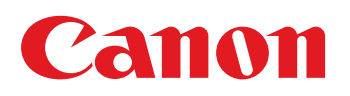

# imageRUNNER ADVANCE DX 4900 series

# **Service Manual**

# **Important Notices**

# Application

Canon Inc. has issued this manual for qualified persons to learn technical theory, installation, maintenance, and repair of products. This manual covers all localities where the products are sold. For this reason, this manual may contain information that does not apply to your locality.

Following "Trademarks" and "Copyright" are not applicable if they are not supported by laws and regulations in the country or region that this document and products are used in.

## Corrections

This manual may contain technical inaccuracies or typographical errors due to improvements or changes in products. When changes occur in applicable products or in the contents of this manual, Canon will release technical information as the need arises. In the event of major changes in the contents of this manual over a long or short period, Canon will issue a new edition of this manual.

## Trademarks

- The Bluetooth word mark and logos are registered trademarks owned by Bluetooth SIG, Inc. and any use of such marks by Canon is under license.
- Mopria®, the Mopria® Logo and the Mopria® Alliance logo are registered trademarks and service marks of Mopria Alliance, Inc. in the United States and other countries. Unauthorized use is strictly prohibited.
- Apple, AppleTalk, Bonjour, iPad, iPhone, iPod touch, Mac, OS X and Safari are trademarks of Apple Inc.
- Microsoft, Windows, Windows Vista, Windows Server, Internet Explorer, Microsoft Edge, Excel and PowerPoint are either registered trademarks or trademarks of Microsoft Corporation in the United States and/or other countries.
- Google Cloud Print, Google Chrome and Android are either registered trademarks or trademarks of Google Inc.
- iHQC™ compression technology by I.R.I.S., copyright 2007-2015, All Rights Reserved.
- PDF-iHQC<sup>™</sup>, XPS-iHQC<sup>™</sup> technology by I.R.I.S., copyright 2007-2015, All rights Reserved.
- Java is a registered trademark of Oracle and/or its affiliates.
- · Adobe is a registered trademark of Adobe Systems Incorporated.
- Command WorkStation, EFI, Fiery, FreeForm, Spot-On, and WebTools are trademarks of Electronics For Imaging, Inc. and/ or its wholly owned subsidiaries in the U.S. and/or certain other countries.
- TORX® is a registered trademark of Acument Intellectual Properties, LLC in the United States.
- · Matrox is a registered trademark of Matrox Corporation in the Canada.
- · Other product names and other names in this document are generally registered trademarks or trademarks of the companies.

## Copyright

The copyright of this document belongs to Canon Inc. This document may not be copied, reproduced or translated into another language, in whole or in part, without the prior consent of Canon Inc. Copyright CANON INC. 2023

## Caution

Use of this manual should be strictly supervised to avoid disclosure of confidential information.

# **Explanation of Symbols**

The following symbols are used throughout this Service Manual.

| Symbols   | Explanation                                                | Symbols    | Explanation                 |
|-----------|------------------------------------------------------------|------------|-----------------------------|
| 3         | Check.                                                     |            | Remove the claw.            |
| <b>()</b> | Check visually.                                            |            | Insert the claw.            |
|           | Check a sound.                                             |            | Push the part.              |
|           | Disconnect the connector.                                  | <b>E</b>   | Connect the power cable.    |
| 1x        | Connect the connector.                                     | E          | Disconnect the power cable. |
|           | Remove the cable/wire from the cable guide or wire saddle. | <b>C</b> N | Turn on the power.          |
|           | Install the cable/wire to the cable guide or wire saddle.  | OFF        | Turn off the power.         |
|           | Remove the screw.                                          |            | Loosen the screw.           |
|           | Install the screw.                                         |            | Tighten the screw.          |
|           | Cleaning is needed.                                        | <b>E</b>   | Measurement is needed.      |

The following rules apply throughout this Service Manual:

1. Each chapter contains sections explaining the purpose of specific functions and the relationship between electrical and mechanical systems with reference to the timing of operation.

In the diagrams, **T** represents the path of mechanical drive; where a signal name accompanies the symbol, the arrow **—** indicates the direction of the electric signal.

The expression "turn on the power" means flipping on the power switch, closing the front door, and closing the delivery unit door, which results in supplying the machine with power.

 In the digital circuits, '1' is used to indicate that the voltage level of a given signal is "High", while '0' is used to indicate "Low". (The voltage value, however, differs from circuit to circuit.) In addition, the asterisk (\*) as in "DRMD\*" indicates that the DRMD signal goes on when '0'.

In practically all cases, the internal mechanisms of a microprocessor cannot be checked in the field. Therefore, the operations of the microprocessors used in the machines are not discussed: they are explained in terms of from sensors to the input of the DC controller PCB and from the output of the DC controller PCB to the loads.

The descriptions in this Service Manual are subject to change without notice for product improvement or other purposes, and major changes will be communicated in the form of Service Information bulletins.

All service persons are expected to have a good understanding of the contents of this Service Manual and all relevant Service Information bulletins and be able to identify and isolate faults in the machine.

| Safety Precautions                        | 1        |
|-------------------------------------------|----------|
| Laser                                     | 2        |
| Laser Safety                              | 2        |
| Handling of Laser System                  |          |
| Power Supply / Lithium Battery            |          |
| Turn power switch ON                      |          |
| Power Supply Guidelines                   |          |
| Notes When Handling a Lithium Battery     |          |
| Toner Safety                              | 4        |
| About Toner                               | 4        |
| Handling Adhered Toner                    | 4        |
| Notes on works                            | 4        |
| Points to Note Before Servicing           | 4        |
| Points to Note at Cleaning                | 4        |
| Notes on Assembly/Disassembly             | 5        |
| Handling of packaging materials           |          |
| Points to Note at using Solvents and Oils | 5        |
| 1. Product Overview                       | 6        |
| Product Linoup                            | 7        |
| Host Machine                              |          |
| Aust Machine.                             |          |
| Specifications                            |          |
| Broduct Specifications Item               |          |
| Froduct Specifications item.              |          |
| Meight and Size                           |          |
| Productivity                              | 14       |
| Paper type                                | 20       |
| Parts Name                                | 35       |
| Cross Section View                        | 35       |
| Control Panel                             | 36       |
| Original Feed System (Reversal DADF)      | 39       |
| Features                                  | 39       |
| Specifications                            | 39       |
| Name of Parts                             | 40       |
| Original Feed System (Single Pass DADE)   | 42       |
| Features                                  | 42       |
| Specifications                            | 42       |
| Parts Name                                |          |
| 2. Technical Explanation (Device)         |          |
| Basic Configuration                       | 46       |
| Functional Configuration                  | 46       |
| Original Exposure System                  | чо<br>47 |
|                                           |          |

| Features                                   | 47         |
|--------------------------------------------|------------|
| Specification                              |            |
| Basic configuration                        | 48         |
| Controls                                   | 50         |
| Original Feed System (Reversal DADF)       |            |
| Basic Configuration                        |            |
| Basic Operation                            |            |
| Document Pickup/Feed                       |            |
| Document Reversing                         |            |
| Document Delivery.                         |            |
| Document Detection                         |            |
| Detecting Jams                             |            |
| Power Supply                               |            |
| Original Output Indicator                  |            |
| Upgrading                                  | 75         |
| Original Feed System (Single Pass DADF)    |            |
| Basic Configuration                        |            |
| ADE Driver PCB                             | 80         |
| Outline of Electric Circuits               | 81         |
| Scanner Unit                               | 82         |
| Pickup Feed System                         | 85         |
| Power Supply Assembly                      | 96         |
| Controller System                          | 97         |
| Overview                                   | 97         |
| Laser Exposure System                      | 100        |
|                                            | 100        |
| Specifications                             |            |
|                                            | 110        |
| Horizontal scanning synchronous control    |            |
| Vertical Scanning Synchronization Control  |            |
| Image Mask Control                         | 112        |
| Scapper Motor Control                      | 112        |
| APC(Auto Power Control) control            | 113        |
| BD Correction Control                      | 114        |
| Image Formation System                     | 116        |
|                                            |            |
| Drum Unit / Doveloping Unit                |            |
| Transfer/Separation                        |            |
|                                            |            |
| Waste Toner Feed Unit                      |            |
| Image Stabilization Control                |            |
|                                            |            |
| Eiving System                              |            |
| Pixing System.                             |            |
| Overview of Fixing Temperature Centrel     |            |
| Standby Temperature Control                | 108<br>159 |
| Brint Temperature Control                  |            |
| Down Sequence Control                      |            |
| Eiving Eilm Edge Cooling Control           |            |
| Film Unit Engagement/Disengagement Control |            |
| Firing Slight Rotation Function            |            |
|                                            |            |

| Fixing Arch Control                    |     |
|----------------------------------------|-----|
| Fixing Unit Detection                  | 166 |
| Detection of New Fixing Unit           |     |
| Fixing Assembly life detection         | 167 |
| Protection function                    | 169 |
| Pickup Feed System                     | 171 |
| Overview                               |     |
| Cassette Pickup Assembly               | 175 |
| Multi-purpose Tray Pickup Assembly     |     |
| Registration Assembly                  |     |
| Duplex / Delivery Assembly             |     |
| Jam Detection                          |     |
| 3. Technical Explanation (System)      | 190 |
| Overview                               | 191 |
| 4. Periodical Service                  | 192 |
| Periodically Replaced Parts            |     |
| DADF                                   |     |
| Reader                                 |     |
| Printer                                | 193 |
| Option                                 | 193 |
| Consumable Parts/High Durable Parts    | 194 |
| Host Machine                           |     |
| Cassette Feeding Unit-AW1              |     |
| Third Delivery Unit                    |     |
| High Capacity Cassette Feeding Unit-E1 | 197 |
| DADF-BA1                               | 197 |
| Single Pass DADF-C1                    | 197 |
| Inner Finisher-L1                      |     |
| Booklet Finisher-AE1                   |     |
| Staple Finisher-AE1                    |     |
| Periodical Maintenance                 |     |
| Host Machine                           |     |
| DADF                                   |     |
| 5. Parts Replacement and Cleaning      |     |
| Preface                                |     |
| Outline                                | 203 |
| Parts List                             |     |
| Host Machine (Front view, Left side)   |     |
| Main Machine (Inside the machine)      |     |
| Main Machine (Rear view, Right side)   |     |
| Reader                                 |     |
| Motor                                  |     |
| Clutch/ Solenoid                       | 211 |
| Switches                               | 212 |
| Sensor                                 | 213 |
| Heater                                 |     |

| PCB                                                 | 217 |
|-----------------------------------------------------|-----|
| Fan                                                 | 219 |
| External Cover/Interior System                      | 220 |
| How to Full Open the Right Door                     |     |
| Removing the Right Door                             |     |
| Removing the First Delivery Tray                    | 225 |
| Removing the Control Panel                          | 225 |
| Removing the Control Panel CPU PCB/LCD Unit/LED PCB |     |
| Remove the Power cord base                          | 236 |
| Removing the Low Voltage Power Supply Unit          | 237 |
| Removing the Primary Transfer High Voltage PCB      |     |
| Removing the Secondary Transfer High Voltage PCB    | 240 |
| Original Exposure System                            | 242 |
| Removing the Reader Scanner Unit                    | 242 |
| Cleaning the Scanner Mirror                         | 245 |
| Removing the Reader Scanner Motor                   | 247 |
| Removing the Copyboard Glass                        | 250 |
| Cleaning the Copyboard Glass (Large)                | 251 |
| Cleaning the Copyboard Glass (Small)                | 252 |
| Removing the Flat Cable                             | 253 |
| Original Feed System (Single Pass DADF)             | 261 |
| Parts List                                          |     |
| External Cover                                      |     |
| Removing the Lifter Drive Unit                      |     |
| Removing the Document Tray                          |     |
| Removing the Reader Scanner Unit                    |     |
| Removing the Cable Guide Unit                       |     |
| Removing the Left Hinge                             | 273 |
| Removing the Pickup Roller Unit                     |     |
| Removing the Separation Roller Unit                 |     |
| Cleaning the Scanner Mirror                         | 278 |
| Cleaning the Sensor                                 | 279 |
| Cleaning the Lead Roller 1                          |     |
| Cleaning the Lead Roller 2                          |     |
| Cleaning the Pullout Roller                         |     |
| Cleaning the Paper Back Reading Glass               |     |
| Removing the ADF Driver PCB                         | 286 |
| Removing the Multi Feed Detect Sensor PCB           | 287 |
| Removing the Pickup Roller Lifting Motor            |     |
| Removing the ADF Delivery Motor                     |     |
| Removing the ADF Pickup Motor Unit                  |     |
| Removing the ADF Pullout Motor Unit                 | 291 |
| Removing the Lead Motor Unit                        |     |
| Controller System                                   |     |
| Removing the Main Controller PCB                    | 293 |
| Removing the DC Controller PCB                      |     |
| Removing the SSD Unit                               |     |
| Removing the Fax Unit                               |     |
| Laser Exposure System                               |     |
| Removing the Laser Scanner Unit                     |     |
| Image Formation System                              |     |
|                                                     |     |

| Removing the Drum Unit                                                         |     |
|--------------------------------------------------------------------------------|-----|
| Removing the Developing Unit                                                   |     |
| Removing the Waste Toner Container                                             | 305 |
| Removing the Secondary Transfer Outer Roller Unit                              |     |
| Removing the Secondary Transfer External Roller Bushing                        |     |
| Removing the ITB Unit                                                          |     |
| Removing the Transfer Cleaner Assembly                                         | 310 |
| Removing the ITB                                                               | 311 |
| Removing the Primary Transfer Roller                                           |     |
| Removing the Waste Toner Drive Assembly                                        | 315 |
| Remove The Toner Bottle Drive Unit                                             | 317 |
| Removing the Waste Toner Feed Assembly                                         |     |
| Removing the Intermediate Guide                                                | 325 |
| Removing the Registration Guide Unit                                           | 328 |
| Removing the Patch Sensor Unit                                                 |     |
| Fixing System                                                                  |     |
| Removing the Fixing Film Unit                                                  |     |
| Removing the Fixing Pressure Roller / Fixing Pressure Roller Shaft Support     |     |
| Removing the Fixing Drive Unit                                                 | 338 |
| Removing the Side End Cooling Fan Assembly                                     |     |
| Removing the Air Filter                                                        | 340 |
| Pickup Feed System                                                             |     |
| Removing the Multi-purpose Tray/Feed/Separation Roller                         |     |
| Removing the Pickup/Feed/Separation Roller (Cassette 1/2,Cassette 3/4(Option)) |     |
| Removing the Cassette 1 Pickup Unit                                            |     |
| Removing the Cassette 2 Pickup Unit                                            |     |
| Removing the Cassette 3 Pickup Unit (Option)                                   |     |
| Removing the Cassette 4 Pickup Unit (Option).                                  |     |
| Removing the Cassette 1 Pullout Roller Unit.                                   |     |
| Removing the Delivery Unit                                                     |     |
| Removing the Registration Roller                                               |     |
| Removing the Main Drive Unit                                                   |     |
| Removing the Registration Drive Assembly                                       |     |
| Removing the Pickup/Lifter drive unit                                          |     |
| Removing the Cassette Heater Unit                                              |     |
| Removing the Copy Tray                                                         |     |
| Cleaning                                                                       |     |
| Cleaning the Registration Roller                                               |     |
| Cleaning the Registration Frame                                                |     |
| Cleaning the Delivery Vertical Path Roller 1                                   |     |
| Cleaning the Duplex Roller 1                                                   |     |
| Cleaning the Duplex Roller 2                                                   |     |
| Cleaning the Secondary Transfer Front Outside Guide                            |     |
| Cleaning the Secondary Transfer Rear Roller Guide                              |     |
| Cleaning the First Delivery Roller                                             |     |
| Cleaning the Secondary Delivery Roller                                         |     |
| Cleaning the Cassette 1 Pullout Roller Roller                                  |     |
| Clean the Pre-transfer Cover Sheet                                             |     |
|                                                                                |     |

| 6. Adjustment                                                                     |     |
|-----------------------------------------------------------------------------------|-----|
| Pickup Feed System                                                                |     |
| Image Position Adjustment                                                         |     |
| Original Exposure System                                                          |     |
| Reader Unit                                                                       |     |
| Original Feed System                                                              |     |
| Skew Adjustment (at Stream Scanning of Originals)                                 |     |
| Adjusting the Height                                                              |     |
| Right Angle Adjustment (Slant Adjustment)                                         |     |
| Light intensity adjustment                                                        |     |
| Stream reading adjustment (Auto adjustment of reading position during ADF reading | 3)  |
| Squareness adjustment amount display                                              |     |
| White Level Adjustment                                                            |     |
| Pront/Back Side Difference Correction Adjustment                                  |     |
| Angle Correction (Front / Back)                                                   |     |
| Image Position Adjustment (at Stream Scanning of Originals)                       |     |
| Other Adjustments                                                                 | 400 |
| Original Feed System (Reversal DADE)                                              | 408 |
| Adjustment After Replacing the Parts.                                             | 408 |
| Overview of Adjustment                                                            | 408 |
| Creating the Test Charts for Image Position Adjustment                            |     |
| Adjusting the Height                                                              |     |
| Adjusting the Perpendicularity                                                    |     |
| Adjusting the Reading Position                                                    | 417 |
| Adjusting the Magnification (Sub Scanning Direction)                              |     |
| Adjusting the Image Position (Main Scanning Direction)                            | 419 |
| Adjusting the Image Position (Sub Scanning Direction)                             |     |
| Adjusting the White Level.                                                        |     |
| Installing Hinge Covers.                                                          |     |
| Actions at Parts Replacement.                                                     |     |
| Main Controller System.                                                           |     |
| SSD                                                                               |     |
| Control Papel Unit                                                                |     |
| Secondary Transfer Outer Roller                                                   | 430 |
| Developing Assembly                                                               | 430 |
| Execution of leaked light value registration/density correction                   |     |
| Scanner Unit (Paper Front)                                                        |     |
| Scanner Unit (Paper Back)                                                         | 431 |
| Scanner unit (Reader) : When using Reversal ADF                                   |     |
| Copyboard Glass                                                                   | 433 |
| 7. Troubleshooting                                                                | 434 |
| Initial Check                                                                     |     |
| Test Print                                                                        |     |
| Overview                                                                          |     |

Steps to select the test print TYPE.436How to use the test print.437

|    | Troubleshooting Items                                                                      | 442        |
|----|--------------------------------------------------------------------------------------------|------------|
|    | Parts Pitch Related to Periodical Image Failure                                            | 442        |
|    | The output of the image is skewed or misaligned when scanned by ADF                        | 442        |
|    | Inaccurate Right Angle at the Paper Trailing Edge                                          | 444        |
|    | Image Quality Adjustment Function Implemented in User Mode                                 | 447        |
|    | Adjusting "the custom paper type"                                                          | 448        |
|    | Troubleshooting by Forcible Stop of Paper Feed                                             | 455        |
|    | The ITB Unit Cannot Be Removed Due to a Disengagement Error of the Primary Transfer Roller | 457        |
|    | Display of "Non-Canon Product" Message                                                     | 458        |
|    | Remedies to be performed when E602-xxxx or E614-xxxx error is displayed                    | 459        |
|    | Controller Self Diagnosis                                                                  | 463        |
|    | Startup Method                                                                             | 463        |
|    | Diagnosis Result                                                                           | 464        |
|    | Debug Log                                                                                  | 467        |
|    | Function Overview                                                                          | 467        |
|    | Saving and Collecting Debug Logs                                                           | 469        |
|    | Startup System Failure Diagnosis                                                           |            |
|    | Overview.                                                                                  |            |
|    | Basic Flow                                                                                 | 486        |
|    |                                                                                            |            |
| 8. | Error/Jam/Alarm                                                                            | 494        |
|    | Outline                                                                                    | 495        |
|    | Error code notation                                                                        | 495        |
|    | Location Code                                                                              | 495        |
|    | Pickup Position Code                                                                       | 496        |
|    | Pickup size                                                                                | 496        |
|    | Points to Note When Clearing MN-CON                                                        | 498        |
|    | Points to Note When Clearing Storage                                                       |            |
|    | Error Code                                                                                 | 499        |
|    | Error Code Details                                                                         | 499        |
|    | Error Code (EAX)                                                                           | 633        |
|    | How to View Eav Error Codes                                                                | 000        |
|    | Liser error codes                                                                          | 000<br>633 |
|    | Service Error Code                                                                         | 000<br>633 |
|    | Alarm Codo                                                                                 | 626        |
|    | Alarm Code Dataila                                                                         | 030        |
|    | Alarin Code Details                                                                        | 030        |
|    | Jam Code                                                                                   |            |
|    | Jam Type                                                                                   |            |
|    | Jam screen display specification.                                                          | 657        |
|    |                                                                                            | 657        |
|    | FEEDER.                                                                                    |            |
|    | UniFlow (Advanced Scanning)                                                                | 003        |
|    | Resklet/Staple Einisher AE1                                                                |            |
|    | DUUNEVOIdPIE FIIIISIIEI-AE I                                                               | COO        |
|    | 2/4 Hele Puncher Linit A1                                                                  | 000        |
|    |                                                                                            |            |
| 9. | Service Mode                                                                               | 668        |
|    | Overview                                                                                   | 033        |
|    |                                                                                            |            |

| Basic Operations                              |     |
|-----------------------------------------------|-----|
| SITUATION Mode                                |     |
| Security Support                              |     |
| Position to Affix the Service Label           |     |
| Output of Service Print Data                  |     |
| COPIER (Service mode for printer)             |     |
| DISPLAY (State display mode)                  |     |
| I/O                                           | 710 |
| ADJUST (Adjustment mode)                      |     |
| FUNCTION (Operation / inspection mode)        |     |
| OPTION (Specification setting mode)           |     |
| TEST (Print test mode)                        |     |
| COUNTER (Counter mode)                        |     |
| FEEDER (ADF service mode)                     |     |
| DISPLAY (State display mode)                  |     |
| ADJUST (Adjustment mode)                      |     |
| FUNCTION (Operation / inspection mode)        |     |
| OPTION (Specification setting mode)           |     |
| SORTER (Service mode for delivery options)    |     |
| ADJUST (Adjustment mode)                      |     |
| FUNCTION (Operation / inspection mode)        |     |
| OPTION (Specification setting mode)           |     |
| BOARD (Option board setting mode)             |     |
| OPTION (Specification setting mode)           |     |
| FAX (Serivce Mode for FAX)                    |     |
| Overview                                      |     |
| Setting of Bit Switch (SSSW)                  |     |
| Setting of Menu Switch (MENU)                 |     |
| Setting of Numeric Parameter (NUMERIC Param.) |     |
| Setting of Destination (TYPE)                 |     |
| Setting of Printer Functions (PRINTER)        |     |
| IPFAX Setting                                 |     |
| Initialization of Set Value (CLEAR)           |     |
| Test Mode (TEST)                              |     |
| Service Report (REPORT)                       |     |
|                                               |     |

| APPENDICES                      |      |
|---------------------------------|------|
| Service Tools                   |      |
| List of Special Tools           |      |
| Solvent/Oil List                |      |
| General Circuit Diagram         |      |
| Main Unit                       |      |
| READER                          | 1104 |
| Single Pass DADF                |      |
| DADF-BA1                        |      |
| Software Counter Specifications |      |
| Removal                         |      |
| Overview                        |      |
| Work Procedure                  |      |
| Target PCBs of Automatic Update |      |

| List of Service Modes That Can Be Restored     |  |
|------------------------------------------------|--|
| List of Movies                                 |  |
| Removing the Primary Transfer High Voltage PCB |  |
| Removing the Main Drive Unit                   |  |
| Removing the Laser Scanner Unit                |  |
| Removing the Right Door Unit                   |  |
| Removing the Pickup / Lifter Drive Unit        |  |
| Removing the Low Voltage Power Supply Unit     |  |
| Removing the Fixing Drive Unit                 |  |
| Removing the Cassette 1 Pullout Roller         |  |
| Removing the Cassette 2 Pullout Roller         |  |
| Removing the Toner bottle cooling duct         |  |
| Removing the Motor cooling fan unit            |  |
| Removing the Fixing end cooling fan unit       |  |
| Removing the Secondary Transfer Cooling Fan    |  |
| Removing the Air Filter                        |  |

# **Safety Precautions**

| Laser                                        | 2   |
|----------------------------------------------|-----|
| Power Supply / Lithium Battery               | 3   |
| Toner Safety                                 | 4   |
| Notes on works                               | . 4 |
| Points to Note at using Solvents and<br>Oils | . 5 |

#### Laser

# Laser Safety

Since radiation emitted inside this machine is completely confined with protective housings, external covers and interlock switches, the laser beam cannot escape from the machine during any phase of normal use by users. Therefore, this machine is classified as a Class 1 laser product under the international standard IEC60825-1 that is regarded as safe during normal use.

## Handling of Laser System

This machine is classified as a Class 1 laser product.

However, inside the machine, Class 3B laser beam is emitted and exposure to the beam may cause eye injuries. Therefore, when servicing on and around the Laser Assembly, be sure to turn OFF the power of the machine before starting the work. If you must service while the power is turned ON, be sure to keep the following in mind.

- Do not use a screwdriver or any tools that reflect laser light.
- Remove watches, rings and any other objects that act as reflectors before starting the work to prevent eye injuries.

The mark or the warning label is affixed to the machine's covers that confine laser beam as shown in the figure. If you must open the cover and disable the interlock switches for servicing, be sure to prevent the eye from exposure.

The following warnings are given to comply with Safety Principles (EN60950-1).

Dieses Gerät ist der Klasse 1 der Laserprodukte zugeordnet.

Innerhalb des Geräts wird jedoch ein Laserstrahl der Klasse 3B ausgestrahlt, der Augenschäden verursachen kann, wenn man in diesen Strahl blickt.

Deshalb sollte bei Servicearbeiten an oder in der Nähe der Laserbaugruppe zuerst die Stromversorgung des Geräts ausgeschaltet werden.

Bei Servicearbeiten, die unbedingt bei eingeschaltetem Gerät durchgeführt werden müssen, auf jeden Fall die folgenden Vorsichtsmaßnahmen beachten.

- · Keine Schraubendreher oder ähnliche Werkzeuge verwenden, die Laserlicht reflektieren können.
- Vor Beginn der Arbeit Uhren, Ringe und ähnliche Gegenstände abnehmen, die als Reflektoren fungieren können, um Augenschäden zu verhindern.

An den Abdeckungen des Geräts, die das Austreten des Laserstrahls verhindern, ist das Kennzeichen bzw. der Warnaufkleber angebracht (siehe Abbildung).

Müssen für Servicezwecke die Abdeckung geöffnet und die Verriegelungsschalter deaktiviert werden, besondere Vorsicht walten lassen, damit der Laserstrahl nicht in die Augen gerät.

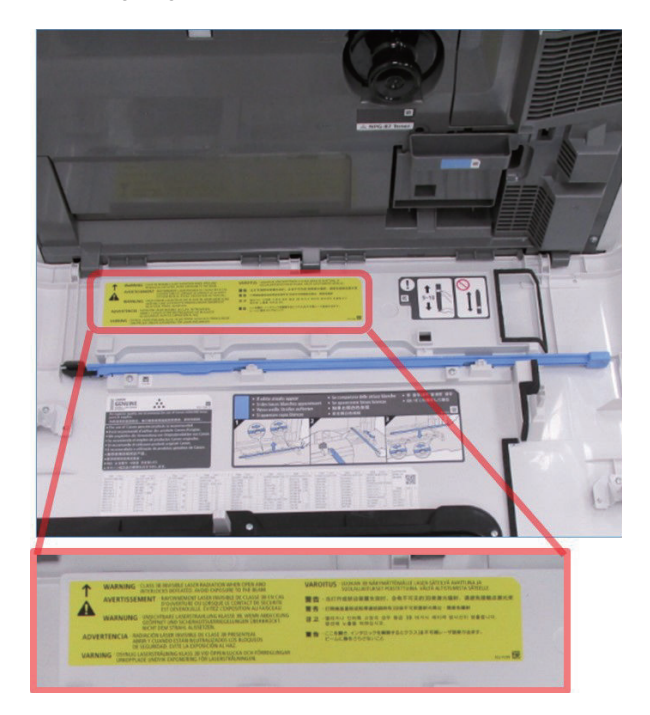

## **Power Supply / Lithium Battery**

## Turn power switch ON

The machine is equipped with 2 power switches: main power switch and control energy saver key. The machine goes on when the main power switch is turned on (i.e., other than in low power mode, sleep mode).

#### **CAUTION:**

Do not turn off the main power switch while the progress bar is indicated, during which access is made to the Storage. If deprived of power, the Storage can suffer a fault (E602).

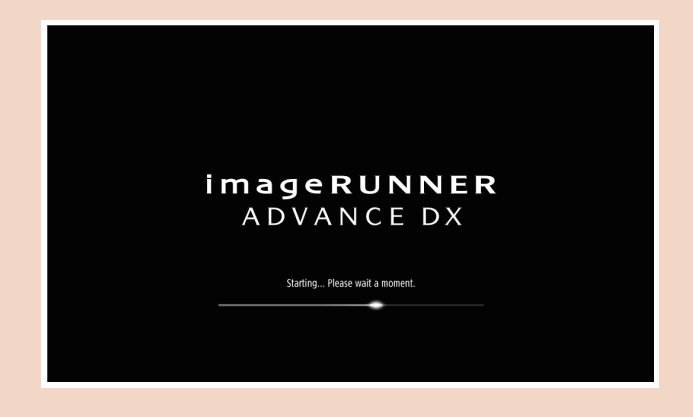

## Power Supply Guidelines

As a general rule, do not use extension cords.
 If an extension cord must be used, one that meets the rated voltage and current of the product must be used.
 When using, untie the bundle and plug the power cord into the root to ensure the connection between the power cord and extension cord.

#### **CAUTION:**

Do not plug multiple cords together to an extension cord. It may cause a fire or electrical shock.

· Use the power plug in an easily accessible location near the host machine.

## Notes When Handling a Lithium Battery

#### **CAUTION:**

#### English

CAUTION

Risk of explosion if battery is replaced by an incorrect type.

The following warnings are given to comply with Safety Principles for specific countries.

#### German

#### ACHTUNG

Wenn mit dem falschen Typ ausgewechselt, besteht Explosionsgefahr. Gebrauchte Batterien gemäß der Anleitung beseitigen. 警告

如果更換不正確之電池型式會有爆炸的風險

請依製造商說明書處理用過之電池

## **Toner Safety**

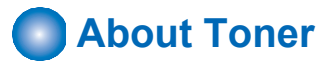

Toner is a nontoxic matter composed of plastic, iron and a trace of pigments.

#### **CAUTION:**

Never throw toner in flames to avoid explosion.

## Handling Adhered Toner

- Use dry tissue paper to wipe off toner adhered to skin or clothes and wash in water.
- · Never use warm water for cleaning up toner to prevent toner particles from being gelated to soak into fibers permanently.
- · Toner particles are reactive with vinyl polymers. Avoid contacting these materials.

### Notes on works

### Points to Note Before Servicing

- At servicing, be sure to turn OFF the power source according to the specified steps and disconnect the power plug.
- Be sure to disconnect the power plug on a regular basis and remove dust and dirt accumulated around the outlet with dry cloth.

#### **CAUTION:**

Leaving the power plug connected for a long time in an environment having a lot of dust, moisture, or oily smoke will cause a fire. (Because dust accumulated in the surrounding area will absorb moisture and cause an insulation failure)

· Be careful not to be injured by burrs of edges, sharp corners or protrusions.

#### **CAUTION:**

Hazardous area such as corners, edges, springs and other sharp sections may be remaining on products. Always be aware of the presence of hazardous area to avoid injury caused by contacting and/or striking those area, by not overconcentrating on service work.

## Points to Note at Cleaning

When performing cleaning using organic solvent such as alcohol, be sure to check that the component of solvent is vaporized completely before assembling.

# Notes on Assembly/Disassembly

Follow the items below to assemble/disassemble the device.

- 1. Disconnect the power plug to avoid any potential dangers during assembling/disassembling works.
- 2. If not specially instructed, reverse the order of disassembly to reinstall.
- 3. Ensure to use the right screw type (length, diameter, etc.) at the right position when assembling.
- To keep electric conduction, binding screws with washers are used to attach the grounding wire and the varistor. Ensure to
  use the right screw type when assembling.
- 5. Unless it is specially needed, do not operate the device with some parts removed.
- 6. Never remove the painted screws when disassembling.

#### **CAUTION:**

#### English

#### CAUTION

The fuse may be in the neutral, and that the mains shall be disconnected to de-energize the phase conductors.

#### German

ACHTUNG

Die Sicherung kann sich im Nullleiter befinden und das Hauptnetz muss abgetrennt werden, um die Phasenleiter stromlos zu machen.

## Handling of packaging materials

When packaging materials for products and service parts are disposed of, they must be disposed of in accordance with local government rules.

#### For Italy, Environmental labelling:

For proper recycling of the packaging of our products and articles, please visit. https://www.canon-europe.com/sustainability/approach/packaging/

#### Per l'Italia, Etichettatura ambientale :

per il corretto riciclo degli imballaggi dei nostri prodotti e articoli , visita il sito. https://www.canon-europe.com/sustainability/approach/packaging/

## Points to Note at using Solvents and Oils

#### **CAUTION:**

Do not use solvents / oils other than the specified types and locations. It may affect safety.

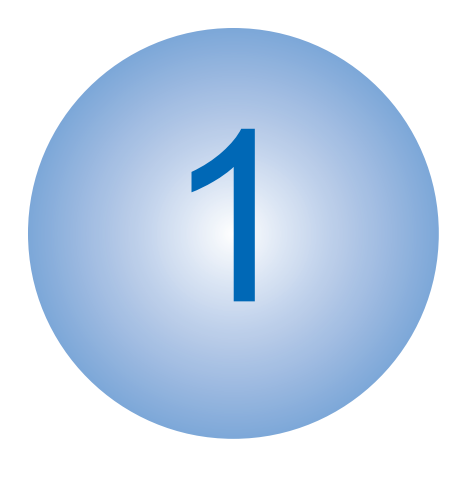

# **Product Overview**

| Product Lineup                             | 7   |
|--------------------------------------------|-----|
| Specifications                             | .12 |
| Parts Name                                 | 35  |
| Original Feed System (Reversal DADF)       | .39 |
| Original Feed System (Single Pass<br>DADF) | .42 |

# **Product Lineup**

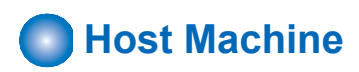

#### **Product Name**

#### imageRUNNER ADVANCE DX 4945 / 4945i / 4935 / 4935i / 4925 /4925i

The underlined numerical value indicates the print speed (ppm: page per minute). "i" stands for the PS/PCL model.

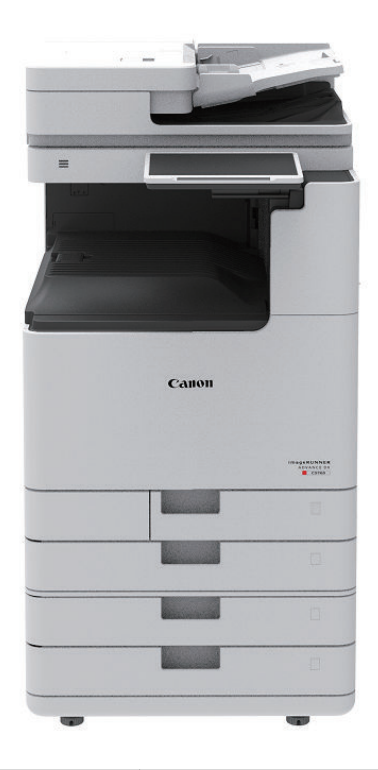

|                 | imageRUNNER ADVANCE<br>DX 4945 / 4945i | imageRUNNER ADVANCE<br>DX 4935 / 4935i | imageRUNNER ADVANCE DX 4925 /<br>4925i |  |
|-----------------|----------------------------------------|----------------------------------------|----------------------------------------|--|
| Print speed     | 45 ppm                                 | 45 ppm 35 ppm                          |                                        |  |
| Reader          | Equipped as standard                   |                                        |                                        |  |
| ADF             | It differs according to the location   |                                        |                                        |  |
| Copyboard       | It differs according to the location   |                                        |                                        |  |
| Cassette        | 1/2 equipped as standard, 3/4 option   |                                        |                                        |  |
| Cassette Heater | It differs according to the location   |                                        |                                        |  |
| 1-line Fax      | Option                                 |                                        |                                        |  |

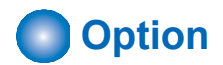

# Scanning System Options

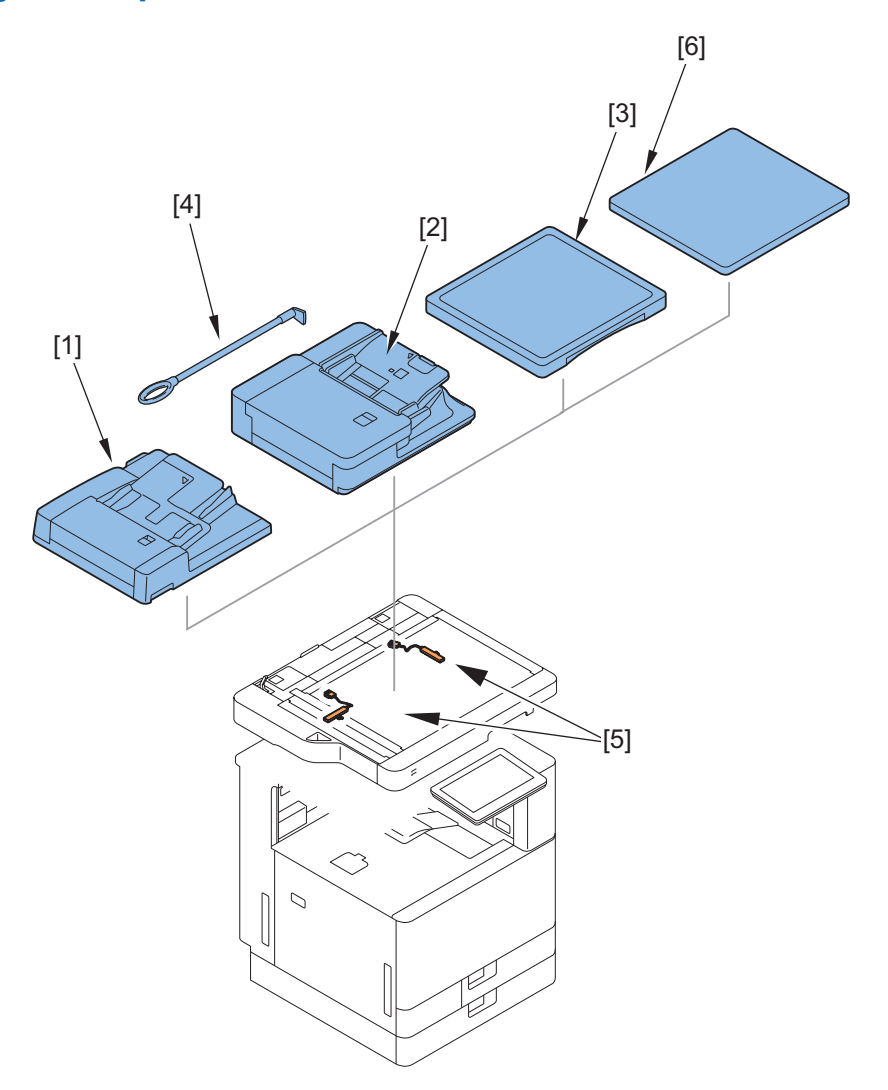

| No. | Product name          | Condition                                                                      |
|-----|-----------------------|--------------------------------------------------------------------------------|
| [1] | DADF-BA1              |                                                                                |
| [2] | Single Pass DADF-C1   |                                                                                |
| [3] | Platen Cover-Y3       | Cannot be installed with the DADF.                                             |
| [4] | ADF Access Handle-A1  |                                                                                |
| [5] | Reader Heater Unit-Q3 |                                                                                |
| [6] | Printer Cover-M2      | Cannot be installed with the DADF.<br>Cannot be installed with Platen Cover-Y3 |

# Function Expansion System Options

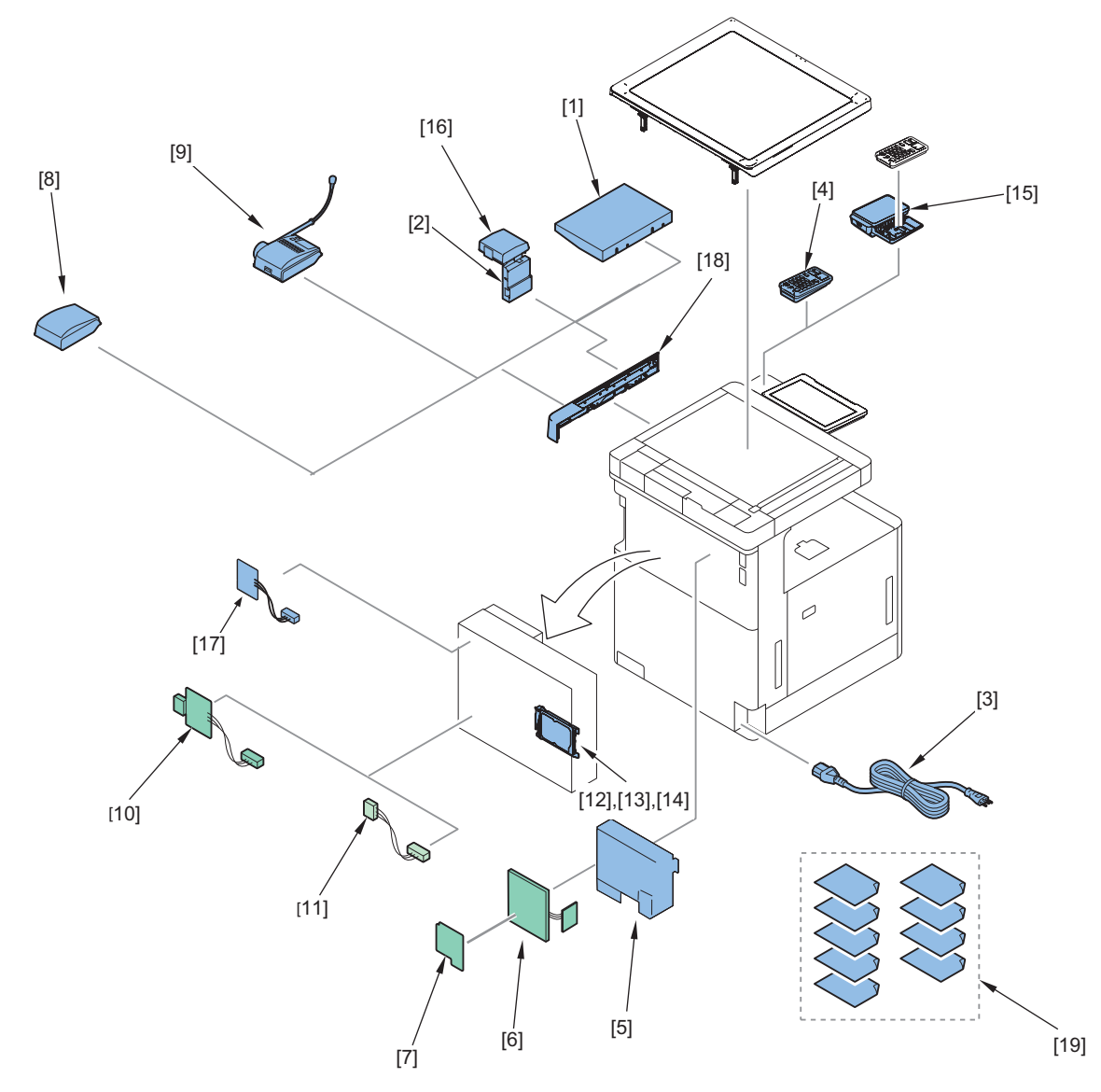

| No.  | Product name                        | Condition                                                    |
|------|-------------------------------------|--------------------------------------------------------------|
| [1]  | Utility Tray-B1                     | Memory Mirroring Kit-A1 is required.                         |
|      |                                     | Cannot be installed with Voice Guidance Kit-G1.              |
|      |                                     |                                                              |
| [2]  | Copy Card Reader Attachment-B7      | It is required when installing Copy Card Reader-F1.          |
| [3]  | Power Supply Cable-W1               |                                                              |
| [4]  | Numeric Keypad-A2                   | Card Reader (sales company's option) is required.            |
| [5]  | Super G3 FAX Board-BH1              |                                                              |
| [6]  | Super G3 2nd Line Fax Board-BH2     |                                                              |
| [7]  | Super G3 3rd/4th Line Fax Board-AX1 |                                                              |
|      | Super G3 3rd/4th Line Fax Board-BQ1 |                                                              |
| [8]  | Voice OVoice Guidance Kit-G1        | Cannot be installed with Utility Tray-B1.                    |
|      |                                     | Cannot be installed with Voice Operation Kit-D1.             |
| [9]  | Voice Operation Kit-D1              | Cannot be installed with Utility Tray-B1.                    |
|      |                                     | Cannot be installed with Voice Operation Kit-G1.             |
| [10] | Serial Interface Kit-K3             | Cannot be installed with Copy Card Reader-F1.                |
|      |                                     | Cannot be installed with Copy Control Interface Kit-A1.      |
| [11] | Copy Control Interface Kit-A1       | Cannot be installed with Copy Card Reader-F1.                |
|      |                                     | Cannot be installed with Serial Interface Kit-K3.            |
| [12] | 250GB SSD-A1                        | It is required when using the mirroring function with Memory |
|      |                                     | Mirroring Kit-A1.                                            |
| [13] | 1TB SSD-A1                          | It is required when using the mirroring function with Memory |
|      |                                     | Mirroring Kit-A1.                                            |

| No.  | Product name                             | Condition                                                                                                    |  |
|------|------------------------------------------|----------------------------------------------------------------------------------------------------|--|
| [14] | Memory Mirroring Kit-A1                  | When executing the mirroring function, either 250GB SSD-A1 or 1TB SSD-A1 is required.                                       |  |
| [15] | IC Card Reader Box for Numeric Keypad-A1 | Card Reader (sales company's option) is required.                                                                           |  |
| [16] | Copy Card Reader-F1                      | Memory Mirroring Kit-A1/Copy Card Reader Attachment-B5 is required.<br>Cannot be installed with Serial Interface Kit-K3.    |  |
|      |                                          | Cannot be installed with Copy Control Interface Kit-A1.                                                                     |  |
| [17] | Wireless LAN Board-F1                    |                                                                                                    |  |
| [18] | Option Attachment kit for Reader-A2      | It is required when installing Utility Tray-B1/Copy Card Reader-<br>F1/Voice Operation Kit-D1/Voice OVoice Guidance Kit-G1. |  |
| [19] | License Products                         |                                                                                                    |  |
|      | Remote Fax Kit-A1                        | Picture Login-A1                                                                                                    |  |
|      | IP FAX Expansion Kit-B1                  | IP FAX Expansion Kit-B1                                                                                                    |  |
|      | PCL Asian Font Set-A1                    | PCL Asian Font Set-A1                                                                                                    |  |
|      | PCL Printer Kit-CC1                      | PCL Printer Kit-CC1                                                                                                    |  |
|      | PCL International Font Set-A1            | PCL International Font Set-A1                                                                                               |  |
|      | PS Printer Kit-BG1                       | PS Printer Kit-BG1                                                                                                    |  |
|      | Barcode Printing Kit-D1                  | Barcode Printing Kit-D1                                                                                                    |  |
|      | Picture Login-A1                         | Picture Login-A1                                                                                                    |  |

# Pickup/Delivery System Option

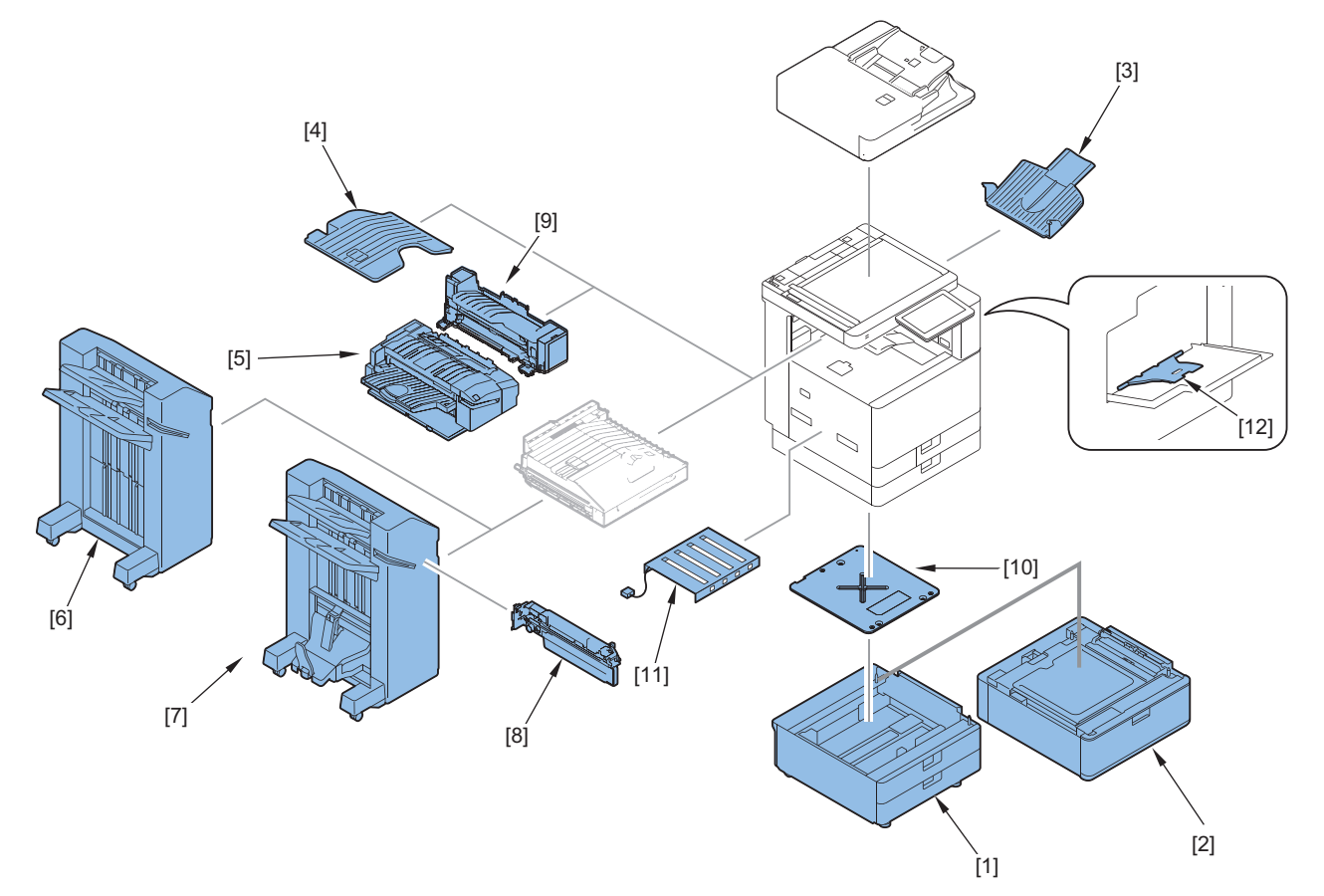

| No. | Product name                           |
|-----|----------------------------------------|
| [1] | Cassette Feeding Unit-AW1              |
| [2] | High Capacity Cassette Feeding Unit-E1 |
| [3] | Copy Tray-T2                           |
| [4] | Inner 2way Tray-M1                     |
| [5] | Inner Finisher-L1                      |
| [6] | Staple Finisher-AE1                    |
| [7] | Booklet Finisher-AE1                   |

#### 1. Product Overview

| No.  | Product name                       |
|------|------------------------------------|
| [8]  | 2/3 , 2/4 , 4 Hole Puncher Unit-A1 |
| [9]  | Inner 2/3, 2/4, 4 Hole Puncher-D1  |
| [10] | Cassette Heater Unit-42            |
| [11] | Main Body Heater Unit-A2           |
| [12] | Media Adjustment kit-A1            |

# Specifications

# Product Specifications Item

| Item                                                                | Specifications                                                                                       |  |  |
|---------------------------------------------------------------------|----------------------------------------------------------------------------------------------------|--|--|
| Machine installation method                                         | Desk-top                                                                                             |  |  |
| Photosensitive medium                                               | φ30mm, OPC                                                                                           |  |  |
| Exposure method                                                     | Laser                                                                                                |  |  |
|                                                                     | imageRUNNER ADVANCE DX 4945/4945i/4935/1935i : 2 beam                                                |  |  |
|                                                                     | imageRUNNER ADVANCE DX 4925/4925i : 1 beam                                                           |  |  |
| Charging method                                                     | DC Roller Charging                                                                                   |  |  |
| Developing method                                                   | Dry/Double-component Brush Projection Development * ACR System                                       |  |  |
| Transfer method                                                     | Intermidiate Transfer Belt (ITB)                                                                     |  |  |
|                                                                     | Roller Transfer (Secondary)                                                                          |  |  |
| Separation method                                                   | Separation roller method                                                                             |  |  |
| Fixing method                                                       | Ondemand fixing                                                                                      |  |  |
| Drum cleaning method                                                | Cleaning Blade                                                                                       |  |  |
| Toner type                                                          | 2-components (toner and carrier)                                                                     |  |  |
| Toner supplying method                                              | IAP toner bottle                                                                                     |  |  |
| Toner level detection function                                      | Toner : No                                                                                           |  |  |
|                                                                     | Waste toner : Yes                                                                                    |  |  |
| Leading edge image margin                                           | 4.0mm                                                                                                |  |  |
| Left image margin                                                   | 2.5mm (Double sided : 2.5mm)                                                                         |  |  |
| Image gradations                                                    | 256 Gradation Levels                                                                                 |  |  |
| Laser resolution                                                    | 1200dpi x 600dpi                                                                                     |  |  |
|                                                                     | 1200dpi x 1200dpi (half-speed)                                                                       |  |  |
| Data processing resolution         Data processing resolution (RIP) |                                                                                                    |  |  |
|                                                                     | 600 dpi x 600 dpi                                                                                    |  |  |
|                                                                     | 1200 dpi x 1200 dpi                                                                                  |  |  |
|                                                                     | Data resolution at output (With smoothing processing)                                                |  |  |
|                                                                     | 1200 dpi (equivalent) x 1200 dpi (equivalent)                                                        |  |  |
|                                                                     | 1200 dpi x 1200 dpi (equivalent)                                                                     |  |  |
|                                                                     | Data resolution at output (Without smoothing processing)                                             |  |  |
|                                                                     | 1200 dpi x 1200 dpi (half-speed)                                                                     |  |  |
| Maximum image guarantee area                                        | non-long size paper : 300 x 450.5 mm                                                                 |  |  |
| Regular (non-long size paper)                                       | long size pape : 300 x 1193.5 mm                                                                     |  |  |
| Maximum printable area Regular                                      | non-long size paper :                                                                                |  |  |
| (non-long size paper)                                               | 305 x 450.5 mm                                                                                       |  |  |
|                                                                     | 300 x 450.5 mm (221 g/m <sup>2</sup> or up Coatedpaper)                                              |  |  |
|                                                                     | long size pape : 305 x 1193.5 mm                                                                     |  |  |
| Warm-up time                                                        | Quick startup mode ON                                                                                |  |  |
|                                                                     | Time from device power on to when copy icon appears and is enabled to operate on the touch           |  |  |
|                                                                     | panel display : 4 sec<br>Time from device power on until copy ready (not print reservation) : 10 sec |  |  |
|                                                                     | Time from device power on, until copy ready (not print reservation). To see                          |  |  |
|                                                                     | Quick startup mode OFF                                                                               |  |  |
|                                                                     | Time between power-on and appearance of the copy icon on the main menu : 24 sec                      |  |  |
|                                                                     | Time between device power-on and when the start key is enabled (print reservation) : 30sec           |  |  |
|                                                                     | Time from device power on, until copy ready (not print reservation) : 30sec or less                  |  |  |
| First copy time (Reference value)                                   | imageRUNNER ADVANCE DX 4945/4945i : 4.6 sec                                                          |  |  |
|                                                                     | imageRUNNER ADVANCE DX 4935/4935i : 5.5 sec                                                          |  |  |
|                                                                     | imageRUNNER ADVANCE DX 4925/4925i : 6.1 sec                                                          |  |  |
| Multi-Purpose Tray Paper type                                       | "Paper type" on page 20                                                                              |  |  |

| Item                             | Specifications                                                                            |  |  |
|----------------------------------|-------------------------------------------------------------------------------------------|--|--|
| Multi-Purpose Tray_Stacking Ca-  | 120 sheets (64 g/m <sup>2</sup> )                                                         |  |  |
| pacity                           | 100 sheets (75/80 g/m <sup>2</sup> )                                                      |  |  |
|                                  | 1 sheet (Coatedpaper (106 to 300 g/m <sup>2</sup> ))                                      |  |  |
|                                  | 10 sheets (Envelope)                                                                      |  |  |
|                                  | Height = 11mm or less (Thin, heavy, Bond, Tracing, Labels, PostCard, Tranceparency)       |  |  |
| Multi-Purpose Tray_Size Sensor   | Yes (Cross track : Sideguide position, In track : Small Size orLarge Size )               |  |  |
| Multi-Purpose Tray_Paper Sensor  | No                                                                                        |  |  |
| Main Body Cassete1_Stacking Ca-  | 640 sheets (64 g/m <sup>2</sup> )                                                         |  |  |
| pacity                           | 550 sheets (75/80 g/m <sup>2</sup> )                                                      |  |  |
|                                  | 100 sneets (Tranceparency)<br>25 sheets (Envelope (Long-edge feed)                        |  |  |
| Main Dady Casastal Siza Canaar   | 25 sheets (Envelope (Long-edge leed)                                                      |  |  |
| Main Body Cassele I_Size Serisor | Yes (Cross track : Stoegude position, in track : N/A)                                     |  |  |
| Main Body Cassete 1_Paper Sensor | Yes : 3ievei (in display)                                                                 |  |  |
| Main Body Cassete2_Stacking Ca-  | 640 sheets (64 g/m <sup>2</sup> )                                                         |  |  |
| pacity                           | 550 sheets (75/80 g/m <sup>2</sup> )                                                      |  |  |
|                                  | Height = 45mm or less (Envelope(Short-edge feed)                                          |  |  |
| Main Body Cassete2 Size Sensor   | Yes (Cross track : Sidequide position. In track : Rearquide position)                     |  |  |
| Main Body Cassete2_Paper Sensor  | Yes : 3level (in display)                                                                 |  |  |
| Memory capacity                  | RAM : 3.5GB                                                                               |  |  |
|                                  | (Main CPU Side : 2GB Image Processing CPU Side : 1GB + 0.5GB (reserved for image process- |  |  |
|                                  | ing))                                                                                     |  |  |
| Strage capacity                  | SSD : 256GB                                                                               |  |  |
| Rated power supply               | USA                                                                                       |  |  |
|                                  | imageRUNNER ADVANCE DX 4945/4945i/4935/4935i/4925/4925i : 110-127V 60Hz 8.5A              |  |  |
|                                  | тw                                                                                        |  |  |
|                                  | imageRUNNER ADVANCE DX 4945/4945i/4935/4935i : 110V-127V 60Hz 8.5A                        |  |  |
|                                  |                                                                                           |  |  |
|                                  |                                                                                           |  |  |
|                                  | ImageRUNNER ADVANCE DX 4945/4945/4935/4935/4925/4925/49251 220-240V 50/60F                |  |  |
|                                  | LTN                                                                                       |  |  |
|                                  | imageRUNNER ADVANCE DX 4945/4945i/4935/4935i/4925/4925i : 220-240V 50/60Hz 5A             |  |  |
|                                  | EUR/Asia/Oce/CHN/KOR                                                                      |  |  |
|                                  | imageRUNNER ADVANCE DX 4945/4945i/4935/4935i/4925/4925i : 220-240V 50/60Hz 5A             |  |  |
| Power consumption & power supply | maximum power consumption                                                                 |  |  |
|                                  | 1500W                                                                                     |  |  |
|                                  | Average power consumption while copying printing (Reference value)                        |  |  |
|                                  | 110-127V : 606W                                                                           |  |  |
|                                  | 220-240V : 588W                                                                           |  |  |
|                                  | Average power consumption at standby mode (Reference value)                               |  |  |
|                                  | 110-127V :39W                                                                             |  |  |
|                                  | 220-240V :38W                                                                             |  |  |
|                                  | Power consumptgion at sleep mode                                                          |  |  |
|                                  | Low energy consumption during sleep mode (DeepSleep) : 0.8W                               |  |  |
| Power consumpion at plug-in off  | Power OFF (quick start mode : ON) : 0.4W                                                  |  |  |
| mode (Reference value)           | Power OFF (quick start mode : OFF) : 0.3W                                                 |  |  |
| Dimensions / Weight              | "Weight and Size" on page 14                                                              |  |  |

# Fax Specifications

| Item                   | Contents                                 |  |
|------------------------|------------------------------------------|--|
| Telephone Line Used *1 | Public Switched Telephone Network (PSTN) |  |

| Item                   | Contents                                                                                                    |  |
|------------------------|----------------------------------------------------------------------------------------------------|--|
| Scan Line Density      | Normal G3: 8 pels <sup>*2</sup> / mm x 3.85 line / mm                                                                       |  |
|                        | Fine G3: 8 pels <sup>*2</sup> / mm x 7.7 line / mm                                                                          |  |
|                        | Super-Fine G3: 8 pels <sup>*2</sup> / mm x 15.4 line / mm                                                                   |  |
|                        | Ultra-Fine G3: 16 pels <sup>*2</sup> / mm x 15.4 line / mm                                                                  |  |
| Transmission Speed     | Super G3 : 33.6 kbps, G3 : 14.4 kbps                                                                                        |  |
| Compression Method     | MH, MR, MMR, JBIG                                                                                                    |  |
| Transmission Type      | SuperG3, G3                                                                                                    |  |
| Sending Original Sizes | <ul> <li>AB configuration: A3, B4, A4, A4R, B5<sup>*2</sup>, B5R<sup>*3</sup>, A5<sup>*3</sup>, A5R<sup>*3</sup></li> </ul> |  |
|                        | <ul> <li>Inch configuration: 11" x 17", LGL, LTR, LTRR, STMTR</li> </ul>                                                    |  |
| Receiving Paper Sizes  | <ul> <li>AB configuration: A3, B4, A4, A4R, B5, B5R, A5R</li> </ul>                                                         |  |
|                        | <ul> <li>Inch configuration: 11" x 17", LGL, LTR, LTRR, STMTR</li> </ul>                                                    |  |
|                        | • Other: K8, K16                                                                                                    |  |
| No. of Memory RX Jobs  | Up to 320 jobs                                                                                                    |  |
| Transmission Times     | Approximately 2.6 seconds (When sending LTR Canon original paper, Normal 8 pels x 3.85 line/mm ECM (JBIG))                  |  |

\*1 When using an IP telephone service, facsimile communication may not be performed normally via an IP telephone line. It is recommended to use facsimile communication via a general telephone (Public Switched Telephone Network) line. \*2 Pels stands for picture elements (pixels).

\*3 Sent as A4.

# Weight and Size

| Product name              | Width (mm) | Depth (mm) | Height (mm) | Weight:(kg)            |
|---------------------------|------------|------------|-------------|------------------------|
| imageRUNNER ADVANCE       | 565        | 691.5      | 787.1       | Approx. 57.9 (Notoner) |
| DX 4945 / 4945i / 4935 /  |            |            |             | (Main unit/Reader)     |
| 4935i / 4925 / 4925i      |            |            |             |                        |
| DADF-BA1                  | 565        | 540        | 138.3       | approx. 8.2            |
| Single Pass DADF-C1       | 565        | 544        | 145         | approx. 14.7           |
| Booklet Finisher-AE1      | 537        | 623        | 974         | approx. 53             |
| Staple Finisher-AE1       | 537        | 623        | 974         | approx. 30             |
| Inner Finisher-L1         | 468.2      | 524.8      | 224.7       | approx. 9.1            |
| Cassette Feeding Unit-AW1 | 565        | 635        | 248         | approx. 16             |
| High Capacity Cassette    | 565        | 635        | 248         | approx. 28             |
| Feeding Unit-E1           |            |            |             |                        |

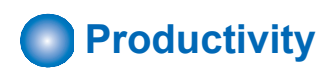

### ■ iR-ADV 4945

Unit : images / min

| Paper type                                                                   | Paper size                   |                | 1-si             | ded            |                  | 2-sided          |                  |                  |                  |                  |                  |  |
|------------------------------------------------------------------------------|------------------------------|----------------|------------------|----------------|------------------|------------------|------------------|------------------|------------------|------------------|------------------|--|
|                                                                              |                              | Case           | sette            | ette MP Tray   |                  |                  | Cassette         |                  | MP Tray          |                  |                  |  |
|                                                                              |                              | Output<br>Trav | Output<br>Tray 3 | Output<br>Trav | Output<br>Tray 3 | Output<br>Tray 1 | Output<br>Tray 2 | Output<br>Tray 3 | Output<br>Tray 1 | Output<br>Tray 2 | Output<br>Tray 3 |  |
|                                                                              |                              | 1/2            |                  | 1/2            |                  |                  |                  |                  |                  |                  |                  |  |
| Thin 2(52 to 59gg/                                                           | A4/LTR                       | 45             | 22               | 30             | 22               | 45               | 32               | 22               | 30               | 27               | 12               |  |
| m <sup>2</sup> )                                                             | A3/LDR                       | 22             | 11               | 16             | 11               | 22               | 12               | 10               | 12               | 12               | 10               |  |
| Thin 1(60 to $(22)^{2}$ )                                                    | SRA3                         | -              | -                | 5              | -                | -                | -                | -                | -                | -                | -                |  |
| b3g/m²)<br>Plain 1(64 to                                                     | 12×18                        | 7              | -                | 5              | -                | 4                | 4                | -                | 3                | 3                | -                |  |
| 75g/m <sup>2</sup> )<br>Plain 2(76 to<br>90g/m <sup>2</sup> )<br>Color(64 to | A5R/<br>STMTR/B5/EXE/<br>K16 | 45 to 4        | 22 to 4          | 30 to 4        | 22 to 4          | 45 to 4          | 32 to 4          | 22 to 4          | 30 to 4          | 27 to 4          | 12 to 4          |  |
|                                                                              | A5/A6R                       | 45 to 4        | -                | 30 to 4        | -                | -                | -                | -                | -                | -                | -                |  |
| 81g/m <sup>2</sup> )                                                         | STMTL                        | -              | -                | 30             | -                | -                | -                | -                | -                | -                | -                |  |

| Paper type                                                                                                    | Paper size                   |                       | 1-si             | ded                   |                  | 2-sided          |                  |                  |                  |                  |                  |
|----------------------------------------------------------------------------------------------------|------------------------------|-----------------------|------------------|-----------------------|------------------|------------------|------------------|------------------|------------------|------------------|------------------|
|                                                                                                    |                              | Case                  | sette            | MP .                  | Ггау             |                  | Cassette         | •                |                  | MP Tray          |                  |
|                                                                                                    |                              | Output<br>Tray<br>1/2 | Output<br>Tray 3 | Output<br>Tray<br>1/2 | Output<br>Tray 3 | Output<br>Tray 1 | Output<br>Tray 2 | Output<br>Tray 3 | Output<br>Tray 1 | Output<br>Tray 2 | Output<br>Tray 3 |
| Recycled 1(64 to 75g/m <sup>2</sup> )                                                                                                    | A4R/LTRR/B5R/<br>K16R        | 32                    | 15               | 22                    | 15               | 32               | 22               | 12               | 22               | 12               | 12               |
| Recycled 2(76 to<br>90g/m <sup>2</sup> )<br>Punched 1(64 to<br>75g/m <sup>2</sup> )<br>Punched 2(76 to<br>90g/m <sup>2</sup> )<br>Tracing(64 to 81g/<br>m <sup>2</sup> )<br>Letterhead 1(64<br>to 75g/m <sup>2</sup> )<br>Letterhead 2(76<br>to 90g/m <sup>2</sup> ) | B4/LGL/K8                    | 25                    | 11               | 16                    | 11               | 25               | 12               | 10               | 12               | 12               | 10               |
| Plain $3(91 \text{ to})$                                                                                                    | A4/LTR                       | 35                    | 17               | 20                    | 17               | 35               | 26               | 17               | 26               | 21               | 10               |
| 105g/m <sup>2</sup> )<br>Recycled 3(91 to                                                                                                    | A3/LDR                       | 17                    | 8                | 12                    | 8                | 17               | 10               | 8                | 9                | 9                | 8                |
| $105g/m^2$ )                                                                                                    | SRA3                         | -                     | -                | 5                     | -                | -                | -                | -                | -                | -                | -                |
| Letterhead 3(91                                                                                                    | 12×18                        | 1                     | -                | 5                     | -                | 4                | 4                | -                | 3                | 3                | -                |
| to 105g/m <sup>2</sup> )                                                                                                    | STMTR/B5/EXE/                | 35 to 4               | 17 to 4          | 26 to 4               | 17 to 4          | 35 to 4          | 26 to 4          | 17 to 4          | 26 to 4          | 21 to 4          | 10 to 4          |
|                                                                                                    | A5/A6R                       | 35 to 4               | -                | 26 to 4               | -                | -                | -                | -                | -                | -                | -                |
|                                                                                                    | STMTL                        | -                     | -                | 26                    | -                | -                | -                | -                | -                | -                | -                |
|                                                                                                    | A4R/LTRR/B5R/<br>K16R        | 23                    | 11               | 17                    | 11               | 23               | 17               | 10               | 17               | 10               | 10               |
|                                                                                                    | B4/LGL/K8                    | 17                    | 8                | 12                    | 8                | 17               | 10               | 8                | 9                | 9                | 8                |
| Heavy 1(106 to                                                                                                    | A4/LTR                       | 15                    | 7                | 11                    | 7                | 15               | 11               | 7                | 11               | 9                | 4                |
| 128g/m <sup>2</sup> )                                                                                                    | A3/LDR                       | 7                     | 3                | 5                     | 3                | 7                | 4                | 3                | 4                | 4                | 3                |
| $150 \text{ g/m}^2$                                                                                                    | SRA3                         | -                     | -                | 3                     | -                | -                | -                | -                | -                | -                | -                |
| Heavy 3(151 to                                                                                                    | 12×18                        | 7                     | -                | 3                     | -                | 4                | 4                | -                | 3                | 3                | -                |
| 163g/m <sup>2</sup> )<br>Bond(83 to<br>99g/m <sup>2</sup> )                                                                                                    | A5R/<br>STMTR/B5/EXE/<br>K16 | 15 to 2               | 7 to 2           | 11 to 2               | 7 to 2           | 15 to 2          | 11 to 2          | 7 to 2           | 11 to 2          | 9 to 2           | 4 to 2           |
| Letterhead 4(106                                                                                                    | A5/A6R                       | 15 to 2               | -                | 11 to 2               | -                | -                | -                | -                | -                | -                | -                |
| to 128g/m <sup>2</sup> )                                                                                                    | STMTL                        | -                     | -                | 11                    | -                | -                | -                | -                | -                | -                | -                |
| Letterhead5(129<br>to 150g/m <sup>2</sup> )                                                                                                    | A4R/LTRR/B5R/<br>K16R        | 10                    | 5                | 7                     | 5                | 10               | 7                | 4                | 7                | 4                | 4                |
| to 163g/m <sup>2</sup> )                                                                                                    | B4/LGL/K8                    | 7                     | 3                | 5                     | 3                | 7                | 4                | 3                | 4                | 4                | 3                |
| Heavy 4(164 to $180 \text{ a/m}^2$ )                                                                                                    | A4/LIR                       | 15                    | /                | 11                    | /                | 15               | 11               | /                | 11               | 9                | 4                |
| Heavy 5(181 to                                                                                                    | A3/LDR                       | 1                     | 3                | 5                     | 3                | 1                | 4                | 3                | 4                | 4                | 3                |
| 220g/m <sup>2</sup> )                                                                                                    | SRA3                         | -                     | -                | 3                     | -                | -                | -                | -                | -                | -                | -                |
| Letterhead 7(164 to 180g/m <sup>2</sup> )                                                                                                    | A5R/<br>STMTR/B5/EXE/<br>K16 | 15 to 2               | -<br>7 to 2      | 11 to 2               | -<br>7 to 2      | 15 to 2          | 11 to 2          | -<br>7 to 2      | 11 to 2          | 9 to 2           | -<br>4 to 2      |
|                                                                                                    | A5/A6R                       | 15 to 2               | -                | 11 to 2               | -                | -                | -                | -                | -                | -                | -                |
|                                                                                                    | STMTL                        | -                     | -                | 11                    | -                | -                | -                | -                | -                | -                | -                |
|                                                                                                    | A4R/LTRR/B5R/<br>K16R        | 10                    | 5                | 7                     | 5                | 10               | 7                | 4                | 7                | 4                | 4                |
|                                                                                                    | B4/LGL/K8                    | 7                     | 3                | 5                     | 3                | 7                | 4                | 3                | 4                | 4                | 3                |
| Heavy 6(221 to                                                                                                    | A4/LTR                       | 15                    | -                | 11                    | -                | -                | -                | -                | -                | -                | -                |
| 256g/m <sup>2</sup> )                                                                                                    | A3/LDR                       | 7                     | -                | 5                     | -                | -                | -                | -                | -                | -                | -                |
|                                                                                                    | SRA3                         | -                     | -                | 3                     | -                | -                | -                | -                | -                | -                | -                |

| Paper type            | Paper size                   |                       | 1-sided          |                       |                  |                  | 2-sided          |                  |                  |                  |                  |  |  |
|-----------------------|------------------------------|-----------------------|------------------|-----------------------|------------------|------------------|------------------|------------------|------------------|------------------|------------------|--|--|
|                       |                              | Case                  | sette            | MP .                  | Tray             |                  | Cassette         | ;                |                  | MP Tray          |                  |  |  |
|                       |                              | Output<br>Tray<br>1/2 | Output<br>Tray 3 | Output<br>Tray<br>1/2 | Output<br>Tray 3 | Output<br>Tray 1 | Output<br>Tray 2 | Output<br>Tray 3 | Output<br>Tray 1 | Output<br>Tray 2 | Output<br>Tray 3 |  |  |
| Heavy 6(221 to        | 12×18                        | 3                     | -                | 3                     | -                | -                | -                | -                | -                | -                | -                |  |  |
| 256g/m <sup>2</sup> ) | A5R/<br>STMTR/B5/EXE/<br>K16 | 15 to 2               | -                | 11 to 2               | -                | -                | -                | -                | -                | -                | -                |  |  |
|                       | A5/A6R                       | 15 to 2               | -                | 11 to 2               | -                | -                | -                | -                | -                | -                | -                |  |  |
|                       | STMTL                        | -                     | -                | 11                    | -                | -                | -                | -                | -                | -                | -                |  |  |
|                       | A4R/LTRR/B5R/<br>K16R        | 10                    | -                | 7                     | -                | -                | -                | -                | -                | -                | -                |  |  |
|                       | B4/LGL/K8                    | 7                     | -                | 5                     | -                | -                | -                | -                | -                | -                | -                |  |  |
| Heavy 7(257 to        | A4/LTR                       | -                     | -                | 11                    | -                | -                | -                | -                | -                | -                | -                |  |  |
| 300g/m <sup>2</sup> ) | A3/LDR                       | -                     | -                | 5                     | -                | -                | -                | -                | -                | -                | -                |  |  |
|                       | SRA3                         | -                     | -                | 3                     | -                | -                | -                | -                | -                | -                | -                |  |  |
|                       | 12×18                        | -                     | -                | 3                     | -                | -                | -                | -                | -                | -                | -                |  |  |
|                       | A5R/<br>STMTR/B5/EXE/<br>K16 | -                     | -                | 11 to 2               | -                | -                | -                | -                | -                | -                | -                |  |  |
|                       | A5/A6R                       | -                     | -                | 11 to 2               | -                | -                | -                | -                | -                | -                | -                |  |  |
|                       | STMTL                        | -                     | -                | 11                    | -                | -                | -                | -                | -                | -                | -                |  |  |
|                       | A4R/LTRR/B5R/<br>K16R        | -                     | -                | 7                     | -                | -                | -                | -                | -                | -                | -                |  |  |
|                       | B4/LGL/K8                    | -                     | -                | 5                     | -                | -                | -                | -                | -                | -                | -                |  |  |
| PostCard(164 to       | PostCard                     | 15 to 2               | -                | 11 to 2               | -                | -                | -                | -                | -                | -                | -                |  |  |
| 220g/m <sup>2</sup> ) | DoublePost-<br>Card          | 15 to 2               | -                | 11 to 2               | -                | -                | -                | -                | -                | -                | -                |  |  |
|                       | 4-upPostCard                 | 15                    | -                | 11                    | -                | -                | -                | -                | -                | -                | -                |  |  |

### ■ iR-ADV 4935

Unit : images / min

| Paper type                                                                                                    | Paper size                   | 1-sided               |                  |                       |                  | 2-sided          |                  |                  |                  |                  |                  |
|----------------------------------------------------------------------------------------------------|------------------------------|-----------------------|------------------|-----------------------|------------------|------------------|------------------|------------------|------------------|------------------|------------------|
|                                                                                                    |                              | Case                  | sette            | MP T                  | Ггау             |                  | Cassette         |                  |                  | MP Tray          |                  |
|                                                                                                    |                              | Output<br>Tray<br>1/2 | Output<br>Tray 3 | Output<br>Tray<br>1/2 | Output<br>Tray 3 | Output<br>Tray 1 | Output<br>Tray 2 | Output<br>Tray 3 | Output<br>Tray 1 | Output<br>Tray 2 | Output<br>Tray 3 |
| Thin 2(52 to                                                                                                    | A4/LTR                       | 35                    | 17               | 26                    | 17               | 35               | 26               | 17               | 26               | 21               | 10               |
| 59g/m²)                                                                                                    | A3/LDR                       | 17                    | 8                | 12                    | 8                | 17               | 10               | 8                | 9                | 9                | 8                |
| Thin 1(60 to $\frac{2}{3}$                                                                                                    | SRA3                         | -                     | -                | 5                     | -                | -                | -                | -                | -                | -                | -                |
| 63g/m²)<br>Plain 1(64 to                                                                                                    | 12×18                        | 7                     | -                | 5                     | -                | 4                | 4                | -                | 3                | 3                | -                |
| 75g/m <sup>2</sup> )<br>Plain 2(76 to $90g/m^2$ )                                                                                                    | A5R/<br>STMTR/B5/EXE/<br>K16 | 35 to 4               | 17 to 4          | 26 to 4               | 17 to 4          | 35 to 4          | 26 to 4          | 17 to 4          | 26 to 4          | 21 to 4          | 10 to 4          |
| Color(64 to                                                                                                    | A5/A6R                       | 35 to 4               | -                | 26 to 4               | -                | -                | -                | -                | -                | -                | -                |
| 81g/m <sup>2</sup> )                                                                                                    | STMTL                        | -                     | -                | 26                    | -                | -                | -                | -                | -                | -                | -                |
| Recycled 1(64 to<br>75g/m <sup>2</sup> )<br>Recycled 2(76 to<br>90g/m <sup>2</sup> )<br>Punched 1(64 to<br>75g/m <sup>2</sup> )<br>Punched 2(76 to<br>90g/m <sup>2</sup> )<br>Tracing(64 to 81g/<br>m <sup>2</sup> ) | A4R/LTRR/B5R/<br>K16R        | 23                    | 11               | 17                    | 11               | 23               | 17               | 10               | 17               | 10               | 10               |

| Paper type                                                            | Paper size                   | 1-sided     |         |             | 2-sided |         |          |         |         |         |         |
|-----------------------------------------------------------------------|------------------------------|-------------|---------|-------------|---------|---------|----------|---------|---------|---------|---------|
|                                                                       |                              | Case        | sette   | MP .        | Tray    |         | Cassette | )       |         | MP Tray |         |
|                                                                       |                              | Output      | Output  | Output      | Output  | Output  | Output   | Output  | Output  | Output  | Output  |
|                                                                       |                              | Tray<br>1/2 | Tray 3  | Tray<br>1/2 | Tray 3  | Tray 1  | Tray 2   | Tray 3  | Tray 1  | Tray 2  | Tray 3  |
| Letterhead 1(64                                                       |                              |             |         |             |         |         |          |         |         |         |         |
| to 75g/m <sup>2</sup> )<br>Letterhead 2(76<br>to 90g/m <sup>2</sup> ) | B4/LGL/K8                    | 17          | 8       | 12          | 8       | 17      | 10       | 8       | 9       | 9       | 8       |
| Plain 3(91 to                                                         | A4/LTR                       | 35          | 17      | 26          | 17      | 35      | 26       | 17      | 26      | 21      | 10      |
| 105g/m <sup>2</sup> )                                                 | A3/LDR                       | 17          | 8       | 12          | 8       | 17      | 10       | 8       | 9       | 9       | 8       |
| Recycled 3(91 to                                                      | SRA3                         | -           | _       | 5           | -       | _       | -        | -       | _       | -       | -       |
| 105g/m <sup>2</sup> )                                                 | 12×18                        | 7           | -       | 5           | -       | 4       | 4        | -       | 3       | 3       | -       |
| Letterhead 3(91<br>to 105g/m <sup>2</sup> )                           | A5R/<br>STMTR/B5/EXE/<br>K16 | 35 to 4     | 17 to 4 | 26 to 4     | 17 to 4 | 35 to 4 | 26 to 4  | 17 to 4 | 26 to 4 | 21 to 4 | 10 to 4 |
|                                                                       | A5/A6R                       | 35 to 4     | -       | 26 to 4     | -       | -       | -        | -       | -       | -       | -       |
|                                                                       | STMTL                        | -           | -       | 26          | -       | -       | -        | -       | -       | -       | -       |
|                                                                       | A4R/LTRR/B5R/<br>K16R        | 23          | 11      | 17          | 11      | 23      | 17       | 10      | 17      | 10      | 10      |
|                                                                       | B4/LGL/K8                    | 17          | 8       | 12          | 8       | 17      | 10       | 8       | 9       | 9       | 8       |
| Heavy 1(106 to                                                        | A4/LTR                       | 15          | 7       | 11          | 7       | 15      | 11       | 7       | 11      | 9       | 4       |
| 128g/m <sup>2</sup> )                                                 | A3/LDR                       | 7           | 3       | 5           | 3       | 7       | 4        | 3       | 4       | 4       | 3       |
| Heavy 2(129 to                                                        | SRA3                         | -           | -       | 3           | -       | -       | -        | -       | -       | -       | -       |
| 150g/m <sup>2</sup> )<br>Heavy 3(151 to                               | 12×18                        | 7           | -       | 3           | -       | 4       | 4        | -       | 3       | 3       | -       |
| 163g/m <sup>2</sup> )<br>Bond(83 to                                   | A5R/<br>STMTR/B5/EXE/<br>K16 | 15 to 2     | 7 to 2  | 11 to 2     | 7 to 2  | 15 to 2 | 11 to 2  | 7 to 2  | 11 to 2 | 9 to 2  | 4 to 2  |
| Letterhead 4(106                                                      | A5/A6R                       | 15 to 2     | -       | 11 to 2     | -       | -       | -        | -       | -       | -       | -       |
| to 128g/m <sup>2</sup> )                                              | STMTL                        | -           | -       | 11          | -       | -       | -        | -       | -       | -       | -       |
| Letterhead5(129<br>to 150g/m <sup>2</sup> )                           | A4R/LTRR/B5R/<br>K16R        | 10          | 5       | 7           | 5       | 10      | 7        | 4       | 7       | 4       | 4       |
| Letterhead 6(151<br>to 163g/m <sup>2</sup> )                          | B4/LGL/K8                    | 7           | 3       | 5           | 3       | 7       | 4        | 3       | 4       | 4       | 3       |
| Heavy 4(164 to                                                        | A4/LTR                       | 15          | 7       | 11          | 7       | 15      | 11       | 7       | 11      | 9       | 4       |
| 180g/m <sup>2</sup> )                                                 | A3/LDR                       | 7           | 3       | 5           | 3       | 7       | 4        | 3       | 4       | 4       | 3       |
| (181 10)                                                              | SRA3                         | -           | -       | 3           | -       | -       | -        | -       | -       | -       | -       |
| Letterhead 7(164                                                      | 12×18                        | 3           | -       | 3           | -       | 3       | 3        | -       | 3       | 3       | -       |
| to 180g/m <sup>2</sup> )                                              | A5R/<br>STMTR/B5/EXE/<br>K16 | 15 to 2     | 7 to 2  | 11 to 2     | 7 to 2  | 15 to 2 | 11 to 2  | 7 to 2  | 11 to 2 | 9 to 2  | 4 to 2  |
|                                                                       | A5/A6R                       | 15 to 2     | -       | 11 to 2     | -       | -       | -        | -       | -       | -       | -       |
|                                                                       | STMTL                        | -           | -       | 11          | -       | -       | -        | -       | -       | -       | -       |
|                                                                       | A4R/LTRR/B5R/<br>K16R        | 10          | 5       | 7           | 5       | 10      | 7        | 4       | 7       | 4       | 4       |
|                                                                       | B4/LGL/K8                    | 7           | 3       | 5           | 3       | 7       | 4        | 3       | 4       | 4       | 3       |
| Heavy 6(221 to                                                        | A4/LTR                       | 15          | -       | 11          | -       | -       | -        | -       | -       | -       | -       |
| 256g/m <sup>2</sup> )                                                 | A3/LDR                       | 7           | -       | 5           | -       | -       | -        | -       | -       | -       | -       |
|                                                                       | SRA3                         | -           | -       | 3           | -       | -       | -        | -       | -       | -       | -       |
|                                                                       | 12×18                        | 3           | -       | 3           | -       | -       | -        | -       | -       | -       | -       |
|                                                                       | A5R/<br>STMTR/B5/EXE/<br>K16 | 15 to 2     | -       | 11 to 2     | -       | -       | -        | -       | -       | -       | -       |
|                                                                       | A5/A6R                       | 15 to 2     | -       | 11 to 2     | -       | -       | -        | -       | -       | -       | -       |
|                                                                       | STMTL                        | -           | -       | 11          | -       | -       | -        | -       | -       | -       | -       |
|                                                                       | A4R/LTRR/B5R/<br>K16R        | 10          | -       | 7           | -       | -       | -        | -       | -       | -       | -       |
|                                                                       | B4/LGL/K8                    | 7           |         | 5           |         | -       | -        | -       |         |         | -       |

| Paper type            | Paper size                   | 1-sided               |                  |                       |                  | 2-sided          |                  |                  |                  |                  |                  |
|-----------------------|------------------------------|-----------------------|------------------|-----------------------|------------------|------------------|------------------|------------------|------------------|------------------|------------------|
|                       |                              | Case                  | sette            | MP .                  | Tray             | Cassette         |                  |                  | MP Tray          |                  |                  |
|                       |                              | Output<br>Tray<br>1/2 | Output<br>Tray 3 | Output<br>Tray<br>1/2 | Output<br>Tray 3 | Output<br>Tray 1 | Output<br>Tray 2 | Output<br>Tray 3 | Output<br>Tray 1 | Output<br>Tray 2 | Output<br>Tray 3 |
| Heavy 7(257 to        | A4/LTR                       | -                     | -                | 11                    | -                | -                | -                | -                | -                | -                | -                |
| 300g/m <sup>2</sup> ) | A3/LDR                       | -                     | -                | 5                     | -                | -                | -                | -                | -                | -                | -                |
|                       | SRA3                         | -                     | -                | 3                     | -                | -                | -                | -                | -                | -                | -                |
|                       | 12×18                        | -                     | -                | 3                     | -                | -                | -                | -                | -                | -                | -                |
|                       | A5R/<br>STMTR/B5/EXE/<br>K16 | -                     | -                | 11 to 2               | -                | -                | -                | -                | -                | -                | -                |
|                       | A5/A6R                       | -                     | -                | 11 to 2               | -                | -                | -                | -                | -                | -                | -                |
|                       | STMTL                        | -                     | -                | 11                    | -                | -                | -                | -                | -                | -                | -                |
|                       | A4R/LTRR/B5R/<br>K16R        | -                     | -                | 7                     | -                | -                | -                | -                | -                | -                | -                |
|                       | B4/LGL/K8                    | -                     | -                | 5                     | -                | -                | -                | -                | -                | -                | -                |
| PostCard(164 to       | PostCard                     | 15 to 2               | -                | 11 to 2               | -                | -                | -                | -                | -                | -                | -                |
| 220g/m <sup>2</sup> ) | DoublePost-<br>Card          | 15 to 2               | -                | 11 to 2               | -                | -                | -                | -                | -                | -                | -                |
|                       | 4-upPostCard                 | 15                    | -                | 11                    | -                | -                | -                | -                | -                | -                | -                |

### ■ iR-ADV 4925

Unit : images / min

| Paper type                                                                                                    | Paper size                   | 1-sided               |                  |                       |                  | 2-sided          |                  |                  |                  |                  |                  |  |
|----------------------------------------------------------------------------------------------------|------------------------------|-----------------------|------------------|-----------------------|------------------|------------------|------------------|------------------|------------------|------------------|------------------|--|
|                                                                                                    |                              | Case                  | sette            | MP .                  | Tray             |                  | Cassette         | ;                |                  | MP Tray          |                  |  |
|                                                                                                    |                              | Output<br>Tray<br>1/2 | Output<br>Tray 3 | Output<br>Tray<br>1/2 | Output<br>Tray 3 | Output<br>Tray 1 | Output<br>Tray 2 | Output<br>Tray 3 | Output<br>Tray 1 | Output<br>Tray 2 | Output<br>Tray 3 |  |
| Thin 2(52 to                                                                                                    | A4/LTR                       | 26                    | 15               | 23                    | 15               | 26               | 21               | 15               | 23               | 18               | 8                |  |
| 59g/m <sup>2</sup> )                                                                                                    | A3/LDR                       | 15                    | 7                | 11                    | 7                | 15               | 8                | 7                | 8                | 8                | 7                |  |
| Thin 1(60 to $(22\pi/m^2)$                                                                                                    | SRA3                         | -                     | -                | 5                     | -                | -                | -                | -                | -                | -                | -                |  |
| 03g/m <sup>2</sup> )<br>Plain 1(64 to                                                                                                    | 12×18                        | 7                     | -                | 5                     | -                | 4                | 4                | -                | 3                | 3                | -                |  |
| 75g/m <sup>2</sup> )<br>Plain 2(76 to $\frac{1}{2}$                                                                                                    | A5R/<br>STMTR/B5/EXE/<br>K16 | 26 to 4               | 15 to 4          | 23 to 4               | 15 to 4          | 26 to 4          | 21 to 4          | 15 to 4          | 23 to 4          | 18 to 4          | 8 to 4           |  |
| Color(64 to                                                                                                    | A5/A6R                       | 26 to 4               | -                | 23 to 4               | -                | -                | -                | -                | -                | -                | -                |  |
| 81g/m <sup>2</sup> )                                                                                                    | STMTL                        | -                     | -                | 23 to 4               | -                | -                | -                | -                | -                | -                | -                |  |
| Recycled 1(64 to<br>75g/m <sup>2</sup> )<br>Recycled 2(76 to<br>90g/m <sup>2</sup> )<br>Punched 1(64 to<br>75g/m <sup>2</sup> )<br>Punched 2(76 to<br>90g/m <sup>2</sup> )<br>Tracing(64 to 81g/<br>m <sup>2</sup> )<br>Letterhead 1(64<br>to 75g/m <sup>2</sup> )<br>Letterhead 2(76<br>to 90g/m <sup>2</sup> ) | A4R/LTRR/B5R/<br>K16R        | 20 to 4               | 10 to 4          | 15 to 4               | 10 to 4          | 20 to 4          | 15 to 4          | 8 to 4           | 15 to 4          | 8 to 4           | 8 to 4           |  |
|                                                                                                    | B4/LGL/K8                    | 15 to 4               | 7 to 4           | 11 to 4               | 7 to 4           | 15 to 4          | 8 to 4           | 7 to 4           | 8 to 4           | 8 to 4           | 7 to 4           |  |
| Plain 3(91 to                                                                                                    | A4/LTR                       | 26                    | 15               | 23                    | 15               | 26               | 21               | 15               | 23               | 18               | 8                |  |
| 105g/m <sup>2</sup> )                                                                                                    | A3/LDR                       | 15                    | 7                | 11                    | 7                | 15               | 8                | 7                | 8                | 8                | 7                |  |
| Recycled 3(91 to                                                                                                    | SRA3                         | -                     | -                | 5                     | -                | -                | -                | -                | -                | -                | -                |  |
| 105g/m²)                                                                                                    | 12×18                        | 7                     | -                | 5                     | -                | 4                | 4                | -                | 3                | 3                | -                |  |

| Paper type                                                                                                    | Paper type Paper size        |             |         | 1-sided     |         |         |          | 2-sided |         |         |        |  |  |
|----------------------------------------------------------------------------------------------------|------------------------------|-------------|---------|-------------|---------|---------|----------|---------|---------|---------|--------|--|--|
|                                                                                                    |                              | Case        | sette   | MP          | Tray    |         | Cassette | ;       |         | MP Tray |        |  |  |
|                                                                                                    |                              | Output      | Output  | Output      | Output  | Output  | Output   | Output  | Output  | Output  | Output |  |  |
|                                                                                                    |                              | Tray<br>1/2 | Tray 3  | Tray<br>1/2 | Tray 3  | Tray 1  | Tray 2   | Tray 3  | Tray 1  | Tray 2  | Tray 3 |  |  |
| Letterhead 3(91<br>to 105g/m <sup>2</sup> )                                                                                        | A5R/<br>STMTR/B5/EXE/<br>K16 | 26 to 4     | 15 to 4 | 23 to 4     | 15 to 4 | 26 to 4 | 21 to 4  | 15 to 4 | 23 to 4 | 18 to 4 | 8 to 4 |  |  |
|                                                                                                    | A5/A6R                       | 26 to 4     | -       | 23 to 4     | -       | -       | -        | -       | -       | -       | -      |  |  |
|                                                                                                    | STMTL                        | -           | -       | 23 to 4     | -       | -       | -        | -       | -       | -       | -      |  |  |
|                                                                                                    | A4R/LTRR/B5R/<br>K16R        | 20 to 4     | 10 to 4 | 15 to 4     | 10 to 4 | 20 to 4 | 15 to 4  | 8 to 4  | 15 to 4 | 8 to 4  | 8 to 4 |  |  |
|                                                                                                    | B4/LGL/K8                    | 15 to 4     | 7 to 4  | 11 to 4     | 7 to 4  | 15 to 4 | 8 to 4   | 7 to 4  | 8 to 4  | 8 to 4  | 7 to 4 |  |  |
| Heavy 1(106 to                                                                                                    | A4/LTR                       | 15          | 7       | 11          | 7       | 15      | 11       | 7       | 11      | 9       | 4      |  |  |
| 128g/m <sup>2</sup> )                                                                                                    | A3/LDR                       | 7           | 3       | 5           | 3       | 7       | 4        | 3       | 4       | 4       | 3      |  |  |
| Heavy 2(129 to                                                                                                    | SRA3                         | -           | -       | 3           | -       | -       | -        | -       | -       | -       | -      |  |  |
| 150g/m <sup>-</sup> )<br>Heavy 3(151 to                                                                                            | 12×18                        | 7           | -       | 5           | -       | 4       | 4        | -       | 3       | 3       | -      |  |  |
| Heavy 3(151 to<br>163g/m <sup>2</sup> )<br>Bond(83 to<br>99g/m <sup>2</sup> )<br>Letterhead 4(106                                  | A5R/<br>STMTR/B5/EXE/<br>K16 | 15 to 2     | 7 to 2  | 11 to 2     | 7 to 2  | 15 to 2 | 11 to 2  | 7 to 2  | 11 to 2 | 9 to 2  | 4 to 2 |  |  |
| Letterhead 4(106                                                                                                    | A5/A6R                       | 15 to 2     | -       | 11 to 2     | -       | -       | -        | -       | -       | -       | -      |  |  |
| to 128g/m <sup>2</sup> )Let-                                                                                                    | STMTL                        | -           | -       | 11 to 2     | -       | -       | -        | -       | -       | -       | -      |  |  |
| terhead<br>5(129 to 150g/m <sup>2</sup> )<br>Letterhead 6(151<br>to 163g/m <sup>2</sup><br>Heavy 4(164 to<br>180g/m <sup>2</sup> ) | A4R/LTRR/B5R/<br>K16R        | 10 to 2     | 5 to 2  | 7 to 2      | 5 to 2  | 10 to 2 | 7 to 2   | 4 to 2  | 7 to 2  | 4 to 2  | 3 to 2 |  |  |
|                                                                                                    | B4/LGL/K8                    | 7 to 2      | 3 to 2  | 5 to 2      | 3 to 2  | 7 to 2  | 4 to 2   | 3 to 2  | 4 to 2  | 4 to 2  | 3 to 2 |  |  |
|                                                                                                    | A4/LTR                       | 15          | 7       | 11          | 7       | 15      | 11       | 7       | 11      | 9       | 4      |  |  |
|                                                                                                    | A3/LDR                       | 7           | 3       | 5           | 3       | 7       | 4        | 3       | 4       | 4       | 3      |  |  |
| Heavy 5(181 to $220 a/m^2$ )                                                                                                    | SRA3                         | -           | -       | 3           | -       | -       | -        | -       | -       | -       | -      |  |  |
| Letterhead 7(164                                                                                                    | 12×18                        | 3           | -       | 3           | -       | 3       | 3        | -       | 3       | 3       | -      |  |  |
| to 180g/m <sup>2</sup> )                                                                                                    | A5R/<br>STMTR/B5/EXE/<br>K16 | 15 to 2     | 7 to 2  | 11 to 2     | 7 to 2  | 15 to 2 | 11 to 2  | 7 to 2  | 11 to 2 | 9 to 2  | 4 to 2 |  |  |
|                                                                                                    | A5/A6R                       | 15 to 2     | -       | 11 to 2     | -       | -       | -        | -       | -       | -       | -      |  |  |
|                                                                                                    | STMTL                        | -           | -       | 11 to 2     | -       | -       | -        | -       | -       | -       | -      |  |  |
|                                                                                                    | A4R/LTRR/B5R/<br>K16R        | 10 to 2     | 5 to 2  | 7 to 2      | 5 to 2  | 10 to 2 | 7 to 2   | 4 to 2  | 7 to 2  | 4 to 2  | 4 to 2 |  |  |
|                                                                                                    | B4/LGL/K8                    | 7 to 2      | 3 to 2  | 5 to 2      | 3 to 2  | 7 to 2  | 4 to 2   | 3 to 2  | 4 to 2  | 4 to 2  | 3 to 2 |  |  |
| Heavy 6(221 to                                                                                                    | A4/LTR                       | 15          | -       | 11          | -       | -       | -        | -       | -       | -       | -      |  |  |
| 256g/m²)                                                                                                    | A3/LDR                       | 7           | -       | 5           | -       | -       | -        | -       | -       | -       | -      |  |  |
|                                                                                                    | SRA3                         | -           | -       | 3           | -       | -       | -        | -       | -       | -       | -      |  |  |
|                                                                                                    | 12×18                        | 3           | -       | 3           | -       | -       | -        | -       | -       | -       | -      |  |  |
|                                                                                                    | A5R/<br>STMTR/B5/EXE/<br>K16 | 15 to 2     | -       | 11 to 2     | -       | -       | -        | -       | -       | -       | -      |  |  |
|                                                                                                    | A5/A6R                       | 15 to 2     | -       | 11 to 2     | -       | -       | -        | -       | -       | -       | -      |  |  |
|                                                                                                    | STMTL                        | -           | -       | 11 to 2     | -       | -       | -        | -       | -       | -       | -      |  |  |
|                                                                                                    | A4R/LTRR/B5R/<br>K16R        | 10 to 2     | -       | 7 to 2      | -       | -       | -        | -       | -       | -       | -      |  |  |
|                                                                                                    | B4/LGL/K8                    | 7 to 2      | -       | 5 to 2      | -       | -       | -        | -       | -       | -       | -      |  |  |
| Heavy 7(257 to                                                                                                    | A4/LTR                       | -           | -       | 11          | -       | -       | -        | -       | -       | -       | -      |  |  |
| 300g/m <sup>2</sup> )                                                                                                    | A3/LDR                       | -           | -       | 5           | -       | -       | -        | -       | -       | -       | -      |  |  |
|                                                                                                    | SRA3                         | -           | -       | 3           | -       | -       | -        | -       | -       | -       | -      |  |  |
|                                                                                                    | 12×18                        | -           | -       | 3           | -       | -       | -        | -       | -       | -       | -      |  |  |
| -                                                                                                    | A5R/<br>STMTR/B5/EXE/<br>K16 | -           | -       | 11 to 2     | -       | -       | -        | -       | -       | -       | -      |  |  |
|                                                                                                    | A5/A6R                       | -           | -       | 11 to 2     | -       | -       | -        | -       | -       | -       | -      |  |  |

| Paper type            | Paper size            |                | 1-si             | ded            |                  | 2-sided          |                  |                  |                  |                  |                  |  |
|-----------------------|-----------------------|----------------|------------------|----------------|------------------|------------------|------------------|------------------|------------------|------------------|------------------|--|
|                       |                       | Case           | Cassette         |                | MP Tray          |                  | Cassette         |                  |                  | MP Tray          |                  |  |
|                       |                       | Output<br>Tray | Output<br>Tray 3 | Output<br>Tray | Output<br>Tray 3 | Output<br>Tray 1 | Output<br>Tray 2 | Output<br>Tray 3 | Output<br>Tray 1 | Output<br>Tray 2 | Output<br>Tray 3 |  |
|                       |                       | 1/2            |                  | 1/2            |                  |                  |                  |                  |                  |                  |                  |  |
| Heavy 7(257 to        | STMTL                 | -              | -                | 11 to 2        | -                | -                | -                | -                | -                | -                | -                |  |
| 300g/m <sup>2</sup> ) | A4R/LTRR/B5R/<br>K16R | -              | -                | 7 to 2         | -                | -                | -                | -                | -                | -                | -                |  |
|                       | B4/LGL/K8             | -              | -                | 5 to 2         | -                | -                | -                | -                | -                | -                | -                |  |
| PostCard(164 to       | PostCard              | 15 to 2        | -                | 11 to 2        | -                | -                | -                | -                | -                | -                | -                |  |
| 220g/m <sup>2</sup> ) | DoublePost-<br>Card   | 15 to 2        | -                | 11 to 2        | -                | -                | -                | -                | -                | -                | -                |  |
|                       | 4-upPostCard          | 15 to 2        | -                | 11 to 2        | -                | -                | -                | -                | -                | -                | -                |  |

# Paper type

### Paper type

Settable paper types are shown below. See the table below for the custom paper size.

| Туре                  | Feeding direction (mm) | Width direction (mm) |
|-----------------------|------------------------|----------------------|
| Custom paper size 0-1 | 98 to 139.6            | 139.7 to 320         |
| Custom paper size 0-2 | 139.7 to 215.9         | 98.4 to 104.9        |
| Custom paper size 0-3 | 98 to 139.6            | 98 to 139.6          |
| Custom paper size 0-4 | 216 to 457.2           | 98.4 to 104.9        |
| Custom paper size 0-6 | 139.7 to 457.2         | 98 to 98.3           |
| Custom paper size 2-1 | 139.7 to 147.9         | 105 to 297           |
| Custom paper size 2-2 | 148 to 181.9           | 105 to 209.9         |
| Custom paper size 2-3 | 148 to 181.9           | 210 to 220           |
| Custom paper size 2-4 | 148 to 181.9           | 220.1 to 297         |
| Custom paper size 3-1 | 182 to 215.9           | 139.7 to 209.9       |
| Custom paper size 3-2 | 216 to 431.8           | 139.7 to 194.9       |
| Custom paper size 3-3 | 431.9 to 457.2         | 139.7 to 194.9       |
| Custom paper size 3-4 | 216 to 269.9           | 195 to 209.9         |
| Custom paper size 3-5 | 431.9 to 457.2         | 195 to 209.9         |
| Custom paper size 3-6 | 270 to 431.8           | 195 to 209.9         |
| Custom paper size 3-7 | 182 to 215.9           | 105 to 139.6         |
| Custom paper size 3-8 | 216 to 431.8           | 105 to 139.6         |
| Custom paper size 3-9 | 431.9 to 457.2         | 105 to 139.6         |
| Custom paper size 5-1 | 182 to 209.9           | 220.1 to 297         |
| Custom paper size 5-2 | 210 to 215.9           | 220.1 to 279.3       |
| Custom paper size 5-3 | 216 to 269.9           | 220.1 to 279.3       |
| Custom paper size 5-4 | 270 to 431.8           | 220.1 to 279.3       |
| Custom paper size 5-5 | 270 to 431.8           | 210 to 220           |
| Custom paper size 5-6 | 431.9 to 457.2         | 210 to 297           |
| Custom paper size 5-7 | 182 to 209.9           | 210 to 220           |
| Custom paper size 5-8 | 210 to 215.9           | 210 to 220           |
| Custom paper size 5-9 | 216 to 269.9           | 210 to 220           |
| Custom paper size 6-1 | 210 to 215.9           | 279.4 to 297         |
| Custom paper size 6-2 | 216 to 269.9           | 279.4 to 297         |
| Custom paper size 6-3 | 270 to 431.8           | 279.4 to 297         |
| Custom paper size 7-2 | 139.7 to 147.9         | 297.1 to 320         |
| Custom paper size 7-3 | 148 to 181.9           | 297.1 to 304.8       |
| Custom paper size 7-4 | 182 to 215.9           | 297.1 to 304.8       |

| Туре                             | Feeding direction (mm) | Width direction (mm) |
|----------------------------------|------------------------|----------------------|
| Custom paper size 7-5            | 270 to 457.2           | 297.1 to 304.8       |
| Custom paper size 7-6            | 182 to 215.9           | 304.9 to 320         |
| Custom paper size 7-7            | 216 to 269.9           | 297.1 to 304.8       |
| Custom paper size 7-8            | 148 to 181.9           | 304.9 to 320         |
| Custom paper size 8-1            | 216 to 457.2           | 304.9 to 320         |
| Custom paper size 9 (Long sheet) | 457.3 to 1200          | 98.4 to 320          |

## Paper Type

Settable paper types are shown below.

|                                                      |                   |                              |                            | Pickup position                     |                    |                    |                    |                    |     |
|------------------------------------------------------|-------------------|------------------------------|----------------------------|-------------------------------------|--------------------|--------------------|--------------------|--------------------|-----|
| Paper Type (paper weight<br>size: g/m <sup>2</sup> ) | Size              | Feeding<br>direction<br>(mm) | Width<br>direction<br>(mm) | Mul-<br>ti-<br>pur-<br>pose<br>Tray | Cas-<br>sette<br>1 | Cas-<br>sette<br>2 | Cas-<br>sette<br>3 | Cas-<br>sette<br>4 | PD2 |
| Thin2(52 to 59)                                      | A3                | 420                          | 297                        | Yes                                 | No                 | Yes                | Yes                | Yes                | No  |
| Thin1(60 to 63)                                      | B4                | 364                          | 257                        | Yes                                 | No                 | Yes                | Yes                | Yes                | No  |
| Plain1(64 to 75)                                     | A4R               | 297                          | 210                        | Yes                                 | No                 | Yes                | Yes                | Yes                | No  |
| Plain2(76 to 90)                                     | A4                | 210                          | 297                        | Yes                                 | Yes                | Yes                | Yes                | Yes                | Yes |
| Color1(64 to 82)                                     | B5R               | 257                          | 182                        | Yes                                 | No                 | Yes                | Yes                | Yes                | No  |
| Recycled 1(64 to 75)                                 | B5                | 182                          | 257                        | Yes                                 | Yes                | Yes                | Yes                | Yes                | No  |
| Recycled 2(76 to 90)                                 | A5                | 148                          | 210                        | Yes                                 | Yes                | Yes                | Yes                | Yes                | No  |
| Recycled 3(91 to 105)                                | A5R               | 210                          | 148                        | Yes                                 | Yes                | Yes                | Yes                | Yes                | No  |
| Heavy (100 to 120)                                   | A6R               | 148                          | 105                        | Yes                                 | Yes                | Yes                | Yes                | Yes                | No  |
| Heavy3(151 to 163)                                   | 11x17             | 431.8                        | 279.4                      | Yes                                 | No                 | Yes                | Yes                | Yes                | No  |
| Heavy4(164 to 180)                                   | LGL               | 355.6                        | 215.9                      | Yes                                 | No                 | Yes                | Yes                | Yes                | No  |
| Heavy5(181 to 220)                                   | LTR               | 215.9                        | 279.4                      | Yes                                 | Yes                | Yes                | Yes                | Yes                | Yes |
| Heavy6(221 to 256)                                   | LTRR              | 279.4                        | 215.9                      | Yes                                 | No                 | Yes                | Yes                | Yes                | No  |
| Letterhead 2(76 to 90)                               | STMTR             | 215.9                        | 139.7                      | Yes                                 | Yes                | Yes                | Yes                | Yes                | No  |
| Letterhead 3(91 to 105)                              | STMT              | 139.7                        | 215.9                      | Yes                                 | No                 | No                 | No                 | No                 | No  |
| Letterhead 4(106 to 128)                             | SRA3              | 450                          | 320                        | Yes                                 | No                 | No                 | No                 | No                 | No  |
| Letternead 5(129 to 150)                             | 12x18             | 457.2                        | 304.8                      | Yes                                 | No                 | Yes                | Yes                | Yes                | No  |
| Letterhead 7(164 to 180)                             | EXEC              | 184.1                        | 266.7                      | Yes                                 | Yes                | Yes                | Yes                | Yes                | No  |
|                                                      | OFICIO            | 317.5                        | 215.9                      | Yes                                 | No                 | Yes                | Yes                | Yes                | No  |
|                                                      | E-OFICIO          | 320                          | 220                        | Yes                                 | No                 | Yes                | Yes                | Yes                | No  |
|                                                      | B-OFICIO          | 355                          | 216                        | Yes                                 | No                 | Yes                | Yes                | Yes                | No  |
|                                                      | M-OFICIO          | 341                          | 216                        | Yes                                 | No                 | Yes                | Yes                | Yes                | No  |
|                                                      | A-OFICIO          | 340                          | 220                        | Yes                                 | No                 | Yes                | Yes                | Yes                | No  |
|                                                      | A-LTR             | 220                          | 280                        | Yes                                 | No                 | Yes                | Yes                | Yes                | No  |
|                                                      | A-LTRR            | 280                          | 220                        | Yes                                 | No                 | Yes                | Yes                | Yes                | No  |
|                                                      | GLTR-R            | 266.7                        | 203.2                      | Yes                                 | No                 | Yes                | Yes                | Yes                | No  |
|                                                      | GLTR              | 203.2                        | 266.7                      | Yes                                 | No                 | Yes                | Yes                | Yes                | No  |
|                                                      | GLGL              | 330.2                        | 203.2                      | Yes                                 | No                 | Yes                | Yes                | Yes                | No  |
|                                                      | AFLS              | 337                          | 206                        | Yes                                 | No                 | Yes                | Yes                | Yes                | No  |
|                                                      | FLS               | 330.2                        | 215.9                      | Yes                                 | No                 | Yes                | Yes                | Yes                | No  |
|                                                      | K8                | 390                          | 270                        | Yes                                 | No                 | Yes                | Yes                | Yes                | No  |
|                                                      | K16               | 195                          | 270                        | Yes                                 | Yes                | Yes                | Yes                | Yes                | No  |
|                                                      | K16R              | 270                          | 195                        | Yes                                 | No                 | Yes                | Yes                | Yes                | No  |
|                                                      | F4A               | 342.9                        | 215.9                      | Yes                                 | No                 | Yes                | Yes                | Yes                | No  |
|                                                      | I-LGL             | 345                          | 215                        | Yes                                 | No                 | Yes                | Yes                | Yes                | No  |
|                                                      | Free              | 139.7 to 457.2               | 98.4 to 320                | Yes                                 | No                 | No                 | No                 | No                 | No  |
|                                                      | Free(Long length) | 457.3 to 1200                | 98.4 to 320                | No *1                               | No                 | No                 | No                 | No                 | No  |
|                                                      | Custom size0-2    | 139.7 to 215.9               | 98.4 to 104.9              | Yes                                 | No                 | No                 | No                 | No                 | No  |

#### 1. Product Overview

|                                                      |                           |                              |                            | Pickup position                     |                    |                    |                    |                    |     |  |
|------------------------------------------------------|---------------------------|------------------------------|----------------------------|-------------------------------------|--------------------|--------------------|--------------------|--------------------|-----|--|
| Paper Type (paper weight<br>size: g/m <sup>2</sup> ) | Size                      | Feeding<br>direction<br>(mm) | Width<br>direction<br>(mm) | Mul-<br>ti-<br>pur-<br>pose<br>Trav | Cas-<br>sette<br>1 | Cas-<br>sette<br>2 | Cas-<br>sette<br>3 | Cas-<br>sette<br>4 | PD2 |  |
| Thin2(52 to 59)                                      | Custom size0-4            | 216 to 457 2                 | 98.4 to 104.9              | Yes                                 | No                 | No                 | No                 | No                 | No  |  |
| Thin1(60 to 63)                                      | Custom size2-1            | 139 7 to 147 9               | 105 to 297                 | Yes                                 | No                 | No                 | No                 | No                 | No  |  |
| Plain1(64 to 75)                                     | Custom size2-2            | 148 to 181 9                 | 105 to 209 9               | Yes                                 | Yes                | Yes                | Yes                | Yes                | No  |  |
| Plain2(76 to 90)                                     | Custom size2-3            | 148 to 181 9                 | 210 to 220                 | Yes                                 | Yes                | Yes                | Yes                | Yes                | No  |  |
| Color1(64 to 82)                                     | Custom size2-4            | 148 to 181 9                 | 220 1 to 297               | Yes                                 | Yes                | Yes                | Yes                | Yes                | No  |  |
| Recycled 1(64 to 75)                                 | Custom size3-1            | 182 to 215 9                 | 139 7 to 209 9             | Yes                                 | Yes                | Yes                | Yes                | Yes                | No  |  |
| Recycled 2(76 to 90)                                 | Custom size3-2            | 216 to 431 8                 | 139 7 to 194 9             | Yes                                 | No                 | Yes                | Yes                | Yes                | No  |  |
| Recycled 3(91 to 105)                                | Custom size3-3            | 431.9 to 457.2               | 139.7 to 194.9             | Yes                                 | No                 | Yes                | Yes                | Yes                | No  |  |
| Heavy $1(106 \text{ to } 128)$                       | Custom size3-4            | 216 to 269 9                 | 195 to 209 9               | Yes                                 | No                 | Yes                | Yes                | Yes                | No  |  |
| Heavy3(151 to 163)                                   | Custom size3-5            | 431.9 to 457.2               | 195 to 209 9               | Yes                                 | No                 | Yes                | Yes                | Yes                | No  |  |
| Heavy4(164 to 180)                                   | Custom size3-6            | 270 to 431 8                 | 195 to 209 9               | Yes                                 | No                 | Yes                | Yes                | Yes                | No  |  |
| Heavy5(181 to 220)                                   | Custom size3-7            | 182 to 215.9                 | 105 to 139.6               | Yes                                 | Yes                | Yes                | Yes                | Yes                | No  |  |
| Heavy6(221 to 256)                                   | Custom size3-8            | 216 to 431.8                 | 105 to 139.6               | Yes                                 | No                 | Yes                | Yes                | Yes                | No  |  |
| Letterhead 2(76 to 90)                               | Custom size3-9            | 431.9 to 457.2               | 105 to 139.6               | Yes                                 | No                 | Yes                | Yes                | Yes                | No  |  |
| Letterhead 3(91 to 105)                              | Custom size5-1            | 182 to 209.9                 | 220.1 to 297               | Yes                                 | Yes                | Yes                | Yes                | Yes                | No  |  |
| Letterhead 4(106 to 128)                             | Custom size5-2            | 210 to 215.9                 | 220.1 to 279.3             | Yes                                 | Yes                | Yes                | Yes                | Yes                | No  |  |
| Letterhead 5(129 to 150)                             | Custom size5-3            | 216 to 269.9                 | 220.1 to 279.3             | Yes                                 | No                 | Yes                | Yes                | Yes                | No  |  |
| Letterhead 7(164 to 180)                             | Custom size5-4            | 270 to 431.8                 | 220.1 to 279.3             | Yes                                 | No                 | Yes                | Yes                | Yes                | No  |  |
|                                                      | Custom size5-5            | 270 to 431.8                 | 210 to 220                 | Yes                                 | No                 | Yes                | Yes                | Yes                | No  |  |
|                                                      | Custom size5-6            | 431.9 to 457.2               | 210 to 297                 | Yes                                 | No                 | Yes                | Yes                | Yes                | No  |  |
|                                                      | Custom size5-7            | 182 to 209.9                 | 210 to 220                 | Yes                                 | Yes                | Yes                | Yes                | Yes                | No  |  |
|                                                      | Custom size5-8            | 210 to 215.9                 | 210 to 220                 | Yes                                 | Yes                | Yes                | Yes                | Yes                | No  |  |
|                                                      | Custom size5-9            | 216 to 269.9                 | 210 to 220                 | Yes                                 | No                 | Yes                | Yes                | Yes                | No  |  |
|                                                      | Custom size6-1            | 210 to 215.9                 | 279.4 to 297               | Yes                                 | Yes                | Yes                | Yes                | Yes                | No  |  |
|                                                      | Custom size6-2            | 216 to 269.9                 | 279.4 to 297               | Yes                                 | No                 | Yes                | Yes                | Yes                | No  |  |
|                                                      | Custom size6-3            | 270 to 431.8                 | 279.4 to 297               | Yes                                 | No                 | Yes                | Yes                | Yes                | No  |  |
|                                                      | Custom size7-2            | 139.7 to 147.9               | 297.1 to 320               | Yes                                 | No                 | No                 | No                 | No                 | No  |  |
|                                                      | Custom size7-3            | 148 to 181.9                 | 297.1 to 304.8             | Yes                                 | No                 | Yes                | Yes                | Yes                | No  |  |
|                                                      | Custom size7-4            | 182 to 215.9                 | 297.1 to 304.8             | Yes                                 | No                 | Yes                | Yes                | Yes                | No  |  |
|                                                      | Custom size7-5            | 270 to 457.2                 | 297.1 to 304.8             | Yes                                 | No                 | Yes                | Yes                | Yes                | No  |  |
|                                                      | Custom size7-6            | 182 to 215.9                 | 304.9 to 320               | Yes                                 | No                 | No                 | No                 | No                 | No  |  |
|                                                      | Custom size7-7            | 216 to 269.9                 | 297.1 to 304.8             | Yes                                 | No                 | Yes                | Yes                | Yes                | No  |  |
|                                                      | Custom size7-8            | 148 to 181.9                 | 304.9 to 320               | Yes                                 | No                 | No                 | No                 | No                 | No  |  |
|                                                      | Custom size8-1            | 216 to 457.2                 | 304.9 to 320               | Yes                                 | No                 | No                 | No                 | No                 | No  |  |
|                                                      | Custom size9(Long length) | 457.3 to 1200                | 98.4 to 320                | No *1                               | No                 | No                 | No                 | No                 | No  |  |
| Heavy7(257 to 300)                                   | A3                        | 420                          | 297                        | Yes                                 | No                 | No                 | No                 | No                 | No  |  |
|                                                      | B4                        | 364                          | 257                        | Yes                                 | No                 | No                 | No                 | No                 | No  |  |
|                                                      | A4R                       | 297                          | 210                        | Yes                                 | No                 | No                 | No                 | No                 | No  |  |
|                                                      | A4                        | 210                          | 297                        | Yes                                 | No                 | No                 | No                 | No                 | No  |  |
|                                                      | B5R                       | 257                          | 182                        | Yes                                 | No                 | No                 | No                 | No                 | No  |  |
|                                                      | B5                        | 182                          | 257                        | Yes                                 | No                 | No                 | No                 | No                 | No  |  |
|                                                      | A5                        | 148                          | 210                        | Yes                                 | No                 | No                 | No                 | No                 | No  |  |
|                                                      | A5R                       | 210                          | 148                        | Yes                                 | No                 | No                 | No                 | No                 | No  |  |
|                                                      | A6R                       | 148                          | 105                        | Yes                                 | No                 | No                 | No                 | No                 | No  |  |
|                                                      | 11x17                     | 431.8                        | 279.4                      | Yes                                 | No                 | No                 | No                 | No                 | No  |  |
|                                                      | LGL                       | 355.6                        | 215.9                      | Yes                                 | No                 | No                 | No                 | No                 | No  |  |
|                                                      | LTR                       | 215.9                        | 279.4                      | Yes                                 | No                 | No                 | No                 | No                 | No  |  |
|                                                      | LTRR                      | 279.4                        | 215.9                      | Yes                                 | No                 | No                 | No                 | No                 | No  |  |
|                                                      | STMTR                     | 215.9                        | 139.7                      | Yes                                 | No                 | No                 | No                 | No                 | No  |  |

#### 1. Product Overview

|                                                      |                   |                              |                            | Pickup position                     |                    |                    |                    |                    |     |  |
|------------------------------------------------------|-------------------|------------------------------|----------------------------|-------------------------------------|--------------------|--------------------|--------------------|--------------------|-----|--|
| Paper Type (paper weight<br>size: g/m <sup>2</sup> ) | Size              | Feeding<br>direction<br>(mm) | Width<br>direction<br>(mm) | Mul-<br>ti-<br>pur-<br>pose<br>Tray | Cas-<br>sette<br>1 | Cas-<br>sette<br>2 | Cas-<br>sette<br>3 | Cas-<br>sette<br>4 | PD2 |  |
| Heavy/7(257 to 300)                                  | STMT              | 120.7                        | 215.0                      | Voc                                 | No                 | No                 | No                 | No                 | No  |  |
| 1100097(207 10 000)                                  | STMT<br>SDA3      | 159.7                        | 320                        | Voc                                 | No                 | No                 | No                 | No                 | No  |  |
|                                                      | 12,19             | 450                          | 320                        | Voc                                 | No                 | No                 | No                 | No                 | No  |  |
|                                                      | EXEC              | 18/ 1                        | 266.7                      | Voc                                 | No                 | No                 | No                 | No                 | No  |  |
|                                                      |                   | 317.5                        | 215.0                      | Ves                                 | No                 | No                 | No                 | No                 | No  |  |
|                                                      |                   | 320                          | 220                        | Yes                                 | No                 | No                 | No                 | No                 | No  |  |
|                                                      | B-OFICIO          | 355                          | 216                        | Yes                                 | No                 | No                 | No                 | No                 | No  |  |
|                                                      | M-OFICIO          | 341                          | 216                        | Yes                                 | No                 | No                 | No                 | No                 | No  |  |
|                                                      |                   | 340                          | 220                        | Yes                                 | No                 | No                 | No                 | No                 | No  |  |
|                                                      | A-I TR            | 220                          | 280                        | Yes                                 | No                 | No                 | No                 | No                 | No  |  |
|                                                      | A-I TRR           | 280                          | 220                        | Yes                                 | No                 | No                 | No                 | No                 | No  |  |
|                                                      | GI TR-R           | 266.7                        | 203.2                      | Yes                                 | No                 | No                 | No                 | No                 | No  |  |
|                                                      | GLTR              | 203.2                        | 266.7                      | Yes                                 | No                 | No                 | No                 | No                 | No  |  |
|                                                      | GLGL              | 330.2                        | 203.2                      | Yes                                 | No                 | No                 | No                 | No                 | No  |  |
|                                                      | AFLS              | 337                          | 206                        | Yes                                 | No                 | No                 | No                 | No                 | No  |  |
|                                                      | FLS               | 330.2                        | 215.9                      | Yes                                 | No                 | No                 | No                 | No                 | No  |  |
|                                                      | К8                | 390                          | 270                        | Yes                                 | No                 | No                 | No                 | No                 | No  |  |
|                                                      | K16               | 195                          | 270                        | Yes                                 | No                 | No                 | No                 | No                 | No  |  |
|                                                      | K16R              | 270                          | 195                        | Yes                                 | No                 | No                 | No                 | No                 | No  |  |
|                                                      | F4A               | 342.9                        | 215.9                      | Yes                                 | No                 | No                 | No                 | No                 | No  |  |
|                                                      | I-LGL             | 345                          | 215                        | Yes                                 | No                 | No                 | No                 | No                 | No  |  |
|                                                      | Free              | 139.7 to 457.2               | 98.4 to 320                | Yes                                 | No                 | No                 | No                 | No                 | No  |  |
|                                                      | Free(Long length) | 457.3 to 1200                | 98.4 to 320                | No *1                               | No                 | No                 | No                 | No                 | No  |  |
|                                                      | Custom size0-2    | 139.7 to 215.9               | 98.4 to 104.9              | Yes                                 | No                 | No                 | No                 | No                 | No  |  |
|                                                      | Custom size0-4    | 216 to 457.2                 | 98.4 to 104.9              | Yes                                 | No                 | No                 | No                 | No                 | No  |  |
|                                                      | Custom size2-1    | 139.7 to 147.9               | 105 to 297                 | Yes                                 | No                 | No                 | No                 | No                 | No  |  |
|                                                      | Custom size2-2    | 148 to 181.9                 | 105 to 209.9               | Yes                                 | No                 | No                 | No                 | No                 | No  |  |
|                                                      | Custom size2-3    | 148 to 181.9                 | 210 to 220                 | Yes                                 | No                 | No                 | No                 | No                 | No  |  |
|                                                      | Custom size2-4    | 148 to 181.9                 | 220.1 to 297               | Yes                                 | No                 | No                 | No                 | No                 | No  |  |
|                                                      | Custom size3-1    | 182 to 215.9                 | 139.7 to 209.9             | Yes                                 | No                 | No                 | No                 | No                 | No  |  |
|                                                      | Custom size3-2    | 216 to 431.8                 | 139.7 to 194.9             | Yes                                 | No                 | No                 | No                 | No                 | No  |  |
|                                                      | Custom size3-3    | 431.9 to 457.2               | 139.7 to 194.9             | Yes                                 | No                 | No                 | No                 | No                 | No  |  |
|                                                      | Custom size3-4    | 216 to 269.9                 | 195 to 209.9               | Yes                                 | No                 | No                 | No                 | No                 | No  |  |
|                                                      | Custom size3-5    | 431.9 to 457.2               | 195 to 209.9               | Yes                                 | No                 | No                 | No                 | No                 | No  |  |
|                                                      | Custom size3-6    | 270 to 431.8                 | 195 to 209.9               | Yes                                 | No                 | No                 | No                 | No                 | No  |  |
|                                                      | Custom size3-7    | 182 to 215.9                 | 105 to 139.6               | Yes                                 | No                 | No                 | No                 | No                 | No  |  |
|                                                      | Custom size3-8    | 216 to 431.8                 | 105 to 139.6               | Yes                                 | NO                 | NO                 | NO                 | NO                 | NO  |  |
|                                                      | Custom size3-9    | 431.9 10 457.2               | 105 10 139.0               | Yes                                 | NO                 | No                 | NO                 | No                 | NO  |  |
|                                                      | Custom size5-1    | 182 to 209.9                 | 220.1 to 297               | Yes                                 | NO                 | No                 | NO                 | No                 | NO  |  |
|                                                      | Custom size5-2    | 210 to 260 0                 | 220.1 to 279.3             | Voc                                 | No                 | No                 | No                 | No                 | No  |  |
|                                                      | Custom size5.4    | 270 to 431.8                 | 220.1 to 279.3             | Vos                                 | No                 | No                 | No                 | No                 | No  |  |
|                                                      | Custom size5-5    | 270 to 431 8                 | 220.1 to 220.              | Yee                                 | No                 | No                 | No                 | No                 | No  |  |
|                                                      | Custom size5-6    | 431 9 to 457 2               | 210 to 297                 | Yee                                 | No                 | No                 | No                 | No                 | No  |  |
|                                                      | Custom size5-7    | 182 to 209.9                 | 210 to 220                 | Yes                                 | No                 | No                 | No                 | No                 | No  |  |
|                                                      | Custom size5-8    | 210 to 215.9                 | 210 to 220                 | Yes                                 | No                 | No                 | No                 | No                 | No  |  |
|                                                      | Custom size5-9    | 216 to 269.9                 | 210 to 220                 | Yes                                 | No                 | No                 | No                 | No                 | No  |  |
|                                                      | Custom size6-1    | 210 to 215.9                 | 279.4 to 297               | Yes                                 | No                 | No                 | No                 | No                 | No  |  |
|                                                      | Custom size6-2    | 216 to 269.9                 | 279.4 to 297               | Yes                                 | No                 | No                 | No                 | No                 | No  |  |
|                              |                           |                      |                    | Pickup position |       |       |       |       |     |
|------------------------------|---------------------------|----------------------|--------------------|-----------------|-------|-------|-------|-------|-----|
| Paper Type (paper weight     | Size                      | Feeding<br>direction | Width<br>direction | Mul-<br>ti-     | Cas-  | Cas-  | Cas-  | Cas-  | 002 |
| size: g/m <sup>-</sup> )     |                           | (mm)                 | (mm)               | pur-            | Sette | Sette | sette | Sette | PD2 |
|                              |                           |                      |                    | Trav            |       | ~     | 5     | 4     |     |
| Heavy7(257 to 300)           | Custom size6-3            | 270 to 431.8         | 279 4 to 297       | Yes             | No    | No    | No    | No    | No  |
|                              | Custom size7-2            | 139.7 to 147.9       | 297.1 to 320       | Yes             | No    | No    | No    | No    | No  |
|                              | Custom size7-3            | 148 to 181.9         | 297.1 to 304.8     | Yes             | No    | No    | No    | No    | No  |
|                              | Custom size7-4            | 182 to 215.9         | 297.1 to 304.8     | Yes             | No    | No    | No    | No    | No  |
|                              | Custom size7-5            | 270 to 457.2         | 297.1 to 304.8     | Yes             | No    | No    | No    | No    | No  |
|                              | Custom size7-6            | 182 to 215.9         | 304.9 to 320       | Yes             | No    | No    | No    | No    | No  |
|                              | Custom size7-7            | 216 to 269.9         | 297.1 to 304.8     | Yes             | No    | No    | No    | No    | No  |
|                              | Custom size7-8            | 148 to 181.9         | 304.9 to 320       | Yes             | No    | No    | No    | No    | No  |
|                              | Custom size8-1            | 216 to 457.2         | 304.9 to 320       | Yes             | No    | No    | No    | No    | No  |
|                              | Custom size9(Long length) | 457.3 to 1200        | 98.4 to 320        | No *1           | No    | No    | No    | No    | No  |
| 1-Sided Coated 1(106 to 128) | A3                        | 420                  | 297                | Yes             | No    | No    | No    | No    | No  |
| 1-Sided Coated 2(129 to 163) | B4                        | 364                  | 257                | Yes             | No    | No    | No    | No    | No  |
| 1-Sided Coated 3(164 to 220) | A4R                       | 297                  | 210                | Yes             | No    | No    | No    | No    | No  |
| 1-Sided Coated 4(221 to 256) | A4                        | 210                  | 297                | Yes             | No    | No    | No    | No    | No  |
| 2-Sided Coated 2(129 to 163) | B5R                       | 257                  | 182                | Yes             | No    | No    | No    | No    | No  |
| 2-Sided Coated 3(164 to 220) | B5                        | 182                  | 257                | Yes             | No    | No    | No    | No    | No  |
| 2-Sided Coated 4(221 to 256) | A5                        | 148                  | 210                | Yes             | No    | No    | No    | No    | No  |
|                              | A5R                       | 210                  | 148                | Yes             | No    | No    | No    | No    | No  |
|                              | A6R                       | 148                  | 105                | Yes             | No    | No    | No    | No    | No  |
|                              | 11x17                     | 431.8                | 279.4              | Yes             | No    | No    | No    | No    | No  |
|                              | LGL                       | 355.6                | 215.9              | Yes             | No    | No    | No    | No    | No  |
|                              | LTR                       | 215.9                | 279.4              | Yes             | No    | No    | No    | No    | No  |
|                              | LTRR                      | 279.4                | 215.9              | Yes             | No    | No    | No    | No    | No  |
|                              | STMTR                     | 215.9                | 139.7              | Yes             | No    | No    | No    | No    | No  |
|                              | STMT                      | 139.7                | 215.9              | Yes             | No    | No    | No    | No    | No  |
|                              | SRA3                      | 450                  | 320                | Yes             | No    | No    | No    | No    | No  |
|                              | 12x18                     | 457.2                | 304.8              | Yes             | No    | No    | No    | No    | No  |
|                              | EXEC                      | 184.1                | 266.7              | Yes             | No    | No    | No    | No    | No  |
|                              | OFICIO                    | 317.5                | 215.9              | Yes             | No    | No    | No    | No    | No  |
|                              | E-OFICIO                  | 320                  | 220                | Yes             | No    | No    | No    | No    | No  |
|                              | B-OFICIO                  | 355                  | 216                | Yes             | No    | No    | No    | No    | No  |
|                              | M-OFICIO                  | 341                  | 216                | Yes             | No    | No    | No    | No    | No  |
|                              | A-OFICIO                  | 340                  | 220                | Yes             | No    | No    | No    | No    | No  |
|                              | A-LTR                     | 220                  | 280                | Yes             | No    | No    | No    | No    | No  |
|                              | A-LTRR                    | 280                  | 220                | Yes             | No    | No    | No    | No    | No  |
|                              | GLTR-R                    | 266.7                | 203.2              | Yes             | No    | No    | No    | No    | No  |
|                              | GLTR                      | 203.2                | 266.7              | Yes             | No    | No    | No    | No    | No  |
|                              | GLGL                      | 330.2                | 203.2              | Yes             | No    | No    | No    | No    | No  |
|                              | AFLS                      | 337                  | 206                | Yes             | No    | No    | No    | No    | No  |
|                              | FLS                       | 330.2                | 215.9              | Yes             | No    | No    | No    | No    | No  |
|                              | К8                        | 390                  | 270                | Yes             | No    | No    | No    | No    | No  |
|                              | K16                       | 195                  | 270                | Yes             | No    | No    | No    | No    | No  |
|                              | K16R                      | 270                  | 195                | Yes             | No    | No    | No    | No    | No  |
|                              | F4A                       | 342.9                | 215.9              | Yes             | No    | No    | No    | No    | No  |
|                              | I-LGL                     | 345                  | 215                | Yes             | No    | No    | No    | No    | No  |
|                              | Free                      | 139.7 to 457.2       | 98.4 to 320        | Yes             | No    | No    | No    | No    | No  |
|                              | Custom size0-2            | 139.7 to 215.9       | 98.4 to 104.9      | Yes             | No    | No    | No    | No    | No  |
|                              | Custom size0-4            | 216 to 457.2         | 98.4 to 104.9      | Yes             | No    | No    | No    | No    | No  |
|                              | Custom size2-1            | 139.7 to 147.9       | 105 to 297         | Yes             | No    | No    | No    | No    | No  |

|                                                   |                |                              |                            | Pickup position     |               |               |               |               |           |
|---------------------------------------------------|----------------|------------------------------|----------------------------|---------------------|---------------|---------------|---------------|---------------|-----------|
| Paper Type (paper weight size: g/m <sup>2</sup> ) | Size           | Feeding<br>direction<br>(mm) | Width<br>direction<br>(mm) | Mul-<br>ti-<br>pur- | Cas-<br>sette | Cas-<br>sette | Cas-<br>sette | Cas-<br>sette | PD2       |
|                                                   |                |                              |                            | Trav                |               | 2             | <b>)</b>      | 4             |           |
| 1-Sided Coated 1(106 to 128)                      | Custom size2-2 | 148 to 181 9                 | 105 to 209 9               | Yes                 | No            | No            | No            | No            | No        |
| 1-Sided Coated 2(129 to 163)                      | Custom size2-3 | 148 to 181.9                 | 210 to 220                 | Yes                 | No            | No            | No            | No            | No        |
| 1-Sided Coated 3(164 to 220)                      | Custom size2-4 | 148 to 181.9                 | 220.1 to 297               | Yes                 | No            | No            | No            | No            | No        |
| 1-Sided Coated 4(221 to 256)                      | Custom size3-1 | 182 to 215.9                 | 139.7 to 209.9             | Yes                 | No            | No            | No            | No            | No        |
| 2-Sided Coated 1(100 to 128)                      | Custom size3-2 | 216 to 431.8                 | 139.7 to 194.9             | Yes                 | No            | No            | No            | No            | No        |
| 2-Sided Coated 3(164 to 220)                      | Custom size3-3 | 431.9 to 457.2               | 139.7 to 194.9             | Yes                 | No            | No            | No            | No            | No        |
| 2-Sided Coated 4(221 to 256)                      | Custom size3-4 | 216 to 269.9                 | 195 to 209.9               | Yes                 | No            | No            | No            | No            | No        |
|                                                   | Custom size3-5 | 431.9 to 457.2               | 195 to 209.9               | Yes                 | No            | No            | No            | No            | No        |
|                                                   | Custom size3-6 | 270 to 431.8                 | 195 to 209.9               | Yes                 | No            | No            | No            | No            | No        |
|                                                   | Custom size3-7 | 182 to 215.9                 | 105 to 139.6               | Yes                 | No            | No            | No            | No            | No        |
|                                                   | Custom size3-8 | 216 to 431.8                 | 105 to 139.6               | Yes                 | No            | No            | No            | No            | No        |
|                                                   | Custom size3-9 | 431.9 to 457.2               | 105 to 139.6               | Yes                 | No            | No            | No            | No            | No        |
|                                                   | Custom size5-1 | 182 to 209.9                 | 220.1 to 297               | Yes                 | No            | No            | No            | No            | No        |
|                                                   | Custom size5-2 | 210 to 215.9                 | 220.1 to 279.3             | Yes                 | No            | No            | No            | No            | No        |
|                                                   | Custom size5-3 | 216 to 269.9                 | 220.1 to 279.3             | Yes                 | No            | No            | No            | No            | No        |
|                                                   | Custom size5-4 | 270 to 431.8                 | 220.1 to 279.3             | Yes                 | No            | No            | No            | No            | No        |
|                                                   | Custom size5-5 | 270 to 431.8                 | 210 to 220                 | Yes                 | No            | No            | No            | No            | No        |
|                                                   | Custom size5-6 | 431.9 to 457.2               | 210 to 297                 | Yes                 | No            | No            | No            | No            | No        |
|                                                   | Custom size5-7 | 182 to 209.9                 | 210 to 220                 | Yes                 | No            | No            | No            | No            | No        |
|                                                   | Custom size5-8 | 210 to 215.9                 | 210 to 220                 | Yes                 | No            | No            | No            | No            | No        |
|                                                   | Custom size5-9 | 216 to 269.9                 | 210 to 220                 | Yes                 | No            | No            | No            | No            | No        |
|                                                   | Custom size6-1 | 210 to 215.9                 | 279.4 to 297               | Yes                 | No            | No            | No            | No            | No        |
|                                                   | Custom size6-2 | 216 to 269.9                 | 279.4 to 297               | Yes                 | No            | No            | No            | No            | No        |
|                                                   | Custom size6-3 | 270 to 431.8                 | 279.4 to 297               | Yes                 | No            | No            | No            | No            | No        |
|                                                   | Custom size7-2 | 139.7 to 147.9               | 297.1 to 320               | Yes                 | No            | No            | No            | No            | No        |
|                                                   | Custom size7-3 | 148 to 181.9                 | 297.1 to 304.8             | Yes                 | No            | No            | No            | No            | No        |
|                                                   | Custom size7-4 | 182 to 215.9                 | 297.1 to 304.8             | Yes                 | No            | No            | No            | No            | No        |
|                                                   | Custom size7-5 | 270 to 457.2                 | 297.1 to 304.8             | Yes                 | No            | No            | No            | No            | No        |
|                                                   | Custom size7-6 | 182 to 215.9                 | 304.9 to 320               | Yes                 | No            | No            | No            | No            | No        |
|                                                   | Custom size7-7 | 216 to 269.9                 | 297.1 to 304.8             | Yes                 | No            | No            | No            | No            | No        |
|                                                   | Custom size7-8 | 148 to 181.9                 | 304.9 to 320               | Yes                 | No            | No            | No            | No            | No        |
|                                                   | Custom size8-1 | 216 to 457.2                 | 304.9 to 320               | Yes                 | No            | No            | No            | No            | No        |
| 1-Sided Coated 5(257 to 300)                      | A3             | 420                          | 297                        | No *4               | No            | No            | No            | No            | No        |
| 2-Sided Coaled 5(257 to 500)                      | B4             | 364                          | 257                        | No *4               | No            | No            | No            | No            | No        |
|                                                   | A4R            | 297                          | 210                        | No *4               | No            | No            | No            | No            | No        |
|                                                   | A4             | 210                          | 297                        | No *4               | NO            | No            | NO            | NO            | No        |
|                                                   | B5R            | 257                          | 182                        | No *4               | No            | No            | No            | No            | No        |
|                                                   | B5             | 182                          | 257                        | No *4               | NO            | NO            | NO            | NO            | NO        |
|                                                   | A5             | 148                          | 210                        | No *4               | NO            | NO            | NO            | NO            | NO        |
|                                                   | A5R            | 210                          | 148                        | N0 *4               | NO            | NO            | NO            | NO            | NO        |
|                                                   | A6R            | 148                          | 105                        | N0 *4               | NO            | NO            | NO            | NO            | NO        |
|                                                   |                | 431.8                        | 219.4                      | INO *4              | NO<br>No      | NO<br>No      | NO<br>No      | NO<br>No      | NO<br>No  |
|                                                   |                | 355.0                        | 215.9                      | INO *4              | NO<br>No      | NO<br>No      | NO<br>No      | NO<br>No      | NO<br>No  |
|                                                   |                | 210.9                        | 219.4                      | INO *4              | NO<br>No      | INO<br>No     | NO<br>No      | NO<br>No      | INO<br>No |
|                                                   |                | 219.4                        | 210.9                      | No *4               | NO<br>No      | INO<br>No     | NO<br>No      | NO<br>No      | INO<br>No |
|                                                   | STMIK          | 130.7                        | 215.0                      | No *4               | NO<br>No      | NO<br>No      | NO<br>No      | NO            | NO<br>No  |
|                                                   | STW1           | 450                          | 210.9                      | No *4               | NO            | NO            | NO            | NO            | NO        |
|                                                   | 12218          | 457.2                        | 304.8                      | No *4               | NO            | NO            | NO            | NO            | NO        |
|                                                   | 12810          | 401.2                        | 504.0                      | 110 4               |               |               |               |               |           |

|                                                      |                |                              |                            | Pickup position             |                    |                    |                    |                    |     |
|------------------------------------------------------|----------------|------------------------------|----------------------------|-----------------------------|--------------------|--------------------|--------------------|--------------------|-----|
| Paper Type (paper weight<br>size: g/m <sup>2</sup> ) | Size           | Feeding<br>direction<br>(mm) | Width<br>direction<br>(mm) | Mul-<br>ti-<br>pur-<br>pose | Cas-<br>sette<br>1 | Cas-<br>sette<br>2 | Cas-<br>sette<br>3 | Cas-<br>sette<br>4 | PD2 |
|                                                      |                |                              |                            | Tray                        |                    |                    | -                  |                    |     |
| 1-Sided Coated 5(257 to 300)                         | EXEC           | 184.1                        | 266.7                      | No *4                       | No                 | No                 | No                 | No                 | No  |
| 2-Sided Coated 5(257 to 300)                         | OFICIO         | 317.5                        | 215.9                      | No *4                       | No                 | No                 | No                 | No                 | No  |
|                                                      | E-OFICIO       | 320                          | 220                        | No *4                       | No                 | No                 | No                 | No                 | No  |
|                                                      | B-OFICIO       | 355                          | 216                        | No *4                       | No                 | No                 | No                 | No                 | No  |
|                                                      | M-OFICIO       | 341                          | 216                        | No *4                       | No                 | No                 | No                 | No                 | No  |
|                                                      | A-OFICIO       | 340                          | 220                        | No *4                       | No                 | No                 | No                 | No                 | No  |
|                                                      | A-LTR          | 220                          | 280                        | No *4                       | No                 | No                 | No                 | No                 | No  |
|                                                      | A-LTRR         | 280                          | 220                        | No *4                       | No                 | No                 | No                 | No                 | No  |
|                                                      | GLTR-R         | 266.7                        | 203.2                      | No *4                       | No                 | No                 | No                 | No                 | No  |
|                                                      | GLTR           | 203.2                        | 266.7                      | No *4                       | No                 | No                 | No                 | No                 | No  |
|                                                      | GLGL           | 330.2                        | 203.2                      | No *4                       | No                 | No                 | No                 | No                 | No  |
|                                                      | AFLS           | 337                          | 206                        | No *4                       | No                 | No                 | No                 | No                 | No  |
|                                                      | FLS            | 330.2                        | 215.9                      | No *4                       | No                 | No                 | No                 | No                 | No  |
|                                                      | К8             | 390                          | 270                        | No *4                       | No                 | No                 | No                 | No                 | No  |
|                                                      | K16            | 195                          | 270                        | No *4                       | No                 | No                 | No                 | No                 | No  |
|                                                      | K16R           | 270                          | 195                        | No *4                       | No                 | No                 | No                 | No                 | No  |
|                                                      | F4A            | 342.9                        | 215.9                      | No *4                       | No                 | No                 | No                 | No                 | No  |
|                                                      | I-LGL          | 345                          | 215                        | No *4                       | No                 | No                 | No                 | No                 | No  |
|                                                      | Free           | 139.7 to 457.2               | 98.4 to 320                | No *4                       | No                 | No                 | No                 | No                 | No  |
|                                                      | Custom size0-2 | 139.7 to 215.9               | 98.4 to 104.9              | No *4                       | No                 | No                 | No                 | No                 | No  |
|                                                      | Custom size0-4 | 216 to 457.2                 | 98.4 to 104.9              | No *4                       | No                 | No                 | No                 | No                 | No  |
|                                                      | Custom size2-1 | 139.7 to 147.9               | 105 to 297                 | No *4                       | No                 | No                 | No                 | No                 | No  |
|                                                      | Custom size2-2 | 148 to 181.9                 | 105 to 209.9               | No *4                       | No                 | No                 | No                 | No                 | No  |
|                                                      | Custom size2-3 | 148 to 181.9                 | 210 to 220                 | No *4                       | No                 | No                 | No                 | No                 | NO  |
|                                                      | Custom size2-4 | 148 to 181.9                 | 220.1 to 297               | No *4                       | No                 | No                 | No                 | No                 | NO  |
|                                                      | Custom size3-1 | 182 to 215.9                 | 139.7 to 209.9             | NO *4                       | NO                 | NO                 | NO                 | NO                 | NO  |
|                                                      | Custom size3-2 | 216 to 431.8                 | 139.7 to 194.9             | NO ^4                       | NO                 | NO                 | NO                 | NO                 | NO  |
|                                                      | Custom size3-3 | 431.9 to 457.2               | 139.7 to 194.9             | No "4                       | NO                 | NO                 | NO                 | NO                 | NO  |
|                                                      | Custom size3-4 | 216 to 269.9                 | 195 to 209.9               | No "4                       | NO                 | NO                 | NO                 | NO                 | NO  |
|                                                      | Custom size3-5 | 431.9 10 457.2               | 195 to 209.9               | No *4                       | NO                 | NO                 | NO                 | No                 | No  |
|                                                      | Custom size3-0 | 270 10 431.0                 | 195 to 209.9               | No *4                       | No                 | No                 | No                 | No                 | No  |
|                                                      | Custom size3-7 | 162 to 421 9                 | 105 to 139.6               | No *4                       | No                 | No                 | No                 | No                 | No  |
|                                                      | Custom size3 9 | 210 to 431.8                 | 105 to 139.6               | No *4                       | No                 | No                 | No                 | No                 | No  |
|                                                      | Custom size5-9 | 431.9 10 437.2               | 220 1 to 207               | No *4                       | No                 | No                 | No                 | No                 | No  |
|                                                      | Custom size5 2 | 162 to 209.9                 | 220.1 to 270.3             | No *4                       | No                 | No                 | No                 | No                 | No  |
|                                                      | Custom size5-2 | 216 to 269 9                 | 220.1 to 279.3             | No *4                       | No                 | No                 | No                 | No                 | No  |
|                                                      | Custom size5-4 | 270 to 431.8                 | 220.1 to 279.3             | No *4                       | No                 | No                 | No                 | No                 | No  |
|                                                      | Custom size5-5 | 270 to 431 8                 | 210 to 220                 | No *4                       | No                 | No                 | No                 | No                 | No  |
|                                                      | Custom size5-6 | 431 9 to 457 2               | 210 to 297                 | No *4                       | No                 | No                 | No                 | No                 | No  |
|                                                      | Custom size5-7 | 182 to 209 9                 | 210 to 220                 | No *4                       | No                 | No                 | No                 | No                 | No  |
|                                                      | Custom size5-8 | 210 to 215.9                 | 210 to 220                 | No *4                       | No                 | No                 | No                 | No                 | No  |
|                                                      | Custom size5-9 | 216 to 269.9                 | 210 to 220                 | No *4                       | No                 | No                 | No                 | No                 | No  |
|                                                      | Custom size6-1 | 210 to 215.9                 | 279.4 to 297               | No *4                       | No                 | No                 | No                 | No                 | No  |
|                                                      | Custom size6-2 | 216 to 269.9                 | 279.4 to 297               | No *4                       | No                 | No                 | No                 | No                 | No  |
|                                                      | Custom size6-3 | 270 to 431.8                 | 279.4 to 297               | No *4                       | No                 | No                 | No                 | No                 | No  |
|                                                      | Custom size7-2 | 139.7 to 147.9               | 297.1 to 320               | No *4                       | No                 | No                 | No                 | No                 | No  |
|                                                      | Custom size7-3 | 148 to 181.9                 | 297.1 to 304.8             | No *4                       | No                 | No                 | No                 | No                 | No  |
|                                                      | Custom size7-4 | 182 to 215.9                 | 297.1 to 304.8             | No *4                       | No                 | No                 | No                 | No                 | No  |

|                              |                |                |                | Pickup position |       |       |       |       |     |
|------------------------------|----------------|----------------|----------------|-----------------|-------|-------|-------|-------|-----|
| Paper Type (paper weight     |                | Feeding        | Width          | Mul-            | Cas.  | Cas-  | Cas.  | Cas-  |     |
| size: q/m <sup>2</sup> )     | Size           | direction      | direction      | bur-            | sette | sette | sette | sette | PD2 |
| <b>U</b> ,                   |                | (mm)           | (mm)           | pose            | 1     | 2     | 3     | 4     |     |
|                              |                |                |                | Tray            |       |       |       |       |     |
| 1-Sided Coated 5(257 to 300) | Custom size7-5 | 270 to 457.2   | 297.1 to 304.8 | No *4           | No    | No    | No    | No    | No  |
| 2-Sided Coated 5(257 to 300) | Custom size7-6 | 182 to 215.9   | 304.9 to 320   | No *4           | No    | No    | No    | No    | No  |
|                              | Custom size7-7 | 216 to 269.9   | 297.1 to 304.8 | No *4           | No    | No    | No    | No    | No  |
|                              | Custom size7-8 | 148 to 181.9   | 304.9 to 320   | No *4           | No    | No    | No    | No    | No  |
|                              | Custom size8-1 | 216 to 457.2   | 304.9 to 320   | No *4           | No    | No    | No    | No    | No  |
| Tracing paper(64 to 99)      | A3             | 420            | 297            | Yes             | No    | No    | No    | No    | No  |
|                              | B4             | 364            | 257            | Yes             | No    | No    | No    | No    | No  |
|                              | A4R            | 297            | 210            | Yes             | No    | No    | No    | No    | No  |
|                              | A4             | 210            | 297            | Yes             | No    | No    | No    | No    | No  |
|                              | B5R            | 257            | 182            | Yes             | No    | No    | No    | No    | No  |
|                              | B5             | 182            | 257            | Yes             | No    | No    | No    | No    | No  |
|                              | A5             | 148            | 210            | Yes             | No    | No    | No    | No    | No  |
|                              | A5R            | 210            | 148            | Yes             | No    | No    | No    | No    | No  |
|                              | A6R            | 148            | 105            | Yes             | No    | No    | No    | No    | No  |
|                              | 11x17          | 431.8          | 279.4          | Yes             | No    | No    | No    | No    | No  |
|                              | LGL            | 355.6          | 215.9          | Yes             | No    | No    | No    | No    | No  |
|                              | LTR            | 215.9          | 279.4          | Yes             | No    | No    | No    | No    | No  |
|                              | LTRR           | 279.4          | 215.9          | Yes             | No    | No    | No    | No    | No  |
|                              | STMTR          | 215.9          | 139.7          | Yes             | No    | No    | No    | No    | No  |
|                              | STMT           | 139.7          | 215.9          | Yes             | No    | No    | No    | No    | No  |
|                              | SRA3           | 450            | 320            | Yes             | No    | No    | No    | No    | No  |
|                              | 12x18          | 457.2          | 304.8          | Yes             | No    | No    | No    | No    | No  |
|                              | EXEC           | 184.1          | 266.7          | Yes             | No    | No    | No    | No    | No  |
|                              | K8             | 390            | 270            | Yes             | No    | No    | No    | No    | No  |
|                              | K16            | 195            | 270            | Yes             | No    | No    | No    | No    | No  |
|                              | K16R           | 270            | 195            | Yes             | No    | No    | No    | No    | No  |
|                              | Free           | 139.7 to 457.2 | 98.4 to 320    | Yes             | No    | No    | No    | No    | No  |
|                              | Custom size0-2 | 139.7 to 215.9 | 98.4 to 104.9  | Yes             | No    | No    | No    | No    | No  |
|                              | Custom size0-4 | 216 to 457.2   | 98.4 to 104.9  | Yes             | No    | No    | No    | No    | No  |
|                              | Custom size2-1 | 139.7 to 147.9 | 105 to 297     | Yes             | No    | No    | No    | No    | No  |
|                              | Custom size2-2 | 148 to 181.9   | 105 to 209.9   | Yes             | No    | No    | No    | No    | No  |
|                              | Custom size2-3 | 148 to 181.9   | 210 to 220     | Yes             | No    | No    | No    | No    | No  |
|                              | Custom size2-4 | 148 to 181.9   | 220.1 to 297   | Yes             | No    | No    | No    | No    | No  |
|                              | Custom size3-1 | 182 to 215.9   | 139.7 to 209.9 | Yes             | No    | No    | No    | No    | No  |
|                              | Custom size3-2 | 216 to 431.8   | 139.7 to 194.9 | Yes             | No    | No    | No    | No    | No  |
|                              | Custom size3-3 | 431.9 to 457.2 | 139.7 to 194.9 | Yes             | No    | No    | No    | No    | No  |
|                              | Custom size3-4 | 216 to 269.9   | 195 to 209.9   | Yes             | No    | No    | No    | No    | No  |
|                              | Custom size3-5 | 431.9 to 457.2 | 195 to 209.9   | Yes             | No    | No    | No    | No    | No  |
|                              | Custom size3-6 | 270 to 431.8   | 195 to 209.9   | Yes             | No    | No    | No    | No    | No  |
|                              | Custom size3-7 | 182 to 215.9   | 105 to 139.6   | Yes             | No    | No    | No    | No    | No  |
|                              | Custom size3-8 | 216 to 431.8   | 105 to 139.6   | Yes             | No    | No    | No    | No    | No  |
|                              | Custom size3-9 | 431.9 to 457.2 | 105 to 139.6   | Yes             | No    | No    | No    | No    | No  |
|                              | Custom size5-1 | 182 to 209.9   | 220.1 to 297   | Yes             | No    | No    | No    | No    | No  |
|                              | Custom size5-2 | 210 to 215.9   | 220.1 to 279.3 | Yes             | No    | No    | No    | No    | No  |
|                              | Custom size5-3 | 216 to 269.9   | 220.1 to 279.3 | Yes             | No    | No    | No    | No    | No  |
|                              | Custom size5-4 | 270 to 431.8   | 220.1 to 279.3 | Yes             | No    | No    | No    | No    | No  |
|                              | Custom size5-5 | 270 to 431.8   | 210 to 220     | Yes             | No    | No    | No    | No    | No  |
|                              | Custom size5-6 | 431.9 to 457.2 | 210 to 297     | Yes             | No    | No    | No    | No    | No  |
|                              | Custom size5-7 | 182 to 209.9   | 210 to 220     | Yes             | No    | No    | No    | No    | No  |

|                                         |                |                              |                            | Pickup position     |               |               |               |               |     |
|-----------------------------------------|----------------|------------------------------|----------------------------|---------------------|---------------|---------------|---------------|---------------|-----|
| Paper Type (paper weight<br>size: g/m²) | Size           | Feeding<br>direction<br>(mm) | Width<br>direction<br>(mm) | Mul-<br>ti-<br>pur- | Cas-<br>sette | Cas-<br>sette | Cas-<br>sette | Cas-<br>sette | PD2 |
|                                         |                |                              |                            | pose<br>Trav        | 1             | 2             | 3             | 4             |     |
| Tracing paper(64 to 99)                 | Custom size5.8 | 210 to 215 0                 | 210 to 220                 | Vos                 | No            | No            | No            | No            | No  |
|                                         | Custom size5 9 | 210 to 213.9                 | 210 to 220                 | Vec                 | No            | No            | No            | No            | No  |
|                                         | Custom size6 1 | 210 to 215 9                 | 270 / to 207               | Vec                 | No            | No            | No            | No            | No  |
|                                         | Custom size6-1 | 210 to 215.9                 | 279.4 to 297               | Voc                 | No            | No            | No            | No            | No  |
|                                         | Custom size6-2 | 270 to 431 9                 | 279.4 to 297               | Voc                 | No            | No            | No            | No            | No  |
|                                         | Custom size7 2 | 130 7 to 147 0               | 279.4 to 297               | Vec                 | No            | No            | No            | No            | No  |
|                                         | Custom size7-2 | 139.7 to 147.9               | 297.1 to 320               | Voc                 | No            | No            | No            | No            | No  |
|                                         | Custom size7 4 | 192 to 215 0                 | 297.1 to 304.8             | Vec                 | No            | No            | No            | No            | No  |
|                                         | Custom size7-4 | 270 to 457.2                 | 297.1 to 304.8             | Vec                 | No            | No            | No            | No            | No  |
|                                         | Custom size7 6 | 182 to 215 0                 | 304 9 to 320               | Vec                 | No            | No            | No            | No            | No  |
|                                         | Custom size7 7 | 216 to 269.9                 | 207 1 to 304 8             | Vec                 | No            | No            | No            | No            | No  |
|                                         | Custom size7-7 | 149 to 191 0                 | 297.1 to 304.0             | Voc                 | No            | No            | No            | No            | No  |
|                                         | Custom size8 1 | 216 to 457.2                 | 304.9 to 320               | Vec                 | No            | No            | No            | No            | No  |
| $T_{rancharonov}(121 \text{ to } 220)$  | A2             | 420                          | 207                        | No *2               | No            | No *2         | No *2         | No *2         | No  |
|                                         |                | 264                          | 297                        | No *2               | No            | No *2         | No *2         | No *2         | No  |
|                                         |                | 207                          | 207                        | No *2               | No            | No *2         | No *2         | No *2         | No  |
|                                         |                | 297                          | 210                        | No *2               | No *2         | No *2         | No *2         | No *2         | No  |
|                                         | A4             | 210                          | 297                        | No *2               | No 2          | No *2         | No *2         | No *2         | No  |
|                                         |                | 431.0<br>255.6               | 219.4                      | No *2               | No            | No *2         | No *2         | No *2         | No  |
|                                         |                | 215.0                        | 215.9                      | No *2               | No *2         | No *2         | No *2         | No *2         | No  |
|                                         |                | 215.9                        | 279.4                      | No *2               | NO Z          | No 2          | No 2          | No 2          | No. |
|                                         |                | 279.4                        | 215.9                      | No *2               | No            | NO Z          | NO Z          | No Z          | No  |
|                                         | 3RA3           | 450                          | 320                        | No *2               | No            | No *2         | No *2         | No *2         | No  |
|                                         |                | 217.5                        | 215.0                      | No *2               | No            | No *2         | No *2         | No *2         | No  |
|                                         |                | 317.5                        | 210.9                      | No *2               | No            | No *2         | No *2         | No *2         | No  |
|                                         |                | 320                          | 220                        | No *2               | No            | No *2         | No *2         | No *2         | No  |
|                                         |                | 241                          | 210                        | No *2               | No            | No *2         | No *2         | No *2         | No  |
|                                         |                | 341                          | 210                        | No *2               | No            | No *2         | No *2         | No *2         | No  |
|                                         |                | 220                          | 220                        | No *2               | No            | No *2         | No *2         | No *2         | No  |
|                                         |                | 220                          | 200                        | No *2               | No            | No *2         | No *2         | No *2         | No  |
|                                         |                | 200                          | 220                        | No *2               | No            | No *2         | No *2         | No *2         | No  |
|                                         |                | 300.2                        | 215.9                      | No *2               | No            | No *2         | No *2         | No *2         | No  |
|                                         |                | 342.0                        | 210                        | No *2               | No            | No *2         | No *2         | No *2         | No  |
|                                         |                | 342.9                        | 215.9                      | No *2               | No            | No *2         | No *2         | No *2         | No  |
|                                         | I-LGL          | 345<br>240 to 245 0          | 210                        | No 2                | No            | No 2          | No 2          | No 2          | No  |
|                                         | Custom size5-2 | 210 to 215.9                 | 220.1 to 279.3             | No *2               | No            | No *2         | No *2         | No *2         | No  |
|                                         | Custom size5-3 | 210 to 209.9                 | 220.1 to 279.3             | No *2               | No            | No *2         | No *2         | No *2         | No  |
|                                         | Custom size5-4 | 270 to 431.0                 | 220.1 10 279.3             | No *2               | No            | No *2         | No *2         | No *2         | No  |
|                                         | Custom size5-5 | 270 10 431.8                 | 210 to 220                 | No *2               | No            | No *2         | No *2         | No *2         | NO  |
|                                         | Custom size5-6 | 431.9 10 457.2               | 210 to 297                 | No *2               | No            | No *2         | No *2         | No *2         | No  |
|                                         | Custom size5-6 | 210 to 215.9                 | 210 to 220                 | No *2               | No            | No *2         | No *2         | No *2         | No  |
|                                         | Custom sizes 1 | 210 to 215 0                 | 270 4 to 207               | No *2               | No *2         | No *2         | No *2         | No *2         | No  |
|                                         | Custom size6 2 | 210 to 210.9                 | 213.4 10 231               | No *2               | No 2          | No *2         | No *2         | No *2         | No  |
|                                         | Custom size6 2 | 270 to 431 9                 | 279 1 to 297               | No *2               | No            | No *2         | No *2         | No *2         | No  |
|                                         | Custom size7 5 | 270 to 457.0                 | 21 9.4 10 291              | No *2               | No            | No *2         | No *2         | No *2         | No  |
|                                         | Custom size7-3 | 210 to 401.2                 | 231.1 10 304.0             | No *2               | No            | No *2         | No *2         | No *2         | No  |
|                                         | Custom size? 1 | 216 to 457 2                 | 304 9 to 320               | No *2               | No            | No Z          | No 2          | No 2          | No  |
| OHP(121 to 220)                         |                | 210 10 407.2                 | 297                        | Vor                 | Yee           | Yee           | Yee           | Yee           | No  |
|                                         |                | 215.9                        | 279.4                      | Yee                 | Yee           | Yee           | Yee           | Yee           | No  |
|                                         |                | 210.0                        | L 1 0.7                    | 103                 | 103           | 103           | 1.63          | 103           |     |

|                                                   |                |                      |                    | Pickup position     |               |               |               |               |          |
|---------------------------------------------------|----------------|----------------------|--------------------|---------------------|---------------|---------------|---------------|---------------|----------|
| Paper Type (paper weight size: g/m <sup>2</sup> ) | Size           | Feeding<br>direction | Width<br>direction | Mul-<br>ti-<br>pur- | Cas-<br>sette | Cas-<br>sette | Cas-<br>sette | Cas-<br>sette | PD2      |
|                                                   |                | (mm)                 | (mm)               | pose                | 1             | 2             | 3             | 4             |          |
|                                                   |                |                      |                    | Tray                |               |               |               |               |          |
| Label 1(118 to 185)                               | A3             | 420                  | 297                | Yes                 | No            | No            | No            | No            | No       |
|                                                   | B4             | 364                  | 257                | Yes                 | No            | No            | No            | No            | No       |
|                                                   | A4R            | 297                  | 210                | Yes                 | No            | No            | No            | No            | No       |
|                                                   | A4             | 210                  | 297                | Yes                 | No            | No            | No            | No            | No       |
|                                                   | B5R            | 257                  | 182                | Yes                 | No            | No            | No            | No            | NO       |
|                                                   | B5             | 182                  | 257                | Yes                 | No            | No            | No            | No            | NO       |
|                                                   | A5             | 148                  | 210                | Yes                 | NO            | NO            | NO            | NO            | NO       |
|                                                   | A5R            | 210                  | 148                | Yes                 | NO            | NO            | NO            | NO            | NO       |
|                                                   | A6R            | 148                  | 105                | Yes                 | NO            | NO            | NO            | NO            | NO       |
|                                                   | 11x17          | 431.8                | 279.4              | Yes                 | NO            | NO            | NO            | NO            | NO       |
|                                                   | LGL            | 355.6                | 215.9              | Yes                 | NO            | NO            | NO            | NO            | NO       |
|                                                   |                | 215.9                | 279.4              | Yes                 | NO            | NO            | NO            | NO            | NO       |
|                                                   |                | 279.4                | 215.9              | Yes                 | NO            | NO            | NO<br>No      | NO            | NO<br>No |
|                                                   | SIMIR          | 215.9                | 139.7              | Yes                 | NO            | NO            | NO            | NO            | NO       |
|                                                   | STWI           | 139.7                | 215.9              | Yes                 | NO            | No            | No            | No            | No       |
|                                                   | SRAJ           | 450                  | 320                | Yes                 | NO            | No            | No            | No            | No       |
|                                                   |                | 457.2                | 304.8              | Yes                 | NO            | No            | No            | No            | No       |
|                                                   |                | 184.1                | 200.7              | Yes                 | NO            | NO            | NO            | NO            | NO       |
|                                                   |                | 317.5                | 215.9              | Yes                 | NO            | No            | No            | No            | No       |
|                                                   |                | 320                  | 220                | Yes                 | NO            | NO            | NO            | NO            | NO       |
|                                                   |                | 355                  | 210                | Yes                 | NO            | No            | No            | No            | NO       |
|                                                   |                | 341                  | 210                | Voc                 | No            | No            | No            | No            | No       |
|                                                   |                | 340                  | 220                | Voc                 | No            | No            | No            | No            | No       |
|                                                   |                | 220                  | 280                | Voc                 | No            | No            | No            | No            | No       |
|                                                   |                | 266 7                | 220                | Voc                 | No            | No            | No            | No            | No       |
|                                                   | GLTR           | 200.7                | 266.7              | Ves                 | No            | No            | No            | No            | No       |
|                                                   | GLA            | 330.2                | 200.7              | Yes                 | No            | No            | No            | No            | No       |
|                                                   | AFLS           | 337                  | 200.2              | Yes                 | No            | No            | No            | No            | No       |
|                                                   | FLS            | 330.2                | 215.9              | Yes                 | No            | No            | No            | No            | No       |
|                                                   | K8             | 390                  | 270                | Yes                 | No            | No            | No            | No            | No       |
|                                                   | K16            | 195                  | 270                | Yes                 | No            | No            | No            | No            | No       |
|                                                   | K16R           | 270                  | 195                | Yes                 | No            | No            | No            | No            | No       |
|                                                   | F4A            | 342.9                | 215.9              | Yes                 | No            | No            | No            | No            | No       |
|                                                   | Free           | 139.7 to 457.2       | 98.4 to 320        | Yes                 | No            | No            | No            | No            | No       |
|                                                   | Custom size0-2 | 139.7 to 215.9       | 98.4 to 104.9      | Yes                 | No            | No            | No            | No            | No       |
|                                                   | Custom size0-4 | 216 to 457.2         | 98.4 to 104.9      | Yes                 | No            | No            | No            | No            | No       |
|                                                   | Custom size2-1 | 139.7 to 147.9       | 105 to 297         | Yes                 | No            | No            | No            | No            | No       |
|                                                   | Custom size2-2 | 148 to 181.9         | 105 to 209.9       | Yes                 | No            | No            | No            | No            | No       |
|                                                   | Custom size2-3 | 148 to 181.9         | 210 to 220         | Yes                 | No            | No            | No            | No            | No       |
|                                                   | Custom size2-4 | 148 to 181.9         | 220.1 to 297       | Yes                 | No            | No            | No            | No            | No       |
|                                                   | Custom size3-1 | 182 to 215.9         | 139.7 to 209.9     | Yes                 | No            | No            | No            | No            | No       |
|                                                   | Custom size3-2 | 216 to 431.8         | 139.7 to 194.9     | Yes                 | No            | No            | No            | No            | No       |
|                                                   | Custom size3-3 | 431.9 to 457.2       | 139.7 to 194.9     | Yes                 | No            | No            | No            | No            | No       |
|                                                   | Custom size3-4 | 216 to 269.9         | 195 to 209.9       | Yes                 | No            | No            | No            | No            | No       |
|                                                   | Custom size3-5 | 431.9 to 457.2       | 195 to 209.9       | Yes                 | No            | No            | No            | No            | No       |
|                                                   | Custom size3-6 | 270 to 431.8         | 195 to 209.9       | Yes                 | No            | No            | No            | No            | No       |
|                                                   | Custom size3-7 | 182 to 215.9         | 105 to 139.6       | Yes                 | No            | No            | No            | No            | No       |
|                                                   | Custom size3-8 | 216 to 431.8         | 105 to 139.6       | Yes                 | No            | No            | No            | No            | No       |

|                          |                |                      |                    | Pickup position |       |            |       |       |     |
|--------------------------|----------------|----------------------|--------------------|-----------------|-------|------------|-------|-------|-----|
| Paper Type (paper weight | Size           | Feeding<br>direction | Width<br>direction | Mul-<br>ti-     | Cas-  | Cas-       | Cas-  | Cas-  |     |
| size: g/m²)              |                | (mm)                 | (mm)               | pur-            | sette | sette      | sette | sette | PD2 |
|                          |                |                      |                    | Trav            | 1     | 2          | 3     | 4     |     |
| Label 1(118 to 185)      | Custom size3-9 | 431 9 to 457 2       | 105 to 139 6       | Yes             | No    | No         | No    | No    | No  |
|                          | Custom size5-1 | 182 to 209 9         | 220 1 to 297       | Yes             | No    | No         | No    | No    | No  |
|                          | Custom size5-2 | 210 to 215 9         | 220.1 to 279.3     | Ves             | No    | No         | No    | No    | No  |
|                          | Custom size5-3 | 216 to 269.9         | 220.1 to 279.3     | Yes             | No    | No         | No    | No    | No  |
|                          | Custom size5-4 | 270 to 431.8         | 220.1 to 279.3     | Ves             | No    | No         | No    | No    | No  |
|                          | Custom size5-5 | 270 to 431.8         | 210 to 220         | Yes             | No    | No         | No    | No    | No  |
|                          | Custom size5-6 | 431 9 to 457 2       | 210 to 297         | Yes             | No    | No         | No    | No    | No  |
|                          | Custom size5-7 | 182 to 209 9         | 210 to 220         | Yes             | No    | No         | No    | No    | No  |
|                          | Custom size5-8 | 210 to 215 9         | 210 to 220         | Yes             | No    | No         | No    | No    | No  |
|                          | Custom size5-9 | 216 to 269.9         | 210 to 220         | Ves             | No    | No         | No    | No    | No  |
|                          | Custom size6-1 | 210 to 215 9         | 279 4 to 297       | Yes             | No    | No         | No    | No    | No  |
|                          | Custom size6-2 | 216 to 269.9         | 279 4 to 297       | Yes             | No    | No         | No    | No    | No  |
|                          | Custom size6-3 | 270 to 431 8         | 279 4 to 297       | Yes             | No    | No         | No    | No    | No  |
|                          | Custom size7-2 | 139 7 to 147 9       | 297 1 to 320       | Yes             | No    | No         | No    | No    | No  |
|                          | Custom size7-3 | 148 to 181 9         | 297 1 to 304 8     | Yes             | No    | No         | No    | No    | No  |
|                          | Custom size7-4 | 182 to 215 9         | 297 1 to 304 8     | Yes             | No    | No         | No    | No    | No  |
|                          | Custom size7-5 | 270 to 457 2         | 297 1 to 304 8     | Yes             | No    | No         | No    | No    | No  |
|                          | Custom size7-6 | 182 to 215 9         | 304 9 to 320       | Yes             | No    | No         | No    | No    | No  |
|                          | Custom size7-7 | 216 to 269.9         | 297 1 to 304 8     | Ves             | No    | No         | No    | No    | No  |
|                          | Custom size7-8 | 1/18 to 181 9        | 304 9 to 320       | Ves             | No    | No         | No    | No    | No  |
|                          | Custom size8-1 | 216 to 457.2         | 304 9 to 320       | Ves             | No    | No         | No    | No    | No  |
| Bond 1/83 to 99)         | Δ3             | 420                  | 207                | Ves             | No    | Ves        | Ves   | Ves   | No  |
|                          | R4             | 364                  | 257                | Ves             | No    | Yes        | Yes   | Yes   | No  |
|                          |                | 207                  | 210                | Ves             | No    | Ves        | Ves   | Ves   | No  |
|                          | ΔΛ             | 210                  | 207                | Ves             | Ves   | Ves        | Ves   | Ves   | Ves |
|                          | B5R            | 257                  | 182                | Ves             | No    | Ves        | Ves   | Ves   | No  |
|                          | B5             | 182                  | 257                | Ves             | Ves   | Ves        | Ves   | Ves   | No  |
|                          | Δ5             | 1/18                 | 210                | Ves             | Ves   | Ves        | Ves   | Ves   | No  |
|                          | A5R            | 210                  | 1/18               | Ves             | Ves   | Ves        | Ves   | Ves   | No  |
|                          |                | 1/18                 | 145                | Ves             | Ves   | Ves        | Ves   | Ves   | No  |
|                          | 11v17          | /31.8                | 279.4              | Ves             | No    | Ves        | Ves   | Ves   | No  |
|                          |                | 355.6                | 215.4              | Ves             | No    | Ves        | Ves   | Ves   | No  |
|                          |                | 215.0                | 270 /              | Ves             | Ves   | Ves        | Ves   | Ves   | Ves |
|                          |                | 279.4                | 215.4              | Ves             | No    | Yes        | Yes   | Yes   | No  |
|                          | STMTR          | 215.4                | 130.7              | Ves             | Ves   | Ves        | Ves   | Ves   | No  |
|                          | STMT           | 139.7                | 215.9              | Ves             | No    | No         | No    | No    | No  |
|                          | SRA3           | 450                  | 320                | Ves             | No    | No         | No    | No    | No  |
|                          | 12v18          | 457.2                | 304.8              | Ves             | No    | Ves        | Ves   | Ves   | No  |
|                          | EXEC           | 18/ 1                | 266.7              | Ves             | Ves   | Ves        | Ves   | Ves   | No  |
|                          |                | 317.5                | 215.0              | Ves             | No    | Ves        | Ves   | Ves   | No  |
|                          |                | 320                  | 210.9              | Ves             | No    | Voc        | Vos   | Voc   | No  |
|                          | B-OFICIO       | 355                  | 216                | Yee             | No    | Yee        | Yee   | Yee   | No  |
|                          |                | 341                  | 216                | Yee             | No    | Yee        | Yee   | Yee   | No  |
|                          |                | 340                  | 220                | Ver             | No    | Yee        | Yee   | Yee   | No  |
|                          |                | 220                  | 280                | Var             | No    | 100<br>Yan | Yee   | Yee   | No  |
|                          | A-I TRR        | 280                  | 220                | Yee             | No    | Yee        | Yee   | Yee   | No  |
|                          | GITR-P         | 266 7                | 203.2              | Var             | No    | Yee        | Yee   | Yee   | No  |
|                          | GLTR           | 203.2                | 266.7              | Ver             | No    | Yee        | Yee   | Yee   | No  |
|                          |                | 330.2                | 203.7              | Vee             | No    | Vec        | Vee   | Vee   | No  |
|                          |                | 000.2                | 200.2              | 105             |       | 169        | 165   | 169   |     |

|                                                      |                 |                              |                            | Pickup position                     |                    |                    |                    |                    |     |
|------------------------------------------------------|-----------------|------------------------------|----------------------------|-------------------------------------|--------------------|--------------------|--------------------|--------------------|-----|
| Paper Type (paper weight<br>size: g/m <sup>2</sup> ) | Size            | Feeding<br>direction<br>(mm) | Width<br>direction<br>(mm) | Mul-<br>ti-<br>pur-<br>pose<br>Trav | Cas-<br>sette<br>1 | Cas-<br>sette<br>2 | Cas-<br>sette<br>3 | Cas-<br>sette<br>4 | PD2 |
| Bond 1(83 to 99)                                     | AFLS            | 337                          | 206                        | Yes                                 | No                 | Yes                | Yes                | Yes                | No  |
|                                                      | FLS             | 330.2                        | 215.9                      | Yes                                 | No                 | Yes                | Yes                | Yes                | No  |
|                                                      | K8              | 390                          | 270                        | Yes                                 | No                 | Yes                | Yes                | Yes                | No  |
|                                                      | K16             | 195                          | 270                        | Yes                                 | Yes                | Yes                | Yes                | Yes                | No  |
|                                                      | K16R            | 270                          | 195                        | Yes                                 | No                 | Yes                | Yes                | Yes                | No  |
|                                                      | F4A             | 342.9                        | 215.9                      | Yes                                 | No                 | Yes                | Yes                | Yes                | No  |
|                                                      | I-LGL           | 345                          | 215                        | Yes                                 | No                 | Yes                | Yes                | Yes                | No  |
|                                                      | Free            | 139.7 to 457.2               | 98.4 to 320                | Yes                                 | No                 | No                 | No                 | No                 | No  |
|                                                      | Custom size0-2  | 139.7 to 215.9               | 98.4 to 104.9              | Yes                                 | No                 | No                 | No                 | No                 | No  |
|                                                      | Custom size0-4  | 216 to 457.2                 | 98.4 to 104.9              | Yes                                 | No                 | No                 | No                 | No                 | No  |
|                                                      | Custom size2-1  | 139.7 to 147.9               | 105 to 297                 | Yes                                 | No                 | No                 | No                 | No                 | No  |
|                                                      | Custom size2-2  | 148 to 181.9                 | 105 to 209.9               | Yes                                 | Yes                | Yes                | Yes                | Yes                | No  |
|                                                      | Custom size2-3  | 148 to 181.9                 | 210 to 220                 | Yes                                 | Yes                | Yes                | Yes                | Yes                | No  |
|                                                      | Custom size2-4  | 148 to 181.9                 | 220.1 to 297               | Yes                                 | Yes                | Yes                | Yes                | Yes                | No  |
|                                                      | Custom size3-1  | 182 to 215.9                 | 139.7 to 209.9             | Yes                                 | Yes                | Yes                | Yes                | Yes                | No  |
|                                                      | Custom size3-2  | 216 to 431.8                 | 139.7 to 194.9             | Yes                                 | No                 | Yes                | Yes                | Yes                | No  |
|                                                      | Custom size3-3  | 431.9 to 457.2               | 139.7 to 194.9             | Yes                                 | No                 | Yes                | Yes                | Yes                | No  |
|                                                      | Custom size3-4  | 216 to 269.9                 | 195 to 209.9               | Yes                                 | No                 | Yes                | Yes                | Yes                | No  |
|                                                      | Custom size3-5  | 431.9 to 457.2               | 195 to 209.9               | Yes                                 | No                 | Yes                | Yes                | Yes                | No  |
|                                                      | Custom size3-6  | 270 to 431.8                 | 195 to 209.9               | Yes                                 | No                 | Yes                | Yes                | Yes                | No  |
|                                                      | Custom size3-7  | 182 to 215.9                 | 105 to 139.6               | Yes                                 | Yes                | Yes                | Yes                | Yes                | No  |
|                                                      | Custom size3-8  | 216 to 431.8                 | 105 to 139.6               | Yes                                 | No                 | Yes                | Yes                | Yes                | No  |
|                                                      | Custom size3-9  | 431.9 to 457.2               | 105 to 139.6               | Yes                                 | No                 | Yes                | Yes                | Yes                | No  |
|                                                      | Custom size5-1  | 182 to 209.9                 | 220.1 to 297               | Yes                                 | Yes                | Yes                | Yes                | Yes                | No  |
|                                                      | Custom size5-2  | 210 to 215.9                 | 220.1 to 279.3             | Yes                                 | Yes                | Yes                | Yes                | Yes                | No  |
|                                                      | Custom size5-3  | 216 to 269.9                 | 220.1 to 279.3             | Yes                                 | No                 | Yes                | Yes                | Yes                | No  |
|                                                      | Custom size5-4  | 270 to 431.8                 | 220.1 to 279.3             | Yes                                 | No                 | Yes                | Yes                | Yes                | No  |
|                                                      | Custom size5-5  | 270 to 431.8                 | 210 to 220                 | Yes                                 | No                 | Yes                | Yes                | Yes                | No  |
|                                                      | Custom size5-6  | 431.9 to 457.2               | 210 to 297                 | Yes                                 | No                 | Yes                | Yes                | Yes                | No  |
|                                                      | Custom size5-7  | 182 to 209.9                 | 210 to 220                 | Yes                                 | Yes                | Yes                | Yes                | Yes                | No  |
|                                                      | Custom size5-8  | 210 to 215.9                 | 210 to 220                 | Yes                                 | Yes                | Yes                | Yes                | Yes                | No  |
|                                                      | Custom size5-9  | 216 to 269.9                 | 210 to 220                 | Yes                                 | No                 | Yes                | Yes                | Yes                | No  |
|                                                      | Custom size6-1  | 210 to 215.9                 | 279.4 to 297               | Yes                                 | Yes                | Yes                | Yes                | Yes                | No  |
|                                                      | Custom size6-2  | 216 to 269.9                 | 279.4 to 297               | Yes                                 | No                 | Yes                | Yes                | Yes                | No  |
|                                                      | Custom size6-3  | 270 to 431.8                 | 279.4 to 297               | Yes                                 | No                 | Yes                | Yes                | Yes                | No  |
|                                                      | Custom size7-2  | 139.7 to 147.9               | 297.1 to 320               | Yes                                 | No                 | No                 | No                 | No                 | No  |
|                                                      | Custom size7-3  | 148 to 181.9                 | 297.1 to 304.8             | Yes                                 | No                 | Yes                | Yes                | Yes                | No  |
|                                                      | Custom size7-4  | 182 to 215.9                 | 297.1 to 304.8             | Yes                                 | No                 | Yes                | Yes                | Yes                | No  |
|                                                      | Custom size7-5  | 270 to 457.2                 | 297.1 to 304.8             | Yes                                 | No                 | Yes                | Yes                | Yes                | No  |
|                                                      | Custom size7-6  | 182 to 215.9                 | 304.9 to 320               | Yes                                 | No                 | No                 | No                 | No                 | No  |
|                                                      | Custom size7-7  | 216 to 269.9                 | 297.1 to 304.8             | Yes                                 | No                 | Yes                | Yes                | Yes                | No  |
|                                                      | Custom size7-8  | 148 to 181.9                 | 304.9 to 320               | Yes                                 | No                 | No                 | No                 | No                 | No  |
|                                                      | Custom size8-1  | 216 to 457.2                 | 304.9 to 320               | Yes                                 | No                 | No                 | No                 | No                 | No  |
| Postcard, 4-Side Post-                               | Postcard        | 148                          | 100                        | Yes                                 | Yes                | Yes                | Yes                | Yes                | No  |
| card(164 to 220)                                     | Reply Postcard  | 200                          | 148                        | Yes                                 | Yes                | Yes                | Yes                | Yes                | No  |
|                                                      | 4-Side Postcard | 200                          | 296                        | Yes                                 | Yes                | Yes                | Yes                | Yes                | No  |
| Punched 1(64 to 75)                                  | A3              | 420                          | 297                        | Yes                                 | No                 | Yes                | Yes                | Yes                | No  |
| Punched 2(76 to 90)                                  | B4              | 364                          | 257                        | Yes                                 | No                 | Yes                | Yes                | Yes                | No  |
|                                                      | A4R             | 297                          | 210                        | Yes                                 | No                 | Yes                | Yes                | Yes                | No  |

|                                                      |                |                                 |                            | Pickup position                     |                    |                    |                    |                    |     |
|------------------------------------------------------|----------------|---------------------------------|----------------------------|-------------------------------------|--------------------|--------------------|--------------------|--------------------|-----|
| Paper Type (paper weight<br>size: g/m <sup>2</sup> ) | Size           | Feeding<br>direction<br>(mm)    | Width<br>direction<br>(mm) | Mul-<br>ti-<br>pur-<br>pose<br>Trav | Cas-<br>sette<br>1 | Cas-<br>sette<br>2 | Cas-<br>sette<br>3 | Cas-<br>sette<br>4 | PD2 |
| Punched 1(64 to 75)                                  | Δ4             | 210                             | 297                        | Yes                                 | Yes                | Yes                | Yes                | Yes                | Yes |
| Punched 2(76 to 90)                                  | B5R            | 257                             | 182                        | Yes                                 | No                 | Yes                | Yes                | Yes                | No  |
|                                                      | B5             | 182                             | 257                        | Yes                                 | Yes                | Yes                | Yes                | Yes                | No  |
|                                                      | A5             | 148                             | 210                        | Yes                                 | Yes                | Yes                | Yes                | Yes                | No  |
|                                                      | A5R            | 210                             | 148                        | Yes                                 | Yes                | Yes                | Yes                | Yes                | No  |
|                                                      | A6R            | 148                             | 105                        | Yes                                 | Yes                | Yes                | Yes                | Yes                | No  |
|                                                      | 11x17          | 431.8                           | 279.4                      | Yes                                 | No                 | Yes                | Yes                | Yes                | No  |
|                                                      | LGL            | 355.6                           | 215.9                      | Yes                                 | No                 | Yes                | Yes                | Yes                | No  |
|                                                      | LTR            | 215.9                           | 279.4                      | Yes                                 | Yes                | Yes                | Yes                | Yes                | Yes |
|                                                      | LTRR           | 279.4                           | 215.9                      | Yes                                 | No                 | Yes                | Yes                | Yes                | No  |
|                                                      | STMTR          | 215.9                           | 139.7                      | Yes                                 | Yes                | Yes                | Yes                | Yes                | No  |
|                                                      | STMT           | 139.7                           | 215.9                      | Yes                                 | No                 | No                 | No                 | No                 | No  |
|                                                      | SRA3           | 450                             | 320                        | Yes                                 | No                 | No                 | No                 | No                 | No  |
|                                                      | 12x18          | 457.2                           | 304.8                      | Yes                                 | No                 | Yes                | Yes                | Yes                | No  |
|                                                      | EXEC           | 184.1                           | 266.7                      | Yes                                 | Yes                | Yes                | Yes                | Yes                | No  |
|                                                      | OFICIO         | 317.5                           | 215.9                      | Yes                                 | No                 | Yes                | Yes                | Yes                | No  |
|                                                      | E-OFICIO       | 320                             | 220                        | Yes                                 | No                 | Yes                | Yes                | Yes                | No  |
|                                                      | B-OFICIO       | 355                             | 216                        | Yes                                 | No                 | Yes                | Yes                | Yes                | No  |
|                                                      | M-OFICIO       | 341                             | 216                        | Yes                                 | No                 | Yes                | Yes                | Yes                | No  |
|                                                      | A-OFICIO       | 340                             | 220                        | Yes                                 | No                 | Yes                | Yes                | Yes                | No  |
|                                                      | A-LTR          | 220                             | 280                        | Yes                                 | No                 | Yes                | Yes                | Yes                | No  |
|                                                      | A-LTRR         | 280                             | 220                        | Yes                                 | No                 | Yes                | Yes                | Yes                | No  |
|                                                      | GLTR-R         | 266.7                           | 203.2                      | Yes                                 | No                 | Yes                | Yes                | Yes                | No  |
|                                                      | GLTR           | 203.2                           | 266.7                      | Yes                                 | No                 | Yes                | Yes                | Yes                | No  |
|                                                      | GLGL           | 330.2                           | 203.2                      | Yes                                 | No                 | Yes                | Yes                | Yes                | No  |
|                                                      | AFLS           | 337                             | 206                        | Yes                                 | No                 | Yes                | Yes                | Yes                | No  |
|                                                      | FLS            | 330.2                           | 215.9                      | Yes                                 | No                 | Yes                | Yes                | Yes                | No  |
|                                                      | К8             | 390                             | 270                        | Yes                                 | No                 | Yes                | Yes                | Yes                | No  |
|                                                      | K16            | 195                             | 270                        | Yes                                 | Yes                | Yes                | Yes                | Yes                | No  |
|                                                      | K16R           | 270                             | 195                        | Yes                                 | No                 | Yes                | Yes                | Yes                | No  |
|                                                      | F4A            | 342.9                           | 215.9                      | Yes                                 | No                 | Yes                | Yes                | Yes                | No  |
|                                                      | I-LGL          | 345                             | 215                        | Yes                                 | No                 | Yes                | Yes                | Yes                | No  |
|                                                      | Free           | 139.7 to 457.2                  | 98.4 to 320                | Yes                                 | No                 | No                 | No                 | No                 | No  |
|                                                      | Custom size0-2 | 139.7 to 215.9                  | 98.4 to 104.9              | Yes                                 | No                 | No                 | No                 | No                 | No  |
|                                                      | Custom size0-4 | 216 to 457.2                    | 98.4 to 104.9              | Yes                                 | No                 | No                 | No                 | No                 | No  |
|                                                      | Custom size2-1 | 139.7 to 147.9                  | 105 to 297                 | Yes                                 | No                 | No                 | No                 | No                 | No  |
|                                                      | Custom size2-2 | 148 to 181.9                    | 105 to 209.9               | Yes                                 | Yes                | Yes                | Yes                | Yes                | No  |
|                                                      | Custom size2-3 | 148 to 181.9                    | 210 to 220                 | Yes                                 | Yes                | Yes                | Yes                | Yes                | NO  |
|                                                      | Custom size2-4 | 148 (0 181.9                    | 220.1 10 297               | Yes                                 | Yes                | Yes                | Yes                | Yes                | No  |
|                                                      | Custom sizes-1 | 162 to 215.9                    | 139.7 to 209.9             | Yee                                 | No                 | Vee                | Vee                | Vee                | No  |
|                                                      | Custom size3-2 | 210 10 431.0                    | 139.7 to 194.9             | Voc                                 | No                 | Voc                | Voc                | Voc                | No  |
|                                                      | Custom size? 4 | 216 to 260 0                    | 105 to 200 0               | Vee                                 | No                 | Vee                | Vee                | Vec                | No  |
|                                                      | Custom sizes 5 | 2 10 10 209.9<br>431 9 to 157 2 | 195 to 209.9               | Yes                                 | No                 | Yee                | Yee                | Yes                | No  |
|                                                      | Custom size3-6 | 270 to 431 8                    | 195 to 209.9               | Yee                                 | No                 | Yee                | Yee                | Yee                | No  |
|                                                      | Custom size3-7 | 182 to 215 9                    | 105 to 139 6               | Yes                                 | Yes                | Yes                | Yes                | Yes                | No  |
|                                                      | Custom size3-8 | 216 to 431.8                    | 105 to 139.6               | Yes                                 | No                 | Yes                | Yes                | Yes                | No  |
|                                                      | Custom size3-9 | 431.9 to 457.2                  | 105 to 139.6               | Yes                                 | No                 | Yes                | Yes                | Yes                | No  |
|                                                      | Custom size5-1 | 182 to 209.9                    | 220.1 to 297               | Yes                                 | Yes                | Yes                | Yes                | Yes                | No  |
|                                                      |                |                                 | 1                          |                                     |                    |                    |                    |                    |     |

|                          |                 |                      |                | Pickup position |       |          |       |          |     |
|--------------------------|-----------------|----------------------|----------------|-----------------|-------|----------|-------|----------|-----|
| Paper Type (paper weight | Size            | Feeding<br>direction | Width          | Mul-<br>ti-     | Cas-  | Cas-     | Cas-  | Cas-     |     |
| size: g/m²)              |                 | (mm)                 | (mm)           | pur-            | sette | sette    | sette | sette    | PD2 |
|                          |                 |                      |                | pose            | 1     | 2        | 3     | 4        |     |
| Rupphod 1(64 to 75)      | Quetem eize 5.0 | 040 to 045 0         | 000 4 to 070 0 | Tray            | Vee   | Vee      | Vee   | Vee      | NIa |
| Punched 2(76 to 90)      | Custom size5-2  | 210 to 215.9         | 220.1 to 279.3 | Yes             | Yes   | Yes      | Yes   | Yes      | NO  |
|                          | Custom size5-3  | 216 to 269.9         | 220.1 to 279.3 | Yes             | NO    | Yes      | Yes   | Yes      | NO  |
|                          | Custom size5-4  | 270 to 431.8         | 220.1 to 279.3 | Yes             | NO    | Yes      | Yes   | Yes      | NO  |
|                          | Custom size5-5  | 270 to 431.8         | 210 to 220     | Yes             | NO    | Yes      | Yes   | Yes      | NO  |
|                          | Custom size5-6  | 431.9 to 457.2       | 210 to 297     | Yes             | NO    | Yes      | Yes   | Yes      | NO  |
|                          | Custom size5-7  | 102 10 209.9         | 210 to 220     | Vee             | Vee   | Vee      | Vee   | Vee      | No  |
|                          | Custom size5-6  | 210 to 215.9         | 210 to 220     | Voc             | No    | Voc      | Voc   | Voc      | No  |
|                          | Custom size5-9  | 210 to 209.9         | 270 4 to 207   | Voc             | Voc   | Voc      | Voc   | Voc      | No  |
|                          | Custom size6 2  | 210 to 215.9         | 279.4 to 297   | Voc             | No    | Ves      | Vos   | Vec      | No  |
|                          | Custom size6-3  | 270 to 431 8         | 279.4 to 297   | Ves             | No    | Ves      | Ves   | Ves      | No  |
|                          | Custom size7-2  | 139 7 to 1/7 9       | 273.4 to 237   | Ves             | No    | No       | No    | No       | No  |
|                          | Custom size7-2  | 148 to 181 9         | 297.1 to 304.8 | Yes             | No    | Yes      | Yes   | Yes      | No  |
|                          | Custom size7-4  | 182 to 215 9         | 297.1 to 304.8 | Yes             | No    | Yes      | Yes   | Yes      | No  |
|                          | Custom size7-5  | 270 to 457.2         | 297.1 to 304.8 | Yes             | No    | Yes      | Yes   | Yes      | No  |
|                          | Custom size7-6  | 182 to 215.9         | 304.9 to 320   | Yes             | No    | No       | No    | No       | No  |
|                          | Custom size7-7  | 216 to 269.9         | 297.1 to 304.8 | Yes             | No    | Yes      | Yes   | Yes      | No  |
|                          | Custom size7-8  | 148 to 181.9         | 304.9 to 320   | Yes             | No    | No       | No    | No       | No  |
|                          | Custom size8-1  | 216 to 457.2         | 304.9 to 320   | Yes             | No    | No       | No    | No       | No  |
| Envelope(75 to 105)      | COM10_R         | 241.3                | 104.7          | No *3           | No    | No *3    | No    | No       | No  |
|                          | Monarch_R       | 190.5                | 98.4           | Yes             | No    | Yes      | No    | No       | No  |
|                          | ISO-C5_R        | 229                  | 162            | Yes             | No    | No       | No    | No       | No  |
|                          | DL_R            | 220                  | 110            | No *3           | No    | No *3    | No    | No       | No  |
|                          | Nagagata 3_R    | 235                  | 120            | Yes             | No    | Yes      | No    | No       | No  |
|                          | Nagagata 4_R    | 205                  | 90             | No              | No    | Yes      | No    | No       | No  |
|                          | Nagagata 40_R   | 225                  | 90             | No              | No    | No *5    | No    | No       | No  |
|                          | Yougatanaga 3_R | 235                  | 120            | Yes             | No    | Yes      | No    | No       | No  |
|                          | Kakugata 2_R    | 332                  | 240            | Yes             | No    | Yes      | No    | No       | No  |
|                          | COM10           | 104.7                | 241.3          | No *3           | No *3 | No       | No    | No       | No  |
|                          | Monarch         | 98.4                 | 190.5          | Yes             | No    | No       | No    | No       | No  |
|                          | ISO-C5          | 162                  | 229            | Yes             | Yes   | No       | No    | No       | No  |
|                          | DL              | 110                  | 220            | No *3           | No *3 | No       | No    | No       | No  |
|                          | Nagagata 3      | 120                  | 235            | Yes             | Yes   | No       | No    | No       | No  |
|                          | Yougatanaga 3   | 120                  | 235            | Yes             | Yes   | No       | NO    | No       | No  |
|                          | Custom size0-1  | 98 to 139.6          | 139.7 to 320   | Yes             | NO    | NO       | NO    | NO       | NO  |
|                          | Custom size0-2  | 139.7 to 215.9       | 98.4 to 104.9  | Yes             | NO    | NO       | NO    | NO       | NO  |
|                          | Custom size0-3  | 98 to 139.6          | 98 to 139.6    | Yes             | NO    | NO<br>No | NO    | NO<br>No | NO  |
|                          | Custom size0-4  | 120 7 to 457.2       | 90.4 (0 104.9  | Voc             | No    | No       | No    | No       | No  |
|                          | Custom size0-6  | 139.7 to 457.2       | 90 10 90.3     | Voc             | No    | No       | No    | No       | No  |
|                          | Custom size2-1  | 1/18 to 181 9        | 105 to 209 9   | Ves             | No    | No       | No    | No       | No  |
|                          | Custom size2-2  | 148 to 181 9         | 210 to 220     | Yee             | No    | No       | No    | No       | No  |
|                          | Custom size2-0  | 148 to 181 9         | 220 1 to 297   | Yee             | No    | No       | No    | No       | No  |
|                          | Custom size3-1  | 182 to 215 9         | 139.7 to 209.9 | Yes             | No    | No       | No    | No       | No  |
|                          | Custom size3-2  | 216 to 431.8         | 139.7 to 194.9 | Yes             | No    | No       | No    | No       | No  |
|                          | Custom size3-3  | 431.9 to 457.2       | 139.7 to 194.9 | Yes             | No    | No       | No    | No       | No  |
|                          | Custom size3-4  | 216 to 269.9         | 195 to 209.9   | Yes             | No    | No       | No    | No       | No  |
|                          | Custom size3-5  | 431.9 to 457.2       | 195 to 209.9   | Yes             | No    | No       | No    | No       | No  |
|                          | Custom size3-6  | 270 to 431.8         | 195 to 209.9   | Yes             | No    | No       | No    | No       | No  |

|                                                      |                |                              |                            | Pickup position                     |                    |                    |                    |                    |     |
|------------------------------------------------------|----------------|------------------------------|----------------------------|-------------------------------------|--------------------|--------------------|--------------------|--------------------|-----|
| Paper Type (paper weight<br>size: g/m <sup>2</sup> ) | Size           | Feeding<br>direction<br>(mm) | Width<br>direction<br>(mm) | Mul-<br>ti-<br>pur-<br>pose<br>Tray | Cas-<br>sette<br>1 | Cas-<br>sette<br>2 | Cas-<br>sette<br>3 | Cas-<br>sette<br>4 | PD2 |
| Envelope(75 to 105)                                  | Custom size3-7 | 182 to 215.9                 | 105 to 139.6               | Yes                                 | No                 | No                 | No                 | No                 | No  |
|                                                      | Custom size3-8 | 216 to 431.8                 | 105 to 139.6               | Yes                                 | No                 | No                 | No                 | No                 | No  |
|                                                      | Custom size3-9 | 431.9 to 457.2               | 105 to 139.6               | Yes                                 | No                 | No                 | No                 | No                 | No  |
|                                                      | Custom size5-1 | 182 to 209.9                 | 220.1 to 297               | Yes                                 | No                 | No                 | No                 | No                 | No  |
|                                                      | Custom size5-2 | 210 to 215.9                 | 220.1 to 279.3             | Yes                                 | No                 | No                 | No                 | No                 | No  |
|                                                      | Custom size5-3 | 216 to 269.9                 | 220.1 to 279.3             | Yes                                 | No                 | No                 | No                 | No                 | No  |
|                                                      | Custom size5-4 | 270 to 431.8                 | 220.1 to 279.3             | Yes                                 | No                 | No                 | No                 | No                 | No  |
|                                                      | Custom size5-5 | 270 to 431.8                 | 210 to 220                 | Yes                                 | No                 | No                 | No                 | No                 | No  |
|                                                      | Custom size5-6 | 431.9 to 457.2               | 210 to 297                 | Yes                                 | No                 | No                 | No                 | No                 | No  |
|                                                      | Custom size5-7 | 182 to 209.9                 | 210 to 220                 | Yes                                 | No                 | No                 | No                 | No                 | No  |
|                                                      | Custom size5-8 | 210 to 215.9                 | 210 to 220                 | Yes                                 | No                 | No                 | No                 | No                 | No  |
|                                                      | Custom size5-9 | 216 to 269.9                 | 210 to 220                 | Yes                                 | No                 | No                 | No                 | No                 | No  |
|                                                      | Custom size6-1 | 210 to 215.9                 | 279.4 to 297               | Yes                                 | No                 | No                 | No                 | No                 | No  |
|                                                      | Custom size6-2 | 216 to 269.9                 | 279.4 to 297               | Yes                                 | No                 | No                 | No                 | No                 | No  |
|                                                      | Custom size6-3 | 270 to 431.8                 | 279.4 to 297               | Yes                                 | No                 | No                 | No                 | No                 | No  |
|                                                      | Custom size7-2 | 139.7 to 147.9               | 297.1 to 320               | Yes                                 | No                 | No                 | No                 | No                 | No  |
|                                                      | Custom size7-3 | 148 to 181.9                 | 297.1 to 304.8             | Yes                                 | No                 | No                 | No                 | No                 | No  |
|                                                      | Custom size7-4 | 182 to 215.9                 | 297.1 to 304.8             | Yes                                 | No                 | No                 | No                 | No                 | No  |
|                                                      | Custom size7-5 | 270 to 457.2                 | 297.1 to 304.8             | Yes                                 | No                 | No                 | No                 | No                 | No  |
|                                                      | Custom size7-6 | 182 to 215.9                 | 304.9 to 320               | Yes                                 | No                 | No                 | No                 | No                 | No  |
|                                                      | Custom size7-7 | 216 to 269.9                 | 297.1 to 304.8             | Yes                                 | No                 | No                 | No                 | No                 | No  |
|                                                      | Custom size7-8 | 148 to 181.9                 | 304.9 to 320               | Yes                                 | No                 | No                 | No                 | No                 | No  |
|                                                      | Custom size8-1 | 216 to 457.2                 | 304.9 to 320               | Yes                                 | No                 | No                 | No                 | No                 | No  |

- \*1: The following service mode (Lv.2) needs to be set to "1". COPIER > OPTION > USER > MF-LG-ST
- \*2: The following service mode (Lv.2) needs to be set to "1". COPIER > OPTION > USER > FLM-DSPL
- \*3: The following service mode (Lv.2) needs to be set to "1". COPIER > OPTION > DSPLY-SW > COM10-DL
- \*4: The following service mode (Lv.2) needs to be set to "1". COPIER > OPTION > DSPLY-SW > EXTH-SW
- \*5: The following service mode (Lv.2) needs to be set to "0". COPIER > OPTION > DSPLY-SW > ENV40-SW

# **Parts Name**

# Cross Section View

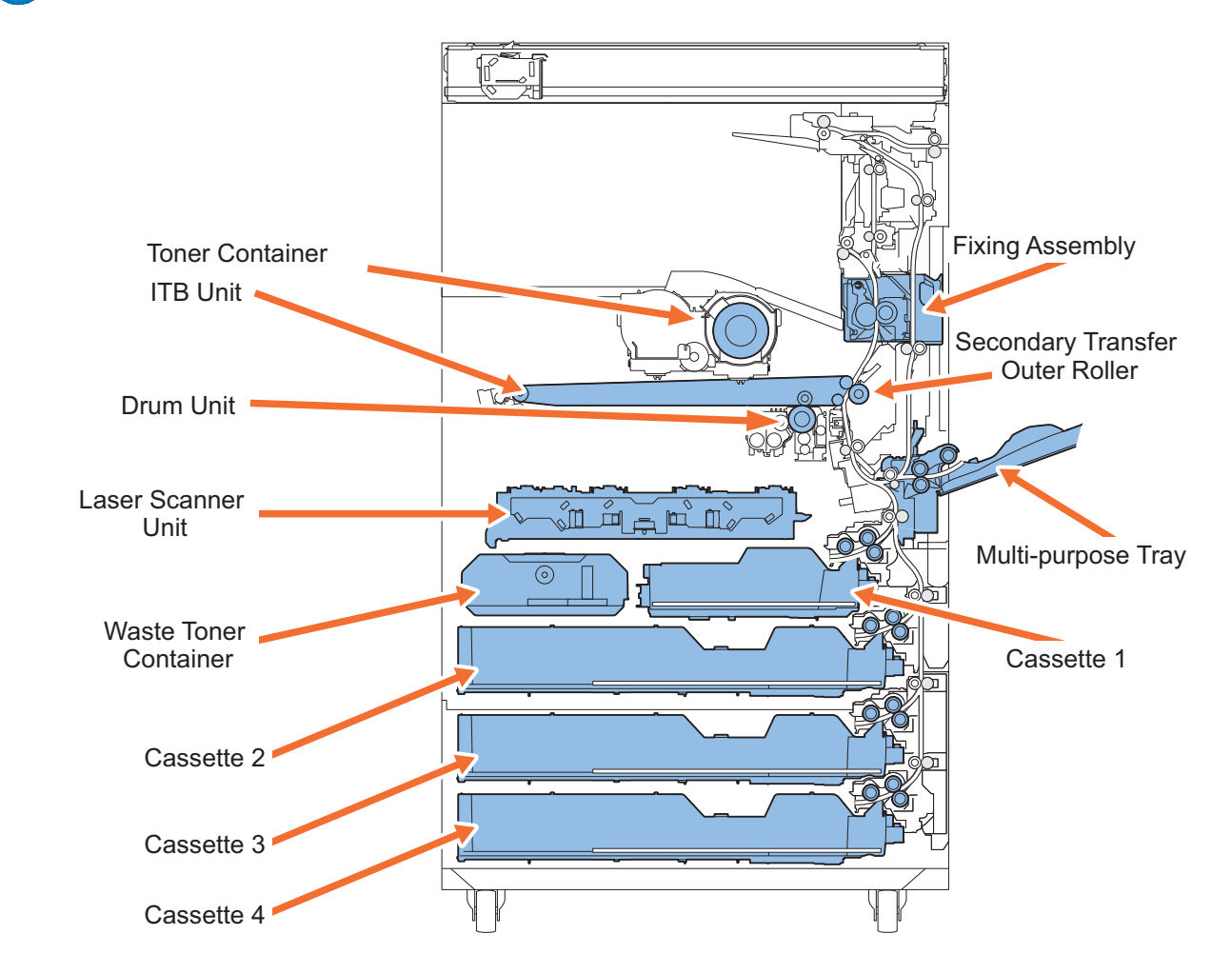

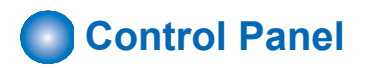

# Control Panel + Numeric Keypad (Option)

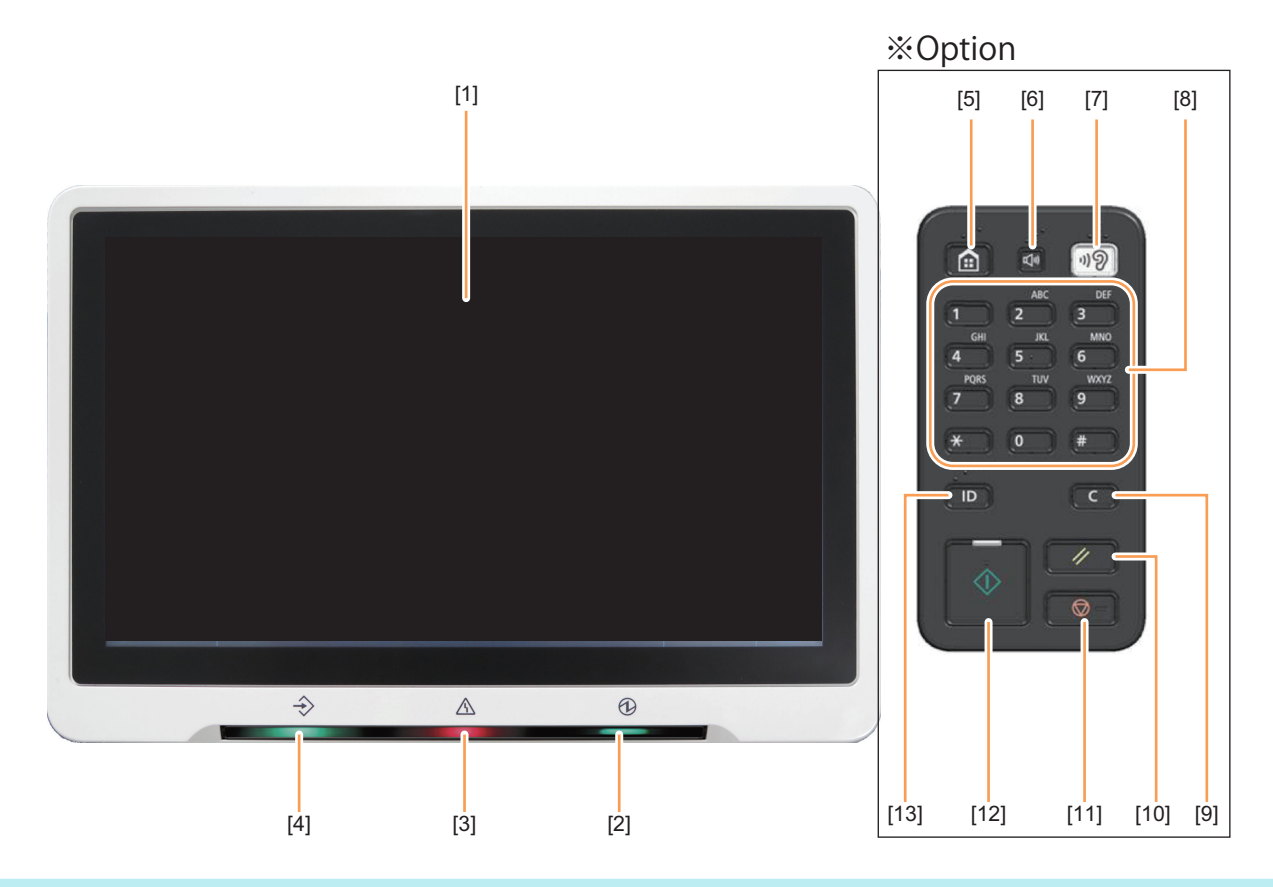

## NOTE:

The Numeric Keypad at the right side of above figure is optional.

| No.  | Name                    |
|------|-------------------------|
| [1]  | Touch Panel Display     |
| [2]  | Main Power LED          |
| [3]  | Error LED               |
| [4]  | Memory LED              |
| [5]  | [Home] key              |
| [6]  | [Volume Adjustment] key |
| [7]  | [Voice Guide Mode] key  |
| [8]  | Numeric key             |
| [9]  | [Clear] key             |
| [10] | [Reset] key             |
| [11] | [Stop] key              |
| [12] | [Start] key             |
| [13] | [Authentication] key    |

# Main Menu

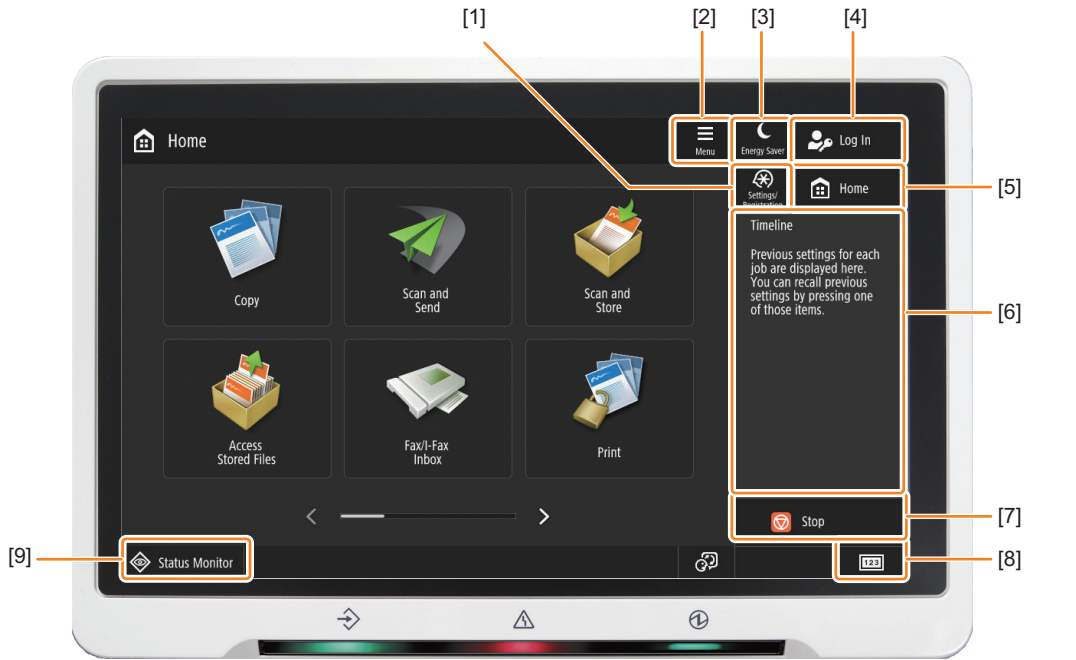

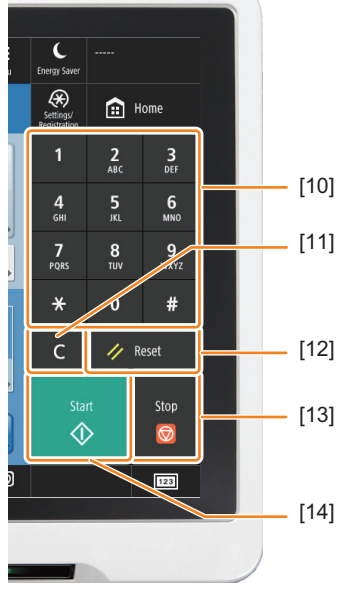

| No.  | Name                  |  |  |  |
|------|-----------------------|--|--|--|
| [1]  | Settings/Registration |  |  |  |
| [2]  | lenu                  |  |  |  |
| [3]  | Energy Saver          |  |  |  |
| [4]  | Login                 |  |  |  |
| [5]  | Home                  |  |  |  |
| [6]  | Timeline              |  |  |  |
| [7]  | Stop                  |  |  |  |
| [8]  | Counter               |  |  |  |
| [9]  | Status Check          |  |  |  |
| [10] | Numeric keys          |  |  |  |
| [11] | Clear                 |  |  |  |
| [12] | Reset                 |  |  |  |
| [13] | Stop                  |  |  |  |
| [14] | Start                 |  |  |  |

# Service Buttons

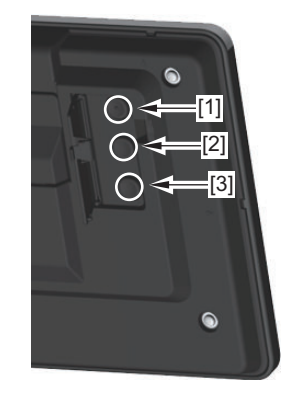

### Reference figure (Rear side of Control Panel)

| No. | Name             |
|-----|------------------|
| [1] | Service Button 1 |
| [2] | Service Button 2 |

| No. | Name             |
|-----|------------------|
| [3] | Service Button 3 |

### NOTE:

Service Buttons are operated by opening the cover.

#### CAUTION:

Service Buttons are buttons for service technicians and information is not released to users.

# **Original Feed System (Reversal DADF)**

# Features

- Improvement of quick-engaging/disengaging the Pickup roller assembly and the Separation roller
- Improvement of paper curl detection by the modification the Document length sensor
- · Installation of the Document delivery Lamp function

# Specifications

| Item                                                |                                                                   | Specifications                                                                                                    |  |
|-----------------------------------------------------|-------------------------------------------------------------------|----------------------------------------------------------------------------------------------------|--|
| Document pickup method                              |                                                                   | Automatic pickup and delivery                                                                                                    |  |
| Document loading direction                          |                                                                   | Face-up                                                                                                    |  |
| Document loading position                           |                                                                   | Aligned to center                                                                                                    |  |
| Document separation meth                            | od                                                                | Separation Roller Method                                                                                                    |  |
| Document weight                                     | Single -sided                                                     | BW document(A/B): 38 to 128 g/m <sup>2</sup><br>(Papers with 38 g/m <sup>2</sup> or more and less than 42 g/m <sup>2</sup> : 1-sheet feed only(Guran-<br>ted feeding but non-guaranteed geometric distortion correction)<br>BW document(inch): 50 to 128 g/m <sup>2</sup><br>CL document(inch): 64 to 128 g/m <sup>2</sup><br>Long Document: 60 to 90 g/m <sup>2</sup> (over 431.8mm:1-sheet feed) |  |
|                                                     | Double-sided                                                      | BW document :50 to 128 g/m <sup>2</sup><br>CL document :64 to 128 g/m <sup>2</sup>                                                                                                    |  |
|                                                     | Black and White mixed width document                              | Same types of paper: 50 to 128 g/m <sup>2</sup><br>Different types of paper: 64 to 81 g/m <sup>2</sup>                                                                                                    |  |
|                                                     | Color mixed width docu-<br>ment<br>Black and White/Color<br>mixed | Same types of paper:: 64 to 128 g/m <sup>2</sup><br>Different types of paper: 64 to 81.4 g/m <sup>2</sup>                                                                                                    |  |
|                                                     | Document longer than 431.8mm                                      | Single-sided one sheet feed: 60 to 90 g/m <sup>2</sup>                                                                                                    |  |
| Document size                                       |                                                                   | AB configuration: A3,B4,A4,A4R,B5,B5R,A5,A5R,B6<br>Inch configuration: LDR,LGL,LTR,LTRR,STMT,STMTR,8K,16K<br>Width: 139.7 to 297 mm<br>Length: 128 to 431.8 mm<br>It is available when the operator holds long documents between 432mm and<br>630mm.                                                                                                    |  |
| Document supply tray capacity                       |                                                                   | Less than 10.0mm hight for all size<br>(approx. 100 sheets(64/75/80 g/m <sup>2</sup> ))<br>Less than 50 g/m <sup>2</sup> : 10 sheets<br>(38g/m <sup>2</sup> : 1 sheet)                                                                                                    |  |
| Document feeding mode                               |                                                                   | Single-sided / Double-sided                                                                                                    |  |
| Document size detection                             |                                                                   | Available (Standard size)                                                                                                    |  |
| Mixed document function Same types mixed w document |                                                                   | Yes                                                                                                    |  |
|                                                     | Different types mixed<br>width document                           | Yes                                                                                                    |  |
| Book document                                       | Book document                                                     | Supported (The document thickness must be 50 mm or less.)                                                                                                    |  |
|                                                     | Dimensions                                                        | 565 mm × 544 mm × 145 mm (W×D×H)                                                                                                    |  |
|                                                     | Weight                                                            | Approx. 8kg                                                                                                    |  |

| Item                   | Specifications                                  |
|------------------------|-------------------------------------------------|
| Scan Productivity      | ADF 1-sided (Plain mode, Send)                  |
|                        | BW:70ipm(A4/LTR)                                |
|                        | CL:70ipm(A4/LTR)                                |
|                        | ADF 1-sided (Plain mode, Copy)                  |
|                        | BW:51ipm(A4/LTR)                                |
|                        | ADF 2-sided (Plain mode, Send)                  |
|                        | BW:35ipm(A4/LTR)                                |
|                        | CL:35ipm(A4/LTR)                                |
|                        | ADF 2-sided (Plain mode, Copy)                  |
|                        | BW:25.5ipm(A4/LTR)                              |
| Stamp                  |                                                 |
| ADF Durability         | 500k sheets or for 5 years                      |
| Power supply           | From the Main Unit                              |
| Max. power consumption | Included in the Energy Consumption of main body |

# Name of Parts

# External View

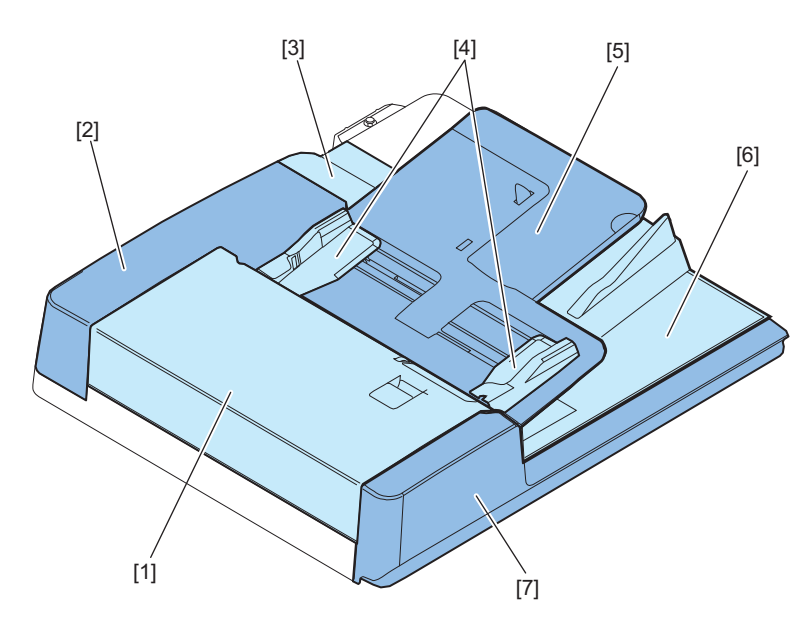

| No. | Name             | No. | Name                       |
|-----|------------------|-----|----------------------------|
| [1] | Feeder Cover     | [5] | Document supply tray       |
| [2] | Rear Cover       | [6] | Document delivery assembly |
| [3] | Rear Small Cover | [7] | Front Cover                |
| [4] | Slide guide      | -   | -                          |

# Cross Section

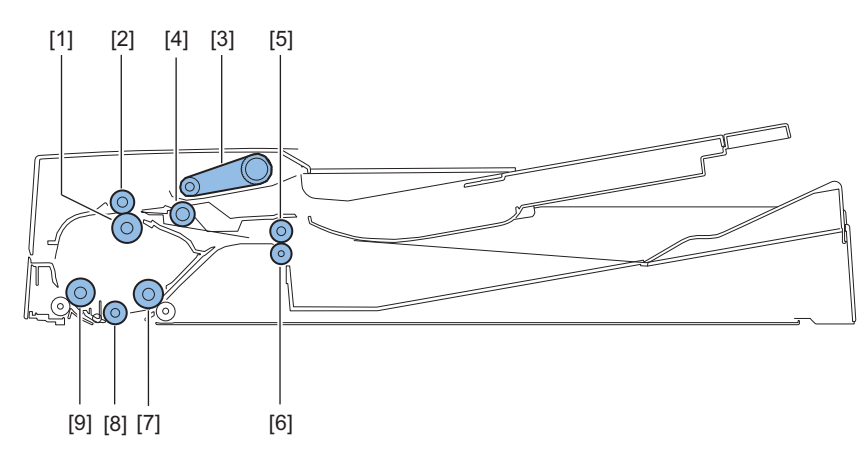

| No. | Name                           | No. | Name                           |
|-----|--------------------------------|-----|--------------------------------|
| [1] | Lower registration roller      | [6] | Lower delivery reversal roller |
| [2] | Upper registration roller      | [7] | Lead roller 2 (upper)          |
| [3] | Pickup roller assembly         | [8] | Platen roller                  |
| [4] | Separation roller              | [9] | Lead roller 1 (upper)          |
| [5] | Upper delivery reversal roller | -   | -                              |

# Original Feed System (Single Pass DADF)

# Features

- · Increased productivity (1-side/2-side): 135 ipm/270 ipm (300 dpi)
- · Achieved the reduced operation noise by reducing the registration processing
- Support for Thin / Heavy paper: Supports 38 g/m2 paper stack originals and 160 to 220 g/m2 paper
- · Support for small sized paper: Supports 70 mm x 139.7 mm originals
- Increased tray capacity: 250 sheets (64 g/m2)
- Enhanced measures against lines at stream reading: Surf clear coat glass, image correction improvement
- · Improved copyboard original size detection: Modified to no-dazzling method and improved accuracy of folded paper detection
- · Abnormal original detection function: Stops feeding when stapled originals (for example) is detected
- Improved operability by location change of the handle

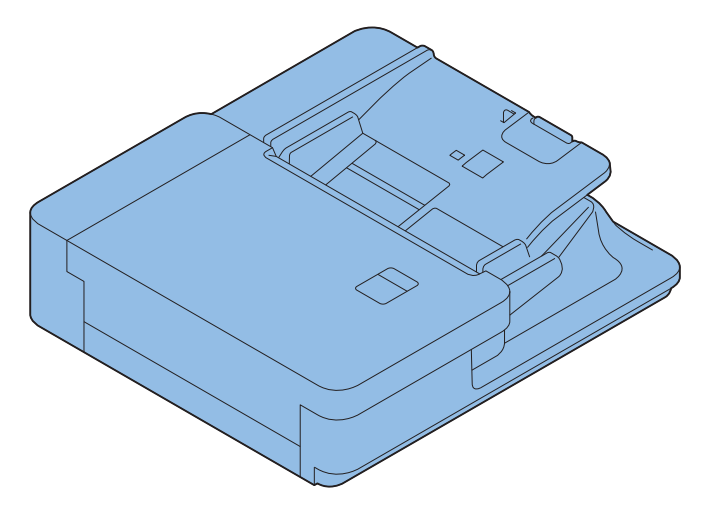

# Specifications

| ltem                       | Specifications                                                                                                    | Remark                                                                                                    |
|----------------------------|----------------------------------------------------------------------------------------------------|----------------------------------------------------------------------------------------------------|
| Document size              | A3/A4/A4R/A5/A5R/A6R/B4/B5/B5R/B6R<br>LDR/LGL/LTR/LTRR/STMT/STMTR/8K/16K<br>Crosstrack<br>69.85 to 304.8 mm (*1)(*2)<br>Intrack<br>139.7 to 431.8mm, 431.8 to 990mm (Long Orig- | *1:Max Scanning Width 297mm<br>*2:A6R or less(Width):No support automatic paper<br>size sensor<br>*3:Intrack range depends on the system function                                              |
| Paper Material             | inal) (*3)<br><b>A/B</b><br>38-220 g/m <sup>2</sup> (*1)(*2)(*3)<br><b>inch</b><br>50-220 g/m <sup>2</sup> (*1)(*3)                                                             | *1:38 to 50 g/m <sup>2</sup> : Thin mode, 160 to 220 g/m <sup>2</sup> : heavy<br>mode<br>*2:A6R or less: 50 to 220 g/m <sup>2</sup><br>*3:BW/CL mixed document: same as Non miexed BW<br>or CL |
| Input Capacity             | 250 sheets (64 g/m <sup>2</sup> )(*1)<br>200 sheets (75/80 g/m <sup>2</sup> )                                                                                                   | A6R or less:100 sheets<br>Feed length more than 432mm document:1 sheet<br>Height 22.0mm or less<br>*1:Except for CS-064, 64 g/m <sup>2</sup> or less:200 sheets                                |
| 2-sided single pass ADF    | Yes                                                                                                    |                                                                                                    |
| Document separation method | Roller separation method                                                                                                    |                                                                                                    |
| Mixed Input                | Same configuration mode: Yes<br>Different configuration mode: Yes                                                                                                    |                                                                                                    |

| ltem                   | Specifications                                  | Remark |
|------------------------|-------------------------------------------------|--------|
| Scan Productivity      | ADF 1-sided (Plain mode, Send)                  |        |
|                        | BW:135ipm(A4/LTR)<br>CL:135ipm(A4/LTR)          |        |
|                        | ADF 1-sided (Plain mode, Copy)                  |        |
|                        | 80ipm(A4/LTR)                                   |        |
|                        | ADF 2-sided (Plain mode, Send)                  |        |
|                        | BW:270ipm(A4/LTR)                               |        |
|                        | CL:270ipm(A4/LTR)                               |        |
|                        | ADF 2-sided (Plain mode, Copy)                  |        |
|                        | 160ipm(A4/LTR)                                  |        |
| ADF Durability         | 2000K sheets (A4/LTR) or 5 years                |        |
| Power supply           | From the Main Unit                              |        |
| Max. power consumption | Included in the Energy Consumption of main body |        |

# Parts Name

# External View

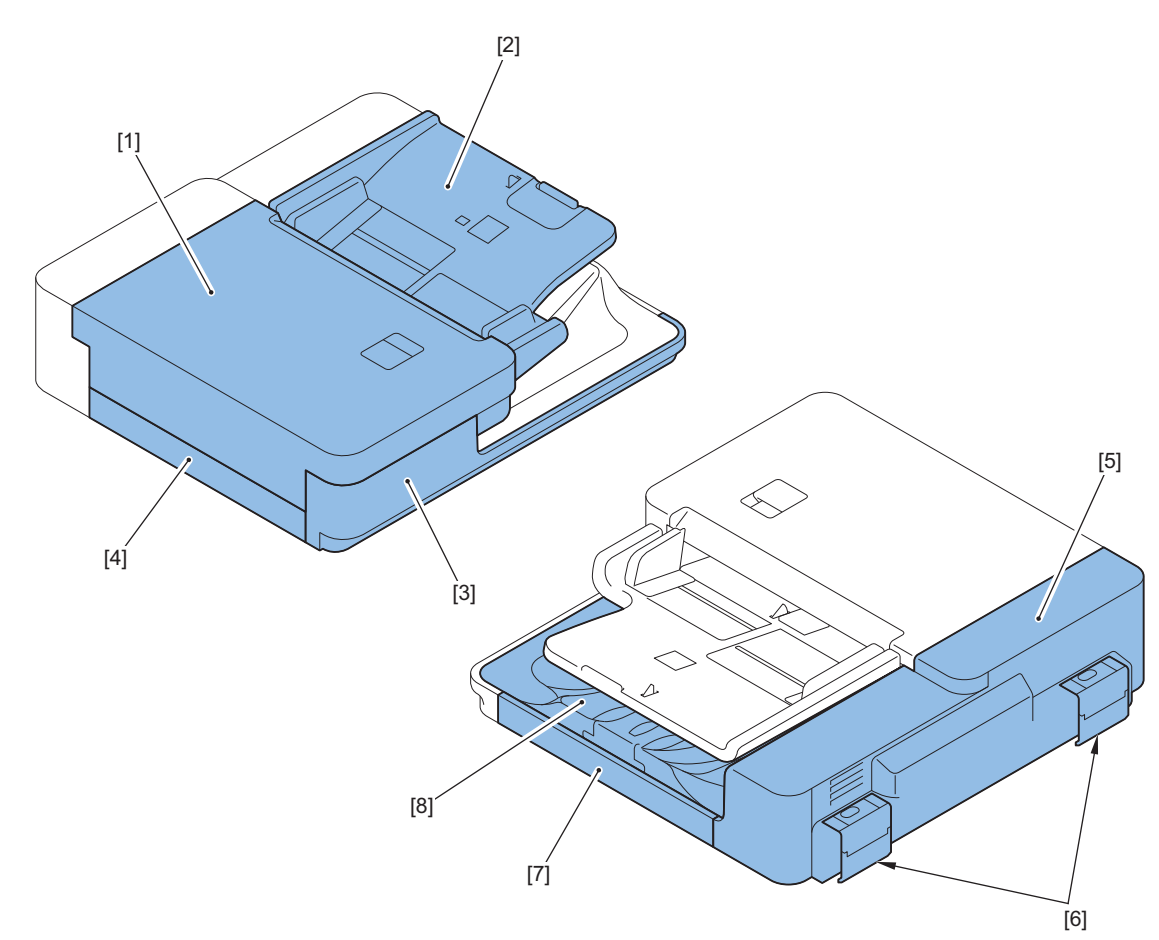

| No. | Name                 |
|-----|----------------------|
| [1] | Open/Close Cover     |
| [2] | Document Tray        |
| [3] | ADF Front Cover      |
| [4] | ADF Left Lower Cover |
| [5] | ADF Rear Cover       |
| [6] | Hinge Cover          |
| [7] | ADF Right Cover      |

| No. | Name          |
|-----|---------------|
| [8] | Delivery Tray |

# Cross Section View

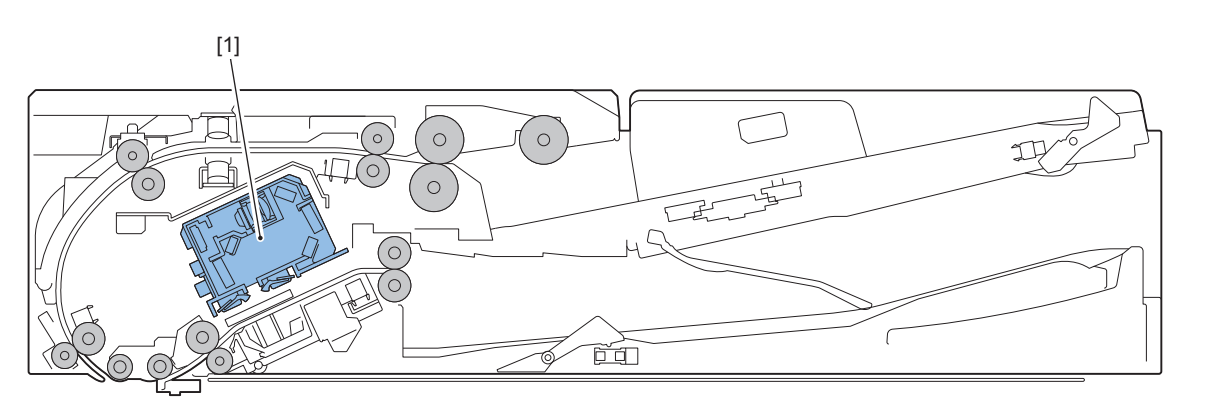

| Key No. | Name         |
|---------|--------------|
| [1]     | Scanner Unit |

# Technical Explanation (Device)

2

| Original Exposure System                   | Basic Configuration                        | 46    |
|--------------------------------------------|--------------------------------------------|-------|
| Original Feed System (Reversal<br>DADF)    | Original Exposure System                   | 47    |
| Original Feed System (Single Pass<br>DADF) | Original Feed System (Reversal DADF)       | 59    |
| Controller System                          | Original Feed System (Single Pass<br>DADF) | 76    |
| Laser Exposure System                      | Controller System                          | 97    |
| Image Formation System                     | Laser Exposure System                      | . 109 |
| Fixing System156<br>Pickup Feed System171  | Image Formation System                     | . 116 |
| Pickup Feed System 171                     | Fixing System                              | 156   |
|                                            | Pickup Feed System                         | . 171 |

# **Basic Configuration**

# Functional Configuration

This machine consists of 6 major blocks: Original Exposure and FeedSystem, Controller System, Laser Exposure System, Image Formation System, Fixing System, and Pickup Feed System.

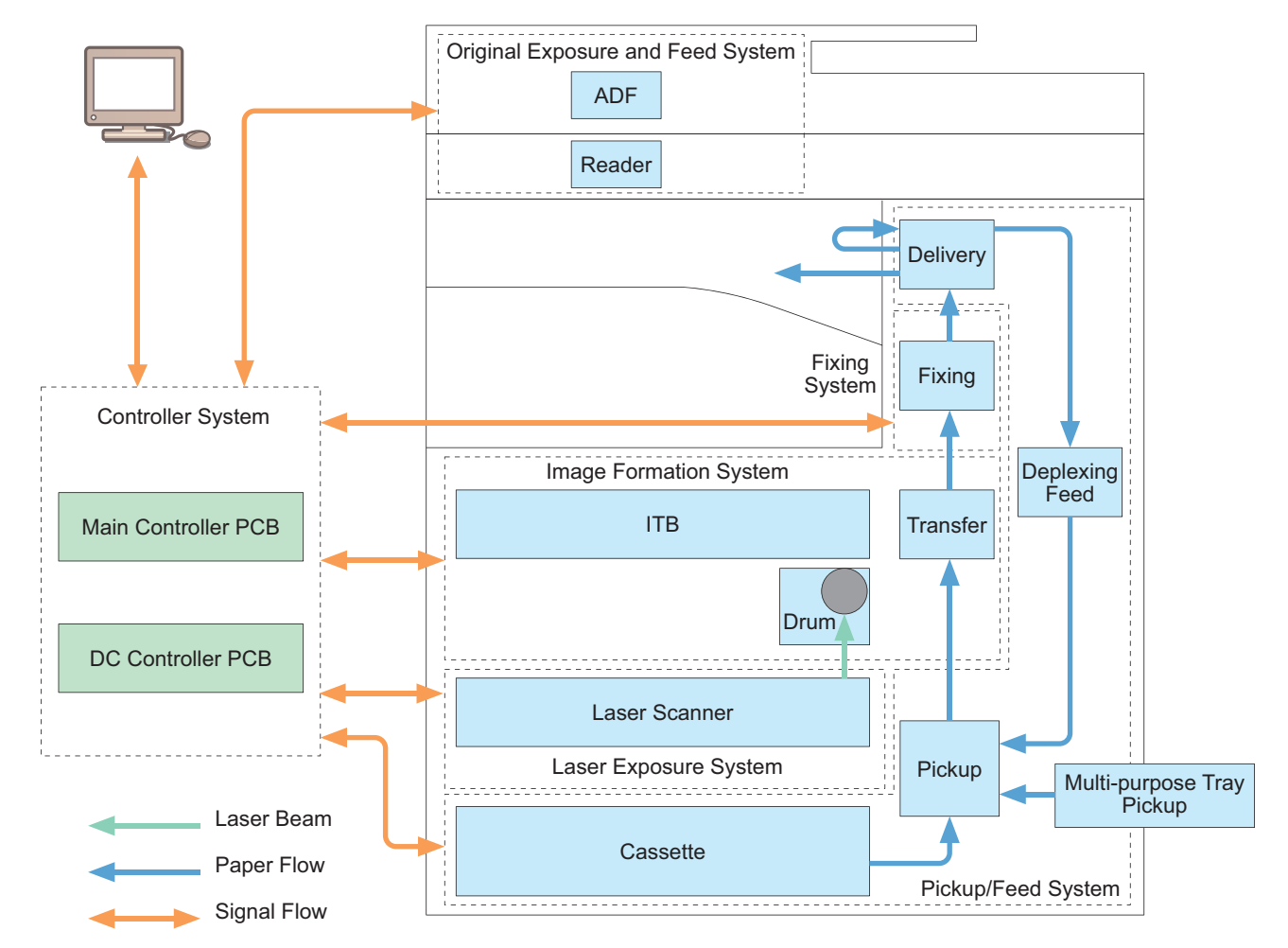

# **Original Exposure System**

# Features

• Double Feed Sensor installed as standard Double feed detection during paper feed has been realized by the ultrasonic sensor on the feeding path.

# Specification

# Specifications

| Item                               | Specifications / Functions                                                                                                    |  |
|------------------------------------|----------------------------------------------------------------------------------------------------|--|
| Туре                               | Built in with Printer model,                                                                                                    |  |
|                                    | No stream by Platen / Stream feed by ADF                                                                                                    |  |
| Image sensor                       | CMOS                                                                                                    |  |
|                                    | Sheet, Book and 3-Dimensional objects                                                                                                    |  |
| Document size                      | A3S,A4L,A4S,A5L,A5S,A6S,B4S,B5L,B5S,B6L,<br>11"x17"S,LGLS,LTRL,LTRS(*1),STMTL(*1),STMTS, 8KS,16KL<br>-A3S / 11"x17"S<br>(*1) Configure detection result to either STMTL or LTRS by toggling user mode |  |
| Crosstrack                         | Up to. 297.0mm                                                                                                    |  |
| Intrack                            | Up to. 431.8mm                                                                                                    |  |
| Light source                       | LED                                                                                                    |  |
| Scan Resolution                    | 600dpix600dpi<br>600dpix300dpi<br>300dpix300dpi                                                                                                    |  |
| Scan Productivity Platen<br>(sec.) | BW : A4 : 0.81sec / LTR : 0.83sec<br>CL : A4 : 0.81sec / LTR : 0.83sec<br>*P/S 260mm/sec                                                                                                    |  |
| # of Gradations                    | 256 Gradation Levels,8bit x 3 Color                                                                                                    |  |
| Reader Heater                      | Option                                                                                                    |  |

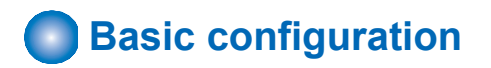

# Functional Configuration

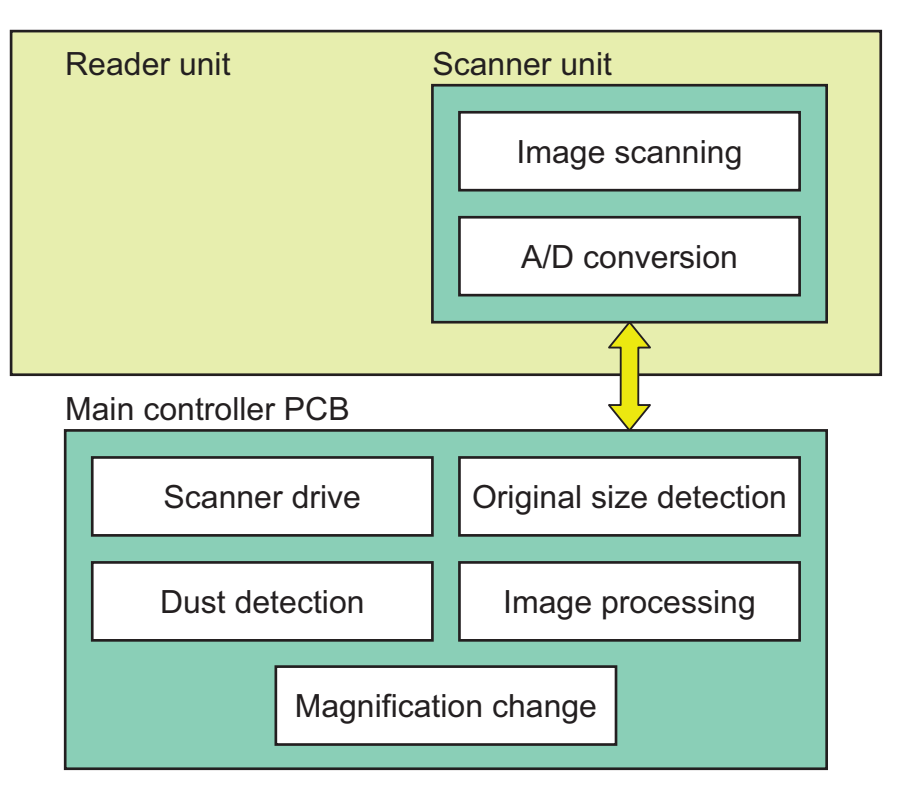

# Parts Configuration

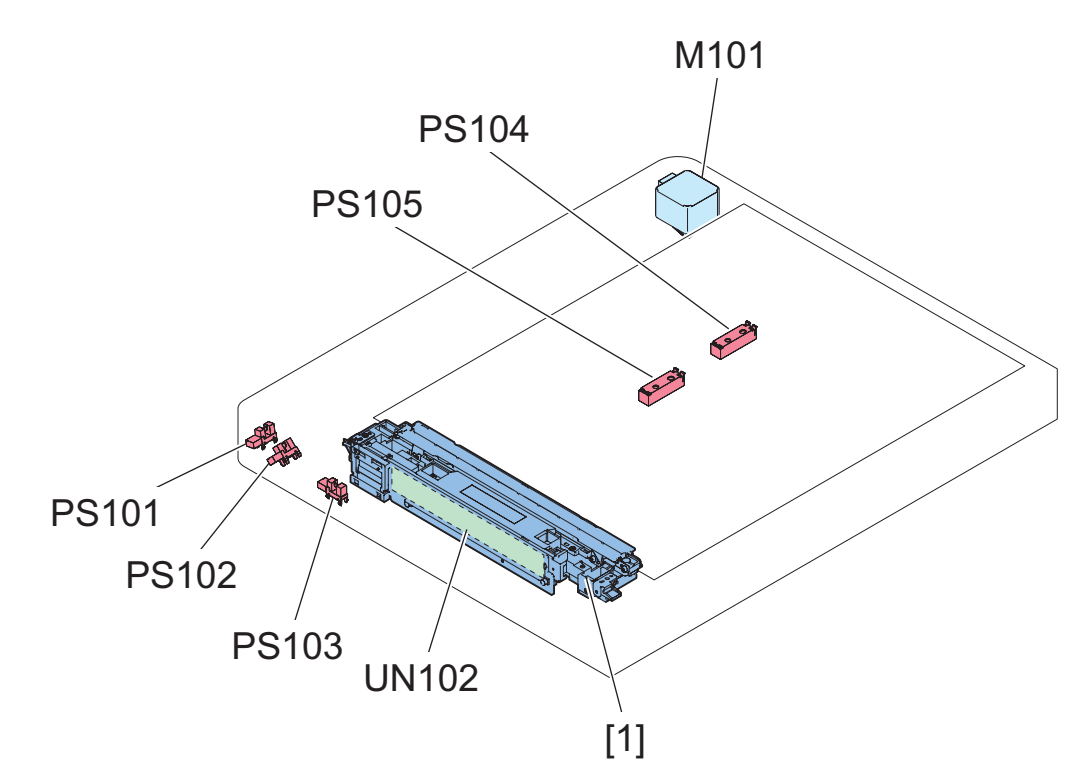

| Code  | Name                              | Functions/Specifications                          |
|-------|-----------------------------------|---------------------------------------------------|
| M101  | Scanner Motor                     | 2-phase Pulse Motor: Pulse control                |
| PS101 | DADF Open/Close Sensor 1          | DADF open/close detection (at 5 degrees)          |
| PS102 | DADF Open/Close Sensor 2          | DADF open/close detection (at 15 degrees)         |
| PS103 | Scanner Unit Home Position Sensor | Scanner Unit home position detection              |
| PS104 | Original Size Sensor 1            | Size detection in the vertical scanning direction |

| Code     | Name                   | Functions/Specifications                          |
|----------|------------------------|---------------------------------------------------|
| PS105 *1 | Original Size Sensor 2 | Size detection in the vertical scanning direction |
| [1]      | Scanner Unit           | Image reading                                     |

\*1 : Use the AB/INCH type sensor option only when connected.

# Outline of Electric Circuits

This equipment is controlled by the Main Controller PCB.

The Main Controller PCB also controls the DADF Driver PCB and Scanner Unit of DADF.

The relations of the electrical components are shown below.

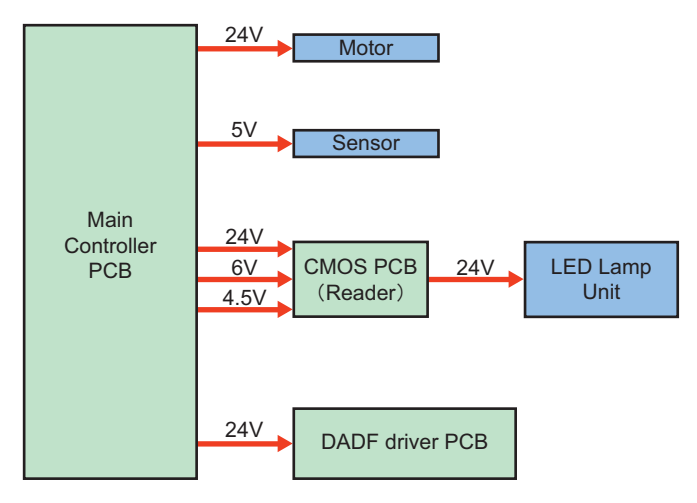

#### <Related error codes>

E280-0001: Communication error between the Main Controller PCB and Reader Scanner Unit E280-0002: Communication error between the Main Controller PCB and Reader Scanner Unit E400-0002: Communication error between the Main Controller PCB and DADF Driver PCB E400-0003: Communication error between the Main Controller PCB and DADF Driver PCB

# Scanner Unit

The Scanner Unit consisting of an LED, mirror, lens, and Reading Sensor is used to perform original exposure and reading. Light emitted from LED is reflected by the original and reaches the Reading Sensor through 5 Reflection Mirrors.

#### a. LED Lamp Unit

The LED Lamp Unit emits light from the 2 LED Lamp PCBs (with 40 LED chips for each PCB). The emitted light exposes the original via the Reflection Plate.

#### b. Reading Sensor

The Reading Sensor receives the light reflected on the original and reads the image.

#### <Related error codes>

E302-0001: Error in paper front white shading E302-0002: Error in paper front black shading

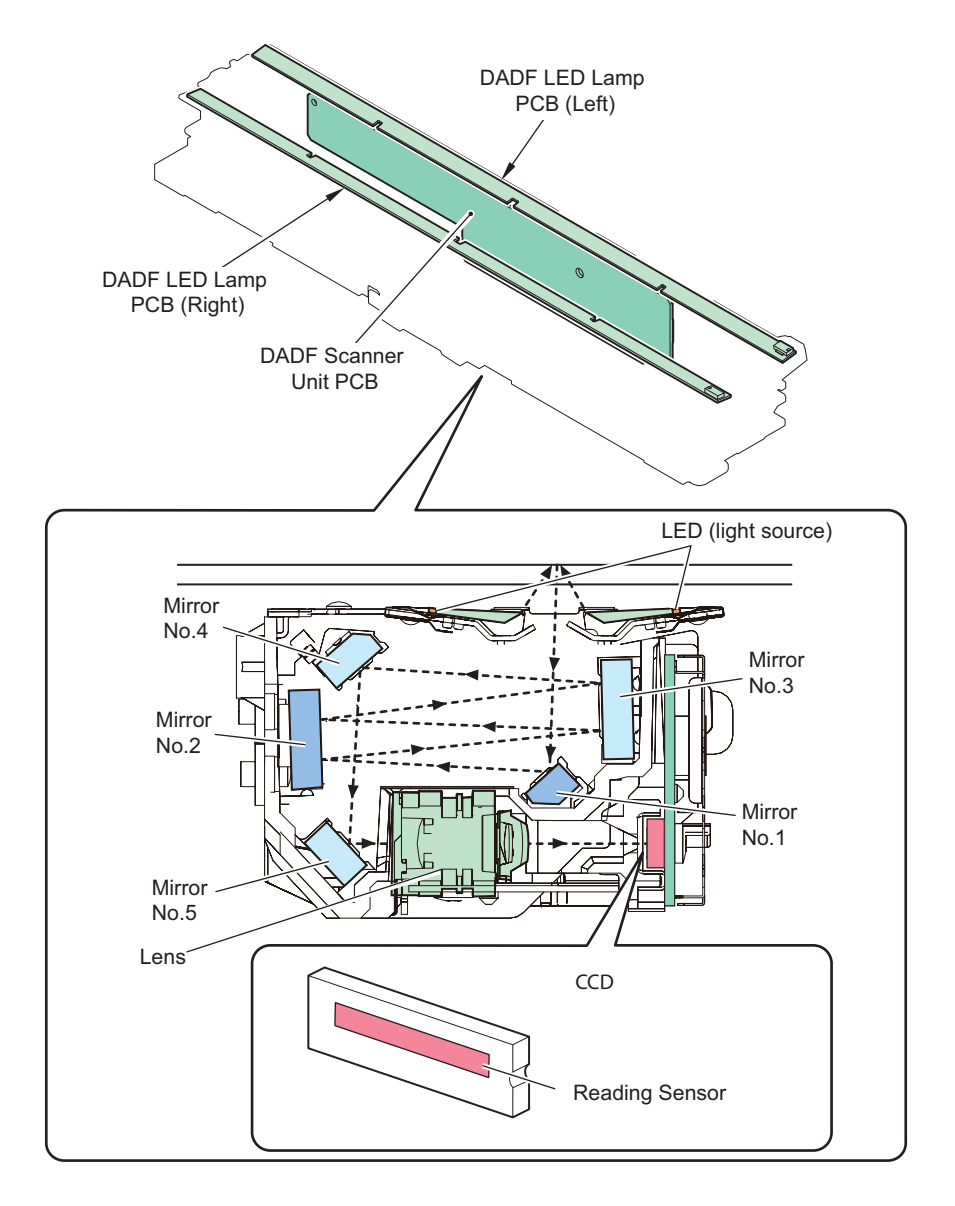

# Controls

# Scanner drive control

# • Drive System Configuration

The following shows component parts of scanner drive system.

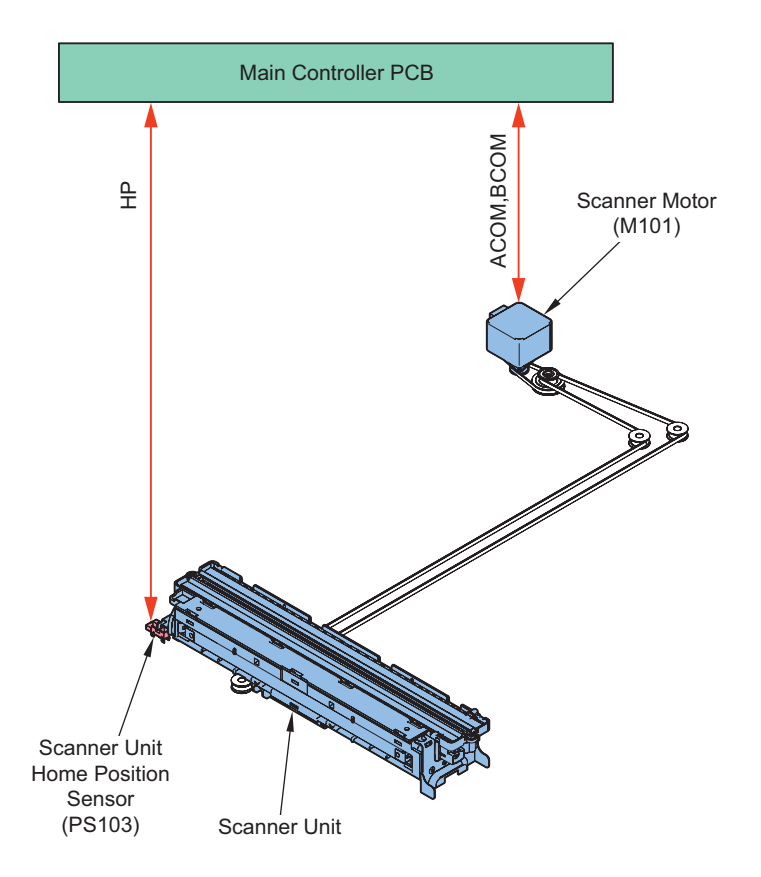

| Code  | Name                              | Functions                                                                      |
|-------|-----------------------------------|--------------------------------------------------------------------------------|
| M101  | Scanner Motor                     | Controls the motor rotation/stop, rotation direction, and ro-<br>tation speed. |
| PS103 | Scanner Unit Home Position Sensor | Scanner Unit home position detection                                           |
| -     | Scanner Unit                      | Image reading, analog image processing                                         |

# Scanner Motor Control

The following shows the control components for the Scanner Motor control.

The Motor Driver on the Main Controller PCB controls the rotation/stop, rotation direction, and rotation speed of Scanner Motor based on signals from the CPU.

- Reverse operation after scanning image After scanning an image, the reverse operation to the shading position of Scanner Unit is controlled at a constant speed regardless of color mode.
- Forward operation when scanning image
  When scanning an image, the operation of Scanner Unit is controlled by the following motor control.

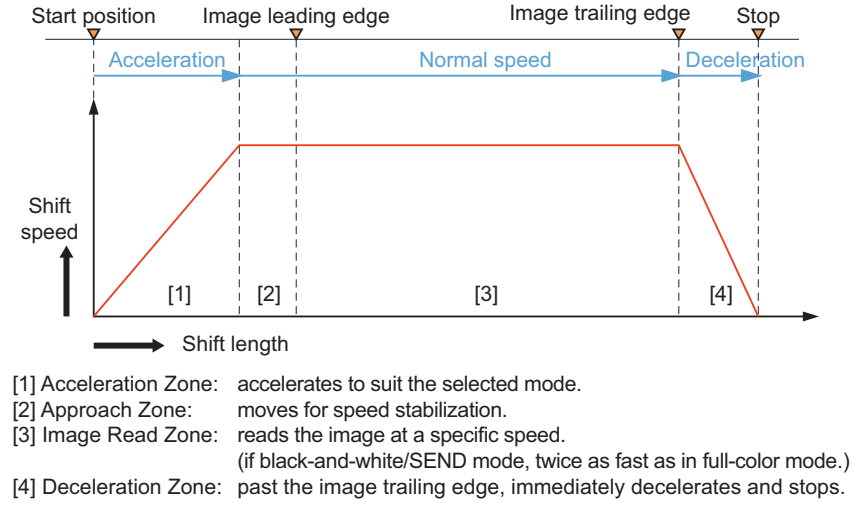

#### <Related error codes> E202-0001: Reader Scanner Unit HP error (outward)

E202-0002: Reader Scanner Unit HP error (homeward) E202-0003: Reader Scanner Unit HP error (at the start of a job)

#### <Related service modes>

 Adjustment of the start position (vertical scanning direction) at copyboard reading COPIER > ADJUST > ADJ-XY > ADJ-X

# Original size detection

### Overview

This machine determines the size of an original by the combination of the measurement results of the reflected light at particular points of the Reflection Sensor and Scanner Unit.

Additionally, measurement is performed for each size to perform accurate detection even if an original is moved when the ADF is closed.

- · Horizontal scanning direction: Reading Sensor
- · Vertical scanning direction: Reflection Photosensor

### Original Size Detection Position

In horizontal scanning direction, sensor level of each original detection position is measured by moving the Scanner Unit to the detection position shown in the following positions.

The size in the vertical scanning direction is determined by using sensors installed to the following positions.

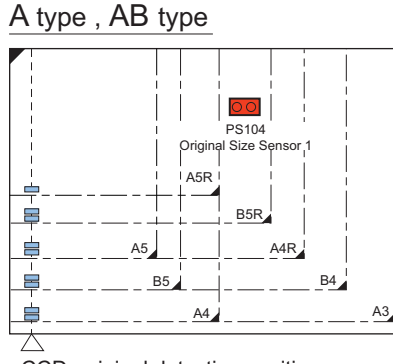

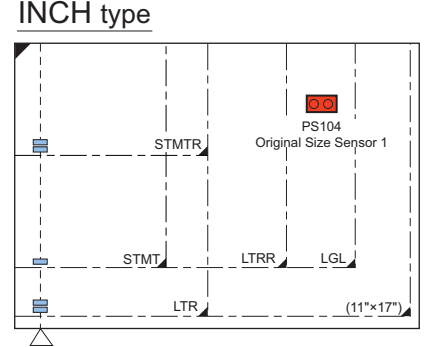

CCD original detection position

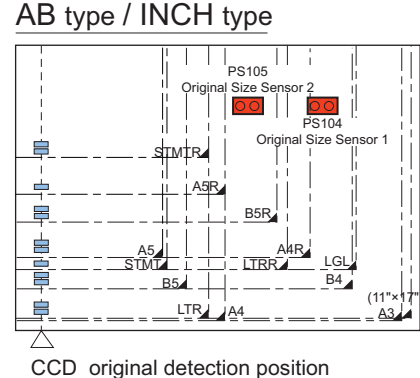

CCD original detection position

The sensor that reacts depends on the destination.

| Туре                                  | Original pattern | No.   |
|---------------------------------------|------------------|-------|
| A type                                | AB or INCH       | PS104 |
| AB type                               | AB or INCH       | PS104 |
| INCH type                             | AB or INCH       | PS104 |
| AB/INCH type *1                       | AB               | PS105 |
| (Only with sensor option connections) | INCH             | PS104 |

\*1 : If there is no option connection, the setting is AB or INCH(The presence or absence of option setting depends on the product.).

# Original Protrusion Detection

Marks are inscribed on the Copyboard outside of A3 size. Detection of original edge and detection of marks are successively executed.

When no mark is detected, the original is identified as "sticking out" and the horizontal scanning direction is set to the maximum size (A3).

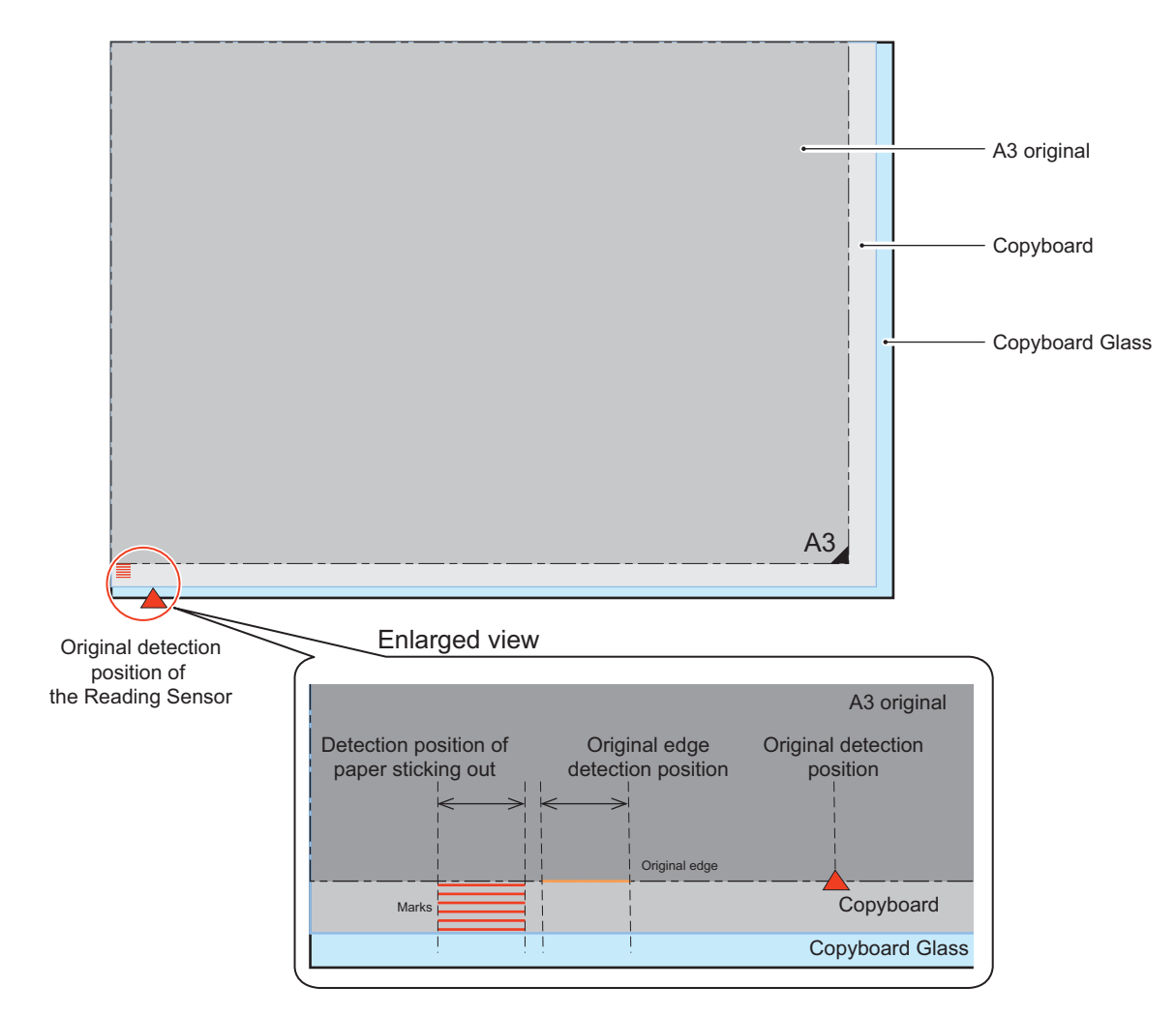

# Dust detection control

# • Overview

Detection timings of this detection are as follows.

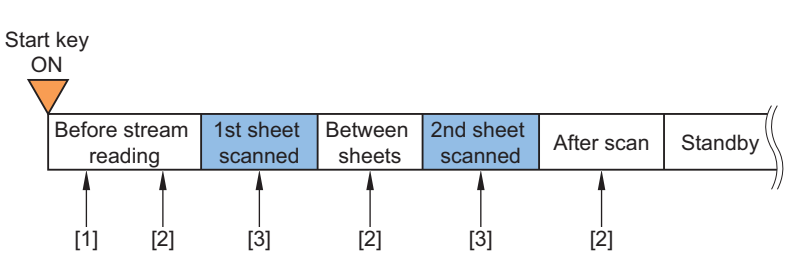

| No. | Details                                                                                                    |
|-----|----------------------------------------------------------------------------------------------------|
| [1] | White Plate dust detection control                                                                              |
| [2] | Stream Reading Glass/Reading Glass dust detection control, dust detection correction control (continuous lines) |
| [3] | Dust detection correction control (non-continuous lines)                                                        |

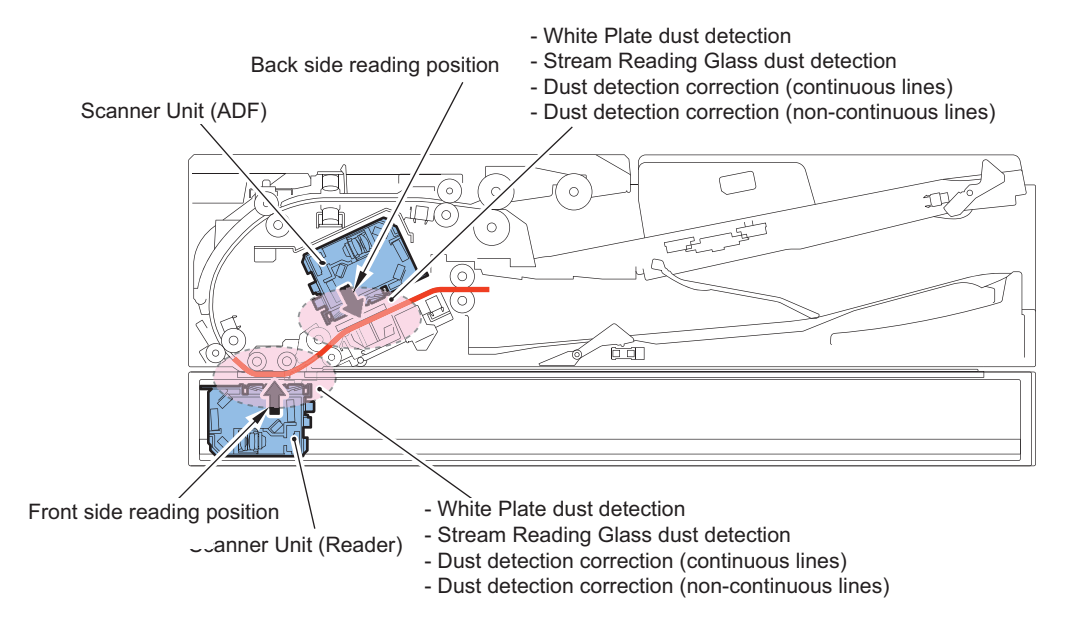

# • White Plate Dust Detection Control

Floating dust inside the Reader may adhere to the White Plate and cause streaks on images. White Plate dust detection and correction are performed to reduce the effect of floating dust.

#### a. White Plate dust detection

Dust on the White Plate is detected and the coordinate and width of dust is detected by comparing the shading coefficient of shift shading and shading coefficient of fixed shading.

### b. White Plate dust correction

When dust is detected by the White Plate dust detection, shading coefficient of dust area is compensated by coefficient on both sides to reduce the effect of dust. The coefficient after compensating is used for the shading correction.

When dust is identified by the White Plate dust detection, shading coefficient of dust area that will be used for shading correction is compensated by coefficient on both sides to reduce the effect of dust. The coefficient after compensating is used for the shading correction.

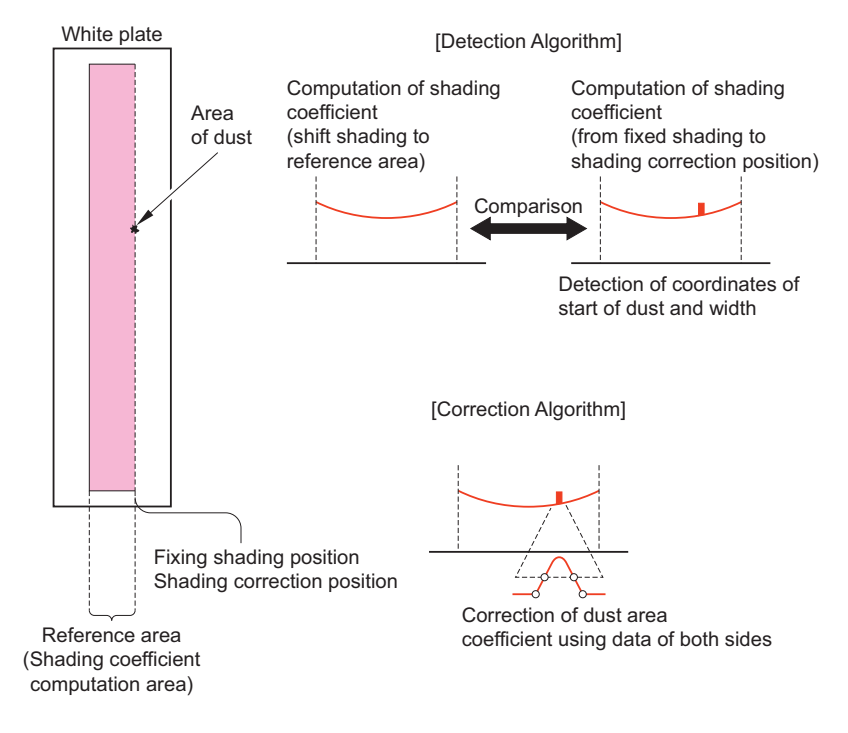

# Guide Plate Dust Detection Control

Dust adhering to the Stream Reading Glass and Guide Plate are identified and continuous lines due to dust adhering to the Stream Reading Glass are corrected.

### **Dust Detection Control**

- 1. Before the original reaches the Guide Plate, the Guide Plate is scanned and the coordinate and width of dust are detected.
- 2. When the original reached the Guide Plate, the leading edge of the original is detected.
- 3. Data scanned before and after the original reached are compared and any data that remained are identified as dust adhering to the Stream Reading Glass and the correction is applied.

### **Dust Correction Control**

When identified as dust adhering to the Stream Reading Glass, data of dust is recorded for each page.

When outputting recorded pages, the image correction is applied and pages are output.

Lines with the maximum width of 20 pixels can be corrected.

Additionally, if non-continuous lines due to floating dust had occurred, they can be corrected by up to 6 pixels.

### **Related service mode**

#### Adjustment of dust detection level when using DADF (between originals)

#### NOTE:

When using the reverse ADF, the service mode is adjusting the level only. When using Single Pass ADF, the service mode is switch OFF/ON only.

- Adjustment of dust detection level when using DADF (between originals) COPIER > OPTION > IMG-RDR > DFDST-L1
- Adjustment of dust detection level when using DADF (between originals) [back side] COPIER > OPTION > IMG-RDR > DF2DSTL1

#### Adjustment of dust detection level (at initial stream reading)

- · Adjustment of dust detection level (at initial stream reading) [front side]
- COPIER > OPTION > IMG-RDR > DFDST-L2
- Adjustment of dust detection level (at initial stream reading) [back side] COPIER > OPTION > IMG-RDR > DF2DSTL2

### Settings/Registration Menu (Reference information)

 On/Off of line-like soiling removal [Settings/Registration] > [Function Settings] > [Common] > [Scan Settings] > [Streak Prevention]

# Blank Paper Detection

This machine can detect blank original included in the data read by stream reading when using the scan function and skip the blank original.

Data read by stream reading is used to perform the blank paper decision by the Image Processing part.

# Magnification change

# • Changing the Magnification Ratio in Horizontal Scanning Direction

When scanning by the Copyboard and scanning by the DADF, scanning in the horizontal scanning direction for copying always uses 100% size. The magnification ratio change is performed by the image processing of Main Controller Assembly. When sending, the Main Controller Assembly performs the data processing with the specified resolution.

#### <Related service modes>

- Fine adjustment of the image magnification ratio in horizontal scanning direction at 2-sided reading [front side] FEEDER > ADJUST > ADJMSCN1
- Fine adjustment of the image magnification ratio in horizontal scanning direction at 2-sided reading [back side] FEEDER > ADJUST > ADJMSCN2

# • Changing the Magnification Ratio in Vertical Scanning Direction

Changing the magnification ratio in the vertical scanning direction when copying is performed by changing the original feed speed, scanning speed, and skipping ratio.

#### CAUTION:

The output side can expand the vertical scan lines by 200% with the ASIC function so the feed speed does not need to be reduced even when the magnification ratio is 100% or greater.

#### <Related service modes>

- Fine adjustment of the image magnification ratio in vertical scanning direction at DADF reading [front side] FEEDER > ADJUST > LA-SPEED
- Fine adjustment of the image magnification ratio in vertical scanning direction at DADF reading [back side] FEEDER > ADJUST > LA-SPD2

# Image Processing

The functions of the PCB related to image processing are shown below: Image processing is performed by the Main Controller PCB for each line of the images. The main functions are indicated below.

#### Main Controller PCB

Shading correction

Color displacement correction in vertical scanning direction

#### Scanner Unit PCB (in the Scanner Unit)

Scanner Unit Drive

Gain correction of the Reading Sensor output, Offset correction

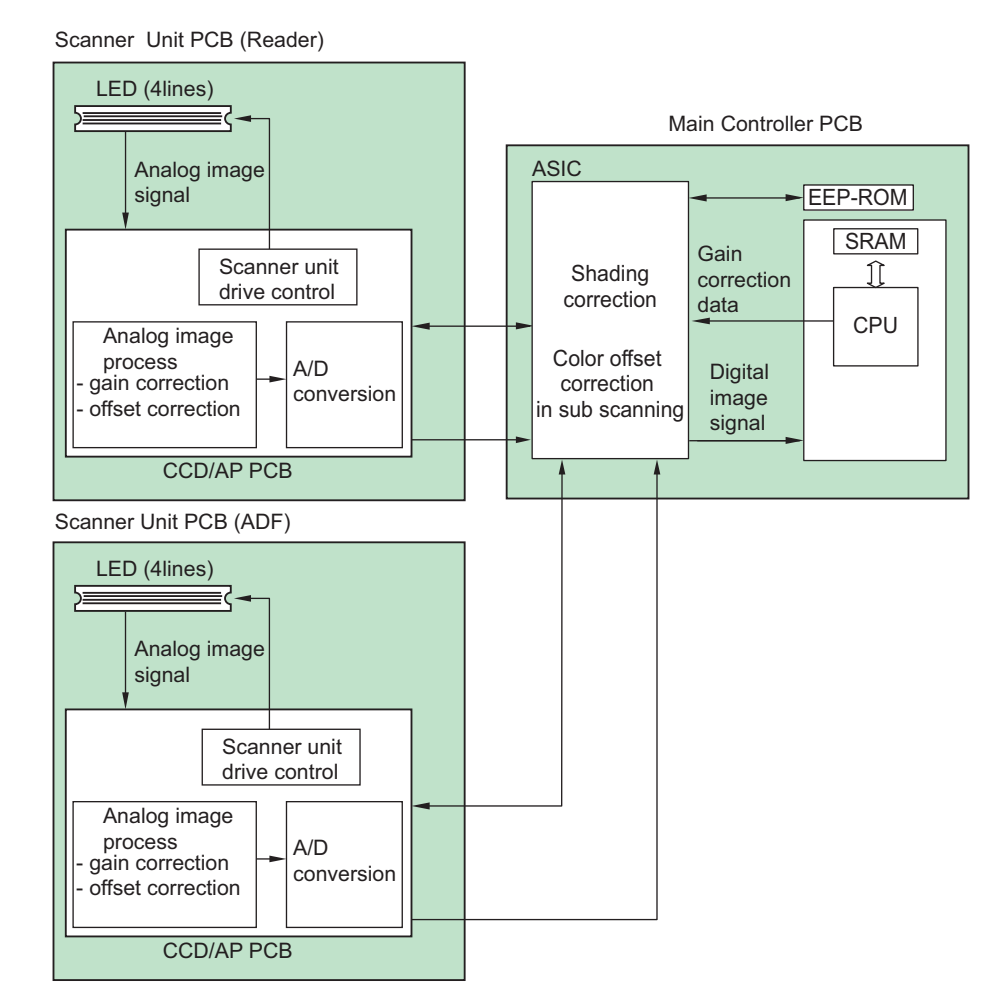

#### • Scanner Unit Drive

The Reading Sensor included in this equipment is comprised of approx. 7,500 pixels. The signal photoelectrically converted by the light-receiving part is output to the Analog Front-end Circuit on the Scanner Unit PCB.

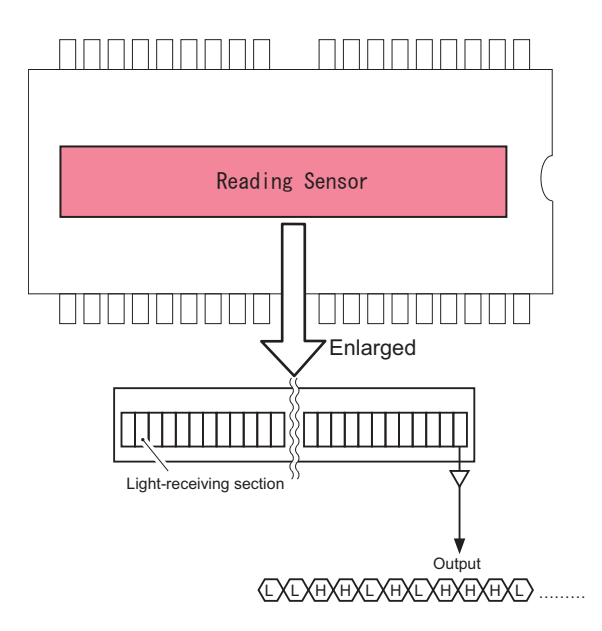

# Gain correction of the Reading Sensor output, Offset correction

The analog video signal output from the Reading Sensor has its amplification ratio aligned with a fixed value (gain correction) and has its output voltage when there is no incident light aligned with a fixed value (offset correction).

# • A/D Conversion for Reading Sensor Output

The corrected analog video signal is converted into the digital signal for each pixel voltage value using an A/D converter.

### Overview of Shading Correction

Even density of an original is even, output of the Reading Sensor may not become even due to the following reasons.

- Variation in sensitivity of pixels of the Reading Sensor
- · Variation in lens light intensity
- · Difference in the transmission light intensity in the center of the lens and the surrounding area
- Difference in the light intensity in the center of the LED and the surrounding area
- · LED deterioration

To correct unevenness of the Reading Sensor output, shading correction is performed.

In shading correction, there is a type of shading correction that is executed per job.

### Shading correction

Shading correction is performed for each scanning of original.

With this operation, light of LED Lamp is emitted to the Standard White Plate, and the reflected light is converted into digital data at the analog image processing part of the Scanner Unit PCB. The amount of digitized reflected light is input to the shading correction circuit in the Main Controller PCB as the shading coefficient. In the shading correction circuit, the stored target value and the shading coefficient are compared, and the difference is determined as the shading correction value.

With this shading correction value, variation of pixel of the Reading Sensor of each scan is corrected to make the image density level even.

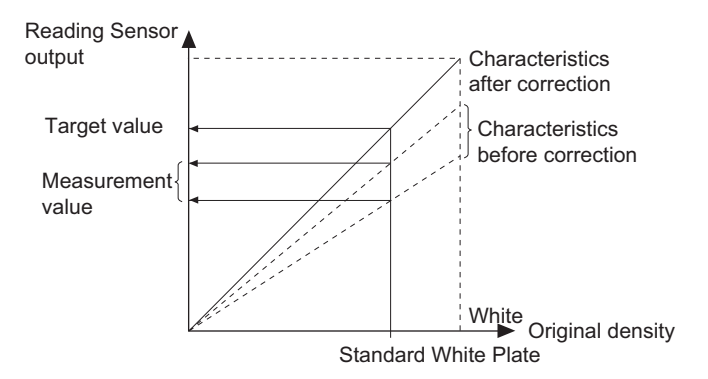

# Power Supply Assembly

An overview of the power supply is indicated below.

Power is supplied from the Main Controller PCB to the Original Exposure System (Reader) and Original Feed System (DADF).

The 24V power is mainly used by the motor, fan, and LED Lamp Unit. Additionally, this is supplied to the DADF Driver PCB and Scanner Unit of DADF.

The 5V power is mainly used by the sensors.

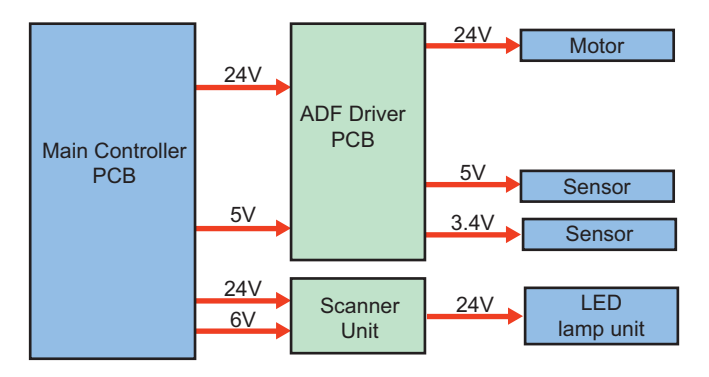

#### <Related error codes>

E227-0101: 24V power supply error to the DADF Driver PCB

# **Original Feed System (Reversal DADF)**

- Basic Configuration
- Functional Configuration
- List of Major Electric Parts

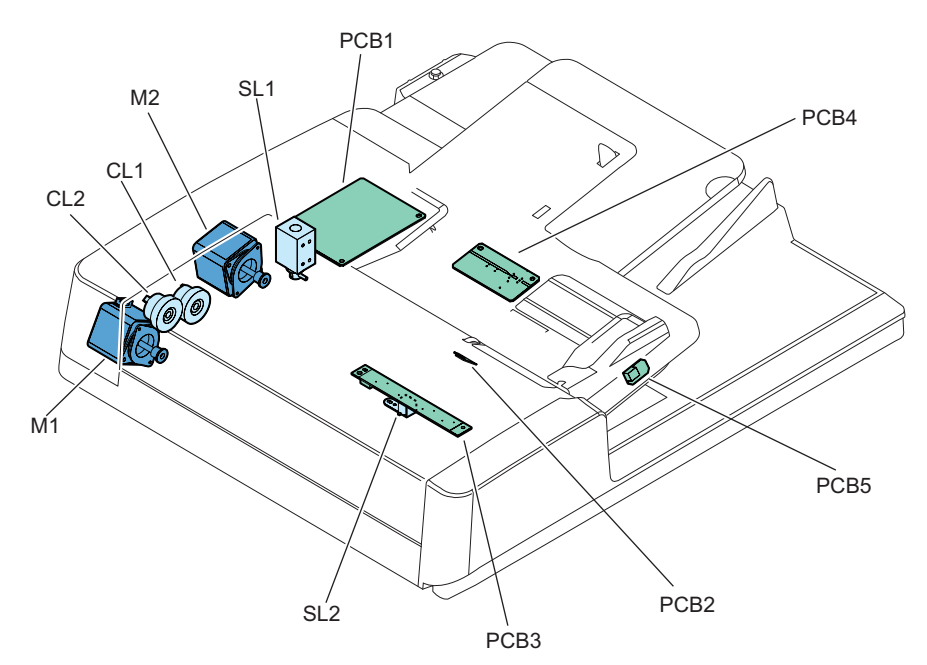

| Symbol | Name                | Symbol | Name                       |
|--------|---------------------|--------|----------------------------|
| CL1    | Pickup clutch       | PCB1   | ADF driver PCB             |
| CL2    | Registration clutch | PCB2   | Document set LED PCB       |
| SL1    | Release solenoid    | PCB3   | Different width sensor PCB |
| SL2    | Stamp solenoid      | PCB4   | Document width sensor PCB  |
| M1     | Pickup motor        | PCB5   | Document delivery LED PCB  |
| M2     | Read motor          | -      | -                          |

# Roller Layout

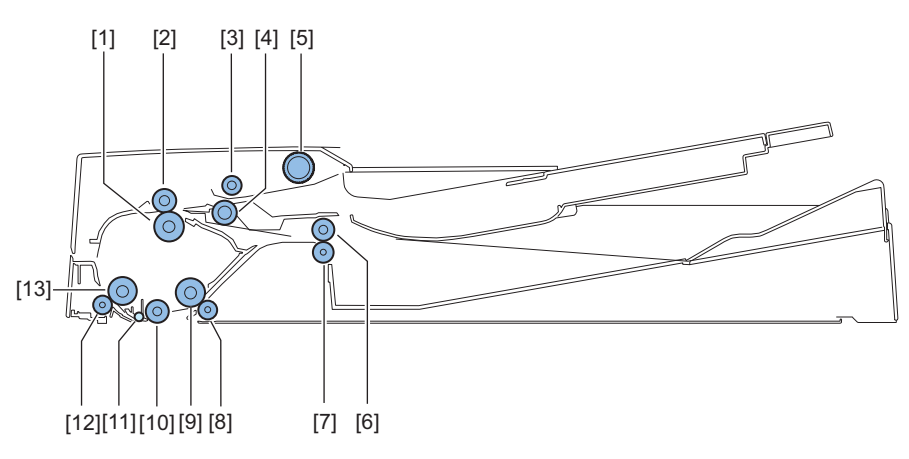

| No. | Name                      |
|-----|---------------------------|
| [1] | Lower registration roller |
| [2] | Upper registration roller |
| [3] | Feed roller               |
| [4] | Separation roller         |
| No.  | Name                           |
|------|--------------------------------|
| [5]  | Pickup roller                  |
| [6]  | Upper delivery reversal roller |
| [7]  | Lower delivery reversal roller |
| [8]  | Lead roller 2 (lower)          |
| [9]  | Lead roller 2 (upper)          |
| [10] | Platen roller                  |
| [11] | Lead roller                    |
| [12] | Lead roller 1 (lower)          |
| [13] | Lead roller 1 (upper)          |

## Sensor Layout

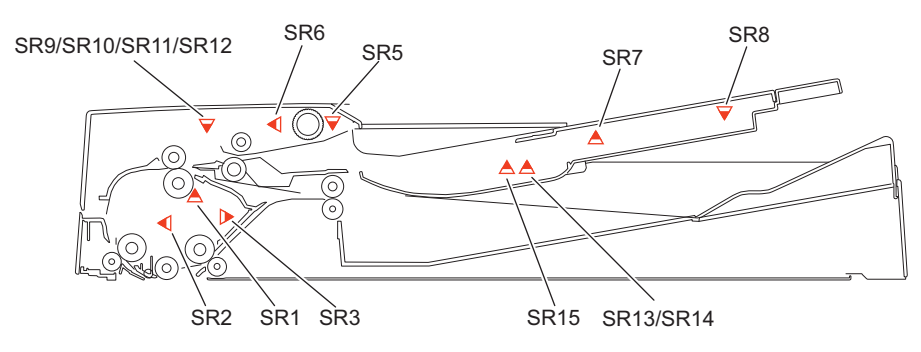

| Symbol | Name                     | Detection description                 |
|--------|--------------------------|---------------------------------------|
| SR1    | Registration sensor      | Registration arch creation timing     |
| SR2    | Lead sensor              | Image Leading start/completion timing |
| SR3    | Delivery reversal sensor | Delivery reversal timing              |
| SR5    | Document set sensor      | Document set detection                |
| SR6    | Cover open/closed sensor | Open/close of Feeder Cover            |
| SR7    | Document length sensor 1 | Document size detection (length)      |
| SR8    | Document length sensor 2 |                                       |
| SR9    | Different width sensor 1 | Document size detection (width)       |
| SR10   | Different width sensor 2 |                                       |
| SR11   | Different width sensor 3 |                                       |
| SR12   | Different width sensor 4 |                                       |
| SR13   | Document width sensor 1  |                                       |
| SR14   | Document width sensor 2  |                                       |
| SR15   | Document width sensor 3  |                                       |

## • Drive Configuration

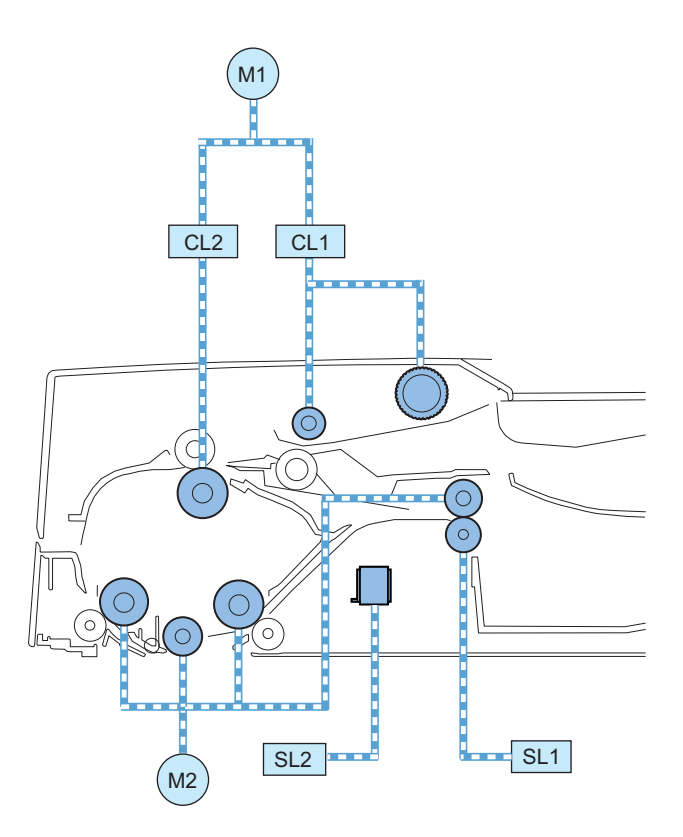

| Symbol | Name                                                        | Role                                                                      |  |  |  |  |
|--------|-------------------------------------------------------------|---------------------------------------------------------------------------|--|--|--|--|
| M1     | Pickup motor                                                | Pickup documents.                                                         |  |  |  |  |
| M2     | Read motor Feeds documents when Stream reading or Delivery. |                                                                           |  |  |  |  |
| SL1    | Release solenoid                                            | Shifts the Lower delivery reversal roller after reversal of a document.   |  |  |  |  |
| SL2    | Stamp solenoid                                              | Stamps on a document.                                                     |  |  |  |  |
| CL1    | Pickup clutch                                               | Transmit the Pickup motor drive to the Pickup roller and the Feed roller. |  |  |  |  |
| CL2    | Registration clutch                                         | Transmit the power of the Pickup motor to the Lower registration roller.  |  |  |  |  |

## Electric Circuit Diagram

Electric circuits of this machine are controlled by the host machine.

The Main Controller PCB of the host machine detects the input signals from sensors to output DC load drive signal such as motors, solenoids, and clutches at the predetermined timing.

The ADF driver PCB (PCB1) does not have a memory space. The data, such as the service mode, is stored in the host machine.

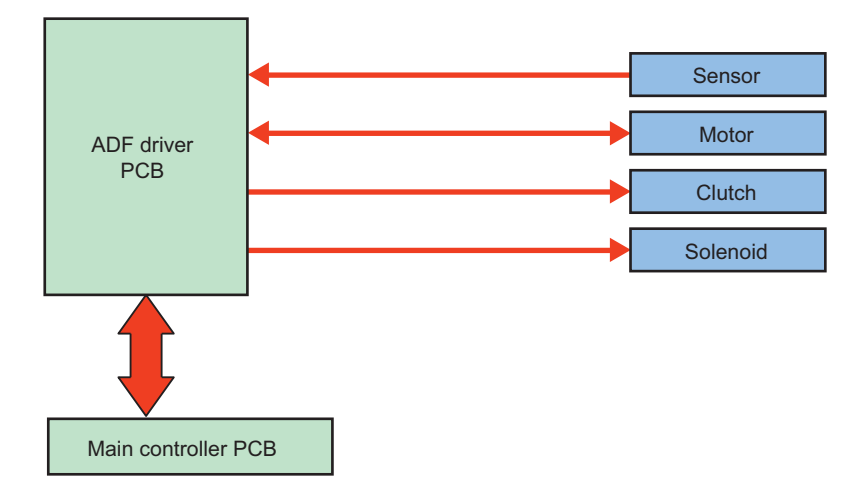

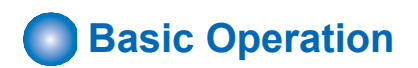

## Outline

The ADF has the following operation modes.

| Operation mode name     | Outline of operation                                | Associated print mode                     |
|-------------------------|-----------------------------------------------------|-------------------------------------------|
| Forward pickup/Delivery | Picks up, reads, and then delivers a document.      | Single-sided document -> Simplex printing |
|                         |                                                     | Single-sided document -> Duplex printing  |
| Forward feed/Reverse    | Picks up, reads, reverses, and delivers a document. | Double-sided document -> Duplex printing  |
| delivery                |                                                     | Double-sided document -> Simplex printing |

## Forward Pickup/Delivery Operation

Simplex read operation (when two document sheets are placed)

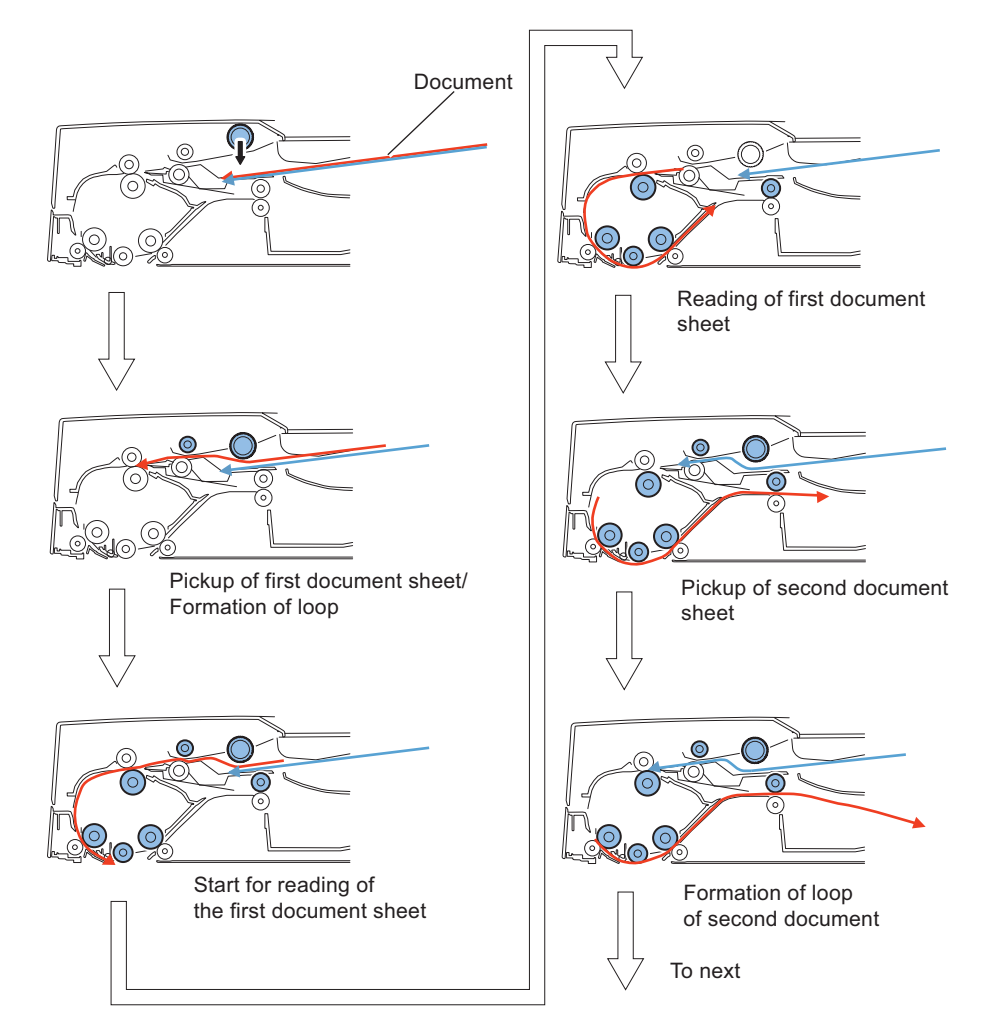

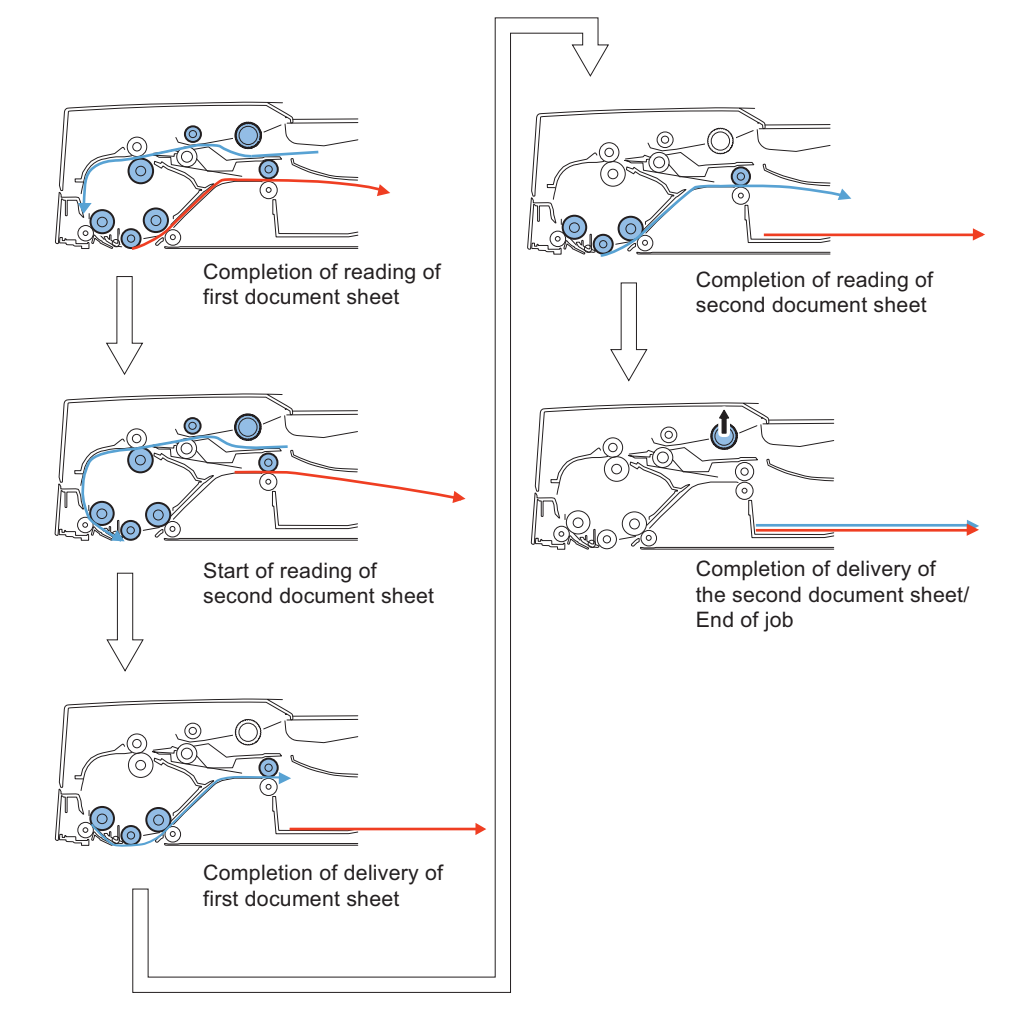

## Forward Pickup/Reverse Delivery Operation

Duplex read operation (when two document sheets are placed)

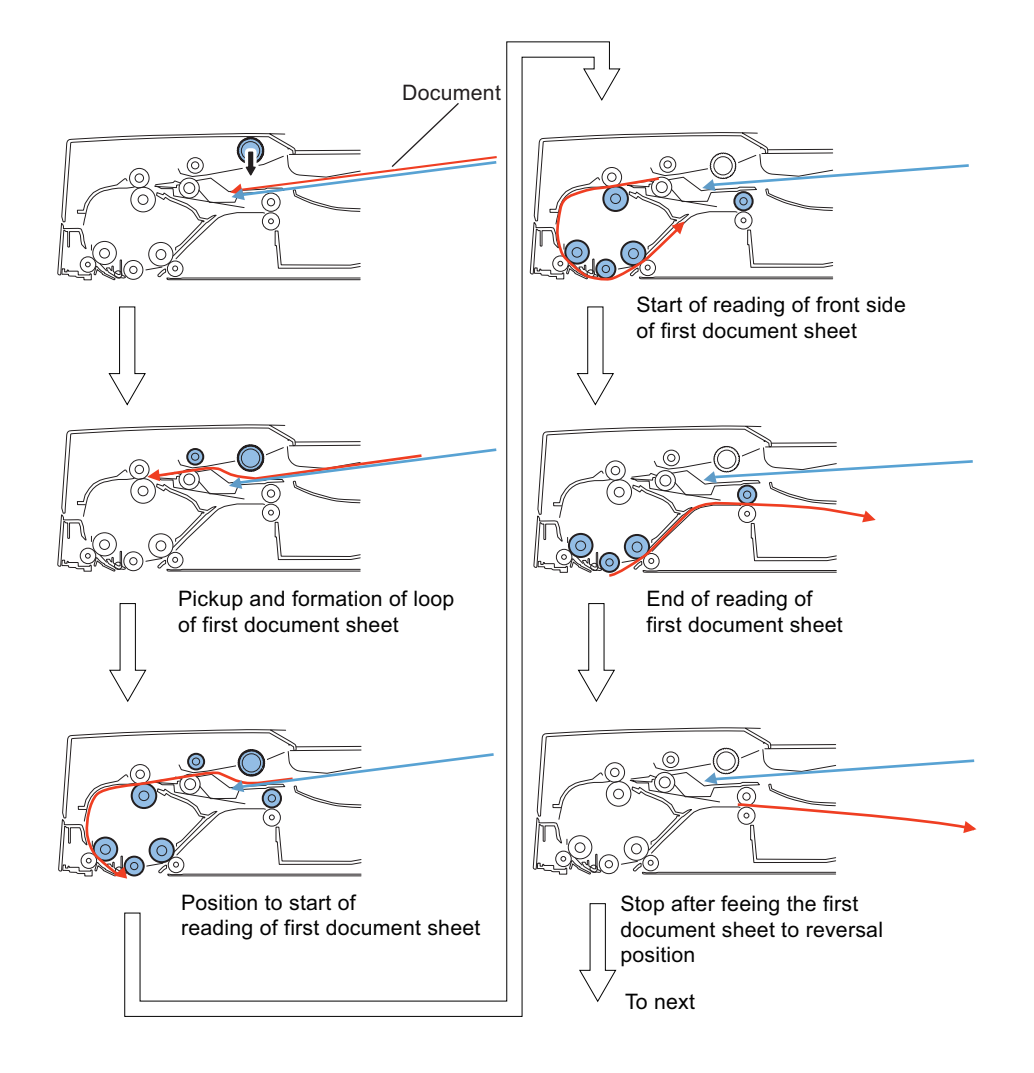

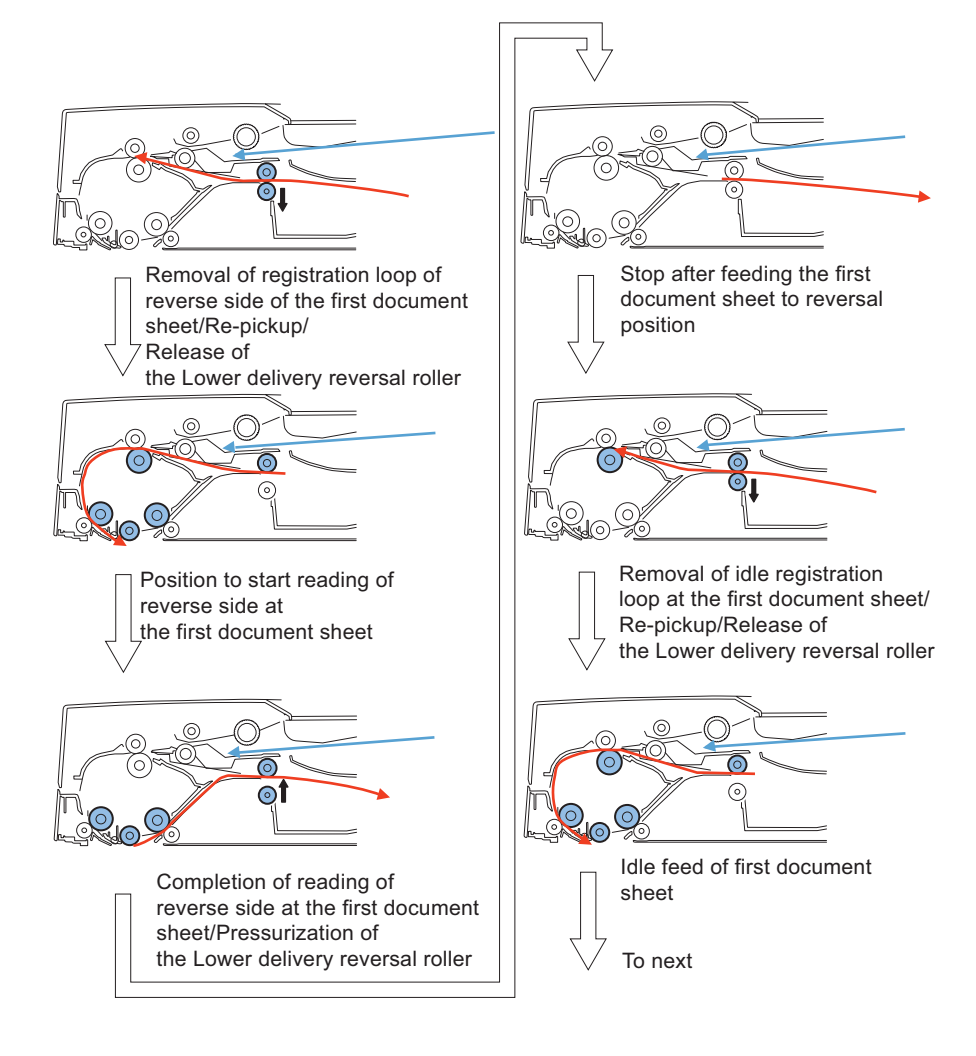

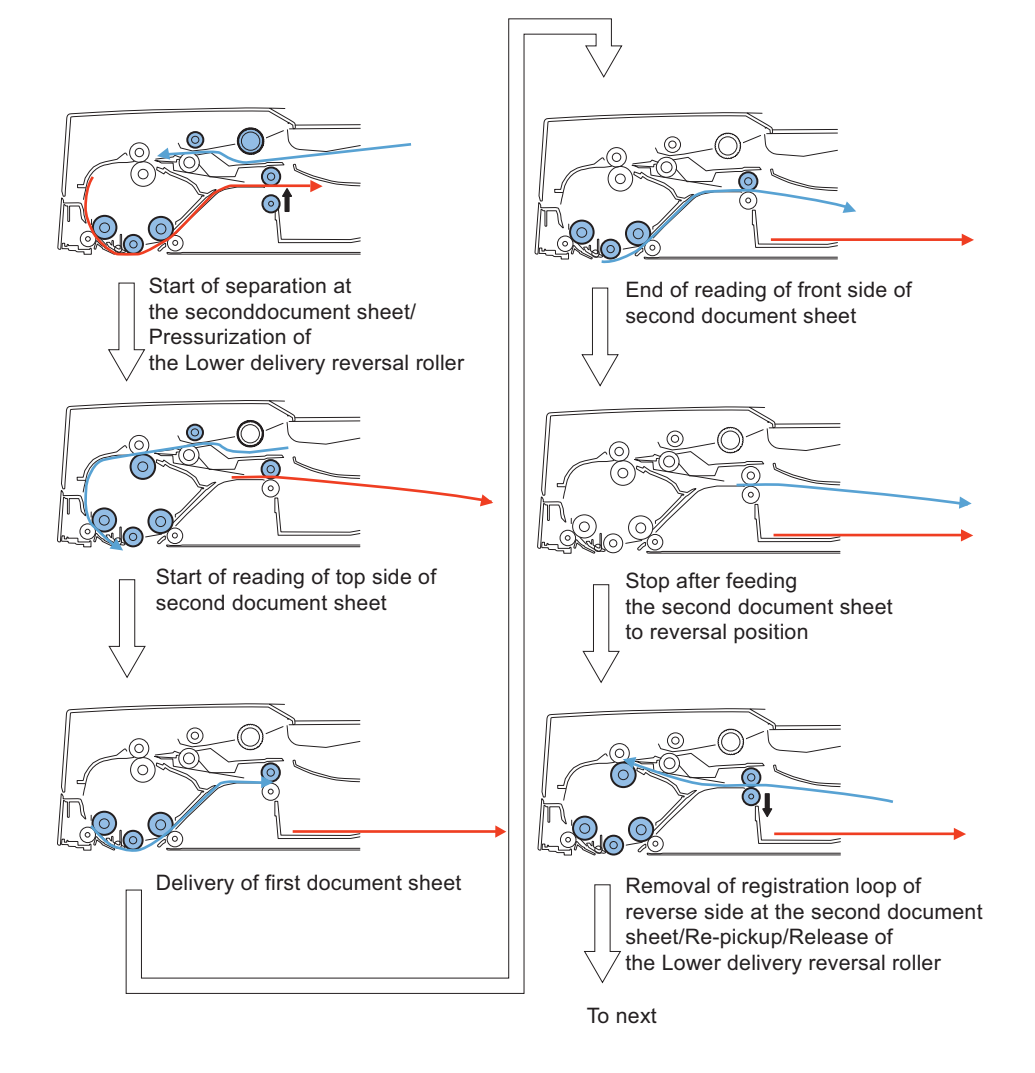

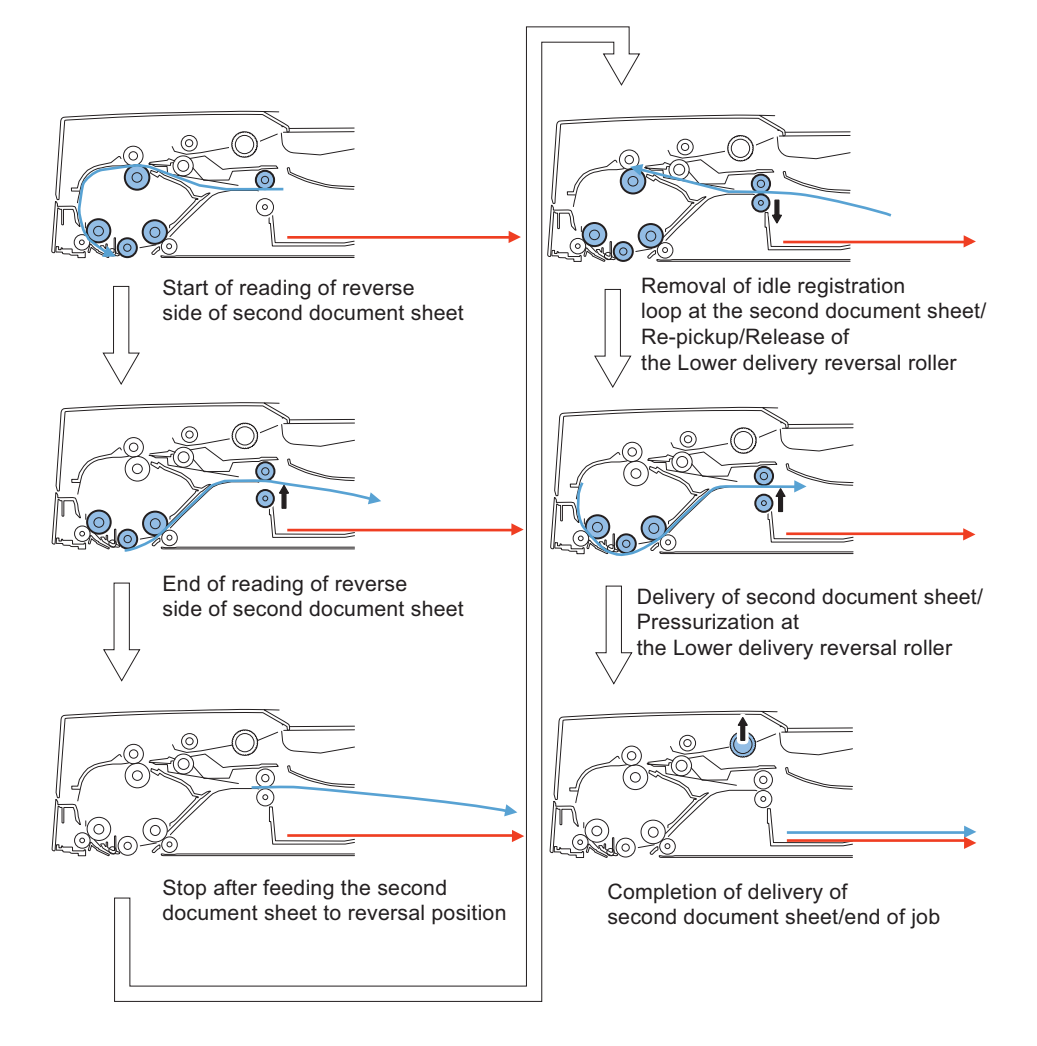

# Document Pickup/Feed

## Basic Operation

After pressing the start key with a document placed on the Document supply tray, a document is picked up in the following procedure.

### Pickup Operation

The Pickup motor (M1) drives to lower the Pickup roller assembly through the Pickup clutch (CL1) and then the Pickup roller rotates to feed a document.

The lock of the stopper is released by linking the Pickup roller assembly. The Separation roller is used to improve the separation performance while feeding a document.

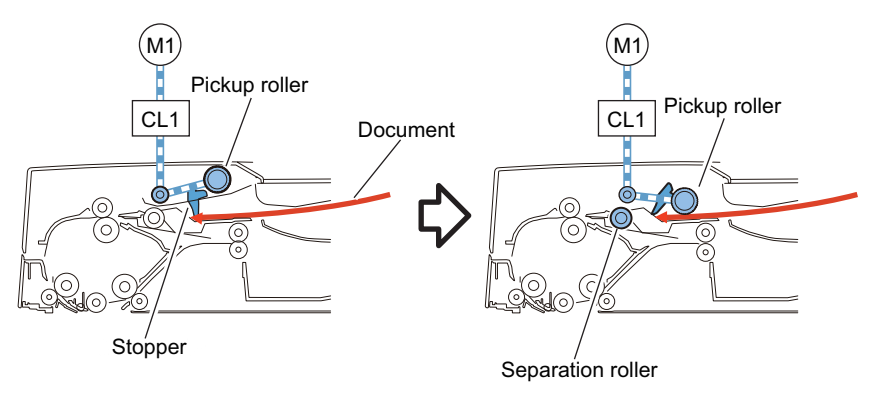

### Formation of loop

During Pickup Operation, the Lower registration roller is stopped rotating while moving a document against the Upper/Lower registration rollers and then form a loop. Thus it prevents a document from skewing.

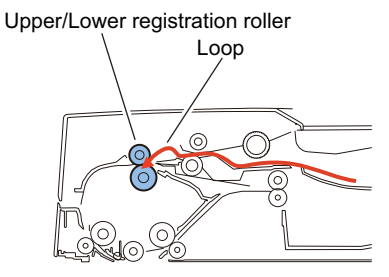

### • Feed

The Pickup motor (M1) drives the Lower registration roller through the Registration clutch (CL2). Thus a document is fed. A document is fed to the read wait point when the Read motor (M2) drives the Lead roller 1 (upper).

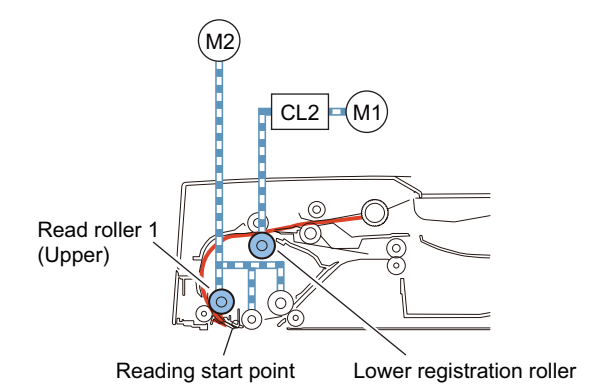

### Stream reading

The stream reading starts when the leading edge of a document reaches the reading point and the read start signal is received from the host machine.

"Stream reading" is a scan function which a document is scanned while feeding along the Document glass. The Scanner which is fixed under the Document glass reads the image.

A document is fed by the Lead roller 1 (upper) and the Platen roller driven by the Read motor (M2). The read image is stored in the memory of the host machine.

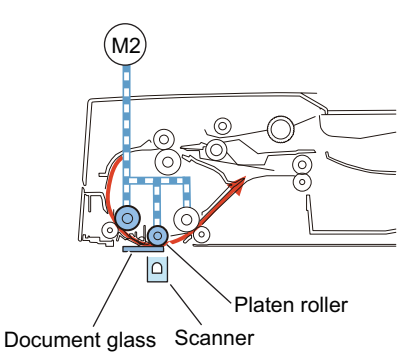

## Pickup Roller Assembly and Separation Roller

The Pickup roller assembly consists of the Pickup roller and the Feed roller.

When the start key is pressed or a document pickup signal is input, the Pickup motor (M1) drives to lower the Pickup roller assembly through the Pickup clutch (CL1) and then the Pickup roller and the Feed roller rotates to feed a document to the Registration roller.

The Pickup roller assembly is equipped with stoppers to prevent that a document is inserted deeper than appropriate position. The Separation roller is used to improve the separation performance while picking up a document.

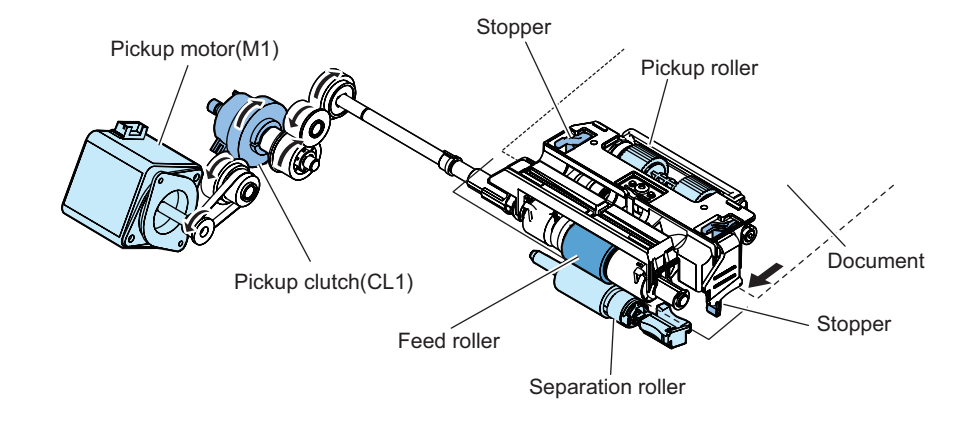

Document Reversing

## Basic Operation

There are two types of document reversal operation: one that is performed from the top to the reverse side of the document and the other that is performed from the reverse side to the top of the document.

Since the basic operation methods are identical, only the reversal operation performed from the reverse side to the top is discussed below.

### Top side pickup

The Read motor (M2) drives the Lead roller 1 (upper) and the Platen roller to scan the surface of a document on stream reading. After completion of scanning, Read motor (M2) drives the Lead roller 2 (upper) and the Upper delivery reversal roller to feed a document to the reverse point.

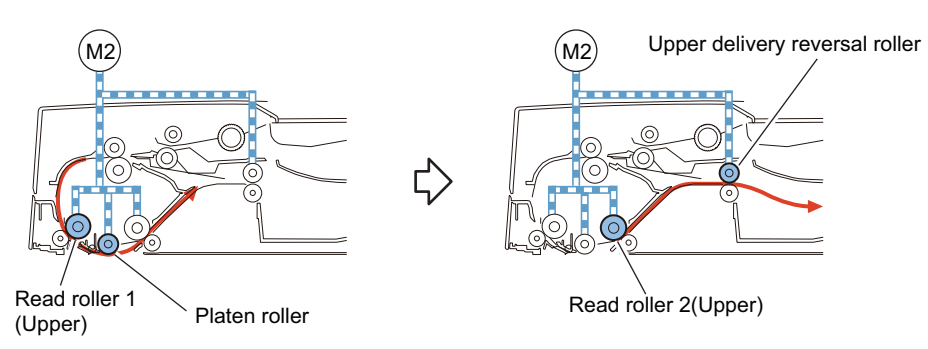

### Reversal/Feed 1

After the trailing edge of a fed document passes the Delivery reversal sensor (SR3), the Read motor (M2) stops. Thus a document stops at the reverse point. The Read motor (M2) drives in reverse direction to feed a document to the Registration roller and then it stops. After that, the Release solenoid (SL1) turns on to release the Lower delivery reversal roller.

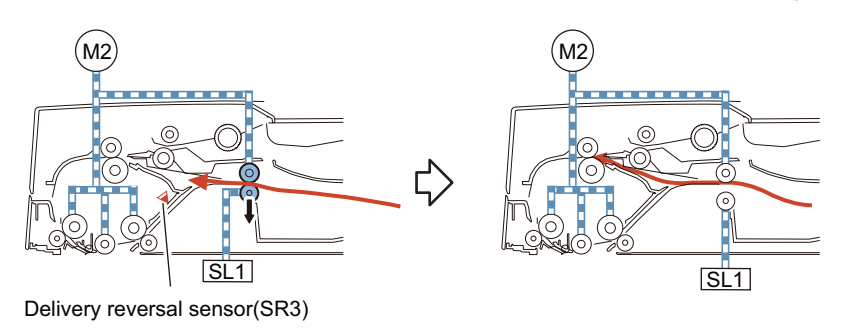

#### Reversal/Feed 2

The Pickup motor (M1) drives the Lower registration roller through the Registration clutch (CL2) to feed a document to the Read wait point.

Thus, the document is reversed. After a document is picked up again, turn OFF the Release solenoid (SL1) to pressurize at the same time that reverse side reading is complete. After that, each operation is performed such as re-reverse, feeding and delivering.

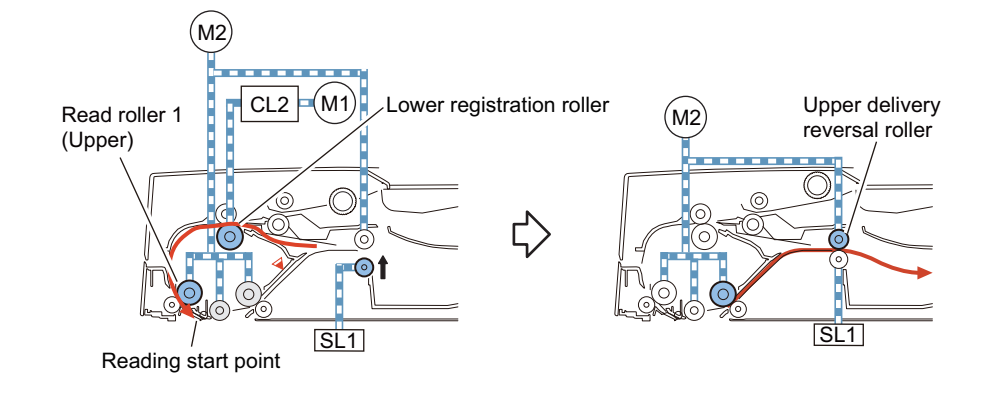

## Document Delivery

A document is delivered by the Lead roller 2 (upper) and the Upper delivery reversal roller driven by the Read motor (M2).

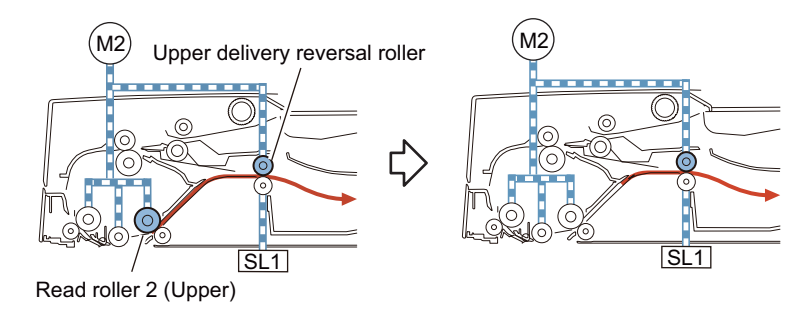

# Document Detection

## Outline

This machine detects a document using either of the two methods depending on the print mode.

- Normal print mode (other than mixed size print mode and banner paper mode)
- · Mixed size print mode and banner paper mode

#### Normal print mode

| Function                                |         | Description                                             | Symbol                                         |
|-----------------------------------------|---------|---------------------------------------------------------|------------------------------------------------|
| Document presence/absence de            | tection | Detects document existence on the Document supply tray. | Document set sensor(SR5)                       |
| Initial document size absence detection | Length  | Detects document length on the Document supply tray.    | Document length sensor 1/2<br>(SR7/SR8)        |
|                                         | Width   | Detects the document width on the Document supply tray. | Document width sensor1/2/3<br>(SR13/SR14/SR15) |

#### Mixed size print mode and banner paper mode

| Function                                 |         | Description                                                     | Symbol                                                 |
|------------------------------------------|---------|-----------------------------------------------------------------|--------------------------------------------------------|
| Document presence/absence de             | tection | Detects document existence on the Document supply tray.         | Document set sensor (SR5)                              |
| Mixed width document size de-<br>tection | Length  | Document length is detected while feeding.                      | Registration sensor (SR1)<br>Read sensor (SR2)         |
|                                          | Width   | Detects the maximum document width on the Document supply tray. | Document width sensor1/2/3<br>(SR13/SR14/SR15)         |
|                                          |         | Document width is detected while feeding.                       | Different width sensor 1/2/3/4<br>(SR9/SR10/SR11/SR12) |

## Initial Document Size Detection

Initial document size is detected when a document is placed on the Document supply tray. The Document length sensor 1/2 (SR7/ SR8) and the Document width sensor 1/2/3 (SR13/SR14/SR15) are used for the detection.

The light shading detects document length whose sensor is the Document length sensor 1/2 (SR7/SR8).

Document width is detected by the Document width sensor 1/2/3 (SR13/SR14/SR15) which performs by light prevention plate connected with the Slide guide adjustment.

Document sizes are determined by combination of ON/OFF states of these sensors.

The Document length sensor 1 (SR7) is a Reflection Sensor which is available to detect the length of a document in case that the curled paper is placed on the document pickup tray.

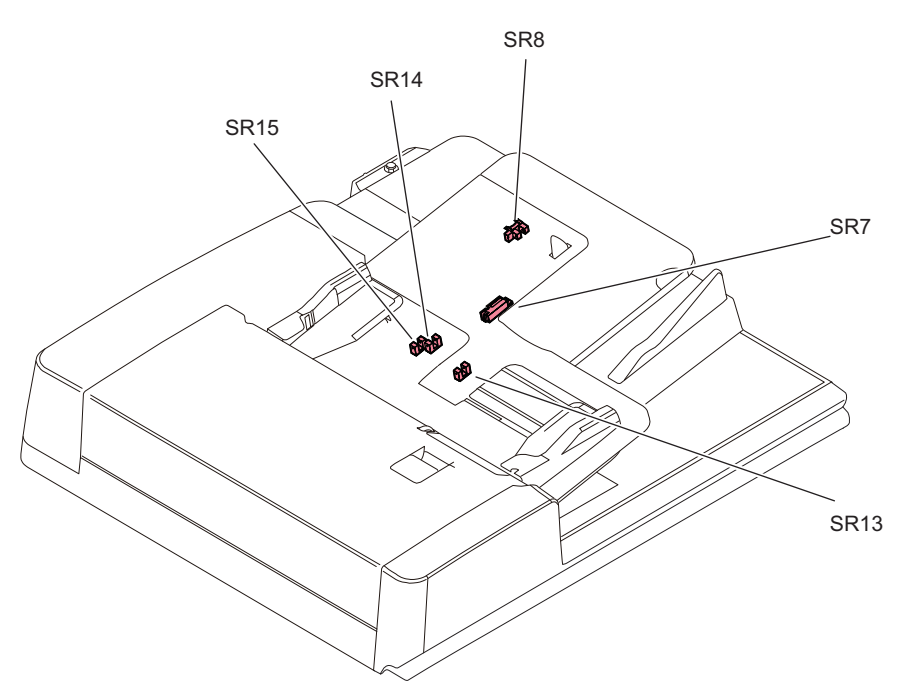

The following table shows the relationship among length detection sensor signals, document widths, and initial document sizes.

| Document width detection |                                      |                                                  | Document le<br>tio                   | ngth detec-<br>n                     | Detected size                          |     |       |         |      |
|--------------------------|--------------------------------------|--------------------------------------------------|--------------------------------------|--------------------------------------|----------------------------------------|-----|-------|---------|------|
| Width (mm)               | Document<br>width sensor<br>1 (SR13) | Document<br>width sensor<br>2 Document<br>(SR14) | Document<br>width sensor<br>3 (SR15) | Document<br>length sensor<br>1 (SR7) | Document<br>length sen-<br>sor 2 (SR8) | AB  | INCH  | AB/INCH | AB/K |
| 143.9 or less            | OFF                                  | OFF                                              | OFF                                  | ON                                   | ON                                     | -   | -     | STMTR   | A5R  |
|                          |                                      |                                                  |                                      | OFF                                  | ON                                     | -   | -     | STMTR   | A5R  |
|                          |                                      |                                                  |                                      | ON                                   | OFF                                    | -   | -     | STMTR   | A5R  |
|                          |                                      |                                                  |                                      | OFF                                  | OFF                                    | -   | STMTR | STMTR   | A5R  |
| More than                | OFF                                  | ON                                               | ON                                   | ON                                   | ON                                     | -   | -     | A5R     | A5R  |
| 143.9 and                |                                      |                                                  |                                      | OFF                                  | ON                                     | -   | -     | A5R     | A5R  |
| 165.0 or less            |                                      |                                                  |                                      | ON                                   | OFF                                    | -   | -     | A5R     | A5R  |
|                          |                                      |                                                  |                                      | OFF                                  | OFF                                    | A5R | -     | A5R     | A5R  |
| More than                | OFF                                  | OFF                                              | ON                                   | ON                                   | ON                                     | -   | -     | B5R     | B5R  |
| 165.0 and                |                                      |                                                  |                                      | OFF                                  | ON                                     | -   | -     | B5R     | B5R  |
| 196.0 or less            |                                      |                                                  |                                      | ON                                   | OFF                                    | B5R | -     | B5R     | B5R  |
|                          |                                      |                                                  |                                      | OFF                                  | OFF                                    | B6  | -     | B6      | B6   |
| More than                | ON                                   | OFF                                              | ON                                   | ON                                   | ON                                     | -   | -     | A4R     | A4R  |
| 196.0 and                |                                      |                                                  |                                      | OFF                                  | ON                                     | -   | -     | A4R     | A4R  |
| 213.9 or less            |                                      |                                                  |                                      | ON                                   | OFF                                    | A4R | -     | A4R     | A4R  |
|                          |                                      |                                                  |                                      | OFF                                  | OFF                                    | A5  | -     | A5      | A5   |

| Document width detection |     | Document le<br>tio | Document length detec-<br>tion |     | Detected size |    |         |         |     |
|--------------------------|-----|--------------------|--------------------------------|-----|---------------|----|---------|---------|-----|
| More than                | ON  | ON                 | ON                             | ON  | ON            | -  | LGL     | LGL     | A4R |
| 213.9 and                |     |                    |                                | OFF | ON            | -  | -       | LGL     | A4R |
| 236.5 or less            |     |                    |                                | ON  | OFF           | -  | LTRR    | LTRR    | A4R |
|                          |     |                    |                                | OFF | OFF           | -  | STMT    | STMT    | A5  |
| More than                | ON  | OFF                | OFF                            | ON  | ON            | B4 | -       | B4      | B4  |
| 236.5 and                |     |                    |                                | OFF | ON            | -  | -       | B4      | B4  |
| 263.5 or less            |     |                    |                                | ON  | OFF           | -  | -       | B4      | B4  |
|                          |     |                    |                                | OFF | OFF           | B5 | -       | B5      | B5  |
| More than                | ON  | ON                 | OFF                            | ON  | ON            | -  | 11 × 17 | 11 × 17 | K8  |
| 263.5 and                |     |                    |                                | OFF | ON            | -  | 11 × 17 | 11 × 17 | K8  |
| 288.2 or less            |     |                    |                                | ON  | OFF           | -  | 11 × 17 | 11 × 17 | K8  |
|                          |     |                    |                                | OFF | OFF           | -  | LTR     | LTR     | K16 |
| More than                | OFF | ON                 | OFF                            | ON  | ON            | A3 | 11 × 17 | A3      | A3  |
| 288.2                    |     |                    |                                | OFF | ON            | -  | 11 × 17 | A3      | A3  |
|                          |     |                    |                                | ON  | OFF           | -  | 11 × 17 | A3      | A3  |
|                          |     |                    |                                | OFF | OFF           | A4 | LTR     | A4      | A4  |

## Mixed width document size detection

In case that mixed width and length documents are set, 3 types of paper detections such as maximum width, other than maximum width and length are performed.

The maximum width is detected by the Document width sensor 1/2/3(SR13/SR14/SR15) in the same way of initial document size detection.

Width other than maximum width is detected by the Different width sensor 1/2/3/4 (SR9/SR10/SR11/SR12).

Document length is detected by ON state on the Read sensor (SR2) and OFF state on the Registration sensor (SR1). Each document size is determined by the combination of the ON/OFF states on these sensors.

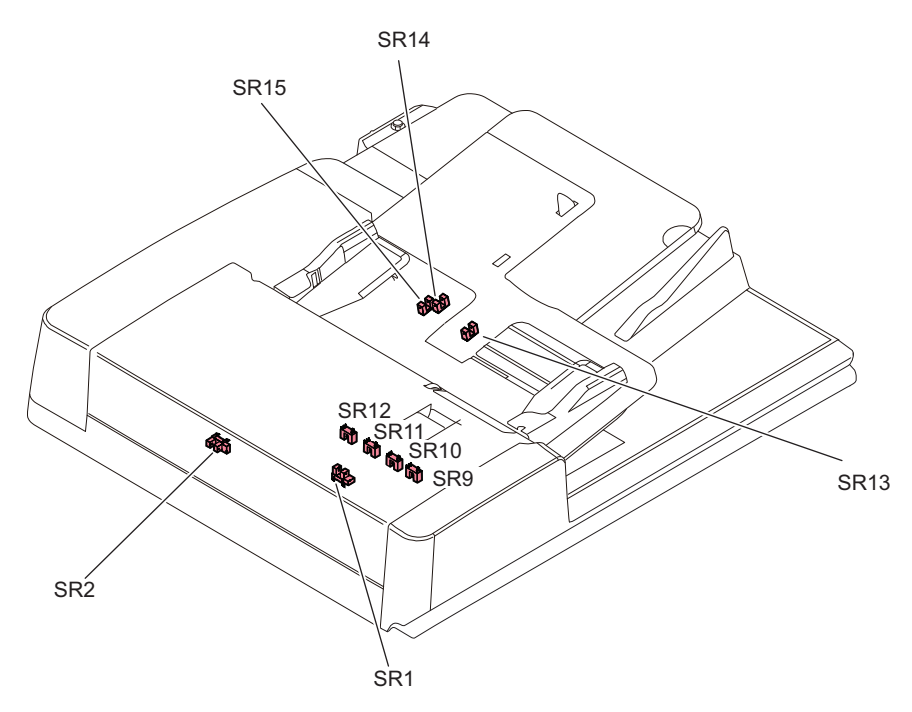

#### Same series mixed width document combination

|     | Same series of size (Inch configuration) |    |    |    |     |     |      |      |
|-----|------------------------------------------|----|----|----|-----|-----|------|------|
|     | A4                                       | B5 | A5 | B6 | LTR | LGL | LTRR | STMT |
| A3  | А                                        | -  | -  | -  | -   | -   | -    | -    |
| B4  | -                                        | A  | -  | -  | -   | -   | -    | -    |
| A4R | -                                        | -  | А  | -  | -   | -   | -    | -    |
| B5R | -                                        | -  | -  | A  | -   | -   | -    | -    |

|         | Same | series of siz | e (AB confi | iguration) | Same series of size (Inch configuration) |     |      |      |
|---------|------|---------------|-------------|------------|------------------------------------------|-----|------|------|
|         | A4   | B5            | A5          | B6         | LTR                                      | LGL | LTRR | STMT |
| 11 × 17 | -    | -             | -           | -          | A                                        | -   | -    | -    |
| LGL     | -    | -             | -           | -          | -                                        | -   | A    | A    |
| LTRR    | -    | -             | -           | -          | -                                        | A   | -    | A    |
| STMT    | -    | -             | -           | -          | -                                        | A   | A    | -    |

#### Different series mixed width document combination

AB configuration Mixed

|              | Different series of size |    |    |     |     |     |    |       |  |  |  |
|--------------|--------------------------|----|----|-----|-----|-----|----|-------|--|--|--|
|              |                          | B4 | B5 | A4R | A5  | B5R | B6 | A5R   |  |  |  |
| Maximum size | Width (mm)               | 2  | 57 |     | 210 | 18  | 2  | 148.5 |  |  |  |
| A3           | 297.0                    | А  | В  | С   | С   | С   | С  | -     |  |  |  |
| A4           |                          | В  | A  | С   | С   | С   | С  | -     |  |  |  |
| B4           | 257.0                    | -  | -  | A   | В   | С   | С  | С     |  |  |  |
| B5           |                          | -  | -  | В   | A   | С   | С  | С     |  |  |  |
| A4R          | 210.0                    | -  | -  | -   | -   | В   | В  | С     |  |  |  |
| A5           |                          | -  | -  | -   | -   | В   | A  | С     |  |  |  |
| B5R          | 182.0                    | -  | -  | -   | -   | -   | -  | С     |  |  |  |
| B6           |                          | -  | -  | -   | -   | -   | -  | С     |  |  |  |

Inch configuration Mixed

|              |            | Different series of size |       |      |       |  |  |  |  |  |  |
|--------------|------------|--------------------------|-------|------|-------|--|--|--|--|--|--|
|              |            | LGL                      | LTRR  | STMT | STMTR |  |  |  |  |  |  |
| Maximum size | Width (mm) |                          | 215.9 |      | 139.7 |  |  |  |  |  |  |
| 11 × 17      | 279.0      | A                        | В     | В    | -     |  |  |  |  |  |  |
| LTR          |            | A                        | В     | A    | С     |  |  |  |  |  |  |
| LGL          | 215.9      | -                        | -     | -    | С     |  |  |  |  |  |  |
| LTRR         |            | -                        | -     | -    | С     |  |  |  |  |  |  |
| STMT         |            | -                        | -     | -    | С     |  |  |  |  |  |  |

| Item | Contents                                     |
|------|----------------------------------------------|
| A    | Combination assured                          |
| В    | Not assured. (Possible to feed)              |
| С    | Not assured. (Possible to have original jam) |
| -    | Out of Specifications                        |

## Detecting Jams

This machine detects document jams using the sensors shown below.

Document jam check timing is controlled by the host machine which determines jam occurrence by document existence on the specific sensors.

Jam codes can be checked by outputting a jam error log report in the service mode of the host machine.

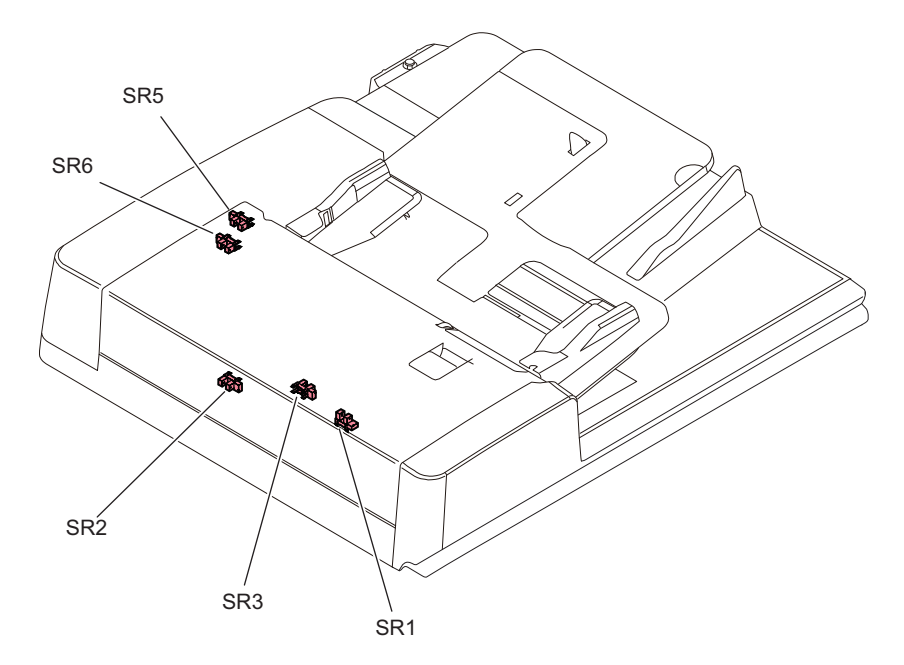

| ACC ID | JAM Code | JAM Type           | Name                                                                                    | Symbol  |
|--------|----------|--------------------|-----------------------------------------------------------------------------------------|---------|
| 01     | 0003     | DELAY              | Registration sensor                                                                     | SR1     |
| 01     | 0043     | DELAY              | Registration sensor                                                                     | SR1     |
| 01     | 0004     | STNRY              | Registration sensor                                                                     | SR1     |
| 01     | 0044     | STNRY              | Registration sensor                                                                     | SR1     |
| 01     | 0009     | DELAY              | Read sensor                                                                             | SR2     |
| 01     | 0049     | DELAY              | Read sensor                                                                             | SR2     |
| 01     | 0010     | STNRY              | Read sensor                                                                             | SR2     |
| 01     | 0050     | STNRY              | Read sensor                                                                             | SR2     |
| 01     | 0013     | DELAY              | Delivery reversal sensor                                                                | SR3     |
| 01     | 0053     | DELAY              | Delivery reversal sensor                                                                | SR3     |
| 01     | 0014     | STNRY              | Delivery reversal sensor                                                                | SR3     |
| 01     | 0054     | STNRY              | Delivery reversal sensor                                                                | SR3     |
| 01     | 0071     | Sequence           | -                                                                                       | -       |
| 01     | 0090     | DADF OP            | Copyboard cover open/closed sensor 1<br>(At copy mode, select the Pickup Cas-<br>sette) | PS_N1*  |
| 01     | 0091     | DADF OP            | Copyboard cover open/closed sensor 1 (other than those above)                           | PS_N1*  |
| 01     | 0092     | COVER OP           | Cover open/closed sensor                                                                | SR6     |
| 01     | 0093     | COVER OP           | Cover open/closed sensor                                                                | SR6     |
| 01     | 0095     | Paper pickup error | Registration sensor<br>Document set sensor                                              | SR1/SR5 |
| 01     | 0096     | Limited function*2 | -                                                                                       | -       |
| 01     | 00A1     | Power-on           | Registration sensor                                                                     | SR1     |
| 01     | 00A2     | Power-on           | Read sensor                                                                             | SR2     |
| 01     | 00A3     | Power-on           | Delivery reversal sensor                                                                | SR3     |

\*1: The sensor of the Reader of the host machine.

\*2: Limited functions jam is a jam for preventing an original to be left inside the machine when a problem which requires the machine moves to limited functions mode occurs. If an error occurs for some reasons, a jam message is displayed to make the user to perform jam removal. The troubleshooting from this jam cord is not possible.

# Power Supply

The power supply lines are shown below. This machine power is supplied from the host machine.

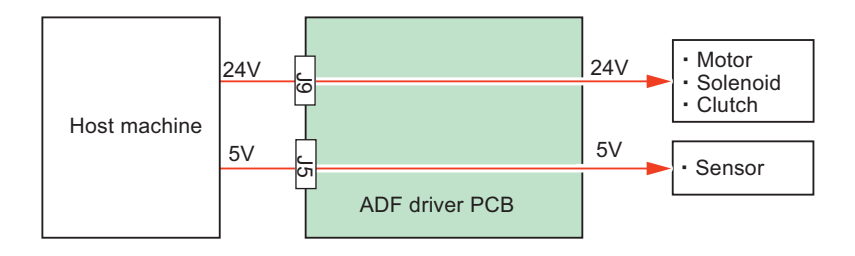

# Original Output Indicator

After completion of reading, the LED at the Document delivery LED PCB (PCB5) lights ON to prevent from leaving a document. The LED keeps lighting for 10 seconds and then turns OFF.

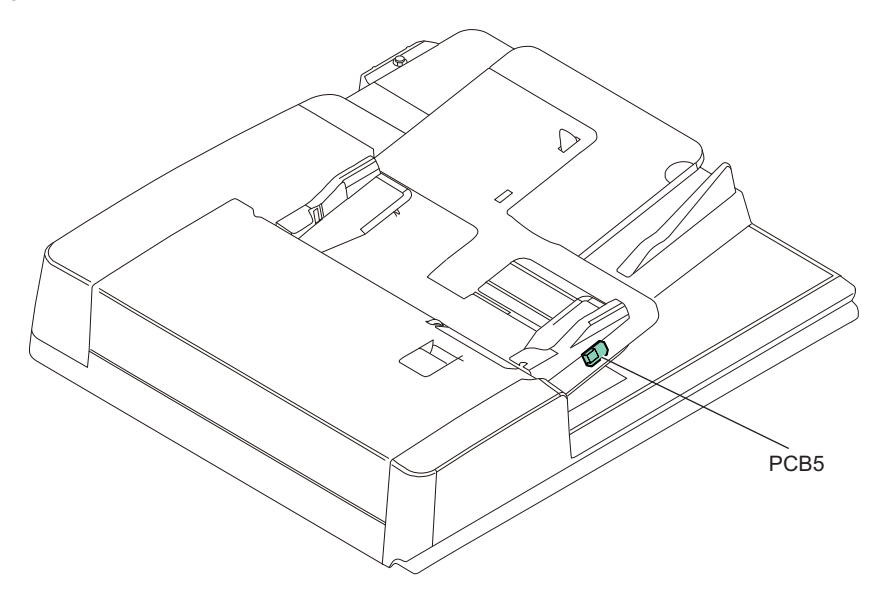

#### **Related service mode**

 ON/OFF of DADF delivery LED: Connecting to iR-ADV devices
COPIER > OPTION > CUSTOM > DFEJCLED
Connecting to iR devices
COPIER > OPTION > FNC-SW > DFEJCLED

# Upgrading

## Outline

Since this equipment is not equipped CPU, upgrading is not possible by itself. Upgrade it on the host machine.

# Original Feed System (Single Pass DADF)

# Basic Configuration

## Functional Configuration

A list of functions is indicated below.

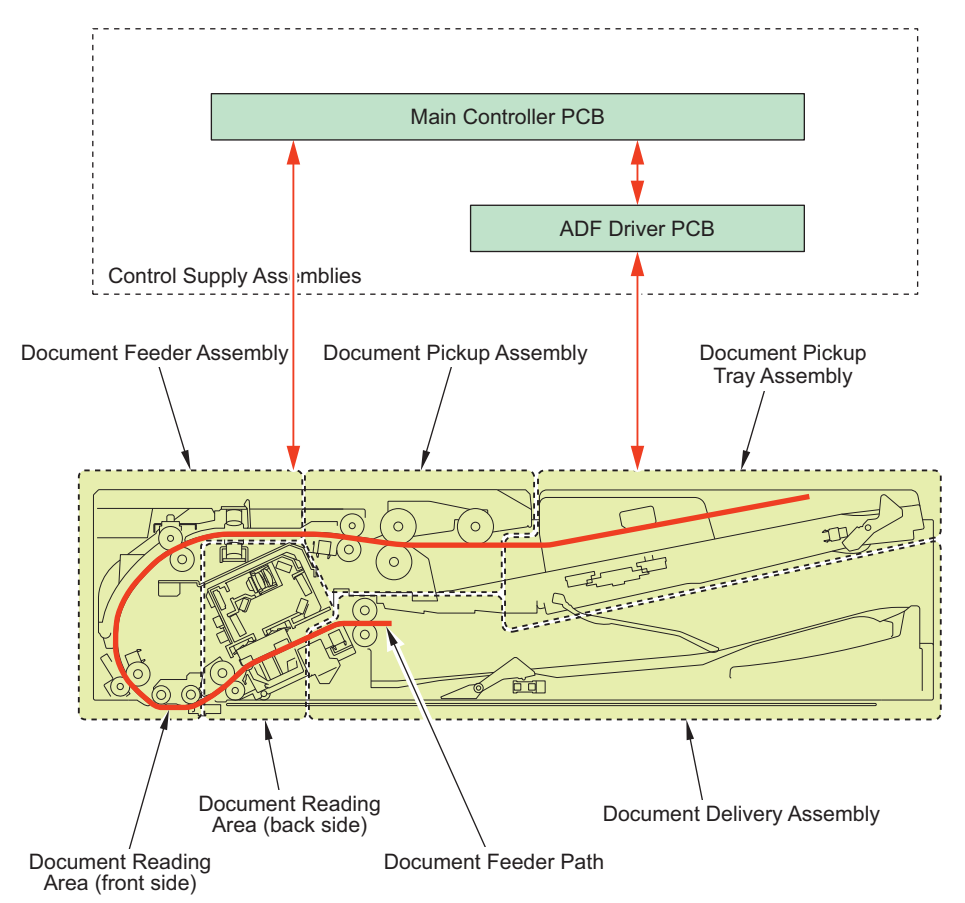

## Parts Configuration

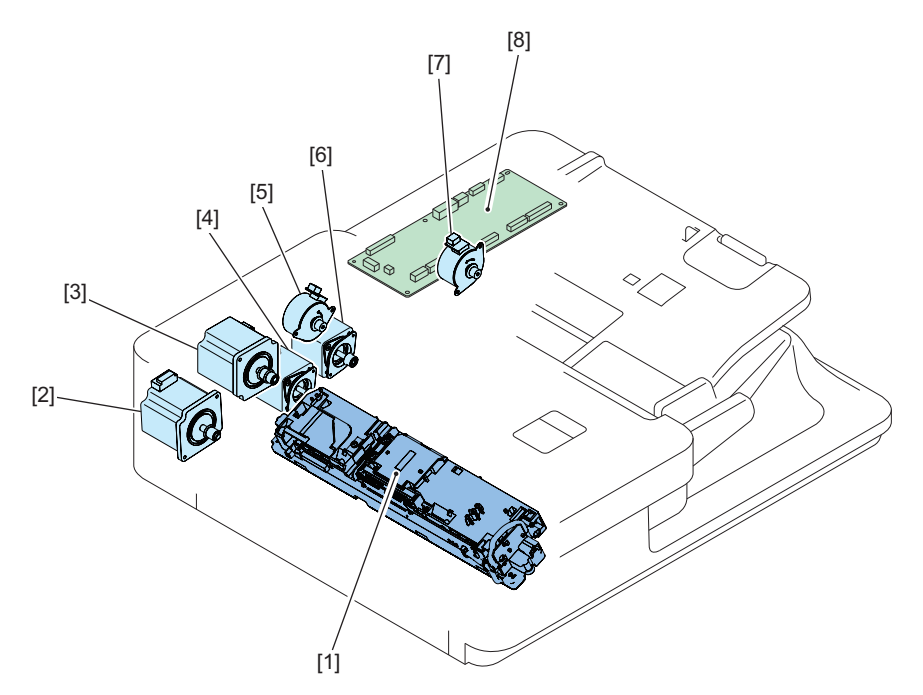

| Key No. | Name                        | Symbol |
|---------|-----------------------------|--------|
| [1]     | Scanner Unit                | -      |
| [2]     | Read Motor                  | M403   |
| [3]     | ADF Pull-out Motor          | M402   |
| [4]     | ADF Delivery Motor          | M404   |
| [5]     | Pickup Roller Lifting Motor | M405   |
| [6]     | ADF Pickup Motor            | M401   |
| [7]     | Tray Lifting Motor          | M406   |
| [8]     | ADF Driver PCB              | UN_401 |

## Drive Configuration List

This equipment is a document feeder for stream reading only.

This equipment has 4 motors as drive load.

It also has a unit for reading originals (for the back side) (Scanner Unit).

The drive configuration of this equipment is indicated below.

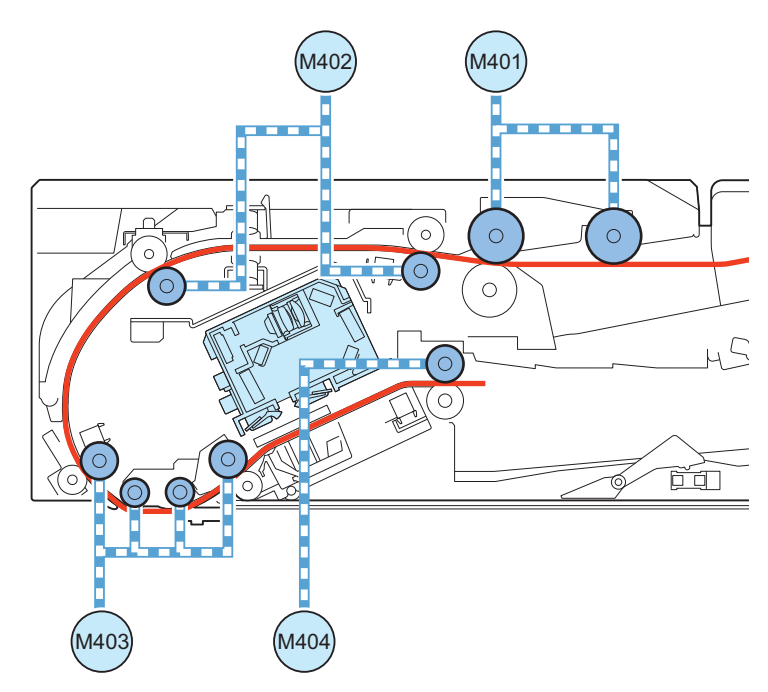

| Symbol | Name                        | Role                                       |
|--------|-----------------------------|--------------------------------------------|
| M401   | Pickup Motor                | Drive of Pickup Roller                     |
| M402   | Pull-out Motor              | Drive of Pull-out Roller                   |
| M403   | Read Motor                  | Drive of Read Roller                       |
| M404   | Delivery Motor              | Drive of Delivery Motor, Movement of Glass |
| M405   | Pickup Roller Lifting Motor | Drive of Pickup Roller Lifting Roller      |
| M406   | Tray Lifting Motor          | Drive of Tray Lifting                      |

## List of Rollers

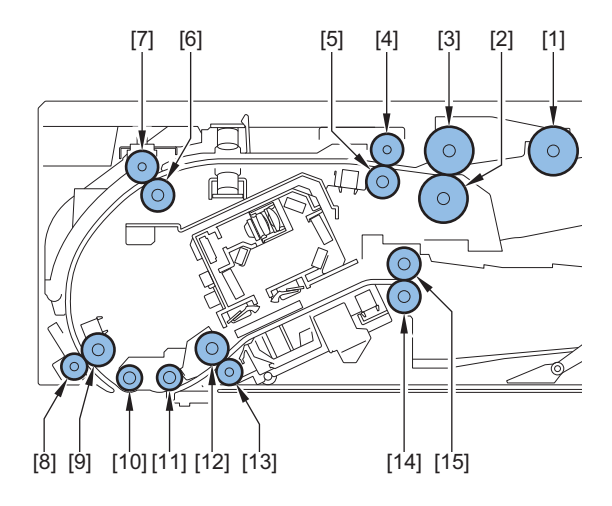

| Key No. | Name              |
|---------|-------------------|
| [1]     | Pickup Roller     |
| [2]     | Separation Roller |
| [3]     | Feed Roller       |
| [4]     | Pullout Roller    |
| [5]     | Pullout Roller    |
| [6]     | Pullout Roller    |
| [7]     | Pullout Roller    |
| [8]     | Lead Roller 1     |
| [9]     | Lead Roller 1     |
| [10]    | Platen Roller 1   |
| [11]    | Platen Roller 2   |
| [12]    | Lead Roller 2     |
| [13]    | Lead Roller 2     |
| [14]    | Delivery Roller   |
| [15]    | Delivery Roller   |

## List of Sensors

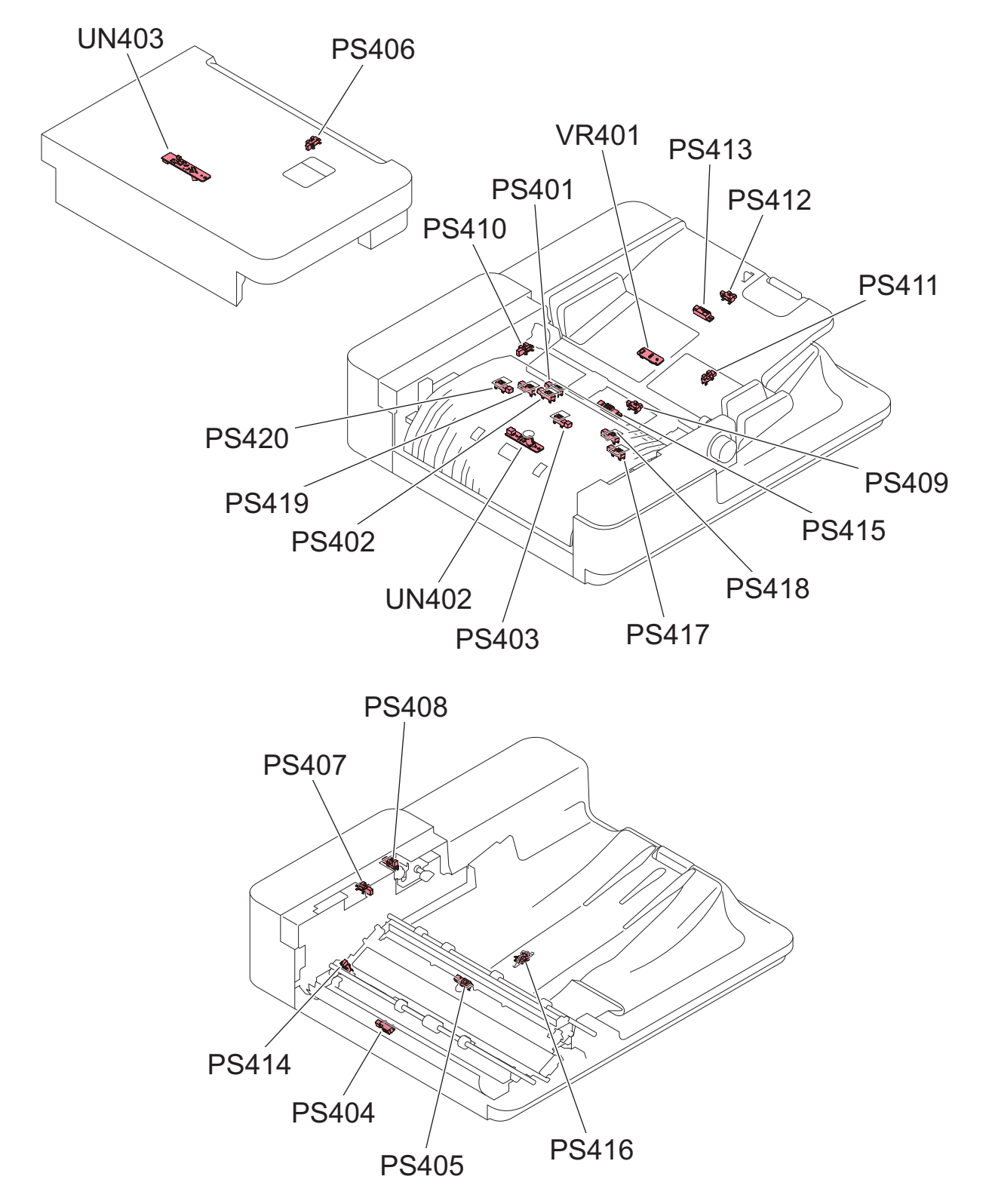

|        |                                     |                                                                               | Jam Detection   |                      |                 |
|--------|-------------------------------------|-------------------------------------------------------------------------------|-----------------|----------------------|-----------------|
| Symbol | Name                                | Detection description                                                         |                 | Sta-<br>tion-<br>ary | Others          |
| VR401  | Original Width Detection Resistance | Original width length detection                                               | -               | -                    | -               |
| PS401  | Pre-separation Sensor               | The position of the leading edge of the original<br>immediately before pickup | Applica-<br>ble | Appli-<br>cable      | Appli-<br>cable |
| PS402  | Post-separation Sensor              | The position of the leading edge of the original<br>immediately after pickup  | Applica-<br>ble | Appli-<br>cable      | Appli-<br>cable |

|        |                                                    |                                                                                   |                 | n Detect             | ion             |
|--------|----------------------------------------------------|-----------------------------------------------------------------------------------|-----------------|----------------------|-----------------|
| Symbol | Name                                               | Detection description                                                             | Delay           | Sta-<br>tion-<br>ary | Others          |
| PS403  | Pullout Sensor                                     | The position of the leading edge of the original af-<br>ter pulling out to pickup | Applica-<br>ble | Appli-<br>cable      | Appli-<br>cable |
| PS404  | Read Sensor                                        | Image reading start/end timing                                                    | Applica-<br>ble | Appli-<br>cable      | Appli-<br>cable |
| PS405  | Pre-delivery Sensor                                | The position of the trailing edge of the original be-<br>fore delivery            | Applica-<br>ble | Appli-<br>cable      | Appli-<br>cable |
| PS406  | Tray Paper Surface Sensor                          | Presence of original paper surface on the original pickup tray                    | -               | -                    | -               |
| PS407  | Cover Open/Closed Sensor                           | Opening/closing of the Feeder Cover                                               | -               | -                    | -               |
| PS408  | Pickup Roller Lifting HP Sensor                    | Home position of the Pickup Roller that rises and lowers                          | -               | -                    | -               |
| PS409  | ADF Sleep Exit Sensor                              | Presence of original on the Document Pickup Tray                                  | -               | -                    | -               |
| PS410  | Tray Lifting HP Sensor                             | Home position of the tray that rises and lowers                                   | -               | -                    | -               |
| PS411  | AB/Inch Identification Sensor                      | Distinguish between A4R and LTRR, between A5R and STMTR                           | -               | -                    | -               |
| PS412  | LGL Identification Sensor                          | Distinguish between LTR-R and LGL                                                 | -               | -                    | -               |
| PS413  | Large Size/ Small Size Sensor                      | Identify the original warping and bending                                         | -               | -                    | -               |
| PS414  | Paper Back Reading Glass HP Sensor                 | Reading Glass position                                                            | -               | -                    | -               |
| PS415  | Original Sensor                                    | Presence of original on the Document Pickup Tray                                  | -               | -                    | -               |
| PS416  | Delivery Stack Detection Sensor                    | Capacity of Delivery Tray                                                         | -               | -                    | -               |
| PS417  | Skew Detection Sensor (Large, Front)               | Detect skewing of original by the time difference                                 | -               | -                    | -               |
| PS418  | Skew Detection Sensor (Small, Front)               | of detection timing                                                               | -               | -                    | -               |
| PS419  | Skew Detection Sensor (Small, Rear)                |                                                                                   | -               | -                    | -               |
| PS420  | Skew Detection Sensor (Large, Rear)                |                                                                                   | -               | -                    | -               |
| UN402  | Double Feed Detection Sensor PCB<br>(Transmission) | Double feed detection (transmission)                                              | -               | -                    | Appli-<br>cable |
| UN403  | Double Feed Detection Sensor PCB (Re-<br>ception)  | Double feed detection (reception)                                                 | -               | -                    | Appli-<br>cable |

## ADF Driver PCB

The following shows to which the ADF Driver PCB is connected.

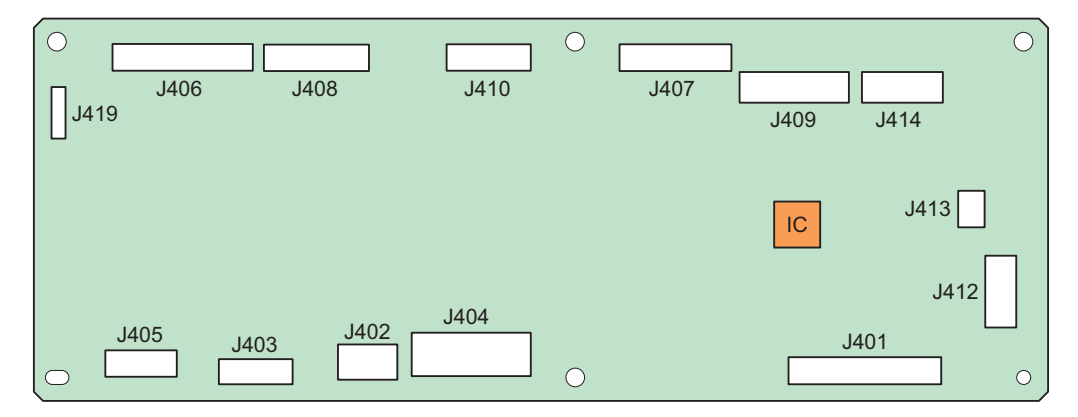

| ADF Driver PCB J No. | Connection destination |                     |  |  |  |  |  |
|----------------------|------------------------|---------------------|--|--|--|--|--|
|                      | Symbol                 | Symbol Name         |  |  |  |  |  |
| J401                 | -                      | Main Controller PCB |  |  |  |  |  |
| J402                 | -                      | Main Controller PCB |  |  |  |  |  |
| J403                 | M401                   | ADF Pickup Motor    |  |  |  |  |  |
|                      | M404                   | ADF Delivery Motor  |  |  |  |  |  |
| J404                 | M402                   | ADF Pull-out Motor  |  |  |  |  |  |

| ADF Driver PCB J No. |        | Connection destination                       |  |  |
|----------------------|--------|----------------------------------------------|--|--|
|                      | Symbol | Name                                         |  |  |
| J404                 | M403   | Read Motor                                   |  |  |
| J405                 | M405   | Pickup Roller Lifting Motor                  |  |  |
|                      | M406   | Tray Lifting Motor                           |  |  |
| J406                 | PS401  | Pre-separation Sensor                        |  |  |
|                      | PS402  | Post-separation Sensor                       |  |  |
|                      | PS407  | Cover Open/Closed Sensor                     |  |  |
|                      | PS408  | Pickup Roller Lifting HP Sensor              |  |  |
|                      | PS418  | Skew Detection Sensor (Small, Front)         |  |  |
|                      | PS419  | Skew Detection Sensor (Small, Rear)          |  |  |
| J407                 | PS404  | Lead Sensor                                  |  |  |
|                      | PS405  | Pre-delivery Sensor                          |  |  |
|                      | PS414  | Paper Back Reading Glass HP Sensor           |  |  |
|                      | PS416  | Delivery Stack Detection Sensor              |  |  |
| J408                 | UN402  | Post-separation Sensor                       |  |  |
|                      | PS403  | Pullout Sensor                               |  |  |
|                      | PS417  | Skew Detection Sensor (Large, Front)         |  |  |
|                      | PS420  | Skew Detection Sensor (Large, Rear)          |  |  |
| J409                 | PS409  | ADF Sleep Exit Sensor                        |  |  |
|                      | PS411  | AB/Inch Identification Sensor                |  |  |
|                      | PS412  | LGL Identification Sensor                    |  |  |
| J410                 | UN403  | Double Feed Detection Sensor PCB (Reception) |  |  |
|                      | PS406  | ADF Paper Surface Sensor                     |  |  |
|                      | LED401 | Original Set LED                             |  |  |
| J412                 | PS413  | Large Size/ Small Size Sensor                |  |  |
|                      | LED402 | Delivery Lighting LED                        |  |  |
| J413                 | PS410  | Tray Lifting HP Sensor                       |  |  |
| J414                 | VR401  | Original Width Detection Resistance          |  |  |
|                      | PS415  | Original Sensor                              |  |  |
| J419                 | -      | for R&D                                      |  |  |

## Outline of Electric Circuits

This machine is controlled by the Main Controller PCB. The relations of the electrical components are shown below.

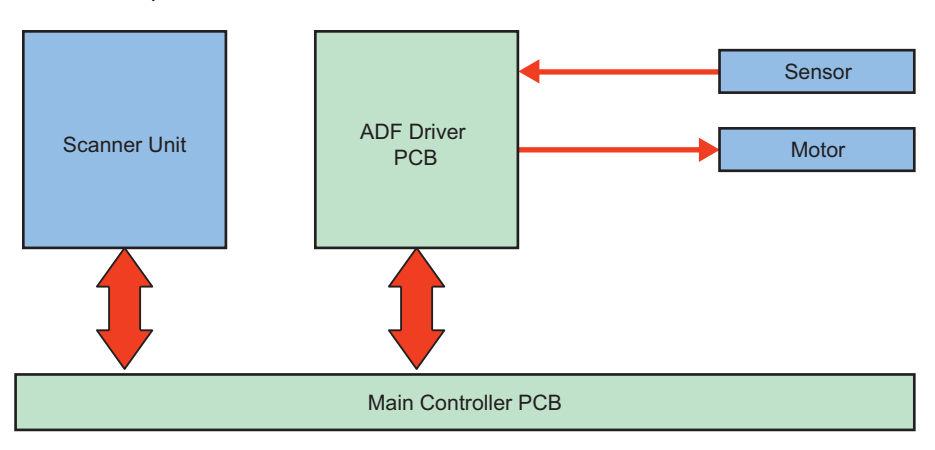

#### **Related Error Codes**

Communication error between Main Controller PCB and Scanner Unit

- E270-0001: Communication error between the Main Controller PCB and Reader Scanner Unit(for paper front)
- E270-0101: Communication error between the Main Controller PCB and Reader Scanner Unit(for paper rear)
- E280-0001: Communication between the Main Controller PCB and the Reader Scanner Unit was not completed within the specified period of time.

- E280-0002: Disconnection of FFC between the Main Controller PCB and the Reader Scanner Unit was detected.
- E280-0101: Communication between the Main Controller PCB and the DADF Scanner Unit was not completed within the specified period of time.
- E280-0102: Disconnection of FFC between the Main Controller PCB and the DADF Scanner Unit was detected
- E280-0004: Communication error between the Main Controller PCB and Reader Scanner Unit(for paper front)

• E280-0104: Communication error between the Main Controller PCB and Reader Scanner Unit(for paper rear) Communication error between Reader Controller PCB and DADF

- E400-0001: A communication error between the Main Controller PCB and the DADF Driver PCB was detected.
- E400-0001: A communication error between the Main Controller PCB and the DADF Driver PCB was detected.
- E400-0003: Disconnection of the harness between the Main Controller PCB and the DADF Driver PCB was detected.
- E401-0001: Pickup Roller Unit Lifting HP Sensor error
- E401-0002: Pickup Roller Unit Lifting HP Sensor error
- E407-0001: Lifter Motor error
- E407-0002: Lifter error

ADF Fan error

- E412-0005: Rotation of fan was detected after the stop signal for the DADF Cooling Fan was transmitted.
- E412-0006: Stop of fan was detected after rotation signal for the DADF Cooling Fan was transmitted.

Different DADF model error

- E490-0001: An improper Scanner Unit is installed.
- E490-0101: An improper DADF is installed.

# Scanner Unit

### Configuration of the Scanner Unit

The Scanner Unit has the same mechanism as that of the reader. For details, refer to "Scanner Unit" in "Basic Configuration" in the section "Reader Technology".

#### **Related Error Codes**

#### Shading error

E302-0001: Error in paper front white shading E302-0002: Error in paper front black shading E302-0101: Error in paper back white shading E302-0102: Error in paper back black shading

#### **Related Alarm Codes**

#### Light intensity error

02-0025: Insufficient Scanner Unit (Paper Front) LED light intensity alarm (Some of the LEDs are OFF. Scanning can be continued.)

#### Duplex Reading Control

2-sided originals are read using simultaneous duplex reading.

With one feed, the Scanner Unit of the Reader Unit reads the front side and the Scanner Unit of the ADF reads the back side without reversing the paper.

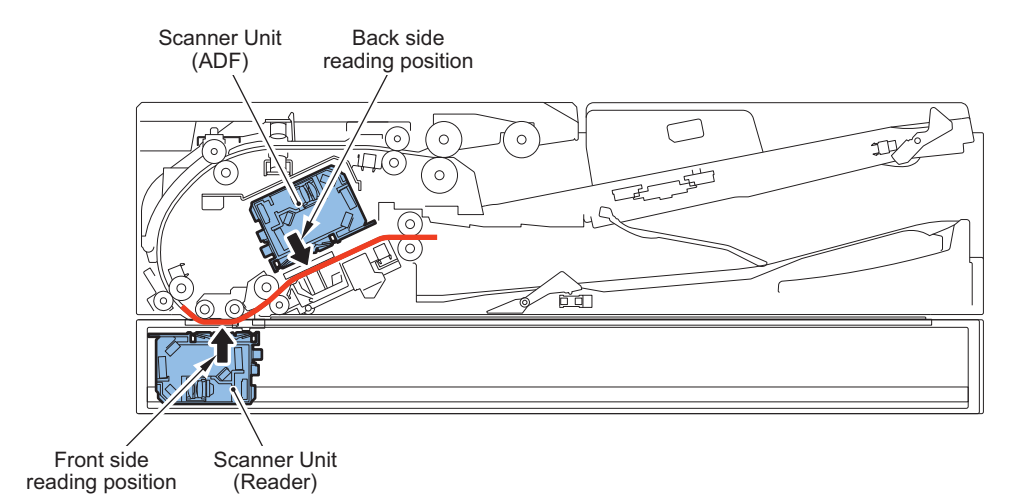

#### Related service mode

- Fine adjustment of image ratio in horizontal scanning direction when duplex scanning [paper front] FEEDER > ADJUST > ADJMSCN1
- Fine adjustment of image ratio in horizontal scanning direction when duplex scanning [back side] FEEDER > ADJUST > ADJMSCN2

## Glass Shift Control

This machine has a Reading Glass at the bottom of the Scanner Unit.

This Reading Glass has affixed on it a Standard White Plate used for shading correction and dust detection correction. The Main Controller drives the Glass Drive Motor (M404: shared as the Delivery Motor) as needed to move the Reading Glass. With this, the Main Controller executes the above-mentioned corrections by comparing the position of the Standard White Plate with the reflection data of the image reading position.

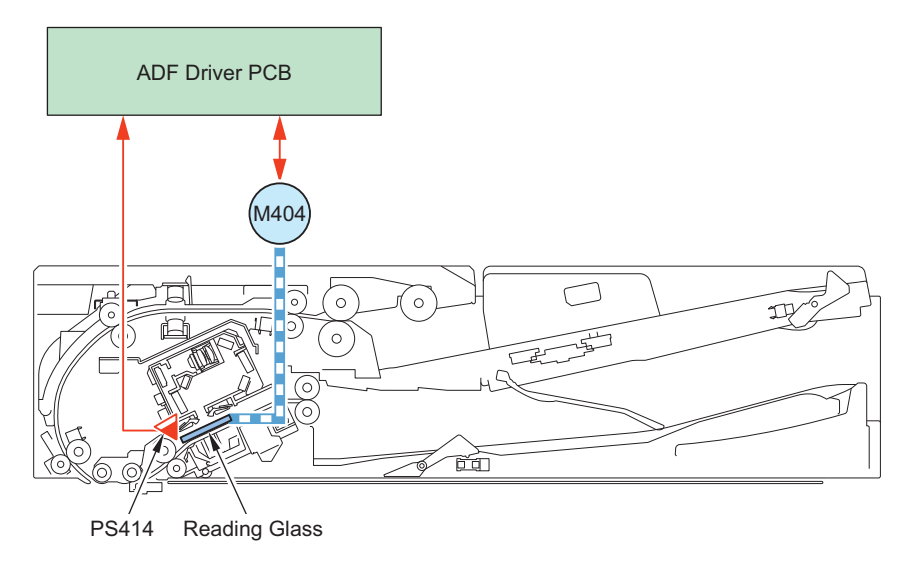

#### **Related Error Codes**

Scanner HP error

- · E202-0101: DADF Scanner Unit HP error
- E202-0102: DADF Scanner Unit HP error

## Detecting and Correcting Skew Using Scanned Image

#### Overview

Images are rotated (skew correction) on the output based on the amount of skew measured during stream reading. This enables to increase productivity and reduce noise at the same time by eliminating the need for configuration to have a registration mechanism that presses the original document against the roller to make the skew of the leading edge of the original document and the horizontal scanning direction line closer.

#### **Skew Detection**

Detects skew by determining it from a scanned image instead of using sensors. It binarizes the scanned image to detect the following three items.

#### Edge

The shadow of the original on the opposed plate is detected as the edge of the original.

#### Skew amount

Skew amount is detected from the degree of the edge detected.

#### **Rotation center coordinates**

Rotation center coordinates is detected from the edge and the skew amount.

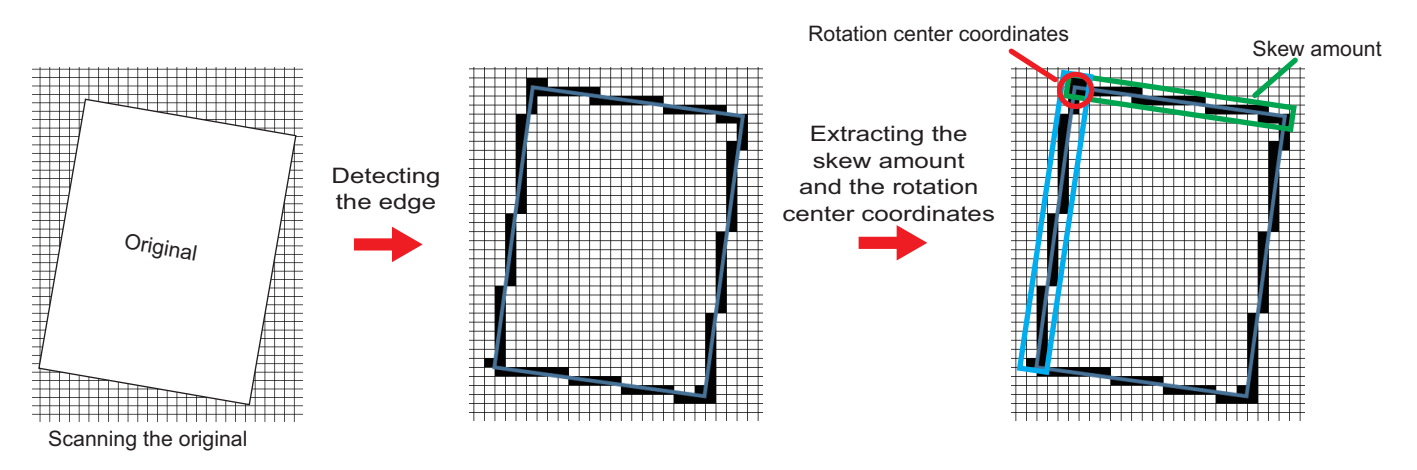

### **Skew Correction**

Corrects the skew by rotating the image data according to the detected skew amount.

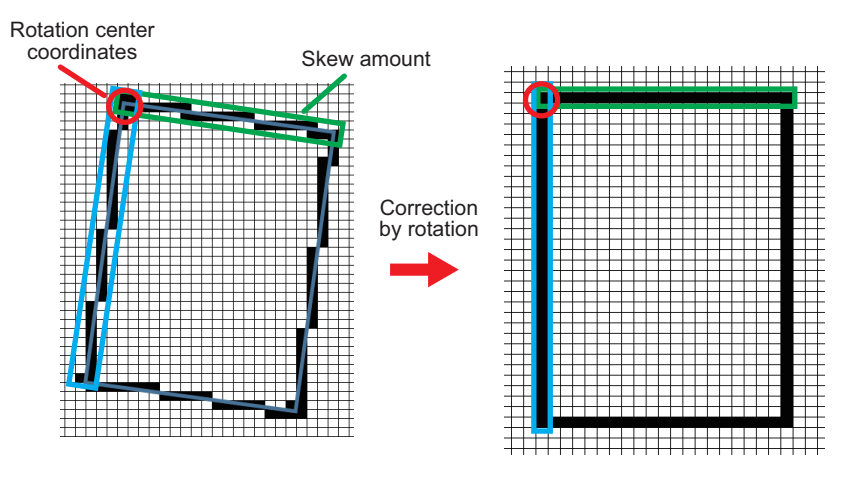

#### NOTE:

- When the edge of original is damaged or bent, the accurate skew amount may not be detected and the correction function may fail to function.
- The upper limit value of the cross-feed correction angle varies depending on the document size as shown below. When the cross-feed exceeding the upper limit value of the correction angle is detected, the read image is printed as it is without having the cross-feed correction.
  - Length in vertical scanning direction 250mm or more: 1.5°
  - Length in vertical scanning direction 200mm 249mm: 2°
  - Length in vertical scanning direction 199mm or less: 3°

In the mixed mode of the different width original, the cross-feed detection control by the sensor is canceled, and the cross-feed correction is performed up to a maximum of 3.5°.

#### Correction of the leading edge

Corrects the leading edge of the scanned image after skew correction if the leading edge position of the image is not appropriate.

#### Correction of the left edge

Corrects the left edge of the scanned image after skew correction if the left edge position of the image is not appropriate.

#### Angle correction

Corrects rotation angle on the scanned image after skew correction.

#### Parallelogram correction

Corrects the angle of the image to be 90 degrees by outputting the image while shifting it towards the horizontal scanning direction.

#### **Related Service Mode**

#### ON/OFF of the skew correction function

 Switching between ON and OFF of the skew correction function at ADF stream reading FEEDER > OPTION > SKW-SW

#### Adjustment of leading edge margin of the scanned image for the corrected image

- Adjustment of the leading edge margin of the image at DADF reading [front side] FEEDER > ADJUST > ADJ-T1
- Adjustment of the leading edge margin of the image at DADF reading [back side] FEEDER > ADJUST > ADJ-T2

#### Adjustment of the left edge margin of the scanned image for the corrected image

- Adjustment of the left edge margin of the image at DADF reading [front side] FEEDER > ADJUST > ADJ-L1
- Adjustment of the left edge margin of the image at DADF reading [back side] FEEDER > ADJUST > ADJ-L2

#### Angle correction of the corrected image

- Angle correction at DADF reading [front side] FEEDER > ADJUST > ADJ-ROT1
- Angle correction at DADF reading [back side] FEEDER > ADJUST > ADJ-ROT2

#### Parallelogram correction amount for corrected image

- Parallelogram correction for DADF reading [front side] FEEDER > ADJUST > ADJ-PAR1
- Parallelogram correction for DADF reading [back side] FEEDER > ADJUST > ADJ-PAR2

## Pickup Feed System

## Original size detection

#### Overview

Timing and sensors that perform original size detection for each copy mode are shown below. For details of detection description, refer to the following chapter.

| Timing          | Detection direc-               | Detecting sensor                                                           |                          | Copy n                                                                                                    | node                                                                                                    |                                                                               |
|-----------------|--------------------------------|----------------------------------------------------------------------------|--------------------------|----------------------------------------------------------------------------------------------------|----------------------------------------------------------------------------------------------------|-------------------------------------------------------------------------------|
|                 | tion                           |                                                                            | Normal<br>copy<br>(Copy) | Mix of same<br>configura-<br>tion mode<br>(Copy > Op-<br>tions > Dif-<br>ferent Size<br>Originals ><br>Same<br>Width) | Mix of dif-<br>ferent con-<br>figuration<br>mode<br>(Copy > Op-<br>tions > Dif-<br>ferent Size<br>Originals ><br>Different<br>Width) | Long<br>original<br>(Copy ><br>Other<br>Func-<br>tions ><br>Long<br>Original) |
| Pickup<br>start | Original length detec-<br>tion | LGL Identification Sensor (PS412)<br>Large Size/ Small Size Sensor (PS413) | Detect                   | -                                                                                                    | -                                                                                                    | -                                                                             |
|                 | Original width detec-<br>tion  | AB Inch Sensor (PS411)                                                     | Detect                   | Detect                                                                                                    | -                                                                                                    | -                                                                             |

| Timing          | Detection direc-               | lirec- Detecting sensor                     |                          | Copy n                                                                                                    | node                                                                                                    |                                                                               |
|-----------------|--------------------------------|---------------------------------------------|--------------------------|----------------------------------------------------------------------------------------------------|----------------------------------------------------------------------------------------------------|-------------------------------------------------------------------------------|
|                 | tion                           |                                             | Normal<br>copy<br>(Copy) | Mix of same<br>configura-<br>tion mode<br>(Copy > Op-<br>tions > Dif-<br>ferent Size<br>Originals ><br>Same<br>Width) | Mix of dif-<br>ferent con-<br>figuration<br>mode<br>(Copy > Op-<br>tions > Dif-<br>ferent Size<br>Originals ><br>Different<br>Width) | Long<br>original<br>(Copy ><br>Other<br>Func-<br>tions ><br>Long<br>Original) |
| Pickup<br>start | Original width detec-<br>tion  | Original Width Detection Resistance (VR401) | Detect                   | Detect                                                                                                    | Detect                                                                                                    | Detect                                                                        |
| During<br>feed  | Original length detec-<br>tion | Pullout Sensor (PS403)                      | Detect                   | Detect                                                                                                    | Detect                                                                                                    | Detect                                                                        |
|                 | Original width detec-<br>tion  | - *                                         | -                        | -                                                                                                    | Detect                                                                                                    | -                                                                             |

\*: This equipment does not have the Different Width Sensor that the existing machines had. It performs the width detection during feeding by the skew detection function.

#### NOTE:

Normal, Mix of the same configuration, and Mix of different configurations modes: The measured value is converted to a standard size.

Long original mode (custom size detection): The length of original is detected and the measured value itself is used as the original size.

#### **Tray Size Detection**

When the original is placed on the original tray, 3 sensors are used to detect the original size.

#### **AB regions**

| Width (mm)<br>(Original Width Detection Resist-<br>ance) | AB/Inch Identifica-<br>tion Sensor | Large Size/ Small<br>Size Sensor Large/<br>Small Sensor | LGL Identification<br>Sensor | Detection size        |
|----------------------------------------------------------|------------------------------------|---------------------------------------------------------|------------------------------|-----------------------|
| 272 mm or larger                                         | -                                  | ON                                                      | ON                           | A3                    |
|                                                          | -                                  | OFF                                                     | OFF                          | A4                    |
| Larger than 247 mm and 272 mm or                         | -                                  | ON                                                      | ON                           | B4                    |
| smaller                                                  | -                                  | OFF                                                     | OFF                          | B5                    |
| Larger than 200 mm and 247 mm or                         | -                                  | ON                                                      | ON                           | A4R                   |
| smaller                                                  | -                                  | OFF                                                     | OFF                          | A5                    |
| Larger than 172 mm and 200 mm or smaller                 | -                                  | ON                                                      | OFF                          | B5R                   |
| Larger than 138.5 mm and 172 mm or smaller               | -                                  | OFF                                                     | OFF                          | A5R                   |
| Larger than 105 mm and 138.5 mm or smaller               | OFF                                | OFF                                                     | OFF                          | B6R                   |
| 120 mm or smaller                                        | ON                                 | OFF                                                     | OFF                          | A6R                   |
| 105 mm or smaller                                        | OFF                                | OFF                                                     | OFF                          | Narrow width original |

#### **AB/K configuration**

| Width (mm)<br>(Original Width Detection Resist-<br>ance) | AB/Inch Identifica-<br>tion Sensor | Large Size/ Small<br>Size Sensor Large/<br>Small Sensor | LGL Identification<br>Sensor | Detection size |
|----------------------------------------------------------|------------------------------------|---------------------------------------------------------|------------------------------|----------------|
| 283 mm or larger                                         | -                                  | ON                                                      | ON                           | A3             |
|                                                          | -                                  | OFF                                                     | OFF                          | A4             |
| Larger than 263 mm and 283 mm or                         | -                                  | ON                                                      | ON                           | K8             |
| smaller                                                  | -                                  | OFF                                                     | OFF                          | K16            |

| Width (mm)<br>(Original Width Detection Resist- | AB/Inch Identifica-<br>tion Sensor | Large Size/ Small<br>Size Sensor Large/ | LGL Identification<br>Sensor | Detection size        |
|-------------------------------------------------|------------------------------------|-----------------------------------------|------------------------------|-----------------------|
| ance)                                           |                                    | Small Sensor                            |                              |                       |
| Larger than 247 mm and 263 mm or                | -                                  | ON                                      | ON                           | B4                    |
| smaller                                         | -                                  | OFF                                     | OFF                          | B5                    |
| Larger than 200 mm and 247 mm or                | -                                  | ON                                      | OFF                          | A4R                   |
| smaller                                         | -                                  | OFF                                     | OFF                          | A5                    |
| Larger than 172 mm and 200 mm or smaller        | -                                  | ON                                      | OFF                          | B5R                   |
| Larger than 138.5 mm and 172 mm or smaller      | -                                  | OFF                                     | OFF                          | A5R                   |
| Larger than 105 mm and 138.5 mm or smaller      | -                                  | OFF                                     | OFF                          | B6R                   |
| 120 mm or smaller                               | ON                                 | OFF                                     | OFF                          | A6R                   |
| 105 mm or smaller                               | OFF                                | OFF                                     | OFF                          | Narrow width original |

#### Inch configuration

| Width (mm)<br>(Original Width Detection Resist-<br>ance) | AB/Inch Identifica-<br>tion Sensor | Large Size/ Small<br>Size Sensor Large/<br>Small Sensor | LGL Identification<br>Sensor | Detection size        |
|----------------------------------------------------------|------------------------------------|---------------------------------------------------------|------------------------------|-----------------------|
| 289 mm or larger                                         | -                                  | ON                                                      | ON                           | LDR                   |
|                                                          | -                                  | OFF                                                     | OFF                          | LTR                   |
| Larger than 272 mm and 289 mm or                         | -                                  | ON                                                      | ON                           | LDR                   |
| smaller                                                  | -                                  | OFF                                                     | OFF                          | LTR                   |
| Larger than 247 mm and 272 mm or smaller                 | -                                  | ON                                                      | ON                           | (LDR)                 |
|                                                          | -                                  | OFF                                                     | OFF                          | (LTR)                 |
| Larger than 200 mm and 247 mm or smaller                 | -                                  | ON                                                      | ON                           | LGL                   |
|                                                          | -                                  | ON                                                      | OFF                          | LTRR                  |
|                                                          | -                                  | OFF                                                     | OFF                          | STMT                  |
| Larger than 172 mm and 200 mm or                         | -                                  | ON                                                      | ON                           | (LGL)                 |
| smaller                                                  | -                                  | ON                                                      | OFF                          | (LTRR)                |
|                                                          | -                                  | OFF                                                     | OFF                          | (STMT)                |
| Larger than 105 mm and 172 mm or smaller                 | -                                  | OFF                                                     | OFF                          | STMTR                 |
| 105 mm or smaller                                        | OFF                                | OFF                                                     | OFF                          | Narrow width original |

## AB/Inch configuration

| Width (mm)<br>(Original Width Detection Resist-<br>ance) | AB/Inch Identifica-<br>tion Sensor | Large Size/ Small<br>Size Sensor Large/<br>Small Sensor | LGL Identification<br>Sensor | Detection size |
|----------------------------------------------------------|------------------------------------|---------------------------------------------------------|------------------------------|----------------|
| 289 mm or larger                                         | -                                  | ON                                                      | ON                           | A3             |
|                                                          | -                                  | OFF                                                     | OFF                          | A4             |
| Larger than 272 mm and 289 mm or                         | -                                  | ON                                                      | ON                           | LDR            |
| smaller                                                  | -                                  | OFF                                                     | OFF                          | LTR            |
| Larger than 247 mm and 272 mm or smaller                 | -                                  | ON                                                      | ON                           | B4             |
|                                                          | -                                  | OFF                                                     | OFF                          | B5             |
| Larger than 200 mm and 247 mm or smaller                 | OFF                                | ON                                                      | ON                           | LGL            |
|                                                          | OFF                                | ON                                                      | OFF-                         | LTRR           |
|                                                          | OFF                                | OFF                                                     | OFF                          | STMT           |
|                                                          | ON                                 | ON                                                      | OFF                          | A4R            |
|                                                          | ON                                 | OFF                                                     | OFF                          | A5             |
| Larger than 172 mm and 200 mm or smaller                 | -                                  | ON                                                      | OFF                          | B5R            |
| Larger than 138.5 mm and 172 mm or                       | OFF                                | OFF                                                     | OFF                          | A5R            |
| smaller                                                  | ON                                 | OFF                                                     | OFF                          | STMTR          |

| Width (mm)<br>(Original Width Detection Resist-<br>ance) | AB/Inch Identifica-<br>tion Sensor | Large Size/ Small<br>Size Sensor Large/<br>Small Sensor | LGL Identification<br>Sensor | Detection size        |
|----------------------------------------------------------|------------------------------------|---------------------------------------------------------|------------------------------|-----------------------|
| Larger than 105 mm and 138.5 mm or smaller               | OFF                                | OFF                                                     | OFF                          | B6R                   |
| 120 mm or smaller                                        | ON                                 | OFF                                                     | OFF                          | A6R                   |
| 105 mm or smaller                                        | OFF                                | OFF                                                     | OFF                          | Narrow width original |

## Detection when Starting Pickup

When starting pickup, the paper size is estimated by the length of feed direction and length of width.

#### **Detection in the Feed Direction**

The LGL Identification Sensor (PS412) and Large Size/ Small Size Sensor (PS413) are used to detect the length of original in the feed direction.

When the original is placed on the original pickup tray, the LGL Identification Sensor (PS412) or the Large Size/Small Size Sensor (PS413) detects the original.

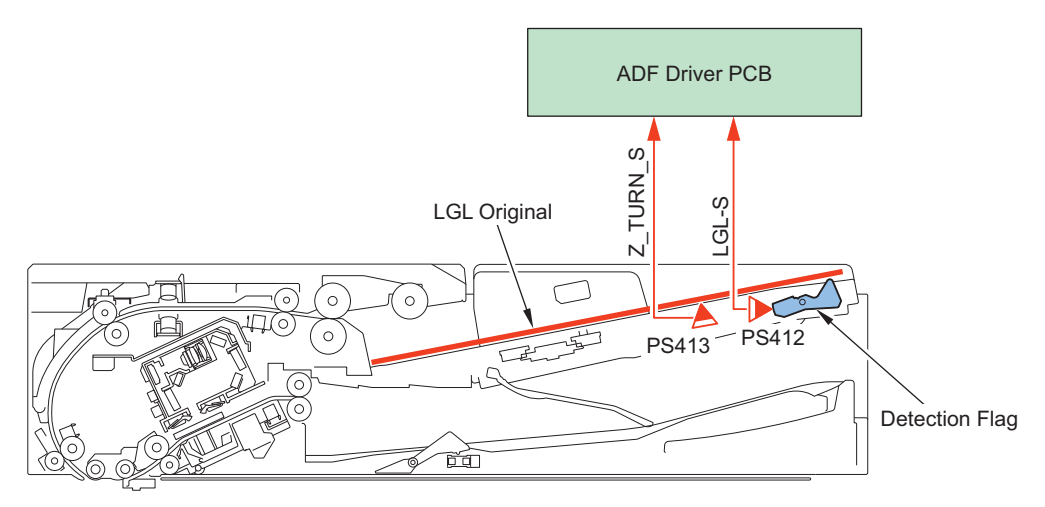

#### **Detection in the Width Direction**

The original size in the width direction is detected using the Original Width Detection Resistance (VR401) and AB/Inch Identification Sensor (PS411).

The Original Width Detection Resistance (VR401) is linked to the Slide Guide and its resistance value changes in analog manner. The ADF Driver PCB receives this change in the resistance value as an original size signal, and uses it as the size in the width direction.

To accurately detects the width of A4R and LTRR, A5R and STMTR, the combination of detection status of AB/Inch Sensor (PS411) and Original Width Detection Resistance (VR401) is used to judge and output the AB/Inch identification detection signal.

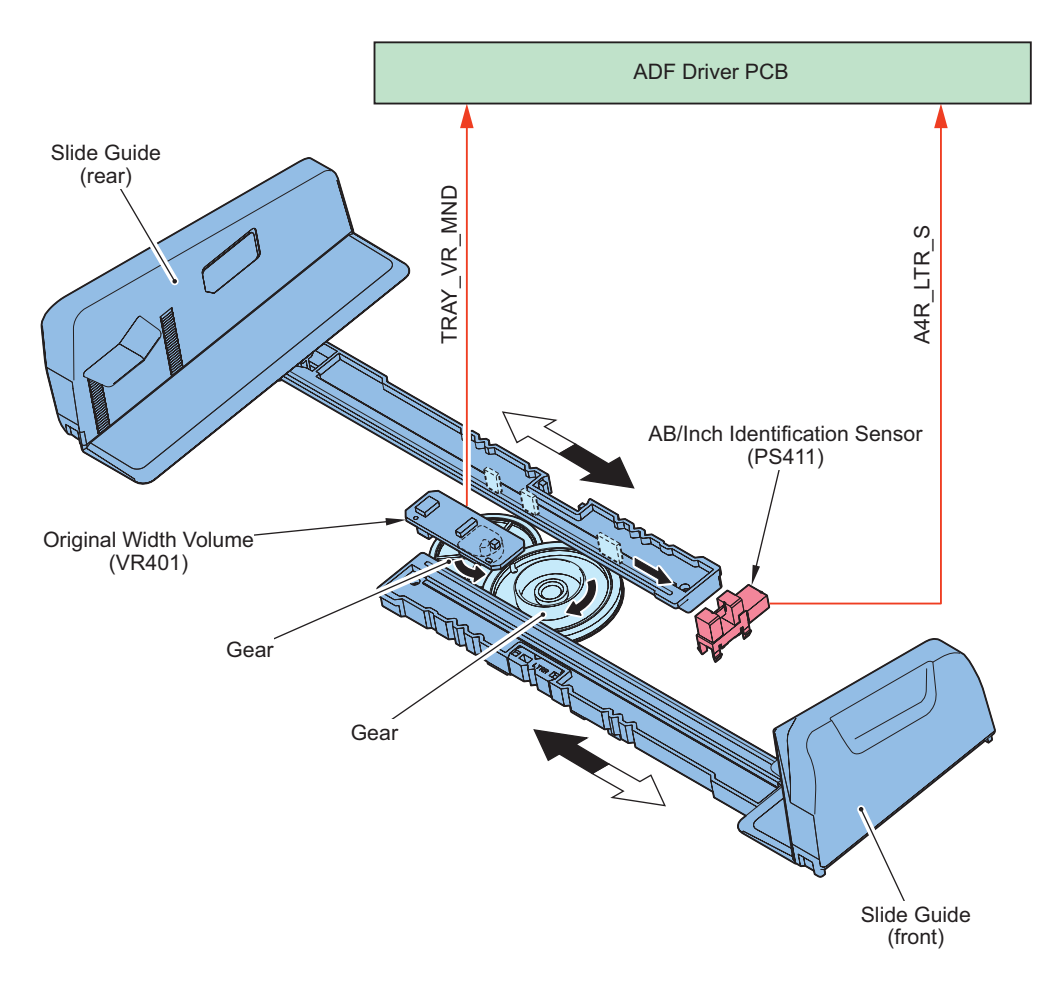

## • Detection in the Feed Direction

### **Detection in the Feed Direction**

Detection signals of the Post-separation Sensor (PS402) and the Lead Sensor (PS404) are used to calculate the original size in the feed direction.

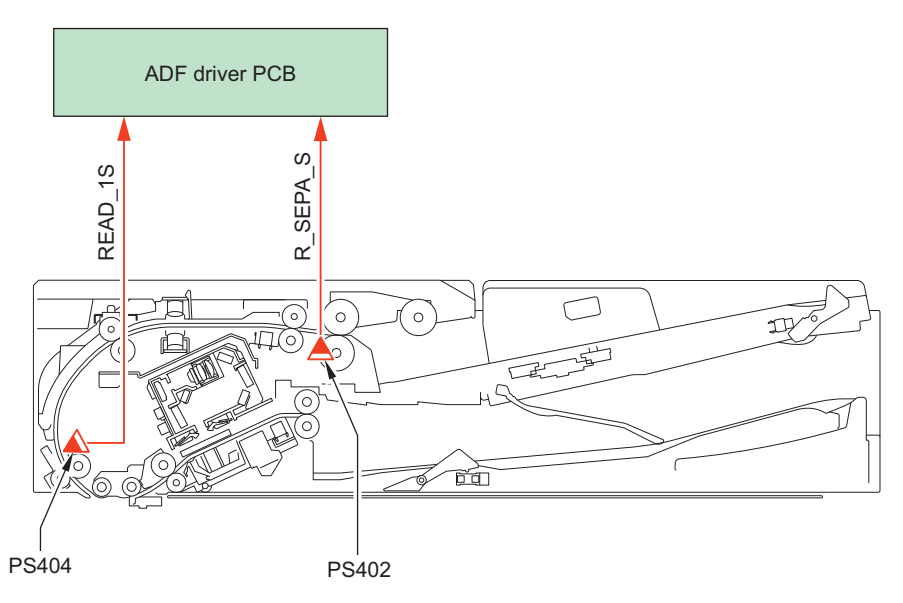

#### Detection in the Width Direction (only when using the mix of different configurations)

This equipment does not have the Different Width Sensor that the existing machines had. It performs the width detection during feeding by the skew detection function.

## Original Detection Control

When all of following conditions are met, this equipment lights up the Original Set LED (LED401).

- The Original Sensor (PS415) detects that the original was placed on the original pickup tray and the original detection signal is sent to the ADF Driver PCB
- The Cover Open/Closed Sensor (PS407) detects that the Feeder Cover is closed and sends the feeder cover open/closed detection signal to the ADF Driver PCB

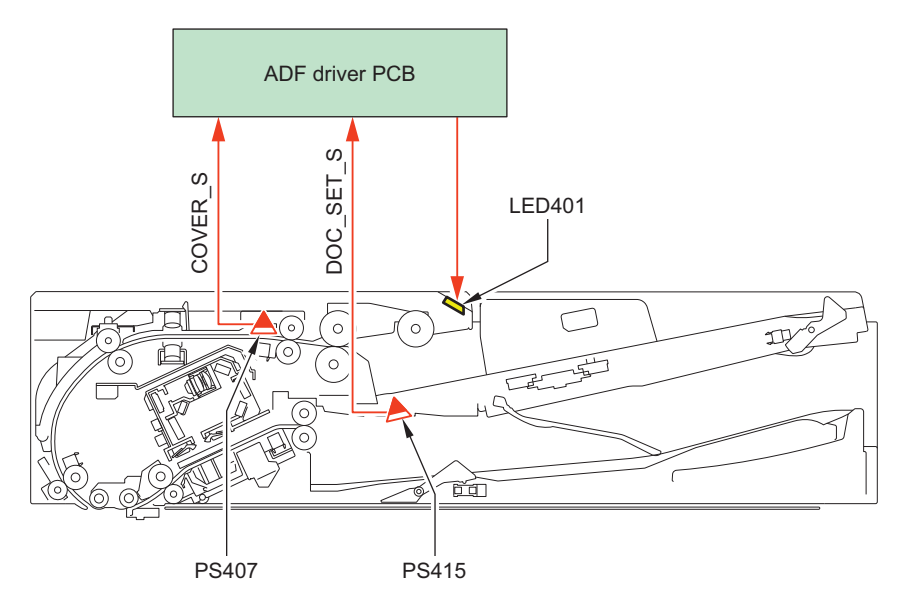

| No.    | Name                     |
|--------|--------------------------|
| LED401 | Original Set LED         |
| PS415  | Original Sensor          |
| PS407  | Cover Open/Closed Sensor |

## Pickup Operation

The pickup operation is performed by the following rollers and motors driving rollers.

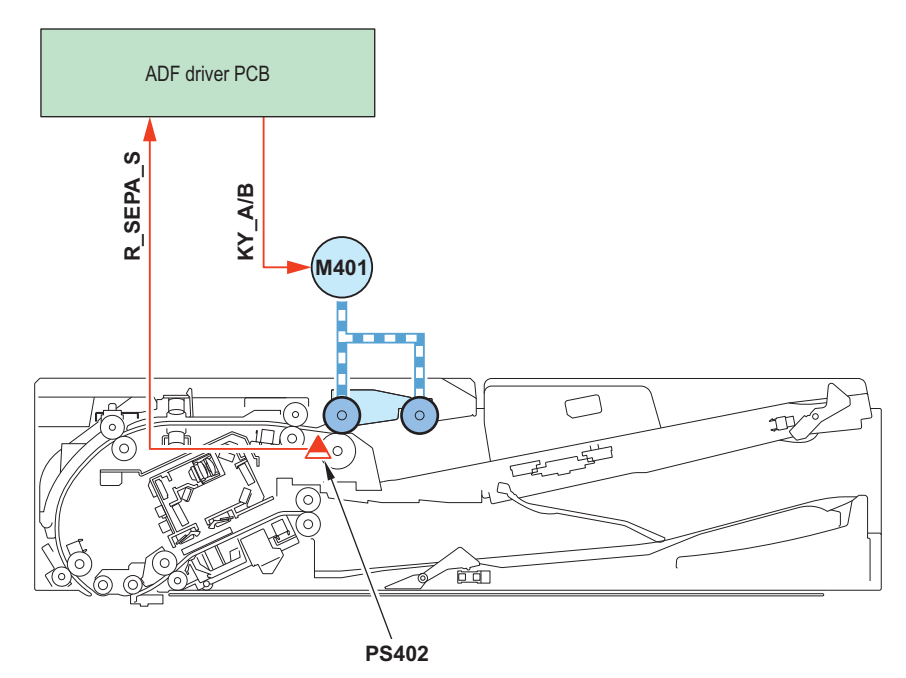

| Classifi-<br>cation | No. | Name              | Description                                                |
|---------------------|-----|-------------------|------------------------------------------------------------|
| Roller              | -   | Pickup Roller     | Roller picking up originals                                |
|                     | -   | Feed Roller       |                                                            |
|                     | -   | Separation Roller | Roller separating originals to prevent double feeding      |
|                     | -   | Pullout Roller    | Roller pulling out the picked up original into the machine |
|                     | -   | Lead Roller       |                                                            |

| Classifi-<br>cation | No.  | Name                           | Description                                  |
|---------------------|------|--------------------------------|----------------------------------------------|
| Motor               | M401 | Pickup Motor                   | Motor driving the A/B Roller                 |
|                     | M402 | Pull-out Motor                 | Motor driving the Pullout Roller             |
|                     | M405 | Pickup Roller Lifting<br>Motor | Motor lifting and lowering the Pickup Roller |
|                     | M406 | Tray Lifting Motor             | Motor lifting and lowering the tray          |

## Detection of Folded Original

#### **Overview: System Configuration**

To prevent from a part of the image being lost in case the size of the original is not detected well because of the curl or the bent of the original on the Original Tray.

#### **Detection description**

The reading job is stopped when it is determined that a part of the image may be lost due to the fact that the length of the original being fed is longer than the length of the original detected by the sensor (VR401/PS412) on the Original Tray after comparing those lengths.

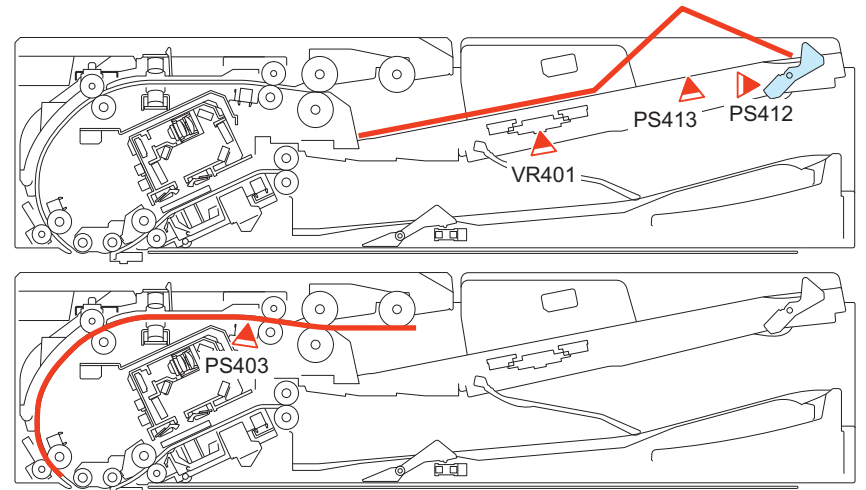

In case to stop the job, after completing delivery without stopping the delivery, prompt to display the following message on the Control Panel and to straighten the bent originals or to set the Original Sizes mixed original.

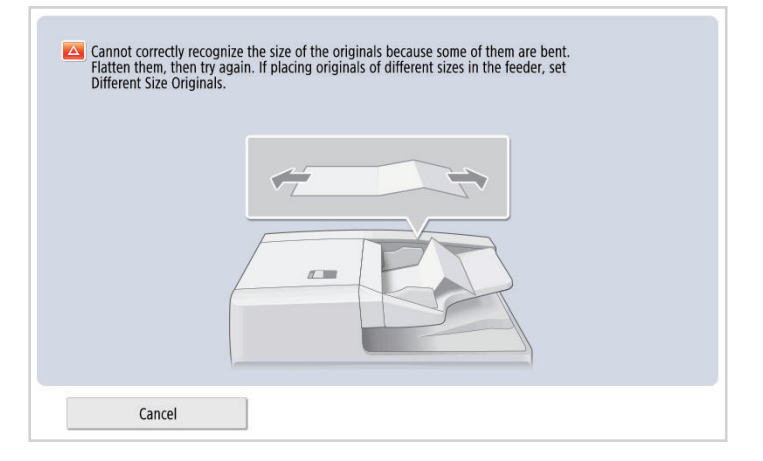

#### **Detection condition**

The following are the requirements to perform a bend detection.

- The original length by vertical scanning on the original tray is smaller than A3.
- Mixed original is not specified
- · Long Original is not specified

## Skew Detection Control

#### **Overview of detection**

Skew detection sensors are arranged along the horizontal scanning direction symmetrically with respect to the center line. This function measures the skew amount of originals from the difference of timings in which these sensors are turned ON. This prevents jams inside the ADF by stopping the feed when a stapled original or an original placed on the Pickup Tray at an angle is picked up.

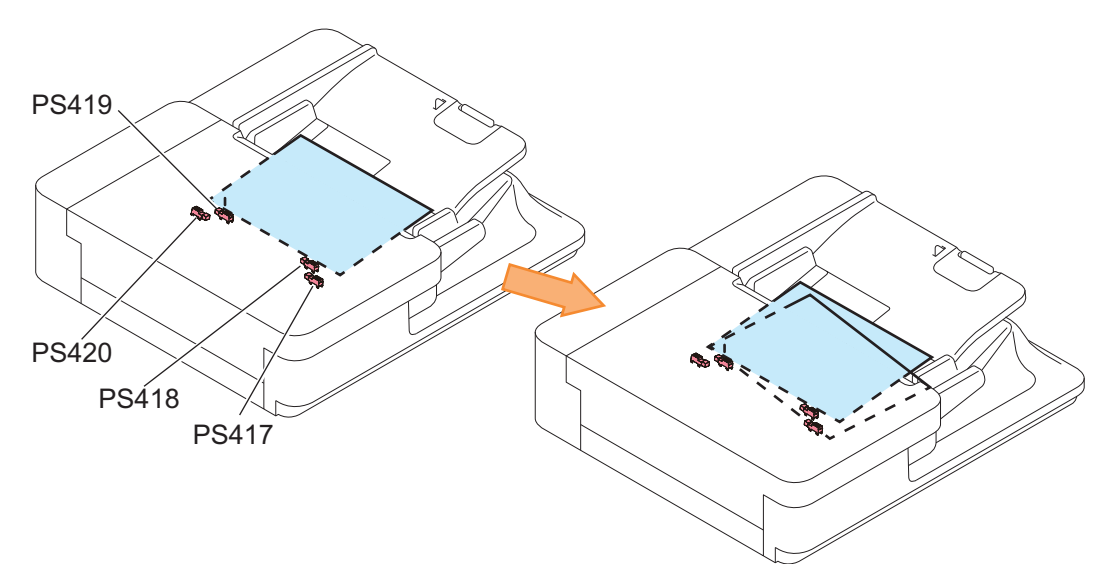

| Symbol | Name:                                |
|--------|--------------------------------------|
| PS417  | Skew Detection Sensor (Large, Front) |
| PS418  | Skew Detection Sensor (Small, Front) |
| PS419  | Skew Detection Sensor (Small, Rear)  |
| PS420  | Skew Detection Sensor (Large, Rear)  |

#### NOTE:

If the following conditions are met, the skew detection cannot be done.

- The paper width is smaller than the distance between the Skew Staple Detection Sensors (small) (i.e. less than 172 mm).
- · Media with different paper widths
- Free Size Original

#### **Control Description**

The following is an explanation using a case where a stapled original is picked up as an example.

The stapled original has one end stapled and fixed so the non-stapled side is fed first.

As the original is picked up skewed, difference occurs in detection timing with the sensors.

The sensors arranged along the feed path detect the skew from this difference in timings, determine that the original is skewed, and stop the delivery.

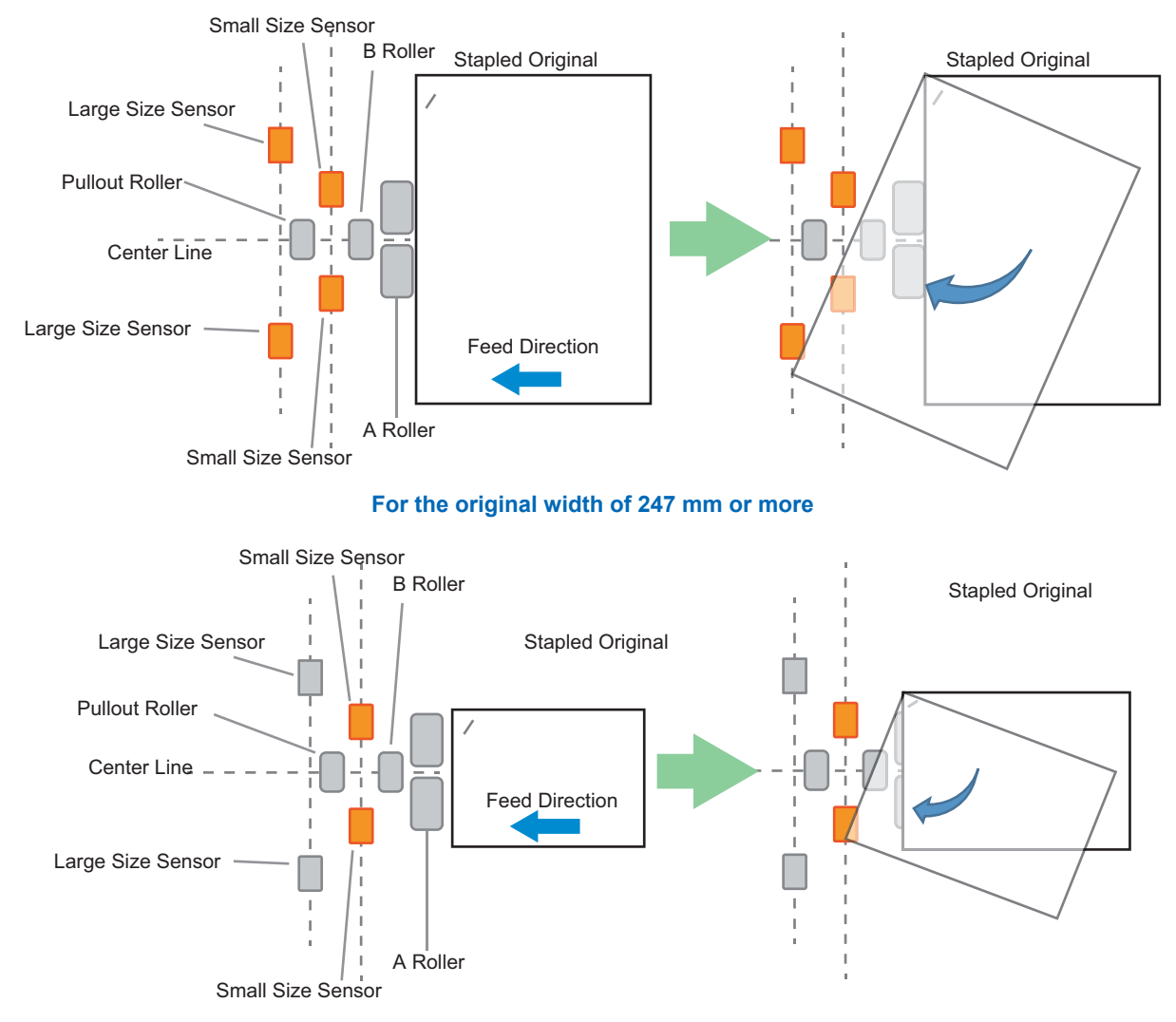

#### For the original width of 172 mm or more and less than 247 mm

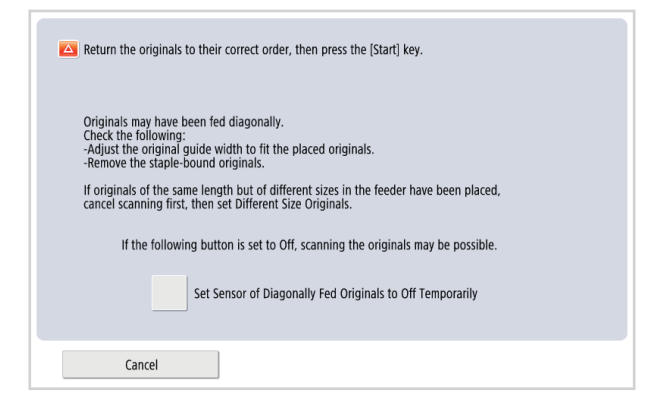

Screen display at the time of detection

Performing this prevents issues (e.g., jams, faulty images) that occurs by feeding skewed originals.

#### NOTE:

The above screen is displayed when the skew amount is more than approximately +/- 3 degrees.

## Dust Detection / Correction Control

#### **Dust Detection Control**

This equipment detects dust adhered to the Stream Reading Glass that becomes the cause of continuous streak in the vertical scanning direction.

#### NOTE:

The Stream Reading Glass of this equipment is applied with the coating to prevent adhering of dust so the dust evasion control is not executed.

#### **Dust Correction Control**

When dust enters between the Stream Reading Glass and original and continuous streaks occur in the vertical scanning direction of scanned image, the image correction is performed.

Streaks with the width of up to 20 pixels can be corrected.

Additionally, if non-continuous streaks occurred due to floating dust, they can be corrected up to 6 pixels.

#### **Related service mode**

#### Adjustment of the image correction level at stream reading

- Adjustment of the image correction level at stream reading [front] COPIER > OPTION > IMG-RDR > DFDST-L1
- ON/OFF of the image correction at stream reading [back] (single pass) COPIER > OPTION > IMG-RDR > DF2DSTL1

#### Adjustment of the image correction level at stream reading

- Adjustment of the image detection level at stream reading [front] COPIER > OPTION > IMG-RDR > DFDST-L2
- Adjustment of the dust detection level at stream reading (back) (single pass) COPIER > OPTION > IMG-RDR > DF2DSTL2

#### Settings/Registration Menu (Reference information)

 ON/OFF of streak soiling removal [Settings/Registration] > [Function Settings] > [Common] > [Scan Settings] > [Streak Prevention]

## Jam Detection

This equipment detects original jam using the sensors shown in the figure below. The occurrence of jam is determined by the presence of an original in the areas of corresponding sensors.

When a jam occurs, the machine stores the information by the code.

This machine's jam code can be checked by printing out a jam error history report from service mode. For details of jam, refer to Jam Code List of host machine's manual.

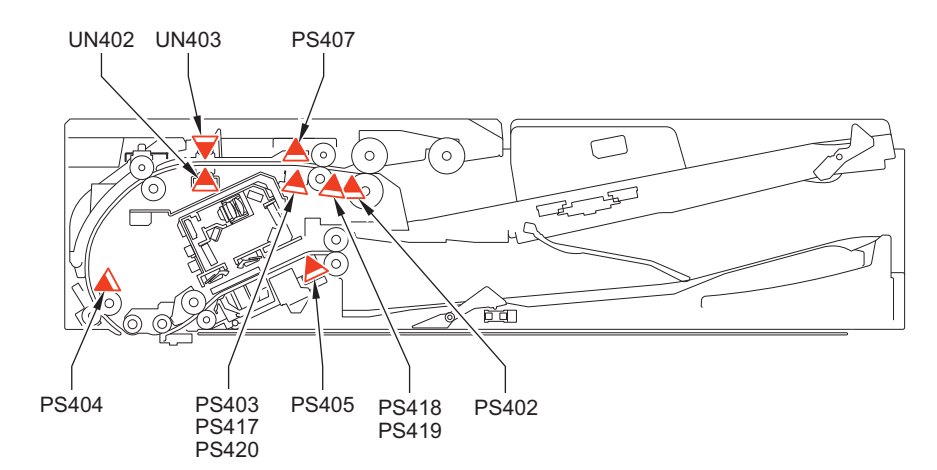

#### Sensor Name List

| Symbol | Sensor name                          |
|--------|--------------------------------------|
| PS402  | Post-separation Sensor               |
| PS403  | Pullout Sensor                       |
| PS404  | Lead Sensor                          |
| PS405  | Pre-delivery Sensor                  |
| PS417  | Skew Detection Sensor (Large, Front) |
| PS418  | Skew Detection Sensor (Small, Front) |
| PS419  | Skew Detection Sensor (Small, Rear)  |

| Symbol | Sensor name                                        |
|--------|----------------------------------------------------|
| PS420  | Skew Detection Sensor (Large, Rear)                |
| UN402  | Double Feed Detection Sensor PCB (Light-emitting)  |
| UN403  | Double Feed Detection Sensor PCB (Light-receiving) |
| PS407  | Cover Open/Closed Sensor                           |

When a jam occurs, the sensor that detected the jam can be checked from the service mode.

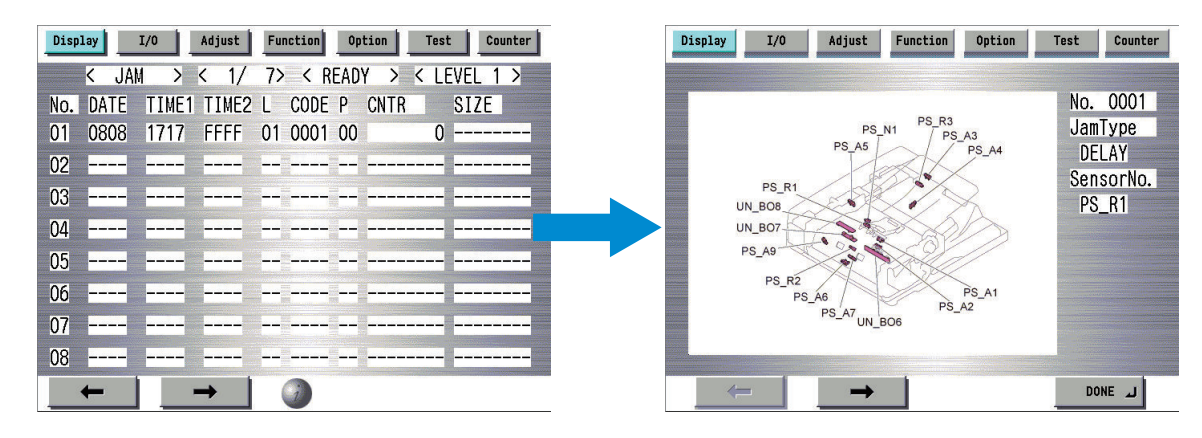

## Double Feed Detection Control

This machine has the Double Feed Sensors PCB (Transmission/Reception) (UN402/UN403) to detect double feeding of paper. The Double Feed Sensor PCBs (Transmission/Reception) (UN\_BO7/UN\_BO8) using ultrasonic method that are located between the Pullout Roller 1 and Pullout Roller 2 perform double feed detection. Once it is judged that double feed has occurred, the machine stops operation due to a jam.

At the start of a job, the sensor level is checked while there is no original, and the threshold value for double feed detection is calculated. During a job, the sensor level is obtained for every detection and this is compared with the threshold value at the job start to judge whether double feed occurs.

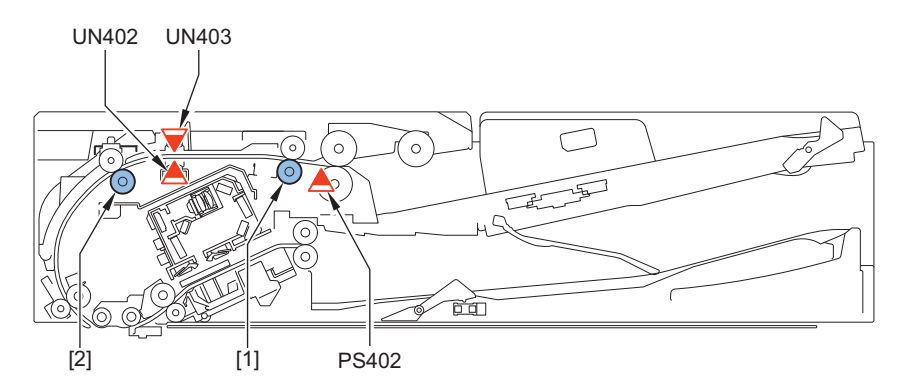

| No.   | Name                                            |
|-------|-------------------------------------------------|
| [1]   | Pullout Roller 1                                |
| [2]   | Pullout Roller 2                                |
| PS402 | Post-separation Sensor                          |
| UN402 | Double Feed Detection Sensor PCB (Transmission) |
| UN403 | Double Feed Detection Sensor PCB (Reception)    |
#### NOTE:

The Double Feed Sensor PCB uses an ultrasonic sensor. With the ultrasonic method, the oscillation portion emits ultrasonic wave to the paper surface. In the result, new ultrasonic wave is generated as the paper vibrates, and the reception side reads the ultrasonic wave. A double feed is detected when the oscillation is smaller due to the second sheet of paper.

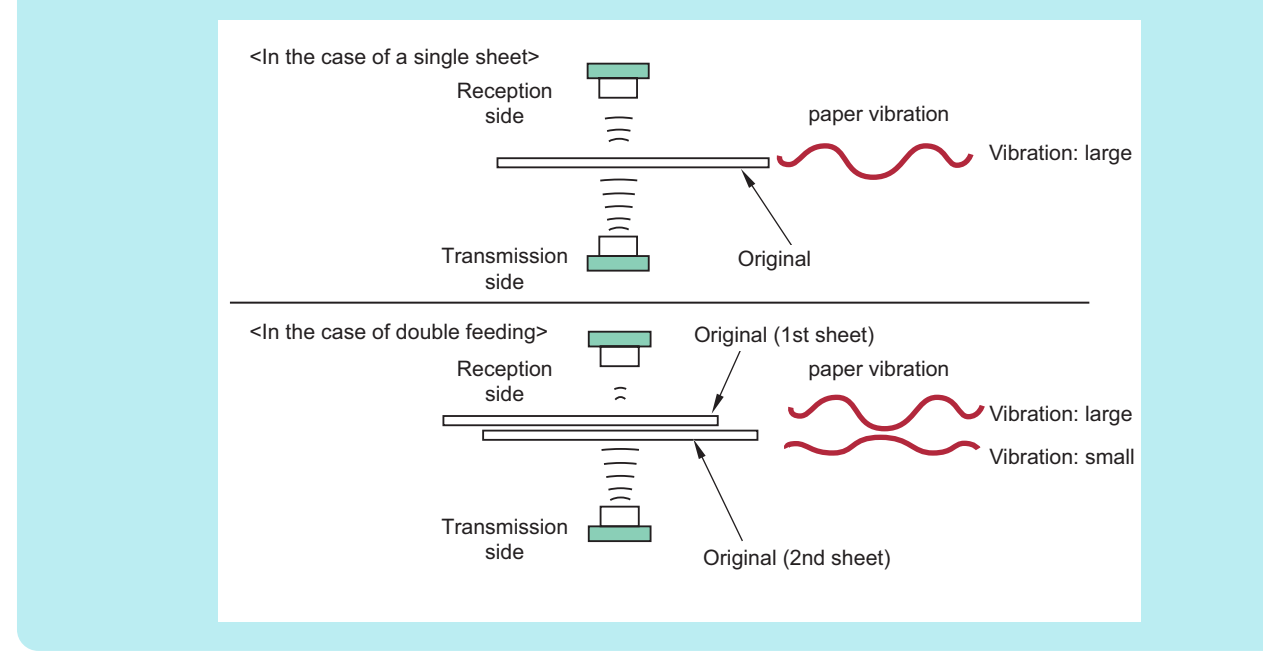

### Label False Judgment Workaround

When only a part is detected as double feed, it is judged to have affixed label and the feeding is not stopped. When successively detected as double feed, it is judged that paper is double feeding and the Double Feed Detection Jam is detected.

### **Related Alarm Code**

• 50-0015: Failure of the ADF Double Feed Sensor

# Power Supply Assembly

An overview of the power supply is indicated below.

With this equipment, 3 types of power (24V, 6V, and 5V) are received from the Reader Unit.

The 24V power is mainly used for the motor, and the Scanner Unit PCB.

The 6V power is mainly used for the Scanner Unit PCB.

The 5V power is mainly used for the sensors.

3.4V power is generated via a converter on the ADF Driver PCB and supplied to the sensors.

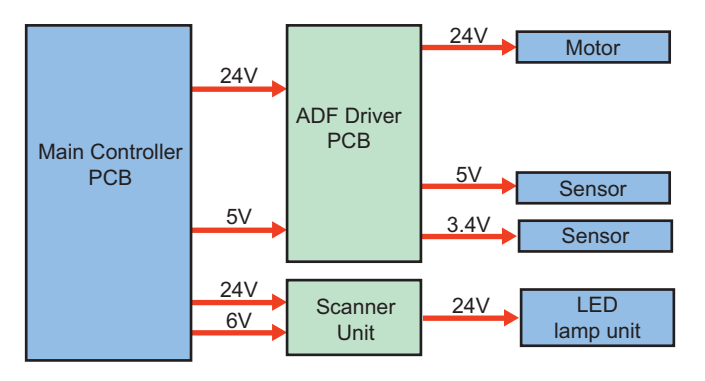

### **Related Error Codes**

Power supply (24V) error

- Power Supply Error: When the main power is turned ON, the PCB did not detect 24V when the main power was turned ON. E227-0001
- Power Supply error: The DADF Driver PCB did not detect 24V when the main power was turned ON. E227-0101

# Controller System

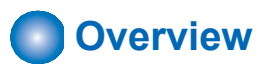

# Specifications / Configuration

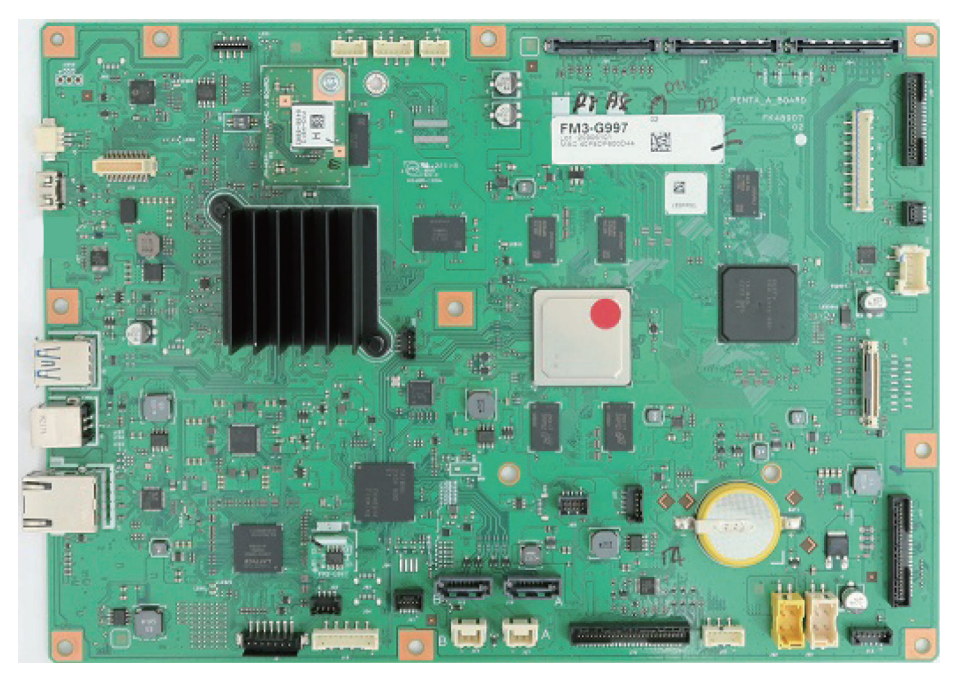

### Main Controller PCB

| Item                | Function                                                                                                    |
|---------------------|----------------------------------------------------------------------------------------------------|
| Main Controller PCB | ystem Control, Memory Control, Printer Output Image Processing Control, Reader Image Input Processing, Card Reader Connection I/F, Fax Image Processing, USB Extension HUB Connection I/F |
|                     | RAM (for temporarily storage of image data)                                                                                                    |
|                     | Main CPU Side: 2GB, Image Processing CPU Side: 1GB + 0.5GB(reserved for image processing                                                                                                  |
|                     | USB port                                                                                                    |
|                     | USB2.0 Device I/F, USB3.0 Host I/F, USB2.0 Host I/F                                                                                                    |
|                     | Network port                                                                                                    |
|                     | 1000BASE-T , 100BASE-TX , 10BASE-T                                                                                                    |
| SSD                 | 2.5-inch SATA I/F Standard: 256 GB , address book, security information (password, certificate), image data, preferences                                                                  |

# Main Controller PCB

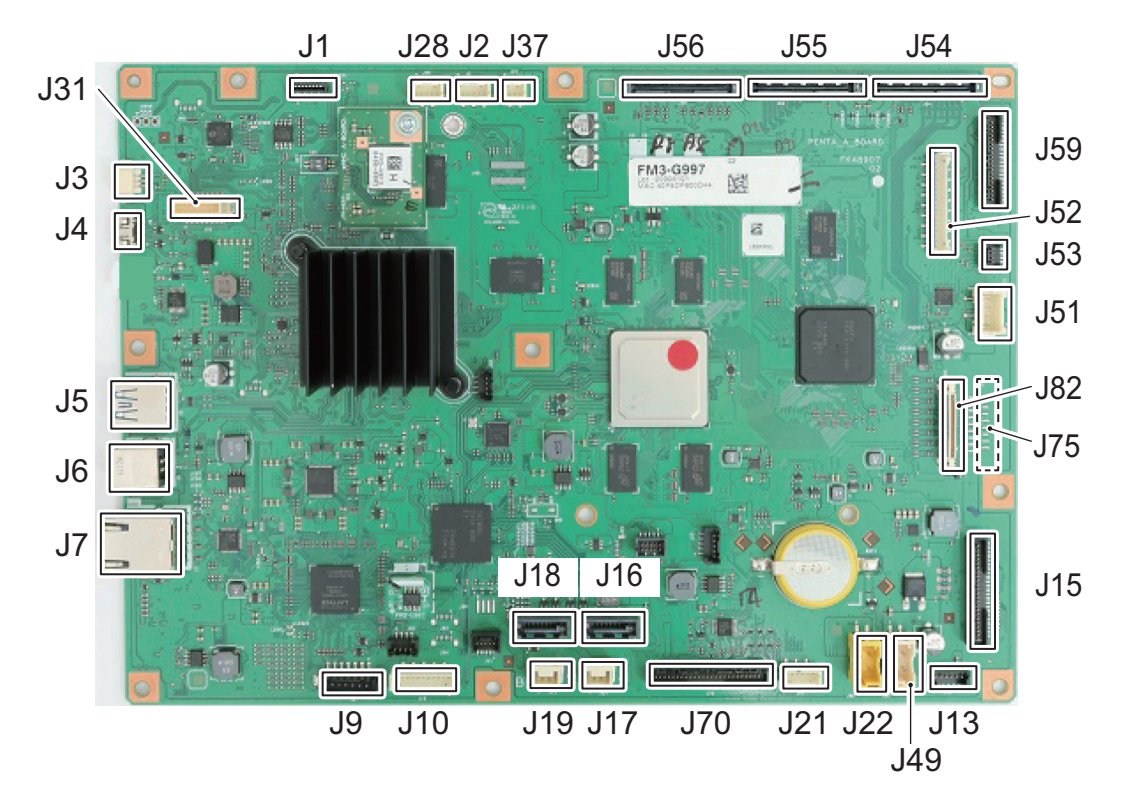

| No. | Functions and Specifications       | No. | Functions and Specifications                     |
|-----|------------------------------------|-----|--------------------------------------------------|
| J1  | Wi-Fi I/F                          | J22 | Low Voltage Power Supply I/F (12V)               |
| J2  | USB2.0(USB Card Reader I/F)        | J28 | mini-USB2.0(Front USB Connector)                 |
| J3  | UI Power I/F                       | J30 | FLASH PCB                                        |
| J4  | UI Signal I/F                      | J31 | Audio I/F (OP)                                   |
| J5  | USB3.0 I/F(Host)                   | J37 | Main Switch                                      |
| J6  | USB2.0 I/F(Device)                 | J49 | Low Voltage Power Supply I/F (24V)               |
| J7  | LAN I/F                            | J51 | ADF Driver PCB(24V)                              |
| J9  | CC-VI I/F(OP)                      | J52 | DADF Open/Close Sensor, Original Size Sensor I/F |
| J10 | Card Reader I/F(OP)                | J53 | Reader Scanner Motor                             |
| J13 | FAX L2 I/F(OP)                     | J54 | Scanner Unit I/F (Reader)                        |
| J15 | FAX L1 I/F(OP)                     | J55 | Scanner Unit I/F (ADF)                           |
| J16 | SSD                                | J56 | ADF Driver PCB (SP ADF)                          |
| J17 | SSD                                | J59 | ADF Driver PCB (Reversal ADF)                    |
| J18 | SSD(OP)                            | J70 | DC Controller PCB                                |
| J19 | SSD(OP)                            | J75 | Laser Scanner Unit I/F *only 22ppm model         |
| J21 | Low Voltage Power Supply I/F (RMT) | J82 | Laser Scanner Unit I/F *only 45/35ppm model      |

# Startup Sequence

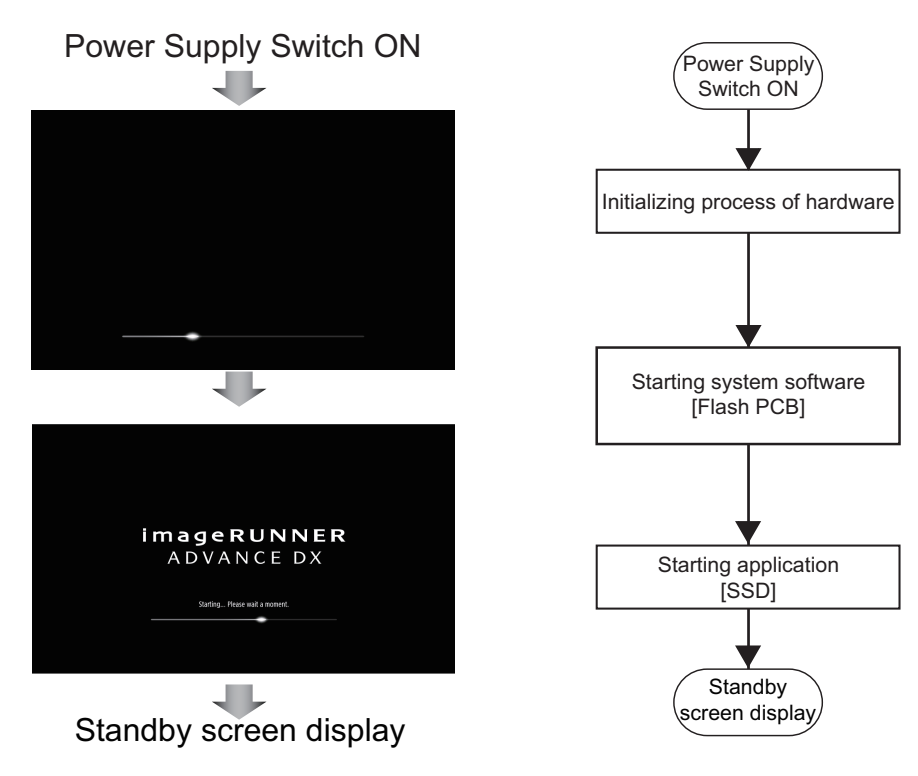

#### NOTE:

To achieve faster startup, the progress bar and the active PCB are not synchronized. For this reason, the progress bar cannot be utilized for troubleshooting. For information about troubleshooting, refer to "Related error codes (major error codes)" shown below.

### Related error codes (major error codes):

- E602-0001:SSD detection error SSD failed to be Ready, or SSD was not formatted.
- E614-0002: Error in file system on the Flash PCB The file system could not be initialized normally at startup.
- E614-4001: Error in file system on the Flash PCB The OS boot file was not found.
- E614-4002: Error in file system on the Flash PCB The OS kernel was not found.
- E748-2010: Flash PCB error / SSD error IPL (startup program) was not found, or the SSD could not be recognized.

#### NOTE:

When the following errors occur, the system of the host machine has not been started normally. Therefore the error code is not recorded in the log. E602-XX01, E614-XX01

# Shutdown Sequence

Before shutting down the power supply, it is necessary to perform the SSD completion process (Purpose: to prevent damage on the SSD) and execute the fixing disengagement operation. This sequential process is called "shutdown sequence".

With this machine, the Main Controller PCB detects turning OFF the Main Power Supply Switch, and the shutdown sequence is started and executed automatically.

Note that the maximum shutdown time with this equipment is 90 seconds. (If the maximum of 90 seconds has elapsed, the power supply is turned OFF by the hard timer circuit on the Main Controller PCB.)

#### NOTE:

If the power supply is stopped without shutting down the machine, or if the processing to completely delete the SSD (deletion of the primary file) fails to be completed within the shutdown time (max. 90 sec.), data consistency is checked at startup, during which the progress bar is displayed.

# Software Counter Control

Count-up timing differs according to the following:

- · Print mode (1-sided/2nd side of 2-sided print, 1st side of 2-sided print)
- Delivery position (Finisher)

#### **Count-up timing list**

| N | lo.                               | Delivery position   | Print mod                                                  | e                                      |
|---|-----------------------------------|---------------------|------------------------------------------------------------|----------------------------------------|
|   |                                   |                     | 1-sided print/2nd side of 2-sided print                    | 1st side of 2-sided print              |
| 1 | Host                              | First Delivery Tray | When detected by the First Delivery Sensor (PS14)          | When detected by the Delivery Vertical |
|   | ma- Second Delivery<br>chine Tray |                     | When detected by the Second Delivery/Reverse Sensor (PS51) | Path Sensor (PS12)                     |
| 2 | When the Finisher is installed    |                     | Finisher: When detected by the Entrance Sensor (S1)        |                                        |

This machine has software counters which count the number of prints/copies according to the job type. Various counters are displayed by pressing the Check Counter key on the Control Panel. The default counters for each region/location (model) are listed below.

| Target               | Number displayed for each counter (in service mode)/Item |                         |                |                 |           |           |            |  |
|----------------------|----------------------------------------------------------|-------------------------|----------------|-----------------|-----------|-----------|------------|--|
|                      | Counter 1                                                | Counter 2               | Counter 3      | Counter 4       | Counter 5 | Counter 6 | code       |  |
| 100V                 | Total 1                                                  | *1                      | *1             | *1              | *1        | *1        | JP         |  |
| Japan model<br>type1 | 101                                                      | 000                     | 000            | 000             | 000       | 000       |            |  |
| 100V                 | Total 2                                                  | Copy (Total 2)          | Total A2       | *1              | *1        | *1        | JP         |  |
| Japan model<br>type2 | 102                                                      | 202                     | 127            | 000             | 000       | 000       |            |  |
| 120V                 | Total 1                                                  | Total (Large)           | Copy (Total 1) | Copy (Large)    | *1        | *1        | TW         |  |
| Taiwan model         | 101                                                      | 103                     | 201            | 203             | 000       | 000       |            |  |
| 120V                 | Total 1                                                  | Total (Large)           | Copy (Total 1) | Copy (Large)    | *1        | *1        | US         |  |
| UL model<br>type1    | 101                                                      | 103                     | 201            | 203             | 000       | 000       |            |  |
| 120V                 | Total 2                                                  | Copy (Total 2)          | *1             | *1              | *1        | *1        | US         |  |
| UL model<br>type2    | 102                                                      | 202                     | 000            | 000             | 000       | 000       |            |  |
| 230V                 | Total 1                                                  | Total (Large)           | Copy (Total 1) | Copy (Large)    | *1        | *1        | SG/ KO/ CN |  |
| General model        | 101                                                      | 103                     | 201            | 203             | 000       | 000       |            |  |
| 240V<br>UK model     | Total (Black/<br>Large)                                  | Total (Black/<br>Small) | Scan (Total 1) | Print (Total 1) | *1        | *1        | GB         |  |
| type1                | 112                                                      | 113                     | 501            | 301             | 000       | 000       |            |  |
| 240V                 | Total 1                                                  | *1                      | *1             | *1              | *1        | *1        | GB         |  |
| UK model<br>type2    | 101                                                      | 000                     | 000            | 000             | 000       | 000       |            |  |
| 240V                 | Total 1                                                  | Total (Large)           | Copy (Total 1) | Copy (Large)    | *1        | *1        | AU         |  |
| CA model             | 101                                                      | 103                     | 201            | 203             | 000       | 000       |            |  |
| 230V<br>FRN model    | Total (Black/<br>Large)                                  | Total (Black/<br>Small) | Scan (Total 1) | Print (Total 1) | *1        | *1        | FR         |  |
| type1                | 112                                                      | 113                     | 501            | 301             | 000       | 000       |            |  |
| 230V                 | Total 1                                                  | *1                      | *1             | *1              | *1        | *1        | FR         |  |
| FRN model<br>type2   | 101                                                      | 000                     | 000            | 000             | 000       | 000       |            |  |
| 230V<br>GER model    | Total (Black/<br>Large)                                  | Total (Black/<br>Small) | Scan (Total 1) | Print (Total 1) | *1        | *1        | DE         |  |
| type1                | 112                                                      | 113                     | 501            | 301             | 000       | 000       | ]          |  |

### 2. Technical Explanation (Device)

| Target                | Number displayed for each counter (in service mode)/Item |                         |                         |                 |           |           |                                                                            |  |  |
|-----------------------|----------------------------------------------------------|-------------------------|-------------------------|-----------------|-----------|-----------|----------------------------------------------------------------------------|--|--|
|                       | Counter 1                                                | Counter 2               | Counter 3               | Counter 4       | Counter 5 | Counter 6 | code                                                                       |  |  |
| 230V                  | Total 1                                                  | *1                      | *1                      | *1              | *1        | *1        | DE                                                                         |  |  |
| GER model<br>type2    | 101                                                      | 000                     | 000                     | 000             | 000       | 000       |                                                                            |  |  |
| 230∨<br>AMS model     | Total (Black/<br>Large)                                  | Total (Black/<br>Small) | Scan (Total 1)          | Print (Total 1) | *1        | *1        | ES/ SE/ PT/<br>NO/ DK/ FI/ PL/                                             |  |  |
| type1                 | 112                                                      | 113                     | 501                     | 301             | 000       | 000       | HU/ CZ/ SI/ GR/<br>EE/ RU/ NL/<br>SK/ RO/ HR/<br>BG/ TR                    |  |  |
| 230V                  | Total 1                                                  | *1                      | *1                      | *1              | *1        | *1        | ES/ SE/ PT/                                                                |  |  |
| AMS model<br>type2    | 101                                                      | 000                     | 000                     | 000             | 000       | 000       | NO/ DK/ FI/ PL/<br>HU/ CZ/ SI/ GR/<br>EE/ RU/ NL/<br>SK/ RO/ HR/<br>BG/ TR |  |  |
| 230V<br>ITA model     | Total (Black/<br>Large)                                  | Total (Black/<br>Small) | Scan (Total 1)          | Print (Total 1) | *1        | *1        | IT                                                                         |  |  |
| type1                 | 112                                                      | 113                     | 501                     | 301             | 000       | 000       |                                                                            |  |  |
| 230V                  | Total 1                                                  | *1                      | *1                      | *1              | *1        | *1        | IT                                                                         |  |  |
| ITA model<br>type2    | 101                                                      | 000                     | 000                     | 000             | 000       | 000       |                                                                            |  |  |
| 230V<br>General model | Total 1                                                  | Total (Black/<br>Large) | Total (Black/<br>Small) | *1              | *1        | *1        | CN                                                                         |  |  |
|                       | 101                                                      | 112                     | 113                     | 000             | 000       | 000       |                                                                            |  |  |

\*1 : Hidden by default. Can be changed in service mode.

## **Description of symbols**

- Large: Large size paper (when paper length exceeds 364 mm in paper feed direction)
- Small: Small size paper (when paper length is 364 mm or less in paper feed direction)
- · Total: When a sheet of paper is delivered, the counter is advanced by 1
- · 2-Sided: The counter is advanced by 1 for paper delivered in 2-sided mode
- · Change the country/region code of CONFIG in COPIER > OPTION > FNC-SW > CONFIG
- Three-digit number in the counter column shows the setting value of the following service mode items.
  - COPIER > OPTION > USER > COUNTER 1
  - COPIER > OPTION > USER > COUNTER 2
  - COPIER > OPTION > USER > COUNTER 3
  - COPIER > OPTION > USER > COUNTER 4
  - COPIER > OPTION > USER > COUNTER 5
- COPIER > OPTION > USER > COUNTER 6
- COUNTER 2 to COUNTER 6 can be changed in the following service mode. COPIER > OPTION > USER
- The type of counter display can be switched between the former and new methods in the following service mode COPIER > OPTION > USER > CNT-SW

| Region<br>code | Region         | Region<br>code | Region         | Region<br>code | Region    |
|----------------|----------------|----------------|----------------|----------------|-----------|
| JP             | Japan          | ES             | Spain          | RU             | Russia    |
| US             | United States  | SE             | Sweden         | SK             | Slovakia  |
| GB             | United Kingdom | PT             | Portugal       | RO             | Romania   |
| FR             | France         | NO             | Norway         | HR             | Croatia   |
| DE             | Germany        | DK             | Denmark        | BG             | Bulgaria  |
| IT             | Italy          | FI             | Finland        | TR             | Turkey    |
| AU             | Australia      | PL             | Poland         | TH             | Thailand  |
| SG             | Singapore      | HU             | Hungary        | VN             | Vietnam   |
| NL             | Netherlands    | CZ             | Czech Republic | AR             | Argentine |
| KR             | Korea          | SI             | Slovenia       | IN             | India     |
| CN             | China          | GR             | Greece         |                |           |

# 2. Technical Explanation (Device)

| Region<br>code | Region | Region<br>code | Region  | Region<br>code | Region |
|----------------|--------|----------------|---------|----------------|--------|
| TW             | Taiwan | EE             | Estonia |                |        |

# Fan Control

# • Location of Fans

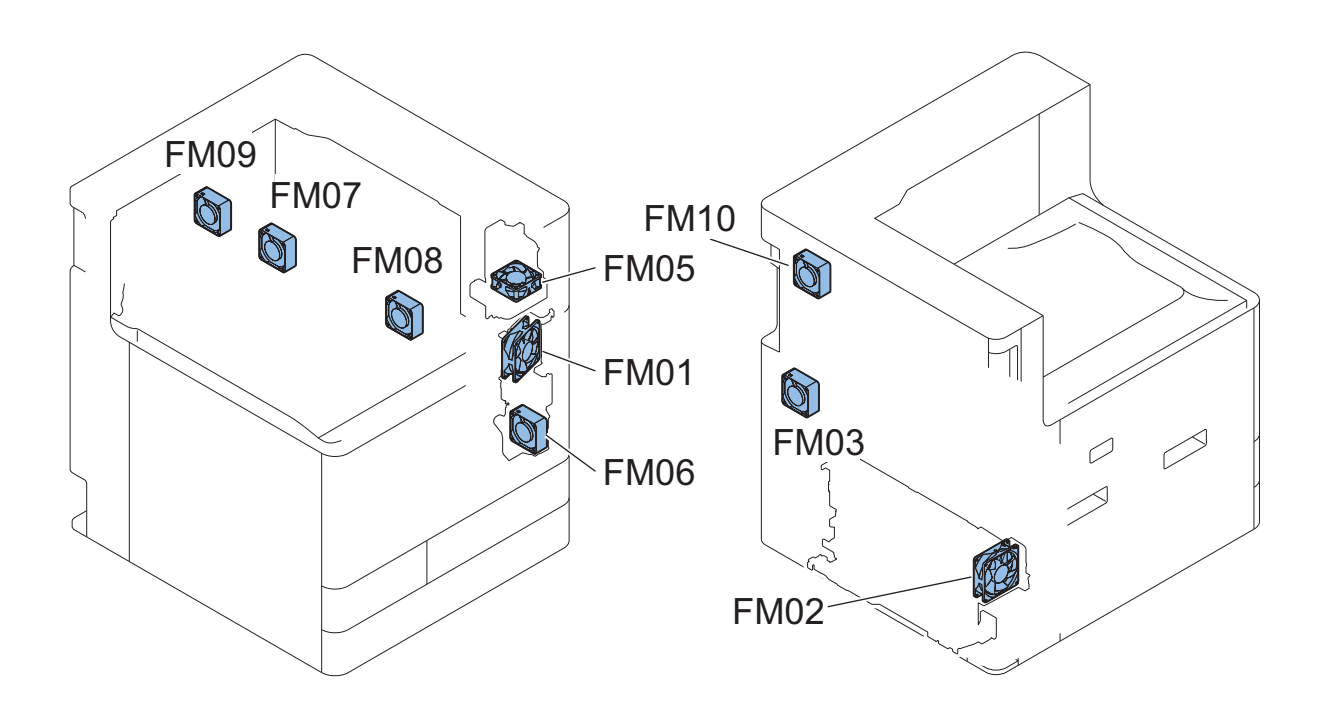

| No.                | Name                                | Role                                                               | Error code |
|--------------------|-------------------------------------|--------------------------------------------------------------------|------------|
| FM01               | Front Fan                           | Cools paper delivered from the first delivery and second delivery, | E806-0100  |
|                    |                                     |                                                                    | E806-0101  |
| FM02               | Power Supply Cooling<br>Fan         | Cools the Low-Voltage Power Supply                                 | E804-0000  |
| FM03 <sup>*1</sup> | Motor Cooling Fan                   | Cooling of the motors                                              |            |
| FM05               | Paper Cooling Fan                   | Cooling of the Delivery through the Paper                          | E806-0400  |
|                    |                                     |                                                                    | E806-0401  |
| FM06               | Developing Fan                      | Cooling of the Developing Unit                                     | E806-0300  |
|                    |                                     |                                                                    | E806-0301  |
| FM07 *1            | End Cooling Fan 1                   | Cooling of the fixing end                                          |            |
| FM08 *1            | End Cooling Fan 2                   | Cooling of the fixing end                                          |            |
| FM09 <sup>*1</sup> | Secondary Transfer Ex-<br>haust Fan | Exhaust fever near the Secondary Transfer                          |            |
| FM10               | Fixing Unit Fan                     | Exhaust fever near the Fixing Assembly                             | E806-0600  |
|                    |                                     |                                                                    | E806-0601  |

\*1: Only 35ppm/45ppm model

# Speed Control

Of the fans installed in this machine, the Front Fan (FM01), the Power Supply Cooling Fan (FM02), the Motor Cooling Fan (FM03), the Paper Cooling Fan, (FM05), the Developing Fan (FM06), the End Cooling Fan 1 (FM07), the End Cooling Fan 2 (FM08), the Secondary Transfer Exhaust Fan (FM09) and the Fixing Unit Fan (FM10) are subject to speed control. Each controller switches voltages to switch the fan rotation speed.

# Fan Drive Sequence

| Cont                | rolled by               |                     |                                                 |                                   |                               |                                                |                                                |                                                                      | Main Con-<br>troller         |                                             |
|---------------------|-------------------------|---------------------|-------------------------------------------------|-----------------------------------|-------------------------------|------------------------------------------------|------------------------------------------------|----------------------------------------------------------------------|------------------------------|---------------------------------------------|
| Far<br>(Fa          | n Name<br>an No.)       | Front Fan<br>(FM01) | Motor<br>Cooling<br>Fan<br>(FM03) <sup>*5</sup> | Paper<br>Cooling<br>Fan<br>(FM05) | Develop-<br>ing Fan<br>(FM06) | End Cool-<br>ing Fan 1<br>(FM07) <sup>*5</sup> | End Cool-<br>ing Fan 2<br>(FM08) <sup>*5</sup> | Secon-<br>dary<br>Transfer<br>Exhaust<br>Fan<br>(FM09) <sup>*5</sup> | Fixing<br>Unit Fan<br>( M10) | Power<br>Supply<br>Cooling<br>Fan<br>(FM02) |
| Stand               | by                      | Stop                | Stop                                            | Stop                              | Stop                          | Stop                                           | Stop                                           | Stop or Full                                                         | Stop                         | Stop *6                                     |
| At<br>print-<br>ing | 1-sided                 | Half speed          | Linked to<br>the fixing<br>fan                  | Full speed<br>or Half<br>speed *1 | Half speed                    | Stop or Full speed                             | Stop or Full<br>speed                          | speed<br>(Linked<br>with fixing                                      | Stop or Full<br>speed *3     | Full speed                                  |
|                     | 2-sided                 | Full speed          |                                                 | Full speed<br>or Half<br>speed *2 | Half speed                    | Stop or Full<br>speed                          | Stop or Full<br>speed                          | ing Fan)                                                             | Stop or Full<br>speed *3     | Full speed                                  |
| JAM                 |                         | Stop                | Stop                                            | Stop                              | Stop                          | Stop                                           | Stop                                           |                                                                      | Stop                         | Full speed                                  |
| Sleep               |                         | Stop                | Stop                                            | Stop                              | Stop                          | Stop                                           | Stop                                           |                                                                      | Stop                         | Stop                                        |
| Detec<br>tempe      | tion of rise<br>erature | Full speed          | Full speed                                      | Stop                              | Full speed                    | Full speed                                     | Full speed                                     |                                                                      | Full speed                   | Full speed or<br>Half speed<br>*4           |

\*1: Full speed for Tracing paper or Transparency. The rest of Paper type are half speed.

\*2: Varies by Paper type and environmental temperature.

\*3: Usually Stop. Full speed in condensation prevention mode.

\*4: Follow the CPU status.

\*5: 35ppm/45ppm models only.

\*6: Full speed depending on Environment Temperature and Internal Temperature.

# Heater Control

| Name                                | Functions                                                       |
|-------------------------------------|-----------------------------------------------------------------|
| Cassette Heater (host machine)      | Prevents papers in the Cassettes 1/2 from absorbing moisture    |
| Cassette Heater (Cassette Pedestal) | Prevents papers in the Cassettes 3/4 from absorbing moisture    |
| Reader Heater                       | Prevents condensation on the Scanner Unit and the Reading Glass |
| Inside Heater                       | Prevents condensation inside the machine                        |

# Conditions when each heater is turned ON

Each heater works in the following manner when the Dehumidification Switch on the rear of the host machine is turned ON.

| State                     | Reader Heater | Cassette Heater | Inside Heater *1 |
|---------------------------|---------------|-----------------|------------------|
| Power OFF                 | ON            | ON              | ON               |
| During deep sleep         | ON            | ON              | ON               |
| Sleep Standby / Sleep 1   | ON            | ON              | ON               |
| At standby                | OFF           | ON              | ON               |
| During printing operation | OFF           | ON              | ON               |

## CAUTION:

\*1:

- External temperature can be checked in COPIER > DISPLAY > ANALOG > TEMP.
- The ON condition of the "Inside Heater" is when the thermal lead switch on the Inside Heater is less than 22 degrees (Temperature detection error is -2.5 to + 2.5 degrees).
   Since there is no control relation with the outside temperature of the machine by the environmental sensor, it is not linked with the TEMP value in the service mode.

# Power supply

# Main machine internal power supply configuration

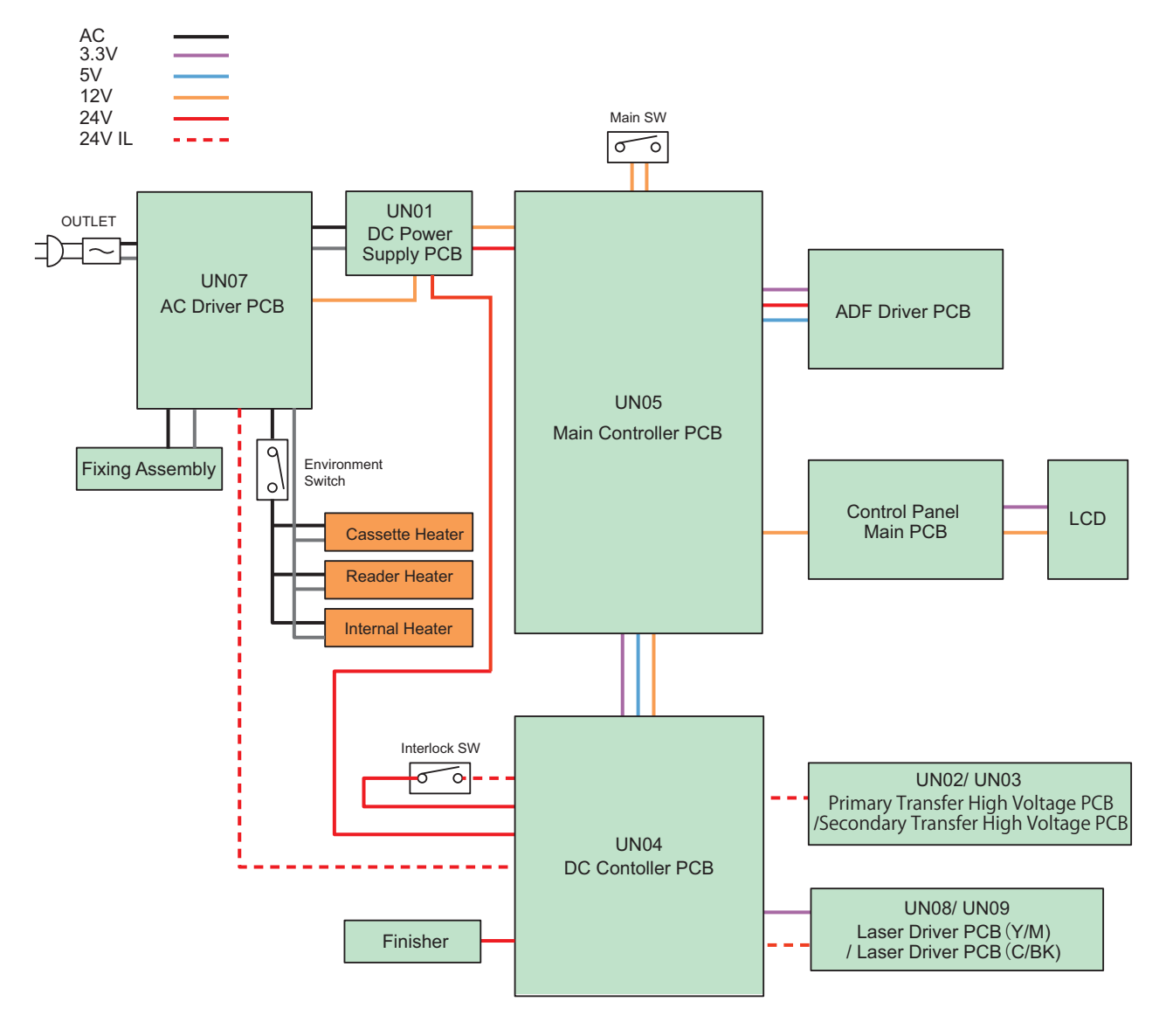

# Power-saving Function

# Overview

This machine has the following power supply mode: "Standby" and "Sleep".

"Sleep" is further divided into the following 4 modes: "Sleep Standby", "Sleep 1", "Connected Sleep", and "Deep Sleep". \*The time specified in Settings/Registration> Preferences> Timer/Energy Settings> Auto Sleep Time

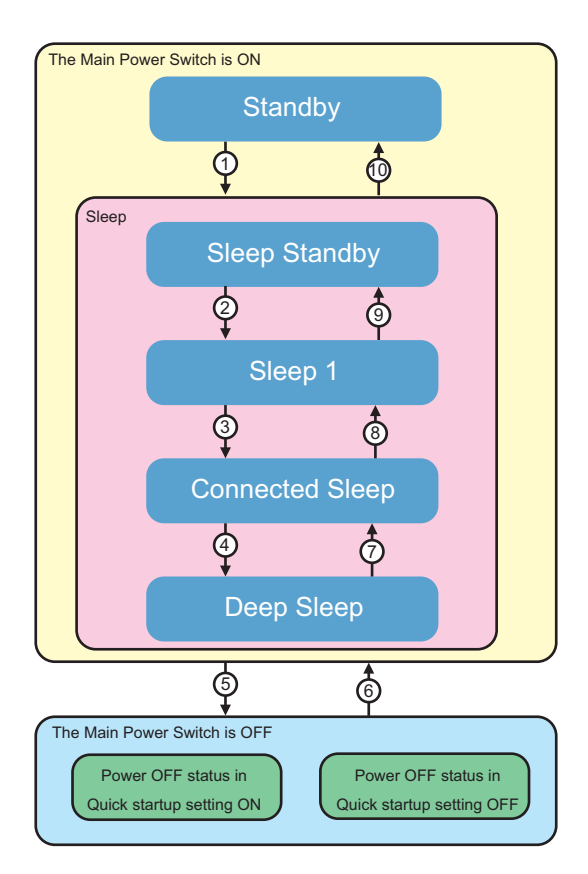

# Standby

The state where the machine is operating or can start operation immediately and all the power is supplied.

The machine enters Sleep mode when the [Energy Saver] key on the Control Panel is pressed or the specified period of time has passed.

The machine enters this mode when the Touch Panel Display on the Control Panel is tapped during Sleep Standby.

# Sleep Standby

The state where only the Control Panel is turned OFF and power is supplied to all the other parts. The machine enters Deep Sleep/Sleep 1 if there is no job after checking whether there is a job. The machine enters this mode when a job is submitted during Sleep (Deep Sleep/Sleep 1).

### Sleep 1

The All-night/Non-all-night Power Supply is supplied to the controller.

The machine enters this mode from Sleep Standby during Sleep if Sleep Mode Energy Use is set "High" in Settings/Registration > Preferences > Timer/Energy Settings > Sleep Mode Energy Use.

The machine enters Sleep Standby when a job is submitted during this mode.

The machine enters Standby when the Touch Panel Display on the Control Panel is tapped during this mode.

# **Connected Sleep**

Waiting state without non-all-night power supply while being able to respond to the card reader or network protocol The machine enters Sleep Standby when a job is submitted during this mode.

The machine enters Standby when the Touch Panel Display on the Control Panel is tapped during this mode.

# **Deep Sleep**

The state where the Control Panel is turned OFF and only the All-night Power (5 V) is supplied.

The machine enters this mode from Sleep Standby during Sleep.

The machine enters Sleep Standby when a job is submitted during this mode.

The machine enters Sleep Exit first, and then Standby when the Touch Panel Display on the Control Panel is tapped during this mode.

The machine does not enter this mode when any of the following "Conditions for Not Entering Deep Sleep" applies.

# **Conditions for Not Entering Various Modes (Check Items)**

## **Conditions for Not Entering Sleep 1**

By performing the following jobs, each application powers ON the printer or scanner and maintains the power supply, so the device will not enter Sleep 1 mode.

- · E-RDS enquiry
- Export / Import of DCM file

## **Conditions for Not Entering Connected Sleep**

When the following conditions apply, the machine will not enter Sleep mode.

- Executing / standing by Print/Scan job
- Communicating with Fax / Telephone
- Communicating with I-Fax / processing jobs
- · Processing report job
- · Forwarding SEND job/Receive job
- Processing SEND job
- Distributing device information
- · Importing / exporting file(s) by Remote UI
- · Remote Operation Viewer (VNC) is connecting to this machine
- The Resourcedownloader is active (downloading / creating a backup of data such as Fonts).
- Saving job is in process (the machine will not enter Sleep 1 during saving process to destinations such as Advanced Box even when scanning is completed).
- · Saving a print job or job is in process on a memory media
- Auto shutdown timeout is occurring within UI
- The Alarm Service is set within 10 minutes
- · Less than 10 minutes has passed since recovered from Sleep 1 or upper mode

## **Conditions for Not Entering Deep Sleep**

When the following settings are enabled in the [Settings/Registration] menu, the machine does not enter Deep Sleep mode.

- HID/GPUSB device is connected to the USB host
- Wireless LAN is enabled
- MEAP application is in process (exceptional for some MEAP applications)

# Quick Startup

To realize faster startup, power configuration has been changed to always supply power to the Main Controller PCB at quick startup. Consequently, the main menu can be displayed faster than the normal startup. Even when the Main Power Supply Switch is OFF, power is supplied to the following PCBs:

|                              | Quick startup setting ON | Quick startup setting OFF |
|------------------------------|--------------------------|---------------------------|
| AC Driver PCB                | Power is supplied        | Power is supplied         |
| Low Voltage Power Supply PCB | Power is supplied        | Power is supplied         |
| Main Controller PCB          | Power is supplied        | OFF                       |

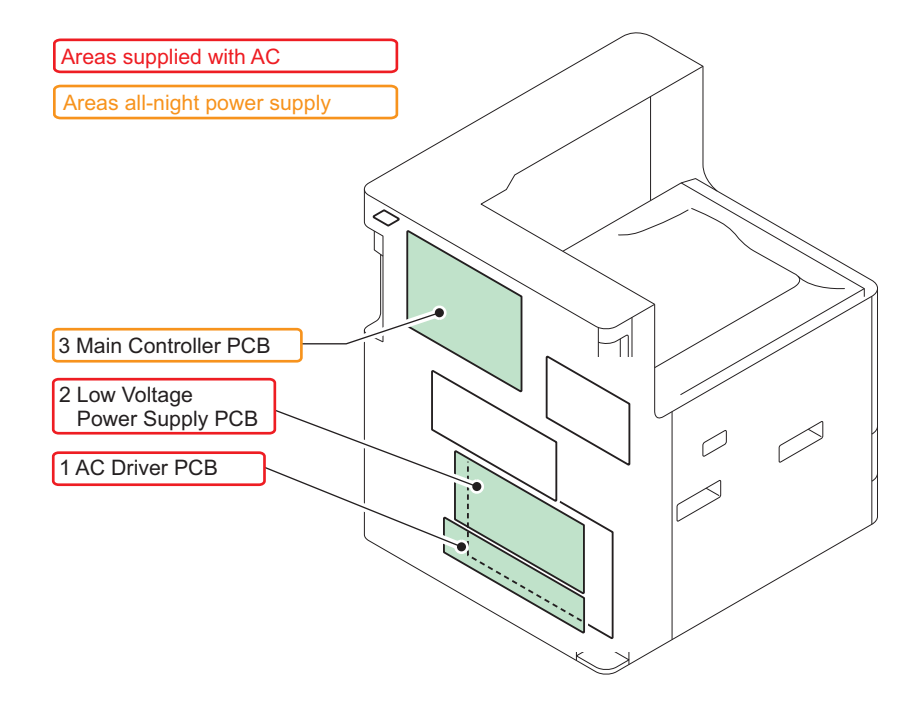

### NOTE:

The quick startup function can be set from "Settings/Registration".

- Settings/Registration > Preferences > Timer/Energy Settings > Quick Startup Settings for Main Power [On]: Quick startup is executed (default)
  - [Off]: Quick startup is not executed

Disconnect the power plug when performing work with the possibility to come in contact with the PCBs above. If a conductive material comes in contact with the PCB, short circuit may occur in the PCB, and may cause damage on it. The following label is used at the place where attention is required.

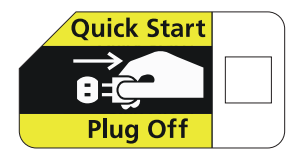

### Conditions for not executing quick startup

This machine does not execute quick startup if the following conditions are met at first startup after the power plug is connected to the outlet.

### Connection status of the hardware

• A coin vendor is connected.

### Either of the following network settings is set to "ON"

- Settings/Registration > Preferences > Network
  - AirPrint Settings > Use AirPrint > ON
  - Mopria Settings > Use Mopria > ON
  - Slect Wired/Wireless LAN > Wireless
  - Slect Wired/Wireless LAN > Wired LAN + Wireless LAN

### When turning ON the main power of the machine after turning OFF the main power in any of the conditions below

· The system is running/communicating.

#### Others

- · Startup after 8 hours or more have passed since the power of this product was turned OFF
- More than 110 hours have elapsed after quick startup
- · When turning ON the main power of the machine in 20 seconds after turning OFF the main power
- · When turning ON the main power of the machine after turning OFF the main power from the Remote UI
- The next time the power is turned ON after occurrence of the error code
- The next time the power is turned ON after shifting to the service mode screen
- For [Quick Startup Settings for Main Power] [Quick startup setting OFF] in [Settings/Registration] > [Preferences] > [Timer/Energy Settings]

• When the power is turned OFF/ON in the jam status.

# Laser Exposure System

# Overview

The laser exposure system forms a static latent image on the Photosensitive Drum by laser exposure.

The Laser Scanner Unit consists of the Laser Assembly and the Scanner Motor, and is controlled by the signal input from the DC Controller.

This machine adopts the 1-polygon method to realize a compact size.

This method performs laser scanning using one Scanner Motor and laser diode. The multifaceted mirror on one Scanner Motor can scan lasers equivalent to four stations, thereby realizing space-saving.

The following shows an outline drawing of the Laser Scanner Unit.

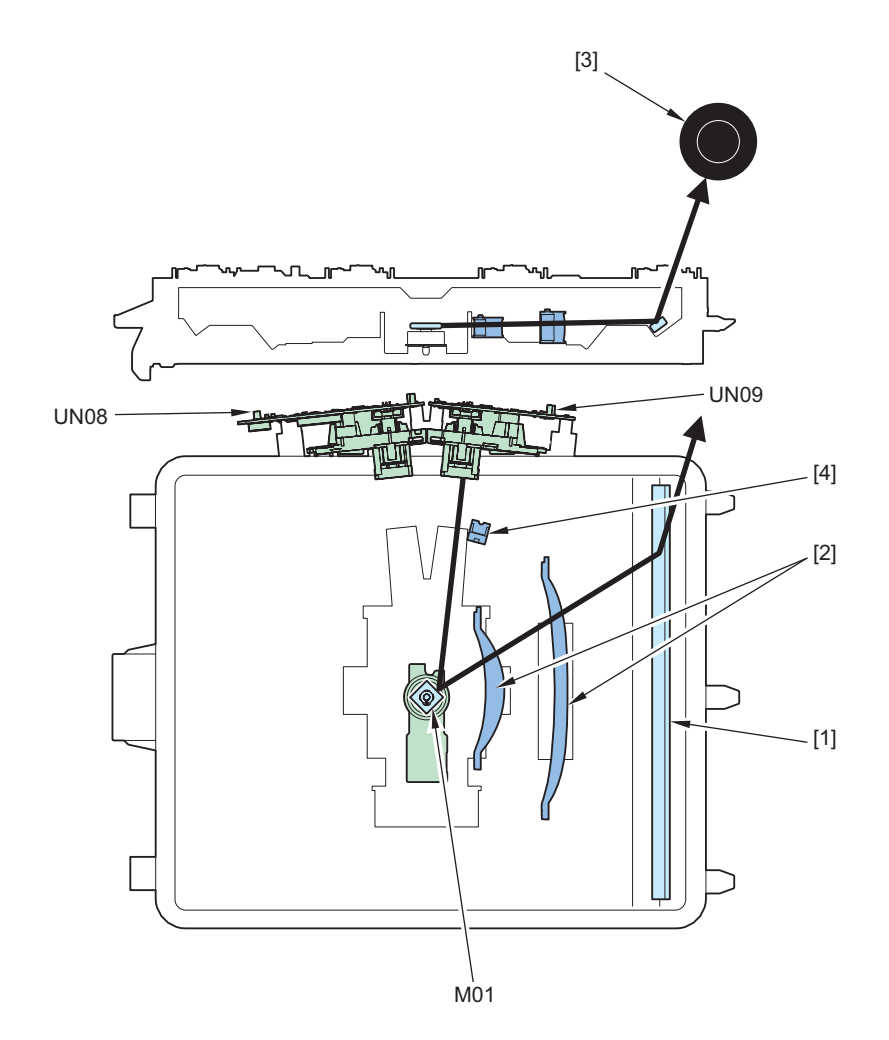

| No.  | Name                              |  |  |
|------|-----------------------------------|--|--|
| [1]  | Reflection Mirror                 |  |  |
| [2]  | Imaging Lens                      |  |  |
| [3]  | Photosensitive Drum               |  |  |
| [4]  | BD signal light-receiving section |  |  |
| UN08 | Y/M Laser Driver PCB              |  |  |
| UN09 | C/Bk Laser Driver PCB             |  |  |
| M01  | Scanner Motor                     |  |  |

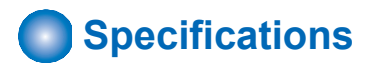

| Item                            | Description                                                     |
|---------------------------------|-----------------------------------------------------------------|
| Number of Laser Scanner Units   | 1                                                               |
| Number of laser beams           | 1 beam (iR-ADV 4925 series)<br>2 beam (iR-ADV 4945/4635 series) |
| Resolution                      | 1200 dpi                                                        |
| Number of Polygon Mirror facets | 4 facets                                                        |

# Laser ON/OFF control

## Purpose

Turns the laser beam ON and OFF according to the combination of laser control signals.

## **Execution timing**

After Power-On

### **Control description**

The DC Controller switches between four modes (Forced OFF mode, APC mode, Print mode, and Standby mode) by laser control signals.

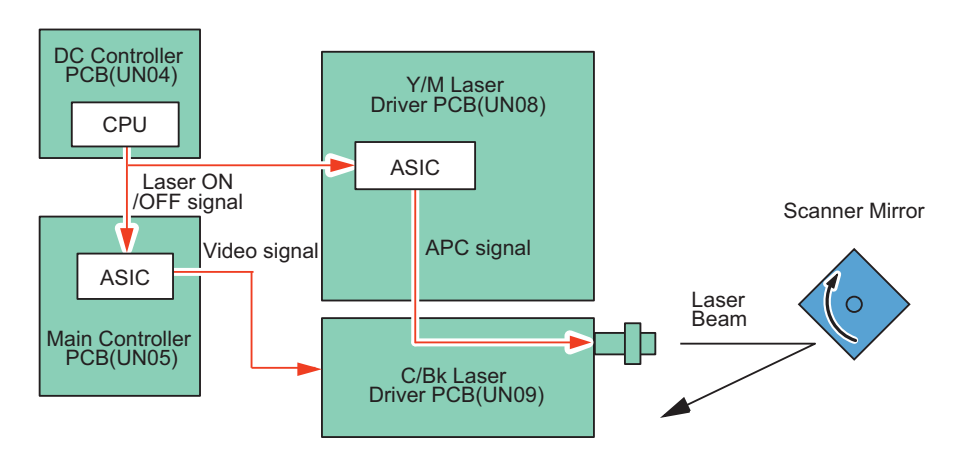

| Mode            | Laser Status                                   | Remarks                                                   |  |  |
|-----------------|------------------------------------------------|-----------------------------------------------------------|--|--|
| Forced OFF mode | OFF                                            | Clears the light intensity setting determined by the APC. |  |  |
| APC mode        | ON                                             | Adjusts the laser light intensity.                        |  |  |
| Print mode      | ON/OFF                                         | Emits the laser according to the video signal.            |  |  |
| Standby mode    | Indby mode OFF The machine is in standby mode. |                                                           |  |  |

|   | Print Image formation<br>instruction ready timing |                 |          |                       |                      |                 |
|---|---------------------------------------------------|-----------------|----------|-----------------------|----------------------|-----------------|
| _ | Printer<br>status                                 | PSTBY           | PINTR    | PRINT                 | LSTR                 | PSTBY           |
|   | LaserA                                            |                 |          | At 1st line (APC)     |                      |                 |
| - | Mode<br>name                                      | Standby<br>mode | APC mode | APC mode / Print mode | Forcible<br>OFF mode | Standby<br>mode |

# Horizontal scanning synchronous control

### Purpose

Aligns the write start position in the horizontal scanning direction.

## **Execution Timing**

When printing is started (for each line)

# **Control description**

- 1. The Y/M Laser Driver PCB forcibly emits the Bk laser diode of the C/Bk Laser Driver PCB by setting the Bk laser control signal to APC mode.
- 2. The laser beam of the Bk laser has a BD circuit in the scanning light path, and is incident on the BD Circuit.
- 3. The BD Circuit detects the laser beam and generates a BD signal, and sends it to the Main Controller.
- 4. The Main Controller synchronizes with this signal, and sends video signal (Bk\_VDO) to the C/Bk Laser Driver PCBs while regarding the reference BD signal as the vertical scanning synchronous signal (BD) for each line. This enables each Laser Driver PCB to emit a laser beam from a fixed position for each line.

### NOTE:

- As the BD signal is the horizontal scanning synchronous signal of the Bk color, the Bk color serves as reference for horizontal scanning.
- With this machine, the reference in the horizontal scanning direction for Bk color is the left edge (left-to-right).

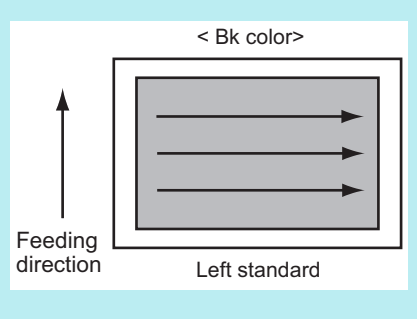

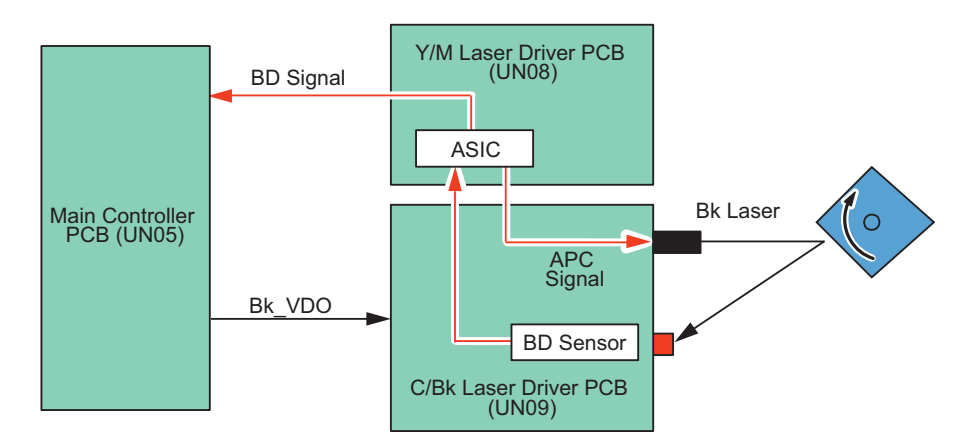

# Vertical Scanning Synchronization Control

# Purpose

Aligns the write start position in the vertical scanning direction.

### **Execution timing**

At each print

# **Control description**

- 1. When the DC Controller receives a print order, it detects an internal reference signal. Based on this signal, a vertical scanning synchronous signal (ITOP) is generated and sent to the Main Controller.
- 2. The Main Controller synchronizes with ITOP signal and generates video signal (Bk\_VDO), and send it to the Laser Scanner Unit.

3. The Laser Scanner Unit generates the laser drive signals based on the video signals. At this timing, the Laser Scanner Unit emits laser beams to match the leading edge of image with that of paper.

#### NOTE:

If the process speed is slowed by the print mode, the cycle of the TOP signal in continuous printing is lengthened according to the degree of slowing.

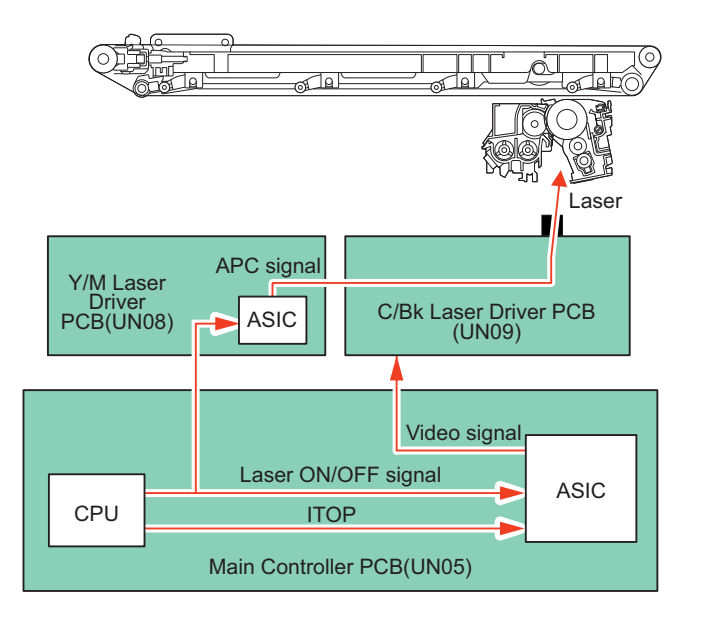

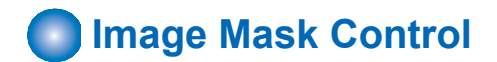

### Purpose

Prevents soiling of the Secondary Transfer Outer Roller.

The image mask control is executed in both the horizontal and vertical scanning directions to control the laser beam not to be emitted in non-image area.

### **Execution timing**

At power-on, and at each print

### **Control description**

| Туре                                                                                                    | Control description                                                                                      | Mask Width |
|----------------------------------------------------------------------------------------------------|----------------------------------------------------------------------------------------------------|------------|
| Horizontal scan-                                                                                        | Horizontal scan- The image mask in the horizontal scanning direction is executed based on the paper size |            |
| ning                                                                                                    | selected by the user. (Each color's BD signal is the reference)                                          |            |
| Vertical scanning The image mask in the vertical scanning direction is executed based on the paper size |                                                                                                    | 2 mm       |
|                                                                                                    | selected by the user. (TOP signal is the reference)                                                      |            |

# Scanner Motor Control

### Purpose

Rotates the Scanner Motor at a specific speed.

### **Execution timing**

At power-on, and at each print

### **Control description**

Scanner Motor rotation speed is controlled by the Y/M Laser Driver PCB.

1. The Y/M Laser Driver PCB outputs Scanner Motor control signals (acceleration signal: ACC, deceleration signal: DEC) to the Scanner Motor to rotate the Polygon Mirror.

2. The Y/M Laser Driver PCB controls the Scanner Motor rotation speed to be constant by referring to the Scanner Motor rotation speed signal (FG signal).

(From when the Scanner Motor starts rotation until it reaches the target revolutions and the machine starts image formation process)

- 3. When the laser beams are emitted at image formation, the BD Sensor of the C/Bk Laser Driver PCB detects the BD signal and inputs it to the Y/M Laser Driver PCB.
- The Y/M Laser Driver PCB controls the Scanner Motor control signals (acceleration signal: ACC, deceleration signal: DEC) based on the input timing of the BD signal to control the Scanner Motor rotation speed.

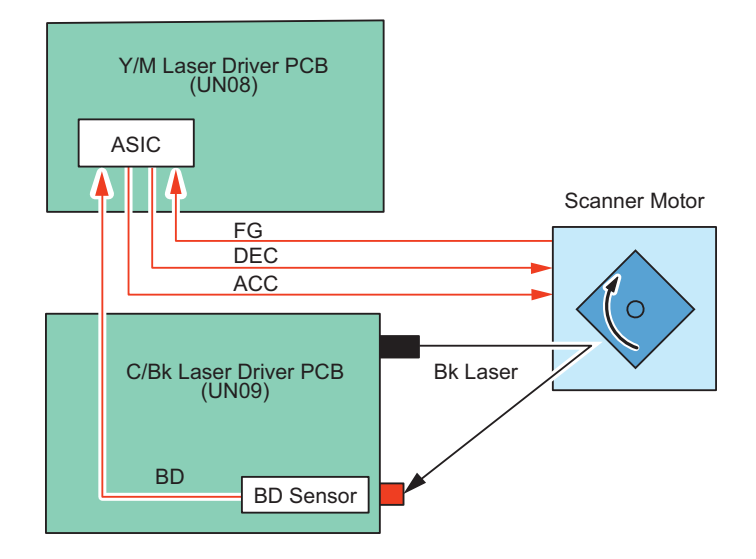

### **Related error code**

- E100-0001:BD error
- E110-0000:Scanner Motor error (Rotation error at startup)
- E110-0001: Scanner Motor error (FG lock error at startup)
- E110-0002: Scanner Motor error (BD speed lock error at startup)
- E110-0003: Scanner Motor error (BD phase lock error at startup)

# APC(Auto Power Control) control

### Purpose

Ensures constant laser beam light intensity for each line.

### **Execution Timing**

For each line (before writing the image)

### **Control description**

1. The Y/M Laser Driver PCB outputs the APC signal to the Laser Driver IC on C/Bk Laser Driver PCB.

 The APC mode is set for the C/Bk Laser Driver PCB IC, and the laser diode of Bk color is forcibly emitted. The photo diode (PD) monitors the laser diode (LD), and Laser Driver IC adjusts the output of laser diode until the laser light intensity reaches a specified level.

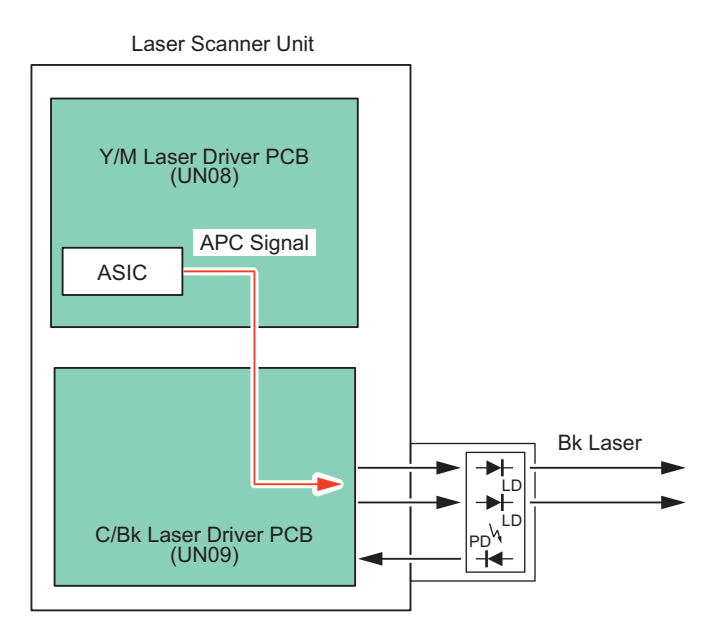

# BD Correction Control

## Purpose

Corrects the displacement of each color's laser write start position due to variation in angle of the Polygon Mirror facets.

### **Execution timing**

At power-on, and at each print

### **Control description**

- 1. The Main Controller PCB measures the BD interval after the completion of constant speed rotation control of the Scanner Motor.
- 2. The Main Controller PCB calculates the correction value from the displacement of the BD interval.
- 3. The write start position is corrected by correcting the write start timing based on the calculated correction value.

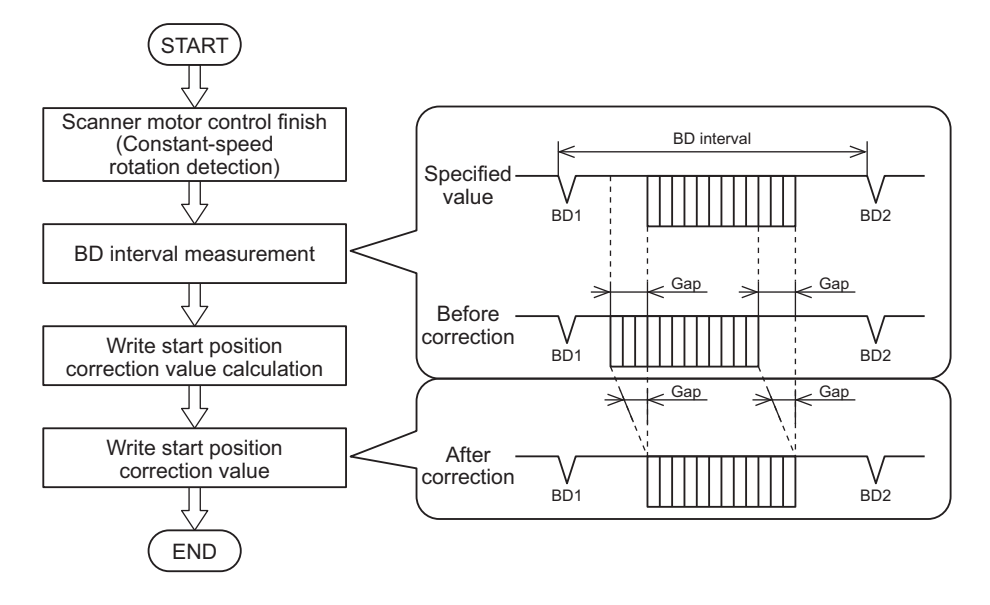

### **Related error code**

- · E100-0001: BD error
- E110-0001: Scanner Motor error (FG lock error at startup)
- E110-0002: Scanner Motor error (BD speed lock error at startup)
- E110-0003: Scanner Motor error (BD phase lock error at startup)

• E110-0004: Scanner Motor error (Laser exposure timing detection error)

# Image Formation System

# Overview

# Specifications

| Item                 |                                                          | Function/Method                                                                                                    |  |  |
|----------------------|----------------------------------------------------------|----------------------------------------------------------------------------------------------------|--|--|
| Photosensitive Drum  | Material                                                 | OPC                                                                                                    |  |  |
|                      | Drum diameter                                            | Ф30                                                                                                    |  |  |
|                      | Cleaning                                                 | Cleaning Blade                                                                                                    |  |  |
|                      | Process speed                                            | <ul> <li>4945 <ul> <li>1/1 Speed: 200 mm/s, Medium Speed: 145 mm/s, 1/2</li> <li>Speed: 59.7 mm/s</li> <li>4935 <ul> <li>1/1 speed: 145 mm/s , 1/2 speed: 59.7 mm/s</li> </ul> </li> <li>4925 <ul> <li>1/1 Speed: 119.4 mm/s, 1/2 Speed: 59.7mm/s</li> </ul> </li> </ul></li></ul> |  |  |
|                      | Drum Heater                                              | N/A                                                                                                    |  |  |
| Developing Unit      | Developing method                                        | Dry, 2-component development                                                                                                    |  |  |
|                      | Toner level detection                                    | Yes                                                                                                    |  |  |
| Primary charging     | Charging method                                          | Roller charging                                                                                                    |  |  |
| Toner Container      | Toner Container detection                                | Yes                                                                                                    |  |  |
|                      | Toner Container replacement (during continuous printing) | No                                                                                                    |  |  |
| Transfer method      |                                                          | Intermediate transfer (ITB)                                                                                                    |  |  |
| ITB Unit             | Cleaning                                                 | Cleaning Blade                                                                                                    |  |  |
|                      | Belt displacement correction                             | Correction by the rib guide mechanism                                                                                                    |  |  |
| Primary transfer     | Transfer method                                          | Transfer Roller                                                                                                    |  |  |
|                      | Disengagement mechanism                                  | Yes                                                                                                    |  |  |
| Secondary transfer   | Transfer method                                          | Transfer Roller                                                                                                    |  |  |
|                      | Disengagement mechanism                                  | No                                                                                                    |  |  |
|                      | Cleaning                                                 | Static cleaning                                                                                                    |  |  |
| Separation method    |                                                          | Curvature separation + Static Eliminator                                                                                                    |  |  |
| Waste Toner Contain- | Full-level detection                                     | Yes                                                                                                    |  |  |
| er                   | Presence/absence detection                               | Yes                                                                                                    |  |  |

# Parts Configuration

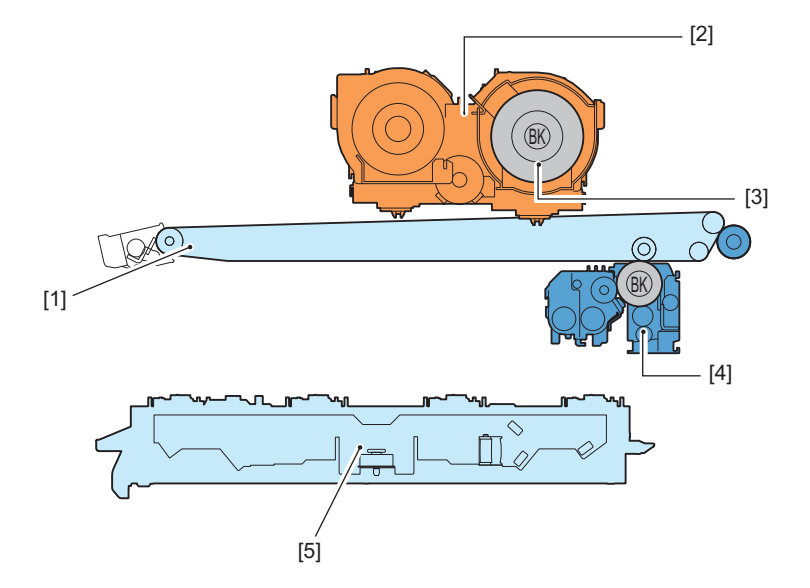

| No. | Name                      |
|-----|---------------------------|
| [1] | ITB Unit                  |
| [2] | Driving the Toner Bottles |
| [3] | Toner Bottle              |
| [4] | Drum Unit                 |
| [5] | Laser Scanner Unit        |

# Print Process

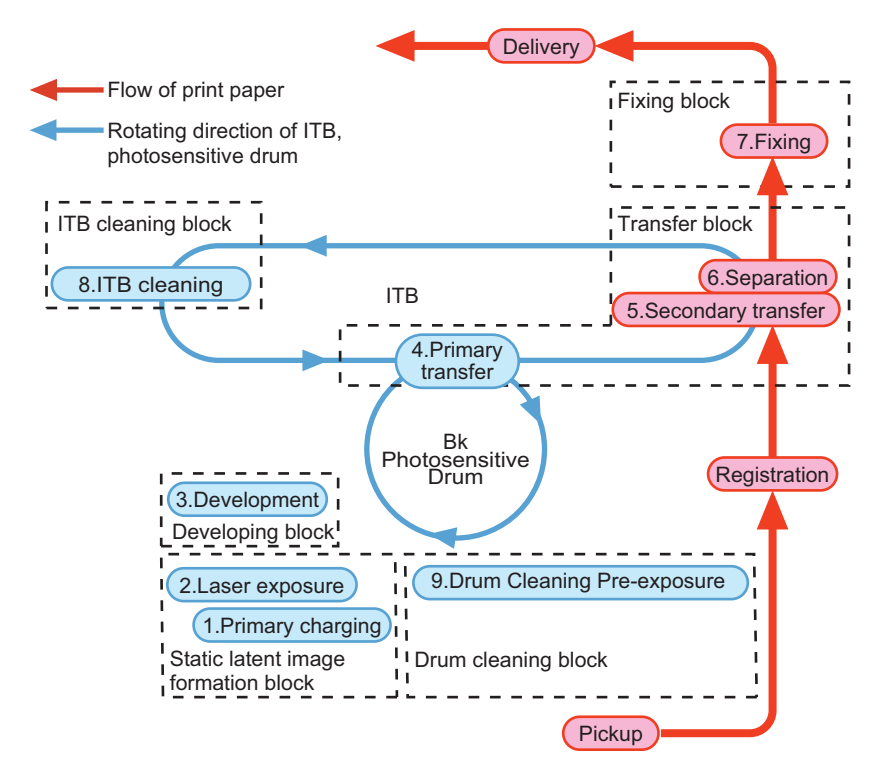

| No. | Block                                    | Process            | Details of processing                                                                                                    |
|-----|------------------------------------------|--------------------|----------------------------------------------------------------------------------------------------|
| 1   | Static latent image for-<br>mation block | Primary Charging   | Uniformly charges the surface of the Photosensitive Drum with negative po-<br>tential.                                                                                                    |
| 2   |                                          | Laser Exposure     | With irradiation of laser beam, a static latent image is formed on the surface<br>of the Photosensitive Drum.<br>(Image exposure: Area exposed by laser is the image area)                                                                                  |
| 3   | Developing block                         | Development        | With the dry, 2-component AC developing method, toner that has been neg-<br>atively charged by the Developing Cylinder is attached to the Photosensitive<br>Drum.                                                                                           |
| 4   | Transfer block                           | Primary transfer   | Toner on the surface of the Photosensitive Drum is transferred to the ITB by applying positive charge from the back side of the ITB.                                                                                                    |
| 5   |                                          | Secondary Transfer | Toner on the ITB is transferred to the paper by applying positive potential to the Secondary Transfer Outer Roller.                                                                                                    |
| 6   |                                          | Separation         | With the curvature separation method, the paper is separated from the ITB.<br>In the case of thin paper which has low elastic force, the Static Eliminator<br>reduces potential on the back side of paper to make the thin paper to be<br>separated easily. |
| 7   | Fixing block                             | Fixing             | Fixes the toner image onto the paper using heat and pressure.                                                                                                    |
| 8   | ITB Cleaning Block                       | ITB cleaning       | The Cleaning Blade removes the residual toner attached on the ITB.                                                                                                    |
| 9   | Drum cleaning block                      | Drum cleaning      | Cleans the residual toner attached on the Photosensitive Drum by the Cleaning Blade.                                                                                                    |

# Drum Unit / Developing Unit

# Parts / Drive Configuration

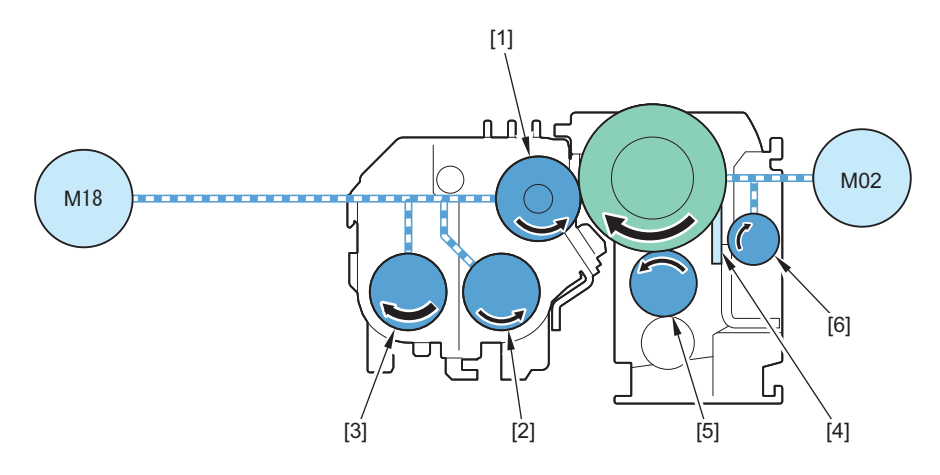

| No. | Parts name              | Role                                                                                                    |  |  |
|-----|-------------------------|----------------------------------------------------------------------------------------------------|--|--|
| [1] | Developing Cylinder     | The toner and carrier inside the Developer Container are coated on the surface<br>and the toner is developed on the Photosensitive Drum. |  |  |
| [2] | Developer Feed Screw A  | Toner and carrier in the Developer Container are supplied to the Developing Cyl inder.                                                   |  |  |
| [3] | Developer Feed Screw B  | Toner and carrier in the Developer Container are stirred and supplied to the De veloper Feed Screw A.                                    |  |  |
| [4] | Cleaning Blade          | Residual toner on the Photosensitive Drum is removed.                                                                                    |  |  |
| [5] | Primary Charging Roller | The surface of the Photosensitive Drum is charged to make a uniform potential.                                                           |  |  |
| [6] | Cleaning Screw          | Residual toner is fed.                                                                                                    |  |  |
| M02 | Bk Drum _ ITB Motor     | Rotation of the Photosensitive Drum                                                                                                    |  |  |
| M18 | Developing Motor        | To rotate the Developing Cylinder and the Developer Feed Screw.                                                                          |  |  |

## **Related service mode**

- Stirring of Bk-color developer COPIER > FUNCTION > INSTALL > STIR-K
- Exe of Dev Unit (Bk) initial install mod COPIER > FUNCTION > INSTALL > INISET-K

### **Related error codes**

Bk Drum \_ ITB Motor error

- E012-0401 : Bk Drum/ITB Motor startup error
- E012-0402 : BK Drum/ITB Motor speed error

### CAUTION:

Precautions when initializing Developing ware (setting timing of Toner Container)

At the time of installation, the sealing seal of the new Developing unit is wound, Developer is Stirring stabilized, and the control voltage and patch target are determined.

To prevent Developing from falling down before initializing Toner, set Toner Container after Developing initializing is finished and the "Toner Container set" is displayed on Touch Panel.

# Drum Cleaning Control

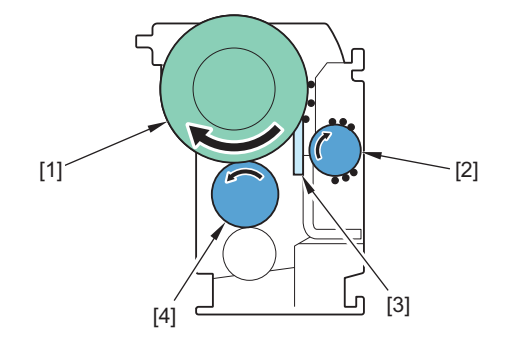

| No. | Parts name              | Role                                                                                                    |  |
|-----|-------------------------|----------------------------------------------------------------------------------------------------|--|
| [1] | Photosensitive Drum     | After a static latent image has been formed on the Photosensitive Drum, a toner image is formed with the toner from the Developing Cylinder. |  |
| [2] | Cleaning Screw          | Residual toner that has been removed by the Cleaning Blade is fed.                                                                           |  |
| [3] | Cleaning blade          | Residual toner on the Photosensitive Drum is removed.                                                                                        |  |
| [4] | Primary Charging Roller | The surface of the Photosensitive Drum is charged to make a uniform potential.                                                               |  |

## **Drum cleaning**

### Purpose:

Residual toner on the Photosensitive Drum is removed.

### **Control description:**

- 1. When the Photosensitive Drum rotates, the Cleaning Blade engaged with the drum scrapes off residual toner on the drum.
- 2. The Cleaning Screw is rotated to feed the toner that has been scraped off to the Waste Toner Container.

### **Related service mode**

- Set time not in use for drum idl rtn exe COPIER > OPTION > ENV-SET > AINR-TM
- Set reverse rotation: Photo-s Drum stop COPIER > OPTION > ENV-SET > CLD-REV
- Toner fusion elimination setting COPIER > OPTION > CLEANING > ROT-COND

# Drum Unit Detection

Whether the Drum Unit is installed or not is detected.

### **Detection timing:**

- · At power-on
- · When recovering from sleep (after 8 hours or more have elapsed)
- · When the printing operation starts

### **Detection description:**

The following is determined from the DC current monitor value at the start of Charging voltage application is executed to detect the presence or absence of the Drum Unit.

- · When the current monitor value is less than the specified value: Drum Unit absent
- When the current monitor value is the specified value or higher: Drum Unit present

### Operation of the host machine:

If the Drum Unit is detected as absent, "Message" is displayed on the status line of the Control Panel.

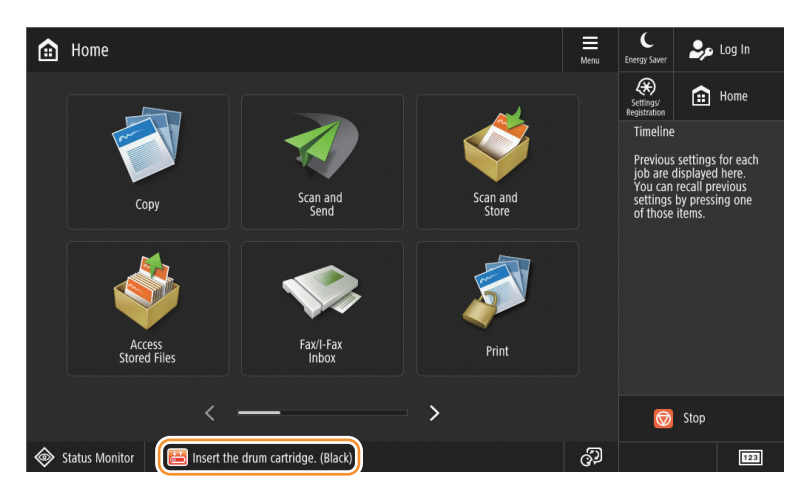

# Drum Unit Life Detection

### Purpose

To display the LIFE and Remaining Days of the Drum Unit to notify the replacement timing.

The LIFE and the Remaining Days can be checked in the service modes below. COPIER > COUNTER > LIFE > PT-DRM

### **Control description**

- 1. The drum LIFE value is calculated from the drum rotation time and the application time of primary charging DC bias.
- 2. The calculated drum LIFE value is added to the count value that has been stored in the Drum Unit Memory.
- 3. The Remaining Days is calculated based on the calculated LIFE value considering the usage conditions.

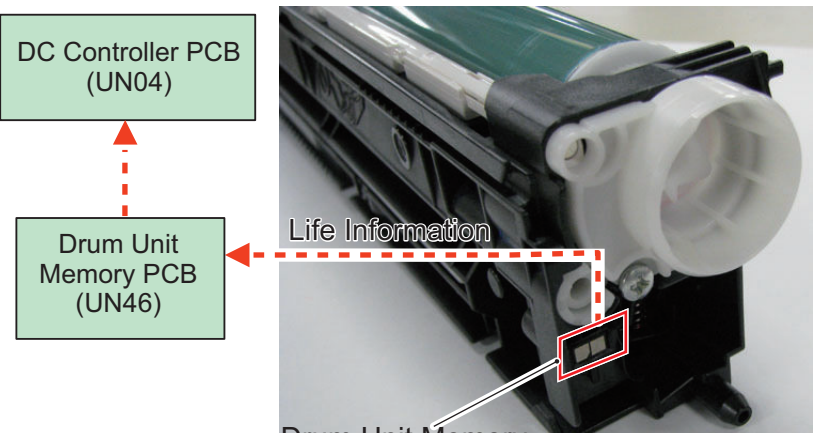

**Drum Unit Memory** 

| ltem                                                      | Advance notice alarm                                                 | Display of preparation<br>warning                                          | Display that prompts re-<br>placement                                             | Completion of replace-<br>ment         |
|-----------------------------------------------------------|----------------------------------------------------------------------|----------------------------------------------------------------------------|-----------------------------------------------------------------------------------|----------------------------------------|
| Alarm Code<br>Name                                        | Drum Unit advance notice<br>alarm *1                                 | -                                                                          | -                                                                                 | Drum Unit replacement completion alarm |
| Alarm code                                                | 40-0073 : K                                                          | -                                                                          | -                                                                                 | 43-0073 : Bk                           |
| Message<br>(Operation of<br>the host ma-<br>chine)        | -                                                                    | Prepare Drum. (Call service representative.)*3                             | Replace Drum.*5                                                                   | -                                      |
| Machine oper-<br>ation after dis-<br>play of mes-<br>sage | Replacement not yet needed                                           |                                                                            |                                                                                   | -                                      |
| Detection tim-<br>ing                                     | When the Remaining Days of the Drum Unit has reached the set value*1 | When the Remaining Days<br>of the Drum Unit has<br>reached the set value*4 | When the Life Value of the<br>Drum Unit has reached the<br>Replacement Life Value | When a new Drum Unit is detected.      |
| Detected to (lo-<br>cation)                               | - Drum Unit New/Old Sensor                                           |                                                                            |                                                                                   |                                        |
| Alarm log dis-<br>play location                           | ALARM-3 *2                                                           | -                                                                          | -                                                                                 | ALARM-3                                |

\*1 : Display timing and/or display/hide of the advance notice alarm can be changed in the following service modes. COPIER > OPTION > PM-DLV-D > PT-DRM

\*2 : After an advance notice alarm is sent, the next advance notice alarm will not be sent until the replacement completion alarm is sent.

\*3 : Display/hide settings of preparation warning can be changed in the following service modes.

COPIER > OPTION > PM-PRE-M > PT-DRM

\*4 : Display timing of preparation warning can be changed in the following service modes.

COPIER > OPTION > PM-MSG-D > PT-DRM

\*5 : Display/hide settings of messages to prompt replacement can be changed in the following service modes.

COPIER > OPTION > PM-EXC-M > PT-DRM

Related user mode: Settings/Registration > Adjustment/Maintenance > Maintenance > Check Maintenance Method > Replace Dram Unit

Show/hide drum unit consumables confirmation screen

COPIER > OPTION > PM-U-DSP > PT-DRM

Related user mode: Status Monitor > Consumables/Others > Check Consumables > Replaceable Paets

# **Related Alarm Codes**

- Drum Unit (each color) advance notice alarm 40-0073 : K
- Drum Unit (each color) replacement completion alarm 43-0073 : K

# Developing Assembly life detection

## Purpose

Display/notify/adjust the Developing Assembly replacement time.

• Checking of the life/number of days left and the setting/initialization of the replacement life value is performed in the following service mode.

COPIER > COUNTER > LIFE > DV-UNT-K

| Display I/O | Adjust | Function  | Option Te | st Counter |
|-------------|--------|-----------|-----------|------------|
| < LIFE      | > < 1/ | / 5> < J/ | AM > < L  | EVEL 1 >   |
| TONER-K     | 2% 999 | 2 100     |           |            |
| WST-TNR     | 0% 999 | 0 100     |           |            |
| PT-DRM      | 0% 999 | 0 100     |           |            |
| DV-UNT-K    | 0% 999 | 0 100     |           |            |
| TR-UNIT     | 0% 999 | 0 100     |           |            |
| 2TR-ROLL    | 0% 999 | 0 100     |           |            |
| FX-UNIT     | 0% 999 | 0 100     |           |            |
| C1-PU-RL    | 0% -   | 0 100     |           |            |
| -           |        |           |           |            |
| -           |        |           | SORT      | OK 🔟       |

### NOTE:

The 3rd and 4th columns may be hidden depending on the Region.

1st column: Operation life value

2nd column: Number of days left

3rd column: Life value

4th column: Replacement life value

Change of the replacement life value: Select the item, enter the value, and then press OK key.

Reset of the operation life value/number of days left/life value: Select the item, and then press Clear key.

Display/clear of the parts counter and setting change of the estimated life value is performed in the following service mode.
 COPIER > COUNTER > DRBL-1 > DV-UNT-K

| Display            | I/0               | Adjust               | Function | Option       | Test   | Counter |
|--------------------|-------------------|----------------------|----------|--------------|--------|---------|
| < DR               | BL-1 >            | < 1/                 | 3> < J   | AM >         | < LEVE | L 1 >   |
| AR-FIL11           | 0000              | 1054                 | 01000000 | 0%           | 6      |         |
| TR-UNIT            | 0000              | 1054                 | 00240000 | 0%           | 6      |         |
| 2TR-ROLL           | 0000              | 1054                 | 00240000 | 0%           | 6      |         |
| DV-UNT-K           | 0000              | 0075                 | 00240000 | 0%           | 6      |         |
| C1-PU-RL           | 0000              | 0346                 | 00500000 | 0%           | 6      |         |
| C1-SP-RL           | . 0000            | 0346                 | 00500000 | 0%           | 6      |         |
| C1-FD-RL           | 0000              | 0346                 | 00500000 | 0%           | 6      |         |
| C2-PU-RL           | . 0000            | 0383                 | 00500000 | 0%           | 6      |         |
| +                  |                   | <b>→</b>             |          | SORT         |        | OK J    |
|                    | >                 |                      |          |              |        |         |
|                    |                   |                      |          |              |        |         |
| SELECT C           | NTR C             | <( 0)                | { 1 -    | 19}          |        |         |
| / NUMBER /         | NAME              | / CURRENT            | / LIMIT  | / RATIO      |        |         |
| 0001 AF            | -FIL11<br>UNIT    | 00000000<br>00001054 | 00000000 | ) 0%<br>) 0% |        |         |
| 0003 2T<br>0004 DV | r-roll<br>/-unt-k | 00001054 00000075    | 00240000 | ) 0%<br>) 0% |        |         |
| 0005 C1<br>0006 C1 | -PU-RL<br>-SP-RL  | 00000346 00000346    | 00500000 | ) 0%<br>) 0% |        | 1/2     |
| 0007 C1<br>0008 C2 | -FD-RL<br>-PU-RL  | 00000346<br>00000383 | 00500000 | ) 0%<br>) 0% |        |         |
| 0009 C2<br>0010 C2 | -SP-RL<br>-FD-RL  | 00000383             | 00500000 | ) 0%<br>) 0% |        |         |

SORT

OK L

#### NOTE:

1st column: Total counter value from the previous replacement 2nd column: Estimated life value

On the screen above, set the estimated life.

Press SORT to move to the screen shown below, and if SELECT CNTR is selected, the selected part counter can be cleared.

### Alarm control contents

| Item                       | Advance notice alarm                                                                       | Replacement Completion                                                                                                    |
|----------------------------|--------------------------------------------------------------------------------------------|----------------------------------------------------------------------------------------------------|
| Name of Alarm Code         | Development Assembly advance notice alarm *1                                               | Developing Assembly replacement completion<br>alarm                                                                                                    |
| Alarm code                 | • 40-0123                                                                                  | • 43-0123                                                                                                    |
| Detection timing           | When the number of days left for the Developing As-<br>sembly reaches the setting value *1 | <ul> <li>The parts counter of the Development Assembly was cleared.<br/>COPIER &gt; COUNTER &gt; DRBL-1 &gt; DV-UNT-K</li> <li>The LIFE value of the Development Assembly was cleared.<br/>COPIER &gt; COUNTER &gt; LIFE &gt; DV-UNT-K</li> </ul> |
| Location of detection      | Developing Assembly new/old detection sensor                                               |                                                                                                    |
| Alarm log display location | ALARM-3 *2                                                                                 | ALARM-3                                                                                                    |

\*1: The transmission timing settings for the prior notification alarm can be changed in the following service mode. COPIER > OPTION > PM-DLV-D > DV-UNTM

\*2: After an advance notice alarm is sent, the next advance notice alarm will not be sent until the replacement completion alarm is sent.

#### Alarm code

- Development Assembly prior notification alarm 40-0123
- Developing Assembly replacement completion alarm 43-0123

# Primary charging bias control

### Purpose

To apply voltage to the Primary Charging Roller in order to charge the Photosensitive Drum Surface to a negative potential

### **Charging method**

Roller charging (DC charging (no AC charging))

The primary charging bias (DC negative), which has been generated by the Secondary Transfer High Voltage PCB (UN03), is applied to the Primary Charging Roller.

The primary charging bias value is determined by the DC Controller PCB (UN04) based on the following conditions:

- Environment (humidity detected by the Environment Sensor (UN27))
- · Life of the Photosensitive Drum

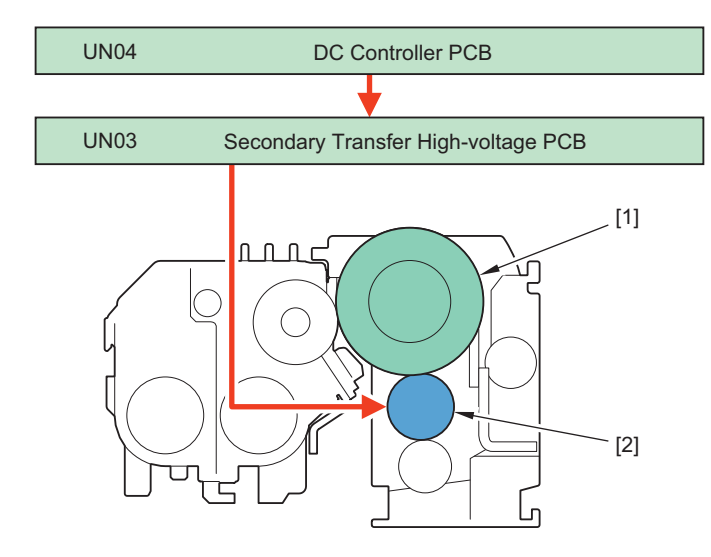

| No. | Parts name              |
|-----|-------------------------|
| [1] | Photosensitive Drum     |
| [2] | Primary Charging Roller |

### **Related service mode**

 Dspl Bk-color primary charge DC voltage COPIER > DISPLAY > DENS > CHG-DC-K

# Developing bias control

### Purpose

To apply voltage to the Developing Cylinder in order to generate a potential difference from the Photosensitive Drum

### **Control description**

The developing bias (AC, DC negative), which has been generated on the Secondary Charging PCB (UN03), is applied to the Developing Cylinder.

- Developing DC bias: The bias to generate potential difference with the Photosensitive Drum. The bias value is determined based on the Environment Sensor (UN27).
- · Developing AC bias: The bias to improve image quality.

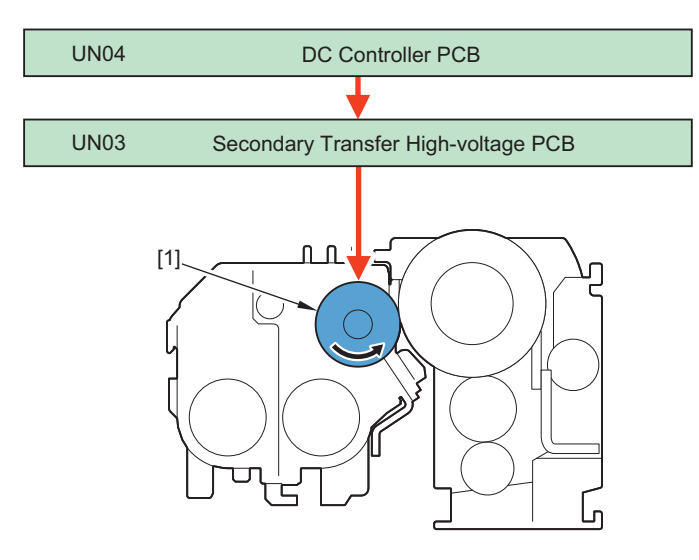

| No. | Parts name          |
|-----|---------------------|
| [1] | Developing Cylinder |

### **Related service mode**

- Dspl of Bk-color developing DC voltage COPIER > DISPLAY > DENS > DEV-DC-K
- Dspl Bk-color primary charge DC voltage COPIER > DISPLAY > DENS > CHG-DC-K
- Adj of dev AC bias Vpp: 1/1 SPD COPIER > OPTION > IMG-DEV > ADJ-VPP
- Setting of thin line density improvement COPIER > OPTION > IMG-DEV > ADJ-BLNK
- Adj of dev AC bias Vpp: 1/2 SPD COPIER > OPTION > IMG-DEV > ADJ-VPPN

# Transfer/Separation

# Parts / Drive Configuration

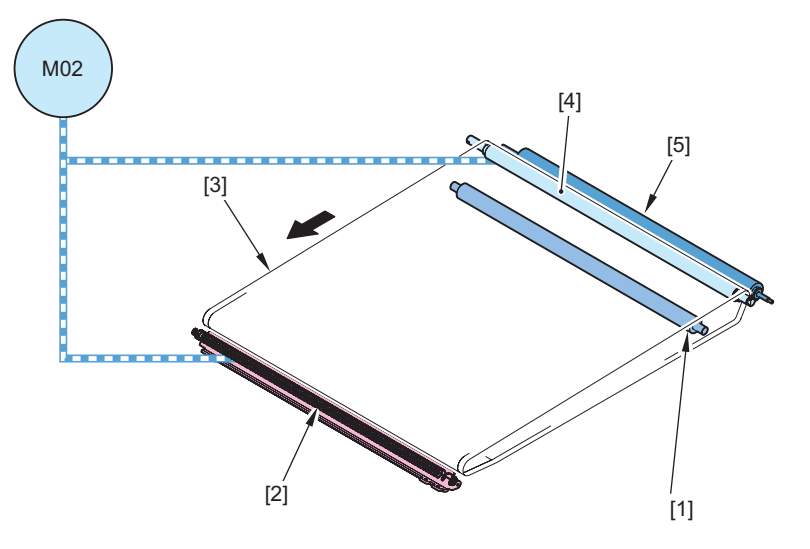

| No. | Parts name                       | Role                                                                     |  |  |
|-----|----------------------------------|--------------------------------------------------------------------------|--|--|
| [1] | Primary Transfer Roller          | Toner on the Photosensitive Drum is attracted to the ITB.                |  |  |
| [2] | ITB Cleaning Screw               | Residual toner inside the ITB Cleaning Unit is fed.                      |  |  |
| [3] | ITB (Intermediate Transfer Belt) | Toner on the Photosensitive Drum is transferred to a paper.              |  |  |
| [4] | Secondary Transfer Inner Roller  | The ITB is driven.                                                       |  |  |
| [5] | Secondary Transfer Outer Roller  | As well as attracting toner on the ITB to the paper, paper is fed.       |  |  |
| M02 | Bk Drum_ITB Motor                | The Secondary Transfer Roller/ITB Cleaning Screw/Bk Drum Unit is driven. |  |  |

### **Related error code**

- E012-0401: Bk Drum ITB Motor error It did not become the specified speed although have passed from the startup of the Bk Drum ITB Motor in the Main Drive Unit.
- E012-0402: Bk Drum ITB Motor error The specified speed could not be maintained although it became the specified speed at least once from the startup of the Bk Drum ITB Motor in the Main Drive Unit.

# Primary Transfer Control

# Primary Transfer ATVC

### Purpose

The transfer voltage required to obtain the target transfer current value is set in order to prevent transfer failure due to environmental changes.

### **Control description**

- 1. The current value of the primary transfer DC bias is detected.
- 2. Optimal target current value is determined based on the temperature/humidity data of the Environment Sensor (UN27).
- 3. The primary transfer DC bias to be applied to the Primary Transfer Roller is determined.

### **Execution timing**

The execution timing for this control depends on the control timing, adjustment timing, and the combination of conditions.

| Control timing       | Adjustment timing      | Condition                                                                      |
|----------------------|------------------------|--------------------------------------------------------------------------------|
| Automatic adjust-    | When a job starts      | Every 100 accumulated images                                                   |
| ment by the output   |                        | When sudden environmental changes are detected by the Environment Sensor       |
| of a specific number | At paper interval      | Every 100 accumulated images                                                   |
| or prints            | Control at job comple- | Every 500 accumulated images (only in high temperature and high humidity envi- |
|                      | tion                   | ronments)                                                                      |
|                      |                        | Every 1000 accumulated images                                                  |

| Control timing                        | Adjustment timing               | Condition                                                               |
|---------------------------------------|---------------------------------|-------------------------------------------------------------------------|
| At startup                            | At power-on                     | At normal startup                                                       |
|                                       |                                 | If 8 hours or more have elapsed in high-speed startup mode              |
|                                       | At recovery from sleep mode     | If 8 hours or more have elapsed in sleep mode                           |
| Automatic adjust-<br>ment by replace- | When replacing the<br>Drum Unit | When a new Drum Unit is inserted                                        |
| ment                                  | Replace the Developing Unit.    | When COPIER > FUNCTION > INSTALL > INISET-K is executed in service mode |
| At initial installation               | At power-on                     | At initial installation                                                 |

### Primary transcription bias control

#### Purpose

Apply an electric current to the primary transfer roller

#### **Control content**

The primary transfer bias is generated on the primary transfer high-pressure substrate (UN02) and applied to the primary transfer roller.

The primary transcription bias value is determined by primary transcription ATVC control.

#### NOTE:

ATVC control is a control to ensure transfer performance that is not affected by resistance fluctuations due to environmental or primary transfer roller deterioration.Perform against primary transcription bias.

#### Related service mode

- Execution of the primary transfer ATVC control COPIER > FUNCTION > MISC-P > 1ATVC-EX
- Dspl Bk-clr prmry trns ATVC base voltage COPIER > DISPLAY > HV-STS > 1ATVC-K4
- Adj Bk pry trns ATVC tgt crrnt:1/1 speed COPIER > ADJUST > HV-TR > 1TR-TGK1
- Adj pry trns ATVC ctrl exe intvl: 1/2SPD
- COPIER > ADJUST > HV-TR > 1ATVCTMG
- Adj Bk pry trns ATVC tgt crrnt:1/2 speed COPIER > ADJUST > HV-TR > 1TR-TGK2
- Adj Bk pry trns ATVC tgt crrnt:3/4 speed COPIER > ADJUST > HV-TR > 1TR-TGK3
- Adj pry trns ATVC ctrl exe intvl: 3/4SPD COPIER > ADJUST > HV-TR > 1ATVCTM3
- Adj pry trns ATVC ctrl exe intvl: 1/1SPD COPIER > ADJUST > HV-TR > 1ATVCTM1

#### **Related alarm codes**

• 30-0028: A voltage value below the threshold value was detected with primary transfer ATVC control for black

# Secondary Transfer Control

### Secondary Transfer ATVC

#### Purpose

To set the transfer voltage required to obtain the target transfer current value in order to prevent transfer failure due to environmental changes and paper type

#### **Execution timing**

At the start of a job: Executed at each initial rotation At paper interval: Every 100 accumulated images

### **Control description**

- 1. The monitor current value of the secondary transfer DC bias is detected.
- 2. The optimal target current value is determined based on the temperature/humidity data of the Environment Sensor (UN27) and the paper type.

3. The secondary transfer DC bias to be applied to the Secondary Transfer Outer Roller is determined.

### **Secondary Transfer Bias Control**

#### Purpose

DC positive: Toner on the ITB is transferred to the paper when printing.

DC negative: Toner on the Secondary Transfer Outer Roller is attracted onto the ITB when cleaning.

#### **Control description**

The secondary transfer bias, which has been generated on the Secondary Transfer High Voltage PCB (UN03), is applied to the Secondary Transfer Outer Roller.

The secondary transfer bias value is determined by the DC Controller through ATVC control, which maintains a constant current value running though the Secondary Transfer Outer Roller.

### Related service mode

- Display of the environment during secondary transfer ATVC control: COPIER > DISPLAY > MISC > ENV-TR
- Environment in secondary transfer individual settings (setting 1 to 16): COPIER > ADJUST > HV-TR > TR-ENV1 to 16
- Color mode/feed side in secondary transfer individual settings (setting 1 to 16): COPIER > ADJUST > HV-TR > TR-DUP1 to 16 :
- Adjustment of paper allotted voltage in secondary transfer individual settings (setting 1 to 16): COPIER > ADJUST > HV-TR > TR-VL1 to 16
- Paper type in secondary transfer individual settings (setting 1 to 16): COPIER > ADJUST > HV-TR > TR-PPR1 to 16
- Collective adjustment of the secondary transfer ATVC paper allotted voltage: COPIER > ADJUST > HV-TR > 2TR-OFF
- Set Sec Trn Current U-Limit Offset Value COPIER > ADJUST > HV-TR > 2TRI-UP
- Set Sec Trn Current L-Limit Offset Value COPIER > ADJUST > HV-TR > 2TRI-LOW
- Set sec transfer bias correction table OPTION > FNC-SW > 2TR-TBLS

### **Related user mode**

• Adj. Secondary Transfer Voltage, Adj Lead Edge Sec Transfer Volt.("Adjusting "the custom paper type"" on page 448)

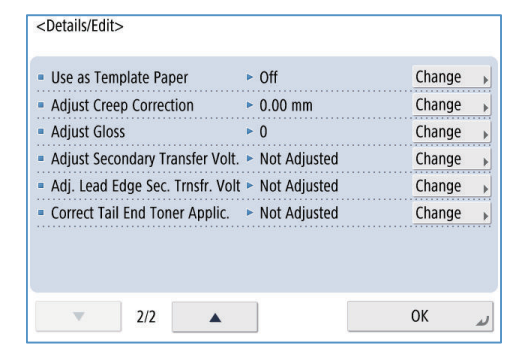

1. In "Settings/Registration > Preferences > Paper Settings > Paper Type Management Settings" duplicate the paper type for which you want to adjust the secondary transfer voltage and create a custom paper.

2. Select "Details/Edit" on the custom paper and set "Adj. Secondary Transfer Voltage," "Adj Lead Edge Sec Transfer Volt," etc.

### **Related alarm code**

30-0032: Error in secondary transfer ATVC (below the lower limit)

# Primary Transfer Roller Disengagement Control

### Purpose

The contact/separation of the primary transfer roller is controlled in the single color Bk mode in order to increase the life of image formation parts (Photosensitive Drum, ITB).

The cam mechanism [1] provides 2 phases, which correspond to the 2 states of Bk mode and disengagement mode.

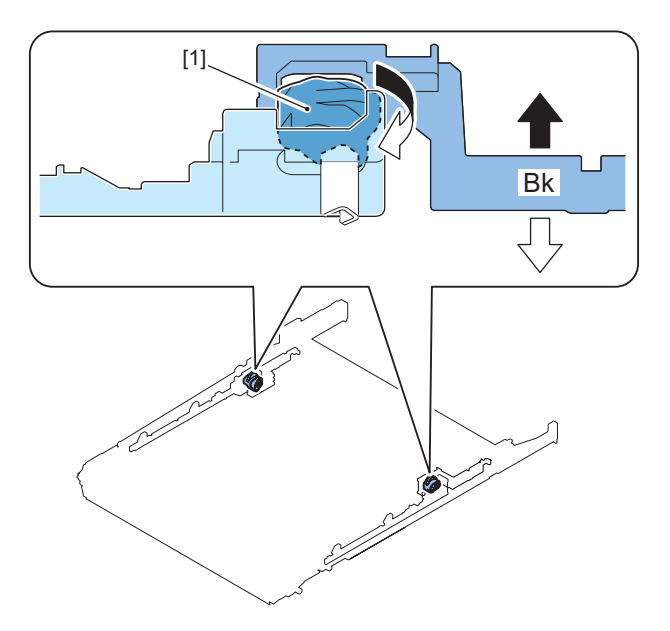

# Primary transfer disengagement initialization operation

Initialization is performed so that the coupling is securely engaged at power-on and when the door is closed because the state of the primary transfer disengagement is not determined.

### **Operation description**

The Primary Transfer Disengagement Cam [1] is rotated so that the mode shifts in the following order: Bk mode, and disengagement mode.

After initialization, the mode transitions to Bk mode of the HP state.

### **Related error code**

- E074-0001: ITB HP time-out error
- E074-0002: ITB HP time-out error

### Status of each mode/timing to enter each mode

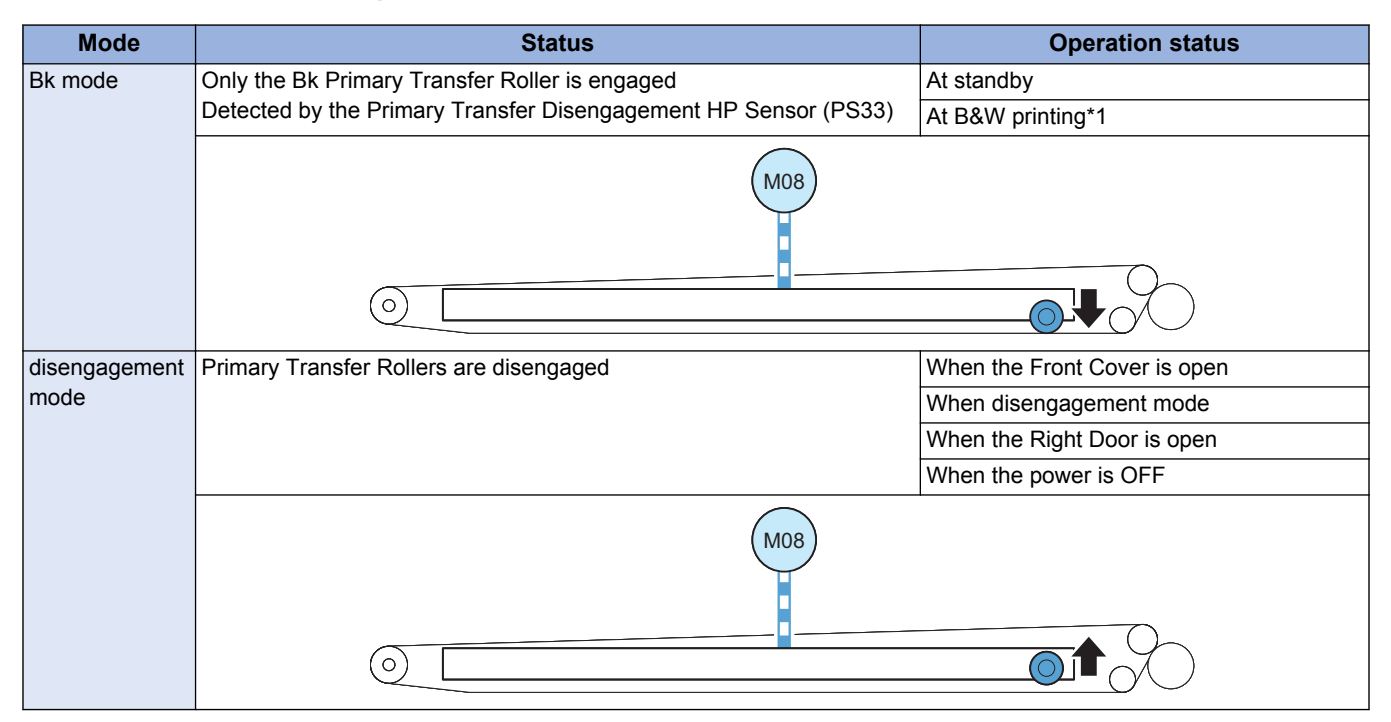

\*1: When image formation is executed

# ITB Displacement Correction

### Purpose

To prevent problems caused by ITB displacement.

# **Control description**

With this machine, belt displacement is prevented by ITB displacement correction using a rib guide mechanism.

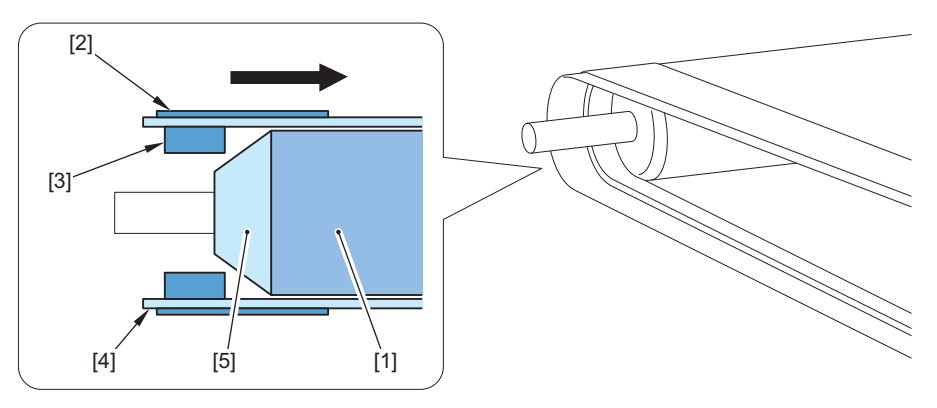

| No. | Parts name Role                                                                            |                                                                   |  |
|-----|--------------------------------------------------------------------------------------------|-------------------------------------------------------------------|--|
| [1] | ITB Tension Roller                                                                         | It drives the ITB.                                                |  |
| [2] | Reinforcing tape         It is used to reinforce the ITB edges (to increase the strength). |                                                                   |  |
| [3] | Rib                                                                                        | It controls displacement of the ITB.                              |  |
| [4] | ITB                                                                                        | Belt for performing primary transfer                              |  |
| [5] | Flange                                                                                     | The shape is sloped to prevent the rib from being placed over it. |  |

# ITB Cleaning

# Purpose

To remove residual toner on the ITB to prevent it from affecting the next image.

# **Control description**

- 1. The ITB Cleaning Blade scrapes toner on the ITB.
- 2. The ITB Cleaning Screw feeds the toner that has been scraped off to the Waste Toner Container.

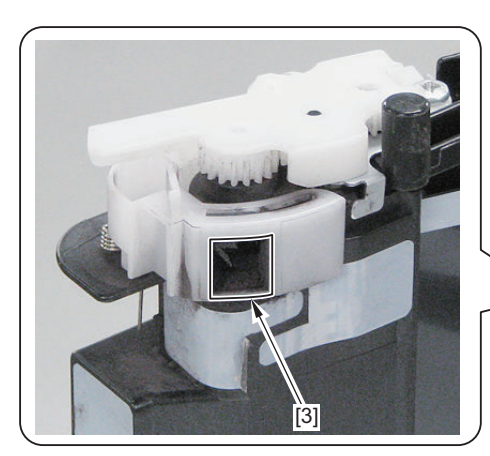

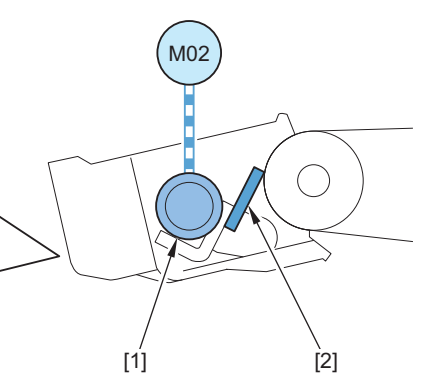

| No. | Parts name                 | Role                                            |
|-----|----------------------------|-------------------------------------------------|
| [1] | ITB Cleaning Screw         | Residual toner in the ITB Cleaning Unit is fed. |
| [2] | ITB Cleaning Blade         | Residual toner on the ITB is collected.         |
| [3] | Waste Toner Ejection Mouth | Ejection Mouth for toner collected on the ITB   |
| M02 | Bk Drum _ ITB Motor        | The ITB Cleaning Screw is driven.               |

### **Related service mode**

- Setting of the number of transparency to execute ITB cleaning COPIER > OPTION > CLEANING > OHP-PTH
- Set toner band length: ITB Clean Blade COPIER > OPTION > CLEANING > ITB-CL-L
- Set toner band form intvl: ITB Cln Blade COPIER > OPTION > CLEANING > ITB-CL-T

- Toner Band Control to Prevent ITB Noise COPIER > OPTION > CLEANING > ITB-CLSW
- ITB Cleaning Countermeasure Control COPIER > OPTION > CLEANING > CL-PCLSW
- ITB Horizontal Lines Control COPIER > OPTION > CLEANING > CL-REVSW

# Secondary Transfer Outer Roller Cleaning Control

## Purpose

To prevent transfer failure and soiling on the back of the paper caused by soiling of the Secondary Transfer Outer Roller

### **Control description**

The Secondary Transfer Cleaning bias generated by the Secondary Transfer High Voltage PCB(UN03) is applied to the [1] Secondary Transfer Outer Roller.

Residual toner on the Secondary Transfer Outer Roller is attached to the ITB, and then collected by the ITB Cleaning Unit.

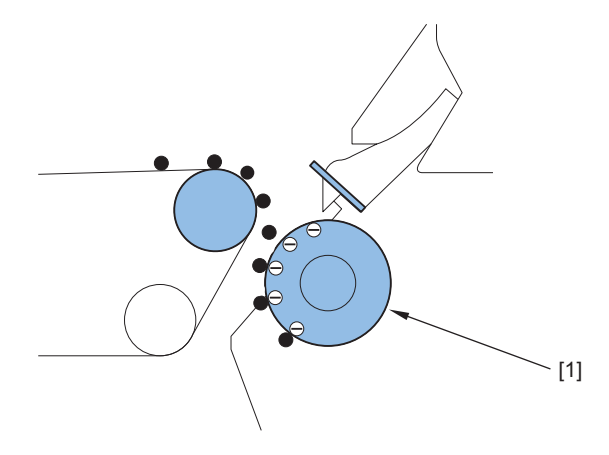

| Control timing                           | Adjustment timing                                                     | Condition                                                                                                    |  |  |  |
|------------------------------------------|-----------------------------------------------------------------------|----------------------------------------------------------------------------------------------------|--|--|--|
| Automatic adjustment by the output       | When a job starts                                                     | Each time                                                                                                    |  |  |  |
| of a specific number of prints           | At paper interval                                                     | For each 100 accumulated images                                                                                                    |  |  |  |
|                                          |                                                                       | When transparency is fed                                                                                                    |  |  |  |
|                                          | At job completion                                                     | Each time                                                                                                    |  |  |  |
| Automatic adjustment by the accu-        | At paper interval                                                     | For each accumulated video count value of 3000%                                                                                           |  |  |  |
| mulation of video count values           |                                                                       | After 30 images from the start of a job and the video count value of less than 2.0% (equivalent to accumulated video count value of 100%) |  |  |  |
|                                          | At job completion                                                     | Each time                                                                                                    |  |  |  |
| Jam removal                              | At recovery from jam                                                  | Jam occurrence                                                                                                    |  |  |  |
| At startup                               | When turning ON the main                                              | 8 hours or more have elapsed in high-speed startup mode                                                                                   |  |  |  |
|                                          | power                                                                 | At normal startup                                                                                                    |  |  |  |
|                                          | At recovery from sleep mode                                           | 8 hours or more have elapsed in sleep mode                                                                                                |  |  |  |
| Automatic adjustment by replace-<br>ment | When replacing the Drum<br>Unit                                       | When a new Drum Unit is inserted                                                                                                    |  |  |  |
|                                          | Replace the Developing Unit.                                          | When FUNCTION > INSTALL > INISET-K is executed                                                                                            |  |  |  |
| At initial installation                  | At power-on                                                           | At initial installation                                                                                                    |  |  |  |
| When Settings/Registration is execu-     | Adjustment/Maintenance > Adjust Image Quality > Auto Adjust Gradation |                                                                                                    |  |  |  |
| ted                                      | Adjustment/Maintenance > Adjust Image Quality > Correct Shading       |                                                                                                    |  |  |  |
|                                          | Adjustment/Maintenance > Maintenance > Clean Inside Main Unit         |                                                                                                    |  |  |  |
| When service mode is executed            | When FUNCTION > CLEANI                                                | NG > 2TR-CLN is executed                                                                                                    |  |  |  |

# **Related service mode**

 Cleaning of the Secondary Transfer Outer Roller: COPIER > FUNCTION > CLEANING > 2TR-CLN

# Separation

# Purpose

This control separates paper from the ITB by elastic force of the paper. (Curvature separation method)

## Description of Control (in case of thin paper)

Since the elastic force of thin paper is weak, paper cannot be separated only by the elastic force of the paper. In order to solve this problem, positive charge on the back side of paper is removed by the Static Eliminator to weaken the electrostatic absorption force of the paper.

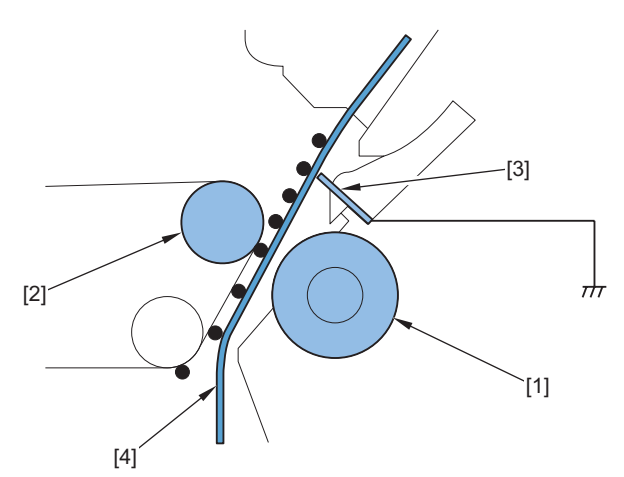

| No. | Parts name                      |
|-----|---------------------------------|
| [1] | Secondary Transfer Outer Roller |
| [2] | Secondary Transfer Inner Roller |
| [3] | Separation Static Eliminator    |
| [4] | Paper                           |

# ITB Unit life detection

### Purpose

Display/notify/adjust the ITB Unit replacement time.

The life and remaining days can be checked in the service mode and the user function below.

COPIER > Counter > LIFE > TR-UNIT

| Display I/O |    | Adjust | Function | Option | Test    | Counter |
|-------------|----|--------|----------|--------|---------|---------|
| < LIFE      | >  | < 1/   | 5> <     | JAM >  | < LEVEI | . 1 >   |
| TONER-K     | 2% | 999    | 2 100    |        |         |         |
| WST-TNR     | 0% | 999    | 0 100    |        |         |         |
| PT-DRM      | 0% | 999    | 0 100    |        |         |         |
| DV-UNT-K    | 0% | 999    | 0 100    |        |         |         |
| TR-UNIT     | 0% | 999    | 0 100    |        |         |         |
| 2TR-ROLL    | 0% | 999    | 0 100    |        |         |         |
| FX-UNIT     | 0% | 999    | 0 100    |        |         |         |
| C1-PU-RL    | 0% | -      | 0 100    |        |         |         |
|             |    |        |          |        |         |         |
| -           |    | →      |          | SORT   |         | OK 🔟    |

#### NOTE:

The 3rd and 4th columns may be hidden depending on the Region.

1st column: Operation life value

2nd column: Number of days left

3rd column: Life value

4th column: Replacement life value

Change of the replacement life value: Select the item, enter the value, and then press OK key.

Reset of the operation life value/number of days left/life value: Select the item, and then press Clear key.
### Consumables check

#### NOTE:

Set COPIER > OPTION > PM-U-DSP > TR-UNIT to 1 to display the ITB Unit "Status" and "Number of Days Left" in the consumables check.

|                                                                                 |                                                                                                    |                                                                                                    |        |                   | weitu                                                                                                    |
|---------------------------------------------------------------------------------|----------------------------------------------------------------------------------------------------|----------------------------------------------------------------------------------------------------|--------|-------------------|----------------------------------------------------------------------------------------------------|
|                                                                                 | <check consumables=""><br/>Genuine Canon consumables recommen</check>                                                                                                    | nded for replacement.                                                                                                    |        |                   |                                                                                                    |
|                                                                                 | Toper/Waste Toper Pepiarea                                                                                                    | ible Parts                                                                                                    |        |                   |                                                                                                    |
|                                                                                 | Item                                                                                                    | iton Nama                                                                                                    | Ctatur | Remaining Dave    |                                                                                                    |
|                                                                                 | Deven Helt                                                                                                    | NDC CZ                                                                                                    | Status | A containing Days |                                                                                                    |
|                                                                                 | Drum Unit                                                                                                    | NPG-67                                                                                                    | 100%   | I year or more    |                                                                                                    |
|                                                                                 | ITB Unit                                                                                                    | TB-502                                                                                                    | 100%   | 1 year or more    |                                                                                                    |
|                                                                                 | Secondary Transfer Outer Roller                                                                                                    | TR-501                                                                                                    | 100%   | 1 year or more    |                                                                                                    |
|                                                                                 | Fixing Assembly                                                                                                    | FX-503                                                                                                    | 100%   | 1 year or more    |                                                                                                    |
|                                                                                 | ADF Maintenance Kit                                                                                                    | DR-205                                                                                                    | 100%   | 1 year or more    |                                                                                                    |
|                                                                                 |                                                                                                    |                                                                                                    |        |                   |                                                                                                    |
|                                                                                 |                                                                                                    |                                                                                                    |        | OK _              | J.                                                                                                    |
| Status Monitor/Ca                                                               | incel                                                                                                    |                                                                                                    |        | OK _              | <u>E-M</u>                                                                                                    |
| Status Monitor/Ca                                                               | ncel<br>Consumibles : Consumibles                                                                                                    |                                                                                                    |        | UK _              | <u>E-Mai</u>                                                                                                    |
| Status Monitor/Ca<br>Consumables                                                | ncel<br>Consumibles : Consumibles<br>Consumables                                                                                                    |                                                                                                    |        | UK _              | E-Mail                                                                                                    |
| Status Monitor/Ca<br>• Consumables<br>Consumables                               | ncel Consumables : Consumables Consumables Gesuite Cano consumables recommende                                                                                                    | ed for replacement.                                                                                                    |        | UK                | E-Mal                                                                                                    |
| <ul> <li>Status Monitor/Ca</li> <li>Consumables</li> <li>Consumables</li> </ul> | ncol Consumables : Consumables Consumables Consumables Genuire Canon consumables recommende Tener/Wate Tener                                                                                                    | ed for replacement.                                                                                                    |        | UK _              | E-Ma                                                                                                    |
| <ul> <li>Status Monitor/Ca</li> <li>Consumables</li> <li>Consumables</li> </ul> | ncel Consumables : Consumables Consumables Genuine Cano consumables Genuine Cano consumables recommende Text://Wate Texter Type Type Type Type Type Type Type Type                                                                                                    | ed for replacement.<br>Item Name Status                                                                                                    |        | OK _              | EiMa<br>Last Updated : 2023<br>Remaining                                                                                                    |
| Status Monitor/Ca<br>:Consumables<br>Consumables                                | nost<br>Consumibles : Consumibles<br>Consumables<br>Genuins Cano consumables<br>Constructions from<br>Type<br>Black Tome (ro)<br>Wate Forer Container                                                                                                    | rd for replacement.<br>Rem Name Status<br>NPG-89                                                                                                    |        | OK                | Last Updated i 2023 (<br>Remaining<br>Rear or n<br>S 1 year or n<br>S                                                                                                    |
| Status Monitor/Ca<br>-Consumables<br>Consumables                                | ncol<br>Consumables : Consumables<br>Consumables<br>Genuine Canon consumables recommende<br>Temer/Wate Tener<br>Type<br>Bick Then (0)<br>Waste Toner Container                                                                                                    | nd for replacement.<br>Item Name Status<br>NPG-89<br>WT-202                                                                                                    |        | OK                | E-Mail<br>Last Updeted : 2023 0<br>Remaining 1<br>6 1 year or m<br>6 1 year or m                                                                                             |
| Status Monitor/Co<br>Consumables<br>Consumables                                 | ncel Consumables : Consumables Consumables Consumables Genuite Cano consumables recommende Torr/Wates Toorr Type Bick Toorr (Container Type Type Type Type Type Type Type Type                                                                                                    | rd for replacement.<br>Rem Name Status<br>WT-202 Ether Name Status                                                                                                    |        | OK                | E-Mail<br>Last Updated : 2023 C<br>Remaining<br>6 1 year or m<br>6 1 year or m<br>Remaining                                                                                  |
| Status Monitor/Ca<br>Consumables<br>Consumables                                 | neel Consumables : Consumables Consumables | d for replacement.<br>Rem Name Status<br>NITG-49<br>Tem Name Status<br>Rem Name Status                                                                                                    |        | OK                | Estain<br>Last Updated : 2023 /<br>Remaining<br>6 1 year or n<br>6 1 year or n<br>8 Remaining<br>6 1 year or n                                                               |
| Status Menitor/Co<br>Consumables                                                | ncel Consumables : Consumables Consumables Consumables Genuine Canon consumables Tener/Wate Tener Type Bick form (0 Wate Toner Container Type Drum Unit ITS Unit                                                                                                    | of for replacement.<br>Rem Name Status<br>WT-202 E<br>Rem Name Status<br>NG-647 E<br>To 502 E                                                                                                    |        | UK                | Last Updated : 2023 0<br>Remaining<br>6 1 year or m<br>6 1 year or m<br>Remaining<br>6 1 year or m<br>9 1 year or m                                                          |
| Status Monitor/Ca<br>- Consumables<br>Consumables                               | nool Consumibles : Consumibles Consumables Consumables Consumables Convintence Convintence | d for replacement.<br>Item Name Status<br>NIG-59<br>Item Name Status<br>NIG-67<br>Item Name Status<br>NIG-67<br>Item Status<br>Item Name Status                                                                                                    |        | UK                | E-Malk<br>Last Updated - 2023 O<br>Remaining<br>6 1 year or m<br>Remaining<br>6 1 year or m<br>7 year or m<br>9 1 year or m<br>9 1 year or m                                 |
| Status Monitor/Ce<br>Consumables<br>Consumables                                 | nool Consumables : Consumables Consumables Consumables Consumables Cenuite Canon conjumbles recommende Topie Black Tome (0) Wate Tome Container Type Black Tome (0) Wate Tome Container Type Dom Units TB Unit TB Unit TB Unit Seconsary Tamater Outer Roller Flag skameNy                                                                                                    | d for replacement.<br>Item Name Status<br>WF-302<br>Item Name Status<br>MF-502<br>Item Status<br>NFG-37<br>Item Status<br>NFG-37<br>Item Status<br>NFG-37<br>Item Status<br>NFG-37<br>Item Status<br>NFG-37<br>Item Status<br>NFG-37<br>Item Status<br>NFG-37<br>Item Status<br>NFG-37<br>Item Status<br>NFG-37<br>Item Status<br>NFG-37<br>Item Status<br>NFG-37<br>Item Status<br>NFG-37<br>Item Status<br>Item Status<br>Item |        | UK                | E-Mail<br>Last Updated i 2023 (<br>Remaining<br>6 Types or n<br>6 Types or n<br>6 Types or n<br>6 Types or n<br>6 Types or n<br>6 Types or n<br>6 Types or n<br>6 Types or n |

· Display/clear of the parts counter of the ITB Unit and setting of the estimated life COPIER > COUNTER > DRBL-1 > TR-UNIT

| Display              | I/0              | Adjust               | Function         | Optio      |          | est             | Count | er          |
|----------------------|------------------|----------------------|------------------|------------|----------|-----------------|-------|-------------|
| < DRI                | BL-1 >           | < 1/                 | 3> <             | JAM        | > <      | LEVEL           | 1>    | <b>&gt;</b> |
| AR-FIL11             | 00001            | 054                  | 0100000          | 00         | 0%       |                 |       |             |
| TR-UNIT              | 00001            | 054                  | 0024000          | 00         | 0%       |                 |       |             |
| 2TR-ROLL             | 00001            | 054                  | 0024000          | 00         | 0%       |                 |       |             |
| DV-UNT-K             | 00000            | 075                  | 0024000          | 00         | 0%       |                 |       |             |
| C1-PU-RL             | 00000            | 346                  | 0050000          | 00         | 0%       |                 |       |             |
| C1-SP-RL             | 00000            | 346                  | 0050000          | 00         | 0%       |                 |       |             |
| C1-FD-RL             | 00000            | 346                  | 0050000          | 00         | 0%       |                 |       |             |
| C2-PU-RL             | 00000            | 383                  | 0050000          | 00         | 0%       |                 |       |             |
| -                    | 1                | <b>_</b>             | •                | 50         | I        |                 | OK    | -l          |
|                      |                  |                      |                  |            |          |                 | UN    |             |
|                      |                  |                      |                  |            |          | Loss Contractor |       | -           |
| < DRBL-1             | >                |                      |                  |            |          |                 |       |             |
|                      |                  |                      |                  |            |          |                 |       |             |
| SELECT CI            | NTR O            | <( 0)                | { 1 -            | 19}        |          |                 |       |             |
| / NUMBER / N         | IAME             | / CURRENT            | / LIMIT          | ,          | RATIO    |                 |       |             |
| 0001 AR-<br>0002 TR- | -FIL11<br>-UNIT  | 00000000<br>00001054 | 000000           | 00         | 0%<br>0% |                 |       |             |
| 0003 2TF<br>0004 DV- | R−ROLL<br>-UNT-K | 00001054<br>00000075 | 002400           | 100<br>100 | 0%<br>0% |                 | 1     | 10-101      |
| 0005 C1-<br>0006 C1- | -PU-RL<br>-SP-RL | 00000346<br>00000346 | 005000           | 100<br>100 | 0%<br>0% |                 | 1,    | /2          |
| 0007 C1-<br>0008 C2- | -FD-RL<br>-PU-RL | 00000346<br>00000383 | 005000           | 100<br>100 | 0%<br>0% |                 |       | -           |
| 0009 C2-<br>0010 C2- | -SP-RL<br>-FD-RL | 00000383<br>00000383 | 005000<br>005000 | 100<br>100 | 0%<br>0% |                 |       |             |

OK L

SORT

#### NOTE:

1st column: Total counter value from the previous replacement 2nd column: Estimated life value On the screen above, set the estimated life.

Press SORT to move to the screen shown below, and if SELECT CNTR is selected, the selected part counter can be cleared.

## Alarm control contents

| Item                                                            | Advance notice<br>alarm                                                    | Display of preparation<br>warning                                            | Replacement message                                                            | Replacement completion                                                                                                    |
|-----------------------------------------------------------------|----------------------------------------------------------------------------|------------------------------------------------------------------------------|--------------------------------------------------------------------------------|----------------------------------------------------------------------------------------------------|
| Name of alarm code                                              | ITB Unit prior notifica-<br>tion alarm *1                                  | -                                                                            | -                                                                              | ITB Unit replacement completion alarm                                                                                                    |
| Alarm code                                                      | 40-0094                                                                    | -                                                                            | -                                                                              | 43-0094                                                                                                    |
| Message<br>(Host machine<br>operation)                          | -                                                                          | Prepare a new ITB Unit.<br>(Call service representa-<br>tive)*3              | Replace the ITB Unit. *5                                                       | -                                                                                                    |
| Host machine<br>operation after<br>the message is<br>displayed. | Replacement not yet ne                                                     | eded.                                                                        |                                                                                | -                                                                                                    |
| Detection tim-<br>ing                                           | When the number of<br>days left of the ITB Unit<br>reaches the set value*1 | When the number of days<br>left of the ITB Unit rea-<br>ches the set value*4 | When the life value of the<br>ITB Unit reaches the re-<br>placement life value | <ul> <li>COPIER &gt; COUNTER &gt; DRBL-1         <ul> <li>TR-UNIT is cleared.</li> <li>COPIER &gt; COUNTER &gt; LIFE &gt; TR-UNIT is cleared.</li> <li>Settings/Registration &gt; Adjust-ment/Maintenance &gt; Maintenance &gt; Maintenance &gt; Initialize after Replacing Parts &gt; ITB Unit has been initialized.</li> </ul> </li> </ul> |
| Alarm log dis-<br>play location                                 | ALARM-3 *2                                                                 | -                                                                            | -                                                                              | ALARM-3                                                                                                    |

- \*1: Display timing and display/hide of the advance notice alarm can be changed in the following service mode. COPIER > OPTION > PM-DLV-D > TR-UNIT
- \*2: After an advance notice alarm is sent, the next advance notice alarm will not be sent until the replacement completion alarm is sent.
- \*3: Display/hide settings of preparation warning can be changed in the following service mode.
- COPIER > OPTION > PM-PRE-M > TR-UNIT \*4: Display timing of preparation warning can be changed in the following service mode. COPIER > OPTION > PM-MSG-D > TR-UNIT
- \*5: Display/hide settings of messages to prompt replacement can be changed in the following service mode. COPIER > OPTION > PM-EXC-M > TR-UNIT

When setting the replacement messages to display, the following user mode is enabled.

Settings/Registration > Adjustment/Maintenance > Maintenance > Check Maintenance Method > ITB Unit Replacement

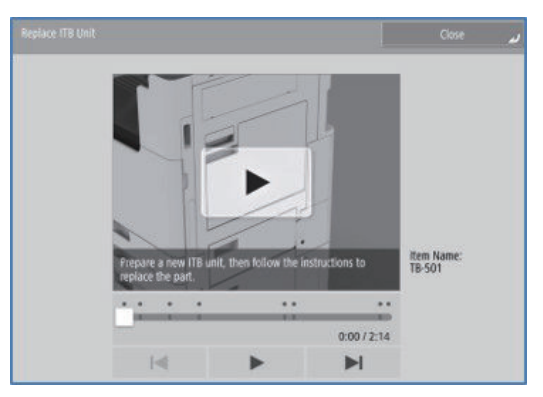

Settings/Registration > Adjustment/Maintenance > Maintenance > Initialize after Replacing Parts > ITB Unit

| Top                              | = ITB Unit                              |    |
|----------------------------------|-----------------------------------------|----|
| Adjustment/Maintenance           | 175-55-527. P                           |    |
| Maintenance                      | Secondary Transfer Outer Roller         |    |
| initialize After Replacing Parts | 1.2                                     | _  |
|                                  | <ul> <li>ADF Maintenance Kit</li> </ul> |    |
|                                  |                                         | _  |
|                                  |                                         | 1/ |
|                                  |                                         |    |

## Alarm code

- ITB Unit prior notification alarm 40-0094
- ITB Unit replacement completion alarm 43-0094

## Secondary Transfer Outer Roller life detection

#### Purpose

Display/notify/adjust the Secondary Transfer Outer Roller replacement time. The life and remaining days can be checked in the service mode and the user function below. COPIER > Counter > LIFE > 2TR-ROLL

| Display I/O |      | Adjust | Function | Option | Test   | Counter |
|-------------|------|--------|----------|--------|--------|---------|
| < LIFE      | > <  | : 1/   | 5> <     | JAM >  | < LEVE | L 1 >   |
| TONER-K     | 2% 9 | 999    | 2 100    |        |        |         |
| WST-TNR     | 0% 9 | 999    | 0 100    |        |        |         |
| PT-DRM      | 0% 9 | 999    | 0 100    |        |        |         |
| DV-UNT-K    | 0% 9 | 999    | 0 100    |        |        |         |
| TR-UNIT     | 0% 9 | 999    | 0 100    |        |        |         |
| 2TR-ROLL    | 0% 9 | 999    | 0 100    |        |        |         |
| FX-UNIT     | 0% 9 | 999    | 0 100    |        |        |         |
| C1-PU-RL    | 0%   | -      | 0 100    |        |        |         |
|             |      |        |          |        |        |         |
| -           | -    | •      |          | SORT   |        | OK L    |

#### NOTE:

The 3rd and 4th columns may be hidden depending on the Region. 1st column: Operation life value 2nd column: Number of days left 3rd column: Life value 4th column: Replacement life value Change of the replacement life value: Select the item, enter the value, and then press OK key. Reset of the operation life value/number of days left/life value: Select the item, and then press Clear key.

· Consumables check

#### NOTE:

Set COPIER > OPTION > PM-U-DSP > 2TR-ROLL to 1 to display the Secondary Transfer Outer Roller "Status" and "Number of Days Left" in the consumables check.

|                                                           | Toner/Waste Toner Rep                                                                                                    | blaceable Parts                                                                                                    |             |                  |                                       |                                                                                                    |
|-----------------------------------------------------------|----------------------------------------------------------------------------------------------------|----------------------------------------------------------------------------------------------------|-------------|------------------|---------------------------------------|----------------------------------------------------------------------------------------------------|
|                                                           | Item                                                                                                    | Item Name                                                                                                    | Status      | Remaining Days   |                                       |                                                                                                    |
|                                                           | Drum Unit                                                                                                    | NPG-67                                                                                                    | 100         | % 1 year or more |                                       |                                                                                                    |
|                                                           | ITB Unit                                                                                                    | TB-502                                                                                                    | 100         | % 1 year or more |                                       |                                                                                                    |
|                                                           | Secondary Transfer Outer Poller                                                                                                    | TP-501                                                                                                    | 100         | % 1 year or more |                                       |                                                                                                    |
|                                                           | Secondary Halisler Outer Roller                                                                                                    | 18-301                                                                                                    | 100         | v i year of more |                                       |                                                                                                    |
|                                                           | Fixing Assembly                                                                                                    | FX-503                                                                                                    | 100         | % 1 year or more |                                       |                                                                                                    |
|                                                           | ADF Maintenance Kit                                                                                                    | DR-205                                                                                                    | 100         | % 1 year or more |                                       |                                                                                                    |
|                                                           |                                                                                                    |                                                                                                    |             | OK               | لد                                    |                                                                                                    |
| Status Monitor/C                                          | ancel                                                                                                    |                                                                                                    |             | ОК               | لا                                    | E-Mail to System M                                                                                                    |
| <ul> <li>Status Monitor/C</li> <li>Consumables</li> </ul> | ancel<br>Consumables : Consumables                                                                                                    |                                                                                                    |             | ОК               | لا                                    | <u>E-Mail to System M</u>                                                                                                    |
| Status Monitor/C     Consumables     Consumables          | nneel<br>Comunibles : Comunibles<br>Consumables                                                                                                    |                                                                                                    |             | ОК               | Last U                                | <u>E-Mail to System M</u><br>Jpdeted - 2023 05/16 11:04:11                                                                                                    |
| Status Monitor/C Consumables Consumables                  | ancel Communibles : Communibles Communibles : Communibles Consumables Genuine Canon consumables recom                                                                                                    | nmended for replacement.                                                                                                    |             | OK               | Last U                                | E-Mail to System M                                                                                                    |
| Status Monitor/C     Consumables     Consumables          | ancel Consumables : Consumables Consumables Consumable | mended for replacement.                                                                                                    |             | OK               | Last U                                | E-Mail to System M<br>Jpdeted : 2023 05/16 11:04:11                                                                                                    |
| Status Monitor/C<br>Consumables<br>Consumables            | ancel Comunibles - Comunibles Consumables - Comunibles Consumables Genuine Cano consumables recom Tope/Wate Taner Back Tope //                                                                                                    | mended for replacement,<br>Item Name 33<br>NPG-99                                                                                                    | tus         | OK               | Last U                                | E-Mail to System M<br>Jpdated : 2023 05/16 11:04:11<br>Remaining Days<br>1 year or more                                                                                           |
| Status Monitor/C     Consumables     Consumables          | ancel<br>Comunibles : Consumables<br>Consumables<br>Genuie Canon consumables recom<br>Tomer/Wate Tomer<br>Type<br>Black Tome (0)<br>Wate Tome Container                                                                                                    | imended for replacement.<br>Item Name 52<br>NGC-89<br>WT-202                                                                                                    | lus         | OK               | Last U<br>98%<br>100%                 | E-Mail to System 3<br>Ipdated : 2023 05/16 11:04:11<br>Remaining Days<br>1 year or more<br>1 year or more                                                                         |
| Status Monitor/C<br>• Consumables<br>Consumables          | ancel Consumables : Consumables Consumables : Consumables Consumables Genuine Cance consumables recent Type Biol Contex (0) Wate Tome Container Encicitable Text                                                                                                    | mended for replacement.<br>Item Name Sta<br>NPG-89<br>WT-202                                                                                                    | lus         | OK               | Lost U<br>98%<br>100%                 | E-Mail to System N<br>Ipdeted 12023 05/16 11.04.11<br>Remaining Days<br>1 year or more<br>1 year or more                                                                          |
| Status Monitor/C<br>Consumables<br>Consumables            | ancel Comamibles - Comamables Consumables Consumables Genuine Cano consumbles recom Type Bick There (70 Waste Toner Container Regiscrable Parts Type                                                                                                    | wended for replacement.<br>Item Name 32<br>WP-202<br>Item Name 32                                                                                                    | buš<br>buš  | OK               | <b>له</b><br>Lost U<br>98%            | E-Mail to System A<br>Jopdaned I 2023 05/16 11/04/11<br>Remaining Days<br>1 year or more<br>1 year or more<br>Remaining Days                                                      |
| Status Monitor/C     • Comunables     Consumables         | anel<br>Comunibles : Comunables<br>Consumables<br>Genuie Canon consunables recom<br>Tener/Wath Toer<br>Type<br>Bluck Tome (0)<br>Wath Fore Container:<br>Replaceable Parts<br>Type<br>Dum Unit                                                                                                    | mendiad for replacement.<br>Item Name 59<br>NPO-09<br>W7-202<br>Item Name 59<br>NPO-07<br>NPO-07                                                                                                    | bus<br>tust | OK               | Lost U<br>98%<br>100%                 | E Mail to System A<br>Jpdated i 2023 05/16 11:04:11<br>Remaining Days<br>1 year or more<br>Remaining Days<br>1 year or more                                                       |
| Status Monitor/C<br>+ Consumables<br>Consumables          | ancel Consumables : Consumables Consumables : Consumables Consumables Consumables Consumables Prove/Wate Tone Bick Tone (O Wate Tone Container Type Bick Tone (O Unit Inter Type Drum Unit ITS Unit                                                                                                    | mended for replacement.<br>Teen Name 39<br>NPG-69<br>WT-202<br>teen Name 39<br>NPG-67<br>TB-592                                                                                                    | biš         | 0K               | Last U<br>98%<br>100%                 | E-Mail to System M<br>pated : 2023 05/16 110411<br>Remaining Days<br>1 year or more<br>1 year or more<br>Remaining Days<br>1 year or more                                         |
| Status Monitor/C     •Consumables     Consumables         | ancel Consumables : Consumables Consumables Genuine Cano consumables recent Target Back Toner (0) Wate Tome Container: Replaceable Perts Type Down Unit ITB Lorit Secondary Transfer Jober Roller                                                                                                    | mended for replacement.<br>Rein Name<br>S2<br>NPG-89<br>NPG-87<br>TB-902<br>TR-901                                                                                                    | bis<br>bis  | OK               | Last U<br>98%<br>100%<br>100%         | E-Mail to System X<br>pdated i 2023 05/16 11:0611<br>Remaining Days<br>1 year or more<br>Paramane<br>Year or more<br>1 year or more                                               |
| Status Monitor/C Consumables Consumables                  | ancel Consumables : Consumables Consumables : Consumables Consumables Consumab | menoied for replacement.<br>teen Name 52<br>NPG-09<br>VYT-202<br>100-06-77<br>178-502<br>178-503<br>178-503<br>178-503<br>178-503<br>178-503<br>178-503<br>178-503<br>178-503<br>178-503<br>178-503<br>178-503<br>178-503<br>178-503<br>178-503<br>178-503<br>178-503<br>178-505<br>178-505 | hus         | OK               | Last U<br>98%<br>100%<br>100%<br>100% | E-Mail to System X<br>ipdated : 2023 05/16 11:06:11<br>Remaining Days<br>1 year or more<br>1 year or more<br>1 year or more<br>1 year or more<br>1 year or more<br>1 year or more |

 Display/clear of the parts counter and setting of the estimated life for the Secondary Transfer Outer Roller COPIER > COUNTER > DRBL-1 > 2TR-ROLL

| Display                                                                                                    | I/O Adjus                                                                                                    | t Function                                                                                                    | Option T                                                      | est Counter |
|----------------------------------------------------------------------------------------------------|----------------------------------------------------------------------------------------------------|----------------------------------------------------------------------------------------------------|---------------------------------------------------------------|-------------|
| < DRE                                                                                                    | 3L-1 > < 1                                                                                                    | / 3> < J                                                                                                    | AM > <                                                        | LEVEL 1 >   |
| AR-FIL11                                                                                                    | 00001054                                                                                                    | 0100000                                                                                                    | 0%                                                            |             |
| TR-UNIT                                                                                                    | 00001054                                                                                                    | 00240000                                                                                                    | 0%                                                            |             |
| 2TR-ROLL                                                                                                    | 00001054                                                                                                    | 00240000                                                                                                    | 0%                                                            |             |
| DV-UNT-K                                                                                                    | 00000075                                                                                                    | 00240000                                                                                                    | 0%                                                            |             |
| C1-PU-RL                                                                                                    | 00000346                                                                                                    | 00500000                                                                                                    | 0%                                                            |             |
| C1-SP-RL                                                                                                    | 00000346                                                                                                    | 00500000                                                                                                    | 0%                                                            |             |
| C1-FD-RL                                                                                                    | 00000346                                                                                                    | 00500000                                                                                                    | 0%                                                            |             |
| C2-PU-RL                                                                                                    | 00000383                                                                                                    | 00500000                                                                                                    | 0%                                                            |             |
| < DRBL-1<br>SELECT CM                                                                                                    | ) →<br>><br>NTR 0 <(                                                                                                    | 0) { 1 -                                                                                                    | SORT<br>19}                                                   | ОК J        |
| / NUMBER         / N           0001         AR           0002         TR           0003         21R           0004         DV           0005         C1           0006         C1           0008         C2           0009         C2           0010         C2 | AME         / CURR           -FIL11         00000           -UNIT         00011           -ROLL         00001           -UNT-K         00000           -PU-RL         00000           -FD-RL         00000           -FD-RL         00000           -FD-RL         00000           -FD-RL         00000           -FD-RL         00000           -FD-RL         00000 | ENT         / LIMIT           000         00000000           054         00240000           055         00240000           075         00240000           346         00500000           346         00500000           383         00500000           383         00500000 | / RATIO<br>0%<br>0%<br>0%<br>0%<br>0%<br>0%<br>0%<br>0%<br>0% | 1/2         |

SORT

ок ц

#### NOTE:

1st column: Total counter value from the previous replacement 2nd column: Estimated Life Value On the screen above, set the estimated life.

Press SORT to move to the screen shown below, and if SELECT CNTR is selected, the selected part counter can be cleared.

## Alarm control contents

| Item                                                            | Advance notice<br>alarm                                                                         | Display of preparation<br>warning                                                                 | Replacement message                                                                                      | Replacement completion                                                                                                    |
|-----------------------------------------------------------------|-------------------------------------------------------------------------------------------------|---------------------------------------------------------------------------------------------------|----------------------------------------------------------------------------------------------------|----------------------------------------------------------------------------------------------------|
| Name of Alarm<br>Code                                           | Secondary Transfer<br>Outer Roller advance<br>notice alarm *1                                   | -                                                                                                 | -                                                                                                    | Secondary Transfer Outer Roller re-<br>placement completion alarm                                                                                                    |
| Alarm code                                                      | 40-0359                                                                                         | -                                                                                                 | -                                                                                                    | 43-0359                                                                                                    |
| Message<br>(Host machine<br>operation)                          | -                                                                                               | Get ready for Secondary<br>Transfer Outer Roller.<br>(Call service representa-<br>tive)*3         | Replace the Secondary<br>Transfer Outer Roller. *5                                                       | -                                                                                                    |
| Host machine<br>operation after<br>the message is<br>displayed. | Replacement not yet ne                                                                          | eded.                                                                                             |                                                                                                    | -                                                                                                    |
| Detection tim-<br>ing                                           | When the remaining<br>days of the Secondary<br>Transfer Outer Roller<br>reaches the set value*1 | When the remaining days<br>of the Secondary Trans-<br>fer Outer Roller reaches<br>the set value*4 | When the life value of the<br>Secondary Transfer Outer<br>Roller reaches the re-<br>placement life value | <ul> <li>COPIER &gt; COUNTER &gt; DRBL-1         <ul> <li>2TR-ROLL is cleared.</li> <li>COPIER &gt; COUNTER &gt; LIFE &gt; 2TR-ROLL is cleared.</li> <li>Settings/Registration &gt; Adjust-ment/Maintenance &gt; Maintenance &gt; Maintenance &gt; Initialize After Replacing Parts &gt; The Secondary Transfer Outer Roller is initialized.</li> </ul> </li> </ul> |

| ltem                            | Advance notice<br>alarm | Display of preparation<br>warning | Replacement message | Replacement completion |
|---------------------------------|-------------------------|-----------------------------------|---------------------|------------------------|
| Alarm log dis-<br>play location | ALARM-3 *2              | -                                 | -                   | ALARM-3                |

\*1: Display timing and display/hide of the advance notice alarm can be changed in the following service mode. COPIER > OPTION > PM-DLV-D > 2TR-ROLL

\*2: After an advance notice alarm is sent, the next advance notice alarm will not be sent until the replacement completion alarm is sent.

- \*3: Display/hide settings of preparation warning can be changed in the following service mode. COPIER > OPTION > PM-PRE-M > 2TR-ROLL
- \*4: Display timing of preparation warning can be changed in the following service mode. COPIER > OPTION > PM-MSG-D > 2TR-ROLL
- \*5: Display/hide settings of messages to prompt replacement can be changed in the following service mode. COPIER > OPTION > PM-EXC-M > 2TR-ROLL

When setting the replacement messages to display, the following user mode is enabled.

Settings/Registration > Adjustment/Maintenance > Maintenance > Check Maintenance Method > Secondary Transfer Outer Roller Replacement

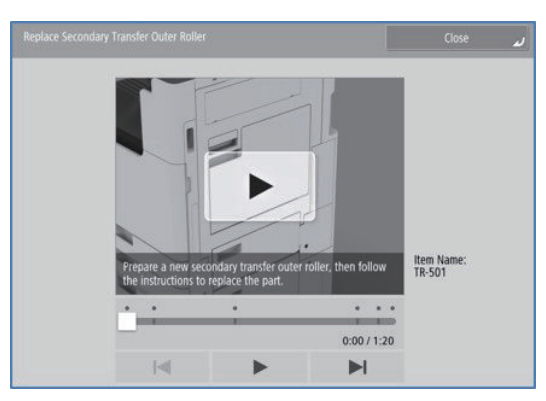

Settings/Registration > Adjustment/Maintenance > Maintenance > Initialize after Replacing Parts > Secondary Transfer Outer Roller

| Тор                              | = ITB Unit                              |     |
|----------------------------------|-----------------------------------------|-----|
| Adjustment/Maintenance           | 0.0433922.09                            |     |
| Maintenance                      | Secondary Transfer Outer Roller         |     |
| Initialize After Replacing Parts |                                         |     |
|                                  | <ul> <li>ADF Maintenance Kit</li> </ul> |     |
|                                  |                                         |     |
|                                  |                                         | 1/1 |
| <b>1</b>                         |                                         |     |
| <b>t</b> Up                      |                                         | W   |

## Alarm code

- Secondary Transfer Outer Roller advance notice alarm 40-0359
- Secondary Transfer Outer Roller replacement completion alarm 43-0359

# Toner Supply Area

## Parts / Drive Configuration

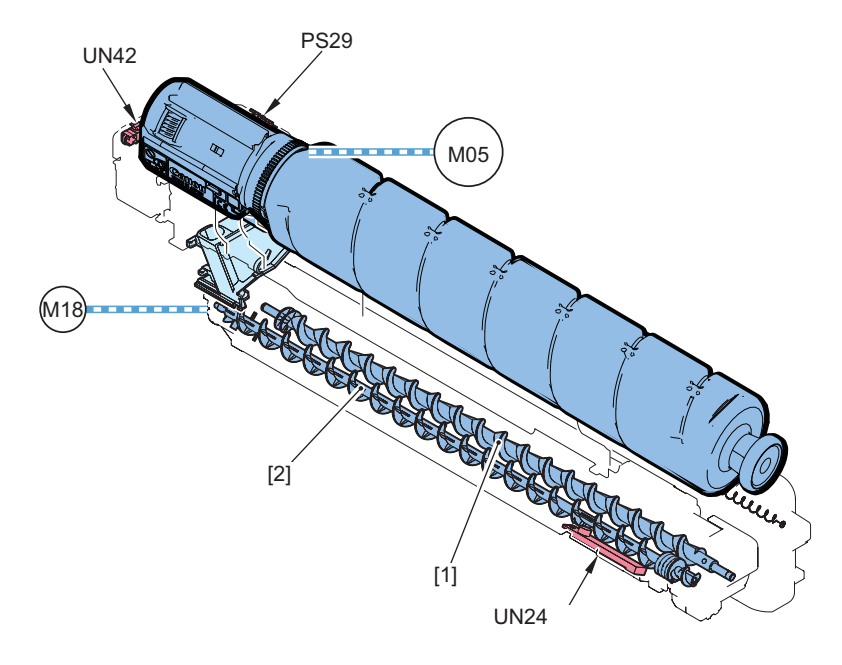

| No.  | Parts name                      | Role                                                                                                 |
|------|---------------------------------|----------------------------------------------------------------------------------------------------|
| [1]  | Toner Feed Screw A              | Toner is supplied to the Developing Unit.                                                            |
| [2]  | Toner Feed Screw B              | Toner is supplied to the Developing Unit.                                                            |
| UN42 | New/Old Bottle Detection Sensor | The state of the Toner Container is detected.                                                        |
| PS29 | Toner Supply Sensor             | Presence/absence of the Toner Container is detected.<br>Rotation of the Toner Container is detected. |
| UN24 | Toner Density Sensor            | Toner/carrier ratio in the Developing Unit is detected.                                              |
| M05  | Bottle Motor                    | Toner Bottle is rotated.                                                                             |
| M18  | Developing Motor                | The screw inside the Developing Unit is driven.                                                      |

## **Related error code**

- E021-0400: Developing Motor error
- E021-0420: Developing Screw rotation detection error (Bk)

## Bottle State Detection

## Purpose

Check whether there is a problem with the inserted Toner Container.

## **Detection timing**

- At power-on
- · When the Front Cover is closed
- · When recovering from sleep mode (not displayed after Use is pressed)

The Bottle New/Old Sensor (UN42) detects the state from the memory [1] of the Toner Container.

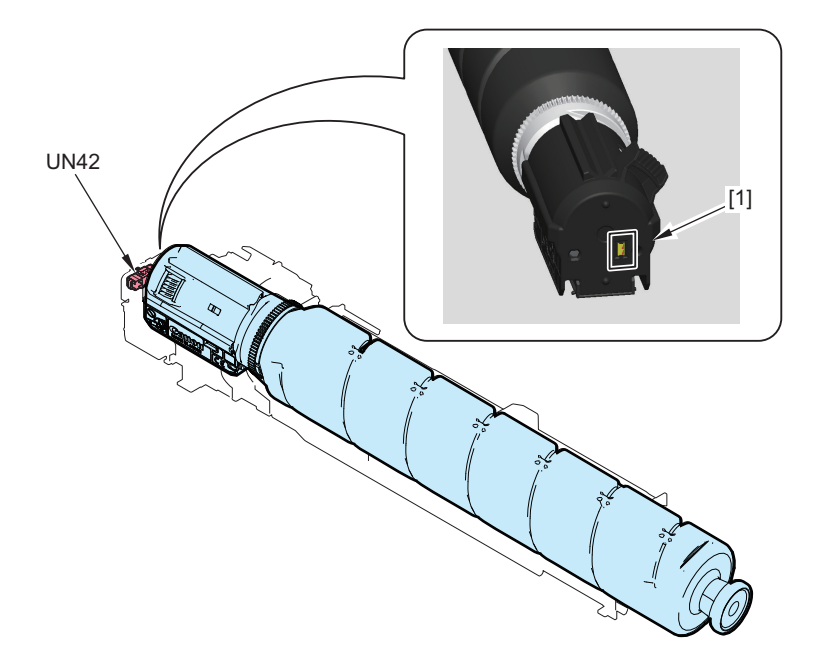

## **Screen Display**

A toner cartridge with the wrong item name is inserted. If this toner cartridge is used, information about remaining toner cannot be detected property.
 Toner
 Cartridge with wrong item name may be inserted.
 Toner
 Cartridge that is not a Canon product may be inserted. For information about remaining toner cartridge, press [l Agree].
 Cancel
 I Agree
 I Agree

| A               | 1 I                |                  |                    | C                |
|-----------------|--------------------|------------------|--------------------|------------------|
| A message snown | below is displayed | according to the | condition detected | from the memory. |

| Message                                             | State                                                     |
|-----------------------------------------------------|-----------------------------------------------------------|
| Cartridge with wrong item no. may be in-<br>serted. | A Toner Container with a wrong item number is inserted.   |
| Toner cartridge may be malfunctioning.              | A Toner Container that may be malfunctioning is inserted. |
| Wrong cartridge color may be inserted.              | A Toner Container of a wrong color is set.                |
|                                                     | The correct Toner Container is set.                       |

## **Related Alarm Codes**

Toner memory detection alarm (Bk):

• 10-0094

## Toner Container Detection

## Purpose

The machine uses a toner container memory and a toner refill sensor to detect the presence or absence of a toner container.

## **Control content**

A new/old bottle detection sensor (UN 42) detects the state from the "memory [1]" of the toner container.

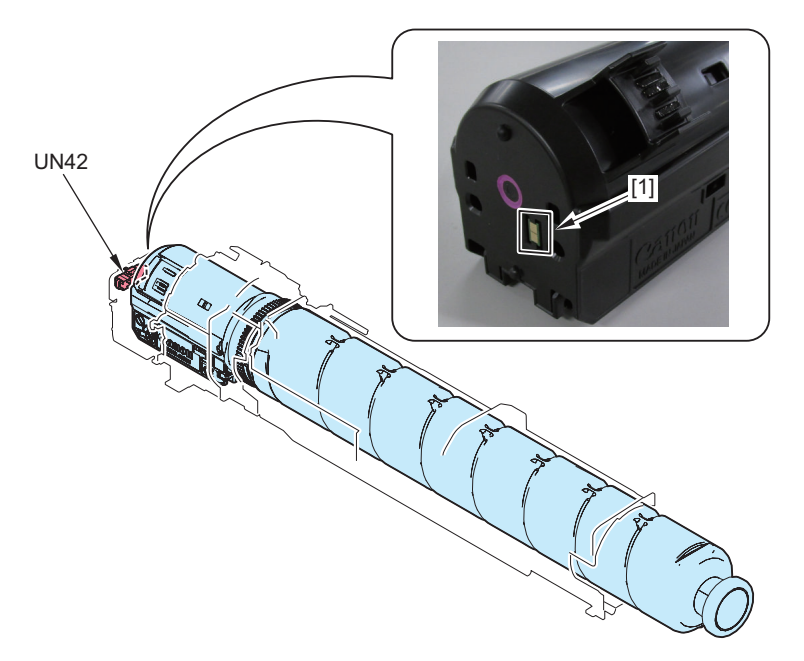

A toner replenishment sensor (PS 29) detects the toner container.

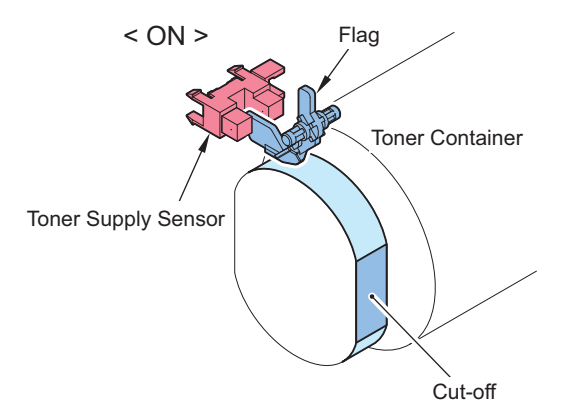

## ■ ATR (Auto Toner Replenishment) Control

## Purpose

To supply toner to the Developing Unit to achieve an ideal ratio of the developer (toner + carrier) in the Developing Unit.

## **Execution timing**

| Control timing                                                      | Adjustment timing | Condition                                       |
|---------------------------------------------------------------------|-------------------|-------------------------------------------------|
| Automatic adjustment by the accu-<br>mulation of video count values | At job completion | For each accumulated video count value of 1500% |
|                                                                     | At paper interval | For each accumulated video count value of 3000% |
| At initial installation                                             | Power ON          | At initial installation                         |

## **Control description**

The toner density of each color is corrected to the target value at the abovementioned control timing and is controlled to achieve an appropriate toner supply to the Developing Unit. The DC Controller PCB determines toner supply amount by the following 2 data:

- Toner Density Sensor output value (DC Controller)
- · Video count value (Main Controller)

The DC Controller PCB turns ON the Bottle Motor (M05) when it determines that toner supply is necessary.

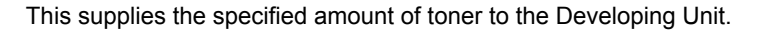

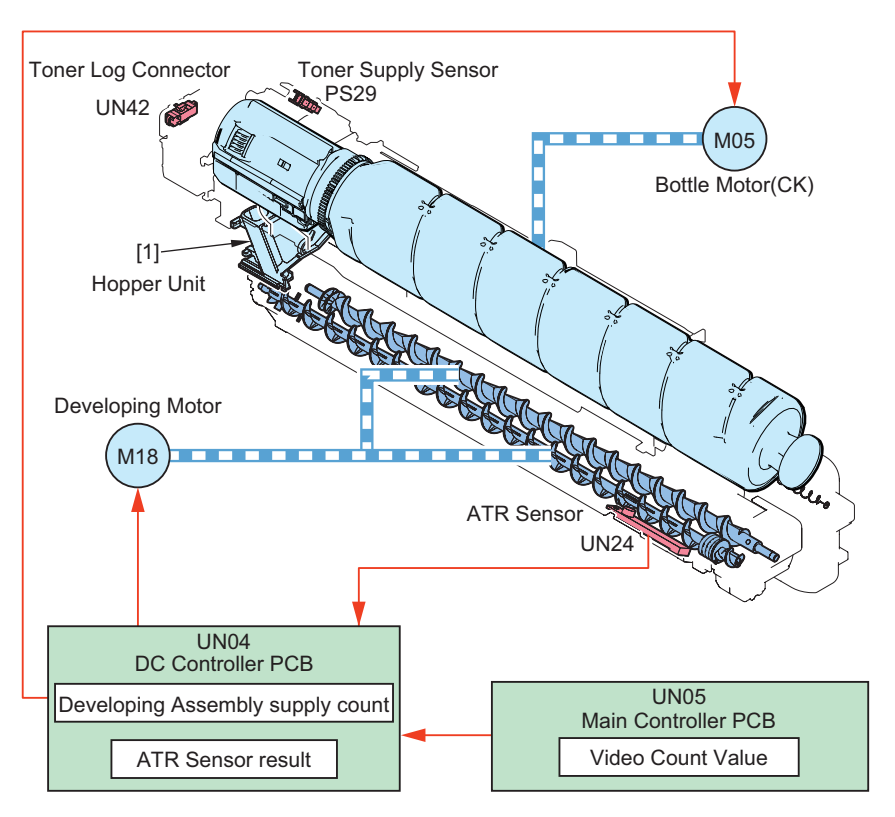

- UN42: Bottle New/Old Sensor (Bk)
- PS29:Toner Supply Sensor (Bk)
- M18: Developing Motor (Bk)
- UN24: Toner Concentration Sensor (Bk)

#### **Related error codes**

- · E020-04A8: Toner Density Sensor (Bk) output error
- E020-04B8: Toner Density Sensor (Bk) output error
- E020-04C8: Error in take-up of Sealing Member (Bk)

### Related service mode

ATR Sensor (Bk) control voltage entry

COPIER > Adjust > DENS > CONT-K

- Bk-color toner density target VL entry COPIER > Adjust > DENS > REF-K
- Adj Bk-clr toner dens tgt VL lower limit (Level 2) COPIER > Adjust > DENS > LLMT-PTK
- Adj Bk-clr toner dens tgt VL upper limit (Level 2) COPIER > Adjust > DENS > HLMT-PTK
- Adj ATR control patch detection interval

(Level 2) COPIER > Option > IMG-DEV > PCHINT-V

- Adj of Bk-color ATR patch dens target VL (Level 2) COPIER > Adjust > DENS > P-TG-K
- Dspl Bk-clr TD ratio diff log: ATR ctrl (Level 2) COPIER > Display > DENS > DENS-K-H
- Dspl ATR control Bk-color patch density (Level 2) COPIER > Display > DENS > DENS-S-K

#### Dspl Bk-clr patch target dens: ATR ctrl

(Level 2) COPIER > Display > DENS > D-K-TRGT

#### Dspl of Bk-color patch image density log

(Level 2) COPIER > Display > DENS > DS-S-K-H

#### Stirring of Bk-color developer

COPIER > Function > INSTALL > STIR-K

#### Display of Bk-color toner density

COPIER > Display > DENS > SGNL-K

## Dspl Bk-color toner density change ratio

COPIER > Display > DENS > DENS-K

## Toner Supply Control

#### Purpose

Toner is supplied from the Toner Container to the Developing Assembly.

#### **Control description**

This machine uses a Toner Container that has an accordion mechanism at the end. The drive of the Bottle Motor rotates the Toner Bottle and operates the accordion section. At that time, air pressure is used to supply toner to the Developing Unit.

#### **Control timing**

When toner supply is determined necessary by the result of ATR control, toner is supplied.

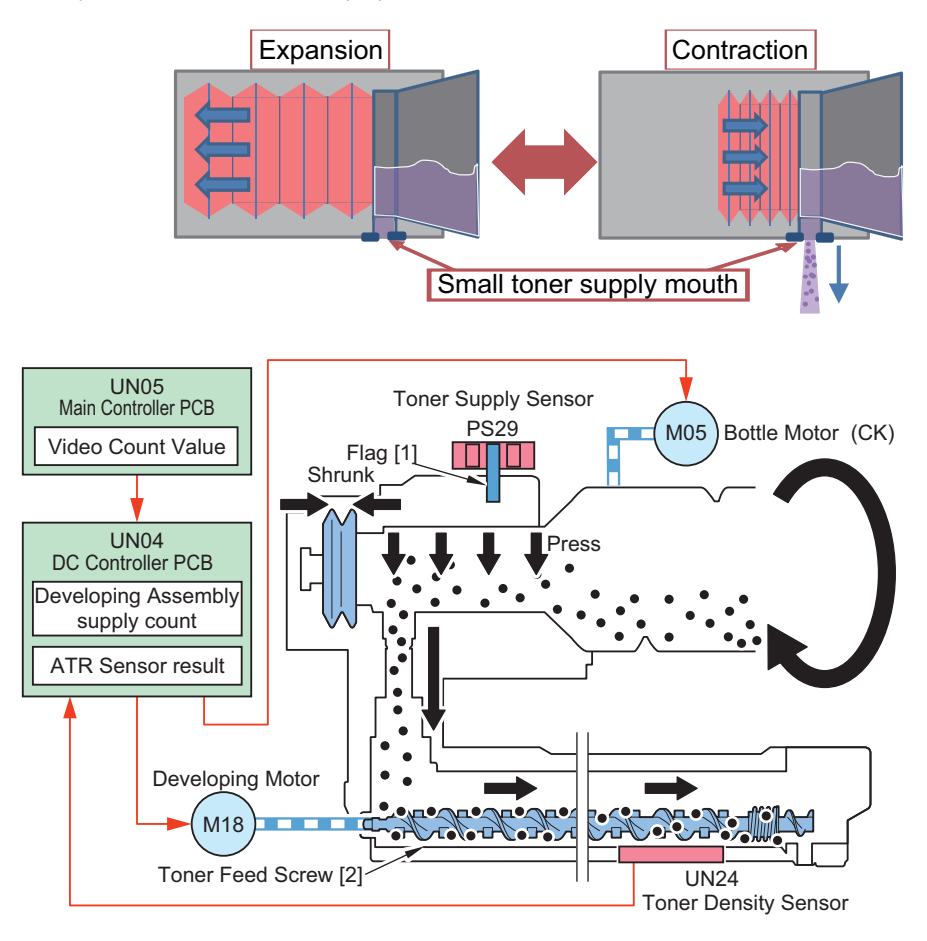

UN 24: Toner concentration sensor M 18: Developing motor

1. Toner supply starts after the Toner Supply Sensor (PS29) is turned ON. Driving the Bottle Motor (M05) rotates the Toner Bottle, causing the flag of the Toner Supply Sensor to drop to the cut-off part of the Toner Bottle as shown

# in the figure below, which in turn switches OFF the sensor. After that, when the flag of the Toner Supply Sensor moves out of the cut-off part, the sensor is turned ON.

When the Toner Supply Sensor is OFF, 1 block's worth of toner is supplied to the Developing Unit.

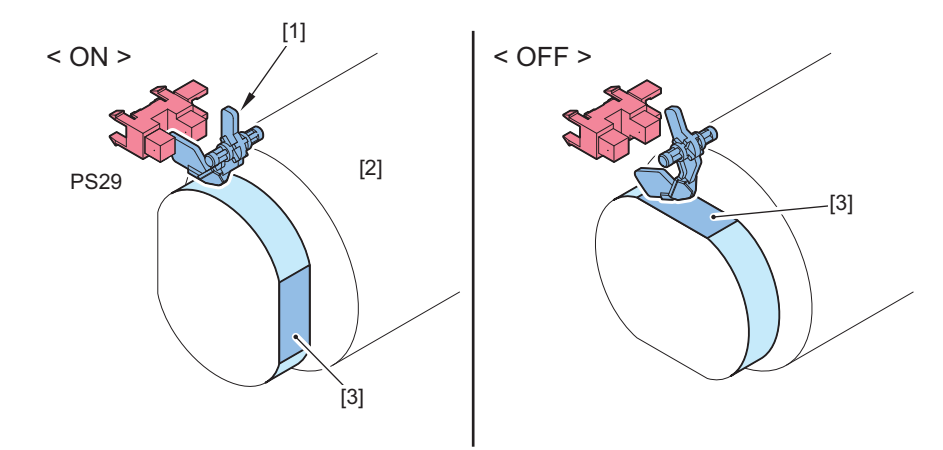

| No. | Parts name      |
|-----|-----------------|
| [1] | Flag            |
| [2] | Toner Container |
| [3] | Cut-off         |

#### CAUTION:

The following warning screen appears when the rotation of toner cartridge has been detected while the front cover is open.

A rotated toner cartridge has been detected. Be careful not to rotate toner cartridge, as this can damage the device.

Close the front cover of the main unit to close this screen.

#### elated service mode

• Bk-color toner supply counter: COPIER > Counter > MISC > T-SPLY-K

#### **Related error codes**

- E025-0410: Bottle Motor error (Bk)
- E025-0420: Bottle Motor error (Bk)
- E025-0468: No toner detection error (Bk)

## Toner Level Detection

#### Purpose

To display the life/remaining days to notify the Toner Container replacement timing. The life and remaining days can be seen in the following menu or service mode.

#### **Consumption confirmation**

Control Panel : Status Monitor > Consumables / Others > Check Consumables

| <b>.</b>                                 | 1                              | Fersonal<br>Settings | Dest. Fwd.<br>Settings |      |           |             | Menu |
|------------------------------------------|--------------------------------|----------------------|------------------------|------|-----------|-------------|------|
| <check consu<br="">Genuine Canor</check> | nables><br>I consumables recor | nmended for re       | eplacement.            |      |           |             |      |
| Toner/Waste                              | oner                           |                      |                        |      |           |             |      |
| Item                                     |                                | Item                 | Name Sta               | atus | Remain    | ing Days    |      |
| Black Toner (K)                          |                                | NPG                  | -53 🗰                  | 1    | 00% Needs | Replacement |      |
| Waste Toner Cor                          | tainer                         | WT-                  | 103 🗆                  | 1    | 00% Needs | Replacement |      |
|                                          |                                |                      |                        |      |           |             |      |
|                                          |                                |                      |                        |      |           | ОК          | لد   |
|                                          |                                |                      |                        |      |           |             |      |

**Control Panel display example** 

| Remote UI : Status Monitor / Ca | ncel > Consumables |
|---------------------------------|--------------------|
|---------------------------------|--------------------|

|             | consumables . consumable | 15           |                      |     |                  |                      |
|-------------|--------------------------|--------------|----------------------|-----|------------------|----------------------|
| Consumables | Consumables              |              |                      | Las | t Updated : 2018 | 09/27 21:35:45 📢     |
|             | Genuine Canon consumabl  | les recommen | ded for replacement. |     |                  |                      |
|             | Type                     | Item Name    | Status               |     |                  | Remaining Dar        |
|             | Black Toner (K)          | NPG-53       |                      |     | 100%             | Needs<br>Replacement |
|             | Waste Toner Container    | WT-103       |                      |     | 100%             | Needs<br>Replacement |

#### **Remote UI display example**

## Service Mode :

#### COPIER > COUNTER > LIFE > TONER-K

| Status name                                           | Low remaining to                                     | oner in container                              | Toner Container Empty                                                                                                    |
|-------------------------------------------------------|------------------------------------------------------|------------------------------------------------|----------------------------------------------------------------------------------------------------|
| Toner Status                                          |                                                      | $\bigcirc$                                     |                                                                                                    |
|                                                       | Toner Container: L                                   | Toner Container: 0%                            |                                                                                                    |
| Alarm code name                                       | Toner prior notification alarm *1 Toner low alarm *5 |                                                | Toner Bottle empty alarm                                                                                                    |
| Alarm codes                                           | 10-0020                                              | 10-0001                                        | 10-0404                                                                                                    |
| Message                                               | -                                                    | toner is low. (Replacement not yet needed.) *2 | Replace the toner cartridge (black).                                                                                                    |
| Host machine operation after the message is displayed | Replacement not yet needed.                          |                                                | Host machine is stopped.                                                                                                    |
| Detection timing                                      | Depends on the service mode<br>setting *1            | Depends on the service mode<br>setting *3      | When the output signal from the To-<br>ner Density Sensor does not fall be-<br>low the designated value even after<br>performing a toner supply operation |
| Detected to (location)                                | Toner supply count                                   |                                                | Toner Density Sensor                                                                                                    |
| Alarm log storage location                            | ALARM-2*4                                            | -                                              | ALARM-2                                                                                                    |

\*1 : The detection timing can be changed in the following service modes (setting of the Toner advance notice alarm notification timing). The alarm can also be set to be disabled.

• COPIER > OPTION > PM-DLV-D > TONER-K

\*2 : Whether to display this message can be changed in the following service mode (setting of the ON/OFF of toner preparation message).

• COPIER > OPTION > PM-PRE-M > TONER-K

\*3 : The detection timing can be changed in the following service modes (setting of the days left before the Toner Preparation Warning).

• COPIER > OPTION >PM-MSG-D > TONER-K

\*4 : After an advance notice alarm is sent, the next advance notice alarm will not be sent until the replacement completion alarm is sent.

\*5 : The message is generated by UGW and displayed on the UGW portal screen. This is not displayed on this machine.

## **Related Alarm Codes**

- Toner advance notice alarm 10-0020: (Bk)
- Toner Bottle empty alarm (each color) 10-0404: (Bk)
- Toner low (each color) alarm (UGW-generated alarm) 10-0001: (Bk)

## Detection of Toner Container Premature Replacement / Toner Replacement Completion

## Purpose

To detect the completion of replacement of Toner Container. Also, to prevent the replacement of a Toner Container that can still be used.

#### NOTE:

The toner container premature replacement detection function does not work for unidentified Toner Containers.

## Control description

|                                        | Message displayed when the Toner<br>Container is removed <sup>*1</sup>                                                                                                    | Operation suspended when the Toner<br>Container is prematurely replaced <sup>*2</sup>                                                                                                    | Toner replace-<br>ment complete                                    |
|----------------------------------------|----------------------------------------------------------------------------------------------------|----------------------------------------------------------------------------------------------------|--------------------------------------------------------------------|
| Detection timing                       | When the Toner Container is removed be-<br>fore the message "Replace the toner car-<br>tridge." (see "Toner Level Detection") is dis-<br>played.                                                                                                    | When the Toner Container is replaced be-<br>fore the message "Replace the toner car-<br>tridge." (see "Toner Level Detection") is dis-<br>played.                                                                                                    | When the proper re-<br>placement of Toner<br>Container is detected |
| Alert/message dis-<br>played           | The following message is displayed with an alert tone. *3 "Toner still remains in the following cartridge that have beenpull out:"  Tore still remains in the following cartridge that have been pulled out:  Togental  Page remarks in the following cartridges that have been remarked, make sue Tright come cartridges.  The setting of the setting tone has been completely used and is ready for | "The following toner cartridges ware inserted befor it was necessary to replace them:" Image: The following tone cartidges were inserted before it was necessary to replace them: Image: The following tone cartidges were inserted before it was necessary to replace them: Image: The following tone cartidges were inserted before it was necessary to replace them: Image: The following tone cartidges were inserted before it was necessary to replace them: Image: The following tone cartidges were inserted before it was necessary to replace them: Image: The following tone cartidges were inserted before it was necessary to replace them: Image: The following tone cartidges were inserted before it was necessary to replace the new cartidges and the new following tone cartidges that were periodicity pulled out: | None                                                               |
| Operation while mes-<br>sage displayed | Allowed                                                                                                    | Operation suspended                                                                                                    | -                                                                  |
| How to clear                           | Install the removed container again, and close the Front Cover of the host machine.                                                                                                    | Install the Toner Container that had been in-<br>stalled before the container was replaced,<br>and close the Front Cover of the host ma-<br>chine. <sup>*4</sup>                                                                                                    | -                                                                  |
| Alarm Codes <sup>*5</sup>              | 10-0100-0071: New<br>10-0100-0081: Toner Co<br>10-0100-0181: Unidentifi                                                                                                    | Toner Container replacement detection (Bk)<br>ontainer premature replacement detection (Bl<br>ied Toner Container replacement detection (B                                                                                                    | k)<br>3k)                                                          |

#### NOTE:

With B&W machines, screen display/alarm code is displayed only for black.

- \*1: The display/hide setting of the message is available in the following service mode (Lv. 2). COPIER > OPTION > USER > TNRBRMVR
- \*2: The enable/disable setting of the operation suspension is available in the following service mode (Lv. 2). COPIER > OPTION > USER > TNRBEXGR
- \*3: The alert tone generated when a message is displayed can be switched ON or OFF in the following menu. Volume Control > Audible Tones > Non-Empty Toner Rplcd. Tone

\*4: If the initially installed Toner Container cannot be installed back, clear from the following service mode (Lv. 2) the operation suspension caused by the replacement of premature Toner Container.

COPIER > OPTION > USER > TNRBEXGR

\*5: A toner replacement completion alarm is not generated under the following conditions:

- The DC Controller PCB was replaced, and then a new Toner Container is installed before the power is turned ON.
- The DC Controller PCB was replaced, and then a new Toner Container is installed after the power was turned ON with the Toner Container removed or the Front Door open.

## **Control Panel menu**

Volume Control > Audible Tones > Non-Empty Toner Rplcd. Tone

#### Service mode

- ON/OFF of suspension of operation triggered by premature replacement of the Toner Container (Lv. 2) COPIER > OPTION > USER > TNRBRMVR
- ON/OFF of display of the message at removal of the Toner Container (Lv. 2) COPIER > OPTION > USER > TNRBEXGR

## Alarm Codes

- · Toner Container replacement notice alarm
  - New Toner Container replacement detection 10-0100-0071 (Bk)
  - Toner Container premature replacement detection 10-0100-0081 (Bk)
  - Unidentified Toner Container replacement detection 10-0100-0181 (Bk)

# Waste Toner Feed Unit

## Parts / Drive Configuration

The Waste Toner Feed Unit is comprised of the following parts/drive operations. Waste toner in the Drum Unit and ITB Cleaning Unit is fed to the Waste Toner Container.

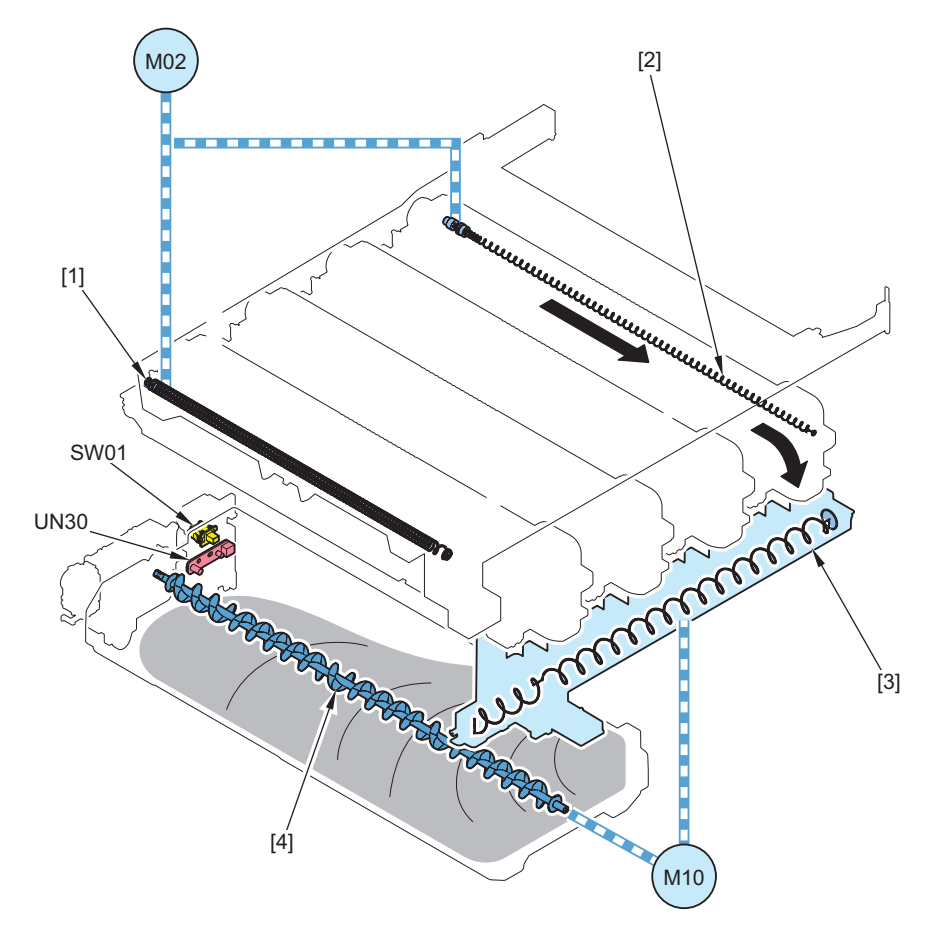

| No.  | Parts name                      | Role                                                                             |
|------|---------------------------------|----------------------------------------------------------------------------------|
| [1]  | ITB Cleaning Screw              | Collected toner is fed to the ITB Cleaning Unit.                                 |
| [2]  | Drum Unit Cleaning Screw        | Residual toner in the Drum Unit is fed.                                          |
| [3]  | Waste Toner Feed Screw          | Toner collected from the ITB Unit/Drum Unit is fed to the Waste Toner Container. |
| [4]  | Waste Toner Screw               | The waste toner inside the Waste Toner Container is made uniformly even.         |
| M02  | Bk Drum_ITB Motor               | The Bk Drum Unit Cleaning Screw is driven.                                       |
|      |                                 | The ITB Cleaning Screw is driven.                                                |
| M10  | Waste Toner Feed Motor          | The Waste Toner Screw is driven.                                                 |
|      |                                 | To make the waste toner inside the Waste Toner Container uniformly even.         |
| UN30 | Waste Toner Sensor PCB          | Waste Toner Container full level detection                                       |
| SW01 | Waste Toner Container Detection | Waste Toner Container detection                                                  |
|      | Switch                          |                                                                                  |

#### CAUTION:

The "Carrier" collected at ITB Cleaning Unit and Drum Unit will also be transported to "Waste Toner Container".

## Waste Toner Container Full Level Detection

## Purpose

To detect the LIFE and Remaining Days of the Waste Toner Container to notify the replacement timing.

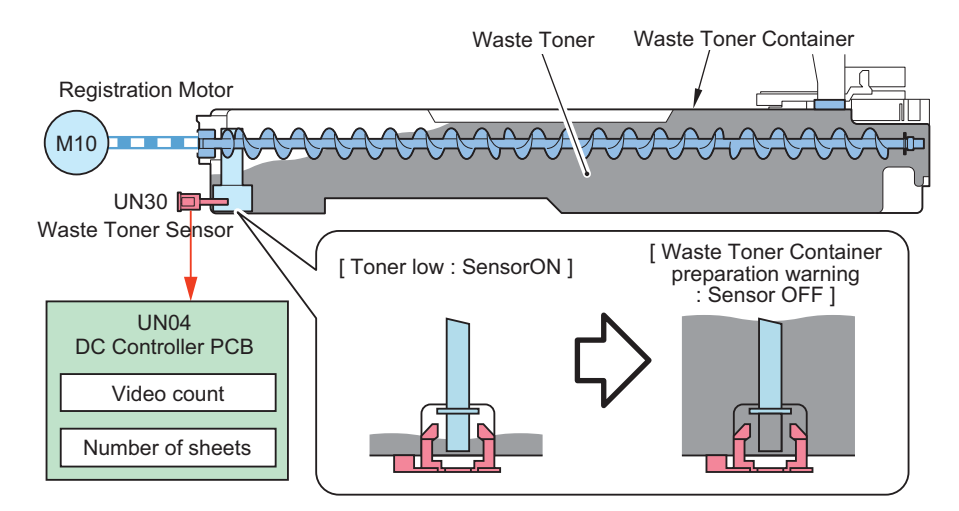

The LIFE and Remaining Days of the Waste Toner Container can be checked in the following menus and the service modes.

#### Checking the consumption level

(Control panel): [Status Monitor/Cancel] > [Consumables/Others] > [Consumables] > [Check Consumables] (Remote UI): [Status Monitor/Cancel] > [Check Consumables] Service Mode > COPIER > COUNTER > LIFE

| waste Toner Container status notification | Waste 1 | <b>Foner</b> | Container | status | notification |
|-------------------------------------------|---------|--------------|-----------|--------|--------------|
|-------------------------------------------|---------|--------------|-----------|--------|--------------|

| Detection de-<br>scription  | Waste Toner Container<br>advance notice alarm *1                                                           | Waste Toner Container<br>preparation warning<br>display <sup>*2</sup>                                                   | Waste Toner Container<br>full                                                                                                    | Waste Toner Container<br>replacement completion<br>alarm                                                                                       |
|-----------------------------|----------------------------------------------------------------------------------------------------|----------------------------------------------------------------------------------------------------|----------------------------------------------------------------------------------------------------|----------------------------------------------------------------------------------------------------|
| Detection timing            | When Remaining Days until<br>the Waste Toner Container<br>becomes full has reached<br>the setting value.*1 | When Remaining Days until<br>the Waste Toner Container<br>becomes full has reached<br>the setting value. * <sup>3</sup> | When toner has supplied to<br>the Developing Unit certain<br>times after the prior delivery<br>alarm/Waste Toner Con-<br>tainer preparation warning<br>(Conversion to printed<br>page: Approx. 451,000<br>sheets *4) | When the Waste Toner<br>Sensor PCB (UN30) detec-<br>ted "no Waste Toner" while<br>"preparation warning" or<br>"full" is detected <sup>*5</sup> |
| Detected to (loca-<br>tion) | Waste Toner Sensor PCB<br>(UN30)                                                                           | Waste Toner Sensor PCB<br>(UN30)                                                                                        | Waste Toner Sensor PCB<br>(UN30) + video count value,<br>or the number of sheets fed                                                                                                    | Waste Toner Sensor PCB<br>(UN30)                                                                                                    |

| Detection de-<br>scription                       | Waste Toner Container<br>advance notice alarm *1 | Waste Toner Container<br>preparation warning<br>display <sup>*2</sup> | Waste Toner Container<br>full      | Waste Toner Container<br>replacement completion<br>alarm |
|--------------------------------------------------|--------------------------------------------------|-----------------------------------------------------------------------|------------------------------------|----------------------------------------------------------|
| Message                                          | -                                                | The waste toner is nearly full. (Replacement not yet needed.)         | Replace the waste toner container. | -                                                        |
| Machine operation<br>after display of<br>message | Replacement not yet neede                        | d.                                                                    | Host machine stops                 | Replacement not yet nee-<br>ded.                         |
| Alarm code                                       | 11-0010                                          | -                                                                     | 11-0001                            | 11-0100                                                  |

\*1: Notification timing and display/hide of the Waste Toner Container advance notice alarm can be set in the following service mode. (-1 to 365 day(s). The alarm not issued when the setting value is "-1".The default value varies according to the location.) COPIER > OPTION > PM-DLV-D > WST-TNR

\*2: Display / hide of the Waste Toner Container preparation warning message can be set in the following service mode. (0: Hide, 1: Display. The default value varies according to the location.)

COPIER > OPTION > PM-PRE-M > WST-TNR

\*3: Remaining Days to display The Waste Toner Container preparation warning message can be set in the following service mode.

COPIER > OPTION > PM-MSG-D > WST-TNR

\*4: The number of printed sheets differs according to the usage environment/usage conditions. (Calculated with "Image Duty 6%")

\*5:

The parts counter is automatically cleared, but it is not cleared if the Waste Toner Container is replaced while "preparation warning" or "full" is not detected or while the power is off. In this case, the parts counter can be manually cleared by executing the following service mode.

COPIER > COUNTER > DRBL-1 > WST-TNR

Note that all the following conditions must be met to clear the parts counter manually.

- Waste Toner Container is installed
- The sensor is not detected "Waste Toner Container full"

## Error code

- E013-0001: Waste Toner Feed Motor error After rotation speed of the Waste Toner Feed Motor was detected when the motor was driven, it was detected that the speed was not at the specified speed.
- E013-0002: Waste Toner Feed Motor error After rotation speed of the Waste Toner Feed Motor was detected when the motor was driven, it was detected that the speed was not at the specified speed.

## Alarm code

- 11-0001: Waste Toner Container full
- 11-0010: Waste Toner Container preparation warning display
- 11-0100: Waste Toner Container replacement completion alarm
- 11-F010: Waste Toner Container high consumption alarm

## Service mode

- Display / hide Waste Toner Container preparation warning display COPIER > OPTION > PM-PRE-M > WST-TNR
- Settings of Remaining Days to display Waste Toner Container preparation warnings COPIER > OPTION > PM-MSG-D > WST-TNR
- Settings of Waste Toner Container advance notice alarm notice timing COPIER > OPTION > PM-DLV-D > WST-TNR
- Checking the generation status of high consumption alarm COPIER > DISPLAY > MISC > STC-REC

## Waste Toner Container Detection

## Purpose

To detect the presence/absence of the Waste Toner Container

## **Control description**

The Waste Toner Container Detection Switch (SW01) is used to detect the presence/absence of the Waste Toner Container.

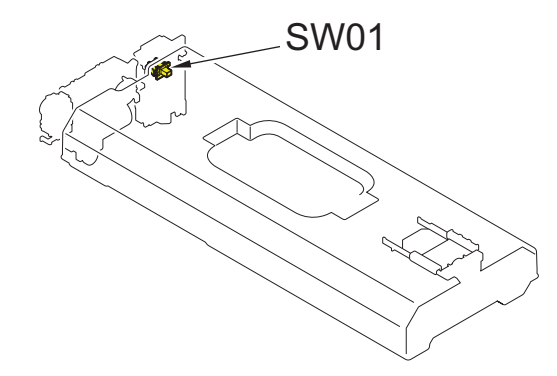

# Image Stabilization Control

## Overview

## Purpose

To control to prevent image failure due to change of the environment or deterioration of parts to ensure stabilized print image

## **Control description**

Various controls are performed to form patch pattern [1] on the ITB and read the patch pattern using the Patch Sensor Unit (UN26).

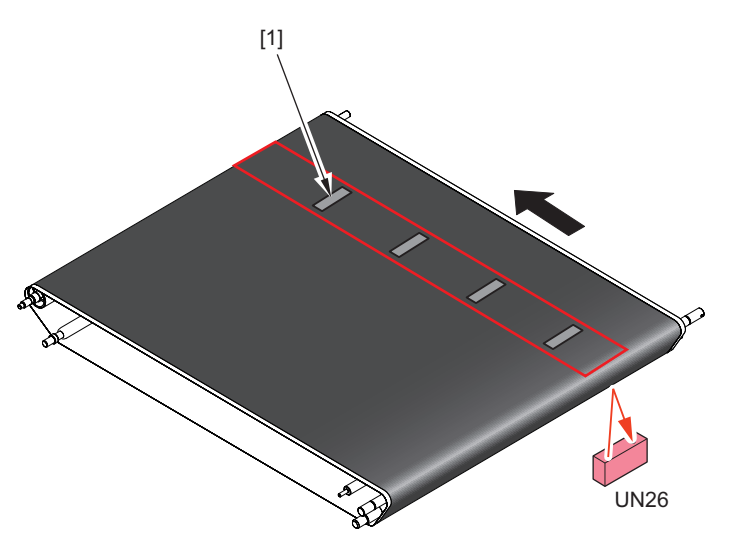

## **Related Alarm Codes**

• 10-0007: Patch Sensor error 2

## Image automatic adjustment

There are the following types of automatic adjustments. Adjustments performed by generating a patch pattern are dark current correction/patch Sensor light quantity correction, patch Sensor ATR adjustment, D-max control, real-time multiple Adjust Gradation, and ART initialization.

| Type of auto adjustment                 | Remarks                                                                                                    |
|-----------------------------------------|----------------------------------------------------------------------------------------------------|
| Jam Cleaning                            | Perform Secondary Transfer Outer Roller cleaning during jam recovery.                                                                                                    |
| Idle rotation of the Developing<br>Unit | <ul> <li>In printing using toner, the toner is charged (charge static electricity to toner) by moving the toner in a developing unit, and the charged toner is developed on a photosensitive drum by using an electric field.</li> <li>When the non-printing period is long, or when the environment situation is like static electricity is easy to escape due to humidity, the charge amount of the toner tends to decrease, so that the developing unit is driven to recharge the toner.</li> </ul> |

| Type of auto adjustment                                                 | Remarks                                                                                                    |
|-------------------------------------------------------------------------|----------------------------------------------------------------------------------------------------|
| Primary Transfer ATVC Con-<br>trol                                      | <ul> <li>The primary transfer control determines the high pressure condition of the primary transfer bias in order to transfer toner from the photosensitive drum to the ITB.</li> <li>The primary transfer ATVC control is a control that determines the environmental conditions (Temperature/Humidity) in which the equipment is located at that time, the resistance value of the primary transfer roller at the time of printing, and the high pressure condition of the primary transfer bias suitable for the paper transport speed.</li> </ul>                                                                                                    |
| Secondary Transfer ATVC<br>Control                                      | <ul> <li>The secondary transfer control determines the high pressure condition of the secondary transfer bias in order to transfer toner from the ITB to paper.</li> <li>The secondary transfer ATVC control is a control that determines the environmental conditions (Temperature/Humidity) in which the equipment is located at that time, the resistance value of the secondary transfer roller at the time of printing, set paper type and the high pressure condition of the secondary transfer bias suitable for the paper transport speed.</li> </ul>                                                                                                    |
| Low Duty Discharge                                                      | If the image formation of the low duty image continues, the toner in the developing assembly will dete-<br>riorate and there will be a possibility to affect the image quality. Therefore, if the image formation of the<br>low duty image continues more than a certain sheet of papers, discharge the toner to prevent the toner<br>from deteriorating.<br>If printing is continued with a small number of characters and images printed on the paper, the toner in<br>the developing assembly deteriorates, which increases the possibility of image quality deterioration.<br>When such a situation continues, the "low duty discharge" is executed to replace the toner in the devel-<br>oping assembly and to prevent image quality deterioration.<br>"Special Controls" on page 154 |
| Dark Current Correction /<br>Patch Sensor Light Intensity<br>Correction | <ul> <li>The patch sensor light quantity correction means to adjust the light quantity of the LED mounted on the patch sensor to an appropriate value in order to perform density detection with higher accuracy by the patch sensor.</li> <li>The dark current correction is a part of the calibration of the patch sensor, and detects the sensor output value when the LED is turned off state in order to wipe the effect of the electric quantity in the patch sensor circuit.</li> <li>"Patch Sensor Adjustment" on page 152</li> </ul>                                                                                                    |
| Patch Sensor ATR Adjust-<br>ment                                        | An ATR patch is formed on the ITB during the time between each image formed in accordance with a paper conveyance interval or at the time of backward rotation. In order to meet a reading value of this patch to an Inductance standard value, feed back toner replenishment information.                                                                                                    |
| α Value Adjustment                                                      | Adjustment value for patch sensor correction (This product is adjusted, so it will not be implemented.).                                                                                                    |
| D-max control                                                           | <ul> <li>Density control using patch sensor for adjusting maximum density used in the equipment</li> <li>The density to be adjusted with using it is not the maximum density at the time of printing, but only a rough adjustment to determine the amount of toner which is used by the developing assembly when developing on the photosensitive drum, and full correction is required in order to determine the maximum density at the time of final printing.</li> <li>"D-max control" on page 151</li> </ul>                                                                                                    |
| Real-time multiple gradation correction                                 | <ul> <li>Gradation control using patch sensor for adjusting monochromatic gradation of YMCK used in the equipment</li> <li>A detection value of a patch sensor in gradation adjusted at the time of full correction is stored, a patch image in a current state which is supposed to have the same density as the stored density is formed, and a monochromatic gradation of YMCK is updated (Adjust) from a difference between the detection values of the patch sensors.</li> <li>"Real-time Multiple Tone Correction" on page 151</li> </ul>                                                                                                    |
| Transfer Cleaning Belt                                                  | Prevent a blade from turning up by supplying toner to the ITB cleaning blade and keeping friction force of a sliding part low.<br>"Special Controls" on page 154                                                                                                    |
| OHP Belt                                                                | A resistance modifier is applied to the OHP, and when the resistance modifier adheres to the ITB, the transfer efficiency of the adhered portion deteriorates. After passing the small size OHP, transfer failure may occur at the paper passing area in the large size.<br>In addition, if a large amount of the resistance regulator adheres to the ITB, fusion may occur in the transfer cleaner part. To prevent these problems, toner is positively supplied to prevent image defects and fusion of the transfer cleaner part.<br>"Special Controls" on page 154                                                                                                    |
| Secondary Transfer Outer<br>Roller Cleaning                             | "Secondary Transfer Outer Roller Cleaning Control" on page 130                                                                                                    |
| Forcible Replenishment of<br>Toner                                      | Forcible replenishment of toner is executed when the execution conditions are matched in each of mul-<br>tiple rotation adjustment, paper interval adjustment and rear rotation adjustment.                                                                                                    |

| Type of auto adjustment   | Remarks                                                                                                    |
|---------------------------|----------------------------------------------------------------------------------------------------|
| Inductance Initialization | In order to obtain a control voltage value for controlling a T/D ratio (toner/developer ratio), inductance initializing is performed at the time of initializing the Developing Assembly.                                                                                                    |
|                           | <ul> <li>CAUTION:</li> <li>In order to prevent the toner from dropping into the Developing Assembly before executing the inductance initialization, the toner bottle set at the time of installation shall be set after displaying "Set the toner." on the touch display.</li> <li>A toner bottle is set and shipped according to the destination. In this case, since a protective tape is attached to the toner bottle, display the "Set the toner.", pull out the toner bottle and then remove the protective tape and after that set the toner bottle again.</li> </ul> |
| ART Initialization        | Initial installation initialization and ATR adjustment performed in service mode (COPIER > FUNCTION > INSTALL > INISET-K)                                                                                                    |

## Real-time Multiple Tone Correction

In order to always maintain an appropriate gradation performance, a patch of multiple tone correction is formed on the ITB andLUT correction is performed.

#### CAUTION:

LUT is an abbreviation of "look up table". This table maps input values to output values. Normally, the capacity of (number of entries in) the LUT table is equal to the number of gradations. For example, if there are 256 gradations, the number of data entries in the table is 256. By mapping input values to output values with this table in advance, numeric values can be converted by looking up this table.

## **Function Features**

Compared with the conventional ARCDAT control and D-half control, this control is adjusted by referring to the sequential correction table, so that an accurate Adjust Gradation can be obtained.

## Differences Between Full Correction and Light Correction in Real-time Multiple Tone Correction

The real-time multiple tone correction in this machine is available in two types: full correction and light correction. Full correction and light correction are the same in that a gradation patch is formed as notified by the controller and that density is notified. The differences between full and light are as follows.

## Features of full real-time multiple tone correction

- A patch corresponding to 10 gradations is formed.
- Halftone lookup table is overwritten.

## Features of light real-time multiple tone correction

- A patch with a smaller number of gradations is formed.
- The formed gradations are rotated.
- Halftone lookup table is overwritten.

## **Related service mode**

#### D-max/real-time multiple tone control ON/OFF during warm-up rotation

COPIER > Option > IMG-DEV > AUTO-DH

Set auto adj exe interval: last rotation

COPIER > OPTION > INTROT-2

## Setting of the error diffusion correction coefficient

(Level 2) COPIER > Option > IMG-MCON > TMC-SLCT

## Setting of the real-time multi-Gradation control (Light) Run/Stop Interval:

(Level 2) COPIER > Option > IMG-SPD > INTPPR-2

## D-max control

This machine corrects variation in the D-max value and the deepest density due to durability/environment changes, and performs control to ensure the long-term stability of laser output.

### 2. Technical Explanation (Device)

Control description: Forms a density patch on the ITB and controls the contrast potential during image formation by reading that. Feedback is performed to the charging DC, development DC, and laser power setting values accompanying the changes in contrast potential.

#### **Related service mode**

#### Adjustment of the density target values by D-max control:

Adjustment of the off-set for the density target values by D-max control: When the auto gradation adjustment is executed, the setting is reset.

(Level 2) COPIER > Adjust > DENS > DMAX-K

#### Adjustment of the D-max target density :

If the density of the solid part of the image is not suitable despite executing auto gradation adjustment, adjust the D-max control target density.

(Level 2) COPIER > OPTION > IMG-DEV > DMX-OF-K

#### D-max/real-time multiple tone control ON/OFF during warm-up rotation:

COPIER > Option > IMG-DEV > AUTO-DH

Setting of the automatic adjustment execution interval during last rotation:

COPIER > FNC-SW > INTROT-2

#### D-max PASCAL Control ON/OFF during auto gradation adjustment:

COPIER > Option > FNC-SW > DMX-DISP

#### Setting of Bk color density increase:

COPIER > Option > IMG-MCON > PSCL-TBL

#### Setting of the paper type to be used for auto gradation adjustment:

(Level 2) COPIER > Option > IMG-MCON > PASCL-TY

#### Setting of target speed for auto gradation adjustment (full adjustment):

COPIER > Option > FNC-SW > PSCL-MS

#### Setting of gradation adjustment data:

COPIER > Option > IMG-MCON > PASCAL

## Patch Sensor Adjustment

#### Purpose

The correction of the Patch Sensor light intensity and sampling of the ITB background are performed.

## **Configuration of the Patch Sensor**

The light produced by the LED is reflected from the patch image and detected by the light-receiving element. There are two types of waves that are P wave and S wave, and the light intensity is detected by the light-receiving element.

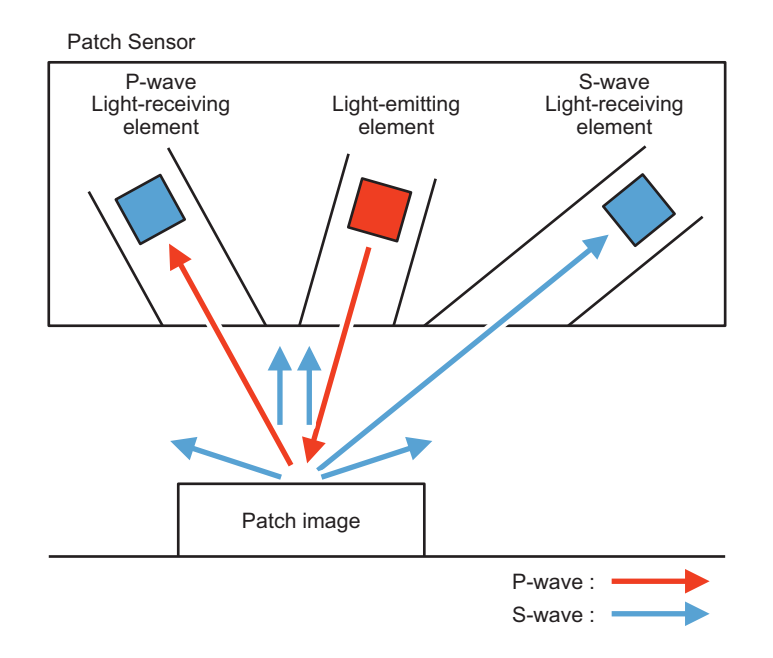

## Light intensity adjustment

The light intensity of the Patch Sensor is changed sequentially and adjusted such that the P wave output becomes the control value.

## Sampling of the ITB background

To prevent uneven reflection in the inner circumference of the ITB, the background of the whole circumference of the ITB is sampled by the Patch Sensor without forming patches.

The patch image that is read is compared with the sampling results of the ITB background to read the density.

#### Related service mode

- Display of the ITB rear side background light intensity (P-wave): COPIER > DISPLAY > DENS > P-B-P-Y
- Display of the ITB rear side background light intensity (S-wave): COPIER > DISPLAY > DENS > P-B-S-Y

## **Related Alarm Code**

• 10-0007: Patch Sensor error 2

## **Related Error Code**

• E029-7008: Patch Sensor (Rear) density error

## Warm-up Rotation Adjustment

#### Purpose

Warm-up rotation is an operation to check the status of sensors, motors, and others, when the power is turned on, at recovery from sleep mode, or at jam removal.

Perform the warm-up rotation according to the conditions.

Note that warm-up rotation adjustment is not performed when the state is "No Waste Toner Container" or "Waste Toner Full".

## **Control Description**

| Condition                                                                                                    |                                              | Description of adjustment                                                                                                    |
|----------------------------------------------------------------------------------------------------|----------------------------------------------|----------------------------------------------------------------------------------------------------|
| (High temperature and high humidity envi-<br>ronment                                                                  | Long                                         | <ul> <li>Primary Transfer ATVC</li> <li>Developing Assembly Idle Rotation (30sec)</li> <li>Dark Current Correction / Patch Sensor Light Intensity Correction</li> <li>α Value Adjustment</li> <li>D-max control</li> <li>Real-time Multiple Tone Control (Full Correction)</li> <li>Real-time Multiple Tone Control (Light Correction)</li> <li>Secondary Transfer Outer Roller Cleaning</li> </ul> |
| Quick launch for 8 hours or longer or sleep<br>return for 8 hours or longer, except in hot and<br>humid environments. | QS10<br>(concen-<br>tration pre-<br>diction) | <ul> <li>Primary Transfer ATVC</li> <li>Secondary Transfer Outer Roller Cleaning</li> </ul>                                                                                                    |
| Other than above                                                                                                    | Short                                        | <ul> <li>Primary Transfer ATVC</li> <li>Developing Assembly Idle Rotation (15sec)</li> <li>Real-time Multiple Tone Control (Light Correction)</li> <li>Secondary Transfer Outer Roller Cleaning</li> </ul>                                                                                                    |

## Auto Gradation Adjustment (PASCAL) Control

To correct and stabilize image Gradation density characteristics corresponding to environmental changes and Photosensitive Drum degradation.

This control is executed when "Auto Adjust Gradation > Full Adjust" is selected in the Settings/Registration menu. Gradation density of the patch pattern on the test print is scanned by the Reader to create an image density correction table.

The foregoing table corrects image gradation density characteristics which change according to the environment change and deterioration of the Photosensitive Drum.

- 1. When the specified conditions are satisfied, the Main Controller PCB prints 3 types of memorized test prints (patch pattern).
- 2. Place the test prints in the Reader.
- 3. The reader scans the gradation density of the patch pattern from the test prints.
- 4. The Main Controller PCB creates an image gradation density correction table from the gradation density data of patch pattern scanned by the Reader.

#### NOTE:

When using the Single Pass ADF, the Reading in the test print is selectable as "ADF reading" or "Book mode reading" (Default is ADF Read).

When using the Reversal ADF or Copyboard cover, the test print Reading can only be used "Book mode reading".

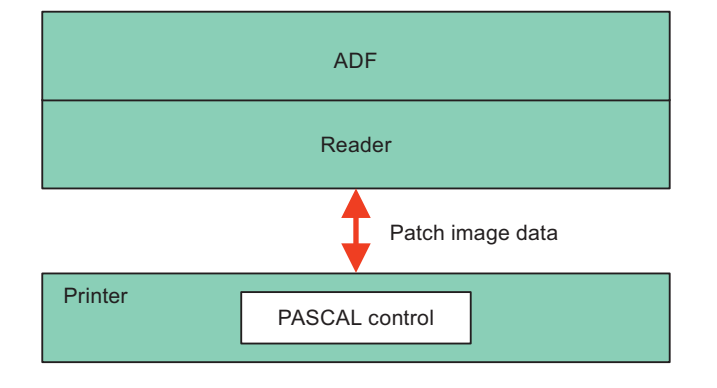

# Other Controls

## Special Controls

This machine has the following sequences as the special sequence.

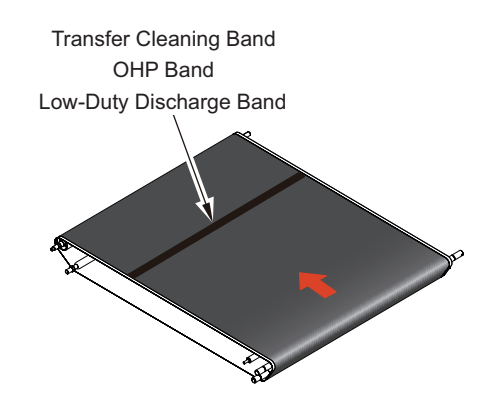

## Transparency Black Band Sequence

Transparency is coated in surfactant, and if a large amount of transparencies passes through the printer, the surfactant adheres to the ITB. In order to prevent this, a 80 mm-wide Bk patch is formed on the ITB to remove the surfactant together with toner.

#### **Related Service Mode**

#### Setting of the number of transparency to execute ITB cleaning

(Level 2) COPIER > Option > CLEANING > OHP-PTH

## Toner Ejection Sequence for Low Image Ratio

Developing performance may decrease when performing printing continuously with low image ratio. To prevent this error, an adequate amount of toner calculated (width = A4, length = a solid color band according to the deteriorated toner amount) based on the average image ratio is transferred to the ITB.

#### **Related service mode**

#### Setting of the image ratio for executing the color toner ejection:

(Level 2) COPIER > Option > IMG-DEV > DELV-THK

## Transfer Cleaning Band Sequence

Prevent a blade from turning up by positively supplying toner to the ITB cleaning blade and keeping friction force of a sliding part low.

## **Operation overview**

The toner band is transferred to the ITB during the interval between continuous printing papers, and during the post-processing operation after printing.

# **Fixing System**

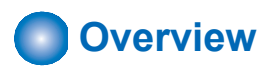

In the fixing system, toner that has been transferred to the paper by process in the image formation system is fixed. This machine uses the on-demand fixing method for fixing.

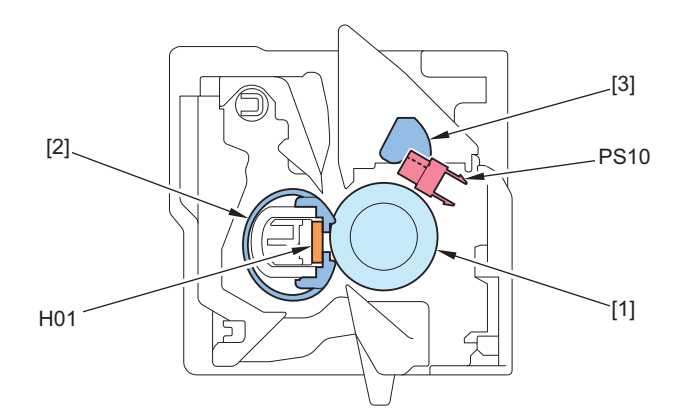

| No.  | Name                   |
|------|------------------------|
| [1]  | Fixing Pressure Roller |
| [2]  | Fixing Film            |
| [3]  | Sensor Flag            |
| H01  | Fixing Heater          |
| PS10 | Fixing Delivery Sensor |

 Improved replaceability of the Fixing Unit Easy replacement without screws or tools

• Setting of Fixing Unit sub parts and improved replaceability Fixing Unit sub parts (Fixing Film Unit, Fixing Pressure Roller and Fixing Pressure Roller Shaft Support) are set as service parts, enabling easy replacement.

• Detection of whether the Fixing Unit is new Whether the Fixing Unit is new can be detected.

## Specifications

| Item                | Function/Method                                                                                                    |
|---------------------|----------------------------------------------------------------------------------------------------|
| Fixing method       | On-demand fixing                                                                                                    |
| Heater              | Ceramic Heater                                                                                                    |
| Protection function | Main Thermistor, Sub Thermistor, and Thermo Switch<br>When an error is detected, power supply to the Fixing Heater is shut down. |

# Major Components

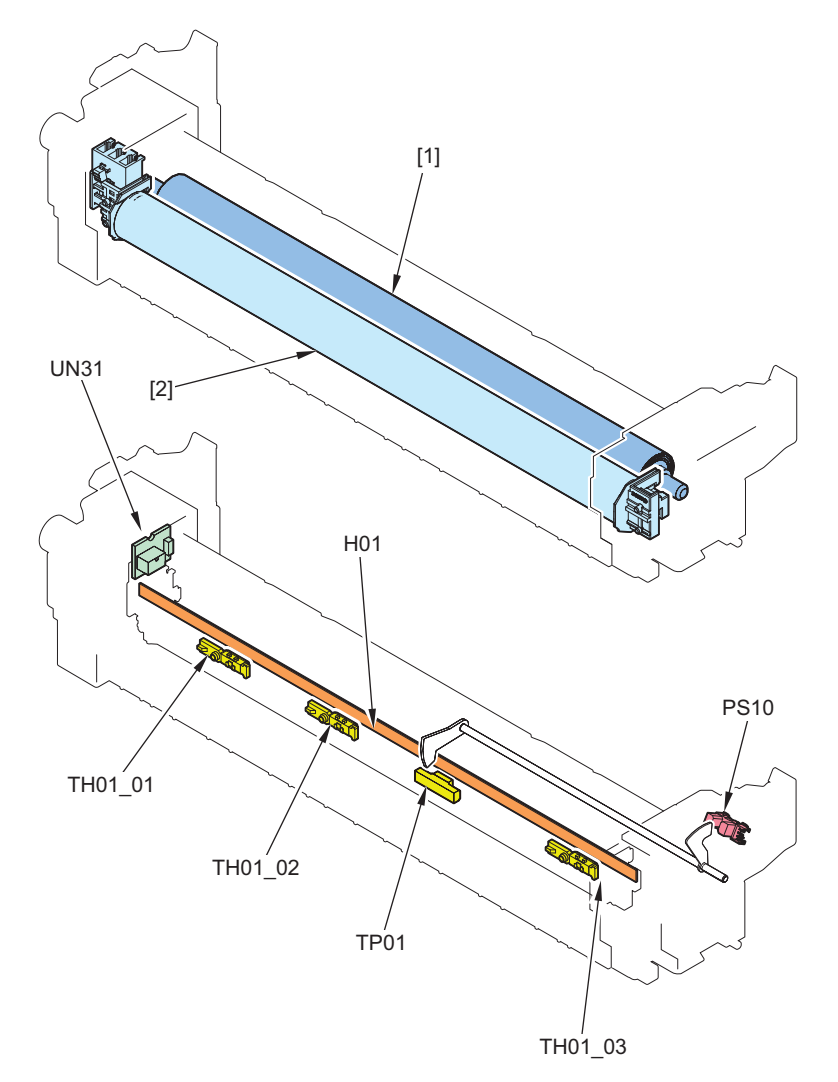

| No.     | Parts name             | Function/Method                                                                                                    |
|---------|------------------------|----------------------------------------------------------------------------------------------------|
| [1]     | Fixing Pressure Roller | A toner image on paper is fixed by applying heat and pressure.                                                                                                    |
| [2]     | Fixing Film Unit       |                                                                                                    |
| H01     | Fixing heater          | For heating the center/edges of the Fixing Film (Ceramic Heater)                                                                                                    |
| TH01_02 | Main Thermistor        | This is engaged with Heater.                                                                                                    |
|         |                        | I emperature is controlled and abnormal temperature increase is detected.                                                                                                    |
| TH01_01 | Sub Thermistor 2       | This is engaged with Heater. (Non paper feed area. Installed at the rear side of the host machine.)<br>Temperature is controlled, and temperature at the edge and abnormal temperature increase are detected.  |
| TH01_03 | Sub Thermistor 1       | This is engaged with Heater. (Non paper feed area. Installed at the front side of the host machine.)<br>Temperature is controlled, and temperature at the edge and abnormal temperature increase are detected. |
| TP01    | Thermo Switch          | Heater non contact type<br>AC power supply is shut down at detection of a failure.                                                                                                    |
| PS10    | Fixing Delivery Sensor | Jam Detection                                                                                                    |
| UN31    | Fixing Fuse PCB        | Detection of whether the Fixing Unit is new                                                                                                    |

# Overview of Fixing Temperature Control

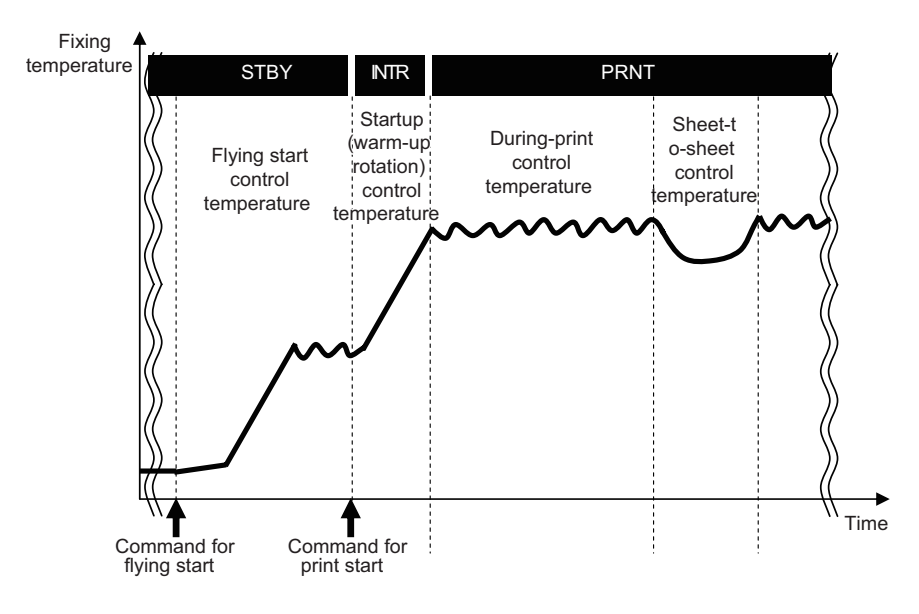

## Standby Temperature Control

This is a control to pre-heat the Fixing Assembly to reduce time to start printing.

Flying Start

## Print Temperature Control

This control is executed to increase a fixing temperature to the target level and keep it during printing.

- · Startup (initial rotation) temperature control
- · Initial rotation extension temperature control (only for media which size in width is wider than 300 mm)
- · Print temperature control
- · Paper interval temperature control

## Down Sequence Control

This control is executed to prevent a fixing failure due to temperature increase at the edge or temperature decrease. When this control is executed, throughput decreases.

- · Down sequence when small-size paper is fed
- · Down sequence when using paper of mixed sizes and types

# Standby Temperature Control

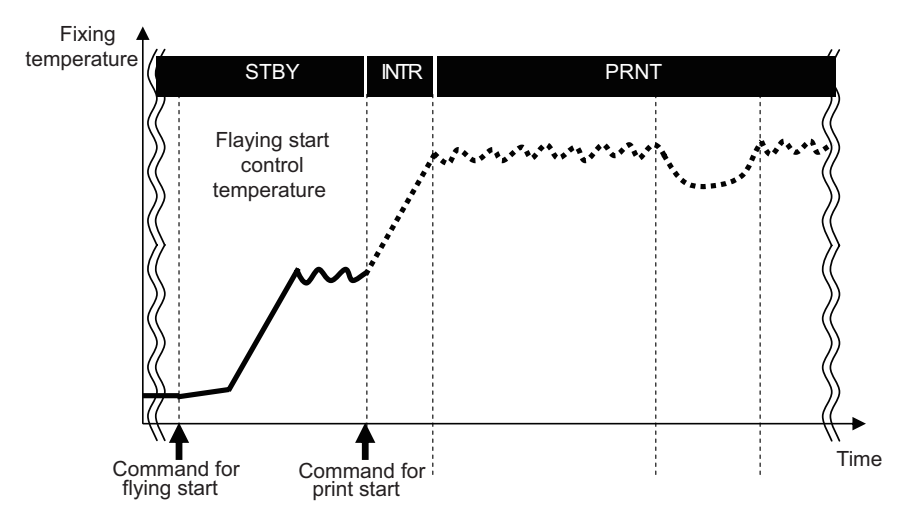

## Flying start temperature control

## Purpose

To reduce time to print the first sheet (FCOT).

## Startup conditions

- When the Main Power Switch is ON<sup>\*1</sup>
- When recovering from sleep mode to standby mode<sup>\*1</sup>
- At completion of jam removal\*1
- When opening and closing the Front/Right Door\*1
- \*1: This control is performed regardless of setting whether to execute Service Mode COPIER > OPTION > IMG-FIX > FLYING.

## **Control description**

When the target temperature of the temperature control is reached, the Fixing Motor is controlled at 1/2 speed to start operation.

## **Related service mode**

 ON/OFF of flying start temperature control (Lv.2): COPIER > OPTION > IMG-FIX > FLYING

# Print Temperature Control

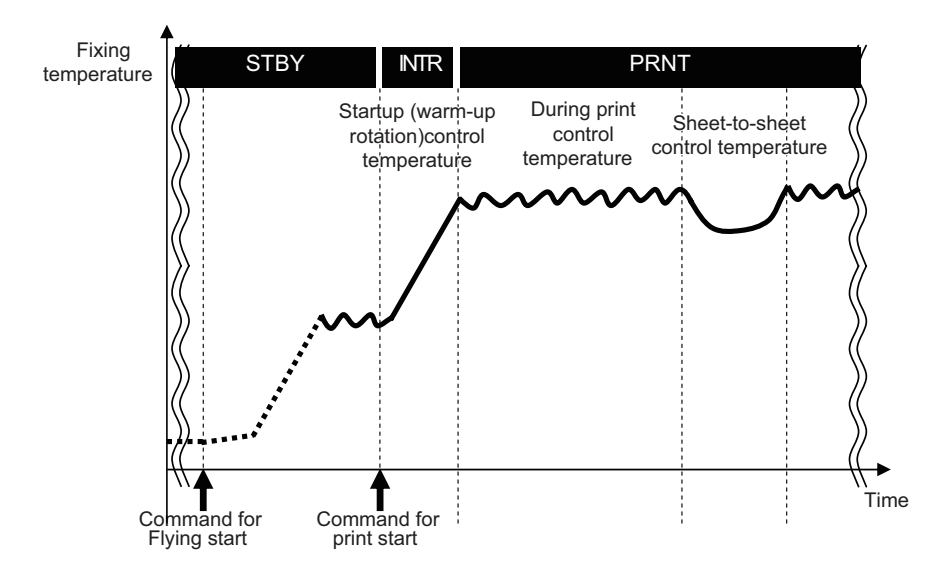

## Startup (initial rotation) Temperature Control

A fixing temperature is increased to a printable temperature after receiving a command to start printing.

## Temperature Control by Extended Initial Rotation

The control to extend the initial rotation time is executed for media wider than 300 mm because heat at the edges of the heater may be insufficient.

## Print Temperature Control

An appropriate target temperature is set according to the number of sheets, paper type, and environment at continuous printing. The temperature of the Fixing Heater is controlled according to the result of detection by the Main Thermistor (TH01\_02).

## Paper Interval Temperature Control

The paper interval temperature is decreased to prevent temperature increase when the paper interval becomes wider than a normal condition<sup>\*1</sup>.

Paper Interval Temperature = Target temperature during printing - (25 to 50 deg C)\*2

\*1: At down sequence

During auto 2-sided mode

- During small-size mode
- · At execution of controls (ATR control, registration control, ATVC control)

\*2: Determined according to the time which elapsed from when fixing temperature control (including standby control) finished last time and the fixing temperature when startup control started.

## **Related service mode**

#### Display the detected temperature of the thermistor

- Display of the temperature at the center of the Fixing Heater: COPIER > DISPLAY > ANALOG > FIX-E
- Display of the temperature at the front edge of the Fixing Heater: COPIER > DISPLAY > ANALOG > FIX-E2
- Display of the temperature at the rear edge of the Fixing Heater: COPIER > DISPLAY > ANALOG > FIX-E3

## Set the fixing control temperature

- Setting of the fixing control temperature (Plain 1): COPIER > OPTION > CUSTOM > TEMP-TBL
- Setting of the fixing control temperature (Heavy 1): COPIER > OPTION > IMG-FIX > TMP-TBL2
- Setting of the fixing control temperature (Heavy 2): COPIER > OPTION > IMG-FIX > TMP-TBL3
- Setting of the fixing control temperature (Heavy 3): COPIER > OPTION > IMG-FIX > TMP-TBL4
- Setting of the fixing control temperature (Thin) COPIER > OPTION > IMG-FIX > TMP-TBL5
- Setting of the fixing control temperature (Envelope): COPIER > OPTION > IMG-FIX > TMP-TBL6
- Setting of the fixing control temperature (Plain 2): COPIER > OPTION > IMG-FIX > TMP-TBL7
- Setting of the fixing control temperature (Transparency): COPIER > OPTION > IMG-FIX > TMP-TBL8
- Setting of the fixing control temperature (Coated 1): COPIER > OPTION > IMG-FIX > TMP-TBL9
- Setting of the fixing control temperature (Coated 2): COPIER > OPTION > IMG-FIX > TMP-TB10
- Setting of the fixing control temperature (Recycled 1): COPIER > OPTION > IMG-FIX > TMP-TB11
- Setting of the fixing control temperature (Plain 3): COPIER > OPTION > IMG-FIX > TMP-TB12
- Setting of the fixing control temperature (Recycled 2): COPIER > OPTION > IMG-FIX > TMP-TB13
- Setting of the fixing control temperature (Plain 3): COPIER > OPTION > IMG-FIX > TMP-TB17
- Setting of the fixing control temperature (Coated 3): COPIER > OPTION > IMG-FIX > TMP-TB18
- Setting of the fixing control temperature (Heavy 4): COPIER > OPTION > IMG-FIX > TMP-TB19
- Setting of the fixing control temperature (Extra-long Plain): COPIER > OPTION > IMG-FIX > TMP-TB20
- Setting of the fixing control temperature (Extra-long 12×18): COPIER > OPTION > IMG-FIX > TMP-TB21
- Setting of the fixing control temperature (Extra-long SRA3): COPIER > OPTION > IMG-FIX > TMP-TB22
- Setting of the fixing control temperature (Plain 1, 1/2 speed): COPIER > OPTION > IMG-FIX > TMP-TB23
- Setting of the fixing control temperature (Thin 2): COPIER > OPTION > IMG-FIX > TMP-TB24
- Setting of the fixing control temperature (Heavy 5): COPIER > OPTION > IMG-FIX > TMP-TB25
- Setting of the fixing control temperature (Heavy 6): COPIER > OPTION > IMG-FIX > TMP-TB26

- Setting of the fixing control temperature (Heavy 7): COPIER > OPTION > IMG-FIX > TMP-TB27
- Setting of the fixing control temperature (Coated 4): COPIER > OPTION > IMG-FIX > TMP-TB28
- Setting of the fixing control temperature (Coated 5): COPIER > OPTION > IMG-FIX > TMP-TB29

# Down Sequence Control

## Down sequence when small-size paper is fed

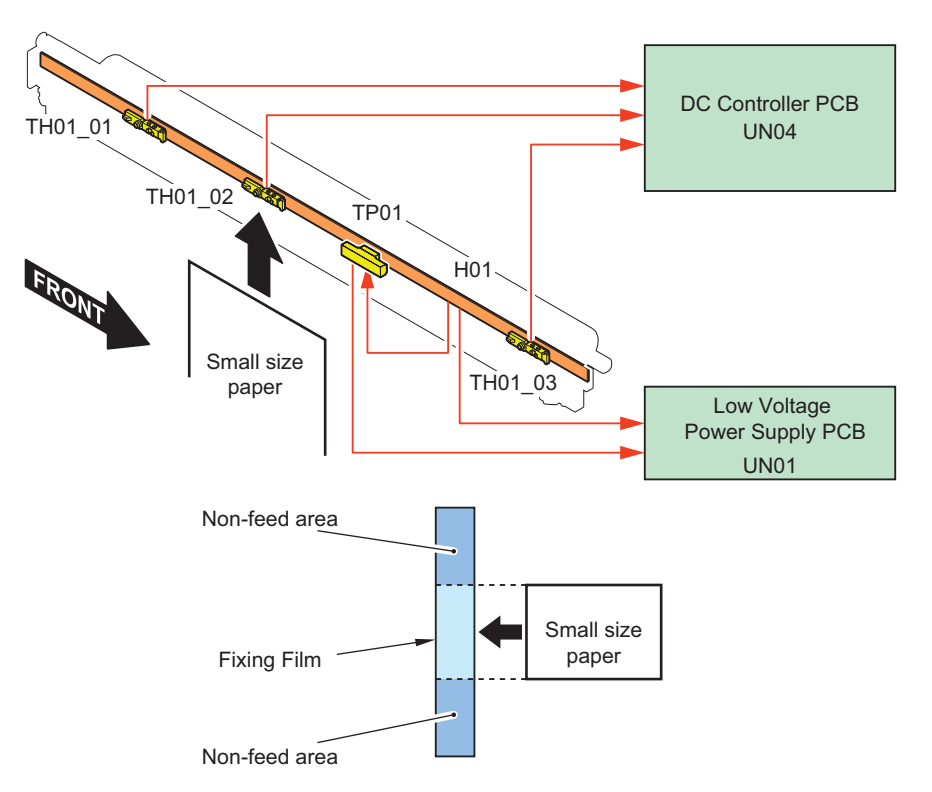

## Purpose

To prevent fixing offset and deterioration of the Fixing Film by controlling temperature increase at a non paper feed area at continuous printing of small-size paper.

## Startup conditions

When the temperature detected by the Sub Thermistor 1 (TH01\_03) or Sub Thermistor 2 (TH01\_01) has reached a specified temperature or higher during printing.

## Operation

Extend the paper spacing until the Detection temperature drops to the specified value.For the print speed during this control, refer to "Productivity" on page 14.

## Related service mode

 Set temperature to start down sequence when feeding small-size paper COPIER > OPTION > IMG-SPD > FX-D-TMP

## Down Sequence When Using Paper of Mixed Sizes and Types

## Purpose

When feeding a sheet with a wider width than a preceding sheet during continuous printing, temperature at the non paper-feed area of the Fixing Film increases, causing fixing offset and wrinkles upon feeding succeeding sheets. This down sequence controls temperature increase at the non paper feed area of the Fixing Film.

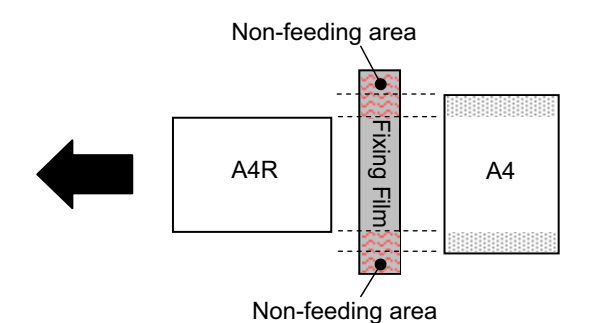

## Startup conditions

When the difference between the higher temperature detected by either the Sub Thermistor 1 (TH01\_03) or the Sub Thermistor 2 (TH01\_01) and the temperature of the Main Thermistor (TH01\_02) is the specified temperature or higher at the time a sheet with a width wider than the preceding one is fed during printing.

## Operation

The paper interval is increased to decrease temperature, and feeding the succeeding sheet and power supply to the Heater are stopped.

## **Termination condition**

This down sequence is terminated at the point when any of the following conditions is satisfied.

- The difference between the higher temperature detected by either Sub Thermistor 1 (TH01\_03) or Sub Thermistor 2 (TH01\_ 01) and the temperature of the Main Thermistor 1 (TH01\_02) has become the specified temperature or less.
- A maximum of 30 seconds has elapsed since the preceding sheet passed the fixing nip.

# Fixing Film Edge Cooling Control

For paper with a lateral length of A3 or less: When film temperature exceeds a predetermined value (Sub Thermistor F/R, Film Thermistor F/R), a fan provided in the vicinity of the Fixing Assembly blows and cools the film to suppress temperature rise. The fan duct is provided with a shutter, which opens to 13 positions according to the Feed size. This enables air blowing to the optimum range of the film.

Operation Timing: Power ON, Paper Size Change, Right Door during feed after closing

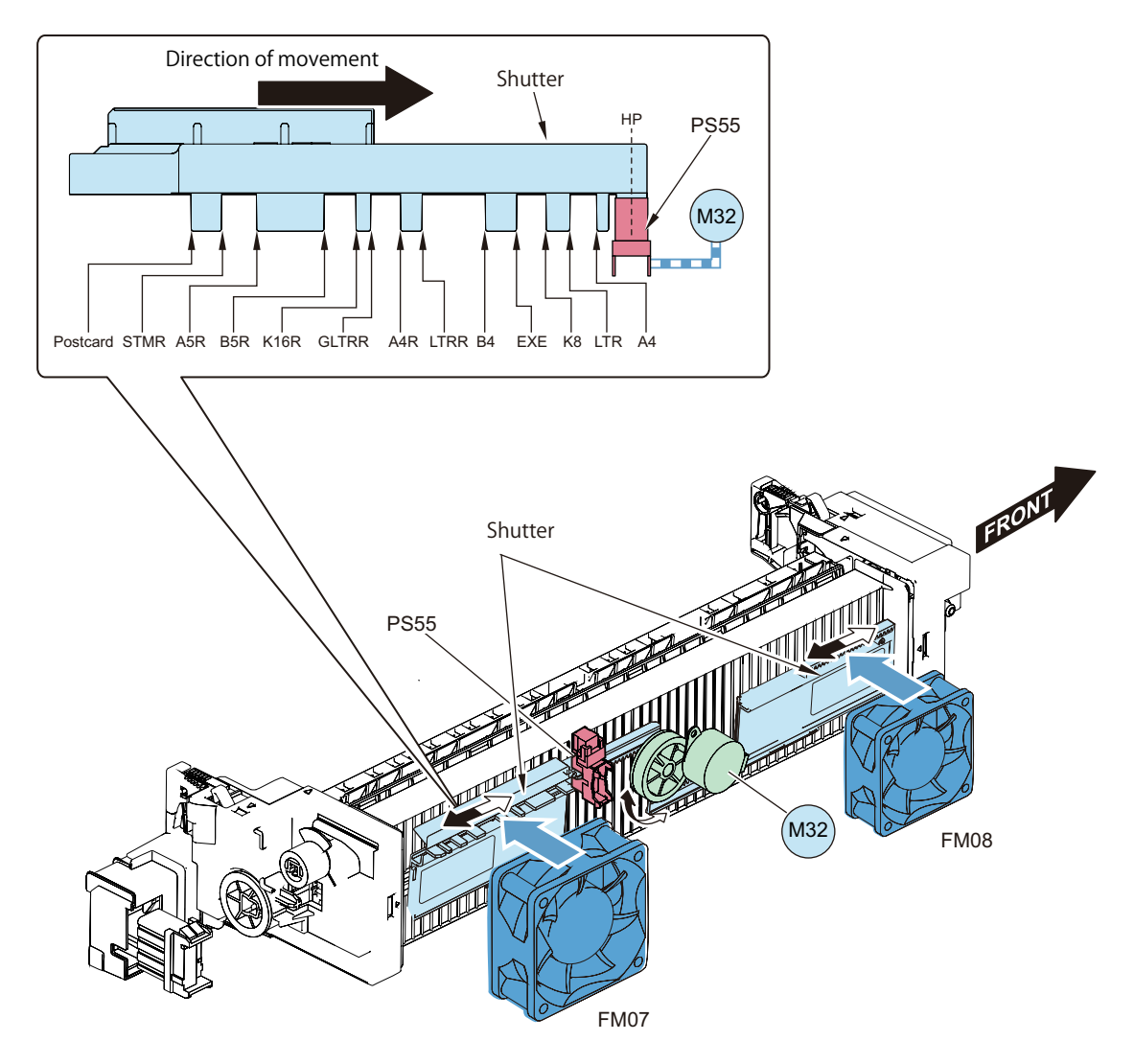

## **Related Error Code**

E840-0000(Fixing Shutter HP error)

# Film Unit Engagement/Disengagement Control

## **Control description**

The Fixing Film Unit is disengaged from the Fixing Pressure Roller under a specific condition in order to prevent deformation of the Fixing Film/Fixing Pressure Roller due to heat and pressure that arise when the drive of the Fixing Pressure Roller stops, and to improve jam removability.

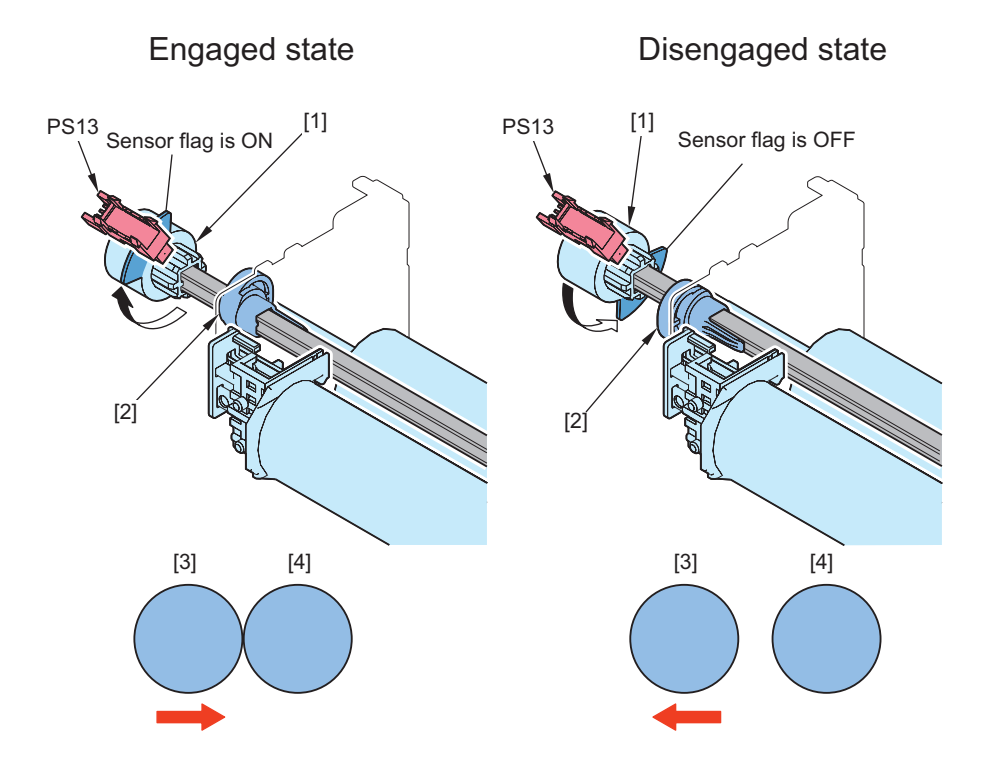

| No.  | Name                           |
|------|--------------------------------|
| [1]  | Pressure Release Gear          |
| [2]  | Cam Gear                       |
| [3]  | Fixing Film                    |
| [4]  | Fixing Pressure Roller         |
| PS13 | Fixing Pressure Release Sensor |

## **Execution condition/timing**

#### **Engagement operation**

- At power-on (\*)
- At recovery from sleep mode (\*)
- At warm-up rotation
- · When the Fixing Pressure Roller is in a disengaged position at the start of a job
- \* Cannot be executed when the 24V interlock is disconnected due to reasons such as door being open.

#### **Disengagement operation**

Since this machine enters sleep mode without disengaging the Fixing Pressure Roller, the fixing pressure operation of the roller can be skipped when the machine recovers, which shortens the startup time. Therefore, if the Power Switch is turned OFF during sleep mode or the machine is left in sleep mode for a specified period of time, it is necessary to disengage the Fixing Pressure Roller.

- When the Power Switch is OFF
- · When the Power Switch is OFF during sleep mode
- · When the machine is left in sleep mode for 4 hours
- · When a power-on jam occurs
- At occurrence of a jam
- When the Right Door is opened and closed while the fixing disengagement operation cannot be executed because of disconnection of the 24V interlock due to a door open jam
- · When the machine is left in standby for 4 hours

#### **Related error code**

- E009-0000: Fixing engagement timeout error
- E009-0001: Fixing disengagement timeout error

# Fixing Slight Rotation Function

## Purpose

When the Fixing Pressure Roller and Fixing Film are continually engaged in the same position for a long time because the machine has been left inactive for an extended period, the Fixing Film may become deformed. In order to prevent this problem, the Fixing Pressure Roller and Fixing Film are rotated for a specified period of time when the machine has been left inactive.

## **Operation description**

When the machine operates again after the specified period of time has elapsed since the last fixing operation, flying start control is performed to drive the Fixing Pressure Roller and Fixing Film for the specified period of time.

Disengagement of the Fixing Film Unit is performed after drive is complete.

However, this control is only executed when the machine is in standby or in sleep mode. It is not executed when the power switch is OFF, when an error has occurred, or when a jam has occurred.

#### **Related service mode**

 ON/OFF of horizontal line prevention for heavy paper/coated paper/transparency (Lv.2) COPIER > OPTION > IMG-FIX > FIX-RTTH

# Fixing Arch Control

## Purpose

To prevent image failure/feed failure

## **Control description**

The slack of the paper is kept at a specified level when the paper is fed from the Secondary Transfer Outer Roller to the Fixing Pressure Roller.

Since the feeding speed of the Fixing Pressure Roller and that of the Secondary Transfer Outer Roller are not the same when paper is fed to the Fixing Unit, image failure, paper wrinkle, image stretching, etc. occur.

To prevent these symptoms, one Arch Sensor (PS11) located at the inlet of the Fixing Unit detects the slack of paper and adjusts the rotation speed of the Fixing Motor. This keeps an appropriate level of paper slack.

The Arch Sensor (PS11) detects the paper arch and changes the drive speed of the Fixing Motor as follows:

- 1. When the paper leading edge passes in front of the fixing nip area, drive speed of the Fixing Motor is reduced against the process speed. The speed is maintained until the paper leading edge passes the fixing nip area.
- 2. Drive speed of the Fixing Motor is switched according to the status of the Arch Sensor (PS11).
  - If the sensor remains ON for more than the specified period of time: Accelerated
  - · If the sensor remains OFF for more than the specified period of time: Decelerated

3. When the paper trailing edge passes the secondary transfer nip area, drive speed of the Fixing Motor drive returns to constant speed.

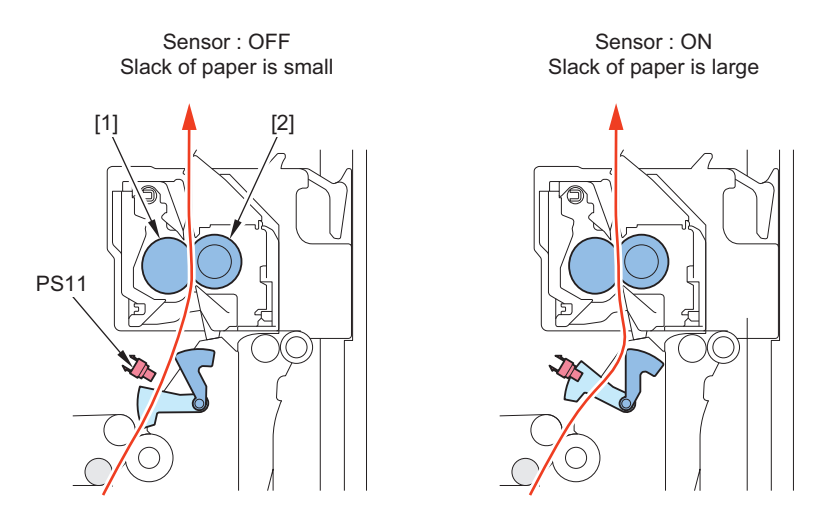

\* Values for A4/LTR plain paper. The change ratio varies according to the paper size.

| No.  | Name                   |
|------|------------------------|
| [1]  | Fixing Film            |
| [2]  | Fixing Pressure Roller |
| PS11 | Arch Sensor            |

# Fixing Unit Detection

At power-on/recovery from sleep mode/closing of the cover, the Fixing Unit is detected by the Fixing Memory PCB. When it is determined that there is no Fixing Unit, "Set the Fixing Unit." is displayed on the UI.

# Detection of New Fixing Unit

The Fixing Memory PCB (UN31) detects whether the Fixing Unit is new at power-on/recovery from sleep mode/closing of the cover.

When a new part is detected, the parts counter (COPIER > COUNTER > DRBL-1 > FX-UNIT) is cleared and the Fixing Film Unit replacement completion alarm (alarm code: 43-0076) is generated.

#### CAUTION:

When the Fixing Memory PCB cannot be detected, the following screen is displayed on the Control Panel. At that time, alarm code 06-0012 is generated.

| Cannot recognize the fixing assembly.<br>The fixing assembly may be malfunctioning, or may not be a Canon product.<br>Contact your service representative. |  |
|----------------------------------------------------------------------------------------------------|--|
| ر Close                                                                                                    |  |

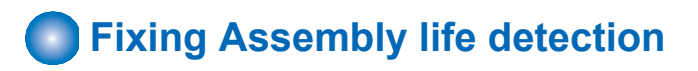

## Purpose

Display/notify/adjust the Fixing Assembly replacement time.

The life and remaining days can be checked in the service mode and the user function below.

COPIER > Counter > LIFE > FX-UNIT

| Display I/O | Adj           | ust Func | tion Opt: | ion Test | Counter |
|-------------|---------------|----------|-----------|----------|---------|
| < LIFE      | > <           | 1/ 5>    | < JAM     | > < LEV  | 'EL 1 > |
| TONER-K     | 2% 99         | 9 2 10   | 0         |          |         |
| WST-TNR     | 0% 99         | 9 0 10   | 0         |          |         |
| PT-DRM      | 0% 99         | 9 0 10   | 0         |          |         |
| DV-UNT-K    | 0% 99         | 9 0 10   | 0         |          |         |
| TR-UNIT     | 0% 99         | 9 0 10   | 0         |          |         |
| 2TR-ROLL    | 0% 99         | 9 0 10   | 0         |          |         |
| FX-UNIT     | 0% 99         | 9 0 10   | 0         |          |         |
| C1-PU-RL    | 0% -          | 0 10     | 0         |          |         |
| -           |               |          |           |          |         |
| -           | $\rightarrow$ |          |           | SORT     | OK 🔟    |

#### NOTE:

The 3rd and 4th columns may be hidden depending on the Region.

1st column: Operation life value

2nd column: Number of days left

3rd column: Life value

4th column: Replacement life value

Change of the replacement life value: Select the item, enter the value, and then press OK key.

Reset of the operation life value/number of days left/life value: Select the item, and then press Clear key.

· Consumables check

#### NOTE:

Set COPIER > OPTION > PM-U-DSP > FX-REP to 1 to display the Fixing Assembly "Status" and "Number of Days Left" in the consumables check.

|                                                   | Genuine Canon consumables recomm                                                                                                    |                                                                                                    |                    |                      | _                                                                                                    |
|---------------------------------------------------|----------------------------------------------------------------------------------------------------|----------------------------------------------------------------------------------------------------|--------------------|----------------------|----------------------------------------------------------------------------------------------------|
|                                                   | Toner/Waste Toner Replace                                                                                                    | eable Parts                                                                                                    |                    |                      |                                                                                                    |
|                                                   | ltem                                                                                                    | Item Name                                                                                                    | Status             | Remaining Days       |                                                                                                    |
|                                                   | Drum Unit                                                                                                    | NPG-67                                                                                                    | <b>••••••</b> 100% | 1 year or more       |                                                                                                    |
|                                                   | ITB Unit                                                                                                    | TB-502                                                                                                    | 100%               | 1 year or more       |                                                                                                    |
|                                                   | Secondary Transfer Outer Boller                                                                                                    | TR-501                                                                                                    | 100%               | 1 year or more       |                                                                                                    |
|                                                   | Fiving Assembly                                                                                                    | FX-503                                                                                                    | 100%               | 1 year or more       |                                                                                                    |
|                                                   | ADD Malakanana Kit                                                                                                    | 17-303                                                                                                    | 100%               | 1 year or more       |                                                                                                    |
|                                                   | ADF Maintenance Kit                                                                                                    | DR-205                                                                                                    | 100%               | T year or more       |                                                                                                    |
|                                                   |                                                                                                    |                                                                                                    |                    | OK                   | لا                                                                                                    |
| Status Monitor/Ca                                 | ncel                                                                                                    |                                                                                                    |                    | OK                   | <u>E-Mail to</u>                                                                                                    |
| Status Monitor/Ca                                 | ncel<br>Consumables : Consumables                                                                                                    |                                                                                                    |                    | ОК                   | E-Mail to                                                                                                    |
| Status Monitor/Ca<br>• Consumables<br>Consumables | ncel<br>Consumables : Consumables<br><b>Consumables</b>                                                                                                    |                                                                                                    |                    | ОК                   | E-Mail to:<br>Last Updeted : 2023 05/16                                                                                                    |
| Status Monitor/Ca<br>Consumables<br>Consumables   | ncel<br>Comunables: Consumables<br>Consumables<br>Genuins Canon consumables recommen                                                                                                    | ded for replacement.                                                                                                    |                    | ОК                   | E-Mail Co<br>Last Updeted : 2023 05/18                                                                                                    |
| Status Monitor/Ca     Consumables     Consumables | ncel Consumbles: Consumbles Consumbles Genuins Cons conjumbles recommen Texer/Wate Town                                                                                                    | Ged for replacement.                                                                                                    |                    | ОК                   | <u>E-Mail to:</u><br>Last Updated : 2023 05/16                                                                                                    |
| Status Monitor/Ca     Consumables     Consumables | consumables: Consumables<br>Consumables<br>Genuins Canon consumables recommen<br>Tener/Wate Tener<br>Type                                                                                                    | ded for replacement.<br>Rem Name Status                                                                                                    |                    | OK                   | E-Mail to:<br>Last Updeted : 2023 05/16<br>Remaining Day                                                                                                    |
| Status Monitor/Ca<br>• Consumables<br>Consumables | conumables: Conumables<br>Consumables<br>Censumables<br>Census Canon conumables recommen<br>Type<br>Back Tone (fr)<br>Wates Tone Frindamer                                                                                                    | ded for replacement.<br>Item Name Statu<br>NPG-99                                                                                                    |                    | OK s                 | E-Mail to:<br>E-Mail to:<br>Lext Updated : 2023 05/16<br>Remaining Day<br>Bit T - 1946 or more<br>0-<br>1 - 1946 or more                                                                                                    |
| Status Monitor/Ce<br>Consumables<br>Consumables   | nod Consumbles: Consumbles Consumbles Consumables Consumables fener/Wate Toner Back Tone (r) Wate Toner Container                                                                                                    | Sed for replacement.<br>Item Name Statust<br>NPG-89<br>WT-202                                                                                                    |                    | OK<br>9<br>10        | Estidation<br>Exectlydated 2023 05/10<br>Remaining Day<br>Remaining Day<br>Remaining |
| Status Monitor/Ca<br>Consumables                  | ncel<br>Consumables: Consumables<br>Consumables<br>Genuine Canon consumables recommen<br>Topie<br>Back Tone (fr)<br>Wates fore: Container<br>Repleceable Parts                                                                                                    | Sid for replacement.<br>Rem Name Status<br>NPC-05<br>WT-202<br>Term Namo Status                                                                                                    |                    | <b>OK</b><br>9<br>10 | E-Mail for<br>Lest Updereil 2023 05/16<br>Remaining Day<br>Bits 1 year or more<br>Beseining Chr.                                                                                                    |
| Status Monitor/Ca     Consumables Consumables     | conumbles: Conumbles<br>Consumables<br>Consumables<br>Genuin: Canon conumables recommen<br>Tope:<br>Biol: Tome (<br>Biol: Tome (<br>)<br>Vitats Tome (Container:<br>Replaceable Parts<br>Type<br>Drum Unit                                                                                                    | Stel for replacement.<br>Rem Name Status<br>NPC-89<br>WT-202<br>Rem Name Status<br>Rem Name Status                                                                                                    |                    | OK                   | E Mail to:<br>Exclusioned 2023 05/14<br>Ben Updened 2023 05/14<br>Ben Updened                                                                                                    |
| Status Monitor/Ca<br>consumables<br>Consumables   | nod Comanuides: Consumables Consumables: Consumables Genuine Cane comanuides recommen Type Bisto Tore (7) Vaste Torne Container Replexable Tarte Type Drum Lint ITB Unet                                                                                                    | Sod for replacement.<br>Item Name Status<br>WT-202<br>Item Name Status<br>NdF0-67<br>TS-502                                                                                                    |                    | 0K                   | CMaltor                                                                                                    |
| Status Monitor/Ca<br>Consumables<br>Consumables   | ncel<br>Consumables: Consumables<br>Consumables<br>Genuine Caron scinumables recommen<br>Type<br>Back Toner (f0<br>Watts Toner (f0<br>Watts Toner (f0<br>Watts Toner (f0<br>Watts Toner (f0<br>Watts Toner (f0<br>Watts Toner (f0)<br>Watts Toner (f0) | Sed for replacement.<br>Item Name Status<br>WF-05<br>Item Name Status<br>Ndr-07<br>TB-902<br>TB-902<br>TB-902                                                                                                    |                    | 0K                   | ELMAI TO:<br>Ext Updated : 2023 05/16<br>Dest Updated : 2023 05/16<br>Dest Updated : 2023 05/16<br>Dest Update of more<br>1 year or more<br>Dest Update of more<br>Dest Update or more<br>Dest Update or more<br>Dest Update or more                                                                                                    |
| Status Monitor/Ca<br>rsumables<br>sumables        | ncel Consumbles Consumbles Consumbles Censumbles Censumbles Censumbles Edition consumables Biolic Store (Consumbles Biolic Store (Consumbles Papelessels Parts Type Consultation Papelessels Parts Secondary Transfer Coster Paller Ridgi Zasenby                                                                                                    | Stef for replacement.<br>Item Name Status<br>NPG-85<br>WT-202<br>Item Name Status<br>NPG-97<br>TB-902<br>TB-902<br>TB-903<br>TB-903<br>TB- |                    | 0K                   | C-Mail for     C-Mail for     C-Mail for     Complete 2023 0511     Complete 2023 0511     Personing Day     Tyear or more     Tyear or more     Tyear or more     Tyear or more     Tyear or more     Tyear or more     Tyear or more     Tyear or more     Tyear or more     Tyear or more     Tyear or more     Tyear or more     Tyear or more     Tyear or more     Tyear or more     Tyear or more                                                                                                    |
Display/clear of the parts counter and setting of the estimated life for the Fixing Assembly COPIER > COUNTER > DRBL-1 > FX-UNIT

| Display               | I/O Adjus                  | st Function              | Option  | Test Counter |
|-----------------------|----------------------------|--------------------------|---------|--------------|
| < DRI                 | BL-1 > < :                 | 2/ 3> <                  | JAM >   | < LEVEL 1 >  |
| C2-SP-RL              | 00000383                   | 005000                   | 00 0%   | 6            |
| C2-FD-RL              | 00000383                   | 005000                   | 00 0%   | 6            |
| M-PU-RL               | 00000153                   | 005000                   | 00 0%   | 6            |
| M-SP-RL               | 00000153                   | 005000                   | 00 0%   | 6            |
| M-FD-RL               | 00000153                   | 005000                   | 00 0%   | 6            |
| FX-UNIT               | 00001054                   | 002400                   | 00 0%   | 6            |
| EXIT-U                | 00000363                   | 010000                   | 00 0%   | 6            |
| WST-TNR               | 00000075                   | 003780                   | 00 0%   | 6            |
| <u> </u>              |                            |                          | SOPT    | 0К Т         |
|                       |                            |                          | 3011    |              |
|                       |                            |                          |         |              |
| < DRBL-1              | >                          |                          |         |              |
|                       |                            | 0) ( 1                   | 10)     |              |
| SELECT UN             |                            | 0) { 1 -                 | - 19}   |              |
| / NUMBER / N          | AME / CURF                 | RENT / LIMIT             | / RATIO |              |
| 0012 M-9              | SP-RL 00000                | 0153 00500               |         |              |
| 0013 M-1              | UNIT 00000                 | 1054 00240               | 000 0%  |              |
| 0015 EXI<br>0016 WS1  | T-TNR 00000                | 0075 00378               |         | 2/2          |
| 0017 R-L<br>0018 FIX- | -DR-U 0000                 | 1054 01300<br>1054 01000 | 000 0%  |              |
| 0019 19-              | FD-KL 0000                 | 1054 01000               | 000 0%  |              |
|                       | New York Concerning of the |                          |         |              |
|                       |                            |                          | SORT    | ليـ ٥К       |

#### NOTE:

1st column: Total counter value from the previous replacement 2nd column: Estimated life value

On the screen above, set the estimated life.

Press SORT to move to the screen shown below, and if SELECT CNTR is selected, the selected part counter can be cleared.

#### Alarm control contents

| ltem                                                            | Advance notice<br>alarm                                                                    | Display of preparation<br>warning                                                            | Replacement message                                                           | Replacement completion                                                                                                    |
|-----------------------------------------------------------------|--------------------------------------------------------------------------------------------|----------------------------------------------------------------------------------------------|-------------------------------------------------------------------------------|----------------------------------------------------------------------------------------------------|
| Name of Alarm<br>Code                                           | Fixing Assembly prior<br>notification alarm *1                                             | -                                                                                            | -                                                                             | Fixing Assembly replacement comple-<br>tion alarm                                                                                                    |
| Alarm Code                                                      | 40-0076                                                                                    | -                                                                                            | -                                                                             | 43-0076                                                                                                    |
| Message<br>(Host machine<br>operation)                          | -                                                                                          | Prepare fix. assembly.<br>(Call service representa-<br>tive)*3                               | Change fixing unit. *5                                                        | -                                                                                                    |
| Host machine<br>operation after<br>the message is<br>displayed. | Replacement not yet ne                                                                     | eded.                                                                                        |                                                                               | -                                                                                                    |
| Detection tim-<br>ing                                           | When the number of<br>days left for the Fixing<br>Assembly reaches the<br>setting value *1 | When the number of days<br>left for the Fixing Assem-<br>bly reaches the setting<br>value *4 | When the life value of the Fixing Assembly reaches the replacement life value | <ul> <li>The Fixing Assembly is replaced.</li> <li>COPIER &gt; COUNTER &gt; DRBL-1<br/>&gt; FX-UNIT is cleared.</li> <li>COPIER &gt; COUNTER &gt; LIFE &gt;<br/>FX-UNIT is cleared.</li> </ul> |
| Alarm log dis-<br>play location                                 | ALARM-3 *2                                                                                 | -                                                                                            | -                                                                             | ALARM-3                                                                                                    |

\*1: Display timing and display/hide of the advance notice alarm can be changed in the following service mode. COPIER > OPTION > PM-DLV-D > FX-UNIT

\*2: After an advance notice alarm is sent, the next advance notice alarm will not be sent until the replacement completion alarm is sent.

- \*3: Display/hide settings of preparation warning can be changed in the following service mode. COPIER > OPTION > PM-PRE-M > FX-REP
- \*4: Display timing of preparation warning can be changed in the following service mode. COPIER > OPTION > PM-MSG-D > FX-REP
- \*5: Display/hide settings of messages to prompt replacement can be changed in the following service mode. COPIER > OPTION > PM-COPIER > OPTION > PM-EXC-M > FX-REPEXC-M > PT-DRM When setting the replacement messages to display, the following user mode is enabled. Settings/Registration > Adjustment/Maintenance > Maintenance > Check Maintenance Method > Fixing Assembly Replacement

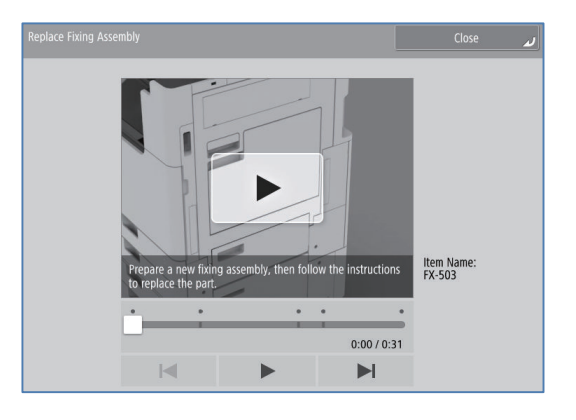

#### Alarm code

- Fixing Assembly prior notification alarm 40-0076
- Fixing Assembly replacement completion alarm 43-0076

## Protection function

This machine has the following error codes to protect the Fixing Unit.

| Error Codes | Detail Code                                           | Description                                              | Clearing of error |
|-------------|-------------------------------------------------------|----------------------------------------------------------|-------------------|
| E001        | Detection of abnorn                                   | nal high temperature                                     |                   |
|             | 0001                                                  | Main Thermistor high temperature detection error         | Necessary         |
|             | 0002                                                  | Fixing Sub Thermistor 1 high temperature detection error | Necessary         |
|             | 0003                                                  | Fixing Sub Thermistor 2 high temperature detection error | Necessary         |
|             | 0004                                                  | Main Thermistor high temperature detection error         | Necessary         |
|             | 0005                                                  | Fixing Sub Thermistor 1 high temperature detection error | Necessary         |
|             | 0006                                                  | Fixing Sub Thermistor 2 high temperature detection error | Necessary         |
| E002        | Detection of abnorn                                   | nal temperature increase                                 |                   |
|             | 0001                                                  | Main Thermistor temperature increase detection error     | Necessary         |
|             | 0002                                                  | Main Thermistor open circuit detection error             | Necessary         |
|             | 0003                                                  | Fixing Sub Thermistor 1 open circuit detection error     | Necessary         |
|             | 0004                                                  | Fixing Sub Thermistor 2 open circuit detection error     | Necessary         |
| E003        | Detection of low temperature                          |                                                          |                   |
|             | 0004                                                  | Main Thermistor low temperature detection error          | Necessary         |
|             | 0005                                                  | Fixing Sub Thermistor 1 low temperature detection error  | Necessary         |
|             | 0006                                                  | Fixing Sub Thermistor 2 low temperature detection error  | Necessary         |
| E004        | Detection of a failure in fixing heater drive circuit |                                                          |                   |
|             | 0000                                                  | Fixing Thermistor disconnection detection error          | Not necessary     |
|             | 0001                                                  | Fixing Relay welding detection error                     | Not necessary     |
|             | 0002                                                  | Fixing current detection error                           | Not necessary     |
| E009        | Fixing Film Unit engagement/disengagement error       |                                                          |                   |
|             | 0000                                                  | Fixing engagement timeout error                          | Not necessary     |
|             | 0001                                                  | Fixing disengagement timeout error                       | Not necessary     |
| E014        | Fixing motor error                                    |                                                          |                   |

| Error Codes | Detail Code                                  | Description                                                                                                    | Clearing of error |
|-------------|----------------------------------------------|----------------------------------------------------------------------------------------------------|-------------------|
| E014        | 0001                                         | Fixing Motor error: It did not become the specified speed although have passed from the startup of the Fixing Motor.                                               | Not necessary     |
|             | 0002                                         | Fixing Motor error: The specified speed could not be maintained al-<br>though it became the specified speed at least once from the startup<br>of the Fixing Motor. | Not necessary     |
| E808        | Detection of a failure in zero cross circuit |                                                                                                    |                   |
|             | 0000                                         | Zero Cross Error                                                                                                    | Not necessary     |
| E811        | Fuse in the Fixing F                         | use PCB blowout error                                                                                                    |                   |
|             | 0000                                         | Fuse in the Fixing Fuse PCB blowout error                                                                                                    | Not necessary     |

## ■ Actions to Take When the Fixing Unit Error (E001/E002/E003) Occurs

When a Fixing Unit-related error (E001, E002, or E003) occurred to previous models, a service visit was necessary to clear the error in service mode (COPIER > FUNCTION > CLEAR > ERR).

This machine handles E001, E002 and E003 errors in the following manner to avoid service visits just to clear these errors

| Error | Error Detection                          |                         |
|-------|------------------------------------------|-------------------------|
|       | First time                               | Second time or later    |
| E001  | Displayed as E001 error (same as before) |                         |
| E002  | Displayed as 0CF                         | Displayed as E002 error |
| E003  |                                          | Displayed as E003 error |

If the above errors occur, turn OFF and then ON the power of the host machine.

When the specified number of sheets or more is printed after the first and subsequent error detections, the cause is determined as incidental. In such cases, second and subsequent error detections are handled as a first error detections.

If the error is not cleared by turning OFF and then ON the power, it can be judged that a problem has occurred in the Fixing Unit. In either case, the error does not need to be cleared in service mode as replacing the Fixing Unit with a new one blows the fuse of the Fixing Fuse PCB and at the same time clears the error.

## Pickup Feed System

## Overview

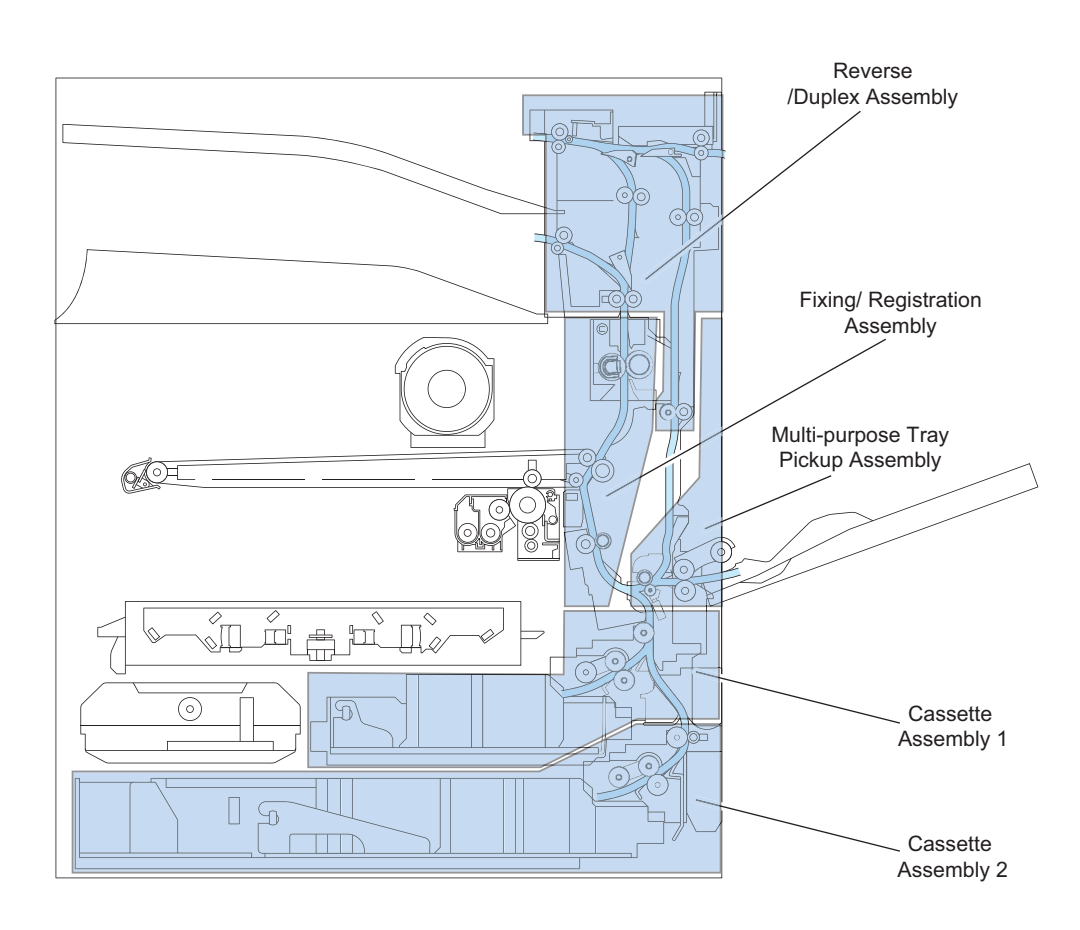

## Specification

| Item                 | Description                      |
|----------------------|----------------------------------|
| Pickup Method        | "Specifications" on page 12      |
| Paper size           | "Paper type" on page 20          |
| Paper type           | "Paper type" on page 20          |
| Stacking capacity    | "Specifications" on page 12      |
| Size detection       | Cassette 1/2, Multi-purpose Tray |
|                      | Auto size detection              |
| Paper size switching | Yes                              |
| Paper Level Detec-   | Multi-purpose Tray               |
| tion                 | Non                              |
|                      | Cassette 1/2                     |
|                      | Yes                              |
| Transparency Detec-  | Non                              |
| tion                 |                                  |
| Lead Edge Margin     | 4.0 mm +1.5/-1.0 mm              |
| Left Edge Margin     | 1-Sided: 2.5 ± 1.5 mm            |
|                      | 2-Sided:2.5 ± 2.0 mm             |

## Parts Configuration

#### • Layout Drawing of Rollers

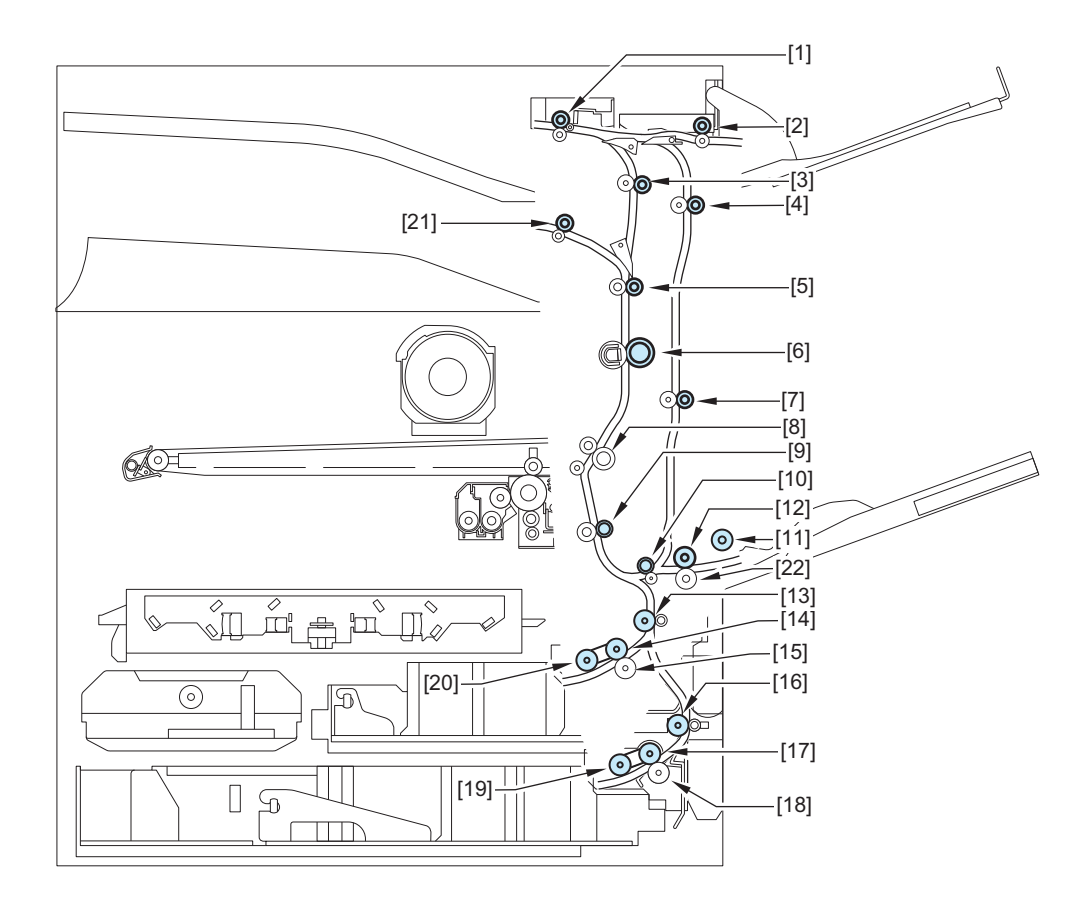

| No.  | Name                                    |
|------|-----------------------------------------|
| [1]  | Second Delivery / Reverse Roller        |
| [2]* | Third Delivery Roller                   |
| [3]  | Delivery Vertical Path Roller 1         |
| [4]  | Duplex Roller 1                         |
| [5]  | Delivery Vertical Path Roller 2         |
| [6]  | Fixing Pressure Roller                  |
| [7]  | Duplex Roller 2                         |
| [8]  | Secondary Transfer Outer Roller         |
| [9]  | Registration Roller                     |
| [10] | Multi-purpose Tray Vertical Path Roller |
| [11] | Multi-purpose Tray Pickup Roller        |
| [12] | Multi-purpose Tray Feed Roller          |
| [13] | Cassette 1 Pullout Roller               |
| [14] | Cassette 1 Feed Roller                  |
| [15] | Cassette 1 Separation Roller            |
| [16] | Cassette 2 Pullout Roller               |
| [17] | Cassette 2 Feed Roller                  |
| [18] | Cassette 2 Separation Roller            |
| [19] | Cassette 2 Pickup Roller                |
| [20] | Cassette 1 Pickup Roller                |
| [21] | First Delivery Roller                   |
| [22] | Multi-purpose Tray Separation Roller    |

\*: 2 When the Copy Tray (option) is installed

## • Layout Drawing of Rollers

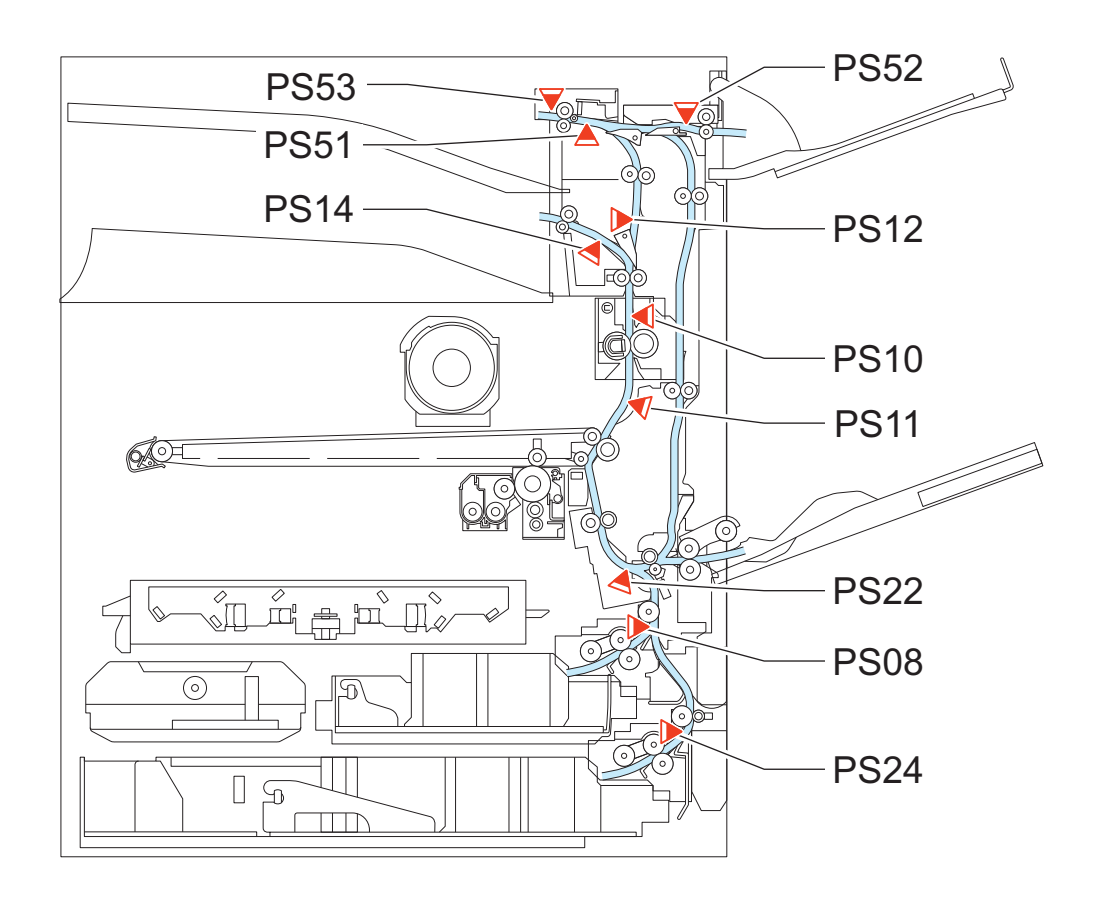

| No.  | Name                              |
|------|-----------------------------------|
| PS08 | Cassette 1 Vertical Path Sensor   |
| PS10 | Fixing Delivery Sensor            |
| PS11 | Arch Sensor                       |
| PS12 | Delivery Vertical Path Sensor     |
| PS14 | First Delivery Sensor             |
| PS22 | Pre-Registration Sensor           |
| PS24 | Second delivery / Reverse sensor  |
| PS51 | Second Delivery / Reverse Sensor  |
| PS52 | Third Delivery Sensor             |
| PS53 | Second Delivery Paper Full Sensor |

\* : PS52 When the Copy Tray (option) is installed

#### • Diagram of load drives

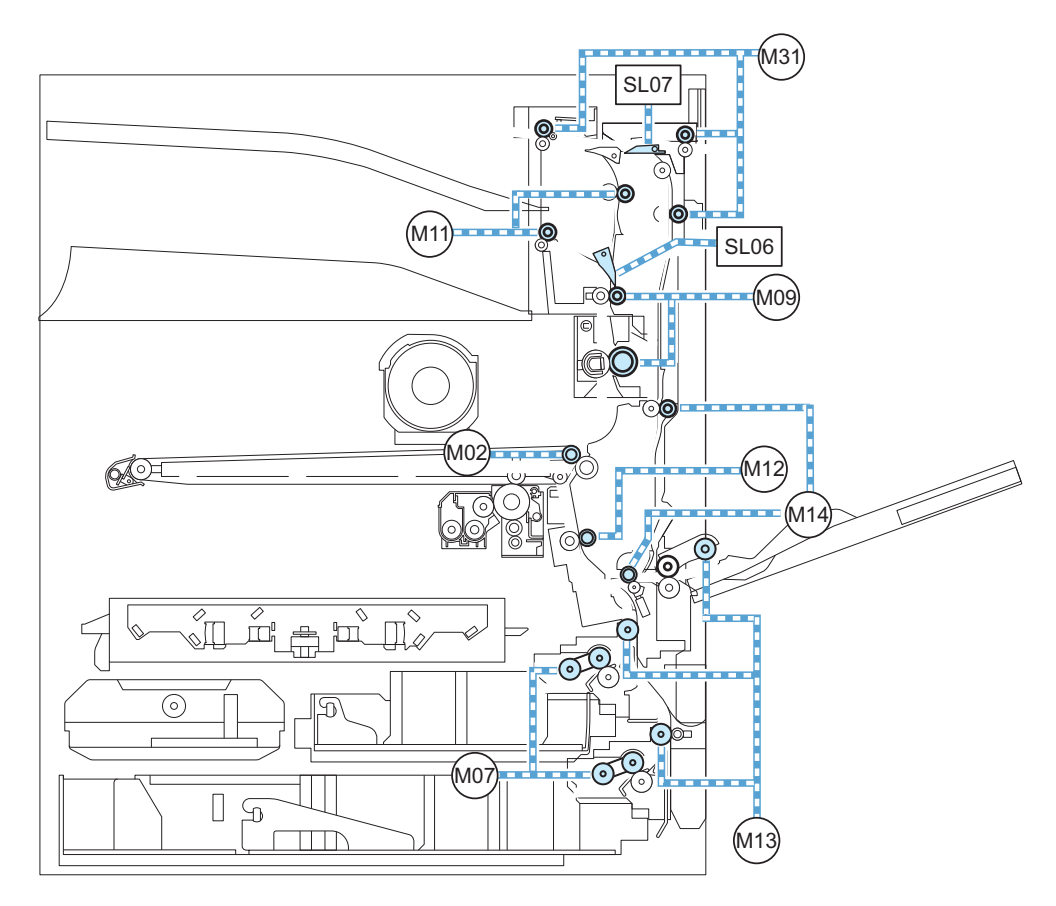

| No.    | Name                                           |
|--------|------------------------------------------------|
| M02    | ITB Motor                                      |
| M07    | Cassette 1,2 Pickup Motor                      |
| M09    | Fixing Motor                                   |
| M11    | First Delivery Motor                           |
| M12    | Registration Motor                             |
| M13    | Cassette 1,2 Feed / Multi-purpose Pickup Motor |
| M14    | Duplex Merging Motor                           |
| M31*1  | Second Delivery Motor                          |
| SL06   | Primary, Second Delivery solenoid              |
| SL07*2 | Third Delivery solenoid                        |

\*1 : M31 including when Copy Tray (option) is installed

\*2 : SL07 When the Copy Tray (option) is installed

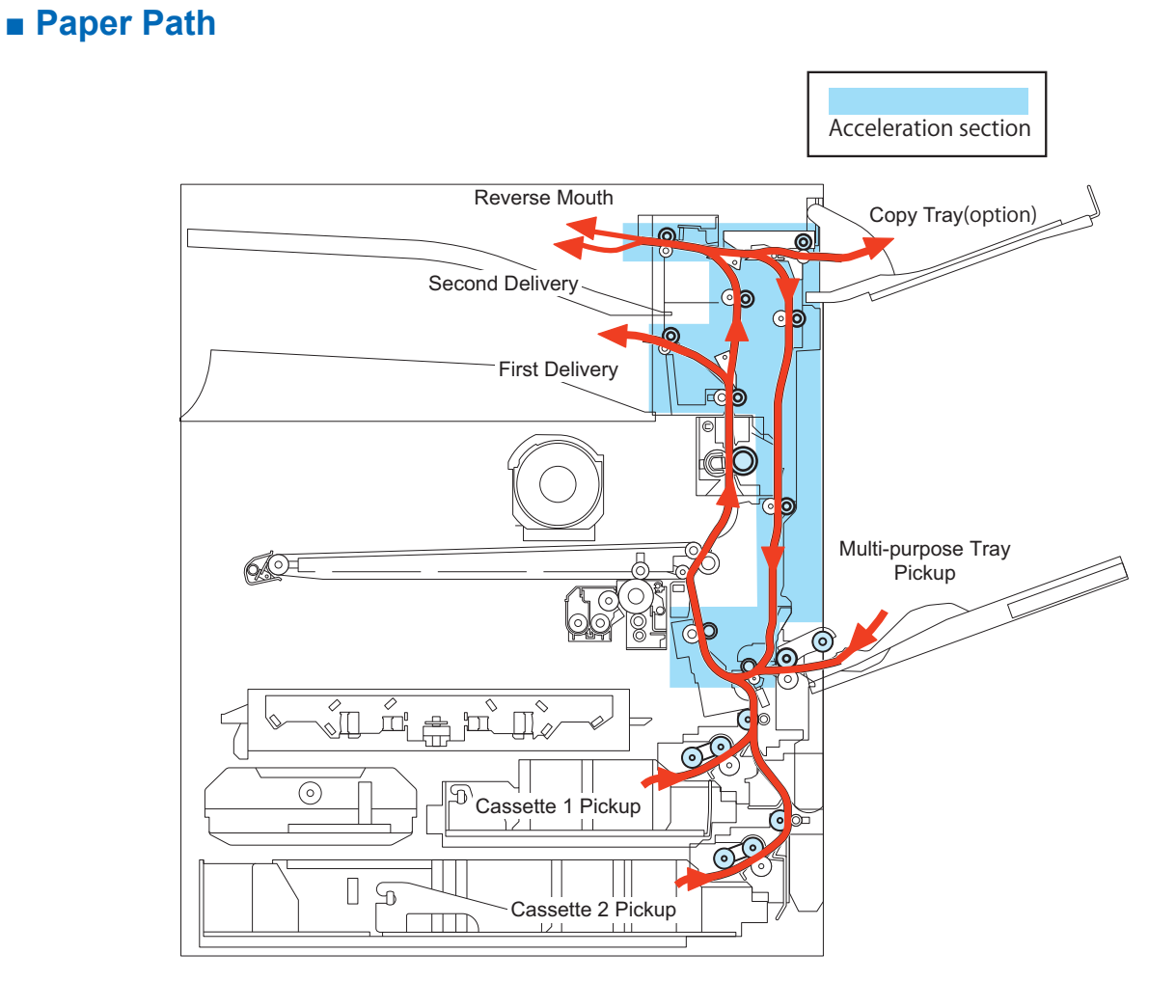

## Cassette Pickup Assembly

#### Parts Configuration

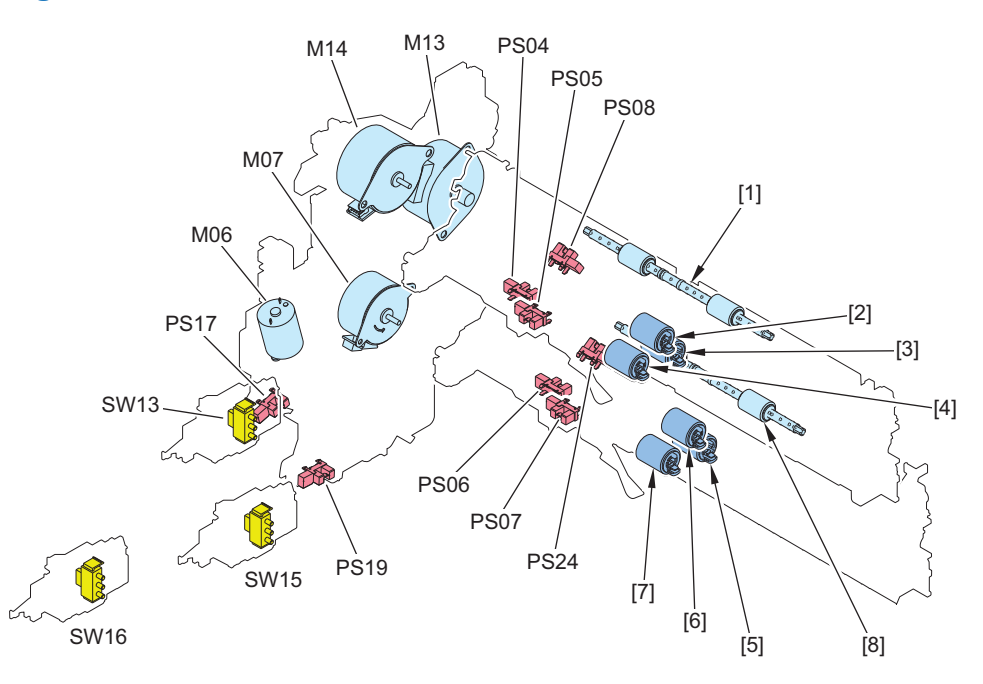

| No. | Name                      |
|-----|---------------------------|
| [1] | Cassette 1 Pullout Roller |
| [2] | Cassette 1 Feed Roller    |

| No.  | Name                                         |
|------|----------------------------------------------|
| [3]  | Cassette 1 Separation Roller                 |
| [4]  | Cassette 1 Pickup Roller                     |
| [5]  | Cassette 2 Separation Roller                 |
| [6]  | Cassette 2 Feed Roller                       |
| [7]  | Cassette 2 Pickup Roller                     |
| [8]  | Cassette 2 Pullout Roller                    |
| M06  | Cassette 1,2 Lifter Motor                    |
| M07  | Cassette 1,2 Pickup Motor                    |
| M13  | Cassette 1,2 Feed/Multi-purpose Pickup Motor |
| SW13 | Cassette 1 Size Switch                       |
| SW15 | Cassette 2 Size Switch A                     |
| SW16 | Cassette 2 Size Switch B                     |
| PS04 | Cassette 1 Lifter Sensor                     |
| PS05 | Cassette 1 Paper Sensor                      |
| PS06 | Cassette 2 Lifter Sensor                     |
| PS07 | Cassette 2 Paper Sensor                      |
| PS08 | Cassette 1 Vertical Path Sensor              |
| PS17 | Cassette 1 Paper Level Sensor A              |
| PS19 | Cassette 2 Paper Level Sensor A              |
| PS24 | Cassette 2 Vertical Path Sensor              |

## Drive Configuration

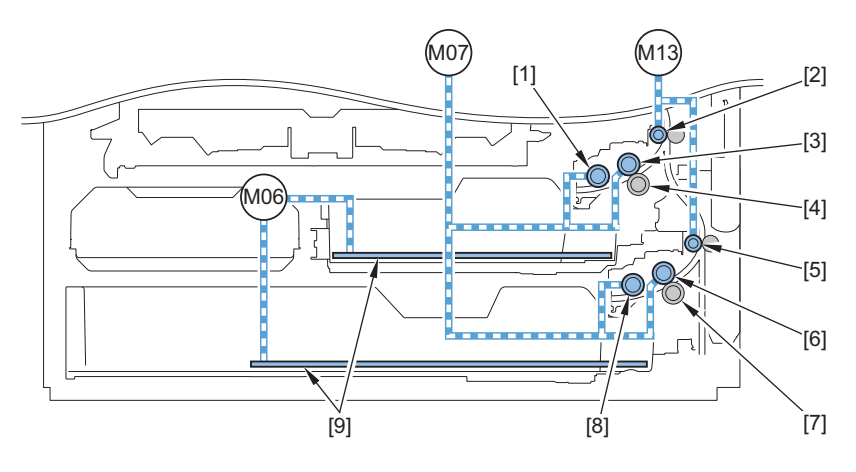

| No. | Name                                         |
|-----|----------------------------------------------|
| [1] | Cassette 1 Pickup Roller                     |
| [2] | Cassette 1 Pullout Roller                    |
| [3] | Cassette 1 Feed Roller                       |
| [4] | Cassette 1 Separation Roller                 |
| [5] | Cassette 2 Pullout Roller                    |
| [6] | Cassette 2 Feed Roller                       |
| [7] | Cassette 2 Separation Roller                 |
| [8] | Cassette 2 Pickup Roller                     |
| [9] | Lifting Plate                                |
| M06 | Cassette 1,2 Lifter Motor                    |
| M07 | Cassette 1,2 Pickup Motor                    |
| M13 | Cassette 1,2 Feed/Multi-purpose Pickup Motor |

#### Lifter Control

Paper inside a cassette is lifted up by the Lifting Plate. The Lifting Plate is lifted up by rotating the Cassette Lifter Motor (M06). When the paper surface reaches the position of the Pickup Roller, the Cassette1/2 Lifter Sensors (PS04/PS06) are turned ON to detect that the paper has reached the pickup position.

#### **Lifter Error Detection**

At first and second failure of paper surface detection, Trailing Edge Guide Plate error is displayed on the Control Panel to prompt the user to open and then close the cassette.

If paper surface detection fails for 3 consecutive times; then, no paper is displayed for the paper source and an alarm is issued.

#### **Related alarm codes**

- 04-0001: Cassette 1 Lifter Error
- 04-0002: Cassette 2 Lifter Error
- 04-0003: Cassette 3 Lifter error
- 04-0004: Cassette 4 Lifter error

#### Cassette Pickup Control

Rotation of the Cassette 1,2 Pickup Motor (M07) feeds paper to the Pullout Roller.

The Cassette 1/2 Pickup Roller and the Cassette 1/2 Feed Roller are driven by the Cassette 1,2 Pickup Motor (M07) while the Pullout Roller is operated by the rotation of the Cassette 1,2 Feed / Multi-purpose Pickup Motor (M13).

#### **Pickup Retry Error**

Pickup retry is executed when a delay jam is detected by the Vertical Path Sensor of the respective paper source. An alarm code is notified when pickup retry fails the predetermined number of times.

#### **Related Alarm Codes**

- 04-0011: Cassette 1 paper feed retry error
- 04-0012: Cassette 2 paper feed retry error
- 04-0013: Cassette 3 paper feed retry error
- 04-0014: Cassette 4 paper feed retry error

#### Cassette Paper Size Detection/Cassette Detection

| Result of automatic | Paper Size Group for Auto Recognition in Drawer*1 |                            |                       |                       |
|---------------------|---------------------------------------------------|----------------------------|-----------------------|-----------------------|
| size detection      | All sizes                                         | A/B size                   | Inch size             | A/K Size              |
| A3                  | A3                                                | A3                         | No corresponding size | A3                    |
| B4                  | B4                                                | B4                         | No corresponding size | No corresponding size |
| A4R                 | A4R                                               | A4R                        | No corresponding size | A4R                   |
| A4                  | A4                                                | A4                         | No corresponding size | A4                    |
| B5R                 | B5R                                               | B5R                        | No corresponding size | No corresponding size |
| B5                  | B5                                                | B5                         | No corresponding size | No corresponding size |
| A5R                 | Depends on the setting*2                          | A5R                        | STMTR                 | A5R                   |
| A5                  | A5                                                | A5                         | No corresponding size | A5                    |
| A6R                 | A6R                                               | A6R                        | No corresponding size | A6R                   |
| 11x17               | 11x17                                             | No corresponding size      | 11x17                 | No corresponding size |
| LGL                 | LGL                                               | No corresponding size      | LGL                   | No corresponding size |
| LTR                 | LTR                                               | No corresponding size      | LTR                   | No corresponding size |
| LTRR                | LTRR                                              | No corresponding size      | LTRR                  | No corresponding size |
| STMTR               | Depends on the setting*2                          | A5R                        | STMTR                 | A5R                   |
| 12x18               | 12x18                                             | No corresponding size      | 12x18                 | No corresponding size |
| EXEC                | Depends on the setting*3                          | No corresponding size      | EXEC                  | K16                   |
| К8                  | K8                                                | No corresponding size      | No corresponding size | K8                    |
| K16                 | Depends on the setting*3                          | No corresponding size      | EXEC                  | K16                   |
| K16R                | K16R                                              | No corresponding size      | No corresponding size | K16R                  |
| Envelope            | Blank unless "Paper Settin                        | gs" is performed due to no | n-standard size       |                       |
| Custom size         |                                                   |                            |                       |                       |

\*1 : Set Cassette Paper Size Detection by the following menus. The setting of default is different according to region. Refer to the table below for the combination of the settings.

Preferences > Paper Settings > Paper Size Group for Auto Recognition

#### List of Paper Size by Location

| Location                   | Default setting |
|----------------------------|-----------------|
| US                         | Inch size       |
| CN                         | A/K Size        |
| Locations other than above | A/B size        |

\*2 : Preferences > Paper Settings > A5R/STMTR Paper Selection

\*3 : Configure the setting that supports EXEC/16K (Cassette 1 to 4) in the following service mode (Lv. 2).

Cassette 1: COPIER > OPTION > CST > CST-K-SW

Cassette 2: COPIER > OPTION > CST > C2-K-SW

Cassette 3: COPIER > OPTION > CST > C3-K-SW

Cassette 4: COPIER > OPTION > CST > C4-K-SW

#### Cassette 1

The Cassette 1 Size Switch detects the size of paper set in the cassette. The switch consists of 3 microswitches, and the width is detected in accordance with the combination of ON/OFF. When the cassette presence/paper size is changed, the DC Controller notifies the Main Controller of the status change.

In addition, the distinction between A5-R and STMT-R is determined by the user or service technician while that between EXEC and K16 is determined by the service technician.

Presence of the cassette is detected when the size switch is pressed. (When none of the switches are pressed, it is judged as "no cassette".)

#### NOTE:

When a failure occurred while the cassette of the host machine is being lifted up, the cassette presence/absence and paper size status are not detected.

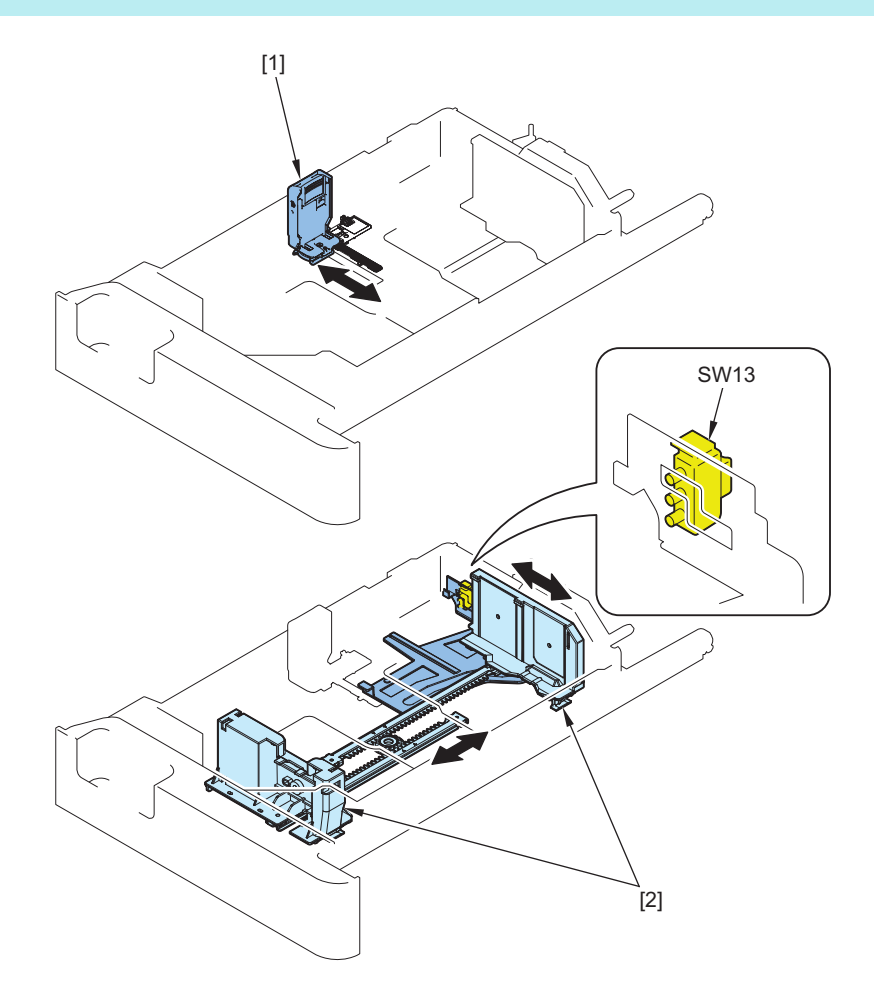

| No. | Name                      |  |
|-----|---------------------------|--|
| [1] | Trailing Edge Guide Plate |  |
| [2] | Side Guide Plate          |  |

| No.  | Name                   |
|------|------------------------|
| SW13 | Cassette 1 Size Switch |

#### Cassette 2

The paper size in the cassette is automatically detected by the Cassette 2 Size Switch A/B after the position of the Guide Plate is adjusted. The switch consists of 3 microswitches, and length and width are detected in accordance with the combination of ON/OFF. When the cassette presence/paper size is changed, the DC Controller notifies the Main Controller of the status change. In addition, the distinction between A5-R and STMT-R is determined by the user or service technician while that between EXEC and K16 is determined by the service technician.

Presence of the cassette is detected when the size switch is pressed. (When none of the switches are pressed, it is judged as "no cassette".)

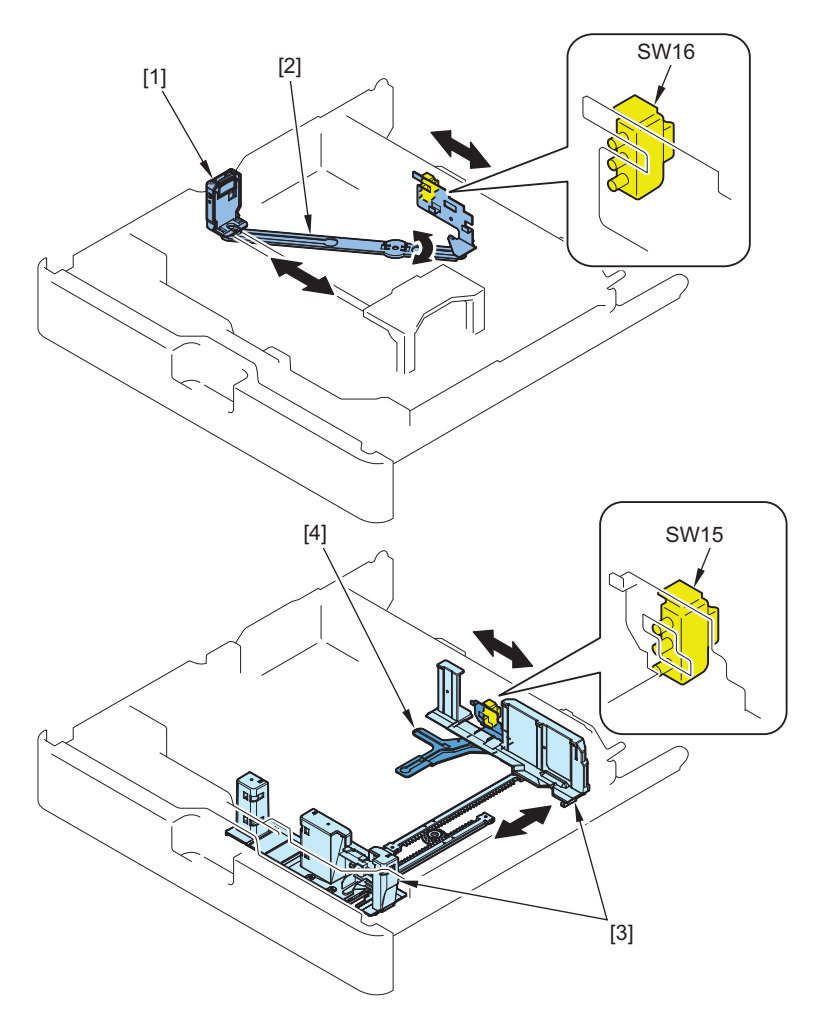

| No.  | Name                      |
|------|---------------------------|
| [1]  | Trailing Edge Guide Plate |
| [2]  | Link Arm                  |
| [3]  | Side Guide Plate          |
| [4]  | Size Detection Plate      |
| SW15 | Cassette 2 Size Switch A  |
| SW16 | Cassette 2 Size Switch B  |

#### **Related Setting/Registration**

 Selection between A5-R and STMT-R in a cassette [Settings/Registration] > [Preferences] > [Paper Settings] > [A5R/STMTP Paper Selection] Setting value: A5R, STMTR

#### **Related service mode**

 Setting that supports EXEC/16K (Cassette 1) : COPIER > OPTION > CST > CST-K-SW

- Setting that supports EXEC/16K (Cassette 2) : COPIER > OPTION > CST > C2-K-SW
- Setting that supports EXEC/16K (Cassette 3) : COPIER > OPTION > CST > C3-K-SW
- Setting that supports EXEC/16K (Cassette 4) : COPIER > OPTION > CST > C4-K-SW

#### **Cassette Heater**

External Auxiliary: Refer to "Heater Control" on page 103.

#### Paper Level/Presence Detection

The level and presence of paper in the cassette are detected by following sensors.

#### Paper Sensor

Presence or absence of paper in the cassette is detected.

#### Lifter Sensor

This detects if the paper surface in the Cassette had been lifted up by the lifter control to the position that can be picked up. When the paper surface is detected (and the lift up operation is stopped), the remaining amount is displayed based on the detection state of Paper Level Sensor.

#### Paper Level Sensor

This is installed to the Lifter Unit and detects the paper level in the Cassette.

Calculation is performed according to rotating time of Cassette 1, 2 Lifter Motor (M06) to estimate the timing when the paper level becomes less than 66% (\*1).

When the paper level is less than 10%, this is detected by the Paper Level Sensor A.

The paper level is displayed in four levels on the Control Panel.

Level display

| Level display | Level          | Paper Level Sensor A | Paper Sensor | Lifter Sensor |
|---------------|----------------|----------------------|--------------|---------------|
| E             | 100 to 66 % *1 | OFF                  | ON           | ON            |
| E             | 66 to 10% *1   | OFF                  | ON           | ON            |
|               | 10 to 0%       | ON                   | ON           | ON            |
| L             | 0 %            | -                    | OFF          | ON            |

<sup>\*1</sup>: The threshold value of level detection can be adjusted in the following service mode.

COPIER > OPTION > CST > CST-VLM1 COPIER > OPTION > CST > CST-VLM2 COPIER > OPTION > CST > CST-VLM3 COPIER > OPTION > CST > CST-VLM4

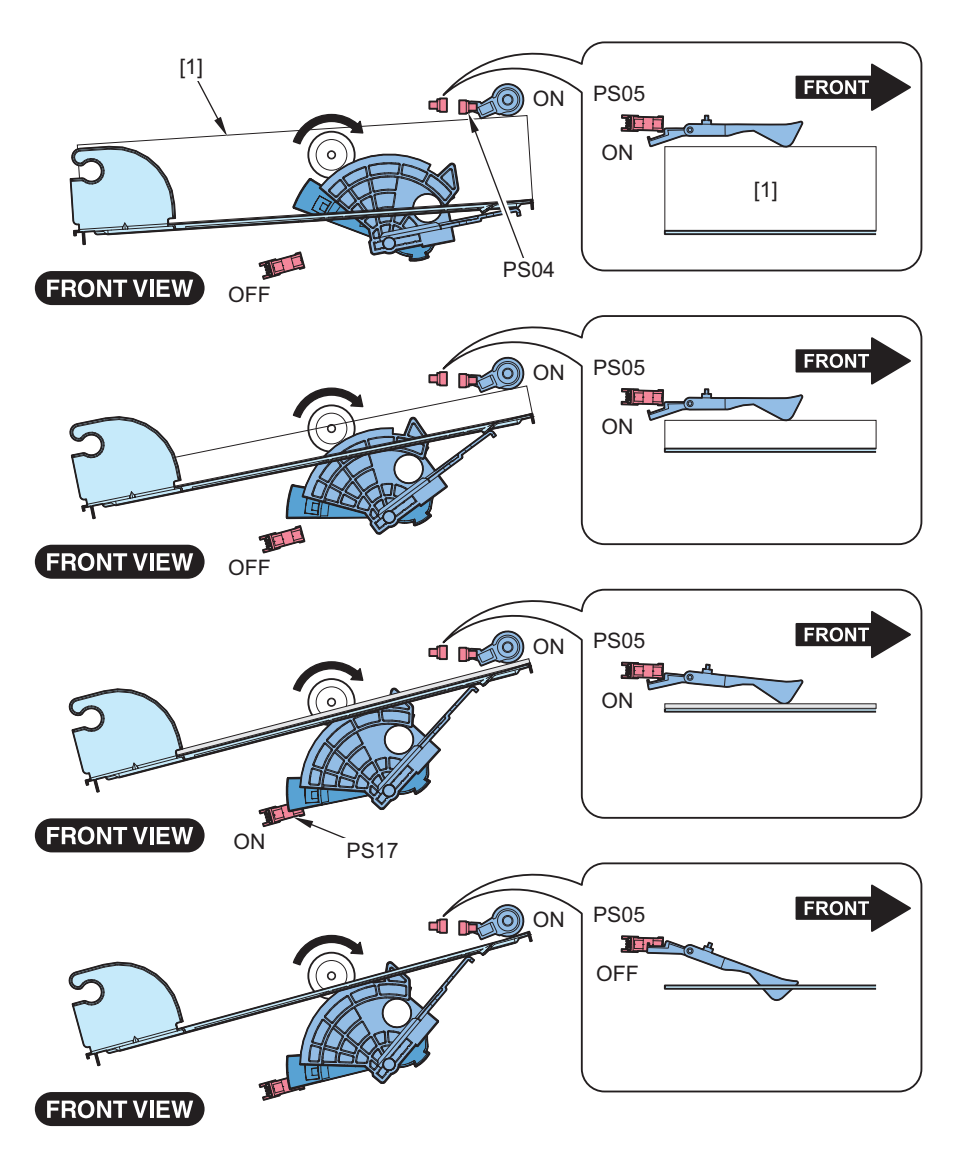

| No.  | Name                            |
|------|---------------------------------|
| [1]  | Paper                           |
| PS04 | Cassette 1 Lifter Sensor        |
| PS05 | Cassette 1 Paper Sensor         |
| PS17 | Cassette 1 Paper Level Sensor A |

Cassette 1

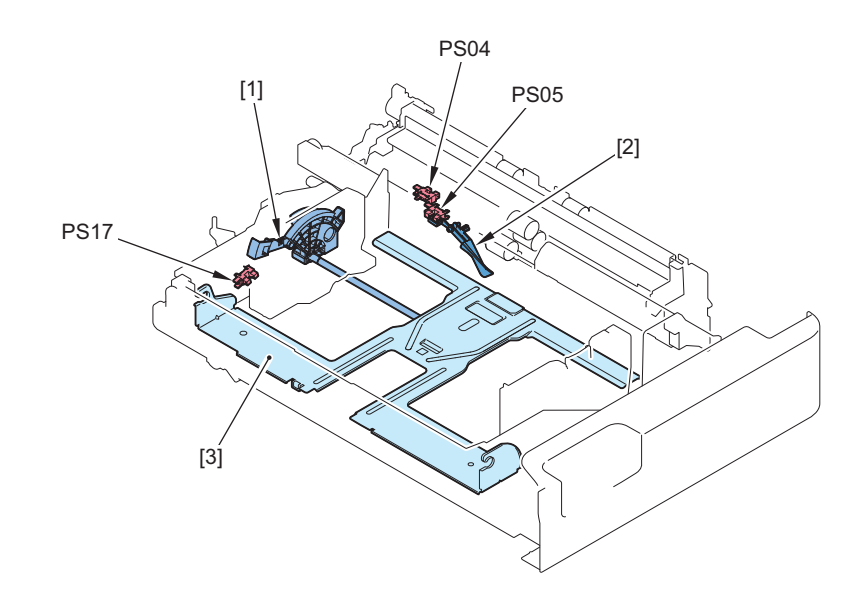

#### 2. Technical Explanation (Device)

| No.  | Name                            |
|------|---------------------------------|
| [1]  | Lifter Gear                     |
| [2]  | Paper Detection Lever           |
| [3]  | Lifting Plate                   |
| PS04 | Cassette 1 Lifter Sensor        |
| PS05 | Cassette 1 Paper Sensor         |
| PS17 | Cassette 1 Paper Level Sensor A |

#### Cassette 2

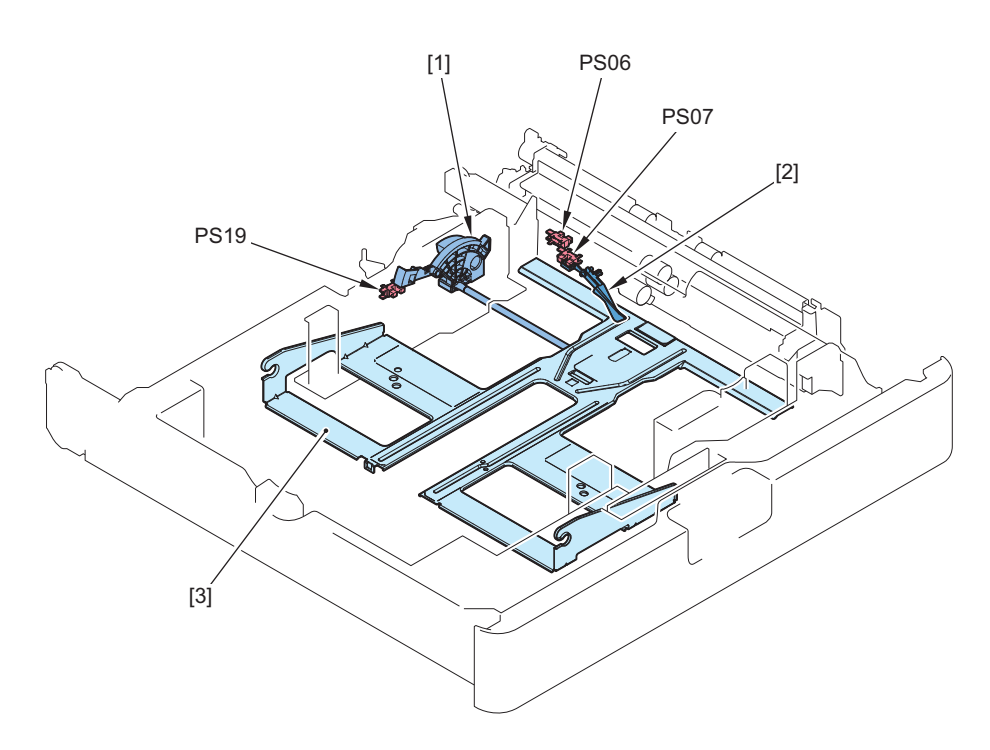

| No.  | Name                            |
|------|---------------------------------|
| [1]  | Lifter Gear                     |
| [2]  | Paper Detection Lever           |
| [3]  | Lifting Plate                   |
| PS06 | Cassette 2 Lifter Sensor        |
| PS07 | Cassette 2 Paper Sensor         |
| PS19 | Cassette 2 Paper Level Sensor A |

## Multi-purpose Tray Pickup Assembly

## Parts / Drive Configuration

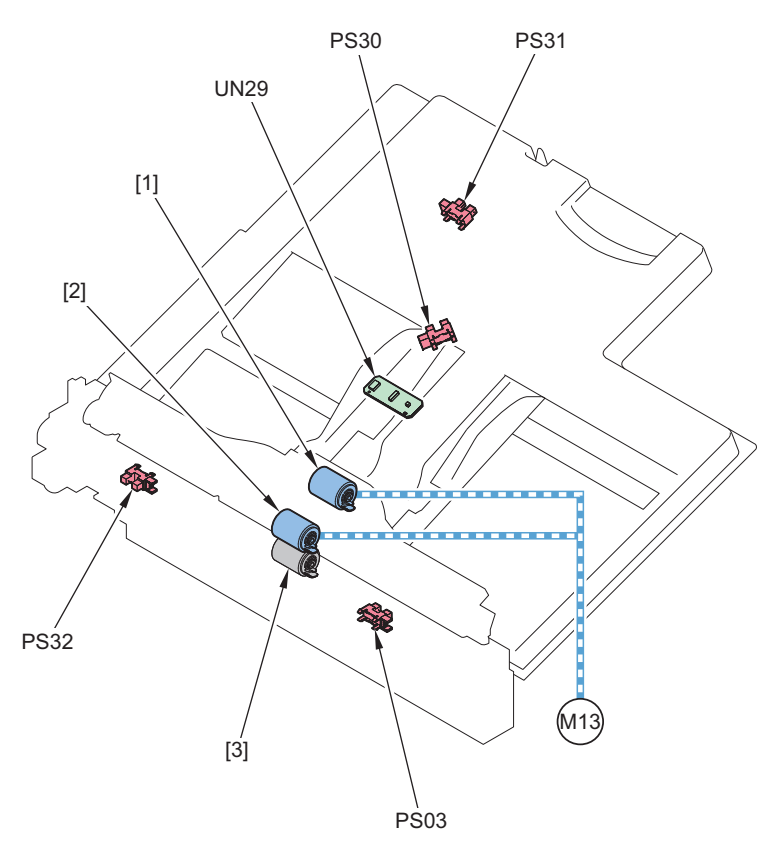

| No.  | Name                                         |
|------|----------------------------------------------|
| [1]  | Multi-purpose Tray Pickup Roller             |
| [2]  | Multi-purpose Tray Feed Roller               |
| [3]  | Multi-purpose Tray Separation Roller         |
| PS03 | Multi-purpose Tray Paper Sensor              |
| PS30 | Multi-purpose Tray Paper Length Sensor 1     |
| PS31 | Multi-purpose Tray Paper Length Sensor 2     |
| PS32 | Multi-purpose Tray HP Sensor                 |
| UN29 | Multi-purpose Tray Width Sensing PCB         |
| M13  | Cassette 1,2 Feed/Multi-purpose Pickup Motor |

## Multi-purpose Tray Pickup Control

Paper is picked up from the Multi-purpose Tray by the reverse rotation of the Cassette 1,2 Feed / Multi-purpose Pickup Motor (M13).

#### Multi-purpose Tray HP Sensor error

When an error in the Cassette 1,2 Feed / Multi-purpose Pickup Motor (M13) or the Multi-purpose Tray HP Sensor (PS32) is detected, no paper is displayed for the Multi-purpose Tray pickup, and an alarm code is issued.

#### Multi-purpose Tray pickup retry error

Pickup retry is executed when a delay jam is detected by the Duplex Merging Sensor. An alarm code is notified when pickup retry fails the predetermined number of times.

#### **Related alarm codes**

- 04-0007: MP Tray Lifter error
- 04-0017: Multi-purpose tray paper feed retry error

#### Multi-purpose Tray paper detection

Presence/absence of paper on the Multi-purpose Tray is detected by the Multi-purpose Tray Paper Sensor (PS03).

#### Multi-purpose Tray Automatic Size Detection

The size that is displayed is determined by the settings of automatic paper size detection. The paper size shown below to which automatic size detection is performed is determined according to the setting of "Settings/ Registration > Preferences > Paper Settings > Paper Size Group for Auto Recognition in Drawer".

#### List of Paper Size by Location

| Location             | Default setting |
|----------------------|-----------------|
| US                   | Inch size       |
| CN                   | A/K Size        |
| Locations other than | A/B size        |
| above                |                 |

Automatic size detection is performed by three sensors.

- Multi-purpose Tray Width Sensing PCB (UN29): Detects paper width
- Multi-purpose Tray Paper Length Sensor 1 (PS30): Detects paper length
- Multi-purpose Tray Paper Length Sensor 2 (PS31): Detects paper length

#### Long Length Paper

This machine supports long length paper. Long length paper with 457.3 to 1200 mm in length can be used in the Multi-purpose Tray pickup.

#### CAUTION:

For copy jobs, paper with up to 630 mm in length can be used.

#### <Related service mode>

By setting the following service mode (Lv.2) to "1", the Long Original button appears on the Copy > Options screen, and long length paper becomes available for use.

• COPIER > OPTION > USER > MF-LG-ST

#### CAUTION:

When setting Long Original, paper cannot be delivered to the Third Delivery Outlet.

#### • Free Size Control

Free Size can be set for paper feed only in case of Multi-purpose Tray pickup.

Control description:

- 1. Measure the picked up paper.
- 2. Control the printing according to the paper length.

#### CAUTION:

Do not set paper of different sizes.

## Registration Assembly

## Parts / Drive Configuration

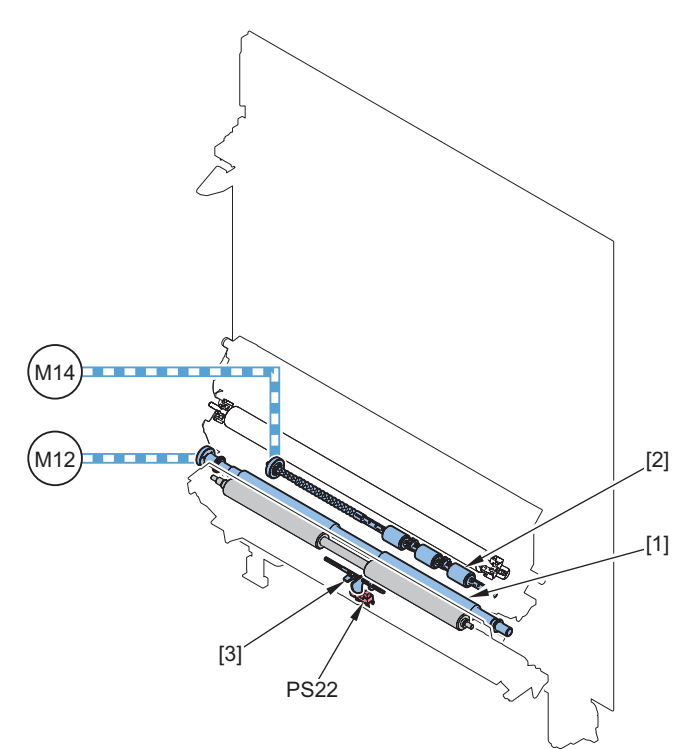

| No.  | Name                         |
|------|------------------------------|
| 1    | Registration Roller          |
| 2    | Duplex Merging Roller        |
| 3    | Pre-Registration Sensor Flag |
| PS22 | Pre-Registration Sensor      |
| M12  | Registration Motor           |
| M14  | Duplex Merging Motor         |

## Registration Control

#### Purpose

This control corrects paper skew and aligns the leading edge of the paper with that of the image.

#### **Skew Correction Control**

The paper leading edge runs into the stopped Registration Roller, thereby generating an arch in order to correct the skew. Then, non-stop registration control or stop registration control is executed according to the paper feed condition.

#### 2. Technical Explanation (Device)

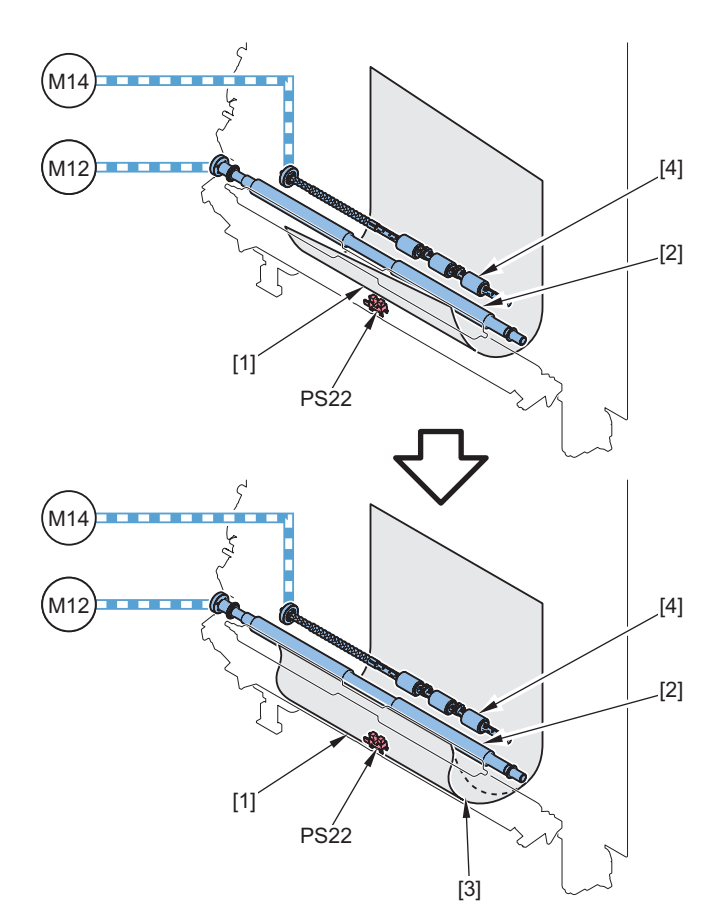

| No.  | Name                    |
|------|-------------------------|
| 1    | Paper                   |
| 2    | Registration Roller     |
| 3    | Slack                   |
| 4    | Duplex Merging Roller   |
| PS22 | Pre-Registration Sensor |
| M12  | Registration Motor      |
| M14  | Duplex Merging Motor    |

The feed control to align the leading edge of paper with the leading edge of image uses the Pre-Registration Sensor as the reference for detecting the leading edge, and "non-stop registration control" that accelerates or decelerates without stopping the feed or "stop registration control" that temporarily stops paper feed is applied as appropriate.

#### Non-stop Registration Control

Control to align the leading edge of the paper with the leading edge of the image by accelerating or decelerating the feed speed Paper is not stopped temporarily at the registration position, which makes it possible to shorten the paper interval between sheets and improve the productivity.

#### **Stop Registration Control**

This control is executed to stop paper using the Registration Roller and resume feeding in accordance with the timing when the image reaches the secondary transfer processing.

#### CAUTION:

Basically, "Non-stop Registration Control" is performed. If the Paper is delayed beyond the maximum correction distance of the "Non-stop Registration Control", the Paper will not be in time for the image, so the result is 0190 jam. When the Paper arrives earlier than the minimum correction distance of "Non-stop Registration Control", "Stop Registration Control" is performed.

## Duplex / Delivery Assembly

#### Parts / Drive Configuration

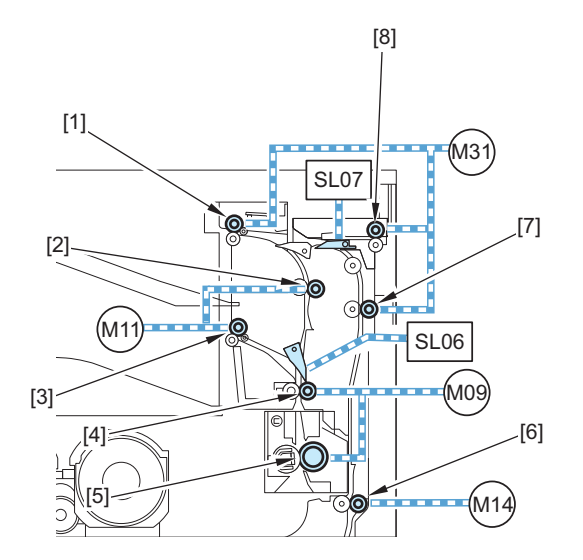

| No. | Name                             | No.   | Name                    |
|-----|----------------------------------|-------|-------------------------|
| 1   | Second Delivery / Reverse Roller | 8*    | Third Delivery Roller   |
| 2   | Delivery Vertical Path Sensor1   | M09   | Fixing Motor            |
| 3   | First Delivery Roller            | M11   | First Delivery Motor    |
| 4   | Delivery Vertical Path Sensor2   | M14   | Duplex Merging Motor    |
| 5   | Fixing Pressure Roller           | M31   | Second Delivery Motor   |
| 6   | Duplex Roller 2                  | SL06  | Duplex Reverse Solenoid |
| 7   | Duplex Roller 1                  | SL07* | Third Delivery solenoid |

\*: 8 / SL07 When the Copy Tray (option) is installed

#### Duplex Control

#### Duplex Feed Control

This machine reverses paper outside the machine using the Reverse Mouth. After stopping at the reverse stop position, the paper fed to the duplex path will be fed to the 2-sided pickup standby position.

#### • The Number of Circulating Sheets, Feed Path and Reverse/Standby Control at 1sided/2-sided Feeding

With this machine, the number of circulating sheets, feed route, reverse position and standby position (1- and 2-sided) differ according to the set length of fixed size paper and delivery outlet.

#### Standby timing at standby position (1- and 2-sided)

- · When entering down sequence
- · When executing auto adjustment
- · When controller processing is delayed

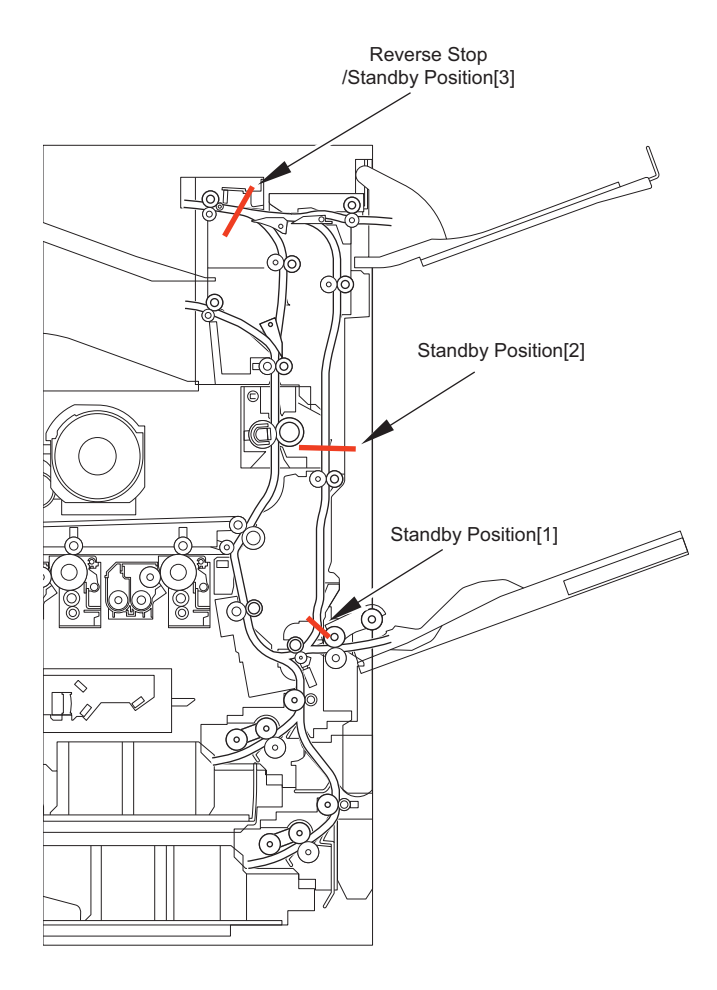

Reverse position and standby position (1- and 2-sided)

| Pickup                  | Delivery                                   | Standard size           | Paper length               | Maximum<br>Number of<br>circulating<br>sheets *1 | Reverse stop/<br>Standby posi-<br>tion | Standby position |
|-------------------------|--------------------------------------------|-------------------------|----------------------------|--------------------------------------------------|----------------------------------------|------------------|
| Cassette                | First Delivery                             | B5 to LTR or smaller    | 182 to 215.9 mm            | 5 sheets                                         | 3                                      | 2                |
|                         |                                            | ALTR to 12" x 18" (A3+) | 220 to 457.2 $\mathrm{mm}$ | 3 sheets                                         | 3                                      | 1                |
|                         | Second Delivery,<br>Copy Tray*2            | B5 to 12" x 18" (A3+)   | 182 to 457.2 $\mathrm{mm}$ | 3 sheets                                         | 3                                      | 1                |
| Multi-pur-<br>pose Tray | Primary, Second De-<br>livery, Copy Tray*2 | B5 to 12" x 18" (A3+)   | 182 to 457.2 $\mathrm{mm}$ | 3 sheets                                         | 3                                      | 2                |

\*1: The number of circulated sheets during a double-sided job depends on the paper size.

\*2: The copy tray does not support 12 x 18 (A3+) paper delivery.

#### Delivery Control

This machine executes face-down delivery (delivers paper to the Delivery Tray with the print side down). When face-up delivery (paper is delivered to the Delivery Tray with the print side up) is specified for a job, an image is created on the 1st side, and then the paper is passed through the duplex path and delivered with no image created on the 2nd side.

#### Delivery Acceleration Control

When the trailing edge of the paper reaches the downstream position of Fixing Inner Delivery Roller, the First & Second Delivery Motor (M11/31) and accelerates the feed speed.

The speed will subsequently return to the process speed to improve delivery alignment and to receive succeeding sheets.

## Jam Detection

| Jam code | Symbol | Sensor name                      | Jam Type (xx)* |     |     |     |    |  |
|----------|--------|----------------------------------|----------------|-----|-----|-----|----|--|
|          |        |                                  | 01             | 02  | 07  | 0A  | 0B |  |
| xx01     | PS08   | Cassette 1 Vertical Path Sensor  | Yes            | No  | No  | Yes | No |  |
| xx02     | PS24   | Cassette 2 Vertical Path Sensor  | Yes            | No  | No  | Yes | No |  |
| xx03     | PS101  | Cassette 3 Vertical Path Sensor  | Yes            | No  | No  | Yes | No |  |
| xx04     | PS106  | Cassette 4 Vertical Path Sensor  | Yes            | No  | No  | Yes | No |  |
| xx07     | PS10   | Fixing Delivery Sensor           | Yes            | Yes | Yes | Yes | No |  |
| xx08     | PS12   | Delivery Vertical Path Sensor    | Yes            | Yes | No  | Yes | No |  |
| xx09     | PS14   | First Delivery Sensor            | Yes            | Yes | No  | Yes | No |  |
| xx0A     | PS51   | Second Delivery / Reverse Sensor | Yes            | Yes | No  | Yes | No |  |
| xx0B     | PS52   | Third Delivery Sensor            | Yes            | Yes | No  | Yes | No |  |
| xx0C     | PS11   | Arch Sensor                      | No             | No  | No  | Yes | No |  |
| xx05     | PS22   | Pre-Registration Sensor          | Yes            | Yes | No  | Yes | No |  |

Yes: Detected, No: Not detected

\* : xx = 01: Delay, 02: Stationary, 07: Wrap, 0A: Power ON, 0B: Door open

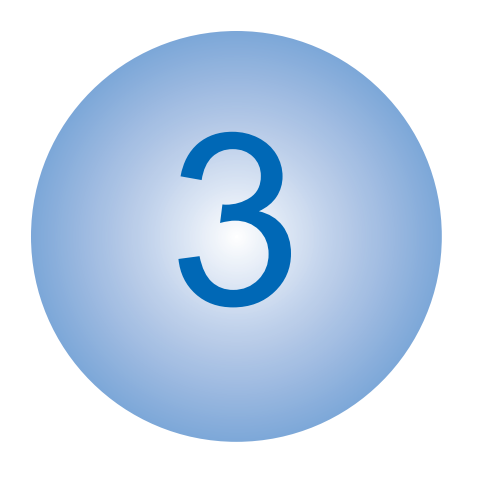

# Technical Explanation (System)

| Overview | 191 |
|----------|-----|
|----------|-----|

## Overview

Refer to the System Service Manual "iR-ADV\_System\_V3.xx" for the following items.

- System Management
- Authentication
- Security Function
- Firmware Management
- Management of System Options
- MEAP Application Management
- Backup/Restoration
- Monitoring ( e-Maintenance/imageWARE Remote ) Function

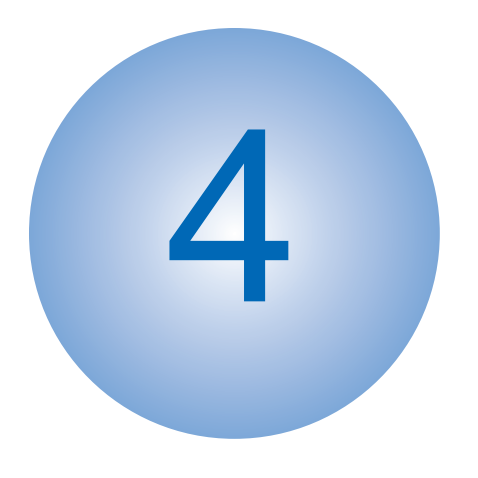

# **Periodical Service**

| Periodically Replaced Parts       | 193 |
|-----------------------------------|-----|
| Consumable Parts/High Durable Par | ts  |
|                                   | 194 |
| Periodical Maintenance            | 200 |

## **Periodically Replaced Parts**

## 

Thes DADF does not have parts that require periodical replacement.

## Reader

Thes Reader does not have parts that require periodical replacement.

## Printer

The printer does not have parts that require periodical replacement.

## Option

Thes Option does not have parts that require periodical replacement.

## Consumable Parts/High Durable Parts

## Best Machine

#### **Consumable Parts**

| No. | Name                                | Parts num-                                      | Qu          | Esti-             | Work                  | Service Mode                           | *3                                                 | Alarm                            | Code                                |                                                                                                    |
|-----|-------------------------------------|-------------------------------------------------|-------------|-------------------|-----------------------|----------------------------------------|----------------------------------------------------|----------------------------------|-------------------------------------|----------------------------------------------------------------------------------------------------|
|     |                                     | ber*1                                           | an-<br>tity | mated<br>life *2  | de-<br>scrip-<br>tion | Parts counter<br>COUNTER ><br>DRBL-1/2 | Life<br>Val-<br>CO<br>UN-<br>TE<br>R ><br>LIF<br>E | Prior noti-<br>fication<br>alarm | Replace-<br>ment<br>comple-<br>tion | Remark                                                                                              |
| 1   | ITB Unit                            | FM2-H259                                        | 1           | 240,000<br>pages  | Re-<br>place-<br>ment | TR-UNIT                                |                                                    | 40-0094                          | 43-0094                             | User re-<br>placeable                                                                               |
| 2   | Secondary Transfer<br>Outer Roller  | FL1-B055                                        | 1           | 240,000<br>pages  | Re-<br>place-<br>ment | 2TR-ROLL                               |                                                    | 40-0359                          | 43-0359                             | User re-<br>placeable                                                                               |
| 3   | Developing Unit (Bk)                | FM2-G092                                        | 1           | 240,000<br>pages  | Re-<br>place-<br>ment | DV-UNT-K                               |                                                    | 40-0123                          | 43-0123                             |                                                                                                    |
| 4   | Drum Unit                           | -                                               | 1           | -                 | Re-<br>place-<br>ment | PT-DRM                                 |                                                    | 40-0073                          | 43-0073 *4                          | User re-<br>placeable                                                                               |
| 5   | Fixing Unit*5                       | 100V FM2-H612<br>120V:FM2-H618<br>230V:FM2-H619 | 1           | 240,000<br>pages  | Re-<br>place-<br>ment | FX-UNIT 4                              |                                                    | 40-0076                          | 43-0076                             | User re-<br>placeable                                                                               |
| 6   | Waste Toner Contain-<br>er          | FM1-A606                                        | 1           | 451,000<br>pages  | Re-<br>place-<br>ment | WST-TNR                                |                                                    | 11-0010                          | 11-0100                             | User re-<br>placea-<br>ble(Image<br>duty:6%,<br>Intermittent<br>printing of 5<br>sheets per<br>job) |
| 7   | Cassette 1 Pickup Roll-<br>er       | FL4-0762                                        | 1           | 500,000<br>sheets | Re-<br>place-<br>ment | C1-PU-RL                               |                                                    | -                                | 43-0079                             |                                                                                                    |
| 8   | Cassette 1 Separation<br>Roller     | FL1-3762                                        | 1           | 500,000<br>sheets | Re-<br>place-<br>ment | C1-SP-RL                               |                                                    | -                                | 43-0081                             |                                                                                                    |
| 9   | Cassette 1 Feed Roller              | FL4-0763                                        | 1           | 500,000<br>sheets | Re-<br>place-<br>ment | C1-FD-RL                               |                                                    | -                                | 43-0080                             |                                                                                                    |
| 10  | Cassette 2 Pickup Roll-<br>er       | FL4-0762                                        | 1           | 500,000<br>sheets | Re-<br>place-<br>ment | C2-PU-RL                               |                                                    | -                                | 43-0082                             |                                                                                                    |
| 11  | Cassette 2 Separation<br>Roller     | FL1-3762                                        | 1           | 500,000<br>sheets | Re-<br>place-<br>ment | C2-SP-RL                               |                                                    | -                                | 43-0084                             |                                                                                                    |
| 12  | Cassette 2 Feed Roller              | FL4-0763                                        | 1           | 500,000<br>sheets | Re-<br>place-<br>ment | C2-FD-RL                               |                                                    | -                                | 43-0083                             |                                                                                                    |
| 13  | Multi-purpose Tray<br>Pickup Roller | FL4-0762                                        | 1           | 500,000<br>sheets | Re-<br>place-<br>ment | M-PU-RL                                |                                                    | -                                | 43-0451                             |                                                                                                    |

| No. | Name                                   | Parts num- | - Qu Esti- Work | Service Mode            | *3                    | Alarm                                  | Code                                               |                                  |                                     |                         |
|-----|----------------------------------------|------------|-----------------|-------------------------|-----------------------|----------------------------------------|----------------------------------------------------|----------------------------------|-------------------------------------|-------------------------|
|     |                                        | ber*1      | an-<br>tity     | mated<br>life *2        | de-<br>scrip-<br>tion | Parts counter<br>COUNTER ><br>DRBL-1/2 | Life<br>Val-<br>CO<br>UN-<br>TE<br>R ><br>LIF<br>E | Prior noti-<br>fication<br>alarm | Replace-<br>ment<br>comple-<br>tion | Remark                  |
| 14  | Multi-purpose Tray<br>Separation Rolle | FL1-3762   | 1               | 500,000<br>sheets       | Re-<br>place-<br>ment | M-SP-RL                                | •                                                  | -                                | 43-0078                             |                         |
| 15  | Multi-purpose Tray<br>Feed Roller      | FL4-0762   | 1               | 500,000<br>sheets       | Re-<br>place-<br>ment | M-FD-RL                                |                                                    | -                                | 43-0077                             |                         |
| 16  | AIR FILTER ASSEM-<br>BLY               | FM2-D625   | 1               | 1,000,0<br>00<br>sheets | Re-<br>place-<br>ment | AR-FIL11                               |                                                    | -                                | 43-0349                             | 45/35 ppm<br>model only |

The High Durability Consumable Parts (45/35 ppm model only)

#### NOTE:

These are the parts predicted to be replaced under the utilization environment such as large volume output or large volume heavy paper output.

| No. | Name                         | Name         Parts num-         Qua         Estima-         Work |       | Work               | Service Mode          | *3                                     | Alarm Code                                      |                                  |                                |
|-----|------------------------------|------------------------------------------------------------------|-------|--------------------|-----------------------|----------------------------------------|-------------------------------------------------|----------------------------------|--------------------------------|
|     |                              | ber*1                                                            | ntity | ted life *2        | de-<br>scrip-<br>tion | Parts counter<br>COUNTER ><br>DRBL-1/2 | Life<br>Val-<br>ue<br>COU<br>NTE<br>R ><br>LIFE | Prior notifi-<br>cation<br>alarm | Replace-<br>ment<br>completion |
| 1   | EXTRACTION ROLLER<br>SET     | FM2-K478                                                         | 1     | 1,000,000<br>pages | Re-<br>place-<br>ment | -                                      |                                                 | -                                | -                              |
| 2   | FIXING DRIVE ASSEM-<br>BLY   | FM1-Y644                                                         | 1     | 1,000,000<br>pages | Re-<br>place-<br>ment | -                                      |                                                 | -                                | -                              |
| 3   | PAPER DELIVERY AS-<br>SEMBLY | FM1-Y563                                                         | 1     | 1,000,000<br>pages | Re-<br>place-<br>ment | -                                      |                                                 | -                                | -                              |
| 4   | RIGHT DOOR ASSEM-<br>BLY     | FM2-E013                                                         | 1     | 1,300,000<br>pages | Re-<br>place-<br>ment | -                                      |                                                 | -                                | -                              |

\*1: The parts number may be changed due to engineering change.

\*2: All the values described in this column are estimated replacement timing in A4 size. The replacement timing is a reference value in the case of usage in general offices, and the actual value differs depending on the customer environment, operation conditions in the field, etc.

\*3: The default value of respective service mode varies according to the operation of sales company. Follow the instruction of the sales company on switching the service modes and/or implementing service parts.

\*4: Alarm log storage location: ALARM- 3

\*5: If not replacing with a Fixing Unit, replace with "Fixing Film/Pressure Roller set".

## Cassette Feeding Unit-AW1

Consumable Parts

| No. | Name Parts number Quantity Estimated |          | Estimated | Work              | Service Mode     | Alarm Code                           |                        |
|-----|--------------------------------------|----------|-----------|-------------------|------------------|--------------------------------------|------------------------|
|     |                                      | *1       |           | life *2           | descrip-<br>tion | Parts counter<br>COUNTER ><br>DRBL-2 | Replacement completion |
| 1   | Cassette 3 Pickup Roller             | FL4-0762 | 1         | 500,000<br>sheets | Replace-<br>ment | C3-PU-RL                             | 43-0085                |
| 2   | Cassette 3 Separation Roller         | FL1-3762 | 1         | 500,000<br>sheets | Replace-<br>ment | C3-SP-RL                             | 43-0087                |
| 3   | Cassette 3 Feed Roller               | FL4-0763 | 1         | 500,000<br>sheets | Replace-<br>ment | C3-FD-RL                             | 43-0086                |
| 4   | Cassette 4 Pickup Roller             | FL4-0762 | 1         | 500,000<br>sheets | Replace-<br>ment | C4-PU-RL                             | 43-0088                |
| 5   | Cassette 4 Separation Roller         | FL1-3762 | 1         | 500,000<br>sheets | Replace-<br>ment | C4-SP-RL                             | 43-0090                |
| 6   | Cassette 4 Feed Roller               | FL4-0763 | 1         | 500,000<br>sheets | Replace-<br>ment | C4-FD-RL                             | 43-0089                |

The High Durability Consumable Parts (45/35 ppm model only)

#### NOTE:

These are the parts predicted to be replaced under the utilization environment such as large volume output or large volume heavy paper output.

As the high durability consumable parts of this machine do not have a parts counter, check the total counter of the host machine for an approximate time of replacement.

| No. | Name                              | Parts number | Quantity | Estimated          | Work             | Service Mode                         | Alarm Code             |
|-----|-----------------------------------|--------------|----------|--------------------|------------------|--------------------------------------|------------------------|
|     |                                   | "1           |          | lite *2            | tion             | Parts counter<br>COUNTER ><br>DRBL-2 | Replacement completion |
| 1   | VERTICAL PATH GEAR AS-<br>SEMBLY  | FM1-Z074     | 1        | 1,000,000<br>pages | Replace-<br>ment | -                                    | -                      |
| 2   | VERTICAL PATH DRIVE AS-<br>SEMBLY | FM1-Z077     | 1        | 1,000,000<br>pages | Replace-<br>ment | -                                    | -                      |

\*1: The parts numbers may change due to the changes of design, etc.

\*2: All the values listed in this column are estimated replacement timing in A4 size. The replacement timing is a reference value in the case of usage in general offices, and the actual values differ depending on the customer environment, operation conditions in the field, etc.

## Third Delivery Unit

The High Durability Consumable Parts (45/35 ppm model only)

#### NOTE:

These are the parts predicted to be replaced under the utilization environment such as large volume output or large volume heavy paper output.

As the high durability consumable parts of this machine do not have a parts counter, check the total counter of the host machine for an approximate time of replacement.

| No. | Parts name          | Parts number | Q'ty | Estimated          | Work             | Service Mode | Alarm Code             |
|-----|---------------------|--------------|------|--------------------|------------------|--------------|------------------------|
|     |                     | *1           |      | life<br>*2         | descrip-<br>tion | Replacement  | Replacement completion |
| 1   | Third Delivery Unit | FM2-G126     | 1    | 1,000,000<br>pages | Replace-<br>ment | -            | -                      |

\*1: The parts numbers may change due to the changes of design, etc.

\*2: All the values listed in this column are estimated replacement timing in A4 size. The replacement timing is a reference value in the case of usage in general offices, and the actual values differ depending on the customer environment, operation conditions in the field, etc.

## High Capacity Cassette Feeding Unit-E1

| No. | Parts name                                    | Parts number<br>*1 | Q'ty | Estimated<br>life | Work de-<br>scription | Service<br>Mode | Alarm Code             |
|-----|-----------------------------------------------|--------------------|------|-------------------|-----------------------|-----------------|------------------------|
|     |                                               |                    |      | *2                |                       | Replacement     | Replacement completion |
| 1   | High Capacity Cassette Pickup<br>Roller       | FL4-0762           | 1    | 500,000<br>sheets | Replacement           | HCCPU-RL        | 43-0574                |
| 2   | High Capacity Cassette Sepa-<br>ration Roller | FL1-3762           | 1    | 500,000<br>sheets | Replacement           | HCCSP-RL        | 43-0575                |
| 3   | High Capacity Cassette Feed<br>Roller         | FL4-0763           | 1    | 500,000<br>sheets | Replacement           | HCCFD-RL        | 43-0573                |

\*1: The parts numbers may change due to the changes of design and other causes.

\*2: All the values described in this column are estimated replacement timing in A4 size. The estimated life is a reference value in the case of usage in a general office, and the actual value varies depending on the factors including customer environment, field operation status and service administration.

## DADF-BA1

| No. | Name               | Parts num-<br>ber *1 | Quanti-<br>ty | Estima-<br>ted life | Work<br>de-           | Service<br>Mode                           | Alarm Code                       |                                  | Remarks               |
|-----|--------------------|----------------------|---------------|---------------------|-----------------------|-------------------------------------------|----------------------------------|----------------------------------|-----------------------|
|     |                    |                      |               | *2                  | scrip-<br>tion        | Parts coun-<br>ter<br>COUNTER ><br>DRBL-2 | Prior notifi-<br>cation<br>alarm | Replace-<br>ment com-<br>pletion |                       |
| 1   | Pickup Roller Unit | FM1-D470             | 1             | 80,000<br>pages     | Re-<br>place-<br>ment | DF-PU-RL                                  | 40-0125-000<br>1                 | 43-0125                          | User re-<br>placeable |
| 2   | Separation Roller  | FM1-D471             | 1             | 80,000<br>pages     | Re-<br>place-<br>ment | DF-SP-RL                                  | 40-0092-000<br>1                 | 43-0092                          | User re-<br>placeable |
| 3   | Left Hinge         | FE3-5484             | 1             | 150,000<br>times    | Re-<br>place-<br>ment | DF-HNG-L                                  | -                                | 43-0129                          |                       |

\*1: The parts number may be changed due to engineering change.

\*2: All the values described in this column are estimated replacement timing in A4 size. The replacement timing is a reference value in the case of usage in general offices, and the actual value differs depending on the customer environment, operation conditions in the field, etc.

## Single Pass DADF-C1

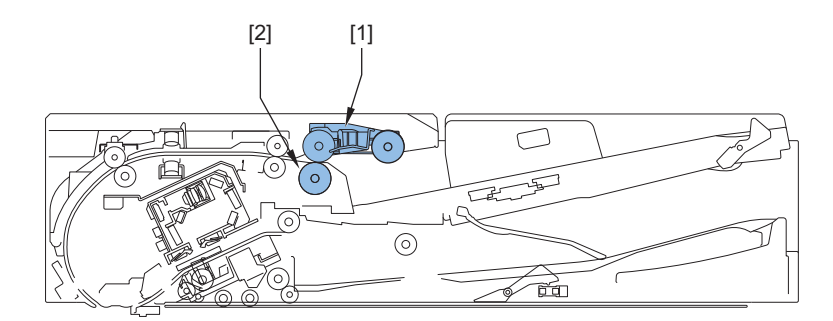

| No. | Parts name         | Parts num- | Q'ty | Estima-           | Service mode                 |                      | Alarm             | Remarks                          |                       |
|-----|--------------------|------------|------|-------------------|------------------------------|----------------------|-------------------|----------------------------------|-----------------------|
|     |                    | ber<br>*1  |      | ted life<br>*2    | Parts<br>counter<br>(DRBL-2) | Life Value<br>(LIFE) | Advance<br>Notice | Replace-<br>ment com-<br>pletion |                       |
| 1   | Pickup Roller Unit | FM1-T417   | 1    | 200,000<br>sheets | DF-P                         | U-RL                 | 40-0125-00<br>02  | 43-0125                          | User re-<br>placeable |
| 2   | Separation Roller  | FM1-T423   | 1    | 200,000<br>sheets | DF-S                         | P-RL                 | 40-0092-00<br>02  | 43-0092                          | User re-<br>placeable |

\*1: The parts number may be changed due to engineering change

\*2: All the values described in this column are estimated replacement timing in A4 size. The replacement timing is a reference value in the case of usage in general offices, and the actual value differs depending on the customer environment, operation conditions in the field, etc.

## Inner Finisher-L1

| No. | Name                    | Parts num- | Quan-           | Work de-                       | Service Mode         |                                  | Alarm Code                                |         |
|-----|-------------------------|------------|-----------------|--------------------------------|----------------------|----------------------------------|-------------------------------------------|---------|
|     | ber<br>*1               | tity       | scription<br>*2 | Parts coun-<br>ter<br>(DRBL-2) | Life Value<br>(LIFE) | Prior notifi-<br>cation<br>alarm | Replace-<br>ment com-<br>pletion<br>alarm |         |
| 1   | Stapler                 | FM1-N381   | 1               | 500,000<br>times               | FIN-STPR             |                                  | -                                         | 43-0611 |
| 2   | Staple-free Staple Unit | FM2-B760   | 1               | 30,000<br>times                | FR-S                 | STPL                             | -                                         | 43-0631 |

\*1: The parts number may be changed due to engineering change.

\*2: All the values described in this column are estimated replacement timing in A4 size. The replacement timing is a reference value in the case of usage in general offices, and the actual value differs depending on the customer environment, operation conditions in the field, etc.

## Booklet Finisher-AE1

| No. | Parts name              | Parts num- | Q'ty | Estimated          | Service mode                   |                      | Alarm             | Code                             |
|-----|-------------------------|------------|------|--------------------|--------------------------------|----------------------|-------------------|----------------------------------|
|     |                         | ber<br>*1  |      | life<br>*2         | Parts coun-<br>ter<br>(DRBL-2) | Life Value<br>(LIFE) | Advance<br>Notice | Replace-<br>ment com-<br>pletion |
| 1   | Stapler                 | FM1-L281   | 1    | 500,000<br>times   | FIN-STPR                       |                      | -                 | 43-0611                          |
| 2   | Stitcher Unit           | FL0-6966   | 1    | 100,000<br>times   | SDL-STP                        |                      | -                 | 43-0612                          |
| 3   | Staple-free Staple Unit | FM2-C175   | 1    | 30,000<br>times    | FR-STPL                        |                      | -                 | 43-0631                          |
| 4   | Tray Torque Limiter     | FE3-9778   | 2    | 200,000<br>times   | TRY-TQLM                       |                      | -                 | 43-0655                          |
| 5   | Paddle Unit             | FE3-6957   | 4    | 1,000,000<br>times | FIN-N                          | IPDL                 | -                 | 43-0681                          |

\*1: The parts number may be changed due to engineering change.

\*2: All the values described in this column are estimated replacement timing in A4 size. The replacement timing is a reference value in the case of usage in general offices, and the actual value differs depending on the customer environment, operation conditions in the field, etc.

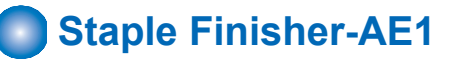

| No. | Parts name              | Parts num- | Parts num- Q'ty Estimated Service mode Alarm Code |                    | Service mode                   |                      | Code                             |                                |
|-----|-------------------------|------------|---------------------------------------------------|--------------------|--------------------------------|----------------------|----------------------------------|--------------------------------|
|     |                         | ber<br>*1  |                                                   | life<br>*2         | Parts coun-<br>ter<br>(DRBL-2) | Life Value<br>(LIFE) | Prior notifi-<br>cation<br>alarm | Replace-<br>ment<br>completion |
| 1   | Stapler                 | FM1-L281   | 1                                                 | 500,000<br>times   | FIN-STPR                       |                      | -                                | 43-0611                        |
| 2   | Staple-free Staple Unit | FM2-C175   | 1                                                 | 30,000<br>times    | FR-STPL                        |                      | -                                | 43-0631                        |
| 3   | Tray Torque Limiter     | FE3-9778   | 2                                                 | 200,000<br>times   | TRY-TQLM                       |                      | -                                | 43-0655                        |
| 4   | Paddle Unit             | FE3-6957   | 4                                                 | 1,000,000<br>times | FIN-N                          | 1PDL                 | -                                | 43-0681                        |

\*1: The parts numbers may change due to the changes of design and other causes.

\*2: All the values described in this column are estimated replacement timing in A4 size. The estimated life is a reference value in the case of usage in a general office, and the actual value varies depending on the factors including customer environment, field operation status and service administration.

## **Periodical Maintenance**

## B Host Machine

| No. | Name                                     | Cleaning Method                                             | Timing            |
|-----|------------------------------------------|-------------------------------------------------------------|-------------------|
| 1   | Patch Sensor                             | Blow cleaning or clean with a tightlywrung wet cotton swab  | When Needed       |
| 2   | Pre-transfer Cover Sheet                 | Remove smear/foreign objects with alcohol and lint-free pa- | When ITB Replaced |
| 3   | Pre-transfer Guide                       | per.                                                        | When Needed       |
| 4   | Secondary Transfer Roller Guide Assembly |                                                             |                   |
| 5   | Registration Roller                      |                                                             |                   |
| 6   | Registration Assembly                    |                                                             |                   |
| 7   | Cassette1 Vertical Path<br>Roller        |                                                             |                   |
| 8   | Duplex Roller 1                          |                                                             |                   |
| 9   | Duplex Roller 2                          |                                                             |                   |
| 10  | First Delivery Roller                    |                                                             |                   |
| 11  | Second Delivery Roller                   |                                                             |                   |
| 12  | Third Delivery Roller                    |                                                             |                   |
| 13  | Copy Board Glass(Both side)              | Clean when too smeared (incl. the White Plate on the back)  |                   |
| 14  | Stream Reading<br>Glass(Both side)       | Clean when too smeared                                      |                   |
| 15  | Scanner mirror (1 to 5)                  |                                                             |                   |

## DADF

| Category               | Name                   | Interval         | Descrip-<br>tiRemark-<br>son | Remarks                                                        |
|------------------------|------------------------|------------------|------------------------------|----------------------------------------------------------------|
| DADF-BA1               | Registration Roller    | When nee-<br>ded | Cleaning                     | Performed as needed during a visit for parts replacement, etc. |
|                        | ADF height adjustment  | When nee-<br>ded | Adjustment                   |                                                                |
|                        | Pickup Roller          | When nee-<br>ded | Cleaning                     |                                                                |
|                        | Retard Roller          | When nee-<br>ded | Cleaning                     |                                                                |
|                        | Separation Roller      | When nee-<br>ded | Cleaning                     |                                                                |
|                        | Feed Guide/Rib         | When nee-<br>ded | Cleaning                     |                                                                |
|                        | Delivery Roller/Rib    | When nee-<br>ded | Cleaning                     |                                                                |
|                        | Rollers/Driven Rollers | When nee-<br>ded | Cleaning                     |                                                                |
|                        | Scrapers               | When nee-<br>ded | Cleaning                     |                                                                |
| Single Pass<br>DADF-C1 | Post-Separation Sensor | When nee-<br>ded | Cleaning                     |                                                                |
|                        | Registration Roller    | When nee-<br>ded | Cleaning                     |                                                                |
|                        | Lead Roller 1          | When nee-<br>ded | Cleaning                     |                                                                |
|                        | Lead Roller 2          | When nee-<br>ded | Cleaning                     |                                                                |

#### 4. Periodical Service

| Category               | Name                                     | Interval         | Descrip-<br>tiRemark-<br>son | Remarks                                                        |
|------------------------|------------------------------------------|------------------|------------------------------|----------------------------------------------------------------|
| Single Pass<br>DADF-C1 | Delivery Roller                          | When nee-<br>ded | Cleaning                     | Performed as needed during a visit for parts replacement, etc. |
|                        | Pullout Roller                           | When nee-<br>ded | Cleaning                     |                                                                |
|                        | Rollers/Driven Rollers                   | When nee-<br>ded | Cleaning                     |                                                                |
|                        | Original Tray Sensor                     | When nee-<br>ded | Cleaning                     |                                                                |
|                        | Double Feed Sensor (lightemitting side)  | When nee-<br>ded | Cleaning                     |                                                                |
|                        | Double Feed Sensor (lightreceiving side) | When nee-<br>ded | Cleaning                     |                                                                |
|                        | ADF height adjustment                    | When nee-<br>ded | Adjustment                   |                                                                |

# 5

# Parts Replacement and Cleaning

| Preface                           | .203  |
|-----------------------------------|-------|
| Parts List                        | . 204 |
| External Cover/Interior System    | . 220 |
| Original Exposure System          | .242  |
| Original Feed System (Single Pass |       |
| DADF)                             | .261  |
| Controller System                 | .293  |
| Laser Exposure System             | .299  |
| Image Formation System            | . 301 |
| Fixing System                     | .330  |
| Pickup Feed System                | . 342 |
| Cleaning                          | .361  |
|                                   |       |

#### Preface

## Outline

This chapter describes disassembly and reassembly procedures of the printer. The service technician is to identify the cause of printer failures following the disassembly procedures of each part to replace the defective parts or the consumable parts. Note the following precautions when working on the printer.

- Before disassembling or reassembling the printer, be sure to disconnect its power cord from the electrical outlet.
- During disassembly, reassembly or transportation of the printer, remove the cartridge if required. When the cartridge is out of the printer, put it in a protective bag even in a short period of time to prevent the adverse effect of light.
- · Reassembling procedures are followed by the reverse of disassembly unless otherwise specified.
- Note the length, diameters, and locations of screws as you remove them. When reassembling the printer, be sure to use them in their original locations.
- Do not run the printer with any parts removed as a general rule.
- Ground yourself by touching the metal part of the printer before handling the PCB to reduce the possibility of damage caused by static electricity.
- When you replace the part that the rating plate or the product code label is attached, be sure to remove the rating plate or the product code label and put it to the new part.

#### NOTE:

Depending on the model, the illustration may differ from the actual machine, but the procedure is the same.
# Parts List

# Host Machine (Front view, Left side)

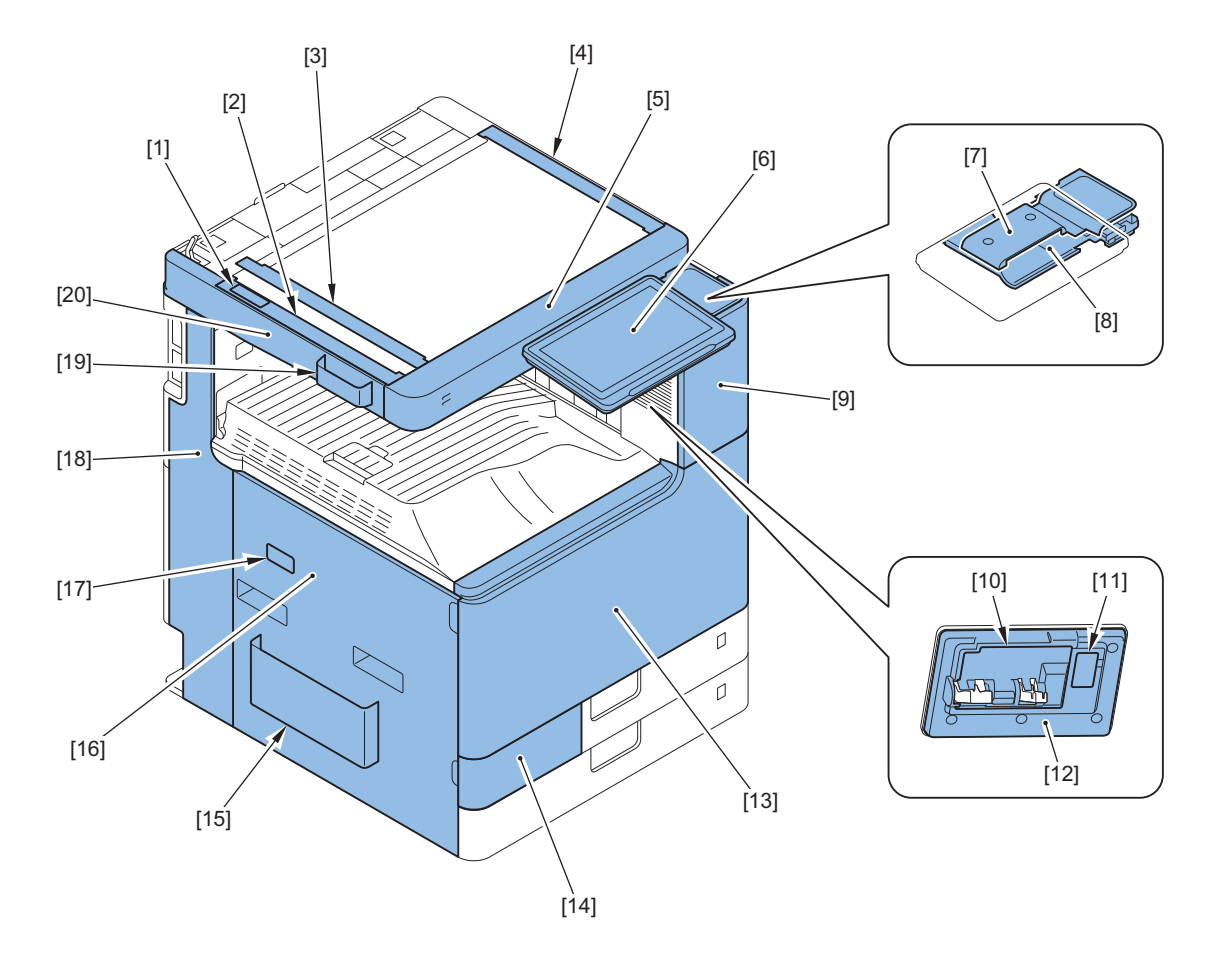

| No.  | Name                             | Remarks |
|------|----------------------------------|---------|
| [1]  | Reader Left Upper Cover          |         |
| [2]  | Reader Left Retaining Cover      |         |
| [3]  | Reader Glass Support Cover       |         |
| [4]  | Reader Right Retaining Cover     |         |
| [5]  | Reader Front Cover               |         |
| [6]  | Control Panel                    |         |
| [7]  | Control Panel Arm Cover (Top)    |         |
| [8]  | Control Panel Arm Cover (Bottom) |         |
| [9]  | Top Cover (Right Front)          |         |
| [10] | Control Panel connector cover    |         |
| [11] | Service Switch Cover             |         |
| [12] | Control Panel Cover (Lower)      |         |
| [13] | Front Cover                      |         |
| [14] | Waste Toner Assembly Cover       |         |
| [15] | Service Book Holder              |         |
| [16] | Left Cover                       |         |
| [17] | Face Cover                       |         |
| [18] | Left Cover (Rear)                |         |
| [19] | Glass Cleaning Sheet Storage Box |         |
| [20] | Reader Left Cover                |         |

# Main Machine (Inside the machine)

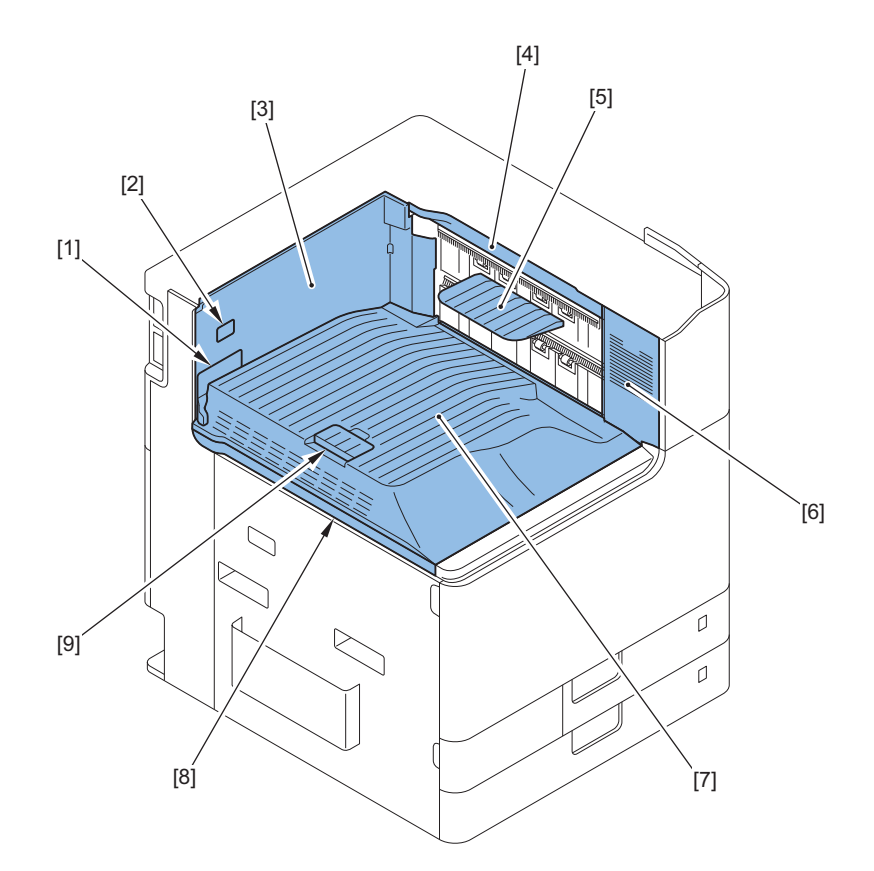

| No. | Name                               | Remarks |
|-----|------------------------------------|---------|
| [1] | Inner Connector Cover              |         |
| [2] | Second Delivery Tray Support Plate |         |
| [3] | Inner Delivery Cover               |         |
| [4] | Inner Cover (Right Upper)          |         |
| [5] | Reverse Trailing Edge Guide        |         |
| [6] | Inner Right Cover                  |         |
| [7] | First Delivery Tray                |         |
| [8] | Inner Lower Cover                  |         |
| [9] | Push-out Stopper                   |         |

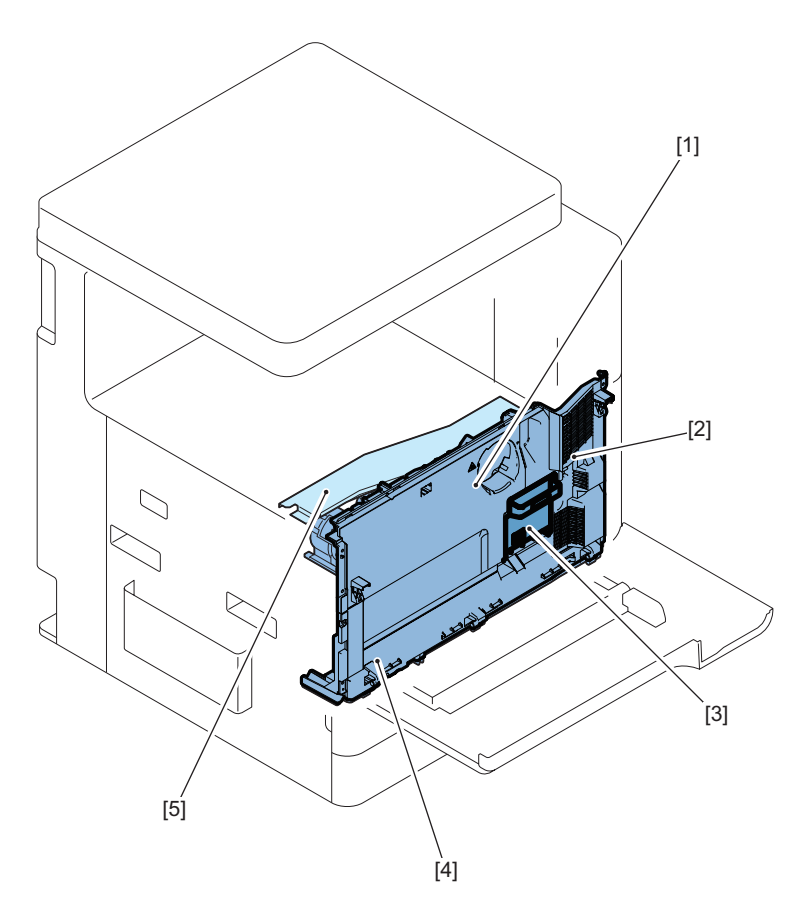

| No. | Name                           | Remarks |
|-----|--------------------------------|---------|
| [1] | Front Inner Upper Cover        |         |
| [2] | Fan Holder                     |         |
| [3] | Drum Unit Retaining Cover (Bk) |         |
| [4] | Front Inner Lower Cover        |         |
| [5] | Inner Lower Cover              |         |

# Main Machine (Rear view, Right side)

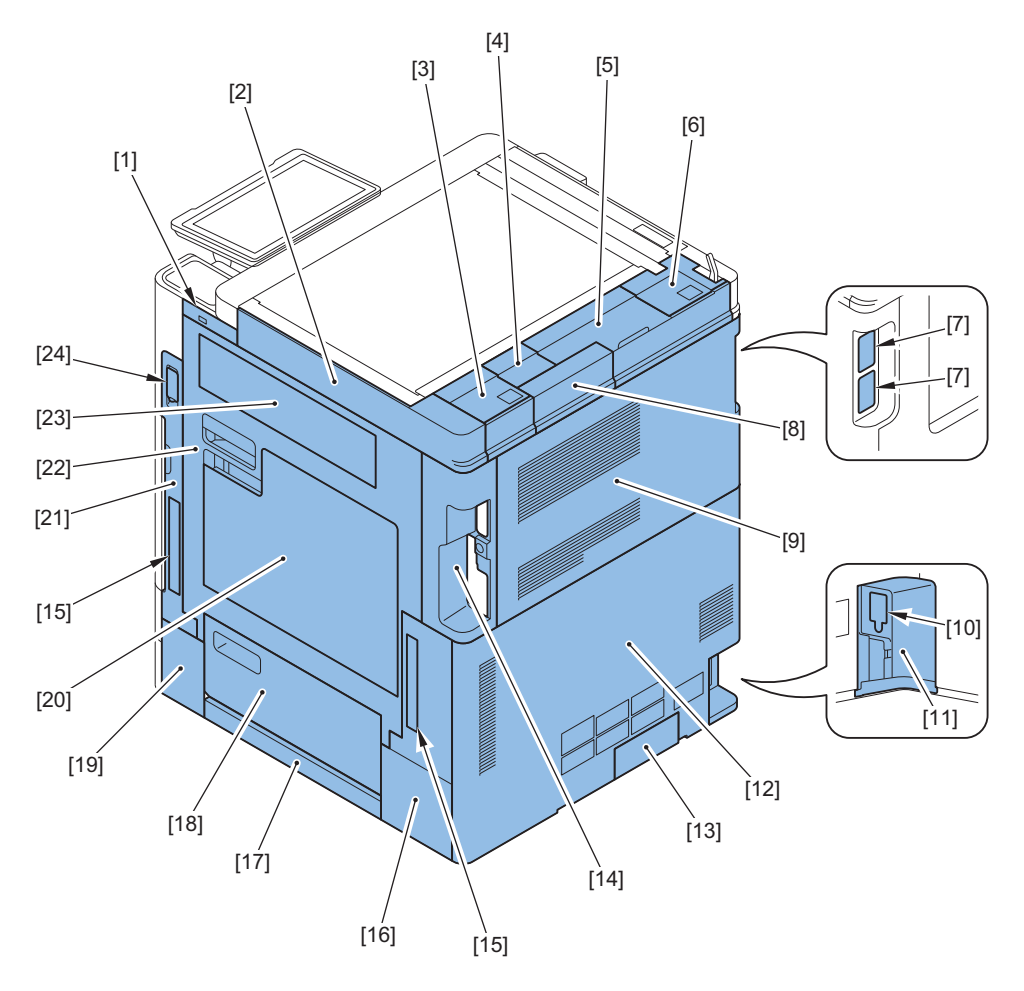

| No.  | Name                                 | Remarks |
|------|--------------------------------------|---------|
| [1]  | USB Cover                            |         |
| [2]  | Reader Right Cover                   |         |
| [3]  | Reader Hinge Lower Cover (Right)     |         |
| [4]  | Remove the Maintenance Cover (Upper) |         |
| [5]  | Reader Rear Cover                    |         |
| [6]  | Reader Hinge Lower Cover (Left)      |         |
| [7]  | Face Cover                           |         |
| [8]  | Reader PCB Cover                     |         |
| [9]  | Cover (Rear Upper)                   |         |
| [10] | Environment Heater Switch Cover      |         |
| [11] | Power Supply Cord Cover              |         |
| [12] | Cover (Rear Lower)                   |         |
| [13] | Connector Cover                      |         |
| [14] | Right Cover (Rear Upper)             |         |
| [15] | Handle Cover                         |         |
| [16] | Right Cover (Rear Lower)             |         |
| [17] | Right Cover (Lower)                  |         |
| [18] | Right Door (Lower)                   |         |
| [19] | Right Cover (Front Lower)            |         |
| [20] | Multi-purpose Tray                   |         |
| [21] | Right Cover (Front Upper)            |         |
| [22] | Right Door                           |         |
| [23] | Third Delivery Outlet Cover          |         |
| [24] | Main Power Switch Cover              |         |

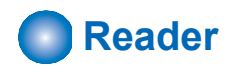

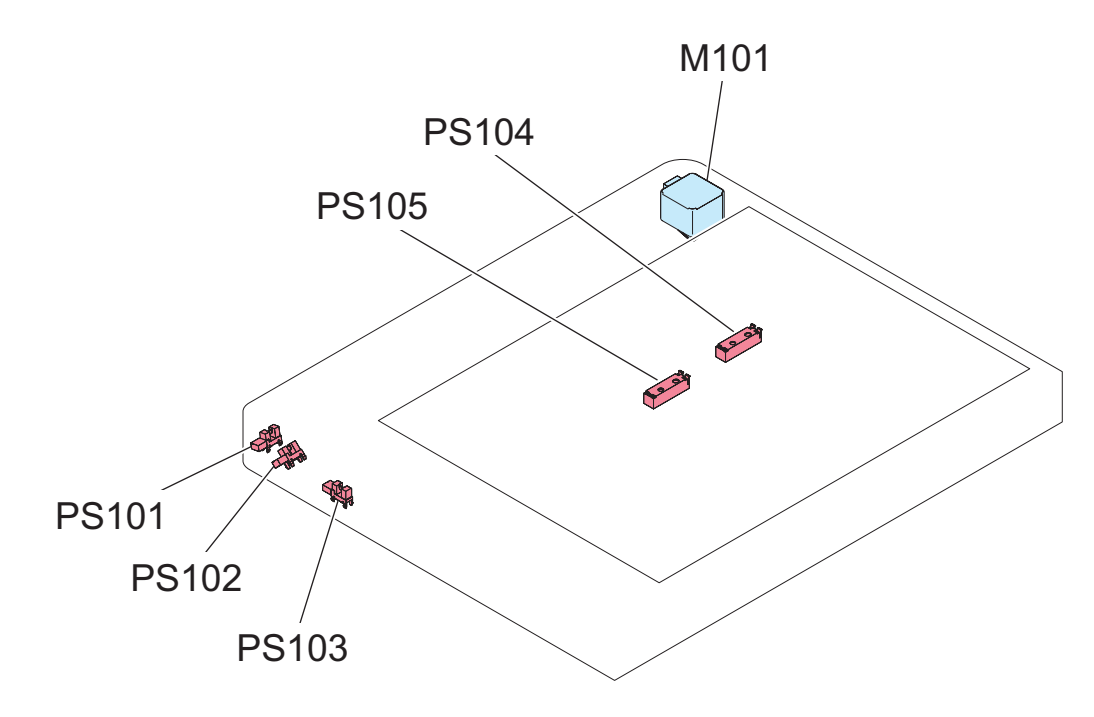

| No.     | Name                          |
|---------|-------------------------------|
| M101    | Reader Scanner Motor          |
| PS101   | DADF Open/Close Sensor 1      |
| PS102   | DADF Open/Close Sensor 2      |
| PS103   | Reader Scanner Unit HP Sensor |
| PS104   | Original Size Sensor 1        |
| PS105*1 | Original Size Sensor 2        |

\*1 : Use the AB/INCH type sensor option only when connected.

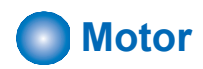

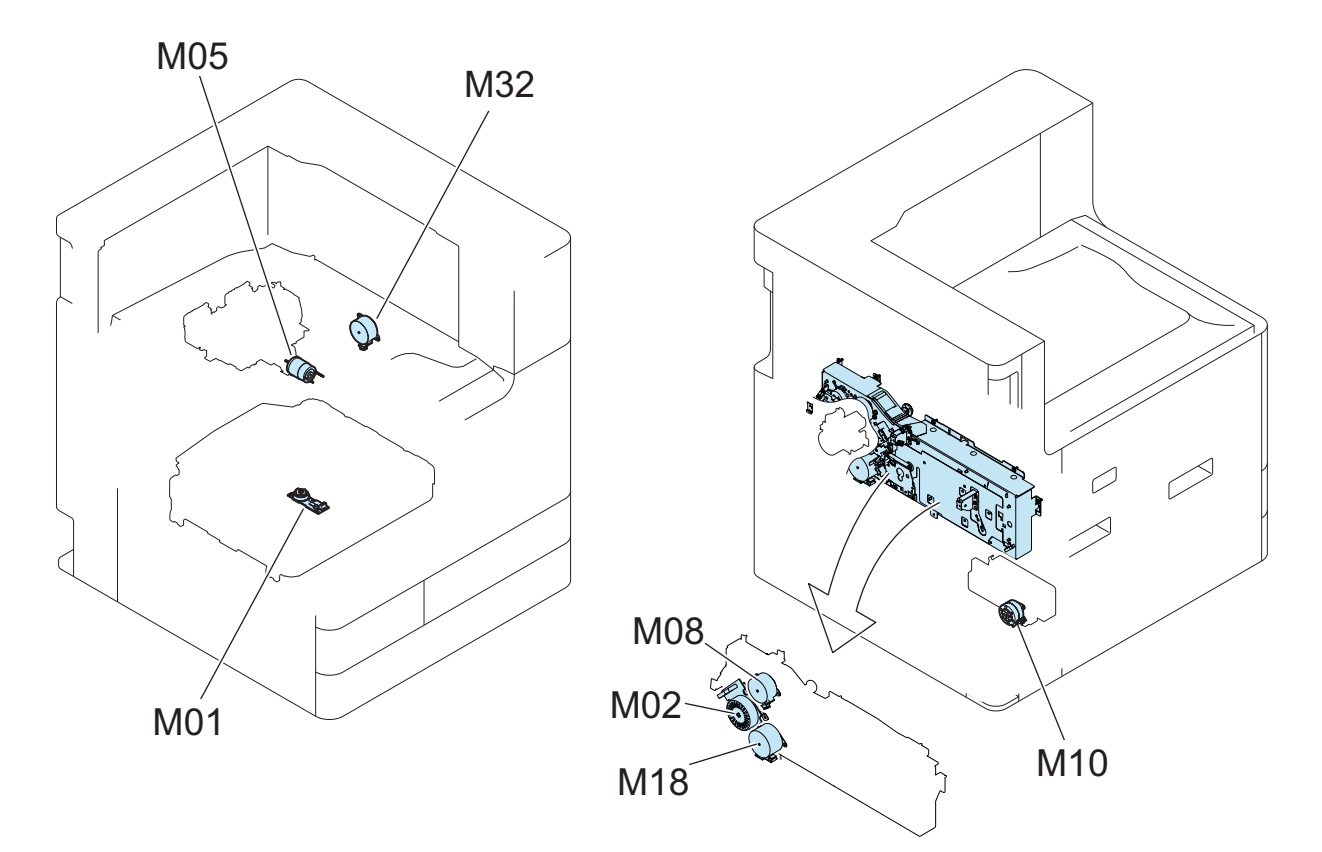

| No. | Name                                      | Remarks                 |
|-----|-------------------------------------------|-------------------------|
| M01 | Laser Scanner Motor                       |                         |
| M02 | Bk Drum ITB Motor                         |                         |
| M05 | Bottle Motor (CBk)                        |                         |
| M08 | Primary Transfer Disengagement Mo-<br>tor |                         |
| M10 | Waste Toner Feed Motor                    |                         |
| M18 | Developing Motor (Bk)                     |                         |
| M32 | End Cooling Fan Shutter Motor             | only 35ppm, 45ppm model |

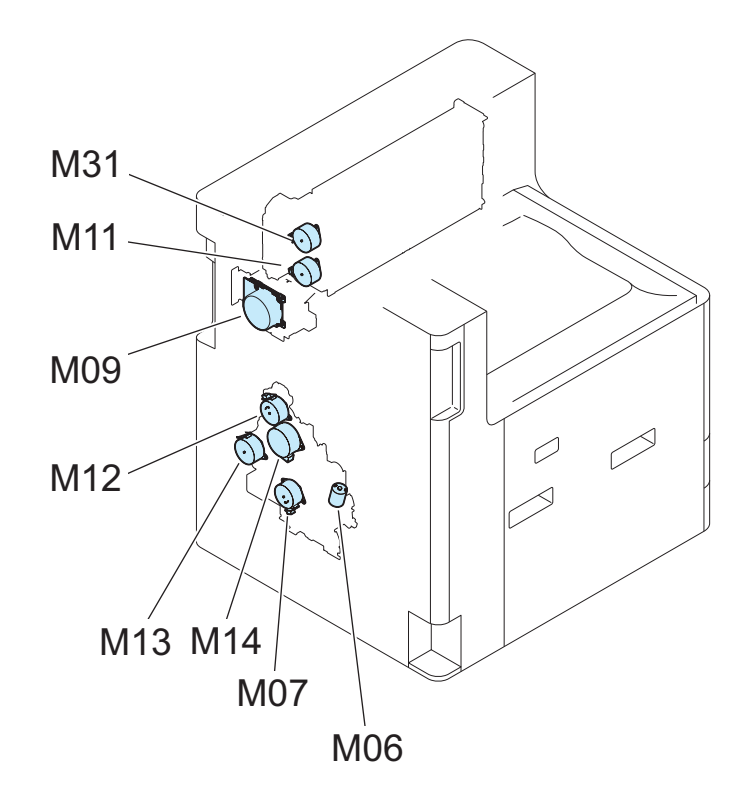

| No. | Name                                            | Remarks |
|-----|-------------------------------------------------|---------|
| M06 | Cassette 1, 2 Lifter Motor                      |         |
| M07 | Cassette 1, 2 Pickup Motor                      |         |
| M09 | Fixing Motor                                    |         |
| M11 | Primary Delivery Motor                          |         |
| M12 | Registration Motor                              |         |
| M13 | Cassette 1,2 Feed/Multi-purpose<br>Pickup Motor |         |
| M14 | Duplex Merging Motor                            |         |
| M31 | Second Delivery Motor                           |         |

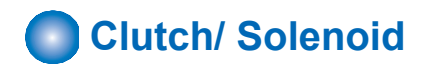

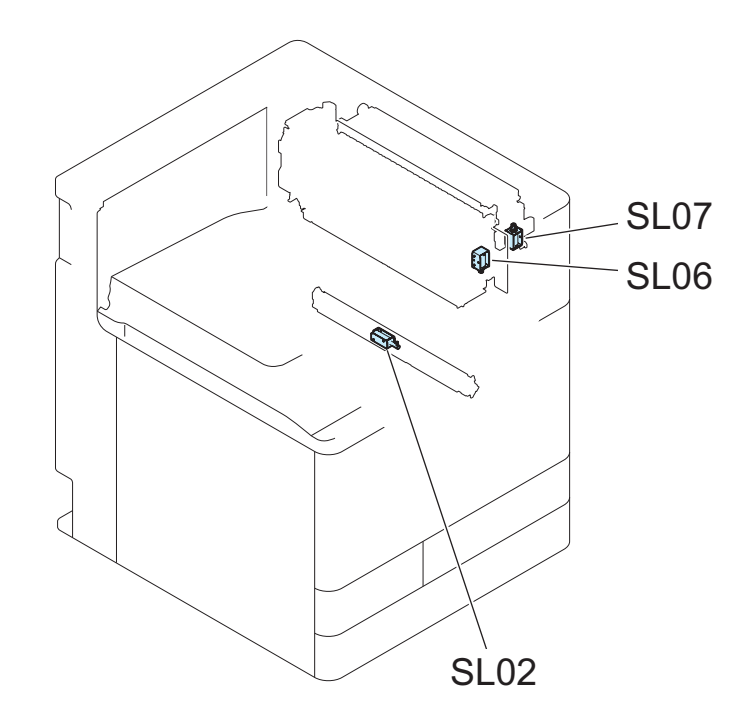

| No.  | Name                              | Remarks |
|------|-----------------------------------|---------|
| SL02 | Registration Shutter Solenoid     |         |
| SL06 | Primary, Second Delivery Solenoid |         |
| SL07 | Third Delivery Solenoid           |         |

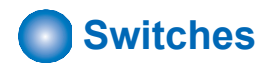

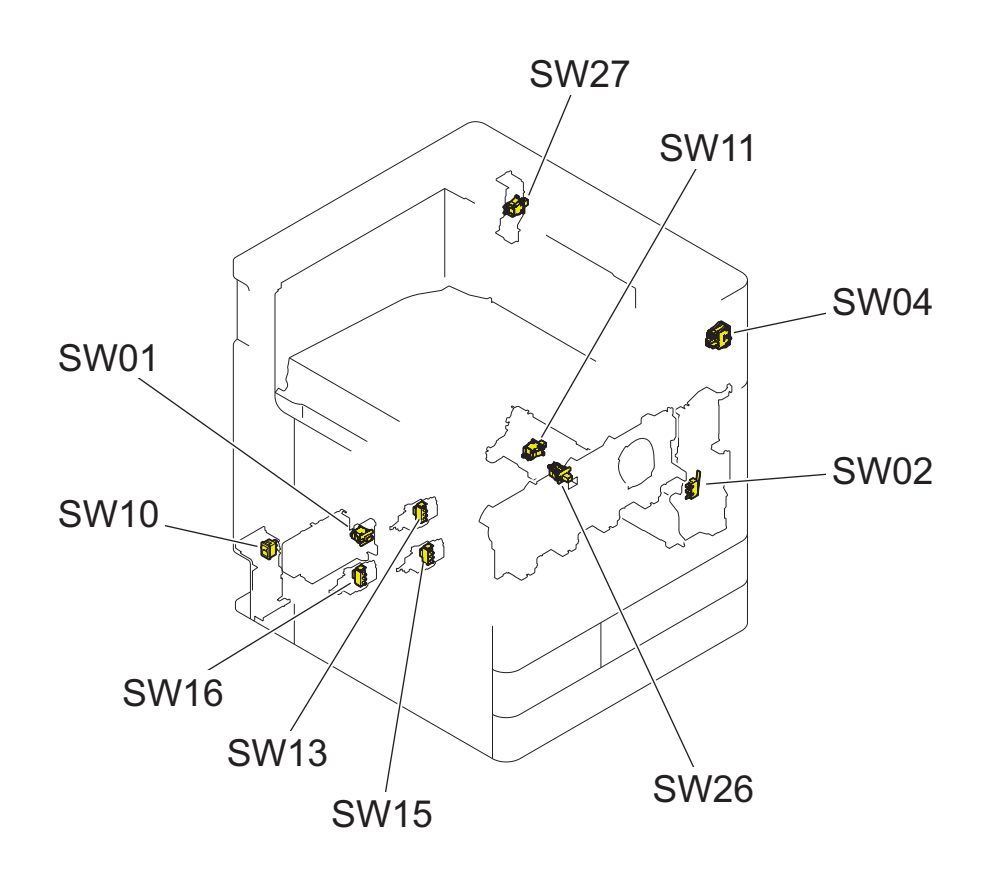

| No.  | Name                                              | Remarks |
|------|---------------------------------------------------|---------|
| SW01 | Waste Toner Container Detection<br>Switch         |         |
| SW02 | Interlock Switch                                  |         |
| SW04 | Main Power Supply Switch                          |         |
| SW10 | Dehumidification Switch                           |         |
| SW11 | Right Lower Door Open/Close Detec-<br>tion Switch |         |
| SW13 | Cassette 1 Size Switch                            |         |
| SW15 | Cassette 2 Size Switch A                          |         |
| SW16 | Cassette 2 Size Switch B                          |         |
| SW26 | Front Door Switch                                 |         |
| SW27 | Right Door Open/Close Detection<br>Switch         |         |

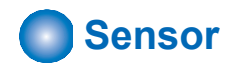

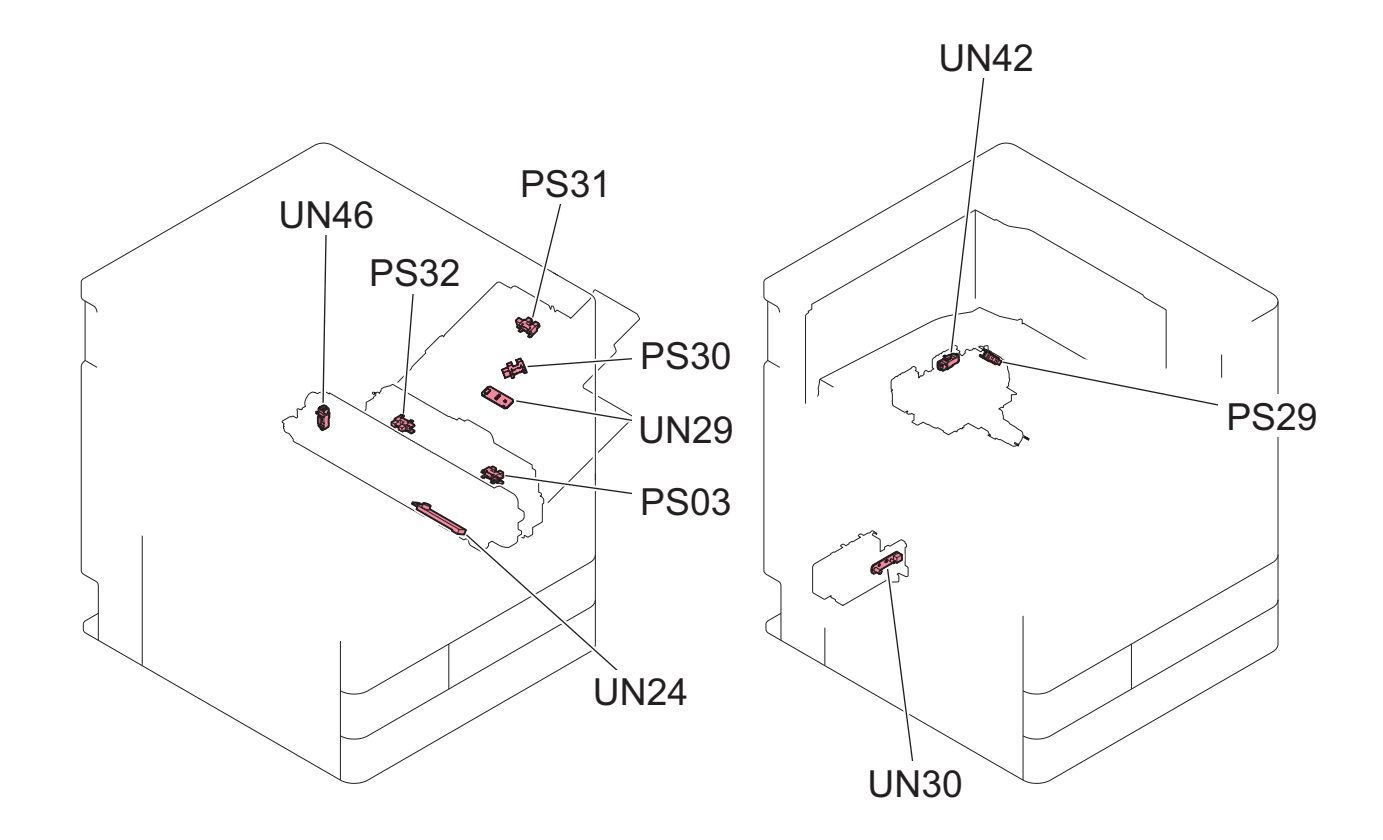

| No.  | Name                                              | Remarks |
|------|---------------------------------------------------|---------|
| PS03 | Multi-purpose Tray Paper Sensor                   |         |
| PS29 | Toner supply sensor (Bk)                          |         |
| PS30 | Multi-purpose Tray Paper Length<br>Sensor 1       |         |
| PS31 | Multi-purpose Tray Paper Length<br>Sensor 2       |         |
| PS32 | Multi-Purpose Tray HP Sensor                      |         |
| UN24 | Toner Density Sensor (Bk)                         |         |
| UN29 | Multi-purpose Tray Paper Width De-<br>tection PCB |         |
| UN30 | Waste Toner Sensor PCB                            |         |
| UN42 | Bottle Unit New/Old Sensor (Bk)                   |         |
| UN46 | Drum Unit New/Old Sensor (Bk)                     |         |

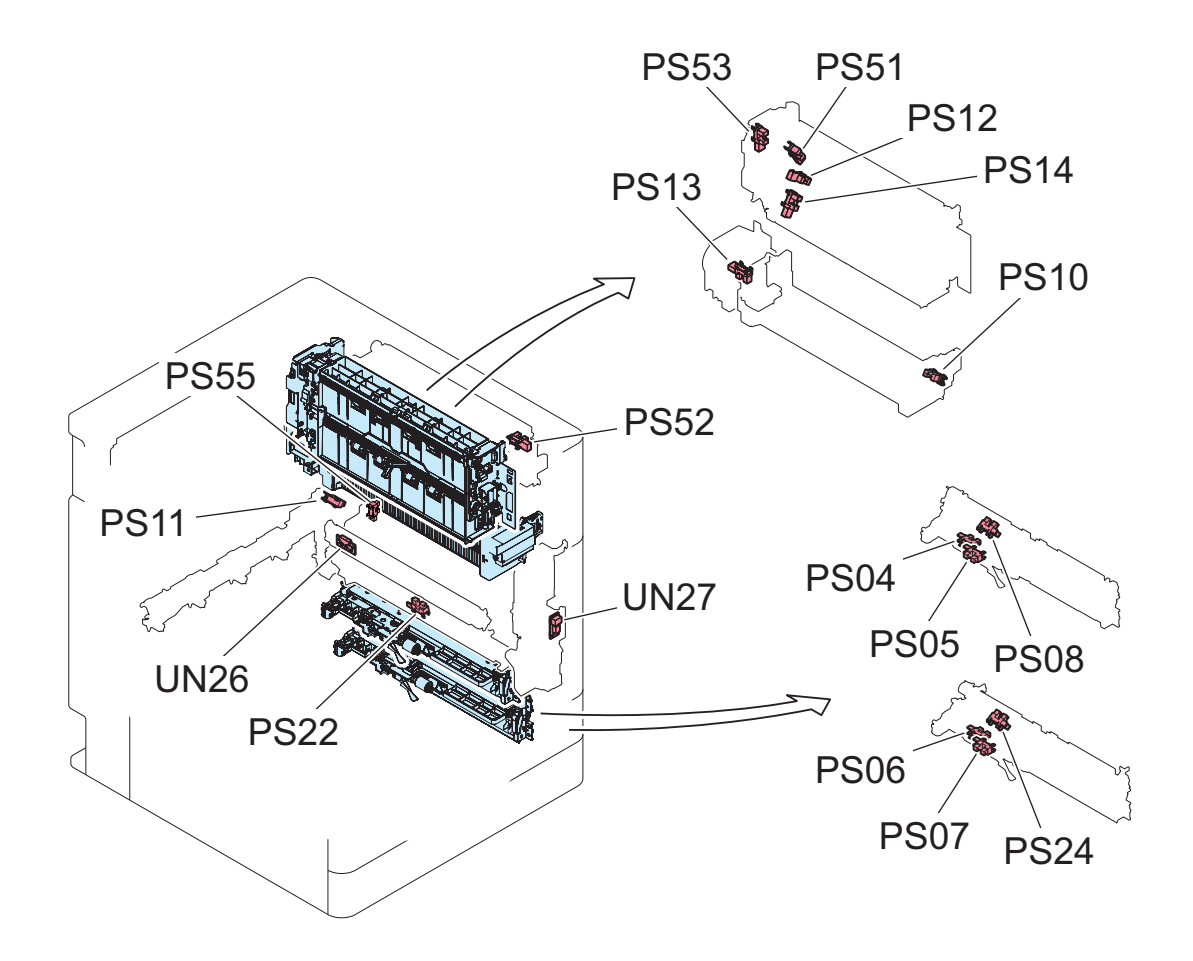

| No.  | Name                              | Remarks                 |
|------|-----------------------------------|-------------------------|
| PS04 | Cassette 1 Lifter Sensor          |                         |
| PS05 | Cassette 1 Paper Sensor           |                         |
| PS06 | Cassette 2 Lifter Sensor          |                         |
| PS07 | Cassette 2 Paper Sensor           |                         |
| PS08 | Cassette 1 Vertical Path Sensor   |                         |
| PS10 | Fixing Delivery Sensor            |                         |
| PS11 | Arch Sensor                       |                         |
| PS12 | Delivery Vertical Path Sensor     |                         |
| PS13 | Fixing Pressure Release Sensor    |                         |
| PS14 | First Delivery Sensor             |                         |
| PS22 | Pre-Registration Sensor           |                         |
| PS24 | Cassette 2 Vertical Path Sensor   |                         |
| PS51 | Second Delivery/Reverse Sensor    |                         |
| PS52 | Third Delivery Sensor             | Option                  |
| PS53 | Second Delivery Paper Full Sensor |                         |
| PS55 | Fan Shutter Hp Sensor             | only 45ppm, 35ppm model |
| UN26 | Patch Sensor Unit                 |                         |
| UN27 | Environment Sensor                |                         |

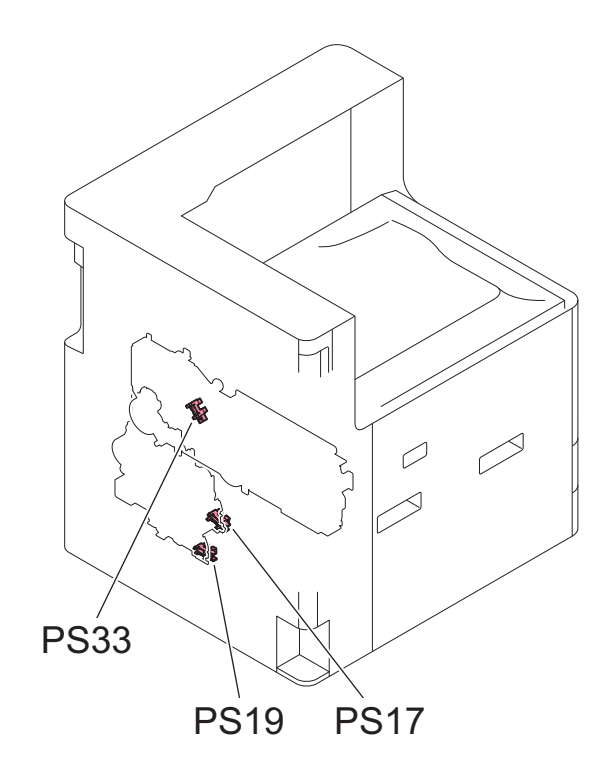

| No.  | Name                                     | Remarks |
|------|------------------------------------------|---------|
| PS17 | Cassette 1 Paper Level Sensor A          |         |
| PS19 | Cassette 2 Paper Level Sensor A          |         |
| PS33 | Primary Transfer Disengagement HP Sensor |         |

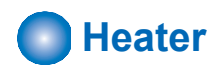

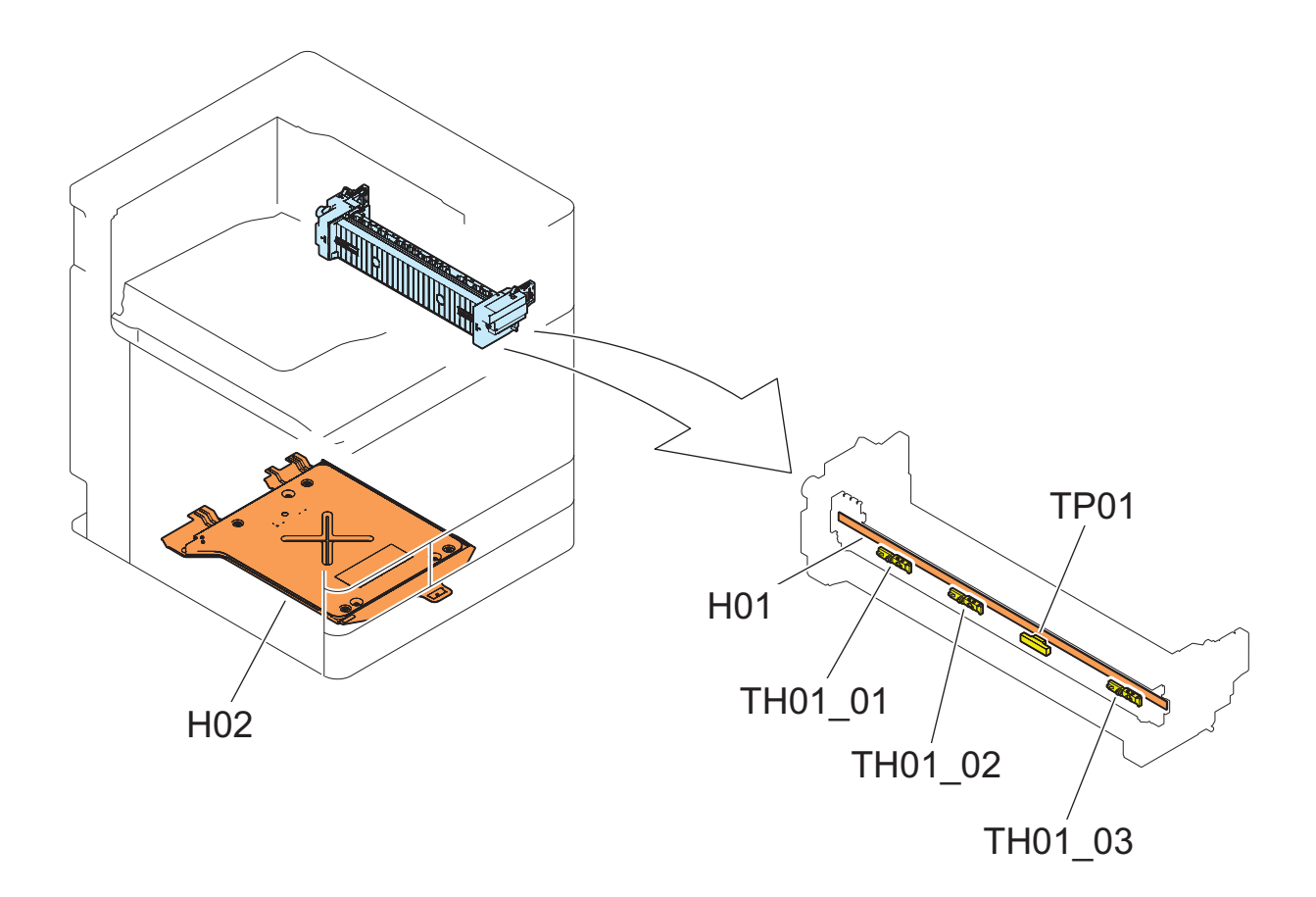

| No.     | Name                     | Remarks |
|---------|--------------------------|---------|
| H01     | Fixing Heater            |         |
| H02     | Cassette Heater          |         |
| TH01_01 | Sub Thermistor 2         |         |
| TH01_02 | Main Thermistor          |         |
| TH01_03 | Sub Thermistor 1         |         |
| TP01    | Fixing Thermistor switch |         |

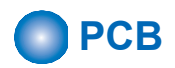

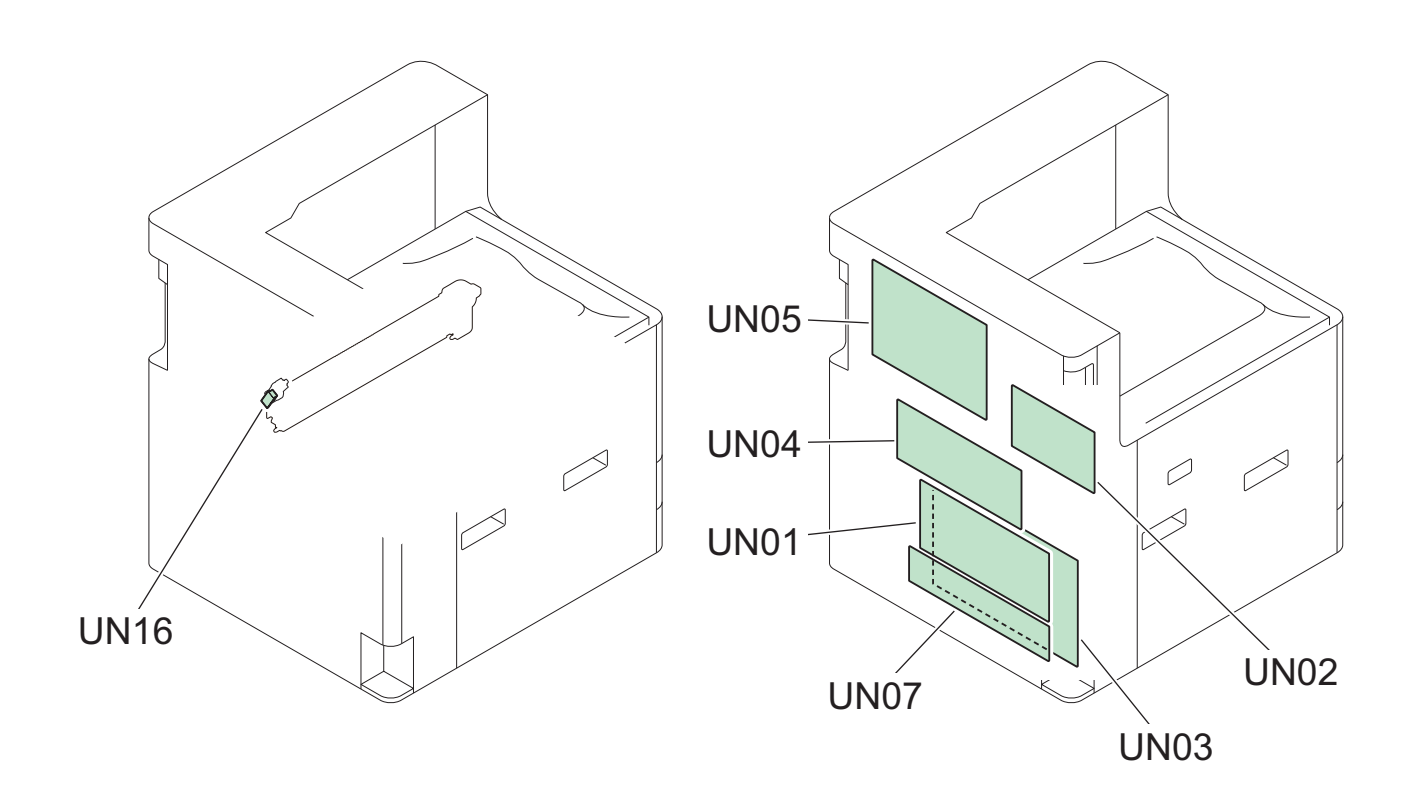

| No.  | Name                                | Remarks |
|------|-------------------------------------|---------|
| UN01 | Low Voltage Power Supply PCB        |         |
| UN02 | Primary Transfer High Voltage PCB   |         |
| UN03 | Secondary Transfer High Voltage PCB |         |
| UN04 | DC Controller PCB                   |         |
| UN05 | Main Controller PCB                 |         |
| UN07 | AC Driver PCB                       |         |
| UN16 | Pre-exposure LED PCB (Bk)           |         |

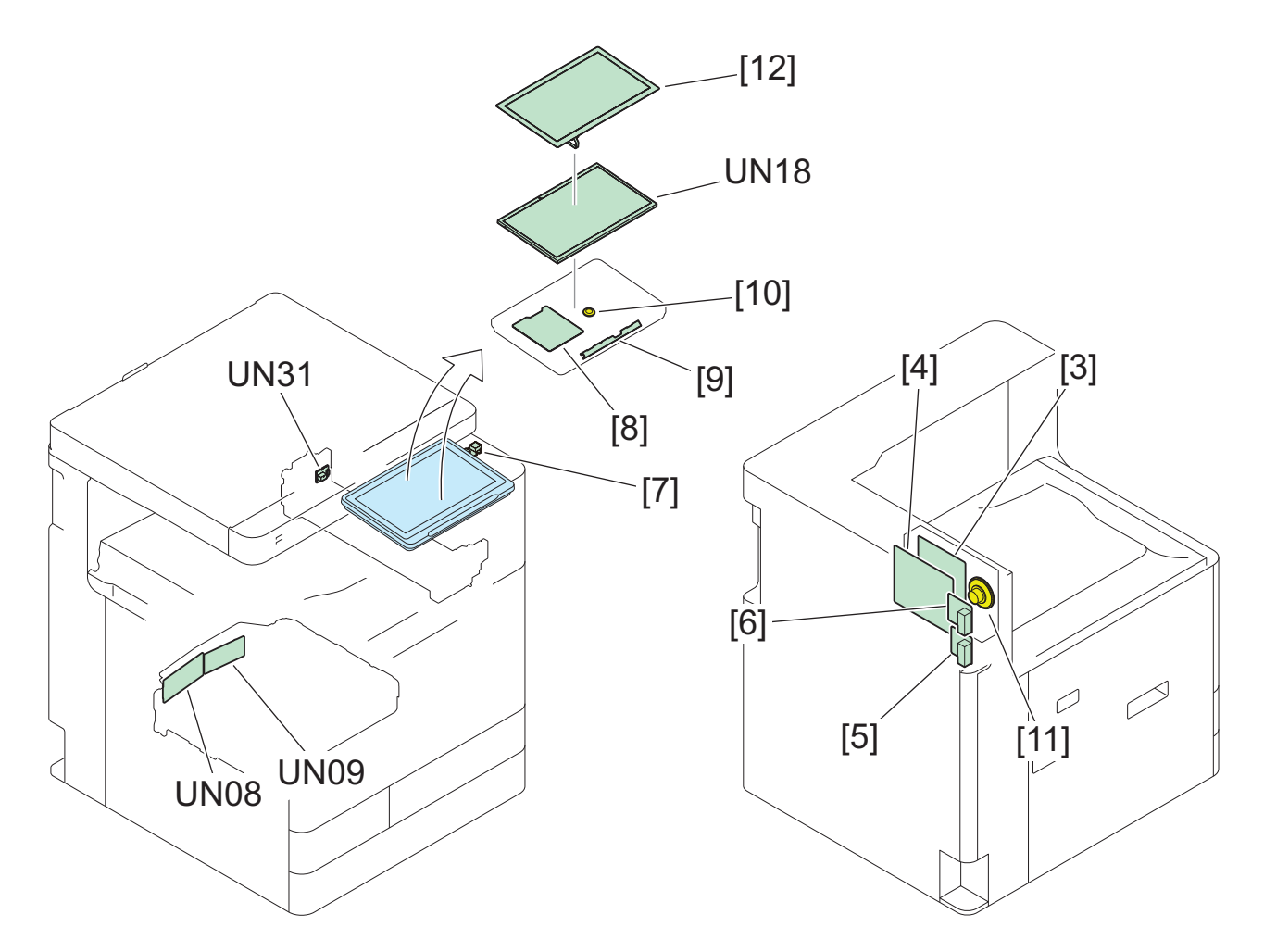

| No.  | Name                  | Remarks |
|------|-----------------------|---------|
| UN08 | Y/M Laser Driver PCB  |         |
| UN09 | C/Bk Laser Driver PCB |         |
| UN18 | 10.1 inch WSVGA LCD   |         |
| UN31 | Fixing Memory PCB     |         |
| [3]  | 1-line Fax            |         |
| [4]  | FAX 2nd Line          |         |
| [5]  | 1st Line Modular      |         |
| [6]  | 2nf Line Modular      |         |
| [7]  | USB PCB               |         |
| [8]  | Control Panel CPU PCB |         |
| [9]  | Control Panel LED PCB |         |
| [10] | Control Panel Speaker |         |
| [11] | FAX Speaker           |         |
| [12] | Touch Panel           |         |

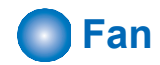

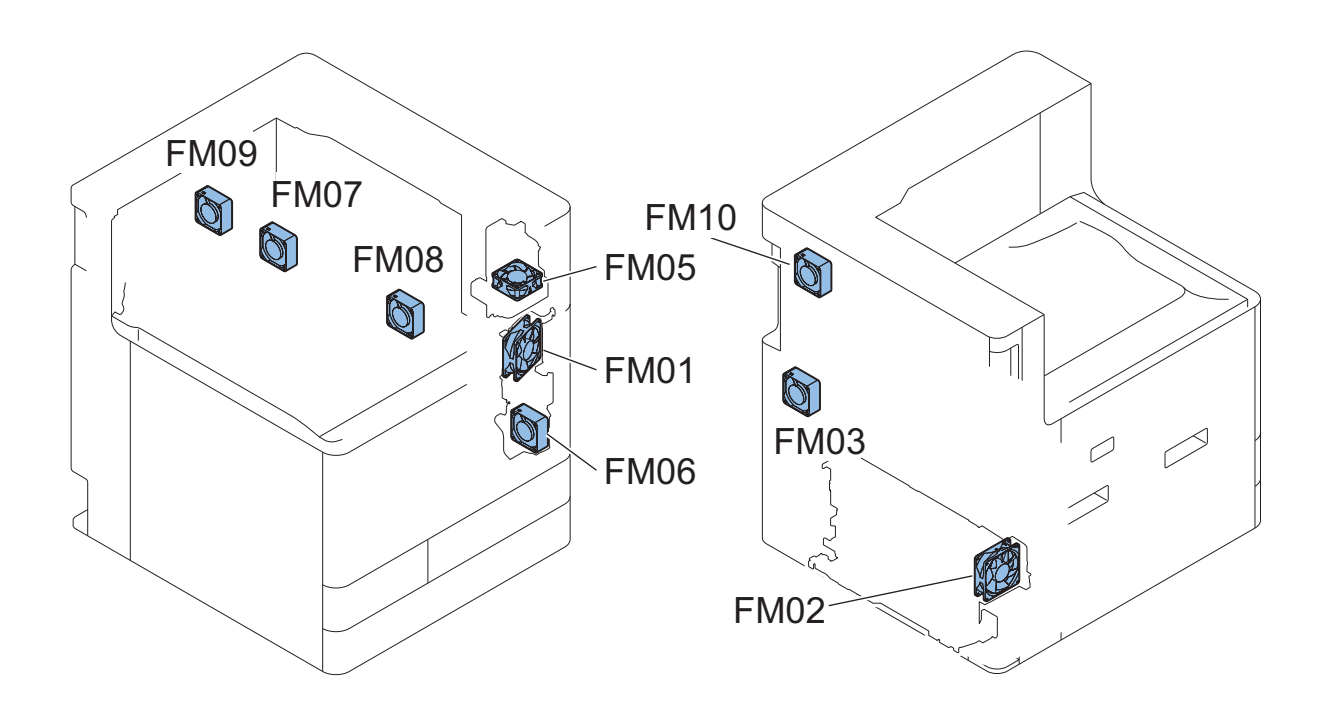

| No.  | Name                           | Remarks       |
|------|--------------------------------|---------------|
| FM01 | Front Fan                      |               |
| FM02 | Power Supply Cooling Fan       |               |
| FM03 | Motor Cooling Fan              | 35/45ppm only |
| FM05 | Paper Cooling Fan              |               |
| FM06 | Developing Fan                 |               |
| FM07 | End Cooling Fan 1              | 35/45ppm only |
| FM08 | End Cooling Fan 2              | 35/45ppm only |
| FM09 | Secondary Transfer Exhaust Fan | 35/45ppm only |
| FM10 | Fixing Unit Fan                |               |

## **External Cover/Interior System**

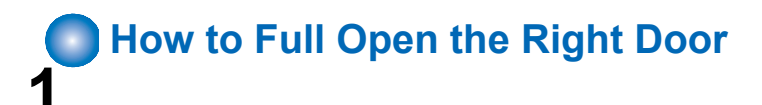

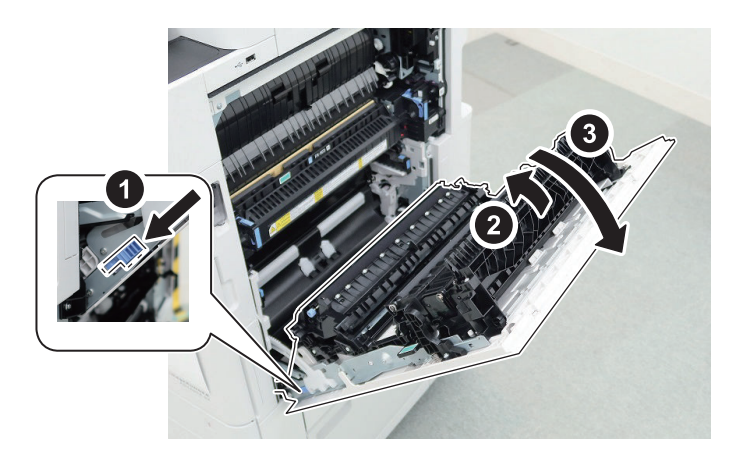

#### CAUTION:

"1" is to put your finger on the top of the lever and press it down the lever must be pushed down to the end

# Removing the Right Door

### Preparation

- 1. Pull out the Cassettes 1 and 2.
- 2. Open the Right Door/Right Door (Lower)(Option)
- 3. Remove the Right Cover (Rear Upper).
- 4. Remove the Right Cover Assembly (Rear Lower).
- 5. Remove the Right Cover (Front Lower) and Right Door (Lower).
- 6. Open the Multi-purpose Tray Pickup Tray.

### Procedure

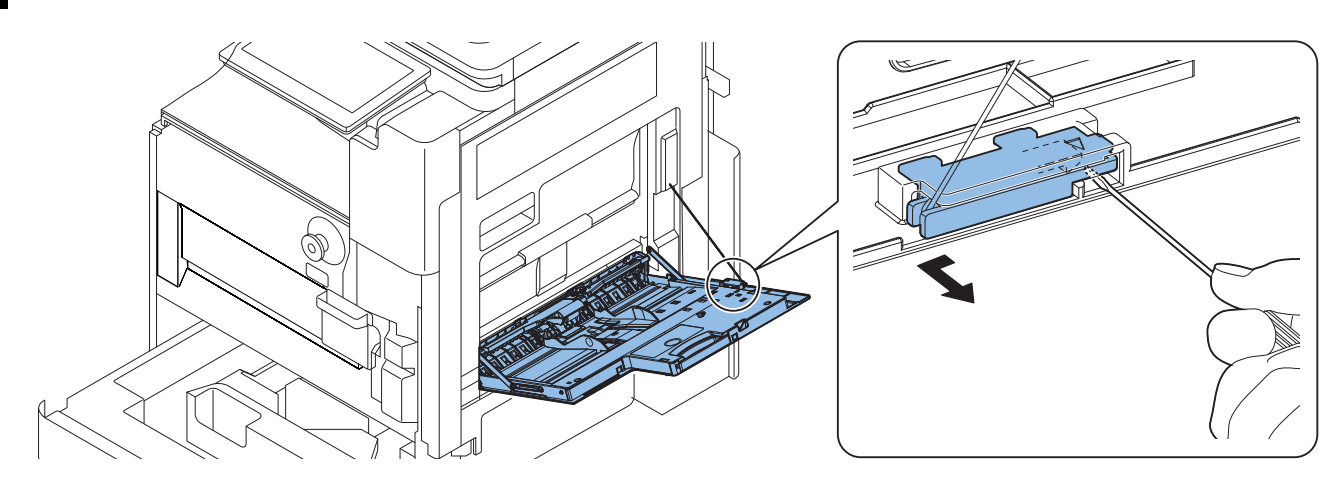

**2.** Open the Right Door.

4.

#### CAUTION:

If the wire is not temporarily fixed by attaching it to the wire stop member after passing the wire through the hole of the right door, the wire end stop ball is mixed in the host machine.

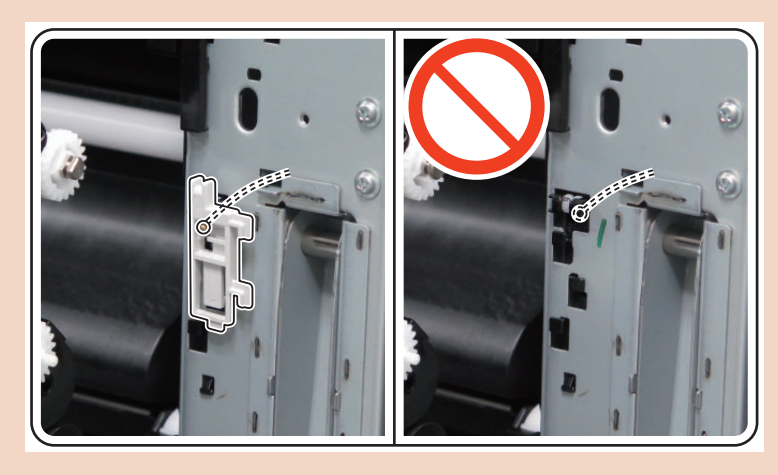

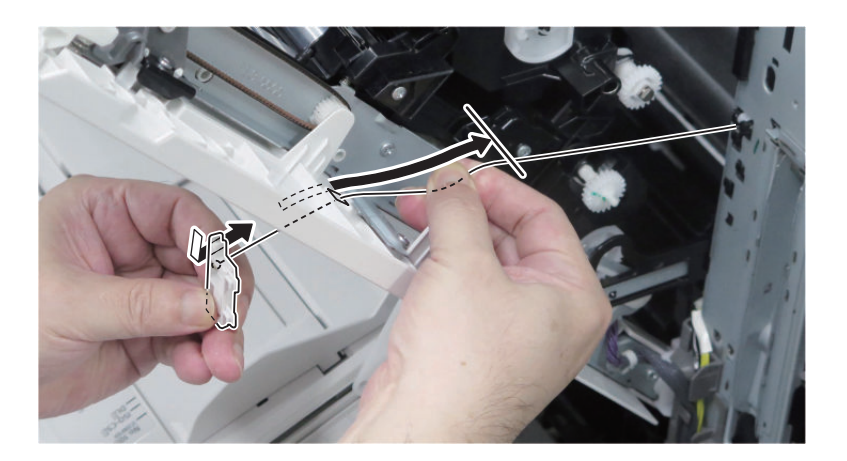

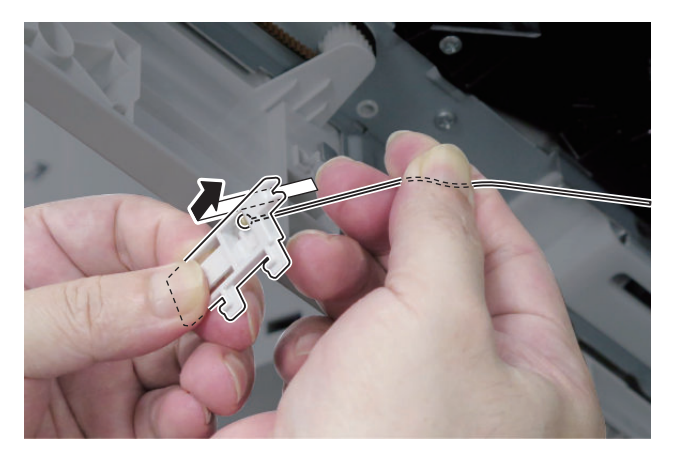

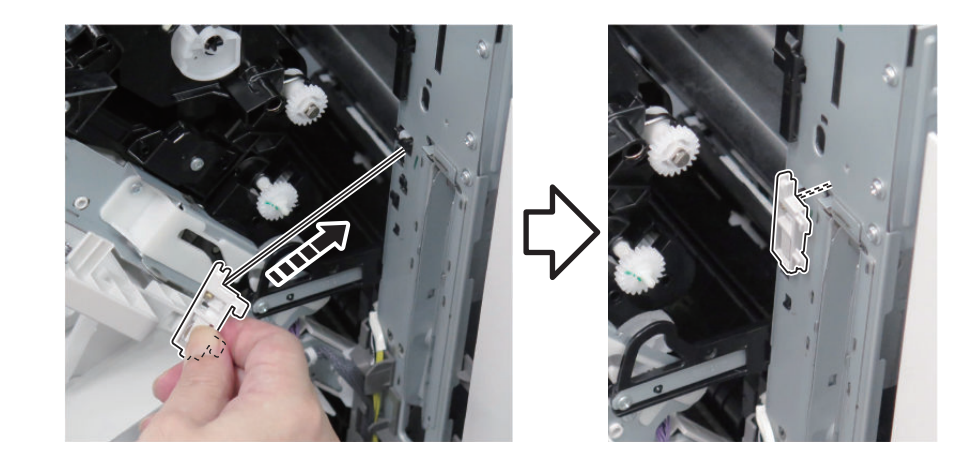

**NOTE:** Wire mounting procedure to wire stop member

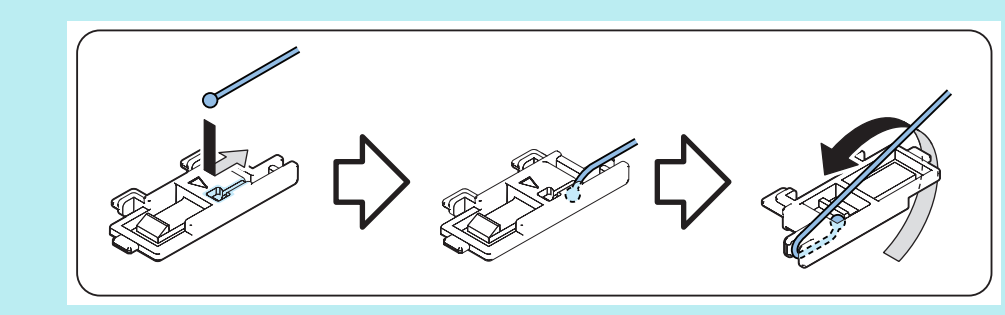

**6**. Close the Right Door.

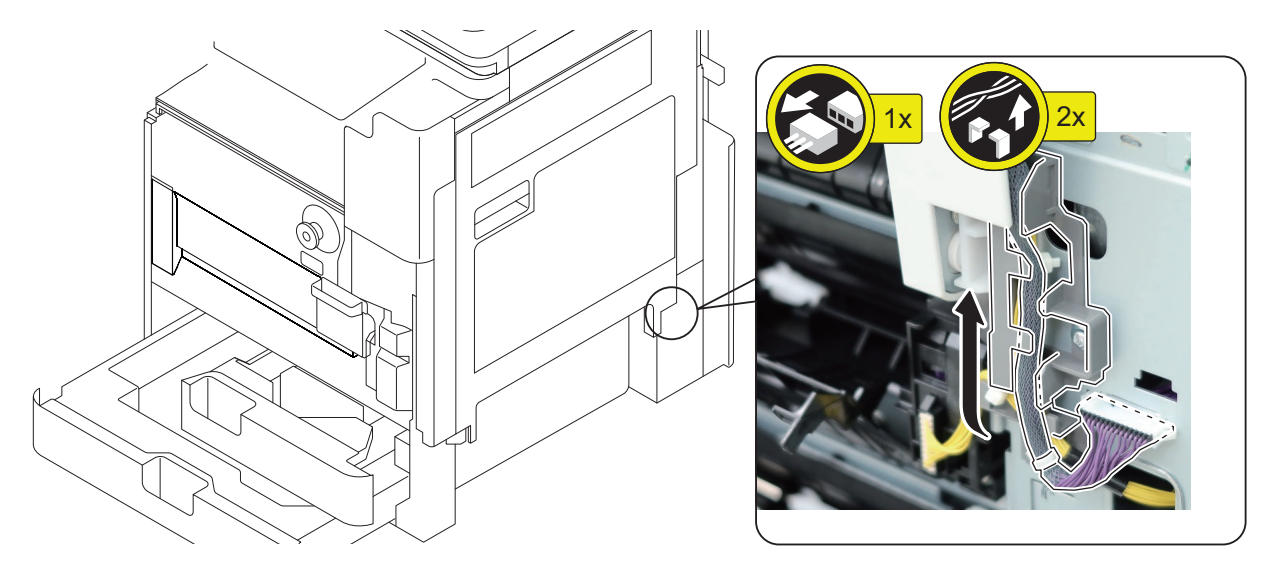

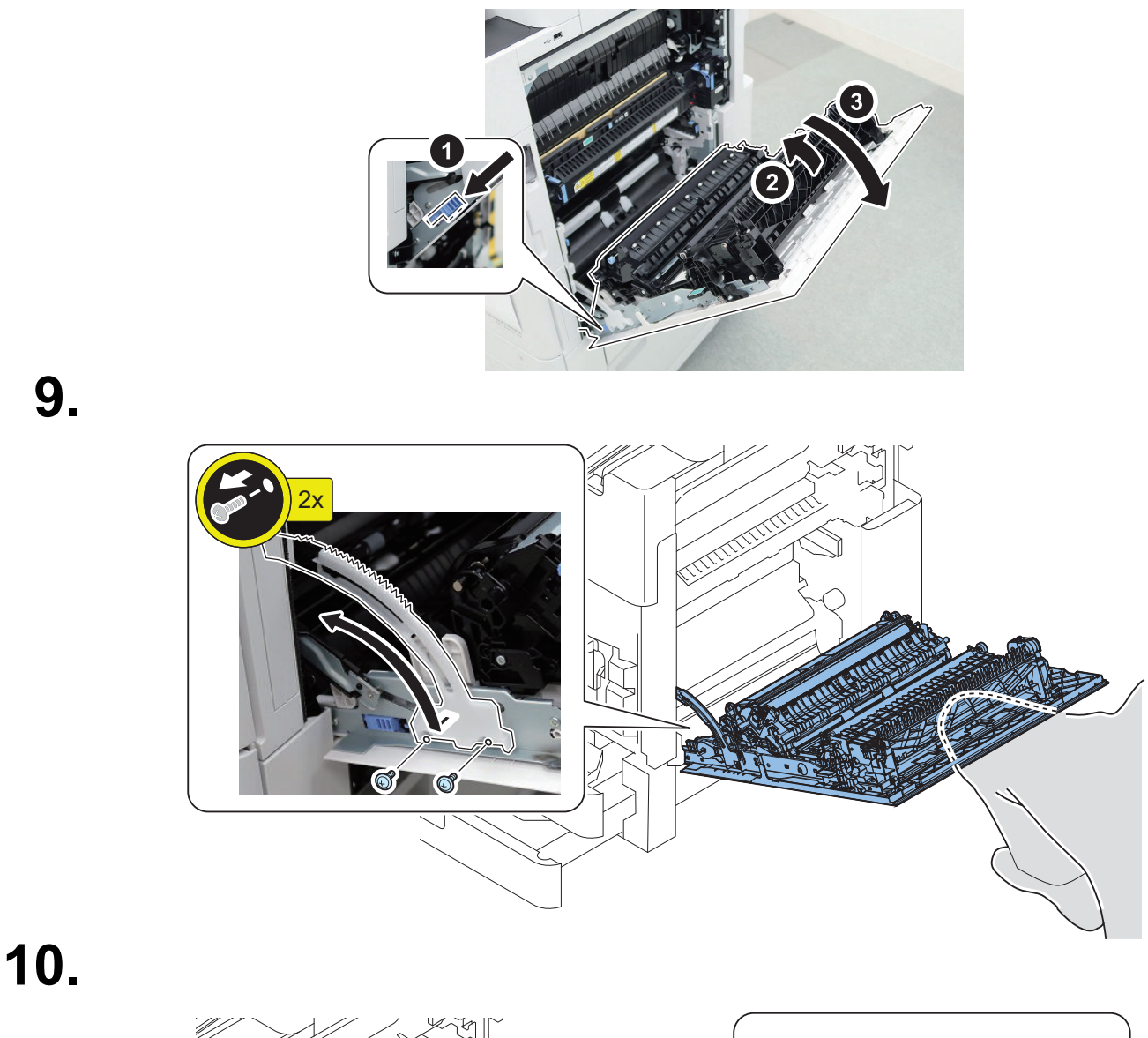

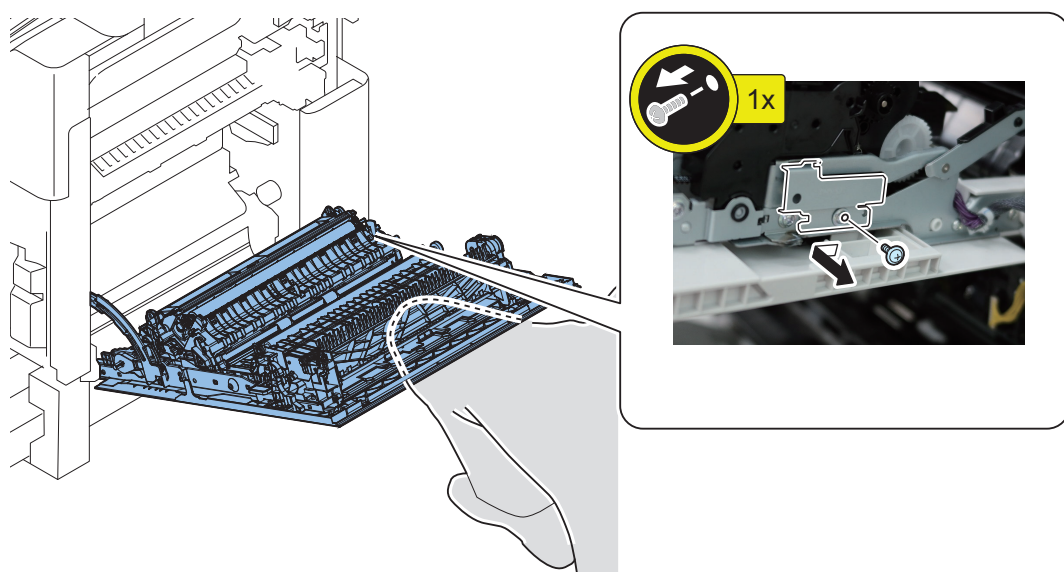

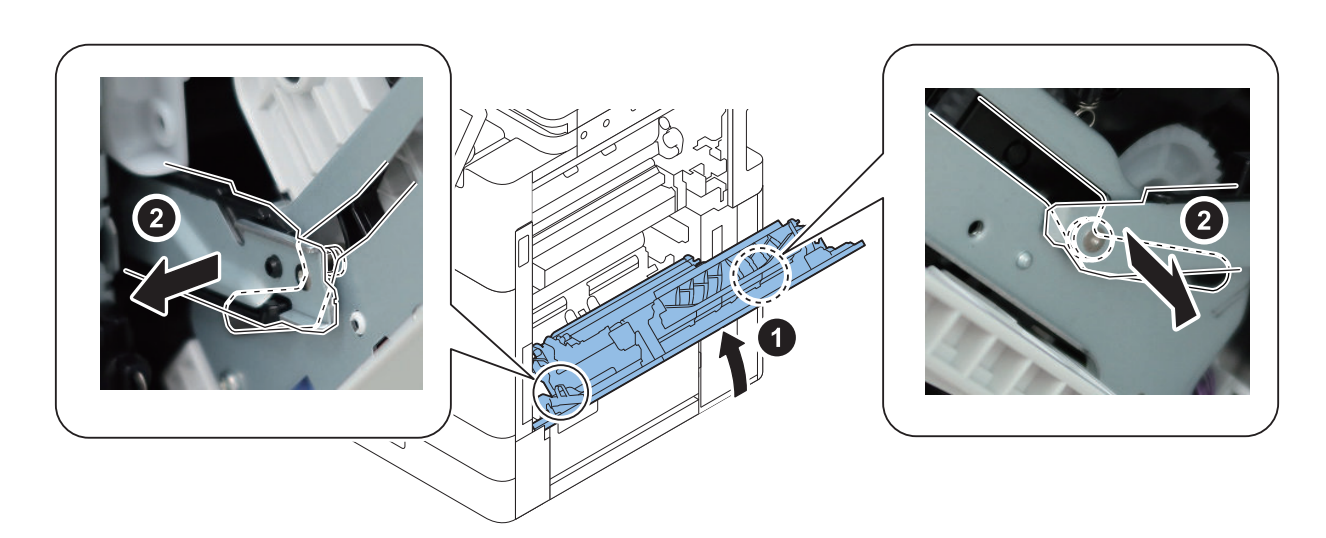

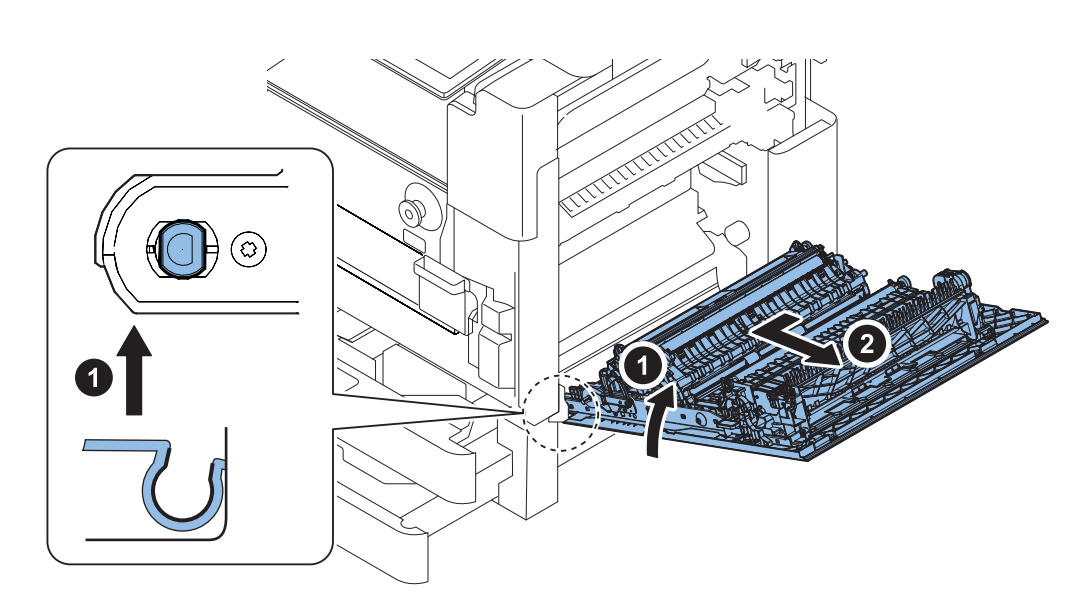

#### NOTE:

When the consumable parts have been replaced, be sure to initialize the revolution control shown below in service mode. • COPIER > FUNCTION > CLEAR > R-DOOR

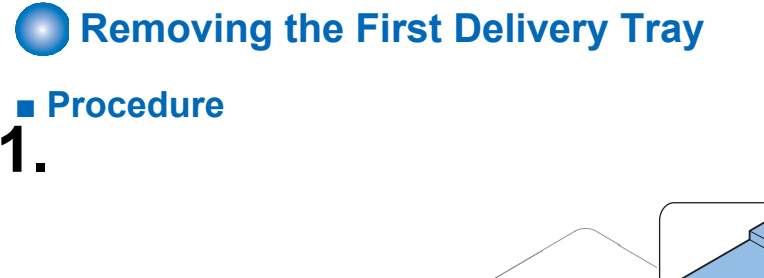

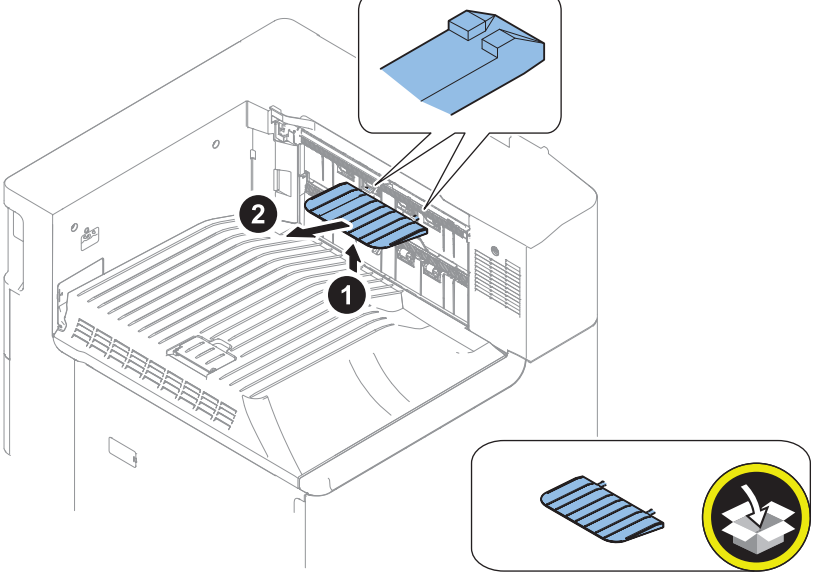

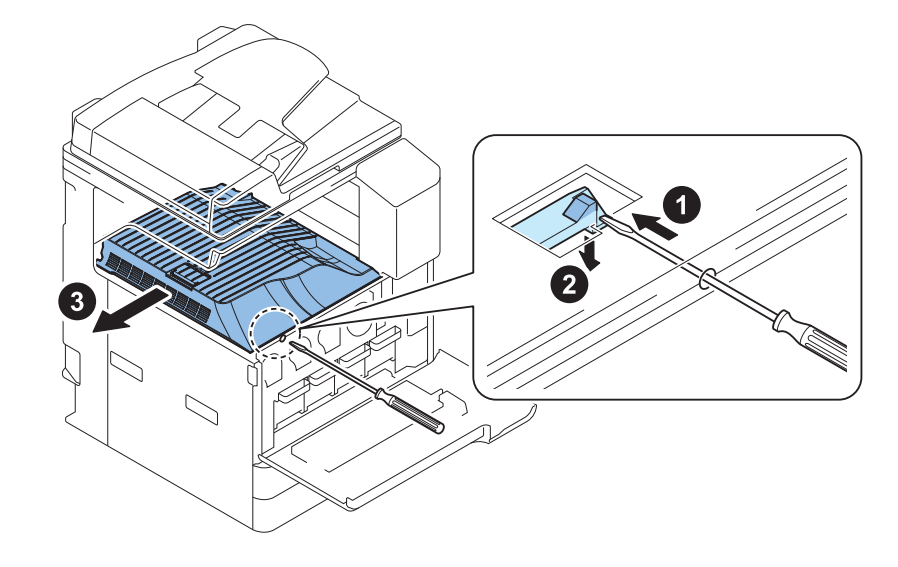

# Removing the Control Panel

### Preparation

- 1. Open the Right Door.
- 2. Open the Front Cover.
- 3. Open the ADF.
- 4. Lower the Control Panel.

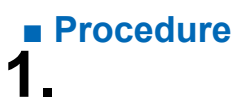

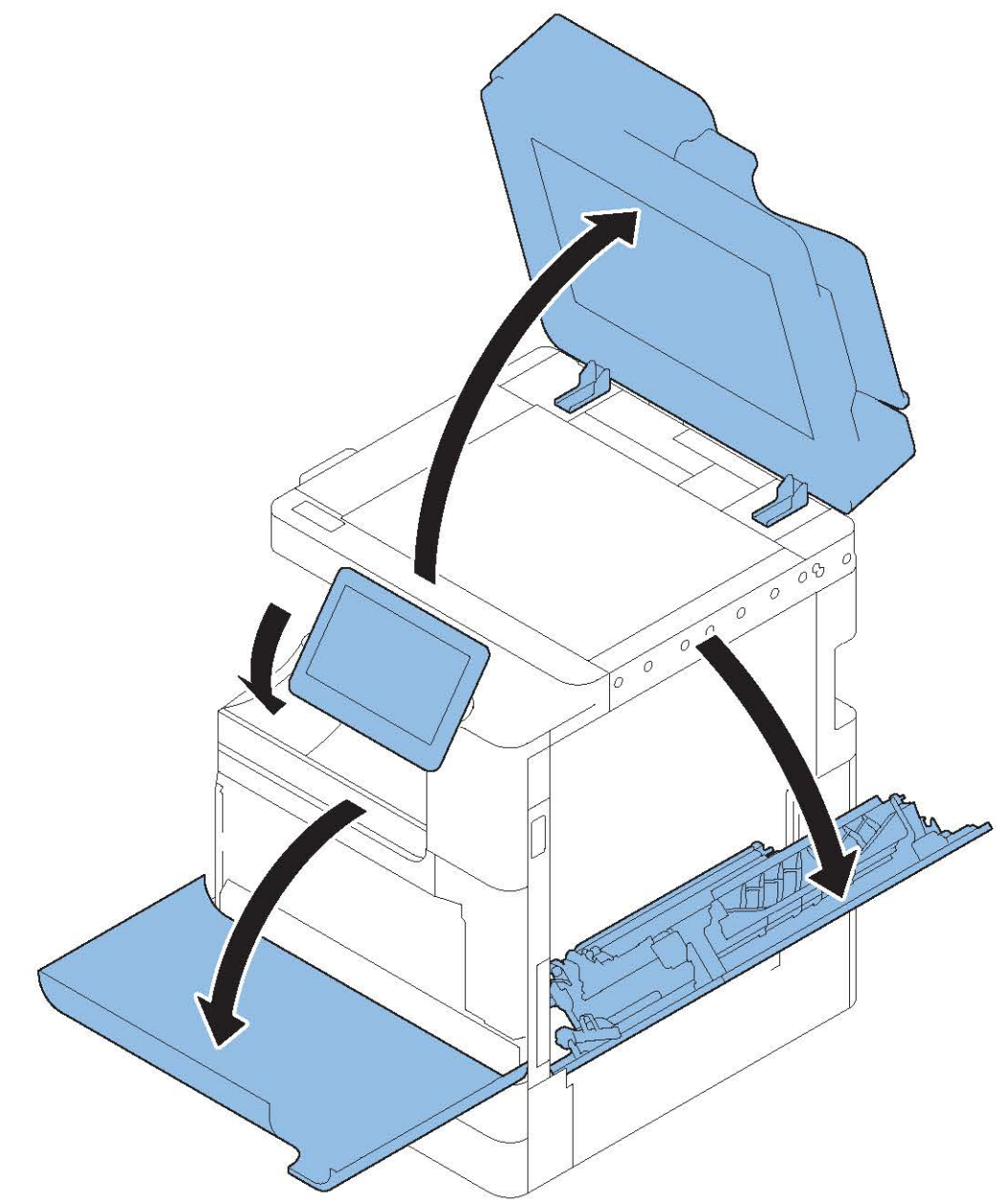

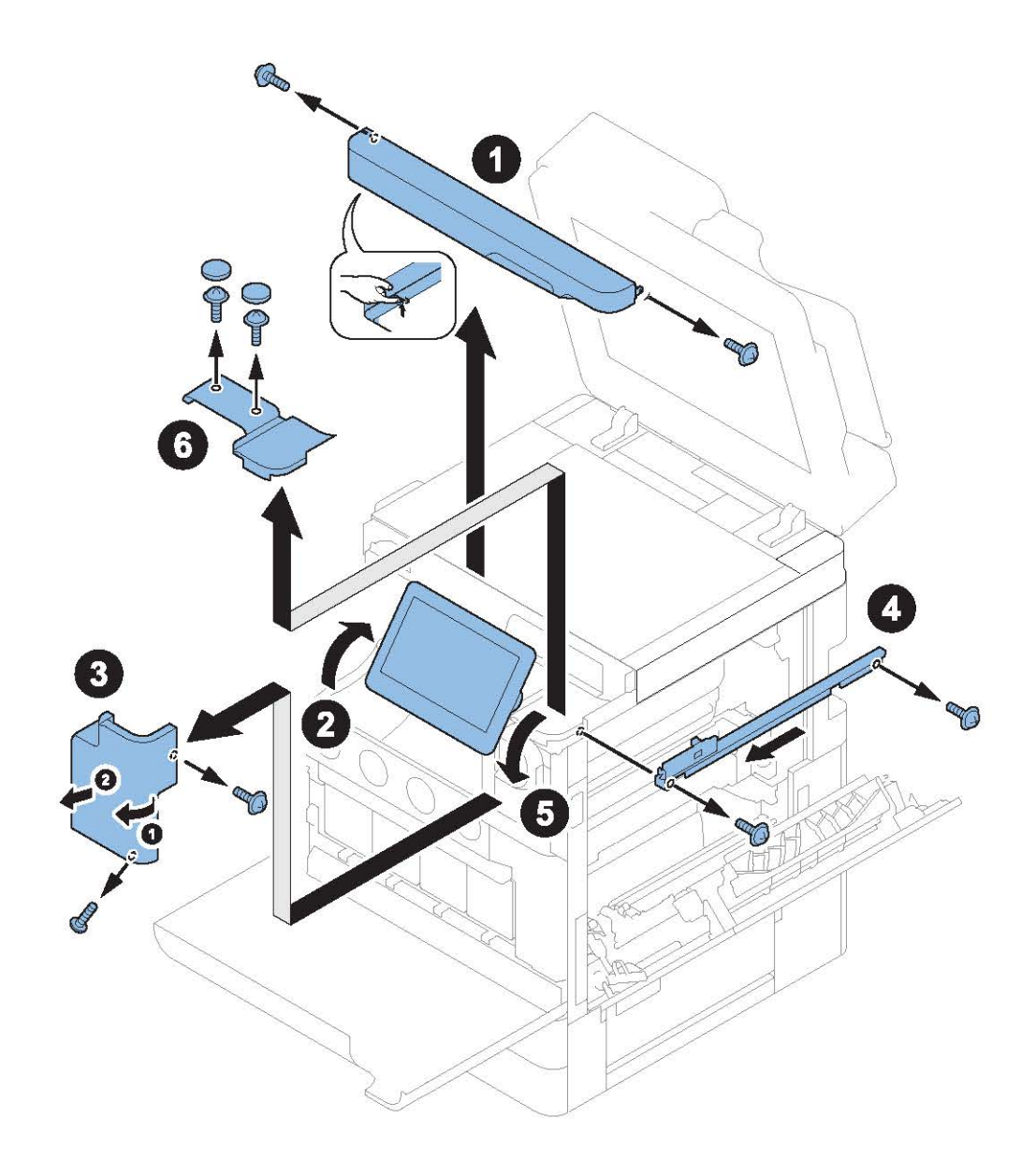

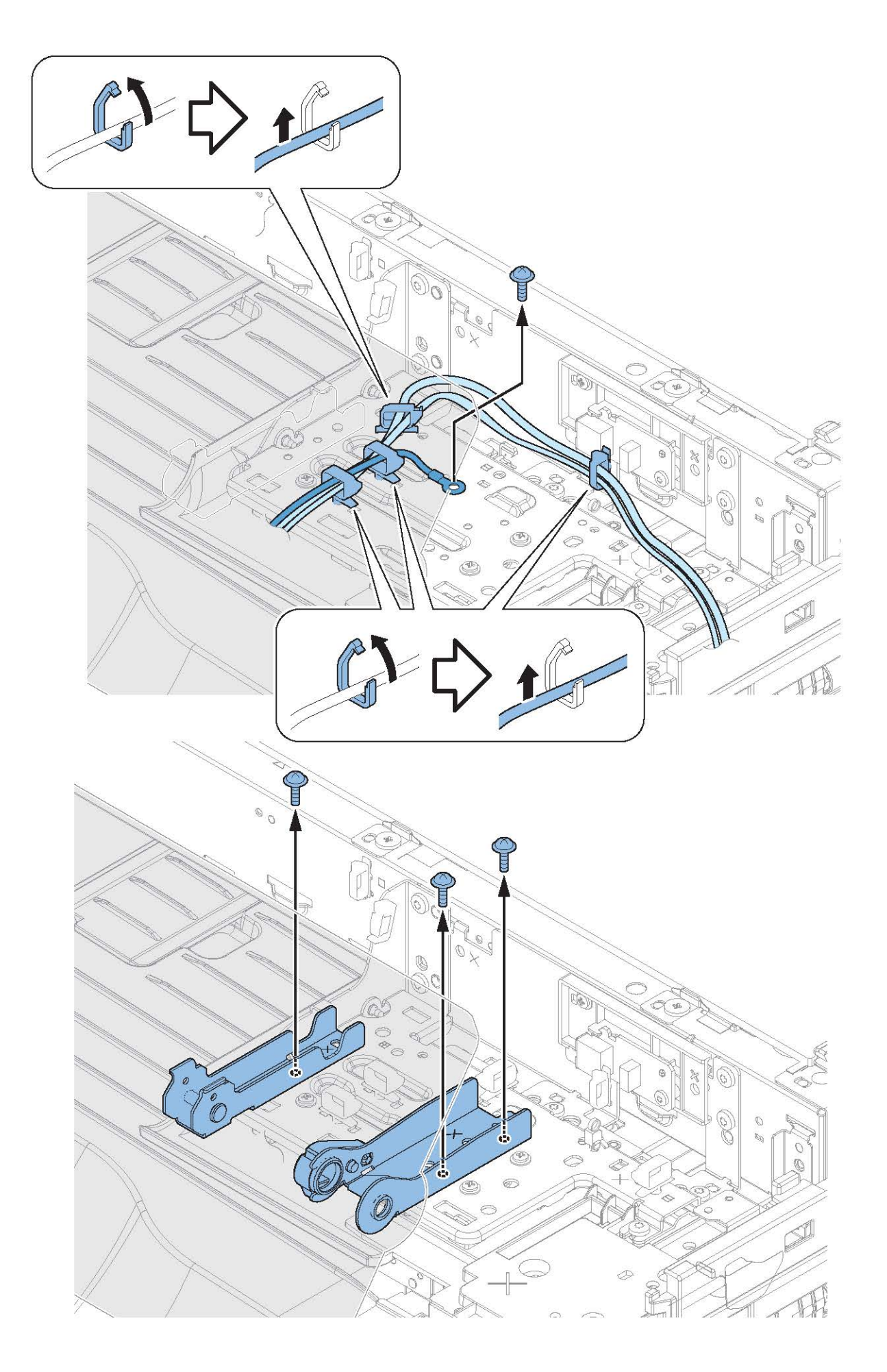

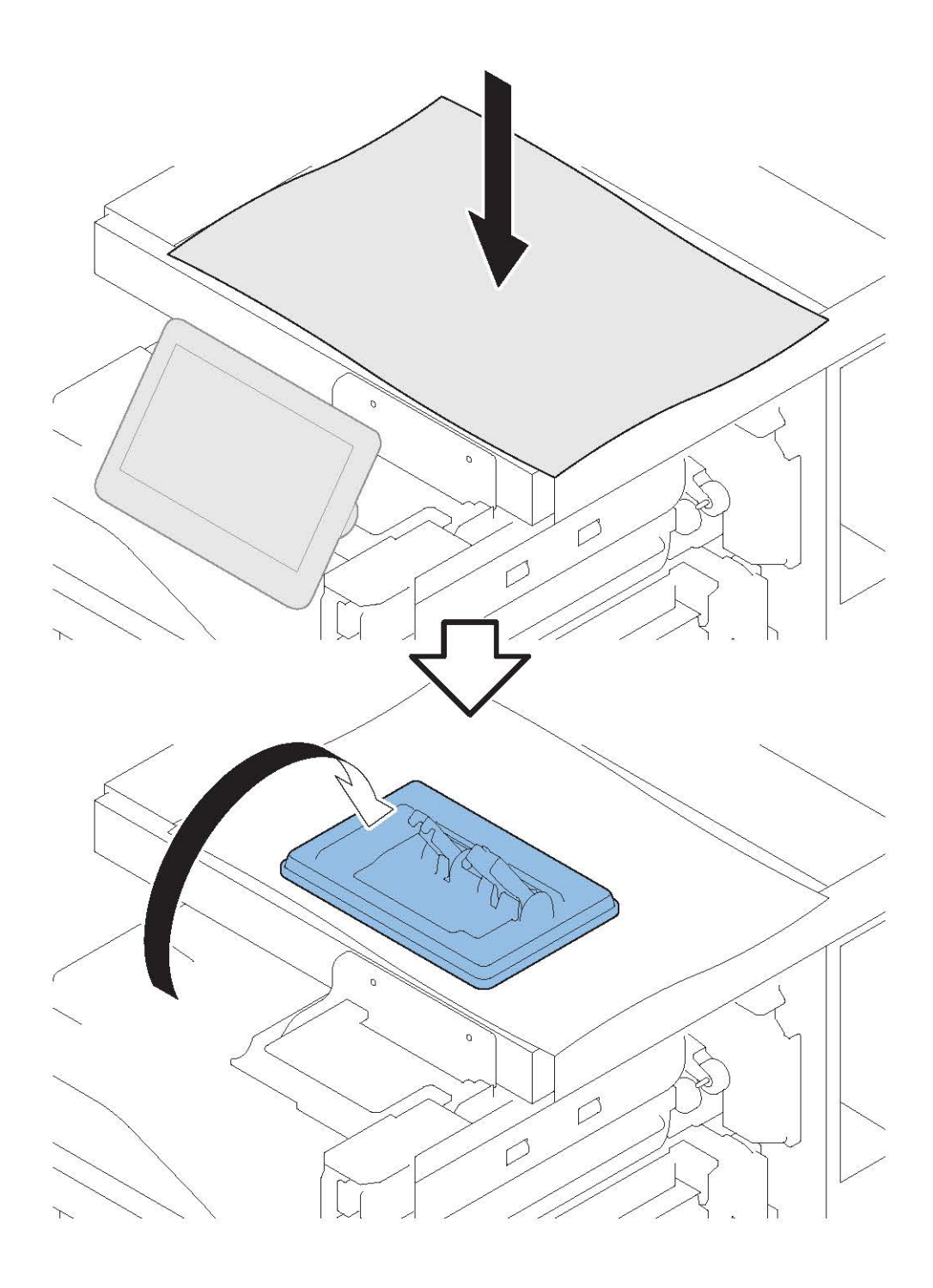

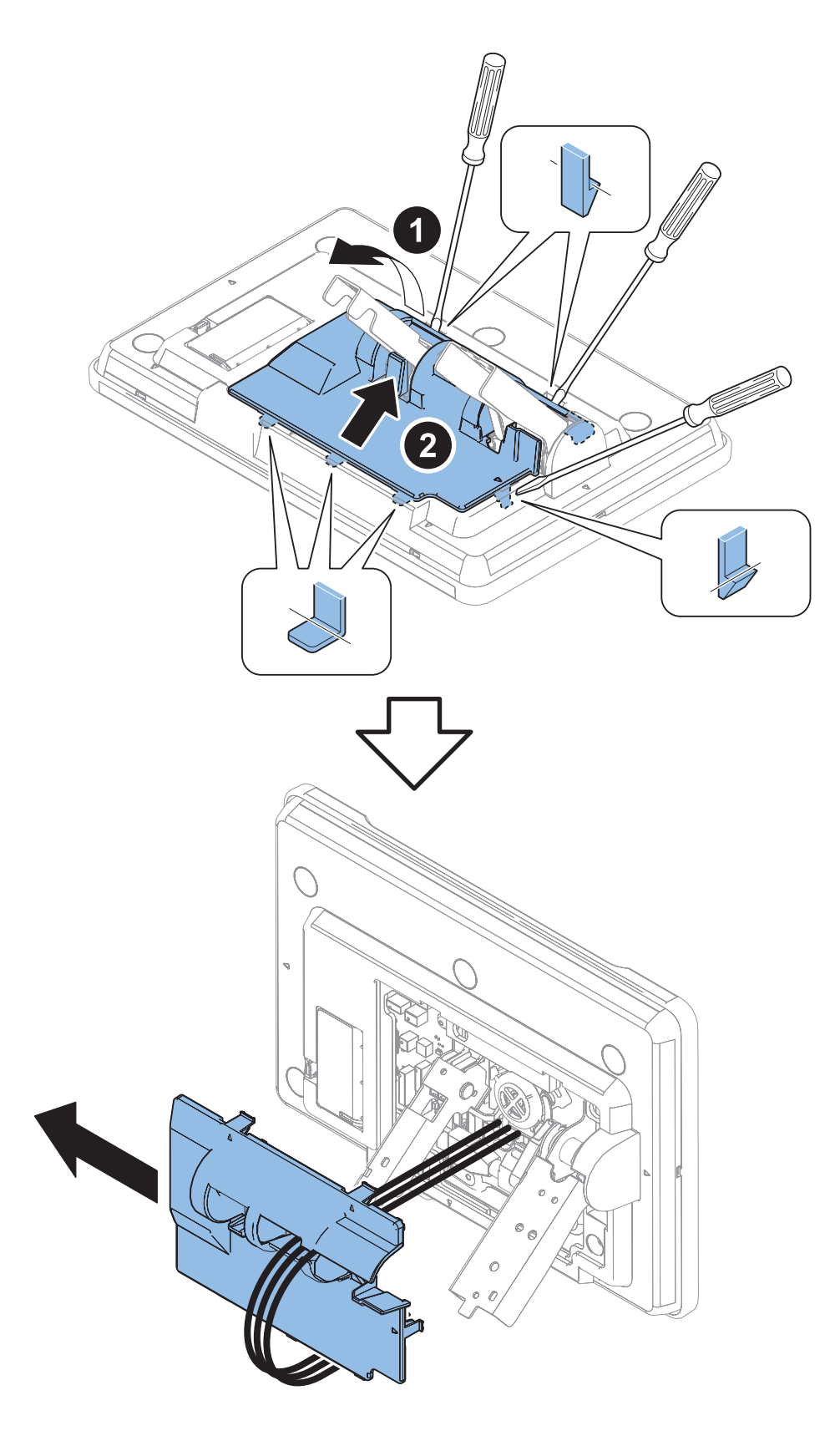

Removing the Control Panel CPU PCB/LCD Unit/LED PCB

### Preparation

1. "Removing the Control Panel" on page 225

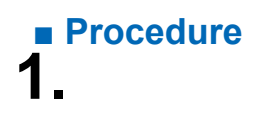

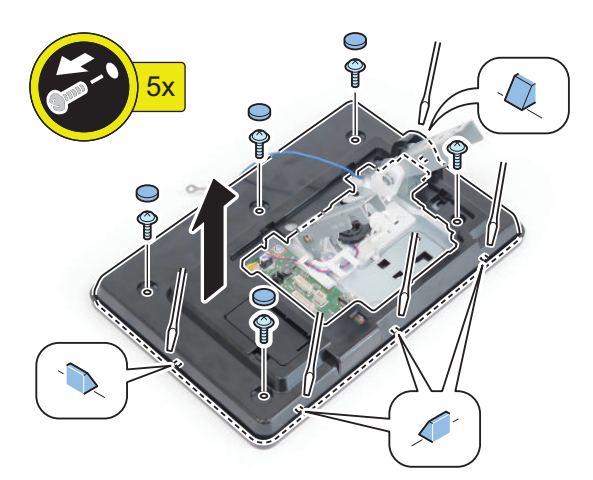

# Removing the Control Panel CPU PCB

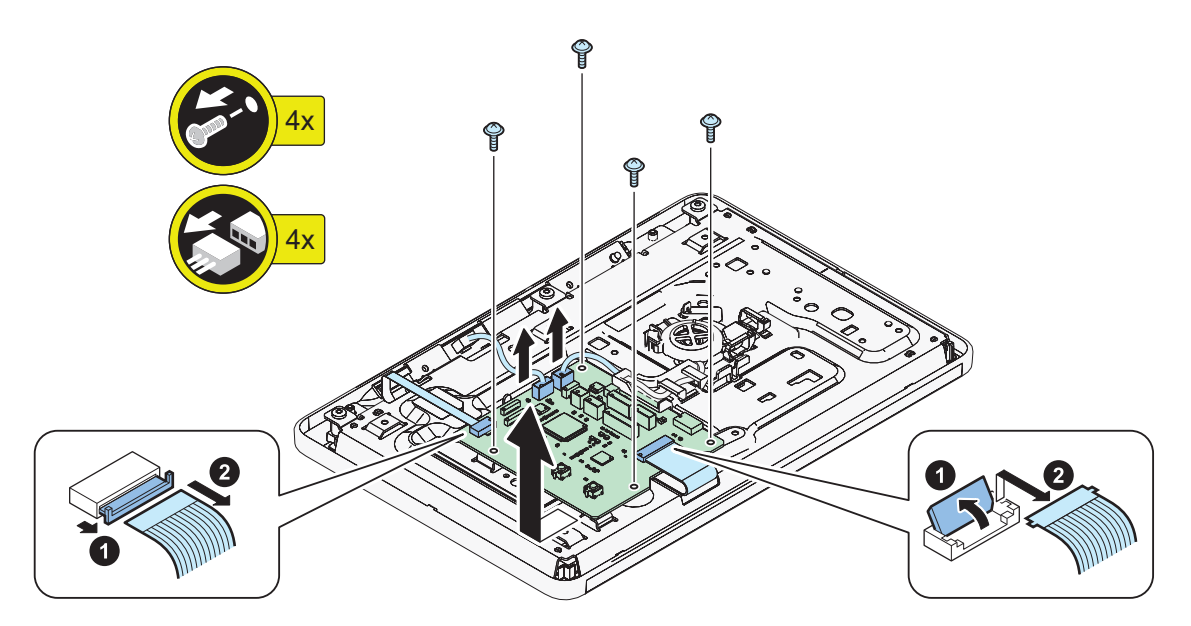

# **3.** Removing the Speaker

1.

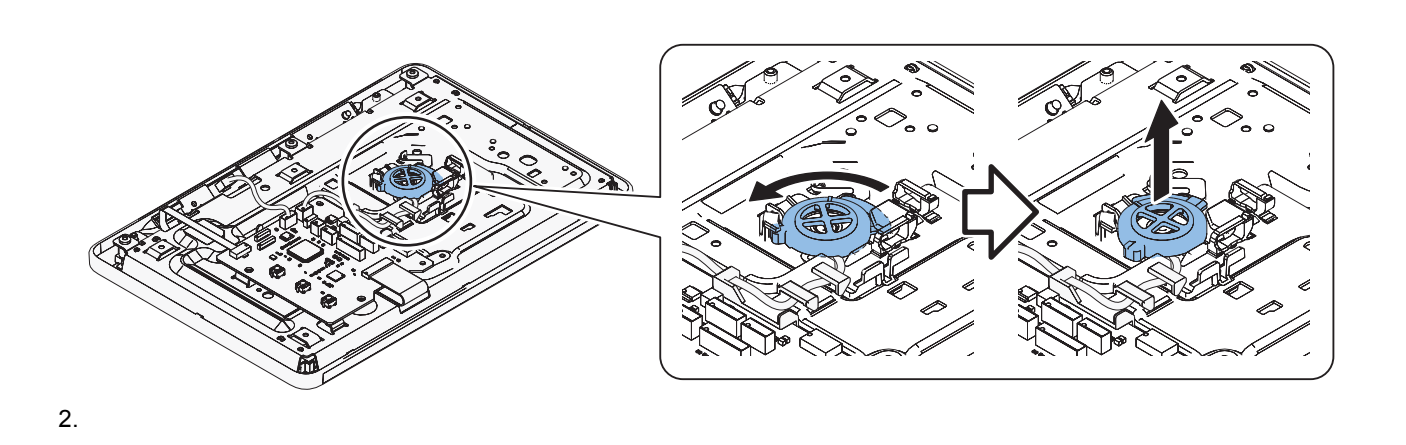

### CAUTION:

- Do not directly touch the speaker.Do not damage the speaker.

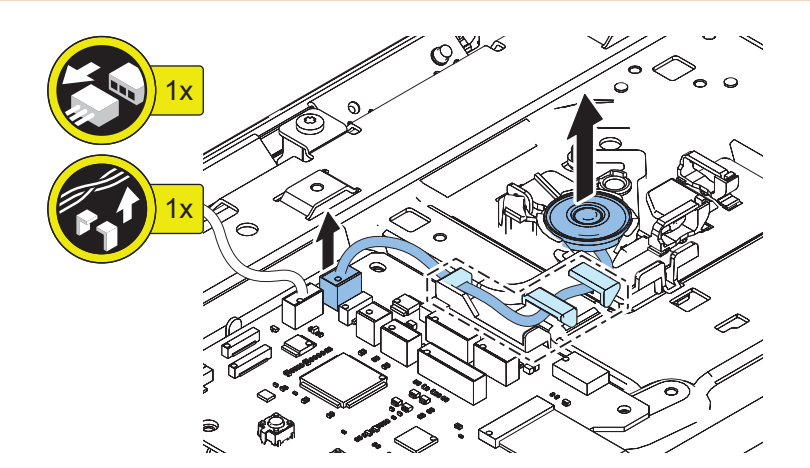

# **4**. Removing the LCD Unit

### CAUTION:

Do not touch the surface of the Touch Panel [A] and LCD Unit [B] when assembling/disassembling.

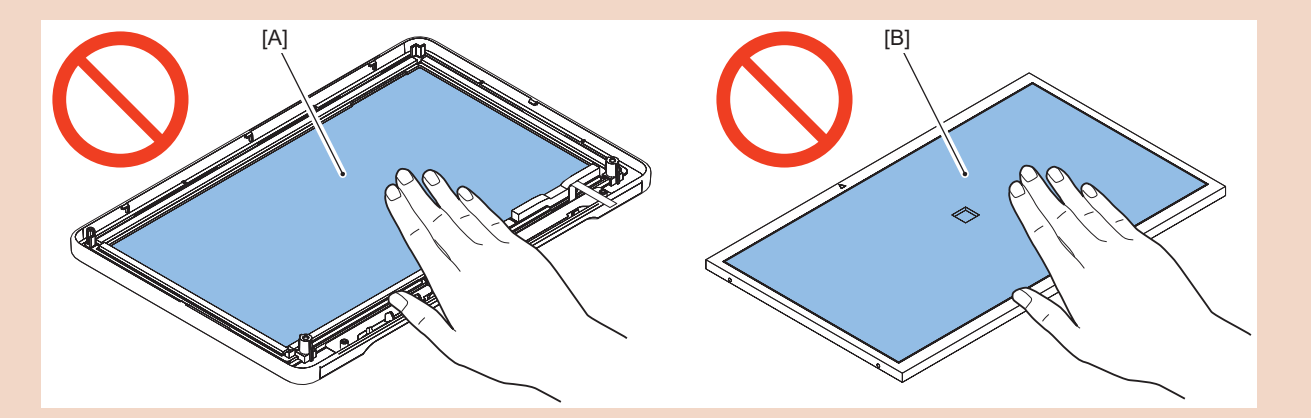

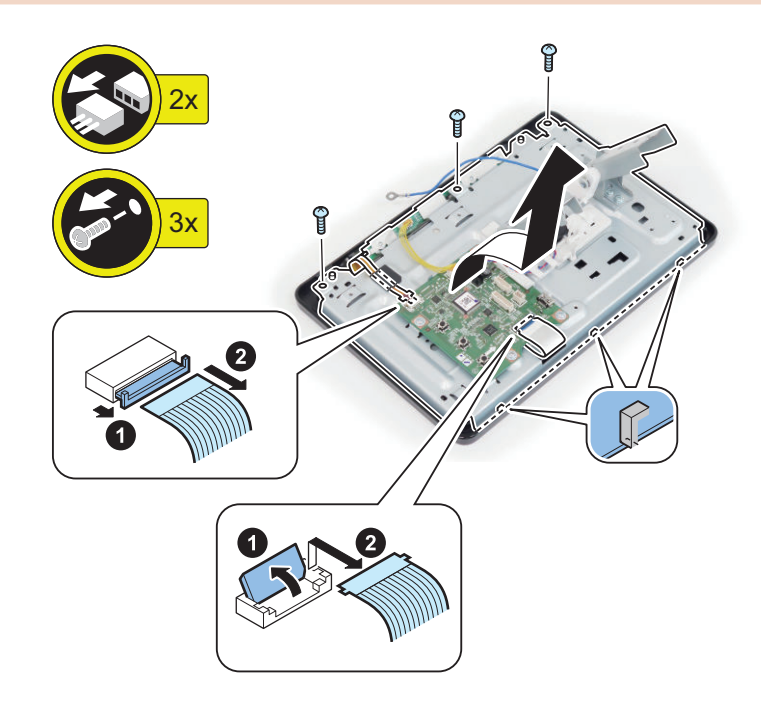

### CAUTION:

Remove the Touch Panel and the LCD Unit in one set.

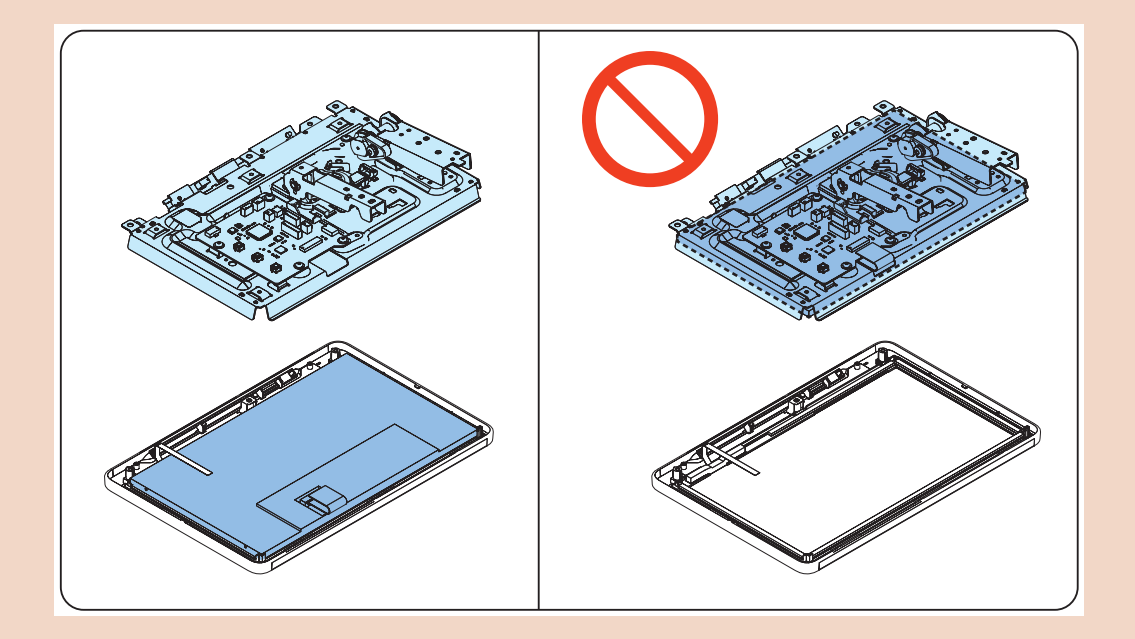

**5.** Removing the LED PCB

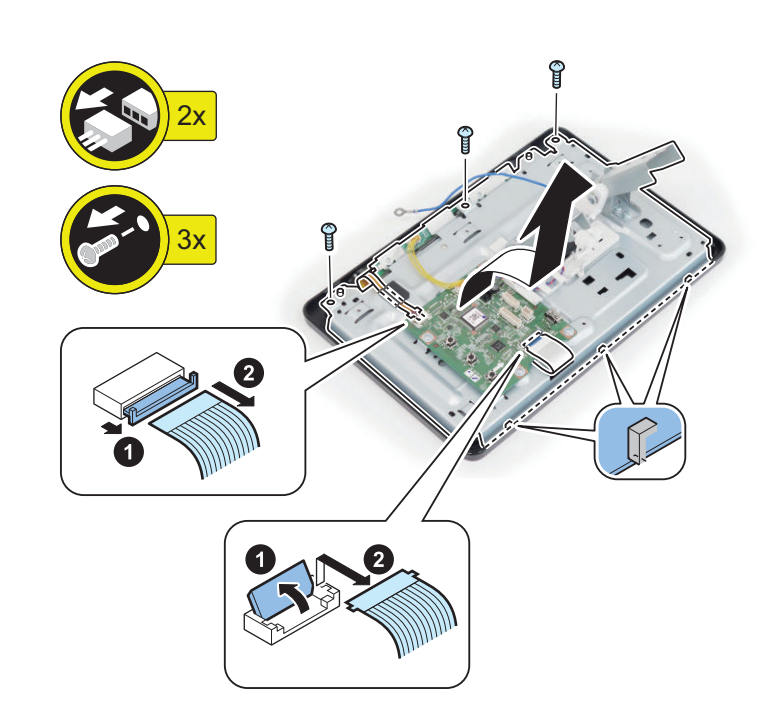

2.

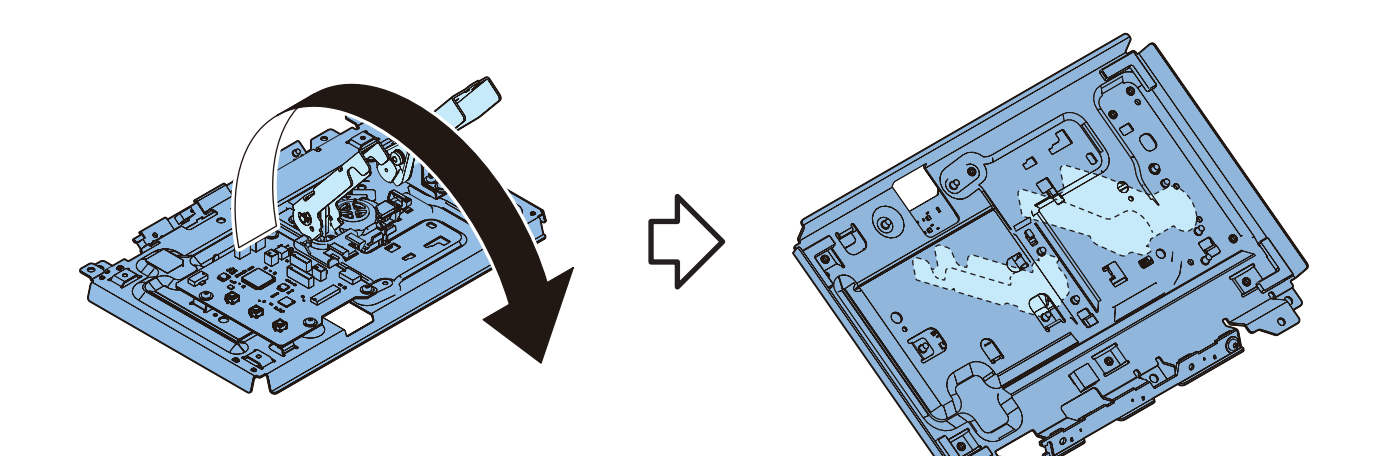

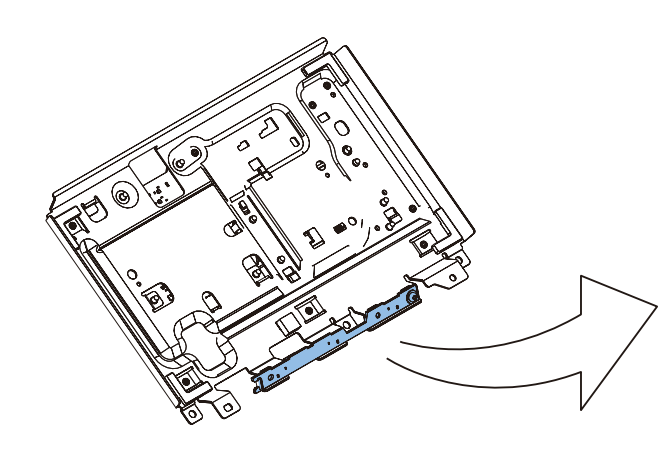

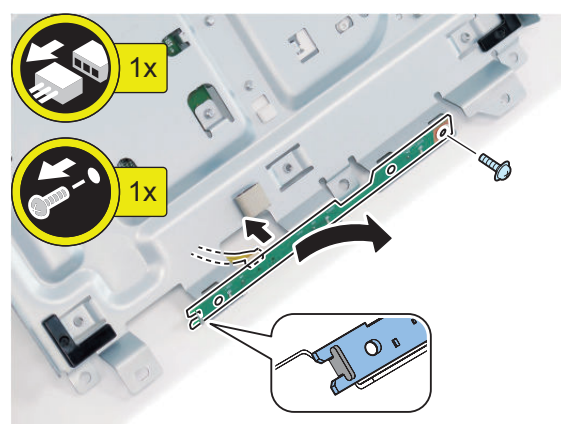

6 Actions after Replacement: "Control Panel Unit" on page 429

# Remove the Power cord base

### Preparation

3.

- 1. Remove the Connector Cover.
- 2. Remove the Cover (Rear Lower).

### Procedure

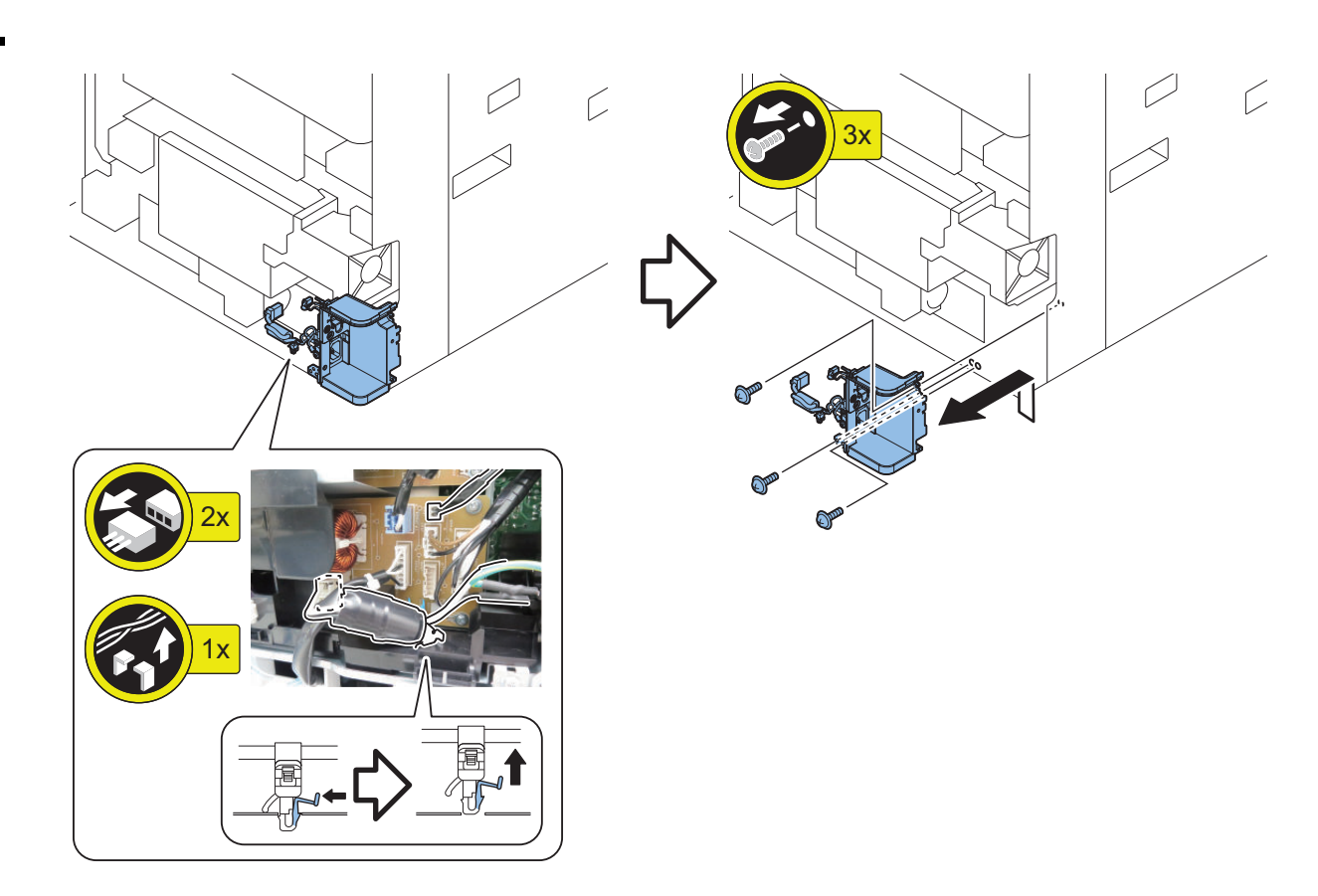

# Removing the Low Voltage Power Supply Unit

### Preparation

- 1. Remove the Cover (Rear Upper).
- 2. Remove the Controller Cover.
- 3. Remove the Cover (Rear Lower).
- 4. "Remove the Power cord base" on page 236

### Procedure

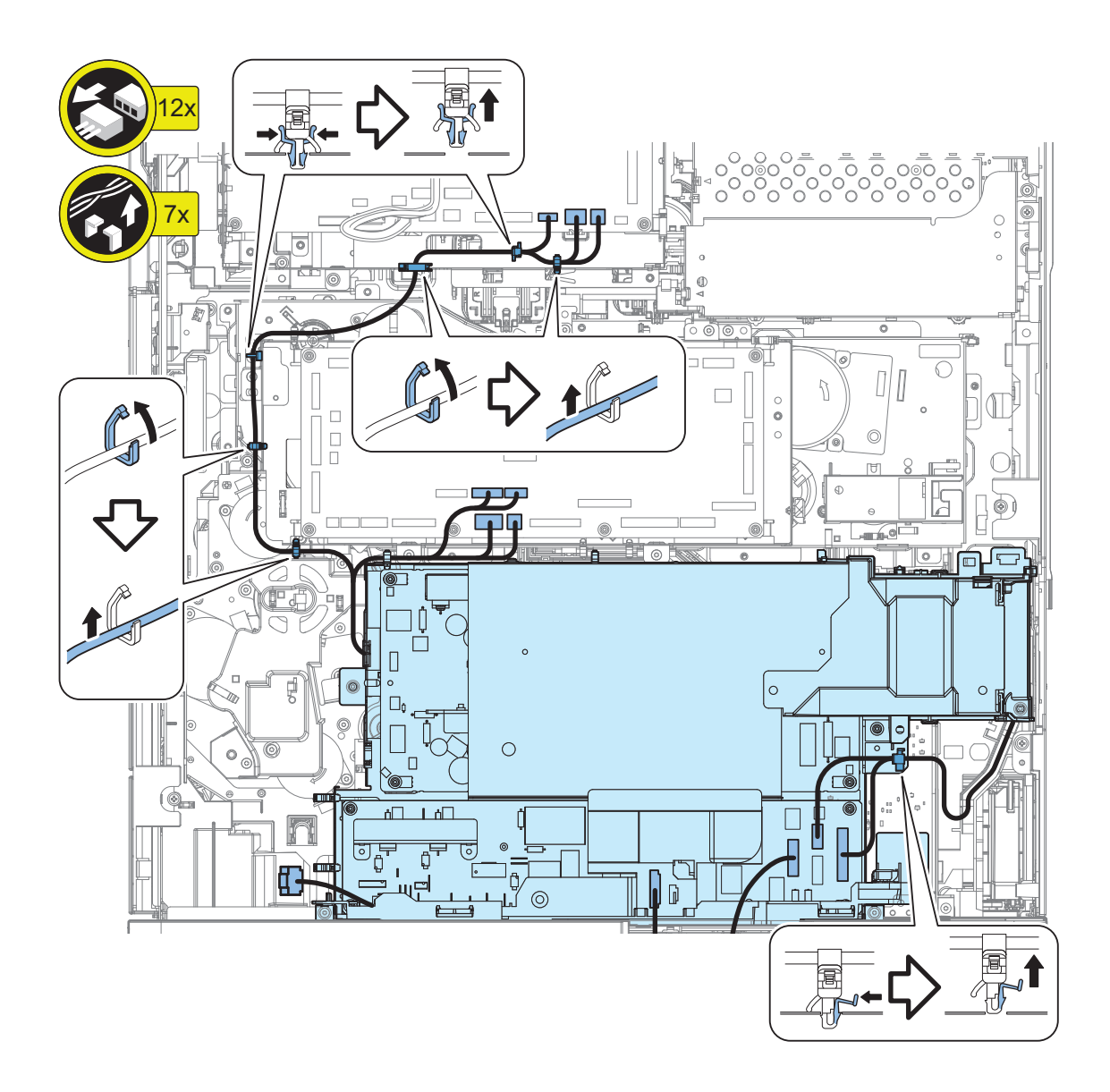

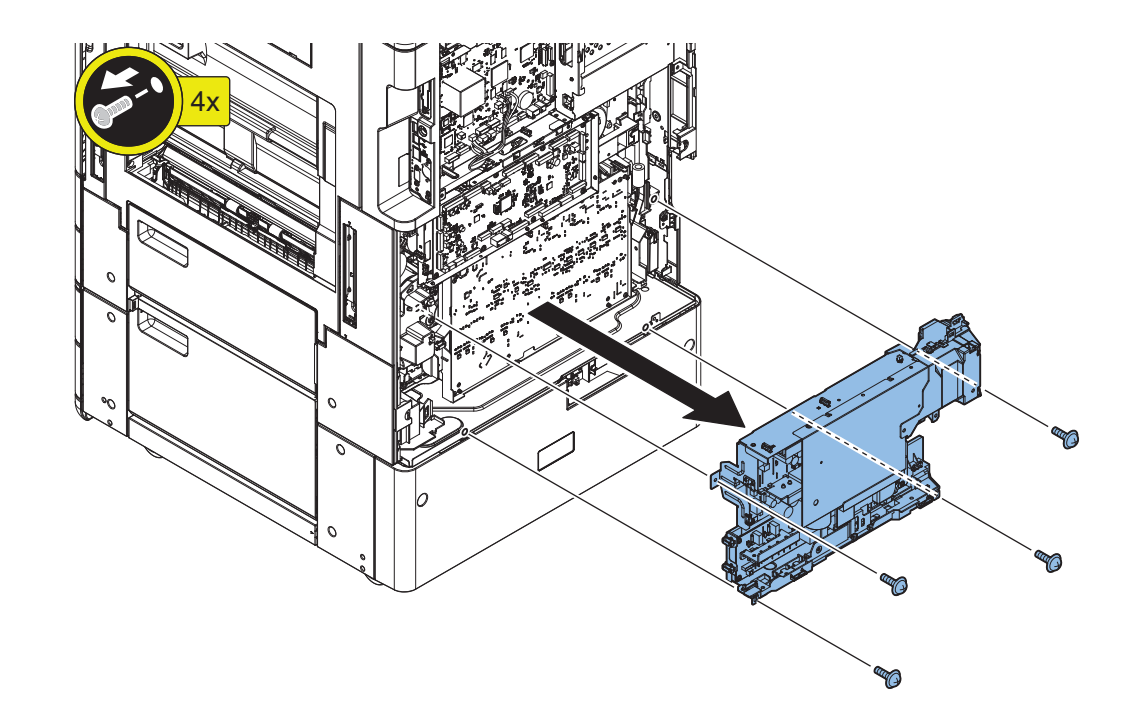

# Removing the Primary Transfer High Voltage PCB

### Preparation

1. Remove the Cover (Rear Upper).

### Procedure

1

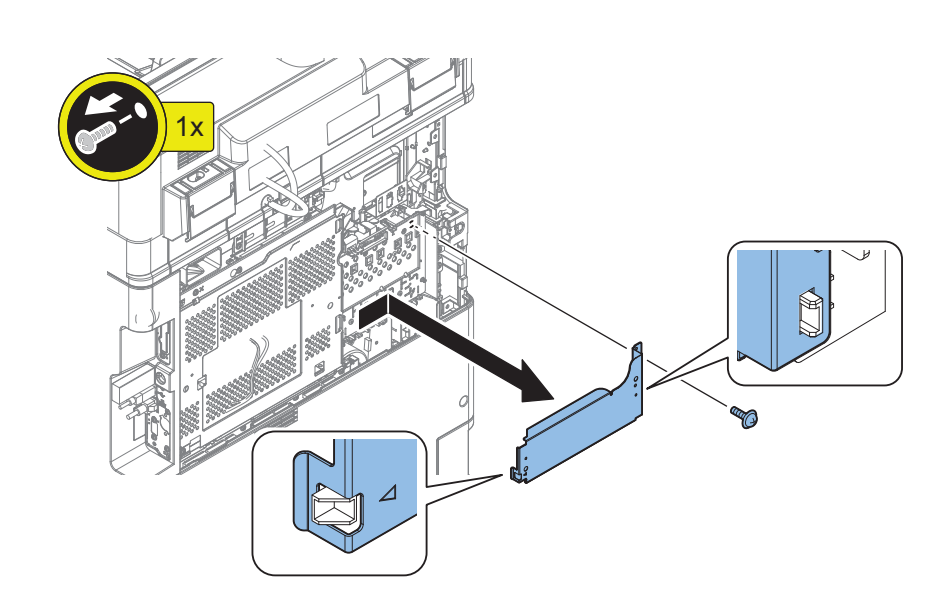

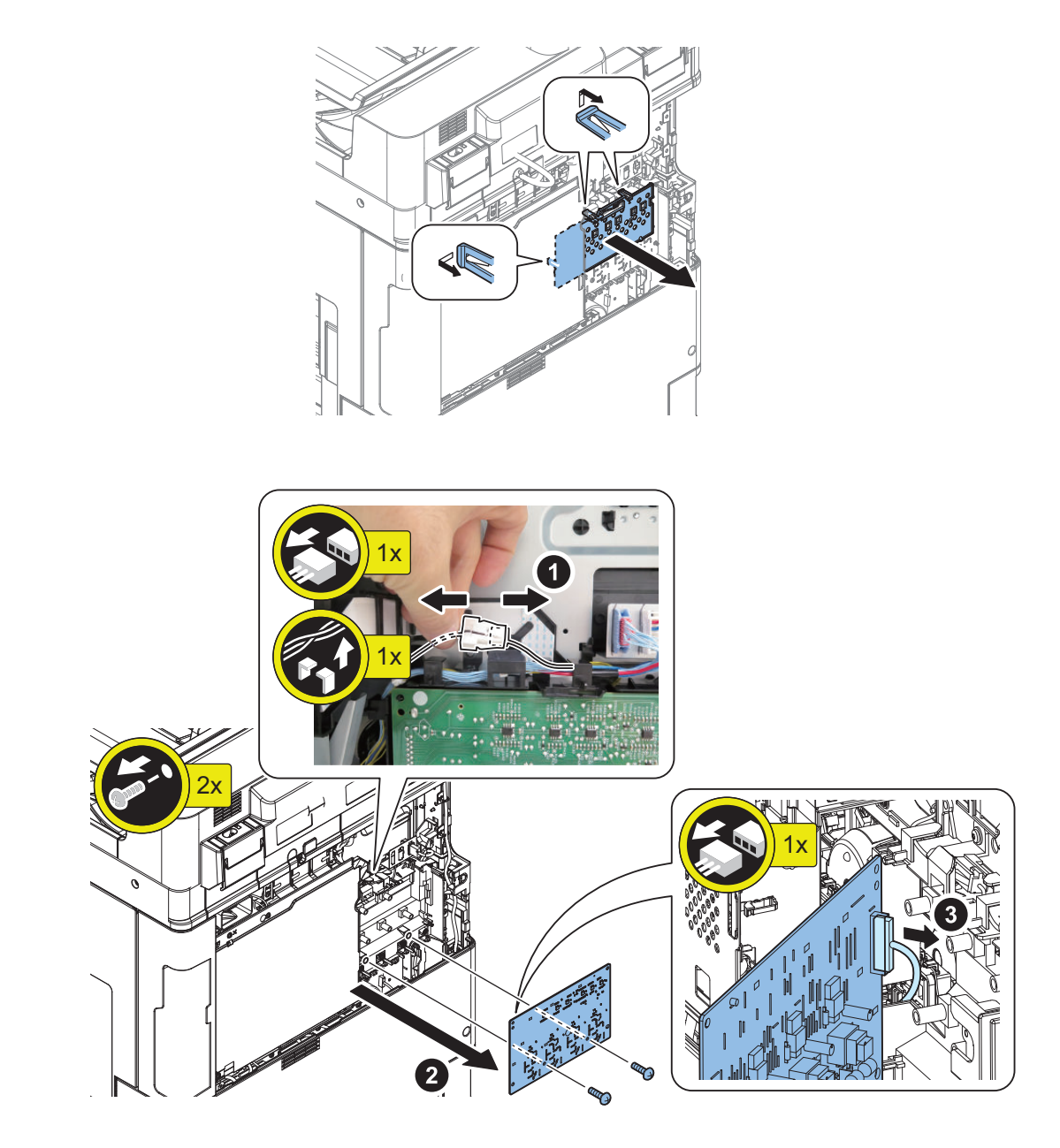
### NOTE:

Be sure that the Contact Spring is in the correct position.

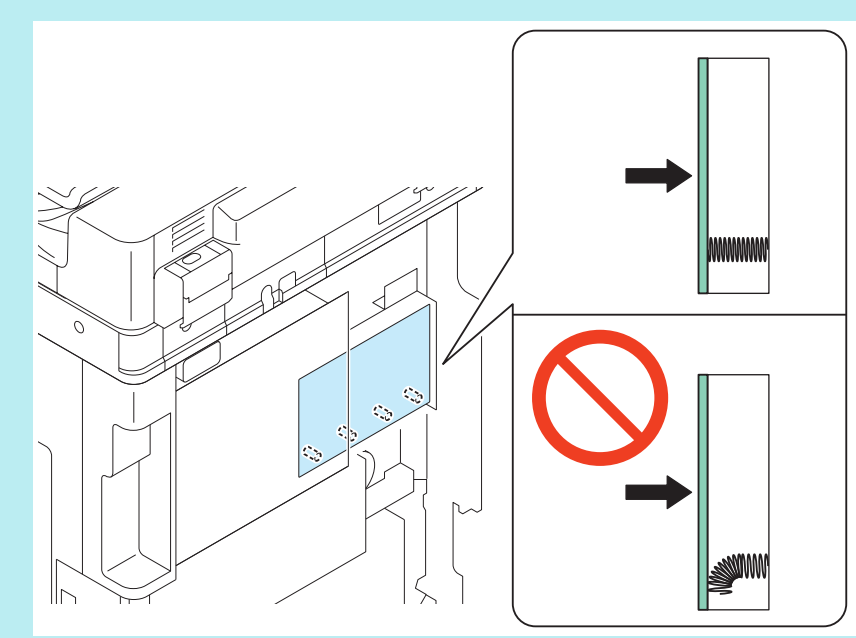

# Removing the Secondary Transfer High Voltage PCB

# Preparation

- 1. Remove the Connector Cover.
- 2. Remove the Cover (Rear Lower).
- 3. "Remove the Power cord base" on page 236
- 4. "Removing the Low Voltage Power Supply Unit" on page 237

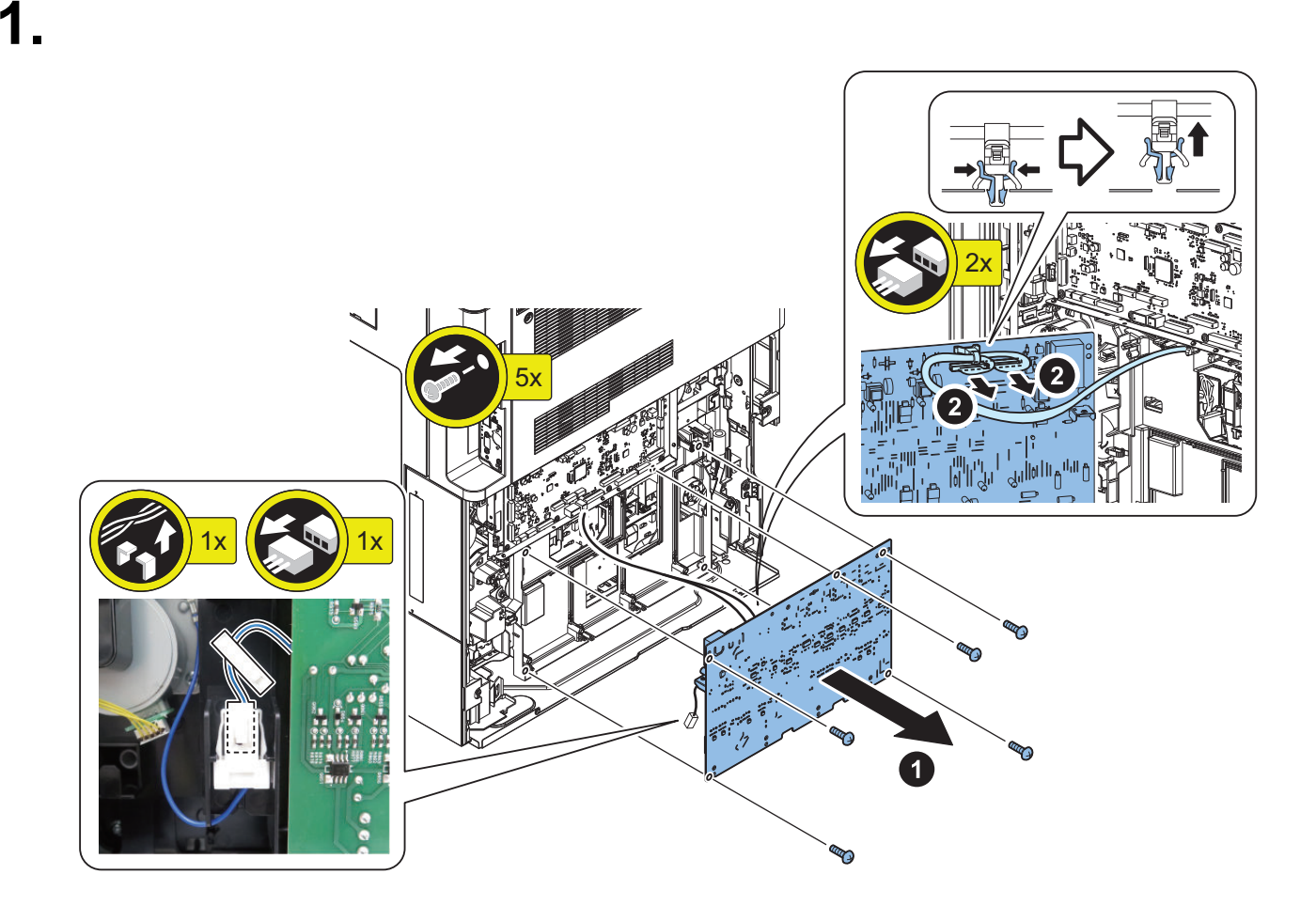

### NOTE:

Procedure

Be sure that the Contact Spring is in the correct position.

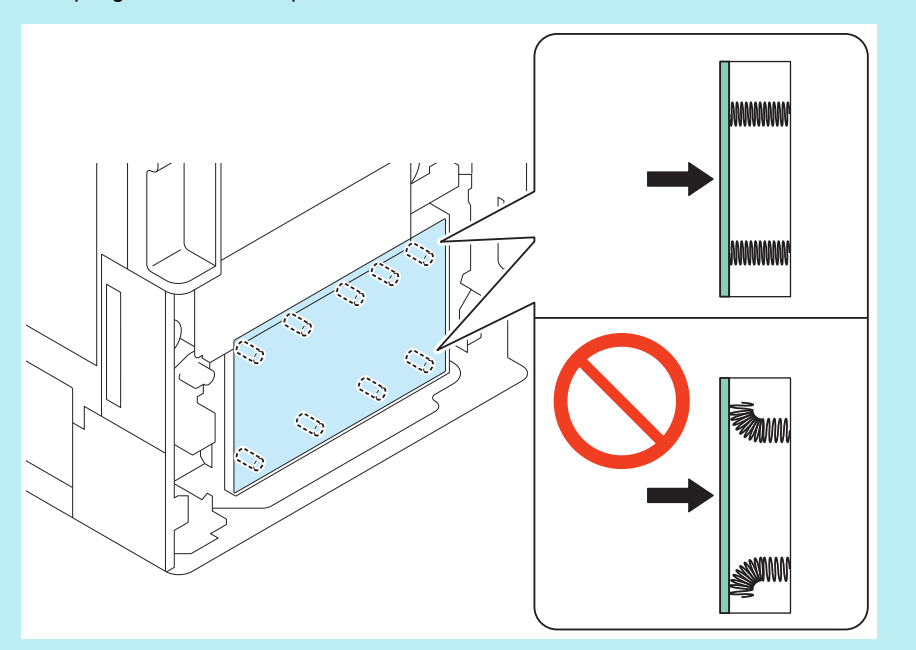

0

# Original Exposure System

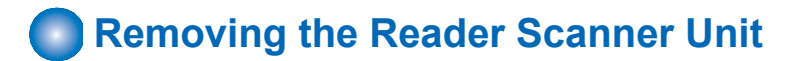

2x

# Procedure

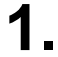

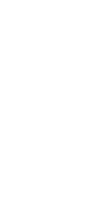

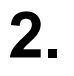

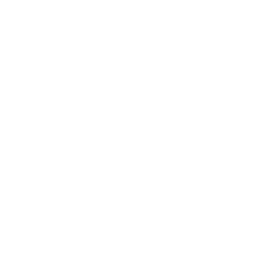

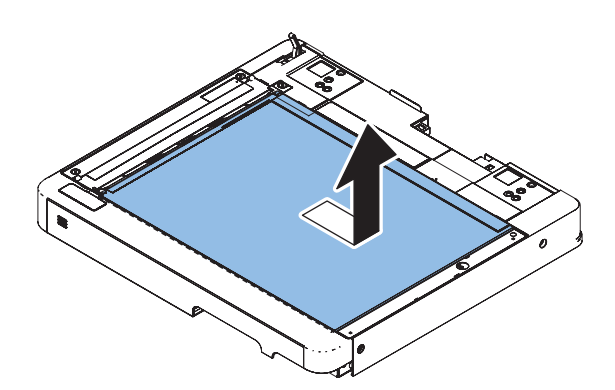

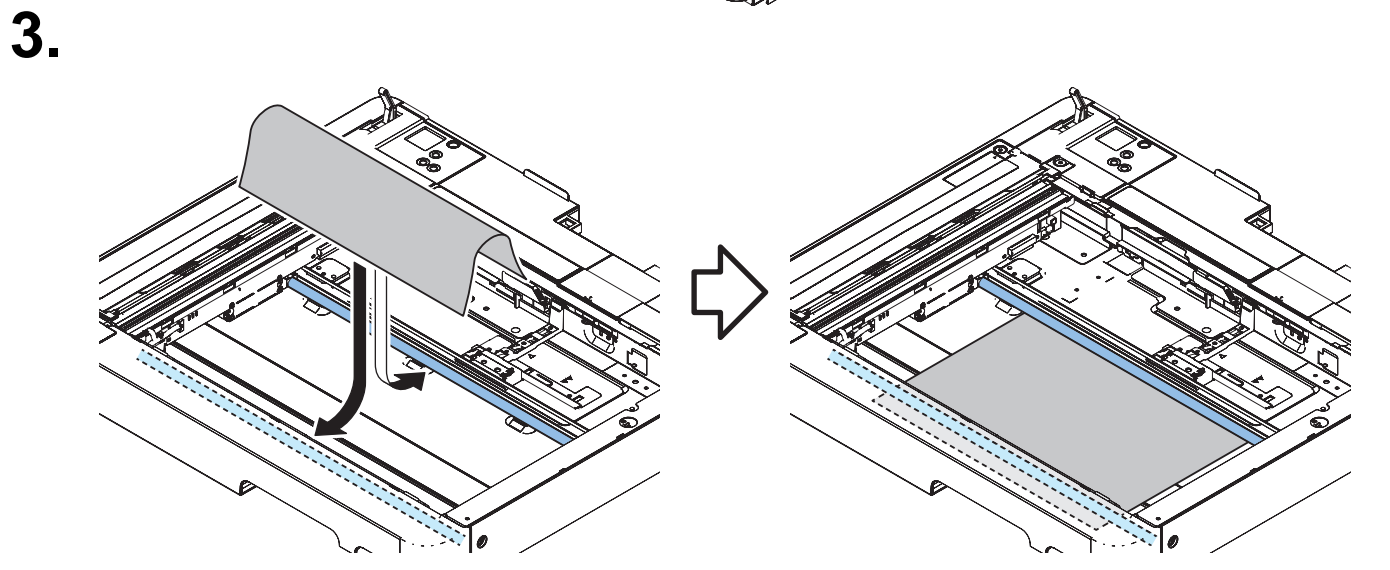

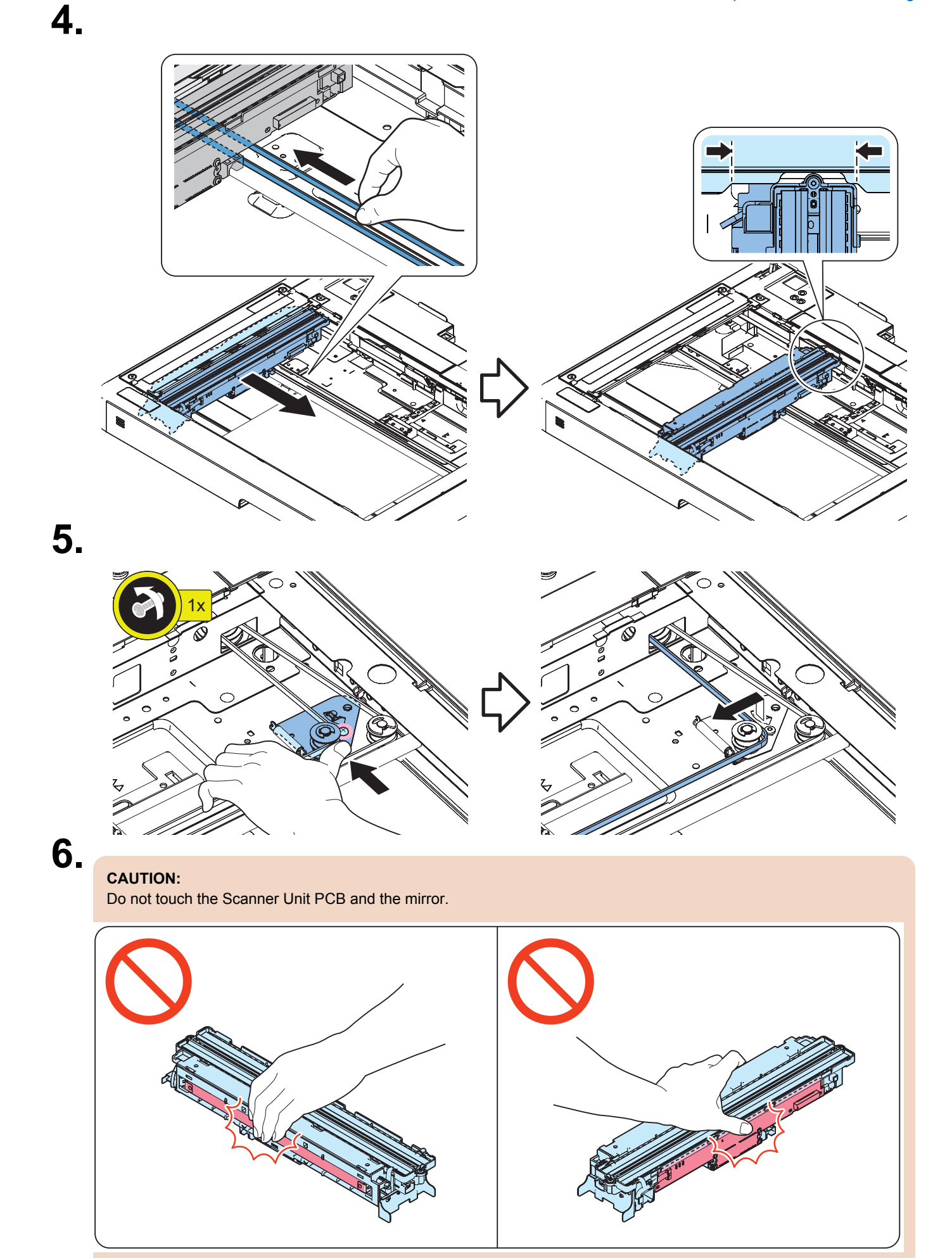

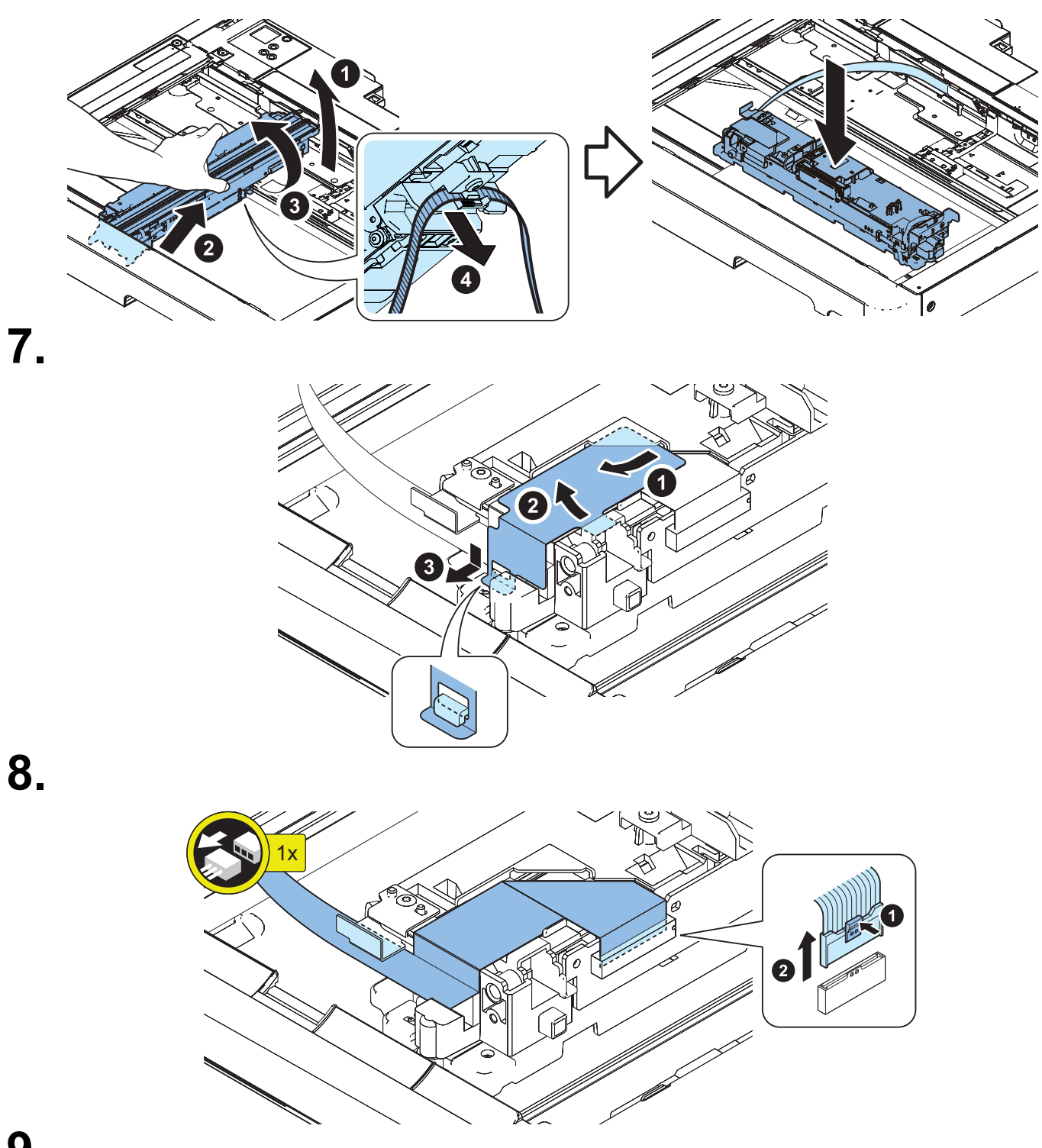

9 Actions after parts replacement: "Scanner Unit (Reader): When using 1 Pass ADF" on page 431

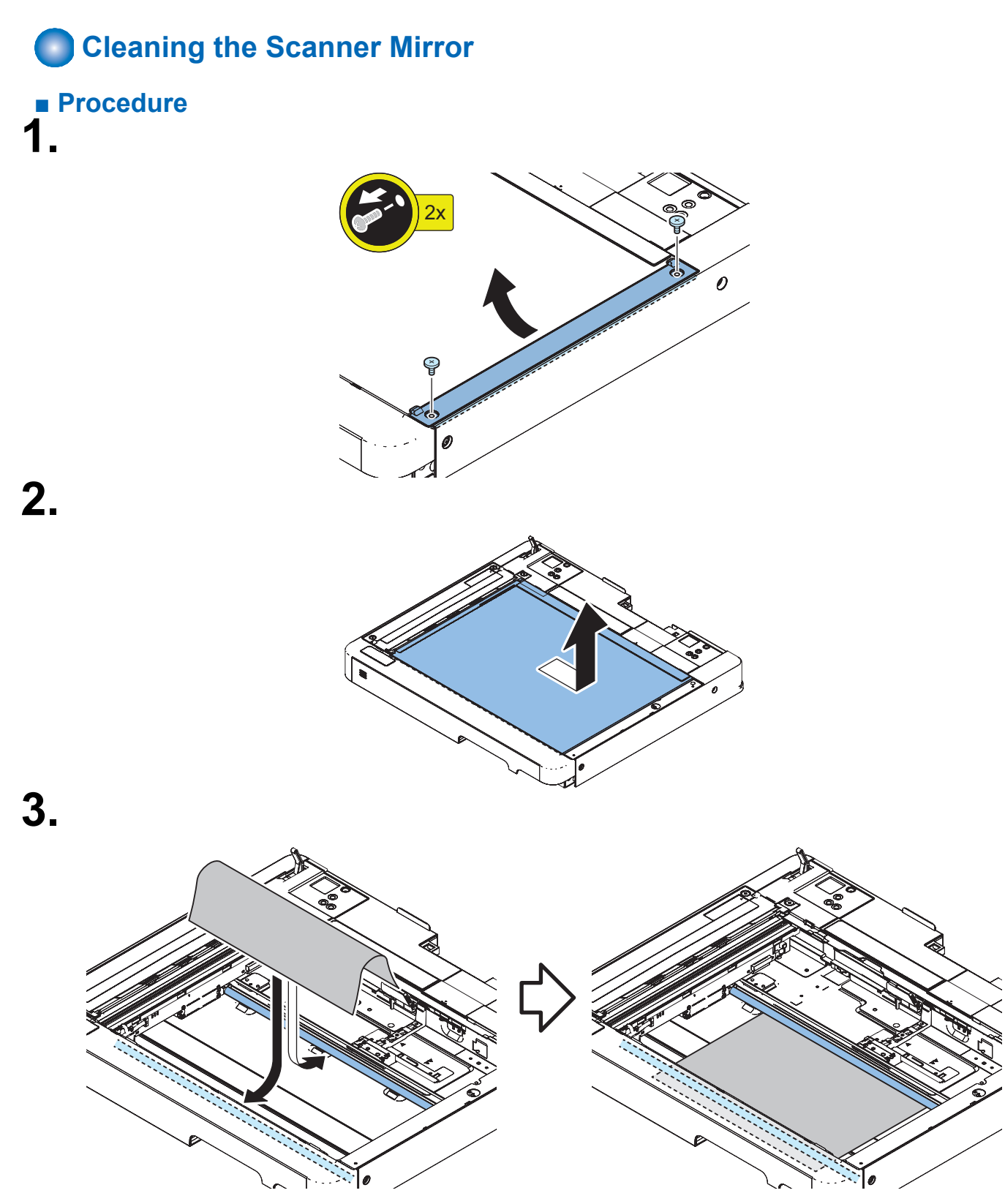

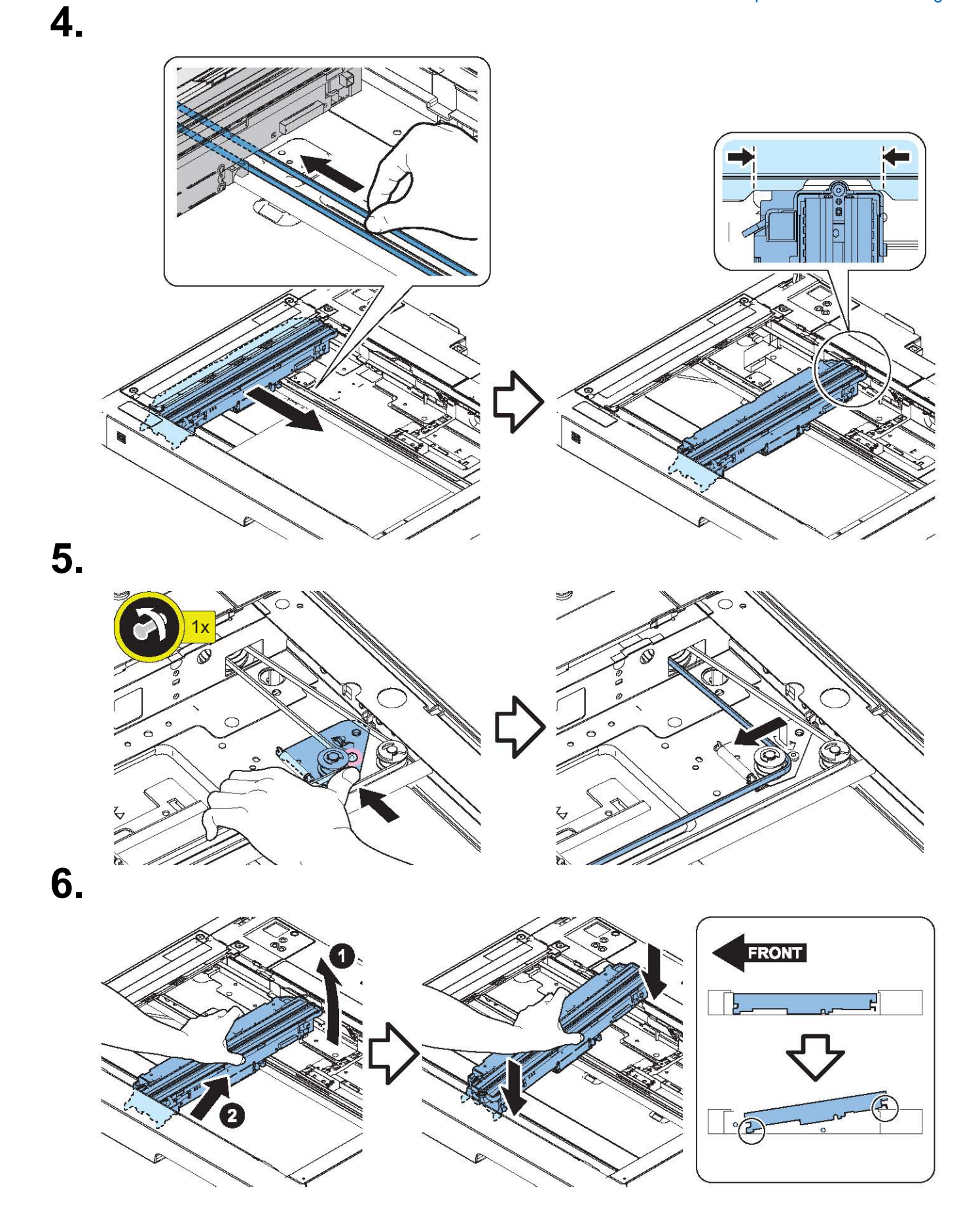

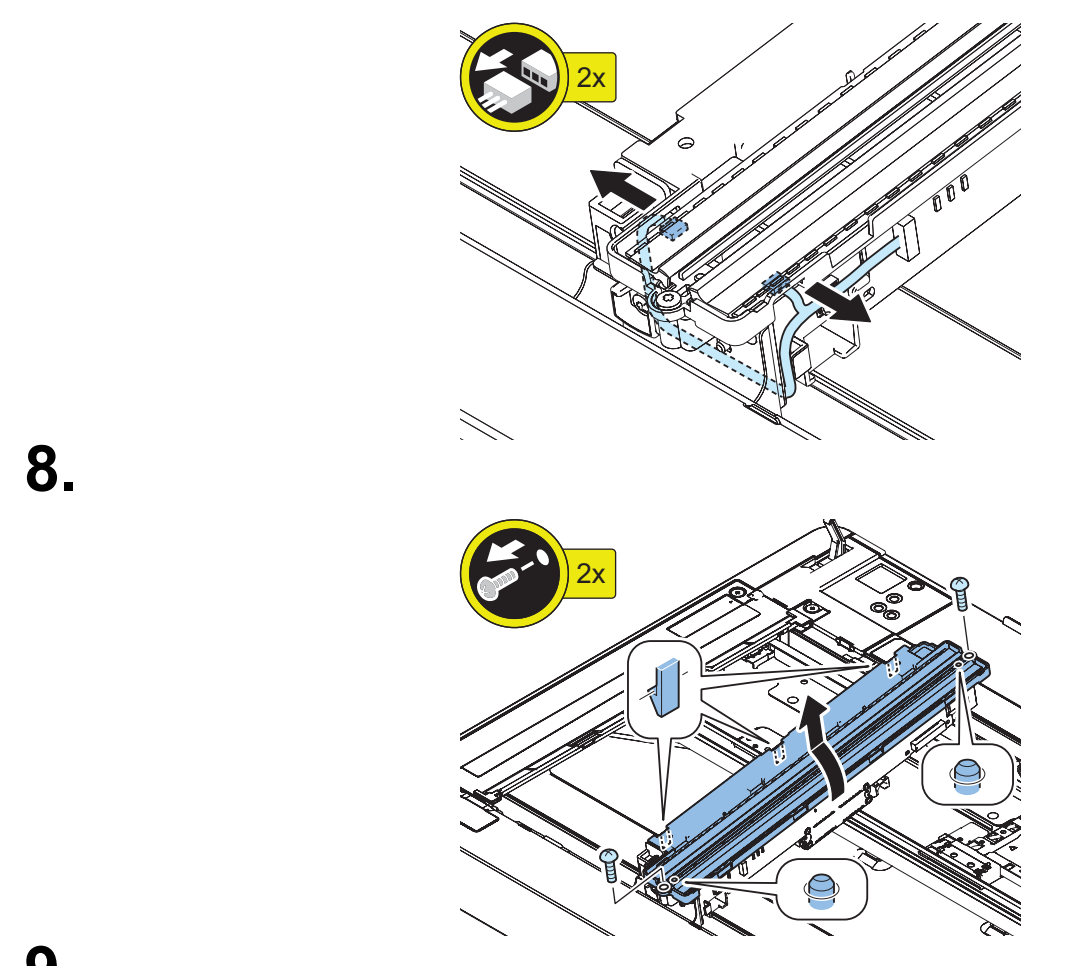

**9** Clean the mirror [1] with lint-free paper. Use a cotton swab to clean the mirror [2].

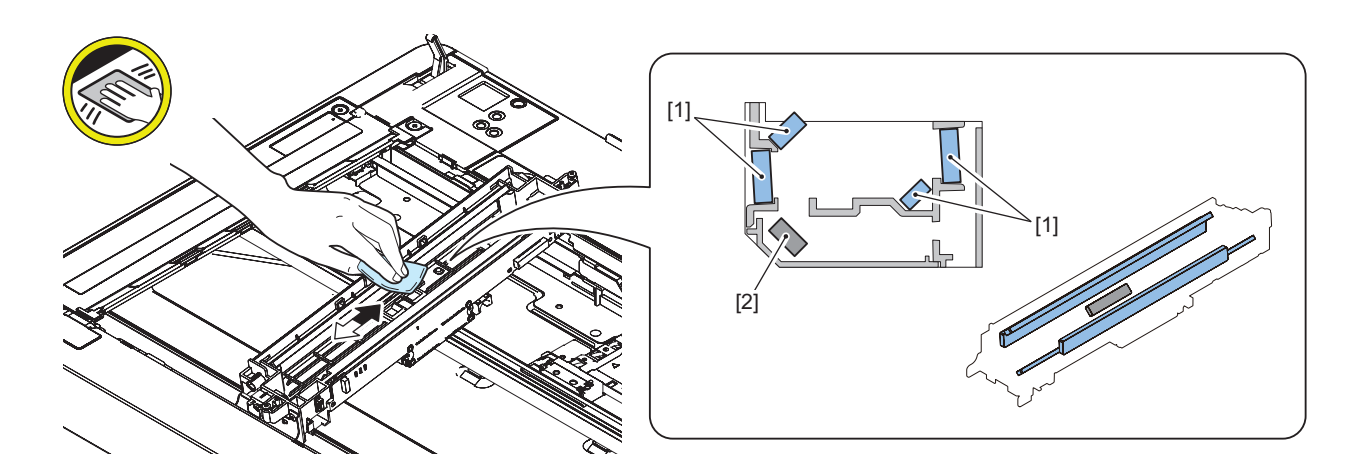

# Removing the Reader Scanner Motor

# Preparation

- Remove the ADF when installing the ADF.
- Remove the Platen Cover when installing the Platen Cover.

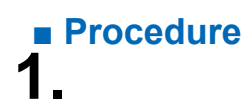

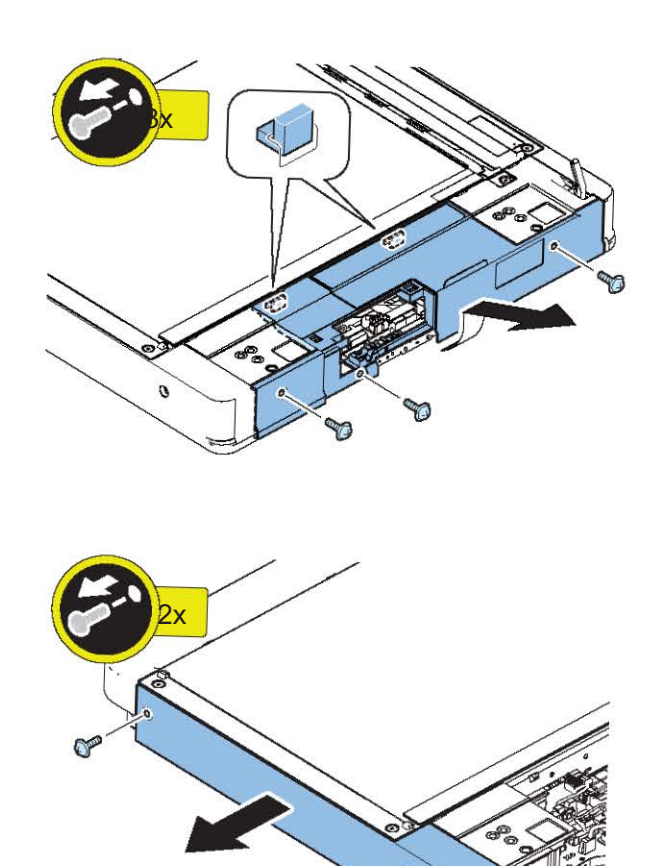

P

• When ADF is installed.

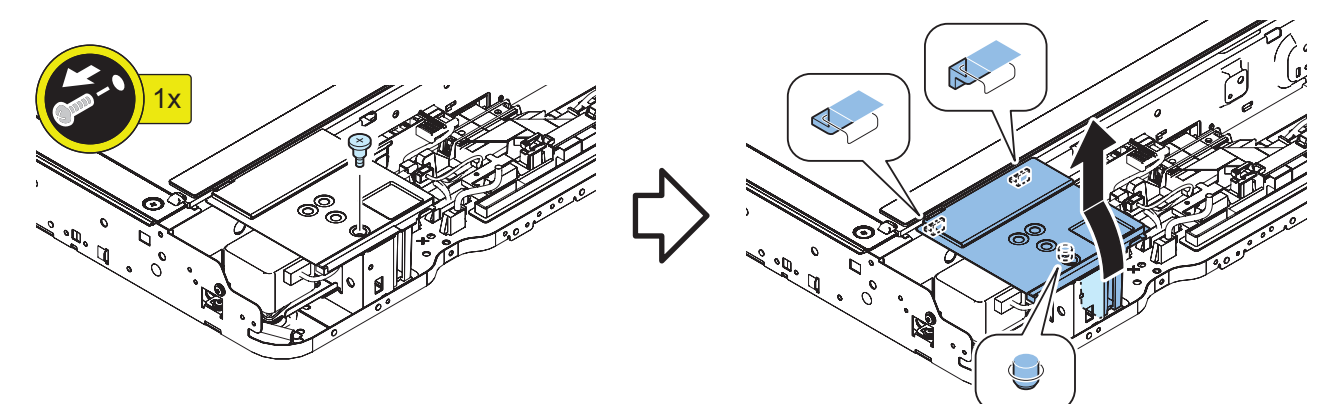

• When Platen Cover is installed.

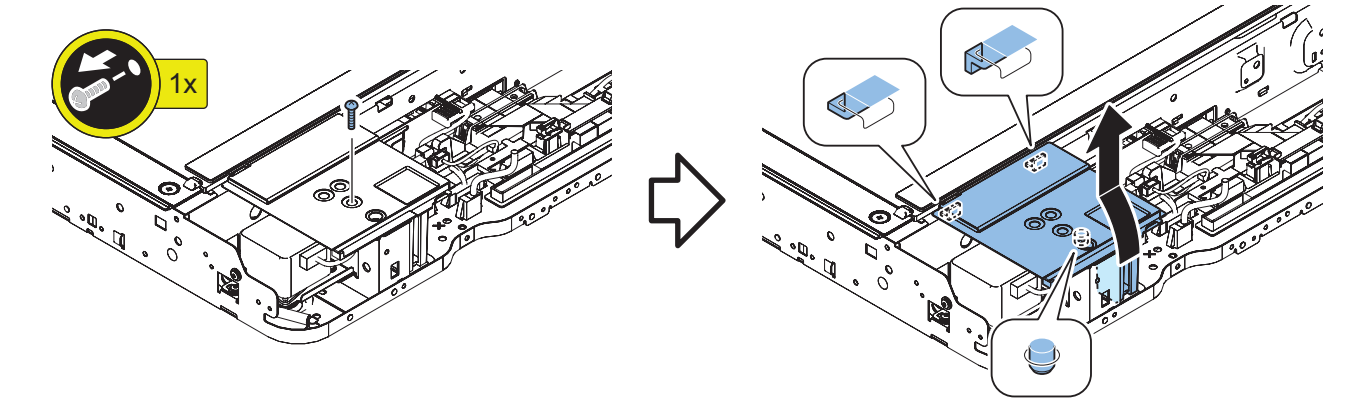

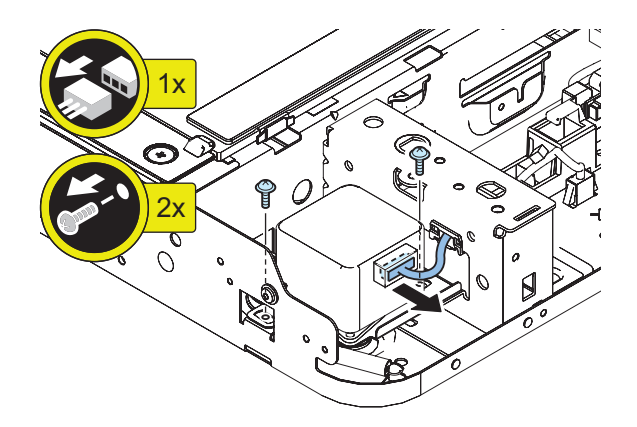

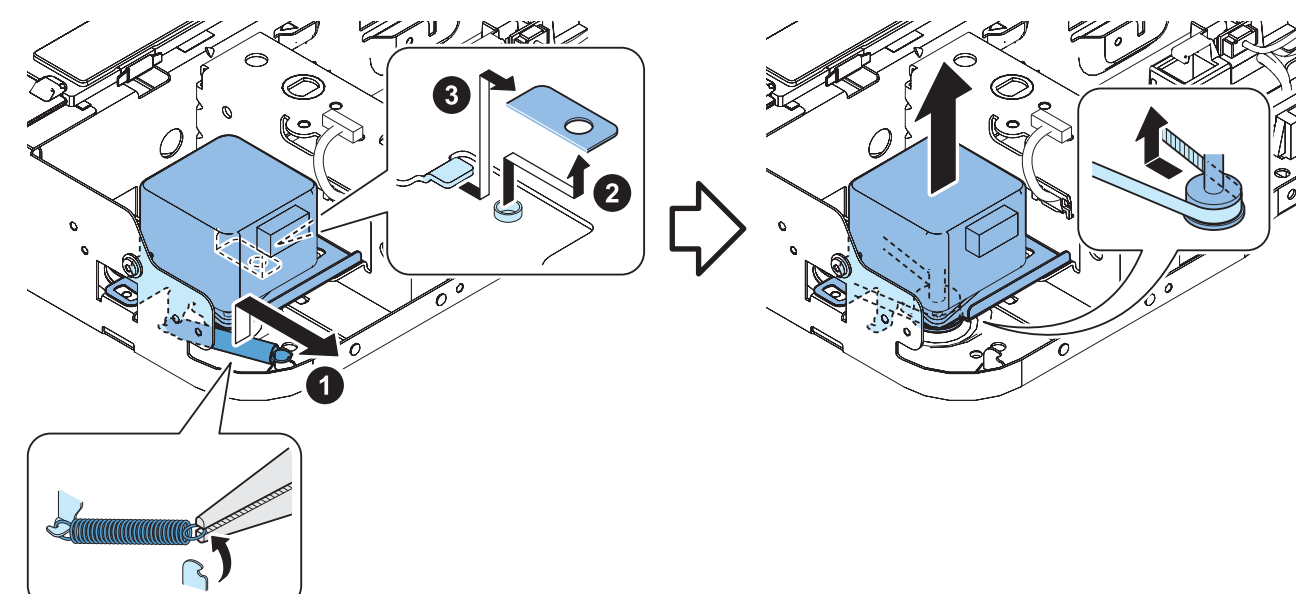

# Removing the Copyboard Glass

# Procedure

1.

2.

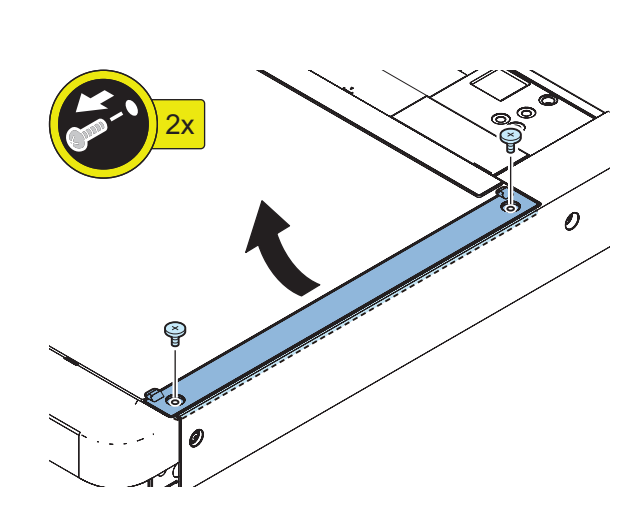

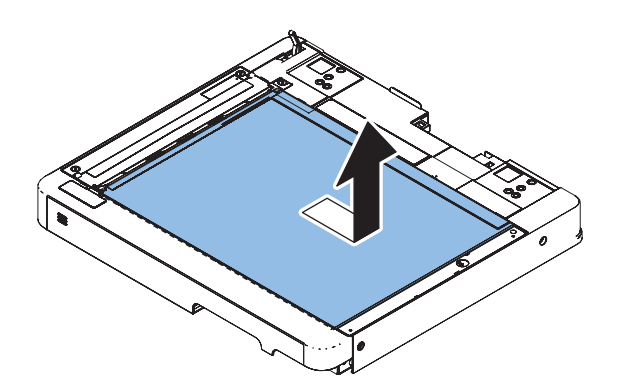

**3** Actions after Replacement: "Copyboard Glass" on page 433

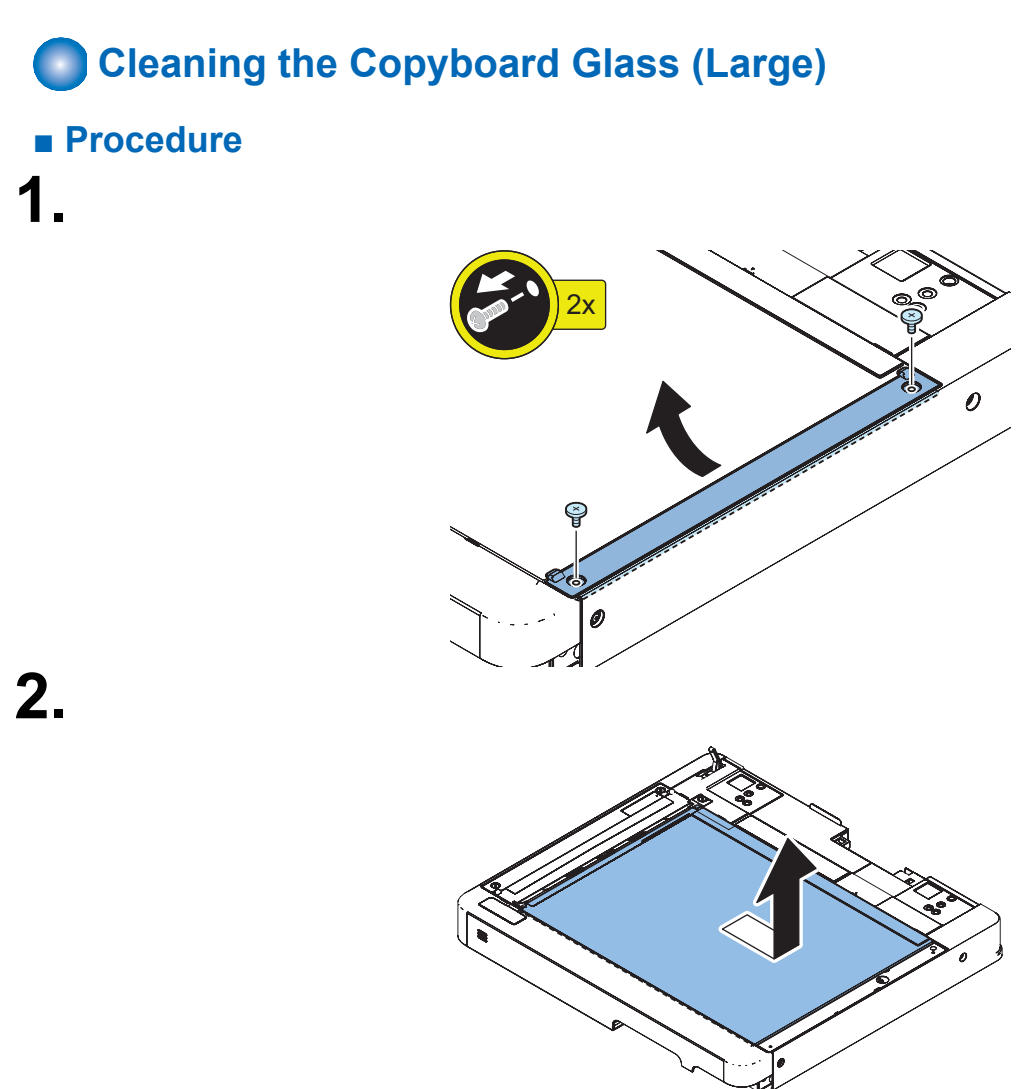

**3** Clean the front surface and back surface of the Copyboard Glass (Large) with lint-free paper.

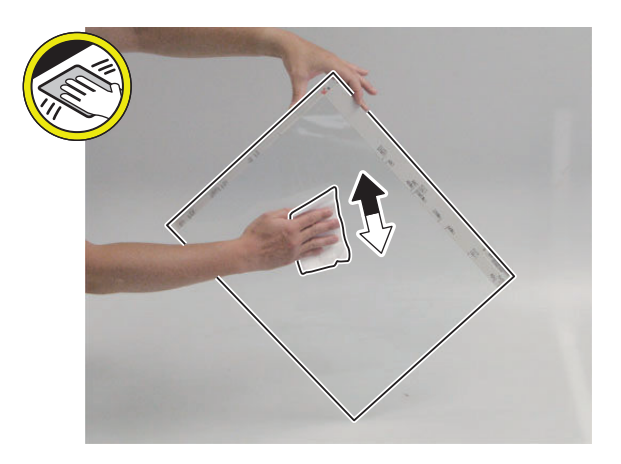

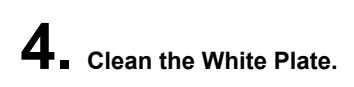

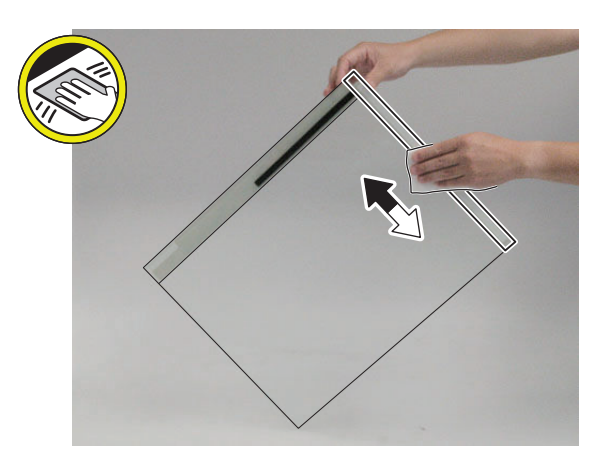

5. Actions after Replacement: "Copyboard Glass" on page 433

# Cleaning the Copyboard Glass (Small)

# Procedure

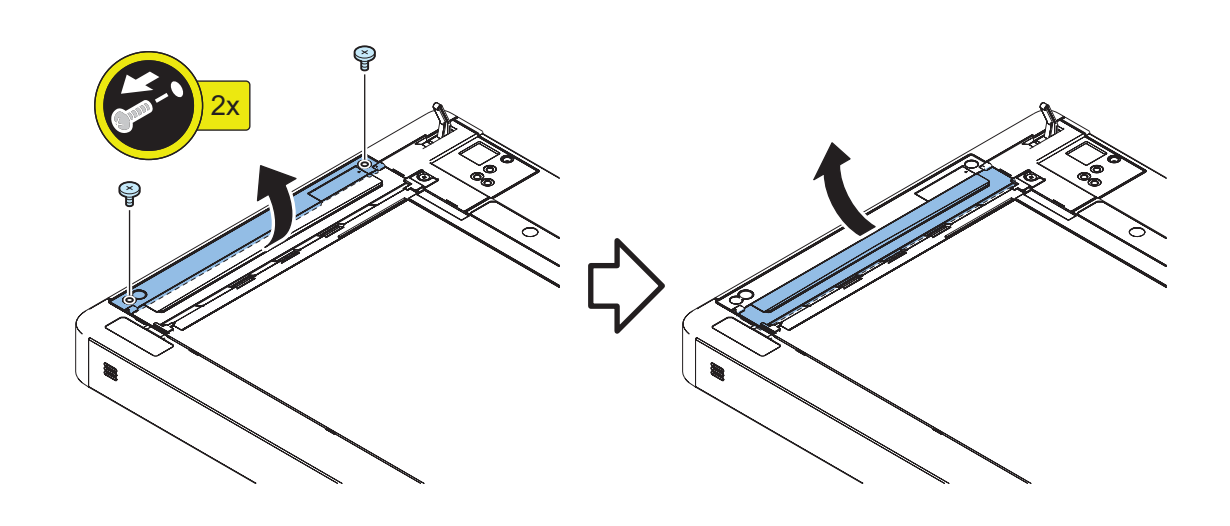

2. Clean the front surface and back surface of the Copyboard Glass (Small) with squeezed lint-free paper moistened with water or oil glass cleaner FY9-6035.

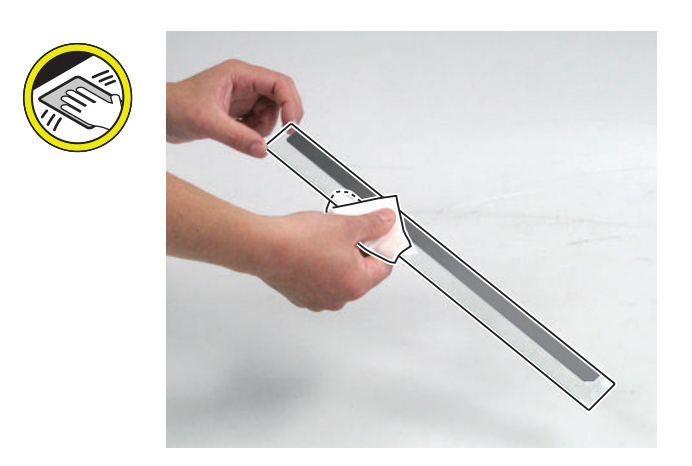

### CAUTION:

Be sure to place the seal of the Copyboard Glass (Small) to the left side of the front surface when installing.

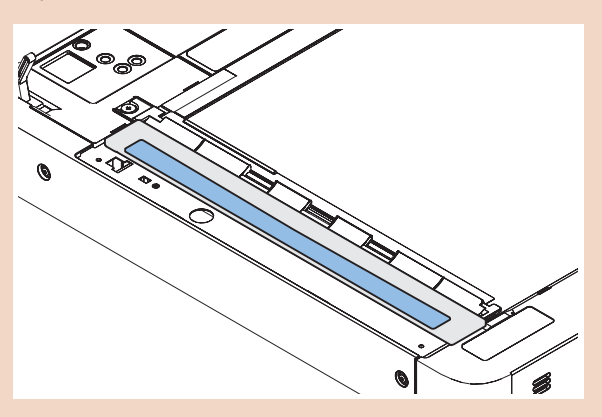

# Removing the Flat Cable

### Preparation

For Single Pass ADF

- 1. "Removing the Reader Scanner Unit" on page 242
- 2. Remove the Cover (Rear Upper).
- 3. Remove the Controller Cover.
- 4. Remove the Reader PCB Cover (or Maintenance Cover).

# CAUTION:

5.

Disconnect Flat Cable vertically while opening connector. If you pull the connector without opening it, it will be damaged.

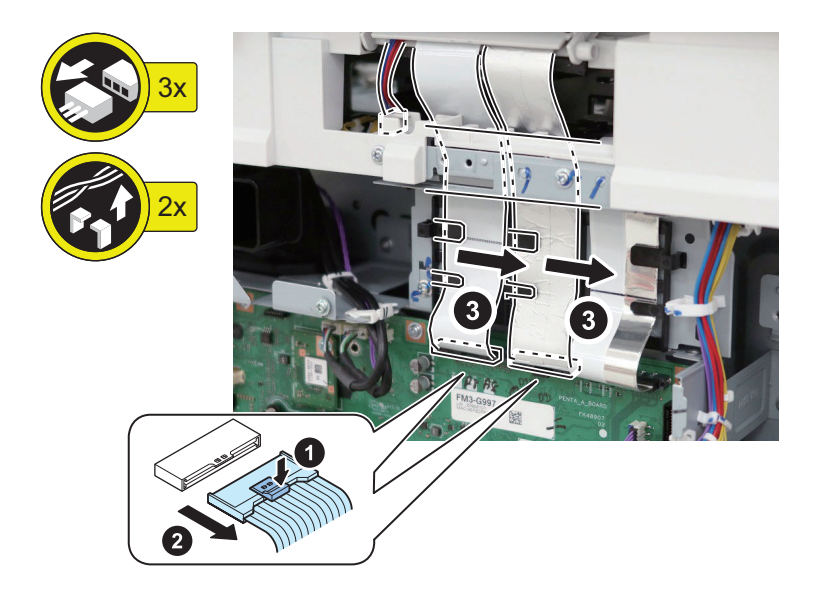

**CAUTION:** Be careful not to damage the connectors when pulling out Flat Cable.

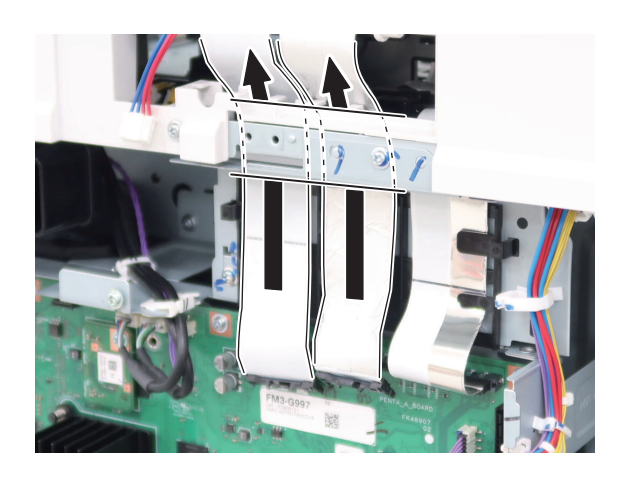

7.

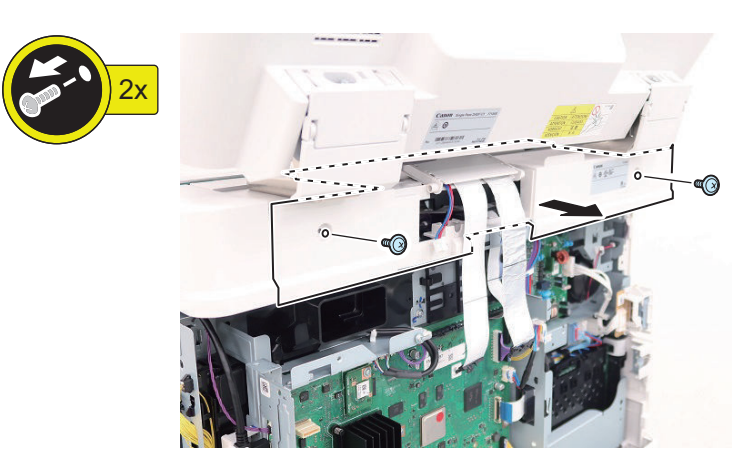

# Preparation

For Reversal ADF

- 1. "Removing the Reader Scanner Unit" on page 242
- 2. Remove the Cover (Rear Upper).

### 3. Remove the Controller Cover.

### CAUTION: For ADVANCE model Only

- 4. Remove the Reader PCB Cover (or Maintenance Cover).
- 5.

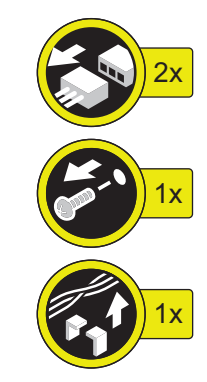

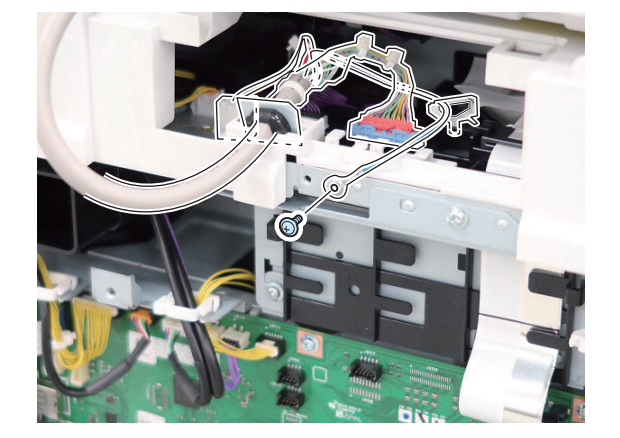

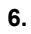

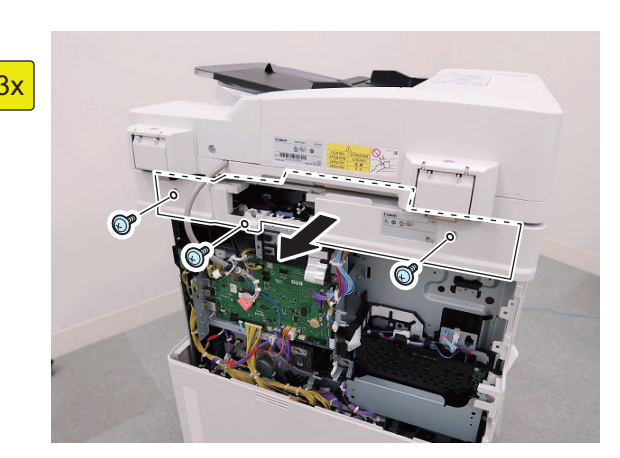

### Procedure

### CAUTION:

Depending on the model, the illustration may differ from the actual machine, but the procedure is the same.

## 1.

# CAUTION:

Disconnect Flat Cable vertically while opening connector. If you pull the connector without opening it, it will be damaged.

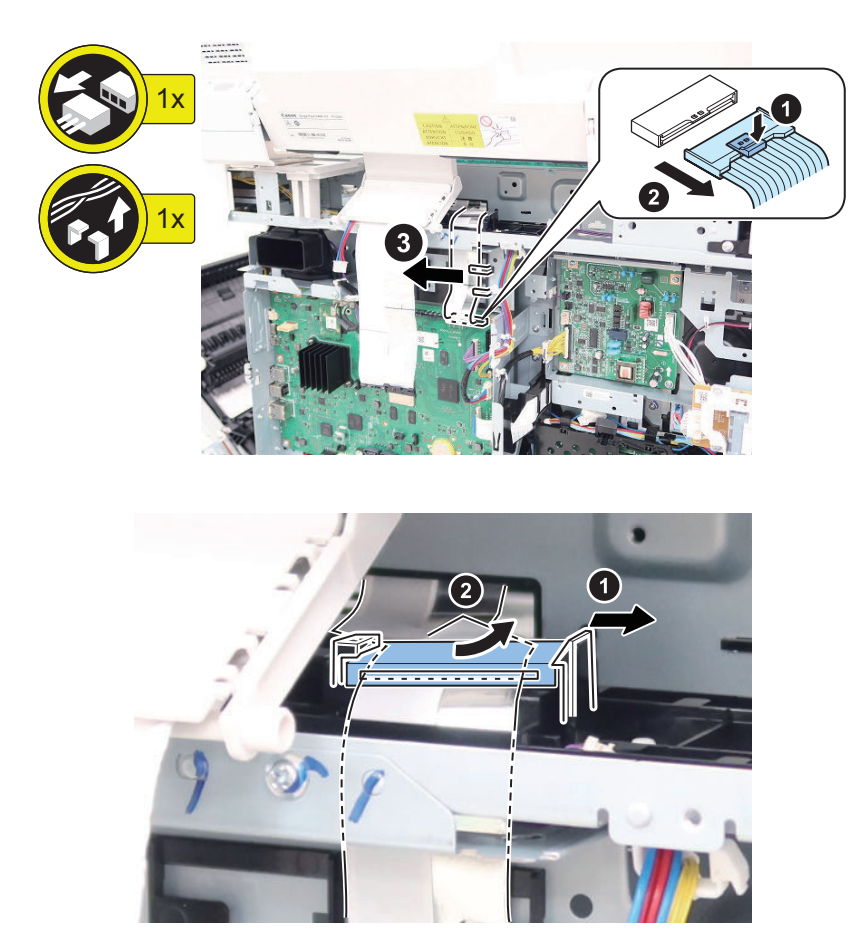

3.

**CAUTION:** Be careful not to damage the connectors when pulling out Flat Cable.

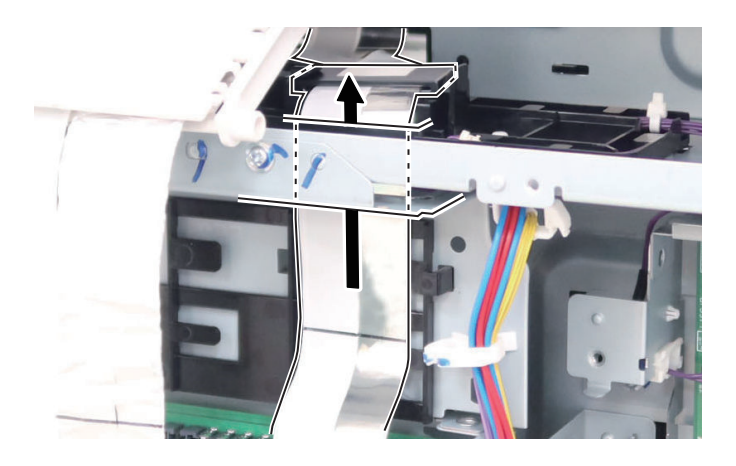

### 4.

**CAUTION:** Be careful not to damage the connectors when pulling out Flat Cable.

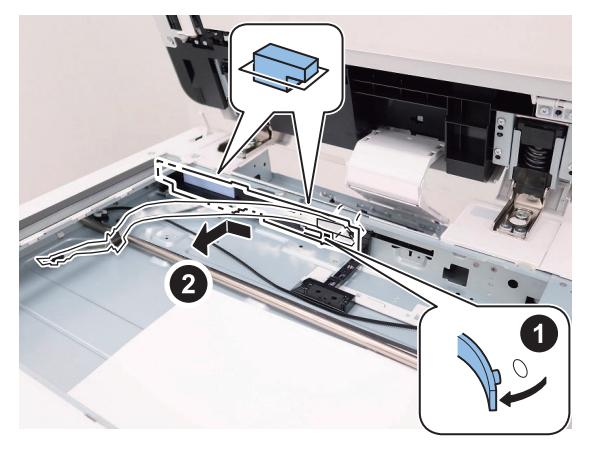

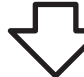

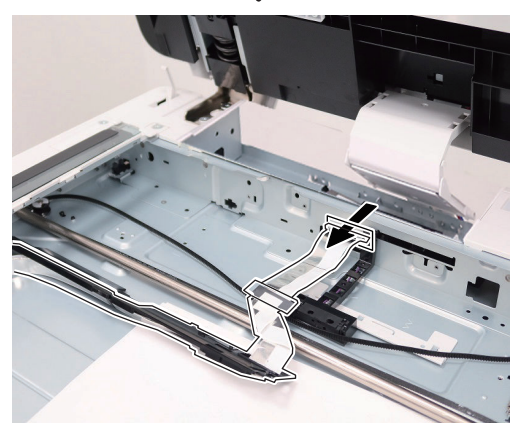

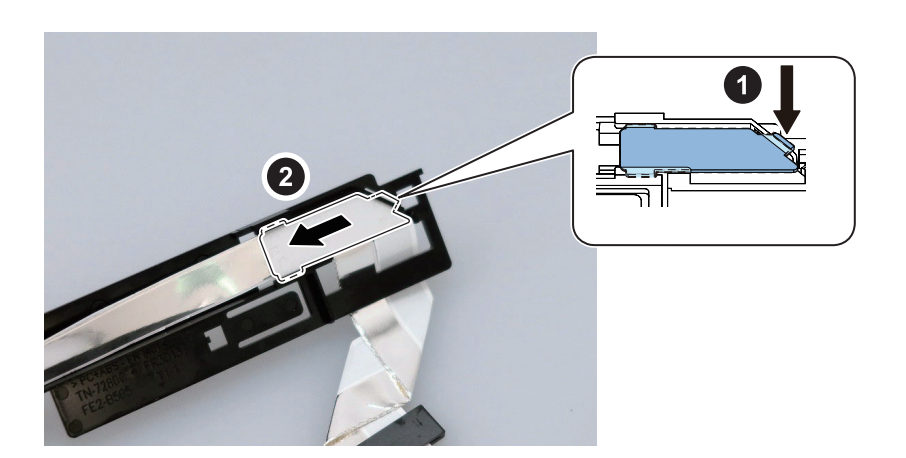

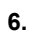

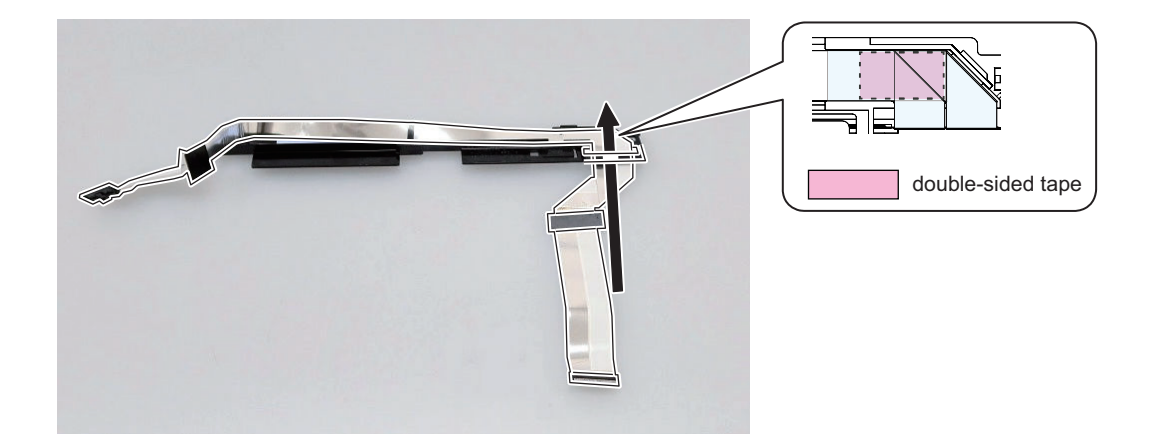

# CAUTION:

Points to note when attaching

• There is a blue tape wrapped on the new Flat Cable. Be sure to remove before attaching.

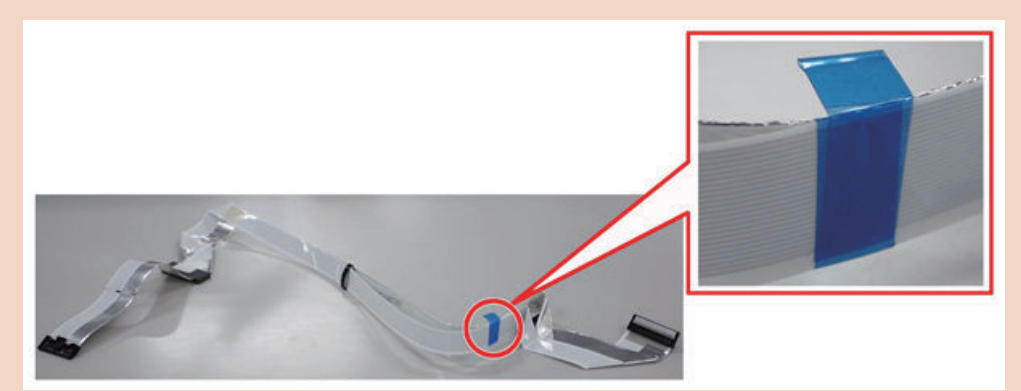

- Be careful when handling Flat Cable as there is a risk of disconnection.
- Do not touch the parts shown in the figure below.

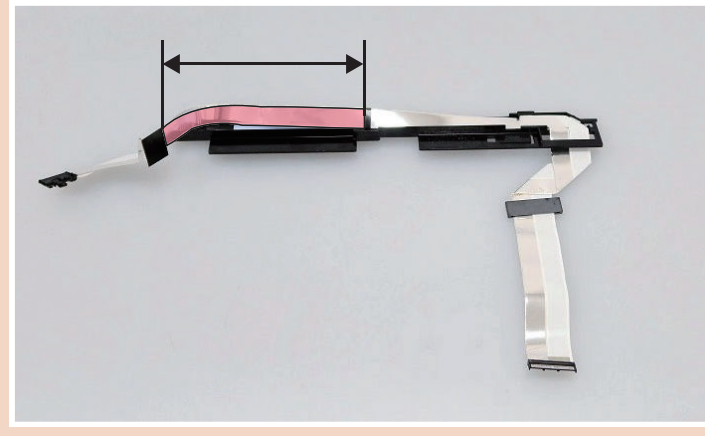

• Do not attach grease to Flat Cable while working. If grease is attached, clean it with lint-free paper.

• Flat Cable should be butted against the Flat Cable Guide faces 1 and 2, and attached with double-sided tape so that it does not ride on the ribs of the Flat Cable Guide.

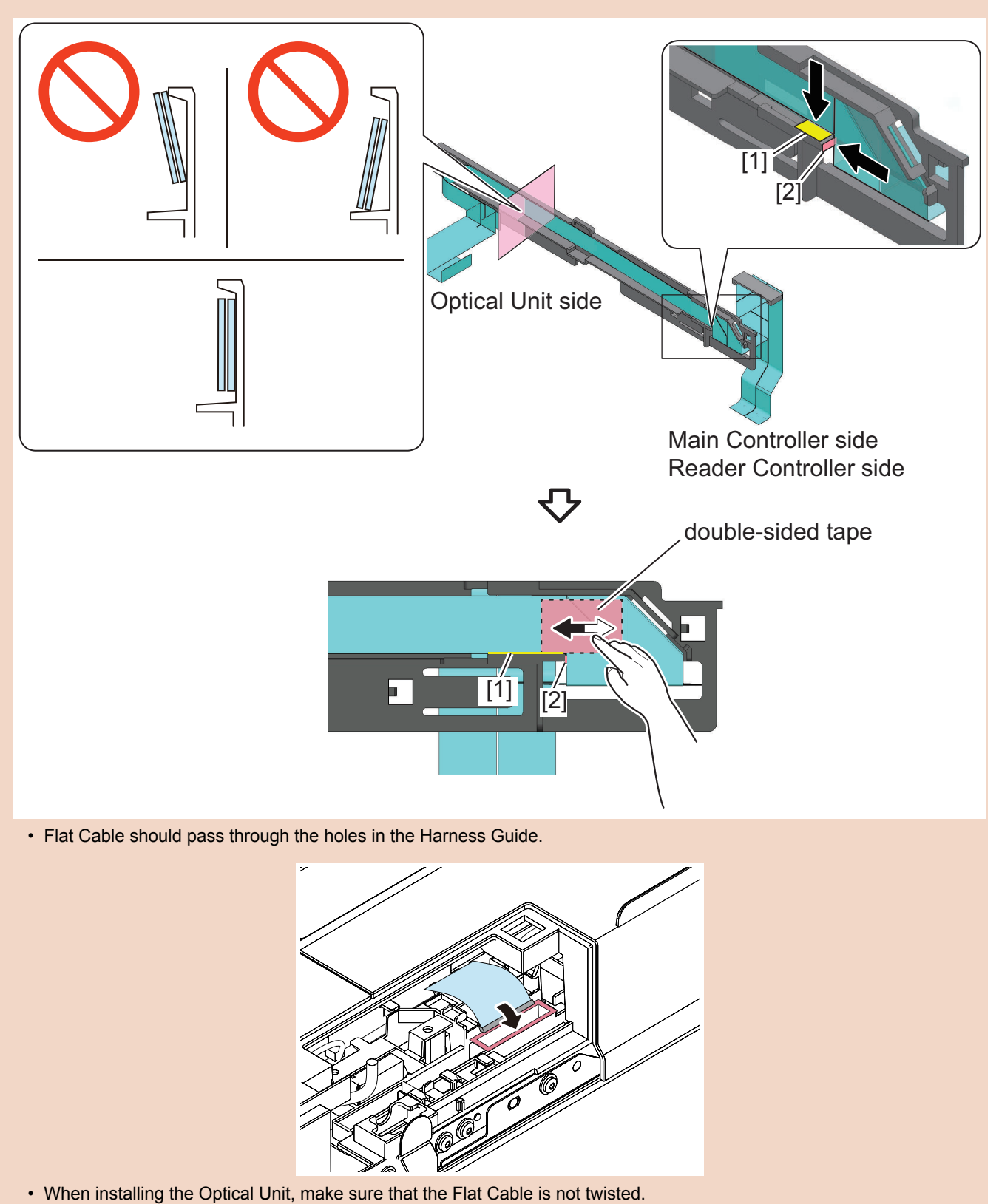

**CAUTION:** The ferrite core must be installed in the order shown below.

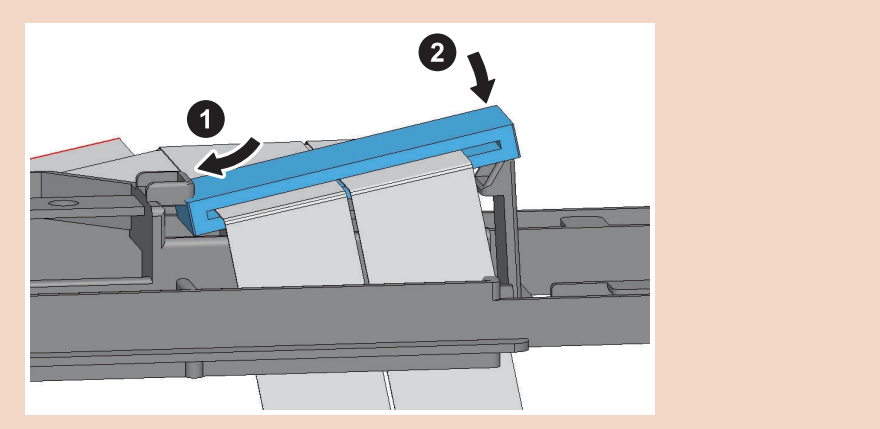

# Original Feed System (Single Pass DADF)

Parts List

# External Cover

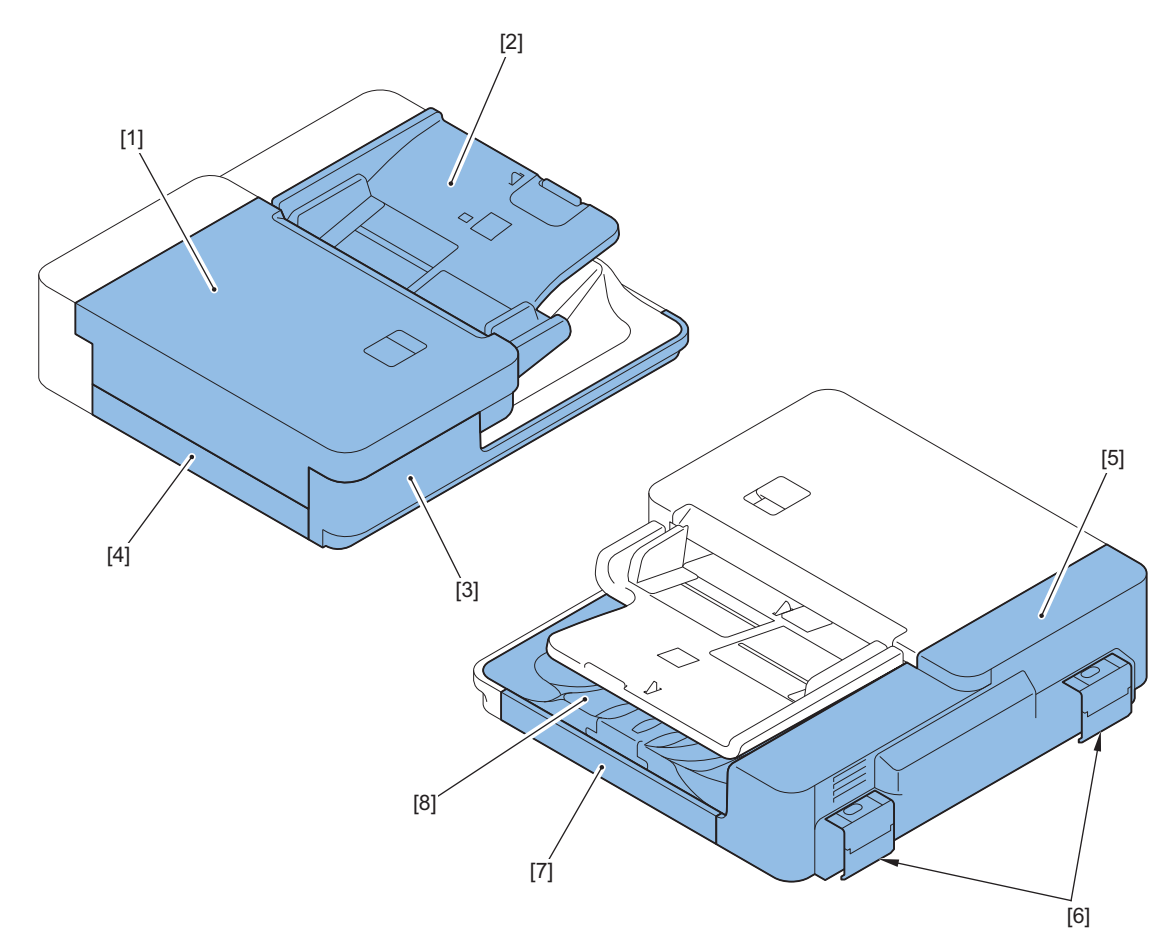

| No. | Name                 |
|-----|----------------------|
| [1] | Open/Close Cover     |
| [2] | Document Tray        |
| [3] | ADF Front Cover      |
| [4] | ADF Left Lower Cover |
| [5] | ADF Rear Cover       |
| [6] | Hinge Cover          |
| [7] | ADF Right Cover      |
| [8] | Delivery Tray        |

# Clutch / Motor / PCB

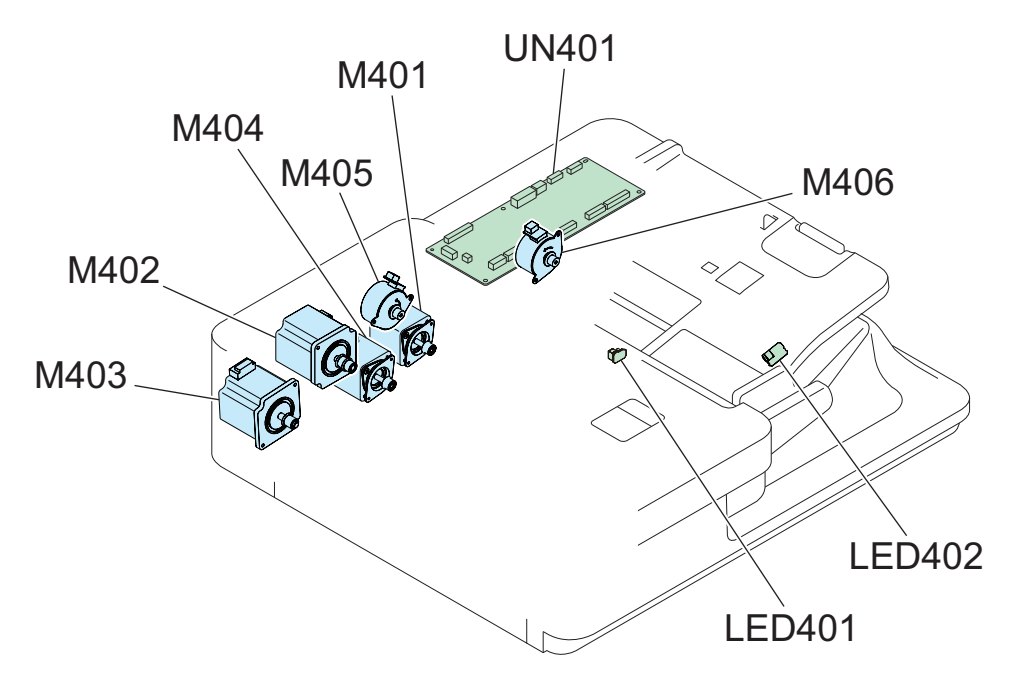

| No.    | Name                        |
|--------|-----------------------------|
| M401   | ADF Pickup Motor            |
| M402   | ADF Pullout Motor           |
| M403   | Lead Motor                  |
| M404   | ADF Delivery Motor          |
| M405   | Pickup Roller Lifting Motor |
| M406   | Tray Lifting Motor          |
| LED401 | Original Set LED            |
| LED402 | Delivery LED                |
| UN401  | ADF Driver PCB              |

### Sensor

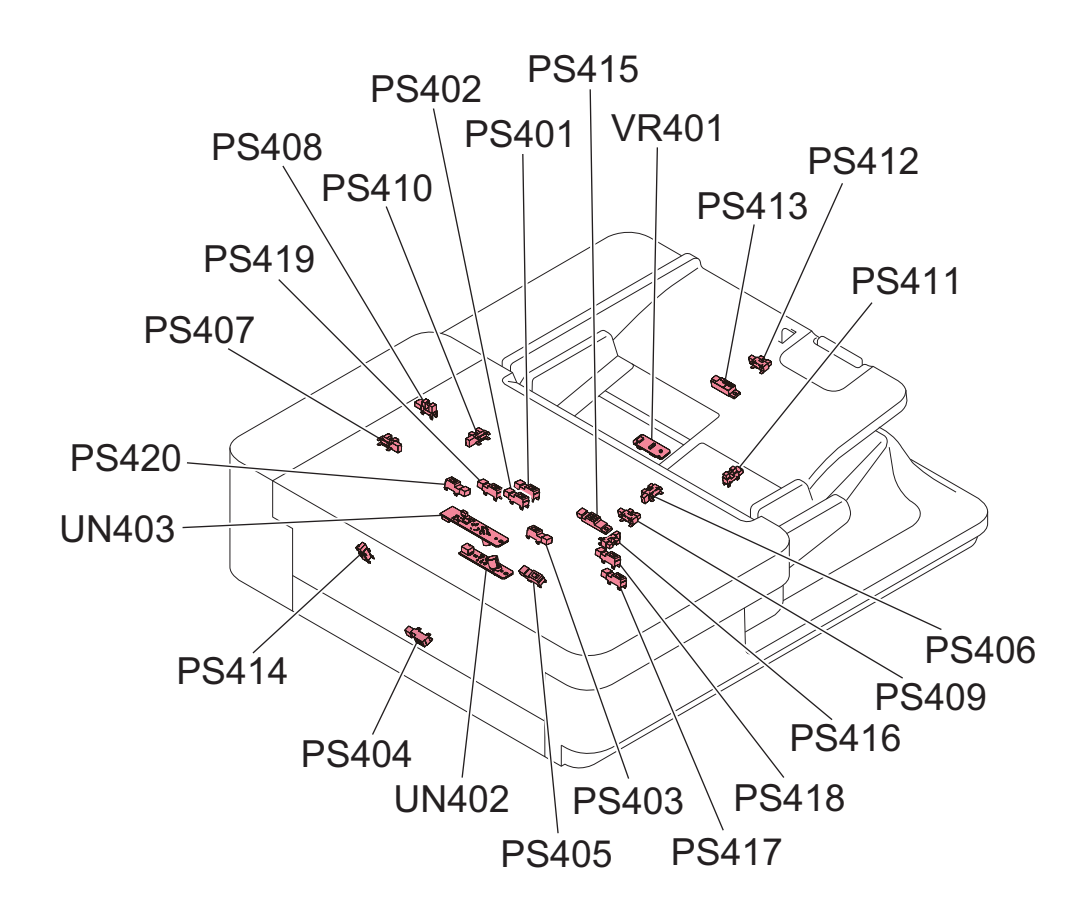

| No.   | Name                                            |
|-------|-------------------------------------------------|
| PS401 | Pre-separation Sensor                           |
| PS402 | Post-separation Sensor                          |
| PS403 | Post-pullout Sensor                             |
| PS404 | Lead Sensor                                     |
| PS405 | Pre-delivery Sensor                             |
| PS406 | Tray Paper Surface Sensor                       |
| PS407 | Cover Open/Closed Sensor                        |
| PS408 | Pickup Roller Lifting HP Sensor                 |
| PS409 | ADF Sleep Recover Sensor                        |
| PS410 | Tray Lifting HP Sensor                          |
| PS411 | AB/Inch Identification Sensor                   |
| PS412 | LGL Sensor                                      |
| PS413 | Large Size/ Small Size Sensor                   |
| PS414 | Paper Back Reading Glass HP Sensor              |
| PS415 | Original Sensor                                 |
| PS416 | Delivery Stack Detection Sensor                 |
| PS417 | Skew Detection Sensor (Large, Front)            |
| PS418 | Skew Detection Sensor (Small, Front)            |
| PS419 | Skew Detection Sensor (Small, Rear)             |
| PS420 | Skew Detection Sensor (Large, Rear)             |
| UN402 | Double Feed Detection Sensor PCB (Transmission) |
| UN403 | Double Feed Detection Sensor PCB (Reception)    |
| VR401 | Original Width Volume                           |

# External Cover

# Removing the Sensor Harness Cover

### • Procedure

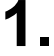

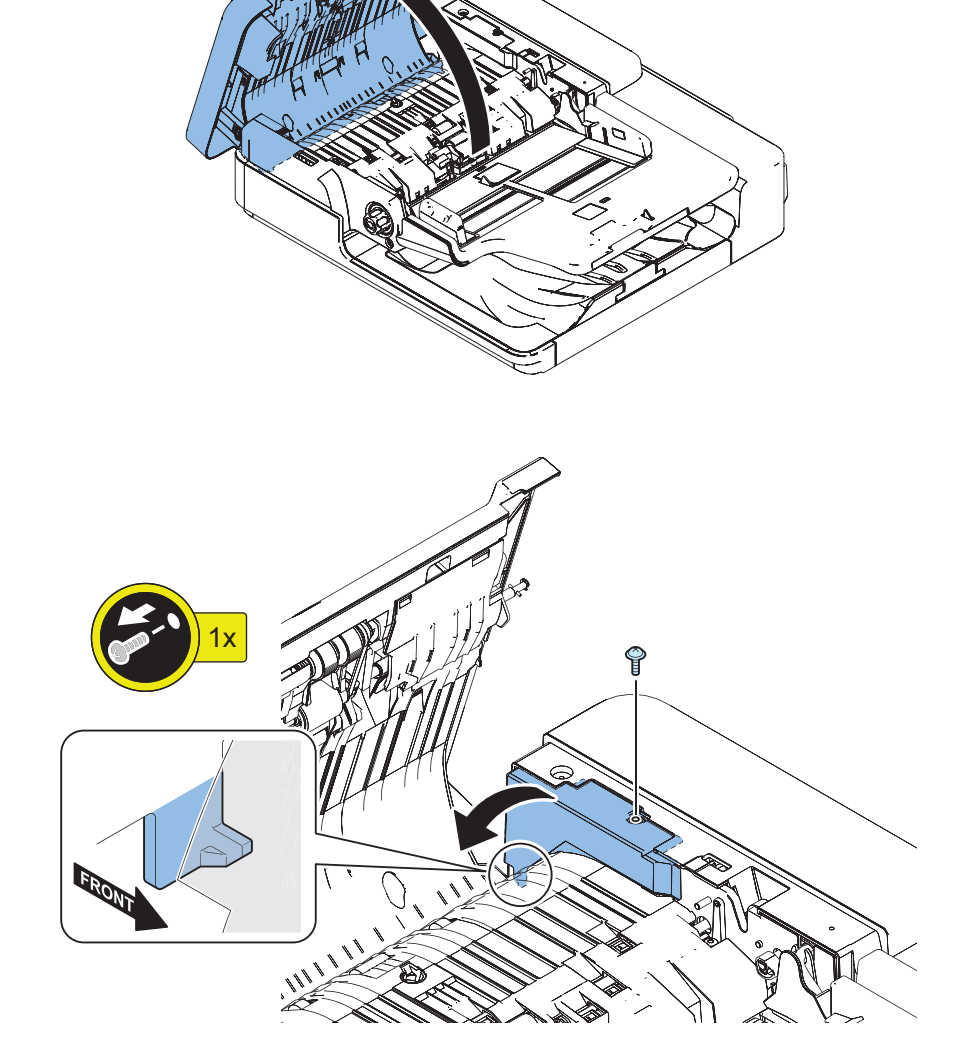

- Removing the Open/Close Cover
- Preparation
- 1. "Removing the ADF Front Cover " on page 267
- 2. "Removing the Sensor Harness Cover" on page 264
- Procedure

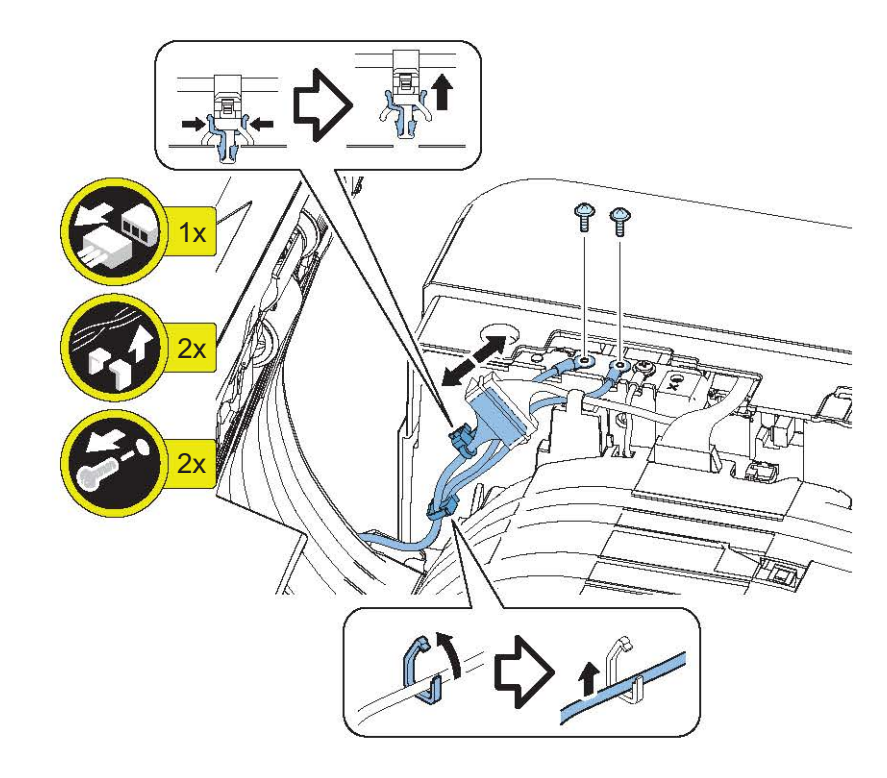

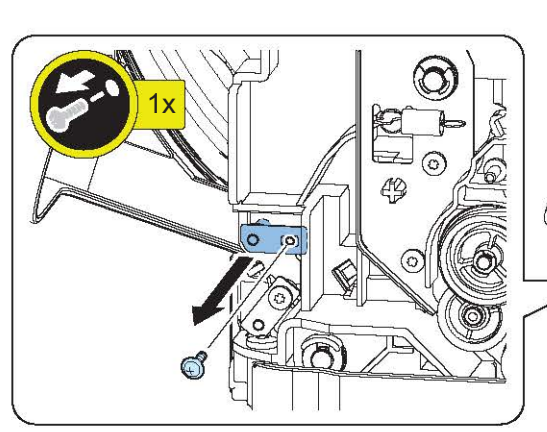

1.

2.

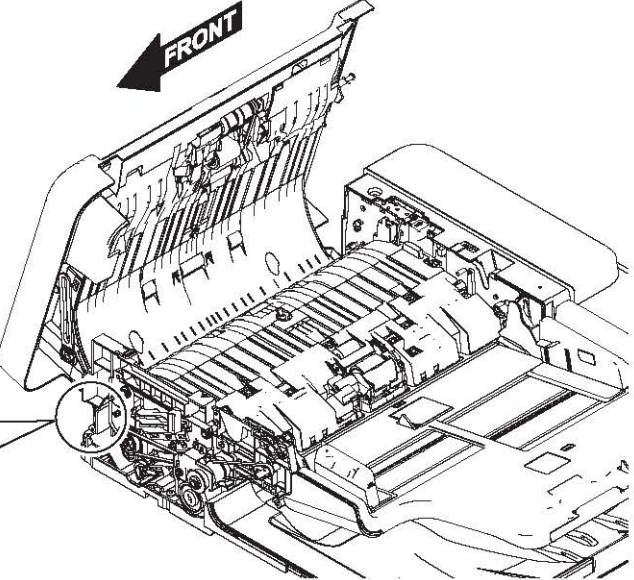

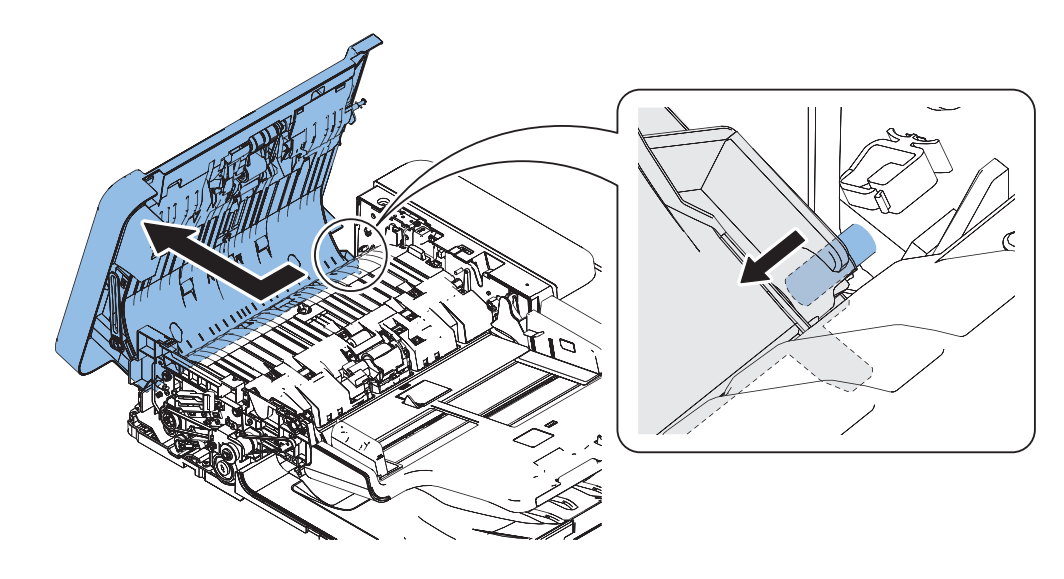

- Removing the ADF Rear Cover
- Procedure

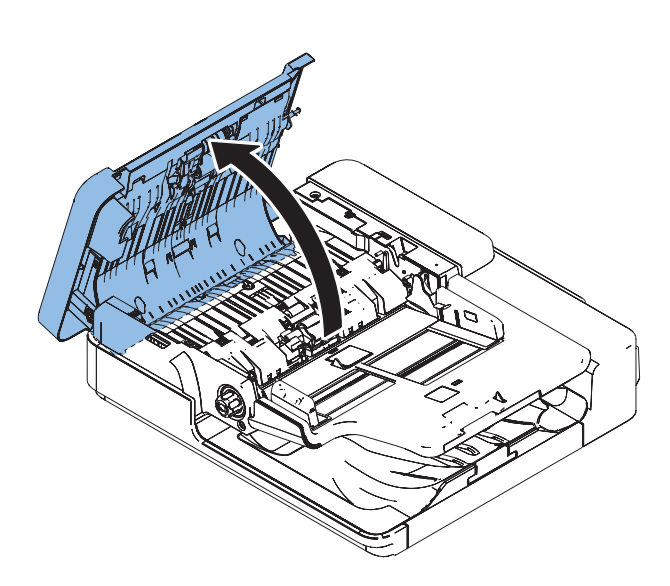

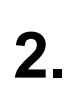

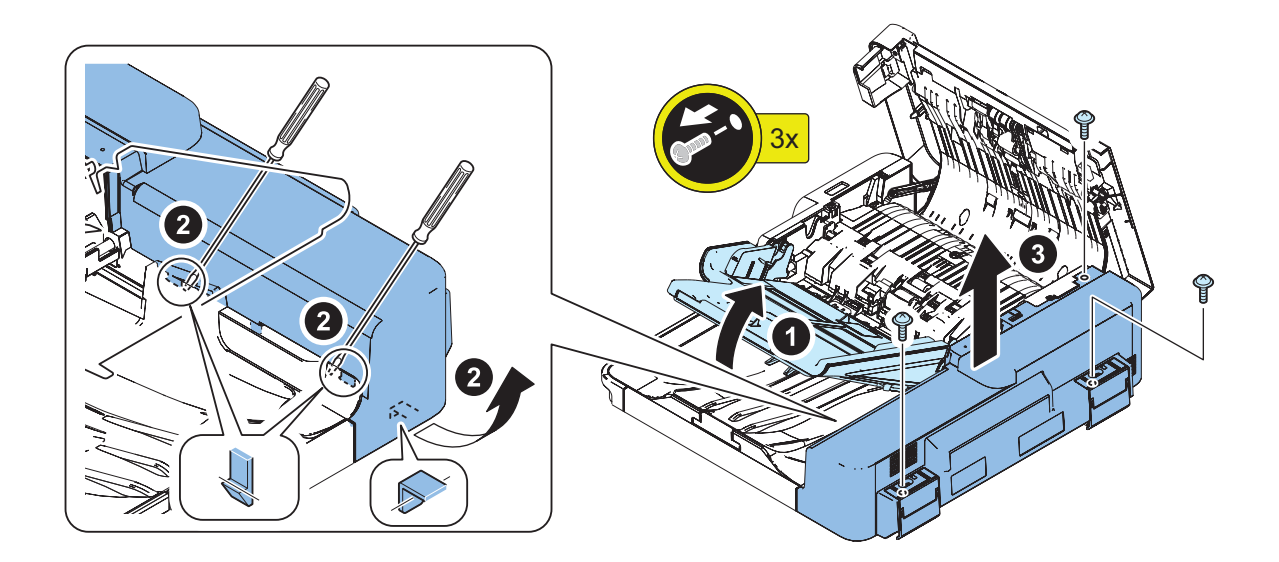

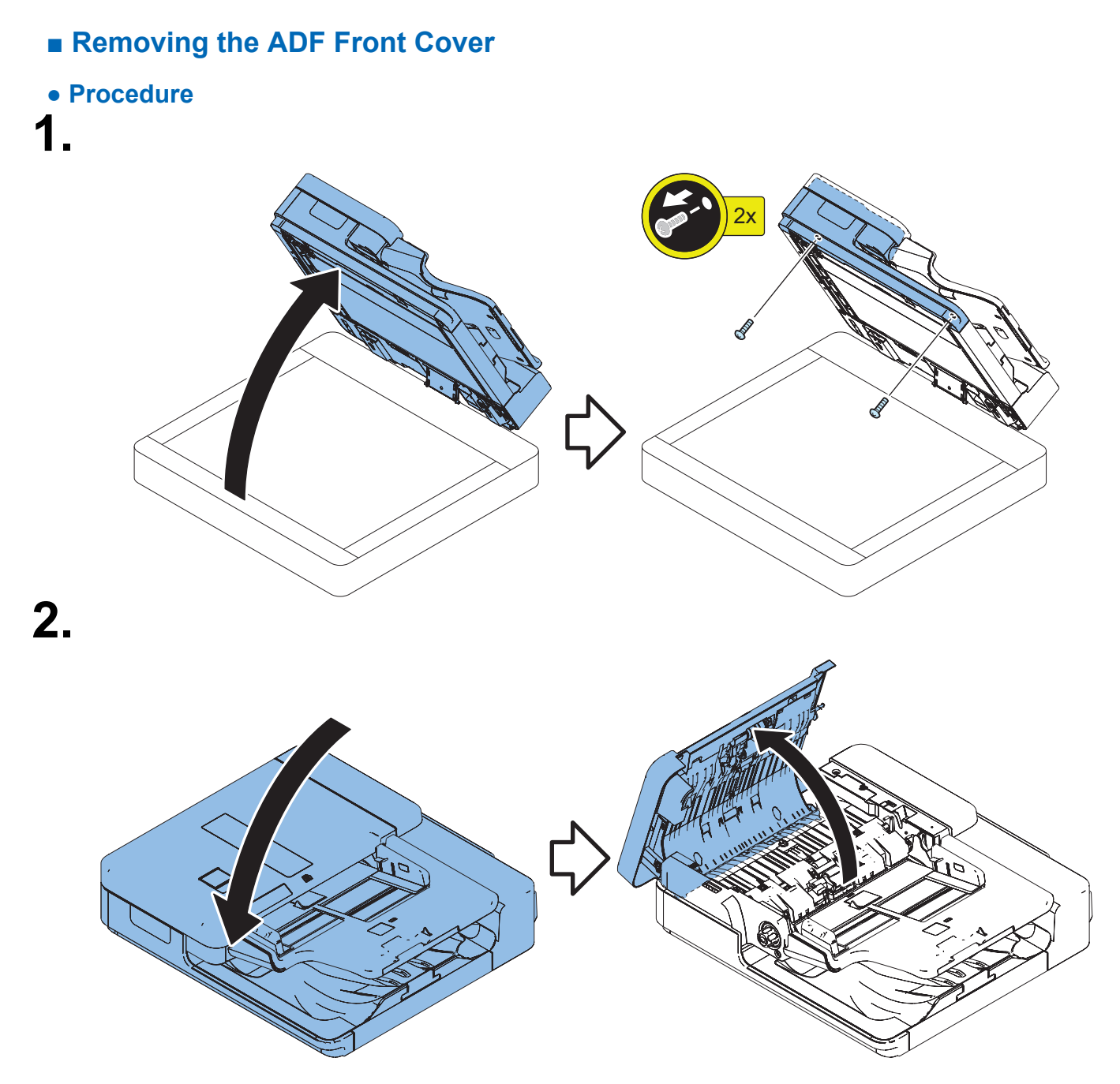

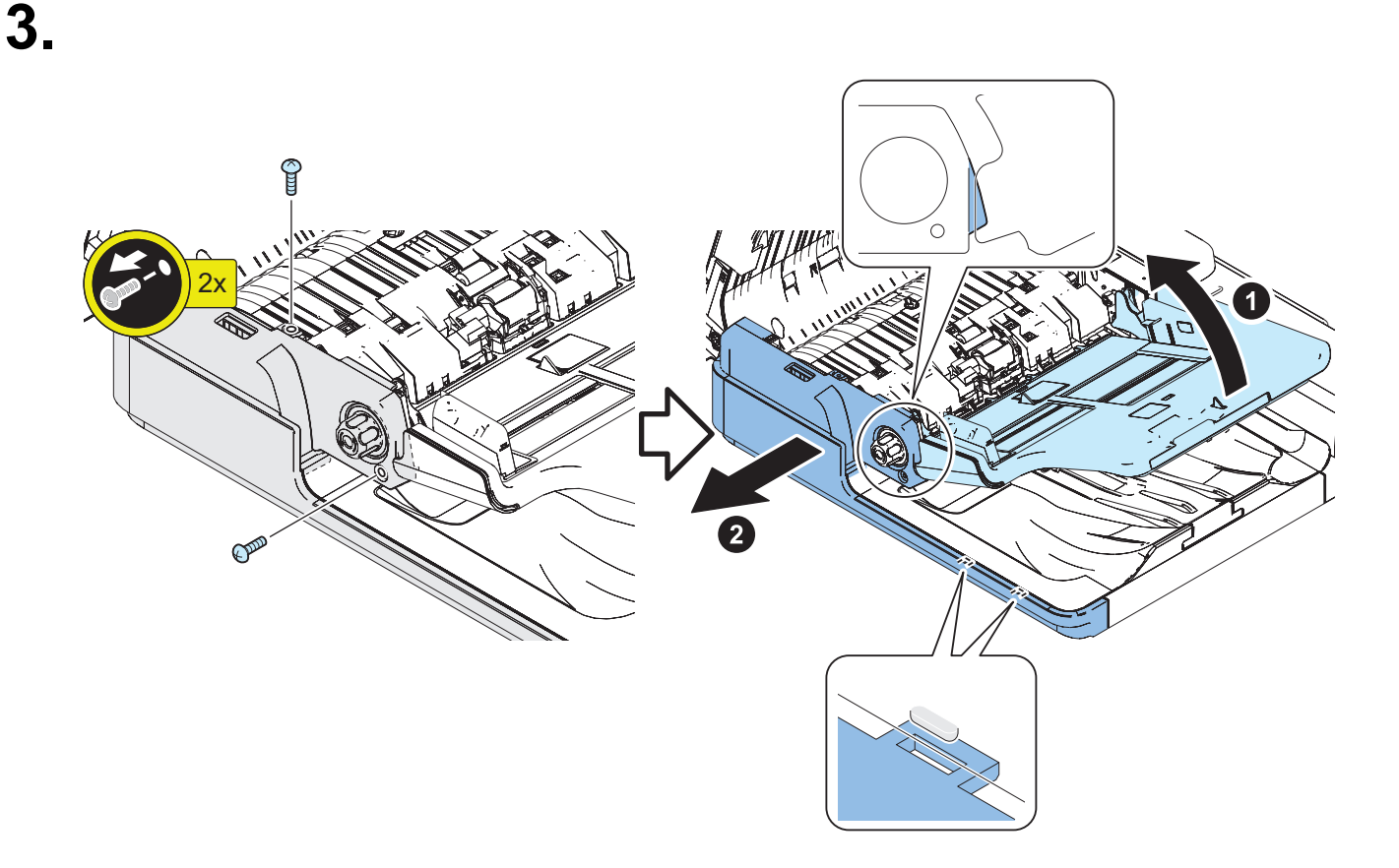

# Removing the Lifter Drive Unit

### Preparation

- 1. "Removing the ADF Rear Cover" on page 266
- 2. "Removing the ADF Driver PCB" on page 286
- Procedure

1.

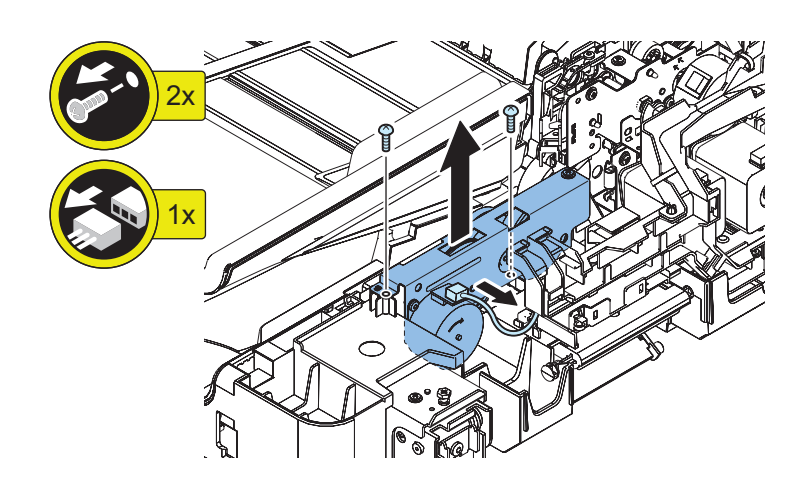

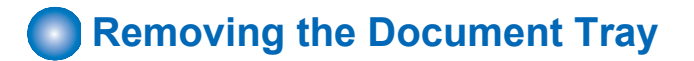

### Preparation

1. "Removing the ADF Rear Cover" on page 266

# 

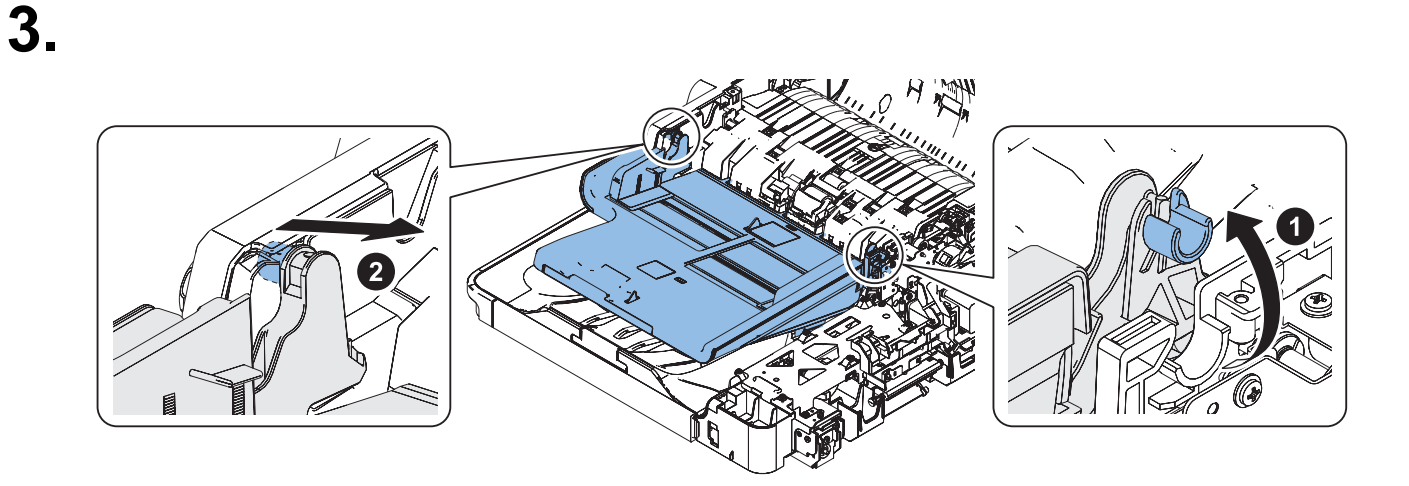

K

Removing the Reader Scanner Unit

# Preparation

1. "Removing the Sensor Harness Cover" on page 264

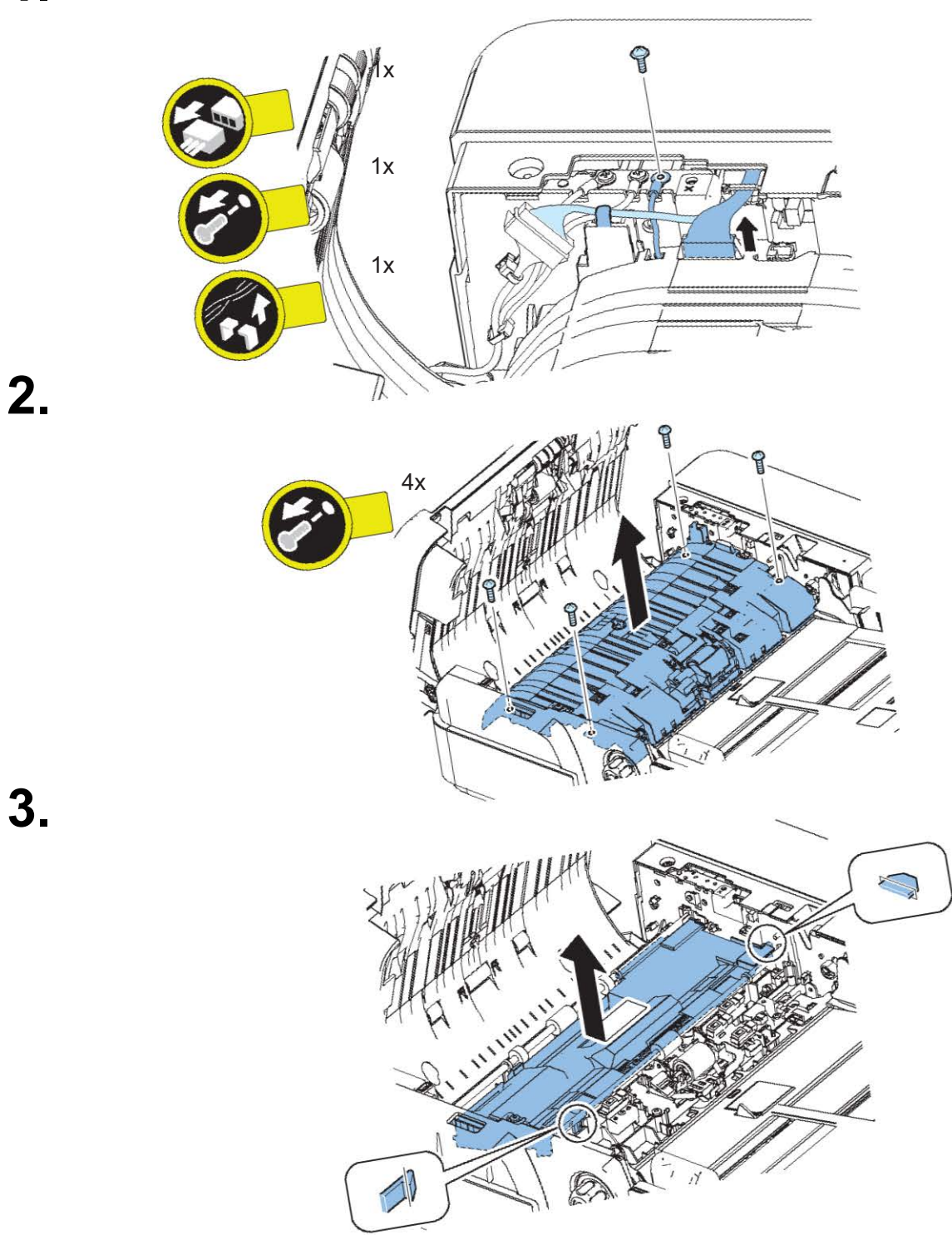

Procedure

# CAUTION:

4.

Do not touch the Scanner Unit PCB and the mirror.

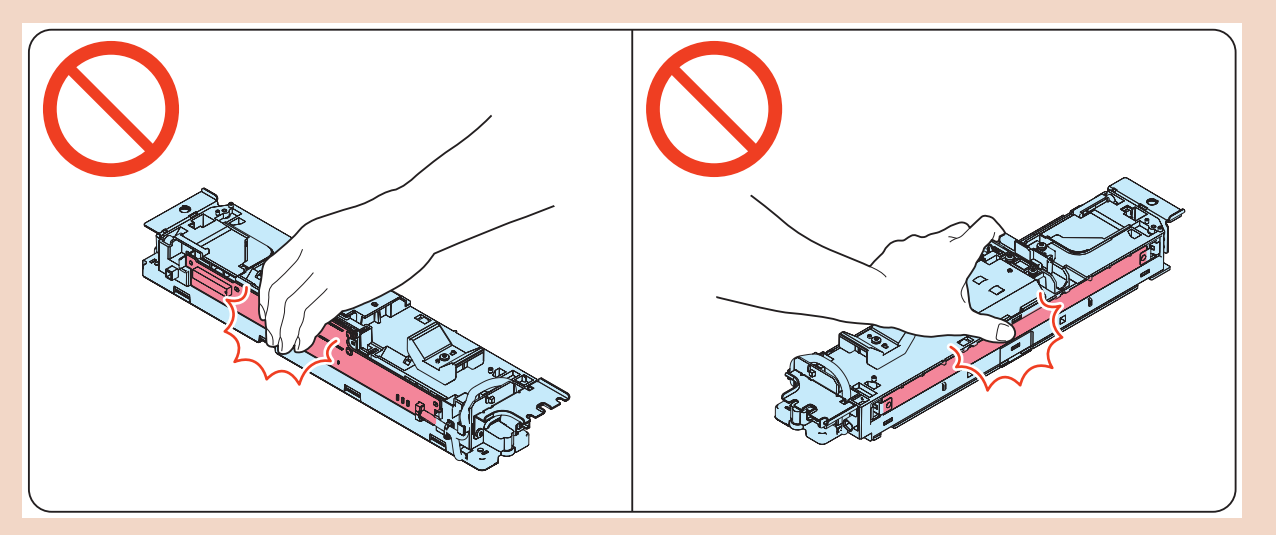

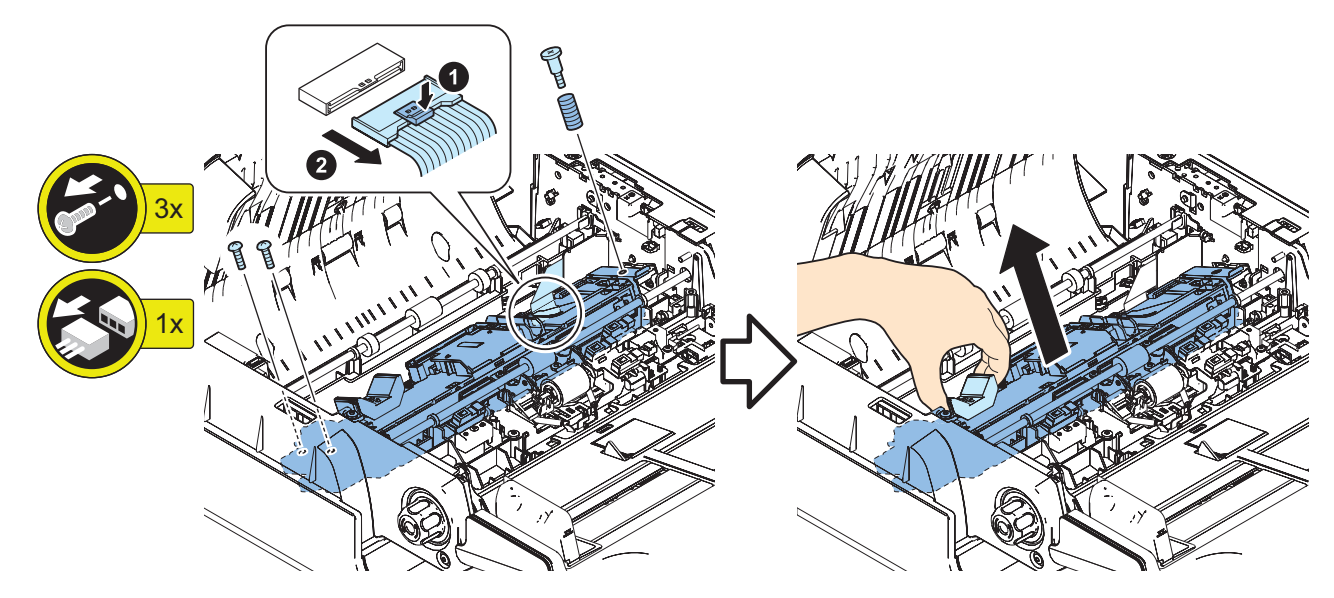

**5** Actions after parts replacement: "Scanner unit (ADF) : When using Single Pass ADF" on page 431

# Removing the Cable Guide Unit

# Preparation

- 1. "Removing the ADF Rear Cover" on page 266
- 2. "Removing the Sensor Harness Cover" on page 264
- 3. "Removing the ADF Driver PCB" on page 286
- Procedure

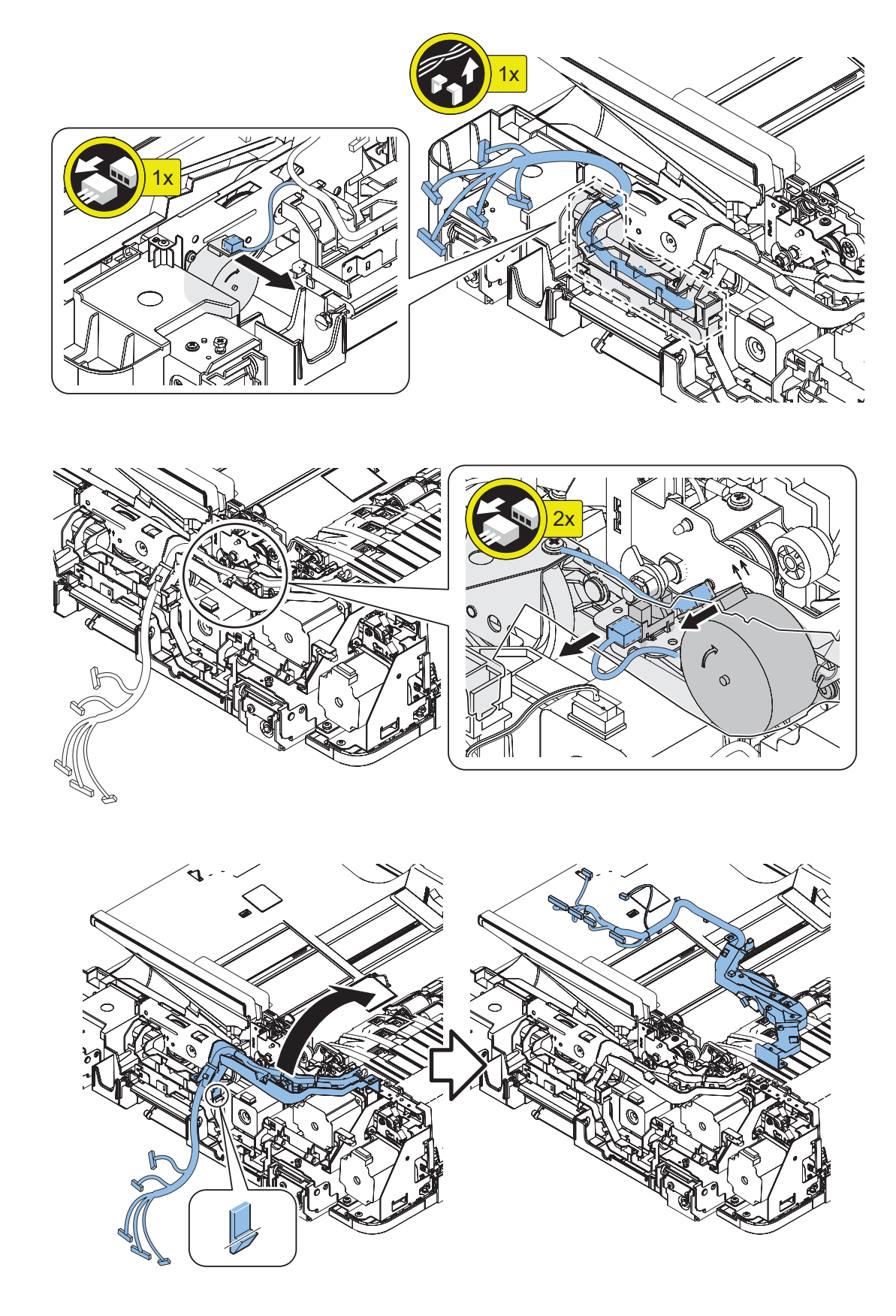

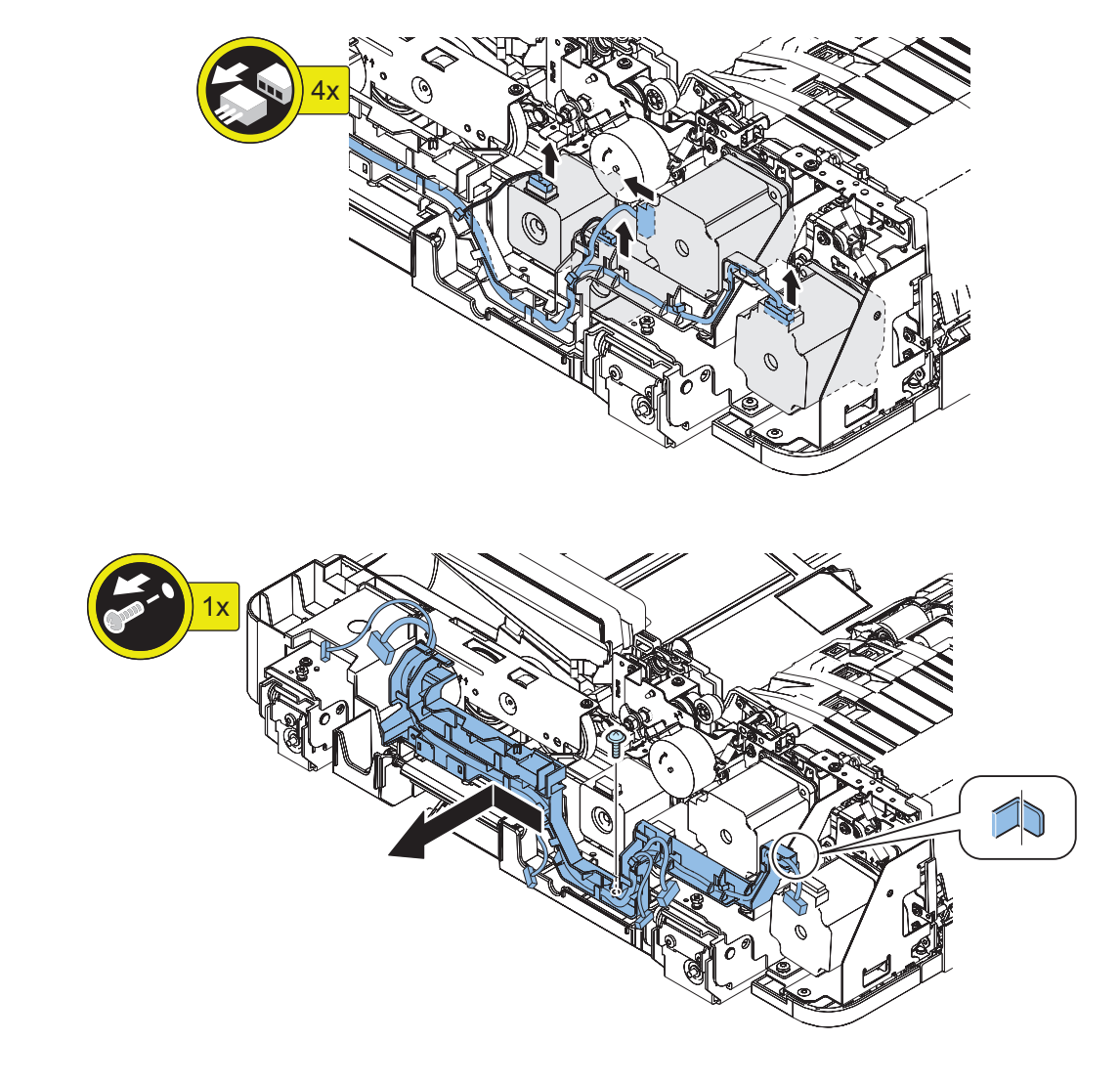

# Removing the Left Hinge

# Preparation

Δ

- 1. Remove the ADF (refer to the Host Machine Service Manual).
- 2. "Removing the ADF Rear Cover" on page 266
- 3. "Removing the Sensor Harness Cover" on page 264
- 4. "Removing the ADF Driver PCB" on page 286
- 5. "Removing the Cable Guide Unit" on page 271
- 6. "Removing the ADF Delivery Motor" on page 289
- 7. "Removing the ADF Pickup Motor Unit" on page 290
- 8. "Removing the ADF Pullout Motor Unit" on page 291
- 9. "Removing the Lead Motor Unit" on page 291

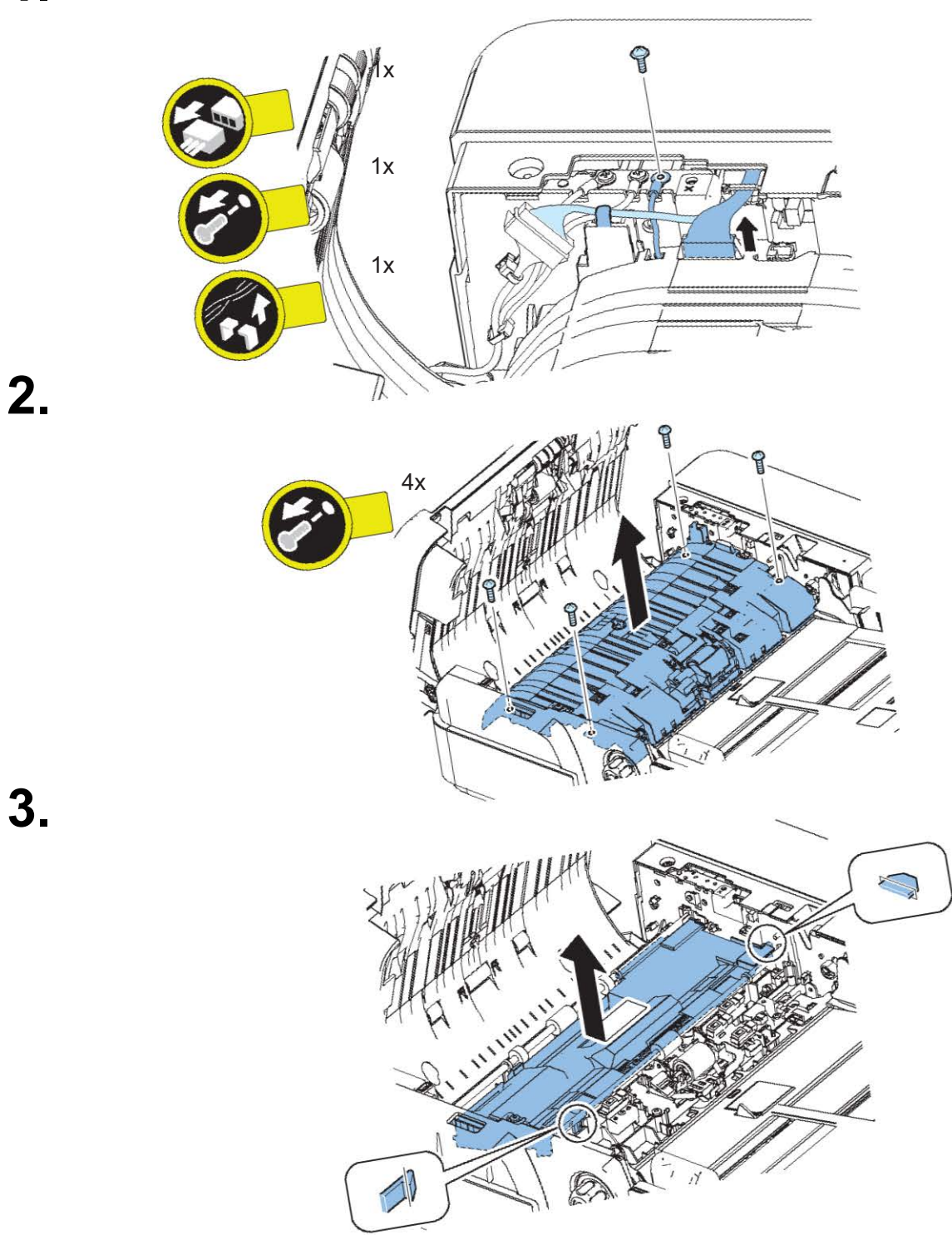

Procedure

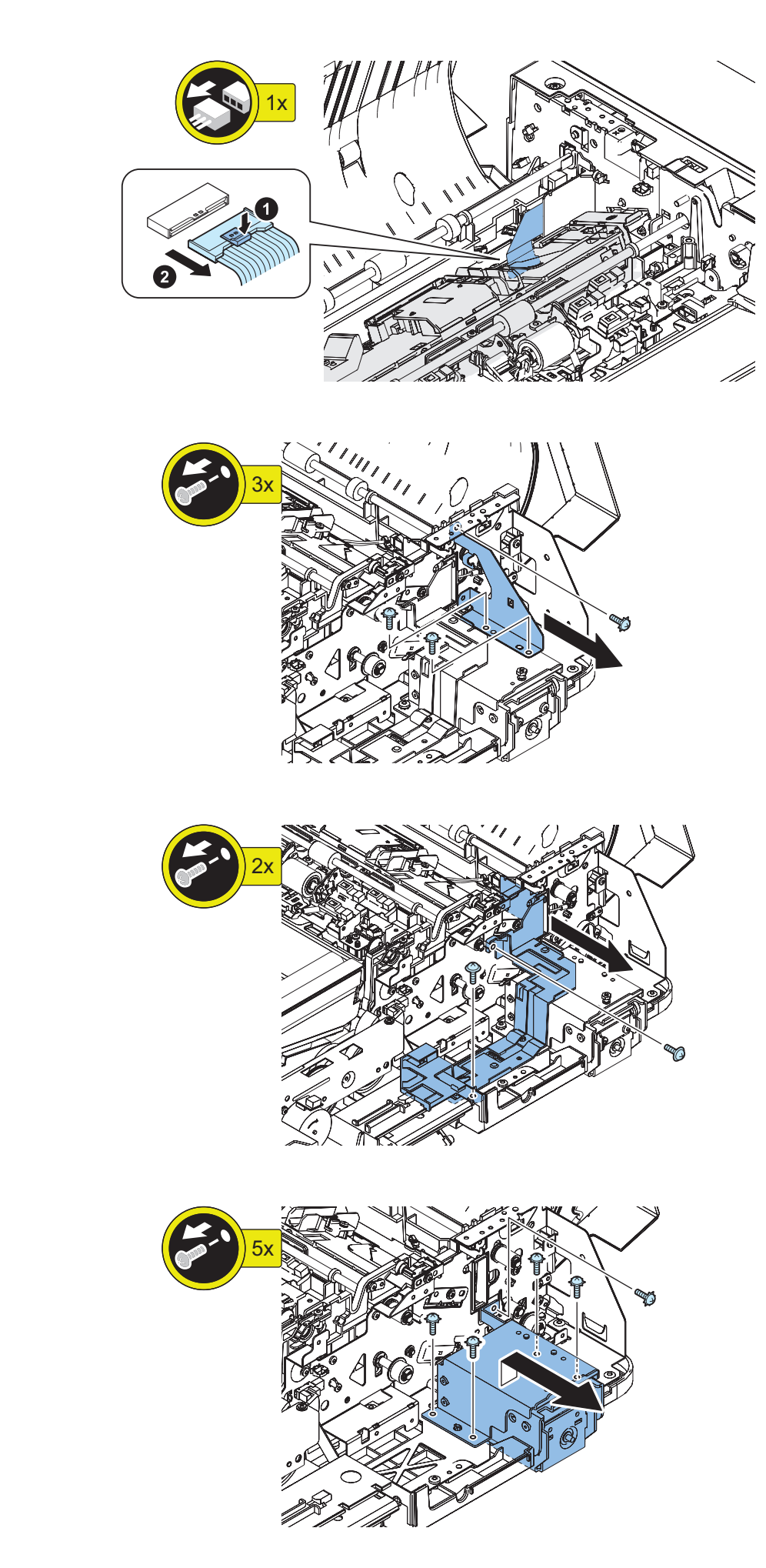

4.

6.
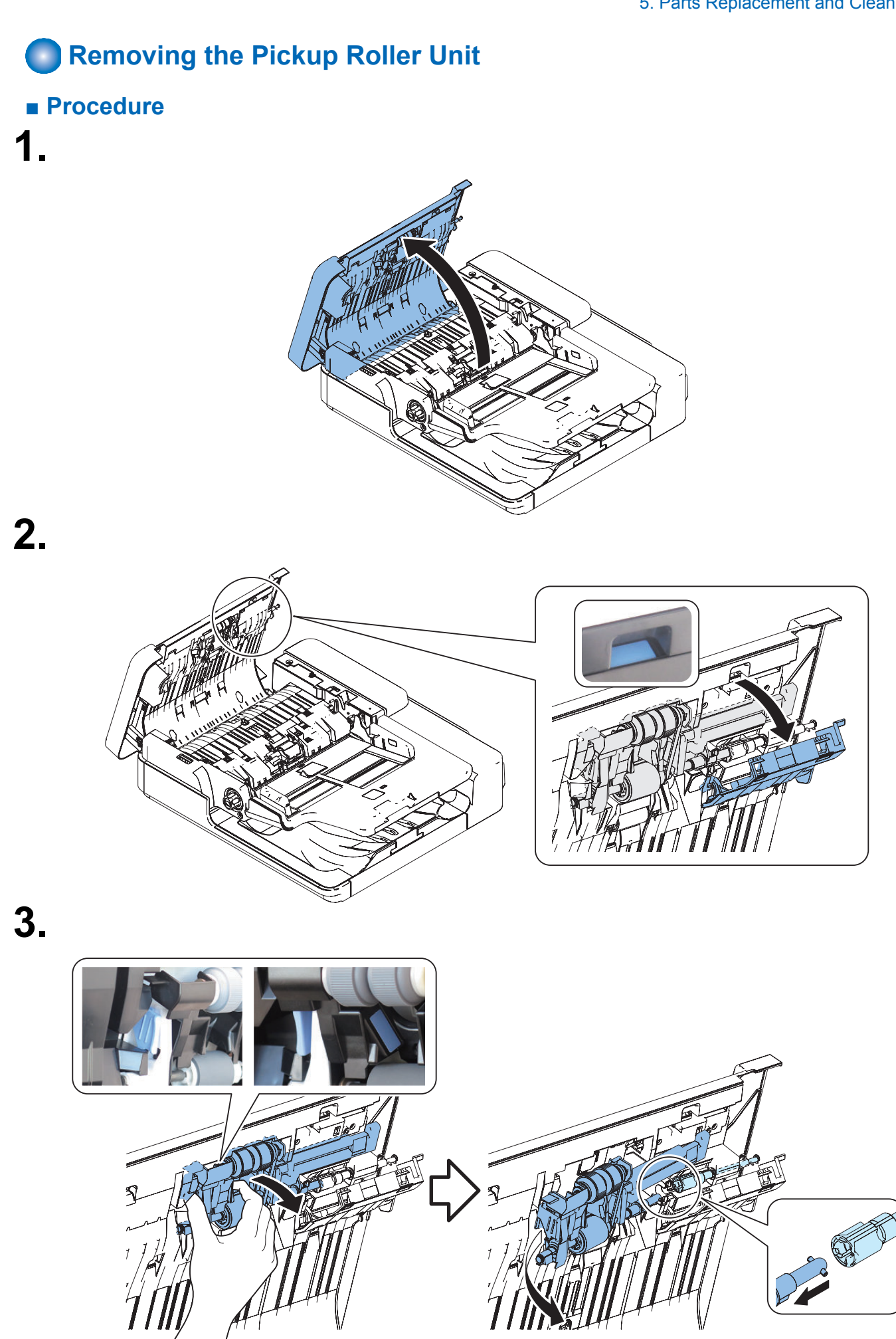

## Actions after Parts Replacement

1. Clear the parts counter. COPIER > COUNTER > DRBL-2 > DF-PU-RL

# Removing the Separation Roller Unit

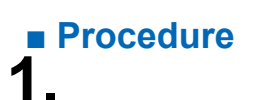

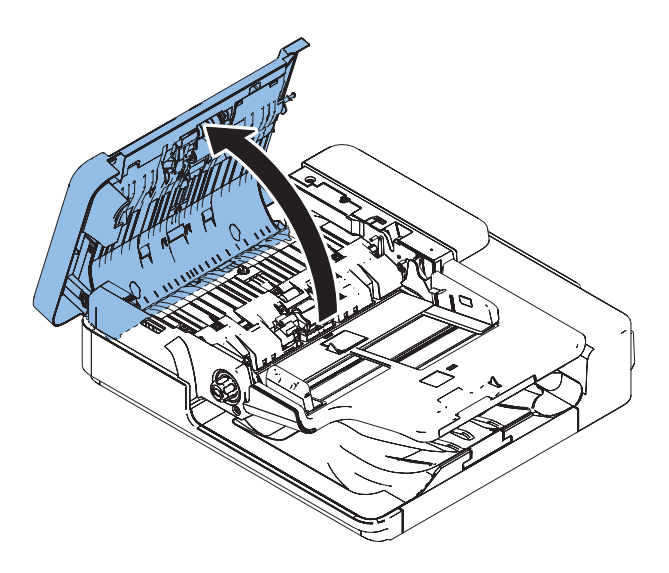

2.

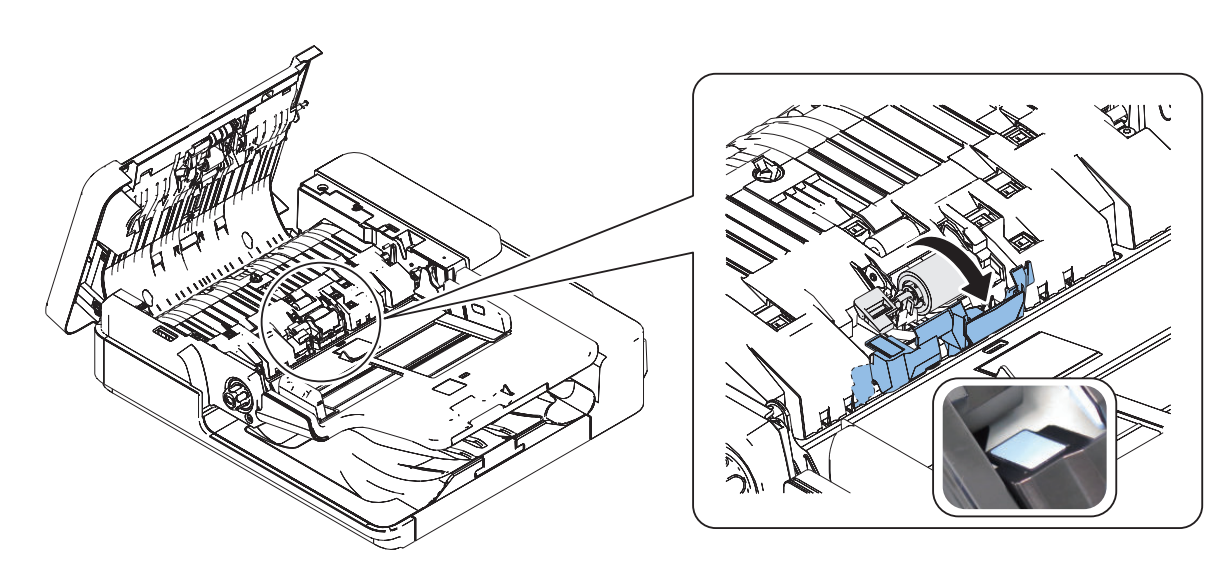

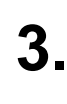

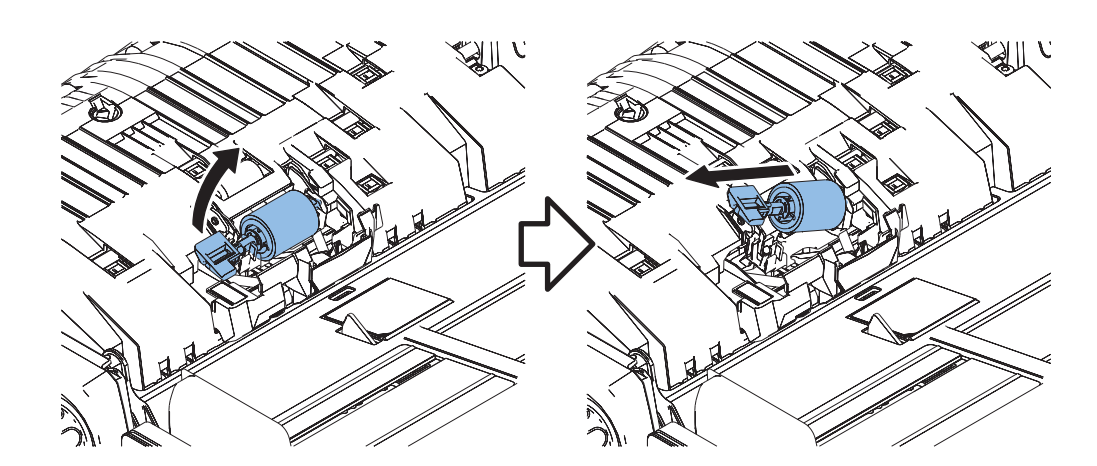

## Actions after Parts Replacement

1. Clear the parts counter. COPIER > COUNTER > DRBL-2 > DF-SP-RL

# Cleaning the Scanner Mirror

### Preparation

1. "Removing the Reader Scanner Unit" on page 242

# Procedure

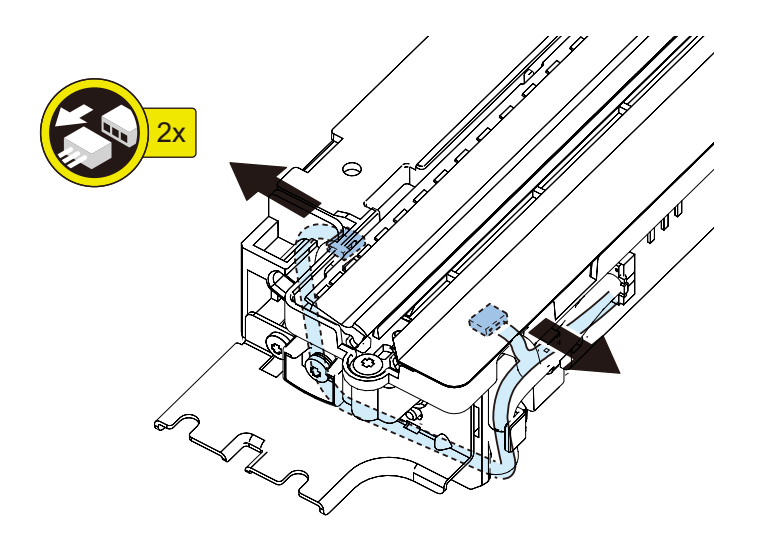

2.

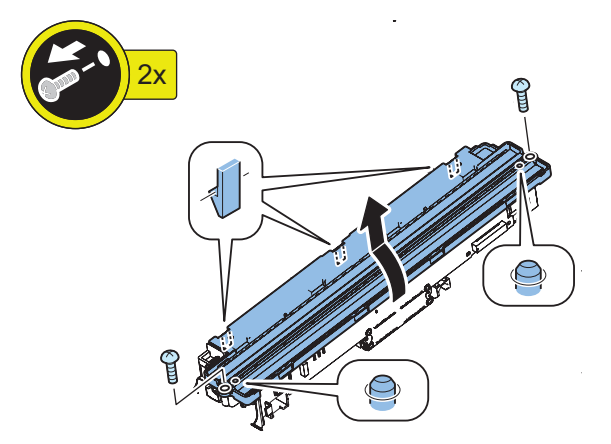

# **3** Clean the mirror [1] with lint-free paper. Use a cotton swab to clean the mirror [2] and the filter [3].

#### NOTE:

Wipe dry, and if dirt can't be removed, soak in alcohol and clean.

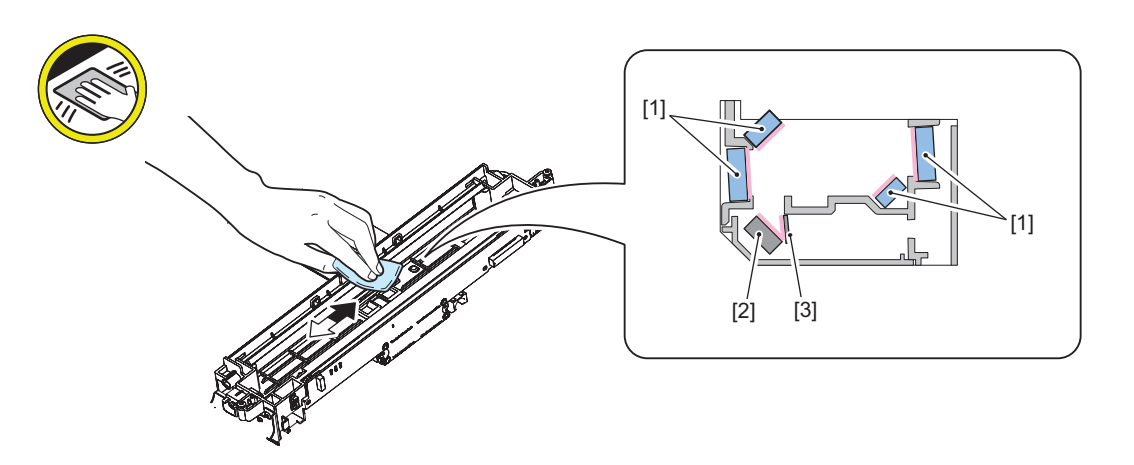

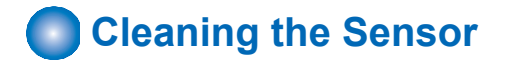

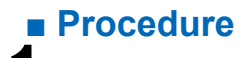

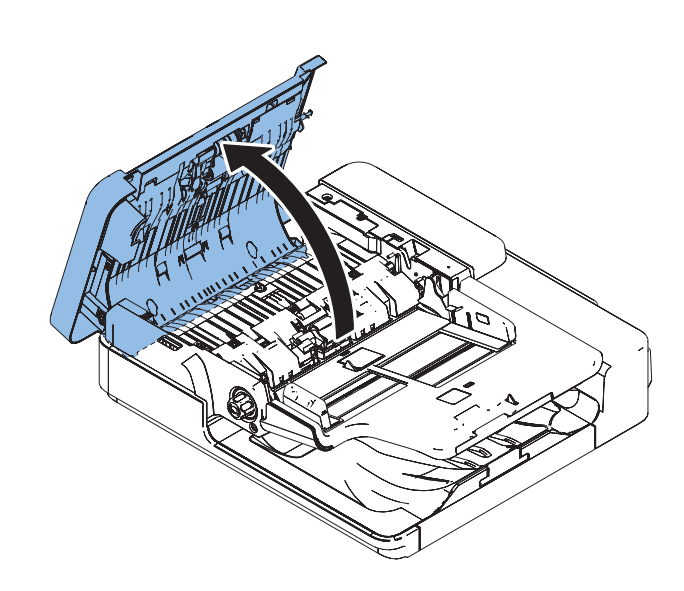

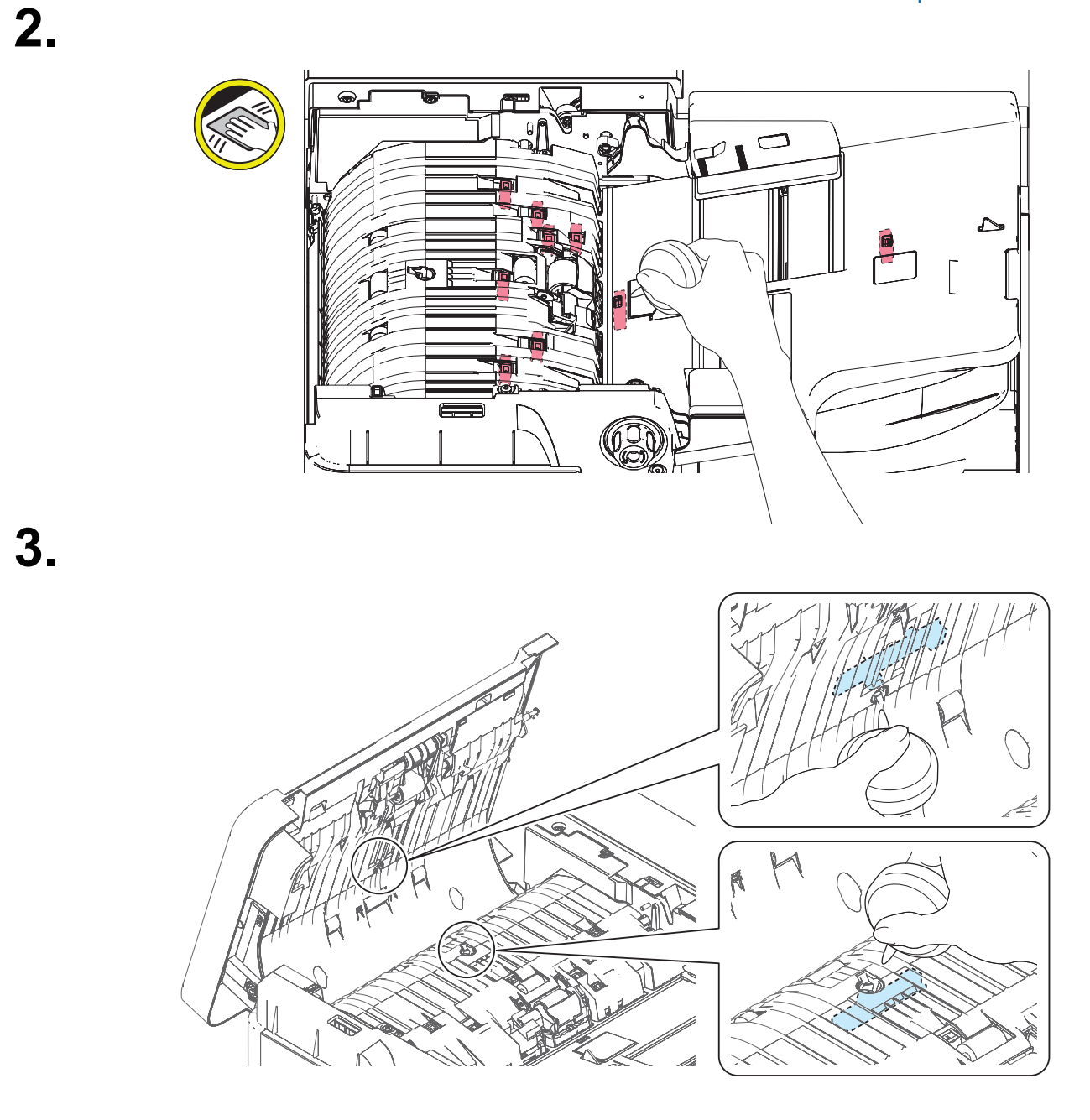

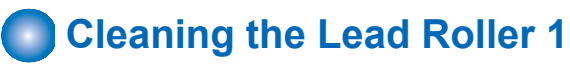

# Preparation

1. "Removing the ADF Front Cover " on page 267

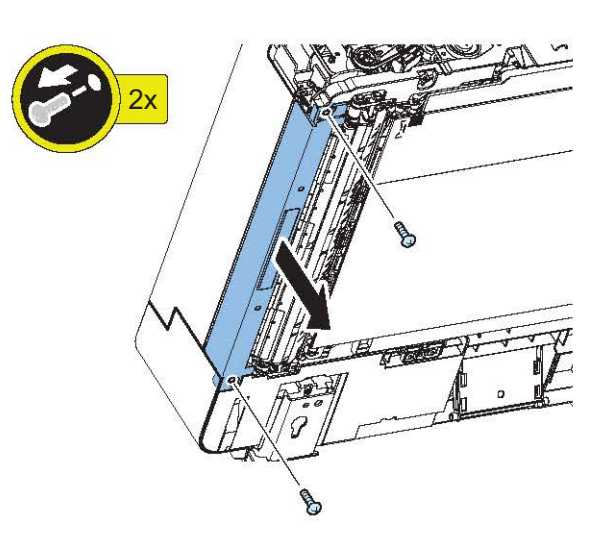

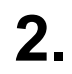

Procedure

1

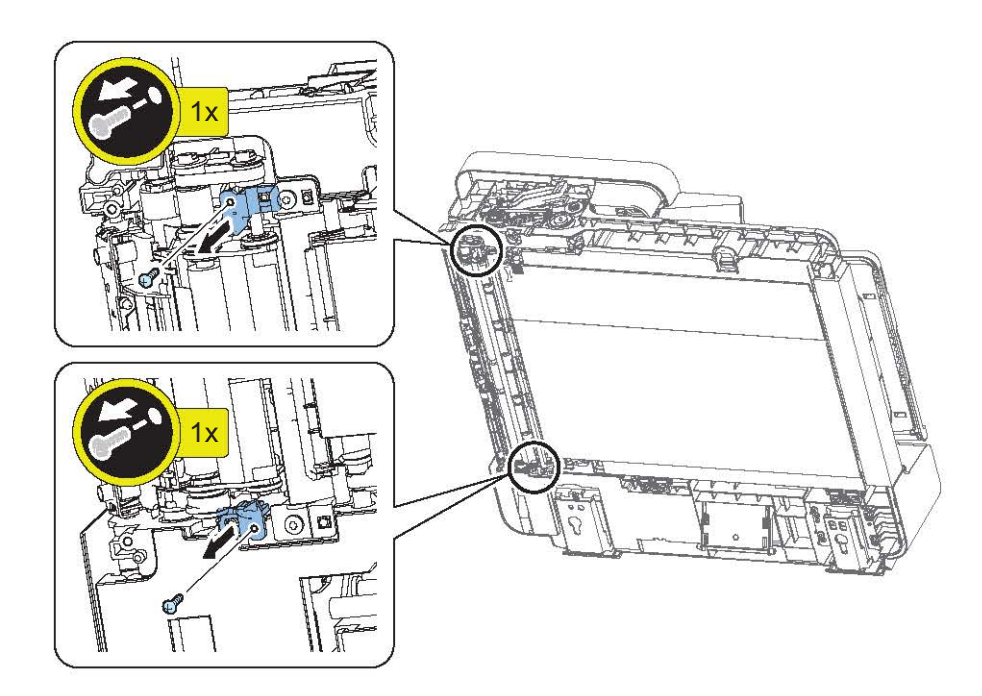

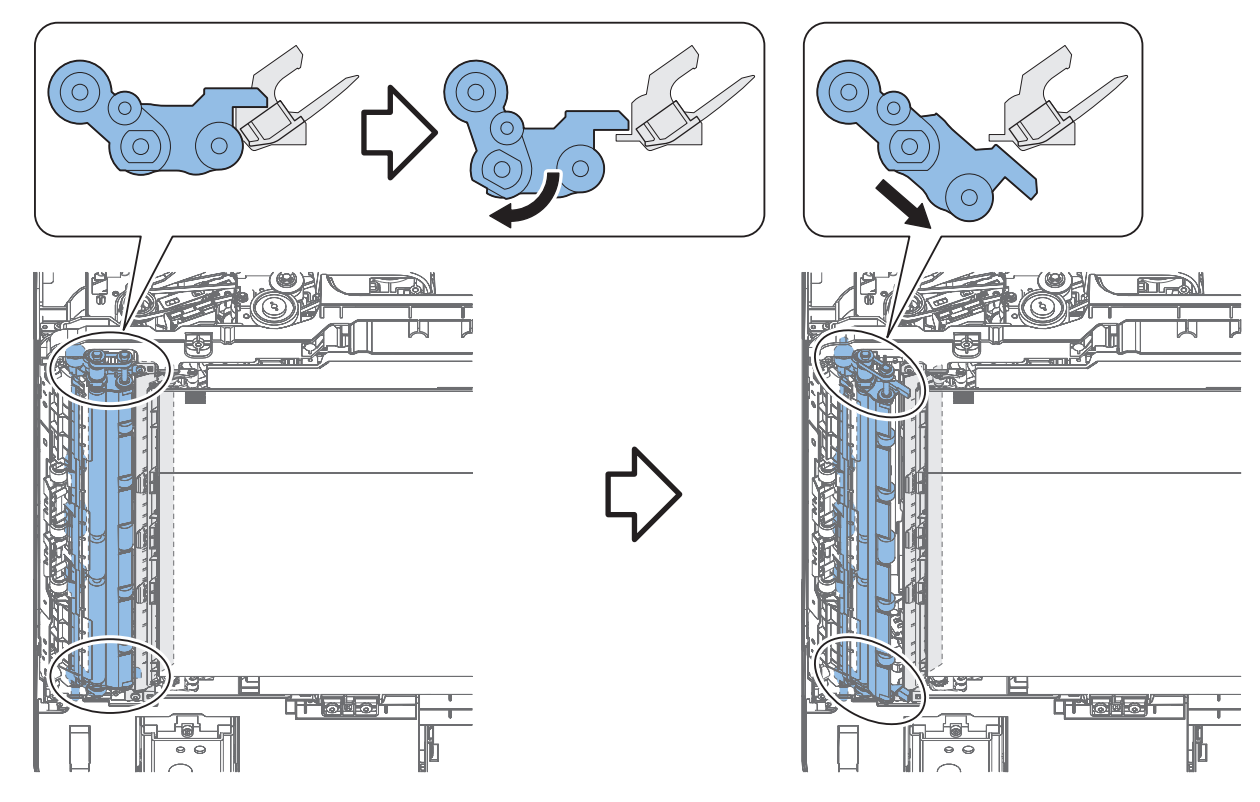

4. Clean the Roller with squeezed lint-free paper moistened with water while rolling the roller in the following service mode.

FEEDER > FUNCTION > ROLL-CLN

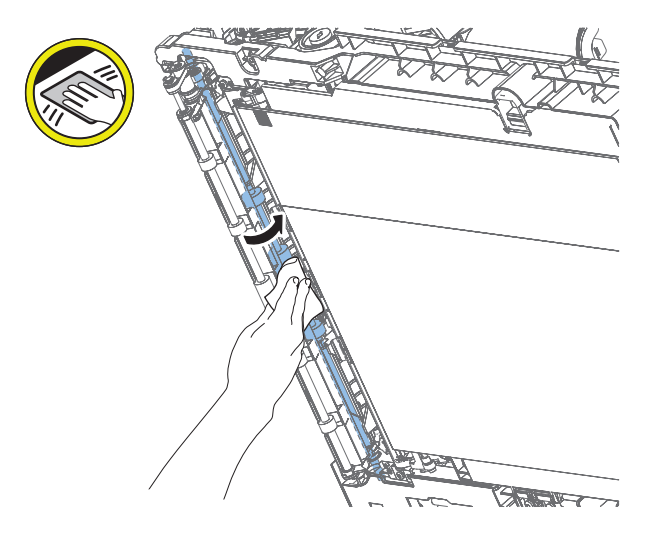

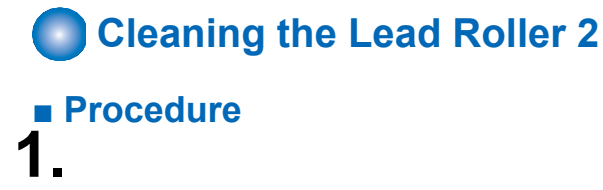

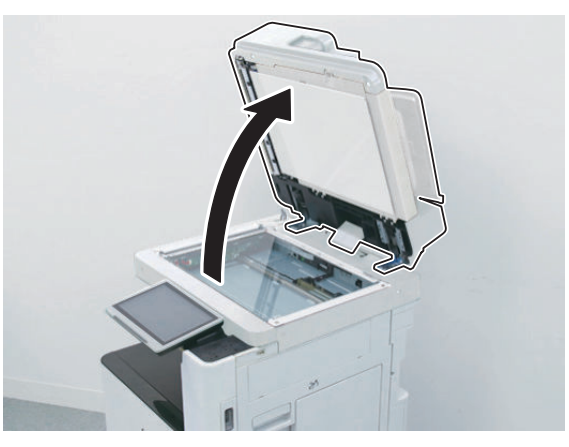

2.

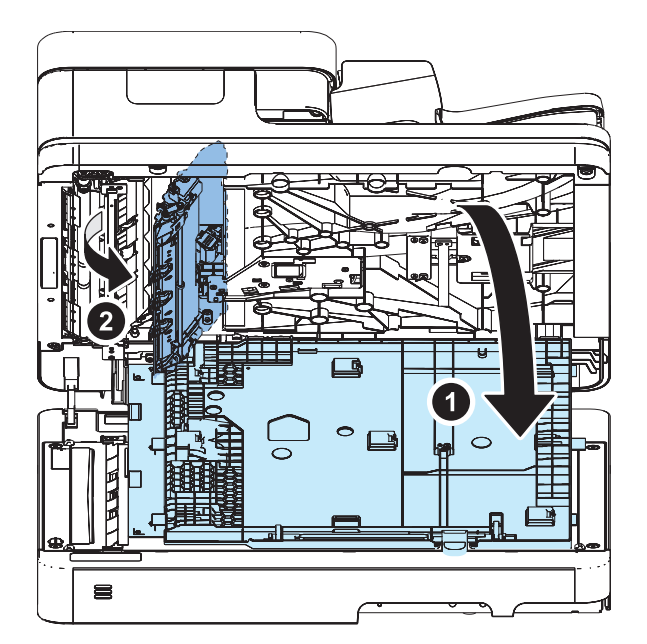

3. Clean the Roller with squeezed lint-free paper moistened with water while rolling the roller in the following service mode.

FEEDER > FUNCTION > ROLL-CLN

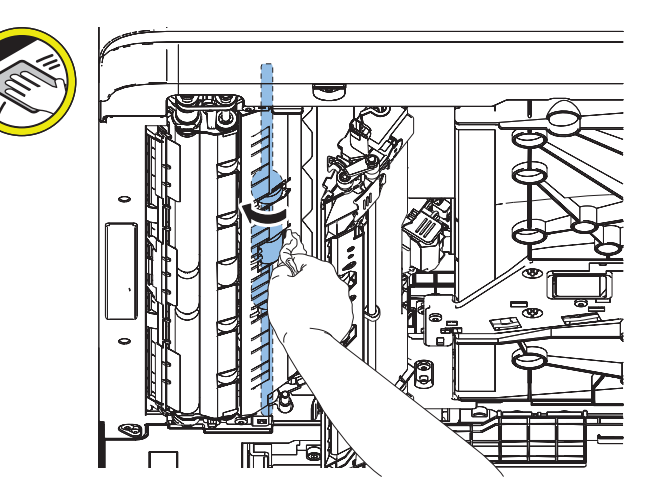

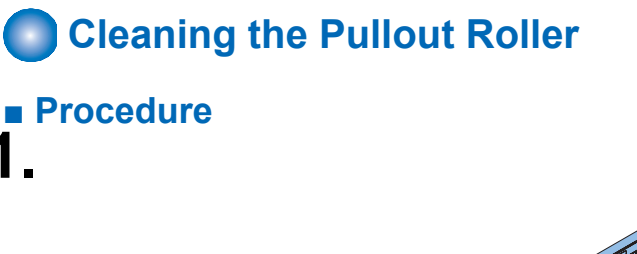

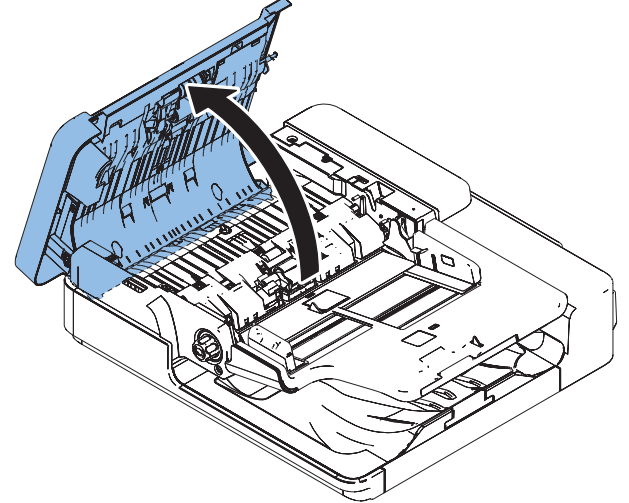

2. Clean the Roller with squeezed lint-free paper moistened with water while rolling the roller in the following service mode.

FEEDER > FUNCTION > ROLL-CLN

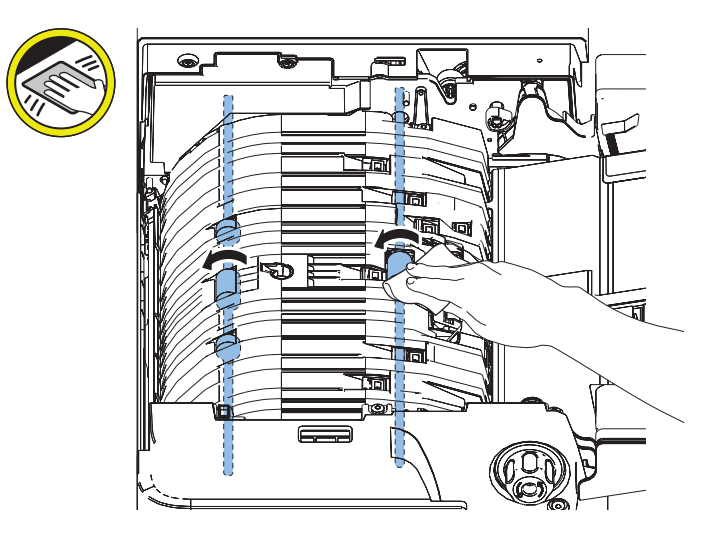

# Cleaning the Paper Back Reading Glass

### Preparation

1. "Removing the ADF Front Cover " on page 267

### Procedure

#### CAUTION:

Open the White Plate before removing the Copyboard Glass as the Copyboard Glass is rubbed with the Plate.

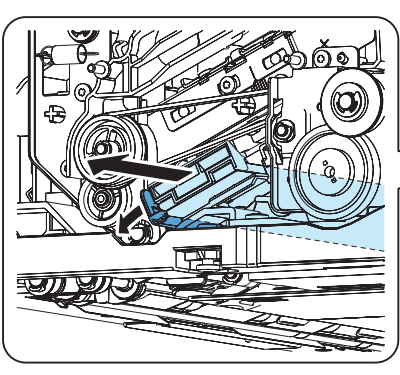

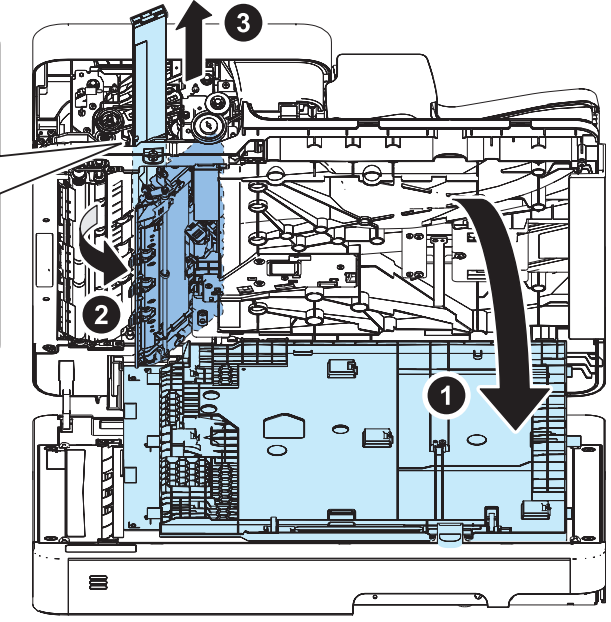

**2** Clean the front and back surface of the Copyboard Glass with squeezed lint-free paper moistened with water.

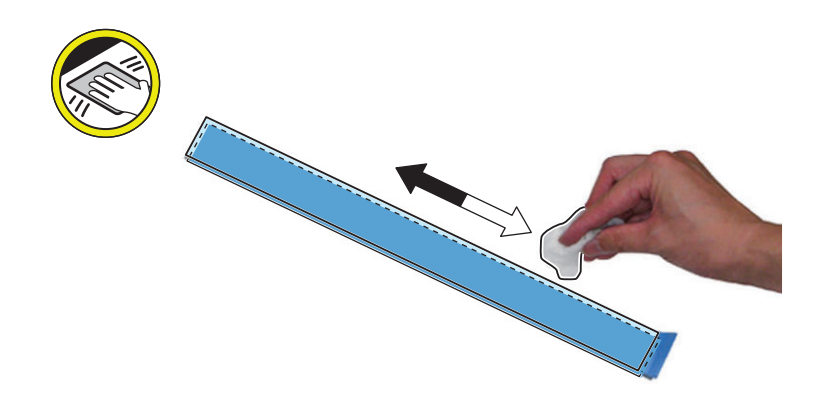

#### CAUTION:

When installing the Reading Glass, slowly and carefully slide it in. Do not install it over the film sheet.

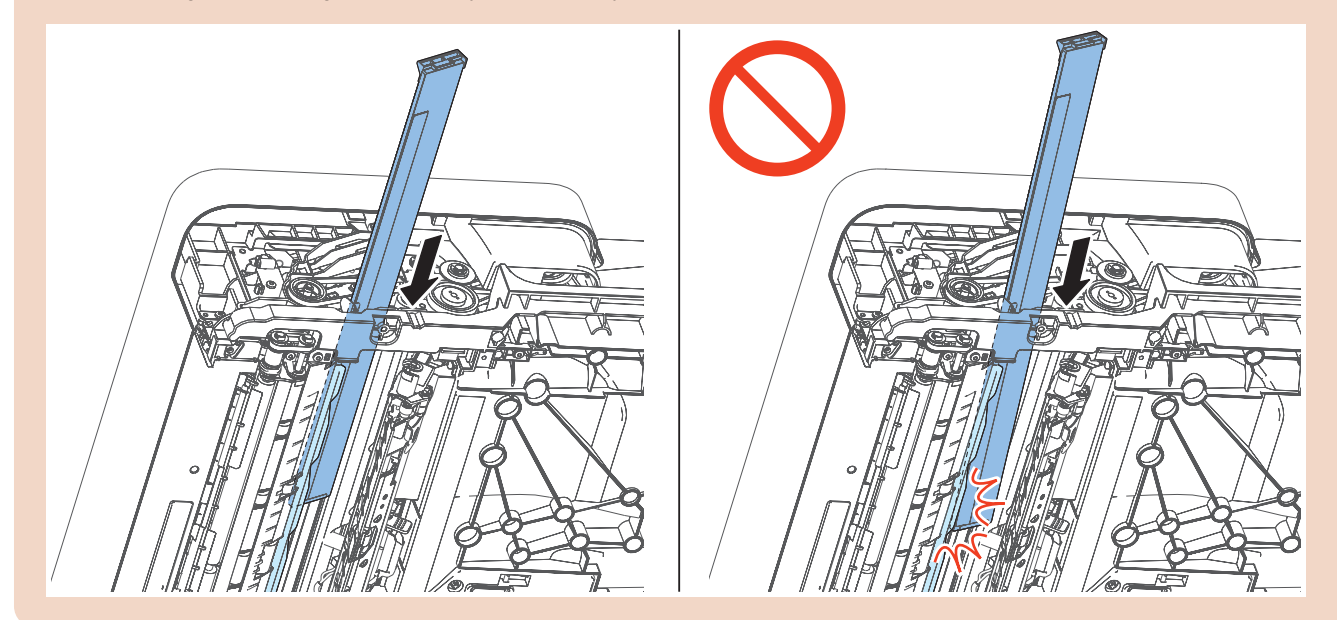

## Removing the ADF Driver PCB

#### Preparation

- 1. "Removing the ADF Rear Cover" on page 266
- Procedure

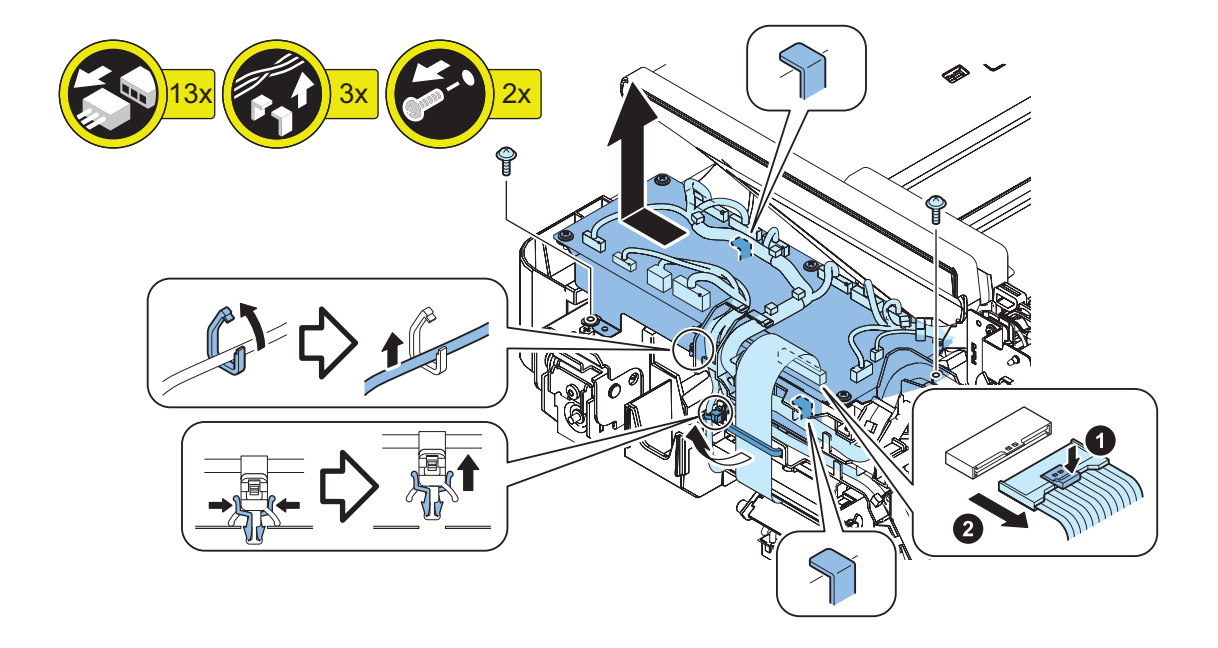

# Removing the Multi Feed Detect Sensor PCB

### Preparation

- 1. "Removing the ADF Front Cover " on page 267
- 2. "Removing the Sensor Harness Cover" on page 264
- 3. "Removing the Open/Close Cover" on page 264

### Procedure

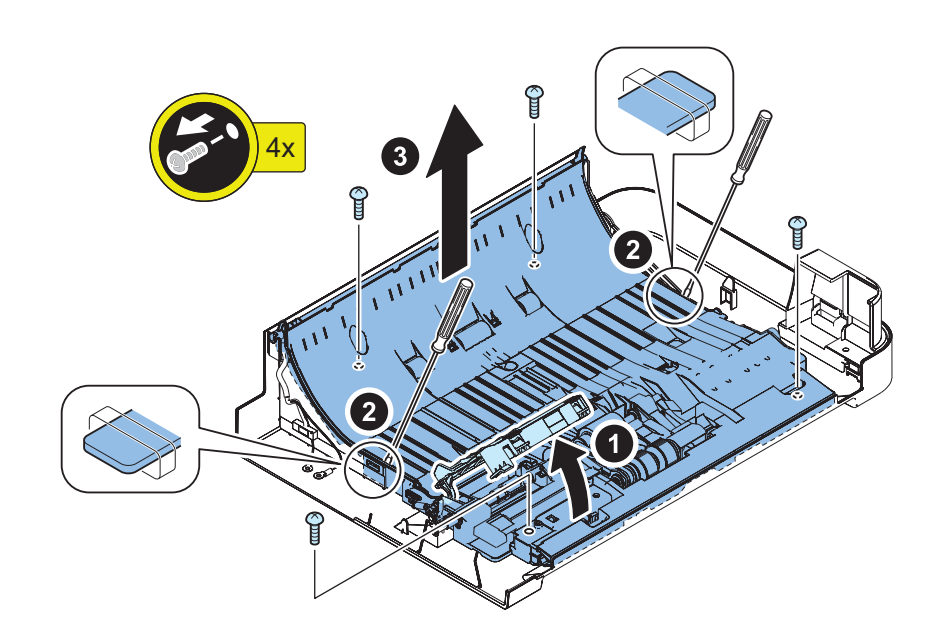

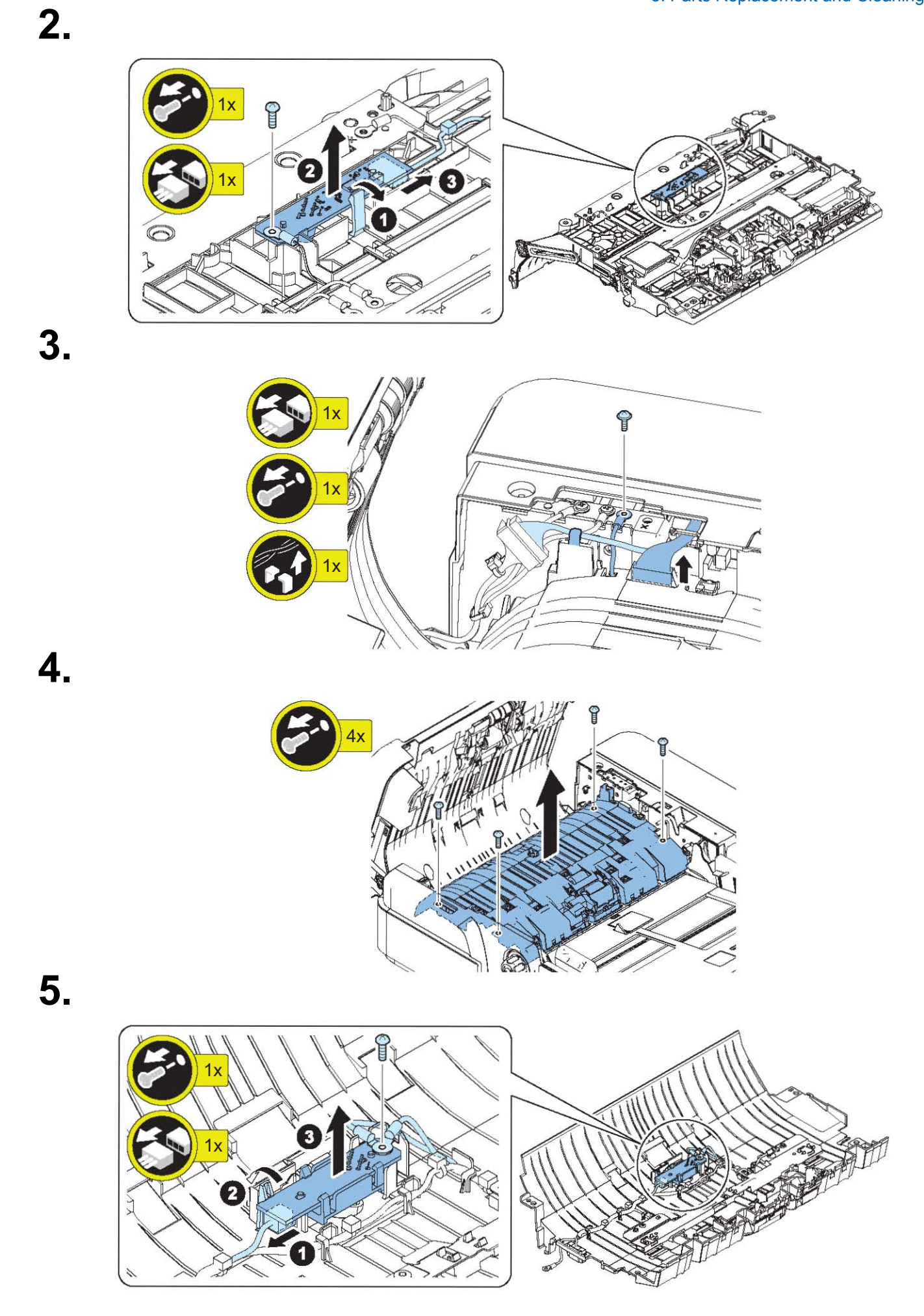

# Removing the Pickup Roller Lifting Motor

### Preparation

- 1. "Removing the ADF Rear Cover" on page 266
- 2. "Removing the Sensor Harness Cover" on page 264
- 3. "Removing the ADF Driver PCB" on page 286
- 4. "Removing the Cable Guide Unit" on page 271
- 5. "Removing the ADF Delivery Motor" on page 289

### Procedure

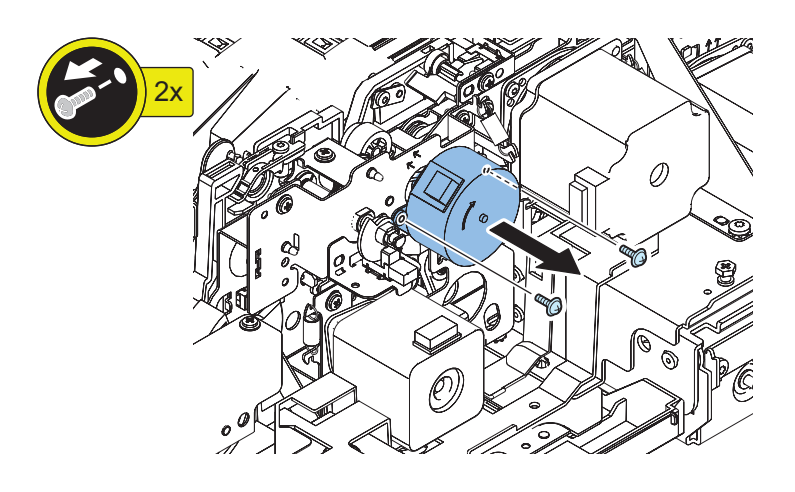

# Removing the ADF Delivery Motor

### Preparation

- 1. "Removing the ADF Rear Cover" on page 266
- 2. "Removing the Sensor Harness Cover" on page 264
- 3. "Removing the ADF Driver PCB" on page 286
- 4. "Removing the Cable Guide Unit" on page 271

#### Procedure

#### 1.

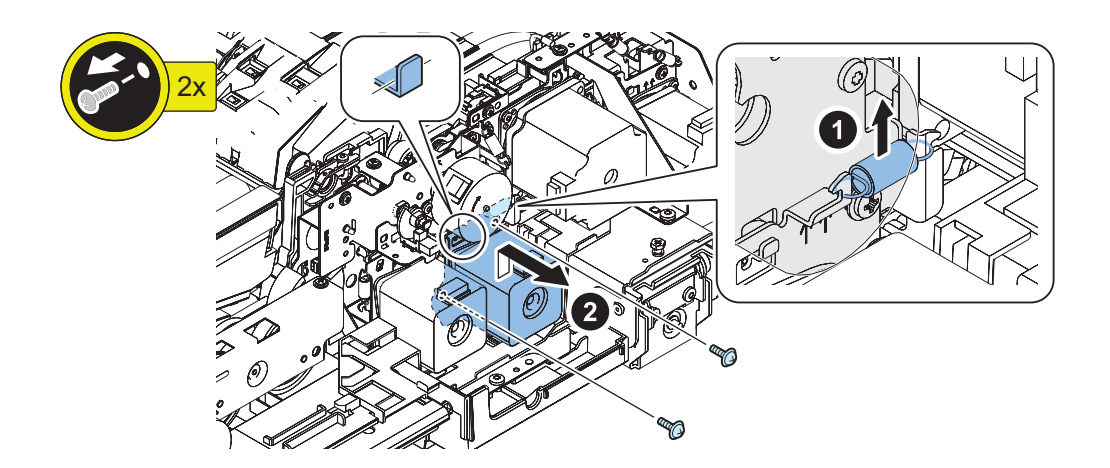

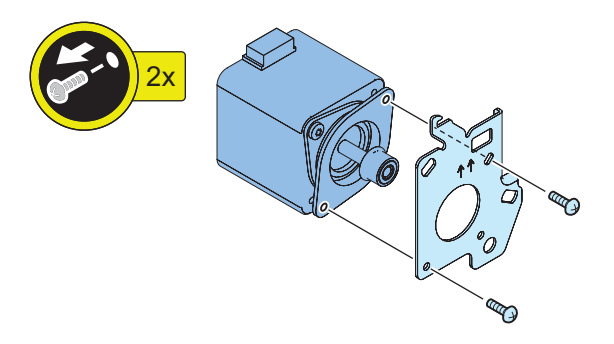

# Removing the ADF Pickup Motor Unit

### Preparation

- 1. "Removing the ADF Rear Cover" on page 266
- 2. "Removing the Sensor Harness Cover" on page 264
- 3. "Removing the ADF Driver PCB" on page 286
- 4. "Removing the Cable Guide Unit" on page 271
- 5. "Removing the ADF Delivery Motor" on page 289

#### Procedure

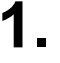

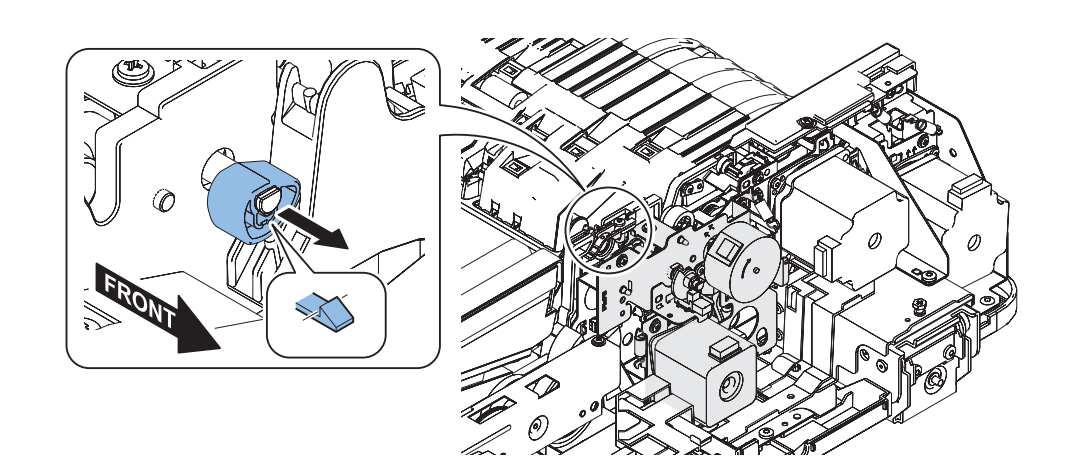

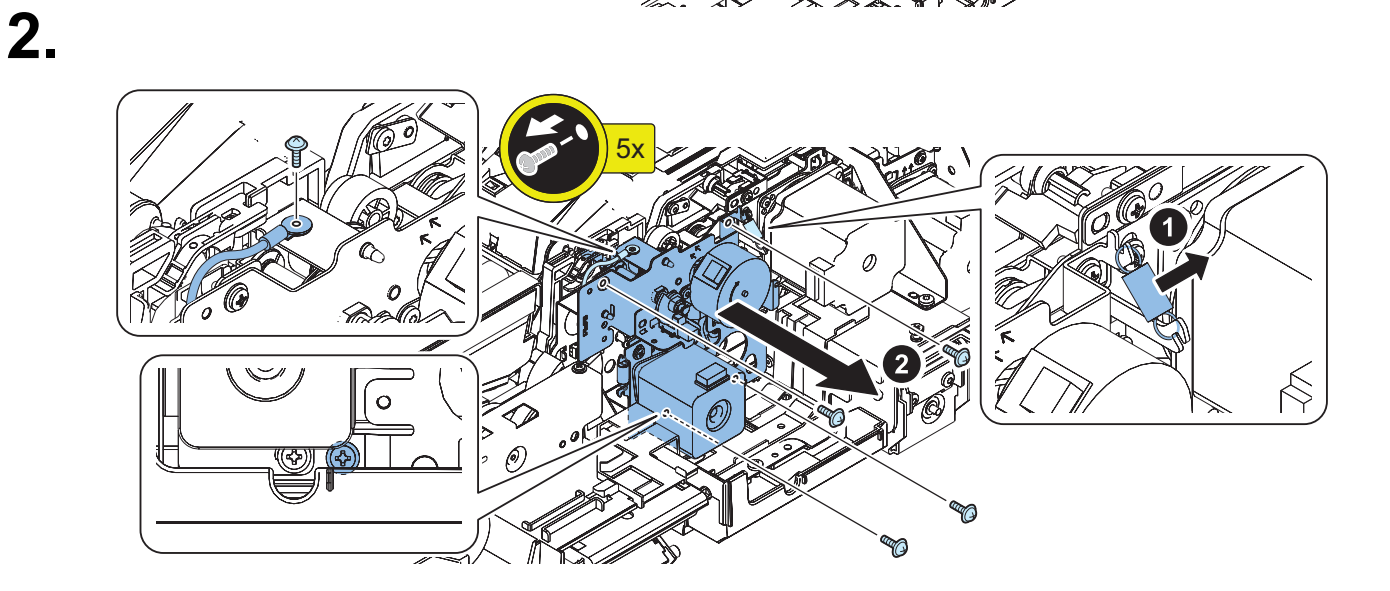

# Removing the ADF Pullout Motor Unit

### Preparation

- 1. "Removing the ADF Rear Cover" on page 266
- 2. "Removing the Sensor Harness Cover" on page 264
- 3. "Removing the ADF Driver PCB" on page 286
- 4. "Removing the Cable Guide Unit" on page 271

### Procedure

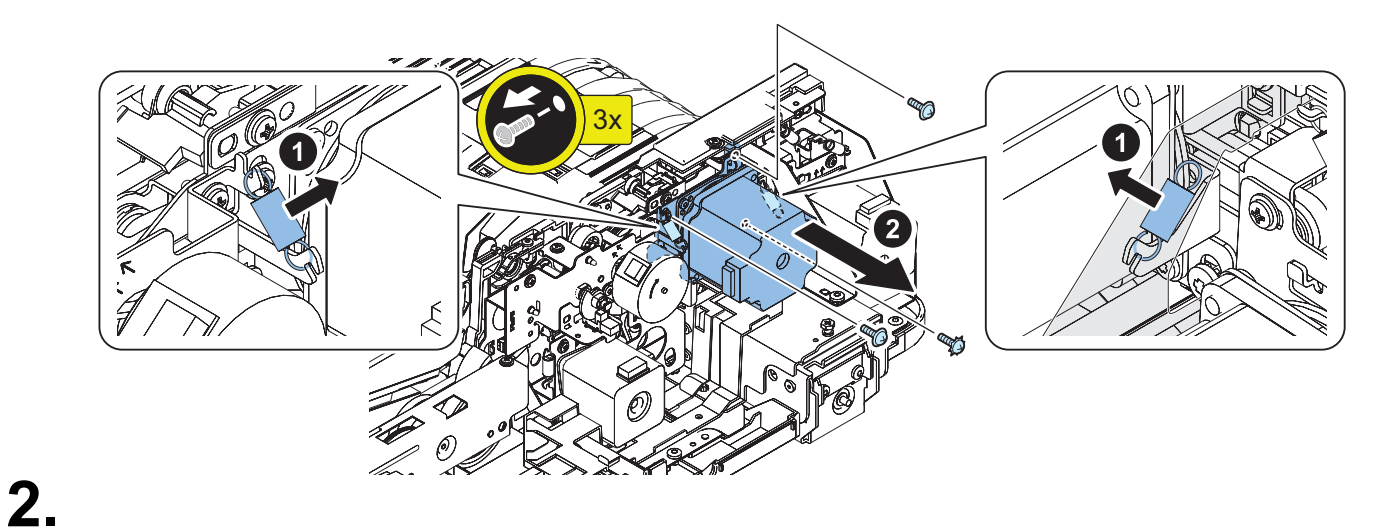

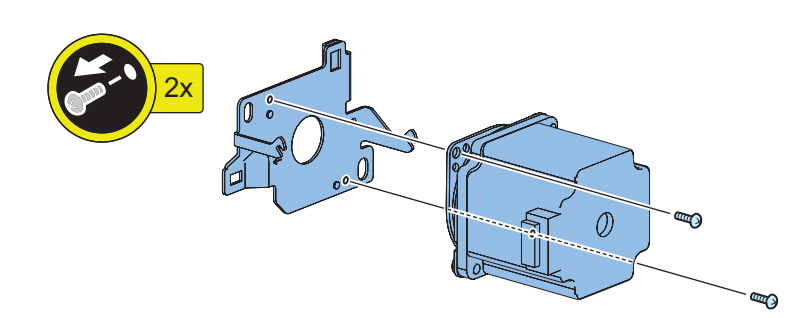

Removing the Lead Motor Unit

### Preparation

- 1. "Removing the ADF Rear Cover" on page 266
- 2. "Removing the Sensor Harness Cover" on page 264
- 3. "Removing the ADF Driver PCB" on page 286
- 4. "Removing the Cable Guide Unit" on page 271

#### Procedure

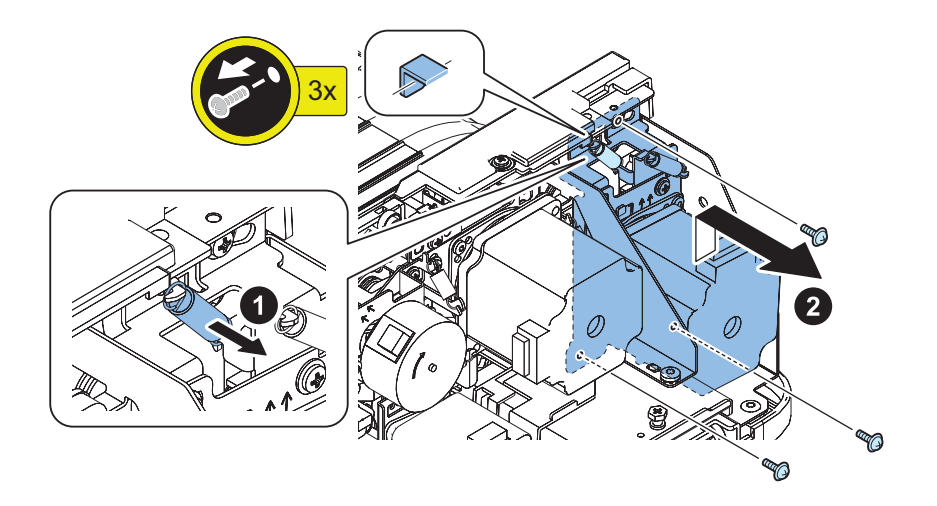

# **Controller System**

# Removing the Main Controller PCB

#### Preparation

- 1. Actions before Parts Replacement: "Main Controller System" on page 425
- 2. Remove the Right Cover (Rear Upper).
- 3. Remove the Cover (Rear Upper).
- 4. Remove the Controller Cover.

#### Procedure

#### CAUTION:

If the following parts are attached to Main Unit with different serial numbers, they may not rise properly and cannot be repaired.

- Main Controller PCB.
- Flash PCB.
- Memory PCB.
- Do not insert connectors to J33 into J36.

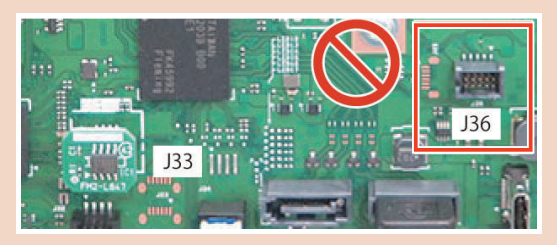

### 1.

#### CAUTION:

• Disconnect Flat Cable vertically while opening connector. If you pull the connector without opening it, it will be damaged.

The number of connectors connected to the Main Controller PCB varies depending on the destination.

| Model                              | J15 | J55 | J56 | J59 | Number of con-<br>necting connec-<br>tors |
|------------------------------------|-----|-----|-----|-----|-------------------------------------------|
| No FAX, with 1 pass<br>ADF.        | No  | Yes | Yes | No  | 20 pcs                                    |
| No FAX, 2-sided double pass ADF.   | No  | No  | No  | Yes | 19 pcs                                    |
| No FAX, No ADF.                    | No  | No  | No  | Yes | 19 pcs                                    |
| With FAX, with 1 pass ADF.         | Yes | Yes | Yes | No  | 21 pcs                                    |
| With FAX, 2-sided double pass ADF. | Yes | No  | No  | Yes | 20 pcs                                    |
| With FAX, No ADF.                  | Yes | No  | No  | Yes | 20 pcs                                    |

\* The following image is a "No FAX, with 1 pass ADF." model.

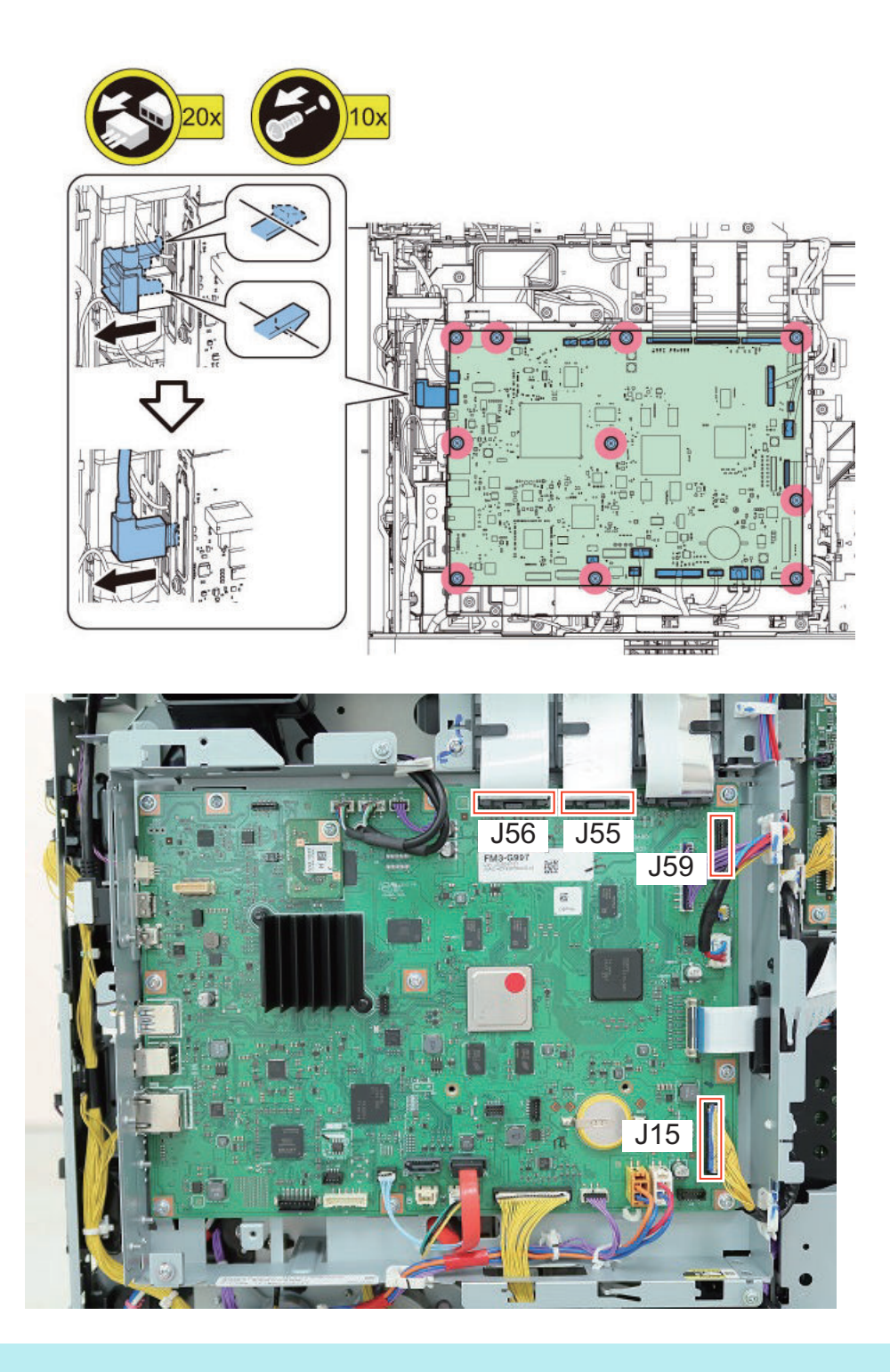

#### NOTE:

Actions after parts replacement:

- 1. The following parts are to be replaced from the removed Main Controller PCB to the replaced Main Controller PCB.
  - Flash PCB
  - Memory PCB
- 2. "Main Controller System" on page 425

# Removing the DC Controller PCB

### Preparation

- 1. Make the necessary backup and turn off the power.
  - Backup of DCON service mode settings. Execute the following service mode. (Lv.2)
  - COPIER > FUNCTION > SYSTEM > DSRAMBUP
  - After "ACTIVE" is displayed for approx. 2 minutes, "OK!" is displayed.
  - \*: If necessary, output the service mode setting values to reset the setting values by manual as following service mode.
    COPIER > FUNCTION > MISC-P > P-PRINT
- 2. Remove the Connector Cover.
- 3. Remove the Cover (Rear Lower).

### Procedure

#### CAUTION:

If the following parts are attached to Main Unit with different serial numbers, they may not rise properly and cannot be repaired.

• Do not insert connectors to J106 into J103.

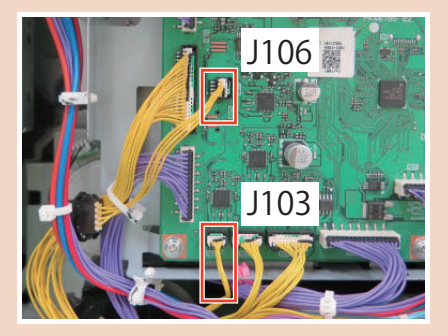

The number of connectors connected to the DC Controller PCB varies depending on the destination.

| Model                                                                    | J117 | J140 | J141 | Number of con-<br>necting connec-<br>tors |
|--------------------------------------------------------------------------|------|------|------|-------------------------------------------|
| No Cassette Feeding Unit, No Buffer Pass Unit, No Inner Finisher.        | -    | -    | -    | 29                                        |
| No Cassette Feeding Unit, With Inner Finisher.                           | -    | Yes  | Yes  | 31                                        |
| No Cassette Feeding Unit, With Buffer Pass Unit.                         | -    | Yes  | -    | 30                                        |
| With Cassette Feeding Unit, No Buffer Pass Unit, No Inner Fin-<br>isher. | Yes  | -    | -    | 30                                        |
| With Cassette Feeding Unit, With Inner Finisher.                         | Yes  | Yes  | Yes  | 32                                        |
| With Cassette Feeding Unit, With Buffer Pass Unit.                       | Yes  | Yes  | -    | 31                                        |

\*The following image is a "With Cassette Feeding Unit, with Inner Finisher." model.

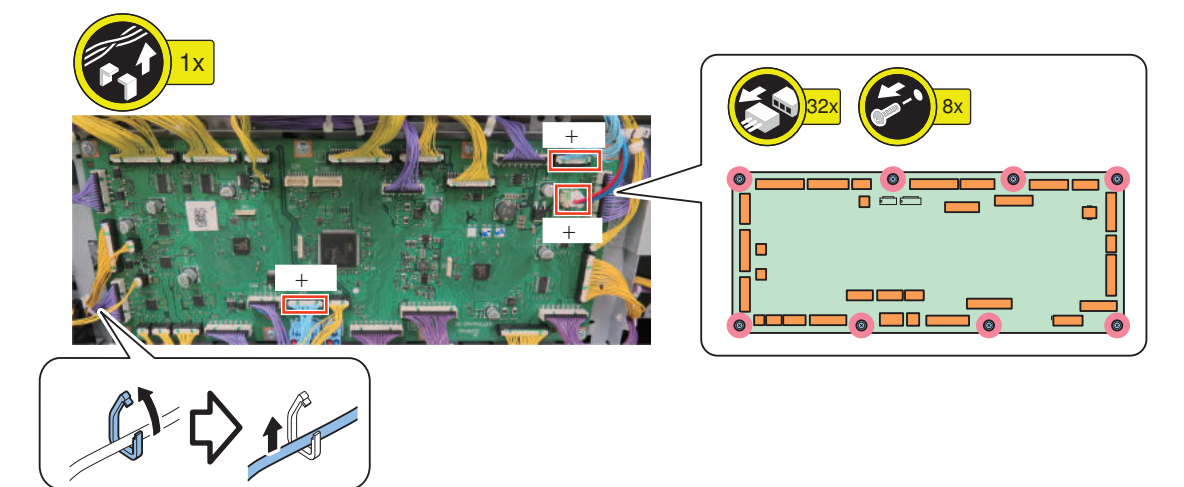

#### NOTE:

Actions after parts replacement:"DC Controller PCB" on page 429

# Removing the SSD Unit

#### Preparation

- 1. Actions before Parts Replacement: "Actions before Parts Replacement" on page 428
- 2. Remove the Cover (Rear Upper).

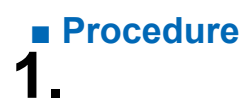

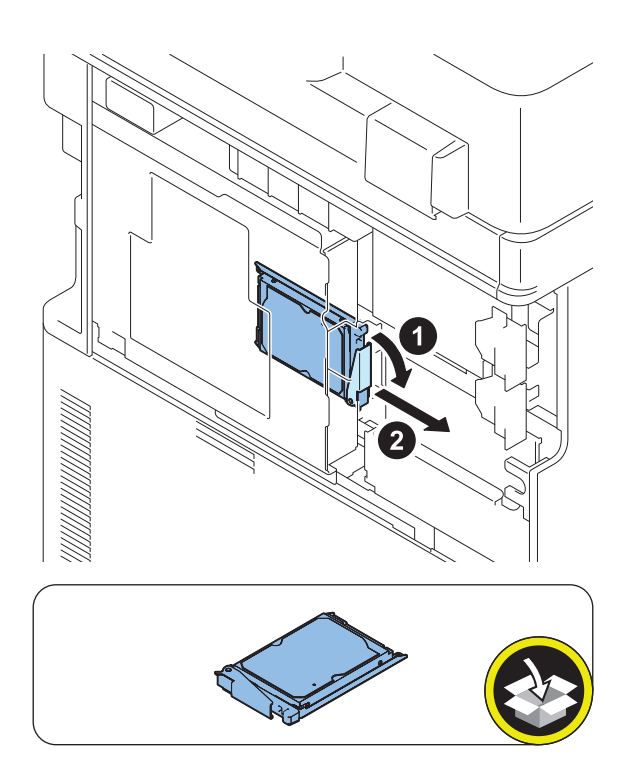

#### NOTE:

- When installing, press the SSD unit strongly.Actions after parts replacement: "SSD" on page 426

# Removing the Fax Unit

## Preparation

- 1. Remove the Cover (Rear Upper).
- 2. Remove the Controller Cover.

# Procedure

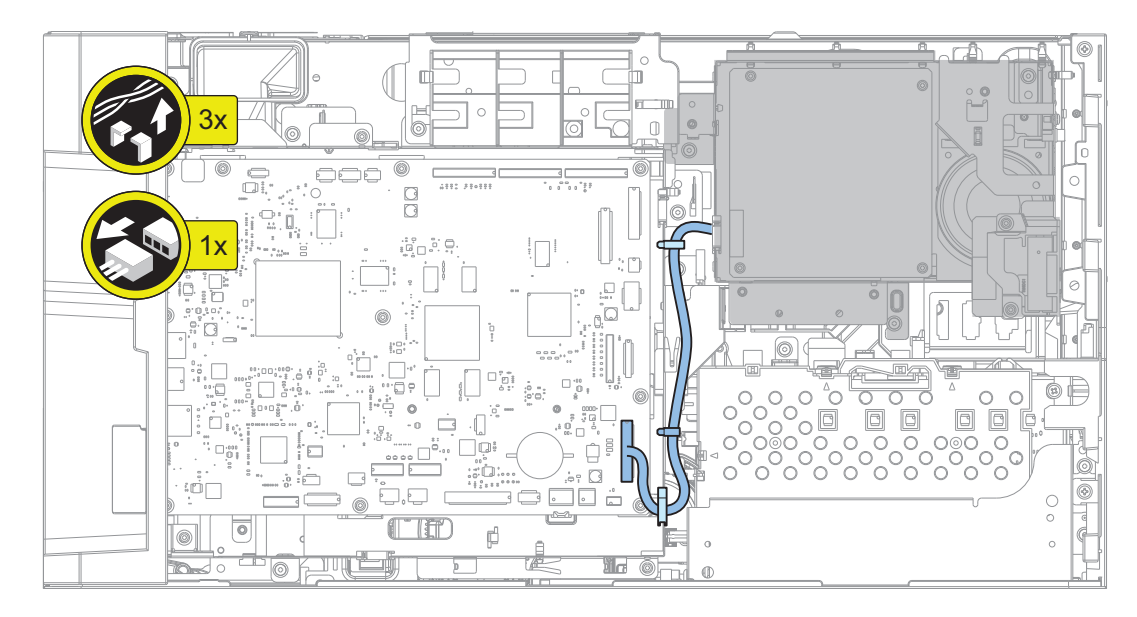

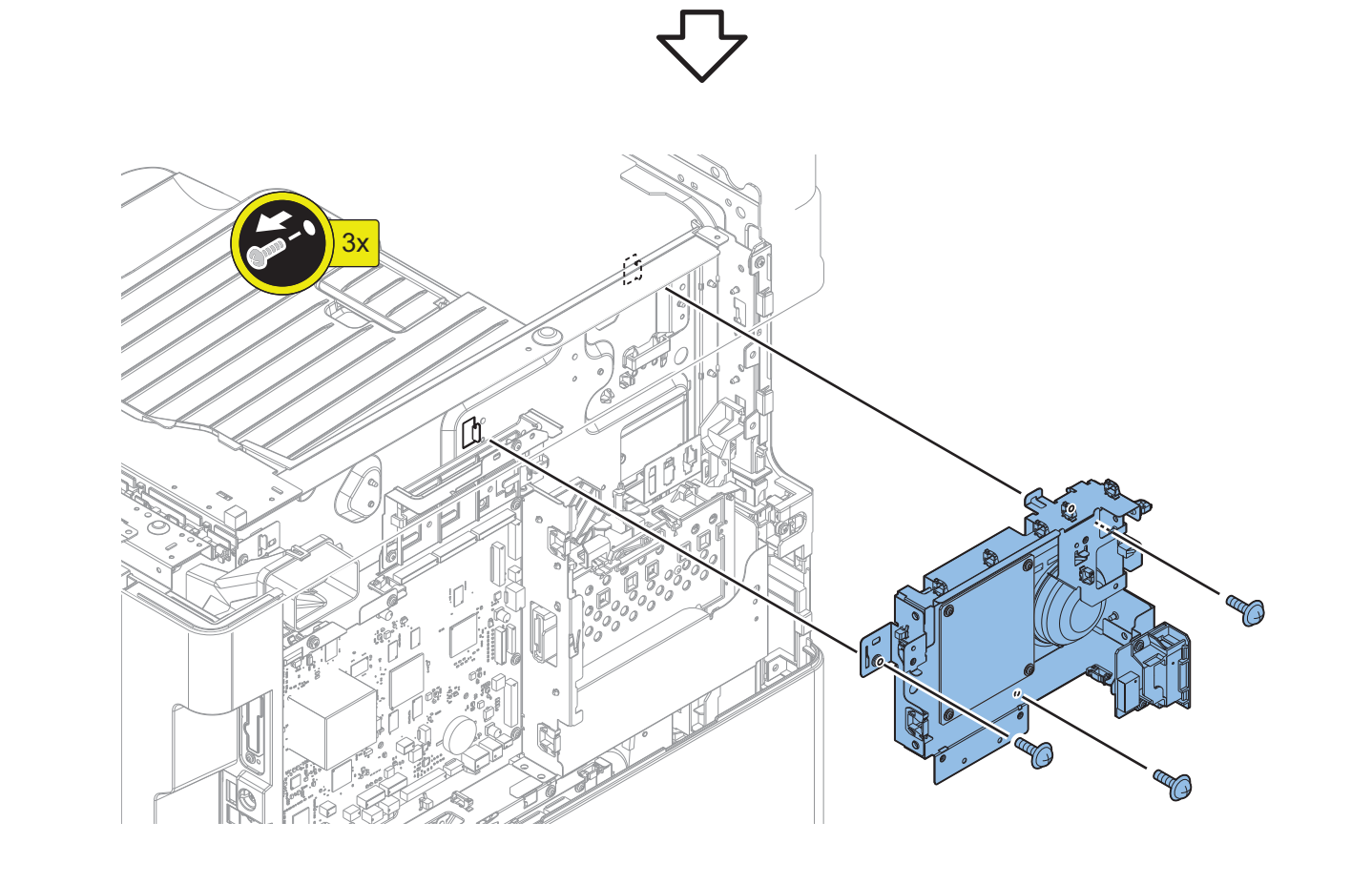

# Laser Exposure System

# Removing the Laser Scanner Unit

### Preparation

NOTE:

Remove the Inside Heater when it is installed.

- 1. Open the Front Cover.
- 2. Open the Waste Toner Container Cover.
- 3. Pull out the Cassette 2.
- 4. Remove the Left Cover.

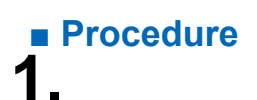

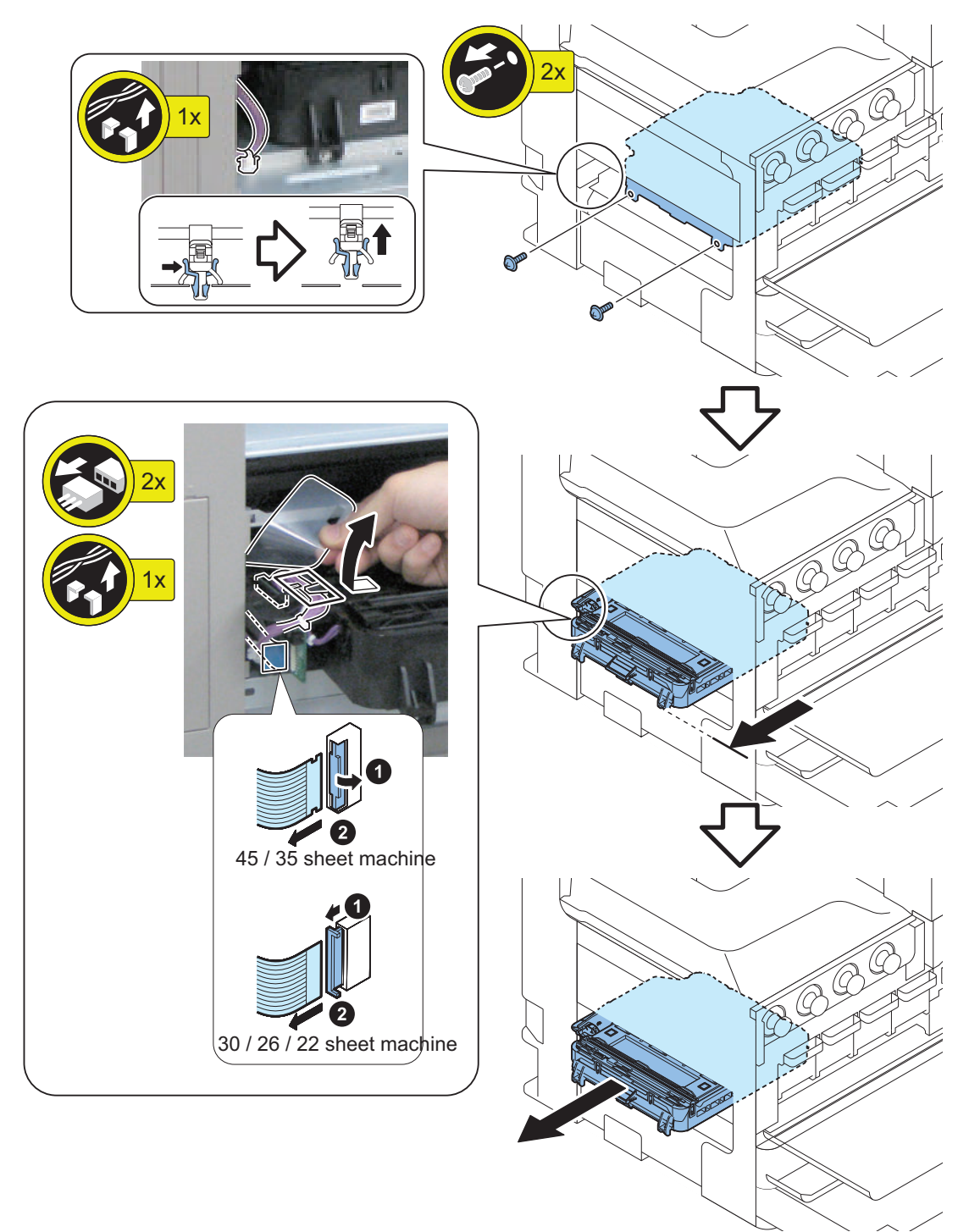

# Image Formation System

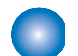

# Removing the Drum Unit

NOTE:

The illustration may differ from the actual machine, but the procedure is the same.

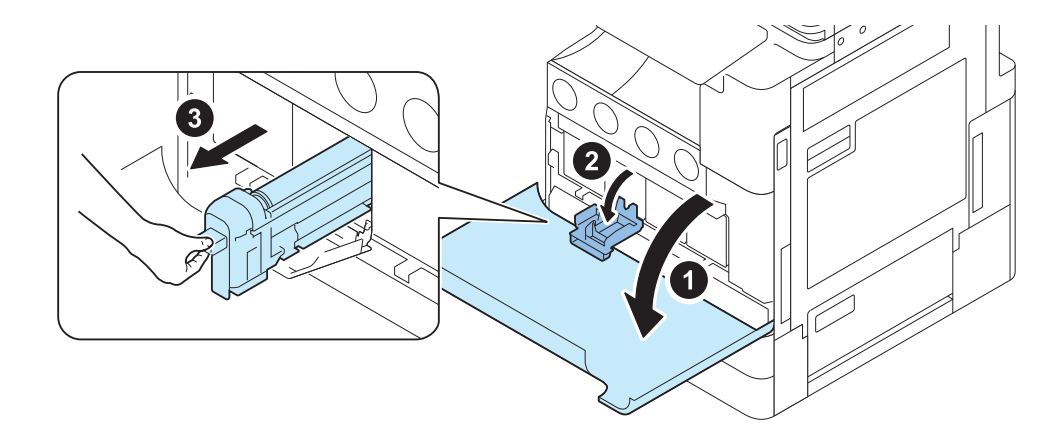

#### CAUTION:

- Since there is a risk of damaging the Photosensitive Drum, do not touch the surface.
- Be sure to cover the removed Drum Unit with 5 or more sheets of paper to block the light.

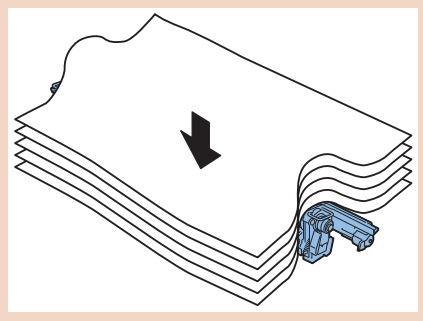

• When installing the Drum Unit, push the Drum Unit in until it locks.

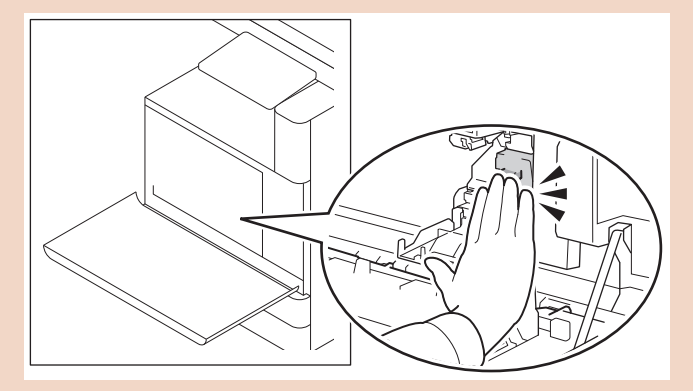

#### **NOTE:** New Drum Unit installation image

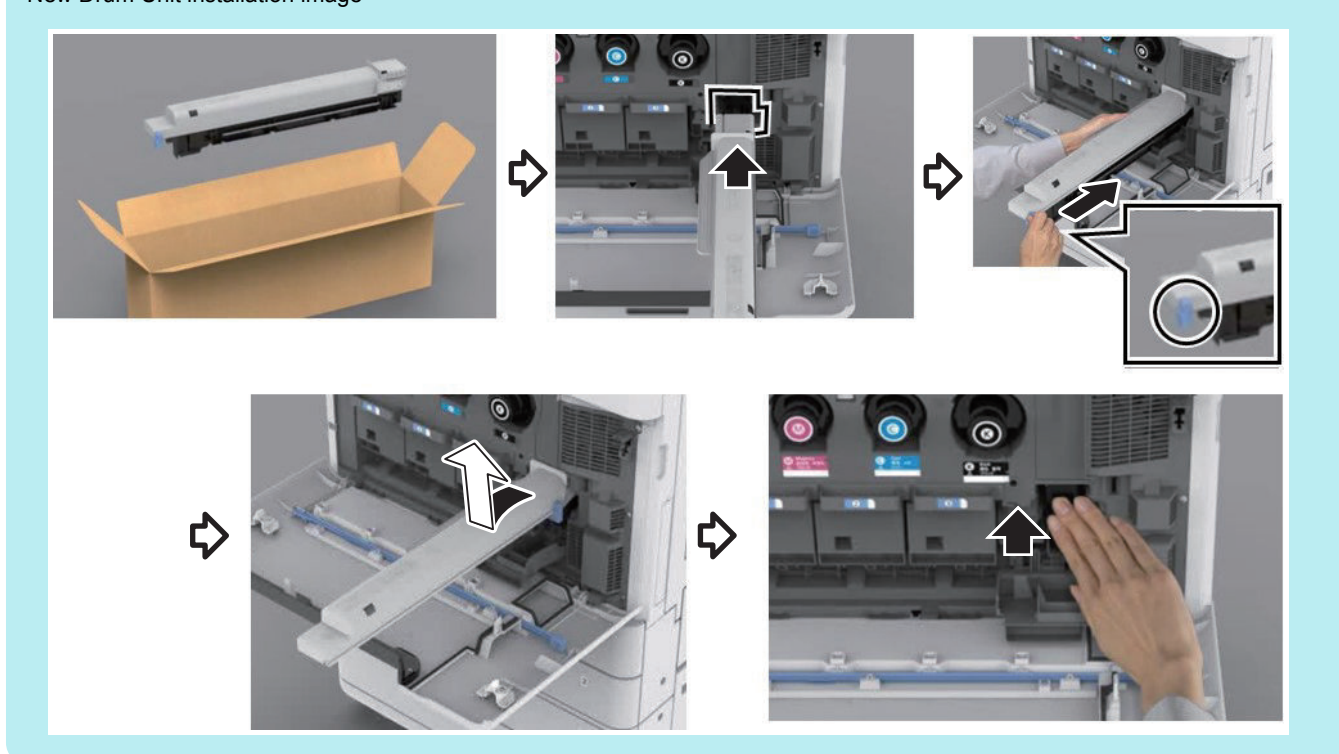

# Removing the Developing Unit

### Preparation

- 1. Open the Front Cover.
- 2. "Removing the Drum Unit " on page 301

### Procedure

#### NOTE:

The illustration may differ from the actual machine depending on the model, but the procedure is the same.

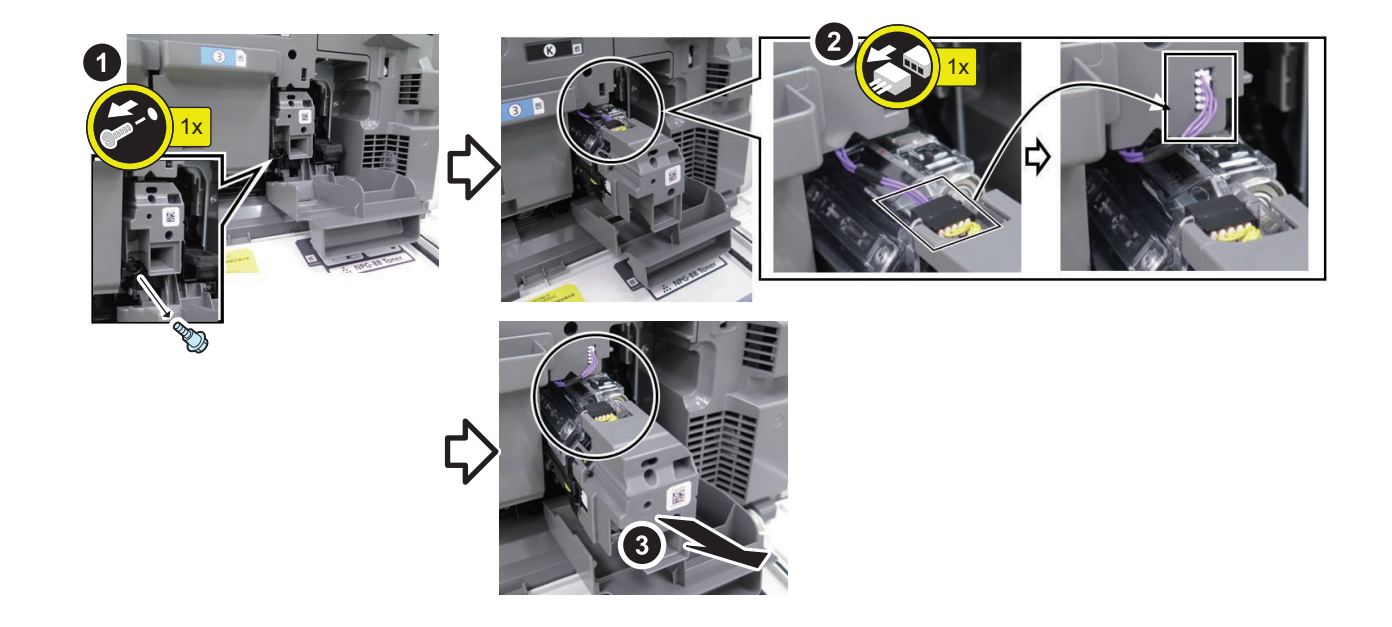

#### CAUTION:

Installation procedure

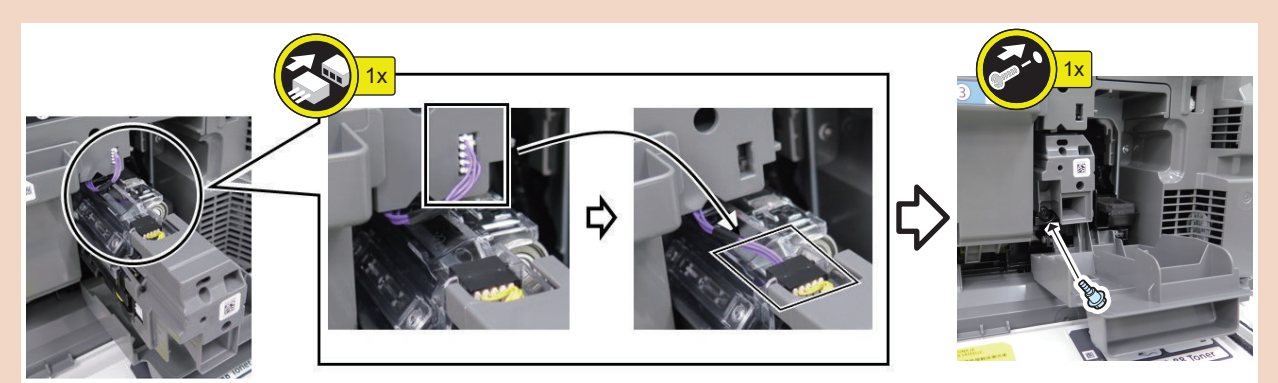

- · Be sure to connect the connectors securely
- When installing, push the Developing Unit into the back of the Host machine and fix it with the Screw while holding it down.

#### CAUTION:

Perform the following operations in order to eliminate the agglomeration of the developer.

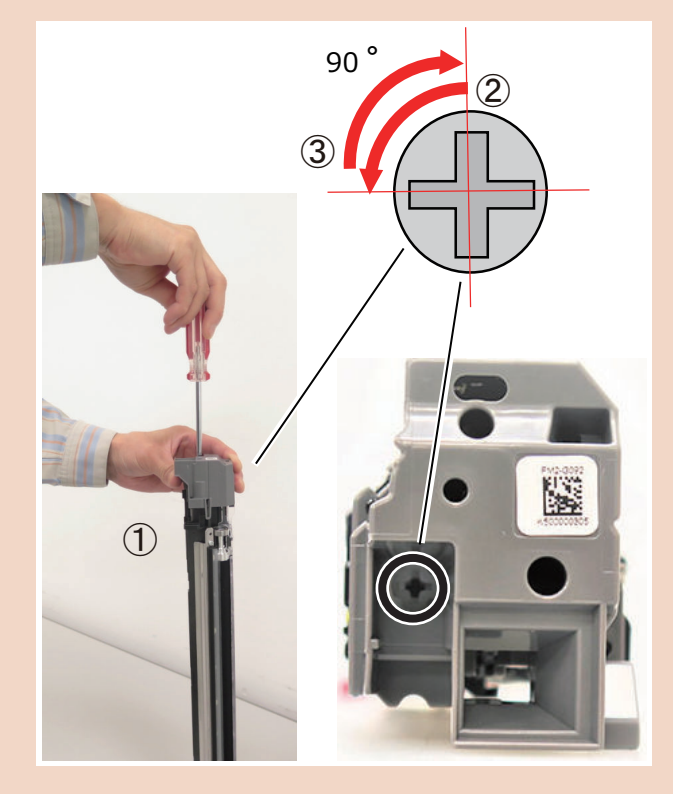

- 1. Hold the developer vertically
- 2. Turn the screw gear 90 deg counterclockwise with a screwdriver. \*1 \*2
- 3. Turn 90 deg clockwise. \*2
- 4. Repeat 2 and 3 five times. \*1 \*2
- 5. Remove the seal from the supply mouth and set it on the host machine.
- \*1 If the counterclockwise direction is too hard to turn, turn it clockwise first.
- \*2 Do not exceed 120 degrees because too much rotation of the screw gear will unwind the sealant.

#### CAUTION:

- Be sure not turn the screw gear while it is in the machine.
- Be sure not turn the screw gear when removing the fixing screw.
- If the screw gear is turned while it is attached to Main Unit, there is a possibility that Toner will scatter or that the gear on Rear side or parts around the gear will come off.

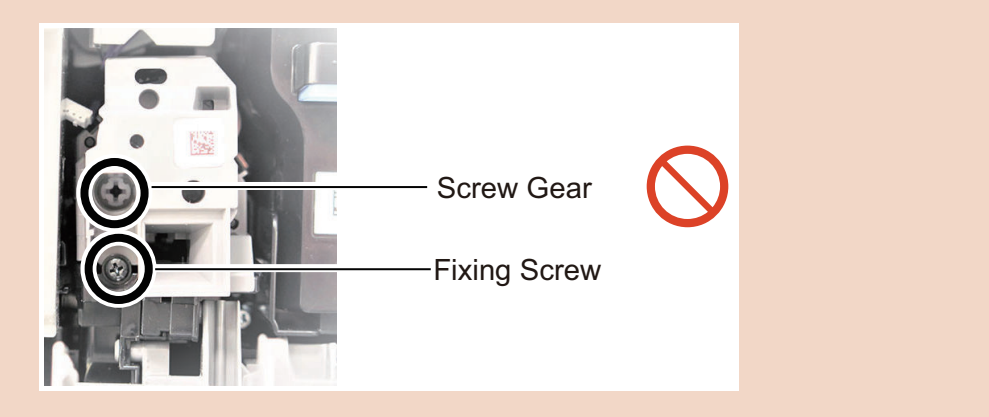

#### NOTE:

Actions after parts replacement: "Developing Assembly" on page 430

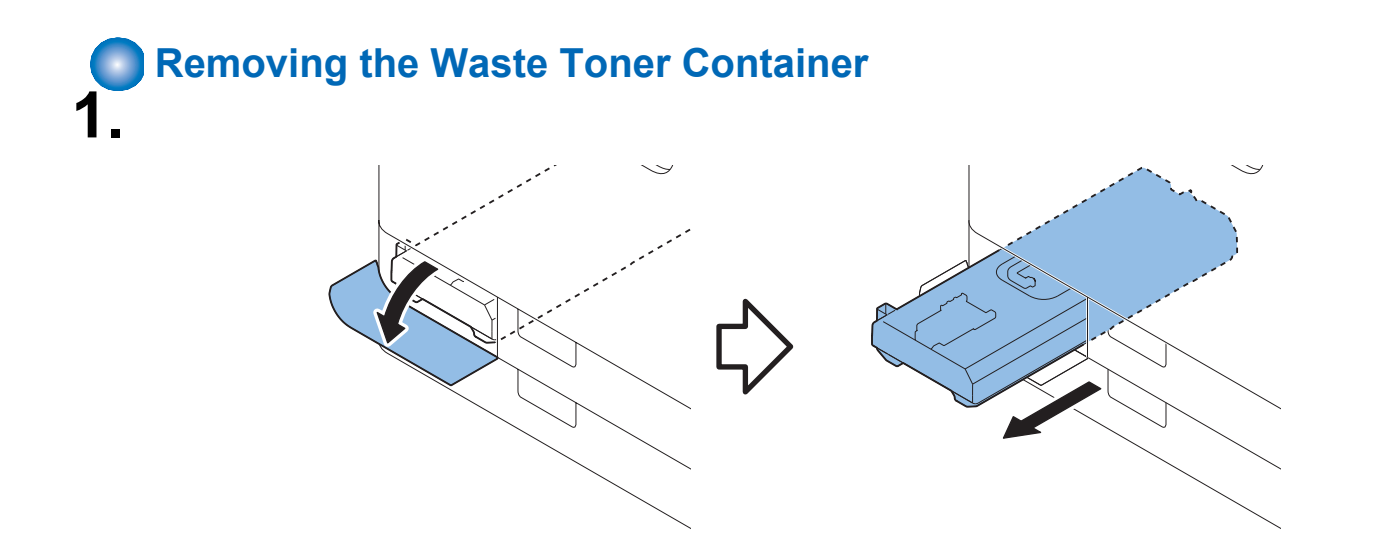

#### NOTE:

Parts counter is cleared automatically when the Waste Toner Container is replaced after the preparation alarm is displayed.

#### NOTE:

When the consumable parts have been replaced, be sure to clear the parts counter shown below in service mode. When a new Waste Toner Container is replaced, the parts counter is automatically cleared.

• COPIER > COUNTER > DRBL-1 > WST-TNR

# Removing the Secondary Transfer Outer Roller Unit

# Procedure

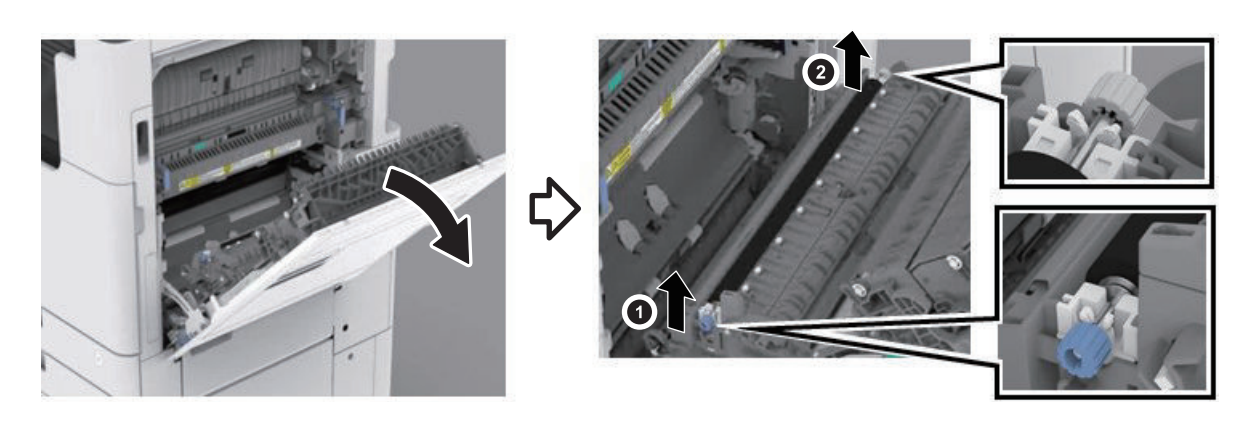

#### CAUTION:

What to do when replacing the secondary transfer outer roller

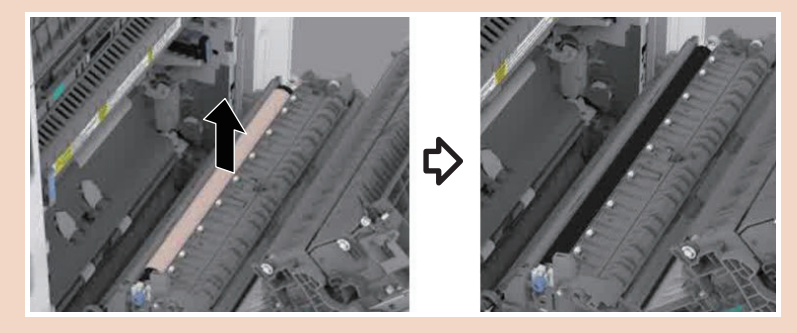

• After installing Secondary Transfer Outer Roller in Main Unit, remove Protection Sheet (Pull Protection Sheet tape upward to remove Protection Sheet)

 When replacing, clear the parts counter in service mode or user mode. COPIER > COUNTER > DRBL-1 > 2TR-ROLL Settings/Registration > Adjustment/Maintenance > Maintenance > Initialization after Replacing Parts > Secondary Transfer Outer Roller \* \*: Show when "COPIER > OPTION > PM-EXC-M > 2TR-ROLL" is 1

# Removing the Secondary Transfer External Roller Bushing

- 1. Open the right door.
- 2. Remove the secondary transfer outer roller.
- 3. Remove the "Front Bushing."

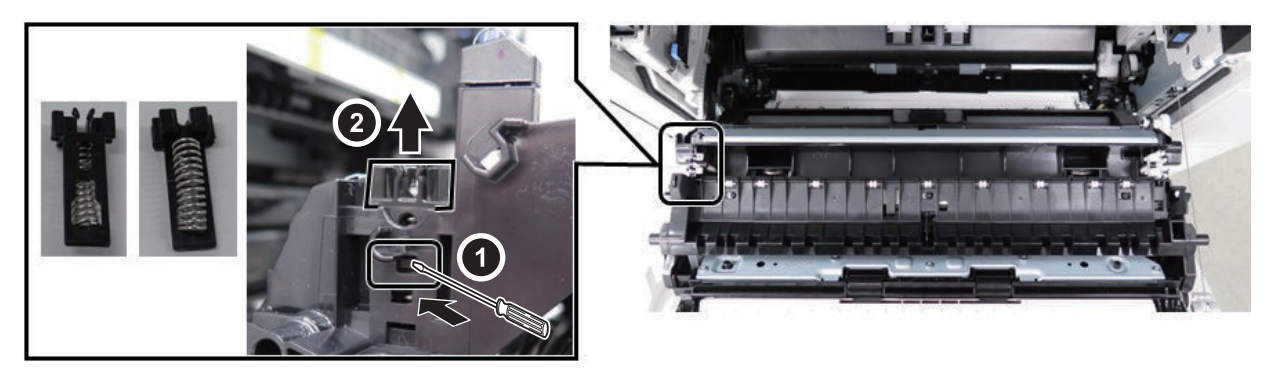

4. Remove the "Rear Bushing."

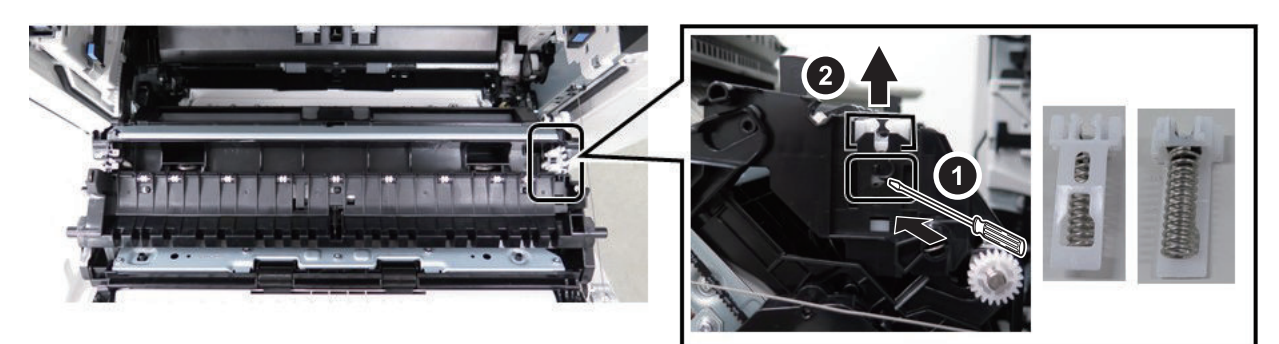

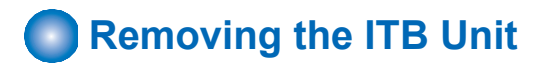

### Procedure

1.

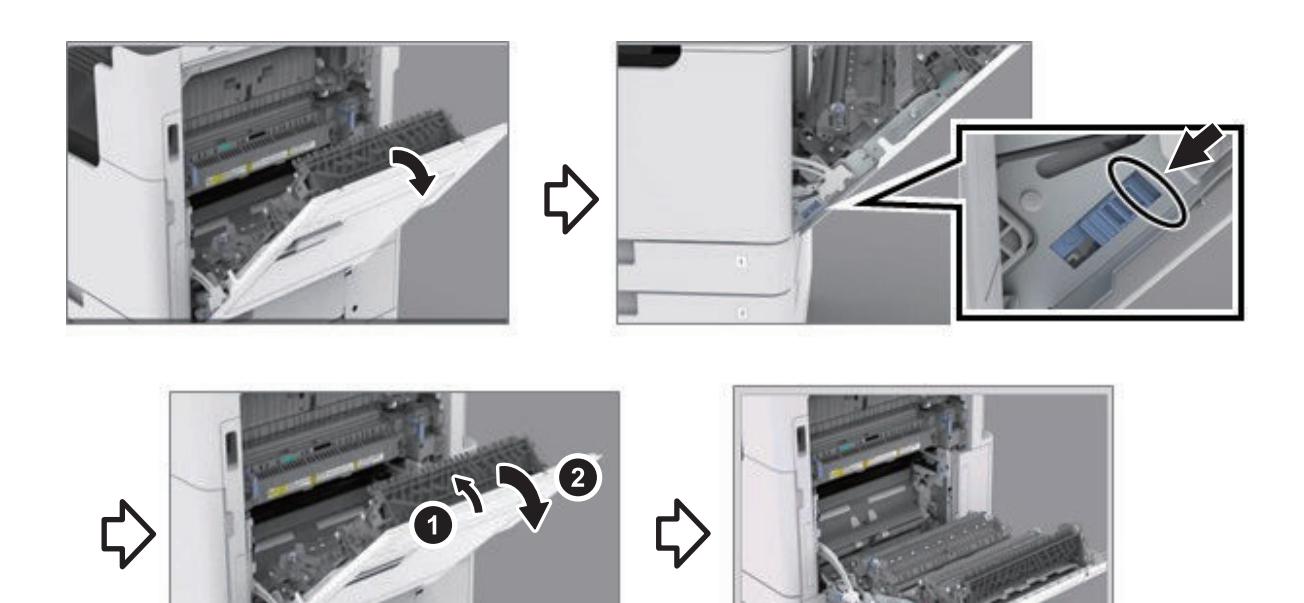

#### CAUTION:

• For the lever that fully opens the right door, make sure to put your finger on the top of the lever and push it all the way down.

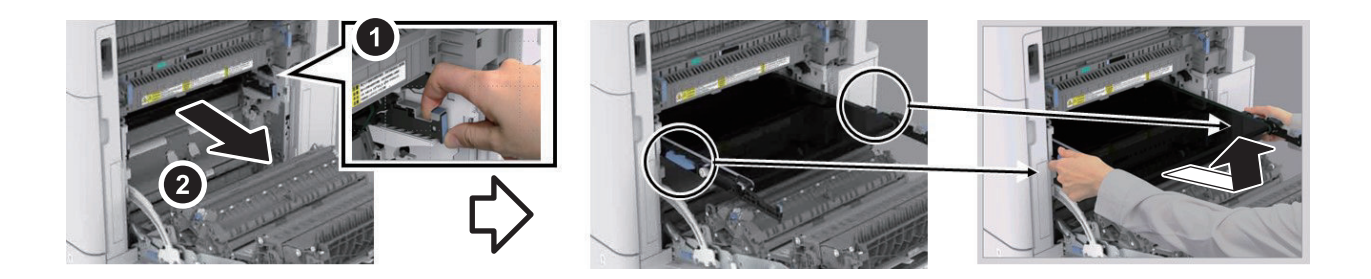

#### CAUTION:

2.

- Be sure to remove it slowly while pushing the ITB Unit slightly to the left.
- If the ITB Unit is pulled out strongly with the state where it is shifted to the right, a failure for the drive of the ITB may occur.
- Close the right door immediately after removing the ITB Unit, as there is a risk of density unevenness due to exposure to light.
- Be sure to check that the shutter of the Waste Toner Ejection Mouth is closed.

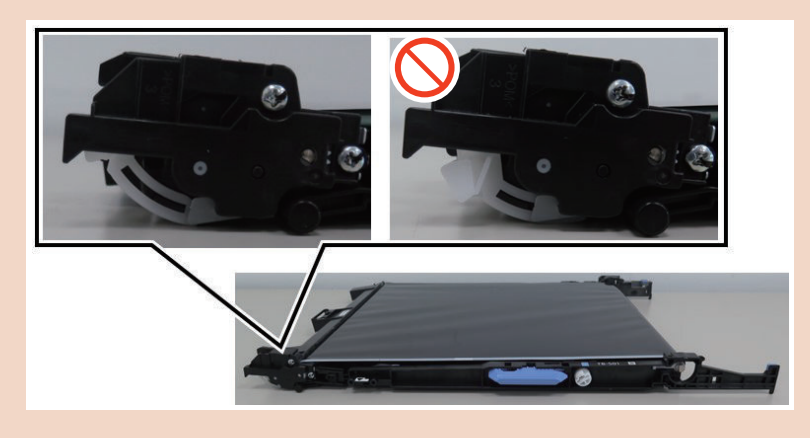

#### CAUTION:

Actions when replacing the ITB Unit

• Align the triangle marks in the guide on the left with that in the ITB Unit and install it slowly while pushing it slightly to the left.

If the ITB Unit is pushed in strongly with the state where it is shifted to the right, a failure to the drive of the ITB may occur.

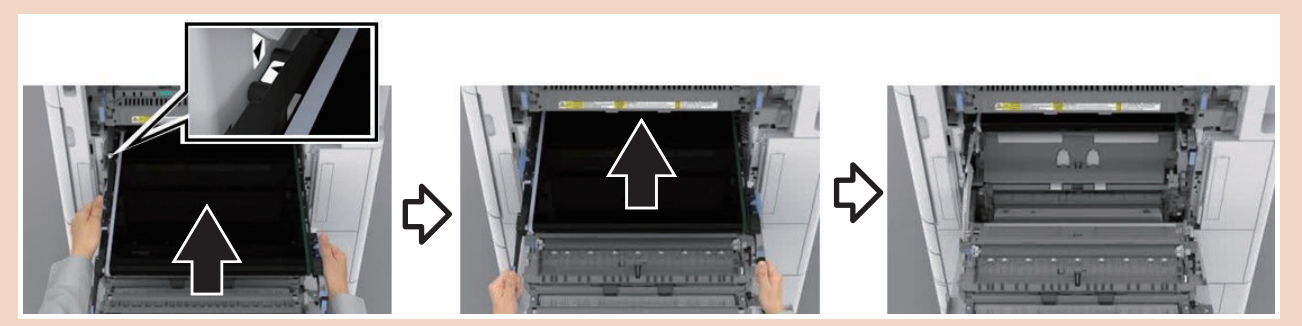

• When the ITB Unit has been replaced, make sure to clear the parts counter shown below in service mode or user mode.

COPIER > COUNTER > DRBL-1 > TR-UNIT Settings/Registration > Adjustment/Maintenance > Maintenance > Initialize After Replacing Parts > ITB Unit\* \*: If COPIER > OPTION > PM-EXC-M > TR-UNIT is 1, it displays.

### After Removing the ITB Unit

#### • Cleaning the Patch Sensor Assembly

#### CAUTION:

- Do not use alcohol because it causes melting and clouding of the sensor window.
- Do not wipe with a dry cloth because the sensor window is charged and absorbs toner.
- · If toner remains on the surface of the sensor, perform steps 2 and subsequent steps.

#### NOTE:

Open the shutter, and clean the Patch Sensor Unit using the blower.

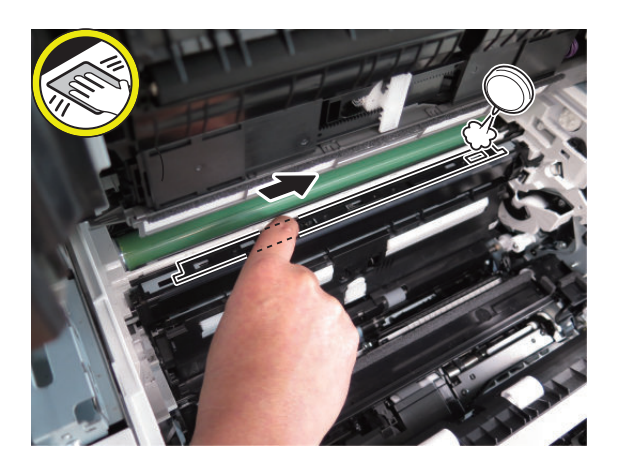

# 2.

#### NOTE:

While pressing the shutter, wipe and clean the Patch Sensor Unit in one direction with a cotton swab soaked in water and tightly squeezed.

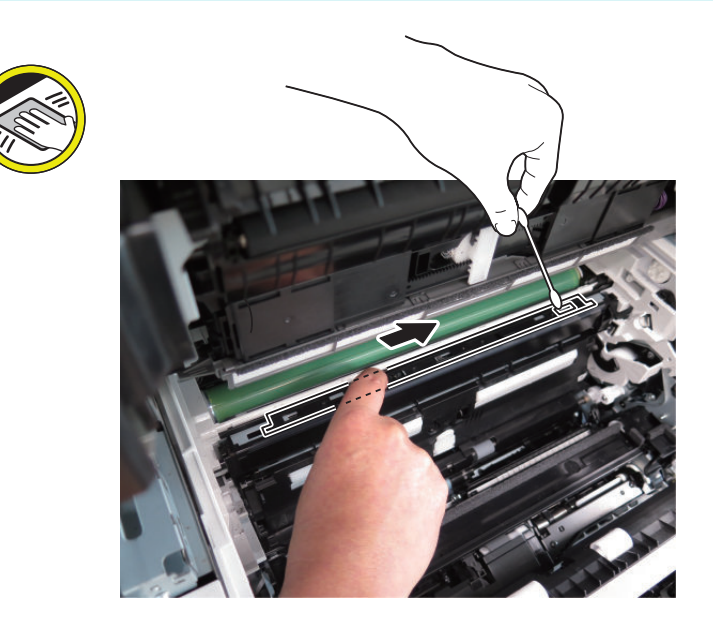

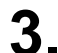

**NOTE:** Clean the leading edge of the Pre-transfer Cover Sheet with lint-free paper.

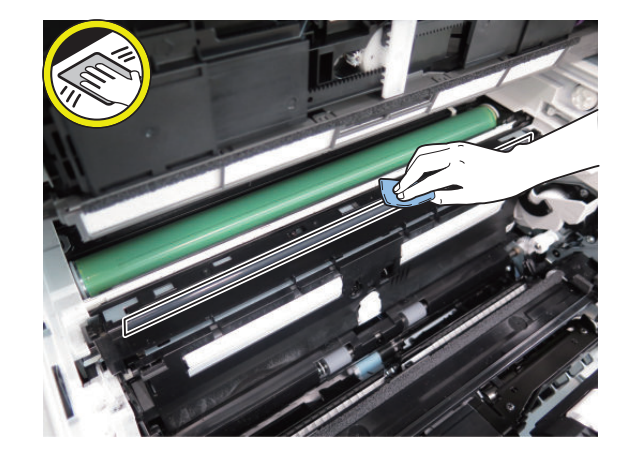

# Removing the Transfer Cleaner Assembly

## Preparation

- 1. "How to Full Open the Right Door" on page 220
- 2. "Removing the ITB Unit" on page 307

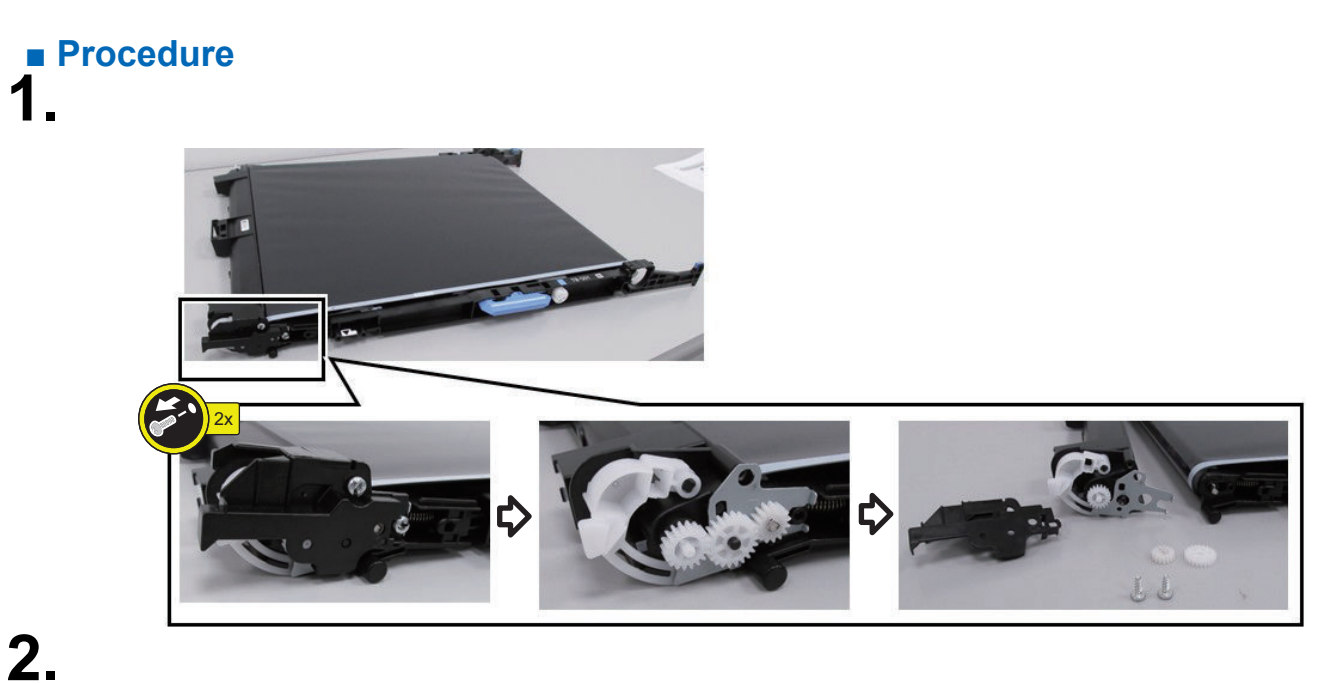

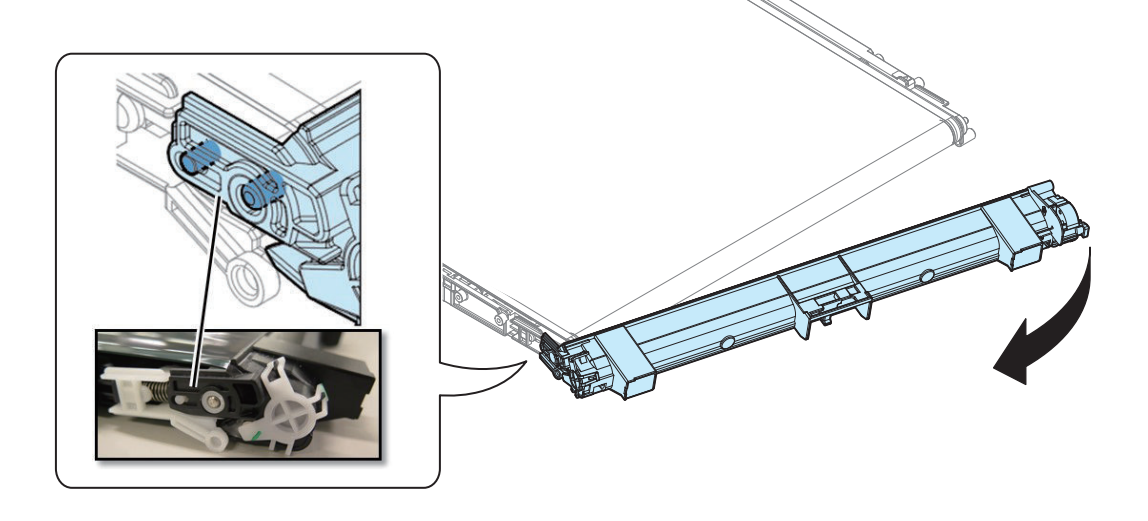

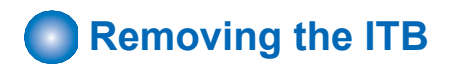

## Preparation

- 1. "Removing the ITB Unit" on page 307
- 2. "Removing the Transfer Cleaner Assembly" on page 310

# Procedure

#### NOTE:

2.

Push the Tension Guide to loosen the tension of the ITB, and fasten with a clasp.

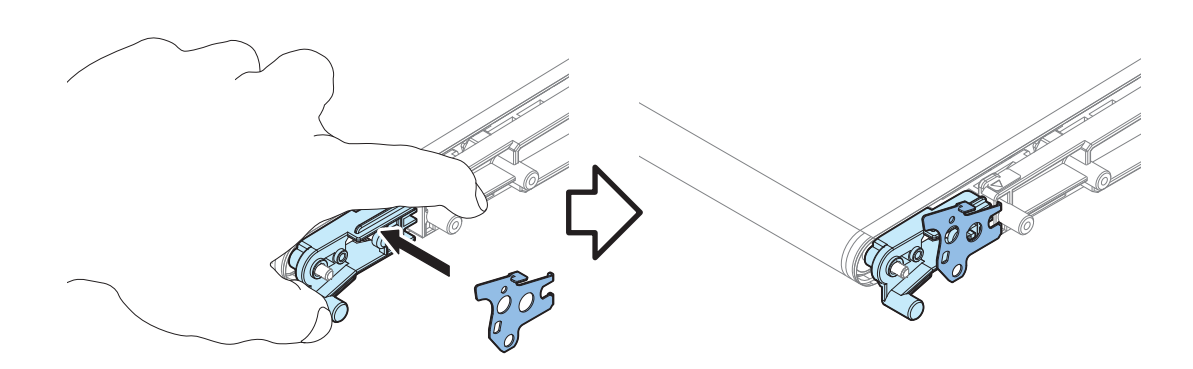

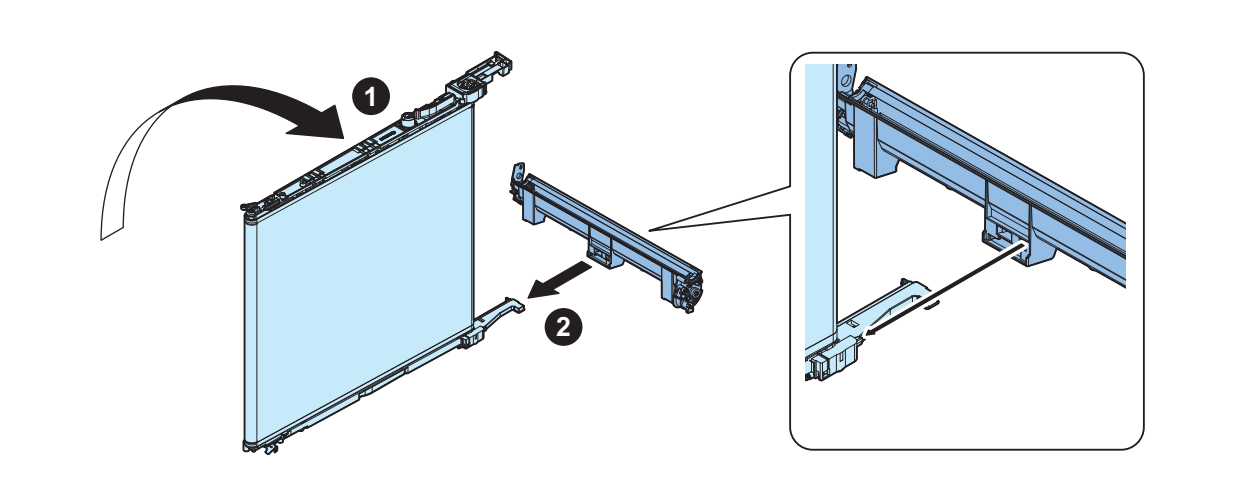
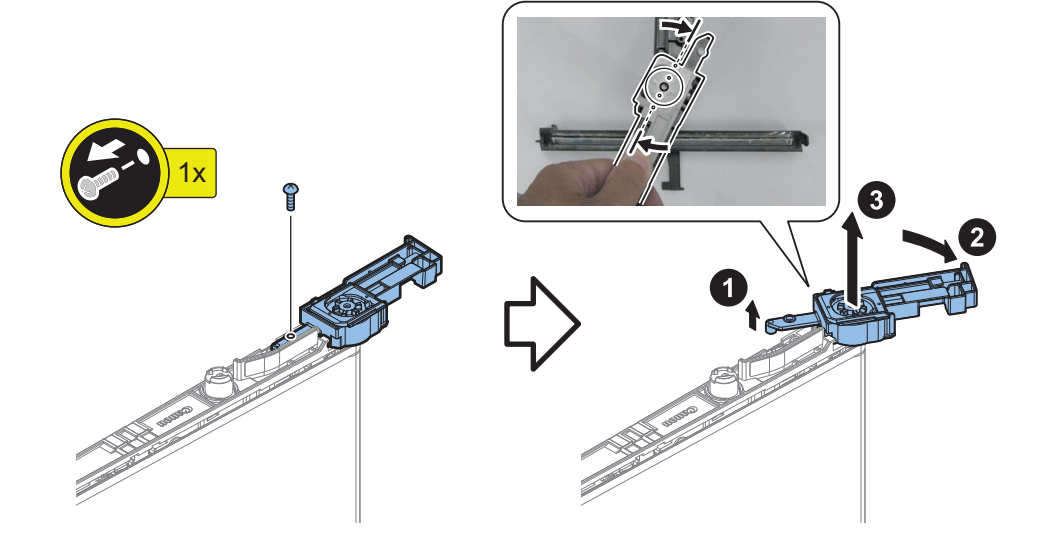

• When installing/removing, align the holes [1] and [2] in a straight line..

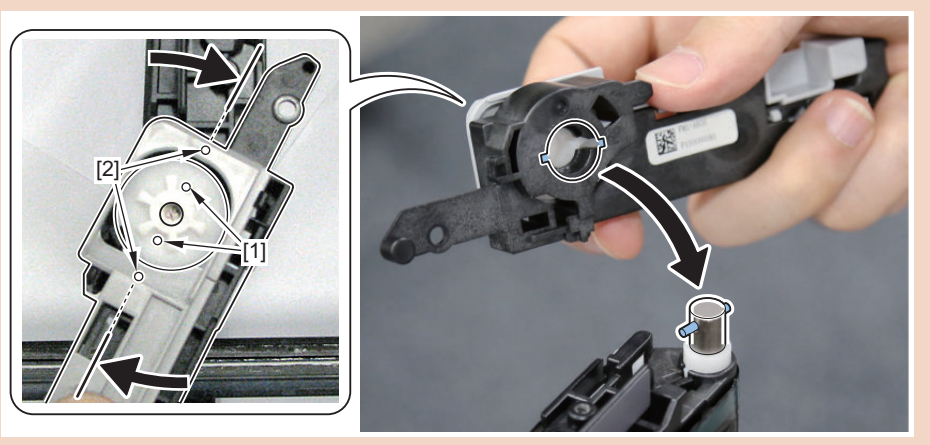

• Be careful not to drop the Parallel Pin [1].

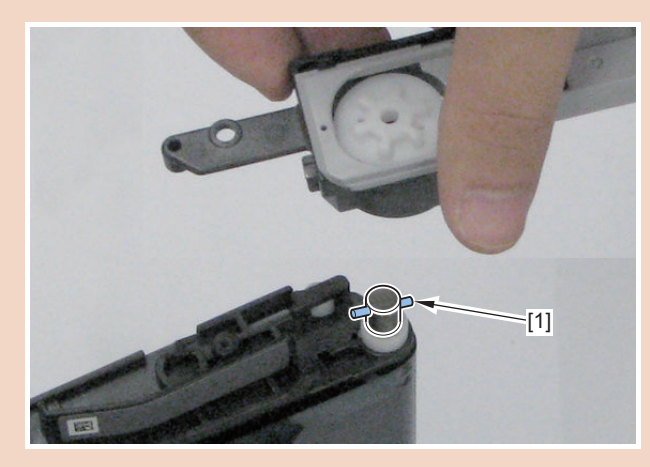

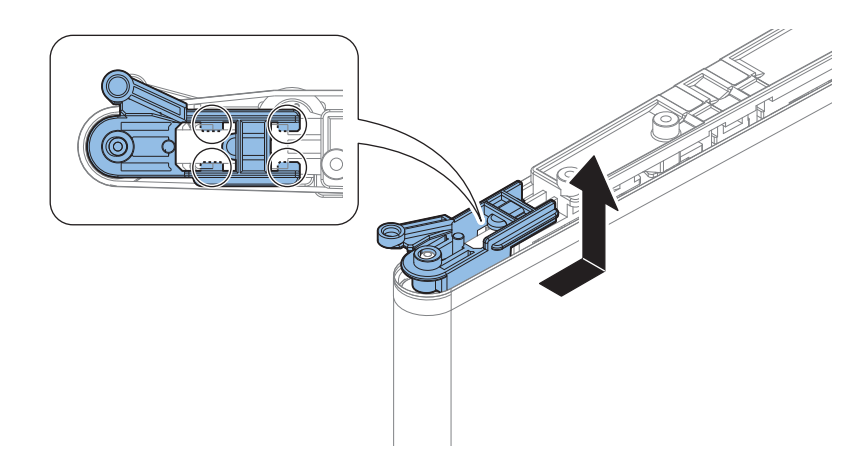

When installing, the spring, the rib, and the shaft hole are performed in this order.

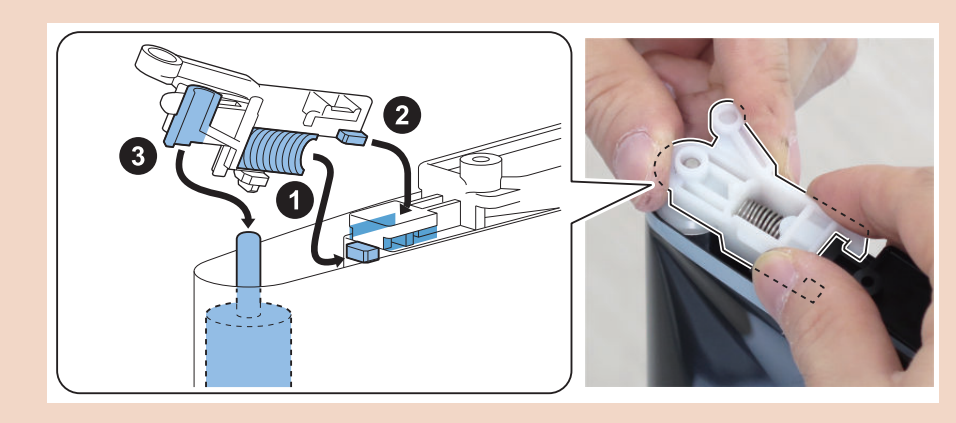

5.

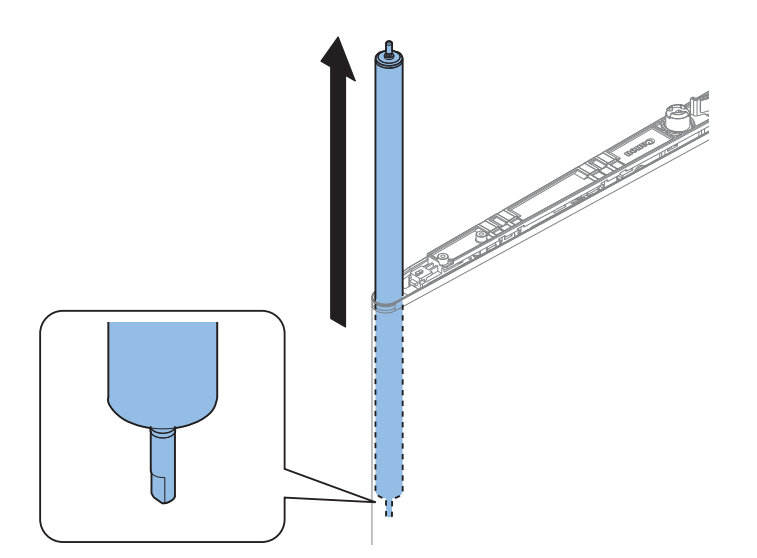

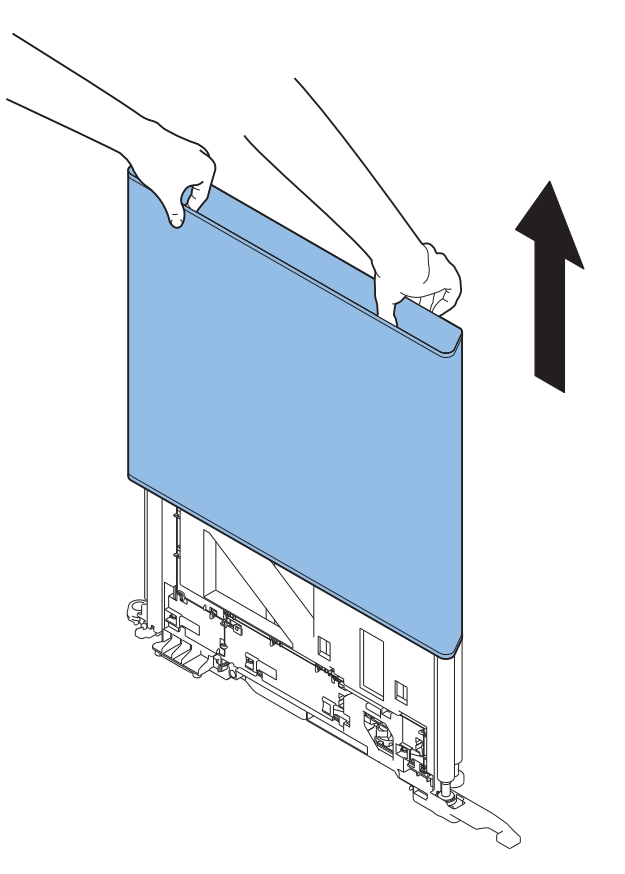

Place the Paper inside the ITB when installing.

- The service part ITB comes with a special installing Paper.
- Be sure that the rib of the ITB is not placed on the Tension Roller.

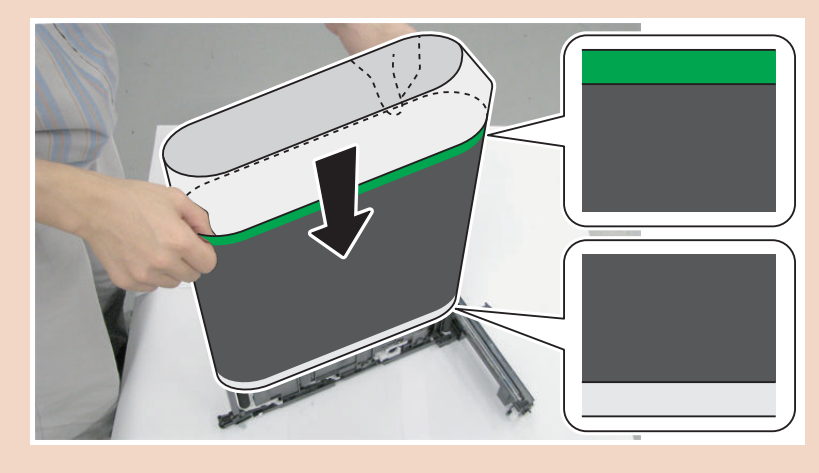

### Removing the Primary Transfer Roller

- 1. "Removing the ITB Unit" on page 307
- 2. "Removing the Transfer Cleaner Assembly" on page 310
- 3. "Removing the ITB" on page 311

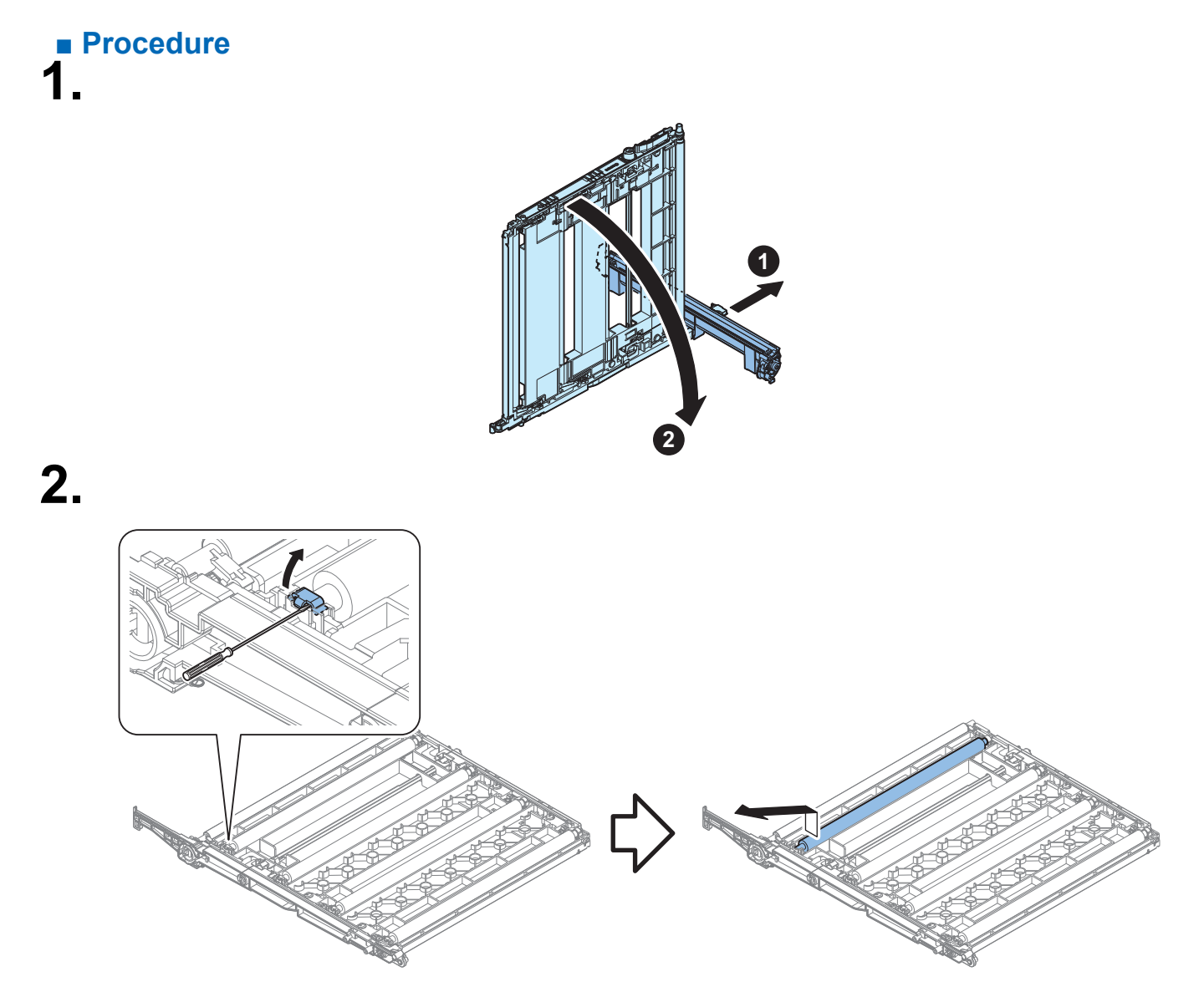

### Removing the Waste Toner Drive Assembly

- 1. Remove the Waste Toner Container
- 2. Open the Front Cover
- 3. Open the Right Door
- 4. Remove the Cover (Left Upper).
- 5. Remove the Cover (Rear Upper).
- 6. Remove the Controller Cover.
- 7. Remove the Connector Cover.
- 8. Remove the Cover (Rear Lower).
- 9. "Removing the Low Voltage Power Supply Unit" on page 237
- 10. "Removing the Secondary Transfer High Voltage PCB" on page 240
- 11. "Removing the DC Controller PCB" on page 295
- 12. "Removing the Main Drive Unit" on page 355
- 13. "Remove the Power cord base" on page 236

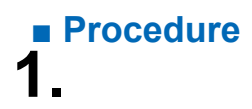

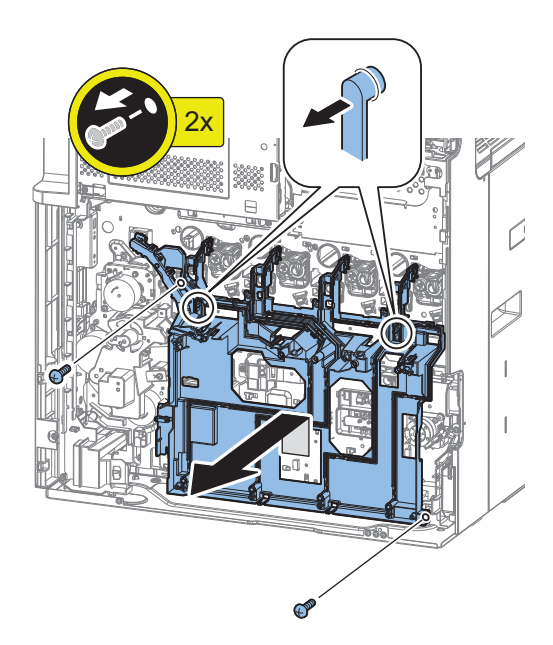

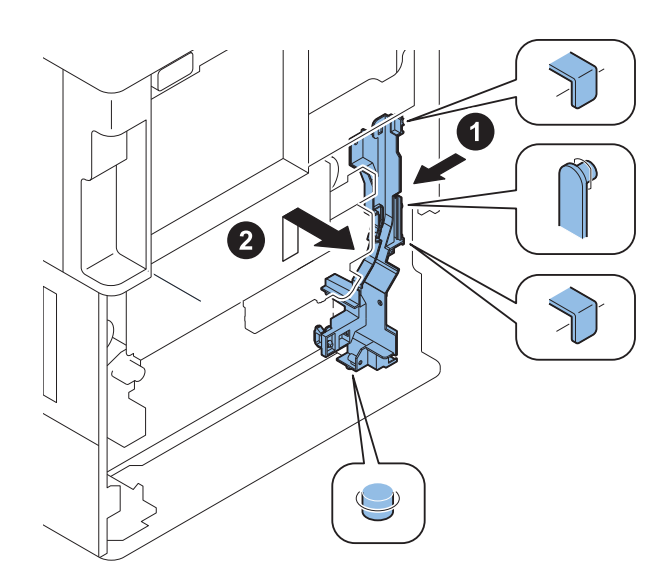

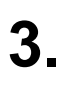

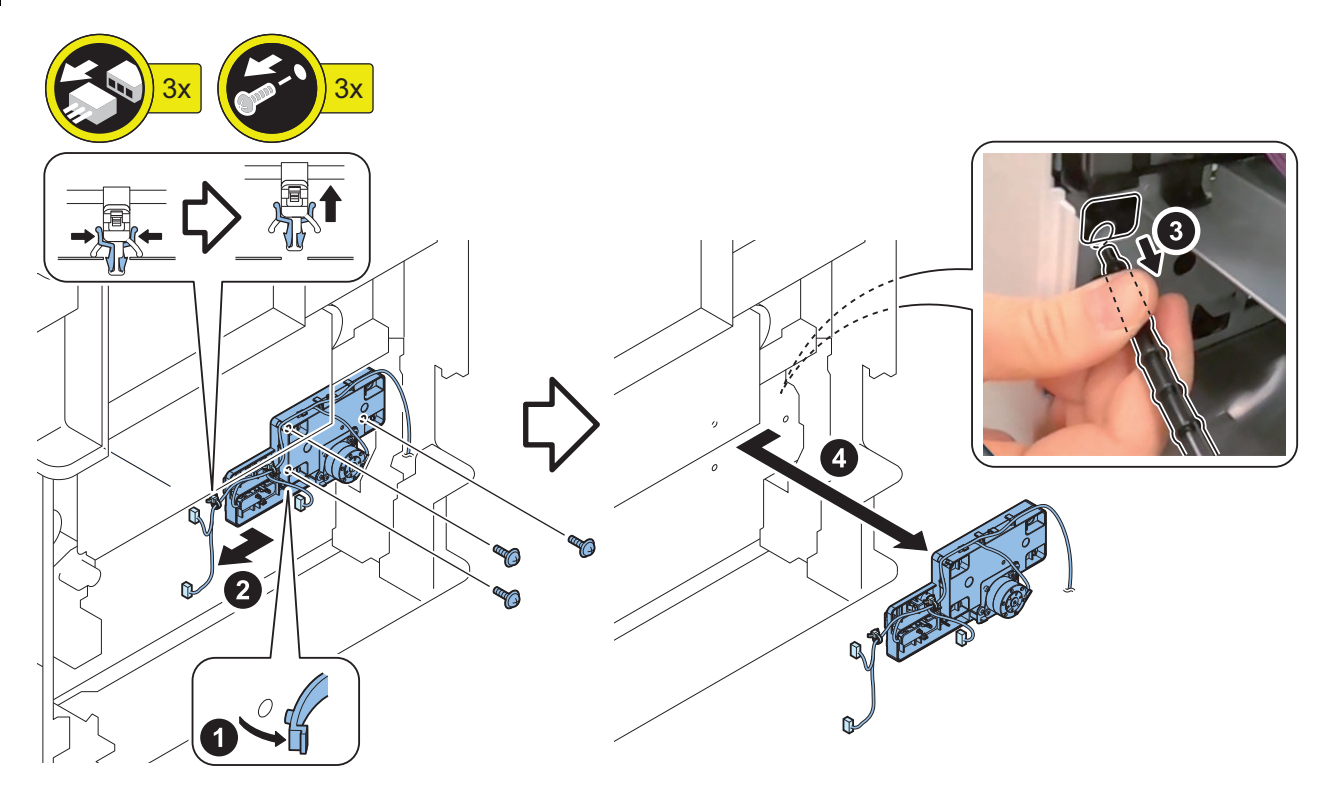

## Remove The Toner Bottle Drive Unit

#### Preparation

#### CAUTION:

The illustration may differ depending on the model, but the procedure is the same.

- 1. "How to Full Open the Right Door" on page 220
- 2. "Removing the ITB Unit" on page 307
- 3. Pull out the Cassette 1.
- 4. Pull out the Cassette 2.
- 5. Open the Waste Toner Container Cover.
- 6. Open the Drum Unit Retaining Cover.
- 7. Remove the Toner Bottle.
- 8. Remove the Left Cover.
- 9. "Removing the First Delivery Tray" on page 225
- 10. Remove the following.

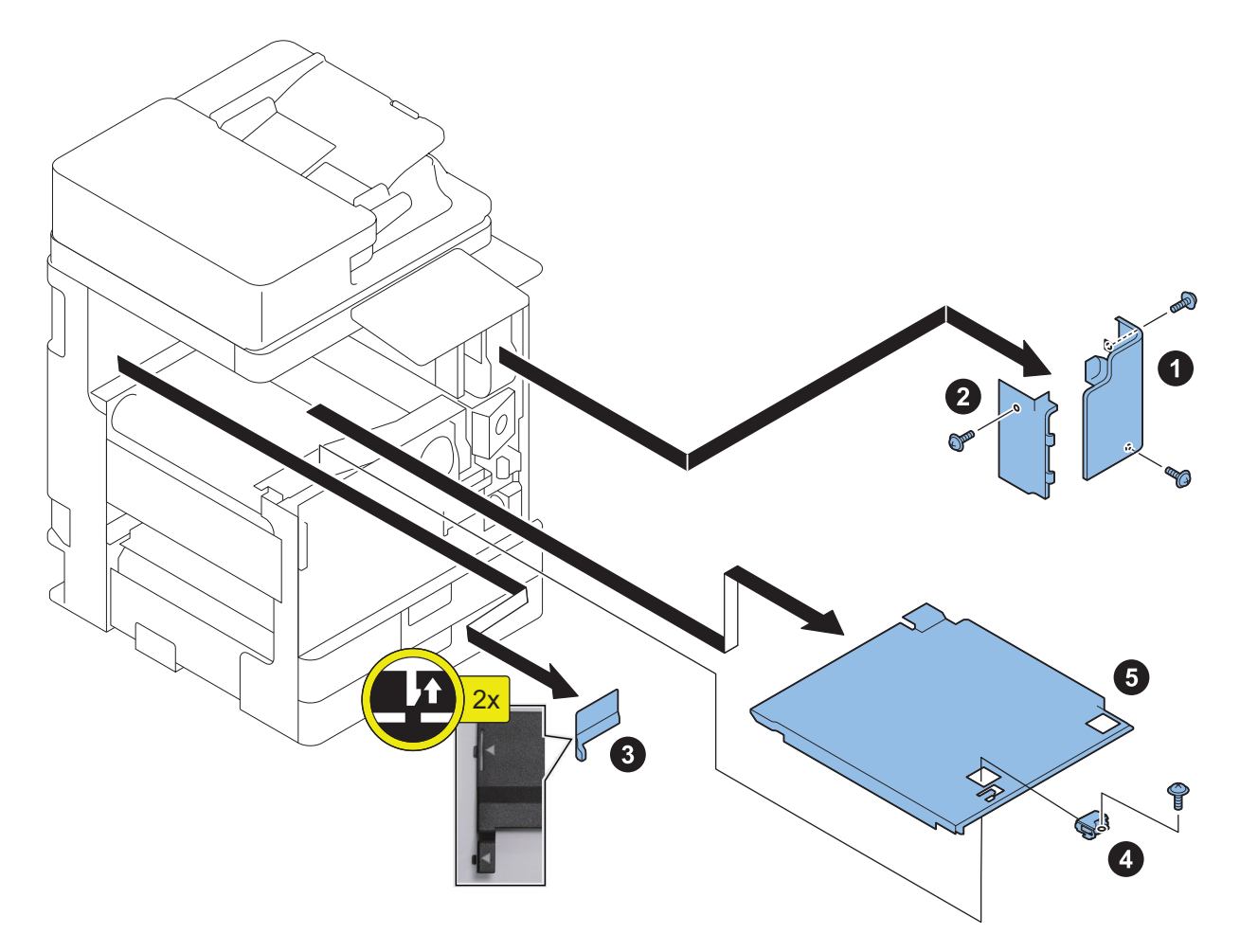

11. Remove the following:.

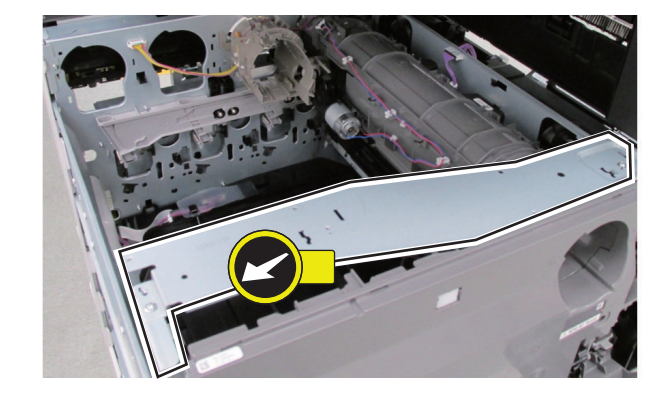

Work with Paper on it so as not to damage Drum or expose it to light.

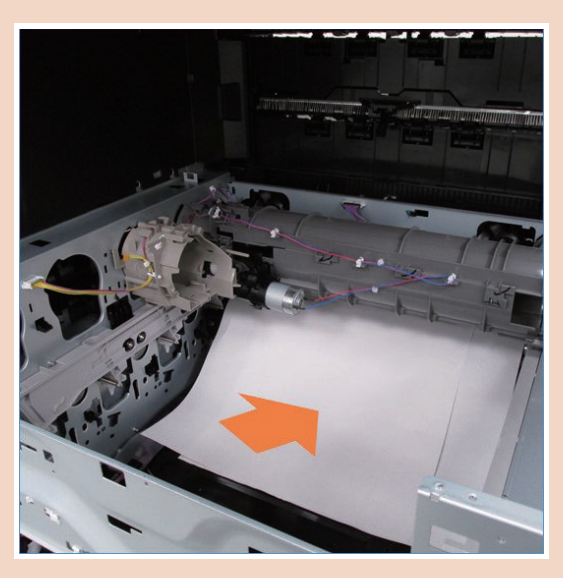

#### Procedure

#### CAUTION:

The illustration may differ depending on the model, but the procedure is the same.

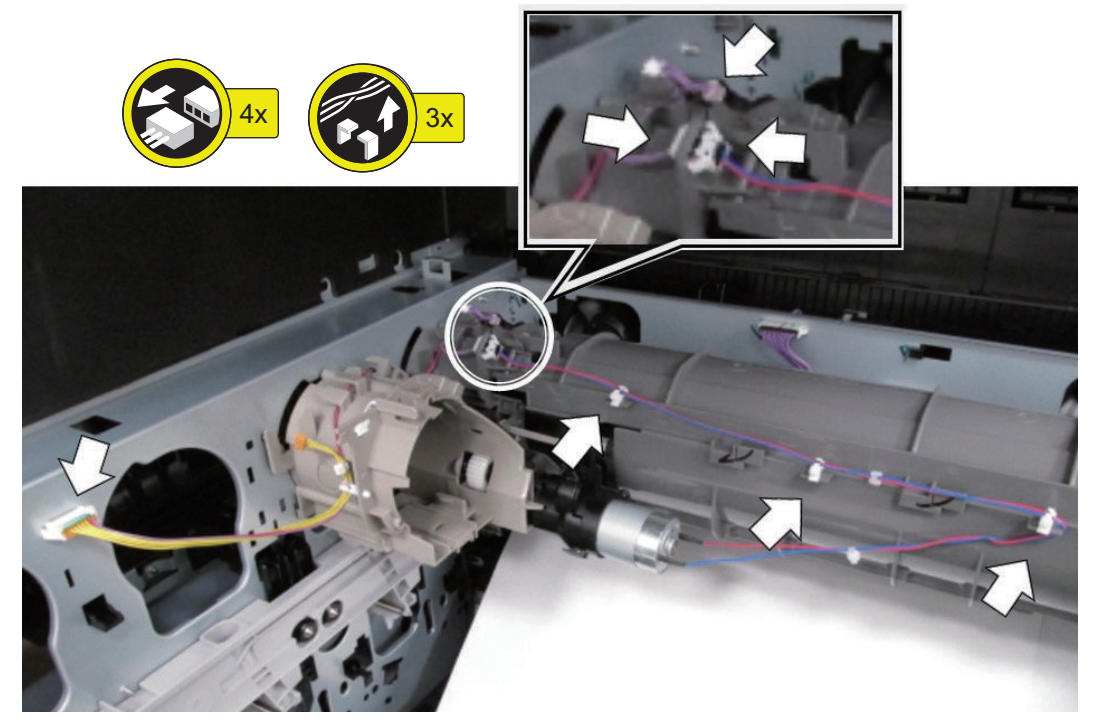

## **2.** Remove the following

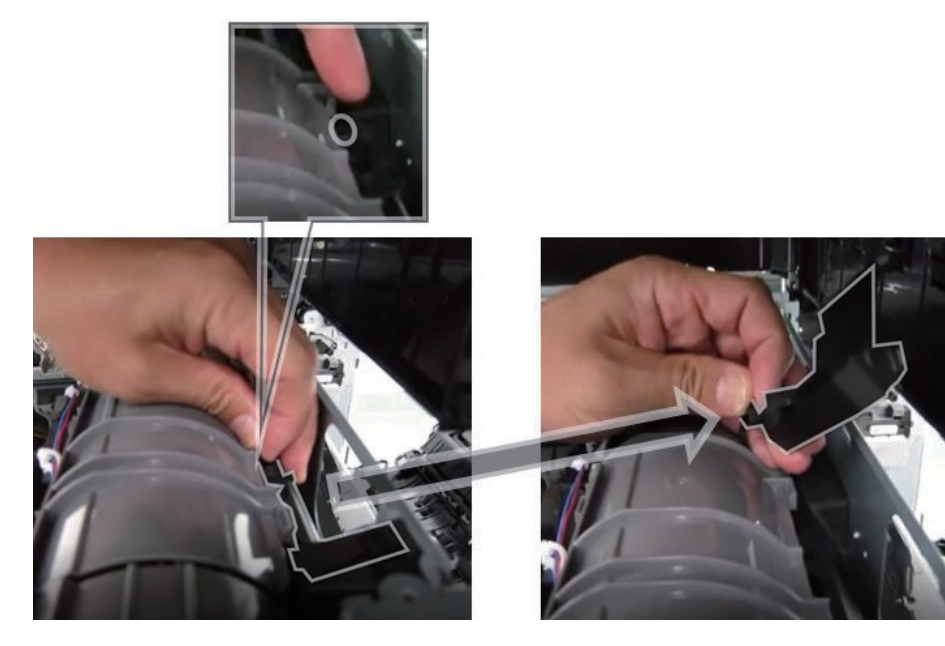

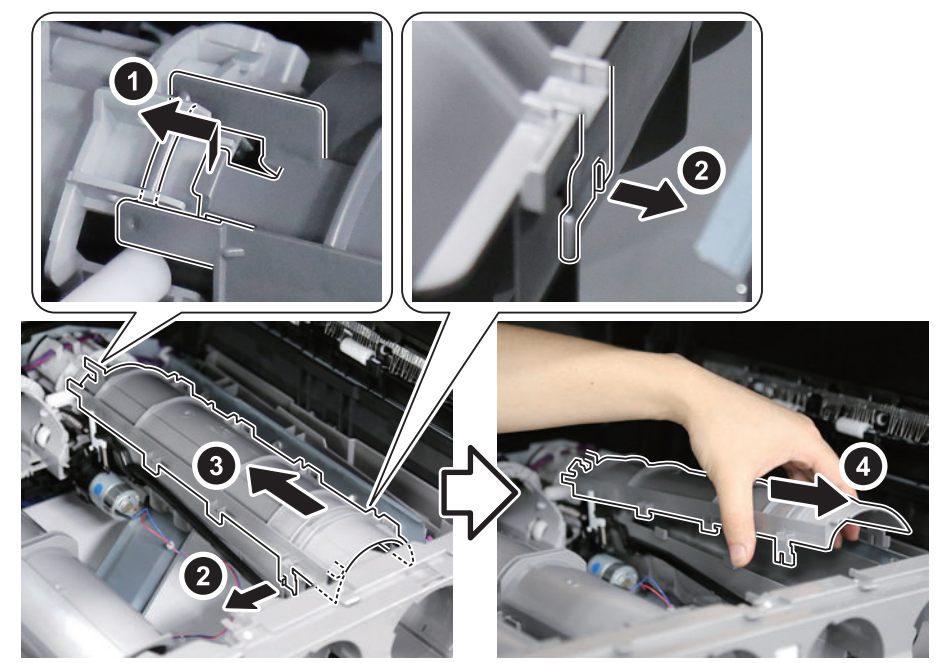

## . Remove the following

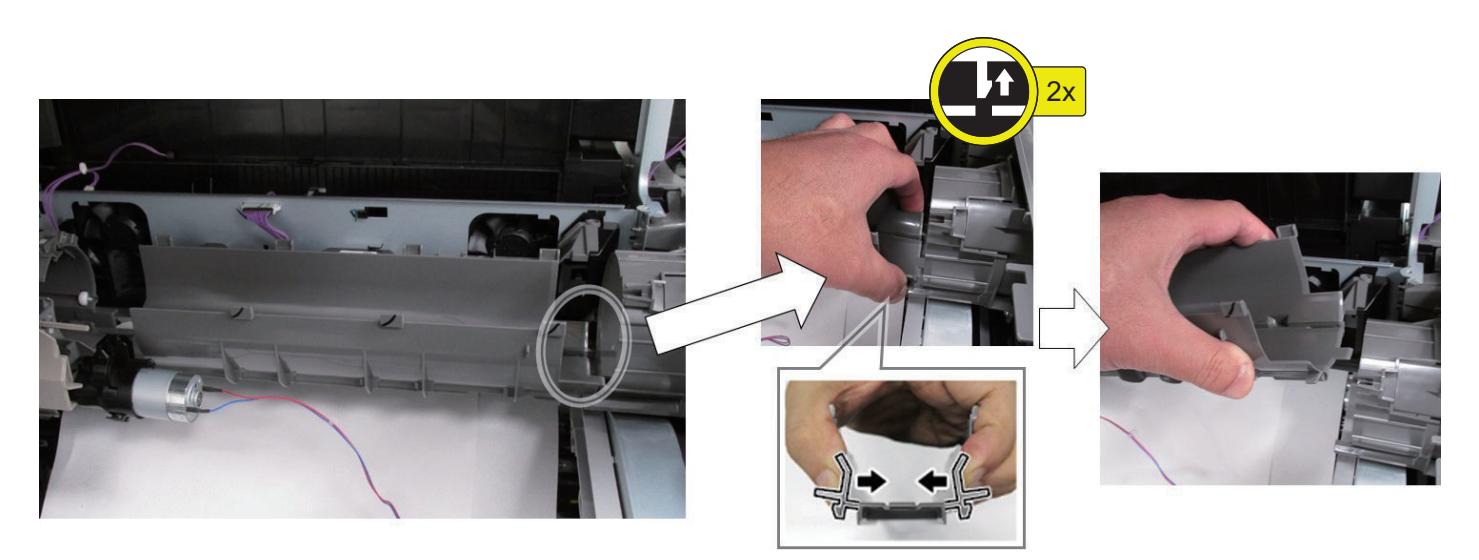

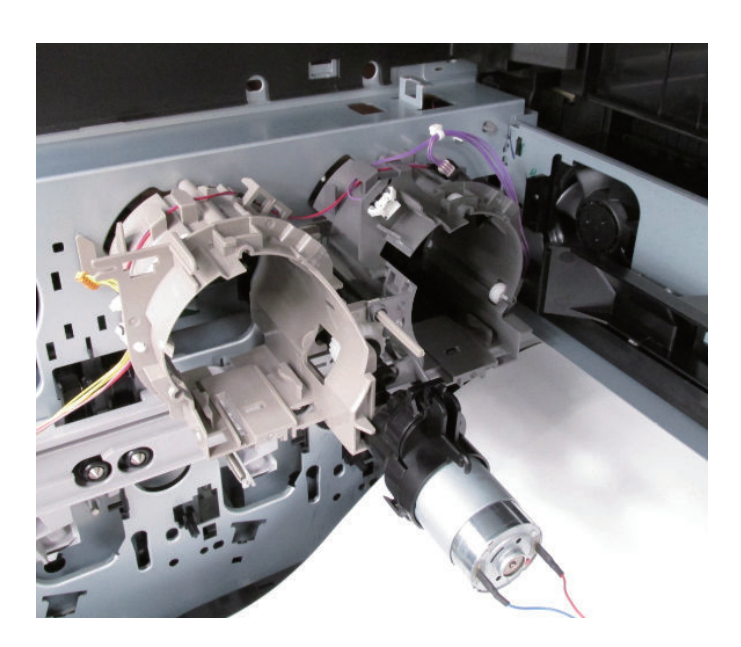

Remove with reference to the following image.

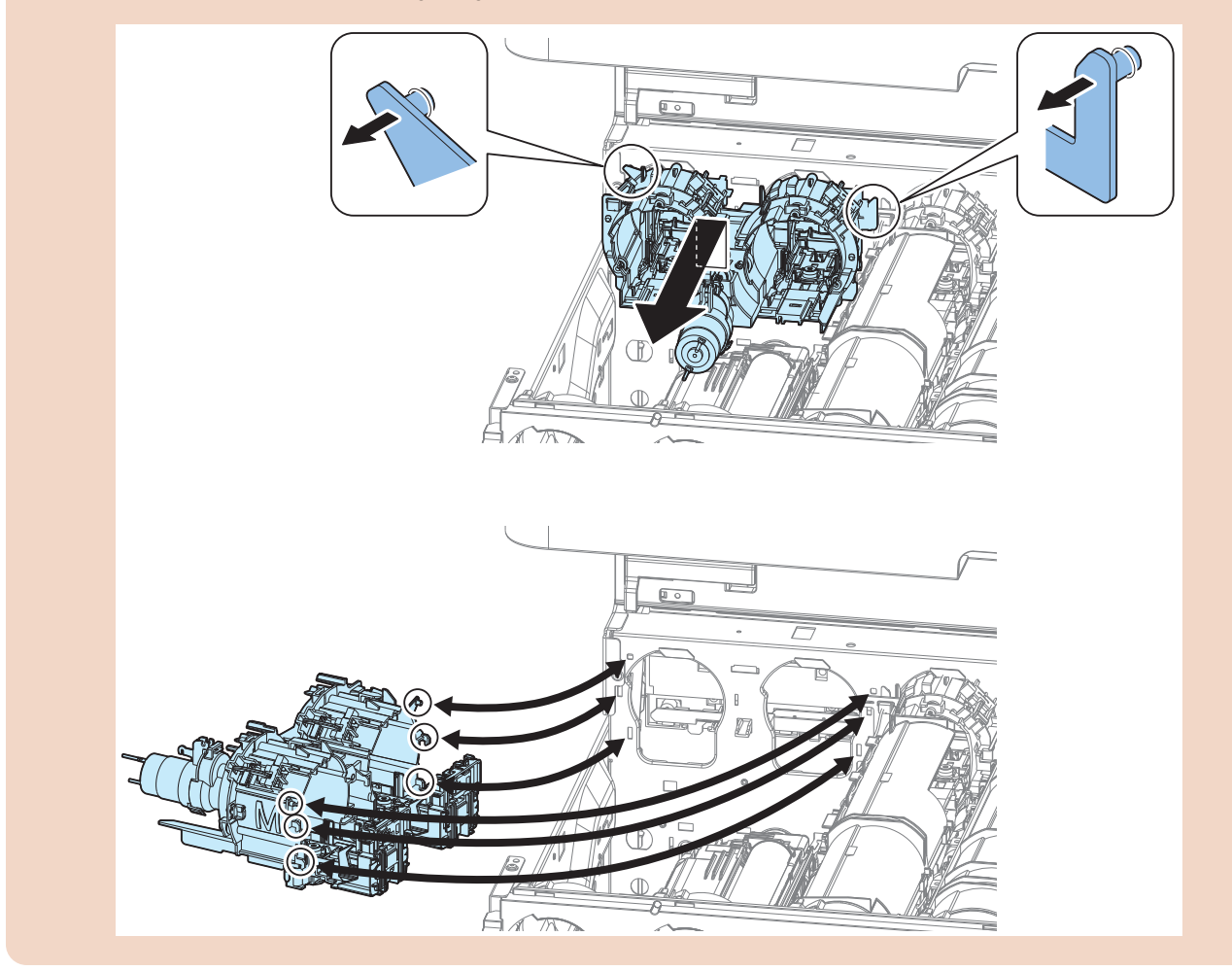

## Removing the Waste Toner Feed Assembly

#### Praparation

1. "How to Full Open the Right Door" on page 220

- 2. "Removing the ITB Unit" on page 307
- 3. Pull out the Cassette 1.
- 4. Remove the Front Cover.
- 5. Pull out Drum Unit and Developing Unit by about 30 mm.
- 6. Remove the Toner Bottle.
- 7. "Removing the Drum Unit " on page 301
- 8. "Removing the Developing Unit" on page 303
- 9. Remove the Right Cover (Front Upper).
- 10. "Removing the Delivery Unit" on page 352
- 11. Remove the Left Cover.
- 12. Remove the Toner Bottle Mount.
- 13. Remove the Waste Toner Gear Holder.
- 14. Remove the Cover (Rear Upper).
- 15. Remove the Connector Cover.
- 16. Remove the Cover (Rear Lower).
- 17. "Removing the DC Controller PCB" on page 295
- 18. "Removing the Main Drive Unit" on page 355

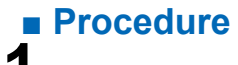

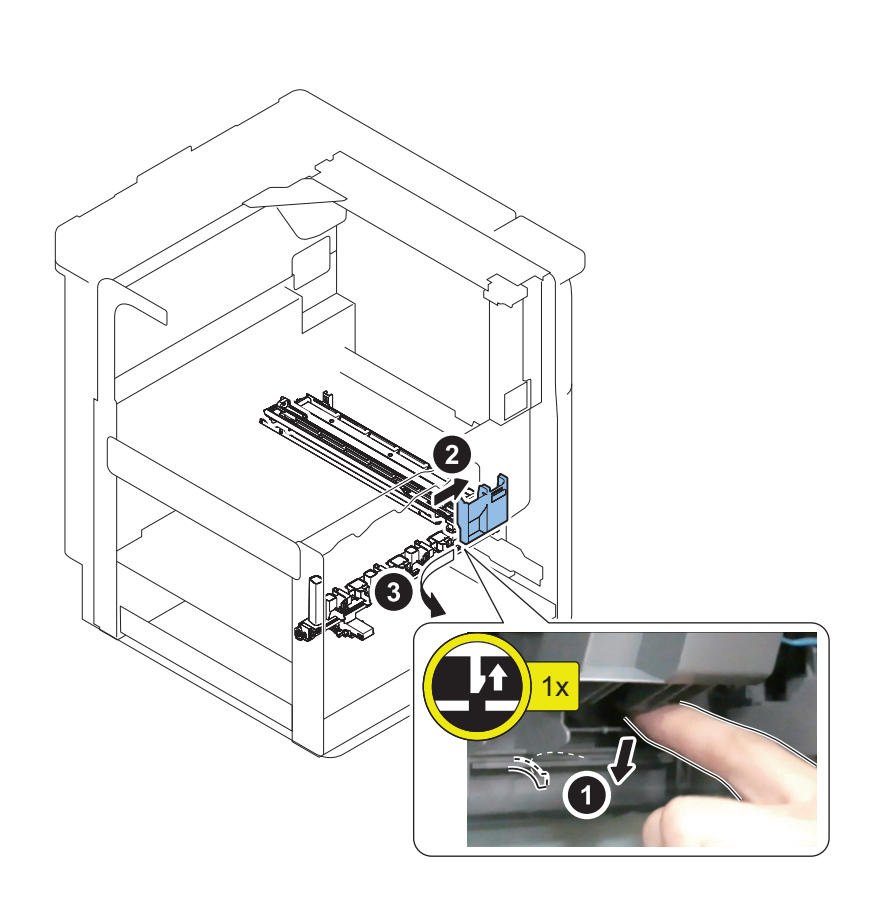

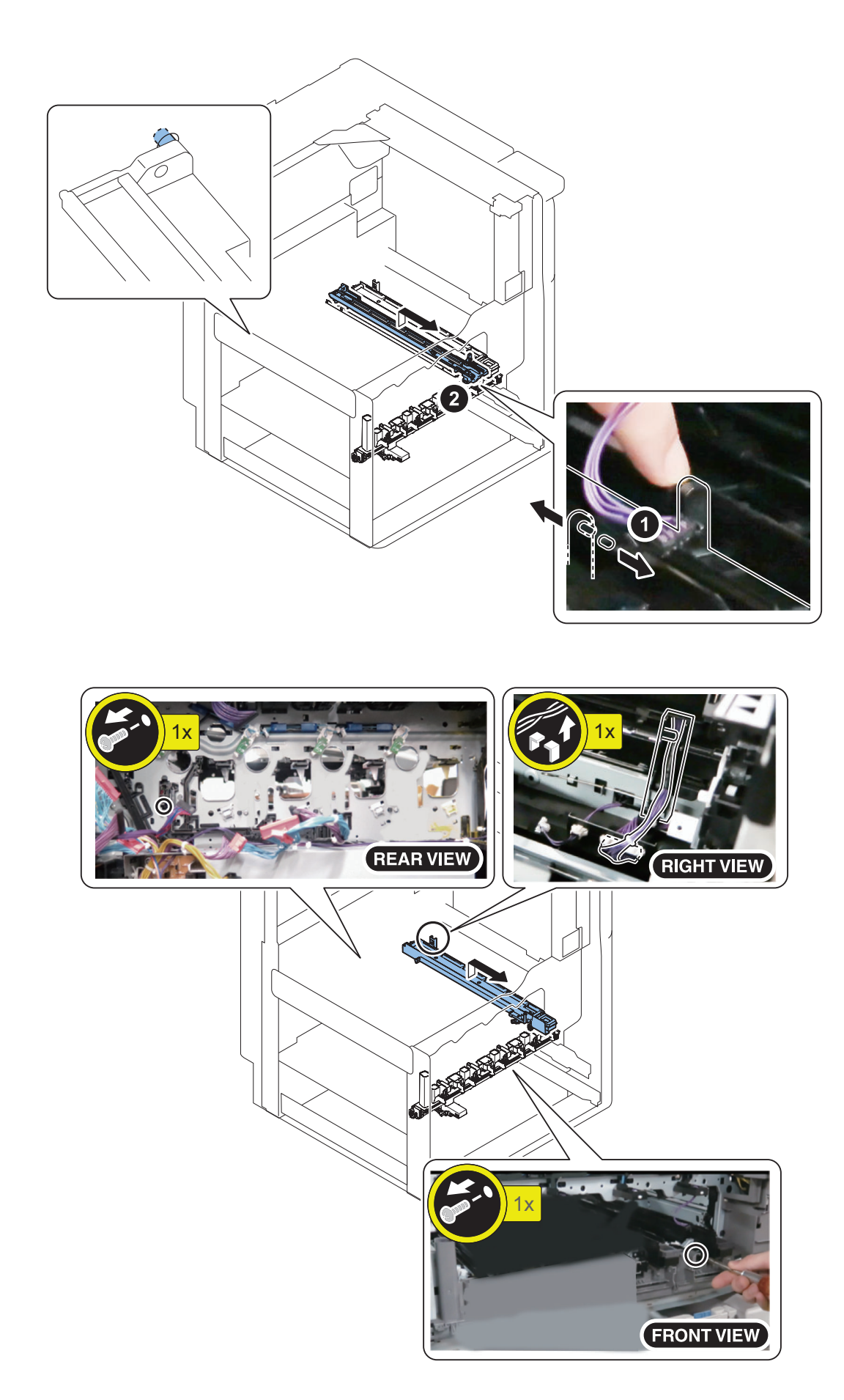

2.

3.

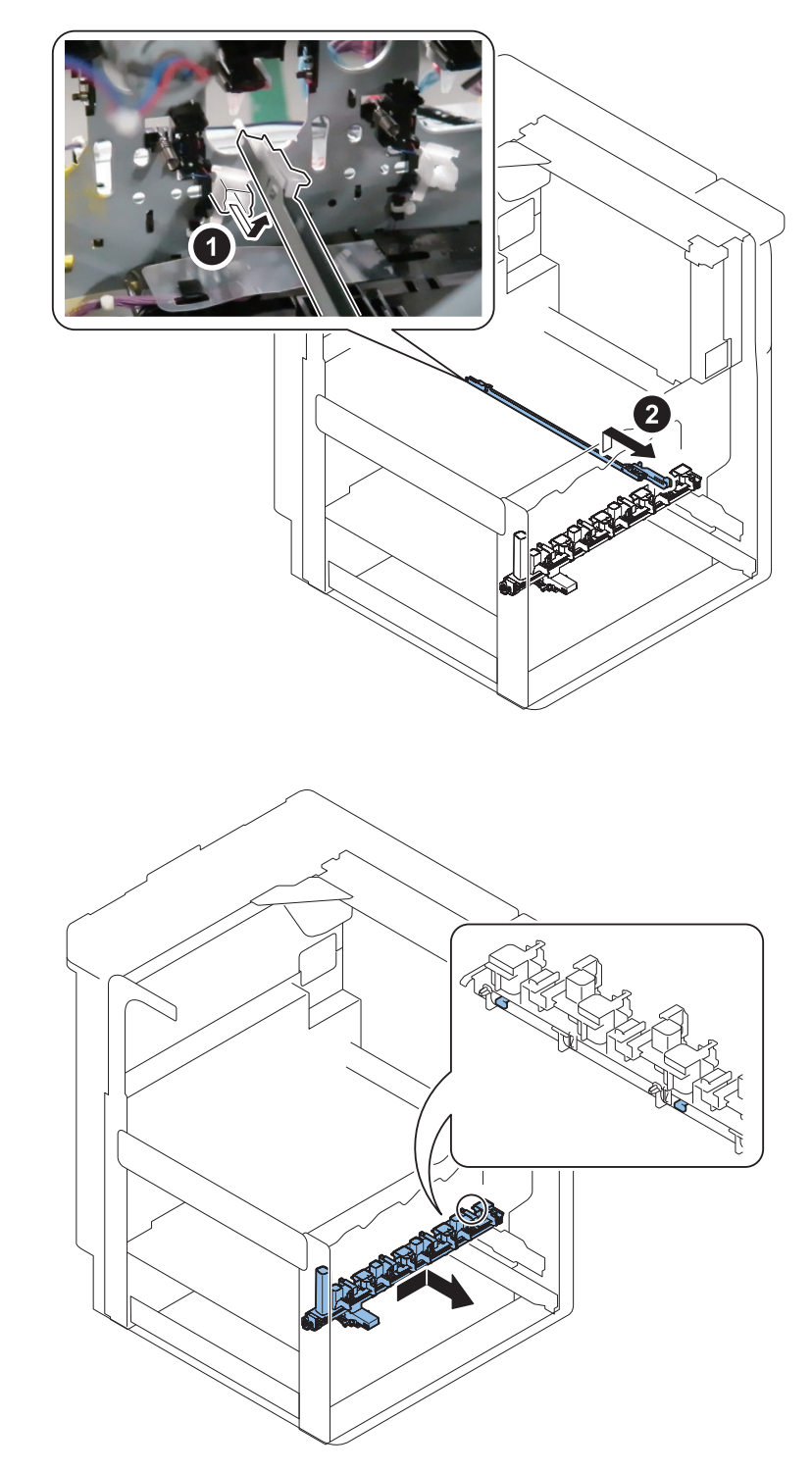

Removing the Intermediate Guide

### Preparation

#### NOTE:

4

5.

When the Intermediate guide part is filled with the Waste Toner, the filled Waste Toner can be conveyed to the Waste Toner Container by operating a Waste Toner Feed Motor (M 10). • COPIER > FUNCTION > PART-CHK > MTR = 14

- 1. Open the Right Door.
- 2. "Removing the ITB Unit" on page 307

- 3. Remove the Front Cover.
- 4. Remove Top Cover (Right Front).
- 5. Remove the Toner Bottle.
- 6. Remove the Drum Unit.
- 7. "Removing the Developing Unit" on page 303
- 8. "Removing the Waste Toner Container" on page 305
- 9. Remove the Left Cover.
- 10. "Removing the First Delivery Tray" on page 225

#### Procedure

Remove the following

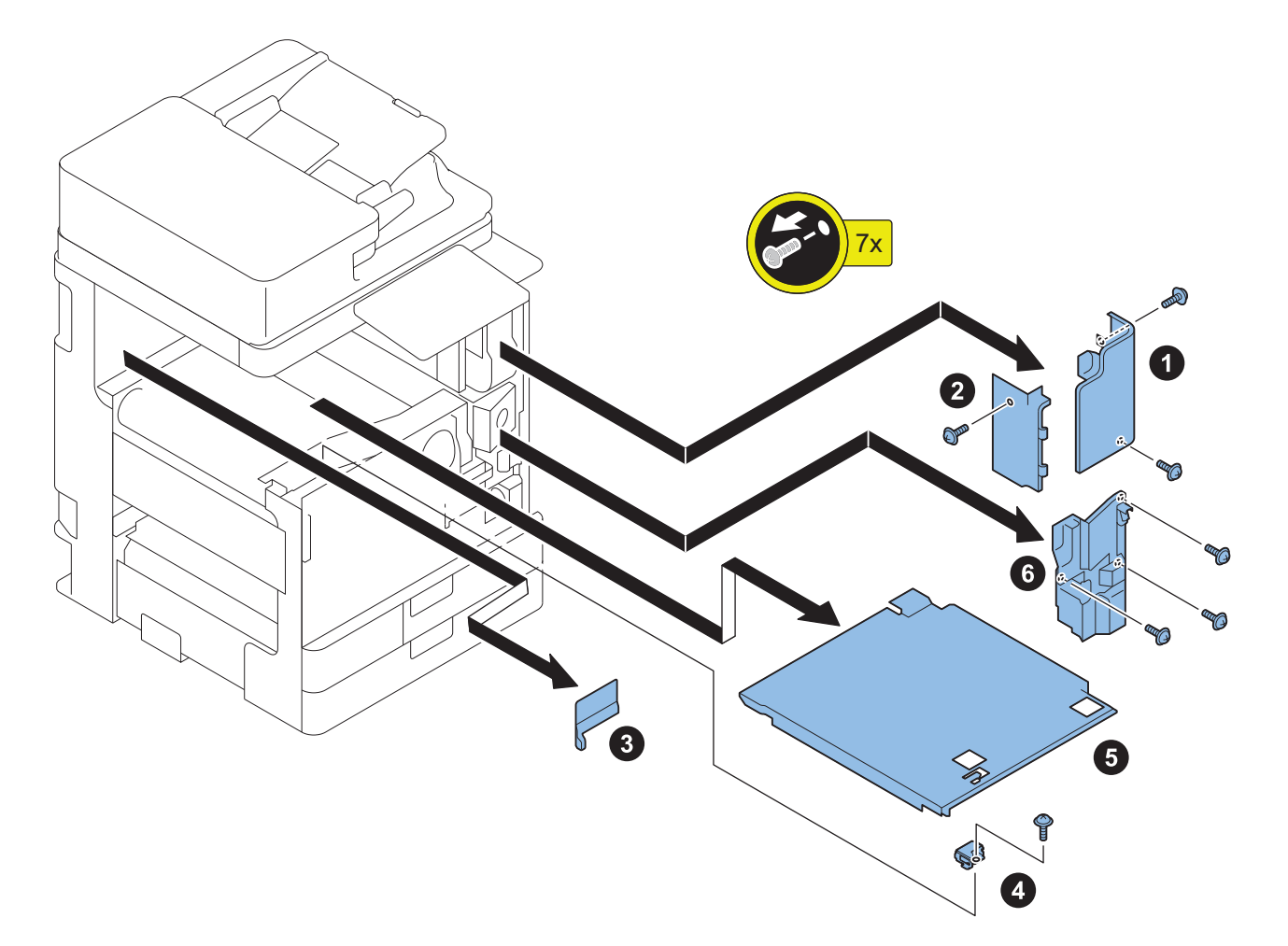

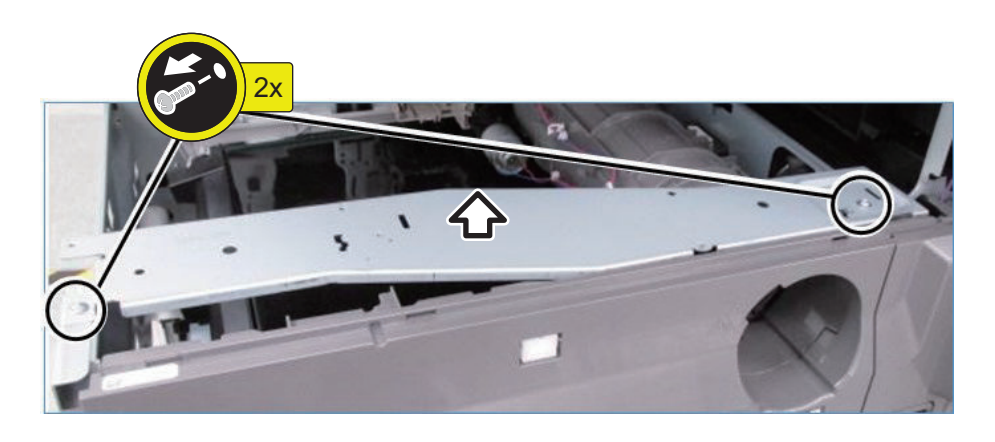

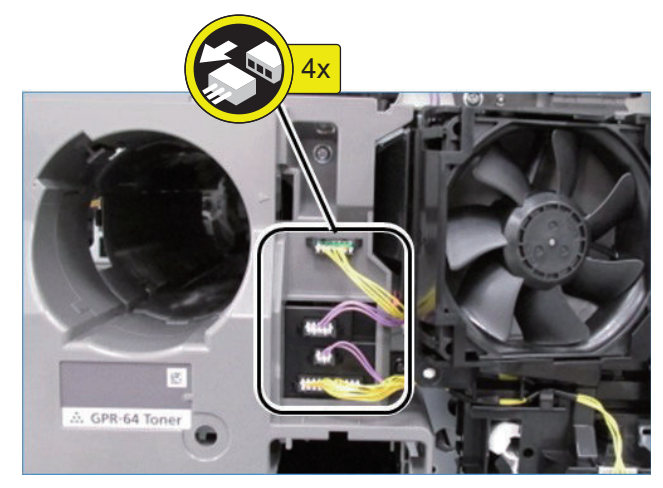

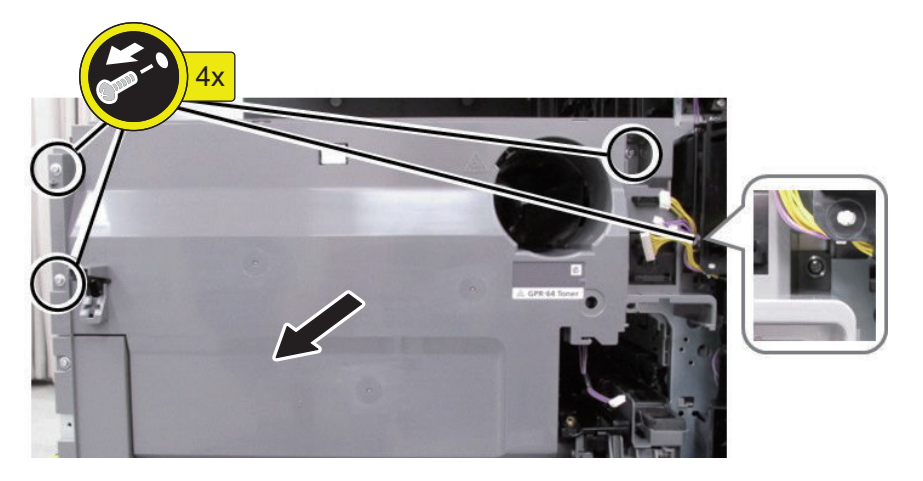

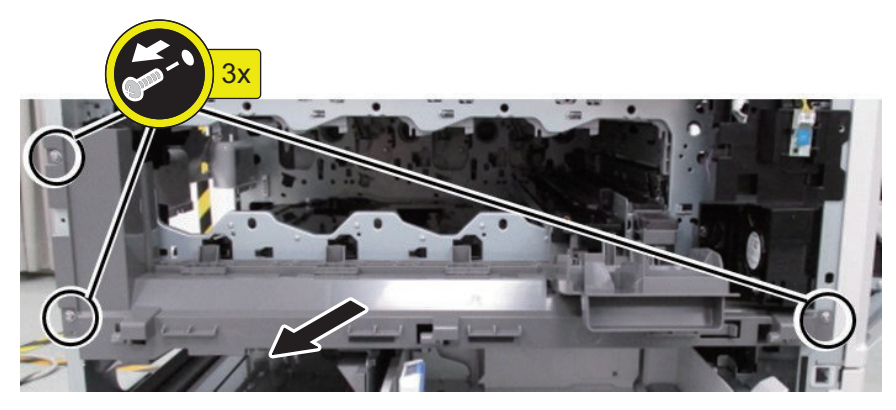

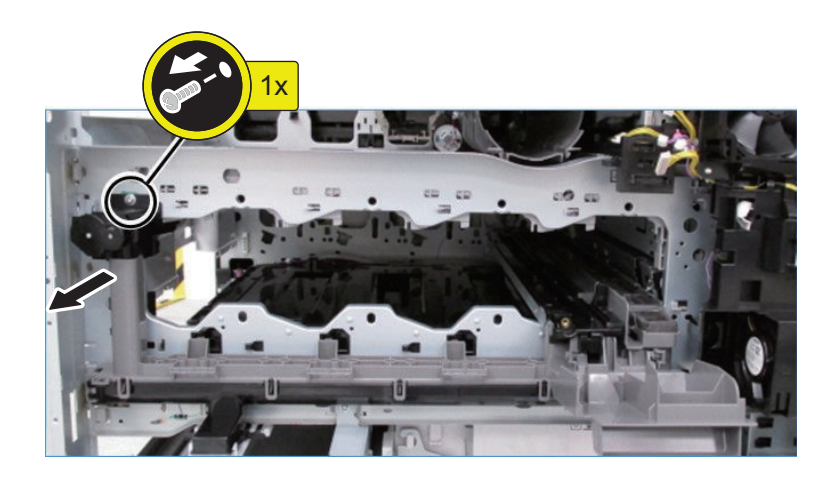

When installing, make sure that all Claw under the front inner upper cover is inserted.

## Removing the Registration Guide Unit

Procedure

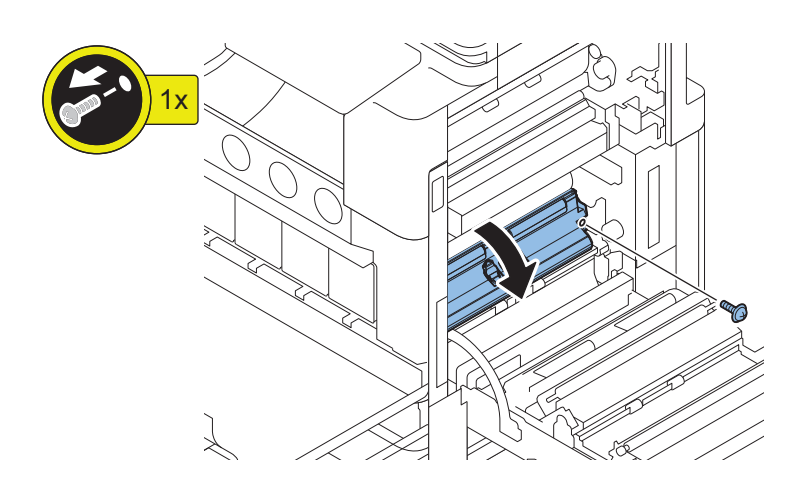

## 2.

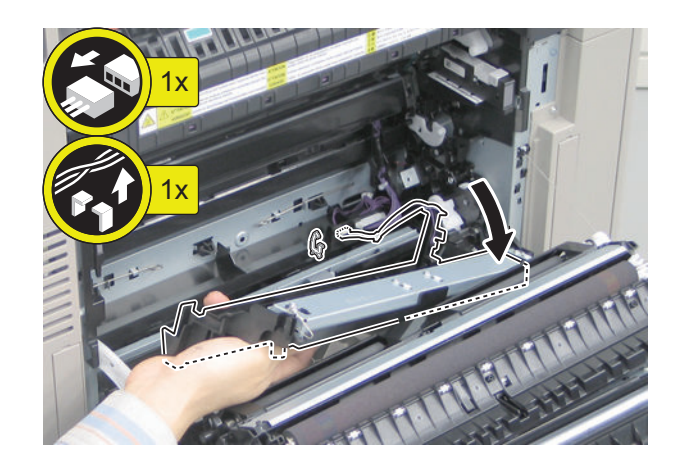

Removing the Patch Sensor Unit

#### Preparation

1. "Removing the Registration Guide Unit" on page 328

2. "Removing the ITB Unit" on page 307

## Procedure

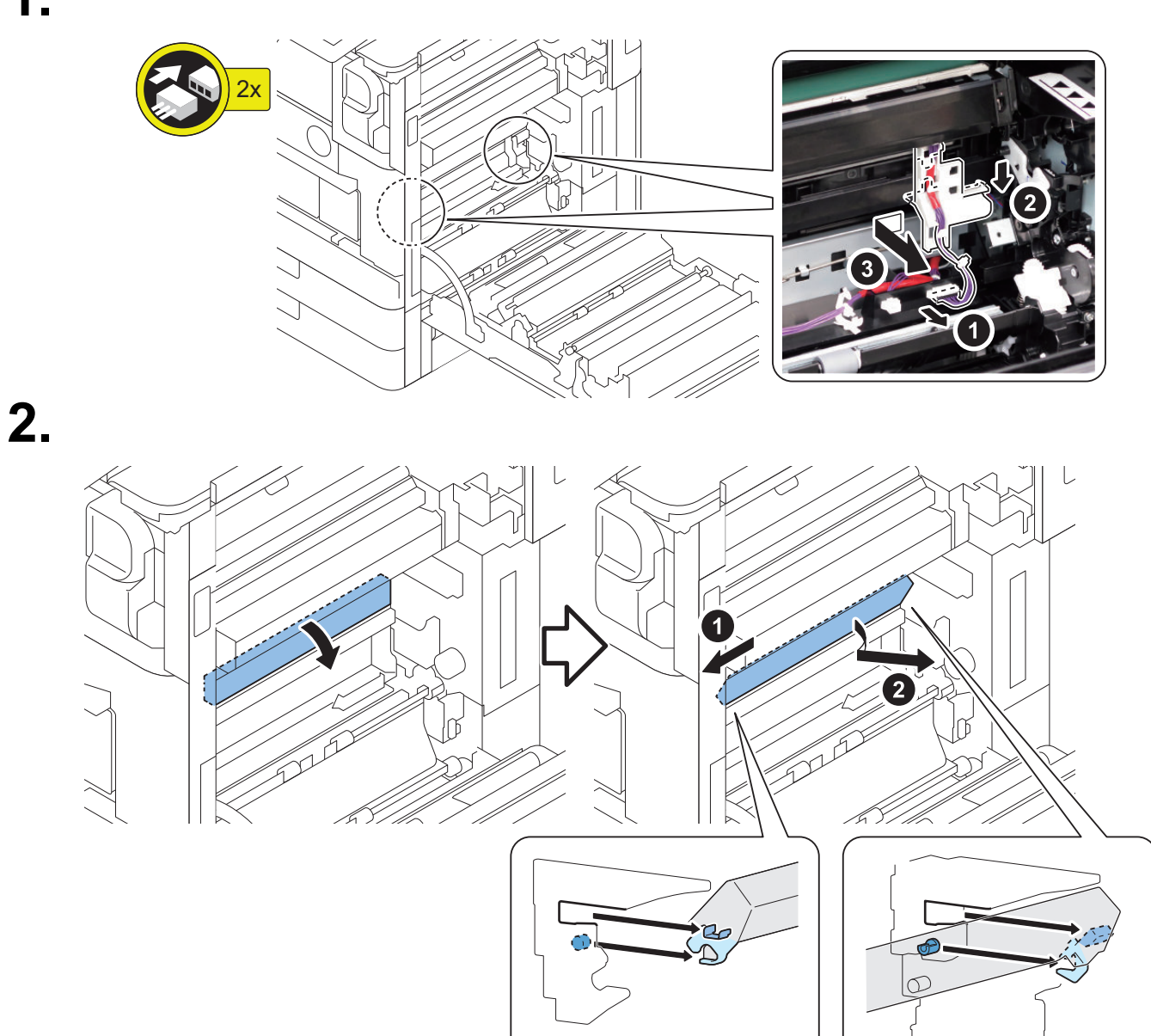

#### NOTE:

Action to be taken after replacing parts: "Execution of leaked light value registration/density correction" on page 430

## **Fixing System**

## Removing the Fixing Film Unit

#### Preparation

- 1. Open the Right Door.
- 2. Remove the Fixing Assembly.

#### Procedure

#### 1.

2.

#### CAUTION:

When replacing the Fixing Film Unit, replace the Fixing Assembly or replace the Fixing Pressure roller/the Fixing Pressure Roller Bearings at the same time.

unit of exchange: the Fixing Assembly or Fixing Film / Pressure Roller set

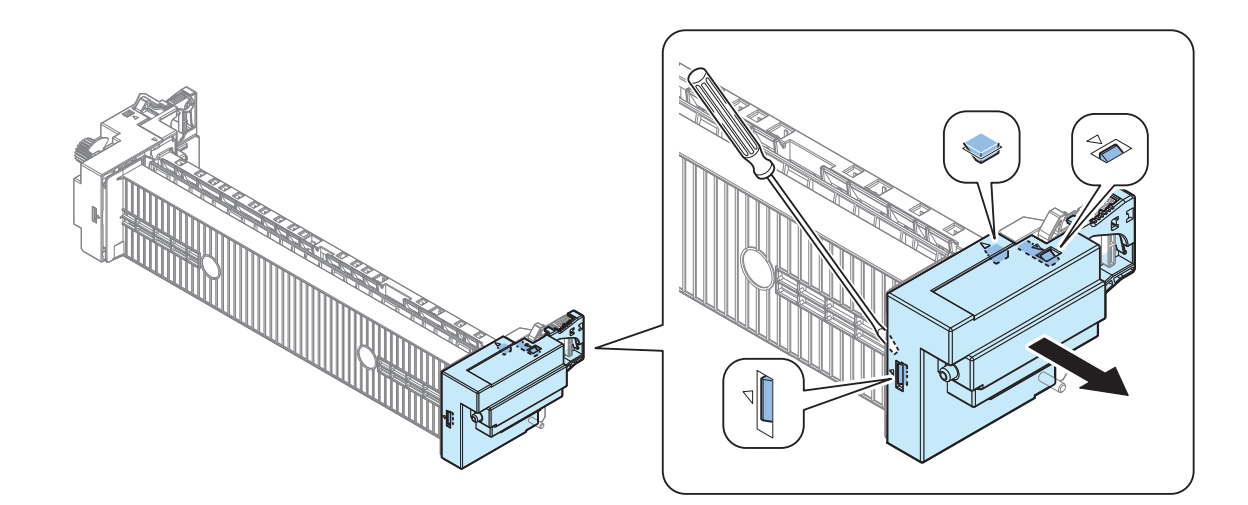

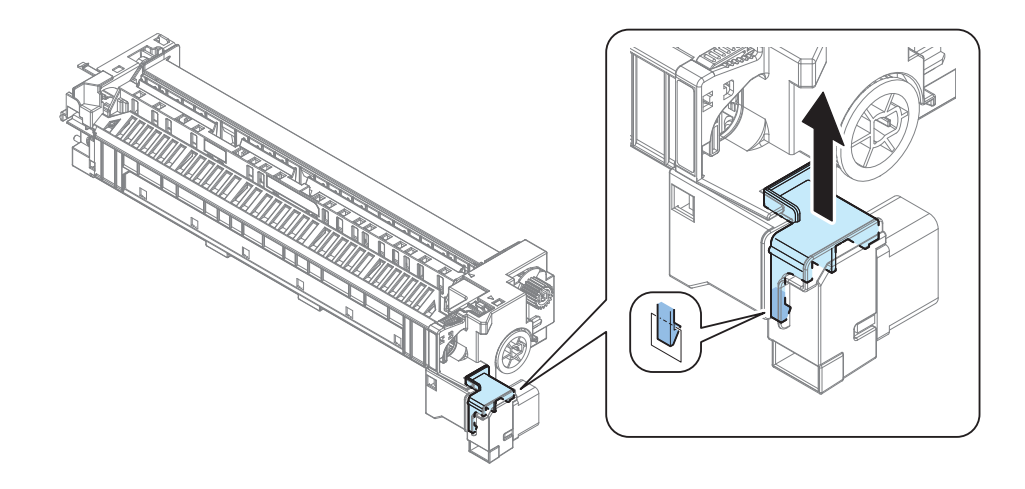

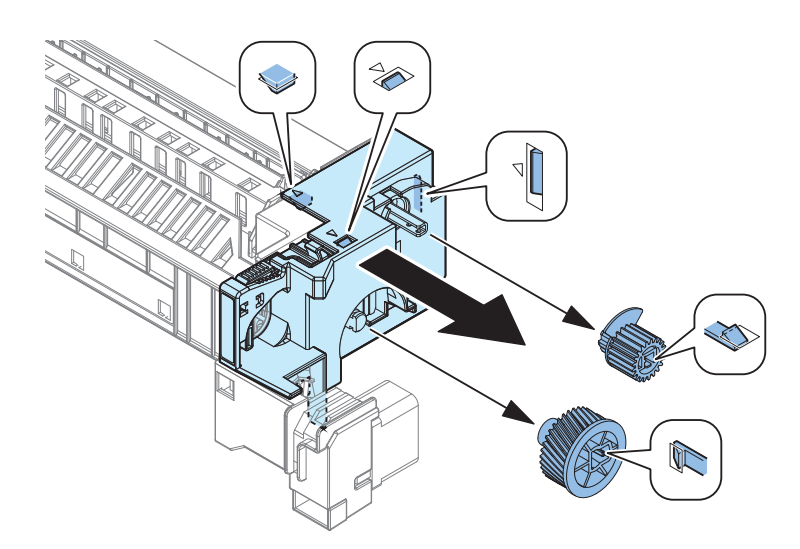

## 4.

#### CAUTION:

Since the connector is connected to the inside, do not remove it forcefully.

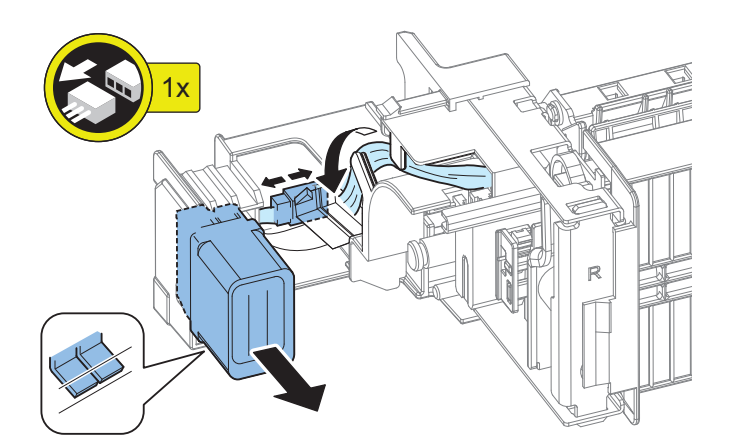

5.

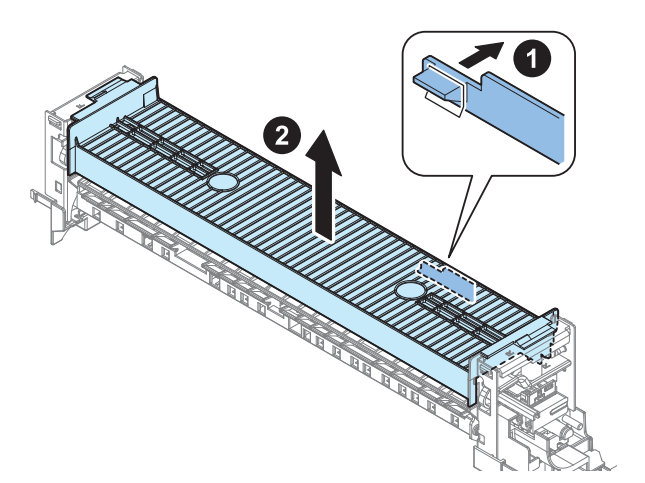

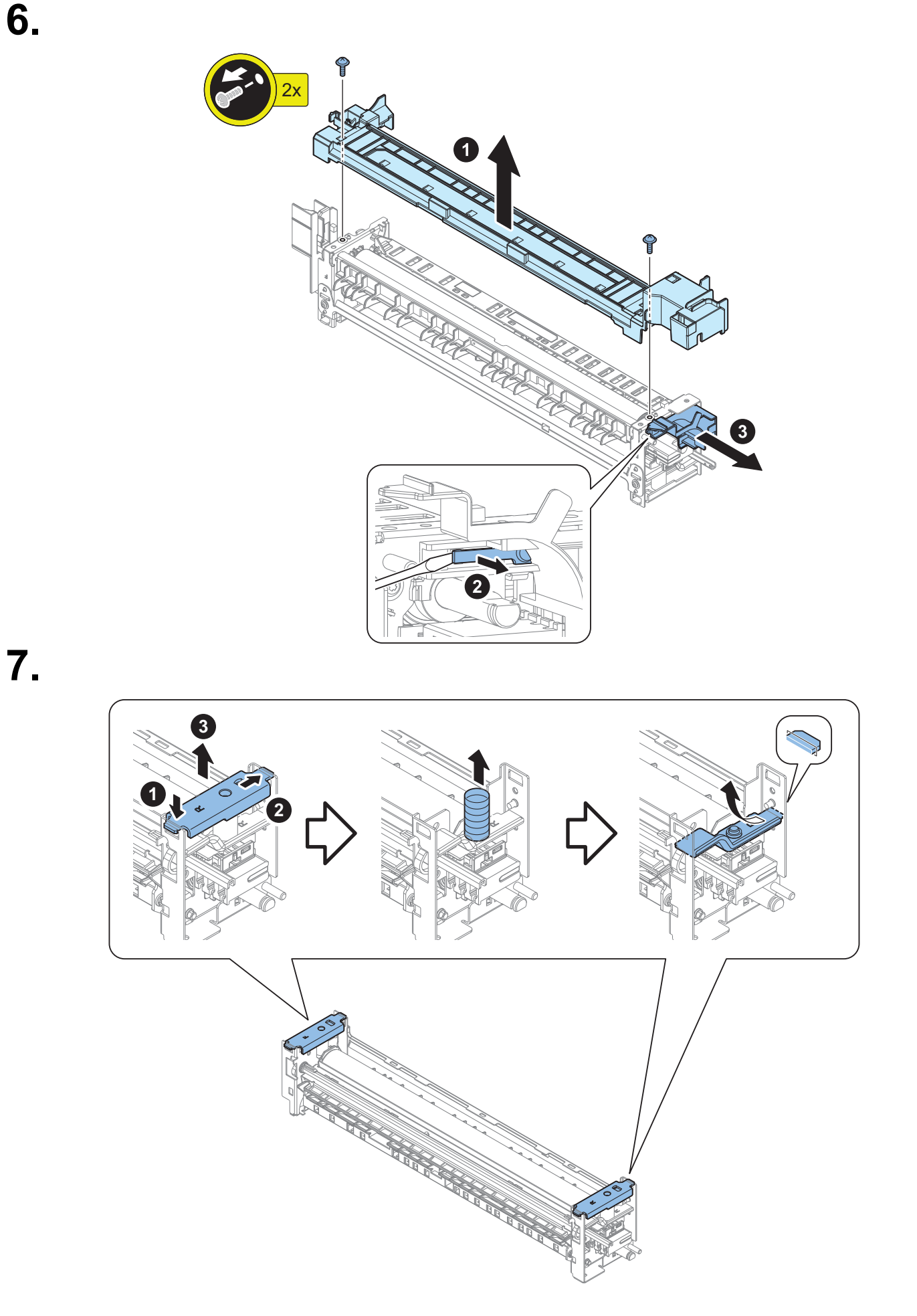

#### NOTE:

8.

To prevent interference between the bundle and the camshaft, the camshaft is moved to the vicinity of the rear plate.

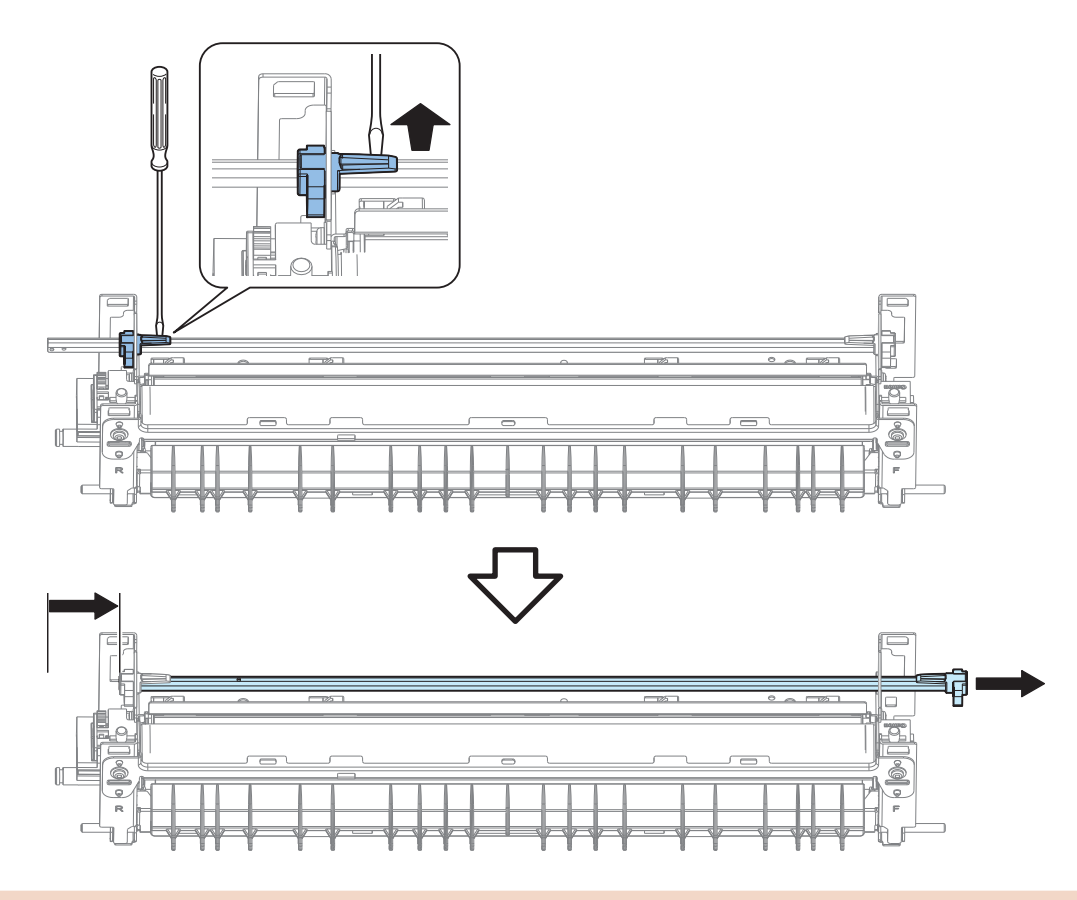

If the fixing unit is not used for a long period of time, the camshaft should be assembled in the pressure released state as shown in the figure below in order to prevent deformation of the fixing film.

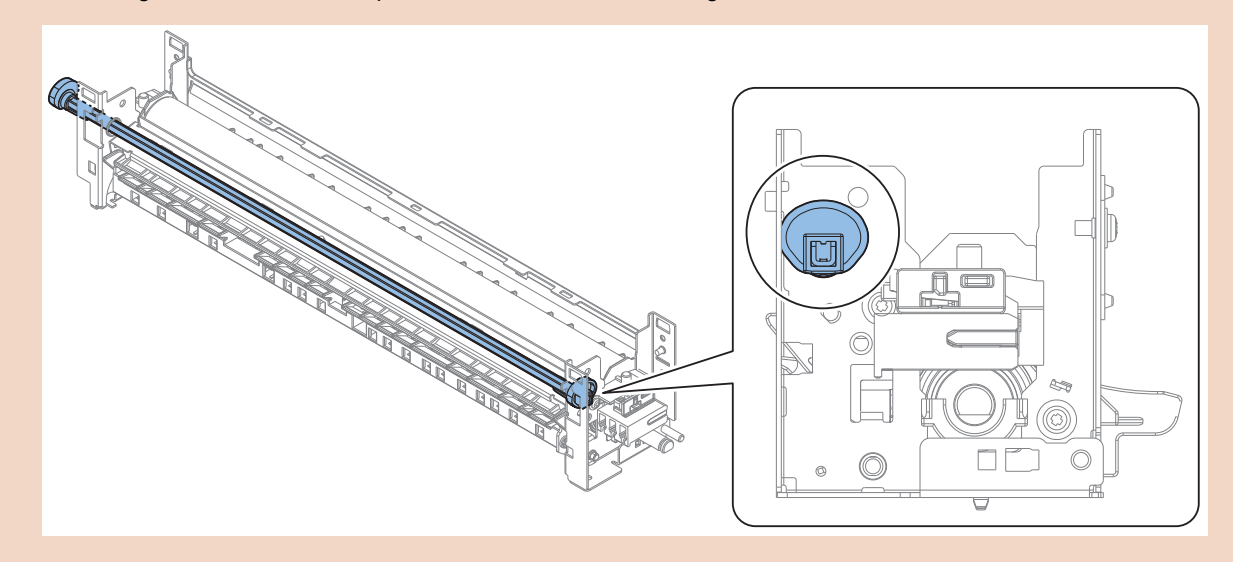

9.

The flag position of the pressure release state after the assembly of the fixing unit is shown in the figure below.

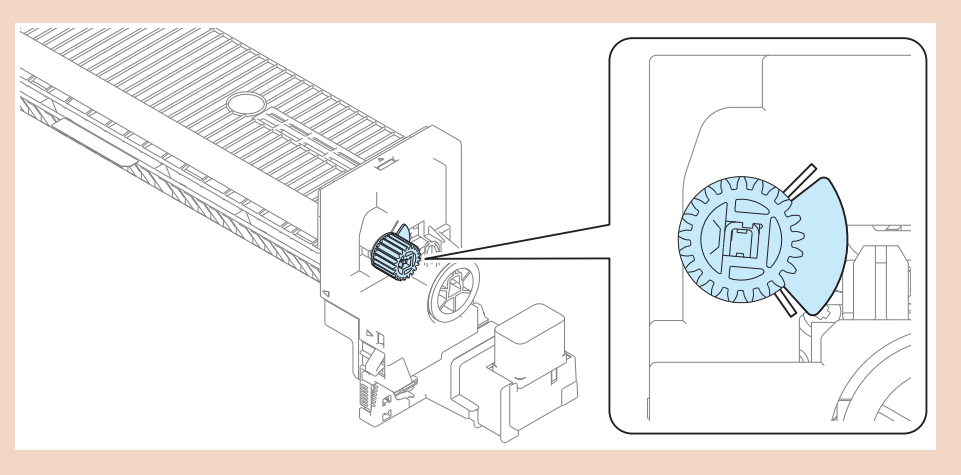

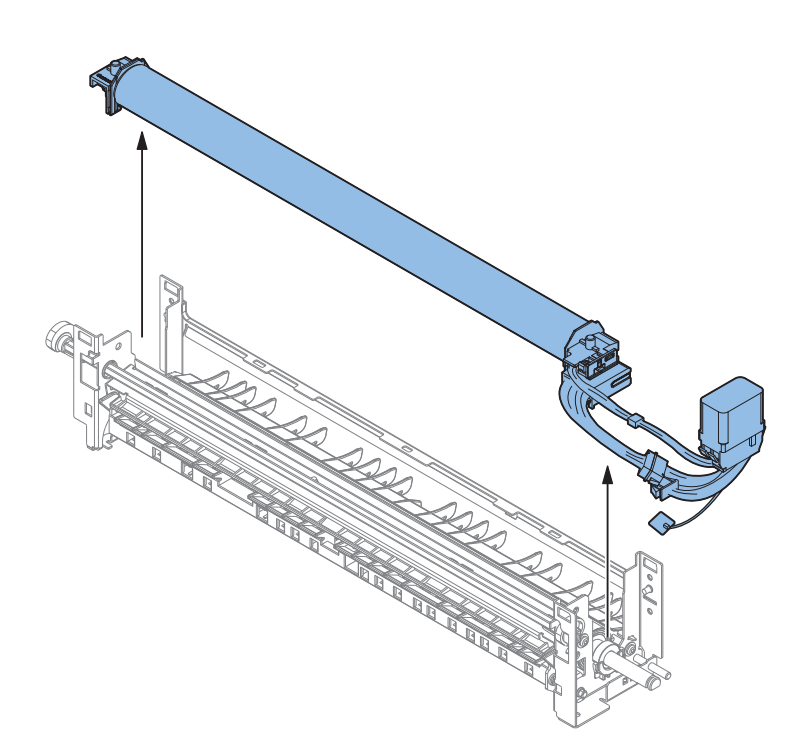

When installing the Fixing Film Unit, follow the instructions below. Align the left and right grooves with the rail.

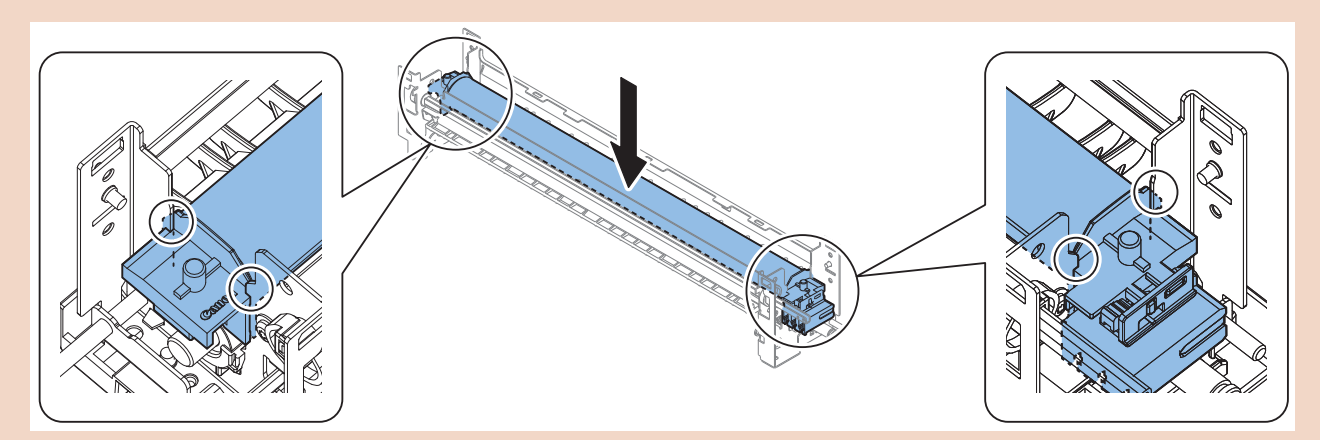

Insert the Fixing Memory PCB into the housing of the bottom cover.

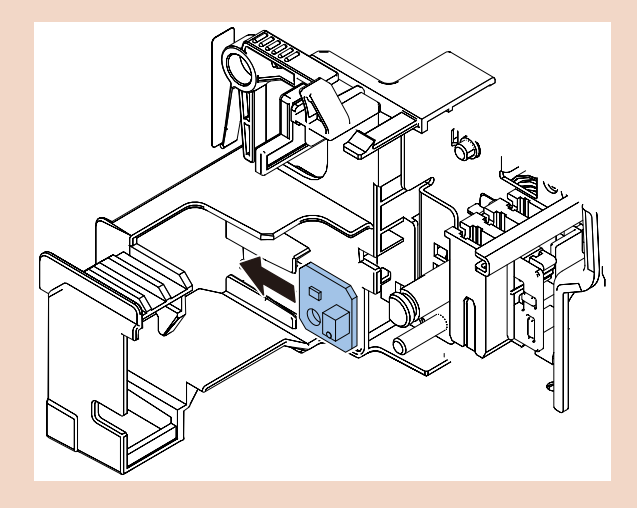

## Removing the Fixing Pressure Roller / Fixing Pressure Roller Shaft Support

- 1. Open the Right Door.
- 2. Remove the Fixing Assembly.
- 3. "Removing the Fixing Film Unit" on page 330

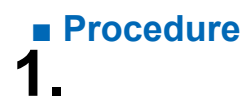

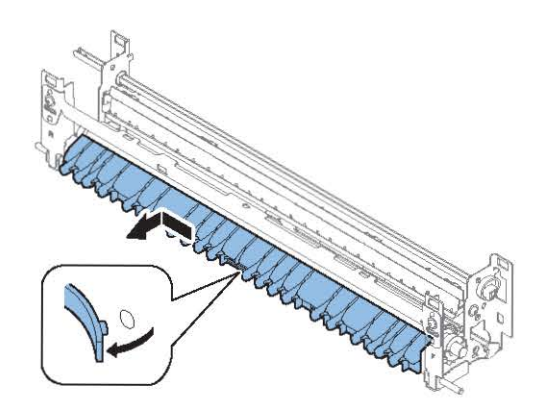

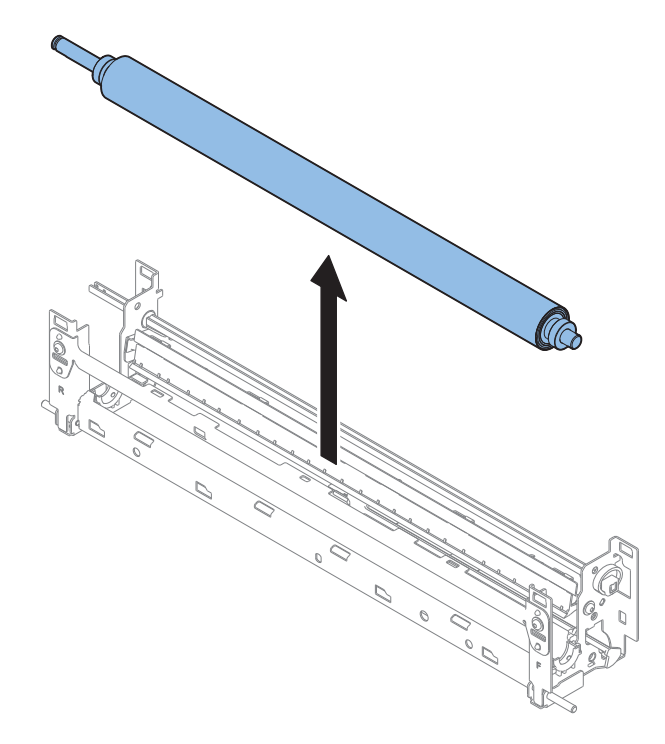

Actions after parts replacement:

In order to prevent abnormal noise, be sure to apply a small amount (20 mg on each side) of grease thinly in the circumferential direction to the bearing fitting part of the Fixing Pressure Roller Shaft. Usable grease: MOLYKOTE HP-300, SE1107

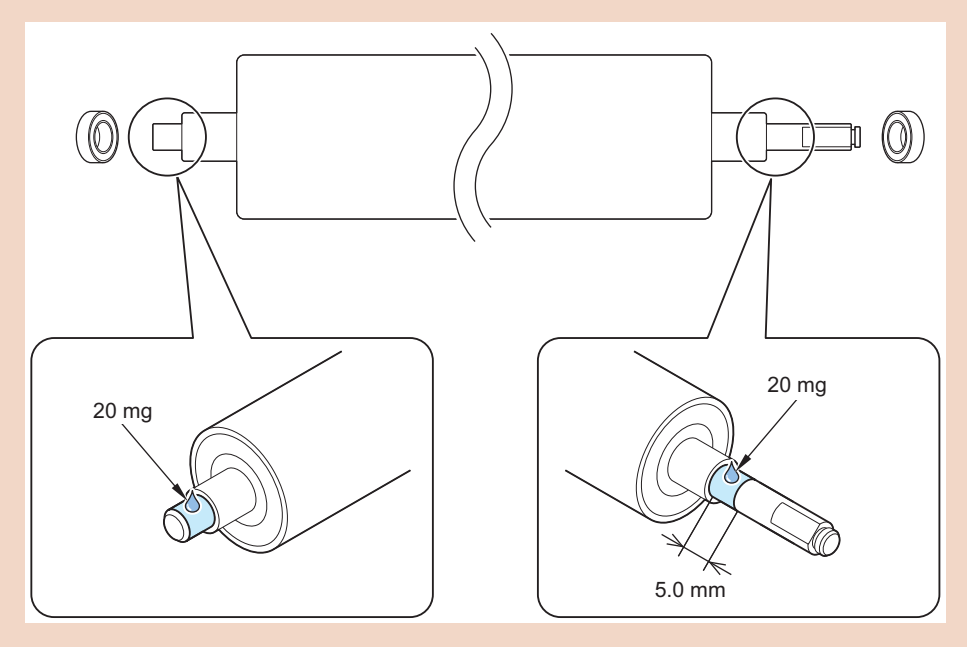

- Never apply grease to the surface of the Fixing Pressure Roller.
- Do not use grease other than those above.

## Removing the Fixing Drive Unit

- 1. Open the Right Door.
- 2. Remove the Fixing Assembly.

- 3. Open the Front Cover.
- 4. Remove the Right Cover ( Rear Upper ).
- 5. "Removing the Delivery Unit" on page 352

## Procedure

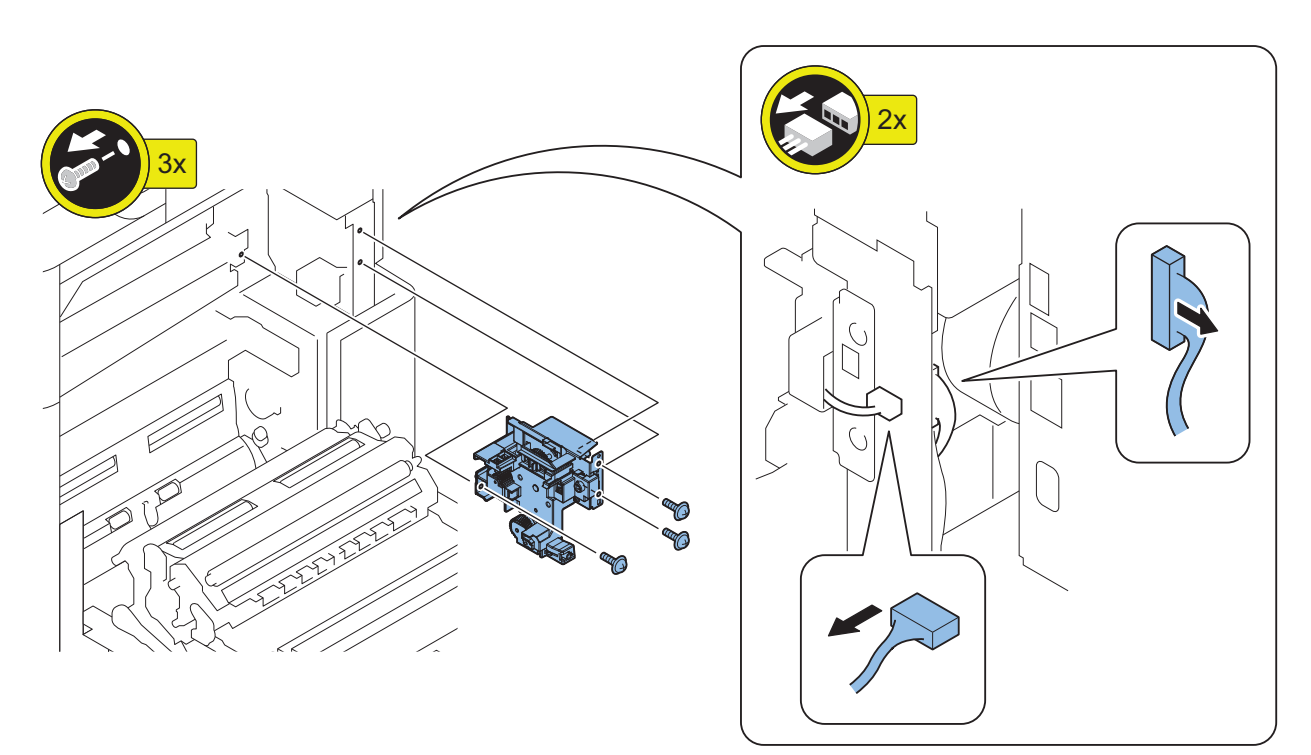

#### CAUTION:

When replacing the Delivery unit, install the Harness in the position shown below.

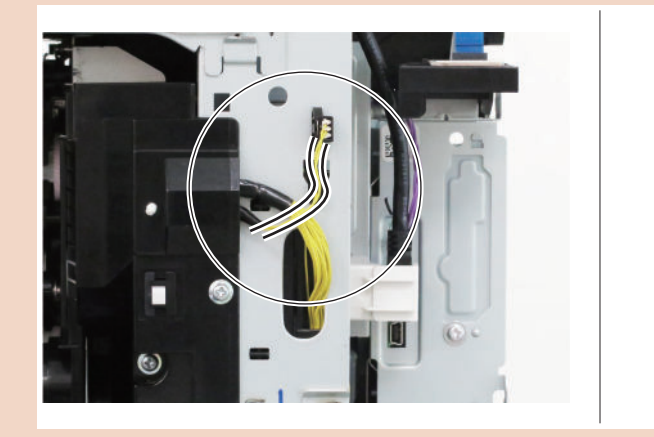

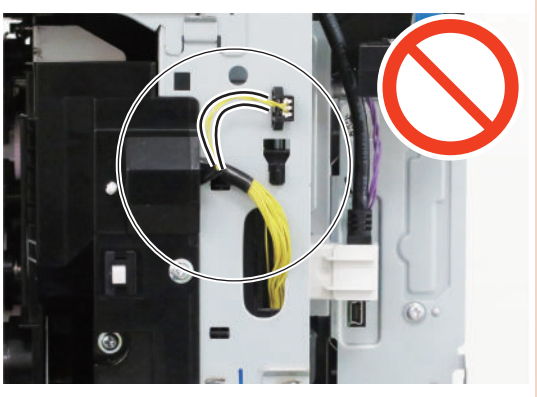

## Removing the Side End Cooling Fan Assembly

- 1. "How to Full Open the Right Door" on page 220
- 2. Remove the Fixing Assembly.
- 3. "Removing the Air Filter" on page 340

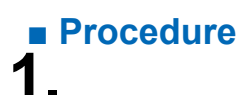

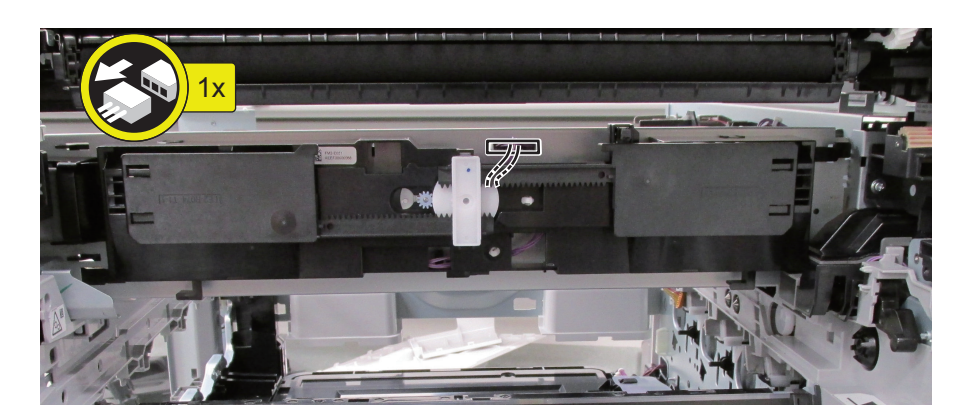

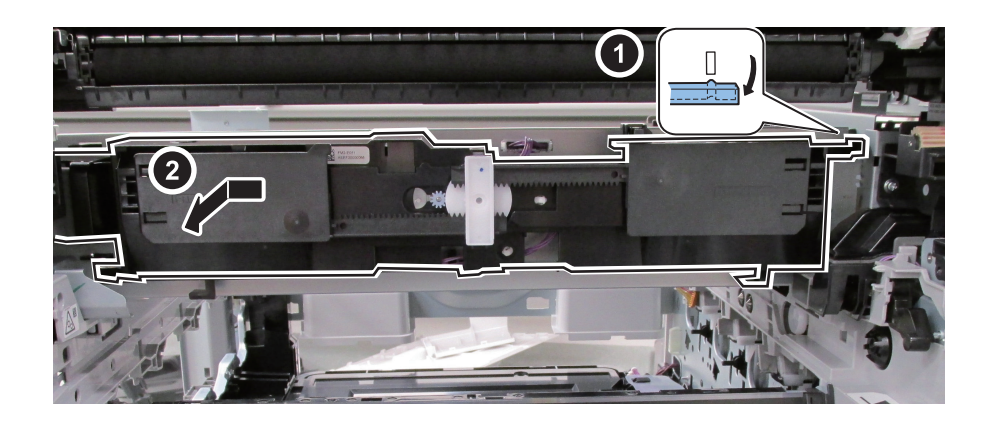

2.

points to Note when Assembling

• When installing the Side End Cooling Fan Assembly, insert the claws into the mounting holes.

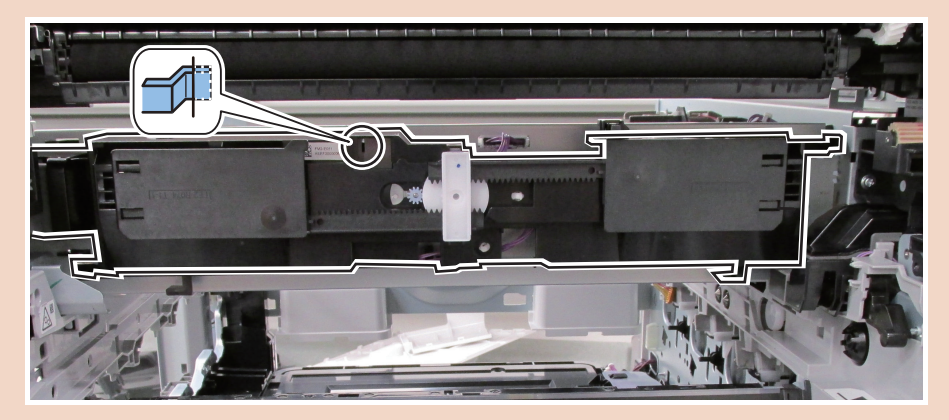

## Removing the Air Filter

- 1. "How to Full Open the Right Door" on page 220
- 2. Remove the Fixing Assembly.

### Procedure 1.

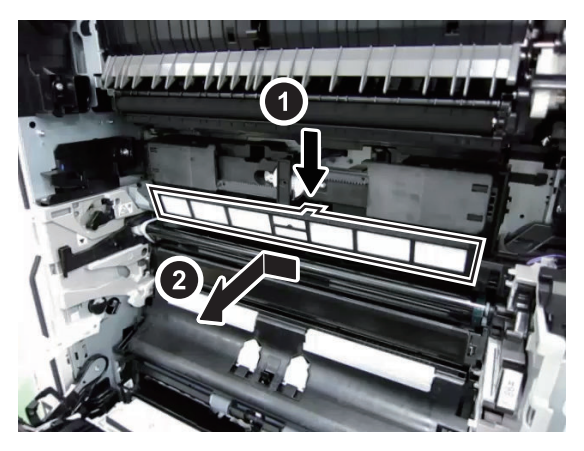

#### NOTE:

When the consumable parts are replaced, clear the parts counter in the following service mode.

COPIER > COUNTER > DRBL-10 > AR-FIL11

## **Pickup Feed System**

## Removing the Multi-purpose Tray/Feed/Separation Roller

## Procedure

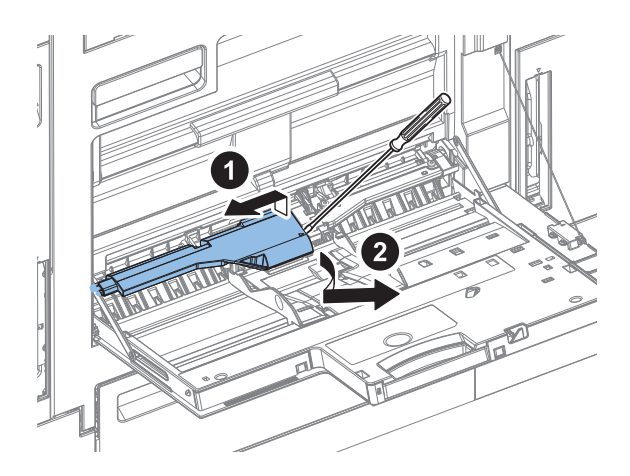

#### NOTE:

Note in Mounting: Mount the product so that it is aligned with one boss on the left, and then with three boss and one claw on the right.

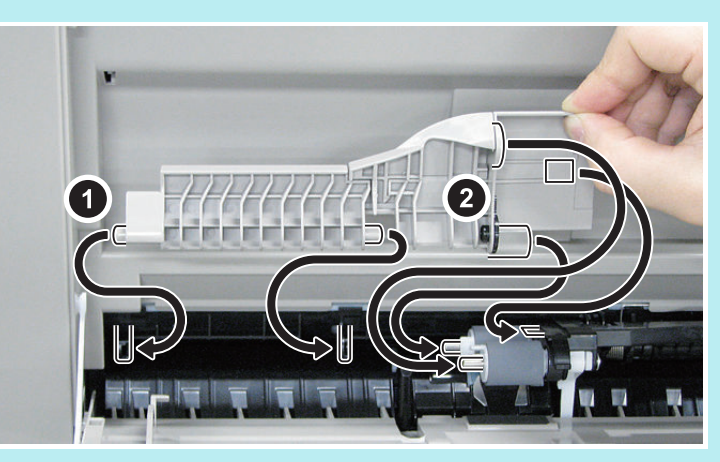

2.

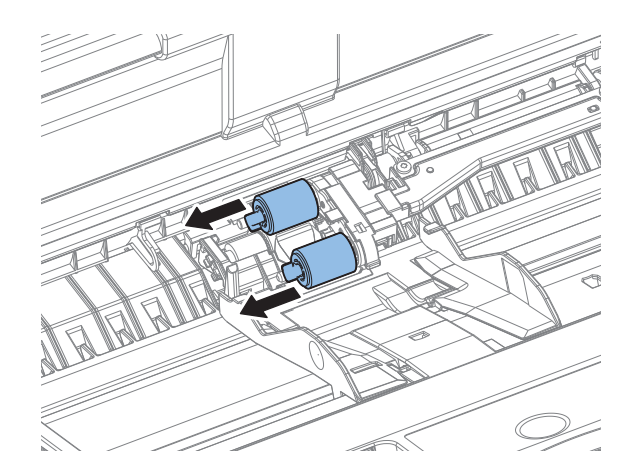

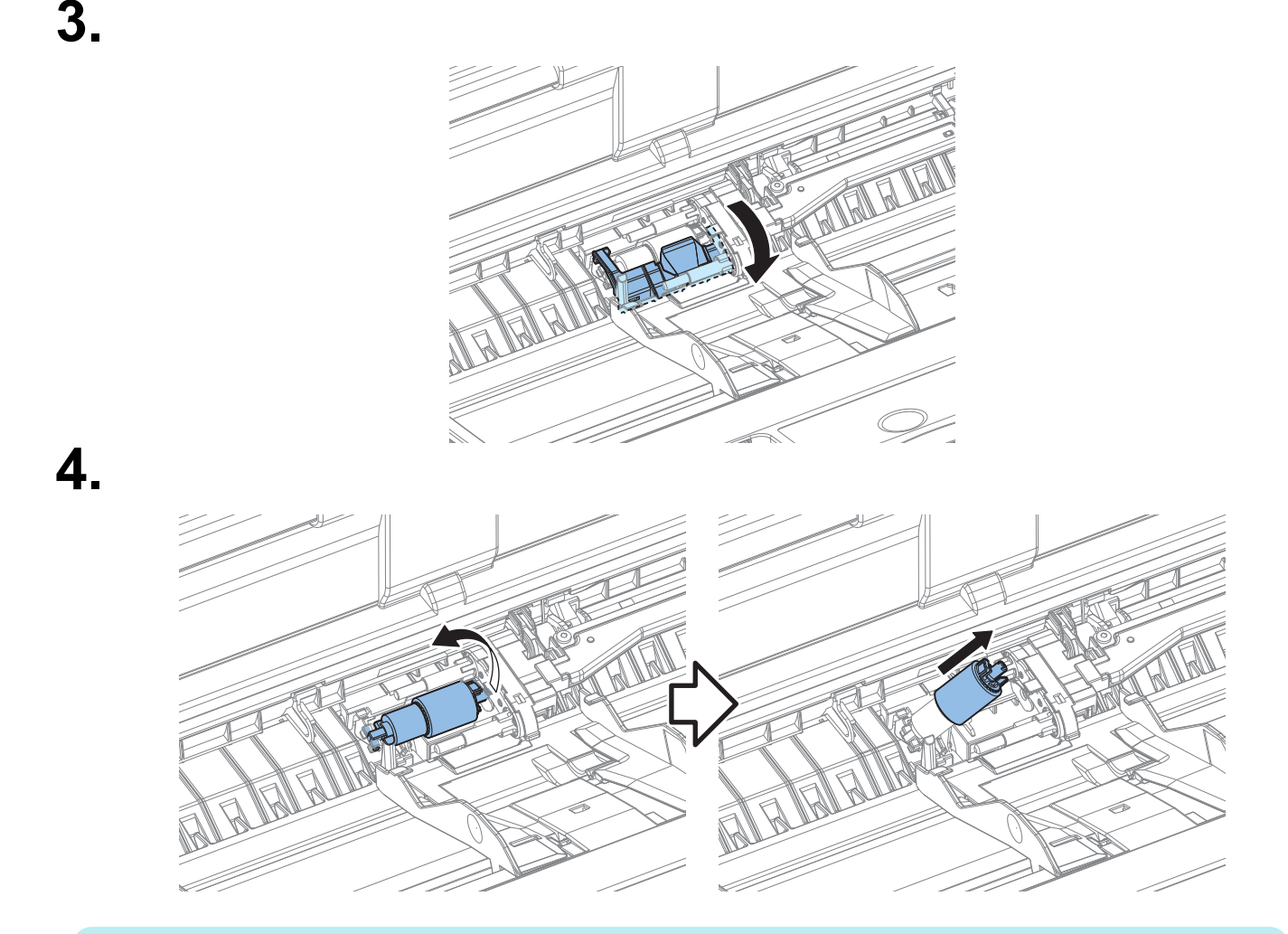

#### NOTE:

When the consumable parts have been replaced, be sure to clear the parts counter shown below in service mode.

- COPIER > COUNTER > DRBL-1 > M-PU-RL
- COPIER > COUNTER > DRBL-1 > M-SP-RL
- COPIER > COUNTER > DRBL-1 > M-FD-RL

#### CAUTION:

Installing Instructions: Push the Multi-Purpose Tray Separation Roller Guide to the position shown below. If there is float, it may cause jam.

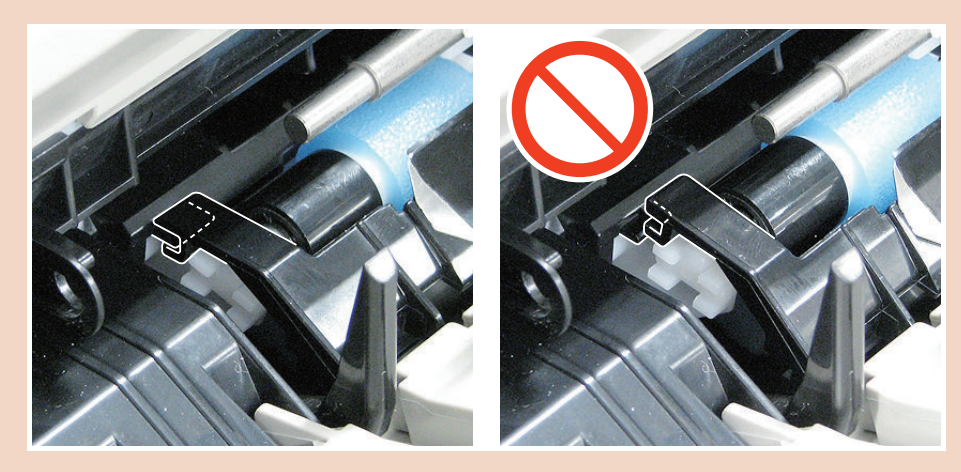

343

# Removing the Pickup/Feed/Separation Roller (Cassette 1/2,Cassette 3/4(Option))

#### Preparation

#### 1. Remove the cassette (each paper source).

- For Cassette 1: Remove Cassette 1.
- For Cassette 2: Remove Cassette 2.
- For Cassette 3: Remove Cassette 3.
- For Cassette 4: Remove Cassette 4.

#### Procedure

#### NOTE:

This procedure is described in Removing the Cassette 1. Each Cassette has the same procedure.

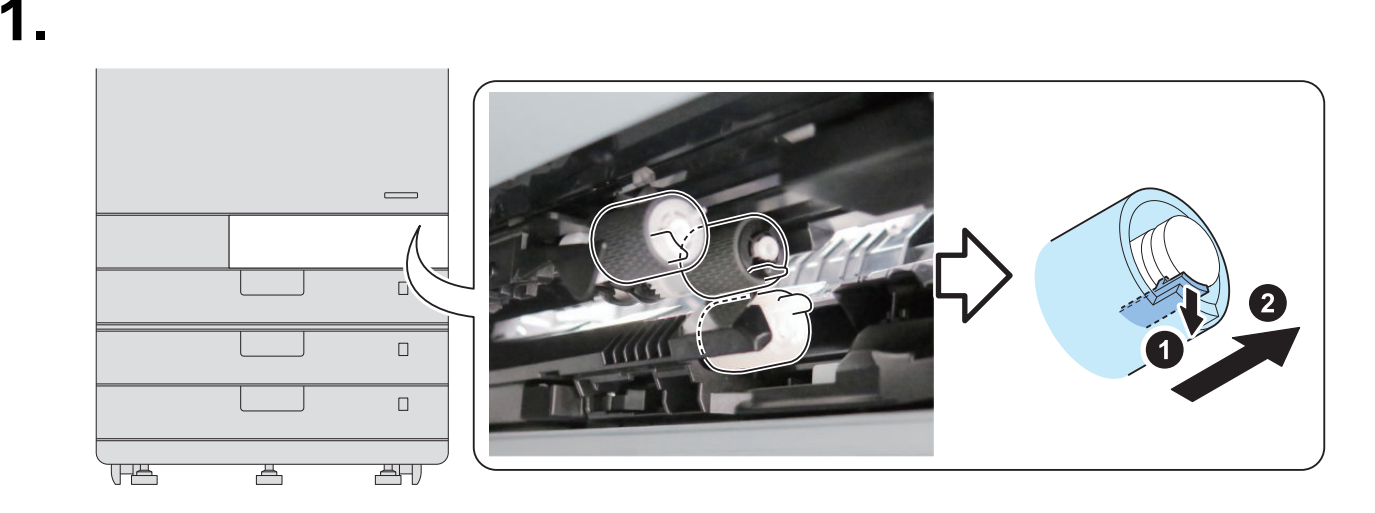

#### NOTE:

When the consumable parts have been replaced, be sure to clear the parts counter shown below in service mode.

- COPIER > COUNTER > DRBL-1 > Cx-PU-RL
- COPIER > COUNTER > DRBL-1 > Cx-FD-RL
- COPIER > COUNTER > DRBL-1 > Cx-SP-RL
- COPIER > COUNTER > DRBL-2 > Cx-PU-RL
- COPIER > COUNTER > DRBL-2 > Cx-FD-RL
- COPIER > COUNTER > DRBL-2 > Cx-SP-RL

## Removing the Cassette 1 Pickup Unit

#### Preparation

1. "Removing the Right Door" on page 220

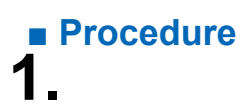

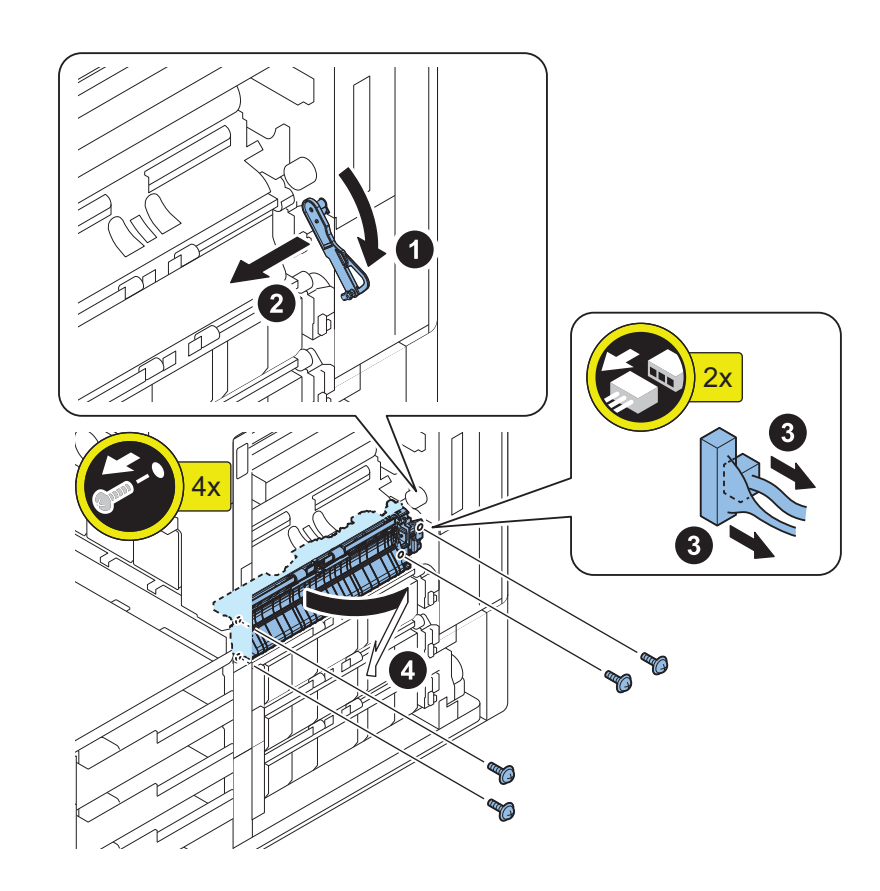

## Removing the Cassette 2 Pickup Unit

- 1. Pull out the cassettes 1 and 2.
- 2. Open the Right Door.
- 3. Remove the Right Cover (Front Lower) and Right Door (Lower).

4. Remove the Cassette Cover (Right Rear).

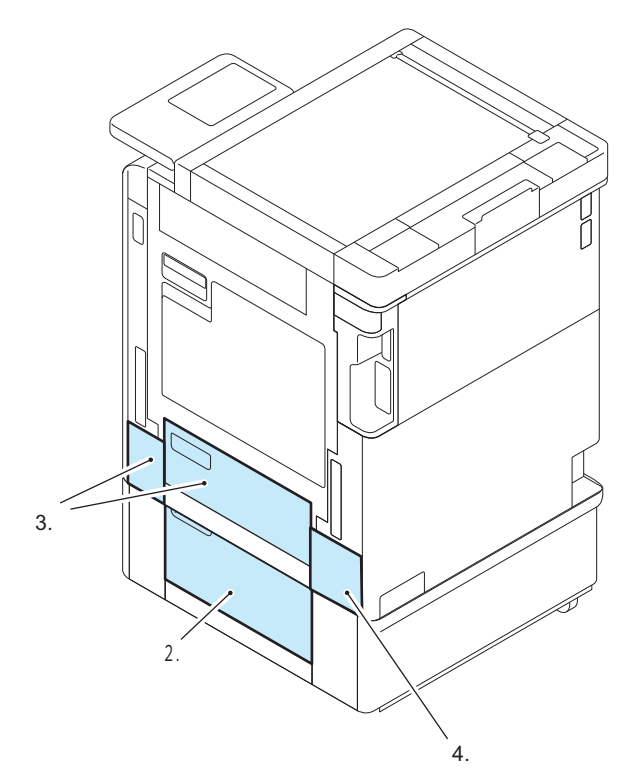

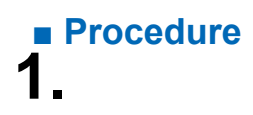

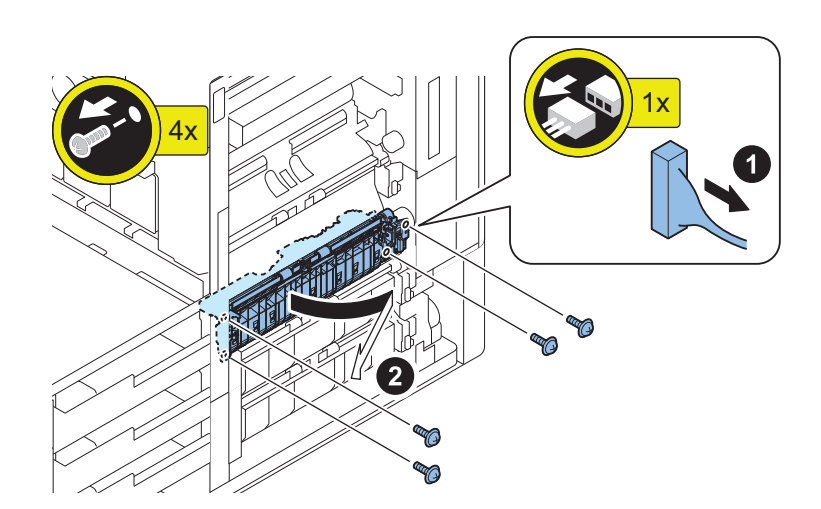

### Removing the Cassette 3 Pickup Unit (Option)

- 1. Pull out the all cassettes.
- 2. Remove the Cassette Right Cover (Lower).
- 3. Remove the Cassette Cover (Right Rear) and the Right Door(Lower)(Option).
- 4. Remove the 1 Screw from the Cassette Cover (Rear).
- 5. Remove the Cassette Cover (Right Rear).
- 6. Remove the Right Cover (Front Lower) and Right Door (Lower).

7. Remove the Cassette Cover (Right Rear).

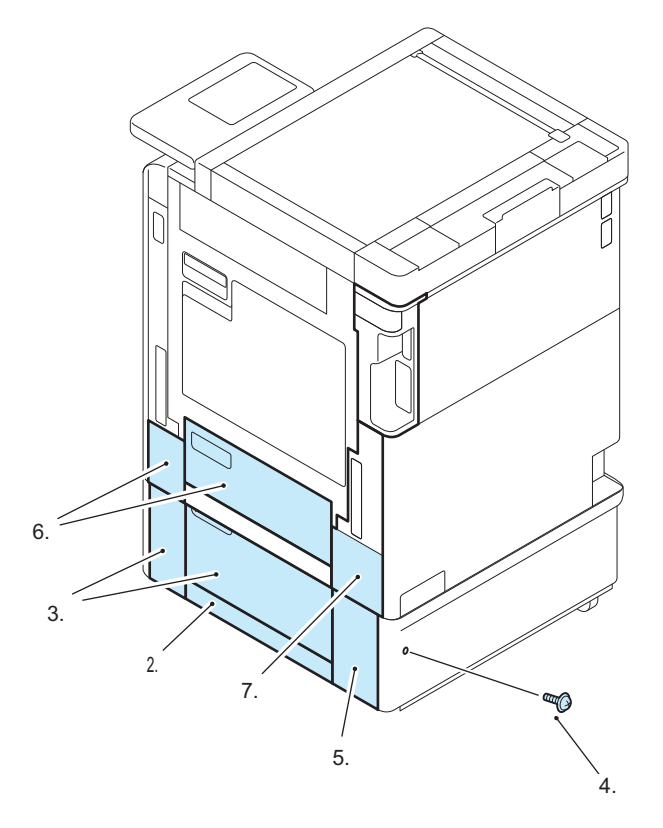

Procedure 1.

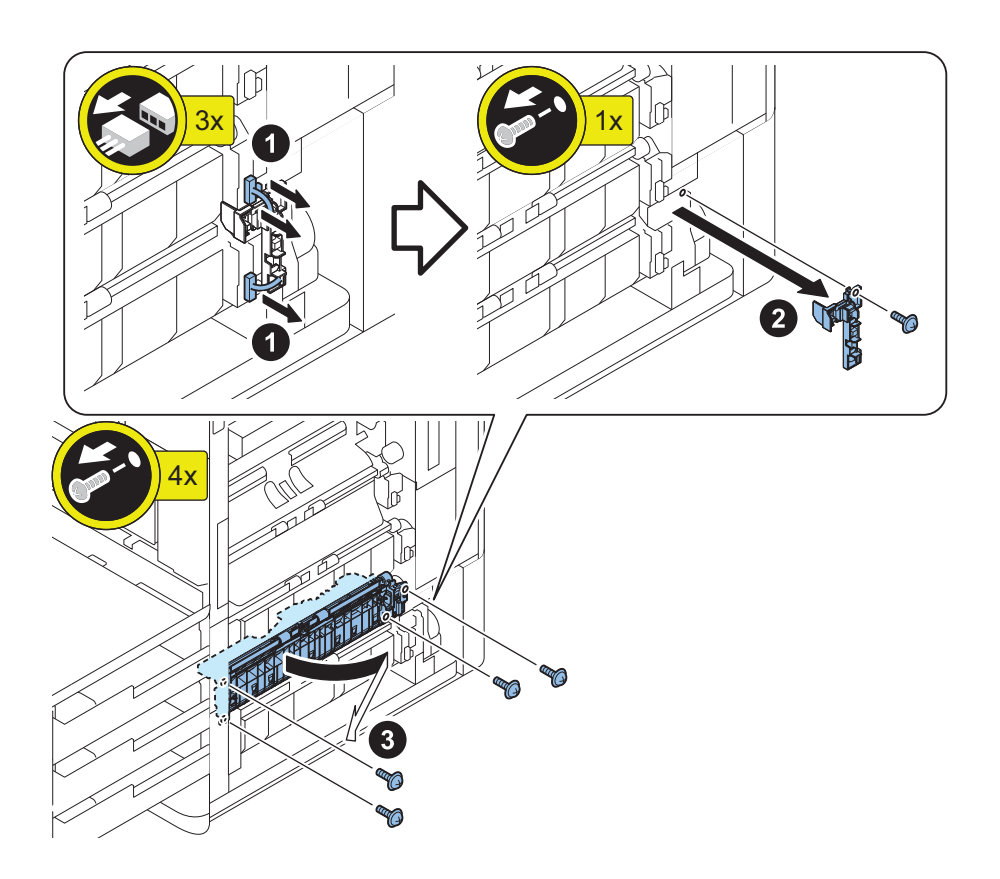
### Removing the Cassette 4 Pickup Unit (Option)

### Preparation

- 1. Pull out the cassettes 3 and 4.
- 2. Remove the Cassette Right Cover (Lower).
- 3. Remove the Cassette Cover (Right Rear).
- 4. Remove the 1 Screw from the Cassette Cover (Rear).
- 5. Remove the Cassette Cover (Right Rear).

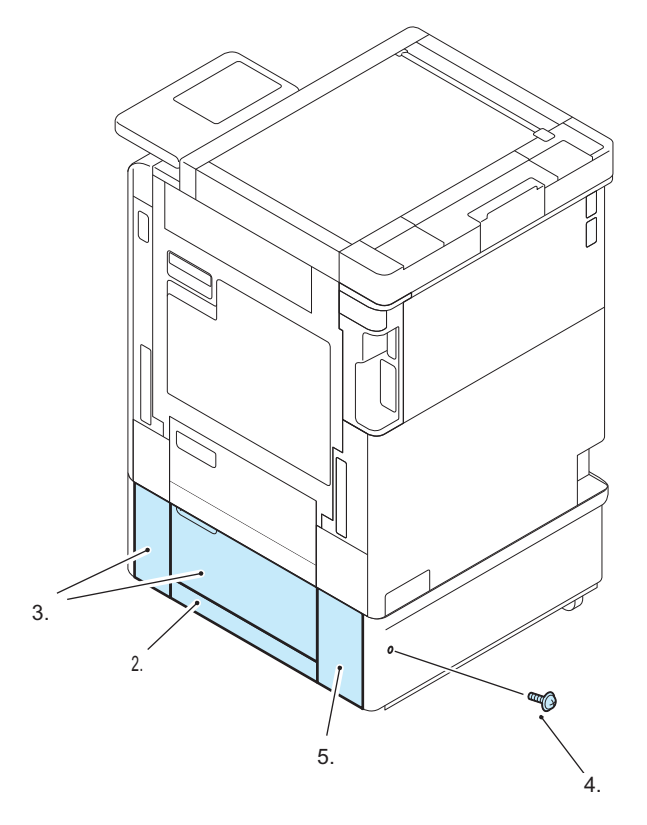

### Procedure

1.

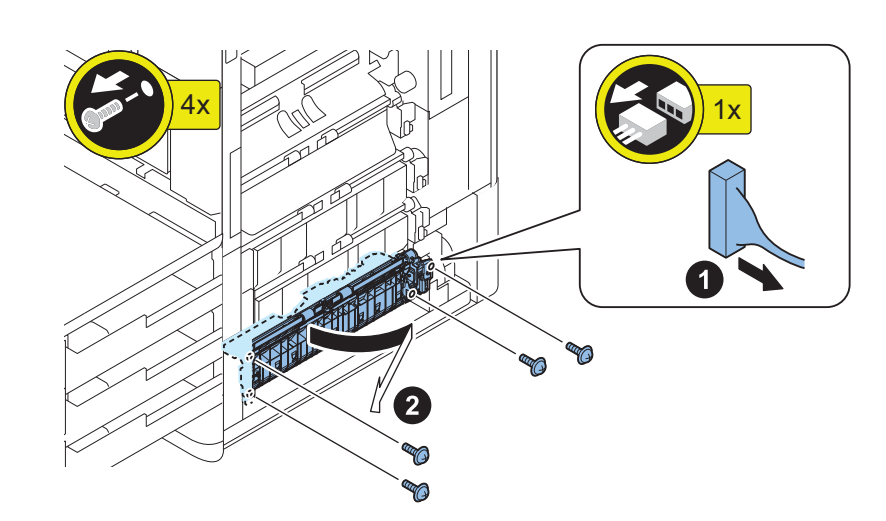

### Removing the Cassette 1 Pullout Roller Unit

### Preparation

1. "How to Full Open the Right Door" on page 220

Procedure 1.

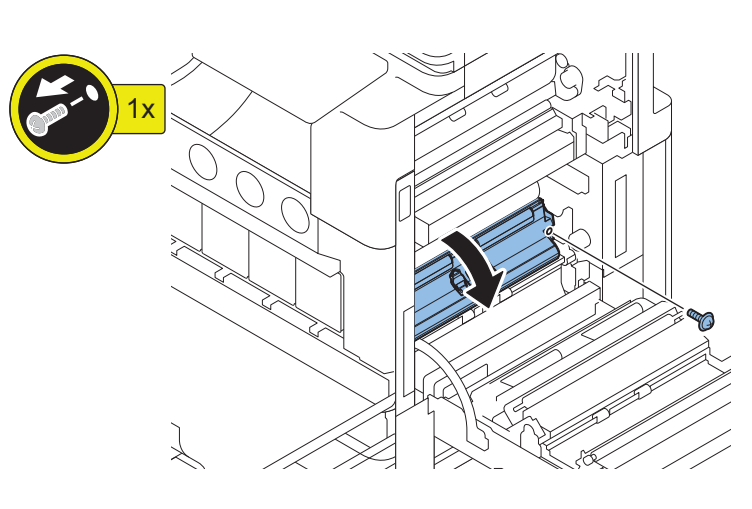

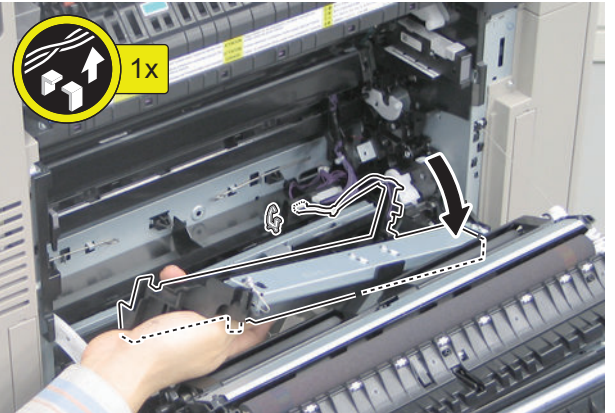

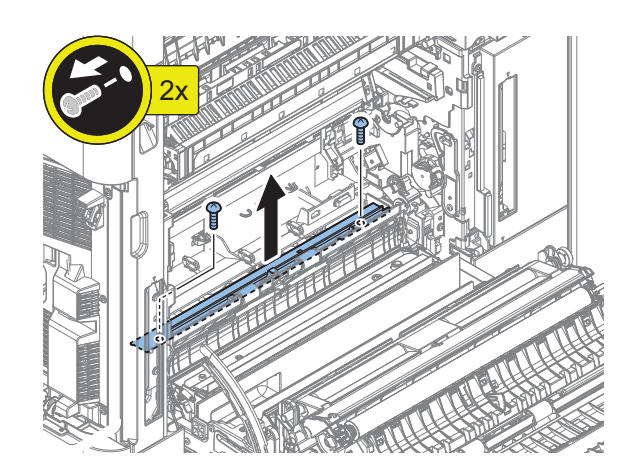

3.

2.

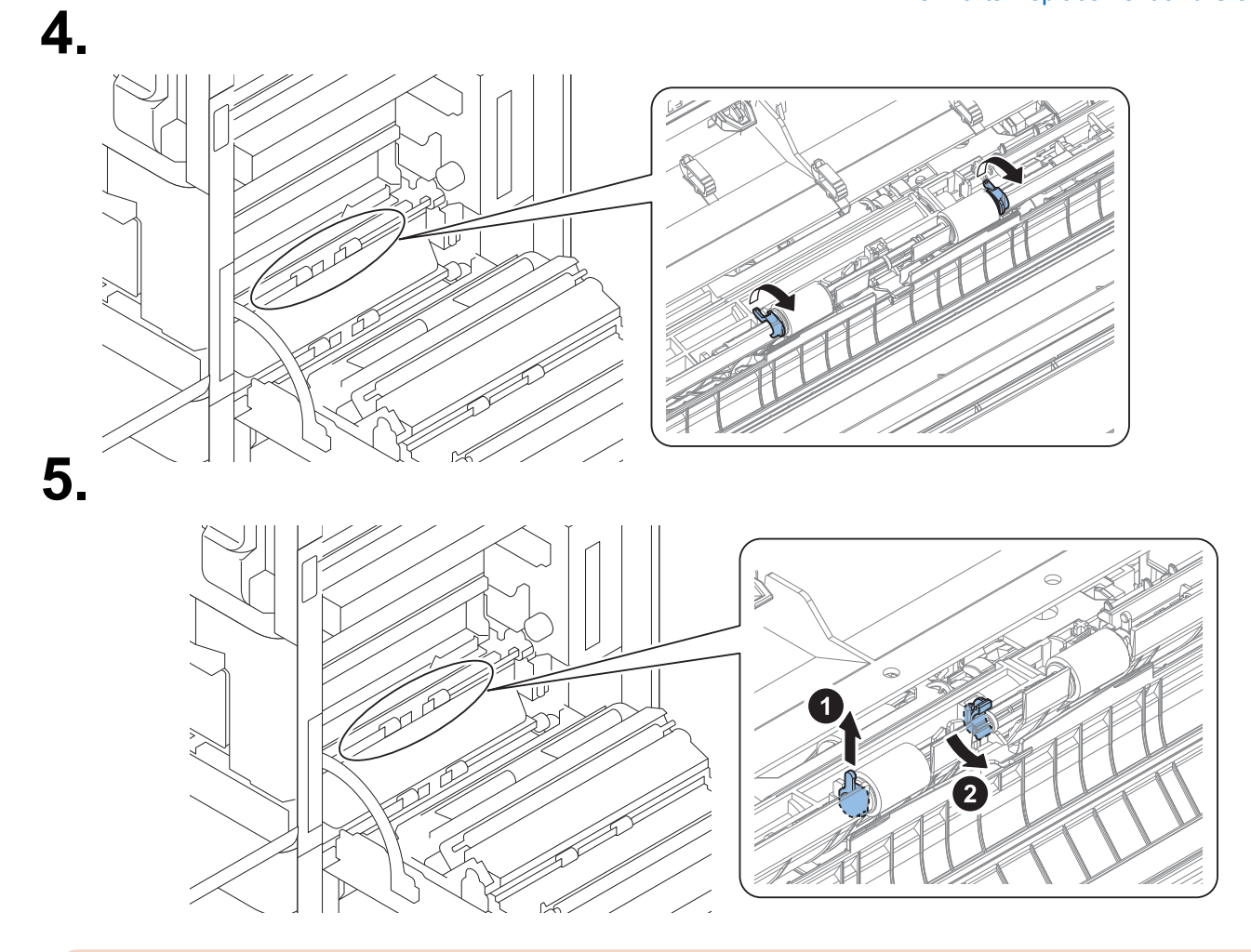

#### CAUTION:

- Be careful not to drop the shaft spacer.
- Be sure to push the Shaft Spacer from above all the way down.

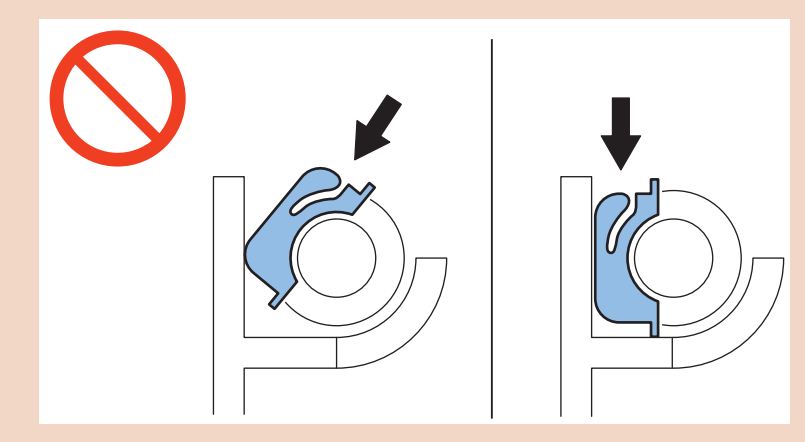

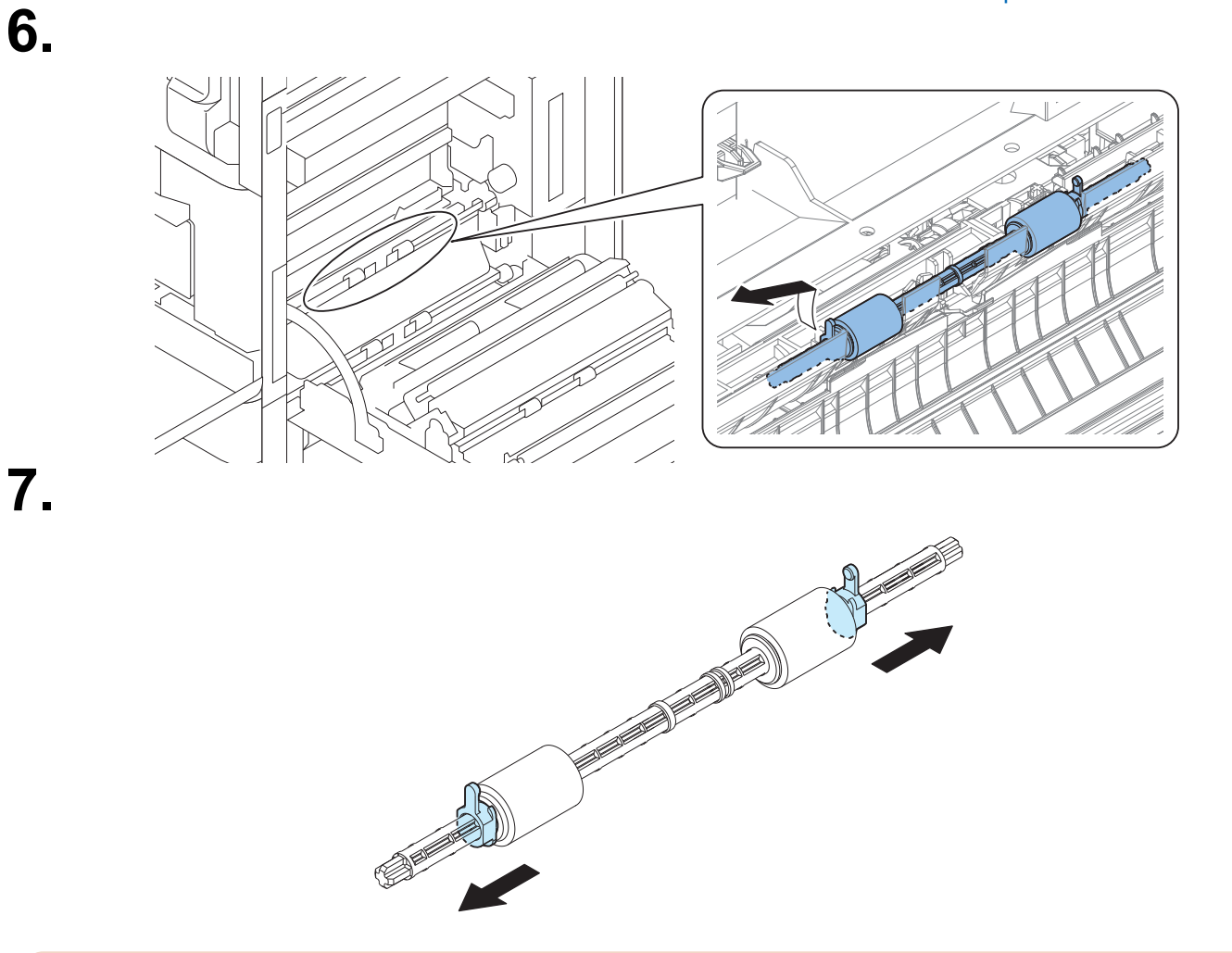

#### CAUTION:

- Be sure to install the roller so that the side.
- Apply an appropriate amount of grease (HANARL UD-321) to the inside of Shaft Support and shaft spacer when changing parts

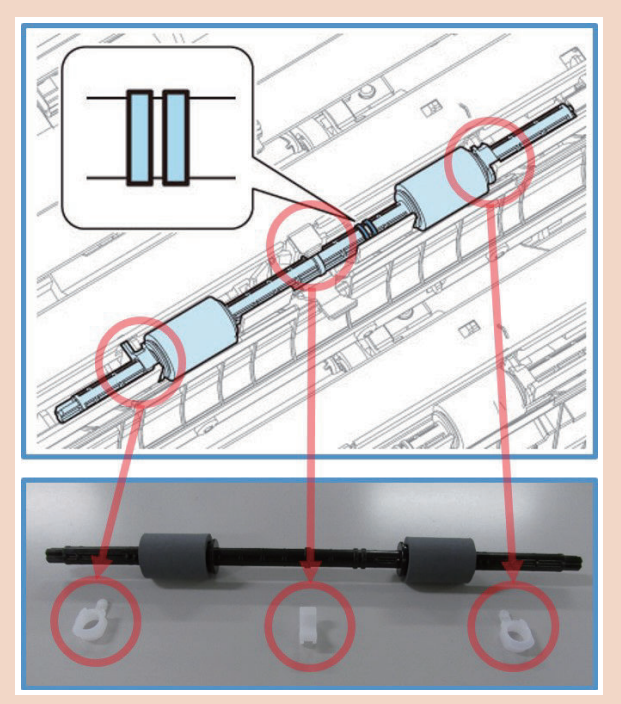

 When the consumable parts have been replaced, be sure to initialize the revolution control shown below in service mode.
 COPIER > FUNCTION > CLEAR > VP-FD-RL

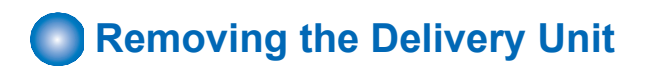

### Preparation

- 1. Open the Right Door.
- 2. Open the Front Cover.
- 3. Remove the Top Cover (Right Front).
- 4. Remove the Right Cover (Front Upper).
- 5. Remove the Fixing Assembly.

### Procedure 1\_

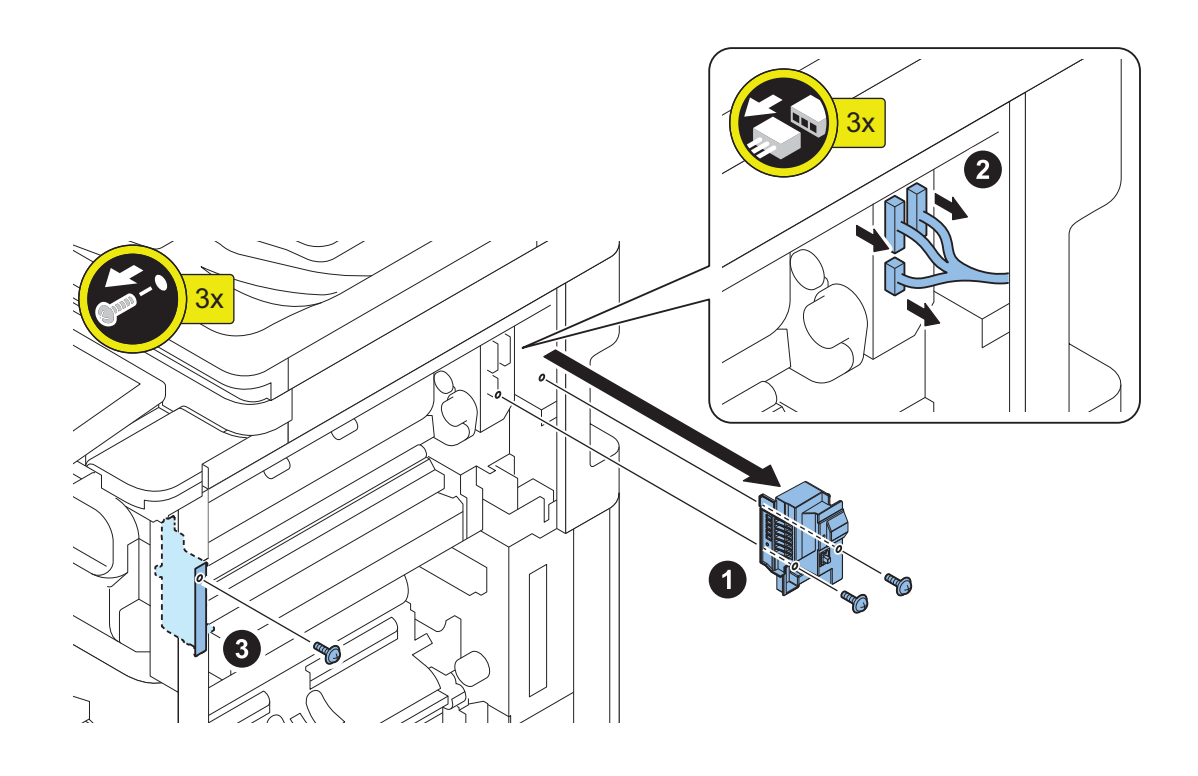

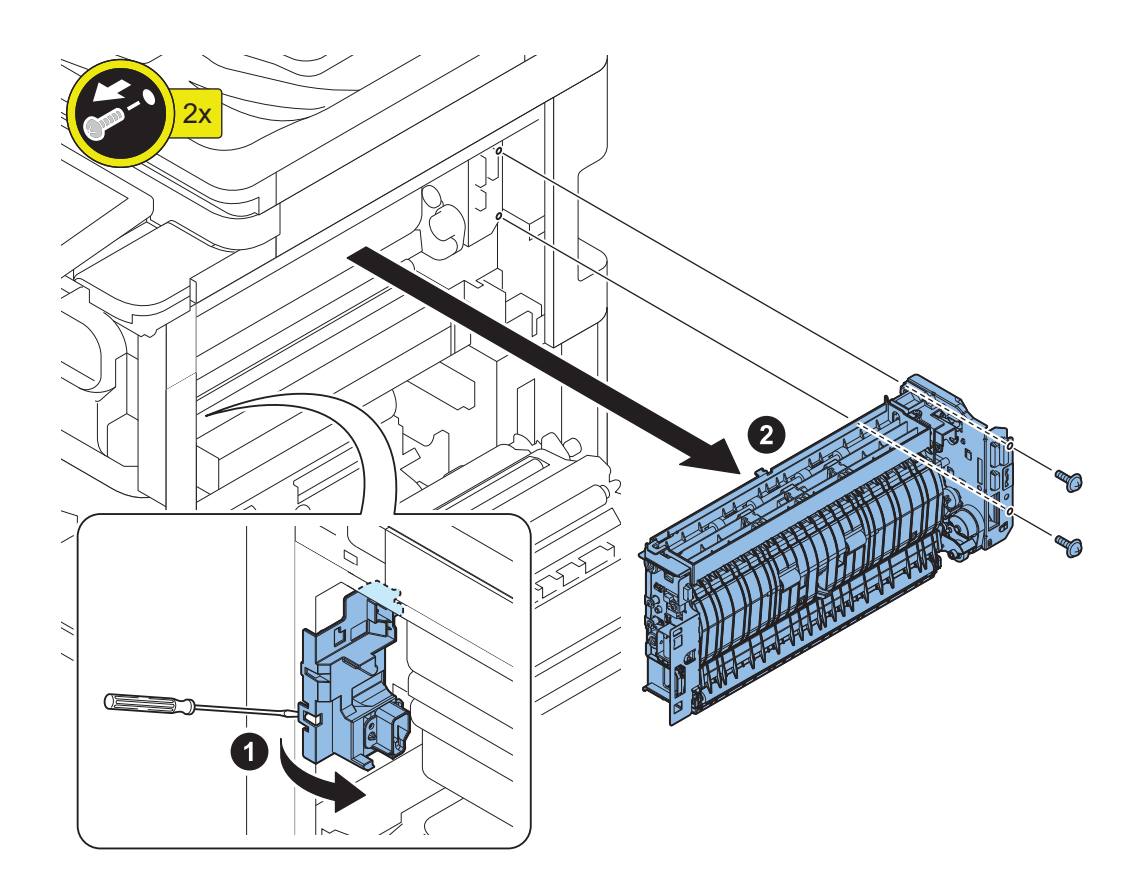

### Removing the Registration Roller

### Preparation

- 1. "How to Full Open the Right Door" on page 220
- Procedure

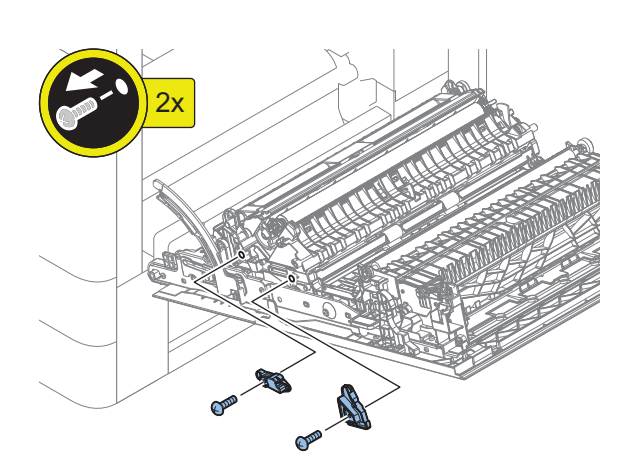

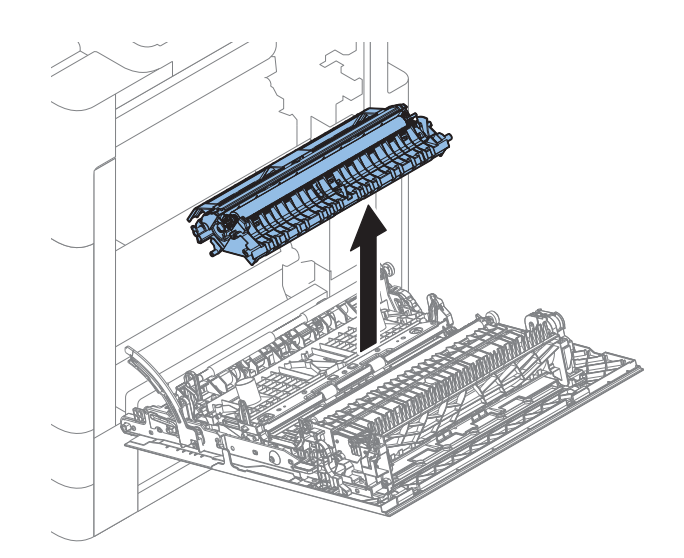

#### CAUTION:

Points to note at installation: Be sure that the Contact Spring is in the correct position.

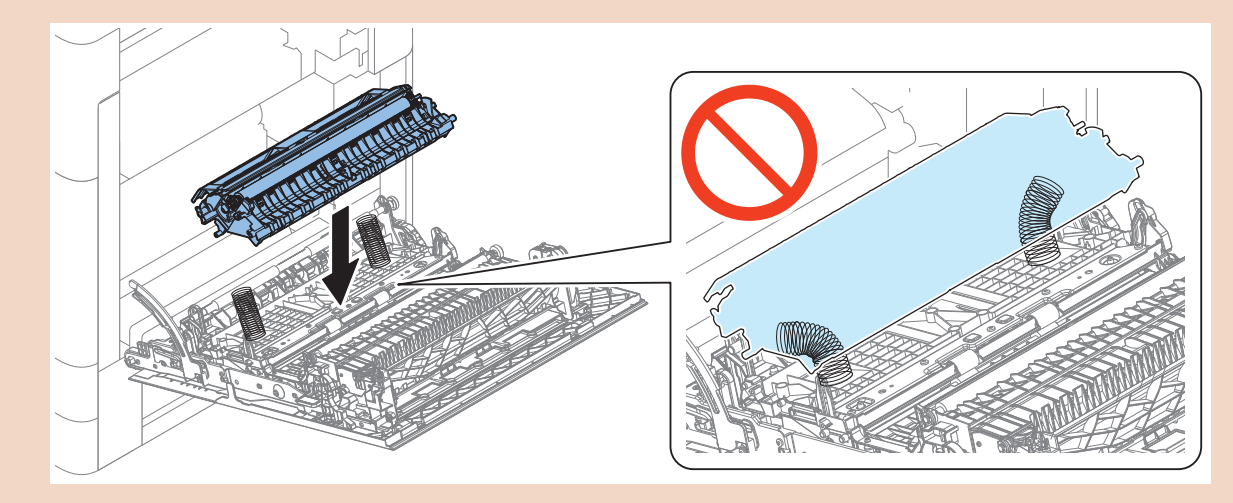

3.

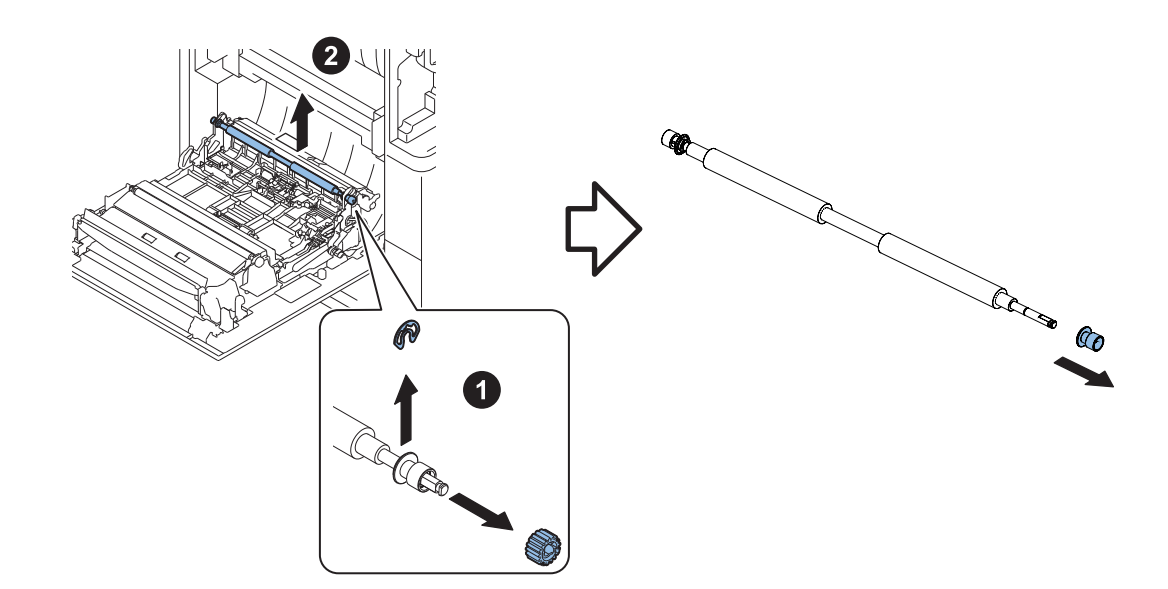

#### NOTE:

When the consumable parts have been replaced, be sure to initialize the revolution control shown below in service mode. • COPIER > FUNCTION > CLEAR > REG-RL

### Removing the Main Drive Unit

### Preparation

- 1. Open the Front Cover.
- 2. Pull out Drum Unit and Developing Unit by about 30 mm.
- 3. Remove the Cover (Rear Upper).
- 4. "Removing the DC Controller PCB" on page 295

### Procedure

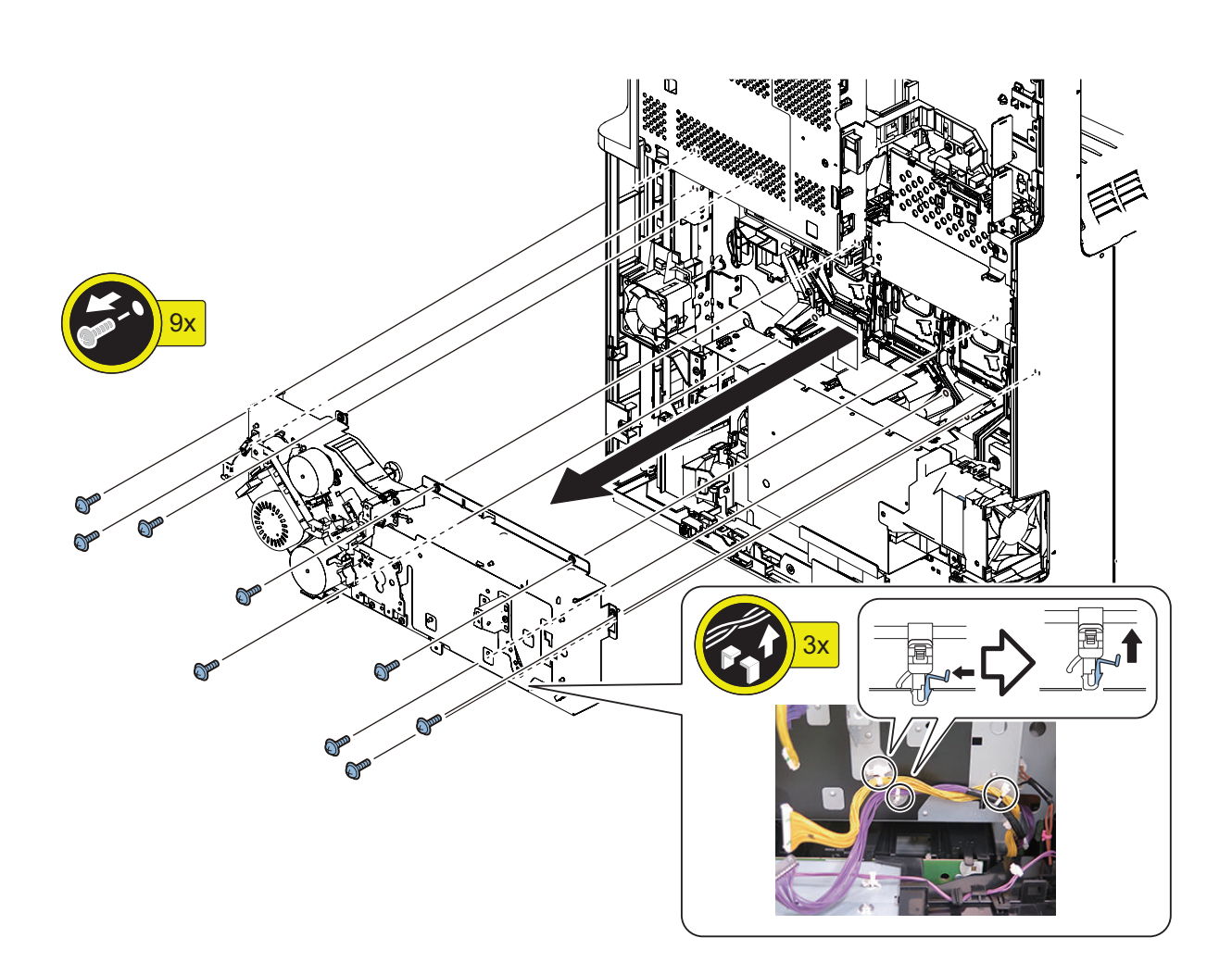

### Removing the Registration Drive Assembly

### Preparation

1. "Removing the Main Drive Unit" on page 355

### Procedure

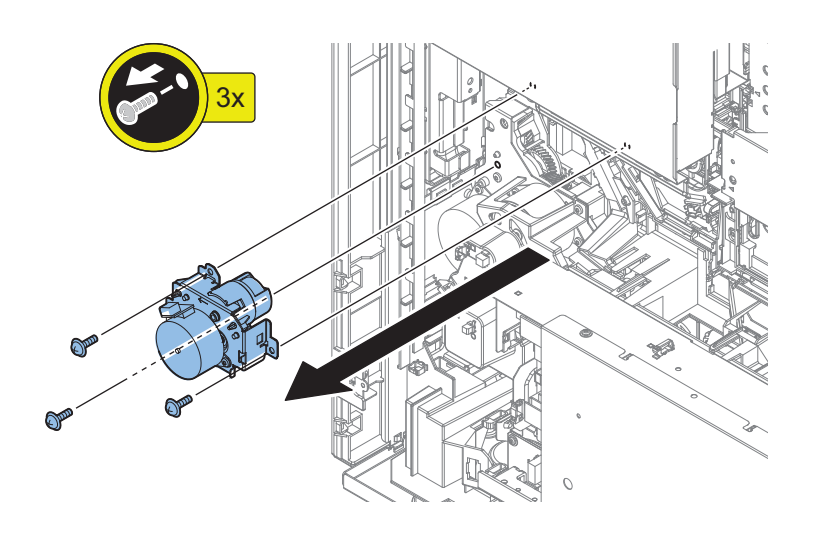

Removing the Pickup/Lifter drive unit

### Preparation

- 1. Pull out the Cassettes 1 and 2.
- 2. "Removing the Registration Drive Assembly" on page 356
- 3. "Removing the Secondary Transfer High Voltage PCB" on page 240

# Procedure

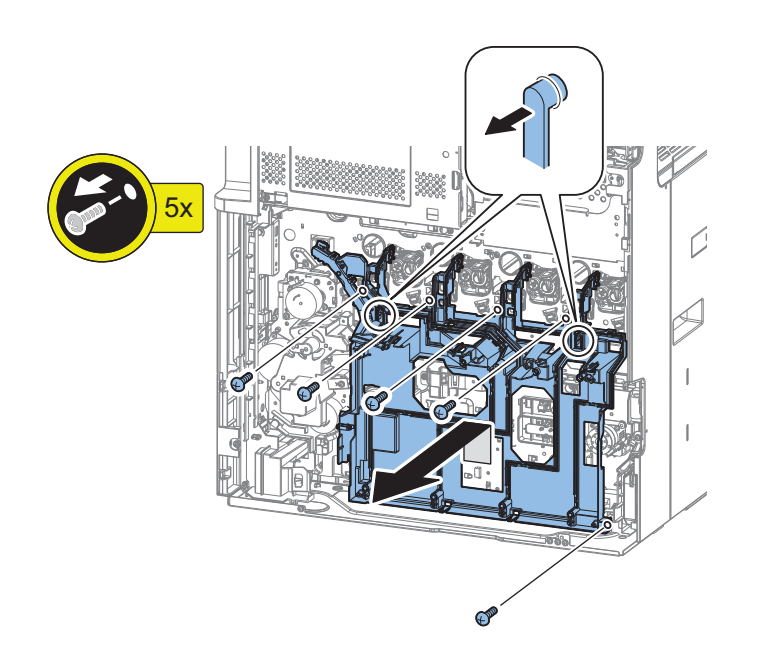

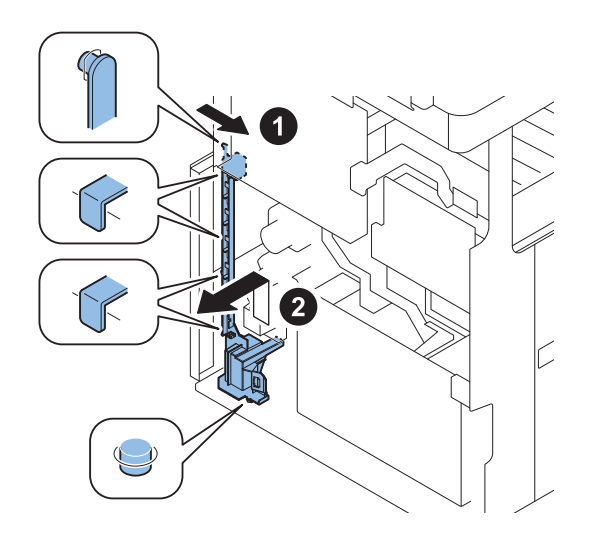

3.

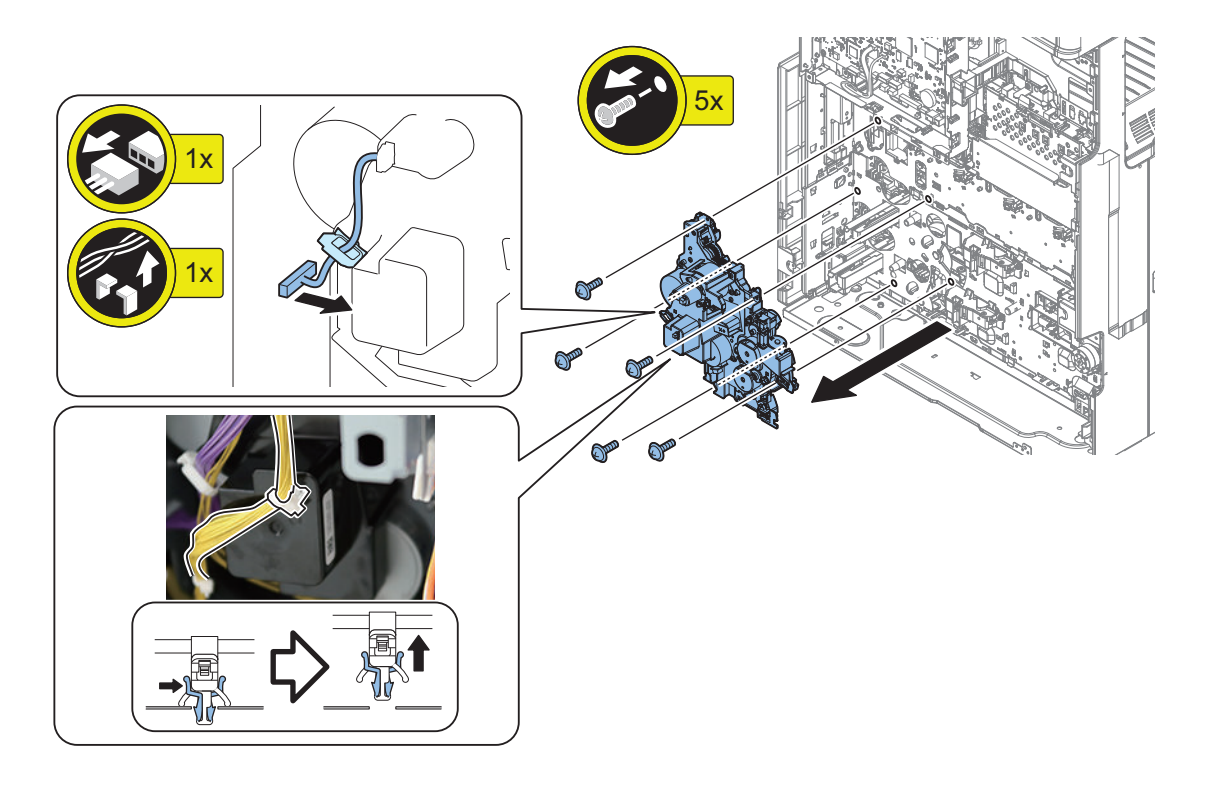

### Removing the Cassette Heater Unit

### Preparation

#### 1. Remove the cassette.

In the case of Main machine, remove the Cassette 1 and 2. 2 In the case of the Cassette Pedestal, remove the Cassette 3 and 4. For High Capacity Cassette Feeding Unit: Remove the cassette.

# Procedure

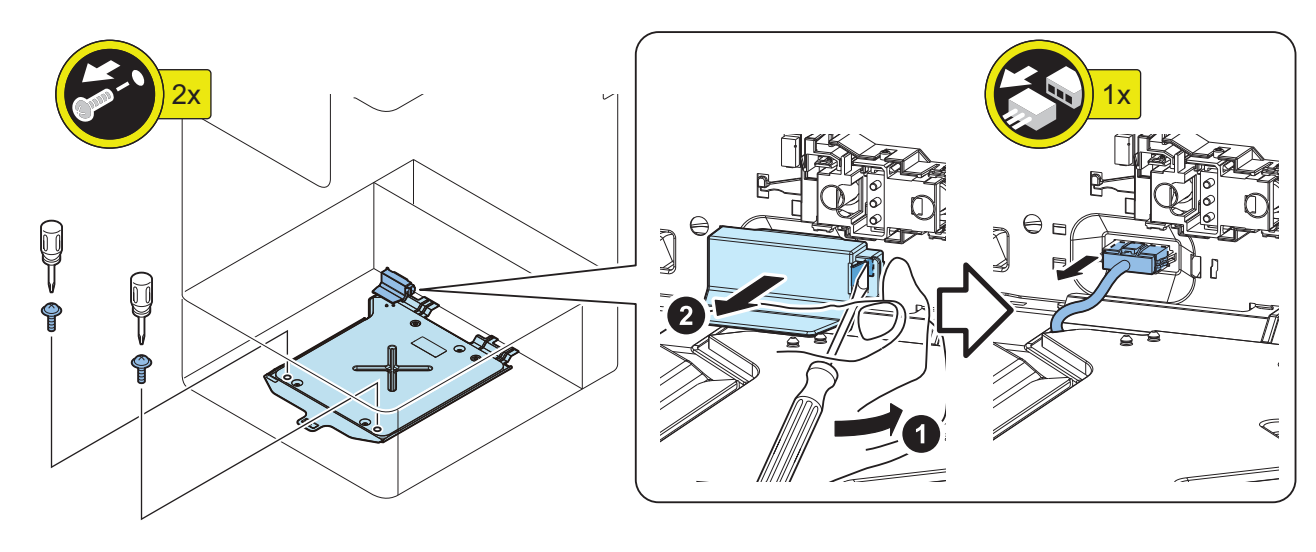

### 2.

<Installing the Main Machine Only>

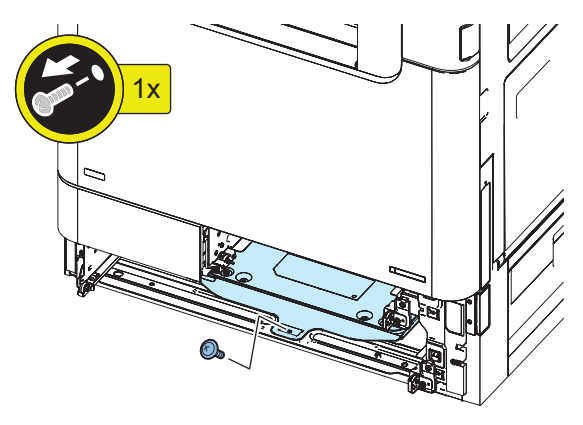

<In case of installed, Cassette Feeding Unit or High Capacity Cassette>

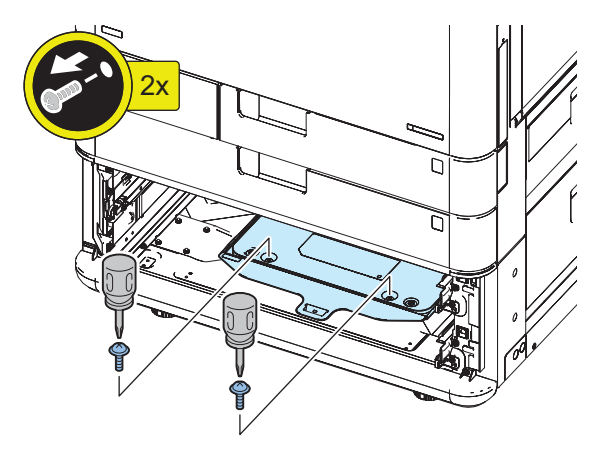

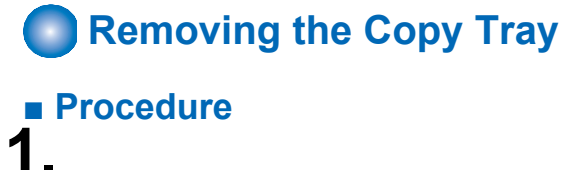

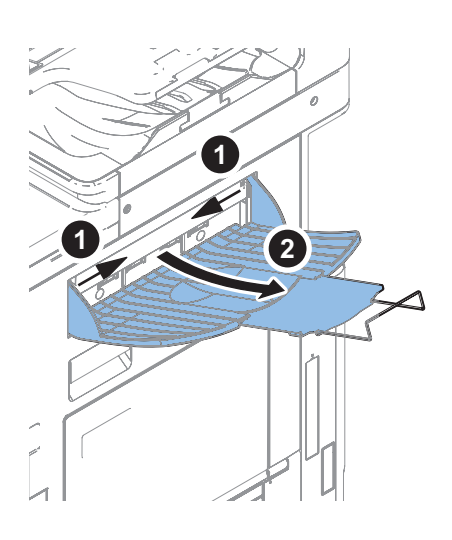

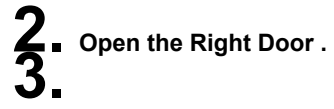

4.

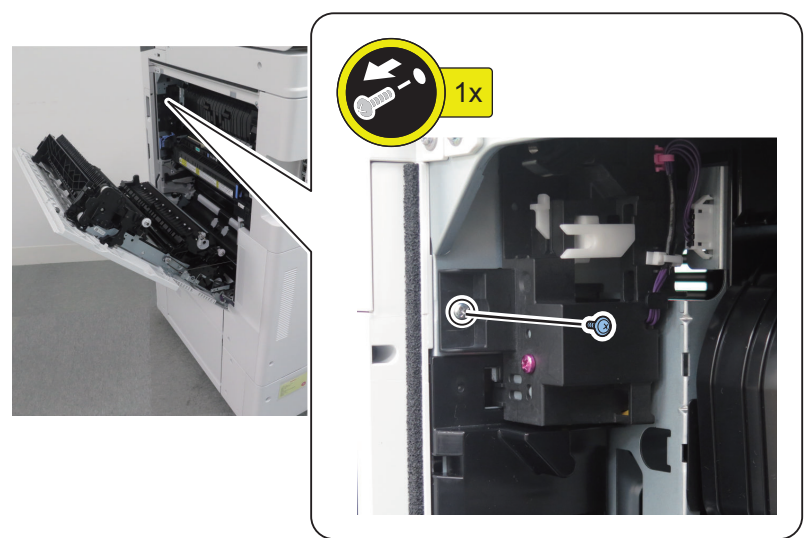

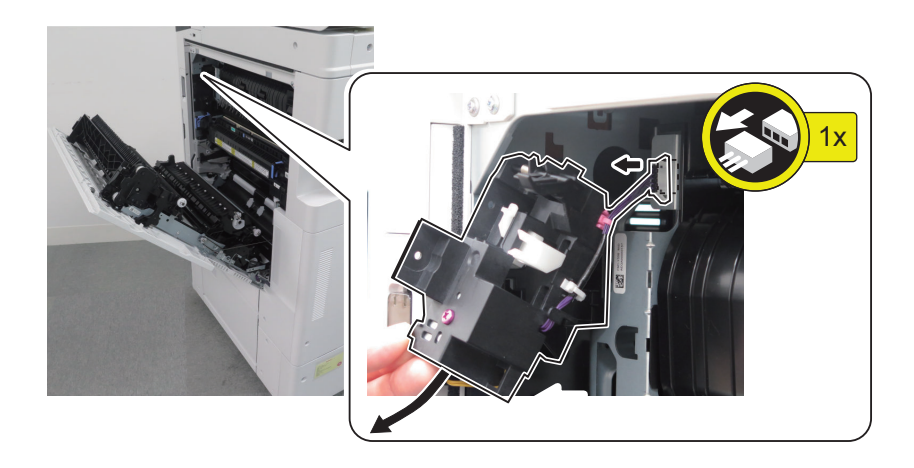

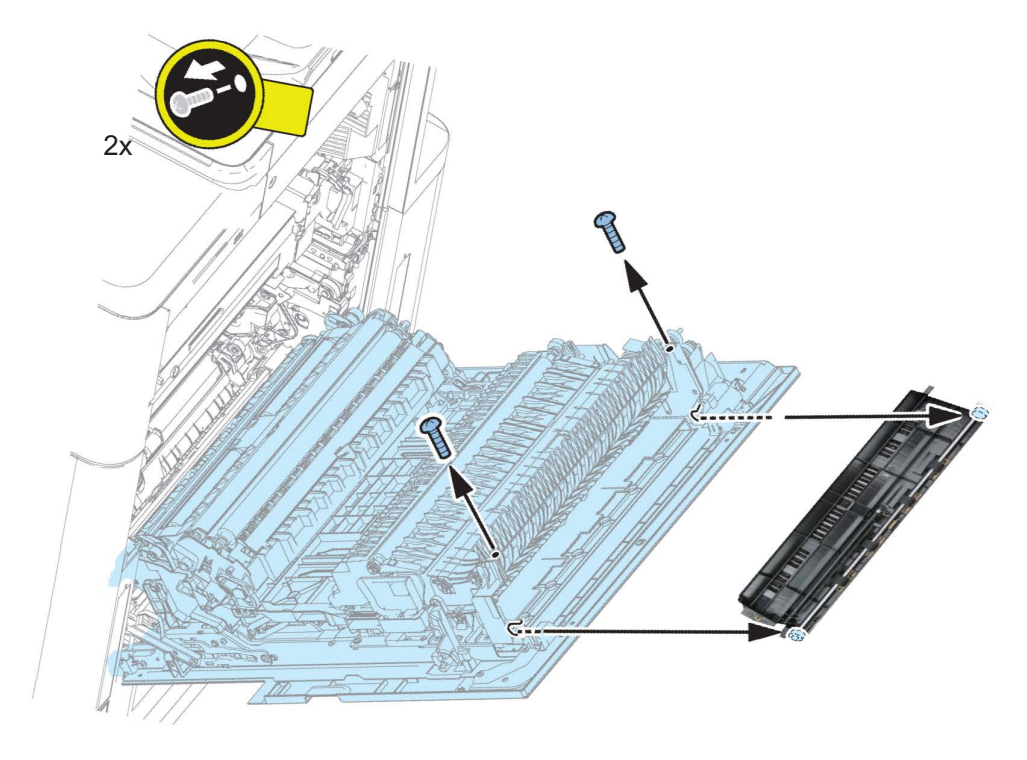

6.

5.

### Cleaning

### Cleaning the Registration Roller

### Procedure

"How to Full Open the Right Door" on page 220

**2** Cleaning with lint-free paper moistened with alcohol.

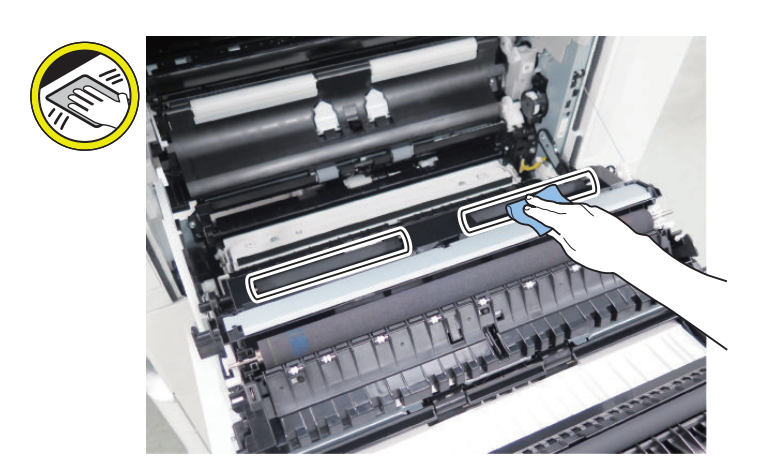

### Cleaning the Registration Frame

- Procedure
- "How to Full Open the Right Door" on page 220

**2.** Cleaning with lint-free paper moistened with alcohol.

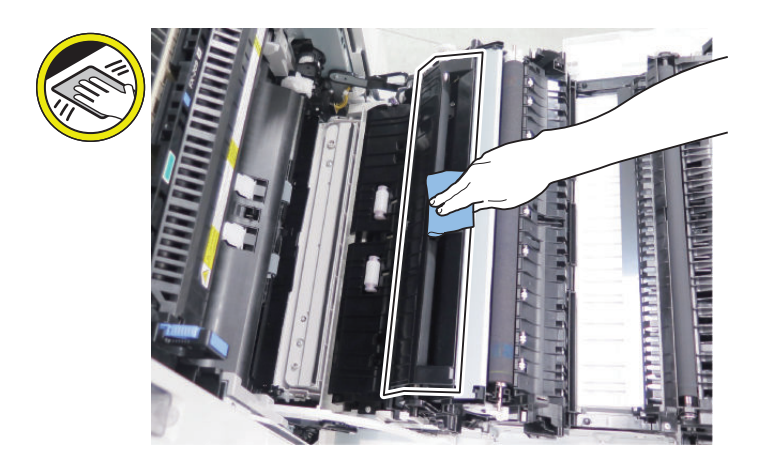

Cleaning the Delivery Vertical Path Roller 1

### Procedure

"How to Full Open the Right Door" on page 220

**2.** Cleaning with lint-free paper moistened with alcohol.

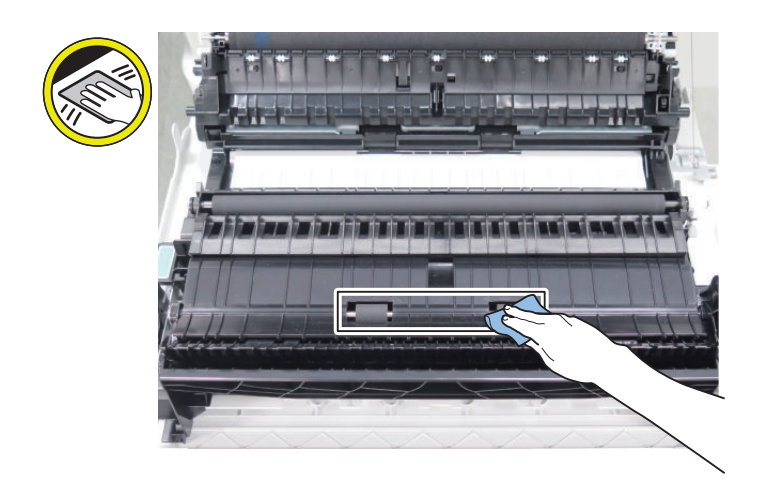

### Cleaning the Duplex Roller 1

### Procedure

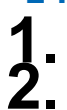

"How to Full Open the Right Door" on page 220

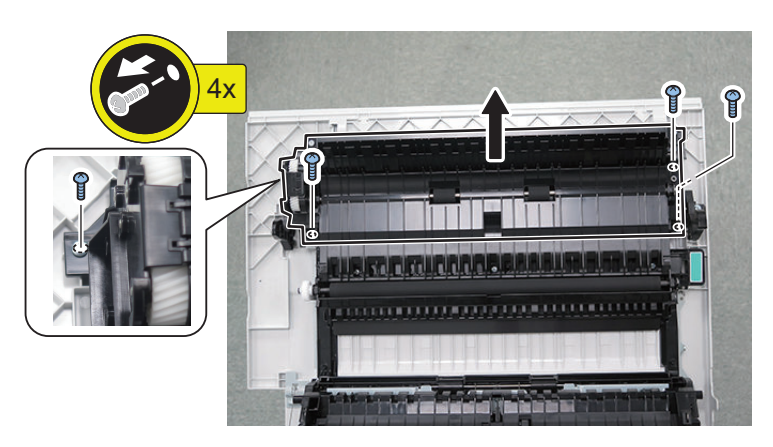

**3.** Cleaning with lint-free paper moistened with alcohol.

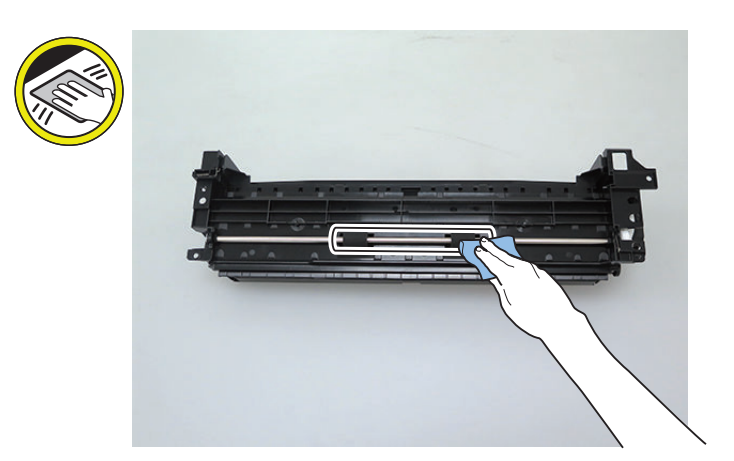

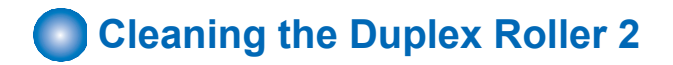

### Procedure

• "How to Full Open the Right Door" on page 220

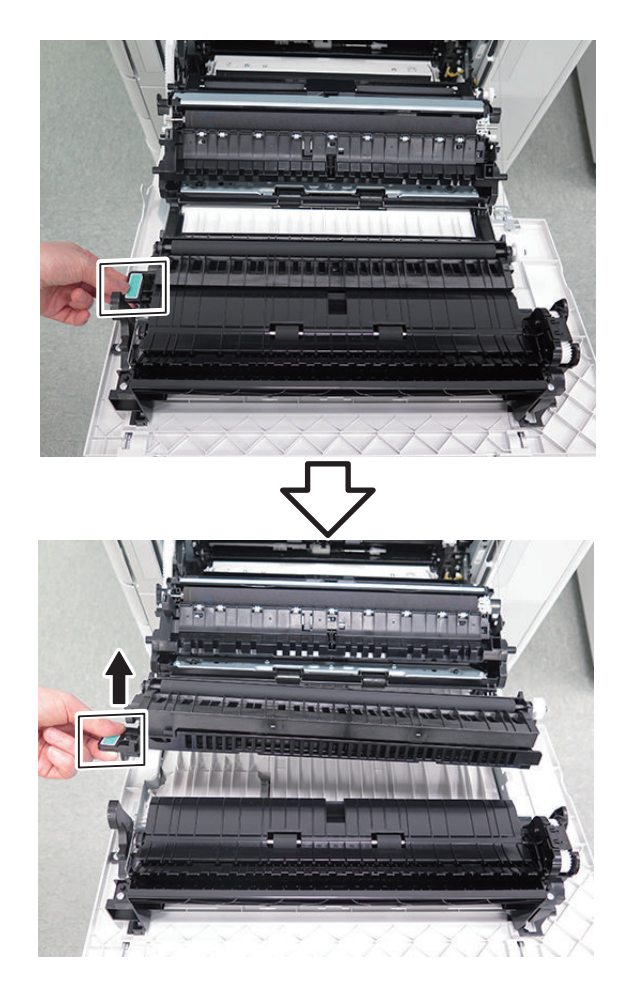

## 3.

Cleaning with lint-free paper moistened with alcohol.

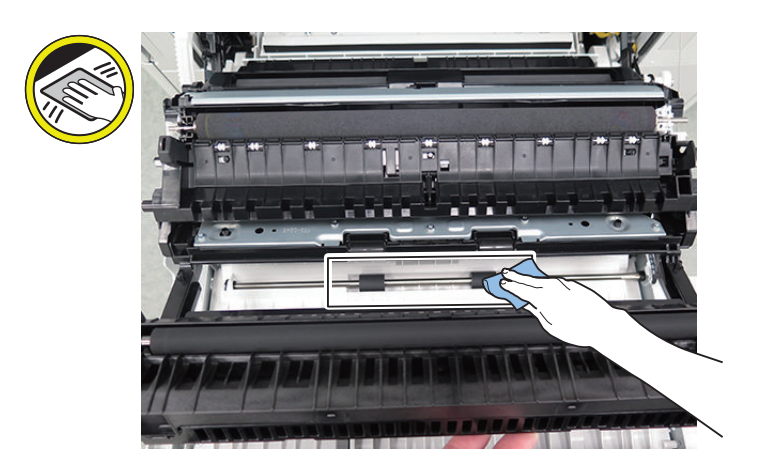

### Cleaning the Secondary Transfer Front Outside Guide

### Procedure

• "How to Full Open the Right Door" on page 220

**2.** Cleaning with lint-free paper moistened with alcohol.

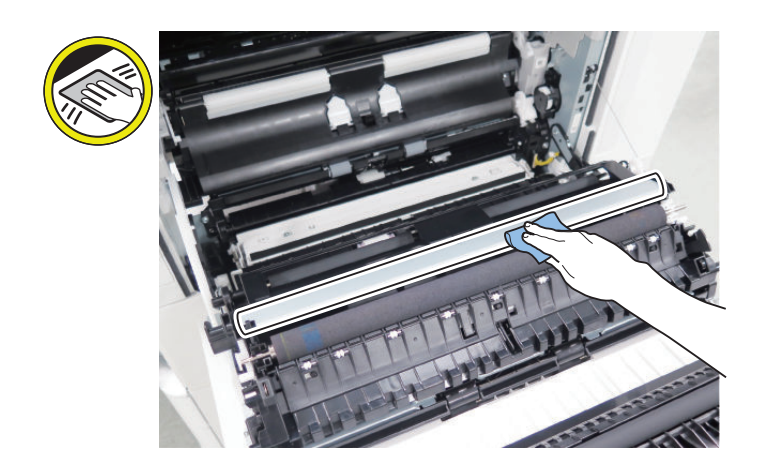

### Cleaning the Secondary Transfer Rear Roller Guide

#### Procedure

1 • "How to Full Open the Right Door" on page 220

**2.** Cleaning with lint-free paper moistened with alcohol.

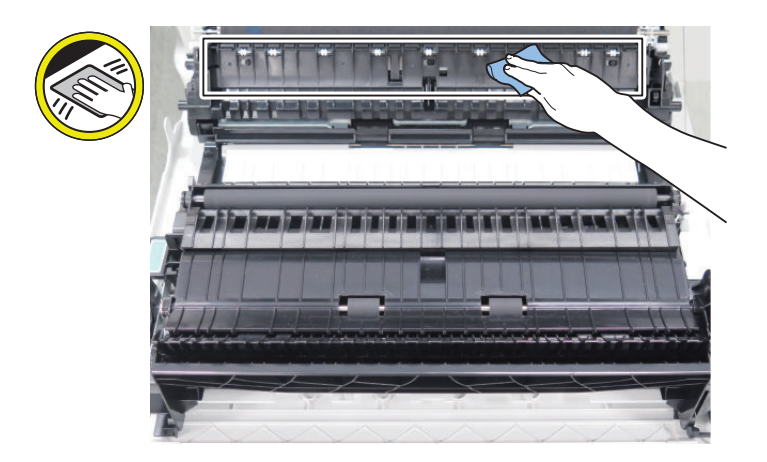

### Cleaning the First Delivery Roller

### Procedure

Cleaning with lint-free paper moistened with alcohol.

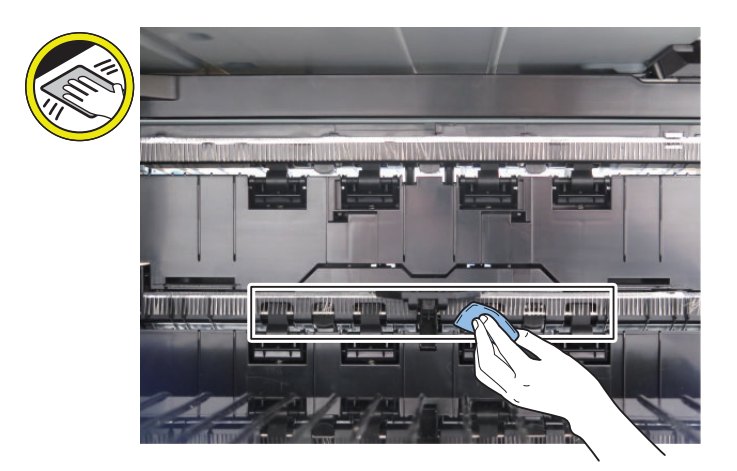

### Cleaning the Secondary Delivery Roller

### Procedure

**1** Cleaning with lint-free paper moistened with alcohol.

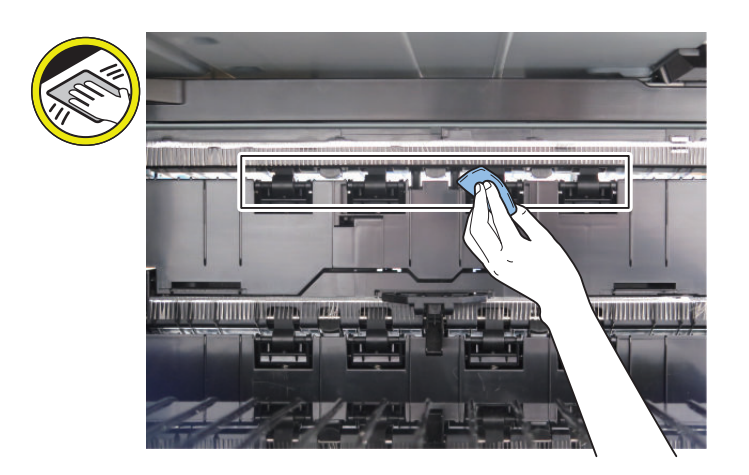

### Cleaning the Cassette 1 Pullout Roller Roller

### Procedure

"How to Full Open the Right Door" on page 220

**2** Cleaning with lint-free paper moistened with alcohol.

#### NOTE:

Clean the Vertical Path Rollers for each cassette in the same procedure.

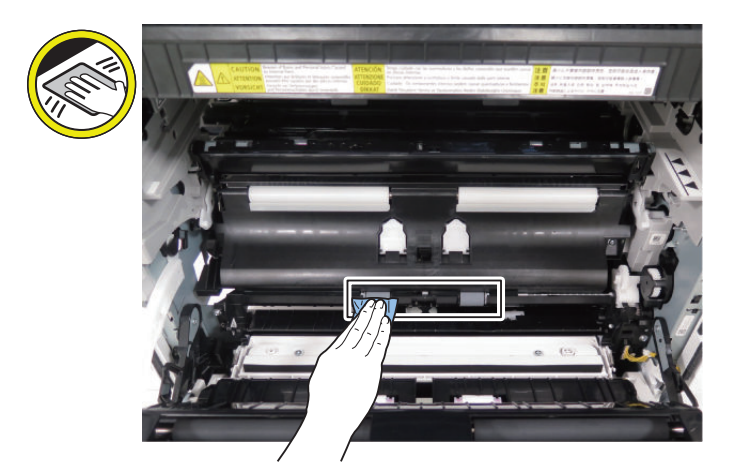

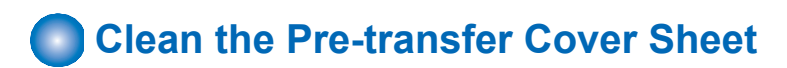

### Procedure

**1** Cleaning with lint-free paper moistened with alcohol.

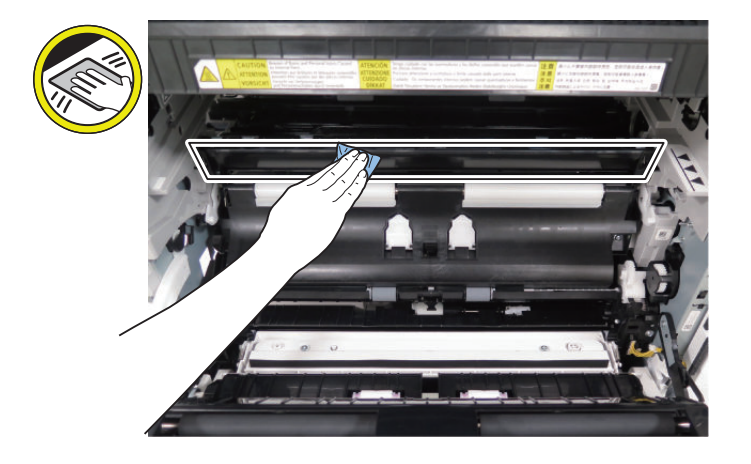

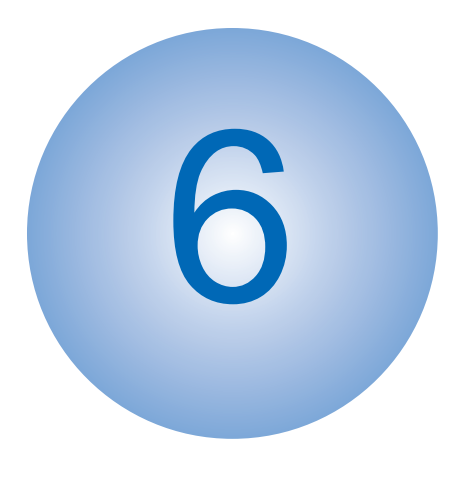

# Adjustment

| Pickup Feed System             | 368  |
|--------------------------------|------|
| Original Exposure System       | .372 |
| Original Feed System           | .373 |
| Original Feed System (Reversal |      |
| DADF)                          | .408 |
| Actions at Parts Replacement   | .425 |

### **Pickup Feed System**

### Image Position Adjustment

#### CAUTION:

- By making an adjustment on the 1st side, the margin on the 2nd side is also changed.
- If the difference between the 1st and the 2nd sides is +/- 0.5 mm or less, do not adjust the 2nd side.
- The left/leading edge margin adjustment of the second side is a difference adjustment between the first side and the second side.

```
<Reference: Standard value>
```

Leading edge: 4.0+1.5/-1.0 mm (front side, back side) Left edge: 2.5+/-1.5 mm (front side)/2.5+/-2.0 mm (back side)

1. After setting the following service mode, press the Start key and output a test print (2-sided print) from each of the paper sources.

```
• COPIER > TEST > PG >
TYPE = 5
COLOR-K = 1
COLOR-Y = 0
COLOR-M = 0
COLOR-C = 0
2-SIDE = 1
PG-PICK = each paper source
```

#### CAUTION:

At 2-sided printing, paper is output with the 1st side facing up and 2nd side facing down.

When checking the leading edge margin on the 1st side, check the up side of paper, and check the margin on the rear side with respect to the feed direction.

#### CAUTION:

When it is out of the specified range, perform adjustment of each cassette in the following order.

| Order | Cassette 1          | Cassette 2          | Cassette 3/4        |
|-------|---------------------|---------------------|---------------------|
| 1     | Software adjustment | Software adjustment | Hardware adjustment |
| 2     | -                   | Hardware adjustment | Software adjustment |

\*: Hardware adjustment is not performed for Cassette 1.

#### Adjustment Procedure (service mode)

Adjust the service values on the following service mode.

#### 1. <Leading Edge>

COPIER > ADJUST > FEED-ADJ >

| Service Mode Items | Description of adjustment                                                         |
|--------------------|-----------------------------------------------------------------------------------|
| REGIST             | 1/1speed, front/back side                                                         |
| REG-DUP1           | 1/1speed, back side, Adjust by the difference to the "1/1speed, front side.       |
| REG-THCK           | 1/2speed, front/back side, Adjust by the difference to the "1/1speed, front side. |
| REG-DUP2           | 1/2speed, back side, Adjust by the difference to the "1/1speed, front side.       |

• Leading edge margin is increased or decreased 0.1mm by 1 setting value.

#### 2. <Left Edge>

COPIER > ADJUST > FEED-ADJ >

| Service Mode Items | Description of adjustment                                                 |
|--------------------|---------------------------------------------------------------------------|
| ADJ-C1             | Cassette 1, front/back side                                               |
| ADJ-C1RE           | Cassette 1, back side, Adjust by the difference to the front side         |
| ADJ-C2             | Cassette 2, front/back side                                               |
| ADJ-C2RE           | Cassette 2, back side, Adjust by the difference to the front side         |
| ADJ-C3             | Cassette 3, front/back side                                               |
| ADJ-C3RE           | Cassette 3, back side, Adjust by the difference to the front side         |
| ADJ-C4             | Cassette 4, front/back side                                               |
| ADJ-C4RE           | Cassette 4, back side, Adjust by the difference to the front side         |
| ADJ-MF             | Multi-purpose Tray, front/back side                                       |
| ADJ-MFRE           | Multi-purpose Tray, back side, Adjust by the difference to the front side |

Left edge margin is increased or decreased 0.1mm by 1 setting value.

### 3. When the service setting values is adjusted, write the replaced service setting values on the service label. <Reference: Standard value>

Leading edge: 4.0+1.5/-1.0mm(front/back side, back side) Left edge: 2.5+1.5mm(front side) / 2.5±2.0mm(back side)

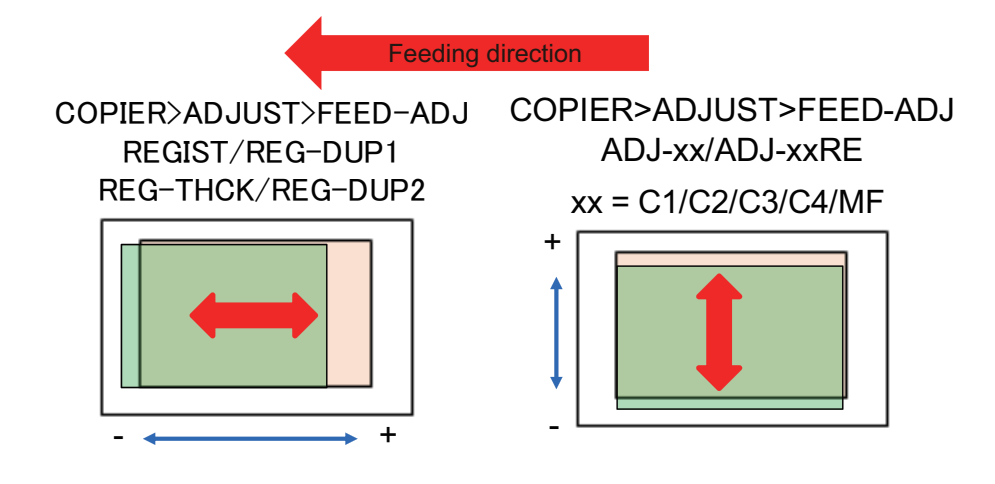

### Hardware Adjustment

- 1. Pull out the cassette.
- 2. Check the scale [1] of the adjustment plate.

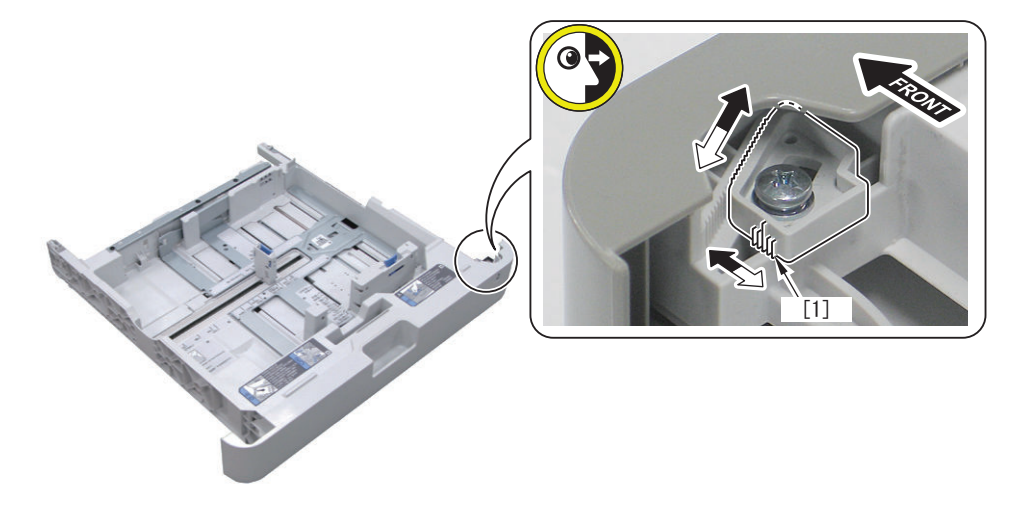

3. Loosen the 1 Fixed Screw.

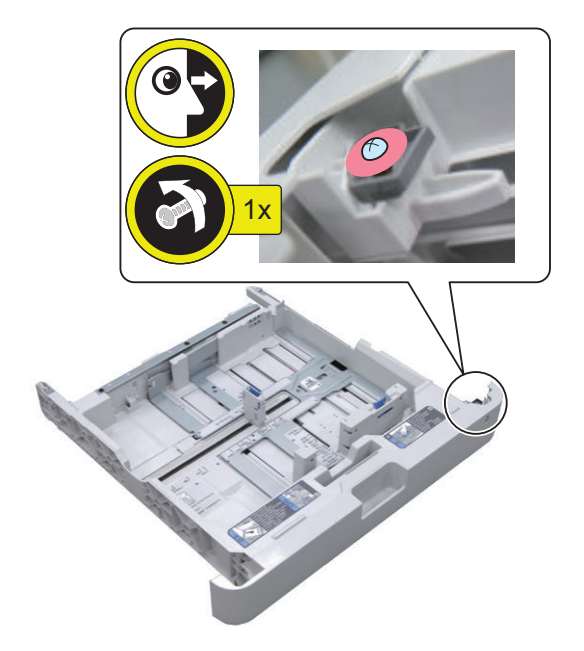

4. Move the Adjustment Plate left or right [1] according to the scale value checked in step 2. (As the Adjustment Plate is moved toward the left of the machine by 1 tooth [2], the left edge margin is increased by 0.5 mm.)

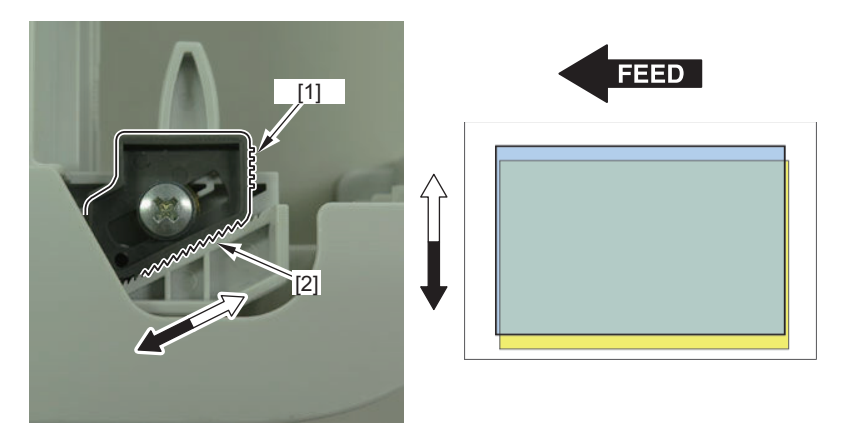

#### 5. Tighten the Fixation Screws.

#### NOTE:

If you move the Adjustment Plate, it may cause step differences between cassette. If you are concerned with the difference in steps of the cassettes, adjust it by loosening the 2 screws on the side.

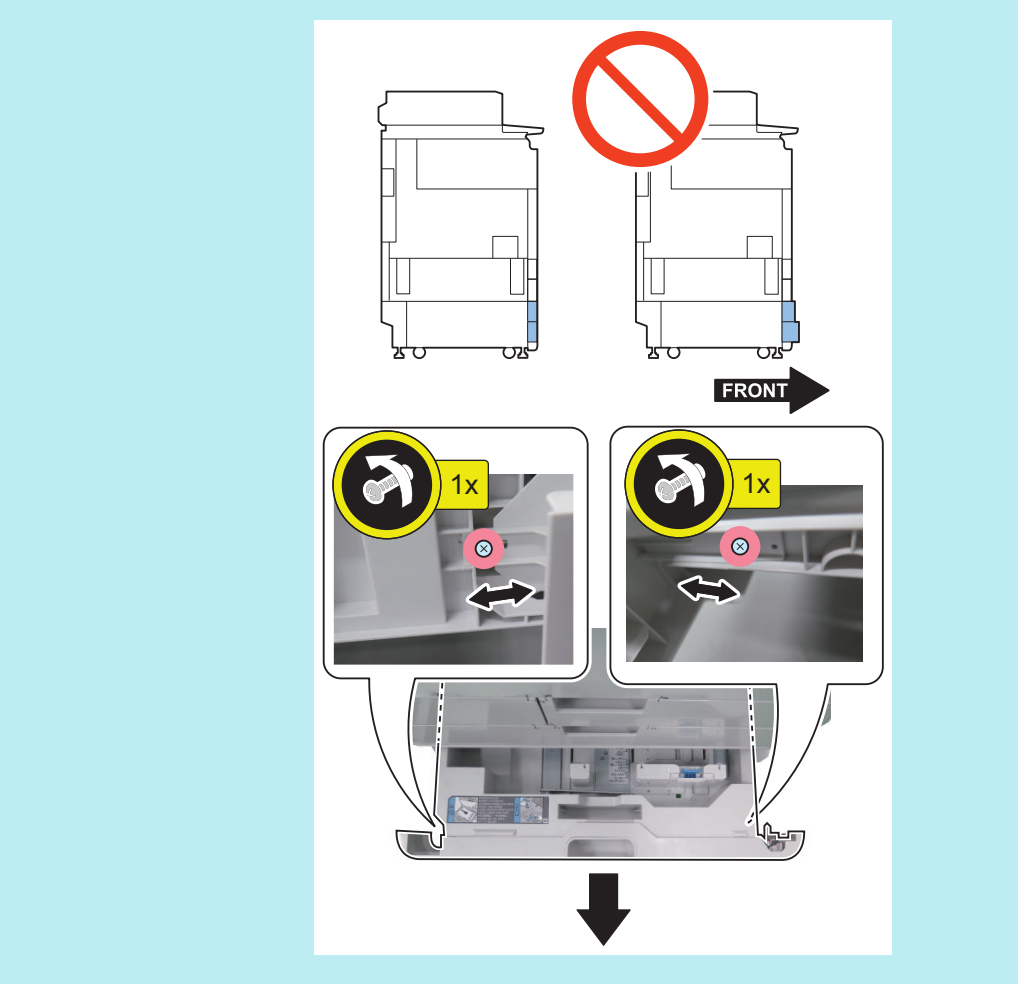

6. Pull out the next upper cassette, and check that the adjustment plate is in contact with the frame.

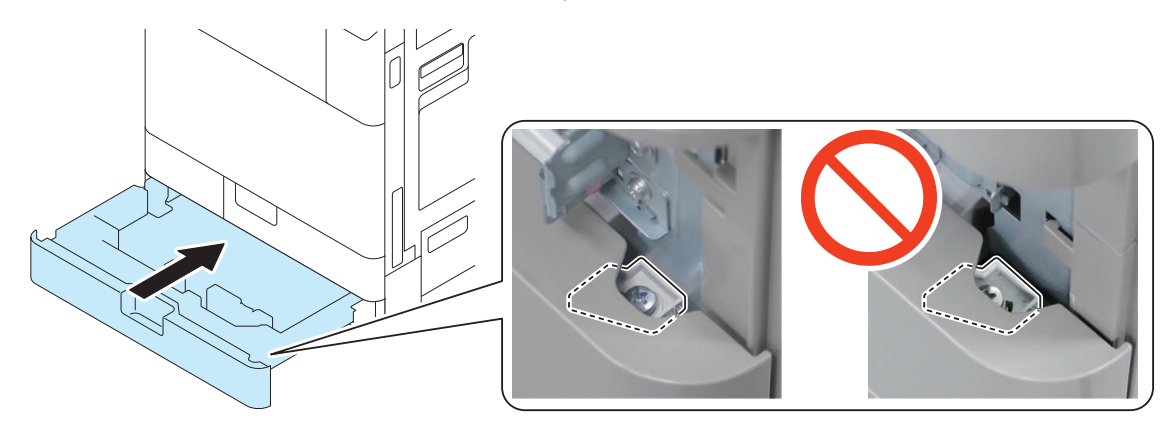

#### CAUTION:

When checking Cassette 3, the Between-cassette Cover needs to be removed.

7. Check the output test print.

### **Original Exposure System**

### Reader Unit

#### Actions when Clearing RAM of the Reader

#### CAUTION:

Be sure to perform the following work before clearing RAM data. Output P-PRINT.

• COPIER > FUNCTION > MISC-P > P-PRINT

- Backup the data (excluding the case where service mode cannot be executed).
  - (Lv.2) COPIER > FUNCTION > SYSTEM > RSRAMBUP

#### 1. Clear RAM of the Reader in the following service mode.

- COPIER > FUNCTION > CLEAR > R-CON
- 2. Turn OFF and then ON the main power of the host machine.

#### NOTE:

Following work differs depending on whether the backup was successfully executed or not.

#### When backup is executed successfully

#### 3. Execute the following service mode to restore the backup data.

COPIER > FUNCTION > SYSTEM > RSRAMRES

Work is completed when backup was successfully executed.

#### When backup is not performed normally

- 4. Enter the service setting values written on the service label (Reader front cover back or Printer front cover).
  - COPIER > ADJUST > ADJ-XY > ADJ-X
  - COPIER > ADJUST > ADJ-XY > ADJ-Y
  - COPIER > ADJUST > ADJ-XY > STRD-POS
  - COPIER > ADJUST > ADJ-XY > ADJ-X-MG
  - COPIER > ADJUST > ADJ-XY > ADJ-Y-DF
  - COPIER > ADJUST > CCD > W-PLT-X
  - COPIER > ADJUST > CCD > W-PLT-Y
  - COPIER > ADJUST > CCD > W-PLT-Z
  - COPIER > ADJUST > CCD > DFTAR-R
  - COPIER > ADJUST > CCD > DFTAR-G
  - COPIER > ADJUST > CCD > DFTAR-B
  - COPIER > ADJUST > CCD > 100-RG
  - COPIER > ADJUST > CCD > 100-GB
  - COPIER > ADJUST > PASCAL > OFSE-P-Y
  - COPIER > ADJUST > PASCAL > OFSE-P-M
  - COPIER > ADJUST > PASCAL > OFSE-P-C
  - COPIER > ADJUST > PASCAL > OFSE-P-K
  - FEEDER > ADJUST > LA-SPEED
  - FEEDER > ADJUST > DOCST
- 5. Output P-Print by executing the following service mode. Check if the values entered in Step 4 were correctly applied.
  - COPIER > FUNCTION > MISC-P > P-PRINT

### **Original Feed System**

### Skew Adjustment (at Stream Scanning of Originals)

If the images from stream scanned originals are skewed after the adjustments of the printer side is complete, perform skew adjustment according to the workflow.

#### CAUTION:

The correction may not be performed under the following usage conditions because the skew cannot be detected.

- · The Reading Glass or Feed Guide is soiled.
- The edge of original is bent / torn / missing.
- Translucent or thin originals are used.
- E202-0010 or E202-0002 is in the error log and not remedied, which occurs system degraded.

#### Workflow1

When skew or image deviation is not improved after execution of the work flow 1, the work flow 2 is executed.

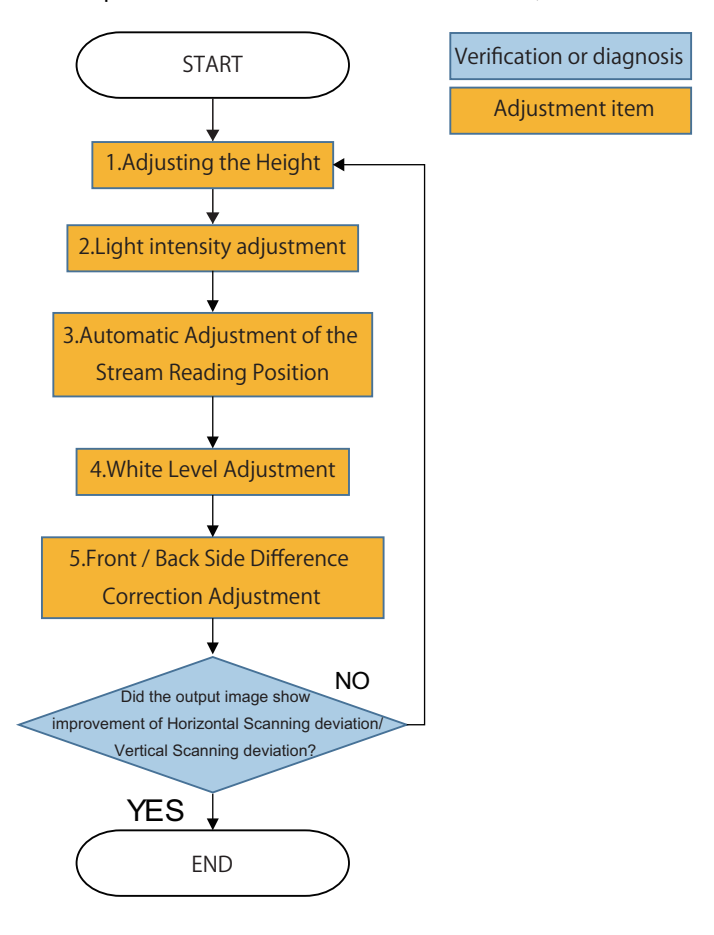

#### Adjustment Items

- 1. "Adjusting the Height" on page 378
- 2. "Light intensity adjustment " on page 386
- 3. "Stream reading adjustment (Auto adjustment of reading position during ADF reading)" on page 387
- 4. "White Level Adjustment" on page 387
- 5. "Front/Back Side Difference Correction Adjustment" on page 388

### Workflow2

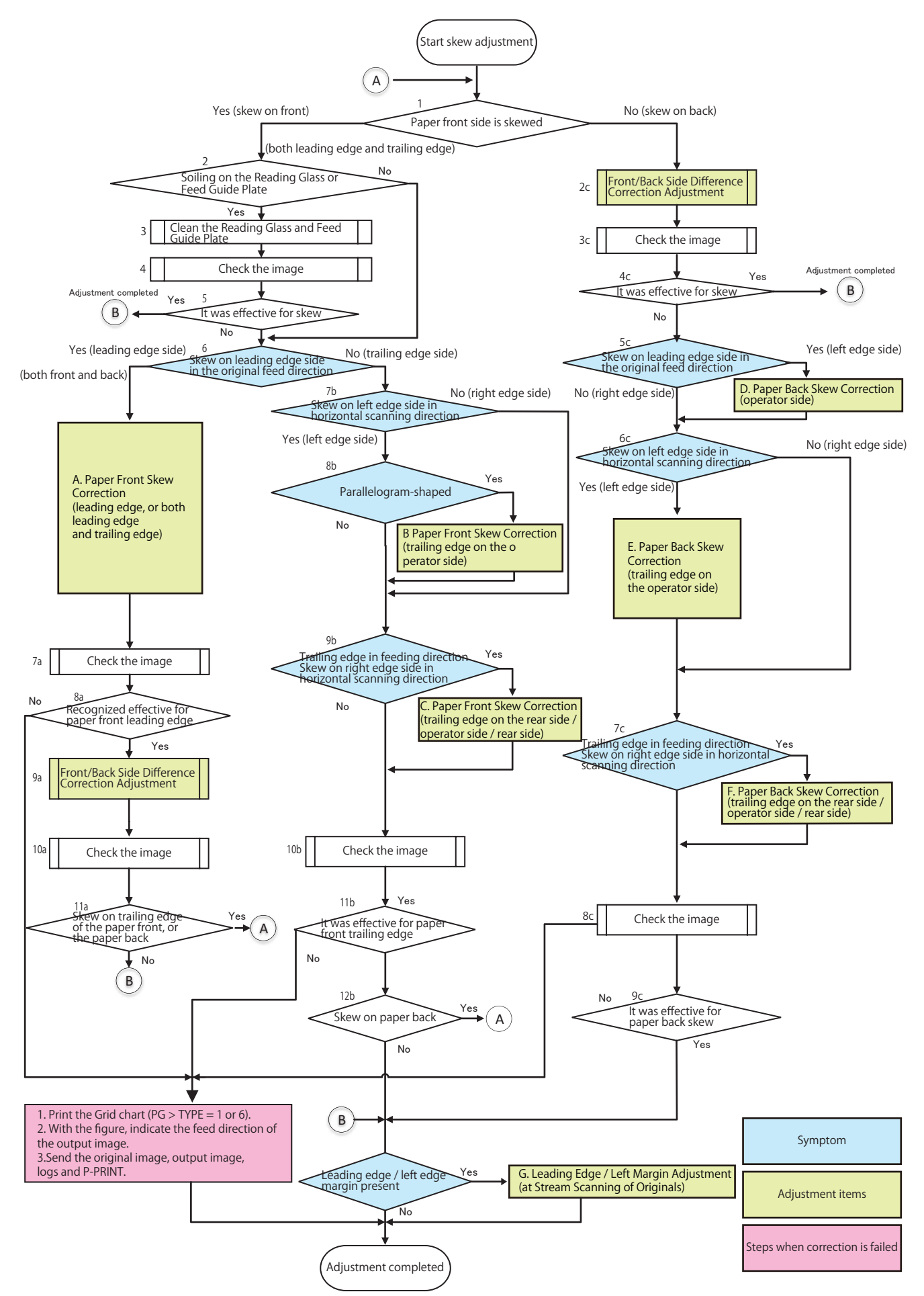

### A. Paper Front Skew Correction (Leading Edge, or Both Leading Edge and Trailing Edge)

Correct skew with the following procedure if a skew occurs on leading edge, or both leading edge and trailing edge (on the front side of paper).

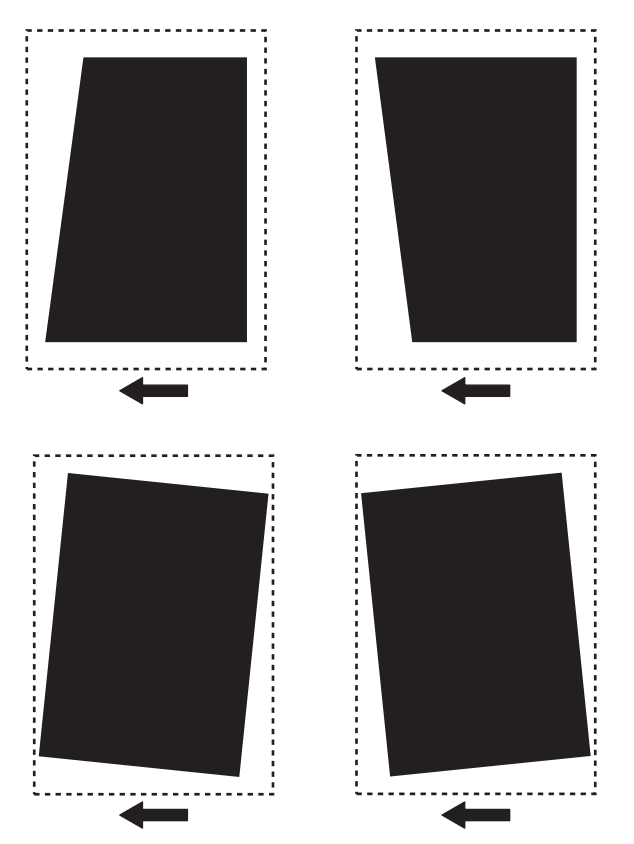

- 1. "Adjusting the Height" on page 378
- 2. "Right Angle Adjustment (Slant Adjustment)" on page 381
- 3. "Light intensity adjustment" on page 386
- 4. "Stream reading adjustment (Auto adjustment of reading position during ADF reading)" on page 387
- 5. "White Level Adjustment" on page 387
- 6. Check the image again. If the leading edge on the front side of the paper is corrected, perform "Difference correction adjustment of front and back sides". If a skew is occurring on the trailing edge of the front side of the paper, or back side of the paper, perform the appropriate skew correction item. If the skew on the front side is not corrected, contact the support department of the sales company.

"Front/Back Side Difference Correction Adjustment" on page 388

### B. Paper Front Skew Correction (Trailing Edge on the Operator Side)

Correct skew with the following procedure if a skew occurs on trailing edge on the operator side (on the front side of paper).

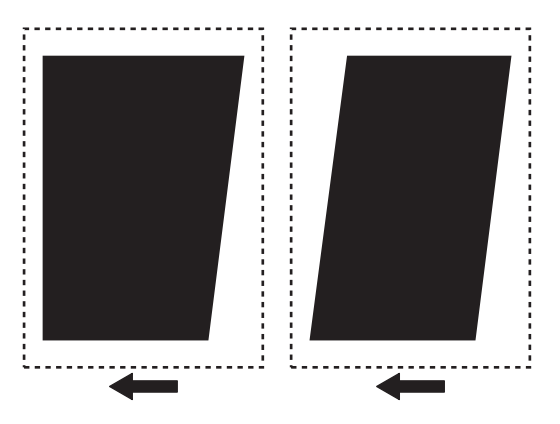

1. "Parallelogram Correction" on page 390

2. Check the image again. If a skew is occurring on the back side of the paper, perform the appropriate skew correction item. If the skew on the front side is not corrected, contact the support department of the sales company.

# C. Paper Front Skew Correction (Trailing Edge on the Rear Side / Operator Side / Rear Side)

Correct skew with the following procedure if a skew occurs on trailing edge on the rear side / operator side / rear side (on the front side of paper).

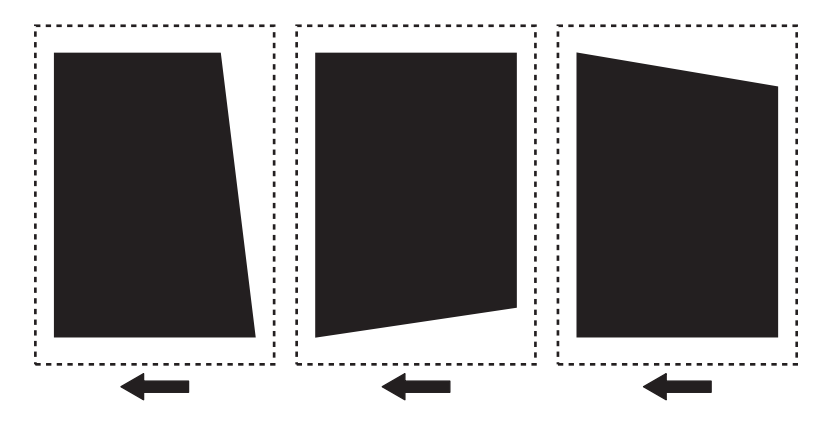

- 1. "Angle Correction (Front / Back)" on page 390
- Check the image again. If a skew is occurring on the back side of the paper, perform the appropriate skew correction item. Check the image again. If a skew has not been corrected on the front side of the paper, contact the support department of the sales company.

#### D. Paper Pack Skew Correction (Operator Side)

Correct skew with the following procedure if a skew occurs on the operator side (on the back side of paper).

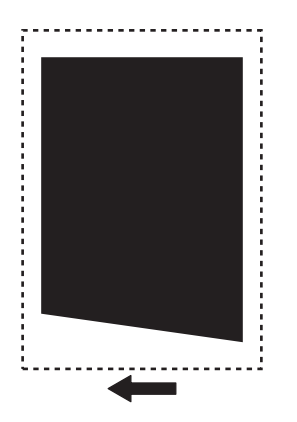

- 1. "Front/Back Side Difference Correction Adjustment" on page 388
- 2. Check the image again. If a skew is occurring on the back side of the paper, contact the support department of the sales company.

### • E. Paper Back Skew Correction (Trailing Edge on the Operator Side)

Correct skew with the following procedure if a skew occurs on trailing edge on the operator side (on the back side of paper).

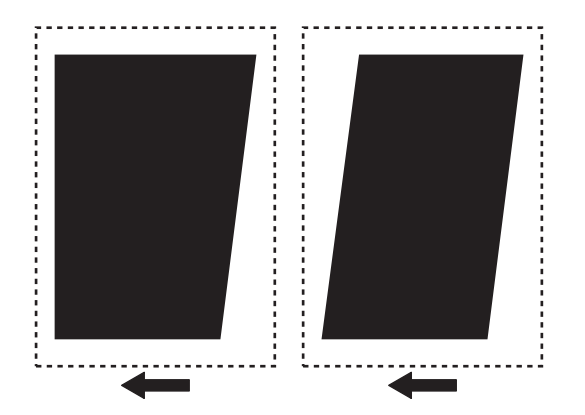

- 1. "Right Angle Adjustment (Slant Adjustment)" on page 381
- 2. "Light intensity adjustment " on page 386
- 3. "White Level Adjustment " on page 387
- 4. Check the image again. If a skew is occurring on the back side of the paper, contact the support department of the sales company.

### F. Paper Back Skew Correction (Trailing Edge on the Rear Side / Operator Side / Rear Side)

Correct skew with the following procedure if a skew occurs on trailing edge on the rear side / operator side / rear side (on the back side of paper).

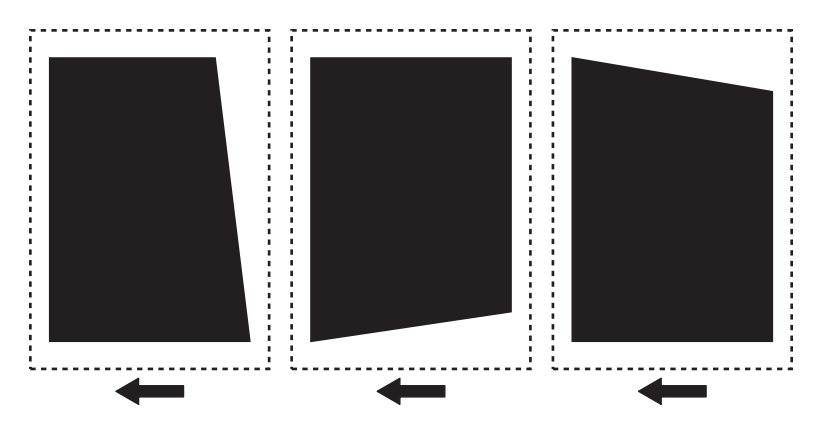

- 1. "Angle Correction (Front / Back)" on page 390
- 2. Check the image again. If a skew is occurring on the back side of the paper, contact the support department of the sales company.

# G. Edge Margin Adjustment after the Skew Adjustment (at Stream Scanning of the Originals)

When the leading edge / left edge margin of the image is out of the standard range after skew correction, adjust the leading edge / left edge margin using a test chart.

#### Reference: Standard value

- Leading edge: 4.0+1.5/-1.0 mm (front side, back side)
- Left edge: 2.5+/-1.5 mm (front side) / 2.5 + / -2.0 mm (back side)

#### 1. "Creating the Test Charts for Image Position Adjustment" on page 391

- 2. Adjust the leading edge margin of the image after skew correction in the following service modes.
  - FEEDER > ADJUST > ADJ-T1 (Front)
  - FEEDER > ADJUST > ADJ-T2 (Back)

#### NOTE:

- Amount of change per 1 setting value 0.1 mm
- Adjustment range -15 to 15

#### 3. Adjust the left edge margin of the image after skew correction in the following service modes.

- FEEDER > ADJUST > ADJ-L1 (Front)
- FEEDER > ADJUST > ADJ-L2 (Back)

#### NOTE:

- Amount of change per 1 setting value 0.1 mm
- Adjustment range -30 to 30

### Adjusting the Height

### Height Check Sheet Preparation or Creation

1. Prepare the check sheet used for height adjustment.

Height check sheet

#### NOTE:

Points to Note when Creating the Check Sheet

• Output with A4 (paper size) or LTR (paper size).

• Use plain paper 1 to 3 (64 to 105 g/m<sup>2</sup>) (Paper Type).

### Height Adjustment

#### **Checking the Height**

1. Check that the 2 Height Adjustment Bosses at the left front side and the left rear side are in contact with the Stream Reading Glass.

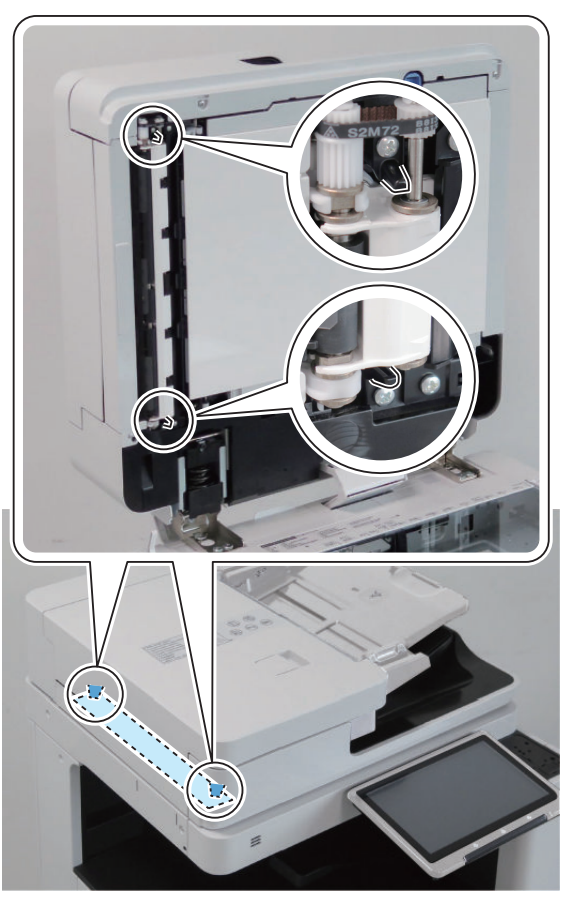

If they are not in contact, perform the height adjustment.
 If it cannot be visually checked, perform "Checking the Height of the Height Adjustment Boss".

#### Checking the Height of the Height Adjustment Boss

- 1. Put a sheet of paper on the place where the protrusions touch the Stream Reading Glass, and check whether there is any resistance of the paper when closing the ADF.
  - <The Left Front Side>

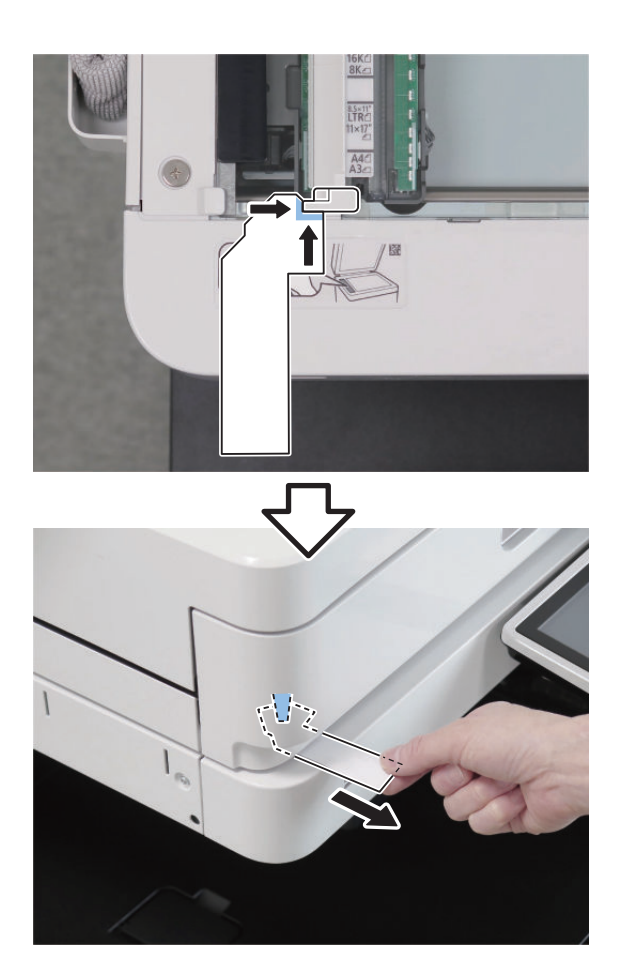

<The Left Rear Side>

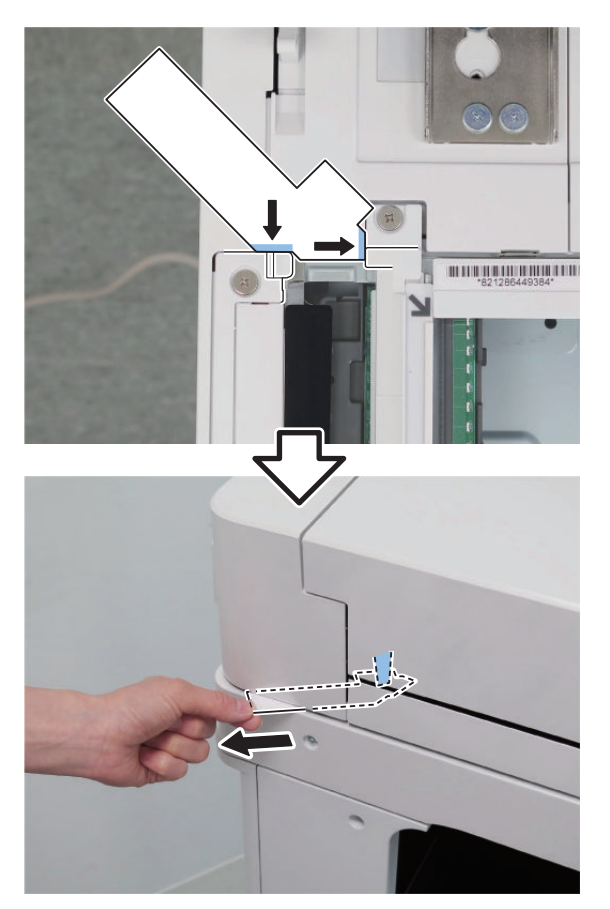

2. If there is no resistance, perform the height adjustment.

#### **Height Adjustment Procedure**

- 1. Adjust by turning the Fixation Screw on the upper side of Hinge.
  - If both front and rear side (or only front side) are not installed properly: Turn the Right Hinge Fixation Screw clockwise (black arrow) to correctly locate it at the front.

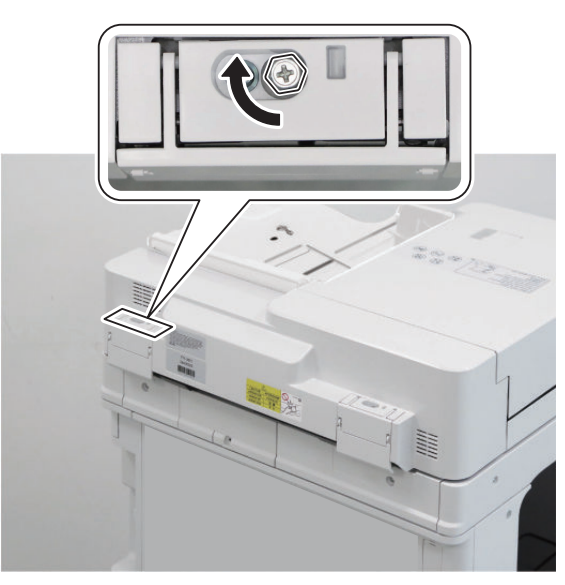

• If the rear side is not installed properly: Turn the Left Hinge Fixation Screw counterclockwise (white arrow).

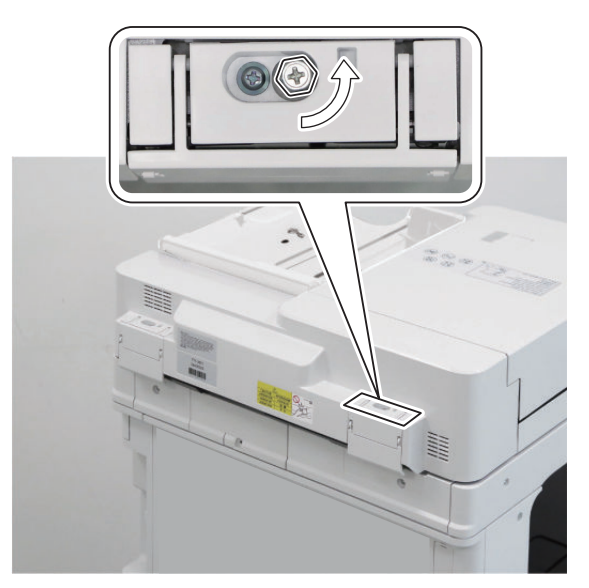

2. Open th ADF fully and close the ADF and then, Check the height again and see if it is at an appropriate height.

### Right Angle Adjustment (Slant Adjustment)

#### NOTE:

There are two adjustment methods: One for reading the front side (Scanner Unit on the Reader side) and another for reading the back side (Scanner Unit on the DADF side).

#### Adjustment of the Paper Front Reading

- 1. Prepare the test chart prepared below. "Creating the Test Charts for Image Position Adjustment" on page 391
- 2. Set the value of following service mode to "1". FEEDER > OPTION > SKW-SW
- 3. Place a test chart on the ADF and perform 1-sided copy.
- 4. Overlap the test chart and the A and B sections of the copied paper.

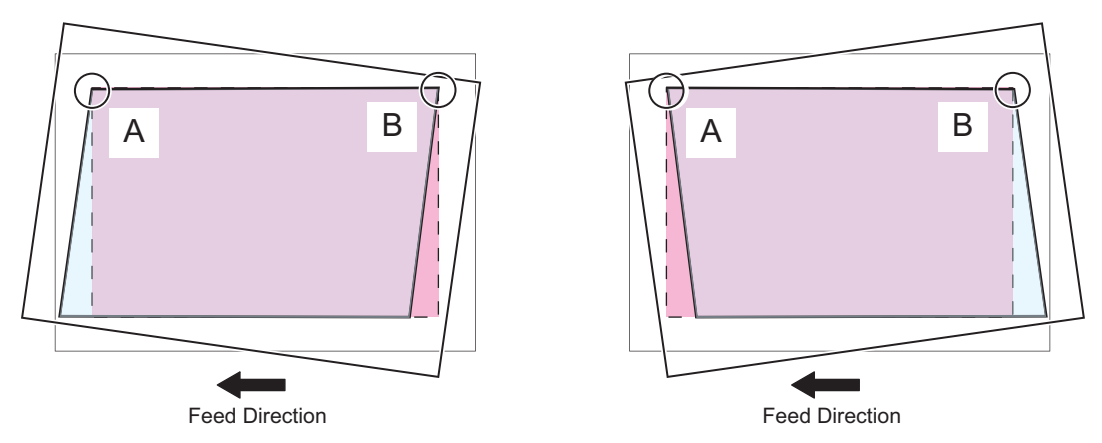

5. Measure the distance L between the test chart and the copied paper.

#### NOTE:

When the interval L is shifted to the left "+", and when the interval L is shifted to the right "-".

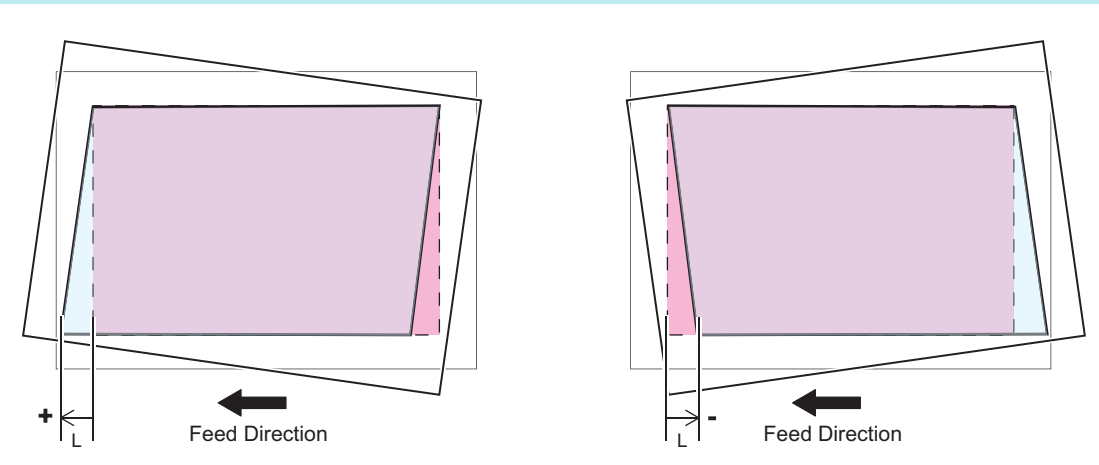

6. Open the Hinge cover, and remove the Hinge stopper.

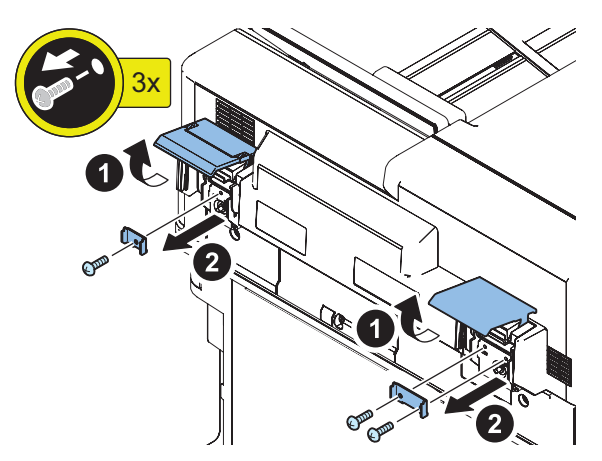

#### CAUTION:

After adjustment, be sure to install the Hinge Stoppers.

7. Loosen the 4 Knurled Screws at the front part of the Right and Left Hinge Unit.

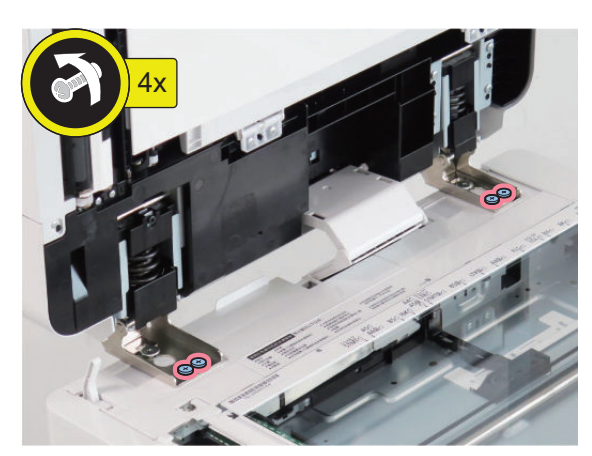

- 8. The fixing member is moved forward and backward by turning the screw by the value of the interval L between the test chart and the copied paper.
  - L>0 :Turn the screw counterclockwise.
  - L<0 :Turn the screw clockwise.

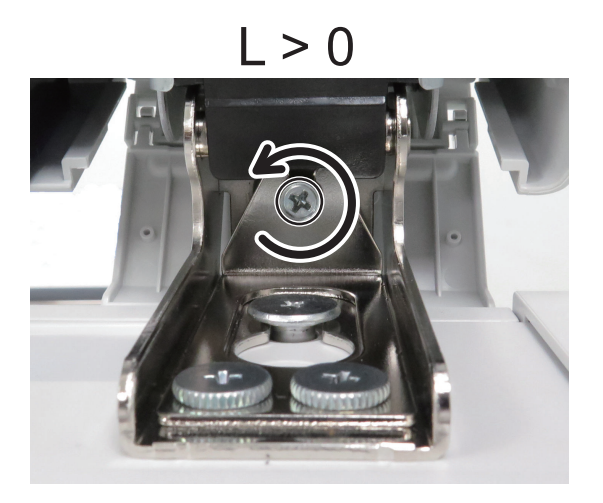

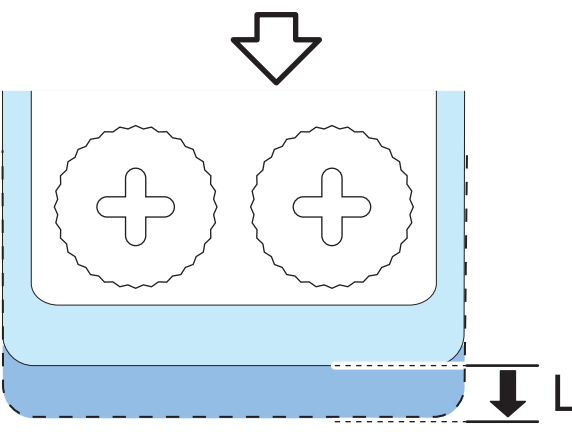

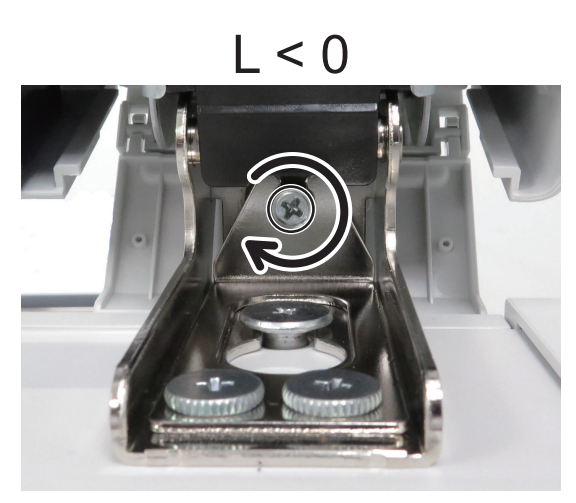

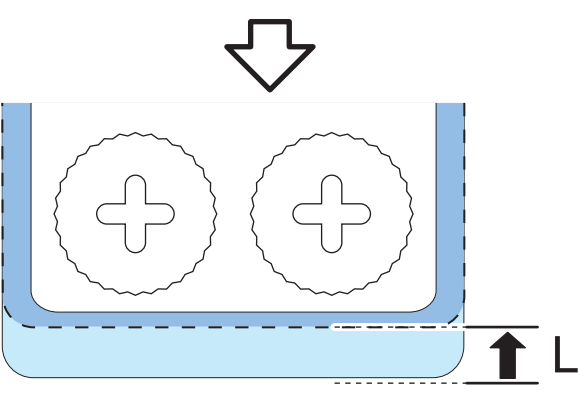

#### NOTE:

Paper Front Reading squareness adjustment can be fine-tuned using STRD-ANG. For fine adjustment using STRD-ANG, procedure 1 to 3 of the squareness adjustment amount display is performed. "Squareness adjustment amount display" on page 387

9. Tighten the 4 Knurled Screws.
### Adjustment of the Paper Back Reading

### 

- 1. Place a test chart facing down on the ADF and perform 2-sided copy.
- 2. Overlap the test chart and the A and B sections of the copied paper.

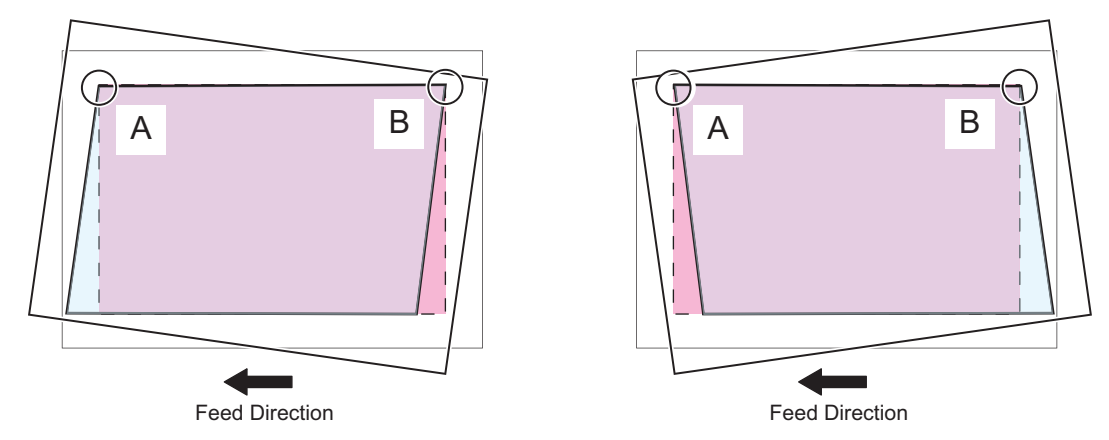

3. Measure the distance L between the test chart and the copied paper.

### NOTE:

When the interval L is shifted to the left "+", and when the interval L is shifted to the right "-".

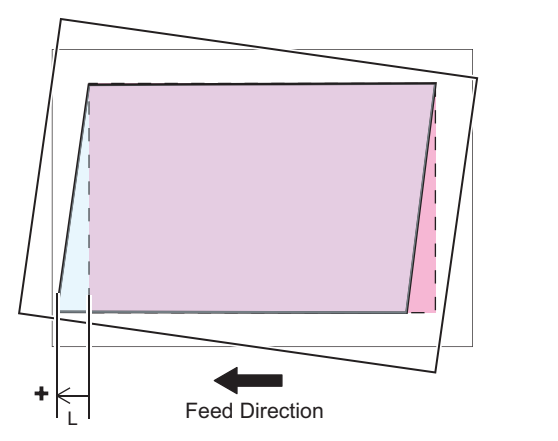

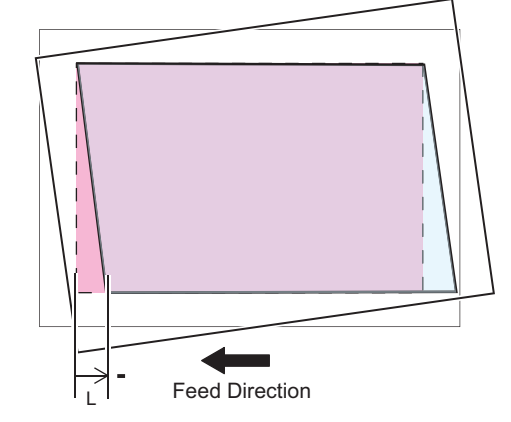

4. Open the Feeder Cover, and remove the Front Cover of the DADF.4 screws

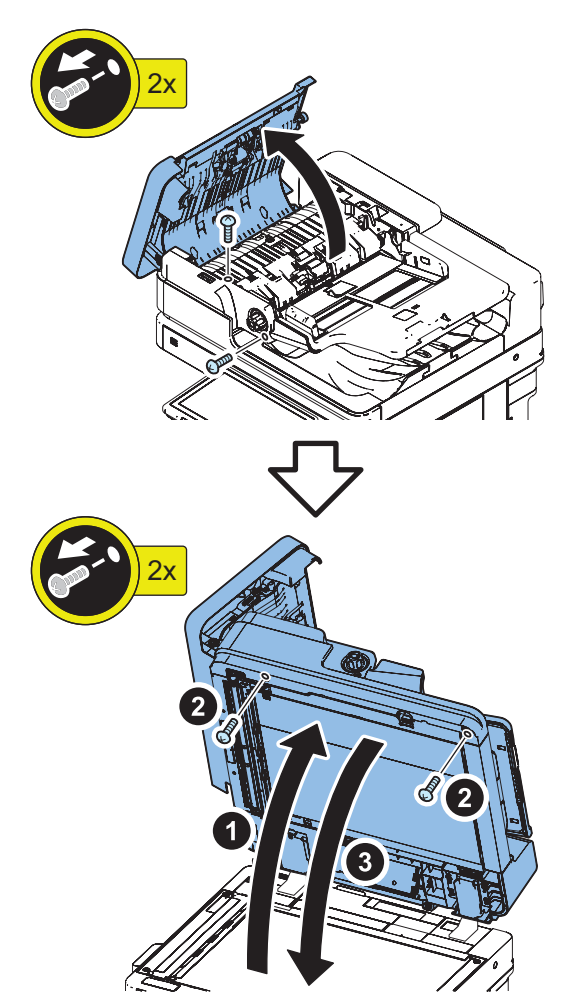

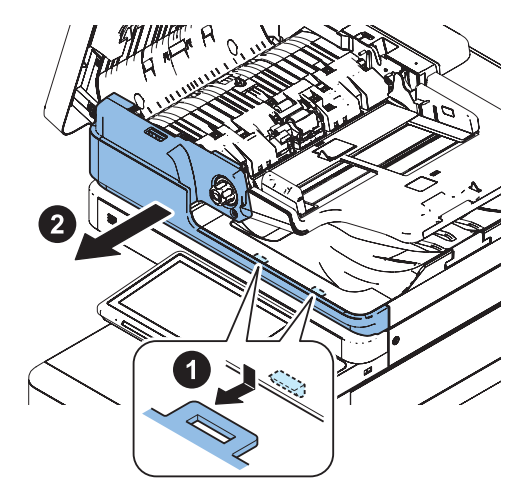

- 5. Loosen the adjustment screw. Adjust the position of the guide supporting the Scanner Unit.
  - L>0 : Move the Guide to the right side (white arrow).
  - L<0 : Move the Guide to the left side (black arrow).

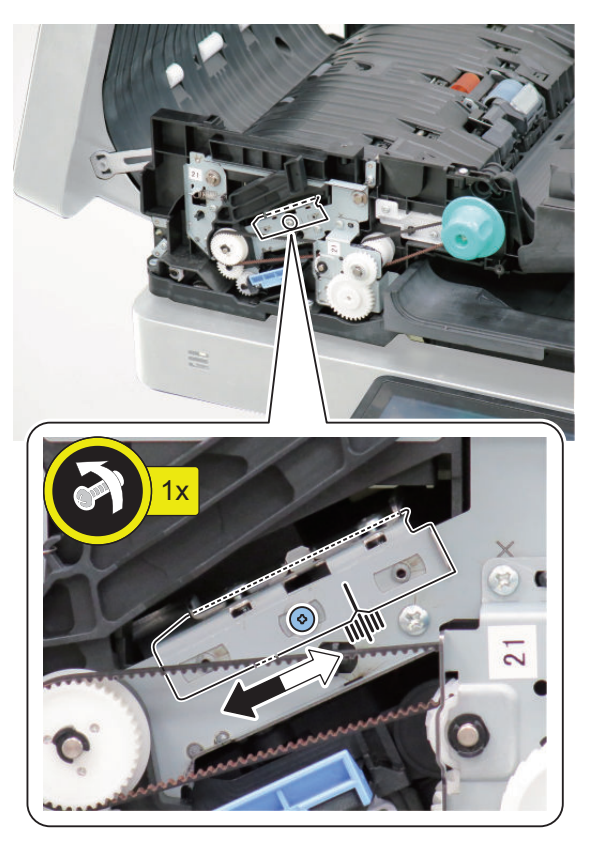

- 6. Tighten the adjustment screw.
- 7. Return the DADF Front Cover and the Feeder Cover to their original positions.
- Set the value of following service mode to "0". FEEDER > OPTION > SKW-SW

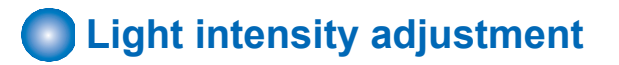

### NOTE:

- This mode automatically performs adjustment.
- If "NG" is displayed after executing this mode, check that PCB and each connector are properly connected.
- 1. Execute the following service mode with the ADF closed.

COPIER >FUNCTION >CCD > LMPADJ

# Stream reading adjustment (Auto adjustment of reading position during ADF reading)

### NOTE:

- Before performing the adjustment of the stream reading position, check that the 2 Height Adjustment Bosses at the front and rear side are in contact with the Stream Reading Glass and the White Plate is not placed on the Index Sheet.
- · If the DADF is opened during adjustment, perform the adjustment again.
- Write the adjusted value on the service label (behind the Reader Front Cover, Printer Front Cover or Maintenance Cover) (Adjustment results are reflected in COPIER > ADJUST > ADJ-XY > STRD-POS).
   COPIER > ADJUST > ADJ-XY > STRD-POS

### 1. Execute the following service mode.

COPIER > FUNCTION > INSTALL > STRD-POS

### NOTE:

When "NG" is displayed in this mode, execute "Squareness Adjustment (Tilt Adjustment)" described in the adjustment chapter of the service manual.

## Squareness adjustment amount display

Detect the amount of deviation of a surface squareness automatically after performing the stream reading position adjustment and display the number of revolutions of a surface squareness adjustment screw to be adjusted.

### CAUTION:

- · If the stream reading position adjustment is NG, do not perform this adjustment.
- If the height of the front and back sides of the ADF is misaligned, or if the result of STRD-POS is NG, this adjustment may cause the surface squareness to be misaligned.
- 1. After executing the service mode STRD-POS, the adjustment amount of the squareness is displayed in STRD-ANG.
  - COPIER > FUNCTION > INSTALL > STRD-POS
  - FEEDER > DISPLAY > STRD-ANG
- 2. Rotate the surface squareness adjustment screw of the ADF right hinge part according to the adjustment amount (minimum display unit 0.25 = driver rotation angle 90 degrees ), and perform the surface squareness adjustment (tilt adjustment) until the value fits in +-0.25.
  - Adjustment range: -5.0 to +5.0 rotation
  - Adjustment amount: 1 unit = 1 rotation of the driver (360 degrees)
  - Minus: Counterclockwise
  - Plus: Clockwise
- 3. Perform the stream reading position adjustment. Confirm that the value of STRD-ANG is within +-0.25 and that there is no deviation of the surface squareness.
  - COPIER > FUNCTION > INSTALL > STRD-POS
  - FEEDER > DISPLAY > STRD-ANG
- 4. Execute skew adjustment (front and back difference correction adjustment).
  - FEEDER > FUNCTION > ADJ-SKW

## White Level Adjustment

1. Place a sheet of blank A4 or LTR size paper on the Copyboard Glass and close the ADF.

### CAUTION:

When executing the white level adjustment using paper with smaller width, adjustment may not be executed properly.

- Execute the service mode item.
   COPIER > FUNCTION > CCD > DF-WLVL1
- 3. Remove the blank paper from the Copyboard Glass, and place it on the Document Pickup Tray of ADF.
- Execute the service mode item.
   COPIER > FUNCTION > CCD > DF-WLVL2
- 5. Place the blank paper on the Copyboard Glass again and close the ADF.
- 6. Execute the service mode item. COPIER > FUNCTION > CCD > DF-WLVL3
- 7. Remove the blank paper from the Copy Board Glass, and place it on the Document Pickup Tray of ADF.
- Execute the service mode item.
   COPIER > FUNCTION > CCD > DF-WLVL4

## Front/Back Side Difference Correction Adjustment

### NOTE:

When the following items are adjusted or replaced, the difference correction adjustment of the Front/Back Side Difference Correction Adjustment is performed.

- Front/Back Side Difference Correction Adjustment
- · Automatic Adjustment of the Stream Reading Position (Automatic Adjustment of the Reading Position at ADF Reading)
- Scanner Unit (Front/Back side)
- ADF

Front/Back Side Difference Correction Adjustment is performed by any of the following methods.

- 1. Automatic Front/Back Side Difference Correction Adjustment To automatically correct a front/back side differences by making a chart by hand.
- 2. Manual Front/Back Side Difference Correction Adjustment (Manual Back Side Position Adjustment) Print a single-sided grid chart and manually adjust the image position on the back side.

## Automatic Front/Back Side Difference Correction Adjustment

### NOTE:

If the chart in the following state is used, skew detection may not be possible and correction may not be possible.

- The painted part is not long enough.
- The painted part is chipped.
- · The color is light.
- The edges are not painted.
- · Broken/torn/chipped.
- · Translucent, thin paper manuscript is used.
- The area painted black is not dry enough.
- 1. Use a chart of a service parts of a Automatic Front/Back Side Difference Correction Adjustment, or using A4 or LTR paper, the leading edge and the side edge of the front/back side in the feeding direction are painted black with magic, and a chart for Automatic Front/Back Side Difference Correction Adjustment is prepared.

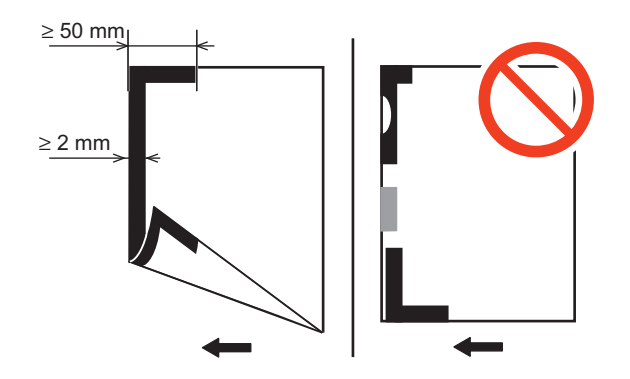

### 2. Set the value of the service mode to "0" below.

• FEEDER > ADJUST > ADJ-T2/L2/ROT2 = 0

### NOTE:

- The ADJ-T2/L2/ROT2 is an item for manually fine-adjusting the skew in the case that a deviation remains in the position of the back image to which the skew is automatically corrected after the Automatic Front/Back Side Difference Correction Adjustment.
- "0" is the value at the time of shipment from the factory. By resetting to the initial state, there is no unintended deviation due to manual correction with respect to the back surface image in which skew correction is automatically performed, so that a constant accuracy is guaranteed.
- 3. Set the document tray so that the black-painted portion becomes the leading edge in the feeding direction.
- 4. Automatic Front/Back Side Difference Correction Adjustment is performed in the following service mode.
  - FEEDER > FUNCTION > ADJ-SKW

### NOTE:

If "NG" is displayed after executing this mode, execute "Right Angle Adjustment (Slant Adjustment)" on the service manual.

- 5. Write the adjusted values below on the service label (behind the Reader Front Cover, Printer Front Cover or Maintenance Cover).
  - FEEDER > ADJUST > ADJ-DT
  - FEEDER > ADJUST > ADJ-DL
  - FEEDER > ADJUST > ADJ-DROT

## Manual Front/Back Side Difference Correction Adjustment (Manual Back Side Position Adjustment)

- 1. Use A4 or LTR paper and set the service modes as follows. Print the test chart of the Manual Front/Back Side Difference Correction Adjustment (Manual Back Side Position Adjustment).
  - COPIER > TEST > PG > TYPE = 1 or 6
  - COPIER > TEST > PG > PG-PICK = To set the Pickup Cassette for test print output.

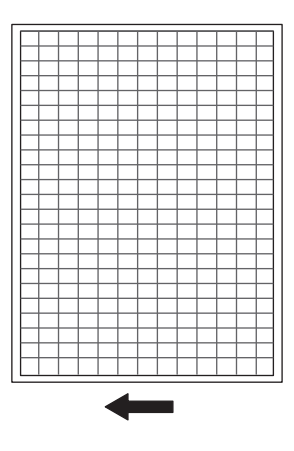

#### NOTE:

Pressing "i" (Information Button) displays the TYPE number.

2. Write the angle of the document and the arrow indicating the ADF feeding direction .

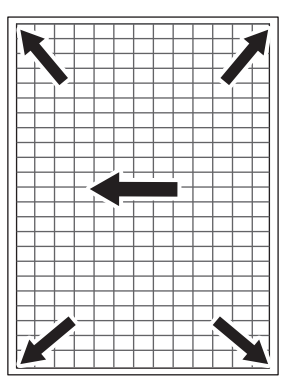

3. Manual Front/Back Side Difference Correction Adjustment (Manual Back Side Position Adjustment) chart is set and printed on the document tray so that the print surface thereof becomes the back side.

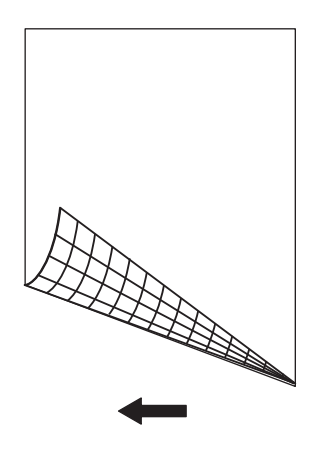

### 4. Manually adjust an image according to the state of a printed image.

Refer to the following Service Manual

- Adjustment > Original Feed System (Single Pass ADF) > Skew Adjustment (at Stream Scanning of Originals) > F. Paper Back Skew Correction (Trailing Edge on the Rear Side / Operator Side / Rear Side)
- Adjustment > Original Feed System (Single Pass ADF) > Skew Adjustment (at Stream Scanning of Originals) > G. Edge Margin Adjustment after the Skew Adjustment (at Stream Scanning of the Originals)

## Parallelogram Correction

Perform parallelogram correction if a scanned image is parallelogram-shaped.

### 1. Correct the parallelogram in the following service modes.

- FEEDER > ADJUST > ADJ-PAR1 (Front)
- FEEDER > ADJUST > ADJ-PAR2 (Back)

### NOTE:

- As the value is increased by 1, the image is corrected clockwise by 0.01 degree.
- As the value is decreased by 1, the image is corrected counterclockwise by 0.01 degree.

## Angle Correction (Front / Back)

If the trailing edge of the scanned image is missing, perform angle correction.

### 1. Correct the amount of rotation in the following service modes.

- FEEDER > ADJUST > ADJ-ROT1 (Front)
- FEEDER > ADJUST > ADJ-ROT2 (Back)

#### NOTE:

- As the value is increased by 1, the image is corrected clockwise by 0.01 degree.
- As the value is decreased by 1, the image is corrected counterclockwise by 0.01 degree.

## Image Position Adjustment (at Stream Scanning of Originals)

Adjust the image position of the side / leading edge using a test chart.

## Creating the Test Charts for Image Position Adjustment

### CAUTION:

Create the test charts for image position adjustment after completing adjustments on the printer side.

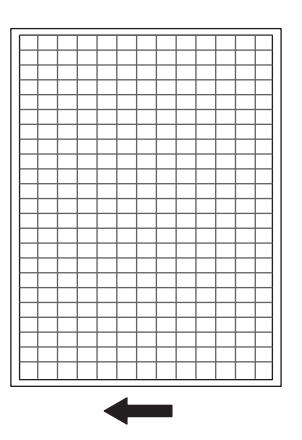

1. After setting the service modes as follows, press the Start key to output the test chart.

- COPIER > TEST > PG > TYPE = 6
- COPIER > TEST > PG > PG-PICK = To set the Pickup Cassette for test print output.

### NOTE:

- If the specified test chart cannot be output, draw a test chart on A3 or LDR paper with a rectangle whose four corners are 10
  mm smaller than the paper.
- To draw characters and marks so that you can see the direction of the copied image.

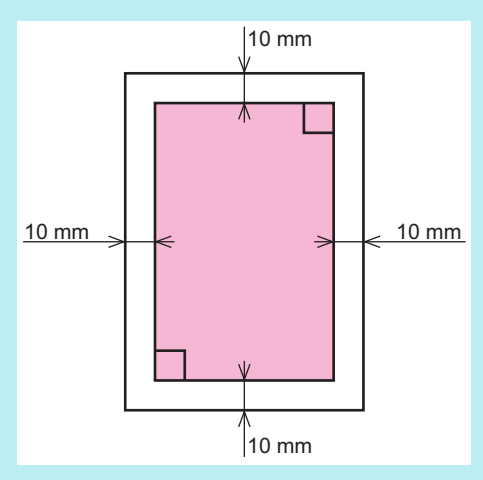

## Side Registration Adjustment

### NOTE:

There are two adjustment methods: One for reading the front side (Scanner Unit on the Reader side) and another for reading the back side (Scanner Unit on the ADF side).

### Adjustment of the Paper Front Reading

- 1. Prepare a test chart created below. "Creating the Test Charts for Image Position Adjustment" on page 391
- Set the following service mode to "1". FEEDER > OPTION > SKW-SW
- 3. Place a test chart on the ADF and perform 1-sided copy.
- 4. Overlay the copied paper onto the test chart.
- 5. Check whether the rear side of the copied image is within the standard.
  - Standard: A =< 1 mm

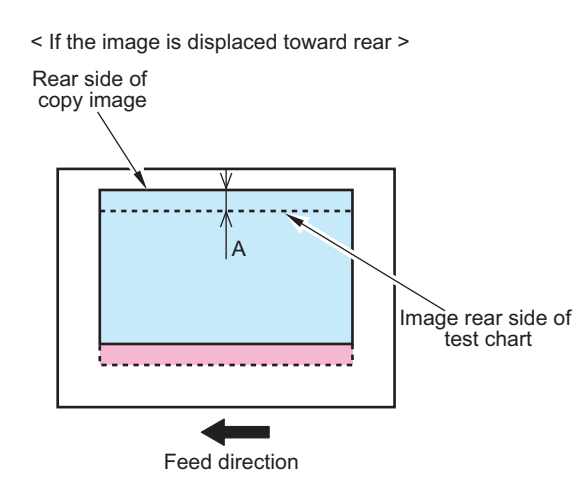

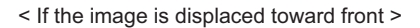

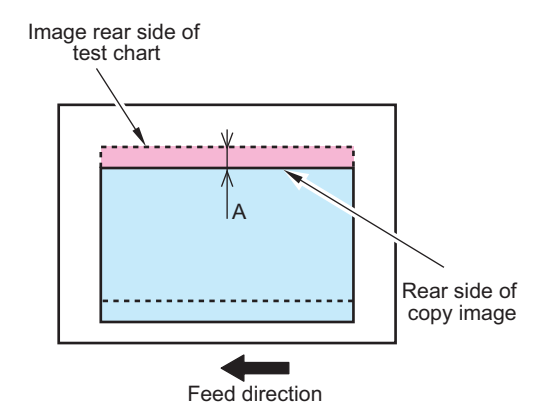

 If it is not within the standard range, adjust the image position in the following service mode. COPIER > ADJUST > ADJ-XY > ADJ-Y-DF

### NOTE:

- If the copied image is displaced toward the rear side: Decrease the value (the image moves toward the front side)
- If the copied image is displaced toward the front side: Increase the value (the image moves toward the rear side)
- Amount of change per 1 setting value 0.1 mm
- Adjustment range -35 to 35
- 7. Copy the test chart again, and check that the image is within the ranges of the standard.
- 8. Write down the adjusted value in the service label (on the back of the Reader front cover back or Printer front cover).

### Adjustment of the Paper Back Reading

### 

- 1. Place a test chart facing down on the ADF and perform 2-sided copy.
- 2. Overlay the copied paper onto the test chart.
- 3. Check whether the rear side of the copied image is within the standard.

### Standard: A =< 2.0mm</li>

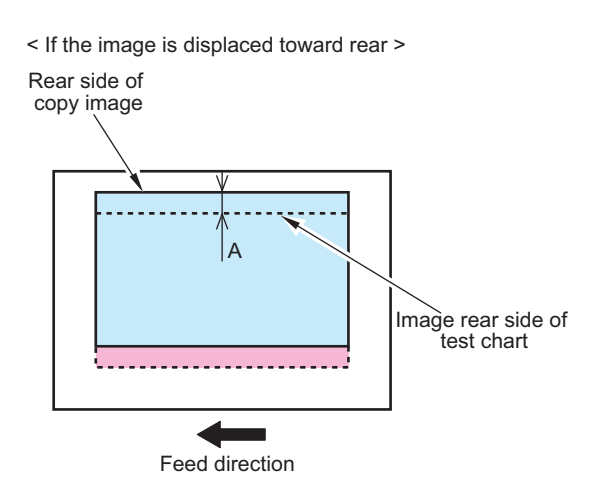

< If the image is displaced toward front >

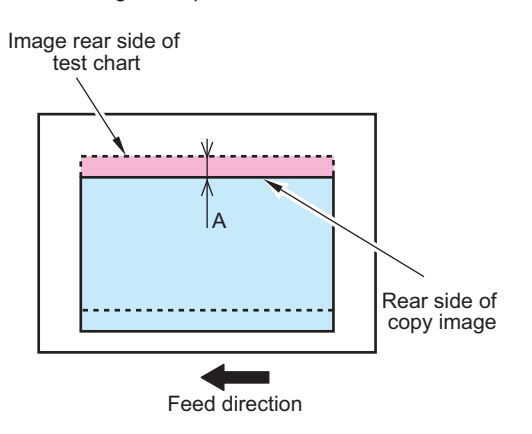

4. If it is not within the standard range, adjust the image position in the following service mode. COPIER > ADJUST > ADJ-XY > ADJY-DF2

### NOTE:

- If the copied image is displaced toward the rear side: Decrease the value (the image moves toward the front side)
- If the copied image is displaced toward the front side: Increase the value (the image moves toward the rear side)
- · Amount of change per 1 setting value 0.1 mm
- Adjustment range -35 to 35
- 5. Copy the test chart again, and check that the image is within the ranges of the standard.
- 6. Write down the adjusted value in the service label (on the back of the Reader front cover back or Printer front cover).
- 7. Set the following service mode to "0".
- FEEDER > OPTION > SKW-SW

## Leading Edge Margin Adjustment

### NOTE:

There are two adjustment methods: One for reading the front side (Scanner Unit on the Reader side) and another for reading the back side (Scanner Unit on the ADF side).

### Adjustment of the Paper Front Reading

### 

- 1. Prepare a test chart created below. "Creating the Test Charts for Image Position Adjustment" on page 391
- Set the following service mode to "1". FEEDER > OPTION > SKW-SW
- 3. Place a test chart on the ADF and perform 1-sided copy.
- 4. Overlay the copied paper onto the test chart.
- 5. Check that the leading edge of the copied image is within the standard range.
  - Standard: A =< 1 mm</li>

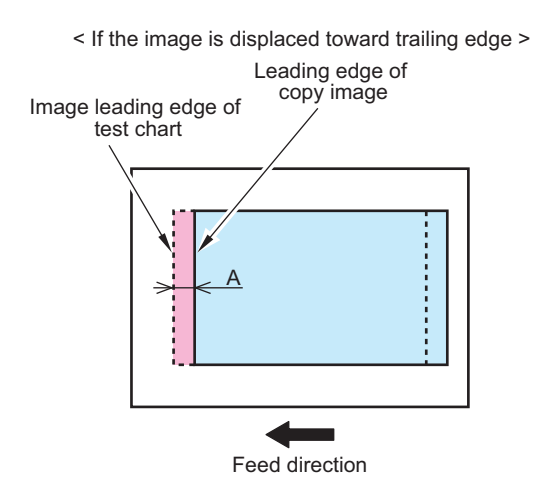

< If the image is displaced toward leading edge >

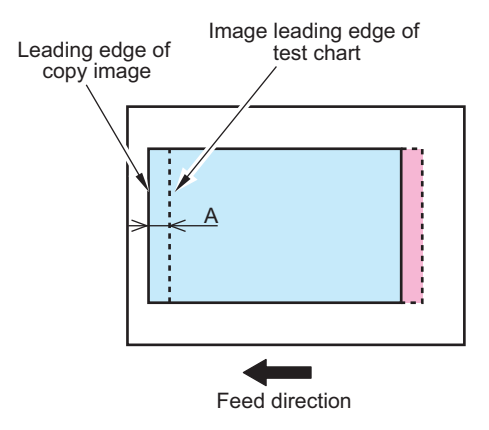

6. If it is not within the standard range, adjust the image position in the following service mode.

FEEDER > ADJUST > DOCST

• If the copied image is displaced toward the trailing edge: Increase the value (move the image toward the leading edge)

• If the copied image is displaced toward the leading edge: Decrease the value (move the image toward the trailing edge) Amount of change per 1 setting value 0.1 mm

Adjustment range -50 to 50

- 7. Copy the test chart again, and check that the image is within the ranges of the standard.
- 8. Write down the adjusted value in the service label (on the back of the Reader front cover back or Printer front cover).

### Adjustment of the Paper Back Reading

### 

- 1. Place a test chart facing down on the ADF and perform 2-sided copy.
- 2. Overlay the copied paper onto the test chart.
- 3. Check that the leading edge of the copied image is within the standard range.
  - Standard: A =< 1.5mm</li>

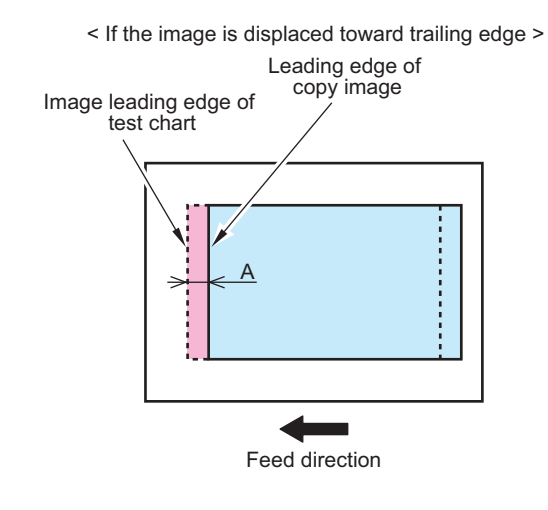

< If the image is displaced toward leading edge >

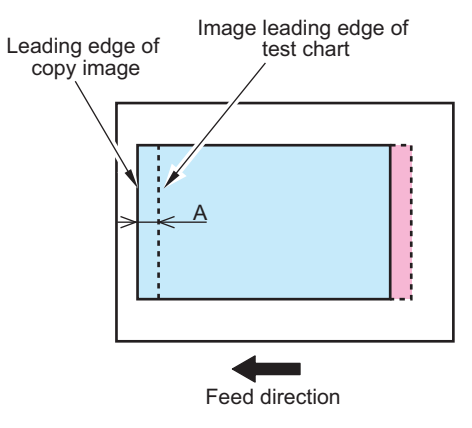

4. If it is not within the standard range, adjust the image position in the following service mode.

FEEDER > ADJUST > DOCST2

If the copied image is displaced toward the trailing edge: Increase the value (move the image toward the leading edge)
If the copied image is displaced toward the leading edge: Decrease the value (move the image toward the trailing edge)

Amount of change per 1 setting value 0.1 mm Adjustment range -50 to 50

- 5. Copy the test chart again, and check that the image is within the ranges of the standard.
- 6. Write down the adjusted value in the service label (on the back of the Reader front cover back or Printer front cover).
- Set the following service mode to "0". FEEDER > OPTION > SKW-SW

## Magnification Ratio Adjustment

### NOTE:

- There are two adjustment methods: One for Paper Front Reading (Scanner Unit on the Reader side), and the other for Paper Back Reading (Scanner Unit on the DADF side).
- This adjustment is performed by comparing the images printed with the stream reading and the copyboard reading.

### Magnification ratio adjustment flow

If it is not within the standard range, perform the adjustments "For plain/thin paper" and "For heavy paper".

### NOTE:

• When checking with a copied image, adjust the magnification ratio of the printer in advance in PG.

\*1: Since LA-SPEED adjusts the speed of the Feed Motor, the magnification ratio of both front and back sides will be changed. After changing LA-SPEED, perform the following adjustments.

- FEEDER > ADJUST > LA-SPD2
- FEEDER > ADJUST > LA-SPDT1
- FEEDER > ADJUST > LA-SPDT2

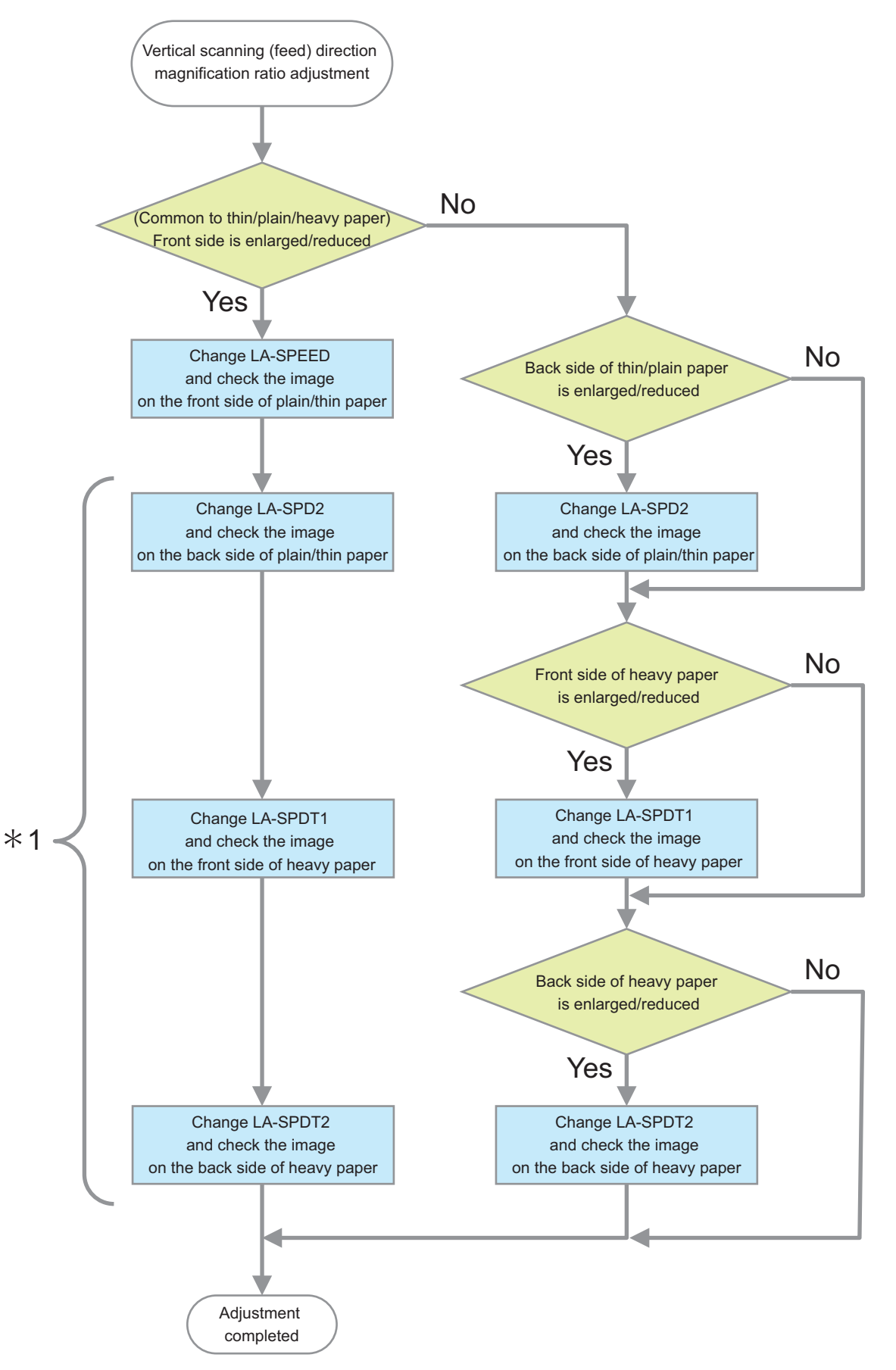

### Adjustment of the Paper Front Reading (For plain/thin or heavy paper)

- 1. Place a test chart on the Copyboard Glass of the connected device, and make a print. This is called Print 1.
- 2. Place a test chart on the Document Pickup Tray, and make a 1-sided print. This is called Print 2.
- 3. Overlay the Print 2 onto the Print 1.
- 4. Check if the trailing edge of the image on the Print 2 is within the standard range. Standard:  $A \le 1 \text{ mm}$

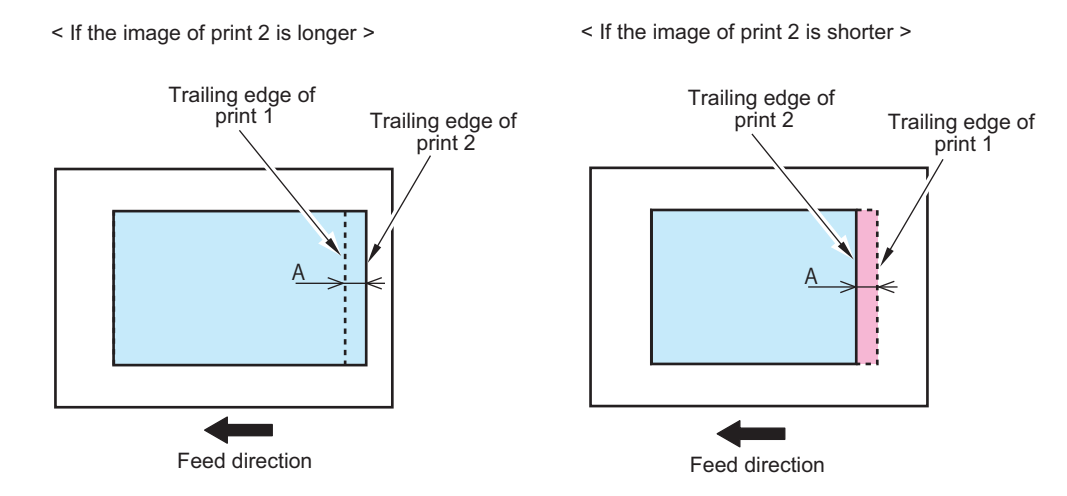

### 5. If it is not within the standard range, make adjustments with the following service modes.

### For plain/thin paper

FEEDER > ADJUST > LA-SPEED

- If the image on the Print 2 is longer: Increase the numeric value (i.e., make the stream reading speed "faster")
- If the image on the Print 2 is shorter: Decrease the numeric value (i.e., make the stream reading speed "slower")
- Amount of change per unit: 0.1%
- Adjustment range: -30 to +30

### For heavy paper

### CAUTION:

When feeding heavy paper, make sure to enter a correct adjustment value as it affects the image (expansion/contraction).

- Enter the LA-SPDT1 value recorded on the service label (on the back of the Reader Front Cover or the Printer Front Cover).
- In case an adjustment is made, check the LA-SPDT1 value with the following service mode and record it on the service label (on the back of the Reader Front Cover or the Printer Front Cover).
   FEEDER > ADJUST > LA-SPDT1
- If the image on the Print 2 is longer: Increase the numeric value
- If the image on the Print 2 is shorter: Decrease the numeric value
- Amount of change per unit: 0.01%

### NOTE:

Example: For A3 original [420 mm], the image is shortened by 0.042 mm as the numeric value is increased by 1.

- · Adjustment range: -200 to +200
- 6. Make a print with the test chart again, and check that the image is within the standard range.

### • Adjustment of the Paper Back Reading (For plain/thin or heavy paper)

- 1. Place a test chart on the Copyboard Glass of the connected device, and make a print. This is called Print 1.
- 2. Place a test chart facing down on the Document Pickup Tray, and make a 2-sided print. This is called Print 2.

3. Overlay the Print 2 onto the Print 1.

### 4. Check if the trailing edge of the image on the Print 2 is within the standard range.

Standard: A ≤ 1 mm

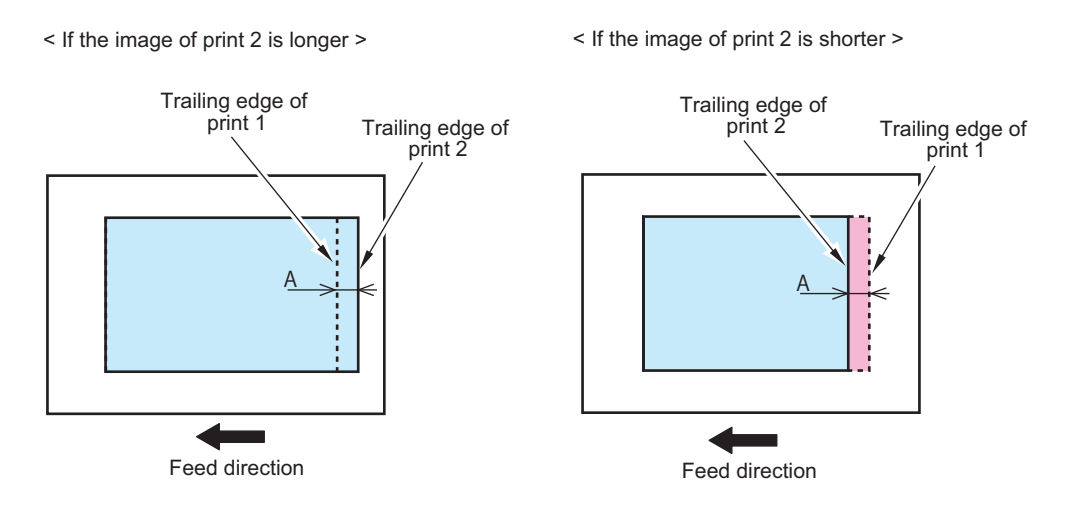

5. If it is not within the standard range, make adjustments with the following service modes.

### For plain/thin paper

- If the image on the Print 2 is longer: Increase the numeric value (i.e., make the length of the image in the vertical scanning direction shorter)
- If the image on the Print 2 is shorter: Decrease the numeric value (i.e., make the length of the image in the vertical scanning direction longer)
- Amount of change per unit: 0.01%
- Adjustment range: -200 to +200

FEEDER > ADJUST > LA-SPD2

### For heavy paper

### CAUTION:

When feeding heavy paper, make sure to enter a correct adjustment value as it affects the image (expansion/contraction).

- Enter the LA-SPDT2 value recorded on the service label (on the back of the Reader Front Cover or the Printer Front Cover).
- In case an adjustment is made, check the LA-SPDT2 value with the following service mode and record it on the service label (on the back of the Reader Front Cover or the Printer Front Cover).
   FEEDER > ADJUST > LA-SPDT2
- · If the image on the Print 2 is longer: Increase the numeric value
- If the image on the Print 2 is shorter: Decrease the numeric value
- Amount of change per unit: 0.01%

### NOTE:

Example: For A3 original [420 mm], the image is shortened by 0.042 mm as the numeric value is increased by 1.

• Adjustment range: -200 to +200

### 6. Make a print with the test chart again, and check that the image is within the standard range.

## Other Adjustments

## Eased Angle Guide (Opening Angle of 90 Degrees)

Change the opening angle of the ADF from 70 degrees to 90 degrees.

### NOTE:

Some operation become easier by making the DADF opening angle wider.

### 

- 1. Open the Hinge cover, and remove the Hinge stopper.
  - · 3 Screws

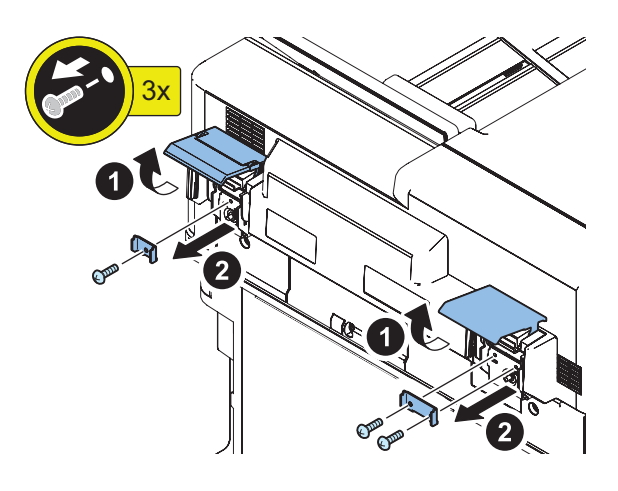

### CAUTION:

After adjustment, be sure to install the Hinge Stoppers.

## Paper Tray Width Adjustment

When the following symptom occurs, adjust the paper tray width.

- The originals do not fit in the default paper tray width.
- The originals are placed at an angle.

### • Preparation

1. "Removing the Document Tray" on page 268

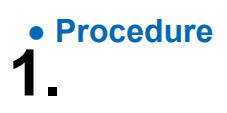

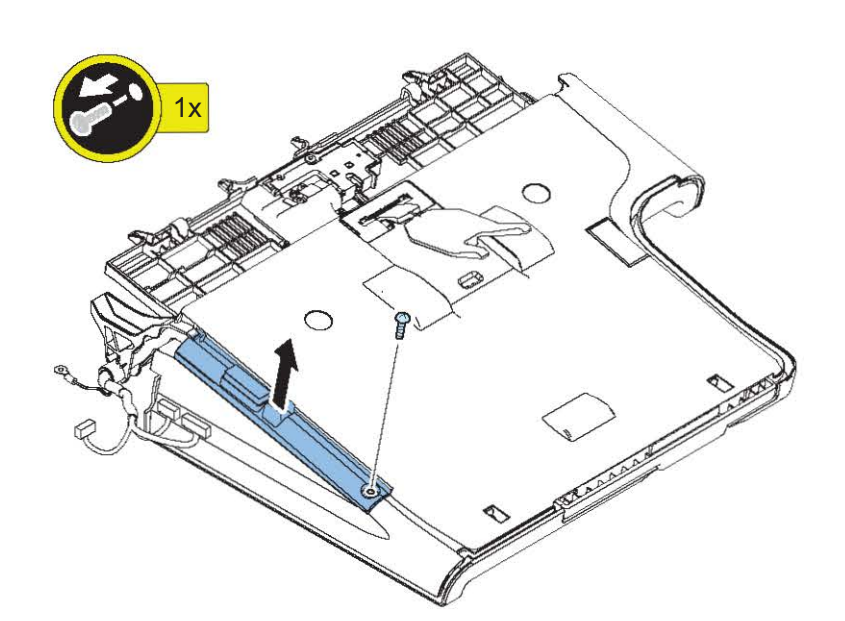

2.

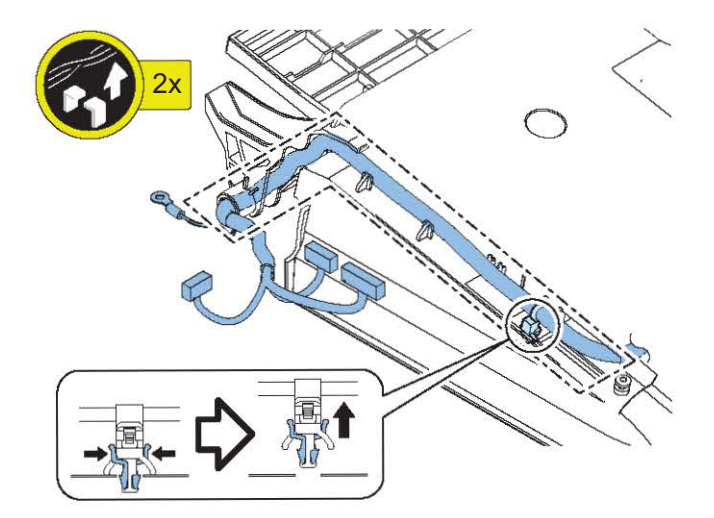

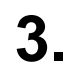

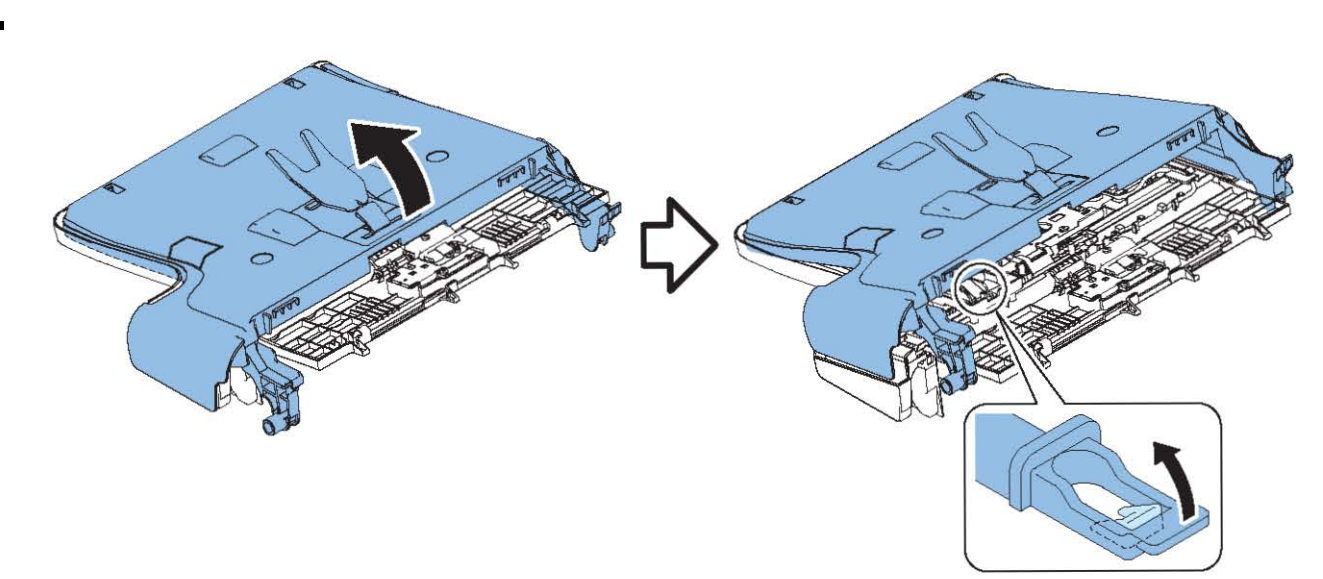

6. Adjustment

5.

6.

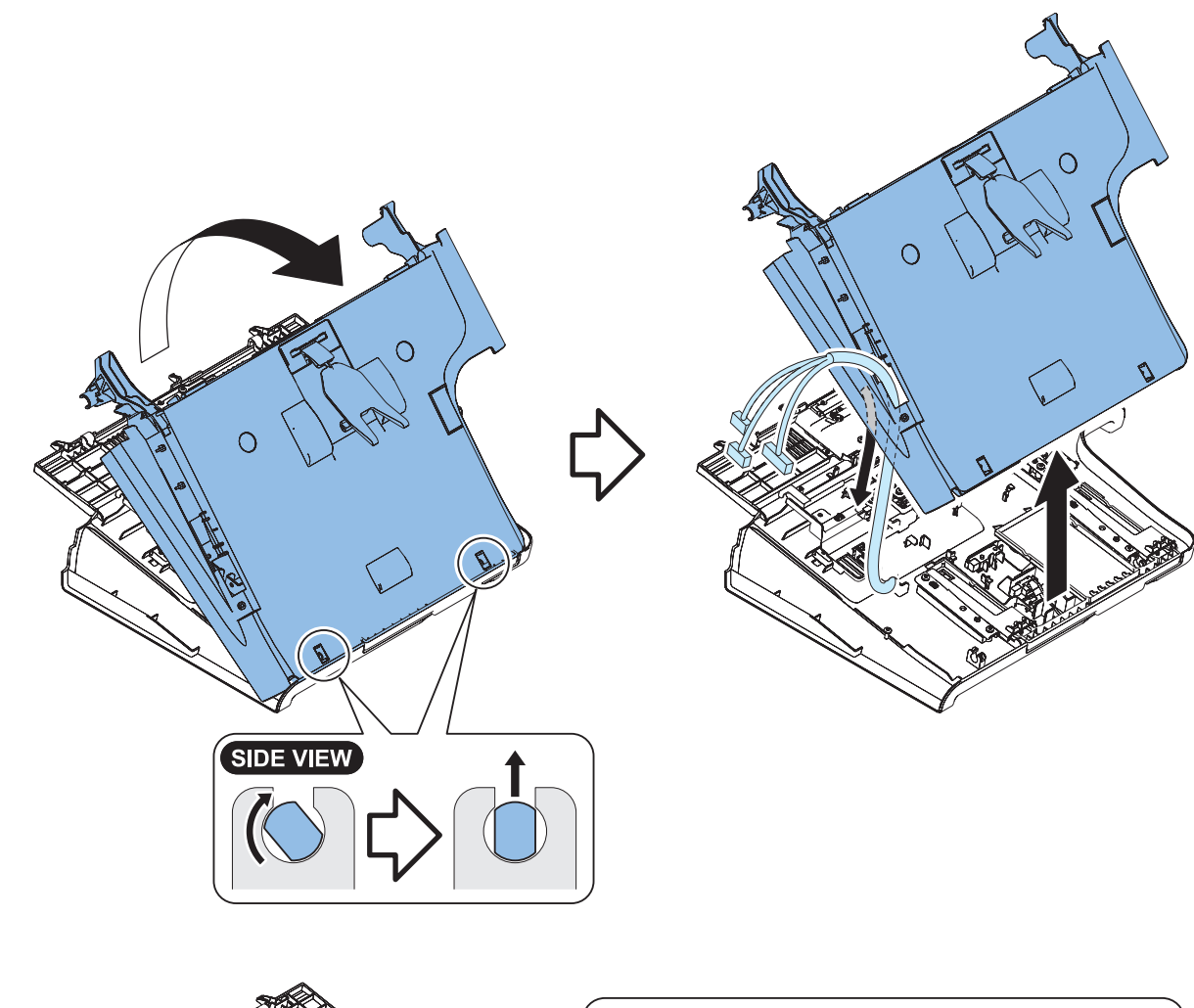

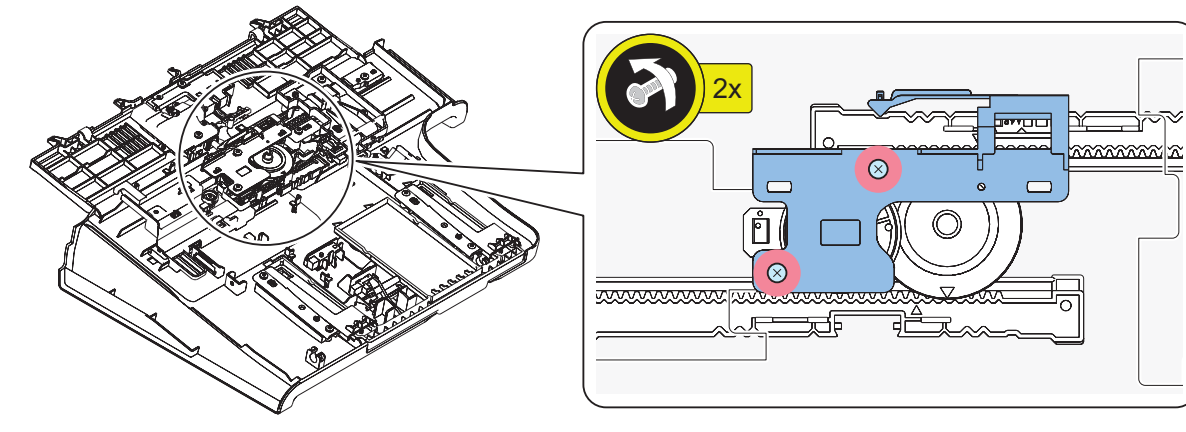

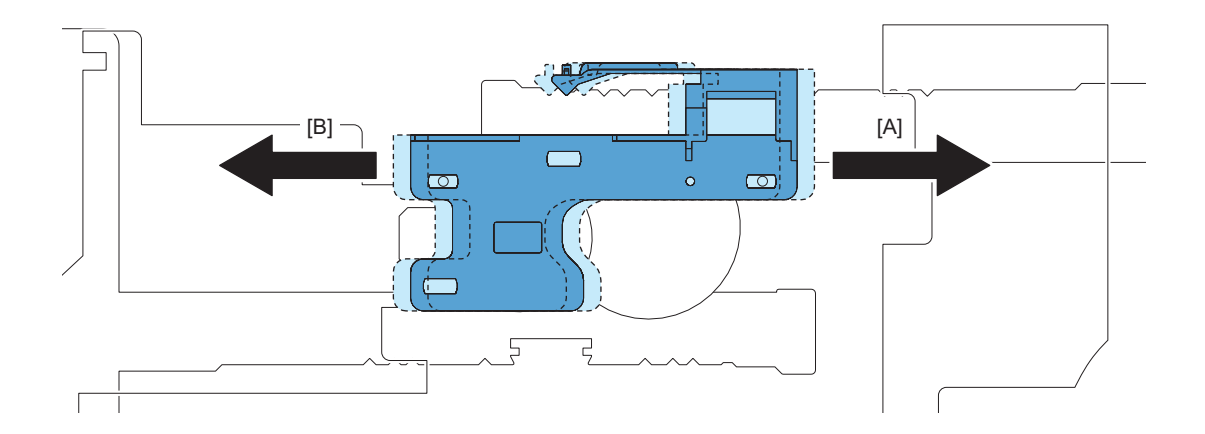

- [A] Broadens paper width.
- [B] Narrows paper width.

## CAUTION:

Paper width is changed for all paper sizes. Adjustable maximum paper width is 297mm (A3).

Adjustment of the White Plate

□ 1.

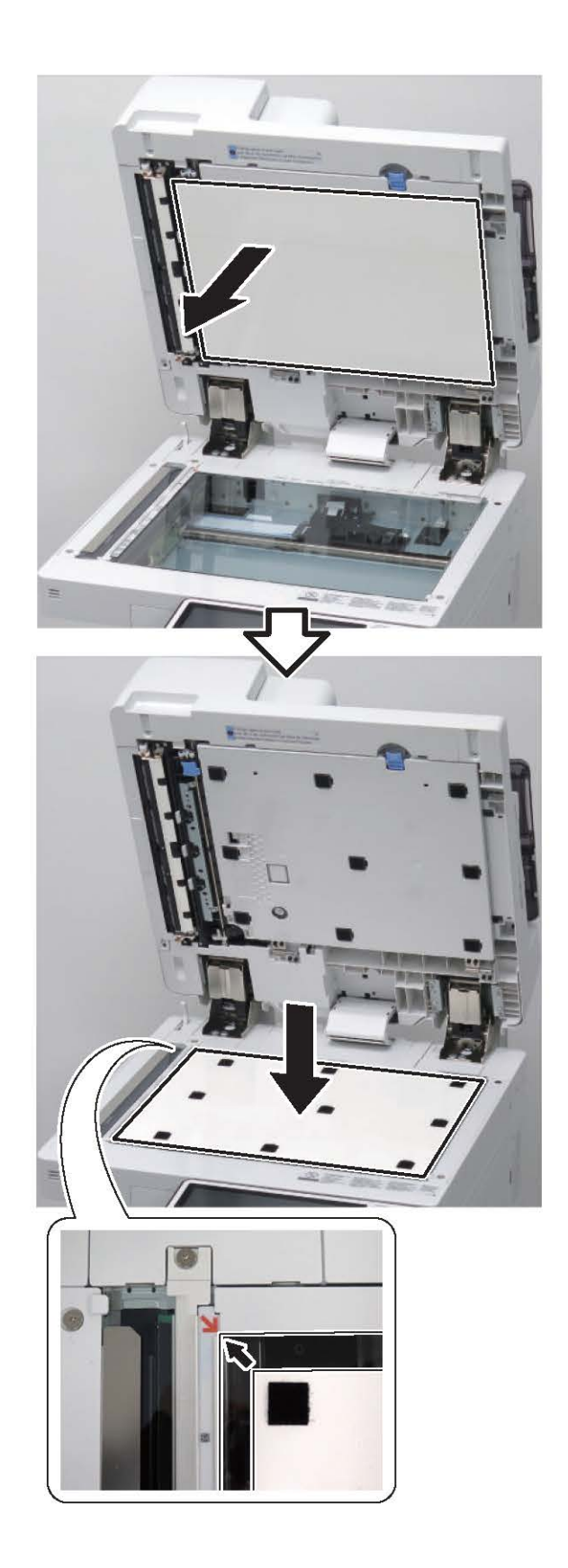

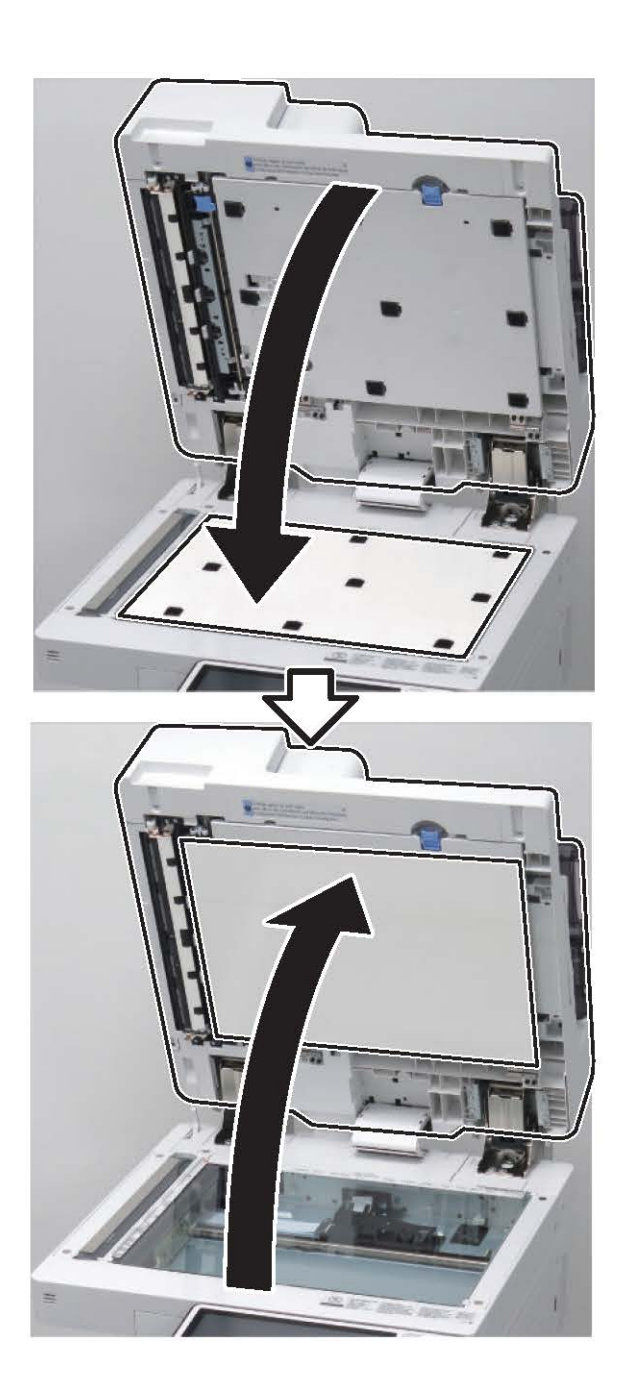

### CAUTION:

□ 3.

If the White Plate is pressed downward, it is placed on the Index Sheet, so be sure to press it upward.

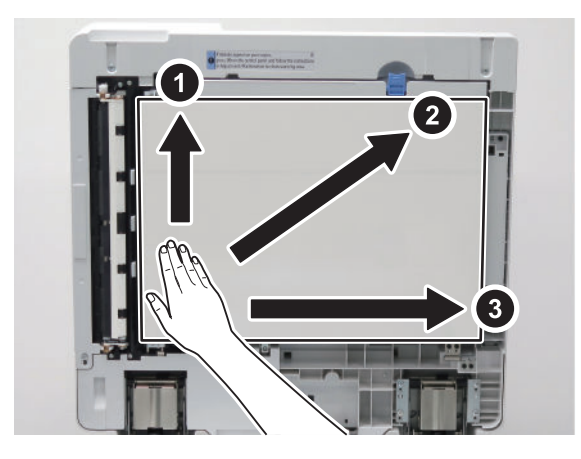

## 4.

### NOTE:

- Be sure that there is no gap (for reference, 0.3 mm or less) between the White Plate and the Index Sheet.Check that the White Plate is not placed on the Index Sheet.

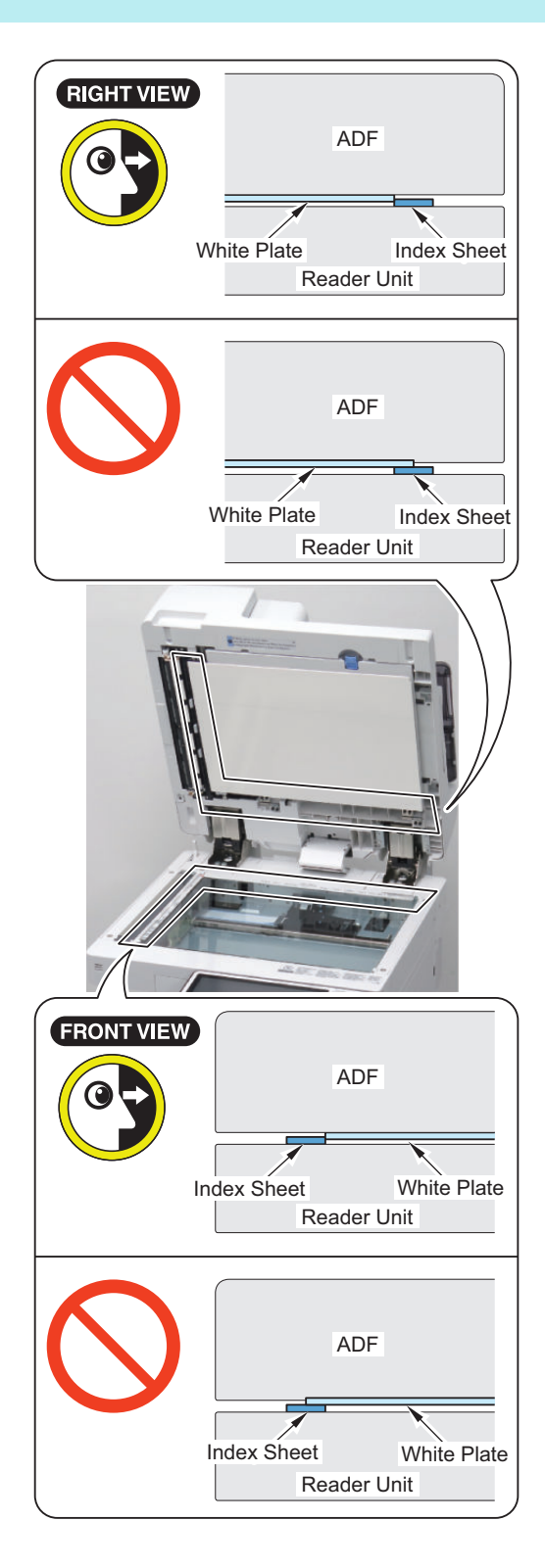

## **Original Feed System (Reversal DADF)**

## Adjustment After Replacing the Parts

In case of removing the parts as shown below, adjust the following item.

| Parts to Replace    | Reference                                                            |
|---------------------|----------------------------------------------------------------------|
| ADF                 | "Adjusting the Height" on page 409                                   |
|                     | "Adjusting the Perpendicularity" on page 413                         |
|                     | "Adjusting the Reading Position" on page 417                         |
|                     | "Adjusting the Magnification (Sub Scanning Direction)" on page 418   |
|                     | "Adjusting the Image Position (Main Scanning Direction)" on page 419 |
|                     | "Adjusting the Image Position (Sub Scanning Direction)" on page 421  |
|                     | "Adjusting the White Level" on page 423                              |
| Motor/Other rollers | "Adjusting the Magnification (Sub Scanning Direction)" on page 418   |

## Overview of Adjustment

The ADF has the following adjustment items. The following is the order of adjustment.

| No. | Adjustment Items                                       |
|-----|--------------------------------------------------------|
| 1   | Adjusting the Height                                   |
| 2   | Adjusting the Perpendicularity                         |
| 3   | Adjusting the Reading Position                         |
| 4   | Adjusting the Magnification (Sub Scanning Direction)   |
| 5   | Adjusting the Image Position (Main Scanning Direction) |
| 6   | Adjusting the Image Position (Sub Scanning Direction)  |
| 7   | Adjusting the White Level                              |

## Creating the Test Charts for Image Position Adjustment

### CAUTION:

Create the test charts for image position adjustment after completing adjustments on the printer side.

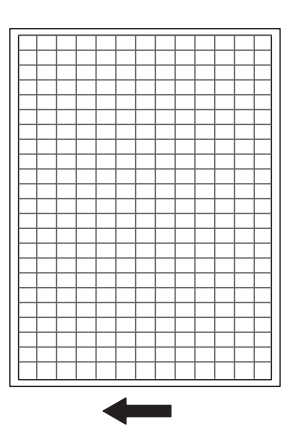

- 1. After setting the service modes as follows, press the Start key to output the test chart.
  - COPIER > TEST > PG > TYPE = 6
  - COPIER > TEST > PG > PG-PICK = To set the Pickup Cassette for test print output.

### NOTE:

- If the specified test chart cannot be output, draw a test chart on A3 or LDR paper with a rectangle whose four corners are 10
  mm smaller than the paper.
- To draw characters and marks so that you can see the direction of the copied image.

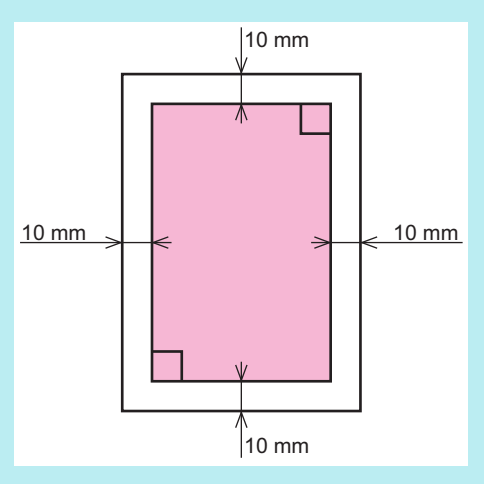

## Adjusting the Height

### NOTE:

Check following the procedure below and proceed to adjustment if necessary.

## Check the Left Hinge Height

### When Visual Check

1. Close the ADF and check whether the front and rear Stream Reading glass spacers are in close contact with the Stream Reading glass.

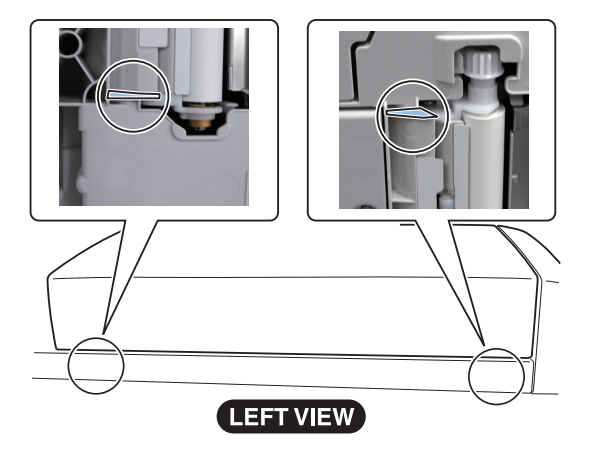

### NOTE:

If visual check is difficult, perform the check with reference to "When Check with the Paper".

### • When Check with the Paper

### 

### 1. Check the rear-left height of the ADF.

Cut a sheet of paper to make a paper slip with width of 45mm. Set paper against the protrusion in such a manner that the sheet is nearly hidden, and then close the ADF.

### CAUTION:

Use plain paper.

Set paper so that it does not reach the document reader.

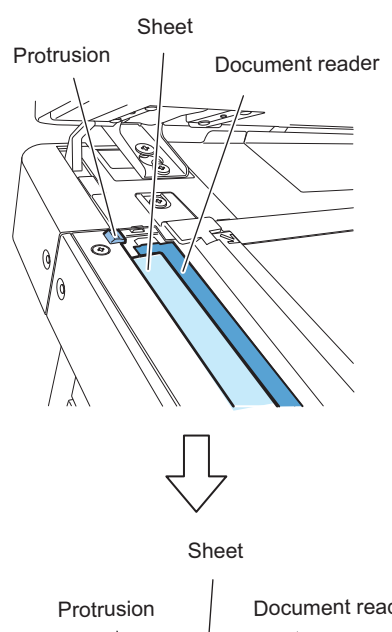

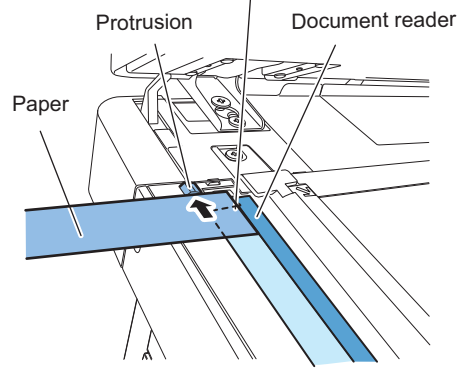

### 

### 2. Pull out the set paper.

Pull out the paper in the direction of the arrow to check that slight resistance is felt.

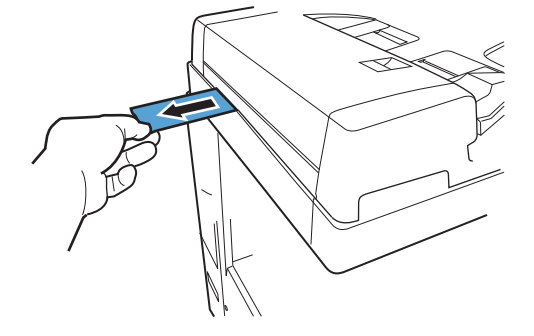

### 3. Check the front-left height of the ADF.

Set paper against the protrusion in such a manner that the sheet is nearly hidden, and then close the ADF.

### CAUTION:

Set paper so that it does not reach the document reader.

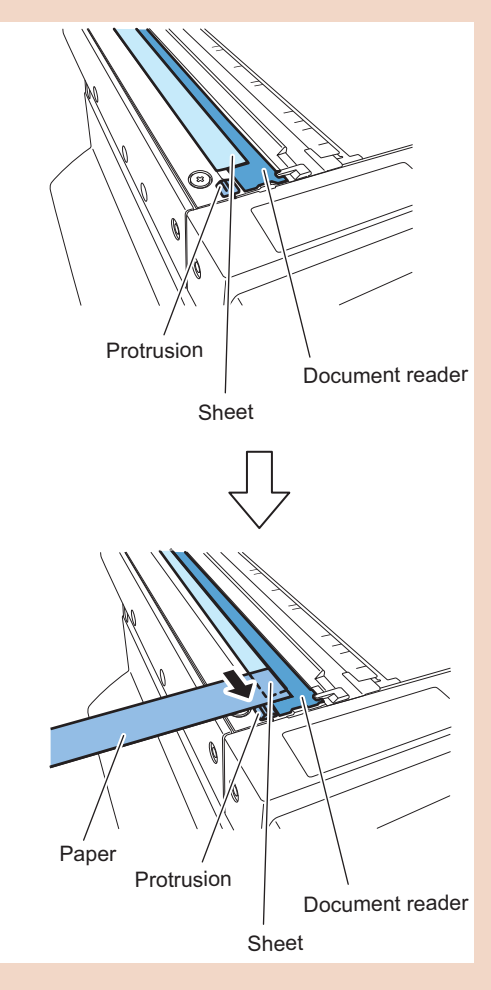

### 

### 4. Pull out the set paper.

Pull out the paper in the direction of the arrow to check that slight resistance is felt.

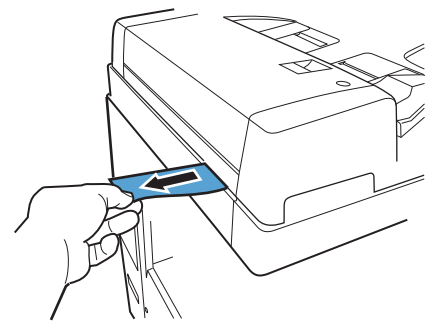

## Check the Right Hinge Height

1. Be sure that the white board is in close contact with the front and rear copyboard glass when the ADF is closed.

### • Order of Adjustment

When the front or rear side is floating:

- 1. Adjust the Left Hinge Height.
- 2. Adjust the Right Hinge Height.
- 3. Check the Left Hinge Height.

(Check the height of the Left Hinge. If the height is inappropriate, adjust it again.) When both sides are floating:

- 1. Adjust the Left Hinge Height.
- 2. Adjust the Right Hinge Height.
- 3. Adjust the Left Hinge Height.
- 4. Check the Right Hinge Height.

(Check the height of the Right Hinge. If the height is inappropriate, adjust it again.)

### NOTE:

Before adjusting the hinge height, if the hinge covers are attached, remove the hinge covers. After the adjustment, attach the hinge covers.

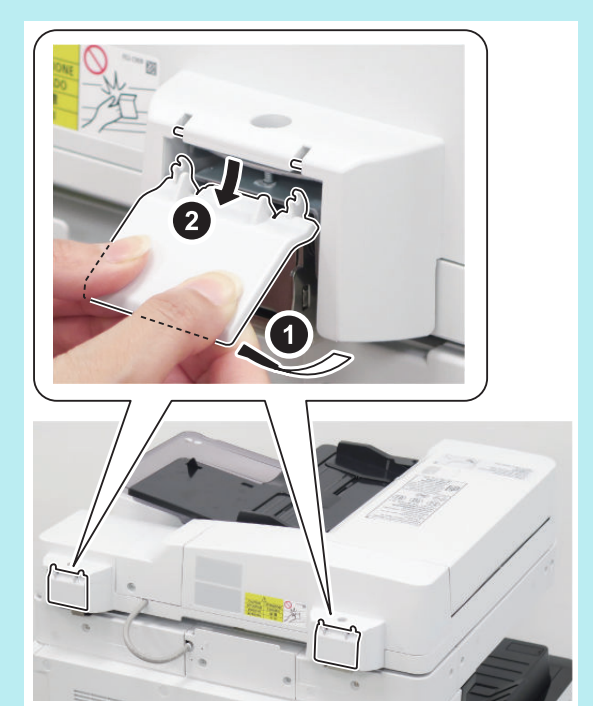

## Adjusting the Left Hinge Height

1. Adjust the height with the left hinge height adjusting screw.

### CAUTION:

Loosen the lock nut before adjustment, and tighten it after adjustment.

- If the front spacer is floating, turn the adjusting screw clockwise to bring the front spacer closer to the glass.
- If only the rear spacer or both front and rear spacers are floating, turn the adjusting screw counterclockwise to bring the rear spacer closer to the glass.

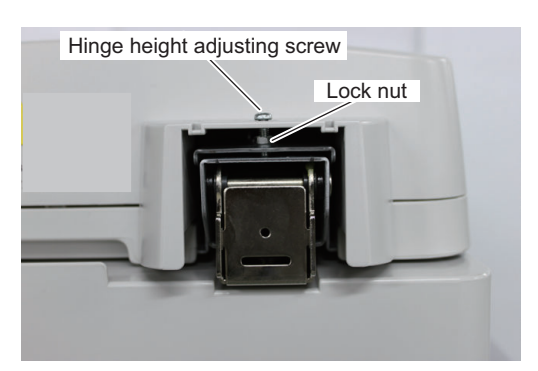

## Adjusting the Right Hinge Height

1. Adjust the height with the right hinge height adjusting screw.

### CAUTION:

Loosen the lock nut before adjustment, and tighten it after adjustment.

- Turning the adjusting screw clockwise raises the right side height of the ADF.
- Turning the adjusting screw counterclockwise lowers the right side height of the ADF.

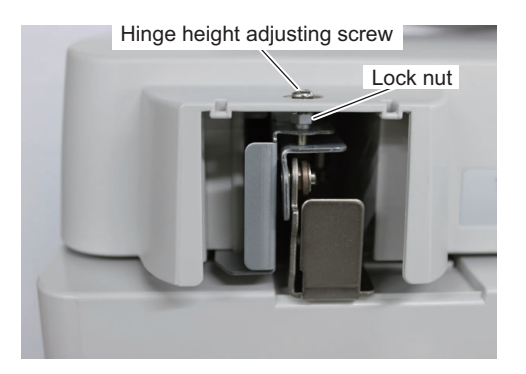

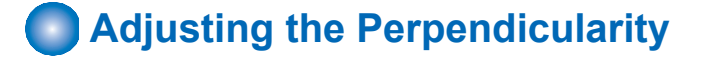

1. Copy the test chart with the ADF.

### 2. Check the perpendicularity at the leading edges of the test chart and copy.

Measure dimensions A and B on the test chart and dimensions A' and B' on the copy. If (A-B) is not same as (A'-B'), go step 3 and following steps.

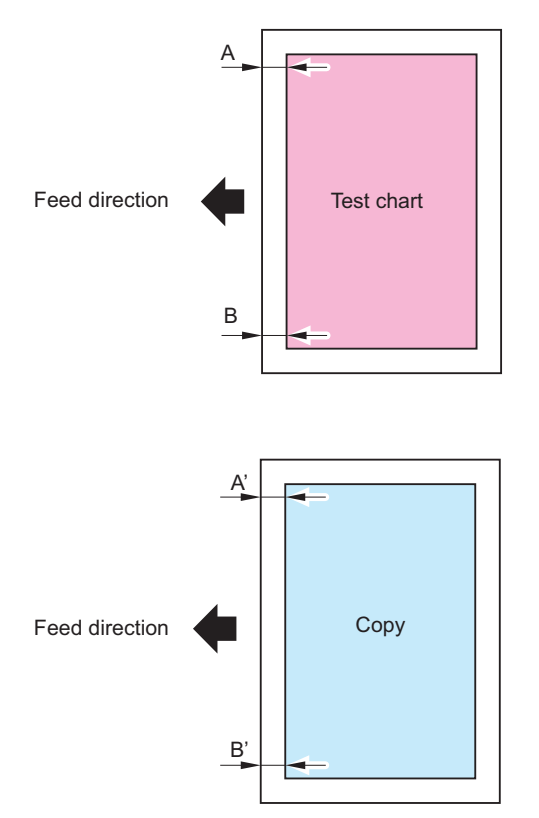

3. Loosen the screw securing the right hinge, and slide the hinge to the front or rear with reference to the marking-off line to adjust the perpendicularity.

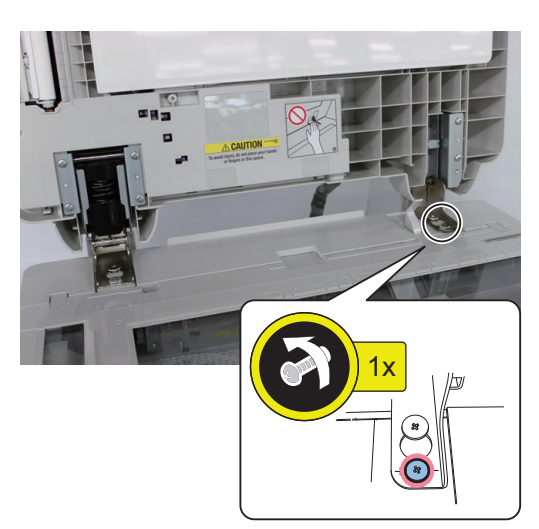

- For B'>A'
- Slide the hinge to rear side. • For A'>B'

Slide the hinge to front side.

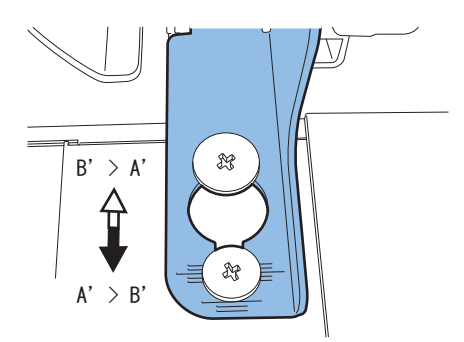

4. Tighten the fixing screw loosened in step 3.

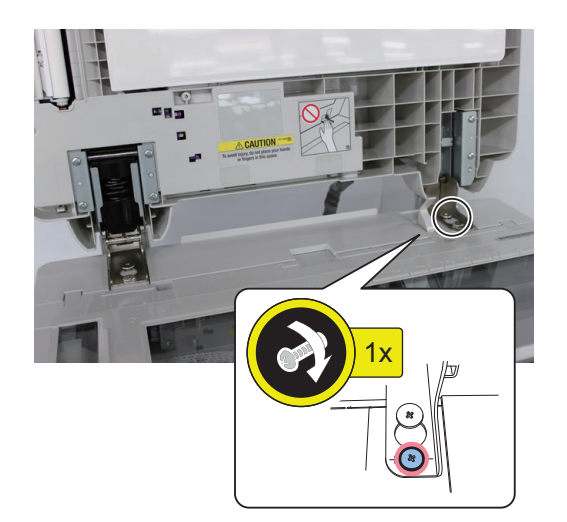

415

- 5. Remove the White Plate.

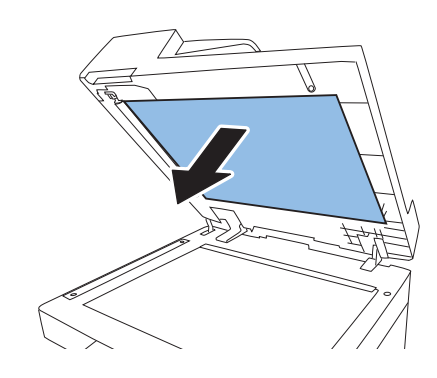

6. Place the White Plate on the Copyboard Glass by aligning it with the Index Sheet.

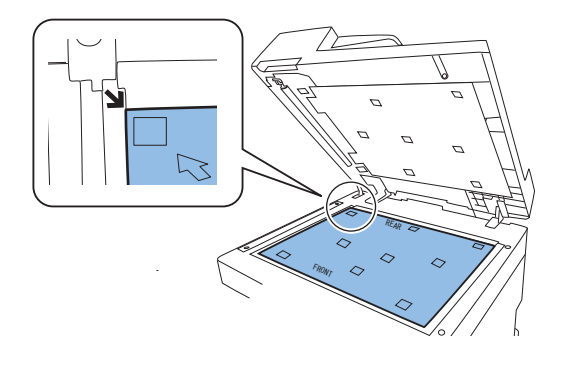

7. Close the ADF, and then open it again.

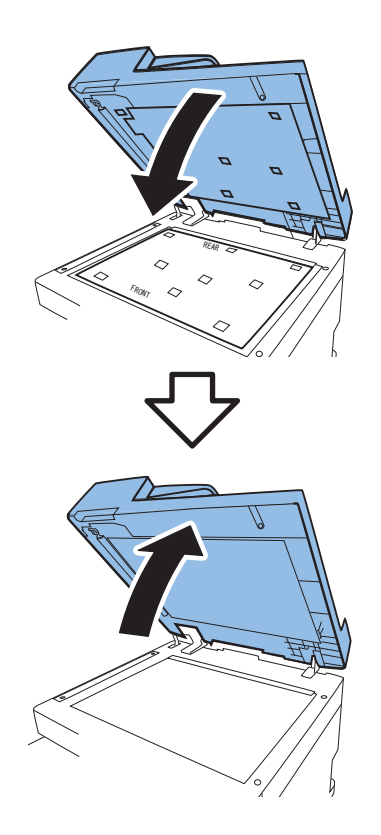

- 8. Press the White Plate upward as shown in the figure below.

### CAUTION:

If the White Plate is pressed downward, it is placed on the Index Sheet, so be sure to press it upward.

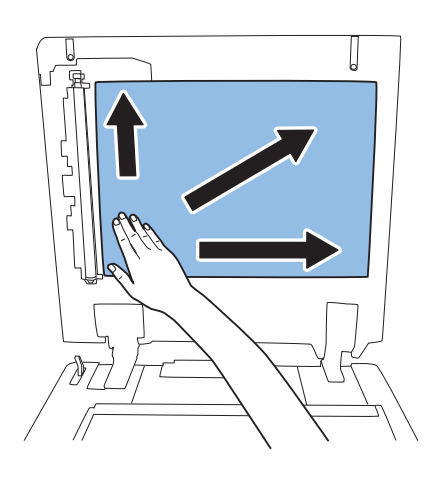

9. With the ADF closed, check that the White Plate is not placed on the Index Sheet as shown in the figures.

### CAUTION:

Be sure that there is no gap between the White Plate and the Index Sheet. As a guide, it should be 0.3 mm or less.

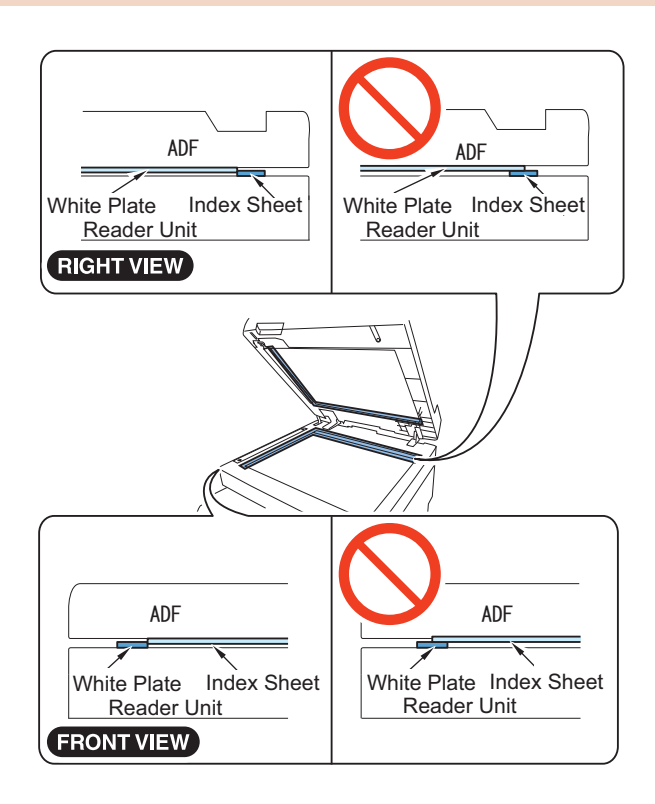

## Adjusting the Reading Position

- 1. Execute the following item in the service mode. COPIER > FUNCTION > INSTALL > STRD-POS

- 2. Press [OK] or [Yes].

The scanner to start a scan; in several seconds, the ADF will end auto adjustment of the reading position.

3. Select the following item in the service mode to check the value, and write down the new adjustment value on the service label.

COPIER > ADJUST > ADJ-XY > STRD-POS

### NOTE:

The service label is affixed to the back of the host machine front cover or reader front cover.

### CAUTION:

If the ADF fails auto adjustment and indicates [NG], go through the following:

- Clean the platen roller of the ADF and the Stream Reading Glass of the host machine, and then execute the above auto adjustment again.
- If the auto adjustment operation still fails, make the manual adjustment with the following service mode. COPIER > ADJUST > ADJ-XY > STRD-POS
  - Change the setting, and adjust on the best setting checking the output copy image.
- 3. When the setting value was changed in step 2, write down the new numerical value in the service label.

## Adjusting the Magnification (Sub Scanning Direction)

 $\square$ 

### 1. Copy the test chart with the ADF.

- 2. Compare the image length in feed direction between the copy and the test chart. As necessary, make the following adjustment.

### Adjustment Procedure

- $\square$
- 1. Select the following item in the service mode. FEEDER > ADJUST > LA-SPEED

### 2. Change the value as gap A in the figure.

- If the printed image is longer: Increase the value. (The image shrinks in the feed direction.)
- If the printed image is shorter: Decrease the value. (The image extends in the feed direction.) Setting Value; 1=0.1%

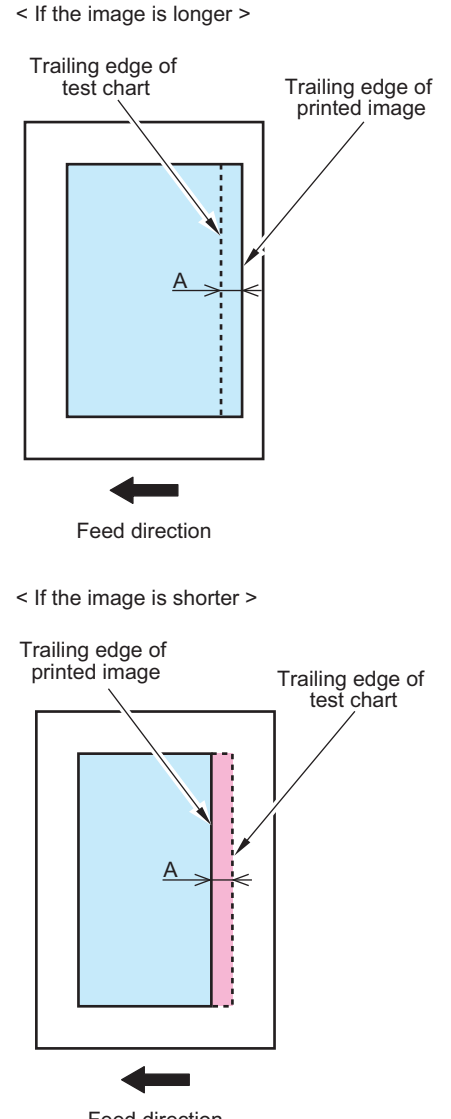

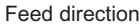

### 

3. When the setting value was changed in step 2, write down the new numerical value in the service label.

#### NOTE:

The service label is affixed to the back of the host machine front cover or reader front cover.

## Adjusting the Image Position (Main Scanning Direction)

- 1. Copy the test chart with the ADF.
- 2. Compare the horizontal registration between the copy and the test chart. As necessary, make the following adjustment.

## Adjustment Procedure

1. Select the following item in the service mode. COPIER > ADJUST > ADJ-XY > ADJ-Y-DF

- 2. Change the value as gap A in the figure.
  - If the image is displaced to the rear: Increase the value. (The image shifts to the front.)
  - If the image is displaced to the front: Decrease the value. (The image shifts to the rear.) Setting Value; 1=0.1mm

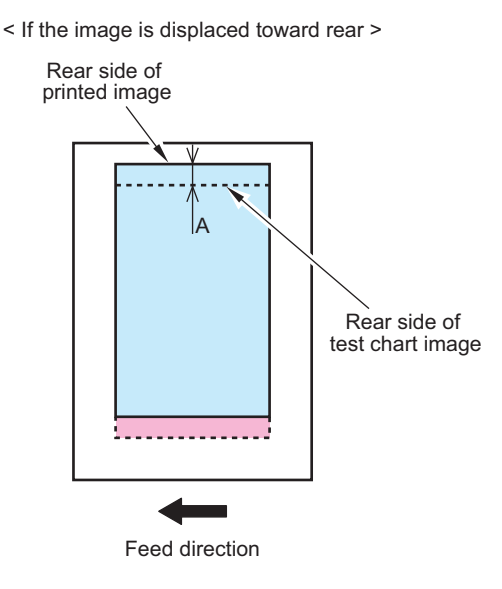

< If the image is displaced toward front >

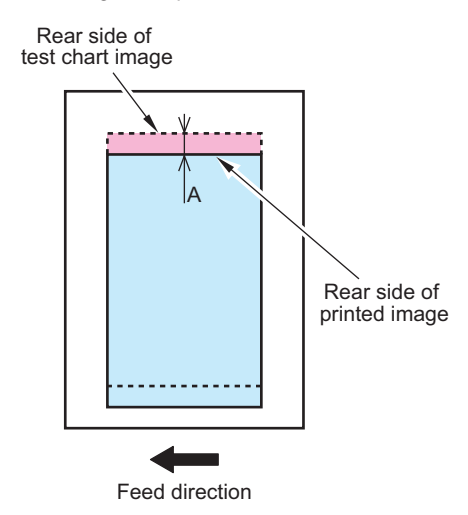

3. When the setting value was changed in step 2, write down the new numerical value in the service label.

## NOTE:

The service label is affixed to the back of the host machine front cover or reader front cover.

# Adjusting the Image Position (Sub Scanning Direction)

- 1. Copy the test chart with the ADF.
- 2. Compare the leading edge registration between the copy and the test chart. As necessary, make the following adjustment.

## Adjustment Procedure

## 

1. Select the following item in the service mode. FEEDER > ADJUST > DOCST

#### 2. Change the value as gap A in the figure.

- If the image is displaced to the trailing edge: Increase the value. (The image shifts to the leading edge.)
- If the image is displaced to the leading edge: Decrease the value. (The image shifts to the trailing edge.) Setting Value; 1=0.1mm

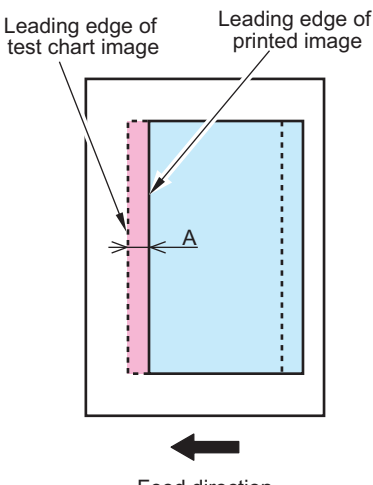

< If the image is displaced toward trailing edge >

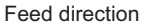

< If the image is displaced toward leading edge >

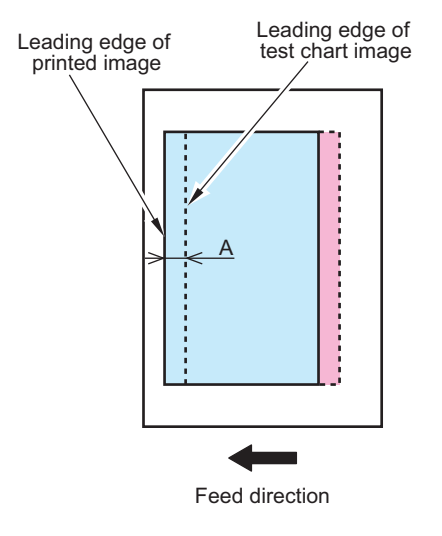

3. When the setting value was changed in step 2, write down the new numerical value in the service label.

## NOTE:

The service label is affixed to the back of the host machine front cover or reader front cover.

# Adjusting the White Level

#### **CAUTION:**

This is a item of adjustment in which the white level of images made in stream reading mode are matched with the white level of images made in book mode. If this adjustment is skiped, the following will likely occur:

- · Inappropriate reproduction of background density in images made in stream reading mode.
- Wrong speck detection in stream reading mode.

1. Place the white copy paper which the user usually uses on the copyboard glass. Execute the following item in the service mode.

COPIER > FUNCTION > CCD > DF-WLVL1

2. Press [OK] or [Yes].

Automatic adjustment starts.

3. Remove the paper from the copyboard glass and place it onto the ADF. Execute the following item in the service mode.

COPIER > FUNCTION > CCD > DF-WLVL2

Press [OK] or [Yes].
 Automatic adjustment starts (duplex stream reading).

 $\square$ 

5. Place the white copy paper which the user usually uses on the copyboard glass. Execute the following item in the service mode.

COPIER > FUNCTION > CCD > DF-WLVL3

6. Press [OK] or [Yes]. Automatic adjustment starts.

7. Remove the paper from the copyboard glass and place it onto the ADF. Execute the following item in the service mode.

COPIER > FUNCTION > CCD > DF-WLVL4

8. Press [OK] or [Yes].

Automatic adjustment starts (duplex stream reading).

9. If adjustment fails, perform steps 1 to 8 again.

10. Select the following item in the service mode to check the value, and write down the new adjustment value on the service label.

COPIER > ADJUST > CCD > DFTAR-R COPIER > ADJUST > CCD > DFTAR-G COPIER > ADJUST > CCD > DFTAR-B COPIER > ADJUST > CCD > DFTAR-BW

## NOTE:

The service label is affixed to the back of the host machine front cover or reader front cover.

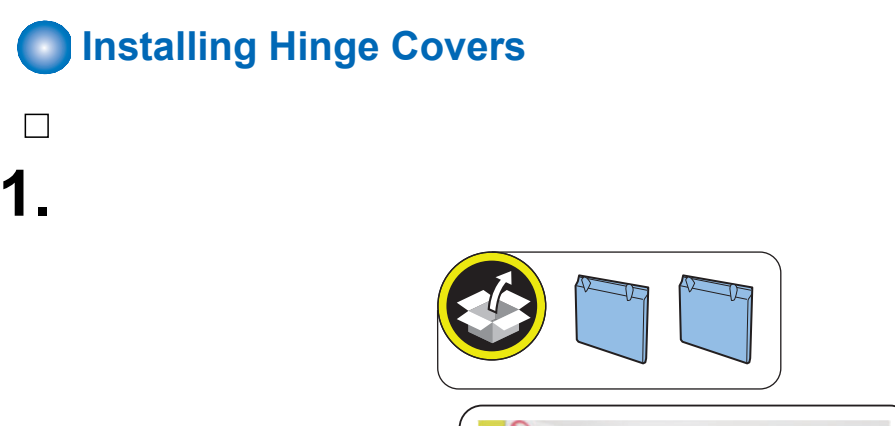

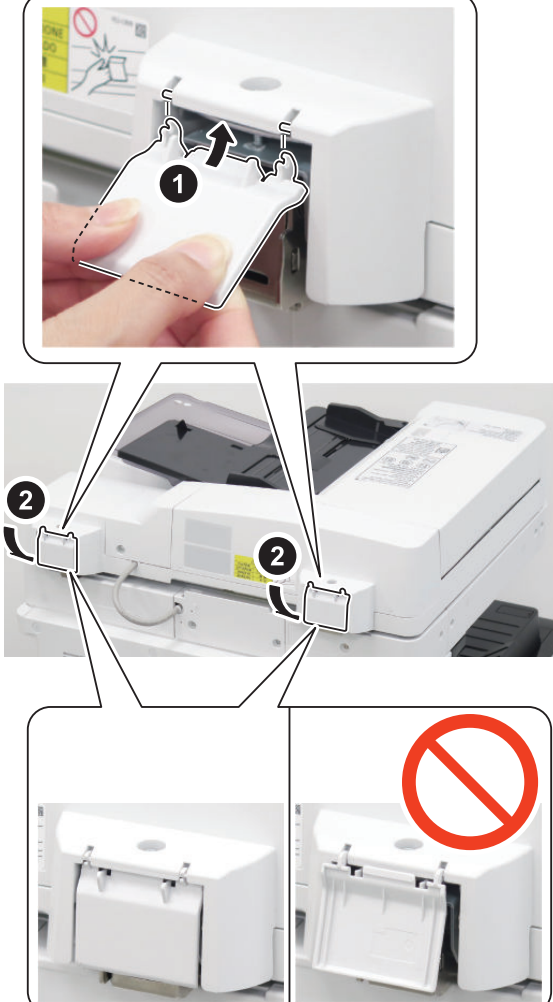

## **Actions at Parts Replacement**

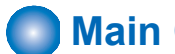

## Main Controller System

## **Actions before Parts Replacement**

- 1. Output the latest service mode setting values. COPIER > FUNCTION > MISC-P > P-PRINT
- 2. Perform backup in the following service mode (Lv.2).
  - COPIER > FUNCTION > SYSTEM > RSRAMBUP

## **Actions after Parts Replacement**

Upgrade to the correct firmware combination for proper operation. Be sure to match firmware versions before and after parts replacement.

## CAUTION:

If the firmware version used for the backup is different from the firmware version used for the restore, the configuration data may be damaged and should not be restored. Be sure to update the Host Machine or the main controller PCB to the optimum version and restore the backup data.

· When the version of the main controller PCB is older than the Host Machine, update the main controller PCB to the optimum version by pressing update.

| The versions of so the main unit. Pre | me optional devices are inappropriate for th<br>sss [Update] to update to the most appropria | e current version of<br>te versions. |
|---------------------------------------|----------------------------------------------------------------------------------------------|--------------------------------------|
|                                       |                                                                                              |                                      |
| Press [Update] to                     | restart the device. (Update may take about 5                                                 | i to 10 minutes.)                    |
|                                       |                                                                                              |                                      |
|                                       |                                                                                              |                                      |
|                                       |                                                                                              |                                      |
|                                       |                                                                                              |                                      |

• When the version of the Host Machine is older than the main controller PCB, update the Host Machine to the optimum version.

| the main unit. | . The version of the | e main unit need | s to be updated | • |  |
|----------------|----------------------|------------------|-----------------|---|--|
|                |                      |                  |                 |   |  |
|                |                      |                  |                 |   |  |
|                |                      |                  |                 |   |  |
|                |                      |                  |                 |   |  |
|                |                      |                  |                 |   |  |

· Perform one of the following actions depending on the backup status.

#### When the backup was completed successfully.

- Execute the following service mode (Lv.2) to restore the backup data.
  - COPIER > FUNCTION > SYSTEM > RSRAMRES

#### NOTE:

The procedure after the parts replacement is completed.

#### When the backup was not completed successfully.

The adjustment values (Scanner adjustment value of Color Displacement and MTF adjustment value) stored in the Scanner unit are stored in the Main Controller PCB.

COPIER > FUNCTION > CCD > LMPADJ

In the following service modes, clear the parts counter and enter all the values on the service label on the Reader front cover back or Printer front cover in service mode.

- COPIER > OPTION > FNC-SW > CNTR-SW
- Horizontal Scanning Color Displacement correction between process speeds is performed in the following service mode.
   COPIER > FUNCTION > LASER > H-PS-ADJ
- In following service mode, execute either AB or Inch configuration tray width adjustment.

## To execute AB configuration adjustment

- 1. Align the Slide Guide with "A4/A3".
- 2. Select the service mode, press the OK key, and register the width of A4.
- FEEDER > FUNCTION > TRY-A4
- 3. Align the Slide Guide with "A4R".
- 4. Select the service mode, press the OK key, and register the width of A5R.
  - FEEDER > FUNCTION > TRY- A5R

#### To execute Inch configuration adjustment

- 1. Align the Slide Guide with "LTR/11x17".
- 2. Select the service mode, press the OK key, and register the width of LTR.
  FEEDER > FUNCTION > TRY-LTR
- 3. Align the Slide Guide with "STMT/LTRR/LGL".
- 4. Select the service mode, press the OK key, and register the width of LTRR.
  - FEEDER > FUNCTION > TRY- LTRR
- In the following service mode, output P-PRINT.
  - COPIER > FUNCTION > MISC-P > P-PRINT

Keep the output P-PRINT in the service book case.

# SSD

## Overview

The procedure for replacing the SSD Unit is described. When the SSD Unit is replaced, backup and restore operations of the indisk data occur. Use the following information to back up and restore.

## List of Backup Data

| Backup target data                                                            | Backup methods |         |       |                |  |  |
|-------------------------------------------------------------------------------|----------------|---------|-------|----------------|--|--|
|                                                                               | User           | Service | DCM   | Turn OFF       |  |  |
|                                                                               | (Excludi       | ng DCM) |       | the main power |  |  |
| Address lists                                                                 | Yes*1          | -       | Yes*9 | -              |  |  |
| Forwarding settings                                                           | Yes*1          | -       | Yes*9 | -              |  |  |
| Settings/Registration                                                         |                |         |       |                |  |  |
| Preferences (Excluding the paper type management settings)                    | -              | -       | Yes*9 | Yes*10         |  |  |
| Adjustment/Maintenance                                                        | -              | -       | Yes*9 | Yes*10         |  |  |
| Function Settings (Excluding the printer settings/forwarding settings)        | -              | -       | Yes*9 | Yes*10         |  |  |
| Set Destination (Excluding the address book)                                  | -              | -       | Yes*9 | Yes*10         |  |  |
| Management Settings (Excluding the department ID management infor-<br>mation) | -              | -       | Yes*9 | Yes*10         |  |  |

| Backup target data                                                                                                    | Backup methods                              |                          |                    |                   |  |
|----------------------------------------------------------------------------------------------------|---------------------------------------------|--------------------------|--------------------|-------------------|--|
|                                                                                                    | User                                        | Service                  | DCM                | Turn OFF          |  |
|                                                                                                    | (Excludi                                    | ng DCM)                  |                    | the main          |  |
| Liser authentication information used for local device authentication of LIA                                                   | Ves*2                                       | _                        | Vec*9              | poner             |  |
| (User Authentication)                                                                                                    | 103 2                                       |                          | 103 0              |                   |  |
| Printer Settings                                                                                                    | Yes*1                                       | -                        | Yes*9              | Yes*10            |  |
| Paper Type Management Settings (paper type data)                                                                               | Yes*1                                       | _                        | Yes*9              | _                 |  |
| Setting items of each menu (copy, scan and send, fax, scan and store, acc                                                      | cess stored do                              | cument, Fax/I-F          | ax Inbox) in the   | e main menu       |  |
| Favorite settings                                                                                                    | Yes*1                                       | Yes*8                    | Yes*9              | -                 |  |
| Default settings                                                                                                    | -                                           | Yes*8                    | Yes*9              | -                 |  |
| Shortcut settings for "Options"                                                                                                | _                                           | Yes*8                    | Yes*9              | _                 |  |
| Previous settings                                                                                                    | _                                           | Yes*8                    | _                  | _                 |  |
| Settings for Quick Menu                                                                                                    |                                             |                          |                    |                   |  |
| Button size information                                                                                                    | _                                           | -                        | Yes*9              | -                 |  |
| Wallpaper settings                                                                                                    | _                                           | _                        | Yes*9              | -                 |  |
| Quick Menu button information                                                                                                  | _                                           | _                        | Yes*9              | _                 |  |
| Restrict Quick Menu use                                                                                                    | _                                           | _                        | Yes*9              | _                 |  |
| Settings in the Main Menu                                                                                                    |                                             |                          |                    |                   |  |
| Main Menu button settings                                                                                                    | _                                           | -                        | Yes*9              | _                 |  |
| Settings for buttons at the top                                                                                                | _                                           | _                        | Yes*9              |                   |  |
| Main Menu wallpaper settings                                                                                                   | _                                           | _                        | Yes*9              |                   |  |
| Other Main Menu settings                                                                                                    |                                             | _                        | Yes*9              |                   |  |
| Mail Box Settings                                                                                                    |                                             |                          | 100 0              |                   |  |
| Mail Box Settings<br>Mail Box Settings (Box Name, PIN, Time Until File Auto Delete, Print When<br>Starios form Brister Britan) | Yes*4                                       | -                        | Yes*9              | -                 |  |
| Storing from Printer Driver)                                                                                                   | N * 4                                       |                          |                    |                   |  |
| Image data of Boxes, Fax Indoxes, and Memory RX Indox                                                                          | Yes^4                                       | -                        | -                  | -                 |  |
| Registered information for Network Place                                                                                       | -                                           | -                        | Yes <sup>*</sup> 9 | Yes <sup>10</sup> |  |
| Web browser settings                                                                                                    |                                             | X #0                     | N( #0              | [                 |  |
| Web Access setting information                                                                                                 | -                                           | Yes <sup>*8</sup>        | Yes <sup>*</sup> 9 | -                 |  |
| MEAP Settings                                                                                                    |                                             | X #0                     |                    | [                 |  |
| MEAP applications                                                                                                    | -                                           | Yes <sup>*8</sup>        | -                  | -                 |  |
| MEAP application license files                                                                                                 | Yes*5                                       | -                        | -                  | -                 |  |
| Data saved using MEAP applications                                                                                             | Yes *5                                      | Yes by condi-<br>tion *8 | Yes *9             | -                 |  |
| Password of SMS (Service Management Service)                                                                                   | -                                           | Yes*8                    | -                  | -                 |  |
| General data settings                                                                                                    |                                             |                          |                    |                   |  |
| Unsent documents                                                                                                    | -                                           | -                        | -                  | -                 |  |
| Job log information                                                                                                    | -                                           | -                        | -                  | -                 |  |
| Audit log                                                                                                    | Yes*6                                       | -                        | -                  | -                 |  |
| Key and certificate registered in Management Settings> Device Manage-<br>ment > Certificate Settings                           | -                                           | -                        | Yes *9             | -                 |  |
| Auto Adjust Gradation setting values                                                                                           | -                                           | -                        | -                  | -                 |  |
| PS font                                                                                                    | -                                           | -                        | -                  | -                 |  |
| Key information to be used for encryption when TPM is disabled                                                                 | -                                           | -                        | -                  | -                 |  |
| Key and settings information to be used for encryption when TPM is enabled                                                     | Yes*7                                       | -                        | -                  | -                 |  |
| Personal settings                                                                                                    |                                             |                          |                    |                   |  |
| Select the display language                                                                                                    | -                                           | -                        | Yes*9              | -                 |  |
| Accessibility                                                                                                    | _                                           | -                        | Yes*9              | -                 |  |
| Initial screen                                                                                                    | -                                           | -                        | Yes*9              | -                 |  |
| Default job settings                                                                                                    | -                                           | -                        | Yes*9              | -                 |  |
| Quick Menu (Personal, layout of the Personal tab, and background of the Personal tab)                                          | -                                           | -                        | Yes*9              | -                 |  |
| Address book (personal/group)                                                                                                  | Yes *1 Sup-<br>ported *1 Ap-<br>plicable *1 | -                        | Yes*9              | -                 |  |

| Backup target data                    | Backup methods |         |        |                   |  |
|---------------------------------------|----------------|---------|--------|-------------------|--|
|                                       | User Service   |         | DCM    | Turn OFF          |  |
|                                       | (Excludi       | ng DCM) |        | the main<br>power |  |
| Key ring (for host machine functions) | -              | -       | Yes*9  | -                 |  |
| MEAP Personal Settings                | Yes*11         | Yes *8  | Yes *9 | -                 |  |
| Service Mode Settings                 |                |         |        |                   |  |
| Service Mode Setting Values (MN-CON)  | -              | -       | Yes*9  | Yes*10            |  |

\*1: Remote UI > Settings/Registration > Management Settings > Data Management > Import or Export

\*2: Remote UI > Settings/Registration > Management Settings > User Management > Authentication Management > User Management

\*3: Remote UI > Quick Menu > Export

\*4: Remote UI > Settings/Registration > Management Settings > Data Management > Back Up/Restore

\*5: Remote UI > Service Management Service

\*6: Remote UI > Settings/Registration > Management Settings > Device Management > Save Audit Log, Audit logs cannot be returned to the device.

\*7: Settings/Registration > Management Settings > Data Management > TPM Settings

\*8: Download Mode > [5]: Backup/Restore > [3]: MEAP Backup > Meapback.bin

· Backup is possible using SST or USB flash drive

• [The data saved using a MEAP application] can be backed up only when the MEAP application has a backup function.

\* 9: The user can back up and restore the service mode setting values on the RUI/LUI/WebService only when COPIER > OPTION > USER > SMD-EXPT is enabled.

- Remote UI > Settings/Registration > Management Settings > Data Management > Import/Export All
- Settings/Registration > Management Settings > Data Management > Import/Export All
- Service mode setting values only can be backed up and restored.
- · Web Service

\*10: The setting value that was set when the main power was turned OFF the last time is automatically backed up to the Flash PCB. When a SSD Unit is replaced with a new one, the setting values are automatically inherited from the Flash PCB at the time of SSD Unit formatting.

\* 11: iWEMC DAM - plug-in

## Actions before Parts Replacement

- 1. Backup the required data, referring to "List of Backup Data".
- 2. Execute the following service modes to print setting data in case a restore fails.

COPIER > FUNCTION > MISC-P > USER-PRT COPIER > FUNCTION > MISC-P > P-PRINT

## Actions after Parts Replacement

- 1. Format the SSD Unit. Start in safe mode, and format all partitions using SST or a USB flash drive.
- 2. Turn OFF and then ON the power.
- 3. Restore the data which was backed up before replacement.
- 4. Set/register the data again. Set/register the data again by referring to the list that was printed before replacement.
- 5. If an encryption key/certificate/CA certificate has been generated or added by the user, ask the user to regenerate it.
- 6. Execute auto gradation adjustment.
  - Settings/Registration > Adjustment/Maintenance > Adjust Image Quality > Auto Adjust Gradation > Full Adjust
- 7. Register the correction criteria.
  - Settings/Registration > Adjustment/Maintenance > Adjust Image Quality > Auto Gradation Adjustment > Registration
    of correction pattern

# **DC Controller PCB**

## **Before Replacing**

- 1. Backup the Service Mode data on the following service mode.
  - COPIER > FUNCTION > SYSTEM > DSRAMBUP
  - After "ACTIVE" is displayed for approx. 2 minutes, "OK!" is displayed.
  - \*: If necessary, output the service values by P-PRINT before execution.
    - COPIER > FUNCTION > MISC-P > P-PRINT
- 2. After the above execution is completed, turn OFF the main power supply.

## After Replacement

- 1. Restore of the Service Mode data on the following service mode.
  - COPIER > FUNCTION > SYSTEM > DSRAMRES
  - "ACTIVE" is displayed at execution and then "OK!" is displayed about 2 minutes later. Restoration is complete.
- If uploading of backup data fails before replacement due to the damage to the DC Controller PCB, enter the service setting values recorded on the service label or P-PRINT.
- 3. Turn OFF and then ON the main power switch.

# Control Panel Unit

When replacing the Touch Panel Uit, LCD Unit or the Control Panel CPU PCB, perform the following work.

## Control Panel Adjustment

- 1. Open the Hard Key Cover in rear side of the Control Panel.
- 2. Enter the Service Mode.
- 3. Press the Hard Key [1] 3 times to enter the coordinate adjustment mode.

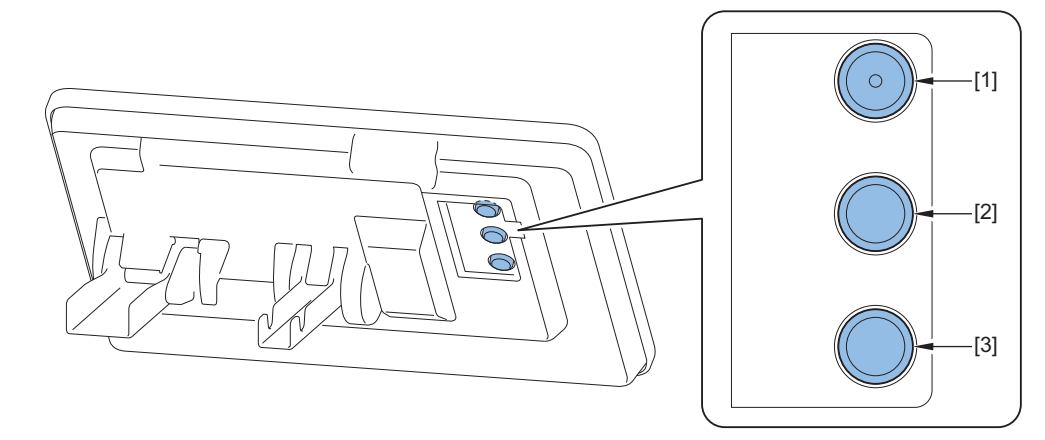

4. Press "+" indicated on the Control Panel in order. The coordinate adjustment mode is automatically closed when all 9 "+" is pressed.

## NOTE:

When the adjustment is not operated adequately, Re-adjust from procedure 3 after pressing all 9 "+" is pressed.

## 6. Adjustment

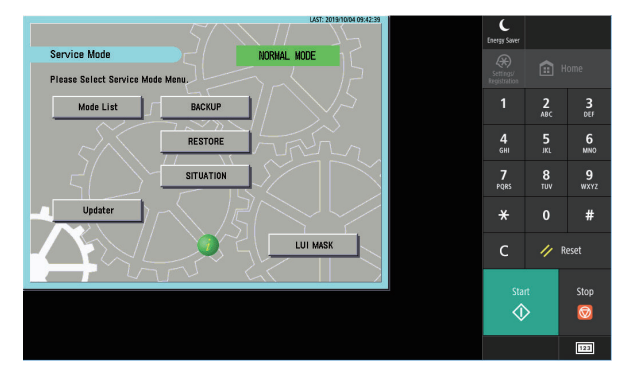

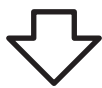

|   | • |   |
|---|---|---|
| + | + | + |
|   |   |   |
| + | + | + |
|   |   |   |
| + | + | + |
|   |   |   |

# Secondary Transfer Outer Roller

- 1. Clear the part counter value.
  - COPIER > COUNTER > DRBL-1 > 2TR-ROLL

# Developing Assembly

The following procedure can also be performed in [Service Model > SITUATION > Parts Replacement > Adjustment during Developing Unit replacement].

- 1. Execute operation necessary for initial installation of the Developing Unit.
  - COPIER > FUNCTION> INSTALL> INISET-K
- 2. Execute "Auto Gradation Adjustment> Full Adjustment".
- 3. Check the alarm history. When any of these alarms has been generated, perform the remedy instructed in the alarm.

# Execution of leaked light value registration/density correction

1. Enter the Service Mode value on the label provided with the Registration Sensor unit.

COPIER > ADJUST > DENS > PALPHA-R COPIER > ADJUST > DENS > POFST-R1 COPIER > ADJUST > DENS > SOFST-R1

- COPIER > ADJUST > DENS > POFST-R2
- COPIER > ADJUST > DENS > SOFST-R2
- 2. Execute auto gradation adjustment.

Settings/Registration > Adjustment/Maintenance > Adjust Image Quality > Auto Gradation Adjustment

- 3. After executing auto gradation adjustment, see the alarm log to check that 10-0007 has not occurred. When any of these alarms has been generated, perform the remedy instructed in the alarm.
- 4. Write down the entered service mode value on the service label.

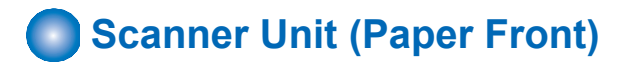

## Scanner Unit (Reader): When using 1 Pass ADF

- 1. Adjust the shading position. COPIER > FUNCTION > INSTALL > RDSHDPOS
- 2. Adjust the amount of light. COPIER > FUNCTION > CCD > LMPADJ
- 3. Set the target value of B&W shading. COPIER > FUNCTION > CCD > BW-TGT
- 4. Adjust the stream reading position. COPIER > FUNCTION > INSTALL > STRD-POS
- 5. Display the surface squareness adjustment amount Refer to the service manual and perform surface squareness adjustment (tilt adjustment) until the value becomes 0. FEEDER > DISPLAY > STRD-ANG
- 6. Perform the stream reading position adjustment again. COPIER > FUNCTION > INSTALL > STRD-POS
- 7. Adjust the white level. Prepare a sheet of A4 or LTR paper.
  - 1. Place the paper on the Copyboard Glass. COPIER > FUNCTION > CCD > DF-WLVL1
  - 2. Place the paper on the ADF Document Pickup Tray. COPIER > FUNCTION > CCD > DF-WLVL2
  - 3. Place the paper on the Copyboard Glass. COPIER > FUNCTION > CCD > DF-WLVL3
  - 4. Place the paper on the ADF Document Pickup Tray. COPIER > FUNCTION > CCD > DF-WLVL4
- 8. Place the adjustment chart, included in the package of the unit, on the ADF Document Pickup Tray.
- 9. Execute skew adjustment (front and back difference correction adjustment). FEEDER > FUNCTION > ADJ-SKW
- 10. Write down the values in the service label (behind the Reader Front Cover or Printer Front Cover).

COPIER > ADJUST > CCD > SH-TRGT COPIER > ADJUST > CCD > DFTAR-R COPIER > ADJUST > CCD > DFTAR-G COPIER > ADJUST > CCD > DFTAR-G COPIER > ADJUST > CCD > DFTAR-BW FEEDER > ADJUST > ADJ-DT FEEDER > ADJUST > ADJ-DL FEEDER > ADJUST > ADJ-DROT

# Scanner Unit (Paper Back)

## Scanner unit (ADF) : When using Single Pass ADF

- 1. Adjust the shading position. COPIER > FUNCTION > INSTALL > RDSHDPOS
- 2. Set the target value of B&W shading. COPIER > FUNCTION > CCD > BW-TGT
- 3. Adjust the Light intensity. COPIER > FUNCTION > CCD > LMPADJ
- 4. Adjust the stream reading position. COPIER > FUNCTION > INSTALL > STRD-POS

#### 5. Adjust the white level. Prepare a sheet of A4 or LTR size paper.

- 1. Place the paper on the Copyboard Glass.
- COPIER > FUNCTION > CCD > DF-WLVL1
- 2. Place the paper on the ADF Document Pickup Tray. COPIER > FUNCTION > CCD > DF-WLVL2
- Place the paper on the Copyboard Glass.
   COPIER > FUNCTION > CCD > DF-WLVL3
- 4. Place the paper on the ADF Document Pickup Tray.
  - COPIER > FUNCTION > CCD > DF-WLVL4
- 6. Place the Skew adjustment chart on the ADF Document Pickup Tray.
- 7. Execute skew adjustment (front and back difference correction adjustment). FEEDER > FUNCTION > ADJ-SKW
- 8. Write down the following service mode values in the service label (on the back of the Reader front cover back or Printer front cover).

COPIER > ADJUST > CCD > DFTBK-G COPIER > ADJUST > CCD > DFTBK-B COPIER > ADJUST > CCD > DFTBK-R COPIER > ADJUST > CCD > DFTBK-BW COPIER > ADJUST > ADJ-XY > ADJ-S COPIER > ADJUST > ADJ-XY > STRD-POS FEEDER > ADJUST > ADJ-DT FEEDER > ADJUST > ADJ-DL FEEDER > ADJUST > ADJ-DROT

## Scanner unit (Reader) : When using Reversal ADF

## 1. Adjust the shading position.

COPIER > FUNCTION > INSTALL > RDSHDPOS

## 2. Adjust the Light intensity.

- COPIER > FUNCTION > CCD > LMPADJ
- 3. Adjust the stream reading position.
  - COPIER > FUNCTION > INSTALL > STRD-POS

#### 4. Adjust the white level.

FEEDER > DISPLAY > STRD-ANG

#### 5. Adjust the white level.

Place a sheet of A4 or LTR size paper on the Copyboard Glass.

## CAUTION:

- When executing the white level adjustment using a paper with smaller width, adjustment may not be executed properly.
- · If low whiteness paper is used, the adjustment may result in failure..
  - 1. Place the paper on the Copyboard Glass.
    - COPIER > FUNCTION > CCD > DF-WLVL1
  - 2. Place the paper on the ADF Document Pickup Tray.
    COPIER > FUNCTION > CCD > DF-WLVL2
  - 3. Place the paper on the Copyboard Glass.
    - COPIER > FUNCTION > CCD > DF-WLVL3
  - 4. Place the paper on the ADF Document Pickup Tray
    COPIER > FUNCTION > CCD > DF-WLVL4
- 6. Skew adjustment (difference correction adjustment of front and back sides) is performed.
  - FEEDER > FUNCTION > ADJ-SKW

- 7. Write down the following service mode values in the service label (on the back of the Reader front cover back or Printer front cover).
  - COPIER > ADJUST > CCD > DFTAR-R
  - COPIER > ADJUST > CCD > DFTAR-G
  - COPIER > ADJUST > CCD > DFTAR-B
  - COPIER > ADJUST > CCD > DFTAR-BW
  - FEEDER > ADJUST > ADJ-DT
  - FEEDER > ADJUST > ADJ-DL
  - FEEDER > ADJUST > ADJ-DROT

# Copyboard Glass

## Actions after Parts Replacement

1. Enter the value (XXXXYYYYZZZZ) shown on the Bar-code Label affixed at the upper right of the Copyboard Glass.

COPIER > ADJUST > CCD > W-PLT-X COPIER > ADJUST > CCD > W-PLT-Y COPIER > ADJUST > CCD > W-PLT-Z

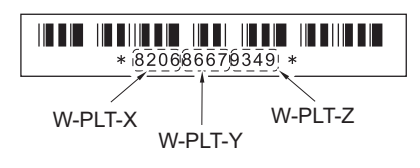

## 2. Adjust the shading position.

COPIER > FUNCTION > INSTALL > RDSHDPOS

3. Set the target value of B&W shading. COPIER > FUNCTION > CCD > BW-TGT

## 4. Adjust the white level.

Prepare a sheet of A3 or 11x17 size paper.

- 1. Place the paper on the Copyboard Glass. COPIER > FUNCTION > CCD > DF-WLVL1
- 2. Place the paper on the ADF Document Pickup Tray. COPIER > FUNCTION > CCD > DF-WLVL2
- 3. Place the paper on the Copyboard Glass. COPIER > FUNCTION > CCD > DF-WLVL3
- 4. Place the paper on the ADF Document Pickup Tray. COPIER > FUNCTION > CCD > DF-WLVL4
- 5. Write down the following service mode values in the service label (on the back of the Reader front cover back or Printer front cover).

COPIER > ADJUST > CCD > SH-TRGT COPIER > ADJUST > CCD > DFTAR-R COPIER > ADJUST > CCD > DFTAR-G COPIER > ADJUST > CCD > DFTAR-G COPIER > ADJUST > CCD > DFTAR--BW COPIER > ADJUST > CCD > DFTBK-G COPIER > ADJUST > CCD > DFTBK-B COPIER > ADJUST > CCD > DFTBK-R COPIER > ADJUST > CCD > DFTBK-R COPIER > ADJUST > CCD > DFTBK-BW COPIER > ADJUST > CCD > DFTBK-BW COPIER > ADJUST > ADJ-XY > ADJ-S COPIER > ADJUST > ADJ-XY > STRD-POS

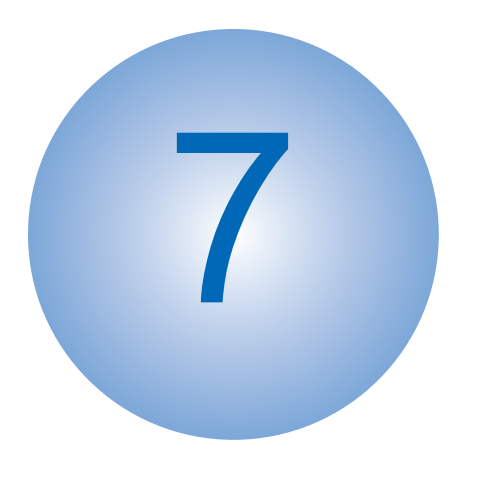

# Troubleshooting

| Initial Check                    | .435 |
|----------------------------------|------|
| Test Print                       | .436 |
| Troubleshooting Items            | .442 |
| Controller Self Diagnosis        | .463 |
| Debug Log                        | .467 |
| Startup System Failure Diagnosis | .485 |

# **Initial Check**

| Item                                          | No. | Detail                                                                                                    | Check |
|-----------------------------------------------|-----|----------------------------------------------------------------------------------------------------|-------|
| Site Environment 1                            |     | The voltage of the power supply is as rated (±10%).                                                                                                    |       |
|                                               |     | The site is not a high temperature / humidity environment (near a water faucet, water boiler, humidifi er), and it is not in a cold place. The machine is not near a source of fi re or dust. |       |
|                                               | 3   | The site is not subject to ammonium gas.                                                                                                    |       |
|                                               | 4   | The site is not exposed to direct rays of the sun. (Otherwise, provide curtains.)                                                                                                    |       |
|                                               | 5   | The site is well ventilated, and the fl oor keeps the machine level.                                                                                                    |       |
|                                               | 6   | The machine's power plug remains connected to the power outlet.                                                                                                    |       |
| Checking the Paper                            |     | The paper is of a recommended type.                                                                                                    |       |
|                                               | 8   | The paper is not moist. Try paper fresh out of package.                                                                                                    |       |
| Checking the Place-<br>ment of Paper          | 9   | Check the cassette and the manual feed tray to see if the paper is not in excess of a specifi c level.                                                                                        |       |
|                                               | 10  | If a transparency is used, check to make sure that it is placed in the correct orientation in the manual feed tray.                                                                           |       |
| Checking the Dura-<br>bles                    | 11  | Check the table of durables to see if any has reached the end of its life.                                                                                                    |       |
| Checking the Periodi-<br>cally Replaced Parts | 12  | Check the scheduled servicing table and the periodically replaced parts table, and replace any part that has reached the time of replacement.                                                 |       |

## **Test Print**

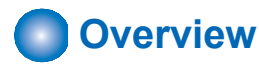

The following test print types are available with this machine, and you can check for failure of an image with a circle 'o' described in the image check items in the table below. If no failure is found in the test print in normal output mode, the cause of the failure can be attributed to the PDL input or the reader.

Vertical : Horizontal scanning direction

Horizontal: Vertical scanning direction

| PG    | Pattern                                   |                | Image check item |                     |               |               |                                                     | PCB that                              |                                 |           |                           |
|-------|-------------------------------------------|----------------|------------------|---------------------|---------------|---------------|-----------------------------------------------------|---------------------------------------|---------------------------------|-----------|---------------------------|
| TYPE  |                                           | Grada-<br>tion | Fogging          | Transfer<br>failure | Black<br>line | White<br>line | Uneven<br>density<br>at regu-<br>lar inter-<br>vals | Uneven<br>density<br>(rear/<br>front) | Right<br>angle<br>accura-<br>cy | Linearity | gener-<br>ates PG         |
| 0     | Normal copy/print                         |                |                  |                     |               |               |                                                     |                                       |                                 |           |                           |
| 1     | (For<br>R&D use)                          |                |                  |                     |               |               |                                                     |                                       |                                 |           |                           |
| 2     | Halftone<br>Vertical                      |                |                  | Yes                 | Yes           | Yes           | Yes                                                 |                                       |                                 |           | Main<br>Controller<br>PCB |
| 3     | Halftone<br>Horizon-<br>tal               |                |                  | Yes                 | Yes           | Yes           | Yes                                                 | Yes                                   |                                 |           | Main<br>Controller<br>PCB |
| 4     | 16 grada-<br>tions                        | Yes            | Yes              |                     |               | Yes           |                                                     | Yes                                   |                                 |           | Main<br>Controller<br>PCB |
| 5     | Full page<br>halftone                     |                |                  | Yes                 | Yes           | Yes           | Yes                                                 | Yes                                   |                                 |           | Main<br>Controller<br>PCB |
| 6     | Grid                                      |                |                  |                     |               |               |                                                     |                                       | Yes                             | Yes       | Main<br>Controller<br>PCB |
| 7 - 9 | (For<br>R&D use)                          |                |                  |                     |               |               |                                                     |                                       |                                 |           |                           |
| 10    | Bk Hori-<br>zontal<br>Stripes             |                |                  |                     | Yes           | Yes           |                                                     | Yes                                   |                                 |           | Main<br>Controller<br>PCB |
| 11    | Bk Hori-<br>zontal<br>Stripes<br>Halftone |                |                  |                     | Yes           | Yes           |                                                     | Yes                                   |                                 |           | Main<br>Controller<br>PCB |
| 12    | 64 grada-<br>tions                        | Yes            | Yes              |                     |               | Yes           |                                                     |                                       |                                 |           | Main<br>Controller<br>PCB |
| 13    | (For<br>R&D use)                          |                |                  |                     |               |               |                                                     |                                       |                                 |           |                           |

# Steps to select the test print TYPE

- 1. Set the number of print, paper size etc.
- 2. Select: COPIER > TEST > PG.
- 3. Select: COPIER > TEST > PG > TYPE.
- 4. Enter the desired TYPE number and press OK key.
- 5. Select the COLOR-K.
- 6. Set the density in DENS-K (this is enabled for TYPE=2,TYPE=3 and TYPE=5).
- 7. Press start key.

## How to use the test print

## Halftone (Horizontal scanning direction) (TYPE=2)

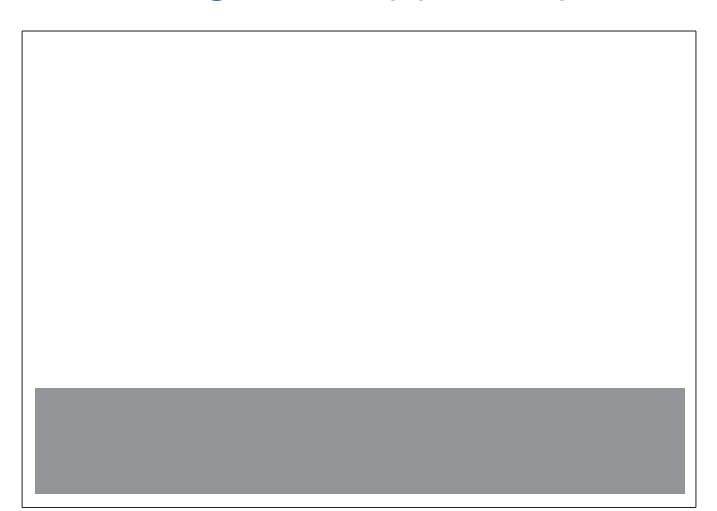

This test print is mainly used to check for Transfer Failure, Black Lines (Color Lines), White Lines, Pitch Unevenness.

| Checking item                               | Checking method                                                     | Probable cause                                                                                                    |
|---------------------------------------------|---------------------------------------------------------------------|----------------------------------------------------------------------------------------------------|
| Transfer failure                            | Check the entire image for any transfer failure.                    | ITB defect (scratches and stains), primary registration roller defect (scratches and stains), secondary registration roller defect (scratches and stains) |
| Black line                                  | Check the entire image for any black line.                          | Damage to the Drum Unit                                                                                                    |
| White line                                  | Check the entire image for any white line.                          | Failure of Drum Unit, Failure of Laser Scanner Unit                                                                                                    |
| Uneven density<br>at regular inter-<br>vals | Check the entire image for any uneven density at regular intervals. | Failure of Drum Unit                                                                                                    |

## Halftone (vertical scanning direction (TYPE=3)

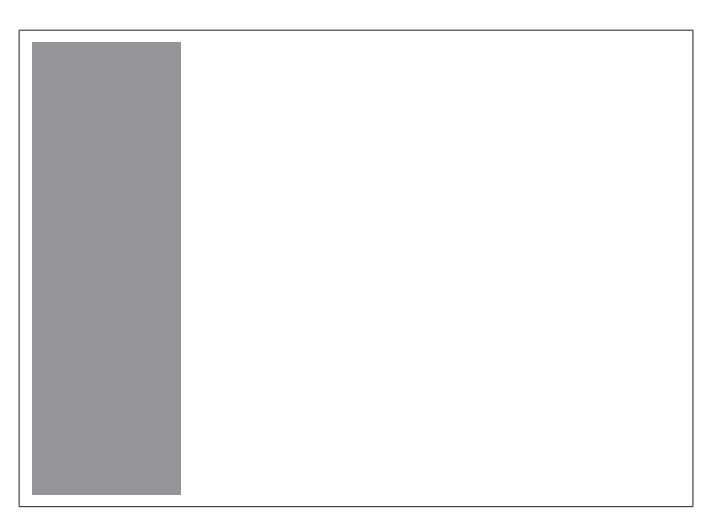

This test print is mainly used to check for Transfer failure, black lines (color lines), white lines, pitch unevenness, and density unevenness at the front of the back.

| Checking item    | Checking method                                  | Probable cause                                                                                                    |
|------------------|--------------------------------------------------|----------------------------------------------------------------------------------------------------|
| Transfer failure | Check the entire image for any transfer failure. | ITB defect (scratches and stains), primary registration roller defect (scratches and stains), secondary registration roller defect (scratches and stains) |
| Black line       | Check the entire image for any black line.       | Damage to the Drum Unit                                                                                                    |
| White line       | Check the entire image for any white line.       | Drum Unit defect, ITB Unit defect, Laser Scanner Unit defect                                                                                              |

| Checking item     | Checking method                       | Probable cause                                                                  |
|-------------------|---------------------------------------|---------------------------------------------------------------------------------|
| Uneven density    | Check the entire image for any uneven | Drum Unit defect                                                                |
| at regular inter- | density at regular intervals.         |                                                                                 |
| vals              |                                       |                                                                                 |
| Uneven density    | Check for any uneven density between  | Failure of Drum Unit, Failure of Laser Scanner Unit, Soiling on the laser light |
| between the       | the rear and front sides.             | path                                                                            |
| front and rear    |                                       |                                                                                 |

## ■ 16 Gradations (TYPE = 4)

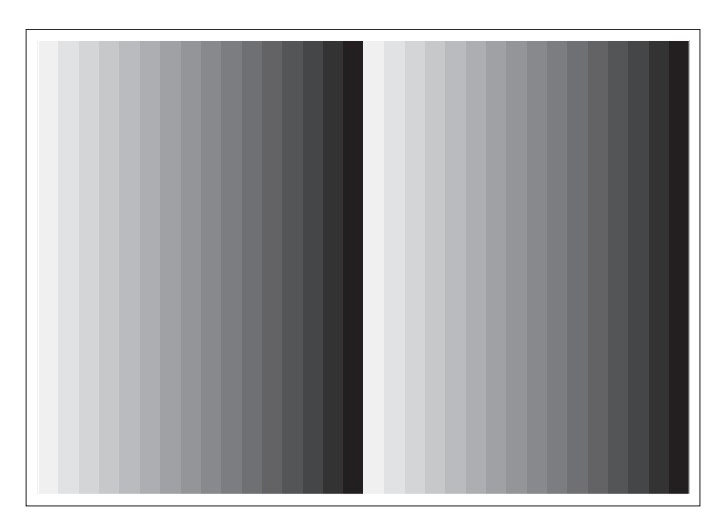

This test print is mainly used to check gradation performance, fogging, white lines, and uneven density between the front and rear sides.

| Checking item       | Checking method                                     | Probable cause                |
|---------------------|-----------------------------------------------------|-------------------------------|
| Gradation           | Check that the 16 density gradations are recogniza- | Failure of Drum Unit          |
|                     | ble.                                                | Failure of Laser Scanner Unit |
| Fogging             | Check if fogging appears only in the blank area.    | Drum Unit failure             |
|                     |                                                     | Failure of Laser Scanner Unit |
| White line          | Check the entire image for any white line.          | Failure of Drum Unit          |
| Uneven density be-  | Check for any uneven density between the rear and   | Failure of Drum Unit          |
| tween the front and | front sides.                                        |                               |
| rear                |                                                     |                               |

## Full Page Halftone (TYPE = 5)

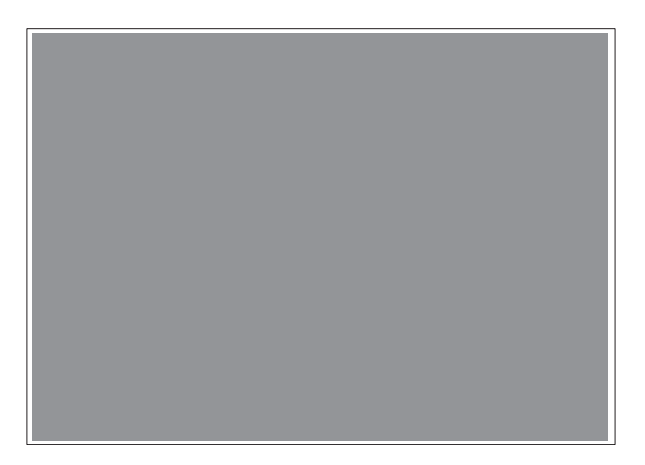

This test print is mainly used to check for black lines, white lines, and uneven density.

## NOTE:

Various settings can be configured in the following service mode.

- Output of developing color
  - COPIER > TEST > PG > COLOR-K
- Print density setting
  - TEST > PG > DENS-K

| Checking item                       | Checking method                                                     | Probable cause                                              |
|-------------------------------------|---------------------------------------------------------------------|-------------------------------------------------------------|
| Transfer failure                    | Check the entire image for any transfer failure.                    | Failure of ITB (scratches or soiling)                       |
|                                     |                                                                     | Failure of Primary Transfer Roller (scratches or soiling)   |
|                                     |                                                                     | Failure of Secondary Transfer Roller (scratches or soiling) |
| Black line                          | Check the entire image for any black line.                          | Damage to the Drum Unit                                     |
| White line                          | Check the entire image for any white line.                          | Failure of ITB Unit                                         |
|                                     |                                                                     | Failure of Secondary Transfer Outer Roller                  |
|                                     |                                                                     | Soiling on the laser light path                             |
| Uneven density at regular intervals | Check the entire image for any uneven density at regular intervals. | Failure of Drum Unit                                        |
| Uneven density                      | Check the entire image for any uneven density.                      | Soiling on the Dustproof Glass                              |
|                                     |                                                                     | Deterioration of the ITB                                    |

## Grid (TYPE=6)

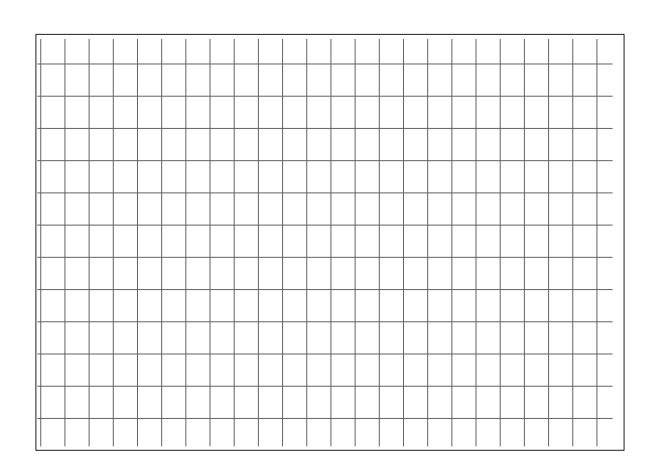

This test print is mainly used to check right angle accuracy and linearity.

| Checking item        | Checking method                                                     | Probable cause                             |
|----------------------|---------------------------------------------------------------------|--------------------------------------------|
| Right angle accuracy | Check that there is nothing wrong with the right angle accuracy and | Failure of Laser Scanner Unit              |
| and linearity        | linearity between the lines.                                        | Registration Roller error                  |
|                      |                                                                     | Failure of Secondary Transfer Outer Roller |

## Bk Horizontal Stripes (TYPE = 10)

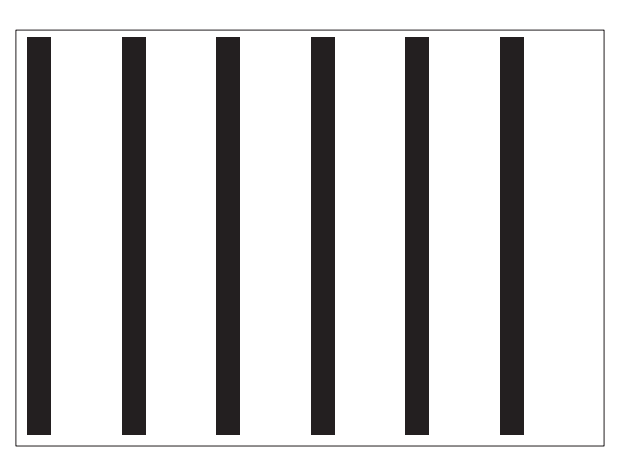

This test print is mainly used to check the dark area density and white lines that occur during development.

| Check item     | Checking method                                          | Probable cause                             |
|----------------|----------------------------------------------------------|--------------------------------------------|
| Uneven density | Check that there is no uneven density in the solid area. | Failure of Laser Scanner Unit              |
|                |                                                          | Error in supplying toner to the Drum Unit  |
|                |                                                          | Failure of Primary Transfer Roller         |
| Black line     | Check that there is no black line in the solid area.     | Damage to the Drum Unit                    |
|                |                                                          | Soiling on the Primary Charging Roller     |
| White line     | Check that there is no white line in the solid area.     | Failure of ITB Unit                        |
|                |                                                          | Failure of Secondary Transfer Outer Roller |
|                |                                                          | Soiling on the laser light path            |

## Bk Horizontal Stripes Halftone (TYPE=11)

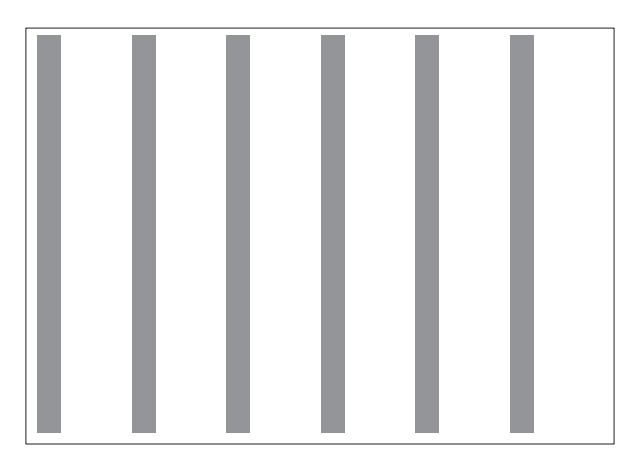

This test print is mainly used to check the dark area density and white lines that occur during development.

| Check item                      | Checking method                                                | Probable cause                                                                                      |
|---------------------------------|----------------------------------------------------------------|----------------------------------------------------------------------------------------------------|
| Black line                      | Check that there is no black line in the solid area.           | Damage to the Drum Unit, Soiling on the Primary<br>Charging Roller                                  |
| White line                      | Check that there is no white line in the solid area.           | Failure of ITB Unit, Failure of Secondary Transfer<br>Outer Roller, Soiling on the laser light path |
| Uneven density (rear/<br>front) | Check for any uneven density between the rear and front sides. | Drum Unit error, Laser Scanner Unit error, or soil-<br>ing on the laser light path                  |

# ■ 64 Gradations (TYPE = 12)

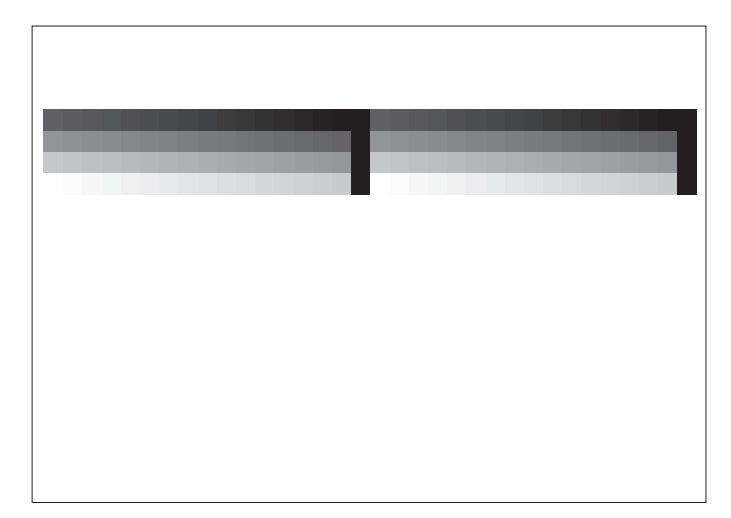

This test print is mainly used to check the Bk color gradation performance at a time.

| Checking item | Checking method                                        | Probable cause                |
|---------------|--------------------------------------------------------|-------------------------------|
| Gradation     | Check that the 64 density gradations are recognizable. | Failure of Drum Unit          |
|               |                                                        | Failure of Laser Scanner Unit |
| Fogging       | Check if fogging appears only in the blank area.       | Failure of Laser Scanner Unit |
| White line    | Check the entire image for any white line.             | Failure of Drum Unit          |

## **Troubleshooting Items**

## Parts Pitch Related to Periodical Image Failure

| Name                      | Outer Circumference (mm) |
|---------------------------|--------------------------|
| Photosensitive Drum       | Approx. 94               |
| Primary Charging Roller   | Approx. 44               |
| Primary Transfer Roller   | Approx. 50               |
| Secondary Transfer Roller | Approx. 62               |
| Developing Cylinder       | Approx. 31               |
| Fixing Film               | Approx. 76               |

## CAUTION:

The outer circumference may be different from the width of the image failure depending on the factors including processing speed and/or amount of image shrink/expansion.

# The output of the image is skewed or misaligned when scanned by ADF

This Machine does not Detection skew in Sensor, and corrects skew by Detection the shadow of Original from the scanned image. However, the height of ADF is uneven, the shadow of the Original and the Original appearing on the counter plate cannot be Detection as the edge of the Original, Reading images cannot be properly corrected.

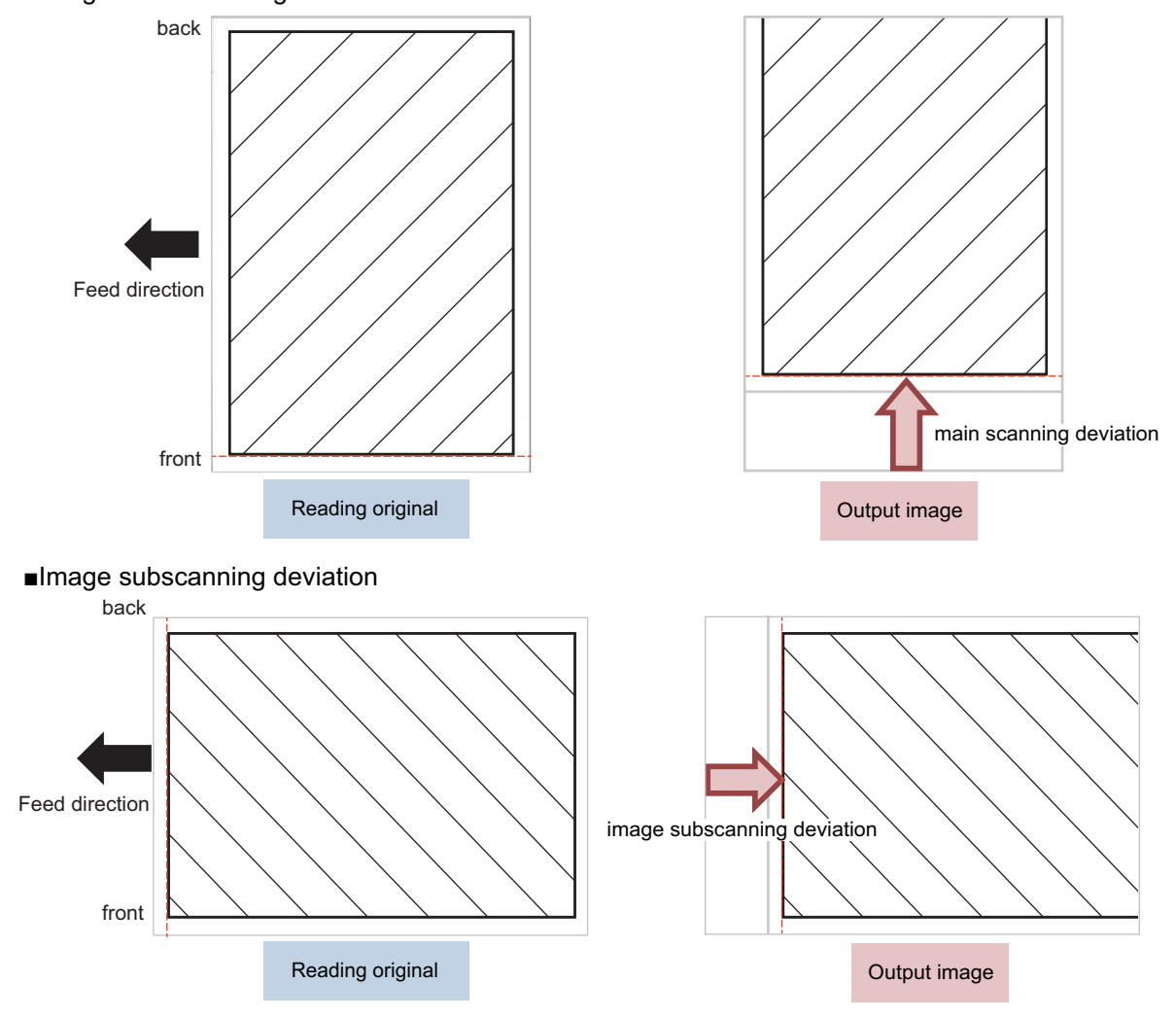

Image main scanning deviation

[Location] Single Pass ADF

[Cause]

Due to the following reasons, the shadow of Original cannot be used as the Detection edge of Original, and the image of Reading suddenly becomes obliquely skewed or shifted toward Horizontal Scanning and Vertical Scanning.

• ADF Height Adjustment Not Appropriate

Front side Scanner Unit feed Reading Location Not Appropriate

[Field Remedy]

Follow the flowchart below to make adjustments.

## 7. Troubleshooting

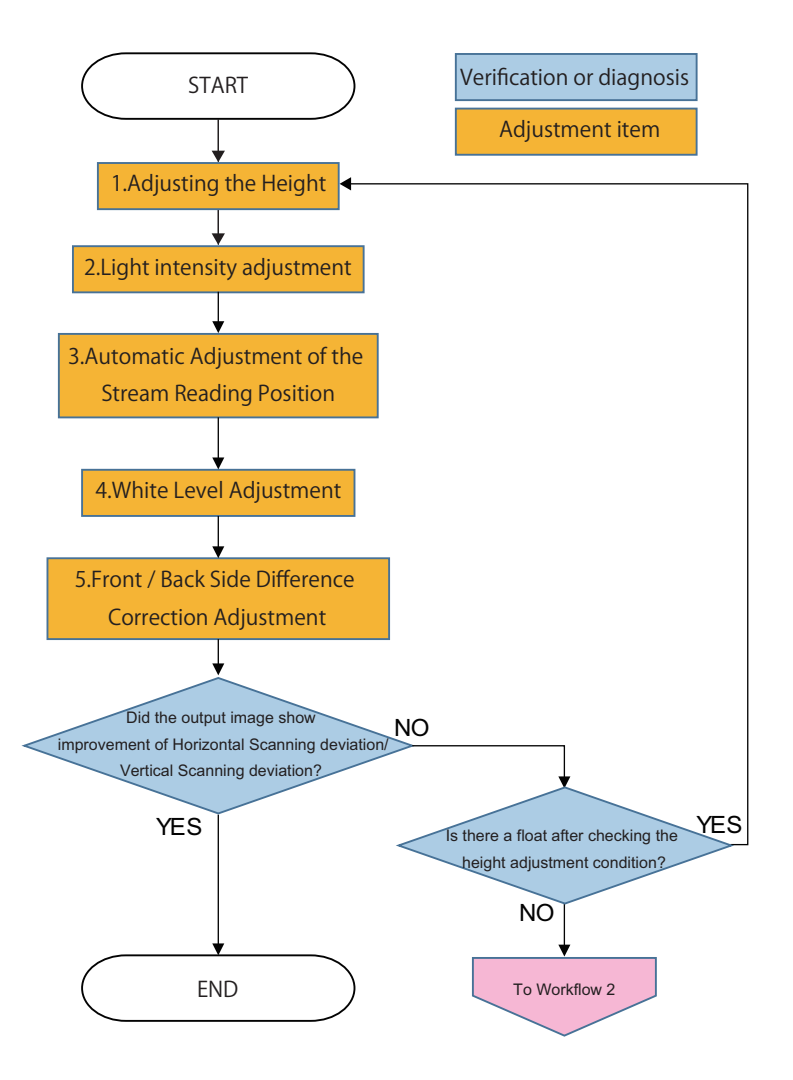

## Adjustment items

- 1. "Adjusting the Height" on page 378
- 2. "Light intensity adjustment " on page 386
- 3. "Stream reading adjustment (Auto adjustment of reading position during ADF reading)" on page 387
- 4. "White Level Adjustment" on page 387
- 5. "Front/Back Side Difference Correction Adjustment" on page 388

#### See workflow 2 below

"Workflow2" on page 374

## Inaccurate Right Angle at the Paper Trailing Edge

## Symptom

Inaccurate right angle may occur at the paper trailing edge [a]/[b]. [c] indicates the feed direction.

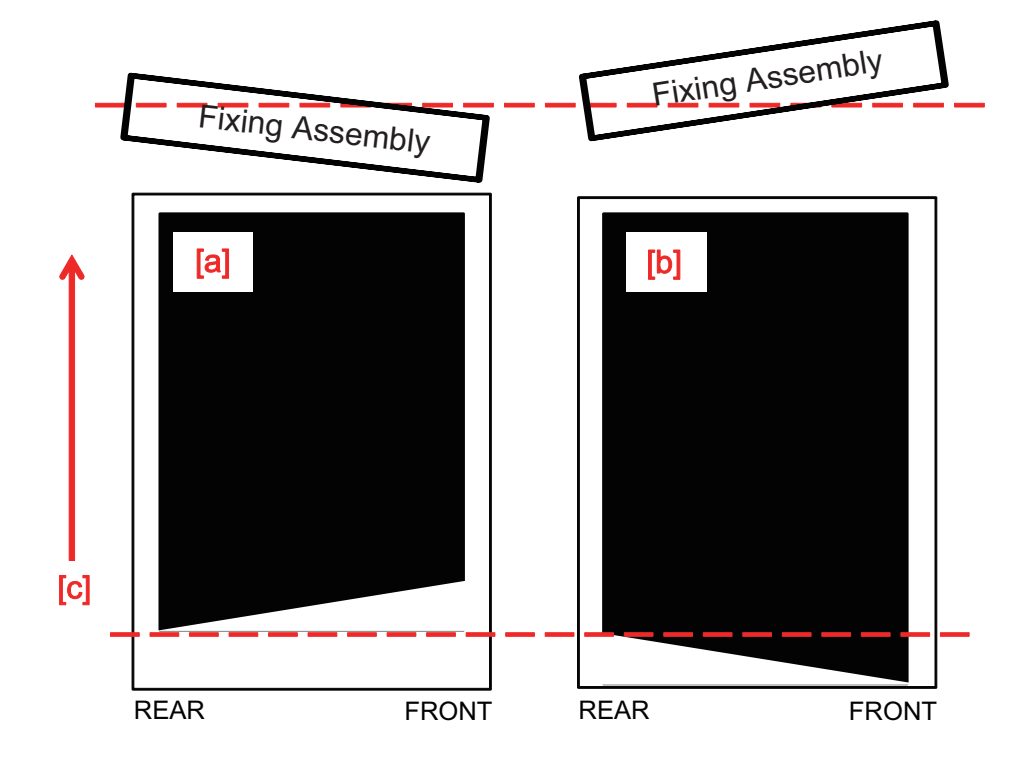

## Cause

If there is a difference in height at the front and at the rear of the Fixing Unit, paper proceeds unevenly when it passes through the fixing nip and the symptom occurs.

If the front side is lower, paper on the front side proceeds less smoothly than the rear side, and the image on the front side shrinks [a].

If the front side is higher, paper on the front side proceeds more smoothly than the rear side, and the image on the front side enlarges [b].

Execute fixing alignment adjustment so that the height at the front and the height at the rear of the Fixing Unit become the same.

## Servicing works

1. Remove the Fixing Assembly.

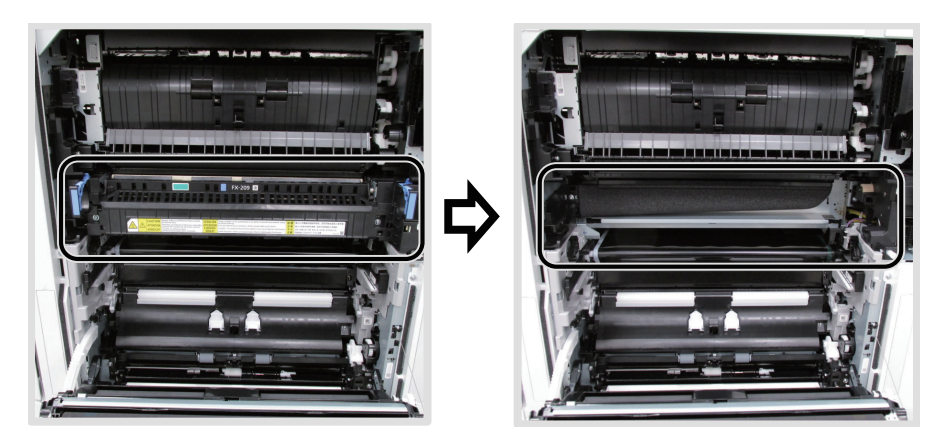

2. Loosen Screw [1] and Screw [2], and adjust the fixing alignment by moving the adjustment plate up and down.

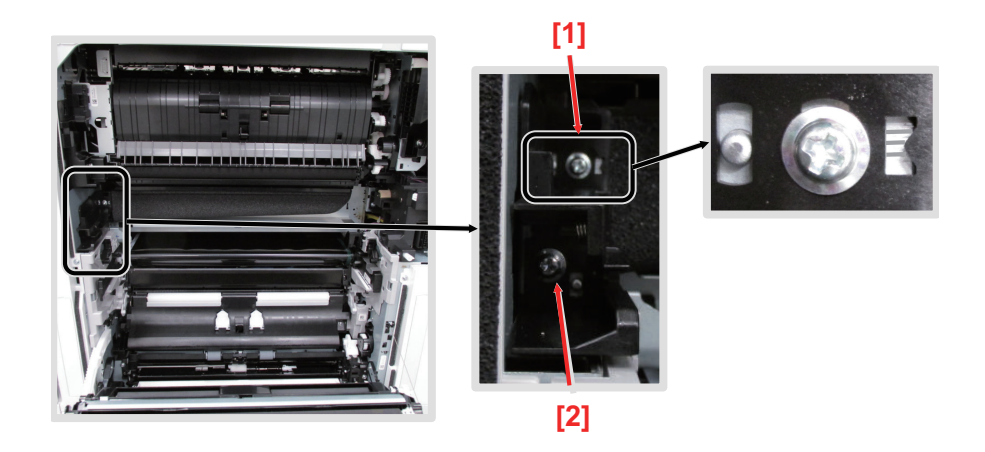

- If the Front Side picture is shrunk [a], move the adjustment plate up while checking the scale.
- If the Front Side image extends [b], move the adjustment plate downward while checking the scale.

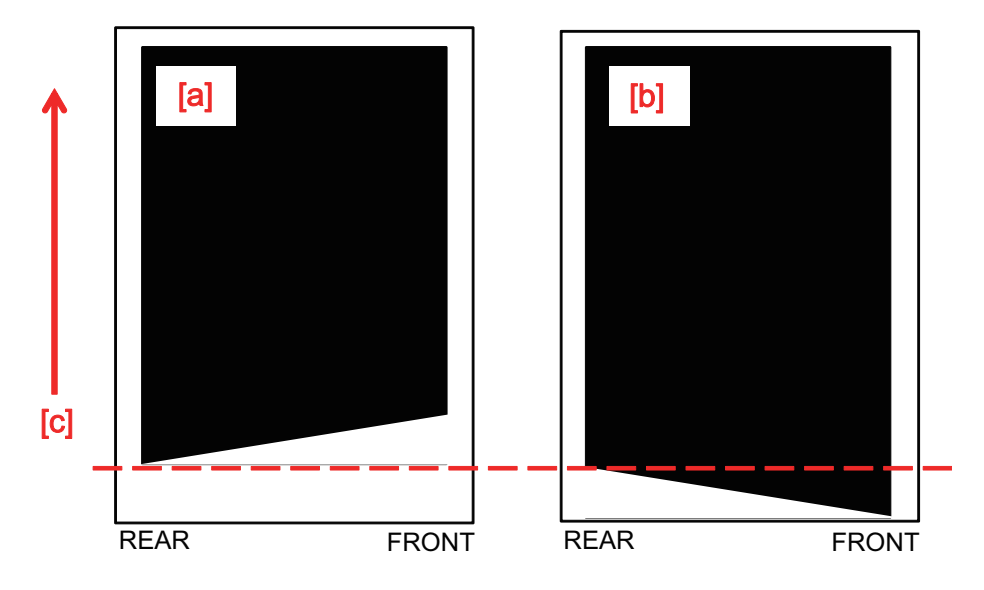

## CAUTION:

Press the adjusting plate against the left sheet metal for Screw tightening of [1].

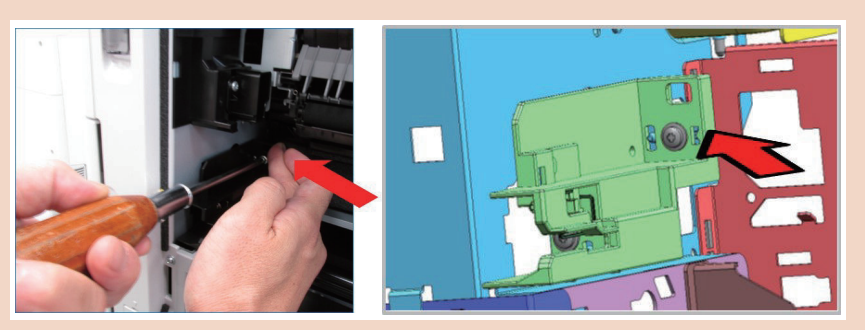

Then, press the adjusting plate against the left sheet metal to perform Screw tightening of [2].

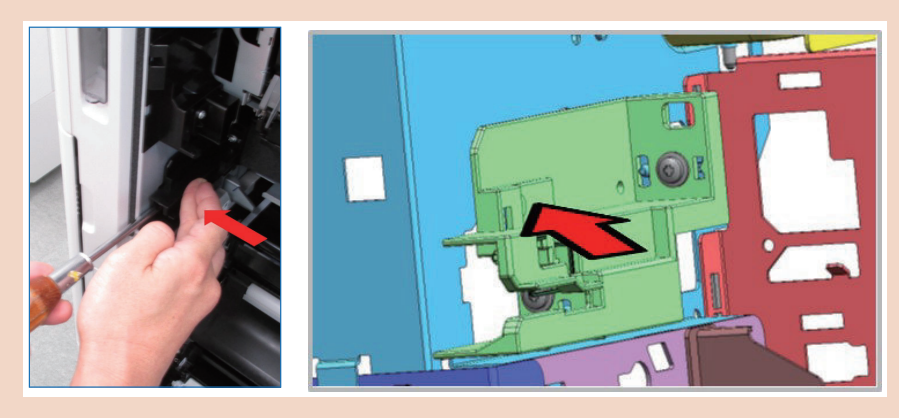

- 3. Install the Fixing Assembly after adjustment.
- 4. Output the image where the symptom occurred, and check that the symptom does not occur. If the symptom persists, check for other factors.

# Image Quality Adjustment Function Implemented in User Mode

## CAUTION:

For more information, refer to and check the User's Guide (http://canon.com/oip-manual) > Settings/Registration > Adjustment/Maintenance > Adjust Image Quality.

| Item                               | Overview                                                                                                    |
|------------------------------------|----------------------------------------------------------------------------------------------------|
| Auto gradation correction          | <ul> <li>Settings/Registration &gt; Adjustment/Maintenance &gt; Adjust Image Quality &gt; Auto Gradation Correction</li> <li>When an image is copied or printed and if the reproducibility of the gradation of the printed result is significantly different from the original, it can be improved by correcting the gradation.</li> <li>There are two types of gradation correction: full correction for precise correction and quick correction for simple correction.</li> <li>Full correction: The gradation of the image is precisely corrected to optimize reproducibility in printing. The optimized information is retained until the next full correction.</li> <li>Quick correction: The gradation is simply corrected based on the data of the previous full correction. If the effect of quick correction is insufficient, perform full correction.</li> </ul> |
| Density correction                 | <ul> <li>Settings/Registration &gt; Adjustment/Maintenance &gt; Adjust Image Quality &gt; Density Correction</li> <li>If the density of the printed material is significantly different from the original, adjust the density at the time of scanning so that it is closer to the original.</li> <li>Set to <darker> side to increase the area printed at full density.</darker></li> <li>On the <thinner> side, filled areas, letters and lines may be printed as half-tones with missing dots. It is mainly used to adjust the intermediate density.</thinner></li> </ul>                                                                                                    |
| Density unevenness cor-<br>rection | <ul> <li>Settings/Registration &gt; Adjustment/Maintenance &gt; Adjust Image Quality &gt; Density Unevenness Correction</li> <li>If density unevenness occurs in the image part of the printed material, adjust the density so as to be uniform.</li> <li>There are three types of density unevenness correction: correction by a commercial densitometer, visual correction, and correction by a scanner.</li> </ul>                                                                                                    |

| Item                    | Overview                                                                                                    |
|-------------------------|----------------------------------------------------------------------------------------------------|
| Zoom fine-tuning        | <ul> <li>Settings/Registration &gt; Adjustment/Maintenance &gt; Adjust Image Quality &gt; Zoom Fine-tuning</li> <li>If the size of the copied image is different from the original, make fine adjustments to make it the same size.</li> <li>The width and height magnifications are adjustable respectively.</li> </ul>                                                                                                    |
| Dither pattern settings | <ul> <li>Settings/Registration &gt; Adjustment/Maintenance &gt; Adjust Image Quality &gt; Dither Pattern Settings</li> <li>Set a dither pattern if the gradation and outline in the printed image is preferred to be smoother.</li> <li>Dither is a technique for representing colors and density with a collection of fine dots, and the data from which dots are drawn is called a dither pattern. By setting a dither pattern suitable for the image to be printed, the gradation and outline of the printed image can be expressed more smoothly.</li> <li><pattern 1="">: Default settings</pattern></li> <li><pattern 2="">: Settings to improve the representation of highlight part in monochrome images</pattern></li> <li><pattern 3="">: Settings to improve the representation of edge part in printed images</pattern></li> </ul> |
| Special smoothing       | <ul> <li>Settings/Registration &gt; Adjustment/Maintenance &gt; Adjust Image Quality &gt; Special Smoothing</li> <li>Smoothly print dark characters, lines, figures, photos, images, and gradations by correcting color displacement parallel to the paper feed direction.</li> <li>When not correcting, set this function to <off>. Some originals may occur new color displacement or coarseness.</off></li> </ul>                                                                                                    |

# Adjusting "the custom paper type"

## Paper Type Management Settings

Compared to output on a plain paper, adjustments can be made according to the characteristics of the paper, such as paper feeding failure or improvement of printing quality, by making a copy of heavy or thin paper where the image becomes light, uneven or dirty and registering it as a custom paper type and then changing the internal operating parameter (following setting items).

## CAUTION:

For more information, refer to the User's Guide (http://canon.com/oip-manual) > Settings/Registration > Preferences > Paper Settings > Paper Type Management Settings.

Settings/Registration > Preferences > Paper Settings > Paper Type Management Settings

| Name                    |                              | Change 🗼 | • Use as Template Paper                         | Change |
|-------------------------|------------------------------|----------|-------------------------------------------------|--------|
| Plain 1 (64-75 g/m2)-TE | ST                           |          | Adjust Creep Correction > 0.00 mm               | Change |
|                         |                              |          | ■ Adjust Gloss ► 0                              | Change |
| Category                | Custom Type                  |          | Adjust Secondary Transfer Volt.  Not Adjusted   | Change |
| Basis Weight            | ► 70 g/m2                    | Change 🗼 | Adj. Lead Edge Sec. Trnsfr. Volt > Not Adjusted | Change |
| Finish                  | <ul> <li>Uncoated</li> </ul> | Change 🗼 | Correct Tail End Toner Applic.  Not Adjusted    | Change |
| Туре                    | ► Normal                     | Change 🗼 |                                                 |        |
| Color                   | White                        | Change 🕨 |                                                 |        |

| Items           | Overview of function                                                                                                    |
|-----------------|----------------------------------------------------------------------------------------------------|
| Name            | Change the paper weight of the registered custom paper type.<br>Paper jams or image failures may occur when a value different from the paper weight of the set paper is<br>entered.                                                                                                    |
| Surface nature  | Change the surface nature of the registered custom paper type.<br>Paper jams and image failures may occur when selecting a surface nature different from the set paper.                                                                                                    |
| Characteristics | Change the characteristics of the registered custom paper type.<br>Paper jams and image failures may occur when selecting a characteristic different from the set paper.                                                                                                    |
| Color           | Changed the color of the registered custom paper type.<br>Paper jams and image failures may occur when selecting a color different from the set paper.                                                                                                    |
| Preprint paper  | <ul> <li>Set ON the registered custom paper type has a pre-logo such as letterhead.</li> <li>The custom paper type with preprint paper set to ON is not automatically selected in the following cases.</li> <li>When the paper type setting for printing is "Automatic"</li> <li>When automatic selection setting at the paper source is set to ON and considering paper type is set to OFF during copying</li> </ul> |

| Items                                                                                                    | Overview of function                                                                                                    |
|----------------------------------------------------------------------------------------------------|----------------------------------------------------------------------------------------------------|
| Image position adjustment                                                                                                    | In the case of adjusting the creep (displacement) of each sheet of paper when binding, change the creep (displacement) correction amount of the registered custom paper type.                                                                                                    |
| Gloss adjustment<br>"Adjust Gloss" on page<br>453                                                                                                    | <ul> <li>Change the gloss of the registered custom paper type.</li> <li>When using plain or coated paper, the gloss of the output image can be adjusted by adjusting the temperature of the Fixing Assembly.</li> <li>Press + to increase the gloss on coated paper, or - to decrease the gloss.</li> <li>Depending on the paper, when increasing the value, paper jams may occur, or when decreasing the value, fixing failure or image failure may occur.</li> <li>This feature should be changed the value incrementally because if the value changes a lot, it can cause problems.</li> </ul> |
| Adjustment of secondary<br>transfer voltage<br>"Adjustment of Secondary<br>Transfer Voltage" on page<br>449                                            | Compared to output on a plain paper if the image becomes light, uneven or dirty, change the secondary transfer voltage of the registered custom paper type.                                                                                                    |
| Adjustment of Leading<br>Edge Part Secondary<br>Transfer Voltage<br>"Adjustment of Leading<br>Edge Part Secondary<br>Transfer Voltage " on page<br>450 | Compared to output on a plain paper if the image of the leading edge part becomes light, uneven or dirty, change the secondary transfer voltage of the registered custom paper type.                                                                                                    |
| Trailing Edge Part White<br>Spot Correction<br>"Trailing Edge Part White<br>Spot Correction " on page<br>452                                           | If curled paper or paper that is easy to curl during 2-sided copy/printing is used, there will be a case that the white spot of toner may occur or the color becomes light at the trailing edge of the paper in the direction of feeding.<br>In addition, if the image has low density, it may become lighter or darker.<br>In this case, change the trailing edge part white spot correction of the registered custom paper type.                                                                                                    |

## Adjustment of Secondary Transfer Voltage

Compared to output on a plain paper, it may be possible to improve the quality by making a copy of heavy or thin paper, where the image becomes light, uneven or dirty, registering it as a custom paper type and changing the secondary transfer voltage.

## CAUTION:

For more information, refer to the User's Guide (http://canon.com/oip-manual) > Settings/Registration > Preferences > Paper Settings > Paper Type Management Settings.

| Ö i                                                                                                    | ettings/<br>egistration                                                            | Menoral<br>Settings                                            | Dest-fixed.<br>Settings      |                       | E<br>Nes |
|----------------------------------------------------------------------------------------------------|------------------------------------------------------------------------------------|----------------------------------------------------------------|------------------------------|-----------------------|----------|
| <ad< th=""><th>just Secondarv Transfer Vo<br/><adjust secondary<br="">Entered values will</adjust></th><th>oltage: Select Meth<br/>Transfer Voltage&gt;<br/>also be set when p</th><th>od&gt;<br/>erforming Chart P</th><th>rint.</th><th></th></ad<> | just Secondarv Transfer Vo<br><adjust secondary<br="">Entered values will</adjust> | oltage: Select Meth<br>Transfer Voltage><br>also be set when p | od><br>erforming Chart P     | rint.                 |          |
|                                                                                                    | 🦓 You can use t                                                                    | he numeric keys.                                               |                              |                       |          |
|                                                                                                    | Front S                                                                            | ide<br>0<br>(-80-+80)                                          | Back S                       | ide<br>0<br>(-80-+80) |          |
|                                                                                                    | ±                                                                                  | - +                                                            | t<br>Chart Print<br>Settings | - +                   |          |
|                                                                                                    | × Cancel                                                                           |                                                                |                              | لد OK                 | J.       |

Adjustment Method

The scanner is not used: Manually adjust the secondary transfer voltage while viewing the printed chart.

The scanner is used: Scan the printed chart with a scanner and then adjust the secondary transfer voltage automatically.

Adjustment example: Create a custom paper type "Heavy paper 1 (106 to 128 g/m2)test", which was duplicated of "Heavy paper 1 (106to128g/m2)", and the procedure to adjust the secondary transfer voltage of the custom paper type "Heavy paper 1 (106 ~ 128 g/m2) test".

 Create a custom paper type "Heavy paper 1 (106 to 128 g/m2)test" Settings/Registration > Preferences > Paper Settings > Paper Type Management Settings > Heavy paper 1 (64 to 128 g/m2) > Duplication

| Settings/<br>Registration | tersonal 💼 Degt. Awa.<br>Jettings                                   |     |  | Settings/<br>Registration                                            | Fersonal 👩 Dett. First. |                                | =  | <du< th=""><th>plicated I</th><th>aper Type I</th><th>lane (Mi</th><th>x 100 cha</th><th>acters)&gt;</th><th></th><th></th><th></th><th></th><th></th></du<> | plicated I | aper Type I | lane (Mi  | x 100 cha | acters)> |   |   |   |          |            |
|---------------------------|---------------------------------------------------------------------|-----|--|----------------------------------------------------------------------|-------------------------|--------------------------------|----|----------------------------------------------------------------------------------------------------|------------|-------------|-----------|-----------|----------|---|---|---|----------|------------|
| Select an item to set.    |                                                                     |     |  | <paper management="" se<br="" type="">Select the paper type.</paper> | ttings>                 |                                |    | How                                                                                                    | You can    | also use th | e numerio | : keys.   |          |   |   |   |          |            |
| Top<br>Preferences        | Paper Settings                                                      | 1   |  | All Name                                                             | 💌 🔹 Sort List By        | ▼ Registered (Desc.)<br>Weight | •  | Incar                                                                                                    | 1 (100-    | zo ymzy i   |           | F         | Backspac | 2 |   |   | Alphanum | . Char. 🔻  |
| Paper Settings            | <ul> <li>Paper Size Group for Auto Recognition in Drawer</li> </ul> |     |  | Thin 2 (52-59 g/m2)     Thin 1 (60-63 g/m2)     Plain 1 (64-75 g/m2) |                         | 56 g/m2<br>62 g/m2<br>70 g/m2  | 0  | 1                                                                                                    | 2          | 3           | 4         | 5 6       | 7        | 8 | 9 | 0 |          | = <u>\</u> |
|                           | ASID/STMTID Paper Selection                                         |     |  | Plain 2 (76-90 g/m2) Plain 3 (91-105 g/m2)                           |                         | 83 g/m2<br>98 g/m2             |    |                                                                                                    | - w        | e           | r         | t         | y ı      |   | 0 |   | Δ        |            |
|                           | Paper Type Management Settings                                      | 1/2 |  | Heavy 1 (105-128 g/m2)                                               |                         | 117 gm2<br>140 gm2             | Ø  |                                                                                                    | z          | x           | c i       | v b       |          | m |   |   | / (      | a          |
| t Up                      | <ul> <li>Register Favorite Paper (Multi-Purpose Tray)</li> </ul>    | •   |  | Details/Edit Duplicate                                               | E lete                  |                                |    | Shift                                                                                                    |            | Caps        | SI        | pace      |          |   |   |   |          |            |
|                           | Close                                                               | لد  |  |                                                                      |                         | OK                             | لد | ×                                                                                                    | C          | encel       |           |           |          |   |   |   | OK       | لد         |

Set a custom paper type "Heavy paper 1 (106 to 128 g/m2)test" at the pickup part where Heavy paper 1 is set.
 Settings/Registration > Preferences > Paper Settings > Paper Settings > select the pickup part which is set Heavy paper 1 > Settings

| Settings/<br>Registration | rsonal 💋 Dert. Find.<br>Stelage.                                                                                                    | Mena | <paper settings=""></paper> |        |
|---------------------------|----------------------------------------------------------------------------------------------------|------|-----------------------------|--------|
| Select an item to set.    | Paper Settlings     Paper Settlings     Paper Size Group for Auto Recognition in Drawer     ASB/STMTB Paper Setection     Paper Type Management Settlings     Register Favorite Paper (Multi-Purpose Tray) |      |                             | Set    |
|                           | Close                                                                                                    | لم   |                             | لير ٥٢ |

3. Select "Use the scanner".

Settings/Registration > Preferences > Paper Settings > Paper Type Management Settings > select Heavy paper 1 (106 to 128 g/m2)test > Details/Edit > Adjustment of the secondary transfer voltage > Use the scanner

| <paper management="" settings="" type=""><br/>Select the paper type.</paper>                                                                                                    |                                                                                           | Settings/<br>Registration                                       | 🎼 Fecanal 🚺 Det, Fuol.<br>Settings                                                      | E litra                        | 1 | Settings/<br>Registration                                                                       | Petsonal 👘 Bets find.           | E<br>Meru |
|----------------------------------------------------------------------------------------------------|-------------------------------------------------------------------------------------------|-----------------------------------------------------------------|-----------------------------------------------------------------------------------------|--------------------------------|---|-------------------------------------------------------------------------------------------------|---------------------------------|-----------|
| 👄 All 🗢 Sort List By                                                                                                    | ▼ Registered (Desc.) 🛛 💌                                                                  | <details edit=""></details>                                     |                                                                                         |                                |   | <adjust secondary="" td="" tr<=""><td>ransfer Voltage: Select Method&gt;</td><td></td></adjust> | ransfer Voltage: Select Method> |           |
| No           • Heary 11 (0:212) grid/) intel           • This 77.55 (do n)           • This 11 (0:212) grid/)           • This 11 (0:212) grid/)           • This 12 (0:12) grid/)           • Heary 11 (0:212) grid/)           • Heary 11 (0:212) grid/)           • Heary 11 (0:212) grid/)           • Detailo/fdf           • Deplaced | Weight<br>117 gin2 ©<br>56 gin2<br>62 gin2<br>70 gin2<br>88 gin2<br>99 gin2<br>117 gin2 © | Adgst Image Post     Adg. Secondary Tra     Correct Tail End To | tion = Not Adjusted<br>ander Voltage = Not Adjusted<br>corer Application = Not Adjusted | Dange s<br>Carage s<br>Dange s | • |                                                                                                 | Be Net<br>Use Scamer ,          |           |
|                                                                                                    | <i>لد</i> 0K                                                                              | v                                                               | 2/2                                                                                     | لد ٥٢                          |   |                                                                                                 | Close                           | L.        |

4. Automatically adjust the secondary transfer voltage with Chart Print/Scan. Chart Print Settings > Chart Print/Scan

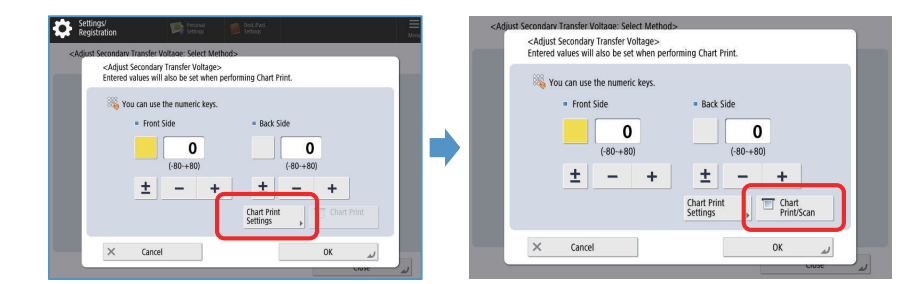

## Adjustment of Leading Edge Part Secondary Transfer Voltage

Compared with output to plain paper, it may be possible to improve the quality by making a copy of heavy or thin paper, where the image becomes light, uneven or dirty, registering it as a custom paper type and changing the leading edge secondary transfer voltage.

## CAUTION:

For more information, refer to the User's Guide (http://canon.com/oip-manual) > Settings/Registration > Preferences > Paper Settings > Paper Type Management Settings.

- Adjust Lead Edge Scendary Tansfer Yolkge>
- Adjust Lead Edge Scendary Tansfer Yolkge>
- Adjust Lead Edge Scendary Tansfer Yolkge>
- Adjust Lead Edge Scendary Tansfer Yolkge>
- Adjust Lead Edge Scendary Tansfer Yolkge>
- Adjust Lead Edge Scendary Tansfer Yolkge>
- Adjust Lead Edge Scendary Tansfer Yolkge>
- Adjust Lead Edge Scendary Tansfer Yolkge>
- Adjust Lead Edge Scendary Tansfer Yolkge>
- Adjust Lead Edge Scendary Tansfer Yolkge>
- Adjust Lead Edge Scendary Tansfer Yolkge>
- Adjust Lead Edge Scendary Tansfer Yolkge>
- Adjust Lead Edge Scendary Tansfer Yolkge>
- Adjust Lead Edge Scendary Tansfer Yolkge>
- Adjust Lead Edge Scendary Tansfer Yolkge>
- Adjust Lead Edge Scendary Tansfer Yolkge>
- Adjust Lead Edge Scendary Tansfer Yolkge>
- Adjust Lead Edge Scendary Tansfer Yolkge>
- Adjust Lead Edge Scendary Tansfer Yolkge>
- Adjust Lead Edge Scendary Tansfer Yolkge>
- Adjust Lead Edge Scendary Tansfer Yolkge>
- Adjust Lead Edge Scendary Tansfer Yolkge>
- Adjust Lead Edge Scendary Tansfer Yolkge>
- Adjust Lead Edge Scendary Tansfer Yolkge>
- Adjust Lead Edge Scendary Tansfer Yolkge>
- Adjust Lead Edge Scendary Tansfer Yolkge>
- Adjust Lead Edge Scendary Tansfer Yolkge>
- Adjust Lead Edge Scendary Tansfer Yolkge>
- Adjust Lead Edge Scendary Tansfer Yolkge>
- Adjust Lead Edge Scendary Tansfer Yolkge>
- Adjust Lead Edge Scendary Tansfer Yolkge>
- Adjust Lead Edge Scendary Tansfer Yolkge>
- Adjust Lead Edge Scendary Tansfer Yolkge>
- Adjust Lead Edge Scendary Tansfer Yolkge>
- Adjust Lead Edge Scendary Tansfer Yolkge>
- Adjust Lead Edge Scendary Tansfer Yolkge>
- Adjust Lead Edge Scendary Tansfer Yolkge>
- Adjust Lead Edge Scendary Tansfer Yolkge>
- Adjust Lead Edge Scendary Tansfer Yolkge>
- Adjust Lead Edge Scendary Tansfer Yolkge>
- A

## · Adjustment Method

Correction level: Increasing the value to + increases the effect on the leading edge image failure. If it is made too large, white spot of the high density area may occur.

Correction amount: When the value is increased to+, the control distance performed from the leading edge of the paper becomes longer. It becomes +0.1 mm longer per + 1.

#### CAUTION:

Be sure to change < Secondary Transfer Voltage Adjustment> when the image is light, uneven or dirty not only at the leading edge but throughout.

Adjusting the leading edge part secondary transfer voltage adjustment may affect the settings of the trailing edge part white spot correction and image position adjustment, hence be sure to adjust again those items as needed.

Adjustment example: Procedure to duplicate Thin Paper 2 (52 to 59 g/m2) to create a custom paper type "Thin Paper 2 (52 to 59 g/m2) test", and to adjust the leading edge part secondary transfer voltage of the custom paper type "Thin Paper 2 (52 to 59 g/m2)"

1. Custom paper type: Create the Thin Paper 2 (52 to 59 g/m2) test.

Settings/Registration > Preferences > Paper Settings > Paper Type Management Settings > select Thin Paper 2 (52 to 59 g/m2) > Duplication

| • Fill • Joit List by      | <ul> <li>Registered (Desc.)</li> </ul> | 👄 All 🗢 📼 Sort List By     | ▼ Registered (Desc.) ▼ |
|----------------------------|----------------------------------------|----------------------------|------------------------|
| Name                       | Weight                                 | Name                       | Weight                 |
| Heavy 2 (129-150 g/m2)test | 140 g/m2                               | Thin 2 (52-59 g/m2)test    | 56 g/m2                |
| Thin 2 (52-59 g/m2)        | 56 g/m2                                | Heavy 2 (129-150 g/m2)test | 140 g/m2               |
| Thin 1 (60-63 a/m2)        | 62 alm2                                | Thin 2 (52-59 g/m2)        | 56 g/m2                |
| Plain 1 (64-75 g/m2)       | 70 g/m2                                | Thin 1 (60-63 gim2)        | 62 g/m2                |
| Plain 2 (76-90 g/m2)       | 83 gm2                                 | Plain 1 (64-75 g/m2)       | 70 g/m2                |
| Plain 3 (91-105 g/m2)      | 98 g/m2                                | Plain 2 (76-90 g/m2)       | 83 g/m2                |
| Heavy 1 (106-128 g/m2)     | 117 g/m2 🚫                             | Plain 3 (91-105 g/m2)      | 98 g/m2                |

2. Custom paper type: Open the adjustments of the leading edge part secondary transfer voltage of the Thin Paper 2 (52 to 59 g/m2) test.

Select Thin Paper 2 (52 to 59 g/m2) test > Details/Edit > Adjustment of the leading edge part secondary transfer voltage: Change

| Adjust Image Position              | Not Adjusted | Change |
|------------------------------------|--------------|--------|
| Adjust Gloss                       | ▶ ()         | Change |
| Adj. Secondary Transfer Voltage    | Not Adjusted | Change |
| Adj. Lead Edge Sec. Transfer Volt. | NOT Adjusted | Change |
| Correct Tail End Toner Application | Not Adjusted | Change |
|                                    |              |        |
|                                    |              |        |
|                                    |              |        |
|                                    |              |        |

3. Change the adjustment level and the amount of adjustment to improve the image failures of the leading edge part.

| <detai< th=""><th>ls/Edit&gt;</th><th></th><th>-</th></detai<> | ls/Edit>                                                                                       |                    | -    |
|----------------------------------------------------------------|------------------------------------------------------------------------------------------------|--------------------|------|
|                                                                | <adjust edge="" lead="" secondary="" td="" transfer<=""><td>Voltage&gt;</td><td></td></adjust> | Voltage>           |      |
| - 10                                                           |                                                                                                |                    | 10   |
| = Adj<br>= Adj                                                 | Front Side                                                                                     | Back Side          | ie → |
| = Adj                                                          |                                                                                                | - Adjustment Deser | ie > |
| • Con                                                          | Adjustment Level                                                                               | • Adjustment Kange | le ▶ |
|                                                                | (-80-+80)                                                                                      | (-100-+100)        |      |
|                                                                | - +                                                                                            | - +                |      |
|                                                                |                                                                                                |                    |      |
|                                                                | × Cancel                                                                                       | ىر ٥٢              |      |

## CAUTION:

- · How to set a custom paper type at the pickup part
- Settings/Registration > Preferences > Paper Settings > Paper Settings > select the pickup part which is setting a custom paper type > Settings

| Select an item to sel. | Settings/<br>Registration | bez. Fwi.                                                                                                    | < | Paper Settings>                                                                                                    |                                                                                          |
|------------------------|---------------------------|----------------------------------------------------------------------------------------------------|---|----------------------------------------------------------------------------------------------------|------------------------------------------------------------------------------------------|
| Close J                | Select an Item Ito set.   | settings<br>size Group for Auto Recognition in Drawer<br>IMI @ raper selection<br>type Management Settings<br>r Favorite Paper (Multi-Purpose Tray) | • | A4     A     A | Set<br>, Custom Size<br>, Envelope<br>, Postcard<br>, Unecconixed<br>Standard Size<br>OK |

## Trailing Edge Part White Spot Correction

If curled paper or paper that is easy to curl during 2-sided copy/printing is used, there will be a case that the white spot of toner may occur or the color becomes light at the trailing edge of the paper in the direction of feeding. In addition, if the image has low density, it may become lighter or darker.

It may be possible to improve this by registering the custom paper type to the type of paper in which this phenomenon occurs, and by changing the white spot correction at the trailing edge part.

#### CAUTION:

For more information, refer to the User's Guide (http://canon.com/oip-manual) > Settings/Registration > Preferences > Paper Settings > Paper Type Management Settings.

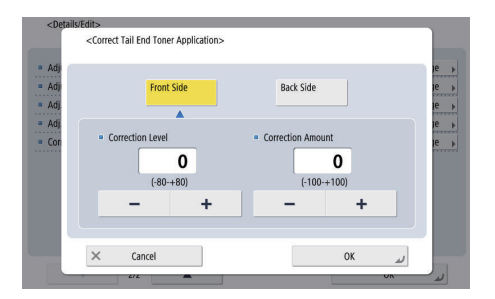

#### · Adjustment Method

Correction level: Increasing the value to + increases the effect on the trailing edge image failure. If it is made too large, white spot of the high density area may occur.

Correction amount: When the value is increased to +, the control distance performed from the trailing edge of the paper becomes longer toward the leading edge as the basis of the trailing edge of the paper. It becomes 1 mm longer per + 0.1.

## CAUTION:

Be sure to change the adjustment of the secondary transfer voltage when the image is light or disturbed not only at the leading edge but throughout.

Adjusting the leading edge part secondary transfer voltage adjustment may affect the settings of the trailing edge part white spot correction and image position adjustment. Be sure to readjust those items as necessary.

If the adjustment does not improve the condition, adjust the secondary transfer voltage adjustment or the leading edge part secondary transfer voltage adjustment. At this time, the effect can be expected by making the secondary transfer voltage negative from the current value, however it may affect the image, hence make adjustments while checking.

Adjustment example: Procedure to duplicate Recycled Paper 1 (64 to 75 g/m2) to create a custom paper type "Recycled Paper 1 (64 to 75 g/m2) test", and to adjust the trailing edge part white spot correction of the custom paper type "Recycled Paper 1 (64 to 75 g/m2) test"

 Custom paper type: Create the Recycled Paper 1 (64 to 75 g/m2) test. Settings/Registration > Preferences > Paper Settings > Paper Type Management Settings > select Recycled Paper 1 (64 to 75 g/m2) > Duplication

| <paper management="" settings="" type=""><br/>Select the paper type.</paper> |                         | <paper management="" settings="" type=""><br/>Select the paper type.</paper> |                          |
|------------------------------------------------------------------------------|-------------------------|------------------------------------------------------------------------------|--------------------------|
| <ul> <li>All</li> <li>Sort List By</li> </ul>                                | ▼ Registered (Desc.)  ▼ | 👄 All 🔍 📼 Sort List By                                                       | ▼ Registered (Desc.) 🛛 👻 |
| Name                                                                         | Weight                  | Namo                                                                         | Weight                   |
| Becycled 1 (64-75 g/m2)                                                      | 70 g/m2                 | Recycled 1 (64-75 g/m2)test                                                  | 70 g/m2                  |
| Constant 2 (15: 02 a)                                                        |                         | Thin 2 (52:59 min2)test                                                      | 56 am2                   |
| Recycled 3 (91-105 g/m2)                                                     | 98 g/m2                 | Heavy 2 (129-150 g/m2)test                                                   | 140 g/m2                 |
| Pre-Punched 1 (64-75 g/m2)                                                   | 70 g/m2                 | Thin 2 (52-59 g/m2)                                                          | 56 g/m2                  |
| Pre-Punched 2 (76-90 g/m2)                                                   | 83 g/m2                 | Thin 1 (60-63 g/m2)                                                          | 62 g/m2                  |
| Transparency (121-220 g/m2)                                                  | 171 g/m2                | Plain 1 (64-75 g/m2)                                                         | 70 g/m2                  |
| 🕽 Labels (118-185 g/m2) 🛛 🖌                                                  | 152 g/m2 🚫              | Plain 2 (76-90 g/m2)                                                         | 83 g/m2                  |
| Details/Edit Duplicate                                                       |                         | Details/Edit Duplicate Delete                                                |                          |
|                                                                              | OK J                    |                                                                              | OK                       |

 Custom paper type: Open the trailing edge part white spot correction of the Recycled Paper 1 (64 to 75 g/m2) test. Settings/Registration > Preferences > Paper Settings > Paper Type Management Settings > select Recycled Paper 1 (64 to 75 g/m2) > Details/Edit > Trailing Edge Part White Spot Correction: Change

| Aguict lange evidion + Not Adjunted Cata<br>Adjust closes - 0 Cata<br>Adji Secondary Tamfer Voltage + Not Adjusted Cata<br>Adj. Leval close Scruter Voltage + Not Adjusted Cata<br>Correct Tail End Toner Application + Not Adjusted Cata |                                    |                                  | -      |
|----------------------------------------------------------------------------------------------------|------------------------------------|----------------------------------|--------|
| Adjust Gords = 0 Cha<br>Adjust Gords - Not Adjusted Cha<br>Adji Lead Endo Ser, Transfer Volat = Not Adjusted Cha<br>Correct Tail End Toner Application = Not Adjusted Cha                                                                 | Adjust Image Position              | <ul> <li>Not Adjusted</li> </ul> | Change |
| Adj. Secondray Transfer Voltage – Not Adjusted — Chan<br>Adj. Lend foldo Sec. Androk Val. – Not Adjusted — Chan<br>Correct Tall End Toner Application – Not Adjusted — Char                                                               | Adjust Gloss                       | ► 0                              | Change |
| Adi Lead Fide See, Transfer Volt Not Adjusted Char<br>Correct Tail End Toner Application - Not Adjusted Char                                                                                                    | Adj. Secondary Transfer Voltage    | Not Adjusted                     | Change |
| Correct Tail End Toner Application - Not Adjusted Char                                                                                                    | Adi. Lead Edge Sec. Transfer Volt  | Not Adjusted                     | Change |
|                                                                                                    | Correct Tail End Toner Application | n 🕨 Not Adjusted                 | Change |
|                                                                                                    |                                    |                                  |        |
|                                                                                                    |                                    |                                  |        |

3. Change the adjustment level and the amount of adjustment to improve the trailing edge part white spot.

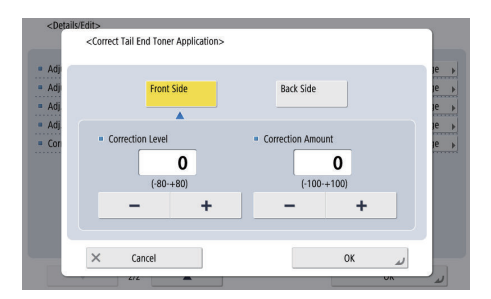

## CAUTION:

 How to set a custom paper type at the pickup part Settings/Registration > Preferences > Paper Settings > Paper Settings > select the pickup part which is setting a custom paper type > Settings

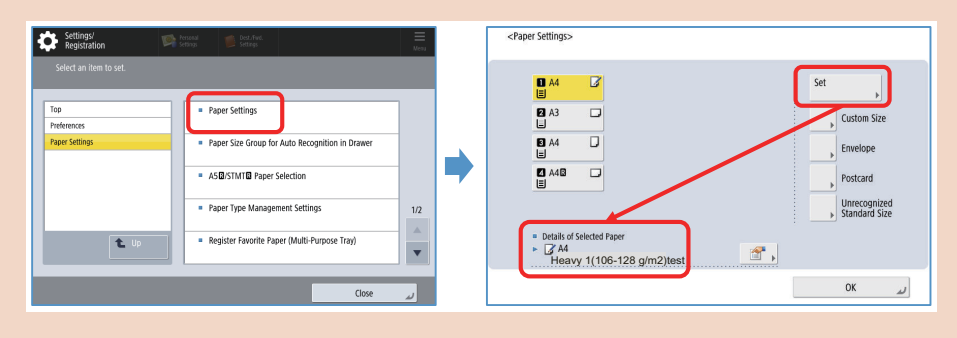

## Adjust Gloss

#### Overview

- This mode enables you to adjust the glossiness of the custom paper type.
  - You can change the glossiness of a printed image when using plain or coated paper by adjusting the temperature of the fixing unit.
- Decrease Adjust Gloss value may reduce Paper curl.

## Setting example

1. Open Settings/Registration with administrator rights.

2. Open Management Settings of Paper Type in Environment Settings and select a paper type that adjustment for glossiness is needed and then duplicate.

Here, "Plain Paper 1 ( $64 \sim 75 \text{ g/m2}$ )" is duplicated, and the duplicated copy is referred to as "Plain Paper 1 ( $64 \sim 75 \text{ g/m2}$ ) Adjusting Glossiness".

| • | All                    | ×               | Sort List By | <ul> <li>Registered (De</li> </ul> | sc.) | r.         |
|---|------------------------|-----------------|--------------|------------------------------------|------|------------|
|   | Name                   |                 | 4            | Weig                               | M.   |            |
| 3 | Plain 1 (64-75 g/m2)-0 | iloss ajustment |              | 70                                 | g/m2 | 0          |
| 3 | Plain 2 (76-90 g/m2)te | st              |              | 80                                 | g/m2 |            |
| ) | Thin 2 (52-59 g/m2)    |                 |              | 55                                 | g/m2 |            |
|   | Thin 1 (60-63 g/m2)    |                 |              | 60                                 | g/m2 |            |
|   | Plain 1 (64-75 g/m2)   |                 |              | 70                                 | g/m2 |            |
| ) | Plain 2 (76-90 g/m2)   |                 |              | 80                                 | g/m2 |            |
| ) | Plain 3 (91-105 g/m2)  |                 |              | 100                                | g/m2 | $\bigcirc$ |
| j | Plain 3 (91-105 g/m2)  |                 |              | 100                                | g/m2 | 6          |

- 3. Select the details/edit of the duplicated "Plain Paper 1 (64 ~ 75 g/m2) Adjusting Glossiness".
- 4. Select a change of the glossiness adjustment.

| Aujust intoge rostuon         | <ul> <li>Not Adjusted</li> </ul> | Change |
|-------------------------------|----------------------------------|--------|
| Adjust Gloss                  | ▶ 0                              | Change |
| Adj. Secondary Transfer Volta | ge 🕞 Not Adjusted                | Change |
|                               |                                  |        |
|                               |                                  |        |
|                               |                                  |        |
|                               |                                  |        |
|                               |                                  |        |
|                               |                                  |        |
|                               |                                  |        |

Adjust the values with <+> and <->, then press OK.
 Press <+> to increase gloss for coated paper or press <-> to decrease gloss.

| = Adji |                 |               |                 |    |              |
|--------|-----------------|---------------|-----------------|----|--------------|
| = Adj  | You can use the | numeric keys. | <b>0</b><br>+2) |    | 1e →<br>1e → |
|        | ±               |               | +               |    |              |
| ×      | Cancel          |               |                 | ОК |              |

## CAUTION:

Depending on the type of paper, increasing the value may cause paper jams, or decreasing the value may cause fixing defects or image defects.

For some Paper, decreasing the value may suppress curling

Changing the value in large increments may cause the above problems, hence change the value gradually.

6. In the setting of Environment Settings > Paper Settings > Paper, set the adjusted paper type in the feeding area that contains the paper needed to be adjusted the glossiness.

In this example, set "Plain Paper 1 (64 ~ 75 g/m2) Adjusting Glossiness".

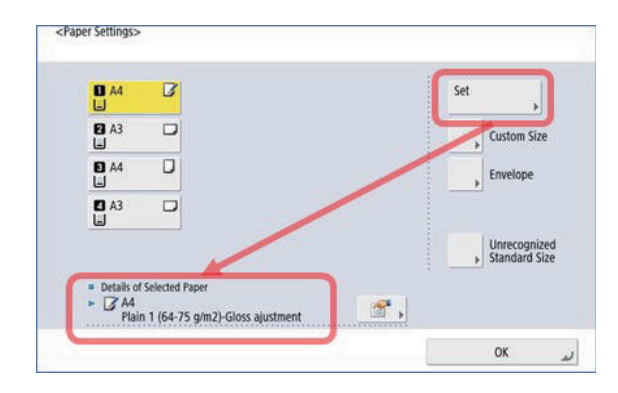

#### CAUTION:

For more information on this adjustment, refer to the User's Guide (http://canon.com/oip-manual) > Settings/Registration > Preferences > Paper Settings > Paper Type Management Settings.

## Troubleshooting by Forcible Stop of Paper Feed

## **Function Overview**

Forcibly stop the paper at a specified position.

Next time a job occurs, the paper is forcibly stopped at the stop position (leading edge) shown in the figure for troubleshooting.

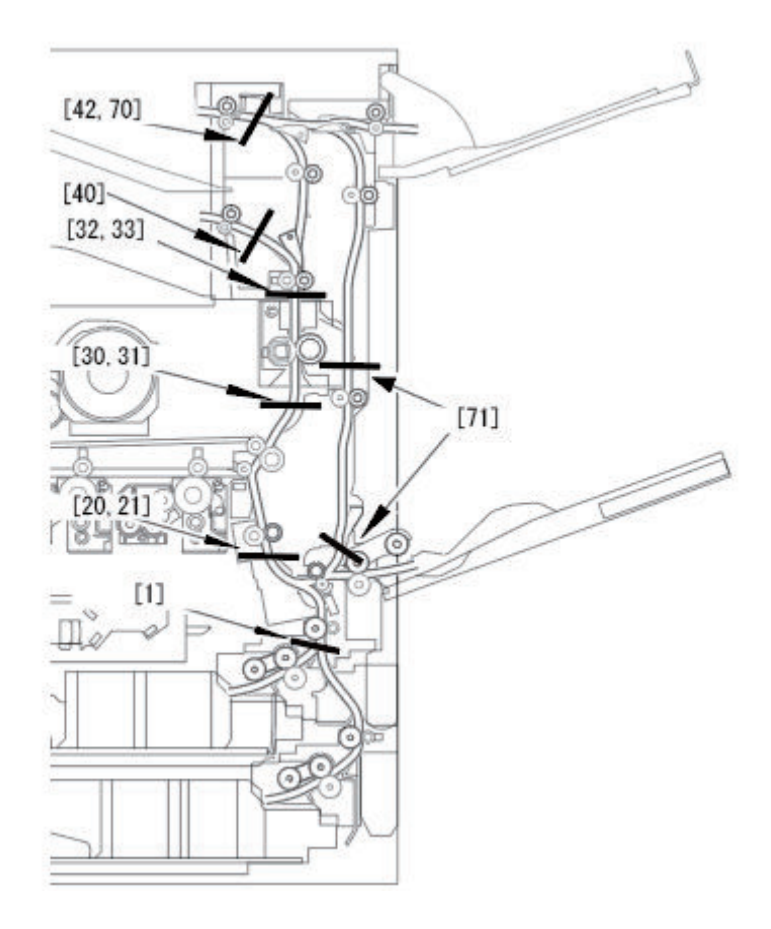

#### Use case

· When bent paper, skew, or wrinkles occur
- · When jams occur frequently
- · When you want to check the image on the ITB

#### PRECAUTIONS

- · Stopped paper should be removed using normal jamming procedures. After removal, the job is automatically recovered.
- If the normal jam code is displayed, the jam is occurring outside the specified location.
- The forced stop setting is disabled when running a job that does not pass the specified stop location.
- Unfixed toner may be adhered depending on the stop position. Handle with care.

#### How to Use

Use this function from SITUATION mode.

Service mode top screen > SITUATION > Troubleshooting > Forcible Stop of Paper Feed The following service modes can be operated from this SITUATION mode:

- COPIER > TEST > P-STOP > PRINTER
- COPIER > TEST > PG > TYPE
- COPIER > TEST > PG > PG-PICK
- COPIER > TEST > PG > 2-SIDE
- COPIER > TEST > PG > COLOR-Y
- COPIER > TEST > PG > COLOR-M
- COPIER > TEST > PG > COLOR-C
- COPIER > TEST > PG > COLOR-K
- COPIER > TEST > PG > DENS-Y
- COPIER > TEST > PG > DENS-M
- COPIER > TEST > PG > DENS-C
- COPIER > TEST > PG > DENS-K
- COPIER > TEST > PG > F/M-SW

| TYPE       0       <                                                                                                    |     |
|----------------------------------------------------------------------------------------------------|-----|
| PG-PICK       1       <(                                                                                                    | 00} |
| 2-SIDE       0       (       0)       {       0       -         Forcibly stop the paper at a specified position.       Next time a job occurs, the paper is forcibly stopped at the stop position (leading edge) shown in the figure (see the figure of the [i] button).       When checking the image on the ITB, set PRINTER=99.       When the paper is forcibly stopped, a jam code AAxx is displayed.         When the paper is forcibly stopped, when a normal jam occurs or the paper is normally delivered, the PRINTER setting is au-       Supervision | 8}  |
| Forcibly stop the paper at a specified position.<br>Next time a job occurs, the paper is forcibly stopped at the<br>stop position (leading edge) shown in the figure (see the fig-<br>ure of the [ii] button).<br>When checking the image on the ITB, set PRINTER=99.<br>When the paper is forcibly stopped, a jam code AAax is displa-<br>yed.<br>When the paper is forcibly stopped, when a normal jam occurs<br>or the paper is normally delivered, the PRINTER setting is au-                                                                                | 1}  |
| tomatically cleared.                                                                                                    | 1/6 |

#### [Stop positions and check items]

Items that can be checked differ depending on the position where paper stops.

Check for fold/skew/crease/operation check/jam/checking of image on ITB with reference to the table below.

| No. | Stop position                  | Bend | Skew | Wrinkle | Operation<br>check/Jam | Checking of the<br>image on the<br>ITB |
|-----|--------------------------------|------|------|---------|------------------------|----------------------------------------|
| 0   | Not forcibly stopped           | -    | -    | -       | -                      | -                                      |
| 1   | Cassette 1 Vertical Path       | Yes  | Yes  | -       | Yes                    | -                                      |
| 20  | Pre-registration (1st side)    | Yes  | Yes  | -       | Yes                    | -                                      |
| 21  | Pre-registration (2nd side) *1 | Yes  | Yes  | -       | Yes                    | -                                      |
| 30  | Pre-fixing (1st side           | Yes  | Yes  | Yes     | Yes                    | Yes                                    |
| 31  | Pre-fixing (2nd side) *1       | Yes  | Yes  | Yes     | Yes                    | Yes                                    |
| 32  | Post-fixing (1st side)         | Yes  | Yes  | Yes     | Yes                    | Yes                                    |
| 33  | Post-fixing (2nd side) *1      | Yes  | Yes  | Yes     | Yes                    | Yes                                    |
| 40  | First Delivery                 | Yes  | -    | -       | Yes                    | -                                      |
| 42  | Second Delivery                | Yes  | -    | -       | Yes                    | -                                      |

| No. | Stop position             | Bend | Skew | Wrinkle | Operation<br>check/Jam | Checking of the<br>image on the<br>ITB |
|-----|---------------------------|------|------|---------|------------------------|----------------------------------------|
| 70  | Reverse position 1        | Yes  | Yes  | -       | Yes                    | -                                      |
| 71  | Duplex standby position*1 | Yes  | Yes  | -       | Yes                    | -                                      |

\*1: Paper is stopped when a duplex job is executed (paper is stopped after being reversed)

# The ITB Unit Cannot Be Removed Due to a Disengagement Error of the Primary Transfer Roller

#### CAUTION:

The illustration may differ from the actual machine depending on the model, but the procedure is the same.

#### Location

ITB Unit

#### **Cause/Condition**

When an unexpected situation or unexpected combination of conditions occurs, a Primary Transfer Roller disengagement error may occur. This may result in the ITB Unit not being able to be removed from the host machine.

#### **Field Remedy**

Follow the procedure shown below to remove the ITB Unit from the host machine.

- 1. Open the Front Cover.
- 2. Open the Right Cover Unit.
- 3. Insert a flat-blade screwdriver into the hole [A].

4. Turn the flat-blade screwdriver until the pressure of the ITB is released.

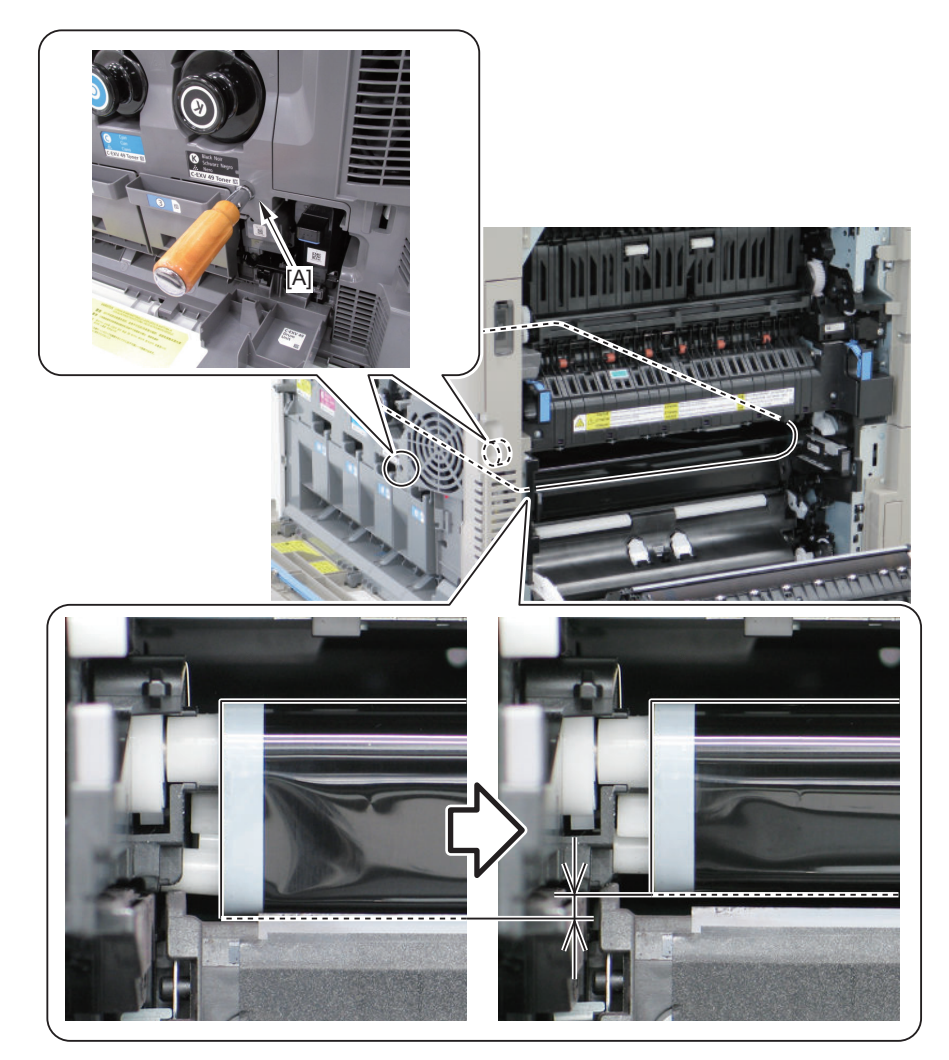

- 5. Remove the Drum Unit.
- 6. Remove the ITB Unit.

# Display of "Non-Canon Product" Message

The following shows the remedy to be performed when a "non-Canon product" message is displayed even though Canon-made toner, drums, and Fixing Units are used.

Remedy:

Perform a remedy according to the instruction of the alarm.

Toner Bottle

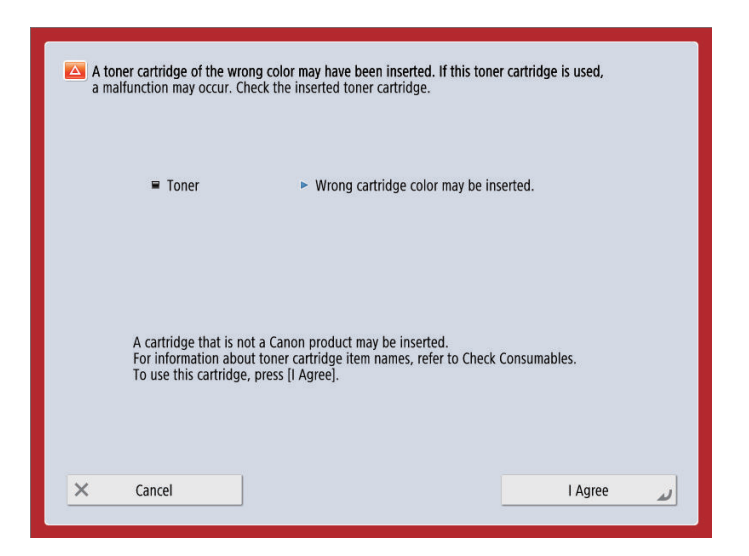

Alarm code: At the same time, 10-0094 occurs.

Drum Unit

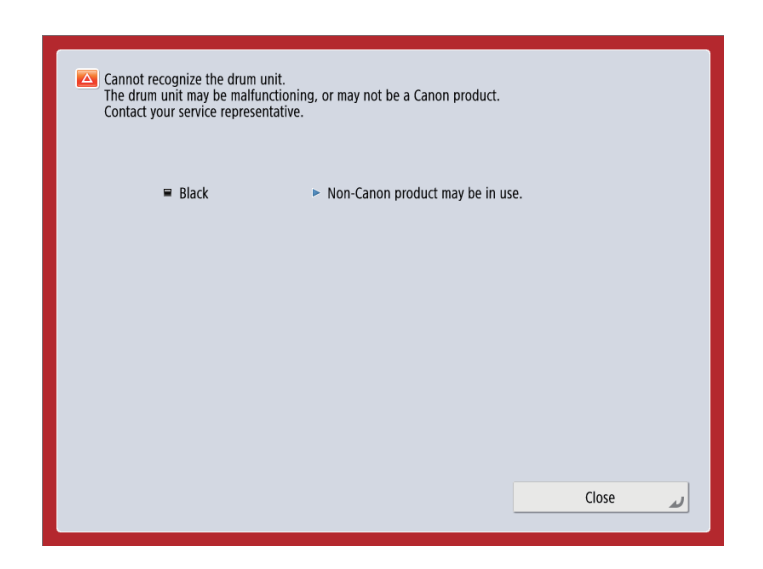

Alarm code: At the same time, 09-0013 occurs.

# Remedies to be performed when E602-xxxx or E614-xxxx error is displayed

Remedy procedure for E602 or E614 differs according to the status of the screen where error is displayed. Check the remedy procedure by referring to the following flow chart.

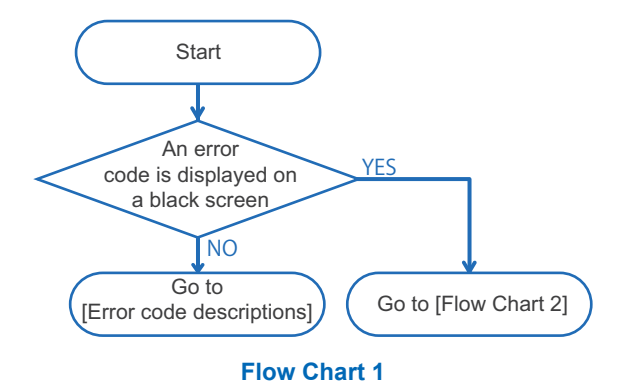

| Turn OFF the main                             | power.                                                       |
|-----------------------------------------------|--------------------------------------------------------------|
|                                               |                                                              |
|                                               |                                                              |
|                                               | ++<br>  E602-0801                                            |
|                                               | ++                                                           |
|                                               |                                                              |
| Cannot access the s<br>If this error continue | storage.<br>s to occur, contact your service representative. |

Display sample : If an error code is displayed on a black screen

Refer to the service manual 08\_Error/Jam/Alarm and execute the described countermeasures in the service mode. If an error code and message are displayed on the black screen (Refer to the above figure.), enter the storage maintenance mode by referring to Flowchart 2 and perform the actions described in Service Manual 08\_Error/Jam/Alarm.

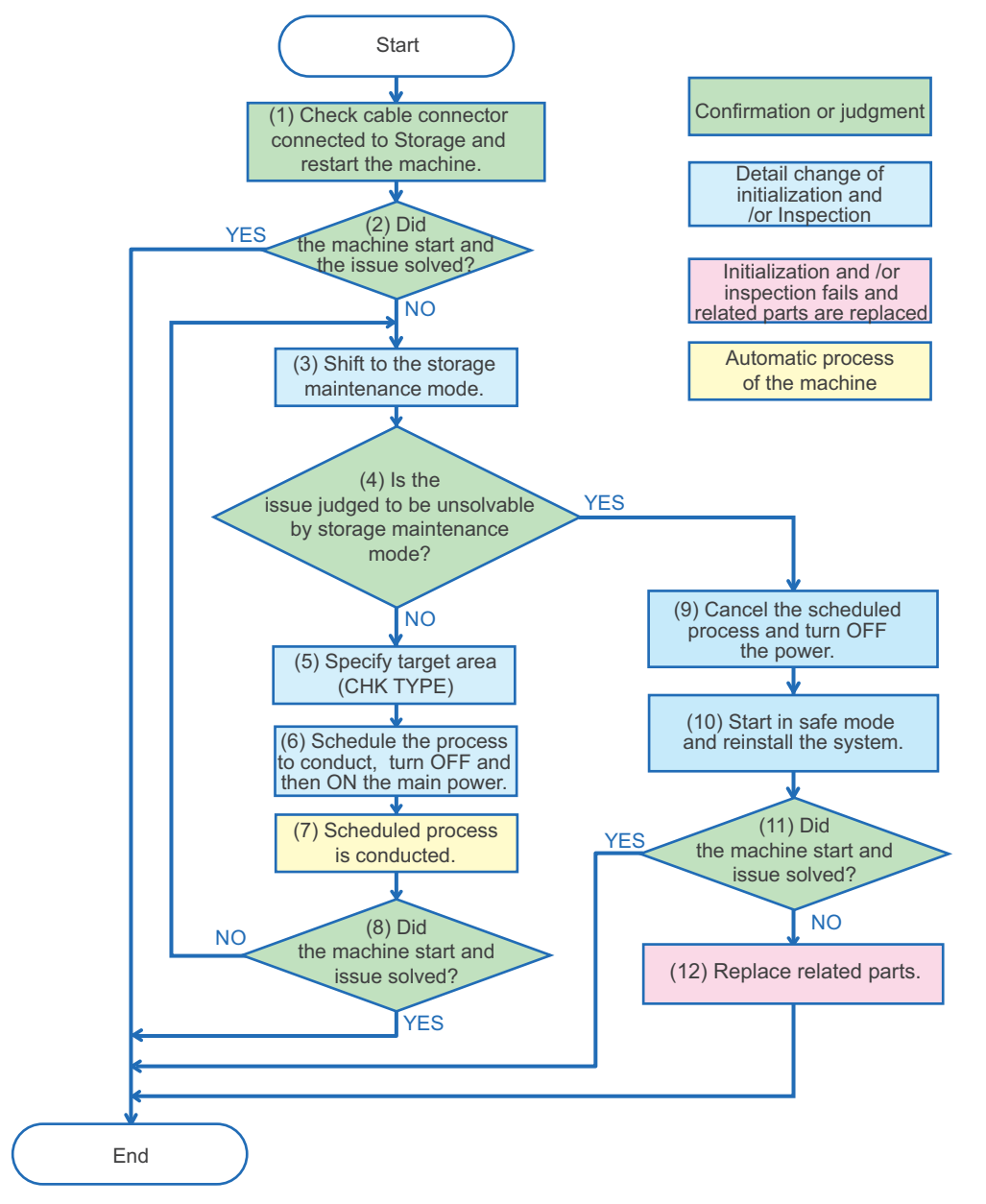

Flow Chart 2

#### NOTE:

Numbers in the Flow Chart 2 are corresponding to the procedure numbers. Check the remedy procedure by referring to the flow chart.

- 1. Check cable connector connected to the storage and restart the machine.
- 2. Check if the machine is started normally. If the machine is started normally, the analysis is complete.
- 3. If the machine is not started normally, execute key operation to shift to the service mode for shifting to storage maintenance mode.

| [1] : CHK TYPE<br>[2] : HD CHECK<br>[3] : HD CLEAR<br>[4] : HD OPERATION CANCEL                                                                                                    |
|----------------------------------------------------------------------------------------------------|
| ++<br>  E602-0801  <br>++                                                                                                    |
| Cannot access the hard disk.<br>If the optional removable hard disk is use, check it is connected<br>then restart the machine.<br>IF this is error tou occur, content your service representative. |

Example of storage maintenance mode screen

- 4. Determine if the issue is solved in the storage maintenance mode.
  - Proceed to diagnosis for the first time or trying to restore with the storage maintenance mode.
  - If the issue cannot be solved by storage maintenance (HD-CHECK/HD-CLEAR is not executed or issue unsolved even executed), proceed to 9.
- 5. Press "1" of Numeric Keypad, then two digits number to specify the target area (CHK TYPE).

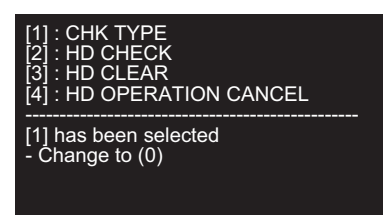

#### CAUTION:

The CHK-TYPE to be specified needs to be entered in two digits even the number to be specified is one digit. Enter"01" specify 1" and enter"04" to specify "4".

For example, in the case of the above display (E602-0801), specify No. 8 because Partition No. 8 is in error. (Enter the number as"08")

If you made a mistake, press "1" again then enter two digits number.

- 6. Specify and schedule the process stated as a remedy for error code by referring to the Flow chart No.6, "Error/Jam/ Alarm" in the Service Manual. Then turn OFF and then ON the main power of the machine.
  - To schedule disk check (COPIER > FUNCTION > SYSTEM > HD-CHECK), select [2]:HD-CHECK.
  - To schedule formatting (COPIER / FUNCTION / SYSTEM / HD-CLEAR), select [3]:HD CLEAR.

#### NOTE:

When the menu [2] to [4] is selected, key cannot be re-entered. If you made a wrong selection, Turn OFF and then ON the main power of the machine, shift to storage maintenance mode and specify again.

7. Scheduled process is automatically executed.

#### 8. If the process is complete and the machine is restarted normally, analysis is complete.

The same black screen and the error code is displayed, shift back to the storage maintenance mode and conduct other maintenance.

9. Consider the storage cannot be restored, select [4] and cancel the schedule. Switch OFF the main power of the machine.

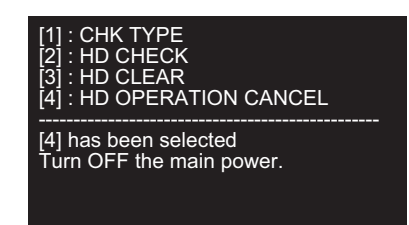

#### CAUTION:

Replacing storage without canceling the schedule causes the scheduled process is executed to replace storage at the next normal startup.

When replacing parts, specify [4] to cancel the schedule.

#### 10. Start in safe mode and reinstall the system.

1) Start in safe mode and reinstall the system.

2) Check the FLASH PCB if it cannot start in safe mode or if reinstallation is not successful. (See error code E614-4000)

#### 11. If the process is complete and the machine is restarted normally, analysis is complete.

The same black screen and the error code is displayed, shift back to the storage maintenance mode and conduct other maintenance.

#### 12. Refer to the Service Manual to replace the related parts.

#### NOTE:

Related parts for E602

- · Harness between main controller PCB and the storage
- Storage
- Main Controller PCB
- Related parts for E614
  - Flash PCB
  - Main Controller PCB

# **Controller Self Diagnosis**

Controller Self Diagnosis is a tool to reduce the time required for error isolation in case of field trouble and to improve the accuracy of error location identification.

Diagnosable range

• When a failure of the Main Controller PCB and the related PCBs (child PCBs installed on the Main Controller PCB) is suspected.

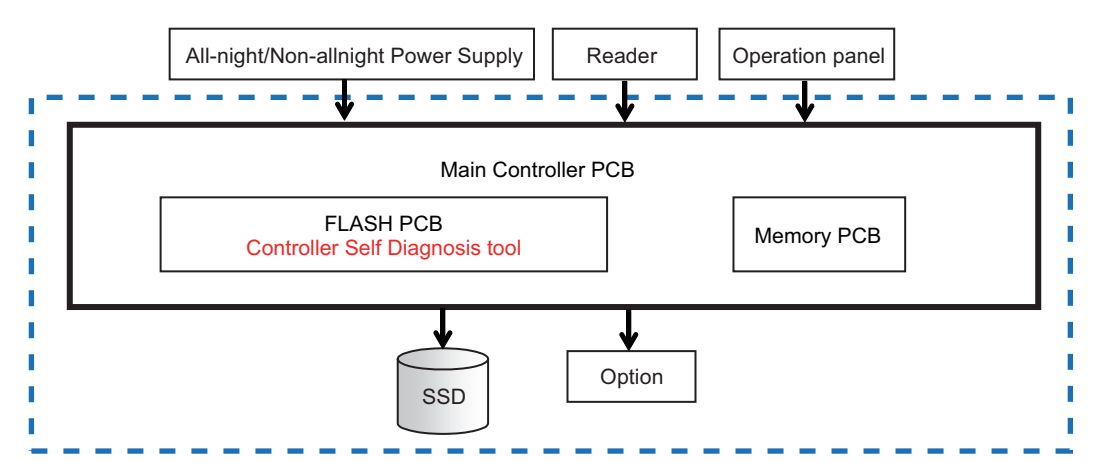

The area framed in blue (dotted line) in the figure shows the components to be checked by the Controller Self Diagnosis tool. The Main Controller PCB, child PCBs installed on the Main Controller PCB and storage are automatically checked, and the result is displayed on the Control Panel.

# Startup Method

Turn ON the Main Power Switch while pressing the Service Button [3].

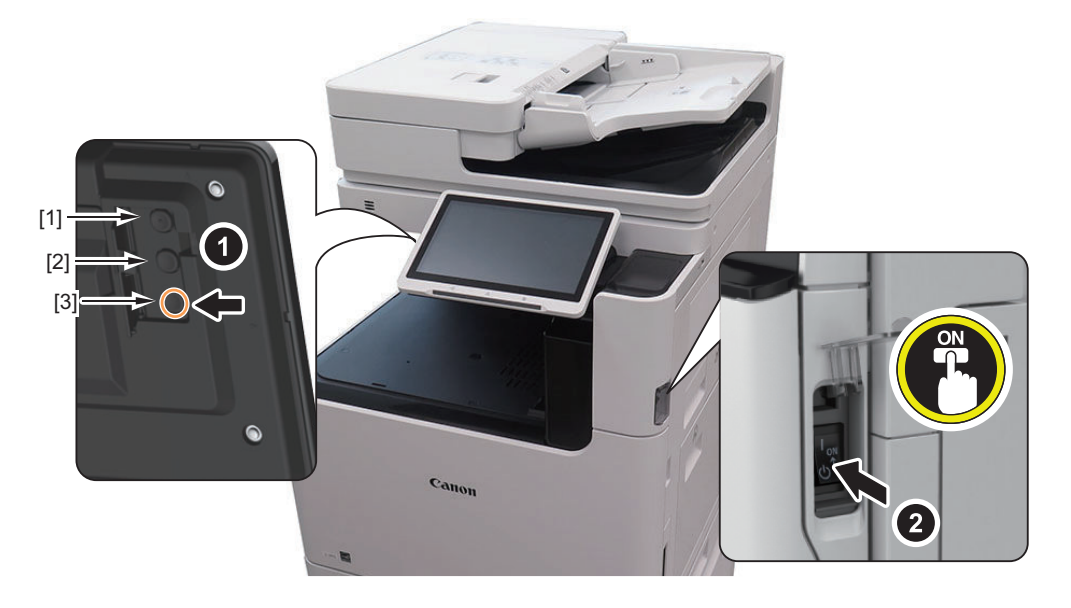

#### CAUTION:

Press the service button [3] until the following screen appears in the operation section.

# Diagnosis Result

#### Diagnosis Time

Diagnosis is completed in approx. 3 minutes.

#### When the diagnosis result is normal

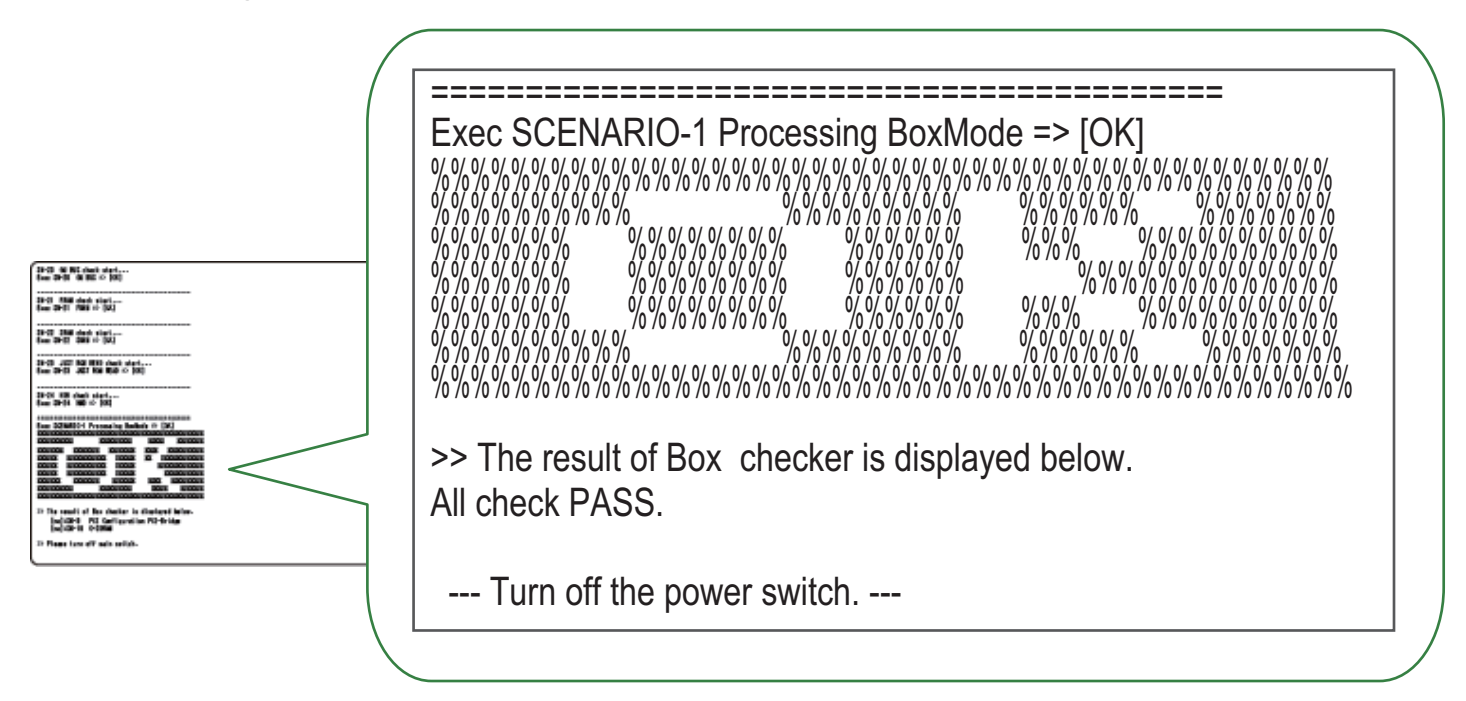

#### When an error is detected by diagnosis

Detailed information is displayed under the judgment result. In detailed information, the name of the test where the error was detected is displayed.

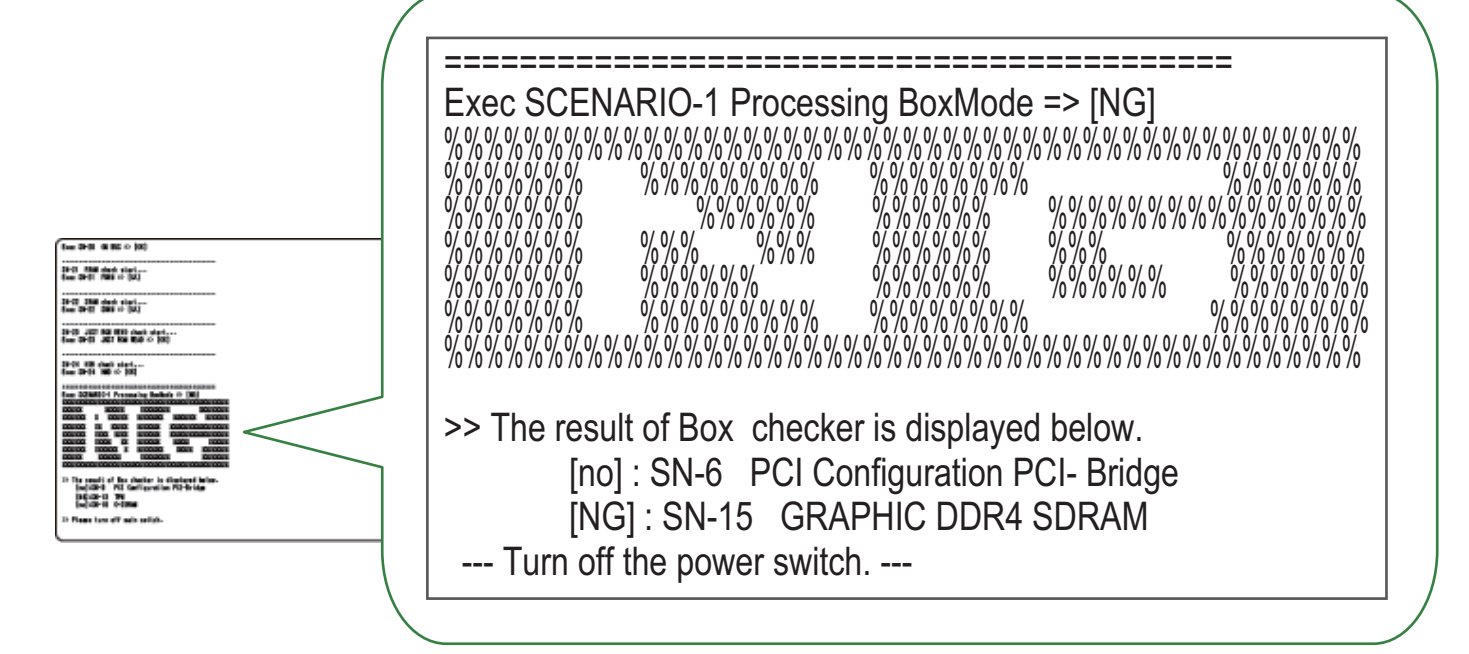

[NO] means that optional PCBs are not mounted.

A fault has occurred when [NO] is displayed irrespective of whether the Option PCB is attached. [NG]: Defects in point check

# Controller Self Diagnosis Table

| Test name                      | Description                                                                                             | Remedy                                                                                                    |
|--------------------------------|----------------------------------------------------------------------------------------------------|----------------------------------------------------------------------------------------------------|
| SN-6 PCI Configuration         | PCI/PCI Express Configuration Check                                                                     | Replace the Main Controller PCB                                                                                                    |
| SN-9 CPLD                      | Connection check of the CPLD                                                                            | Replace the Main Controller PCB                                                                                                    |
| SN-10 LANC FLASH               | Checking the Connected Flash Configuration Data                                                         | Replace the Main Controller PCB                                                                                                    |
| SN-11 RTC CHECK                | RTC set time display                                                                                    | Replace the Main Controller PCB                                                                                                    |
| SN-13 M DDR4 SDRAM             | Free space Read/Write check of main SDRAM                                                               | Replace the Main Controller PCB                                                                                                    |
| SN-14 M FLASH ROM              | Read check of ROM                                                                                       | Replace the Main Controller PCB                                                                                                    |
| SN-15 GRAPHIC DDR4<br>SDRAM    | Read/Write check of all areas of SDRAM for image processing.                                            | Replace the Main Controller PCB                                                                                                    |
| SN-19 GU BUS                   | Checking the operation of the GU Bus                                                                    | Replace the Main Controller PCB                                                                                                    |
| SN-30 JPIC4 FUNC<br>CHECK      | Verification test of module in Main controller                                                          | Replace the Main Controller PCB                                                                                                    |
| SN-31 T2R2 FUNC<br>CHECK       | Verification test of module in Main controller                                                          | Replace the Main Controller PCB                                                                                                    |
| SN-33 JBIG M-FUNC<br>CHECK     | Verification test of module in Main controller                                                          | Replace the Main Controller PCB                                                                                                    |
| SN-34 JBIG B-FUNC<br>CHECK     | Verification test of module in Main controller                                                          | Replace the Main Controller PCB                                                                                                    |
| SN-100 Storage HEALTH<br>CHECK | Obtaining S.M.A.R.T information and checking<br>read performance "S.M.A.R.T Information" on<br>page 466 | <ul> <li>If the Check Result shows [CAUTION], it is recommended to back up the customer data.</li> <li>If the indication is [NG], replace the storage.</li> </ul> |

# S.M.A.R.T Information

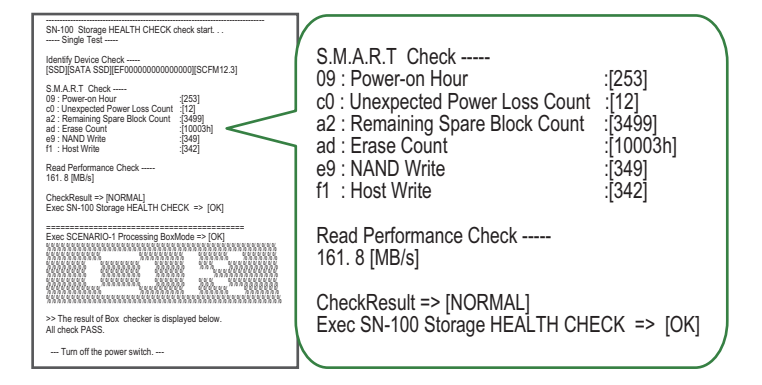

#### S.M.A.R.T Check

| Display                                             | Description                                                | Remedy                                                                                                    |
|-----------------------------------------------------|------------------------------------------------------------|----------------------------------------------------------------------------------------------------|
| 05*: Reallocated Sectors<br>Count: [00000000000]    | Number of bad sectors replaced                             | If any numeric value other than [000000000000] is displayed, it is recommended to back up the customer data to avoid los-<br>ing it.                                                                                                    |
| c5*: Current Pending Sector<br>Count                | Number of sectors pending alternate processing             | If any numeric value other than [000000000000] is displayed, it is recommended to back up the customer data to avoid los-<br>ing it.                                                                                                    |
| c6*: Uncorrectable Sector<br>Count: [0000000000000] | Number of bad sectors that could not be substituted        | <ul> <li>If a numeric value apart from [000000000000] is displayed,</li> <li>Backup is recommended to avoid losing customer data.</li> <li>Replace storage.</li> <li>* There is a possibility that alarm 31-0008 has occurred on the host machine.</li> </ul> |
| 09: Power-on Hours                                  | Operating time when power is turned on                     | -                                                                                                    |
| c0: Unexpected Power Loss<br>Count                  | Number of times sudden power off was Detection.            | -                                                                                                    |
| A2: Remaining Spare Block<br>Count:                 | Number of spare blocks remaining.                          |                                                                                                    |
| AD: Erase Count                                     | Number of times internal data is erased.                   | -                                                                                                    |
| E9: NAND Write                                      | Total amount of data written to memory within the storage. | -                                                                                                    |
| F1: Host Write                                      | Total amount of data written to storage.                   | -                                                                                                    |

\*: Hard disk only

# Debug Log

# Function Overview

As for debug log, following logs are available: continuous log that saves the operation log, automatic log that is saved when an event occurs, manual log which is collected and saved each time at log saving, packet log, and key operation log.

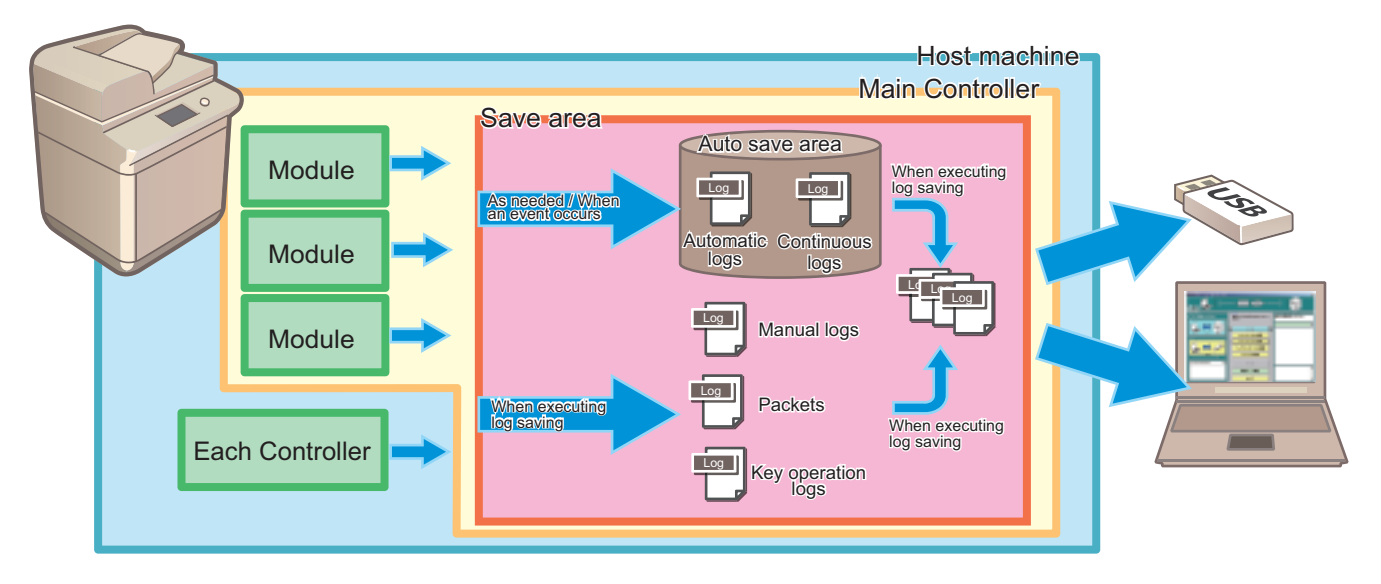

#### NOTE:

Debug logs are used for analysis of program operations of the machine and identification of the problem by the developer. This machine has a function for compiling operation history of each software module as debug logs and outputting them as unified logs for analyzing problems.

Since the frequency of outputting debug logs and the type of logs can be changed by the settings, the settings need to be changed according to the trouble that occurs and the situation.

## **Types of Debug Logs**

| Types of Debug<br>Logs | Description                                                                                                    |
|------------------------|----------------------------------------------------------------------------------------------------|
| Sublogs                | Manual logs                                                                                                    |
|                        | Logs collected in each module and controller are archived and can be collected when log saving is executed.<br>Logs of the Main Controller, RCON, and DCON are saved together with automatic logs as up to 10 logs in<br>total. |
|                        | Automatic logs                                                                                                    |
|                        | Logs that are automatically saved to the machine when an event (exceptional behavior, error code, or reboot)                                                                                                    |
|                        | OCCURS.                                                                                                    |
|                        | Logs of the Main Controller, RCON, and DCON are saved together with manual logs as up to 10 logs in total.                                                                                                    |
|                        | Continuous logs                                                                                                    |
|                        | Logs that are continuously saved while the machine is running.                                                                                                    |
|                        | Up to 100 logs of only the Main Controller can be stored.                                                                                                    |
| Key operation logs     | History of key operations.                                                                                                    |
|                        | Log collection starts by enabling the setting and starting the function.                                                                                                    |
|                        | Logs that are archived and can be collected when log saving is executed.                                                                                                    |
| Network packet         | Logs of network packet data sent from or received by the host machine.                                                                                                    |
| logs                   | Log collection starts by enabling the setting and starting the function.                                                                                                    |
|                        | Logs that are archived and can be collected when log saving is executed.                                                                                                    |

#### Storage location and types of Sublogs

The locations where Sublogs are stored and the types of logs are shown below. Logs may be stored in controllers and parts other than those shown below.

| Туре            | Automatic logs                                | Manual logs                                   | Continuous logs |
|-----------------|-----------------------------------------------|-----------------------------------------------|-----------------|
| Main Controller | Yes (more detailed than continu-<br>ous logs) | Yes (more detailed than continu-<br>ous logs) | Yes             |
| DCON            | Yes                                           | Yes                                           | No              |
| RCON            | Yes                                           | Yes                                           | No              |

#### Cases Where Debug Logs Need to Be Collected

- When the result of identification of the cause shows that the trouble was caused by host machine (firmware, hardware-related controller)
- When the failure occurs only at the customer's site and cannot be reproduced by the department in charge of quality management or Canon Inc.

# Sublogs

Sublog is the general term for the unified logs for analyzing problem in which operation histories of software modules are compiled as debug logs.

When a problem relating to the host machine occurs in the field and it is difficult to identify the cause of it at the user site, collecting Sublogs and sending them to Design Dept./R&D can improve the efficiency of analyzing the problem and reduce the time it takes to deal with the problem.

#### CAUTION:

- Sublogs are basically stored in volatile memory. Therefore, almost all information will be erased by turning OFF and ON the power before saving the log data. When obtaining the log data, make sure to implement the operation to save the log data (manually saving log) before turning OFF and ON the power.
- I order to prevent failure of collecting necessary information because the log is overwritten with the succeeding process, be sure to collect the Sublog while the symptom has occurred or immediately after the occurrence.
- Once the Sublog files are collected, they are deleted from the machine. In the case of collecting Sublogs consecutively, the number of continuous log files may be fewer than usual.

# Key operation logs

This function collects the history of key operations in order to distinguish between a failure of the Main machine and an operation error of the user in the case of trouble of erroneous fax transmission.

If it cannot be denied the possibility that the user operation caused the error, collect the key operation logs.

The key operation log are stored/recovered in a form included in the Sublog files.

The following confidential information in the stored key operation log is masked.

- Personal identification number, PIN code, password, etc., to be entered
- · Information that is hidden by turned letters on the UI screen

#### CAUTION:

To obtain permission from a user in advance for recording key operations for failure analysis.

# Network Packet Logs

#### CAUTION:

Performance, etc. deteriorate while this function is being used. Only when it is expected that the trouble was caused by network, collect network packet logs.

This function collects the transmitted and received network packet data as a debug log in the storage (capture).

#### NOTE:

To use this function, you need to register a license, so you need to ask the Support Dept. of the sales company to issue a license.

#### CAUTION:

- · When obtaining the network packet log, explain to the user and obtain permission before proceeding.
- After obtaining the network packet log, turn OFF the setting by the following operation.
  - Set "0" in the following service mode (Lv.2) to stop the capture of network packets. Service mode > COPIER > TEST > NET-CAP > STT-STP
  - 2. Set "0" in the following service mode (Lv.2). Service mode > COPIER > TEST > NET-CAP > CAPOFFON
  - Disable (OFF) the setting in the following menu.
     [Settings/Registration] > [Preferences] > [Network] > [Store Network Packet Log]
- Under heavy network load environment, packets can be dropped.

# Flow of Determining the Procedure for Collecting Logs

Check the following flow to determine the procedure for collecting logs according to the type of problem.

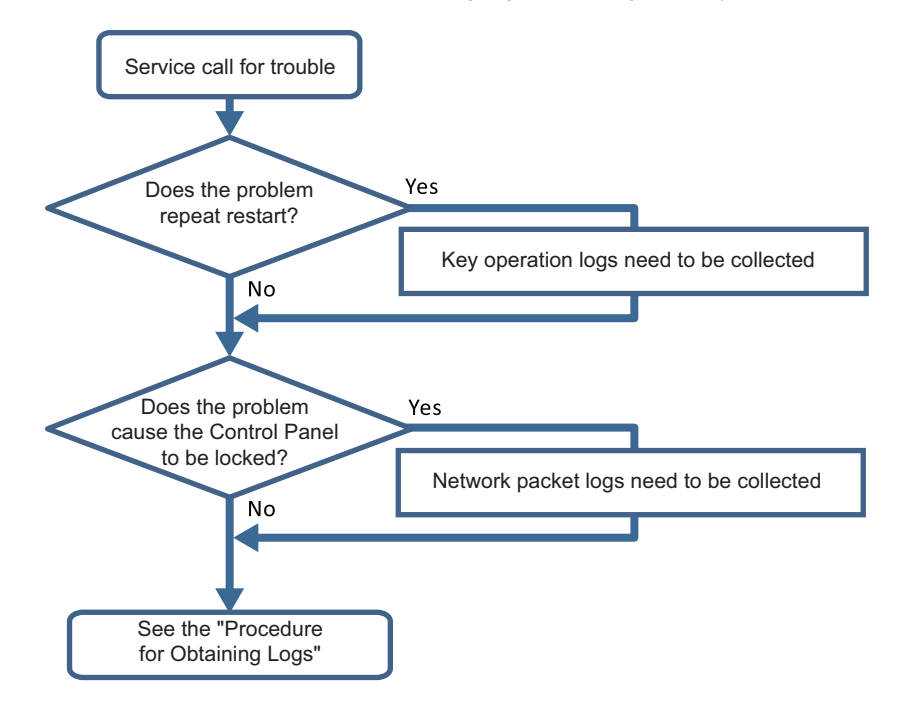

# Saving and Collecting Debug Logs

# Tools Required

The following tools are necessary to save/collect debug logs of the machine.

#### Exporting to a USB Device

USB device

When exporting debug logs to a USB device, use a USB device in which the system software for the machine is registered using SST.

Since the size and number of log files to collect varies according to the device status and the logs that have been saved, the size of the collected files may be several hundred MB. Therefore, it is recommended to use a USB device with 1 GB or more of free space.

The USB device must be formatted with the FAT file system.

#### CAUTION:

Be sure to check that the USB device has 1 GB or more of free space before collecting a log. If capacity of the USB device is insufficient, logs that failed to be saved will be deleted so that analysis of the symptom cannot be performed.

#### Exporting to a PC

· PC with SST installed

• Network connection cable When exporting debug logs to a PC, a PC with SST installed and a network connection cable are required.

# Work Flow

The flow of saving/collecting Sublogs is shown below.

#### 1. Preparation

Refer to "Flow of Determining the Procedure for Collecting Logs" on page 469, and make the preparation as needed according to a situation where an event has occurred.

#### 2. Reproduction of the symptom

Reproduce the symptom.

## 3. Saving Manual Logs

Save manual logs that require manual operation.

#### 4. Output of reports

Output reports necessary for escalation.

#### 5. Collecting log files

Start the machine in download mode, and save (collect) the log files to a USB device or a PC.

#### CAUTION:

In the case of analysis using Sublog, the following information needs to be obtained together with the Sublog.

- · Symptom that has occurred (from service technician's viewpoint as far as possible)
- Date and time of the event (from an hour before the event to an hour after the event)
- Reports (P-Print, HIST-PRT, job logs, communication management report, etc.)
- · Printed data and original at the time of reproduction (depends on the trouble that has occurred)

Besides Sublog, the above-mentioned information is required due to the following reasons:

- Failures such as a process being stopped due to an error or an unintended behavior are easy to find, but failures such as "the behavior is slow" are difficult to analyze based on operation logs only.
- Since the number and size of the files are huge, the information helps to find the operation log where the problem occurred.
- When R&D reproduces the failure, it is necessary to use information such as the procedure used by the customer, frequency of use, and job data at the time of occurrence of the failure.

# Preparation

Follow the procedure shown below to make preparations for collecting debug logs.

- 1. "Flow of Determining the Procedure for Collecting Logs" on page 469Refer to  $\star$  and when it is judged that collection of the key operation logs is required, enable [Store Key Operation Log] by following the procedure shown below.
  - 1. Select [Settings/Registration] > [Management Settings] > [Device Management] > [Store Key Operation Log].
  - 2. Select [ON] and press [OK] to start saving key operation logs.

#### CAUTION:

When collecting the key operation logs, be sure to obtain user's permission in advance.

- 2. "Flow of Determining the Procedure for Collecting Logs" on page 469Refer to ★ and when it is judged that collection of the network packet logs is required, enable the network packet log collection function by following the procedure shown below.
  - Enter a license in the following menu to enable network packet capture. [Settings/Registration] > [Management Settings] > [License/Other] > [Register License]

#### NOTE:

Use the license issued by the Support Dept. of the sales company to activate it.

- 2. Enable (ON) the setting in the following menu.
  - [Settings/Registration] > [Preferences] > [Network] > [Store Network Packet Log]
- 3. Set the target interface to be acquired in service mode (Lv.2). If the set value is changed, restart the host machine and then proceed to step 4.

Service mode > COPIER > TEST > NET-CAP > CAPIF

- · 1: Local loop back
  - Basically it is not used. Use only when there is a obtaining request from our development side.
- 2: Wired LAN
  - When "Wired LAN" is set in [Settings/Registration] > [References] > [Network] > [Select Interface]
- 3: Wireless LAN When "Wireless LAN" is set in [Settings/Registration] > [References] > [Network] > [Select Interface]
- When "Wireless LAN" is set in [Settings/Registration] > [References] > [Network] > [Select Interface]
   4: Wireless Software AP Mode
- When "Access point mode" is set in [Settings/Registration] > [References] > [Network] > [Direct Connection Setting] • 5: Wi-Fi Direct
- When "Wi-Fi Fi Direct" is set in [Settings/Registration] > [References] > [Network] > [Direct Connection Setting] • 6: Wired LAN (Sub Line)
  - When "Wired LAN + Wireless LAN" or "Wired LAN + Wired LAN" is set in [Settings/Registration] > [Preferences]
- > [Network] > [Interface Selection], and obtaining communication on the sub line side
- 4. Set "1" in the following service mode (Lv.2).
  - Service mode > COPIER > TEST > NET-CAP > CAPOFFON

## Automatic Log Settings

Automatic log is collected triggered by "occurrence of an unexpected error", "occurrence of an error code" or "restart of the machine".

If you want to change the triggers, change the setting in the following service mode.

COPIER > Function > DBG-LOG > LOG-TRIG

However, there is no need to change the setting unless otherwise instructed by the Support Dept. of the sales company. The events that trigger collection of automatic logs and their setting values are shown below.

| Setting value         | Event condition for saving automatic log                                                            |
|-----------------------|----------------------------------------------------------------------------------------------------|
| 101 (Default setting) | When an unexpected error occurs, an error code occurs, or the machine is restarted                  |
| 111                   | Only when an unexpected error occurs                                                                |
| 121                   | Only when an error code occurs                                                                      |
| 131                   | Only when the machine is restarted                                                                  |
| 201                   | When an unexpected error occurs, an error code occurs, the machine is restarted, or an alarm occurs |
| 211                   | When an unexpected error occurs or an alarm occurs                                                  |
| 221                   | When an error code occurs or an alarm occurs                                                        |
| 231                   | When the machine is restarted or an alarm occurs                                                    |
| 291                   | Only when an alarm occurs                                                                           |
| 301                   | When an unexpected error occurs, an error code occurs, the machine is restarted, or a jam occurs    |
| 311                   | When an unexpected error occurs or a jam occurs                                                     |
| 321                   | When an error code occurs or a jam occurs                                                           |
| 331                   | When the machine is restarted or a jam occurs                                                       |
| 391                   | Only when a jam occurs                                                                              |

#### List of conditions for automatic saving of logs and setting values

The procedure for changing the log auto save conditions with LOG-TRIG is indicated below.

- 1. Press [LOG-TRIG], enter the value for the conditions you want to set, and press [OK].
  - "ACTIVE!" flashes in the display column, and the log settings in the machine are changed.

2. When [OK!] is displayed in the display column, the work is complete. If the processing fails, "NG" is displayed. It is not necessary to restart the device.

#### NOTE:

- A value between 0 and 99999 can be set, but make sure to set the value instructed by the Support Dept. of your sales company. Operations are not guaranteed when value other than the above is set.
- The displayed setting is not changed simply by changing the setting or pressing [DEFAULT]. It is necessary to exit the DBG-LOG screen once by pressing the [Reset] key, etc. and then display it again, after performing these operations.

#### Executing Auto Saving (Reference Example)

An example of executing auto saving using LOG-TRIG is shown below so that you can experience the log collection work. It is an example of log collection in the event of jam in the Delivery Assembly during copy operation.

- 1. Connect a USB device to the machine while the machine is ready for operation.
- 2. Set "301" in the following service mode (Lv.2).
  - COPIER > Function > DBG-LOG > LOG-TRIG
- 3. Make a copy. Open the Delivery Feed Assembly before paper is delivered from the Delivery Assembly to generate a jam.
- 4. When a jam occurs, confirm "Storing System Information..." is displayed at the bottom of the Control Panel.

## • Initial setting of the network packet log collection function

When collecting the network packet logs, configure the initial settings as needed.

#### Setting the overwrite function

1. To enable this function, set "1" in the following service mode (Lv.2).

Service mode > COPIER > TEST > NET-CAP > OVERWRIT

#### NOTE:

When this setting is enabled, old logs will be overwritten. If the symptom cannot be reproduced, disable this setting (setting value: 0) and secure logs (save them using SST or USB).

After securing the logs, enable the setting (setting value: 1) again.

#### Behavior when SSD reaches the limit

When this setting is enabled (setting value: 1), the following behaviors will occur when the SSD reaches the limit.

- · When overwrite setting is ON
  - The oldest packet file is deleted. This "oldest file" is judged not by the date and time allocated to the file but by the last update time of the file.
  - If the HDD reaches the maximum size while retrieving packets, the oldest file will be deleted, and CAPSTATE of the capture, which continues the retrieval process for the file which is being saved, remains "RUNNING".
- When overwrite setting is OFF
  - The capture is stopped.
  - The CAPSTATE of the capture will be "HDDFULL". However, STT-STP will remain as Start (1) status. By changing STT-STP (0) to STTSTP (1), the capture resumes.
  - When the capture resumes, the capture starts if HDDFULL has been solved.
  - The CAPSTATE of the capture will be "RUNNING".
  - If HDDFULL has not been solved, an error is generated as the result of resuming the capture.
  - The CAPSTATE of the capture remains "HDDFULL".
  - If the capture is stopped while the CAPSTATE is "HDDFULL", the CAPSTATE of the capture remains "STOP".

## Setting the encryption function

1. To enable this function, set "2" in the following service mode (Lv.2).

COPIER > TEST > NET-CAP > ENCDATA

- 0: Encrypted when data is extracted (factory default setting).
- 1: Not encrypted when data is extracted.
- 2: When data is extracted, a ciphertext file and a plaintext file are extracted.
- The extension of extracted packet data will be "XXX.can" when encryption settings are enabled.

The extension of extracted packet data will be "XXX.cap" when encryption settings are disabled.

This setting only applies when extracting data by the USB flash drive.

#### NOTE:

When SST is used to collect data, both plaintext data and ciphertext data are extracted, and this setting is ignored.

#### Setting the payload drop function

1. To enable this setting, set "1" in the following service mode (Lv.2).

COPIER > TEST > NET-CAP > PAYLOAD

- 0: Not drop the payload (factory default settings)
- 1: Drop the payload

The obtained packet data includes a header part and data part. The header part includes data such as the TCP header and IP header. The data part includes the actual data.

Enabling this function discards the actual payload data and extracts only the data from the header part, which has the following effects.

- · Can be used when customer data is not allowed to be extracted
- · Can be used in an environment where traffic is highly overloaded

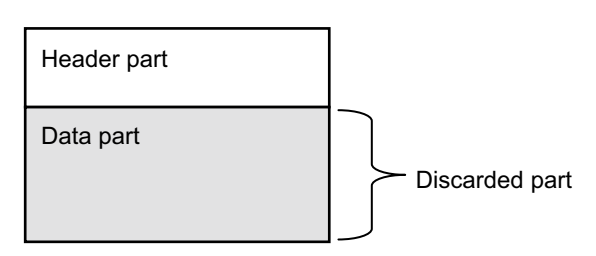

Packet data structure image

#### Setting the filter function

1. To enable this function, set "1" in the following service mode (Lv.2).

COPIER > TEST > NET-CAP > SIMPFILT

- 0: All data is collected without being filtered (factory default setting).
- 1: Data is filtered.

If this function is enabled, only packet data that includes the machine's MAC address in the packet header is captured.

#### Setting the startup collection function

#### 1. To enable this function, set "1" in the following service mode (Lv.2).

COPIER > TEST > NET-CAP > PONSTART

- 0: Not automatically collect at startup (factory default setting)
- 1: Data is filtered.

If this function is enabled, only packet data that includes the machine's MAC address in the packet header is captured.

# Saving of Manual Logs, Network Packet Logs and Key Operation Logs

Follow the procedure shown below to save debug logs (manual logs, network packet logs, and key operation logs) that require manual operation to the save area of the host machine.

#### CAUTION:

When network packet logs have been collected and necessary network packets have been captured, stop the capture from the following menu.

- 1. Set "0" in the following service mode (Lv.2) to stop the capture of network packets.
- Service mode > COPIER > TEST > NET-CAP > STT-STP
- Set "0" in the following service mode (Lv.2).
   Service mode > COPIER > TEST > NET-CAP > CAPOFFON
- 3. Disable (OFF) the setting in the following menu. [Settings/Registration] > [Preferences] > [Network] > [Store Network Packet Log]

When this setting is disabled, all the set service mode are initialized.

Be sure to disable the network capture function after completing the analysis of the network trouble,

#### When obtaining in service mode

- Set "1" in the following service mode (Lv.2) to start the capture of the network packets. Service mode > COPIER > TEST > NET-CAP > STT-STP
- Execute the following service mode (Lv.2) to check the status of the capture. Service mode > COPIER > TEST > NET-CAP > CAPSTATE
  - The following types of status are displayed. - RUNNING: Packet capture in progress
  - STOP: Packet capture stopped
  - HDDFULL: When 1 GB of the packet upper capture limit is captured

#### When capturing from the control panel

1. After reproducing the symptom, hold down the counter key on the control panel for 10 seconds.

#### CAUTION:

If the power is turned off between the occurrence of the problem and the completion of this procedure, necessary logs are lost and analysis cannot be performed.

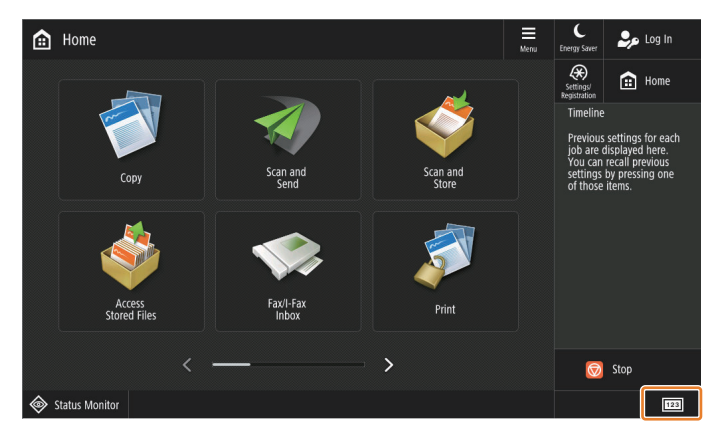

2. As soft ten keys are displayed, press numbers 1, 2, and 3 in order.

|                                                                                                    |                    |                       |                       |                        |    | Energy Saver |     |       |
|----------------------------------------------------------------------------------------------------|--------------------|-----------------------|-----------------------|------------------------|----|--------------|-----|-------|
| <counter device="" information:<="" td=""><td>&gt;</td><td></td><td>IP Addr</td><td>ess: 197 168 201</td><td>7</td><td>Settings/</td><td></td><td>łome</td></counter> | >                  |                       | IP Addr               | ess: 197 168 201       | 7  | Settings/    |     | łome  |
| = 101 Total 1                                                                                                    |                    |                       | 11 7 1441             | ▶ 00000005             |    | l I          | 2   | 3     |
| = 108 Total (Black & Wh                                                                                                    | nite 1)            |                       |                       | ▶ 00000005             |    |              | ABC | DEF   |
| 232 Copy (Full Color +                                                                                                    | + Single Color/1)  |                       |                       | ▶ 00000000             |    | GHI          | JKL |       |
| 149 Total A (Full Color)                                                                                                    | r + Single Color 1 | 1)                    |                       | ▶ 00000000             |    | 7            | 8   | 9     |
|                                                                                                    |                    |                       |                       |                        |    | *            | 0   | #     |
|                                                                                                    |                    |                       |                       |                        |    | с            | 11  | Reset |
| Monitoring<br>Service                                                                                                    | Print List C       | Check Send<br>Counter | Check MEAP<br>Counter | Device Info./<br>Other | •  | Star         |     | Stop  |
| <serial number:="" zzz99999=""><br/>iR-ADV C3720</serial>                                                                                                    |                    |                       |                       | OK                     | L. | Û            |     | Ø     |
| Status Monitor                                                                                                    |                    |                       |                       |                        |    |              |     | 123   |

3. Confirm that "Saving system information." is displayed on the control panel.

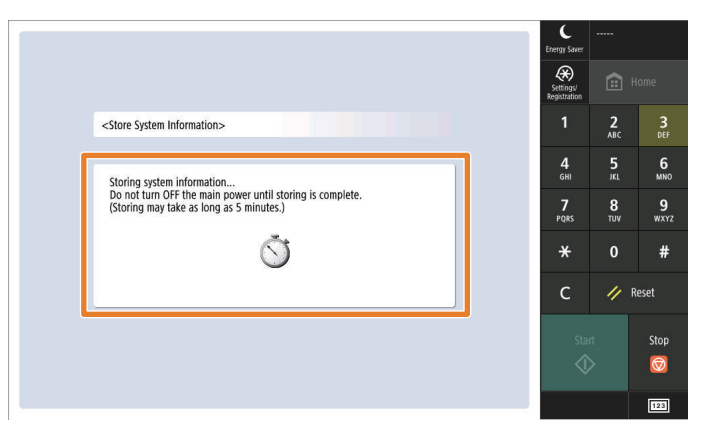

#### CAUTION:

- · While logs are being saved, other operations cannot be performed.
- If the above screen or message does not appear, press the reset button and repeat the procedure from step 2.

#### NOTE:

If the control panel cannot be not operated, save the log by pressing the following buttons. Service button 1 > Service button 2 > Service button 3 (hold down 3 only)

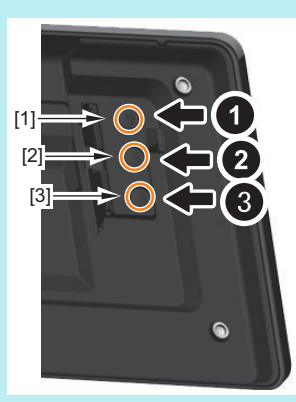

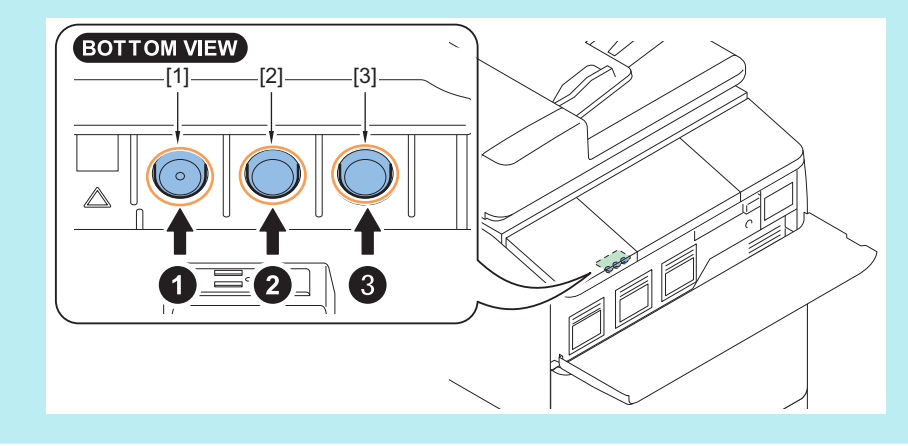

# Collection of Log

Save the Sublogs stored in the host machine to a USB device or a PC with SST installed. The procedure for storing Sublogs to a USB device differs from that for storing Sublogs to a PC

# Collecting into a USB Device

To save (collect) Sublogs to a USB device, perform the procedure shown below to collect the logs. If SST is used to save (collect) Sublogs to a PC, this work is not necessary.

#### 1. Connect the USB flash drive to the machine.

#### 2. Execute the following service mode.

COPIER > Function > SYSTEM > DOWNLOAD

| Display I/O | Adjust | Function | Option  | Test Counter |
|-------------|--------|----------|---------|--------------|
| < SYSTEM    | > < 1/ | 1> < RE  | ADY > < | LEVEL 1 >    |
| DOWNLOAD    |        |          |         |              |
| CHK-TYPE    | 0      | <( 0)    | { 0 -   | 65535}       |
| HD-CHECK    | 0      | <( 0)    | { 0 -   | 1}           |
| HD-CLEAR    | 0      | <( 0)    | { 0 -   | 1}           |
| R-REBOOT    |        |          |         |              |
|             |        |          |         |              |
|             |        |          |         |              |
|             |        |          |         |              |
|             |        |          |         |              |
|             |        |          | +/-     | OK L         |

3. The host machine will enter download mode. Press [8] on the Numeric Keypad.

| [[[[[[ Root Menu (USB) <v25.12> ]]]]]]] (v25.12)</v25.12>         |  |
|-------------------------------------------------------------------|--|
| [1]: Select Version                                               |  |
| [4] : Clear/Format<br>[5] : Backup/Restore<br>[8] : Download File |  |
| [9]: Version Information                                          |  |

4. [Download File Menu] will appear. Press a numeric key for the file to download.

[[[[[[ Download File Menu (USB) <v25.12> ]]]]]] (v25.12) [1]: SUBLOG Download [4]: ServicePrint Download [5]: NetCap Download [C]: Return to Menu

- Press [1] key to download Sublog.
- · Press [4] to download Service Print.
- · Press [5] to download network packet log.
- 5. The files to be downloaded and the number of files are displayed. Check the following items and press [0] on the Numeric Keypad.
  - Whether the manual log that was saved at the time of reproduction of the symptom is displayed under Event Logs
  - Whether the date and time at which the symptom was reproduced is within the period of Continuous Log Example: When the symptom was reproduced at 9:40 on April 14, 2017 and a manual log was saved Check that the manual log that was generated at 9:40 on April 14, 2017 is displayed under Event Logs. Check whether 9:40 on April 14, 2017 is included in the logged period(from 8:03:33 on March 22, 2017 to 9:45:14 April 14, 2017) of the ContinuousLog.

| [[[[[[ Sublog Download (EventLog + CuntinuousLog) ]]]]                                                                                                    | Automatic (event) log / manual log:                                                                                                    |
|----------------------------------------------------------------------------------------------------|----------------------------------------------------------------------------------------------------|
| Event Logs ( lastest 10 files) :<br>20170414_09-40-UPN00003-V2512_Debuglog@Cnt123<br>20170404_16-02-2220000-V0254_ServiceCali-Er19-000<br>20170328_08-22-ZZ200000-V0254_exception | been saved when the symptom occurs.                                                                                                    |
| ContinuousLog :<br>Period : 20170322_0803-33 to 20170414_0945-14                                                                                                    |                                                                                                    |
| Toral : 102files<br>/ Execute ? /<br>-(OK) : 0 / (CANCEL) : Any other keys -                                                                                                    | <ul> <li>Continuous log:</li> <li>Check that the date and time at which<br/>the symptom occurred are included within<br/>the collection period of continuous logs.</li> </ul> |

- 6. When downloading the log files is complete, the following message will appear. Press any key.
  - --- Please press any keys ---

| [68/102]20170405_0949-57-ZZZ00000-2512-clog.bin<br>[69/102]20170405_0908-19-ZZZ00000-2512-clog.bin<br>[70/102]20170404_1822-52-ZZZ00000-2512-clog.bin<br>[71/102]20170404_1702-57-ZZZ00000-2512-clog.bin                                                                                                    |
|----------------------------------------------------------------------------------------------------|
| [97/102]20170322_1324-37-ZZZ00000-2512-clog.bin<br>[98/102]20170322_1204-56-ZZZ00000-2512-clog.bin<br>[99/102]20170322_1102-52-ZZ200000-2512-clog.bin<br>[100/102]20170322_0954-48-ZZZ00000-2512-clog.bin<br>[101/102]20170322_0848-16-ZZZ00000-2512-clog.bin<br>[102/102]20170322_0848-16-ZZZ00000-2512-clog.bin<br>[102/102]20170322_0848-16-ZZZ00000-2512-clog.bin<br>[102/102]20170322_0803-33-ZZZ00000-2512-clog.bin<br>Sub log full Download OK.<br>Please press any keys |
| Do not turn OFF the power without                                                                                                    |

## Saving to a PC with SST installed

Follow the procedure shown below to save (collect) Sublogs to a PC using SST. If a USB device is used to save (collect) Sublogs, this work is not necessary.

- 1. Connect a PC with SST installed to the network where the host machine is connected.
- 2. Start SST, and select the model name of the machine from Model List. Press the Start button.

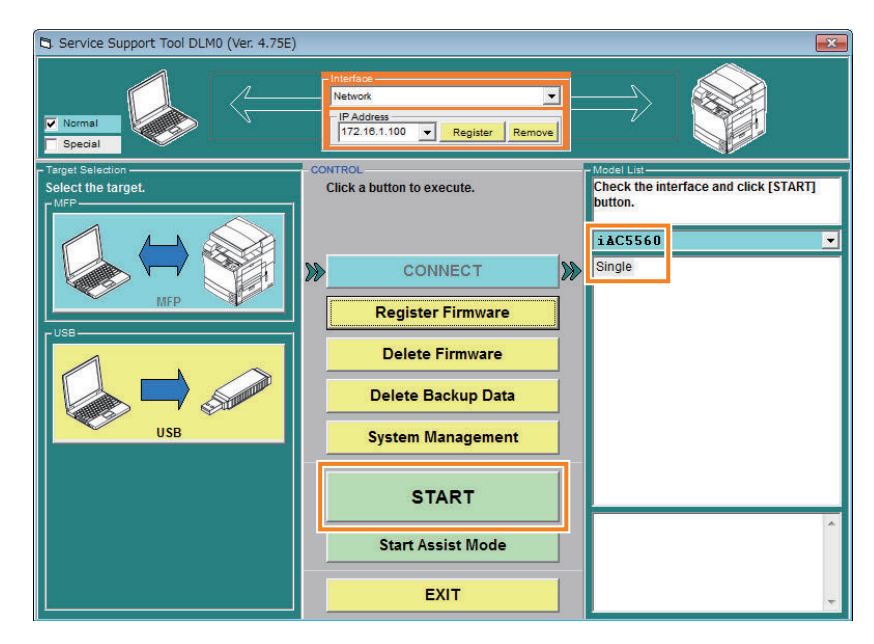

3. Click [Upload Data].

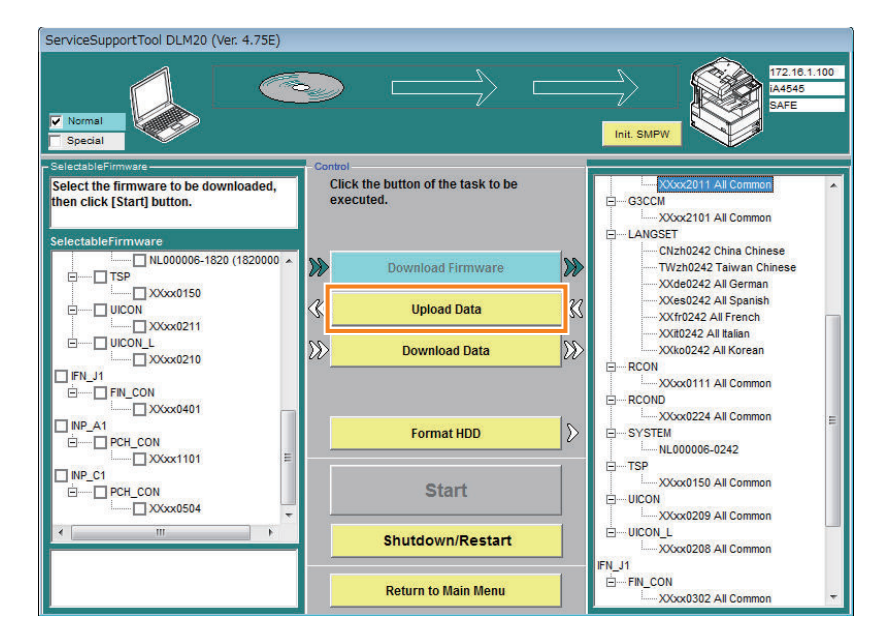

#### 4. Check that continuous logs are stored in the device.

When connection with the device is completed, the screen shown below will appear. Select [Upload Data]. The set of data stored in the device is shown on the right. Click "+" at "Log" to expand the tree, and check that there are continuous logs (date\_model number\_clog.bin).

| ServiceSupportTool DLM20 (Ver. 4.75E) |                                               |                                                           |
|---------------------------------------|-----------------------------------------------|-----------------------------------------------------------|
|                                       |                                               | Int. SMPW                                                 |
| FileSave-                             | Control<br>Click the button of the task to be | SelectableData Select the data to be uploaded, then click |
| Folder Name<br>Memo                   | executed.                                     | [Start] button.                                           |
|                                       | Start                                         | ☐ 20160929_1257-;<br>☐ 20160929_1215-;<br>↓               |
|                                       | Shutdown/Restart                              |                                                           |
|                                       | Return to Main Menu                           |                                                           |

#### 5. Select the data to upload, and click [Start].

Select the check box on the left of "Log", and click the "Start" button. It is not necessary to select MeapBack.bin and SramImg.bin because they are not necessary for analysis.

| ServiceSupportTool DLM20 (Ver. 4.75E) |                                               |                                                              |
|---------------------------------------|-----------------------------------------------|--------------------------------------------------------------|
|                                       |                                               | 172.16.1.100<br>IA4545<br>SAFE                               |
| FileSave                              | Control<br>Click the button of the task to be | SelectableData<br>Select the data to be uploaded, then click |
|                                       | executed.                                     | [Start] button.                                              |
| Folder Name                           | Download Firmware                             | SramIng, bin                                                 |
| Memo                                  | K Upload Data                                 | K                                                            |
|                                       | Download Data                                 | ⊳                                                            |
|                                       | Format HDD                                    | >                                                            |
|                                       | Start                                         |                                                              |
|                                       | Cancel                                        |                                                              |
|                                       | Return to Main Menu                           |                                                              |

6. Enter a file name (arbitrary), and click the SAVE button to save the file to the PC.

| ServiceSupportTool DLM20 (Ver. 4.75E)                 |                     |                                |
|-------------------------------------------------------|---------------------|--------------------------------|
|                                                       |                     | 172:10.1.100<br>IA4545<br>SAFE |
| FileSave                                              | Control             | - SelectableData               |
| Enter desired file name, then click [Save]<br>button. | executed.           | Uploading complete             |
|                                                       |                     |                                |
| Folder Name                                           | <b>10</b>           | HeanBack bin                   |
| 20161108145008-Log                                    |                     |                                |
| Memo                                                  | W Upload Data       | *                              |
|                                                       | N Download Data     | 10                             |
|                                                       | UV Download Data    |                                |
|                                                       |                     |                                |
|                                                       | Format HDD          | >                              |
|                                                       |                     |                                |
|                                                       | Save                |                                |
|                                                       | Discard             |                                |
|                                                       | Return to Main Menu |                                |

## • Checking the Saved Files

#### NOTE:

If log files are stored in the USB flash drive, the path to the storage destination is different by the platform version.

#### Platform version prior to 3.7

They are stored in the root directory of USB flash drive.

#### Platform version 3.7 or later

Folders of "iA\_sublog" and "model name + serial number + date (year, month, day + hour, minute, second)" are automatically created in the root directory of USB flash drive and files are stored in the latter folder.

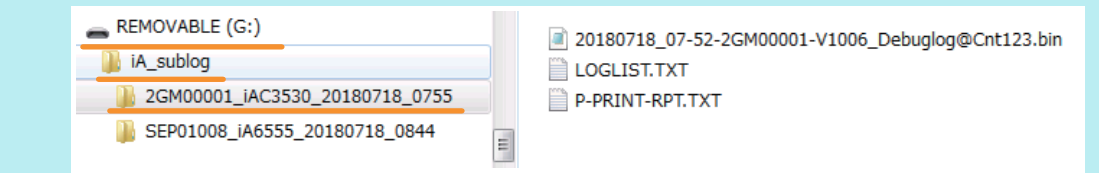

#### **Sublog files**

Check the saved log files whether the necessary log has been collected.

- Whether it is a log file of the target model (It contains the serial number of the target machine.)
- Whether the time and date the symptom occurred is included in the logged period. (Date and time in the log file name represent those of when the log collection is started. There are files with dates before the symptom occurs.)

#### Storage locations of log files

Storage locations of log files are shown below. When using USB device: Root folder of the USB device When using SST: PC's C:\ServData\<model name>\serial number folder

#### How to check the continuous log files

The continuous log files are stored in the log file storage location.

Check the names (date and time) of the files that end with "clog.bin" to see whether the date and time the symptom was reproduced is included.

In the case of the following figure, the oldest continuous log is 08:03:33 on March 22, 2017 and the latest file is 08:43:44 on April 14, 2017. The date and time the symptom was reproduced should be included within the period.

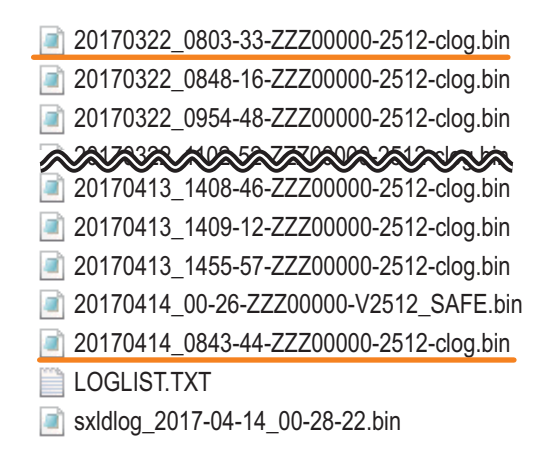

# 20161013\_1733-36\_ZZZ999999\_1406\_clog.bin

Data and time when a file was archived (year, month, day, hour, minute, second). Serial Number Firmware Version Identification indicating that it is a continuous log

#### File name of continuous log

#### How to check the manual log files and automatic (event) log files

The manual log files and automatic (event) log files are stored in the log file storage location. At the time of collection, these logs will be archived as a one binary file (the name of the file ends with "\_SAFE.bin").

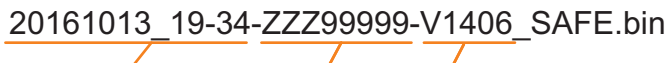

YYYYMMDD\_HH-MM Serial Number Firmware Version

Which logs have been stored in this binary file is described in LOGLIST.TXT stored in the log file storage location. Open this file to check the manual logs and automatic (event) logs.

#### CAUTION:

If a manual log was saved when the symptom was reproduced, check that a log with the date and time immediately after the reproduction is included.

If there is no log file collected immediately after the symptom was reproduced, the file may have been overwritten and lost.

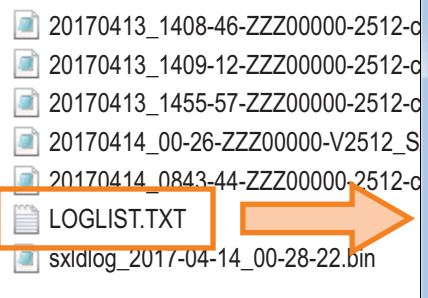

20170328\_08-18-ZZZ00000-V0254\_exception 20170328\_08-22-ZZZ00000-V0254\_exception 20170404\_16-02-ZZZ00000-V0254\_ServiceCall-E719-0001 20170404\_16-04-ZZZ00000\_V0254\_ServiceCall-E719-0001 20170414\_09-40\_ZZZ00000\_V0254\_Debuglog@Cnt123 UPDATELOG\_LOG

# 20161013\_10-10\_ZZZ99999\_V 1308\_Debuglog@Cnt123

Data and time when key operation was performed (year, month, day, hour, minute, second).

File name of manual log

## 20161012\_14-48\_ZZZ99999\_V1406\_Fatal00-exception

Data and time when Serial Number Firmware Version an even occurred (year, month, day, hour, minute, second).

Cause of occurrence

20161012\_14-48\_ZZZ999999\_V1406\_ServiceCall-E719-0031

Data and time when Serial Number Firmware Version Cause of occurrence (year, month, day, hour, minute, second).

#### File name of automatic log

#### How to check the network packet log files

The network packet log file is stored in the "NC + date" folder created in the log file storage location. Open the folder and check that two types of files have been saved: a plaintext file which file name starts with "NC" and ends with ".cap", and a ciphertext file which file name starts with "NC" and ends with ".can".

| Name             | Date modified      | Туре     |
|------------------|--------------------|----------|
| NC0110041155.can | 1/22/2015 11:34 AM | CAN File |
| NC0110041155.cap | 1/22/2015 11:34 AM | CAP File |
| NC0110044539.can | 1/22/2015 11:34 AM | CAN File |
| NC0110044539.cap | 1/22/2015 11:34 AM | CAP File |
| NC0110051028.can | 1/22/2015 11:34 AM | CAN File |
| NC0110051028.cap | 1/22/2015 11:34 AM | CAP File |
| NC0110051243.can | 1/22/2015 11:34 AM | CAN File |
| NC0110051243.cap | 1/22/2015 11:34 AM | CAP File |
| NC0110053134.can | 1/22/2015 11:34 AM | CAN File |
| NC0110053134.cap | 1/22/2015 11:34 AM | CAP File |
| NC1222190910.can | 1/22/2015 11:34 AM | CAN File |
| NC1222190910.cap | 1/22/2015 11:34 AM | CAP File |
| NC1226153347.can | 1/22/2015 11:34 AM | CAN File |
| NC1226153347.cap | 1/22/2015 11:34 AM | CAP File |

# Saving and Collecting Report Files

Follow the steps below to save and retrieve the report file.

#### Service mode (via USB)

- 1. Connect a USB flash drive to the unit.
- 2. Make sure the USB is recognized.
  - COPIER > Function > MISC-P > RPT-FILE

| Display  | I/0    | Adjust                                                                                                    | Function                                                                 | Option  | Test   | Counter |
|----------|--------|----------------------------------------------------------------------------------------------------|--------------------------------------------------------------------------|---------|--------|---------|
| < MI     | SC-P > | < 2/                                                                                                    | 2> <se< td=""><td>RVICE &gt;</td><td>&lt; LEVE</td><td>L1&gt;</td></se<> | RVICE > | < LEVE | L1>     |
| PJH-P-2  |        |                                                                                                    |                                                                          |         |        |         |
| AT-IMG-X |        |                                                                                                    |                                                                          |         |        |         |
| USBH-PRT |        |                                                                                                    |                                                                          |         |        |         |
| RPT-FILE | ACTI   | /E                                                                                                    |                                                                          |         |        |         |
| RPT2USB  |        | and the second second se |                                                                          |         |        |         |
| TNRB-PRT |        |                                                                                                    |                                                                          |         |        |         |
| PSCL-PRT |        |                                                                                                    |                                                                          |         |        |         |
|          |        |                                                                                                    |                                                                          |         |        |         |
|          | 1      |                                                                                                    |                                                                          |         |        |         |
|          |        |                                                                                                    |                                                                          | +/-     |        | OK 🔟    |

3. Run service mode and retrieve report files to USB. COPIER > Function > MISC-P > RPT2USB

| Display I/O Adjus          | Function Optio | n Test Counter |
|----------------------------|----------------|----------------|
| < MISC-P > < 2             | 2/ 2> < READY  | > < LEVEL 1 >  |
| PJH-P-2                    |                |                |
| AT-IMG-X                   |                |                |
| USBH-PRT                   |                |                |
| RPT-FILE OK!               |                |                |
| RPT2USB OK!                |                |                |
| TNRB-PRT                   |                |                |
| PSCL-PRT                   |                |                |
|                            |                |                |
|                            |                |                |
| $\leftarrow$ $\rightarrow$ | - 🔰 🔸          | لد OK          |

 It is saved in the following folder directly under USB. Series Name > Serial No. > SP [Date (yyyymmddhhmm)] L

#### NOTE:

You can check the series name in the service mode below.

COPIER > Display > USER > SER-NAME

However, if the series name contains an underscore ("\_"), the series name will not display characters after the underscore ("\_"). If the service mode series name is ACxxxx\_3, the name set in the folder will be the series name ACxxxx.

#### Download mode (via USB)

- 1. Connect a USB memory to the unit.
- 2. Run the following service modes.

COPIER > Function > SYSTEM > DOWNLOAD

| Display I/O | Adjust | Functio | on Opti | on Test | Counter |
|-------------|--------|---------|---------|---------|---------|
| < SYSTEM    | > < 1/ | 1> <    | READY   | > < LE  | VEL 1 > |
| DOWNLOAD    |        |         |         |         |         |
| CHK-TYPE    | 0      | <(      | 0) {    | 0 - 65  | 535}    |
| HD-CHECK    | 0      | <(      | 0) {    | 0 -     | 1}      |
| HD-CLEAR    | 0      | <(      | 0) {    | 0 -     | 1}      |
| R-REBOOT    |        |         |         |         |         |
|             |        |         |         |         |         |
|             |        |         |         |         |         |
|             |        |         |         |         |         |
|             |        |         |         |         |         |
| <hr/>       |        | 🧭       | +       | /-      | OK L    |

3. When the machine enters download mode, press the number pad [8].

| [[[[[ Root Menu (USB) <v25.12> ]]]]]]] (v25.12)</v25.12> |   |
|----------------------------------------------------------|---|
| [1]: Select Version [4]: Clear/Format                    |   |
| [5] : Backup/Restore<br>[8] : Download File              |   |
| [9]: Version Information                                 | _ |

4. [Download File Menu] appears, select [4].

| [[[[[[ Download File Menu                                                                         | (USB) <v25.12> ]]]]]]] (v25.12)</v25.12> |
|---------------------------------------------------------------------------------------------------|------------------------------------------|
| [1]: SUBLOG Download<br>[4]: ServicePrint Download<br>[5]: NetCap Download<br>[C]: Return to Menu |                                          |

5. It is saved in the following folder directly under USB. SP (date (yyyymmddhhmm))

#### Download mode (via SST)

1. Connect a PC with SST installed to the network to which this unit is connected.

2. Start SST and select your model name from the Model List. Press the start button.

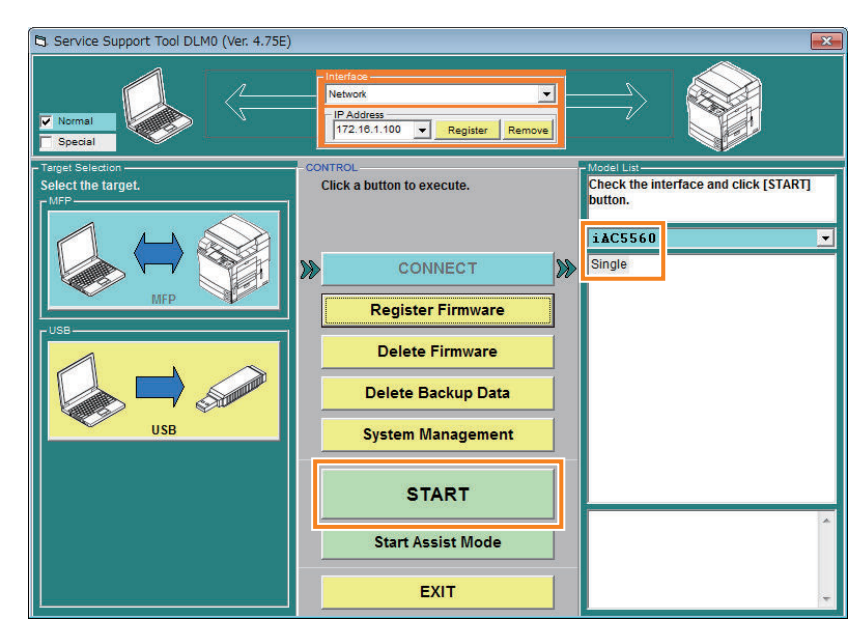

3. Click [Upload Data], then check Report and click [Start].

| ServiceSupportTool DLM20 (Ver. 4.75E) |                                               |                                                                                                    |
|---------------------------------------|-----------------------------------------------|----------------------------------------------------------------------------------------------------|
|                                       |                                               | ITZ-16.1.100<br>A4545<br>SAFE                                                                                                    |
| - FileSave                            | Control<br>Click the button of the task to be | SelectableData<br>Select the data to be uploaded, then click                                                                                                    |
| Folder Name<br>Memo                   |                                               | Image: Start putton.       Image: Start putton.       Image: Start putton. |
|                                       | Format HDD                                    | □SramImg.bin                                                                                                    |
|                                       | Start                                         |                                                                                                    |
|                                       | Cancel                                        |                                                                                                    |
|                                       | Return to Main Menu                           |                                                                                                    |

4. Confirm the folder name and click [Save].

| ServiceSupportTool DLM20 (Ver. 4.75E)                             |                                                            |                                                                                                    |
|-------------------------------------------------------------------|------------------------------------------------------------|----------------------------------------------------------------------------------------------------|
|                                                                   |                                                            | 172.16.1.100<br>IA4545<br>SAFE                                                                                               |
| FileSave<br>Enter desired file name, then click [Save]<br>button. | Control<br>Click the button of the task to be<br>executed. | SelectableData<br>Uploading complete                                                                                         |
| Folder Name<br>20161108145008-Log                                 | Download Firmware                                          | Deport                                                                                                    |
| Memo                                                              | Upload Data                                                |                                                                                                    |
|                                                                   | W Download Data                                            | INF - PRT - RPT - TXT     VEF - HIST - PRT - TXT     VEF - HIST - PRT - TXT     VISER - PT - TXT     VISER - PRT - RPT - TXT |
|                                                                   | Format HDD                                                 | USBH_PRT-RPT.TXT                                                                                                    |
|                                                                   | Save                                                       | ļ                                                                                                    |
|                                                                   | Discard                                                    |                                                                                                    |
|                                                                   | Return to Main Menu                                        |                                                                                                    |

5. It is saved in the "ServData" folder on the specified drive in the folder named below. Series Name > Serial No. > Date (yyyymmddhhmmss)-Report > Report

#### NOTE:

Series names can be found in the following service modes. COPIER > Display > USER > SER-NAME

# **Startup System Failure Diagnosis**

# **Overview**

The purpose of this diagnosis is to identify the cause when the host machine would not start up.

A combination of the following three identification methods is used to identify the cause.

- · A method for identifying the failure on the basis of the LED/LCD display status
- A method for identifying the failure on the basis of the power supply/signal route
- · Identification of the location of the controller-related failure with the controller self-diagnosis function

The diagnosis is made according to the startup system failure diagnosis flow in order to perform basic identification of the cause and perform the remedy.

If it turned out that the failure was caused by the controller or the Power Supply Assembly, perform a controller self-diagnosis or check the Power Supply Assembly, and perform the remedy.

If the diagnosis result shows that replacement of parts is required, perform the works in the order shown below.

- 1. Check if the connectors (of a cable, etc.) are connected properly.
- 2. Replace the cable.
- 3. Replace the parts.

After performing the works shown above, be sure to restart the host machine and check if the symptom occurs again.

# WARNING:

When a tester is used to perform a check, the AC voltage may be measured. There is a possibility of electrical shock, so caution is required during the work.

#### NOTE:

The numbers such as (1) and (2) shown in the flow diagram indicate that there is a check item table showing the items to be checked in the flow chart, location, and procedure.

Each number in the flow diagram is linked with the item number of the corresponding check item table to be referenced.

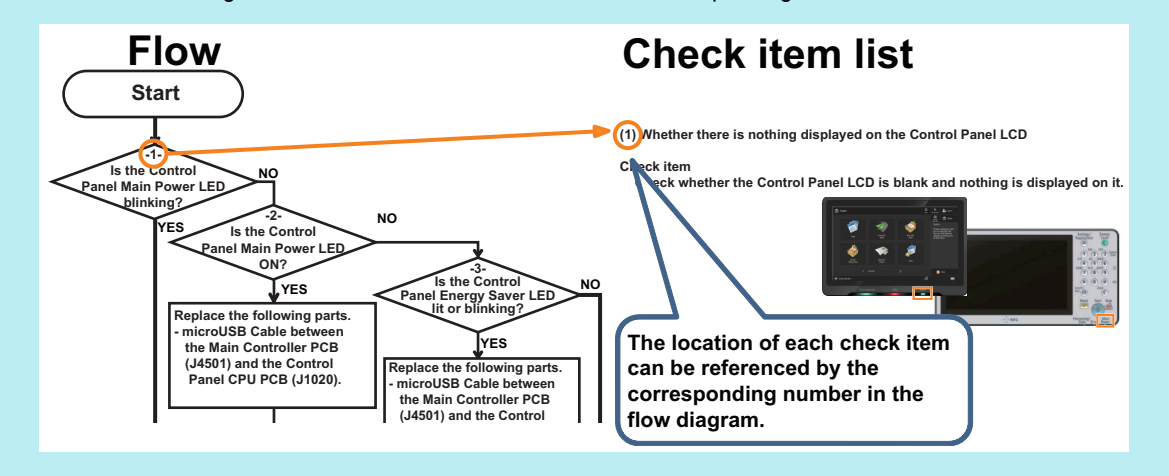

#### CAUTION:

Before using a tester to perform a check, be sure to turn OFF the Environment Heater Switch. If a check is performed with the Environment Heater Switch ON, the diagnosis may not be performed correctly.

#### NOTE:

When replacing the cable, disconnect the cable from the connector and check the continuity.

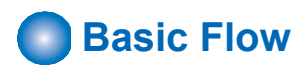

If the host machine would not start up, follow the flow shown below to identify the location of the trouble. If a number (1) or (2) is shown in a flow chart box, be sure to make a judgement according to the check item table.

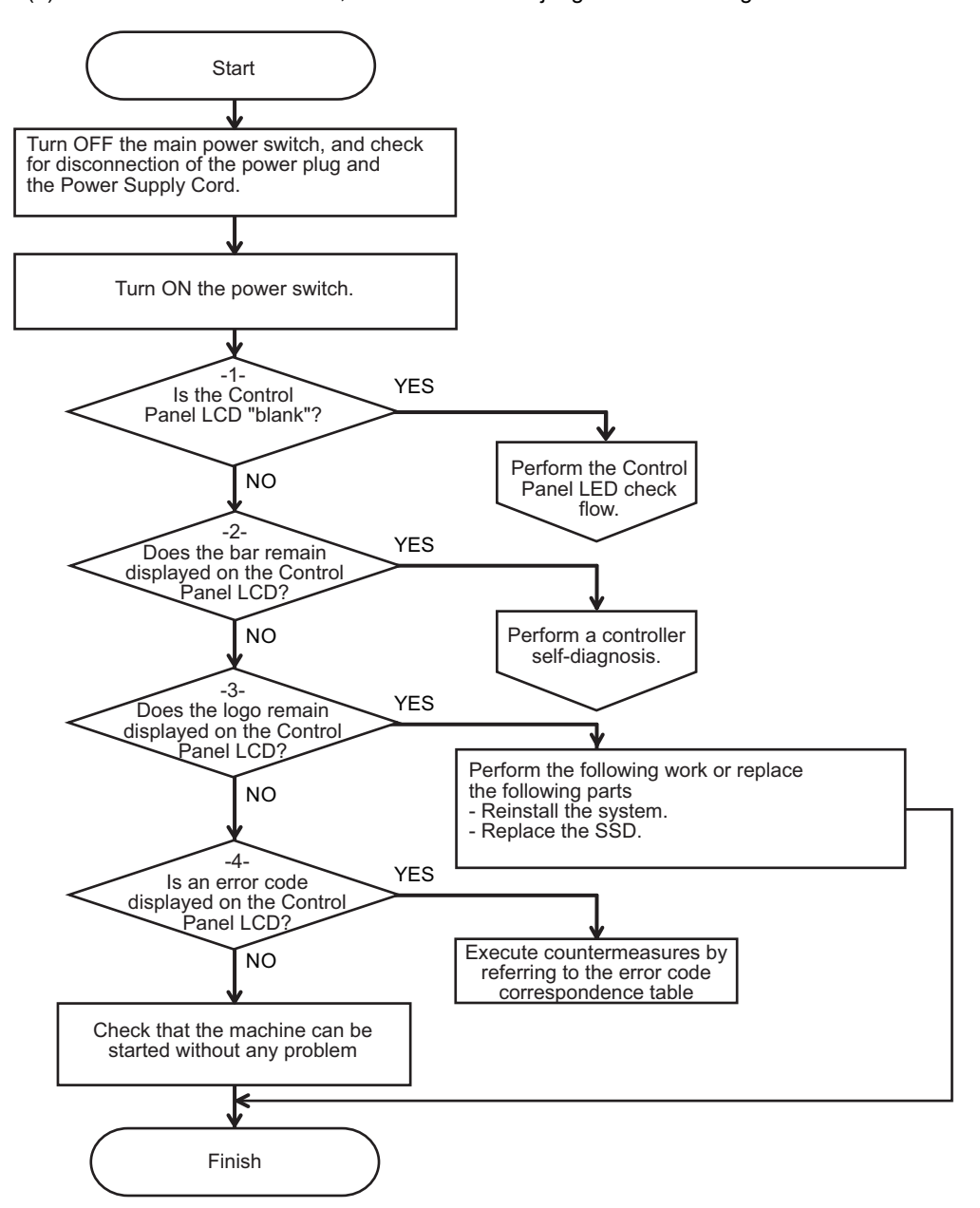

#### (1) Whether there is nothing displayed on the Control Panel LCD

#### Check item

Check whether the Control Panel LCD is blank and nothing is displayed on it.

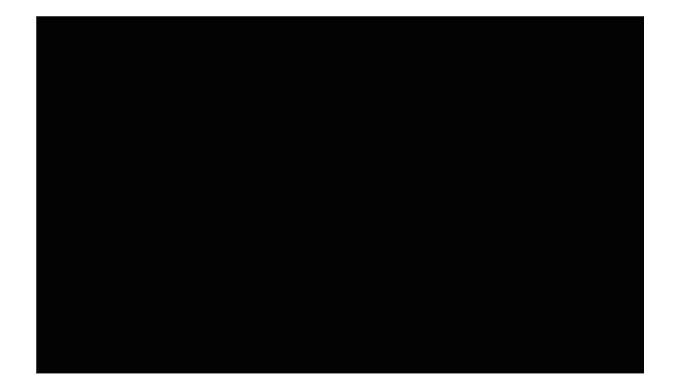

If it is blank, see "Control Panel LED Check Flow" to perform the remedy.

#### (2) Whether the bar remains displayed on the Control Panel LCD

#### Check item

Check whether the bar remains displayed on the Control Panel LCD.

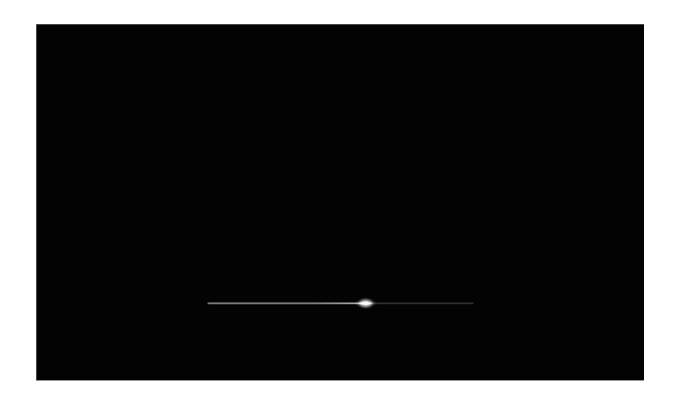

If the bar remains displayed, see "Troubleshooting > Controller Self Diagnosis" to perform the remedy.

#### (3) Whether the logo remains displayed on the Control Panel LCD

#### Check item

Check whether the logo remains displayed on the Control Panel LCD.

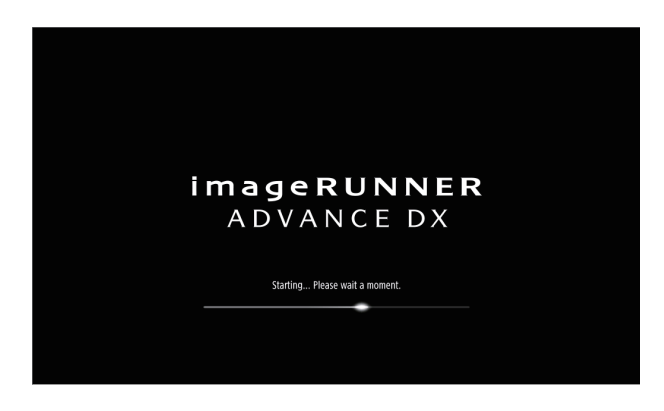

If the logo remains displayed, re-install the system software or replace the SSD.

- See the Chapter 4, "Firmware Management" of the "imageRUNNER ADVANCE System Service Manual" to re-install the system software.
- See the Chapter 5, "Parts Replacement and Cleaning Procedure > Main Controller System" of this manual to replace the SSD Unit.

#### (4) Whether an E code is displayed on the Control Panel LCD

#### Check item

Check whether an E-code is displayed on the Control Panel LCD.

| E602-0001<br>An error has occurre<br>Turn OFF the main | ad.<br>power                                                                                                    |
|--------------------------------------------------------|----------------------------------------------------------------------------------------------------|
|                                                        | Turn the main power OFF and ON (using the switch on the right side of the main unit).                                                 |
|                                                        | <ul> <li>If the device still does not operate normally, contact your service<br/>representative with the error code below.</li> </ul> |
|                                                        | E000602-0001                                                                                                    |
|                                                        |                                                                                                    |
|                                                        |                                                                                                    |
|                                                        |                                                                                                    |
|                                                        |                                                                                                    |

Display sample of an E-code

If an displayed error code starts with E602 or E614, see "Remedies to be performed when E602-xxxx or E614-xxxx error is displayed" on page 459 to perform the remedy.

If the error codes other than above is displayed, see "Error Code" on page 499perform the remedy.

# Control Panel LED Check Flow

Follow the flow shown below to identify the location of failure according to the Control Panel LED status and take measurements. If a number -1-,-2- or -3- is shown in a flow chart box, be sure to refer to the check item table and make a judgment.

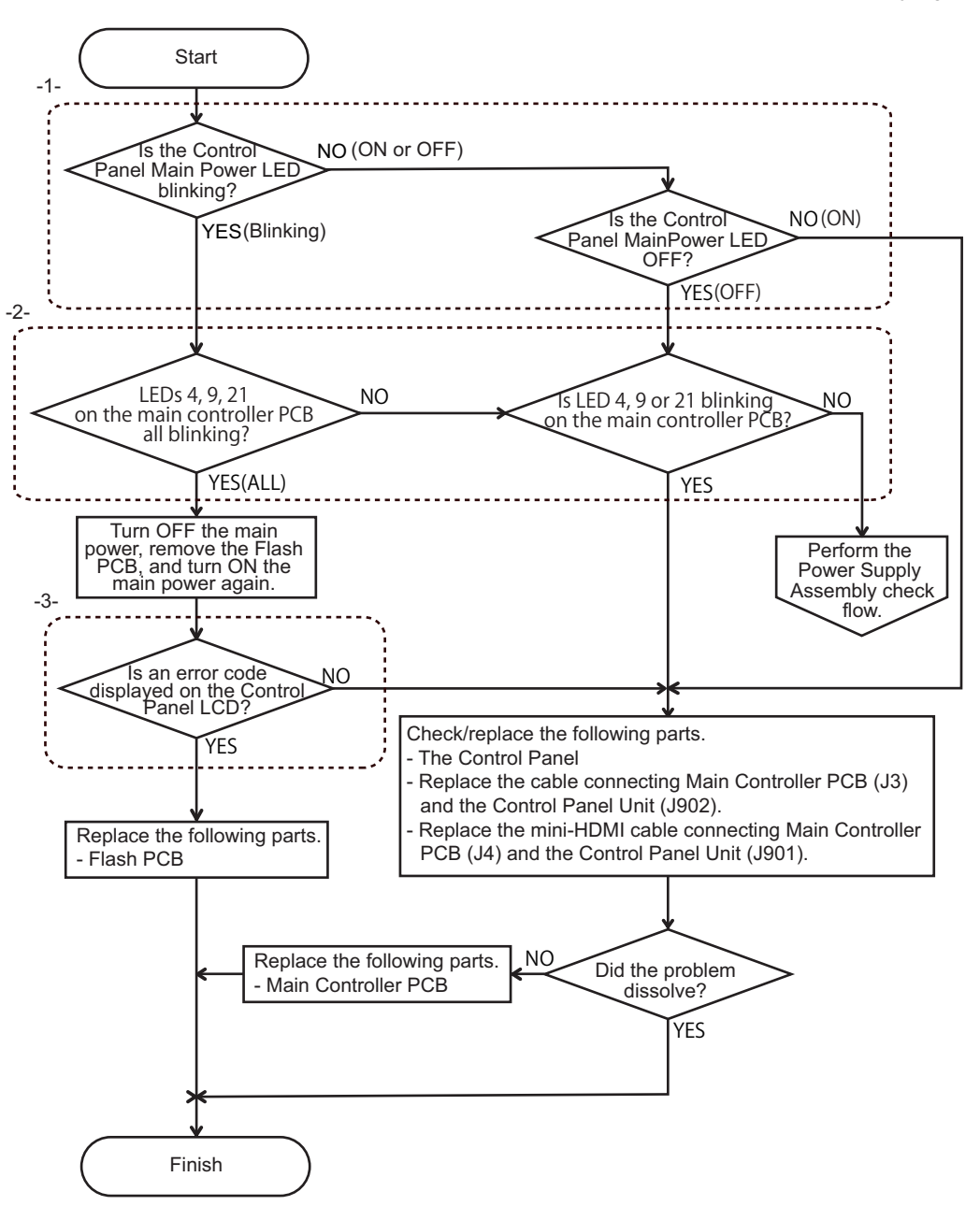

#### -1- Control Panel Main Power LED is blinking / ON

#### Check item

Blink pattern of the Control Panel Main Power LED

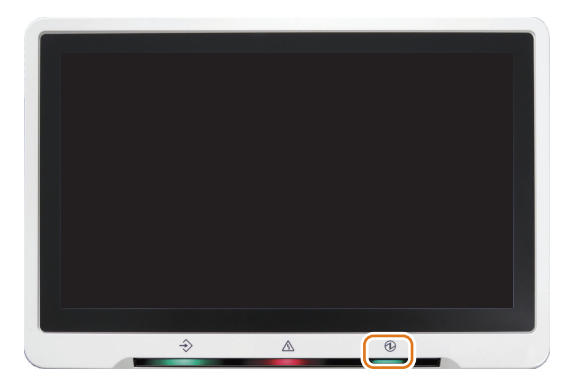

Blink pattern(The Main Power LED blinks 2 times in 4 seconds)

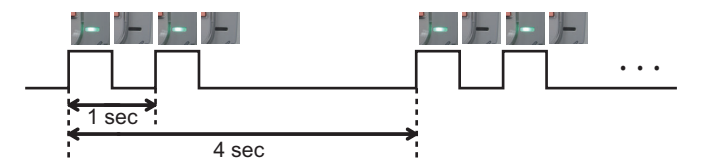

### -2- Is the LED4,9 or 21 of the Main Controller PCB blinking?

#### Check item

Check whether the LED4,9 or 21 of the Main Controller PCB is blinking.

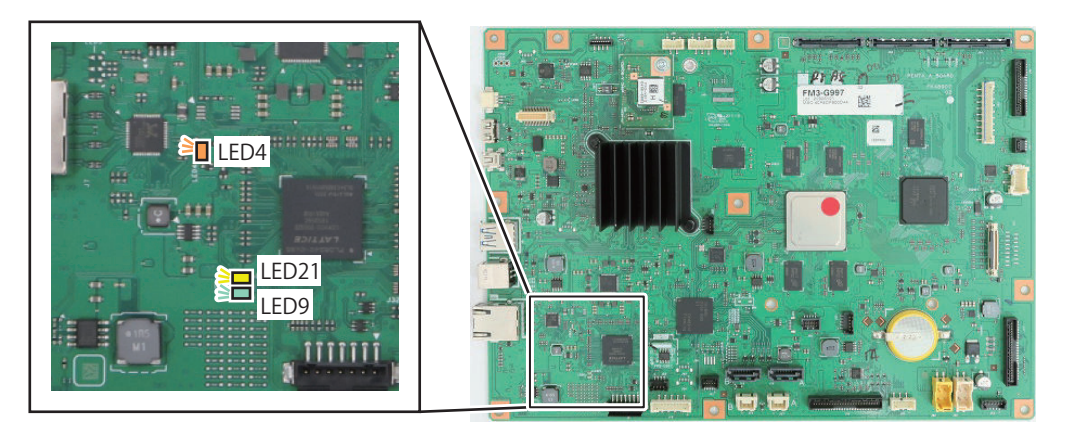

#### -3- E-code is displayed on the Control Panel LCD

#### Check item

Check whether E-code is displayed on the Control Panel.

| E602-0001<br>An error has occurre<br>Turn OFF the main | ad.<br>power                                                                                                    |
|--------------------------------------------------------|----------------------------------------------------------------------------------------------------|
|                                                        | Turn the main power OFF and ON (using the switch on the right side of the main unit).                                                 |
|                                                        | <ul> <li>If the device still does not operate normally, contact your service<br/>representative with the error code below.</li> </ul> |
|                                                        | E000662-0001                                                                                                    |
|                                                        |                                                                                                    |
|                                                        |                                                                                                    |
|                                                        |                                                                                                    |
|                                                        |                                                                                                    |

#### E-code display example

When "E614-4000" is displayed.

1) Start in safe mode and reinstall the system

2) Check the FLASH PCB if it cannot start in safe mode or if reinstallation is not successful. (See error code E614-4000)

# Power Supply Assembly Check Flow

If a PCB does not have any power supply, the location of the problem can be identified by checking the PCB, jack, and pins that supply power to the PCB in question.

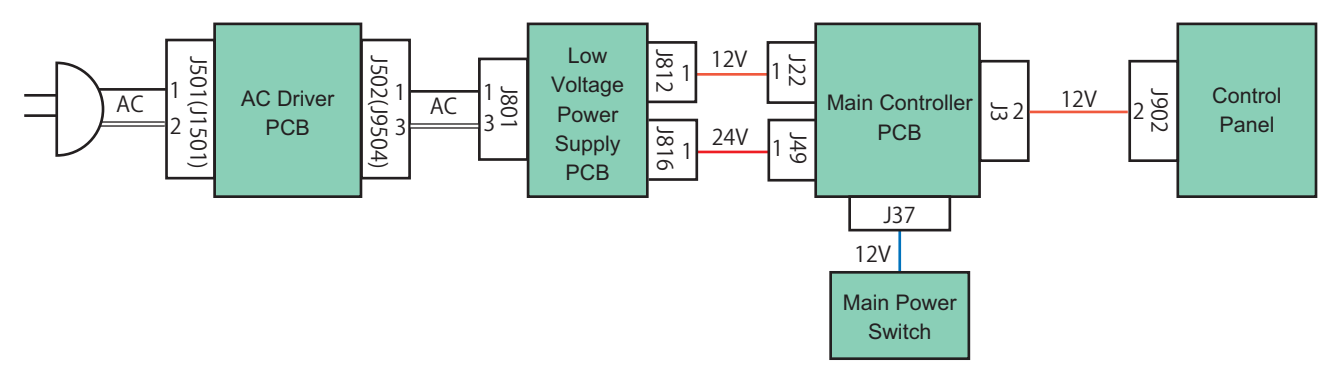

**Power Supply Assembly Block Diagram** 

Power is output from the Low Voltage Power Supply PCB when a signal is received from the Main Controller PCB. If there is no problem with the power supply route, it may be a problem with the signal route.

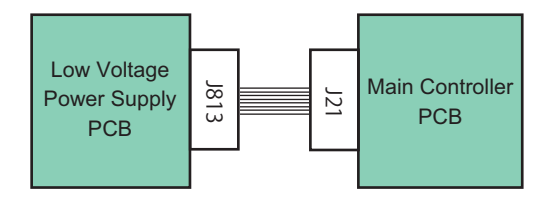

**Power Supply Assembly Signal Block Diagram** 

Refer to the flow shown below to solve a power supply system trouble.

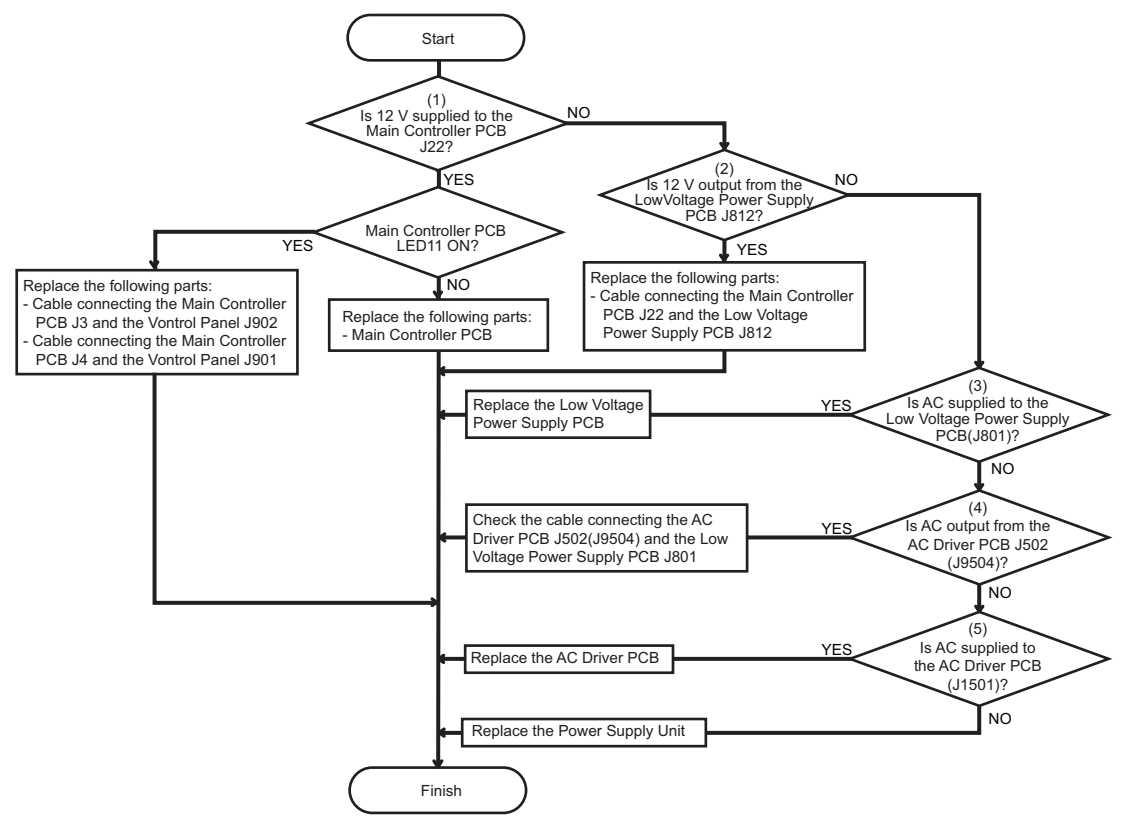

**Power Supply Assembly Check Flow** 

#### (1) Is 12 V output from the Main Controller PCB J22?

#### Check item

Check whether 12 V is output from the Main Controller PCB J22. Connector side of J22 1pin (12V) and 3pin (GND) Normal value: DC 12 V

#### 7. Troubleshooting

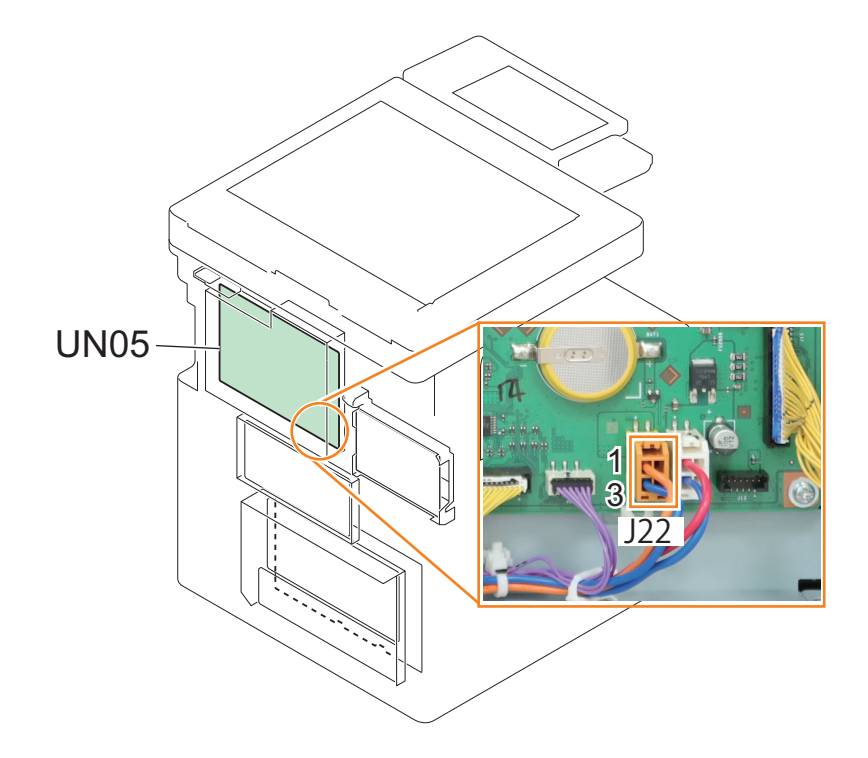

# (2) Is power supplied to the Low Voltage Power Supply PCB J812?

#### Check item

Check whether DC 12V is supplied to the Low Voltage Power Supply PCB J812. Connector side of J812 1pin (12V) and 3pin (GND) Normal value: DC 12 V

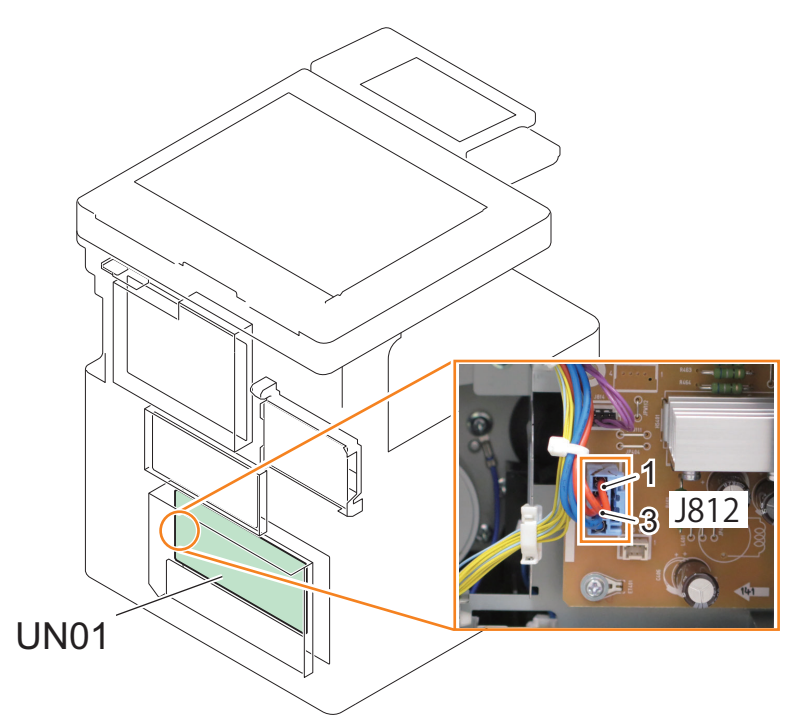

## (3) Is AC supplied to the Low Voltage Power Supply PCB J801?

#### Check item

Check whether AC is supplied to the Low voltage power supply PCB J801. Connector side of J801 1pin and 3pin Normal value: Same as input voltage
#### 7. Troubleshooting

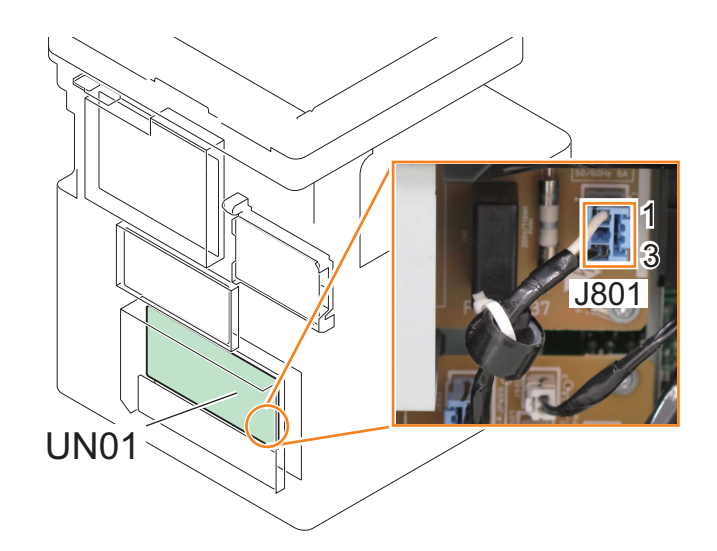

#### WARNING:

Be careful when you measure the AC voltage.

#### (4) Is AC supplied to the AC Driver PCB J502(J9504)?

#### Check item

Check whether AC is supplied to the AC Driver PCB J502(J9504). Connector side of J502(J9504) 1pin and 3pin Normal value: Same as input voltage

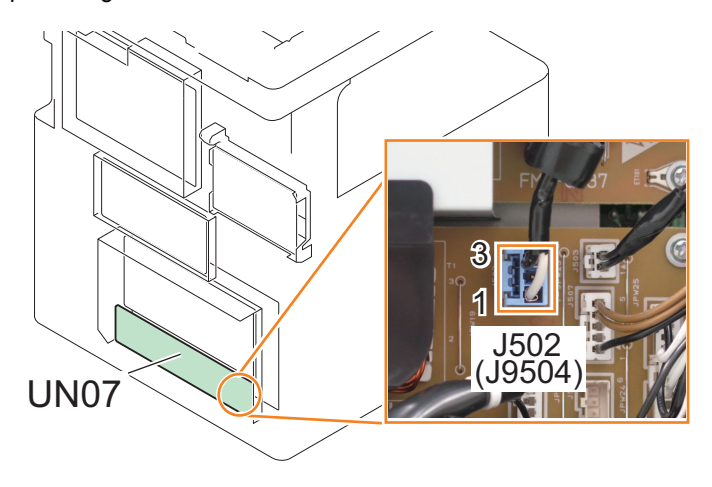

#### WARNING:

Be careful when you measure the AC voltage.

#### (5) Is AC supplied to the AC Driver PCB J501(J1501)?

Check whether AC is supplied to the AC Driver PCB J501(J1501). Connector side of J501(J1501) 1pin and 2pin Normal value: Same as input voltage

#### 7. Troubleshooting

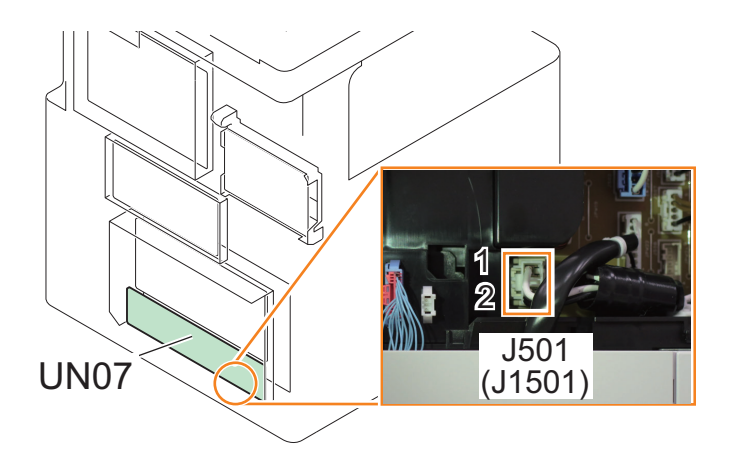

**WARNING:** Be careful when you measure the AC voltage.

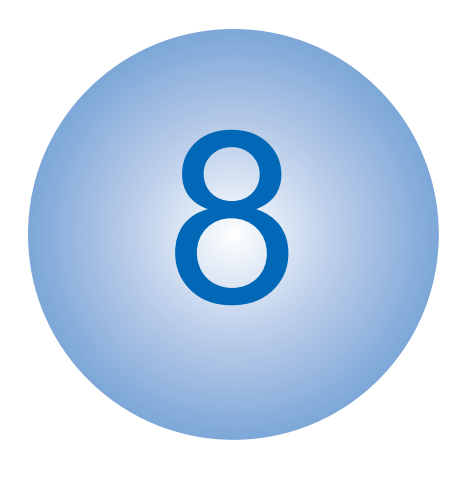

# Error/Jam/Alarm

| Outline          | .495  |
|------------------|-------|
| Error Code       | .499  |
| Error Code (FAX) | . 633 |
| Alarm Code       | . 636 |
| Jam Code         | .656  |

#### Outline

This chapter describes various codes which are displayed when a failure occurs on the product. These are classified into 3 codes as follows.

| Code type  | Explanation                                                             |
|------------|-------------------------------------------------------------------------|
| Error code | This code is displayed when an error occurs on the machine.             |
| Jam code   | This code is displayed when a jam occurs inside the machine.            |
| Alarm code | This code is displayed when a function of the machine is malfunctioned. |

### Error code notation

An error code is shown in 7-digit [E000XXX] on the display on the operation panel. However, [000] in 2 to 4 digit is not used. Thus, an error code is described as [EXXX] using 5 to 7 digit in the service manual. (e.g.: E012 = E000012)

## Location Code

The error codes and jam codes of this machine contain information on the location.

The location information is displayed in 2 digits and has the meaning shown below: (On the error and jam display screens, the location code is shown in the "L" column.)

| Device                                                                         | JAM | ERR                                       |
|--------------------------------------------------------------------------------|-----|-------------------------------------------|
| Host Machine                                                                   | 00  | Main Controller: 00<br>Printer engine: 05 |
| Reader/DADF                                                                    | 01  | 04                                        |
| Cassette Feeding Unit-AP1                                                      | 00  | 05                                        |
| Inner Finisher-K1                                                              | 02  | 02                                        |
| Staple/Booklet Finisher-AA1                                                    | 02  | 02                                        |
| 2/3 Hole Puncher Unit-A1<br>2/4 Hole Puncher Unit-A1<br>4 Hole Puncher Unit-A1 | 02  | 02                                        |
| FAX                                                                            | -   | 07                                        |

# Pickup Position Code

When a jam occurs, the pickup location is indicated with the following pickup position code. (On the jam display screen, the pickup position code is shown in the "P" column.)

| Disp | lay   | I/0   | Adjust | Function | Opt  | ion  | Test    | Counter |
|------|-------|-------|--------|----------|------|------|---------|---------|
|      | < JAI | X >   | < 1/   | 7 > < F  | FADY | / >  | < LEV   | /EL 1 > |
| No.  | DATE  | TIME1 | TIME2  | L CODI   | Ρ    | CNTR | 1 5     | SIZE    |
| 01   | 0401  | 1618  | 1620   | 02 1400  | 00   | 47   | 3634 -  |         |
| 02   | 0401  | 1422  | 1423   | 00 020!  | FO   | 50   | 3886 A  | \4      |
| 03   | 0325  | 1056  | 1057   | 00 020   | FO   | 50   | )3838 A | 4       |
| 04   | 0324  | 1057  | 1059   | 00 0093  | FO   | 50   | 2120 -  |         |
| 05   | 0316  | 1721  | 1721   | 00 020!  | FO   | 50   | 0558 A  | 4       |
| 06   | 0313  | 1557  | 1558   | 00 0113  | 01   | 46   | 9400 A  | 44      |
| 07   | 0311  | 0939  | 0941   | 00 020   | 02   | 49   | 19686 A | 4       |
| 08   | 0311  | 0930  | 0930   | 00 0113  | 02   | 49   | 19603 A | 44      |
|      | +     |       | →      |          |      |      |         |         |

#### Display example of pickup position code

| Pickup position code | Pickup position                                                                                   |
|----------------------|---------------------------------------------------------------------------------------------------|
| 00                   | At Finisher jam/At error avoidance jam/At ADF jam without pickup operation (at SEND, Inbox, etc.) |
| 01                   | Cassette 1                                                                                        |
| 02                   | Cassette 2                                                                                        |
| 03                   | Cassette 3                                                                                        |
| 04                   | Cassette 4                                                                                        |
| 05                   | Multi-purpose Tray Pickup Assembly                                                                |
| F0                   | 2-sided                                                                                           |

# Pickup size

When a jam occurs, a paper size is displayed. (The row displaying "SIZE" on the jam screen refers to the paper size.)

| Disp | lay   | I/0   | Adjust | Fur | nction | Op  | tion Tes | Counter  |
|------|-------|-------|--------|-----|--------|-----|----------|----------|
|      | < JAN | >     | < 1/   | 7 > | < R    | EAD | Y > < L  | FVFL 1 > |
| No.  | DATE  | TIME1 | TIME2  | L   | CODE   | Ρ   | CNTR     | SIZE     |
| 01   | 0401  | 1618  | 1620   | 02  | 1400   | 00  | 47363    |          |
| 02   | 0401  | 1422  | 1423   | 00  | 0205   | FO  | 50388    | A4       |
| 03   | 0325  | 1056  | 1057   | 00  | 0205   | FO  | 50383    | A4       |
| 04   | 0324  | 1057  | 1059   | 00  | 0093   | FO  | 50212    |          |
| 05   | 0316  | 1721  | 1721   | 00  | 0205   | FO  | 50055    | A4       |
| 06   | 0313  | 1557  | 1558   | 00  | 0113   | 01  | 46940    | A4       |
| 07   | 0311  | 0939  | 0941   | 00  | 0205   | 02  | 49968    | A4       |
| 08   | 0311  | 0930  | 0930   | 00  | 0113   | 02  | 49960    | A4       |
|      | -     |       | →      | (   | 3      |     |          |          |

Due to the limitation of displayable number of characters, some paper size names are omitted. The following is the list of displayed row of texts and corresponding paper sizes.

\* The following is based on the display specification and not all paper sizes can actually be used.

| Display | Paper Size      | Display  | Paper Size            |
|---------|-----------------|----------|-----------------------|
| A0      | A0              | LDR      | LEDGER                |
| A1      | A1              | LDRFB    | LEDGERFULLBLEED       |
| A2      | A2              | LGL      | LEGAL                 |
| A3      | A3              | LTR      | LETTER                |
| A3FB    | A3FULLBLEED     | EXE      | EXECUTIVE             |
| A4      | A4              | STMT     | STATEMENT             |
| A5      | A5              | 10x8     | 10x8                  |
| A6      | A6              | 12x18    | 12x18                 |
| A7      | A7              | 13x19    | 13x19                 |
| I-B0    | ISOB0           | 15x11    | 15x11                 |
| I-B1    | ISOB1           | 17x22    | 17x22                 |
| I-B2    | ISOB2           | 18x24    | 18x24                 |
| I-B3    | ISOB3           | A-FLS    | Australian-FOOLSCAP   |
| I-B4    | ISOB4           | ALGL     | Argentina-LEGAL       |
| I-B5    | ISOB5           | ALTR     | Argentina-LETTER      |
| I-B6    | ISOB6           | OFI      | OFICIO                |
| I-B7    | ISOB7           | A-OFI    | Argentina-OFICIO      |
| I-C0    | ISOC0           | B-OFI    | Bolivia-OFICIO        |
| I-C1    | ISOC1           | E-OFI    | Ecuador-OFICIO        |
| I-C2    | ISOC2           | M-OFI    | Mexico-OFICIO         |
| I-C3    | ISOC3           | KLGL     | Korea-LEGAL           |
| I-C4    | ISOC4           | GLGL     | Government-LEGAL      |
| I-C5    | ISOC5           | GLTR     | Government-LETTER     |
| I-C6    | ISOC6           | IND-LGL  | India-LEGAL           |
| I-C7    | ISOC7           | COM10    | COM10                 |
| I-SRA3  | SRA3            | DL       | DL                    |
| J-B0    | JISB0           | E_C2     | Nagagata 2            |
| J-B1    | JISB1           | E_C3     | Nagagata 3            |
| J-B2    | JISB2           | E_C4     | Nagagata 4            |
| J-B3    | JISB3           | E_C5     | Nagagata 5            |
| J-B4    | JISB4           | E-K2     | Kakugata 2            |
| J-B5    | JISB5           | E_K3     | Kakugata 3            |
| J-B6    | JISB6           | E_K4     | Kakugata 4            |
| J-B7    | JISB7           | E_K5     | Kakugata 5            |
| K16     | K16             | E_K6     | Kakugata 6            |
| K8      | К8              | E_K7     | Kakugata 7            |
| ND-PCD  | Newdry Postcard | E_K8     | Kakugata 8            |
| OTHER   | OTHER           | E_Y1     | Yougata 1             |
| PCARD   | Postcard        | E-Y2     | Yougata 2             |
| PCARD4  | 4 on 1 Postcard | E_Y3     | Yougata 3             |
| F4A     | F4A             | E-Y4     | Yougata 4             |
| F4B     | F4B             | E_Y5     | Yougata 5             |
| FLSC    | FOOLCAP         | E_Y6     | Yougata 6             |
| FOLIO   | FLIO            | E_Y7     | Yougata 7             |
| FREE    | FREE SIZE       | EVLP_YN3 | Yougatanaga 3         |
| ICARD   | INDEXCARD       | E-B5     | B5 Envelope           |
| USER    | Custom          | E-C5     | C5 Envelope           |
|         |                 | MONA     | MONARCH               |
|         |                 | EVLP     | Unknown size envelope |

#### Points to Note When Clearing MN-CON

- Execution of clearing MN-COM deletes all data in Address Book, Forwarding Settings, Settings/Registration (Adjustment/ Maintenance, Function Settings, Set Destination, Management Settings), etc. Before execution of this operation, ask user to back up the data and get approval for this operation.
- Clearing MN-CON will clear the service mode setting values. Be sure to enter the service mode setting values again in accordance with the configuration of the options of the host machine and requests from the user.
- When clearing MN-CON while any login application other than User Authentication is, error such as not displayed login screen occurred. In this case, access SMS once and switch login application to User Authentication to recover to the normal status.

# Points to Note When Clearing Storage

As a remedy for error codes (E602-XXXX), Storage partition is selected and the target partition may be cleared. When clearing partition, be sure to check which data will be deleted by referring Detail of Storage partition and explain to the user before starting work.

# **Error Code**

# Error Code Details

| E001-0001-05                 | Fixing Main Thermistor high temperature detection error                                                                                                    |
|------------------------------|----------------------------------------------------------------------------------------------------|
| <b>Detection Description</b> | The Fixing Main Thermistor detected a high temperature error.                                                                                                    |
| Remedy                       | [Related parts]<br>- Harness between the DC Controller PCB and the Fixing Unit<br>- Harness between the DC Controller PCB (J108) and the AC Driver PCB (J505)<br>- Harness between the AC Driver PCB and the Fixing Unit<br>- Fixing Unit<br>- Fixing Drive Unit<br>- DC Controller PCB<br>- Power Supply Unit<br>- Fixing Motor (M09)<br>[Remedy] Check/replace the related harness/cable, connector and parts.<br>After performing the remedy work, go through the following to clear the error: COPIER><br>FUNCTION> CLEAR> ERR.<br>[Reference] Before replacing the DC Controller PCB, back up the service mode data and restore<br>the backup data after the replacement so the data may be able to be protected.<br>- Backup: COPIER (LEVEL2)> FUNCTION> SYSTEM> DSRAMBUP<br>- Restoration: COPIER (LEVEL2)> FUNCTION> SYSTEM> DSRAMRES                                                                                                    |
| E001-0002-05                 | Fixing Sub Thermistor (Front) high temperature detection error                                                                                                    |
| <b>Detection Description</b> | The Fixing Sub Thermistor (Front) detected a high temperature error.                                                                                                    |
| Remedy                       | <ul> <li>[Related parts]</li> <li>Harness between the DC Controller PCB and the Fixing Unit</li> <li>Harness between the DC Controller PCB (J108) and the AC Driver PCB (J505)</li> <li>Harness between the AC Driver PCB and the Fixing Unit</li> <li>Fixing Unit</li> <li>Fixing Drive Unit</li> <li>DC Controller PCB</li> <li>Power Supply Unit</li> <li>Fixing Motor (M09)</li> <li>[Remedy] Check/replace the related harness/cable, connector and parts.</li> <li>After performing the remedy work, go through the following to clear the error: COPIER&gt;</li> <li>FUNCTION&gt; CLEAR&gt; ERR.</li> <li>[Reference] Before replacing the DC Controller PCB, back up the service mode data and restore the backup data after the replacement so the data may be able to be protected.</li> <li>Backup: COPIER (LEVEL2)&gt; FUNCTION&gt; SYSTEM&gt; DSRAMBUP</li> <li>Restoration: COPIER (LEVEL2)&gt; FUNCTION&gt; SYSTEM&gt; DSRAMRES</li> </ul> |

| E001-0003-05                    | Fixing Sub Thermistor (Rear) high temperature detection error                                                                                                    |
|---------------------------------|----------------------------------------------------------------------------------------------------|
| <b>Detection Description</b>    | The Fixing Sub Thermistor (Rear) detected a high temperature error.                                                                                                    |
| Remedy                          | [Related parts]<br>- Harness between the DC Controller PCB and the Fixing Unit<br>- Harness between the DC Controller PCB (J108) and the AC Driver PCB (J505)<br>- Harness between the AC Driver PCB and the Fixing Unit<br>- Fixing Unit<br>- Fixing Drive Unit<br>- DC Controller PCB<br>- Power Supply Unit<br>- Fixing Motor (M09)<br>[Remedy] Check/replace the related harness/cable, connector and parts.<br>After performing the remedy work, go through the following to clear the error: COPIER><br>FUNCTION> CLEAR> ERR.<br>[Reference] Before replacing the DC Controller PCB, back up the service mode data and restore<br>the backup data after the replacement so the data may be able to be protected.<br>- Backup: COPIER (LEVEL2)> FUNCTION> SYSTEM> DSRAMBUP<br>- Restoration: COPIER (LEVEL2)> FUNCTION> SYSTEM> DSRAMRES                                                                                          |
| E001-0004-05                    | Fixing Main Thermistor high temperature detection error                                                                                                    |
| Detection Description           | The Fixing Main Thermistor detected a high temperature error.                                                                                                    |
| Remedy                          | [Related parts]<br>- Harness between the DC Controller PCB and the Fixing Unit<br>- Harness between the DC Controller PCB (J115) and the AC Driver PCB (J505)<br>- Harness between the AC Driver PCB and the Fixing Unit<br>- Fixing Unit<br>- Fixing Drive Unit<br>- DC Controller PCB<br>- Power Supply Unit<br>- Fixing Motor (M09)<br>[Remedy] Check/replace the related harness/cable, connector and parts.<br>After performing the remedy work, go through the following to clear the error: COPIER><br>FUNCTION> CLEAR> ERR.<br>[Reference] Before replacing the DC Controller PCB, back up the service mode data and restore<br>the backup data after the replacement so the data may be able to be protected.<br>- Backup: COPIER (LEVEL2)> FUNCTION> SYSTEM> DSRAMBUP<br>- Restoration: COPIER (LEVEL2)> FUNCTION> SYSTEM> DSRAMRES                                                                                          |
| E001-0005-05                    | Fixing Sub Thermistor (Front) high temperature detection error                                                                                                    |
| Detection Description<br>Remedy | The Fixing Sub Thermistor (Front) detected a high temperature error.<br>[Related parts]<br>- Harness between the DC Controller PCB and the Fixing Unit<br>- Harness between the DC Controller PCB (J115) and the AC Driver PCB (J505)<br>- Harness between the AC Driver PCB and the Fixing Unit<br>- Fixing Unit<br>- Fixing Unit<br>- Fixing Drive Unit<br>- DC Controller PCB<br>- Power Supply Unit<br>- Fixing Motor (M09)<br>[Remedy] Check/replace the related harness/cable, connector and parts.<br>After performing the remedy work, go through the following to clear the error: COPIER><br>FUNCTION> CLEAR> ERR.<br>[Reference] Before replacing the DC Controller PCB, back up the service mode data and restore<br>the backup data after the replacement so the data may be able to be protected.<br>- Backup: COPIER (LEVEL2)> FUNCTION> SYSTEM> DSRAMBUP<br>- Restoration: COPIER (LEVEL2)> FUNCTION> SYSTEM> DSRAMBES |

| E001-0006-05                 | Fixing Sub Thermistor (Rear) high temperature detection error                                                                                                    |
|------------------------------|----------------------------------------------------------------------------------------------------|
| <b>Detection Description</b> | The Fixing Sub Thermistor (Rear) detected a high temperature error.                                                                                                    |
| Remedy                       | [Related parts]<br>- Harness between the DC Controller PCB and the Fixing Unit<br>- Harness between the DC Controller PCB (J115) and the AC Driver PCB (J505)<br>- Harness between the AC Driver PCB and the Fixing Unit<br>- Fixing Unit<br>- Fixing Drive Unit<br>- DC Controller PCB<br>- Power Supply Unit<br>- Fixing Motor (M09)<br>[Remedy] Check/replace the related harness/cable, connector and parts.<br>After performing the remedy work, go through the following to clear the error: COPIER><br>FUNCTION> CLEAR> ERR.<br>[Reference] Before replacing the DC Controller PCB, back up the service mode data and restore<br>the backup data after the replacement so the data may be able to be protected.<br>- Backup: COPIER (LEVEL2)> FUNCTION> SYSTEM> DSRAMBUP<br>- Restoration: COPIER (LEVEL2)> FUNCTION> SYSTEM> DSRAMRES                             |
| E002-0001-05                 | Fixing Main Thermistor temperature increase detection error                                                                                                    |
| Detection Description        | The Fixing Main Thermistor did not detect temperature increase for 5 sec or longer when the Fixing Heater was turned ON until start of PI control.                                                                                                    |
| Kemedy                       | <ul> <li>Harness between the DC Controller PCB and the Fixing Unit</li> <li>Harness between the DC Controller PCB (J108) and the AC Driver PCB (J505)</li> <li>Harness between the AC Driver PCB and the Fixing Unit</li> <li>Fixing Unit</li> <li>Power Supply Unit</li> <li>DC Controller PCB</li> <li>[Remedy] Check/replace the related harness/cable, connector and parts.</li> <li>After performing the remedy work, go through the following to clear the error: COPIER&gt;</li> <li>FUNCTION&gt; CLEAR&gt; ERR.</li> <li>[Reference] Before replacing the DC Controller PCB, back up the service mode data and restore the backup data after the replacement so the data may be able to be protected.</li> <li>Backup: COPIER (LEVEL2)&gt; FUNCTION&gt; SYSTEM&gt; DSRAMBUP</li> <li>Restoration: COPIER (LEVEL2)&gt; FUNCTION&gt; SYSTEM&gt; DSRAMRES</li> </ul> |
| E002-0002-05                 | Fixing Main Thermistor open circuit detection error                                                                                                    |
| Detection Description        | The Fixing Main Thermistor detected a temperature of 40 deg C or lower for 3 sec or longer from when the Fixing Heater was turned ON until start of PI control.                                                                                                    |
| Remedy                       | [Related parts]<br>- Harness between the DC Controller PCB and the Fixing Unit<br>- Harness between the DC Controller PCB (J115) and the AC Driver PCB (J505)<br>- Harness between the AC Driver PCB and the Fixing Unit<br>- Fixing Unit<br>- Power Supply Unit<br>- DC Controller PCB<br>[Remedy] Check/replace the related harness/cable, connector and parts.<br>After performing the remedy work, go through the following to clear the error: COPIER><br>FUNCTION> CLEAR> ERR.<br>[Reference] Before replacing the DC Controller PCB, back up the service mode data and restore<br>the backup data after the replacement so the data may be able to be protected.<br>- Backup: COPIER (LEVEL2)> FUNCTION> SYSTEM> DSRAMBUP<br>- Restoration: COPIER (LEVEL2)> FUNCTION> SYSTEM> DSRAMRES                                                                            |

| E002-0003-05          | Fixing Sub Thermistor (Front) open circuit detection error                                                                                                    |
|-----------------------|----------------------------------------------------------------------------------------------------|
| Detection Description | The Fixing Sub Thermistor (Front) detected a temperature of 40 deg C or lower for 3 sec or longer from when the Fixing Heater was turned ON until start of PI control.                                                                                                    |
| Remedy                | <ul> <li>[Related parts]</li> <li>Harness between the DC Controller PCB and the Fixing Unit</li> <li>Harness between the DC Controller PCB (J115) and the AC Driver PCB (J505)</li> <li>Harness between the AC Driver PCB and the Fixing Unit</li> <li>Fixing Unit</li> <li>Power Supply Unit</li> <li>DC Controller PCB</li> <li>[Remedy] Check/replace the related harness/cable, connector and parts.</li> <li>After performing the remedy work, go through the following to clear the error: COPIER&gt;</li> <li>FUNCTION&gt; CLEAR&gt; ERR.</li> <li>[Reference] Before replacing the DC Controller PCB, back up the service mode data and restore the backup data after the replacement so the data may be able to be protected.</li> <li>Backup: COPIER (LEVEL2)&gt; FUNCTION&gt; SYSTEM&gt; DSRAMBUP</li> <li>Restoration: COPIER (LEVEL2)&gt; FUNCTION&gt; SYSTEM&gt; DSRAMRES</li> </ul> |
| E002-0004-05          | Fixing Sub Thermistor (Rear) open circuit detection error                                                                                                    |
| Detection Description | The Fixing Sub Thermistor (Rear) detected a temperature of 40 deg C or lower for 3 sec or longer from when the Fixing Heater was turned ON until start of PI control.                                                                                                    |
| Remedy                | <ul> <li>[Related parts]</li> <li>Harness between the DC Controller PCB and the Fixing Unit</li> <li>Harness between the DC Controller PCB (J115) and the AC Driver PCB (J505)</li> <li>Harness between the AC Driver PCB and the Fixing Unit</li> <li>Fixing Unit</li> <li>Power Supply Unit</li> <li>DC Controller PCB</li> <li>[Remedy] Check/replace the related harness/cable, connector and parts.</li> <li>After performing the remedy work, go through the following to clear the error: COPIER&gt;</li> <li>FUNCTION&gt; CLEAR&gt; ERR.</li> <li>[Reference] Before replacing the DC Controller PCB, back up the service mode data and restore the backup data after the replacement so the data may be able to be protected.</li> <li>Backup: COPIER (LEVEL2)&gt; FUNCTION&gt; SYSTEM&gt; DSRAMBUP</li> <li>Restoration: COPIER (LEVEL2)&gt; FUNCTION&gt; SYSTEM&gt; DSRAMRES</li> </ul> |
| E003-0004-05          | Fixing Main Thermistor low temperature detection error                                                                                                    |
| Detection Description | The Fixing Main Thermistor detected a temperature of 80 deg C or lower for 1 sec or longer from start of PI control until completion of the last rotation (the Fixing Heater was turned OFF).                                                                                                    |
| Remedy                | <ul> <li>[Related parts]</li> <li>Harness between the DC Controller PCB and the Fixing Unit</li> <li>Harness between the DC Controller PCB (J108) and the AC Driver PCB (J505)</li> <li>Harness between the AC Driver PCB and the Fixing Unit</li> <li>Fixing Unit</li> <li>Power Supply Unit</li> <li>DC Controller PCB</li> <li>[Remedy] Check/replace the related harness/cable, connector and parts.</li> <li>After performing the remedy work, go through the following to clear the error: COPIER&gt;</li> <li>FUNCTION&gt; CLEAR&gt; ERR.</li> <li>[Reference] Before replacing the DC Controller PCB, back up the service mode data and restore the backup data after the replacement so the data may be able to be protected.</li> <li>Backup: COPIER (LEVEL2)&gt; FUNCTION&gt; SYSTEM&gt; DSRAMBUP</li> <li>Restoration: COPIER (LEVEL2)&gt; FUNCTION&gt; SYSTEM&gt; DSRAMRES</li> </ul> |

| E003-0005-05                 | Fixing Sub Thermistor (Front) low temperature detection error                                                                                                    |
|------------------------------|----------------------------------------------------------------------------------------------------|
| Detection Description        | The Fixing Sub Thermistor (Front) detected a temperature of 60 deg C or lower for 1 sec or longer from start of PI control until completion of the last rotation (the Fixing Heater was turned OFF).                                                                                                    |
| Remedy                       | [Related parts]<br>- Harness between the DC Controller PCB and the Fixing Unit<br>- Harness between the DC Controller PCB (J115) and the AC Driver PCB (J505)<br>- Harness between the AC Driver PCB and the Fixing Unit<br>- Fixing Unit<br>- Power Supply Unit<br>- DC Controller PCB<br>[Remedy] Check/replace the related harness/cable, connector and parts.<br>After performing the remedy work, go through the following to clear the error: COPIER><br>FUNCTION> CLEAR> ERR.<br>[Reference] Before replacing the DC Controller PCB, back up the service mode data and restore<br>the backup data after the replacement so the data may be able to be protected.<br>- Backup: COPIER (LEVEL2)> FUNCTION> SYSTEM> DSRAMBUP<br>- Restoration: COPIER (LEVEL2)> FUNCTION> SYSTEM> DSRAMRES |
| E003-0006-05                 | Fixing Sub Thermistor (Rear) low temperature detection error                                                                                                    |
| Detection Description        | The Fixing Sub Thermistor (Rear) detected a temperature of 80 deg C or lower for 1 sec or longer from start of PI control until completion of the last rotation (the Fixing Heater was turned OFF).                                                                                                    |
| Remedy                       | [Related parts]<br>- Harness between the DC Controller PCB and the Fixing Unit<br>- Harness between the DC Controller PCB (J115) and the AC Driver PCB (J505)<br>- Harness between the AC Driver PCB and the Fixing Unit<br>- Fixing Unit<br>- Power Supply Unit<br>- DC Controller PCB<br>[Remedy] Check/replace the related harness/cable, connector and parts.<br>After performing the remedy work, go through the following to clear the error: COPIER><br>FUNCTION> CLEAR> ERR.<br>[Reference] Before replacing the DC Controller PCB, back up the service mode data and restore<br>the backup data after the replacement so the data may be able to be protected.<br>- Backup: COPIER (LEVEL2)> FUNCTION> SYSTEM> DSRAMBUP<br>- Restoration: COPIER (LEVEL2)> FUNCTION> SYSTEM> DSRAMRES |
| E004-0000-05                 | Fixing Thermistor disconnection detection error                                                                                                    |
| Detection Description        | Open circuit of the Fixing Thermistor or connector disconnection was detected.                                                                                                    |
| Remedy                       | <ul> <li>[Related parts]</li> <li>Harness between the DC Controller PCB (J122) and Fixing Film Unit</li> <li>Fixing Unit</li> <li>Fixing Film Unit</li> <li>Shutter Unit</li> <li>DC Controller PCB</li> <li>[Remedy] Perform the following in the order while checking whether the error is cleared.</li> <li>Check that the Fixing Assembly is properly installed.</li> <li>Check/replace the related harness/cable, connector and parts.</li> </ul>                                                                                                    |
| E004-0001-05                 | Fixing Relay welding detection error                                                                                                    |
| <b>Detection Description</b> | Zero cross interruption was detected although the Fixing Relay was not turned ON.                                                                                                    |
| Remedy                       | [Related parts]<br>- Harness between the DC Controller PCB (J115) and the AC Driver PCB (J505)<br>- Power Supply Unit<br>- DC Controller PCB<br>[Remedy] Check/replace the related harness/cable, connector and parts.<br>[Reference] Before replacing the DC Controller PCB, back up the service mode data and restore<br>the backup data after the replacement so the data may be able to be protected.<br>- Backup: COPIER (LEVEL2)> FUNCTION> SYSTEM> DSRAMBUP<br>- Restoration: COPIER (LEVEL2)> FUNCTION> SYSTEM> DSRAMRES                                                                                                    |

| E004-0002-05          | Current detection circuit error                                                                                                    |
|-----------------------|----------------------------------------------------------------------------------------------------|
| Detection Description | Current outside the specified range flowed to the Fixing Heater when the heater was turned ON. Or, failure of fixing current detection circuit was detected.                                                                                                    |
| Remedy                | [Related parts]<br>- Harness between the AC Driver PCB (J511) and the Fixing Drawer (J9000)<br>- Harness between the DC Controller PCB (J108) and the AC Driver PCB (J505)<br>- Fixing Unit<br>- Power Supply Unit<br>- DC Controller PCB<br>[Remedy] Check/replace the related harness/cable, connector and parts.<br>[Reference] Before replacing the DC Controller PCB, back up the service mode data and restore<br>the backup data after the replacement so the data may be able to be protected.<br>- Backup: COPIER (LEVEL2)> FUNCTION> SYSTEM> DSRAMBUP<br>- Restoration: COPIER (LEVEL2)> FUNCTION> SYSTEM> DSRAMRES                                                                                                    |
| E004-0003-05          | Fixing Unit detection error                                                                                                    |
| Detection Description | Fixing Unit with different voltage specifications were detected during startup, SLEEP/QUICK recovery, or door closure.                                                                                                    |
| Remedy                | <ul> <li>[Related parts]</li> <li>Harness between the AC Driver PCB (J511) and Fixing Unit</li> <li>Harness between the AC Driver PCB (J505) and DC Controller PCB (J108)</li> <li>AC Driver PCB</li> <li>DC Controller PCB</li> <li>Fixing Unit</li> <li>[Remedy]</li> <li>Check/replace the related harness/cable, connector and parts.</li> </ul>                                                                                                    |
| E009-0000-05          | Fixing pressure timeout error                                                                                                    |
| Detection Description | The Fixing Pressure Release Sensor did not detect ON status within 10 sec after the start of pressure application operation for fixing.                                                                                                    |
| Remedy                | <ul> <li>[Related parts]</li> <li>Harness between the DC Controller PCB (J123) and the Fixing Pressure Release Sensor (PS13)</li> <li>Harness between the DC Controller PCB (J123) and the Fixing Motor (M09)</li> <li>Fixing Unit</li> <li>DC Controller PCB</li> <li>Fixing Pressure Release Sensor (PS13)</li> <li>Fixing Motor (M09)</li> <li>Fixing Drive Unit</li> <li>First Delivery Unit</li> <li>[Remedy] Check/replace the related harness/cable, connector and parts.</li> <li>[Reference] Before replacing the DC Controller PCB, back up the service mode data and restore the backup data after the replacement so the data may be able to be protected.</li> <li>Backup: COPIER (LEVEL2)&gt; FUNCTION&gt; SYSTEM&gt; DSRAMBUP</li> </ul> |

| E009-0001-05          | Fixing disengagement timeout error                                                                                                    |
|-----------------------|----------------------------------------------------------------------------------------------------|
| Detection Description | The Fixing Pressure Release Sensor did not detect OFF status within 10 sec after the start of fixing disengagement operation.                                                                                                    |
| Remedy                | <ul> <li>[Related parts]</li> <li>Harness between the DC Controller PCB (J119) and the Fixing Pressure Release Sensor (PS13)</li> <li>Harness between the DC Controller PCB (J123) and the Fixing Motor (M09)</li> <li>Fixing Unit</li> <li>DC Controller PCB(UN049)</li> <li>Fixing Pressure Release Sensor (PS13)</li> <li>Fixing Motor (M09)</li> <li>Fixing Drive Unit</li> <li>First Delivery Unit</li> <li>[Remedy] Check/replace the related harness/cable, connector and parts.</li> <li>[Reference] Before replacing the DC Controller PCB, back up the service mode data and restore the backup data after the replacement so the data may be able to be protected.</li> <li>Backup: COPIER (LEVEL2)&gt; FUNCTION&gt; SYSTEM&gt; DSRAMBUP</li> <li>Restoration: COPIER (LEVEL2)&gt; FUNCTION&gt; SYSTEM&gt; DSRAMRES</li> </ul>                                                                                                    |
| E012-0401-05          | Bk Drum ITB Motor error                                                                                                    |
| Detection Description | It did not become the specified speed although have passed from the startup of the Bk Drum ITB Motor in the Main Drive Unit.                                                                                                    |
| Remedy                | <ul> <li>[Related parts]</li> <li>Harness between the Bk Drum ITB Motor and the DC Controller PCB</li> <li>Bk Drum Unit</li> <li>ITB Unit</li> <li>Main Drive Unit</li> <li>Power Supply Unit</li> <li>DC Controller PCB</li> <li>[Remedy] Perform the following in the order while checking whether the error is cleared.</li> <li>1. Check/replace the Harness between the Bk Drum ITB Motor and the DC Controller PCB for open circuit or connector disconnection.</li> <li>2. Check the load on the Bk Drum ITB Motor.</li> <li>2-1. Checking Method: Manually rotate the Bk Drum ITB Motor counterclockwise as seen from the back of the host machine with the power turned OFF.</li> <li>2-2. Actions When Checking: <ul> <li>a. If the load weight is cleared upon removing the Bk Drum Unit , check/replace the removed Drum Unit.</li> <li>b. If the Itb Unit is removed and the negative load is removed, check and replace the Itb Unit or ITB Cleaning unit.</li> <li>c. If the load weight is not cleared, check/replace the Main Drive Unit or the Bk Drum ITB Motor.</li> <li>3. Check/Replace the DC Controller PCB.</li> <li>4. Check/Replace the Power Supply Unit.</li> <li>[Reference] Before replacing the DC Controller PCB, back up the service mode data and restore the backup data after the replacement so the data may be able to be protected.</li> <li>Backup: COPIER (LEVEL2)&gt; FUNCTION&gt; SYSTEM&gt; DSRAMRES</li> </ul> </li> </ul> |

| E012-0402-05          | Bk Drum ITB Motor error                                                                                                    |
|-----------------------|----------------------------------------------------------------------------------------------------|
| Detection Description | The specified speed could not be maintained although it became the specified speed at least once from the startup of the Bk Drum ITB Motor in the Main Drive Unit. (The detection timing varies depending on the paper feed conditions.)                                                                                                    |
| Remedy                | [Related parts] - Harness between the Bk Drum ITB Motor and the DC Controller PCB - Bk Drum Unit - ITB unit - ITB unit - Bk Drum ITB Motor - Main Drive Unit - Power Supply Unit - DC Controller PCB [Remedy] Perform the following in the order while checking whether the error is cleared. 1. Check/replace the Harness between the Bk Drum ITB Motor and the DC Controller PCB for open circuit or connector disconnection. 2. Check the load on the Bk Drum ITB Motor. 2-1. Checking Method: Manually rotate the Bk Drum ITB Motor counterclockwise as seen from the back of the host machine with the power turned OFF. 2-2. Actions When Checking: a. If the load weight is cleared upon removing the Bk Drum Unit , check/replace the removed Drum Unit. b. If the Itb Unit is removed and the negative load is removed, check and replace the Itb Unit or ITB Cleaning unit. c.If the load weight is not cleared ,check/replace the Main Drive Unit or the Bk Drum ITB Motor. 3. Check/Replace the DC Controller PCB. 4. Check/Replace the Power Supply Unit. [Reference] Before replacing the DC Controller PCB, back up the service mode data and restore the backup data after the replacement so the data may be able to be protected Backup: COPIER (LEVEL2)> FUNCTION> SYSTEM> DSRAMRES |
| E013-0001-05          | Waste Toner Feed Motor error                                                                                                    |
| Detection Description | After rotation speed of the Waste Toner Feed Motor was detected when the motor was driven, it was detected that the speed was not at the specified speed.                                                                                                    |
| Remedy                | [Related parts]<br>- Waste Toner Container<br>- Waste Toner Feed Assembly<br>- Waste Toner Drive Assembly<br>- Power Supply Unit<br>- DC Controller PCB<br>- Harnesses connecting the DC Controller PCB (J119)and the Waste Toner Feed Motor (M10)<br>(J2069).<br>[Remedy] Perform the following in the order while checking whether the error is cleared.<br>1. Pull out the Waste Toner Container to check if the toner in the container is full.<br>a. If the waste toner is full,<br>a-1. Check if the Waste Toner Container can be pushed into the host machine with the Waste<br>Toner Door open.<br>a-2. If it can not be pushed into the host machine, replace the Waste Toner Container.<br>b. If the Waste Toner Container is empty<br>b-1. Check the disconnection of the DC Controller PCB Harness/Connector<br>b-2. Check the disconnection of the Waste Toner Drive Assembly Harness/Connector<br>b-3. Replace the Waste Toner Drive Assembly<br>b-4. Replace the DC Controller PCB<br>b-5. Replace the Power Supply Unit<br>[Reference] Before replacing the DC Controller PCB, back up the service mode data and restore<br>the backup data after the replacement so the data may be able to be protected.<br>- Backup: COPIER (LEVEL2)> FUNCTION> SYSTEM> DSRAMRES                    |

| E013-0002-05                 | Waste Toner Feed Motor error                                                                                                    |
|------------------------------|----------------------------------------------------------------------------------------------------|
| Detection Description        | After rotation speed of the Waste Toner Feed Motor was detected when the motor was driven, it was detected that the speed was not at the specified speed.                                                                                                    |
| Remedy                       | [Related parts]         - Waste Toner Container         - Waste Toner Feed Assembly         - Waste Toner Drive Assembly         - Waste Toner Drive Assembly         - Waste Toner Drive Assembly         - Power Supply Unit         - DC Controller PCB         - Harnesses connecting the DC Controller PCB (J119)and the Waste Toner Feed Motor (M10) (J2069).         [Remedy] Perform the following in the order while checking whether the error is cleared.         1. Pull out the Waste Toner Container to check if the toner in the container is full.         a. If the waste toner is full,         a-1. Check if the Waste Toner Container can be pushed into the host machine with the Waste Toner Door open.         a-2. If it can not be pushed into the host machine, replace the Waste Toner Container.         b. If the Waste Toner Container is empty         b-1. Check the disconnection of the DC Controller PCB Harness/Connector         b-2. Check the disconnection of the Waste Toner Drive Assembly Harness/Connector         b-3. Replace the Waste Toner Drive Assembly         b-4. Replace the DC Controller PCB         b-5. Replace the Power Supply Unit         [Reference] Before replacing the DC Controller PCB, back up the service mode data and restore the backup data after the replacement so the data may be able to be protected.         - Backup: COPIER (LEVEL2)> FUNCTION> SYSTEM> DSRAMBUP         - Restoration: COPIER (LEVEL2)> FUNCTIO |
| E014-0001-05                 | Fixing Motor error                                                                                                    |
| <b>Detection Description</b> | It did not become the specified speed although have passed from the startup of the Fixing Motor.                                                                                                    |
| Remedy                       | <ul> <li>[Related parts]</li> <li>Harness between the DC Controller PCB (J123) and the Fixing Motor (M09)</li> <li>Fixing Unit</li> <li>Gears in the Fixing Unit</li> <li>Cam/21T Gear</li> <li>36T Gear</li> <li>Fixing Drive Unit</li> <li>Fixing Motor (M09)</li> <li>DC Controller PCB(UN049)</li> <li>Power Supply Unit(UN01)</li> <li>[Remedy] Perform the following in the order while checking whether the error is cleared.</li> <li>1. Check that the Fixing Unit, and rotate the Cam/21T Gear and the 36T Gear by hand to visually check that there is no missing teeth or abnormal abrasion.</li> <li>3. Replace the Fixing Unit.</li> <li>4. Check the harness between the DC Controller PCB and the Fixing Motor.</li> <li>5. Measure the both ends of the fuse in the Low Voltage Power Supply Unit using a tester.</li> <li>a. If the measurement value is less than 1 ohm (conduction state), a-1. Replace the Fixing Motor.</li> <li>b. If the measurement value is 1 ohm or higher (non conduction state), replace the Power Supply Unit.</li> </ul>                                                                                                    |

| E014-0002-05          | Fixing Motor error                                                                                                    |
|-----------------------|----------------------------------------------------------------------------------------------------|
| Detection Description | The specified speed could not be maintained although it became the specified speed at least once from the startup of the Fixing Motor. |
| Remedy                | [Related parts]                                                                                                    |
| -                     | - Harness between the DC Controller PCB (J123) and the Fixing Motor (M09)                                                              |
|                       | - Fixing Unit                                                                                                    |
|                       | - Gears in the Fixing Unit                                                                                                    |
|                       | - Cam/21T Gear                                                                                                    |
|                       | - 36T Gear                                                                                                    |
|                       | - Fixing Drive Unit                                                                                                    |
|                       | - Fixing Motor (M09)                                                                                                    |
|                       | - DC Controller PCB(UN049)                                                                                                    |
|                       | - Power Supply Unit(UN01)                                                                                                    |
|                       | [Remedy] Perform the following in the order while checking whether the error is cleared.                                               |
|                       | 1. Check that the Fixing Unit is pushed into the host machine so the handle is locked.                                                 |
|                       | 2. Remove the Fixing Unit, and rotate the Cam/21T Gear and the 36T Gear by hand to visually                                            |
|                       | check that there is no missing teeth or abnormal abrasion.                                                                             |
|                       | 3. Replace the Fixing Unit.                                                                                                    |
|                       | <ol><li>Check the harness between the DC Controller PCB and the Fixing Motor.</li></ol>                                                |
|                       | 5. Measure the both ends of the fuse in the Low Voltage Power Supply Unit using a tester.                                              |
|                       | a. If the measurement value is less than 1 ohm (conduction state),                                                                     |
|                       | a-1. Replace the Fixing Motor.                                                                                                    |

a-2. Replace the DC Controller PCB.

b. If the measurement value is 1 ohm or higher (non conduction state), replace the Power Supply Unit.

| E020-04A8-05          | Toner Density Sensor (Bk) output error                                                                                                    |
|-----------------------|----------------------------------------------------------------------------------------------------|
| Detection Description | The output value of the Toner Density Sensor (Bk) in the Developing Unit (Bk) did not fall within the range between 38 and 214 for 2 consecutive times during printing. |
| Remedy                | [Related parts]<br>- Developing Unit (Bk)<br>- Drum Unit (Bk)                                                                                                    |
|                       | - DC Controller PCB<br>- Secondary Transfer High-Voltage PCB<br>- Power Supply Unit                                                                                     |

- Main Controller PCB

[Remedy] Perform the following in the order while checking whether the error is cleared.

a). If condensation in the Drum Unit is suspected, leave the Drum Unit as it is until the condensation is cleared and then replace the Developing Unit.

b). If condensation is not possibly formed in the Drum Unit, perform the following in the order while checking whether the error is cleared.

1. Check the disconnection of the Developing Unit Harness/Connector.

2. Check if the Developing Unit is properly installed.

3. Check if the Secondary Transfer High-Voltage PCB is properly installed (engagement of the Fixing Claw, lifting of the PCB).

4. Check the disconnection of the DC Controller PCB Harness/Connector.

5. Check the disconnection of the Main Controller PCB Harness/Connector.

6. Check the disconnection of the Power Supply Unit Harness/Connector.

7. Check the disconnection of the Laser Scanner Unit Harness/Connector.

8. Replace the Developing Unit.

9. Replace the Drum Unit.

10. Replace the DC Controller PCB.

11. Replace the Secondary Transfer High-Voltage PCB.

12. Replace the Power Supply Unit.

13. Replace the Laser Scanner Unit.

14. Replace the Main Controller PCB.

[Reference] Before replacing the DC Controller PCB, back up the service mode data and restore the backup data after the replacement so the data may be able to be protected.

- Backup: COPIER (LEVEL2)> FUNCTION> SYSTEM> DSRAMBUP

- Restoration: COPIER (LEVEL2)> FUNCTION> SYSTEM> DSRAMRES

[Reference] Before replacing the Main Controller PCB, back up the service mode data and restore the backup data after the replacement so the data may be able to be protected.

- Backup: COPIER (LEVEL2)> FUNCTION> SYSTEM> RSRAMBUP

| E020-04B8-05          | Toner Density Sensor (Bk) output error                                                                                                    |
|-----------------------|----------------------------------------------------------------------------------------------------|
| Detection Description | The output value did not exceed Vtrgt_ind_int although the control voltage of the Toner Density Sensor (Bk) in the Developing Unit (Bk) was increased to 601 or higher, or it did not fall below Vtrgt_ind_int although the voltage was decreased to 425 at initialization.                                                                                                    |
| Remedy                | [Related parts]         - Developing Unit (Bk)         - Drum Unit (Bk)         - DC Controller PCB         - Secondary Transfer High-Voltage PCB         - Power Supply Unit         - Laser Scanner Unit         - Main Controller PCB         [Remedy] Perform the following in the order while checking whether the error is cleared.         a). If condensation is not possibly formed in the Drum Unit, perform the following in the order while checking whether the error is cleared.         b). If condensation is not possibly formed in the Drum Unit, perform the following in the order while checking whether the error is cleared.         1. Check the disconnection of the Developing Unit Harness/Connector.         2. Check if the Secondary Transfer High-Voltage PCB is properly installed (engagement of the Fixing Claw, lifting of the PCB).         4. Check the disconnection of the DC Controller PCB Harness/Connector.         5. Check the disconnection of the Power Supply Unit Harness/Connector.         6. Check the disconnection of the Power Supply Unit Harness/Connector.         7. Check the disconnection of the Power Supply Unit Harness/Connector.         8. Replace the Drum Unit.         10. Replace the Drum Unit.         11. Replace the Drum Unit.         12. Replace the Drum Unit.         13. Replace the Drum Unit.         14. Replace the Main Controller PCB.         17. Replace the Daweropiply Unit.< |
|                       |                                                                                                    |

| E020-04C8-05          | The patch output value error (Bk)                                                                                                    |
|-----------------------|----------------------------------------------------------------------------------------------------|
| Detection Description | The patch output value (SigR) failed to be 900 or less during initialization of the Developing Unit (Bk).                                            |
| Remedy                | [Related parts]                                                                                                    |
|                       | - Developing Unit (Bk)                                                                                                    |
|                       | - Drum Unit (Bk)                                                                                                    |
|                       | - DC Controller PCB                                                                                                    |
|                       | - Secondary Transfer High-Voltage PCB                                                                                                    |
|                       | - Primary Transfer High-Voltage PCB                                                                                                    |
|                       | - Power Supply Unit                                                                                                    |
|                       | - Laser Scanner Unit                                                                                                    |
|                       | - Main Controller PCB                                                                                                    |
|                       | - ITB Unit                                                                                                    |
|                       | - Main Drive Unit                                                                                                    |
|                       | - Registration Patch Sensor Unit                                                                                                    |
|                       | [Remeay] Perform the following in the order while checking whether the error is cleared.                                                             |
|                       | a). If condensation in the Drum Onicis suspected, leave the Drum Onicas it is until the condensation is cleared and then replace the Developing Unit |
|                       | b) If condensation is not possibly formed in the Drum Unit, perform the following in the order while                                                 |
|                       | b). In condensation is not possibly formed in the Drum onit, perform the following in the order while checking whether the error is cleared          |
|                       | 1 Check the disconnection of the Developing Unit Harness/Connector                                                                                   |
|                       | 2 Check if the Developing Unit is properly installed                                                                                                 |
|                       | 3. Check if the Secondary Transfer High-Voltage PCB is properly installed (engagement of the                                                         |
|                       | Fixing Claw, lifting of the PCB).                                                                                                    |
|                       | 4. Check the disconnection of the DC Controller PCB Harness/Connector.                                                                               |
|                       | 5. Check the disconnection of the Main Controller PCB Harness/Connector.                                                                             |
|                       | 6. Check the disconnection of the Power Supply Unit Harness/Connector.                                                                               |
|                       | 7. Check the disconnection of the Laser Scanner Unit Harness/Connector.                                                                              |
|                       | 8. Check the disconnection of the Primary Transfer High-Voltage PCB Harness/Connector.                                                               |
|                       | 9. Check the disconnection of the Registration Patch Sensor Unit Harness/Connector.                                                                  |
|                       | 10. Replace the Developing Unit.                                                                                                    |
|                       | 11. Replace the Drum Unit.                                                                                                    |
|                       | 12. Replace the DC Controller PCB.                                                                                                    |
|                       | 13. Replace the Secondary Transfer High-Voltage PCB.                                                                                                 |
|                       | 14. Replace the Power Supply Unit.                                                                                                    |
|                       | 15. Replace the Laser Scanner Unit.                                                                                                    |
|                       | 16. Replace the Main Controller PCB.                                                                                                    |
|                       | 17. Replace the Primary Transfer Fight Assembly                                                                                                    |
|                       | 10. Replace the Registration Patch Sensor Unit                                                                                                    |
|                       | 20 Replace the Main Drive Unit                                                                                                    |
|                       | [Reference] Before replacing the DC Controller PCB back up the service mode data and restore                                                         |
|                       | the backup data after the replacement so the data may be able to be protected.                                                                       |
|                       | - Backup: COPIER (LEVEL2)> FUNCTION> SYSTEM> DSRAMBUP                                                                                                |
|                       | - Restoration: COPIER (LEVEL2)> FUNCTION> SYSTEM> DSRAMRES                                                                                           |
|                       | [Reference] Before replacing the Main Controller PCB, back up the service mode data and restore                                                      |
|                       | the backup data after the replacement so the data may be able to be protected.                                                                       |
|                       | - Backup: COPIER (LEVEL2)> FUNCTION> SYSTEM> RSRAMBUP                                                                                                |
|                       | - Restoration: COPIER (LEVEL2)> FUNCTION> SYSTEM> RSRAMRES                                                                                           |
|                       |                                                                                                    |
|                       |                                                                                                    |
|                       |                                                                                                    |

| E021-0400-05                 | Developing Motor error                                                                                                    |
|------------------------------|----------------------------------------------------------------------------------------------------|
| <b>Detection Description</b> | Lock signal error of the Developing Motor was detected consecutively.                                                                                                    |
| Remedy                       | [Related parts]         - main drive unit         - Harness between DC Controller Pcb (UN04 / J151) and Developing Motor (M18)         - Low-voltage Power Supply PCB (UN01)         - Developing Motor (M18)         - DC Controller PCB (UN04)         [Remedy]         Do the following in order while checking whether the error has been cleared.         1. Check if the main drive unit rotates by hand.         - If it does not turn, replace the main drive unit.         - If it turns, check Harness between Developing Motor and DC Controller Pcb.         2. Both ends of the fuse in the low-voltage power supply Pcb are measured by a tester.         - When the measured value is less than 1 ohm (conduction)         - Replace DC Controller Pcb         - If the measured value is 1 ohm or more (nonconductive), replace the low-voltage power supply Pcb.         [Reference]         - When checking Harness/Cable and connectors:.         1. Reconnect Cable to the connector and verify there are no bent/broken/disconnected pins.         2. Visually check that there is no wire bite/disconnection on Harness.         3. Replace affected Harness/Cable if there is a defect.                                                                                                    |
| E021-0420-05                 | Developing Screw rotation detection error                                                                                                    |
| Detection Description        | The difference between the maximum and the minimum of sampling values detected by the Toner Density Sensor (Bk) in the Developing Unit (Bk) was 12 V or less during rotation of the Developing Screw.                                                                                                    |
| Remedy                       | <ul> <li>[Related parts]</li> <li>Developing Unit (Bk)</li> <li>DC Controller PCB</li> <li>Main Drive Unit</li> <li>Harness between the Developing Unit (Bk) and the DC Controller PCB</li> <li>Harness between Developing Motor (M 18) and DC Controller PCB</li> <li>Harness between Developing Motor (M 18) and DC Controller Pcb (main drive Harness)</li> <li>[Remedy]</li> <li>Perform the following in the order while checking whether the error is cleared.</li> <li>1. Check the disconnection of the Developing Unit (Bk) Harness/Connector.</li> <li>2. Developing Motor and DC Controller Pcb Harness/Connector Disconnection Check</li> <li>3. Remove the Developing Unit (Bk) and check if you can rotate the coupling of the Developing Unit (Bk) by hand. If it is too heavy to rotate, replace the Developing Unit (Bk).</li> <li>4. Replace the Main Drive Unit.</li> <li>5. Replace the DC Controller PCB.</li> <li>[Reference]</li> <li>[Reference]</li> <li>When checking Harness/Cable and connectors:.</li> <li>1. Reconnect Cable to the connector and verify there are no bent/broken/disconnected pins.</li> <li>2. Visually check that there is no wire bite/disconnection on Harness.</li> <li>3. Replace affected Harness/Cable if there is a defect.</li> <li>Before replacing the DC Controller PCB, back up the service mode data and restore the backup data after the replacement so the data may be able to be protected.</li> <li>Backup: COPIER (LEVEL2)&gt; FUNCTION&gt; SYSTEM&gt; DSRAMBUP</li> <li>Restoration: COPIER (LEVEL2)&gt; FUNCTION&gt; SYSTEM&gt; DSRAMRES</li> </ul> |

| E025-0410-05                    | Bottle Motor error (Bk)                                                                                                    |
|---------------------------------|----------------------------------------------------------------------------------------------------|
| Detection Description           | The Toner Supply Sensor (Bk) did not detect change for 1.5 sec or longer while the Bottle Motor (CK) was rotated at toner supply.                                                                                                    |
| Remedy                          | [Related parts]         - Harness between the Bottle Motor (CK) and the DC Controller PCB         - Harness between the Toner Supply Sensor (Bk) (PS28) and the DC Controller PCB         - Toner Bottle (Bk)         - Toner Supply Sensor (Bk) (PS29)         - Bottle Drive Unit (CK)         - DC Controller PCB         [Remedy] Perform the following in the order while checking whether the error is cleared.         1. Check if the Toner Bottle (Bk) is properly inserted into the main machine.         2. Remove the Toner Bottle (Bk), shake it 10 times up and down with the end (Pump Unit side) facing upward, and then insert it into the main machine again.         3. Check the Harness/Connector among the DC Controller PCB, the Bottle Motor (CK), and the Toner Supply Sensor (Bk) (PS29).         4. Replace the Toner Supply Sensor (Bk) (PS29).         5. Replace the DC Controller PCB.         6. Check the Bottle Drive Unit (CK).         7. Replace the Bottle Drive Unit (CK).         7. Replace the Bottle Drive Unit (CK).         7. Replace the Bottle Drive Unit (CK).         7. Replace the Bottle Drive Unit (CK).         7. Replace the treplacing the DC Controller PCB, back up the service mode data and restore the backup data after the replacement so the data may be able to be protected.         - Backup: COPIER (LEVEL2)> FUNCTION> SYSTEM> DSRAMBUP         - Restoration: COPIER (LEVEL2)> FUNCTION> SYSTEM> DSRAMRES |
| E025-0420-05                    | Bottle Motor error (Bk)                                                                                                    |
| Detection Description<br>Remedy | Rotation of bottle was detected while the Toner Bottle Motor (Bk) was OFF.<br>[Related parts] R1.00<br>- Harness between the Bottle Motor (CK) (M05) and the DC Controller PCB (J127)<br>- Harness between the Toner Supply Sensor (Bk) (PS29/J1062) and the DC Controller PCB (J127)<br>- Toner Supply Sensor (Bk) (PS29)<br>- Bottle Drive Unit (CK)<br>- DC Controller PCB (UN049)<br>[Remedy] Check/replace the related harness/cable, connector and parts.<br>[Reference] Before replacing the DC Controller PCB, back up the service mode data (approx. 2<br>min) and restore the backup data after the replacement so the data may be able to be protected.<br>Backup: COPIER (LEVEL 2)> EUNCTION> SYSTEM> DSPAMPLIP                                                                                                    |
|                                 | - Backup: COPIER (LEVEL2)> FUNCTION> SYSTEM> DSRAMBUP                                                                                                    |

| E025-0468-05          | No toner detection error (Bk)                                                                                                    |
|-----------------------|----------------------------------------------------------------------------------------------------|
| Detection Description | - The state without toner was detected although the recovery sequence was performed for 5 times after replacement of the Toner Container (Bk). * |
|                       | - The recovery sequence was repeated with no toner in the container.                                                                             |
|                       | * In platform V3.6 and later, error caused by this event will not occur.                                                                         |
| Remedy                | [Related parts]                                                                                                    |
|                       | - Toner Bottle (Bk)                                                                                                    |
|                       | - Bottle Drive Unit (CK)                                                                                                    |
|                       | - Developing Unit (Bk)                                                                                                    |
|                       | - ITB Rail Assembly, Rear                                                                                                    |
|                       | [Remedy] Perform the following in the order while checking whether the error is cleared.                                                         |
|                       | 1. Check if the Toner Bottle (Bk) is properly inserted into the main machine.                                                                    |
|                       | 2. Remove the Toner Bottle (Bk), shake it 10 times up and down with the end (Pump Unit side)                                                     |
|                       | facing upward, and then insert it into the main machine again.                                                                                   |
|                       | 3. Replace the Toner Bottle (Bk).                                                                                                    |
|                       | 4. Check the Bottle Drive Unit (CK).                                                                                                    |
|                       | 5. Replace the Bottle Drive Unit (CK).                                                                                                    |
|                       | <ol><li>Check the Developing Unit (Bk) (Shutter/Charging Port).</li></ol>                                                                        |
|                       | 7. Replace the Developing Unit (Bk).                                                                                                    |
|                       | 8. Check the ITB Rail Assembly, Rear (Shutter/Toner Feed Assembly).                                                                              |
|                       | 9. Replace the ITB Rail Assembly, Rear.                                                                                                    |
|                       | [Reference] Before replacing the DC Controller PCB, back up the service mode data and restore                                                    |
|                       | the backup data after the replacement so the data may be able to be protected.                                                                   |
|                       | - Backup: COPIER (LEVEL2)> FUNCTION> SYSTEM> DSRAMBUP                                                                                            |
|                       | Destaration: CODIED (LEVEL 2)> FUNCTIONS SYSTEMS DEDAMDES                                                                                        |

|                                 | 8. Error/Jam/Alarm                                                                                                    |
|---------------------------------|----------------------------------------------------------------------------------------------------|
| E029-7008-05                    | Registration Patch Sensor (Rear) density error                                                                                                    |
| <b>Detection Description</b>    | The background regular reflection output of the Registration Patch Sensor Unit (Rear) did not fall within the range from 115 to 1000 at initialization of the Developing Unit.                                                                                                    |
| Detection Description<br>Remedy | The background regular relection output of the Registration Patch Sensor Unit (Rear) did not fail within the range from 115 to 1000 at initialization of the Developing Unit.<br>[Related parts]<br>- Power Supply Unit<br>- DC Controller PCB<br>- Registration Patch Sensor Unit<br>- ITB Unit<br>- Harness between the Low-voltage Power Supply PCB (J811/J812) and DC Controller PCB (J160/<br>J161)<br>- Harness between the DC Controller PCB (J120) and the Registration Patch Sensor Unit (Rear)<br>(J2014)<br>[Points to note at work]<br>- At the recovery from this error, perform the following service mode.<br>- COPIER > FUNCTION > INSTALL > INISET-Y/M/C/K<br>- When replacing the ITB Unit or the Registration Patch Sensor, execute auto gradation<br>adjustment.<br>- Settings/Registration> Adjustment/Maintenance> Image Adjustment> Auto Adjust Gradation><br>Full Adjustment<br>[Remedy] Perform the following in the order while checking whether the error is cleared.<br>a).<br>a-1. Check the value of the following service mode.<br>- COPIER > DISPLAY > DENS > P-B-P.Y<br>If the value is less than 115, perform Procedure c-2. If the value exceeds 1000, perform Procedure<br>c-5.<br>a-2. Check/clean the pollution on the Sensor Window of the Registration Patch Sensor Unit.<br>a-3. Check the installation/damage status of the shutter of the Registration Patch Sensor Unit.<br>a-3. Check the Registration Shutter Solenoid (SL2) operation.<br>a-5. Check the Registration Patch Sensor Unit.<br>a-6. Replace the Registration Patch Sensor Unit.<br>a-7. Replace the DC Controller PCB.<br>b).<br>b).<br>b).<br>c). Check the disconnection of the Harness/Connector of the Low Voltage Power Supply PCB.<br>b-2. Check the installation status of the ITB Unit and the status of the ITB.<br>c-2. Replace the ITB Unit. |
|                                 | [Reference] Before replacing the DC Controller PCB, back up the service mode data and restore<br>the backup data after the replacement so the data may be able to be protected.<br>- Backup: COPIER (LEVEL2)> FUNCTION> SYSTEM> DSRAMBUP<br>- Restoration: COPIER (LEVEL2)> FUNCTION> SYSTEM> DSRAMRES                                                                                                    |

| E064-1401-05                 | High voltage error                                                                                                    |
|------------------------------|----------------------------------------------------------------------------------------------------|
| Detection Description        | High voltage error                                                                                                    |
| Remedy                       | IRelated parts]         - Secondary Transfer High-Voltage PCB         - DC Controller PCB         - Harness between the DC Controller PCB and the Secondary Transfer High-Voltage PCB         [Remedy] Perform the following in the order while checking whether the error is cleared.         1. Check the Harness (on the DC Controller side and the Secondary Transfer High-Voltage PCB side).         If it is not fully connected or obliquely connected, check the operation of the main machine by disconnecting it then connecting it again.         2. If no error is seen in the Harness in Procedure 1 or if an error is not cleared by disconnecting it and then connecting it again, replace the Secondary Transfer High-Voltage PCB and check the operation of the main machine.         3. If an error is not cleared in Procedure 2, replace the DC Controller PCB and check the operation of the main machine.         [Reference]         Before replacing the DC Controller PCB, back up the service mode data and restore the backup data after the replacement so the data may be able to be protected.         - Backup: COPIER (LEVEL2)> FUNCTION> SYSTEM> DSRAMBUP         - Restoration: COPIER (LEVEL2)> FUNCTION> SYSTEM> DSRAMRES |
| E064-1403-05                 | High voltage error                                                                                                    |
| <b>Detection Description</b> | High voltage error                                                                                                    |
| Remedy                       | <ul> <li>[Related parts]</li> <li>Secondary Transfer High-Voltage PCB</li> <li>DC Controller PCB</li> <li>Harness between the DC Controller PCB and the Secondary Transfer High-Voltage PCB</li> <li>[Remedy] Perform the following in the order while checking whether the error is cleared.</li> <li>1. Check the Harness (on the DC Controller side and the Secondary Transfer High-Voltage PCB side)</li> <li>If it is not fully connected or obliquely connected, check the operation of the main machine by disconnecting it then connecting it again.</li> <li>If no error is seen in the Harness in Procedure 1 or if an error is not cleared by disconnecting it and then connecting it again, replace the Secondary Transfer High-Voltage PCB and check the operation of the main machine.</li> <li>If an error is not cleared in Procedure 2, replace the DC Controller PCB and check the operation of the main machine.</li> <li>[Reference]</li> <li>Before replacing the DC Controller PCB, back up the service mode data and restore the backup data after the replacement so the data may be able to be protected.</li> <li>Backup: COPIER (LEVEL2)&gt; FUNCTION&gt; SYSTEM&gt; DSRAMBUP</li> </ul>                                           |

| E074-0001-05          | ITB HP time out error                                                                                                    |
|-----------------------|----------------------------------------------------------------------------------------------------|
|                       |                                                                                                    |
| Detection Description | The HP Sensor in the Main Drive Unit did not detect home position within the specified period of time.                                                                                                    |
| Remedy                | [Related parts]                                                                                                    |
|                       | - Harnesses from the DC Controller PCB (J151) to the Primary Transfer Roller Disengagement HP Sensor (PS33/J1189)                                                                                                    |
|                       | - Harness from the DC Controller PCB (J151) to the Primary Transfer Disengagement Motor (M08/<br>J1205)                                                                                                    |
|                       | - DC Controller PCB                                                                                                    |
|                       | - Power Supply Unit                                                                                                    |
|                       | - Primary Transfer Roller Disengagement Motor (M08)                                                                                                    |
|                       | - Primary Transfer Roller Disengagement HP Sensor (PS33)                                                                                                    |
|                       | - Main Drive Unit                                                                                                    |
|                       | - ITB Unit                                                                                                    |
|                       | - Registration Patch Sensor Unit                                                                                                    |
|                       | [Remedy] Perform the following in the order while checking whether the error is cleared.<br>1. Remove the ITB Unit and check whether the Primary Transfer Roller Disengagement Coupling<br>makes disengagement expertises by rate ing it by hand |
|                       | a If it does not make disongagement operation                                                                                                    |
|                       | a. If it does not make disengagement operation                                                                                                    |
|                       | a-2. After replacing the ITB Unit clean the Registration Patch Sensor Unit and execute auto                                                                                                    |
|                       | dradation adjustment                                                                                                    |
|                       | - Settings/Registration> Adjustment/Maintenance> Image Adjustment> Auto Adjust Gradation>                                                                                                    |
|                       | Full Adjustment                                                                                                    |
|                       | a-3. If the error still occurs after replacing the ITB Unit, perform Procedure b to check the Main Drive Unit                                                                                                    |
|                       | b. If it makes disengagement operation                                                                                                    |
|                       | b-1. Check the Main Drive Unit by rotating the Primary Transfer Roller Disengagement Coupling by hand at least once.                                                                                                    |
|                       | b-1-1. If it does not rotate smoothly, replace the Main Drive Unit.                                                                                                    |
|                       | b-1-2. If it rotates smoothly, check the Harness of the Primary Transfer Roller Disengagement HP Sensor attached to the Main Drive Unit.                                                                                                    |
|                       | b-1-3. Remove the Primary Transfer Roller Disengagement HP Sensor (PS33) and check that the Flag attached to the Gear on the same axle as the Primary Transfer Roller Disengagement                                                              |
|                       | Coupling is not damaged.                                                                                                    |
|                       | b-1-3-1. If it is not damaged, replace the Primary Transfer Roller Disengagement HP Sensor (PS33).                                                                                                    |
|                       | b-1-3-2. If it is damaged, replace the Main Drive Unit.                                                                                                    |
|                       | 2. If the error is not cleared after performing the above remedy, check/replace the harness/cable, connector and electric parts described as Related Parts above.                                                                                |
|                       | [Reference]                                                                                                    |
|                       | Before replacing the DC Controller PCB, back up the service mode data and restore the backup data after the replacement so the data may be able to be protected.                                                                                 |
|                       | - Backup: COPIER (LEVEL2)> FUNCTION> SYSTEM> DSRAMBUP                                                                                                    |
|                       | <ul> <li>Restoration: COPIER (LEVEL2)&gt; FUNCTION&gt; SYSTEM&gt; DSRAMRES</li> </ul>                                                                                                    |
|                       |                                                                                                    |
|                       |                                                                                                    |
|                       |                                                                                                    |

| E074-0002-05                 | ITB HP time out error                                                                                                    |
|------------------------------|----------------------------------------------------------------------------------------------------|
| Detection Description        | There was no change after the HP Sensor in the Main Drive Unit detected home position                                                                                                    |
| Remedy                       | [Related parts]<br>- Harnesses from the DC Controller PCB (J151) to the Primary Transfer Roller Disengagement<br>HP Sensor (PS33/J1189)<br>- Harness from the DC Controller PCB (J151) to the Primary Transfer Disengagement Motor (M08/<br>J1205)<br>- DC Controller PCB<br>- Power Supply Unit<br>- Primary Transfer Roller Disengagement Motor (M08)                                                                                                    |
|                              | <ul> <li>Primary Transfer Roller Disengagement HP Sensor (PS33)</li> <li>Main Drive Unit</li> <li>ITB Unit</li> <li>Registration Patch Sensor Unit</li> <li>[Remedy] Perform the following in the order while checking whether the error is cleared.</li> <li>Remove the ITB Unit and check whether the Primary Transfer Roller Disengagement Coupling makes disengagement operation by rotating it by hand.</li> <li>a. If it does not make disengagement operation</li> <li>a-1 Replace the ITB Unit</li> </ul> |
|                              | <ul> <li>a-2. After replacing the ITB Unit, clean the Registration Patch Sensor Unit and execute auto gradation adjustment.</li> <li>Settings/Registration&gt; Adjustment/Maintenance&gt; Image Adjustment&gt; Auto Adjust Gradation&gt;</li> </ul>                                                                                                    |
|                              | Full Adjustment<br>a-3. If the error still occurs after replacing the ITB Unit, perform Procedure b to check the Main<br>Drive Unit.<br>b. If it makes disengagement operation                                                                                                    |
|                              | b-1. Check the Main Drive Unit by rotating the Primary Transfer Roller Disengagement Coupling by hand at least once.                                                                                                    |
|                              | b-1-2. If it rotates smoothly, check the Harness of the Primary Transfer Roller Disengagement HP<br>Sensor attached to the Main Drive Unit.                                                                                                    |
|                              | b-1-3. Remove the Primary Transfer Roller Disengagement HP Sensor (PS33) and check that the Flag attached to the Gear on the same axle as the Primary Transfer Roller Disengagement Coupling is not damaged.                                                                                                    |
|                              | b-1-3-1. If it is not damaged, replace the Primary Transfer Roller Disengagement HP Sensor (PS33).                                                                                                    |
|                              | <ul> <li>b-1-3-2. If it is damaged, replace the Main Drive Unit.</li> <li>c. If the error is not cleared after performing the above remedy, check/replace the harness/cable, connector and electric parts described as Related Parts above.</li> <li>[Reference]</li> </ul>                                                                                                    |
|                              | Before replacing the DC Controller PCB, back up the service mode data and restore the backup data after the replacement so the data may be able to be protected.<br>- Backup: COPIER (LEVEL2)> FUNCTION> SYSTEM> DSRAMBUP<br>- Restoration: COPIER (LEVEL2)> FUNCTION> SYSTEM> DSRAMRES                                                                                                    |
| E100-0001-05                 | BD error                                                                                                    |
| <b>Detection Description</b> | The BD lock was unlocked although it had been locked once.                                                                                                    |
| Remedy                       | [Related parts]<br>- DC Controller PCB<br>- Laser Scanner Unit<br>- CABLE, FLAT, between the YM Laser Driver PCB (J203) and the CK Laser Driver PCB (J801)<br>[Remedy]<br>- Check/replace the related harness/cable, connector and parts.<br>[Reference]<br>Before replacing the DC Controller PCB, back up the service mode data and restore the backup                                                                                                    |
|                              | data after the replacement so the data may be able to be protected.<br>- Backup: COPIER (LEVEL2)> FUNCTION> SYSTEM> DSRAMBUP<br>- Restoration: COPIER (LEVEL2)> FUNCTION> SYSTEM> DSRAMRES                                                                                                    |

| E102-0001-05                 | EEPROM error                                                                                                    |
|------------------------------|----------------------------------------------------------------------------------------------------|
| <b>Detection Description</b> | An error has occurred in EEPROM of the Laser Scanner.                                                                                                    |
| Remedy                       | <ul> <li>[Related parts]</li> <li>Harness between the DC Controller PCB and the Y/M/C/Bk Laser Driver PCB</li> <li>Flexible Cable between the Main Controller PCB and the Y/M/C/Bk Laser Driver PCB</li> <li>Y/M/C/Bk Laser Driver PCB</li> <li>Laser Scanner Unit</li> <li>DC Controller PCB</li> <li>Main Controller PCB</li> <li>[Remedy]</li> <li>Check/replace the related harness/cable, connector and parts.</li> <li>[Reference] Before replacing the DC Controller PCB, back up the service mode data (approx. 2 min) and restore the backup data after the replacement so the data may be able to be protected.</li> <li>Backup: COPIER (LEVEL2)&gt; FUNCTION&gt; SYSTEM&gt; DSRAMBUP</li> <li>Restoration: COPIER (LEVEL2)&gt; FUNCTION&gt; SYSTEM&gt; DSRAMRES</li> </ul> |
| E102-0002-05                 | Startup LS-EEPROM model matching error                                                                                                    |
| Detection Description        | The model information of host machine model and LS-EEPROM registered model did not match (Laser Scanner Unit)                                                                                                    |
| Remedy                       | [Related parts]<br>- Laser Driver PCB (Y/M)<br>- Main Controller PCB<br>[Remedy]<br>1.Check / replace the related harnesses / cables / connectors / parts.                                                                                                    |
| E110-0000-05                 | Scanner Motor error                                                                                                    |
| <b>Detection Description</b> | Cannot Detection the Scanner Motor Rotation When Starting the Scanner Motor.                                                                                                    |
| Remedy                       | [Related Parts]<br>Laser scanner unit<br>[Remedy]<br>Replace the Laser Scanner Unit.                                                                                                    |
| E110-0001-05                 | Scanner Motor error                                                                                                    |
| Detection Description        | The speed was not locked by FG control within specified period of time after startup of the Scanner Motor.                                                                                                    |
| Remedy                       | <ul> <li>[Related parts]</li> <li>DC Controller PCB</li> <li>Laser Scanner Unit</li> <li>[Remedy] Check/replace the related harness/cable, connector and parts.</li> <li>[Reference]</li> <li>Before replacing the DC Controller PCB, back up the service mode data and restore the backup data after the replacement so the data may be able to be protected.</li> <li>Backup: COPIER (LEVEL2)&gt; FUNCTION&gt; SYSTEM&gt; DSRAMBUP</li> <li>Restoration: COPIER (LEVEL2)&gt; FUNCTION&gt; SYSTEM&gt; DSRAMRES</li> </ul>                                                                                                    |
| E110-0002-05                 | Scanner Motor error                                                                                                    |
| Detection Description        | The speed was not locked by BD control within specified period of time after startup of the Scanner Motor.                                                                                                    |
| Remedy                       | [Related parts]<br>- DC Controller PCB<br>- Laser Scanner Unit<br>[Remedy] Check/replace the related harness/cable, connector and parts.<br>[Reference]<br>Before replacing the DC Controller PCB, back up the service mode data and restore the backup<br>data after the replacement so the data may be able to be protected.<br>- Backup: COPIER (LEVEL2)> FUNCTION> SYSTEM> DSRAMBUP<br>- Restoration: COPIER (LEVEL2)> FUNCTION> SYSTEM> DSRAMRES                                                                                                    |

| E110-0003-05                 | Scanner Motor error                                                                                                    |
|------------------------------|----------------------------------------------------------------------------------------------------|
| Detection Description        | The phase was not locked by BD control within specified period of time after startup of the Scanner Motor.                                                                                                    |
| Remedy                       | [Related parts]<br>- Laser Scanner Unit<br>- CABLE, FLAT, between the YM Laser Driver PCB (J203) and the CK Laser Driver PCB (J801)<br>[Remedy] Check/replace the related harness/cable, connector and parts.                                                                                                    |
| E120-3001-05                 | Laser Interface PCB error                                                                                                    |
| <b>Detection Description</b> | Error in the connector between the Laser Interface PCB and the Laser Driver PCB                                                                                                    |
| Remedy                       | <ul> <li>[Related parts]</li> <li>Harness between the Laser Interface PCB and the Laser Scanner Unit</li> <li>Laser Scanner Unit (Y/M)</li> <li>Laser Interface PCB</li> <li>DC Controller PCB</li> <li>[Remedy] Check/replace the related harness/cable, connector and parts.</li> <li>[Caution] When replacing the Laser Scanner Unit, execute "Adjustment During Laser Scanner Unit Replacement" in situation mode.</li> </ul>                                                                                                    |
| E120-3002-05                 | Laser Interface PCB error                                                                                                    |
| <b>Detection Description</b> | Error in the connector between the Laser Driver PCB(C/K) and the Laser Driver PCB(Y/M)                                                                                                    |
| Remedy                       | <ul> <li>[Related parts]</li> <li>Harness between the Laser Interface PCB and the Laser Scanner Unit</li> <li>the Laser Driver PCB(Y/M) (C/K)</li> <li>DC Controller PCB</li> <li>[Remedy] Check/replace the related harness/cable, connector and parts.</li> <li>[Caution] When replacing the Laser Scanner Unit, execute "Adjustment During Laser Scanner Unit Replacement" in situation mode.</li> </ul>                                                                                                    |
| E193-0001-05                 | Communication error                                                                                                    |
| Detection Description        | Communication between the DC Controller PCB (CPU) and the Main Controller PCB (ASIC) could not be established.                                                                                                    |
| Remedy                       | [Related parts]         - DC Controller PCB - Main Controller PCB[Remedy] Perform the following in the order while checking whether the error is cleared.         1. Check the disconnection of the Harness/Connector of the DC Controller PCB.         2. Check the disconnection of the Harness/Connector of the Main Controller PCB.         3. Replace the DC Controller PCB.         4. Replace the Main Controller PCB.         [Points to note at work]         - When checking the harness/cable or connector, perform the following work.         1. Disconnect and then connect the connector to check that there is no bent pin and cable disconnection.         2. Visually check that the harness is not caught or open circuit.         3. If there is any error, replace the corresponding harness/cable.         [Reference]         Before replacing the DC Controller PCB, back up the service mode data and restore the backup data after the replacement so the data may be able to be protected.         - Backup: COPIER (LEVEL2)> FUNCTION> SYSTEM> DSRAMBUP         - Restoration: COPIER (LEVEL2)> FUNCTION> SYSTEM> DSRAMRES |

| E196-0000-05                 | Communication error                                                                                                    |
|------------------------------|----------------------------------------------------------------------------------------------------|
| Detection Description        | The NACK (a negative reply sent by the reception side to the sending side) was received 3 times at DCON EEPROM communication.                                                                                                    |
| Remedy                       | [Related parts]<br>- DC Controller PCB<br>[Remedy] Check/replace the related harness/cable, connector and parts.<br>[Reference]<br>Before replacing the DC Controller PCB, back up the service mode data and restore the backup<br>data after the replacement so the data may be able to be protected.<br>- Backup: COPIER (LEVEL2)> FUNCTION> SYSTEM> DSRAMBUP<br>- Restoration: COPIER (LEVEL2)> FUNCTION> SYSTEM> DSRAMRES                                                                                                    |
| E196-0001-05                 | Communication error                                                                                                    |
| Detection Description        | Although access to the EEPROM from the CPU of the DC Controller PCB was performed 3 times, no response was received and timeout occurred.                                                                                                    |
| Remedy                       | [Related parts]<br>- DC Controller PCB<br>[Remedy] Check/replace the related harness/cable, connector and parts.<br>[Reference]<br>Before replacing the DC Controller PCB, back up the service mode data and restore the backup<br>data after the replacement so the data may be able to be protected.<br>- Backup: COPIER (LEVEL2)> FUNCTION> SYSTEM> DSRAMBUP<br>- Restoration: COPIER (LEVEL2)> FUNCTION> SYSTEM> DSRAMRES                                                                                                    |
| E196-000F-05                 | Communication error                                                                                                    |
| <b>Detection Description</b> | The number of read/write job data to the DCON EEPROM exceeded 100.                                                                                                    |
| Remedy                       | [Related parts]<br>- DC Controller PCB<br>[Remedy] Check/replace the related harness/cable, connector and parts.<br>[Reference]<br>Before replacing the DC Controller PCB, back up the service mode data and restore the backup<br>data after the replacement so the data may be able to be protected.<br>- Backup: COPIER (LEVEL2)> FUNCTION> SYSTEM> DSRAMBUP<br>- Restoration: COPIER (LEVEL2)> FUNCTION> SYSTEM> DSRAMRES                                                                                                    |
| E196-0100-05                 | Communication error                                                                                                    |
| Detection Description        | The NACK (a negative reply sent by the reception side to the sending side) was received 3 times in communication from the DC Controller PCB (CPU) to the SCNR EEPROM.                                                                                                    |
| Remedy                       | <ul> <li>[Related parts]</li> <li>Laser Scanner Unit</li> <li>DC Controller PCB</li> <li>[Remedy] Perform the following in the order while checking whether the error is cleared.</li> <li>1. Check the disconnection of the DC Controller PCB Harness/Connector.</li> <li>2. Check the disconnection of the Laser Scanner Unit Harness/Connector.</li> <li>3. Replace the DC Controller.</li> <li>4. Replace the Laser Scanner Unit.</li> <li>[Reference]</li> <li>Before replacing the DC Controller PCB, back up the service mode data and restore the backup data after the replacement so the data may be able to be protected.</li> <li>Backup: COPIER (LEVEL2)&gt; FUNCTION&gt; SYSTEM&gt; DSRAMBUP</li> <li>Restoration: COPIER (LEVEL2)&gt; FUNCTION&gt; SYSTEM&gt; DSRAMRES</li> </ul> |

| E196-0101-05          | Communication error                                                                                                    |
|-----------------------|----------------------------------------------------------------------------------------------------|
| Detection Description | Although access to the SCNR EEPROM from the DC Controller PCB (CPU) was performed 3 times, no response was received and timeout occurred.                                                                                                    |
| Remedy                | <ul> <li>[Related parts]</li> <li>Laser Scanner Unit</li> <li>DC Controller PCB</li> <li>[Remedy] Perform the following in the order while checking whether the error is cleared.</li> <li>1. Check the disconnection of the Laser Scanner Unit Harness/Connector.</li> <li>2. Check the disconnection of the DC Controller PCB Harness/Connector.</li> <li>3. Replace the Laser Scanner Unit.</li> <li>4. Replace the DC Controller PCB.</li> <li>[Reference]</li> <li>Before replacing the DC Controller PCB, back up the service mode data and restore the backup data after the replacement so the data may be able to be protected.</li> <li>Backup: COPIER (LEVEL2)&gt; FUNCTION&gt; SYSTEM&gt; DSRAMBUP</li> <li>Restoration: COPIER (LEVEL2)&gt; FUNCTION&gt; SYSTEM&gt; DSRAMRES</li> </ul> |
| E196-010F-05          | Communication error                                                                                                    |
| Detection Description | The number of read/write job data to the SCNR EEPROM exceeded 100.                                                                                                    |
| Remedy                | <ul> <li>[Related parts]</li> <li>Laser Scanner Unit</li> <li>DC Controller PCB</li> <li>[Remedy] Perform the following in the order while checking whether the error is cleared.</li> <li>1. Check the disconnection of the Laser Scanner Unit Harness/Connector.</li> <li>2. Check the disconnection of the DC Controller PCB Harness/Connector.</li> <li>3. Replace the Laser Scanner Unit.</li> <li>4. Replace the DC Controller PCB.</li> <li>[Reference]</li> <li>Before replacing the DC Controller PCB, back up the service mode data and restore the backup data after the replacement so the data may be able to be protected.</li> <li>Backup: COPIER (LEVEL2)&gt; FUNCTION&gt; SYSTEM&gt; DSRAMBUP</li> <li>Restoration: COPIER (LEVEL2)&gt; FUNCTION&gt; SYSTEM&gt; DSRAMRES</li> </ul> |
| E196-0800-05          | Communication error                                                                                                    |
| Detection Description | The NACK (a negative reply sent by the reception side to the sending side) was received 3 times in communication from the DC Controller PCB (CPU) to the HVT EEPROM.                                                                                                    |
| Remedy                | <ul> <li>[Related parts]</li> <li>Secondary Transfer High-Voltage PCB</li> <li>DC Controller PCB</li> <li>[Remedy] Perform the following in the order while checking whether the error is cleared.</li> <li>1. Check the disconnection of the Secondary Transfer High Voltage PCB Harness/Connector.</li> <li>2. Check the disconnection of the DC Controller PCB Harness/Connector.</li> <li>3. Replace the Secondary Transfer High Voltage PCB.</li> <li>4. Replace the DC Controller PCB.</li> <li>[Reference]</li> <li>Before replacing the DC Controller PCB, back up the service mode data and restore the backup data after the replacement so the data may be able to be protected.</li> <li>Backup: COPIER (LEVEL2)&gt; FUNCTION&gt; SYSTEM&gt; DSRAMBUP</li> </ul>                         |

| E196-0801-05                    | Communication error                                                                                                    |
|---------------------------------|----------------------------------------------------------------------------------------------------|
| Detection Description           | Although access to the HVT EEPROM from the DC Controller PCB (CPU) was performed 3 times, no response was received and timeout occurred.                                                                                                    |
| Remedy                          | <ul> <li>[Related parts]</li> <li>Secondary Transfer High-Voltage PCB</li> <li>DC Controller PCB</li> <li>[Remedy] Perform the following in the order while checking whether the error is cleared.</li> <li>1. Check the disconnection of the Secondary Transfer High Voltage PCB Harness/Connector.</li> <li>2. Check the disconnection of the DC Controller PCB Harness/Connector.</li> <li>3. Replace the Secondary Transfer High Voltage PCB.</li> <li>4. Replace the DC Controller PCB.</li> <li>[Reference]</li> <li>Before replacing the DC Controller PCB, back up the service mode data and restore the backup data after the replacement so the data may be able to be protected.</li> <li>Backup: COPIER (LEVEL2)&gt; FUNCTION&gt; SYSTEM&gt; DSRAMBUP</li> <li>Restoration: COPIER (LEVEL2)&gt; FUNCTION&gt; SYSTEM&gt; DSRAMRES</li> </ul> |
| E196-080F-05                    | Communication error                                                                                                    |
| <b>Detection Description</b>    | The number of read/write job data to the HVT EEPROM exceeded 100.                                                                                                    |
| Remedy                          | <ul> <li>[Related parts]</li> <li>Secondary Transfer High-Voltage PCB</li> <li>DC Controller PCB</li> <li>[Remedy] Perform the following in the order while checking whether the error is cleared.</li> <li>1. Check the disconnection of the Secondary Transfer High Voltage PCB Harness/Connector.</li> <li>2. Check the disconnection of the DC Controller PCB Harness/Connector.</li> <li>3. Replace the Secondary Transfer High Voltage PCB.</li> <li>4. Replace the DC Controller PCB.</li> <li>[Reference]</li> <li>Before replacing the DC Controller PCB, back up the service mode data and restore the backup data after the replacement so the data may be able to be protected.</li> <li>Backup: COPIER (LEVEL2)&gt; FUNCTION&gt; SYSTEM&gt; DSRAMBUP</li> <li>Restoration: COPIER (LEVEL2)&gt; FUNCTION&gt; SYSTEM&gt; DSRAMRES</li> </ul> |
| E197-0B20-05                    | Serial communication error                                                                                                    |
| <b>Detection Description</b>    | A communication error of ASIC in the DC Controller PCB was detected.                                                                                                    |
| Remedy                          | [Remedy] Check/replace the DC Controller PCB (UN04).<br>[Reference] Before replacing the DC Controller PCB, back up the service mode data and restore<br>the backup data after the replacement so the data may be able to be protected.<br>- Backup: COPIER (LEVEL2)> FUNCTION> SYSTEM> DSRAMBUP<br>- Restoration: COPIER (LEVEL2)> FUNCTION> SYSTEM> DSRAMRES                                                                                                    |
| E197-0B21-05                    | Serial communication error                                                                                                    |
| Detection Description<br>Remedy | A communication error between the DC Controller PCB and the Cassette Unit PCB was detected.<br>[Related parts]<br>- Cassette Pedestal Driver PCB<br>- DC Controller PCB<br>[Remedy] Perform the following in the order while checking whether the error is cleared.<br>1. Check the disconnection of the Cassette Pedestal Driver PCB Harness/Connector.<br>2. Check the disconnection of the DC Controller PCB Harness/Connector.<br>3. Replace the Cassette Pedestal Driver PCB.<br>4. Replace the DC Controller PCB.<br>[Reference]<br>Before replacing the DC Controller PCB, back up the service mode data and restore the backup<br>data after the replacement so the data may be able to be protected.<br>- Backup: COPIER (LEVEL2)> EUNCTION> SYSTEM> DSRAMBUP                                                                                  |
|                                 | - Restoration: COPIER (LEVEL2)> FUNCTION> SYSTEM> DSRAMRES                                                                                                    |

| E197-1001-05                 | Serial communication error                                                                                                    |
|------------------------------|----------------------------------------------------------------------------------------------------|
| Detection Description        | A communication error between the CPU of the DC Controller PCB and KONA1 (ASIC) in the DC Controller PCB was detected.                                                                                                    |
| Remedy                       | [Related parts]<br>- DC Controller PCB<br>[Remedy] Check/replace the related harness/cable, connector and parts.<br>[Reference]<br>Before replacing the DC Controller PCB, back up the service mode data and restore the backup<br>data after the replacement so the data may be able to be protected.<br>- Backup: COPIER (LEVEL2)> FUNCTION> SYSTEM> DSRAMBUP<br>- Restoration: COPIER (LEVEL2)> FUNCTION> SYSTEM> DSRAMRES                                                                                                    |
| E197-1002-05                 | Serial communication error                                                                                                    |
| Detection Description        | A communication error between the CPU of the DC Controller PCB and KONA2 (ASIC) in the DC Controller PCB was detected.                                                                                                    |
| Remedy                       | <ul> <li>[Related parts]</li> <li>- DC Controller PCB</li> <li>[Remedy] Check/replace the related harness/cable, connector and parts.</li> <li>[Reference]</li> <li>Before replacing the DC Controller PCB, back up the service mode data and restore the backup data after the replacement so the data may be able to be protected.</li> <li>- Backup: COPIER (LEVEL2)&gt; FUNCTION&gt; SYSTEM&gt; DSRAMBUP</li> <li>- Restoration: COPIER (LEVEL2)&gt; FUNCTION&gt; SYSTEM&gt; DSRAMRES</li> </ul>                                                                                                    |
| E197-1004-05                 | Serial communication error                                                                                                    |
| <b>Detection Description</b> | Communication between the DC Controller PCB and the Laser Driver PCB was not completed.                                                                                                    |
| Remedy                       | <ul> <li>[Related parts]</li> <li>Laser Scanner Unit</li> <li>DC Controller PCB</li> <li>[Remedy] Perform the following in the order while checking whether the error is cleared.</li> <li>1. Check the disconnection of the Laser Scanner Unit Harness/Connector.</li> <li>2. Check the disconnection of the DC Controller PCB Harness/Connector.</li> <li>3. Replace the Laser Scanner Unit.</li> <li>4. Replace the DC Controller PCB.</li> <li>[Reference]</li> <li>Before replacing the DC Controller PCB, back up the service mode data and restore the backup data after the replacement so the data may be able to be protected.</li> <li>Backup: COPIER (LEVEL2)&gt; FUNCTION&gt; SYSTEM&gt; DSRAMBUP</li> <li>Restoration: COPIER (LEVEL2)&gt; FUNCTION&gt; SYSTEM&gt; DSRAMRES</li> </ul> |
| E197-1005-05                 | Serial communication error                                                                                                    |
| Detection Description        | Communication between the DC Controller PCB and the Laser Driver PCB was not available at startup.<br>Laser driver PCB units cannot communicate with each other.                                                                                                    |
| Remedy                       | [Related parts]<br>Laser scanner unit<br>DC Controller PCB<br>[Remedy]<br>1. Check the connector connection/Wire harness between the DC Controller PCB and the Laser<br>Scanner Unit.<br>2. Replace the Laser Scanner Unit.                                                                                                    |

| E197-1081-05          | Serial communication error                                                                                                    |
|-----------------------|----------------------------------------------------------------------------------------------------|
| Detection Description | A communication error between the CPU of the DC Controller PCB and KONA1 (ASIC) in the DC Controller PCB was detected. (An error caused by software)                                                                                                    |
| Remedy                | [Related parts]<br>- DC Controller PCB<br>[Remedy] Check/replace the related harness/cable, connector and parts.<br>[Reference]<br>Before replacing the DC Controller PCB, back up the service mode data and restore the backup<br>data after the replacement so the data may be able to be protected.<br>- Backup: COPIER (LEVEL2)> FUNCTION> SYSTEM> DSRAMBUP<br>- Restoration: COPIER (LEVEL2)> FUNCTION> SYSTEM> DSRAMRES                                                                                                    |
| E197-1082-05          | Serial communication error                                                                                                    |
| Detection Description | A communication error between the CPU of the DC Controller PCB and KONA2 (ASIC) in the DC Controller PCB was detected. (An error caused by software)                                                                                                    |
| Remedy                | [Related parts]<br>- DC Controller PCB<br>[Remedy] Check/replace the related harness/cable, connector and parts.<br>[Reference]<br>Before replacing the DC Controller PCB, back up the service mode data and restore the backup<br>data after the replacement so the data may be able to be protected.<br>- Backup: COPIER (LEVEL2)> FUNCTION> SYSTEM> DSRAMBUP<br>- Restoration: COPIER (LEVEL2)> FUNCTION> SYSTEM> DSRAMRES                                                                                                    |
| E197-1084-05          | Serial communication error                                                                                                    |
| Detection Description | A communication error between the DC Controller PCB and the Laser Driver PCB was detected. (An error caused by software)                                                                                                    |
| Remedy                | <ul> <li>[Related parts]</li> <li>Laser Scanner Unit</li> <li>DC Controller PCB</li> <li>[Remedy] Perform the following in the order while checking whether the error is cleared.</li> <li>1. Check the disconnection of the Laser Scanner Unit Harness/Connector.</li> <li>2. Check the disconnection of the DC Controller PCB Harness/Connector.</li> <li>3. Replace the Laser Scanner Unit.</li> <li>4. Replace the DC Controller PCB.</li> <li>[Reference]</li> <li>Before replacing the DC Controller PCB, back up the service mode data and restore the backup data after the replacement so the data may be able to be protected.</li> <li>Backup: COPIER (LEVEL2)&gt; FUNCTION&gt; SYSTEM&gt; DSRAMBUP</li> <li>Restoration: COPIER (LEVEL2)&gt; FUNCTION&gt; SYSTEM&gt; DSRAMRES</li> </ul>                                                                                                    |
| E197-5000-05          | Serial communication error                                                                                                    |
| Detection Description | A communication error between the DC Controller PCB and the Secondary Transfer High Voltage PCB was detected at power-on.                                                                                                    |
| Remedy                | <ul> <li>[Related parts]</li> <li>Secondary Transfer High-Voltage PCB</li> <li>Power Supply Unit</li> <li>DC Controller PCB</li> <li>[Remedy] Perform the following in the order while checking whether the error is cleared.</li> <li>1. Check the disconnection of the Secondary Transfer High Voltage PCB Harness/Connector.</li> <li>2. Check the disconnection of the Power Supply Unit Harness/Connector.</li> <li>3. Check the disconnection of the DC Controller PCB Harness/Connector.</li> <li>4. Replace the Secondary Transfer High Voltage PCB.</li> <li>5. Replace the Power Supply Unit.</li> <li>6. Replace the DC Controller PCB.</li> <li>[Reference]</li> <li>Before replacing the DC Controller PCB, back up the service mode data and restore the backup data after the replacement so the data may be able to be protected.</li> <li>Backup: COPIER (LEVEL2)&gt; FUNCTION&gt; SYSTEM&gt; DSRAMBUP</li> <li>Restoration: COPIER (LEVEL2)&gt; FUNCTION&gt; SYSTEM&gt; DSRAMRES</li> </ul> |

| E197-5001-05                 | Serial communication error                                                                                                    |
|------------------------------|----------------------------------------------------------------------------------------------------|
| Detection Description        | A communication error between the DC Controller PCB and the Primary Transfer High Voltage PCB was detected at power-on.                                                                                                    |
| Remedy                       | [Related parts]<br>- Primary Transfer High-Voltage PCB<br>- Power Supply Unit<br>- DC Controller PCB<br>[Remedy] Perform the following in the order while checking whether the error is cleared.<br>1. Check the disconnection of the Secondary Transfer High Voltage PCB Harness/Connector.<br>2. Check the disconnection of the Power Supply Unit Harness/Connector.<br>3. Check the disconnection of the DC Controller PCB Harness/Connector.<br>4. Replace the Primary Transfer High Voltage PCB.<br>5. Replace the Power Supply Unit.<br>6. Replace the DC Controller PCB.<br>[Reference]<br>Before replacing the DC Controller PCB, back up the service mode data and restore the backup<br>data after the replacement so the data may be able to be protected.<br>- Backup: COPIER (LEVEL2)> FUNCTION> SYSTEM> DSRAMBUP<br>- Restoration: COPIER (LEVEL2)> FUNCTION> SYSTEM> DSRAMRES |
| E197-7000-05                 | Communication error in the DC Controller                                                                                                    |
| <b>Detection Description</b> | Detected Communication error in the DC Controller                                                                                                    |
| Remedy                       | [Related Parts]<br>- DC Controller<br>[Countermeasure]<br>- if the problem is not solved by turning OFF and ON of the main power switch, replace the DC<br>Controller PCB.<br>[Reference]<br>The service mode data may be protected by backing it up before replacing the DC Controller PCB<br>and restoring it after the replacement<br>- Backup: COPIER (LEVEL2)> FUNCTION> SYSTEM> DSRAMBUP<br>- Restoration: COPIER (LEVEL2)> FUNCTION> SYSTEM> DSRAMRES                                                                                                    |
| E197-7001-05                 | Communication error in the DC Controller                                                                                                    |
| Detection Description        | Detected Communication error in the DC Controller                                                                                                    |
| Remedy                       | [Related Parts]<br>- DC Controller<br>[Countermeasure]<br>- if the problem is not solved by turning OFF and ON of the main power switch, replace the DC<br>Controller PCB.<br>[Reference]<br>The service mode data may be protected by backing it up before replacing the DC Controller PCB<br>and restoring it after the replacement<br>- Backup: COPIER (LEVEL2)> FUNCTION> SYSTEM> DSRAMBUP<br>- Restoration: COPIER (LEVEL2)> FUNCTION> SYSTEM> DSRAMRES                                                                                                    |
| E197-8000-05                 | Communication error in the DC Controller                                                                                                    |
| <b>Detection Description</b> | Detected Communication error in the DC Controller                                                                                                    |
| Remedy                       | [Related Parts]<br>- DC Controller<br>[Countermeasure]<br>- if the problem is not solved by turning OFF and ON of the main power switch, replace the DC<br>Controller PCB.<br>[Reference]<br>The service mode data may be protected by backing it up before replacing the DC Controller PCB<br>and restoring it after the replacement<br>- Backup: COPIER (LEVEL2)> FUNCTION> SYSTEM> DSRAMBUP<br>- Restoration: COPIER (LEVEL2)> FUNCTION> SYSTEM> DSRAMRES                                                                                                    |

| E197-8001-05                 | Communication error in the DC Controller                                                                                                    |
|------------------------------|----------------------------------------------------------------------------------------------------|
| <b>Detection Description</b> | Detected Communication error in the DC Controller                                                                                                    |
| Remedy                       | [Related Parts]<br>- DC Controller<br>[Countermeasure]<br>- if the problem is not solved by turning OFF and ON of the main power switch, replace the DC<br>Controller PCB.<br>[Reference]<br>The service mode data may be protected by backing it up before replacing the DC Controller PCB<br>and restoring it after the replacement<br>- Backup: COPIER (LEVEL2)> FUNCTION> SYSTEM> DSRAMBUP<br>- Restoration: COPIER (LEVEL2)> FUNCTION> SYSTEM> DSRAMRES                                                                                                    |
| E199-0104-05                 | Error in high voltage sequence (K)                                                                                                    |
| <b>Detection Description</b> | Error for collecting log.                                                                                                    |
| Remedy                       | [Remedy] Collect debug log and contact to the sales company.<br>[Reference] By setting "COPIER (LEVEL2)> OPTION> FNC-SW> SELF-CHK" to "1", it is handled<br>as an error.                                                                                                    |
| E199-0204-05                 | Error in high voltage sequence (K)                                                                                                    |
| <b>Detection Description</b> | Error for collecting log.                                                                                                    |
| Remedy                       | [Remedy] Collect debug log and contact to the sales company.<br>[Reference] By setting "COPIER (LEVEL2)> OPTION> FNC-SW> SELF-CHK" to "1", it is handled<br>as an error.                                                                                                    |
| E202-0001-04                 | Reader Scanner Unit HP error                                                                                                    |
| <b>Detection Description</b> | The Reader Scanner Unit could not detect the home position when starting scanning operation.                                                                                                    |
| Remedy                       | [Related parts]<br>- Harness between the Main Controller PCB (J7005) and the Scanner Unit HP Sensor (PS_A1/<br>J5002)<br>- Harness between the Main Controller PCB (J7006) and the Scanner Motor (STM1/J5015)<br>- Scanner Unit HP Sensor<br>- Scanner Motor<br>- Main Controller PCB<br>[Remedy] Check/replace the related harness/cable, connector and parts.<br>[Reference] Before replacing the Main Controller PCB, back up the service mode data (approx. 2<br>min) and restore the backup data after the replacement so the data may be able to be protected.<br>- Backup: COPIER (LEVEL2)> FUNCTION> SYSTEM> RSRAMBUP<br>- Restoration: COPIER (LEVEL2)> FUNCTION> SYSTEM> RSRAMRES                                                                        |
| E202-0002-04                 | Reader Scanner Unit HP error                                                                                                    |
| <b>Detection Description</b> | The Reader Scanner Unit could not detect the home position when completing scanning operation.                                                                                                    |
| Remedy                       | <ul> <li>[Related parts]</li> <li>Harness between the Main Controller PCB (J7005) and the Scanner Unit HP Sensor (PS_A1/J5002)</li> <li>Harness between the Main Controller PCB (J7006) and the Scanner Motor (STM1/J5015)</li> <li>Scanner Unit HP Sensor</li> <li>Scanner Motor</li> <li>Main Controller PCB</li> <li>[Remedy] Check/replace the related harness/cable, connector and parts.</li> <li>[Reference] Before replacing the Main Controller PCB, back up the service mode data (approx. 2 min) and restore the backup data after the replacement so the data may be able to be protected.</li> <li>Backup: COPIER (LEVEL2)&gt; FUNCTION&gt; SYSTEM&gt; RSRAMBUP</li> <li>Restoration: COPIER (LEVEL2)&gt; FUNCTION&gt; SYSTEM&gt; RSRAMRES</li> </ul> |
| E202-0003-04                 | Reader Scanner Unit HP error                                                                                                    |
|------------------------------|----------------------------------------------------------------------------------------------------|
| <b>Detection Description</b> | An error in the Reader Scanner Unit position was detected when reading of a job was started.                                                                                                    |
| Remedy                       | <ul> <li>[Related parts]</li> <li>Harness between the Main Controller PCB (J7005) and the Scanner Unit HP Sensor (PS_A1/J5002)</li> <li>Harness between the Main Controller PCB (J7006) and the Scanner Motor (STM1/J5015)</li> <li>Scanner Unit HP Sensor</li> <li>Scanner Motor</li> <li>Main Controller PCB</li> <li>[Remedy] Check/replace the related harness/cable, connector and parts.</li> <li>[Reference] Before replacing the Main Controller PCB, back up the service mode data (approx. 2 min) and restore the backup data after the replacement so the data may be able to be protected.</li> <li>Backup: COPIER (LEVEL2)&gt; FUNCTION&gt; SYSTEM&gt; RSRAMBUP</li> <li>Restoration: COPIER (LEVEL2)&gt; FUNCTION&gt; SYSTEM&gt; RSRAMRES</li> </ul> |
| E202-0010-04                 | Reader Scanner Unit HP error                                                                                                    |
| <b>Detection Description</b> | An error in the Reader Scanner Unit position was detected when reading of a job was started.                                                                                                    |
| Remedy                       | <ul> <li>[Related parts]</li> <li>Harness between the Main Controller PCB (J7005) and the Scanner Unit HP Sensor (PS_A1/J5002)</li> <li>Harness between the Main Controller PCB (J7006) and the Scanner Motor (STM1/J5015)</li> <li>Scanner Unit HP Sensor</li> <li>Scanner Motor</li> <li>Main Controller PCB</li> <li>[Remedy] Check/replace the related harness/cable, connector and parts.</li> <li>[Reference] Before replacing the Main Controller PCB, back up the service mode data (approx. 2 min) and restore the backup data after the replacement so the data may be able to be protected.</li> <li>Backup: COPIER (LEVEL2)&gt; FUNCTION&gt; SYSTEM&gt; RSRAMBUP</li> <li>Restoration: COPIER (LEVEL2)&gt; FUNCTION&gt; SYSTEM&gt; RSRAMRES</li> </ul> |
| E202-0101-04                 | DADF Scanner Unit HP error                                                                                                    |
| Detection Description        | The DADF Scanner Unit could not detect the home position when starting scanning operation.                                                                                                    |
| Remedy                       | <ul> <li>[Related parts]</li> <li>Wire harness between ADF Driver PCB (J407) and Paper Back Reading Glass HP Sensor (PS414)</li> <li>Paper Back Reading Glass HP Sensor</li> <li>Glass Shift Gear 18T</li> <li>ADF Driver PCB</li> <li>[Remedy] Check/replace the harness/cable and its connectors as well as the parts.</li> </ul>                                                                                                    |
| E202-0102-04                 | DADF Scanner Unit HP error                                                                                                    |
| <b>Detection Description</b> | The DADF Scanner Unit could not detect the home position when completing scanning operation.                                                                                                    |
| Remedy                       | <ul> <li>[Related parts]</li> <li>Wire harness between ADF Driver PCB (J407) and Paper Back Reading Glass HP Sensor (PS414)</li> <li>Paper Back Reading Glass HP Sensor</li> <li>Glass Shift Gear 18T</li> <li>ADF Driver PCB</li> <li>[Remedy] Check/replace the harness/cable and its connectors as well as the parts.</li> </ul>                                                                                                    |

| E227-0101-04                 | Power supply error                                                                                                    |
|------------------------------|----------------------------------------------------------------------------------------------------|
| <b>Detection Description</b> | The DADF Driver PCB did not detect 24 V when the main power was turned ON.                                                                                                    |
| Remedy                       | <ul> <li>[Related parts]</li> <li>Harness between the Main Controller PCB and the ADF Driver PCB</li> <li>Harness between the Main Controller PCB and the Low Voltage Power Supply PCB (UN45)</li> <li>Main Controller PCB</li> <li>ADF Driver PCB</li> <li>Power Supply Unit</li> <li>[Remedy] Check/replace the related harness/cable, connector and parts.</li> <li>[Reference]</li> <li>When an error is detected, conduction of 24 V is stopped. At power check, check if 24 V is conducted or rated voltage is output by repeating power cycling of the machine.</li> <li>Before replacing the Main Controller PCB, back up the service mode data (approx. 2 min) and restore the backup data after the replacement so the data may be able to be protected.</li> </ul> |
|                              | - Restoration: COPIER (LEVEL2)> FUNCTION> SYSTEM> RSRAMRES                                                                                                    |

| E240-0002-00                    | Controller communication error                                                                                                    |
|---------------------------------|----------------------------------------------------------------------------------------------------|
| <b>Detection Description</b>    | An error in receiving data from the controller was detected.                                                                                                    |
| Detection Description<br>Remedy | An error in receiving data from the controller was detected.<br>Models for countries/regions other than Japan and Korea: Refer to "Remedy A".<br>Japanese and Korean models: Refer to the remedy corresponding to the serial numbers.<br>Product whose serial number starts from the following alphabets<br>(Product without the Reader Controller PCB): Remedy B<br>-XMK<br>-XMN<br>-XMN<br>-XMI<br>-XMI<br>- |
|                                 | - Backup: COPIER (LEVEL2)> FUNCTION> SYSTEM> RSRAMBUP<br>- Restoration: COPIER (LEVEL2)> FUNCTION> SYSTEM> RSRAMRES                                                                                                    |
| E246-0001-00                    | System error                                                                                                    |
| <b>Detection Description</b>    | System error                                                                                                    |
| Remedy                          | Contact the service company office                                                                                                    |
| E246-0002-00                    | System error                                                                                                    |
| <b>Detection Description</b>    | System error                                                                                                    |
| Remedy                          | Contact the service company office                                                                                                    |
| E246-0003-00                    | System error                                                                                                    |
| <b>Detection Description</b>    | System error                                                                                                    |
| Remedy                          | Contact the service company office                                                                                                    |

| E246-0004-00                 | System error                                                                                                    |
|------------------------------|----------------------------------------------------------------------------------------------------|
| <b>Detection Description</b> | System error                                                                                                    |
| Remedy                       | Contact the service company office                                                                                                    |
| E246-0005-00                 | System error                                                                                                    |
| <b>Detection Description</b> | System error                                                                                                    |
| Remedy                       | Contact the service company office                                                                                                    |
| E247-0001-00                 | System error                                                                                                    |
| <b>Detection Description</b> | System error                                                                                                    |
| Remedy                       | Contact the service company office                                                                                                    |
| E247-0002-00                 | System error                                                                                                    |
| <b>Detection Description</b> | System error                                                                                                    |
| Remedy                       | Contact the service company office                                                                                                    |
| E247-0003-00                 | System error                                                                                                    |
| <b>Detection Description</b> | System error                                                                                                    |
| Remedy                       | Contact the service company office                                                                                                    |
| E247-0004-00                 | System error                                                                                                    |
| <b>Detection Description</b> | System error                                                                                                    |
| Remedy                       | Contact the service company office                                                                                                    |
| E248-0001-04                 | EEPROM error                                                                                                    |
| Detection Description        | The Main Controller PCB detected reading error of the Reader backup value in the Reader<br>Controller PCB.                                                                                                    |
| Remedy                       | [Related parts] Main Controller PCB<br>[Remedy] Check/replace the Main Controller PCB.<br>[Reference] Before replacing the Main Controller PCB, back up the service mode data (approx. 2<br>min) and restore the backup data after the replacement so the data may be able to be protected.<br>- Backup: COPIER (LEVEL2)> FUNCTION> SYSTEM> RSRAMBUP<br>- Restoration: COPIER (LEVEL2)> FUNCTION> SYSTEM> RSRAMRES |
| E248-0002-04                 | EEPROM error                                                                                                    |
| <b>Detection Description</b> | The Main Controller PCB failed writing of the Reader backup value in the Reader Controller PCB.                                                                                                    |
| Remedy                       | [Related parts] Main Controller PCB<br>[Remedy] Check/replace the Main Controller PCB.<br>[Reference] Before replacing the Main Controller PCB, back up the service mode data (approx. 2<br>min) and restore the backup data after the replacement so the data may be able to be protected.<br>- Backup: COPIER (LEVEL2)> FUNCTION> SYSTEM> RSRAMBUP<br>- Restoration: COPIER (LEVEL2)> FUNCTION> SYSTEM> RSRAMRES |
| E248-0005-04                 | Scanner Unit EEPROM error                                                                                                    |
| Detection Description        | EEPROM reading error(At power-on)                                                                                                    |
| Remedy                       | [Related parts] Scanner Unit (Front side)<br>[Remedy] Perform the following in the order while checking whether the error is cleared.<br>1. Replace the Scanner Unit (Front side).                                                                                                    |
| E248-0006-04                 | Scanner Unit EEPROM error                                                                                                    |
| <b>Detection Description</b> | EEPROM writing error                                                                                                    |
| Remedy                       | [Related parts] Scanner Unit (Front side)<br>[Remedy] Perform the following in the order while checking whether the error is cleared.<br>1. Replace the Scanner Unit (Front side).                                                                                                    |

| E248-0105-04                 | Scanner Unit EEPROM error                                                                                                    |
|------------------------------|----------------------------------------------------------------------------------------------------|
| <b>Detection Description</b> | Scanner unit reading error(At power-on)                                                                                                    |
| Remedy                       | [Related parts] Scanner Unit (Back side)<br>[Remedy] Perform the following in the order while checking whether the error is cleared.<br>1. Replace the Scanner Unit (Back side).                                                                                                    |
| E248-0106-04                 | Scanner Unit EEPROM error                                                                                                    |
| <b>Detection Description</b> | EEPROM writing error                                                                                                    |
| Remedy                       | [Related parts] Scanner Unit (Back side)<br>[Remedy] Perform the following in the order while checking whether the error is cleared.<br>1. Replace the Scanner Unit (Back side).                                                                                                    |
| E260-0001-05                 | Power supply error                                                                                                    |
| <b>Detection Description</b> | Short-circuit was detected at power-on.                                                                                                    |
| Remedy                       | [Related parts]<br>- DC Controller PCB<br>[Remedy] Check/replace the related harness/cable, connector and parts.<br>[Reference]<br>Before replacing the DC Controller PCB, back up the service mode data and restore the backup<br>data after the replacement so the data may be able to be protected.<br>- Backup: COPIER (LEVEL2)> FUNCTION> SYSTEM> DSRAMBUP<br>- Restoration: COPIER (LEVEL2)> FUNCTION> SYSTEM> DSRAMRES                                                                                                    |
| E260-0002-05                 | Power supply error                                                                                                    |
| <b>Detection Description</b> | Open circuit was detected at power-on.                                                                                                    |
| Remedy                       | <ul> <li>[Related parts]</li> <li>Power Supply Unit</li> <li>DC Controller PCB</li> <li>Main Controller PCB</li> <li>[Remedy] Perform the following in the order while checking whether the error is cleared.</li> <li>1. Check the disconnection of the Laser Scanner Unit Harness/Connector.</li> <li>2. Check the disconnection of the DC Controller PCB Harness/Connector.</li> <li>3. Check the disconnection of the Main Controller PCB Harness/Connector.</li> <li>4. Replace the Power Supply Unit.</li> <li>5. Replace the DC Controller PCB.</li> <li>6. Replace the Main Controller PCB.</li> <li>[Reference]</li> <li>Before replacing the DC Controller PCB, back up the service mode data and restore the backup data after the replacement so the data may be able to be protected.</li> <li>Backup: COPIER (LEVEL2)&gt; FUNCTION&gt; SYSTEM&gt; DSRAMBUP</li> <li>Restoration: COPIER (LEVEL2)&gt; FUNCTION&gt; SYSTEM&gt; DSRAMRES</li> </ul> |
| E270-0001-04                 | Scanner Unit (Reader) communication error                                                                                                    |
| Detection Description        | The vertical scanning synchronous signal (VSYNC) was not transmitted appropriately at the Scanner Unit (Reader) side communicating with the R-CON.                                                                                                    |
| Remedy                       | <ul> <li>[Related parts]</li> <li>Flat Cable between the Main Controller PCB and Scanner Unit (Reader) (Unit of replacement:<br/>Flat Cable)</li> <li>Scanner Unit (Unit of replacement: Scanner Unit)</li> <li>Main Controller PCB (Unit of replacement: Main Controller PCB)</li> <li>[Remedy] Check/replace the related harness/cable, connector and parts.</li> </ul>                                                                                                    |

| E270-0101-04                 | Scanner Unit (DADF) communication error                                                                                                    |
|------------------------------|----------------------------------------------------------------------------------------------------|
| Detection Description        | The vertical scanning synchronous signal (VSYNC) was not transmitted appropriately at the Scanner Unit (DADF) side communicating with the R-CON.                                                                                                    |
| Remedy                       | <ul> <li>[Related parts]</li> <li>Flat Cable between the Main Controller PCB and Scanner Unit (DADF) (Unit of replacement: Flat Cable)</li> <li>Scanner Unit (Unit of replacement: Scanner Unit)</li> <li>Main Controller PCB (Unit of replacement: Main Controller PCB)</li> <li>[Remedy] Check/replace the related harness/cable, connector and parts.</li> </ul>                                                                                                    |
| E280-0001-04                 | Communication error                                                                                                    |
| Detection Description        | Communication between the Reader Controller PCB and the Reader Scanner Unit was not<br>completed within the specified period of time.                                                                                                    |
| Remedy                       | [Related parts]<br>- Harness between the Reader Scanner Unit and the Main Controller PCB<br>- Reader Scanner Unit<br>- Main Controller PCB<br>[Remedy] Check/replace the related harness/cable, connector and parts.<br>[Reference] Before replacing the Main Controller PCB, back up the service mode data (approx. 2<br>min) and restore the backup data after the replacement so the data may be able to be protected.<br>- Backup: COPIER (LEVEL2)> FUNCTION> SYSTEM> RSRAMBUP<br>- Restoration: COPIER (LEVEL2)> FUNCTION> SYSTEM> RSRAMRES                                                                    |
| E280-0002-04                 | Scanner Unit communication error                                                                                                    |
| <b>Detection Description</b> | Disconnection of FFC between the Main Controller and the Scanner Unit (front) was detected.                                                                                                    |
| Remedy                       | <ul> <li>[Related parts]</li> <li>Harness between the Reader Scanner Unit and the Main Controller PCB</li> <li>Reader Scanner Unit</li> <li>Main Controller PCB</li> <li>[Remedy] Check/replace the related harness/cable, connector and parts.</li> <li>[Reference] Before replacing the Main Controller PCB, back up the service mode data (approx. 2 min) and restore the backup data after the replacement so the data may be able to be protected.</li> <li>Backup: COPIER (LEVEL2)&gt; FUNCTION&gt; SYSTEM&gt; RSRAMBUP</li> <li>Restoration: COPIER (LEVEL2)&gt; FUNCTION&gt; SYSTEM&gt; RSRAMRES</li> </ul> |
| E280-0003-04                 | Scanner Unit (Reader) communication error                                                                                                    |
| Detection Description        | Reading or writing error was detected between the Main Controller PCB and the Scanner Unit (Reader).                                                                                                    |
| Remedy                       | [Related parts]<br>- Flat Cable between the Main Controller PCB and Scanner Unit (Reader) (Unit of replacement:<br>Flat Cable)<br>- Scanner Unit (Unit of replacement: Scanner Unit)<br>- Main Controller PCB (Unit of replacement: Main Controller PCB)<br>[Remedy] Check/replace the related harness/cable, connector and parts.                                                                                                    |
| E280-0004-04                 | Scanner Unit (Reader) communication error                                                                                                    |
| Detection Description        | Image data check error was detected between the Main Controller PCB and the Scanner Unit (Reader).                                                                                                    |
| Remedy                       | [Related parts]<br>- Flat Cable between the Main Controller PCB and Scanner Unit (Reader) (Unit of replacement:<br>Flat Cable)<br>- Scanner Unit (Unit of replacement: Scanner Unit)<br>- Main Controller PCB (Unit of replacement: Main Controller PCB)<br>[Remedy] Check/replace the related harness/cable, connector and parts.                                                                                                    |

| E280-0101-04                 | Communication error                                                                                                    |
|------------------------------|----------------------------------------------------------------------------------------------------|
| Detection Description        | Communication between the Main Controller PCB and the DADF Scanner Unit was not completed within the specified period of time.                                                                                                    |
| Remedy                       | <ul> <li>[Related parts]</li> <li>Flat Cable between the Main Controller PCB and the Scanner Unit (Back side)</li> <li>Scanner Unit (Back side)</li> <li>Main Controller PCB</li> <li>[Remedy] Check/replace the related harness/cable, connector and parts.</li> <li>[Reference] Before replacing the Main Controller PCB, back up the service mode data (approx. 2 min) and restore the backup data after the replacement so the data may be able to be protected.</li> <li>Backup: COPIER (LEVEL2)&gt; FUNCTION&gt; SYSTEM&gt; RSRAMBUP</li> <li>Restoration: COPIER (LEVEL2)&gt; FUNCTION&gt; SYSTEM&gt; RSRAMRES</li> </ul>             |
| E280-0102-04                 | Scanner Unit communication error                                                                                                    |
| <b>Detection Description</b> | Disconnection of FFC between the Main Controller PCB and the DADF Scanner Unit was detected.                                                                                                    |
| Remedy                       | <ul> <li>[Related parts] R1.00</li> <li>Harness between the Main Controller PCB and the DADF Scanner Unit(J101)</li> <li>Main Controller PCB</li> <li>[Remedy] Check/replace the related harness/cable, connector and parts.</li> <li>[Reference] Before replacing the Reader Controller PCB, back up the service mode data (approx. 2 min) and restore the backup data after the replacement so the data may be able to be protected.</li> <li>Backup: COPIER (LEVEL2)&gt; FUNCTION&gt; SYSTEM&gt; RSRAMBUP</li> <li>Restoration: COPIER (LEVEL2)&gt; FUNCTION&gt; SYSTEM&gt; RSRAMRES</li> </ul>                                           |
| E290 0402 04                 | Seenner Unit (DADE) communication error                                                                                                    |
|                              | Scanner Unit (DADF) communication error                                                                                                    |
| Remedy                       | [Related parts]<br>- Harness between the DADF Scanner Unit and the Main Controller PCB<br>[Remedy]Check/replace the harness between the DADF Scanner Unit and the Main Controller<br>PCB.                                                                                                    |
| E280-0104-04                 | Scanner Unit (DADF) communication error                                                                                                    |
| Detection Description        | Image data check error was detected between the Reader Controller PCB and the Scanner Unit (DADF).                                                                                                    |
| Remedy                       | [Related parts]<br>- Flat Cable between the Main Controller PCB and Scanner Unit (DADF)<br>- Scanner Unit (Unit of replacement: Scanner Unit)<br>- Main Controller PCB<br>[Remedy] Check/replace the related harness/cable, connector and parts.                                                                                                    |
| E302-0001-04                 | Error in paper front white shading                                                                                                    |
| Detection Description        | An access error to the paper front white shading RAM or a paper front white shading value out of specification was detected.                                                                                                    |
| Remedy                       | [Related parts]<br>- Harness between the Reader Scanner Unit (J101) and the Main Controller PCB (J7000)<br>- Reader Scanner Unit<br>- Main Controller PCB<br>[Remedy]<br>1. Clean the LED, mirror, and Stream Reading Glass of Scanner Unit.<br>2. Check/replace the related harness/cable, connector and parts.<br>[Reference] Before replacing the Main Controller PCB, back up the service mode data (approx. 2<br>min) and restore the backup data after the replacement so the data may be able to be protected.<br>- Backup: COPIER (LEVEL2)> FUNCTION> SYSTEM> RSRAMBUP<br>- Restoration: COPIER (LEVEL2)> FUNCTION> SYSTEM> RSRAMRES |

| E302-0002-04                    | Error in paper front black shading                                                                                                    |
|---------------------------------|----------------------------------------------------------------------------------------------------|
| Detection Description           | An access error to the paper front black shading RAM or a paper front black shading value out of specification was detected.                                                                                                    |
| Remedy                          | [Related parts]<br>- Harness between the Reader Scanner Unit (J101) and the Main Controller PCB (J7000)<br>- Reader Scanner Unit<br>- Main Controller PCB<br>[Remedy] Check/replace the related harness/cable, connector and parts.<br>[Reference] Before replacing the Main Controller PCB, back up the service mode data (approx. 2<br>min) and restore the backup data after the replacement so the data may be able to be protected.<br>- Backup: COPIER (LEVEL2)> FUNCTION> SYSTEM> RSRAMBUP<br>- Restoration: COPIER (LEVEL2)> FUNCTION> SYSTEM> RSRAMRES                                                     |
| E302-0101-04                    | Error in paper back white shading                                                                                                    |
| Detection Description           | An access error to the paper back white shading RAM or a paper back white shading value out of specification was detected.                                                                                                    |
| Remedy                          | [Related parts]<br>- Harness between the Main Controller PCB and the ADF Driver PCB<br>- ADF Driver PCB<br>- Main Controller PCB<br>[Remedy]<br>1. Clean the LED, mirror, and Stream Reading Glass of Scanner Unit.<br>2. Check/replace the related harness/cable, connector and parts.<br>[Reference] Before replacing the Main Controller PCB, back up the service mode data (approx. 2<br>min) and restore the backup data after the replacement so the data may be able to be protected.<br>- Backup: COPIER (LEVEL2)> FUNCTION> SYSTEM> RSRAMBUP<br>- Restoration: COPIER (LEVEL2)> FUNCTION> SYSTEM> RSRAMRES |
| E302-0102-04                    | Error in paper back black shading                                                                                                    |
| Detection Description           | An access error to the paper back black shading RAM or a paper back black shading value out of specification was detected.                                                                                                    |
| Remedy                          | <ul> <li>[Related parts]</li> <li>Harness between the Main Controller PCB and the ADF Driver PCB</li> <li>ADF Driver PCB</li> <li>Main Controller PCB</li> <li>[Remedy] Check/replace the related harness/cable, connector and parts.</li> <li>[Reference] Before replacing the Main Controller PCB, back up the service mode data (approx. 2 min) and restore the backup data after the replacement so the data may be able to be protected.</li> <li>Backup: COPIER (LEVEL2)&gt; FUNCTION&gt; SYSTEM&gt; RSRAMBUP</li> <li>Restoration: COPIER (LEVEL2)&gt; FUNCTION&gt; SYSTEM&gt; RSRAMRES</li> </ul>           |
| E315-000F-00                    | Image processing device error                                                                                                    |
| Detection Description<br>Remedy | A processing error occurred during the image processing of scanning<br>[Related parts]<br>- Main Controller PCB<br>[Remedy]Perform the following in the order while checking whether the error is cleared.<br>1. Reinstall the latest system software using SST or a USB memory.<br>2. Replace the Main Controller PCB.                                                                                                    |
| E315-0500-00                    | Image process device timeout error                                                                                                    |
| <b>Detection Description</b>    | Transfer of image signal was not completed within the specified period of time at scanning.                                                                                                    |
| Remedy                          | <ul> <li>[Related parts]</li> <li>- Harness between the Reader Unit and the Main Controller PCB</li> <li>- Main Controller PCB</li> <li>[Remedy] Perform the following in the order while checking whether the error is cleared.</li> <li>1. Reinstall the latest system software using SST or a USB memory.</li> <li>2. Check/replace the related harness/cable, connector and parts.</li> </ul>                                                                                                    |

| E315-0561-00                 | Image processing device error                                                                                                    |
|------------------------------|----------------------------------------------------------------------------------------------------|
| <b>Detection Description</b> | A processing error occurred during the image processing of scanning                                                                                                    |
| Remedy                       | <ul> <li>[Related parts]</li> <li>Harness between the Main Controller PCB and Scanner Unit</li> <li>Main Controller PCB (Unit of replacement: MAIN CONTROLLER PCB ASS'Y,)</li> <li>Scanner Unit</li> <li>[Points to note at work] After performing the remedy, check that the copy image is output normally.</li> <li>[Remedy] Perform the following in the order while checking whether the error is cleared.</li> <li>1. Reinstall the latest system software using SST or a USB memory.</li> <li>2. Check/replace the related harness/cable, connector and parts.</li> <li>[Reference] Before replacing the Main Controller PCB, back up the service mode data (approx. 2 min) and restore the backup data after the replacement so the data may be able to be protected.</li> <li>Backup: COPIER (LEVEL2)&gt; FUNCTION&gt; SYSTEM&gt; RSRAMBUP</li> <li>Restoration: COPIER (LEVEL2)&gt; FUNCTION&gt; SYSTEM&gt; RSRAMRES</li> </ul> |
| E350-0000-00                 | System error                                                                                                    |
| <b>Detection Description</b> | System error                                                                                                    |
| Remedy                       | Contact the service company office                                                                                                    |
| E350-0001-00                 | System error                                                                                                    |
| <b>Detection Description</b> | System error                                                                                                    |
| Remedy                       | Contact the service company office                                                                                                    |
| E350-0002-00                 | System error                                                                                                    |
| <b>Detection Description</b> | System error                                                                                                    |
| Remedy                       | Contact the service company office                                                                                                    |
| E350-0003-00                 | System error                                                                                                    |
| <b>Detection Description</b> | System error                                                                                                    |
| Remedy                       | Contact the service company office                                                                                                    |
| E350-3000-00                 | System error                                                                                                    |
| <b>Detection Description</b> | System error                                                                                                    |
| Remedy                       | Contact the service company office                                                                                                    |
| E351-0000-00                 | System error                                                                                                    |
| <b>Detection Description</b> | Main Controller PCB communication error.                                                                                                    |
| Remedy                       | [Related parts]                                                                                                    |
|                              | the Main Controller PCB                                                                                                    |
|                              | Check/replace the Main Controller PCB                                                                                                    |
| E354-0001-00                 | System error                                                                                                    |
| <b>Detection Description</b> | System error                                                                                                    |
| Remedy                       | Contact the service company office                                                                                                    |
| E354-0002-00                 | System error                                                                                                    |
| <b>Detection Description</b> | System error                                                                                                    |
| Remedy                       | Contact the service company office                                                                                                    |
| E355-0001-00                 | System error                                                                                                    |
| <b>Detection Description</b> | System error                                                                                                    |
| Remedy                       | Contact the service company office                                                                                                    |
| E355-0002-00                 | System error                                                                                                    |
| Detection Description        | System error                                                                                                    |
| Remedy                       | Contact the service company office                                                                                                    |

| E355-0003-00                 | System error                                                                                                    |
|------------------------------|----------------------------------------------------------------------------------------------------|
| <b>Detection Description</b> | System error                                                                                                    |
| Remedy                       | Contact the service company office                                                                                                    |
| E355-0004-00                 | System error                                                                                                    |
| <b>Detection Description</b> | System error                                                                                                    |
| Remedy                       | Contact the service company office                                                                                                    |
| E400-0002-04                 | Communication error                                                                                                    |
| <b>Detection Description</b> | A communication error between the Main Controller PCB and the DADF Driver PCB was detected.                                                                                                    |
| Remedy                       | <ul> <li>[Related parts]</li> <li>Harness between the Main Controller PCB and the ADF Driver PCB</li> <li>ADF Driver PCB</li> <li>Main Controller PCB</li> <li>[Remedy] Check/replace the related harness/cable, connector and parts.</li> <li>[Reference] Before replacing the Main Controller PCB, back up the service mode data (approx. 2 min) and restore the backup data after the replacement so the data may be able to be protected.</li> <li>Backup: COPIER (LEVEL2)&gt; FUNCTION&gt; SYSTEM&gt; RSRAMBUP</li> <li>Restoration: COPIER (LEVEL2)&gt; FUNCTION&gt; SYSTEM&gt; RSRAMRES</li> </ul>                                                                                                    |
| E400-0003-04                 | Communication error                                                                                                    |
| Detection Description        | Disconnection of the harness between the Main Controller PCB and the DADF Driver PCB was detected.                                                                                                    |
| Remedy                       | <ul> <li>[Related parts]</li> <li>Harness between the Main Controller PCB and the ADF Driver PCB</li> <li>ADF Driver PCB</li> <li>Main Controller PCB</li> <li>[Remedy] Check/replace the related harness/cable, connector and parts.</li> <li>[Reference] Before replacing the Main Controller PCB, back up the service mode data (approx. 2 min) and restore the backup data after the replacement so the data may be able to be protected.</li> <li>Backup: COPIER (LEVEL2)&gt; FUNCTION&gt; SYSTEM&gt; RSRAMBUP</li> <li>Restoration: COPIER (LEVEL2)&gt; FUNCTION&gt; SYSTEM&gt; RSRAMRES</li> </ul>                                                                                                    |
| E401-0001-04                 | Pickup Roller Unit Lifting HP Sensor error                                                                                                    |
| <b>Detection Description</b> | The Pickup Roller Unit Lifting HP Sensor in the DADF did not detect the ON status.                                                                                                    |
| Remedy                       | <ul> <li>[Related parts]</li> <li>Harnesses from the Pickup Roller Unit Lifting HP Sensor to the DADF Driver PCB</li> <li>Pickup Roller Unit Lifting HP Sensor to Relay Connector (7P) (Unit of replacement: CABLE, PAPER PICK-UP REAR, UP.)</li> <li>Relay Connector (7P) to DADF Driver PCB (Unit of replacement: CABLE, MAIN SENSOR)</li> <li>Harness between the Pickup Roller Unit Lifting Motor and the DADF Driver PCB (Unit of replacement: CABLE, REAR MOTOR, 2)</li> <li>Pickup Roller Unit Lifting HP Sensor</li> <li>Pickup Roller Unit Lifting Motor</li> <li>DADF Driver PCB (Unit of replacement: DF DRIVER PCB ASSEMBLY)</li> <li>[Remedy] Check/replace the related harness/cable, connector and parts.</li> </ul> |
| E401-0002-04                 | Pickup Roller Unit Lifting HP Sensor error                                                                                                    |
| Detection Description        | The Pickup Roller Unit Lifting HP Sensor in the DADF did not detect the OFF status.                                                                                                    |
| Remedy                       | <ul> <li>[Related parts]</li> <li>Harnesses from the Pickup Roller Unit Lifting HP Sensor to the DADF Driver PCB</li> <li>Pickup Roller Unit Lifting HP Sensor to Relay Connector (7P) (Unit of replacement: CABLE, PAPER PICK-UP REAR, UP.)</li> <li>Relay Connector (7P) to DADF Driver PCB (Unit of replacement: CABLE, MAIN SENSOR)</li> <li>Harness between the Pickup Roller Unit Lifting Motor and the DADF Driver PCB (Unit of replacement: CABLE, REAR MOTOR, 2)</li> <li>Pickup Roller Unit Lifting HP Sensor</li> <li>Pickup Roller Unit Lifting Motor</li> <li>DADF Driver PCB (Unit of replacement: DF DRIVER PCB ASSEMBLY)</li> <li>[Remedy] Check/replace the related harness/cable, connector and parts.</li> </ul> |

| E407-0001-04                 | Tray Lifting Motor error                                                                                                    |
|------------------------------|----------------------------------------------------------------------------------------------------|
| Detection Description        | The Tray HP Sensor in the DADF did not detect the ON/OFF status within the specified period of time.                                                                                                    |
| Remedy                       | [Related parts]<br>- Harness between the DADF Driver PCB and the Tray HP Sensor<br>- Tray HP Sensor<br>- Tray Lifting Motor<br>- DADF Driver PCB<br>[Remedy] Check/replace the related harness/cable, connector and parts.                                                                                                    |
| E407-0002-04                 | Tray Lifting Motor error                                                                                                    |
| Detection Description        | The Paper Surface Sensor in the DADF was not turned ON within the specified period of time when lifting up the lifter.                                                                                                    |
| Remedy                       | [Related parts]<br>- Harness between the DADF Driver PCB and the ADF Paper Surface Sensor<br>- Paper Surface Sensor<br>- Tray Lifting Motor<br>- DADF Driver PCB<br>[Remedy] Check/replace the related harness/cable, connector and parts.                                                                                                    |
| E423-0001-04                 | SDRAM error in the Main Controller PCB                                                                                                    |
| Detection Description        | Either an access error to SDRAM in the Main Controller PCB or an error at data inspection was detected.                                                                                                    |
| Remedy                       | [Related parts] Main Controller PCB<br>[Remedy] Replace the Main Controller PCB.<br>[Reference] Before replacing the Main Controller PCB, back up the service mode data (approx. 2<br>min) and restore the backup data after the replacement so the data may be able to be protected.<br>- Backup: COPIER (LEVEL2)> FUNCTION> SYSTEM> RSRAMBUP<br>- Restoration: COPIER (LEVEL2)> FUNCTION> SYSTEM> RSRAMRES                                                                                                    |
| E501-0000-02                 | Communication error (Finisher-L/Finisher-AE)                                                                                                    |
| <b>Detection Description</b> | A communication error between the host machine and the Finisher was detected.                                                                                                    |
| Remedy                       | <ul> <li>[Related parts]</li> <li>Harnesses and connectors from the DC Controller PCB to the Finisher Controller PCB</li> <li>Finisher Controller PCB (PCB1)</li> <li>DC Controller PCB</li> <li>[Remedy] Perform the following in the order while checking whether the error is cleared.</li> <li>1. Check/replace the harness and connector between the DC Controller PCB and the Finisher Controller PCB.</li> <li>2. Replace the Finisher Controller PCB.</li> <li>[Reference] When replacing the Finisher Controller PCB, refer to "Adjustment&gt; Adjustment when Replacing the Parts" in the Service Manual.</li> <li>3. Replace the DC Controller PCB.</li> <li>[Reference] Before replacing the DC Controller PCB, back up the service mode data and restore the backup data after the replacement so the data may be able to be protected.</li> <li>Backup: COPIER (LEVEL2)&gt; FUNCTION&gt; SYSTEM&gt; DSRAMBUP</li> <li>Restoration: COPIER (LEVEL2)&gt; FUNCTION&gt; SYSTEM&gt; DSRAMRES</li> </ul> |

| E503-0021-02          | Error in communication between the Finisher and Saddle Unit (Finisher-AE)                                                                                                    |
|-----------------------|----------------------------------------------------------------------------------------------------|
| Detection Description | Communication error between the Finisher Controller PCB and the Saddle Stitcher Controller PCB was detected. (Command transmission error)                                                                                                    |
| Remedy                | STAPLE FIN-AE/BOOKLET FIN-AE<br>[Related parts]<br>- Harnesses and connectors from the Finisher Controller PCB to the Saddle Stitcher Controller<br>PCB<br>- Finisher Controller PCB (PCB101)<br>- Saddle Stitcher Controller PCB (PCB201)<br>[Remedy] Perform the following in the order while checking whether the error is cleared.<br>1. Check/replace the harness and connector between the Finisher Controller PCB and the Saddle<br>Stitcher Controller PCB.<br>2. Replace the Finisher Controller PCB.<br>[Reference] When replacing the Finisher Controller PCB, refer to "Adjustment> When Replacing<br>the Parts" in the Service Manual.<br>3. Replace the Saddle Stitcher Controller PCB.                                                                                                    |
| E503-0022-02          | Error in communication between the Finisher and Saddle Unit (Finisher-AE)                                                                                                    |
| Detection Description | Communication error between the Finisher Controller PCB and the Saddle Stitcher Controller PCB was detected. (Command reception error)                                                                                                    |
| Remedy                | <ul> <li>STAPLE FIN-AE/BOOKLET FIN-AE</li> <li>[Related parts]</li> <li>Harnesses and connectors from the Finisher Controller PCB to the Saddle Stitcher Controller PCB</li> <li>Finisher Controller PCB (PCB101)</li> <li>Saddle Stitcher Controller PCB (PCB201)</li> <li>[Remedy] Perform the following in the order while checking whether the error is cleared.</li> <li>1. Check/replace the harness and connector between the Finisher Controller PCB and the Saddle Stitcher Controller PCB.</li> <li>2. Replace the Finisher Controller PCB.</li> <li>[Reference] When replacing the Finisher Controller PCB, refer to "Adjustment&gt; When Replacing the Parts" in the Service Manual.</li> <li>3. Replace the Saddle Stitcher Controller PCB.</li> </ul>                                                                                                    |
| E503-0031-02          | Error in communication between the Finisher and Puncher Unit (Finisher-L/AE)                                                                                                    |
| Detection Description | Communication error between the Finisher Controller PCB and the Puncher Controller PCB was detected. (Command transmission error)                                                                                                    |
| Remedy                | <ul> <li>a. INNER FIN-L</li> <li>[Related parts]</li> <li>Harnesses and connectors from the Finisher Controller PCB to the Puncher Controller PCB</li> <li>Finisher Controller PCB (PCB1)</li> <li>Puncher Controller PCB (PCB1)</li> <li>b.STAPLE FIN-AE/BOOKLET FIN-AE</li> <li>[Related parts]</li> <li>Harnesses and connectors from the Finisher Controller PCB to the Puncher Controller PCB</li> <li>Finisher Controller PCB (PCB101)</li> <li>Puncher Controller PCB (PCB301)</li> <li>[Remedy] Perform the following in the order while checking whether the error is cleared.</li> <li>1. Check/replace the harness and connector between the Finisher Controller PCB and the Puncher Controller PCB.</li> <li>2. Replace the Finisher Controller PCB.</li> <li>[Reference] When replacing the Finisher Controller PCB, refer to "Adjustment&gt; When Replacing the Parts" in the Service Manual.</li> <li>3. Replace the Puncher Controller PCB.</li> <li>[Reference] When replacing the Puncher Controller PCB.</li> <li>[Reference] When replacing the Puncher Controller PCB, refer to "Adjustment&gt; When Replacing the Parts" in the Service Manual.</li> </ul> |

| E503-0032-02          | Error in communication between the Finisher and Puncher Unit (Finisher-L/AE)                                                                                                    |
|-----------------------|----------------------------------------------------------------------------------------------------|
| Detection Description | Communication error between the Finisher Controller PCB and the Puncher Controller PCB was detected. (Command reception error)                                                                                                    |
| Remedy                | <ul> <li>a. INNER FIN-L<br/>[Related parts]</li> <li>Harnesses and connectors from the Finisher Controller PCB to the Puncher Controller PCB</li> <li>Finisher Controller PCB (PCB1)</li> <li>Puncher Controller PCB (PCB1)</li> <li>b.STAPLE FIN-AE/BOOKLET FIN-AE</li> <li>[Related parts]</li> <li>Harnesses and connectors from the Finisher Controller PCB to the Puncher Controller PCB</li> <li>Finisher Controller PCB (PCB101)</li> <li>Puncher Controller PCB (PCB101)</li> <li>Puncher Controller PCB (PCB301)</li> <li>[Remedy] Perform the following in the order while checking whether the error is cleared.</li> <li>1. Check/replace the harness and connector between the Finisher Controller PCB and the Puncher Controller PCB.</li> <li>2. Replace the Finisher Controller PCB.</li> <li>[Reference] When replacing the Finisher Controller PCB, refer to "Adjustment&gt; When Replacing the Parts" in the Service Manual.</li> <li>3. Replace the Puncher Controller PCB.</li> <li>[Reference] When replacing the Puncher Controller PCB, refer to "Adjustment&gt; When Replacing the Parts" in the Service Manual.</li> </ul> |
| E503-0041-02          | Error in communication between the Finisher and Buffer Pass (Finisher-AE)                                                                                                    |
| Detection Description | Communication error between the Finisher Controller PCB and the Buffer Pass Controller PCB was detected. (Command transmission error)                                                                                                    |
| Remedy                | STAPLE FIN-AE/BOOKLET FIN-AE<br>[Related parts]<br>- Harnesses and connectors from the Buffer Pass Controller PCB to the Finisher Controller PCB<br>- Buffer Pass Controller PCB (PCB201)<br>- Finisher Controller PCB (PCB101)<br>[Remedy] Perform the following in the order while checking whether the error is cleared.<br>1. Check/replace the harness and connector between the Buffer Pass Controller PCB and the<br>Finisher Controller PCB.<br>2. Replace the Buffer Pass Controller PCB.<br>3. Replace the Finisher Controller PCB.<br>[Reference] When replacing the Finisher Controller PCB, refer to "Adjustment> Adjustment when<br>Replacing the Parts" in the Service Manual.                                                                                                    |
| E503-0042-02          | Error in communication between the Finisher and Buffer Pass (Finisher-AE)                                                                                                    |
| Detection Description | Communication error between the Finisher Controller PCB and the Buffer Pass Controller PCB was detected. (Command reception error)                                                                                                    |
| Remedy                | STAPLE FIN-AE/BOOKLET FIN-AE<br>[Related parts]<br>- Harnesses and connectors from the Buffer Pass Controller PCB to the Finisher Controller PCB<br>- Buffer Pass Controller PCB (PCB201)<br>- Finisher Controller PCB (PCB101)<br>[Remedy] Perform the following in the order while checking whether the error is cleared.<br>1. Check/replace the harness and connector between the Buffer Pass Controller PCB and the<br>Finisher Controller PCB.<br>2. Replace the Buffer Pass Controller PCB.<br>3. Replace the Finisher Controller PCB.<br>[Reference] When replacing the Finisher Controller PCB, refer to "Adjustment> Adjustment when<br>Replacing the Parts" in the Service Manual.                                                                                                    |

| E503-0061-02          | Error in communication between the IC of Finisher Controller PCB (Finisher-AE)                                                                                                    |
|-----------------------|----------------------------------------------------------------------------------------------------|
| Detection Description | Communication error between the IC of Finisher Controller PCB was detected. (Command transmission error)                                                                                                    |
| Remedy                | STAPLE FIN-AE/BOOKLET FIN-AE<br>[Related parts]<br>- Finisher Controller PCB (PCB101)<br>[Remedy] Replace the Finisher Controller PCB.<br>[Reference] When replacing the Finisher Controller PCB, refer to "Adjustment> When Replacing<br>the Parts" in the Service Manual.                                                                                                    |
| E503-0062-02          | Error in communication between the IC of Finisher Controller PCB (Finisher-AE)                                                                                                    |
| Detection Description | Communication error between the IC of Finisher Controller PCB was detected. (Command reception error)                                                                                                    |
| Remedy                | STAPLE FIN-AE/BOOKLET FIN-AE<br>[Related parts]<br>- Finisher Controller PCB (PCB101)<br>[Remedy] Replace the Finisher Controller PCB.<br>[Reference] When replacing the Finisher Controller PCB, refer to "Adjustment> When Replacing<br>the Parts" in the Service Manual.                                                                                                    |
| E505-0001-02          | Error in EEPROM of the Finisher (Finisher-L/Finisher-AE)                                                                                                    |
| Detection Description | An error was detected in the check sum value of data read from EEPROM on the Finisher Controller PCB.                                                                                                    |
| Remedy                | [Related parts] Finisher Controller PCB (PCB1)<br>[Remedy] Check/replace the Finisher Controller PCB (PCB1).<br>[Reference] Before replacing the Finisher Controller PCB, back up the service mode data and<br>restore the backup data after the replacement so the data may be able to be protected.<br>- Backup: SORTER (LEVEL1)> FUNCTION> SYSTEM> FIN-BK-R<br>- Restoration: SORTER (LEVEL1)> FUNCTION> SYSTEM> FIN-BK-W |
| E505-0004-02          | Puncher unit data error (Inner Puncher-D/Puncher Unit-A)                                                                                                    |
| Detection Description | The data read from Puncher Controller PCB has an error. (The read data doesn't match with the written data.)                                                                                                    |
| Remedy                | <ul> <li>a. INNER PUNCH-D</li> <li>[Related parts]</li> <li>Puncher Controller PCB (PCB1)</li> <li>b. PUNCHER UNIT-A</li> <li>[Related parts]</li> <li>Puncher Controller PCB (PCB301)</li> <li>[Remedy] Replace the Puncher Controller PCB.</li> <li>[Reference] When replacing the Puncher Controller PCB, refer to "Adjustment&gt; When Replacing the Parts" in the Service Manual.</li> </ul>                            |
| E505-0005-02          | Buffer Pass data error (Finisher-AE)                                                                                                    |
| Detection Description | The data read from Puncher Controller PCB has an error. (The read data doesn't match with the written data.)                                                                                                    |
| Remedy                | Finisher-AE<br>[Related parts]<br>- Buffer Pass Controller PCB (PCB201)<br>[Remedy] Replace the Buffer Pass Controller PCB (PCB201).                                                                                                    |

| E514-0002-02          | Assist Motor error (Finisher-L)                                                                                                    |
|-----------------------|----------------------------------------------------------------------------------------------------|
| Detection Description | <ul> <li>The Assist HP Sensor was not turned ON although 3 seconds had passed after the Assist Motor operation started.</li> <li>The Assist HP Sensor was not turned ON when starting operation.</li> </ul>                                                                                                    |
| Remedy                | INNER FIN-L<br>[Related parts]<br>- Harnesses and connectors from the Finisher Controller PCB to the Assist HP Sensor<br>- Harnesses and connectors from the Finisher Controller PCB to the Assist Motor<br>- Assist HP Sensor (PS7)<br>- Assist Motor (M5)<br>- Finisher Controller PCB (PCB1)<br>[Remedy] Check/replace the corresponding harnesses/cables or connectors or the parts.<br>[Reference] When replacing the Finisher Controller PCB, refer to "Adjustment> Adjustment when<br>Replacing the Parts" in the Service Manual.                                                                                                    |
| E514-8001-02          | a. Assist Motor error (Finisher-L) b. Rear End Assist Guide HP error (Finisher-AE)                                                                                                    |
| Detection Description | <ul><li>a. The Assist HP Sensor was not turned OFF although 1 second had passed after the Assist Motor operation started.</li><li>b. The rear end assist guide does not come off the Rear End Assist Guide HP Sensor although the Rear End Assist Guide Motor has been driven for 3 seconds.</li></ul>                                                                                                    |
| Remedy                | <ul> <li>a. INNER FIN-L</li> <li>[Related parts]</li> <li>Harnesses and connectors from the Finisher Controller PCB to the Assist HP Sensor</li> <li>Harnesses and connectors from the Finisher Controller PCB to the Assist Motor</li> <li>Assist HP Sensor (PS7)</li> <li>Assist Motor (M5)</li> <li>Finisher Controller PCB (PCB1)</li> <li>b. STAPLE FIN-AE/BOOKLET FIN-AE</li> <li>[Related parts]</li> <li>Harnesses and connectors from the Finisher Controller PCB to the Rear End Assist Guide HP Sensor</li> <li>Harnesses and connectors from the Finisher Controller PCB to the Rear End Assist Guide Motor</li> <li>Rear end assist guide drive mechanism</li> <li>Rear End Assist Guide HP Sensor (PI109)</li> <li>Rear End Assist Guide Motor (M109)</li> <li>Finisher Controller PCB (PCB1)</li> <li>[Remedy] Check/replace the corresponding harnesses/cables or connectors or the parts.</li> <li>[Reference] When replacing the Finisher Controller PCB, refer to "Adjustment&gt; Adjustment when Replacing the Parts" in the Service Manual.</li> </ul> |
| E514-8002-02          | Error in the Paper End Assist Motor (Finisher-AE)                                                                                                    |
| Detection Description | The Paper End Assist HP Sensor does not detect the assist belt when the Paper End Assist Motor has been driven for 2 seconds.                                                                                                    |
| Remedy                | STAPLE FIN-AE/BOOKLET FIN-AE<br>[Related parts]<br>- Harnesses from the Paper End Assist HP Sensor (PS123) to the Finisher Controller PCB<br>- Harnesses from the Paper End Assist Motor (M113) to the Finisher Controller PCB<br>- Paper End Assist HP Sensor (PS123)<br>- Paper End Assist Motor (M113)<br>- Finisher Controller PCB (PCB101)<br>[Remedy] Check/replace the related harness/cable, connector and parts.<br>[Reference] When replacing the Finisher Controller PCB, refer to "Adjustment> When Replacing<br>the Parts" in the Service Manual.                                                                                                    |

| E516-0001-02          | Paddle Motor error (Finisher-L)                                                                                                    |
|-----------------------|----------------------------------------------------------------------------------------------------|
| Detection Description | <ul> <li>The Paper Fold HP Sensor was not turned OFF although 3 seconds had passed after the Paddle Motor operation started.</li> <li>The last paper fold operation is not finished when driving the Paddle Motor.</li> </ul>                                                                                                    |
| Remedy                | INNER FIN-L<br>[Related parts]<br>- Harnesses and connectors from the Finisher Controller PCB to the Paper Fold HP Sensor<br>- Harnesses and connectors from the Finisher Controller PCB to the Paddle Motor<br>- Paper Fold HP Sensor (PS8)<br>- Paddle Motor (M10)<br>- Finisher Controller PCB (PCB1)<br>[Remedy] Check/replace the corresponding harnesses/cables or connectors or the parts.<br>[Reference] When replacing the Finisher Controller PCB, refer to "Adjustment> Adjustment when<br>Replacing the Parts" in the Service Manual.                                                                                                    |
| E516-0002-02          | Paddle Motor error (Finisher-L)                                                                                                    |
| Detection Description | <ul> <li>The Paper Fold HP Sensor was not turned ON although 3 seconds had passed after the Paddle Motor operation started.</li> <li>The last paper fold operation is not finished when driving the Paddle Motor.</li> </ul>                                                                                                    |
| Remedy                | INNER FIN-L<br>[Related parts]<br>- Harnesses and connectors from the Finisher Controller PCB to the Paper Fold HP Sensor<br>- Harnesses and connectors from the Finisher Controller PCB to the Paddle Motor<br>- Paper Fold HP Sensor (PS8)<br>- Paddle Motor (M10)<br>- Finisher Controller PCB (PCB1)<br>[Remedy] Check/replace the corresponding harnesses/cables or connectors or the parts.<br>[Reference] When replacing the Finisher Controller PCB, refer to "Adjustment> Adjustment when<br>Replacing the Parts" in the Service Manual.                                                                                                    |
| E530-8001-02          | a. Rear Alignment Motor error (Finisher-L) b. Front Aligning Plate HP error (Finisher-AE)                                                                                                    |
| Detection Description | <ul><li>a. The Rear Alignment Plate HP Sensor was not turned OFF although 1 second had passed after the Rear Alignment Motor operation started.</li><li>b. The front aligning plate does not come off the Front Aligning Plate HP Sensor although the Front Aligning Plate Motor has been driven for 4 seconds.</li></ul>                                                                                                    |
| Remedy                | <ul> <li>a. INNER FIN-L</li> <li>[Related parts]</li> <li>Harnesses and connectors from the Finisher Controller PCB to the Rear Alignment Plate HP</li> <li>Sensor</li> <li>Harnesses and connectors from the Finisher Controller PCB to the Rear Alignment Motor</li> <li>Rear Alignment Plate HP Sensor (PS5)</li> <li>Rear Alignment Motor (M4)</li> <li>Finisher Controller PCB (PCB1)</li> <li>b. STAPLE FIN-AE/BOOKLET FIN-AE</li> <li>[Related parts]</li> <li>Harnesses and connectors from the Finisher Controller PCB to the Front Aligning Plate HP</li> <li>Sensor</li> <li>Harnesses and connectors from the Finisher Controller PCB to the Front Aligning Plate HP</li> <li>Sensor</li> <li>Front aligning plate drive mechanism</li> <li>Front Aligning Plate HP Sensor (PI106)</li> <li>Front Aligning Plate Motor (M103)</li> <li>Finisher Controller PCB (PCB1)</li> <li>[Remedy] Check/replace the corresponding harnesses/cables or connectors or the parts.</li> <li>[Reference] When replacing the Finisher Controller PCB, refer to "Adjustment&gt; Adjustment when Replacing the Parts" in the Service Manual.</li> </ul> |

| E530-8002-02          | a. Rear Alignment Motor error (Finisher-L) b. Front Aligning Plate HP error (Finisher-AE)                                                                                                    |
|-----------------------|----------------------------------------------------------------------------------------------------|
| Detection Description | <ul><li>a. The Rear Alignment Plate HP Sensor was not turned ON although 5 seconds had passed after<br/>the Rear Alignment Motor operation started.</li><li>b. The Front Aligning Plate HP Sensor does not detect the front aligning plate although the Front<br/>Aligning Plate Motor has been driven for 4 seconds.</li></ul>                                                                                                    |
| Remedy                | <ul> <li>a. INNER FIN-L</li> <li>[Related parts]</li> <li>Harnesses and connectors from the Finisher Controller PCB to the Rear Alignment Plate HP<br/>Sensor</li> <li>Harnesses and connectors from the Finisher Controller PCB to the Rear Alignment Motor</li> <li>Rear Alignment Plate HP Sensor (PS5)</li> <li>Rear Alignment Motor (M4)</li> <li>Finisher Controller PCB (PCB1)</li> <li>STAPLE FIN-AE/BOOKLET FIN-AE</li> <li>[Related parts]</li> <li>Harnesses and connectors from the Finisher Controller PCB to the Front Aligning Plate HP<br/>Sensor</li> <li>Harnesses and connectors from the Finisher Controller PCB to the Front Aligning Plate HP<br/>Sensor</li> <li>Front aligning plate drive mechanism</li> <li>Front Aligning Plate HP Sensor (Pl106)</li> <li>Front Aligning Plate Motor (M103)</li> <li>Finisher Controller PCB (PCB1)</li> <li>[Remedy] Check/replace the corresponding harnesses/cables or connectors or the parts.</li> <li>[Reference] When replacing the Finisher Controller PCB, refer to "Adjustment&gt; Adjustment when</li> </ul> |
| FE04 0004 00          |                                                                                                    |
| E531-8001-02          | a. Stapler Motor error (Finisher-L) b. Staple HP error (Finisher-AE)                                                                                                    |
| Detection Description | <ul><li>a. The Staple HP Sensor was not turned OFF although 0.4 seconds had passed after the Stapler Motor operation started.</li><li>b. The staple does not come off the Staple HP Sensor although the Staple Motor has been driven for 0.4 seconds.</li></ul>                                                                                                    |
| Remedy                | <ul> <li>a. INNER FIN-L</li> <li>[Related parts]</li> <li>Harnesses and connectors from the Finisher Controller PCB to the Stapler Unit</li> <li>Stapler Unit (including the Stapler Motor and the Staple HP Sensor)</li> <li>Finisher Controller PCB (PCB1)</li> <li>b. STAPLE FIN-AE/BOOKLET FIN-AE</li> <li>[Related parts]</li> <li>Harnesses and connectors from the Finisher Controller PCB to the Stapler Unit</li> <li>Stapler Unit (including the Staple Motor (M111) and the Staple HP Sensor (PI50))</li> <li>Finisher Controller PCB (PCB1)</li> <li>[Remedy] Check/replace the corresponding harnesses/cables or connectors or the parts.</li> <li>[Reference] When replacing the Finisher Controller PCB, refer to "Adjustment&gt; Adjustment when Replacing the Parts" in the Service Manual.</li> </ul>                                                                                                    |

| E531-8002-02          | a. Stapler Motor error (Finisher-L) b. Staple HP error (Finisher-AE)                                                                                                    |
|-----------------------|----------------------------------------------------------------------------------------------------|
| Detection Description | <ul><li>a. The Staple HP Sensor was not turned ON although 0.4 seconds had passed after the Stapler Motor operation started.</li><li>b. The Staple HP Sensor does not detect the staple although the Staple Motor has been driven for 0.4 seconds.</li></ul>                                                                                                    |
| Remedy                | <ul> <li>a. INNER FIN-L</li> <li>[Related parts]</li> <li>Harnesses and connectors from the Finisher Controller PCB to the Stapler Unit</li> <li>Stapler Unit (including the Stapler Motor and the Staple HP Sensor)</li> <li>Finisher Controller PCB (PCB1)</li> <li>b. STAPLE FIN-AE/BOOKLET FIN-AE</li> <li>[Related parts]</li> <li>Harnesses and connectors from the Finisher Controller PCB to the Stapler Unit</li> <li>Stapler Unit (including the Staple Motor (M111) and the Staple HP Sensor (PI50))</li> <li>Finisher Controller PCB (PCB1)</li> <li>[Remedy] Check/replace the corresponding harnesses/cables or connectors or the parts.</li> <li>[Reference] When replacing the Finisher Controller PCB, refer to "Adjustment&gt; Adjustment when Replacing the Parts" in the Service Manual.</li> </ul>                                                                                                    |
| E532-8001-02          | a. Stapler Shift Motor error (Finisher-L) b. Stapler Shift HP error (Finisher-AE)                                                                                                    |
| Detection Description | <ul><li>a. The Stapler Shift HP Sensor was not turned OFF although 1 second had passed after the Stapler Shift Motor operation started.</li><li>b. The stapler unit does not come off the Stapler Shift HP Sensor although the Stapler Shift Motor has been driven for 5 seconds.</li></ul>                                                                                                    |
| Remedy                | <ul> <li>a. INNER FIN-L<br/>[Related parts]</li> <li>Harnesses and connectors from the Finisher Controller PCB to the Stapler Shift HP Sensor</li> <li>Harnesses and connectors from the Finisher Controller PCB to the Stapler Shift Motor</li> <li>Stapler Shift HP Sensor (PS11)</li> <li>Stapler Shift Motor (M7)</li> <li>Finisher Controller PCB (PCB1)</li> <li>b. STAPLE FIN-AE/BOOKLET FIN-AE</li> <li>[Related parts]</li> <li>Harnesses and connectors from the Finisher Controller PCB to the Stapler Shift HP Sensor</li> <li>Harnesses and connectors from the Finisher Controller PCB to the Stapler Shift HP Sensor</li> <li>Harnesses and connectors from the Finisher Controller PCB to the Stapler Shift HP Sensor</li> <li>Stapler Shift HP Sensor (PI110)</li> <li>Stapler Shift Motor (M105)</li> <li>Finisher Controller PCB (PCB1)</li> <li>[Remedy] Check/replace the corresponding harnesses/cables or connectors or the parts.</li> <li>[Reference] When replacing the Finisher Controller PCB, refer to "Adjustment&gt; Adjustment when Replacing the Parts" in the Service Manual.</li> </ul> |

| E532-8002-02          | a. Stapler Shift Motor error (Finisher-L) b. Stapler Shift HP error (Finisher-AE)                                                                                                    |
|-----------------------|----------------------------------------------------------------------------------------------------|
| Detection Description | <ul><li>a. The Stapler Shift HP Sensor was not turned ON although 10 seconds had passed after the Stapler Shift Motor operation started.</li><li>b. The Stapler Shift HP Sensor does not detect the stapler unit although the Stapler Shift Motor has been driven for 20 seconds.</li></ul>                                                                                                    |
| Remedy                | <ul> <li>a. INNER FIN-L</li> <li>[Related parts]</li> <li>Harnesses and connectors from the Finisher Controller PCB to the Stapler Shift HP Sensor</li> <li>Harnesses and connectors from the Finisher Controller PCB to the Stapler Shift Motor</li> <li>Stapler Shift HP Sensor (PS11)</li> <li>Stapler Shift Motor (M7)</li> <li>Finisher Controller PCB (PCB1)</li> <li>b. STAPLE FIN-AE/BOOKLET FIN-AE</li> <li>[Related parts]</li> <li>Harnesses and connectors from the Finisher Controller PCB to the Stapler Shift HP Sensor</li> <li>Harnesses and connectors from the Finisher Controller PCB to the Stapler Shift HP Sensor</li> <li>Stapler Shift HP Sensor (PI110)</li> <li>Stapler Shift Motor (M105)</li> <li>Finisher Controller PCB (PCB1)</li> <li>[Remedy] Check/replace the corresponding harnesses/cables or connectors or the parts.</li> <li>[Reference] When replacing the Finisher Controller PCB, refer to "Adjustment&gt; Adjustment when Replacing the Parts" in the Service Manual.</li> </ul> |
| E535-0001-02          | Return Belt Motor error (Finisher-L)                                                                                                    |
| Detection Description | The Return Belt HP Sensor was not turned OFF although 1 second had passed after the Return Belt Motor operation started.                                                                                                    |
| Remedy                | INNER FIN-L<br>[Related parts]<br>- Harnesses and connectors from the Finisher Controller PCB to the Return Belt HP Sensor<br>- Harnesses and connectors from the Finisher Controller PCB to the Return Belt Motor<br>- Return Belt HP Sensor (PS3)<br>- Return Belt Motor (M2)<br>- Finisher Controller PCB (PCB1)<br>[Remedy] Check/replace the corresponding harnesses/cables or connectors or the parts.<br>[Reference] When replacing the Finisher Controller PCB, refer to "Adjustment> Adjustment when<br>Replacing the Parts" in the Service Manual.                                                                                                    |
| E535-0002-02          | Return Belt Motor error (Finisher-L)                                                                                                    |
| Detection Description | The Return Belt HP Sensor was not turned ON although 1 second had passed after the Return Belt Motor operation started.                                                                                                    |
| Remedy                | INNER FIN-L<br>[Related parts]<br>- Harnesses and connectors from the Finisher Controller PCB to the Return Belt HP Sensor<br>- Harnesses and connectors from the Finisher Controller PCB to the Return Belt Motor<br>- Return Belt HP Sensor (PS3)<br>- Return Belt Motor (M2)<br>- Finisher Controller PCB (PCB1)<br>[Remedy] Check/replace the corresponding harnesses/cables or connectors or the parts.<br>[Reference] When replacing the Finisher Controller PCB, refer to "Adjustment> Adjustment when<br>Replacing the Parts" in the Service Manual.                                                                                                    |

| E535-8001-02          | Error in the Swing Guide Motor (Finisher-AE)                                                                                                    |
|-----------------------|----------------------------------------------------------------------------------------------------|
| Detection Description | The swing guide does not come off the Swing Guide HP Sensor when the Swing Guide Motor has been driven for 1 second.                                                                                                    |
| Remedy                | <ul> <li>STAPLE FIN-AE/BOOKLET FIN-AE</li> <li>[Related parts]</li> <li>Harnesses from the Swing Guide HP Sensor (PS119) to the Finisher Controller PCB</li> <li>Harnesses from the Swing Guide Motor (M110) to the Finisher Controller PCB</li> <li>Swing Guide HP Sensor (PS119)</li> <li>Swing Guide Motor (M110)</li> <li>Finisher Controller PCB (PCB101)</li> <li>[Remedy] Check/replace the related harness/cable, connector and parts.</li> <li>[Reference] When replacing the Finisher Controller PCB, refer to "Adjustment&gt; When Replacing the Parts" in the Service Manual.</li> </ul>                                                                                                    |
| E535-8002-02          | Error in the Swing Guide Motor (Finisher-AE)                                                                                                    |
| Detection Description | The Swing Guide HP Sensor does not detect the swing guide when the Swing Guide Motor has been driven for 1 second.                                                                                                    |
| Remedy                | STAPLE FIN-AE/BOOKLET FIN-AE<br>[Related parts]<br>- Harnesses from the Swing Guide HP Sensor (PS119) to the Finisher Controller PCB<br>- Harnesses from the Swing Guide Motor (M110) to the Finisher Controller PCB<br>- Swing Guide HP Sensor (PS119)<br>- Swing Guide Motor (M110)<br>- Finisher Controller PCB (PCB101)<br>[Remedy] Check/replace the related harness/cable, connector and parts.<br>[Reference] When replacing the Finisher Controller PCB, refer to "Adjustment> When Replacing<br>the Parts" in the Service Manual.                                                                                                    |
| E537-8001-02          | a. Front Alignment Motor error (Finisher-L) b. Rear Aligning Plate HP error (Finisher-AE)                                                                                                    |
| Detection Description | <ul><li>a. The Front Alignment Plate HP Sensor was not turned OFF although 1 second had passed after the Front Alignment Motor operation started.</li><li>b. The rear aligning plate does not come off the Rear Aligning Plate HP Sensor although the Rear Aligning Plate Motor has been driven for 4 seconds.</li></ul>                                                                                                    |
| Remedy                | <ul> <li>a. INNER FIN-L</li> <li>[Related parts]</li> <li>Harnesses and connectors from the Finisher Controller PCB to the Front Alignment Plate HP<br/>Sensor</li> <li>Harnesses and connectors from the Finisher Controller PCB to the Front Alignment Motor</li> <li>Front Alignment Plate HP Sensor (PS4)</li> <li>Front Alignment Motor (M3)</li> <li>Finisher Controller PCB (PCB1)</li> <li>b. STAPLE FIN-AE/BOOKLET FIN-AE</li> <li>[Related parts]</li> <li>Harnesses and connectors from the Finisher Controller PCB to the Rear Aligning Plate HP Sensor</li> <li>Harnesses and connectors from the Finisher Controller PCB to the Rear Aligning Plate HP Sensor</li> <li>Harnesses and connectors from the Finisher Controller PCB to the Rear Aligning Plate Motor</li> <li>Rear aligning plate drive mechanism</li> <li>Rear Aligning Plate HP Sensor (P107)</li> <li>Rear Aligning Plate Motor (M104)</li> <li>Finisher Controller PCB (PCB1)</li> <li>[Remedy] Check/replace the corresponding harnesses/cables or connectors or the parts.</li> <li>[Reference] When replacing the Finisher Controller PCB, refer to "Adjustment&gt; Adjustment when Replacing the Parts" in the Service Manual.</li> </ul> |

| E537-8002-02          | a. Front Alignment Motor error (Finisher-L) b. Rear Aligning Plate HP error (Finisher-AE)                                                                                                    |
|-----------------------|----------------------------------------------------------------------------------------------------|
| Detection Description | <ul><li>a. The Front Alignment Plate HP Sensor was not turned ON although 5 seconds had passed after the Front Alignment Motor operation started.</li><li>b. The Rear Aligning Plate HP Sensor does not detect the rear aligning plate although the Rear Aligning Plate Motor has been driven for 4 seconds.</li></ul>                                                                                                    |
| Remedy                | a. INNER FIN-L         [Related parts]         - Harnesses and connectors from the Finisher Controller PCB to the Front Alignment Plate HP         Sensor         - Harnesses and connectors from the Finisher Controller PCB to the Front Alignment Motor         - Front Alignment Plate HP Sensor (PS4)         - Front Alignment Motor (M3)         - Finisher Controller PCB (PCB1)         b. STAPLE FIN-AE/BOOKLET FIN-AE         [Related parts]         - Harnesses and connectors from the Finisher Controller PCB to the Rear Aligning Plate HP Sensor         - Harnesses and connectors from the Finisher Controller PCB to the Rear Aligning Plate Motor         - Rear aligning plate drive mechanism         - Rear Aligning Plate HP Sensor (P107)         - Rear Aligning Plate Motor (M104)         - Finisher Controller PCB (PCB1)         [Remedy] Check/replace the corresponding harnesses/cables or connectors or the parts.         [Reference] When replacing the Finisher Controller PCB, refer to "Adjustment> Adjustment when Replacing the Parts" in the Service Manual.                                                                                                    |
| E540-8001-02          | a. Tray Shift Motor error (Finisher-L) b. Tray 1 timeout error (Finisher-AE)                                                                                                    |
| Detection Description | <ul> <li>a. The Stack Tray Paper Height Sensor was not turned ON although 5 seconds had passed after the Tray Shift Motor operation started.</li> <li>b. The tray does not return to its home position although the Tray 1 Shift Motor has been driven for 25 seconds.</li> <li>The tray does not move to the other area although the Tray 1 Shift Motor has been driven for 5 seconds.</li> </ul>                                                                                                    |
| Remedy                | <ul> <li>a. INNER FIN-L</li> <li>[Related parts]</li> <li>Harnesses and connectors from the Finisher Controller PCB to the Stack Tray Paper Height<br/>Sensor</li> <li>Harnesses and connectors from the Finisher Controller PCB to the Tray Shift Motor</li> <li>Stack Tray Paper Height Sensor (PS9)</li> <li>Tray Shift Motor (M6)</li> <li>Finisher Controller PCB (PCB1)</li> <li>b. STAPLE FIN-AE/BOOKLET FIN-AE</li> <li>[Related parts]</li> <li>Harnesses and connectors from the Finisher Controller PCB to the Tray 1 Paper Surface Sensor</li> <li>Harnesses and connectors from the Finisher Controller PCB to the Tray 1 Shift Area Sensor PCB</li> <li>Harnesses and connectors from the Finisher Controller PCB to the Tray 1 Shift Area Sensor PCB</li> <li>Harnesses and connectors from the Finisher Controller PCB to the Tray 1 Shift Motor</li> <li>Tray 1 drive mechanism</li> <li>Tray 1 Paper Surface Sensor (PI114)</li> <li>Tray 1 Shift Area Sensor PCB (PCB4)</li> <li>Tray 1 Shift Motor (M107)</li> <li>Finisher Controller PCB (PCB1)</li> <li>[Remedy] Check/replace the corresponding harnesses/cables or connectors or the parts.</li> <li>[Reference] When replacing the Finisher Controller PCB, refer to "Adjustment&gt; Adjustment when Replacing the Parts" in the Service Manual.</li> </ul> |

| E540-8002-02          | a. Tray Shift Motor error (Finisher-L) b. Tray 1 shift area error (Finisher-AE)                                                                                                    |
|-----------------------|----------------------------------------------------------------------------------------------------|
| Detection Description | <ul> <li>a. The Front Alignment Plate HP Sensor was not turned OFF or the Stack Tray Lower Limit Sensor was not turned ON although 3.5 seconds had passed after the Front Alignment Motor operation started in the tray down operation.</li> <li>The Front Alignment Plate HP Sensor was not turned OFF after the tray was moved down in the paper level detection operation.</li> <li>b. The tray exceeded the upper/lower limit before the Tray 1 Paper Surface Sensor detects the paper surface during the paper surface detection operation.</li> <li>A non-contiguous area was detected during the tray shift operation.</li> </ul>                                                                                                    |
| Remedy                | <ul> <li>a. INNER FIN-L<br/>[Related parts]</li> <li>Harnesses and connectors from the Finisher Controller PCB to the Stack Tray Paper Height<br/>Sensor</li> <li>Harnesses and connectors from the Finisher Controller PCB to the Tray Shift Motor</li> <li>Stack Tray Paper Height Sensor (PS9)</li> <li>Tray Shift Motor (M6)</li> <li>Finisher Controller PCB (PCB1)</li> <li>b. STAPLE FIN-AE/BOOKLET FIN-AE</li> <li>[Related parts]</li> <li>Harnesses and connectors from the Finisher Controller PCB to the Tray 1 Paper Surface Sensor</li> <li>Harnesses and connectors from the Finisher Controller PCB to the Tray 1 Paper Surface Sensor</li> <li>Harnesses and connectors from the Finisher Controller PCB to the Tray 1 Shift Area Sensor PCB</li> <li>Harnesses and connectors from the Finisher Controller PCB to the Tray 1 Shift Motor</li> <li>Tray 1 drive mechanism</li> <li>Tray 1 Paper Surface Sensor (PI114)</li> <li>Tray 1 Shift Area Sensor PCB (PCB4)</li> <li>Tray 1 Shift Motor (M107)</li> <li>Finisher Controller PCB (PCB1)</li> <li>[Remedy] Check/replace the corresponding harnesses/cables or connectors or the parts.</li> <li>[Reference] When replacing the Finisher Controller PCB, refer to "Adjustment&gt; Adjustment when Replacing the Parts" in the Service Manual.</li> </ul> |
| Dotaction Description | The Stack Tray Paper Surface Sensor does not turn off when the stack tray has been lowered for                                                                                                    |
| Remedy                | <ul> <li>The Stack Tray Paper Sufface Sensor does not turn on when the stack tray has been lowered for 10 seconds.</li> <li>STAPLE FIN-AE/BOOKLET FIN-AE</li> <li>[Related parts] <ul> <li>Harnesses from the Stack Tray Paper Surface Sensor (light-emitting) (PBA101) to the Finisher Controller PCB</li> <li>Harnesses from the Stack Tray Paper Surface Sensor (light-receiving) (PBA102/PBA103) to the Finisher Controller PCB</li> <li>Harnesses from the Stack Tray Shift Motor (M105) to the Finisher Controller PCB</li> <li>Stack Tray Paper Surface Sensor (light-emitting) (PBA101)</li> <li>Stack Tray Paper Surface Sensor (light-receiving) (PBA102/PBA103)</li> <li>Stack Tray Paper Surface Sensor (light-receiving) (PBA102/PBA103)</li> <li>Stack Tray Shift Motor (M105)</li> <li>Finisher Controller PCB (PCB101)</li> <li>[Remedy] Check/replace the related harness/cable, connector and parts.</li> <li>[Reference] When replacing the Finisher Controller PCB, refer to "Adjustment&gt; When Replacing the Parts" in the Service Manual.</li> </ul> </li> </ul>                                                                                                    |
| E551-0003-02          | Error in the Cooling Fan (Finisher-AE)                                                                                                    |
| Detection Description | The lock signal is detected 1.2 seconds or more while the fan operates.                                                                                                    |
| Remedy                | STAPLE FIN-AE/BOOKLET FIN-AE<br>[Related parts]<br>- Harnesses from the Cooling Fan (FM101) to the Finisher Controller PCB<br>- Cooling Fan (FM101)<br>- Finisher Controller PCB (PCB101)<br>[Remedy] Check/replace the related harness/cable, connector and parts.<br>[Reference] When replacing the Finisher Controller PCB, refer to "Adjustment> When Replacing<br>the Parts" in the Service Manual.                                                                                                    |

| E551-0004-02                    | Error in the Cooling Fan of the Finisher (Finisher-AE)                                                                                                    |
|---------------------------------|----------------------------------------------------------------------------------------------------|
| <b>Detection Description</b>    | The lock status is released when the fan stops.                                                                                                    |
| Remedy<br>E551-0011-02          | STAPLE FIN-AE/BOOKLET FIN-AE<br>[Related parts]<br>- Harnesses from the Cooling Fan (FM101) to the Finisher Controller PCB<br>- Cooling Fan (FM101)<br>- Finisher Controller PCB (PCB101)<br>[Remedy] Check/replace the related harness/cable, connector and parts.<br>[Reference] When replacing the Finisher Controller PCB, refer to "Adjustment> When Replacing<br>the Parts" in the Service Manual.<br>Error in the Buffer Pass Power Supply Cooling Fan (Finisher-AE) |
| Detection Description           | The loch signal is not released for the specified times while the fan operates.                                                                                                    |
| Remedy                          | STAPLE FIN-AE/BOOKLET FIN-AE<br>[Related parts]<br>- Harnesses from the Buffer Pass Power Supply Cooling Fan (FM201) to the Buffer Pass Controller<br>PCB<br>- Buffer Pass Power Supply Cooling Fan (FM201)<br>- Buffer Pass Controller PCB (PCB201)<br>[Remedy] Check/replace the related harness/cable, connector and parts.                                                                                                    |
| E551-0012-02                    | Error in the Buffer Pass Power Supply Cooling Fan (Finisher-AE)                                                                                                    |
| Detection Description<br>Remedy | The lock status is released when the fan stops.<br>STAPLE FIN-AE/BOOKLET FIN-AE<br>[Related parts]<br>- Harnesses from the Buffer Pass Power Supply Cooling Fan (FM201) to the Buffer Pass Controller<br>PCB<br>- Buffer Pass Power Supply Cooling Fan (FM201)<br>- Buffer Pass Controller PCB (PCB201)<br>[Remedy] Check/replace the related harness/cable, connector and parts.                                                                                           |
| E551-0013-02                    | Error in the Buffer Pass Cooling Fan (Finisher-AE)                                                                                                    |
| Detection Description<br>Remedy | The loch signal is not released for the specified times while the fan operates.<br>STAPLE FIN-AE/BOOKLET FIN-AE<br>[Related parts]<br>- Harnesses from the Buffer Pass Cooling Fan (FM202) to the Buffer Pass Controller PCB<br>- Buffer Pass Cooling Fan (FM202)<br>- Buffer Pass Controller PCB (PCB201)<br>[Remedy] Check/replace the related harness/cable, connector and parts.                                                                                        |
| E551-0014-02                    | Error in the Buffer Pass Cooling Fan (Finisher-AE)                                                                                                    |
| <b>Detection Description</b>    | The lock status is released when the fan stops.                                                                                                    |
| Remedy                          | STAPLE FIN-AE/BOOKLET FIN-AE         [Related parts]         - Harnesses from the Buffer Pass Cooling Fan (FM202) to the Buffer Pass Controller PCB         - Buffer Pass Cooling Fan (FM202)         - Buffer Pass Controller PCB (PCB201)         [Remedy] Check/replace the related harness/cable, connector and parts.                                                                                                    |

| E553-8001-02          | Error in the Escape Delivery Shift Motor (Finisher-AE)                                                                                                    |
|-----------------------|----------------------------------------------------------------------------------------------------|
| Detection Description | The escape delivery roller does not come off the Escape Delivery Roller HP Sensor when the Escape Delivery Shift Motor has been driven for 1 second.                                                                                                    |
| Remedy                | [Related parts]<br>- Harnesses from the Escape Delivery Roller HP Sensor (PS112) to the Finisher Controller PCB<br>- Harnesses from the Escape Delivery Shift Motor (M106) to the Finisher Controller PCB<br>- Escape Delivery Roller HP Sensor (PS112)<br>- Escape Delivery Shift Motor (M106)<br>- Finisher Controller PCB (PCB101)<br>[Remedy] Check/replace the related harness/cable, connector and parts.<br>[Reference] When replacing the Finisher Controller PCB, refer to "Adjustment> When Replacing<br>the Parts" in the Service Manual.            |
| E553-8002-02          | Error in the Escape Delivery Shift Motor (Finisher-AE)                                                                                                    |
| Detection Description | The Escape Delivery Roller HP Sensor does not detect the escape delivery roller when the Escape Delivery Shift Motor has been driven for 1 second.                                                                                                    |
| Remedy                | [Related parts]<br>- Harnesses from the Escape Delivery Roller HP Sensor (PS112) to the Finisher Controller PCB<br>- Harnesses from the Escape Delivery Shift Motor (M106) to the Finisher Controller PCB<br>- Escape Delivery Roller HP Sensor (PS112)<br>- Escape Delivery Shift Motor (M106)<br>- Finisher Controller PCB (PCB101)<br>[Remedy] Check/replace the related harness/cable, connector and parts.<br>[Reference] When replacing the Finisher Controller PCB, refer to "Adjustment> When Replacing<br>the Parts" in the Service Manual.            |
| E553-8011-02          | Error in the Flapper Motor (Finisher-AE)                                                                                                    |
| Detection Description | The flapper does not come off the Flapper HP Sensor when the Flapper Motor has been driven for 1 second.                                                                                                    |
| Remedy                | STAPLE FIN-AE/BOOKLET FIN-AE<br>[Related parts]<br>- Harnesses from the Flapper HP Sensor (PS105) to the Finisher Controller PCB<br>- Harnesses from the Flapper Motor (M104) to the Finisher Controller PCB<br>- Flapper HP Sensor (PS105)<br>- Flapper Motor (M104)<br>- Finisher Controller PCB (PCB101)<br>[Remedy] Check/replace the related harness/cable, connector and parts.<br>[Reference] When replacing the Finisher Controller PCB, refer to "Adjustment> When Replacing<br>the Parts" in the Service Manual.                                      |
| E553-8012-02          | Error in the Flapper Motor (Finisher-AE)                                                                                                    |
| Detection Description | The Flapper HP Sensor does not detect the flapper when the Flapper Motor has been driven for 1 second.                                                                                                    |
| Remedy                | STAPLE FIN-AE/BOOKLET FIN-AE         [Related parts]         - Harnesses from the Flapper HP Sensor (PS105) to the Finisher Controller PCB         - Harnesses from the Flapper Motor (M104) to the Finisher Controller PCB         - Flapper HP Sensor (PS105)         - Flapper Motor (M104)         - Finisher Controller PCB (PCB101)         [Remedy] Check/replace the related harness/cable, connector and parts.         [Reference] When replacing the Finisher Controller PCB, refer to "Adjustment> When Replacing the Parts" in the Service Manual. |

| E553-80F1-02          | Error in the Saddle Feed/Paddle Motor (Finisher-AE)                                                                                                    |
|-----------------------|----------------------------------------------------------------------------------------------------|
| Detection Description | The paddle does not come off the Saddle Paddle HP Sensor when the Saddle Feed/Paddle Motor has been driven for 1 second.                                                                                                    |
| Remedy                | STAPLE FIN-AE/BOOKLET FIN-AE<br>[Related parts]<br>- Harnesses from the Saddle Paddle HP Sensor (PS206) to the Saddle Stitcher Controller PCB<br>- Harnesses from the Saddle Feed/Paddle Motor (M201) to the Saddle Stitcher Controller PCB<br>- Saddle Paddle HP Sensor (PS206)<br>- Saddle Feed/Paddle Motor (M201)<br>- Saddle Stitcher Controller PCB (PCB201)<br>- Finisher Controller PCB (PCB101)<br>[Remedy] Check/replace the related harness/cable, connector and parts.<br>[Reference] When replacing the Finisher Controller PCB, refer to "Adjustment> When Replacing<br>the Parts" in the Service Manual. |
| E553-80F2-02          | Error in the Saddle Feed/Paddle Motor (Finisher-AE)                                                                                                    |
| Detection Description | The Saddle Paddle HP Sensor does not detect the paddle when the Saddle Feed/Paddle Motor has been driven for 1 second.                                                                                                    |
| Remedy                | STAPLE FIN-AE/BOOKLET FIN-AE<br>[Related parts]<br>- Harnesses from the Saddle Paddle HP Sensor (PS206) to the Saddle Stitcher Controller PCB<br>- Harnesses from the Saddle Feed/Paddle Motor (M201) to the Saddle Stitcher Controller PCB<br>- Saddle Paddle HP Sensor (PS206)<br>- Saddle Feed/Paddle Motor (M201)<br>- Saddle Stitcher Controller PCB (PCB201)<br>- Finisher Controller PCB (PCB101)<br>[Remedy] Check/replace the related harness/cable, connector and parts.<br>[Reference] When replacing the Finisher Controller PCB, refer to "Adjustment> When Replacing<br>the Parts" in the Service Manual. |
| E554-8001-02          | Safety switch ON error (Finisher-AE)                                                                                                    |
| Detection Description | The Front Cover Switch is turned OFF for 0.3 seconds when the Front Cover Sensor is ON.<br>An error in the Short Connector (J132) was detected.                                                                                                    |
| Remedy                | STAPLE FIN-AE/BOOKLET FIN-AE<br>[Related parts]<br>- Harnesses from the Stack Tray Shift Motor (M105) to the Finisher Controller PCB<br>- Short Connector (J132)<br>- Stack Tray Shift Motor (M105)<br>- Finisher Controller PCB (PCB101)<br>[Remedy] Check/replace the related harness/cable, connector and parts.<br>[Reference] When replacing the Finisher Controller PCB, refer to "Adjustment> When Replacing<br>the Parts" in the Service Manual.                                                                                                    |
| E577-0002-02          | Paddle Motor error (Finisher-L)                                                                                                    |
| Detection Description | <ul> <li>The Paddle HP Sensor was not turned ON although 1 second had passed after the Paddle Motor operation started.</li> <li>The last paddle operation is not finished when driving the Paddle Motor.</li> </ul>                                                                                                    |
| Remedy                | INNER FIN-L<br>[Related parts]<br>- Harnesses and connectors from the Finisher Controller PCB to the Paddle HP Sensor<br>- Harnesses and connectors from the Finisher Controller PCB to the Paddle Motor<br>- Paddle HP Sensor (PS2)<br>- Paddle Motor (M10)<br>- Finisher Controller PCB (PCB1)<br>[Remedy] Check/replace the corresponding harnesses/cables or connectors or the parts.<br>[Reference] When replacing the Finisher Controller PCB, refer to "Adjustment> Adjustment when                                                                                                    |

| E577-8001-02          | a. Paddle Motor error (Finisher-L) b. Error in the Stack Delivery/Paddle Motor (Finisher-AE)                                                                                                    |
|-----------------------|----------------------------------------------------------------------------------------------------|
| Detection Description | <ul><li>a. The Paddle HP Sensor was not turned ON although 1 second had passed after the Paddle Motor operation started. The last paddle operation is not finished when driving the Paddle Motor.</li><li>b. The paddle does not come off the Paddle HP Sensor when the Stack Delivery/Paddle Motor has been driven for 1 second.</li></ul>                                                                                                    |
| Remedy                | <ul> <li>a. INNER FIN-L</li> <li>[Related parts]</li> <li>Harnesses and connectors from the Finisher Controller PCB to the Paddle HP Sensor</li> <li>Harnesses and connectors from the Finisher Controller PCB to the Paddle Motor</li> <li>Paddle HP Sensor (PS2)</li> <li>Paddle Motor (M10)</li> <li>Finisher Controller PCB (PCB1)</li> <li>b. STAPLE FIN-AE/BOOKLET FIN-AE</li> <li>[Related parts]</li> <li>Harnesses from the Paddle HP Sensor (PS120) to the Finisher Controller PCB</li> <li>Harnesses from the Stack Delivery/Paddle Motor (M103) to the Finisher Controller PCB</li> <li>Paddle HP Sensor (PS120)</li> <li>Stack Delivery/Paddle Motor (M103)</li> <li>Finisher Controller PCB (PCB101)</li> <li>[Remedy] Check/replace the related harness/cable, connector and parts.</li> <li>[Reference] When replacing the Finisher Controller PCB, refer to "Adjustment&gt; When Replacing the Parts" in the Service Manual.</li> </ul> |
| E577-8002-02          | Error in the Stack Delivery/Paddle Motor (Finisher-AE)                                                                                                    |
| Detection Description | The Paddle HP Sensor does not detect the paddle when the Stack Delivery/Paddle Motor has been driven for 1 second.                                                                                                    |
| Remedy                | STAPLE FIN-AE/BOOKLET FIN-AE<br>[Related parts]<br>- Harnesses from the Paddle HP Sensor (PS120) to the Finisher Controller PCB<br>- Harnesses from the Stack Delivery/Paddle Motor (M103) to the Finisher Controller PCB<br>- Paddle HP Sensor (PS120)<br>- Stack Delivery/Paddle Motor (M103)<br>- Finisher Controller PCB (PCB101)<br>[Remedy] Check/replace the related harness/cable, connector and parts.<br>[Reference] When replacing the Finisher Controller PCB, refer to "Adjustment> When Replacing<br>the Parts" in the Service Manual.                                                                                                    |
| E578-8001-02          | Error in the Return Roller Lift Motor (Finisher-AE)                                                                                                    |
| Detection Description | The return roller does not come off the Return Roller HP Sensor when the Return Roller Lift Motor has been driven for 1 second.                                                                                                    |
| Remedy                | STAPLE FIN-AE/BOOKLET FIN-AE<br>[Related parts]<br>- Harnesses from the Return Roller HP Sensor (PS121) to the Finisher Controller PCB<br>- Harnesses from the Return Roller Lift Motor (M111) to the Finisher Controller PCB<br>- Return Roller HP Sensor (PS121)<br>- Return Roller Lift Motor (M111)<br>- Finisher Controller PCB (PCB101)<br>[Remedy] Check/replace the related harness/cable, connector and parts.<br>[Reference] When replacing the Finisher Controller PCB, refer to "Adjustment> When Replacing<br>the Parts" in the Service Manual.                                                                                                    |

| E578-8002-02          | Error in the Return Roller Lift Motor (Finisher-AE)                                                                                                    |
|-----------------------|----------------------------------------------------------------------------------------------------|
| Detection Description | The Return Roller HP Sensor does not detect the return roller when the Return Roller Lift Motor has been driven for 1 second.                                                                                                    |
| Remedy                | <ul> <li>STAPLE FIN-AE/BOOKLET FIN-AE</li> <li>[Related parts]</li> <li>Harnesses from the Return Roller HP Sensor (PS121) to the Finisher Controller PCB</li> <li>Harnesses from the Return Roller Lift Motor (M111) to the Finisher Controller PCB</li> <li>Return Roller HP Sensor (PS121)</li> <li>Return Roller Lift Motor (M111)</li> <li>Finisher Controller PCB (PCB101)</li> <li>[Points to note at work] When the Swing Guide Safety Switch (SW102) turns on at the detection timing of this error, this error code may be displayed. Accordingly, perform the following work before checking the related parts.</li> <li>Check whether there is not the mulfunction in the swing Guide Safety Switch (SW102).</li> <li>[Remedy] Check/replace the related harness/cable, connector and parts.</li> <li>[Reference] When replacing the Finisher Controller PCB, refer to "Adjustment&gt; When Replacing the Parts" in the Service Manual.</li> </ul> |
| E57B-8001-02          | Error in the Paper End Pushing Guide Motor (Finisher-AE)                                                                                                    |
| Detection Description | The paper end pushing guide does not come off the Paper End Pushing Guide HP Sensor when the Paper End Pushing Guide Motor has been driven for 1 second.                                                                                                    |
| Remedy                | STAPLE FIN-AE/BOOKLET FIN-AE<br>[Related parts]<br>- Harnesses from the Paper End Pushing Guide HP Sensor (PS122) to the Finisher Controller<br>PCB<br>- Harnesses from the Paper End Pushing Guide Motor (M112) to the Finisher Controller PCB<br>- Paper End Pushing Guide HP Sensor (PS122)<br>- Paper End Pushing Guide Motor (M112)<br>- Finisher Controller PCB (PCB101)<br>[Remedy] Check/replace the related harness/cable, connector and parts.<br>[Reference] When replacing the Finisher Controller PCB, refer to "Adjustment> When Replacing<br>the Parts" in the Service Manual.                                                                                                    |
| E57B-8002-02          | Error in the Paper End Pushing Guide Motor (Finisher-AE)                                                                                                    |
| Detection Description | The Paper End Pushing Guide HP Sensor does not detect the paper end pushing guide when the Paper End Pushing Guide Motor has been driven for 1 second.                                                                                                    |
| Remedy                | STAPLE FIN-AE/BOOKLET FIN-AE<br>[Related parts]<br>- Harnesses from the Paper End Pushing Guide HP Sensor (PS122) to the Finisher Controller<br>PCB<br>- Harnesses from the Paper End Pushing Guide Motor (M112) to the Finisher Controller PCB<br>- Paper End Pushing Guide HP Sensor (PS122)<br>- Paper End Pushing Guide Motor (M112)<br>- Finisher Controller PCB (PCB101)<br>[Remedy] Check/replace the related harness/cable, connector and parts.<br>[Reference] When replacing the Finisher Controller PCB, refer to "Adjustment> When Replacing<br>the Parts" in the Service Manual.                                                                                                    |

| E583-8001-02          | Error in the Tray Auxiliary Guide Motor (Finisher-AE)                                                                                                    |
|-----------------------|----------------------------------------------------------------------------------------------------|
| Detection Description | The tray auxiliary guides don't come off the Front/Rear Tray Auxiliary Guide HP Sensors when the Tray Auxiliary Guide Motor has been driven for 1 second.                                                                                                    |
| Remedy                | STAPLE FIN-AE/BOOKLET FIN-AE         [Related parts]         - Harnesses from the Front Tray Auxiliary Guide HP Sensor (PS117) to the Finisher Controller         PCB         - Harnesses from the Rear Tray Auxiliary Guide HP Sensor (PS118) to the Finisher Controller PCB         - Harnesses from the Tray Auxiliary Guide Motor (M109) to the Finisher Controller PCB         - Front Tray Auxiliary Guide HP Sensor (PS117)         - Rear Tray Auxiliary Guide HP Sensor (PS118)         - Tray Auxiliary Guide HP Sensor (PS118)         - Tray Auxiliary Guide Motor (M109)         - Finisher Controller PCB (PCB101)         [Remedy] Check/replace the related harness/cable, connector and parts.         [Reference] When replacing the Finisher Controller PCB, refer to "Adjustment> When Replacing the Parts" in the Service Manual.                                                                                                    |
| E583-8002-02          | Error in the Tray Auxiliary Guide Motor (Finisher-AE)                                                                                                    |
| Detection Description | The Front/Rear Tray Auxiliary Guide HP Sensors don't detect the tray auxiliary guides when the Tray Auxiliary Guide Motor has been driven for 1 second.                                                                                                    |
| Remedy                | <ul> <li>STAPLE FIN-AE/BOOKLET FIN-AE</li> <li>[Related parts]</li> <li>Harnesses from the Front Tray Auxiliary Guide HP Sensor (PS117) to the Finisher Controller PCB</li> <li>Harnesses from the Rear Tray Auxiliary Guide HP Sensor (PS118) to the Finisher Controller PCB</li> <li>Harnesses from the Tray Auxiliary Guide Motor (M109) to the Finisher Controller PCB</li> <li>Front Tray Auxiliary Guide HP Sensor (PS117)</li> <li>Rear Tray Auxiliary Guide HP Sensor (PS118)</li> <li>Tray Auxiliary Guide HP Sensor (PS118)</li> <li>Fray Auxiliary Guide Motor (M109)</li> <li>Finisher Controller PCB (PCB101)</li> <li>[Remedy] Check/replace the related harness/cable, connector and parts.</li> <li>[Reference] When replacing the Finisher Controller PCB, refer to "Adjustment&gt; When Replacing the Parts" in the Service Manual.</li> </ul>                                                                                                    |
| E590-0002-02          | Error in the Punch (Inner Puncher-D)                                                                                                    |
| Detection Description | The Puncher does not come on the Punch HP Sensor after driving stopped during initialization.<br>The Punch HP Sensor does not detect the punch when the Punch Motor has been driven for 0.4 seconds for returning the punch after the punch jam.                                                                                                    |
| Remedy                | <ul> <li>[Related parts]</li> <li>Harnesses from the Punch HP Sensor 1 (S5) to the Puncher Relay PCB</li> <li>Harnesses from the Punch HP Sensor 2 (S6) to the Puncher Relay PCB</li> <li>Harnesses from the Punch Motor Clock Sensor (S7) to the Puncher Relay PCB</li> <li>Harnesses from the Punch Motor (M2) to the Puncher Relay PCB</li> <li>Punch HP Sensor 1 (S5)</li> <li>Punch HP Sensor 2 (S6)</li> <li>Punch Motor Clock Sensor (S7)</li> <li>Punch Motor Clock Sensor (S7)</li> <li>Punch Motor (M2)</li> <li>Puncher Relay PCB (PCB5)</li> <li>Puncher Relay PCB (PCB1)</li> <li>Finisher Controller PCB (PCB1)</li> <li>[Reemedy] Check/replace the related harness/cable, connector and parts.</li> <li>[Reference] When replacing the Puncher Controller PCB, refer to "Adjustment&gt; When Replacing the Parts" in the Service Manual.</li> <li>[Reference] When replacing the Finisher Controller PCB, refer to "Adjustment&gt; When Replacing the Parts" in the Service Manual.</li> </ul> |

| E590-8001-02          | a. Error in the Punch (Inner Puncher-D) b. Error in the Punch Motor (Puncher Unit-A)                     |
|-----------------------|----------------------------------------------------------------------------------------------------|
| Detection Description | a. The punch does not come off the Punch HP Sensor when the Punch Motor has been driven for 0.2 seconds. |
|                       | b. The punch does not come off the Punch HP Sensor when the Punch Motor has been driven for 0.2 seconds. |
| Remedy                | a. INNER PUNCH-D<br>[Related parts]                                                                      |
|                       | - Harnesses from the Punch HP Sensor 1 (S5) to the Puncher Relay PCB                                     |
|                       | - Harnesses from the Punch HP Sensor 2 (S6) to the Puncher Relay PCB                                     |
|                       | - Harnesses from the Punch Motor Clock Sensor (S7) to the Puncher Relay PCB                              |
|                       | - Harnesses from the Punch Motor (M2) to the Puncher Relay PCB                                           |
|                       | - Punch HP Sensor 1 (S5)                                                                                 |
|                       | - Punch HP Sensor 2 (S6)                                                                                 |
|                       | - Punch Motor Clock Sensor (S7)                                                                          |
|                       | - Punch Motor (M2)                                                                                       |
|                       | - Puncher Relay PCB (PCB5)                                                                               |
|                       | - Puncher Controller PCB (PCB1)<br>Finisher Centroller PCP (PCB1)                                        |
|                       | h PLINCHER LINIT-A                                                                                       |
|                       | [Related parts]                                                                                          |
|                       | - Harnesses from the Punch HP Sensor 1 (PS303) to the Puncher Relay PCB                                  |
|                       | - Harnesses from the Punch HP Sensor 2 (PS304) to the Puncher Relay PCB                                  |
|                       | - Harnesses from the Punch Motor Clock Sensor (PS305) to the Puncher Relay PCB                           |
|                       | <ul> <li>Harnesses from the Punch Motor (M301) to the Puncher Relay PCB</li> </ul>                       |
|                       | - Punch HP Sensor 1 (PS303)                                                                              |
|                       | - Punch HP Sensor 2 (PS304)                                                                              |
|                       | - Punch Motor Clock Sensor (PS305)                                                                       |
|                       | - Punch Motor (M301)<br>Buncher Belay BCB (BCB302)                                                       |
|                       | - Puncher Controller PCB (PCB301)                                                                        |
|                       | - Finisher Controller PCB (PCB101)                                                                       |
|                       | [Remedy] Check/replace the related harness/cable, connector and parts.                                   |
|                       | [Reference] When replacing the Puncher Controller PCB, refer to "Adjustment> When Replacing              |
|                       | the Parts" in the Service Manual.                                                                        |
|                       | [Reference] When replacing the Finisher Controller PCB, refer to "Adjustment> When Replacing             |
| F500 0000 00          | the Parts" in the Service Manual.                                                                        |
| E590-8002-02          | Error in the Punch Motor (Puncher Unit-A)                                                                |
| Detection Description | The Punch HP Sensor does not detect the punch during initialization.                                     |
|                       | The Punch HP Sensor does not detect the punch when the Punch Motor has been driven for 0.4               |
| Dowodu                |                                                                                                    |
| Remeay                | Puncher Unit-A                                                                                           |
|                       | - Harnesses from the Punch HP Sensor 1 (PS303) to the Puncher Relay PCB                                  |
|                       | - Harnesses from the Punch HP Sensor 2 (PS304) to the Puncher Relay PCB                                  |
|                       | - Harnesses from the Punch Motor Clock Sensor (PS305) to the Puncher Relay PCB                           |
|                       | - Harnesses from the Punch Motor (M301) to the Puncher Relay PCB                                         |
|                       | - Punch HP Sensor 1 (PS303)                                                                              |
|                       | - Punch HP Sensor 2 (PS304)                                                                              |
|                       | - Punch Motor Clock Sensor (PS305)                                                                       |
|                       | - Punch Motor (M301)                                                                                     |
|                       | - Puncher Relay PCB (PCB302)                                                                             |
|                       | - Function Controller PCB (PCB101)                                                                       |
|                       | [Reference] When replacing the Puncher Controller PCB refer to "Adjustment> When Replacing               |
|                       | the Parts" in the Service Manual.                                                                        |
|                       | [Reference] When replacing the Finisher Controller PCB, refer to "Adjustment> When Replacing             |
|                       | the Parts" in the Service Manual.                                                                        |

| E593-0001-02          | Error in the Punch Horizontal Registration Motor (Inner Puncher-D)                                                                                                    |
|-----------------------|----------------------------------------------------------------------------------------------------|
| Detection Description | The punch unit does not come off the Horizontal Registration HP Sensor when shifting the punch unit by 9mm toward rear.                                                                                                    |
| Remedy                | <ul> <li>[Related parts]</li> <li>Harnesses from the Horizontal Registration HP Sensor (S1) to the Puncher Controller PCB</li> <li>Harnesses from the Punch Horizontal Registration Motor (M1) to the Puncher Controller PCB</li> <li>PHorizontal Registration HP Sensor (S1)</li> <li>Punch Horizontal Registration Motor (M1)</li> <li>Puncher Controller PCB (PCB1)</li> <li>Finisher Controller PCB (PCB1)</li> <li>[Remedy] Check/replace the related harness/cable, connector and parts.</li> <li>[Reference] When replacing the Puncher Controller PCB, refer to "Adjustment&gt; When Replacing the Parts" in the Service Manual.</li> <li>[Reference] When replacing the Finisher Controller PCB, refer to "Adjustment&gt; When Replacing the Parts" in the Service Manual.</li> </ul> |
| E593-0002-02          | Error in the Punch Horizontal Registration Motor (Inner Puncher-D)                                                                                                    |
| Detection Description | The Horizontal Registration HP Sensor does not detect the punch unit when shifting the punch unit by 37mm toward rear.                                                                                                    |
| Remedy                | <ul> <li>[Related parts]</li> <li>Harnesses from the Horizontal Registration HP Sensor (S1) to the Puncher Controller PCB</li> <li>Harnesses from the Punch Horizontal Registration Motor (M1) to the Puncher Controller PCB</li> <li>PHorizontal Registration HP Sensor (S1)</li> <li>Punch Horizontal Registration Motor (M1)</li> <li>Puncher Controller PCB (PCB1)</li> <li>Finisher Controller PCB (PCB1)</li> <li>[Remedy] Check/replace the related harness/cable, connector and parts.</li> <li>[Reference] When replacing the Puncher Controller PCB, refer to "Adjustment&gt; When Replacing the Parts" in the Service Manual.</li> <li>[Reference] When replacing the Finisher Controller PCB, refer to "Adjustment&gt; When Replacing the Parts" in the Service Manual.</li> </ul> |
| E593-8001-02          | Error in the Punch Shift Motor (Puncher Unit-A)                                                                                                    |
| Detection Description | The punch unit does not come off the Punch Slide HP Sensor when shifting the punch unit by 9mm toward rear.                                                                                                    |
| Remedy                | PUNCHER UNIT-A<br>[Related parts]<br>- Harnesses from the Punch Slide HP Sensor (PS302) to the Puncher Controller PCB<br>- Harnesses from the Punch Shift Motor (M302) to the Puncher Controller PCB<br>- Punch Slide HP Sensor (PS302)<br>- Punch Shift Motor (M302)<br>- Puncher Controller PCB (PCB301)<br>- Finisher Controller PCB (PCB101)<br>[Remedy] Check/replace the related harness/cable, connector and parts.<br>[Reference] When replacing the Puncher Controller PCB, refer to "Adjustment> When Replacing<br>the Parts" in the Service Manual.<br>[Reference] When replacing the Finisher Controller PCB, refer to "Adjustment> When Replacing<br>the Parts" in the Service Manual.                                                                                            |

| E593-8002-02          | Error in the Punch Shift Motor (Puncher Unit-A)                                                                                                    |
|-----------------------|----------------------------------------------------------------------------------------------------|
| Detection Description | The Punch Slide HP Sensor does not detect the punch unit when shifting the punch unit by 37mm toward front.                                                                                                    |
| Remedy                | Puncher Unit-A<br>[Related parts]<br>- Harnesses from the Punch Slide HP Sensor (PS302) to the Puncher Controller PCB<br>- Harnesses from the Punch Shift Motor (M302) to the Puncher Controller PCB<br>- Punch Slide HP Sensor (PS302)<br>- Punch Shift Motor (M302)<br>- Puncher Controller PCB (PCB301)<br>- Finisher Controller PCB (PCB101)<br>[Remedy] Check/replace the related harness/cable, connector and parts.<br>[Reference] When replacing the Puncher Controller PCB, refer to "Adjustment> When Replacing<br>the Parts" in the Service Manual.<br>[Reference] When replacing the Finisher Controller PCB, refer to "Adjustment> When Replacing<br>the Parts" in the Service Manual.                                 |
| E5F0-8001-02          | Error in the Saddle Paper End Stopper Motor (Finisher-AE)                                                                                                    |
| Detection Description | The saddle paper end stopper does not come off the Saddle Paper End Stopper HP Sensor when the Saddle Paper End Stopper Motor has been driven for 1 second.                                                                                                    |
| ĸemeay                | <ul> <li>STAPLE FIN-AE/BOOKLET FIN-AE</li> <li>[Related parts]</li> <li>Harnesses from the Saddle Paper End Stopper HP Sensor (PS210) to the Saddle Stitcher<br/>Controller PCB</li> <li>Harnesses from the Saddle Paper End Stopper Motor (M206) to the Saddle Stitcher Controller<br/>PCB</li> <li>Saddle Paper End Stopper HP Sensor (PS210)</li> <li>Saddle Paper End Stopper Motor (M206)</li> <li>Saddle Stitcher Controller PCB (PCB201)</li> <li>Finisher Controller PCB (PCB101)</li> <li>[Remedy] Check/replace the related harness/cable, connector and parts.</li> <li>[Reference] When replacing the Finisher Controller PCB, refer to "Adjustment&gt; When Replacing<br/>the Parts" in the Service Manual.</li> </ul> |
| E5F0-8002-02          | Error in the Saddle Paper End Stopper Motor (Finisher-AE)                                                                                                    |
| Detection Description | The Saddle Paper End Stopper HP Sensor does not detect the saddle paper end stopper when the Saddle Paper End Stopper Motor has been driven for 4 seconds.                                                                                                    |
| Remedy                | <ul> <li>STAPLE FIN-AE/BOOKLET FIN-AE</li> <li>[Related parts]</li> <li>Harnesses from the Saddle Paper End Stopper HP Sensor (PS210) to the Saddle Stitcher<br/>Controller PCB</li> <li>Harnesses from the Saddle Paper End Stopper Motor (M206) to the Saddle Stitcher Controller<br/>PCB</li> <li>Saddle Paper End Stopper HP Sensor (PS210)</li> <li>Saddle Paper End Stopper Motor (M206)</li> <li>Saddle Stitcher Controller PCB (PCB201)</li> <li>Finisher Controller PCB (PCB101)</li> <li>[Remedy] Check/replace the related harness/cable, connector and parts.</li> <li>[Reference] When replacing the Finisher Controller PCB, refer to "Adjustment&gt; When Replacing<br/>the Parts" in the Service Manual.</li> </ul> |

| E5F1-8003-02                                                                                       | Saddle Delivery Motor clock error (Finisher-AE)                                                                                                    |
|----------------------------------------------------------------------------------------------------|----------------------------------------------------------------------------------------------------|
| <b>Detection Description</b>                                                                       | The lock state of Saddle Delivery Motor is detected 0.2 seconds or more while the motor operates.                                                                                                    |
| Remedy                                                                                             | STAPLE FIN-AE/BOOKLET FIN-AE<br>[Related parts]                                                                                                    |
|                                                                                                    | <ul> <li>Harnesses from the Saddle Delivery Motor Clock Sensor (PS211) to the Saddle Stitcher<br/>Controller PCB</li> </ul>                                                                                                    |
|                                                                                                    | <ul> <li>Harnesses from the Saddle Delivery Motor (M207) to the Saddle Stitcher Controller PCB</li> <li>Saddle Delivery Motor Clock Sensor (PS211)</li> <li>Saddle Delivery Motor (M207)</li> </ul>                                                                                                    |
|                                                                                                    | - Saddle Stitcher Controller PCB (PCB201)<br>- Finisher Controller PCB (PCB101)                                                                                                    |
|                                                                                                    | [Remedy] Check/replace the related harness/cable, connector and parts.<br>[Reference] When replacing the Finisher Controller PCB, refer to "Adjustment> When Replacing the Parts" in the Service Manual.                                                                                                    |
| E5F3-8001-02                                                                                       | Error in the Saddle Alignment Motor (Finisher-AE)                                                                                                    |
| Detection Description                                                                              | The saddle alignment plate does not come off the Saddle Alignment HP Sensor when the Saddle Alignment Motor has been driven for 1 second.                                                                                                    |
| Remedy                                                                                             | STAPLE FIN-AE/BOOKLET FIN-AE                                                                                                    |
|                                                                                                    | <ul> <li>[Related parts]</li> <li>Harnesses from the Saddle Alignment HP Sensor (PS207) to the Saddle Stitcher Controller PCB</li> <li>Harnesses from the Saddle Alignment Motor (M203) to the Saddle Stitcher Controller PCB</li> <li>Saddle Alignment HP Sensor (PS207)</li> </ul>                                                                                                    |
|                                                                                                    | - Saddle Alignment Motor (M203)                                                                                                    |
|                                                                                                    | - Saddle Stitcher Controller PCB (PCB201)<br>- Einisher Controller PCB (PCB101)                                                                                                    |
|                                                                                                    | [Remedy] Check/replace the related harness/cable, connector and parts.                                                                                                    |
|                                                                                                    | [Reference] When replacing the Finisher Controller PCB, refer to "Adjustment> When Replacing the Parts" in the Service Manual.                                                                                                    |
|                                                                                                    |                                                                                                    |
| E5F3-8002-02                                                                                       | Error in the Saddle Alignment Motor (Finisher-AE)                                                                                                    |
| E5F3-8002-02<br>Detection Description                                                              | Error in the Saddle Alignment Motor (Finisher-AE)<br>The Saddle Alignment HP Sensor does not detect the saddle alignment plate when the Saddle<br>Alignment Motor has been driven for 1 second.                                                                                                    |
| E5F3-8002-02<br>Detection Description<br>Remedy                                                    | Error in the Saddle Alignment Motor (Finisher-AE) The Saddle Alignment HP Sensor does not detect the saddle alignment plate when the Saddle Alignment Motor has been driven for 1 second. STAPLE FIN-AE/BOOKLET FIN-AE                                                                                                    |
| E5F3-8002-02<br>Detection Description<br>Remedy                                                    | Error in the Saddle Alignment Motor (Finisher-AE) The Saddle Alignment HP Sensor does not detect the saddle alignment plate when the Saddle Alignment Motor has been driven for 1 second. STAPLE FIN-AE/BOOKLET FIN-AE [Related parts] Harnesses from the Saddle Alignment HP Sensor (PS207) to the Saddle Stitcher Controller PCB                                                                                                    |
| E5F3-8002-02<br>Detection Description<br>Remedy                                                    | Error in the Saddle Alignment Motor (Finisher-AE) The Saddle Alignment HP Sensor does not detect the saddle alignment plate when the Saddle Alignment Motor has been driven for 1 second. STAPLE FIN-AE/BOOKLET FIN-AE [Related parts] - Harnesses from the Saddle Alignment HP Sensor (PS207) to the Saddle Stitcher Controller PCB - Harnesses from the Saddle Alignment Motor (M203) to the Saddle Stitcher Controller PCB - Saddle Alignment HP Sensor (PS207) Saddle Alignment Mater (M202)                                                                                                    |
| E5F3-8002-02<br>Detection Description<br>Remedy                                                    | Error in the Saddle Alignment Motor (Finisher-AE) The Saddle Alignment HP Sensor does not detect the saddle alignment plate when the Saddle Alignment Motor has been driven for 1 second. STAPLE FIN-AE/BOOKLET FIN-AE [Related parts] - Harnesses from the Saddle Alignment HP Sensor (PS207) to the Saddle Stitcher Controller PCB - Harnesses from the Saddle Alignment Motor (M203) to the Saddle Stitcher Controller PCB - Saddle Alignment Motor (M203) - Saddle Alignment Motor (M203)                                                                                                    |
| E5F3-8002-02<br>Detection Description<br>Remedy                                                    | Error in the Saddle Alignment Motor (Finisher-AE) The Saddle Alignment HP Sensor does not detect the saddle alignment plate when the Saddle Alignment Motor has been driven for 1 second. STAPLE FIN-AE/BOOKLET FIN-AE [Related parts] - Harnesses from the Saddle Alignment HP Sensor (PS207) to the Saddle Stitcher Controller PCB - Harnesses from the Saddle Alignment Motor (M203) to the Saddle Stitcher Controller PCB - Saddle Alignment Motor (M203) - Saddle Alignment Motor (M203) - Saddle Stitcher Controller PCB (PCB201) - Finisher Controller PCB (PCB101)                                                                                                    |
| E5F3-8002-02<br>Detection Description<br>Remedy                                                    | Error in the Saddle Alignment Motor (Finisher-AE) The Saddle Alignment HP Sensor does not detect the saddle alignment plate when the Saddle Alignment Motor has been driven for 1 second. STAPLE FIN-AE/BOOKLET FIN-AE [Related parts] - Harnesses from the Saddle Alignment HP Sensor (PS207) to the Saddle Stitcher Controller PCB - Harnesses from the Saddle Alignment Motor (M203) to the Saddle Stitcher Controller PCB - Saddle Alignment HP Sensor (PS207) - Saddle Alignment Motor (M203) - Saddle Alignment Motor (M203) - Saddle Stitcher Controller PCB (PCB201) - Finisher Controller PCB (PCB101) [Remedy] Check/replace the related harness/cable, connector and parts.                                                                                                    |
| E5F3-8002-02<br>Detection Description<br>Remedy                                                    | Error in the Saddle Alignment Motor (Finisher-AE)         The Saddle Alignment HP Sensor does not detect the saddle alignment plate when the Saddle Alignment Motor has been driven for 1 second.         STAPLE FIN-AE/BOOKLET FIN-AE         [Related parts]         - Harnesses from the Saddle Alignment HP Sensor (PS207) to the Saddle Stitcher Controller PCB         - Harnesses from the Saddle Alignment Motor (M203) to the Saddle Stitcher Controller PCB         - Saddle Alignment HP Sensor (PS207)         - Saddle Alignment Motor (M203)         - Saddle Alignment Motor (M203)         - Saddle Stitcher Controller PCB (PCB201)         - Finisher Controller PCB (PCB101)         [Remedy] Check/replace the related harness/cable, connector and parts.         [Reference] When replacing the Finisher Controller PCB, refer to "Adjustment> When Replacing the Parts" in the Service Manual.                                                                                                    |
| E5F3-8002-02<br>Detection Description<br>Remedy<br>E5F4-8001-02                                    | <ul> <li>Error in the Saddle Alignment Motor (Finisher-AE)</li> <li>The Saddle Alignment HP Sensor does not detect the saddle alignment plate when the Saddle Alignment Motor has been driven for 1 second.</li> <li>STAPLE FIN-AE/BOOKLET FIN-AE</li> <li>[Related parts]</li> <li>Harnesses from the Saddle Alignment HP Sensor (PS207) to the Saddle Stitcher Controller PCB</li> <li>Harnesses from the Saddle Alignment Motor (M203) to the Saddle Stitcher Controller PCB</li> <li>Saddle Alignment Motor (M203)</li> <li>Saddle Alignment Motor (M203)</li> <li>Saddle Stitcher Controller PCB (PCB201)</li> <li>Finisher Controller PCB (PCB101)</li> <li>[Remedy] Check/replace the related harness/cable, connector and parts.</li> <li>[Reference] When replacing the Finisher Controller PCB, refer to "Adjustment&gt; When Replacing the Parts" in the Service Manual.</li> <li>Error in the Saddle Stitcher Motor (Finisher-AE)</li> </ul>                                                                                                    |
| E5F3-8002-02<br>Detection Description<br>Remedy<br>E5F4-8001-02<br>Detection Description           | <ul> <li>Error in the Saddle Alignment Motor (Finisher-AE)</li> <li>The Saddle Alignment HP Sensor does not detect the saddle alignment plate when the Saddle Alignment Motor has been driven for 1 second.</li> <li>STAPLE FIN-AE/BOOKLET FIN-AE</li> <li>[Related parts]</li> <li>Harnesses from the Saddle Alignment HP Sensor (PS207) to the Saddle Stitcher Controller PCB</li> <li>Harnesses from the Saddle Alignment Motor (M203) to the Saddle Stitcher Controller PCB</li> <li>Saddle Alignment HP Sensor (PS207)</li> <li>Saddle Alignment Motor (M203)</li> <li>Saddle Alignment Motor (M203)</li> <li>Saddle Stitcher Controller PCB (PCB201)</li> <li>Finisher Controller PCB (PCB101)</li> <li>[Remedy] Check/replace the related harness/cable, connector and parts.</li> <li>[Reference] When replacing the Finisher Controller PCB, refer to "Adjustment&gt; When Replacing the Parts" in the Service Manual.</li> <li>Error in the Saddle Stitcher Motor (Finisher-AE)</li> <li>The saddle stitcher does not come off the Saddle Stitcher HP Sensor when the Saddle Stitcher Motor has been driven for 1.2 seconds.</li> </ul>                                                                                                    |
| E5F3-8002-02<br>Detection Description<br>Remedy<br>E5F4-8001-02<br>Detection Description<br>Remedy | Error in the Saddle Alignment Motor (Finisher-AE) The Saddle Alignment HP Sensor does not detect the saddle alignment plate when the Saddle Alignment Motor has been driven for 1 second. STAPLE FIN-AE/BOOKLET FIN-AE [Related parts] - Harnesses from the Saddle Alignment HP Sensor (PS207) to the Saddle Stitcher Controller PCB - Harnesses from the Saddle Alignment Motor (M203) to the Saddle Stitcher Controller PCB - Saddle Alignment HP Sensor (PS207) - Saddle Alignment Motor (M203) - Saddle Stitcher Controller PCB (PCB201) - Finisher Controller PCB (PCB101) [Remedy] Check/replace the related harness/cable, connector and parts. [Reference] When replacing the Finisher Controller PCB, refer to "Adjustment> When Replacing the Parts" in the Service Manual. Error in the Saddle Stitcher Motor (Finisher-AE) The saddle stitcher does not come off the Saddle Stitcher HP Sensor when the Saddle Stitcher Motor has been driven for 1.2 seconds. STAPLE FIN-AE/BOOKLET FIN-AE                                                                                                    |
| E5F3-8002-02<br>Detection Description<br>Remedy<br>E5F4-8001-02<br>Detection Description<br>Remedy | Error in the Saddle Alignment Motor (Finisher-AE)         The Saddle Alignment HP Sensor does not detect the saddle alignment plate when the Saddle Alignment Motor has been driven for 1 second.         STAPLE FIN-AE/BOOKLET FIN-AE         [Related parts]         - Harnesses from the Saddle Alignment HP Sensor (PS207) to the Saddle Stitcher Controller PCB         - Barnesses from the Saddle Alignment Motor (M203) to the Saddle Stitcher Controller PCB         - Saddle Alignment HP Sensor (PS207)         - Saddle Alignment Motor (M203)         - Saddle Stitcher Controller PCB (PCB201)         - Finisher Controller PCB (PCB101)         [Reference] When replacing the Finisher Controller PCB, refer to "Adjustment> When Replacing the Parts" in the Service Manual.         Error in the Saddle Stitcher Motor (Finisher-AE)         The saddle stitcher does not come off the Saddle Stitcher HP Sensor when the Saddle Stitcher Motor has been driven for 1.2 seconds.         STAPLE FIN-AE/BOOKLET FIN-AE         [Related parts]         - Harnesses from the Saddle Stitcher HP Sensor (PS215) to the Saddle Stitcher Controller PCB         - Harnesses from the Saddle Stitcher Motor (M208) to the Saddle Stitcher Controller PCB         - Saddle Stitcher HP Sensor (PS215) to the Saddle Stitcher Controller PCB         - Harnesses from the Saddle Stitcher Motor (M208) to the Saddle Stitcher Controller PCB         - Saddle Stitcher HP Sensor (PS215)         - Saddle Stitcher Motor (M208) |
| E5F3-8002-02<br>Detection Description<br>Remedy<br>E5F4-8001-02<br>Detection Description<br>Remedy | Error in the Saddle Alignment Motor (Finisher-AE)         The Saddle Alignment HP Sensor does not detect the saddle alignment plate when the Saddle Alignment Motor has been driven for 1 second.         STAPLE FIN-AE/BOOKLET FIN-AE         [Related parts]         - Harnesses from the Saddle Alignment HP Sensor (PS207) to the Saddle Stitcher Controller PCB         - Harnesses from the Saddle Alignment Motor (M203) to the Saddle Stitcher Controller PCB         - Saddle Alignment MOtor (M203)         - Saddle Alignment Motor (M203)         - Saddle Alignment Motor (M203)         - Saddle Stitcher Controller PCB (PCB201)         - Finisher Controller PCB (PCB101)         [Reference] When replacing the Finisher Controller PCB, refer to "Adjustment> When Replacing the Parts" in the Service Manual.         Error in the Saddle Stitcher Motor (Finisher-AE)         The saddle stitcher does not come off the Saddle Stitcher HP Sensor when the Saddle Stitcher Motor has been driven for 1.2 seconds.         STAPLE FIN-AE/BOOKLET FIN-AE         [Related parts]         - Harnesses from the Saddle Stitcher HP Sensor (PS215) to the Saddle Stitcher Controller PCB         - Harnesses from the Saddle Stitcher Motor (M208) to the Saddle Stitcher Controller PCB         - Bardele Stitcher HP Sensor (PS215)         - Saddle Stitcher Motor (M208)         - Saddle Stitcher Motor (M208)         - Saddle Stitcher Controller PCB (PCB201)         - Fin                                        |

| E5F4-8002-02          | Error in the Saddle Stitcher Motor (Finisher-AE)                                                                                                    |
|-----------------------|----------------------------------------------------------------------------------------------------|
| Detection Description | The Saddle Stitcher HP Sensor does not detect the saddle stitcher when the Saddle Stitcher Motor has been driven for 1.2 seconds.                                                                                                    |
| Remedy                | STAPLE FIN-AE/BOOKLET FIN-AE<br>[Related parts]<br>- Harnesses from the Saddle Stitcher HP Sensor (PS215) to the Saddle Stitcher Controller PCB<br>- Harnesses from the Saddle Stitcher Motor (M208) to the Saddle Stitcher Controller PCB<br>- Saddle Stitcher HP Sensor (PS215)<br>- Saddle Stitcher Motor (M208)<br>- Saddle Stitcher Controller PCB (PCB201)<br>- Finisher Controller PCB (PCB101)<br>[Remedy] Check/replace the related harness/cable, connector and parts.<br>[Reference] When replacing the Finisher Controller PCB, refer to "Adjustment> When Replacing<br>the Parts" in the Service Manual.                                                                   |
| E5F6-8001-02          | Error in the Saddle Paper Pushing Plate/Folding Motor (Finisher-AE)                                                                                                    |
| Detection Description | The saddle paper pushing plate does not come off the Saddle Paper Pushing Plate HP Sensor when the Saddle Paper Pushing Plate/Folding Motor has been driven for 1 second.                                                                                                    |
| Remedy                | STAPLE FIN-AE/BOOKLET FIN-AE<br>[Related parts]<br>- Harnesses from the Saddle Paper Pushing Plate HP Sensor (PS208) to the Saddle Stitcher<br>Controller PCB<br>- Harnesses from the Saddle Paper Pushing Plate/Folding Motor (M204) to the Saddle Stitcher<br>Controller PCB<br>- Saddle Paper Pushing Plate HP Sensor (PS208)<br>- Saddle Paper Pushing Plate/Folding Motor (M204)<br>- Saddle Stitcher Controller PCB (PCB201)<br>- Finisher Controller PCB (PCB101)<br>[Remedy] Check/replace the related harness/cable, connector and parts.<br>[Reference] When replacing the Finisher Controller PCB, refer to "Adjustment> When Replacing<br>the Parts" in the Service Manual. |
| E5F6-8002-02          | Error in the Saddle Paper Pushing Plate/Folding Motor (Finisher-AE)                                                                                                    |
| Detection Description | The Saddle Paper Pushing Plate HP Sensor does not detect the saddle paper pushing plate when the Saddle Paper Pushing Plate/Folding Motor has been driven for 3 seconds.                                                                                                    |
| Remedy                | STAPLE FIN-AE/BOOKLET FIN-AE<br>[Related parts]<br>- Harnesses from the Saddle Paper Pushing Plate HP Sensor (PS208) to the Saddle Stitcher<br>Controller PCB<br>- Harnesses from the Saddle Paper Pushing Plate/Folding Motor (M204) to the Saddle Stitcher<br>Controller PCB<br>- Saddle Paper Pushing Plate HP Sensor (PS208)<br>- Saddle Paper Pushing Plate/Folding Motor (M204)<br>- Saddle Stitcher Controller PCB (PCB201)<br>- Finisher Controller PCB (PCB101)<br>[Remedy] Check/replace the related harness/cable, connector and parts.<br>[Reference] When replacing the Finisher Controller PCB, refer to "Adjustment> When Replacing<br>the Parts" in the Service Manual. |

| E5F6-8003-02          | Saddle Paper Pushing Plate/Folding Motor clock error (Finisher-AE)                                                                                                    |
|-----------------------|----------------------------------------------------------------------------------------------------|
| Detection Description | The lock state of Saddle Paper Pushing Plate/Folding Motor is detected 0.2 seconds or more while the motor operates.                                                                                                    |
| Remedy                | STAPLE FIN-AE/BOOKLET FIN-AE         [Related parts]         - Harnesses from the Saddle Paper Pushing Plate/Folding Motor Clock Sensor (PS212) to the         Saddle Stitcher Controller PCB         - Harnesses from the Saddle Paper Pushing Plate/Folding Motor (M204) to the Saddle Stitcher         Controller PCB         - Saddle Paper Pushing Plate/Folding Motor Clock Sensor (PS212)         - Saddle Paper Pushing Plate/Folding Motor (M204)         - Saddle Paper Pushing Plate/Folding Motor (M204)         - Saddle Stitcher Controller PCB (PCB201)         - Finisher Controller PCB (PCB101)         [Remedy] Check/replace the related harness/cable, connector and parts.         [Reference] When replacing the Finisher Controller PCB, refer to "Adjustment> When Replacing the Parts" in the Service Manual. |
| E5F8-8001-02          | Error in the Saddle Switching Lever Motor (Finisher-AE)                                                                                                    |
| Detection Description | The saddle switching lever does not come off the Saddle Switching Lever HP Sensor when the Saddle Switching Lever Motor has been driven for 1 second.                                                                                                    |
| Remedy                | STAPLE FIN-AE/BOOKLET FIN-AE         [Related parts]         - Harnesses from the Saddle Switching Lever HP Sensor (PS205) to the Saddle Stitcher Controller PCB         - Harnesses from the Saddle Switching Lever Motor (M202) to the Saddle Stitcher Controller PCB         - Saddle Switching Lever HP Sensor (PS205)         - Saddle Switching Lever Motor (M202)         - Saddle Switching Lever Motor (M202)         - Saddle Switching Lever Motor (M202)         - Saddle Stitcher Controller PCB (PCB201)         - Finisher Controller PCB (PCB101)         [Remedy] Check/replace the related harness/cable, connector and parts.         [Reference] When replacing the Finisher Controller PCB, refer to "Adjustment> When Replacing the Parts" in the Service Manual.                                                 |
| E5F8-8002-02          | Error in the Saddle Switching Lever Motor (Finisher-AE)                                                                                                    |
| Detection Description | The Saddle Switching Lever HP Sensor does not detect the saddle switching lever when the Saddle Switching Lever Motor has been driven for 1 second.                                                                                                    |
| ĸemedy                | <ul> <li>STAFLE FIN-AE/BOOKLET FIN-AE</li> <li>[Related parts]</li> <li>Harnesses from the Saddle Switching Lever HP Sensor (PS205) to the Saddle Stitcher Controller PCB</li> <li>Harnesses from the Saddle Switching Lever Motor (M202) to the Saddle Stitcher Controller PCB</li> <li>Saddle Switching Lever HP Sensor (PS205)</li> <li>Saddle Switching Lever Motor (M202)</li> <li>Saddle Stitcher Controller PCB (PCB201)</li> <li>Finisher Controller PCB (PCB101)</li> <li>[Remedy] Check/replace the related harness/cable, connector and parts.</li> <li>[Reference] When replacing the Finisher Controller PCB, refer to "Adjustment&gt; When Replacing the Parts" in the Service Manual.</li> </ul>                                                                                                    |

| E5FA-8001-02          | Error in the Saddle Gripper Motor (Finisher-AE)                                                                                                    |
|-----------------------|----------------------------------------------------------------------------------------------------|
| Detection Description | The saddle gripper does not come off the Saddle Gripper HP Sensor when the Saddle Gripper Motor has been driven for 1 second.                                                                                                    |
| Remedy                | STAPLE FIN-AE/BOOKLET FIN-AE<br>[Related parts]<br>- Harnesses from the Saddle Gripper HP Sensor (PS209) to the Saddle Stitcher Controller PCB<br>- Harnesses from the Saddle Gripper Motor (M205) to the Saddle Stitcher Controller PCB<br>- Saddle Gripper HP Sensor (PS209)<br>- Saddle Gripper Motor (M205)<br>- Saddle Stitcher Controller PCB (PCB201)<br>- Finisher Controller PCB (PCB101)<br>[Remedy] Check/replace the related harness/cable, connector and parts.<br>[Reference] When replacing the Finisher Controller PCB, refer to "Adjustment> When Replacing<br>the Parts" in the Service Manual. |
| E5FA-8002-02          | Error in the Saddle Gripper Motor (Finisher-AE)                                                                                                    |
| Detection Description | The Saddle Gripper HP Sensor does not detect the saddle gripper when the Saddle Gripper Motor has been driven for 1 second.                                                                                                    |
| Remedy                | STAPLE FIN-AE/BOOKLET FIN-AE<br>[Related parts]<br>- Harnesses from the Saddle Gripper HP Sensor (PS209) to the Saddle Stitcher Controller PCB<br>- Harnesses from the Saddle Gripper Motor (M205) to the Saddle Stitcher Controller PCB<br>- Saddle Gripper HP Sensor (PS209)<br>- Saddle Gripper Motor (M205)<br>- Saddle Stitcher Controller PCB (PCB201)<br>- Finisher Controller PCB (PCB101)<br>[Remedy] Check/replace the related harness/cable, connector and parts.<br>[Reference] When replacing the Finisher Controller PCB, refer to "Adjustment> When Replacing<br>the Parts" in the Service Manual. |

| E602 0001 00          | Storage error                                                                                                    |
|-----------------------|----------------------------------------------------------------------------------------------------|
| E002-0001-00          | Sicilaye error                                                                                                    |
| Detection Description | Storage failed to be Ready, or Storage was not formatted.<br>When this error occurs, the system has not been started normally. Therefore, it may not be<br>recorded in the error log.                                                                                                    |
| Remedy                | [Related parts]<br>- Harness between the Main Controller PCB and the Storage<br>- Storage<br>- Main Controller PCB                                                                                                    |
|                       | [Remedy] Perform the following in the order while checking whether the error is cleared.<br>1. Check the related harness/cable and connector.                                                                                                    |
|                       | <ol> <li>If the above-mentioned service mode cannot be executed due to an error, etc., enter safe mode.</li> <li>Then format the Storage using SST or a USB flash drive.</li> <li>Turn OFF and then ON the main power.</li> <li>Reinstall the system software using SST or a USB flash drive.</li> </ol> |
|                       | 5. Check/replace the related parts. [Reference 1]                                                                                                    |
|                       | For backup and restoration, refer to "Appendix> Backup Data List" in the System Service Manual.<br>[Reference 2]                                                                                                    |
|                       | Actions after Parts Replacement                                                                                                    |
|                       | 1. Format the Storage.                                                                                                    |
|                       | Start the machine in safe mode, and format all partitions using SST or a USB flash drive.<br>2. Turn OFF and then ON the power of the host machine.                                                                                                    |
|                       | <ol> <li>Restore the data backed up in [Actions before Parts Replacement].</li> <li>Set/register the data again.</li> </ol>                                                                                                    |
|                       | Set/register the data again by referring to the list that was printed before replacement.<br>5. When an encryption key/certificate/CA certificate has been generated or added by the user, ask                                                                                                    |
|                       | the user to execute regeneration.<br>6. Execute auto gradation adjustment.                                                                                                    |
|                       | - For Reader/ ADF model                                                                                                    |
|                       | Settings/Registration > Adjustment/Maintenance > Adjust Image Quality > Auto Adjust Gradation<br>> Full Adjust                                                                                                    |
|                       | - For Printer model                                                                                                    |
|                       | Settings/Registration > Adjustment/Maintenance > Adjust Image Quality > Auto Adjust Gradation<br>> Quick Adjust                                                                                                    |
| E602-0015-00                 | Storage error                                                                                                    |
|------------------------------|----------------------------------------------------------------------------------------------------|
| <b>Detection Description</b> | There was no file for downloading image coefficient.                                                                                                    |
| Remedy                       | [Related parts]<br>- Harness between the Main Controller PCB and the Storage<br>- Storage                                                                                                    |
|                              | [Remedy] Perform the following in the order while checking whether the error is cleared.<br>1. Check the related harness/cable and connector.                                                                                                    |
|                              | <ul> <li>2. If the above-mentioned service mode cannot be executed due to an error, etc., enter sale mode.</li> <li>Then format the Storage using SST or a USB flash drive. 3. Turn OFF and then ON the main power.</li> <li>4. Reinstall the system software using SST or a USB flash drive.</li> </ul> |
|                              | For backup and restoration, refer to "Appendix> Backup Data List" in the System Service Manual.<br>[Reference 2]<br>Actions after Parts Replacement                                                                                                    |
|                              | <ol> <li>Format the Storage.</li> <li>Start the machine in safe mode, and format all partitions using SST or a USB flash drive.</li> <li>Turn OFF and then ON the power of the host machine.</li> </ol>                                                                                                  |
|                              | <ol> <li>Restore the data backed up in [Actions before Parts Replacement].</li> <li>Set/register the data again.</li> </ol>                                                                                                    |
|                              | <ul> <li>5. When an encryption key/certificate/CA certificate has been generated or added by the user, ask the user to execute regeneration.</li> <li>6. Execute auto gradation adjustment.</li> </ul>                                                                                                   |
|                              | <ul> <li>For Reader/ ADF model</li> <li>Settings/Registration &gt; Adjustment/Maintenance &gt; Adjust Image Quality &gt; Auto Adjust Gradation</li> <li>Full Adjust</li> </ul>                                                                                                    |
|                              | <ul> <li>For Printer model</li> <li>Settings/Registration &gt; Adjustment/Maintenance &gt; Adjust Image Quality &gt; Auto Adjust Gradation</li> <li>Quick Adjust</li> </ul>                                                                                                    |
| E602-0020-00                 | Storage error                                                                                                    |
| <b>Detection Description</b> | Corruption of database managing user mode/service mode data was detected.                                                                                                    |
| Remedy                       | [Related parts]                                                                                                    |
|                              | - Storage<br>[Remedy]                                                                                                    |
|                              | While this error occurs, backup of the setting values is disabled.                                                                                                    |
|                              | In addition, it may not be recorded in the error log.                                                                                                    |
|                              | Perform the following in the order while checking whether the error is cleared.                                                                                                    |
|                              | 2. enter safe mode, and format the Storage using a USB flash drive. 3. Turn OFF and then ON the main power.                                                                                                    |
|                              | 4. Replace the Storage. [Reference 1]                                                                                                    |
|                              | For backup and restoration, refer to "Appendix> Backup Data List" in the System Service Manual.<br>[Reference 2]                                                                                                    |
|                              | Actions after Parts Replacement                                                                                                    |
|                              | 1. Format the Storage.                                                                                                    |
|                              | 2. Turn OFF and then ON the power of the host machine.                                                                                                    |
|                              | <ol> <li>Restore the data backed up in [Actions before Parts Replacement].</li> <li>Set/register the data again.</li> </ol>                                                                                                    |
|                              | Set/register the data again by referring to the list that was printed before replacement.<br>5. When an encryption key/certificate/CA certificate has been generated or added by the user, ask                                                                                                    |
|                              | the user to execute regeneration.                                                                                                    |
|                              | - For Reader/ ADF model                                                                                                    |
|                              | Settings/Registration > Adjustment/Maintenance > Adjust Image Quality > Auto Adjust Gradation<br>> Full Adjust                                                                                                    |
|                              | - For Printer model                                                                                                    |
|                              | > Quick Adjust                                                                                                    |

| E602-0101-00          | Storage error                                                                                                    |
|-----------------------|----------------------------------------------------------------------------------------------------|
| Detection Description | An error was detected in the PDL-related file storage area. (Initialization failed at startup or I/O error at startup)                                                                                                    |
|                       | When this error occurs, the system has not been started normally. Therefore, it may not be recorded in the error log.                                                                                                    |
| Remedy                | When this error occurs, the system has not been started normally. Therefore, it may not be recorded in the error log. [Related parts] - Harness between the Main Controller PCB and the Storage - Storage - Main Controller PCB [Remedy] Perform the following in the order while checking whether the error is cleared. When prioritizing clearing of the error, skip Remedies 2 and 3. Although the error is cleared by "HD-CHECK", it may occur again. Thus, perform Remedies 1 to 4. 1. Check the related harness/cable and connector. 2. Select COPIER> FUNCTION> SYSTEM> CHK-TYPE> "1", and execute "HD-CHECK". Then, turn OFF and then ON the main power. 3. Obtain the necessary backup data by referring to "Appendix> Backup Data List" in the System Service Manual. 4. Select COPIER> FUNCTION> SYSTEM> CHK-TYPE> "1", and execute "HD-CLEAR". Then, turn OFF and then ON the main power to delete the data in the corresponding partition. 5. If the above-mentioned service mode cannot be executed due to an error, etc., enter safe mode using (2+8) startup. Then format the Storage using SST or a USB flash drive. 6. Turn OFF and then ON the main power. 7. Check/replace the related parts. [Reference 1] For backup and restoration, refer to "Appendix> Backup Data List" in the System Service Manual. [Reference 2] Actions after Parts Replacement 1. Format the Storage. Start the machine in safe mode, and format all partitions using SST or a USB flash drive. 2. Turn OFF and then ON the power of the host machine. 3. Restore the data backed up in [Actions before Parts Replacement]. 4. Selvregister the data again. Set/register the data again by referring to the list that was printed before replacement. 5. When an encryption key/certificate/CA certificate has been generated or added by the user, ask the user to execute regeneration. 6. Execute auto gradution adjustment For Reader/ ADF model |
|                       | <ul> <li>&gt; Full Adjust</li> <li>- For Printer model</li> <li>Settings/Registration &gt; Adjustment/Maintenance &gt; Adjust Image Quality &gt; Auto Adjust Gradation</li> </ul>                                                                                                    |
|                       | Settings/Registration > Adjustment/Maintenance > Adjust Image Quality > Auto Adjust Gradation > Quick Adjust                                                                                                    |
|                       |                                                                                                    |

| E602-0111-00                    | Storage error                                                                                                    |
|---------------------------------|----------------------------------------------------------------------------------------------------|
| Detection Description           | An error was detected in the PDL-related file storage area. (File could not be written in the Storage after startup or I/O error after startup)                                                                                                    |
| Detection Description<br>Remedy | An error was detected in the PDL-related file storage area. (File could not be written in the Storage<br>after startup or I/O error after startup)<br>[Related parts]<br>- Harness between the Main Controller PCB and the Storage<br>- Storage<br>- Main Controller PCB<br>[Remedy] Perform the following in the order while checking whether the error is cleared. When<br>prioritizing clearing of the error, skip Remedies 2 and 3.<br>Although the error is cleared by "HD-CHECK", it may occur again. Thus, perform Remedies 1 to<br>4.<br>1. Check the related harness/cable and connector.<br>2. Select COPIER> FUNCTION> SYSTEM> CHK-TYPE> "1", and execute "HD-CHECK". Then,<br>turn OFF and then ON the main power.<br>3. Obtain the necessary backup data by referring to "Appendix> Backup Data List" in the System<br>Service Manual.<br>4. Select COPIER> FUNCTION> SYSTEM> CHK-TYPE> "1", and execute "HD-CLEAR". Then,<br>turn OFF and then ON the main power to delete the data in the corresponding partition.<br>5. If the above-mentioned service mode cannot be executed due to an error, etc., enter safe mode<br>using (2+8) startup. Then format the Storage using SST or a USB flash drive.<br>6. Turn OFF and then ON the main power.<br>7. Check/replace the related parts.<br>[Reference 1]<br>For backup and restoration, refer to "Appendix> Backup Data List" in the System Service Manual.<br>[Reference 2]<br>Actions after Parts Replacement<br>1. Format the Storage.<br>Start the machine in safe mode, and format all partitions using SST or a USB flash drive.<br>2. Turn OFF and then ON the power of the host machine.<br>3. Restore the data backed up in [Actions before Parts Replacement].<br>4. Settregister the data again by referring to the list that was printed before replacement.<br>5. When an encryption key/certificate/CA certificate has been generated or added by the user, ask<br>the user to execute regeneration. |
|                                 | <ul> <li>For Reader/ ADF model</li> <li>Settings/Registration &gt; Adjustment/Maintenance &gt; Adjust Image Quality &gt; Auto Adjust Gradation</li> <li>Full Adjust</li> <li>For Printer model</li> <li>Settings/Registration &gt; Adjustment/Maintenance &gt; Adjust Image Quality &gt; Auto Adjust Gradation</li> </ul>                                                                                                    |

|                       | 21                                                                                                    |
|-----------------------|----------------------------------------------------------------------------------------------------|
| E602-0201-00          | Storage error                                                                                                    |
| Detection Description | An error was detected in the storage area of image data after startup. (Initialization failed at startup or I/O error at startup)                        |
|                       | When this error occurs, the system has not been started normally. Therefore, it may not be                                                               |
|                       | recorded in the error log.                                                                                                    |
| Remedy                | [Related parts]                                                                                                    |
|                       | <ul> <li>Harness between the Main Controller PCB and the Storage</li> <li>Storage</li> </ul>                                                             |
|                       | - Main Controller PCB                                                                                                    |
|                       | [Remedy] Perform the following in the order while checking whether the error is cleared. When prioritizing clearing of the error, skip Remedies 2 and 3. |
|                       | Although the error is cleared by "HD-CHECK", it may occur again. Thus, perform Remedies 1 to 4.                                                          |
|                       | 1. Check the related harness/cable and connector.                                                                                                    |
|                       | 2. Select COPIER> FUNCTION> SYSTEM> CHK-TYPE> "2", and execute "HD-CHECK". Then, turn OFF and then ON the main power.                                    |
|                       | 3. Obtain the necessary backup data by referring to "Appendix> Backup Data List" in the System Service Manual.                                           |
|                       | 4. Select COPIER> FUNCTION> SYSTEM> CHK-TYPE> "2", and execute "HD-CLEAR". Then,                                                                         |
|                       | turn OFF and then ON the main power to delete the data in the corresponding partition.                                                                   |
|                       | 5. If the above-mentioned service mode cannot be executed due to an error, etc., enter safe mode                                                         |
|                       | using (2+8) startup. Then format the Storage using SST or a USB flash drive.                                                                             |
|                       | 6. Turn OFF and then ON the main power.                                                                                                    |
|                       | 7. Check/replace the related parts.                                                                                                    |
|                       | [Reference 1]                                                                                                    |
|                       | For backup and restoration, refer to "Appendix> Backup Data List" in the System Service Manual. [Reference 2]                                            |
|                       | Actions after Parts Replacement                                                                                                    |
|                       | 1. Format the Storage.                                                                                                    |
|                       | Start the machine in safe mode, and format all partitions using SST or a USB flash drive.                                                                |
|                       | 3. Restore the data backed up in [Actions before Parts Replacement].                                                                                     |
|                       | 4. Set/register the data again.                                                                                                    |
|                       | Set/register the data again by referring to the list that was printed before replacement.                                                                |
|                       | 5. When an encryption key/certificate/CA certificate has been generated or added by the user, ask the user to execute regeneration.                      |
|                       | 6. Execute auto gradation adjustment.                                                                                                    |
|                       | - For Reader/ ADF model                                                                                                    |
|                       | Settings/Registration > Adjustment/Maintenance > Adjust Image Quality > Auto Adjust Gradation<br>> Full Adjust                                           |
|                       | - For Printer model                                                                                                    |
|                       | Settings/Registration > Adjustment/Maintenance > Adjust Image Quality > Auto Adjust Gradation<br>> Quick Adjust                                          |
|                       |                                                                                                    |
|                       |                                                                                                    |
|                       |                                                                                                    |
|                       |                                                                                                    |
|                       |                                                                                                    |

| E602-0211-00          | Storage error                                                                                                    |
|-----------------------|----------------------------------------------------------------------------------------------------|
| Detection Description | An error was detected in the storage area of image data after startup. (File could not be written in the Storage after startup or I/O error after startup)                                                                                                    |
| Remedy                | <ul> <li>[Related parts]</li> <li>Harness between the Main Controller PCB and the Storage</li> <li>Storage</li> <li>Main Controller PCB</li> <li>[Remedy] Perform the following in the order while checking whether the error is cleared. When prioritizing clearing of the error, skip Remedies 2 and 3.</li> <li>Although the error is cleared by "HD-CHECK", it may occur again. Thus, perform Remedies 1 to 4.</li> <li>1. Check the related harness/cable and connector.</li> <li>2. Select COPIER&gt; FUNCTION&gt; SYSTEM&gt; CHK-TYPE&gt; "2", and execute "HD-CHECK". Then,</li> </ul> |
|                       | <ul> <li>turn OFF and then ON the main power.</li> <li>3. Obtain the necessary backup data by referring to "Appendix&gt; Backup Data List" in the System Service Manual.</li> <li>4. Select COPIER&gt; FUNCTION&gt; SYSTEM&gt; CHK-TYPE&gt; "2", and execute "HD-CLEAR". Then,</li> </ul>                                                                                                    |
|                       | <ul> <li>turn OFF and then ON the main power to delete the data in the corresponding partition.</li> <li>5. If the above-mentioned service mode cannot be executed due to an error, etc., enter safe mode using (2+8) startup. Then format the Storage using SST or a USB flash drive.</li> <li>6. Turn OFF and then ON the main power.</li> <li>7. Check/replace the related parts.</li> <li>[Reference 1]</li> </ul>                                                                                                    |
|                       | For backup and restoration, refer to "Appendix> Backup Data List" in the System Service Manual.<br>[Reference 2]<br>Actions after Parts Replacement<br>1. Format the Storage.                                                                                                    |
|                       | <ul> <li>Start the machine in safe mode, and format all partitions using SST or a USB flash drive.</li> <li>2. Turn OFF and then ON the power of the host machine.</li> <li>3. Restore the data backed up in [Actions before Parts Replacement].</li> <li>4. Set/register the data again.</li> </ul>                                                                                                    |
|                       | <ul> <li>Set/register the data again by referring to the list that was printed before replacement.</li> <li>5. When an encryption key/certificate/CA certificate has been generated or added by the user, ask the user to execute regeneration.</li> <li>6. Execute auto gradation adjustment.</li> </ul>                                                                                                    |
|                       | <ul> <li>For Reader ADF moder</li> <li>Settings/Registration &gt; Adjustment/Maintenance &gt; Adjust Image Quality &gt; Auto Adjust Gradation</li> <li>Full Adjust</li> <li>For Printer model</li> </ul>                                                                                                    |
|                       | Settings/Registration > Adjustment/Maintenance > Adjust Image Quality > Auto Adjust Gradation<br>> Quick Adjust                                                                                                    |

| F000 0004 00          |                                                                                                    |
|-----------------------|----------------------------------------------------------------------------------------------------|
| E602-0301-00          | Storage error                                                                                                    |
| Detection Description | An error was detected in the MEAP-related area. (Initialization failed at startup or I/O error at startup)                                               |
|                       | When this error occurs, the system has not been started normally. Therefore, it may not be recorded in the error log.                                    |
| Remedy                | [Related parts]                                                                                                    |
|                       | - Harness between the Main Controller PCB and the Storage<br>- Storage                                                                                   |
|                       | - Main Controller PCB                                                                                                    |
|                       | [Remedy] Perform the following in the order while checking whether the error is cleared. When prioritizing clearing of the error, skip Remedies 2 and 3. |
|                       | Although the error is cleared by "HD-CHECK", it may occur again. Thus, perform Remedies 1 to 4.                                                          |
|                       | 1. Check the related harness/cable and connector.                                                                                                    |
|                       | 2. Select COPIER> FUNCTION> SYSTEM> CHK-TYPE> "3", and execute "HD-CHECK". Then, turn OFF and then ON the main power.                                    |
|                       | 3. Obtain the necessary backup data by referring to "Appendix> Backup Data List" in the System Service Manual.                                           |
|                       | 4. Select COPIER> FUNCTION> SYSTEM> CHK-TYPE> "3", and execute "HD-CLEAR". Then,                                                                         |
|                       | turn OFF and then ON the main power to delete the data in the corresponding partition.                                                                   |
|                       | 5. If the above-mentioned service mode cannot be executed due to an error, etc., enter safe mode                                                         |
|                       | using (2+8) startup. Then format the Storage using SST or a USB flash drive.                                                                             |
|                       | 6. Turn OFF and then ON the main power.                                                                                                    |
|                       | 7. Check/replace the related parts.                                                                                                    |
|                       | [Reference 1]<br>For backup and restoration, refer to "Appendixs Backup Data List" in the System Service Manual                                          |
|                       | [Reference 2]                                                                                                    |
|                       | Actions after Parts Replacement                                                                                                    |
|                       | 1. Format the Storage.                                                                                                    |
|                       | 2. Turn OFF and then ON the power of the host machine.                                                                                                   |
|                       | 3. Restore the data backed up in [Actions before Parts Replacement].                                                                                     |
|                       | 4. Set/register the data again.                                                                                                    |
|                       | 5. When an encryption key/certificate/CA certificate has been generated or added by the user, ask                                                        |
|                       | the user to execute regeneration                                                                                                    |
|                       | 6. Execute auto gradation adjustment.                                                                                                    |
|                       | - For Reader/ ADF model                                                                                                    |
|                       | Settings/Registration > Adjustment/Maintenance > Adjust Image Quality > Auto Adjust Gradation                                                            |
|                       | > Full Adjust                                                                                                    |
|                       | - For Printer model                                                                                                    |
|                       | Settings/Registration > Adjustment/Maintenance > Adjust Image Quality > Auto Adjust Gradation<br>> Quick Adjust                                          |
|                       |                                                                                                    |
|                       |                                                                                                    |
|                       |                                                                                                    |
|                       |                                                                                                    |

| E602-0311-00                    | Storage error                                                                                                    |
|---------------------------------|----------------------------------------------------------------------------------------------------|
| Detection Description           | An error was detected in the MEAP-related area. (File could not be written in the Storage after startup or I/O error after startup)                                                                                                    |
| Detection Description<br>Remedy | An error was detected in the MEAP-related area. (File could not be written in the Storage after<br>startup or I/O error after startup)<br>[Related parts]<br>- Harness between the Main Controller PCB and the Storage<br>- Storage<br>- Main Controller PCB<br>[Remedy] Perform the following in the order while checking whether the error is cleared. When<br>prioritizing clearing of the error, skip Remedies 2 and 3.<br>Although the error is cleared by "HD-CHECK", it may occur again. Thus, perform Remedies 1 to<br>4.<br>1. Check the related harness/cable and connector.<br>2. Select COPIER> FUNCTION> SYSTEM> CHK-TYPE> "3", and execute "HD-CHECK". Then,<br>turn OFF and then ON the main power.<br>3. Obtain the necessary backup data by referring to "Appendix> Backup Data List" in the System<br>Service Manual.<br>4. Select COPIER> FUNCTION> SYSTEM> CHK-TYPE> "3", and execute "HD-CLEAR". Then,<br>turn OFF and then ON the main power.<br>5. If the above-mentioned service mode cannot be executed due to an error, etc., enter safe mode<br>using (2+8) startup. Then format the Storage using SST or a USB flash drive.<br>6. Turn OFF and then ON the main power.<br>7. Check/replace the related parts.<br>[Reference 1]<br>For backup and restoration, refer to "Appendix> Backup Data List" in the System Service Manual.<br>[Reference 2]<br>Actions after Parts Replacement<br>1. Format the Storage.<br>Start the machine in safe mode, and format all partitions using SST or a USB flash drive.<br>2. Turn OFF and then ON the power of the host machine.<br>3. Restore the data backed up in [Actions before Parts Replacement].<br>4. Set/register the data again.<br>Set/register the data again by referring to the list that was printed before replacement.<br>5. When an encryption key/certificate/CA certificate has been generated or added by the user, ask |
|                                 | <ul> <li>6. Execute auto gradation adjustment.</li> <li>For Reader/ ADF model</li> <li>Settings/Registration &gt; Adjustment/Maintenance &gt; Adjust Image Quality &gt; Auto Adjust Gradation</li> </ul>                                                                                                    |
|                                 | <ul> <li>Full Adjust</li> <li>For Printer model</li> </ul>                                                                                                    |
|                                 | Settings/Registration > Adjustment/Maintenance > Adjust Image Quality > Auto Adjust Gradation<br>> Quick Adjust                                                                                                    |

| E602-0401-00          | Storage error                                                                                                    |
|-----------------------|----------------------------------------------------------------------------------------------------|
| Detection Description | Logical partition error was detected. (Initialization failed at startup or I/O error at startup)<br>When this error occurs, the system has not been started normally. Therefore, it may not be<br>recorded in the error log.                                                                                                    |
| Remedy                | recorded in the error log. [[Related parts] - Harness between the Main Controller PCB and the Storage - Storage - Main Controller PCB [Remedy] Perform the following in the order while checking whether the error is cleared. When prioritizing clearing of the error, skip Remedies 2 and 3. Although the error is cleared by "HD-CHECK", it may occur again. Thus, perform Remedies 1 to 4. 1. Check the related harness/cable and connector. 2. Select COPIER> FUNCTION> SYSTEM> CHK-TYPE> "4", and execute "HD-CHECK". Then, turn OFF and then ON the main power. 3. Obtain the necessary backup data by referring to "Appendix> Backup Data List" in the System Service Manual. 4. Select COPIER> FUNCTION> SYSTEM> CHK-TYPE> "4", and execute "HD-CHECK". Then, turn OFF and then ON the main power. 5. If the above-mentioned service mode cannot be executed due to an error, etc., enter safe mode using (2+8) startup. Then format the Storage using SST or a USB flash drive. 6. Turn OFF and then ON the main power. 7. Check/replace the related parts. [Reference 1] For backup and restoration, refer to "Appendix> Backup Data List" in the System Service Manual. 1. Format the Storage. Start the machine in safe mode, and format all partitions using SST or a USB flash drive. 2. Turn OFF and then ON the power of the host machine. 3. Restore the data again. Set/register the data again. Set/register the data again. Set/register the data again. Set/register the data again. Set/register the data again. Set/register the data again. Set/register the data again by referring to the list that was printed before replacement. 5. When an encryption key/certificate/CA certificate has been generated or added by the user, ask the user to execute regeneration. 6. Execute auto gradation adjustment For Reader/ ADF model Settings/Registration > Adjustment/Maintenance > Adjust Image Quality > Auto Adjust Gradation > Ouriek Advinst |
|                       |                                                                                                    |

| E602-0411-00                    | Storage error                                                                                                    |
|---------------------------------|----------------------------------------------------------------------------------------------------|
| Detection Description           | Logical partition error was detected. (File could not be written in the Storage after startup or I/O error after startup)                                                                                                    |
| Detection Description<br>Remedy | Logical partition error was detected. (File could not be written in the Storage after startup or I/O<br>error after startup)<br>[Related parts]<br>- Harness between the Main Controller PCB and the Storage<br>- Storage<br>- Main Controller PCB<br>[Remedy] Perform the following in the order while checking whether the error is cleared. When<br>prioritizing clearing of the error, skip Remedies 2 and 3.<br>Although the error is cleared by "HD-CHECK", it may occur again. Thus, perform Remedies 1 to<br>4.<br>1. Check the related harness/cable and connector.<br>2. Select COPIER> FUNCTION> SYSTEM> CHK-TYPE> "4", and execute "HD-CHECK". Then,<br>turn OFF and then ON the main power.<br>3. Obtain the necessary backup data by referring to "Appendix> Backup Data List" in the System<br>Service Manual.<br>4. Select COPIER> FUNCTION> SYSTEM> CHK-TYPE> "4", and execute "HD-CLEAR". Then,<br>turn OFF and then ON the main power.<br>5. If the above-mentioned service mode cannot be executed due to an error, etc., enter safe mode<br>using (2+8) startup. Then format the Storage using SST or a USB flash drive.<br>6. Turn OFF and then ON the main power.<br>7. Check/replace the related parts.<br>[Reference 1]<br>For backup and restoration, refer to "Appendix> Backup Data List" in the System Service Manual.<br>[Reference 2]<br>Actions after Parts Replacement<br>1. Format the Storage.<br>Start the machine in safe mode, and format all partitions using SST or a USB flash drive.<br>2. Turn OFF and then ON the power of the host machine.<br>3. Restore the data again.<br>Set/register the data again.<br>Set/register the data again.<br>Set/register the data again.<br>5. When an encryption key/certificate/CA certificate has been generated or added by the user, ask<br>the user to execute regeneration.<br>6. Execute auto gradation adjustment.<br>5. For Reader/ADF model<br>Settings/Registration > Adjustment/Maintenance > Adjust Image Quality > Auto Adjust Gradation |
|                                 | <ul> <li>Full Adjust</li> <li>For Printer model</li> <li>Settings/Registration &gt; Adjustment/Maintenance &gt; Adjust Image Quality &gt; Auto Adjust Gradation</li> <li>Quick Adjust</li> </ul>                                                                                                    |

|                       | 21                                                                                                    |
|-----------------------|----------------------------------------------------------------------------------------------------|
| E602-0501-00          | Storage error                                                                                                    |
| Detection Description | An error was detected in the storage area of image data after startup. (Initialization failed at startup or I/O error at startup)                        |
|                       | When this error occurs, the system has not been started normally. Therefore, it may not be                                                               |
|                       | recorded in the error log.                                                                                                    |
| Remedy                | [Related parts]                                                                                                    |
|                       | <ul> <li>Harness between the Main Controller PCB and the Storage</li> <li>Storage</li> </ul>                                                             |
|                       | - Main Controller PCB                                                                                                    |
|                       | [Remedy] Perform the following in the order while checking whether the error is cleared. When prioritizing clearing of the error, skip Remedies 2 and 3. |
|                       | Although the error is cleared by "HD-CHECK", it may occur again. Thus, perform Remedies 1 to 4.                                                          |
|                       | 1. Check the related harness/cable and connector.                                                                                                    |
|                       | 2. Select COPIER> FUNCTION> SYSTEM> CHK-TYPE> "5", and execute "HD-CHECK". Then, turn OFF and then ON the main power.                                    |
|                       | 3. Obtain the necessary backup data by referring to "Appendix> Backup Data List" in the System Service Manual.                                           |
|                       | 4. Select COPIER> FUNCTION> SYSTEM> CHK-TYPE> "5", and execute "HD-CLEAR". Then,                                                                         |
|                       | turn OFF and then ON the main power to delete the data in the corresponding partition.                                                                   |
|                       | 5. If the above-mentioned service mode cannot be executed due to an error, etc., enter safe mode                                                         |
|                       | using (2+8) startup. Then format the Storage using SST or a USB flash drive.                                                                             |
|                       | 6. Turn OFF and then ON the main power.                                                                                                    |
|                       | 7. Check/replace the related parts.                                                                                                    |
|                       | [Reference 1]                                                                                                    |
|                       | For backup and restoration, refer to "Appendix> Backup Data List" in the System Service Manual. [Reference 2]                                            |
|                       | Actions after Parts Replacement                                                                                                    |
|                       | 1. Format the Storage.                                                                                                    |
|                       | Start the machine in safe mode, and format all partitions using SST or a USB flash drive.<br>2. Turn OFF and then ON the power of the host machine.      |
|                       | <ol><li>Restore the data backed up in [Actions before Parts Replacement].</li></ol>                                                                      |
|                       | 4. Set/register the data again.                                                                                                    |
|                       | Set/register the data again by referring to the list that was printed before replacement.                                                                |
|                       | 5. When an encryption key/certificate/CA certificate has been generated or added by the user, ask                                                        |
|                       | the user to execute regeneration.                                                                                                    |
|                       | 6. Execute auto gradation adjustment.                                                                                                    |
|                       | - For Reader/ ADF model                                                                                                    |
|                       | Settings/Registration > Adjustment/Maintenance > Adjust Image Quality > Auto Adjust Gradation<br>> Full Adjust                                           |
|                       | - For Printer model                                                                                                    |
|                       | Settings/Registration > Adjustment/Maintenance > Adjust Image Quality > Auto Adjust Gradation<br>> Quick Adjust                                          |
|                       |                                                                                                    |
|                       |                                                                                                    |
|                       |                                                                                                    |
|                       |                                                                                                    |

| E602-0511-00          | Storage error                                                                                                    |
|-----------------------|----------------------------------------------------------------------------------------------------|
| Detection Description | An error was detected in the storage area of image data after startup. (File could not be written in the Storage after startup or I/O error after startup)                                                                                                    |
| Remedy                | <ul> <li>[Related parts]</li> <li>Harness between the Main Controller PCB and the Storage</li> <li>Storage</li> <li>Main Controller PCB</li> <li>[Remedy] Perform the following in the order while checking whether the error is cleared. When</li> </ul>                                                                                                    |
|                       | prioritizing clearing of the error, skip Remedies 2 and 3.<br>Although the error is cleared by "HD-CHECK", it may occur again. Thus, perform Remedies 1 to 4.                                                                                                    |
|                       | <ol> <li>Check the related harness/cable and connector.</li> <li>Select COPIER&gt; FUNCTION&gt; SYSTEM&gt; CHK-TYPE&gt; "5", and execute "HD-CHECK". Then, turn OFF and then ON the main power.</li> </ol>                                                                                                    |
|                       | 3. Obtain the necessary backup data by referring to "Appendix> Backup Data List" in the System Service Manual.                                                                                                    |
|                       | <ul> <li>4. Select COPIER&gt; FUNCTION&gt; SYSTEM&gt; CHK-TYPE&gt; "5", and execute "HD-CLEAR". Then, turn OFF and then ON the main power to delete the data in the corresponding partition.</li> <li>5. If the above-mentioned service mode cannot be executed due to an error, etc., enter safe mode using (2+8) startup. Then format the Storage using SST or a USB flash drive.</li> <li>6. Turn OFF and then ON the main power.</li> <li>7. Check/splace the splated parts.</li> </ul> |
|                       | [Reference 1]                                                                                                    |
|                       | For backup and restoration, refer to "Appendix> Backup Data List" in the System Service Manual.<br>[Reference 2]<br>Actions after Parts Replacement                                                                                                    |
|                       | <ol> <li>Format the Storage.</li> <li>Start the machine in safe mode, and format all partitions using SST or a USB flash drive.</li> <li>Turn OFF and then ON the power of the host machine.</li> <li>Restore the data backed up in [Actions before Parts Replacement].</li> </ol>                                                                                                    |
|                       | <ol> <li>Set/register the data again.</li> <li>Set/register the data again by referring to the list that was printed before replacement.</li> <li>When an encryption key/certificate/CA certificate has been generated or added by the user, ask the user to execute regeneration.</li> <li>Execute auto gradation adjustment.</li> </ol>                                                                                                    |
|                       | <ul> <li>For Reader/ ADF model</li> <li>Settings/Registration &gt; Adjustment/Maintenance &gt; Adjust Image Quality &gt; Auto Adjust Gradation</li> <li>Full Adjust</li> <li>For Printer model</li> </ul>                                                                                                    |
|                       | Settings/Registration > Adjustment/Maintenance > Adjust Image Quality > Auto Adjust Gradation > Quick Adjust                                                                                                    |

|                       | 24                                                                                                    |
|-----------------------|----------------------------------------------------------------------------------------------------|
| E602-0601-00          | Storage error                                                                                                    |
| Detection Description | An error was detected in the storage area of image data after startup. (Initialization failed at startup or I/O error at startup)                        |
|                       | When this error occurs, the system has not been started normally. Therefore, it may not be                                                               |
|                       | recorded in the error log.                                                                                                    |
| Remedy                | [Related parts]                                                                                                    |
|                       | <ul> <li>Harness between the Main Controller PCB and the Storage</li> <li>Storage</li> </ul>                                                             |
|                       | - Main Controller PCB                                                                                                    |
|                       | [Remedy] Perform the following in the order while checking whether the error is cleared. When prioritizing clearing of the error, skip Remedies 2 and 3. |
|                       | Although the error is cleared by "HD-CHECK", it may occur again. Thus, perform Remedies 1 to 4.                                                          |
|                       | 1. Check the related harness/cable and connector.                                                                                                    |
|                       | 2. Select COPIER> FUNCTION> SYSTEM> CHK-TYPE> "6", and execute "HD-CHECK". Then, turn OFF and then ON the main power.                                    |
|                       | 3. Obtain the necessary backup data by referring to "Appendix> Backup Data List" in the System Service Manual.                                           |
|                       | 4. Select COPIER> FUNCTION> SYSTEM> CHK-TYPE> "6", and execute "HD-CLEAR". Then,                                                                         |
|                       | turn OFF and then ON the main power to delete the data in the corresponding partition.                                                                   |
|                       | 5. If the above-mentioned service mode cannot be executed due to an error, etc., enter safe mode                                                         |
|                       | using (2+8) startup. Then format the Storage using SST or a USB flash drive.                                                                             |
|                       | 6. Turn OFF and then ON the main power.                                                                                                    |
|                       | 7. Check/replace the related parts.                                                                                                    |
|                       | [Reference 1]                                                                                                    |
|                       | For backup and restoration, refer to "Appendix> Backup Data List" in the System Service Manual.<br>[Reference 2]                                         |
|                       | Actions after Parts Replacement                                                                                                    |
|                       | 1. Format the Storage.                                                                                                    |
|                       | Start the machine in safe mode, and format all partitions using SST or a USB flash drive.<br>2. Turn OFF and then ON the power of the host machine.      |
|                       | <ol><li>Restore the data backed up in [Actions before Parts Replacement].</li></ol>                                                                      |
|                       | 4. Set/register the data again.                                                                                                    |
|                       | Set/register the data again by referring to the list that was printed before replacement.                                                                |
|                       | 5. When an encryption key/certificate/CA certificate has been generated or added by the user, ask                                                        |
|                       | the user to execute regeneration.                                                                                                    |
|                       | 6. Execute auto gradation adjustment.                                                                                                    |
|                       | - For Reader/ ADF model                                                                                                    |
|                       | Settings/Registration > Adjustment/Maintenance > Adjust Image Quality > Auto Adjust Gradation<br>> Full Adjust                                           |
|                       | - For Printer model                                                                                                    |
|                       | Settings/Registration > Adjustment/Maintenance > Adjust Image Quality > Auto Adjust Gradation<br>> Quick Adjust                                          |
|                       |                                                                                                    |
|                       |                                                                                                    |
|                       |                                                                                                    |
|                       |                                                                                                    |

| E602-0611-00          | Storage error                                                                                                    |
|-----------------------|----------------------------------------------------------------------------------------------------|
| Detection Description | An error was detected in the storage area of image data after startup. (File could not be written in the Storage after startup or I/O error after startup)                                                                                                    |
| Remedy                | [Related parts]<br>- Harness between the Main Controller PCB and the Storage<br>- Storage<br>- Main Controller PCB<br>[Remedy] Perform the following in the order while checking whether the error is cleared. When                                                                                                    |
|                       | prioritizing clearing of the error, skip Remedies 2 and 3.<br>Although the error is cleared by "HD-CHECK", it may occur again. Thus, perform Remedies 1 to 4.                                                                                                    |
|                       | <ol> <li>Check the related harness/cable and connector.</li> <li>Select COPIER&gt; FUNCTION&gt; SYSTEM&gt; CHK-TYPE&gt; "6", and execute "HD-CHECK". Then, turn OFF and then ON the main power.</li> </ol>                                                                                                    |
|                       | 3. Obtain the necessary backup data by referring to "Appendix> Backup Data List" in the System Service Manual.                                                                                                    |
|                       | <ol> <li>Select COPIER&gt; FUNCTION&gt; SYSTEM&gt; CHK-TYPE&gt; "6", and execute "HD-CLEAR". Then, turn OFF and then ON the main power to delete the data in the corresponding partition.</li> <li>If the above-mentioned service mode cannot be executed due to an error, etc., enter safe mode using (2+8) startup. Then format the Storage using SST or a USB flash drive.</li> <li>Turn OFF and then ON the main power.</li> </ol> |
|                       | 7. Check/replace the related parts.                                                                                                    |
|                       | For backup and restoration, refer to "Appendix> Backup Data List" in the System Service Manual.<br>[Reference 2]                                                                                                    |
|                       | Actions after Parts Replacement                                                                                                    |
|                       | Start the machine in safe mode, and format all partitions using SST or a USB flash drive.<br>2. Turn OFF and then ON the power of the host machine.                                                                                                    |
|                       | <ol> <li>Restore the data backed up in [Actions before Parts Replacement].</li> <li>Set/register the data again.</li> </ol>                                                                                                    |
|                       | Set/register the data again by referring to the list that was printed before replacement.<br>5. When an encryption key/certificate/CA certificate has been generated or added by the user, ask<br>the user to execute regeneration.                                                                                                    |
|                       | <ul> <li>For Reader/ ADF model</li> <li>Settings/Registration &gt; Adjustment/Maintenance &gt; Adjust Image Quality &gt; Auto Adjust Gradation</li> <li>Full Adjust</li> </ul>                                                                                                    |
|                       | <ul> <li>For Printer model</li> <li>Settings/Registration &gt; Adjustment/Maintenance &gt; Adjust Image Quality &gt; Auto Adjust Gradation</li> <li>Quick Adjust</li> </ul>                                                                                                    |

| E602-0701-00          | Storage error                                                                                                    |
|-----------------------|----------------------------------------------------------------------------------------------------|
| Detection Description | An error was detected in general application temporary area (temporary file). (Initialization failed at startup or I/O error at startup)<br>When this error occurs, the system has not been started normally. Therefore, it may not be |
|                       | recorded in the error log.                                                                                                    |
| Remedy                | [Related parts]                                                                                                    |
|                       | - Harness between the Main Controller PCB and the Storage<br>- Storage                                                                                                    |
|                       | - Main Controller PCB<br>[Remedy] Perform the following in the order while checking whether the error is cleared. When<br>prioritizing clearing of the error, skip Remedies 2 and 3.                                                   |
|                       | Although the error is cleared by "HD-CHECK", it may occur again. Thus, perform Remedies 1 to 4.                                                                                                    |
|                       | 1. Check the related harness/cable and connector.                                                                                                    |
|                       | 2. Select COPIER> FUNCTION> SYSTEM> CHK-TYPE> "7", and execute "HD-CHECK". Then, turn OFE and then ON the main power                                                                                                    |
|                       | <ol> <li>Obtain the necessary backup data by referring to "Appendix&gt; Backup Data List" in the System<br/>Service Manual.</li> </ol>                                                                                                 |
|                       | 4. Select COPIER> FUNCTION> SYSTEM> CHK-TYPE> "7", and execute "HD-CLEAR". Then,                                                                                                    |
|                       | turn OFF and then ON the main power to delete the data in the corresponding partition.                                                                                                    |
|                       | 5. If the above-mentioned service mode cannot be executed due to an error, etc., enter safe mode                                                                                                    |
|                       | using (2+8) startup. Then format the Storage using SST or a USB flash drive.                                                                                                    |
|                       | 6. Furn OFF and then ON the main power.                                                                                                    |
|                       | 7. Check/replace the related parts.                                                                                                    |
|                       | For backup and restoration refer to "Appendix> Backup Data List" in the System Service Manual                                                                                                    |
|                       | [Reference 2]                                                                                                    |
|                       | Actions after Parts Replacement                                                                                                    |
|                       | 1. Format the Storage.                                                                                                    |
|                       | Start the machine in safe mode, and format all partitions using SST or a USB flash drive.<br>2. Turn OFF and then ON the power of the host machine.                                                                                    |
|                       | 3. Restore the data backed up in [Actions before Parts Replacement].                                                                                                    |
|                       | 4. Set/register the data again.                                                                                                    |
|                       | 5. When an encryption key/certificate/CA certificate has been generated or added by the user, ask                                                                                                    |
|                       | the user to execute regeneration.                                                                                                    |
|                       | 6. Execute auto gradation adjustment.                                                                                                    |
|                       | - For Reader/ ADF model                                                                                                    |
|                       | Settings/Registration > Adjustment/Maintenance > Adjust Image Quality > Auto Adjust Gradation<br>> Full Adjust                                                                                                    |
|                       | - FOI MINUEL MODEL                                                                                                    |
|                       | > Quick Adjust                                                                                                    |
|                       |                                                                                                    |
|                       |                                                                                                    |
|                       |                                                                                                    |

| E602-0711-00          | Storage error                                                                                                    |
|-----------------------|----------------------------------------------------------------------------------------------------|
| Detection Description | An error was detected in general application temporary area (temporary file). (File could not be written in the Storage after startup or I/O error after startup)                                                                                                    |
| Remedy                | <ul> <li>written in the Storage after startup or I/O error after startup)</li> <li>[Related parts]</li> <li>Harness between the Main Controller PCB and the Storage</li> <li>Storage</li> <li>Main Controller PCB</li> <li>[Remedy] Perform the following in the order while checking whether the error is cleared. When prioritizing clearing of the error, skip Remedies 2 and 3.</li> <li>Although the error is cleared by "HD-CHECK", it may occur again. Thus, perform Remedies 1 to 4.</li> <li>1. Check the related harness/cable and connector.</li> <li>2. Select COPIER&gt; FUNCTION&gt; SYSTEM&gt; CHK-TYPE&gt; "7", and execute "HD-CHECK". Then, turn OFF and then ON the main power.</li> <li>3. Obtain the necessary backup data by referring to "Appendix&gt; Backup Data List" in the System Service Manual.</li> <li>4. Select COPIER&gt; FUNCTION&gt; SYSTEM&gt; CHK-TYPE&gt; "7", and execute "HD-CLEAR". Then, turn OFF and then ON the main power to delete the data in the corresponding partition.</li> <li>5. If the above-mentioned service mode cannot be executed due to an error, etc., enter safe mode using (2+8) startup. Then format the Storage using SST or a USB flash drive.</li> <li>6. Turn OFF and then ON the main power.</li> </ul> |
|                       | <ul> <li>[Reference 1]</li> <li>For backup and restoration, refer to "Appendix&gt; Backup Data List" in the System Service Manual.</li> <li>[Reference 2]</li> <li>Actions after Parts Replacement</li> <li>1. Format the Storage.</li> <li>Start the machine in safe mode, and format all partitions using SST or a USB flash drive.</li> <li>2. Turn OFF and then ON the power of the host machine.</li> <li>3. Restore the data backed up in [Actions before Parts Replacement].</li> <li>4. Set/register the data again.</li> <li>Set/register the data again by referring to the list that was printed before replacement.</li> <li>5. When an encryption key/certificate/CA certificate has been generated or added by the user, ask the user to execute regeneration.</li> <li>6. Execute auto gradation adjustment.</li> <li>For Reader/ ADF model</li> <li>Settings/Registration &gt; Adjustment/Maintenance &gt; Adjust Image Quality &gt; Auto Adjust Gradation &gt; Full Adjust</li> <li>For Printer model</li> <li>Settings/Registration &gt; Adjustment/Maintenance &gt; Adjust Image Quality &gt; Auto Adjust Gradation &gt; Quick Adjust</li> </ul>                                                                                                    |

| F000 0004 00          | 24                                                                                                    |
|-----------------------|----------------------------------------------------------------------------------------------------|
| E602-0801-00          | Storage error                                                                                                    |
| Detection Description | An error was detected in the general application-related area. (Initialization failed at startup or I/O error at startup)                                                                                                    |
|                       | recorded in the error log.                                                                                                    |
| Remedy                | [Related parts]<br>- Harness between the Main Controller PCB and the Storage<br>- Storage<br>- Main Controller PCB                                                                                                    |
|                       | [Remedy] Perform the following in the order while checking whether the error is cleared. When prioritizing clearing of the error, skip Remedies 2 and 3.<br>Although the error is cleared by "HD-CHECK", it may occur again. Thus, perform Remedies 1 to |
|                       | 4.                                                                                                    |
|                       | <ol> <li>Check the related namess/cable and connector.</li> <li>Select COPIER&gt; FUNCTION&gt; SYSTEM&gt; CHK-TYPE&gt; "8", and execute "HD-CHECK". Then, turn OFF and then ON the main power.</li> </ol>                                                |
|                       | 3. Obtain the necessary backup data by referring to "Appendix> Backup Data List" in the System Service Manual.                                                                                                    |
|                       | 4. Select COPIER> FUNCTION> SYSTEM> CHK-TYPE> "8", and execute "HD-CLEAR". Then, turn OEE and then ON the main power to delete the data in the corresponding partition                                                                                   |
|                       | <ul> <li>5. If the above-mentioned service mode cannot be executed due to an error, etc., enter safe mode using (2+8) startup. Then format the Storage using SST or a USB flash drive.</li> <li>6. Turn OFF and then ON the main power.</li> </ul>       |
|                       | 7. Check/replace the related parts.                                                                                                    |
|                       | [Reference 1]<br>For backup and restoration, refer to "Appendix> Backup Data List" in the System Service Manual.<br>[Reference 2]                                                                                                    |
|                       | Actions after Parts Replacement<br>1. Format the Storage                                                                                                    |
|                       | Start the machine in safe mode, and format all partitions using SST or a USB flash drive.<br>2. Turn OFF and then ON the power of the host machine.                                                                                                    |
|                       | <ol> <li>Restore the data backed up in [Actions before Parts Replacement].</li> <li>Set/register the data again.</li> </ol>                                                                                                    |
|                       | Set/register the data again by referring to the list that was printed before replacement.<br>5. When an encryption key/certificate/CA certificate has been generated or added by the user, ask<br>the user to execute regeneration.                      |
|                       | <ol> <li>Execute auto gradation adjustment.</li> <li>For Reader/ ADF model</li> </ol>                                                                                                    |
|                       | Settings/Registration > Adjustment/Maintenance > Adjust Image Quality > Auto Adjust Gradation<br>> Full Adjust                                                                                                    |
|                       | <ul> <li>For Printer model</li> <li>Settings/Registration &gt; Adjustment/Maintenance &gt; Adjust Image Quality &gt; Auto Adjust Gradation</li> <li>Quick Adjust</li> </ul>                                                                              |
|                       |                                                                                                    |
|                       |                                                                                                    |
|                       |                                                                                                    |

| E602-0811-00                                    | Storage error                                                                                                    |
|-------------------------------------------------|----------------------------------------------------------------------------------------------------|
| Detection Description                           | An error was detected in the general application-related area. (File could not be written in the Storage after startup or I/O error after startup)                                                                                                    |
| E602-0811-00<br>Detection Description<br>Remedy | Storage error         An error was detected in the general application-related area. (File could not be written in the Storage after startup or I/O error after startup)         [Related parts]         - Harness between the Main Controller PCB and the Storage         - Storage         - Main Controller PCB         [Remedy] Perform the following in the order while checking whether the error is cleared. When prioritizing clearing of the error, skip Remedies 2 and 3.         Although the error is cleared by "HD-CHECK", it may occur again. Thus, perform Remedies 1 to 4.         1. Check the related harness/cable and connector.         2. Select COPIER> FUNCTION> SYSTEM> CHK-TYPE> "8", and execute "HD-CHECK". Then, turn OFF and then ON the main power.         3. Obtain the necessary backup data by referring to "Appendix> Backup Data List" in the System Service Manual.         4. Select COPIER> FUNCTION> SYSTEM> CHK-TYPE> "8", and execute "HD-CLEAR". Then, turn OFF and then ON the main power to delete the data in the corresponding partition.         5. If the above-mentioned service mode cannot be executed due to an error, etc., enter safe mode using (2+8) startup. Then format the Storage using SST or a USB flash drive.         6. Turn OFF and then ON the main power.         7. Check/replace the related parts.         [Reference 1]         For backup and restoration, refer to "Appendix> Backup Data List" in the System Service Manual.         [Reference 2]         Actions after Parts Replacement |
|                                                 | <ul> <li>For Reader/ ADF model</li> <li>Settings/Registration &gt; Adjustment/Maintenance &gt; Adjust Image Quality &gt; Auto Adjust Gradation</li> <li>Full Adjust</li> <li>For Printer model</li> <li>Settings/Registration &gt; Adjustment/Maintenance &gt; Adjust Image Quality &gt; Auto Adjust Gradation</li> <li>Quick Adjust</li> </ul>                                                                                                    |

| E602-0901-00          | Storage error                                                                                                    |
|-----------------------|----------------------------------------------------------------------------------------------------|
| Detection Description | An error was detected in PDL spool data (temporary file). (Initialization failed at startup or I/O error at startup)                                     |
|                       | When this error occurs, the system has not been started normally. Therefore, it may not be recorded in the error log.                                    |
| Remedy                | [Related parts]                                                                                                    |
|                       | <ul> <li>Harness between the Main Controller PCB and the Storage</li> <li>Storage</li> </ul>                                                             |
|                       | - Main Controller PCB                                                                                                    |
|                       | [Remedy] Perform the following in the order while checking whether the error is cleared. When prioritizing clearing of the error, skip Remedies 2 and 3. |
|                       | Although the error is cleared by "HD-CHECK", it may occur again. Thus, perform Remedies 1 to 4.                                                          |
|                       | 1. Check the related harness/cable and connector.                                                                                                    |
|                       | 2. Select COPIER> FUNCTION> SYSTEM> CHK-TYPE> "9", and execute "HD-CHECK". Then, turn OFF and then ON the main power.                                    |
|                       | 3. Obtain the necessary backup data by referring to "Appendix> Backup Data List" in the System Service Manual.                                           |
|                       | 4. Select COPIER> FUNCTION> SYSTEM> CHK-TYPE> "9", and execute "HD-CLEAR". Then,                                                                         |
|                       | turn OFF and then ON the main power to delete the data in the corresponding partition.                                                                   |
|                       | 5. If the above-mentioned service mode cannot be executed due to an error, etc., enter safe mode                                                         |
|                       | using (2+8) startup. Then format the Storage using SST or a USB flash drive.                                                                             |
|                       | 6. Turn OFF and then ON the main power.                                                                                                    |
|                       | 7. Check/replace the related parts.                                                                                                    |
|                       | [Reference 1]                                                                                                    |
|                       | [Reference 2]                                                                                                    |
|                       | Actions after Parts Replacement                                                                                                    |
|                       | 1. Format the Storage.                                                                                                    |
|                       | <ol> <li>Turn OFF and then ON the power of the host machine.</li> <li>Desters the data backed up in [Actions before Darts Deplecement]</li> </ol>        |
|                       | 3. Restore the data backed up in [Actions before Parts Replacement].                                                                                     |
|                       | 4. Set/register the data again by referring to the list that was printed before replacement                                                              |
|                       | 5 When an encryption key/certificate/CA certificate has been generated or added by the user lask                                                         |
|                       | the user to execute regeneration.                                                                                                    |
|                       | 6. Execute auto gradation adjustment.                                                                                                    |
|                       | - For Reader/ ADF model                                                                                                    |
|                       | Settings/Registration > Adjustment/Maintenance > Adjust Image Quality > Auto Adjust Gradation                                                            |
|                       | > Full Adjust                                                                                                    |
|                       | - For Printer model                                                                                                    |
|                       | Settings/Registration > Adjustment/Maintenance > Adjust Image Quality > Auto Adjust Gradation                                                            |
|                       | > Quick Adjust                                                                                                    |
|                       |                                                                                                    |
|                       |                                                                                                    |
|                       |                                                                                                    |
|                       |                                                                                                    |

| E602-0911-00          | Storage error                                                                                                    |
|-----------------------|----------------------------------------------------------------------------------------------------|
| Detection Description | An error was detected in PDL spool data (temporary file). (File could not be written in the Storage after startup or I/O error after startup)                                                                                                    |
| Remedy                | after startup or I/O error after startup)<br>[Related parts]<br>- Harness between the Main Controller PCB and the Storage<br>- Storage<br>- Main Controller PCB<br>[Remedy] Perform the following in the order while checking whether the error is cleared. When<br>prioritizing clearing of the error, skip Remedies 2 and 3.<br>Although the error is cleared by "HD-CHECK", it may occur again. Thus, perform Remedies 1 to<br>4.<br>1. Check the related harness/cable and connector.<br>2. Select COPIER> FUNCTION> SYSTEM> CHK-TYPE> "9", and execute "HD-CHECK". Then,<br>turn OFF and then ON the main power.<br>3. Obtain the necessary backup data by referring to "Appendix> Backup Data List" in the System<br>Service Manual.<br>4. Select COPIER> FUNCTION> SYSTEM> CHK-TYPE> "9", and execute "HD-CLEAR". Then,<br>turn OFF and then ON the main power to delete the data in the corresponding partition.<br>5. If the above-mentioned service mode cannot be executed due to an error, etc., enter safe mode<br>using (2+8) startup. Then format the Storage using SST or a USB flash drive.<br>6. Turn OFF and then ON the main power.<br>7. Check/replace the related parts.<br>[Reference 1]<br>For backup and restoration, refer to "Appendix> Backup Data List" in the System Service Manual.<br>[Reference 2]<br>Actions after Parts Replacement<br>1. Format the Storage.<br>Start the machine in safe mode, and format all partitions using SST or a USB flash drive.<br>2. Turn OFF and then ON the power of the host machine.<br>3. Restore the data backed up in [Actions before Parts Replacement].<br>4. Set/register the data again.<br>Set/register the data again.<br>Set/register the data again.<br>5. When an encryption key/certificate/CA certificate has been generated or added by the user, ask<br>the user to execute regeneration.<br>6. Execute auto gradation adjustment.<br>- For Reader/ ADF model<br>Settings/Registration > Adjustment/Maintenance > Adjust Image Quality > Auto Adjust Gradation<br>> Full Adjust<br>- For Printer model<br>Settings/Registration > Adjustment/Maintenance > Adjust Image Quality > Auto Adjust Gradation<br>> Full Adjust |

| EC00 4004 00          |                                                                                                    |
|-----------------------|----------------------------------------------------------------------------------------------------|
| E002-1001-00          | Storage error                                                                                                    |
| Detection Description | An error was detected in the SEND-related area. (Initialization failed at startup or I/O error at<br>startup)                                            |
|                       | When this error occurs, the system has not been started normally. Therefore, it may not be                                                               |
|                       | recorded in the error log.                                                                                                    |
| Remedy                | [Related parts]                                                                                                    |
|                       | <ul> <li>Harness between the Main Controller PCB and the Storage</li> <li>Storage</li> </ul>                                                             |
|                       | - Main Controller PCB                                                                                                    |
|                       | [Remedy] Perform the following in the order while checking whether the error is cleared. When prioritizing clearing of the error, skip Remedies 2 and 3. |
|                       | Although the error is cleared by "HD-CHECK", it may occur again. Thus, perform Remedies 1 to 4.                                                          |
|                       | 1. Check the related harness/cable and connector.                                                                                                    |
|                       | 2. Select COPIER> FUNCTION> SYSTEM> CHK-TYPE> "10", and execute "HD-CHECK". Then, turn OFF and then ON the main power.                                   |
|                       | <ol> <li>Obtain the necessary backup data by referring to "Appendix&gt; Backup Data List" in the System<br/>Service Manual.</li> </ol>                   |
|                       | 4. Select COPIER> FUNCTION> SYSTEM> CHK-TYPE> "10", and execute "HD-CLEAR". Then,                                                                        |
|                       | turn OFF and then ON the main power to delete the data in the corresponding partition.                                                                   |
|                       | 5. If the above-mentioned service mode cannot be executed due to an error, etc., enter safe mode                                                         |
|                       | using (2+8) startup. Then format the Storage using SST or a USB flash drive.                                                                             |
|                       | 6. Turn OFF and then ON the main power.                                                                                                    |
|                       | 7. Check/replace the related parts.                                                                                                    |
|                       | [Reference 1]                                                                                                    |
|                       | For backup and restoration, refer to "Appendix> Backup Data List" in the System Service Manual.                                                          |
|                       | Actions after Parts Replacement                                                                                                    |
|                       | 1 Format the Storage                                                                                                    |
|                       | Start the machine in safe mode, and format all partitions using SST or a LISB flash drive                                                                |
|                       | 2. Turn OFF and then ON the power of the host machine.                                                                                                   |
|                       | 3. Restore the data backed up in [Actions before Parts Replacement].                                                                                     |
|                       | 4. Set/register the data again.                                                                                                    |
|                       | Set/register the data again by referring to the list that was printed before replacement.                                                                |
|                       | 5. When an encryption key/certificate/CA certificate has been generated or added by the user, ask                                                        |
|                       | the user to execute regeneration.                                                                                                    |
|                       | 6. Execute auto gradation adjustment.                                                                                                    |
|                       | - For Reader/ ADF model                                                                                                    |
|                       | Settings/Registration > Adjustment/Maintenance > Adjust Image Quality > Auto Adjust Gradation                                                            |
|                       | > Full Adjust                                                                                                    |
|                       | - For Printer model                                                                                                    |
|                       | Settings/Registration > Adjustment/Maintenance > Adjust Image Quality > Auto Adjust Gradation                                                            |
|                       | > Quick Adjust                                                                                                    |
|                       |                                                                                                    |
|                       |                                                                                                    |
|                       |                                                                                                    |
|                       |                                                                                                    |

| E602-1011-00                                    | Storage error                                                                                                    |
|-------------------------------------------------|----------------------------------------------------------------------------------------------------|
| Detection Description                           | An error was detected in the SEND-related area. (File could not be written in the Storage after startup or I/O error after startup)                                                                                                    |
| E602-1011-00<br>Detection Description<br>Remedy | Storage error         An error was detected in the SEND-related area. (File could not be written in the Storage after startup or I/O error after startup)         [Related parts]         - Harness between the Main Controller PCB and the Storage         - Storage         - Main Controller PCB         [Remedy] Perform the following in the order while checking whether the error is cleared. When prioritizing clearing of the error, skip Remedies 2 and 3.         Although the error is cleared by "HD-CHECK", it may occur again. Thus, perform Remedies 1 to 4.         1. Check the related harness/cable and connector.         2. Select COPIER> FUNCTION> SYSTEM> CHK-TYPE> "10", and execute "HD-CHECK". Then, turn OFF and then ON the main power.         3. Obtain the necessary backup data by referring to "Appendix> Backup Data List" in the System Service Manual.         4. Select COPIER> FUNCTION> SYSTEM> CHK-TYPE> "10", and execute "HD-CLEAR". Then, turn OFF and then ON the main power to delete the data in the corresponding partition.         5. If the above-mentioned service mode cannot be executed due to an error, etc., enter safe mode using (2+8) startup. Then format the Storage using SST or a USB flash drive.         6. Turn OFF and then ON the main power.         7. Check/replace the related parts.         [Reference 1]         For backup and restoration, refer to "Appendix> Backup Data List" in the System Service Manual.         [Reference 2]         Actions after Parts Replacement         1. Format the |
|                                                 | <ol> <li>2. Turn OFF and then ON the power of the host machine.</li> <li>3. Restore the data backed up in [Actions before Parts Replacement].</li> <li>4. Set/register the data again.</li> </ol>                                                                                                    |
|                                                 | Set/register the data again by referring to the list that was printed before replacement.<br>5. When an encryption key/certificate/CA certificate has been generated or added by the user, ask<br>the user to execute regeneration.                                                                                                    |
|                                                 | <ul> <li>6. Execute auto gradation adjustment.</li> <li>For Reader/ ADF model</li> <li>Settings/Registration &gt; Adjustment/Maintenance &gt; Adjust Image Quality &gt; Auto Adjust Gradation</li> </ul>                                                                                                    |
|                                                 | <ul> <li>Full Adjust</li> <li>For Printer model</li> </ul>                                                                                                    |
|                                                 | Settings/Registration > Adjustment/Maintenance > Adjust Image Quality > Auto Adjust Gradation<br>> Quick Adjust                                                                                                    |

| 5000 4404 00          |                                                                                                    |
|-----------------------|----------------------------------------------------------------------------------------------------|
| E602-1101-00          | Storage error                                                                                                    |
| Detection Description | An error was detected in the update-related area. (Initialization failed at startup or I/O error at startup)                                                                                                    |
|                       | When this error occurs, the system has not been started normally. Therefore, it may not be recorded in the error log.                                                                                                    |
| Remedy                | recorded in the error log.<br>[Related parts]<br>- Harness between the Main Controller PCB and the Storage<br>- Storage<br>- Main Controller PCB<br>[Remedy] Perform the following in the order while checking whether the error is cleared. When<br>prioritizing clearing of the error, skip Remedies 2 and 3.<br>Although the error is cleared by "HD-CHECK", it may occur again. Thus, perform Remedies 1 to<br>4.<br>1. Check the related harness/cable and connector.<br>2. Select COPIER> FUNCTION> SYSTEM> CHK-TYPE> "11", and execute "HD-CHECK". Then,<br>turn OFF and then ON the main power.<br>3. Obtain the necessary backup data by referring to "Appendix> Backup Data List" in the System<br>Service Manual.<br>4. Select COPIER> FUNCTION> SYSTEM> CHK-TYPE> "11", and execute "HD-CLEAR". Then,<br>turn OFF and then ON the main power to delete the data in the corresponding partition.<br>5. If the above-mentioned service mode cannot be executed due to an error, etc., enter safe mode<br>using (2+8) startup. Then format the Storage using SST or a USB flash drive.                                                                                                    |
|                       | <ul> <li>6. Turn OFF and then ON the main power.</li> <li>7. Check/replace the related parts.</li> <li>[Reference 1]</li> <li>For backup and restoration, refer to "Appendix&gt; Backup Data List" in the System Service Manual.</li> <li>[Reference 2]</li> <li>Actions after Parts Replacement</li> <li>1. Format the Storage.</li> <li>Start the machine in safe mode, and format all partitions using SST or a USB flash drive.</li> <li>2. Turn OFF and then ON the power of the host machine.</li> <li>3. Restore the data backed up in [Actions before Parts Replacement].</li> <li>4. Set/register the data again.</li> <li>Set/register the data again by referring to the list that was printed before replacement.</li> <li>5. When an encryption key/certificate/CA certificate has been generated or added by the user, ask the user to execute regeneration.</li> <li>6. Execute auto gradation adjustment.</li> <li>For Reader/ ADF model</li> <li>Settings/Registration &gt; Adjustment/Maintenance &gt; Adjust Image Quality &gt; Auto Adjust Gradation &gt; Full Adjust</li> <li>For Printer model</li> <li>Settings/Registration &gt; Adjustment/Maintenance &gt; Adjust Image Quality &gt; Auto Adjust Gradation &gt; Quick Adjust</li> </ul> |
|                       |                                                                                                    |

| E602-1111-00                    | Storage error                                                                                                    |
|---------------------------------|----------------------------------------------------------------------------------------------------|
| Detection Description           | An error was detected in the update-related area. (File could not be written in the Storage after startup or I/O error after startup)                                                                                                    |
| Detection Description<br>Remedy | An error was detected in the update-related area. (File could not be written in the Storage after startup or I/O error after startup) [Related parts] - Harness between the Main Controller PCB and the Storage - Storage - Main Controller PCB [Remedy] Perform the following in the order while checking whether the error is cleared. When prioritizing clearing of the error, skip Remedies 2 and 3. Although the error is cleared by "HD-CHECK", it may occur again. Thus, perform Remedies 1 to 4. 1. Check the related harness/cable and connector. 2. Select COPIER> FUNCTION> SYSTEM> CHK-TYPE> "11", and execute "HD-CHECK". Then, turn OFF and then ON the main power. 3. Obtain the necessary backup data by referring to "Appendix> Backup Data List" in the System Service Manual. 4. Select COPIER> FUNCTION> SYSTEM> CHK-TYPE> "11", and execute "HD-CLEAR". Then, turn OFF and then ON the main power to delete the data in the corresponding partition. 5. If the above-mentioned service mode cannot be executed due to an error, etc., enter safe mode using (2+8) startup. Then format the Storage using SST or a USB flash drive. 6. Turn OFF and then ON the main power. 7. Check/replace the related parts. [Reference 1] For backup and restoration, refer to "Appendix> Backup Data List" in the System Service Manual. [Reference 2] Actions after Parts Replacement 1. Format the Storage. Start the machine in safe mode, and format all partitions using SST or a USB flash drive. 2. Turn OFE and then ON the power of the host machine |
|                                 | <ol> <li>Restore the data backed up in [Actions before Parts Replacement].</li> <li>Set/register the data again.</li> <li>Set/register the data again by referring to the list that was printed before replacement.</li> <li>When an encryption key/certificate/CA certificate has been generated or added by the user, ask</li> </ol>                                                                                                    |
|                                 | <ul> <li>the user to execute regeneration.</li> <li>Execute auto gradation adjustment.</li> <li>For Reader/ ADF model</li> </ul>                                                                                                    |
|                                 | <ul> <li>Full Adjust</li> <li>For Printer model</li> <li>Settings/Registration &gt; Adjustment/Maintenance &gt; Adjust Image Quality &gt; Auto Adjust Gradation</li> </ul>                                                                                                    |
|                                 | > Quick Adjust                                                                                                    |

|                       | •                                                                                                    |
|-----------------------|----------------------------------------------------------------------------------------------------|
| E602-1201-00          | Storage error                                                                                                    |
| Detection Description | An error was detected in the license-related area. (Initialization failed at startup or I/O error at startup)                                                           |
|                       | When this error occurs, the system has not been started normally. Therefore, it may not be recorded in the error log.                                                   |
| Remedy                | [Related parts]<br>- Harness between the Main Controller PCB and the Storage                                                                                            |
|                       | - Storage<br>- Main Controller PCB                                                                                                    |
|                       | [Remedy] Perform the following in the order while checking whether the error is cleared. When prioritizing clearing of the error, skip Remedies 2 and 3.                |
|                       | Although the error is cleared by "HD-CHECK", it may occur again. Thus, perform Remedies 1 to 4.                                                                         |
|                       | 1. Check the related harness/cable and connector.                                                                                                    |
|                       | 2. Select COPIER> FUNCTION> SYSTEM> CHK-TYPE> "12", and execute "HD-CHECK". Then, turn OFF and then ON the main power.                                                  |
|                       | 3. Obtain the necessary backup data by referring to "Appendix> Backup Data List" in the System Service Manual.                                                          |
|                       | 4. Select COPIER> FUNCTION> SYSTEM> CHK-TYPE> "12", and execute "HD-CLEAR". Then, turn OFE and then ON the main power to delete the data in the corresponding partition |
|                       | 5. If the above-mentioned service mode cannot be executed due to an error, etc., enter safe mode                                                                        |
|                       | 6. Turn OFF and then ON the main power.                                                                                                    |
|                       | 7. Check/replace the related parts.                                                                                                    |
|                       | For backup and restoration, refer to "Appendix> Backup Data List" in the System Service Manual.<br>[Reference 2]                                                        |
|                       | Actions after Parts Replacement                                                                                                    |
|                       | Start the machine in safe mode, and format all partitions using SST or a USB flash drive.<br>2. Turn OFF and then ON the power of the host machine.                     |
|                       | <ol> <li>Restore the data backed up in [Actions before Parts Replacement].</li> <li>Set/register the data again.</li> </ol>                                             |
|                       | Set/register the data again by referring to the list that was printed before replacement.                                                                               |
|                       | the user to execute regeneration.                                                                                                    |
|                       | 6. Execute auto gradation adjustment.<br>- For Reader/ ADF model                                                                                                    |
|                       | Settings/Registration > Adjustment/Maintenance > Adjust Image Quality > Auto Adjust Gradation<br>> Full Adjust                                                          |
|                       | - For Printer model                                                                                                    |
|                       | Settings/Registration > Adjustment/Maintenance > Adjust Image Quality > Auto Adjust Gradation<br>> Quick Adjust                                                         |
|                       |                                                                                                    |
|                       |                                                                                                    |

| E602-1211-00          | Storage error                                                                                                    |
|-----------------------|----------------------------------------------------------------------------------------------------|
| Detection Description | An error was detected in the license-related area. (File could not be written in the Storage after startup or I/O error after startup)                                                                                                    |
| Remedy                | <ul> <li>[Related parts]</li> <li>Harness between the Main Controller PCB and the Storage</li> <li>Storage</li> <li>Main Controller PCB</li> <li>[Remedy] Perform the following in the order while checking whether the error is cleared. When prioritizing clearing of the error, skip Remedies 2 and 3.</li> </ul>                                                                            |
|                       | Although the error is cleared by "HD-CHECK", it may occur again. Thus, perform Remedies 1 to                                                                                                    |
|                       | <ol> <li>Check the related harness/cable and connector.</li> </ol>                                                                                                    |
|                       | 2. Select COPIER> FUNCTION> SYSTEM> CHK-TYPE> "12", and execute "HD-CHECK". Then, turn OFE and then ON the main power.                                                                                                    |
|                       | <ol> <li>Obtain the necessary backup data by referring to "Appendix&gt; Backup Data List" in the System<br/>Service Manual.</li> </ol>                                                                                                    |
|                       | <ul> <li>4. Select COPIER&gt; FUNCTION&gt; SYSTEM&gt; CHK-TYPE&gt; "12", and execute "HD-CLEAR". Then, turn OFF and then ON the main power to delete the data in the corresponding partition.</li> <li>5. If the above-mentioned service mode cannot be executed due to an error, etc., enter safe mode using (2+8) startup. Then format the Storage using SST or a USB flash drive.</li> </ul> |
|                       | <ol> <li>Furn OFF and then ON the main power.</li> <li>Check/replace the related parts.</li> </ol>                                                                                                    |
|                       | [Reference 1]                                                                                                    |
|                       | For backup and restoration, refer to "Appendix> Backup Data List" in the System Service Manual.<br>[Reference 2]                                                                                                    |
|                       | Actions after Parts Replacement                                                                                                    |
|                       | Start the machine in safe mode, and format all partitions using SST or a USB flash drive.<br>2. Turn OFF and then ON the power of the host machine.                                                                                                    |
|                       | 3. Restore the data backed up in [Actions before Parts Replacement].                                                                                                    |
|                       | <ol> <li>Set/register the data again.</li> <li>Set/register the data again by referring to the list that was printed before replacement.</li> <li>When an encryption key/certificate/CA certificate has been generated or added by the user, ask the user to execute regeneration.</li> <li>Execute auto gradation adjustment.</li> </ol>                                                       |
|                       | <ul> <li>For Reader/ ADF model</li> <li>Settings/Registration &gt; Adjustment/Maintenance &gt; Adjust Image Quality &gt; Auto Adjust Gradation</li> <li>Full Adjust</li> </ul>                                                                                                    |
|                       | <ul> <li>For Printer model</li> <li>Settings/Registration &gt; Adjustment/Maintenance &gt; Adjust Image Quality &gt; Auto Adjust Gradation</li> <li>Quick Adjust</li> </ul>                                                                                                    |

| E602-1301-00          | Storage error                                                                                                    |
|-----------------------|----------------------------------------------------------------------------------------------------|
| Detection Description | An error was detected in the system area. (Initialization failed at startup or $I/Q$ error at startup)                 |
| Detection Description | When this error occurs, the system has not been started normally. Therefore, it may not be recorded in the error log   |
| Domodu                |                                                                                                    |
| Remeay                | [Related parts]                                                                                                    |
|                       | - Storage                                                                                                    |
|                       | - Main Controller PCB                                                                                                  |
|                       | [Remedy] Perform the following in the order while checking whether the error is cleared. When                          |
|                       | prioritizing clearing of the error, skip Remedies 2 and 3.                                                             |
|                       | Although the error is cleared by "HD-CHECK", it may occur again. Thus, perform Remedies 1 to                           |
|                       | 4.                                                                                                    |
|                       | 1. Check the related harness/cable and connector.                                                                      |
|                       | 2. Select COPIER> FUNCTION> SYSTEM> CHK-TYPE> "13", and execute "HD-CHECK". Then, turn OFF and then ON the main power. |
|                       | 3. Obtain the necessary backup data by referring to "Appendix> Backup Data List" in the System Service Manual.         |
|                       | 4. Select COPIER> FUNCTION> SYSTEM> CHK-TYPE> "13", and execute "HD-CLEAR". Then,                                      |
|                       | turn OFF and then ON the main power to delete the data in the corresponding partition.                                 |
|                       | 5. If the above-mentioned service mode cannot be executed due to an error, etc., enter safe mode                       |
|                       | using (2+8) startup. Then format the Storage using SST or a USB flash drive.                                           |
|                       | 6. Turn OFF and then ON the main power.                                                                                |
|                       | 7. Check/replace the related parts.                                                                                    |
|                       | [Reletence 1]                                                                                                    |
|                       | [Reference 2]                                                                                                    |
|                       | Actions after Parts Replacement                                                                                        |
|                       | 1. Format the Storage.                                                                                                 |
|                       | Start the machine in safe mode, and format all partitions using SST or a USB flash drive.                              |
|                       | 3. Restore the data backed up in [Actions before Parts Replacement].                                                   |
|                       | 4. Set/register the data again.                                                                                        |
|                       | Set/register the data again by referring to the list that was printed before replacement.                              |
|                       | 5. When an encryption key/certificate/CA certificate has been generated or added by the user, ask                      |
|                       | the user to execute regeneration.                                                                                      |
|                       | 6. Execute auto gradation adjustment.                                                                                  |
|                       | - For Reader/ ADF model                                                                                                |
|                       | > Full Adjust                                                                                                    |
|                       | - For Printer model                                                                                                    |
|                       | Settings/Registration > Adjustment/Maintenance > Adjust Image Quality > Auto Adjust Gradation<br>> Quick Adjust        |
|                       |                                                                                                    |
|                       |                                                                                                    |
|                       |                                                                                                    |

| E602-1311-00          | Storage error                                                                                                    |
|-----------------------|----------------------------------------------------------------------------------------------------|
| Detection Description | An error was detected in the system area. (File could not be written in the Storage after startup or I/O error after startup)                                                                                                    |
| Remedy                | [Related parts]<br>- Harness between the Main Controller PCB and the Storage<br>- Storage<br>- Main Controller PCB<br>[Remedy] Perform the following in the order while checking whether the error is cleared. When<br>prioritizing clearing of the error, skip Remedies 2 and 3.<br>Although the error is cleared by "HD-CHECK", it may occur again. Thus, perform Remedies 1 to<br>4.<br>1. Check the related harness/cable and connector.<br>2. Select COPIER> FUNCTION> SYSTEM> CHK-TYPE> "13", and execute "HD-CHECK". Then,<br>turn OFF and then ON the main power.<br>3. Obtain the necessary backup data by referring to "Appendix> Backup Data List" in the System<br>Service Manual.<br>4. Select COPIER> FUNCTION> SYSTEM> CHK-TYPE> "13", and execute "HD-CLEAR". Then,<br>turn OFF and then ON the main power.<br>5. If the above-mentioned service mode cannot be executed due to an error, etc., enter safe mode<br>using (2+8) startup. Then format the Storage using SST or a USB flash drive.<br>6. Turn OFF and then ON the main power.<br>7. Check/replace the related parts.<br>[Reference 1]<br>For backup and restoration, refer to "Appendix> Backup Data List" in the System Service Manual.<br>[Reference 2]<br>Actions after Parts Replacement<br>1. Format the Storage.<br>Start the machine in safe mode, and format all partitions using SST or a USB flash drive.<br>2. Turn OFF and then ON the power of the host machine.<br>3. Restore the data backed up in [Actions before Parts Replacement].<br>4. Set/register the data again.<br>Set/register the data again.<br>Set/register the data again by referring to the list that was printed before replacement.<br>5. When an encryption key/certificate/CA certificate has been generated or added by the user, ask<br>the user to execute regeneration.<br>6. Execute auto gradation adjustment.<br>- For Reader/ ADF model<br>Settings/Registration > Adjustment/Maintenance > Adjust Image Quality > Auto Adjust Gradation<br>> Full Adjust<br>- For Printer model<br>Settings/Registration > Adjustment/Maintenance > Adjust Image Quality > Auto Adjust Gradation<br>> Ful Adjust |
| E602-1371-00          | System verification error                                                                                                    |
| Detection Description | At startup, a verification error occurred due to invalid data of a MEAP login application.                                                                                                    |
| Kemedy                | <ol> <li>I. Set the following service mode setting value to 1:</li> <li>COPIIER &gt; OPTION &gt; USER &gt; MEAPSAFE</li> <li>2. Turn OFF and then ON the main power.</li> <li>3. Reinstall the corresponding MEAP application from RUI.</li> <li>[Caution]</li> <li>After performing the remedy work, return the MEAPSAFE value to 0 and turn OFF and then ON the main power.</li> </ol>                                                                                                    |

| E602-1372-00                 | Verification error by "Falsification detection at startup" function                                                                                                    |
|------------------------------|----------------------------------------------------------------------------------------------------|
| <b>Detection Description</b> | At startup, a verification error occurred due to invalid data in the MEAP area.                                                                                                    |
| Remedy                       | <ul> <li>[Remedy] Perform the following in the order while checking whether the error is cleared.</li> <li>1. Turn OFF and then ON the main power, and check whether the error is cleared.</li> <li>3. Select COPIER&gt; FUNCTION&gt; SYSTEM&gt; CHK-TYPE&gt; "13", and execute "HD-CHECK". Then, turn OFF and then ON the main power.</li> <li>3. Obtain necessary backup data referring to "Appendix &gt; Backup Data List" in System Service Manual.</li> <li>4. Select COPIER&gt; FUNCTION&gt; SYSTEM&gt; CHK-TYPE&gt; "13", and execute "HD-CLEAR". Then, turn OFF and then ON the main power to delete the data in the corresponding partition.</li> <li>5. Re-install MEAP application(s) via RUI and restore the backup data. [Reference]</li> <li>Restore the backup data if the data has been deleted.</li> </ul>                                                                                                    |
| E602-1401-00                 | Storage error                                                                                                    |
| Detection Description        | An error was detected in SWAP (temporary file/alternative memory area). (Initialization failed at startup or I/O error at startup)<br>When this error occurs, the system has not been started normally. Therefore, it may not be recorded in the error log.                                                                                                    |
| Remedy                       | <ul> <li>[Related parts]</li> <li>Harness between the Main Controller PCB and the Storage</li> <li>Storage</li> <li>Main Controller PCB</li> <li>[Remedy] Perform the following in the order while checking whether the error is cleared. When prioritizing clearing of the error, skip Remedies 2 and 3.</li> <li>Atthough the error is cleared by "HD-CHECK", it may occur again. Thus, perform Remedies 1 to 4.</li> <li>Check the related harness/cable and connector.</li> <li>Select COPIER&gt; FUNCTION&gt; SYSTEM&gt; CHK-TYPE&gt; "14", and execute "HD-CHECK". Then, turn OFF and then ON the main power.</li> <li>Obtain the necessary backup data by referring to "Appendix&gt; Backup Data List" in the System Service Manual.</li> <li>Select COPIER&gt; FUNCTION&gt; SYSTEM&gt; CHK-TYPE&gt; "14", and execute "HD-CLEAR". Then, turn OFF and then ON the main power to delete the data in the corresponding partition.</li> <li>If the above-mentioned service mode cannot be executed due to an error, etc., enter safe mode using (2+8) startup. Then format the Storage using SST or a USB flash drive.</li> <li>Turn OFF and then ON the main power.</li> <li>Check/replace the related parts.</li> <li>[Reference 1]</li> <li>For backup and restoration, refer to "Appendix&gt; Backup Data List" in the System Service Manual.</li> <li>[Reference 2]</li> <li>Actions after Parts Replacement</li> <li>Format the Storage.</li> <li>Start the machine in safe mode, and format all partitions using SST or a USB flash drive.</li> <li>Turn OFF and then ON the power of the host machine.</li> <li>Restore the data backed up in (Actions before Parts Replacement].</li> <li>Set/register the data again.</li> <li>Set/register the data again.</li> <li>Set/register the data again.</li> <li>Set/register the data again.</li> <li>Set/register the data again.</li> <li>Set/register the data again.</li> <li>Set/register the data again.</li> <li>Set/register the data again.</li> <li>Actions after Parts Replacement.</li> <li>Set/register the data again.</li> <li>Set/register the data again.</li> <li>Set/register th</li></ul> |

| E602-1411-00          | Storage error                                                                                                    |
|-----------------------|----------------------------------------------------------------------------------------------------|
| Detection Description | An error was detected in SWAP (temporary file/alternative memory area). (File could not be written in the Storage after startup or I/O error after startup)                                                                                                    |
| Remedy                | In the Storage and startup of I/O enfor and startup) [[Related parts] - Harness between the Main Controller PCB and the Storage - Storage - Main Controller PCB [Remedy] Perform the following in the order while checking whether the error is cleared. When prioritizing clearing of the error, skip Remedies 2 and 3. Although the error is cleared by "HD-CHECK", it may occur again. Thus, perform Remedies 1 to 4. 1. Check the related harness/cable and connector. 2. Select COPIER> FUNCTION> SYSTEM> CHK-TYPE> "14", and execute "HD-CHECK". Then, turn OFF and then ON the main power. 3. Obtain the necessary backup data by referring to "Appendix> Backup Data List" in the System Service Manual. 4. Select COPIER> FUNCTION> SYSTEM> CHK-TYPE> "14", and execute "HD-CLEAR". Then, turn OFF and then ON the main power to delete the data in the corresponding partition. 5. If the above-mentioned service mode cannot be executed due to an error, etc., enter safe mode using (2+8) startup. Then format the Storage using SST or a USB flash drive. 6. Turn OFF and then ON the main power. 7. Check/replace the related parts. [[Reference 1] For backup and restoration, refer to "Appendix> Backup Data List" in the System Service Manual. [[Reference 2] Actions after Parts Replacement 1. Format the Storage. Start the machine in safe mode, and format all partitions using SST or a USB flash drive. 2. Turn OFF and then ON the power of the host machine. 3. Restore the data again. Set/register the data again. Set/register the data again. Set/r |

| E602-1701-00          | Storage error                                                                                                    |
|-----------------------|----------------------------------------------------------------------------------------------------|
| Detection Description | An error was detected in the debug log area. (Initialization failed at startup or I/O error at startup) When this error occurs, the system has not been started normally. Therefore, it may not be recorded in the error log.                                                                                                    |
| Remedy                | recorded in the error log.<br>[Related parts]<br>- Harness between the Main Controller PCB and the Storage<br>- Main Controller PCB<br>[Remedy] Perform the following in the order while checking whether the error is cleared. When<br>prioritizing clearing of the error, skip Remedies 2 and 3.<br>Although the error is cleared by "HD-CHECK", it may occur again. Thus, perform Remedies 1 to<br>4.<br>1. Check the related harness/cable and connector.<br>2. Select COPIER> FUNCTION> SYSTEM> CHK-TYPE> "17", and execute "HD-CHECK". Then,<br>turn OFF and then ON the main power.<br>3. Obtain the necessary backup data by referring to "Appendix> Backup Data List" in the System<br>Service Manual.<br>4. Select COPIER> FUNCTION> SYSTEM> CHK-TYPE> "17", and execute "HD-CLEAR". Then,<br>turn OFF and then ON the main power to delete the data in the corresponding partition.<br>5. If the above-mentioned service mode cannot be executed due to an error, etc., enter safe mode<br>using (2+8) startup. Then format the Storage using SST or a USB flash drive.<br>6. Turn OFF and then ON the main power.<br>7. Check/replace the related parts.<br>[Reference 1]<br>For backup and restoration, refer to "Appendix> Backup Data List" in the System Service Manual.<br>[Reference 2]<br>Actions after Parts Replacement<br>1. Format the Storage.<br>Start the machine in safe mode, and format all partitions using SST or a USB flash drive.<br>2. Turn OFF and then ON the power of the host machine.<br>3. Restore the data backed up in [Actions before Parts Replacement].<br>4. Set/register the data again.<br>Set/register the data again by referring to the list that was printed before replacement.<br>5. When an encryption key/certificate/CA certificate has been generated or added by the user, ask<br>the user to execute regeneration.<br>6. Execute auto gradation adjustment.<br>4. For Reader/ ADF model<br>Settings/Registration > Adjustment/Maintenance > Adjust Image Quality > Auto Adjust Gradation<br>> Full Adjust<br>- For Printer model<br>Settings/Registration > Adjustment/Maintenance > Adjust Image Quality > Auto Adjust Gradation<br>> Quic |
|                       |                                                                                                    |

| E602-1711-00                    | Storage error                                                                                                    |
|---------------------------------|----------------------------------------------------------------------------------------------------|
|                                 | An enter use detected in the debug lag area. (File could not be written in the Starsge offer startur                                                                                                    |
| Detection Description           | or I/O error after startup)                                                                                                    |
| Detection Description<br>Remedy | An error was detected in the debug log area. (File could not be written in the Storage after startup) [Related parts] - Harness between the Main Controller PCB and the Storage - Storage - Main Controller PCB [Remedy] Perform the following in the order while checking whether the error is cleared. When prioritizing clearing of the error, skip Remedies 2 and 3. Although the error is cleared by "HD-CHECK", it may occur again. Thus, perform Remedies 1 to 4. 1. Check the related harness/cable and connector. 2. Select COPIER> FUNCTION> SYSTEM> CHK-TYPE> "17", and execute "HD-CHECK". Then, turn OFF and then ON the main power. 3. Obtain the necessary backup data by referring to "Appendix> Backup Data List" in the System Service Manual. 4. Select COPIER> FUNCTION> SYSTEM> CHK-TYPE> "17", and execute "HD-CLEAR". Then, turn OFF and then ON the main power to delete the data in the corresponding partition. 5. If the above-mentioned service mode cannot be executed due to an error, etc., enter safe mode using (2+8) startup. Then format the Storage using SST or a USB flash drive. 6. Turn OFF and then ON the main power. 7. Check/replace the related parts. [Reference 1] For backup and restoration, refer to "Appendix> Backup Data List" in the System Service Manual. [Reference 2] Actions after Parts Replacement 1. Format the Storage. 3. Restore the data backed up in [Actions before Parts Replacement]. 4. Set/register the data again. Set/register the data again. Set/register the data again. Set/register the data again by referring to the list that was printed before replacement. 5. When an encryption key/certificate/CA certificate has been generated or added by the user, ask the user to execute regeneration. 6. Execute auto gradation adjustment For Reader/ ADF model |
|                                 | <ul> <li>Full Adjust</li> <li>For Printer model</li> <li>Settings/Registration &gt; Adjustment/Maintenance &gt; Adjust Image Quality &gt; Auto Adjust Gradation</li> </ul>                                                                                                    |
|                                 | > Quick Adjust                                                                                                    |

| E602-1801-00          | Storage error                                                                                                    |
|-----------------------|----------------------------------------------------------------------------------------------------|
| Dotaction Description | An array was detected in the image data storage area in Advanced Day. (Initialization failed at                                                              |
| Detection Description | startup or I/O error at startup)                                                                                                    |
|                       | When this error occurs, the system has not been started normally. Therefore, it may not be                                                                   |
|                       | recorded in the error log.                                                                                                    |
| Remedy                | [Related parts]                                                                                                    |
| ·····,                | - Harness between the Main Controller PCB and the Storage                                                                                                    |
|                       | - Storage                                                                                                    |
|                       | - Main Controller PCB                                                                                                    |
|                       | [Remedy] Perform the following in the order while checking whether the error is cleared. When                                                                |
|                       | prioritizing clearing of the error, skip Remedies 2 and 3.                                                                                                   |
|                       | Although the error is cleared by "HD-CHECK", it may occur again. Thus, perform Remedies 1 to                                                                 |
|                       | 4.<br>1. Check the related harness/cable and connector                                                                                                    |
|                       | <ol> <li>Check the related hamess/cable and connector.</li> <li>Select COPIER&gt; FUNCTIONS SYSTEMS CHK-TYPE&gt; "18" and execute "HD-CHECK" Then</li> </ol> |
|                       | turn OFF and then ON the main power.                                                                                                    |
|                       | 3. Obtain the necessary backup data by referring to "Appendix> Backup Data List" in the System                                                               |
|                       | Service Manual.                                                                                                    |
|                       | 4. Select COPIER> FUNCTION> SYSTEM> CHK-TYPE> "18", and execute "HD-CLEAR". Then,                                                                            |
|                       | turn OFF and then ON the main power to delete the data in the corresponding partition.                                                                       |
|                       | 5. If the above-mentioned service mode cannot be executed due to an error, etc., enter safe mode                                                             |
|                       | using (2+8) startup. Then format the Storage using SST or a USB flash drive.                                                                                 |
|                       | 6. Turn OFF and then ON the main power.                                                                                                    |
|                       | 7. Check/replace the related parts.                                                                                                    |
|                       | [Reletence 1]<br>For backup and restoration, refer to "Appendixs Backup Data List" in the System Service Manual                                              |
|                       | [Reference 2]                                                                                                    |
|                       | Actions after Parts Replacement                                                                                                    |
|                       | 1. Format the Storage.                                                                                                    |
|                       | Start the machine in safe mode, and format all partitions using SST or a USB flash drive.                                                                    |
|                       | 2. Turn OFF and then ON the power of the host machine.                                                                                                    |
|                       | <ol><li>Restore the data backed up in [Actions before Parts Replacement].</li></ol>                                                                          |
|                       | 4. Set/register the data again.                                                                                                    |
|                       | Set/register the data again by referring to the list that was printed before replacement.                                                                    |
|                       | 5. When an encryption key/certificate/CA certificate has been generated or added by the user, ask the user to execute regeneration                           |
|                       | 6 Execute auto gradation adjustment                                                                                                    |
|                       | - For Reader/ ADF model                                                                                                    |
|                       | Settings/Registration > Adjustment/Maintenance > Adjust Image Quality > Auto Adjust Gradation                                                                |
|                       | > Full Adjust                                                                                                    |
|                       | - For Printer model                                                                                                    |
|                       | Settings/Registration > Adjustment/Maintenance > Adjust Image Quality > Auto Adjust Gradation                                                                |
|                       | > Quick Adjust                                                                                                    |
|                       |                                                                                                    |
|                       |                                                                                                    |
|                       |                                                                                                    |
|                       |                                                                                                    |

| E602-1811-00 Storage error                                                                                                    |                                                                                                    |
|----------------------------------------------------------------------------------------------------|----------------------------------------------------------------------------------------------------|
| <b>Detection Description</b> An error was detected in the image data storage area in Advanced Box. (File could not be in the Storage after startup or I/O error after startup)                                                                                                    | be written                                                                                                    |
| in the Storage after startup or I/O error after startup) [Related parts] - Hamess between the Main Controller PCB and the Storage - Main Controller PCB [Remedy] Perform the following in the order while checking whether the error is cleared prioritizing clearing of the error, skip Remedies 2 and 3. Atthough the error is cleared by "HD-CHECK", it may occur again. Thus, perform Reme 4. 1. Check the related hamess/cable and connector. 2. Select COPIER> FUNCTION> SYSTEM> CHK_TYPE> "18", and execute "HD-CHEC turn OFF and then ON the main power. 3. Obtain the necessary backup data by referring to "Appendix> Backup Data List" in th Service Manual. 4. Select COPIER> FUNCTION> SYSTEM> CHK_TYPE> "18", and execute "HD-CHEC turn OFF and then ON the main power. 3. Obtain the necessary backup data by referring to "Appendix> Backup Data List" in th Service Manual. 4. Select COPIER> FUNCTION> SYSTEM> CHK_TYPE> "18", and execute "HD-CLEA turn OFF and then ON the main power to delete the data in the corresponding partition. 5. If the above-mentioned service mode cannot be executed due to an error, etc., enter s using (2+8) startup. Then format the Storage using SST or a USB flash drive. 6. Turn OFF and then ON the main power. 7. Check/replace the related parts. [Reference 1] For backup and restoration, refer to "Appendix> Backup Data List" in the System Service [Reference 2] Actions after Parts Replacement 1. Format the Storage. Start the machine in safe mode, and format all partitions using SST or a USB flash driv. 2. Turn OFF and then ON the power of the host machine. 3. Restore the data backed up in [Actions before Parts Replacement]. 4. Selvegister the data again. SetVregister the data again by referring to the list that was printed before replacement. 5. When an encryption key/certificate/CA certificate has been generated or added by the the user to execute regeneration. 6. Execute auto gradation adjustment For Reader/ ADF model Settings/Registration > Adjustment/Maintenance > Adjust Image Quality > Auto Adjust ( > Full A | . When<br>dies 1 to<br>K". Then,<br>e System<br>R". Then,<br>afe mode<br>e Manual.<br>e.<br>user, ask<br>Gradation<br>Gradation |

|                       | 24                                                                                                    |
|-----------------------|----------------------------------------------------------------------------------------------------|
| E602-1901-00          | Storage error                                                                                                    |
| Detection Description | An error was detected in the storage area of data for printing. (Initialization failed at startup or I/O error at startup)                                                                     |
|                       | When this error occurs, the system has not been started normally. Therefore, it may not be                                                                                                    |
|                       | recorded in the error log.                                                                                                    |
| Remedy                | [Related parts]                                                                                                    |
|                       | <ul> <li>Harness between the Main Controller PCB and the Storage</li> <li>Storage</li> </ul>                                                                                                   |
|                       | - Main Controller PCB                                                                                                    |
|                       | [Remedy] Perform the following in the order while checking whether the error is cleared. When prioritizing clearing of the error, skip Remedies 2 and 3.                                       |
|                       | Although the error is cleared by "HD-CHECK", it may occur again. Thus, perform Remedies 1 to 4.                                                                                                |
|                       | 1. Check the related harness/cable and connector.                                                                                                    |
|                       | 2. Select COPIER> FUNCTION> SYSTEM> CHK-TYPE> "19", and execute "HD-CHECK". Then, turn OFF and then ON the main power.                                                                         |
|                       | 3. Obtain the necessary backup data by referring to "Appendix> Backup Data List" in the System Service Manual.                                                                                 |
|                       | 4. Select COPIER> FUNCTION> SYSTEM> CHK-TYPE> "19", and execute "HD-CLEAR". Then,                                                                                                    |
|                       | turn OFF and then ON the main power to delete the data in the corresponding partition.                                                                                                    |
|                       | 5. If the above-mentioned service mode cannot be executed due to an error, etc., enter safe mode                                                                                               |
|                       | using (2+8) startup. Then format the Storage using SST or a USB flash drive.                                                                                                    |
|                       | 6. Turn OFF and then ON the main power.                                                                                                    |
|                       | 7. Check/replace the related parts.                                                                                                    |
|                       | [Reference 1]                                                                                                    |
|                       | For backup and restoration, refer to "Appendix> Backup Data List" in the System Service Manual.<br>[Reference 2]                                                                               |
|                       | Actions after Parts Replacement                                                                                                    |
|                       | 1. Format the Storage.                                                                                                    |
|                       | Start the machine in safe mode, and format all partitions using SST or a USB flash drive.<br>2. Turn OFF and then ON the power of the host machine.                                            |
|                       | <ol><li>Restore the data backed up in [Actions before Parts Replacement].</li></ol>                                                                                                    |
|                       | 4. Set/register the data again.                                                                                                    |
|                       | Set/register the data again by referring to the list that was printed before replacement.<br>5. When an encryption key/certificate/CA certificate has been generated or added by the user, ask |
|                       | the user to execute regeneration.                                                                                                    |
|                       | 6. Execute auto gradation adjustment.                                                                                                    |
|                       | Settings/Registration > Adjustment/Maintenance > Adjust Image Quality > Auto Adjust Gradation                                                                                                  |
|                       | <ul> <li>Full Adjust</li> <li>For Printer model</li> </ul>                                                                                                    |
|                       | Settings/Registration > Adjustment/Maintenance > Adjust Image Quality > Auto Adjust Gradation                                                                                                  |
|                       | > Quick Adjust                                                                                                    |
|                       |                                                                                                    |
|                       |                                                                                                    |
|                       |                                                                                                    |
|                       |                                                                                                    |

| E602-1911-00                    | Storage error                                                                                                    |
|---------------------------------|----------------------------------------------------------------------------------------------------|
| Detection Description           | An error was detected in the storage area of data for printing. (File could not be written in the Storage after startup or I/O error after startup)                                                                                                    |
| Detection Description<br>Remedy | An error was detected in the storage area of data for printing. (File could not be written in the Storage after startup or I/O error after startup) [Related parts] - Harness between the Main Controller PCB and the Storage - Storage - Main Controller PCB [Remedy] Perform the following in the order while checking whether the error is cleared. When prioritizing clearing of the error, skip Remedies 2 and 3. Although the error is cleared by "HD-CHECK", it may occur again. Thus, perform Remedies 1 to 4. 1. Check the related harness/cable and connector. 2. Select COPIER> FUNCTION> SYSTEM> CHK-TYPE> "19", and execute "HD-CHECK". Then, turn OFF and then ON the main power. 3. Obtain the necessary backup data by referring to "Appendix> Backup Data List" in the System Service Manual. 4. Select COPIER> FUNCTION> SYSTEM> CHK-TYPE> "19", and execute "HD-CLEAR". Then, turn OFF and then ON the main power to delete the data in the corresponding partition. 5. If the above-mentioned service mode cannot be executed due to an error, etc., enter safe mode using (2+8) startup. Then format the Storage using SST or a USB flash drive. 6. Turn OFF and then ON the main power. 7. Check/replace the related parts. [Reference 1] For backup and restoration, refer to "Appendix> Backup Data List" in the System Service Manual. I. Reference 2] Actions after Parts Replacement 1. Format the Storage. Start the machine in safe mode, and format all partitions using SST or a USB flash drive. 2. Turn OFF and then ON the power of the host machine. 3. Restore the data again. Set/register the data again. Set/register the data again |
|                                 | <ul> <li>For Reader/ ADF model</li> <li>Settings/Registration &gt; Adjustment/Maintenance &gt; Adjust Image Quality &gt; Auto Adjust Gradation</li> <li>Full Adjust</li> <li>For Printer model</li> <li>Settings/Registration &gt; Adjustment/Maintenance &gt; Adjust Image Quality &gt; Auto Adjust Gradation</li> <li>&gt; Quick Adjust</li> </ul>                                                                                                    |

| E602-2000-00                 | Storage error                                                                                                    |
|------------------------------|----------------------------------------------------------------------------------------------------|
| <b>Detection Description</b> | I/O error was detected in the file system after startup.                                                                                                    |
| Remedy                       | [Remedy]Perform the following in the order while checking whether the error is cleared.         1. Check that the Storage optional board is properly installed.         2. Turn ON the main power, and check whether the error is cleared.         3. Execute the key clear using SST (to make an unformatted disk).         4. Enter safe mode, and format the Storage using SST or a USB flash drive.         5. Turn OFF and then ON the main power.         [Reference 1]         For backup and restoration, refer to "Appendix> Backup Data List" in the System Service Manual.         [Reference 2]         Actions after Parts Replacement         1. Format the Storage.         Start the machine in safe mode, and format all partitions using SST or a USB flash drive.         2. Turn OFF and then ON the power of the host machine.         3. Restore the data backed up in [Actions before Parts Replacement].         4. Set/register the data again.         Set/register the data again.         Set/register the data again by referring to the list that was printed before replacement.         5. When an encryption key/certificate/CA certificate has been generated or added by the user, ask the user to execute regeneration.         6. Execute auto gradation adjustment.         - For Reader/ ADF model         Settings/Registration > Adjustment/Maintenance > Adjust Image Quality > Auto Adjust Gradation > Full Adjust         - For Printer model         S                                                                                                    |
| E602-2001-00                 | Storage error                                                                                                    |
| <b>Detection Description</b> | Mismatch on encryption operation                                                                                                    |
| Remedy                       | [Remedy]Perform the following in the order while checking whether the error is cleared. <ol> <li>Check that the Main Controller PCB is properly installed.</li> <li>Turn ON the main power, and check whether the error is cleared.</li> <li>Execute the key clear using SST (to make an unformatted disk).</li> <li>Enter safe mode, and format the Storage using SST or a USB flash drive.</li> <li>Turn OFF and then ON the main power.</li> <li>[Reference 1]</li> <li>For backup and restoration, refer to "Appendix&gt; Backup Data List" in the System Service Manual.</li> <li>[Reference 2]</li> <li>Actions after Parts Replacement</li> <li>Format the Storage.</li> <li>Start the machine in safe mode, and format all partitions using SST or a USB flash drive.</li> <li>Turn OFF and then ON the power of the host machine.</li> <li>Restore the data backed up in [Actions before Parts Replacement].</li> <li>Set/register the data again.</li> <li>Set/register the data again.</li> <li>Set/register the data again by referring to the list that was printed before replacement.</li> <li>When an encryption key/certificate/CA certificate has been generated or added by the user, ask the user to execute regeneration.</li> <li>Execute auto gradation adjustment.</li> <li>For Reader/ ADF model</li> <li>Settings/Registration &gt; Adjustment/Maintenance &gt; Adjust Image Quality &gt; Auto Adjust Gradation &gt; Full Adjust</li> <li>For Printer model</li> <li>Settings/Registration &gt; Adjustment/Maintenance &gt; Adjust Image Quality &gt; Auto Adjust Gradation &gt; Quick Adjust</li> </ol> |
| E602-2002-00                 | Storage error                                                                                                    |
|------------------------------|----------------------------------------------------------------------------------------------------|
| <b>Detection Description</b> | Failure of encryption board and others                                                                                                    |
| Remedy                       | [Remedy]Perform the following in the order while checking whether the error is cleared.         1. Check that the Main Controller PCB is properly installed.         2. Turn ON the main power, and check whether the error is cleared.         3. Execute the key clear using SST (to make an unformatted disk).         4. Enter safe mode, and format the Storage using SST or a USB flash drive.         5. Turn OFF and then ON the main power.         [Reference 1]         For backup and restoration, refer to "Appendix> Backup Data List" in the System Service Manual.         [Reference 2]         Actions after Parts Replacement         1. Format the Storage.         Start the machine in safe mode, and format all partitions using SST or a USB flash drive.         2. Turn OFF and then ON the power of the host machine.         3. Restore the data backed up in [Actions before Parts Replacement].         4. Set/register the data again.         Set/register the data again by referring to the list that was printed before replacement.         5. When an encryption key/certificate/CA certificate has been generated or added by the user, ask the user to execute regeneration.         6. Execute auto gradation adjustment.         - For Reader/ ADF model         Settings/Registration > Adjustment/Maintenance > Adjust Image Quality > Auto Adjust Gradation > Full Adjust         - For Printer model         Settings/Registration > Adjustment/Maintenance > Adjust Image Quali |
| E602-5001-00                 | Encryption Chip error                                                                                                    |
| <b>Detection Description</b> | Error of the encryption chip on the Main Controller                                                                                                    |
| Remedy                       | [Related parts] Main Controller PCB<br>[Remedy] Replace the Main Controller PCB                                                                                                    |
| E602-5002-00                 | Storage error                                                                                                    |
| <b>Detection Description</b> | A non-genuine Storage was detected.                                                                                                    |
| Remedy                       | [Remedy]1. Replace the Storage with a genuine one. 2. Format the Storage using SST or a USB flash drive. 3. Turn OFF and then ON the main power. [Reference 1] For backup and restoration, refer to "Appendix> Backup Data List" in the System Service Manual. [Reference 2] Actions after Parts Replacement 1. Format the Storage. Start the machine in safe mode, and format all partitions using SST or a USB flash drive. 2. Turn OFF and then ON the power of the host machine. 3. Restore the data backed up in [Actions before Parts Replacement]. 4. Set/register the data again. Set/register the data again by referring to the list that was printed before replacement. 5. When an encryption key/certificate/CA certificate has been generated or added by the user, ask the user to execute regeneration. 6. Execute auto gradation adjustment For Reader/ ADF model Settings/Registration > Adjustment/Maintenance > Adjust Image Quality > Auto Adjust Gradation > Full Adjust - For Printer model Settings/Registration > Adjustment/Maintenance > Adjust Image Quality > Auto Adjust Gradation > Quick Adjust                                                                                                    |

| E602-FF01-00          | Storage error                                                                                                    |
|-----------------------|----------------------------------------------------------------------------------------------------|
| Detection Description | An unidentified Storage error was detected at startup.<br>When this error occurs, the system has not been started normally. Therefore, it may not be<br>recorded in the error log.                                                                                                    |
| Remedy                | [Related parts]         - Main Controller PCB         - Storage         [Remedy] Perform the following in the order while checking whether the error is cleared.         1. Check the related harness/cable and connector.         2. Format the Storage using SST or a USB flash drive.         3. Check/replace the related parts.         [Reference] When replacing the Storage, back up the setting values by referring to "Chapter 4. Turn OFF and then ON the main power.         5. Check/replace the related parts.         [Reference 1]         For backup and restoration, refer to "Appendix> Backup Data List" in the System Service Manual.         [Reference 2]         Actions after Parts Replacement         1. Format the Storage.         Start the machine in safe mode, and format all partitions using SST or a USB flash drive.         2. Turn OFF and then ON the power of the host machine.         3. Restore the data again.         Set/register the data again.         Set/register the data again.         Set/register the data again by referring to the list that was printed before replacement.         5. When an encryption key/certificate/CA certificate has been generated or added by the user, ask the user to execute regeneration.         6. Execute auto gradation adjustment.         - For Reader/ ADF model         Settings/Registration > Adjustment/Maintenance > Adjust Image Quality > Auto Adjust Gradation > |

| E602-FF11-00                    | Storage error                                                                                                    |
|---------------------------------|----------------------------------------------------------------------------------------------------|
| <b>Detection Description</b>    | An unidentified Storage error was detected after startup.                                                                                                    |
| Detection Description<br>Remedy | An unidentified Storage error was detected after startup.<br>[Related parts]<br>- Main Controller PCB<br>- Storage<br>[Remedy] Perform the following in the order while checking whether the error is cleared.<br>1. Check the related harness/cable and connector.<br>2. Format the Storage using SST or a USB flash drive.<br>3. Check/replace the related parts.<br>[Reference] When replacing the Storage, back up the setting values by referring to "Chapter 4.<br>Turn OFF and then ON the main power.<br>5. Check/replace the related parts.<br>[Reference 1]<br>For backup and restoration, refer to "Appendix> Backup Data List" in the System Service Manual.<br>[Reference 2]<br>Actions after Parts Replacement<br>1. Format the Storage.<br>Start the machine in safe mode, and format all partitions using SST or a USB flash drive.<br>2. Turn OFF and then ON the power of the host machine.<br>3. Restore the data backed up in [Actions before Parts Replacement].<br>4. Set/register the data again.<br>Set/register the data again by referring to the list that was printed before replacement.<br>5. When an encryption key/certificate/CA certificate has been generated or added by the user, ask the user to execute regeneration. |
|                                 | <ul> <li>6. Execute auto gradation adjustment.</li> <li>For Reader/ ADF model</li> <li>Settings/Registration &gt; Adjustment/Maintenance &gt; Adjust Image Quality &gt; Auto Adjust Gradation</li> <li>Full Adjust</li> <li>For Printer model</li> <li>Settings/Registration &gt; Adjustment/Maintenance &gt; Adjust Image Quality &gt; Auto Adjust Gradation</li> <li>&gt; Quick Adjust</li> </ul>                                                                                                    |
| E612-0007-00                    | System error                                                                                                    |
| Detection Description           | Initial license has not vet been registered.                                                                                                    |
| Remedy                          | Register the initial license (speed license).                                                                                                    |
| E614-0002-00                    | Error in system on the Flash PCB                                                                                                    |
| Detection Description           | The file system could not be initialized normally at startup.<br>When this error occurs, the system has not been started normally. Therefore, it may not be<br>recorded in the error log.                                                                                                    |
| Remedy                          | <ul> <li>[Related parts]</li> <li>Flash PCB</li> <li>Main Controller PCB</li> <li>[Reference] For backup and restoration, refer to "Appendix&gt; Backup Data List" in the System Service Manual.</li> <li>[Remedy] Perform the following in the order while checking whether the error is cleared.</li> <li>Reinstall the necessary application software once the error is cleared.</li> <li>After turning OFF the main power, remove and then install the Flash PCB to check that it is installed properly.</li> <li>After replacing the Flash PCB, reinstall the system software using SST or a USB flash drive.</li> </ul>                                                                                                    |

3. Replace the Main Controller PCB.

| E614-0071-00          | System verification error                                                                                                    |
|-----------------------|----------------------------------------------------------------------------------------------------|
| Detection Description | At normal startup, an error may occur due to invalid data of the firmware for startup.<br>When this error occurs, the system has not been started normally. Therefore, it is not recorded in<br>the error log.                                                                                                    |
| Remedy                | <ul> <li>[Related parts]</li> <li>Flash PCB</li> <li>[Remedy]</li> <li>Perform the following in the order while checking whether the error is cleared.</li> <li>1. Start the machine in safe mode, and reinstall the system using SST or a USB flash drive.</li> <li>* [2]: Select Update (Overwrite all) to update the system.</li> <li>2. Replace the FLASH PCB, and reinstall the system software using SST or a USB flash drive.</li> </ul>                                                                                                    |
| E614-0072-00          | System verification error                                                                                                    |
| Detection Description | At normal startup, an error may occur due to invalid data of the firmware for safe mode startup. When this error occurs, the system has not been started normally. Therefore, it is not recorded in the error log.                                                                                                    |
| Remedy                | [Related parts]<br>- Flash PCB<br>[Remedy]<br>1. Replace the Electh PCR and reinstell the system using SST or a USR flach drive                                                                                                    |
|                       | T. Replace the Flash PCB and reinstall the system using SST of a USB hash drive.                                                                                                    |
| E614-0073-00          | System verification error                                                                                                    |
| Detection Description | At startup in safe mode, an error may occur due to invalid data of the startup firmware.<br>When this error occurs, the system has not been started normally. Therefore, it is not recorded in<br>the error log.                                                                                                    |
| Remedy                | [Related parts]<br>- Flash PCB<br>[Remedy]<br>1. Replace the Flash PCB and reinstall the system using SST or a USB flash drive.                                                                                                    |
| E614-0074-00          | Start system verification function error                                                                                                    |
| Detection Description | At startup in safe mode, an error may occur due to invalid data of the firmware for safe mode startup.                                                                                                    |
|                       | the error log.                                                                                                    |
| Remedy                | [Related parts]<br>- Flash PCB<br>[Remedy]<br>1. Replace the Flash PCB and reinstall the system using SST or a USB flash drive.                                                                                                    |
| E614-0101-00          | Error in system on the Flash PCB                                                                                                    |
| Detection Description | An error was detected in the system area. (Initialization failed at startup or I/O error at startup) When this error occurs, the system has not been started normally. Therefore, it may not be recorded in the error log.                                                                                                    |
| Remedy                | <ul> <li>[Related parts]</li> <li>Flash PCB</li> <li>Main Controller PCB</li> <li>[Remedy] Perform the following in the order while checking whether the error is cleared. Although the error is cleared by "HD-CHECK", it may occur again. Thus, perform Remedies 1 to 4.</li> <li>1. Check the related harness/cable and connector.</li> <li>2. Select COPIER&gt; FUNCTION&gt; SYSTEM&gt; CHK-TYPE&gt; "0", and execute "HD-CHECK". Then, turn OFF and then ON the main power.</li> <li>3. Obtain the necessary backup data by referring to "Appendix&gt; Backup Data List" in the System Service Manual.</li> <li>4. After replacing the Flash PCB, reinstall the system software using SST or a USB flash drive.</li> <li>5. Replace the Main Controller PCB.</li> </ul> |

| E614-0111-00          | Error in system on the Flash PCB                                                                                                    |
|-----------------------|----------------------------------------------------------------------------------------------------|
| Detection Description | An error was detected in the system area. (File could not be written in the Flash PCB after startup or I/O error after startup)                                                                                                    |
| Remedy                | <ul> <li>[Related parts]</li> <li>Flash PCB</li> <li>Main Controller PCB</li> <li>[Remedy] Perform the following in the order while checking whether the error is cleared. Although the error is cleared by "HD-CHECK", it may occur again. Thus, perform Remedies 1 to 4.</li> <li>1. Check the related harness/cable and connector.</li> <li>2. Select COPIER&gt; FUNCTION&gt; SYSTEM&gt; CHK-TYPE&gt; "0", and execute "HD-CHECK". Then, turn OFF and then ON the main power.</li> <li>3. Obtain the necessary backup data by referring to "Appendix&gt; Backup Data List" in the System Service Manual.</li> <li>4. After replacing the Flash PCB, reinstall the system software using SST or a USB flash drive.</li> <li>5. Replace the Main Controller PCB.</li> </ul> |
| E614-0201-00          | Error in system on the Flash PCB                                                                                                    |
| Detection Description | An error was detected in the system area. (Initialization failed at startup or I/O error at startup)<br>When this error occurs, the system has not been started normally. Therefore, it may not be<br>recorded in the error log.                                                                                                    |
| Remedy                | <ul> <li>Flash PCB</li> <li>Main Controller PCB</li> <li>[Remedy] Perform the following in the order while checking whether the error is cleared. Although the error is cleared by "HD-CHECK", it may occur again. Thus, perform Remedies 1 to 4.</li> <li>Check the related harness/cable and connector.</li> <li>Select COPIER&gt; FUNCTION&gt; SYSTEM&gt; CHK-TYPE&gt; "0", and execute "HD-CHECK". Then, turn OFF and then ON the main power.</li> <li>Obtain the necessary backup data by referring to "Appendix&gt; Backup Data List" in the System Service Manual.</li> <li>After replacing the Flash PCB, reinstall the system software using SST or a USB flash drive.</li> <li>Replace the Main Controller PCB.</li> </ul>                                         |
| E614-0211-00          | Error in system on the Flash PCB                                                                                                    |
| Detection Description | An error was detected in the system area. (File could not be written in the Flash PCB after startup or I/O error after startup)                                                                                                    |
| Remedy                | <ul> <li>[Related parts]</li> <li>Flash PCB</li> <li>Main Controller PCB</li> <li>[Remedy] Perform the following in the order while checking whether the error is cleared. Although the error is cleared by "HD-CHECK", it may occur again. Thus, perform Remedies 1 to 4.</li> <li>1. Check the related harness/cable and connector.</li> <li>2. Select COPIER&gt; FUNCTION&gt; SYSTEM&gt; CHK-TYPE&gt; "0", and execute "HD-CHECK". Then, turn OFF and then ON the main power.</li> <li>3. Obtain the necessary backup data by referring to "Appendix&gt; Backup Data List" in the System Service Manual.</li> <li>4. After replacing the Flash PCB, reinstall the system software using SST or a USB flash drive.</li> <li>5. Replace the Main Controller PCB.</li> </ul> |

| E614-0301-00          | Error in system on the Flash PCB                                                                                                    |
|-----------------------|----------------------------------------------------------------------------------------------------|
| Detection Description | An error was detected in the system area. (Initialization failed at startup or I/O error at startup)<br>When this error occurs, the system has not been started normally. Therefore, it may not be<br>recorded in the error log.                                                                                                    |
| Remedy                | <ul> <li>[Related parts]</li> <li>Flash PCB</li> <li>Main Controller PCB</li> <li>[Remedy] Perform the following in the order while checking whether the error is cleared. Although the error is cleared by "HD-CHECK", it may occur again. Thus, perform Remedies 1 to 4.</li> <li>1. Check the related harness/cable and connector.</li> <li>2. Select COPIER&gt; FUNCTION&gt; SYSTEM&gt; CHK-TYPE&gt; "0", and execute "HD-CHECK". Then, turn OFF and then ON the main power.</li> <li>3. Obtain the necessary backup data by referring to "Appendix&gt; Backup Data List" in the System Service Manual.</li> <li>4. After replacing the Flash PCB, reinstall the system software using SST or a USB flash drive.</li> <li>5. Replace the Main Controller PCB.</li> </ul> |
| E614-0311-00          | Error in system on the Flash PCB                                                                                                    |
| Detection Description | An error was detected in the system area. (File could not be written in the Flash PCB after startup<br>or I/O error after startup)                                                                                                    |
| Remedy                | <ul> <li>[Related parts]</li> <li>Flash PCB</li> <li>Main Controller PCB</li> <li>[Remedy] Perform the following in the order while checking whether the error is cleared. Although the error is cleared by "HD-CHECK", it may occur again. Thus, perform Remedies 1 to 4.</li> <li>1. Check the related harness/cable and connector.</li> <li>2. Select COPIER&gt; FUNCTION&gt; SYSTEM&gt; CHK-TYPE&gt; "0", and execute "HD-CHECK". Then, turn OFF and then ON the main power.</li> <li>3. Obtain the necessary backup data by referring to "Appendix&gt; Backup Data List" in the System Service Manual.</li> <li>4. After replacing the Flash PCB, reinstall the system software using SST or a USB flash drive.</li> <li>5. Replace the Main Controller PCB.</li> </ul> |
| E614-0401-00          | Error in system on the Flash PCB                                                                                                    |
| Detection Description | Logical partition error was detected. (Initialization failed at startup or I/O error at startup)<br>When this error occurs, the system has not been started normally. Therefore, it may not be<br>recorded in the error log.                                                                                                    |
| Remedy                | <ul> <li>[Related parts]</li> <li>Flash PCB</li> <li>Main Controller PCB</li> <li>[Remedy] Perform the following in the order while checking whether the error is cleared.</li> <li>1. Obtain the necessary backup data by referring to "Appendix&gt; Backup Data List" in the System Service Manual.</li> <li>2. After replacing the Flash PCB, reinstall the system software using SST or a USB flash drive.</li> <li>3. Replace the Main Controller PCB.</li> </ul>                                                                                                    |
| E614-0411-00          | Error in system on the Flash PCB                                                                                                    |
| Detection Description | Logical partition error was detected. (File could not be written in the Flash PCB after startup or I/O error after startup)                                                                                                    |
| Remedy                | <ul> <li>[Related parts]</li> <li>Flash PCB</li> <li>Main Controller PCB</li> <li>[Remedy] Perform the following in the order while checking whether the error is cleared.</li> <li>1. Obtain the necessary backup data by referring to "Appendix&gt; Backup Data List" in the System Service Manual.</li> <li>2. After replacing the Flash PCB, reinstall the system software using SST or a USB flash drive.</li> <li>3. Replace the Main Controller PCB.</li> </ul>                                                                                                    |

| E614-0501-00          | Error in file system on the Flash PCB                                                                                                    |
|-----------------------|----------------------------------------------------------------------------------------------------|
| Detection Description | An error was detected in the general application-related area. (Initialization failed at startup or I/O error at startup)<br>When this error occurs, the system has not been started normally. Therefore, it may not be recorded in the error log.                                                                                                    |
| Remedy                | <ul> <li>[Related parts]</li> <li>Flash PCB</li> <li>Main Controller PCB</li> <li>[Remedy] Perform the following in the order while checking whether the error is cleared. When prioritizing clearing of the error, skip Remedies 2 and 3.</li> <li>Although the error is cleared by "HD-CHECK", it may occur again. Thus, perform Remedies 1 to 4.</li> <li>1. Check the related harness/cable and connector.</li> <li>2. Select COPIER&gt; FUNCTION&gt; SYSTEM&gt; CHK-TYPE&gt; "8", and execute "HD-CHECK". Then, turn OFF and then ON the main power.</li> <li>3. Obtain the necessary backup data by referring to "Appendix&gt; Backup Data List" in the System Service Manual.</li> <li>4. Select COPIER&gt; FUNCTION&gt; SYSTEM&gt; CHK-TYPE&gt; "8", and execute "HD-CLEAR". Then, turn OFF and then ON the main power to delete the data in the corresponding partition.</li> <li>5. Enter safe mode, and reinstall the system software using SST or a USB flash drive.</li> <li>6. Check/replace the related parts.</li> </ul> |
| E614-0511-00          | Error in file system on the Flash PCB                                                                                                    |
| Detection Description | An error was detected in the general application-related area. (File could not be written in the Flash PCB after startup or I/O error after startup)                                                                                                    |
| Remedy                | <ul> <li>[Related parts]</li> <li>Flash PCB</li> <li>Main Controller PCB</li> <li>[Remedy] Perform the following in the order while checking whether the error is cleared. When prioritizing clearing of the error, skip Remedies 2 and 3.</li> <li>Although the error is cleared by "HD-CHECK", it may occur again. Thus, perform Remedies 1 to 4.</li> <li>1. Check the related harness/cable and connector.</li> <li>2. Select COPIER&gt; FUNCTION&gt; SYSTEM&gt; CHK-TYPE&gt; "8", and execute "HD-CHECK". Then, turn OFF and then ON the main power.</li> <li>3. Obtain the necessary backup data by referring to "Appendix&gt; Backup Data List" in the System Service Manual.</li> <li>4. Select COPIER&gt; FUNCTION&gt; SYSTEM&gt; CHK-TYPE&gt; "8", and execute "HD-CLEAR". Then, turn OFF and then ON the main power to delete the data in the corresponding partition.</li> <li>5. Enter safe mode, and reinstall the system software using SST or a USB flash drive.</li> <li>6. Check/replace the related parts.</li> </ul> |
| E614-0601-00          | Error in system on the Flash PCB                                                                                                    |
| Detection Description | An error was detected in the license-related area. (Initialization failed at startup or I/O error at startup)<br>When this error occurs, the system has not been started normally. Therefore, it may not be recorded in the error log.                                                                                                    |
| Remedy                | <ul> <li>[Related parts]</li> <li>Flash PCB</li> <li>Main Controller PCB</li> <li>[Remedy] Perform the following in the order while checking whether the error is cleared.</li> <li>1. Obtain the necessary backup data by referring to "Appendix&gt; Backup Data List" in the System Service Manual.</li> <li>2. After replacing the Flash PCB, reinstall the system software using SST or a USB flash drive.</li> <li>3. Replace the Main Controller PCB.</li> </ul>                                                                                                    |

| E614-0611-00          | Error in system on the Flash PCB                                                                                                    |
|-----------------------|----------------------------------------------------------------------------------------------------|
| Detection Description | An error was detected in the license-related area. (File could not be written in the Flash PCB after startup or I/O error after startup)                                                                                                    |
| Remedy                | <ul> <li>[Related parts]</li> <li>Flash PCB</li> <li>Main Controller PCB</li> <li>[Remedy] Perform the following in the order while checking whether the error is cleared.</li> <li>1. Obtain the necessary backup data by referring to "Appendix&gt; Backup Data List" in the System Service Manual.</li> <li>2. After replacing the Flash PCB, reinstall the system software using SST or a USB flash drive.</li> <li>3. Replace the Main Controller PCB.</li> </ul>                                                                                                    |
| E614-0701-00          | Error in file system on the Flash PCB                                                                                                    |
| Detection Description | An error was detected in system setting value (service mode, etc.) storage area. (Initialization failed at startup or I/O error at startup)<br>When this error occurs, the system has not been started normally. Therefore, it may not be recorded in the error log.                                                                                                    |
| Remedy                | <ul> <li>[Related parts]</li> <li>Flash PCB</li> <li>Main Controller PCB</li> <li>[Remedy] Perform the following in the order while checking whether the error is cleared. When prioritizing clearing of the error, skip Remedies 2 and 3.</li> <li>Although the error is cleared by "HD-CHECK", it may occur again. Thus, perform Remedies 1 to 4.</li> <li>1. Check the related harness/cable and connector.</li> <li>2. Select COPIER&gt; FUNCTION&gt; SYSTEM&gt; CHK-TYPE&gt; "8", and execute "HD-CHECK". Then, turn OFF and then ON the main power.</li> <li>3. Obtain the necessary backup data by referring to "Appendix&gt; Backup Data List" in the System Service Manual.</li> <li>4. Select COPIER&gt; FUNCTION&gt; SYSTEM&gt; CHK-TYPE&gt; "8", and execute "HD-CLEAR". Then, turn OFF and then ON the main power to delete the data in the corresponding partition.</li> <li>5. Check/replace the related parts.</li> </ul> |
| E614-0711-00          | Error in file system on the Flash PCB                                                                                                    |
| Detection Description | An error was detected in system setting value (service mode, etc.) storage area. (File could not be written in the Flash PCB after startup or I/O error after startup)                                                                                                    |
| Remedy                | <ul> <li>[Related parts]</li> <li>Flash PCB</li> <li>Main Controller PCB</li> <li>[Remedy] Perform the following in the order while checking whether the error is cleared. When prioritizing clearing of the error, skip Remedies 2 and 3.</li> <li>Although the error is cleared by "HD-CHECK", it may occur again. Thus, perform Remedies 1 to 4.</li> <li>1. Check the related harness/cable and connector.</li> <li>2. Select COPIER&gt; FUNCTION&gt; SYSTEM&gt; CHK-TYPE&gt; "8", and execute "HD-CHECK". Then, turn OFF and then ON the main power.</li> <li>3. Obtain the necessary backup data by referring to "Appendix&gt; Backup Data List" in the System Service Manual.</li> <li>4. Select COPIER&gt; FUNCTION&gt; SYSTEM&gt; CHK-TYPE&gt; "8", and execute "HD-CLEAR". Then, turn OFF and then ON the main power to delete the data in the corresponding partition.</li> <li>5. Check/replace the related parts.</li> </ul> |

| E614-4000-00          | Error in system on the Flash PCB                                                                                                    |
|-----------------------|----------------------------------------------------------------------------------------------------|
| Detection Description | The OS could not be recognized.<br>When this error occurs, the system has not been started normally. Therefore, it may not be<br>recorded in the error log.                                                                                                    |
| Remedy                | <ul> <li>[Remedy]</li> <li>1. Enter the safe mode and reinstall the system software using SST/USB flash drive.</li> <li>2. Enter the safe mode and format the storage.</li> <li>3. Turn OFF the main power and check the installation status of the Flash PCB and storage and the connection status of the cables.</li> <li>4. Replace the Flash PCB and reinstall the system software using SST/USB flash drive.</li> <li>5. If any other error occurs, recover from the error according to the action taken.</li> <li>6. Replace the storage device.</li> <li>7. Replace the Main Controller PCB.</li> </ul>                                                    |
| E614-4001-00          | Error in system on the Flash PCB                                                                                                    |
| Detection Description | The OS boot file was not found.<br>When this error occurs, the system has not been started normally. Therefore, it may not be recorded in the error log.                                                                                                    |
| Remedy                | <ul> <li>[Remedy]</li> <li>Perform the following in the order while checking whether the error is cleared.</li> <li>1. After turning OFF the main power, remove and then install the Flash PCB again to check that it is installed properly.</li> <li>2. After replacing the Flash PCB, reinstall the system software using SST or a USB flash drive.</li> <li>3. Check that the Storage and the cables are properly installed.</li> <li>4. Enter safe mode, and format the Storage using SST or a USB flash drive.</li> <li>5. If another error occurs, clear the error by performing the remedy for it.</li> <li>6. Replace the Main Controller PCB.</li> </ul> |
| E614-4002-00          | Error in system on the Flash PCB                                                                                                    |
| Detection Description | The OS kernel was not found.<br>When this error occurs, the system has not been started normally. Therefore, it may not be recorded in the error log.                                                                                                    |
| Remedy                | <ul> <li>[Remedy]</li> <li>Perform the following in the order while checking whether the error is cleared.</li> <li>1. After turning OFF the main power, remove and then install the Flash PCB again to check that it is installed properly.</li> <li>2. After replacing the Flash PCB, reinstall the system software using SST or a USB flash drive.</li> <li>3. Check that the Storage and the cables are properly installed.</li> <li>4. Enter safe mode, and format the Storage using SST or a USB flash drive.</li> <li>5. If another error occurs, clear the error by performing the remedy for it.</li> <li>6. Replace the Main Controller PCB.</li> </ul> |
| E614-4010-00          | Error in system on the Flash PCB                                                                                                    |
| Detection Description | The OS in safe mode could not be recognized.<br>When this error occurs, the system has not been started normally. Therefore, it may not be<br>recorded in the error log.                                                                                                    |
| Remedy                | <ul> <li>[Remedy]</li> <li>Perform the following in the order while checking whether the error is cleared.</li> <li>1. After turning OFF the main power, remove and then install the Flash PCB again to check that it is installed properly.</li> <li>2. After replacing the Flash PCB, reinstall the system software using SST or a USB flash drive.</li> </ul>                                                                                                    |
| E614-4011-00          | Error in system on the Flash PCB                                                                                                    |
| Detection Description | The file for booting the OS in safe mode was not found.<br>When this error occurs, the system has not been started normally. Therefore, it may not be<br>recorded in the error log.                                                                                                    |
| Remedy                | <ul> <li>[Remedy]</li> <li>Perform the following in the order while checking whether the error is cleared.</li> <li>1. After turning OFF the main power, remove and then install the Flash PCB again to check that it is installed properly.</li> <li>2. After replacing the Flash PCB, reinstall the system software using SST or a USB flash drive.</li> </ul>                                                                                                    |

| E614-4012-00          | Error in system on the Flash PCB                                                                                                    |
|-----------------------|----------------------------------------------------------------------------------------------------|
| Detection Description | The kernel in safe mode was not found.<br>When this error occurs, the system has not been started normally. Therefore, it may not be<br>recorded in the error log.                                                                                                    |
| Remedy                | <ul> <li>[Remedy]</li> <li>Perform the following in the order while checking whether the error is cleared.</li> <li>1. After turning OFF the main power, remove and then install the Flash PCB again to check that it is installed properly.</li> <li>2. After replacing the Flash PCB, reinstall the system software using SST or a USB flash drive.</li> </ul> |
| E614-9001-00          | Error in system on the Flash PCB                                                                                                    |
| Detection Description | Error in memory allocation/invalid memory (at startup)<br>When this error occurs, the system has not been started normally. Therefore, it may not be<br>recorded in the error log.                                                                                                    |
| Remedy                | <ul><li>[Remedy]</li><li>Perform the following in the order while checking whether the error is cleared.</li><li>1. After turning OFF the main power, remove and then install the Flash PCB again to check that it is installed properly.</li><li>2. After replacing the Flash PCB, reinstall the system software using SST or a USB flash drive.</li></ul>      |
| E614-9002-00          | Error in system on the Flash PCB                                                                                                    |
| Detection Description | Setting file error was detected at startup.<br>When this error occurs, the system has not been started normally. Therefore, it may not be<br>recorded in the error log.                                                                                                    |
| Remedy                | <ul><li>[Remedy]</li><li>Perform the following in the order while checking whether the error is cleared.</li><li>1. After turning OFF the main power, remove and then install the Flash PCB again to check that it is installed properly.</li><li>2. After replacing the Flash PCB, reinstall the system software using SST or a USB flash drive.</li></ul>      |
| E614-9003-00          | Error in system on the Flash PCB                                                                                                    |
| Detection Description | Parameter error was detected at startup.<br>When this error occurs, the system has not been started normally. Therefore, it may not be<br>recorded in the error log.                                                                                                    |
| Remedy                | <ul><li>[Remedy]</li><li>Perform the following in the order while checking whether the error is cleared.</li><li>1. After turning OFF the main power, remove and then install the Flash PCB again to check that it is installed properly.</li><li>2. After replacing the Flash PCB, reinstall the system software using SST or a USB flash drive.</li></ul>      |
| E614-9005-00          | Flash PCB error                                                                                                    |
| Detection Description | Startup error was detected.<br>When this error occurs, the system has not been started normally. Therefore, it may not be<br>recorded in the error log.                                                                                                    |
| Remedy                | <ul> <li>[Remedy]</li> <li>Perform the following in the order while checking whether the error is cleared.</li> <li>1. After turning OFF the main power, remove and then install the Flash PCB again to check that it is properly installed.</li> <li>2. After replacing the Flash PCB, reinstall the system software using SST or a USB flash drive.</li> </ul> |

| E614-FF01-00                 | Error in system on the Flash PCB                                                                                                    |
|------------------------------|----------------------------------------------------------------------------------------------------|
| Detection Description        | An unidentified Flash error was detected at startup. (Initialization failed at startup or I/O error at startup)<br>When this error occurs, the system has not been started normally. Therefore, it may not be recorded in the error log.                                                                                                    |
| Remedy                       | <ul> <li>[Related parts]</li> <li>Flash PCB</li> <li>Main Controller PCB</li> <li>[Remedy] Perform the following in the order while checking whether the error is cleared. Although the error is cleared by "HD-CHECK", it may occur again. Thus, perform Remedies 1 to 5.</li> <li>1. Check the related harness/cable and connector.</li> <li>2. Select COPIER&gt; FUNCTION&gt; SYSTEM&gt; CHK-TYPE&gt; "0", and execute "HD-CHECK". Then, turn OFF and then ON the main power.</li> <li>3. Obtain the necessary backup data by referring to "Appendix&gt; Backup Data List" in the System Service Manual.</li> <li>4. After replacing the Flash PCB, reinstall the system software using SST or a USB flash drive.</li> <li>5. Replace the Main Controller PCB.</li> </ul>                                       |
| E615-0001-00                 | Error in self-diagnosis of the encryption module                                                                                                    |
| Detection Description        | An error was detected in self-diagnosis of the encryption library.                                                                                                    |
| Remedy                       | <ul> <li>[Remedy] Perform the following in the order while checking whether the error is cleared.</li> <li>Reinstall the necessary application software and restore the backup data once the error is cleared.</li> <li>1. After reinstalling the system software using SST or a USB memory, turn OFF and then ON the main power.</li> <li>2. Obtain the necessary backup data by referring to the backup data list.</li> <li>3. Enter safe mode, and execute [4] Clear/Format&gt; [2] Flash Format (Flash format) using a USB memory.</li> <li>4. After replacing the Flash PCB, reinstall the system software using SST or a USB memory.</li> <li>[Reference] For backup and restoration, refer to "Adjustment&gt; Main Controller System" and "Appendix&gt; Backup Data List" in the Service Manual.</li> </ul> |
| E674-0004-07                 | Fax Board communication error                                                                                                    |
| <b>Detection Description</b> | A communication error occurred when accessing the modem IC used for fax.                                                                                                    |
| Remedy                       | [Related parts]<br>- Harness between the Fax Board and the Main Controller PCB<br>- Fax Board<br>- Main Controller PCB<br>[Remedy] Check/replace the related harness/cable, connector and parts.                                                                                                    |
| E674-0010-07                 | Fax Board communication error                                                                                                    |
| <b>Detection Description</b> | A communication error occurred when opening the Timer Device used for fax.                                                                                                    |
| Remedy                       | Replace the Main Controller PCB                                                                                                    |
| E674-0011-07                 | Fax Board communication error                                                                                                    |
| <b>Detection Description</b> | A communication error occurred when starting the Timer Device used for fax.                                                                                                    |
| Remedy                       | Replace the Main Controller PCB                                                                                                    |
| E674-0021-07                 | Fax Board communication error                                                                                                    |
| Detection Description        | A Fax Board for non-supported modem has been connected.                                                                                                    |
| Remedy                       | Replace it with a genuine Fax Board (for 1-line, 2-line, or 3/4-line).                                                                                                    |
| F674-0030-07                 | Fax Board communication error                                                                                                    |
| Dotaction Decorintion        |                                                                                                    |
| Remedy                       | System software download for 2 line FAX                                                                                                    |
| i toiniou y                  |                                                                                                    |

| After completion of fax communication, writing of the communication information (log) failed, and the log could not be read.                                                                                                    |
|----------------------------------------------------------------------------------------------------|
|                                                                                                    |
| [Remedy]<br>Turn OFF and then ON the main power.<br>If it occurs when the power is turned OFF and then ON after executing FAX > Clear > ALL, execute<br>FAX > Clear > ALL and turn OFF and then ON the power again.<br>[CAUTION] The previous communication information (log) will be cleared by turning OFF and then<br>ON the main power.                                                                                                    |
| Fax configuration error                                                                                                    |
| It was detected that there was a Fax Board for multiple lines installed while the IP Fax license was enabled.                                                                                                    |
| [Remedy]<br>- Remove the Fax Board for multiple lines to use the machine as an IP Fax model.<br>- Uninstall the IP Fax license to use the machine as a G3 Fax model.                                                                                                    |
| Fax configuration error                                                                                                    |
| It was detected that there was no 1-line Fax Board installed while the IP Fax license was enabled.                                                                                                    |
| [Remedy]<br>- Install the Fax Board (1-line) to use the machine as an IP Fax model.<br>- Uninstall the IP Fax license and install the G3 Fax Board to use the machine as a G3 Fax model.                                                                                                    |
| Print server error                                                                                                    |
| Failure was detected in operation of the CPU fan on the print server.                                                                                                    |
| [Remedy]<br>1. Replace the board of the print server.<br>2. Reinstall the Print Server (For details, refer to "Service Manual image PASS.")                                                                                                    |
| Communication error                                                                                                    |
| Timeout was detected in communication between the host machine and the finisher.                                                                                                    |
| [Related parts]         a. STAPLE/BOOKLET FINISHER-AE1         - Harness between the DC Controller PCB (UN04) and the Finisher Controller PCB         - Harness between the Low Voltage Power Supply PCB (UN01) and the Buffer Path Unit         - DC Controller PCB (UN04)         - Buffer Path Unit         - Finisher Controller PCB         - Low Voltage Power Supply Unit         [Remedy] Check/replace the related harness/cable, connector and parts.         [Reference] Before replacing the DC Controller PCB, back up the service mode data (approx. 2 min) and restore the backup data after the replacement so the data may be able to be protected.         - Backup: COPIER (LEVEL2)> FUNCTION> SYSTEM> DSRAMBUP         - Restoration: COPIER (LEVEL2)> FUNCTION> SYSTEM> DSRAMRES         b. INNER FINISHER-L1         - Harness between theDC Controller PCB (UN04) and the Finisher Controller PCB         - DC Controller PCB (UN04)         - Buffer Path Unit         - Finisher Controller PCB         [Remedy] Check/replace the related harness/cable, connector and parts.         [Reference] Before replacing the DC Controller PCB, back up the service mode data (approx. 2 min) and restore the backup data after the replacement so the data may be able to be protected.         - Buffer Path Unit         - Finisher Controller PCB         [Remedy] Check/replace the related harness/cable, connector and parts.         [Reference] Before replacing the D |
|                                                                                                    |

| E713-0011-05          | Communication error                                                                                                    |
|-----------------------|----------------------------------------------------------------------------------------------------|
| Detection Description | Retransmission of NACK was detected consecutively in communication between the host machine and the finisher.                                                                                                    |
| Remedy                | [Related parts]<br>a. STAPLE/BOOKLET FINISHER-AE1<br>- Harness between the DC Controller PCB (UN04) and the Finisher Controller PCB<br>- Harness between the Low Voltage Power Supply PCB (UN01) and the Buffer Path Unit<br>- DC Controller PCB (UN04)<br>- Buffer Path Unit<br>- Finisher Controller PCB<br>- Low Voltage Power Supply Unit<br>[Remedy] Check/replace the related harness/cable, connector and parts.<br>[Reference] Before replacing the DC Controller PCB, back up the service mode data (approx. 2<br>min) and restore the backup data after the replacement so the data may be able to be protected.<br>- Backup: COPIER (LEVEL2)> FUNCTION> SYSTEM> DSRAMBUP<br>- Restoration: COPIER (LEVEL2)> FUNCTION> SYSTEM> DSRAMRES<br>b. INNER FINISHER-L1<br>- Harness between theDC Controller PCB (UN04) and the Finisher Controller PCB<br>- DC Controller PCB (UN04)<br>- Buffer Path Unit<br>- Finisher Controller PCB<br>[Remedy] Check/replace the related harness/cable, connector and parts.<br>[Reference] Before replacing the DC Controller PCB (UN04) and the Finisher Controller PCB<br>- DC Controller PCB (UN04)<br>- Buffer Path Unit<br>- Finisher Controller PCB<br>[Remedy] Check/replace the related harness/cable, connector and parts.<br>[Reference] Before replacing the DC Controller PCB, back up the service mode data (approx. 2<br>min) and restore the backup data after the replacement so the data may be able to be protected.<br>- Backup: COPIER (LEVEL2)> FUNCTION> SYSTEM> DSRAMBUP<br>- Restoration: COPIER (LEVEL2)> FUNCTION> SYSTEM> DSRAMBUP<br>- Restoration: COPIER (LEVEL2)> FUNCTION> SYSTEM> DSRAMBUP<br>- Restoration: COPIER (LEVEL2)> FUNCTION> SYSTEM> DSRAMRES |
| E713-0020-05          | Communication error                                                                                                    |
| Detection Description | Invalid BCC in received data was detected in communication between the host machine and the finisher.                                                                                                    |
| Remedy                | [Related parts]<br>a. STAPLE/BOOKLET FINISHER-AE1<br>Harness between the DC Controller PCB (UN04) and the Finisher Controller PCB<br>Harness between the Low Voltage Power Supply PCB (UN01) and the Buffer Path Unit<br>DC Controller PCB (UN04)<br>Buffer Path Unit<br>Finisher Controller PCB<br>Low Voltage Power Supply Unit<br>[Remedy] Check/replace the related harness/cable, connector and parts.<br>[Reference] Before replacing the DC Controller PCB, back up the service mode data (approx. 2<br>min) and restore the backup data after the replacement so the data may be able to be protected.<br>Backup: COPIER (LEVEL2)> FUNCTION> SYSTEM> DSRAMBUP<br>Restoration: COPIER (LEVEL2)> FUNCTION> SYSTEM> DSRAMRES<br>b. INNER FINISHER-L1<br>Harness between theDC Controller PCB (UN04) and the Finisher Controller PCB<br>DC Controller PCB (UN04)<br>Buffer Path Unit<br>Finisher Controller PCB<br>[Remedy] Check/replace the related harness/cable, connector and parts.<br>[Reference] Before replacing the DC Controller PCB, back up the service mode data (approx. 2<br>min) and restore the backup data after the replacement so the data may be able to be protected.<br>Buffer Path Unit<br>Finisher Controller PCB<br>[Remedy] Check/replace the related harness/cable, connector and parts.<br>[Reference] Before replacing the DC Controller PCB, back up the service mode data (approx. 2<br>min) and restore the backup data after the replacement so the data may be able to be protected.<br>Backup: COPIER (LEVEL2)> FUNCTION> SYSTEM> DSRAMBUP<br>Restoration: COPIER (LEVEL2)> FUNCTION> SYSTEM> DSRAMBUP<br>Restoration: COPIER (LEVEL2)> FUNCTION> SYSTEM> DSRAMBUP                         |

| E713-0021-05                 | Communication error                                                                                                    |
|------------------------------|----------------------------------------------------------------------------------------------------|
| <b>Detection Description</b> | Reception incomplete was detected in communication with the finisher.                                                                                                    |
| Remedy                       | [Related parts]         a. STAPLE/BOOKLET FINISHER-AE1         - Harness between the DC Controller PCB (UN04) and the Finisher Controller PCB         - Harness between the Low Voltage Power Supply PCB (UN01) and the Buffer Path Unit         - DC Controller PCB (UN04)         - Buffer Path Unit         - Finisher Controller PCB         - Low Voltage Power Supply Unit         [Reference] Before replacing the DC Controller PCB, back up the service mode data (approx. 2         min) and restore the backup data after the replacement so the data may be able to be protected.         - Backup: COPIER (LEVEL2)> FUNCTION> SYSTEM> DSRAMBUP         - Restoration: COPIER (LEVEL2)> FUNCTION> SYSTEM> DSRAMRES         b. INNER FINISHER-L1         - Harness between the DC Controller PCB (UN04) and the Finisher Controller PCB         - DC Controller PCB (UN04)         - Buffer Path Unit         - Finisher Controller PCB         - Buffer Path Unit         - Finisher Controller PCB         - Remedy] Check/replace the related harness/cable, connector and parts.         [Reference] Before replacing the DC Controller PCB, back up the service mode data (approx. 2         - Di C Controller PCB         - Buffer Path Unit         - Finisher Controller PCB         [Remedy] Check/replace the related harness/cable, connector and parts.         [Reference] Before replacing t                           |
| E713-0022-05                 | Communication error                                                                                                    |
| <b>Detection Description</b> | An undefined error was detected in communication with the finisher.                                                                                                    |
| Remedy                       | [Related parts]         a. STAPLE/BOOKLET FINISHER-AE1         - Harness between the DC Controller PCB (UN04) and the Finisher Controller PCB         - Harness between the Low Voltage Power Supply PCB (UN01) and the Buffer Path Unit         - DC Controller PCB (UN04)         - Buffer Path Unit         - Finisher Controller PCB         - Low Voltage Power Supply Unit         [Reference] Before replacing the DC Controller PCB, back up the service mode data (approx. 2         min) and restore the backup data after the replacement so the data may be able to be protected.         - Backup: COPIER (LEVEL2)> FUNCTION> SYSTEM> DSRAMBUP         - Restoration: COPIER (LEVEL2)> FUNCTION> SYSTEM> DSRAMRES         b. INNER FINISHER-L1         - Harness between theDC controller PCB (UN04) and the Finisher Controller PCB         - DC Controller PCB (UN04)         - Buffer Path Unit         - Finisher Controller PCB         - Backup: COPIER (LEVEL2)> FUNCTION> SYSTEM> DSRAMRES         b. INNER FINISHER-L1         - Harness between theDC controller PCB (UN04)         - Buffer Path Unit         - Finisher Controller PCB         [Remedy] Check/replace the related harness/cable, connector and parts.         [Reference] Before replacing the DC Controller PCB, back up the service mode data (approx. 2         min) and restore the backup data after the replacement so the data may be able to b |

| E713-0030-05                    | Communication error                                                                                                    |
|---------------------------------|----------------------------------------------------------------------------------------------------|
| <b>Detection Description</b>    | An initialization error was detected in communication between the host machine and the finisher.                                                                                                    |
| Detection Description<br>Remedy | An initialization error was detected in communication between the host machine and the finisher.<br>[Related parts]<br>a. STAPLE/BOOKLET FINISHER-AE1<br>- Harness between the DC Controller PCB (UN04) and the Finisher Controller PCB<br>- Harness between the Low Voltage Power Supply PCB (UN01) and the Buffer Path Unit<br>- DC Controller PCB (UN04)<br>- Buffer Path Unit<br>- Finisher Controller PCB<br>- Low Voltage Power Supply Unit<br>[Remedy] Check/replace the related harness/cable, connector and parts.<br>[Reference] Before replacing the DC Controller PCB, back up the service mode data (approx. 2<br>min) and restore the backup data after the replacement so the data may be able to be protected.<br>- Backup: COPIER (LEVEL2)> FUNCTION> SYSTEM> DSRAMBUP<br>- Restoration: COPIER (LEVEL2)> FUNCTION> SYSTEM> DSRAMRES<br>b. INNER FINISHER-L1<br>- Harness between theDC Controller PCB (UN04) and the Finisher Controller PCB<br>- DC Controller PCB<br>Buffer Path Unit<br>- Finisher Controller PCB<br>[Remedy] Check/replace the related harness/cable, connector and parts.<br>[Reference] Before replacing the DC Controller PCB, back up the service mode data (approx. 2<br>min) and restore the backup data after the replacement so the data may be able to be protected.<br>- Backup: COPIER (LEVEL2)> FUNCTION> SYSTEM> DSRAMRES<br>b. INNER FINISHER-L1<br>- Harness between theDC Controller PCB (UN04) and the Finisher Controller PCB<br>- DC Controller PCB<br>[Remedy] Check/replace the related harness/cable, connector and parts.<br>[Reference] Before replacing the DC Controller PCB, back up the service mode data (approx. 2<br>min) and restore the backup data after the replacement so the data may be able to be protected.<br>- Backup: COPIER (LEVEL2)> FUNCTION> SYSTEM> DSRAMBUP<br>- Bestoration: COPIER (LEVEL2)> FUNCTION> SYSTEM> DSRAMBUP<br>- Bestoration: COPIER (LEVEL2)> FUNCTION> SYSTEM> DSRAMBUP |
|                                 | - NESIGIAIUH. OUTER (LEVELZ) FUNCTION STOTEW DORAWIRED                                                                                                    |
| E719-0001-00                    | Error in Coin Vendor.                                                                                                    |
| Detection Description           | Error in starting of the CoinVendor<br>- The Coin Vendor, which should have been connected before the power was turned OFF, is not<br>connected when the power is turned ON.                                                                                                    |
| Remedy                          | Check the connection between charging management equipment and machine, and check that<br>the Cable is not open-circuit.<br>Clear the error while the charging management equipment is connected to operate and when<br>switching to the operation without charging management equipment.<br>(To prevent the misuse by removing the charging management equipment, this error code is<br>displayed.)                                                                                                    |
| E719-0002-00                    | Error in Coin Vendor.                                                                                                    |
| Detection Description           | <ul> <li>Error in IPC when CoinVendor is running.</li> <li>In the case of disconnection of IPC or an error in which IPC communication failed to be recovered.</li> <li>When disconnection of the pickup delivery signal is detected.</li> <li>When illegal connection is detected (short-circuit with Tx and Rx of IPC)</li> </ul>                                                                                                    |
| Remedy                          | Check the connection between charging management equipment and machine, and check that<br>the Cable is not open-circuit.<br>Clear the error while the charging management equipment is connected to operate and when<br>switching to the operation without charging management equipment.<br>(To prevent the misuse by removing the charging management equipment, this error code is<br>displayed.)                                                                                                    |
| E719-0003-00                    | Error in Coin Vendor.                                                                                                    |
| <b>Detection Description</b>    | - In the case of communication error with the coin vendor while obtaining the unit price at start-up.                                                                                                    |
| Remedy                          | Check the connection between charging management equipment and machine, and check that<br>the Cable is not open-circuit.<br>Clear the error while the charging management equipment is connected to operate and when<br>switching to the operation without charging management equipment.<br>(To prevent the misuse by removing the charging management equipment, this error code is<br>displayed.)                                                                                                    |
| E719-0004-00                    | Coin vendor error                                                                                                    |
| <b>Detection Description</b>    | The coin vendor was connected to a model that does not support the coin vendor                                                                                                    |
| Remedy                          | 1. Disconnect the coin vendor                                                                                                    |

| E719-0021-00                 | Coin vendor error                                                                                                    |
|------------------------------|----------------------------------------------------------------------------------------------------|
| <b>Detection Description</b> | Communication with the coin vendor could not be established at startup of the host machine.                                                                                                    |
| Remedy                       | <ol> <li>Check/replace the cable between the charging management equipment and the host machine.</li> <li>Check the power of the charging.</li> </ol>                                                                                                    |
| E719-0022-00                 | Coin vendor error                                                                                                    |
| <b>Detection Description</b> | Communication with the coin vendor could not be established at startup of the host machine.                                                                                                    |
| Remedy                       | <ol> <li>Check/replace the cable between the charging management equipment and the host machine.</li> <li>Check the power of the charging.</li> </ol>                                                                                                    |
| E719-0031-00                 | Error in serial communication at the start of the New Card Reader                                                                                                    |
| <b>Detection Description</b> | Failure in communication with the serial New Card Reader at start-up.                                                                                                    |
| Remedy                       | <ul> <li>Check if the cable of the serial New Card Reader is disconnected.</li> <li>Take out the serial New Card Reader.</li> <li>COPIER &gt; Function &gt; CLEAR &gt; CARD</li> <li>COPIER &gt; Function &gt; CLEAR &gt; ERR</li> </ul>                                                                                                    |
| E719-0032-00                 | Error in serial communication at the start of the New Card Reader                                                                                                    |
| Detection Description        | Communication failed in the middle of the operation although communication with the serial New Card Reader was successful at start-up.                                                                                                    |
| Remedy                       | - Check if the cable of the serial New Card Reader is disconnected.                                                                                                    |
| E719-0041-00                 | Coin vendor error                                                                                                    |
| Detection Description        | Communication with the coin vendor could not be established at startup of the host machine.<br>(Charge mode (COIN = 6) has been set.)                                                                                                    |
| Remedy                       | <ol> <li>If it operates in charge mode (COIN = 6)</li> <li>Check that it is the supported charging management equipment.</li> <li>Check the cable to be connected.</li> <li>Check the power of the charging management equipment.</li> <li>If charge mode is canceled</li> <li>Select COPIER&gt; OPTION&gt; ACC&gt; COIN&gt; "0", and turn OFF and then ON the main power.</li> </ol> |
| E719-0042-00                 | Coin vendor error                                                                                                    |
| Detection Description        | Communication with the coin vendor could not be established at startup of the host machine.<br>(Charge mode (COIN = 6) has been set.)                                                                                                    |
| Remedy                       | <ol> <li>If it operates in charge mode (COIN = 6)</li> <li>Check that it is the supported charging management equipment.</li> <li>Check the cable to be connected.</li> <li>Check the power of the charging management equipment.</li> <li>If charge mode is canceled</li> <li>Select COPIER&gt; OPTION&gt; ACC&gt; COIN&gt; "0", and turn OFF and then ON the main power.</li> </ol> |
| E720-0001-05                 | Error due to non-compatible Finisher                                                                                                    |
| <b>Detection Description</b> | Non-compatible Finisher was connected.                                                                                                    |
| Remedy                       | [Remedy] Connect the finisher (INNER FINISHER-K1, BOOKLET/STAPLE FINISHER-AA1) for this model.                                                                                                    |
| E730-D001-00                 | Error in XPS processing                                                                                                    |
| <b>Detection Description</b> | An error occurred when processing the XPS.                                                                                                    |
| Remedy                       | <ul> <li>Perform the following in the order while checking whether the error is cleared.</li> <li>1. Restart the host machine and perform the job again.</li> <li>2. Format the strage and reinstall the system software using SST or a USB flash drive.</li> <li>3. Check/replace the related harness/cable, connector and parts.</li> </ul>                                         |

| E732-0001-04                 | Communication error                                                                                                    |
|------------------------------|----------------------------------------------------------------------------------------------------|
| <b>Detection Description</b> | A communication error between the Scanner Unit and the Main Controller PCB was detected.                                                                                                    |
| Remedy                       | [Related parts]<br>- Harness between the Scanner Unit and the Main Controller PCB<br>- Scanner Unit                                                                                                    |
|                              | [Remedy] Check/replace the related harness/cable, connector and parts.<br>[Reference] Before replacing the Main Controller PCB, back up the service mode data (approx. 2 min) and restore the backup data after the replacement so the data may be able to be protected.<br>- Backup: COPIER (LEVEL2)> FUNCTION> SYSTEM> RSRAMBUP<br>- Restoration: COPIER (LEVEL2)> FUNCTION> SYSTEM> RSRAMRES                                                                                                    |
| E732-0023-04                 | Communication error                                                                                                    |
| Detection Description        | A communication error between the Scanner Unit and the Main Controller PCB was detected at startup/recovery from sleep.                                                                                                    |
| Remedy                       | [Related parts]<br>- Harness between the Scanner Unit and the Main Controller PCB<br>- Scanner Unit<br>- Main Controller PCB<br>[Remedy] Check/replace the related harness/cable, connector and parts.<br>[Reference] Before replacing the Main Controller PCB, back up the service mode data (approx. 2<br>min) and restore the backup data after the replacement so the data may be able to be protected.<br>- Backup: COPIER (LEVEL2)> FUNCTION> SYSTEM> RSRAMBUP<br>- Restoration: COPIER (LEVEL2)> FUNCTION> SYSTEM> RSRAMRES           |
| E732-8888-00                 | Communication error                                                                                                    |
| <b>Detection Description</b> | Scanner for a different model was detected at communication with the Reader.                                                                                                    |
| Remedy                       | Replace the Reader Unit with the one for this model.                                                                                                    |
| E732-9999-00                 | Reader detection error                                                                                                    |
| Detection Description        | The Reader was detected with a printer model for the first time.<br>Only the message "Turn OFF and then ON the power" is displayed on the screen instead of<br>displaying an error code. The error log is recorded in "COPIER> DISPLAY> ERR".                                                                                                    |
| Remedy                       | [Remedy] Turn OFF and then ON the main power.                                                                                                    |
| E733-0000-05                 | Printer communication error                                                                                                    |
| Detection Description        | A communication error between the DC Controller PCB and the Main Controller PCB was detected at startup.                                                                                                    |
| Remedy                       | [Related parts]<br>- Harnesses between the DC Controller PCB and the Main Controller PCB<br>- DC Controller PCB<br>- Main Controller PCB<br>[Remedy] Check/replace the related harness/cable, connector and parts.<br>[Reference] Before replacing the DC Controller PCB, back up the service mode data (approx. 2<br>min) and restore the backup data after the replacement so the data may be able to be protected.<br>- Backup: COPIER (LEVEL2)> FUNCTION> SYSTEM> DSRAMBUP<br>- Restoration: COPIER (LEVEL2)> FUNCTION> SYSTEM> DSRAMRES |
| E733-0001-05                 | Printer communication error                                                                                                    |
| <b>Detection Description</b> | A communication error between the DC Controller PCB and the Main Controller PCB was detected.                                                                                                    |
| Remedy                       | [Related parts]<br>- Harnesses between the DC Controller PCB and the Main Controller PCB<br>- DC Controller PCB<br>- Main Controller PCB<br>[Remedy] Check/replace the related harness/cable, connector and parts.<br>[Reference] Before replacing the DC Controller PCB, back up the service mode data (approx. 2<br>min) and restore the backup data after the replacement so the data may be able to be protected.<br>- Backup: COPIER (LEVEL2)> FUNCTION> SYSTEM> DSRAMBUP<br>- Restoration: COPIER (LEVEL2)> FUNCTION> SYSTEM> DSRAMRES |

| E733-0002-05                 | Printer communication error                                                                                                    |
|------------------------------|----------------------------------------------------------------------------------------------------|
| Detection Description        | Signal error was detected after establishment of communication between the DC Controller PCB and the Main Controller PCB.                                                                                                    |
| Remedy                       | [Related parts]<br>- Harnesses between the DC Controller PCB and the Main Controller PCB<br>- DC Controller PCB<br>- Main Controller PCB<br>[Remedy] Check/replace the related harness/cable, connector and parts.<br>[Reference] Before replacing the DC Controller PCB, back up the service mode data (approx. 2<br>min) and restore the backup data after the replacement so the data may be able to be protected.<br>- Backup: COPIER (LEVEL2)> FUNCTION> SYSTEM> DSRAMBUP<br>- Restoration: COPIER (LEVEL2)> FUNCTION> SYSTEM> DSRAMRES                                                                          |
| E733-0004-05                 | Printer communication error                                                                                                    |
| <b>Detection Description</b> | Communication error between the Main Controller PCB and the DC Controller PCB                                                                                                    |
| Remedy                       | <ul><li>[Remedy]</li><li>1. Reinstall the system software using SST or a USB flash drive.</li><li>2. Replace the Main Controller PCB.</li><li>3. Replace the DC Controller PCB.</li></ul>                                                                                                    |
| E733-0005-05                 | Communication error between the Main Controller PCB and the DC Controller PCB                                                                                                    |
| <b>Detection Description</b> | Communication error between the Main Controller PCB and the DC Controller PCB                                                                                                    |
| Remedy                       | <ul><li>[Remedy]</li><li>1. Reinstall the system software using SST or a USB flash drive.</li><li>2. Replace the Main Controller PCB.</li><li>3. Replace the DC Controller PCB.</li></ul>                                                                                                    |
| E733-0006-05                 | Communication error between the Main Controller PCB and the DC Controller PCB                                                                                                    |
| <b>Detection Description</b> | Communication error between the Main Controller PCB and the DC Controller PCB                                                                                                    |
| Remedy                       | <ul><li>[Remedy]</li><li>1. Reinstall the system software using SST or a USB flash drive.</li><li>2. Replace the Main Controller PCB.</li><li>3. Replace the DC Controller PCB.</li></ul>                                                                                                    |
| E733-0010-05                 | Communication error between the Main Controller PCB and the DC Controller PCB                                                                                                    |
| <b>Detection Description</b> | A communication error between the DC Controller PCB and the Main Controller PCB was detected.                                                                                                    |
| Remedy                       | <ul> <li>[Related parts] R1.00</li> <li>Harnesses between the DC Controller PCB and the Main Controller PCB</li> <li>DC Controller PCB</li> <li>Main Controller PCB</li> <li>[Remedy] Check/replace the related harness/cable, connector and parts.</li> <li>[Reference] Before replacing the DC Controller PCB, back up the service mode data (approx. 2 min) and restore the backup data after the replacement so the data may be able to be protected.</li> <li>Backup: COPIER (LEVEL2)&gt; FUNCTION&gt; SYSTEM&gt; DSRAMBUP</li> <li>Restoration: COPIER (LEVEL2)&gt; FUNCTION&gt; SYSTEM&gt; DSRAMRES</li> </ul> |
| E733-0F00-05                 | Printer communication error                                                                                                    |
| Detection Description        | Communication error that can be recovered by reboot<br>If it is detected again immediately after reboot, E733-0000 is generated.                                                                                                    |
| Remedy                       | It is not necessary to perform a remedy because the machine is automatically rebooted after log collection.                                                                                                    |
| E733-0F01-05                 | Printer communication error                                                                                                    |
| Detection Description        | Communication error that can be recovered by reboot<br>If it is detected again immediately after reboot, E733-0001 is generated.                                                                                                    |
| Remedy                       | It is not necessary to perform a remedy because the machine is automatically rebooted after log collection.                                                                                                    |

| E733-0F02-05                 | Printer communication error                                                                                                    |
|------------------------------|----------------------------------------------------------------------------------------------------|
| Detection Description        | Communication error that can be recovered by reboot<br>If it is detected again immediately after reboot, E733-0002 is generated.                                                                                                    |
| Remedy                       | It is not necessary to perform a remedy because the machine is automatically rebooted after log collection.                                                                                                    |
| E733-0F04-05                 | Printer communication error                                                                                                    |
| Detection Description        | Communication error that can be recovered by reboot<br>If it is detected again immediately after reboot, E733-0004 is generated.                                                                                                    |
| Remedy                       | It is not necessary to perform a remedy because the machine is automatically rebooted.                                                                                                    |
| E733-0F05-05                 | Printer communication error                                                                                                    |
| Detection Description        | Communication error that can be recovered by reboot<br>If it is detected again immediately after reboot, E733-0005 is generated.                                                                                                    |
| Remedy                       | It is not necessary to perform a remedy because the machine is automatically rebooted.                                                                                                    |
| E733-0F06-05                 | Printer communication error                                                                                                    |
| <b>Detection Description</b> | Communication error that can be recovered by reboot                                                                                                    |
|                              | If it is detected again immediately after reboot, E733-0006 is generated.                                                                                                    |
| Remedy                       | It is not necessary to perform a remedy because the machine is automatically rebooted.                                                                                                    |
| E733-F001-05                 | Printer communication error                                                                                                    |
| Detection Description        | The disconnection of the cable between the Main Controller PCB and the DC Controller PCB was detected.                                                                                                    |
| Remedy                       | Check and replace the cable between the DC Controller PCB and the Main Controller PCB.                                                                                                    |
| E733-F002-05                 | Printer communication error                                                                                                    |
| Detection Description        | The communication error between the Main Controller PCB and the Laser Driver PCB was detected.                                                                                                    |
| Remedy                       | [Related Parts]<br>- Connector between the Main Controller PCB and the YM Laser Driver PCB<br>- Laser Scanner Assembly<br>- Main Controller PCB<br>[Countermeasure] Check / replace the related harness/cable or connector or parts.                                                                                                    |
| E743-0000-04                 | Communication error                                                                                                    |
| Detection Description        | The Reader Controller PCB detected a communication error between the Main Controller PCB and the Reader Controller PCB.                                                                                                    |
| Remedy                       | [Related parts] Main Controller PCB<br>[Remedy] Check/replace the related harness/cable, connector and parts.<br>[Reference] Before replacing the Main Controller PCB, back up the service mode data (approx. 2<br>min) and restore the backup data after the replacement so the data may be able to be protected.<br>- Backup: COPIER (LEVEL2)> FUNCTION> SYSTEM> RSRAMBUP<br>- Restoration: COPIER (LEVEL2)> FUNCTION> SYSTEM> RSRAMRES |
| E744-2000-00                 | Controller firmware mismatch                                                                                                    |
| <b>Detection Description</b> | Invalid controller firmware was detected at startup.                                                                                                    |
| Remedy                       | Replace the ECO-ID PCB with the one for this model.                                                                                                    |
| E744-5000-07                 | Mismatch of software version for fax                                                                                                    |
| Detection Description        | After the Fax Board (option) has been installed, mismatch of version of software in the Fax Board was detected at transmission and reception.                                                                                                    |
| Remedy                       | Upgrade the system software version to the latest one.                                                                                                    |

| E746-0031-00                 | TPM error                                                                                                    |
|------------------------------|----------------------------------------------------------------------------------------------------|
| Detection Description        | A communication error has occurred between the Main Controller PCB and the TPM PCB at startup.                                                                                                    |
| Remedy                       | <ul> <li>[Related parts]</li> <li>TPM PCB</li> <li>[Remedy]</li> <li>Check/replace the TPM PCB.</li> <li>[Reference] After replacing the TPM PCB, if the TPM key was backed up, restore the key.</li> <li>1. Connect the USB memory which stores the TPM key.</li> <li>2. Execute "Settings/Registration&gt; Log In&gt; Management Settings&gt; Data Management&gt; TPM Settings&gt; Restore TPM Key".</li> <li>[CAUTION] Ask the customer to enter "System Manager ID" and "System Manager PIN" when logging in.</li> <li>3. Enter the password set at backup operation.</li> <li>4. When the restoration completion screen is displayed, click "OK". Remove the USB memory, and turn OFF and then ON the main power.</li> </ul>                                                                                                    |
| E746-0032-00                 | TPM error                                                                                                    |
| <b>Detection Description</b> | Mismatch of the TPM key was detected.                                                                                                    |
| Remedy                       | <ul> <li>[Related parts]</li> <li>TPM PCB</li> <li>[Remedy]</li> <li>Perform the following in the order while checking whether the error is cleared.</li> <li>1. Format the Storage and reinstall the system software using SST or a USB flash drive.</li> <li>2. Replace the TPM PCB.</li> <li>[Reference] After replacing the TPM PCB, if the TPM key was backed up, restore the key.</li> <li>1. Connect the USB memory which stores the TPM key.</li> <li>2. Execute "Settings/Registration&gt; Log In&gt; Management Settings&gt; Data Management&gt; TPM Settings&gt; Restore TPM Key".</li> <li>[CAUTION] Ask the customer to enter "System Manager ID" and "System Manager PIN" when logging in.</li> <li>3. Enter the password set at backup operation.</li> <li>4. When the restoration completion screen is displayed, click "OK". Remove the USB memory, and turn OFF and then ON the main power.</li> </ul> |
| E746-0033-00                 | TPM error                                                                                                    |
| <b>Detection Description</b> | It was detected that data in TPM was inconsistent.                                                                                                    |
| Remedy                       | <ul> <li>[Related parts]</li> <li>TPM PCB</li> <li>[Remedy]</li> <li>If the TPM key was backed up,</li> <li>Restore the TPM key.</li> <li>1. Connect the USB memory which stores the TPM key.</li> <li>2. Execute "Settings/Registration&gt; Log In&gt; Management Settings&gt; Data Management&gt; TPM Settings&gt; Restore TPM Key".</li> <li>[CAUTION] Ask the customer to enter "System Manager ID" and "System Manager PIN" when logging in.</li> <li>3. Enter the password set at backup operation.</li> <li>4. When the restoration completion screen is displayed, click "OK". Remove the USB memory, and turn OFF and then ON the main power.</li> <li>If the TPM key was not backed up,</li> <li>Format the Storage and reinstall the system software using SST or a USB flash drive.</li> </ul>                                                                                                    |
| E746-0034-00                 | TPM auto recovery error                                                                                                    |
| Detection Description        | The error occurred when clearing Storage while TPM setting was ON.                                                                                                    |
| Remedy                       | [Related parts]<br>- Storage<br>[Remedy]<br>It is recovered by turning OFF and then ON the power.<br>If the error is not cleared, format the Storage and reinstall the system software using SST or a USB<br>flash drive.                                                                                                    |

| E746-0035-00                                                                                                    | TPM version error                                                                                                    |
|----------------------------------------------------------------------------------------------------|----------------------------------------------------------------------------------------------------|
| <b>Detection Description</b>                                                                                       | TPM PCB which cannot be used in this machine was installed.                                                                                                    |
| Remedy                                                                                                    | [Related parts]<br>- TPM PCB<br>[Remedy]<br>Install the TPM PCB for this model.                                                                                                    |
| E746 0036 00                                                                                                    | TPM software configration error                                                                                                    |
| Detection Description                                                                                              |                                                                                                    |
| Detection Description                                                                                              |                                                                                                    |
| Kelleuy                                                                                                    | 1. Reinstall the system software using SST or a USB flash drive.<br>2. Replace the Main Controller PCB.                                                                                                    |
| E746-0037-00                                                                                                    | TPM software configration error                                                                                                    |
| <b>Detection Description</b>                                                                                       | TPM software configration error                                                                                                    |
| Remedy                                                                                                    | <ul><li>[Remedy]</li><li>1. Reinstall the system software using SST or a USB flash drive.</li><li>2. Replace the Main Controller PCB.</li><li>3. Replace the TPM PCB.</li></ul>                                                                                                    |
| E747-0000-00                                                                                                    | Board error                                                                                                    |
| <b>Detection Description</b>                                                                                       | There was unexpected interruption from ASIC.                                                                                                    |
| Remedy                                                                                                    | <ul> <li>[Related parts]</li> <li>Harness betweens the Reader Controller PCB and the Main Controller PCB</li> <li>Bypass PCB (when non-Canon-made controller is installed)</li> <li>Open I/F PCB (when non-Canon-made controller is installed)</li> <li>Main Controller PCB</li> <li>Storage</li> <li>[Remedy] Check/replace the related harness/cable, connector and parts.</li> </ul>                                                                                                    |
|                                                                                                    |                                                                                                    |
| E747-051B-00                                                                                                    | Board error                                                                                                    |
| E747-051B-00<br>Detection Description                                                                              | Board error<br>There was unexpected interruption from ASIC.                                                                                                    |
| E747-051B-00<br>Detection Description<br>Remedy                                                                    | Board error         There was unexpected interruption from ASIC.         [Related parts]         - Harness betweens the Reader Controller PCB and the Main Controller PCB         - Bypass PCB (when non-Canon-made controller is installed)         - Open I/F PCB (when non-Canon-made controller is installed)         - Main Controller PCB         - Storage         [Remedy] Check/replace the related harness/cable, connector and parts.                                                                                                    |
| E747-051B-00<br>Detection Description<br>Remedy<br>E747-1201-00                                                    | Board error         There was unexpected interruption from ASIC.         [Related parts]         - Harness betweens the Reader Controller PCB and the Main Controller PCB         - Bypass PCB (when non-Canon-made controller is installed)         - Open I/F PCB (when non-Canon-made controller is installed)         - Main Controller PCB         - Storage         [Remedy] Check/replace the related harness/cable, connector and parts.         Board error                                                                                                    |
| E747-051B-00<br>Detection Description<br>Remedy                                                                    | Board error         There was unexpected interruption from ASIC.         [Related parts]         - Harness betweens the Reader Controller PCB and the Main Controller PCB         - Bypass PCB (when non-Canon-made controller is installed)         - Open I/F PCB (when non-Canon-made controller is installed)         - Main Controller PCB         - Storage         [Remedy] Check/replace the related harness/cable, connector and parts.         Board error         There was unexpected interruption from ASIC.                                                                                                    |
| E747-051B-00<br>Detection Description<br>Remedy<br>E747-1201-00<br>Detection Description<br>Remedy                 | Board error         There was unexpected interruption from ASIC.         [Related parts]         - Harness betweens the Reader Controller PCB and the Main Controller PCB         - Bypass PCB (when non-Canon-made controller is installed)         - Open I/F PCB (when non-Canon-made controller is installed)         - Main Controller PCB         - Storage         [Remedy] Check/replace the related harness/cable, connector and parts.         Board error         There was unexpected interruption from ASIC.         [Related parts]         - Harness betweens the Reader Controller PCB and the Main Controller PCB         - Bypass PCB (when non-Canon-made controller is installed)         - Open I/F PCB (when non-Canon-made controller is installed)         - Main Controller PCB         - Bypass PCB (when non-Canon-made controller is installed)         - Open I/F PCB (when non-Canon-made controller is installed)         - Open I/F PCB (when non-Canon-made controller is installed)         - Main Controller PCB         - Storage         [Remedy] Check/replace the related harness/cable, connector and parts.                                                                                                    |
| E747-051B-00<br>Detection Description<br>Remedy<br>E747-1201-00<br>Detection Description<br>Remedy<br>E747-3C00-00 | Board error         There was unexpected interruption from ASIC.         [Related parts]         - Harness betweens the Reader Controller PCB and the Main Controller PCB         - Bypass PCB (when non-Canon-made controller is installed)         - Open I/F PCB (when non-Canon-made controller is installed)         - Main Controller PCB         - Storage         [Related parts]         There was unexpected interruption from ASIC.         [Related parts]         - Harness betweens the Reader Controller PCB and the Main Controller PCB         - Bypass PCB (when non-Canon-made controller is installed)         - Open I/F PCB         - Harness betweens the Reader Controller PCB and the Main Controller PCB         - Bypass PCB (when non-Canon-made controller is installed)         - Open I/F PCB (when non-Canon-made controller is installed)         - Open I/F PCB (when non-Canon-made controller is installed)         - Open I/F PCB (when non-Canon-made controller is installed)         - Open I/F PCB (when non-Canon-made controller is installed)         - Open I/F PCB (when non-Canon-made controller is installed)         - Storage         [Remedy] Check/replace the related harness/cable, connector and parts.         Board error         - Storage         [Remedy] Check/replace the related harness/cable, connector and parts. |
| E747-051B-00<br>Detection Description<br>Remedy<br>E747-1201-00<br>Detection Description<br>Remedy<br>E747-3C00-00 | Board error         There was unexpected interruption from ASIC.         [Related parts]         - Harness betweens the Reader Controller PCB and the Main Controller PCB         - Bypass PCB (when non-Canon-made controller is installed)         - Open I/F PCB (when non-Canon-made controller is installed)         - Main Controller PCB         - Storage         [Remedy] Check/replace the related harness/cable, connector and parts.         Board error         There was unexpected interruption from ASIC.         [Related parts]         - Harness betweens the Reader Controller PCB and the Main Controller PCB         - Bypass PCB (when non-Canon-made controller is installed)         - Open I/F PCB (when non-Canon-made controller related harness/cable, connector and parts.         [Related parts]         - Harness betweens the Reader Controller PCB and the Main Controller PCB         - Bypass PCB (when non-Canon-made controller is installed)         - Open I/F PCB (when non-Canon-made controller is installed)         - Open I/F PCB (when non-Canon-made controller is installed)         - Main Controller PCB         - Storage         [Remedy] Check/replace the related harness/cable, connector and parts.         Board error         There was unexpected interruption from ASIC.                                               |

| E747-7C00-00                 | Board error                                                                                                    |
|------------------------------|----------------------------------------------------------------------------------------------------|
| <b>Detection Description</b> | There was unexpected interruption from ASIC.                                                                                                    |
| Remedy                       | <ul> <li>[Related parts]</li> <li>Harness betweens the Reader Controller PCB and the Main Controller PCB</li> <li>Bypass PCB (when non-Canon-made controller is installed)</li> <li>Open I/F PCB (when non-Canon-made controller is installed)</li> <li>Main Controller PCB</li> <li>Storage</li> <li>[Remedy] Check/replace the related harness/cable, connector and parts.</li> </ul> |
| E747-9C00-00                 | Board error                                                                                                    |
| <b>Detection Description</b> | There was unexpected interruption from ASIC.                                                                                                    |
| Remedy                       | <ul> <li>[Related parts]</li> <li>Harness betweens the Reader Controller PCB and the Main Controller PCB</li> <li>Bypass PCB (when non-Canon-made controller is installed)</li> <li>Open I/F PCB (when non-Canon-made controller is installed)</li> <li>Main Controller PCB</li> <li>Storage</li> <li>[Remedy] Check/replace the related harness/cable, connector and parts.</li> </ul> |
| E747-9F00-00                 | Board error                                                                                                    |
| <b>Detection Description</b> | There was unexpected interruption from ASIC.                                                                                                    |
| Remedy                       | <ul> <li>[Related parts]</li> <li>Harness betweens the Reader Controller PCB and the Main Controller PCB</li> <li>Bypass PCB (when non-Canon-made controller is installed)</li> <li>Open I/F PCB (when non-Canon-made controller is installed)</li> <li>Main Controller PCB</li> <li>Storage</li> <li>[Remedy] Check/replace the related harness/cable, connector and parts.</li> </ul> |
| E747-C51D-00                 | Board error                                                                                                    |
| <b>Detection Description</b> | There was unexpected interruption from ASIC.                                                                                                    |
| Remedy                       | <ul> <li>[Related parts]</li> <li>Harness betweens the Reader Controller PCB and the Main Controller PCB</li> <li>Bypass PCB (when non-Canon-made controller is installed)</li> <li>Open I/F PCB (when non-Canon-made controller is installed)</li> <li>Main Controller PCB</li> <li>Storage</li> <li>[Remedy] Check/replace the related harness/cable, connector and parts.</li> </ul> |
| E747-DC00-00                 | Board error                                                                                                    |
| <b>Detection Description</b> | There was unexpected interruption from ASIC.                                                                                                    |
| Remedy                       | <ul> <li>[Related parts]</li> <li>Harness betweens the Reader Controller PCB and the Main Controller PCB</li> <li>Bypass PCB (when non-Canon-made controller is installed)</li> <li>Open I/F PCB (when non-Canon-made controller is installed)</li> <li>Main Controller PCB</li> <li>Storage</li> <li>[Remedy] Check/replace the related harness/cable, connector and parts.</li> </ul> |

| E748-2010-00                 | Flash PCB error                                                                                                    |
|------------------------------|----------------------------------------------------------------------------------------------------|
| <b>Detection Description</b> | IPL (startup program) was not found, or the Storage could not be recognized.                                                                                                    |
| Remedy                       | <ul> <li>[Related parts]</li> <li>Cable between the Main Controller PCB and the Storage</li> <li>SATA-FLASH PCB</li> <li>[Remedy] Perform the following in the order while checking whether the error is cleared.</li> <li>1. Disconnect the cable between the Main Controller PCB and the Storage, and turn ON the main power.</li> <li>a. When the error code has not been changed:</li> <li>1. Obtain the necessary backup data by referring to the backup data list.</li> <li>2. Enter safe mode using (2+8) startup, and execute [4] Clear/Format&gt; [2] Flash Format (Flash format) using a USB memory.</li> <li>3. After replacing the Flash PCB, reinstall the system software using SST or a USB memory.</li> <li>4. Restore the backup data.</li> <li>b. When the error code has been changed to another one, see the remedy for the corresponding code.</li> <li>[Reference] For backup and restoration, refer to "Adjustment&gt; Main Controller System" and "Appendix&gt; Backup Data List" in the Service Manual.</li> </ul> |
| E748-2022-00                 | Main controller startup error                                                                                                    |
| Detection Description        | An fatal error was detected in the Main Controller at startup                                                                                                    |
| Remedy                       | Replace the Main Controller PCB                                                                                                    |
| E748-2024-00                 | Main Controller PCB access error                                                                                                    |
| <b>Detection Description</b> | Main controller board access errors                                                                                                    |
| Remedy                       | Replace the Main Controller PCB                                                                                                    |
| E748-7011-00                 | Start system verification function error                                                                                                    |
| Detection Description        | At startup, an error may occur due to invalid data of the OS boot loader on the flash PCB.<br>When this error occurs, the system has not been started normally. Therefore, it is not recorded in<br>the error log.                                                                                                    |
| Remedy                       | [Related parts]<br>- Flash PCB<br>[Remedy]<br>1. Replace the Flash PCB and reinstall the system using SST or a USB flash drive.                                                                                                    |
| E748-7021-00                 | Start system verification function error                                                                                                    |
| Detection Description        | At startup, an error may occur due to invalid data of the OS kernel on the flash PCB.<br>When this error occurs, the system has not been started normally. Therefore, it is not recorded in<br>the error log.                                                                                                    |
| Remedy                       | [Related parts]<br>- Flash PCB<br>[Remedy]<br>1. Replace the Flash PCB and reinstall the system using SST or a USB flash drive.                                                                                                    |
| E748-7022-00                 | Start system verification function error                                                                                                    |
| Detection Description        | At startup, an error may occur due to invalid data of the OS kernel on the flash PCB.<br>When this error occurs, the system has not been started normally. Therefore, it is not recorded in the error log.                                                                                                    |
| Remedy                       | [Related parts]<br>- Flash PCB<br>[Remedy]<br>1. Replace the Flash PCB and reinstall the system using SST or a USB flash drive.                                                                                                    |
| E748-9000-00                 | System error                                                                                                    |
| <b>Detection Description</b> | System error                                                                                                    |
| Remedy                       | Contact to the sales company.                                                                                                    |

| E749-0006-00                 | Error due to change in hardware configuration                                                                                                    |
|------------------------------|----------------------------------------------------------------------------------------------------|
| <b>Detection Description</b> | Change in option configuration could not be detected.                                                                                                    |
| Remedy                       | [Remedy] Turn OFF and then ON the main power.<br>[Reference] Options are recognized again by turning OFF and then ON the main power.<br>In the case of changing option configuration, disconnect the power plug or turn OFF the breaker<br>after turning OFF the main power so that an error does not occur.                                                                                                    |
| E750-0001-05                 | System software error                                                                                                    |
| <b>Detection Description</b> | Model information of the DC Controller did not match the notification from the controller.                                                                                                    |
| Remedy                       | Reinstall the system software using SST or a USB memory.                                                                                                    |
| E750-0010-05                 | Error due to the DC Controller PCB not compatible with the model                                                                                                    |
| <b>Detection Description</b> | The DC Controller PCB which was used with another model was detected.                                                                                                    |
| Remedy                       | [Remedy] Check/replace the DC Controller PCB (UN04).<br>[Reference] Before replacing the DC Controller PCB, back up the service mode data (approx. 2 min) and restore the backup data after the replacement so the data may be able to be protected.<br>- Backup: COPIER (LEVEL2)> FUNCTION> SYSTEM> DSRAMBUP<br>- Restoration: COPIER (LEVEL2)> FUNCTION> SYSTEM> DSRAMRES                                                                                                    |
| E753-0001-00                 | Download Error                                                                                                    |
| <b>Detection Description</b> | Update of the system software failed.                                                                                                    |
| Remedy                       | <ul> <li>[Remedy]</li> <li>Perform the following in the order while checking whether the error is cleared.</li> <li>1. Turn OFF and then ON the main power.</li> <li>2. Reinstall the system software using SST or a USB memory.</li> <li>3. Replace the FLASH PCB, and reinstall the system software.</li> <li>4. Collect debug log and contact the sales company.</li> </ul>                                                                                                    |
| E804-0000-00                 | Power Supply Cooling Fan error                                                                                                    |
| <b>Detection Description</b> | It was detected that the Power Supply Cooling Fan was locked.                                                                                                    |
| Remedy                       | <ul> <li>[Related parts]</li> <li>Low-voltage Power Supply PCB</li> <li>Power Supply Cooling Fan (FM02)</li> <li>Harnesses from the Low-voltage Power Supply PCB (J814) and the Power Supply Cooling Fan (FM02) (J2007)</li> <li>[Remedy]</li> <li>Check/replace the related harness/cable, connector and parts.</li> <li>[Reference]</li> <li>-When checking Harness/Cable and connectors:.</li> <li>Reconnect Cable to the connector and verify there are no bent/broken/disconnected pins.</li> <li>Visually check that there is no wire bite/disconnection on Harness.</li> <li>Replace affected Harness/Cable if there is a defect.</li> </ul> |

623

| E806-0100-05                 | Front Fan error                                                                                                    |  |  |  |  |  |
|------------------------------|----------------------------------------------------------------------------------------------------|--|--|--|--|--|
| <b>Detection Description</b> | Unlocked state was detected 2 consecutive times in 3 sec when the Front Fan was driven.                                                                                                    |  |  |  |  |  |
| Remedy                       | <ul> <li>[Related parts]</li> <li>Low-voltage Power Supply PCB</li> <li>DC Controller PCB</li> <li>DC Controller Harness between Pcb and front fans</li> <li>Front Fan (FM01)</li> <li>[Remedy]</li> <li>Check/replace the related harness/cable, connector and parts.</li> <li>[Reference]</li> <li>When checking Harness/Cable and connectors:.</li> <li>Reconnect Cable to the connector and verify there are no bent/broken/disconnected pins.</li> <li>Visually check that there is no wire bite/disconnection on Harness.</li> <li>Replace affected Harness/Cable if there is a defect.</li> <li>Before replacing the DC Controller PCB, back up the service mode data and restore the backup data after the replacement so the data may be able to be protected.</li> <li>Backup: COPIER (LEVEL2)&gt; FUNCTION&gt; SYSTEM&gt; DSRAMBUP</li> <li>Restoration: COPIER (LEVEL2)&gt; FUNCTION&gt; SYSTEM&gt; DSRAMRES</li> </ul>                        |  |  |  |  |  |
| E806-0101-05                 | Front Fan error                                                                                                    |  |  |  |  |  |
| Detection Description        | A state of caught cable was detected within 15 sec when the Front Fan was driven.                                                                                                    |  |  |  |  |  |
| Remedy                       | <ul> <li>[Related parts]</li> <li>DC Controller PCB</li> <li>DC Controller Harness between Pcb and front fans</li> <li>Front Fan (FM01)</li> <li>[Remedy]</li> <li>Check/replace the related harness/cable, connector and parts.</li> <li>[Reference]</li> <li>-When checking Harness/Cable and connectors:.</li> <li>1. Reconnect Cable to the connector and verify there are no bent/broken/disconnected pins.</li> <li>2. Visually check that there is no wire bite/disconnection on Harness.</li> <li>3. Replace affected Harness/Cable if there is a defect.</li> <li>Before replacing the DC Controller PCB, back up the service mode data and restore the backup data after the replacement so the data may be able to be protected.</li> <li>Backup: COPIER (LEVEL2)&gt; FUNCTION&gt; SYSTEM&gt; DSRAMBUP</li> <li>Restoration: COPIER (LEVEL2)&gt; FUNCTION&gt; SYSTEM&gt; DSRAMRES</li> </ul>                                                    |  |  |  |  |  |
| E806-0200-05                 | Motor Cooling Fan error                                                                                                    |  |  |  |  |  |
| <b>Detection Description</b> | Unlocked state was detected 2 consecutive times in 3 sec when the Motor Cooling Fan was driven.                                                                                                    |  |  |  |  |  |
| Remedy                       | <ul> <li>[Related parts]</li> <li>Low-voltage Power Supply PCB</li> <li>DC Controller PCB</li> <li>Harness between Motor Cooling Fan (FM03 ) and DC Controller Pcb</li> <li>Motor Cooling Fan (FM03)</li> <li>[Remedy]</li> <li>Check/replace the related harness/cable, connector and parts.</li> <li>[Reference]</li> <li>When checking Harness/Cable and connectors:.</li> <li>Reconnect Cable to the connector and verify there are no bent/broken/disconnected pins.</li> <li>Visually check that there is no wire bite/disconnection on Harness.</li> <li>Replace affected Harness/Cable if there is a defect.</li> <li>Before replacing the DC Controller PCB, back up the service mode data and restore the backup data after the replacement so the data may be able to be protected.</li> <li>Backup: COPIER (LEVEL2)&gt; FUNCTION&gt; SYSTEM&gt; DSRAMBUP</li> <li>Restoration: COPIER (LEVEL2)&gt; FUNCTION&gt; SYSTEM&gt; DSRAMRES</li> </ul> |  |  |  |  |  |

| E806-0201-05                 | Motor Cooling Fan error                                                                                                    |  |  |  |  |  |
|------------------------------|----------------------------------------------------------------------------------------------------|--|--|--|--|--|
| <b>Detection Description</b> | A state of caught cable was detected within 15 sec when the Motor Cooling Fan was driven.                                                                                                    |  |  |  |  |  |
| Remedy                       | <ul> <li>[Related parts]</li> <li>Low-voltage Power Supply PCB</li> <li>DC Controller PCB</li> <li>Harness between Motor Cooling Fan (FM03) and DC Controller Pcb</li> <li>Motor Cooling Fan (FM03)</li> <li>[Remedy]</li> <li>Check/replace the related harness/cable, connector and parts.</li> <li>[Reference]</li> <li>-When checking Harness/Cable and connectors:.</li> <li>1. Reconnect Cable to the connector and verify there are no bent/broken/disconnected pins.</li> <li>2. Visually check that there is no wire bite/disconnection on Harness.</li> <li>3. Replace affected Harness/Cable if there is a defect.</li> <li>Before replacing the DC Controller PCB, back up the service mode data and restore the backup data after the replacement so the data may be able to be protected.</li> <li>Backup: COPIER (LEVEL2)&gt; FUNCTION&gt; SYSTEM&gt; DSRAMBUP</li> <li>Restoration: COPIER (LEVEL2)&gt; FUNCTION&gt; SYSTEM&gt; DSRAMRES</li> </ul>  |  |  |  |  |  |
| E806-0300-05                 | Developing Fan error                                                                                                    |  |  |  |  |  |
| Detection Description        | Unlocked state was detected 2 consecutive times in 3 sec when the Developing Fan was driven.                                                                                                    |  |  |  |  |  |
| Remedy                       | <ul> <li>[Related parts]</li> <li>Low-voltage Power Supply PCB</li> <li>DC Controller PCB</li> <li>DC Controller Between Pcb and Developing Fan (FM06) in Harness</li> <li>the Developing Fan (FM06)</li> <li>[Remedy]</li> <li>Check/replace the related harness/cable, connector and parts.</li> <li>[Reference]</li> <li>-When checking Harness/Cable and connectors:.</li> <li>1. Reconnect Cable to the connector and verify there are no bent/broken/disconnected pins.</li> <li>2. Visually check that there is no wire bite/disconnection on Harness.</li> <li>3. Replace affected Harness/Cable if there is a defect.</li> <li>Before replacing the DC Controller PCB, back up the service mode data and restore the backup data after the replacement so the data may be able to be protected.</li> <li>Backup: COPIER (LEVEL2)&gt; FUNCTION&gt; SYSTEM&gt; DSRAMBUP</li> <li>Restoration: COPIER (LEVEL2)&gt; FUNCTION&gt; SYSTEM&gt; DSRAMRES</li> </ul> |  |  |  |  |  |
| E806-0301-05                 | Developing Fan error                                                                                                    |  |  |  |  |  |
| <b>Detection Description</b> | A state of caught cable was detected within 15 sec when the Developing Fan was driven.                                                                                                    |  |  |  |  |  |
| Remedy                       | <ul> <li>[Related parts]</li> <li>DC Controller PCB</li> <li>DC Controller Between Pcb and Developing Fan (FM06 ) in Harness</li> <li>the Developing Fan (FM06)</li> <li>[Remedy]</li> <li>Check/replace the related harness/cable, connector and parts.</li> <li>[Reference]</li> <li>When checking Harness/Cable and connectors:.</li> <li>1. Reconnect Cable to the connector and verify there are no bent/broken/disconnected pins.</li> <li>2. Visually check that there is no wire bite/disconnection on Harness.</li> <li>3. Replace affected Harness/Cable if there is a defect.</li> <li>Before replacing the DC Controller PCB, back up the service mode data and restore the backup data after the replacement so the data may be able to be protected.</li> <li>Backup: COPIER (LEVEL2)&gt; FUNCTION&gt; SYSTEM&gt; DSRAMBUP</li> <li>Restoration: COPIER (LEVEL2)&gt; FUNCTION&gt; SYSTEM&gt; DSRAMRES</li> </ul>                                       |  |  |  |  |  |

| E806-0400-05                 | Paper Cooling Fan error                                                                                                    |
|------------------------------|----------------------------------------------------------------------------------------------------|
| <b>Detection Description</b> | Unlocked state was detected 2 consecutive times in 3 sec when the Paper Cooling Fan was driven.                                                                                                    |
| Remedy                       | <ul> <li>[Related parts]</li> <li>Low Voltage Power Supply Unit</li> <li>DC Controller PCB</li> <li>Harness between "DC Controller Pcb" and "Paper Cooling Fan (FM05)"</li> <li>the Paper Cooling Fan (FM05)</li> <li>[Remedy]</li> <li>Check/replace the related harness/cable, connector and parts.</li> <li>[Reference]</li> <li>When checking Harness/Cable and connectors:.</li> <li>Reconnect Cable to the connector and verify there are no bent/broken/disconnected pins.</li> <li>Visually check that there is no wire bite/disconnection on Harness.</li> <li>Replace affected Harness/Cable if there is a defect.</li> <li>Before replacing the DC Controller PCB, back up the service mode data and restore the backup data after the replacement so the data may be able to be protected.</li> <li>Backup: COPIER (LEVEL2)&gt; FUNCTION&gt; SYSTEM&gt; DSRAMBUP</li> <li>Restoration: COPIER (LEVEL2)&gt; FUNCTION&gt; SYSTEM&gt; DSRAMRES</li> </ul>                           |
| E806-0401-05                 | Paper Cooling Fan error                                                                                                    |
| <b>Detection Description</b> | A state of caught cable was detected within 15 sec when the Paper Cooling Fan was driven.                                                                                                    |
| Remedy                       | <ul> <li>[Related parts]</li> <li>Low Voltage Power Supply Unit</li> <li>Harness between "DC Controller Pcb" and "Paper Cooling Fan (FM05)"</li> <li>the Paper Cooling Fan (FM05)</li> <li>[Remedy]</li> <li>Check/replace the related harness/cable, connector and parts.</li> <li>[Reference]</li> <li>When checking Harness/Cable and connectors:.</li> <li>Reconnect Cable to the connector and verify there are no bent/broken/disconnected pins.</li> <li>Visually check that there is no wire bite/disconnection on Harness.</li> <li>Replace affected Harness/Cable if there is a defect.</li> <li>Before replacing the DC Controller PCB, back up the service mode data and restore the backup data after the replacement so the data may be able to be protected.</li> <li>Backup: COPIER (LEVEL2)&gt; FUNCTION&gt; SYSTEM&gt; DSRAMBUP</li> <li>Restoration: COPIER (LEVEL2)&gt; FUNCTION&gt; SYSTEM&gt; DSRAMRES</li> </ul>                                                      |
| E806-0500-05                 | Secondary Transfer Exhaust Fan error                                                                                                    |
| Detection Description        | Unlocked state was detected 2 consecutive times in 3 sec when the Secondary Transfer Exhaust Fan was driven.                                                                                                    |
| Remedy                       | <ul> <li>[Related parts]</li> <li>Low-voltage Power Supply PCB</li> <li>DC Controller PCB</li> <li>Harness between Secondary Transfer Exhaust Fan (FM09) and DC Controller Pcb</li> <li>Secondary Transfer Exhaust Fan (FM09)</li> <li>[Remedy]</li> <li>Check/replace the related harness/cable, connector and parts.</li> <li>[Reference]</li> <li>When checking Harness/Cable and connectors:.</li> <li>1. Reconnect Cable to the connector and verify there are no bent/broken/disconnected pins.</li> <li>2. Visually check that there is no wire bite/disconnection on Harness.</li> <li>3. Replace affected Harness/Cable if there is a defect.</li> <li>Before replacing the DC Controller PCB, back up the service mode data and restore the backup data after the replacement so the data may be able to be protected.</li> <li>Backup: COPIER (LEVEL2)&gt; FUNCTION&gt; SYSTEM&gt; DSRAMBUP</li> <li>Restoration: COPIER (LEVEL2)&gt; FUNCTION&gt; SYSTEM&gt; DSRAMRES</li> </ul> |

| E806-0501-05                 | Secondary Transfer Exhaust Fan error                                                                                                    |  |  |  |  |
|------------------------------|----------------------------------------------------------------------------------------------------|--|--|--|--|
| Detection Description        | A state of caught cable was detected within 15 sec when the Secondary Transfer Exhaust Fan was driven.                                                                                                    |  |  |  |  |
| Remedy                       | <ul> <li>[Related parts]</li> <li>Low-voltage Power Supply PCB</li> <li>DC Controller PCB</li> <li>Harness between Secondary Transfer Exhaust Fan (FM09) and DC Controller Pcb</li> <li>Secondary Transfer Exhaust Fan (FM09)</li> <li>[Remedy]</li> <li>Check/replace the related harness/cable, connector and parts.</li> <li>[Reference]</li> <li>-When checking Harness/Cable and connectors:.</li> <li>1. Reconnect Cable to the connector and verify there are no bent/broken/disconnected pins.</li> <li>2. Visually check that there is no wire bite/disconnection on Harness.</li> <li>3. Replace affected Harness/Cable if there is a defect.</li> <li>Before replacing the DC Controller PCB, back up the service mode data and restore the back data after the replacement so the data may be able to be protected.</li> <li>Backup: COPIER (LEVEL2)&gt; FUNCTION&gt; SYSTEM&gt; DSRAMBUP</li> <li>Restoration: COPIER (LEVEL2)&gt; FUNCTION&gt; SYSTEM&gt; DSRAMRES</li> </ul> |  |  |  |  |
| E806-0600-05                 | Fixing Unit Fan error                                                                                                    |  |  |  |  |
| <b>Detection Description</b> | Unlocked state was detected 2 consecutive times in 3 sec when the Fixing Unit Fan was driven.                                                                                                    |  |  |  |  |
| Remedy                       | [Related parts]<br>- Low-voltage Power Supply PCB<br>- DC Controller PCB<br>- Harness between Fixing Unit Fan ( FM10 ) and DC Controller Pcb<br>- Fixing Unit Fan ( FM10 )<br>[Remedy]<br>Check/replace the related harness/cable, connector and parts.<br>[Reference]<br>-When checking Harness/Cable and connectors:.<br>1. Reconnect Cable to the connector and verify there are no bent/broken/disconnected pins.<br>2. Visually check that there is no wire bite/disconnection on Harness.<br>3. Replace affected Harness/Cable if there is a defect.<br>- Before replacing the DC Controller PCB, back up the service mode data and restore the backup<br>data after the replacement so the data may be able to be protected.<br>- Backup: COPIER (LEVEL2)> FUNCTION> SYSTEM> DSRAMBUP<br>- Restoration: COPIER (LEVEL2)> FUNCTION> SYSTEM> DSRAMRES                                                                                                    |  |  |  |  |
| E806-0601-05                 | Fixing Unit Fan error                                                                                                    |  |  |  |  |
| <b>Detection Description</b> | A state of caught cable was detected within 15 sec when the Fixing Unit Fan was driven.                                                                                                    |  |  |  |  |
| Remedy                       | <ul> <li>[Related parts]</li> <li>Low-voltage Power Supply PCB</li> <li>DC Controller PCB</li> <li>Harness between Fixing Unit Fan (FM10) and DC Controller Pcb</li> <li>Fixing Unit Fan (FM10)</li> <li>[Remedy]</li> <li>Check/replace the related harness/cable, connector and parts.</li> <li>[Reference]</li> <li>When checking Harness/Cable and connectors:.</li> <li>Reconnect Cable to the connector and verify there are no bent/broken/disconnected pins.</li> <li>Visually check that there is no wire bite/disconnection on Harness.</li> <li>Replace affected Harness/Cable if there is a defect.</li> <li>Before replacing the DC Controller PCB, back up the service mode data and restore the backup data after the replacement so the data may be able to be protected.</li> <li>Backup: COPIER (LEVEL2)&gt; FUNCTION&gt; SYSTEM&gt; DSRAMBUP</li> <li>Restoration: COPIER (LEVEL2)&gt; FUNCTION&gt; SYSTEM&gt; DSRAMRES</li> </ul>                                       |  |  |  |  |

| E806-0800-05                 | End Cooling Fan 1 error                                                                                                    |
|------------------------------|----------------------------------------------------------------------------------------------------|
| <b>Detection Description</b> | Unlocked state was detected 2 consecutive times in 3 sec when the End Cooling Fan 1 was driven.                                                                                                    |
| Remedy                       | <ul> <li>[Related parts]</li> <li>Power Supply Unit</li> <li>DC Controller PCB</li> <li>Harness between End Cooling Fan 1 (FM07) and DC Controller Pcb</li> <li>End Cooling Fan 1 (FM07)</li> <li>[Remedy]</li> <li>Check/replace the related harness/cable, connector and parts.</li> <li>[Reference]</li> <li>When checking Harness/Cable and connectors:.</li> <li>1. Reconnect Cable to the connector and verify there are no bent/broken/disconnected pins.</li> <li>2. Visually check that there is no wire bite/disconnection on Harness.</li> <li>3. Replace affected Harness/Cable if there is a defect.</li> <li>Before replacing the DC Controller PCB, back up the service mode data and restore the backup data after the replacement so the data may be able to be protected.</li> <li>Backup: COPIER (LEVEL2)&gt; FUNCTION&gt; SYSTEM&gt; DSRAMBUP</li> <li>Restoration: COPIER (LEVEL2)&gt; FUNCTION&gt; SYSTEM&gt; DSRAMRES</li> </ul>             |
| E806-0801-05                 | End Cooling Fan 1 error                                                                                                    |
| <b>Detection Description</b> | A state of caught cable was detected within 15 sec when the End Cooling Fan 1 was driven.                                                                                                    |
| Remedy                       | <ul> <li>[Related parts]</li> <li>Low-voltage Power Supply PCB</li> <li>DC Controller PCB</li> <li>Harness between End Cooling Fan 1 (FM07) and DC Controller Pcb</li> <li>End Cooling Fan 1 (FM07)</li> <li>[Remedy]</li> <li>Check/replace the related harness/cable, connector and parts.</li> <li>[Reference]</li> <li>-When checking Harness/Cable and connectors:.</li> <li>1. Reconnect Cable to the connector and verify there are no bent/broken/disconnected pins.</li> <li>2. Visually check that there is no wire bite/disconnection on Harness.</li> <li>3. Replace affected Harness/Cable if there is a defect.</li> <li>Before replacing the DC Controller PCB, back up the service mode data and restore the backup data after the replacement so the data may be able to be protected.</li> <li>Backup: COPIER (LEVEL2)&gt; FUNCTION&gt; SYSTEM&gt; DSRAMBUP</li> <li>Restoration: COPIER (LEVEL2)&gt; FUNCTION&gt; SYSTEM&gt; DSRAMRES</li> </ul> |
| E806-0900-05                 | End Cooling Fan 2 error                                                                                                    |
| <b>Detection Description</b> | Unlocked state was detected 2 consecutive times in 3 sec when the End Cooling Fan 2 was driven.                                                                                                    |
| Remedy                       | <ul> <li>[Related parts]</li> <li>Low-voltage Power Supply PCB</li> <li>DC Controller PCB</li> <li>Harness between End Cooling Fan 2 (FM08) and DC Controller Pcb</li> <li>End Cooling Fan 2 (FM08)</li> <li>[Remedy]</li> <li>Check/replace the related harness/cable, connector and parts.</li> <li>[Reference]</li> <li>When checking Harness/Cable and connectors:.</li> <li>Reconnect Cable to the connector and verify there are no bent/broken/disconnected pins.</li> <li>Visually check that there is no wire bite/disconnection on Harness.</li> <li>Replace affected Harness/Cable if there is a defect.</li> <li>Before replacing the DC Controller PCB, back up the service mode data and restore the backup data after the replacement so the data may be able to be protected.</li> <li>Backup: COPIER (LEVEL2)&gt; FUNCTION&gt; SYSTEM&gt; DSRAMBUP</li> <li>Restoration: COPIER (LEVEL2)&gt; FUNCTION&gt; SYSTEM&gt; DSRAMRES</li> </ul>           |

| E806-0901-05                 | End Cooling Fan 2 error                                                                                                    |  |  |  |  |  |  |
|------------------------------|----------------------------------------------------------------------------------------------------|--|--|--|--|--|--|
| <b>Detection Description</b> | A state of caught cable was detected within 15 sec when the End Cooling Fan 2 was driven.                                                                                                    |  |  |  |  |  |  |
| Remedy                       | <ul> <li>[Related parts]</li> <li>Low-voltage Power Supply PCB</li> <li>DC Controller PCB</li> <li>Harness between End Cooling Fan 2 (FM08) and DC Controller Pcb</li> <li>End Cooling Fan 2 (FM08)</li> <li>[Remedy]</li> <li>Check/replace the related harness/cable, connector and parts.</li> <li>[Reference]</li> <li>-When checking Harness/Cable and connectors:.</li> <li>1. Reconnect Cable to the connector and verify there are no bent/broken/disconnected pins.</li> <li>2. Visually check that there is no wire bite/disconnection on Harness.</li> <li>3. Replace affected Harness/Cable if there is a defect.</li> <li>Before replacing the DC Controller PCB, back up the service mode data and restore the backup data after the replacement so the data may be able to be protected.</li> <li>Backup: COPIER (LEVEL2)&gt; FUNCTION&gt; SYSTEM&gt; DSRAMBUP</li> <li>Restoration: COPIER (LEVEL2)&gt; FUNCTION&gt; SYSTEM&gt; DSRAMRES</li> </ul> |  |  |  |  |  |  |
| E808-0000-05                 | Zero Cross Error                                                                                                    |  |  |  |  |  |  |
| <b>Detection Description</b> | Zero cross signal was not detected after fixing relay was ON.                                                                                                    |  |  |  |  |  |  |
| Remedy                       | <ul> <li>[Related parts]</li> <li>Harness between the DC Controller PCB (J108) and AC Driver PCB (J505)</li> <li>Power Supply Unit</li> <li>AC Driver PCB</li> <li>DC Controller PCB</li> <li>[Remedy]</li> <li>Check the voltage of the outlet, and connect the machine to the correct outlet if it is wrong.</li> <li>Check/replace the related harness/cable, connector and parts.</li> </ul>                                                                                                    |  |  |  |  |  |  |
| E811-0000-05                 | Fuse in the Fixing Fuse PCB blowout error                                                                                                    |  |  |  |  |  |  |
| <b>Detection Description</b> | The fuse in the Fixing Fuse PCB was not blown out at power-on.                                                                                                    |  |  |  |  |  |  |
| Remedy                       | [Related parts]<br>- Fixing Fuse PCB (UN31)<br>- Fixing Unit<br>- DC Controller PCB(UN049)<br>[Remedy] Check/replace the related harness/cable, connector and parts.<br>[Reference]<br>Before replacing the DC Controller PCB, back up the service mode data and restore the backup<br>data after the replacement so the data may be able to be protected.<br>- Backup: COPIER (LEVEL2)> FUNCTION> SYSTEM> DSRAMBUP<br>- Restoration: COPIER (LEVEL2)> FUNCTION> SYSTEM> DSRAMRES                                                                                                    |  |  |  |  |  |  |
| E840-0000-05                 | Edge cooling fan shutter error in the fixing unit                                                                                                    |  |  |  |  |  |  |
| <b>Detection Description</b> | When move the fan shutter, Failed to detect that the fan shutter has moved to the specified position.                                                                                                    |  |  |  |  |  |  |
| Remedy                       | [Related parts]<br>- Harness connecting the DC Controller PCB (UN04) and Edge Cooling Fan Shutter Motor (M32)<br>- Harness connecting the Low Voltage Power Supply PCB (UN1) and DC Controller PCB (UN04)<br>- Harness connecting the DC Controller PCB (UN04) and Fan Shutter HP Sensor (PS55)<br>- Low Voltage Power Supply PCB (UN1)<br>- DC Controller PCB (UN04)<br>- Edge Cooling Fan Shutter Motor (M32)<br>- Edge Cooling Unit<br>- Fan Shutter HP Sensor (PS55)<br>[Remedy]<br>Check/replace the related harness/cable/connector/parts.                                                                                                    |  |  |  |  |  |  |

| E881-0001-00                 | Board over heat error                                                                                                    |  |  |  |  |
|------------------------------|----------------------------------------------------------------------------------------------------|--|--|--|--|
| <b>Detection Description</b> | Abnormal temperature of the Main Controller CPU was detected.                                                                                                    |  |  |  |  |
| Remedy                       | [Remedy] Perform the following in the order while checking whether the error is cleared.<br>a. If the error occurred during a service visit and then occurred again, replace the Main Controller PCB.                                                                                                    |  |  |  |  |
|                              | b. If the error does not occur during a service visit but is found in the log:                                                                                                    |  |  |  |  |
|                              | 1. Clean the inlet on the side where the fan is installed and remove dust.                                                                                                    |  |  |  |  |
|                              | <ol> <li>Remove dust from the controller fan.</li> <li>If the snace on the side where the fan is installed is less than 10 cm, ask the customer to secure.</li> </ol>                                                                                                    |  |  |  |  |
|                              | enough space.                                                                                                    |  |  |  |  |
| E882-0001-05                 | Main Power Supply Switch error                                                                                                    |  |  |  |  |
| Detection Description        | The main power was not turned OFF due to the solenoid in the Main Power Switch not working.                                                                                                    |  |  |  |  |
| Remedy                       | [Related parts]                                                                                                    |  |  |  |  |
|                              | <ul> <li>Harness between the Main Controller PCB (UN05/J37) and the Main Power Supply Switch (SW04/J2010,J2011)</li> <li>Main Power Supply Switch (SW04)</li> <li>Main Controller PCB</li> <li>[Remedy] Check/replace the related harness/cable, connector and parts.</li> <li>[Reference] Before replacing the Main Controller PCB, back up the service mode data (approx. 2 min) and restore the backup data after the replacement so the data may be able to be protected.</li> </ul> |  |  |  |  |
|                              | <ul> <li>Backup: COPIER (LEVEL2)&gt; FUNCTION&gt; SYSTEM&gt; RSRAMBUP</li> <li>Restoration: COPIER (LEVEL2)&gt; FUNCTION&gt; SYSTEM&gt; RSRAMRES</li> </ul>                                                                                                    |  |  |  |  |
| E890-0001-05                 | Temperature detection error                                                                                                    |  |  |  |  |
| <b>Detection Description</b> | The Environment Sensor did not detect change in temperature.                                                                                                    |  |  |  |  |
| Remedy                       | [Related parts]<br>- DC Controller PCB<br>- Environment Sensor                                                                                                    |  |  |  |  |
|                              | - Harness connecting the DC Controller PCB (J132) and the Environment Sensor (J2052)<br>[Remedy] Perform the following in the order while checking whether the error is cleared.                                                                                                    |  |  |  |  |
| E890-0003-05                 | Temperature detection error                                                                                                    |  |  |  |  |
| Detection Description        | The thermistor in the Laser Driver PCB consecutively detected a temperature outside of the specified range.                                                                                                    |  |  |  |  |
| Remedy                       | [Related parts]<br>- DC Controller PCB<br>- Laser Scanner Unit<br>- CABLE, FLAT, connecting the YM Laser Driver PCB (J204) and the C/Bk Laser Driver PCB (J801)<br>[Remedy] Perform the following in the order while checking whether the error is cleared.<br>[Reference]                                                                                                    |  |  |  |  |
|                              | Before replacing the DC Controller PCB, back up the service mode data and restore the backup data after the replacement so the data may be able to be protected.<br>- Backup: COPIER (LEVEL2)> FUNCTION> SYSTEM> DSRAMBUP<br>- Restoration: COPIER (LEVEL2)> FUNCTION> SYSTEM> DSRAMRES                                                                                                    |  |  |  |  |
| E996-007F-04                 | Code unspecified error (DADF)                                                                                                    |  |  |  |  |
| <b>Detection Description</b> | This is displayed when the error code is unspecified.                                                                                                    |  |  |  |  |
| Remedy                       | [Remedy] Collect debug log and contact the sales company.                                                                                                    |  |  |  |  |
| E996-0CA1-05                 | Error for collecting sequence jam log (Printer)                                                                                                    |  |  |  |  |
| <b>Detection Description</b> | Error for collecting jam log (Printer)                                                                                                    |  |  |  |  |
|                              | Continuous 0CA1 jam was detected.                                                                                                    |  |  |  |  |
| Remedy                       | [Remedy] Collect debug log and contact to the sales company.<br>[Reference] By setting "COPIER (LEVEL2)> OPTION> FNC-SW> JM-ERR-D" to "1", it is handled<br>as an error instead of a jam from the first occurrence.                                                                                                    |  |  |  |  |

| E996-0CA2-05                 | Error for collecting sequence jam log (Printer)                                                                                                    |  |  |  |  |
|------------------------------|----------------------------------------------------------------------------------------------------|--|--|--|--|
| Detection Description        | Error for collecting jam log (Printer)<br>Continuous 0CA2 jam was detected.                                                                                                    |  |  |  |  |
| Remedy                       | [Remedy] Collect debug log and contact to the sales company.<br>[Reference] By setting "COPIER (LEVEL2)> OPTION> FNC-SW> JM-ERR-D" to "1", it is handled<br>as an error instead of a jam from the first occurrence. |  |  |  |  |
| E996-0CA3-05                 | Error for collecting sequence jam log (Printer)                                                                                                    |  |  |  |  |
| Detection Description        | Error for collecting jam log (Printer)<br>Continuous 0CA3 jam was detected.                                                                                                    |  |  |  |  |
| Remedy                       | [Remedy] Collect debug log and contact to the sales company.<br>[Reference] By setting "COPIER (LEVEL2)> OPTION> FNC-SW> JM-ERR-D" to "1", it is handled<br>as an error instead of a jam from the first occurrence. |  |  |  |  |
| E996-0CA4-05                 | Error for collecting sequence jam log (Printer)                                                                                                    |  |  |  |  |
| Detection Description        | Error for collecting jam log (Printer)<br>Continuous 0CA4 jam was detected.                                                                                                    |  |  |  |  |
| Remedy                       | [Remedy] Collect debug log and contact to the sales company.<br>[Reference] By setting "COPIER (LEVEL2)> OPTION> FNC-SW> JM-ERR-D" to "1", it is handled<br>as an error instead of a jam from the first occurrence. |  |  |  |  |
| E996-0CA5-05                 | Error for collecting sequence jam log (Printer)                                                                                                    |  |  |  |  |
| Detection Description        | Error for collecting jam log (Printer)<br>Continuous 0CA5 jam was detected.                                                                                                    |  |  |  |  |
| Remedy                       | [Remedy] Collect debug log and contact to the sales company.<br>[Reference] By setting "COPIER (LEVEL2)> OPTION> FNC-SW> JM-ERR-D" to "1", it is handled<br>as an error instead of a jam from the first occurrence. |  |  |  |  |
| E996-0CA6-05                 | Error for collecting log (Printer)                                                                                                    |  |  |  |  |
| <b>Detection Description</b> | Error for collecting log (Printer)                                                                                                    |  |  |  |  |
| Remedy                       | [Remedy] Collect debug log and contact to the sales company.                                                                                                    |  |  |  |  |
| E996-0CA7-05                 | Error for collecting sequence jam log (Printer)                                                                                                    |  |  |  |  |
| Detection Description        | Error for collecting jam log (Printer)<br>Continuous 0CA7 jam was detected.                                                                                                    |  |  |  |  |
| Remedy                       | [Remedy] Collect debug log and contact to the sales company.<br>[Reference] By setting "COPIER (LEVEL2)> OPTION> FNC-SW> JM-ERR-D" to "1", it is handled<br>as an error instead of a jam from the first occurrence. |  |  |  |  |
| E996-0CA8-05                 | Error for collecting sequence jam log (Printer)                                                                                                    |  |  |  |  |
| Detection Description        | Error for collecting jam log (Printer)<br>Continuous 0CA8 jam was detected.                                                                                                    |  |  |  |  |
| Remedy                       | [Remedy] Collect debug log and contact to the sales company.<br>[Reference] By setting "COPIER (LEVEL2)> OPTION> FNC-SW> JM-ERR-D" to "1", it is handled<br>as an error instead of a jam from the first occurrence. |  |  |  |  |
| E996-0CA9-05                 | Error for collecting sequence jam log (Printer)                                                                                                    |  |  |  |  |
| Detection Description        | Error for collecting jam log (Printer)<br>Continuous 0CF0 jam was detected.                                                                                                    |  |  |  |  |
| Remedy                       | [Remedy] Collect debug log and contact to the sales company.<br>[Reference] By setting "COPIER (LEVEL2)> OPTION> FNC-SW> JM-ERR-D" to "1", it is handled<br>as an error instead of a jam from the first occurrence. |  |  |  |  |
| E996-0CAA-05                 | Error for collecting sequence jam log (Printer)                                                                                                    |  |  |  |  |
| Detection Description        | Error for collecting jam log (Printer)<br>Continuous 0CF3 jam was detected.                                                                                                    |  |  |  |  |
| Remedy                       | [Remedy] Collect debug log and contact to the sales company.<br>[Reference] By setting "COPIER (LEVEL2)> OPTION> FNC-SW> JM-ERR-D" to "1", it is handled<br>as an error instead of a jam from the first occurrence. |  |  |  |  |

| E996-0CAB-05                 | Error for collecting sequence jam log (Printer)                                                                                                    |  |  |  |  |
|------------------------------|----------------------------------------------------------------------------------------------------|--|--|--|--|
| Detection Description        | Error for collecting jam log (Printer)<br>Continuous 0CF4 jam was detected.                                                                                                    |  |  |  |  |
| Remedy                       | [Remedy] Collect debug log and contact to the sales company.<br>[Reference] By setting "COPIER (LEVEL2)> OPTION> FNC-SW> JM-ERR-D" to "1", it is handled<br>as an error instead of a jam from the first occurrence. |  |  |  |  |
| E996-0CAC-05                 | Error for collecting sequence jam log (Printer)                                                                                                    |  |  |  |  |
| Detection Description        | Error for collecting jam log (Printer)<br>Continuous 0CF5 jam was detected.                                                                                                    |  |  |  |  |
| Remedy                       | [Remedy] Collect debug log and contact to the sales company.<br>[Reference] By setting "COPIER (LEVEL2)> OPTION> FNC-SW> JM-ERR-D" to "1", it is handled<br>as an error instead of a jam from the first occurrence. |  |  |  |  |
| E996-0CAE-05                 | Error for collecting sequence jam log (Printer)                                                                                                    |  |  |  |  |
| Detection Description        | Error for collecting jam log (Printer)<br>Continuous 0CAE jam was detected.                                                                                                    |  |  |  |  |
| Remedy                       | [Remedy] Collect debug log and contact to the sales company.<br>[Reference] By setting "COPIER (LEVEL2)> OPTION> FNC-SW> JM-ERR-D" to "1", it is handled<br>as an error instead of a jam from the first occurrence. |  |  |  |  |
| E996-0CAF-05                 | Error for collecting sequence jam log (Finisher)                                                                                                    |  |  |  |  |
| Detection Description        | Error for collecting jam log (Finisher)<br>Continuous 0CAF jam was detected.                                                                                                    |  |  |  |  |
| Remedy                       | [Remedy] Collect debug log and contact to the sales company.<br>[Reference] By setting "COPIER (LEVEL2)> OPTION> FNC-SW> JM-ERR-D" to "1", it is handled<br>as an error instead of a jam from the first occurrence. |  |  |  |  |
| E996-0CE0-05                 | Error for collecting sequence jam log (Printer)                                                                                                    |  |  |  |  |
| <b>Detection Description</b> | Error for collecting jam log (Printer)                                                                                                    |  |  |  |  |
| Remedy                       | [Remedy] Collect debug log and contact to the sales company.<br>[Reference] By setting "COPIER (LEVEL2)> OPTION> FNC-SW> JM-ERR-D" to "1", it is handled<br>as an error instead of a jam from the first occurrence. |  |  |  |  |
| E996-0CFD-05                 | Error for collecting sequence jam log (Printer)                                                                                                    |  |  |  |  |
| Detection Description        | Error for collecting jam log (Printer)<br>Continuous 0CFD jam was detected.                                                                                                    |  |  |  |  |
| Remedy                       | [Remedy] Collect debug log and contact to the sales company.<br>[Reference] By setting "COPIER (LEVEL2)> OPTION> FNC-SW> JM-ERR-D" to "1", it is handled<br>as an error instead of a jam from the first occurrence. |  |  |  |  |
| E996-0CFE-05                 | Error for collecting sequence jam log (Printer)                                                                                                    |  |  |  |  |
| Detection Description        | Error for collecting jam log (Printer)<br>Continuous 0CFE jam was detected.                                                                                                    |  |  |  |  |
| Remedy                       | [Remedy] Collect debug log and contact to the sales company.<br>[Reference] By setting "COPIER (LEVEL2)> OPTION> FNC-SW> JM-ERR-D" to "1", it is handled<br>as an error instead of a jam from the first occurrence. |  |  |  |  |

## Error Code (FAX)

## How to View Fax Error Codes

When the service mode #1 SSSW SW01 Bit0 is set to "1" after installing the Fax Board, service error code is output on the communication management report, reception result report, and error transmission report in the event that the communication is resulted in an error.

Moreover, when an error occurs, the error code can be checked by performing the following procedure. Status Monitor/Cancel > Send > Job Log > Details

| Job No.<br>Result              | : 0<br>: N | 003<br>G | ( <u>Re</u><br>(#018) | ob No. |          | :        | ) |    |   |
|--------------------------------|------------|----------|-----------------------|--------|----------|----------|---|----|---|
| <ul> <li>Start Time</li> </ul> |            |          |                       | ▶ 03   | 14/201   | 7 9:48 A | M |    |   |
| End Time                       |            |          |                       | ▶ 03   | 14/201   | 7 9:48 A | M |    |   |
| Department II                  | )          |          |                       |        |          |          |   |    |   |
| Job Type                       |            |          |                       | • 5    | Fax      |          |   |    |   |
| Destination                    |            |          |                       | ► Ca   | non Stor | e        |   |    |   |
|                                |            |          |                       | ▶ 01   | 209876   | 54       |   |    |   |
| User Name                      |            |          |                       | ▶      | -        |          |   |    |   |
| File Name                      |            |          |                       | •      |          |          |   |    |   |
| <ul> <li>Originals</li> </ul>  |            |          |                       | ▶ 1    |          |          |   |    |   |
|                                |            |          | •                     |        | 1/3      |          |   |    |   |
|                                |            |          |                       |        |          |          |   | ОК | 4 |

The error codes displayed on the screen are shown in a list in "User Error Codes" and "Service Error Codes". For remedies for user error codes, refer to "User error codes" on page 633. For remedies for service error codes, refer to "Service Error Code" on page 633.

## User error codes

Regarding the user error codes, refer to Top > Troubleshooting > A Message or a Number Starting with "#" (an Error Code) Is Displayed > Countermeasures for Each Error Code.

## Service Error Code

| Code   | Cause                              | Remedy                         |
|--------|------------------------------------|--------------------------------|
| ##3016 | [T/R] An instruction of disconnec- | Perform a communication again. |
|        | tion (BYE) was received from the   |                                |
|        | network at an unexpected time.     |                                |

\*1: G3FAX

\*2: IPFAX

| No.*1 | No.*2  | T/R   | Description                                                                                                    |
|-------|--------|-------|----------------------------------------------------------------------------------------------------|
| ##100 | ##3100 | [T]   | at time of transmission, the procedural signal has been transmitted more than speci-<br>fied.                                                     |
| ##101 | ##3101 | [T/R] | the modem speed does not match that of the other party.                                                                                           |
| ##102 | ##3102 | [Т]   | at time of transmission, fall-back cannot be used.                                                                                                |
| ##103 | ##3103 | [R]   | at time of reception, EOL cannot be detected for 5 sec (15 sec if CBT).                                                                           |
| ##104 | ##3104 | [T]   | at time of transmission, RTN or PIN is received.                                                                                                  |
| ##106 | ##3106 | [R]   | at time of reception, the procedural signal is received for 6 sec while in wait for the signal.                                                   |
| ##107 | ##3107 | [R]   | at time of reception, the transmitting party cannot use fall-back.                                                                                |
| ##109 | ##3109 | [T]   | at time of transmission, a signal other than DIS, DTC, FTT, CFR, or CRP is received, and the procedural signal has been sent more than specified. |
| ##111 | ##3111 | [T/R] | memory error has occurred.                                                                                                    |

| No.*1 | No.*2  | T/R   | Description                                                                                                    |
|-------|--------|-------|----------------------------------------------------------------------------------------------------|
| ##114 | ##3114 | [R]   | at time of reception, RTN is transmitted.                                                                                                    |
| ##116 | ##3116 | [T/R] | Disconnection of loop current was detected during communication.                                                                                                    |
| ##200 | ##3200 | [R]   | at time of reception, no image carrier is detected for 5 sec.                                                                                                    |
| ##201 | ##3201 | [T/R] | DCN is received outside the normal parity procedure.                                                                                                    |
| ##204 | ##3204 | [T]   | DTC without transmission data is received.                                                                                                    |
| ##220 | ##3220 | [T/R] | system error (main program out of control) has occurred.                                                                                                    |
| ##223 | ##3223 | [T/R] | while a communication is under way, the line is cut.                                                                                                    |
| ##224 | ##3224 | [T/R] | in communication, an error has occurred in the procedural signal.                                                                                                    |
| ##226 | ##3226 | [T/R] | the stack printer has fallen outside the RAM area.                                                                                                    |
| ##227 | ##3227 | [R]   | An attempt was made to record a file without image.                                                                                                    |
| ##229 | ##3229 | [R]   | the recording unit has remained locked for 1 min.                                                                                                    |
| ##230 | ##3230 | [T/R] | A unit for controlling the display has malfunctioned.                                                                                                    |
| ##231 | ##3231 | [T/R] | A unit for controlling the Control Panel buttons has malfunctioned.                                                                                                    |
| ##232 | ##3232 | ITI I | encoding error has occurred.                                                                                                    |
| ##237 | ##3237 | [R]   | decoding error has occurred.                                                                                                    |
| ##238 | ##3238 | IR]   | the print control unit is out of order.                                                                                                    |
| ##261 | ##3261 | IT/RI | system error has occurred.                                                                                                    |
| ##280 | ##3280 |       | at time of transmission, the procedural signal has been transmitted more than speci-                                                                                                    |
|       |        |       | fied.                                                                                                    |
| ##281 | ##3281 | [T]   | at time of transmission, the procedural signal has been transmitted more than speci-<br>fied.                                                                                           |
| ##282 | ##3282 | [T]   | at time of transmission, the procedural signal has been transmitted more than speci-<br>fied.                                                                                           |
| ##283 | ##3283 | [T]   | at time of transmission, the procedural signal has been transmitted more than speci-<br>fied.                                                                                           |
| ##284 | ##3284 | [T]   | at time of transmission, DCN is received after transmission of TCF.                                                                                                    |
| ##285 | ##3285 | [T]   | at time of transmission, DCN is received after transmission of EOP.                                                                                                    |
| ##286 | ##3286 | [T]   | at time of transmission, DCN is received after transmission of EOM.                                                                                                    |
| ##287 | ##3287 | [T]   | at time of transmission DCN is received after transmission of MPS.                                                                                                    |
| ##288 | ##3288 | [T]   | after transmission of EOP, a signal other than PIN, PIP, MCF, RTP, or RTN has been received.                                                                                            |
| ##289 | ##3289 | [T]   | after transmission of EOM, a signal other than PIN, PIP, MCF, RTP, or RTN has been received.                                                                                            |
| ##290 | ##3290 | [T]   | after transmission of MPS, a signal other than PIN, PIP, MCF, RTP, or RTN has been received.                                                                                            |
| ##670 | ##3670 | [T]   | at time of V.8 late start, the V.8 ability of DIS front the receiving party is expected to                                                                                              |
|       |        |       | be detected, and the CI signal is expected to be transmitted in response; however,                                                                                                    |
| ##074 | ##2074 | (D)   | the procedure fails to advance, and the line is released because of 11 time-out.                                                                                                    |
| ##071 | ##3071 |       | from caller, causing T1 time-out and releasing line.                                                                                                    |
| ##672 | ##3672 |       | at time of V.34 transmission, a shift in procedure from phase 2 to phase 3 and there-<br>after stops, causing the machine to release the line and suffer T1 timeout.                    |
| ##673 | ##3673 | [R]   | at time of V.34 reception, a shift in procedure from phase 2 to phase 3 and thereafter stops, causing the machine to release the line and suffer T1 timeout.                            |
| ##674 | ##3674 | [T]   | at time of V.34 transmission, a shift in procedure from phase 3 and phase 4 to the control channel and thereafter stops, causing the machine to release the line and suffer T1 timeout. |
| ##675 | ##3675 | [R]   | at time of V.34 reception, a shift in procedure from phase 3 and phase 4 to the control channel and thereafter stops, causing the machine to release the line and suffer T1 timeout.    |
| ##750 | ##3750 | [T]   | at time of ECM transmission, no meaningful signal is received after transmission of PPS-NULL, causing the procedural signal to be transmitted more than specified.                      |
| ##752 | ##3752 | [T]   | at time of ECM transmission, DCN is received after transmission of PPS-NULL.                                                                                                    |
| ##753 | ##3753 | [T]   | at time of ECM transmission, the procedural signal has been transmitted more than specified after transmission of PPS-NULL, or T5 time-out (60 sec) has occurred.                       |
| ##754 | ##3754 | [T]   | at time of ECM transmission, the procedural signal has been transmitted more than specified after transmission of PPS-NULL.                                                             |

| No.*1 | No.*2  | T/R   | Description                                                                                                    |
|-------|--------|-------|----------------------------------------------------------------------------------------------------|
| ##755 | ##3755 | [T]   | at time of ECM transmission, no meaningful signal is received after transmission of PPS-MPS, causing the procedural signal to be transmitted more than specified.  |
| ##757 | ##3757 | [T]   | at time of ECM transmission, DCN is received after retransmission of PPS-MPS.                                                                                      |
| ##758 | ##3758 | [T]   | at time of ECM transmission, the procedural signal has been transmitted more than specified after transmission of PPS-MPS, or T5 time-out (60 sec) has occurred.   |
| ##759 | ##3759 | [Т]   | at time of ECM transmission, the procedural signal has been transmitted more than specified after transmission of PPS-MPS.                                         |
| ##760 | ##3760 | [Т]   | at time of ECM transmission, no meaningful signal is received after transmission of PPS-EOM, causing the procedural signal to be transmitted more than specified.  |
| ##762 | ##3762 | [T]   | at time of ECM transmission, DCN is received after transmission of PPS-EOM.                                                                                        |
| ##763 | ##3763 | [Т]   | at time of ECM transmission, the procedural signal has been transmitted more than specified after transmission of PPS-MPS, or T5 time-out (60 sec) has occurred.   |
| ##764 | ##3764 | [T]   | at time of ECM transmission, the procedural signal has been transmitted more than specified after transmission of PPS-EOM.                                         |
| ##765 | ##3765 | [T]   | at time of ECM transmission, no meaningful signal is received after transmission of PPS-EOP, causing the procedural signal to be transmitted more than specified.  |
| ##767 | ##3767 | [Т]   | at time of ECM transmission, DCN is received after transmission of PPS-EOP.                                                                                        |
| ##768 | ##3768 | [T]   | at time of ECM transmission, the procedural signal has been transmitted more than specified after transmission of PPS-EOP, or T5 time-out (60 sec) has occurred.   |
| ##769 | ##3769 | [T]   | at time of ECM transmission, the procedural signal has been transmitted more than specified after transmission of PPS-EOP.                                         |
| ##770 | ##3770 | [T]   | at time of ECM transmission, no meaningful signal is received after transmission of EOR-NULL, causing the procedural signal to be transmitted more than specified. |
| ##772 | ##3772 | [Т]   | at time of ECM transmission, DCN is received after transmission of EOR-NULL.                                                                                       |
| ##773 | ##3773 | [T]   | at time of ECM transmission, the procedural signal has been transmitted more than specified after transmission of EOR-NULL, or T5 time-out (60 sec) has occurred.  |
| ##774 | ##3774 | [T]   | at time of ECM transmission, ERR is received after transmission of EOR-NULL.                                                                                       |
| ##775 | ##3775 | [T]   | at time of ECM transmission, no meaningful signal is received after transmission of EOR-MPS, causing the procedural signal to be transmitted more than specified.  |
| ##777 | ##3777 | [T]   | at time of ECM transmission, DCN is received after transmission of EOR-MPS.                                                                                        |
| ##778 | ##3778 | [T]   | at time of ECM transmission, the procedural signal has been transmitted more than specified after transmission EOR-MPS, or T5 time-out (60 sec) has occurred.      |
| ##779 | ##3779 | [T]   | at time of ECM transmission, ERR is received after transmission of EOR-MPS.                                                                                        |
| ##780 | ##3780 | [T]   | at time of ECM transmission, no meaningful signal is received after transmission of EOR-EOM, causing the procedural signal to be transmitted more than specified.  |
| ##782 | ##3782 | [T]   | at time of ECM transmission, DCN is received after transmission of EOR-EOM.                                                                                        |
| ##783 | ##3783 | [T]   | at time of ECM transmission, the procedural signal has been transmitted more than specified after transmission of EOR-EOM, or T5 time-out (60 sec) has occurred.   |
| ##784 | ##3784 | [T]   | at time of ECM transmission, ERR is received after transmission of EOR-EOM.                                                                                        |
| ##785 | ##3785 | [T]   | at time of ECM transmission, no meaningful signal is received after transmission of EOR-EOP, causing the procedural signal to be transmitted more than specified.  |
| ##787 | ##3787 | [T]   | at time of ECM transmission, DCN is received after transmission of EOR-EOP.                                                                                        |
| ##788 | ##3788 | [Т]   | at time of ECM transmission, the procedural signal has been transmitted more than specified after transmission of EOR-EOP, or T5 time-out (60 sec) has occurred.   |
| ##789 | ##3789 | [Т]   | at time of ECM transmission, ERR is received after transmission of EOR-EOP.                                                                                        |
| ##790 | ##3790 | [R]   | at time of ECM reception, ERR is transmitted after transmission of EOR-Q.                                                                                          |
| ##791 | ##3791 | [T/R] | while ECM mode procedure is under way, a signal other than a meaningful signal is received.                                                                        |
| ##792 | ##3792 | [R]   | at time of ECM reception, PPS-NULL cannot be detected over partial page processing.                                                                                |
| ##793 | ##3793 | [R]   | at time of ECM reception, no effective frame is received while high-speed signal reception is under way, thus causing time-out.                                    |
| ##794 | ##3794 | [Т]   | at time of ECM reception, PPR with all 0s is received.                                                                                                    |
| ##795 | ##3795 | [T/R] | a fault has occurred in code processing for communication.                                                                                                    |
| ##796 | ##3796 | [T/R] | a fault has occurred in code processing for communication.                                                                                                    |
# Alarm Code

# Alarm Code Details

| 00-0085                                | A notice of stat                                                                                                    |
|----------------------------------------|----------------------------------------------------------------------------------------------------|
| A. Operation / B. Cause /<br>C. Remedy | -                                                                                                    |
| 00-0246                                | Error code display (4-digit)                                                                                                    |
| A. Operation / B. Cause /<br>C. Remedy | Soft counter PCB cannot write normally.                                                                                                    |
| 00-0247                                | Error code display (4-digit)                                                                                                    |
| A. Operation / B. Cause /<br>C. Remedy | Soft counter PCB cannot restore data.                                                                                                    |
| 02-0025                                | Insufficient Scanner Unit (Paper Front) LED light intensity alarm (Some of the LEDs are OFF. Scanning can be continued.)                                                                                                    |
| A. Operation / B. Cause /<br>C. Remedy | In the case that the light intensity is insufficient at LED lighting.                                                                                                    |
| 04-0001                                | Cassette 1 Lifter error                                                                                                    |
| C. Remedy                              | <ul> <li>Error in the Lifter Motor or the Lifter Sensor.</li> <li>Message displayed on the Control Panel:</li> <li>Paper source needs to be checked. (Call service rep.)</li> <li>Measures: <ol> <li>While the Cassette 1 is removed, turn ON the power and then insert the Cassette 1, and check the operation sound of the motor.</li> <li>When there is operation sound of the motor, check if the Middle Plate has been lifted up.</li> <li>When the Middle Plate has been lifted up: <ol> <li>Check that the Cassette 1 Lifter Sensor (PS04) has been properly installed.</li> </ol> </li> <li>Check the harness/connector between the DC Controller and the Cassette 1 Lifter Sensor (PS04).</li> <li>Check the Cassette 1 Lifter Sensor (PS04).</li> </ol> </li> <li>Check the Cassette 1 Lifter Sensor (PS04).</li> <li>Replace the DC Controller PCB.</li> <li>When the Middle Plate has not been lifted up: <ol> <li>Check the condition of the gear at the host machine side (to see if there is missing or swing with the gear).</li> <li>Check the Cassette 1,2 Lifter Motor (M06).</li> </ol> </li> <li>Check the harness/connector between the DC Controller and the Cassette 1,2 Lifter Motor (M06).</li> <li>Check the harness/connector between the DC Controller and the Cassette 1,2 Lifter Motor (M06).</li> <li>Check the condition of the gear at the host machine side (to see if there is missing or swing with the gear).</li> <li>Check the conduction of the fuse in the DC Controller and the Cassette 1,2 Lifter Motor (M06).</li> <li>Check the conduction of the gear at the host machine side (to see if there is missing or swing with the gear).</li> <li>Check the conduction of the gear at the host machine side (to see if there is missing or swing with the gear).</li> <li>Check the condition of the gear at the host machine side (to see if there is missing or swing with the gear).</li> </ul> |

| 04-0002                                | Cassette 2 Lifter error                                                                                                    |
|----------------------------------------|----------------------------------------------------------------------------------------------------|
| A. Operation / B. Cause /<br>C. Remedy | Cause:<br>Error in the Lifter Motor or the Lifter Sensor.<br>Message displayed on the Control Panel:<br>Paper source needs to be checked. (Call service rep.)<br>Measures:<br>While the Cassette 2 is removed, turn ON the power and then insert the Cassette 2, and check<br>the operation sound of the motor.<br>When there is operation sound of the motor, check if the Middle Plate has been lifted up.<br>1. When the Middle Plate has been lifted up:<br>1-1. Check that the Cassette 2 Lifter Sensor (PS06) has been properly installed.<br>1-2. Check the harness/connector between the DC Controller and the Cassette 2 Lifter Sensor<br>(PS06).<br>1-3. Check the Cassette 2 Lifter Sensor (PS06).<br>1-4. Replace the DC Controller PCB.<br>2. When the Middle Plate has not been lifted up:<br>2-1. Check the Cassette 1,2 Lifter Motor (M06).<br>2-3. Replace the DC Controller PCB.<br>When there is no operation sound of the motor, check the followings:<br>1. Check the harness/connector between the DC Controller and the Cassette 1,2 Lifter Motor<br>(M06).<br>2. Check the harness/connector between the DC Controller and the Cassette 1,2 Lifter Motor<br>(M06).<br>2. Check the harness/connector between the DC Controller and the Cassette 1,2 Lifter Motor<br>(M06).<br>2. Check the harness/connector between the DC Controller and the Cassette 1,2 Lifter Motor<br>(M06).<br>3. Check the condition of the gear at the host machine side (to see if there is missing or swing with<br>the gear).<br>4. Check the Cassette 1,2 Lifter Motor (M06).<br>5. Replace the DC Controller PCB.              |
| 04-0003                                | Cassette 3 Lifter error                                                                                                    |
| A. Operation / B. Cause /<br>C. Remedy | <ul> <li>Cause:</li> <li>Error in the Lifter Motor or the Lifter Sensor.</li> <li>Message displayed on the Control Panel:</li> <li>Paper source needs to be checked. (Call service rep.)</li> <li>Measures:</li> <li>While the Cassette 3 is removed, turn ON the power and then insert the Cassette 3, and check the operation sound of the motor.</li> <li>When there is operation sound of the motor, check if the Middle Plate has been lifted up.</li> <li>1. When the Middle Plate has been lifted up:</li> <li>1-1. Check that the Cassette 3 Lifter Sensor (PS104) has been properly installed.</li> <li>1-2. Check the harness/connector between the DC Controller and the Cassette 3 Lifter Sensor (PS104).</li> <li>1-3. Check the Cassette 3 Lifter Sensor (PS104).</li> <li>1-4. Replace the DC Controller PCB.</li> <li>2. When the Middle Plate has not been lifted up:</li> <li>2-1. Check the condition of the gear at the host machine side (to see if there is missing or swing with the gear).</li> <li>2-2. Check the Cassette 3,4 Lifter Motor (M102).</li> <li>2-3. Replace the DC Controller PCB.</li> <li>When there is no operation sound of the motor, check the followings:</li> <li>1. Check the condition of the gear at the host machine side (to see if there is 4,4 Lifter Motor (M102).</li> <li>2. Check conduction of the gues in the DC Controller PCB.</li> <li>3. Check the condition of the gear at the host machine side (to see if there is missing or swing with the gear).</li> <li>4. Check the Cassette 3,4 Lifter Motor (M102).</li> <li>5. Replace the DC Controller PCB.</li> </ul> |

| 04-0004                                | Cassette 4 Lifter error                                                                                                    |
|----------------------------------------|----------------------------------------------------------------------------------------------------|
| A. Operation / B. Cause /<br>C. Remedy | <ul> <li>Cause:</li> <li>Error in the Lifter Motor or the Lifter Sensor.</li> <li>Message displayed on the Control Panel:</li> <li>Paper source needs to be checked. (Call service rep.)</li> <li>Measures:</li> <li>While the Cassette 4 is removed, turn ON the power and then insert the Cassette 4, and check the operation sound of the motor.</li> <li>When there is operation sound of the motor, check if the Middle Plate has been lifted up.</li> <li>1. When the Middle Plate has been lifted up:</li> <li>1-1. Check that the Cassette 4 Lifter Sensor (PS105) has been properly installed.</li> <li>1-2. Check the harness/connector between the DC Controller and the Cassette 4 Lifter Sensor (PS105).</li> <li>1-3. Check the Cassette 4 Lifter Sensor (PS105).</li> <li>1-4. Replace the DC Controller PCB.</li> <li>2. When the Middle Plate has not been lifted up:</li> <li>2-1. Check the Cassette 3,4 Lifter Motor (M102).</li> <li>2-3. Replace the DC Controller PCB.</li> <li>When there is no operation sound of the motor, check the followings:</li> <li>1. Check the tharness/connector between the DC Controller and the Cassette 3,4 Lifter Motor (M102).</li> <li>2. Check the cassette 3,4 Lifter Motor (Lifter Motor PCB.</li> <li>3. Check the condition of the gear at the host machine side (to see if there is missing or swing with the gear).</li> <li>2. Check the conduction of the gear at the host machine side (to see if there is no operation sound of the motor, check the followings:</li> <li>1. Check the conduction of the gear at the host machine side (to see if there is no operation sound of the motor, check the followings:</li> <li>1. Check the conduction of the gear at the host machine side (to see if there is missing or swing with the gear).</li> <li>2. Check the condition of the gear at the host machine side (to see if there is missing or swing with the gear).</li> <li>3. Check the Cassette 3,4 Lifter Motor (M102).</li> <li>5. Replace the DC Controller PCB.</li> </ul> |
| 04-0007                                | MP Tray Lifter error                                                                                                    |
| A. Operation / B. Cause /<br>C. Remedy | <ul> <li>Cause:</li> <li>Error in the Pullout Motor or the HP Sensor.</li> <li>Message displayed on the Control Panel:</li> <li>Paper source needs to be checked. (Call service rep.)</li> <li>Measures:</li> <li>Operate the Pullout Motor in the direction of the Multi-purpose Tray feed direction, and check the operation sound of the motor.</li> <li>When there is operation sound of the motor, check if the Pickup Roller moves up and down.</li> <li>1. When the Pickup Roller moves up and down:</li> <li>1-1. Check that the HP Sensor has been properly installed.</li> <li>1-2. Check the sensor shield plate.</li> <li>1-3. Check the harness/connector between the DC Controller and the HP Sensor.</li> <li>1-4. Check the Multi-purpose Tray HP Sensor (PS32).</li> <li>1-5. Replace the DC Controller PCB.</li> <li>2. When the Pickup Roller does not move up and down:</li> <li>2-1. Check the gear on the host machine side and the gear on the Right Door side (missing, rotation, swing, etc.)</li> <li>2-2. Check the Controller PCB.</li> <li>When there is no operation sound:</li> <li>1. Check the harness/connector between the DC Controller and the Cassette 1,2 Feed / Multi-purpose Pickup Motor (M13).</li> <li>2-3. Check the DC Controller PCB.</li> <li>When there is no operation sound:</li> <li>1. Check the tharness/connector between the DC Controller and the Cassette 1,2 Feed / Multi-purpose Pickup Motor (M13).</li> <li>2. Check the conduction of the gue at the host machine side (to see if there is missing or swing with the gear).</li> <li>4. Check the Cassette 1,2 Feed / Multi-purpose Pickup Motor (M13).</li> <li>5. Replace the DC Controller PCB.</li> <li>8. Check the Cassette 1,2 Feed / Multi-purpose Pickup Motor (M13).</li> <li>5. Replace the DC Controller PCB.</li> </ul>                                                                                                    |

| 04-0011                                | Cassette 1 paper feed retry error                                                                                                    |
|----------------------------------------|----------------------------------------------------------------------------------------------------|
| A. Operation / B. Cause /<br>C. Remedy | Movement: Nothing in particular.<br>Cause: The paper does not picked up even if the paper feed retry operation is carried out 4 times.<br>Measures: Check the Cassette 1 Pickup and Feed and Separation Rollers> Check whether a<br>scrap of paper remains around the paper feed area or not.                                                                                                    |
| 04-0012                                | Cassette 2 paper feed retry error                                                                                                    |
| A. Operation / B. Cause /<br>C. Remedy | Movement: Nothing in particular.<br>Cause: The paper does not picked up even if the paper feed retry operation is carried out 4 times.<br>Measures: Check the Cassette 2 Pickup and Feed and Separation Rollers> Check whether a<br>scrap of paper remains around the paper feed area or not.                                                                                                    |
| 04-0013                                | Cassette 3 paper feed retry error                                                                                                    |
| A. Operation / B. Cause /<br>C. Remedy | Movement: Nothing in particular.<br>Cause: The paper does not picked up even if the paper feed retry operation is carried out 4 times.<br>Measures: Check the Cassette 3 Pickup and Feed and Separation Rollers> Check whether a<br>scrap of paper remains around the paper feed area or not.                                                                                                    |
| 04-0014                                | Cassette 4 paper feed retry error                                                                                                    |
| A. Operation / B. Cause /<br>C. Remedy | Movement: Nothing in particular.<br>Cause: The paper does not picked up even if the paper feed retry operation is carried out 4 times.<br>Measures: Check the Cassette 4 Pickup and Feed and Separation Rollers> Check whether a<br>scrap of paper remains around the paper feed area or not.                                                                                                    |
| 04-0017                                | Multi-purpose tray paper feed retry error                                                                                                    |
| A. Operation / B. Cause /<br>C. Remedy | Movement: Nothing in particular.<br>Cause: The paper does not picked up even if the paper feed retry operation is carried out 4 times.<br>Measures: Check the Multi-purpose Tray Pickup and Pullout Rollers> Check whether a scrap of<br>paper remains around the paper feed area or not.                                                                                                    |
| 04-1937                                | Lifter error detection alarm: High Capacity Cassette                                                                                                    |
| A. Operation / B. Cause /<br>C. Remedy | Cause:<br>Error in the Lifter paper height detection<br>Detection condition/timing:<br>When paper height was not detected within the specified period of time while lifting up the lifter<br>Movement/symptom:<br>While failure has occurred (an alarm has occurred), the target paper source cannot be used<br>because it is in no paper state.<br>Message displayed on the Control Panel:<br>Check the paper source. (Contact the service technician)<br>Measures:<br>- Check the harness between the High Capacity Cassette Driver PCB and the High Capacity<br>Cassette Paper Surface Sensor for any abnormality.<br>- Check the High Capacity Cassette Paper Surface Sensor for any abnormality.<br>- Check the harness between the High Capacity Cassette Driver PCB and the High Capacity<br>Cassette Lifter Motor for any abnormality.<br>- Check the paper surface detection of the Pickup Unit.<br>- Check the Pickup Roller of the Pickup Unit for any abnormality.<br>- Check the Pickup Roller of the Pickup Unit for any abnormality. |

| 04-1942                                | Upper limit detection alarm: High Capacity Cassette                                                                                                    |
|----------------------------------------|----------------------------------------------------------------------------------------------------|
| A. Operation / B. Cause /<br>C. Remedy | Cause:<br>Upper limit of the lifter was detected.<br>Detection condition/timing:<br>When the upper limit was detected three times<br>Movement/symptom:<br>While failure has occurred (an alarm has occurred), the target paper source cannot be used<br>because it is in no paper state.<br>Message displayed on the Control Panel:<br>Check the paper source. (Contact the service technician)<br>Measures:<br>- Check for any foreign matter in the receptacle.<br>- Check the harness between the High Capacity Cassette Driver PCB and the High Capacity<br>Cassette Upper Limit Sensor for any abnormality.<br>- Check the High Capacity Cassette Upper Limit Sensor of the Pickup Unit for any abnormality.<br>- Check the Pickup Roller of the Pickup Unit for any abnormality.                                                                                                    |
| 04-1976                                | Receptacle error detection alarm: High Capacity Cassette                                                                                                    |
| A. Operation / B. Cause /<br>C. Remedy | Cause:<br>Error in the sensor in the receptacle<br>Detection condition/timing:<br>• When shifting of paper stack was not detected three times within the specified period of time at<br>paper stack shifting<br>• When Right Deck paper loading detection failed three times although paper stack shift detection<br>was turned ON within the specified period of time at paper stack shift detection<br>was turned ON at paper stack shifting<br>• When the Division Plate detection failed three times although the Division Plate Solenoid was<br>turned ON at paper stack shifting<br>• When the lifter HP detection failed three times within the specified period of time while the lifter<br>was moving to the HP<br>Movement/symptom:<br>While failure has occurred (an alarm has occurred), the target paper source cannot be used<br>because it is in no paper state.<br>Message displayed on the Control Panel:<br>Check the paper source. (Contact the service technician)<br>Measures:<br>• Check the paper source. (Contact the service technician)<br>Measures:<br>• Check the harness between the High Capacity Cassette Driver PCB and the High Capacity<br>Cassette Transit PCB for any abnormality.<br>• Check the harness connecting from the High Capacity Cassette Transit PCB to the sensors<br>(PS206, PS207, PS208, PS209, PS210, PS211, PS212) for any abnormality.<br>• Check the harness between the High Capacity Cassette Transit PCB and the Division Plate<br>Solenoid (SL 101) for any abnormality.<br>• Check the harness between the High Capacity Cassette Driver PCB and the Division Plate<br>Solenoid (SL 101) for any abnormality.<br>• Check the harness between the High Capacity Cassette Driver PCB and the High Capacity<br>Cassette Shift Motor (M106) for any abnormality.<br>• Check the Right Tray and the High Capacity Cassette Driver PCB and the High Capacity<br>Cassette Shift Hopson (M106) for any abnormality.<br>• Check the Right Tray and the High Capacity Cassette Irter HP Sensor in the receptacle.<br>• Adjust the paper settings by referring to the Service Manual [High Capacity Cassette Pedestal ><br>Adjust the paper sett |

| 06-0012                                | Fixing memory detection alarm                                                                                                    |
|----------------------------------------|----------------------------------------------------------------------------------------------------|
| A. Operation / B. Cause /<br>C. Remedy | <ul> <li>Cause: Memory of the Fixing Film Unit could not be detected.</li> <li>Measures: <ol> <li>Check the connection of the Fixing Unit, and check for any soiling or damage.</li> <li>Check the connector between the Fixing Memory PCB (UN38) and the Main Controller PCB(UN41).</li> <li>Replace the Fixing Film Unit.</li> <li>Replace the Drum Driver PCB(UN54)</li> <li>Replace the Main Controller PCB(UN41).</li> </ol> </li> </ul>                                                                                                    |
| 09-0013                                | Drum memory detection error (Bk)                                                                                                    |
| A. Operation / B. Cause /<br>C. Remedy | <ul> <li>Cause: The memory of the Drum Unit (Bk) could not be detected.</li> <li>Measures:</li> <li>1. Remove and then install the Drum Unit (Bk).</li> <li>2. Check the contact point of the Drum Unit New/Old PCB (Bk) (UN38).</li> <li>3. Disconnect and then connect the connector (J130) of the DC Controller PCB .</li> <li>4. Replace the Drum Unit (Bk).</li> </ul>                                                                                                    |
| 10-0007                                | Patch Sensor error 2                                                                                                    |
| A. Operation / B. Cause /<br>C. Remedy | Cause: Soiled Patch Sensor window, shutter failure, or Patch Sensor failure<br>[Related parts]<br>- Harness between the Registration Patch Sensor and the DC Controller PCB<br>- Registration Patch Sensor Unit<br>- DC Controller PCB<br>[Measures]<br>1. Check the values of COPIER > DISPLAY > DENS > P-B-P-Y and P-B-P-C.<br>When the value is less than 115, go to step 2; when it is higher than 1000, go to step 5.<br>2. Check and clean the sensor window of the Registration Patch Sensor Unit.<br>3. Check that the Registration Patch Sensor Unit Shutter is properly installed and it is not damaged.<br>4. Check the operation of the Registration Shutter Solenoid (SL02).<br>5. Check the harness/connector between the DC Controller PCB and the Registration Patch Sensor.<br>6. Replace the Registration Patch Sensor Unit.<br>7. Replace the DC Controller PCB. (At this time, be sure to perform backup and restoration according to the steps to be taken before/after replacing the DC Controller.) |
| 10-0020                                | Toner (Bk) prior notification alarm                                                                                                    |
| A. Operation / B. Cause /<br>C. Remedy | The life value of a target part reached the number of days left as set in COPIER > OPTION > PM-<br>DLV-D > TONER-K.                                                                                                    |
| 10-0094                                | Toner memory detection alarm (Bk)                                                                                                    |
| A. Operation / B. Cause /<br>C. Remedy | <ul> <li>Cause: Memory of toner (Bk) could not be detected.</li> <li>1. Remove and then install the Toner Bottle (Bk).</li> <li>2. Clean the Bottle New/Old Sensor (Bk).</li> <li>3. Disconnect and then connect the connector (J182) of the DC Controller PCB.</li> <li>4. Replace the Toner Bottle (Bk).</li> </ul>                                                                                                    |
| 10-0100                                | Toner Bottle change notification alarm                                                                                                    |
| A. Operation / B. Cause /<br>C. Remedy | The replacement of the Toner Bottle was detected.<br>10-0100-0071: New Toner Bottle replacement detection (Bk)<br>10-0100-0081: Toner Bottle premature removal detection (Bk)<br>10-0100-0181: Unidentified Toner Bottle detection (Bk)                                                                                                    |
| 10-0404                                | Toner Bottle empty alarm (Bk)                                                                                                    |
| A. Operation / B. Cause /<br>C. Remedy | Toner Bottle empty was detected.                                                                                                    |
| 10-F020                                | Toner (Bk) high consumption alarm                                                                                                    |
| A. Operation / B. Cause /<br>C. Remedy | It was detected that the target part was at a high level of daily consumption.                                                                                                    |

| 11-0001                                | Waste Toner Container full level                                                                                                    |
|----------------------------------------|----------------------------------------------------------------------------------------------------|
| A. Operation / B. Cause /<br>C. Remedy | Movement: A message is displayed on the Control Panel and the machine is stopped.<br>Cause: The value of the Waste Toner Container has reached the full level.<br>Measures: Replace the Waste Toner Container.                                                                          |
| 11-0010                                | Waste Toner Container prior notification                                                                                                    |
| A. Operation / B. Cause /<br>C. Remedy | Operation; A message is displayed on the Control Panel (printing is still possible)<br>Cause: The following two conditions were met.<br>- Waste Toner Full Level Sensor Detection<br>- The threshold number of days left as set in COPIER > OPTION > PM-DLV-D > WST-TNR was<br>reached. |
| 11-0100                                | Waste Toner Container replacement completion alarm                                                                                                    |
| A. Operation / B. Cause /<br>C. Remedy | Completion of Waste Toner Container replacement was detected.                                                                                                    |
| 11-F010                                | Waste Toner Container high consumption alarm                                                                                                    |
| A. Operation / B. Cause /<br>C. Remedy | It was detected that the target part was at a high level of daily consumption.                                                                                                    |
| 13-0000                                | For R&D                                                                                                    |
| A. Operation / B. Cause /<br>C. Remedy | -                                                                                                    |
| 13-0001                                | For R&D                                                                                                    |
| A. Operation / B. Cause /<br>C. Remedy | -                                                                                                    |
| 13-0023                                | For R&D                                                                                                    |
| A. Operation / B. Cause /<br>C. Remedy | -                                                                                                    |
| 13-0027                                | For R&D                                                                                                    |
| A. Operation / B. Cause /<br>C. Remedy | -                                                                                                    |
| 13-002B                                | For R&D                                                                                                    |
| A. Operation / B. Cause /<br>C. Remedy | -                                                                                                    |
| 13-0055                                | For R&D                                                                                                    |
| A. Operation / B. Cause /<br>C. Remedy | -                                                                                                    |
| 13-00FE                                | For R&D                                                                                                    |
| A. Operation / B. Cause /<br>C. Remedy | -                                                                                                    |
| 13-0FFC                                | For R&D                                                                                                    |
| A. Operation / B. Cause /<br>C. Remedy | -                                                                                                    |
| 13-0FFD                                | For R&D                                                                                                    |
| A. Operation / B. Cause /<br>C. Remedy | -                                                                                                    |
| 13-0FFF                                | For R&D                                                                                                    |
| A. Operation / B. Cause /<br>C. Remedy | -                                                                                                    |
| 13-10FD                                | For R&D                                                                                                    |
| A. Operation / B. Cause /<br>C. Remedy | -                                                                                                    |

| 14-0000                                | For R&D                                                                                                    |
|----------------------------------------|----------------------------------------------------------------------------------------------------|
| A Operation / B Cause /                | -                                                                                                    |
| C. Remedy                              |                                                                                                    |
| 14-0001                                | For R&D                                                                                                    |
| A. Operation / B. Cause /<br>C. Remedy | -                                                                                                    |
| 14-0002                                | For R&D                                                                                                    |
| A. Operation / B. Cause /<br>C. Remedy | -                                                                                                    |
| 14-1000                                | For R&D                                                                                                    |
| A. Operation / B. Cause /<br>C. Remedy | -                                                                                                    |
| 30-0028                                | A voltage value below the threshold value was detected with primary transfer ATVC control for black                                                                                                    |
| A. Operation / B. Cause /<br>C. Remedy | <ul> <li>Remedy:</li> <li>1. Check the harness between the Primary Transfer High Voltage PCB and the DC Controller PCB (open circuit, caught cable, connector disconnection).</li> <li>-&gt; Replace the harness if it is faulty</li> <li>2. Check the contact point between the ITB Unit and the Primary Transfer Power Feed Unit.</li> <li>3. Execute primary transfer ATVC again.</li> <li>-&gt; If the abnormality is found again, perform the remedy shown below. If abnormality is not found, continue use with careful attention.</li> <li>4. Replace the Drum Unit of the corresponding station.</li> <li>5. Replace the ITB Unit.</li> <li>6. Replace the Primary Transfer High Voltage PCB.</li> <li>7. Replace the DC Controller PCB.</li> </ul>                                                                                   |
| 30-0032                                | Error in secondary transfer ATVC (below the lower limit)                                                                                                    |
| A. Operation / B. Cause /<br>C. Remedy | <ul> <li>Remedy:</li> <li>1. Check the contact point between the Secondary Transfer Unit and the Secondary Transfer Contact Unit.</li> <li>2. Check the contact point between the Secondary Transfer Outer Roller and the Shaft Support.</li> <li>3. Check the harness between the Secondary Transfer High Voltage PCB and the DC Controller PCB (open circuit, caught cable, connector disconnection).</li> <li>-&gt; Replace the harness if it is faulty</li> <li>4. Execute secondary transfer ATVC again.</li> <li>-&gt; If the abnormality is found again, perform the remedy shown below. If abnormality is not found, continue use with careful attention.</li> <li>5. Replace the Secondary Transfer Outer Roller.</li> <li>6. Replace the Secondary Transfer High Voltage PCB.</li> <li>7. Replace the DC Controller PCB.</li> </ul> |
| 30-0137                                | For R&D                                                                                                    |
| A. Operation / B. Cause /<br>C. Remedy | -                                                                                                    |
| 31-0006                                | Storage failure when equipped with the mirroring function                                                                                                    |
| A. Operation / B. Cause /<br>C. Remedy | Storage failure when equipped with the mirroring function                                                                                                    |

| 31-0008                                | Storage failure prediction alarm                                                                                                    |
|----------------------------------------|----------------------------------------------------------------------------------------------------|
| A. Operation / B. Cause /<br>C. Remedy | <ul> <li>Movement: Storage failure is expected to occur in a short time due to occurrence of physical error in Storage. It does not occur in the Storage of mirroring configuration.</li> <li>Cause: Error in the S.M.A.R.T. value of Storage</li> <li>Measures: <ol> <li>Back up the data stored in Storage.</li> <li>Replace the Storage.</li> <li>Restore the data.</li> </ol> </li> <li>S.M.A.R.T. (Self-Monitoring Analysis and Reporting Technology): Self-diagnosis function built in the Storage. The occurrence rate of reading error, reading and writing speed, the total number of Motor start-up and stop times, the total length of power-on time, etc. are monitored.</li> </ul> |
| 31-0009                                | FLASH failure prediction alarm                                                                                                    |
| A. Operation / B. Cause /<br>C. Remedy | Cause: Error in the S.M.A.R.T. value of FLASH memory It indicates a physical error of the FLASH memory, which is expected to soon lead to a failure.<br>*: S.M.A.R.T. (Self-Monitoring Analysis and Reporting Technology) = It is a self-diagnosis function built in the FLASH memory, and monitors the occurrence rate of reading errors, reading/writing speed, total number of times of motor start-up/stop, total length of power-on time, etc. Continuously using the machine without taking any measures may lead to E614.<br>Measures: Back up the data stored in the FLASH memory, and restore the data after replacing the FLASH memory.                                               |
| 31-0010                                | The configuration of an option controlled by the Main Controller has been changed                                                                                                    |
| A. Operation / B. Cause /<br>C. Remedy | A change in configuration of an option such as a change in the configuration of the Fax Board, a change in the configuration of the Voice Board, or a change in the configuration of the option Storage, which requires turning OFF and then ON the power, was detected. Detection condition/timing:At the time of startup only Remedy:Turn OFF and then ON the main power.                                                                                                    |
| 31-0040                                | Communication with RTC was not available.                                                                                                    |
| A. Operation / B. Cause /<br>C. Remedy | Cause: Communication with RTC could not be established.<br>Detection condition/timing:<br>- When a communication error occurred with RTC<br>Movement/symptom:<br>- FCOT may become longer.<br>Measures:<br>1. Check the connector/cable connected to the Main Switch.<br>2. Check the Main Switch.<br>3. Replace the DC Controller PCB.                                                                                                    |
| 34-0050                                | Laser Scanner EEPROM checksum alarm                                                                                                    |
| A. Operation / B. Cause /<br>C. Remedy | An error in data in the EEPROM installed in the Laser Scanner PCB was detected.<br>Detection condition/timing:<br>When the DCON is started, data in the EEPROM of the Laser Scanner is retrieved.<br>[Related parts]<br>- YM Laser Driver PCB<br>- Harness between the DC Controller PCB and the YM Laser Driver PCB<br>Remedy:<br>[Remedy] Check/replace the related parts.                                                                                                    |
| 38-0101                                | Application-generated alarm                                                                                                    |
| A. Operation / B. Cause /<br>C. Remedy | Data Backup Service Application Error (Error by the rock-out of the Device Configuration<br>Management function),<br>Error message (E-code: EBD0001)<br>* This alarm is not displayed on LUI due to the alarm being generated by the application.                                                                                                    |
| 38-0102                                | Application-generated alarm                                                                                                    |
| A. Operation / B. Cause /<br>C. Remedy | Data Backup Service Application Error (Error when Device Configuration Management data export),<br>Error message (E-code: EBD0002)<br>* This alarm is not displayed on LUI due to the alarm being generated by the application.                                                                                                    |

| 38-0103                                | Application-generated alarm                                                                                                    |
|----------------------------------------|----------------------------------------------------------------------------------------------------|
| A. Operation / B. Cause /<br>C. Remedy | Data Backup Service Application Error (Error for MDAS4BR not to be available),<br>Error message (E-code: EBD0003)<br>* This alarm is not displayed on LUI due to the alarm being generated by the application.                                       |
| 38-0104                                | Application-generated alarm                                                                                                    |
| A. Operation / B. Cause /<br>C. Remedy | Data Backup Service Application Error (Error when Address book (ADB) folder setting export),<br>Error message (E-code: EBA0001)<br>* This alarm is not displayed on LUI due to the alarm being generated by the application.                         |
| 38-0105                                | Application-generated alarm                                                                                                    |
| A. Operation / B. Cause /<br>C. Remedy | Data Backup Service Application Error (Error with the expiration of the start time for scheduled backup),<br>Error message (E-code: EBS9997)<br>* This alarm is not displayed on LUI due to the alarm being generated by the application.            |
| 38-0106                                | Application-generated alarm                                                                                                    |
| A. Operation / B. Cause /<br>C. Remedy | Data Backup Service Application Error (Error with the power supply of the device having been shut<br>down forcibly),<br>Error message (E-code: EBS9998)<br>* This alarm is not displayed on LUI due to the alarm being generated by the application. |
| 38-0107                                | Application-generated alarm                                                                                                    |
| A. Operation / B. Cause /<br>C. Remedy | Data Backup Service Application Error (System error of the export),<br>Error message (E-code: EBS9999)<br>* This alarm is not displayed on LUI due to the alarm being generated by the application.                                                  |
| 38-0108                                | Application-generated alarm                                                                                                    |
| A. Operation / B. Cause /<br>C. Remedy | Data Backup Service Application Error (Communication error with CBIO backup service (DCFS)),<br>Error message (E-code: EBC0001)<br>* This alarm is not displayed on LUI due to the alarm being generated by the application.                         |
| 38-0109                                | Application-generated alarm                                                                                                    |
| A. Operation / B. Cause /<br>C. Remedy | Data Backup Service Application Error (Error on the CBIO backup service (DCFS) side),<br>Error message (E-code: EBC0002)<br>* This alarm is not displayed on LUI due to the alarm being generated by the application.                                |
| 38-0110                                | Application-generated alarm                                                                                                    |
| A. Operation / B. Cause /<br>C. Remedy | Data Backup Service Application Error (Error with the backup refusal on the CBIO backup service (DCFS) side),<br>Error message (E-code: EBC0003)<br>* This alarm is not displayed on LUI due to the alarm being generated by the application.        |
| 38-0111                                | Application-generated alarm                                                                                                    |
| A. Operation / B. Cause /<br>C. Remedy | Data Backup Service Application Error (System error by the communication with CBIO backup service (DCFS)),<br>Error message (E-code: EBC9999)<br>* This alarm is not displayed on LUI due to the alarm being generated by the application.           |
| 38-0112                                | Application-generated alarm                                                                                                    |
| A. Operation / B. Cause /<br>C. Remedy | Data Backup Service Application Error (Error for Access Token Provider to be unconnected, or not to be installed),<br>Error message (E-code: EAC0001)<br>* This alarm is not displayed on LUI due to the alarm being generated by the application.   |
| 38-0113                                | Application-generated alarm                                                                                                    |
| A. Operation / B. Cause /<br>C. Remedy | Data Backup Service Application Error (Error by the certification failure of the Access Token Provider),<br>Error message (E-code: EAC0002)<br>* This alarm is not displayed on LUI due to the alarm being generated by the application.             |

| 38-0114                                                                                                    | Application-generated alarm                                                                                                    |
|----------------------------------------------------------------------------------------------------|----------------------------------------------------------------------------------------------------|
| A. Operation / B. Cause /<br>C. Remedy                                                                                                    | Data Backup Service Application Error (Error of the communication time-out of the Access Token Provider),<br>Error message (E-code: EAC0003)<br>* This alarm is not displayed on LUI due to the alarm being generated by the application.                                                                                                    |
| 38-0115                                                                                                    | Application-generated alarm                                                                                                    |
| A. Operation / B. Cause /<br>C. Remedy                                                                                                    | Data Backup Service Application Error (Communication error of the Access Token Provider by the network origin at proxy effective time),<br>Error message (E-code: EAC0004)<br>* This alarm is not displayed on LUI due to the alarm being generated by the application.                                                                                                    |
| 38-0116                                                                                                    | Application-generated alarm                                                                                                    |
| A. Operation / B. Cause /<br>C. Remedy                                                                                                    | Data Backup Service Application Error (The error that proxy connection of the Access Token<br>Provider failed in at proxy effective time),<br>Error message (E-code: EAC0005)<br>* This alarm is not displayed on LUI due to the alarm being generated by the application.                                                                                                    |
| 38-0117                                                                                                    | Application-generated alarm                                                                                                    |
| A. Operation / B. Cause /<br>C. Remedy                                                                                                    | Data Backup Service Application Error (Communication error of the Access Token Provider by the network origin at the time of proxy invalidity),<br>Error message (E-code: EAC0006)<br>* This alarm is not displayed on LUI due to the alarm being generated by the application.                                                                                                    |
| 38-0118                                                                                                    | Application-generated alarm                                                                                                    |
| A. Operation / B. Cause /<br>C. Remedy                                                                                                    | Data Backup Service Application Error (Communication error of the Access Token Provider that name solution was not possible),<br>Error message (E-code: EAC0007)<br>* This alarm is not displayed on LUI due to the alarm being generated by the application.                                                                                                    |
|                                                                                                    |                                                                                                    |
| 38-0119                                                                                                    | Application-generated alarm                                                                                                    |
| 38-0119<br>A. Operation / B. Cause /<br>C. Remedy                                                                                                    | Application-generated alarm         Data Backup Service Application Error (System error of the Access Token Provider in other factors),         Error message (E-code: EAC9999)         * This alarm is not displayed on LUI due to the alarm being generated by the application.                                                                                                    |
| 38-0119<br>A. Operation / B. Cause /<br>C. Remedy<br>40-0073                                                                                                    | Application-generated alarm         Data Backup Service Application Error (System error of the Access Token Provider in other factors),         Error message (E-code: EAC9999)         * This alarm is not displayed on LUI due to the alarm being generated by the application.         Drum Unit (K) prior notification alarm                                                                                                    |
| 38-0119<br>A. Operation / B. Cause /<br>C. Remedy<br>40-0073<br>A. Operation / B. Cause /<br>C. Remedy                                                                                                    | Application-generated alarm         Data Backup Service Application Error (System error of the Access Token Provider in other factors),         Error message (E-code: EAC9999)         * This alarm is not displayed on LUI due to the alarm being generated by the application.         Drum Unit (K) prior notification alarm         The life value of a target part reached the number of days left as set in COPIER > OPTION > PM-DLV-D > PT-DRM.                                                                                                    |
| 38-0119<br>A. Operation / B. Cause /<br>C. Remedy<br>40-0073<br>A. Operation / B. Cause /<br>C. Remedy<br>40-0076                                                                                                    | Application-generated alarm         Data Backup Service Application Error (System error of the Access Token Provider in other factors),         Error message (E-code: EAC9999)         * This alarm is not displayed on LUI due to the alarm being generated by the application.         Drum Unit (K) prior notification alarm         The life value of a target part reached the number of days left as set in COPIER > OPTION > PM-DLV-D > PT-DRM.         Fixing Assembly prior notification alarm                                                                                                    |
| 38-0119<br>A. Operation / B. Cause /<br>C. Remedy<br>40-0073<br>A. Operation / B. Cause /<br>C. Remedy<br>40-0076<br>A. Operation / B. Cause /<br>C. Remedy                                                                                                    | Application-generated alarm         Data Backup Service Application Error (System error of the Access Token Provider in other factors),         Error message (E-code: EAC9999)         * This alarm is not displayed on LUI due to the alarm being generated by the application.         Drum Unit (K) prior notification alarm         The life value of a target part reached the number of days left as set in COPIER > OPTION > PM-DLV-D > PT-DRM.         Fixing Assembly prior notification alarm         The life value of a target part reached the number of days left as set in COPIER > OPTION > PM-DLV-D > FX-UNIT.                                                                                                    |
| 38-0119<br>A. Operation / B. Cause /<br>C. Remedy<br>40-0073<br>A. Operation / B. Cause /<br>C. Remedy<br>40-0076<br>A. Operation / B. Cause /<br>C. Remedy<br>40-0092                                                                                                    | <ul> <li>Application-generated alarm</li> <li>Data Backup Service Application Error (System error of the Access Token Provider in other factors),<br/>Error message (E-code: EAC9999)</li> <li>* This alarm is not displayed on LUI due to the alarm being generated by the application.</li> <li>Drum Unit (K) prior notification alarm</li> <li>The life value of a target part reached the number of days left as set in COPIER &gt; OPTION &gt; PM-DLV-D &gt; PT-DRM.</li> <li>Fixing Assembly prior notification alarm</li> <li>The life value of a target part reached the number of days left as set in COPIER &gt; OPTION &gt; PM-DLV-D &gt; PT-DRM.</li> <li>Separation Roller (DADF) prior notification alarm</li> </ul>                                                                                                    |
| 38-0119<br>A. Operation / B. Cause /<br>C. Remedy<br>40-0073<br>A. Operation / B. Cause /<br>C. Remedy<br>40-0076<br>A. Operation / B. Cause /<br>C. Remedy<br>40-0092<br>A. Operation / B. Cause /                                                                                                    | Application-generated alarmData Backup Service Application Error (System error of the Access Token Provider in other<br>factors),<br>Error message (E-code: EAC9999)<br>* This alarm is not displayed on LUI due to the alarm being generated by the application.Drum Unit (K) prior notification alarmThe life value of a target part reached the number of days left as set in COPIER > OPTION > PM-<br>DLV-D > PT-DRM.Fixing Assembly prior notification alarmThe life value of a target part reached the number of days left as set in COPIER > OPTION > PM-<br>DLV-D > FX-UNIT.Separation Roller (DADF) prior notification alarmThe life value of a target part reached the number of days left as set in COPIER > OPTION > PM-<br>DLV-D > FX-UNIT.DLV-D > FX-UNIT.Separation Roller (DADF) prior notification alarmThe life value of a target part reached the number of days left as set in COPIER > OPTION > PM-<br>DLV-D > DF-SP-RL.                                                                                                    |
| 38-0119<br>A. Operation / B. Cause /<br>C. Remedy<br>40-0073<br>A. Operation / B. Cause /<br>C. Remedy<br>40-0076<br>A. Operation / B. Cause /<br>C. Remedy<br>40-0092<br>A. Operation / B. Cause /<br>C. Remedy                                                                                                    | Application-generated alarmData Backup Service Application Error (System error of the Access Token Provider in other<br>factors),<br>Error message (E-code: EAC9999)<br>* This alarm is not displayed on LUI due to the alarm being generated by the application.Drum Unit (K) prior notification alarmThe life value of a target part reached the number of days left as set in COPIER > OPTION > PM-<br>DLV-D > PT-DRM.Fixing Assembly prior notification alarmThe life value of a target part reached the number of days left as set in COPIER > OPTION > PM-<br>DLV-D > FX-UNIT.Separation Roller (DADF) prior notification alarmThe life value of a target part reached the number of days left as set in COPIER > OPTION > PM-<br>DLV-D > FX-UNIT.IThe life value of a target part reached the number of days left as set in COPIER > OPTION > PM-<br>DLV-D > FX-UNIT.ITH Unit prior notification alarmThe life value of a target part reached the number of days left as set in COPIER > OPTION > PM-<br>DLV-D > DF-SP-RL.ITB Unit prior notification alarm                                                                                                    |
| 38-0119<br>A. Operation / B. Cause /<br>C. Remedy<br>40-0073<br>A. Operation / B. Cause /<br>C. Remedy<br>40-0076<br>A. Operation / B. Cause /<br>C. Remedy<br>40-0092<br>A. Operation / B. Cause /<br>C. Remedy                                                                                                    | Application-generated alarmData Backup Service Application Error (System error of the Access Token Provider in other<br>factors),<br>Error message (E-code: EAC9999)<br>* This alarm is not displayed on LUI due to the alarm being generated by the application.Drum Unit (K) prior notification alarmThe life value of a target part reached the number of days left as set in COPIER > OPTION > PM-<br>DLV-D > PT-DRM.Fixing Assembly prior notification alarmThe life value of a target part reached the number of days left as set in COPIER > OPTION > PM-<br>DLV-D > FX-UNIT.Separation Roller (DADF) prior notification alarmThe life value of a target part reached the number of days left as set in COPIER > OPTION > PM-<br>DLV-D > FX-UNIT.ITB Unit prior notification alarmThe life value of a target part reached the number of days left as set in COPIER > OPTION > PM-<br>DLV-D > DF-SP-RL.ITB Unit prior notification alarmThe life value of a target part reached the number of days left as set in COPIER > OPTION > PM-<br>DLV-D > DF-SP-RL.ITB Unit prior notification alarmThe life value of a target part reached the number of days left as set in COPIER > OPTION > PM-<br>DLV-D > DF-SP-RL.ITB Unit prior notification alarmThe life value of a target part reached the number of days left as set in COPIER > OPTION > PM-<br>DLV-D > DF-SP-RL.ITB Unit prior notification alarmThe life value of a target part reached the number of days left as set in COPIER > OPTION > PM-<br>DLV-D > TR-UNIT.                                                              |
| 38-0119<br>A. Operation / B. Cause /<br>C. Remedy<br>40-0073<br>A. Operation / B. Cause /<br>C. Remedy<br>40-0076<br>A. Operation / B. Cause /<br>C. Remedy<br>40-0092<br>A. Operation / B. Cause /<br>C. Remedy<br>40-0094<br>A. Operation / B. Cause /<br>C. Remedy                                                      | Application-generated alarmData Backup Service Application Error (System error of the Access Token Provider in other<br>factors),<br>Error message (E-code: EAC9999)<br>* This alarm is not displayed on LUI due to the alarm being generated by the application.Drum Unit (K) prior notification alarmThe life value of a target part reached the number of days left as set in COPIER > OPTION > PM-<br>DLV-D > PT-DRM.Fixing Assembly prior notification alarmThe life value of a target part reached the number of days left as set in COPIER > OPTION > PM-<br>DLV-D > FX-UNIT.Separation Roller (DADF) prior notification alarmThe life value of a target part reached the number of days left as set in COPIER > OPTION > PM-<br>DLV-D > FX-UNIT.ITB Unit prior notification alarmThe life value of a target part reached the number of days left as set in COPIER > OPTION > PM-<br>DLV-D > DF-SP-RL.ITB Unit prior notification alarmThe life value of a target part reached the number of days left as set in COPIER > OPTION > PM-<br>DLV-D > DF-SP-RL.Duty of a target part reached the number of days left as set in COPIER > OPTION > PM-<br>DLV-D > DF-SP-RL.Duty of a target part reached the number of days left as set in COPIER > OPTION > PM-<br>DLV-D > TR-UNIT.Developing Assembly prior notification alarm                                                                                                    |
| 38-0119<br>A. Operation / B. Cause /<br>C. Remedy<br>40-0073<br>A. Operation / B. Cause /<br>C. Remedy<br>40-0076<br>A. Operation / B. Cause /<br>C. Remedy<br>40-0092<br>A. Operation / B. Cause /<br>C. Remedy<br>40-0094<br>A. Operation / B. Cause /<br>C. Remedy<br>40-0123<br>A. Operation / B. Cause /<br>C. Remedy | Application-generated alarmData Backup Service Application Error (System error of the Access Token Provider in other<br>factors),<br>Error message (E-code: EAC9999)<br>* This alarm is not displayed on LUI due to the alarm being generated by the application.Drum Unit (K) prior notification alarmThe life value of a target part reached the number of days left as set in COPIER > OPTION > PM-<br>DLV-D > PT-DRM.Fixing Assembly prior notification alarmThe life value of a target part reached the number of days left as set in COPIER > OPTION > PM-<br>DLV-D > FX-UNIT.Separation Roller (DADF) prior notification alarmThe life value of a target part reached the number of days left as set in COPIER > OPTION > PM-<br>DLV-D > FX-UNIT.ITB Unit prior notification alarmThe life value of a target part reached the number of days left as set in COPIER > OPTION > PM-<br>DLV-D > DF-SP-RL.ITB Unit prior notification alarmThe life value of a target part reached the number of days left as set in COPIER > OPTION > PM-<br>DLV-D > DF-SP-RL.Developing Assembly prior notification alarmThe life value of a target part reached the number of days left as set in COPIER > OPTION > PM-<br>DLV-D > TR-UNIT.Developing Assembly prior notification alarmThe life value of a target part reached the number of days left as set in COPIER > OPTION > PM-<br>DLV-D > TR-UNIT.Developing Assembly prior notification alarmThe life value of a target part reached the number of days left as set in COPIER > OPTION > PM-<br>DLV-D > DV-UNT-K.                              |
| 38-0119<br>A. Operation / B. Cause /<br>C. Remedy<br>40-0073<br>A. Operation / B. Cause /<br>C. Remedy<br>40-0076<br>A. Operation / B. Cause /<br>C. Remedy<br>40-0092<br>A. Operation / B. Cause /<br>C. Remedy<br>40-0094<br>A. Operation / B. Cause /<br>C. Remedy<br>40-0123<br>A. Operation / B. Cause /<br>C. Remedy | Application-generated alarm         Data Backup Service Application Error (System error of the Access Token Provider in other factors),         Error message (E-code: EAC9999)         * This alarm is not displayed on LUI due to the alarm being generated by the application.         Drum Unit (K) prior notification alarm         The life value of a target part reached the number of days left as set in COPIER > OPTION > PM-DLV-D > PT-DRM.         Fixing Assembly prior notification alarm         The life value of a target part reached the number of days left as set in COPIER > OPTION > PM-DLV-D > FX-UNIT.         Separation Roller (DADF) prior notification alarm         The life value of a target part reached the number of days left as set in COPIER > OPTION > PM-DLV-D > FX-UNIT.         Separation Roller (DADF) prior notification alarm         The life value of a target part reached the number of days left as set in COPIER > OPTION > PM-DLV-D > DF-SP-RL.         ITB Unit prior notification alarm         The life value of a target part reached the number of days left as set in COPIER > OPTION > PM-DLV-D > TR-UNIT.         Developing Assembly prior notification alarm         The life value of a target part reached the number of days left as set in COPIER > OPTION > PM-DLV-D > TR-UNIT.         Developing Assembly prior notification alarm         The life value of a target part reached the number of days left as set in COPIER > OPTION > PM-DLV-D > DV-UNT-K.         Pickup Roller (DADF) prior notification alarm    < |

| 40-0359                                | Secondary Transfer Outer Roller prior notification alarm                                                             |
|----------------------------------------|----------------------------------------------------------------------------------------------------|
| A. Operation / B. Cause /<br>C. Remedy | The life value of a target part reached the number of days left as set in COPIER > OPTION > PM-<br>DLV-D > 2TR-ROLL. |
| 43-0073                                | Drum Unit (Bk) replacement completion alarm                                                                          |
| A. Operation / B. Cause /<br>C. Remedy | Completion of Drum Unit (K) replacement was detected.                                                                |
| 43-0076                                | Fixing Unit replacement completion alarm                                                                             |
| A. Operation / B. Cause /<br>C. Remedy | Completion of Fixing Assembly replacement was detected.                                                              |
| 43-0077                                | Multi-purpose Tray Feed Roller replacement completion alarm                                                          |
| A. Operation / B. Cause /<br>C. Remedy | Multi-purpose Tray Feed Roller counter was cleared.                                                                  |
| 43-0078                                | Multi-purpose Tray Separation Roller replacement completion alarm                                                    |
| A. Operation / B. Cause /<br>C. Remedy | Multi-purpose Tray Separation Roller counter was cleared.                                                            |
| 43-0079                                | Cassette 1 Pickup Roller replacement completion alarm                                                                |
| A. Operation / B. Cause /<br>C. Remedy | Cassette 1 Pickup Roller counter was cleared.                                                                        |
| 43-0080                                | Cassette 1 Feed Roller replacement completion alarm                                                                  |
| A. Operation / B. Cause /<br>C. Remedy | Cassette 1 Feed Roller counter was cleared.                                                                          |
| 43-0081                                | Cassette 1 Separation Roller replacement completion alarm                                                            |
| A. Operation / B. Cause /<br>C. Remedy | Cassette 1 Separation Roller counter was cleared.                                                                    |
| 43-0082                                | Cassette 2 Pickup Roller replacement completion alarm                                                                |
| A. Operation / B. Cause /<br>C. Remedy | Cassette 2 Pickup Roller counter was cleared.                                                                        |
| 43-0083                                | Cassette 2 Feed Roller replacement completion alarm                                                                  |
| A. Operation / B. Cause /<br>C. Remedy | Cassette 2 Feed Roller counter was cleared.                                                                          |
| 43-0084                                | Cassette 2 Separation Roller replacement completion alarm                                                            |
| A. Operation / B. Cause /<br>C. Remedy | Cassette 2 Separation Roller counter was cleared.                                                                    |
| 43-0085                                | Cassette 3 Pickup Roller replacement completion alarm                                                                |
| A. Operation / B. Cause /<br>C. Remedy | Cassette 3 Pickup Roller counter was cleared.                                                                        |
| 43-0086                                | Cassette 3 Feed Roller replacement completion alarm                                                                  |
| A. Operation / B. Cause /<br>C. Remedy | Cassette 3 Feed Roller counter was cleared.                                                                          |
| 43-0087                                | Cassette 3 Separation Roller replacement completion alarm                                                            |
| A. Operation / B. Cause /<br>C. Remedy | Cassette 3 Separation Roller counter was cleared.                                                                    |
| 43-0088                                | Cassette 4 Pickup Roller replacement completion alarm                                                                |
| A. Operation / B. Cause /<br>C. Remedy | Cassette 4 Pickup Roller counter was cleared.                                                                        |
| 43-0089                                | Cassette 4 Feed Roller replacement completion alarm                                                                  |
| A. Operation / B. Cause /<br>C. Remedy | Cassette 4 Feed Roller counter was cleared.                                                                          |

| 43-0090                                | Cassette 4 Separation Roller replacement completion alarm             |  |  |  |
|----------------------------------------|-----------------------------------------------------------------------|--|--|--|
| A. Operation / B. Cause /<br>C. Remedy | Cassette 4 Separation Roller counter was cleared.                     |  |  |  |
| 43-0092                                | ADF Separation Roller replacement completion alarm                    |  |  |  |
| A. Operation / B. Cause /<br>C. Remedy | Separation Roller (DADF) counter was cleared.                         |  |  |  |
| 43-0094                                | ITB Unit replacement completion alarm                                 |  |  |  |
| A. Operation / B. Cause /<br>C. Remedy | ITB Unit counter was cleared.                                         |  |  |  |
| 43-0099                                | Vertical Path Roller (Cassette 1)                                     |  |  |  |
| A. Operation / B. Cause /<br>C. Remedy | The counter of the Vertical Path Roller (Cassette 1) was cleared.     |  |  |  |
| 43-0123                                | Developing Assembly replacement completion alarm                      |  |  |  |
| A. Operation / B. Cause /<br>C. Remedy | Developing Assembly counter was cleared.                              |  |  |  |
| 43-0125                                | Pickup Roller (DADF) replacement completion alarm                     |  |  |  |
| A. Operation / B. Cause /<br>C. Remedy | Pickup Roller (DADF) counter was cleared.                             |  |  |  |
| 43-0129                                | Left Hinge (DADF) replacement completion alarm                        |  |  |  |
| A. Operation / B. Cause /<br>C. Remedy | Left Hinge (DADF) counter was cleared.                                |  |  |  |
| 43-0349                                | Air Filter replacement completion alarm                               |  |  |  |
| A. Operation / B. Cause /<br>C. Remedy | Air Filter counter was cleared.                                       |  |  |  |
| 43-0359                                | Secondary Transfer Outer Roller replacement completion alarm          |  |  |  |
| A. Operation / B. Cause /<br>C. Remedy | Secondary Transfer Outer Roller counter was cleared.                  |  |  |  |
| 43-0451                                | Multi-purpose Tray Pickup Roller replacement completion alarm         |  |  |  |
| A. Operation / B. Cause /<br>C. Remedy | Multi-purpose Tray Pickup Roller counter was cleared.                 |  |  |  |
| 43-0472                                | Delivery Unit replacement completion alarm                            |  |  |  |
| A. Operation / B. Cause /<br>C. Remedy | The counter of the Delivery Unit was cleared.                         |  |  |  |
| 43-0497                                | Right Door Unit                                                       |  |  |  |
| A. Operation / B. Cause /<br>C. Remedy | The counter of the Right Door Unit was cleared.                       |  |  |  |
| 43-0499                                | Fixing Drive Unit                                                     |  |  |  |
| A. Operation / B. Cause /<br>C. Remedy | The counter of the Fixing Drive Unit was cleared.                     |  |  |  |
| 43-0573                                | High Capacity Cassette Feed Roller replacement completion alarm       |  |  |  |
| A. Operation / B. Cause /<br>C. Remedy | High Capacity Cassette Feed Roller counter was cleared.               |  |  |  |
| 43-0574                                | High Capacity Cassette Pickup Roller replacement completion alarm     |  |  |  |
| A. Operation / B. Cause /<br>C. Remedy | High Capacity Cassette Pickup Roller counter was cleared.             |  |  |  |
| 43-0575                                | High Capacity Cassette Separation Roller replacement completion alarm |  |  |  |
| A. Operation / B. Cause /<br>C. Remedy | High Capacity Cassette Separation Roller counter was cleared.         |  |  |  |

| 43-0611                                | Stapler replacement completion alarm: Fin-L/AE                                                                                                    |  |  |  |
|----------------------------------------|----------------------------------------------------------------------------------------------------|--|--|--|
| A. Operation / B. Cause /<br>C. Remedy | Stapler counter was cleared.                                                                                                    |  |  |  |
| 43-0612                                | Saddle stitcher replacement completion alarm: Fin-AE                                                                                                    |  |  |  |
| A. Operation / B. Cause /<br>C. Remedy | Saddle stitcher counter was cleared.                                                                                                    |  |  |  |
| 43-0631                                | Staple free stapling replacement completion alarm: Fin-L/AE                                                                                                    |  |  |  |
| A. Operation / B. Cause /<br>C. Remedy | Staple free stapling counter was cleared.                                                                                                    |  |  |  |
| 43-0655                                | Tray torque limiter replacement completion alarm: Fin-AE                                                                                                    |  |  |  |
| A. Operation / B. Cause /<br>C. Remedy | Tray torque limiter counter was cleared.                                                                                                    |  |  |  |
| 43-0681                                | Paddle unit replacement completion alarm: Fin-AE                                                                                                    |  |  |  |
| A. Operation / B. Cause /<br>C. Remedy | Paddle unit counter was cleared.                                                                                                    |  |  |  |
| 50-0010                                | Successive occurrence of separation alarm                                                                                                    |  |  |  |
| A. Operation / B. Cause /<br>C. Remedy | Condition unable to separate 1st sheet of original from the ADF occurs 3 times in a row. Check rotation of the Pickup Motor -> Check the life of the Pickup Roller -> Check if paper lint is at the pickup slot.                                                                                                    |  |  |  |
| 50-0014                                | Insufficient Scanner Unit (Paper Back) LED light intensity alarm (Some of the LEDs are OFF. Scanning can be continued.)                                                                                                    |  |  |  |
| A. Operation / B. Cause /<br>C. Remedy | In the case that the light intensity is insufficient at LED lighting.                                                                                                    |  |  |  |
| 50-0015                                | Failure of the ADF Double Feed Sensor                                                                                                    |  |  |  |
| A. Operation / B. Cause /<br>C. Remedy | Cause:<br>Failure of the Double Feed Sensor installed in the ADF<br>Detection condition/timing:<br>- When a paper feed error of the Double Feed Sensor was detected at power-on<br>- When an error of the output value of the Double Feed Sensor was detected during ADF job (While<br>an ADF job is being executed, it is handled as a jam once and retry is performed.)<br>Clearing condition:<br>When communication and the sensor output value are normal at power-on<br>Movement/symptom:<br>"Check area where multi. sheet feed was detected. (Call serv. rep.)" is displayed in the status line.<br>Although reading from the ADF is possible, double feed cannot be detected when it occurs.<br>Message displayed on the Control Panel:<br>Check area where multi. sheet feed was detected. (Call serv. rep.)<br>Measures:<br>Check for any foreign matter, clean paper lint, disconnect and then connect the connectors, replace<br>the Double Feed Detection PCB, replace the RCON/DF Driver PCB, replace the harnesses |  |  |  |
| 61-0002                                | Finisher Staple Free Stapling alarm: Fin-L/AE                                                                                                    |  |  |  |
| A. Operation / B. Cause /<br>C. Remedy | Cause: The staple free staple unit is broken.<br>Operation : Operation stops as jam. After jam processing, the paper is delivered without stapling<br>until a job is finished.                                                                                                    |  |  |  |

| 70-0071                                | Verification error by Falsification detection at startup function                                                                                                    |  |  |  |  |
|----------------------------------------|----------------------------------------------------------------------------------------------------|--|--|--|--|
| A. Operation / B. Cause /<br>C. Remedy | Cause:<br>At normal startup, verification error occurred due to invalid data of the firmware (for startup in safe<br>mode).<br>Measures:<br>1. Replace the Flash PCB, and reinstall the system software using SST or a USB flash drive.<br>2. Settings/Registration > Management Settings > Security Settings > System verification at<br>startup > OFF                                                                                                    |  |  |  |  |
| 70-0086                                | Upgrading-related alarm                                                                                                    |  |  |  |  |
| A. Operation / B. Cause /<br>C. Remedy | Upgrading process is failed.                                                                                                    |  |  |  |  |
| 70-0087                                | Firmware combination mismatch                                                                                                    |  |  |  |  |
| A. Operation / B. Cause /<br>C. Remedy | Cause: An option with the firmware which version is newer than that of the firmware installed in the host machine was detected. It is an alarm when the automatic update cancellation message is displayed on the Control Panel.<br>Detection condition:<br>When the following two conditions are satisfied:<br>1. "1" is set in COPIER>Option>FNC-SW>VER-CHNG.<br>2. The version of the firmware installed in the option that has been installed to the host machine is newer than that of the firmware in the host machine.<br>Timing: At startup<br>Movement/symptom: Cancel the automatic update.<br>Measures: Update the firmware of the host machine. |  |  |  |  |
| 73-0004                                | For R&D                                                                                                    |  |  |  |  |
| A. Operation / B. Cause /<br>C. Remedy | -                                                                                                    |  |  |  |  |
| 73-0006                                | For R&D                                                                                                    |  |  |  |  |
| A. Operation / B. Cause /<br>C. Remedy | -                                                                                                    |  |  |  |  |
| 73-0007                                | For R&D                                                                                                    |  |  |  |  |
| A. Operation / B. Cause /<br>C. Remedy | -                                                                                                    |  |  |  |  |
| 73-0008                                | For R&D                                                                                                    |  |  |  |  |
| A. Operation / B. Cause /<br>C. Remedy | -                                                                                                    |  |  |  |  |
| 73-0009                                | For R&D                                                                                                    |  |  |  |  |
| A. Operation / B. Cause /<br>C. Remedy | -                                                                                                    |  |  |  |  |
| 73-0011                                | For R&D                                                                                                    |  |  |  |  |
| A. Operation / B. Cause /<br>C. Remedy | -                                                                                                    |  |  |  |  |
| 73-0013                                | For R&D                                                                                                    |  |  |  |  |
| A. Operation / B. Cause /<br>C. Remedy | -                                                                                                    |  |  |  |  |
| 73-0014                                | For R&D                                                                                                    |  |  |  |  |
| A. Operation / B. Cause /<br>C. Remedy | -                                                                                                    |  |  |  |  |
| 73-0015                                | For R&D                                                                                                    |  |  |  |  |
| A. Operation / B. Cause /<br>C. Remedy | -                                                                                                    |  |  |  |  |

| 73-0017                                | For R&D |
|----------------------------------------|---------|
| A. Operation / B. Cause /<br>C. Remedy | -       |
| 73-0021                                | For R&D |
| A. Operation / B. Cause /<br>C. Remedy | -       |
| 73-0024                                | For R&D |
| A. Operation / B. Cause /<br>C. Remedy | -       |
| 73-0026                                | For R&D |
| A. Operation / B. Cause /<br>C. Remedy | -       |
| 73-0028                                | For R&D |
| A. Operation / B. Cause /<br>C. Remedy | -       |
| 73-0029                                | For R&D |
| A. Operation / B. Cause /<br>C. Remedy | -       |
| 73-0030                                | For R&D |
| A. Operation / B. Cause /<br>C. Remedy | -       |
| 76-0001                                | For R&D |
| A. Operation / B. Cause /<br>C. Remedy | -       |
| 76-0002                                | For R&D |
| A. Operation / B. Cause /<br>C. Remedy | -       |
| 76-0003                                | For R&D |
| A. Operation / B. Cause /<br>C. Remedy | -       |
| 76-0004                                | For R&D |
| A. Operation / B. Cause /<br>C. Remedy | -       |
| 76-0005                                | For R&D |
| A. Operation / B. Cause /<br>C. Remedy | -       |
| 76-0006                                | For R&D |
| A. Operation / B. Cause /<br>C. Remedy | -       |
| 76-0007                                | For R&D |
| A. Operation / B. Cause /<br>C. Remedy | -       |
| 76-0008                                | For R&D |
| A. Operation / B. Cause /<br>C. Remedy | -       |
| 77-0001                                | For R&D |
| A. Operation / B. Cause /<br>C. Remedy | -       |

|                                                                                                    | For R&D                                                                                                    |
|----------------------------------------------------------------------------------------------------|----------------------------------------------------------------------------------------------------|
| A. Operation / B. Cause /<br>C. Remedy                                                                                                    | -                                                                                                    |
| 77-0003                                                                                                    | For R&D                                                                                                    |
| A. Operation / B. Cause /<br>C. Remedy                                                                                                    | -                                                                                                    |
| 77-0005                                                                                                    | For R&D                                                                                                    |
| A. Operation / B. Cause /<br>C. Remedy                                                                                                    | -                                                                                                    |
| 77-0006                                                                                                    | For R&D                                                                                                    |
| A. Operation / B. Cause /<br>C. Remedy                                                                                                    | -                                                                                                    |
| 78-0002                                                                                                    | For R&D                                                                                                    |
| A. Operation / B. Cause /<br>C. Remedy                                                                                                    | -                                                                                                    |
| 78-0003                                                                                                    | For R&D                                                                                                    |
| A. Operation / B. Cause /<br>C. Remedy                                                                                                    | -                                                                                                    |
| 78-0005                                                                                                    | For R&D                                                                                                    |
| A. Operation / B. Cause /<br>C. Remedy                                                                                                    | -                                                                                                    |
| 79-0001                                                                                                    | For R&D                                                                                                    |
| A. Operation / B. Cause /<br>C. Remedy                                                                                                    | -                                                                                                    |
|                                                                                                    |                                                                                                    |
| 79-0002                                                                                                    | FOR R&D                                                                                                    |
| 79-0002<br>A. Operation / B. Cause /<br>C. Remedy                                                                                                    | -                                                                                                    |
| 79-0002<br>A. Operation / B. Cause /<br>C. Remedy<br>79-0003                                                                                                    | For R&D<br>For R&D                                                                                                    |
| 79-0002<br>A. Operation / B. Cause /<br>C. Remedy<br>79-0003<br>A. Operation / B. Cause /<br>C. Remedy                                                                                                    | For R&D<br>-<br>For R&D<br>-                                                                                                    |
| 79-0002<br>A. Operation / B. Cause /<br>C. Remedy<br>79-0003<br>A. Operation / B. Cause /<br>C. Remedy<br>79-0004                                                                                                    | For R&D<br>-<br>For R&D<br>-<br>For R&D                                                                                                    |
| 79-0002<br>A. Operation / B. Cause /<br>C. Remedy<br>79-0003<br>A. Operation / B. Cause /<br>C. Remedy<br>79-0004<br>A. Operation / B. Cause /<br>C. Remedy                                                                                                    | For R&D<br>-<br>-<br>-<br>For R&D<br>-                                                                                                    |
| 79-0002<br>A. Operation / B. Cause /<br>C. Remedy<br>79-0003<br>A. Operation / B. Cause /<br>C. Remedy<br>79-0004<br>A. Operation / B. Cause /<br>C. Remedy<br>80-0001                                                                                                    | For R&D<br>-<br>For R&D<br>-<br>For R&D<br>-<br>For R&D                                                                                                    |
| 79-0002<br>A. Operation / B. Cause /<br>C. Remedy<br>79-0003<br>A. Operation / B. Cause /<br>C. Remedy<br>79-0004<br>A. Operation / B. Cause /<br>C. Remedy<br>80-0001<br>A. Operation / B. Cause /<br>C. Remedy                                                                                                    | For R&D         -         For R&D         -         For R&D         -         For R&D         -                                                                                                    |
| 79-0002<br>A. Operation / B. Cause /<br>C. Remedy<br>79-0003<br>A. Operation / B. Cause /<br>C. Remedy<br>79-0004<br>A. Operation / B. Cause /<br>C. Remedy<br>80-0001<br>A. Operation / B. Cause /<br>C. Remedy<br>80-0003                                                                                                    | For R&D - For R&D - For R&D - For R&D - For R&D - For R&D - For R&D -                                                                                                    |
| 79-0002<br>A. Operation / B. Cause /<br>C. Remedy<br>79-0003<br>A. Operation / B. Cause /<br>C. Remedy<br>79-0004<br>A. Operation / B. Cause /<br>C. Remedy<br>80-0001<br>A. Operation / B. Cause /<br>C. Remedy<br>80-0003<br>A. Operation / B. Cause /<br>C. Remedy                                                                                                    | For R&D         -         For R&D         -         For R&D         -         For R&D         -         For R&D         -         For R&D         -                                                                                                    |
| 79-0002<br>A. Operation / B. Cause /<br>C. Remedy<br>79-0003<br>A. Operation / B. Cause /<br>C. Remedy<br>79-0004<br>A. Operation / B. Cause /<br>C. Remedy<br>80-0001<br>A. Operation / B. Cause /<br>C. Remedy<br>80-0003<br>A. Operation / B. Cause /<br>C. Remedy<br>80-0004                                                                                                    | For R&D         -         For R&D         -         For R&D         -         For R&D         -         For R&D         -         For R&D         -         For R&D         -         For R&D         -         For R&D         -         For R&D         -         For R&D         -         For R&D         -         For R&D         -         For R&D         -                                                     |
| 79-0002<br>A. Operation / B. Cause /<br>C. Remedy<br>79-0003<br>A. Operation / B. Cause /<br>C. Remedy<br>79-0004<br>A. Operation / B. Cause /<br>C. Remedy<br>80-0001<br>A. Operation / B. Cause /<br>C. Remedy<br>80-0003<br>A. Operation / B. Cause /<br>C. Remedy<br>80-0004<br>A. Operation / B. Cause /<br>C. Remedy                                                                                                    | For R&D         -         For R&D         -         For R&D         -         For R&D         -         For R&D         -         For R&D         -         For R&D         -         For R&D         -         For R&D         -                                                                                                    |
| 79-0002<br>A. Operation / B. Cause /<br>C. Remedy<br>79-0003<br>A. Operation / B. Cause /<br>C. Remedy<br>79-0004<br>A. Operation / B. Cause /<br>C. Remedy<br>80-0001<br>A. Operation / B. Cause /<br>C. Remedy<br>80-0003<br>A. Operation / B. Cause /<br>C. Remedy<br>80-0004<br>A. Operation / B. Cause /<br>C. Remedy<br>80-0004<br>A. Operation / B. Cause /<br>C. Remedy<br>80-0007                                                      | For R&D         -         For R&D         -         For R&D         -         For R&D         -         For R&D         -         For R&D         -         For R&D         -         For R&D         -         For R&D         -         For R&D         -         For R&D         -         For R&D         -         For R&D         -         For R&D         -                                                     |
| 79-0002<br>A. Operation / B. Cause /<br>C. Remedy<br>79-0003<br>A. Operation / B. Cause /<br>C. Remedy<br>79-0004<br>A. Operation / B. Cause /<br>C. Remedy<br>80-0001<br>A. Operation / B. Cause /<br>C. Remedy<br>80-0003<br>A. Operation / B. Cause /<br>C. Remedy<br>80-0004<br>A. Operation / B. Cause /<br>C. Remedy<br>80-0007<br>A. Operation / B. Cause /<br>C. Remedy                                                                 | For R&D         -         For R&D         -                           |
| 79-0002<br>A. Operation / B. Cause /<br>C. Remedy<br>79-0003<br>A. Operation / B. Cause /<br>C. Remedy<br>79-0004<br>A. Operation / B. Cause /<br>C. Remedy<br>80-0001<br>A. Operation / B. Cause /<br>C. Remedy<br>80-0003<br>A. Operation / B. Cause /<br>C. Remedy<br>80-0004<br>A. Operation / B. Cause /<br>C. Remedy<br>80-0007<br>A. Operation / B. Cause /<br>C. Remedy<br>80-0007<br>A. Operation / B. Cause /<br>C. Remedy<br>80-0007 | For R&D         -         For R&D         -         For R&D         - |

| 80-0009                                | For R&D |
|----------------------------------------|---------|
| A Operation / B Cause /                |         |
| C. Remedy                              |         |
| 90.0040                                |         |
|                                        |         |
| A. Operation / B. Cause /<br>C. Remedy | -       |
| 80-0011                                | For R&D |
| A. Operation / B. Cause /<br>C. Remedy | -       |
| 80-0012                                | For R&D |
| A. Operation / B. Cause /<br>C. Remedy | -       |
| 80-0013                                | For R&D |
| A. Operation / B. Cause /<br>C. Remedy | -       |
| 80-0015                                | For R&D |
| A. Operation / B. Cause /<br>C. Remedy | -       |
| 80-0016                                | For R&D |
| A. Operation / B. Cause /<br>C. Remedy | -       |
| 80-0018                                | For R&D |
| A. Operation / B. Cause /<br>C. Remedy | -       |
| 80-0019                                | For R&D |
| A. Operation / B. Cause /<br>C. Remedy | -       |
| 81-0001                                | For R&D |
| A. Operation / B. Cause /<br>C. Remedy | -       |
| 81-0002                                | For R&D |
| A. Operation / B. Cause /<br>C. Remedy | -       |
| 81-0003                                | For R&D |
| A. Operation / B. Cause /<br>C. Remedy | -       |
| 81-0004                                | For R&D |
| A. Operation / B. Cause /<br>C. Remedy | -       |
| 81-0005                                | For R&D |
| A. Operation / B. Cause /<br>C. Remedy | -       |
| 81-0006                                | For R&D |
| A. Operation / B. Cause /<br>C. Remedv | -       |

| 83-0005                                | PDF memory insufficient                                                                                                    |
|----------------------------------------|----------------------------------------------------------------------------------------------------|
| A. Operation / B. Cause /<br>C. Remedy | Reduce the size of the PDF file to be printed, or split the file into parts and print them again.<br>In some cases, it can be printed properly by opening the file with the application software and using<br>the printer driver. |
| 83-0008                                | CanonPDF                                                                                                    |
| A. Operation / B. Cause /<br>C. Remedy | PDF data reading error                                                                                                    |
| 83-0010                                | CanonPDF                                                                                                    |
| A. Operation / B. Cause /<br>C. Remedy | PDF process file error                                                                                                    |
| 83-0013                                | PDF font error                                                                                                    |
| A. Operation / B. Cause /<br>C. Remedy | Chenge the acrobat settings                                                                                                    |
| 83-0015                                | CanonPDF                                                                                                    |
| A. Operation / B. Cause /<br>C. Remedy | PDF data decode error                                                                                                    |
| 83-0017                                | CanonPDF                                                                                                    |
| A. Operation / B. Cause /<br>C. Remedy | PDF error                                                                                                    |
| 83-0020                                | Reception of ESCP unanalyzable data                                                                                                    |
| A. Operation / B. Cause /<br>C. Remedy | Since PDL automatic judgment may be wrong, select the appropriate PDL in Settings/Registration<br>> Function Settings > Printer > Printer Settings > Settings > Printer Operation Mode, and send the<br>data.                     |
| 83-0021                                | Reception of I5577 unanalyzable data                                                                                                    |
| A. Operation / B. Cause /<br>C. Remedy | Since PDL automatic judgment may be wrong, select the appropriate PDL in Settings/Registration<br>> Function Settings > Printer > Printer Settings > Settings > Printer Operation Mode, and send the<br>data.                     |
| 83-0022                                | Reception of HPGL unanalyzable data                                                                                                    |
| A. Operation / B. Cause /<br>C. Remedy | Since PDL automatic judgment may be wrong, select the appropriate PDL in Settings/Registration<br>> Function Settings > Printer > Printer Settings > Settings > Printer Operation Mode, and send the<br>data.                     |
| 83-0023                                | Reception of N201 unanalyzable data                                                                                                    |
| A. Operation / B. Cause /<br>C. Remedy | Since PDL automatic judgment may be wrong, select the appropriate PDL in Settings/Registration<br>> Function Settings > Printer > Printer Settings > Settings > Printer Operation Mode, and send the<br>data.                     |
| 84-0001                                | For R&D                                                                                                    |
| A. Operation / B. Cause /<br>C. Remedy | -                                                                                                    |
| 84-0002                                | For R&D                                                                                                    |
| A. Operation / B. Cause /<br>C. Remedy | -                                                                                                    |
| 84-0003                                | For R&D                                                                                                    |
| A. Operation / B. Cause /<br>C. Remedy | -                                                                                                    |
| 84-0004                                | For R&D                                                                                                    |
| A. Operation / B. Cause /<br>C. Remedy | -                                                                                                    |

| 84-0005                                | For R&D |
|----------------------------------------|---------|
| A. Operation / B. Cause /<br>C. Remedy | -       |
| 84-0006                                | For R&D |
| A. Operation / B. Cause /<br>C. Remedy | -       |
| 84-0007                                | For R&D |
| A. Operation / B. Cause /<br>C. Remedy | -       |
| 84-0008                                | For R&D |
| A. Operation / B. Cause /<br>C. Remedy | -       |
| 84-0009                                | For R&D |
| A. Operation / B. Cause /<br>C. Remedy | -       |
| 84-000A                                | For R&D |
| A. Operation / B. Cause /<br>C. Remedy | -       |
| 84-000B                                | For R&D |
| A. Operation / B. Cause /<br>C. Remedy | -       |

# Jam Code

# Jam Type

| Туре     | Overview of detection                                                                                                    | Check items (in arbitrary order)                                                                                                    |
|----------|----------------------------------------------------------------------------------------------------|----------------------------------------------------------------------------------------------------|
| DELAY    | A delay jam occurs when a sensor was not turned<br>ON although a specified period of time had passed<br>after the start of detection by the sensor.                                                                                                    | <ul> <li>Remaining paper at the upstream of the target sensor</li> <li>Soiling on the target sensor</li> <li>Displacement of the target sensor position</li> <li>Failure of the target sensor</li> <li>Soiling (grease)/deterioration/failure of a drive motor located upstream of the target sensor</li> <li>Soiling (paper dust)/deterioration/failure of a drive roller located upstream of the target sensor</li> </ul> |
| STNRY    | A stationary jam occurs when a sensor was not<br>turned OFF although a specified period of time had<br>passed after the sensor was turned ON.                                                                                                    | <ul> <li>Remaining paper near the target sensor</li> <li>Soiling on the target sensor</li> <li>Displacement of the target sensor position</li> <li>Failure of the target sensor</li> <li>Soiling (grease)/deterioration/failure of a drive motor located upstream of the target sensor</li> <li>Soiling (paper dust)/deterioration/failure of a drive roller located upstream of the target sensor</li> </ul>               |
| DOOR OP  | A door open jam occurs when a sensor detected door open during printing operation.                                                                                                    | Door open during printing                                                                                                    |
| COVER OP | A door open jam occurs when a sensor detected cover open during printing operation.                                                                                                    | Cover open during printing                                                                                                    |
| ADF OPEN | A door open jam occurs when a sensor detected ADF open during printing operation.                                                                                                    | ADF open during printing                                                                                                    |
| SEQUENCE | A sequence jam occurs when there was an error in<br>sensor detection signal at printing operation se-<br>quence.<br>Since the jam may occur due to sporadic noise with<br>software of each equipment or communication line<br>(interruption of communication), failure of the part<br>is not the cause of the jam. After the jam is removed,<br>the machine works.                                                                                                    | <ul> <li>Opening/closing of the door</li> <li>Turning OFF and then ON the power</li> <li>Error near the target sensor (soiling/displacement/failure of the sensor, error in harness/open circuit of harness, soiling (grease)/deterioration/failure of a drive motor, or soiling (paper dust)/deterioration/failure of a drive roller)</li> </ul>                                                                           |
| POWER ON | A power-on jam occurs when a sensor detected ON state at power-on.                                                                                                    | <ul> <li>Remaining paper in the machine</li> <li>Soiling on the target sensor</li> <li>Failure of the target sensor</li> <li>Foreign matter on the target sensor (paper dust, paper lint)</li> </ul>                                                                                                    |
| ERROR    | An error avoidance jam occurs when an error in the<br>machine (excluding parts failure) was detected.<br>Printing operation is suspended to avoid error oc-<br>currence by error code; therefore, parts failure is not<br>the cause of the jam.<br>After the jam is removed, the machine works.<br>If it is due to parts failure, an error code instead of<br>the error avoidance jam is displayed on UI and<br>printing operation is suspended. In such case, serv-<br>ice technician should perform remedial work for the<br>error code. | <ul> <li>Opening/closing of the door after jam removal</li> <li>Turning OFF and then ON the power after jam removal</li> </ul>                                                                                                    |
| SIZE ERR | A size error jam occurs when the difference be-<br>tween the paper length detected by the Cassette<br>Guide Plate/specified on the Control Panel and the<br>length measured by the Post-Separation Sensor is<br>out of the specified range.                                                                                                    | <ul> <li>Difference in paper size</li> <li>Wrong paper size setting</li> <li>Error in the Document Size Sensor (soiling/displacement/<br/>failure of the sensor)</li> <li>Error in the Paper Size Detection Unit (failure of mechanical<br/>structure for size detection, failure of the Guide Plate, or fail-<br/>ure of the Cassette Size Switch)</li> </ul>                                                              |
| P-STOP   | Forcible stop of paper feed<br>It occurs when a sheet of paper stops at the position<br>specified in service mode.                                                                                                    | Using at problem analysis.                                                                                                    |

| Туре         | Overview of detection                                                                                                    | Check items (in arbitrary order)                                                                                                    |
|--------------|----------------------------------------------------------------------------------------------------|----------------------------------------------------------------------------------------------------|
| Wrapping jam | When the first sensor after the fixing roller is turned<br>ON is turned OFF immediately detection after the<br>detection.<br>Alternatively, when the second sensor after fixing<br>roller is turned ON and immediately after detection, | <ul> <li>Fixing Assembly remaining in Paper</li> <li>Failure of the target sensor</li> <li>Fixing Assembly failure</li> <li>Paper Type Confirmation (Check if paper type cannot be used.)</li> </ul> |
|              | the first sensor is detection turned OFF.                                                                                                    |                                                                                                    |

# Jam screen display specification

Due to one jam code being used for multiple options, the illustration for the different option may be displayed on the jam screen. In this case, "1/2" or similar information is displayed on top left side of the screen and this area can be pushed. This operation can be used to switch information on the screen.

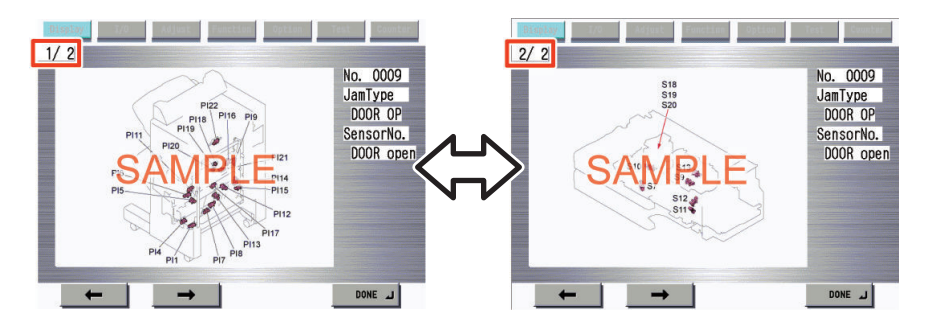

# Main Unit / Cassette Pedestal

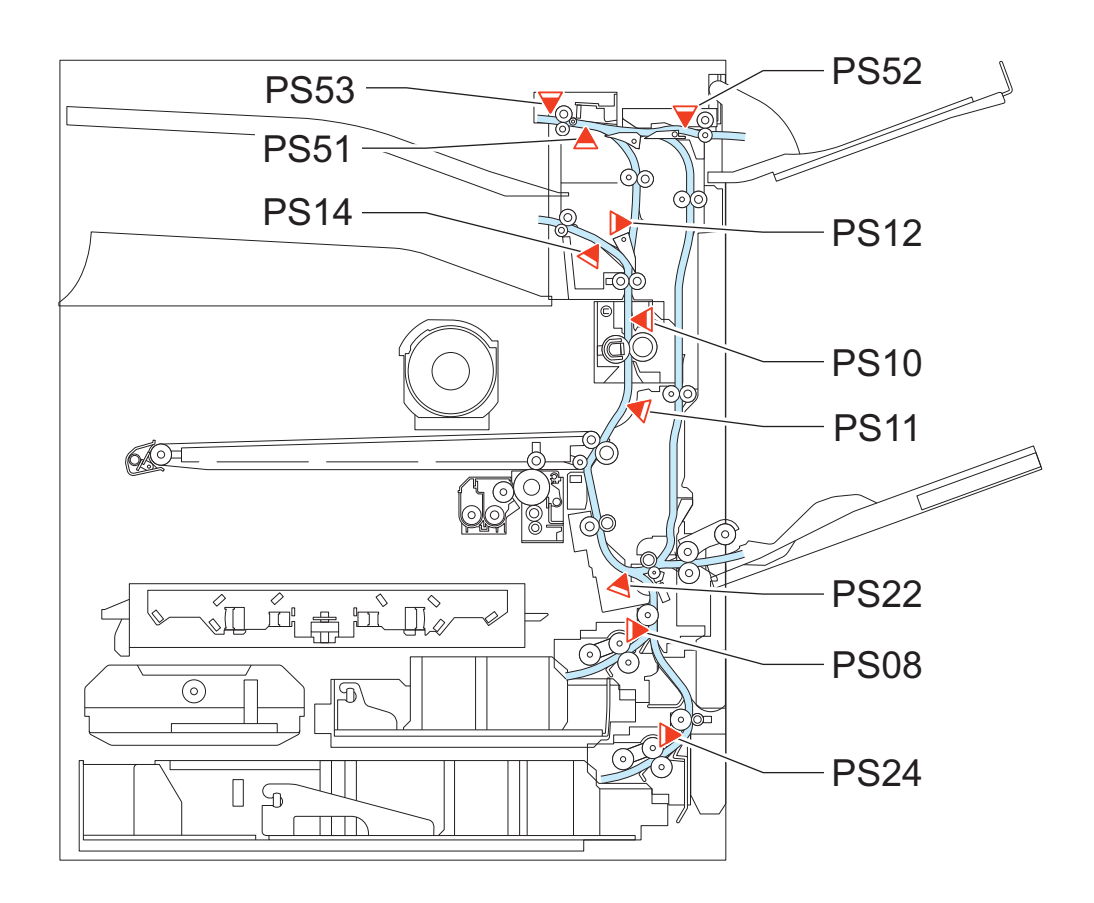

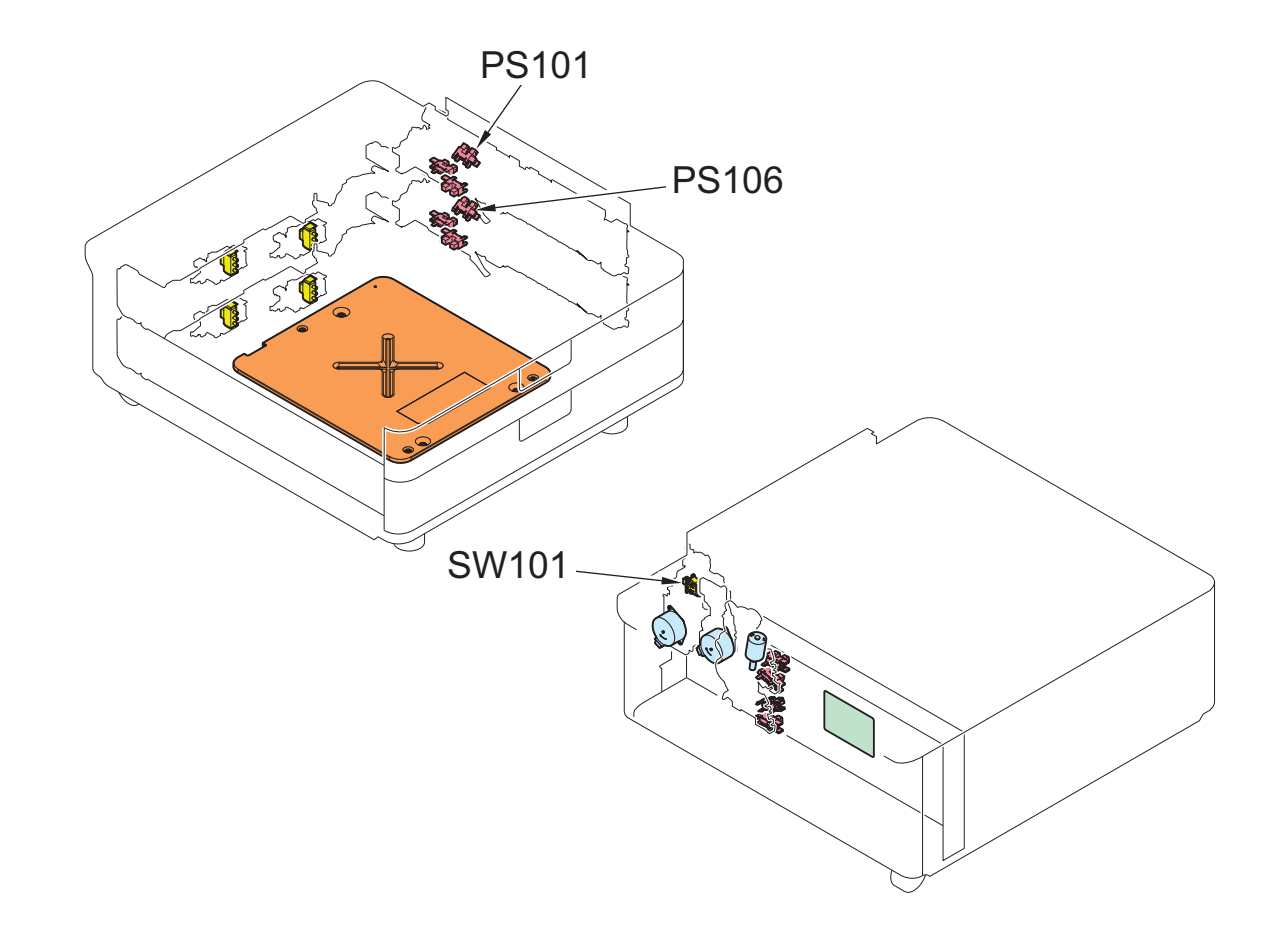

| ACC ID - Jam Code | Туре  | Sensor Name/Description                                                                                           | Sensor ID |
|-------------------|-------|----------------------------------------------------------------------------------------------------|-----------|
| 00-0101           | DELAY | Cassette 1 Vertical Path Sensor                                                                                   | PS08      |
| 00-0102           | DELAY | Cassette 2 Vertical Path Sensor                                                                                   | PS24      |
| 00-0103           | DELAY | Cassette 3 Vertical Path Sensor                                                                                   | PS101     |
| 00-0104           | DELAY | Cassette 4 Vertical Path Sensor                                                                                   | PS106     |
| 00-0105           | DELAY | Pre-Registration Sensor                                                                                           | PS22      |
| 00-0107           | DELAY | Fixing Delivery Sensor                                                                                            | PS10      |
| 00-0108           | DELAY | Delivery Vertical Path Sensor                                                                                     | PS12      |
| 00-0109           | DELAY | First Delivery Sensor                                                                                             | PS14      |
| 00-010A           | DELAY | Second Delivery / Reverse Sen-<br>sor                                                                             | PS51      |
| 00-010B           | DELAY | Third Delivery Sensor                                                                                             | PS52      |
| 00-0115           | DELAY | Cassette 1 Vertical Path Sensor                                                                                   | PS08      |
| 00-0190           | DELAY | When the image formation reached the register roller, the paper was not delivered in time.                        | -         |
| 00-0192           | DELAY | When the image formation<br>reached the register roller, the<br>paper was not delivered in time.<br>(Second face) | -         |
| 00-0205           | STNRY | Pre-Registration Sensor                                                                                           | PS22      |
| 00-0207           | STNRY | Fixing Delivery Sensor                                                                                            | PS10      |
| 00-0208           | STNRY | Delivery Vertical Path Sensor                                                                                     | PS12      |
| 00-0209           | STNRY | First Delivery Sensor                                                                                             | PS14      |
| 00-020A           | STNRY | Second Delivery / Reverse Sen-<br>sor                                                                             | PS51      |
| 00-020B           | STNRY | Third Delivery Sensor                                                                                             | PS52      |
| 00-0707           | WRAP  | Fixing Delivery Sensor                                                                                            | PS10      |

### 8. Error/Jam/Alarm

| ACC ID - Jam Code | Туре     | Sensor Name/Description                                                                                                    | Sensor ID            |
|-------------------|----------|----------------------------------------------------------------------------------------------------|----------------------|
| 00-0708           | WRAP     | Delivery Vertical Path Sensor                                                                                                    | PS12                 |
| 00-0709           | WRAP     | First Delivery Sensor                                                                                                    | PS14                 |
| 00-0A01           | POWER ON | Cassette 1 Vertical Path Sensor                                                                                                    | PS08                 |
| 00-0A02           | POWER ON | Cassette 2 Vertical Path Sensor                                                                                                    | PS24                 |
| 00-0A03           | POWER ON | Cassette 3 Vertical Path Sensor                                                                                                    | PS101                |
| 00-0A04           | POWER ON | Cassette 4 Vertical Path Sensor                                                                                                    | PS106                |
| 00-0A05           | POWER ON | Pre-Registration Sensor                                                                                                    | PS22                 |
| 00-0A07           | POWER ON | Fixing Delivery Sensor                                                                                                    | PS10                 |
| 00-0A08           | POWER ON | Delivery Vertical Path Sensor                                                                                                    | PS12                 |
| 00-0A09           | POWER ON | First Delivery Sensor                                                                                                    | PS14                 |
| 00-0A0A           | POWER ON | Second Delivery / Reverse Sen-<br>sor                                                                                                    | PS51                 |
| 00-0A0B           | POWER ON | Third Delivery Sensor                                                                                                    | PS52                 |
| 00-0A0C           | POWER ON | Arch Sensor                                                                                                    | PS11                 |
| 00-0B00           | DOOR OP  | Right Door Open,Close Detec-<br>tion Switch,Front Door<br>Switch,Right Upper Door<br>Open,Close Detection<br>Switch,Cassette Right Door<br>Open/Close Detection Switch | SW11,SW26,SW27/SW101 |
| 00-0B0D           | OTHER    | No drum jam                                                                                                    | -                    |
| 00-0B0E           | OTHER    | Developing Unit Overload Jam                                                                                                    | -                    |
| 00-0CA1           | SEQUENCE | -                                                                                                    | -                    |
| 00-0CA2           | SEQUENCE | -                                                                                                    | -                    |
| 00-0CA3           | SEQUENCE | -                                                                                                    | -                    |
| 00-0CA4           | SEQUENCE | -                                                                                                    | -                    |
| 00-0CA5           | SEQUENCE | -                                                                                                    | -                    |
| 00-0CA7           | SEQUENCE | -                                                                                                    | -                    |
| 00-0CA8           | SEQUENCE | -                                                                                                    | -                    |
| 00-0CA9           | SEQUENCE | -                                                                                                    | -                    |
| 00-0CAA           | SEQUENCE | -                                                                                                    | -                    |
| 00-0CAB           | SEQUENCE | -                                                                                                    | -                    |
| 00-0CAC           | SEQUENCE | -                                                                                                    | -                    |
| 00-0CAE           | SEQUENCE | -                                                                                                    | -                    |
| 00-0CAF           | SEQUENCE | -                                                                                                    | -                    |
| 00-0CE0           | SEQUENCE | -                                                                                                    | -                    |
| 00-0CF1           | ERROR    | -                                                                                                    | -                    |
| 00-0CFD           | SEQUENCE | -                                                                                                    | -                    |
| 00-0CFE           | SEQUENCE | -                                                                                                    | -                    |
| 00-0D91           | SIZE ERR | -                                                                                                    | -                    |
| 00-AA01           | P-STOP   | -                                                                                                    | -                    |
| 00-AA20           | P-STOP   | -                                                                                                    | -                    |
| 00-AA21           | P-STOP   | -                                                                                                    | -                    |
| 00-AA30           | P-STOP   | -                                                                                                    | -                    |
| 00-AA31           | P-STOP   | -                                                                                                    | -                    |
| 00-AA32           | P-STOP   | -                                                                                                    | -                    |
| 00-AA33           | P-STOP   | -                                                                                                    | -                    |
| 00-AA40           | P-STOP   | -                                                                                                    | -                    |
| 00-AA70           | P-STOP   | -                                                                                                    | -                    |
| 00-AA71           | P-STOP   | -                                                                                                    | -                    |
| 00-AA99           | P-STOP   | -                                                                                                    | -                    |

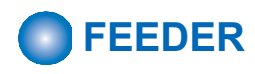

### Reversal DADF

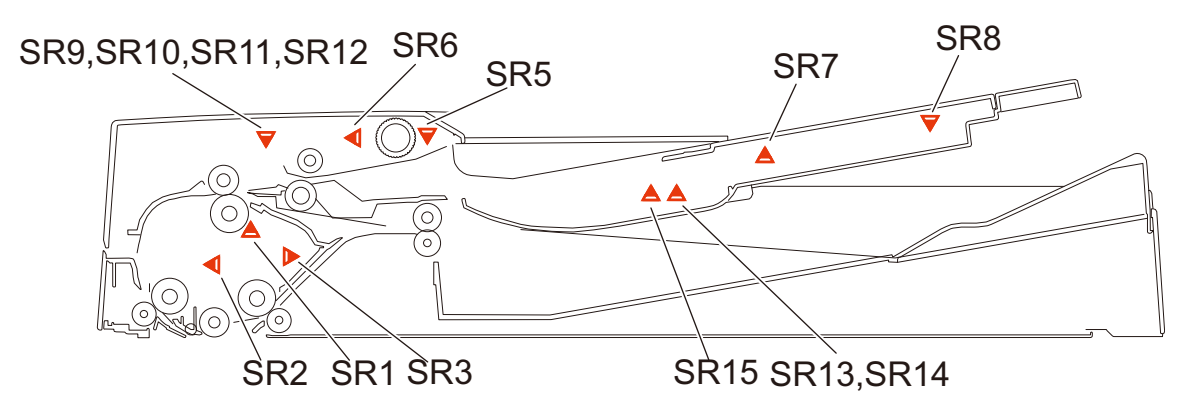

Single Pass DADF

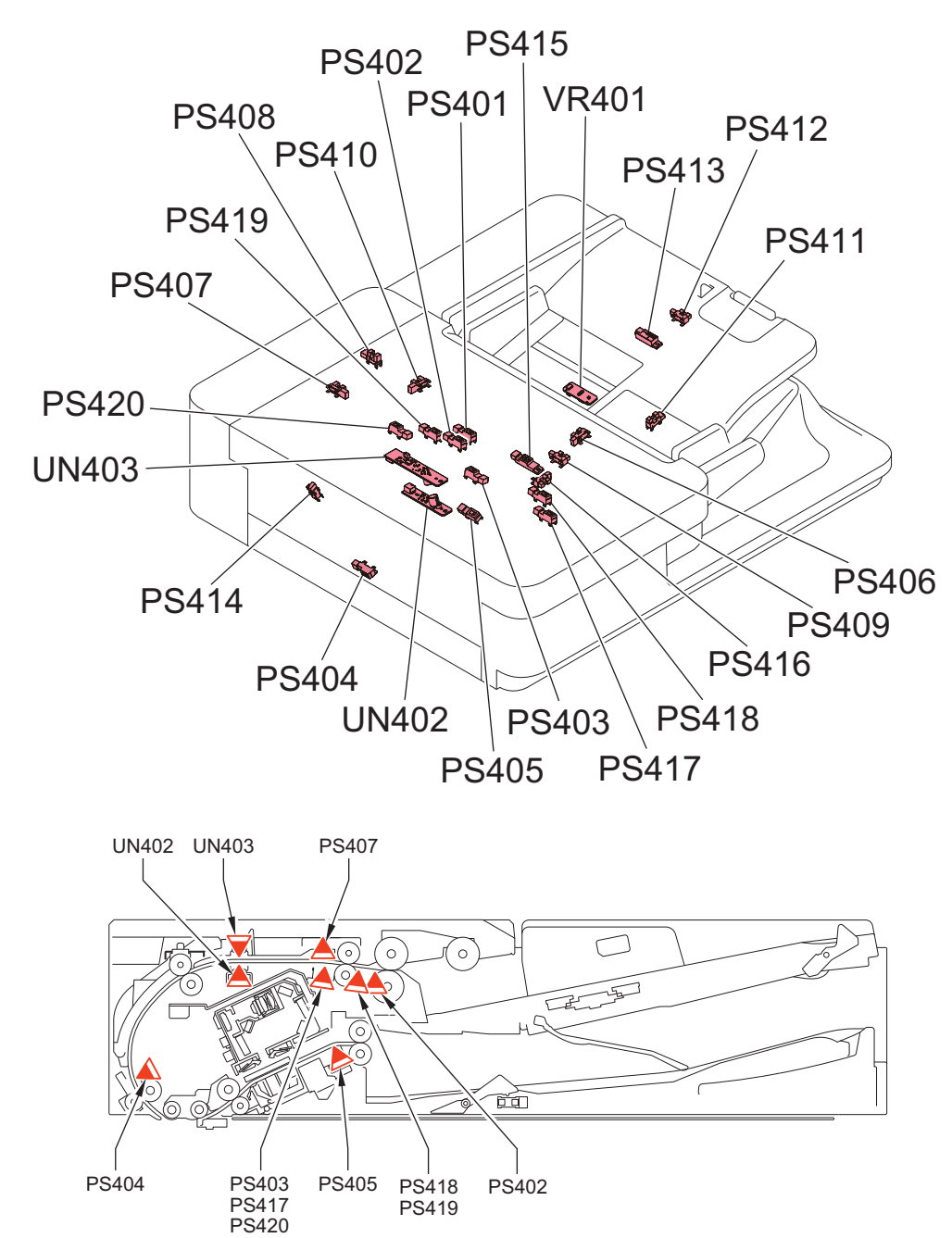

### 8. Error/Jam/Alarm

| ACC ID - Jam<br>Code | Туре     | Sensor Name/Description                                                                                                    | Sensor ID                               |
|----------------------|----------|----------------------------------------------------------------------------------------------------|-----------------------------------------|
| 01-0003              | DELAY    | Loop Sensor (Single Pass DADF)/Registration Sensor (Re-<br>versal DADF)                                                                                                    | PS402/SR1                               |
| 01-0004              | STNRY    | Loop Sensor (Single Pass DADF)/Registration Sensor (Re-<br>versal DADF)                                                                                                    | PS402/SR1                               |
| 01-0005              | DELAY    | Post-pullout Sensor                                                                                                    | PS403                                   |
| 01-0006              | STNRY    | Post-pullout Sensor                                                                                                    | PS403                                   |
| 01-0007              | DELAY    | Lead Sensor                                                                                                    | PS404                                   |
| 01-0008              | STNRY    | Lead Sensor                                                                                                    | PS404                                   |
| 01-0009              | DELAY    | Delivery Sensor (Single Pass DADF)/Lead Sensor (Rever-<br>sal DADF)                                                                                                    | PS405/SR2                               |
| 01-0010              | STNRY    | Delivery Sensor (Single Pass DADF)/Lead Sensor (Rever-<br>sal DADF)                                                                                                    | PS405/SR2                               |
| 01-0013              | DELAY    | Delivery Reversal Sensor                                                                                                    | SR3                                     |
| 01-0014              | STNRY    | Delivery Reversal Sensor                                                                                                    | SR3                                     |
| 01-0015              | OTHER    | Skew Detection Sensor (Large, Front) Skew Detection Sen-<br>sor (Small, Front) Skew Detection Sensor (Small, Rear)<br>Skew Detection Sensor (Large, Rear)                        | PS417,PS418,PS419,PS420                 |
| 01-0020              | DOUBLE   | Double Feed Sensor PCB (transmission/reception)                                                                                                    | UN402,UN403                             |
| 01-0021              | OTHER    | Double Feed Sensor PCB (transmission/reception)                                                                                                    | UN402,UN403                             |
| 01-0025              | OTHER    | Scanner Unit                                                                                                    | -                                       |
| 01-0026              | OTHER    | Scanner Unit                                                                                                    | -                                       |
| 01-0043              | DELAY    | Post-separation Sensor (Single Pass DADF)/Registration<br>Sensor (Reversal DADF)                                                                                                 | PS402/SR1                               |
| 01-0044              | STNRY    | Post-separation Sensor (Single Pass DADF)/Registration<br>Sensor (Reversal DADF)                                                                                                 | PS402/SR1                               |
| 01-0045              | DELAY    | Post-pullout Sensor                                                                                                    | PS403                                   |
| 01-0046              | STNRY    | Post-pullout Sensor                                                                                                    | PS403                                   |
| 01-0047              | DELAY    | Lead Sensor                                                                                                    | PS404                                   |
| 01-0048              | STNRY    | Lead Sensor                                                                                                    | PS404                                   |
| 01-0049              | DELAY    | Delivery Sensor (Single Pass DADF)/Lead Sensor (Rever-<br>sal DADF)                                                                                                    | PS405/SR2                               |
| 01-0050              | STNRY    | Delivery Sensor (Single Pass DADF)/Lead Sensor (Rever-<br>sal DADF)                                                                                                    | PS405/SR2                               |
| 01-0053              | DELAY    | Delivery Reversal Sensor                                                                                                    | SR3                                     |
| 01-0054              | STNRY    | Delivery Reversal Sensor                                                                                                    | SR3                                     |
| 01-0055              | OTHER    | Skew Detection Sensor (Large, Front) Skew Detection Sen-<br>sor (Small, Front) Skew Detection Sensor (Small, Rear)<br>Skew Detection Sensor (Large, Rear)                        | PS417,PS418,PS419,PS420                 |
| 01-0060              | DOUBLE   | Double Feed Sensor PCB (transmission/reception)                                                                                                    | UN402,UN403                             |
| 01-0061              | OTHER    | Double Feed Sensor PCB (transmission/reception)                                                                                                    | UN402,UN403                             |
| 01-0062              | OTHER    | Double Feed Sensor PCB (transmission/reception)                                                                                                    | UN402,UN403                             |
| 01-0063              | OTHER    | Double Feed Sensor PCB (transmission/reception)                                                                                                    | UN402,UN403                             |
| 01-0071              | SEQUENCE | -,-                                                                                                    | -/-                                     |
| 01-007F              | SEQUENCE | -                                                                                                    | -                                       |
| 01-0090              | ADF OPEN | Copyboard Cover Open/Closed Sensor (Front/Rear)                                                                                                    | PS101,PS102                             |
| 01-0091              | ADF OPEN | Copyboard Cover Open/Closed Sensor (Front/Rear)                                                                                                    | PS101,PS102                             |
| 01-0092              | COVER OP | Cover Open/Closed Sensor (Single Pass DADF)/(Reversal DADF)                                                                                                    | PS407/SR6                               |
| 01-0093              | COVER OP | Cover Open/Closed Sensor (Single Pass DADF)/(Reversal DADF)                                                                                                    | PS407/SR6                               |
| 01-0094              | POWER ON | Post-separation Sensor,Post-pullout Sensor,Lead Sen-<br>sor,Pre-delivery Sensor (Single Pass DADF)/Registration<br>Sensor,Lead Sensor,Delivery Reverse Sensor (Reversal<br>DADF) | PS402,PS403,PS404,PS405/<br>SR1,SR2,SR3 |
| 01-0095              | OTHER    | Original Sensor (Single Pass DADF)/Original Set Sensor<br>(Reversal DADF)                                                                                                    | PS415/SR5                               |

### 8. Error/Jam/Alarm

| ACC ID - Jam<br>Code | Туре     | Sensor Name/Description                                                         | Sensor ID |
|----------------------|----------|---------------------------------------------------------------------------------|-----------|
| 01-0096              | OTHER    | -,-                                                                             | _/-       |
| 01-00A1              | POWER ON | Registration Sensor (Reversal ADF)                                              | SR1       |
| 01-00A2              | POWER ON | Post-separation Sensor/Lead Sensor                                              | PS404/SR2 |
| 01-00A3              | POWER ON | Post-pullout Sensor (Single Pass DADF)/Registration Sen-<br>sor (Reversal DADF) | PS403/SR1 |
| 01-00A4              | POWER ON | Lead Sensor (Single Pass DADF)/Lead Sensor(Reversal DADF)                       | PS404/SR2 |
| 01-00A6              | POWER ON | Delivery Sensor (Single Pass DADF)/Delivery Reversal<br>Sensor (Reversal DADF)  | PS405/SR3 |

CAUTION:

Reader

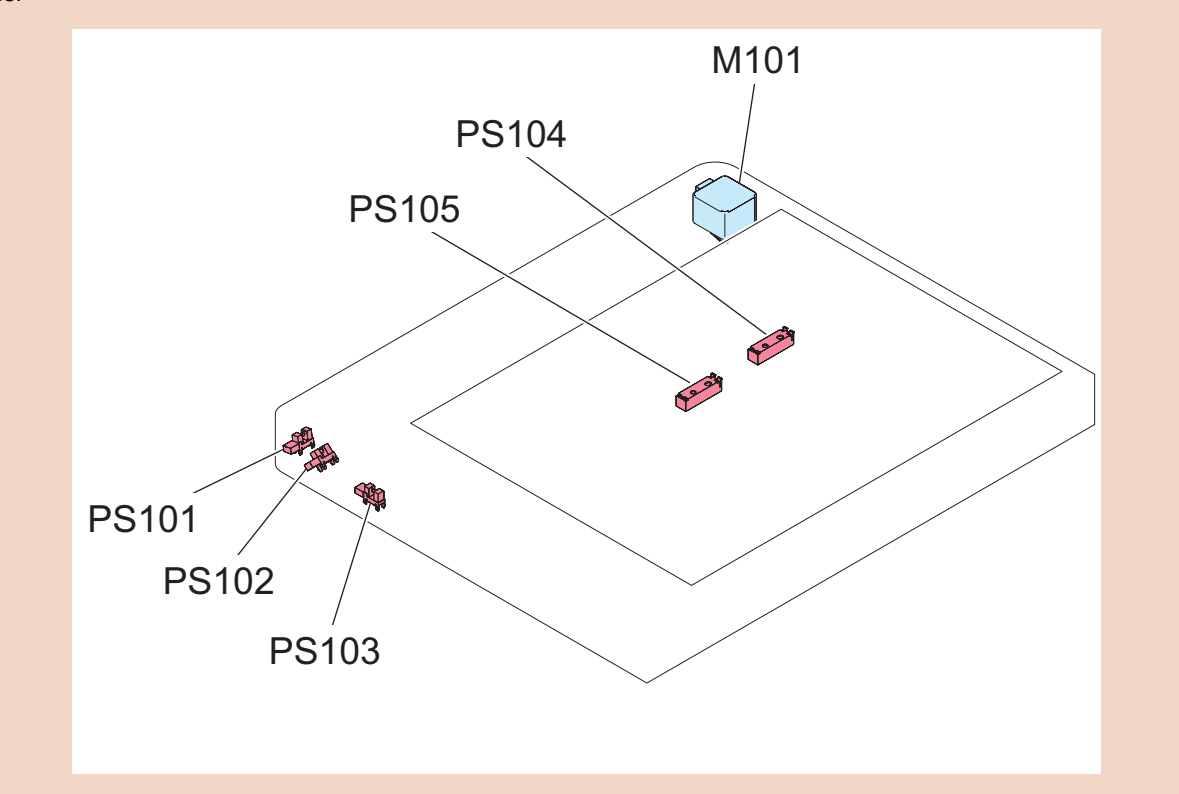

# UniFlow (Advanced Scanning)

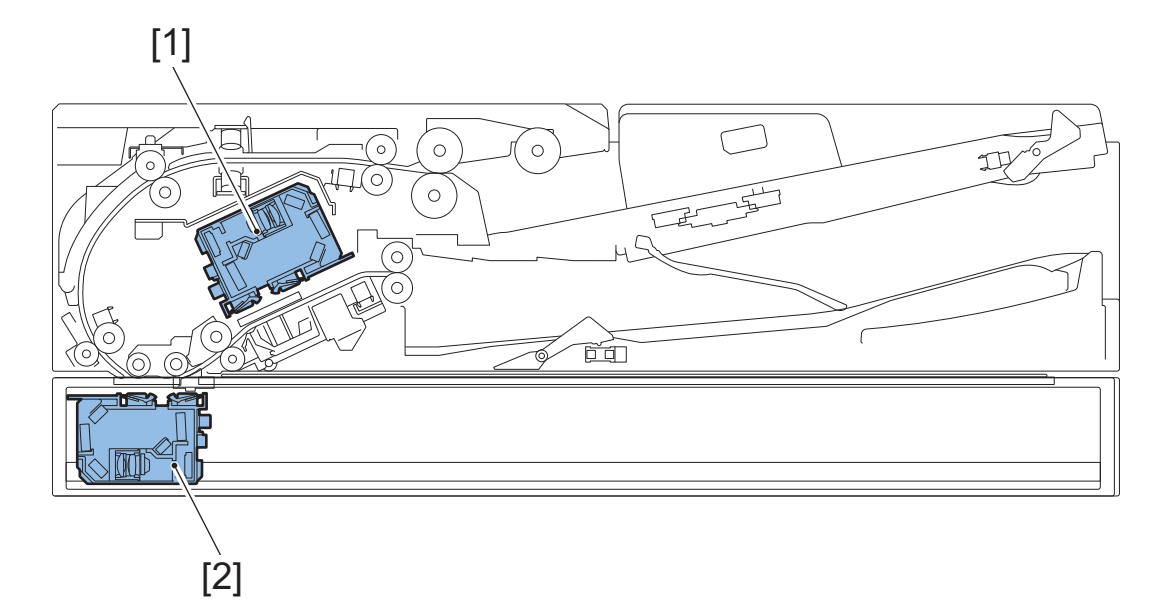

| ACC ID | Jam Code | TYPE  | Sensor Name/Description                                   | Sensor ID |
|--------|----------|-------|-----------------------------------------------------------|-----------|
| 01     | 0025     | OTHER | Detected skew greater than the maximum correctable amount | [1],[2]   |
| 01     | 0026     | OTHER | Unable to detect skew due to unexpected originals         | [1],[2]   |

# ■ 010025: Jam Code (UniFlow) 0025

### **Detection Description**

### Jam Type: Other Jams

Detected skew greater than the maximum correctable skew amount when performing Advanced Scan.

### Remedy

- 1. Set the original again by following the displayed instruction.
  - When setting originals with mixed Free sizes, set each sheet of original to align with the center.

### CAUTION:

Be aware that an image loss or a paper jam may be caused if the center of the original is off by 10 mm or more from the center of the Tray.

• When setting originals with mixed standard size paper, set by aligning the edge of originals to the rear of feeder.

Adjust by aligning the Side Guide Plate (Paper Guide) to the large paper.

2. Perform skew adjustment referring to chapter 6 "Adjustment".

## 010026: Jam Code (UniFlow) 0026

### **Detection Description**

#### Jam Type: Other Jams

Detected skew greater than the maximum correctable skew amount when performing Advanced Scan.

### Remedy

- 1. Check if the original size is out of specification.
- 2. If the original is bent, modify it.
- 3. Change the original stacking direction (with the less damaged end of the original as its leading edge).

NOTE:

- 4. Change the document reading method.
  - Settings/Registration > Function Settings > Common > Scan Settings > Original Thickness Defaults for Scan from Feeder

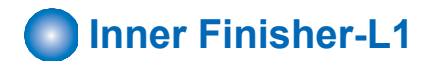

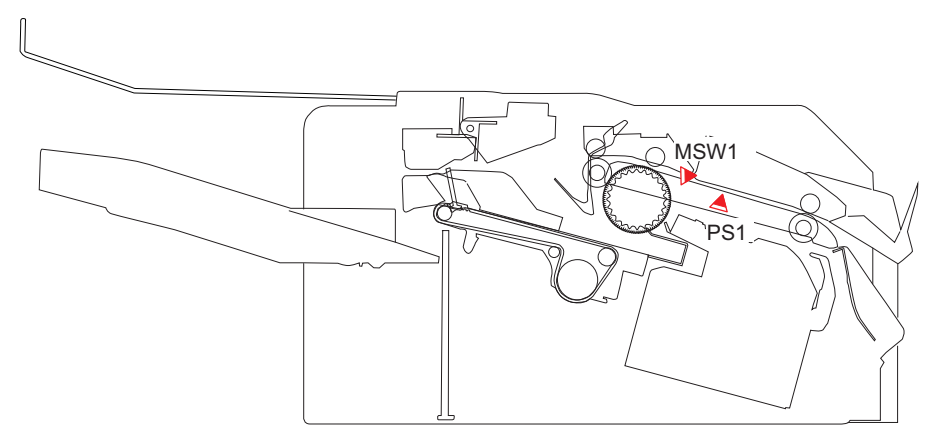

| ACC ID | Jam Code | Туре     | Sensor Name/Description                        | Sensor ID |
|--------|----------|----------|------------------------------------------------|-----------|
| 02     | 1001     | DELAY    | Delivery Sensor                                | PS1       |
| 02     | 1101     | STNRY    | Delivery Sensor                                | PS1       |
| 02     | 1200     | OTHER    | -                                              | -         |
| 02     | 1300     | POWER ON | Inlet Sensor                                   | PS1       |
| 02     | 1400     | COVER OP | Front cover switch                             | MSW1      |
| 02     | 1500     | STAPLE   | -                                              | -         |
| 02     | 1701     | OTHER    | Delivery Sensor                                | PS1       |
| 02     | 1801     | ERROR    | Clinch motor drive detection sensor error      | -         |
| 02     | 1802     | ERROR    | Clinch HP sensor error                         | -         |
| 02     | 1803     | ERROR    | Clinch motor error                             | -         |
| 02     | 1804     | ERROR    | Clinch operation time out error                | -         |
| 02     | 1805     | ERROR    | Return operation time out error after stapling | -         |
| 02     | 1C14     | ERROR *1 | Assist motor error                             | -         |
| 02     | 1C16     | ERROR *1 | paddle motor error                             | -         |
| 02     | 1C30     | ERROR *1 | Rear alignment motor error                     | -         |
| 02     | 1C32     | ERROR *1 | Stapler motor error                            | -         |
| 02     | 1C35     | ERROR *1 | Return belt motor error                        | -         |
| 02     | 1C37     | ERROR *1 | Front alignment motor error                    | -         |
| 02     | 1C40     | ERROR *1 | Tray shift motor error                         | -         |
| 02     | 1C77     | ERROR *1 | Paddle motor error                             | -         |
| 02     | 1CFF     | OTHER    | -                                              | -         |
| 02     | 1F01     | OTHER    | Paper feed cancel jam                          | -         |
| 02     | 1F32     | OTHER    | Manual stack insertion jam                     | -         |
| 02     | 1F90     | SEQUENCE | Time out jam                                   | -         |
| 02     | 1F91     | SEQUENCE | -                                              | -         |
| 02     | 1F92     | SEQUENCE | -                                              | -         |

\*1: The state is recovered by opening and closing the Door, or turning OFF and then ON the power supply.

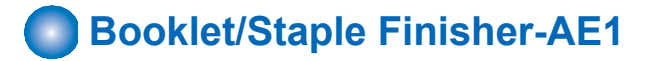

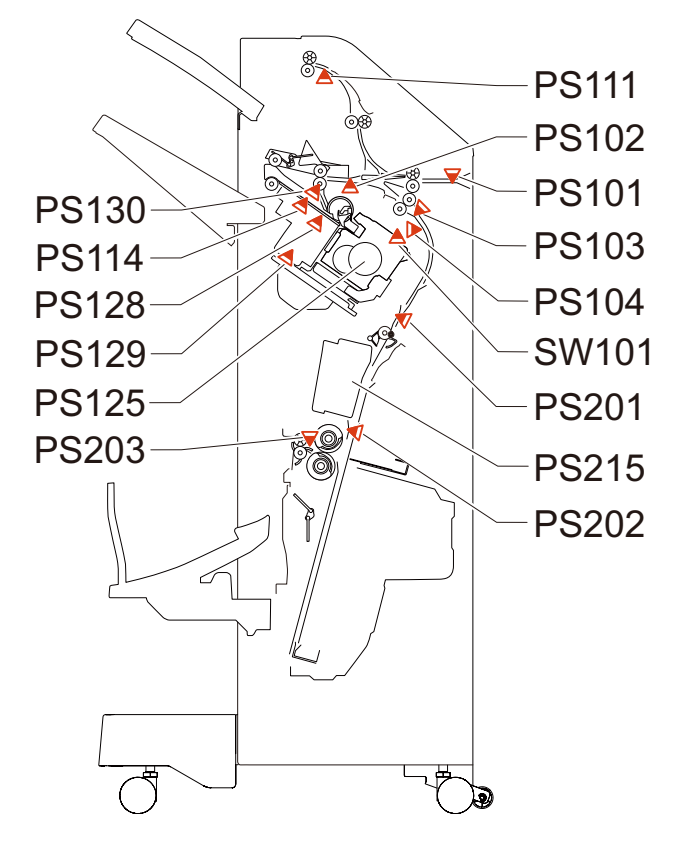

| ACC ID | Jam Code | Туре     | Sensor Name                                                                    | Sensor ID    |
|--------|----------|----------|--------------------------------------------------------------------------------|--------------|
| 02     | 1001     | DELAY    | Inlet sensor                                                                   | PS101        |
| 02     | 1002     | DELAY    | Delivery Sensor                                                                | PS102        |
| 02     | 1003     | DELAY    | Buffer Sensor                                                                  | PS103        |
| 02     | 1004     | DELAY    | Escape Delivery Sensor                                                         | PS111        |
| 02     | 1008     | DELAY    | Saddle Delivery Sensor                                                         | PS203        |
| 02     | 1009     | DELAY    | Saddle Inlet Sensor                                                            | PS201        |
| 02     | 1101     | STNRY    | Inlet sensor                                                                   | PS101        |
| 02     | 1102     | STNRY    | Delivery Sensor                                                                | PS102        |
| 02     | 1103     | STNRY    | Buffer Sensor                                                                  | PS103        |
| 02     | 1104     | STNRY    | Escape Delivery Sensor                                                         | PS111        |
| 02     | 1108     | STNRY    | Saddle Delivery Sensor                                                         | PS203        |
| 02     | 1109     | STNRY    | Saddle Inlet Sensor                                                            | PS201        |
| 02     | 1200     | OTHER    | Timing error                                                                   | -            |
| 02     | 1301     | POWER ON | Inlet sensor                                                                   | PS101        |
| 02     | 1302     | POWER ON | Delivery Sensor                                                                | PS102        |
| 02     | 1303     | POWER ON | Buffer Sensor                                                                  | PS103        |
| 02     | 1304     | POWER ON | Escape Delivery Sensor                                                         | PS111        |
| 02     | 1307     | POWER ON | Saddle Processing Tray Paper Sensor                                            | PS202        |
| 02     | 1308     | POWER ON | Saddle Delivery Sensor                                                         | PS203        |
| 02     | 1309     | POWER ON | Saddle Inlet Sensor                                                            | PS201        |
| 02     | 1400     | COVER OP | Front cover sensor, Front cover switch                                         | PS104, SW101 |
| 02     | 1500     | STAPLE   | Staple HP sensor                                                               | PS125        |
| 02     | 1501     | SDL STP  | Saddle Stitcher HP Sensor                                                      | PS215        |
| 02     | 1801     | ERROR    | Staple-free Binding Motor Clock Sensor                                         | PS130        |
| 02     | 1802     | ERROR    | Staple-free Binding HP Sensor                                                  | PS129        |
| 02     | 1803     | ERROR    | Staple free stapling jam (Clinch motor error)                                  | -            |
| 02     | 1804     | ERROR    | Staple free stapling jam (Staple operation time out error)                     | -            |
| 02     | 1805     | ERROR    | Staple free stapling jam (Return operation time out error after sta-<br>pling) | -            |

| ACC ID | Jam Code | Туре     | Sensor Name                                    | Sensor ID |
|--------|----------|----------|------------------------------------------------|-----------|
| 02     | 1C14     | ERROR    | assist motor error                             | -         |
| 02     | 1C30     | ERROR    | rear alignment motor error                     | -         |
| 02     | 1C16     | ERROR    | paddle motor error                             | -         |
| 02     | 1C32     | ERROR    | stapler motor error                            | -         |
| 02     | 1C35     | ERROR    | return belt motor error                        | -         |
| 02     | 1C37     | ERROR    | front alignment motor error                    | -         |
| 02     | 1C40     | ERROR    | tray shift motor error                         | -         |
| 02     | 1C53     | ERROR    | Escape Delivery Shift Motor                    | -         |
| 02     | 1C54     | ERROR    | Safety Switch ON error                         | -         |
| 02     | 1C77     | ERROR    | paddle motor error                             | -         |
| 02     | 1C78     | ERROR    | Return Roller Lift Motor error                 | -         |
| 02     | 1C7B     | ERROR    | Paper End Pushing Guide Motor error            | -         |
| 02     | 1C83     | ERROR    | Tray Auxiliary Guide Motor error               | -         |
| 02     | 1CF0     | ERROR    | Saddle Paper End Stopper Motor error           | -         |
| 02     | 1CF1     | ERROR    | Saddle Delivery Motor error                    | -         |
| 02     | 1CF3     | ERROR    | Saddle Alignment Motor error                   | -         |
| 02     | 1CF6     | ERROR    | Saddle Paper Pushing Plate/Folding Motor error | -         |
| 02     | 1CF8     | ERROR    | Saddle Switching Lever Motor error             | -         |
| 02     | 1CFA     | ERROR    | Saddle Gripper Motor error                     | -         |
| 02     | 1CFF     | ERROR    | -                                              | -         |
| 02     | 1F01     | OTHER    | Paper feed cancel jam                          | -         |
| 02     | 1F32     | OTHER    | Manual stack insertion jam                     | -         |
| 02     | 1F90     | SEQUENCE | -                                              | -         |

# Buffer Pass Unit

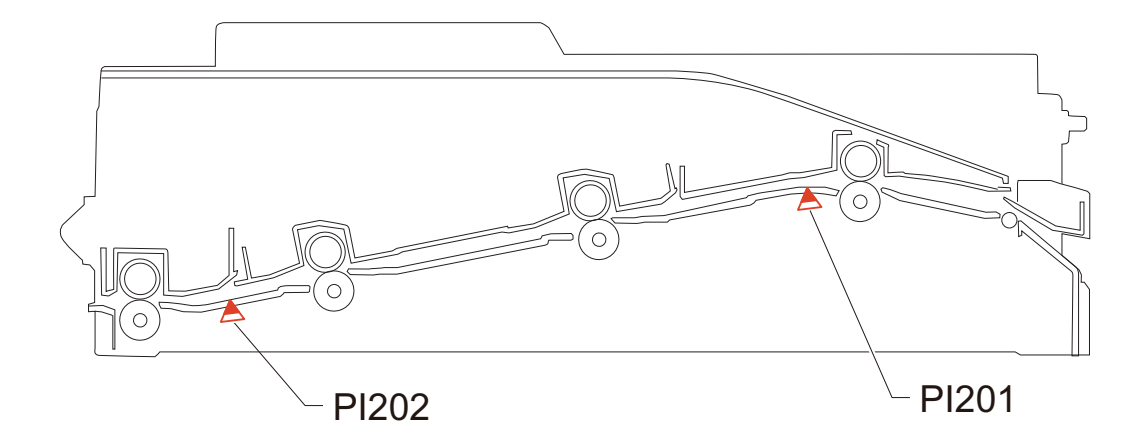

| ACC ID | Jam Code | Туре     | Sensor Name                    | Sensor ID |
|--------|----------|----------|--------------------------------|-----------|
| 02     | 100A     | DELAY    | Buffer Pass Inlet Sensor       | PI201     |
| 02     | 100B     | DELAY    | Buffer Pass Outlet Sensor      | PI202     |
| 02     | 110A     | STNRY    | Buffer Pass Inlet Sensor       | PI201     |
| 02     | 110B     | STNRY    | Buffer Pass Outlet Sensor      | PI202     |
| 02     | 1201     | OTHER    | Buffer Pass Inlet Sensor       | PI201     |
| 02     | 130A     | POWER ON | Buffer Pass Inlet Sensor       | PI201     |
| 02     | 130B     | POWER ON | Buffer Pass Outlet Sensor      | PI202     |
| 02     | 1405     | COVER OP | Buffer Pass Open/Closed Sensor | PI203     |
| 02     | 1F3E     | ERROR    | Buffer pass Sequence error jam | -         |

# 2/4 Hole Puncher Unit-A1

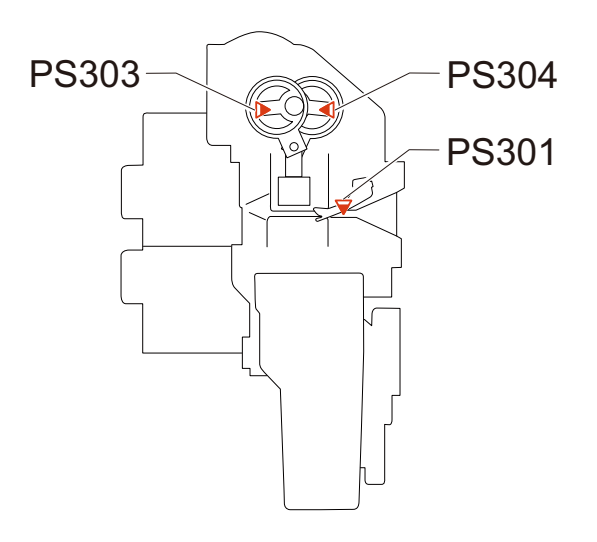

| ACC ID | Jam Code | Туре  | Sensor Name/Description | Sensor ID   |
|--------|----------|-------|-------------------------|-------------|
| 02     | 1600     | PUNCH | Punch HP Senpor 1/2     | PS303,PS304 |
| 02     | 1C90     | ERROR | -                       | -           |
| 02     | 1C93     | ERROR | -                       | -           |

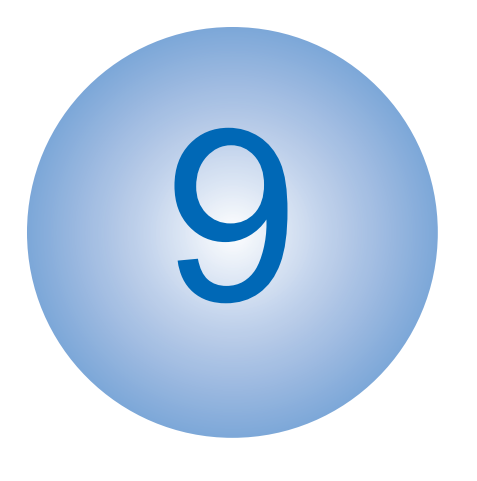

# **Service Mode**

| Overview                          | 669   |
|-----------------------------------|-------|
| COPIER (Service mode for printer) |       |
|                                   | 686   |
| FEEDER (ADF service mode)         | 1021  |
| SORTER (Service mode for deliver  | у     |
| options)                          | 1034  |
| BOARD (Option board setting mode  | e)    |
|                                   | .1059 |
| FAX (Serivce Mode for FAX)        | 1060  |

# **Overview**

It is possible to see each item of service mode so that those who access to service mode can understand how to use them. The main types of this machine's service mode are shown below.

# Basic Operations

This section describes the basic operation of service mode.

### Entering Service Mode

For information on how to enter service mode, contact the Support Dept. of the sales company.

### Service Mode Menu

Press the button in the service mode menu to display the initial screen of each mode. The differences between these modes are described below.

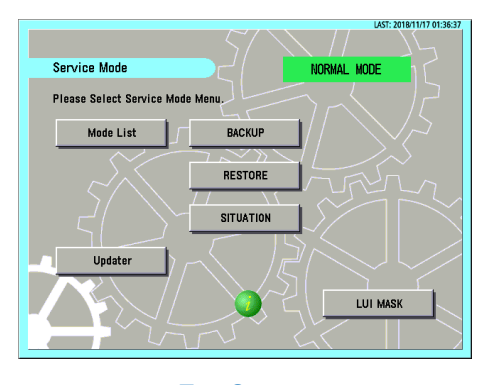

**Top Screen** 

#### MODELIST

In this mode, functions for referring to each item in service mode, etc. are available.

#### Updater

This button is used to access the CDS and UGW servers and update system software.

#### BACKUP

This button is used to back up the service mode setting values.

#### RESTORE

This button is used to restore the service mode setting values backed up by [BACKUP].

#### SITUATION

This function displays service mode items according to the situation.

#### LUI MASK

This button is used to display a mask screen to prevent operations from being performed from the Control Panel while the service mode is being accessed from a remote PC.

#### NOTE:

For the detailed information on how to use Updater, BACKUP, and RESTORE, refer to the imageRUNNER ADVANCE System Service Manual.

### Description of Service Mode Items

The description of the initial screen, the main items, the intermediate items and the sub items can be displayed. After selecting any item of the initial screen, main item, the intermediate item or the sub item, pressing "i" (Information Button) displays the description of the selected item (hereinafter referred to as the service mode contents).

#### CAUTION:

- Displayed language of the service mode contents can be selected from J/E/F/I/G/S/C/K/T.
- · The service mode contents can be upgraded using SST or a USB flash drive just like other system software.

Example: COPIER > DISPLAY > VERSION screen

1. Press the [i] button.

| Display  | I/O Adjust Function Option Test | Counter |
|----------|---------------------------------|---------|
| < VERS   | ION > < 1/9 > < READY > < LEVEL | 1 >     |
| DC-CON   |                                 |         |
| R-CON    |                                 |         |
| PANEL    |                                 |         |
| EC0      | 43. 60                          |         |
| SORTER   |                                 |         |
| NIB      | 06.00                           |         |
| SDL-STCH |                                 |         |
| OP-CON   |                                 |         |
|          |                                 |         |
| +        |                                 |         |

2. The title of each sub item is displayed.

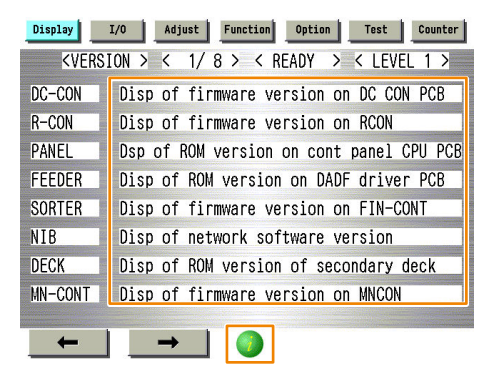

To check the details of each item, select the relevant item and press the [i] button.

3. A detailed description of the sub item (specifications and use methods, setting screen, etc.) is displayed.

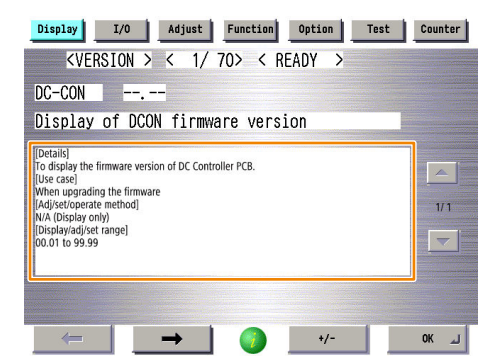

### Switching the Screen Display (Level 1 <->2)

Switching of screens between Level 1 and Level 2 becomes easier.

By pressing <LEVEL 1> at the upper right of the screen while Level 1 screen is displayed, the screen is switched to Level 2 screen.

| Display | I/O Adjust Function Option Test Counter | Display | I/O Adjust | Function | Option | Test    | Counter |
|---------|-----------------------------------------|---------|------------|----------|--------|---------|---------|
| < VER   | SION > < 1/8 > < READY > < LEVEL 1 >    |         |            |          |        | < LEVEL | 2 >     |
| DC-CON  | 43. 44                                  | LANG-CS | 53.43      |          |        |         |         |
| R-CON   | 00. 52                                  | LANG-DA | 41.44      |          |        |         |         |
| PANEL   | 40.50                                   | LANG-EL | 4C. 45     |          |        |         |         |
| FEEDER  | 44. 46                                  | LANG-ES | 53.45      |          |        |         |         |
| SORTER  | 54. 53                                  | LANG-ET | 54.45      |          |        |         |         |
| NIB     | 42. 4E                                  | LANG-FI | 49.46      |          |        |         |         |
| DECK    |                                         | LANG-HU | 55.48      |          |        |         |         |
| MN-CONT | 4E. 4D                                  | LANG-KO | 4F.4B      |          |        |         |         |
|         |                                         |         |            |          |        |         |         |
| -       |                                         | -       | <b>→</b>   | 1        |        |         |         |

NOTE:

- This key combination can be used to enter the Level 2 screen.
  - Mode List screen > [Settings/Registration] > [2]
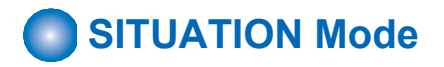

Situation mode has been implemented in this machine to improve workability and searchability at the site. This mode makes it possible to easily use the service mode appropriate for the scene at the site.

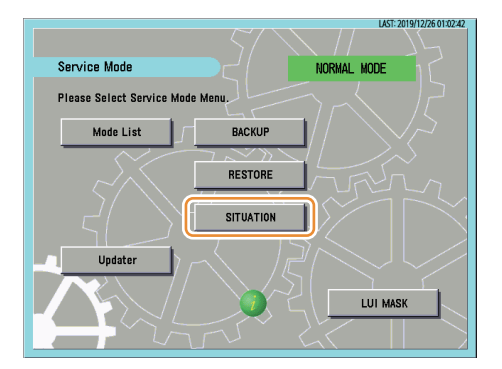

The following items are available in situation mode.

- Install:
- To be referred at installation of the machine.
- Troubleshooting:
- To be referred at problem solving.
- Parts Replacement: To be referred at parts replacement.
- Major Adjustment:
  - To be referred at installation of the machine.
- Sensor Check:
  - To be referred at checking of the sensor.
- Part Check:
- To be referred at operation check of the part.

The following three points are made available depending on each situation:

- · Display of related service mode that requires adjustment
- · Display of causes and remedies
- · Display of related images

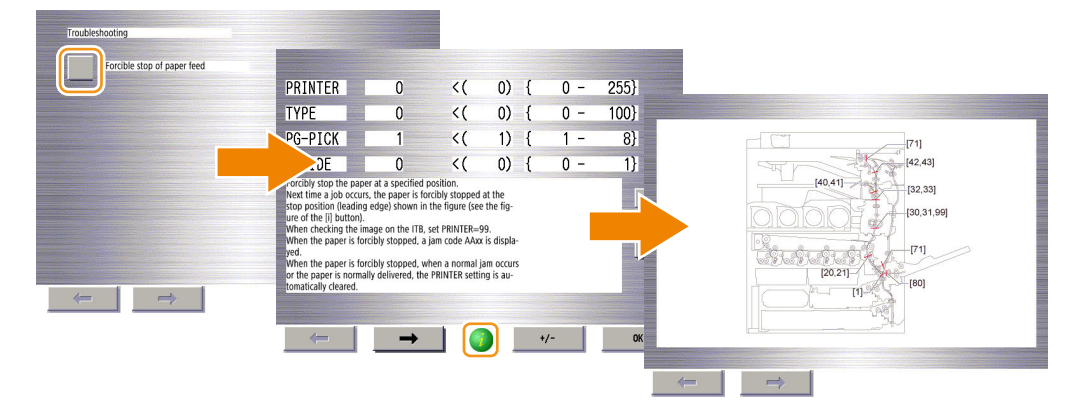

### How to Use Sensor Check

You can find a desired electrical component in Sensor Check of situation mode to review its I/O info. To do this, follow the procedure below.

1. Start service mode.

2. Select "SITUATION".

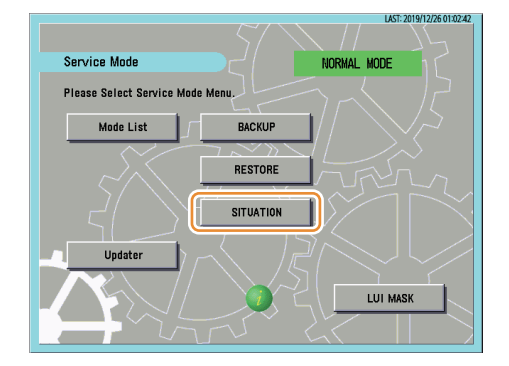

3. On the "SITUATION MODE" screen, select "Sensor Check".

| [8 | ITUATION MODE] |  |  |
|----|----------------|--|--|
|    | Sensor Check   |  |  |
|    | Parts Check    |  |  |
| 4  | -              |  |  |

4. Press a button according to the type of electrical component and the corresponding device type. Example: In the case of the Registration Sensor of the host machine, press the button (red dotted frame) at "COPIER"/"P-SENSOR".

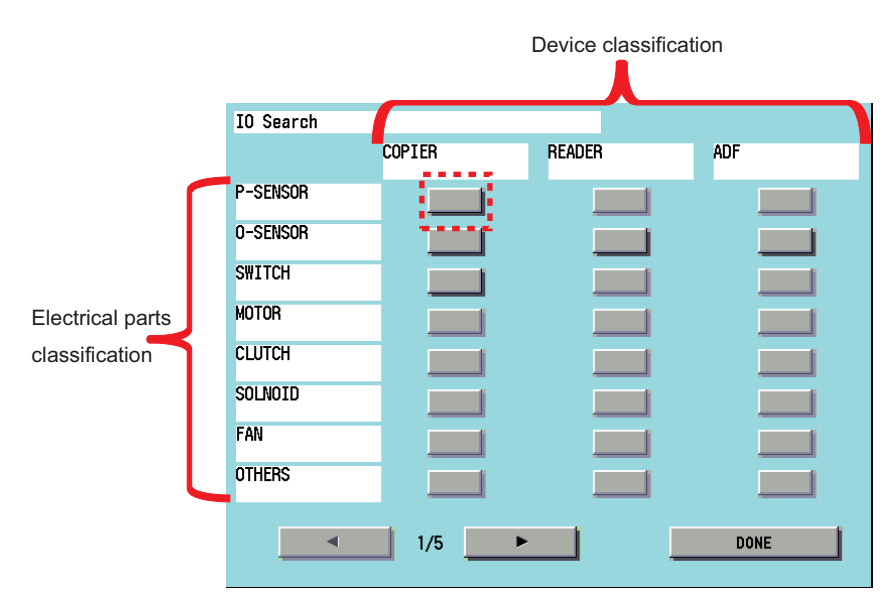

5. A list of electrical component types for the selected device is displayed.

| IO Detail      |                                    |       |    |     |     |
|----------------|------------------------------------|-------|----|-----|-----|
| COPIER - P-SEI | VSOR                               |       |    |     |     |
| SensorNo       | SensorName                         |       |    | Now |     |
| PS17           | Toner Container Outer Cover Sensor |       |    | L   |     |
| PS18           | Front Door Sensor                  |       |    | L   |     |
| PS72           | Multi-Purpose Tray Pullout Sensor  |       |    | L   |     |
| PS77           | Transparency Registration Sensor   |       |    | L   | 1/6 |
| PS74           | Cassette 1 Pickup Nip Sensor       |       |    | L   |     |
| PS75           | Cassette 2 Pickup Nip Sensor       |       |    | L   | ▼   |
|                |                                    |       |    |     |     |
|                |                                    |       |    |     |     |
| 9              |                                    | SOUND | ON | OFF |     |

6. Select an electrical component to display the details in the frame (red dotted frame) at the bottom of the screen.

| IO Detail                      |                                          |       |  |  |  |  |
|--------------------------------|------------------------------------------|-------|--|--|--|--|
| COPIER - P-SE                  | NSOR                                     |       |  |  |  |  |
| SensorNo                       | SensorName Now                           |       |  |  |  |  |
| PS33                           | Registration Sensor                      |       |  |  |  |  |
| PS45                           | Second Delivery Tray Full Sensor L       |       |  |  |  |  |
| PS41                           | PS41 First Delivery Sensor L             |       |  |  |  |  |
| PS70                           | Multi-Purpose Tray Paper Length Sensor 1 |       |  |  |  |  |
| PS71                           | Multi-Purpose Tray Paper Length Sensor 2 |       |  |  |  |  |
| PS19 Right Lower Door Sensor L |                                          |       |  |  |  |  |
| ILION                          |                                          | 1 - C |  |  |  |  |
| H:UN                           |                                          | 1     |  |  |  |  |
|                                | Sound ON OFF                             | _     |  |  |  |  |

7. Press the [i] button to display the screen showing the locations of electrical components.

| COPIER -> P-SENSOR                          |       |
|---------------------------------------------|-------|
| UN48<br>UN49<br>UN47<br>SL1<br>PS77<br>PS33 |       |
|                                             | Close |

### How to Use Parts Check

In the Parts Check of situation mode, among electrical components used (motors, fans, solenoids, and clutches), those that can operate alone can be operated from the screen and the operations can be checked. The operation procedure is shown below.

#### NOTE:

The service mode used below utilizes the system where electrical components used are operated by control signals sent from the DC Controller. If a control signal is sent but the electrical component does not operate, a failure of the electrical component, open circuit of the cable for transmitting control signals, or poor contact of the connector is suspected.

- 1. Select SERVICE MODE > SITUATION > Parts Check.
- 2. Press a button according to the type of electrical component and the corresponding device type.

Example: In the case of a motor of the host machine, press the button (red dotted frame) at "COPIER"/"MOTOR".

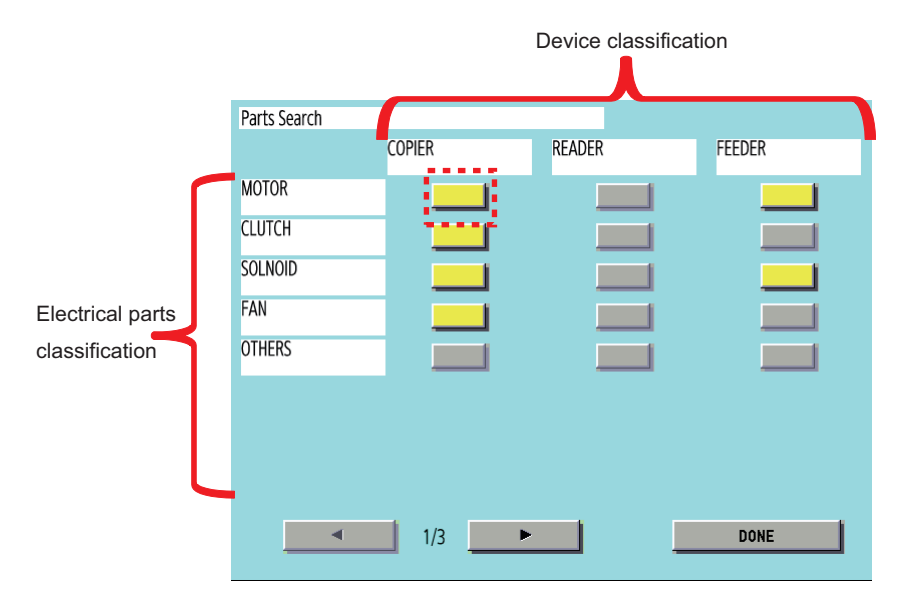

3. A list of electrical component types for the selected device whose operation can be checked is displayed.

| Parts Che | eck                        |         |
|-----------|----------------------------|---------|
| COPIER -  | - MOTOR                    |         |
| No        | Name                       |         |
| M5        | Developing Motor (Y) (M5)  |         |
| M6        | Developing Motor (M) (M6)  |         |
| M7        | Developing Motor (C) (M7)  |         |
| M8        | Developing Motor (Bk) (M8) | 1/ 5    |
| М9        | Bottle Motor (Y) (M9)      | 1/5     |
| M10       | Bottle Motor (M) (M10)     | •       |
| M11       | Bottle Motor (C) (M11)     |         |
|           |                            | RT STOP |

4. Select the electrical component you want to operate and then press the Start button to send a signal for driving the selected electrical component for a specified period of time from the DC Controller.

| No  | Namo                       |     |
|-----|----------------------------|-----|
| M5  | Developing Motor (Y) (M5)  |     |
| M6  | Developing Motor (M) (M6)  |     |
| M7  | Developing Motor (C) (M7)  |     |
| M8  | Developing Motor (Bk) (M8) | 1/5 |
| M9  | Bottle Motor (Y) (M9)      |     |
| M10 | Bottle Motor (M) (M10)     | •   |
| M11 | Bottle Motor (C) (M11)     |     |

5. "ACTIVE" is displayed while the electrical component is driven. After the electrical component has been driven for a specified period of time, "OK!" is displayed if transmission of the drive signal succeeded, or "NG !" is displayed if failed.

| 0  | Name                       |         |
|----|----------------------------|---------|
|    | Developing Motor (Y) (MS)  |         |
| 6  | Developing Motor (M) (M6)  |         |
| 7  | Developing Motor (C) (M7)  |         |
| 8  | Developing Motor (Bk) (M8) | <br>4/5 |
| 9  | Bottle Motor (Y) (M9)      | 1/5     |
| 10 | Bottle Motor (M) (M10)     |         |
| 11 | Bottle Motor (C) (M11)     |         |
| 3  |                            | ACTIVE  |
|    |                            |         |

| No  | Name                       |      |
|-----|----------------------------|------|
| M5  | Developing Motor (Y) (M5)  |      |
| M6  | Developing Motor (M) (M6)  |      |
| M7  | Developing Motor (C) (M7)  |      |
| M8  | Developing Motor (Bk) (M8) | 1/5  |
| M9  | Bottle Motor (Y) (M9)      | 1/ 5 |
| M10 | Bottle Motor (M) (M10)     | •    |
| M11 | Bottle Motor (C) (M11)     |      |

#### Press the [i] button to display the screen showing the locations of electrical components.

| Parts Check | (                                 |            |     |
|-------------|-----------------------------------|------------|-----|
| Copier – M  | OTOR                              |            |     |
| No<br>M5    | Name<br>Developing Motor (Y) (M5) |            |     |
| M6          | Developing Motor (M) (M6)         |            |     |
| M7          | Developing Motor (C) (M7)         |            |     |
| M8          | Developing Motor (Bk) (M8)        |            | 1/5 |
| M9          | Bottle Motor (Y) (M9)             |            | 1/5 |
| M10         | Bottle Motor (M) (M10)            |            | •   |
| M11         | Bottle Motor (C) (M11)            |            |     |
|             |                                   | START STOP |     |

6. The screen showing the locations of electrical components is displayed.

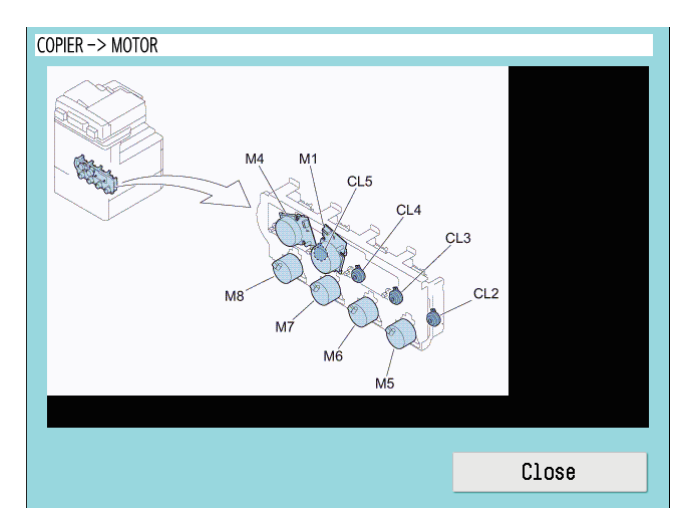

# Security Support

A password can be specified to prevent unauthorized access to the service mode.

#### **Related Service Mode:**

#### Setting password type when the screen is switched to the service mode

- COPIER > OPTION > FNC-SW > PSWD-SW (Level 1)
- The password for service engineer when the screen is switched to the service mode
  - (Level 2) COPIER > OPTION > FNC-SW > SM-PSWD

### Procedure for Setting Password

#### 1. Set "1" or "2" in the following service mode.

- COPIER > OPTION > FNC-SW > PSWD-SW <Setting range>
  - 0: No password [Default]
  - 1: Service technician
  - 2: System administrator + Service technician

#### CAUTION:

- This setting is enabled without restarting the host machine.
- · After setting the password, the following screen will be displayed by accessing service mode.
- Therefore, when the PSWD-SW is set to "2" (system administrator + service technician), enter the system administrator password ([System Manager ID] and [System Manager PIN] in [Settings/Registrations] > [Management Settings] > [User Management] > [System Manager Information Settings]), and then press the [OK] button.

#### 2. Follow the following procedure to check that you can login to service mode.

1. When setting PSWD-SW to "1" (system administrator) or "2" (ServiceMode\_070Backup) in step 1, the system administrator password entry screen will be displayed, so enter the system administrator ID in [Sys Manager ID ] (1) and system administrator password in [Password] (2), and then press the [OK] button.

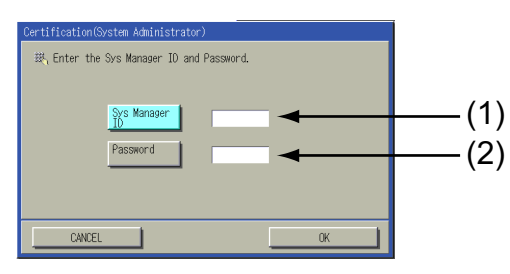

 When setting PSWD-SW to "2" (system administrator + service technician) in step 1, the service technician password entry screen will be displayed after step 2. Enter the service technician password in [Password] (1), and then press the [OK] button.

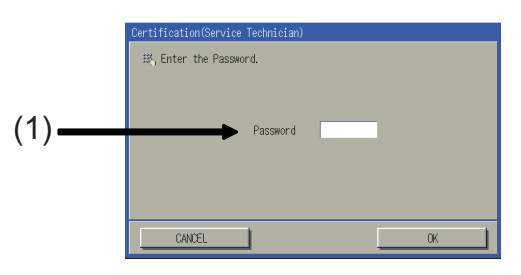

#### CAUTION:

- The service technician password is the password set in COPIER > OPTION > FNC-SW > SM-PSWD.
- If you forget the password for service technician, disable the password function using the Service Support Tool (SST).

Check that you can access service mode and finish the work.

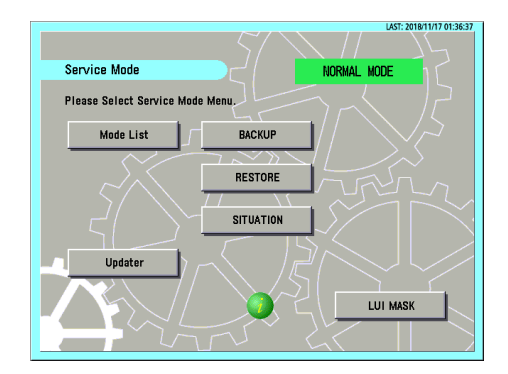

## Function to Mask the Screen during Remote Access

This function ensures security during servicing work using remote connection.

The machine has an option called Remote Operation Viewer for remote control via a network. This option enables a service technician to perform maintenance on the machine from a remote location.

However, the same screen is displayed on the Remote Operation Viewer screen and the Control Panel during the work, which carries the following risks.

- The screen being operated can be seen by the user.
- During remote operation, the user may perform an operation on the Control Panel and an unexpected processing may be executed.

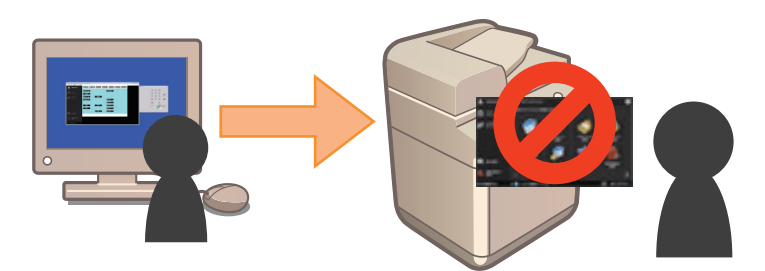

To solve these security problems, a function has been added to display a message on the Control Panel screen when the machine is being operated remotely using Remote Operation Viewer in order to prevent the user from performing unexpected operations. As shown in the figure below, the mask screen is displayed when this function is enabled.

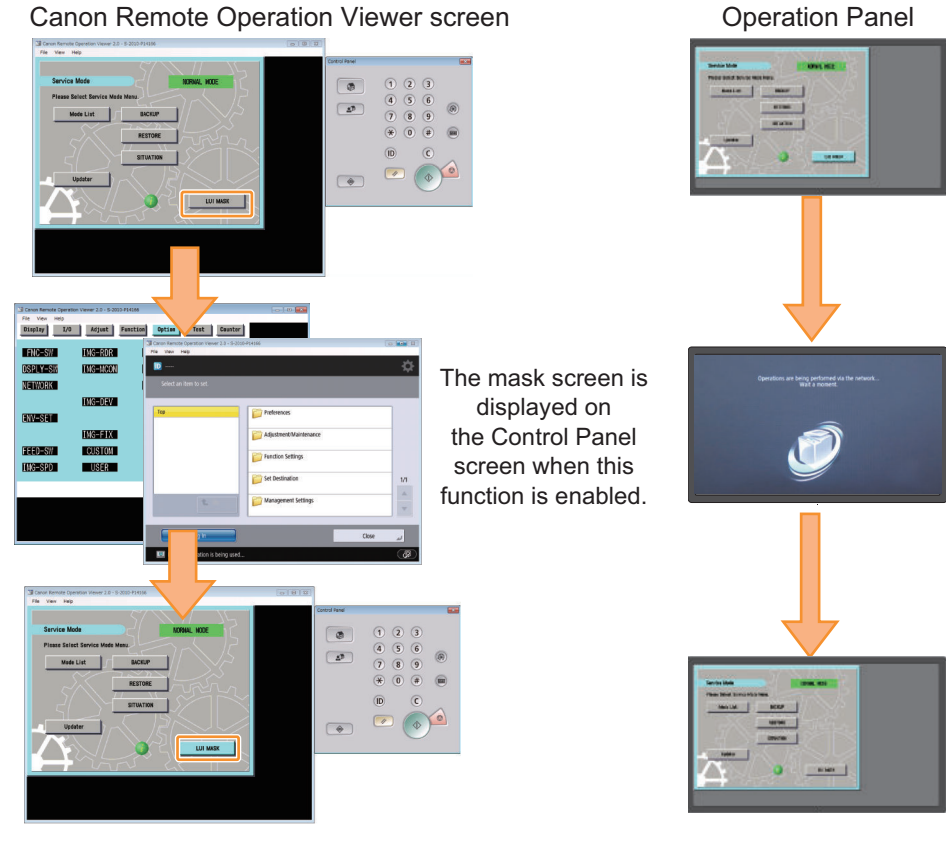

**Examples of Screen Display** 

### **Functional Specification**

The specifications of this function are shown below.

• When this function is enabled, a mask screen is displayed on the Control Panel. When the function is disabled, the original screen is displayed again.

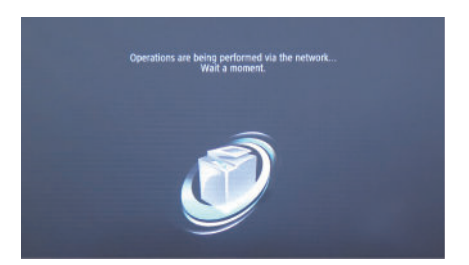

#### Example of the displayed mask screen

- This function is disabled when the following operations are performed.
  - Press [LUI MASK] on the service mode top screen.
  - Exit Remote Operation Viewer.
  - The remote access is disconnected due to a network failure, etc.
  - The machine is shut down (power down) or restarted.
- If this function is disabled while the service mode is being operated, the service mode is forcibly exited, and the previous screen is displayed. (However, the service mode is not forcibly terminated if the Updater screen has been accessed from service mode.)
- When this function is enabled, all operations (operations from the Touch Panel or hardware keys) other than screen brightness adjustment and operation on the Energy Saver key are disabled.

### • Procedure for Enabling This Function

The procedure for enabling this function is shown below.

- 1. Use the Remote Operation Viewer to access the machine, and start service mode.
- 2. Press [LUI MASK], and check that the button is enabled (has turned light blue).

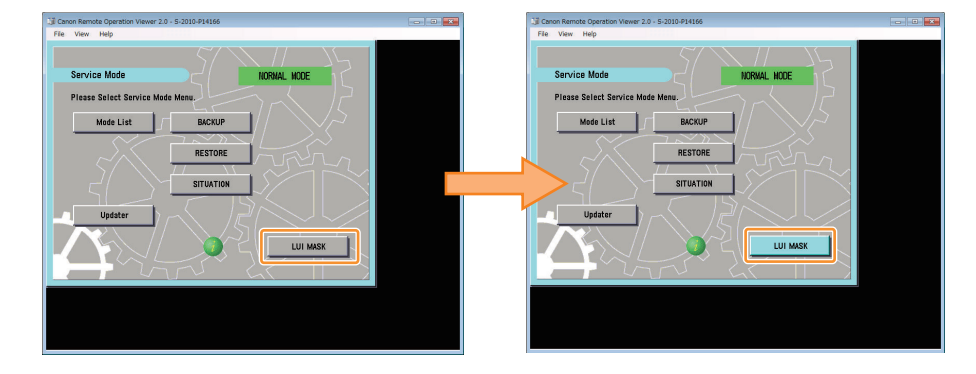

#### • Procedure for Disabling This Function

The procedure for disabling this function is shown below.

#### 1. Perform one of the following operations.

• Access the service mode, press [LUI MASK], and check that the button is disabled (has turned gray).

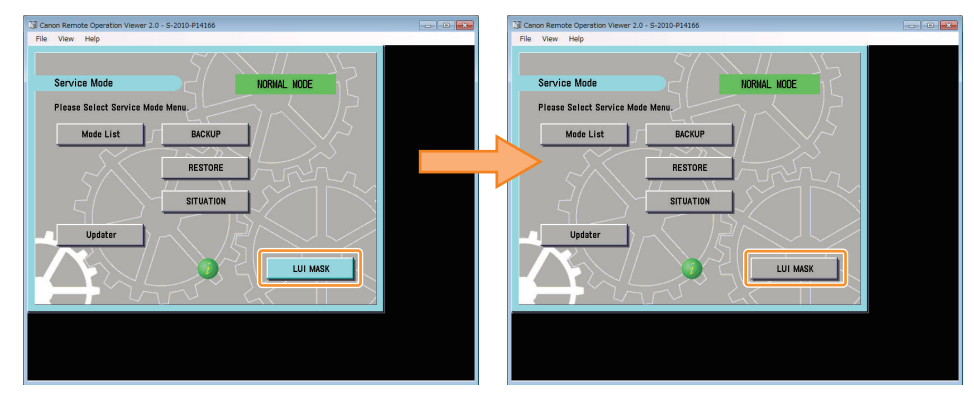

- Exit the Remote Operation Viewer.
- Disconnect the network (disconnect the network cable, disable the network function, etc.).
- Shut down or restart the machine.

# Position to Affix the Service Label

Adjustment is made to every machine at the time of shipment and the adjustment value is written down in the service label. When replacing the DC Controller PCB or clearing RAM, the adjusted values of ADJUST and OPTION return to the default; therefore, be sure to adjust the value in the field, and in the case of changing the service mode value, be sure to write down the changed value in the service label. When the corresponding item is not found on the service label, write the value in blank field. The service label of this machine is affixed to the position shown below.

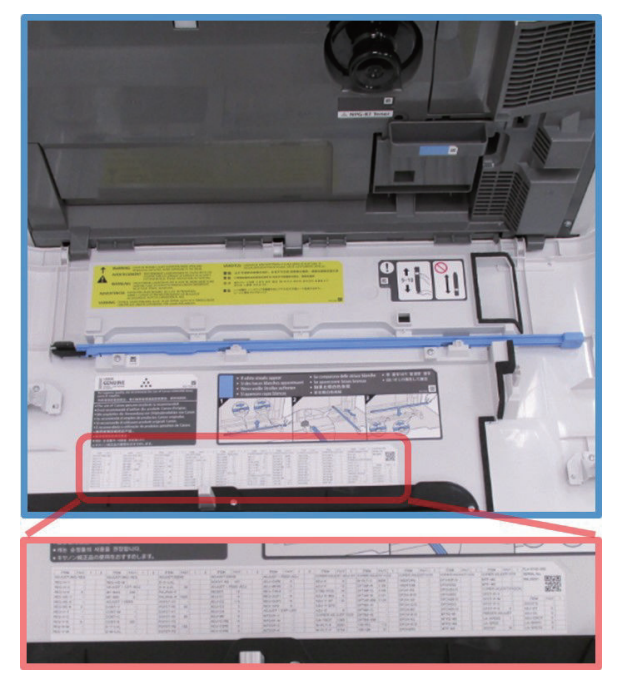

**DCON Setting Items** 

|              | Fact | 1 | 2 |          | Fact | 1 | 2 |          | Fact | 1 | 2 |          | Fact | 1 | 2 | Fact | 1 | 2 | Fact          | 1     | 2           |
|--------------|------|---|---|----------|------|---|---|----------|------|---|---|----------|------|---|---|------|---|---|---------------|-------|-------------|
| OPIER > ADJL | IST  |   |   | W-PLT-Z  | 9378 |   |   | DFCH-R2  | 2297 |   |   | DFCH2B10 | 117  |   |   |      |   |   | FEEDER > ADJU | JST   |             |
| DJ-XY        |      |   |   | DFTAR-R  | 1166 |   |   | DFCH-R10 | 117  |   |   | DFCH2K2  | 1924 |   |   |      |   |   | LA-SPEED      | 1     |             |
| ADJ-X        | 22   |   |   | DFTAR-G  | 1166 |   |   | DFCH-G2  | 2256 |   |   | DFCH2K10 | 71   |   |   |      |   |   | LA-SPD2       | -10   |             |
| ADJ-Y        | -4   |   |   | DFTAR-B  | 1187 |   |   | DFCH-G10 | 117  |   |   | PASCAL   |      |   |   |      |   |   | DOCST         | -16   |             |
| STRD-POS     | 21   |   |   | DFTAR-BW | 1077 |   |   | DFCH-B2  | 2208 |   |   | OFSE-P-Y | 0    |   |   |      |   |   | DOCST2        | 2     |             |
| ADJ-X-MG     | 0    |   |   | DETBK-R  | 1125 |   |   | DFCH-B10 | 125  |   |   | OFSE-P-M | 0    |   |   |      |   |   |               |       |             |
| ADJ-Y-DF     | 1    |   |   | DFTBK-G  | 1136 |   |   | DFCH-K2  | 1897 |   |   | OFSE-P-C | 0    |   |   |      |   |   |               |       |             |
| ADJY-DF2     | -5   |   |   | DFTBK-B  | 1155 |   |   | DFCH-K10 | 79   |   |   | OFSE-P-K | -1   |   |   |      |   |   |               |       | FL1-5098-00 |
| ADJ-S        | 19   |   |   | DFTBK-BW | 1050 |   |   | DFCH2R2  | 2357 |   |   |          |      |   |   |      |   |   |               |       |             |
| COD          |      |   |   | 100-RG   | -3   |   |   | DFCH2R10 | 113  |   |   |          |      |   |   |      |   |   |               |       |             |
| SH-TRGT      | 1045 |   |   | 100-GB   | 8    |   |   | DFCH2G2  | 2308 |   |   |          |      |   |   |      |   |   |               |       |             |
| W-PLT-X      | 8206 |   |   | 100DF2RG | 0    |   |   | DFCH2G10 | 111  |   |   |          |      |   |   |      |   |   | No. ZACF000   | 00004 |             |
| W-PLT-Y      | 8638 |   |   | 100DF2GB | 0    |   |   | DFCH2B2  | 2251 |   |   |          |      |   |   |      |   |   |               |       |             |

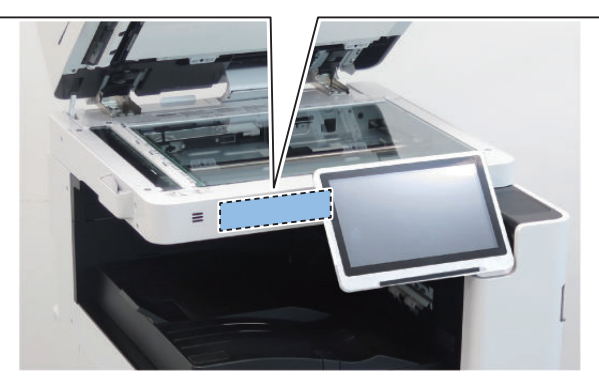

**RCON Setting Items** 

# Output of Service Print Data

- The service print data such as P-PRINT can be output as a file.
- By executing the following service mode, data at the time can be saved in the Storage Service Mode Level 1 > Copier > Function > MISC-P > RPT-FILE
- The saved data will be deleted from the Storage when it is exported to SST or a USB flash drive.
- When multiple service data such as P-PRINT and HIST-PRINT is saved in the host machine, it is collectively exported to SST or a USB flash drive.

#### NOTE:

- · Service print data cannot be output when an error has occurred.
- When connecting a USB flash drive that runs on external power, start the machine with the power is turned ON in advance. A USB flash drive connected after the machine has been started cannot be recognized.

| How to obtain the report data                                     | Location        |
|-------------------------------------------------------------------|-----------------|
| "Moving the file in service mode" on page 682                     | USB flash drive |
| "Moving the file in download mode" on page 683                    | USB flash drive |
| "How to Export Service Print File to a PC Using SST " on page 684 | PC              |

# Service Print and Data File Name Supported for File Output

| Service Mode                          | Content                                                                                                    |
|---------------------------------------|----------------------------------------------------------------------------------------------------|
| COPIER > Function> MISC-P > P-PRINT   | Output of service mode setting values                                                                       |
| COPIER > Function > MISC-P > HIST-PRT | Output of jam and error history                                                                             |
| COPIER > Function > MISC-P > USER-PRT | Output of Settings/Registration menu setting values list                                                    |
| COPIER > Function > MISC-P > D-PRINT  | Output of service mode (DISPLAY)                                                                            |
| COPIER > Function > MISC-P > ENV-PRT  | Output of the temperature and humidity inside the machine/surface temperature of the Fixing Roller as a log |
| COPIER > Function > MISC-P > PJH-P-1  | Output of details on print job history (100 jobs)                                                           |
| COPIER > Function > MISC-P > PJH-P-2  | Output of details on print job history (all jobs)                                                           |
| COPIER > Function > MISC-P > USBH-PRT | Output of USB device information report                                                                     |
| COPIER > Function > MISC-P > TNRB-RPT | Output of the Toner Container ID report                                                                     |

#### NOTE:

When each service mode is individually executed, the report corresponding to the service mode as of the time of execution is output.

### Moving the file in service mode

#### Preparation

The following item needs to be prepared to export the service print file to a USB flash drive.

• USB flash drive (FAT32 format file system that is not locked with a password. To display the USB menu, the said model's firmware must already be registered.)

#### **Overall flow**

- 1. Selecting RPT-FILE
  - Select service mode > Copier > Function > MISC-P > RPT-FILE; and then press OK.
- 2. Generating report file

After the "ACTIVE" blinks for 3 to 4 minutes, generation of a report file is complete as "OK!" is displayed.

| Display I/O | Ad  | just | Function | n Optic | on  | Test  | Cou | nter |
|-------------|-----|------|----------|---------|-----|-------|-----|------|
| < MISC-P    | > < | 2/2  | > <      | READY   | > < | LEVEI | _ 1 | >    |
| PJH-P-2     |     |      |          |         |     |       |     |      |
| USBH-PRT    |     |      |          |         |     |       |     |      |
| RPT-FILE    | OK! |      |          |         |     |       |     |      |
| RPT2USB     |     |      |          |         |     |       |     |      |
|             |     |      |          |         |     |       |     |      |
|             |     |      |          |         |     |       |     |      |
|             |     |      |          |         |     |       |     |      |
|             |     |      |          |         |     |       |     |      |
|             | -   | .    | 6        |         |     |       | 0K. |      |

- 3. Connect the USB flash drive storage device to the USB port.
- 4. Select service mode > Copier > Function > MISC-P > RPT2USB; and then press OK.

| <pre>K MISC-P &gt;</pre>        | < 2/ | Function 2 > <se< th=""><th>ERVICE &gt;</th><th>&lt; LEVEL</th><th>Counter<br/>1 &gt;</th></se<> | ERVICE > | < LEVEL | Counter<br>1 > |
|---------------------------------|------|--------------------------------------------------------------------------------------------------|----------|---------|----------------|
| PJH-P-2<br>USBH-PRT<br>RPT-FILE |      |                                                                                                  |          |         |                |
| RPT2USB                         |      |                                                                                                  |          |         |                |
|                                 |      |                                                                                                  |          |         |                |
|                                 | ⇒    | Ø                                                                                                | */-      |         | ОК ┛           |

#### NOTE:

- If the downloaded file is opened as plain text, the paragraphs are misaligned, which makes it difficult to read the data.
- When the file is dragged to WordPad, an image similar to the image output on paper may be displayed in some cases.

### Moving the file in download mode

#### Preparation

The following item needs to be prepared to export the service print file to a USB flash drive.

• USB flash drive (FAT32 format file system that is not locked with a password. To display the USB menu, the said model's firmware must already be registered.)

#### **Overall flow**

- 1. Selecting RPT-FILE
  - Select service mode > Copier > Function > MISC-P > RPT-FILE; and then press OK.
- 2. Generating report file
  - After the "ACTIVE" blinks for 3 to 4 minutes, generation of a report file is complete as "OK!" is displayed.

| Display I/O | Adjus | t Function | Option  | Test Co   | unter |
|-------------|-------|------------|---------|-----------|-------|
| < MISC-P    | > < 2 | 2/2> <     | READY > | < LEVEL ' | >     |
| PJH-P-2     |       |            |         |           |       |
| USBH-PRT    |       |            |         |           |       |
| RPT-FILE    | OK!   |            |         |           |       |
| RPT2USB     |       |            |         |           |       |
|             |       |            |         |           |       |
|             |       |            |         |           |       |
|             |       |            |         |           |       |
|             |       |            |         |           |       |
|             |       |            | +/-     |           |       |
|             |       |            |         |           |       |

3. Execute Download mode > [8]: Download File > [4]: ServicePrint Download.

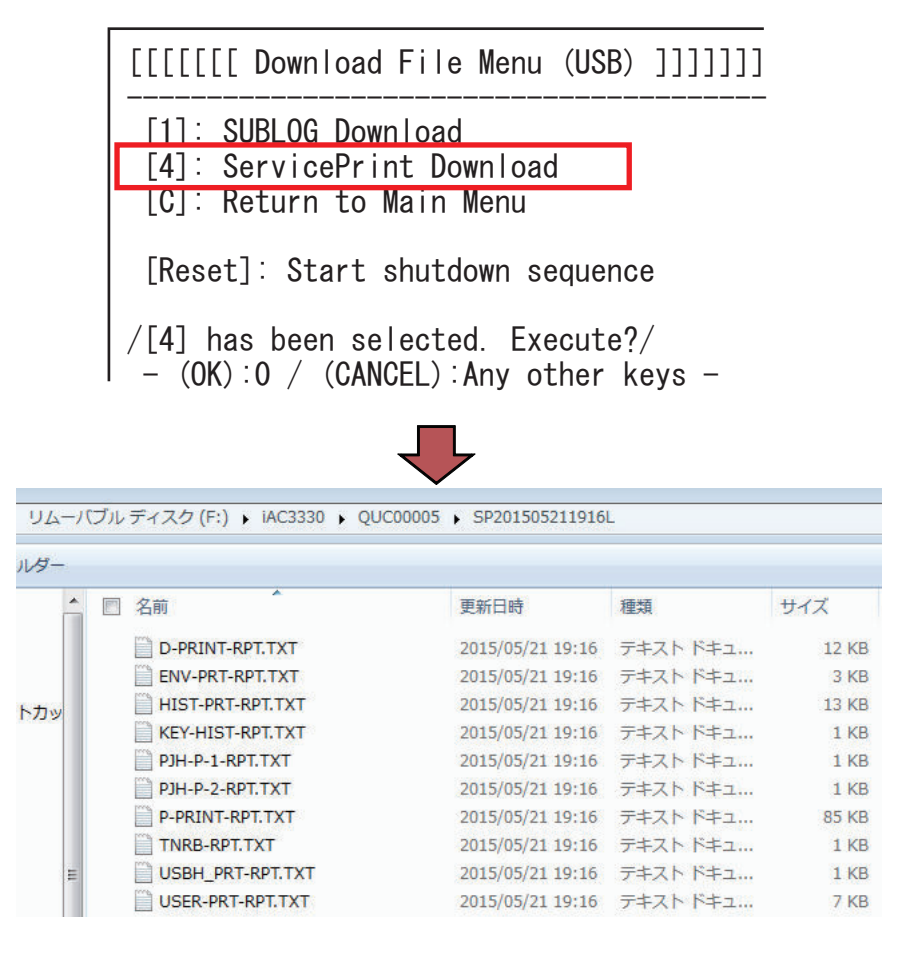

## How to Export Service Print File to a PC Using SST

The procedure for exporting the service print file to a PC using SST will now be described. (SST described in the procedure is Ver 4.72.)

- 1. Start the SST.
- 2. Select the model [1] to be connected and the information file for separate download [2] ([Single]). Then, check the network settings and click the "Start" button.

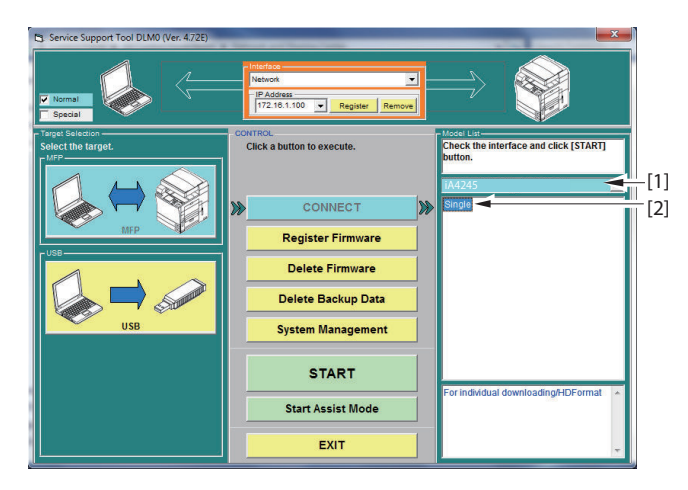

3. Click the [Upload Data] button.

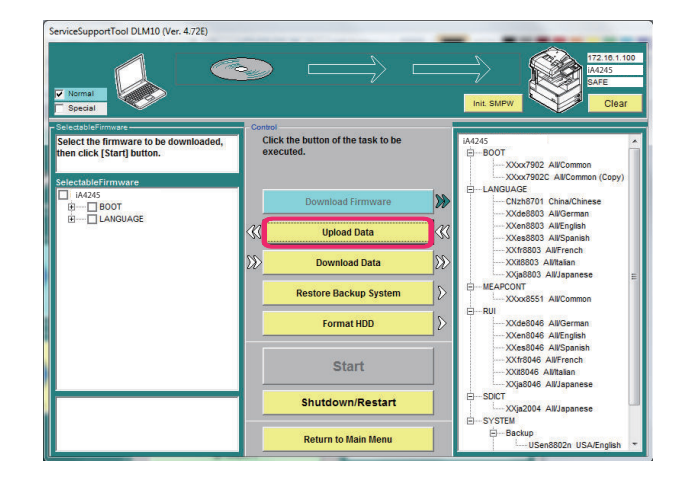

4. Select [Report] and click the [Start] button.

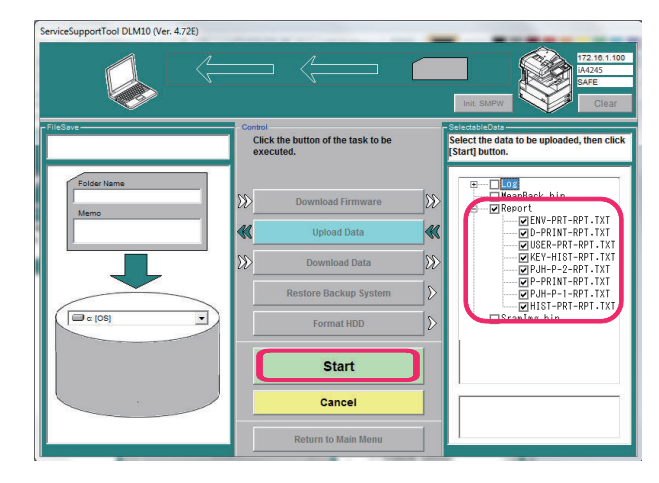

5. Specify the folder name to be saved and enter comments if necessary. Then click the [Store] button.

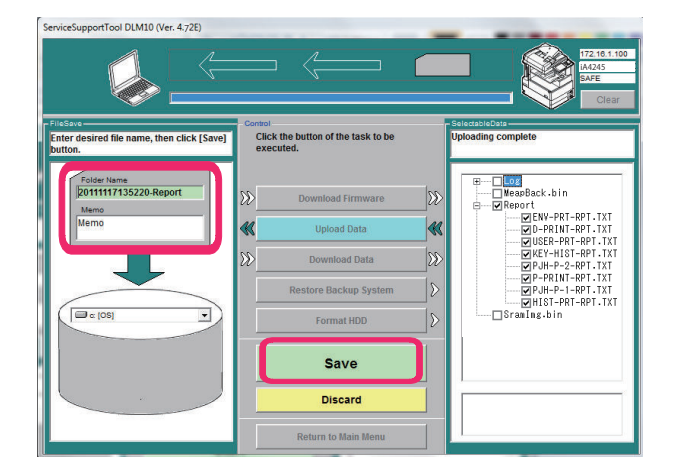

6. Click the [OK] button.

# **COPIER (Service mode for printer)**

# DISPLAY (State display mode)

### VERSION

| DC-CON 1               | Display of DCON firmware version                                      |
|------------------------|-----------------------------------------------------------------------|
| Detail                 | To display the firmware version of DC Controller PCB.                 |
| Use Case               | When upgrading the firmware                                           |
| Adj/Set/Operate Method | N/A (Display only)                                                    |
| Display/Adj/Set Range  | 00.01 to 99.99                                                        |
| R-CON 1                | Display of RCON firmware version                                      |
| Detail                 | To display the RCON firmware version in the Main Controller firmware. |
| Use Case               | When upgrading the firmware                                           |
| Adj/Set/Operate Method | N/A (Display only)                                                    |
| Display/Adj/Set Range  | 00.01 to 99.99                                                        |
| PANEL 1                | Dspl of Control Panel CPU PCB ROM ver                                 |
| Detail                 | To display the ROM version of Control Panel CPU PCB.                  |
| Use Case               | When upgrading the firmware                                           |
| Adj/Set/Operate Method | N/A (Display only)                                                    |
| Display/Adj/Set Range  | 00.01 to 99.99                                                        |
| SORTER 1               | Display of FIN-CONT firmware version                                  |
| Detail                 | To display the firmware version of Finisher Controller PCB.           |
| Use Case               | When upgrading the firmware                                           |
| Adj/Set/Operate Method | N/A (Display only)                                                    |
| Display/Adj/Set Range  | 00.01 to 99.99                                                        |
| NIB 1                  | Display of network software version                                   |
| Detail                 | To display the version of the network software.                       |
| Use Case               | When upgrading the firmware                                           |
| Adj/Set/Operate Method | N/A (Display only)                                                    |
| Display/Adj/Set Range  | 00.01 to 99.99                                                        |
| SDL-STCH 1             | Dspl of Saddle Sttch Ctrollr PCB ROM ver                              |
| Detail                 | To display the ROM version of the Saddle Stitcher Controller PCB.     |
| Use Case               | When upgrading the firmware                                           |
| Adj/Set/Operate Method | N/A (Display only)                                                    |
| Display/Adj/Set Range  | 00.01 to 99.99                                                        |
| MN-CONT 1              | Display of MNCON firmware version                                     |
| Detail                 | To display the firmware version of Main Controller PCB.               |
| Use Case               | When upgrading the firmware                                           |
| Adj/Set/Operate Method | N/A (Display only)                                                    |
| Display/Adj/Set Range  | 00.01 to 99.99                                                        |

| PUNCH 1                | Display of Finisher Inner Punch Unit                  |
|------------------------|-------------------------------------------------------|
| Detail                 | To display the version of Finisher Inner Puncher Unit |
|                        |                                                       |
| Adi/Set/Operate Method |                                                       |
| Display/Adi/Set Range  | 00 01 to 99 99                                        |
|                        |                                                       |
| LANG-FR 1              |                                                       |
| Detail                 |                                                       |
|                        |                                                       |
| Adj/Set/Operate Method |                                                       |
| Display/Adj/Set Range  | 00.01 to 99.99                                        |
| LANG-DE 1              | Display of German language file version               |
| Detail                 | To display the version of German language file.       |
| Use Case               | When upgrading the firmware                           |
| Adj/Set/Operate Method | N/A (Display only)                                    |
| Display/Adj/Set Range  | 00.01 to 99.99                                        |
| LANG-IT 1              | Display of Italian language file version              |
| Detail                 | To display the version of Italian language file.      |
| Use Case               | When upgrading the firmware                           |
| Adj/Set/Operate Method | N/A (Display only)                                    |
| Display/Adj/Set Range  | 00.01 to 99.99                                        |
| LANG-CS 2              | Display of Czech language file version                |
| Detail                 | To display the version of Czech language file.        |
| Use Case               | When upgrading the firmware                           |
| Adj/Set/Operate Method | N/A (Display only)                                    |
| Display/Adj/Set Range  | 00.01 to 99.99                                        |
| LANG-DA 2              | Display of Danish language file version               |
| Detail                 | To display the version of Danish language file.       |
| Use Case               | When upgrading the firmware                           |
| Adj/Set/Operate Method | N/A (Display only)                                    |
| Display/Adj/Set Range  | 00.01 to 99.99                                        |
| LANG-EL 2              | Display of Greek language file version                |
| Detail                 | To display the version of Greek language file.        |
| Use Case               | When upgrading the firmware                           |
| Adi/Set/Operate Method | N/A (Display only)                                    |
| Display/Adj/Set Range  | 00.01 to 99.99                                        |
| LANG-FS 1              | Display of Spanish language file version              |
| Detail                 | To display the version of Spanish language file       |
| Use Case               | When upgrading the firmware                           |
| Adi/Set/Operate Method | N/A (Display only)                                    |
| Display/Adi/Set Range  | 00.01 to 99.99                                        |
|                        | Display of Estonian languago file vor                 |
|                        | To display the version of Estension lenguage file     |
|                        | When ungrading the firmware                           |
| Adi/Sat/Operate Method | V/A (Display only)                                    |
| Dienlaw/Adi/Sat Panaa  | 00 01 to 00 00                                        |
| Display/Auj/Set Ralige |                                                       |

| LANG-FI 2              | Display of Finnish language file version             |
|------------------------|------------------------------------------------------|
| Detail                 | To display the version of Finnish language file      |
| Lise Case              | When ungrading the firmware                          |
| Adi/Set/Operate Method |                                                      |
| Display/Adi/Set Range  | 00 01 to 99 99                                       |
|                        | Diaplay of Hungarian language file yer               |
| LANG-HU 2              |                                                      |
| Detail                 | I o display the version of Hungarian language file.  |
| Use Case               |                                                      |
| Adj/Set/Operate Method |                                                      |
| Display/Adj/Set Range  | 00.01 to 99.99                                       |
| LANG-KO 2              | Display of Korean language file version              |
| Detail                 | To display the version of Korean language file.      |
| Use Case               | When upgrading the firmware                          |
| Adj/Set/Operate Method | N/A (Display only)                                   |
| Display/Adj/Set Range  | 00.01 to 99.99                                       |
| LANG-NL 2              | Display of Dutch language file version               |
| Detail                 | To display the version of Dutch language file.       |
| Use Case               | When upgrading the firmware                          |
| Adj/Set/Operate Method | N/A (Display only)                                   |
| Display/Adj/Set Range  | 00.01 to 99.99                                       |
| LANG-NO 2              | Display of Norwegian language file ver               |
| Detail                 | To display the version of Norwegian language file.   |
| Use Case               | When upgrading the firmware                          |
| Adj/Set/Operate Method | N/A (Display only)                                   |
| Display/Adj/Set Range  | 00.01 to 99.99                                       |
| I ANG-PI 2             | Display of Polish language file version              |
| Detail                 | To display the version of Polish language file       |
| Use Case               | When ungrading the firmware                          |
| Adi/Set/Operate Method | N/A (Display only)                                   |
| Display/Adi/Set Range  | 00 01 to 99 99                                       |
|                        |                                                      |
| LANG-PT 2              | Display of Portuguese language file ver              |
| Detail                 | I o display the version of Portuguese language file. |
| Use Case               | When upgrading the firmware                          |
| Adj/Set/Operate Method | N/A (Display only)                                   |
| Display/Adj/Set Range  | 00.01 to 99.99                                       |
| LANG-RU 2              | Display of Russian language file version             |
| Detail                 | To display the version of Russian language file.     |
| Use Case               | When upgrading the firmware                          |
| Adj/Set/Operate Method | N/A (Display only)                                   |
| Display/Adj/Set Range  | 00.01 to 99.99                                       |
| LANG-SL 2              | Display of Slovenian language file ver               |
| Detail                 | To display the version of Slovenian language file.   |
| Use Case               | When upgrading the firmware                          |
| Adj/Set/Operate Method | N/A (Display only)                                   |
|                        | 00.01 to 00.00                                       |

| LANG-SV 2              | Display of Swedish language file version                       |
|------------------------|----------------------------------------------------------------|
| Detail                 | To display the version of Swedish language file.               |
| Use Case               | When upgrading the firmware                                    |
| Adj/Set/Operate Method | N/A (Display only)                                             |
| Display/Adj/Set Range  | 00.01 to 99.99                                                 |
| LANG-TW 2              | Dspl of Chinese language file ver: trad                        |
| Detail                 | To display the version of Chinese language file (traditional). |
| Use Case               | When upgrading the firmware                                    |
| Adj/Set/Operate Method | N/A (Display only)                                             |
| Display/Adj/Set Range  | 00.01 to 99.99                                                 |
| LANG-ZH 2              | Dspl of Chinese language file ver: smpl                        |
| Detail                 | To display the version of Chinese language file (simplified).  |
| Use Case               | When upgrading the firmware                                    |
| Adj/Set/Operate Method | N/A (Display only)                                             |
| Display/Adj/Set Range  | 00.01 to 99.99                                                 |
| ECO-ID 2               | Display of ECO-ID code                                         |
| Detail                 | To display the ECO-ID code.                                    |
| Use Case               | When upgrading the firmware                                    |
| Adj/Set/Operate Method | N/A (Display only)                                             |
| Display/Adj/Set Range  | ASCII character string (12 digits)                             |
| GDI-UFR 1              | Display of UFR II function version                             |
| Detail                 | To display the version of UFR II function.                     |
| Use Case               | When upgrading the firmware                                    |
| Adj/Set/Operate Method | N/A (Display only)                                             |
| Display/Adj/Set Range  | 00.01 to 99.99                                                 |
| LANG-BU 2              | Display of Bulgarian language file ver                         |
| Detail                 | To display the version of Bulgarian language file.             |
| Use Case               | When upgrading the firmware                                    |
| Adj/Set/Operate Method | N/A (Display only)                                             |
| Display/Adj/Set Range  | 00.01 to 99.99                                                 |
| LANG-CR 2              | Display of Croatian language file ver                          |
| Detail                 | To display the version of Croatian language file.              |
| Use Case               | When upgrading the firmware                                    |
| Adj/Set/Operate Method | N/A (Display only)                                             |
| Display/Adj/Set Range  | 00.01 to 99.99                                                 |
| LANG-RM 2              | Display of Romanian language file ver                          |
| Detail                 | To display the version of Romanian language file.              |
| Use Case               | When upgrading the firmware                                    |
| Adj/Set/Operate Method | N/A (Display only)                                             |
| Display/Adj/Set Range  | 00.01 to 99.99                                                 |
| LANG-SK 2              | Display of Slovak language file version                        |
| Detail                 | To display the version of Slovak language file.                |
| Use Case               | When upgrading the firmware                                    |
| Adj/Set/Operate Method | N/A (Display only)                                             |
|                        | 00.01 to 00.00                                                 |

|                        | Diaplay of Turkich language file version                          |
|------------------------|-------------------------------------------------------------------|
| LANG-IK Z              |                                                                   |
| Detail                 |                                                                   |
| Use Case               | When upgrading the firmware                                       |
| Adj/Set/Operate Method | N/A (Display only)                                                |
| Display/Adj/Set Range  | 00.01 to 99.99                                                    |
| LANG-CA 2              | Display of Catalan language file version                          |
| Detail                 | To display the version of Catalan language file.                  |
| Use Case               | When upgrading the firmware                                       |
| Adj/Set/Operate Method | N/A (Display only)                                                |
| Display/Adj/Set Range  | 00.01 to 99.99                                                    |
| MEDIA-JA 2             | Dspl of Japanese media information ver                            |
| Detail                 | To display the version of Japanese media information.             |
| Use Case               | When upgrading the firmware                                       |
| Adj/Set/Operate Method | N/A (Display only)                                                |
| Display/Adi/Set Range  | 00.01 to 99.99                                                    |
|                        |                                                                   |
| MEDIA-EN 2             |                                                                   |
| Detail                 |                                                                   |
| Use Case               | When upgrading the firmware                                       |
| Adj/Set/Operate Method | N/A (Display only)                                                |
| Display/Adj/Set Range  | 00.01 to 99.99                                                    |
| MEDIA-DE 2             | Dspl of German media information version                          |
| Detail                 | To display the version of German media information.               |
| Use Case               | When upgrading the firmware                                       |
| Adj/Set/Operate Method | N/A (Display only)                                                |
| Display/Adj/Set Range  | 00.01 to 99.99                                                    |
| MEDIA-IT 2             | Dspl of Italian media information ver                             |
| Detail                 | To display the version of Italian media information.              |
| Use Case               | When upgrading the firmware                                       |
| Adj/Set/Operate Method | N/A (Display only)                                                |
| Display/Adj/Set Range  | 00.01 to 99.99                                                    |
| MEDIA-FR 2             | Dspl of French media information version                          |
| Detail                 | To display the version of French media information.               |
| Use Case               | When upgrading the firmware                                       |
| Adj/Set/Operate Method | N/A (Display only)                                                |
| Display/Adj/Set Range  | 00.01 to 99.99                                                    |
| MEDIA-ZH 2             | Dspl of Chinese media info ver: smpl                              |
| Detail                 | To display the version of Chinese media information (simplified). |
| Use Case               | When upgrading the firmware                                       |
| Adj/Set/Operate Method | N/A (Display only)                                                |
| Display/Adj/Set Range  | 00.01 to 99.99                                                    |
| MEDIA-SK 2             | Dspl of Slovak media information version                          |
| Detail                 | To display the version of Slovak media information                |
| Use Case               | When upgrading the firmware                                       |
| Adi/Set/Operate Method | N/A (Display only)                                                |
| Display/Adi/Set Range  | 00.01 to 99.99                                                    |
|                        |                                                                   |

| MEDIA-TK 2             | Dspl of Turkish media information ver                  |
|------------------------|--------------------------------------------------------|
| Detail                 | To display the version of Turkish media information.   |
| Use Case               | When upgrading the firmware                            |
| Adj/Set/Operate Method | N/A (Display only)                                     |
| Display/Adj/Set Range  | 00.01 to 99.99                                         |
| MEDIA-CS 2             | Dspl of Czech media information version                |
| Detail                 | To display the version of Czech media information      |
| Use Case               | When upgrading the firmware                            |
| Adi/Set/Operate Method | N/A (Display only)                                     |
| Display/Adi/Set Range  | 00.01 to 99.99                                         |
|                        | Dopl of Grack modio information varaion                |
| MEDIA-EL 2             | To display the warries of Oracle modia information     |
| Detail                 |                                                        |
|                        |                                                        |
| Adj/Set/Operate Method |                                                        |
| Display/Adj/Set Range  | 00.01 to 99.99                                         |
| MEDIA-ES 2             | Dspl of Spanish media information ver                  |
| Detail                 | To display the version of Spanish media information.   |
| Use Case               | When upgrading the firmware                            |
| Adj/Set/Operate Method | N/A (Display only)                                     |
| Display/Adj/Set Range  | 00.01 to 99.99                                         |
| MEDIA-ET 2             | Dspl of Estonian media information ver                 |
| Detail                 | To display the version of Estonian media information.  |
| Use Case               | When upgrading the firmware                            |
| Adj/Set/Operate Method | N/A (Display only)                                     |
| Display/Adj/Set Range  | 00.01 to 99.99                                         |
| MEDIA-FI 2             | Dspl of Finnish media information ver                  |
| Detail                 | To display the version of Finnish media information.   |
| Use Case               | When upgrading the firmware                            |
| Adj/Set/Operate Method | N/A (Display only)                                     |
| Display/Adj/Set Range  | 00.01 to 99.99                                         |
| MEDIA-HU 2             | Dspl of Hungarian media information ver                |
| Detail                 | To display the version of Hungarian media information. |
| Use Case               | When upgrading the firmware                            |
| Adj/Set/Operate Method | N/A (Display only)                                     |
| Display/Adj/Set Range  | 00.01 to 99.99                                         |
| MEDIA-KO 2             | Dspl of Korean media information version               |
| Detail                 | To display the version of Korean media information.    |
| Use Case               | When upgrading the firmware                            |
| Adj/Set/Operate Method | N/A (Display only)                                     |
| Display/Adj/Set Range  | 00.01 to 99.99                                         |
| MEDIA-NL 2             | Dspl of Dutch media information version                |
| Detail                 | To display the version of Dutch media information.     |
| Use Case               | When upgrading the firmware                            |
| Adj/Set/Operate Method | N/A (Display only)                                     |
| Display/Adi/Set Range  | 00.01 to 99.99                                         |

| MEDIA-NO 2             | Dspl of Norwegian media information ver                          |
|------------------------|------------------------------------------------------------------|
| Detail                 | To display the version of Norwegian media information            |
| Lise Case              | When ungrading the firmware                                      |
| Adi/Set/Operate Method | N/A (Display only)                                               |
| Display/Adi/Set Range  | 00 01 to 99 99                                                   |
|                        |                                                                  |
| MEDIA-PL 2             | Dspl of Polish media information version                         |
| Detail                 | To display the version of Polish media information.              |
| Use Case               | When upgrading the firmware                                      |
| Adj/Set/Operate Method | N/A (Display only)                                               |
| Display/Adj/Set Range  | 00.01 to 99.99                                                   |
| MEDIA-PT 2             | Dspl of Portuguese media information ver                         |
| Detail                 | To display the version of Portuguese media information.          |
| Use Case               | When upgrading the firmware                                      |
| Adj/Set/Operate Method | N/A (Display only)                                               |
| Display/Adj/Set Range  | 00.01 to 99.99                                                   |
| MEDIA-RU 2             | Dspl of Russian media information ver                            |
| Detail                 | To display the version of Russian media information.             |
| Use Case               | When upgrading the firmware                                      |
| Adj/Set/Operate Method | N/A (Display only)                                               |
| Display/Adj/Set Range  | 00.01 to 99.99                                                   |
| MEDIA-SI 2             | Dspl of Slovenian media information ver                          |
| Detail                 | To display the version of Slovenian media information            |
| Use Case               | When upgrading the firmware                                      |
| Adi/Set/Operate Method | N/A (Display only)                                               |
| Display/Adi/Set Range  | 00.01 to 99.99                                                   |
|                        | Deni of Currediale media information war                         |
| MEDIA-SV 2             | Displicit Swedish media information ver                          |
| Detail                 | To display the version of Swedish media information.             |
| Use Case               |                                                                  |
| Adj/Set/Operate Method |                                                                  |
| Display/Adj/Set Range  | 00.01 (0 99.99                                                   |
| MEDIA-TW 2             | Dspl of Chinese media info version:trad                          |
| Detail                 | To display the version of traditional Chinese media information. |
| Use Case               | When upgrading the firmware                                      |
| Adj/Set/Operate Method | N/A (Display only)                                               |
| Display/Adj/Set Range  | 00.01 to 99.99                                                   |
| MEDIA-BU 2             | Dspl of Bulgarian media information ver                          |
| Detail                 | To display the version of Bulgarian media information.           |
| Use Case               | When upgrading the firmware                                      |
| Adj/Set/Operate Method | N/A (Display only)                                               |
| Display/Adj/Set Range  | 00.01 to 99.99                                                   |
| MEDIA-CR 2             | Dspl of Croatian media information ver                           |
| Detail                 | To display the version of Croatian media information.            |
| Use Case               | When upgrading the firmware                                      |
| Adj/Set/Operate Method | N/A (Display only)                                               |
| Display/Adj/Set Range  | 00.01 to 99.99                                                   |

| MEDIA-RM 2             | Dspl of Romanian media information ver                                                             |
|------------------------|----------------------------------------------------------------------------------------------------|
| Detail                 | To display the version of Romanian media information                                               |
| llee Caee              | When upgrading the firmware                                                                        |
| Adi/Set/Operate Method | N/A (Display only)                                                                                 |
| Display/Adi/Set Range  | 00 01 to 99 99                                                                                     |
|                        |                                                                                                    |
| MEDIA-CA 2             | Dspi of Catalan media information ver                                                              |
| Detail                 | To display the version of Catalan media information.                                               |
| Use Case               | When upgrading the firmware                                                                        |
| Adj/Set/Operate Method | N/A (Display only)                                                                                 |
| Display/Adj/Set Range  | 00.01 to 99.99                                                                                     |
| FAX1 1                 | Display of 1-line FAX PCB ROM version                                                              |
| Detail                 | To display the ROM version of 1-line FAX PCB.<br>"NULL" is displayed if the PCB is not connected.  |
| Use Case               | When upgrading the firmware                                                                        |
| Adj/Set/Operate Method | N/A (Display only)                                                                                 |
| Display/Adj/Set Range  | ASCII character string (12 digits)                                                                 |
| FAX2/3/4 1             | Display of 2-line FAX PCB ROM version                                                              |
| Detail                 | To display the ROM version of 2-line FAX PCB.<br>Nothing is displayed if the PCB is not connected. |
| Use Case               | When checking the version                                                                          |
| Adj/Set/Operate Method | N/A (Display only)                                                                                 |
| Display/Adj/Set Range  | ASCII character string (12 digits)                                                                 |
| IOCS 1                 | Display of IOCS version                                                                            |
| Detail                 | To display the IOCS version.                                                                       |
| Use Case               | When upgrading the firmware                                                                        |
| Adj/Set/Operate Method | N/A (Display only)                                                                                 |
| Display/Adj/Set Range  | 00.01 to 99.99                                                                                     |
| S-LNG-JP 1             | Dspl of service mode Japanese file ver                                                             |
| Detail                 | To display the version of Japanese language file in service mode.                                  |
| Use Case               | When upgrading the firmware                                                                        |
| Adj/Set/Operate Method | N/A (Display only)                                                                                 |
| Display/Adj/Set Range  | 00.01 to 99.99                                                                                     |
| S-LNG-EN 1             | Dspl of service mode English file ver                                                              |
| Detail                 | To display the version of English language file in service mode.                                   |
| Use Case               | When upgrading the firmware                                                                        |
| Adj/Set/Operate Method | N/A (Display only)                                                                                 |
| Display/Adj/Set Range  | 00.01 to 99.99                                                                                     |
| S-LNG-FR 1             | Dspl of service mode French file version                                                           |
| Detail                 | To display the version of French language file in service mode.                                    |
| Use Case               | When upgrading the firmware                                                                        |
| Adj/Set/Operate Method | N/A (Display only)                                                                                 |
| Display/Adi/Set Range  | 00 01 to 99 99                                                                                     |

| · · ·                  |                                                                          |
|------------------------|--------------------------------------------------------------------------|
| S-LNG-IT 1             | Dspl of service mode Italian file ver                                    |
| Detail                 | To display the version of Italian language file in service mode.         |
| Use Case               | When upgrading the firmware                                              |
| Adj/Set/Operate Method | N/A (Display only)                                                       |
| Display/Adj/Set Range  | 00.01 to 99.99                                                           |
| S-LNG-GR 1             | Dspl of service mode German file version                                 |
| Detail                 | To display the version of German language file in service mode.          |
| Use Case               | When upgrading the firmware                                              |
| Adj/Set/Operate Method | N/A (Display only)                                                       |
| Display/Adj/Set Range  | 00.01 to 99.99                                                           |
| S-LNG-SP 1             | Dspl of service mode Spanish file ver                                    |
| Detail                 | To display the version of Spanish language file in service mode.         |
| Use Case               | When upgrading the firmware                                              |
| Adj/Set/Operate Method | N/A (Display only)                                                       |
| Display/Adj/Set Range  | 00.01 to 99.99                                                           |
| LS-ROM-V 2             | Display of Laser Scanner Unit EEPROM ver                                 |
| Detail                 | To display the EEPROM version written in EEPROM of Laser Scanner Unit.   |
| Use Case               | When checking the EEPROM version written in EEPROM of Laser Scanner Unit |
| Adj/Set/Operate Method | N/A (Display only)                                                       |
| Display/Adj/Set Range  | 0001 to 9999                                                             |
| LS-UNT-V 2             | Display of Laser Scanner Unit version                                    |
| Detail                 | To display the version written in EEPROM of Laser Scanner Unit.          |
| Use Case               | When checking the version written in EEPROM of Laser Scanner Unit        |
| Adj/Set/Operate Method | N/A (Display only)                                                       |
| Display/Adj/Set Range  | 0001 to 9999                                                             |
| LS-SRL 2               | Display of Laser Scanner Unit serial No.                                 |
| Detail                 | To display the serial number written in EEPROM of Laser Scanner Unit.    |
| Use Case               | When checking the serial number written in EEPROM of Laser Scanner Unit  |
| Adj/Set/Operate Method | N/A (Display only)                                                       |
| Display/Adj/Set Range  | 000000001 to 9999999999                                                  |
| BCT 1                  | Display of self diagnosis tool version                                   |
| Detail                 | To display the version of self diagnosis tool.                           |
| Use Case               | When upgrading the firmware                                              |
| Adj/Set/Operate Method | N/A (Display only)                                                       |
| Display/Adj/Set Range  | 00.01 to 99.99                                                           |
| LANG-TH 2              | Display of Thai language file ver                                        |
| Detail                 | To display the version of Thai language file.                            |
| Use Case               | When upgrading the firmware                                              |
| Adj/Set/Operate Method | N/A (Display only)                                                       |
| Display/Adj/Set Range  | 00.01 to 99.99                                                           |
| LANG-VN 2              | Dspl of Vietnamese language file version                                 |
| Detail                 | To display the version of Vietnamese language file.                      |
| Use Case               | When upgrading the firmware                                              |
| Adj/Set/Operate Method | N/A (Display only)                                                       |
| Displav/Adi/Set Range  | 00.01 to 99.99                                                           |

| IMLUI 1                | Uspi image processing coefficient file                                    |
|------------------------|---------------------------------------------------------------------------|
| Detail                 | To display the version of image processing coefficient.                   |
| Use Case               | When upgrading the firmware                                               |
| Adj/Set/Operate Method | N/A (Display only)                                                        |
| Display/Adj/Set Range  | 00.00 to 99.99                                                            |
| LANG-AR 2              | Dspl of Arabic language file ver                                          |
| Detail                 | To display the version of Arabic language file.                           |
| Use Case               | When upgrading the firmware                                               |
| Adj/Set/Operate Method | N/A (Display only)                                                        |
| Display/Adj/Set Range  | 00.01 to 99.99                                                            |
| LANG-MS 2              | Dspl of Malay language file ver                                           |
| Detail                 | To display the version of Malay language file.                            |
| Use Case               | When upgrading the firmware                                               |
| Adj/Set/Operate Method | N/A (Display only)                                                        |
| Display/Adj/Set Range  | 00.01 to 99.99                                                            |
| LANG-HI 2              | Dspl of Hindi language file ver                                           |
| Detail                 | To display the version of Hindi language file.                            |
| Use Case               | When upgrading the firmware                                               |
| Adj/Set/Operate Method | N/A (Display only)                                                        |
| Display/Adj/Set Range  | 00.01 to 99.99                                                            |
| LANG-EU 2              | Dspl of Euskera language file ver                                         |
| Detail                 | To display the version of Euskera language file.                          |
| Use Case               | When upgrading the firmware                                               |
| Adj/Set/Operate Method | N/A (Display only)                                                        |
| Display/Adj/Set Range  | 00.01 to 99.99                                                            |
| RPTL-CS 2              | Dspl RUI Portal Czech file version                                        |
| Detail                 | To display the version of Czech language file for "Remote UI: Portal".    |
| Use Case               | When upgrading the firmware                                               |
| Adj/Set/Operate Method | N/A (Display only)                                                        |
| Display/Adj/Set Range  | 00.01 to 99.99                                                            |
| RPTL-DA 2              | Dspl RUI Portal Danish file version                                       |
| Detail                 | To display the version of Danish language file for "Remote UI: Portal".   |
| Use Case               | When upgrading the firmware                                               |
| Adj/Set/Operate Method | N/A (Display only)                                                        |
| Display/Adj/Set Range  | 00.01 to 99.99                                                            |
| RPTL-EL 2              | Dspl RUI Portal Greek file version                                        |
| Detail                 | To display the version of Greek language file for "Remote UI: Portal".    |
| Use Case               | When upgrading the firmware                                               |
| Adj/Set/Operate Method | N/A (Display only)                                                        |
| Display/Adj/Set Range  | 00.01 to 99.99                                                            |
| RPTL-ET 2              | Dspl RUI Portal Estonian file version                                     |
| Detail                 | To display the version of Estonian language file for "Remote UI: Portal". |
| Use Case               | When upgrading the firmware                                               |
| Adj/Set/Operate Method | N/A (Display only)                                                        |
| Display/Adj/Set Range  | 00.01 to 99.99                                                            |

| RPTL-FI 2              | Dspl RUI Portal Finnish file version                                         |
|------------------------|------------------------------------------------------------------------------|
| Detail                 | To display the version of Finnish language file for "Remote UI: Portal".     |
| Use Case               | When upgrading the firmware                                                  |
| Adj/Set/Operate Method | N/A (Display only)                                                           |
| Display/Adj/Set Range  | 00.01 to 99.99                                                               |
| RPTL-HU 2              | Dspl RUI Portal Hungarian file version                                       |
| Detail                 | To display the version of Hungarian language file for "Remote UI: Portal".   |
| Use Case               | When upgrading the firmware                                                  |
| Adj/Set/Operate Method | N/A (Display only)                                                           |
| Display/Adj/Set Range  | 00.01 to 99.99                                                               |
| RPTL-NL 2              | Dspl RUI Portal Dutch file version                                           |
| Detail                 | To display the version of Dutch language file for "Remote UI: Portal"        |
| Use Case               | When upgrading the firmware                                                  |
| Adi/Set/Operate Method | N/A (Display only)                                                           |
| Display/Adj/Set Range  | 00.01 to 99.99                                                               |
|                        | Depl PIII Portal Norwagian file version                                      |
| RFIL-NO 2              | To display the version of Nerwegian language file for "Permete III: Portal"  |
|                        | When ungrading the firmware                                                  |
| Adi/Set/Operate Method |                                                                              |
| Display/Adi/Set Range  | 00 01 to 99 99                                                               |
|                        |                                                                              |
| RPIL-PL 2              | Dspi Rui Portai Polish file version                                          |
| Detail                 | I o display the version of Polish language file for "Remote UI: Portal".     |
| Adi/Sot/Operate Method |                                                                              |
| Display/Adi/Set Range  | 00 01 to 99 99                                                               |
|                        |                                                                              |
| RPIL-PI 2              | Dspi Rui Portai Portuguese file version                                      |
| Detail                 | I o display the version of Portuguese language file for "Remote UI: Portal". |
| Adi/Sot/Operate Method |                                                                              |
| Display/Adi/Sot Pango  |                                                                              |
|                        |                                                                              |
| RPTL-RU 2              | Dspl RUI Portal Russian file version                                         |
| Detail                 | I o display the version of Russian language file for "Remote UI: Portal".    |
| Use Case               | When upgrading the firmware                                                  |
| Adj/Set/Operate Method |                                                                              |
| Display/Auj/Set Range  | 00.01 10 99.99                                                               |
| RPTL-SL 2              | Dspl RUI Portal Slovenian file version                                       |
| Detail                 | To display the version of Slovenian language file for "Remote UI: Portal".   |
| Use Case               | When upgrading the firmware                                                  |
| Adj/Set/Operate Method | N/A (Display only)                                                           |
| Display/Adj/Set Range  | 00.01 to 99.99                                                               |
| RPTL-SV 2              | Dspl RUI Portal Swedish file version                                         |
| Detail                 | To display the version of Swedish language file for "Remote UI: Portal".     |
| Use Case               | When upgrading the firmware                                                  |
| Adj/Set/Operate Method | N/A (Display only)                                                           |
| Display/Adj/Set Range  | 00.01 to 99.99                                                               |

| RPTL-ID 2              | Dspl RUI Portal Indonesian file version                                     |
|------------------------|-----------------------------------------------------------------------------|
| Detail                 | To display the version of Indonesian language file for "Remote UI: Portal"  |
| Use Case               | When upgrading the firmware                                                 |
| Adi/Set/Operate Method | N/A (Display only)                                                          |
| Display/Adj/Set Range  | 00.01 to 99.99                                                              |
| RPTI-BII 2             | Deni Rill Portal Bulgarian file version                                     |
| Detail                 | To display the version of Bulgarian language file for "Remote LII: Portal"  |
| Use Case               | When ungrading the firmware                                                 |
| Adi/Set/Operate Method | N/A (Display only)                                                          |
| Display/Adi/Set Range  | 00.01 to 99.99                                                              |
|                        | Dani Pill Portal Creation file varaian                                      |
| RPIL-GR 2              | To diaplay the version of Creation language file for "Demote Lily Dettal"   |
| Detail                 | To display the version of Croatian language file for Remote OI: Portal .    |
| Use Case               |                                                                             |
| Display/Adi/Sot Pango  |                                                                             |
| Display/Auj/Set Kalige |                                                                             |
| RPTL-RM 2              | Dspl RUI Portal Romanian file version                                       |
| Detail                 | To display the version of Romanian language file for "Remote UI: Portal".   |
| Use Case               | When upgrading the firmware                                                 |
| Adj/Set/Operate Method |                                                                             |
| Display/Adj/Set Range  | 00.01 to 99.99                                                              |
| RPTL-SK 2              | Dspl RUI Portal Slovak file version                                         |
| Detail                 | To display the version of Slovak language file for "Remote UI: Portal".     |
| Use Case               | When upgrading the firmware                                                 |
| Adj/Set/Operate Method | N/A (Display only)                                                          |
| Display/Adj/Set Range  | 00.01 to 99.99                                                              |
| RPTL-TK 2              | Dspl RUI Portal Turkish file version                                        |
| Detail                 | To display the version of Turkish language file for "Remote UI: Portal".    |
| Use Case               | When upgrading the firmware                                                 |
| Adj/Set/Operate Method | N/A (Display only)                                                          |
| Display/Adj/Set Range  | 00.01 to 99.99                                                              |
| RPTL-CA 2              | Dspl RUI Portal Catalan file version                                        |
| Detail                 | To display the version of Catalan language file for "Remote UI: Portal".    |
| Use Case               | When upgrading the firmware                                                 |
| Adj/Set/Operate Method | N/A (Display only)                                                          |
| Display/Adj/Set Range  | 00.01 to 99.99                                                              |
| RPTL-TH 2              | Dspl RUI Portal Thai file version                                           |
| Detail                 | To display the version of Thai language file for "Remote UI: Portal".       |
| Use Case               | When upgrading the firmware                                                 |
| Adj/Set/Operate Method | N/A (Display only)                                                          |
| Display/Adj/Set Range  | 00.01 to 99.99                                                              |
| RPTL-VN 2              | Dspl RUI Portal Vietnamese file version                                     |
| Detail                 | To display the version of Vietnamese language file for "Remote UI: Portal". |
| Use Case               | When upgrading the firmware                                                 |
|                        |                                                                             |
| Adj/Set/Operate Method | N/A (Display only)                                                          |

| DSUB1 1                | Firmware ver of Printer Engine Sub CPU                              |
|------------------------|---------------------------------------------------------------------|
| Detail                 | To display the firmware version of Printer Engine Sub CPU.          |
| Use Case               | When checking the version of DC-CON Sub CPU                         |
| Adj/Set/Operate Method | N/A (Display only)                                                  |
| Display/Adj/Set Range  | 00.01 to 99.99                                                      |
| BF-PASS 1              | Display of BF-CONT firmware version                                 |
| Detail                 | To display the firmware version of Buffer Pass Linit Controller PCB |
| Use Case               | When ungrading the firmware                                         |
| Adi/Set/Operate Method | N/A (Display only)                                                  |
| Display/Adj/Set Range  | 00.01 to 99.99                                                      |
|                        | Depl of FIN-CONT (Sub) firmware version                             |
|                        | To diaplay the firmware version of Einisher Controller DCP (Sub)    |
|                        | When upgrading the firmware                                         |
| Use Case               |                                                                     |
| Adj/Sel/Operate Method |                                                                     |
| Display/Adj/Set Range  | 00.01 to 99.99                                                      |
| CONT-PF 1              | Display of Controller firmware version                              |
| Detail                 | To display the platform version of the controller.                  |
| Use Case               | When checking the platform version at upgrade/problem occurrence    |
| Adj/Set/Operate Method | N/A (Display only)                                                  |
| Display/Adj/Set Range  | 00.01 to 99.99                                                      |
| LANG-HE 2              | Display of Hebrew language file version                             |
| Detail                 | To display the version of Hebrew language file.                     |
| Use Case               | When upgrading the firmware                                         |
| Adj/Set/Operate Method | N/A (Display only)                                                  |
| Display/Adj/Set Range  | 00.01 to 99.99                                                      |
| LANG-LT 2              | Dspl of Lithuanian language file version                            |
| Detail                 | To display the version of Lithuanian language file.                 |
| Use Case               | When upgrading the firmware                                         |
| Adj/Set/Operate Method | N/A (Display only)                                                  |
| Display/Adj/Set Range  | 00.01 to 99.99                                                      |
| LANG-LV 2              | Display of Latvian language file version                            |
| Detail                 | To display the version of Latvian language file.                    |
| Use Case               | When upgrading the firmware                                         |
| Adj/Set/Operate Method | N/A (Display only)                                                  |
| Display/Adj/Set Range  | 00.01 to 99.99                                                      |
| I ANG-IIK 2            | Dspl of likrainian language file ver                                |
| Detail                 | To display the Likrainian language file version                     |
| Use Case               | When the firmware is upgraded                                       |
| Adi/Set/Operate Method | None (display only)                                                 |
| Displav/Adi/Set Range  | 00.00 to 99.99                                                      |
|                        | Dani of Maari Janguago filo vor                                     |
| LAING-IVII 2           |                                                                     |
| Detail                 | I O DISPIAY THE MAORI LANGUAGE THE VERSION                          |
| Use Case               |                                                                     |
| Adj/Set/Operate Method |                                                                     |
| Display/Adj/Set Range  | UU.UU TO 99.99                                                      |

| TPM 1                 | TPM Version Display                         |
|-----------------------|---------------------------------------------|
| Detail                | View Version for the installed TPM hardware |
| Use Case              | When Checking TPM Version                   |
| Display/Adj/Set Range | Displayed values:                           |
|                       | 01.02, 02.00                                |
|                       | Display values include:                     |
|                       | 01.02: TPM1.2                               |
|                       | 02.00: TPM2.0                               |
|                       |                                             |

Default Value 0

### USER

COPIER (Service mode for printer) > DISPLAY (State display mode) > USER

| SPDTYPE 1              | Display of engine speed type                                          |
|------------------------|-----------------------------------------------------------------------|
| Detail                 | To display the engine speed type of this machine.                     |
| Use Case               | When checking the engine speed type                                   |
| Adj/Set/Operate Method | N/A (Display only)                                                    |
| ADFTYPE 1              | Display of DADF type                                                  |
| Detail                 | To display the type of the DADF currently installed.                  |
| Use Case               | When replacing the DADF                                               |
| Adj/Set/Operate Method | N/A (Display only)                                                    |
| Display/Adj/Set Range  | 0 to 2                                                                |
|                        | 0: Reverse type, 1: 1-path type, 2: Not installed (Copyboard model)   |
| Related Service Mode   | COPIER> OPTION> CUSTOM> SCANTYPE                                      |
| SER-NAME 1             | Dspl firmware registration series name                                |
| Detail                 | Display firmware registration series name                             |
| Use Case               | To check the folder name for firmware registration in USB flash drive |
| Adj/Set/Operate Method | N/A (Display only)                                                    |

### ACC-STS

| FEEDER 1               | Display of DADF connection state                                     |
|------------------------|----------------------------------------------------------------------|
| Detail                 | To display the connecting state of DADF.                             |
| Use Case               | When checking the connection between the machine and DADF            |
| Adj/Set/Operate Method | N/A (Display only)                                                   |
| Display/Adj/Set Range  | 0 to 1                                                               |
|                        | 0: Not connected, 1: Connected                                       |
| SORTER 1               | Connect state of Finisher-related option                             |
| Detail                 | To display the connection state of Finisher-related options.         |
| Use Case               | When checking the connection of Finisher-related options             |
| Adj/Set/Operate Method | N/A (Display only)                                                   |
| Display/Adj/Set Range  | Left column (connection state of Finisher-related options): 1 to 5   |
|                        | 1: Without Saddle                                                    |
|                        | 2: With Saddle                                                       |
|                        | 3 to 5: Not Used                                                     |
|                        | Right column (connection state of Finisher-belonged Puncher): 0 to 4 |
|                        | 0: No hole, 1: 2-hole, 2: 2/3-hole, 3: 4-hole, 4: 4-hole (SW)        |

| · · ·                  |                                                                                                    |
|------------------------|----------------------------------------------------------------------------------------------------|
| CARD 1                 | Dspl of connection state of Card Reader                                                                                                    |
| Detail                 | To display the connecting state of Card Reader.                                                                                                    |
| Use Case               | When checking the connection between the machine and the Card Reader                                                                                                    |
| Adj/Set/Operate Method | N/A (Display only)                                                                                                    |
| Display/Adj/Set Range  | 0 to 1                                                                                                    |
|                        | <ul><li>0: No card is inserted while the Card Reader is connected. (Copy is not available.)</li><li>1: Card Reader is not connected, or card is inserted while the Card Reader is connected. (Copy is available.)</li></ul> |
| COINROBO 1             | Dspl of Coin Manager connection state                                                                                                    |
| Detail                 | To display the connecting state of the Coin Manager.                                                                                                    |
| Use Case               | When checking the connection between the machine and the Coin Manager                                                                                                    |
| Adj/Set/Operate Method | N/A (Display only)                                                                                                    |
| Display/Adj/Set Range  | 0 to 1                                                                                                    |
|                        | 0: Not connected, 1: Connected                                                                                                    |
| NETWARE 1              | Install state dspl of NetWare firmware                                                                                                    |
| Detail                 | To display the installation state of the NetWare firmware.                                                                                                    |
| Use Case               | When checking whether NetWare firmware is installed to the machine                                                                                                    |
| Adj/Set/Operate Method | N/A (Display only)                                                                                                    |
| Display/Adj/Set Range  | 0 to 1                                                                                                    |
|                        | 0: Not installed, 1: Installed                                                                                                    |
| HDD 1                  | Display of Storage model name                                                                                                    |
| Detail                 | To display the model name of Storage.                                                                                                    |
| Use Case               | When checking the model name of Storage used on the machine                                                                                                    |
| Adj/Set/Operate Method | N/A (Display only)                                                                                                    |

## ANALOG

| TEMP 1                                                                                                    | Display of outside temperature                                                                                                    |
|----------------------------------------------------------------------------------------------------|----------------------------------------------------------------------------------------------------|
| Detail                                                                                                    | To display the temperature outside the machine.<br>This is measured by the Environment Sensor that detects the outside air.                                                                                                    |
| Use Case                                                                                                    | When checking the temperature outside the machine                                                                                                    |
| Adj/Set/Operate Method                                                                                             | N/A (Display only)                                                                                                    |
| Display/Adj/Set Range                                                                                              | 0 to 60                                                                                                    |
| Unit                                                                                                    | deg C                                                                                                    |
| Appropriate Target Value                                                                                           | Room temperature+/-5 deg C                                                                                                    |
| Amount of Change per<br>Unit                                                                                       | 1                                                                                                    |
|                                                                                                    |                                                                                                    |
| HUM 1                                                                                                    | Display of outside humidity                                                                                                    |
| HUM 1<br>Detail                                                                                                    | Display of outside humidity<br>To display the humidity outside the machine.<br>This is measured by the Environment Sensor that detects the outside air.                                                                                                    |
| HUM 1<br>Detail<br>Use Case                                                                                        | Display of outside humidity         To display the humidity outside the machine.         This is measured by the Environment Sensor that detects the outside air.         When checking the humidity outside the machine                                                                      |
| HUM 1<br>Detail<br>Use Case<br>Adj/Set/Operate Method                                                              | Display of outside humidity         To display the humidity outside the machine.         This is measured by the Environment Sensor that detects the outside air.         When checking the humidity outside the machine         N/A (Display only)                                           |
| HUM 1<br>Detail<br>Use Case<br>Adj/Set/Operate Method<br>Display/Adj/Set Range                                     | Display of outside humidity         To display the humidity outside the machine.         This is measured by the Environment Sensor that detects the outside air.         When checking the humidity outside the machine         N/A (Display only)         0 to 100                          |
| HUM 1<br>Detail<br>Use Case<br>Adj/Set/Operate Method<br>Display/Adj/Set Range<br>Unit                             | Display of outside humidity         To display the humidity outside the machine.         This is measured by the Environment Sensor that detects the outside air.         When checking the humidity outside the machine         N/A (Display only)         0 to 100         %                |
| HUM 1<br>Detail<br>Use Case<br>Adj/Set/Operate Method<br>Display/Adj/Set Range<br>Unit<br>Appropriate Target Value | Display of outside humidity         To display the humidity outside the machine.         This is measured by the Environment Sensor that detects the outside air.         When checking the humidity outside the machine         N/A (Display only)         0 to 100         %         1 - 99 |

| ABS-HUM 1                    | Display of outside moisture content                                                                                                    |
|------------------------------|----------------------------------------------------------------------------------------------------|
| Detail                       | To display the absolute moisture content outside the machine.                                                                                                    |
|                              | This is measured by the Environment Sensor that detects the outside air.                                                                                                    |
| Use Case                     | When checking the moisture content outside the machine                                                                                                    |
| Adj/Set/Operate Method       | N/A (Display only)                                                                                                    |
| Display/Adj/Set Range        | 0 to 100                                                                                                    |
| Unit                         | g/m3                                                                                                    |
| Appropriate Target Value     | 0 - 50                                                                                                    |
| Amount of Change per         | 1                                                                                                    |
| Unit                         |                                                                                                    |
| FIX-E 1                      | Dspl of Fixing Heater center temperature                                                                                                    |
| Detail                       | To display the center temperature of the Fixing Heater detected by the Main Thermistor.                                                                                      |
| Use Case                     | When checking the temperature at the center of Fixing Heater                                                                                                    |
| Adj/Set/Operate Method       | N/A (Display only)                                                                                                    |
| Display/Adj/Set Range        | 0 to 300                                                                                                    |
| Unit                         | deg C                                                                                                    |
| Appropriate Target Value     | 20 - 230                                                                                                    |
| Amount of Change per         | 1                                                                                                    |
| Unit                         |                                                                                                    |
| FIX-E2 1                     | Dspl Fixing Heater front edg temperature                                                                                                    |
| Detail                       | To display the front edge temperature of the Fixing Heater detected by the Sub Thermistor 1.                                                                                 |
| Use Case                     | When checking the edge temperature of the Fixing Heater                                                                                                    |
| Adj/Set/Operate Method       | N/A (Display only)                                                                                                    |
| Display/Adj/Set Range        | 0 to 300                                                                                                    |
| Unit                         | deg C                                                                                                    |
| Appropriate Target Value     | 20 - 250                                                                                                    |
| Amount of Change per         | 1                                                                                                    |
| Unit                         |                                                                                                    |
| TEMP2 1                      | Display of estimated inside temperature                                                                                                    |
| Detail                       | To display the temperature inside the machine (around the Developing Unit) estimated from the temperature in the Laser Scanner Unit.                                         |
| Use Case                     | When checking the temperature inside the machine (around the Developing Unit)                                                                                                |
| Adj/Set/Operate Method       | N/A (Display only)                                                                                                    |
| Display/Adj/Set Range        | 0 to 100                                                                                                    |
| Unit                         | deg C                                                                                                    |
| Appropriate Target Value     | Room temperature - Room temperature+15 deg C                                                                                                    |
| Amount of Change per<br>Unit | 1                                                                                                    |
| HUM2 1                       | Display of estimated inside humidity                                                                                                    |
| Detail                       | To display the estimated relative humidity inside the machine that is calculated from the estimated temperature inside the machine and moisture content outside the machine. |
| Use Case                     | When checking the humidity inside the machine                                                                                                    |
| Adj/Set/Operate Method       | N/A (Display only)                                                                                                    |
| Display/Adj/Set Range        | 0 to 100                                                                                                    |
| Unit                         | %                                                                                                    |
| Appropriate Target Value     | 1 - 99                                                                                                    |
| Amount of Change per<br>Unit | 1                                                                                                    |

| FIX-E3 1                 | Dspl Fixing Heater rear edge temperature                                                    |
|--------------------------|---------------------------------------------------------------------------------------------|
| Detail                   | To display the rear edge temperature of the Fixing Heater detected by the Sub Thermistor 2. |
| Use Case                 | When checking the edge temperature of the Fixing Heater                                     |
| Adj/Set/Operate Method   | N/A (Display only)                                                                          |
| Display/Adj/Set Range    | 0 to 300                                                                                    |
| Unit                     | deg C                                                                                       |
| Appropriate Target Value | 20 - 250                                                                                    |
| Amount of Change per     | 1                                                                                           |
| Unit                     |                                                                                             |

### CST-STS

COPIER (Service mode for printer) > DISPLAY (State display mode) > CST-STS

| WIDTH-MF    | 2           | Dspl of Multi-Purpose Tray paper width                            |
|-------------|-------------|-------------------------------------------------------------------|
|             | Detail      | To display the width (mm) of paper set on the Multi-Purpose Tray. |
|             | Use Case    | When checking the width of paper on the Multi-Purpose Tray        |
| Adj/Set/Ope | rate Method | N/A (Display only)                                                |
|             | Unit        | mm                                                                |

## ■ HV-STS

| 1ATVC-K4 2                   | Dspl Bk-clr prmry trns ATVC base voltage                                                                                                    |
|------------------------------|----------------------------------------------------------------------------------------------------|
| Detail                       | To display the base voltage Vb derived from primary transfer ATVC control (1/1 speed) for Bk-<br>color.<br>As Vb is closer to 3500, the Primary Transfer Roller is closer to the end of life, so image failure<br>(leopard pattern image or mottled image due to poor transfer) is likely to occur. |
| Use Case                     | - When estimating the life of Primary Transfer Roller<br>- When checking the results of control after execution of 1ATVC-EX                                                                                                    |
| Display/Adj/Set Range        | 0 to 3500                                                                                                    |
| Appropriate Target Value     | 200 - 3000                                                                                                    |
| Related Service Mode         | COPIER> FUNCTION> MISC-P> 1ATVC-EX                                                                                                    |
| Amount of Change per<br>Unit | 1                                                                                                    |
| 2ATVC 2                      | Dspl secondary transfer ATVC tgt current                                                                                                    |
| Detail                       | To display the decuple value of the target current value of secondary transfer ATVC control.                                                                                                    |
| Use Case                     | When identifying the cause at the occurrence of an image failure                                                                                                    |
| Display/Adj/Set Range        | 0 to 1500                                                                                                    |
| Unit                         | uA                                                                                                    |
| Amount of Change per<br>Unit | 0.1                                                                                                    |

# 

| TARGET-B 2               | Shading target value (B)                                                                                                    |
|--------------------------|----------------------------------------------------------------------------------------------------|
| Detail                   | To display the shading target value of Blue.<br>Continuous display of 0 (minimum) or 65535 (maximum) is considered a failure of the Main<br>Controller PCB.<br>When the value is out of the target value range, image failure or E302 (shading error) may have<br>occurred. Identify the cause according to the value. |
| Use Case                 | - When replacing the Main Controller PCB<br>- At scanned image failure                                                                                                    |
| Adj/Set/Operate Method   | N/A (Display only)                                                                                                    |
| Display/Adj/Set Range    | 0 to 65535                                                                                                    |
| Appropriate Target Value | 512 - 2047                                                                                                    |
| TARGET-G 2               | Shading target value (G)                                                                                                    |
| Detail                   | To display the target value of Green.<br>Continuous display of 0 (minimum) or 65535 (maximum) is considered a failure of the Main<br>Controller PCB.<br>When the value is out of the target value range, image failure or E302 (shading error) may have<br>occurred. Identify the cause according to the value.        |
| Use Case                 | - When replacing the Main Controller PCB<br>- At scanned image failure                                                                                                    |
| Adj/Set/Operate Method   | N/A (Display only)                                                                                                    |
| Display/Adj/Set Range    | 0 to 65535                                                                                                    |
| Appropriate Target Value | 512 - 2047                                                                                                    |
| TARGET-R 2               | Shading target value (R)                                                                                                    |
| Detail                   | To display the shading target value of Red.<br>Continuous display of 0 (minimum) or 65535 (maximum) is considered a failure of the Main<br>Controller PCB.<br>When the value is out of the target value range, image failure or E302 (shading error) may have<br>occurred. Identify the cause according to the value.  |
| Use Case                 | - When replacing the Main Controller PCB<br>- At scanned image failure                                                                                                    |
| Adj/Set/Operate Method   | N/A (Display only)                                                                                                    |
| Display/Adj/Set Range    | 0 to 65535                                                                                                    |
| Appropriate Target Value | 512 - 2047                                                                                                    |
| LAMP-BW 2                | Dspl LED light intnsty adj VL:B&W, front                                                                                                    |
| Detail                   | To display the LED light intensity adjustment value of Scanner Unit (for front side) in B&W scanning mode.                                                                                                    |
| Use Case                 | When an image failure occurs at front side reading in black mode                                                                                                    |
| Adj/Set/Operate Method   | N/A (Display only)                                                                                                    |
| Display/Adj/Set Range    | 55 to 275                                                                                                    |
| Appropriate Target Value | 100 - 275                                                                                                    |
| Supplement/Memo          | LED cannot be replaced individually. Replace the Scanner Unit.                                                                                                    |
| LAMP-CL 2                | Dspl LED light intnsty adj VL:clr, front                                                                                                    |
| Detail                   | To display the LED light intensity adjustment value of Scanner Unit (for front side) in color scanning mode.                                                                                                    |
| Use Case                 | When an image failure occurs at front side reading in color mode                                                                                                    |
| Adj/Set/Operate Method   | N/A (Display only)                                                                                                    |
| Display/Adj/Set Range    | 55 to 275                                                                                                    |
| Appropriate Target Value | 100 - 275                                                                                                    |
| Supplement/Memo          | LED cannot be replaced individually. Replace the Scanner Unit.                                                                                                    |

| LAMP2-BW 2               | Dspl LED light intnsty adj VL: B&W, back                                                                    |
|--------------------------|----------------------------------------------------------------------------------------------------|
| Detail                   | To display the LED light intensity adjustment value of Scanner Unit (for back side) in B&W scanning mode.   |
| Use Case                 | When an image failure occurs at back side reading in black mode                                             |
| Adj/Set/Operate Method   | N/A (Display only)                                                                                          |
| Display/Adj/Set Range    | 55 to 275                                                                                                   |
| Appropriate Target Value | 100 - 275                                                                                                   |
| Supplement/Memo          | LED cannot be replaced individually. Replace the Scanner Unit.                                              |
| LAMP2-CL 2               | Dspl LED light intnsty adj VL: clr, back                                                                    |
| Detail                   | To display the LED light intensity adjustment value of Scanner Unit (for back side) in color scanning mode. |
| Use Case                 | When an image failure occurs at back side reading in color mode                                             |
| Adj/Set/Operate Method   | N/A (Display only)                                                                                          |
| Display/Adj/Set Range    | 55 to 275                                                                                                   |
| Appropriate Target Value | 100 - 275                                                                                                   |
| Supplement/Memo          | LED cannot be replaced individually. Replace the Scanner Unit.                                              |

## DPOT

COPIER (Service mode for printer) > DISPLAY (State display mode) > DPOT

| 2TR-PPR  | 2 | For R&D |
|----------|---|---------|
| 2TR-BASE | 2 | For R&D |
| 1TR-DC-K | 2 | For R&D |
| LPWR-K   | 2 | For R&D |
| PVCONT-K | 2 | For R&D |

### DENS

| DENS-K 1                     | Dspl Bk-color toner density change ratio                                                                                                    |
|------------------------------|----------------------------------------------------------------------------------------------------|
| Detail                       | To display the deviation of Bk-color toner density from the target value in percentage (%). If the deviation is not acceptable, E020 occurs. This may be caused by deterioration of the developer, failure/disconnection of the Toner Density Sensor or error in toner supply system. The value is updated upon print operation after power-on. |
| Use Case                     | When analyzing the cause of image failure (density failure, fogging) and occurrence of E020                                                                                                    |
| Adj/Set/Operate Method       | N/A (Display only)                                                                                                    |
| Display/Adj/Set Range        | -7.00 to 7.00                                                                                                    |
| Unit                         | %                                                                                                    |
| Appropriate Target Value     | -3.00 to 3.00                                                                                                    |
| Related Service Mode         | COPIER> DISPLAY> DENS> SGNL-K                                                                                                    |
| Amount of Change per<br>Unit | 0.01                                                                                                    |
| DENS-S-K 2                   | Dspl ATR control Bk-color patch density                                                                                                    |
| Detail                       | To display Bk-color patch image density formed at ATR control.                                                                                                    |
| Use Case                     | When analyzing the cause of image failure (fogging, carrier adherence, low density, etc.)                                                                                                    |
| Display/Adj/Set Range        | 0 to 1023                                                                                                    |
| Appropriate Target Value     | 100 - 600                                                                                                    |

| SGNL-K 1                     | Display of Bk-color toner density                                                                                                    |
|------------------------------|----------------------------------------------------------------------------------------------------|
| Detail                       | To display the measured value of Bk-color toner density.<br>The density is measured with the ATR Sensor (Bk) for each job.<br>The value is updated upon print operation after power-on.                                                                                                    |
| Use Case                     | When analyzing the cause of image failure (fogging, carrier adherence, low density, etc.)                                                                                                    |
| Display/Adj/Set Range        | 0 to 255                                                                                                    |
| Appropriate Target Value     | 50 - 200                                                                                                    |
| Related Service Mode         | COPIER> DISPLAY> DENS> DENS-K                                                                                                    |
| DEV-DC-K 2                   | Dspl of Bk-color developing DC voltage                                                                                                    |
| Detail                       | To display the latest Bk-color developing DC voltage Vdc.                                                                                                    |
| Use Case                     | <ul> <li>When image failure occurs due to carrier adherence</li> <li>When fogging occurs/is deteriorated</li> </ul>                                                                                                    |
| Display/Adj/Set Range        | -1000 to 0                                                                                                    |
| Unit                         | V                                                                                                    |
| Appropriate Target Value     | -490600                                                                                                    |
| Amount of Change per<br>Unit | 1                                                                                                    |
| CHG-DC-K 2                   | Dspl Bk-color primary charge DC voltage                                                                                                    |
| Detail                       | To display the latest primary charging DC voltage of Bk-color.                                                                                                    |
| Use Case                     | When decrease in density/fogging occurs                                                                                                    |
| Display/Adj/Set Range        | -1600 to 0                                                                                                    |
| Unit                         | V                                                                                                    |
| Appropriate Target Value     | -14001200                                                                                                    |
| Amount of Change per<br>Unit | 1                                                                                                    |
| D-K-TRGT 2                   | Dspl Bk-clr patch target dens: ATR ctrl                                                                                                    |
| Detail                       | To display the target density for Bk-color patch image formed at ATR control.                                                                                                    |
| Use Case                     | When analyzing the cause of image failure (fogging, carrier adherence, low density, etc.)                                                                                                    |
| Display/Adj/Set Range        | 0 to 1023                                                                                                    |
| Appropriate Target Value     | 150 - 500                                                                                                    |
| DS-S-K-H 2                   | Dspl of Bk-color patch image density log                                                                                                    |
| Detail                       | To display the latest 8 Bk-color patch image density log data.<br>It is the reference for judging the cause at E020 occurrence, etc.<br>Sharp change in values may indicate the failure in the Registration Patch Sensor, shutter or laser,<br>whereas gradual change may indicate failure in toner supply system.<br>This is particularly caused by the Registration Patch Sensor. |
| Use Case                     | When analyzing the cause of E020                                                                                                    |
| Display/Adj/Set Range        | 0 to 1023                                                                                                    |
| Appropriate Target Value     | 100 - 600                                                                                                    |
| P-D-P-Y 2                    | Dspl rear side drk crrnt (Pwave)                                                                                                    |
| Detail                       | Displays the dark current (P wave) that is Detection by Patch Sensor (Rear Side).<br>At low density or fogging deterioration, use this item to check whether there is a problem in the<br>Patch Sensor (Rear).                                                                                                    |
| Use Case                     | At low density or fogging deterioration                                                                                                    |
| Adj/Set/Operate Method       | None (Display only)                                                                                                    |
| Display/Adj/Set Range        | 0 to 1023                                                                                                    |
| Appropriate Target Value     | 10 - 100                                                                                                    |
| Default Value                | 0                                                                                                    |

| P-B-P-Y 2                    | Dspl ITB rear side base intnsty (Pwave)                                                                                                    |
|------------------------------|----------------------------------------------------------------------------------------------------|
| Detail                       | To display the ITB background light intensity (P-wave) detected by the Registration Patch Sensor (Rear).<br>At low density or fogging deterioration, use this item to check whether there is a problem in the Registration Patch Sensor (Rear).                                                                                   |
| Use Case                     | At low density or fogging deterioration                                                                                                    |
| Display/Adj/Set Range        | 0 to 1023                                                                                                    |
| Appropriate Target Value     | 300 - 900                                                                                                    |
| P-B-S-Y 2                    | Dspl ITB rear side base intnsty (Swave)                                                                                                    |
| Detail                       | To display the ITB background light intensity (S-wave) detected by the Registration Patch Sensor (Rear).<br>At low density or fogging deterioration, use this item to check whether there is a problem in the Registration Patch Sensor (Rear).                                                                                   |
| Use Case                     | At low density or fogging deterioration                                                                                                    |
| Display/Adj/Set Range        | 0 to 1023                                                                                                    |
| Appropriate Target Value     | 10 - 300                                                                                                    |
| P-D-S-Y 2                    | Dspl rear side drk crrnt (Swave)                                                                                                    |
| Detail                       | Displays the dark current (S wave) that is Detection by Patch Sensor (Rear Side).<br>At low density or fogging deterioration, use this item to check whether there is a problem in the<br>Patch Sensor (Rear).                                                                                                    |
| Use Case                     | At low density or fogging deterioration                                                                                                    |
| Adj/Set/Operate Method       | None (Display only)                                                                                                    |
| Display/Adj/Set Range        | 0 to 1023                                                                                                    |
| Appropriate Target Value     | 10 - 100                                                                                                    |
| Default Value                | 0                                                                                                    |
| DENS-K-H 2                   | Dspl Bk-clr TD ratio diff log: ATR ctrl                                                                                                    |
| Detail                       | To display the latest 8 logs in which deviations (%) of Bk-color toner density (TD ratio) detected<br>by the ATR Sensor at ATR control from the target value are shown.<br>Sharp change in values may indicate ATR Sensor disconnection/failure, whereas gradual change<br>in values may indicate failure in toner supply system. |
| Use Case                     | When checking the toner density in the Developing Unit at low density or fogging deterioration                                                                                                    |
| Display/Adj/Set Range        | -700 to 700                                                                                                    |
| Unit                         | %                                                                                                    |
| Appropriate Target Value     | -300 - 300                                                                                                    |
| Amount of Change per<br>Unit | 0.01                                                                                                    |
| SPL-LG-K 2                   | Display of Bk-color toner supply log                                                                                                    |
| Detail                       | To display the latest 8 Bk-color toner supply log data.<br>Each data represents the number of toner blocks supplied per paper.                                                                                                    |
| Use Case                     | When checking toner supply status at E020 occurrence, low density or fogging deterioration                                                                                                    |
| Display/Adj/Set Range        | 0 to 100                                                                                                    |
| Appropriate Target Value     | 0 - 10                                                                                                    |

| Y-LED-DA       | 1           | Dspl rear side Patch Sensor intensity                                                                                                    |
|----------------|-------------|----------------------------------------------------------------------------------------------------|
|                | Detail      | To display the LED light intensity of the Registration Patch Sensor (Rear).<br>If the value is out of the appropriate range (40 to 80), clean the window of the Registration Patch<br>Sensor. If the problem is not solved, it is considered as a failure of the sensor. |
|                | Use Case    | When an error related to the Patch Sensor occurs                                                                                                    |
| Adj/Set/Opera  | ate Method  | N/A (Display only)                                                                                                    |
| Display/Adj    | /Set Range  | 0 to 255                                                                                                    |
| Appropriate Ta | arget Value | 60 - 240                                                                                                    |

## MISC

| ENV-TR 1                 | Dspl of environment: sec trns ATVC ctrl                                                                            |
|--------------------------|----------------------------------------------------------------------------------------------------|
| Detail                   | To display the environment (moisture content) at the time of the latest secondary transfer ATVC control execution. |
| Use Case                 | When adjusting the paper allotted voltage in secondary transfer ATVC control                                       |
| Adj/Set/Operate Method   | N/A (Display only)                                                                                                 |
| Display/Adj/Set Range    | 1 to 3                                                                                                    |
|                          | 1: Low humidity, 2: Normal humidity, 3: High humidity                                                              |
| LPOWER-K 2               | Display of Bk-clr laser light intensity                                                                            |
| Detail                   | To display the Bk-color laser light intensity in real-time.                                                        |
| Use Case                 | When analyzing the cause of the image density failure                                                              |
| Adj/Set/Operate Method   | N/A (Display only)                                                                                                 |
| Display/Adj/Set Range    | 00 to FF                                                                                                    |
| Appropriate Target Value | 50 - FF                                                                                                    |
| TNRB-IDK 1               | Display of Bk-color Toner Container ID                                                                             |
| Detail                   | To display the ID of Bk-color Toner Container that is installed to the machine.                                    |
| Use Case                 | When checking whether the barcode ID on the Toner Container is read correctly                                      |
| Adj/Set/Operate Method   | N/A (Display only)                                                                                                 |
| Display/Adj/Set Range    | 12-digit decimal number                                                                                            |
| SD-INFO 2                | For R&D                                                                                                    |
| STC-REC 1                | Check High Consumption Alarm Send Status                                                                           |
| Detail                   | To express whether High Consumption Alarm is sent or not with 0 and 1.                                             |
| Use Case                 | - When checking whether High Consumption Alarm is sent or not                                                      |
| Adj/Set/Operate Method   | Display only                                                                                                    |
| Caution                  | The value returns to 0 only in the following cases:                                                                |
|                          | - When performing COPIER > FUNCTION > CLEAR > CNT-DCON                                                             |
|                          | - When performing "Initialize All Data/Settings"<br>- When the DC Controller is replaced                           |
| Display/Adi/Set Range    |                                                                                                    |
|                          | 0: Transmission disabled, 1: Transmission enabled                                                                  |
|                          | 1st column: Toner (Y)                                                                                              |
|                          | 2nd column: Toner (M)                                                                                              |
|                          | 3rd column: Toner (C)                                                                                              |
|                          | 4in column: Toner (K)<br>5th column: Waste Toner Container                                                         |
|                          | 6th column: Fixing Web                                                                                             |
|                          | 7th to 8th column: Spare                                                                                           |
| Default Value            | 0                                                                                                    |
## ■ HT-C

COPIER (Service mode for printer) > DISPLAY (State display mode) > HT-C

| · · ·                        |                                                                                                    |
|------------------------------|----------------------------------------------------------------------------------------------------|
| TGT-A-K 2                    | Multi tone scrnA Bk-patch (40h) tgt VL                                                                                                    |
| Detail                       | To display the Bk-color patch (40h) target value of screen A in real-time multiple tone control at low speed.<br>When hue variation occurs and the value shown is not in the tolerable range, execute the auto gradation adjustment (reset the target value).<br>Check the Patch Sensor if not corrected. |
| Use Case                     | When hue variation occurs                                                                                                    |
| Adj/Set/Operate Method       | N/A (Display only)                                                                                                    |
| Display/Adj/Set Range        | 0 to 1023                                                                                                    |
| Appropriate Target Value     | 0 - 700                                                                                                    |
| Default Value                | 0                                                                                                    |
| TGT-B-K 2                    | Multi tone scrnB Bk-patch (40h) tgt VL                                                                                                    |
| Detail                       | To display the Bk-color patch (40h) target value of screen B in real-time multiple tone control at low speed.<br>When hue variation occurs and the value shown is not in the tolerable range, execute the auto gradation adjustment (reset the target value).<br>Check the Patch Sensor if not corrected. |
| Use Case                     | When hue variation occurs                                                                                                    |
| Adj/Set/Operate Method       | N/A (Display only)                                                                                                    |
| Display/Adj/Set Range        | 0 to 1023                                                                                                    |
| Appropriate Target Value     | 0 - 700                                                                                                    |
| Default Value                | 0                                                                                                    |
| TGT-C-K 2                    | Multi tone scrnC Bk-patch (40h) tgt VL                                                                                                    |
| Detail                       | To display the Bk-color patch (40h) target value of screen C in real-time multiple tone control at low speed.<br>When hue variation occurs and the value shown is not in the tolerable range, execute the auto gradation adjustment (reset the target value).<br>Check the Patch Sensor if not corrected. |
| Use Case                     | When hue variation occurs                                                                                                    |
| Adj/Set/Operate Method       | N/A (Display only)                                                                                                    |
| Display/Adj/Set Range        | 0 to 1023                                                                                                    |
| Appropriate Target Value     | 0 - 700                                                                                                    |
| Default Value                | 0                                                                                                    |
| SGNL-A-K 2                   | For R&D                                                                                                    |
| SGNL-B-K 2                   | For R&D                                                                                                    |
| SGNL-C-K 2                   | For R&D                                                                                                    |
| TGT-A-K2 2                   | Multi tone scrnA Bk-patch (60h) tgt VL                                                                                                    |
| Detail                       | To display the Bk-color patch (60h) target value of screen A in real-time multiple tone control at low speed.<br>When hue variation occurs and the value shown is not in the tolerable range, execute the auto gradation adjustment (reset the target value).<br>Check the Patch Sensor if not corrected. |
| Use Case                     | When hue variation occurs                                                                                                    |
| Display/Adj/Set Range        | 0 to 1023                                                                                                    |
| Default Value                | 0                                                                                                    |
| Additional Functions<br>Mode | Setup/Register > Adjustment/Maintenance > Adjust Quality > Auto Gradation                                                                                                    |

COPIER (Service mode for printer) > DISPLAY (State display mode) > HT-C

| TGT-A-K3 2             | Multi tone scrnA Bk-patch (80h) tgt VL                                                                                                    |
|------------------------|----------------------------------------------------------------------------------------------------|
| Detail                 | To display the Bk-color patch (80h) target value of screen A in real-time multiple tone control at                                             |
|                        | low speed.                                                                                                    |
|                        | When hue variation occurs and the value shown is not in the tolerable range, execute the auto                                                  |
|                        | gradation adjustment (reset the target value).<br>Check the Patch Sensor if not corrected                                                      |
| Use Case               | When hue variation occurs                                                                                                    |
| Adi/Set/Operate Method | N/A (Display only)                                                                                                    |
| Display/Adi/Set Range  | 0 to 1023                                                                                                    |
| Default Value          | 0                                                                                                    |
| Additional Functions   | Setup/Register > Adjustment/Maintenance > Adjust Quality > Auto Gradation                                                                      |
| Mode                   |                                                                                                    |
| TGT-B-K3 2             | Multi tone scrnB Bk-patch (80h) tgt VL                                                                                                    |
| Detail                 | To display the Bk-color patch (80h) target value of screen B in real-time multiple tone control at                                             |
|                        | low speed.                                                                                                    |
|                        | when nue variation occurs and the value shown is not in the tolerable range, execute the auto<br>gradation adjustment (reset the target value) |
|                        | Check the Patch Sensor if not corrected.                                                                                                    |
| Use Case               | When hue variation occurs                                                                                                    |
| Adj/Set/Operate Method | N/A (Display only)                                                                                                    |
| Display/Adj/Set Range  | 0 to 1023                                                                                                    |
| Default Value          | 0                                                                                                    |
| Additional Functions   | Setup/Register > Adjustment/Maintenance > Adjust Quality > Auto Gradation                                                                      |
| Mode                   |                                                                                                    |
| TGT-B-K2 2             | Multi tone scrnB Bk-patch (60h) tgt VL                                                                                                    |
| Detail                 | To display the Bk-color patch (60h) target value of screen B in real-time multiple tone control at                                             |
|                        | low speed.<br>When hue variation occurs and the value shown is not in the tolerable range, execute the auto                                    |
|                        | gradation adjustment (reset the target value).                                                                                                 |
|                        | Check the Patch Sensor if not corrected.                                                                                                    |
| Use Case               | When hue variation occurs                                                                                                    |
| Display/Adj/Set Range  | 0 to 1023                                                                                                    |
| Default Value          | 0                                                                                                    |
| Additional Functions   | Setup/Register > Adjustment/Maintenance > Adjust Quality > Auto Gradation                                                                      |
|                        |                                                                                                    |
| 101-0-N2 2             | Multi tone scribe BK-patch (60h) tgt VL<br>Ta diaglautha Dhaalan astala (60h) targatushus of assass $O$ is seel time, multiple targatush at    |
| Detall                 | lo display the BK-color patch (60h) target value of screen C in real-time multiple tone control at low speed.                                  |
|                        | When hue variation occurs and the value shown is not in the tolerable range, execute the auto                                                  |
|                        | gradation adjustment (reset the target value).                                                                                                 |
|                        | Check the Patch Sensor if not corrected.                                                                                                    |
| Use Case               |                                                                                                    |
|                        |                                                                                                    |
|                        | v<br>Setup/Register > Adjustment/Maintenance > Adjust Quality > Auto Gradation                                                                 |
| Mode                   | octup/register - Aujustment/Maintenance - Aujust Quality - Auto Gradation                                                                      |

COPIER (Service mode for printer) > DISPLAY (State display mode) > HT-C

| TGT-C-K3 2                   | Multi tone scrnC Bk-patch (80h) tgt VL                                                                                                    |
|------------------------------|----------------------------------------------------------------------------------------------------|
| Detail                       | To display the Bk-color patch (80h) target value of screen C in real-time multiple tone control at low speed.<br>When hue variation occurs and the value shown is not in the tolerable range, execute the auto gradation adjustment (reset the target value).<br>Check the Patch Sensor if not corrected. |
| Use Case                     | When hue variation occurs                                                                                                    |
| Adj/Set/Operate Method       | N/A (Display only)                                                                                                    |
| Display/Adj/Set Range        | 0 to 1023                                                                                                    |
| Default Value                | 0                                                                                                    |
| Additional Functions<br>Mode | Setup/Register > Adjustment/Maintenance > Adjust Quality > Auto Gradation                                                                                                    |

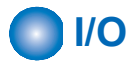

This item is not used because it is intended for R&D. The I/O information can be found in service mode > SITUATION > Sensor Check.

# ADJUST (Adjustment mode)

### ■ ADJ-XY

| ADJ-X 1                      | Adj start pstn in book mode: vert scan                                                                                                    |
|------------------------------|----------------------------------------------------------------------------------------------------|
| Detail                       | To adjust the image reading start position (image leading edge position) in the vertical scanning direction at copyboard reading.               |
|                              | When replacing the Main Controller PCB/clearing the Reader-related RAM data, enter the value of service label.                                  |
|                              | Decrease the value when the non-image width is larger than the standard value.<br>Increase the value when out of original area is copied.       |
|                              | As the value is incremented by 1, the image position is moved to the trailing edge side by 0.1 mm.                                              |
| Use Case                     | When replacing the Main Controller PCB/clearing the Reader-related RAM data                                                                     |
| Adj/Set/Operate Method       | <ol> <li>Enter the setting value (switch negative/positive by -/+ key) and press OK key.</li> <li>Turn OFF/ON the main power switch.</li> </ol> |
| Display/Adj/Set Range        | -50 to 50                                                                                                    |
| Unit                         | mm                                                                                                    |
| Default Value                | 0                                                                                                    |
| Amount of Change per<br>Unit | 0.1                                                                                                    |

| ADJ-Y 1                      | Adj start pstn in book mode: horz scan                                                                                                    |
|------------------------------|----------------------------------------------------------------------------------------------------|
| Detail                       | To adjust the image reading start position in the horizontal scanning direction at copyboard reading.<br>When replacing the Main Controller PCB/clearing the Reader-related RAM data, enter the value of service label.<br>Decrease the value when the non-image width is larger than the standard value.<br>Increase the value when out of original area is copied.<br>As the value is incremented by 1, the image position is moved to the rear side by 0.1 mm.                                  |
| Lise Case                    | When replacing the Main Controller PCB/clearing the Reader -related RAM data                                                                                                    |
| Adj/Set/Operate Method       | <ol> <li>1) Enter the setting value (switch negative/positive by -/+ key) and press OK key.</li> <li>2) Turn OFF/ON the main power switch.</li> </ol>                                                                                                    |
| Caution                      | After the setting value is changed, write the changed value in the service label.                                                                                                    |
| Display/Adj/Set Range        | -35 to 35                                                                                                    |
| Unit                         | mm                                                                                                    |
| Default Value                | 0                                                                                                    |
| Amount of Change per<br>Unit | 0.1                                                                                                    |
| ADJ-S 1                      | Adjustment of Reader shading position                                                                                                    |
| Detail                       | To adjust the Scanner Unit (for front side) position in feed direction when reading the White Plate<br>on the left edge of the Copyboard Glass.<br>When replacing the Scanner Unit, execute RDSHDPOS and write the value of this item in the<br>service label.<br>When clearing the Reader-related RAM data, enter the value of service label.<br>As the value is incremented by 1, the reading position moves to the trailing edge side by 0.1 mm.                                                |
| Use Case                     | <ul> <li>When black lines/white lines appear</li> <li>When replacing the Scanner Unit (for front side)</li> <li>When clearing the Reader-related RAM data</li> </ul>                                                                                                    |
| Adj/Set/Operate Method       | <ol> <li>Enter the setting value (switch negative/positive by -/+ key) and press OK key.</li> <li>Turn OFF/ON the main power switch.</li> </ol>                                                                                                    |
| Caution                      | After the setting value is changed, write the changed value in the service label.                                                                                                    |
| Display/Adj/Set Range        | -100 to 100                                                                                                    |
| Unit                         | mm                                                                                                    |
| Default Value                | 0                                                                                                    |
| <b>Related Service Mode</b>  | COPIER> FUNCTION> INSTALL> RDSHDPOS                                                                                                    |
| Amount of Change per<br>Unit | 0.1                                                                                                    |
| ADJ-Y-DF 1                   | Adj start pstn: stream read, horz scan                                                                                                    |
| Detail                       | To adjust the image reading start position in horizontal scanning direction at stream reading.<br>When replacing the Main Controller PCB/clearing the Reader-related RAM data, enter the value of service label.<br>As the value is incremented by 1, the image position is moved to the rear side by 0.1 mm.<br>The setting is applied to only the image on the front side in the case of DADF (1-path model) or the images on both the front and back sides in the case of DADF (reverse model). |
| Use Case                     | When replacing the Main Controller PCB/clearing the Reader -related RAM data                                                                                                    |
| Adj/Set/Operate Method       | <ol> <li>Enter the setting value (switch negative/positive by -/+ key) and press OK key.</li> <li>Turn OFF/ON the main power switch.</li> </ol>                                                                                                    |
| Caution                      | After the setting value is changed, write the changed value in the service label.                                                                                                    |
| Display/Adj/Set Range        | -35 to 35                                                                                                    |
| Unit                         | mm                                                                                                    |
| Default Value                | 0                                                                                                    |
| Amount of Change per<br>Unit | 0.1                                                                                                    |

| STRD-POS 1                   | Adj Scanner Unit pstn: stream, feed way                                                                                                    |
|------------------------------|----------------------------------------------------------------------------------------------------|
| Detail                       | To adjust the position of the Scanner Unit on the Reader side in feed direction at stream reading.<br>When replacing the Main Controller PCB/clearing the Reader-related RAM data, enter the value<br>of service label.<br>The setting is applied to only the image on the front side in the case of DADF (1-path model) or |
|                              | the images on both the front and back sides in the case of DADF (reverse model).                                                                                                    |
| Use Case                     | When replacing the Main Controller PCB/clearing the Reader -related RAM data                                                                                                    |
| Adj/Set/Operate Method       | <ol> <li>Enter the setting value (switch negative/positive by -/+ key) and press OK key.</li> <li>Turn OFF/ON the main power switch.</li> </ol>                                                                                                    |
| Caution                      | After the setting value is changed, write the changed value in the service label.                                                                                                    |
| Display/Adj/Set Range        | -50 to 50                                                                                                    |
| Unit                         | mm                                                                                                    |
| Default Value                | 0                                                                                                    |
| Related Service Mode         | COPIER> FUNCTION> INSTALL> STRD-POS                                                                                                    |
| Amount of Change per<br>Unit | 0.1                                                                                                    |
| ADJ-X-MG 1                   | Fine adj img ratio: book mode, vert scan                                                                                                    |
| Detail                       | To make a fine adjustment of image magnification ratio in vertical scanning direction at copyboard reading.                                                                                                    |
|                              | of service label.                                                                                                    |
|                              | As the value is changed by 1, the image magnification ratio is changed by 0.01 %.<br>+: Enlarge<br>-: Reduce                                                                                                    |
| Use Case                     | When replacing the Main Controller PCB/clearing the Reader -related RAM data                                                                                                    |
| Adj/Set/Operate Method       | <ol> <li>Enter the setting value (switch negative/positive by -/+ key) and press OK key.</li> <li>Turn OFF/ON the main power switch.</li> </ol>                                                                                                    |
| Caution                      | After the setting value is changed, write the changed value in the service label.                                                                                                    |
| Display/Adj/Set Range        | -50 to 50                                                                                                    |
| Unit                         | %                                                                                                    |
| Default Value                | 0                                                                                                    |
| Amount of Change per<br>Unit | 0.01                                                                                                    |
| ADJY-DF2 1                   | Adj start pstn: stream, horz scan, back                                                                                                    |
| Detail                       | To adjust the back side image reading start position in horizontal scanning direction at stream reading using the DADF (1-path). When replacing the Main Controller PCB/clearing the Reader-related RAM data, enter the value                                                                                               |
|                              | of service label.<br>As the value is incremented by 1, the image position is moved to the rear side by 0.1 mm.                                                                                                    |
| Use Case                     | When replacing the Main Controller PCB/clearing the Reader -related RAM data                                                                                                    |
| Adj/Set/Operate Method       | <ol> <li>Enter the setting value (switch negative/positive by -/+ key) and press OK key.</li> <li>Turn OFF/ON the main power switch.</li> </ol>                                                                                                    |
| Caution                      | After the setting value is changed, write the changed value in the service label.                                                                                                    |
| Display/Adj/Set Range        | -35 to 35                                                                                                    |
| Unit                         | mm                                                                                                    |
| Default Value                | 0                                                                                                    |
| Amount of Change per<br>Unit | 0.1                                                                                                    |

## 

| W-PLT-X 1              | Stdrd White Plt white IvI data (X) entry                                                                                                    |
|------------------------|----------------------------------------------------------------------------------------------------|
| Detail                 | To enter the white level data (X) for the Standard White Plate.                                                                                                    |
|                        | When replacing the Main Controller PCB/clearing the Reader-related RAM data/replacing the Copyboard Glass, enter the value of barcode label which is affixed on the glass.                                                                                                  |
| Use Case               | <ul> <li>When replacing the Main Controller PCB/clearing the Reader-related RAM data</li> <li>When replacing the Copyboard Glass</li> </ul>                                                                                                    |
| Adj/Set/Operate Method | <ol> <li>Enter the setting value, and then press OK key.</li> <li>Turn OFF/ON the main power switch.</li> </ol>                                                                                                    |
| Display/Adj/Set Range  | 1 to 9999                                                                                                    |
| Default Value          | 8271                                                                                                    |
| Related Service Mode   | COPIER> ADJUST> CCD> W-PLT-Y/Z                                                                                                    |
| W-PLT-Y 1              | Stdrd White Plt white IvI data (Y) entry                                                                                                    |
| Detail                 | To enter the white level data (Y) for the Standard White Plate.<br>When replacing the Main Controller PCB/clearing the Reader-related RAM data/replacing the<br>Copyboard Glass, enter the value of barcode label which is affixed on the glass.                            |
| Use Case               | <ul> <li>When replacing the Main Controller PCB/clearing the Reader-related RAM data</li> <li>When replacing the Copyboard Glass</li> </ul>                                                                                                    |
| Adj/Set/Operate Method | <ol> <li>Enter the setting value, and then press OK key.</li> <li>Turn OFF/ON the main power switch.</li> </ol>                                                                                                    |
| Display/Adj/Set Range  | 1 to 9999                                                                                                    |
| Default Value          | 8735                                                                                                    |
| Related Service Mode   | COPIER> ADJUST> CCD> W-PLT-X/Z                                                                                                    |
| W-PLT-Z 1              | Stdrd White Plt white IvI data (Z) entry                                                                                                    |
| Detail                 | To enter the white level data (Z) for the Standard White Plate.<br>When replacing the Main Controller PCB/clearing the Reader-related RAM data/replacing the<br>Copyboard Glass, enter the value of barcode label which is affixed on the glass.                            |
| Use Case               | - When replacing the Main Controller PCB/clearing the Reader-related RAM data<br>- When replacing the Copyboard Glass                                                                                                    |
| Adj/Set/Operate Method | <ol> <li>Enter the setting value, and then press OK key.</li> <li>Turn OFF/ON the main power switch.</li> </ol>                                                                                                    |
| Display/Adj/Set Range  | 1 to 9999                                                                                                    |
| Default Value          | 9418                                                                                                    |
| Related Service Mode   | COPIER> ADJUST> CCD> W-PLT-X/Y                                                                                                    |
| SH-TRGT 1              | Shading target VL (B&W) entry: Copyboard                                                                                                    |
| Detail                 | To enter the B&W shading target value in copyboard reading mode.<br>When replacing the Main Controller PCB, enter the value of service label.<br>When replacing the Scanner Unit, execute DF-WLVL3, and write the value which is automatically<br>set in the service label. |
| Use Case               | <ul> <li>When replacing the Main Controller PCB/clearing the Reader -related RAM data</li> <li>When replacing the Scanner Unit</li> </ul>                                                                                                    |
| Adj/Set/Operate Method | <ol> <li>Enter the setting value, and then press OK key.</li> <li>Turn OFF/ON the main power switch.</li> </ol>                                                                                                    |
| Caution                | After the setting value is changed, write the changed value in the service label.                                                                                                    |
| Display/Adj/Set Range  | 1 to 2047                                                                                                    |
| Default Value          | 1126                                                                                                    |
| Related Service Mode   | COPIER> FUNCTION> CCD> DF-WLVL3                                                                                                    |

| 100-RG 1                     | Img Sensr RG color displace crrct: front                                                                                                    |
|------------------------------|----------------------------------------------------------------------------------------------------|
| Detail                       | To correct the color displacement between R and G lines in vertical scanning direction due to the Scanner Unit (for front side).<br>When replacing the Main Controller PCB/clearing the Reader-related RAM data, enter the value of service label.                                                                                                    |
| Use Case                     | - When replacing the Main Controller PCB/clearing the Reader -related RAM data<br>- When replacing the Scanner Unit (for front side)                                                                                                    |
| Adj/Set/Operate Method       | <ol> <li>Enter the setting value (switch negative/positive by -/+ key) and press OK key.</li> <li>Turn OFF/ON the main power switch.</li> </ol>                                                                                                    |
| Caution                      | After the setting value is changed, write the changed value in the service label.                                                                                                    |
| Display/Adj/Set Range        | -256 to 256                                                                                                    |
| Unit                         | line                                                                                                    |
| Default Value                | 0                                                                                                    |
| Amount of Change per<br>Unit | 0.001                                                                                                    |
| 100-GB 1                     | Img Sensr GB color displace crrct: front                                                                                                    |
| Detail                       | To correct the color displacement between G and B lines in vertical scanning direction due to the Scanner Unit (for front side).<br>When replacing the Main Controller PCB/clearing the Reader-related RAM data, enter the value of service label.                                                                                                    |
| Use Case                     | <ul> <li>When replacing the Main Controller PCB/clearing the Reader -related RAM data</li> <li>When replacing the Scanner Unit (for front side)</li> </ul>                                                                                                    |
| Adj/Set/Operate Method       | <ol> <li>Enter the setting value (switch negative/positive by -/+ key) and press OK key.</li> <li>Turn OFF/ON the main power switch.</li> </ol>                                                                                                    |
| Caution                      | After the setting value is changed, write the changed value in the service label.                                                                                                    |
| Display/Adj/Set Range        | -256 to 256                                                                                                    |
| Unit                         | line                                                                                                    |
| Default Value                | 0                                                                                                    |
| Amount of Change per<br>Unit | 0.001                                                                                                    |
| DFTAR-R 1                    | Shading target VL (R) entry: front side                                                                                                    |
| Detail                       | To enter the shading target value of Red of the Scanner Unit (for front side) at stream reading.<br>When replacing the Main Controller PCB, enter the value of service label.<br>When replacing the Copyboard Glass/Scanner Unit (for front side), execute DF-WLVL1 and DF-<br>WLVL2 and write the value which is automatically set in the service label.<br>The setting is applied to the image on the front side when the DADF (1-path model) is installed,<br>whereas it is applied to the images on both the front and back sides when the DADF (reverse<br>model) is installed. |
| Use Case                     | <ul> <li>When replacing the Main Controller PCB/clearing the Reader-related RAM data</li> <li>When replacing the Copyboard Glass/Scanner Unit (for front side)</li> </ul>                                                                                                    |
| Adj/Set/Operate Method       | <ol> <li>Enter the setting value, and then press OK key.</li> <li>Turn OFF/ON the main power switch.</li> </ol>                                                                                                    |
| Display/Adj/Set Range        | 1 to 2047                                                                                                    |
| Default Value                | 1159                                                                                                    |
| Related Service Mode         | COPIER> FUNCTION> CCD> DF-WLVL1/WLVL2                                                                                                    |

| DFTAR-G 1                    | Shading target VL (G) entry: front side                                                                                                    |
|------------------------------|----------------------------------------------------------------------------------------------------|
| Detail                       | To enter the shading target value of Green of the Scanner Unit (for front side) at stream reading.<br>When replacing the Main Controller PCB, enter the value of service label.<br>When replacing the Copyboard Glass/Scanner Unit (for front side), execute DF-WLVL1 and DF-<br>WLVL2 and write the value which is automatically set in the service label.<br>The setting is applied to the image on the front side when the DADF (1-path model) is installed,<br>whereas it is applied to the images on both the front and back sides when the DADF (reverse<br>model) is installed. |
| Use Case                     | <ul> <li>When replacing the Main Controller PCB/clearing the Reader-related RAM data</li> <li>When replacing the Copyboard Glass/Scanner Unit (for front side)</li> </ul>                                                                                                    |
| Adj/Set/Operate Method       | <ol> <li>Enter the setting value, and then press OK key.</li> <li>Turn OFF/ON the main power switch.</li> </ol>                                                                                                    |
| Display/Adj/Set Range        | 1 to 2047                                                                                                    |
| Default Value                | 1189                                                                                                    |
| Related Service Mode         | COPIER> FUNCTION> CCD> DF-WLVL1/WLVL2                                                                                                    |
| DFTAR-B 1                    | Shading target VL (B) entry: front side                                                                                                    |
| Detail                       | To enter the shading target value of Blue of the Scanner Unit (for front side) at stream reading.<br>When replacing the Main Controller PCB, enter the value of service label.<br>When replacing the Copyboard Glass/Scanner Unit (for front side), execute DF-WLVL1 and DF-<br>WLVL2 and write the value which is automatically set in the service label.<br>The setting is applied to the image on the front side when the DADF (1-path model) is installed,<br>whereas it is applied to the images on both the front and back sides when the DADF (reverse<br>model) is installed.  |
| Use Case                     | <ul> <li>When replacing the Main Controller PCB/clearing the Reader-related RAM data</li> <li>When replacing the Copyboard Glass/Scanner Unit (for front side)</li> </ul>                                                                                                    |
| Adj/Set/Operate Method       | <ol> <li>Enter the setting value, and then press OK key.</li> <li>Turn OFF/ON the main power switch.</li> </ol>                                                                                                    |
| Display/Adj/Set Range        | 1 to 2047                                                                                                    |
| Default Value                | 1209                                                                                                    |
| Related Service Mode         | COPIER> FUNCTION> CCD> DF-WLVL1/WLVL2                                                                                                    |
| 100DF2GB 2                   | Img Sensr GB color displace crrct: back                                                                                                    |
| Detail                       | To correct the color displacement between G and B lines in vertical scanning direction due to the Scanner Unit (for back side).<br>When replacing the Main Controller PCB/clearing the Reader-related RAM data, enter the value of service label.<br>The setting of this item is enabled only when the DADF (1-path model) is installed.                                                                                                    |
| Use Case                     | - When replacing the Main Controller PCB/clearing the Reader-related RAM data<br>- When replacing the Scanner Unit                                                                                                    |
| Adj/Set/Operate Method       | <ol> <li>Enter the setting value (switch negative/positive by -/+ key) and press OK key.</li> <li>Turn OFF/ON the main power switch.</li> </ol>                                                                                                    |
| Display/Adj/Set Range        | -256 to 256                                                                                                    |
| Unit                         | line                                                                                                    |
| Default Value                | 0                                                                                                    |
| Amount of Change per<br>Unit | 0.001                                                                                                    |

| 100DF2RG 2                   | Img Sensr RG color displace crrct: back                                                                                                    |
|------------------------------|----------------------------------------------------------------------------------------------------|
| Detail                       | To correct the color displacement between R and G lines in vertical scanning direction due to the Scanner Unit (for back side).<br>When replacing the Main Controller PCB/clearing the Reader-related RAM data, enter the value of service label.<br>The setting of this item is enabled only when the DADF (1-path model) is installed. |
| Use Case                     | - When replacing the Main Controller PCB/clearing the Reader-related RAM data - When replacing the Scanner Unit                                                                                                    |
| Adj/Set/Operate Method       | <ol> <li>Enter the setting value (switch negative/positive by -/+ key) and press OK key.</li> <li>Turn OFF/ON the main power switch.</li> </ol>                                                                                                    |
| Display/Adj/Set Range        | -256 to 256                                                                                                    |
| Unit                         | line                                                                                                    |
| Default Value                | 0                                                                                                    |
| Amount of Change per<br>Unit | 0.001                                                                                                    |
| DFCH2R2 1                    | Complex chart No.2 data (R) entry: front                                                                                                    |
| Detail                       | To derive the front/back side linearity, enter the Red data on the front side of No.2 image in DADF complex chart.<br>Enter the value of service label on the Reader.<br>The setting of this item is enabled only when the DADF (1-path model) is installed.                                                                             |
| Use Case                     | When replacing the Main Controller PCB/clearing the Reader -related RAM data                                                                                                    |
| Adj/Set/Operate Method       | <ol> <li>Enter the setting value, and then press OK key.</li> <li>Turn OFF/ON the main power switch.</li> </ol>                                                                                                    |
| Caution                      | When the Copyboard or DADF (reverse model) is installed, the setting of this item is disabled.                                                                                                    |
| Display/Adj/Set Range        | 1 to 2550                                                                                                    |
| Default Value                | 2000                                                                                                    |
| Amount of Change per<br>Unit | 1                                                                                                    |
| DFCH2R10 1                   | Complex chart No.10 data (R) entry:front                                                                                                    |
| Detail                       | To derive the front/back side linearity, enter the Red data on the front side of No.10 image in DADF complex chart.<br>Enter the value of service label on the Reader.<br>The setting of this item is enabled only when the DADF (1-path model) is installed.                                                                            |
| Use Case                     | When replacing the Main Controller PCB/clearing the Reader -related RAM data                                                                                                    |
| Adj/Set/Operate Method       | <ol> <li>Enter the setting value, and then press OK key.</li> <li>Turn OFF/ON the main power switch.</li> </ol>                                                                                                    |
| Caution                      | When the Copyboard or DADF (reverse model) is installed, the setting of this item is disabled.                                                                                                    |
| Display/Adj/Set Range        | 0 to 2550                                                                                                    |
| Default Value                | 0                                                                                                    |
| Amount of Change per<br>Unit | 1                                                                                                    |

| DFCH2B2 1                    | Complex chart No.2 data (B) entry: front                                                                                                    |
|------------------------------|----------------------------------------------------------------------------------------------------|
| Detail                       | To derive the front/back side linearity, enter the Blue data on the front side of No.2 image in DADF complex chart.<br>Enter the value of service label on the Reader.<br>The setting of this item is enabled only when the DADF (1-path model) is installed.  |
| Use Case                     | When replacing the Main Controller PCB/clearing the Reader -related RAM data                                                                                                    |
| Adj/Set/Operate Method       | <ol> <li>Enter the setting value, and then press OK key.</li> <li>Turn OFF/ON the main power switch.</li> </ol>                                                                                                    |
| Caution                      | When the Copyboard or DADF (reverse model) is installed, the setting of this item is disabled.                                                                                                    |
| Display/Adj/Set Range        | 1 to 2550                                                                                                    |
| Default Value                | 2000                                                                                                    |
| Amount of Change per<br>Unit | 1                                                                                                    |
| DFCH2B10 1                   | Complex chart No.10 data (B) entry:front                                                                                                    |
| Detail                       | To derive the front/back side linearity, enter the Blue data on the front side of No.10 image in DADF complex chart.<br>Enter the value of service label on the Reader.<br>The setting of this item is enabled only when the DADF (1-path model) is installed. |
| Use Case                     | When replacing the Main Controller PCB/clearing the Reader -related RAM data                                                                                                    |
| Adj/Set/Operate Method       | <ol> <li>Enter the setting value, and then press OK key.</li> <li>Turn OFF/ON the main power switch.</li> </ol>                                                                                                    |
| Caution                      | When the Copyboard or DADF (reverse model) is installed, the setting of this item is disabled.                                                                                                    |
| Display/Adj/Set Range        | 0 to 2550                                                                                                    |
| Default Value                | 0                                                                                                    |
| Amount of Change per<br>Unit | 1                                                                                                    |
| DFCH2G2 1                    | Complex chart No.2 data (G) entry: front                                                                                                    |
| Detail                       | To derive the front/back side linearity, enter the Green data on the front side of No.2 image in DADF complex chart.<br>Enter the value of service label on the Reader.<br>The setting of this item is enabled only when the DADF (1-path model) is installed. |
| Use Case                     | When replacing the Main Controller PCB/clearing the Reader -related RAM data                                                                                                    |
| Adj/Set/Operate Method       | <ol> <li>Enter the setting value, and then press OK key.</li> <li>Turn OFF/ON the main power switch.</li> </ol>                                                                                                    |
| Caution                      | When the Copyboard or DADF (reverse model) is installed, the setting of this item is disabled.                                                                                                    |
| Display/Adj/Set Range        | 1 to 2550                                                                                                    |
| Default Value                | 2000                                                                                                    |
| Amount of Change per<br>Unit | 1                                                                                                    |

| DFCH2G10 1                   | Complex chart No.10 data (G) entry:front                                                                                                    |
|------------------------------|----------------------------------------------------------------------------------------------------|
| Detail                       | To derive the front/back side linearity, enter the Green data on the front side of No.10 image in DADF complex chart.<br>Enter the value of service label on the Reader.<br>The setting of this item is enabled only when the DADF (1-path model) is installed. |
| Use Case                     | When replacing the Main Controller PCB/clearing the Reader -related RAM data                                                                                                    |
| Adj/Set/Operate Method       | <ol> <li>Enter the setting value, and then press OK key.</li> <li>Turn OFF/ON the main power switch.</li> </ol>                                                                                                    |
| Caution                      | When the Copyboard or DADF (reverse model) is installed, the setting of this item is disabled.                                                                                                    |
| Display/Adj/Set Range        | 0 to 2550                                                                                                    |
| Default Value                | 0                                                                                                    |
| Amount of Change per<br>Unit | 1                                                                                                    |
| DFCH-R2 1                    | Complex chart No.2 data (R) entry: back                                                                                                    |
| Detail                       | To derive the front/back side linearity, enter the Red data on the back side of No.2 image in DADF complex chart.<br>Enter the value of service label on the Reader.<br>The setting of this item is enabled only when the DADF (1-path model) is installed.     |
| Use Case                     | When replacing the Main Controller PCB/clearing the Reader -related RAM data                                                                                                    |
| Adj/Set/Operate Method       | <ul> <li>1) Enter the setting value, and then press OK key.</li> <li>2) Turn OFF/ON the main power switch.</li> </ul>                                                                                                    |
| Caution                      | When the Copyboard or DADF (reverse model) is installed, the setting of this item is disabled.                                                                                                    |
| Display/Adj/Set Range        | 1 to 2550                                                                                                    |
| Default Value                | 2000                                                                                                    |
| Amount of Change per<br>Unit | 1                                                                                                    |
| DFCH-R10 1                   | Complex chart No.10 data (R) entry: back                                                                                                    |
| Detail                       | To derive the front/back side linearity, enter the Red data on the back side of No.10 image in DADF complex chart.<br>Enter the value of service label on the Reader.<br>The setting of this item is enabled only when the DADF (1-path model) is installed.    |
| Use Case                     | When replacing the Main Controller PCB/clearing the Reader -related RAM data                                                                                                    |
| Adj/Set/Operate Method       | <ol> <li>Enter the setting value, and then press OK key.</li> <li>Turn OFF/ON the main power switch.</li> </ol>                                                                                                    |
| Caution                      | When the Copyboard or DADF (reverse model) is installed, the setting of this item is disabled.                                                                                                    |
| Display/Adj/Set Range        | 0 to 2550                                                                                                    |
| Default Value                | 0                                                                                                    |
| Amount of Change per<br>Unit | 1                                                                                                    |

| DFCH-B2 1                    | Complex chart No.2 data (B) entry: back                                                                                                    |
|------------------------------|----------------------------------------------------------------------------------------------------|
| Detail                       | To derive the front/back side linearity, enter the Blue data on the back side of No.2 image in DADF complex chart.<br>Enter the value of service label on the Reader.<br>The setting of this item is enabled only when the DADF (1-path model) is installed.  |
| Use Case                     | When replacing the Main Controller PCB/clearing the Reader -related RAM data                                                                                                    |
| Adj/Set/Operate Method       | <ol> <li>Enter the setting value, and then press OK key.</li> <li>Turn OFF/ON the main power switch.</li> </ol>                                                                                                    |
| Caution                      | When the Copyboard or DADF (reverse model) is installed, the setting of this item is disabled.                                                                                                    |
| Display/Adj/Set Range        | 1 to 2550                                                                                                    |
| Default Value                | 2000                                                                                                    |
| Amount of Change per<br>Unit | 1                                                                                                    |
| DFCH-B10 1                   | Complex chart No.10 data (B) entry: back                                                                                                    |
| Detail                       | To derive the front/back side linearity, enter the Blue data on the back side of No.10 image in DADF complex chart.<br>Enter the value of service label on the Reader.<br>The setting of this item is enabled only when the DADF (1-path model) is installed. |
| Use Case                     | When replacing the Main Controller PCB/clearing the Reader -related RAM data                                                                                                    |
| Adj/Set/Operate Method       | <ol> <li>Enter the setting value, and then press OK key.</li> <li>Turn OFF/ON the main power switch.</li> </ol>                                                                                                    |
| Caution                      | When the Copyboard or DADF (reverse model) is installed, the setting of this item is disabled.                                                                                                    |
| Display/Adj/Set Range        | 0 to 2550                                                                                                    |
| Default Value                | 0                                                                                                    |
| Amount of Change per<br>Unit | 1                                                                                                    |
| DFCH-G2 1                    | Complex chart No.2 data (G) entry: back                                                                                                    |
| Detail                       | To derive the front/back side linearity, enter the Green data on the back side of No.2 image in DADF complex chart.<br>Enter the value of service label on the Reader.<br>The setting of this item is enabled only when the DADF (1-path model) is installed. |
| Use Case                     | When replacing the Main Controller PCB/clearing the Reader -related RAM data                                                                                                    |
| Adj/Set/Operate Method       | <ol> <li>Enter the setting value, and then press OK key.</li> <li>Turn OFF/ON the main power switch.</li> </ol>                                                                                                    |
| Caution                      | When the Copyboard or DADF (reverse model) is installed, the setting of this item is disabled.                                                                                                    |
| Display/Adj/Set Range        | 1 to 2550                                                                                                    |
| Default Value                | 2000                                                                                                    |
| Amount of Change per<br>Unit | 1                                                                                                    |

| DFCH-G10 1                   | Complex chart No.10 data (G) entry: back                                                                                                    |
|------------------------------|----------------------------------------------------------------------------------------------------|
| Detail                       | To derive the front/back side linearity, enter the Green data on the back side of No.10 image in DADF complex chart.<br>Enter the value of service label on the Reader.<br>The setting of this item is enabled only when the DADF (1-path model) is installed.                                                                                                    |
| Use Case                     | When replacing the Main Controller PCB/clearing the Reader -related RAM data                                                                                                    |
| Adj/Set/Operate Method       | <ol> <li>Enter the setting value, and then press OK key.</li> <li>Turn OFF/ON the main power switch.</li> </ol>                                                                                                    |
| Caution                      | When the Copyboard or DADF (reverse model) is installed, the setting of this item is disabled.                                                                                                    |
| Display/Adj/Set Range        | 0 to 2550                                                                                                    |
| Default Value                | 0                                                                                                    |
| Amount of Change per<br>Unit | 1                                                                                                    |
| DFTAR-BW 1                   | Shading target VL (B&W) entry: front                                                                                                    |
| Detail                       | To enter the B&W shading target value of the Scanner Unit (for front side) at stream reading.<br>When replacing the Main Controller PCB, enter the value of service label.<br>When replacing the Copyboard Glass/Scanner Unit (for front side), execute DF-WLVL3 and DF-<br>WLVL4 and write the value which is automatically set in the service label.<br>The setting is applied to the image on the front side when the DADF (1-path model) is installed,<br>whereas it is applied to the images on both the front and back sides when the DADF (reverse<br>model) is installed. |
| Use Case                     | - When replacing the Main Controller PCB/clearing the Reader-related RAM data<br>- When replacing the Copyboard Glass/Scanner Unit (for front side)                                                                                                    |
| Adj/Set/Operate Method       | <ol> <li>Enter the setting value, and then press OK key.</li> <li>Turn OFF/ON the main power switch.</li> </ol>                                                                                                    |
| Display/Adj/Set Range        | 1 to 2047                                                                                                    |
| Default Value                | 1209                                                                                                    |
| Related Service Mode         | COPIER> FUNCTION> CCD> DF-WLVL3/WLVL4                                                                                                    |
| Amount of Change per<br>Unit | 1                                                                                                    |
| DFTBK-G 1                    | Shading target VL (G) entry: back side                                                                                                    |
| Detail                       | To enter the shading target value of Green of the Scanner Unit (for back side) at stream reading.<br>When replacing the Main Controller PCB, enter the value of service label.<br>When replacing the Copyboard Glass/Scanner Unit (for back side), execute DF-WLVL1 and DF-<br>WLVL2 and write the value which is automatically set in the service label.<br>The setting of this item is enabled only when the DADF (1-path model) is installed.                                                                                                    |
| Use Case                     | <ul> <li>When replacing the Main Controller PCB/clearing the Reader -related RAM data</li> <li>When replacing the Scanner Unit (for back side)</li> </ul>                                                                                                    |
| Adj/Set/Operate Method       | <ol> <li>Enter the setting value, and then press OK key.</li> <li>Turn OFF/ON the main power switch.</li> </ol>                                                                                                    |
| Caution                      | When the Copyboard or DADF (reverse model) is installed, the setting of this item is disabled.                                                                                                    |
| Display/Adj/Set Range        | 700 to 1400                                                                                                    |
| Default Value                | 1136                                                                                                    |
| Related Service Mode         | COPIER> FUNCTION> CCD> DF-WLVL1/WLVL2                                                                                                    |

| -                      |                                                                                                    |
|------------------------|----------------------------------------------------------------------------------------------------|
| DFTBK-B 1              | Shading target VL (B) entry: back side                                                                                                    |
| Detail                 | To enter the shading target value of Blue of the Scanner Unit (for back side) at stream reading.<br>When replacing the Main Controller PCB, enter the value of service label.<br>When replacing the Copyboard Glass/Scanner Unit (for back side), execute DF-WLVL1 and DF-<br>WLVL2 and write the value which is automatically set in the service label.<br>The setting of this item is enabled only when the DADF (1-path model) is installed. |
| Use Case               | - When replacing the Main Controller PCB/clearing the Reader -related RAM data<br>- When replacing the Scanner Unit (for back side)                                                                                                    |
| Adj/Set/Operate Method | <ol> <li>Enter the setting value, and then press OK key.</li> <li>Turn OFF/ON the main power switch.</li> </ol>                                                                                                    |
| Caution                | When the Copyboard or DADF (reverse model) is installed, the setting of this item is disabled.                                                                                                    |
| Display/Adj/Set Range  | 700 to 1400                                                                                                    |
| Default Value          | 1126                                                                                                    |
| Related Service Mode   | COPIER> FUNCTION> CCD> DF-WLVL1/WLVL2                                                                                                    |
| DFTBK-R 1              | Shading target VL (R) entry: back side                                                                                                    |
| Detail                 | To enter the shading target value of Red of the Scanner Unit (for back side) at stream reading.<br>When replacing the Main Controller PCB, enter the value of service label.<br>When replacing the Copyboard Glass/Scanner Unit (for back side), execute DF-WLVL1 and DF-<br>WLVL2 and write the value which is automatically set in the service label.<br>The setting of this item is enabled only when the DADF (1-path model) is installed.  |
| Use Case               | <ul> <li>When replacing the Main Controller PCB/clearing the Reader -related RAM data</li> <li>When replacing the Scanner Unit (for back side)</li> </ul>                                                                                                    |
| Adj/Set/Operate Method | <ol> <li>Enter the setting value, and then press OK key.</li> <li>Turn OFF/ON the main power switch.</li> </ol>                                                                                                    |
| Caution                | When the Copyboard or DADF (reverse model) is installed, the setting of this item is disabled.                                                                                                    |
| Display/Adj/Set Range  | 700 to 1400                                                                                                    |
| Default Value          | 1156                                                                                                    |
| Related Service Mode   | COPIER> FUNCTION> CCD> DF-WLVL1/WLVL2                                                                                                    |
| DFTBK-BW 1             | Shading target VL (B&W) entry: back                                                                                                    |
| Detail                 | To enter the B&W shading target value of the Scanner Unit (for back side) at stream reading.<br>When replacing the Main Controller PCB, enter the value of service label.<br>When replacing the Copyboard Glass/Scanner Unit (for back side), execute DF-WLVL3 and DF-<br>WLVL4 and write the value which is automatically set in the service label.<br>The setting of this item is enabled only when the DADF (1-path model) is installed.     |
| Use Case               | <ul> <li>When replacing the Main Controller PCB/clearing the Reader -related RAM data</li> <li>When replacing the Copyboard Glass/Scanner Unit (for back side)</li> </ul>                                                                                                    |
| Adj/Set/Operate Method | <ol> <li>Enter the setting value, and then press OK key.</li> <li>Turn OFF/ON the main power switch.</li> </ol>                                                                                                    |
| Caution                | When the Copyboard or DADF (reverse model) is installed, the setting of this item is disabled.                                                                                                    |
| Display/Adj/Set Range  | 700 to 1400                                                                                                    |
| Default Value          | 1126                                                                                                    |
| Related Service Mode   | COPIER> FUNCTION> CCD> DF-WLVL3/WLVL4                                                                                                    |

### IMG-REG

| REG-H-K 1                    | Ruf adj Bk-clr wrt start pstn:horz scan                                                                                                    |
|------------------------------|----------------------------------------------------------------------------------------------------|
| Detail                       | To adjust the write start position of Bk-color image in the horizontal scanning direction in increments of 1 pixel.                                                                                                    |
| Use Case                     | When Bk-color displacement in horizontal scanning direction occurs                                                                                                    |
| Adj/Set/Operate Method       | Enter the setting value (switch negative/positive by -/+ key) and press OK key.                                                                                                    |
| Caution                      | It is recommended to use this item from situation mode.                                                                                                    |
| Display/Adj/Set Range        | -128 to 127                                                                                                    |
| Unit                         | pixel                                                                                                    |
| Default Value                | 0                                                                                                    |
| Amount of Change per<br>Unit | 1                                                                                                    |
| REG-HS-K 1                   | Fine adj Bk-clr wrt start pstn:horz scan                                                                                                    |
| Detail                       | To adjust the write start position of Bk-color image in the horizontal scanning direction in increments of less than 1 pixel.                                                                                                    |
| Use Case                     | When Bk-color displacement in horizontal scanning direction occurs (smaller than 1 pixel)                                                                                                    |
| Adj/Set/Operate Method       | Enter the setting value (switch negative/positive by -/+ key) and press OK key.                                                                                                    |
| Caution                      | It is recommended to use this item from situation mode.                                                                                                    |
| Display/Adj/Set Range        | -128 to 127                                                                                                    |
| Unit                         | pixel                                                                                                    |
| Default Value                | 0                                                                                                    |
| Amount of Change per<br>Unit | 1/16                                                                                                    |
| REG-V-K 1                    | Ruf adj Bk-clr wrt start pstn:vert scan                                                                                                    |
| Detail                       | To adjust the write start position of Bk-color image in the vertical scanning direction in increments of 1 pixel.                                                                                                    |
| Use Case                     | When Bk-color displacement in vertical scanning direction occurs                                                                                                    |
| Adj/Set/Operate Method       | Enter the setting value (switch negative/positive by -/+ key) and press OK key.                                                                                                    |
| Caution                      | It is recommended to use this item from situation mode.                                                                                                    |
| Display/Adj/Set Range        | -128 to 127                                                                                                    |
| Unit                         | line                                                                                                    |
| Default Value                | 0                                                                                                    |
| Amount of Change per<br>Unit | 1                                                                                                    |
| MAG-H 1                      | Adj of stdrd magnifictn ratio: horz scan                                                                                                    |
| Detail                       | To adjust the standard magnification ratio in the horizontal scanning direction by increasing/<br>decreasing the number of pixels.<br>As the value is changed by 1, the magnification ratio is changed by 0.1%.<br>The adjustment result is reflected to all colors. |
|                              | An correction values registered in the media list are proportionally changed.                                                                                                    |
| Use Case                     | change, etc.                                                                                                    |
| Adj/Set/Operate Method       | Enter the setting value (switch negative/positive by -/+ key) and press OK key.                                                                                                    |
| Display/Adj/Set Range        | -10 to 10                                                                                                    |
| Unit                         | %                                                                                                    |
| Default Value                | 0                                                                                                    |
| Amount of Change per<br>Unit | 0.1                                                                                                    |

| MAG-V 1                      | Adj of stdrd magnifictn ratio: vert scan                                                                                                    |
|------------------------------|----------------------------------------------------------------------------------------------------|
| Detail                       | To adjust the standard magnification ratio in the vertical scanning direction by changing the Polygon Motor speed.                                                                                                    |
|                              | As the value is changed by 1, the magnification ratio is changed by 0.1%.                                                                                                    |
| Use Case                     | When adjusting the standard magnification ratio due to parts replacement or environmental change, etc.                                                                                                    |
| Adj/Set/Operate Method       | 1) Enter the setting value (switch negative/positive by -/+ key) and press OK key.                                                                                                    |
| Display/Adj/Set Range        | -10 to 10                                                                                                    |
| Unit                         | %                                                                                                    |
| Default Value                | 0                                                                                                    |
| Amount of Change per<br>Unit | 0.1                                                                                                    |
| SLOP-Y 2                     | Adjustment of image squareness                                                                                                    |
| Detail                       | To adjust skew of image (squareness) in the vertical scanning direction by adjusting skew of Y-<br>color laser in the vertical scanning direction digitally.<br>By performing auto color displacement correction after this adjustment, adjustment is made for<br>other colors in accordance with adjustment for Y-color.                                                                                                    |
| Use Case                     | When corners of an image are not square                                                                                                    |
| Adj/Set/Operate Method       | <ol> <li>Enter the setting value (switch negative/positive by -/+ key) and press OK key.</li> <li>Turn OFF/ON the main power switch.</li> <li>Execute auto color displacement correction.</li> </ol>                                                                                                    |
| Caution                      | <ul> <li>Be sure to perform auto color displacement correction after adjustment. If the setting value is changed dramatically, be sure to perform auto color displacement correction twice.</li> <li>When setting a value that is either -200 or less or 200 or more, be sure to change the value a little at a time while checking the correction result because accuracy of color displacement correction is decreased.</li> </ul> |
| Display/Adj/Set Range        | -1200 to 1200                                                                                                    |
| Unit                         | um                                                                                                    |
| Appropriate Target Value     | 0                                                                                                    |
| Default Value                | 0                                                                                                    |
| Additional Functions<br>Mode | Adjustment/Maintenance> Adjust Image Quality> Auto Correct Color Mismatch                                                                                                    |
| Amount of Change per<br>Unit | 1                                                                                                    |

### DENS

| SGNL-K 1               | ATR patch Bk-clr toner dens tgt VL entry                                                                                                    |
|------------------------|----------------------------------------------------------------------------------------------------|
| Detail                 | To enter the Bk-color toner density target value of ATR patch to be formed on the ITB.<br>The Bk-color toner density is detected by the Registration Patch Sensor Unit (Front).<br>The value is determined whenever the Developing Unit (Bk) is initialized. |
| Use Case               | When checking the value before replacement of the DC Controller PCB/clearing of RAM data and then re-entering the value after the processing is done                                                                                                    |
| Adj/Set/Operate Method | Enter the setting value, and then press OK key.                                                                                                    |
| Caution                | When INISET-K is executed, the value is rewritten.                                                                                                    |
| Display/Adj/Set Range  | 0 to 1023                                                                                                    |
| Default Value          | 350 (It may vary by initialization of the Developing Unit when clearing RAM data.)                                                                                                    |
| Related Service Mode   | COPIER> FUNCTION> INSTALL> INISET-K                                                                                                    |
| T-SPLY-K 2             | For R&D                                                                                                    |

| P-TG-K 2                     | Adj of Bk-color ATR patch dens target VL                                                                                                    |
|------------------------------|----------------------------------------------------------------------------------------------------|
| Detail                       | To adjust the offset of the Bk-color ATR patch density target value.<br>When the target value determined upon initialization of the Developing Unit is changed, the TD ratio is also changed.                                                                                                    |
| Use Case                     | When an image failure (density failure forging carrier adherence etc.) occurs                                                                                                    |
| Adj/Set/Operate Method       | <ol> <li>Enter the setting value (switch negative/positive by -/+ key) and press OK key.</li> <li>Make 50 prints of approx. 10% image ratio (e.g. COPIER&gt; TEST&gt; PG&gt; TYPE: 16) 4 times.</li> <li>Execute auto gradation adjustment (full adjustment).</li> </ol>                                                                                              |
| Caution                      | Execute the auto gradation adjustment first to increase the density. If the target value is changed, fogging may get worse.                                                                                                    |
| Display/Adj/Set Range        | -10 to 10                                                                                                    |
| Default Value                | 0                                                                                                    |
| Additional Functions<br>Mode | Adjustment/Maintenance> Adjust Image Quality> Auto Adjust Gradation> Full Adjust                                                                                                    |
| Amount of Change per<br>Unit | 10                                                                                                    |
| DMAX-K 2                     | Adj D-max ctrl Bk-color dens target VL                                                                                                    |
| Detail                       | An image failure may occur because the density target value of D-max control becomes out of the setting table due to environment change.<br>Adjust the offset of the Bk-color density target value of D-max control.                                                                                                    |
| Use Case                     | When an image failure occurs due to environment change                                                                                                    |
| Adj/Set/Operate Method       | Enter the setting value (switch negative/positive by -/+ key) and press OK key.                                                                                                    |
| Caution                      | Do not use for normal services                                                                                                    |
| Display/Adj/Set Range        | -128 to 128                                                                                                    |
| Default Value                | JP:30 AR:0 AU:0 CN:0 CZ:0 DK:0 EE:0 FI:0 FR:0 DE:0 GR:0 HU:0 IN:0 IT:0 NL:0 NO:0 PL:0 PT:<br>0 RU:0 SG:0 SI:0 ES:0 SE:0 TW:0 GB:0 US:0 OTHER:30                                                                                                    |
| HLMT-PTK 2                   | Adj Bk-clr toner dens tgt VL upper limit                                                                                                    |
| Detail                       | To adjust the upper limit of the toner density target value of the Toner Density Sensor (Bk).<br>As the value is incremented by 1, the upper limit is increased by 0.5%.<br>Increase the value when a density failure/coarseness occurs, and decrease the value when<br>fogging/scattering occurs.<br>In principle, the value should be the same as that of LLMT-PTK. |
| Use Case                     | When an image failure (density failure, coarseness, fogging, carrier adherence, scattering, etc.) occurs                                                                                                    |
| Adj/Set/Operate Method       | Enter the setting value (switch negative/positive by -/+ key) and press OK key.                                                                                                    |
| Caution                      | Take necessary action in accordance with the instructions from the Quality Support Division.                                                                                                    |
| Display/Adj/Set Range        | -4 to 4                                                                                                    |
| Unit                         | %                                                                                                    |
| Default Value                | 0                                                                                                    |
| Related Service Mode         | COPIER> ADJUST> DENS> LLMT-PTK                                                                                                    |
| Amount of Change per<br>Unit | 0.5                                                                                                    |

| LLMT-PTK 2                   | Adj Bk-clr toner dens tgt VL lower limit                                                                                                    |
|------------------------------|----------------------------------------------------------------------------------------------------|
| Detail                       | To adjust the lower limit of the toner density target value of the Toner Density Sensor (Bk).<br>As the value is incremented by 1, the lower limit is increased by 0.5%.<br>Increase the value when a density failure/coarseness occurs, and decrease the value when<br>fogging/scattering occurs.<br>In principle, the value should be the same as that of HLMT-PTK. |
| Use Case                     | When an image failure (density failure, coarseness, fogging, carrier adherence, scattering, etc.) occurs                                                                                                    |
| Adj/Set/Operate Method       | Enter the setting value (switch negative/positive by -/+ key) and press OK key.                                                                                                    |
| Caution                      | Take necessary action in accordance with the instructions from the Quality Support Division.                                                                                                    |
| Display/Adj/Set Range        | -4 to 4                                                                                                    |
| Unit                         | %                                                                                                    |
| Default Value                | 0                                                                                                    |
| <b>Related Service Mode</b>  | COPIER> ADJUST> DENS> HLMT-PTK                                                                                                    |
| Amount of Change per<br>Unit | 0.5                                                                                                    |
| REF-K 2                      | Bk-color toner density target VL entry                                                                                                    |
| Detail                       | To enter the target value of the ATR Sensor (Bk) of ATR control after replacement of the DC Controller PCB/clearing of RAM data.                                                                                                    |
| Use Case                     | When checking the value before replacement of the DC Controller PCB/clearing of RAM data and then re-entering the value after the processing is done                                                                                                    |
| Adj/Set/Operate Method       | Enter the setting value, and then press OK key.                                                                                                    |
| Caution                      | Not to be used in normal service                                                                                                    |
| Display/Adj/Set Range        | 0 to 255                                                                                                    |
| Default Value                | 132                                                                                                    |
| Related Service Mode         | COPIER> FUNCTION> INSTALL> INISET-K                                                                                                    |
| CONT-K 1                     | ATR Sensor (Bk) control voltage entry                                                                                                    |
| Detail                       | To enter the density detection control voltage of the ATR Sensor (Bk).<br>When replacing the DC Controller PCB/clearing RAM data, enter the value of service label.                                                                                                    |
| Use Case                     | When checking the value before replacement of the DC Controller PCB/clearing of RAM data and then re-entering the value after the processing is done                                                                                                    |
| Adj/Set/Operate Method       | Enter the setting value, and then press OK key.                                                                                                    |
| Caution                      | COPIER > FUNCTION > INSTALL > INISET-K changes the value.                                                                                                    |
| Display/Adj/Set Range        | 0 to 1000                                                                                                    |
| Unit                         | V                                                                                                    |
| Default Value                | 513                                                                                                    |
| Related Service Mode         | COPIER> FUNCTION> INSTALL> INISET-K                                                                                                    |
| D-K-LVL 1                    | Entry of ATR patch Bk-clr correction VL                                                                                                    |
| Detail                       | To enter the Bk-color correction value of ATR patch.<br>The value is determined whenever the Developing Unit (Bk) is initialized.<br>When replacing the DC Controller PCB/clearing RAM data, enter the value of service label.                                                                                                    |
| Use Case                     | When checking the value before replacement of the DC Controller PCB/clearing of RAM data and then re-entering the value after the processing is done                                                                                                    |
| Adj/Set/Operate Method       | Enter the setting value (switch negative/positive by -/+ key) and press OK key.                                                                                                    |
| Caution                      | When INISET-K is executed, the value is rewritten.                                                                                                    |
| Display/Adj/Set Range        | -50 to 50                                                                                                    |
| Default Value                | 24                                                                                                    |
| <b>Related Service Mode</b>  | COPIER> FUNCTION> INSTALL> INISET-K                                                                                                    |

| PALPHA-R 1                   | Enter Rgst Patch Sensor (Rear) alpha VL                                                                                                    |
|------------------------------|----------------------------------------------------------------------------------------------------|
| Detail                       | To enter the correction coefficient alpha value of the Registration Patch Sensor (Rear).<br>When replacing the Registration Patch Sensor Unit, enter the value written on the label included<br>in the package of a new one and write the value in the service label.                                                                                                    |
| Use Case                     | <ul> <li>When the Patch Sensor fails to read the density</li> <li>When replacing the Registration Patch Sensor Unit</li> <li>When replacing the DC Controller PCB/clearing RAM data (When backup/restoration cannot be performed)</li> </ul>                                                                                                    |
| Adj/Set/Operate Method       | Enter the setting value, and then press OK key.                                                                                                    |
| Caution                      | After replacing the Registration Patch Sensor Unit, enter a series of values written on the label, and execute auto gradation adjustment (full adjustment/quick adjustment).                                                                                                    |
| Display/Adj/Set Range        | 200 to 3200                                                                                                    |
| Appropriate Target Value     | 1200                                                                                                    |
| Default Value                | 1200                                                                                                    |
| Related Service Mode         | COPIER > ADJUST > DENS > POFST-R1/R2, SOFST-R1/R2, PALPHA-R<br>POFST-R1: Leakage light characteristics at low light intensity (P-wave)<br>POFST-R2: Leakage light characteristics at high light intensity (P-wave)<br>SOFST-R1: Leakage light characteristics at low light intensity (S-wave)<br>SOFST-R2: Leakage light characteristics at high light intensity (S-wave) |
| Additional Functions<br>Mode | Adjustment/Maintenance> Adjust Image Quality> Auto Adjust Gradation> Full Adjust, Quick Adjust                                                                                                    |
| POFST-R1 1                   | Pch Sns (R) light-RX charcs: weak, Pwave                                                                                                    |
| Detail                       | To enter the characteristic value of leakage light (P-wave) when the light intensity of the Registration Patch Sensor (Rear) is weak.<br>When replacing the Registration Patch Sensor Unit, enter the value written on the label included in the package of a new one and write the value in the service label.                                                           |
| Use Case                     | <ul> <li>When replacing the Registration Patch Sensor Unit</li> <li>When replacing the DC Controller PCB/clearing RAM data (When backup/restoration cannot be performed)</li> </ul>                                                                                                    |
| Adj/Set/Operate Method       | Enter the setting value, and then press OK key.                                                                                                    |
| Caution                      | After replacing the Registration Patch Sensor Unit, enter a series of values written on the label, and execute auto gradation adjustment (full adjustment/quick adjustment).                                                                                                    |
| Display/Adj/Set Range        | 0 to 999                                                                                                    |
| Unit                         | mV                                                                                                    |
| Appropriate Target Value     | 50                                                                                                    |
| Default Value                | 50                                                                                                    |
| Related Service Mode         | COPIER> ADJUST> DENS> POFST-R1/R2, SOFST-R1/R2, PALPHA-R<br>POFST-R1: Leakage light characteristics at low light intensity (P-wave)<br>POFST-R2: Leakage light characteristics at high light intensity (P-wave)<br>SOFST-R1: Leakage light characteristics at low light intensity (S-wave)<br>SOFST-R2: Leakage light characteristics at high light intensity (S-wave)    |
| Additional Functions<br>Mode | Adjustment/Maintenance> Adjust Image Quality> Auto Adjust Gradation> Full Adjust, Quick Adjust                                                                                                    |

| SOFST-R1 1                   | Pch Sns (R) light-RX charcs: weak Swave                                                                                                    |
|------------------------------|----------------------------------------------------------------------------------------------------|
|                              | To onter the characteristic value of lookane light (0 wave) where the light interests of the                                                                                                    |
| Detail                       | Registration Patch Sensor (Rear) is weak.<br>When replacing the Registration Patch Sensor Unit, enter the value written on the label included<br>in the package of a new one and write the value in the service label.                                                                                                    |
| Use Case                     | <ul> <li>When replacing the Registration Patch Sensor Unit</li> <li>When replacing the DC Controller PCB/clearing RAM data (When backup/restoration cannot be performed)</li> </ul>                                                                                                    |
| Adj/Set/Operate Method       | Enter the setting value, and then press OK key.                                                                                                    |
| Caution                      | After replacing the Registration Patch Sensor Unit, enter a series of values written on the label, and execute auto gradation adjustment (full adjustment/quick adjustment).                                                                                                    |
| Display/Adj/Set Range        | 0 to 999                                                                                                    |
| Unit                         | mV                                                                                                    |
| Appropriate Target Value     | 50                                                                                                    |
| Default Value                | 50                                                                                                    |
| Related Service Mode         | COPIER> ADJUST> DENS> POFST-F1/F2/R1/R2, SOFST-F1/F2/R2, PALPHA-F/R                                                                                                    |
| Additional Functions<br>Mode | Adjustment/Maintenance> Adjust Image Quality> Auto Adjust Gradation> Full Adjust, Quick Adjust                                                                                                    |
| POFST-R2 1                   | Pch Sns (R) light-RX charcs: strg, Pwave                                                                                                    |
| Detail                       | To enter the characteristic value of leakage light (P-wave) when the light intensity of the Registration Patch Sensor (Rear) is strong.<br>When replacing the Registration Patch Sensor Unit, enter the value written on the label included in the package of a new one and write the value in the service label.                                                         |
| Use Case                     | <ul> <li>When replacing the Registration Patch Sensor Unit</li> <li>When replacing the DC Controller PCB/clearing RAM data (When backup/restoration cannot be performed)</li> </ul>                                                                                                    |
| Adj/Set/Operate Method       | Enter the setting value, and then press OK key.                                                                                                    |
| Caution                      | After replacing the Registration Patch Sensor Unit, enter a series of values written on the label, and execute auto gradation adjustment (full adjustment/quick adjustment).                                                                                                    |
| Display/Adj/Set Range        | 0 to 999                                                                                                    |
| Unit                         | mV                                                                                                    |
| Appropriate Target Value     | 200                                                                                                    |
| Default Value                | 200                                                                                                    |
| Related Service Mode         | COPIER > ADJUST > DENS > POFST-R1/R2, SOFST-R1/R2, PALPHA-R<br>POFST-R1: Leakage light characteristics at low light intensity (P-wave)<br>POFST-R2: Leakage light characteristics at high light intensity (P-wave)<br>SOFST-R1: Leakage light characteristics at low light intensity (S-wave)<br>SOFST-R2: Leakage light characteristics at high light intensity (S-wave) |
| Additional Functions         | Adjustment/Maintenance> Adjust Image Quality> Auto Adjust Gradation> Full Adjust, Quick Adjust                                                                                                    |

| SOFST-R2 1                   | Pch Sns (R) light-RX charcs: strg, Swave                                                                                                    |
|------------------------------|----------------------------------------------------------------------------------------------------|
| Detail                       | To enter the characteristic value of leakage light (S-wave) when the light intensity of the Registration Patch Sensor (Rear) is strong.<br>When replacing the Registration Patch Sensor Unit, enter the value written on the label included in the package of a new one and write the value in the service label.                                                         |
| Use Case                     | <ul> <li>When replacing the Registration Patch Sensor Unit</li> <li>When replacing the DC Controller PCB/clearing RAM data (When backup/restoration cannot be performed)</li> </ul>                                                                                                    |
| Adj/Set/Operate Method       | Enter the setting value, and then press OK key.                                                                                                    |
| Caution                      | After replacing the Registration Patch Sensor Unit, enter a series of values written on the label, and execute auto gradation adjustment (full adjustment/quick adjustment).                                                                                                    |
| Display/Adj/Set Range        | 0 to 999                                                                                                    |
| Unit                         | mV                                                                                                    |
| Appropriate Target Value     | 200                                                                                                    |
| Default Value                | 200                                                                                                    |
| Related Service Mode         | COPIER > ADJUST > DENS > POFST-R1/R2, SOFST-R1/R2, PALPHA-R<br>POFST-R1: Leakage light characteristics at low light intensity (P-wave)<br>POFST-R2: Leakage light characteristics at high light intensity (P-wave)<br>SOFST-R1: Leakage light characteristics at low light intensity (S-wave)<br>SOFST-R2: Leakage light characteristics at high light intensity (S-wave) |
| Additional Functions<br>Mode | Adjustment/Maintenance> Adjust Image Quality> Auto Adjust Gradation> Full Adjust, Quick Adjust                                                                                                    |

#### BLANK

| BLANK-T 1                                                                                                   | Adjustment of leading edge margin                                                                                                    |
|----------------------------------------------------------------------------------------------------|----------------------------------------------------------------------------------------------------|
| Detail                                                                                                    | To adjust the margin on the leading edge of paper.<br>As the value is incremented by 1, the margin is increased toward the center of the paper by 1 pixel.                                                                                                    |
| Use Case                                                                                                    | - Upon user's request (to reduce the margin)<br>- When increasing the margin for transfer separation/fixing separation                                                                                                    |
| Adj/Set/Operate Method                                                                                      | Enter the setting value, and then press OK key.                                                                                                    |
| Display/Adj/Set Range                                                                                       | 0 to 1000                                                                                                    |
| Unit                                                                                                    | pixel                                                                                                    |
| Default Value                                                                                               | 94                                                                                                    |
| Supplement/Memo                                                                                             | The length of a pixel differs depending on the print resolution (600 dpi: 0.0423 mm, 1200 dpi: 0.0212 mm).                                                                                                    |
| Amount of Change per<br>Unit                                                                                | 1                                                                                                    |
|                                                                                                    |                                                                                                    |
| BLANK-L 1                                                                                                   | Adjustment of left edge margin                                                                                                    |
| BLANK-L 1<br>Detail                                                                                         | Adjustment of left edge margin<br>To adjust the margin on the left edge of paper.<br>As the value is incremented by 1, the margin is increased toward the center of the paper by 1 pixel.                                                                                                    |
| BLANK-L 1<br>Detail<br>Use Case                                                                             | Adjustment of left edge margin         To adjust the margin on the left edge of paper.         As the value is incremented by 1, the margin is increased toward the center of the paper by 1 pixel.         - Upon user's request (to reduce the margin)         - When increasing the margin for transfer separation/fixing separation                                                                                                    |
| BLANK-L 1<br>Detail<br>Use Case<br>Adj/Set/Operate Method                                                   | Adjustment of left edge margin         To adjust the margin on the left edge of paper.         As the value is incremented by 1, the margin is increased toward the center of the paper by 1 pixel.         - Upon user's request (to reduce the margin)         - When increasing the margin for transfer separation/fixing separation         Enter the setting value, and then press OK key.                                                                                                    |
| BLANK-L 1<br>Detail<br>Use Case<br>Adj/Set/Operate Method<br>Display/Adj/Set Range                          | Adjustment of left edge margin         To adjust the margin on the left edge of paper.         As the value is incremented by 1, the margin is increased toward the center of the paper by 1 pixel.         - Upon user's request (to reduce the margin)         - When increasing the margin for transfer separation/fixing separation         Enter the setting value, and then press OK key.         0 to 1000                                                                                                    |
| BLANK-L 1<br>Detail<br>Use Case<br>Adj/Set/Operate Method<br>Display/Adj/Set Range<br>Unit                  | Adjustment of left edge margin         To adjust the margin on the left edge of paper.         As the value is incremented by 1, the margin is increased toward the center of the paper by 1 pixel.         - Upon user's request (to reduce the margin)         - When increasing the margin for transfer separation/fixing separation         Enter the setting value, and then press OK key.         0 to 1000         pixel                                                                                                    |
| BLANK-L 1<br>Detail<br>Use Case<br>Adj/Set/Operate Method<br>Display/Adj/Set Range<br>Unit<br>Default Value | Adjustment of left edge margin         To adjust the margin on the left edge of paper.         As the value is incremented by 1, the margin is increased toward the center of the paper by 1 pixel.         - Upon user's request (to reduce the margin)         - When increasing the margin for transfer separation/fixing separation         Enter the setting value, and then press OK key.         0 to 1000         pixel         59                                                                                                    |
| BLANK-L1DetailUse CaseAdj/Set/Operate MethodDisplay/Adj/Set RangeUnitDefault ValueSupplement/Memo           | Adjustment of left edge margin         To adjust the margin on the left edge of paper.         As the value is incremented by 1, the margin is increased toward the center of the paper by 1 pixel.         - Upon user's request (to reduce the margin)         - When increasing the margin for transfer separation/fixing separation         Enter the setting value, and then press OK key.         0 to 1000         pixel         59         The length of a pixel differs depending on the print resolution (600 dpi: 0.0423 mm, 1200 dpi: 0.0212 mm). |

| BLANK-R 1                                                                                                    | Adjustment of right edge margin                                                                                                    |
|----------------------------------------------------------------------------------------------------|----------------------------------------------------------------------------------------------------|
| Detail                                                                                                    | To adjust the margin on the right edge of paper.<br>As the value is incremented by 1, the margin is increased toward the center of the paper by 1 pixel.                                                                                                    |
| Use Case                                                                                                    | <ul> <li>Upon user's request (to reduce the margin)</li> <li>When increasing the margin for transfer separation/fixing separation</li> </ul>                                                                                                    |
| Adj/Set/Operate Method                                                                                                    | Enter the setting value, and then press OK key.                                                                                                    |
| Display/Adj/Set Range                                                                                                    | 0 to 1000                                                                                                    |
| Unit                                                                                                    | pixel                                                                                                    |
| Default Value                                                                                                    | 59                                                                                                    |
| Supplement/Memo                                                                                                    | The length of a pixel differs depending on the print resolution (600 dpi: 0.0423 mm, 1200 dpi: 0.0212 mm).                                                                                                    |
| Amount of Change per<br>Unit                                                                                                    | 1                                                                                                    |
| BLANK-B 1                                                                                                    | Adjustment of trailing edge margin                                                                                                    |
| Detail                                                                                                    | To adjust the trailing edge margin of paper.<br>As the value is incremented by 1, the margin is increased toward the center of the paper by 0.0423 mm.                                                                                                    |
| Use Case                                                                                                    | <ul> <li>When reducing the margin upon user's request</li> <li>When increasing the margin for transfer separation/fixing separation</li> </ul>                                                                                                    |
| Adj/Set/Operate Method                                                                                                    | Enter the setting value, and then press OK key.                                                                                                    |
| Display/Adj/Set Range                                                                                                    | 0 to 1000                                                                                                    |
| Unit                                                                                                    | pixel                                                                                                    |
| Default Value                                                                                                    | 59                                                                                                    |
| Related Service Mode                                                                                                    | COPIER> ADJUST> BLANK> BLANK-B2                                                                                                    |
| Supplement/Memo                                                                                                    | Adjust the trailing edge margin of thin paper/recycled paper 2 with BLANK-B2.                                                                                                    |
|                                                                                                    |                                                                                                    |
| Amount of Change per<br>Unit                                                                                                    | 1                                                                                                    |
| Amount of Change per<br>Unit<br>BLANK-B2 2                                                                                                    | 1<br>Adj of trailing edge margin:thin/rcycl 2                                                                                                    |
| Amount of Change per<br>Unit<br>BLANK-B2 2<br>Detail                                                                                                    | 1 Adj of trailing edge margin:thin/rcycl 2 To adjust the margin on the trailing edge of thin paper1/2 and recycled paper 2. As the value is incremented by 1, the margin is increased toward the center of the paper by 1 pixel. Increase the value when blur at leading edge/wrinkles occur with thin paper 1/2 and recycled paper 2.                                                                                                    |
| Amount of Change per<br>Unit<br>BLANK-B2 2<br>Detail                                                                                                    | 1<br>Adj of trailing edge margin:thin/rcycl 2<br>To adjust the margin on the trailing edge of thin paper1/2 and recycled paper 2.<br>As the value is incremented by 1, the margin is increased toward the center of the paper by 1 pixel.<br>Increase the value when blur at leading edge/wrinkles occur with thin paper 1/2 and recycled paper<br>2.<br>A value to which the setting value of BLANK-B is added is applied as the margin.                                                                                                    |
| Amount of Change per<br>Unit<br>BLANK-B2 2<br>Detail<br>Use Case                                                                                                    | 1         Adj of trailing edge margin:thin/rcycl 2         To adjust the margin on the trailing edge of thin paper1/2 and recycled paper 2.         As the value is incremented by 1, the margin is increased toward the center of the paper by 1 pixel.         Increase the value when blur at leading edge/wrinkles occur with thin paper 1/2 and recycled paper 2.         A value to which the setting value of BLANK-B is added is applied as the margin.         - When increasing the margin of thin paper 1/2 and recycled paper 2 upon user's request         - When blur at leading edge/wrinkles occur with thin paper 1/2 and recycled paper 2         - When increasing the margin for transfer separation/fixing separation                                                                                                    |
| Amount of Change per<br>Unit<br>BLANK-B2 2<br>Detail<br>Use Case                                                                                                    | 1         Adj of trailing edge margin:thin/rcycl 2         To adjust the margin on the trailing edge of thin paper1/2 and recycled paper 2.         As the value is incremented by 1, the margin is increased toward the center of the paper by 1 pixel.         Increase the value when blur at leading edge/wrinkles occur with thin paper 1/2 and recycled paper 2.         A value to which the setting value of BLANK-B is added is applied as the margin.         - When increasing the margin of thin paper 1/2 and recycled paper 2 upon user's request         - When blur at leading edge/wrinkles occur with thin paper 1/2 and recycled paper 2         - When increasing the margin of thin paper 1/2 and recycled paper 2         - When increasing the margin for transfer separation/fixing separation         Enter the setting value, and then press OK key.                                                                                                    |
| Amount of Change per<br>Unit<br>BLANK-B2 2<br>Detail<br>Use Case                                                                                                    | 1         Adj of trailing edge margin:thin/rcycl 2         To adjust the margin on the trailing edge of thin paper1/2 and recycled paper 2.         As the value is incremented by 1, the margin is increased toward the center of the paper by 1 pixel.         Increase the value when blur at leading edge/wrinkles occur with thin paper 1/2 and recycled paper 2.         A value to which the setting value of BLANK-B is added is applied as the margin.         - When increasing the margin of thin paper 1/2 and recycled paper 2 upon user's request         - When blur at leading edge/wrinkles occur with thin paper 1/2 and recycled paper 2         - When increasing the margin for transfer separation/fixing separation         Enter the setting value, and then press OK key.         Be sure to set a value where the setting value of BLANK-B is deducted from the target value.                                                                                                    |
| Amount of Change per<br>Unit<br>BLANK-B2 2<br>Detail<br>Use Case<br>Adj/Set/Operate Method<br>Caution<br>Display/Adj/Set Range                                                                     | 1         Adj of trailing edge margin:thin/rcycl 2         To adjust the margin on the trailing edge of thin paper1/2 and recycled paper 2.         As the value is incremented by 1, the margin is increased toward the center of the paper by 1 pixel.         Increase the value when blur at leading edge/wrinkles occur with thin paper 1/2 and recycled paper 2.         A value to which the setting value of BLANK-B is added is applied as the margin.         - When increasing the margin of thin paper 1/2 and recycled paper 2 upon user's request         - When blur at leading edge/wrinkles occur with thin paper 1/2 and recycled paper 2         - When increasing the margin for transfer separation/fixing separation         Enter the setting value, and then press OK key.         Be sure to set a value where the setting value of BLANK-B is deducted from the target value.         0 to 1000                                                                                                    |
| Amount of Change per<br>Unit<br>BLANK-B2 2<br>Detail<br>Use Case<br>Adj/Set/Operate Method<br>Caution<br>Display/Adj/Set Range                                                                     | 1         Adj of trailing edge margin:thin/rcycl 2         To adjust the margin on the trailing edge of thin paper1/2 and recycled paper 2.         As the value is incremented by 1, the margin is increased toward the center of the paper by 1 pixel.         Increase the value when blur at leading edge/wrinkles occur with thin paper 1/2 and recycled paper 2.         A value to which the setting value of BLANK-B is added is applied as the margin.         - When increasing the margin of thin paper 1/2 and recycled paper 2 upon user's request         - When blur at leading edge/wrinkles occur with thin paper 1/2 and recycled paper 2         - When increasing the margin for transfer separation/fixing separation         Enter the setting value, and then press OK key.         Be sure to set a value where the setting value of BLANK-B is deducted from the target value.         0 to 1000         pixel                                                                                                    |
| Amount of Change per<br>Unit<br>BLANK-B2 2<br>Detail<br>Use Case<br>Adj/Set/Operate Method<br>Caution<br>Display/Adj/Set Range<br>Unit<br>Default Value                                            | 1         Adj of trailing edge margin:thin/rcycl 2         To adjust the margin on the trailing edge of thin paper1/2 and recycled paper 2.         As the value is incremented by 1, the margin is increased toward the center of the paper by 1 pixel.         Increase the value when blur at leading edge/wrinkles occur with thin paper 1/2 and recycled paper 2.         A value to which the setting value of BLANK-B is added is applied as the margin.         - When increasing the margin of thin paper 1/2 and recycled paper 2 upon user's request         - When blur at leading edge/wrinkles occur with thin paper 1/2 and recycled paper 2         - When increasing the margin for transfer separation/fixing separation         Enter the setting value, and then press OK key.         Be sure to set a value where the setting value of BLANK-B is deducted from the target value.         0 to 1000         pixel         It differs according to the location.                                                                                                    |
| Amount of Change per<br>Unit<br>BLANK-B2 2<br>Detail<br>Use Case<br>Adj/Set/Operate Method<br>Caution<br>Display/Adj/Set Range<br>Unit<br>Default Value<br>Related Service Mode                    | 1         Adj of trailing edge margin:thin/rcycl 2         To adjust the margin on the trailing edge of thin paper1/2 and recycled paper 2.         As the value is incremented by 1, the margin is increased toward the center of the paper by 1 pixel.         Increase the value when blur at leading edge/wrinkles occur with thin paper 1/2 and recycled paper 2.         A value to which the setting value of BLANK-B is added is applied as the margin.         - When increasing the margin of thin paper 1/2 and recycled paper 2 upon user's request         - When blur at leading edge/wrinkles occur with thin paper 1/2 and recycled paper 2         - When increasing the margin for transfer separation/fixing separation         Enter the setting value, and then press OK key.         Be sure to set a value where the setting value of BLANK-B is deducted from the target value.         0 to 1000         pixel         It differs according to the location.         COPIER> ADJUST> BLANK> BLANK-B                                                                                                    |
| Amount of Change per<br>Unit<br>BLANK-B2 2<br>Detail<br>Use Case<br>Adj/Set/Operate Method<br>Caution<br>Display/Adj/Set Range<br>Unit<br>Default Value<br>Related Service Mode<br>Supplement/Memo | 1         Adj of trailing edge margin:thin/rcycl 2         To adjust the margin on the trailing edge of thin paper1/2 and recycled paper 2.         As the value is incremented by 1, the margin is increased toward the center of the paper by 1 pixel.         Increase the value when blur at leading edge/wrinkles occur with thin paper 1/2 and recycled paper 2.         A value to which the setting value of BLANK-B is added is applied as the margin.         - When increasing the margin of thin paper 1/2 and recycled paper 2 upon user's request         - When increasing the margin for transfer separation/fixing separation         Enter the setting value, and then press OK key.         Be sure to set a value where the setting value of BLANK-B is deducted from the target value.         0 to 1000         pixel         It differs according to the location.         COPIER> ADJUST> BLANK> BLANK-B         The length of a pixel differs depending on the print resolution (600 dpi: 0.0423 mm, 1200 dpi: 0.0212 mm).         Blur at leading edge: A phenomenon that the image leading edge on the 2nd side is blurred at 2-sided print. It is likely to occur on image with high density. Contact of curled portion of paper leading edge with the Fixing Film causes the phenomenon. When the degree of curl is increased, it is accompanied with wrinkles.         Adjust the trailing edge margin of paper other than thin paper 1/2 and recycled paper 2 with BLANK-B. |

## V-CONT

| VCONT-K 2                                                                                                    | Adj of Bk-color contrast potential                                                                                                    |
|----------------------------------------------------------------------------------------------------|----------------------------------------------------------------------------------------------------|
| Detail<br>Use Case                                                                                                    | To adjust the contrast potential for Bk-color.<br>As the value is changed by 1, the contrast potential is changed by 5 V.<br>+: Image becomes darker.<br>-: Image becomes lighter.<br>When the value is too large, paper winds around the Fixing Roller or a transfer failure occurs.<br>In principle, adjustment of the density should be made by auto gradation adjustment (full<br>adjustment). However, if the error still occurs, use this item as a temporary measure.<br>When density failure occurs even when auto gradation adjustment (full adjustment) is executed                                                                           |
| Adj/Set/Operate Method                                                                                                    | Enter the setting value (switch negative/positive by -/+ key) and press OK key.                                                                                                    |
| Caution                                                                                                    | <ul> <li>Do not use this when the machine is operating correctly.</li> <li>The density is returned to the default when auto gradation adjustment (full adjustment) is executed.</li> <li>The density is returned to the default when image density adjustment is executed during printing.</li> </ul>                                                                                                    |
| Displav/Adi/Set Range                                                                                                    | -20 to 20                                                                                                    |
| Unit                                                                                                    | V                                                                                                    |
| Default Value                                                                                                    | 0                                                                                                    |
| Additional Functions<br>Mode                                                                                                    | Adjustment/Maintenance> Adjust Image Quality> Auto Adjust Gradation> Full Adjust                                                                                                    |
| Amount of Change per<br>Unit                                                                                                    | 5                                                                                                    |
| VBACK-K 2                                                                                                    | Adj Bk-clr fog removal potential:1/1SPD                                                                                                    |
| Detail                                                                                                    | To adjust the offset of the fogging removal potential Vback for Bk-color at 1/1 speed.<br>As the value is changed by 1, the fogging removal potential is changed by 10 V.                                                                                                    |
|                                                                                                    | -: White/black spots are alleviated, but fogging is increased.                                                                                                    |
| Use Case                                                                                                    | -: White/black spots are alleviated, but fogging is increased.<br>When an image failure (fogging, white/black spots due to carrier adherence) occurs at 1/1 speed                                                                                                    |
| Use Case<br>Adj/Set/Operate Method                                                                                              | <ul> <li>-: White/black spots are alleviated, but white/black spots are increased.</li> <li>-: White/black spots are alleviated, but fogging is increased.</li> <li>When an image failure (fogging, white/black spots due to carrier adherence) occurs at 1/1 speed</li> <li>1) Enter the setting value (switch negative/positive by -/+ key) and press OK key.</li> <li>2) Execute auto gradation adjustment (full adjustment).</li> </ul>                                                                                                    |
| Use Case<br>Adj/Set/Operate Method<br>Caution                                                                                   | <ul> <li>-: White/black spots are alleviated, but white/black spots are increased.</li> <li>-: White/black spots are alleviated, but fogging is increased.</li> <li>When an image failure (fogging, white/black spots due to carrier adherence) occurs at 1/1 speed</li> <li>1) Enter the setting value (switch negative/positive by -/+ key) and press OK key.</li> <li>2) Execute auto gradation adjustment (full adjustment).</li> <li>Do not use this when the machine is operating correctly.</li> </ul>                                                                                                    |
| Use Case<br>Adj/Set/Operate Method<br>Caution<br>Display/Adj/Set Range                                                          | <ul> <li>-: White/black spots are alleviated, but white/black spots are increased.</li> <li>-: White/black spots are alleviated, but fogging is increased.</li> <li>When an image failure (fogging, white/black spots due to carrier adherence) occurs at 1/1 speed</li> <li>1) Enter the setting value (switch negative/positive by -/+ key) and press OK key.</li> <li>2) Execute auto gradation adjustment (full adjustment).</li> <li>Do not use this when the machine is operating correctly.</li> <li>-5 to 5</li> </ul>                                                                                                    |
| Use Case<br>Adj/Set/Operate Method<br>Caution<br>Display/Adj/Set Range<br>Unit                                                  | <ul> <li>-: White/black spots are alleviated, but white/black spots are increased.</li> <li>-: White/black spots are alleviated, but fogging is increased.</li> <li>When an image failure (fogging, white/black spots due to carrier adherence) occurs at 1/1 speed</li> <li>1) Enter the setting value (switch negative/positive by -/+ key) and press OK key.</li> <li>2) Execute auto gradation adjustment (full adjustment).</li> <li>Do not use this when the machine is operating correctly.</li> <li>-5 to 5</li> <li>V</li> </ul>                                                                                                    |
| Use Case<br>Adj/Set/Operate Method<br>Caution<br>Display/Adj/Set Range<br>Unit<br>Default Value                                 | <ul> <li>-: White/black spots are alleviated, but white/black spots are increased.</li> <li>-: White/black spots are alleviated, but fogging is increased.</li> <li>When an image failure (fogging, white/black spots due to carrier adherence) occurs at 1/1 speed</li> <li>1) Enter the setting value (switch negative/positive by -/+ key) and press OK key.</li> <li>2) Execute auto gradation adjustment (full adjustment).</li> <li>Do not use this when the machine is operating correctly.</li> <li>-5 to 5</li> <li>V</li> <li>0</li> </ul>                                                                                                    |
| Use Case<br>Adj/Set/Operate Method<br>Caution<br>Display/Adj/Set Range<br>Unit<br>Default Value<br>Additional Functions<br>Mode | <ul> <li>-: White/black spots are alleviated, but white/black spots are increased.</li> <li>-: White/black spots are alleviated, but fogging is increased.</li> <li>When an image failure (fogging, white/black spots due to carrier adherence) occurs at 1/1 speed</li> <li>1) Enter the setting value (switch negative/positive by -/+ key) and press OK key.</li> <li>2) Execute auto gradation adjustment (full adjustment).</li> <li>Do not use this when the machine is operating correctly.</li> <li>-5 to 5</li> <li>V</li> <li>0</li> <li>Adjustment/Maintenance&gt; Adjust Image Quality&gt; Auto Adjust Gradation&gt; Full Adjust</li> </ul> |

| VBACK2-K 2                   | Adj Bk-clr fog removal potential:1/2SPD                                                                                                    |
|------------------------------|----------------------------------------------------------------------------------------------------|
| Detail                       | To adjust the offset of the fogging removal potential Vback for Bk-color at 1/2 speed.<br>As the value is changed by 1, the fogging removal potential is changed by 10 V.<br>+: Fogging is alleviated, but white/black spots are increased.<br>-: White/black spots are alleviated, but fogging is increased. |
| Use Case                     | When an image failure (fogging, white/black spots due to carrier adherence) occurs at 1/2 speed                                                                                                    |
| Adj/Set/Operate Method       | <ol> <li>Enter the setting value (switch negative/positive by -/+ key) and press OK key.</li> <li>Execute auto gradation adjustment (full adjustment).</li> </ol>                                                                                                    |
| Caution                      | Do not use this when the machine is operating correctly.                                                                                                    |
| Display/Adj/Set Range        | -5 to 5                                                                                                    |
| Unit                         | V                                                                                                    |
| Default Value                | 0                                                                                                    |
| Additional Functions<br>Mode | Adjustment/Maintenance> Adjust Image Quality> Auto Adjust Gradation> Full Adjust                                                                                                    |
| Amount of Change per<br>Unit | 10                                                                                                    |

## PASCAL

| OFST-P-K 1             | Bk density adj at test print reading                                                                                                    |
|------------------------|----------------------------------------------------------------------------------------------------|
| Detail                 | To adjust the offset of Bk-color test print reading signal at auto gradation adjustment (full adjustment).                                                               |
|                        | When replacing the Main Controller PCB/clearing the Reader-related RAM data, enter the value of service label.                                                           |
|                        | As the value is larger, the image after adjustment gets darker.                                                                                                    |
| Use Case               | When replacing the Main Controller PCB/clearing the Reader-related RAM data                                                                                              |
| Adj/Set/Operate Method | <ol> <li>Enter the setting value (switch negative/positive by -/+ key) and press OK key.</li> <li>Turn OFF/ON the main power switch.</li> </ol>                          |
| Caution                | After the setting value is changed, write the changed value in the service label.                                                                                        |
| Display/Adj/Set Range  | -128 to 128                                                                                                    |
| Default Value          | According to the adjustment value of the Reader at factory shipment                                                                                                    |
| OFST-A-K 1             | Adj of Bk-color density at ADF read                                                                                                    |
| Detail                 | To adjust the offset of Bk-color test print reading signal for auto gradation adjustment with ADF.<br>The larger the value is, the darker the adjusted image becomes.    |
| Use Case               | When hues/density are different with "Copyboard reading" and "ADF reading"                                                                                               |
| Adj/Set/Operate Method | <ol> <li>Enter the setting value (switch positive/negative with +/- key) and press OK key.</li> <li>Turn OFF/ON the main power switch.</li> </ol>                        |
| Caution                | Setting the value too large has the following risks.<br>- Fixing failure or paper wrapped around the Fixing Roller<br>- Mismatched hues<br>- Increased toner consumption |
| Display/Adj/Set Range  | -12 to 12                                                                                                    |

## COLOR

| · · ·                        |                                                                                                    |
|------------------------------|----------------------------------------------------------------------------------------------------|
| ADJ-K 1                      | Adjustment of color balance for Bk-color                                                                                                    |
| Detail                       | To adjust the default value of the color balance for Bk-color when the density of Bk-color varies between devices.<br>As the value is larger, the image gets darker. If the value is too large, a transfer failure and/or a                                                                                                    |
|                              | fixing failure occurs.                                                                                                    |
| Use Case                     | Upon user's request (to reduce density difference between devices)                                                                                                    |
| Adj/Set/Operate Method       | <ol> <li>Enter the setting value (switch negative/positive by -/+ key) and press OK key.</li> <li>Turn OFF/ON the main power switch.</li> </ol>                                                                                                    |
| Display/Adj/Set Range        | -8 to 8                                                                                                    |
| Default Value                | 0                                                                                                    |
| OFST-K 1                     | Adj Bk-clr brit area dens&color balance                                                                                                    |
| Detail                       | To adjust the bright area density and color balance of Bk-color.<br>As the value is larger, the image gets darker.<br>Decrease the value when the background cannot be read correctly because the density of a<br>document is dark and increase the value when the density of a document is light.<br>Decrease the value when removal of the background is not performed correctly and a fogging-like<br>image appears.<br>This setting is linked with [Correct Density], [Correct Shading] in [Settings/Registration].             |
| Use Case                     | - When the background of a document cannot be read correctly<br>- When removal of the background cannot be performed correctly and a fogging-like image appears                                                                                                    |
| Adj/Set/Operate Method       | <ol> <li>Enter the setting value (switch negative/positive by -/+ key) and press OK key.</li> <li>Turn OFF/ON the main power switch.</li> </ol>                                                                                                    |
| Display/Adj/Set Range        | -32 to 32                                                                                                    |
| Default Value                | 0                                                                                                    |
| LD-OFS-K 2                   | Adi Bk low dens area cir balance: copy                                                                                                    |
| Detail                       | To adjust the color balance of the low density area of Bk-color for conv operation                                                                                                    |
| John                         | As the value is larger, the image gets darker.<br>A value obtained by adding the value adjusted in [Fine Adjust Density] in the main menu to the setting value of this item is applied as the actual density value.<br>e.g.: When the value of this item is "-4" and the value of [Fine Adjust Density] is "5", the density value is "1".<br>Note that the density value must be within the rage from -8 to 8.<br>e.g.: When the value of this item is "7" and the value of [Fine Adjust Density] is "5", the density value is "8". |
| Adj/Set/Operate Method       | 1) Enter the setting value (switch negative/positive by -/+ key) and press OK key.                                                                                                    |
|                              | 2) Turn OFF/ON the main power switch.                                                                                                    |
| Display/Adj/Set Range        | -8 to 8                                                                                                    |
| Default Value                | 0                                                                                                    |
| Additional Functions<br>Mode | Copy> Options> Color Balance> Fine Adjust Density<br>Access Stored Files> Mail Box> Print> Change Print Settings> Options> Color Balance> Fine<br>Adjust Density<br>Adjustment/Maintenance> Adjust Image Quality> Color Balance> Non-Coated> Fine Adjust<br>Density<br>Adjustment/Maintenance> Adjust Image Quality> Color Balance> Coated> Fine Adjust Density                                                                                                    |
| Supplement/Memo              | In [Fine Adjust Density] in [Adjustment/Maintenance], the same value is set as the density for copy operation and file storage.<br>In [Fine Adjust Density] under [Copy] and [Access Stored Files] in the main menu, the density value can be set individually. Although the setting value of this item is just one value, the density may differ for copy operation and file storage.                                                                                                    |

| MD-OFS-K 2                   | Adj Bk mid dens area clr balance: copy                                                                                                    |
|------------------------------|----------------------------------------------------------------------------------------------------|
| Detail                       | To adjust the color balance of the medium density area of Bk-color for copy operation.<br>As the value is larger, the image gets darker.<br>A value obtained by adding the value adjusted in [Fine Adjust Density] in the main menu to the<br>setting value of this item is applied as the actual density value.<br>e.g.: When the value of this item is "-4" and the value of [Fine Adjust Density] is "5", the density<br>value is "1".<br>Note that the density value must be within the rage from -8 to 8.                                                                                                    |
|                              | e.g.: When the value of this item is "7" and the value of [Fine Adjust Density] is "5", the density value is "8".                                                                                                    |
| Adj/Set/Operate Method       | <ol> <li>Enter the setting value (switch negative/positive by -/+ key) and press OK key.</li> <li>Turn OFF/ON the main power switch.</li> </ol>                                                                                                    |
| Display/Adj/Set Range        | -8 to 8                                                                                                    |
| Default Value                | 0                                                                                                    |
| Additional Functions<br>Mode | Copy> Options> Color Balance> Fine Adjust Density<br>Access Stored Files> Mail Box> Print> Change Print Settings> Options> Color Balance> Fine<br>Adjust Density<br>Adjustment/Maintenance> Adjust Image Quality> Color Balance> Non-Coated> Fine Adjust<br>Density                                                                                                    |
|                              | Adjustment/Maintenance> Adjust Image Quality> Color Balance> Coated> Fine Adjust Density                                                                                                    |
| Supplement/Memo              | <ul> <li>In [Fine Adjust Density] in [Adjustment/Maintenance], the same value is set as the density for copy operation and file storage.</li> <li>In [Fine Adjust Density] under [Copy] and [Access Stored Files] in the main menu, the density value can be set individually. Although the setting value of this item is just one value, the density may differ for copy operation and file storage.</li> </ul>                                                                                                    |
| HD-OFS-K 2                   | Adj Bk hi dens area clr balance: copy                                                                                                    |
| Detail                       | <ul> <li>To adjust the color balance of the high density area of Bk-color for copy operation.</li> <li>As the value is larger, the image gets darker.</li> <li>A value obtained by adding the value adjusted in [Fine Adjust Density] in the main menu to the setting value of this item is applied as the actual density value.</li> <li>e.g.: When the value of this item is "-4" and the value of [Fine Adjust Density] is "5", the density value is "1".</li> <li>Note that the density value must be within the rage from -8 to 8.</li> <li>e.g.: When the value of this item is "7" and the value of [Fine Adjust Density] is "5", the density value is "8".</li> </ul> |
| Adj/Set/Operate Method       | <ol> <li>Enter the setting value (switch negative/positive by -/+ key) and press OK key.</li> <li>Turn OFF/ON the main power switch.</li> </ol>                                                                                                    |
| Display/Adj/Set Range        | -8 to 8                                                                                                    |
| Default Value                | 0                                                                                                    |
| Additional Functions<br>Mode | Copy> Options> Color Balance> Fine Adjust Density<br>Access Stored Files> Mail Box> Print> Change Print Settings> Options> Color Balance> Fine<br>Adjust Density<br>Adjustment/Maintenance> Adjust Image Quality> Color Balance> Non-Coated> Fine Adjust<br>Density<br>Adjustment/Maintenance> Adjust Image Quality> Color Balance> Coated> Fine Adjust Density                                                                                                    |
| Supplement/Memo              | In [Fine Adjust Density] in [Adjustment/Maintenance], the same value is set as the density for copy operation and file storage.<br>In [Fine Adjust Density] under [Copy] and [Access Stored Files] in the main menu, the density value can be set individually. Although the setting value of this item is just one value, the density may differ for copy operation and file storage.                                                                                                    |

| PL-OFS-K 2                                                                                                    | Adj Bk-clr low dens area clr balance:PDL                                                                                                    |
|----------------------------------------------------------------------------------------------------|----------------------------------------------------------------------------------------------------|
| Detail                                                                                                    | To adjust the color balance of the low density area of Bk-color at PDL print.<br>As the value is larger, the image gets darker.<br>In case of data generated by the printer driver and stored in Mail Box, a value obtained by adding<br>the value adjusted in [Fine Adjust Density] in [Access Stored Files] to the setting value of this item<br>is applied as the actual density value.                                                                                                    |
|                                                                                                    | e.g.: When the value of this item is "-4" and the value of [Fine Adjust Density] is "5", the density value is "1"                                                                                                    |
|                                                                                                    | Note that the density value must be within the rage from -8 to 8.<br>e.g.: When the value of this item is "7" and the value of [Fine Adjust Density] is "5", the density value is "8".                                                                                                    |
| Adj/Set/Operate Method                                                                                                   | <ol> <li>Enter the setting value (switch negative/positive by -/+ key) and press OK key.</li> <li>Turn OFF/ON the main power switch.</li> </ol>                                                                                                    |
| Display/Adj/Set Range                                                                                                    | -8 to 8                                                                                                    |
| Default Value                                                                                                    | 0                                                                                                    |
| Additional Functions                                                                                                    | Copy> Options> Color Balance> Fine Adjust Density                                                                                                    |
| Mode                                                                                                    | Access Stored Files> Mail Box> Print> Change Print Settings> Options> Color Balance> Fine<br>Adjust Density<br>Adjustment/Maintenance> Adjust Image Quality> Color Balance> Non-Coated> Fine Adjust                                                                                                    |
|                                                                                                    | Adjustment/Maintenance> Adjust Image Quality> Color Balance> Coated> Fine Adjust Density                                                                                                    |
| Supplement/Memo                                                                                                    | In [Fine Adjust Density] in [Adjustment/Maintenance], the same value is set as the density for copy operation and file storage.                                                                                                    |
|                                                                                                    | In [Fine Adjust Density] under [Copy] and [Access Stored Files] in the main menu, the density value can be set individually. Although the setting value of this item is just one value, the density may differ for copy operation and file storage.                                                                                                    |
|                                                                                                    |                                                                                                    |
| PM-OFS-K 2                                                                                                    | Adj Bk-clr mid dens area clr balance:PDL                                                                                                    |
| PM-OFS-K 2<br>Detail                                                                                                    | Adj Bk-clr mid dens area clr balance:PDL<br>To adjust the color balance of the medium density area of Bk-color at PDL print.                                                                                                    |
| PM-OFS-K 2<br>Detail                                                                                                    | Adj Bk-clr mid dens area clr balance:PDL<br>To adjust the color balance of the medium density area of Bk-color at PDL print.<br>As the value is larger, the image gets darker.<br>In case of data generated by the printer driver and stored in Mail Box, a value obtained by adding<br>the value adjusted in [Fine Adjust Density] in [Access Stored Files] to the setting value of this item<br>is applied as the actual density value.<br>e.g.: When the value of this item is "-4" and the value of [Fine Adjust Density] is "5", the density<br>value is "1".<br>Note that the density value must be within the rage from -8 to 8.<br>e.g.: When the value of this item is "7" and the value of [Fine Adjust Density] is "5", the density<br>value is "8".                                                                                                    |
| PM-OFS-K 2<br>Detail                                                                                                    | Adj Bk-clr mid dens area clr balance:PDLTo adjust the color balance of the medium density area of Bk-color at PDL print.As the value is larger, the image gets darker.In case of data generated by the printer driver and stored in Mail Box, a value obtained by adding<br>the value adjusted in [Fine Adjust Density] in [Access Stored Files] to the setting value of this item<br>is applied as the actual density value.e.g.: When the value of this item is "-4" and the value of [Fine Adjust Density] is "5", the density<br>value is "1".Note that the density value must be within the rage from -8 to 8.e.g.: When the value of this item is "7" and the value of [Fine Adjust Density] is "5", the density<br>value is "8".1) Enter the setting value (switch negative/positive by -/+ key) and press OK key.                                                                                                    |
| PM-OFS-K 2<br>Detail                                                                                                    | Adj Bk-clr mid dens area clr balance:PDL         To adjust the color balance of the medium density area of Bk-color at PDL print.         As the value is larger, the image gets darker.         In case of data generated by the printer driver and stored in Mail Box, a value obtained by adding the value adjusted in [Fine Adjust Density] in [Access Stored Files] to the setting value of this item is applied as the actual density value.         e.g.: When the value of this item is "-4" and the value of [Fine Adjust Density] is "5", the density value is "1".         Note that the density value must be within the rage from -8 to 8.         e.g.: When the value of this item is "7" and the value of [Fine Adjust Density] is "5", the density value is "8".         1) Enter the setting value (switch negative/positive by -/+ key) and press OK key.         2) Turn OFF/ON the main power switch.                                                                                                    |
| PM-OFS-K 2<br>Detail                                                                                                    | Adj Bk-clr mid dens area clr balance:PDL         To adjust the color balance of the medium density area of Bk-color at PDL print.         As the value is larger, the image gets darker.         In case of data generated by the printer driver and stored in Mail Box, a value obtained by adding the value adjusted in [Fine Adjust Density] in [Access Stored Files] to the setting value of this item is applied as the actual density value.         e.g.: When the value of this item is "-4" and the value of [Fine Adjust Density] is "5", the density value is "1".         Note that the density value must be within the rage from -8 to 8.         e.g.: When the value of this item is "7" and the value of [Fine Adjust Density] is "5", the density value is "8".         1) Enter the setting value (switch negative/positive by -/+ key) and press OK key.         2) Turn OFF/ON the main power switch.         -8 to 8                                                                                                    |
| РМ-OFS-К 2<br>Detail<br>Adj/Set/Operate Method<br>Display/Adj/Set Range<br>Default Value                                 | Adj Bk-clr mid dens area clr balance:PDL         To adjust the color balance of the medium density area of Bk-color at PDL print.         As the value is larger, the image gets darker.         In case of data generated by the printer driver and stored in Mail Box, a value obtained by adding the value adjusted in [Fine Adjust Density] in [Access Stored Files] to the setting value of this item is applied as the actual density value.         e.g.: When the value of this item is "-4" and the value of [Fine Adjust Density] is "5", the density value is "1".         Note that the density value must be within the rage from -8 to 8.         e.g.: When the value of this item is "7" and the value of [Fine Adjust Density] is "5", the density value is "8".         1) Enter the setting value (switch negative/positive by -/+ key) and press OK key.         2) Turn OFF/ON the main power switch.         -8 to 8         0                                                                                                    |
| РМ-OFS-К 2<br>Detail<br>Adj/Set/Operate Method<br>Display/Adj/Set Range<br>Default Value<br>Additional Functions<br>Mode | Adj Bk-clr mid dens area clr balance:PDL         To adjust the color balance of the medium density area of Bk-color at PDL print.         As the value is larger, the image gets darker.         In case of data generated by the printer driver and stored in Mail Box, a value obtained by adding the value adjusted in [Fine Adjust Density] in [Access Stored Files] to the setting value of this item is applied as the actual density value.         e.g.: When the value of this item is "-4" and the value of [Fine Adjust Density] is "5", the density value is "1".         Note that the density value must be within the rage from -8 to 8.         e.g.: When the value of this item is "7" and the value of [Fine Adjust Density] is "5", the density value is "8".         1) Enter the setting value (switch negative/positive by -/+ key) and press OK key.         2) Turn OFF/ON the main power switch.         -8 to 8         0         Copy> Options> Color Balance> Fine Adjust Density         Access Stored Files> Mail Box> Print> Change Print Settings> Options> Color Balance> Fine Adjust Density         Adjustment/Maintenance> Adjust Image Quality> Color Balance> Non-Coated> Fine Adjust Density         Adjustment/Maintenance> Adjust Image Quality> Color Balance> Coated> Fine Adjust Density |

| PH-OFS-K 2                   | Adj Bk-clr hi dens area clr balance: PDL                                                                                                    |
|------------------------------|----------------------------------------------------------------------------------------------------|
| Detail                       | To adjust the color balance of the high density area of Bk-color at PDL print.<br>As the value is larger, the image gets darker.<br>In case of data generated by the printer driver and stored in Mail Box, a value obtained by adding<br>the value adjusted in [Fine Adjust Density] in [Access Stored Files] to the setting value of this item<br>is applied as the actual density value.<br>e.g.: When the value of this item is "-4" and the value of [Fine Adjust Density] is "5", the density<br>value is "1".<br>Note that the density value must be within the rage from -8 to 8.<br>e.g.: When the value of this item is "7" and the value of [Fine Adjust Density] is "5", the density<br>value is "8". |
| Adj/Set/Operate Method       | <ol> <li>Enter the setting value (switch negative/positive by -/+ key) and press OK key.</li> <li>Turn OFF/ON the main power switch.</li> </ol>                                                                                                    |
| Display/Adj/Set Range        | -8 to 8                                                                                                    |
| Default Value                | 0                                                                                                    |
| Additional Functions<br>Mode | Copy> Options> Color Balance> Fine Adjust Density<br>Access Stored Files> Mail Box> Print> Change Print Settings> Options> Color Balance> Fine<br>Adjust Density<br>Adjustment/Maintenance> Adjust Image Quality> Color Balance> Non-Coated> Fine Adjust<br>Density<br>Adjustment/Maintenance> Adjust Image Quality> Color Balance> Coated> Fine Adjust Density                                                                                                    |
| Supplement/Memo              | In [Fine Adjust Density] in [Adjustment/Maintenance], the same value is set as the density for copy operation and file storage.<br>In [Fine Adjust Density] under [Copy] and [Access Stored Files] in the main menu, the density value can be set individually. Although the setting value of this item is just one value, the density may differ for copy operation and file storage.                                                                                                    |

## HV-TR

| TR-PPR1 2              | Sec trns indiv setting paper type: set 1                                                                                                    |
|------------------------|----------------------------------------------------------------------------------------------------|
| Detail                 | To set the paper type (paper weight) for setting 1.<br>Setting 1 is the combination condition of environment, paper type (paper weight), color mode/feed<br>side that are set in TR-ENV1, TR-PPR1 and TR-DUP1. When this condition is satisfied, the paper<br>allotted voltage adjusted in TR-VL1 is applied at the time of secondary transfer.                                                                                                    |
| Use Case               | When an image failure that differs due to the paper type occurs (mottled image/density loss due to excessive transfer/toner scattering on solid image, etc.)                                                                                                    |
| Adj/Set/Operate Method | Enter the setting value, and then press OK key.                                                                                                    |
| Caution                | 20 (1-Sided Coated Paper 5) and 25 (2-Sided Coated Paper 5) can only be configured with the Media Adjustment kit *.<br>*: Different settings depending on Region                                                                                                    |
| Display/Adj/Set Range  | 1 to 47<br>1: Plain Paper 1 (64 to 75 g/m2)<br>2: Plain Paper 2 (76 to 90 g/m2)<br>3: Plain Paper 3 (91 to 105 g/m2)<br>4: Recycled Paper 1 (64 to 75 g/m2)<br>5: Recycled Paper 2 (76 to 90 g/m2)<br>6: Recycled Paper 2 (76 to 90 g/m2)<br>6: Recycled Paper 2 (76 to 90 g/m2)<br>7: Thin Paper 1 (60 to 128 g/m2)<br>9: Heavy Paper 1 (106 to 128 g/m2)<br>9: Heavy Paper 3 (151 to 163 g/m2)<br>11: Heavy Paper 3 (151 to 163 g/m2)<br>12: Heavy Paper 4 (164 to 180 g/m2)<br>13: Heavy Paper 5 (181 to 226 g/m2)<br>14: Heavy Paper 7 (257 to 300 g/m2)<br>15: Heavy Paper 7 (257 to 300 g/m2)<br>16: 1-Sided Coated Paper 1 (106 to 128 g/m2)<br>17: 1-Sided Coated Paper 3 (164 to 220 g/m2)<br>18: 1-Sided Coated Paper 3 (164 to 220 g/m2)<br>19: 1-Sided Coated Paper 1 (106 to 128 g/m2)<br>21: 2-Sided Coated Paper 3 (164 to 220 g/m2)<br>22: 2-Sided Coated Paper 3 (164 to 220 g/m2)<br>23: 2-Sided Coated Paper 3 (164 to 220 g/m2)<br>24: 2-Sided Coated Paper 3 (164 to 220 g/m2)<br>24: 2-Sided Coated Paper 3 (164 to 220 g/m2)<br>25: 2-Sided Coated Paper 4 (221 to 256 g/m2)<br>26: 3-Scindard Coated Paper 4 (221 to 256 g/m2)<br>27: OHT(121 to 220g/m2)<br>28: Enveloper (75 to 105 g/m2)<br>30: Label Paper (118 to 185 g/m2)<br>31: Punch Paper (64 to 75 g/m2)<br>32: Sided Coated Paper 5 (257 to 300 g/m2)<br>33: Unused<br>34: Letterhead 1 (64 to 75 g/m2)<br>35: Letterhead 2 (76 to 90 g/m2)<br>36: Letterhead 3 (91 to 105 g/m2)<br>37: Letterhead 2 (76 to 90 g/m2)<br>38: Letterhead 3 (91 to 105 g/m2)<br>39: Letterhead 5 (129 to 150 g/m 2)<br>39: Letterhead 5 (129 to 150 g/m 2)<br>39: Letterhead 5 (129 to 150 g/m2)<br>39: Letterhead 5 (129 to 150 g/m2)<br>39: Letterhead 5 (129 to 150 g/m2)<br>39: Letterhead 5 (120 to 150 g/m2)<br>39: Letterhead 5 (120 to 150 g/m2)<br>39: Letterhead 5 (120 to 150 g/m2)<br>39: Letterhead 5 (120 to 150 g/m2)<br>39: Letterhead 5 (120 to 150 g/m2)<br>39: Letterhead 5 (120 to 150 g/m2)<br>39: Letterhead 5 (120 to 150 g/m2)<br>39: Letterhead 5 (120 to 150 g/m2)<br>39: Letterhead 5 (120 to 150 g/m2)<br>39: Letterhead 5 (120 to 150 g/m2)<br>39: Letterhead 5 (120 to 150 g/m2)<br>39: Letterhead 5 (120 to 150 g/m2)<br>39: Letterhead 5 (1 |

|                      | 47: Unused                                                                                                    |
|----------------------|----------------------------------------------------------------------------------------------------|
| Default Value        | 1                                                                                                    |
| Related Service Mode | COPIER > ADJUST > HV-TR > TR-ENV1 , TR-PPR1 , TR-DUP1 , TR-VL1 , 2TR-OFF                                                                                                    |
| Supplement/Memo      | Up to 16 combination patterns can be set in TR-VL1 to 16 (setting 1 to 16). When there is more than one setting where all conditions (environment, paper type and color mode/feed side) are the |
|                      | same, the setting with a smaller setting number is applied.                                                                                                    |

| TR-PPR2 2              | Sec trns indiv setting paper type: set 2                                                                                                    |
|------------------------|----------------------------------------------------------------------------------------------------|
| Detail                 | To set the paper type (paper weight) for setting 2.<br>Setting 2 is the combination condition of environment, paper type (paper weight), color mode/feed<br>side that are set in TR-ENV2, TR-PPR2 and TR-DUP2. When this condition is satisfied, the paper<br>allotted voltage adjusted in TR-VL2 is applied at the time of secondary transfer.                                                                                                    |
| Use Case               | When an image failure that differs due to the paper type occurs (mottled image/density loss due to excessive transfer/toner scattering on solid image, etc.)                                                                                                    |
| Adj/Set/Operate Method | Enter the setting value, and then press OK key.                                                                                                    |
| Caution                | 20 (1-Sided Coated Paper 5) and 25 (2-Sided Coated Paper 5) can only be configured with the Media Adjustment kit *.<br>*: Different settings depending on Region                                                                                                    |
| Display/Adj/Set Range  | 1 to 47<br>1: Plain Paper 1 (64 to 75 g/m2)<br>2: Plain Paper 2 (76 to 90 g/m2)<br>3: Plain Paper 3 (91 to 105 g/m2)<br>4: Recycled Paper 1 (64 to 75 g/m2)<br>5: Recycled Paper 2 (76 to 90 g/m2)<br>6: Recycled Paper 3 (91 to 105 g/m2)<br>7: Thin Paper 1 (60 to 128 g/m2)<br>9: Heavy Paper 1 (106 to 128 g/m2)<br>9: Heavy Paper 3 (151 to 163 g/m2)<br>10: Heavy Paper 3 (151 to 163 g/m2)<br>11: Heavy Paper 3 (151 to 163 g/m2)<br>12: Heavy Paper 4 (164 to 180 g/m2)<br>13: Heavy Paper 5 (181 to 220 g/m2)<br>14: Heavy Paper 6 (211 to 256 g/m2)<br>15: Heavy Paper 7 (257 to 300 g/m2)<br>16: 1-Sided Coated Paper 3 (164 to 220 g/m2)<br>17: 1-Sided Coated Paper 3 (164 to 220 g/m2)<br>19: 1-Sided Coated Paper 3 (164 to 220 g/m2)<br>19: 1-Sided Coated Paper 3 (164 to 220 g/m2)<br>10: 1-Sided Coated Paper 3 (164 to 220 g/m2)<br>12: 2-Sided Coated Paper 3 (164 to 220 g/m2)<br>12: 2-Sided Coated Paper 3 (164 to 220 g/m2)<br>12: 2-Sided Coated Paper 3 (164 to 220 g/m2)<br>12: 2-Sided Coated Paper 3 (164 to 220 g/m2)<br>22: 2-Sided Coated Paper 4 (221 to 256 g/m2)<br>23: 2-Sided Coated Paper 3 (164 to 220 g/m2)<br>24: 2-Sided Coated Paper 3 (164 to 220 g/m2)<br>25: 2-Sided Coated Paper 3 (164 to 220 g/m2)<br>26: 2-Sided Coated Paper 3 (164 to 220 g/m2)<br>27: OHT(121 to 220g/m2)<br>28: Envelope (75 to 105 g/m 2)<br>29: Postcard (164 to 220 g/m2)<br>30: Label Paper (118 to 185 g/m2)<br>31: Punch Paper (64 to 75 g/m2)<br>32: Bond Paper (83 to 99 g/m2)<br>33: Unused<br>44: Letterhead 3 (19 to 105 g/m2)<br>34: Letterhead 3 (19 to 105 g/m2)<br>35: Letterhead 3 (19 to 105 g/m2)<br>36: Letterhead 3 (19 to 105 g/m2)<br>36: Letterhead 3 (19 to 105 g/m2)<br>36: Letterhead 3 (19 to 105 g/m2)<br>37: Letterhead 4 (106 to 128 g/m2)<br>38: Letterhead 5 (129 to 160 g/m 2)<br>39: Letterhead 5 (129 to 160 g/m 2)<br>30: Laterhead 5 (129 to 160 g/m 2)<br>31: Letterhead 5 (129 to 160 g/m 2)<br>31: Letterhead 5 (129 to 160 g/m 2)<br>32: Letterhead 5 (129 to 160 g/m 2)<br>34: Letterhead 5 (129 to 160 g/m 2)<br>34: Letterhead 5 (129 to 160 g/m 2)<br>34: Letterhead 5 (129 to 160 g/m 2)<br>35: Letterhead 5 (129 to 160 g/m 2)<br>36: Letterhead 7 (164 to 180 g/m 2 |

1

Default Value Related Service Mode Supplement/Memo

COPIER > ADJUST > HV-TR > TR-ENV1 , TR-PPR1 , TR-DUP1 , TR-VL1 , 2TR-OFF

Up to 16 combination patterns can be set in TR-VL1 to 16 (setting 1 to 16). When there is more than one setting where all conditions (environment, paper type and color mode/feed side) are the same, the setting with a smaller setting number is applied.

| TR-PPR3 2              | Sec trns indiv setting paper type: set 3                                                                                                    |
|------------------------|----------------------------------------------------------------------------------------------------|
| Detail                 | To set the paper type (paper weight) for setting 3.<br>Setting 3 is the combination condition of environment, paper type (paper weight), color mode/feed<br>side that are set in TR-ENV3, TR-PPR3 and TR-DUP3. When this condition is satisfied, the paper<br>allotted voltage adjusted in TR-VL3 is applied at the time of secondary transfer.                                                                                                    |
| Use Case               | When an image failure that differs due to the paper type occurs (mottled image/density loss due to excessive transfer/toner scattering on solid image, etc.)                                                                                                    |
| Adj/Set/Operate Method | Enter the setting value, and then press OK key.                                                                                                    |
| Caution                | 20 (1-Sided Coated Paper 5) and 25 (2-Sided Coated Paper 5) can only be configured with the Media Adjustment kit *.<br>*: Different settings depending on Region                                                                                                    |
| Display/Adj/Set Range  | 1 to 47<br>1: Plain Paper 1 (64 to 75 g/m2)<br>2: Plain Paper 2 (76 to 90 g/m2)<br>3: Plain Paper 3 (91 to 105 g/m2)<br>4: Recycled Paper 1 (64 to 75 g/m2)<br>5: Recycled Paper 2 (76 to 90 g/m2)<br>6: Recycled Paper 3 (91 to 105 g/m2)<br>7: Thin Paper 1 (60 to 128 g/m2)<br>9: Heavy Paper 1 (106 to 128 g/m2)<br>9: Heavy Paper 1 (106 to 128 g/m2)<br>10: Heavy Paper 3 (151 to 163 g/m2)<br>11: Heavy Paper 3 (151 to 163 g/m2)<br>12: Heavy Paper 3 (151 to 163 g/m2)<br>13: Heavy Paper 3 (151 to 163 g/m2)<br>14: Heavy Paper 4 (164 to 180 g/m2)<br>15: Heavy Paper 7 (257 to 300 g/m2)<br>16: 1-Sided Coated Paper 3 (164 to 220 g/m2)<br>17: 1-Sided Coated Paper 3 (164 to 220 g/m2)<br>19: 1-Sided Coated Paper 3 (164 to 220 g/m2)<br>19: 1-Sided Coated Paper 3 (164 to 220 g/m2)<br>10: 1-Sided Coated Paper 3 (164 to 220 g/m2)<br>10: 1-Sided Coated Paper 3 (164 to 220 g/m2)<br>12: 2-Sided Coated Paper 3 (164 to 220 g/m2)<br>12: 2-Sided Coated Paper 3 (164 to 220 g/m2)<br>12: 2-Sided Coated Paper 3 (164 to 220 g/m2)<br>22: 2-Sided Coated Paper 1 (106 to 128 g/m2)<br>23: 2-Sided Coated Paper 3 (164 to 220 g/m2)<br>24: 2-Sided Coated Paper 3 (164 to 220 g/m2)<br>25: 2-Sided Coated Paper 3 (164 to 220 g/m2)<br>26: 2-Sided Coated Paper 3 (164 to 220 g/m2)<br>27: OHT(121 to 220g/m2)<br>28: Envelope (75 to 105 g/m 2)<br>29: Postcard (164 to 220 g/m2)<br>30: Label Paper (118 to 185 g/m2)<br>31: Punch Paper (83 to 99 g/m2)<br>32: Bond Paper (83 to 99 g/m2)<br>33: Lotterhead 3 (191 to 105 g/m2)<br>34: Letterhead 1 (64 to 75 g/m2)<br>35: Letterhead 3 (191 to 105 g/m2)<br>36: Letterhead 3 (191 to 105 g/m2)<br>37: Letterhead 7 (164 to 128 g/m2)<br>38: Letterhead 7 (164 to 128 g/m2)<br>38: Letterhead 7 (164 to 128 g/m2)<br>39: Letterhead 7 (164 to 189 g/m2)<br>39: Letterhead 7 (164 to 189 g/m2)<br>39: Letterhead 7 (164 to 189 g/m2)<br>39: Letterhead 7 (164 to 189 g/m2)<br>39: Letterhead 7 (164 to 189 g/m2)<br>39: Letterhead 7 (164 to 189 g/m2)<br>39: Letterhead 7 (164 to 189 g/m2)<br>39: Letterhead 7 (164 to 189 g/m2)<br>40: Letterhead 7 (164 to 189 g/m2)<br>41: Unused<br>42: Unused<br>43: Unused<br>44: Unused<br>45: Pre-Punched Paper 2 (76 to 90 g/m2) |

1

Default Value Related Service Mode Supplement/Memo

COPIER > ADJUST > HV-TR > TR-ENV1 , TR-PPR1 , TR-DUP1 , TR-VL1 , 2TR-OFF

Up to 16 combination patterns can be set in TR-VL1 to 16 (setting 1 to 16). When there is more than one setting where all conditions (environment, paper type and color mode/feed side) are the same, the setting with a smaller setting number is applied.

| TR-PPR4 2              | Sec trns indiv setting paper type: set 4                                                                                                    |
|------------------------|----------------------------------------------------------------------------------------------------|
| Detail                 | To set the paper type (paper weight) for setting 4.<br>Setting 4 is the combination condition of environment, paper type (paper weight), color mode/feed<br>side that are set in TR-ENV4, TR-PPR4 and TR-DUP4. When this condition is satisfied, the paper<br>allotted voltage adjusted in TR-VL4 is applied at the time of secondary transfer.                                                                                                    |
| Use Case               | When an image failure that differs due to the paper type occurs (mottled image/density loss due to excessive transfer/toner scattering on solid image, etc.)                                                                                                    |
| Adj/Set/Operate Method | Enter the setting value, and then press OK key.                                                                                                    |
| Caution                | 20 (1-Sided Coated Paper 5) and 25 (2-Sided Coated Paper 5) can only be configured with the Media Adjustment kit *.<br>*: Different settings depending on Region                                                                                                    |
| Display/Adj/Set Range  | 1 to 47<br>1: Plain Paper 1 (64 to 75 g/m2)<br>2: Plain Paper 2 (76 to 90 g/m2)<br>3: Plain Paper 3 (91 to 105 g/m2)<br>4: Recycled Paper 1 (64 to 75 g/m2)<br>5: Recycled Paper 2 (76 to 90 g/m2)<br>6: Recycled Paper 3 (91 to 105 g/m2)<br>7: Thin Paper 1 (60 to 128 g/m2)<br>9: Heavy Paper 1 (106 to 128 g/m2)<br>10: Heavy Paper 3 (151 to 163 g/m2)<br>11: Heavy Paper 3 (151 to 163 g/m2)<br>12: Heavy Paper 3 (151 to 163 g/m2)<br>13: Heavy Paper 4 (164 to 180 g/m2)<br>14: Heavy Paper 5 (181 to 122 g/m2)<br>14: Heavy Paper 4 (164 to 180 g/m2)<br>15: Heavy Paper 7 (257 to 300 g/m2)<br>16: 1-Sided Coated Paper 3 (164 to 220 g/m2)<br>17: 1-Sided Coated Paper 3 (164 to 220 g/m2)<br>19: 1-Sided Coated Paper 3 (164 to 220 g/m2)<br>19: 1-Sided Coated Paper 3 (164 to 220 g/m2)<br>21: 2-Sided Coated Paper 3 (164 to 220 g/m2)<br>22: 2-Sided Coated Paper 3 (164 to 220 g/m2)<br>23: 2-Sided Coated Paper 3 (164 to 220 g/m2)<br>24: 2-Sided Coated Paper 3 (164 to 220 g/m2)<br>24: 2-Sided Coated Paper 3 (164 to 220 g/m2)<br>25: 2-Sided Coated Paper 4 (221 to 256 g/m2)<br>26: 2-Sided Coated Paper 3 (164 to 220 g/m2)<br>27: OHT(121 to 220g/m2)<br>28: Envelope (75 to 105 g/m 2)<br>29: 2-Sided Coated Paper 4 (221 to 256 g/m2)<br>20: Label Paper (118 to 185 g/m2)<br>30: Label Paper (118 to 185 g/m2)<br>31: Punch Paper (64 to 75 g/m2)<br>32: Bond Paper (83 to 99 g/m2)<br>33: Unused<br>34: Letterhead 3 (91 to 105 g/m2)<br>35: Letterhead 3 (91 to 105 g/m2)<br>36: Letterhead 3 (91 to 105 g/m2)<br>36: Letterhead 3 (91 to 105 g/m2)<br>36: Letterhead 3 (91 to 105 g/m2)<br>36: Letterhead 3 (91 to 105 g/m2)<br>36: Letterhead 3 (10 to 128 g/m2)<br>37: Letterhead 5 (125 to 150 g/m 2)<br>38: Letterhead 5 (125 to 150 g/m 2)<br>39: Letterhead 5 (125 to 150 g/m 2)<br>39: Letterhead 5 (125 to 150 g/m 2)<br>30: Laterhead 5 (125 to 150 g/m 2)<br>30: Letterhead 7 (164 to 180 g/m 2)<br>41: Unused<br>42: Unused<br>43: Unused<br>44: Unused<br>45: Unused<br>47: Unused<br>47: Unused |

1

Default Value Related Service Mode Supplement/Memo

COPIER > ADJUST > HV-TR > TR-ENV1 , TR-PPR1 , TR-DUP1 , TR-VL1 , 2TR-OFF

Up to 16 combination patterns can be set in TR-VL1 to 16 (setting 1 to 16). When there is more than one setting where all conditions (environment, paper type and color mode/feed side) are the same, the setting with a smaller setting number is applied.
| TR-PPR5 2              | Sec trns indiv setting paper type: set 5                                                                                                    |
|------------------------|----------------------------------------------------------------------------------------------------|
| Detail                 | To set the paper type (paper weight) for setting 5.<br>Setting 5 is the combination condition of environment, paper type (paper weight), color mode/feed<br>side that are set in TR-ENV5, TR-PPR5 and TR-DUP5. When this condition is satisfied, the paper<br>allotted voltage adjusted in TR-VL5 is applied at the time of secondary transfer.                                                                                                    |
| Use Case               | When an image failure that differs due to the paper type occurs (mottled image/density loss due to excessive transfer/toner scattering on solid image, etc.)                                                                                                    |
| Adj/Set/Operate Method | Enter the setting value, and then press OK key.                                                                                                    |
| Caution                | 20 (1-Sided Coated Paper 5) and 25 (2-Sided Coated Paper 5) can only be configured with the Media Adjustment kit *.<br>*: Different settings depending on Region                                                                                                    |
| Display/Adj/Set Range  | 1 to 47<br>1: Plain Paper 1 (64 to 75 g/m2)<br>2: Plain Paper 2 (76 to 90 g/m2)<br>3: Plain Paper 3 (91 to 105 g/m2)<br>4: Recycled Paper 1 (64 to 75 g/m2)<br>5: Recycled Paper 2 (76 to 90 g/m2)<br>6: Recycled Paper 3 (91 to 105 g/m2)<br>7: Thin Paper 1 (60 to 5 g/m2)<br>9: Heavy Paper 1 (106 to 128 g/m2)<br>9: Heavy Paper 3 (151 to 163 g/m2)<br>10: Heavy Paper 3 (151 to 163 g/m2)<br>11: Heavy Paper 3 (151 to 163 g/m2)<br>12: Heavy Paper 4 (164 to 180 g/m2)<br>13: Heavy Paper 4 (164 to 180 g/m2)<br>14: Heavy Paper 6 (211 to 256 g/m2)<br>15: Heavy Paper 7 (257 to 300 g/m2)<br>16: 1-Sided Coated Paper 1 (106 to 128 g/m2)<br>17: 1-Sided Coated Paper 3 (164 to 220 g/m2)<br>19: 1-Sided Coated Paper 3 (164 to 220 g/m2)<br>19: 1-Sided Coated Paper 3 (164 to 220 g/m2)<br>20: 1-Sided Coated Paper 3 (164 to 220 g/m2)<br>21: 2-Sided Coated Paper 3 (164 to 220 g/m2)<br>22: 2-Sided Coated Paper 3 (164 to 220 g/m2)<br>23: 2-Sided Coated Paper 3 (164 to 220 g/m2)<br>24: 2-Sided Coated Paper 4 (221 to 256 g/m2)<br>22: 2-Sided Coated Paper 4 (221 to 256 g/m2)<br>23: 2-Sided Coated Paper 3 (164 to 220 g/m2)<br>24: 2-Sided Coated Paper 3 (164 to 220 g/m2)<br>23: 2-Sided Coated Paper 3 (164 to 220 g/m2)<br>24: 2-Sided Coated Paper 3 (164 to 220 g/m2)<br>25: 2-Sided Coated Paper 4 (221 to 256 g/m2)<br>26: 2-Sided Coated Paper 4 (221 to 256 g/m2)<br>27: OHT(121 to 220g/m2)<br>28: Envelope (75 to 105 g/m 2)<br>29: Postcard (164 to 720 g/m2)<br>30: Label Paper (118 to 185 g/m2)<br>31: Punch Paper (64 to 75 g/m2)<br>32: Enot Paper (83 to 99 g/m2)<br>33: Unused<br>34: Letterhead 3 (19 to 105 g/m2)<br>35: Letterhead 3 (19 to 105 g/m2)<br>36: Letterhead 3 (19 to 105 g/m2)<br>37: Letterhead 4 (106 to 128 g/m2)<br>38: Letterhead 5 (129 to 150 g/m 2)<br>39: Letterhead 5 (129 to 150 g/m 2)<br>39: Letterhead 5 (129 to 163 g/m 2)<br>39: Letterhead 5 (129 to 163 g/m 2)<br>30: Label Paper 14 to 180 g/m 2)<br>41: Unused<br>42: Unused<br>43: Unused<br>43: Unused<br>44: Unused<br>45: Dre-Punched Paper 2 (76 to 90 g/m2)<br>46: Unused<br>47: Unused |

1

Default Value Related Service Mode Supplement/Memo

COPIER > ADJUST > HV-TR > TR-ENV1 , TR-PPR1 , TR-DUP1 , TR-VL1 , 2TR-OFF

| TR-PPR6 2              | Sec trns indiv setting paper type: set 6                                                                                                    |
|------------------------|----------------------------------------------------------------------------------------------------|
| Detail                 | To set the paper type (paper weight) for setting 6.<br>Setting 6 is the combination condition of environment, paper type (paper weight), color mode/feed<br>side that are set in TR-ENV6, TR-PPR6 and TR-DUP6. When this condition is satisfied, the paper<br>allotted voltage adjusted in TR-VL6 is applied at the time of secondary transfer.                                                                                                    |
| Use Case               | When an image failure that differs due to the paper type occurs (mottled image/density loss due to excessive transfer/toner scattering on solid image, etc.)                                                                                                    |
| Adj/Set/Operate Method | Enter the setting value, and then press OK key.                                                                                                    |
| Caution                | 20 (1-Sided Coated Paper 5) and 25 (2-Sided Coated Paper 5) can only be configured with the Media Adjustment kit *.<br>*: Different settings depending on Region                                                                                                    |
| Display/Adj/Set Range  | 1 to 47<br>1: Plain Paper 1 (64 to 75 g/m2)<br>2: Plain Paper 2 (76 to 90 g/m2)<br>3: Plain Paper 3 (91 to 105 g/m2)<br>4: Recycled Paper 1 (64 to 75 g/m2)<br>5: Recycled Paper 2 (76 to 90 g/m2)<br>6: Recycled Paper 3 (91 to 105 g/m2)<br>7: Thin Paper 1 (60 to 5 g/m2)<br>9: Heavy Paper 1 (106 to 128 g/m2)<br>9: Heavy Paper 3 (151 to 163 g/m2)<br>10: Heavy Paper 3 (151 to 163 g/m2)<br>11: Heavy Paper 3 (151 to 163 g/m2)<br>12: Heavy Paper 4 (164 to 180 g/m2)<br>13: Heavy Paper 4 (164 to 180 g/m2)<br>14: Heavy Paper 6 (211 to 256 g/m2)<br>15: Heavy Paper 7 (257 to 300 g/m2)<br>16: 1-Sided Coated Paper 1 (106 to 128 g/m2)<br>17: 1-Sided Coated Paper 3 (164 to 220 g/m2)<br>19: 1-Sided Coated Paper 3 (164 to 220 g/m2)<br>19: 1-Sided Coated Paper 3 (164 to 220 g/m2)<br>20: 1-Sided Coated Paper 3 (164 to 220 g/m2)<br>21: 2-Sided Coated Paper 3 (164 to 220 g/m2)<br>22: 2-Sided Coated Paper 3 (164 to 220 g/m2)<br>23: 2-Sided Coated Paper 3 (164 to 220 g/m2)<br>24: 2-Sided Coated Paper 4 (221 to 256 g/m2)<br>22: 2-Sided Coated Paper 4 (221 to 256 g/m2)<br>23: 2-Sided Coated Paper 3 (164 to 220 g/m2)<br>24: 2-Sided Coated Paper 3 (164 to 220 g/m2)<br>23: 2-Sided Coated Paper 3 (164 to 220 g/m2)<br>24: 2-Sided Coated Paper 3 (164 to 220 g/m2)<br>25: 2-Sided Coated Paper 4 (221 to 256 g/m2)<br>26: 2-Sided Coated Paper 4 (221 to 256 g/m2)<br>27: OHT(121 to 220g/m2)<br>28: Envelope (75 to 105 g/m 2)<br>29: Postcard (164 to 720 g/m2)<br>30: Label Paper (118 to 185 g/m2)<br>31: Punch Paper (64 to 75 g/m2)<br>32: Enot Paper (83 to 99 g/m2)<br>33: Unused<br>34: Letterhead 3 (19 to 105 g/m2)<br>35: Letterhead 3 (19 to 105 g/m2)<br>36: Letterhead 3 (19 to 105 g/m2)<br>37: Letterhead 4 (106 to 128 g/m2)<br>38: Letterhead 5 (129 to 150 g/m 2)<br>39: Letterhead 5 (129 to 150 g/m 2)<br>39: Letterhead 5 (129 to 163 g/m 2)<br>39: Letterhead 5 (129 to 163 g/m 2)<br>30: Label Paper 14 to 180 g/m 2)<br>41: Unused<br>42: Unused<br>43: Unused<br>43: Unused<br>44: Unused<br>45: Dre-Punched Paper 2 (76 to 90 g/m2)<br>46: Unused<br>47: Unused |

1

Default Value Related Service Mode Supplement/Memo

COPIER > ADJUST > HV-TR > TR-ENV1 , TR-PPR1 , TR-DUP1 , TR-VL1 , 2TR-OFF

| TR-PPR7 2              | Sec trns indiv setting paper type: set 7                                                                                                    |
|------------------------|----------------------------------------------------------------------------------------------------|
| Detail                 | To set the paper type (paper weight) for setting 7.<br>Setting 7 is the combination condition of environment, paper type (paper weight), color mode/feed<br>side that are set in TR-ENV7, TR-PPR7 and TR-DUP7. When this condition is satisfied, the paper<br>allotted voltage adjusted in TR-VL7 is applied at the time of secondary transfer.                                                                                                    |
| Use Case               | When an image failure that differs due to the paper type occurs (mottled image/density loss due to excessive transfer/toner scattering on solid image, etc.)                                                                                                    |
| Adj/Set/Operate Method | Enter the setting value, and then press OK key.                                                                                                    |
| Caution                | 20 (1-Sided Coated Paper 5) and 25 (2-Sided Coated Paper 5) can only be configured with the Media Adjustment kit *.<br>*: Different settings depending on Region                                                                                                    |
| Display/Adj/Set Range  | 1 to 47<br>1: Plain Paper 1 (64 to 75 g/m2)<br>2: Plain Paper 2 (76 to 90 g/m2)<br>3: Plain Paper 3 (91 to 105 g/m2)<br>4: Recycled Paper 1 (64 to 75 g/m2)<br>5: Recycled Paper 2 (76 to 90 g/m2)<br>6: Recycled Paper 3 (91 to 105 g/m2)<br>7: Thin Paper 1 (60 to 128 g/m2)<br>9: Heavy Paper 1 (106 to 128 g/m2)<br>9: Heavy Paper 3 (11 to 163 g/m2)<br>11: Heavy Paper 3 (151 to 163 g/m2)<br>12: Heavy Paper 3 (151 to 163 g/m2)<br>13: Heavy Paper 3 (151 to 163 g/m2)<br>14: Heavy Paper 5 (181 to 220 g/m2)<br>15: Heavy Paper 6 (221 to 256 g/m2)<br>16: 1-Sided Coated Paper 3 (164 to 128 g/m2)<br>17: 1-Sided Coated Paper 3 (164 to 220 g/m2)<br>18: 1-Sided Coated Paper 3 (164 to 220 g/m2)<br>19: 1-Sided Coated Paper 3 (164 to 220 g/m2)<br>21: 2-Sided Coated Paper 3 (164 to 220 g/m2)<br>22: 2-Sided Coated Paper 3 (164 to 220 g/m2)<br>23: 2-Sided Coated Paper 3 (164 to 220 g/m2)<br>24: 2-Sided Coated Paper 3 (164 to 220 g/m2)<br>23: 2-Sided Coated Paper 3 (164 to 220 g/m2)<br>24: 2-Sided Coated Paper 3 (164 to 220 g/m2)<br>23: 2-Sided Coated Paper 3 (164 to 220 g/m2)<br>24: 2-Sided Coated Paper 3 (164 to 220 g/m2)<br>24: 2-Sided Coated Paper 3 (164 to 220 g/m2)<br>25: 2-Sided Coated Paper 3 (164 to 220 g/m2)<br>26: 3-Condary original drawing (64 to 99 g/m2)<br>27: OHTr(121 to 220g/m2)<br>28: Envelope (75 to 105 g/m 2)<br>29: Postcard (164 to 75 g/m2)<br>30: Label Paper (181 to 185 g/m2)<br>31: Punch Paper (83 to 99 g/m2)<br>33: Unused<br>34: Letterhead 3 (91 to 105 g/m 2)<br>35: Letterhead 3 (91 to 105 g/m 2)<br>36: Letterhead 3 (91 to 105 g/m 2)<br>37: Letterhead 3 (91 to 105 g/m 2)<br>38: Letterhead 3 (10 to 105 g/m 2)<br>39: Letterhead 5 (129 to 150 g/m 2)<br>39: Letterhead 5 (129 to 150 g/m 2)<br>30: Label Paper (71 to 163 g/m 2)<br>31: Letterhead 5 (129 to 150 g/m 2)<br>32: Letterhead 5 (129 to 150 g/m 2)<br>33: Letterhead 5 (129 to 150 g/m 2)<br>34: Letterhead 5 (129 to 150 g/m 2)<br>35: Letterhead 7 (164 to 180 g/m 2)<br>41: Unused<br>42: Unused<br>43: Unused<br>43: Unused<br>43: Unused<br>44: Unused<br>45: Pre-Punched Paper 2 (76 to 90 g/m2)<br>46: Unused<br>47: Unused |

1

Default Value Related Service Mode Supplement/Memo

COPIER > ADJUST > HV-TR > TR-ENV1 , TR-PPR1 , TR-DUP1 , TR-VL1 , 2TR-OFF

| TR-PPR8 2              | Sec trns indiv setting paper type: set 8                                                                                                    |
|------------------------|----------------------------------------------------------------------------------------------------|
| Detail                 | To set the paper type (paper weight) for setting 8.<br>Setting 8 is the combination condition of environment, paper type (paper weight), color mode/feed<br>side that are set in TR-ENV8, TR-PPR8 and TR-DUP8. When this condition is satisfied, the paper<br>allotted voltage adjusted in TR-VL8 is applied at the time of secondary transfer.                                                                                                    |
| Use Case               | When an image failure that differs due to the paper type occurs (mottled image/density loss due to excessive transfer/toner scattering on solid image, etc.)                                                                                                    |
| Adj/Set/Operate Method | Enter the setting value, and then press OK key.                                                                                                    |
| Caution                | 20 (1-Sided Coated Paper 5) and 25 (2-Sided Coated Paper 5) can only be configured with the Media Adjustment kit *.<br>*: Different settings depending on Region                                                                                                    |
| Display/Adj/Set Range  | 1 to 47<br>1: Plain Paper 1 (64 to 75 g/m2)<br>2: Plain Paper 2 (76 to 90 g/m2)<br>3: Plain Paper 3 (91 to 105 g/m2)<br>4: Recycled Paper 1 (64 to 90 g/m2)<br>6: Recycled Paper 3 (91 to 105 g/m2)<br>7: Thin Paper 1 (60 to 63 g/m2)<br>8: Thin Paper 1 (60 to 63 g/m2)<br>9: Heavy Paper 1 (106 to 128 g/m2)<br>10: Heavy Paper 3 (151 to 163 g/m2)<br>11: Heavy Paper 3 (151 to 163 g/m2)<br>12: Heavy Paper 3 (151 to 163 g/m2)<br>13: Heavy Paper 4 (164 to 180 g/m2)<br>14: Heavy Paper 5 (181 to 220 g/m2)<br>15: Heavy Paper 6 (221 to 256 g/m2)<br>16: 1-Sided Coated Paper 3 (164 to 220 g/m2)<br>17: 1-Sided Coated Paper 3 (164 to 220 g/m2)<br>19: 1-Sided Coated Paper 3 (164 to 220 g/m2)<br>10: 1-Sided Coated Paper 3 (164 to 220 g/m2)<br>11: 1-Sided Coated Paper 3 (164 to 220 g/m2)<br>12: 2-Sided Coated Paper 3 (164 to 220 g/m2)<br>12: 2-Sided Coated Paper 3 (164 to 220 g/m2)<br>12: 2-Sided Coated Paper 3 (164 to 220 g/m2)<br>12: 2-Sided Coated Paper 3 (164 to 220 g/m2)<br>12: 2-Sided Coated Paper 3 (164 to 220 g/m2)<br>12: 2-Sided Coated Paper 3 (164 to 220 g/m2)<br>12: 2-Sided Coated Paper 3 (164 to 220 g/m2)<br>12: 2-Sided Coated Paper 3 (164 to 220 g/m2)<br>12: 2-Sided Coated Paper 3 (164 to 220 g/m2)<br>12: 2-Sided Coated Paper 4 (221 to 256 g/m2)<br>12: 2-Sided Coated Paper 3 (164 to 220 g/m2)<br>12: 2-Sided Coated Paper 4 (271 to 256 g/m2)<br>12: 2-Sided Coated Paper 4 (271 to 256 g/m2)<br>12: 2-Sided Coated Paper 4 (271 to 250 g/m2)<br>13: Lotterhead 1 (164 to 250 g/m2)<br>14: Lotterhead 1 (164 to 75 g/m2)<br>15: Letterhead 1 (164 to 75 g/m2)<br>15: Letterhead 1 (164 to 75 g/m2)<br>15: Letterhead 1 (164 to 75 g/m2)<br>16: Letterhead 1 (164 to 75 g/m2)<br>17: Lutterhead 1 (164 to 75 g/m2)<br>18: Letterhead 1 (164 to 75 g/m2)<br>19: Letterhead 1 (164 to 76 g/m2)<br>19: Letterhead 3 (191 to 105 g/m2)<br>19: Letterhead 7 (104 to 180 g/m 2)<br>11: Unused<br>12: Unused<br>14: Unused<br>14: Unused<br>14: Unused<br>14: Unused<br>14: Unused<br>14: Unused<br>14: Unused<br>14: Unused<br>14: Unused<br>14: Unused<br>14: Unused<br>14: Unused<br>14: Unused<br>14: Unused<br>14: Unused<br>14: Unused<br>14: Unused<br>14: Unused<br>14: Unused<br>14: Unused<br>14: Unus |

| Default Value               | 1                                                                                                    |
|-----------------------------|----------------------------------------------------------------------------------------------------|
| <b>Related Service Mode</b> | COPIER > ADJUST > HV-TR > TR-ENV1 , TR-PPR1 , TR-DUP1 , TR-VL1 , 2TR-OFF                                                                                                    |
| Supplement/Memo             | Up to 16 combination patterns can be set in TR-VL1 to 16 (setting 1 to 16). When there is more than one setting where all conditions (environment, paper type and color mode/feed side) are the same, the setting with a smaller setting number is applied.                                                                                                   |
| TR-ENV1 2                   | Sec trns indiv setting environment:set 1                                                                                                    |
| Detail                      | To set the environment (absolute moisture content) for setting 1.<br>Setting 1 is the combination condition of environment, paper type (paper weight), color mode/feed<br>side that are set in TR-ENV1, TR-PPR1 and TR-DUP1. When this condition is satisfied, the paper<br>allotted voltage adjusted in TR-VL1 is applied at the time of secondary transfer. |
| Use Case                    | When an image failure that differs due to the environment occurs (mottled image/density loss due to excessive transfer/toner scattering on solid image, etc.)                                                                                                    |
| Adj/Set/Operate Method      | Enter the setting value, and then press OK key.                                                                                                    |
| Display/Adj/Set Range       | 1 to 3<br>1: Low humidity (absolute moisture content: 6.11 g/m3 or less), 2: Normal humidity (6.12 to 15.68 g/m3), 3: High humidity (15.69 g/m3 or higher)                                                                                                    |
| Default Value               | 1                                                                                                    |
| Related Service Mode        | COPIER> ADJUST> HV-TR> TR-PPR1, TR-DUP1, TR-VL1, 2TR-OFF                                                                                                    |
| Supplement/Memo             | Up to 16 combination patterns can be set in TR-VL1 to 16 (setting 1 to 16). When there is more than one setting where all conditions (environment, paper type and color mode/feed side) are the same, the setting with a smaller setting number is applied.                                                                                                   |
| TR-ENV2 2                   | Sec trns indiv setting environment:set 2                                                                                                    |
| Detail                      | To set the environment (absolute moisture content) for setting 2.<br>Setting 2 is the combination condition of environment, paper type (paper weight), color mode/feed side that are set in TR-ENV2, TR-PPR2 and TR-DUP2. When this condition is satisfied, the paper allotted voltage adjusted in TR-VL2 is applied at the time of secondary transfer.       |
| Use Case                    | When an image failure that differs due to the environment occurs (mottled image/density loss due to excessive transfer/toner scattering on solid image, etc.)                                                                                                    |
| Adj/Set/Operate Method      | Enter the setting value, and then press OK key.                                                                                                    |
| Display/Adj/Set Range       | 1 to 3<br>1: Low humidity (absolute moisture content: 6.11 g/m3 or less), 2: Normal humidity (6.12 to 15.68 g/m3), 3: High humidity (15.69 g/m3 or higher)                                                                                                    |
| Default Value               | 1                                                                                                    |
| <b>Related Service Mode</b> | COPIER> ADJUST> HV-TR> TR-PPR2, TR-DUP2, TR-VL2, 2TR-OFF                                                                                                    |
| Supplement/Memo             | Up to 16 combination patterns can be set in TR-VL1 to 16 (setting 1 to 16). When there is more than one setting where all conditions (environment, paper type and color mode/feed side) are the same, the setting with a smaller setting number is applied.                                                                                                   |

| TR-ENV3 2              | Sec trns indiv setting environment:set 3                                                                                                    |
|------------------------|----------------------------------------------------------------------------------------------------|
| Detail                 | To set the environment (absolute moisture content) for setting 3.<br>Setting 3 is the combination condition of environment, paper type (paper weight), color mode/feed<br>side that are set in TR-ENV3, TR-PPR3 and TR-DUP3. When this condition is satisfied, the paper<br>allotted voltage adjusted in TR-VL3 is applied at the time of secondary transfer. |
| Use Case               | When an image failure that differs due to the environment occurs (mottled image/density loss due to excessive transfer/toner scattering on solid image, etc.)                                                                                                    |
| Adj/Set/Operate Method | Enter the setting value, and then press OK key.                                                                                                    |
| Display/Adj/Set Range  | 1 to 3<br>1: Low humidity (absolute moisture content: 6.11 g/m3 or less), 2: Normal humidity (6.12 to 15.68 g/m3), 3: High humidity (15.69 g/m3 or higher)                                                                                                    |
| Default Value          | 1                                                                                                    |
| Related Service Mode   | COPIER> ADJUST> HV-TR> TR-PPR3, TR-DUP3, TR-VL3, 2TR-OFF                                                                                                    |
| Supplement/Memo        | Up to 16 combination patterns can be set in TR-VL1 to 16 (setting 1 to 16). When there is more than one setting where all conditions (environment, paper type and color mode/feed side) are the same, the setting with a smaller setting number is applied.                                                                                                   |
| TR-ENV4 2              | Sec trns indiv setting environment:set 4                                                                                                    |
| Detail                 | To set the environment (absolute moisture content) for setting 4.<br>Setting 4 is the combination condition of environment, paper type (paper weight), color mode/feed<br>side that are set in TR-ENV4, TR-PPR4 and TR-DUP4. When this condition is satisfied, the paper<br>allotted voltage adjusted in TR-VL4 is applied at the time of secondary transfer. |
| Use Case               | When an image failure that differs due to the environment occurs (mottled image/density loss due to excessive transfer/toner scattering on solid image, etc.)                                                                                                    |
| Adj/Set/Operate Method | Enter the setting value, and then press OK key.                                                                                                    |
| Display/Adj/Set Range  | 1 to 3<br>1: Low humidity (absolute moisture content: 6.11 g/m3 or less), 2: Normal humidity (6.12 to 15.68 g/m3), 3: High humidity (15.69 g/m3 or higher)                                                                                                    |
| Default Value          | 1                                                                                                    |
| Related Service Mode   | COPIER> ADJUST> HV-TR> TR-PPR4, TR-DUP4, TR-VL4, 2TR-OFF                                                                                                    |
| Supplement/Memo        | Up to 16 combination patterns can be set in TR-VL1 to 16 (setting 1 to 16). When there is more than one setting where all conditions (environment, paper type and color mode/feed side) are the same, the setting with a smaller setting number is applied.                                                                                                   |
| TR-ENV5 2              | Sec trns indiv setting environment:set 5                                                                                                    |
| Detail                 | To set the environment (absolute moisture content) for setting 5.<br>Setting 5 is the combination condition of environment, paper type (paper weight), color mode/feed side that are set in TR-ENV5, TR-PPR5 and TR-DUP5. When this condition is satisfied, the paper allotted voltage adjusted in TR-VL5 is applied at the time of secondary transfer.       |
| Use Case               | When an image failure that differs due to the environment occurs (mottled image/density loss due to excessive transfer/toner scattering on solid image, etc.)                                                                                                    |
| Adj/Set/Operate Method | Enter the setting value, and then press OK key.                                                                                                    |
| Display/Adj/Set Range  | 1 to 3<br>1: Low humidity (absolute moisture content: 6.11 g/m3 or less), 2: Normal humidity (6.12 to 15.68 g/m3), 3: High humidity (15.69 g/m3 or higher)                                                                                                    |
| Default Value          | 1                                                                                                    |
| Related Service Mode   | COPIER> ADJUST> HV-TR> TR-PPR5, TR-DUP5, TR-VL5, 2TR-OFF                                                                                                    |
| Supplement/Memo        | Up to 16 combination patterns can be set in TR-VL1 to 16 (setting 1 to 16). When there is more than one setting where all conditions (environment, paper type and color mode/feed side) are the same, the setting with a smaller setting number is applied.                                                                                                   |

| TR-ENV6 2                   | Sec trns indiv setting environment:set 6                                                                                                    |
|-----------------------------|----------------------------------------------------------------------------------------------------|
| Detail                      | To set the environment (absolute moisture content) for setting 6.<br>Setting 6 is the combination condition of environment, paper type (paper weight), color mode/feed<br>side that are set in TR-ENV6, TR-PPR6 and TR-DUP6. When this condition is satisfied, the paper<br>allotted voltage adjusted in TR-VL6 is applied at the time of secondary transfer. |
| Use Case                    | When an image failure that differs due to the environment occurs (mottled image/density loss due to excessive transfer/toner scattering on solid image, etc.)                                                                                                    |
| Adj/Set/Operate Method      | Enter the setting value, and then press OK key.                                                                                                    |
| Display/Adj/Set Range       | 1 to 3<br>1: Low humidity (absolute moisture content: 6.11 g/m3 or less), 2: Normal humidity (6.12 to 15.68 g/m3), 3: High humidity (15.69 g/m3 or higher)                                                                                                    |
| Default Value               | 1                                                                                                    |
| <b>Related Service Mode</b> | COPIER> ADJUST> HV-TR> TR-PPR6, TR-DUP6, TR-VL6, 2TR-OFF                                                                                                    |
| Supplement/Memo             | Up to 16 combination patterns can be set in TR-VL1 to 16 (setting 1 to 16). When there is more than one setting where all conditions (environment, paper type and color mode/feed side) are the same, the setting with a smaller setting number is applied.                                                                                                   |
| TR-ENV7 2                   | Sec trns indiv setting environment:set 7                                                                                                    |
| Detail                      | To set the environment (absolute moisture content) for setting 7.<br>Setting 7 is the combination condition of environment, paper type (paper weight), color mode/feed side that are set in TR-ENV7, TR-PPR7 and TR-DUP7. When this condition is satisfied, the paper allotted voltage adjusted in TR-VL7 is applied at the time of secondary transfer.       |
| Use Case                    | When an image failure that differs due to the environment occurs (mottled image/density loss due to excessive transfer/toner scattering on solid image, etc.)                                                                                                    |
| Adj/Set/Operate Method      | Enter the setting value, and then press OK key.                                                                                                    |
| Display/Adj/Set Range       | 1 to 3<br>1: Low humidity (absolute moisture content: 6.11 g/m3 or less), 2: Normal humidity (6.12 to 15.68 g/m3), 3: High humidity (15.69 g/m3 or higher)                                                                                                    |
| Default Value               | 1                                                                                                    |
| Related Service Mode        | COPIER> ADJUST> HV-TR> TR-PPR7. TR-DUP7. TR-VL7. 2TR-OFF                                                                                                    |
| Supplement/Memo             | Up to 16 combination patterns can be set in TR-VL1 to 16 (setting 1 to 16). When there is more than one setting where all conditions (environment, paper type and color mode/feed side) are the same, the setting with a smaller setting number is applied.                                                                                                   |
| TR-ENV8 2                   | Sec trns indiv setting environment:set 8                                                                                                    |
| Detail                      | To set the environment (absolute moisture content) for setting 8.<br>Setting 8 is the combination condition of environment, paper type (paper weight), color mode/feed side that are set in TR-ENV8, TR-PPR8 and TR-DUP8. When this condition is satisfied, the paper allotted voltage adjusted in TR-VL8 is applied at the time of secondary transfer.       |
| Use Case                    | When an image failure that differs due to the environment occurs (mottled image/density loss due to excessive transfer/toner scattering on solid image, etc.)                                                                                                    |
| Adj/Set/Operate Method      | Enter the setting value, and then press OK key.                                                                                                    |
| Display/Adj/Set Range       | 1 to 3<br>1: Low humidity (absolute moisture content: 6.11 g/m3 or less), 2: Normal humidity (6.12 to 15.68 g/m3), 3: High humidity (15.69 g/m3 or higher)                                                                                                    |
| Default Value               | 1                                                                                                    |
| Related Service Mode        | COPIER> ADJUST> HV-TR> TR-PPR8, TR-DUP8, TR-VL8, 2TR-OFF                                                                                                    |
| Supplement/Memo             | Up to 16 combination patterns can be set in TR-VL1 to 16 (setting 1 to 16). When there is more than one setting where all conditions (environment, paper type and color mode/feed side) are the same, the setting with a smaller setting number is applied.                                                                                                   |

| · · ·                       |                                                                                                    |
|-----------------------------|----------------------------------------------------------------------------------------------------|
| TR-DUP1 2                   | Sec trn indiv set clr mod/fd side: set 1                                                                                                    |
| Detail                      | To set the color mode and feed side for setting 1.<br>Setting 1 is the combination condition of environment, paper type (paper weight), color mode/feed<br>side that are set in TR-ENV1, TR-PPR1 and TR-DUP1. When this condition is satisfied, the paper<br>allotted voltage adjusted in TR-VL1 is applied at the time of secondary transfer.<br>The left side of the set value indicates the color mode, and the right side indicates the feed side.           |
| Use Case                    | When an image failure that differs on the 1st/2nd side occurs (mottled image/density loss due to excessive transfer/toner scattering on solid image, etc.)                                                                                                    |
| Adj/Set/Operate Method      | Enter the setting value, and then press OK key.                                                                                                    |
| Display/Adj/Set Range       | 21 to 43<br>Left (Color Mode)<br>2: Black & White Mode (all Paper), 3: Black & White Mode (Paper Tip), 4: Black & White Mode<br>(Paper Trailing Edge)<br>Right side (to Paper Surface)<br>1: 1-Sided, 2: Automatic Duplex, 3: Multi-Purpose Tray Duplex                                                                                                    |
| Default Value               | 21                                                                                                    |
| Related Service Mode        | COPIER> ADJUST> HV-TR> TR-ENV1, TR-PPR1, TR-VL1, 2TR-OFF                                                                                                    |
| Supplement/Memo             | Up to 16 combination patterns can be set in TR-VL1 to 16 (setting 1 to 16). When there is more than one setting where all conditions (environment, paper type and color mode/feed side) are the same, the setting with a smaller setting number is applied.                                                                                                    |
| TR-DUP2 2                   | Sec trn indiv set clr mod/fd side: set 2                                                                                                    |
| Detail                      | To set the color mode and feed side for setting 2.<br>Setting 2 is the combination condition of environment, paper type (paper weight), color mode/feed<br>side that are set in TR-ENV2, TR-PPR2 and TR-DUP2. When this condition is satisfied, the paper<br>allotted voltage adjusted in TR-VL2 is applied at the time of secondary transfer.<br>The left digit of the setting value represents the color mode and the right digit represents the feed<br>side. |
| Use Case                    | When an image failure that differs on the 1st/2nd side occurs (mottled image/density loss due to excessive transfer/toner scattering on solid image, etc.)                                                                                                    |
| Adj/Set/Operate Method      | Enter the setting value, and then press OK key.                                                                                                    |
| Display/Adj/Set Range       | 21 to 43<br>Left (Color Mode)<br>2: Black & White Mode (all Paper), 3: Black & White Mode (Paper Tip), 4: Black & White Mode<br>(Paper Trailing Edge)<br>Right side (to Paper Surface)<br>1: 1-Sided, 2: Automatic Duplex, 3: Multi-Purpose Tray Duplex                                                                                                    |
| Default Value               | 21                                                                                                    |
| <b>Related Service Mode</b> | COPIER> ADJUST> HV-TR> TR-ENV2, TR-PPR2, TR-VL2, 2TR-OFF                                                                                                    |
| Supplement/Memo             | Up to 16 combination patterns can be set in TR-VL1 to 16 (setting 1 to 16). When there is more than one setting where all conditions (environment, paper type and color mode/feed side) are the                                                                                                    |

|                     | -     |                                                                                                    |
|---------------------|-------|----------------------------------------------------------------------------------------------------|
| TR-DUP3             | 2     | Sec trn indiv set clr mod/fd side: set 3                                                                                                    |
| De                  | etail | To set the color mode and feed side for setting 3.<br>Setting 3 is the combination condition of environment, paper type (paper weight), color mode/feed side that are set in TR-ENV3, TR-PPR3 and TR-DUP3. When this condition is satisfied, the paper allotted voltage adjusted in TR-VL3 is applied at the time of secondary transfer.<br>The left digit of the setting value represents the color mode and the right digit represents the feed side.          |
| Use C               | Case  | When an image failure that differs on the 1st/2nd side occurs (mottled image/density loss due to excessive transfer/toner scattering on solid image, etc.)                                                                                                    |
| Adj/Set/Operate Met | thod  | Enter the setting value, and then press OK key.                                                                                                    |
| Display/Adj/Set Ra  | ange  | <ul> <li>21 to 43</li> <li>Left (Color Mode)</li> <li>2: Black &amp; White Mode (all Paper), 3: Black &amp; White Mode (Paper Tip), 4: Black &amp; White Mode (Paper Trailing Edge)</li> <li>Right side (to Paper Surface)</li> <li>1: 1-Sided, 2: Automatic Duplex, 3: Multi-Purpose Tray Duplex</li> </ul>                                                                                                    |
| Default Va          | alue  | 21                                                                                                    |
| Related Service M   | lode  | COPIER> ADJUST> HV-TR> TR-ENV3, TR-PPR3, TR-VL3, 2TR-OFF                                                                                                    |
| Supplement/Me       | emo   | Up to 16 combination patterns can be set in TR-VL1 to 16 (setting 1 to 16). When there is more than one setting where all conditions (environment, paper type and color mode/feed side) are the same, the setting with a smaller setting number is applied.                                                                                                    |
| TR-DUP4             | 2     | Sec trn indiv set clr mod/fd side: set 4                                                                                                    |
| D                   | etail | To set the color mode and feed side for setting 4.<br>Setting 4 is the combination condition of environment, paper type (paper weight), color mode/feed<br>side that are set in TR-ENV4, TR-PPR4 and TR-DUP4. When this condition is satisfied, the paper<br>allotted voltage adjusted in TR-VL4 is applied at the time of secondary transfer.<br>The left digit of the setting value represents the color mode and the right digit represents the feed<br>side. |
| Use C               | Case  | When an image failure that differs on the 1st/2nd side occurs (mottled image/density loss due to excessive transfer/toner scattering on solid image, etc.)                                                                                                    |
| Adj/Set/Operate Met | thod  | Enter the setting value, and then press OK key.                                                                                                    |
| Display/Adj/Set Ra  | ange  | 21 to 43<br>Left (Color Mode)<br>2: Black & White Mode (all Paper), 3: Black & White Mode (Paper Tip), 4: Black & White Mode<br>(Paper Trailing Edge)<br>Right side (to Paper Surface)<br>1: 1-Sided, 2: Automatic Duplex, 3: Multi-Purpose Tray Duplex                                                                                                    |
| Default Va          | alue  | 21                                                                                                    |
| Related Service M   | lode  | COPIER> ADJUST> HV-TR> TR-ENV4, TR-PPR4, TR-VL4, 2TR-OFF                                                                                                    |
| Supplement/Me       | emo   | Up to 16 combination patterns can be set in TR-VL1 to 16 (setting 1 to 16). When there is more than one setting where all conditions (environment, paper type and color mode/feed side) are the same, the setting with a smaller setting number is applied.                                                                                                    |

| TR-DUP5 2                   | Sec trn indiv set clr mod/fd side: set 5                                                                                                    |
|-----------------------------|----------------------------------------------------------------------------------------------------|
| Detail                      | To set the color mode and feed side for setting 5.<br>Setting 5 is the combination condition of environment, paper type (paper weight), color mode/feed side that are set in TR-ENV5, TR-PPR5 and TR-DUP5. When this condition is satisfied, the paper allotted voltage adjusted in TR-VL5 is applied at the time of secondary transfer.<br>The left digit of the setting value represents the color mode and the right digit represents the feed side.          |
| Use Case                    | When an image failure that differs on the 1st/2nd side occurs (mottled image/density loss due to excessive transfer/toner scattering on solid image, etc.)                                                                                                    |
| Adj/Set/Operate Method      | Enter the setting value, and then press OK key.                                                                                                    |
| Display/Adj/Set Range       | 21 to 43<br>Left (Color Mode)<br>2: Black & White Mode (all Paper), 3: Black & White Mode (Paper Tip), 4: Black & White Mode<br>(Paper Trailing Edge)<br>Right side (to Paper Surface)<br>1: 1-Sided, 2: Automatic Duplex, 3: Multi-Purpose Tray Duplex                                                                                                    |
| Default Value               | 21                                                                                                    |
| Related Service Mode        | COPIER> ADJUST> HV-TR> TR-ENV5, TR-PPR5, TR-VL5, 2TR-OFF                                                                                                    |
| Supplement/Memo             | Up to 16 combination patterns can be set in TR-VL1 to 16 (setting 1 to 16). When there is more than one setting where all conditions (environment, paper type and color mode/feed side) are the same, the setting with a smaller setting number is applied.                                                                                                    |
| TR-DUP6 2                   | Sec trn indiv set clr mod/fd side: set 6                                                                                                    |
| Detail                      | To set the color mode and feed side for setting 6.<br>Setting 6 is the combination condition of environment, paper type (paper weight), color mode/feed<br>side that are set in TR-ENV6, TR-PPR6 and TR-DUP6. When this condition is satisfied, the paper<br>allotted voltage adjusted in TR-VL6 is applied at the time of secondary transfer.<br>The left digit of the setting value represents the color mode and the right digit represents the feed<br>side. |
| Use Case                    | When an image failure that differs on the 1st/2nd side occurs (mottled image/density loss due to excessive transfer/toner scattering on solid image, etc.)                                                                                                    |
| Adj/Set/Operate Method      | Enter the setting value, and then press OK key.                                                                                                    |
| Display/Adj/Set Range       | 21 to 43<br>Left (Color Mode)<br>2: Black & White Mode (all Paper), 3: Black & White Mode (Paper Tip), 4: Black & White Mode<br>(Paper Trailing Edge)<br>Right side (to Paper Surface)<br>1: 1-Sided, 2: Automatic Duplex, 3: Multi-Purpose Tray Duplex                                                                                                    |
| Default Value               | 21                                                                                                    |
| <b>Related Service Mode</b> | COPIER> ADJUST> HV-TR> TR-ENV6, TR-PPR6, TR-VL6, 2TR-OFF                                                                                                    |
| Supplement/Memo             | Up to 16 combination patterns can be set in TR-VL1 to 16 (setting 1 to 16). When there is more than one setting where all conditions (environment, paper type and color mode/feed side) are the same, the setting with a smaller setting number is applied.                                                                                                    |

| -                  | -             |                                                                                                    |
|--------------------|---------------|----------------------------------------------------------------------------------------------------|
| TR-DUP7            | 2             | Sec trn indiv set clr mod/fd side: set 7                                                                                                    |
| D                  | <b>Oetail</b> | To set the color mode and feed side for setting 7.<br>Setting 7 is the combination condition of environment, paper type (paper weight), color mode/feed side that are set in TR-ENV7, TR-PPR7 and TR-DUP7. When this condition is satisfied, the paper allotted voltage adjusted in TR-VL7 is applied at the time of secondary transfer.<br>The left digit of the setting value represents the color mode and the right digit represents the feed side.          |
| Use (              | Case          | When an image failure that differs on the 1st/2nd side occurs (mottled image/density loss due to excessive transfer/toner scattering on solid image, etc.)                                                                                                    |
| Adj/Set/Operate Me | thod          | Enter the setting value, and then press OK key.                                                                                                    |
| Display/Adj/Set Ra | ange          | 21 to 43<br>Left (Color Mode)<br>2: Black & White Mode (all Paper), 3: Black & White Mode (Paper Tip), 4: Black & White Mode<br>(Paper Trailing Edge)<br>Right side (to Paper Surface)<br>1: 1-Sided, 2: Automatic Duplex, 3: Multi-Purpose Tray Duplex                                                                                                    |
| Default V          | /alue         | 21                                                                                                    |
| Related Service M  | /lode         | COPIER> ADJUST> HV-TR> TR-ENV7, TR-PPR7, TR-VL7, 2TR-OFF                                                                                                    |
| Supplement/M       | lemo          | Up to 16 combination patterns can be set in TR-VL1 to 16 (setting 1 to 16). When there is more than one setting where all conditions (environment, paper type and color mode/feed side) are the same, the setting with a smaller setting number is applied.                                                                                                    |
| TR-DUP8            | 2             | Sec trn indiv set clr mod/fd side: set 8                                                                                                    |
| D                  | )etail        | To set the color mode and feed side for setting 8.<br>Setting 8 is the combination condition of environment, paper type (paper weight), color mode/feed<br>side that are set in TR-ENV8, TR-PPR8 and TR-DUP8. When this condition is satisfied, the paper<br>allotted voltage adjusted in TR-VL8 is applied at the time of secondary transfer.<br>The left digit of the setting value represents the color mode and the right digit represents the feed<br>side. |
| Use (              | Case          | When an image failure that differs on the 1st/2nd side occurs (mottled image/density loss due to excessive transfer/toner scattering on solid image, etc.)                                                                                                    |
| Adj/Set/Operate Me | thod          | Enter the setting value, and then press OK key.                                                                                                    |
| Display/Adj/Set Ra | ange          | 21 to 43<br>Left (Color Mode)<br>2: Black & White Mode (all Paper), 3: Black & White Mode (Paper Tip), 4: Black & White Mode<br>(Paper Trailing Edge)<br>Right side (to Paper Surface)<br>1: 1-Sided, 2: Automatic Duplex, 3: Multi-Purpose Tray Duplex                                                                                                    |
| Default V          | /alue         | 21                                                                                                    |
| Related Service M  | lode          | COPIER> ADJUST> HV-TR> TR-ENV8, TR-PPR8, TR-VL8, 2TR-OFF                                                                                                    |
| Supplement/M       | lemo          | Up to 16 combination patterns can be set in TR-VL1 to 16 (setting 1 to 16). When there is more than one setting where all conditions (environment, paper type and color mode/feed side) are the same, the setting with a smaller setting number is applied.                                                                                                    |

| · ·                          |                                                                                                    |
|------------------------------|----------------------------------------------------------------------------------------------------|
| 1TR-TGK1 2                   | Adj Bk pry trns ATVC tgt crrnt:1/1 speed                                                                                                    |
| Detail                       | To adjust the target current for Bk-color upon primary transfer ATVC control at 1/1 speed. Increase the value when low-voltage mottled image occurs, and decrease the value when fogging occurs (especially in the 94 mm portion of the image leading edge). The setting is reflected at the next primary transfer ATVC control.                                                                                                    |
| Use Case                     | When an image failure due to the primary transfer occurs                                                                                                    |
| Adj/Set/Operate Method       | <ol> <li>Enter the setting value (switch negative/positive by -/+ key) and press OK key.</li> <li>Execute 1ATVC-EX.</li> </ol>                                                                                                    |
| Display/Adj/Set Range        | -50 to 50                                                                                                    |
| Unit                         | uA                                                                                                    |
| Default Value                | 0                                                                                                    |
| Related Service Mode         | COPIER> FUNCTION> MISC-P> 1ATVC-EX                                                                                                    |
| Amount of Change per<br>Unit | 0.1                                                                                                    |
| 2TR-OFF 1                    | Uniform adj sec trn ATVC ppr allot voltg                                                                                                    |
| Detail                       | To uniformly adjust paper allotted voltage in secondary transfer ATVC control regardless of paper type, 1st/2nd side or environment.<br>When transfer failure occurs on an image, increase/decrease the value in the -30 to 30 (-900 to 900 V) range in increments of 10 (300 V).<br>When white dots occur on an image, increase/decrease the value in the -100 to -10 (-3000 to -300 V) range in increments of 10 (300 V). When the value is decreased too much, transfer failure occurs. |
| Use Case                     | When similar image failures occur regardless of the conditions                                                                                                    |
| Adj/Set/Operate Method       | Enter the setting value (switch negative/positive by -/+ key) and press OK key.                                                                                                    |
| Display/Adj/Set Range        | -128 to 127                                                                                                    |
| Unit                         | V                                                                                                    |
| Default Value                | 0                                                                                                    |
| Amount of Change per<br>Unit | 30                                                                                                    |
| T2TR-LNG 2                   | Adj of lead edge weak bias apply length                                                                                                    |
| Detail                       | To adjust the length (distance from the leading edge of paper) to apply leading edge weak bias.<br>Increase the value when white spots occur in a broad area of the leading edge of paper.                                                                                                    |
| Use Case                     | When an image failure (white spots at the leading edge) occurs                                                                                                    |
| Adj/Set/Operate Method       | Enter the setting value (switch negative/positive by -/+ key) and press OK key.                                                                                                    |
| Caution                      | Use this item only when an image failure occurs.                                                                                                    |
| Display/Adj/Set Range        | -100 to 100                                                                                                    |
| Unit                         | mm                                                                                                    |
| Appropriate Target Value     | -40 - 40                                                                                                    |
| Default Value                | 0                                                                                                    |
| Amount of Change per<br>Unit | 0.1                                                                                                    |

| · · · · · · · · · · · · ·    |                                                                                                    |
|------------------------------|----------------------------------------------------------------------------------------------------|
| B2TR-LNG 2                   | Adj of trail edge weak bias apply length                                                                                                    |
| Detail                       | To adjust the length (distance from the trailing edge of paper) to apply trailing edge weak bias.<br>Increase the value when white spots occur in a broad area of the trailing edge of paper.                                                                                                    |
| Use Case                     | When an image failure (white spots at the trailing edge) occurs                                                                                                    |
| Adj/Set/Operate Method       | Enter the setting value (switch negative/positive by -/+ key) and press OK key.                                                                                                    |
| Caution                      | Use this item only when an image failure occurs.                                                                                                    |
| Display/Adj/Set Range        | -100 to 100                                                                                                    |
| Unit                         | mm                                                                                                    |
| Appropriate Target Value     | -40 - 40                                                                                                    |
| Default Value                | 0                                                                                                    |
| Amount of Change per<br>Unit | 0.1                                                                                                    |
| 1ATVCTMG 2                   | Adj pry trns ATVC ctrl exe intvl: 1/2SPD                                                                                                    |
| Detail                       | Adjusts the interval between the number of executed Primary Transfer Assembly ATVCs at 1/2<br>speed. Lower values result in Primary Transfer Assembly ATVC running more frequently at 1/2<br>speed.<br>< 1/2 Speed Applicable Paper Type ><br>Heavy Paper 1 to 7, 1-Sided Coated Paper 1 to 5, 2-Sided Coated Paper 1 to 5, Bond Paper,<br>Labels, Postcards, Envelopes, Transparency, Letterhead 4 to 7 |
| Use Case                     | <ul> <li>When an image defect (streaks in Horizontal Scanning direction at the paper tip 100 mm) occurs due to the absence of a 1/2 speed Primary Transfer Assembly ATVC.</li> <li>When Primary Transfer Assembly causes poor image quality at 1/2 speed instead of 1/1 speed. The image defect is improved by executing Primary Transfer Assembly ATVC of 1/2 speed.</li> </ul>                         |
| Adj/Set/Operate Method       | Enter the setting value, and then press OK key.                                                                                                    |
| Caution                      | As the value is smaller, productivity at 1/2 speed decreases. As the value is increased, productivity is increased, but image failure may occur.                                                                                                    |
| Display/Adj/Set Range        | 10 to 2000                                                                                                    |
| Unit                         | sheet                                                                                                    |
| Appropriate Target Value     | 300 - 1500                                                                                                    |
| Default Value                | 1000                                                                                                    |

| TR-PPR9 2              | Sec trns indiv setting paper type: set 9                                                                                                    |
|------------------------|----------------------------------------------------------------------------------------------------|
| Detail                 | To set the paper type (paper weight) for setting 9.<br>Setting 9 is the combination condition of environment, paper type (paper weight), color mode/feed<br>side that are set in TR-ENV9, TR-PPR9 and TR-DUP9. When this condition is satisfied, the paper<br>allotted voltage adjusted in TR-VL9 is applied at the time of secondary transfer.                                                                                                    |
| Use Case               | When an image failure that differs due to the paper type occurs (mottled image/density loss due to excessive transfer/toner scattering on solid image, etc.)                                                                                                    |
| Adj/Set/Operate Method | Enter the setting value, and then press OK key.                                                                                                    |
| Caution                | 20 (1-Sided Coated Paper 5) and 25 (2-Sided Coated Paper 5) can only be configured with the Media Adjustment kit *.<br>*: Different settings depending on Region                                                                                                    |
| Display/Adj/Set Range  | 1 to 47<br>1: Plain Paper 1 (64 to 75 g/m2)<br>2: Plain Paper 2 (76 to 90 g/m2)<br>3: Plain Paper 3 (91 to 105 g/m2)<br>4: Recycled Paper 1 (64 to 75 g/m2)<br>5: Recycled Paper 2 (76 to 90 g/m2)<br>6: Recycled Paper 3 (91 to 105 g/m2)<br>7: Thin Paper 1 (60 to 5 g/m2)<br>9: Heavy Paper 1 (106 to 128 g/m2)<br>9: Heavy Paper 3 (151 to 163 g/m2)<br>10: Heavy Paper 3 (151 to 163 g/m2)<br>11: Heavy Paper 3 (151 to 163 g/m2)<br>12: Heavy Paper 4 (164 to 180 g/m2)<br>13: Heavy Paper 4 (164 to 180 g/m2)<br>14: Heavy Paper 6 (211 to 256 g/m2)<br>15: Heavy Paper 7 (257 to 300 g/m2)<br>16: 1-Sided Coated Paper 1 (106 to 128 g/m2)<br>17: 1-Sided Coated Paper 3 (164 to 220 g/m2)<br>19: 1-Sided Coated Paper 3 (164 to 220 g/m2)<br>19: 1-Sided Coated Paper 3 (164 to 220 g/m2)<br>20: 1-Sided Coated Paper 3 (164 to 220 g/m2)<br>21: 2-Sided Coated Paper 3 (164 to 220 g/m2)<br>22: 2-Sided Coated Paper 3 (164 to 220 g/m2)<br>23: 2-Sided Coated Paper 3 (164 to 220 g/m2)<br>24: 2-Sided Coated Paper 4 (221 to 256 g/m2)<br>22: 2-Sided Coated Paper 4 (221 to 256 g/m2)<br>23: 2-Sided Coated Paper 3 (164 to 220 g/m2)<br>24: 2-Sided Coated Paper 3 (164 to 220 g/m2)<br>23: 2-Sided Coated Paper 3 (164 to 220 g/m2)<br>24: 2-Sided Coated Paper 3 (164 to 220 g/m2)<br>25: 2-Sided Coated Paper 4 (221 to 256 g/m2)<br>26: 2-Sided Coated Paper 4 (221 to 256 g/m2)<br>27: OHT(121 to 220g/m2)<br>28: Envelope (75 to 105 g/m 2)<br>29: Postcard (164 to 720 g/m2)<br>30: Label Paper (118 to 185 g/m2)<br>31: Punch Paper (64 to 75 g/m2)<br>32: Enot Paper (83 to 99 g/m2)<br>33: Unused<br>34: Letterhead 3 (19 to 105 g/m2)<br>35: Letterhead 3 (19 to 105 g/m2)<br>36: Letterhead 3 (19 to 105 g/m2)<br>37: Letterhead 4 (106 to 128 g/m2)<br>38: Letterhead 5 (129 to 150 g/m 2)<br>39: Letterhead 5 (129 to 150 g/m 2)<br>39: Letterhead 5 (129 to 163 g/m 2)<br>39: Letterhead 5 (129 to 163 g/m 2)<br>30: Label Paper 14 to 180 g/m 2)<br>41: Unused<br>42: Unused<br>43: Unused<br>43: Unused<br>44: Unused<br>45: Dre-Punched Paper 2 (76 to 90 g/m2)<br>46: Unused<br>47: Unused |

1

Default Value Related Service Mode Supplement/Memo

COPIER > ADJUST > HV-TR > TR-ENV1 , TR-PPR1 , TR-DUP1 , TR-VL1 , 2TR-OFF

| Detail         To set the paper type (paper weight) for setting 10.           Setting 10 is the combination condition of environment, paper type (paper weight), color model feed side that are set in TR-ENV10, TR-PPR10 and TR-DUP10. When this condition is subslided, the paper allotted voltage adjusted in TR-VL10 is applied at the time of secondary transfer.           Use Case         When an image failure that differs due to the paper type occurs (motiled imagedensity loss due to excessive transfer/foner scattering on solid image, etc.)           Adj/Set/Operate Method         Entit the setting value, and then press OK key.           Display/Adj/Sot Rango         10 47           1: Plain Paper 2 (76 to 90 gm2)         2: Plain Paper 2 (76 to 90 gm2)           2: Plain Paper 2 (76 to 90 gm2)         3: Plain Paper 2 (76 to 90 gm2)           3: Reign Paper 3 (81 to 105 g/m2)         4: Recycled Paper 1 (64 to 75 g/m2)           4: Recycled Paper 1 (64 to 75 g/m2)         7: Thin Paper 1 (60 to 63 g/m2)           7: Thin Paper 1 (80 to 63 g/m2)         10: Heavy Paper 1 (106 to 128 g/m2)           1: Heavy Paper 1 (106 to 128 g/m2)         11: Heavy Paper 1 (106 to 128 g/m2)           1: Heavy Paper 1 (106 to 128 g/m2)         11: Heavy Paper 1 (106 to 128 g/m2)           1: Heavy Paper 1 (106 to 128 g/m2)         12: Heavy Paper 1 (106 to 128 g/m2)           1: Heavy Paper 7 (127 to 300 g/m2)         13: Heavy Paper 1 (106 to 128 g/m2)           1: Heavy Paper 7 (127 to 300 g/m2)         23: Sided Coated Paper                                                                                                    | TR-PPR10 2             | Sec trn indiv setting paper type: set 10                                                                                                    |
|----------------------------------------------------------------------------------------------------|------------------------|----------------------------------------------------------------------------------------------------|
| Use Case         When an image failure that differs due to the paper type occurs (mottled image/density loss due to scessive transferioner scattering on solid image, etc.)           Adj/Set/Operate Method         Enter the setting value, and then press OK key.           Catation         20(1-Sided Coated Paper 5) and 25 (2-Sided Coated Paper 5) can only be configured with the Media Adjustment kit *.           Display/Adj/Set Rango         1         0.167 to 105 g/m2)           2. Plain Paper 7 (16 to 105 g/m2)         2. Plain Paper 7 (16 to 105 g/m2)           3. Recycled Paper 7 (16 to 105 g/m2)         4. Recycled Paper 7 (16 to 105 g/m2)           4. Recycled Paper 7 (16 to 105 g/m2)         6. Recycled Paper 7 (16 to 105 g/m2)           7. Thin Paper 7 (26 to 50 g/m2)         10. Heavy Paper 7 (16 to 103 g/m2)           10. Heavy Paper 7 (16 to 103 g/m2)         11. Heavy Paper 7 (16 to 103 g/m2)           11. Heavy Paper 7 (16 to 103 g/m2)         11. Heavy Paper 7 (16 to 103 g/m2)           12. Heavy Paper 7 (16 to 103 g/m2)         13. Heavy Paper 7 (16 to 103 g/m2)           13. Heavy Paper 7 (16 to 103 g/m2)         13. Heavy Paper 7 (16 to 103 g/m2)           14. Heavy Paper 7 (25 to 300 g/m2)         13. Heavy Paper 7 (25 to 300 g/m2)           15. Heavy Paper 7 (16 to 102 g/m2)         13. Heavy Paper 7 (25 to 300 g/m2)           16. 1. Sided Coated Paper 4 (22 to 256 g/m2)         13. Heav Paper 7 (16 to 102 g/m2)           17. Sided Coated Paper 4 (2                                                                                                    | Detail                 | To set the paper type (paper weight) for setting 10.<br>Setting 10 is the combination condition of environment, paper type (paper weight), color mode/<br>feed side that are set in TR-ENV10, TR-PPR10 and TR-DUP10. When this condition is satisfied,<br>the paper allotted voltage adjusted in TR-VL10 is applied at the time of secondary transfer.                                                                                                    |
| Adj/Set/Operate Method       Enter the setting value, and then press OK key.         Cution       20 (1-Sided Coated Paper 5) and 25 (2-Sided Coated Paper 5) can only be configured with the Media Adjustment kit*.         * Different settings depending on Region       10 47         1 to 47       : Plain Paper 1 (64 to 75 g/m2)         2 Plain Paper 1 (61 to 75 g/m2)       : Plain Paper 1 (76 to 90 g/m2)         4 Recycled Paper 1 (76 to 90 g/m2)       : Recycled Paper 2 (76 to 90 g/m2)         5 Recycled Paper 2 (76 to 90 g/m2)       : Recycled Paper 2 (76 to 90 g/m2)         6 Recycled Paper 1 (64 to 75 g/m2)       : Thin Paper 2 (25 to 99 g/m2)         8 Thin Paper 1 (76 to 102 g/m2)       : Heavy Paper 1 (106 to 128 g/m2)         10: Heavy Paper 1 (106 to 128 g/m2)       : Heavy Paper 2 (126 to 50 g/m2)         11: Heavy Paper 7 (257 to 300 g/m2)       : Heavy Paper 7 (257 to 300 g/m2)         13: Heavy Paper 7 (257 to 300 g/m2)       : Sided Coated Paper 1 (106 to 128 g/m2)         14: Heavy Paper 2 (126 to 128 g/m2)       : Sided Coated Paper 2 (126 to 128 g/m2)         15: Heavy Paper 2 (126 to 200 g/m2)       : Sided Coated Paper 2 (126 to 128 g/m2)         16: T-Sided Coated Paper 4 (221 to 256 g/m2)       : Sided Coated Paper 4 (221 to 256 g/m2)         17: Sided Coated Paper 4 (221 to 256 g/m2)       : Sided Coated Paper 4 (221 to 256 g/m2)         18: T-Sided Coated Paper 4 (221 to 256 g/m2)       : Sided Coated                                                                                                    | Use Case               | When an image failure that differs due to the paper type occurs (mottled image/density loss due to excessive transfer/toner scattering on solid image, etc.)                                                                                                    |
| Caution         20 (1-Sided Coated Paper 5) and 25 (2-Sided Coated Paper 5) can only be configured with the Media Adjustment kt *.           *: Different settings depending on Region           Display/Adj/Set Range           10-47           :: Plain Paper 1 (64 to 75 g/m2)           :: Plain Paper 2 (76 to 90 g/m2)           :: Recycled Paper 2 (76 to 90 g/m2)           :: Recycled Paper 2 (76 to 90 g/m2)           :: Recycled Paper 2 (76 to 90 g/m2)           :: Recycled Paper 2 (76 to 90 g/m2)           :: Recycled Paper 3 (91 to 105 g/m2)           :: Recycled Paper 3 (91 to 105 g/m2)           :: Recycled Paper 3 (91 to 105 g/m2)           :: Thin Paper 1 (06 to 128 g/m2)           :: Heavy Paper 3 (151 to 163 g/m2)           :: Heavy Paper 3 (151 to 163 g/m2)           :: Heavy Paper 3 (151 to 163 g/m2)           :: Heavy Paper 3 (161 to 128 g/m2)           :: Heavy Paper 3 (161 to 128 g/m2)           :: Heavy Paper 3 (161 to 128 g/m2)           :: Sided Coated Paper 3 (164 to 220 g/m2)           :: Sided Coated Paper 3 (164 to 220 g/m2)           :: Sided Coated Paper 3 (164 to 220 g/m2)           :: Sided Coated Paper 3 (164 to 220 g/m2)           :: Sided Coated Paper 3 (164 to 220 g/m2)           :: Sided Coated Paper 3 (164 to 220 g/m2)           :: Sided Coated Paper 4 (221 to 256 g/m2)                                                                                                    | Adj/Set/Operate Method | Enter the setting value, and then press OK key.                                                                                                    |
| Display/Adj/Sat Rang<br>1 to 47<br>1 Plain Paper 2 (76 to 90 g/m2)<br>2 Plain Paper 3 (91 to 105 g/m2)<br>4 Recycled Paper 1 (64 to 75 g/m2)<br>5 Recycled Paper 3 (91 to 105 g/m2)<br>5 Recycled Paper 3 (91 to 105 g/m2)<br>6 Recycled Paper 3 (91 to 105 g/m2)<br>7. Thin Paper 1 (160 to 63 g/m2)<br>8. Thin Paper 1 (160 to 63 g/m2)<br>10. Heavy Paper 3 (151 to 163 g/m2)<br>11. Heavy Paper 3 (151 to 163 g/m2)<br>12. Heavy Paper 5 (181 to 220 g/m2)<br>13. Heavy Paper 6 (181 to 220 g/m2)<br>14. Heavy Paper 5 (181 to 220 g/m2)<br>15. Heavy Paper 5 (181 to 220 g/m2)<br>16. Heavy Paper 5 (181 to 220 g/m2)<br>17. 1-Sided Coated Paper 1 (106 to 128 g/m2)<br>17. 1-Sided Coated Paper 2 (129 to 153 g/m2)<br>18. Heavy Paper 5 (181 to 220 g/m2)<br>19. Heavy Paper 5 (181 to 220 g/m2)<br>19. Heavy Paper 7 (120 to 103 g/m2)<br>19. 1-Sided Coated Paper 1 (106 to 128 g/m2)<br>19. 1-Sided Coated Paper 1 (106 to 128 g/m2)<br>20. 1-Sided Coated Paper 1 (106 to 128 g/m2)<br>21. 2-Sided Coated Paper 1 (106 to 128 g/m2)<br>22. 2-Sided Coated Paper 2 (129 to 163 g/m2)<br>23. 2-Sided Coated Paper 2 (129 to 163 g/m2)<br>24. 2-Sided Coated Paper 2 (129 to 163 g/m2)<br>25. 2-Sided Coated Paper 2 (129 to 163 g/m2)<br>26. Secondary original drawing (64 to 290 g/m2)<br>27. OHT (121 to 220 g/m2)<br>28. Envelope (75 to 105 g/m 2)<br>29. Postcard (184 to 152 g/m2)<br>30. Label Paper (118 to 185 g/m2)<br>31. Punch Paper (64 to 75 g/m2)<br>32. Bond Paper (63 to 99 g/m2)<br>33. Letterhead 3 (164 to 128 g/m2)<br>34. Letterhead 1 (64 to 75 g/m2)<br>35. Letterhead 3 (164 to 105 g/m2)<br>36. Letterhead 5 (129 to 150 g/m 2)<br>37. Letterhead 3 (164 to 128 g/m2)<br>38. Letterhead 5 (129 to 150 g/m 2)<br>39. Letterhead 5 (129 to 150 g/m 2)<br>39. Letterhead 5 (129 to 150 g/m 2)<br>39. Letterhead 5 (129 to 150 g/m 2)<br>39. Letterhead 5 (129 to 150 g/m 2)<br>39. Letterhead 5 (129 to 150 g/m 2)<br>39. Letterhead 5 (129 to 150 g/m 2)<br>39. Letterhead 5 (170 to 108 g/m2)<br>39. Letterhead 5 (170 to 108 g/m2)<br>39. Letterhead 5 (170 to 108 g/m2)<br>39. Letterhead 5 (170 to 108 g/m2)<br>39. Letterhead 5 (170 to 108 g/m2)<br>39. Letterhead 5 (170 to 108 g/m2)<br>39. Lette | Caution                | 20 (1-Sided Coated Paper 5) and 25 (2-Sided Coated Paper 5) can only be configured with the Media Adjustment kit *.<br>*: Different settings depending on Region                                                                                                    |
| The official sector of the sector of the sec                                                                                                    | Display/Adj/Set Range  | 1 to 47<br>1: Plain Paper 1 (64 to 75 g/m2)<br>2: Plain Paper 2 (76 to 90 g/m2)<br>3: Plain Paper 3 (91 to 105 g/m2)<br>4: Recycled Paper 1 (64 to 75 g/m2)<br>5: Recycled Paper 3 (91 to 105 g/m2)<br>6: Recycled Paper 3 (91 to 105 g/m2)<br>7: Thin Paper 1 (60 to 63 g/m2)<br>8: Thin Paper 1 (60 to 63 g/m2)<br>9: Heavy Paper 1 (106 to 128 g/m2)<br>10: Heavy Paper 3 (151 to 163 g/m2)<br>11: Heavy Paper 3 (151 to 163 g/m2)<br>12: Heavy Paper 3 (151 to 163 g/m2)<br>13: Heavy Paper 4 (164 to 180 g/m2)<br>14: Heavy Paper 5 (181 to 220 g/m2)<br>15: Heavy Paper 7 (257 to 300 g/m2)<br>16: 1-Sided Coated Paper 3 (164 to 220 g/m2)<br>17: 1-Sided Coated Paper 3 (164 to 220 g/m2)<br>19: 1-Sided Coated Paper 3 (164 to 220 g/m2)<br>19: 1-Sided Coated Paper 3 (164 to 220 g/m2)<br>19: 1-Sided Coated Paper 3 (164 to 220 g/m2)<br>21: 2-Sided Coated Paper 3 (164 to 220 g/m2)<br>22: 2-Sided Coated Paper 3 (164 to 220 g/m2)<br>23: 2-Sided Coated Paper 3 (164 to 220 g/m2)<br>24: 2-Sided Coated Paper 3 (164 to 220 g/m2)<br>23: 2-Sided Coated Paper 4 (221 to 256 g/m2)<br>24: 2-Sided Coated Paper 3 (164 to 220 g/m2)<br>24: 2-Sided Coated Paper 3 (164 to 220 g/m2)<br>25: 2-Sided Coated Paper 3 (164 to 220 g/m2)<br>26: 2-Sided Coated Paper 3 (164 to 220 g/m2)<br>27: OHT(121 to 220g/m2)<br>28: Envelope (75 to 105 g/m 2)<br>29: Postcard (164 to 75 g/m2)<br>30: Label Paper (118 to 185 g/m2)<br>31: Punch Paper (64 to 75 g/m2)<br>32: Eond Paper (83 to 99 g/m2)<br>33: Unused<br>34: Letterhead 3 (19 to 105 g/m2)<br>35: Letterhead 3 (19 to 105 g/m2)<br>36: Letterhead 3 (19 to 105 g/m2)<br>37: Letterhead 4 (106 to 128 g/m2)<br>38: Letterhead 5 (129 to 160 g/m 2)<br>39: Letterhead 5 (129 to 160 g/m 2)<br>39: Letterhead 5 (129 to 160 g/m 2)<br>39: Letterhead 5 (129 to 160 g/m 2)<br>39: Letterhead 5 (129 to 160 g/m 2)<br>39: Letterhead 7 (164 to 180 g/m 2)<br>41: Unused<br>42: Unused<br>43: Unused<br>43: Unused<br>44: Unused<br>44: Unused<br>45: Pre-Punched Paper 2 (76 to 90 g/m2)<br>46: Unused |

1

Default Value Related Service Mode Supplement/Memo

COPIER > ADJUST > HV-TR > TR-ENV1 , TR-PPR1 , TR-DUP1 , TR-VL1 , 2TR-OFF

|                        | Sec trn indiv setting paper type: set 11                                                                                                    |
|------------------------|----------------------------------------------------------------------------------------------------|
| Detail                 | To set the paper type (paper weight) for setting 11.<br>Setting 11 is the combination condition of environment, paper type (paper weight), color mode/<br>feed side that are set in TR-ENV11, TR-PPR11 and TR-DUP11. When this condition is satisfied,<br>the paper allotted voltage adjusted in TR-VL11 is applied at the time of secondary transfer.                                                                                                    |
| Use Case               | When an image failure that differs due to the paper type occurs (mottled image/density loss due to excessive transfer/toner scattering on solid image, etc.)                                                                                                    |
| Adj/Set/Operate Method | Enter the setting value, and then press OK key.                                                                                                    |
| Caution                | 20 (1-Sided Coated Paper 5) and 25 (2-Sided Coated Paper 5) can only be configured with the Media Adjustment kit *.<br>*: Different settings depending on Region                                                                                                    |
| Display/Adj/Set Range  | 1 to 47<br>1: Plain Paper 1 (64 to 75 g/m2)<br>2: Plain Paper 2 (76 to 90 g/m2)<br>3: Plain Paper 3 (91 to 105 g/m2)<br>4: Recycled Paper 1 (64 to 75 g/m2)<br>5: Recycled Paper 2 (76 to 90 g/m2)<br>6: Recycled Paper 3 (91 to 105 g/m2)<br>7: Thin Paper 2 (52 to 59 g/m2)<br>8: Thin Paper 1 (60 to 128 g/m2)<br>9: Heavy Paper 1 (106 to 128 g/m2)<br>10: Heavy Paper 3 (151 to 163 g/m2)<br>11: Heavy Paper 3 (151 to 163 g/m2)<br>12: Heavy Paper 4 (164 to 180 g/m2)<br>13: Heavy Paper 5 (181 to 220 g/m2)<br>14: Heavy Paper 6 (221 to 256 g/m2)<br>15: Heavy Paper 7 (257 to 300 g/m2)<br>16: 1-Sided Coated Paper 3 (164 to 220 g/m2)<br>17: 1-Sided Coated Paper 3 (164 to 220 g/m2)<br>19: 1-Sided Coated Paper 3 (164 to 220 g/m2)<br>19: 1-Sided Coated Paper 3 (164 to 220 g/m2)<br>10: 1-Sided Coated Paper 3 (164 to 220 g/m2)<br>10: 1-Sided Coated Paper 3 (164 to 220 g/m2)<br>12: 2-Sided Coated Paper 3 (164 to 220 g/m2)<br>12: 2-Sided Coated Paper 3 (164 to 220 g/m2)<br>12: 2-Sided Coated Paper 4 (221 to 256 g/m2)<br>22: 2-Sided Coated Paper 4 (221 to 256 g/m2)<br>23: 2-Sided Coated Paper 3 (164 to 220 g/m2)<br>24: 2-Sided Coated Paper 4 (221 to 256 g/m2)<br>25: 2-Sided Coated Paper 4 (221 to 256 g/m2)<br>26: 2-Sided Coated Paper 4 (221 to 256 g/m2)<br>27: OHT(121 to 220g/m2)<br>28: Envelope (75 to 105 g/m 2)<br>29: Postcard (164 to 220 g/m2)<br>20: Label Paper (118 to 186 g/m2)<br>31: Punch Paper (63 to 99 g/m2)<br>32: Eond Paper (18 to 156 g/m2)<br>32: Eond Paper (18 to 156 g/m2)<br>33: Unused<br>34: Letterhead 3 (19 to 105 g/m2)<br>35: Letterhead 3 (19 to 105 g/m2)<br>36: Letterhead 3 (19 to 105 g/m2)<br>37: Letterhead 3 (19 to 105 g/m2)<br>38: Letterhead 5 (125 to 150 g/m 2)<br>39: Letterhead 5 (125 to 150 g/m 2)<br>39: Letterhead 5 (125 to 150 g/m 2)<br>39: Letterhead 5 (125 to 150 g/m 2)<br>39: Letterhead 5 (125 to 150 g/m 2)<br>39: Letterhead 7 (164 to 180 g/m 2)<br>41: Unused<br>42: Unused<br>43: Unused<br>43: Unused<br>44: Unused<br>45: Pre-Punched Paper 2 (76 to 90 g/m2)<br>46: Unused |

1

Default Value Related Service Mode Supplement/Memo

COPIER > ADJUST > HV-TR > TR-ENV1 , TR-PPR1 , TR-DUP1 , TR-VL1 , 2TR-OFF

|                        | Sec trn indiv setting paper type: set 12                                                                                                    |
|------------------------|----------------------------------------------------------------------------------------------------|
| Detail                 | To set the paper type (paper weight) for setting 12.<br>Setting 12 is the combination condition of environment, paper type (paper weight), color mode/<br>feed side that are set in TR-ENV12, TR-PPR12 and TR-DUP12. When this condition is satisfied,<br>the paper allotted voltage adjusted in TR-VL12 is applied at the time of secondary transfer.                                                                                                    |
| Use Case               | When an image failure that differs due to the paper type occurs (mottled image/density loss due to excessive transfer/toner scattering on solid image, etc.)                                                                                                    |
| Adj/Set/Operate Method | Enter the setting value, and then press OK key.                                                                                                    |
| Caution                | 20 (1-Sided Coated Paper 5) and 25 (2-Sided Coated Paper 5) can only be configured with the Media Adjustment kit *.<br>*: Different settings depending on Region                                                                                                    |
| Display/Adj/Set Range  | 1 to 47<br>1: Plain Paper 1 (64 to 75 g/m2)<br>2: Plain Paper 3 (91 to 105 g/m2)<br>4: Recycled Paper 1 (64 to 75 g/m2)<br>5: Recycled Paper 2 (76 to 90 g/m2)<br>6: Recycled Paper 3 (91 to 105 g/m2)<br>7: Thin Paper 1 (60 to 53 g/m2)<br>9: Heavy Paper 1 (106 to 128 g/m2)<br>10: Heavy Paper 3 (151 to 163 g/m2)<br>11: Heavy Paper 3 (151 to 163 g/m2)<br>12: Heavy Paper 4 (164 to 180 g/m2)<br>13: Heavy Paper 5 (181 to 220 g/m2)<br>14: Heavy Paper 6 (221 to 256 g/m2)<br>15: Heavy Paper 7 (257 to 300 g/m2)<br>16: 1-Sided Coated Paper 3 (164 to 220 g/m2)<br>17: 1-Sided Coated Paper 3 (164 to 220 g/m2)<br>19: 1-Sided Coated Paper 3 (164 to 220 g/m2)<br>19: 1-Sided Coated Paper 3 (164 to 220 g/m2)<br>10: 1-Sided Coated Paper 3 (164 to 220 g/m2)<br>11: 5: Sided Coated Paper 3 (164 to 220 g/m2)<br>12: 2-Sided Coated Paper 3 (164 to 220 g/m2)<br>12: 2-Sided Coated Paper 3 (164 to 220 g/m2)<br>12: 2-Sided Coated Paper 3 (164 to 220 g/m2)<br>12: 2-Sided Coated Paper 3 (164 to 220 g/m2)<br>12: 2-Sided Coated Paper 3 (164 to 220 g/m2)<br>12: 2-Sided Coated Paper 4 (221 to 256 g/m2)<br>12: 2-Sided Coated Paper 3 (164 to 220 g/m2)<br>12: 2-Sided Coated Paper 3 (164 to 220 g/m2)<br>12: 2-Sided Coated Paper 3 (164 to 220 g/m2)<br>12: 2-Sided Coated Paper 4 (221 to 256 g/m2)<br>12: 2-Sided Coated Paper 4 (221 to 256 g/m2)<br>12: 2-Sided Coated Paper 4 (221 to 256 g/m2)<br>12: 2-Sided Coated Paper 4 (221 to 256 g/m2)<br>12: 2-Sided Coated Paper 4 (221 to 256 g/m2)<br>13: Punch Paper (63 to 105 g/m 2)<br>14: Dunsed<br>14: Letterhead 1 (64 to 75 g/m2)<br>13: Dunsed<br>14: Letterhead 1 (64 to 75 g/m2)<br>13: Letterhead 3 (19 to 105 g/m2)<br>14: Letterhead 3 (19 to 105 g/m2)<br>15: Letterhead 3 (19 to 105 g/m2)<br>16: Letterhead 3 (19 to 105 g/m2)<br>17: Letterhead 4 (106 to 128 g/m2)<br>18: Letterhead 5 (129 to 160 g/m 2)<br>19: Letterhead 7 (164 to 180 g/m 2)<br>11: Lunsed<br>12: Unused<br>13: Unused<br>14: Unused<br>14: Unused<br>14: Unused<br>14: Unused<br>15: Pre-Punched Paper 2 (76 to 90 g/m2)<br>16: Unused<br>17: Unused |

1

Default Value Related Service Mode Supplement/Memo

COPIER > ADJUST > HV-TR > TR-ENV1 , TR-PPR1 , TR-DUP1 , TR-VL1 , 2TR-OFF

| Detail       To set the paper type (paper weight) for setting 13.         Setting 13 is the combination condition of environment, paper type (paper weight), color mode teed side that are set in TR-ENV13, TR-PPR13 and TR-DUP13. When this condition is satisfie the paper allotted voltage adjusted in TR-V-13 is applied at the time of secondary transfer.         Use Case       Enter an image failure that differs due to the paper type cocurs (mottled image/density loss due to excessive transferitoens scattering on solid image, etc.)         Adj/Set/Operate Method       Enter the setting value, and then press OK key.         Cation       20 (1-Sided Coated Paper 5) and 52 (2-Siled Coated Paper 5) can only be configured with the Media Adjustment kit *.         * Diberent setting value, and then press OK key.       21 (1-Sided Coated Paper 2 (76 to 90 g/m2)         2: Plain Paper 2 (76 to 90 g/m2)       3: Plain Paper 2 (76 to 90 g/m2)         3: Plain Paper 2 (76 to 90 g/m2)       5: Recycled Paper 2 (76 to 90 g/m2)         6: Recycled Paper 2 (76 to 90 g/m2)       6: Recycled Paper 2 (76 to 90 g/m2)         7: Thin Paper 1 (04 to 128 g/m2)       10: Heavy Paper 2 (120 to 100 g/m2)         10: Heavy Paper 1 (106 to 128 g/m2)       10: Heavy Paper 2 (125 to 100 g/m2)         11: Heavy Paper 2 (125 to 100 g/m2)       11: Heavy Paper 3 (15 to 16 3 g/m2)         12: Heavy Paper 1 (125 to 256 g/m2)       12: Heavy Paper 1 (125 to 256 g/m2)         12: Heavy Paper 1 (106 to 128 g/m2)       12: Sided Coated Paper 2 (125 to 300 g/m2) | TR-PPR13 2             | Sec trn indiv setting paper type: set 13                                                                                                    |
|----------------------------------------------------------------------------------------------------|------------------------|----------------------------------------------------------------------------------------------------|
| Use Case         When an image failure that differs due to the paper type occurs (mottled image/density loss due coexessive transfer/inder scattering on solid image, etc.)           Adj/Set/Operate Mothod         Enter the setting value, and then press OK key.           Caution         20 (1-Sided Coated Paper 5) and 25 (2-Sided Coated Paper 5) can only be configured with the Media Adjustment kt*.           * Different settings depending on Region         * Different settings depending on Region           Display/Adj/Set Range         1 (64 to 75 g/m2)           2: Plain Paper 1 (64 to 75 g/m2)         2: Plain Paper 2 (76 to 90 g/m2)           3: Recycled Paper 1 (64 to 75 g/m2)         5: Recycled Paper 1 (76 to 75 g/m2)           6: Recycled Paper 2 (76 to 90 g/m2)         6: Recycled Paper 2 (76 to 90 g/m2)           7: Thin Paper 1 (60 to 63 g/m2)         8: Therw Paper 3 (91 to 105 g/m2)           9: Heavy Paper 3 (15 to 163 g/m2)         10: Heavy Paper 7 (125 to 130 g/m2)           11: Heavy Paper 7 (125 to 122 g/m2)         11: Heavy Paper 7 (125 to 130 g/m2)           12: Heavy Paper 7 (125 to 130 g/m2)         13: Heavy Paper 7 (125 to 130 g/m2)           13: Heavy Paper 7 (125 to 130 g/m2)         13: Heavy Paper 7 (125 to 130 g/m2)           14: Heavy Paper 7 (125 to 130 g/m2)         13: Heavy Paper 7 (125 to 130 g/m2)           15: Staded Coated Paper 2 (129 to 163 g/m2)         13: Stade Coated Paper 2 (129 to 163 g/m2)           16: Stade Coated Paper 2 (12                                              | Detail                 | To set the paper type (paper weight) for setting 13.<br>Setting 13 is the combination condition of environment, paper type (paper weight), color mode/<br>feed side that are set in TR-ENV13, TR-PPR13 and TR-DUP13. When this condition is satisfied,<br>the paper allotted voltage adjusted in TR-VL13 is applied at the time of secondary transfer.                                                                                                    |
| Adj/Set/Operate Method         Enter the setting value, and then press OK key.           Cution         20 (1-Sided Coated Paper 5) and 25 (2-Sided Coated Paper 5) can only be configured with the Media Adjustment kit *.           *: Different settings depending on Region         10 to 47           Display/Adj/Sot Rang         10 to 47           9: Palin Paper 1 (64 to 75 g/m2)         2: Plain Paper 3 (91 to 105 g/m2)           9: Recycled Paper 1 (64 to 75 g/m2)         5: Recycled Paper 3 (91 to 105 g/m2)           9: Recycled Paper 3 (91 to 105 g/m2)         6: Recycled Paper 3 (91 to 105 g/m2)           9: Heavy Paper 1 (106 to 128 g/m2)         6: Recycled Paper 3 (151 to 163 g/m2)           10: Heavy Paper 5 (181 to 220 g/m2)         10: Heavy Paper 5 (181 to 220 g/m2)           11: Heavy Paper 5 (181 to 220 g/m2)         11: Heavy Paper 5 (164 to 220 g/m2)           12: Heavy Paper 7 (257 to 300 g/m2)         16: Hidde Coated Paper 3 (164 to 220 g/m2)           13: Heavy Paper 4 (224 to 126 for 10 s0 g/m2)         16: Hidde Coated Paper 3 (164 to 220 g/m2)           14: Heavy Paper 4 (224 to 256 g/m2)         22: Sided Coated Paper 3 (164 to 220 g/m2)           15: Hidde Coated Paper 4 (221 to 256 g/m2)         23: Sided Coated Paper 4 (221 to 256 g/m2)           21: 2-Sided Coated Paper 4 (221 to 256 g/m2)         23: Sided Coated Paper 4 (221 to 256 g/m2)           22: 2-Sided Coated Paper 4 (221 to 256 g/m2)         23: Sided Coated Paper 4 (221 to 256 g/                                                       | Use Case               | When an image failure that differs due to the paper type occurs (mottled image/density loss due to excessive transfer/toner scattering on solid image, etc.)                                                                                                    |
| Cution         20 (1-Sided Coated Paper 5) and 25 (2-Sided Coated Paper 5) can only be configured with the<br>Media Adjustment kit *.           Display/Adj/Set Range         1 to 47           1: Plain Paper 2 (76 to 90 g/m2)           2: Plain Paper 2 (76 to 90 g/m2)           3: Plain Paper 1 (46 to 75 g/m2)           4: Recycled Paper 3 (91 to 105 g/m2)           5: Recycled Paper 3 (91 to 105 g/m2)           6: Recycled Paper 3 (91 to 105 g/m2)           7: Thin Paper 1 (26 to 58 g/m2)           8: Thin Paper 1 (106 to 128 g/m2)           11: Heavy Paper 1 (106 to 128 g/m2)           11: Heavy Paper 1 (106 to 128 g/m2)           11: Heavy Paper 1 (106 to 128 g/m2)           11: Heavy Paper 1 (106 to 128 g/m2)           12: Heavy Paper 1 (106 to 128 g/m2)           13: Heavy Paper 1 (106 to 128 g/m2)           14: Heavy Paper 6 (221 to 256 g/m2)           15: Heavy Paper 7 (267 to 300 g/m2)           16: -ISided Coated Paper 2 (129 to 163 g/m2)           17: -ISided Coated Paper 2 (129 to 163 g/m2)           18: -ISided Coated Paper 2 (129 to 163 g/m2)           19: -ISided Coated Paper 3 (164 to 220 g/m2)           20: -ISided Coated Paper 3 (164 to 220 g/m2)           21: -Sided Coated Paper 3 (164 to 220 g/m2)           22: -Sided Coated Paper 3 (164 to 220 g/m2)           23: -Sided Coated Paper 3 (164 to 220 g/m2)                                                                                                    | Adj/Set/Operate Method | Enter the setting value, and then press OK key.                                                                                                    |
| Display/Adj/Set Range         1 to 47           : Plain Paper 2 (76 to 90 g/m2)           : Plain Paper 3 (91 to 105 g/m2)           : Plain Paper 3 (91 to 105 g/m2)           : Recycled Paper 1 (64 to 75 g/m2)           : Recycled Paper 3 (91 to 105 g/m2)           : Recycled Paper 3 (91 to 105 g/m2)           : Recycled Paper 3 (91 to 105 g/m2)           : Recycled Paper 3 (91 to 105 g/m2)           : Thin Paper 1 (60 to 63 g/m2)           : Thin Paper 1 (106 to 128 g/m2)           : Thin Paper 3 (151 to 163 g/m2)           : Heavy Paper 3 (151 to 163 g/m2)           : Heavy Paper 3 (151 to 163 g/m2)           : Heavy Paper 4 (164 to 180 g/m2)           : Heavy Paper 5 (151 to 52 g/m2)           : Heavy Paper 6 (221 to 256 g/m2)           : Heavy Paper 6 (221 to 256 g/m2)           : Heavy Paper 7 (257 to 300 g/m2)           : Heavy Paper 7 (257 to 300 g/m2)           : Heavy Paper 7 (257 to 300 g/m2)           : Sided Coated Paper 1 (164 to 220 g/m2)           : Sided Coated Paper 2 (122 to 256 g/m2)           : Sided Coated Paper 2 (122 to 256 g/m2)           : Sided Coated Paper 2 (122 to 256 g/m2)           : Sided Coated Paper 2 (122 to 256 g/m2)           : Sided Coated Paper 2 (122 to 256 g/m2)           : Sided Coated Paper 4 (122 to 250 g/m2)           :                                                                                                    | Caution                | 20 (1-Sided Coated Paper 5) and 25 (2-Sided Coated Paper 5) can only be configured with the Media Adjustment kit *.<br>*: Different settings depending on Region                                                                                                    |
| 45: Pre-Punched Paper 2 (76 to 90 g/m2)<br>46: Unused<br>47: Unused                                                                                                    | Display/Adj/Set Range  | 1 to 47<br>1: Plain Paper 1 (64 to 75 g/m2)<br>2: Plain Paper 3 (91 to 105 g/m2)<br>4: Recycled Paper 1 (64 to 75 g/m2)<br>5: Recycled Paper 2 (76 to 90 g/m2)<br>6: Recycled Paper 3 (91 to 105 g/m2)<br>7: Thin Paper 2 (52 to 59 g/m2)<br>8: Thin Paper 1 (60 to 53 g/m2)<br>9: Heavy Paper 1 (106 to 128 g/m2)<br>10: Heavy Paper 3 (151 to 163 g/m2)<br>11: Heavy Paper 3 (151 to 163 g/m2)<br>12: Heavy Paper 5 (151 to 163 g/m2)<br>13: Heavy Paper 6 (121 to 256 g/m2)<br>14: Heavy Paper 5 (181 to 220 g/m2)<br>15: Heavy Paper 7 (257 to 300 g/m2)<br>16: 1-Sided Coated Paper 3 (164 to 220 g/m2)<br>17: 1-Sided Coated Paper 3 (164 to 220 g/m2)<br>19: 1-Sided Coated Paper 3 (164 to 220 g/m2)<br>10: 1-Sided Coated Paper 3 (164 to 220 g/m2)<br>10: 1-Sided Coated Paper 3 (164 to 220 g/m2)<br>11: 5-Sided Coated Paper 3 (164 to 220 g/m2)<br>12: 2-Sided Coated Paper 3 (164 to 220 g/m2)<br>12: 2-Sided Coated Paper 3 (164 to 220 g/m2)<br>12: 2-Sided Coated Paper 3 (164 to 220 g/m2)<br>12: 2-Sided Coated Paper 3 (164 to 220 g/m2)<br>12: 2-Sided Coated Paper 3 (164 to 220 g/m2)<br>12: 2-Sided Coated Paper 3 (164 to 220 g/m2)<br>12: 2-Sided Coated Paper 3 (164 to 220 g/m2)<br>12: 2-Sided Coated Paper 3 (164 to 220 g/m2)<br>12: 2-Sided Coated Paper 4 (221 to 256 g/m2)<br>12: 2-Sided Coated Paper 4 (221 to 256 g/m2)<br>12: 2-Sided Coated Paper 4 (221 to 256 g/m2)<br>12: 2-Sided Coated Paper 4 (221 to 256 g/m2)<br>12: 2-Sided Coated Paper 4 (221 to 256 g/m2)<br>12: 2-Sided Coated Paper 4 (221 to 256 g/m2)<br>12: 2-Sided Coated Paper 4 (221 to 256 g/m2)<br>13: Punch Paper (64 to 75 g/m2)<br>13: Dunsed<br>14: Letterhead 1 (64 to 75 g/m2)<br>13: Dunsed<br>14: Letterhead 1 (64 to 75 g/m2)<br>13: Letterhead 3 (19 to 105 g/m2)<br>14: Letterhead 3 (19 to 105 g/m2)<br>15: Letterhead 3 (19 to 105 g/m2)<br>15: Letterhead 3 (19 to 105 g/m2)<br>15: Letterhead 3 (19 to 105 g/m2)<br>16: Letterhead 3 (19 to 105 g/m2)<br>17: Letterhead 3 (19 to 105 g/m2)<br>18: Letterhead 5 (12 bo 150 g/m 2)<br>19: Letterhead 5 (12 bo 150 g/m 2)<br>19: Letterhead 5 (12 bo 150 g/m 2)<br>19: Letterhead 5 (12 bo 150 g/m 2)<br>19: Letterhead 5 (12 bo 150 g/m 2)<br>19: Letterhead 5 |

1

Default Value Related Service Mode Supplement/Memo

COPIER > ADJUST > HV-TR > TR-ENV1 , TR-PPR1 , TR-DUP1 , TR-VL1 , 2TR-OFF

| Data         To set the paper type (paper weight) for setting 14.           Setting 14 is the contribution condition of environment, paper type (paper weight), color mode/<br>feed side that are set in TR-ENV14, TR-PRF14 and TR-DuP14, When this condition is satisfied,<br>the paper allotted voltage adjusted in TR-VL14 is applied at the time of secondary transfer.           Use Case         When an image failure that differs due to the paper type occurs (motified image/density) loss due<br>to excessive transfer/toner scattering on solid mage, etc.)           Adj/Set/Operate Method         Enter the setting value, and then press OK key.           20 (1-Sided Coated Paper 5) and 25 (2-Sided Coated Paper 5) can only be configured with the<br>Media Adjustment kit :<br>. Different settings depending on Region           Display/Adj/Set Range         10 47           1: Pain Paper 2 (76 to 90 g/m2)         2: Plain Paper 2 (76 to 90 g/m2)           2: Plain Paper 2 (76 to 90 g/m2)         3: Plain Paper 2 (76 to 90 g/m2)           3: Recycled Paper 1 (66 to 75 g/m2)         3: Plain Paper 2 (176 to 90 g/m2)           4: Recycled Paper 1 (166 to 128 g/m2)         10: Heavy Paper 1 (106 to 128 g/m2)           10: Heavy Paper 1 (106 to 128 g/m2)         11: Heavy Paper 1 (106 to 128 g/m2)           11: Heavy Paper 1 (106 to 128 g/m2)         12: Heavy Paper 1 (106 to 128 g/m2)           12: Heavy Paper 1 (106 to 128 g/m2)         13: Heavy Paper 1 (106 to 128 g/m2)           14: Heavy Paper 1 (106 to 128 g/m2)         22: Sided Coated Paper 3 (34 to 220 g/m2)      < | TR-PPR14 2             | Sec trn indiv setting paper type: set 14                                                                                                    |
|----------------------------------------------------------------------------------------------------|------------------------|----------------------------------------------------------------------------------------------------|
| Use Case         When an image failure that differs due to the paper type occurs (motiled image/density) loss due to occessive transferioren scattering on solid image, etc.)           Adj/Set/Operate Method         Enter the setting value, and then press OK key.           Cattion         20(1-Sited Coated Paper 5) and 25 (2-Sided Coated Paper 5) can only be configured with the Metia Adjustment kit*.           "Dipplay/Adj/Set Range         "Different settings depending on Region           Display/Adj/Set Range         Than Paper 1 (64 to 75 g/m2)           2: Plain Paper 3 (16 to 105 g/m2)         4: Recycled Paper 1 (64 to 75 g/m2)           3: Recycled Paper 1 (64 to 75 g/m2)         4: Recycled Paper 1 (64 to 75 g/m2)           4: Recycled Paper 2 (76 to 90 g/m2)         6: Recycled Paper 2 (76 to 105 g/m2)           7: Thin Paper 2 (76 to 105 g/m2)         10: Heavy Paper 1 (164 to 138 g/m2)           10: Heavy Paper 1 (164 to 138 g/m2)         11: Heav Paper 3 (151 to 153 g/m2)           11: Heav Paper 6 (221 to 256 g/m2)         13: Heavy Paper 7 (221 to 256 g/m2)           12: Heav Paper 7 (221 to 250 g/m2)         13: Heav Paper 7 (221 to 256 g/m2)           13: Heav Paper 7 (221 to 256 g/m2)         13: Heav Paper 7 (221 to 256 g/m2)           14: Heav Paper 6 (271 to 220 g/m2)         14: Heav Paper 7 (221 to 256 g/m2)           15: Heav Paper 7 (164 to 128 g/m2)         15: Sided Coated Paper 4 (221 to 256 g/m2)           16: 1-Sided Coated Paper 4 (221 to 256 g/                                                                                 | Detail                 | To set the paper type (paper weight) for setting 14.<br>Setting 14 is the combination condition of environment, paper type (paper weight), color mode/<br>feed side that are set in TR-ENV14, TR-PPR14 and TR-DUP14. When this condition is satisfied,<br>the paper allotted voltage adjusted in TR-VL14 is applied at the time of secondary transfer.                                                                                                    |
| Adj/Set/Operate Method         Enter the setting value, and then press OK key.           20 (1-Sided Coated Paper 5) and 25 (2-Sided Coated Paper 5) can only be configured with the Media Adjustment kit '.         -: Different settings depending on Region           Display/Adj/Set Ramg         10 47           1: Plain Paper 1 (64 to 75 g/m2)         2: Plain Paper 2 (76 to 90 g/m2)           3: Plain Paper 2 (76 to 105 g/m2)         4: Recycled Paper 2 (76 to 90 g/m2)           4: Recycled Paper 2 (76 to 105 g/m2)         6: Recycled Paper 2 (76 to 90 g/m2)           7: Thin Paper 1 (64 to 75 g/m2)         6: Recycled Paper 2 (76 to 90 g/m2)           8: Thin Paper 1 (60 to 83 g/m2)         9: Heavy Paper 1 (166 to 128 g/m2)           9: Heavy Paper 1 (166 to 128 g/m2)         11: Heavy Paper 2 (126 to 150 g/m2)           10: Heavy Paper 2 (161 to 105 g/m2)         12: Heavy Paper 2 (126 to 128 g/m2)           11: Heavy Paper 2 (126 to 128 g/m2)         13: Heavy Paper 2 (126 to 128 g/m2)           12: Heavy Paper 7 (257 to 300 g/m2)         16: Heavy Paper 2 (126 to 128 g/m2)           13: Heavy Paper 7 (257 to 300 g/m2)         16: Heavy Paper 1 (106 to 128 g/m2)           14: Heavy Paper 1 (120 to 128 g/m2)         12: Sided Coated Paper 1 (106 to 128 g/m2)           15: Heavy Paper 1 (120 to 128 g/m2)         12: Sided Coated Paper 1 (106 to 128 g/m2)           16: Heavy Paper 1 (120 to 120 g/m2)         12: Sided Coated Paper 1 (120 to 120 g/m2)      <                                                                                                   | Use Case               | When an image failure that differs due to the paper type occurs (mottled image/density loss due to excessive transfer/toner scattering on solid image, etc.)                                                                                                    |
| Caution         20 (1-Sided Coated Paper 5) and 25 (2-Sided Coated Paper 5) can only be configured with the Media Adjustment kit*           *: Different settings depending on Region           Display/Adj/Set Range         10 47           *: Deline Paper 1 (64 to 75 g/m2)         2: Piain Paper 2 (76 to 90 g/m2)           3: Piain Paper 3 (91 to 105 g/m2)         4: Recycled Paper 2 (76 to 90 g/m2)           6: Recycled Paper 2 (76 to 90 g/m2)         5: Recycled Paper 2 (76 to 90 g/m2)           7: Thin Paper 1 (64 to 75 g/m2)         7: Thin Paper 2 (76 to 90 g/m2)           8: Thin Paper 1 (60 to 63 g/m2)         9: Heavy Paper 3 (91 to 105 g/m2)           10: Heavy Paper 3 (151 to 163 g/m2)         11: Heavy Paper 3 (151 to 163 g/m2)           11: Heavy Paper 3 (151 to 163 g/m2)         12: Heavy Paper 4 (164 to 128 g/m2)           12: Heavy Paper 3 (151 to 163 g/m2)         13: Heavy Paper 6 (221 to 256 g/m2)           13: Heavy Paper 7 (267 to 300 g/m2)         14: Heavy Paper 7 (267 to 300 g/m2)           14: Heavy Paper 3 (164 to 220 g/m2)         15: Sided Coated Paper 1 (106 to 128 g/m2)           15: Sided Coated Paper 3 (164 to 220 g/m2)         16: Sided Coated Paper 3 (164 to 220 g/m2)           16: Sided Coated Paper 5 (267 to 300 g/m2)         22: Sided Coated Paper 5 (267 to 300 g/m2)           17: Sided Coated Paper 5 (267 to 300 g/m2)         22: Sided Coated Paper 5 (267 to 300 g/m2)           28: Sided Coated Paper 5 (267 to 300                                                                                                    | Adj/Set/Operate Method | Enter the setting value, and then press OK key.                                                                                                    |
| Display/Adj/Sat Rang         1 to 47           1: Plain Paper 1 (64 to 75 g/m2)           2: Plain Paper 3 (91 to 105 g/m2)           3: Plain Paper 3 (91 to 105 g/m2)           4: Recycled Paper 1 (64 to 75 g/m2)           5: Recycled Paper 3 (91 to 105 g/m2)           6: Recycled Paper 3 (91 to 105 g/m2)           7: Thin Paper 3 (91 to 105 g/m2)           8: Thin Paper 3 (16 to 163 g/m2)           9: Heavy Paper 3 (15 to 163 g/m2)           10: Heavy Paper 3 (15 to 163 g/m2)           11: Heavy Paper 3 (15 to 163 g/m2)           12: Heavy Paper 4 (164 to 128 g/m2)           13: Heavy Paper 5 (121 to 256 g/m2)           14: Heavy Paper 7 (257 to 300 g/m2)           15: Heavy Paper 7 (257 to 300 g/m2)           16: 1-Stidet Coated Paper 1 (106 to 128 g/m2)           17: 1-Stidet Coated Paper 1 (106 to 128 g/m2)           17: 1-Stidet Coated Paper 4 (164 to 220 g/m2)           18: 1-Stidet Coated Paper 4 (164 to 220 g/m2)           21: 2-Stidet Coated Paper 4 (221 to 256 g/m2)           22: 2-Stidet Coated Paper 4 (164 to 128 g/m2)           22: 2-Stidet Coated Paper 4 (221 to 256 g/m2)           22: 2-Stidet Coated Paper 4 (221 to 256 g/m2)           22: 2-Stidet Coated Paper 4 (221 to 256 g/m2)           23: 2-Stidet Coated Paper 4 (221 to 256 g/m2)           24: 2-Stidet Coated Paper 4 (221 to 256 g/m2)     <                                                                                                    | Caution                | 20 (1-Sided Coated Paper 5) and 25 (2-Sided Coated Paper 5) can only be configured with the Media Adjustment kit *.<br>*: Different settings depending on Region                                                                                                    |
|                                                                                                    | Display/Adj/Set Range  | 1 to 47<br>1: Plain Paper 1 (64 to 75 g/m2)<br>2: Plain Paper 2 (76 to 90 g/m2)<br>3: Plain Paper 3 (91 to 105 g/m2)<br>4: Recycled Paper 1 (64 to 75 g/m2)<br>5: Recycled Paper 2 (76 to 90 g/m2)<br>6: Recycled Paper 3 (91 to 105 g/m2)<br>7: Thin Paper 1 (60 to 128 g/m2)<br>9: Heavy Paper 1 (106 to 128 g/m2)<br>9: Heavy Paper 3 (151 to 163 g/m2)<br>11: Heavy Paper 3 (151 to 163 g/m2)<br>12: Heavy Paper 3 (151 to 163 g/m2)<br>13: Heavy Paper 4 (164 to 180 g/m2)<br>14: Heavy Paper 6 (221 to 256 g/m2)<br>15: Heavy Paper 7 (257 to 300 g/m2)<br>16: 1-Sided Coated Paper 3 (164 to 220 g/m2)<br>17: 1-Sided Coated Paper 3 (164 to 220 g/m2)<br>19: 1-Sided Coated Paper 3 (164 to 220 g/m2)<br>20: 1-Sided Coated Paper 3 (164 to 220 g/m2)<br>21: 2-Sided Coated Paper 3 (164 to 220 g/m2)<br>22: 2-Sided Coated Paper 3 (164 to 220 g/m2)<br>23: 2-Sided Coated Paper 3 (164 to 220 g/m2)<br>24: 2-Sided Coated Paper 3 (164 to 220 g/m2)<br>25: 2-Sided Coated Paper 3 (164 to 220 g/m2)<br>26: 3-Scindard Paper 4 (221 to 256 g/m2)<br>27: OHT(121 to 220g/m2)<br>28: Envelope (75 to 105 g/m 2)<br>29: Postcard (164 to 220 g/m2)<br>20: Label Paper (118 to 185 g/m2)<br>30: Label Paper (118 to 185 g/m2)<br>31: Unused<br>34: Letterhead 1 (64 to 75 g/m2)<br>35: Letterhead 2 (76 to 90 g/m2)<br>36: Letterhead 3 (91 to 105 g/m2)<br>37: Letterhead 3 (91 to 105 g/m2)<br>38: Letterhead 3 (91 to 105 g/m2)<br>39: Letterhead 3 (91 to 105 g/m2)<br>39: Letterhead 3 (91 to 105 g/m2)<br>30: Label Paper (118 to 183 g/m2)<br>31: Unused<br>42: Unused<br>42: Unused<br>42: Unused<br>42: Unused<br>43: Unused<br>43: Unused<br>44: Unused<br>44: Unused<br>44: Unused<br>45: Pre-Punched Paper 2 (76 to 90 g/m2)<br>36: Letterhead 5 (129 to 150 g/m 2)<br>39: Letterhead 7 (76 to 90 g/m2)<br>30: Label Paper 2 (76 to 90 g/m2)<br>30: Letterhead 7 (76 to 90 g/m2)<br>31: Letterhead 7 (76 to 90 g/m2)<br>32: Letterhead 7 (76 to 90 g/m2)<br>33: Letterhead 7 (76 to 90 g/m2)<br>34: Letterhead 7 (76 to 90 g/m2)<br>35: Letterhead 7 (76 to 90 g/m2)<br>36: Letterhead 7 (76 to 90 g/m2)<br>37: Letterhead 7 (76 to 90 g/m2)<br>39: Letterhead 7 (76 to 90 g/m2)<br>39: Letterhead 7 (76 to 90 g/m2)<br>30: Letterhead 7 (7 |

1

Default Value Related Service Mode Supplement/Memo

COPIER > ADJUST > HV-TR > TR-ENV1 , TR-PPR1 , TR-DUP1 , TR-VL1 , 2TR-OFF

| Data         To set the paper type (paper weight) for setting 15.           Setting 15 is the contribution condition of environment, paper type (paper weight), color model feed side that are set in TR-ENV15, TR-PR15 and TR-DUP15. When this condition is satisfied, the paper allotted voltage adjusted in TR-VL15 is applied at the time of secondary transfer.           Use Case         When an image failure that differs due to the paper type occurs (motified image/density loss due to excessive transfer/toner scattering on solid mage, etc.)           Adj/Set/Operate Method         Enter the setting value, and then press OK key.           Caution         20 (1-51ded Coated Paper 5) and 25 (2-Sided Coated Paper 5) can only be configured with the Media Adjustment kit ".           * Different setting value, and then press OK key.         :           11 to 47         : Piain Paper 2 (76 to 90 gm2)           : Piain Paper 2 (76 to 90 gm2)         : Piain Paper 2 (76 to 90 gm2)           : Recycled Paper 2 (76 to 90 gm2)         : Recycled Paper 2 (76 to 90 gm2)           : Heavy Paper 1 (160 to 128 gm2)         : Heavy Paper 1 (160 to 128 gm2)           : Heavy Paper 1 (160 to 128 gm2)         : Heavy Paper 1 (160 to 128 gm2)           : Heavy Paper 2 (121 to 256 gm2)         : Sided Coated Paper 2 (221 to 256 gm2)           : Sided Coated Paper 1 (106 to 128 gm2)         : Heavy Paper 2 (121 to 256 gm2)           : Sided Coated Paper 1 (106 to 128 gm2)         : Sided Coated Paper 3 (14 to 122 gm2)           : Sided Coated Pape | TR-PPR15 2             | Sec trn indiv setting paper type: set 15                                                                                                    |
|----------------------------------------------------------------------------------------------------|------------------------|----------------------------------------------------------------------------------------------------|
| Use Case         When an image failure that differs due to the paper type occurs (motiled image/density loss due to occessive transferioren scattering on solid image, etc.)           AdjiŠet/Operate Method         Enter the setting value, and then press OK key.           Caution         20(1-Sided Coated Paper 5) and 25 (2-Sided Coated Paper 5) can only be configured with the Media Adjustment kit*.           Display/Adj/Set Rango         10 Harn Paper 3 (16 to 105 g/m2)           2: Plain Paper 3 (16 to 105 g/m2)         2: Plain Paper 3 (16 to 105 g/m2)           3: Recycled Paper 1 (64 to 75 g/m2)         3: Recycled Paper 1 (64 to 75 g/m2)           4: Recycled Paper 1 (64 to 75 g/m2)         4: Recycled Paper 1 (64 to 75 g/m2)           5: Recycled Paper 1 (64 to 75 g/m2)         6: Recycled Paper 3 (16 to 105 g/m2)           6: Recycled Paper 3 (16 to 105 g/m2)         10: Heavy Paper 1 (164 to 180 g/m2)           10: Heavy Paper 1 (164 to 180 g/m2)         11: Heavy Paper 6 (21 to 25 g/m2)           11: Heavy Paper 6 (22 to 250 g/m2)         13: Heavy Paper 7 (22 to 250 g/m2)           12: Heavy Paper 7 (22 to 250 g/m2)         13: Heavy Paper 7 (22 to 250 g/m2)           13: Heavy Paper 7 (25 to 300 g/m2)         14: Heavy Paper 6 (22 to 252 g/m2)           14: Heavy Paper 6 Paper 4 (164 to 180 g/m2)         15: Heavy Paper 7 (18 to 128 g/m2)           15: Heavy Paper 7 (18 to 128 g/m2)         15: Heavy Paper 7 (18 to 128 g/m2)           14: Sided Coated Paper 4 (12                                             | Detail                 | To set the paper type (paper weight) for setting 15.<br>Setting 15 is the combination condition of environment, paper type (paper weight), color mode/<br>feed side that are set in TR-ENV15, TR-PPR15 and TR-DUP15. When this condition is satisfied,<br>the paper allotted voltage adjusted in TR-VL15 is applied at the time of secondary transfer.                                                                                                    |
| Adj/Set/Operate Method         Enter the setting value, and then press OK key.           20 (1-Sided Coated Paper 5) and 25 (2-Sided Coated Paper 5) can only be configured with the Media Adjustment kt1*.           * Different settings depending on Region           Display/Adi/Set Ramg           10 47           1 Pian Paper 1 (64 to 75 g/m2)           2 Piain Paper 2 (76 to 90 g/m2)           3 Piain Paper 2 (76 to 105 g/m2)           4 Recycled Paper 2 (76 to 90 g/m2)           6 Recycled Paper 2 (76 to 90 g/m2)           7. Thin Paper 2 (26 to 59 g/m2)           8 Thin Paper 1 (60 to 75 g/m2)           9. Heavy Paper 1 (106 to 128 g/m2)           10. Heavy Paper 3 (151 to 105 g/m2)           11. Heavy Paper 3 (151 to 105 g/m2)           12. Heavy Paper 3 (151 to 105 g/m2)           13. Heavy Paper 3 (151 to 105 g/m2)           14. Heavy Paper 3 (251 to 105 g/m2)           15. Heavy Paper 7 (257 to 300 g/m2)           16. T-Sided Coated Paper 1 (106 to 128 g/m2)           17. T-Sided Coated Paper 1 (210 to 220 g/m2)           18. T-Sided Coated Paper 1 (106 to 128 g/m2)           17. T-Sided Coated Paper 1 (210 to 230 g/m2)           18. T-Sided Coated Paper 1 (210 to 230 g/m2)           19. T-Sided Coated Paper 1 (106 to 128 g/m2)           21. Seided Coated Paper 1 (106 to 128 g/m2)           22. Sided Coated Paper                                                                                                    | Use Case               | When an image failure that differs due to the paper type occurs (mottled image/density loss due to excessive transfer/toner scattering on solid image, etc.)                                                                                                    |
| Caution         20 (1-Sided Coated Paper 5) and 25 (2-Sided Coated Paper 6) can only be configured with the Media Adjustment kit*.           * Different settings depending on Region           Display/Adj/Set Range         10 47           * Different settings depending on Region           Display/Adj/Set Range         10 47           * Pain Paper 1 (64 to 75 g/m2)         2: Pian Paper 2 (76 to 90 g/m2)           3: Piain Paper 1 (64 to 75 g/m2)         3: Recycled Paper 2 (76 to 90 g/m2)           6: Recycled Paper 2 (76 to 90 g/m2)         6: Recycled Paper 2 (76 to 90 g/m2)           7: Thin Paper 1 (60 to 183 g/m2)         9: Heavy Paper 3 (91 to 105 g/m2)           9: Heavy Paper 3 (151 to 163 g/m2)         10: Heavy Paper 4 (164 to 160 g/m2)           10: Heavy Paper 4 (164 to 128 g/m2)         12: Heavy Paper 6 (21 to 256 g/m2)           11: Heavy Paper 3 (151 to 163 g/m2)         13: Heavy Paper 6 (221 to 256 g/m2)           12: Heavy Paper 4 (164 to 120 g/m2)         14: Heavy Paper 3 (164 to 220 g/m2)           13: Heavy Paper 7 (257 to 300 g/m2)         15: Heavy Paper 1 (106 to 128 g/m2)           14: Heavy Paper 3 (164 to 220 g/m2)         12: Sided Coated Paper 1 (105 to 163 g/m2)           15: Sided Coated Paper 1 (105 to 128 g/m2)         22: Sided Coated Paper 1 (105 to 128 g/m2)           16: Sided Coated Paper 1 (105 to 128 g/m2)         23: Sided Coated Paper 1 (105 to 128 g/m2)           17: Sided Coate                                                                                                 | Adj/Set/Operate Method | Enter the setting value, and then press OK key.                                                                                                    |
| Display/Adj/Set Rang         1 to 47           1: Plain Paper 1 (64 to 75 g/m2)         2: Plain Paper 3 (91 to 105 g/m2)           3: Plain Paper 3 (91 to 105 g/m2)         3: Recycled Paper 1 (64 to 75 g/m2)           5: Recycled Paper 3 (91 to 105 g/m2)         5: Recycled Paper 3 (91 to 105 g/m2)           6: Recycled Paper 3 (91 to 105 g/m2)         7: Thin Paper 2 (52 to 59 g/m2)           8: Thin Paper 3 (15 to 105 g/m2)         11: Heavy Paper 3 (15 to 105 g/m2)           10: Heavy Paper 3 (15 to 105 g/m2)         11: Heavy Paper 3 (15 to 105 g/m2)           11: Heavy Paper 5 (12 to 256 g/m2)         13: Heavy Paper 5 (12 to 256 g/m2)           13: Heavy Paper 5 (12 to 256 g/m2)         16: Heavy Paper 7 (257 to 300 g/m2)           14: Heavy Paper 7 (257 to 300 g/m2)         16: Sided Coated Paper 1 (106 to 128 g/m2)           17: 1-Sided Coated Paper 1 (106 to 128 g/m2)         17: 1-Sided Coated Paper 1 (106 to 128 g/m2)           18: 1-Sided Coated Paper 2 (129 to 183 g/m2)         18: 1-Sided Coated Paper 1 (106 to 128 g/m2)           21: 2-Sided Coated Paper 1 (106 to 128 g/m2)         22: 2-Sided Coated Paper 2 (129 to 183 g/m2)           22: 2-Sided Coated Paper 1 (106 to 128 g/m2)         23: 2-Sided Coated Paper 3 (120 to 130 g/m2)           23: 2-Sided Coated Paper 4 (221 to 256 g/m2)         24: 2-Sided Coated Paper 3 (104 to 220 g/m2)           24: 2-Sided Coated Paper 4 (216 to 256 g/m2)         25: 2-Sided Coated Paper 3 (164 to 128 g/m2)                                                           | Caution                | 20 (1-Sided Coated Paper 5) and 25 (2-Sided Coated Paper 5) can only be configured with the Media Adjustment kit *.<br>*: Different settings depending on Region                                                                                                    |
|                                                                                                    | Display/Adj/Set Range  | 1 to 47<br>1: Plain Paper 1 (64 to 75 g/m2)<br>2: Plain Paper 2 (76 to 90 g/m2)<br>3: Plain Paper 3 (91 to 105 g/m2)<br>4: Recycled Paper 1 (64 to 75 g/m2)<br>5: Recycled Paper 2 (76 to 90 g/m2)<br>6: Recycled Paper 2 (76 to 90 g/m2)<br>6: Recycled Paper 2 (76 to 90 g/m2)<br>7: Thin Paper 1 (60 to 128 g/m2)<br>9: Heavy Paper 1 (106 to 128 g/m2)<br>10: Heavy Paper 3 (151 to 163 g/m2)<br>11: Heavy Paper 3 (151 to 163 g/m2)<br>12: Heavy Paper 3 (151 to 163 g/m2)<br>13: Heavy Paper 4 (164 to 180 g/m2)<br>14: Heavy Paper 6 (221 to 256 g/m2)<br>15: Heavy Paper 7 (257 to 300 g/m2)<br>16: 1-Sided Coated Paper 3 (164 to 220 g/m2)<br>17: 1-Sided Coated Paper 3 (164 to 220 g/m2)<br>19: 1-Sided Coated Paper 3 (164 to 220 g/m2)<br>19: 1-Sided Coated Paper 3 (164 to 220 g/m2)<br>20: 1-Sided Coated Paper 3 (164 to 220 g/m2)<br>21: 2-Sided Coated Paper 3 (164 to 220 g/m2)<br>22: 2-Sided Coated Paper 3 (164 to 220 g/m2)<br>23: 2-Sided Coated Paper 3 (164 to 220 g/m2)<br>24: 2-Sided Coated Paper 3 (164 to 220 g/m2)<br>24: 2-Sided Coated Paper 4 (221 to 256 g/m2)<br>25: 2-Sided Coated Paper 4 (221 to 256 g/m2)<br>26: 3econdary original drawing (64 to 99 g/m2)<br>27: OHT(121 to 220g/m2)<br>28: Envelope (75 to 105 g/m 2)<br>29: Postcard (164 to 220 g/m2)<br>30: Label Paper (118 to 185 g/m2)<br>31: Punch Paper (64 to 75 g/m2)<br>32: Eod Paper (18 to 128 g/m2)<br>33: Unused<br>34: Letterhead 2 (76 to 90 g/m2)<br>35: Letterhead 2 (76 to 90 g/m2)<br>36: Letterhead 3 (91 to 105 g/m2)<br>37: Letterhead 4 (106 to 128 g/m2)<br>38: Letterhead 5 (129 to 150 g/m 2)<br>39: Letterhead 5 (129 to 150 g/m 2)<br>39: Letterhead 5 (129 to 150 g/m 2)<br>39: Letterhead 5 (120 to 150 g/m 2)<br>39: Letterhead 5 (120 to 150 g/m 2)<br>39: Letterhead 5 (120 to 150 g/m 2)<br>39: Letterhead 5 (120 to 150 g/m 2)<br>39: Letterhead 5 (120 to 150 g/m 2)<br>39: Letterhead 5 (120 to 150 g/m 2)<br>39: Letterhead 5 (120 to 150 g/m 2)<br>39: Letterhead 5 (120 to 150 g/m 2)<br>39: Letterhead 5 (120 to 150 g/m 2)<br>39: Letterhead 5 (120 to 150 g/m 2)<br>39: Letterhead 5 (120 to 150 g/m 2)<br>39: Letterhead 5 (120 to 150 g/m 2)<br>39: Letterhead 7 (164 to 180 g/m 2)<br>40: Lett |

1

Default Value Related Service Mode Supplement/Memo

COPIER > ADJUST > HV-TR > TR-ENV1 , TR-PPR1 , TR-DUP1 , TR-VL1 , 2TR-OFF

| Data         To set the paper type (paper weight) for setting 16.           Setting 16 is the combination condition of environment, paper type (paper weight), color model feed side that are set in TR-ENV16 fits applied at the time of secondary transfer.           Use Case         When an image failure that differs due to the paper type occurs (motified image/density loss due to excessive transfer/toner scattering on solid mage, etc.)           Adj/Set/Operate Method         Entire that differs due to the paper type occurs (motified image/density loss due to excessive transfer/toner scattering on solid mage, etc.)           Display/Adj/Sot Rango         1 to 47           1: Pain Paper 1 (6 to 75 g/m2)         2: Plain Paper 2 (7 to 90 g/m2)           2: Plain Paper 1 (6 to 75 g/m2)         2: Plain Paper 1 (6 to 75 g/m2)           3: Plain Paper 1 (6 to 75 g/m2)         3: Plain Paper 1 (6 to 59 g/m2)           4: Recycled Paper 2 (7 to 90 g/m2)         6: Recycled Paper 2 (7 to 90 g/m2)           6: Recycled Paper 1 (6 to 128 g/m2)         10: Heavy Paper 4 (10 to 128 g/m2)           10: Heavy Paper 4 (10 to 128 g/m2)         10: Heavy Paper 4 (10 to 128 g/m2)           11: Heavy Paper 4 (10 to 128 g/m2)         11: Heavy Paper 4 (121 to 228 g/m2)           12: Heavy Paper 4 (121 to 228 g/m2)         12: Heavy Paper 4 (121 to 228 g/m2)           13: Heavy Paper 4 (121 to 128 g/m2)         13: Heavy Paper 4 (121 to 228 g/m2)           14: Heavy Paper 4 (121 to 228 g/m2)         12: Setde Coateel Paper 2 (129                                                                                                    | TR-PPR16 2             | Sec trn indiv setting paper type: set 16                                                                                                    |
|----------------------------------------------------------------------------------------------------|------------------------|----------------------------------------------------------------------------------------------------|
| Use Case         Within an image failure that differs due to the paper type occurs (motified image/density) loss due to occessive transferioner scattering on solid image, etc.)           Adji/Set/Operate Method         Enter the setting value, and then press OK key.           Catation         20(1-Sided Coated Paper 5) and 25 (2-Sided Coated Paper 5) can only be configured with the Media Adjustment kit*.           Display/Adj/Set Rango         10 Enter the setting value, and then press OK key.           Display/Adj/Set Rango         10.47           1: Plain Paper 2 (76 to 90 g/m2)         2: Plain Paper 3 (16 to 105 g/m2)           2: Recycled Paper 1 (64 to 75 g/m2)         3: Recycled Paper 1 (64 to 75 g/m2)           3: Recycled Paper 1 (64 to 75 g/m2)         3: Recycled Paper 1 (64 to 75 g/m2)           4: Recycled Paper 1 (64 to 75 g/m2)         3: Recycled Paper 1 (76 to 90 g/m2)           6: Recycled Paper 3 (16 to 105 g/m2)         1: Heavy Paper 1 (16 to 105 g/m2)           11: Heavy Paper 1 (16 to 128 g/m2)         1: Heavy Paper 1 (16 to 128 g/m2)           12: Heavy Paper 1 (16 to 128 g/m2)         1: Sided Coated Paper 3 (16 to 128 g/m2)           13: Heavy Paper 1 (16 to 128 g/m2)         1: Sided Coated Paper 3 (16 to 128 g/m2)           14: Heavy Paper 6 (27 to 105 g/m2)         2: Sided Coated Paper 3 (16 to 128 g/m2)           15: Heavy Paper 1 (16 to 128 g/m2)         2: Sided Coated Paper 3 (16 to 128 g/m2)           16: 1-Sided Coated Paper 3 (16 to 12                                                                                                    | Detail                 | To set the paper type (paper weight) for setting 16.<br>Setting 16 is the combination condition of environment, paper type (paper weight), color mode/<br>feed side that are set in TR-ENV16, TR-PPR16 and TR-DUP16. When this condition is satisfied,<br>the paper allotted voltage adjusted in TR-VL16 is applied at the time of secondary transfer.                                                                                                    |
| Adj/Set/Operate Method         Enter the setting value, and then press OK key.           20 (1-Sided Coated Paper 5) and 25 (2-Sided Coated Paper 5) can only be configured with the Media Adjustment kit '.         *. Different settings depending on Region           Display/Adi/Set Rang         10 47           1. Plain Paper 1 (64 to 75 g/m2)         2. Plain Paper 2 (76 to 90 g/m2)           2. Plain Paper 2 (76 to 90 g/m2)         3. Plain Paper 2 (76 to 90 g/m2)           3. Plain Paper 2 (76 to 90 g/m2)         6. Recycled Paper 3 (91 to 105 g/m2)           7. Thin Paper 2 (26 to 59 g/m2)         8. Thin Paper 1 (60 to 138 g/m2)           10. Heavy Paper 1 (106 to 128 g/m2)         11. Heavy Paper 3 (151 to 163 g/m2)           11. Heavy Paper 3 (151 to 163 g/m2)         12. Heavy Paper 1 (221 to 226 g/m2)           12. Heavy Paper 1 (221 to 226 g/m2)         13. Heavy Paper 7 (221 to 226 g/m2)           13. Heavy Paper 7 (221 to 226 g/m2)         14. Heavy Paper 7 (221 to 226 g/m2)           14. Heavy Paper 7 (221 to 226 g/m2)         15. Heavy Paper 7 (221 to 226 g/m2)           15. Heavy Paper 7 (221 to 226 g/m2)         15. Heavy Paper 7 (221 to 226 g/m2)           16. 15. Heavy Paper 7 (221 to 226 g/m2)         13. Heavy Paper 1 (26 to 128 g/m2)           17. Heaver Paper 1 (106 to 128 g/m2)         23. Sided Coated Paper 1 (106 to 128 g/m2)           18. Heavy Paper 1 (27 to 300 g/m2)         24. Sided Coated Paper 4 (221 to 226 g/m2)                                                                                                    | Use Case               | When an image failure that differs due to the paper type occurs (mottled image/density loss due to excessive transfer/toner scattering on solid image, etc.)                                                                                                    |
| Caution         20 (1-Sided Coated Paper 5) and 25 (2-Sided Coated Paper 5) can only be configured with the Media Adjustment kit*.           * Different settings depending on Region           Display/Adj/Set Range         10 647           1: Settings depending on Region         2: Plain Paper 1 (64 to 75 g/m2)           2: Plain Paper 1 (64 to 75 g/m2)         3: Plain Paper 3 (91 to 105 g/m2)           4: Recycled Paper 2 (76 to 90 g/m2)         5: Recycled Paper 2 (76 to 90 g/m2)           6: Recycled Paper 2 (76 to 90 g/m2)         5: Recycled Paper 2 (76 to 90 g/m2)           7: Thin Paper 1 (06 to 128 g/m2)         6: Recycled Paper 2 (128 to 159 g/m2)           10: Heavy Paper 3 (161 to 163 g/m2)         11: Heavy Paper 3 (161 to 163 g/m2)           11: Heavy Paper 3 (161 to 128 g/m2)         12: Heavy Paper 4 (128 to 150 g/m2)           13: Heavy Paper 5 (181 to 220 g/m2)         13: Heavy Paper 4 (221 to 256 g/m2)           14: Heavy Paper 5 (181 to 220 g/m2)         14: Heavy Paper 3 (164 to 120 g/m2)           15: Nielde Coated Paper 1 (257 to 300 g/m2)         15: Nielde Coated Paper 5 (257 to 300 g/m2)           16: Nielde Coated Paper 3 (164 to 220 g/m2)         22: Sided Coated Paper 5 (257 to 300 g/m2)           17: Nielde Coated Paper 5 (257 to 300 g/m2)         23: Sided Coated Paper 5 (257 to 300 g/m2)           17: Sided Coated Paper 5 (257 to 300 g/m2)         23: Sided Coated Paper 5 (257 to 300 g/m2)           23: Sided Coated                                                                                                    | Adj/Set/Operate Method | Enter the setting value, and then press OK key.                                                                                                    |
| Display/Adj/Set Range         1 to 47           1: Plain Paper 1 (64 to 75 g/m2)         2: Plain Paper 3 (91 to 105 g/m2)           3: Plain Paper 3 (91 to 105 g/m2)         4: Recycled Paper 1 (64 to 75 g/m2)           5: Recycled Paper 3 (91 to 105 g/m2)         6: Recycled Paper 3 (91 to 105 g/m2)           6: Recycled Paper 3 (91 to 105 g/m2)         7: Thin Paper 2 (52 to 59 g/m2)           8: Thin Paper 1 (64 to 75 g/m2)         8: Thin Paper 3 (15 to 163 g/m2)           9: Heavy Paper 3 (15 to 163 g/m2)         11: Heavy Paper 3 (15 to 163 g/m2)           10: Heavy Paper 5 (181 to 220 g/m2)         13: Heavy Paper 5 (181 to 220 g/m2)           13: Heavy Paper 5 (181 to 220 g/m2)         16: Heavy Paper 7 (257 to 300 g/m2)           14: Heavy Paper 7 (257 to 300 g/m2)         16: Sided Coated Paper 1 (106 to 128 g/m2)           17: 1-Sided Coated Paper 1 (106 to 128 g/m2)         17: 1-Sided Coated Paper 1 (106 to 128 g/m2)           18: 1-Sided Coated Paper 1 (106 to 128 g/m2)         22: 2-Sided Coated Paper 1 (106 to 128 g/m2)           21: 2-Sided Coated Paper 1 (106 to 128 g/m2)         23: 2-Sided Coated Paper 2 (129 to 163 g/m2)           22: 2-Sided Coated Paper 1 (106 to 128 g/m2)         23: 2-Sided Coated Paper 3 (21 to 256 g/m2)           23: 2-Sided Coated Paper 4 (221 to 256 g/m2)         23: Sided Coated Paper 3 (27 to 300 g/m2)           24: 2-Sided Coated Paper 4 (221 to 256 g/m2)         23: Extendere (17 to 105 g/m2) <tr< th=""><th>Caution</th><th>20 (1-Sided Coated Paper 5) and 25 (2-Sided Coated Paper 5) can only be configured with the Media Adjustment kit *.<br/>*: Different settings depending on Region</th></tr<> | Caution                | 20 (1-Sided Coated Paper 5) and 25 (2-Sided Coated Paper 5) can only be configured with the Media Adjustment kit *.<br>*: Different settings depending on Region                                                                                                    |
|                                                                                                    | Display/Adj/Set Range  | 1 to 47<br>1: Plain Paper 1 (64 to 75 g/m2)<br>2: Plain Paper 3 (91 to 105 g/m2)<br>4: Recycled Paper 1 (64 to 75 g/m2)<br>5: Recycled Paper 2 (76 to 90 g/m2)<br>6: Recycled Paper 2 (76 to 90 g/m2)<br>6: Recycled Paper 2 (76 to 90 g/m2)<br>7: Thin Paper 2 (52 to 59 g/m2)<br>9: Heavy Paper 1 (106 to 128 g/m2)<br>9: Heavy Paper 3 (151 to 163 g/m2)<br>10: Heavy Paper 3 (151 to 163 g/m2)<br>11: Heavy Paper 3 (151 to 163 g/m2)<br>12: Heavy Paper 3 (151 to 163 g/m2)<br>13: Heavy Paper 5 (181 to 256 g/m2)<br>14: Heavy Paper 6 (221 to 256 g/m2)<br>15: Heavy Paper 7 (257 to 300 g/m2)<br>16: 1-Sided Coated Paper 1 (106 to 128 g/m2)<br>17: 1-Sided Coated Paper 3 (164 to 220 g/m2)<br>18: 1-Sided Coated Paper 3 (164 to 220 g/m2)<br>19: 1-Sided Coated Paper 3 (164 to 220 g/m2)<br>21: 2-Sided Coated Paper 3 (164 to 220 g/m2)<br>22: 2-Sided Coated Paper 3 (164 to 220 g/m2)<br>23: 2-Sided Coated Paper 3 (164 to 220 g/m2)<br>24: 2-Sided Coated Paper 3 (164 to 220 g/m2)<br>24: 2-Sided Coated Paper 3 (164 to 220 g/m2)<br>25: 2-Sided Coated Paper 4 (221 to 256 g/m2)<br>26: 3-Scondary original drawing (64 to 99 g/m2)<br>27: OHT(121 to 220g/m2)<br>28: Envelope (75 to 105 g/m 2)<br>29: Postcard (164 to 220 g/m2)<br>20: Label Paper (118 to 185 g/m2)<br>30: Label Paper (118 to 185 g/m2)<br>31: Unused<br>32: Letterhead 1 (64 to 75 g/m2)<br>33: Unused<br>34: Letterhead 1 (64 to 75 g/m2)<br>35: Letterhead 2 (76 to 90 g/m2)<br>36: Letterhead 3 (91 to 105 g/m 2)<br>39: Letterhead 3 (91 to 105 g/m 2)<br>39: Letterhead 5 (129 to 163 g/m 2)<br>39: Letterhead 5 (129 to 163 g/m 2)<br>39: Letterhead 5 (129 to 163 g/m 2)<br>39: Letterhead 5 (126 to 150 g/m 2)<br>39: Letterhead 5 (126 to 150 g/m 2)<br>39: Letterhead 5 (126 to 150 g/m 2)<br>39: Letterhead 5 (126 to 150 g/m 2)<br>39: Letterhead 5 (126 to 150 g/m 2)<br>39: Letterhead 5 (126 to 160 g/m 2)<br>39: Letterhead 5 (126 to 160 g/m 2)<br>39: Letterhead 5 (126 to 160 g/m 2)<br>39: Letterhead 5 (126 to 160 g/m 2)<br>39: Letterhead 5 (126 to 160 g/m 2)<br>39: Letterhead 5 (126 to 160 g/m 2)<br>39: Letterhead 5 (126 to 160 g/m 2)<br>39: Letterhead 7 (164 to 180 g/m 2)<br>40: Letterhead 7 (164 to 180 g/m 2) |

| Default Value               | 1                                                                                                    |
|-----------------------------|----------------------------------------------------------------------------------------------------|
| <b>Related Service Mode</b> | COPIER > ADJUST > HV-TR > TR-ENV1 , TR-PPR1 , TR-DUP1 , TR-VL1 , 2TR-OFF                                                                                                    |
| Supplement/Memo             | Up to 16 combination patterns can be set in TR-VL1 to 16 (setting 1 to 16). When there is more than one setting where all conditions (environment, paper type and color mode/feed side) are the same, the setting with a smaller setting number is applied.                                                                                                    |
| TR-ENV9 2                   | Sec trns indiv setting environment:set 9                                                                                                    |
| Detail                      | To set the environment (absolute moisture content) for setting 9.<br>Setting 9 is the combination condition of environment, paper type (paper weight), color mode/feed<br>side that are set in TR-ENV9, TR-PPR9 and TR-DUP9. When this condition is satisfied, the paper<br>allotted voltage adjusted in TR-VL9 is applied at the time of secondary transfer.        |
| Use Case                    | When an image failure that differs due to the environment occurs (mottled image/density loss due to excessive transfer/toner scattering on solid image, etc.)                                                                                                    |
| Adj/Set/Operate Method      | Enter the setting value, and then press OK key.                                                                                                    |
| Display/Adj/Set Range       | 1 to 3<br>1: Low humidity (absolute moisture content: 6.11 g/m3 or less), 2: Normal humidity (6.12 to 15.68 g/m3), 3: High humidity (15.69 g/m3 or higher)                                                                                                    |
| Default Value               | 1                                                                                                    |
| Related Service Mode        | COPIER> ADJUST> HV-TR> TR-PPR9, TR-DUP9, TR-VL9, 2TR-OFF                                                                                                    |
| Supplement/Memo             | Up to 16 combination patterns can be set in TR-VL1 to 16 (setting 1 to 16). When there is more than one setting where all conditions (environment, paper type and color mode/feed side) are the same, the setting with a smaller setting number is applied.                                                                                                    |
| TR-ENV10 2                  | Sec trn indiv setting environment:set 10                                                                                                    |
| Detail                      | To set the environment (absolute moisture content) for setting 10.<br>Setting 10 is the combination condition of environment, paper type (paper weight), color mode/<br>feed side that are set in TR-ENV10, TR-PPR10 and TR-DUP10. When this condition is satisfied,<br>the paper allotted voltage adjusted in TR-VL10 is applied at the time of secondary transfer. |
| Use Case                    | When an image failure that differs due to the environment occurs (mottled image/density loss due to excessive transfer/toner scattering on solid image, etc.)                                                                                                    |
| Adj/Set/Operate Method      | Enter the setting value, and then press OK key.                                                                                                    |
| Display/Adj/Set Range       | 1 to 3<br>1: Low humidity (absolute moisture content: 6.11 g/m3 or less), 2: Normal humidity (6.12 to 15.68 g/m3), 3: High humidity (15.69 g/m3 or higher)                                                                                                    |
| Default Value               | 1                                                                                                    |
| <b>Related Service Mode</b> | COPIER> ADJUST> HV-TR> TR-PPR10, TR-DUP10, TR-VL10, 2TR-OFF                                                                                                    |
| Supplement/Memo             | Up to 16 combination patterns can be set in TR-VL1 to 16 (setting 1 to 16). When there is more than one setting where all conditions (environment, paper type and color mode/feed side) are the same, the setting with a smaller setting number is applied.                                                                                                    |

| TR-ENV11 2                  | Sec trn indiv setting environment:set 11                                                                                                    |
|-----------------------------|----------------------------------------------------------------------------------------------------|
| Detail                      | To set the environment (absolute moisture content) for setting 11.<br>Setting 11 is the combination condition of environment, paper type (paper weight), color mode/<br>feed side that are set in TR-ENV11, TR-PPR11 and TR-DUP11. When this condition is satisfied,<br>the paper allotted voltage adjusted in TR-VL11 is applied at the time of secondary transfer. |
| Use Case                    | When an image failure that differs due to the environment occurs (mottled image/density loss due to excessive transfer/toner scattering on solid image, etc.)                                                                                                    |
| Adj/Set/Operate Method      | Enter the setting value, and then press OK key.                                                                                                    |
| Display/Adj/Set Range       | 1 to 3<br>1: Low humidity (absolute moisture content: 6.11 g/m3 or less), 2: Normal humidity (6.12 to 15.68 g/m3), 3: High humidity (15.69 g/m3 or higher)                                                                                                    |
| Default Value               | 1                                                                                                    |
| <b>Related Service Mode</b> | COPIER> ADJUST> HV-TR> TR-PPR11, TR-DUP11, TR-VL11, 2TR-OFF                                                                                                    |
| Supplement/Memo             | Up to 16 combination patterns can be set in TR-VL1 to 16 (setting 1 to 16). When there is more than one setting where all conditions (environment, paper type and color mode/feed side) are the same, the setting with a smaller setting number is applied.                                                                                                    |
| TR-ENV12 2                  | Sec trn indiv setting environment:set 12                                                                                                    |
| Detail                      | To set the environment (absolute moisture content) for setting 12.<br>Setting 12 is the combination condition of environment, paper type (paper weight), color mode/<br>feed side that are set in TR-ENV12, TR-PPR12 and TR-DUP12. When this condition is satisfied,<br>the paper allotted voltage adjusted in TR-VL12 is applied at the time of secondary transfer. |
| Use Case                    | When an image failure that differs due to the environment occurs (mottled image/density loss due to excessive transfer/toner scattering on solid image, etc.)                                                                                                    |
| Adj/Set/Operate Method      | Enter the setting value, and then press OK key.                                                                                                    |
| Display/Adj/Set Range       | 1 to 3<br>1: Low humidity (absolute moisture content: 6.11 g/m3 or less), 2: Normal humidity (6.12 to 15.68 g/m3), 3: High humidity (15.69 g/m3 or higher)                                                                                                    |
| Default Value               | 1                                                                                                    |
| Related Service Mode        | COPIER> ADJUST> HV-TR> TR-PPR12, TR-DUP12, TR-VL12, 2TR-OFF                                                                                                    |
| Supplement/Memo             | Up to 16 combination patterns can be set in TR-VL1 to 16 (setting 1 to 16). When there is more than one setting where all conditions (environment, paper type and color mode/feed side) are the same, the setting with a smaller setting number is applied.                                                                                                    |
| TR-ENV13 2                  | Sec trn indiv setting environment:set 13                                                                                                    |
| Detail                      | To set the environment (absolute moisture content) for setting 13.<br>Setting 13 is the combination condition of environment, paper type (paper weight), color mode/<br>feed side that are set in TR-ENV13, TR-PPR13 and TR-DUP13. When this condition is satisfied,<br>the paper allotted voltage adjusted in TR-VL13 is applied at the time of secondary transfer. |
| Use Case                    | When an image failure that differs due to the environment occurs (mottled image/density loss due to excessive transfer/toner scattering on solid image, etc.)                                                                                                    |
| Adj/Set/Operate Method      | Enter the setting value, and then press OK key.                                                                                                    |
| Display/Adj/Set Range       | 1 to 3<br>1: Low humidity (absolute moisture content: 6.11 g/m3 or less), 2: Normal humidity (6.12 to 15.68 g/m3), 3: High humidity (15.69 g/m3 or higher)                                                                                                    |
| Default Value               | 1                                                                                                    |
| Related Service Mode        | COPIER> ADJUST> HV-TR> TR-PPR13, TR-DUP13, TR-VL13, 2TR-OFF                                                                                                    |
| Supplement/Memo             | Up to 16 combination patterns can be set in TR-VL1 to 16 (setting 1 to 16). When there is more than one setting where all conditions (environment, paper type and color mode/feed side) are the same, the setting with a smaller setting number is applied.                                                                                                    |

| TR-ENV14 2             | Sec trn indiv setting environment:set 14                                                                                                    |
|------------------------|----------------------------------------------------------------------------------------------------|
| Detail                 | To set the environment (absolute moisture content) for setting 14.<br>Setting 14 is the combination condition of environment, paper type (paper weight), color mode/<br>feed side that are set in TR-ENV14, TR-PPR14 and TR-DUP14. When this condition is satisfied,<br>the paper allotted voltage adjusted in TR-VL14 is applied at the time of secondary transfer. |
| Use Case               | When an image failure that differs due to the environment occurs (mottled image/density loss due to excessive transfer/toner scattering on solid image, etc.)                                                                                                    |
| Adj/Set/Operate Method | Enter the setting value, and then press OK key.                                                                                                    |
| Display/Adj/Set Range  | 1 to 3<br>1: Low humidity (absolute moisture content: 6.11 g/m3 or less), 2: Normal humidity (6.12 to 15.68 g/m3), 3: High humidity (15.69 g/m3 or higher)                                                                                                    |
| Default Value          | 1                                                                                                    |
| Related Service Mode   | COPIER> ADJUST> HV-TR> TR-PPR14, TR-DUP14, TR-VL14, 2TR-OFF                                                                                                    |
| Supplement/Memo        | Up to 16 combination patterns can be set in TR-VL1 to 16 (setting 1 to 16). When there is more than one setting where all conditions (environment, paper type and color mode/feed side) are the same, the setting with a smaller setting number is applied.                                                                                                    |
| TR-ENV15 2             | Sec trn indiv setting environment:set 15                                                                                                    |
| Detail                 | To set the environment (absolute moisture content) for setting 15.<br>Setting 15 is the combination condition of environment, paper type (paper weight), color mode/<br>feed side that are set in TR-ENV15, TR-PPR15 and TR-DUP15. When this condition is satisfied,<br>the paper allotted voltage adjusted in TR-VL15 is applied at the time of secondary transfer. |
| Use Case               | When an image failure that differs due to the environment occurs (mottled image/density loss due to excessive transfer/toner scattering on solid image, etc.)                                                                                                    |
| Adj/Set/Operate Method | Enter the setting value, and then press OK key.                                                                                                    |
| Display/Adj/Set Range  | 1 to 3<br>1: Low humidity (absolute moisture content: 6.11 g/m3 or less), 2: Normal humidity (6.12 to 15.68 g/m3), 3: High humidity (15.69 g/m3 or higher)                                                                                                    |
| Default Value          | 1                                                                                                    |
| Related Service Mode   | COPIER> ADJUST> HV-TR> TR-PPR15, TR-DUP15, TR-VL15, 2TR-OFF                                                                                                    |
| Supplement/Memo        | Up to 16 combination patterns can be set in TR-VL1 to 16 (setting 1 to 16). When there is more than one setting where all conditions (environment, paper type and color mode/feed side) are the same, the setting with a smaller setting number is applied.                                                                                                    |
| TR-ENV16 2             | Sec trn indiv setting environment:set 16                                                                                                    |
| Detail                 | To set the environment (absolute moisture content) for setting 16.<br>Setting 16 is the combination condition of environment, paper type (paper weight), color mode/<br>feed side that are set in TR-ENV16, TR-PPR16 and TR-DUP16. When this condition is satisfied,<br>the paper allotted voltage adjusted in TR-VL16 is applied at the time of secondary transfer. |
| Use Case               | When an image failure that differs due to the environment occurs (mottled image/density loss due to excessive transfer/toner scattering on solid image, etc.)                                                                                                    |
| Adj/Set/Operate Method | Enter the setting value, and then press OK key.                                                                                                    |
| Display/Adj/Set Range  | 1 to 3<br>1: Low humidity (absolute moisture content: 6.11 g/m3 or less), 2: Normal humidity (6.12 to 15.68 g/m3), 3: High humidity (15.69 g/m3 or higher)                                                                                                    |
| Default Value          | 1                                                                                                    |
| Related Service Mode   | COPIER> ADJUST> HV-TR> TR-PPR16, TR-DUP16, TR-VL16, 2TR-OFF                                                                                                    |
| Supplement/Memo        | Up to 16 combination patterns can be set in TR-VL1 to 16 (setting 1 to 16). When there is more than one setting where all conditions (environment, paper type and color mode/feed side) are the same, the setting with a smaller setting number is applied.                                                                                                    |

| · ·                    |                                                                                                    |
|------------------------|----------------------------------------------------------------------------------------------------|
| TR-DUP9 2              | Sec trn indiv set clr mod/fd side: set 9                                                                                                    |
| Detail                 | To set the color mode and feed side for setting 9.<br>Setting 9 is the combination condition of environment, paper type (paper weight), color mode/feed<br>side that are set in TR-ENV9, TR-PPR9 and TR-DUP9. When this condition is satisfied, the paper<br>allotted voltage adjusted in TR-VL9 is applied at the time of secondary transfer.<br>The left digit of the setting value represents the color mode and the right digit represents the feed<br>side.        |
| Use Case               | When an image failure that differs on the 1st/2nd side occurs (mottled image/density loss due to excessive transfer/toner scattering on solid image, etc.)                                                                                                    |
| Adj/Set/Operate Method | Enter the setting value, and then press OK key.                                                                                                    |
| Display/Adj/Set Range  | 21 to 43<br>Left (Color Mode)<br>2: Black & White Mode (all Paper), 3: Black & White Mode (Paper Tip), 4: Black & White Mode<br>(Paper Trailing Edge)<br>Right side (to Paper Surface)<br>1: 1-Sided, 2: Automatic Duplex, 3: Multi-Purpose Tray Duplex                                                                                                    |
| Default Value          | 21                                                                                                    |
| Related Service Mode   | COPIER> ADJUST> HV-TR> TR-ENV9, TR-PPR9, TR-VL9, 2TR-OFF                                                                                                    |
| Supplement/Memo        | Up to 16 combination patterns can be set in TR-VL1 to 16 (setting 1 to 16). When there is more than one setting where all conditions (environment, paper type and color mode/feed side) are the same, the setting with a smaller setting number is applied.                                                                                                    |
| TR-DUP10 2             | Sec trn indiv set clr mod/fd side:set 10                                                                                                    |
| Detail                 | To set the color mode and feed side for setting 10.<br>Setting 10 is the combination condition of environment, paper type (paper weight), color mode/<br>feed side that are set in TR-ENV10, TR-PPR10 and TR-DUP10. When this condition is satisfied,<br>the paper allotted voltage adjusted in TR-VL10 is applied at the time of secondary transfer.<br>The left digit of the setting value represents the color mode and the right digit represents the feed<br>side. |
| Use Case               | When an image failure that differs on the 1st/2nd side occurs (mottled image/density loss due to excessive transfer/toner scattering on solid image, etc.)                                                                                                    |
| Adj/Set/Operate Method | Enter the setting value, and then press OK key.                                                                                                    |
| Display/Adj/Set Range  | 21 to 43<br>Left (Color Mode)<br>2: Black & White Mode (all Paper), 3: Black & White Mode (Paper Tip), 4: Black & White Mode<br>(Paper Trailing Edge)<br>Right side (to Paper Surface)<br>1: 1-Sided, 2: Automatic Duplex, 3: Multi-Purpose Tray Duplex                                                                                                    |
| Default Value          | 21                                                                                                    |
| Related Service Mode   | COPIER> ADJUST> HV-TR> TR-ENV10, TR-PPR10, TR-VL10, 2TR-OFF                                                                                                    |
| Supplement/Memo        | Up to 16 combination patterns can be set in TR-VL1 to 16 (setting 1 to 16). When there is more than one setting where all conditions (environment, paper type and color mode/feed side) are the same, the setting with a smaller setting number is applied.                                                                                                    |

| TR-DUP11 2                  | Sec trn indiv set clr mod/fd side:set 11                                                                                                    |
|-----------------------------|----------------------------------------------------------------------------------------------------|
| Detail                      | To set the color mode and feed side for setting 11.<br>Setting 11 is the combination condition of environment, paper type (paper weight), color mode/<br>feed side that are set in TR-ENV11, TR-PPR11 and TR-DUP11. When this condition is satisfied,<br>the paper allotted voltage adjusted in TR-VL11 is applied at the time of secondary transfer.<br>The left digit of the setting value represents the color mode and the right digit represents the feed<br>side. |
| Use Case                    | When an image failure that differs on the 1st/2nd side occurs (mottled image/density loss due to excessive transfer/toner scattering on solid image, etc.)                                                                                                    |
| Adj/Set/Operate Method      | Enter the setting value, and then press OK key.                                                                                                    |
| Display/Adj/Set Range       | 21 to 43<br>Left (Color Mode)<br>2: Black & White Mode (all Paper), 3: Black & White Mode (Paper Tip), 4: Black & White Mode<br>(Paper Trailing Edge)<br>Right side (to Paper Surface)<br>1: 1-Sided, 2: Automatic Duplex, 3: Multi-Purpose Tray Duplex                                                                                                    |
| Default Value               | 21                                                                                                    |
| <b>Related Service Mode</b> | COPIER> ADJUST> HV-TR> TR-ENV11, TR-PPR11, TR-VL11, 2TR-OFF                                                                                                    |
| Supplement/Memo             | Up to 16 combination patterns can be set in TR-VL1 to 16 (setting 1 to 16). When there is more than one setting where all conditions (environment, paper type and color mode/feed side) are the same, the setting with a smaller setting number is applied.                                                                                                    |
| TR-DUP12 2                  | Sec trn indiv set clr mod/fd side:set 12                                                                                                    |
| Detail                      | To set the color mode and feed side for setting 12.<br>Setting 12 is the combination condition of environment, paper type (paper weight), color mode/<br>feed side that are set in TR-ENV12, TR-PPR12 and TR-DUP12. When this condition is satisfied,<br>the paper allotted voltage adjusted in TR-VL12 is applied at the time of secondary transfer.<br>The left digit of the setting value represents the color mode and the right digit represents the feed<br>side. |
| Use Case                    | When an image failure that differs on the 1st/2nd side occurs (mottled image/density loss due to excessive transfer/toner scattering on solid image, etc.)                                                                                                    |
| Adj/Set/Operate Method      | Enter the setting value, and then press OK key.                                                                                                    |
| Display/Adj/Set Range       | 21 to 43<br>Left (Color Mode)<br>2: Black & White Mode (all Paper), 3: Black & White Mode (Paper Tip), 4: Black & White Mode<br>(Paper Trailing Edge)<br>Right side (to Paper Surface)<br>1: 1-Sided, 2: Automatic Duplex, 3: Multi-Purpose Tray Duplex                                                                                                    |
| Default Value               | 21                                                                                                    |
| <b>Related Service Mode</b> | COPIER> ADJUST> HV-TR> TR-ENV12, TR-PPR12, TR-VL12, 2TR-OFF                                                                                                    |
| Supplement/Memo             | Up to 16 combination patterns can be set in TR-VL1 to 16 (setting 1 to 16). When there is more than one setting where all conditions (environment, paper type and color mode/feed side) are the same, the setting with a smaller setting number is applied.                                                                                                    |
| TR-DUP13 2                  | Sec trn indiv set clr mod/fd side:set 13                                                                                                    |
|-----------------------------|----------------------------------------------------------------------------------------------------|
| Detail                      | To set the color mode and feed side for setting 13.<br>Setting 13 is the combination condition of environment, paper type (paper weight), color mode/<br>feed side that are set in TR-ENV13, TR-PPR13 and TR-DUP13. When this condition is satisfied,<br>the paper allotted voltage adjusted in TR-VL13 is applied at the time of secondary transfer.<br>The left digit of the setting value represents the color mode and the right digit represents the feed<br>side. |
| Use Case                    | When an image failure that differs on the 1st/2nd side occurs (mottled image/density loss due to excessive transfer/toner scattering on solid image, etc.)                                                                                                    |
| Adj/Set/Operate Method      | Enter the setting value, and then press OK key.                                                                                                    |
| Display/Adj/Set Range       | 21 to 43<br>Left (Color Mode)<br>2: Black & White Mode (all Paper), 3: Black & White Mode (Paper Tip), 4: Black & White Mode<br>(Paper Trailing Edge)<br>Right side (to Paper Surface)<br>1: 1-Sided, 2: Automatic Duplex, 3: Multi-Purpose Tray Duplex                                                                                                    |
| Default Value               | 21                                                                                                    |
| Related Service Mode        | COPIER> ADJUST> HV-TR> TR-ENV13, TR-PPR13, TR-VL13, 2TR-OFF                                                                                                    |
| Supplement/Memo             | Up to 16 combination patterns can be set in TR-VL1 to 16 (setting 1 to 16). When there is more than one setting where all conditions (environment, paper type and color mode/feed side) are the same, the setting with a smaller setting number is applied.                                                                                                    |
| TR-DUP14 2                  | Sec trn indiv set clr mod/fd side:set 14                                                                                                    |
| Detail                      | To set the color mode and feed side for setting 14.<br>Setting 14 is the combination condition of environment, paper type (paper weight), color mode/<br>feed side that are set in TR-ENV14, TR-PPR14 and TR-DUP14. When this condition is satisfied,<br>the paper allotted voltage adjusted in TR-VL14 is applied at the time of secondary transfer.<br>The left digit of the setting value represents the color mode and the right digit represents the feed<br>side. |
| Use Case                    | When an image failure that differs on the 1st/2nd side occurs (mottled image/density loss due to excessive transfer/toner scattering on solid image, etc.)                                                                                                    |
| Adj/Set/Operate Method      | Enter the setting value, and then press OK key.                                                                                                    |
| Display/Adj/Set Range       | 21 to 43<br>Left (Color Mode)<br>2: Black & White Mode (all Paper), 3: Black & White Mode (Paper Tip), 4: Black & White Mode<br>(Paper Trailing Edge)<br>Right side (to Paper Surface)<br>1: 1-Sided, 2: Automatic Duplex, 3: Multi-Purpose Tray Duplex                                                                                                    |
| Default Value               | 21                                                                                                    |
| <b>Related Service Mode</b> | COPIER> ADJUST> HV-TR> TR-ENV14, TR-PPR14, TR-VL14, 2TR-OFF                                                                                                    |
| Supplement/Memo             | Up to 16 combination patterns can be set in TR-VL1 to 16 (setting 1 to 16). When there is more than one setting where all conditions (environment, paper type and color mode/feed side) are the same, the setting with a smaller setting number is applied.                                                                                                    |

| TR-DUP15 2             | Sec trn indiv set clr mod/fd side:set 15                                                                                                    |
|------------------------|----------------------------------------------------------------------------------------------------|
| Detail                 | To set the color mode and feed side for setting 15.<br>Setting 15 is the combination condition of environment, paper type (paper weight), color mode/<br>feed side that are set in TR-ENV15, TR-PPR15 and TR-DUP15. When this condition is satisfied,<br>the paper allotted voltage adjusted in TR-VL15 is applied at the time of secondary transfer.<br>The left digit of the setting value represents the color mode and the right digit represents the feed<br>side. |
| Use Case               | When an image failure that differs on the 1st/2nd side occurs (mottled image/density loss due to excessive transfer/toner scattering on solid image, etc.)                                                                                                    |
| Adj/Set/Operate Method | Enter the setting value, and then press OK key.                                                                                                    |
| Display/Adj/Set Range  | 21 to 43<br>Left (Color Mode)<br>2: Black & White Mode (all Paper), 3: Black & White Mode (Paper Tip), 4: Black & White Mode<br>(Paper Trailing Edge)<br>Right side (to Paper Surface)<br>1: 1-Sided, 2: Automatic Duplex, 3: Multi-Purpose Tray Duplex                                                                                                    |
| Default Value          | 21                                                                                                    |
| Related Service Mode   | COPIER> ADJUST> HV-TR> TR-ENV15, TR-PPR15, TR-VL15, 2TR-OFF                                                                                                    |
| Supplement/Memo        | Up to 16 combination patterns can be set in TR-VL1 to 16 (setting 1 to 16). When there is more than one setting where all conditions (environment, paper type and color mode/feed side) are the same, the setting with a smaller setting number is applied.                                                                                                    |
| TR-DUP16 2             | Sec trn indiv set clr mod/fd side:set 16                                                                                                    |
| Detail                 | To set the color mode and feed side for setting 16.<br>Setting 16 is the combination condition of environment, paper type (paper weight), color mode/<br>feed side that are set in TR-ENV16, TR-PPR16 and TR-DUP16. When this condition is satisfied,<br>the paper allotted voltage adjusted in TR-VL16 is applied at the time of secondary transfer.<br>The left digit of the setting value represents the color mode and the right digit represents the feed<br>side. |
| Use Case               | When an image failure that differs on the 1st/2nd side occurs (mottled image/density loss due to excessive transfer/toner scattering on solid image, etc.)                                                                                                    |
| Adj/Set/Operate Method | Enter the setting value, and then press OK key.                                                                                                    |
| Display/Adj/Set Range  | 21 to 43<br>Left (Color Mode)<br>2: Black & White Mode (all Paper), 3: Black & White Mode (Paper Tip), 4: Black & White Mode<br>(Paper Trailing Edge)<br>Right side (to Paper Surface)<br>1: 1-Sided, 2: Automatic Duplex, 3: Multi-Purpose Tray Duplex                                                                                                    |
| Default Value          | 21                                                                                                    |
| Related Service Mode   | COPIER> ADJUST> HV-TR> TR-ENV16, TR-PPR16, TR-VL16, 2TR-OFF                                                                                                    |
| Supplement/Memo        | Up to 16 combination patterns can be set in TR-VL1 to 16 (setting 1 to 16). When there is more than one setting where all conditions (environment, paper type and color mode/feed side) are the same, the setting with a smaller setting number is applied.                                                                                                    |

| TR-VL1 2                     | Sec trns indiv set ppr allot voltg:set 1                                                                                                    |
|------------------------------|----------------------------------------------------------------------------------------------------|
| Detail                       | To adjust the paper allotted voltage of secondary transfer for setting 1.<br>Setting 1 is the combination condition of environment, paper type (paper weight), color mode/feed<br>side that are set in TR-ENV1, TR-PPR1 and TR-DUP1. When this condition is satisfied, the paper<br>allotted voltage adjusted here is applied at the time of secondary transfer. If the setting of 2TR-<br>OFF is made, the setting voltage is added to the paper allotted voltage.<br>Increase the value when low-voltage mottled image or toner scattering on solid image occurs.<br>Decrease the value when high-voltage mottled image or density loss due to excessive transfer<br>occurs.<br>As the value is changed by 1, the voltage is changed by 30 V.<br>+: Increase<br>-: Decrease |
| Use Case                     | When an image failure occurs on all paper types (mottled image, density loss due to excessive transfer, toner scattering on solid image, etc.)                                                                                                    |
| Adj/Set/Operate Method       | Enter the setting value (switch negative/positive by -/+ key) and press OK key.                                                                                                    |
| Caution                      | Increase/decrease the value by 1 at a time while checking the symptom.                                                                                                    |
| Display/Adj/Set Range        | -128 to 127                                                                                                    |
| Unit                         | V                                                                                                    |
| Appropriate Target Value     | -30 - 30                                                                                                    |
| Default Value                | 0                                                                                                    |
| <b>Related Service Mode</b>  | COPIER> ADJUST> HV-TR> TR-ENV1, TR-PPR1, TR-DUP1, 2TR-OFF                                                                                                    |
| Supplement/Memo              | Up to 16 combination patterns can be set in TR-VL1 to 16 (setting 1 to 16). When there is more than one setting where all conditions (environment, paper type and color mode/feed side) are the same, the setting with a smaller setting number is applied.                                                                                                    |
| Amount of Change per<br>Unit | 30                                                                                                    |
| TR-VL2 2                     | Sec trns indiv set ppr allot voltg:set 2                                                                                                    |
| Detail                       | To adjust the paper allotted voltage of secondary transfer for setting 2.<br>Setting 2 is the combination condition of environment, paper type (paper weight), color mode/feed<br>side that are set in TR-ENV2, TR-PPR2 and TR-DUP2. When this condition is satisfied, the paper<br>allotted voltage adjusted here is applied at the time of secondary transfer. If the setting of 2TR-<br>OFF is made, the setting voltage is added to the paper allotted voltage.<br>Increase the value when low-voltage mottled image or toner scattering on solid image occurs.<br>Decrease the value when high-voltage mottled image or density loss due to excessive transfer<br>occurs.<br>As the value is changed by 1, the voltage is changed by 30 V.<br>+: Increase<br>-: Decrease |
| Use Case                     | When an image failure occurs on all paper types (mottled image, density loss due to excessive transfer, toner scattering on solid image, etc.)                                                                                                    |
| Adj/Set/Operate Method       | Enter the setting value (switch negative/positive by -/+ key) and press OK key.                                                                                                    |
| Caution                      | Increase/decrease the value by 1 at a time while checking the symptom.                                                                                                    |
| Display/Adj/Set Range        | -128 to 127                                                                                                    |
| Unit                         | V                                                                                                    |
| Appropriate Target Value     | -30 - 30                                                                                                    |
| Default Value                | 0                                                                                                    |
| Related Service Mode         | COPIERS AD ILISTS HV-TRS TR-ENIV2 TR-PPR2 TR-DUP2 2TR-OFF                                                                                                    |
| Supplement/Memo              | Up to 16 combination patterns can be set in TP VI 1 to 16 (setting 1 to 16). When there is more                                                                                                    |
| Supplement/Memo              | than one setting where all conditions (environment, paper type and color mode/feed side) are the same, the setting with a smaller setting number is applied.                                                                                                    |
| Amount of Change per<br>Unit | 30                                                                                                    |

| TR-VL3 2                     | Sec trns indiv set ppr allot voltg:set 3                                                                                                    |
|------------------------------|----------------------------------------------------------------------------------------------------|
| Detail                       | To adjust the paper allotted voltage of secondary transfer for setting 3.<br>Setting 3 is the combination condition of environment, paper type (paper weight), color mode/feed<br>side that are set in TR-ENV3, TR-PPR3 and TR-DUP3. When this condition is satisfied, the paper<br>allotted voltage adjusted here is applied at the time of secondary transfer. If the setting of 2TR-<br>OFF is made, the setting voltage is added to the paper allotted voltage.<br>Increase the value when low-voltage mottled image or toner scattering on solid image occurs.<br>Decrease the value when high-voltage mottled image or density loss due to excessive transfer<br>occurs.<br>As the value is changed by 1, the voltage is changed by 30 V.<br>+: Increase<br>-: Decrease |
| Use Case                     | When an image failure occurs on all paper types (mottled image, density loss due to excessive transfer, toner scattering on solid image, etc.)                                                                                                    |
| Adj/Set/Operate Method       | Enter the setting value (switch negative/positive by -/+ key) and press OK key.                                                                                                    |
| Caution                      | Increase/decrease the value by 1 at a time while checking the symptom.                                                                                                    |
| Display/Adj/Set Range        | -128 to 127                                                                                                    |
| Unit                         | V                                                                                                    |
| Appropriate Target Value     | -30 - 30                                                                                                    |
| Default Value                | 0                                                                                                    |
| <b>Related Service Mode</b>  | COPIER> ADJUST> HV-TR> TR-ENV3, TR-PPR3, TR-DUP3, 2TR-OFF                                                                                                    |
| Supplement/Memo              | Up to 16 combination patterns can be set in TR-VL1 to 16 (setting 1 to 16). When there is more than one setting where all conditions (environment, paper type and color mode/feed side) are the same, the setting with a smaller setting number is applied.                                                                                                    |
| Amount of Change per<br>Unit | 30                                                                                                    |
| TR-VL4 2                     | Sec trns indiv set ppr allot voltg:set 4                                                                                                    |
| Detail                       | To adjust the paper allotted voltage of secondary transfer for setting 4.<br>Setting 4 is the combination condition of environment, paper type (paper weight), color mode/feed<br>side that are set in TR-ENV4, TR-PPR4 and TR-DUP4. When this condition is satisfied, the paper<br>allotted voltage adjusted here is applied at the time of secondary transfer. If the setting of 2TR-<br>OFF is made, the setting voltage is added to the paper allotted voltage.<br>Increase the value when low-voltage mottled image or toner scattering on solid image occurs.<br>Decrease the value when high-voltage mottled image or density loss due to excessive transfer<br>occurs.<br>As the value is changed by 1, the voltage is changed by 30 V.<br>+: Increase<br>-: Decrease |
| Use Case                     | When an image failure occurs on all paper types (mottled image, density loss due to excessive transfer, toner scattering on solid image, etc.)                                                                                                    |
| Adj/Set/Operate Method       | Enter the setting value (switch negative/positive by -/+ key) and press OK key.                                                                                                    |
| Caution                      | Increase/decrease the value by 1 at a time while checking the symptom.                                                                                                    |
| Display/Adj/Set Range        | -128 to 127                                                                                                    |
| Unit                         | V                                                                                                    |
| Appropriate Target Value     | -30 - 30                                                                                                    |
| Default Value                | 0                                                                                                    |
| Related Service Mode         |                                                                                                    |
| Supplement/Memo              | Line to 16 combination patterns can be set in TP VI 1 to 16 (setting 1 to 16). When there is more                                                                                                    |
| Supplement/Memo              | than one setting where all conditions (environment, paper type and color mode/feed side) are the same, the setting with a smaller setting number is applied.                                                                                                    |
| Amount of Change per<br>Unit | 30                                                                                                    |

| TR-VL5 2                     | Sec trns indiv set ppr allot voltg:set 5                                                                                                    |
|------------------------------|----------------------------------------------------------------------------------------------------|
| Detail                       | To adjust the paper allotted voltage of secondary transfer for setting 5.<br>Setting 5 is the combination condition of environment, paper type (paper weight), color mode/feed<br>side that are set in TR-ENV5, TR-PPR5 and TR-DUP5. When this condition is satisfied, the paper<br>allotted voltage adjusted here is applied at the time of secondary transfer. If the setting of 2TR-<br>OFF is made, the setting voltage is added to the paper allotted voltage.<br>Increase the value when low-voltage mottled image or toner scattering on solid image occurs.<br>Decrease the value when high-voltage mottled image or density loss due to excessive transfer<br>occurs.<br>As the value is changed by 1, the voltage is changed by 30 V.<br>+: Increase<br>-: Decrease |
| Use Case                     | When an image failure occurs on all paper types (mottled image, density loss due to excessive transfer, toner scattering on solid image, etc.)                                                                                                    |
| Adj/Set/Operate Method       | Enter the setting value (switch negative/positive by -/+ key) and press OK key.                                                                                                    |
| Caution                      | Increase/decrease the value by 1 at a time while checking the symptom.                                                                                                    |
| Display/Adj/Set Range        | -128 to 127                                                                                                    |
| Unit                         | V                                                                                                    |
| Appropriate Target Value     | -30 - 30                                                                                                    |
| Default Value                | 0                                                                                                    |
| <b>Related Service Mode</b>  | COPIER> ADJUST> HV-TR> TR-ENV5, TR-PPR5, TR-DUP5, 2TR-OFF                                                                                                    |
| Supplement/Memo              | Up to 16 combination patterns can be set in TR-VL1 to 16 (setting 1 to 16). When there is more than one setting where all conditions (environment, paper type and color mode/feed side) are the same, the setting with a smaller setting number is applied.                                                                                                    |
| Amount of Change per<br>Unit | 30                                                                                                    |
| TR-VL6 2                     | Sec trns indiv set ppr allot voltg:set 6                                                                                                    |
| Detail                       | To adjust the paper allotted voltage of secondary transfer for setting 6.<br>Setting 6 is the combination condition of environment, paper type (paper weight), color mode/feed<br>side that are set in TR-ENV6, TR-PPR6 and TR-DUP6. When this condition is satisfied, the paper<br>allotted voltage adjusted here is applied at the time of secondary transfer. If the setting of 2TR-<br>OFF is made, the setting voltage is added to the paper allotted voltage.<br>Increase the value when low-voltage mottled image or toner scattering on solid image occurs.<br>Decrease the value when high-voltage mottled image or density loss due to excessive transfer<br>occurs.<br>As the value is changed by 1, the voltage is changed by 30 V.<br>+: Increase<br>-: Decrease |
| Use Case                     | When an image failure occurs on all paper types (mottled image, density loss due to excessive transfer, toner scattering on solid image, etc.)                                                                                                    |
| Adj/Set/Operate Method       | Enter the setting value (switch negative/positive by -/+ key) and press OK key.                                                                                                    |
| Caution                      | Increase/decrease the value by 1 at a time while checking the symptom.                                                                                                    |
| Display/Adj/Set Range        | -128 to 127                                                                                                    |
| Unit                         | V                                                                                                    |
| Appropriate Target Value     | -30 - 30                                                                                                    |
| Default Value                | 0                                                                                                    |
| Related Service Mode         |                                                                                                    |
| Supplement/Memo              | Line to 16 combination patterns can be set in TP VI 1 to 16 (setting 1 to 16). When there is more                                                                                                    |
| Supplement/Memo              | than one setting where all conditions (environment, paper type and color mode/feed side) are the same, the setting with a smaller setting number is applied.                                                                                                    |
| Amount of Change per<br>Unit | 30                                                                                                    |

| TR-VL7 2                     | Sec trns indiv set ppr allot voltg:set 7                                                                                                    |
|------------------------------|----------------------------------------------------------------------------------------------------|
| Detail                       | To adjust the paper allotted voltage of secondary transfer for setting 7.<br>Setting 7 is the combination condition of environment, paper type (paper weight), color mode/feed<br>side that are set in TR-ENV7, TR-PPR7 and TR-DUP7. When this condition is satisfied, the paper<br>allotted voltage adjusted here is applied at the time of secondary transfer. If the setting of 2TR-<br>OFF is made, the setting voltage is added to the paper allotted voltage.<br>Increase the value when low-voltage mottled image or toner scattering on solid image occurs.<br>Decrease the value when high-voltage mottled image or density loss due to excessive transfer<br>occurs.<br>As the value is changed by 1, the voltage is changed by 30 V.<br>+: Increase<br>-: Decrease |
| Use Case                     | When an image failure occurs on all paper types (mottled image, density loss due to excessive transfer, toner scattering on solid image, etc.)                                                                                                    |
| Adj/Set/Operate Method       | Enter the setting value (switch negative/positive by -/+ key) and press OK key.                                                                                                    |
| Caution                      | Increase/decrease the value by 1 at a time while checking the symptom.                                                                                                    |
| Display/Adj/Set Range        | -128 to 127                                                                                                    |
| Unit                         | V                                                                                                    |
| Appropriate Target Value     | -30 - 30                                                                                                    |
| Default Value                | 0                                                                                                    |
| <b>Related Service Mode</b>  | COPIER> ADJUST> HV-TR> TR-ENV7, TR-PPR7, TR-DUP7, 2TR-OFF                                                                                                    |
| Supplement/Memo              | Up to 16 combination patterns can be set in TR-VL1 to 16 (setting 1 to 16). When there is more than one setting where all conditions (environment, paper type and color mode/feed side) are the same, the setting with a smaller setting number is applied.                                                                                                    |
| Amount of Change per<br>Unit | 30                                                                                                    |
| TR-VL8 2                     | Sec trns indiv set ppr allot voltg:set 8                                                                                                    |
| Detail                       | To adjust the paper allotted voltage of secondary transfer for setting 8.<br>Setting 8 is the combination condition of environment, paper type (paper weight), color mode/feed<br>side that are set in TR-ENV8, TR-PPR8 and TR-DUP8. When this condition is satisfied, the paper<br>allotted voltage adjusted here is applied at the time of secondary transfer. If the setting of 2TR-<br>OFF is made, the setting voltage is added to the paper allotted voltage.<br>Increase the value when low-voltage mottled image or toner scattering on solid image occurs.<br>Decrease the value when high-voltage mottled image or density loss due to excessive transfer<br>occurs.<br>As the value is changed by 1, the voltage is changed by 30 V.<br>+: Increase<br>-: Decrease |
| Use Case                     | When an image failure occurs on all paper types (mottled image, density loss due to excessive transfer, toner scattering on solid image, etc.)                                                                                                    |
| Adj/Set/Operate Method       | Enter the setting value (switch negative/positive by -/+ key) and press OK key.                                                                                                    |
| Caution                      | Increase/decrease the value by 1 at a time while checking the symptom.                                                                                                    |
| Display/Adi/Set Range        | -128 to 127                                                                                                    |
| Unit                         | V                                                                                                    |
| Appropriate Target Value     | -30 - 30                                                                                                    |
| Default Value                | 0                                                                                                    |
| Polatod Sorvico Modo         |                                                                                                    |
| Cupplement/Memo              | Up to 16 combination patterns can be get in TD V(1 to 16 (cetting 1 to 16) When there is more                                                                                                    |
| Supplement/Memo              | than one setting where all conditions (environment, paper type and color mode/feed side) are the same, the setting with a smaller setting number is applied.                                                                                                    |
| Amount of Change per<br>Unit | 30                                                                                                    |

| TR-VL9 2                     | Sec trns indiv set ppr allot voltg:set 9                                                                                                    |
|------------------------------|----------------------------------------------------------------------------------------------------|
| Detail                       | To adjust the paper allotted voltage of secondary transfer for setting 9.<br>Setting 9 is the combination condition of environment, paper type (paper weight), color mode/feed<br>side that are set in TR-ENV9, TR-PPR9 and TR-DUP9. When this condition is satisfied, the paper<br>allotted voltage adjusted here is applied at the time of secondary transfer. If the setting of 2TR-<br>OFF is made, the setting voltage is added to the paper allotted voltage.<br>Increase the value when low-voltage mottled image or toner scattering on solid image occurs.<br>Decrease the value when high-voltage mottled image or density loss due to excessive transfer<br>occurs.<br>As the value is changed by 1, the voltage is changed by 30 V.<br>+: Increase<br>-: Decrease      |
| Use Case                     | transfer, toner scattering on solid image, etc.)                                                                                                    |
| Adj/Set/Operate Method       | Enter the setting value (switch negative/positive by -/+ key) and press OK key.                                                                                                    |
| Caution                      | Increase/decrease the value by 1 at a time while checking the symptom.                                                                                                    |
| Display/Adj/Set Range        | -128 to 127                                                                                                    |
| Unit                         | V                                                                                                    |
| Appropriate Target Value     | -30 - 30                                                                                                    |
| Default Value                | 0                                                                                                    |
| Related Service Mode         | COPIER> ADJUST> HV-TR> TR-ENV9, TR-PPR9, TR-DUP9, 2TR-OFF                                                                                                    |
| Supplement/Memo              | Up to 16 combination patterns can be set in TR-VL1 to 16 (setting 1 to 16). When there is more than one setting where all conditions (environment, paper type and color mode/feed side) are the same, the setting with a smaller setting number is applied.                                                                                                    |
| Amount of Change per<br>Unit | 30                                                                                                    |
| TR-VL10 2                    | Sec trn indiv set ppr allot voltg:set 10                                                                                                    |
| Detail                       | To adjust the paper allotted voltage of secondary transfer for setting 10.<br>Setting 10 is the combination condition of environment, paper type (paper weight), color mode/<br>feed side that are set in TR-ENV10, TR-PPR10 and TR-DUP10. When this condition is satisfied,<br>the paper allotted voltage adjusted here is applied at the time of secondary transfer. If the setting<br>of 2TR-OFF is made, the setting voltage is added to the paper allotted voltage.<br>Increase the value when low-voltage mottled image or toner scattering on solid image occurs.<br>Decrease the value when high-voltage mottled image or density loss due to excessive transfer<br>occurs.<br>As the value is changed by 1, the voltage is changed by 30 V.<br>+: Increase<br>-: Decrease |
| Use Case                     | When an image failure occurs on all paper types (mottled image, density loss due to excessive transfer, toner scattering on solid image, etc.)                                                                                                    |
| Adj/Set/Operate Method       | Enter the setting value (switch negative/positive by -/+ key) and press OK key.                                                                                                    |
| Caution                      | Increase/decrease the value by 1 at a time while checking the symptom.                                                                                                    |
| Display/Adj/Set Range        | -128 to 127                                                                                                    |
| Unit                         | V                                                                                                    |
| Appropriate Target Value     | -30 - 30                                                                                                    |
| Default Value                | 0                                                                                                    |
| Related Service Mode         | COPIER> ADJUST> HV-TR> TR-ENV10, TR-PPR10, TR-DUP10, 2TR-OFF                                                                                                    |
| Supplement/Memo              | Up to 16 combination patterns can be set in TR-VL1 to 16 (setting 1 to 16). When there is more than one setting where all conditions (environment, paper type and color mode/feed side) are the same, the setting with a smaller setting number is applied.                                                                                                    |
| Amount of Change per<br>Unit | 30                                                                                                    |

| TR-VL11 2                    | Sec trn indiv set ppr allot voltg:set 11                                                                                                    |
|------------------------------|----------------------------------------------------------------------------------------------------|
| Detail                       | To adjust the paper allotted voltage of secondary transfer for setting 11.<br>Setting 11 is the combination condition of environment, paper type (paper weight), color mode/<br>feed side that are set in TR-ENV11, TR-PPR11 and TR-DUP11. When this condition is satisfied,<br>the paper allotted voltage adjusted here is applied at the time of secondary transfer. If the setting<br>of 2TR-OFF is made, the setting voltage is added to the paper allotted voltage.<br>Increase the value when low-voltage mottled image or toner scattering on solid image occurs.<br>Decrease the value when high-voltage mottled image or density loss due to excessive transfer<br>occurs.<br>As the value is changed by 1, the voltage is changed by 30 V.<br>+: Increase<br>-: Decrease |
| Use Case                     | transfer, toner scattering on solid image, etc.)                                                                                                    |
| Adj/Set/Operate Method       | Enter the setting value (switch negative/positive by -/+ key) and press OK key.                                                                                                    |
| Caution                      | Increase/decrease the value by 1 at a time while checking the symptom.                                                                                                    |
| Display/Adj/Set Range        | -128 to 127                                                                                                    |
| Unit                         | V                                                                                                    |
| Appropriate Target Value     | -30 - 30                                                                                                    |
| Default Value                | 0                                                                                                    |
| Related Service Mode         | COPIER> ADJUST> HV-TR> TR-ENV11, TR-PPR11, TR-DUP11, 2TR-OFF                                                                                                    |
| Supplement/Memo              | Up to 16 combination patterns can be set in TR-VL1 to 16 (setting 1 to 16). When there is more than one setting where all conditions (environment, paper type and color mode/feed side) are the same, the setting with a smaller setting number is applied.                                                                                                    |
| Amount of Change per<br>Unit | 30                                                                                                    |
| TR-VL12 2                    | Sec trn indiv set ppr allot voltg:set 12                                                                                                    |
| Detail                       | To adjust the paper allotted voltage of secondary transfer for setting 12.<br>Setting 12 is the combination condition of environment, paper type (paper weight), color mode/<br>feed side that are set in TR-ENV12, TR-PPR12 and TR-DUP12. When this condition is satisfied,<br>the paper allotted voltage adjusted here is applied at the time of secondary transfer. If the setting<br>of 2TR-OFF is made, the setting voltage is added to the paper allotted voltage.<br>Increase the value when low-voltage mottled image or toner scattering on solid image occurs.<br>Decrease the value when high-voltage mottled image or density loss due to excessive transfer<br>occurs.<br>As the value is changed by 1, the voltage is changed by 30 V.<br>+: Increase<br>-: Decrease |
| Use Case                     | When an image failure occurs on all paper types (mottled image, density loss due to excessive transfer, toner scattering on solid image, etc.)                                                                                                    |
| Adj/Set/Operate Method       | Enter the setting value (switch negative/positive by -/+ key) and press OK key.                                                                                                    |
| Caution                      | Increase/decrease the value by 1 at a time while checking the symptom.                                                                                                    |
| Display/Adi/Set Range        | -128 to 127                                                                                                    |
| Unit                         | V                                                                                                    |
| Appropriate Target Value     | -30 - 30                                                                                                    |
| Default Value                | 0                                                                                                    |
| Polatod Sorvico Modo         |                                                                                                    |
| Cupplement/Memo              | Up to 16 combination patterns can be get in TD V/1 to 16 (cetting 1 to 16) When there is more                                                                                                    |
| Supplement/Memo              | than one setting where all conditions (environment, paper type and color mode/feed side) are the same, the setting with a smaller setting number is applied.                                                                                                    |
| Amount of Change per<br>Unit | 30                                                                                                    |

| TR-VL13 2                    | Sec trn indiv set ppr allot voltg:set 13                                                                                                    |
|------------------------------|----------------------------------------------------------------------------------------------------|
| Detail                       | To adjust the paper allotted voltage of secondary transfer for setting 13.<br>Setting 13 is the combination condition of environment, paper type (paper weight), color mode/<br>feed side that are set in TR-ENV13, TR-PPR13 and TR-DUP13. When this condition is satisfied,<br>the paper allotted voltage adjusted here is applied at the time of secondary transfer. If the setting<br>of 2TR-OFF is made, the setting voltage is added to the paper allotted voltage.<br>Increase the value when low-voltage mottled image or toner scattering on solid image occurs.<br>Decrease the value when high-voltage mottled image or density loss due to excessive transfer<br>occurs.<br>As the value is changed by 1, the voltage is changed by 30 V.<br>+: Increase<br>-: Decrease |
| Use Case                     | When an image failure occurs on all paper types (mottled image, density loss due to excessive transfer, toner scattering on solid image, etc.)                                                                                                    |
| Adj/Set/Operate Method       | Enter the setting value (switch negative/positive by -/+ key) and press OK key.                                                                                                    |
| Caution                      | Increase/decrease the value by 1 at a time while checking the symptom.                                                                                                    |
| Display/Adj/Set Range        | -128 to 127                                                                                                    |
| Unit                         | V                                                                                                    |
| Appropriate Target Value     | -30 - 30                                                                                                    |
| Default Value                | 0                                                                                                    |
| <b>Related Service Mode</b>  | COPIER> ADJUST> HV-TR> TR-ENV13, TR-PPR13, TR-DUP13, 2TR-OFF                                                                                                    |
| Supplement/Memo              | Up to 16 combination patterns can be set in TR-VL1 to 16 (setting 1 to 16). When there is more than one setting where all conditions (environment, paper type and color mode/feed side) are the same, the setting with a smaller setting number is applied.                                                                                                    |
| Amount of Change per<br>Unit | 30                                                                                                    |
| TR-VL14 2                    | Sec trn indiv set ppr allot voltg:set 14                                                                                                    |
| Detail                       | To adjust the paper allotted voltage of secondary transfer for setting 14.<br>Setting 14 is the combination condition of environment, paper type (paper weight), color mode/<br>feed side that are set in TR-ENV14, TR-PPR14 and TR-DUP14. When this condition is satisfied,<br>the paper allotted voltage adjusted here is applied at the time of secondary transfer. If the setting<br>of 2TR-OFF is made, the setting voltage is added to the paper allotted voltage.<br>Increase the value when low-voltage mottled image or toner scattering on solid image occurs.<br>Decrease the value when high-voltage mottled image or density loss due to excessive transfer<br>occurs.<br>As the value is changed by 1, the voltage is changed by 30 V.<br>+: Increase<br>-: Decrease |
| Use Case                     | When an image failure occurs on all paper types (mottled image, density loss due to excessive transfer, toner scattering on solid image, etc.)                                                                                                    |
| Adj/Set/Operate Method       | Enter the setting value (switch negative/positive by -/+ key) and press OK key.                                                                                                    |
| Caution                      | Increase/decrease the value by 1 at a time while checking the symptom.                                                                                                    |
| Display/Adj/Set Range        | -128 to 127                                                                                                    |
| Unit                         | V                                                                                                    |
| Appropriate Target Value     | -30 - 30                                                                                                    |
| Default Value                | 0                                                                                                    |
| Related Service Mode         | COPIER> AD.II IST> HV-TR> TR-ENV/14_TR-PPR14_TR-DI IP14_2TR-OFF                                                                                                    |
| Supplement/Memo              | Up to 16 combination patterns can be set in TP-VI 1 to 16 (setting 1 to 16). When there is more                                                                                                    |
| Sapplement/Mento             | than one setting where all conditions (environment, paper type and color mode/feed side) are the same, the setting with a smaller setting number is applied.                                                                                                    |
| Amount of Change per<br>Unit | 30                                                                                                    |

| TR-VL15 2                    | Sec trn indiv set ppr allot voltg:set 15                                                                                                    |
|------------------------------|----------------------------------------------------------------------------------------------------|
| Detail<br>Use Case           | To adjust the paper allotted voltage of secondary transfer for setting 15.<br>Setting 15 is the combination condition of environment, paper type (paper weight), color mode/<br>feed side that are set in TR-ENV15, TR-PPR15 and TR-DUP15. When this condition is satisfied,<br>the paper allotted voltage adjusted here is applied at the time of secondary transfer. If the setting<br>of 2TR-OFF is made, the setting voltage is added to the paper allotted voltage.<br>Increase the value when low-voltage mottled image or toner scattering on solid image occurs.<br>Decrease the value when high-voltage mottled image or density loss due to excessive transfer<br>occurs.<br>As the value is changed by 1, the voltage is changed by 30 V.<br>+: Increase<br>-: Decrease<br>When an image failure occurs on all paper types (mottled image, density loss due to excessive |
| Adi/Cat/Oneveta Mathad       | transfer, toner scattering on solid image, etc.)                                                                                                    |
| Adj/Set/Operate Method       | Enter the setting value (switch negative/positive by -/+ key) and press OK key.                                                                                                    |
|                              |                                                                                                    |
| Display/Auj/Set Range        |                                                                                                    |
| Appropriate Target Value     | v<br>                                                                                                    |
| Default Value                | 0                                                                                                    |
| Related Service Mode         | COPIER> ADJUST> HV-TR> TR-ENV15, TR-PPR15, TR-DUP15, 2TR-OFF                                                                                                    |
| Supplement/Memo              | Up to 16 combination patterns can be set in TR-VL1 to 16 (setting 1 to 16). When there is more                                                                                                    |
|                              | than one setting where all conditions (environment, paper type and color mode/feed side) are the same, the setting with a smaller setting number is applied.                                                                                                    |
| Amount of Change per<br>Unit | 30                                                                                                    |
| TR-VL16 2                    | Sec trn indiv set ppr allot voltg:set 16                                                                                                    |
| Detail                       | To adjust the paper allotted voltage of secondary transfer for setting 16.<br>Setting 16 is the combination condition of environment, paper type (paper weight), color mode/<br>feed side that are set in TR-ENV16, TR-PPR16 and TR-DUP16. When this condition is satisfied,<br>the paper allotted voltage adjusted here is applied at the time of secondary transfer. If the setting<br>of 2TR-OFF is made, the setting voltage is added to the paper allotted voltage.<br>Increase the value when low-voltage mottled image or toner scattering on solid image occurs.<br>Decrease the value when high-voltage mottled image or density loss due to excessive transfer<br>occurs.<br>As the value is changed by 1, the voltage is changed by 30 V.<br>+: Increase<br>-: Decrease                                                                                                  |
| Use Case                     | When an image failure occurs on all paper types (mottled image, density loss due to excessive transfer, toner scattering on solid image, etc.)                                                                                                    |
| Adj/Set/Operate Method       | Enter the setting value (switch negative/positive by -/+ key) and press OK key.                                                                                                    |
| Caution                      | Increase/decrease the value by 1 at a time while checking the symptom.                                                                                                    |
| Display/Adj/Set Range        | -128 to 127                                                                                                    |
| Unit                         | V                                                                                                    |
| Appropriate Target Value     | -30 - 30                                                                                                    |
| Default Value                | 0                                                                                                    |
| Related Service Mode         | COPIER> ADJUST> HV-TR> TR-ENV16, TR-PPR16, TR-DUP16, 2TR-OFF                                                                                                    |
| Supplement/Memo              | Up to 16 combination patterns can be set in TR-VL1 to 16 (setting 1 to 16). When there is more than one setting where all conditions (environment, paper type and color mode/feed side) are the same, the setting with a smaller setting number is applied.                                                                                                    |
| Amount of Change per<br>Unit | 30                                                                                                    |

| 1TR-TGK2 2                   | Adj Bk pry trns ATVC tgt crrnt:1/2 speed                                                                                                    |
|------------------------------|----------------------------------------------------------------------------------------------------|
| Detail                       | To adjust the target current for Bk-color upon primary transfer ATVC control at 1/2 speed.<br>Increase the value when low-voltage mottled image occurs, and decrease the value when fogging<br>occurs (especially in the 95 mm portion of the image leading edge).<br>The setting is reflected at the next primary transfer ATVC control. |
| Use Case                     | When an image failure due to the primary transfer occurs                                                                                                    |
| Adj/Set/Operate Method       | <ol> <li>Enter the setting value (switch negative/positive by -/+ key) and press OK key.</li> <li>Execute 1ATVC-EX.</li> </ol>                                                                                                    |
| Display/Adj/Set Range        | -50 to 50                                                                                                    |
| Unit                         | uA                                                                                                    |
| Default Value                | 0                                                                                                    |
| <b>Related Service Mode</b>  | COPIER> FUNCTION> MISC-P> 1ATVC-EX                                                                                                    |
| Amount of Change per<br>Unit | 0.1                                                                                                    |
| 2TRI-UP 2                    | Set Sec Trn Current U-Limit Offset Value                                                                                                    |
| Detail                       | To adjust the value when a transfer failure due to high secondary transfer current (mottled image, transfer failure, etc.) occurs in multiple paper types.                                                                                                    |
| Use Case                     | When a transfer failure (mottled image) due to inappropriate secondary transfer occurs in multiple paper types                                                                                                    |
| Adj/Set/Operate Method       | Enter the setting value (switch positive/negative by +/- key) and press OK key.                                                                                                    |
| Caution                      | If the value is set too low, adverse effects (low density, mottled image, etc.) are likely to occur due to the too small secondary transfer current.                                                                                                    |
| Display/Adj/Set Range        | -30 to +30                                                                                                    |
| Default Value                | 0                                                                                                    |
| Supplement/Memo              | If the transfer failure occurs only in one paper type, "Adjust Secondary Transfer Voltage" to alleviate the symptom.                                                                                                    |
| 2TRI-LOW 2                   | Set Sec Trn Current L-Limit Offset Value                                                                                                    |
| Detail                       | To adjust the value when a transfer failure due to weak secondary transfer current (mottled image, smeared image at the trailing edge, etc.) occurs in multiple paper types.                                                                                                    |
| Use Case                     | When a transfer failure (mottled image) due to inappropriate secondary transfer occurs in multiple paper types                                                                                                    |
| Adj/Set/Operate Method       | Enter the setting value (switch positive/negative by +/- key) and press OK key.                                                                                                    |
| Caution                      | If the value is set too high, adverse effects (low density, abnormal electrical discharge, etc.) are likely to occur due to the too large secondary transfer current.                                                                                                    |
| Display/Adj/Set Range        | -30 to +30                                                                                                    |
| Unit                         | uA                                                                                                    |
| Default Value                | 0                                                                                                    |
| Supplement/Memo              | If the transfer failure occurs only in one paper type, "Adjust Secondary Transfer Voltage" to alleviate the symptom.                                                                                                    |

| 1TR-TGK3 2             | Adj Bk pry trns ATVC tgt crrnt:3/4 speed                                                                                                    |
|------------------------|----------------------------------------------------------------------------------------------------|
| Detail                 | To adjust the target current for Bk-color upon primary transfer ATVC control at 3/4 speed.<br>Increase the value when low-voltage mottled image occurs, and decrease the value when fogging<br>occurs (especially in the 94 mm portion of the image leading edge).<br>The setting is reflected at the next primary transfer ATVC control. |
| Use Case               | When an image failure due to the primary transfer occurs                                                                                                    |
| Adj/Set/Operate Method | <ol> <li>Enter the setting value (switch negative/positive by -/+ key) and press OK key.</li> <li>Execute 1ATVC-EX.</li> </ol>                                                                                                    |
| Display/Adj/Set Range  | -50 to 50                                                                                                    |
| Unit                   | uA                                                                                                    |
| Default Value          | 0                                                                                                    |
| Related Service Mode   | COPIER> FUNCTION> MISC-P> 1ATVC-EX                                                                                                    |
| 1ATVCTM3 2             | Adj pry trns ATVC ctrl exe intvl: 3/4SPD                                                                                                    |
| Detail                 | To adjust the intervals (the number of sheets) to execute primary transfer ATVC control at 3/4 speed.<br>Decrease the value if the condition of image failure occurrence caused by primary transfer is as                                                                                                    |
|                        | follows:                                                                                                    |
|                        | - It occurs at 3/4 speed.                                                                                                    |
|                        | - It is aneviated by executing primary transfer ATVC control.                                                                                                    |
|                        | These indicate that primary transfer ATVC control is not executed at 3/4 speed.                                                                                                    |
|                        | Image failure can be alleviated by increasing the frequency to execute primary transfer ATVC control, but productivity at 3/4 speed decreases.                                                                                                    |
| Use Case               | In case image defects (streaks in the horizontal scanning direction near the leading edge 100 mm) occur due to the lack of 3/4 speed primary transfer ATVC.                                                                                                    |
| Adj/Set/Operate Method | Enter the setting value, and then press OK key.                                                                                                    |
| Caution                | As the value is smaller, productivity at 1/1 speed decreases. As the value is increased, productivity is increased, but image failure may occur.                                                                                                    |
| Display/Adj/Set Range  | 10 to 2000                                                                                                    |
| Unit                   | sheet                                                                                                    |
| Default Value          | 1000                                                                                                    |
| 1ATVCTM1 2             | Adj pry trns ATVC ctrl exe intvl: 1/1SPD                                                                                                    |
| Detail                 | To adjust the intervals (the number of sheets) to execute primary transfer ATVC control at 1/1 speed.                                                                                                    |
|                        | Decrease the value if the condition of image failure occurrence caused by primary transfer is as follows:                                                                                                    |
|                        | - It occurs at 1/1 speed.                                                                                                    |
|                        | - It is temporarily alleviated when continuing output, but it occurs again.                                                                                                    |
|                        | These indicate that primary transfer ATVC control is not executed at 1/1 speed.                                                                                                    |
|                        | Image failure can be alleviated by increasing the frequency to execute primary transfer ATVC control, but productivity at 1/1 speed decreases.                                                                                                    |
| Use Case               | In case image defects (streaks in the horizontal scanning direction near the leading edge 100 mm) occur due to the lack of 1/1 speed primary transfer ATVC.                                                                                                    |
| Adj/Set/Operate Method | Enter the setting value, and then press OK key.                                                                                                    |
| Caution                | As the value is smaller, productivity at 1/1 speed decreases. As the value is increased, productivity is increased, but image failure may occur.                                                                                                    |
| Display/Adj/Set Range  | 10 to 200                                                                                                    |
| Unit                   | sheet                                                                                                    |
| Default Value          | 100                                                                                                    |

## FEED-ADJ

| · · ·                        |                                                                                                    |
|------------------------------|----------------------------------------------------------------------------------------------------|
| REGIST 1                     | Adj paper leading edge margin: 1/1 speed                                                                                                    |
| Detail                       | To adjust the leading edge margin at 1/1 speed by changing the timing to turn ON the Registration Motor.<br>As the value is changed by 1, the leading edge margin is changed by 0.1 mm.<br>+: Leading edge margin becomes larger (An image moves downward)                                                                                                    |
|                              | -: Leading edge margin becomes smaller. (An image moves upward.)                                                                                                    |
| Adj/Set/Operate Method       | Enter the setting value (switch negative/positive by -/+ key) and press OK key.                                                                                                    |
| Display/Adj/Set Range        | -50 to 50                                                                                                    |
| Unit                         | mm                                                                                                    |
| Default Value                | 0                                                                                                    |
| Amount of Change per<br>Unit | 0.1                                                                                                    |
| ADJ-C1 1                     | Write start pstn in horz scan:Cassette 1                                                                                                    |
| Detail                       | To adjust the image write start position in the horizontal scanning direction when feeding paper<br>from the Cassette 1. (Paper width is 320 mm or smaller.)<br>As the value is changed by 1, the left margin is changed by 0.1 mm.<br>+: Left margin becomes larger. (An image moves to the right.)<br>-: Left margin becomes smaller. (An image moves to the left.)<br>When replacing the DC Controller PCB/clearing RAM data, enter the value of service label. |
| Use Case                     | When replacing the DC Controller PCB/clearing RAM data                                                                                                    |
| Adj/Set/Operate Method       | Enter the setting value (switch negative/positive by -/+ key) and press OK key.                                                                                                    |
| Display/Adj/Set Range        | -50 to 50                                                                                                    |
| Unit                         | mm                                                                                                    |
| Default Value                | 0                                                                                                    |
| Amount of Change per<br>Unit | 0.1                                                                                                    |
| ADJ-C2 1                     | Write start pstn in horz scan:Cassette 2                                                                                                    |
| Detail                       | To adjust the image write start position in the horizontal scanning direction when feeding paper<br>from the Cassette 2. (Paper width is 320 mm or smaller.)<br>As the value is changed by 1, the left margin is changed by 0.1 mm.<br>+: Left margin becomes larger. (An image moves to the right.)<br>-: Left margin becomes smaller. (An image moves to the left.)<br>When replacing the DC Controller PCB/clearing RAM data, enter the value of service label. |
| Use Case                     | When replacing the DC Controller PCB/clearing RAM data                                                                                                    |
| Adj/Set/Operate Method       | Enter the setting value (switch negative/positive by -/+ key) and press OK key.                                                                                                    |
| Display/Adj/Set Range        | -50 to 50                                                                                                    |
| Unit                         | mm                                                                                                    |
| Default Value                | 0                                                                                                    |
| Amount of Change per<br>Unit | 0.1                                                                                                    |

| ADJ-C3 1                     | Write start pstn in horz scan:Cassette 3                                                                                                    |
|------------------------------|----------------------------------------------------------------------------------------------------|
| Detail                       | To adjust the image write start position in the horizontal scanning direction when feeding paper<br>from the Cassette 3. (Paper width is 320 mm or smaller.)<br>As the value is changed by 1, the left margin is changed by 0.1 mm.<br>+: Left margin becomes larger. (An image moves to the right.)<br>-: Left margin becomes smaller. (An image moves to the left.)<br>When replacing the DC Controller PCB/clearing RAM data, enter the value of service label.         |
| Use Case                     | When replacing the DC Controller PCB/clearing RAM data                                                                                                    |
| Adj/Set/Operate Method       | Enter the setting value (switch negative/positive by -/+ key) and press OK key.                                                                                                    |
| Display/Adj/Set Range        | -50 to 50                                                                                                    |
| Unit                         | mm                                                                                                    |
| Default Value                | 0                                                                                                    |
| Amount of Change per<br>Unit | 0.1                                                                                                    |
| ADJ-C4 1                     | Write start pstn in horz scan:Cassette 4                                                                                                    |
| Detail                       | To adjust the image write start position in the horizontal scanning direction when feeding paper<br>from the Cassette 4. (Paper width is 320 mm or smaller.)<br>As the value is changed by 1, the left margin is changed by 0.1 mm.<br>+: Left margin becomes larger. (An image moves to the right.)<br>-: Left margin becomes smaller. (An image moves to the left.)<br>When replacing the DC Controller PCB/clearing RAM data, enter the value of service label.         |
| Use Case                     | When replacing the DC Controller PCB/clearing RAM data                                                                                                    |
| Adj/Set/Operate Method       | Enter the setting value (switch negative/positive by -/+ key) and press OK key.                                                                                                    |
| Display/Adj/Set Range        | -50 to 50                                                                                                    |
| Unit                         | mm                                                                                                    |
| Default Value                | 0                                                                                                    |
| Amount of Change per<br>Unit | 0.1                                                                                                    |
| ADJ-MF 1                     | Write start pstn in horz scan: MP Tray                                                                                                    |
| Detail                       | To adjust the image write start position in the horizontal scanning direction when feeding paper<br>from the Multi-purpose Tray. (Paper width is 320 mm or smaller.)<br>As the value is changed by 1, the left margin is changed by 0.1 mm.<br>+: Left margin becomes larger. (An image moves to the right.)<br>-: Left margin becomes smaller. (An image moves to the left.)<br>When replacing the DC Controller PCB/clearing RAM data, enter the value of service label. |
| Use Case                     | When replacing the DC Controller PCB/clearing RAM data                                                                                                    |
| Adj/Set/Operate Method       | Enter the setting value (switch negative/positive by -/+ key) and press OK key.                                                                                                    |
| Display/Adj/Set Range        | -50 to 50                                                                                                    |
| Unit                         | mm                                                                                                    |
| Default Value                | 0                                                                                                    |
| Amount of Change per<br>Unit | 0.1                                                                                                    |

| ADJ-C1RE 1                   | Write start pstn in horz scan:Cst1 2nd                                                                                                    |
|------------------------------|----------------------------------------------------------------------------------------------------|
| Detail                       | To adjust the image write start position on the second side in the horizontal scanning direction<br>when feeding paper from the Cassette 1.<br>As the value is changed by 1, the left margin is changed by 0.1 mm.<br>+: Left margin becomes larger. (An image moves to the right.)<br>-: Left margin becomes smaller. (An image moves to the left.)<br>When replacing the DC Controller PCB/clearing RAM data, enter the value of service label. |
| Use Case                     | When replacing the DC Controller PCB/clearing RAM data                                                                                                    |
| Adj/Set/Operate Method       | Enter the setting value (switch negative/positive by -/+ key) and press OK key.                                                                                                    |
| Display/Adj/Set Range        | -55 to 55                                                                                                    |
| Unit                         | mm                                                                                                    |
| Default Value                | 0                                                                                                    |
| Amount of Change per<br>Unit | 0.1                                                                                                    |
| ADJ-C2RE 1                   | Write start pstn in horz scan:Cst2 2nd                                                                                                    |
| Detail                       | To adjust the image write start position on the second side in the horizontal scanning direction<br>when feeding paper from the Cassette 2.<br>As the value is changed by 1, the left margin is changed by 0.1 mm.<br>+: Left margin becomes larger. (An image moves to the right.)<br>-: Left margin becomes smaller. (An image moves to the left.)<br>When replacing the DC Controller PCB/clearing RAM data, enter the value of service label. |
| Use Case                     | When replacing the DC Controller PCB/clearing RAM data                                                                                                    |
| Adj/Set/Operate Method       | Enter the setting value (switch negative/positive by -/+ key) and press OK key.                                                                                                    |
| Display/Adj/Set Range        | -55 to 55                                                                                                    |
| Unit                         | mm                                                                                                    |
| Default Value                | 0                                                                                                    |
| Amount of Change per<br>Unit | 0.1                                                                                                    |
| ADJ-C3RE 1                   | Write start pstn in horz scan:Cst3 2nd                                                                                                    |
| Detail                       | To adjust the image write start position on the second side in the horizontal scanning direction<br>when feeding paper from the Cassette 3.<br>As the value is changed by 1, the left margin is changed by 0.1 mm.<br>+: Left margin becomes larger. (An image moves to the right.)<br>-: Left margin becomes smaller. (An image moves to the left.)<br>When replacing the DC Controller PCB/clearing RAM data, enter the value of service label. |
| Use Case                     | When replacing the DC Controller PCB/clearing RAM data                                                                                                    |
| Adj/Set/Operate Method       | Enter the setting value (switch negative/positive by -/+ key) and press OK key.                                                                                                    |
| Display/Adj/Set Range        | -55 to 55                                                                                                    |
| Unit                         | mm                                                                                                    |
| Default Value                | 0                                                                                                    |
| Amount of Change per<br>Unit | 0.1                                                                                                    |

| ADJ-C4RE 1                   | Write start pstn in horz scan:Cst4 2nd                                                                                                    |
|------------------------------|----------------------------------------------------------------------------------------------------|
| Detail                       | To adjust the image write start position on the second side in the horizontal scanning direction when feeding paper from the Cassette 4.<br>As the value is changed by 1, the left margin is changed by 0.1 mm.<br>+: Left margin becomes larger. (An image moves to the right.)<br>-: Left margin becomes smaller. (An image moves to the left.)<br>When replacing the DC Controller PCB/clearing RAM data, enter the value of service label.            |
| Use Case                     | When replacing the DC Controller PCB/clearing RAM data                                                                                                    |
| Adj/Set/Operate Method       | Enter the setting value (switch negative/positive by -/+ key) and press OK key.                                                                                                    |
| Display/Adj/Set Range        | -55 to 55                                                                                                    |
| Unit                         | mm                                                                                                    |
| Default Value                | 0                                                                                                    |
| Amount of Change per<br>Unit | 0.1                                                                                                    |
| ADJ-MFRE 1                   | Write start pstn in horz scan:MPTray 2nd                                                                                                    |
| Detail                       | To adjust the image write start position on the second side in the horizontal scanning direction<br>when feeding paper from the Multi-purpose Tray.<br>As the value is changed by 1, the left margin is changed by 0.1 mm.<br>+: Left margin becomes larger. (An image moves to the right.)<br>-: Left margin becomes smaller. (An image moves to the left.)<br>When replacing the DC Controller PCB/clearing RAM data, enter the value of service label. |
| Use Case                     | When replacing the DC Controller PCB/clearing RAM data                                                                                                    |
| Adj/Set/Operate Method       | Enter the setting value (switch negative/positive by -/+ key) and press OK key.                                                                                                    |
| Display/Adj/Set Range        | -55 to 55                                                                                                    |
| Unit                         | mm                                                                                                    |
| Default Value                | 0                                                                                                    |
| Amount of Change per<br>Unit | 0.1                                                                                                    |
| REG-THCK 1                   | Adj paper leading edge margin: 1/2 speed                                                                                                    |
| Detail                       | To adjust the leading edge margin at 1/2 speed by changing the timing to turn ON the Registration<br>Motor.<br>As the value is changed by 1, the leading edge margin is changed by 0.1 mm.<br>+: Leading edge margin becomes larger. (An image moves downward.)<br>+: Leading edge margin becomes smaller. (An image moves upward.)                                                                                                    |
| Adj/Set/Operate Method       | Enter the setting value (switch negative/positive by -/+ key) and press OK key.                                                                                                    |
| Display/Adj/Set Range        | -50 to 50                                                                                                    |
| Unit                         | mm                                                                                                    |
| Default Value                | 0                                                                                                    |
| Amount of Change per<br>Unit | 0.1                                                                                                    |

| REG-DUP1 1                   | Adj ppr lead edge margin: 1/1 SPD, 2nd                                                                                                    |
|------------------------------|----------------------------------------------------------------------------------------------------|
| Detail                       | To adjust the leading edge margin on the 2nd side at 1/1 speed by changing the timing to turn ON the Registration Motor.<br>As the value is changed by 1, the leading edge margin is changed by 0.1 mm.<br>+: Leading edge margin becomes larger. (An image moves downward.)<br>-: Leading edge margin becomes smaller. (An image moves upward.) |
| Use Case                     | When adjusting the leading edge margin                                                                                                    |
| Adj/Set/Operate Method       | Enter the setting value (switch negative/positive by -/+ key) and press OK key.                                                                                                    |
| Display/Adj/Set Range        | -50 to 50                                                                                                    |
| Unit                         | mm                                                                                                    |
| Default Value                | 0                                                                                                    |
| Amount of Change per<br>Unit | 0.1                                                                                                    |
| REG-DUP2 1                   | Adj ppr lead edge margin: 1/2 SPD, 2nd                                                                                                    |
| Detail                       | To adjust the leading edge margin on the 2nd side at 1/2 speed by changing the timing to turn ON the Registration Motor.<br>As the value is changed by 1, the leading edge margin is changed by 0.1 mm.<br>+: Leading edge margin becomes larger. (An image moves downward.)<br>-: Leading edge margin becomes smaller. (An image moves upward.) |
| Use Case                     | When adjusting the leading edge margin                                                                                                    |
| Adj/Set/Operate Method       | Enter the setting value (switch negative/positive by -/+ key) and press OK key.                                                                                                    |
| Display/Adj/Set Range        | -50 to 50                                                                                                    |
| Unit                         | mm                                                                                                    |
| Default Value                | 0                                                                                                    |
| Amount of Change per<br>Unit | 0.1                                                                                                    |
| LP-FEED1 1                   | Adj pre-rgst arch amount: plain, Casstt                                                                                                    |
| Detail                       | To adjust the arch amount before registration for paper belonging to a group of plain papers fed<br>from a cassette.<br>As the value is changed by 1, the arch amount is changed by 0.1 mm.<br>+: Increase<br>-: Decrease                                                                                                    |
| Use Case                     | When an image on the 1st side of paper belonging to a group of plain papers fed from a cassette is skewed                                                                                                    |
| Adj/Set/Operate Method       | Enter the setting value (switch negative/positive by -/+ key) and press OK key.                                                                                                    |
| Display/Adj/Set Range        | -50 to 50                                                                                                    |
| Unit                         | mm                                                                                                    |
| Default Value                | 0                                                                                                    |
| Supplement/Memo              | Group of plain papers: Plain paper 1 to 3, colored paper, recycled paper 1 to 3, pre-punched paper, tracing paper                                                                                                    |
| Amount of Change per<br>Unit | 0.1                                                                                                    |

| LP-FEED2 1                   | Adj pre-rgst arch amount: heavy, Casstt                                                                                                    |
|------------------------------|----------------------------------------------------------------------------------------------------|
| Detail                       | To adjust the arch amount before registration for paper belonging to a group of heavy papers fed from a cassette.<br>As the value is changed by 1, the arch amount is changed by 0.1 mm.<br>+: Increase<br>-: Decrease                |
| Use Case                     | When an image on the 1st side of paper belonging to a group of heavy papers fed from a cassette is skewed                                                                                                    |
| Adj/Set/Operate Method       | Enter the setting value (switch negative/positive by -/+ key) and press OK key.                                                                                                    |
| Display/Adj/Set Range        | -50 to 50                                                                                                    |
| Unit                         | mm                                                                                                    |
| Default Value                | 0                                                                                                    |
| Supplement/Memo              | Group of heavy papers: Heavy paper 1 to 7, coated paper 1 to 5, transparency, clear film, label, bond paper, envelope, postcard                                                                                                    |
| Amount of Change per<br>Unit | 0.1                                                                                                    |
| LP-MULT1 1                   | Adj pre-rgst arch amount: plain, MP Tray                                                                                                    |
| Detail                       | To adjust the arch amount before registration for paper belonging to a group of plain papers fed<br>from the Multi-purpose Tray.<br>As the value is changed by 1, the arch amount is changed by 0.1 mm.<br>+: Increase<br>-: Decrease |
| Use Case                     | When an image on the 1st side of paper belonging to a group of plain papers fed from the Multi-<br>purpose Tray is skewed                                                                                                    |
| Adj/Set/Operate Method       | Enter the setting value (switch negative/positive by -/+ key) and press OK key.                                                                                                    |
| Display/Adj/Set Range        | -50 to 50                                                                                                    |
| Unit                         | mm                                                                                                    |
| Default Value                | 0                                                                                                    |
| Supplement/Memo              | Group of plain papers: Plain paper 1 to 3, colored paper, recycled paper 1 to 3, pre-punched paper, tracing paper                                                                                                    |
| Amount of Change per<br>Unit | 0.1                                                                                                    |
| LP-MULT2 1                   | Adj pre-rgst arch amount: heavy, MP Tray                                                                                                    |
| Detail                       | To adjust the arch amount before registration for paper belonging to a group of heavy papers fed<br>from the Multi-purpose Tray.<br>As the value is changed by 1, the arch amount is changed by 0.1 mm.<br>+: Increase<br>-: Decrease |
| Use Case                     | When an image on the 1st side of paper belonging to a group of heavy papers fed from the Multi-<br>purpose Tray is skewed                                                                                                    |
| Adj/Set/Operate Method       | Enter the setting value (switch negative/positive by -/+ key) and press OK key.                                                                                                    |
| Display/Adj/Set Range        | -50 to 50                                                                                                    |
| Unit                         | mm                                                                                                    |
| Default Value                | 0                                                                                                    |
| Supplement/Memo              | Group of heavy papers: Heavy paper 1 to 7, coated paper 1 to 5, transparency, clear film, label, bond paper, envelope, postcard                                                                                                    |
| Amount of Change per<br>Unit | 0.1                                                                                                    |

| LP-DUP1 1                    | Adj pre-rgst arch amount: plain, 2-sided                                                                                                    |
|------------------------------|----------------------------------------------------------------------------------------------------|
| Detail                       | To adjust the arch amount before registration for paper belonging to a group of plain papers fed<br>in 2-sided mode.<br>As the value is changed by 1, the arch amount is changed by 0.1 mm.<br>+: Increase                                                                                                    |
|                              | -: Decrease                                                                                                    |
| Use Case                     | When an image on the 2nd side of paper belonging to a group of plain papers fed in 2-sided mode is skewed                                                                                                    |
| Adj/Set/Operate Method       | Enter the setting value (switch negative/positive by -/+ key) and press OK key.                                                                                                    |
| Caution                      | If the value is too large, paper wrinkles or bent paper may occur.                                                                                                    |
| Display/Adj/Set Range        | -50 to 50                                                                                                    |
| Unit                         | mm                                                                                                    |
| Default Value                | 0                                                                                                    |
| Supplement/Memo              | Group of plain papers: Plain paper 1 to 3, colored paper, recycled paper 1 to 3, pre-punched paper, tracing paper                                                                                                    |
| Amount of Change per<br>Unit | 0.1                                                                                                    |
| LP-DUP2 1                    | Adj pre-rgst arch amount: heavy, 2-sided                                                                                                    |
| Detail                       | To adjust the arch amount before registration for paper belonging to a group of heavy papers fed<br>in 2-sided mode.<br>As the value is changed by 1, the arch amount is changed by 0.1 mm.<br>+: Increase<br>-: Decrease                                                                                                    |
| Use Case                     | When an image on the 2nd side of paper belonging to a group of heavy papers fed in 2-sided mode is skewed                                                                                                    |
| Adj/Set/Operate Method       | Enter the setting value (switch negative/positive by -/+ key) and press OK key.                                                                                                    |
| Display/Adj/Set Range        | -50 to 50                                                                                                    |
| Unit                         | mm                                                                                                    |
| Default Value                | 0                                                                                                    |
| Supplement/Memo              | Group of heavy papers: Heavy paper 1 to 7, coated paper 1 to 5, transparency, clear film, label, bond paper, envelope, postcard                                                                                                    |
| Amount of Change per<br>Unit | 0.1                                                                                                    |
| REG-SPD 1                    | Adjustment of Registration Motor speed                                                                                                    |
| Detail                       | To adjust the speed of the Registration Motor.<br>As the value is changed by 1, the speed is changed by 0.2%.<br>+: Accelerate (Leading edge margin becomes larger.)<br>-: Decelerate (Leading edge margin becomes smaller.)<br>As the value is reduced, blur image in the area of 60 to 70 mm from the trailing edge is alleviated. |
| Use Case                     | When blur image occurs in the area of 60 to 70 mm from the trailing edge                                                                                                    |
| Adj/Set/Operate Method       | Enter the setting value (switch negative/positive by -/+ key) and press OK key.                                                                                                    |
| Display/Adj/Set Range        | -5 to 5                                                                                                    |
| Unit                         | %                                                                                                    |
| Default Value                | 0                                                                                                    |
| Amount of Change per<br>Unit | 0.2                                                                                                    |

| · · ·                        |                                                                                                    |
|------------------------------|----------------------------------------------------------------------------------------------------|
| LP-FEED3 1                   | Adj pre-rgst arch amount: thin, Casstt                                                                                                    |
| Detail                       | To adjust the arch amount before registration for thin paper 1/2 fed from a cassette.<br>As the value is changed by 1, the arch amount is changed by 0.1 mm.<br>+: Increase<br>-: Decrease                                                                                                 |
| Use Case                     | When an image on the 1st side of thin paper fed from a cassette is skewed                                                                                                    |
| Adj/Set/Operate Method       | Enter the setting value (switch negative/positive by -/+ key) and press OK key.                                                                                                    |
| Display/Adj/Set Range        | -50 to 50                                                                                                    |
| Unit                         | mm                                                                                                    |
| Default Value                | 0                                                                                                    |
| Amount of Change per<br>Unit | 0.1                                                                                                    |
| LP-DUP3 1                    | Adj pre-rgst arch amount: thin, 2-sided                                                                                                    |
| Detail                       | To adjust the arch amount before registration for thin paper 1/2 fed in 2-sided mode.<br>As the value is changed by 1, the arch amount is changed by 0.1 mm.<br>+: Increase<br>-: Decrease                                                                                                 |
| Use Case                     | When an image on the 2nd side of thin paper fed in 2-sided mode is skewed                                                                                                    |
| Adj/Set/Operate Method       | Enter the setting value (switch negative/positive by -/+ key) and press OK key.                                                                                                    |
| Display/Adj/Set Range        | -50 to 50                                                                                                    |
| Unit                         | mm                                                                                                    |
| Default Value                | 0                                                                                                    |
| Amount of Change per<br>Unit | 0.1                                                                                                    |
| LP-MULT3 1                   | Adj pre-rgst arch amount: thin, MP Tray                                                                                                    |
| Detail                       | To adjust the arch amount before registration for thin paper 1/2 fed from the Multi-purpose Tray.<br>As the value is changed by 1, the arch amount is changed by 0.1 mm.<br>+: Increase<br>-: Decrease<br>At first, change the value in increments of 10, and then make a fine adjustment. |
| Use Case                     | When an image on the 1st side of thin paper fed from the Multi-purpose Tray is skewed                                                                                                    |
| Adj/Set/Operate Method       | Enter the setting value (switch negative/positive by -/+ key) and press OK key.                                                                                                    |
| Caution                      | If the value is too large, paper wrinkles may occur.                                                                                                    |
| Display/Adj/Set Range        | -50 to 50                                                                                                    |
| Unit                         | mm                                                                                                    |
| Default Value                | 0                                                                                                    |
| Amount of Change per<br>Unit | 0.1                                                                                                    |
| EXRV-SPD 1                   | For R&D                                                                                                    |

| EXT1-SPD 1             | Chng delivery speed at First Delvry out                                                                                                    |
|------------------------|----------------------------------------------------------------------------------------------------|
| Detail                 | To change speed of paper delivery to the First Delivery Tray.<br>The levels of delivery speed are:<br>Normal > Reduced delivery speed 1 > Reduced delivery speed 2                                                   |
| Use Case               | When misalignment is high with delivery to the First Delivery Tray<br>When paper's trailing edge leans on                                                                                                    |
| Adj/Set/Operate Method | After inputting the setting value, press OK.<br>If there is no sign of improvement after setting 1, set 2.                                                                                                    |
| Caution                | Productivity decreases for paper of certain sizes.<br>The sound of transporting paper becomes louder.                                                                                                    |
| Display/Adj/Set Range  | 0 to 2<br>0: Normal<br>1: Reduced delivery speed 1<br>2: Reduced delivery speed 2                                                                                                    |
| Default Value          | 0                                                                                                    |
| EXT2-SPD 1             | Chng delivery speed at Second Delvry out                                                                                                    |
| Detail                 | To change speed of paper delivery to the Second Delivery Tray.<br>The levels of delivery speed are:<br>Normal > Reduced delivery speed 1 > Reduced delivery speed 2                                                  |
| Use Case               | When misalignment is high with delivered paper because of high level of charging on paper                                                                                                    |
| Adj/Set/Operate Method | Enter the setting value, and then press OK key.                                                                                                    |
| Caution                | Starting with 1, increase the value by 1 while observing if misalignment improvements.<br>Increasing the setting decreases productivity.<br>When the set value is increased, the conveying sound of Paper increases. |
| Display/Adj/Set Range  | 0 to 4<br>0: Default<br>1: Ejection speed reduction1<br>2: Ejection speed reduction2<br>3 and 4 are for development                                                                                                  |
|                        | -                                                                                                    |

#### Default Value 0

### CST-ADJ

| CST-VLM1 2               | Adj Cassette 1 level detect threshold VL                                                                                                    |
|--------------------------|----------------------------------------------------------------------------------------------------|
| Detail                   | To adjust the timing to switch the scale indicating paper level in the Cassette 1 from "3" to "2".<br>Since the paper level to display is switched at the height where papers are stacked, the paper level detection can be changed by adjusting the timing to detect it.<br>To increase the paper levels to display (from "2" to "3"), enter a positive (+) value.<br>To decrease the paper levels to display (from "3" to "2"), enter a negative (-) value. |
| Use Case                 | Upon user's request (to individually adjust the timing to switch the paper level display)                                                                                                    |
| Adj/Set/Operate Method   | <ol> <li>Enter the setting value (switch positive/negative by +/- key) and press OK key</li> <li>Pull out and then insert the cassette.</li> <li>Check the paper level in the cassette.</li> </ol>                                                                                                    |
| Caution                  | <ul> <li>The setting is reflected after removing and then installing the cassette.</li> <li>When the value is increased/decreased greatly, the actual timing may be deviated from the target.</li> <li>Therefore, change the value by 1 at a time while checking the scale.</li> </ul>                                                                                                    |
| Display/Adj/Set Range    | -4 to 4                                                                                                    |
| Appropriate Target Value | 0                                                                                                    |
| Default Value            | 0                                                                                                    |
| Supplement/Memo          | The timing to switch the scale indicating paper level from "3" to "2" varies individually.                                                                                                    |

| CST-VLM2 2               | Adj Cassette 2 level detect threshold VL                                                                                                    |
|--------------------------|----------------------------------------------------------------------------------------------------|
| Detail                   | To adjust the timing to switch the scale indicating paper level in the Cassette 2 from "3" to "2".<br>Since the paper level to display is switched at the height where papers are stacked, the paper level detection can be changed by adjusting the timing to detect it.<br>To increase the paper levels to display (from "2" to "3"), enter a positive (+) value.<br>To decrease the paper levels to display (from "3" to "2"), enter a negative (-) value. |
| Use Case                 | Upon user's request (to individually adjust the timing to switch the paper level display)                                                                                                    |
| Adj/Set/Operate Method   | <ol> <li>Enter the setting value (switch positive/negative by +/- key) and press OK key</li> <li>Pull out and then insert the cassette.</li> <li>Check the paper level in the cassette.</li> </ol>                                                                                                    |
| Caution                  | <ul> <li>The setting is reflected after removing and then installing the cassette.</li> <li>When the value is increased/decreased greatly, the actual timing may be deviated from the target.</li> <li>Therefore, change the value by 1 at a time while checking the scale.</li> </ul>                                                                                                    |
| Display/Adj/Set Range    | -4 to 4                                                                                                    |
| Appropriate Target Value | 0                                                                                                    |
| Default Value            | 0                                                                                                    |
| Supplement/Memo          | The timing to switch the scale indicating paper level from "3" to "2" varies individually.                                                                                                    |
| CST-VLM3 2               | Adj Cassette 3 level detect threshold VL                                                                                                    |
| Detail                   | To adjust the timing to switch the scale indicating paper level in the Cassette 3 from "3" to "2".<br>Since the paper level to display is switched at the height where papers are stacked, the paper level detection can be changed by adjusting the timing to detect it.<br>To increase the paper levels to display (from "2" to "3"), enter a positive (+) value.<br>To decrease the paper levels to display (from "3" to "2"), enter a negative (-) value. |
| Use Case                 | Upon user's request (to individually adjust the timing to switch the paper level display)                                                                                                    |
| Adj/Set/Operate Method   | <ol> <li>Enter the setting value (switch positive/negative by +/- key) and press OK key</li> <li>Pull out and then insert the cassette.</li> <li>Check the paper level in the cassette.</li> </ol>                                                                                                    |
| Caution                  | <ul> <li>The setting is reflected after removing and then installing the cassette.</li> <li>When the value is increased/decreased greatly, the actual timing may be deviated from the target.</li> <li>Therefore, change the value by 1 at a time while checking the scale.</li> </ul>                                                                                                    |
| Display/Adj/Set Range    | -4 to 4                                                                                                    |
| Appropriate Target Value | 0                                                                                                    |
| Default Value            | 0                                                                                                    |
| Supplement/Memo          | The timing to switch the scale indicating paper level from "3" to "2" varies individually.                                                                                                    |
| CST-VLM4 2               | Adj Cassette 4 level detect threshold VL                                                                                                    |
| Detail                   | To adjust the timing to switch the scale indicating paper level in the Cassette 4 from "3" to "2".<br>Since the paper level to display is switched at the height where papers are stacked, the paper level detection can be changed by adjusting the timing to detect it.<br>To increase the paper levels to display (from "2" to "3"), enter a positive (+) value.<br>To decrease the paper levels to display (from "3" to "2"), enter a negative (-) value. |
| Use Case                 | Upon user's request (to individually adjust the timing to switch the paper level display)                                                                                                    |
| Adj/Set/Operate Method   | <ol> <li>Enter the setting value (switch positive/negative by +/- key) and press OK key</li> <li>Pull out and then insert the cassette.</li> <li>Check the paper level in the cassette.</li> </ol>                                                                                                    |
| Caution                  | <ul> <li>The setting is reflected after removing and then installing the cassette.</li> <li>When the value is increased/decreased greatly, the actual timing may be deviated from the target.</li> <li>Therefore, change the value by 1 at a time while checking the scale.</li> </ul>                                                                                                    |
| Display/Adj/Set Range    | -4 to 4                                                                                                    |
| Appropriate Target Value | 0                                                                                                    |
| Default Value            | 0                                                                                                    |
| Supplement/Memo          | The timing to switch the scale indicating paper level from "3" to "2" varies individually.                                                                                                    |

| MF-MAX 1                                                                                                    | Adj of Multi-purpose Tray maximum width                                                                                                    |
|----------------------------------------------------------------------------------------------------|----------------------------------------------------------------------------------------------------|
| Detail                                                                                                    | To adjust the maximum width of the Multi-purpose Tray.<br>When replacing the DC Controller PCB/clearing RAM data, enter the value of service label.<br>When registering a new value, execute COPIER> FUNCTION> CST> MF-MAX.                                                                                                    |
| Use Case                                                                                                    | - When replacing the DC Controller PCB/clearing RAM data - When registering a new value                                                                                                    |
| Adj/Set/Operate Method                                                                                        | Enter the setting value, and then press OK key.                                                                                                    |
| Caution                                                                                                    | <ul> <li>After the setting value is changed, write the changed value in the service label.</li> <li>Be sure to adjust MF-MIN together with this item.</li> </ul>                                                                                                    |
| Display/Adj/Set Range                                                                                         | 0 to 255                                                                                                    |
| Default Value                                                                                                 | According to the setting at shipment                                                                                                    |
| Related Service Mode                                                                                          | COPIER> FUNCTION> CST> MF-MAX<br>COPIER> ADJUST> CST-ADJ> MF-MIN                                                                                                    |
|                                                                                                    |                                                                                                    |
| MF-MIN 1                                                                                                    | Adj of Multi-purpose Tray minimum width                                                                                                    |
| MF-MIN 1<br>Detail                                                                                            | Adj of Multi-purpose Tray minimum width<br>To adjust the minimum width of the Multi-purpose Tray.<br>When replacing the DC Controller PCB/clearing RAM data, enter the value of service label.<br>When registering a new value, execute COPIER> FUNCTION> CST> MF-MIN.                                                                                                    |
| MF-MIN 1<br>Detail<br>Use Case                                                                                | Adj of Multi-purpose Tray minimum width         To adjust the minimum width of the Multi-purpose Tray.         When replacing the DC Controller PCB/clearing RAM data, enter the value of service label.         When registering a new value, execute COPIER> FUNCTION> CST> MF-MIN.         - When replacing the DC Controller PCB/clearing RAM data         - When registering a new value                                                                                                    |
| MF-MIN 1<br>Detail<br>Use Case<br>Adj/Set/Operate Method                                                      | Adj of Multi-purpose Tray minimum width         To adjust the minimum width of the Multi-purpose Tray.         When replacing the DC Controller PCB/clearing RAM data, enter the value of service label.         When registering a new value, execute COPIER> FUNCTION> CST> MF-MIN.         - When replacing the DC Controller PCB/clearing RAM data         - When registering a new value         Enter the setting value, and then press OK key.                                                                                                    |
| MF-MIN 1<br>Detail<br>Use Case<br>Adj/Set/Operate Method<br>Caution                                           | Adj of Multi-purpose Tray minimum width         To adjust the minimum width of the Multi-purpose Tray.         When replacing the DC Controller PCB/clearing RAM data, enter the value of service label.         When registering a new value, execute COPIER> FUNCTION> CST> MF-MIN.         - When replacing the DC Controller PCB/clearing RAM data         - When registering a new value         Enter the setting value, and then press OK key.         - After the setting value is changed, write the changed value in the service label.         - Be sure to adjust MF-MAX together with this item.                                                               |
| MF-MIN 1<br>Detail<br>Use Case<br>Adj/Set/Operate Method<br>Caution<br>Display/Adj/Set Range                  | Adj of Multi-purpose Tray minimum width         To adjust the minimum width of the Multi-purpose Tray.         When replacing the DC Controller PCB/clearing RAM data, enter the value of service label.         When registering a new value, execute COPIER> FUNCTION> CST> MF-MIN.         - When replacing the DC Controller PCB/clearing RAM data         - When registering a new value         Enter the setting value, and then press OK key.         - After the setting value is changed, write the changed value in the service label.         - Be sure to adjust MF-MAX together with this item.         0 to 255                                              |
| MF-MIN 1<br>Detail<br>Use Case<br>Adj/Set/Operate Method<br>Caution<br>Display/Adj/Set Range<br>Default Value | Adj of Multi-purpose Tray minimum width         To adjust the minimum width of the Multi-purpose Tray.         When replacing the DC Controller PCB/clearing RAM data, enter the value of service label.         When registering a new value, execute COPIER> FUNCTION> CST> MF-MIN.         - When replacing the DC Controller PCB/clearing RAM data         - When registering a new value         Enter the setting value, and then press OK key.         - After the setting value is changed, write the changed value in the service label.         - Be sure to adjust MF-MAX together with this item.         0 to 255         According to the setting at shipment |

#### MISC

| 050 451 4              |                                                                                                    |
|------------------------|----------------------------------------------------------------------------------------------------|
| SEG-ADJ 1              | Set criteria for text/photo: front side                                                                                                    |
| Detail                 | To set whether to judge the original scanned with the Scanner Unit (for front side) in Text/<br>Photo/Map mode as text or photo.<br>As the value is increased, the original tends to be detected as a photo document, and as the value<br>is decreased, the original tends to be detected as a text document.<br>The setting is applied to the image on the front side when the Copyboard/DADF (1-path model) is<br>installed, whereas it is applied to the images on both the front and back sides when the DADF<br>(reverse model) is installed. |
| Use Case               | When adjusting the judgment level of text/photo original scanned with the Scanner Unit (for front side) in Text/Photo/Map mode                                                                                                    |
| Adj/Set/Operate Method | <ol> <li>Enter the setting value (switch negative/positive by -/+ key) and press OK key.</li> <li>Turn OFF/ON the main power switch.</li> </ol>                                                                                                    |
| Display/Adj/Set Range  | -4 to 4                                                                                                    |
| Default Value          | 0                                                                                                    |

| , I                    |                                                                                                    |
|------------------------|----------------------------------------------------------------------------------------------------|
| K-ADJ 1                | Set criteria for black text: front side                                                                                                    |
| Detail                 | To set whether to judge the color of the text scanned with the Scanner Unit (for front side) as black.<br>As the value is larger, the text tends to be detected as black.<br>The setting is applied to the image on the front side when the Copyboard/DADF (1-path model) is<br>installed, whereas it is applied to the images on both the front and back sides when the DADF<br>(reverse model) is installed.                                                                                                    |
| Use Case               | When adjusting the criteria for judging the color of the text scanned with the Scanner Unit (for front side)                                                                                                    |
| Adj/Set/Operate Method | <ol> <li>Enter the setting value (switch negative/positive by -/+ key) and press OK key.</li> <li>Turn OFF/ON the main power switch.</li> </ol>                                                                                                    |
| Display/Adj/Set Range  | -3 to 3                                                                                                    |
| Default Value          | 0                                                                                                    |
| ACS-ADJ 1              | Set criteria for B&W/color in ACS:front                                                                                                    |
| Detail                 | To set whether to judge the original scanned with the Scanner Unit (for front side) in ACS mode<br>as B&W/color original.<br>As the value is increased, the original tends to be detected as a B&W document, and as the value<br>is decreased, the original tends to be detected as a color document.<br>The setting is applied to the image on the front side when the Copyboard/DADF (1-path model) is<br>installed, whereas it is applied to the images on both the front and back sides when the DADF<br>(reverse model) is installed. |
| Use Case               | When adjusting the color recognition level in ACS mode at scanning with the Scanner Unit (for front side)                                                                                                    |
| Adj/Set/Operate Method | <ol> <li>Enter the setting value (switch negative/positive by -/+ key) and press OK key.</li> <li>Turn OFF/ON the main power switch.</li> </ol>                                                                                                    |
| Display/Adj/Set Range  | -3 to 3                                                                                                    |
| Default Value          | 0                                                                                                    |
| ACS-EN 2               | Set ACS mode judgmt area: book mode                                                                                                    |
| Detail                 | To set the ACS judgment area in the image on the front side read with the Copyboard.<br>As the value is larger, the judgment area is widened.                                                                                                    |
| Use Case               | When adjusting the ACS judgment area at copyboard reading                                                                                                    |
| Adj/Set/Operate Method | <ol> <li>Enter the setting value (switch negative/positive by -/+ key) and press OK key.</li> <li>Turn OFF/ON the main power switch.</li> </ol>                                                                                                    |
| Display/Adj/Set Range  | -2 to 2                                                                                                    |
| Default Value          | 1                                                                                                    |
| ACS-CNT 2              | Set ACS jdgmt pixel count area:book scan                                                                                                    |
| Detail                 | To set the area to judge whether the image on the front side read with the Copyboard is color or B&W at automatic color selection.<br>As the value is larger, the judgment area is widened.                                                                                                    |
| Use Case               | When adjusting the area where the pixel is counted to judge whether it is a color/B&W image                                                                                                    |
| Adj/Set/Operate Method | <ol> <li>Enter the setting value (switch negative/positive by -/+ key) and press OK key.</li> <li>Turn OFF/ON the main power switch.</li> </ol>                                                                                                    |
| Display/Adj/Set Range  | -2 to 2                                                                                                    |
| Default Value          | 0                                                                                                    |

| ACS-EN2 2              | Set ACS mode judgment area: stream read                                                                                                    |
|------------------------|----------------------------------------------------------------------------------------------------|
| Detail                 | To set the ACS judgment area either in the image on the front side stream read with DADF (1-path model) or the images on both the front and back sides stream read with the DADF (reverse model). As the value is larger, the judgment area is widened.                                                                                                    |
| Use Case               | When adjusting the ACS judgment area at stream reading                                                                                                    |
| Adj/Set/Operate Method | <ol> <li>Enter the setting value (switch negative/positive by -/+ key) and press OK key.</li> <li>Turn OFF/ON the main power switch.</li> </ol>                                                                                                    |
| Display/Adj/Set Range  | -2 to 2                                                                                                    |
| Default Value          | 1                                                                                                    |
| ACS-CNT2 2             | Set ACS jdgmt pixel count area: DADF                                                                                                    |
| Detail                 | To set the area to judge whether the image on the front side stream read with DADF (1-path model) or the images on both the front and back sides stream read with the DADF (reverse model) is color or B&W at automatic color selection.<br>As the value is larger, the judgment area is widened.                                                                                                   |
| Use Case               | When adjusting the area where the pixel is counted to judge whether it is a color/B&W image                                                                                                    |
| Adj/Set/Operate Method | <ol> <li>Enter the setting value (switch negative/positive by -/+ key) and press OK key.</li> <li>Turn OFF/ON the main power switch.</li> </ol>                                                                                                    |
| Display/Adj/Set Range  | -2 to 2                                                                                                    |
| Default Value          | 0                                                                                                    |
| SEG-ADJ3 1             | Set criteria for text/photo: back side                                                                                                    |
| Detail                 | To set whether to judge the original scanned with the Scanner Unit (for back side) in Text/<br>Photo/Map mode as text or photo.<br>As the value is increased, the original tends to be detected as a photo document, and as the value<br>is decreased, the original tends to be detected as a text document.<br>The setting of this item is enabled only when the DADF (1-path model) is installed. |
| Use Case               | When adjusting the judgment level of text/photo original scanned with the Scanner Unit (for back side) in Text/Photo/Map mode                                                                                                    |
| Adj/Set/Operate Method | <ol> <li>Enter the setting value (switch negative/positive by -/+ key) and press OK key.</li> <li>Turn OFF/ON the main power switch.</li> </ol>                                                                                                    |
| Caution                | When the Copyboard or DADF (reverse model) is installed, the setting of this item is disabled.                                                                                                    |
| Display/Adj/Set Range  | -4 to 4                                                                                                    |
| Default Value          | 0                                                                                                    |
| K-ADJ3 1               | Set criteria for black text: back side                                                                                                    |
| Detail                 | To set whether to judge the color of the text scanned with the Scanner Unit (for back side) as black.<br>As the value is larger, the text tends to be detected as black.<br>The setting of this item is enabled only when the DADF (1-path model) is installed.                                                                                                    |
| Use Case               | When adjusting the criteria for judging the color of the text scanned with the Scanner Unit (for back side)                                                                                                    |
| Adj/Set/Operate Method | <ol> <li>Enter the setting value (switch negative/positive by -/+ key) and press OK key.</li> <li>Turn OFF/ON the main power switch.</li> </ol>                                                                                                    |
| Caution                | When the Copyboard or DADF (reverse model) is installed, the setting of this item is disabled.                                                                                                    |
| Display/Adj/Set Range  | -3 to 3                                                                                                    |
| Default Value          | 0                                                                                                    |

| ACS-ADJ3 1                   | Set ACS B&W/color jdgmt stdrd:back side                                                                                                    |
|------------------------------|----------------------------------------------------------------------------------------------------|
| Detail                       | To set whether to judge the original scanned with the Scanner Unit (for back side) in ACS mode<br>as B&W/color original.<br>As the value is increased, the original tends to be detected as a B&W document, and as the value<br>is decreased, the original tends to be detected as a color document.<br>The setting of this item is enabled only when the DADF (1-path model) is installed.                                                                                                    |
| Use Case                     | When adjusting the color recognition level in ACS mode at scanning with the Scanner Unit (for back side)                                                                                                    |
| Adj/Set/Operate Method       | <ol> <li>Enter the setting value (switch negative/positive by -/+ key) and press OK key.</li> <li>Turn OFF/ON the main power switch.</li> </ol>                                                                                                    |
| Caution                      | When the Copyboard or DADF (reverse model) is installed, the setting of this item is disabled.                                                                                                    |
| Display/Adj/Set Range        | -3 to 3                                                                                                    |
| Default Value                | 0                                                                                                    |
| ACS-EN3 2                    | ACS mode judgmt area:stream, back side                                                                                                    |
| Detail                       | To set the ACS judgment area in the image on the back side stream read with the DADF (1-path model).<br>As the value is larger, the judgment area is widened.<br>The setting of this item is enabled only when the DADF (1-path model) is installed.                                                                                                    |
| Use Case                     | When adjusting the ACS judgment area in the image on the back side at stream reading                                                                                                    |
| Adj/Set/Operate Method       | <ol> <li>Enter the setting value (switch negative/positive by -/+ key) and press OK key.</li> <li>Turn OFF/ON the main power switch.</li> </ol>                                                                                                    |
| Caution                      | When the Copyboard or DADF (reverse model) is installed, the setting of this item is disabled.                                                                                                    |
| Display/Adj/Set Range        | -2 to 2                                                                                                    |
| Default Value                | 1                                                                                                    |
| ACS-CNT3 2                   | ACS mode jdgmt pixel count area: back                                                                                                    |
| Detail                       | To set the area to judge whether the image on the back side stream read with DADF (1-path model) is color or B&W at automatic color selection.<br>As the value is larger, the judgment area is widened.<br>The setting of this item is enabled only when the DADF (1-path model) is installed.                                                                                                    |
| Use Case                     | When adjusting the area where the pixel is counted to judge whether it is a color/B&W image                                                                                                    |
| Adj/Set/Operate Method       | <ol> <li>Enter the setting value (switch negative/positive by -/+ key) and press OK key.</li> <li>Turn OFF/ON the main power switch.</li> </ol>                                                                                                    |
| Caution                      | When the Copyboard or DADF (reverse model) is installed, the setting of this item is disabled.                                                                                                    |
| Display/Adj/Set Range        | -2 to 2                                                                                                    |
| Default Value                | 0                                                                                                    |
| SH-ADJ 1                     | Adj of sharpness: Copyboard, DADF front                                                                                                    |
| Detail                       | To adjust the sharpness of image in copyboard reading mode and that of image on the front side<br>in duplex stream reading mode that are set in [Settings/Registration].<br>As the value is larger, the image gets sharper. If the value is too large, moire is likely to occur in<br>an output image of COPY and SEND.<br>To match the image quality with that of the back side in the duplex stream reading mode, decrease<br>the value when moire on the front side is stronger than the back side and increase the value when<br>it is weaker. |
| Use Case                     | When moire frequently occurs on images of COPY and SEND output                                                                                                    |
| Adj/Set/Operate Method       | <ol> <li>Enter the setting value (switch negative/positive by -/+ key) and press OK key.</li> <li>Turn OFF/ON the main power switch.</li> </ol>                                                                                                    |
| Display/Adj/Set Range        | -3 to 3                                                                                                    |
| Default Value                | 0                                                                                                    |
| <b>Related Service Mode</b>  | COPIER> ADJUST> MISC> SH-ADJ2                                                                                                    |
| Additional Functions<br>Mode | Copy> Options> Sharpness                                                                                                    |

| SH-ADJ2 1                    | Adjustment of sharpness: DADF back side                                                                                                    |
|------------------------------|----------------------------------------------------------------------------------------------------|
| Detail                       | To adjust the sharpness of image on the back side in duplex stream reading mode that is set in [Settings/Registration].<br>As the value is larger, the image gets sharper. If the value is too large, moire is likely to occur in an output image of COPY and SEND.<br>To match the image quality with that of the front side in the duplex stream reading mode, increase the value when moire on the front side is stronger than the back side, and decrease the value when it is weaker. |
| Use Case                     | When moire frequently occurs on images of COPY and SEND output                                                                                                    |
| Adj/Set/Operate Method       | <ol> <li>Enter the setting value (switch negative/positive by -/+ key) and press OK key.</li> <li>Turn OFF/ON the main power switch.</li> </ol>                                                                                                    |
| Display/Adj/Set Range        | -3 to 3                                                                                                    |
| Default Value                | 0                                                                                                    |
| Related Service Mode         | COPIER> ADJUST> MISC> SH-ADJ                                                                                                    |
| Additional Functions<br>Mode | Copy> Options> Sharpness                                                                                                    |

# FUNCTION (Operation / inspection mode)

#### INSTALL

| STIR-K 1                    | Stirring of Bk-color developer                                                                                                    |
|-----------------------------|----------------------------------------------------------------------------------------------------|
| Detail                      | To stir developer in the Bk-color Developing Unit.                                                                                                    |
| Use Case                    | When fogging occurs on an image after the machine has not been used for a long time                                                                                                    |
| Adj/Set/Operate Method      | Select the item, and then press OK key.                                                                                                    |
| Display/Adj/Set Range       | During operation: ACTIVE, When operation finished normally: OK!                                                                                                    |
| Required Time               | 150 sec                                                                                                    |
| STRD-POS 1                  | Auto adj frt side read pstn: DADF stream                                                                                                    |
| Detail                      | To automatically adjust the Scanner Unit (for front side) position in feed direction when stream reading original with DADF.<br>The adjustment result is reflected to COPIER> ADJUST> ADJ-XY> STRD-POS.                                                     |
| Use Case                    | At DADF installation/uninstallation                                                                                                    |
| Adj/Set/Operate Method      | <ol> <li>Close the DADF.</li> <li>Select the item, and then press OK key.</li> <li>The operation automatically stops after the adjustment.</li> <li>Write the value displayed by COPIER&gt; ADJUST&gt; ADJ-XY&gt; STRD-POS in the service label.</li> </ol> |
| Caution                     | Write the adjusted value in the service label.                                                                                                    |
| Display/Adj/Set Range       | At normal termination: OK!, At abnormal termination: NG!                                                                                                    |
| Required Time               | 10 sec                                                                                                    |
| <b>Related Service Mode</b> | COPIER> ADJUST> ADJ-XY> STRD-POS                                                                                                    |

| 0455                                                                      |                                                                                                    |
|---------------------------------------------------------------------------|----------------------------------------------------------------------------------------------------|
| CARD 1                                                                    | Card number setting                                                                                                    |
| Detail                                                                    | To set the card number to be used for Card Reader.<br>A series of numbers from the entered number to the number of cards specified by CARD-RNG can be used.                                                                                                 |
| Use Case                                                                  | - At installation of the Card Reader<br>- After replacement of the Storage                                                                                                    |
| Adj/Set/Operate Method                                                    | <ol> <li>Enter the number, and then press OK key.</li> <li>Turn OFF/ON the main power switch.</li> </ol>                                                                                                    |
| Caution                                                                   | The card management information (department ID and password) is initialized.                                                                                                    |
| Display/Adj/Set Range                                                     | 1 to 2001                                                                                                    |
| Default Value                                                             | 1                                                                                                    |
| Related Service Mode                                                      | COPIER> OPTION> FNC-SW> CARD-RNG                                                                                                    |
| AINR-OFF 1                                                                | ON/OFF warm-up rotn deact:dor open/close                                                                                                    |
| Detail                                                                    | To set whether to disable the warm-up rotation when opening and closing the door.<br>By selecting 1, printing can be executed without automatic adjustment at warm-up rotation when<br>analyzing the cause of a problem.                                    |
| Use Case                                                                  | When printing and checking without automatic adjustment at warm-up rotation for analyzing the cause of a problem                                                                                                    |
| Adj/Set/Operate Method                                                    | Enter the setting value, and then press OK key.                                                                                                    |
| Caution                                                                   | Be sure to return the setting value to 0 before the machine is used by the user.                                                                                                    |
| Display/Adj/Set Range                                                     | 0 to 1<br>0: OFF (warm-up rotation enabled), 1: ON (warm-up rotation disabled)                                                                                                    |
| Default Value                                                             | 0                                                                                                    |
| E-RDS 1                                                                   | ON/OFF of Embedded-RDS                                                                                                    |
| Detail                                                                    | To set whether to use the E-RDS.                                                                                                    |
| Use Case                                                                  | When using Embedded-RDS                                                                                                    |
| Adj/Set/Operate Method                                                    | <ol> <li>Enter the setting value, and then press OK key.</li> <li>Turn OFF/ON the main power switch.</li> </ol>                                                                                                    |
| Caution                                                                   | Be sure to use E-RDS, RGW-PORT, COM-TEST, COM-LOG and RGW-ADR as a set.                                                                                                    |
| Display/Adj/Set Range                                                     | 0 to 1<br>0: Not used, 1: Used (All the counter information is sent.)                                                                                                    |
| Default Value                                                             | It differs according to the location.                                                                                                    |
| Related Service Mode                                                      | COPIER> FUNCTION> INSTALL> RGW-PORT, COM-TEST, COM-LOG, RGW-ADR                                                                                                    |
| Cumpleme - 4/84                                                           | UCHER> FUNCTION> ULEAR> ERDS-DAT                                                                                                    |
| Supplement/Memo                                                           | consumables to the sales company's server via SOAP protocol                                                                                                    |
| RGW-PORT 1                                                                | Set port number of Sales Co's server                                                                                                    |
| Detail                                                                    | To set the port number of the sales company's server to be used for Embedded-RDS.                                                                                                    |
| Use Case                                                                  | When using Embedded-RDS                                                                                                    |
| Adi/Set/Operate Method                                                    |                                                                                                    |
| Auj/Del/Operate method                                                    | <ol> <li>1) Enter the setting value, and then press OK key.</li> <li>2) Turn OFF/ON the main power switch.</li> </ol>                                                                                                    |
| Caution                                                                   | <ol> <li>1) Enter the setting value, and then press OK key.</li> <li>2) Turn OFF/ON the main power switch.</li> <li>Be sure to use E-RDS, RGW-PORT, COM-TEST, COM-LOG and RGW-ADR as a set.</li> </ol>                                                      |
| Caution<br>Display/Adj/Set Range                                          | <ol> <li>Enter the setting value, and then press OK key.</li> <li>Turn OFF/ON the main power switch.</li> <li>Be sure to use E-RDS, RGW-PORT, COM-TEST, COM-LOG and RGW-ADR as a set.</li> <li>1 to 65535</li> </ol>                                        |
| Caution<br>Display/Adj/Set Range<br>Default Value                         | 1) Enter the setting value, and then press OK key.         2) Turn OFF/ON the main power switch.         Be sure to use E-RDS, RGW-PORT, COM-TEST, COM-LOG and RGW-ADR as a set.         1 to 65535         443                                             |
| Caution<br>Display/Adj/Set Range<br>Default Value<br>Related Service Mode | 1) Enter the setting value, and then press OK key.<br>2) Turn OFF/ON the main power switch.<br>Be sure to use E-RDS, RGW-PORT, COM-TEST, COM-LOG and RGW-ADR as a set.<br>1 to 65535<br>443<br>COPIER> FUNCTION> INSTALL> E-RDS, COM-TEST, COM-LOG, RGW-ADR |

| (                      |                                                                                                    |
|------------------------|----------------------------------------------------------------------------------------------------|
| COM-TEST 1             | Dspl connect result w/ Sales Co's server                                                                                                    |
| Detail                 | To display the result of the connection test with the sales company's server.                                                                                                    |
| Use Case               | When using Embedded-RDS                                                                                                    |
| Adj/Set/Operate Method | Select the item, and then press OK key.                                                                                                    |
| Caution                | Be sure to use E-RDS, RGW-PORT, COM-TEST, COM-LOG and RGW-ADR as a set.                                                                                                    |
| Display/Adj/Set Range  | During operation: ACTIVE, When connection is completed: OK, When connection is failed: NG                                                                                                    |
| Related Service Mode   | COPIER> FUNCTION> INSTALL> E-RDS, RGW-PORT, COM-LOG, RGW-ADR                                                                                                    |
| Supplement/Memo        | Embedded-RDS: Function to send device information such as the device counter, failure, and consumables to the sales company's server via SOAP protocol                                               |
| COM-LOG 1              | Dspl connect error w/ Sales Co's server                                                                                                    |
| Detail                 | To display error information when the connection with the sales company's server failed.                                                                                                    |
| Use Case               | When using Embedded-RDS                                                                                                    |
| Adj/Set/Operate Method | N/A (Display only)                                                                                                    |
| Caution                | Be sure to use E-RDS, RGW-PORT, COM-TEST, COM-LOG and RGW-ADR as a set.                                                                                                    |
| Display/Adj/Set Range  | Year, date, time, error code, error detail information (maximum 128 characters)                                                                                                    |
| Related Service Mode   | COPIER> FUNCTION> INSTALL> E-RDS, RGW-PORT, COM-TEST, RGW-ADR                                                                                                    |
| Supplement/Memo        | Embedded-RDS: Function to send device information such as the device counter, failure, and consumables to the sales company's server via SOAP protocol                                               |
| RGW-ADR 1              | URL setting of Sales Company's server                                                                                                    |
| Detail                 | To set the URL of the sales company's server to be used for Embedded-RDS.                                                                                                    |
| Use Case               | When using Embedded-RDS                                                                                                    |
| Adj/Set/Operate Method | <ol> <li>Select the URL.</li> <li>Enter the URL, and then press OK key.</li> <li>Turn OFF/ON the main power switch.</li> </ol>                                                                       |
| Caution                | - Do not use Shift-JIS character strings.<br>- Be sure to use E-RDS, RGW-PORT, COM-TEST, COM-LOG and RGW-ADR as a set.                                                                               |
| Display/Adj/Set Range  | URL                                                                                                    |
| Default Value          | https://b01.ugwdevice.net/ugw/agentif010                                                                                                    |
| Related Service Mode   | COPIER> FUNCTION> INSTALL> E-RDS, RGW-PORT, COM-TEST, COM-LOG                                                                                                    |
| Supplement/Memo        | Embedded-RDS: Function to send device information such as the device counter, failure, and consumables to the sales company's server via SOAP protocol                                               |
| CNT-DATE 1             | Set counter send start date to SC server                                                                                                    |
| Detail                 | To set the year, month, date, hour and minute to send counter information to the sales company's server.<br>This is displayed only when the Embedded-RDS third-party extended function is available. |
| Use Case               | When the non-Canon-made extension function of the Embedded-RDS is available                                                                                                    |
| Adj/Set/Operate Method | <ol> <li>Enter the setting value, and then press OK key.</li> <li>Turn OFF/ON the main power switch.</li> </ol>                                                                                      |
| Display/Adj/Set Range  | YYYYMMDDHHMM (12 digits)<br>YYYY: Year, MM: Month, DD: Date, HH: Hour, MM: Minute                                                                                                    |
| Default Value          | 000000000                                                                                                    |
| Supplement/Memo        | Embedded-RDS: Function to send device information such as the device counter, failure, and consumables to the sales company's server via SOAP protocol                                               |

| CNT-INTV 1                   | Set counter send interval to SC server                                                                                                    |
|------------------------------|----------------------------------------------------------------------------------------------------|
| Detail                       | To set the interval of sending counter information to the sales company's server in a unit of one                                                                                                    |
|                              | hour.                                                                                                    |
|                              | This is displayed only when the Embedded-RDS third-party extended function is available.                                                                                                    |
| Use Case                     | When using the Embedded-RDS third-party extended function                                                                                                    |
| Adj/Set/Operate Method       | 1) Enter the setting value, and then press OK key.                                                                                                    |
| Diamley / Adi/Cat Damma      | 2) Tulli OFF/ON the main power switch.                                                                                                    |
| Display/Adj/Set Range        | 1 to 168 (=1 week)                                                                                                    |
| Unit                         | hour                                                                                                    |
| Default Value                | 24                                                                                                    |
| Supplement/Memo              | Embedded-RDS: Function to send device information such as the device counter, failure, and consumables to the sales company's server via SOAP protocol                                                                                                    |
| Amount of Change per<br>Unit | 1                                                                                                    |
| INISET-K 1                   | Exe of Dev Unit (Bk) initial install mod                                                                                                    |
| Detail                       | <ul> <li>To automatically execute operation necessary for initial installation of the Developing Unit (Bk).</li> <li>1. Idle rotation of the Developing Unit (including automatic take-up of the developer sealing)</li> <li>2. Dark current correction of the Registration Patch Sensor and light intensity adjustment</li> <li>3. Initialization of the Toner Density Sensor (Bk)</li> <li>4. Primary transfer ATVC control</li> <li>5. Initialization of the Registration Patch Sensor</li> <li>6. Cleaning of the Secondary Transfer Outer Roller</li> <li>7. Reset of the Developing Unit counter</li> </ul> |
| Use Case                     | When replacing the Developing Unit (Bk)                                                                                                    |
| Adi/Set/Operate Method       | Select the item, and then press OK key.                                                                                                    |
| Caution                      | When installing the machine or replacing the Developing Unit of other color, do not use this item.                                                                                                    |
| Display/Adj/Set Range        | During operation: xxx second (remaining time), At normal termination: OK, At abnormal termination: NG                                                                                                    |
| <b>Required Time</b>         | 180 sec                                                                                                    |
| CDS-CTL 1                    | Set country/area when using CDS                                                                                                    |
| Detail                       | To set country/area to enable CDS.<br>In principle, the default value is the same as that of CONFIG. If the value differs from the country/<br>region of the vice-company of sales, change the setting.                                                                                                    |
| Use Case                     | When enabling CDS                                                                                                    |
| Adj/Set/Operate Method       | <ol> <li>Select the item, and then press OK key.</li> <li>Turn OFF/ON the main power switch.</li> </ol>                                                                                                    |
| Caution                      | If the setting value is not configured to be the same as the country/region of the vice-company of sales, the necessary firmware may not be able to be downloaded.                                                                                                    |
| Display/Adj/Set Range        | JP: Japan, US: USA, GB: Great Britain, FR: France, DE: Germany, IT: Italy, AU: Australia, SG: Singapore, NL: Netherlands, KR: Korea, CN: China, TW: Taiwan, ES: Spain, SE: Sweden, PT: Portugal, NO: Norway, DK: Denmark, FI: Finland, PL: Poland, HU: Hungary, CZ: Czech Republic, SI: Slovenia, GR: Greece, EE: Estonia, RU: Russia, SK: Slovakia, RO: Romania, HR: Croatia, BG: Bulgaria, TR: Turkey, TH: Thailand, VN: Vietnam, AR: Argentina, IN: India, CA: Canada, LA: Latin America, HK: Hong Kong                                                                                                    |
| Default Value                | It differs according to the location.                                                                                                    |
| Related Service Mode         | COPIER> OPTION> FNC-SW> CONFIG                                                                                                    |
| Supplement/Memo              | CDS: Contents Delivery System                                                                                                    |

| RDSHDPOS 1             | Auto adj of Reader shading position                                                                                                    |
|------------------------|----------------------------------------------------------------------------------------------------|
| Detail                 | To automatically adjust the Scanner Unit (for front side) position in feed direction when reading the White Plate on the left edge of the Copyboard Glass. The adjustment result is reflected to ADJ-S.                                 |
| Use Case               | When replacing the Scanner Unit (for front side)                                                                                                    |
| Adj/Set/Operate Method | Select the item, and then press OK key.                                                                                                    |
| Display/Adj/Set Range  | At start of operation: START, During operation: ACTIVE, When operation finished normally: OK!                                                                                                    |
| Required Time          | 10 sec                                                                                                    |
| Related Service Mode   | COPIER> ADJUST> ADJ-XY> ADJ-S                                                                                                    |
| Supplement/Memo        | Shading: It determines the white color reference by reading the White Plate.                                                                                                    |
| BIT-SVC 1              | OFF/ON of Web service of E-RDS                                                                                                    |
| Detail                 | *Operation on this item is restricted by the setting of [Restrict Service Representation Access].<br>To set ON/OFF of Web service function of E-RDS.<br>When OFF is selected, authentication information cannot be obtained from E-RDS. |
| Use Case               | Upon user's request                                                                                                    |
| Adj/Set/Operate Method | <ol> <li>Enter the setting value, and then press OK key.</li> <li>Turn OFF/ON the main power switch.</li> </ol>                                                                                                    |
| Display/Adj/Set Range  | 0 to 1<br>0: OFF, 1: ON                                                                                                    |
| Default Value          | 1                                                                                                    |
| INSTDTST 1             | Batch set installation date info: YMDHN                                                                                                    |
| Detail                 | Information on the current date and time is entered collectively in YMDHN of INSTDT by pressing INSTDTST.                                                                                                    |
| Use Case               | At installation                                                                                                    |
| Adj/Set/Operate Method | Select the item, and then press OK key.                                                                                                    |
| Related Service Mode   | COPIER>OPTION>USER>INSTDT-Y<br>COPIER>OPTION>USER>INSTDT-M<br>COPIER>OPTION>USER>INSTDT-D<br>COPIER>OPTION>USER>INSTDT-H<br>COPIER>OPTION>USER>INSTDT-N                                                                                 |
| FAX-USE 1              | Enable/disable FAX function                                                                                                    |
| Detail                 | *Operation on this item is restricted by the setting of [Restrict Service Representation Access].<br>To switch enable/disable of the FAX function of a device mounted with a FAX Board.                                                 |
| Use Case               | When disabling the FAX function of a device mounted with a FAX Board                                                                                                    |
| Adj/Set/Operate Method | <ol> <li>Enter the setting value, and then press OK key.</li> <li>Turn ON/OFE the Main Power.</li> </ol>                                                                                                    |
|                        |                                                                                                    |
| Display/Adj/Set Range  | 0 to 1<br>0: OFF, 1: ON                                                                                                    |

| RMS-RGKY 1                   | Setting the Device Registration Key                                                                                                    |
|------------------------------|----------------------------------------------------------------------------------------------------|
| Detail                       | By setting this item in advance, the device registration key input screen can be skipped when selecting "Counter/Device Information > Monitoring Service". |
| Use Case                     | To reduce the number of UGW connection steps by entering the Device Registration Key for pre-<br>installation.                                             |
| Adj/Set/Operate Method       | Enter the setting value, and then press OK key.                                                                                                    |
| Caution                      | Dealer Tenant has a different Device Registration Key.<br>If nothing is entered, the Device Registration Key entry screen is displayed.                    |
| Display/Adj/Set Range        | Input character : 0 to 9<br>Number of input character : 8 or 16 digit number                                                                               |
| Additional Functions<br>Mode | Counter/Device Information > Monitoring Service                                                                                                    |
| Supplement/Memo              | Device Registration Key : 8 or 16 digit number                                                                                                    |

### 

| DF-WLVL1          | 1      | White level adj in book mode: color                                                                                                    |
|-------------------|--------|----------------------------------------------------------------------------------------------------|
|                   | Detail | To adjust the white level for copyboard scanning automatically by setting the paper which is usually used by the user on the Copyboard Glass.<br>Note: About the paper to be used for adjustment<br>If "paper with different whiteness between the front and the back" or "paper with different whiteness within the same surface" is used to adjust, the color tone may change between the front and the back. |
| Use               | e Case | - When replacing the Copyboard Glass<br>- When replacing the Scanner Unit<br>- When replacing the Main Controller PCB/clearing the Reader -related RAM data                                                                                                    |
| Adj/Set/Operate N | lethod | <ol> <li>Set a paper on the Copyboard Glass.</li> <li>Select the item, and then press OK key.</li> </ol>                                                                                                    |
| С                 | aution | Be sure to execute DF-WLVL2 in a row.                                                                                                    |
| Display/Adj/Set   | Range  | During operation: ACTIVE, When operation finished normally: OK!                                                                                                    |
| Related Service   | Mode   | COPIER> FUNCTION> CCD> DF-WLVL2                                                                                                    |

| DF-WLVL2 1             | White level adj: stream reading, color                                                                                                    |
|------------------------|----------------------------------------------------------------------------------------------------|
| Detail                 | To adjust the white level for stream reading by setting the paper which is usually used by the user<br>on the DADF.<br>Note: About the paper to be used for adjustment<br>If "paper with different whiteness between the front and the back" or "paper with different whiteness<br>within the same surface" is used to adjust, the color tone may change between the front and the<br>back.                                                                                                    |
| Use Case               | - When replacing the Copyboard Glass<br>- When replacing the Scanner Unit<br>- When replacing the Main Controller PCB/clearing the Reader -related RAM data                                                                                                    |
| Adj/Set/Operate Method | <ol> <li>Set paper on the DADF.</li> <li>Select the item, and then press OK key.</li> </ol>                                                                                                    |
| Caution                | Be sure to execute this item after DF-WLVL1.                                                                                                    |
| Display/Adj/Set Range  | During operation: ACTIVE, When operation finished normally: OK!                                                                                                    |
| Related Service Mode   | COPIER> FUNCTION> CCD> DF-WLVL1                                                                                                    |
| Supplement/Memo        | <ul> <li>In the case of DADF (reverse model)</li> <li>The Scanner Unit (for front side) calculates the white level correction coefficient based on the luminance at copyboard reading detected with DF-WLVL1 and the luminance at stream reading detected with DF-WLVL2.</li> <li>In the case of DADF (1-path model)</li> <li>The Scanner Unit (for front side) calculates the white level correction coefficient based on the luminance at copyboard reading detected with DF-WLVL1, the luminance at stream reading detected with DF-WLVL2, and the luminance at stream reading that the Scanner Unit (for back side) detected with DF-WLVL2.</li> </ul> |
| DF-LNR 1               | Deriving of DADF front/back linearity                                                                                                    |
| Detail                 | To derive the front/back side linearity characteristics when using the DADF (1-path model) based<br>on the scanned data that has been backed up at factory.<br>The setting of this item is enabled only when the DADF (1-path model) is installed.                                                                                                    |
| Use Case               | When replacing the Main Controller PCB/clearing the Reader -related RAM data                                                                                                    |
| Adj/Set/Operate Method | <ol> <li>Enter the value of the reader's service label.</li> <li>COPIER &gt; ADJUST &gt; CCD &gt; DFCH-R2/R10/G2/G10/B2/B10, DFCH2R2/R10/G2/G10/B2/B10,,</li> <li>Select the item, and then press OK key.</li> </ol>                                                                                                    |
| Caution                | When the Copyboard or DADF (reverse model) is installed, the setting of this item is disabled.                                                                                                    |
| Display/Adj/Set Range  | During operation: ACTIVE, When operation finished normally: OK!                                                                                                    |
| Default Value          | 0                                                                                                    |
| DF-WLVL3 1             | White level adj in book mode: B&W                                                                                                    |
| Detail                 | To adjust the white level for copyboard scanning automatically by setting a paper which is usually used by the user on the Copyboard Glass.<br>Note: About the paper to be used for adjustment<br>If "paper with different whiteness between the front and the back" or "paper with different whiteness within the same surface" is used to adjust, the color tone may change between the front and the back.                                                                                                    |
| Use Case               | - When replacing the Copyboard Glass<br>- When replacing the Scanner Unit<br>- When replacing the Main Controller PCB/clearing the Reader -related RAM data                                                                                                    |
| Adj/Set/Operate Method | <ol> <li>Set a paper on the Copyboard Glass.</li> <li>Select the item, and then press OK key.</li> </ol>                                                                                                    |
| Caution                | Be sure to execute DF-WLVL4 in a row.                                                                                                    |
| Display/Adj/Set Range  | During operation: ACTIVE, When operation finished normally: OK!                                                                                                    |
| Related Service Mode   | COPIER> FUNCTION> CCD> DF-WLVL4                                                                                                    |

| DF-WLVL4 1             | White level adj: stream reading, B&W                                                                                                    |
|------------------------|----------------------------------------------------------------------------------------------------|
| Detail                 | To adjust the white level for stream reading by setting the paper which is usually used by the user<br>on the DADF.<br>Note: About the paper to be used for adjustment<br>If "paper with different whiteness between the front and the back" or "paper with different whiteness<br>within the same surface" is used to adjust, the color tone may change between the front and the<br>back.                                                                                                    |
| Use Case               | - When replacing the Copyboard Glass<br>- When replacing the Scanner Unit<br>- When replacing the Main Controller PCB/clearing the Reader -related RAM data                                                                                                    |
| Adj/Set/Operate Method | <ol> <li>Set paper on the DADF.</li> <li>Select the item, and then press OK key.</li> </ol>                                                                                                    |
| Caution                | Be sure to execute this item after DF-WLVL3.                                                                                                    |
| Display/Adj/Set Range  | During operation: ACTIVE, When operation finished normally: OK!                                                                                                    |
| Related Service Mode   | COPIER> FUNCTION> CCD> DF-WLVL3                                                                                                    |
| Supplement/Memo        | <ul> <li>In the case of DADF (reverse model)</li> <li>The Scanner Unit (for front side) calculates the white level correction coefficient based on the luminance at copyboard reading detected with DF-WLVL3 and the luminance at stream reading detected with DF-WLVL4.</li> <li>In the case of DADF (1-path model)</li> <li>The Scanner Unit (for front side) calculates the white level correction coefficient based on the luminance at copyboard reading detected with DF-WLVL3, the luminance at stream reading detected with DF-WLVL4, and the luminance at stream reading that the Scanner Unit (for back side) detected with DF-WLVL4.</li> </ul> |
| BW-TGT 1               | Set of B&W shading target value                                                                                                    |
| Detail                 | After the white level data $(X/Y/Z)$ for the Standard White Plate is set, read the Standard White Plate and set the black and white shading target value.                                                                                                    |
| Use Case               | When replacing the Copyboard Glass/Scanner Unit                                                                                                    |
| Adj/Set/Operate Method | Select the item, and then press OK key.                                                                                                    |
| Caution                | Be sure to execute this item after execution of COPIER> ADJUST> CCD>W-PLT-X, W-PLT-Y, W-PLT-Z.                                                                                                    |
| Related Service Mode   | COPIER> ADJUST> CCD> W-PLT-X/Y/Z, SH-TRGT                                                                                                    |
| LMPADJ 1               | Adj light intensity of Scanner Unit LED                                                                                                    |
| Detail                 | To adjust the light intensity of Scanner Unit's LED lamp and store adjustment result.<br>Using the stored value helps cut startup time.                                                                                                    |
| Use Case               | - When replacing the Scanner Unit<br>- When replacing the Main Controller PCB                                                                                                    |
| Adj/Set/Operate Method | <ol> <li>Close the ADF or Copyboard.</li> <li>Select the item, and then press OK key.</li> </ol>                                                                                                    |
| Caution                | Execute this mode with the ADF or Copyboard closed.<br>Adjustment fails if executed with them open.                                                                                                    |
| Display/Adj/Set Range  | - Operation in process: ACTIVE<br>- Proper completion: OK!<br>- Abnormal termination: NG!                                                                                                    |
| Related Service Mode   | COPIER > DISPLAY > CCD > LAMP-BW<br>COPIER > DISPLAY > CCD > LAMP-CL<br>COPIER > DISPLAY > CCD > LAMP2-BW<br>COPIER > DISPLAY > CCD > LAMP2-CL                                                                                                    |

## 

COPIER (Service mode for printer) > FUNCTION (Operation / inspection mode) > CST

| · · ·                  |                                                                                                    |
|------------------------|----------------------------------------------------------------------------------------------------|
| MF-MAX 1               | Reg MP Tray max width standard value                                                                                                    |
| Detail                 | To register the standard value of the maximum width on the Multi-purpose Tray.<br>Make a fine adjustment by COPIER> ADJUST> CST-ADJ> MF-MAX.                                                        |
| Adj/Set/Operate Method | <ol> <li>Align the guide of the Multi-purpose Tray with the maximum width.</li> <li>Select the item, and then press OK key.</li> <li>The value is registered after automatic adjustment.</li> </ol> |
| Caution                | After execution, check the registered value by COPIER> ADJUST> CST-ADJ> MF-MAX, and write it down on the service label.                                                                             |
| Display/Adj/Set Range  | 0 to 255                                                                                                    |
| Related Service Mode   | COPIER> ADJUST> CST-ADJ> MF-MAX<br>COPIER> FUNCTION> CST> MF-MIN                                                                                                    |
| MF-MIN 1               | Reg MP Tray min width standard value                                                                                                    |
| Detail                 | To register the standard value of the minimum width on the Multi-purpose Tray.<br>Make a fine adjustment by COPIER> ADJUST> CST-ADJ> MF-MIN.                                                        |
| Use Case               | - When replacing the DC Controller PCB/clearing RAM data<br>- When registering a new value                                                                                                    |
| Adj/Set/Operate Method | <ol> <li>Align the guide of the Multi-purpose Tray with the minimum width.</li> <li>Select the item, and then press OK key.</li> <li>The value is registered after automatic adjustment.</li> </ol> |
| Caution                | After execution, check the registered value by COPIER> ADJUST> CST-ADJ> MF-MIN, and write it down on the service label.                                                                             |
| Display/Adj/Set Range  | 0 to 255                                                                                                    |
| Related Service Mode   | COPIER> ADJUST> CST-ADJ> MF-MIN<br>COPIER> FUNCTION> CST> MF-MAX                                                                                                    |

### CLEANING

| 2TR-CLN 1                    | Clean of Secondary Transfer Outer Roller                                                                                                    |
|------------------------------|----------------------------------------------------------------------------------------------------|
| Detail                       | To execute bias cleaning to remove soil adhered on the Secondary Transfer Outer Roller.                                                                                                    |
| Use Case                     | <ul> <li>When the backside of the paper is soiled by the Secondary Transfer Outer Roller</li> <li>When contacting with the Secondary Transfer Outer Roller at the time of jam removal, etc.</li> </ul> |
| Adj/Set/Operate Method       | Select the item, and then press OK key.                                                                                                    |
| Display/Adj/Set Range        | During operation: ACTIVE, When operation finished normally: OK!                                                                                                    |
| Additional Functions<br>Mode | Adjustment/Maintenance> Maintenance> Clean Inside Main Unit                                                                                                    |
| Supplement/Memo              | Soiling may be removed by executing "Clean Inside Main Unit" when the problem is not solved by repeatedly executing this item.                                                                         |
| TNR-COAT 1                   | For R&D                                                                                                    |

### FIXING

COPIER (Service mode for printer) > FUNCTION (Operation / inspection mode) > FIXING

| NIP-CHK 1              | Checking of fixing nip width                                                                                                    |
|------------------------|----------------------------------------------------------------------------------------------------|
| Detail                 | To check whether the fixing nip width is appropriate by printing.<br>Criteria: Fixing nip width at 15 mm from each edge of paper and at the center of the paper must<br>be within the range of 6.0 to 9.0 mm.<br>Otherwise, a fixing failure may occur.                                                      |
| Use Case               | - When replacing the fixing-related parts (Fixing Film Unit, Pressure Roller)<br>- When a fixing failure occurs                                                                                                    |
| Adj/Set/Operate Method | <ol> <li>Place A4/LTR plain paper (76 to 90 g/m2) on the Multi-purpose Tray.</li> <li>Select "MPT", and then press OK key.</li> <li>Printing is started, and a paper is automatically stopped at the fixing nip (10 seconds) and then is automatically delivered.</li> <li>Measure the nip width.</li> </ol> |
| Display/Adj/Set Range  | During operation: ACTIVE, When operation finished normally: OK!                                                                                                    |

#### PANEL

| LCD-CHK 1                          | Check of LCD Panel dot missing                                                                                                    |
|------------------------------------|----------------------------------------------------------------------------------------------------|
| Detail                             | To check whether there is a missing dot on the LCD Panel of the Control Panel.                                                                                                    |
| Use Case<br>Adj/Set/Operate Method | When replacing the LCD Panel                                                                                                    |
|                                    | <ol> <li>Select the item, and then press OK key.</li> <li>Check that the LCD Panel lights up in the order of white, black, red, green and blue.</li> <li>Press STOP key or touch the screen to terminate checking.</li> </ol> |
| LED-CHK 1                          | Check of Control Panel LED                                                                                                    |
| Detail                             | To check whether the LED on the Control Panel lights up.                                                                                                    |
| Use Case                           | When replacing the LCD Panel                                                                                                    |
| Adj/Set/Operate Method             | 1) Select the item, and then press OK key.                                                                                                    |
|                                    | 2) Check that the LED lights up in the order.                                                                                                    |
| Related Service Mode               | COPIER> FUNCTION> PANEL> LED-OFF                                                                                                    |
|                                    |                                                                                                    |
| LED-OFF 1                          | End check of Control Panel LED                                                                                                    |
| Detail                             | To terminate the check of LED on the Control Panel.                                                                                                    |
| Use Case                           | During execution of LED-CHK                                                                                                    |
| Adj/Set/Operate Method             | Select the item, and then press OK key.                                                                                                    |
| Related Service Mode               | COPIER> FUNCTION> PANEL> LED-CHK                                                                                                    |
| KEY-CHK 1                          | Check of key entry                                                                                                    |
| Detail                             | To check the key input on the Control Panel.                                                                                                    |
| Use Case                           | When replacing the LCD Panel                                                                                                    |
| Adj/Set/Operate Method             | 1) Select the item and press the key on the Control Panel.                                                                                                    |
|                                    | 2) Check that the input value is displayed.                                                                                                    |
|                                    | 3) Cancel the selection to terminate checking.                                                                                                    |
| TOUCHCHK 1                         | Adj of coordinate pstn of Touch Panel                                                                                                    |
| Detail                             | To adjust the coordinate position on the Touch Panel of the Control Panel.                                                                                                    |
| Use Case                           | When replacing the LCD Panel                                                                                                    |
| Adj/Set/Operate Method             | <ol> <li>Select the item, and then press OK key.</li> <li>Press the nine "+" keys in sequence.</li> </ol>                                                                                                    |
# PART-CHK

|                             | Specification of operation for                                                                    |
|-----------------------------|---------------------------------------------------------------------------------------------------|
| FAN 1                       | Specification of operation ran                                                                    |
| Detail                      | To specify the fan to operate.                                                                    |
| Use Case                    | When replacing the fan/checking the operation                                                     |
| Adj/Set/Operate Method      | Enter the setting value, and then press OK key.                                                   |
| Display/Adj/Set Range       | 1 to 8                                                                                            |
|                             | 1: FM01 Front Fan                                                                                 |
|                             | 2: FM05 Paper Cooling Fan                                                                         |
|                             | 3: FM06 Developing Fan                                                                            |
|                             | 4: FM10 Fixing Unit Fan                                                                           |
|                             | 5: FM03 Motor Cooling Fan                                                                         |
|                             | 6: FM07 End Cooling Fan 1                                                                         |
|                             | 7: FM08 End Cooling Fan 2                                                                         |
|                             | 8: FM09 Secondary Transfer Exhaust Fan                                                            |
| Default Value               | 1                                                                                                 |
| <b>Related Service Mode</b> | COPIER> FUNCTION> PART-CHK> FAN-ON                                                                |
| Supplement/Memo             | It is not possible to make the Power Supply Cooling Fan (FM02) operate alone. Check the operation |
|                             | by checking whether it is driven when the paper is fed.                                           |
| FAN-ON 1                    | Operation check of fan                                                                            |
| Detail                      | To start operation check of the fan specified by FAN.                                             |
|                             | The operation automatically stops after operation of 30 seconds.                                  |
| Use Case                    | When replacing the fan/checking the operation                                                     |
| Adj/Set/Operate Method      | Select the item, and then press OK key.                                                           |
| Display/Adj/Set Range       | During operation: ACTIVE, When operation finished normally: OK!                                   |
| Required Time               | 1 min                                                                                             |
| <b>Related Service Mode</b> | COPIER> FUNCTION> PART-CHK> FAN                                                                   |

| MTR 1                  | Specification of operation motor                                                                                                    |
|------------------------|----------------------------------------------------------------------------------------------------|
| Detail                 | To specify the motor to operate.                                                                                                    |
| Use Case               | When replacing the motor/checking the operation                                                                                                    |
| Adj/Set/Operate Method | Enter the setting value, and then press OK key.                                                                                                    |
| Caution                | <ul> <li>When the Bottle Motor (CK) (M05) are operated, the Developing Motor (M18) and the Developing Cylinder Clutch are driven. Do not operate the motors as much as possible because toner is supplied.</li> <li>Pull out the Cassette 1 before operating the Cassette 1,2 Lifter Motor (M06) and the Cassette 1,2 Pickup Motor (M07). If it is not pulled out, "NG" is displayed.</li> <li>Do not operate the Primary Transfer Roller Disengagement Motor (M08) too much because the Primary Transfer Roller repeats engagement and disengagement.</li> <li>Do not operate the Fixing Motor (M09) as much as possible.</li> <li>When 19 is set, the Cassette 1,2 Feed/Multi-purpose Pickup Motor (M13) rotates in reverse direction and paper is picked up from the Multi-purpose Tray.</li> <li>Pull out the Cassette 3 before operating the Cassette 3, 4 Pickup Motor (M101) and the Cassette 3, 4 Lifter Motor (M102). If it is not pulled out, "NG" is displayed.</li> </ul> |
| Display/Adj/Set Range  | 1 to 26<br>1: Cassette 1,2 Pickup Motor<br>2: Cassette 1,2 Feed / Multi-purpose Pickup Motor(M13)<br>3: Registration Motor(M12)<br>4: First Delivery Motor(M11)<br>5: Second Delivery Motor(M11)<br>6: Duplex Merging Motor(M14)<br>7: Primary Transfer Disengagement Motor(M08)<br>8: Fixing Motor(M09)constant speed operation<br>9: Bk Drum ITB Motor(M02)<br>10: Not used<br>11: Not used<br>12: Not used<br>12: Not used<br>13: Not used<br>14: Developing Motor (K)(M18)<br>15: Not used<br>16: Bottle Motor(CK)(M05)<br>17: Waste Toner Feed Motor(M10)<br>18: Cassette 1,2 Lifter Motor(M10)<br>19: Cassette 3, 4 Pickup Motor(M101)<br>20: Cassette 3, 4 Feed Motor(M103)<br>21: Cassette 3, 4 Feed Motor(M102)<br>22: Cassette 1,2 Feed / Multi-purpose Pickup Motor(M13)*<br>23: Laser Scanner Motor(M01)<br>24: Fixing Motor(M09)half-speed operation<br>25: High Capacity Cassette Shift Motor(M204)<br>26: end cooling fan shutter motor(M32)                           |
| Default Value          | 1                                                                                                    |
| Related Service Mode   | COPIER> FUNCTION> PART-CHK> MTR-ON                                                                                                    |
| MTR-ON 1               | Operation check of motor                                                                                                    |
| Detail                 | To start operation check of the motor specified by MTR.<br>When the setting value of MTR is 8, 12, 13 or 19, motor is driven for 10 seconds and is automatically<br>stopped.<br>In other cases, motor is stopped after 30 seconds.                                                                                                    |
| Use Case               | When replacing the motor/checking the operation                                                                                                    |
| Adj/Set/Operate Method | Select the item, and then press OK key.                                                                                                    |
| Display/Adj/Set Range  | During operation: ACTIVE, When operation finished normally: OK!                                                                                                    |
| <b>Required Time</b>   | 30 sec/10 sec                                                                                                    |
| Related Service Mode   | COPIER> FUNCTION> PART-CHK> MTR                                                                                                    |

| SL 1                        | Specification of operation solenoid                                                                                                    |
|-----------------------------|----------------------------------------------------------------------------------------------------|
| Detail                      | To specify the solenoid to operate.                                                                                                    |
| Use Case                    | When replacing the solenoid/checking the operation                                                                                                    |
| Adj/Set/Operate Method      | Enter the setting value, and then press OK key.                                                                                                    |
| Display/Adj/Set Range       | 1 to 2                                                                                                    |
|                             | 1: Registration Shutter Solenoid (SL02)                                                                                                    |
|                             | 2: Primary, Second Delivery solenoid (SL06)                                                                                                    |
|                             | 3: Third Delivery solenoid (SL07)                                                                                                    |
| Default Value               | 1                                                                                                    |
| Related Service Mode        | COPIER> FUNCTION> PART-CHK> SL-ON                                                                                                    |
| SL-ON 1                     | Operation check of solenoid                                                                                                    |
| Detail                      | To start operation check of the solenoid specified by SL.<br>The operation stops after "ON for 2 sec" => "OFF for 5 sec" => "ON for 2 sec" => "OFF for 5 sec"<br>=> "ON for 2 sec". |
| Use Case                    | When replacing the solenoid/checking the operation                                                                                                    |
| Adj/Set/Operate Method      | Select the item, and then press OK key.                                                                                                    |
| Display/Adj/Set Range       | During operation: ACTIVE, When operation finished normally: OK!                                                                                                    |
| Required Time               | 1 min                                                                                                    |
| <b>Related Service Mode</b> | COPIER> FUNCTION> PART-CHK> SL                                                                                                    |

## CLEAR

| ERR 1                  | Clear of error code                                                                                                    |
|------------------------|----------------------------------------------------------------------------------------------------|
| Detail                 | To clear the specific error code.                                                                                                    |
| Use Case               | At error occurrence                                                                                                    |
| Adj/Set/Operate Method | <ol> <li>Select the item, and then press OK key.</li> <li>Turn OFF/ON the main power switch.</li> </ol>                                                                                                    |
| Display/Adj/Set Range  | During operation: ACTIVE, When operation finished normally: OK!                                                                                                    |
| DC-CON 1               | RAM clear of DC Controller PCB                                                                                                    |
| Detail                 | To clear the RAM data of the DC Controller PCB.<br>Not clear the counter.                                                                                                    |
| Use Case               | When clearing RAM data of the DC Controller PCB                                                                                                    |
| Adj/Set/Operate Method | <ol> <li>Select the item, and then press OK key.</li> <li>Turn OFF/ON the main power switch.</li> </ol>                                                                                                    |
| Caution                | <ul> <li>Output the service mode setting values by P-PRINT before execution. After execution, enter necessary setting values.</li> <li>The RAM data is cleared After the main power switch is turned OFF/ON.</li> </ul> |
| Related Service Mode   | COPIER> FUNCTION> MISC-P> P-PRINT                                                                                                    |
| R-CON 1                | Clearing of Reader-related setting data                                                                                                    |
| Detail                 | To clear the Reader-related setting data.                                                                                                    |
| Use Case               | When clearing the Reader-related setting data                                                                                                    |
| Adj/Set/Operate Method | <ol> <li>Select the item, and then press OK key.</li> <li>Turn OFF/ON the main power switch.</li> </ol>                                                                                                    |
| Caution                | <ul> <li>Output the service mode setting values by P-PRINT before execution. After execution, enter necessary setting values.</li> <li>the RAM data is cleared After the main power switch is turned OFF/ON.</li> </ul> |
| Related Service Mode   | COPIER> FUNCTION> MISC-P> P-PRINT                                                                                                    |

| JAM-HIST 1                                                                                                    | Clear of jam history                                                                                                    |
|----------------------------------------------------------------------------------------------------|----------------------------------------------------------------------------------------------------|
| Detail                                                                                                    | To clear the jam history.                                                                                                    |
| Use Case                                                                                                    | When clearing the jam history                                                                                                    |
| Adj/Set/Operate Method                                                                                                    | Select the item, and then press OK key.                                                                                                    |
| Related Service Mode                                                                                                    | COPIER> DISPLAY> JAM                                                                                                    |
| ERR-HIST 1                                                                                                    | Clear of error code history                                                                                                    |
| Detail                                                                                                    | To clear the error code history.                                                                                                    |
| Use Case                                                                                                    | When clearing the error code history                                                                                                    |
| Adj/Set/Operate Method                                                                                                    | Select the item, and then press OK key.                                                                                                    |
| Related Service Mode                                                                                                    | COPIER> DISPLAY> ERR                                                                                                    |
| PWD-CLR 1                                                                                                    | Clear of system administrator password                                                                                                    |
| Detail                                                                                                    | * Operation on this item is restricted by the setting of [Restrict Service Representation Access].<br>To clear the password of the system administrator set in [Settings/Registration].                                                                                                    |
| Use Case                                                                                                    | When clearing the password of the system administrator                                                                                                    |
| Adj/Set/Operate Method                                                                                                    | Select the item, and then press OK key.                                                                                                    |
| ADRS-BK 1                                                                                                    | Clearing of address book                                                                                                    |
| Detail                                                                                                    | *Operation on this item is restricted by the setting of [Restrict Service Representation Access]. To clear the address book data.                                                                                                    |
| Use Case                                                                                                    | When clearing the address book data                                                                                                    |
| Adj/Set/Operate Method                                                                                                    | <ol> <li>Select the item, and then press OK key.</li> <li>Turn OFF/ON the main power switch.</li> </ol>                                                                                                    |
|                                                                                                    |                                                                                                    |
| Caution                                                                                                    | The address book data is cleared after the main power switch is turned OFF/ON.                                                                                                    |
| Caution Caution                                                                                                    | Clear of Main Controller service counter                                                                                                    |
| Caution<br>CNT-MCON 1<br>Detail                                                                                                    | Clear of Main Controller service counter         To clear the service counter counted by the Main Controller PCB.                                                                                                    |
| CNT-MCON 1<br>Detail<br>Use Case                                                                                                    | Clear of Main Controller service counter         To clear the service counter counted by the Main Controller PCB.         When clearing the service counter counted by the Main Controller PCB                                                                                                    |
| CAUTION 1<br>CNT-MCON 1<br>Detail<br>Use Case<br>Adj/Set/Operate Method                                                                                                    | Clear of Main Controller service counter         To clear the service counter counted by the Main Controller PCB.         When clearing the service counter counted by the Main Controller PCB         Select the item, and then press OK key.                                                                                                    |
| CAUTION<br>CNT-MCON 1<br>Detail<br>Use Case<br>Adj/Set/Operate Method<br>Related Service Mode                                                                                                    | Clear of Main Controller service counter         To clear the service counter counted by the Main Controller PCB.         When clearing the service counter counted by the Main Controller PCB         Select the item, and then press OK key.         COPIER> COUNTER                                                                                                    |
| CAUTION 1<br>CNT-MCON 1<br>Detail<br>Use Case<br>Adj/Set/Operate Method<br>Related Service Mode<br>Supplement/Memo                                                                                 | The address book data is cleared after the main power switch is turned OFF/ON.         Clear of Main Controller service counter         To clear the service counter counted by the Main Controller PCB.         When clearing the service counter counted by the Main Controller PCB         Select the item, and then press OK key.         COPIER> COUNTER         See COUNTER for the target counter.                                                                                                    |
| CAUTION 1<br>CNT-MCON 1<br>Detail<br>Use Case<br>Adj/Set/Operate Method<br>Related Service Mode<br>Supplement/Memo<br>CNT-DCON 1                                                                   | The address book data is cleared after the main power switch is turned OFF/ON.         Clear of Main Controller service counter         To clear the service counter counted by the Main Controller PCB.         When clearing the service counter counted by the Main Controller PCB         Select the item, and then press OK key.         COPIER> COUNTER         See COUNTER for the target counter.         For R&D                                                                                                    |
| CAUTION 1<br>CNT-MCON 1<br>Detail<br>Use Case<br>Adj/Set/Operate Method<br>Related Service Mode<br>Supplement/Memo<br>CNT-DCON 1<br>MMI 1                                                          | The address book data is cleared after the main power switch is turned OFF/ON.         Clear of Main Controller service counter         To clear the service counter counted by the Main Controller PCB.         When clearing the service counter counted by the Main Controller PCB         Select the item, and then press OK key.         COPIER> COUNTER         See COUNTER for the target counter.         For R&D         Clear Settings/Registration setting VL                                                                                                    |
| CAUTION 1<br>CNT-MCON 1<br>Detail<br>Use Case<br>Adj/Set/Operate Method<br>Related Service Mode<br>Supplement/Memo<br>CNT-DCON 1<br>MMI 1<br>Detail                                                | The address book data is cleared after the main power switch is turned OFF/ON.         Clear of Main Controller service counter         To clear the service counter counted by the Main Controller PCB.         When clearing the service counter counted by the Main Controller PCB         Select the item, and then press OK key.         COPIER> COUNTER         See COUNTER for the target counter.         For R&D         Clear the Settings/Registration setting VL         *Operation on this item is restricted by the setting of [Restrict Service Representation Access].         To clear the Settings/Registration setting values.         - Preferences (excluding values for Paper Type Management Settings)         - Adjustment/Maintenance         - Function Settings         - Set Destination (excluding Address Lists)         - Management Settings (excluding Department ID Management)                                                                                                    |
| CAUTION 1<br>Detail<br>Use Case<br>Adj/Set/Operate Method<br>Related Service Mode<br>Supplement/Memo<br>CNT-DCON 1<br>MMI 1<br>Detail<br>Use Case                                                  | The address book data is cleared after the main power switch is turned OFF/ON.         Clear of Main Controller service counter         To clear the service counter counted by the Main Controller PCB.         When clearing the service counter counted by the Main Controller PCB         Select the item, and then press OK key.         COPIER> COUNTER         See COUNTER for the target counter.         For R&D         Clear Settings/Registration setting VL         *Operation on this item is restricted by the setting of [Restrict Service Representation Access].         To clear the Settings/Registration setting values.         - Preferences (excluding values for Paper Type Management Settings)         - Adjustment/Maintenance         - Function Settings         - Set Destination (excluding Address Lists)         - Management Settings (excluding Department ID Management)         When clearing various setting values of [Settings/Registration]                                                                                                    |
| CAUTION 1<br>CNT-MCON 1<br>Detail<br>Use Case<br>Adj/Set/Operate Method<br>Related Service Mode<br>Supplement/Memo<br>CNT-DCON 1<br>MMI 1<br>Detail<br>Use Case<br>Adj/Set/Operate Method          | The address book data is cleared after the main power switch is turned OFF/ON.                                                                                                    |
| Caution<br>CNT-MCON 1<br>Detail<br>Use Case<br>Adj/Set/Operate Method<br>Related Service Mode<br>Supplement/Memo<br>CNT-DCON 1<br>MMI 1<br>Detail<br>Use Case<br>Adj/Set/Operate Method<br>Caution | The address book data is cleared after the main power switch is turned OFF/ON.         Clear of Main Controller service counter         To clear the service counter counted by the Main Controller PCB.         When clearing the service counter counted by the Main Controller PCB         Select the item, and then press OK key.         COPIER> COUNTER         See COUNTER for the target counter.         For R&D         Clear Settings/Registration setting VL         *Operation on this item is restricted by the setting of [Restrict Service Representation Access].         To clear the Settings/Registration setting values.         - Preferences (excluding values for Paper Type Management Settings)         - Adjustment/Maintenance         - Function Settings         - Set Destination (excluding Address Lists)         - Management Settings (excluding Department ID Management)         When clearing various setting values of [Settings/Registration]         1) Select the item, and then press OK key.         2) Turn OFF/ON the main power switch.         - The setting value is cleared after the main power switch is turned OFF/ON.         - If this item is executed while a login application other than User Authentication is running, it switched to User Authentication after reboot. Set the login application using SMS as needed. |

| MN-CON                 | 1      | Deletion of setting values                                                                                                    |
|------------------------|--------|----------------------------------------------------------------------------------------------------|
|                        | Detail | *Operation on this item is restricted by the setting of [Restrict Service Representation Access].<br>To delete the setting values of address lists, forwarding settings, Settings/Registration and service<br>mode.                                                                                                    |
| Use                    | Case   | When initializing the setting values                                                                                                    |
| Adj/Set/Operate M      | lethod | <ol> <li>Select the item, and then press OK key.</li> <li>The machine is automatically rebooted.</li> <li>Turn OFF/ON the main power switch.</li> </ol>                                                                                                    |
| C                      | aution | <ul> <li>Output the service mode setting values by P-PRINT before execution. After execution, enter necessary setting value.</li> <li>RAM data is cleared after the main power switch is turned OFF/ON.</li> <li>If this item is executed while a login application other than User Authentication is running, it switched to User Authentication after reboot. Set the login application using SMS as needed.</li> </ul> |
| Display/Adj/Set I      | Range  | During operation: ACTIVE, When operation finished normally: OK!                                                                                                    |
| <b>Related Service</b> | Mode   | COPIER> FUNCTION> MISC-P> P-PRINT                                                                                                    |
| Supplement/            | Memo   | SMS (Service Management Service): An application for management which can be used on remote UI.                                                                                                    |
| CARD                   | 1      | Clear of card ID-related data                                                                                                    |
|                        | Detail | *Operation on this item is restricted by the setting of [Restrict Service Representation Access].<br>To clear the data related to the card ID (department).                                                                                                    |
| Use                    | e Case | When clearing the data related to the card ID                                                                                                    |
| Adj/Set/Operate M      | lethod | <ol> <li>Select the item, and then press OK key.</li> <li>Turn OFF/ON the main power switch.</li> </ol>                                                                                                    |
| Ca                     | aution | The value is cleared after the main power switch is turned OFF/ON.                                                                                                    |
| ALARM                  | 1      | Clear of alarm log                                                                                                    |
|                        | Detail | To clear alarm log.                                                                                                    |
| Use                    | e Case | When clearing alarm log                                                                                                    |
| Adj/Set/Operate M      | lethod | <ol> <li>Select the item, and then press OK key.</li> <li>Turn OFF/ON the main power switch.</li> </ol>                                                                                                    |
| Ca                     | aution | The alarm log is cleared after the main power switch is turned OFF/ON.                                                                                                    |
| Related Service        | Mode   | COPIER> DISPLAY> ALARM-2/3                                                                                                    |

| CA-KEY 2               | Deletion of CA certificate and key pair                                                                                                    |
|------------------------|----------------------------------------------------------------------------------------------------|
| Detail                 | *Operation on this item is restricted by the setting of [Restrict Service Representation Access]. To simultaneously delete the CA certificate and key pair which are additionally registered by the user.                                                                                                    |
| Use Case               | When a service person replaces/discards the device                                                                                                    |
| Adj/Set/Operate Method | <ol> <li>Select the item, and then press OK key.</li> <li>Check that OK is displayed.</li> <li>Turn OFF/ON the main power switch.</li> </ol>                                                                                                    |
| Caution                | <ul> <li>Unless this item is executed at the time of replacement/discard of the device, the CA certificate and key pair which are additionally registered by the user remain in the Storage, which is a problem in terms of security.</li> <li>Do not execute this item carelessly because the CA certificate and key pair which are additionally registered are deleted when it is executed. If they are deleted mistakenly, they need to be again registered by the user. If no CA certificate and key pair are additionally registered, the machine condition becomes the same as the one at the time of factory shipment.</li> <li>When NG is displayed in 2), there is a possibility that deletion was not executed. In this case, surely execute the deletion by initializing the Storage, etc.</li> </ul> |
| Display/Adj/Set Range  | At normal termination: OK!, At abnormal termination: NG!                                                                                                    |
| Supplement/Memo        | <ul> <li>The CA certificate is used in the MEAP application with E-RDS and SSL client connection, and the key pair is used in the SSL function of IPP, RUI and MEAP.</li> <li>When the main power switch is turned OFF/ON, the CA certificate and key pair which were registered at the time of factory shipment are decompressed from the archive , and become available in the E-RDS/SSL function.</li> </ul>                                                                                                    |
| ERDS-DAT 1             | Initialization of E-RDS SRAM data                                                                                                    |
| Detail                 | To initialize the "internal setting values" of the Embedded-RDS stored in the SRAM.<br>"Internal setting values" are ON/OFF of E-RDS, server's port number, server's SOAP URL, and<br>communication schedule with the server (how often the data is acquired), etc.<br>The value set by COPIER> FUNCTION> INSTALL> E-RDS, RGW-PORT, RGW-ADR, COM-LOG<br>is cleared.                                                                                                    |
| Use Case               | When clear the SRAM of the "internal setting values".                                                                                                    |
| Adj/Set/Operate Method | Select the item, and then press OK key.                                                                                                    |
| Display/Adj/Set Range  | At normal termination: OK!, At abnormal termination: NG!                                                                                                    |
| Related Service Mode   | COPIER> FUNCTION> INSTALL> E-RDS, RGW-PORT, RGW-ADR, COM-LOG                                                                                                    |
| USBM-CLR 1             | Initialize USB MEAP priority rgst info                                                                                                    |
| Detail                 | To initialize the registered ID data retained in the OS field by calling the API provided by the OS.                                                                                                    |
| Use Case               | When a failure occurs in USB MEAP priority registration                                                                                                    |
| Adj/Set/Operate Method | Select the item, and then press OK key.                                                                                                    |
| JV-CACHE 1             | Cache clear of JAVA application                                                                                                    |
| Detail                 | *Operation on this item is restricted by the setting of [Restrict Service Representation Access].<br>To clear the cache information used by JAVA application.                                                                                                    |
| Use Case               | When initializing the JAVA application                                                                                                    |
| Adj/Set/Operate Method | Select the item, and then press OK key.                                                                                                    |

| LANG-CLR 2                   | Uninstallation of language files                                                                                                    |
|------------------------------|----------------------------------------------------------------------------------------------------|
| Detail                       | To uninstall the language files other than Japanese and English files installed in Storage.<br>When installing a new language file while the maximum number of language files (11 files) have<br>been already installed, an existing language file needs to be uninstalled.                                                                                                    |
| Use Case                     | When deleting/switching language files                                                                                                    |
| Adj/Set/Operate Method       | <ol> <li>Select the item, and then press OK key.</li> <li>Download the firmware in which the necessary language files are included using SST or a USB flash drive.</li> </ol>                                                                                                    |
| Caution                      | A language file is not uninstalled unless the downloaded language files are installed by SST or a USB flash drive after the execution of this item. If installation is not executed, uninstallation will be canceled. (Status of the machine remains the same as it was before execution.)                                                                                        |
| Supplement/Memo              | <ul> <li>After the execution, language displayed on the screen becomes English. Switch the language as needed.</li> <li>There are 9 language files (JEFIGSCKT) installed at the time of shipment.</li> </ul>                                                                                                    |
| FIN-MCON 1                   | Initial delvry dest info in controller                                                                                                    |
| Detail                       | To initialize the delivery destination information which is stored in the Main Controller.<br>The information needs to be cleared when the delivery destination is changed due to change in<br>configuration of delivery options; otherwise, malfunction occurs.<br>After execution, set the delivery destination again in [Output Tray Settings] in [Settings/<br>Registration]. |
| Use Case                     | When changing the configuration of delivery options                                                                                                    |
| Adj/Set/Operate Method       | <ol> <li>Select the item, and then press OK key.</li> <li>Turn OFF/ON the main power switch.</li> </ol>                                                                                                    |
| Additional Functions<br>Mode | Function Settings> Common> Paper Output Settings> Output Tray Settings                                                                                                    |
| RDR-CNCT 1                   | Deletion of Reader connection log                                                                                                    |
| Detail                       | To delete the connection log of the Reader.<br>When the Reader cannot be recognized, this machine judges whether the machine itself is a printer<br>model or it is due to connection failure of the Reader according to the connection log.<br>When using the machine as a printer model by removing the connected Reader, delete the<br>connection log.                          |
| Use Case                     | When removing the connected Reader                                                                                                    |
| Adj/Set/Operate Method       | Select the item, and then press OK key.                                                                                                    |
| Caution                      | <ul> <li>When using the machine as a printer model without deleting the connection log, an error occurs.</li> <li>Although the connection log is cleared once, it is newly generated by connecting the Reader and turning OFF/ON the power.</li> </ul>                                                                                                    |
| <b>Related Service Mode</b>  | COPIER> OPTION> FNC-SW> W/SCNR                                                                                                    |
| Supplement/Memo              | The connection log is also deleted automatically when the setting value of COPIER> OPTION> FNC-SW> W/SCNR is changed from 1 to 0.                                                                                                    |
| PLPW-CLR 2                   | Clear security policy setting password                                                                                                    |
| Detail                       | *Operation on this item is restricted by the setting of [Restrict Service Representation Access]. To clear the password of the security administrator set in the security policy settings.                                                                                                    |
| Use Case                     | When clearing the password of the security administrator                                                                                                    |
| Adj/Set/Operate Method       | Select the item, and then press OK key.                                                                                                    |

| JV-TYPE 1              | Specification of MEAP cache clear target                                                                                                    |
|------------------------|----------------------------------------------------------------------------------------------------|
| Detail                 | <ul> <li>*Operation on this item is restricted by the setting of [Restrict Service Representation Access].</li> <li>To specify the MEAP cache area to be cleared.</li> <li>The target area is divided into the 4 parts: <ul> <li>A jar file of MEAP application bundled as standard</li> <li>Data of the application mentioned above</li> <li>A jar file of MEAP application installed additionally</li> <li>Data of the application mentioned above</li> </ul> </li> <li>When JV-CACHE is executed, the area specified with this item is cleared.</li> <li>For details, refer to the Service Manual.</li> </ul> |
| Use Case               | When analyzing the cause of a problem due to MEAP application                                                                                                    |
| Adj/Set/Operate Method | Enter the setting value, and then press OK key.                                                                                                    |
| Display/Adj/Set Range  | <ul> <li>0 to 4</li> <li>0: Entire MEAP cache area</li> <li>1: A jar file of MEAP application bundled as standard</li> <li>2: A jar file and data of MEAP application bundled as standard</li> <li>3: Data of MEAP application which has been installed additionally</li> <li>4: A jar file and data of MEAP application which has been installed additionally</li> </ul>                                                                                                    |
| Related Service Mode   | COPIER> FUNCTION> CLEAR> JV-CACHE                                                                                                    |
| Supplement/Memo        | MEAP applications bundled as standard: system application, built-in login application<br>MEAP applications installed additionally: non-Canon-made login application, general application,<br>etc.                                                                                                    |
| CUSTOM2 2              | [For customization]                                                                                                    |
| CNT-RCON 1             | For R&D                                                                                                    |
| KEY-HCD 2              | For R&D                                                                                                    |
| REG-RL 1               | Initial Regist Roller revolution control                                                                                                    |
| Detail                 | Initializes the setting value that controls revolution of the Registration Roller.<br>Since the feed speed slows down when the registration roller is worn out, this control is applied to<br>automatically increase the rotation speed of registration roller every specified number of sheets to<br>stabilize the feed speed.<br>When replacing the Registration Roller, the setting value of the control needs to be initialized<br>because the revolution of the roller stays increased.                                                                                                    |
| Use Case               | When replacing the Registration Roller                                                                                                    |
| Adj/Set/Operate Method | Enter the setting value, and then press OK key.                                                                                                    |
| Caution                | If the setting value is initialized without replacing the roller, reduced feed speed may reduce the leading edge margin and may shrink the image in the vertical scanning direction.<br>If the setting value is not initialized at the time of replacing the roller, increased feed speed may increase the leading edge margin and may expands image in the vertical scanning direction.                                                                                                    |
| Display/Adj/Set Range  | 0:usually<br>1:initialize                                                                                                    |
| Default Value          | 0                                                                                                    |

| VP-FD-RL 1             | Initializing Endurance Control                                                                                                    |
|------------------------|----------------------------------------------------------------------------------------------------|
| Detail                 | Since the paper conveyance becomes slow when the cassette 1 vertical pass roller is worn, the speed of the cassette 1 vertical pass roller is controlled by increasing the rotational speed thereof. If the cassette 1 vertical pass roller is replaced, the speed control may fail. After replacing the cassette 1 vertical pass roller, initialize the control values. Also, initialize the VP-FD-RL value displayed in Counter.                                                                                                    |
| Use Case               | Replacing the Cassette 1 Vertical Pass Roller                                                                                                    |
| Adj/Set/Operate Method | Enter the setting value, and then press OK key.                                                                                                    |
| Caution                | If the setting value is initialized without replacing the roller, reduced feed speed may reduce the leading edge margin and may shrink the image in the vertical scanning direction.<br>If the setting value is not initialized at the time of replacing the roller, increased feed speed may increase the leading edge margin and may expands image in the vertical scanning direction.                                                                                                    |
| Display/Adj/Set Range  | 0 to 1<br>0:usually<br>1:initialize<br>After initialization, also initialize "COPIER > Counter > DRBL -1 > VP-FD-RL".                                                                                                    |
| Default Value          | 0                                                                                                    |
| DU-FD-RL 1             | Initial Duplex Roller revolution control                                                                                                    |
| Detail                 | Initializes the setting value that controls revolution of the duplex lower roller.<br>Since the feed speed slows down when the duplex lower roller is worn out, this control is applied to automatically increase the rotation speed of duplex lower roller every specified number of sheets to stabilize the feed speed.<br>When replacing the duplex lower roller, the setting value of the control needs to be initialized because the revolution of the roller stays increased.                                                                                                    |
| Use Case               | When replacing the duplex lower roller                                                                                                    |
| Adj/Set/Operate Method | Enter the setting value, and then press OK key.                                                                                                    |
| Caution                | If the setting value is initialized without replacing the roller, reduced feed speed may reduce the leading edge margin and may shrink the image in the vertical scanning direction.<br>If the setting value is not initialized at the time of replacing the roller, increased feed speed may increase the leading edge margin and may expands image in the vertical scanning direction.                                                                                                    |
| Display/Adj/Set Range  | 0:usually<br>1:initialize                                                                                                    |
| Default Value          | 0                                                                                                    |
| R-DOOR 1               | Initial right door revolution control                                                                                                    |
| Detail                 | Initializes the setting value that controls revolution of the duplex lower roller and registration roller.<br>Since the feed speed slows down when the duplex lower roller and registration roller is worn out,<br>this control is applied to automatically increase the rotation speed of duplex lower roller and<br>registration roller every specified number of sheets to stabilize the feed speed.<br>When replacing the right door unit, the setting value of the control needs to be initialized because<br>the revolution of the roller stays increased.<br>The registration roller and the duplex lower roller are included in the right door unit. |
| Use Case               | When replacing the right door unit                                                                                                    |
| Adj/Set/Operate Method | Enter the setting value, and then press OK key.                                                                                                    |
| Caution                | If the setting value is initialized without replacing the roller, reduced feed speed may reduce the leading edge margin and may shrink the image in the vertical scanning direction.<br>If the setting value is not initialized at the time of replacing the roller, increased feed speed may increase the leading edge margin and may expands image in the vertical scanning direction.                                                                                                    |
| Display/Adj/Set Range  | 0:usually<br>1:initialize                                                                                                    |
| Default Value          | 0                                                                                                    |
| TPM-DA 2               | For R&D                                                                                                    |

# MISC-R

COPIER (Service mode for printer) > FUNCTION (Operation / inspection mode) > MISC-R

| · · ·                  |                                                                                                    |
|------------------------|----------------------------------------------------------------------------------------------------|
| SCANLAMP 1             | Lighting check of Scanner Unit (frt) LED                                                                                                    |
| Detail                 | To light up the Scanning Lamp for 3 seconds under the White Plate and the Copyboard Glass respectively.                                                                                                    |
| Use Case               | When replacing the LED of the Scanner Unit                                                                                                    |
| Adj/Set/Operate Method | Select the item, and then press OK key.                                                                                                    |
| Display/Adj/Set Range  | During operation: ACTIVE, When operation finished normally: OK!                                                                                                    |
| SCANLMP2 1             | Lighting check of Scanner Unit (bck) LED                                                                                                    |
| Detail                 | To light up the LED of the Scanner Unit (for back side) for 3 sec.<br>Check whether there is a missing block or no lighting in LED.                                                                                                    |
| Use Case               | When replacing the LED of the Scanner Unit                                                                                                    |
| Adj/Set/Operate Method | Select the item, and then press OK key.                                                                                                    |
| Display/Adj/Set Range  | During operation: ACTIVE, When operation finished normally: OK!                                                                                                    |
| RD-SHPOS 2             | Moving to Reader Scanner Unit fix pstn                                                                                                    |
| Detail                 | To move the Reader Scanner Unit to the position where it is secured in when moving.<br>When moving the Reader after installation, the Reader Scanner Unit may move and get damage.<br>By moving the Scanner Unit to the specified position and securing it in place with a screw before<br>moving, damage can be prevented. |
| Use Case               | When moving the Reader after installation                                                                                                    |
| Adj/Set/Operate Method | Select the item, and then press OK key.                                                                                                    |
| Caution                | Be sure to move the Scanner Unit to the fixing position and secure it in place with a screw when moving the Reader after installation. Otherwise, the Scanner Unit may get damage.                                                                                                    |
| Display/Adj/Set Range  | During operation: ACTIVE, When operation finished normally: OK!                                                                                                    |

#### ■ MISC-P

|                                                                                                    | Output of complex mode of the contract                                                                                                    |
|----------------------------------------------------------------------------------------------------|----------------------------------------------------------------------------------------------------|
| P-PRINI 1                                                                                                    | Output of service mode setting values                                                                                                    |
| Detail                                                                                                    | To output the service mode setting values.                                                                                                    |
|                                                                                                    | Text data is saved in Storage as a file (P-PRINT-RPT.TXT).                                                                                                    |
|                                                                                                    |                                                                                                    |
| Use Case                                                                                                    | Before executing the GLEAR service mode, etc.                                                                                                    |
| Adj/Set/Operate Method                                                                                                 | Select the item, and then press OK key.                                                                                                    |
| Caution                                                                                                    | Be sure to use A4/LTR size plain paper/recycled paper.                                                                                                    |
| Display/Adj/Set Range                                                                                                  | During operation: ACTIVE, When operation finished normally: OK!                                                                                                    |
| Related Service Mode                                                                                                   | COPIER> FUNCTION> MISC-P> RPT-FILE                                                                                                    |
|                                                                                                    |                                                                                                    |
| HIST-PRT 1                                                                                                    | Output of jam and error logs                                                                                                    |
| HIST-PRT 1<br>Detail                                                                                                   | Output of jam and error logs To output the jam log and error log.                                                                                                    |
| HIST-PRT 1<br>Detail                                                                                                   | Output of jam and error logs<br>To output the jam log and error log.<br>Text data is saved in Storage as a file (HIST-PRT-RPT TXT)                                                                                                    |
| HIST-PRT 1<br>Detail                                                                                                   | Output of jam and error logs<br>To output the jam log and error log.<br>Text data is saved in Storage as a file (HIST-PRT-RPT.TXT).                                                                                                    |
| HIST-PRT 1<br>Detail<br>Use Case                                                                                       | Output of jam and error logs         To output the jam log and error log.         Text data is saved in Storage as a file (HIST-PRT-RPT.TXT).         When outputting the jam/error log                                                                                                    |
| HIST-PRT 1<br>Detail<br>Use Case<br>Adj/Set/Operate Method                                                             | Output of jam and error logs         To output the jam log and error log.         Text data is saved in Storage as a file (HIST-PRT-RPT.TXT).         When outputting the jam/error log         Select the item, and then press OK key.                                                                                                    |
| HIST-PRT 1<br>Detail<br>Use Case<br>Adj/Set/Operate Method<br>Caution                                                  | Output of jam and error logs         To output the jam log and error log.         Text data is saved in Storage as a file (HIST-PRT-RPT.TXT).         When outputting the jam/error log         Select the item, and then press OK key.         Be sure to use A4/LTR size plain paper/recycled paper.                                                                                                    |
| HIST-PRT 1<br>Detail<br>Use Case<br>Adj/Set/Operate Method<br>Caution<br>Display/Adj/Set Range                         | Output of jam and error logs         To output the jam log and error log.         Text data is saved in Storage as a file (HIST-PRT-RPT.TXT).         When outputting the jam/error log         Select the item, and then press OK key.         Be sure to use A4/LTR size plain paper/recycled paper.         During operation: ACTIVE, When operation finished normally: OK!                                            |
| HIST-PRT 1<br>Detail<br>Use Case<br>Adj/Set/Operate Method<br>Caution<br>Display/Adj/Set Range<br>Related Service Mode | Output of jam and error logs         To output the jam log and error log.         Text data is saved in Storage as a file (HIST-PRT-RPT.TXT).         When outputting the jam/error log         Select the item, and then press OK key.         Be sure to use A4/LTR size plain paper/recycled paper.         During operation: ACTIVE, When operation finished normally: OK!         COPIER> FUNCTION> MISC-P> RPT-FILE |

| · ·                          |                                                                                                    |
|------------------------------|----------------------------------------------------------------------------------------------------|
| TRS-DATA 2                   | Moving memory reception data to Inbox                                                                                                    |
| Detail                       | *Operation on this item is restricted by the setting of [Restrict Service Representation Access].<br>To move the data received in memory to Inbox. |
| Use Case                     | When moving the data received in memory to Inbox                                                                                                   |
| Adj/Set/Operate Method       | <ol> <li>Select the item, and then press OK key.</li> <li>Turn OFF/ON the main power switch.</li> </ol>                                            |
| Additional Functions<br>Mode | Fax/I-Fax Inbox> Memory RX Inbox                                                                                                    |
| USER-PRT 1                   | Settings/Registration menu list output                                                                                                    |
| Detail                       | To output [Settings/Registration] list.<br>Text data is saved in Storage as a file (USER-PRT-RPT.TXT).                                             |
| Use Case                     | When outputting Settings/Registration menu list.                                                                                                   |
| Adj/Set/Operate Method       | Select the item, and then press OK key.                                                                                                    |
| Caution                      | Be sure to use A4/LTR size plain paper/recycled paper.                                                                                             |
| Display/Adj/Set Range        | During operation: ACTIVE, When operation finished normally: OK!                                                                                    |
| Related Service Mode         | COPIER> FUNCTION> MISC-P> RPT-FILE                                                                                                    |
| Supplement/Memo              | It takes approximately 3 seconds before output starts.                                                                                             |
| LBL-PRNT 1                   | Output of service label                                                                                                    |
| Detail                       | To print the service label.                                                                                                    |
| Use Case                     | When printing the service label                                                                                                    |
| Adj/Set/Operate Method       | <ol> <li>Place A4/LTR paper in Cassette 1.</li> <li>Select the item, and then press OK key.</li> </ol>                                             |
| Caution                      | Be sure to use A4/LTR size plain paper/recycled paper.                                                                                             |
| 1ATVC-EX 1                   | Exe of primary transfer ATVC control                                                                                                    |
| Detail                       | To execute the primary transfer ATVC control.<br>Execute this item for 1/1 speed and 1/2 speed in order.                                           |
| Use Case                     | When reflecting the changed target current of primary transfer ATVC control                                                                        |
| Adj/Set/Operate Method       | Select the item, and then press OK key.                                                                                                    |
| Display/Adj/Set Range        | During operation: ACTIVE, When operation finished normally: OK!                                                                                    |
| Related Service Mode         | COPIER>ADJUST>HV-TR>1TR-TGK1/TGK2,COPIER>DISPLAY>HV-STS>1ATVC-K4                                                                                   |
| ENV-PRT 1                    | Outpt inside temp&hmdy/Fix Rol temp log                                                                                                    |
| Detail                       | To output data of the temperature and humidity inside the machine/surface temperature of the                                                       |
|                              | Fixing Roller as a log.                                                                                                    |
|                              | Text data is saved in Storage as a file (ENV-PRT-RPT.TXT).                                                                                         |
| Use case                     | problem analysis                                                                                                    |
| Adj/Set/Operate Method       | Select the item, and then press OK key.                                                                                                    |
| Caution                      | Be sure to use A4/LTR size plain paper/recycled paper.                                                                                             |
| Display/Adj/Set Range        | During operation: ACTIVE, When operation finished normally: OK!                                                                                    |
| Related Service Mode         | COPIER> FUNCTION> MISC-P> RPT-FILE                                                                                                    |

| · · ·                       | , , , , , , , , , , , , , , , , , , , ,                                                                                                    |
|-----------------------------|----------------------------------------------------------------------------------------------------|
| PJH-P-1 1                   | Outpt print job log detail info:100 jobs                                                                                                    |
| Detail                      | *Operation on this item is restricted by the setting of [Restrict Service Representation Access].<br>To output the print job logs of the latest 100 jobs with detailed information.<br>In the case of less than 100 jobs, the logs of all print jobs are output.<br>Text data is saved in Storage as a file (PJH-P-1-RPT.TXT).                              |
| Use Case                    | When outputting the print job logs with detailed information                                                                                                    |
| Adi/Set/Operate Method      | Select the item, and then press OK key.                                                                                                    |
| Caution                     | Be sure to use A4/LTR size plain paper/recycled paper.                                                                                                    |
| Displav/Adi/Set Range       | During operation: ACTIVE. When operation finished normally: OK!                                                                                                    |
| Related Service Mode        | COPIER> FUNCTION> MISC-P> RPT-FILE                                                                                                    |
| Supplement/Memo             | Output the print job logs with detailed information which are not displayed/output in the job log                                                                                                    |
|                             | screen under "System Monitor>Print>Log>Printer" and in the report of the print job log.                                                                                                    |
| PJH-P-2 1                   | Outpt print job log detail info:all jobs                                                                                                    |
| Detail                      | *Operation on this item is restricted by the setting of [Restrict Service Representation Access].<br>To output all print job logs stored in the machine with detailed information (for maximum 5000 jobs).<br>The difference between PJH-P-1 and this item is only the number of jobs output.<br>Text data is saved in Storage as a file (PJH-P-2-RPT.TXT). |
| Use Case                    | When printing the print job history with detailed information                                                                                                    |
| Adj/Set/Operate Method      | Select the item, and then press OK key.                                                                                                    |
| Caution                     | Be sure to use A4/LTR size plain paper/recycled paper.                                                                                                    |
| Display/Adj/Set Range       | During operation: ACTIVE, When operation finished normally: OK!                                                                                                    |
| Related Service Mode        | COPIER> FUNCTION> MISC-P> RPT-FILE                                                                                                    |
| Supplement/Memo             | Output the print job logs with detailed information which are not displayed/output in the job log screen under "System Monitor>Print>Log>Printer" and in the report of the print job log.                                                                                                    |
| USBH-PRT 1                  | Output of USB device information report                                                                                                    |
| Detail                      | To output information of the connected USB device in the form of a report.<br>Text data is saved in Storage as a file (USBH-PRT-RPT.TXT).                                                                                                    |
| Use Case                    | When outputting information of the USB device in the form of a report                                                                                                    |
| Adj/Set/Operate Method      | Select the item, and then press OK key.                                                                                                    |
| Caution                     | Be sure to use A4/LTR size plain paper/recycled paper.                                                                                                    |
| Display/Adj/Set Range       | During operation: ACTIVE, When operation finished normally: OK!                                                                                                    |
| Related Service Mode        | COPIER> FUNCTION> MISC-P> RPT-FILE                                                                                                    |
| RPT-FILE 1                  | Output of report print file                                                                                                    |
| Detail                      | To save various service reports in Storage as a file.<br>The files can be obtained using PC to which SST has been installed or USB flash drive after starting<br>the machine in download mode.                                                                                                    |
| Use Case                    | When obtaining the service report as a file instead of printing the report out                                                                                                    |
| Adj/Set/Operate Method      | Select the item, and then press OK key.                                                                                                    |
| Supplement/Memo             | File size: Approx. 1 MB at a maximum                                                                                                    |
| RPT2USB 1                   | Write serv rpt file to USB flash drive                                                                                                    |
| Detail                      | To store the report file of service mode saved in Storage by RPT-FILE to a USB flash drive.                                                                                                    |
| Use Case                    | When storing the report file of service mode to a USB flash drive                                                                                                    |
| Adj/Set/Operate Method      | Select the item, and then press OK key.                                                                                                    |
| <b>Balated Comiles Meda</b> |                                                                                                    |

| TNRB-PRT 1             | Output of Toner Container ID report                                                                                                    |
|------------------------|----------------------------------------------------------------------------------------------------|
| Detail                 | To output the ID of the Toner Container in the form of a report.<br>Text data is saved in Storage as a file (TNRB-PRT-RPT.TXT).                                                                                                    |
| Use Case               | When checking the ID of the Toner Container                                                                                                    |
| Adj/Set/Operate Method | Select the item, and then press OK key.                                                                                                    |
| Caution                | Be sure to use A4/LTR size plain paper/recycled paper.                                                                                                    |
| Related Service Mode   | COPIER> FUNCTION> MISC-P> RPT-FILE                                                                                                    |
| PSCL-PRT 1             | Output grdtn/clr tone crrct log report                                                                                                    |
| Detail                 | To output the execution log of auto gradation adjustment/auto correction color tone in the form of a report.                                                                                                    |
| Use Case               | When checking the correction log                                                                                                    |
| Adj/Set/Operate Method | Select the item, and then press OK key.                                                                                                    |
| Caution                | FUL-01: Auto gradation adjustment => Full adjustment => [Start Printing]<br>FUL-02: Same as above (Paper type 2)<br>FUL-03: Same as above (Paper type 3)<br>FULR-01: Full adjustment => End of test pattern reading<br>FULR-02: Same as above (Paper type 2)<br>FULR-03: Same as above (Paper type 3)<br>FULQ-01: Full adjustment => End of internal calibration<br>FULQ-02: Same as above (Paper type 2)<br>FULQ-03: Same as above (Paper type 3)<br>QUI-01: Auto gradation adjustment => Quick adjustment => [Start] => or start quick adjustment at<br>the specified time for auto gradation adjustment<br>QUI-02: Same as above (Paper type 2)<br>QUI-03: Same as above (Paper type 2)<br>QUI-03: Same as above (Paper type 3)<br>QUIT: Start quick adjustment at the specified time for auto gradation adjustment<br>QUIR-01: Quick adjustment => End of internal calibration<br>QUIR-02: Same as above (Paper type 3)<br>QUIR-03: Same as above (Paper type 3)<br>SHA: Uneven density correction => [Store and Finish]                                                                                                    |
| Display/Auj/Set Kange  | of correction pattern 2<br>COLR-02: Auto correction color tone settings => Registration of correction pattern => Registration<br>of correction pattern 3<br>COLR-04: Auto correction color tone settings => Registration of correction pattern => Registration<br>of correction pattern 4<br>COLR-05: Auto correction color tone settings => Registration of correction pattern => Registration<br>of correction pattern 5<br>COL: Auto correction color tone settings => Complete<br>MED-01: Auto gradation adjustment => Registration of paper to adjust => Registration of paper to<br>adjust 1<br>MED-04: Same as above (Paper type 2)<br>MED-07: Same as above (Paper type 3)<br>MED-02: Auto gradation adjustment => Registration of paper to adjust => Registration of paper to<br>adjust 2<br>MED-08: Same as above (Paper type 3)<br>MED-09: Same as above (Paper type 3)<br>MED-09: Same as above (Paper type 3)<br>MED-09: Same as above (Paper type 3)<br>MED-09: Same as above (Paper type 3)<br>MED-09: Same as above (Paper type 3)<br>RED-06: Same as above (Paper type 3)<br>RED-07: Same as above (Paper type 3)<br>RED-08: Same as above (Paper type 3)<br>RED-09: Same as above (Paper type 3)<br>RED-09: Same as above (Paper type 3)<br>RED-09: Same as above (Paper type 3)<br>RADJERR: Abnormal termination of internal gradation calibration |

# SYSTEM

| DOWNLOAD 1                  | Shift to download mode                                                                                                  |
|-----------------------------|----------------------------------------------------------------------------------------------------|
| Detail                      | To make the machine enter the download mode and wait for a command.<br>Perform downloading by SST or a USB flash drive. |
| Use Case                    | At upgrade                                                                                                    |
| Adj/Set/Operate Method      | 1) Select the item, and then press OK key.                                                                              |
|                             | 2) Perform downloading by SST or a USB flash drive.                                                                     |
| Caution                     | Do not turn OFF/ON the power during downloading.                                                                        |
| Supplement/Memo             | SST: Service Support Tool                                                                                               |
| CHK-TYPE 1                  | Spec HD-CLEAR/HD-CHECK exe partition No.                                                                                |
| Detail                      | To specify the partition number of the Storage to execute HD-CLEAR/HD-CHECK.                                            |
| Use Case                    | When executing HD-CLEAR/HD-CHECK                                                                                        |
| Adj/Set/Operate Method      | Enter the setting value, and then press OK key.                                                                         |
| Display/Adi/Set Range       | 0 to 65535                                                                                                    |
| Diopidyn taj oot i taligo   | 0: All partitions (only the areas where the operation can be executed)                                                  |
|                             | 1: PDL-related file storage area                                                                                        |
|                             | 2: Image data storage area                                                                                              |
|                             | 3: MEAP-related area                                                                                                    |
|                             | 4: Not used                                                                                                    |
|                             | 5 and 6: Image data storage area                                                                                        |
|                             | 7: General application temporary area (temporary file)                                                                  |
|                             | 8: General application-related area                                                                                     |
|                             | 9: PDL spool data (temporary file)                                                                                      |
|                             | 10: SEND-related area                                                                                                   |
|                             | 11: Update-related area                                                                                                 |
|                             | 12: License-related area                                                                                                |
|                             | 13: System area                                                                                                    |
|                             | 14: SWAP (temporary file/memory alternative area)                                                                       |
|                             | 15 to 16: Not used                                                                                                    |
|                             | 17: Debug log area                                                                                                    |
|                             | 18: Advanced Box Image data storage area                                                                                |
|                             | 19: Print data storage area                                                                                             |
|                             | 20 to 000000. Not used<br>* When 4, 12, 12, 15 or 16 in not nothing in cleared over if HD, CLEAR is executed            |
|                             | * For 2, 5 and 6, HD, CLEAR/HD, CHECK is executed to all of the areas by selecting one of them                          |
|                             | * By selecting 8 HD-CI EAR/HD-CHECK is also executed to 7, 9, 11 and 17                                                 |
| Default Value               |                                                                                                    |
| <b>Related Service Mode</b> | COPIER> FUNCTION> SYSTEM> HD-CLEAR, HD-CHECK                                                                            |
| HD-CHECK 1                  | File system check of specified partition                                                                                |
| Detail                      | To execute system check of the partition specified by CHK-TYPE at the next startup.                                     |
| Use Case                    | When E602/E614 error (file corruption, etc.) occurs                                                                     |
| Adj/Set/Operate Method      | Enter 1, and then press OK key.                                                                                         |
| Caution                     | Be sure to execute this item after CHK-TYPE.                                                                            |
| Display/Adj/Set Range       | 0 to 1                                                                                                    |
|                             | 0: Not executed, 1: Executed at next startup                                                                            |
| Default Value               | 0                                                                                                    |
| Related Service Mode        | COPIER> FUNCTION> SYSTEM> CHK-TYPE                                                                                      |
|                             | Set let renorment or other on the                                                                                       |

| HD-CLEAR 1                                                                                                    | Initialization of specified partition                                                                                                    |
|----------------------------------------------------------------------------------------------------|----------------------------------------------------------------------------------------------------|
| Detail                                                                                                    | *Operation on this item is restricted by the setting of [Restrict Service Representation Access].<br>To initialize the partition specified by CHK-TYPE at next startup.                                                                                                    |
| Use Case                                                                                                    | When E602/E614 error (file corruption, etc.) occurs                                                                                                    |
| Adj/Set/Operate Method                                                                                                    | Enter 1, and then press OK key.                                                                                                    |
| Caution                                                                                                    | Be sure to execute this item after CHK-TYPE.                                                                                                    |
| Display/Adj/Set Range                                                                                                    | 0 to 1<br>0: Not executed, 1: Executed at next startup                                                                                                    |
| Default Value                                                                                                    | 0                                                                                                    |
| <b>Related Service Mode</b>                                                                                                    | COPIER> FUNCTION> SYSTEM> CHK-TYPE                                                                                                    |
| DSRAMBUP 2                                                                                                    | Backup of DC Controller PCB SRAM                                                                                                    |
| Detail                                                                                                    | To back up the setting data in SRAM of the DC Controller PCB.                                                                                                    |
| Use Case                                                                                                    | When replacing the DC Controller PCB for troubleshooting at the time of trouble occurrence                                                                                                    |
| Adj/Set/Operate Method                                                                                                    | Select the item, and then press OK key.                                                                                                    |
| Caution                                                                                                    | During operation, the setting data changes by manual or automatic adjustment. When backup data which has been left for a long period of time is restored, it is overwritten with new setting data and the old data is deleted.                                                                                                    |
| Related Service Mode                                                                                                    | COPIER> FUNCTION> SYSTEM> DSRAMRES                                                                                                    |
| DSRAMRES 2                                                                                                    | Restore of DC Controller PCB SRAM                                                                                                    |
| Detail                                                                                                    | To restore the setting data which has been backed up in SRAM of the DC Controller PCB.                                                                                                    |
| Use Case                                                                                                    | When replacing the DC Controller PCB for troubleshooting at the time of trouble occurrence                                                                                                    |
| Adj/Set/Operate Method                                                                                                    | Select the item, and then press OK key.                                                                                                    |
| Caution                                                                                                    | During operation, the setting data changes by manual or automatic adjustment. When backup data which has been left for a long period of time is restored, it is overwritten with new setting data and the old data is deleted.                                                                                                    |
| Related Service Mode                                                                                                    | COPIER> FUNCTION> SYSTEM> DSRAMBUP                                                                                                    |
| RSRAMBUP 2                                                                                                    | Backup of Reader Unit SRAM                                                                                                    |
| Detail                                                                                                    | To back up the setting data in SRAM of the Main Controller PCB.                                                                                                    |
| Use Case                                                                                                    | When replacing the Main Controller PCB for troubleshooting at the time of trouble occurrence                                                                                                    |
| Adi/Sot/Operate Method                                                                                                    |                                                                                                    |
| Auj/Sel/Operate Method                                                                                                    | Select the item, and then press OK key.                                                                                                    |
| Caution                                                                                                    | Select the item, and then press OK key.<br>During operation, the setting data changes by manual or automatic adjustment. When backup data which has been left for a long period of time is restored, it is overwritten with the old setting data and the new data is deleted.                                                                                                    |
| Related Service Mode                                                                                                    | Select the item, and then press OK key.<br>During operation, the setting data changes by manual or automatic adjustment. When backup data<br>which has been left for a long period of time is restored, it is overwritten with the old setting data<br>and the new data is deleted.<br>COPIER> FUNCTION> SYSTEM> RSRAMRES                                                                                                    |
| Related Service Mode<br>RSRAMRES 2                                                                                                    | Select the item, and then press OK key.<br>During operation, the setting data changes by manual or automatic adjustment. When backup data<br>which has been left for a long period of time is restored, it is overwritten with the old setting data<br>and the new data is deleted.<br>COPIER> FUNCTION> SYSTEM> RSRAMRES<br>Restore of Reader Unit SRAM                                                                                                    |
| Related Service Mode<br>RSRAMRES 2<br>Detail                                                                                                    | Select the item, and then press OK key.         During operation, the setting data changes by manual or automatic adjustment. When backup data which has been left for a long period of time is restored, it is overwritten with the old setting data and the new data is deleted.         COPIER> FUNCTION> SYSTEM> RSRAMRES         Restore of Reader Unit SRAM         To restore the setting data which has been backed up in SRAM of the Main Controller PCB.                                                                                                    |
| Related Service Mode<br>RSRAMRES 2<br>Detail<br>Use Case                                                                                                    | Select the item, and then press OK key.         During operation, the setting data changes by manual or automatic adjustment. When backup data which has been left for a long period of time is restored, it is overwritten with the old setting data and the new data is deleted.         COPIER> FUNCTION> SYSTEM> RSRAMRES         Restore of Reader Unit SRAM         To restore the setting data which has been backed up in SRAM of the Main Controller PCB.         When replacing the Main Controller PCB for troubleshooting at the time of trouble occurrence                                                                                                    |
| Related Service Mode<br>RSRAMRES 2<br>Detail<br>Use Case<br>Adj/Set/Operate Method                                                                                                    | Select the item, and then press OK key.         During operation, the setting data changes by manual or automatic adjustment. When backup data which has been left for a long period of time is restored, it is overwritten with the old setting data and the new data is deleted.         COPIER> FUNCTION> SYSTEM> RSRAMRES         Restore of Reader Unit SRAM         To restore the setting data which has been backed up in SRAM of the Main Controller PCB.         When replacing the Main Controller PCB for troubleshooting at the time of trouble occurrence         1) Select the item, and then press OK key.         2) Turn OFF/ON the main power switch.                                                                                                    |
| Related Service Mode<br>RSRAMRES 2<br>Detail<br>Use Case<br>Adj/Set/Operate Method<br>Caution                                                                                                    | Select the item, and then press OK key.         During operation, the setting data changes by manual or automatic adjustment. When backup data which has been left for a long period of time is restored, it is overwritten with the old setting data and the new data is deleted.         COPIER> FUNCTION> SYSTEM> RSRAMRES         Restore of Reader Unit SRAM         To restore the setting data which has been backed up in SRAM of the Main Controller PCB.         When replacing the Main Controller PCB for troubleshooting at the time of trouble occurrence         1) Select the item, and then press OK key.         2) Turn OFF/ON the main power switch.         During operation, the setting data changes by manual or automatic adjustment. When backup data which has been left for a long period of time is restored, it is overwritten with the old setting data and the new data is deleted.                                                                                                    |
| Related Service Mode<br>RSRAMRES 2<br>Detail<br>Use Case<br>Adj/Set/Operate Method<br>Caution<br>Related Service Mode                                                                                                    | Select the item, and then press OK key.         During operation, the setting data changes by manual or automatic adjustment. When backup data which has been left for a long period of time is restored, it is overwritten with the old setting data and the new data is deleted.         COPIER> FUNCTION> SYSTEM> RSRAMRES         Restore of Reader Unit SRAM         To restore the setting data which has been backed up in SRAM of the Main Controller PCB.         When replacing the Main Controller PCB for troubleshooting at the time of trouble occurrence         1) Select the item, and then press OK key.         2) Turn OFF/ON the main power switch.         During operation, the setting data changes by manual or automatic adjustment. When backup data which has been left for a long period of time is restored, it is overwritten with the old setting data and the new data is deleted.         COPIER> FUNCTION> SYSTEM> RSRAMBUP                                                                                                    |
| Adj/Set/Operate MethodCautionRelated Service ModeRSRAMRES2DetailUse CaseAdj/Set/Operate MethodCautionRelated Service ModeR-REBOOT1                                                                                                    | Select the item, and then press OK key.         During operation, the setting data changes by manual or automatic adjustment. When backup data which has been left for a long period of time is restored, it is overwritten with the old setting data and the new data is deleted.         COPIER> FUNCTION> SYSTEM> RSRAMRES         Restore of Reader Unit SRAM         To restore the setting data which has been backed up in SRAM of the Main Controller PCB.         When replacing the Main Controller PCB for troubleshooting at the time of trouble occurrence         1) Select the item, and then press OK key.         2) Turn OFF/ON the main power switch.         During operation, the setting data changes by manual or automatic adjustment. When backup data which has been left for a long period of time is restored, it is overwritten with the old setting data and the new data is deleted.         COPIER> FUNCTION> SYSTEM> RSRAMBUP         Reboot of host machine (Remote)                                                                                                    |
| Related Service Mode<br>RSRAMRES 2<br>Detail<br>Use Case<br>Adj/Set/Operate Method<br>Caution<br>Related Service Mode<br>R-REBOOT 1<br>Detail                                                                                                    | Select the item, and then press OK key.         During operation, the setting data changes by manual or automatic adjustment. When backup data which has been left for a long period of time is restored, it is overwritten with the old setting data and the new data is deleted.         COPIER> FUNCTION> SYSTEM> RSRAMRES         Restore of Reader Unit SRAM         To restore the setting data which has been backed up in SRAM of the Main Controller PCB.         When replacing the Main Controller PCB for troubleshooting at the time of trouble occurrence         1) Select the item, and then press OK key.         2) Turn OFF/ON the main power switch.         During operation, the setting data changes by manual or automatic adjustment. When backup data which has been left for a long period of time is restored, it is overwritten with the old setting data and the new data is deleted.         COPIER> FUNCTION> SYSTEM> RSRAMBUP         Reboot of host machine (Remote)         To reboot the host machine.                                                                       |
| Adj/Set/Operate Method         Caution         Related Service Mode         RSRAMRES       2         Detail         Use Case         Adj/Set/Operate Method         Caution         Related Service Mode         Related Service Mode         Related Service Mode         Related Service Mode         Detail         Use Case | Select the item, and then press OK key.         During operation, the setting data changes by manual or automatic adjustment. When backup data which has been left for a long period of time is restored, it is overwritten with the old setting data and the new data is deleted.         COPIER> FUNCTION> SYSTEM> RSRAMRES         Restore of Reader Unit SRAM         To restore the setting data which has been backed up in SRAM of the Main Controller PCB.         When replacing the Main Controller PCB for troubleshooting at the time of trouble occurrence         1) Select the item, and then press OK key.         2) Turn OFF/ON the main power switch.         During operation, the setting data changes by manual or automatic adjustment. When backup data which has been left for a long period of time is restored, it is overwritten with the old setting data and the new data is deleted.         COPIER> FUNCTION> SYSTEM> RSRAMBUP         Reboot of host machine (Remote)         To reboot the host machine.         When the reboot is carried out with the remote control by VNC |

| FIXIP 1                | Start of fixed IP mode                                                                                                    |
|------------------------|----------------------------------------------------------------------------------------------------|
| Detail                 | IP address is set to "172.16.1.100".<br>In an environment where wired LAN (main) and wireless LAN (sub) are used, the IP address of<br>wired LAN becomes the fixed IP.<br>During the fixed IP mode, "FIXIP" is displayed on the upper left of the screen. |
| Use Case               | When preferring to use the network settings with the fixed IP address "172.16.1.100"                                                                                                    |
| Adj/Set/Operate Method | Select the item, and then press OK key.                                                                                                    |
| Caution                | <ul> <li>It is necessary to turn OFF/ON the power to recover from the fixed IP mode.</li> <li>Whether to use RUI or not when the fixed IP mode is enabled follows the setting of "Management Settings&gt; License/Other&gt; Remote UI.</li> </ul>         |

#### DBG-LOG

| LUG-TRIG 2             | Set of debug log storage condition                                                                                                    |
|------------------------|----------------------------------------------------------------------------------------------------|
| Detail                 | To set the conditions (timing, types, etc.) to automatically store the debug logs (stored as an archive file).<br>By reading the operation setting file of the setting value from the Main Controller, the conditions |
|                        | written in the file are set.                                                                                                    |
|                        | When setting a new condition is necessary, read the operation setting file provided by R&D from the USB memory.                                                                                                    |
| Use Case               | <ul> <li>When changing the conditions of debug log to automatically store</li> <li>When setting a new condition</li> </ul>                                                                                            |
| Adj/Set/Operate Method | Enter the setting value, and then press OK key.                                                                                                    |
| Display/Adj/Set Range  | 0 to 99999                                                                                                    |
| HIT-STS 2              | Display of debug log state                                                                                                    |
| Detail                 | To display whether archive file of the debug log which is matched with the conditions set in LOG-<br>TRIG exists or not.                                                                                              |
| Use Case               | When checking the debug log automatically saved                                                                                                    |
| Adj/Set/Operate Method | N/A (Display only)                                                                                                    |
| Display/Adj/Set Range  | 0 to 1                                                                                                    |
|                        | 0: No log is available, 1: Log is available                                                                                                    |
| Related Service Mode   | COPIER> FUNCTION> DBG-LOG> LOG-TRIG                                                                                                    |
| DEFAULT 2              | Reset of debug log setting                                                                                                    |
| Detail                 | To clear all debug log settings and return to the state before debug log collection operation.                                                                                                    |
| Use Case               | <ul> <li>When returning the device in which analyzing the cause of a problem was completed</li> <li>When resetting the debug log settings</li> </ul>                                                                  |
| Adj/Set/Operate Method | Select the item, and then press OK key.                                                                                                    |
| LOG-DEL 2              | Clearing of debug logs                                                                                                    |
| Detail                 | To delete the debug log file.                                                                                                    |
|                        | The debug log setting is not reset.                                                                                                    |
| Use Case               | When clearing the debug log                                                                                                    |
| Adj/Set/Operate Method | Select the item, and then press OK key.                                                                                                    |

# OPTION (Specification setting mode)

## **FNC-SW**

| MODEL-SZ 1             | Fixed magnifictn & DADF orgnl dtct size                                                                                                    |
|------------------------|----------------------------------------------------------------------------------------------------|
| Detail                 | To set the fixed magnification ratio display and the original detection size with DADF.<br>It is set automatically at the time of installation of the Reader according to the location.                                      |
| Use Case               | Upon user's request                                                                                                    |
| Adj/Set/Operate Method | <ol> <li>Enter the setting value, and then press OK key.</li> <li>Turn OFF/ON the main power switch.</li> </ol>                                                                                                    |
| Display/Adj/Set Range  | 0 to 3<br>0: AB configuration (6R5E) for Japan<br>1: Inch configuration (5R4E) for North/Middle/South America<br>2: A configuration (3R3E) for Europe<br>3: AB/Inch configuration (6R5E) for Asia, Oceania, South America    |
| Default Value          | 0                                                                                                    |
| SCANSLCT 2             | ON/OFF of scan area calculate function                                                                                                    |
| Detail                 | To set ON/OFF of the function to calculate scanning area from the specified paper size.<br>When the paper size is larger than the original size, selecting ON reduces productivity because<br>the scanning area gets larger. |
| Use Case               | When matching the scanning area with the paper size                                                                                                    |
| Adj/Set/Operate Method | <ol> <li>Enter the setting value, and then press OK key.</li> <li>Turn OFF/ON the main power switch.</li> </ol>                                                                                                    |
| Display/Adj/Set Range  | 0 to 1<br>0: OFF (calculated from the detected original size)<br>1: ON (calculated from the specified paper size)                                                                                                    |
| Default Value          | 0                                                                                                    |
| DH-SW 2                | For R&D                                                                                                    |
| SENS-CNF 2             | Setting of original detection size                                                                                                    |
| Detail                 | To set original detection size according to AB configuration/Inch configuration.<br>Set 0 for AB configuration machine, and set 1 for Inch configuration machine.                                                            |
| Use Case               | When replacing the Main Controller PCB/clearing the Reader-related RAM data                                                                                                    |
| Adj/Set/Operate Method | <ol> <li>Enter the setting value, and then press OK key.</li> <li>Turn OFF/ON the main power switch.</li> </ol>                                                                                                    |
| Display/Adj/Set Range  | 0 to 1<br>0: AB configuration, 1: Inch configuration                                                                                                    |
| Default Value          | 0                                                                                                    |

| CONFIG 1               | Set country/regn/lang/location/ppr size                                                                                                    |
|------------------------|----------------------------------------------------------------------------------------------------|
| Detail                 | To set the country/region, language, location, paper size configuration for multiple system software in Storage.                                                                                                    |
| Use Case               | Upon user's request                                                                                                    |
| Adj/Set/Operate Method | <ol> <li>Select the setting item.</li> <li>Switch with +/- key, and then press OK key.</li> <li>Turn OFF/ON the main power switch.</li> </ol>                                                                                                    |
| Display/Adj/Set Range  | XX YY.ZZ.AA<br>XX: Country/region<br>JP: Japan, US: USA, GB: Great Britain, FR: France, DE: Germany, IT: Italy, AU: Australia, SG:<br>Singapore, NL: Netherlands, KR: Korea, CN: China, TW: Taiwan, ES: Spain, SE: Sweden, PT:<br>Portugal, NO: Norway, DK: Denmark, FI: Finland, PL: Poland, HU: Hungary, CZ: Czech Republic,<br>SI: Slovenia, GR: Greece, EE: Estonia, RU: Russia, SK: Slovakia, RO: Romania, HR: Croatia, BG:<br>Bulgaria, TR: Turkey, TH: Thailand, VN: Vietnam, AR: Argentina, IN: India<br>YY: Language (Fixed; e.g. ja: Japanese)<br>ZZ: Location (Fixed; e.g. 00: CANON)<br>AA: Paper size configuration (00: AB configuration, 01: Inch configuration, 02: A configuration, 03:<br>Inch/AB configuration) |
| Default Value          | It differs according to the location.                                                                                                    |
| Related Service Mode   | COPIER> OPTION> FNC-SW> MODEL-SZ                                                                                                    |
| W/SCNR 1               | Setting of Reader Unit installation                                                                                                    |
| Detail                 | To set installation of the Reader Unit.<br>When the Reader Unit is detected at startup of the machine, "1: Installed" is set automatically.                                                                                                    |
| Use Case               | When installing/removing the Reader Unit                                                                                                    |
| Adj/Set/Operate Method | <ol> <li>Enter the setting value, and then press OK key.</li> <li>Turn OFF/ON the main power switch.</li> </ol>                                                                                                    |
| Display/Adj/Set Range  | 0 to 1<br>0: Not installed, 1: Installed                                                                                                    |
| Default Value          | According to the setting at shipment                                                                                                    |
| ORG-LGL 2              | Special ppr size set at stream read: LGL                                                                                                    |
| Detail                 | To set the size of special paper (LGL configuration) that cannot be recognized in stream reading mode.                                                                                                    |
| Use Case               | - Upon user's request<br>- When picking up special paper size original from DADF                                                                                                    |
| Adj/Set/Operate Method | <ol> <li>Enter the setting value, and then press OK key.</li> <li>Turn OFF/ON the main power switch.</li> </ol>                                                                                                    |
| Display/Adj/Set Range  | 0 to 12<br>0: LEGAL-R, 1: FOOLSCAP-R/FOLIO-R, 2: OFICIO-R, 3: Not used, 4: Australian FOOLSCAP-R,<br>5: Ecuador OFICIO-R, 6: Bolivia OFICIO-R, 7: Argentine OFICIO-R, 8: Not used, 9: Government<br>LEGAL-R, 10: Mexico OFICIO-R, 11: F4A, 12: India LEGAL-R                                                                                                    |
| Default Value          | 0                                                                                                    |
| ORG-LTR 2              | Special ppr size set at stream read: LTR                                                                                                    |
| Detail                 | To set the size of special paper (LTR configuration) that cannot be recognized in stream reading mode.                                                                                                    |
| Use Case               | - Upon user's request<br>- When picking up special paper size original from DADF                                                                                                    |
| Adj/Set/Operate Method | <ol> <li>Enter the setting value, and then press OK key.</li> <li>Turn OFF/ON the main power switch.</li> </ol>                                                                                                    |
| Display/Adj/Set Range  | 0 to 3<br>0: LETTER, 1: EXECUTIVE, 2: Argentine LETTER, 3: Government LETTER                                                                                                    |
| Dofault Value          | 0                                                                                                    |

| ORG-LTRR 2                   | Special ppr size set at stream read:LTRR                                                                                                    |
|------------------------------|----------------------------------------------------------------------------------------------------|
| Detail                       | To set the size of special paper (LTRR configuration) that cannot be recognized in stream reading mode.                                                                                  |
| Use Case                     | - Upon user's request<br>- When picking up special paper size original from DADF                                                                                                    |
| Adj/Set/Operate Method       | <ol> <li>Enter the setting value, and then press OK key.</li> <li>Turn OFF/ON the main power switch.</li> </ol>                                                                          |
| Display/Adj/Set Range        | 0 to 5<br>0: LTR-R, 1: G-LTR-R, 2: A-LTR-R, 3: EXECUTIVE-R, 4: OFICIO-R, 5: Ecuador OFICIO-R                                                                                             |
| Default Value                | 0                                                                                                    |
| ORG-LDR 2                    | Special ppr size set at stream read: LDR                                                                                                    |
| Detail                       | To set the size of special paper (LDR configuration) that cannot be recognized in stream reading mode.                                                                                   |
| Use Case                     | - Upon user's request<br>- When picking up special paper size original from DADF                                                                                                    |
| Adj/Set/Operate Method       | <ol> <li>Enter the setting value, and then press OK key.</li> <li>Turn OFF/ON the main power switch.</li> </ol>                                                                          |
| Display/Adj/Set Range        | 0 to 1<br>0: LEDGER-R, 1: Argentine LETTER                                                                                                    |
| Default Value                | 0                                                                                                    |
| ORG-B5 2                     | Special ppr size set at stream read: B5                                                                                                    |
| Detail                       | To set the size of special paper (B5) that cannot be recognized in stream reading mode.                                                                                                  |
| Use Case                     | - Upon user's request<br>- When picking up special paper size original from DADF                                                                                                    |
| Adj/Set/Operate Method       | <ol> <li>Enter the setting value, and then press OK key.</li> <li>Turn OFF/ON the main power switch.</li> </ol>                                                                          |
| Display/Adj/Set Range        | 0 to 1<br>0: B5, 1: Korean government office paper                                                                                                    |
| Default Value                | 0                                                                                                    |
| INTROT-2 1                   | Set auto adj exe interval: last rotation                                                                                                    |
| Detail                       | To set the interval (the number of sheets) to execute automatic adjustment at last rotation.<br>As the value is changed by 1, the interval (the number of sheets) is changed by 1 sheet. |
| Use Case                     | When matching the use environment of the user                                                                                                    |
| Adj/Set/Operate Method       | <ol> <li>Enter the setting value, and then press OK key.</li> <li>Turn OFF/ON the main power switch.</li> </ol>                                                                          |
| Caution                      | Increasing the number of sheets (widening the interval) causes higher frequency of image failure.                                                                                        |
| Display/Adj/Set Range        | 50 to 2000                                                                                                    |
| Unit                         | sheet                                                                                                    |
| Default Value                | 1000                                                                                                    |
| Amount of Change per<br>Unit | 1                                                                                                    |
| DMAX-SW 2                    | ON/OFF of D-max control                                                                                                    |
| Detail                       | To set ON/OFF of D-max control.                                                                                                    |
| Use Case                     | - When the density variation is not within the requested range at continuous output of a large volume of papers                                                                          |
| Adi/Sat/Onavata Mathed       | - when keeping the productivity even though there are some density variations                                                                                                    |
| Dienlay/Adi/Sat Panca        |                                                                                                    |
| Display/Auj/Set Kalige       | 0: OFF, 1: ON                                                                                                    |
| Default Value                | 1                                                                                                    |

| MODEL SZ2 2            | Prr size dtct global support in bookmode                                                                        |
|------------------------|----------------------------------------------------------------------------------------------------|
| Dotail                 | To set whether to enable global support of original size detection at Convboard reading                         |
|                        | Lipon user's request (original consists of mixed media (AB/Inch configuration))                                 |
| Adi/Set/Operate Method | 1) Enter the setting value, and then press OK key                                                               |
|                        | 2) Turn OFF/ON the main power switch.                                                                           |
| Caution                | The Document Size Sensor (Photo Sensor) is additionally required to correctly detect the                        |
| Diaplay/Adi/Sat Danga  |                                                                                                    |
| Display/Adj/Set Range  | 0: Detected with detection size according to location, 1: Detected with AB/Inch mixed media.                    |
| Default Value          | 0                                                                                                    |
| SVMD-ENT 2             | Setting of entry method to service mode                                                                         |
| Detail                 | To set the way to get in service mode to prevent information leak.                                              |
| Use Case               | As needed                                                                                                    |
| Adj/Set/Operate Method | <ol> <li>Enter the setting value, and then press OK key.</li> <li>Turn OFF/ON the main power switch.</li> </ol> |
| Display/Adj/Set Range  | 0 to 1                                                                                                    |
|                        | 0: Factory default                                                                                              |
| Default Value          | 1: [Settings/Registration] - Pressing [4] and [9] at the same time - [Settings/Registration]                    |
| Default value          | 0                                                                                                    |
| FXWRNLVL 2             | Set Fix Film life display threshold VL                                                                          |
| Detail                 | To set the threshold value to display the life of Fixing Film.                                                  |
|                        | Fixing Film beyond its life.                                                                                    |
|                        | When FXMSG-SW is 1, this setting is enabled.                                                                    |
|                        | The counter for life judgment is stored in the DC Controller. The counter value cannot be changed               |
|                        | And Checked.                                                                                                    |
| Adi/Sot/Operate Mothod | The setting value, and then press OK key                                                                        |
| Auj/Del/Operate Method | 2) Turn OFF/ON the main power switch.                                                                           |
| Display/Adj/Set Range  | 0 to 3                                                                                                    |
|                        | 0: Warning is hidden.                                                                                           |
|                        | time)                                                                                                    |
|                        | 2: Warning is displayed when the counter for life judgment reaches the specified value. (Number                 |
|                        | of sheets)                                                                                                    |
|                        | driving time and number of sheets)                                                                              |
| Default Value          | 0                                                                                                    |
| Related Service Mode   | COPIER> OPTION> DSPLY-SW> FXMSG-SW                                                                              |
| KSIZE-SW 2             | Set of Chinese paper (K-size) support                                                                           |
| Detail                 | To set to detect/display the Chinese paper (K size paper: 8K, 16K).                                             |
| Use Case               | When using K size paper                                                                                         |
| Adj/Set/Operate Method | <ol> <li>Enter the setting value, and then press OK key.</li> <li>Turn OFF/ON the main power switch.</li> </ol> |
| Display/Adj/Set Range  | 0 to 1                                                                                                    |
|                        | 0: Not supported, 1: Supported                                                                                  |
| Default Value          | It differs according to the location.                                                                           |
| Related Service Mode   | COPIER> OPTION> FNC-SW> MODEL-SZ                                                                                |
| O                      | 8K paper <sup>,</sup> 270 x 390 mm, 16K paper <sup>,</sup> 270 x 195 mm                                         |

| ORG-A4R 2              | Special ppr size set at stream read: A4R                                                                                                    |
|------------------------|----------------------------------------------------------------------------------------------------|
| Detail                 | To set the size of special paper (A4R) that cannot be recognized at stream reading.<br>When picking up A4R size original from the DADF of the Inch/AB configuration models, the size<br>is converted into the specified size so that an image can be formed properly.                                                                                                    |
| Use Case               | - Upon user's request<br>- When picking up special paper size original from DADF                                                                                                    |
| Adj/Set/Operate Method | <ol> <li>Enter the setting value, and then press OK key.</li> <li>Turn OFF/ON the main power switch.</li> </ol>                                                                                                    |
| Display/Adj/Set Range  | 0 to 1<br>0: A4R, 1: FOLIO-R                                                                                                    |
| Default Value          | 0                                                                                                    |
| PDF-RDCT 2             | PDF reduction set at forwarding                                                                                                    |
| Detail                 | To set whether to reduce the image for transmission when converting the image received by I-Fax into PDF for e-mail/file transmission.                                                                                                    |
| Use Case               | Upon user's request                                                                                                    |
| Adj/Set/Operate Method | <ol> <li>Enter the setting value, and then press OK key.</li> <li>Turn OFF/ON the main power switch.</li> </ol>                                                                                                    |
| Display/Adj/Set Range  | 0 to 1<br>0: Following the current setting, 1: Image reduction                                                                                                    |
| Default Value          | 0                                                                                                    |
| SJB-UNW 2              | Reserve upper limit of secured print job                                                                                                    |
| Detail                 | *Operation on this item is restricted by the setting of [Restrict Service Representation Access].<br>To set the upper limit for the number of reserved jobs in secured print job.<br>When 0 or 1 is set, jobs that exceed the upper limit are canceled.<br>When 2 is set, jobs that exceed the upper limit are retained in the print server and they are<br>sequentially sent to the machine. |
| Use Case               | Upon user's request                                                                                                    |
| Adj/Set/Operate Method | <ol> <li>Enter the setting value, and then press OK key.</li> <li>Turn OFF/ON the main power switch.</li> </ol>                                                                                                    |
| Display/Adj/Set Range  | 0 to 2<br>0: 50 jobs, 1: 90 jobs, 2: 100 jobs                                                                                                    |
| Default Value          | 1                                                                                                    |
| CARD-RNG 2             | Card number setting (department number)                                                                                                    |
| Detail                 | To set the number of cards (departments) that can be used with the Card Reader.                                                                                                    |
| Use Case               | When setting the number of cards (departments)                                                                                                    |
| Adj/Set/Operate Method | <ol> <li>Enter the setting value, and then press OK key.</li> <li>Turn OFF/ON the main power switch.</li> </ol>                                                                                                    |
| Display/Adj/Set Range  | 1 to 1000                                                                                                    |
| Default Value          | 1000                                                                                                    |
| SJOB-CL 1              | Set of scan job canceling by logout                                                                                                    |
| Detail                 | *Operation on this item is restricted by the setting of [Restrict Service Representation Access].<br>To set whether to cancel the scan job in operation by logout of the user.                                                                                                    |
| Use Case               | Upon user's request                                                                                                    |
| Adj/Set/Operate Method | <ol> <li>Enter the setting value, and then press OK key.</li> <li>Turn OFF/ON the main power switch.</li> </ol>                                                                                                    |
| Caution                | The job with scanning completed cannot be canceled.                                                                                                    |
| Display/Adj/Set Range  | 0 to 2<br>0: Cancel only scan job in waiting state, 1: Cancel all scan jobs, 2: Not canceled                                                                                                    |
| Default Value          | 0                                                                                                    |
| Supplement/Memo        | Scan job: A job after the scanning operation is completed.                                                                                                    |

| MIBCOUNT 2                                                                                                    | Scope range set of Charge Counter MIB                                                                                                    |
|----------------------------------------------------------------------------------------------------|----------------------------------------------------------------------------------------------------|
| Detail                                                                                                    | To set the range of counter information that can be obtained as MIB (Management Information Base).                                                                                                    |
| Adj/Set/Operate Method                                                                                                    | <ol> <li>Enter the setting value, and then press OK key.</li> <li>Turn OFF/ON the main power switch.</li> </ol>                                                                                                    |
| Display/Adj/Set Range                                                                                                    | 0 to 2<br>0: All charge counters are obtained, 1: Only displayed counter* is obtained, 2: All charge counters<br>are not obtained<br>* : Counter specified by the following: COPIER> OPTION> USER> COUNTER 1 to 6                                                                                                    |
| Default Value                                                                                                    | 0                                                                                                    |
| <b>Related Service Mode</b>                                                                                                    | COPIER> OPTION> USER> COUNTER1 - COUNTER6                                                                                                    |
| CNTR-SW 1                                                                                                    | Init of parts counter replacement timing                                                                                                    |
| Detail                                                                                                    | To return the estimated life of parts counter to the initial value.<br>If either "00000000" or a value before the specification change is displayed in the estimated life<br>value of the parts counter, set 0 after upgrading of the firmware.                                                                                                    |
| Use Case                                                                                                    | <ul> <li>When either "00000000" or a value before the specification change is displayed in the estimated life value of the parts counter</li> <li>When changing the state back to the initial state after entering the estimated life value manually</li> </ul>                                                                                                    |
| Adj/Set/Operate Method                                                                                                    | <ol> <li>Enter 0, and then press OK key.</li> <li>Turn OFF/ON the main power switch.</li> </ol>                                                                                                    |
| Display/Adj/Set Range                                                                                                    | 0: Returned to the initial value                                                                                                    |
| Default Value                                                                                                    | 0                                                                                                    |
|                                                                                                    |                                                                                                    |
| W/RAID 1                                                                                                    | Set of Memory Mirroring Kit installation                                                                                                    |
| W/RAID 1<br>Detail                                                                                                    | Set of Memory Mirroring Kit installation<br>To set installation condition of Memory Mirroring Kit.<br>Select "1: Installed" when installing the Memory Mirroring Kit. Select "0: Not installed" when<br>removing the Memory Mirroring Kit.                                                                                                    |
| W/RAID 1<br>Detail<br>Use Case                                                                                                    | Set of Memory Mirroring Kit installation         To set installation condition of Memory Mirroring Kit.         Select "1: Installed" when installing the Memory Mirroring Kit. Select "0: Not installed" when removing the Memory Mirroring Kit.         When installing/removing Memory Mirroring Kit                                                                                                    |
| W/RAID 1<br>Detail<br>Use Case<br>Adj/Set/Operate Method                                                                                       | Set of Memory Mirroring Kit installation         To set installation condition of Memory Mirroring Kit.         Select "1: Installed" when installing the Memory Mirroring Kit. Select "0: Not installed" when removing the Memory Mirroring Kit.         When installing/removing Memory Mirroring Kit         1) Enter the setting value, and then press OK key.         2) Turn OFF/ON the main power switch.                                                                                                    |
| W/RAID 1<br>Detail<br>Use Case<br>Adj/Set/Operate Method<br>Display/Adj/Set Range                                                              | Set of Memory Mirroring Kit installation         To set installation condition of Memory Mirroring Kit.         Select "1: Installed" when installing the Memory Mirroring Kit. Select "0: Not installed" when removing the Memory Mirroring Kit.         When installing/removing Memory Mirroring Kit         1) Enter the setting value, and then press OK key.         2) Turn OFF/ON the main power switch.         0 to 1         0: Not installed, 1: Installed                                                                                                    |
| W/RAID 1<br>Detail<br>Use Case<br>Adj/Set/Operate Method<br>Display/Adj/Set Range<br>Default Value                                             | Set of Memory Mirroring Kit installation         To set installation condition of Memory Mirroring Kit.         Select "1: Installed" when installing the Memory Mirroring Kit. Select "0: Not installed" when removing the Memory Mirroring Kit.         When installing/removing Memory Mirroring Kit         1) Enter the setting value, and then press OK key.         2) Turn OFF/ON the main power switch.         0 to 1         0: Not installed, 1: Installed         0                                                                                                    |
| W/RAID1DetailUse CaseAdj/Set/Operate MethodDisplay/Adj/Set RangeDefault ValuePSWD-SW1                                                          | Set of Memory Mirroring Kit installation         To set installation condition of Memory Mirroring Kit.         Select "1: Installed" when installing the Memory Mirroring Kit. Select "0: Not installed" when removing the Memory Mirroring Kit.         When installing/removing Memory Mirroring Kit         1) Enter the setting value, and then press OK key.         2) Turn OFF/ON the main power switch.         0 to 1         0: Not installed, 1: Installed         0         Password type set to enter service mode                                                                                                    |
| W/RAID1DetailUse CaseAdj/Set/Operate MethodDisplay/Adj/Set RangeDefault ValuePSWD-SW1Detail                                                    | Set of Memory Mirroring Kit installation         To set installation condition of Memory Mirroring Kit.         Select "1: Installed" when installing the Memory Mirroring Kit. Select "0: Not installed" when removing the Memory Mirroring Kit.         When installing/removing Memory Mirroring Kit         1) Enter the setting value, and then press OK key.         2) Turn OFF/ON the main power switch.         0 to 1         0: Not installed, 1: Installed         0         Password type set to enter service mode         To set the type of password that is required to enter when getting into service mode.         2 types are available: one for "service technician" and the other for "system administrator + service technician".         When selecting the type for "system administrator + service technician", enter the password for service technician after the password entry by the user's system administrator.                                                                                                    |
| W/RAID1DetailUse CaseAdj/Set/Operate MethodDisplay/Adj/Set RangeDefault ValuePSWD-SW1DetailUse Case                                            | Set of Memory Mirroring Kit installation         To set installation condition of Memory Mirroring Kit.         Select "1: Installed" when installing the Memory Mirroring Kit. Select "0: Not installed" when removing the Memory Mirroring Kit.         When installing/removing Memory Mirroring Kit         1) Enter the setting value, and then press OK key.         2) Turn OFF/ON the main power switch.         0 to 1         0: Not installed, 1: Installed         0         Password type set to enter service mode         To set the type of password that is required to enter when getting into service mode.         2 types are available: one for "service technician" and the other for "system administrator + service technician".         When selecting the type for "system administrator + service technician", enter the password for service technician after the password entry by the user's system administrator.         Upon request from the user who concerns security                                                                                                    |
| W/RAID1DetailUse CaseAdj/Set/Operate MethodDisplay/Adj/Set RangeDefault ValuePSWD-SW1DetailUse CaseAdj/Set/Operate Method                      | Set of Memory Mirroring Kit installation         To set installation condition of Memory Mirroring Kit.         Select "1: Installed" when installing the Memory Mirroring Kit. Select "0: Not installed" when removing the Memory Mirroring Kit.         When installing/removing Memory Mirroring Kit         1) Enter the setting value, and then press OK key.         2) Turn OFF/ON the main power switch.         0 to 1         0: Not installed, 1: Installed         0         Password type set to enter service mode         To set the type of password that is required to enter when getting into service mode.         2 types are available: one for "service technician" and the other for "system administrator + service technician".         When selecting the type for "system administrator + service technician", enter the password for service technician after the password entry by the user's system administrator.         Upon request from the user who concerns security         1) Enter the setting value, and then press OK key.         2) Turn OFF/ON the main power switch.                                                                                                    |
| W/RAID1DetailUse CaseAdj/Set/Operate MethodDisplay/Adj/Set RangeDefault ValuePSWD-SW1DetailUse CaseAdj/Set/Operate MethodDisplay/Adj/Set Range | Set of Memory Mirroring Kit installation         To set installation condition of Memory Mirroring Kit.         Select "1: Installed" when installing the Memory Mirroring Kit. Select "0: Not installed" when removing the Memory Mirroring Kit.         When installing/removing Memory Mirroring Kit         1) Enter the setting value, and then press OK key.         2) Turn OFF/ON the main power switch.         0 to 1         0: Not installed, 1: Installed         0         Password type set to enter service mode         To set the type of password that is required to enter when getting into service mode.         2 types are available: one for "service technician" and the other for "system administrator + service technician".         When selecting the type for "system administrator + service technician", enter the password for service technician after the password entry by the user's system administrator.         Upon request from the user who concerns security         1) Enter the setting value, and then press OK key.         2) Turn OFF/ON the main power switch.         0 to 2         0: No password, 1: Service technician, 2: System administrator + service technician |

|                                                                                                    | .,                                                                                                    |
|----------------------------------------------------------------------------------------------------|----------------------------------------------------------------------------------------------------|
| SM-PSWD 2                                                                                                    | Password setting for service technician                                                                                                    |
| Detail                                                                                                    | To set password for service technician that is used when getting into service mode.                                                                                                    |
| Use Case                                                                                                    | When password is required to get into service mode                                                                                                    |
| Adj/Set/Operate Method                                                                                                    | <ol> <li>Enter the setting value, and then press OK key.</li> <li>Turn OFF/ON the main power switch.</li> </ol>                                                                                                    |
| Caution                                                                                                    | Be sure to select 1 or 2 with PSWD-SW in advance.                                                                                                    |
| Display/Adj/Set Range                                                                                                    | 1 to 99999999                                                                                                    |
| Default Value                                                                                                    | 1111111                                                                                                    |
| Related Service Mode                                                                                                    | COPIER> OPTION> FNC-SW> PSWD-SW                                                                                                    |
| RPT2SIDE 1                                                                                                    | Set of report 1-sided/2-sided output                                                                                                    |
| Detail                                                                                                    | To set whether to use 1-sided or 2-sided for report output of service mode.                                                                                                    |
| Use Case                                                                                                    | When making 1-sided report output                                                                                                    |
| Adj/Set/Operate Method                                                                                                    | <ol> <li>Enter the setting value, and then press OK key.</li> <li>Turn OFF/ON the main power switch.</li> </ol>                                                                                                    |
| Display/Adj/Set Range                                                                                                    | 0 to 1<br>0: 1-sided, 1: 2-sided                                                                                                    |
| Default Value                                                                                                    | 1                                                                                                    |
| Related Service Mode                                                                                                    | COPIER> FUNCTION> MISC-P> P-PRINT                                                                                                    |
| PSCL-MS 1                                                                                                    | Set of auto gradation adj (full) tgt SPD                                                                                                    |
| Detail                                                                                                    | To set the speed to execute auto gradation adjustment (full adjustment).<br>When 0 is set, it is executed only at 1/1 speed. When 2 is set, it is executed at all speeds.                                                                                                    |
| Use Case                                                                                                    | Upon user's request                                                                                                    |
| Adj/Set/Operate Method                                                                                                    | Enter the setting value, and then press OK key.                                                                                                    |
| Displav/Adi/Set Range                                                                                                    | 0 to 2                                                                                                    |
|                                                                                                    | 0: 1/1 speed, 1: Not used, 2: All speeds                                                                                                    |
| Default Value                                                                                                    | 0: 1/1 speed, 1: Not used, 2: All speeds 2                                                                                                    |
| Default Value                                                                                                    | 0: 1/1 speed, 1: Not used, 2: All speeds<br>2<br>ON/OFF auto grdtn adj D-max PASCAL ctrl                                                                                                    |
| Default Value<br>DMX-DISP 1<br>Detail                                                                                                    | 0: 1/1 speed, 1: Not used, 2: All speeds         2         ON/OFF auto grdtn adj D-max PASCAL ctrl         To set whether to execute D-max PASCAL control at auto gradation adjustment (full adjustment).         When 0 is set, D-max PASCAL control and PASCAL control are executed. Four A4-size sheets are used for test print (one for D-max PASCAL control and three for PASCAL control).         When 1 is set, only PASCAL control (gradation adjustment) is executed. Three A4-size sheets are used for test print (for PASCAL control).                                                                                                    |
| Default Value DMX-DISP 1 Detail Use Case                                                                                                    | 0: 1/1 speed, 1: Not used, 2: All speeds         2         ON/OFF auto grdtn adj D-max PASCAL ctrl         To set whether to execute D-max PASCAL control at auto gradation adjustment (full adjustment).         When 0 is set, D-max PASCAL control and PASCAL control are executed. Four A4-size sheets are used for test print (one for D-max PASCAL control and three for PASCAL control).         When 1 is set, only PASCAL control (gradation adjustment) is executed. Three A4-size sheets are used for test print (for PASCAL control).         According to the usage of the user                                                                                                    |
| Default Value<br>DMX-DISP 1<br>Detail<br>Use Case<br>Adj/Set/Operate Method                                                                                                    | 0: 1/1 speed, 1: Not used, 2: All speeds         2         ON/OFF auto grdtn adj D-max PASCAL ctrl         To set whether to execute D-max PASCAL control at auto gradation adjustment (full adjustment).         When 0 is set, D-max PASCAL control and PASCAL control are executed. Four A4-size sheets are used for test print (one for D-max PASCAL control and three for PASCAL control).         When 1 is set, only PASCAL control (gradation adjustment) is executed. Three A4-size sheets are used for test print (for PASCAL control).         According to the usage of the user         1) Enter the setting value, and then press OK key.         2) Turn OFF/ON the main power switch.         3) Implementation of Auto Adjust Gradation (Full Adjust)                                                                                                    |
| Default Value<br>DMX-DISP 1<br>Detail<br>Use Case<br>Adj/Set/Operate Method<br>Display/Adj/Set Range                                                                           | 0: 1/1 speed, 1: Not used, 2: All speeds<br>2<br><b>ON/OFF auto grdtn adj D-max PASCAL ctrl</b><br>To set whether to execute D-max PASCAL control at auto gradation adjustment (full adjustment).<br>When 0 is set, D-max PASCAL control and PASCAL control are executed. Four A4-size sheets<br>are used for test print (one for D-max PASCAL control and three for PASCAL control).<br>When 1 is set, only PASCAL control (gradation adjustment) is executed. Three A4-size sheets are<br>used for test print (for PASCAL control).<br>According to the usage of the user<br>1) Enter the setting value, and then press OK key.<br>2) Turn OFF/ON the main power switch.<br>3) Implementation of Auto Adjust Gradation (Full Adjust)<br>0 to 1<br>0: ON, 1: OFF                                                                                                    |
| Default Value<br>DMX-DISP 1<br>Detail<br>Use Case<br>Adj/Set/Operate Method<br>Display/Adj/Set Range<br>Default Value                                                          | 0: 1/1 speed, 1: Not used, 2: All speeds         2         ON/OFF auto grdtn adj D-max PASCAL ctrl         To set whether to execute D-max PASCAL control at auto gradation adjustment (full adjustment).         When 0 is set, D-max PASCAL control and PASCAL control are executed. Four A4-size sheets are used for test print (one for D-max PASCAL control and three for PASCAL control).         When 1 is set, only PASCAL control (gradation adjustment) is executed. Three A4-size sheets are used for test print (for PASCAL control).         According to the usage of the user         1) Enter the setting value, and then press OK key.         2) Turn OFF/ON the main power switch.         3) Implementation of Auto Adjust Gradation (Full Adjust)         0 to 1         0: ON, 1: OFF         1                                                                                                    |
| Default Value<br>DMX-DISP 1<br>Detail<br>Use Case<br>Adj/Set/Operate Method<br>Display/Adj/Set Range<br>Default Value                                                          | 0: 1/1 speed, 1: Not used, 2: All speeds         2         ON/OFF auto grdtn adj D-max PASCAL ctrl         To set whether to execute D-max PASCAL control at auto gradation adjustment (full adjustment).         When 0 is set, D-max PASCAL control and PASCAL control are executed. Four A4-size sheets are used for test print (one for D-max PASCAL control and three for PASCAL control).         When 1 is set, only PASCAL control (gradation adjustment) is executed. Three A4-size sheets are used for test print (for PASCAL control).         According to the usage of the user         1) Enter the setting value, and then press OK key.         2) Turn OFF/ON the main power switch.         3) Implementation of Auto Adjust Gradation (Full Adjust)         0 to 1         0: ON, 1: OFF         1         Disable of PDL license                                                                                                    |
| Default Value<br>DMX-DISP 1<br>Detail<br>Use Case<br>Adj/Set/Operate Method<br>Display/Adj/Set Range<br>Default Value<br>INVALPDL 1<br>Detail                                  | 0: 1/1 speed, 1: Not used, 2: All speeds         2         ON/OFF auto grdtn adj D-max PASCAL ctrl         To set whether to execute D-max PASCAL control at auto gradation adjustment (full adjustment).         When 0 is set, D-max PASCAL control and PASCAL control are executed. Four A4-size sheets are used for test print (one for D-max PASCAL control and three for PASCAL control).         When 1 is set, only PASCAL control (gradation adjustment) is executed. Three A4-size sheets are used for test print (for PASCAL control).         According to the usage of the user         1) Enter the setting value, and then press OK key.         2) Turn OFF/ON the main power switch.         3) Implementation of Auto Adjust Gradation (Full Adjust)         0 to 1         0: ON, 1: OFF         1         *Operation on this item is restricted by the setting of [Restrict Service Representation Access].         To disable the registered PDL license.         When "1: Disabled" is set, PDL is disabled even if a PDL license is registered. This is set to the machines installed at convenience stores, which do not allow PDL to be used.                                                                                                    |
| Default Value<br>DMX-DISP 1<br>Detail<br>Use Case<br>Adj/Set/Operate Method<br>Display/Adj/Set Range<br>Default Value<br>INVALPDL 1<br>Detail                                  | 0: 1/1 speed, 1: Not used, 2: All speeds         2         ON/OFF auto grdtn adj D-max PASCAL ctrl         To set whether to execute D-max PASCAL control at auto gradation adjustment (full adjustment).         When 0 is set, D-max PASCAL control and PASCAL control are executed. Four A4-size sheets are used for test print (one for D-max PASCAL control and three for PASCAL control).         When 1 is set, only PASCAL control (gradation adjustment) is executed. Three A4-size sheets are used for test print (for PASCAL control).         According to the usage of the user         1) Enter the setting value, and then press OK key.         2) Turn OFF/ON the main power switch.         3) Implementation of Auto Adjust Gradation (Full Adjust)         0 to 1         0: ON, 1: OFF         1         To disable of PDL license         "Operation on this item is restricted by the setting of [Restrict Service Representation Access]. To disable the registered PDL license.         When "1: Disabled" is set, PDL is disabled even if a PDL license is registered. This is set to the machines installed at convenience stores, which do not allow PDL to be used.         When prohibiting the use of PDL                                                                                                    |
| Default Value DMX-DISP 1 Detail Use Case Adj/Set/Operate Method INVALPDL 1 Detail Use Case Adj/Set/Operate Method                                                              | 0: 1/1 speed, 1: Not used, 2: All speeds         2         ON/OFF auto grdtn adj D-max PASCAL ctrl         To set whether to execute D-max PASCAL control at auto gradation adjustment (full adjustment).         When 0 is set, D-max PASCAL control and PASCAL control are executed. Four A4-size sheets are used for test print (one for D-max PASCAL control and three for PASCAL control).         When 1 is set, only PASCAL control (gradation adjustment) is executed. Three A4-size sheets are used for test print (for PASCAL control).         According to the usage of the user         1) Enter the setting value, and then press OK key.         2) Turn OFF/ON the main power switch.         3) Implementation of Auto Adjust Gradation (Full Adjust)         0 to 1         0: ON, 1: OFF         1         1         Disable of PDL license         *Operation on this item is restricted by the setting of [Restrict Service Representation Access]. To disable the registered PDL license.         When "1: Disabled" is set, PDL is disabled even if a PDL license is registered. This is set to the machines installed at convenience stores, which do not allow PDL to be used.         When prohibiting the use of PDL         1) Enter the setting value, and then press OK key.         2) Turn OFF/ON the main power switch.                                                                  |
| Default Value DMX-DISP 1 Detail Detail Use Case Adj/Set/Operate Method INVALPDL 1 Detail Use Case Adj/Set/Operate Method Display/Adj/Set Range Use Case Adj/Set/Operate Method | 0: 1/1 speed, 1: Not used, 2: All speeds         2         ON/OFF auto grdtn adj D-max PASCAL ctrl         To set whether to execute D-max PASCAL control at auto gradation adjustment (full adjustment). When 0 is set, D-max PASCAL control and PASCAL control are executed. Four A4-size sheets are used for test print (one for D-max PASCAL control and three for PASCAL control).         When 1 is set, only PASCAL control (gradation adjustment) is executed. Three A4-size sheets are used for test print (for PASCAL control).         According to the usage of the user         1) Enter the setting value, and then press OK key.         2) Turn OFF/ON the main power switch.         3) Implementation of Auto Adjust Gradation (Full Adjust)         0 to 1         0: ON, 1: OFF         1         1         Disable of PDL license         "Operation on this item is restricted by the setting of [Restrict Service Representation Access]. To disable the registered PDL license.         When "1: Disabled" is set, PDL is disabled even if a PDL license is registered. This is set to the machines installed at convenience stores, which do not allow PDL to be used.         When prohibiting the use of PDL         1) Enter the setting value, and then press OK key.         2) Turn OFF/ON the main power switch.         0 to 1         0: Registered PDL license is enabled, 1: Disabled |

| CDS-FIRM 1                   | Set to allow firmware update by admin                                                                                                    |
|------------------------------|----------------------------------------------------------------------------------------------------|
| Detail                       | * Operation on this item is restricted by the setting of [Restrict Service Representation Access].<br>To set whether to allow the user (administrator) to perform firmware update linked with CDS and<br>collection of log files.<br>When 1 is set, [Distribution Update] is added to remote UI, and [Firmware Update] is added to<br>[Register/Update Software] of local UI. Log files can be collected from remote UI. |
| Use Case                     | When allowing the administrator to update the firmware                                                                                                    |
| Adj/Set/Operate Method       | <ol> <li>Enter the setting value, and then press OK key.</li> <li>Turn OFF/ON the main power switch.</li> </ol>                                                                                                    |
| Caution                      | Do not use it for purposes other than collecting log files.<br>Be sure to return the value to 0 after use.                                                                                                    |
| Display/Adj/Set Range        | 0 to 1<br>0: Disabled, 1: Enabled                                                                                                    |
| Default Value                | It differs according to the location.                                                                                                    |
| <b>Related Service Mode</b>  | COPIER> OPTION> FNC-SW> LCDSFLG                                                                                                    |
| Additional Functions<br>Mode | Management Settings> License/Other> Register/Update Software                                                                                                    |
| Supplement/Memo              | CDS: Contents Delivery System                                                                                                    |
| CDS-MEAP 1                   | Set to allow MEAP installation by admin                                                                                                    |
| Detail                       | * Operation on this item is restricted by the setting of [Restrict Service Representation Access].<br>To set whether to allow the user (administrator) to install MEAP applications from CDS and enable<br>License options.<br>When 1 is set, Updater can be activated from [Settings/Registration].                                                                                                    |
| Use Case                     | When allowing the administrator to install MEAP applications and enable License options from CDS.                                                                                                    |
| Adj/Set/Operate Method       | <ol> <li>Enter the setting value, and then press OK key.</li> <li>Turn OFF/ON the main power switch.</li> </ol>                                                                                                    |
| Display/Adj/Set Range        | 0 to 1<br>0: Disabled, 1: Enabled                                                                                                    |
| Default Value                | 1                                                                                                    |
| Supplement/Memo              | CDS: Contents Delivery System                                                                                                    |
| CDS-UGW 1                    | Set to allow firmware update from Server                                                                                                    |
| Detail                       | *Operation on this item is restricted by the setting of [Restrict Service Representation Access].<br>To set whether to permit update of the firmware from the Remote Monitoring Server.<br>When "1: Enabled" is set, Updater accepts the operation from the Remote Monitoring Server in<br>cooperation with CDS.                                                                                                    |
| Use Case                     | When allowing update of the firmware from the Remote Monitoring Server                                                                                                    |
| Adj/Set/Operate Method       | <ol> <li>Enter the setting value, and then press OK key.</li> <li>Turn OFF/ON the main power switch.</li> </ol>                                                                                                    |
| Display/Adj/Set Range        | 0 to 1<br>0: Disabled, 1: Enabled                                                                                                    |
| Default Value                | It differs according to the location.                                                                                                    |
| Supplement/Memo              | CDS: Contents Delivery System                                                                                                    |

| LOCLFIRM 1             | Set to allow firmware update by file                                                                                                    |
|------------------------|----------------------------------------------------------------------------------------------------|
| Detail                 | *Operation on this item is restricted by the setting of [Restrict Service Representation Access].<br>To set whether to permit the user (administrator) to update the firmware from the remote UI using<br>a local file.<br>This update is executed as a measure for vulnerability in emergency situations.                                                                                                    |
| Use Case               | When allowing the administrator to update the firmware using a file                                                                                                    |
| Adj/Set/Operate Method | 1) Enter the setting value, and then press OK key.         2) Turn OFF/ON the main power switch.                                                                                                    |
| Display/Adj/Set Range  | 0 to 1<br>0: Disabled, 1: Enabled                                                                                                    |
| Default Value          | 1                                                                                                    |
| BXNUPLOG 2             | [Not Used]                                                                                                    |
| SDLMTWRN 1             | [For customization]                                                                                                    |
| AUTO-OUT 1             | ON/OFE of jammed ppr auto eictn function                                                                                                    |
| Detail                 | To set ON/OFF of jammed paper automatic ejection function.<br>When 1 is set, jammed paper is not delivered to the ejection position, but it stays at the current position at jam occurrence.                                                                                                    |
| Use Case               | <ul> <li>When user does not need automatic ejection of jammed paper</li> <li>When location of jammed paper is necessary to analyze the cause of a problem</li> </ul>                                                                                                    |
| Adj/Set/Operate Method | Enter the setting value, and then press OK key.                                                                                                    |
| Display/Adj/Set Range  | 0 to 1<br>0: ON, 1: OFF                                                                                                    |
| Default Value          | 0                                                                                                    |
| FAX-INT 2              | Set FAX RX print interruption oprtn mode                                                                                                    |
| Detail                 | To set the mode performing interruption operation of FAX reception print automatically.                                                                                                    |
| Use Case               | Upon user's request                                                                                                    |
| Adj/Set/Operate Method | <ol> <li>Enter the setting value, and then press OK key.</li> <li>Turn OFF/ON the main power switch.</li> </ol>                                                                                                    |
| Display/Adj/Set Range  | 0 to 1<br>0: Normal, 1: Interruption operation mode                                                                                                    |
| Default Value          | 0                                                                                                    |
| PDL-Z-LG 1             | Setting of drawing algorithm                                                                                                    |
| Detail                 | To switch the drawing algorithm of the iR C series and the iR-ADV C series to obtain output expected by the user.<br>When 0 is set, image is output as displayed on the screen by the new algorithm adopted from the iR-ADV C Series. Pseudo outline (boundary for processing divided graphics separately) occurred with the iR C series does not occur. However, when PDL job with special data structure is sent, output expected by the user may not be obtained.<br>When 1 is set, the drawing algorithm adopted by the conventional iR C series is used. Output equivalent to that of the iR C Series can be obtained; however, drawing-related phenomenon occurred with the series occurs. |
| Use Case               | Upon user's request                                                                                                    |
| Adj/Set/Operate Method | <ol> <li>Enter the setting value, and then press OK key.</li> <li>Turn OFF/ON the main power switch.</li> </ol>                                                                                                    |
| Caution                | Do not use setting value 2 and 3.                                                                                                    |
| Display/Adj/Set Range  | 0 to 3<br>0: Drawing algorithm of iR-ADV C series, 1: Drawing algorithm of the conventional iR C series, 2,<br>3: For R&D use                                                                                                    |
| Default Value          | 0                                                                                                    |

| CDS-LVUP 1                   | Set to allow CDS periodical update                                                                                                    |
|------------------------------|----------------------------------------------------------------------------------------------------|
| Detail                       | *Operation on this item is restricted by the setting of [Restrict Service Representation Access]. To set whether to allow the user (administrator) to perform periodical update linked with CDS. When 1 is set, setting of periodical update can be made in Settings/Registration menu/via remote UI. |
|                              | When 2 is set, setting of periodical update can be made on the Updater screen in service mode.                                                                                                    |
| Use Case                     | When allowing the user/service technician to perform periodical update                                                                                                    |
| Adj/Set/Operate Method       | <ol> <li>Enter the setting value, and then press OK key.</li> <li>Turn OFF/ON the main power switch.</li> </ol>                                                                                                    |
| Display/Adj/Set Range        | 0 to 2                                                                                                    |
|                              | <ol> <li>Prohibited periodical update</li> <li>Display the periodical update setting screen in Settings/Registration menu/on remote UI</li> <li>Display the periodical update setting screen on the Updater in service mode</li> </ol>                                                                |
| Default Value                | It differs according to the location.                                                                                                    |
| <b>Related Service Mode</b>  | Updater                                                                                                    |
| Additional Functions<br>Mode | Management Settings> License/Other> Register/Update Software> Periodical Update                                                                                                    |
| Supplement/Memo              | CDS: Contents Delivery System                                                                                                    |
| AMSOFFSW 1                   | Enabling of AMS mode                                                                                                    |
| Detail                       | *Operation on this item is restricted by the setting of [Restrict Service Representation Access].<br>To enable the AMS mode.<br>When 0 is set, the AMS mode is enabled. The AMS mode is automatically enabled when the<br>following 2 conditions are satisfied.                                       |
|                              | <ul> <li>AMS license for an iR option is installed.</li> <li>AMS-supported Login application (User Authentication, etc.) is activated.</li> </ul>                                                                                                    |
| Use Case                     | When enabling AMS mode                                                                                                    |
| Adj/Set/Operate Method       | <ol> <li>Check that AMS-supported Login application is activated.</li> <li>Enter 0, and then press OK key.</li> <li>Turn OFF/ON the main power switch.</li> <li>Check that [Role Management] is displayed on remote UI.</li> </ol>                                                                    |
| Display/Adj/Set Range        | 0 to 1<br>0: AMS mode enabled, 1: AMS mode disabled                                                                                                    |
| Default Value                | 1                                                                                                    |
| Related Service Mode         | COPIER> OPTION> LCNS-TR> ST-AMS                                                                                                    |
| Additional Functions<br>Mode | (Remote UI) User Management> Authentication Management> Role Management                                                                                                    |
| Supplement/Memo              | AMS: Access Management System<br>In AMS mode, [Role Management] is displayed on remote UI.                                                                                                    |
| UA-OFFSW 1                   | ON/OFF of unified auth function                                                                                                    |
| Detail                       | *Operation on this item is restricted by the setting of [Restrict Service Representation Access].<br>To set ON/OFF of the Unified Authentication function.<br>Set 0 when not preferring to use the Unified Authentication function because of security concern.                                       |
| Use Case                     | Upon user's request (not to use the Unified Authentication function)                                                                                                    |
| Adj/Set/Operate Method       | <ol> <li>Enter the setting value, and then press OK key.</li> <li>Turn OFF/ON the main power switch.</li> </ol>                                                                                                    |
| Display/Adj/Set Range        | 0 to 1<br>0: ON, 1: OFF                                                                                                    |
| Default Value                | 0                                                                                                    |
| Supplement/Memo              | Unified Authentication: A function with which it is considered that login authentication under it is performed by logging in it using SSO-H.                                                                                                    |

| MIB-NVTA 1                   | RFC-compatible character stringMIB write                                                                                                    |
|------------------------------|----------------------------------------------------------------------------------------------------|
| Detail                       | As default, MIB object which NVT-ASCII can be written exists in order to link with local UI entry value. This violates RFC order, so a problem like garbled 2-byte characters may occur in the SNMP monitoring system, such as other vendor's MPS.<br>Whether to allow writing of non-RFC-compatible character strings in MIB can be set using this item.<br>When 1 is set, only the character strings which are strictly compatible with RFC are written. (Writing operation is executed from the SNMP manager.) It is not linked with local UI. |
| Use Case                     | Upon user's request (operation with RFC-compatible system)                                                                                                    |
| Adj/Set/Operate Method       | <ol> <li>Enter the setting value, and then press OK key.</li> <li>Turn OFF/ON the main power switch.</li> </ol>                                                                                                    |
| Display/Adj/Set Range        | 0 to 3<br>0: Compatible in a conventional manner, 1: RFC-compatible, 2 to 3: Not used                                                                                                    |
| Default Value                | 0                                                                                                    |
| Supplement/Memo              | RFC: Document of internet-related technical standards<br>NVT-ASCII: Network Virtual Terminal-ASCII                                                                                                    |
| MIB-EXT 1                    | For R&D                                                                                                    |
| SVC-RUI 1                    | Enabling of remote UI func for servicing                                                                                                    |
| Detail                       | To set whether to enable the remote UI function for servicing (not provided to end users).<br>When 0 is set, the remote UI function is disabled.<br>When setting a value other than 0, the remote UI function is enabled and its value will be used as<br>the password to use the function.                                                                                                    |
| Use Case                     | When preferring to use the import function of background image file of main menu/custom menu                                                                                                    |
| Adj/Set/Operate Method       | Enter the setting value (other than 0), and then press OK key.                                                                                                    |
| Display/Adj/Set Range        | 0 to 65535                                                                                                    |
| Default Value                | 0                                                                                                    |
| LCDSFLG 1                    | Enabling of local CDS server                                                                                                    |
| Detail                       | To set whether to use the local CDS server.<br>When CDS-FIRM is 1, this setting is enabled.                                                                                                    |
| Use Case                     | When using the local CDS server                                                                                                    |
| Adj/Set/Operate Method       | Enter the setting value, and then press OK key.                                                                                                    |
| Display/Adj/Set Range        | 0 to 1<br>0: Disabled, 1: Enabled                                                                                                    |
| Default Value                | 0                                                                                                    |
| Related Service Mode         | COPIER> OPTION> FNC-SW> CDS-FIRM                                                                                                    |
| Additional Functions<br>Mode | Management Settings> License/Other> Register/Update Software> Software Management<br>Settings> Connection Server Settings                                                                                                    |
| Supplement/Memo              | When local CDS is used, iW EMC/MC device firmware update plug-in is required.                                                                                                    |

| BXSHIFT 1                                                                                            | Setting of binding at 0mm binding margin                                                                                                    |
|----------------------------------------------------------------------------------------------------|----------------------------------------------------------------------------------------------------|
| Detail                                                                                               | To set whether to judge the job as a job "without binding" when storing a PDL job in Inbox while the binding margin is set to "0".<br>By setting the binding margin to 0 mm while "0" is set, the job is processed as "without binding".<br>"Booklet" in "Options" on the Inbox screen can be also used.                                                         |
|                                                                                                    | When "1" is set, it is judged as "with binding" even the binding margin is 0 mm so "Booklet", which has an exclusive relationship with "binding", cannot be used.                                                                                                    |
| Use Case                                                                                             | Upon user's request                                                                                                    |
| Adj/Set/Operate Method                                                                               | <ol> <li>Enter the setting value, and then press OK key.</li> <li>Turn OFF/ON the main power switch.</li> </ol>                                                                                                    |
| Caution                                                                                              | When storing a PDL job in Mail Box while 1 is set, "Booklet" in "Options" on the Mail Box screen cannot be used.                                                                                                    |
| Display/Adj/Set Range                                                                                | 0 to 1<br>0: Without binding, 1: With binding                                                                                                    |
| Default Value                                                                                        | 0                                                                                                    |
| SELF-CHK 2                                                                                           | For R&D                                                                                                    |
| HOME-SW 1                                                                                            | Set screen displayed with Main Menu key                                                                                                    |
| Detail                                                                                               | To set whether to display the main menu screen or the screen registered as the startup screen when pressing Main Menu key.                                                                                                    |
| Use Case                                                                                             | Upon user's request (to change the startup screen)                                                                                                    |
| Adj/Set/Operate Method                                                                               | Enter the setting value, and then press OK key.                                                                                                    |
| Display/Adj/Set Range                                                                                | 0 to 1                                                                                                    |
|                                                                                                    | 0: Main Menu screen, 1: Screen registered as the startup screen                                                                                                    |
| Default Value                                                                                        | 0                                                                                                    |
| NO-LGOUT 1                                                                                           | Display/hide of logout button                                                                                                    |
| Detail                                                                                               | *Operation on this item is restricted by the setting of [Restrict Service Representation Access].                                                                                                    |
|                                                                                                    | To set whether to display or hide [Logout] button.<br>When 0 is set [I orout] button is displayed on the screen, and logout with the ID key is enabled                                                                                                    |
|                                                                                                    | (Normal)                                                                                                    |
|                                                                                                    | When 1 is set, [Logout] button is not displayed, and logout with the ID key is disabled.                                                                                                    |
| Use Case                                                                                             | Upon user's request (for customization, etc.)                                                                                                    |
| Adj/Set/Operate Method                                                                               | <ol> <li>Enter the setting value, and then press OK key.</li> <li>Turn OFF/ON the main power switch.</li> </ol>                                                                                                    |
| Display/Adj/Set Range                                                                                |                                                                                                    |
|                                                                                                    | 0 to 1                                                                                                    |
| Default Value                                                                                        | 0 to 1<br>0: Display, 1: Hide                                                                                                    |
| Default Value                                                                                        | 0 to 1<br>0: Display, 1: Hide<br>0                                                                                                    |
| Default Value<br>JM-ERR-D 2                                                                          | 0 to 1<br>0: Display, 1: Hide<br>0<br>Auto obtain log (DCON) when 0Cxx occur                                                                                                    |
| Default Value<br>JM-ERR-D 2<br>Detail                                                                | 0 to 1<br>0: Display, 1: Hide<br>0<br>Auto obtain log (DCON) when 0Cxx occur<br>Set whether to automatically obtain logs when the jam 0Cxx occurs.                                                                                                    |
| Default Value<br>JM-ERR-D 2<br>Detail<br>Use Case                                                    | 0 to 1<br>0: Display, 1: Hide<br>0<br>Auto obtain log (DCON) when 0Cxx occur<br>Set whether to automatically obtain logs when the jam 0Cxx occurs.<br>In the case of obtaining logs automatically when the jam 0Cxx occurs                                                                                                    |
| Default Value JM-ERR-D 2 Detail Use Case Adj/Set/Operate Method                                      | 0 to 1<br>0: Display, 1: Hide<br>0<br>Auto obtain log (DCON) when 0Cxx occur<br>Set whether to automatically obtain logs when the jam 0Cxx occurs.<br>In the case of obtaining logs automatically when the jam 0Cxx occurs<br>Enter the setting value, and then press OK key.                                                                                    |
| Default Value JM-ERR-D 2 Detail Use Case Adj/Set/Operate Method Display/Adj/Set Range                | 0 to 1<br>0: Display, 1: Hide<br>0<br>Auto obtain log (DCON) when 0Cxx occur<br>Set whether to automatically obtain logs when the jam 0Cxx occurs.<br>In the case of obtaining logs automatically when the jam 0Cxx occurs<br>Enter the setting value, and then press OK key.<br>0 - 1<br>0: Do not obtain logs automatically 1: Obtain logs automatically       |
| Default Value<br>JM-ERR-D 2<br>Detail<br>Use Case<br>Adj/Set/Operate Method<br>Display/Adj/Set Range | 0 to 1<br>0: Display, 1: Hide<br>0<br>Auto obtain log (DCON) when 0Cxx occur<br>Set whether to automatically obtain logs when the jam 0Cxx occurs.<br>In the case of obtaining logs automatically when the jam 0Cxx occurs<br>Enter the setting value, and then press OK key.<br>0 - 1<br>0: Do not obtain logs automatically, 1: Obtain logs automatically<br>0 |

| JM-ERR-R 2             | Enable to obtain the log for 0071 jam                                                                                                    |
|------------------------|----------------------------------------------------------------------------------------------------|
| Detail                 | By selecting 1 when the 0071 jam occurs, it is displayed as an error so that a log can be obtained.                                                                                                    |
| Use Case               | When obtaining a log at the occurrence of 0071 jam                                                                                                    |
| Adj/Set/Operate Method | Enter the setting value, and then press OK key.                                                                                                    |
| Caution                | - When this service mode is enabled and 0071 JAM occurs, user operations will not be accepted                                                                                                    |
|                        | until log acquisition is completed                                                                                                    |
|                        | - Related Service Modes: COPIER > OPTION > FNC-SW > JM-ERR-D                                                                                                    |
| Display/Adj/Set Range  | 0 to 1<br>0: Easture disabled                                                                                                    |
|                        | 1: Feature enabled                                                                                                    |
| Default Value          | 0                                                                                                    |
|                        | Set outo oleon chift time movimum value                                                                                                    |
|                        | Set auto sleep shift time maximum value                                                                                                    |
| Detail                 |                                                                                                    |
| Use Case               | Enter the setting value, and then proce OK key                                                                                                    |
| Adj/Set/Operate Method |                                                                                                    |
| Display/Adj/Set Range  | 0: 4 hours, 1: 60 minutes                                                                                                    |
| Default Value          | It differs according to the location.                                                                                                    |
| SEND-SPD 2             | ON/OFF of SEND operation speed-up                                                                                                    |
| Detail                 | To set whether to speed up the SEND operation.<br>Usually, speed of SEND/XBOX is increased by performing image conversion during SEND and<br>Scan.<br>Reading speed may decrease when scanning large size color original at high resolution or when<br>competing operation occurs with another job during scanning. Set 1 to keep the speed.                                                                                                    |
| Use Case               | - When reading speed is decreased during SEND and Scan - When failure with MEAP application occurs                                                                                                    |
| Adj/Set/Operate Method | <ol> <li>Enter the setting value, and then press OK key.</li> <li>Turn OFF/ON the main power switch.</li> </ol>                                                                                                    |
| Display/Adj/Set Range  | 0 to 1<br>0: ON, 1: OFF                                                                                                    |
| Default Value          | 0                                                                                                    |
| TNNEWQCK 2             | Set new Tonr Cntner chck seq aftr rpice                                                                                                    |
| Detail                 | To set whether to execute the new Toner Container check sequence after replacement.<br>In case of processing a large job immediately after replacement of the Toner Container when 0 is<br>set, downtime due to the new Toner Container check sequence occurs during the processing.<br>When 1 is set, control to print the specified number of sheets is turned OFF and the new Toner<br>Container check sequence is executed immediately after the replacement. |
| Use Case               | When downtime occurs due to the new Toner Container check sequence during the processing of a large job                                                                                                    |
| Adj/Set/Operate Method | Enter the setting value, and then press OK key.                                                                                                    |
| Caution                | Do not use this when the machine is operating correctly.                                                                                                    |
| Display/Adj/Set Range  | 0 to 1<br>0: OFF, 1: ON                                                                                                    |
| Default Value          | 0                                                                                                    |

| DLVY-FAN 2                             | Adj Dvry Cool Fan flow amt: fll/hlf/stop                                                                                                    |
|----------------------------------------|----------------------------------------------------------------------------------------------------|
| Detail                                 | To change airflow amount of the following fans.<br>FM9: Paper Cooling Fan (Left)<br>FM10: Paper Cooling Fan (Right)                                                                                                    |
| Use Case                               | <ul> <li>When papers stick together on the Delivery Tray</li> <li>When amount of misalignment on the First Delivery Tray is large.</li> <li>When the Fan generates bothering operation noise</li> </ul>                                                                                                    |
| Caution                                | Productivity decreases for paper of certain sizes.                                                                                                    |
| Display/Adj/Set Range                  | 0 to 3<br>0: Automatic, 1: Stopped, 2: Half speed, 3: Full speed                                                                                                    |
| Default Value                          | 0                                                                                                    |
| 2TR-TBLS 1                             | Set sec transfer bias correction table                                                                                                    |
| Detail                                 | To set the secondary transfer bias correction table according to the paper to be used.<br>Since physical properties of paper are different for each location, use the table according to the paper to be used.                                                                                                    |
| Use Case                               | When using paper for a location other than the intended one                                                                                                    |
| Adj/Set/Operate Method                 | Enter the setting value, and then press OK key.                                                                                                    |
| Display/Adj/Set Range                  | 0 to 2<br>0: For Japan<br>1: For locations other than Japan and USA<br>2: For USA                                                                                                    |
| Default Value                          | JP:0 SG:1 PT:1 FR:1 KR:1 DK:1 NL:1 TW:1 PL:1 ES:1 EE:1 IT:1 RU:1 GR:1 CN:1 FI:1 SE:1 CZ:<br>1 US:2 AU:1 NO:1 SI:1 DE:1 HU:1 GB:1 AR:1 IN:1 OTHER:0                                                                                                    |
| VER-CHNG 2                             | Setting of firmware update operation                                                                                                    |
| Detail                                 | To set how to update firmware of PCB/option which has been installed/replaced by comparing the version of it with the version stored in the Flash PCB of the Main Controller.<br>If combination of firmware versions of PCB/option stored in the Main Controller and the version in PCB/option after installation/replacement is not appropriate (operation with the combination of firmware versions has not yet been checked), failure where analysis is difficult may occur.<br>It is possible to check the firmware versions at the start of the machine, and automatically write the firmware stored in the Main Controller in PCB/option collectively as needed.<br>When 0 is set, versions are not checked and firmware update is not performed. Therefore, it is necessary to manually update the versions using a USB memory/SST.<br>When 1 is set, firmware is updated if the version in PCB/option is old. However, it is not updated if the version is new or old and new versions are mixed.<br>When 2 is set, a compatible firmware (the version where operation has been checked) is written from the Main Controller regardless of whether the version in PCB/option is old or new. |
| Use Case                               | When installing/replacing PCB/option having firmware                                                                                                    |
| Adj/Set/Operate Method                 | <ol> <li>Enter the setting value, and then press OK key.</li> <li>Turn OFF/ON the main power switch.</li> </ol>                                                                                                    |
| Display/Adj/Set Range<br>Default Value | <ul> <li>0 to 2</li> <li>0: Keep the current firmware version.</li> <li>1: Update the firmware if the version in PCB/option is older than that stored in the Main controller.<br/>If the version is new or old and new versions are mixed, firmware is not updated.</li> <li>2: Update the firmware regardless of whether the version is old or new if the version in PCB/option differs from that stored in the Main Controller.</li> </ul>                                                                                                    |
| Supplement/Memo                        | When updating the firmware, the main menu is displayed on the Control Panel at startup and then                                                                                                    |
| Cupplementation                        | a message prompting to update firmware is displayed.<br>By pressing [Update], the machine reboots immediately and firmware is updated.<br>By pressing [Skip], it returns to the main menu. The message is displayed again at next startup.                                                                                                    |
| FAX-STR 1                              | [For customization]                                                                                                    |
| CE-SW 1                                | [Not Used]                                                                                                    |
| LIMFNC-M 2                             | [For customization]                                                                                                    |

| INTR-TML 2                   | Set ini rtn time: extra-long size ppr fd                                                                                                    |
|------------------------------|----------------------------------------------------------------------------------------------------|
| Detail                       | To set the offset of initial rotation time when feeding extra-long size paper.<br>When the result is a negative value, the time becomes "0 second".<br>Increase the value when a fixing failure occurs on the edge, and decrease the value when                                                                                                    |
|                              | prioritizing productivity.                                                                                                    |
| Use Case                     | <ul> <li>When a fixing failure occurs on the edge while feeding extra-long size paper</li> <li>When reducing downtime</li> </ul>                                                                                                    |
| Adj/Set/Operate Method       | Enter the setting value (switch negative/positive by -/+ key) and press OK key.                                                                                                    |
| Caution                      | As the value is larger, FCOT becomes longer.<br>If the value is too small, a fixing failure may occur on the edge.                                                                                                    |
| Display/Adj/Set Range        | -2 to 2<br>-2: -15 seconds, -1: -10 seconds, 0: 0 second, 1: +5 seconds, 2: +10 seconds                                                                                                    |
| Unit                         | sec                                                                                                    |
| Default Value                | 0                                                                                                    |
| Amount of Change per         | 5                                                                                                    |
| Unit                         |                                                                                                    |
| PICLOGIN 1                   | ON/OFF of Picture Login display                                                                                                    |
| Detail                       | To set whether to display [Picture Login] in [Settings/Registration].                                                                                                    |
| Use Case                     | When switching the Picture Login function                                                                                                    |
| Adj/Set/Operate Method       | <ol> <li>Enter the setting value, and then press OK key.</li> <li>Turn OFF/ON the main power switch.</li> </ol>                                                                                                    |
| Display/Adj/Set Range        | 0 to 1                                                                                                    |
|                              | 0: OFF, 1: ON                                                                                                    |
| Default Value                | 1                                                                                                    |
| Additional Functions<br>Mode | Management Settings> User Management> Authentication Management> Use User<br>Authentication> Picture Login                                                                                                    |
| DCONRTRY 2                   | Set of retry at DCON comctn error occur                                                                                                    |
| Detail                       | To set whether to perform retry processing when communication error occurs between the Main Controller and the DC Controller.<br>Set 1 to 3 when E733 occurs. Communication error may be avoided by retry. (It is effective especially when E733-0001/0002/0005 occurs.)<br>If communication error occurs during finishing job while 3 is set, duplicated pages may be output due to retry. In such case, set 0 to 2. Since retry is not performed during finishing job, duplication of pages does not occur, but E733 occurs. |
| Use Case                     | When E733 occurs                                                                                                    |
| Adj/Set/Operate Method       | <ol> <li>Enter the setting value, and then press OK key.</li> <li>Turn OFF/ON the main power switch.</li> </ol>                                                                                                    |
| Caution                      | When 3 is set, duplication of pages may occur during finishing job.                                                                                                    |
| Display/Adj/Set Range        | 0 to 3<br>0: OFF<br>1: OFF during job, ON in other states<br>2: OFF during finishing job, ON in other states<br>3: ON                                                                                                    |
| Default Value                | 1                                                                                                    |
| Supplement/Memo              | Finishing job: Job that 2-sided print, binding and/or collate set in "Finishing" of the printer driver.                                                                                                    |
| FL-START 2                   | [For customization]                                                                                                    |

| RCONRTRY 2                  | Set process at RCON communication error                                                                                                    |
|-----------------------------|----------------------------------------------------------------------------------------------------|
| Detail                      | To set the processing to be executed at occurrence of RCON communication error.<br>Normally, recovery is performed without displaying an error. A log is not collected.<br>Set 1 when recovery processing is performed frequently. An error is displayed and a log for analysis<br>can be collected.                                                                                                    |
| Use Case                    | When recovery processing due to RCON communication error is performed frequently                                                                                                    |
| Adj/Set/Operate Method      | <ol> <li>Enter the setting value, and then press OK key.</li> <li>Turn OFF/ON the main power switch.</li> </ol>                                                                                                    |
| Display/Adj/Set Range       | 0 to 1<br>0: Perform recovery without collecting a log, 1: Collect a log and display an error                                                                                                    |
| Default Value               | 0                                                                                                    |
| JLG-FLT 2                   | Set job log tiered billing BD log add                                                                                                    |
| Detail                      | To set whether to add breakdown log of tiered billing counter in job log.<br>When 1 is set, breakdown log of tiered billing counter is added.<br>When a value other than 0 is set for VC-CNT, this setting is enabled.<br>This item can be changed only in the following countries and regions.<br>US, UK, FRANCE, GERMAN, ITALY, NETHERLANDS, SPAIN, SWEDEN, PORTUGAL,<br>NORWAY, DENMARK, FINLAND, POLAND, HUNGARY, CZECH, SLOVENIA, GREECE, EU,<br>RUSSIA, ARGENTINE |
| Use Case                    | When using a management application supporting breakdown log of tiered billing counter                                                                                                    |
| Adj/Set/Operate Method      | Enter the setting value, and then press OK key.                                                                                                    |
| Caution                     | Set 1 only when using tiered billing (a value other than 0 is set for VC-CNT) and a management application supporting breakdown log of tiered billing counter. In other cases, wrong values may be collected by a management application which collects job log.                                                                                                    |
| Display/Adj/Set Range       | 0 to 1<br>0: Not added, 1: Added                                                                                                    |
| Default Value               | 0                                                                                                    |
| <b>Related Service Mode</b> | COPIER> OPTION> USER> VC-CNT                                                                                                    |
| 3RDP-MSG 2                  | ON/OFF pop-up screen dspl after upgrade                                                                                                    |
| Detail                      | To set whether to display the screen to prompt the user to "Third-Party Software" at the first startup after upgrading due to change in the platform version.                                                                                                    |
| Use Case                    | There will be no occasion to use this item intentionally.                                                                                                    |
| Adj/Set/Operate Method      | <ol> <li>Enter the setting value, and then press OK key.</li> <li>Turn OFF/ON the main power switch.</li> </ol>                                                                                                    |
| Caution                     | Even if 0 is set, the screen is displayed if CDS-LVUP is set to 0.                                                                                                    |
| Display/Adj/Set Range       | 0 to 1<br>0: Hide, 1: Display                                                                                                    |
| Default Value               | 0                                                                                                    |
| Related Service Mode        | COPIER> OPTION> FNC-SW> CDS-LVUP                                                                                                    |
| QSD-SW 1                    | For R&D                                                                                                    |
| QSD-TMST 1                  | For R&D                                                                                                    |

| ······································ |                                                                                                    |
|----------------------------------------|----------------------------------------------------------------------------------------------------|
| SZ-MODE 1                              | Original size detection switching reader                                                                                                    |
| Detail                                 | Switch the original size detection function of the reader<br>0: New original size detection<br>1: Old original size detection<br>In the new document size detection, size false detection is reduced when there is a folding (floating)<br>at the leading edge of an original and removed the lighting of the light source from turning on when<br>closing the feeder (or the copyboard cover) as a measure against glare.<br>In addition, when an original having a high transmittance such as tracing paper may not be correctly<br>detected and the size detection accuracy of the original having a high transmittance is desired to<br>be improved, it is possible to switch to the old original size detection. |
| Adj/Set/Operate Method                 | Enter the setting value, and then press OK key.                                                                                                    |
| Display/Adj/Set Range                  | 0 to 1<br>0: New original size detection (No lighting of the light source)<br>1: Old original size detection (Lighting of the light source)                                                                                                    |
| Default Value                          | 0                                                                                                    |
| TNR-SAVE 2                             | [For customization]                                                                                                    |
| TR-RL-SW 1                             | For R&D                                                                                                    |
| SDTM-OFL 2                             | Offline timer                                                                                                    |
| Detail                                 | A switch to accommodate amendments to the Energy related products (ErP Lot6/26)<br>Setting whether to perform auto shutdown 20 minutes after transitioning to sleep in non-network<br>state*<br>* Non-network state<br>- State that the wired LAN / WiFi / USB-LAN / Fax / USB-Drive are not connected<br>- In the case of "Settings/Registration > Preferences > External Interface > USB Setting > Use as<br>USB Device > OFF", the USB-Device is regarded as disconnected regardless of the connection<br>of the USB Cable.                                                                                                    |
| Use Case                               | - Set this when "function to perform auto shutdown 20 minutes after transitioning to sleep" in "When using in offline state" is needed to stop at the user's request.<br>Set this temporarily in the case of avoiding auto shutdown under the above conditions during sonico work                                                                                                    |
| Adi/Set/Operate Method                 | Enter the setting value and then press the OK key                                                                                                    |
| Caution                                | To comply with the European Electricity Standards, if temporarily disabled, make sure to re-enable                                                                                                    |
|                                        | it.                                                                                                    |
| Display/Adj/Set Range                  | 0 to 1<br>0: Do not perform auto shutdown 20 minutes after transitioning to sleep in non-network state.<br>1: Perform auto shutdown 20 minutes after transitioning to sleep in non-network state.<br>Initial value<br>0: Others<br>1: Europe                                                                                                    |
| Default Value                          | It differs according to the location.                                                                                                    |

## DSPLY-SW

| UI-COPY 2              | ON/OFF of copy screen display                                                                                   |
|------------------------|----------------------------------------------------------------------------------------------------|
| Detail                 | To set whether to display or hide the copy function.                                                            |
| Use Case               | Upon user's request                                                                                             |
| Adj/Set/Operate Method | <ol> <li>Enter the setting value, and then press OK key.</li> <li>Turn OFF/ON the main power switch.</li> </ol> |
| Display/Adj/Set Range  | 0 to 1<br>0: Hide, 1: Display                                                                                   |
| Default Value          | 1                                                                                                    |

| UI-BOX 2                     | ON/OFF of Inbox screen display                                                                                                    |
|------------------------------|----------------------------------------------------------------------------------------------------|
| Detail                       | *Operation on this item is restricted by the setting of [Restrict Service Representation Access].<br>To set whether to display the Inbox function.<br>The setting values "1" and "2" of this item are linked with the values "ON" and "OFF" of [Mail Box]<br>in [Settings/Registration] respectively. The setting is reflected after turning OFF/ON the power. |
| Use Case                     | Upon user's request                                                                                                    |
| Adj/Set/Operate Method       | <ol> <li>Enter the setting value, and then press OK key.</li> <li>Turn OFF/ON the main power switch.</li> </ol>                                                                                                    |
| Display/Adj/Set Range        | <ol> <li>to 2</li> <li>Inbox function is active</li> <li>Inbox function is active (with limitation; Storing is available with PDL to Inbox despite no display<br/>on the Control Panel/remote UI)</li> </ol>                                                                                                    |
| Default Value                | 1                                                                                                    |
| Additional Functions<br>Mode | Preferences> Display Settings> Store Location Display Settings> Mail Box                                                                                                    |
| UI-SEND 2                    | ON/OFF of Send screen display                                                                                                    |
| Detail                       | To set whether to display or hide the SEND function.                                                                                                    |
| Use Case                     | Upon user's request                                                                                                    |
| Adj/Set/Operate Method       | <ol> <li>Enter the setting value, and then press OK key.</li> <li>Turn OFF/ON the main power switch.</li> </ol>                                                                                                    |
| Display/Adj/Set Range        | 0 to 1<br>0: Hide, 1: Display                                                                                                    |
| Default Value                | 1                                                                                                    |
| UI-FAX 2                     | ON/OFF of fax screen display                                                                                                    |
| Detail                       | To set whether to display or hide the FAX function.                                                                                                    |
| Use Case                     | Upon user's request                                                                                                    |
| Adj/Set/Operate Method       | <ol> <li>Enter the setting value, and then press OK key.</li> <li>Turn OFF/ON the main power switch.</li> </ol>                                                                                                    |
| Display/Adj/Set Range        | 0 to 1<br>0: Hide, 1: Display                                                                                                    |
| Default Value                | 1                                                                                                    |
| NWERR-SW 2                   | OFF/ON of network-related error display                                                                                                    |
| Detail                       | To set OFF/ON of network-related error message display.<br>When setting "0: OFF" while the machine is not connected to network, the error message "Check<br>the network connection." is not displayed.                                                                                                    |
| Use Case                     | When using the machine as a copy machine                                                                                                    |
| Adj/Set/Operate Method       | <ol> <li>Enter the setting value, and then press OK key.</li> <li>Turn OFF/ON the main power switch.</li> </ol>                                                                                                    |
| Display/Adj/Set Range        | 0 to 1<br>0: OFF, 1: ON                                                                                                    |
| Default Value                | 1                                                                                                    |

| FXMSG-SW 2             | ON/OFF of Fixing Unit replace message                                                                                                    |
|------------------------|----------------------------------------------------------------------------------------------------|
| Detail                 | To set whether to display the message prompting to replace the Fixing Unit on the Control Panel<br>when the counter for life judgment reaches the specified value.<br>When the setting values of FXMSG-SW and FXWRNLVL are 1, the Fixing Unit life detection is<br>performed.<br>When the Fixing Unit reaches its life, the Fixing Unit replacement message "Prepare new fixing<br>roller. Call service representative." is displayed. |
| Use Case               | When detecting the life of Fixing Unit                                                                                                    |
| Adj/Set/Operate Method | <ol> <li>Enter the setting value, and then press OK key.</li> <li>Turn OFF/ON the main power switch.</li> </ol>                                                                                                    |
| Display/Adj/Set Range  | 0 to 1<br>0: OFF, 1: ON                                                                                                    |
| Default Value          | 0                                                                                                    |
| Related Service Mode   | COPIER> OPTION> FNC-SW> FXWRNLVL                                                                                                    |
| UI-PRINT 2             | Set of secured print-related UI display                                                                                                    |
| Detail                 | To set whether to display UI related to secured print.                                                                                                    |
| Use Case               | Upon user's request                                                                                                    |
| Adj/Set/Operate Method | <ol> <li>Enter the setting value, and then press OK key.</li> <li>Turn OFF/ON the main power switch.</li> </ol>                                                                                                    |
| Display/Adj/Set Range  | <ul> <li>0 to 2</li> <li>0: Hide all UIs related to secured print</li> <li>1: Display all UIs related to secured print</li> <li>2: Hide Secured Print button in the main menu and the simple authentication settings in [Settings/<br/>Registration]</li> </ul>                                                                                                    |
| Default Value          | 0                                                                                                    |
| IMGC-ADJ 1             | [Not used]                                                                                                    |
| UI-RSCAN 2             | ON/OFF of remote scan screen display                                                                                                    |
| Detail                 | To set whether to display the remote scan screen on the Control Panel.                                                                                                    |
| Use Case               | Upon user's request                                                                                                    |
| Adj/Set/Operate Method | <ol> <li>Enter the setting value, and then press OK key.</li> <li>Turn OFF/ON the main power switch.</li> </ol>                                                                                                    |
| Display/Adj/Set Range  | 0 to 1<br>0: OFF, 1: ON                                                                                                    |
| Default Value          | 1                                                                                                    |
| UI-WEB 2               | ON/OFF of Web browser screen display                                                                                                    |
| Detail                 | To set whether to display or hide the Web browser screen.                                                                                                    |
| Use Case               | Upon user's request                                                                                                    |
| Adj/Set/Operate Method | <ol> <li>Enter the setting value, and then press OK key.</li> <li>Turn OFF/ON the main power switch.</li> </ol>                                                                                                    |
| Display/Adj/Set Range  | 0 to 1<br>0: Hide, 1: Display                                                                                                    |
| Default Value          | 1                                                                                                    |

| UI-HOLD 2                                                                                                    | ON/OFF of hold job screen display                                                                                                    |
|----------------------------------------------------------------------------------------------------|----------------------------------------------------------------------------------------------------|
| Detail                                                                                                    | To set whether to display the hold job screen on the Control Panel.                                                                                                    |
| Use Case                                                                                                    | Upon user's request                                                                                                    |
| Adj/Set/Operate Method                                                                                                    | <ol> <li>Enter the setting value, and then press OK key.</li> <li>Turn OFF/ON the main power switch.</li> </ol>                                                                                                    |
| Display/Adj/Set Range                                                                                                    | 0 to 3<br>0: Hide (when POD function is OFF and JAL is OFF)<br>1: Display (when POD function is ON and JAL is OFF)<br>2: Hide (when POD function is OFF and JAL is ON)<br>3: Hide (when POD function is ON and JAL is ON)                                                                                                    |
| Default Value                                                                                                    | 1                                                                                                    |
| Supplement/Memo                                                                                                    | POD function: JDF + HOLD functions<br>JAL function: A function to save the print result as a thumbnail.                                                                                                    |
| RMT-CNSL 1                                                                                                    | Allow console application connection                                                                                                    |
| Detail                                                                                                    | To set whether to allow connection from a console application (RemoteConsole).<br>When 1 is set, logs of MEAP application can be collected via the console application activated on a PC.                                                                                                    |
| Use Case                                                                                                    | When collecting logs of MEAP application                                                                                                    |
| Adj/Set/Operate Method                                                                                                    | <ol> <li>Enter the setting value, and then press OK key.</li> <li>Turn OFF/ON the main power switch.</li> </ol>                                                                                                    |
| Display/Adj/Set Range                                                                                                    | 0 to 1<br>0: OFF, 1: ON                                                                                                    |
| Default Value                                                                                                    | 0                                                                                                    |
| UI-SBOX 2                                                                                                    | ON/OFF of Advanced Box screen display                                                                                                    |
| Detail                                                                                                    | *Operation on this item is restricted by the patting of [Postrict Service Popresentation Access]                                                                                                    |
| Detail                                                                                                    | To set ON/OFF of the Advanced Box screen on the Control Panel.<br>The setting values 0 (OFF) and 1 (ON) are linked with OFF and ON of [Advanced Box/Network]<br>in [Settings/Registration] respectively. The setting is reflected after turning OFF/ON the power.                                                                                                    |
| Use Case                                                                                                    | To set ON/OFF of the Advanced Box screen on the Control Panel.<br>The setting values 0 (OFF) and 1 (ON) are linked with OFF and ON of [Advanced Box/Network]<br>in [Settings/Registration] respectively. The setting is reflected after turning OFF/ON the power.<br>When not displaying the Advanced Box screen on the Control Panel                                                                                                    |
| Use Case<br>Adj/Set/Operate Method                                                                                                    | To set ON/OFF of the Advanced Box screen on the Control Panel.<br>The setting values 0 (OFF) and 1 (ON) are linked with OFF and ON of [Advanced Box/Network]<br>in [Settings/Registration] respectively. The setting is reflected after turning OFF/ON the power.<br>When not displaying the Advanced Box screen on the Control Panel<br>1) Enter the setting value, and then press OK key.<br>2) Turn OFF/ON the main power switch.                                                                                                    |
| Use Case<br>Adj/Set/Operate Method<br>Display/Adj/Set Range                                                                                                    | To set ON/OFF of the Advanced Box screen on the Control Panel.<br>The setting values 0 (OFF) and 1 (ON) are linked with OFF and ON of [Advanced Box/Network]<br>in [Settings/Registration] respectively. The setting is reflected after turning OFF/ON the power.<br>When not displaying the Advanced Box screen on the Control Panel<br>1) Enter the setting value, and then press OK key.<br>2) Turn OFF/ON the main power switch.<br>0 to 1<br>0: OFF, 1: ON                                                                                                    |
| Use Case<br>Adj/Set/Operate Method<br>Display/Adj/Set Range<br>Default Value                                                                                                    | To set ON/OFF of the Advanced Box screen on the Control Panel.<br>The setting values 0 (OFF) and 1 (ON) are linked with OFF and ON of [Advanced Box/Network]<br>in [Settings/Registration] respectively. The setting is reflected after turning OFF/ON the power.<br>When not displaying the Advanced Box screen on the Control Panel<br>1) Enter the setting value, and then press OK key.<br>2) Turn OFF/ON the main power switch.<br>0 to 1<br>0: OFF, 1: ON<br>It differs according to the location.                                                                                                    |
| Use Case<br>Adj/Set/Operate Method<br>Display/Adj/Set Range<br>Default Value<br>Additional Functions<br>Mode                                                                                                    | To set ON/OFF of the Advanced Box screen on the Control Panel.<br>The setting values 0 (OFF) and 1 (ON) are linked with OFF and ON of [Advanced Box/Network]<br>in [Settings/Registration] respectively. The setting is reflected after turning OFF/ON the power.<br>When not displaying the Advanced Box screen on the Control Panel<br>1) Enter the setting value, and then press OK key.<br>2) Turn OFF/ON the main power switch.<br>0 to 1<br>0: OFF, 1: ON<br>It differs according to the location.<br>Preferences> Display Settings> Store Location Display Settings> Advanced Box/Network                                                                                                    |
| Use Case<br>Adj/Set/Operate Method<br>Display/Adj/Set Range<br>Default Value<br>Additional Functions<br>Mode                                                                                                    | To set ON/OFF of the Advanced Box screen on the Control Panel.<br>The setting values 0 (OFF) and 1 (ON) are linked with OFF and ON of [Advanced Box/Network]<br>in [Settings/Registration] respectively. The setting is reflected after turning OFF/ON the power.<br>When not displaying the Advanced Box screen on the Control Panel<br>1) Enter the setting value, and then press OK key.<br>2) Turn OFF/ON the main power switch.<br>0 to 1<br>0: OFF, 1: ON<br>It differs according to the location.<br>Preferences> Display Settings> Store Location Display Settings> Advanced Box/Network                                                                                                    |
| Use Case<br>Adj/Set/Operate Method<br>Display/Adj/Set Range<br>Default Value<br>Additional Functions<br>Mode<br>UI-MEM 2<br>Detail                                                                                             | To set ON/OFF of the Advanced Box screen on the Control Panel.         The setting values 0 (OFF) and 1 (ON) are linked with OFF and ON of [Advanced Box/Network]         in [Settings/Registration] respectively. The setting is reflected after turning OFF/ON the power.         When not displaying the Advanced Box screen on the Control Panel         1) Enter the setting value, and then press OK key.         2) Turn OFF/ON the main power switch.         0 to 1         0: OFF, 1: ON         It differs according to the location.         Preferences> Display Settings> Store Location Display Settings> Advanced Box/Network         ON/OFF of memory media screen display         *Operation on this item is restricted by the setting of [Restrict Service Representation Access].         To set ON/OFF of the memory media screen display         *Operation on this item is restricted by the setting of [Restrict Service Representation Access].         To set ON/OFF of the memory media screen display on the Control Panel.         The setting values 0 (OFF) and 1 (ON) are linked with OFF and ON of [Memory Media] in [Settings/Registration] respectively. The setting is reflected after turning OFF/ON the power.                                                                                                    |
| Use Case<br>Adj/Set/Operate Method<br>Display/Adj/Set Range<br>Default Value<br>Additional Functions<br>Mode<br>UI-MEM 2<br>Detail                                                                                             | Operation of this item is restricted by the setting of [Restrict Service Representation Access].         To set ON/OFF of the Advanced Box screen on the Control Panel.         The setting values 0 (OFF) and 1 (ON) are linked with OFF and ON of [Advanced Box/Network]         in [Settings/Registration] respectively. The setting is reflected after turning OFF/ON the power.         When not displaying the Advanced Box screen on the Control Panel         1) Enter the setting value, and then press OK key.         2) Turn OFF/ON the main power switch.         0 to 1         0: OFF, 1: ON         It differs according to the location.         Preferences> Display Settings> Store Location Display Settings> Advanced Box/Network         ON/OFF of memory media screen display         *Operation on this item is restricted by the setting of [Restrict Service Representation Access].         To set ON/OFF of the memory media screen display on the Control Panel.         The setting values 0 (OFF) and 1 (ON) are linked with OFF and ON of [Memory Media] in [Settings/Registration] respectively. The setting is reflected after turning OFF/ON the power.         When not displaying the memory media screen on the Control Panel                                                                                                    |
| Use Case<br>Adj/Set/Operate Method<br>Display/Adj/Set Range<br>Default Value<br>Additional Functions<br>Mode<br>UI-MEM 2<br>Detail<br>Use Case<br>Adj/Set/Operate Method                                                       | To set ON/OFF of the Advanced Box screen on the Control Panel.         The setting values 0 (OFF) and 1 (ON) are linked with OFF and ON of [Advanced Box/Network]         in [Settings/Registration] respectively. The setting is reflected after turning OFF/ON the power.         When not displaying the Advanced Box screen on the Control Panel         1) Enter the setting value, and then press OK key.         2) Turn OFF/ON the main power switch.         0 to 1         0: OFF, 1: ON         It differs according to the location.         Preferences> Display Settings> Store Location Display Settings> Advanced Box/Network         ON/OFF of memory media screen display         *Operation on this item is restricted by the setting of [Restrict Service Representation Access].         To set ON/OFF of the memory media screen display on the Control Panel.         The setting values 0 (OFF) and 1 (ON) are linked with OFF and ON of [Memory Media] in [Settings/Registration] respectively. The setting is reflected after turning OFF/ON the power.         When not displaying the memory media screen on the Control Panel         1) Enter the setting value, and then press OK key.         2) Turn OFF/ON the main power switch.                                                                                                    |
| Use Case<br>Adj/Set/Operate Method<br>Display/Adj/Set Range<br>Default Value<br>Additional Functions<br>Mode<br>UI-MEM 2<br>Use Case<br>Adj/Set/Operate Method<br>Display/Adj/Set Range                                        | To set ON/OFF of the Advanced Box screen on the Control Panel.         The setting values 0 (OFF) and 1 (ON) are linked with OFF and ON of [Advanced Box/Network]         in [Settings/Registration] respectively. The setting is reflected after turning OFF/ON the power.         When not displaying the Advanced Box screen on the Control Panel         1) Enter the setting value, and then press OK key.         2) Turn OFF/ON the main power switch.         0 to 1         0: OFF, 1: ON         It differs according to the location.         Preferences> Display Settings> Store Location Display Settings> Advanced Box/Network         ON/OFF of memory media screen display         *Operation on this item is restricted by the setting of [Restrict Service Representation Access].         To set ON/OFF of the memory media screen display         *Operation on this item is restricted by the setting of [Restrict Service Representation Access].         To set ON/OFF of the memory media screen display on the Control Panel.         The setting values 0 (OFF) and 1 (ON) are linked with OFF and ON of [Memory Media] in [Settings/Registration] respectively. The setting is reflected after turning OFF/ON the power.         When not displaying the memory media screen on the Control Panel         1) Enter the setting value, and then press OK key.         2) Turn OFF/ON the main power switch.         0 to 1         0: OFF, 1: ON |
| Use Case<br>Adj/Set/Operate Method<br>Display/Adj/Set Range<br>Default Value<br>Additional Functions<br>Mode<br>UI-MEM 2<br>UI-MEM 2<br>Detail<br>Use Case<br>Adj/Set/Operate Method<br>Display/Adj/Set Range<br>Default Value | To set ON/OFF of the Advanced Box screen on the Control Panel.         The setting values 0 (OFF) and 1 (ON) are linked with OFF and ON of [Advanced Box/Network]         in [Settings/Registration] respectively. The setting is reflected after turning OFF/ON the power.         When not displaying the Advanced Box screen on the Control Panel         1) Enter the setting value, and then press OK key.         2) Turn OFF/ON the main power switch.         0 to 1         0: OFF, 1: ON         It differs according to the location.         Preferences> Display Settings> Store Location Display Settings> Advanced Box/Network         ON/OFF of memory media screen display         *Operation on this item is restricted by the setting of [Restrict Service Representation Access].         To set ON/OFF of the memory media screen display on the Control Panel.         The setting values 0 (OFF) and 1 (ON) are linked with OFF and ON of [Memory Media] in [Settings/<br>Registration] respectively. The setting is reflected after turning OFF/ON the power.         When not displaying the memory media screen on the Control Panel         1) Enter the setting value, and then press OK key.         2) Turn OFF/ON the main power switch.         0 to 1         0: OFF, 1: ON         1         1                                                                                                    |
| UI-NAVI 2                                                                                                    | UN/UFF OT LUTORIAL DISPLAY                                                                                                    |
|----------------------------------------------------------------------------------------------------|----------------------------------------------------------------------------------------------------|
| Detail                                                                                                    | To set whether to display or hide "Introduction to Useful Features" in the main menu.                                                                                                    |
| Use Case                                                                                                    | Upon user's request                                                                                                    |
| Adj/Set/Operate Method                                                                                                    | 1) Enter the setting value, and then press OK key.                                                                                                    |
|                                                                                                    | 2) Turn OFF/ON the main power switch.                                                                                                    |
| Display/Adj/Set Range                                                                                                    | 0 to 1<br>0: Hide, 1: Display                                                                                                    |
| Dofault Value                                                                                                    |                                                                                                    |
| Delduit value                                                                                                    |                                                                                                    |
| CLN-SEL 1                                                                                                    | Set condensation prev:Clean Condensation                                                                                                    |
| Detail                                                                                                    | To set the effect of drum cleaning for condensation prevention.<br>When 0 is set, "Clean Drum" is not displayed in [Settings/Registration].<br>When 1 to 3 is set, "Clean Drum" is displayed and the level of effect of drum cleaning can be set.<br>As the value is larger, the effect is increased because drum cleaning is executed more frequently,<br>but cleaning time is increased.<br>In the case of installation in a low temperature and high humidity environment (in winter), ask for<br>the user's opinion and configure the setting.                                                                                                    |
| Use Case                                                                                                    | When condensation occurs in a low temperature and high humidity environment                                                                                                    |
| Adj/Set/Operate Method                                                                                                    | Enter the setting value, and then press OK key.                                                                                                    |
| Display/Adj/Set Range                                                                                                    | 0 to 3                                                                                                    |
|                                                                                                    | 0: OFF<br>1: ON (small effect, short cleaning time)<br>2: ON (moderate effect, medium cleaning time)<br>3: ON (large effect, long cleaning time)                                                                                                    |
| Default Value                                                                                                    | 0                                                                                                    |
|                                                                                                    |                                                                                                    |
| SDTM-DSP 1                                                                                                    | ON/OFF of auto shutdown shift time dspl                                                                                                    |
| SDTM-DSP 1<br>Detail                                                                                                    | ON/OFF of auto shutdown shift time dspl<br>To set whether to display [Auto Shutdown Time] and [Auto Shutdown Weekly Timer] in [Settings/<br>Registration].                                                                                                    |
| SDTM-DSP 1<br>Detail<br>Use Case                                                                                                    | ON/OFF of auto shutdown shift time dspl<br>To set whether to display [Auto Shutdown Time] and [Auto Shutdown Weekly Timer] in [Settings/<br>Registration].<br>Upon user's request                                                                                                    |
| SDTM-DSP 1<br>Detail<br>Use Case<br>Adj/Set/Operate Method                                                                                                    | ON/OFF of auto shutdown shift time dspl         To set whether to display [Auto Shutdown Time] and [Auto Shutdown Weekly Timer] in [Settings/<br>Registration].         Upon user's request         Enter the setting value, and then press OK key.                                                                                                    |
| SDTM-DSP 1<br>Detail<br>Use Case<br>Adj/Set/Operate Method<br>Caution                                                                                                    | ON/OFF of auto shutdown shift time dspl         To set whether to display [Auto Shutdown Time] and [Auto Shutdown Weekly Timer] in [Settings/<br>Registration].         Upon user's request         Enter the setting value, and then press OK key.         When 0 is set, automatic shutdown is not executed.                                                                                                    |
| SDTM-DSP1DetailUse CaseAdj/Set/Operate MethodCautionDisplay/Adj/Set Range                                                                                                    | ON/OFF of auto shutdown shift time dspl         To set whether to display [Auto Shutdown Time] and [Auto Shutdown Weekly Timer] in [Settings/<br>Registration].         Upon user's request         Enter the setting value, and then press OK key.         When 0 is set, automatic shutdown is not executed.         0 to 1         0: OFF, 1: ON                                                                                                    |
| SDTM-DSP 1<br>Detail<br>Use Case<br>Adj/Set/Operate Method<br>Caution<br>Display/Adj/Set Range<br>Default Value                                                                                                    | ON/OFF of auto shutdown shift time dspl         To set whether to display [Auto Shutdown Time] and [Auto Shutdown Weekly Timer] in [Settings/<br>Registration].         Upon user's request         Enter the setting value, and then press OK key.         When 0 is set, automatic shutdown is not executed.         0 to 1         0: OFF, 1: ON         It differs according to the location.                                                                                                    |
| SDTM-DSP1DetailUse CaseAdj/Set/Operate MethodCautionDisplay/Adj/Set RangeDefault ValueAdditional FunctionsMode                                                                                                    | ON/OFF of auto shutdown shift time dspl         To set whether to display [Auto Shutdown Time] and [Auto Shutdown Weekly Timer] in [Settings/<br>Registration].         Upon user's request         Enter the setting value, and then press OK key.         When 0 is set, automatic shutdown is not executed.         0 to 1         0: OFF, 1: ON         It differs according to the location.         Preferences> Timer/Energy Settings> Auto Shutdown Time, Auto Shutdown Weekly Timer                                                                                                    |
| SDTM-DSP1DetailUse CaseAdj/Set/Operate MethodCautionDisplay/Adj/Set RangeDefault ValueAdditional Functions<br>ModeUI-PPA2                                                                                                    | ON/OFF of auto shutdown shift time dspl         To set whether to display [Auto Shutdown Time] and [Auto Shutdown Weekly Timer] in [Settings/<br>Registration].         Upon user's request         Enter the setting value, and then press OK key.         When 0 is set, automatic shutdown is not executed.         0 to 1         0: OFF, 1: ON         It differs according to the location.         Preferences> Timer/Energy Settings> Auto Shutdown Time, Auto Shutdown Weekly Timer                                                                                                    |
| SDTM-DSP1DetailUse CaseAdj/Set/Operate MethodCautionDisplay/Adj/Set RangeDefault ValueAdditional FunctionsModeUI-PPA2Detail                                                                                                    | ON/OFF of auto shutdown shift time dspl         To set whether to display [Auto Shutdown Time] and [Auto Shutdown Weekly Timer] in [Settings/<br>Registration].         Upon user's request         Enter the setting value, and then press OK key.         When 0 is set, automatic shutdown is not executed.         0 to 1         0: OFF, 1: ON         It differs according to the location.         Preferences> Timer/Energy Settings> Auto Shutdown Time, Auto Shutdown Weekly Timer         ON/OFF of PPA screen display         To set whether to display PPA-related information on the Control Panel or remote UI.         The setting is linked with LGCY-SCP. When LGCY-SCP is set to 0, the setting of this item becomes 1.         When LGCY-SCP is set to 1, the setting of this item becomes 0.                                                                                                    |
| SDTM-DSP1DetailUse CaseAdj/Set/Operate MethodCautionDisplay/Adj/Set RangeDefault ValueAdditional FunctionsModeUI-PPA2DetailUse Case                                                                                                    | ON/OFF of auto shutdown shift time dspl         To set whether to display [Auto Shutdown Time] and [Auto Shutdown Weekly Timer] in [Settings/<br>Registration].         Upon user's request         Enter the setting value, and then press OK key.         When 0 is set, automatic shutdown is not executed.         0 to 1         0: OFF, 1: ON         It differs according to the location.         Preferences> Timer/Energy Settings> Auto Shutdown Time, Auto Shutdown Weekly Timer         ON/OFF of PPA screen display         To set whether to display PPA-related information on the Control Panel or remote UI.         The setting is linked with LGCY-SCP. When LGCY-SCP is set to 0, the setting of this item becomes 0.         When not displaying PPA-related information on the screen                                                                                                    |
| SDTM-DSP1DetailUse CaseAdj/Set/Operate MethodCautionDisplay/Adj/Set RangeDefault ValueAdditional FunctionsModeUI-PPA2DetailUse CaseAdj/Set/Operate Method                                                                                                    | ON/OFF of auto shutdown shift time dspl         To set whether to display [Auto Shutdown Time] and [Auto Shutdown Weekly Timer] in [Settings/<br>Registration].         Upon user's request         Enter the setting value, and then press OK key.         When 0 is set, automatic shutdown is not executed.         0 to 1         0: OFF, 1: ON         It differs according to the location.         Preferences> Timer/Energy Settings> Auto Shutdown Time, Auto Shutdown Weekly Timer         ON/OFF of PPA screen display         To set whether to display PPA-related information on the Control Panel or remote UI.         The setting is linked with LGCY-SCP. When LGCY-SCP is set to 0, the setting of this item becomes 1.         When not displaying PPA-related information on the screen         1) Enter the setting value, and then press OK key.         2) Turn OFF/ON the main power switch.                                                                                                    |
| SDTM-DSP1DetailUse CaseAdj/Set/Operate MethodCautionDisplay/Adj/Set RangeDefault ValueAdditional FunctionsModeUI-PPA2DetailUse CaseAdj/Set/Operate MethodDisplay/Adj/Set Range                                                                                       | ON/OFF of auto shutdown shift time dspl         To set whether to display [Auto Shutdown Time] and [Auto Shutdown Weekly Timer] in [Settings/<br>Registration].         Upon user's request         Enter the setting value, and then press OK key.         When 0 is set, automatic shutdown is not executed.         0 to 1         0: OFF, 1: ON         It differs according to the location.         Preferences> Timer/Energy Settings> Auto Shutdown Time, Auto Shutdown Weekly Timer         ON/OFF of PPA screen display         To set whether to display PPA-related information on the Control Panel or remote UI.         The setting is linked with LGCY-SCP. When LGCY-SCP is set to 0, the setting of this item becomes 1.         When not displaying PPA-related information on the screen         1) Enter the setting value, and then press OK key.         2) Turn OFF/ON the main power switch.         0 to 1                                                                                                    |
| SDTM-DSP1DetailUse CaseAdj/Set/Operate MethodCautionDisplay/Adj/Set RangeDefault ValueAdditional Functions<br>ModeUI-PPA2DetailUse CaseAdj/Set/Operate MethodDisplay/Adj/Set Range                                                                                   | ON/OFF of auto shutdown shift time dspl         To set whether to display [Auto Shutdown Time] and [Auto Shutdown Weekly Timer] in [Settings/<br>Registration].         Upon user's request         Enter the setting value, and then press OK key.         When 0 is set, automatic shutdown is not executed.         0 to 1         0: OFF, 1: ON         It differs according to the location.         Preferences> Timer/Energy Settings> Auto Shutdown Time, Auto Shutdown Weekly Timer         ON/OFF of PPA screen display         To set whether to display PPA-related information on the Control Panel or remote UI.         The setting is linked with LGCY-SCP. When LGCY-SCP is set to 0, the setting of this item becomes 1. When LGCY-SCP is set to 1, the setting of this item becomes 0.         When not displaying PPA-related information on the screen         1) Enter the setting value, and then press OK key.         2) Turn OFF/ON the main power switch.         0 to 1         0: OFF, 1: ON                                         |
| SDTM-DSP1DetailUse CaseAdj/Set/Operate MethodCautionDisplay/Adj/Set RangeDefault ValueAdditional FunctionsModeUI-PPA2DetailUse CaseAdj/Set/Operate MethodDisplay/Adj/Set RangeDisplay/Adj/Set RangeDisplay/Adj/Set RangeDefault Value                                | ON/OFF of auto shutdown shift time dspl         To set whether to display [Auto Shutdown Time] and [Auto Shutdown Weekly Timer] in [Settings/<br>Registration].         Upon user's request         Enter the setting value, and then press OK key.         When 0 is set, automatic shutdown is not executed.         0 to 1         0: OFF, 1: ON         It differs according to the location.         Preferences> Timer/Energy Settings> Auto Shutdown Time, Auto Shutdown Weekly Timer         ON/OFF of PPA screen display         To set whether to display PPA-related information on the Control Panel or remote UI.         The setting is linked with LGCY-SCP. When LGCY-SCP is set to 0, the setting of this item becomes 1.         When not displaying PPA-related information on the screen         1) Enter the setting value, and then press OK key.         2) Turn OFF/ON the main power switch.         0 to 1         0: OFF, 1: ON         0 to 1         0: OFF, 1: ON                                                                   |
| SDTM-DSP1DetailDetailUse CaseAdj/Set/Operate MethodCautionDisplay/Adj/Set RangeDefault ValueAdditional Functions<br>ModeUI-PPA2DetailSuse CaseAdj/Set/Operate MethodDisplay/Adj/Set RangeDisplay/Adj/Set RangeDisplay/Adj/Set RangeDefault ValueRelated Service Mode | ON/OFF of auto shutdown shift time dspl         To set whether to display [Auto Shutdown Time] and [Auto Shutdown Weekly Timer] in [Settings/<br>Registration].         Upon user's request         Enter the setting value, and then press OK key.         When 0 is set, automatic shutdown is not executed.         0 to 1         0: OFF, 1: ON         It differs according to the location.         Preferences> Timer/Energy Settings> Auto Shutdown Time, Auto Shutdown Weekly Timer         ON/OFF of PPA screen display         To set whether to display PPA-related information on the Control Panel or remote UI.         The setting is linked with LGCY-SCP. When LGCY-SCP is set to 0, the setting of this item becomes 1.         When not displaying PPA-related information on the screen         1) Enter the setting value, and then press OK key.         2) Turn OFF/ON the main power switch.         0 to 1         0: OFF, 1: ON         0 (non PPA-installed machine)/1 (PPA-installed machine)         COPIER> OPTION> USER> LGCY-SCP |

| COM10-DL 2                                                                                                    | ON/OFF of DL/COM10 landscape display                                                                                                    |
|----------------------------------------------------------------------------------------------------|----------------------------------------------------------------------------------------------------|
| Detail                                                                                                    | To set whether to display landscape direction for DL/COM10 (envelope) on the Select Paper screen of the Cassette 1.                                                                                                    |
| Use Case                                                                                                    | Upon user's request (to change the feed direction to landscape due to setting of a small number of envelopes on the Multi-purpose Tray and low productivity with portrait feeding)                                                                                                    |
| Adj/Set/Operate Method                                                                                                    | <ol> <li>Set DL/COM10 on the Cassette 1 (landscape direction).</li> <li>Enter the setting value, and then press OK key.</li> </ol>                                                                                                    |
| Caution                                                                                                    | Be sure to get approval from the user by telling that jam may occur to improve productivity.                                                                                                    |
| Display/Adj/Set Range                                                                                                    | 0 to 1<br>0: OFF (display only portrait feeding), 1: ON                                                                                                    |
| Default Value                                                                                                    | 0                                                                                                    |
| CE-DSP 2                                                                                                    | [Not Used]                                                                                                    |
| LOCAL-SZ 1                                                                                                    | ON/OFF area-spec stdrd size ppr set scrn                                                                                                    |
| Detail                                                                                                    | To set whether to display the area-specific standard size paper on the paper settings screen in [Settings/Registration].<br>When 1 is set, paper type (FOOLSCAP, OFICIO, etc.) can be set on the paper settings screen for each paper source.                                                                                                    |
| Use Case                                                                                                    | Upon user's request                                                                                                    |
| Adj/Set/Operate Method                                                                                                    | Enter the setting value, and then press OK key.                                                                                                    |
| Display/Adj/Set Range                                                                                                    | 0 to 1<br>0: OFF, 1: ON                                                                                                    |
| Default Value                                                                                                    | It differs according to the location.                                                                                                    |
| Additional Functions<br>Mode                                                                                                    | Preferences> Paper Settings> Paper Settings                                                                                                    |
|                                                                                                    |                                                                                                    |
| VC-HIST 2                                                                                                    | ON/OFF tiered base pricing log display                                                                                                    |
| VC-HIST 2<br>Detail                                                                                                    | <ul> <li>ON/OFF tiered base pricing log display</li> <li>To set whether to display the video count logs of the tiered base pricing.</li> <li>When 1 is set, logs of video count correction value can be displayed on the Check Counter screen.</li> <li>This item can be changed only in the following countries and regions.</li> <li>US, UK, FRANCE, GERMAN, ITALY, NETHERLANDS, SPAIN, SWEDEN, PORTUGAL,</li> <li>NORWAY, DENMARK, FINLAND, POLAND, HUNGARY, CZECH, SLOVENIA, GREECE, EU,</li> <li>RUSSIA, ARGENTINE</li> </ul>                                                                                                    |
| VC-HIST 2<br>Detail<br>Use Case                                                                                                    | ON/OFF tiered base pricing log display         To set whether to display the video count logs of the tiered base pricing.         When 1 is set, logs of video count correction value can be displayed on the Check Counter screen.         This item can be changed only in the following countries and regions.         US, UK, FRANCE, GERMAN, ITALY, NETHERLANDS, SPAIN, SWEDEN, PORTUGAL,         NORWAY, DENMARK, FINLAND, POLAND, HUNGARY, CZECH, SLOVENIA, GREECE, EU,         RUSSIA, ARGENTINE         When using a management application supporting breakdown log of tiered billing counter                                                                                                    |
| VC-HIST 2<br>Detail<br>Use Case<br>Adj/Set/Operate Method                                                                                                    | ON/OFF tiered base pricing log display         To set whether to display the video count logs of the tiered base pricing.         When 1 is set, logs of video count correction value can be displayed on the Check Counter screen.         This item can be changed only in the following countries and regions.         US, UK, FRANCE, GERMAN, ITALY, NETHERLANDS, SPAIN, SWEDEN, PORTUGAL,         NORWAY, DENMARK, FINLAND, POLAND, HUNGARY, CZECH, SLOVENIA, GREECE, EU,         RUSSIA, ARGENTINE         When using a management application supporting breakdown log of tiered billing counter         Enter the setting value, and then press OK key.                                                                                                    |
| VC-HIST 2<br>Detail<br>Use Case<br>Adj/Set/Operate Method<br>Display/Adj/Set Range                                                                                                  | ON/OFF tiered base pricing log display         To set whether to display the video count logs of the tiered base pricing.         When 1 is set, logs of video count correction value can be displayed on the Check Counter screen.         This item can be changed only in the following countries and regions.         US, UK, FRANCE, GERMAN, ITALY, NETHERLANDS, SPAIN, SWEDEN, PORTUGAL,         NORWAY, DENMARK, FINLAND, POLAND, HUNGARY, CZECH, SLOVENIA, GREECE, EU,         RUSSIA, ARGENTINE         When using a management application supporting breakdown log of tiered billing counter         Enter the setting value, and then press OK key.         0 to 1         0: OFF, 1: ON                                                                                                    |
| VC-HIST 2<br>Detail<br>Use Case<br>Adj/Set/Operate Method<br>Display/Adj/Set Range<br>Default Value                                                                                 | ON/OFF tiered base pricing log display         To set whether to display the video count logs of the tiered base pricing.         When 1 is set, logs of video count correction value can be displayed on the Check Counter screen.         This item can be changed only in the following countries and regions.         US, UK, FRANCE, GERMAN, ITALY, NETHERLANDS, SPAIN, SWEDEN, PORTUGAL,         NORWAY, DENMARK, FINLAND, POLAND, HUNGARY, CZECH, SLOVENIA, GREECE, EU,         RUSSIA, ARGENTINE         When using a management application supporting breakdown log of tiered billing counter         Enter the setting value, and then press OK key.         0         0                                                                                                    |
| VC-HIST 2<br>Detail<br>Use Case<br>Adj/Set/Operate Method<br>Display/Adj/Set Range<br>Default Value<br>Related Service Mode                                                         | ON/OFF tiered base pricing log display         To set whether to display the video count logs of the tiered base pricing.         When 1 is set, logs of video count correction value can be displayed on the Check Counter screen.         This item can be changed only in the following countries and regions.         US, UK, FRANCE, GERMAN, ITALY, NETHERLANDS, SPAIN, SWEDEN, PORTUGAL,         NORWAY, DENMARK, FINLAND, POLAND, HUNGARY, CZECH, SLOVENIA, GREECE, EU,         RUSSIA, ARGENTINE         When using a management application supporting breakdown log of tiered billing counter         Enter the setting value, and then press OK key.         0         0         COPIER> OPTION> USER> VC-AVE                                                                                                    |
| VC-HIST 2<br>Detail<br>Use Case<br>Adj/Set/Operate Method<br>Display/Adj/Set Range<br>Default Value<br>Related Service Mode<br>Supplement/Memo                                      | ON/OFF tiered base pricing log display         To set whether to display the video count logs of the tiered base pricing.         When 1 is set, logs of video count correction value can be displayed on the Check Counter screen.         This item can be changed only in the following countries and regions.         US, UK, FRANCE, GERMAN, ITALY, NETHERLANDS, SPAIN, SWEDEN, PORTUGAL,         NORWAY, DENMARK, FINLAND, POLAND, HUNGARY, CZECH, SLOVENIA, GREECE, EU,         RUSSIA, ARGENTINE         When using a management application supporting breakdown log of tiered billing counter         Enter the setting value, and then press OK key.         0         0         COPIER> OPTION> USER> VC-AVE         Video count correction value: Average of the video count values for 3 colors (Y/M/C) or 4 colors (Y/M/C/Bk). Whether to include Bk-color needs to be set in VC-AVE.                                                                                                    |
| VC-HIST 2<br>Detail<br>Use Case<br>Adj/Set/Operate Method<br>Display/Adj/Set Range<br>Default Value<br>Related Service Mode<br>Supplement/Memo                                      | ON/OFF tiered base pricing log display         To set whether to display the video count logs of the tiered base pricing.         When 1 is set, logs of video count correction value can be displayed on the Check Counter screen.         This item can be changed only in the following countries and regions.         US, UK, FRANCE, GERMAN, ITALY, NETHERLANDS, SPAIN, SWEDEN, PORTUGAL,         NORWAY, DENMARK, FINLAND, POLAND, HUNGARY, CZECH, SLOVENIA, GREECE, EU,         RUSSIA, ARGENTINE         When using a management application supporting breakdown log of tiered billing counter         Enter the setting value, and then press OK key.         0 to 1         0: OFF, 1: ON         0         COPIER> OPTION> USER> VC-AVE         Video count correction value: Average of the video count values for 3 colors (Y/M/C) or 4 colors (Y/M/C/Bk). Whether to include Bk-color needs to be set in VC-AVE.         Setting of [Scan and Send] button name                                                                                                    |
| VC-HIST 2<br>Detail<br>Use Case<br>Adj/Set/Operate Method<br>Display/Adj/Set Range<br>Default Value<br>Related Service Mode<br>Supplement/Memo<br>SND-NAME 1<br>Detail              | ON/OFF tiered base pricing log display         To set whether to display the video count logs of the tiered base pricing.         When 1 is set, logs of video count correction value can be displayed on the Check Counter screen.         This item can be changed only in the following countries and regions.         US, UK, FRANCE, GERMAN, ITALY, NETHERLANDS, SPAIN, SWEDEN, PORTUGAL,         NORWAY, DENMARK, FINLAND, POLAND, HUNGARY, CZECH, SLOVENIA, GREECE, EU,         RUSSIA, ARGENTINE         When using a management application supporting breakdown log of tiered billing counter         Enter the setting value, and then press OK key.         0 to 1         0: OFF, 1: ON         0         COPIER> OPTION> USER> VC-AVE         Video count correction value: Average of the video count values for 3 colors (Y/M/C) or 4 colors (Y/M/C/Bk). Whether to include Bk-color needs to be set in VC-AVE.         Setting of [Scan and Send] button name         To set the name of [Scan and Send] button displayed in the main menu.                                                                                                    |
| VC-HIST 2<br>Detail<br>Use Case<br>Adj/Set/Operate Method<br>Display/Adj/Set Range<br>Default Value<br>Related Service Mode<br>Supplement/Memo<br>SND-NAME 1<br>Detail<br>Use Case  | ON/OFF tiered base pricing log display         To set whether to display the video count logs of the tiered base pricing.         When 1 is set, logs of video count correction value can be displayed on the Check Counter screen.         This item can be changed only in the following countries and regions.         US, UK, FRANCE, GERMAN, ITALY, NETHERLANDS, SPAIN, SWEDEN, PORTUGAL,         NORWAY, DENMARK, FINLAND, POLAND, HUNGARY, CZECH, SLOVENIA, GREECE, EU,         RUSSIA, ARGENTINE         When using a management application supporting breakdown log of tiered billing counter         Enter the setting value, and then press OK key.         0 to 1         0: OFF, 1: ON         0         COPIER> OPTION> USER> VC-AVE         Video count correction value: Average of the video count values for 3 colors (Y/M/C) or 4 colors (Y/M/C/Bk). Whether to include Bk-color needs to be set in VC-AVE.         Setting of [Scan and Send] button name         To set the name of [Scan and Send] button displayed in the main menu.         Upon user's request                                                                                                    |
| VC-HIST2DetailDetailUse CaseAdj/Set/Operate MethodDisplay/Adj/Set RangeDefault ValueRelated Service ModeSupplement/MemoSND-NAME1DetailUse CaseAdj/Set/Operate Method                | ON/OFF tiered base pricing log display         To set whether to display the video count logs of the tiered base pricing.         When 1 is set, logs of video count correction value can be displayed on the Check Counter screen.         This item can be changed only in the following countries and regions.         US, UK, FRANCE, GERMAN, ITALY, NETHERLANDS, SPAIN, SWEDEN, PORTUGAL,         NORWAY, DENMARK, FINLAND, POLAND, HUNGARY, CZECH, SLOVENIA, GREECE, EU,         RUSSIA, ARGENTINE         When using a management application supporting breakdown log of tiered billing counter         Enter the setting value, and then press OK key.         0         0         COPIER> OPTION> USER> VC-AVE         Video count correction value: Average of the video count values for 3 colors (Y/M/C) or 4 colors (Y/M/C/Bk). Whether to include Bk-color needs to be set in VC-AVE.         Setting of [Scan and Send] button name         To set the name of [Scan and Send] button displayed in the main menu.         Upon user's request         1) Enter the setting value, and then press OK key.         2) Turn OFF/ON the main power switch.                                                       |
| VC-HIST2DetailUse CaseAdj/Set/Operate MethodDisplay/Adj/Set RangeDefault ValueRelated Service ModeSupplement/MemoSND-NAME1DetailUse CaseAdj/Set/Operate MethodDisplay/Adj/Set Range | ON/OFF tiered base pricing log display         To set whether to display the video count logs of the tiered base pricing.         When 1 is set, logs of video count correction value can be displayed on the Check Counter screen.         This item can be changed only in the following countries and regions.         US, UK, FRANCE, GERMAN, ITALY, NETHERLANDS, SPAIN, SWEDEN, PORTUGAL,         NORWAY, DENMARK, FINLAND, POLAND, HUNGARY, CZECH, SLOVENIA, GREECE, EU,         RUSSIA, ARGENTINE         When using a management application supporting breakdown log of tiered billing counter         Enter the setting value, and then press OK key.         0         COPIER> OPTION> USER> VC-AVE         Video count correction value: Average of the video count values for 3 colors (Y/M/C) or 4 colors (Y/M/C/Bk). Whether to include Bk-color needs to be set in VC-AVE.         Setting of [Scan and Send] button name         To set the name of [Scan and Send] button displayed in the main menu.         Upon user's request         1) Enter the setting value, and then press OK key.         2) Turn OFF/ON the main power switch.         0 to 2         0: [Scan and Send], 1: [Scan], 2: [Scan] |

| PCMP-DSP 1                   | Set copy cmpl scrn dspl:chg w/devc alone                                                                                                    |
|------------------------------|----------------------------------------------------------------------------------------------------|
| Detail                       | To set whether to display the screen indicating completion of copying at the time of charging with a device alone.<br>When 0 is set, a message "Copying is complete. Do you want to start the job again with the same settings?" is not displayed in a pop-up screen.<br>When COIN is 4, this setting is enabled.                                        |
| Use Case                     | Upon user's request                                                                                                    |
| Adj/Set/Operate Method       | Enter the setting value, and then press OK key.                                                                                                    |
| Display/Adj/Set Range        | 0 to 1<br>0: OFF, 1: ON                                                                                                    |
| Default Value                | 1                                                                                                    |
| Related Service Mode         | COPIER> OPTION> ACC> COIN                                                                                                    |
| EXTH-SW 1                    | ON/OFF coat 5 UI display: MP Tray pickup                                                                                                    |
| Detail                       | To set whether to display "1-Sided Coated 5" and "2-Sided Coated 5" on the Select Paper screen at the time of pickup from the Multi-purpose Tray.                                                                                                    |
| Use Case                     | When installing the Media Adjustment Kit                                                                                                    |
| Adj/Set/Operate Method       | <ol> <li>Enter the setting value, and then press OK key.</li> <li>Turn OFF/ON the main power switch.</li> </ol>                                                                                                    |
| Caution                      | <ul> <li>When the Inner Finisher is installed, delivery operation of large paper (257 to 300 g/m2) differs depending on whether the 3 Way Unit is installed.</li> <li>When the 3 Way Unit is installed, paper is delivered to the Second Delivery Tray of the Inner Finisher.</li> <li>When the 3 Way Unit is not installed, job is canceled.</li> </ul> |
| Display/Adj/Set Range        | 0 to 1<br>0: OFF, 1: ON                                                                                                    |
| Default Value                | 0                                                                                                    |
| Additional Functions<br>Mode | Select Paper> Multi-Purpose Tray                                                                                                    |
| ERR-DISP 2                   | [For customization]                                                                                                    |
| SVC-ACA 1                    | Display of ACA installation button                                                                                                    |
| Detail                       | To set whether to display the [Install Auto Configuration Agent] button on the CDS Updater screen (user mode/service mode).                                                                                                    |
| Use Case                     | When switching to install/not to install the ACA via network                                                                                                    |
| Adj/Set/Operate Method       | Enter the setting value, and then press OK key.                                                                                                    |
| Display/Adj/Set Range        | 0 to 2<br>0: Hide (Hide user mode/service mode)<br>1: Display only service mode (Hide user mode)<br>2: Display all (Display user mode/service mode)                                                                                                    |
| Default Value                | It differs according to the location.                                                                                                    |
| Related Service Mode         | Service Mode > Updater                                                                                                    |
| Additional Functions<br>Mode | Management Settings> License/Other> Register/Update Software                                                                                                    |
| Supplement/Memo              | ACA : Auto Configuration Agent                                                                                                    |

| RMT-CNCT 2                   | Sw mssg dspl on machine w/o Svr connect                                                                                                    |
|------------------------------|----------------------------------------------------------------------------------------------------|
| Detail                       | To set whether to display the message "Contact your service representative." to the customer who uses the machine without having Remote Monitoring Server connected.                                                                                                    |
| Use Case                     | When switching to display or hide the message depending on whether Remote Monitoring Server is connected or not                                                                                                    |
| Adj/Set/Operate Method       | Enter the setting value, and then press OK key.                                                                                                    |
| Caution                      | This applies only to the messages displayed in the event of a toner memory detection error. (Alarm code: 10-0091/-0092/-0093/-0094)                                                                                                    |
| Display/Adj/Set Range        | 0 to 1<br>0: Hide, 1: Display                                                                                                    |
| Default Value                | 0                                                                                                    |
| SVC-SRA 1                    | Display/hide of DBS installation button                                                                                                    |
| Detail                       | <ul> <li>In the case of RMS-SW:0</li> <li>To set whether to display the [Install Data Backup Service] button on the CDS Updater screen (user mode/service mode).</li> <li>In the case of RMS-SW:1</li> <li>To set whether to display the [Data Backup Service] button on the counter confirmation screen or service mode.</li> </ul> |
| Use Case                     | When switching to install/not to install the Backup Service via network                                                                                                    |
| Adj/Set/Operate Method       | <ol> <li>Enter the setting value, and then press OK key.</li> <li>Turn OFF/ON the main power switch.</li> </ol>                                                                                                    |
| Caution                      | Depending on the setting value, display when entering from Settings/Registration and that from service mode differ.                                                                                                    |
| Display/Adj/Set Range        | 0 to 2<br>0: Hide (Hide user mode/service mode)<br>1: Display only service mode (Hide user mode)<br>2: Display all (Display user mode/service mode)                                                                                                    |
| Default Value                | It differs according to the location.                                                                                                    |
| <b>Related Service Mode</b>  | Service Mode> Updater> Install Data Backup Service                                                                                                    |
| Additional Functions<br>Mode | Management Settings> License/Other> Register/Update Software> Install Data Backup Service                                                                                                    |
| LF-DSP-S 2                   | Set Display/Hide Life VL in Service Mode                                                                                                    |
| Detail                       | To set whether to display Life Value and Replacement Life Value on the service mode counter screen.<br>If this option is set to 1, Life Value is displayed in the third column and Replacement Life Value in the fourth column of all items under COPIER > COUNTER > LIFE.                                                           |
| Use Case                     | When displaying Live Value and Replacement Life Value                                                                                                    |
| Adj/Set/Operate Method       | Enter the setting value, and then press OK key.                                                                                                    |
| Caution                      | Change the setting in accordance with the instruction of the sales company HQ.                                                                                                    |
| Display/Adj/Set Range        | 0 to 1<br>0: Hide, 1: Display                                                                                                    |
| Default Value                | The value differs according to the location.                                                                                                    |
| Related Service Mode         | COPIER > COUNTER > LIFE                                                                                                    |

| LF-DSP-U 2                   | Dspy/hide Chk Consumable State/Days Left                                                                                                    |
|------------------------------|----------------------------------------------------------------------------------------------------|
| Detail                       | To set whether to display the "Status" and "Number of Days Left" in Status Monitor/Cancel > Consmbls./Others > Check Consumables.                                                                                  |
| Use Case                     | When switching display/hide the Status and Number of Days Left.                                                                                                    |
| Adj/Set/Operate Method       | Enter the setting value, and then press OK key.                                                                                                    |
| Caution                      | Change the setting in accordance with the instruction of the sales company HQ.                                                                                                    |
| Display/Adj/Set Range        | 0 to 1<br>0: Hide, 1: Display                                                                                                    |
| Default Value                | The value differs according to the location.                                                                                                    |
| Additional Functions<br>Mode | Status Monitor/Cancel > Consmbls./Others > Consumables                                                                                                    |
| ERRL-DSP 1                   | For R&D                                                                                                    |
| JLG-UD-D 1                   | [For customization]                                                                                                    |
| UFOS-DSP 1                   | Display/hide of uniFLOW Setup                                                                                                    |
| Detail                       | Service mode to switch to display or hide [uniFLOW Setup].                                                                                                    |
| Use Case                     | When to switch to display or hide [uniFLOW Setup]                                                                                                    |
| Adj/Set/Operate Method       | <ol> <li>Enter the setting value, and then press OK key.</li> <li>Turn OFF/ON the main power switch.</li> </ol>                                                                                                    |
| Display/Adj/Set Range        | 0 to 1<br>0: Hide, 1: Display                                                                                                    |
| Default Value                | It differs according to the location.                                                                                                    |
| Additional Functions<br>Mode | Main Menu > uniFLOW Setup                                                                                                    |
| SVC-DAT 1                    | For R&D                                                                                                    |
| RMS-SW 1                     | Remote monitoring service switching                                                                                                    |
| Detail                       | Switch the remote monitoring service connections<br>0: Traditional "Remote Monitoring Server" screen display (eRDS: Embeded RDS)<br>1: New "Remote Monitoring Server" screen display (CCA: Cloud Connection Agent) |
| Use Case                     | When setting UGW connection for device installation                                                                                                    |
| Adj/Set/Operate Method       | <ol> <li>After entering the settings, press the OK key.</li> <li>Turn main power OFF/ON</li> </ol>                                                                                                    |
| Caution                      | If change the setting to 1, disables the conventional connecting (COM-TEST) operations.                                                                                                    |
| Display/Adj/Set Range        | 0 to 1<br>0: Traditional "Remote Monitoring Server" screen display (eRDS: Embeded RDS)<br>1: New "Remote Monitoring Server" screen display (CCA: Cloud Connection Agent / Show RMS<br>button in service mode menu) |
| Default Value                | 1                                                                                                    |

| UK-DSP 1               | Device Registration Tool Button Toggle                                                                                                    |
|------------------------|----------------------------------------------------------------------------------------------------|
| Detail                 | <ul> <li>When the platform is upgraded to version V3.13, ATP (Access Token Provider) is installed as a standard, so "device registration tool" button is displayed.</li> <li>With this setting, it is switched to be hidden.</li> <li>(Due to Ukrainian laws and regulations, the English language cannot be displayed in Ukraine when the Ukrainian language is set.</li> <li>Therefore, the display is turned OFF by this setting. )</li> </ul> |
| Use Case               | <ul> <li>When installing and restoring backup services</li> <li>When the status monitor is installed</li> </ul>                                                                                                    |
| Adj/Set/Operate Method | Switching display settings<br>0: Display<br>1: Hide                                                                                                    |
| Caution                | <ul> <li>Not reflected in apps added later</li> <li>Display of standard function on the firmware is only available to use.</li> <li>Operation of the function hidden by this setting is not guaranteed.</li> </ul>                                                                                                    |
| Display/Adj/Set Range  | 0 to 1                                                                                                    |
| Default Value          | 1                                                                                                    |

#### NETWORK

| RAW-DATA 2             | Setting of received data print mode                                                                                                    |
|------------------------|----------------------------------------------------------------------------------------------------|
| Detail                 | To set print mode for the received image data.<br>This item is used to identify the cause whether it's due to image data or image processing in the case of problem with received image.                                                                                                    |
| Use Case               | When a problem with received image occurs                                                                                                    |
| Adj/Set/Operate Method | <ol> <li>Enter the setting value, and then press OK key.</li> <li>Turn OFF/ON the main power switch.</li> </ol>                                                                                                    |
| Caution                | Be sure to set the value back to 0 after recovering from the problem.                                                                                                    |
| Display/Adj/Set Range  | 0 to 1<br>0: Normal print operation, 1: Print with original data without image processing                                                                                                    |
| Default Value          | 0                                                                                                    |
| IFAX-LIM 2             | No. of max print lines at IFAX reception                                                                                                    |
| Detail                 | To set the maximum number of lines for e-mail text to be printed when receiving IFAX.<br>Setting of this item can prevent endless printing of the attached file data in the case of receiving<br>an error e-mail or failure in interpretation of the context.<br>Selecting 0 prints the header/footer in 1 sheet when receiving e-mail text without attached file. |
| Use Case               | When preventing endless print in the case of failure in reception                                                                                                    |
| Adj/Set/Operate Method | <ol> <li>Enter the setting value, and then press OK key.</li> <li>Turn OFF/ON the main power switch.</li> </ol>                                                                                                    |
| Display/Adj/Set Range  | 0 to 999<br>0: E-mail text not printed, 999: Unlimited                                                                                                    |
| Default Value          | 500                                                                                                    |
| SMTPTXPN 2             | Setting of SMTP TX port number                                                                                                    |
| Detail                 | *Operation on this item is restricted by the setting of [Restrict Service Representation Access].<br>To set SMTP transmission port number.                                                                                                    |
| Use Case               | Upon user's request                                                                                                    |
| Adj/Set/Operate Method | <ol> <li>Enter the setting value, and then press OK key.</li> <li>Turn OFF/ON the main power switch.</li> </ol>                                                                                                    |
| Display/Adj/Set Range  | 0 to 65535                                                                                                    |
| Default Value          | 25                                                                                                    |

| SMTPRXPN 2             | Setting of SMTP reception port number                                                                                                    |
|------------------------|----------------------------------------------------------------------------------------------------|
| Detail                 | *Operation on this item is restricted by the setting of [Restrict Service Representation Access].<br>To set SMTP reception port number.                                                                                                    |
| Use Case               | Upon user's request                                                                                                    |
| Adj/Set/Operate Method | <ol> <li>Enter the setting value, and then press OK key.</li> <li>Turn OFF/ON the main power switch.</li> </ol>                                                                                                    |
| Display/Adj/Set Range  | 0 to 65535                                                                                                    |
| Default Value          | 25                                                                                                    |
| POP3PN 2               | Setting of POP3 reception port number                                                                                                    |
| Detail                 | *Operation on this item is restricted by the setting of [Restrict Service Representation Access]. To set POP3 reception port number.                                                                                                    |
| Use Case               | Upon user's request                                                                                                    |
| Adj/Set/Operate Method | <ol> <li>Enter the setting value, and then press OK key.</li> <li>Turn OFF/ON the main power switch.</li> </ol>                                                                                                    |
| Display/Adj/Set Range  | 0 to 65535                                                                                                    |
| Default Value          | 110                                                                                                    |
| FTPTXPN 2              | Specification of SEND port (FTP) number                                                                                                    |
| Detail                 | *Operation on this item is restricted by the setting of [Restrict Service Representation Access].<br>To specify address port (FTP) number for SEND.                                                                                                    |
| Use Case               | Upon user's request                                                                                                    |
| Adj/Set/Operate Method | <ol> <li>Enter the setting value, and then press OK key.</li> <li>Turn OFF/ON the main power switch.</li> </ol>                                                                                                    |
| Display/Adj/Set Range  | 0 to 65535                                                                                                    |
| Default Value          | 21                                                                                                    |
| NS-CMD5 2              | Limit CRAM-MD5 auth method at SMTP auth                                                                                                    |
| Detail                 | *Operation on this item is restricted by the setting of [Restrict Service Representation Access].<br>To restrict use of CRAM-MD5 authentication method at the time of SMTP authentication.                                                                                                    |
| Use Case               | Upon user's request                                                                                                    |
| Adj/Set/Operate Method | <ol> <li>Enter the setting value, and then press OK key.</li> <li>Turn OFF/ON the main power switch.</li> </ol>                                                                                                    |
| Display/Adj/Set Range  | 0 to 1<br>0: SMTP server-dependent, 1: Not used                                                                                                    |
| Default Value          | 0                                                                                                    |
| Supplement/Memo        | SMTP authentication: Protocol in which user authentication function is added to SMTP, which is the protocol to be used for e-mail transmission. At the time of e-mail transmission, this protocol executes authentication of the user account and the password between the SMTP server and the user to approve e-mail transmission only when it's authenticated. |
| NS-GSAPI 2             | Limit GSSAPI auth method at SMTP auth                                                                                                    |
| Detail                 | *Operation on this item is restricted by the setting of [Restrict Service Representation Access].<br>To restrict use of GSSAPI authentication method at the time of SMTP authentication.                                                                                                    |
| Use Case               | Upon user's request                                                                                                    |
| Adj/Set/Operate Method | <ol> <li>Enter the setting value, and then press OK key.</li> <li>Turn OFF/ON the main power switch.</li> </ol>                                                                                                    |
| Display/Adj/Set Range  | 0 to 1<br>0: SMTP server-dependent, 1: Not used                                                                                                    |
| Default Value          | 0                                                                                                    |
| Supplement/Memo        | SMTP authentication: Protocol in which user authentication function is added to SMTP, which is the protocol to be used for e-mail transmission. At the time of e-mail transmission, this protocol executes authentication of the user account and the password between the SMTP server and the user to approve e-mail transmission only when it's authenticated. |

| · · · · · · · · · · · · · · |                                                                                                    |
|-----------------------------|----------------------------------------------------------------------------------------------------|
| NS-NTLM 2                   | Limit NTLM auth method at SMTP auth                                                                                                    |
| Detail                      | *Operation on this item is restricted by the setting of [Restrict Service Representation Access].<br>To restrict use of NTLM authentication method at the time of SMTP authentication.                                                                                                    |
| Use Case                    | Upon user's request                                                                                                    |
| Adj/Set/Operate Method      | <ol> <li>Enter the setting value, and then press OK key.</li> <li>Turn OFF/ON the main power switch.</li> </ol>                                                                                                    |
| Display/Adj/Set Range       | 0 to 1<br>0: SMTP server-dependent, 1: Not used                                                                                                    |
| Default Value               | 0                                                                                                    |
| Supplement/Memo             | SMTP authentication: Protocol in which user authentication function is added to SMTP, which is the protocol to be used for e-mail transmission. At the time of e-mail transmission, this protocol executes authentication of the user account and the password between the SMTP server and the user to approve e-mail transmission only when it's authenticated. |
| NS-PLNWS 2                  | Limit plaintext auth at SMTP auth encry                                                                                                    |
| Detail                      | *Operation on this item is restricted by the setting of [Restrict Service Representation Access].<br>To restrict use of PLAIN/LOGIN authentication, which is plaintext, at the time of SMTP<br>authentication under the environment where the communication packet is encrypted.                                                                                 |
| Use Case                    | Upon user's request                                                                                                    |
| Adj/Set/Operate Method      | <ol> <li>Enter the setting value, and then press OK key.</li> <li>Turn OFF/ON the main power switch.</li> </ol>                                                                                                    |
| Display/Adj/Set Range       | 0 to 1<br>0: SMTP server-dependent, 1: Not used                                                                                                    |
| Default Value               | 0                                                                                                    |
| Supplement/Memo             | SMTP authentication: Protocol in which user authentication function is added to SMTP, which is the protocol to be used for e-mail transmission. At the time of e-mail transmission, this protocol executes authentication of the user account and the password between the SMTP server and the user to approve e-mail transmission only when it's authenticated. |
| NS-PLN 2                    | Limit plaintext auth at SMTPauth noencry                                                                                                    |
| Detail                      | *Operation on this item is restricted by the setting of [Restrict Service Representation Access].<br>To restrict use of PLAIN/LOGIN authentication, which is plaintext, at the time of SMTP<br>authentication under the environment where the communication packet is not encrypted.                                                                             |
| Use Case                    | Upon user's request                                                                                                    |
| Adj/Set/Operate Method      | <ol> <li>Enter the setting value, and then press OK key.</li> <li>Turn OFF/ON the main power switch.</li> </ol>                                                                                                    |
| Display/Adj/Set Range       | 0 to 1<br>0: SMTP server-dependent, 1: Not used                                                                                                    |
| Default Value               | 0                                                                                                    |
| Supplement/Memo             | SMTP authentication: Protocol in which user authentication function is added to SMTP, which is the protocol to be used for e-mail transmission. At the time of e-mail transmission, this protocol executes authentication of the user account and the password between the SMTP server and the user to approve e-mail transmission only when it's authenticated. |

| ····                   |                                                                                                    |
|------------------------|----------------------------------------------------------------------------------------------------|
| NS-LGN 2               | Limit LOGIN authentication at SMTP auth                                                                                                    |
| Detail                 | *Operation on this item is restricted by the setting of [Restrict Service Representation Access].<br>To restrict use of LOGIN authentication at the time of SMTP authentication.                                                                                                    |
| Use Case               | Upon user's request                                                                                                    |
| Adj/Set/Operate Method | <ol> <li>Enter the setting value, and then press OK key.</li> <li>Turn OFF/ON the main power switch.</li> </ol>                                                                                                    |
| Display/Adj/Set Range  | 0 to 1<br>0: SMTP server-dependent, 1: Not used                                                                                                    |
| Default Value          | 0                                                                                                    |
| Supplement/Memo        | SMTP authentication: Protocol in which user authentication function is added to SMTP, which is the protocol to be used for e-mail transmission. At the time of e-mail transmission, this protocol executes authentication of the user account and the password between the SMTP server and the user to approve e-mail transmission only when it's authenticated. |
| MEAP-PN 2              | HTTP port No.setting of MEAP application                                                                                                    |
| Detail                 | *Operation on this item is restricted by the setting of [Restrict Service Representation Access].<br>To set HTTP port number of MEAP application.                                                                                                    |
| Use Case               | Upon user's request                                                                                                    |
| Adj/Set/Operate Method | <ol> <li>Enter the setting value, and then press OK key.</li> <li>Turn OFF/ON the main power switch.</li> </ol>                                                                                                    |
| Caution                | Do not specify port 8080 when the Print Server is connected. Otherwise, you cannot browse the device RUI in which MEAP authentication application is running (Port 8080 is reserved for redirection of EFI Controller to the iR side.)                                                                                                    |
| Display/Adj/Set Range  | 1 to 65535                                                                                                    |
| Default Value          | 8000                                                                                                    |
| SSH-SW 1               | For R&D                                                                                                    |
| MEAP-SSL 2             | HTTPS port setting of MEAP                                                                                                    |
| Detail                 | *Operation on this item is restricted by the setting of [Restrict Service Representation Access].<br>To set the port of HTTPS server in the case of using SSL with HTTP of MEAP.                                                                                                    |
| Use Case               | When specifying the setting of HTTPS port for MEAP                                                                                                    |
| Adj/Set/Operate Method | <ol> <li>Enter the setting value, and then press OK key.</li> <li>Turn OFF/ON the main power switch.</li> </ol>                                                                                                    |
| Display/Adj/Set Range  | 1 to 65535                                                                                                    |
| Default Value          | 8443                                                                                                    |
| LPD-PORT 2             | Setting of LPD port number                                                                                                    |
| Detail                 | *Operation on this item is restricted by the setting of [Restrict Service Representation Access]. To set the LPD port number.                                                                                                    |
| Use Case               | Upon user's request                                                                                                    |
| Adj/Set/Operate Method | <ol> <li>Enter the setting value, and then press OK key.</li> <li>Turn OFF/ON the main power switch.</li> </ol>                                                                                                    |
| Display/Adj/Set Range  | 1 to 65535                                                                                                    |
| Default Value          | 515                                                                                                    |
|                        |                                                                                                    |

| · · ·                        | , , , , , , , , , , , , , , , , , , , ,                                                                                                    |
|------------------------------|----------------------------------------------------------------------------------------------------|
| WUEN-LIV 2                   | Recovery time setting after sleep notice                                                                                                    |
| Detail                       | To set the time from the sleep start from network without job assignment until the mode is shifted to the sleep mode.                                                                                                    |
| Use Case                     | When setting the startup time after sleep notification                                                                                                    |
| Adj/Set/Operate Method       | <ol> <li>Enter the setting value, and then press OK key.</li> <li>Turn OFF/ON the main power switch.</li> </ol>                                                                                                    |
| Display/Adj/Set Range        | 10 to 600                                                                                                    |
| Unit                         | sec                                                                                                    |
| Default Value                | 15                                                                                                    |
| Amount of Change per<br>Unit | 1                                                                                                    |
| IFX-CHIG 1                   | Set operation by IFAX recv mail content                                                                                                    |
| Detail                       | To set the number of characters for the IFAX received mail content, so that the mail is not printed/<br>forwarded when the characters in the text is less than the number of specified characters.<br>This machine can output blank paper because some senders send e-mail text consists of linefeed<br>codes only. In such case, specify 2 (number of characters) so that there will be no output of blank<br>paper.<br>In the case of specifying any number other than 0, header/footer is printed/forwarded in 1 sheet<br>only if the e-mail (body) text is less than the specified value while no TIFF file is attached.<br>As the value is incremented by 1, the number of target characters in e-mail body text is increased<br>by 1 character. |
| Use Case                     | When reducing print of blank paper due to e-mail received by IFAX                                                                                                    |
| Adj/Set/Operate Method       | <ol> <li>Enter the setting value, and then press OK key.</li> <li>Turn OFF/ON the main power switch.</li> </ol>                                                                                                    |
| Caution                      | Be sure to get approval from the user by telling that there will be no print of e-mail (body) text if the number of characters is less than the specified value.                                                                                                    |
| Display/Adj/Set Range        | 0 to 999<br>0: E-mail (body) text is not ignored.                                                                                                    |
| Unit                         | char                                                                                                    |
| Default Value                | 0                                                                                                    |
| Supplement/Memo              | 1 Japanese Kanji character is calculated as 2 bytes, and the control codes (such as linefeed code, etc) are included in the number of characters.                                                                                                    |
| DNSTRANS 1                   | Setting of DNS query priority protocol                                                                                                    |
| Detail                       | *Operation on this item is restricted by the setting of [Restrict Service Representation Access].<br>To set priority of the protocol (IPv4/IPv6) for DNS query.<br>In the case of using both IPv6 and IPv4 while the DNS server supports IPv4, it takes time because<br>of timeout when executing DNS query with priority on IPv6. Giving priority on query by IPv4 can<br>shorten the time.                                                                                                    |
| Use Case                     | When it takes time to execute DNS query with priority on IPv6 because the DNS server supports IPv4                                                                                                    |
| Adj/Set/Operate Method       | <ol> <li>Enter the setting value, and then press OK key.</li> <li>Turn OFF/ON the main power switch.</li> </ol>                                                                                                    |
| Display/Adj/Set Range        | 0 to 1<br>0: IPv4, 1: IPv6                                                                                                    |
| Default Value                | 1                                                                                                    |

| PROXYRES 2                   | Setting of proxy response to Windows                                                                                                    |
|------------------------------|----------------------------------------------------------------------------------------------------|
| Detail                       | *Operation on this item is restricted by the setting of [Restrict Service Representation Access]. To set whether to provide proxy response or return the device status when an inquiry is received via Windows while the device is in sleep mode.                              |
| Use Case                     | When executing status response for query from Windows correctly                                                                                                    |
| Adj/Set/Operate Method       | <ol> <li>Enter the setting value, and then press OK key.</li> <li>Turn OFF/ON the main power switch.</li> </ol>                                                                                                    |
| Display/Adj/Set Range        | 0 to 1<br>0: No proxy response, 1: Proxy response                                                                                                    |
| Default Value                | 1                                                                                                    |
| WOLTRANS 1                   | ON/OFF sleep recover by packet reception                                                                                                    |
| Detail                       | *Operation on this item is restricted by the setting of [Restrict Service Representation Access].<br>To set whether to recover from deep sleep when receiving unicast packets to the machine<br>(excluding proxy response).                                                    |
| Adj/Set/Operate Method       | <ol> <li>Enter the setting value, and then press OK key.</li> <li>Turn OFF/ON the main power switch.</li> </ol>                                                                                                    |
| Display/Adj/Set Range        | 1 to 2<br>1: ON, 2: OFF                                                                                                    |
| Default Value                | 1                                                                                                    |
| 802XTOUT 1                   | Set of IEEE802.1X authentication timeout                                                                                                    |
| Detail                       | *Operation on this item is restricted by the setting of [Restrict Service Representation Access].<br>To set timeout value for IEEE802.1X authentication.<br>If the device executes 802.1X authentication, change the wait time for response from the<br>authentication server. |
| Use Case                     | When response from the authentication server is slow/fast                                                                                                    |
| Adj/Set/Operate Method       | <ol> <li>Enter the setting value, and then press OK key.</li> <li>Turn OFF/ON the main power switch.</li> </ol>                                                                                                    |
| Display/Adj/Set Range        | 10 to 120                                                                                                    |
| Unit                         | sec                                                                                                    |
| Default Value                | 30                                                                                                    |
| Amount of Change per<br>Unit | 1                                                                                                    |
| SPDALDEL 2                   | Initialization of SPD value                                                                                                    |
| Detail                       | *Operation on this item is restricted by the setting of [Restrict Service Representation Access].<br>To initialize all the SPD values that are under management.<br>SPD values can be initialized without clearing SRAM.                                                       |
| Use Case                     | At the time of SPD value mismatch when IPSec Board is added                                                                                                    |
| Adj/Set/Operate Method       | <ol> <li>Enter the setting value, and then press OK key.</li> <li>Turn OFF/ON the main power switch.</li> </ol>                                                                                                    |
| Display/Adj/Set Range        | 0 to 1<br>0: OFF, 1: ON                                                                                                    |
| Default Value                | 0                                                                                                    |
| Supplement/Memo              | SPD: Database that manages SA (Security Association).<br>SPD value is managed when IPSec Board is used. Normally, SRAM needs to be cleared in the case of mismatch in SPD value.                                                                                               |

| NCONF-SW 1             | ON/OFF of Network Configurator function                                                                                                    |
|------------------------|----------------------------------------------------------------------------------------------------|
| Detail                 | *Operation on this item is restricted by the setting of [Restrict Service Representation Access].<br>To set ON/OFF of Network Configurator function.                                                                                                    |
| Use Case               | Upon user's request                                                                                                    |
| Adi/Set/Operate Method | 1) Enter the setting value, and then press OK key                                                                                                    |
| Auj/del/operate method | 2) Turn OFF/ON the main power switch.                                                                                                    |
| Display/Adj/Set Range  | 0 to 1<br>0: OFF, 1: ON                                                                                                    |
| Default Value          | 1                                                                                                    |
| Supplement/Memo        | Network Configurator function is a function to be used for communication with NetSpot Device Installer, etc., and the network setting can be changed from the remote.                                                                                                    |
| AFS-JOB 1              | Set of FAX server job reception port                                                                                                    |
| Detail                 | *Operation on this item is restricted by the setting of [Restrict Service Representation Access].<br>To set the reception port of the fax server to which a fax client sends jobs.                                                                                                    |
| Use Case               | When changing the job reception port of the fax server                                                                                                    |
| Adj/Set/Operate Method | <ol> <li>Enter the setting value, and then press OK key.</li> <li>Turn OFF/ON the main power switch.</li> </ol>                                                                                                    |
| Display/Adj/Set Range  | 0 to 65535                                                                                                    |
| Default Value          | 20317                                                                                                    |
| Related Service Mode   | COPIER> OPTION> NETWORK> AFC-EVNT                                                                                                    |
| AFC-EVNT 1             | Set of FAX client event reception port                                                                                                    |
| Detail                 | *Operation on this item is restricted by the setting of [Restrict Service Representation Access].<br>To set the event notification reception port of a fax client.                                                                                                    |
| Use Case               | When changing the event notification reception port of a fax client                                                                                                    |
| Adj/Set/Operate Method | <ol> <li>Enter the setting value, and then press OK key.</li> <li>Turn OFF/ON the main power switch.</li> </ol>                                                                                                    |
| Display/Adj/Set Range  | 0 to 65535                                                                                                    |
| Default Value          | 29400                                                                                                    |
| Related Service Mode   | COPIER> OPTION> NETWORK> AFS-JOB                                                                                                    |
| ILOGMODE 1             | Setting of filter log target packet                                                                                                    |
| Detail                 | <ul> <li>Operation on this item is restricted by the setting of [Restrict Service Representation Access].</li> <li>To set the target packet to be recorded in the filter log.</li> <li>Usually, only the unicast packets to the machine are recorded in the filter log by PFW (personal firewall).</li> <li>When 1 is set, address filter is enabled for all protocols so all packets are recorded in the filter log.</li> <li>However, logs of multicast/broadcast packets sent from a harmless device or an address that are subject to rejection and have no direct relation to the machine are also recorded, and consequently</li> </ul> |
|                        |                                                                                                    |
| Use Case               | Upon user's request (to collect all filter logs)                                                                                                    |
| Adj/Set/Operate Method | <ol> <li>Enter the setting value, and then press OK key.</li> <li>Turn OFF/ON the main power switch.</li> </ol>                                                                                                    |
| Caution                | When 1 is set, the number of logs is increased because logs of packets which have no direct relation to the machine are recorded.                                                                                                    |
| Display/Adj/Set Range  | 0 to 1<br>0: Unicast packets to the machine only, 1: All packets                                                                                                    |
| Default Value          | 0                                                                                                    |

| ILOGKEEP 1             | Set of IP address block log hold time                                                                                                    |
|------------------------|----------------------------------------------------------------------------------------------------|
| Detail                 | *Operation on this item is restricted by the setting of [Restrict Service Representation Access].<br>To set the retention time from the log time of IP block.<br>When access is made again from a same IP address which was blocked before, if it is within the<br>retention time of the previous log, its log is not recorded.<br>If access is frequently made from a same IP address, the log record of the UI might be filled with<br>its logs. If the user considers that a single log for a same IP address is enough, set the longer<br>retention time. |
| Use Case               | Upon user's request                                                                                                    |
| Adj/Set/Operate Method | <ol> <li>Enter the setting value, and then press OK key.</li> <li>Turn OFF/ON the main power switch.</li> </ol>                                                                                                    |
| Display/Adj/Set Range  | 0 to 48<br>0: 1 minute (special mode)<br>1 to 48: 1 hour to 48 hours                                                                                                    |
| Default Value          | 1                                                                                                    |
| IPTBROAD 1             | Set to allow broad/multicast TX                                                                                                    |
| Detail                 | *Operation on this item is restricted by the setting of [Restrict Service Representation Access].<br>To set whether to permit transmission of broadcast packets and multicast packets.<br>Transmission of broadcast packets and multicast packets is permitted without specifying an<br>exception address. It is permitted within the device even if it is rejected in the default setting of the<br>IPv4/v6 transmission filter.<br>Set "1: Disabled" when the user does not want to send them.                                                              |
| Use Case               | Upon user's request                                                                                                    |
| Adj/Set/Operate Method | Enter the setting value, and then press OK key.                                                                                                    |
| Display/Adj/Set Range  | 0 to 5<br>0: Enabled, 1: Disabled, 2 to 5: Not used                                                                                                    |
| Default Value          | 0                                                                                                    |
| PFWFTPRT 1             | Set of RST reply at IP filter FTP SEND                                                                                                    |
| Detail                 | *Operation on this item is restricted by the setting of [Restrict Service Representation Access].<br>When FTP SEND is executed using an IP filter by which packets from a specific remote PC are<br>rejected, SYN is returned to the port 113 if the PC supports authentication of the FTP port 113.<br>However, since the IP filter blocks the packets, the block logs are increased and the performance<br>is lowered.<br>When 1 is set, RST is returned to the port 113 without blocking packets.                                                          |
| Use Case               | When executing FTP SEND against the OS which supports authentication of the FTP port 113                                                                                                    |
|                        | while the IP filter is enabled                                                                                                    |
| Adj/Set/Operate Method | Enter the setting value, and then press OK key.                                                                                                    |
| Display/Adj/Set Range  | 0 to 1<br>0: OFF, 1: ON                                                                                                    |
| Default Value          | 0                                                                                                    |
| DDNSINTV 1             | Set of DDNS periodical update interval                                                                                                    |
| Detail                 | DNS registration is executed only once at start-up with the current iR, so the registered contents are deleted in an environment where the DNS server settings are deleted at intervals. To set the interval of DDNS periodical update for not deleting the registered contents.                                                                                                    |
| Use Case               | When the DNS server settings are deleted at intervals                                                                                                    |
| Adj/Set/Operate Method | Enter the setting value, and then press OK key.                                                                                                    |
| Display/Adj/Set Range  | 0 to 48<br>0: No periodical update, 1: 1-hour interval, 2: 2-hour interval,, 47: 47-hour interval, 48: 48-hour<br>interval                                                                                                    |
| Unit                   | hour                                                                                                    |
| Default Value          | 24                                                                                                    |

| · · · ·                      | , , , , , , , , , , , , , , , , , , , ,                                                                                                    |
|------------------------------|----------------------------------------------------------------------------------------------------|
| SIPAUDIO 2                   | Set of SIP session establishment order                                                                                                    |
| Detail                       | To set whether to establish audio session or T.38 session first with SIP.<br>Usually, audio session followed by T.38 session is established when using IPFAX in an intranet<br>environment. However, this order is not specified by the standard.<br>Set 1 when connecting the SIP server or terminal where the session starts with T.38 session.                                                                                             |
| Use Case                     | When connecting the SIP server or terminal where the session starts with T.38 session                                                                                                    |
| Adj/Set/Operate Method       | Enter the setting value, and then press OK key.                                                                                                    |
| Caution                      | When 1 is set, IPFAX fails with the destination where the session starts with audio session.                                                                                                    |
| Display/Adj/Set Range        | 0 to 1                                                                                                    |
| Dofault Value                |                                                                                                    |
| Supplement/Memo              | SIP: Session Initiation Protocol                                                                                                    |
| SIPINOUT 2                   | Set of internal/external number to URI                                                                                                    |
| Detail                       | To set whether to store the external number or the internal number in From URI when using NGN.                                                                                                    |
| Use Case                     | When a call cannot be made with external number while using NGN                                                                                                    |
| Adj/Set/Operate Method       | <ol> <li>Enter the setting value, and then press OK key.</li> <li>Turn OFF/ON the main power switch.</li> </ol>                                                                                                    |
| Display/Adj/Set Range        | 0 to 1<br>0: External number, 1: Internal number                                                                                                    |
| Default Value                | 0                                                                                                    |
| Supplement/Memo              | NGN: Next Generation Network<br>URI: Uniform Resource Identifier                                                                                                    |
| SIPREGPR 2                   | Setting of registrar server use protocol                                                                                                    |
| Detail                       | To set the protocol used for communication with registrar server.<br>Although the protocol that is the same as the one for proxy server is usually used, another protocol can be used in accordance with user and environment.                                                                                                    |
| Use Case                     | Upon user's request (to use a protocol different from the one for proxy server)                                                                                                    |
| Adj/Set/Operate Method       | Enter the setting value, and then press OK key.                                                                                                    |
| Display/Adj/Set Range        | 0 to 3<br>0: Protocol set in Settings/Registration menu, 1: UDP, 2: TCP, 3: SSL                                                                                                    |
| Default Value                | 0                                                                                                    |
| Additional Functions<br>Mode | Preferences> Network> TCP/IP Settings> SIP Settings> Intranet Settings                                                                                                    |
| VLAN-SW 2                    | ON/OFF VLAN participation packets send                                                                                                    |
| Detail                       | To set whether to send packets for participating in dynamic VLAN at link-up.                                                                                                    |
| Use Case                     | When participating in dynamic VLAN                                                                                                    |
| Adj/Set/Operate Method       | Enter the setting value, and then press OK key.                                                                                                    |
| Display/Adj/Set Range        | 0 to 1<br>0: OFF, 1: ON                                                                                                    |
| Default Value                | 0                                                                                                    |
| Supplement/Memo              | <ul> <li>VLAN (Virtual LAN): A method for realizing grouping of terminals depending on the hub, switch connection port, MAC address, protocol, etc.</li> <li>At link-up: At startup, when LAN cable is connected, when recovering from deep sleep, when pressing the button to reflect the setting (dynamic update)</li> <li>If IP address of the machine has not been set, an IP address is assigned after participating in VLAN.</li> </ul> |

| · · ·                        |                                                                                                    |
|------------------------------|----------------------------------------------------------------------------------------------------|
| FTPMODE 1                    | Set of FTP print default operation mode                                                                                                    |
| Detail                       | To set the default operation mode of FTP print.<br>Switch the default operation mode between ASCII mode and BIN mode in accordance with user's environment.                                                                                                    |
| Use Case                     | At installation                                                                                                    |
| Adj/Set/Operate Method       | <ol> <li>Enter the setting value, and then press OK key.</li> <li>Turn OFF/ON the main power switch.</li> </ol>                                                                                                    |
| Display/Adj/Set Range        | 0 to 1<br>0: ASCII mode, 1: BIN mode                                                                                                    |
| Default Value                | 0                                                                                                    |
| SSLMODE 2                    | Setting of HTTP/HTTPS port open/close                                                                                                    |
| Detail                       | *Operation on this item is restricted by the setting of [Restrict Service Representation Access].<br>To set whether to open or close HTTP/HTTPS port.<br>When 1 is set while [Use HTTP] is ON and [Use TLS] is OFF in Settings/Registration menu, HTTP<br>port is opened whereas HTTPS port is closed.<br>When 2 is set while both [Use HTTP] and [Use TLS] are ON in Settings/Registration menu, HTTP<br>port is closed whereas HTTPS port is opened. |
| Use Case                     | When limiting the port to open because of security concern                                                                                                    |
| Adj/Set/Operate Method       | <ol> <li>Enter the setting value, and then press OK key.</li> <li>Turn OFF/ON the main power switch.</li> </ol>                                                                                                    |
| Display/Adj/Set Range        | 0 to 2<br>0: Normal, 1: Open HTTP port (80/8000) only, 2: Open HTTPS port (443/8443) only                                                                                                    |
| Default Value                | 0                                                                                                    |
| Additional Functions<br>Mode | Preferences> Network> TCP/IP Settings> Use HTTP<br>Management Settings> License/Other> MEAP Settings> Use TLS                                                                                                    |
| SSLSTRNG 2                   | Allow weak encryption algorithm for SSL                                                                                                    |
| Detail                       | To set whether to allow using weak encryption algorithm for SSL.<br>When 1 is set, weak encryption algorithm cannot be used.                                                                                                    |
| Use Case                     | When prohibiting weak encryption algorithm because of security concern                                                                                                    |
| Adj/Set/Operate Method       | <ol> <li>Enter the setting value, and then press OK key.</li> <li>Turn OFF/ON the main power switch.</li> </ol>                                                                                                    |
| Display/Adj/Set Range        | 0 to 1<br>0: Normal mode, 1: Secured mode (TLS_RSA_WITH_RC4_128_SHA and TLS_RSA_WITH_<br>RC4_128_MD5 are not used)                                                                                                    |
| Default Value                | 1                                                                                                    |
| NW-WAIT 2                    | Set connect wait at deep sleep recovery                                                                                                    |
| Detail                       | To set whether to send wakeup notice after the time set in Settings/Registration menu has elapsed when recovering from deep sleep.<br>When 0 is set, wakeup notice is sent after "Waiting Time for Connection at Startup" has elapsed.<br>When 1 is set, wakeup notice is sent when the machine becomes ready for communication.                                                                                                    |
| Use Case                     | When a failure of the device management tool occurs                                                                                                    |
| Adj/Set/Operate Method       | <ol> <li>Enter the setting value, and then press OK key.</li> <li>Turn OFF/ON the main power switch.</li> </ol>                                                                                                    |
| Display/Adj/Set Range        | 0 to 1<br>0: Wait, 1: Not wait                                                                                                    |
| Default Value                | 0                                                                                                    |
| Additional Functions<br>Mode | Preferences> Network> Waiting Time for Connection at Startup                                                                                                    |

| WLAN-USE 2                   | Wireless LAN enable/disable setting                                                                                                    |
|------------------------------|----------------------------------------------------------------------------------------------------|
| Detail                       | Enable/disable wireless LAN.                                                                                                    |
|                              | U: when disabled, [Radio Settings] in [Settings/Registration] disappears.                                                                                                    |
| Use Case                     | 1) Enter the potting value, and then proce OK key                                                                                                    |
| Adj/Set/Operate Method       | 2) Turn OFF/ON the main power switch.                                                                                                    |
| Display/Adj/Set Range        | 0 to 1                                                                                                    |
| Default Value                |                                                                                                    |
|                              |                                                                                                    |
| Additional Functions<br>Mode | Preferences> Network> Wireless Connection Settings                                                                                                    |
| WLANPORT 2                   | Set of port filter at wireless LAN side                                                                                                    |
| Detail                       | *Operation on this item is restricted by the setting of [Restrict Service Representation Access].                                                                            |
|                              | To set whether to open all ports at the wireless LAN side.                                                                                                    |
|                              | When U is set, only the specific port is opened (filter is enabled).<br>Set 1 when using an application which uses a port other than the specific port. All ports are opened |
|                              | (filter is disabled).                                                                                                    |
| Use Case                     | Upon user's request                                                                                                    |
| Adj/Set/Operate Method       | 1) Enter the setting value, and then press OK key.                                                                                                    |
|                              | 2) Turn OFF/ON the main power switch.                                                                                                    |
| Display/Adj/Set Range        | 0 to 1                                                                                                    |
|                              | 0: Open the specific port, 1: Open all ports                                                                                                    |
| Default Value                | 0                                                                                                    |
| RAW-PORT 2                   | [For customization]                                                                                                    |
| LINKWAKE 2                   | Set of deep sleep recovery at link-up                                                                                                    |
| Detail                       | To set whether to recover from deep sleep when link-up (disconnection and then connection of                                                                                 |
|                              | LAN cable) is detected.                                                                                                    |
|                              | triggered by chattering.                                                                                                    |
| Use Case                     | When the machine recovers from deep sleep due to chattering of the closest hub or switch                                                                                     |
| Adj/Set/Operate Method       | 1) Enter the setting value, and then press OK key.                                                                                                    |
|                              | 2) Turn OFF/ON the main power switch.                                                                                                    |
| Display/Adj/Set Range        | 0 to 1                                                                                                    |
|                              | 0: Not recovered, 1: Recovered                                                                                                    |
| Default Value                | 1                                                                                                    |
| WIFIRFCH 2                   | For R&D                                                                                                    |
| Amount of Change per         | 1                                                                                                    |
|                              |                                                                                                    |
| BLEPOWER 2                   | Set of Bluetooth radio field strength                                                                                                    |
| Detail                       | As the value is changed by 1, the radio field strength is changed by 1 dBm.                                                                                                  |
| Use Case                     | When radio field strength of BLE is not appropriate                                                                                                    |
| Adj/Set/Operate Method       | <ol> <li>Enter the setting value (switch negative/positive by -/+ key) and press OK key.</li> <li>Turn OFF/ON the main power switch.</li> </ol>                              |
| Caution                      | Do not change the setting in Singapore. It is prohibited by law.                                                                                                    |
| Display/Adj/Set Range        | -10 to -1 (-10 to -1 dBm)                                                                                                    |
| Default Value                | -5                                                                                                    |
| WSMC-USE 2                   | [Not Used]                                                                                                    |
| WSMC-RST 2                   | [Not Used]                                                                                                    |
| INTENT 2                     | For R&D                                                                                                    |
| <b>L</b>                     |                                                                                                    |

| RAW-LO | 2 | For R&D |
|--------|---|---------|
|--------|---|---------|

#### ENV-SET

| ENVP-INT 1                   | Temp&hmdy/Fix Film temp log get cycle                                                                                                    |
|------------------------------|----------------------------------------------------------------------------------------------------|
| Detail                       | To set the cycle to obtain log of the temperature and humidity inside the machine and the surface temperature of the Fixing Film.<br>As the value is incremented by 1, the cycle is increased by 1 minute.<br>Collected log can be displayed in COPIER> DISPLAY> ENVRNT.                                                                                                    |
| Use Case                     | At problem analysis                                                                                                    |
| Adj/Set/Operate Method       | <ol> <li>Enter the setting value, and then press OK key.</li> <li>Turn OFF/ON the main power switch.</li> </ol>                                                                                                    |
| Display/Adj/Set Range        | 0 to 480                                                                                                    |
| Unit                         | min                                                                                                    |
| Default Value                | 60                                                                                                    |
| Related Service Mode         | COPIER> DISPLAY> ENVRNT                                                                                                    |
| Amount of Change per<br>Unit | 1                                                                                                    |
| DRY-CISU 1                   | ON/OFF of condensation prev mode: 1-path                                                                                                    |
| Detail                       | To set whether to enable the condensation prevention mode when using the DADF (1-path model). Set 1 when an image failure or E302 occurs due to condensation in the Scanner Unit. From the next startup, the LED of the Scanner Unit (for back side) lights for 30 seconds after completion of a job.                                                                                                    |
| Use Case                     | When droplets appear on the Scanner Unit due to condensation and image failure or E302 occurs                                                                                                    |
| Adj/Set/Operate Method       | <ol> <li>Enter the setting value, and then press OK key.</li> <li>Turn OFF/ON the main power switch.</li> </ol>                                                                                                    |
| Display/Adj/Set Range        | 0 to 1<br>0: OFF (Normal mode), 1: ON (Condensation prevention mode)                                                                                                    |
| Default Value                | 0                                                                                                    |
| AINR-TM 2                    | Set time not in use for drum idl rtn exe                                                                                                    |
| Detail                       | To set the time the machine is not in use that is the condition to execute idle rotation of the drum.<br>When the machine is not used for more than the specified time, idle rotation of the drum (60 seconds) is executed at warm-up rotation.<br>Decrease the value when uneven density occurs at certain intervals on the image at the beginning of a workday after holidays (the beginning of week is assumed).<br>When 0 is set, idle rotation of the drum is not executed. |
| Use Case                     | When uneven density at intervals of the Primary Charging Roller or Secondary Transfer Outer Roller circumference occurs on the image printed at the beginning of a workday after holidays                                                                                                    |
| Adj/Set/Operate Method       | Enter the setting value, and then press OK key.                                                                                                    |
| Caution                      | When idle rotation of the drum is executed, it takes long time for startup than usual.                                                                                                    |
| Display/Adj/Set Range        | 0 to 60<br>0: OFF, 1 to 7: Not used, 8: 8 hours,, 60: 60 hours                                                                                                    |
| Unit                         | hour                                                                                                    |
| Default Value                | 0                                                                                                    |
| Amount of Change per<br>Unit | 1                                                                                                    |

| INTRTMPL 2             | Set initial rotn extsn condtn: low temp                                                                                                    |  |
|------------------------|----------------------------------------------------------------------------------------------------|--|
| Detail                 | To set temperature inside the machine and process speed that are the conditions to extend the initial rotation time at low temperature.                                                                                                    |  |
| Use Case               | When "black streaks in Vertical Scanning direction" occur in an area approximately 420 mm from the image tip.                                                                                                    |  |
| Adj/Set/Operate Method | Enter the setting value, and then press OK key.                                                                                                    |  |
| Caution                | FCOT increases by 1 to 4 seconds.                                                                                                    |  |
| Display/Adj/Set Range  | <ul> <li>Translation of:</li> <li>0 to 5</li> <li>0: 18 Deg C or lower, initial rotation extension at 1/2 speed. About 1 second.</li> <li>1: 18 deg C or lower, initial rotation extension at 1/1 speed, 1/2 speed. About 1 second.</li> <li>2: Initial rotation extension at 1/1 and 1/2 speed without temperature inside the machine. About 1 second.</li> <li>3: 18 Deg C or lower, initial rotation extension at 1/2 speed. About 1 second. About 4 second.</li> <li>4: Initial rotation extension at 1/2 speed without temperature inside the machine. About 4 second.</li> <li>5: Initial rotation extension at 1/1 and 1/2 speed without temperature inside the machine. About 4 second.</li> </ul> |  |
| Default Value          | 0                                                                                                    |  |
| INTRTMPH 2             | Set initial rotn extsn condtn: high temp                                                                                                    |  |
| Detail                 | To set temperature inside the machine and process speed that are the conditions to extend the initial rotation time at high temperature.                                                                                                    |  |
| Use Case               | When uneven density/blur at intervals of drum circumference occurs                                                                                                    |  |
| Adj/Set/Operate Method | Enter the setting value, and then press OK key.                                                                                                    |  |
| Caution                | FCOT becomes approx. 4 seconds longer.                                                                                                    |  |
| Display/Adj/Set Range  | 0 to 2                                                                                                    |  |
|                        | 0: 40 deg C or higher, 1: Whole temperature range, 2: Disabled                                                                                                    |  |
| Default Value          | 0                                                                                                    |  |
| LES-CNDS 2             | Settings for Condensation Control Mode                                                                                                    |  |
| Detail                 | <ol> <li>Set 1 to 4 when condensation occurs</li> <li>Run the Fixing Exhaust Fan at full speed</li> <li>Run the Fixing Exhaust Fan at full speed and the double-sided confluence motor is rotated when the cassette single-sided job is performed.</li> <li>Run the Fixing Exhaust Fan at full speed from the beginning of the JOB and the double-sided confluence motor is rotated during the single-sided cassette JOB. and then spin the double-sided</li> </ol>                                                                                                    |  |
|                        | <ul> <li>confluence motor idle for 30 seconds before the double-sided JOB.</li> <li>4. Run the Fixing Exhaust Fan at full speed from the beginning of the JOB and the double-sided confluence motor is rotated during the single-sided cassette JOB, and then spin the double-sided confluence motor idle for 60 seconds before the double-sided JOB.</li> <li>Scope of application: All Media</li> </ul>                                                                                                    |  |
| Use Case               | <ul> <li>Applied when condensation occurs</li> <li>If white streaks appear on the second side when both sides are fed.</li> </ul>                                                                                                    |  |
| Adj/Set/Operate Method | Enter the setting value, and then press OK key.                                                                                                    |  |
| Caution                | Notes on the setting values                                                                                                    |  |
|                        | <ol> <li>Operating noise increase due to the operation of the fixed exhaust fan.</li> <li>In addition to 1, the idle rotation of the double-sided confluence motor increases the operating noise.</li> <li>In addition to 2, FCOT is down when the Duplex Printing (The amount of down depends on the set value.)</li> <li>In addition to 2, FCOT is down when the Duplex Printing (The amount of down depends on the set value.)</li> </ol>                                                                                                    |  |
| Display/Adj/Set Range  | Setting range : From 0 to 4<br>Effect on condensation: 0 (Default) < 1 < 2 < 3 < 4                                                                                                    |  |
| Default Value          | 0                                                                                                    |  |

# CLEANING

| OHP-PTH 2                                                             | Set of ITB clean transp threshold value                                                                                                    |  |
|-----------------------------------------------------------------------|----------------------------------------------------------------------------------------------------|--|
| Detail<br>Use Case<br>Adj/Set/Operate Method<br>Display/Adj/Set Range | To set the number of sheets as the intervals to execute ITB cleaning when feeding transparency.<br>When a large number of transparencies is fed, surface active agent adheres to the ITB, and<br>consequently the transfer efficiency is lowered, causing an image failure. Normally, a solid single<br>Bk-color patch with 80 mm width is formed on the ITB, and surface active agent is removed together<br>with the toner every time after feeding 10 sheets at paper interval and 5 sheets at last rotation.<br>As the value is changed by 1, the number of sheets at paper interval and last rotation is changed<br>by 1 sheet.<br>When the value is decreased in the case of using transparency to which surface active agent is<br>more likely to be adhered, image failure can be alleviated.<br>When the value is increased, downtime and toner consumption can be reduced, but image failure<br>may occur.<br>When an image failure occurs due to decrease in the transfer efficiency<br>Enter the setting value (switch negative/positive by -/+ key) and press OK key.<br>-10 to 10<br>sheet |  |
| Default Value                                                         |                                                                                                    |  |
| Amount of Change per<br>Unit                                          | 1                                                                                                    |  |
| ITB-CL-L 2                                                            | Set toner band length: ITB Clean Blade                                                                                                    |  |
| Detail                                                                | To set the length of toner band for preventing flipping of the ITB Cleaning Blade.<br>Increase the value when noise comes from the ITB due to the flipping. If the length of toner band<br>gets longer, flipping can be prevented, but toner consumption is increased.<br>When 0 is set, toner band is not formed.                                                                                                    |  |
| Use Case                                                              | <ul> <li>When noise comes from the ITB</li> <li>When low productivity or high toner consumption is pointed out by the user</li> </ul>                                                                                                    |  |
| Adj/Set/Operate Method                                                | Enter the setting value, and then press OK key.                                                                                                    |  |
| Caution                                                               | Do not use this when the machine is operating correctly.                                                                                                    |  |
| Display/Adj/Set Range                                                 | 0 to 100<br>0: OFF, 1: 1 mm, 2: 2 mm,, 100: 100 mm                                                                                                    |  |
| Unit                                                                  | mm                                                                                                    |  |
| Default Value                                                         | 14                                                                                                    |  |
| Related Service Mode                                                  | COPIER> OPTION> CLEANING> ITB-CL-T                                                                                                    |  |
| Amount of Change per<br>Unit                                          | 1                                                                                                    |  |
| ITB-CL-T 2                                                            | Set toner band form intvl: ITB CIn Blade                                                                                                    |  |
| Detail                                                                | To set the interval to form toner band for preventing flipping of the ITB Cleaning Blade.<br>The interval is determined by entering the amount of increase/decrease (sheet) compared to the specified number of fed sheets.<br>Decrease the value when noise comes from the ITB due to the flipping. If the interval to form toner band is decreased, flipping can be prevented, but toner consumption is increased.                                                                                                    |  |
| Use Case                                                              | - When noise comes from the ITB                                                                                                    |  |
|                                                                       | - When low productivity or high toner consumption is pointed out by the user                                                                                                    |  |
| Adj/Set/Operate Method                                                | Enter the setting value (switch negative/positive by -/+ key) and press OK key.                                                                                                    |  |
| Caution                                                               | Do not use this when the machine is operating correctly.                                                                                                    |  |
| Display/Adj/Set Range                                                 | -100 to 100                                                                                                    |  |
| Unit                                                                  | sheet                                                                                                    |  |
| Default Value                                                         | 0                                                                                                    |  |
| Related Service Mode                                                  | COPIER> OPTION> CLEANING> ITB-CL-L                                                                                                    |  |

| ROT-COND 2             | Toner fusion elimination setting                                                                                                    |
|------------------------|----------------------------------------------------------------------------------------------------|
| Detail                 | To prevent toner fusion between the Drum and the Charging Roller by changing the frequency of idle rotation of the Drum.<br>0: Toner fusion elimination idle rotation OFF (Default)                                                                                                    |
|                        | 1: 60 second idle rotation is performed every 500 sheets<br>2: 60 second idle rotation is performed every 100 sheets                                                                                                    |
| Use Case               | <ul> <li>When small white spots occur in the drum pitch.</li> <li>When vertical streaks of charge roller soil occur and toner fusion occurs on the drum surface.</li> </ul>                                                                                                    |
| Adj/Set/Operate Method | <ul> <li>Set "1" if toner fusion occurs.</li> <li>Set to "2" if the effectiveness is not good enough with "1" setting.</li> </ul>                                                                                                    |
| Caution                | The productivity decreases if the toner fusion elimination idle rotation is set.                                                                                                    |
| Display/Adj/Set Range  | 0 to 2                                                                                                    |
| Default Value          | 0                                                                                                    |
| ITB-CLSW 2             | ITB noise countermeasures                                                                                                    |
| Detail                 | Setting the operation of the toner band as countermeasures when there is noise from ITB.<br>- Reference 1: When "Heavy Paper Countermeasure 1" is set, operation is performed when heavy<br>paper is used in a high humidity environment (external moisture content: 15 g/kg DA or more) and<br>in a TR -UNIT value of 60,000 or less.<br>- Check the TR -UNIT value if abnormal noise from the ITB is indicated when using heavy paper<br>in a high humidity environment.                                                                                                    |
|                        | <ul> <li>If the value of TR -UNIT is 60,000 or less, set "1: Heavy Paper Countermeasure 1".</li> <li>If the value of TR -UNIT is 60,001 or more and 100,000 or less, set "2: Heavy Paper Countermeasure 2".</li> <li>If the value of TR -UNIT is 100,001 or more, set "3: Heavy Paper Countermeasure 3".</li> <li>Check the TR -UNIT value if abnormal noise from the ITB is indicated when using paper media other than heavy paper.</li> <li>If the value of TR -UNIT is 60,000 or less, set "4: All Media Countermeasure 1".</li> <li>If the value of TR -UNIT is 60,001 or more and 100,000 or less, set "5: All Media Countermeasure 2".</li> </ul>     |
| Adj/Set/Operate Method | Enter the setting value, and then press OK key.                                                                                                    |
| Caution                | <ul> <li>By operating the noise countermeasure band from the ITB, the toner consumption by the toner band control increases.</li> <li>When "1: Heavy Paper Countermeasure 1 " is set, as the toner band control is executed between the first sheet and the second sheet during the heavy paper job under the high humidity environment, the initial productivity of the heavy paper job in the high humidity environment is reduced by about 10%.</li> </ul>                                                                                                    |
| Display/Adj/Set Range  | 0 to 5<br>0: OFF<br>1: Heavy Paper Countermeasure 1 (ON if the TR -UNIT value is 60,000 or less when using heavy<br>paper in a high humidity environment)<br>2: Heavy Paper Countermeasure 2 (ON if the TR -UNIT value is 100,000 or less when using heavy<br>paper in a high humidity environment)<br>3: Heavy Paper Countermeasure 3 (ON regardless of TR -UNIT value when using heavy paper in<br>a high humidity environment)<br>4: All Media Countermeasure 1 (ON if the TR -UNIT value is 60,000 or less, however OFF if OHP<br>is used)<br>5: All Media Countermeasure 2 (ON if the TR -UNIT value is 100,000 or less, however OFF if OHP<br>is used) |
| Detault value          | 0 PT:0 RU:0 SG:0 SI:0 ES:0 SE:0 TW:0 GB:0 US:0 OTHER:1                                                                                                    |

| CL-PCLSW               | 2           | ITB Cleaning Countermeasure Control                                                                                                    |
|------------------------|-------------|----------------------------------------------------------------------------------------------------|
|                        | Detail      | Switch the countermeasure control for slipping through ITB Cleaning.                                                                                                    |
|                        | Use Case    | <ul> <li>When slipping through of ITB Cleaning occurs</li> <li>Set to "1" when slipping through of ITB Cleaning occurs.</li> <li>Set to "2" when a customer points out that the printing speed has slowed down during continuous paper feeding of 100 sheets or more.</li> <li>Set to "3" if a customer points out a loud fan sound while printing.</li> </ul>                                                                                                    |
| Adj/Set/Opera          | te Method   | 0: No ITB Cleaning Countermeasure Control (Default)<br>1: Fan control and every 100 sheets stop control ON<br>2: Fan Control only ON<br>3: Every 100 sheets stop control only ON                                                                                                    |
|                        | Caution     | <ol> <li>Since the operation of the Secondary Transfer Exhaust Fan is turned ON, the fan operation sound becomes loud. Power consumption increase Productivity loss during continuous paper feeding of 100 sheets or more Curl and loading performance deteriorated</li> <li>Since the operation of the Secondary Transfer Exhaust Fan is turned ON, the operation sound of the fan becomes loud. Power consumption increase Curl at low temperature and high humidity, and loading performance deteriorated</li> <li>Productivity loss during continuous paper feeding of 100 sheets or more.</li> </ol> |
| Display/Adj/           | Set Range   | 0 to 3                                                                                                    |
| Def                    | ault Value  | 0                                                                                                    |
| CL-REVSW               | 2           | ITB Horizontal Lines Control                                                                                                    |
|                        | Detail      | Switch the countermeasure control for ITB Horizontal Lines.                                                                                                    |
|                        | Use Case    | <ul> <li>If horizontal lines appear near the 94mm leading edge of the paper, change the setting to "2".</li> <li>If a customer points out that the backward rotation is long and the reverse rotation operation sound is bothering, change it to "0".</li> </ul>                                                                                                    |
| Adj/Set/Operate Method |             | <ul> <li>0: OFF (Without ITB Horizontal Lines Countermeasure Control)</li> <li>1: With ITB Horizontal Lines Countermeasure Control (Default)</li> <li>Execute reverse rotation control 3 times during continuous jobs of 20 or more sheets in small size (10 or more sheets in large size).</li> <li>2: With ITB Horizontal Lines Countermeasure Control</li> <li>Perform this control at the time of rotation after each job.</li> </ul>                                                                                                    |
|                        | Caution     | 0: Occurrence of ITB Horizontal Lines<br>2: Extend reverse rotation time during continuous jobs of less than 20 sheets in small size (less<br>than 10 sheets in large size).                                                                                                    |
| Display/Adj/           | Set Range   | 0 to 2                                                                                                    |
| Def                    | fault Value | 1                                                                                                    |

#### ■ FEED-SW

| EVLP-SPD 1                  | Setting of envelope feeding speed                                                                                                    |
|-----------------------------|----------------------------------------------------------------------------------------------------|
| Detail                      | To set the feeding speed of envelope.<br>By feeding an envelope at 1/2 speed (default) in the case of a high humidity environment, the glue<br>flap may adhere at the time of fixing. As a result of that, the envelope may not be opened.<br>When 1/1 speed is set, adhesion can be prevented, but fixing performance is decreased in a low<br>temperature environment. |
| Use Case                    | When a glue flap of envelope adheres                                                                                                    |
| Adj/Set/Operate Method      | Enter the setting value, and then press OK key.                                                                                                    |
| Caution                     | When 1 is set in a low temperature environment, fixing performance is decreased.                                                                                                    |
| Display/Adj/Set Range       | 0 to 1                                                                                                    |
|                             | 0: 1/2 speed, 1: 1/1 speed                                                                                                    |
| Default Value               | 0                                                                                                    |
| <b>Related Service Mode</b> | COPIER> OPTION> FEED-SW> EVLP-FS                                                                                                    |

| EVLP-FS 2                    | Setting of fixing speed: envelope                                                                                                    |
|------------------------------|----------------------------------------------------------------------------------------------------|
| Detail                       | To set fixing speed when feeding envelope.<br>As the value is changed by 1, the fixing speed is changed by 0.1%.<br>Decrease the value when fine line displacement occurs on trailing edge of envelope, and increase<br>the value when wrinkles occur.                                                                                                    |
| Use Case                     | When fine line displacement or wrinkles occur on trailing edge while feeding envelope                                                                                                    |
| Adj/Set/Operate Method       | Enter the setting value (switch negative/positive by -/+ key) and press OK key.                                                                                                    |
| Caution                      | Be sure to change the value a little at a time. Otherwise, fine line displacement/wrinkles occur when setting an extreme value.                                                                                                    |
| Display/Adj/Set Range        | -20 to 20                                                                                                    |
| Unit                         | %                                                                                                    |
| Default Value                | 0                                                                                                    |
| <b>Related Service Mode</b>  | COPIER> OPTION> FEED-SW> EVLP-SPD                                                                                                    |
| Amount of Change per<br>Unit | 0.1                                                                                                    |
| TFL-RTC 1                    | Set delvry dest at rcvry after tray full                                                                                                    |
| Detail                       | To select the delivery destination for a job with multiple pages after recovering the Delivery Tray that reaches the full level.<br>When 0 is set, a job is output from the delivery destination again from which the last job was delivered.<br>When 1 is set, a job is output from the delivery destination which priority is set as high at "Output Tray Settings" in [Settings/Registration]. |
| Use Case                     | When changing the delivery tray                                                                                                    |
| Adj/Set/Operate Method       | <ol> <li>Enter the setting value, and then press OK key.</li> <li>Turn OFF/ON the main power switch.</li> </ol>                                                                                                    |
| Display/Adj/Set Range        | 0 to 1<br>0: Output from the tray from which the last job was output, 1: Output from the delivery destination which priority is high among the delivery trays                                                                                                    |
| Default Value                | 0                                                                                                    |
| Additional Functions<br>Mode | Function Settings> Common> Paper Output Settings> Output Tray Settings                                                                                                    |

| REGASST 1              | Set pre-registration feed assist control                                                                                                    |
|------------------------|----------------------------------------------------------------------------------------------------|
| Detail                 | To set whether to rotate the Multi-purpose Tray Pickup Roller for longer than usual (pre-registration feed assist control) when feeding paper with 158.6 mm or more in length from the Multi-purpose Tray.                                          |
|                        | Set any value other than 1 according to the paper type and paper weight when print displacement or 0106 jam occurs with heavy paper or coated paper.                                                                                                |
|                        | 0: ON only for heavy paper 7 (257 to 300 g/m2), coated paper 4/5 (221 to 300 g/m2) and custom size envelope                                                                                                    |
|                        | 2: ON only for heavy paper 1 to 7 (106 to 300 g/m2), coated paper 4/5 (221 to 300 g/m2), reply/4 on 1 postcard and standard/custom size envelope                                                                                                    |
|                        | 3: ON only for heavy paper 7 (257 to 300 g/m2) and coated paper 1 to 5 (106 to 300 g/m2)<br>4: ON only for heavy paper 1 to 7 (106 to 300 g/m2), coated paper 1 to 5 (106 to 300 g/m2), reply/<br>4 on 1 postcard and standard/custom size envelope |
|                        | As the rotation time of the Multi-purpose Tray Pickup Roller becomes longer, drive noise becomes louder. If the user concerns the noise, set 1.                                                                                                    |
| Use Case               | <ul> <li>When print displacement or 0106 jam occurs with heavy paper or coated paper</li> <li>Upon user's request (to reduce drive noise of the Multi-purpose Tray Pickup Roller)</li> </ul>                                                        |
| Adj/Set/Operate Method | Enter the setting value, and then press OK key.                                                                                                    |
| Caution                | Drive noise of the Multi-purpose Tray Pickup Roller becomes louder during execution of pre-<br>registration feed assist control.                                                                                                    |
| Display/Adj/Set Range  | 0 to 4<br>0: ON (heavy paper 7, coated paper 4/5 and custom size envelope only)<br>1: OFF                                                                                                    |
|                        | 2: ON (heavy paper 1 to 7, coated paper 4/5, reply/4 on 1 postcard and standard/custom size envelope only)                                                                                                    |
|                        | 3: ON (heavy paper 7 and coated paper 1 to 5 only)                                                                                                    |
|                        | 4: ON (heavy paper 1 to 7, coated paper 1 to 5, reply/4 on 1 postcard and standard/custom size envelope only)                                                                                                    |
| Default Value          | 0                                                                                                    |
| Supplement/Memo        | Pre-registration feed assist control: A control to assist feeding of heavy paper and coated paper<br>by rotating the Multi-purpose Tray Pickup Roller longer than usual at the time of pickup from the<br>Multi-purpose Tray.                       |

#### IMG-SPD

| FX-D-TMP 1                   | Set small paper down sequence start temp                                                                                                    |
|------------------------------|----------------------------------------------------------------------------------------------------|
| Detail                       | To set temperature to start the down sequence control to small size paper (length in width direction is less than that of A4R).                                                                          |
|                              | When a negative value is entered, the temperature is decreased by 5 deg C from the initial setting temperature. When a positive value is entered, it is increased by 2 deg C (upper limit is 273 deg C). |
| Use Case                     | When alleviating fixing offset on the edge of paper and improving productivity                                                                                                    |
| Adj/Set/Operate Method       | <ol> <li>Enter the setting value (switch negative/positive by -/+ key) and press OK key.</li> <li>Turn OFF/ON the main power switch.</li> </ol>                                                          |
| Display/Adj/Set Range        | -4 to 4                                                                                                    |
|                              | -4: -20 deg C, -3: -15 deg C, -2: -10 deg C, -1: -5 deg C, 0: 0 deg C, 1: 2 deg C, 2: 4 deg C, 3: 6 deg C, 4: 8 deg C                                                                                    |
| Unit                         | deg C                                                                                                    |
| Default Value                | 0                                                                                                    |
| Amount of Change per<br>Unit | 5                                                                                                    |

| FIX-ROT 1                                                                                                    | Set idle rotn stop temp after s-ppr feed                                                                                                    |
|----------------------------------------------------------------------------------------------------|----------------------------------------------------------------------------------------------------|
| Detail                                                                                                    | Temperature on the edges of the Fixing Film becomes higher than the temperature at the center<br>when feeding large size paper after small size paper through the Fixing Unit. Idle rotation is<br>executed until temperature is decreased to the specified value after feeding small size paper to<br>prevent occurrence of fixing offset or wrinkles.<br>To set the temperature that is the condition to stop idle rotation.<br>As the value is larger, temperature is decreased. Image quality can be improved, but downtime is<br>increased.<br>When the value is decreased, downtime is decreased, but uneven gloss may occur.                                                                                                    |
| Use Case                                                                                                    | When alleviating fixing offset/uneven gloss on the paper edge or improving productivity                                                                                                    |
| Adj/Set/Operate Method                                                                                                  | <ol> <li>Enter the setting value (switch negative/positive by -/+ key) and press OK key.</li> <li>Turn OFF/ON the main power switch.</li> </ol>                                                                                                    |
| Display/Adj/Set Range                                                                                                   | -2 to 2<br>-2: +10 deg C, -1: +5 deg C, 0: 0 deg C, 1: -5 deg C, 2: -10 deg C                                                                                                    |
| Unit                                                                                                    | deg C                                                                                                    |
| Default Value                                                                                                    | 0                                                                                                    |
| Amount of Change per<br>Unit                                                                                            | 5                                                                                                    |
|                                                                                                    |                                                                                                    |
| INTPPR-2 2                                                                                                    | Set multi tone ctrl (light) stop intvl                                                                                                    |
| INTPPR-2 2<br>Detail                                                                                                    | Set multi tone ctrl (light) stop intvl<br>To set the number of sheets which the real-time multiple tone control (light) and automatic<br>adjustments (discharge current control and primary transfer ATVC control) at paper interval are<br>not executed, from the start of a job.<br>If interruption occurs immediately after starting a job, process speed cannot be maintained. Disable<br>each control not to interrupt an ongoing job until a specified number of sheets are fed to prevent<br>decrease in productivity.<br>Increase the value when prioritizing productivity over image quality, and decrease the value when<br>the density varies dramatically.                                                                                                    |
| INTPPR-2 2<br>Detail                                                                                                    | Set multi tone ctrl (light) stop intvl         To set the number of sheets which the real-time multiple tone control (light) and automatic adjustments (discharge current control and primary transfer ATVC control) at paper interval are not executed, from the start of a job.         If interruption occurs immediately after starting a job, process speed cannot be maintained. Disable each control not to interrupt an ongoing job until a specified number of sheets are fed to prevent decrease in productivity.         Increase the value when prioritizing productivity over image quality, and decrease the value when the density varies dramatically.         • When the density varies dramatically         • Upon user's request (to improve productivity)                                                                                                    |
| INTPPR-2 2<br>Detail<br>Use Case                                                                                        | Set multi tone ctrl (light) stop intvl         To set the number of sheets which the real-time multiple tone control (light) and automatic adjustments (discharge current control and primary transfer ATVC control) at paper interval are not executed, from the start of a job.         If interruption occurs immediately after starting a job, process speed cannot be maintained. Disable each control not to interrupt an ongoing job until a specified number of sheets are fed to prevent decrease in productivity.         Increase the value when prioritizing productivity over image quality, and decrease the value when the density varies dramatically.         When the density varies dramatically         Upon user's request (to improve productivity)         Enter the setting value, and then press OK key.                                                                                                    |
| INTPPR-2 2<br>Detail<br>Use Case<br>Adj/Set/Operate Method<br>Caution                                                   | Set multi tone ctrl (light) stop intvl         To set the number of sheets which the real-time multiple tone control (light) and automatic adjustments (discharge current control and primary transfer ATVC control) at paper interval are not executed, from the start of a job.         If interruption occurs immediately after starting a job, process speed cannot be maintained. Disable each control not to interrupt an ongoing job until a specified number of sheets are fed to prevent decrease in productivity.         Increase the value when prioritizing productivity over image quality, and decrease the value when the density varies dramatically.         • When the density varies dramatically         • Upon user's request (to improve productivity)         Enter the setting value, and then press OK key.         Do not set a value larger than those of INTPPR-1 and INTROT-1.                                             |
| INTPPR-2 2<br>Detail<br>Use Case<br>Adj/Set/Operate Method<br>Caution<br>Display/Adj/Set Range                          | Set multi tone ctrl (light) stop intvl         To set the number of sheets which the real-time multiple tone control (light) and automatic adjustments (discharge current control and primary transfer ATVC control) at paper interval are not executed, from the start of a job.         If interruption occurs immediately after starting a job, process speed cannot be maintained. Disable each control not to interrupt an ongoing job until a specified number of sheets are fed to prevent decrease in productivity.         Increase the value when prioritizing productivity over image quality, and decrease the value when the density varies dramatically.         • When the density varies dramatically         • Upon user's request (to improve productivity)         Enter the setting value, and then press OK key.         Do not set a value larger than those of INTPPR-1 and INTROT-1.         20 to 1000                          |
| INTPPR-2 2<br>Detail<br>Use Case<br>Adj/Set/Operate Method<br>Caution<br>Display/Adj/Set Range<br>Unit                  | Set multi tone ctrl (light) stop intvl         To set the number of sheets which the real-time multiple tone control (light) and automatic adjustments (discharge current control and primary transfer ATVC control) at paper interval are not executed, from the start of a job.         If interruption occurs immediately after starting a job, process speed cannot be maintained. Disable each control not to interrupt an ongoing job until a specified number of sheets are fed to prevent decrease in productivity.         Increase the value when prioritizing productivity over image quality, and decrease the value when the density varies dramatically.         • When the density varies dramatically         • Upon user's request (to improve productivity)         Enter the setting value, and then press OK key.         Do not set a value larger than those of INTPPR-1 and INTROT-1.         20 to 1000         sheet            |
| INTPPR-2 2<br>Detail<br>Use Case<br>Adj/Set/Operate Method<br>Caution<br>Display/Adj/Set Range<br>Unit<br>Default Value | Set multi tone ctrl (light) stop intvl         To set the number of sheets which the real-time multiple tone control (light) and automatic adjustments (discharge current control and primary transfer ATVC control) at paper interval are not executed, from the start of a job.         If interruption occurs immediately after starting a job, process speed cannot be maintained. Disable each control not to interrupt an ongoing job until a specified number of sheets are fed to prevent decrease in productivity.         Increase the value when prioritizing productivity over image quality, and decrease the value when the density varies dramatically.         • When the density varies dramatically         • Upon user's request (to improve productivity)         Enter the setting value, and then press OK key.         Do not set a value larger than those of INTPPR-1 and INTROT-1.         20 to 1000         sheet         80 |

## IMG-RDR

| DFDST-L1 1             | Adj img crrct level: stream read, front                                                                                                    |
|------------------------|----------------------------------------------------------------------------------------------------|
| Detail                 | To set whether to perform image correction between originals in the Scanner Unit (for front side)<br>at stream reading based on the result of dust detection.<br>- In the case of DADF (reverse model)<br>Increase the value when black lines appear. As the value is larger, the image is more likely to be<br>corrected because the machine is more likely to respond to small dust.<br>Decrease the value if a fine image portion is unclear as a result of dust detection correction control.<br>As the value is smaller, the image is less likely to be corrected because the machine is less likely<br>to respond to dust.<br>- In the case of DADF (1-path model)<br>Set one of 1 to 255 when black lines appear. Dust detection is performed and image is corrected<br>as needed.<br>Set 0 if a fine image portion is unclear as a result of dust detection control. In that case,<br>dust detection is not performed. |
| Use Case               | - When black line occurs due to dust<br>- Upon user's request                                                                                                    |
| Adj/Set/Operate Method | <ol> <li>Enter the setting value, and then press OK key.</li> <li>Turn OFF/ON the main power switch.</li> </ol>                                                                                                    |
| Caution                | In the case of DADF (reverse model), note the following points.<br>- If the value is too large, a fine image portion may be unclear. If the value is too small, black lines<br>may appear on the image.<br><in case="" model="" of="" reverse="" the=""><br/>- When both DFDST-L1 and DFDST-L2 are "0", changing the value of DFDST-L1 to any other<br/>value than "0" will change DFDST-L2 back to the last (i.e. immediately before set to "0") value.<br/><in 1-path="" case="" model="" of="" the=""><br/>- When setting DFDST-L2 to "0", DFDST-L1 will also be "0" automatically (image correction is not<br/>performed).<br/>- When setting DFDST-L1 to "0", DFDST-L2 will also be "0" automatically (dust detection is not<br/>performed).</in></in>                                                                                                    |
| Display/Adj/Set Range  | 0 to 255<br>0: OFF<br>1 to 255: ON (DADF (1-path model) only)                                                                                                    |
| Default Value          | 200                                                                                                    |
| Related Service Mode   | COPIER> OPTION> IMG-RDR> DFDST-L2                                                                                                    |
| Supplement/Memo        | Black lines may appear on the image if there is dust. With dust detection correction control, the image is corrected to prevent black lines once dust is detected.                                                                                                    |

| DFDST-L2 1             | Adj dust dtct level: stream read, front                                                                                                    |
|------------------------|----------------------------------------------------------------------------------------------------|
| Detail                 | <ul> <li>In the case of DADF (reverse model)</li> <li>To adjust dust detection level for dust avoidance control that is executed in the Scanner Unit (for front side) after a stream reading job is completed.</li> <li>In the case of DADF (1-path model)</li> <li>To adjust dust detection level for dust avoidance control that is executed in the Scanner Unit (for front side) at start of the first stream reading after power-on.</li> <li>Decrease the value in the case of frequent display of cleaning instruction at the time of dust detection. As the value is smaller, dust is less likely to be detected. When 0 is set, the cleaning instruction is not displayed.</li> <li>Increase the value when black lines appear. As the value is larger, the small dust is more likely to</li> </ul> |
|                        | be detected.                                                                                                    |
| Use case               | - When black line appears due to dust<br>- Upon user's request                                                                                                    |
| Adj/Set/Operate Method | <ol> <li>Enter the setting value, and then press OK key.</li> <li>Turn OFF/ON the main power switch.</li> </ol>                                                                                                    |
| Caution                | <ul> <li>If the value is too large, a fine image portion may be unclear. If the value is too small, black lines may appear on the image.</li> <li>In the case of reverse model&gt;</li> <li>When both DFDST-L1 and DFDST-L2 are "0", changing the value of DFDST-L1 to any other value than "0" will change DFDST-L2 back to the last (i.e. immediately before set to "0") value.</li> <li>In the case of 1-path model&gt;</li> <li>When setting DFDST-L2 to "0", DFDST-L1 will also be "0" automatically (image correction is not performed).</li> <li>When setting DFDST-L1 to "0", DFDST-L2 will also be "0" automatically (dust detection is not performed).</li> </ul>                                                                                                    |
| Display/Adj/Set Range  | 0 to 255<br>0: OFF<br>1 to 255: ON (DADF (1-path model) only)                                                                                                    |
| Default Value          | 200                                                                                                    |
| Related Service Mode   | COPIER> OPTION> IMG-RDR> DFDST-L1                                                                                                    |
| Supplement/Memo        | With the dust avoidance control, reading position is adjusted to minimize dust to be least detected.<br>The control is performed at start of the first job after power-on in the case of DADF (1-path model);<br>whereas it is performed every time a job is completed in the case of DADF (reverse model).                                                                                                    |
| DF2DSTL1 1             | ON/OFF img crrct: stream, back, 1-path                                                                                                    |
| Detail                 | To set whether to perform image correction between originals in the Scanner Unit (for back side) at stream reading with DADF (1-path model) based on the result of dust detection.<br>Set one of 1 to 255 when black lines appear. Dust detection is performed and image is corrected as needed.<br>Set 0 if a fine image portion is unclear as a result of dust detection correction control. In that case, dust detection is not performed.                                                                                                    |
| Use Case               | - Upon user's request                                                                                                    |
| Adj/Set/Operate Method | <ol> <li>Enter the setting value, and then press OK key.</li> <li>Turn OFF/ON the main power switch.</li> </ol>                                                                                                    |
| Caution                | <ul> <li>If the value is too large, a fine image portion may be unclear. On the contrary, if the value is too small, black lines may appear on the image.</li> <li>When setting DF2DSTL2 to "0", DF2DSTL1 will also be "0" automatically (image correction is not performed).</li> <li>When setting DF2DSTL1 to "0", DF2DSTL2 will also be "0" automatically (dust detection is not performed).</li> </ul>                                                                                                    |
| Display/Adj/Set Range  | 0 to 255<br>0: OFF, 1 to 255: ON                                                                                                    |
| Default Value          | 200                                                                                                    |
| Supplement/Memo        | Black lines may appear on the image if there is dust. With dust detection correction control, the image is corrected to prevent black lines once dust is detected.                                                                                                    |

| ,               |           |                                                                                                    |
|-----------------|-----------|----------------------------------------------------------------------------------------------------|
| DF2DSTL2        | 1         | Adj dust dtct level:stream, back, 1-path                                                                                                    |
|                 | Detail    | To adjust dust detection level for dust avoidance control that is executed in the Scanner Unit (for back side) at the first stream reading with DADF (1-path model) after power-on.<br>Decrease the value in the case of frequent display of cleaning instruction at the time of dust detection. As the value is smaller, dust is less likely to be detected. When 0 is set, the cleaning instruction is not displayed.<br>Increase the value when black lines appear. As the value is larger, the small dust is more likely to be detected. |
| U               | se Case   | - When black line appears due to dust<br>- Upon user's request                                                                                                    |
| Adj/Set/Operate | Method    | <ol> <li>Enter the setting value, and then press OK key.</li> <li>Turn OFF/ON the main power switch.</li> </ol>                                                                                                    |
|                 | Caution   | If the value is too large, the cleaning instruction screen may appear frequently because even fine dust that will not appear on the image may be detected.<br>- When setting DF2DSTL2 to "0", DF2DSTL1 will also be "0" automatically (image correction is not performed).<br>- When setting DF2DSTL1 to "0", DF2DSTL2 will also be "0" automatically (dust detection is not performed).                                                                                                    |
| Display/Adj/Se  | et Range  | 0 to 255<br>0: OFF, 1 to 255: ON                                                                                                    |
| Defau           | ılt Value | 200                                                                                                    |
| Supplemer       | nt/Memo   | Black lines may appear on the image if there is dust. With the dust avoidance control executed at start of the first job after power-on, reading position is adjusted to minimize dust to be least detected.                                                                                                    |

## IMG-MCON

| PASCAL 1                     | Set of auto gradation adjustment data                                                                                                    |
|------------------------------|----------------------------------------------------------------------------------------------------|
| Detail                       | To set the gradation adjustment data that is used at image formation.<br>When 0 is set, the initial LUT is used.<br>When 1 is set, the gradation adjustment data gamma LUT that is generated by auto gradation<br>adjustment (full/quick adjustment) control is used. |
| Use Case                     | When PASCAL-related failure occurs/when identifying the cause of PASCAL-related failure                                                                                                    |
| Adj/Set/Operate Method       | <ol> <li>Enter the setting value, and then press OK key.</li> <li>Turn OFF/ON the main power switch.</li> </ol>                                                                                                    |
| Display/Adj/Set Range        | 0 to 3<br>0: Initial LUT, 1: Auto gradation adjustment data, 2 to 3: Not used                                                                                                    |
| Default Value                | 1                                                                                                    |
| SCR-SLCT 2                   | Halftone process in Photo Printout mode                                                                                                    |
| Detail                       | To set halftone process (error diffusion, 2 screen types) in Photo Printout mode when making a copy.<br>When moire occurs on a copy image, set 0 (suitable for character reproduction). When halftone dots are rough, set 2.                                          |
| Use Case                     | When moire occurs on a copy image or when halftone dots are rough                                                                                                    |
| Adj/Set/Operate Method       | <ol> <li>Enter the setting value, and then press OK key.</li> <li>Turn OFF/ON the main power switch.</li> </ol>                                                                                                    |
| Display/Adj/Set Range        | 0 to 2<br>0: Error diffusion, 1: Low screen ruling, 2: High screen ruling                                                                                                    |
| Default Value                | 1                                                                                                    |
| Additional Functions<br>Mode | Function Settings> Copy> Photo Printout Mode                                                                                                    |

| TMC-SLCT 2             | Set error diffusion process coefficient                                                                                                    |
|------------------------|----------------------------------------------------------------------------------------------------|
| Detail                 | To set coefficient to be used for error diffusion processing.<br>Make the setting according to the level of granularity and dot stability.                                                                                                    |
| Adj/Set/Operate Method | <ol> <li>Enter the setting value, and then press OK key.</li> <li>Turn OFF/ON the main power switch.</li> </ol>                                                                                                    |
| Display/Adj/Set Range  | 0 to 2<br>0: Small granularity/low dot stability<br>1: Small granularity/low dot stability (color mode), Large granularity/high dot stability (black mode)<br>2: Large granularity/high dot stability                                                                                                    |
| Default Value          | 2                                                                                                    |
| PRN-FLG 2              | Select of image area flag (PDL image)                                                                                                    |
| Detail                 | To set the image area flag for image processing which is performed when a PDL image fails to be<br>compressed at a specified compression rate.<br>If an image fails to be compressed at a specified compression rate, the following operations are<br>performed as default:<br>- Processing to prioritize reproduction of text<br>- Replacing the processed black with single Bk-color<br>Set 1 when moire occurs or jaggy is significant. Set 2 when not preferring to replace the processed<br>black with single Bk-color. |
| Use Case               | <ul> <li>When moire occurs or jaggy is significant in case of printing an image containing many halftone dots or photos</li> <li>When avoiding to replace the processed black with single Bk-color</li> </ul>                                                                                                    |
| Adj/Set/Operate Method | <ol> <li>Enter the setting value, and then press OK key.</li> <li>Turn OFF/ON the main power switch.</li> </ol>                                                                                                    |
| Caution                | This setting trades off with reproducibility of text.                                                                                                    |
| Display/Adj/Set Range  | 0 to 2<br>0: High screen ruling, gray compensation LUT<br>1: Error diffusion, gray compensation LUT<br>2: High screen ruling, normal LUT                                                                                                    |
| Default Value          | 0                                                                                                    |
| SCN-FLG 2              | Select of image area flag (copy image)                                                                                                    |
| Detail                 | To set the image area flag for image processing which is performed when a scanned image fails to be compressed at a specified compression rate.<br>If an image fails to be compressed at a specified compression rate, processing to prioritize reproduction of text is performed by default.<br>Set 1 when an image contains many halftone photo images. Set 2 when an image contains many printed photos.                                                                                                    |
| Use Case               | When copying an image which contains many halftone dots and photos                                                                                                    |
| Adj/Set/Operate Method | <ol> <li>Enter the setting value, and then press OK key.</li> <li>Turn OFF/ON the main power switch.</li> </ol>                                                                                                    |
| Caution                | This setting trades off with reproducibility of text.                                                                                                    |
| Display/Adj/Set Range  | 0 to 2<br>0: Text, 1: Halftone photo image, 2: Printed photo                                                                                                    |
| Default Value          | 0                                                                                                    |

| TMIC-BK 2              | ON/OFF of TMIC Bk_LUT end edge correct                                                                                                    |
|------------------------|----------------------------------------------------------------------------------------------------|
| Detail                 | To set ON/OFF of the trailing edge adjustment of Bk_LUT for PDL and for copy which are used by TMIC.                                                                                                    |
|                        | When the trailing edge adjustment is set to ON, the density of the high density area becomes high, and consequently text and thin lines become clear. While an image becomes clear, hue of the gradation area of photos, etc. is changed.                                                                                                    |
| Use Case               | When thin lines are partly missing or characters are faded                                                                                                    |
| Adj/Set/Operate Method | <ol> <li>Enter the setting value, and then press OK key.</li> <li>Turn OFF/ON the main power switch.</li> </ol>                                                                                                    |
| Display/Adj/Set Range  | 0 to 3<br>0: ON for PDL, OFF for copy<br>1: OFF for PDL, OFF for copy<br>2: ON for PDL, ON for copy<br>3: OFF for PDL, ON for copy                                                                                                    |
| Default Value          | 0                                                                                                    |
| DH-MODE 2              | Set ptch data at Dhalf except full adj                                                                                                    |
| Detail                 | To set whether to use the high-density patch data that has been scanned by D-half control of full adjustment at the time of D-half control other than full adjustment.                                                                                                    |
| Use Case               | At image adjustment                                                                                                    |
| Adj/Set/Operate Method | <ol> <li>Enter the setting value, and then press OK key.</li> <li>Turn OFF/ON the main power switch.</li> </ol>                                                                                                    |
| Display/Adj/Set Range  | 0 to 1<br>0: Used, 1: Not used                                                                                                    |
| Default Value          | 0                                                                                                    |
| MIX-FLG 2              | Set img processing at img composition                                                                                                    |
| Detail                 | To set the image processing which is performed when an image fails to be compressed at a specified compression rate by the Main Controller upon image composition.                                                                                                    |
| Use Case               | When an image processing failure occurs                                                                                                    |
| Adj/Set/Operate Method | <ol> <li>Enter the setting value, and then press OK key.</li> <li>Turn OFF/ON the main power switch.</li> </ol>                                                                                                    |
| Display/Adj/Set Range  | <ul> <li>0 to 3</li> <li>0: Equivalent to PDL text mode (Black text is reproduced with 4 colors. Error diffused image. The hue of the photo area is more vivid than that of 2.)</li> <li>1: Equivalent to PDL photo mode (Black text is reproduced with 4 colors. Screen processed image.)</li> <li>2: Equivalent to scanned text mode (Black text is reproduced with a single Bk color. Error diffused image. The hue of the photo area might be different from that of 0.)</li> <li>3: Equivalent to scanned photo mode (Black text is reproduced with a single Bk color. Screen</li> </ul>                   |
| Default Value          | processed image.)                                                                                                    |
|                        | Cot of image proceeding of report with                                                                                                    |
| REPURI-2 I             | To set the image processing which is performed when printing a report                                                                                                    |
|                        | When there is a request for image improvement                                                                                                    |
| Adi/Set/Operate Method | 1) Enter the setting value, and then press OK key                                                                                                    |
|                        | 2) Turn OFF/ON the main power switch.                                                                                                    |
| Display/Adj/Set Range  | <ul> <li>0 to 3</li> <li>0: Equivalent to PDL text mode (Black text is reproduced with 4 colors. Error diffused image. The hue of the photo area is more vivid than that of 2.)</li> <li>1: Equivalent to PDL photo mode (Black text is reproduced with 4 colors. Screen processed image.)</li> <li>2: Equivalent to scanned text mode (Black text is reproduced with a single Bk color. Error diffused image. The hue of the photo area might be different from that of 0.)</li> <li>3: Equivalent to scanned photo mode (Black text is reproduced with a single Bk color. Screen processed image.)</li> </ul> |
| Default Value          | 0                                                                                                    |

| IFXEML-Z 1             | Set img proc at clr IFAX/mail recv print                                                                                                    |
|------------------------|----------------------------------------------------------------------------------------------------|
| Detail                 | To set the image processing which is performed when printing color IFAX or received e-mail.                                                                                                    |
| Use Case               | When there is a request for image improvement                                                                                                    |
| Adj/Set/Operate Method | 1) Enter the setting value, and then press OK key.                                                                                                    |
|                        | 2) Turn OFF/ON the main power switch.                                                                                                    |
| Display/Adj/Set Range  | <ul> <li>0 to 3</li> <li>0: Equivalent to PDL text mode (Black text is reproduced with 4 colors. Error diffused image. The hue of the photo area is more vivid than that of 2.)</li> <li>1: Equivalent to PDL photo mode (Black text is reproduced with 4 colors. Screen processed image.)</li> <li>2: Equivalent to scanned text mode (Black text is reproduced with a single Bk color. Error diffused image. The hue of the photo area might be different from that of 0.)</li> <li>3: Equivalent to scanned photo mode (Black text is reproduced with a single Bk color. Screen processed image.)</li> </ul> |
| Default Value          | 0                                                                                                    |
| BMLNKS-Z 1             | Set img proc at BMLinkS reception print                                                                                                    |
| Detail                 | To set the image processing which is performed when printing received BMLinkS.                                                                                                    |
| Use Case               | When there is a request for image improvement                                                                                                    |
| Adj/Set/Operate Method | 1) Enter the setting value, and then press OK key.                                                                                                    |
|                        | 2) Turn OFF/ON the main power switch.                                                                                                    |
| Display/Adj/Set Range  | <ul> <li>0 to 3</li> <li>0: Equivalent to PDL text mode (Black text is reproduced with 4 colors. Error diffused image. The hue of the photo area is more vivid than that of 2.)</li> <li>1: Equivalent to PDL photo mode (Black text is reproduced with 4 colors. Screen processed image.)</li> <li>2: Equivalent to scanned text mode (Black text is reproduced with a single Bk color. Error diffused image. The hue of the photo area might be different from that of 0.)</li> <li>3: Equivalent to scanned photo mode (Black text is reproduced with a single Bk color. Screen processed image.)</li> </ul> |
| Default Value          |                                                                                                    |
| Supplement/Memo        | BMLinkS (Business Machine Linkage Service): An integrated network OA device interface                                                                                                    |
| VP-ART 2               | Setting of line art processing                                                                                                    |
| Detail                 | To set outline processing for line art on scalable PDF.<br>In the outline processing, a binary image outline is extracted in the field which is recognized as<br>line art, and is converted into vector data.<br>Specify whether to convert the binary image outline into vector data or to recognize it as one line<br>(as a thin line). For the thin line, the line width can be specified.<br>Change this value when you want to obtain an output of a wide-width line as one line rather than<br>as an outline (when you want to prioritize edit operation as a line rather than image quality).            |
| Use Case               | Upon user's request                                                                                                    |
| Adj/Set/Operate Method | 1) Enter the setting value, and then press OK key.                                                                                                    |
|                        | 2) Turn OFF/ON the main power switch.                                                                                                    |
| Display/Adj/Set Range  | 0 to 99                                                                                                    |
| Default Value          | 1                                                                                                    |

| VP-TXT 2               | Setting of character vectorization                                                                                                    |
|------------------------|----------------------------------------------------------------------------------------------------|
| Detail                 | To set vector conversion processing for text on scalable PDF.<br>In the vector conversion processing, a binary image outline is extracted in the field which is<br>recognized as text, and is converted into vector data.<br>In regular vector conversion, function approximation is not used for small text because the image<br>quality is not changed.<br>When the value is changed, function approximation processing is executed for small text, which<br>realizes smooth text although the image quality is changed.<br>Change this value when you want to prioritize smoothness in small text. |
| Use Case               | Upon user's request                                                                                                    |
| Adj/Set/Operate Method | <ol> <li>Enter the setting value, and then press OK key.</li> <li>Turn OFF/ON the main power switch.</li> </ol>                                                                                                    |
| Display/Adj/Set Range  | 0 to 99                                                                                                    |
| Default Value          | 1                                                                                                    |
| PASCL-TY 2             | Set of paper type for auto gradation adj                                                                                                    |
| Detail                 | Auto gradation adjustment is normally executed with the recommended paper specified for each location. However, if you want to change the paper type, use this setting to change the paper type.                                                                                                    |
| Use Case               | When executing the auto gradation adjustment using a paper other than the recommended paper type                                                                                                    |
| Adj/Set/Operate Method | <ol> <li>Enter the setting value, and then press OK key.</li> <li>Turn OFF/ON the main power switch.</li> </ol>                                                                                                    |
| Caution                | Do not change the setting in the normal operation.                                                                                                    |
| Display/Adj/Set Range  | 1 to 3<br>Plain Paper<br>1: CS-068 (For Japan)<br>2: Canon Multipurpose 20 lb/75 g (for USA)<br>3: Canon Red Label Professional 80 g (Outside Japan and USA. Mainly for EU)<br>Thick Paper<br>1: GFC -209 (for Japan)<br>2: Hammermill Premium Color Copy Cover (80 lb./216 g Cover) for USA<br>3: Canon Top Colour 200 (Outside Japan and USA. Mainly for EU)                                                                                                    |
| Default Value          | JP:1 AR:3 AU:3 CN:3 CZ:3 DK:3 EE:3 FI:3 FR:3 DE:3 GR:3 HU:3 IN:3 IT:3 KR:3 NL:3 NO:3 PL:<br>3 PT:3 RU:3 SG:3 SI:3 ES:3 SE:3 TW:3 GB:3 US:2 OTHER:3                                                                                                    |
| AST-SEL 2              | Adj of advanced smoothing effect                                                                                                    |
| Detail                 | To adjust the smoothing effect which is set in the advanced smoothing UI.<br>Set 3 if no smoothing effect is obtained even though High is set in the advanced smoothing UI.<br>Set 0 if too much effect is obtained even though Low is set in the advanced smoothing UI.                                                                                                    |
| Use Case               | When image failures (jaggy, moire) occur                                                                                                    |
| Adj/Set/Operate Method | <ol> <li>Enter the setting value, and then press OK key.</li> <li>Turn OFF/ON the main power switch.</li> </ol>                                                                                                    |
| Display/Adj/Set Range  | 0 to 3                                                                                                    |
| Default Value          | 2                                                                                                    |
| Supplement/Memo        | AST: Advanced Smoothing Technology                                                                                                    |

| · · · · · · · · · · · · |                                                                                                    |
|-------------------------|----------------------------------------------------------------------------------------------------|
| PSCL-TBL 1              | Setting of Bk-color density increase                                                                                                    |
| Detail                  | Do not change the Y/M/C color, but make the Bk color stronger.                                                                                                    |
|                         | Enabling this setting on a color machine reduces the "color depth."                                                                                                    |
| Use Case                | Upon user's request (to increase the density of Bk-color)                                                                                                    |
| Adj/Set/Operate Method  | 1) Enter the setting value, and then press OK key.                                                                                                    |
|                         | 2) Turn OFF/ON the main power switch.                                                                                                    |
| <b>•</b> "              | 3) Execute auto gradation adjustment (full adjustment).                                                                                                    |
| Caution                 | Be sure to execute auto gradation adjustment (full adjustment) after the setting is done.                                                                                            |
| Display/Adj/Set Range   | 0 to 1<br>0: Normal, 1: Only the density of Bk-color is high                                                                                                    |
| Default Value           | 0                                                                                                    |
| BGE-OFS 2               | Fine adj at bckgd adj (bckgd removal)                                                                                                    |
| Detail                  | To make a fine adjustment of the background adjustment (background removal) level which can                                                                                          |
|                         | be set manually.                                                                                                    |
|                         | Break up the adjustment values into smaller ones when user does not satisfy with the default                                                                                         |
|                         | adjustment values.                                                                                                    |
| Use Case                | When color fogging occurs on the output image when copying yellowed blank paper as an original                                                                                       |
| Adj/Set/Operate Method  | Enter the setting value (switch negative/positive by -/+ key) and press OK key.                                                                                                    |
| Caution                 | Since the background color is set to be washed out with this mode, not only the background of yellowed blank paper, but also other light colors (light blue, etc.) are washed out.   |
| Display/Adj/Set Range   | -15 to 15                                                                                                    |
| Default Value           | 0                                                                                                    |
| Additional Functions    | Copy> Options> Density> Background Density                                                                                                    |
| Mode                    |                                                                                                    |
| FL-FB 2                 | Set multi tone ctrl (full) feedback rate                                                                                                    |
| Detail                  | To set the extent of the gradation correction result of real-time multiple tone control (full) to be                                                                                 |
|                         | reflected to LUT in percentage.                                                                                                    |
|                         | If the value is large, gradation will be closer to the target value with a single execution of the control.                                                                          |
|                         | However, the hue may be changed dramatically before and after the execution. Decrease the value                                                                                      |
|                         | when prioritizing hue continuity. Degree of correction by the control will be small.                                                                                                 |
| Use Case                | When hue variation occurs                                                                                                    |
| Adj/Set/Operate Method  | Enter the setting value, and then press OK key.                                                                                                    |
| Display/Adj/Set Range   | 0 to 100                                                                                                    |
| Unit                    | %                                                                                                    |
| Default Value           | 100                                                                                                    |
| INT-FB 2                | Set multi tone ctrl(light) feedback rate                                                                                                    |
| Detail                  | To set the extent of the gradation correction result of real-time multiple tone control (light) to be                                                                                |
|                         | reflected to LUT in percentage.                                                                                                    |
|                         | If the value is large, gradation will be closer to the target value with a single execution of the control.                                                                          |
|                         | However, the hue may be changed dramatically before and after the execution. Decrease the value when prioritizing hue continuity. Degree of correction by the control will be small. |
| Use Case                | When hue variation occurs                                                                                                    |
| Adj/Set/Operate Method  | Enter the setting value, and then press OK key.                                                                                                    |
| Display/Adi/Set Range   | 1 to 100                                                                                                    |
| Unit                    |                                                                                                    |
| Default Value           | 30                                                                                                    |
|                         |                                                                                                    |
| BULD-SEL 1              |                                                                                                    |
|                         | Ear D9D                                                                                                    |

# IMG-DEV

| DRM-IDL 1              | Set first idle rotation time in HH Env                                                                                                    |
|------------------------|----------------------------------------------------------------------------------------------------|
| Detail                 | To set the idle rotation time to be performed at the beginning of a workday in an HH (high temperature and high humidity) environment.                                                                                                    |
| Use Case               | When coarseness occurs on the image at the beginning of a workday                                                                                                    |
| Adj/Set/Operate Method | <ol> <li>Enter the setting value, and then press OK key.</li> <li>Turn OFF/ON the main power switch.</li> </ol>                                                                                                    |
| Caution                | When 1 is set, startup takes time.                                                                                                    |
| Display/Adj/Set Range  | 0 to 2<br>0: OFF, 1: ON (HH environment only), 2: ON (all environments)                                                                                                    |
| Default Value          | 0                                                                                                    |
| INTPPR-1 2             | Set multi tone control (light) exe intvl                                                                                                    |
| Detail                 | To set the number of sheets as the intervals to execute real-time multiple tone control (light). When the number of sheets reaches the specified value, the control is executed by interrupting an ongoing job. After starting a job, however, it is not executed until the number of sheets reaches the value set in INTPPR-2. Increase the value when prioritizing productivity over image quality, and decrease the value when the density varies dramatically. |
| Use Case               | - When the density varies dramatically<br>- Upon user's request (to improve productivity)                                                                                                    |
| Adj/Set/Operate Method | Enter the setting value, and then press OK key.                                                                                                    |
| Caution                | If the value is too large, the density of image becomes different before and after the interruption.<br>If the value is too small, productivity is decreased.                                                                                                    |
| Display/Adj/Set Range  | 40 to 1000                                                                                                    |
| Unit                   | sheet                                                                                                    |
| Default Value          | 240                                                                                                    |
| Related Service Mode   | COPIER> OPTION> IMG-SPD> INTPPR-2                                                                                                    |
| AUTO-DH 1              | ON/OFF D-max/multi tone ctrl: wrmup rtn                                                                                                    |
| Detail                 | To set whether to execute D-max control and real-time multiple tone control (full) at warm-up rotation.<br>When 0 is set, the control is not executed.<br>When 1 is set, it is executed only in an HH (high temperature and high humidity) environment.<br>When 2 is set, it is executed in all environments upon recovering from sleep mode of 8 hours or more.<br>When 3 is set, it is executed in all environments.                                             |
| Use Case               | When image smear occurs in an HH environment                                                                                                    |
| Adj/Set/Operate Method | <ol> <li>Enter the setting value, and then press OK key.</li> <li>Turn OFF/ON the main power switch.</li> </ol>                                                                                                    |
| Caution                | When it is enabled, warm-up rotation often takes longer at startup.                                                                                                    |
| Display/Adj/Set Range  | 0 to 3<br>0: OFF<br>1: ON (HH environment only)<br>2: ON (all environments upon recovering from sleep mode of 8 hours or more)<br>3: ON (all environments)                                                                                                    |
| Default Value          | 1                                                                                                    |
| Supplement/Memo        | Warm-up rotation is executed automatically at power-on and recovery from sleep mode when the machine is not used for 8 hours or more regardless of environment.                                                                                                    |

| PCHINT-V 2             | Adj ATR control patch detection interval                                                                                                    |
|------------------------|----------------------------------------------------------------------------------------------------|
| Detail                 | To adjust the total video counter value as the intervals to execute patch detection by ATR control. Decrease the value when hue variation is large. Increase the value to reduce downtime.                                                                                                    |
| Use Case               | - When hue variation is large<br>- When reducing downtime                                                                                                    |
| Adj/Set/Operate Method | Enter the setting value (switch negative/positive by -/+ key) and press OK key.                                                                                                    |
| Display/Adj/Set Range  | -2 to 2<br>-2: -2000%, -1: -1000%, 0: 0%, 1: 1000%, 2: 2000%                                                                                                    |
| Default Value          | 0                                                                                                    |
| DELV-THK 2             | Set image ratio for Bk-color toner eject                                                                                                    |
| Detail                 | To set the threshold value of average image ratio of Bk-color, that is the condition to perform the low duty toner ejection sequence.<br>As the value is increased, coarseness is alleviated, but productivity is decreased and toner consumption is increased.<br>As the value is decreased, productivity and toner consumption are improved, but coarseness gets worse. |
| Use Case               | While printing low duty images (images with low image ratio),<br>- When graininess (coarseness) or low density occurs<br>- When low productivity or high toner consumption is pointed out by the user                                                                                                    |
| Adj/Set/Operate Method | Enter the setting value (switch negative/positive by -/+ key) and press OK key.                                                                                                    |
| Display/Adj/Set Range  | -2 to 4<br>-2: -1.0%, -1: -0.5%, 0: 0.0%, 1: 0.5%, 2: 1.0%, 3: 1.5%, 4: 2.0%                                                                                                    |
| Unit                   | %                                                                                                    |
| Default Value          | 0                                                                                                    |
| ADJ-VPP 2              | Adj of dev AC bias Vpp: 1/1 SPD                                                                                                    |
| Detail                 | To adjust Vpp of the developing AC bias at 1/1 speed.<br>When the value is decreased, ring marks or uneven density at intervals of cylinder circumference<br>on a halftone image is alleviated.<br>When the value is increased, white spots or uneven density at intervals of cylinder circumference<br>on a solid image is alleviated.                                   |
| Use Case               | When image failures (ring marks, white spots, uneven density at intervals of cylinder circumference) occur.<br>Thin Paper 1 - 2, Plain Paper 1 - 3, Recycled Paper 1 - 3, Color Paper, Punch, Tracing, Letterhead 1 - 3.                                                                                                    |
| Adj/Set/Operate Method | <ol> <li>Enter the setting value (switch negative/positive by -/+ key) and press OK key.</li> <li>Execute auto gradation adjustment (full adjustment).</li> </ol>                                                                                                    |
| Caution                | If the value is too small, density may be lowered.                                                                                                    |
| Display/Adj/Set Range  | -4 to 2<br>2: 200V, 1: 100V, 0: 0V, -1: -100V, -2: -200V, -3: -300V, -4: -400V                                                                                                    |
| Default Value          | 0                                                                                                    |

| ADJ-BLNK 2             | Setting of thin line density improvement                                                                                              |
|------------------------|----------------------------------------------------------------------------------------------------|
| Detail                 | To adjust the waveform of developing AC bias to improve thin line density.                                                            |
|                        | When thin line density is low, set 1 or 2.                                                                                            |
|                        | As the value is increased, the line gets darker, but white gap/white spots may occur.                                                 |
| Use Case               | - When thin line density is low                                                                                                    |
| Adi/Sat/Operate Method | 1) Enter the potting value, and then proce OK key                                                                                     |
| Adj/Sel/Operate Method | 2) Execute auto gradation adjustment (full adjustment).                                                                               |
| Caution                | - Use this item when density is not improved by making adjustment with AD.I-VPP/VPPN                                                  |
| oution                 | - If the value is too large, white gap/white spots may occur.                                                                         |
| Displav/Adi/Set Range  | 0 to 2                                                                                                    |
|                        | 0: Normal, 1: Thin line improvement mode 1, 2: Thin line improvement mode 2                                                           |
| Default Value          | 0                                                                                                    |
| Related Service Mode   | COPIER> OPTION> IMG-DEV> ADJ-VPP/VPPN                                                                                                 |
| DMX-OF-K 2             | Adj of Bk-color D-max target density                                                                                                  |
| Detail                 | To adjust the target density of D-max control in the case where density of solid area on Bk-color                                     |
|                        | image is not appropriate even when auto gradation adjustment is executed.                                                             |
|                        | Increase the value when the density is low and decrease the value when the density is high.                                           |
| Use Case               | When density of solid area is not appropriate even though auto gradation adjustment is executed                                       |
| Adj/Set/Operate Method | 1) Enter the setting value (switch negative/positive by -/+ key) and press OK key.                                                    |
|                        | 2) Turn OFF/ON the main power switch.                                                                                                 |
| Coution                | 5) Execute auto gradution adjustment (full adjustment).                                                                               |
| Caulion                |                                                                                                    |
| Display/Adj/Set Range  | -3 to 3                                                                                                    |
| Detault value          | 0                                                                                                    |
| ADJ-VPPN 2             | Adj of dev AC bias Vpp: 1/2 SPD                                                                                                    |
| Detail                 | To adjust Vpp of the developing AC bias at 1/2 speed.                                                                                 |
|                        | When the value is decreased, ring marks or uneven density at intervals of cylinder circumference                                      |
|                        | On a namone image is alleviated.<br>When the value is increased, white spots or uneven density at intervals of cylinder circumference |
|                        | on a solid image is alleviated.                                                                                                    |
| Use Case               | When image failures (ring marks, white spots, uneven density at intervals of cylinder                                                 |
|                        | circumference) occur                                                                                                    |
| Adj/Set/Operate Method | 1) Enter the setting value (switch negative/positive by -/+ key) and press OK key.                                                    |
|                        | 2) Execute auto gradation adjustment (full adjustment).                                                                               |
| Caution                | If the value is too small, density may be lowered.                                                                                    |
| Display/Adj/Set Range  | -1 to 4                                                                                                    |
|                        | -1: -50 V, 0: +/-0 V, 1: +100 V, 2: +200 V, 3: +300 V, 4: +400 V                                                                      |
| Default Value          | 0                                                                                                    |
| Related Service Mode   | COPIER> OPTION> IMG-DEV> ADJ-VPP                                                                                                    |
| TNNEWCNT 2             | For R&D                                                                                                    |
| TNENDCNT 2             | For R&D                                                                                                    |

| D-PTN 2                | Set lead edge 43mm horizontal line prev                                                                                                    |
|------------------------|----------------------------------------------------------------------------------------------------|
| Detail                 | To set whether to form dot patterns on the Photosensitive Drum when horizontal lines appear in the area of 43 mm from the image leading edge.<br>When 2 is set, dot patterns are always formed before forming an image so that occurrence of horizontal lines can be prevented.                                                                                                    |
| Use Case               | When horizontal lines appear in the area of 43 mm from the image leading edge                                                                                                    |
| Adj/Set/Operate Method | Enter the setting value, and then press OK key.                                                                                                    |
| Caution                | Do not use this when the machine is operating correctly.                                                                                                    |
| Display/Adj/Set Range  | 0 to 2<br>0: Not formed, 1: Formed depending on conditions, 2: Always formed                                                                                                    |
| Default Value          | 1                                                                                                    |
| DELV-DNS 2             | ON/OFF of soiled paper edge prevention                                                                                                    |
| Detail                 | Soiling on the guide rib caused by toner band formed at low duty toner ejection sequence may<br>adhere on the paper edge.<br>To set the length and density of toner band to alleviate soiled paper edge as needed. However,<br>color type and length of toner band to be actually formed are determined according to the specified<br>setting table.<br>When 0 is set, short length of dark density toner band is formed.<br>When 1 is set, long length of light density toner band is formed in any of the following cases:<br>- Paper weight: 106 to 256 g/m2<br>- Size: SRA3 (320.0 mm x 450.0 mm)/A3+ 305.0 mm x 457.0 mm (12" x 18")<br>- Paper type: Coated paper/label/transparency/postcard/envelope<br>- Resolution: 1200 dpi<br>When 2 is set, long length of light density toner band is formed. |
| Use Case               | When soiled paper edge occurs                                                                                                    |
| Adj/Set/Operate Method | Enter the setting value, and then press OK key.                                                                                                    |
| Caution                | Productivity is decreased at continuous feeding.                                                                                                    |
| Display/Adj/Set Range  | 0 to 2<br>0: OFF, 1: ON (only under the specific conditions), 2: ON                                                                                                    |
| Default Value          | 0                                                                                                    |
| Related Service Mode   | COPIER>OPTION>IMG-DEV>DELV-THK                                                                                                    |

## ■ IMG-TR

COPIER (Service mode for printer) > OPTION (Specification setting mode) > IMG-TR

2TR-ICLN 1 For R&D
## IMG-FIX

| FX-S-TMP 1                   | Set ITOP control temp: plain 1                                                                                                    |
|------------------------------|----------------------------------------------------------------------------------------------------|
| Detail                       | To set the offset of ITOP control temperature for plain paper 1 (64 to 75 g/m2).<br>As the value is changed by 1, the control temperature is changed by 5 deg C.<br>Decrease the value when uneven gloss occurs, and increase the value when a fixing failure occurs<br>on the leading edge of paper. |
| Use Case                     | When uneven gloss occurs on the leading edge (74 mm) of plain paper 1                                                                                                    |
| Adj/Set/Operate Method       | Enter the setting value (switch negative/positive by -/+ key) and press OK key.                                                                                                    |
| Caution                      | If the value is too large, uneven gloss may occur.<br>If the value is too small, a fixing failure may occur on the leading edge of paper. (Toner does not<br>peel off.)                                                                                                    |
| Display/Adj/Set Range        | -2 to 2<br>-2: -10 deg C, -1: -5 deg C, 0: 0 deg C, 1: +5 deg C, 2: +10 deg C                                                                                                    |
| Unit                         | deg C                                                                                                    |
| Default Value                | 0                                                                                                    |
| Amount of Change per<br>Unit | 5                                                                                                    |
| TMP-TBL2 1                   | Set fixing control temp: heavy paper 1                                                                                                    |
| Detail                       | To set the offset of fixing control temperature for heavy paper 1 (106 to 128 g/m2).<br>As the value is changed by 1, the control temperature is changed by 5 deg C.<br>Increase the value when a fixing failure occurs, and decrease the value when fixing offset occurs.                            |
| Use Case                     | When a fixing failure/fixing offset occurs on heavy paper 1                                                                                                    |
| Adj/Set/Operate Method       | Enter the setting value (switch negative/positive by -/+ key) and press OK key.                                                                                                    |
| Caution                      | If the value is too large, fixing offset may occur.<br>If the value is too small, a fixing failure may occur.                                                                                                    |
| Display/Adj/Set Range        | -2 to 2<br>-2: -10 deg C, -1: -5 deg C, 0: 0 deg C, 1: +5 deg C, 2: +10 deg C                                                                                                    |
| Unit                         | deg C                                                                                                    |
| Default Value                | 0                                                                                                    |
| Amount of Change per<br>Unit | 5                                                                                                    |
| TMP-TBL3 1                   | Set fixing control temp: heavy paper 2                                                                                                    |
| Detail                       | To set the offset of fixing control temperature for heavy paper 2 (129 to 150 g/m2).<br>As the value is changed by 1, the control temperature is changed by 5 deg C.<br>Increase the value when a fixing failure occurs, and decrease the value when fixing offset occurs.                            |
| Use Case                     | When a fixing failure/fixing offset occurs on heavy paper 2                                                                                                    |
| Adj/Set/Operate Method       | Enter the setting value (switch negative/positive by -/+ key) and press OK key.                                                                                                    |
| Caution                      | If the value is too large, fixing offset may occur.<br>If the value is too small, a fixing failure may occur.                                                                                                    |
| Display/Adj/Set Range        | -2 to 2<br>-2: -10 deg C, -1: -5 deg C, 0: 0 deg C, 1: +5 deg C, 2: +10 deg C                                                                                                    |
| Unit                         | deg C                                                                                                    |
| Default Value                | 0                                                                                                    |
| Amount of Change per<br>Unit | 5                                                                                                    |

| TMP-TBL4 1                   | Set fixing control temp: heavy paper 3                                                                                                    |
|------------------------------|----------------------------------------------------------------------------------------------------|
| Detail                       | To set the offset of fixing control temperature for heavy paper 3 (151 to 163 g/m2).<br>As the value is changed by 1, the control temperature is changed by 5 deg C.<br>Increase the value when a fixing failure occurs, and decrease the value when fixing offset occurs. |
| Use Case                     | When a fixing failure/fixing offset occurs on heavy paper 3                                                                                                    |
| Adj/Set/Operate Method       | Enter the setting value (switch negative/positive by -/+ key) and press OK key.                                                                                                    |
| Caution                      | If the value is too large, fixing offset may occur.<br>If the value is too small, a fixing failure may occur.                                                                                                    |
| Display/Adj/Set Range        | -2 to 2<br>-2: -10 deg C, -1: -5 deg C, 0: 0 deg C, 1: +5 deg C, 2: +10 deg C                                                                                                    |
| Unit                         | deg C                                                                                                    |
| Default Value                | 0                                                                                                    |
| Amount of Change per<br>Unit | 5                                                                                                    |
| TMP-TBL5 1                   | Set fixing control temp: thin ppr 1                                                                                                    |
| Detail                       | To set the offset of fixing control temperature for thin paper 1 (60 to 63 g/m2).<br>As the value is changed by 1, the control temperature is changed by 5 deg C.<br>Increase the value when a fixing failure occurs, and decrease the value when fixing offset occurs.    |
| Use Case                     | When a fixing failure/fixing offset occurs on thin paper 1                                                                                                    |
| Adj/Set/Operate Method       | Enter the setting value (switch negative/positive by -/+ key) and press OK key.                                                                                                    |
| Caution                      | If the value is too large, fixing offset may occur.<br>If the value is too small, a fixing failure may occur.                                                                                                    |
| Display/Adj/Set Range        | -2 to 2<br>-2: -10 deg C, -1: -5 deg C, 0: 0 deg C, 1: +5 deg C, 2: +10 deg C                                                                                                    |
| Unit                         | deg C                                                                                                    |
| Default Value                | 0                                                                                                    |
| Amount of Change per<br>Unit | 5                                                                                                    |
| TMP-TBL6 1                   | Set fixing control temperature: envelope                                                                                                    |
| Detail                       | To set the offset of fixing control temperature for envelope.<br>As the value is changed by 1, the control temperature is changed by 5 deg C.<br>Increase the value when a fixing failure occurs, and decrease the value when fixing offset occurs.                        |
| Use Case                     | When a fixing failure/fixing offset occurs on envelope                                                                                                    |
| Adj/Set/Operate Method       | Enter the setting value (switch negative/positive by -/+ key) and press OK key.                                                                                                    |
| Display/Adj/Set Range        | -2 to 2<br>-2: -10 deg C, -1: -5 deg C, 0: 0 deg C, 1: +5 deg C, 2: +10 deg C                                                                                                    |
| Unit                         | deg C                                                                                                    |
| Default Value                | 0                                                                                                    |
| Amount of Change per<br>Unit | 5                                                                                                    |

| FXS-TMP2 1                   | Set ITOP control temp: heavy paper 1                                                                                                    |
|------------------------------|----------------------------------------------------------------------------------------------------|
| Detail                       | To set the offset of ITOP control temperature for heavy paper 1 (106 to 128 g/m2).<br>As the value is changed by 1, the control temperature is changed by 5 deg C.<br>Decrease the value when uneven gloss occurs, and increase the value when a fixing failure occurs<br>on the leading edge of paper. |
| Use Case                     | <ul> <li>When a fixing failure occurs on the leading edge of paper</li> <li>When uneven gloss occurs on the leading edge (74 mm)</li> </ul>                                                                                                    |
| Adj/Set/Operate Method       | Enter the setting value (switch negative/positive by -/+ key) and press OK key.                                                                                                    |
| Caution                      | If the value is too large, uneven gloss may occur.<br>If the value is too small, a fixing failure may occur on the leading edge of paper. (Toner does not<br>peel off.)                                                                                                    |
| Display/Adj/Set Range        | -2 to 2<br>-2: -10 deg C, -1: -5 deg C, 0: 0 deg C, 1: +5 deg C, 2: +10 deg C                                                                                                    |
| Unit                         | deg C                                                                                                    |
| Default Value                | 0                                                                                                    |
| Amount of Change per<br>Unit | 5                                                                                                    |
| FXS-TMP3 1                   | Set ITOP control temp: heavy paper 2                                                                                                    |
| Detail                       | To set the offset of ITOP control temperature for heavy paper 2 (129 to 150 g/m2).<br>As the value is changed by 1, the control temperature is changed by 5 deg C.<br>Decrease the value when uneven gloss occurs, and increase the value when a fixing failure occurs<br>on the leading edge of paper. |
| Use Case                     | <ul> <li>When a fixing failure occurs on the leading edge of paper</li> <li>When uneven gloss occurs on the leading edge (74 mm)</li> </ul>                                                                                                    |
| Adj/Set/Operate Method       | Enter the setting value (switch negative/positive by -/+ key) and press OK key.                                                                                                    |
| Caution                      | If the value is too large, uneven gloss may occur.<br>If the value is too small, a fixing failure may occur on the leading edge of paper. (Toner does not<br>peel off.)                                                                                                    |
| Display/Adj/Set Range        | -2 to 2<br>-2: -10 deg C, -1: -5 deg C, 0: 0 deg C, 1: +5 deg C, 2: +10 deg C                                                                                                    |
| Unit                         | deg C                                                                                                    |
| Default Value                | 0                                                                                                    |
| Amount of Change per<br>Unit | 5                                                                                                    |
| FXS-TMP4 1                   | Set ITOP control temp: heavy paper 3                                                                                                    |
| Detail                       | To set the offset of ITOP control temperature for heavy paper 3 (151 to 163 g/m2).<br>As the value is changed by 1, the control temperature is changed by 5 deg C.<br>Decrease the value when uneven gloss occurs, and increase the value when a fixing failure occurs<br>on the leading edge of paper. |
| Use Case                     | <ul> <li>When a fixing failure occurs on the leading edge of paper</li> <li>When uneven gloss occurs on the leading edge (74 mm)</li> </ul>                                                                                                    |
| Adj/Set/Operate Method       | Enter the setting value (switch negative/positive by -/+ key) and press OK key.                                                                                                    |
| Caution                      | If the value is too large, uneven gloss may occur.<br>If the value is too small, a fixing failure may occur on the leading edge of paper. (Toner does not<br>peel off.)                                                                                                    |
| Display/Adj/Set Range        | -2 to 2<br>-2: -10 deg C, -1: -5 deg C, 0: 0 deg C, 1: +5 deg C, 2: +10 deg C                                                                                                    |
| Unit                         | deg C                                                                                                    |
| Default Value                | 0                                                                                                    |
| Amount of Change per<br>Unit | 5                                                                                                    |

| FXS-TMP5 1                   | Set ITOP control temp: thin paper 1                                                                                                    |
|------------------------------|----------------------------------------------------------------------------------------------------|
| Detail                       | To set the offset of ITOP control temperature for thin paper 1 (60 to 63 g/m2).<br>As the value is changed by 1, the control temperature is changed by 5 deg C.<br>Decrease the value when uneven gloss occurs, and increase the value when a fixing failure occurs<br>on the leading edge of paper. |
| Use Case                     | <ul> <li>When a fixing failure occurs on the leading edge of paper</li> <li>When uneven gloss occurs on the leading edge (74 mm)</li> </ul>                                                                                                    |
| Adj/Set/Operate Method       | Enter the setting value (switch negative/positive by -/+ key) and press OK key.                                                                                                    |
| Caution                      | If the value is too large, uneven gloss may occur.<br>If the value is too small, a fixing failure may occur on the leading edge of paper. (Toner does not<br>peel off.)                                                                                                    |
| Display/Adj/Set Range        | -2 to 2<br>-2: -10 deg C, -1: -5 deg C, 0: 0 deg C, 1: +5 deg C, 2: +10 deg C                                                                                                    |
| Default Value                | 0                                                                                                    |
| Amount of Change per<br>Unit | 5                                                                                                    |
| FXS-TMP6 1                   | Set ITOP control temperature: envelope                                                                                                    |
| Detail                       | To set the offset of ITOP control temperature for envelope.<br>As the value is changed by 1, the control temperature is changed by 5 deg C.<br>Decrease the value when uneven gloss occurs, and increase the value when a fixing failure occurs<br>on the leading edge of paper.                     |
| Use Case                     | When uneven gloss occurs on the leading edge (74 mm) of envelope                                                                                                    |
| Adj/Set/Operate Method       | Enter the setting value (switch negative/positive by -/+ key) and press OK key.                                                                                                    |
| Caution                      | If the value is too large, uneven gloss may occur.<br>If the value is too small, a fixing failure may occur on the leading edge of paper. (Toner does not peel off.)                                                                                                    |
| Display/Adj/Set Range        | -2 to 2<br>-2: -10 deg C, -1: -5 deg C, 0: 0 deg C, 1: +5 deg C, 2: +10 deg C                                                                                                    |
| Unit                         | deg C                                                                                                    |
| Default Value                | 0                                                                                                    |
| Amount of Change per<br>Unit | 5                                                                                                    |
| FXST2-N2 1                   | Set ITOP wait time:below 10 deg C,1/1SPD                                                                                                    |
| Detail                       | To set initial rotation time at 1/1 speed when a temperature is lower than 10 deg C. Increase the value when a fixing failure occurs.                                                                                                    |
| Use Case                     | When fixing failure occurs in an environment where a temperature is lower than 10 deg C                                                                                                    |
| Adj/Set/Operate Method       | <ol> <li>Enter the setting value, and then press OK key.</li> <li>Turn OFF/ON the main power switch.</li> </ol>                                                                                                    |
| Display/Adj/Set Range        | 0 to 20                                                                                                    |
| Unit                         | sec                                                                                                    |
| Default Value                | 0                                                                                                    |
| Supplement/Memo              | <ul> <li>When all the following conditions are satisfied, it becomes 1/1 speed.</li> <li>Paper type: Thin paper, plain paper 1 to 3, colored paper, recycled paper 1 to 3, tracing paper, or pre-punched paper</li> <li>Resolution: 600 dpi</li> <li>Paper length: Less than 300.0 mm</li> </ul>     |
| Amount of Change per<br>Unit | 1                                                                                                    |

| FXST2-UH 1                   | Set ITOP wait time:below 10 deg C,1/2SPD                                                                                                    |
|------------------------------|----------------------------------------------------------------------------------------------------|
| Detail                       | To set initial rotation time at 1/2 speed when a temperature is lower than 10 deg C. Increase the value when a fixing failure occurs.                                                                                                    |
| Use Case                     | When fixing failure occurs in an environment where a temperature is lower than 10 deg C                                                                                                    |
| Adj/Set/Operate Method       | <ol> <li>Enter the setting value, and then press OK key.</li> <li>Turn OFF/ON the main power switch.</li> </ol>                                                                                                    |
| Display/Adj/Set Range        | 0 to 30                                                                                                    |
| Unit                         | sec                                                                                                    |
| Default Value                | 0                                                                                                    |
| Supplement/Memo              | In any of the following cases, it becomes 1/2 speed.<br>- Paper type: Heavy paper 1 to 7, coated paper 1 to 4, transparency, label, bond paper, postcard,<br>or envelope<br>- Resolution: 1200 dpi<br>- Paper length: 300.0 mm or more                                              |
| Amount of Change per<br>Unit | 1                                                                                                    |
| FN-ENTMP 1                   | ON / OFF setting of the end cooling fan                                                                                                    |
| Detail                       | To set the ON/OFF temperature of the end cooling fan (Front/Rear).<br>Increase the value when a fixing failure occurs on the edge of small size paper, and decrease the value when fixing offset occurs.                                                                            |
| Use Case                     | When fixing offset/fixing failure occurs on the edge of small size paper                                                                                                    |
| Adj/Set/Operate Method       | <ol> <li>Enter the setting value (switch negative/positive by -/+ key) and press OK key.</li> <li>Turn OFF/ON the main power switch.</li> </ol>                                                                                                    |
| Display/Adj/Set Range        | -4 to 4<br>-4: -15 deg C, -3: -13 deg C, -2: -10 deg C, -1: -5 deg C, 0: 0 deg C, 1: +5 deg C, 2: +10 deg C, 3:<br>+13 deg C, 4: +15 deg C                                                                                                    |
| Unit                         | deg C                                                                                                    |
| Default Value                | 0                                                                                                    |
| Amount of Change per<br>Unit | 5                                                                                                    |
| FLYING 2                     | ON/OFF of flying start temperature ctrl                                                                                                    |
| Detail                       | To set whether to execute flying start temperature control.<br>When 1 is set, flying start temperature control is not performed. Selecting 1 has an advantage over<br>selecting 0 in terms of the life of the Fixing Unit. However, selecting 1 does not always extend the<br>life. |
| Use Case                     | When preferring to extend the life of the Fixing Unit                                                                                                    |
| Adj/Set/Operate Method       | <ol> <li>Enter the setting value, and then press OK key.</li> <li>Turn OFF/ON the main power switch.</li> </ol>                                                                                                    |
| Caution                      | When 1 is set, FCOT becomes longer.                                                                                                    |
| Display/Adj/Set Range        | 0 to 1<br>0: ON, 1: OFF                                                                                                    |
| Default Value                | 0                                                                                                    |

| TMP-TBL7 1                   | Set fix ctrl temp:pln2,color,trace,punch                                                                                                    |
|------------------------------|----------------------------------------------------------------------------------------------------|
| Detail                       | To set the offset of fixing control temperature for plain paper 2 (76 to 90 g/m2), colored paper, tracing paper and pre-punched paper.<br>As the value is changed by 1, the control temperature is changed by 5 deg C.<br>Increase the value when a fixing failure occurs, and decrease the value when fixing offset occurs. |
| Use Case                     | When a fixing failure/fixing offset occurs on plain paper 2, colored paper, tracing paper and pre-<br>punched paper                                                                                                    |
| Adj/Set/Operate Method       | Enter the setting value (switch negative/positive by -/+ key) and press OK key.                                                                                                    |
| Display/Adj/Set Range        | -2 to 2                                                                                                    |
|                              | -2: -10 deg C, -1: -5 deg C, 0: 0 deg C, 1: +5 deg C, 2: +10 deg C                                                                                                    |
| Unit                         | deg C                                                                                                    |
| Default Value                | 0                                                                                                    |
| Amount of Change per<br>Unit | 5                                                                                                    |
| TMP-TBL8 1                   | Set fixing control temp: transparency                                                                                                    |
| Detail                       | To set the offset of fixing control temperature for transparency.<br>As the value is changed by 1, the control temperature is changed by 5 deg C.<br>Increase the value when a fixing failure occurs, and decrease the value when fixing offset occurs.                                                                      |
| Use Case                     | When a fixing failure/fixing offset occurs on transparency                                                                                                    |
| Adj/Set/Operate Method       | Enter the setting value (switch negative/positive by -/+ key) and press OK key.                                                                                                    |
| Display/Adj/Set Range        | -2 to 2<br>-2: -10 deg C, -1: -5 deg C, 0: 0 deg C, 1: +5 deg C, 2: +10 deg C                                                                                                    |
| Unit                         | deg C                                                                                                    |
| Default Value                | 0                                                                                                    |
| Amount of Change per<br>Unit | 5                                                                                                    |
| TMP-TBL9 1                   | Set fixing control temp: coated paper 1                                                                                                    |
| Detail                       | To set the offset of fixing control temperature for coated paper 1 (106 to 128 g/m2).<br>As the value is changed by 1, the control temperature is changed by 5 deg C.<br>Increase the value when a fixing failure occurs, and decrease the value when fixing offset occurs.                                                  |
| Use Case                     | When a fixing failure/fixing offset occurs on coated paper 1                                                                                                    |
| Adj/Set/Operate Method       | Enter the setting value (switch negative/positive by -/+ key) and press OK key.                                                                                                    |
| Caution                      | If the value is too large, fixing offset may occur.<br>If the value is too small, a fixing failure may occur.                                                                                                    |
| Display/Adj/Set Range        | -2 to 2<br>-2: -10 deg C, -1: -5 deg C, 0: 0 deg C, 1: +5 deg C, 2: +10 deg C                                                                                                    |
| Unit                         | deg C                                                                                                    |
| Default Value                | 0                                                                                                    |
| Amount of Change per<br>Unit | 5                                                                                                    |

| TMP-TB10 1                   | Set fixing control temp: coated paper 2                                                                                                    |
|------------------------------|----------------------------------------------------------------------------------------------------|
| Detail                       | To set the offset of fixing control temperature for coated paper 2 (129 to 163 g/m2).<br>As the value is changed by 1, the control temperature is changed by 5 deg C.<br>Increase the value when a fixing failure occurs, and decrease the value when fixing offset occurs.                                                                            |
| Use Case                     | When a fixing failure/fixing offset occurs on coated paper 2                                                                                                    |
| Adj/Set/Operate Method       | Enter the setting value (switch negative/positive by -/+ key) and press OK key.                                                                                                    |
| Caution                      | If the value is too large, fixing offset may occur.<br>If the value is too small, a fixing failure may occur.                                                                                                    |
| Display/Adj/Set Range        | -2 to 2<br>-2: -10 deg C, -1: -5 deg C, 0: 0 deg C, 1: +5 deg C, 2: +10 deg C                                                                                                    |
| Unit                         | deg C                                                                                                    |
| Default Value                | 0                                                                                                    |
| Amount of Change per<br>Unit | 5                                                                                                    |
| FXS-TMP7 1                   | Set ITOP ctrl temp: pln2,clr,trace,punch                                                                                                    |
| Detail                       | To set the offset of ITOP control temperature for plain paper 2 (76 to 90 g/m2), colored paper, tracing paper and pre-punched paper.<br>As the value is changed by 1, the control temperature is changed by 5 deg C.<br>Decrease the value when uneven gloss occurs, and increase the value when a fixing failure occurs on the leading edge of paper. |
| Use Case                     | When uneven gloss occurs on the leading edge (74 mm) of plain paper 2, colored paper, tracing paper and pre-punched paper                                                                                                    |
| Adj/Set/Operate Method       | Enter the setting value (switch negative/positive by -/+ key) and press OK key.                                                                                                    |
| Caution                      | If the value is too large, uneven gloss may occur.<br>If the value is too small, a fixing failure may occur on the leading edge of paper. (Toner does not peel off.)                                                                                                    |
| Display/Adj/Set Range        | -2 to 2<br>-2: -10 deg C, -1: -5 deg C, 0: 0 deg C, 1: +5 deg C, 2: +10 deg C                                                                                                    |
| Unit                         | deg C                                                                                                    |
| Default Value                | 0                                                                                                    |
| Amount of Change per<br>Unit | 5                                                                                                    |
| FXS-TMP8 1                   | Set ITOP control temp: transparency                                                                                                    |
| Detail                       | To set the offset of ITOP control temperature for transparency.<br>As the value is changed by 1, the control temperature is changed by 5 deg C.<br>Decrease the value when uneven gloss occurs, and increase the value when a fixing failure occurs<br>on the leading edge of paper.                                                                   |
| Use Case                     | When uneven gloss occurs on the leading edge (74 mm) of transparency                                                                                                    |
| Adj/Set/Operate Method       | Enter the setting value (switch negative/positive by -/+ key) and press OK key.                                                                                                    |
| Caution                      | If the value is too large, uneven gloss may occur.<br>If the value is too small, a fixing failure may occur on the leading edge of paper. (Toner does not peel off.)                                                                                                    |
| Display/Adj/Set Range        | -2 to 2<br>-2: -10 deg C, -1: -5 deg C, 0: 0 deg C, 1: +5 deg C, 2: +10 deg C                                                                                                    |
| Unit                         | deg C                                                                                                    |
| Default Value                | 0                                                                                                    |
| Amount of Change per<br>Unit | 5                                                                                                    |

| FXS-TM10 1                   | Set ITOP control temp: coated paper 2                                                                                                    |
|------------------------------|----------------------------------------------------------------------------------------------------|
| Detail                       | To set the offset of ITOP control temperature for coated paper 2 (129 to 163 g/m2).<br>As the value is changed by 1, the control temperature is changed by 5 deg C.<br>Decrease the value when uneven gloss occurs, and increase the value when a fixing failure occurs<br>on the leading edge of paper. |
| Use Case                     | <ul> <li>When a fixing failure occurs on the leading edge of paper</li> <li>When uneven gloss occurs on the leading edge (74 mm)</li> </ul>                                                                                                    |
| Adj/Set/Operate Method       | Enter the setting value (switch negative/positive by -/+ key) and press OK key.                                                                                                    |
| Caution                      | If the value is too large, uneven gloss may occur.<br>If the value is too small, a fixing failure may occur on the leading edge of paper. (Toner does not peel off.)                                                                                                    |
| Display/Adj/Set Range        | -2 to 2<br>-2: -10 deg C, -1: -5 deg C, 0: 0 deg C, 1: +5 deg C, 2: +10 deg C                                                                                                    |
| Default Value                | 0                                                                                                    |
| Amount of Change per<br>Unit | 5                                                                                                    |
| FIXMIXBD 1                   | Setting of media mixed mode                                                                                                    |
| Detail                       | To set whether image quality or productivity is to be prioritized when media are mixed.<br>As the value is increased, image quality is improved, but productivity is decreased.<br>When the value is decreased, productivity is increased, but uneven gloss may occur.                                   |
| Use Case                     | <ul> <li>When a fixing failure occurs while media are mixed</li> <li>Upon user's request (to improve productivity when media are mixed)</li> </ul>                                                                                                    |
| Adj/Set/Operate Method       | Enter the setting value (switch negative/positive by -/+ key) and press OK key.                                                                                                    |
| Display/Adj/Set Range        | -2 to 2                                                                                                    |
| Default Value                | 0                                                                                                    |
| Amount of Change per<br>Unit | 5                                                                                                    |
| FXS-TMP9 1                   | Set ITOP control temp: coated paper 1                                                                                                    |
| Detail                       | To set the offset of ITOP control temperature for coated paper 1 (106 to 128 g/m2).<br>As the value is changed by 1, the control temperature is changed by 5 deg C.<br>Decrease the value when uneven gloss occurs, and increase the value when a fixing failure occurs<br>on the leading edge of paper. |
| Use Case                     | <ul> <li>When a fixing failure occurs on the leading edge of paper</li> <li>When uneven gloss occurs on the leading edge (74 mm)</li> </ul>                                                                                                    |
| Adj/Set/Operate Method       | Enter the setting value (switch negative/positive by -/+ key) and press OK key.                                                                                                    |
| Caution                      | If the value is too large, uneven gloss may occur.<br>If the value is too small, a fixing failure may occur on the leading edge of paper. (Toner does not peel off.)                                                                                                    |
| Display/Adj/Set Range        | -2 to 2<br>-2: -10 deg C, -1: -5 deg C, 0: 0 deg C, 1: +5 deg C, 2: +10 deg C                                                                                                    |
| Default Value                | 0                                                                                                    |
| Amount of Change per<br>Unit | 5                                                                                                    |

| THIN-LP 2                    | Set of fixing arch control: thin paper                                                                                                    |
|------------------------------|----------------------------------------------------------------------------------------------------|
| Detail                       | To set the arch amount between secondary transfer and fixing when feeding thin paper 1 and 2 (52 to 63 g/m2) at 1/1 speed.<br>Increase the value when an image failure (crawled marks/wrinkles) occurs.                                                                                                    |
| Use Case                     | When an image failure (crawled marks/wrinkles) occurs with thin paper                                                                                                    |
| Adj/Set/Operate Method       | Enter the setting value (switch negative/positive by -/+ key) and press OK key.                                                                                                    |
| Display/Adj/Set Range        | -2 to 2<br>-2: 0 mm, -1: 15 mm, 0: 35 mm, 1: 60 mm, 2: 85 mm                                                                                                    |
| Default Value                | 0                                                                                                    |
| Supplement/Memo              | Image failure (crawled marks): A symptom that image is blurred in the feeding direction and it occurs when a deflected paper comes closer to the Fixing Film. If a paper is deflected enough to be bent, an image failure (wrinkles) occurs.                                                                                                    |
| PRE-FXRL 2                   | ON/OFF of Pressure Roller soil prev mode                                                                                                    |
| Detail                       | To set whether to execute Pressure Roller soiling prevention mode when feeding calcium carbonate paper.<br>When 1 is set, the paper intervals become wider and temperature of the Pressure Roller is increased. As a result, soiling on the Pressure Roller can be reduced, but productivity is decreased.                                                                                                    |
| Use Case                     | Upon user's request (to prevent soiling on the Pressure Roller)                                                                                                    |
| Adj/Set/Operate Method       | Enter the setting value, and then press OK key.                                                                                                    |
| Caution                      | Be sure to get approval from the user in advance by telling that productivity decreases.                                                                                                    |
| Display/Adj/Set Range        | 0 to 1<br>0: OFF, 1: ON                                                                                                    |
| Default Value                | 0                                                                                                    |
| FX-WNKL 2                    | Set of thin paper wrinkle alleviation                                                                                                    |
| Detail                       | To set the thin paper wrinkle alleviation mode.<br>If the edge temperature of the Fixing Pressure Roller is lower than the center temperature, feeding<br>speed at the center of a paper becomes faster than the speed at the edge so wrinkles occur on<br>thin paper.<br>When 1 is set, the edge temperature is increased by idle rotation so wrinkles are alleviated. If it is<br>not alleviated, set 2.<br>As the value is larger, first copy time becomes longer. |
| Use Case                     | When wrinkles occur on thin paper                                                                                                    |
| Adi/Set/Operate Method       | Enter the setting value, and then press OK key                                                                                                    |
| Caution                      | When 1 or 2 is set, first copy time becomes longer                                                                                                    |
| Display/Adj/Set Range        | 0 to 2<br>0: OFF, 1: Weak, 2: Strong                                                                                                    |
| Default Value                | 0                                                                                                    |
| TMD TR12 1                   | Set fiving control temp: plain paper 2                                                                                                    |
| Detail                       | To set the offset of fixing control temperature for plain paper 3 (91 to 105 g/m2).<br>As the value is changed by 1, the control temperature is changed by 5 deg C.<br>Increase the value when a fixing failure occurs, and decrease the value when fixing offset occurs.                                                                                                    |
| Use Case                     | When a fixing failure/fixing offset occurs on plain paper 3                                                                                                    |
| Adj/Set/Operate Method       | Enter the setting value (switch negative/positive by -/+ key) and press OK key.                                                                                                    |
| Caution                      | Be sure to change the value a little at a time. Otherwise, offset/image failure occurs when setting an extreme value.                                                                                                    |
| Display/Adj/Set Range        | -2 to 2<br>-2: -10 deg C, -1: -5 deg C, 0: 0 deg C, 1: +5 deg C, 2: +10 deg C                                                                                                    |
| Unit                         | deg C                                                                                                    |
| Default Value                | 0                                                                                                    |
| Amount of Change per<br>Unit | 5                                                                                                    |

| TMP-TB13 1                   | Set fixing control temp:recycled paper 2                                                                                                    |
|------------------------------|----------------------------------------------------------------------------------------------------|
| Detail                       | To set the offset of fixing control temperature for recycled paper 2 (76 to 90 g/m2).<br>As the value is changed by 1, the control temperature is changed by 5 deg C.<br>Increase the value when a fixing failure occurs, and decrease the value when fixing offset occurs.                              |
| Use Case                     | When a fixing failure/fixing offset occurs on recycled paper 2                                                                                                    |
| Adj/Set/Operate Method       | Enter the setting value (switch negative/positive by -/+ key) and press OK key.                                                                                                    |
| Caution                      | Be sure to change the value a little at a time. Otherwise, offset/image failure occurs when setting an extreme value.                                                                                                    |
| Display/Adj/Set Range        | -2 to 2<br>-2: -10 deg C, -1: -5 deg C, 0: 0 deg C, 1: +5 deg C, 2: +10 deg C                                                                                                    |
| Unit                         | deg C                                                                                                    |
| Default Value                | 0                                                                                                    |
| Amount of Change per<br>Unit | 5                                                                                                    |
| TMP-TB11 1                   | Set fixing control temp:recycled paper 1                                                                                                    |
| Detail                       | To set the offset of fixing control temperature for recycled paper 1 (64 to 75 g/m2).<br>As the value is changed by 1, the control temperature is changed by 5 deg C.<br>Increase the value when a fixing failure occurs, and decrease the value when fixing offset occurs.                              |
| Use Case                     | When a fixing failure/fixing offset occurs on recycled paper 1                                                                                                    |
| Adj/Set/Operate Method       | Enter the setting value (switch negative/positive by -/+ key) and press OK key.                                                                                                    |
| Caution                      | Be sure to change the value a little at a time. Otherwise, offset/image failure occurs when setting an extreme value.                                                                                                    |
| Display/Adj/Set Range        | -3 to 2<br>-3: -15 deg C, -2: -10 deg C, -1: -5 deg C, 0: 0 deg C, 1: +5 deg C, 2: +10 deg C                                                                                                    |
| Unit                         | deg C                                                                                                    |
| Default Value                | 0                                                                                                    |
| Amount of Change per<br>Unit | 5                                                                                                    |
| FXS-TM11 1                   | Set ITOP control temp: recycled paper 1                                                                                                    |
| Detail                       | To set the offset of ITOP control temperature for recycled paper 1 (64 to 75 g/m2).<br>As the value is changed by 1, the control temperature is changed by 5 deg C.<br>Decrease the value when uneven gloss occurs, and increase the value when a fixing failure occurs<br>on the leading edge of paper. |
| Use Case                     | <ul> <li>When a fixing failure occurs on the leading edge of paper</li> <li>When uneven gloss occurs on the leading edge (74 mm)</li> </ul>                                                                                                    |
| Adj/Set/Operate Method       | Enter the setting value (switch negative/positive by -/+ key) and press OK key.                                                                                                    |
| Caution                      | If the value is too large, uneven gloss may occur.<br>If the value is too small, a fixing failure may occur on the leading edge of paper. (Toner does not peel off.)                                                                                                    |
| Display/Adj/Set Range        | -3 to 2<br>-3: -15 deg C, -2: -10 deg C, -1: -5 deg C, 0: 0 deg C, 1: +5 deg C, 2: +10 deg C                                                                                                    |
| Unit                         | deg C                                                                                                    |
| Default Value                | 0                                                                                                    |
| Amount of Change per<br>Unit | 5                                                                                                    |

| PLN-LP 2                     | Set fix arch ctrl: pln,color,rcycl,punch                                                                                                    |
|------------------------------|----------------------------------------------------------------------------------------------------|
| Detail                       | To set the arch amount between secondary transfer and fixing when feeding plain paper 1/2/3, colored paper, recycled paper 1/2/3 and pre-punched paper at 1/1 speed. Increase the value when an image failure (crawled marks/wrinkles) occurs.                                                           |
| Use Case                     | When an image failure (crawled marks/wrinkles) occurs with plain paper, colored paper, recycled paper and pre-punched paper                                                                                                    |
| Adj/Set/Operate Method       | Enter the setting value (switch negative/positive by -/+ key) and press OK key.                                                                                                    |
| Display/Adj/Set Range        | -2 to 2<br>-2: 0 mm, -1: 15 mm, 0: 35 mm, 1: 60 mm, 2: 85 mm                                                                                                    |
| Default Value                | 0                                                                                                    |
| FXS-TM12 1                   | Set ITOP control temp: plain paper 3                                                                                                    |
| Detail                       | To set the offset of ITOP control temperature for plain paper 3 (91 to 105 g/m2).<br>As the value is changed by 1, the control temperature is changed by 5 deg C.<br>Decrease the value when uneven gloss occurs, and increase the value when a fixing failure occurs<br>on the leading edge of paper.   |
| Use Case                     | <ul> <li>When a fixing failure occurs on the leading edge of paper</li> <li>When uneven gloss occurs on the leading edge (74 mm)</li> </ul>                                                                                                    |
| Adj/Set/Operate Method       | Enter the setting value (switch negative/positive by -/+ key) and press OK key.                                                                                                    |
| Caution                      | If the value is too large, uneven gloss may occur.<br>If the value is too small, a fixing failure may occur on the leading edge of paper. (Toner does not<br>peel off.)                                                                                                    |
| Display/Adj/Set Range        | -2 to 2<br>-2: -10 deg C, -1: -5 deg C, 0: 0 deg C, 1: +5 deg C, 2: +10 deg C                                                                                                    |
| Unit                         | deg C                                                                                                    |
| Default Value                | 0                                                                                                    |
| Amount of Change per<br>Unit | 5                                                                                                    |
| FXS-TM13 1                   | Set ITOP control temp: recycled paper 2                                                                                                    |
| Detail                       | To set the offset of ITOP control temperature for recycled paper 2 (76 to 90 g/m2).<br>As the value is changed by 1, the control temperature is changed by 5 deg C.<br>Decrease the value when uneven gloss occurs, and increase the value when a fixing failure occurs<br>on the leading edge of paper. |
| Use Case                     | <ul> <li>When a fixing failure occurs on the leading edge of paper</li> <li>When uneven gloss occurs on the leading edge (74 mm)</li> </ul>                                                                                                    |
| Adj/Set/Operate Method       | Enter the setting value (switch negative/positive by -/+ key) and press OK key.                                                                                                    |
| Caution                      | If the value is too large, uneven gloss may occur.<br>If the value is too small, a fixing failure may occur on the leading edge of paper. (Toner does not<br>peel off.)                                                                                                    |
| Display/Adj/Set Range        | -2 to 2<br>-2: -10 deg C, -1: -5 deg C, 0: 0 deg C, 1: +5 deg C, 2: +10 deg C                                                                                                    |
| Unit                         | deg C                                                                                                    |
| Default Value                | 0                                                                                                    |
| Amount of Change per<br>Unit | 5                                                                                                    |

| FXS-TM14 1                   | Set ITOP control temp: recycled paper 3                                                                                                    |
|------------------------------|----------------------------------------------------------------------------------------------------|
| Detail                       | To set the offset of ITOP control temperature for recycled paper 3 (91 to 105 g/m2).<br>As the value is changed by 1, the control temperature is changed by 5 deg C.<br>Decrease the value when uneven gloss occurs, and increase the value when a fixing failure occurs<br>on the leading edge of paper. |
| Use Case                     | - When a fixing failure occurs on the leading edge of paper<br>- When uneven gloss occurs on the leading edge (74 mm)                                                                                                    |
| Adj/Set/Operate Method       | Enter the setting value (switch negative/positive by -/+ key) and press OK key.                                                                                                    |
| Caution                      | If the value is too large, uneven gloss may occur.<br>If the value is too small, a fixing failure may occur on the leading edge of paper. (Toner does not<br>peel off.)                                                                                                    |
| Display/Adj/Set Range        | -2 to 2<br>-2: -10 deg C, -1: -5 deg C, 0: 0 deg C, 1: +5 deg C, 2: +10 deg C                                                                                                    |
| Unit                         | deg C                                                                                                    |
| Default Value                | 0                                                                                                    |
| Amount of Change per<br>Unit | 5                                                                                                    |
| TMP-TB17 1                   | Set fixing control temp:recycled paper 3                                                                                                    |
| Detail                       | To set the offset of fixing control temperature for recycled paper3 (91 to 105 g/m2).<br>As the value is changed by 1, the control temperature is changed by 5 deg C.<br>Increase the value when a fixing failure occurs, and decrease the value when fixing offset occurs.                               |
| Use Case                     | When a fixing failure/fixing offset occurs on recycled paper 3                                                                                                    |
| Adj/Set/Operate Method       | Enter the setting value (switch negative/positive by -/+ key) and press OK key.                                                                                                    |
| Caution                      | Be sure to change the value a little at a time. Otherwise, offset/image failure occurs when setting an extreme value.                                                                                                    |
| Display/Adj/Set Range        | -2 to 2<br>-2: -10 deg C, -1: -5 deg C, 0: 0 deg C, 1: +5 deg C, 2: +10 deg C                                                                                                    |
| Unit                         | deg C                                                                                                    |
| Default Value                | 0                                                                                                    |
| Amount of Change per<br>Unit | 5                                                                                                    |
| FXS-TM15 1                   | Set ITOP control temp: coated paper 3                                                                                                    |
| Detail                       | To set the offset of ITOP control temperature for coated paper 3 (164 to 220 g/m2).<br>As the value is changed by 1, the control temperature is changed by 5 deg C.<br>Decrease the value when uneven gloss occurs, and increase the value when a fixing failure occurs<br>on the leading edge of paper.  |
| Use Case                     | <ul> <li>When a fixing failure occurs on the leading edge of paper</li> <li>When uneven gloss occurs on the leading edge (74 mm)</li> </ul>                                                                                                    |
| Adj/Set/Operate Method       | Enter the setting value (switch negative/positive by -/+ key) and press OK key.                                                                                                    |
| Caution                      | If the value is too large, uneven gloss may occur.<br>If the value is too small, a fixing failure may occur on the leading edge of paper. (Toner does not peel off.)                                                                                                    |
| Display/Adj/Set Range        | -2 to 2<br>-2: -10 deg C, -1: -5 deg C, 0: 0 deg C, 1: +5 deg C, 2: +10 deg C                                                                                                    |
| Default Value                | 0                                                                                                    |
| Amount of Change per<br>Unit | 5                                                                                                    |

| FXS-TM16 1                   | Set ITOP control temp: heavy paper 4                                                                                                    |
|------------------------------|----------------------------------------------------------------------------------------------------|
| Detail                       | To set the offset of ITOP control temperature for heavy paper 4 (164 to 180 g/m2).<br>As the value is changed by 1, the control temperature is changed by 5 deg C.<br>Decrease the value when uneven gloss occurs, and increase the value when a fixing failure occurs<br>on the leading edge of paper.                                                                                                    |
| Use Case                     | <ul> <li>When a fixing failure occurs on the leading edge of paper</li> <li>When uneven gloss occurs on the leading edge (74 mm)</li> </ul>                                                                                                    |
| Adj/Set/Operate Method       | Enter the setting value (switch negative/positive by -/+ key) and press OK key.                                                                                                    |
| Caution                      | If the value is too large, uneven gloss may occur.<br>If the value is too small, a fixing failure may occur on the leading edge of paper. (Toner does not<br>peel off.)                                                                                                    |
| Display/Adj/Set Range        | -2 to 2<br>-2: -10 deg C, -1: -5 deg C, 0: 0 deg C, 1: +5 deg C, 2: +10 deg C                                                                                                    |
| Default Value                | 0                                                                                                    |
| Amount of Change per<br>Unit | 5                                                                                                    |
| FXS-TM17 1                   | Set ITOP control temp: extra-long pln                                                                                                    |
| Detail                       | To set the offset of ITOP control temperature for extra-long plain paper 1 to 3, recycled paper 1 to 3, thin paper 1/2, colored paper, tracing paper, pre-punched paper and bond paper (width: 300 to 320 mm).<br>As the value is changed by 1, the control temperature is changed by 5 deg C.<br>Decrease the value when uneven gloss occurs, and increase the value when a fixing failure occurs on the leading edge of paper. |
| Use Case                     | When uneven gloss/a fixing failure occurs on the leading edge (74 mm) of extra-long plain paper 1 to 3, recycled paper 1 to 3, thin paper, colored paper, tracing paper, pre-punched paper and bond paper                                                                                                    |
| Adj/Set/Operate Method       | Enter the setting value (switch negative/positive by -/+ key) and press OK key.                                                                                                    |
| Caution                      | If the value is too large, uneven gloss may occur.<br>If the value is too small, a fixing failure may occur on the leading edge of paper. (Toner does not<br>peel off.)                                                                                                    |
| Display/Adj/Set Range        | -2 to 2<br>-2: -10 deg C, -1: -5 deg C, 0: 0 deg C, 1: +5 deg C, 2: +10 deg C                                                                                                    |
| Unit                         | deg C                                                                                                    |
| Default Value                | 0                                                                                                    |
| Amount of Change per<br>Unit | 5                                                                                                    |

| FXS-TM18 1                   | Set ITOP control temp: extra-long hvy 1                                                                                                    |
|------------------------------|----------------------------------------------------------------------------------------------------|
| Detail                       | To set the offset of ITOP control temperature for extra-long heavy paper 1 to 7, coated paper 1 to 5 and label (width: 300 to 305 mm).<br>As the value is changed by 1, the control temperature is changed by 5 deg C.<br>Decrease the value when uneven gloss occurs, and increase the value when a fixing failure occurs on the leading edge of paper. |
| Use Case                     | When uneven gloss/a fixing failure occurs on the leading edge (74 mm) of extra-long heavy paper 1 to 7, coated paper 1 to 5 and label                                                                                                    |
| Adj/Set/Operate Method       | Enter the setting value (switch negative/positive by -/+ key) and press OK key.                                                                                                    |
| Caution                      | If the value is too large, uneven gloss may occur.<br>If the value is too small, a fixing failure may occur on the leading edge of paper. (Toner does not<br>peel off.)                                                                                                    |
| Display/Adj/Set Range        | -2 to 2<br>-2: -10 deg C, -1: -5 deg C, 0: 0 deg C, 1: +5 deg C, 2: +10 deg C                                                                                                    |
| Unit                         | deg C                                                                                                    |
| Default Value                | 0                                                                                                    |
| Related Service Mode         | COPIER> OPTION> IMG-FIX> FXS-TM19                                                                                                    |
| Amount of Change per<br>Unit | 5                                                                                                    |
| FXS-TM19 1                   | Set ITOP control temp: extra-long hvy 2                                                                                                    |
| Detail                       | To set the offset of ITOP control temperature for extra-long heavy paper 1 to 7, coated paper 1 to 5 and label (width: 305.1 to 320 mm).<br>As the value is changed by 1, the control temperature is changed by 5 deg C.<br>Decrease the value when uneven gloss occurs, and increase the value when a fixing failure occurs                             |
|                              | on the leading edge of paper.                                                                                                    |
| Use Case                     | When uneven gloss/a fixing failure occurs on the leading edge (74 mm) of extra-long heavy paper 1 to 7, coated paper 1 to 5 and label                                                                                                    |
| Adj/Set/Operate Method       | Enter the setting value (switch negative/positive by -/+ key) and press OK key.                                                                                                    |
| Caution                      | If the value is too large, uneven gloss may occur.<br>If the value is too small, a fixing failure may occur on the leading edge of paper. (Toner does not<br>peel off.)                                                                                                    |
| Display/Adj/Set Range        | -2 to 2<br>-2: -10 deg C, -1: -5 deg C, 0: 0 deg C, 1: +5 deg C, 2: +10 deg C                                                                                                    |
| Unit                         | deg C                                                                                                    |
| Default Value                | 0                                                                                                    |
| Related Service Mode         | COPIER> OPTION> IMG-FIX> FXS-TM18                                                                                                    |
| Amount of Change per<br>Unit | 5                                                                                                    |
| TMP-TB18 1                   | Set fixing control temp: coated paper 3                                                                                                    |
| Detail                       | To set the offset of fixing control temperature for coated paper 3 (164 to 220 g/m2).<br>As the value is changed by 1, the control temperature is changed by 5 deg C.<br>Increase the value when a fixing failure occurs, and decrease the value when fixing offset occurs.                                                                              |
| Use Case                     | When a fixing failure/fixing offset occurs on coated paper 3                                                                                                    |
| Adj/Set/Operate Method       | Enter the setting value (switch negative/positive by -/+ key) and press OK key.                                                                                                    |
| Caution                      | If the value is too large, fixing offset may occur.<br>If the value is too small, a fixing failure may occur.                                                                                                    |
| Display/Adj/Set Range        | -2 to 2<br>-2: -10 deg C, -1: -5 deg C, 0: 0 deg C, 1: +5 deg C, 2: +10 deg C                                                                                                    |
| Unit                         | deg C                                                                                                    |
| Default Value                | 0                                                                                                    |
| Amount of Change per<br>Unit | 5                                                                                                    |

| TMP-TB19 1                   | Set fixing control temp: heavy paper 4                                                                                                    |
|------------------------------|----------------------------------------------------------------------------------------------------|
| Detail                       | To set the offset of fixing control temperature for heavy paper 4 (164 to 180 g/m2).<br>As the value is changed by 1, the control temperature is changed by 5 deg C.<br>Increase the value when a fixing failure occurs, and decrease the value when fixing offset occurs.                                                     |
| Use Case                     | When a fixing failure/fixing offset occurs on heavy paper 4                                                                                                    |
| Adj/Set/Operate Method       | Enter the setting value (switch negative/positive by -/+ key) and press OK key.                                                                                                    |
| Caution                      | If the value is too large, fixing offset may occur.<br>If the value is too small, a fixing failure may occur.                                                                                                    |
| Display/Adj/Set Range        | -2 to 2<br>-2: -10 deg C, -1: -5 deg C, 0: 0 deg C, 1: +5 deg C, 2: +10 deg C                                                                                                    |
| Unit                         | deg C                                                                                                    |
| Default Value                | 0                                                                                                    |
| Amount of Change per<br>Unit | 5                                                                                                    |
| TMP-TB20 1                   | Set fixing control temp: extra-long pln                                                                                                    |
| Detail                       | To set the offset of fixing control temperature for extra-long plain paper 1 to 3, recycled paper 1 to 3, thin paper 1/2, colored paper, tracing paper, pre-punched paper and bond paper (width: 300 to 320 mm).<br>As the value is changed by 1, the control temperature is changed by 5 deg C.                               |
|                              | Increase the value when a fixing failure occurs, and decrease the value when fixing offset occurs.                                                                                                    |
| Use Case                     | When a fixing failure/fixing offset occurs on extra-long plain paper 1 to 3, recycled paper 1 to 3, thin paper, colored paper, tracing paper, pre-punched paper and bond paper                                                                                                    |
| Adj/Set/Operate Method       | Enter the setting value (switch negative/positive by -/+ key) and press OK key.                                                                                                    |
| Caution                      | If the value is too large, fixing offset may occur.<br>If the value is too small, a fixing failure may occur.                                                                                                    |
| Display/Adj/Set Range        | -2 to 2<br>-2: -10 deg C, -1: -5 deg C, 0: 0 deg C, 1: +5 deg C, 2: +10 deg C                                                                                                    |
| Unit                         | deg C                                                                                                    |
| Default Value                | 0                                                                                                    |
| Amount of Change per<br>Unit | 5                                                                                                    |
| TMP-TB21 1                   | Set fixing control temp:extra-long hvy 1                                                                                                    |
| Detail                       | To set the offset of fixing control temperature for extra-long heavy paper 1 to 7, coated paper 1 to 5 and label (width: 300 to 305 mm).<br>As the value is changed by 1, the control temperature is changed by 5 deg C.<br>Increase the value when a fixing failure occurs, and decrease the value when fixing offset occurs. |
| Use Case                     | When a fixing failure/fixing offset occurs on extra-long heavy paper 1 to 7, coated paper 1 to 5 and label                                                                                                    |
| Adj/Set/Operate Method       | Enter the setting value (switch negative/positive by -/+ key) and press OK key.                                                                                                    |
| Caution                      | If the value is too large, fixing offset may occur.<br>If the value is too small, a fixing failure may occur.                                                                                                    |
| Display/Adj/Set Range        | -2 to 2<br>-2: -10 deg C, -1: -5 deg C, 0: 0 deg C, 1: +5 deg C, 2: +10 deg C                                                                                                    |
| Unit                         | deg C                                                                                                    |
| Default Value                | 0                                                                                                    |
| Related Service Mode         | COPIER> OPTION> IMG-FIX> TMP-TB22                                                                                                    |
| Amount of Change per<br>Unit | 5                                                                                                    |

| TMP-TB22 1                   | Set fixing control temp:extra-long hvy 2                                                                                                    |
|------------------------------|----------------------------------------------------------------------------------------------------|
| Detail                       | To set the offset of fixing control temperature for extra-long heavy paper 1 to 7, coated paper 1 to 5 and label (width: 305.1 to 320 mm).<br>As the value is changed by 1, the control temperature is changed by 5 deg C.<br>Increase the value when a fixing failure occurs, and decrease the value when fixing offset occurs.                                                                      |
| Use Case                     | When a fixing failure/fixing offset occurs on extra-long heavy paper 1 to 7, coated paper 1 to 5 and label                                                                                                    |
| Adj/Set/Operate Method       | Enter the setting value (switch negative/positive by -/+ key) and press OK key.                                                                                                    |
| Caution                      | If the value is too large, fixing offset may occur.<br>If the value is too small, a fixing failure may occur.                                                                                                    |
| Display/Adj/Set Range        | -2 to 2<br>-2: -10 deg C, -1: -5 deg C, 0: 0 deg C, 1: +5 deg C, 2: +10 deg C                                                                                                    |
| Unit                         | deg C                                                                                                    |
| Default Value                | 0                                                                                                    |
| Related Service Mode         | COPIER> OPTION> IMG-FIX> TMP-TB21                                                                                                    |
| Amount of Change per<br>Unit | 5                                                                                                    |
| FXS-TM20 1                   | Set ITOP control temp: plain, 1/2 SPD                                                                                                    |
| Detail                       | To set the offset of ITOP control temperature for plain paper 1 to 3, recycled paper 1 to 3, thin paper 1/2, colored paper, tracing paper, pre-punched paper and bond paper at 1/2 speed. As the value is changed by 1, the control temperature is changed by 5 deg C. Decrease the value when uneven gloss occurs, and increase the value when a fixing failure occurs on the leading edge of paper. |
| Use Case                     | When uneven gloss occurs on the leading edge (76 mm) of plain paper, etc. at 1/2 speed                                                                                                    |
| Adj/Set/Operate Method       | Enter the setting value (switch negative/positive by -/+ key) and press OK key.                                                                                                    |
| Caution                      | If the value is too large, uneven gloss may occur.<br>If the value is too small, a fixing failure may occur on the leading edge of paper. (Toner does not peel off.)                                                                                                    |
| Display/Adj/Set Range        | -2 to 2<br>-2: -10 deg C, -1: -5 deg C, 0: 0 deg C, 1: +5 deg C, 2: +10 deg C                                                                                                    |
| Unit                         | deg C                                                                                                    |
| Default Value                | 0                                                                                                    |
| Amount of Change per<br>Unit | 5                                                                                                    |
| TMP-TB23 1                   | Set fixing control temp: plain, 1/2 SPD                                                                                                    |
| Detail                       | To set the offset of fixing control temperature for plain paper 1 to 3, recycled paper 1 to 3, thin paper 1/2, colored paper, tracing paper, pre-punched paper and bond paper at 1/2 speed. As the value is changed by 1, the control temperature is changed by 5 deg C. Increase the value when a fixing failure occurs, and decrease the value when fixing offset occurs.                           |
| Use Case                     | When a fixing failure/fixing offset occurs on plain paper, etc. at 1/2 speed                                                                                                    |
| Adj/Set/Operate Method       | Enter the setting value (switch negative/positive by -/+ key) and press OK key.                                                                                                    |
| Display/Adj/Set Range        | -2 to 2<br>-2: -10 deg C, -1: -5 deg C, 0: 0 deg C, 1: +5 deg C, 2: +10 deg C                                                                                                    |
| Unit                         | deg C                                                                                                    |
| Default Value                | 0                                                                                                    |
| Amount of Change per         | 5                                                                                                    |
| Unit                         |                                                                                                    |

| FXS-TM24 1                   | Set ITOP control temp: thin paper 2                                                                                                    |
|------------------------------|----------------------------------------------------------------------------------------------------|
| Detail                       | To set the offset of ITOP control temperature for thin paper 2 (52 to 59 g/m2).<br>As the value is changed by 1, the control temperature is changed by 5 deg C.<br>Decrease the value when uneven gloss occurs, and increase the value when a fixing failure occurs<br>on the leading edge of paper.                     |
| Use Case                     | <ul> <li>When a fixing failure occurs on the leading edge of paper</li> <li>When uneven gloss occurs on the leading edge (74 mm)</li> </ul>                                                                                                    |
| Adj/Set/Operate Method       | Enter the setting value (switch negative/positive by -/+ key) and press OK key.                                                                                                    |
| Caution                      | If the value is too large, uneven gloss may occur.<br>If the value is too small, a fixing failure may occur on the leading edge of paper. (Toner does not peel off.)                                                                                                    |
| Display/Adj/Set Range        | -2 to 2<br>-2: -10 deg C, -1: -5 deg C, 0: 0 deg C, 1: +5 deg C, 2: +10 deg C                                                                                                    |
| Unit                         | deg C                                                                                                    |
| Default Value                | 0                                                                                                    |
| Amount of Change per<br>Unit | 5                                                                                                    |
| FXS-TM25 1                   | Set ITOP ctrl temp:hvy5, label, postcard                                                                                                    |
| Detail                       | To set the offset of ITOP control temperature for heavy paper 5 (181 to 220 g/m2), label and postcard.<br>As the value is changed by 1, the control temperature is changed by 5 deg C.<br>Decrease the value when uneven gloss occurs, and increase the value when a fixing failure occurs on the leading edge of paper. |
| Use Case                     | <ul> <li>When a fixing failure occurs on the leading edge of paper</li> <li>When uneven gloss occurs on the leading edge (74 mm)</li> </ul>                                                                                                    |
| Adj/Set/Operate Method       | Enter the setting value (switch negative/positive by -/+ key) and press OK key.                                                                                                    |
| Caution                      | If the value is too large, uneven gloss may occur.<br>If the value is too small, a fixing failure may occur on the leading edge of paper. (Toner does not peel off.)                                                                                                    |
| Display/Adj/Set Range        | -2 to 2<br>-2: -10 deg C, -1: -5 deg C, 0: 0 deg C, 1: +5 deg C, 2: +10 deg C                                                                                                    |
| Unit                         | deg C                                                                                                    |
| Default Value                | 0                                                                                                    |
| Amount of Change per<br>Unit | 5                                                                                                    |
| FXS-TM26 1                   | Set ITOP control temp: heavy paper 6                                                                                                    |
| Detail                       | To set the offset of ITOP control temperature for heavy paper 6 (221 to 256 g/m2).<br>As the value is changed by 1, the control temperature is changed by 5 deg C.<br>Decrease the value when uneven gloss occurs, and increase the value when a fixing failure occurs<br>on the leading edge of paper.                  |
| Use Case                     | <ul> <li>When a fixing failure occurs on the leading edge of paper</li> <li>When uneven gloss occurs on the leading edge (74 mm)</li> </ul>                                                                                                    |
| Adj/Set/Operate Method       | Enter the setting value (switch negative/positive by -/+ key) and press OK key.                                                                                                    |
| Caution                      | If the value is too large, uneven gloss may occur.<br>If the value is too small, a fixing failure may occur on the leading edge of paper. (Toner does not<br>peel off.)                                                                                                    |
| Display/Adj/Set Range        | -2 to 2<br>-2: -10 deg C, -1: -5 deg C, 0: 0 deg C, 1: +5 deg C, 2: +10 deg C                                                                                                    |
| Unit                         | deg C                                                                                                    |
| Default Value                | 0                                                                                                    |
| Amount of Change per<br>Unit | 5                                                                                                    |

| FXS-TM27 1                   | Set ITOP control temp: heavy paper 7                                                                                                    |
|------------------------------|----------------------------------------------------------------------------------------------------|
| Detail                       | To set the offset of ITOP control temperature for heavy paper 7 (257 to 300 g/m2).<br>As the value is changed by 1, the control temperature is changed by 5 deg C.<br>Decrease the value when uneven gloss occurs, and increase the value when a fixing failure occurs<br>on the leading edge of paper.  |
| Use Case                     | <ul> <li>When a fixing failure occurs on the leading edge of paper</li> <li>When uneven gloss occurs on the leading edge (74 mm)</li> </ul>                                                                                                    |
| Adj/Set/Operate Method       | Enter the setting value (switch negative/positive by -/+ key) and press OK key.                                                                                                    |
| Caution                      | If the value is too large, uneven gloss may occur.<br>If the value is too small, a fixing failure may occur on the leading edge of paper. (Toner does not peel off.)                                                                                                    |
| Display/Adj/Set Range        | -2 to 2<br>-2: -10 deg C, -1: -5 deg C, 0: 0 deg C, 1: +5 deg C, 2: +10 deg C                                                                                                    |
| Unit                         | deg C                                                                                                    |
| Default Value                | 0                                                                                                    |
| Amount of Change per<br>Unit | 5                                                                                                    |
| FXS-TM28 1                   | Set ITOP control temp: coated paper 4                                                                                                    |
| Detail                       | To set the offset of ITOP control temperature for coated paper 4 (221 to 256 g/m2).<br>As the value is changed by 1, the control temperature is changed by 5 deg C.<br>Decrease the value when uneven gloss occurs, and increase the value when a fixing failure occurs<br>on the leading edge of paper. |
| Use Case                     | <ul> <li>When a fixing failure occurs on the leading edge of paper</li> <li>When uneven gloss occurs on the leading edge (74 mm)</li> </ul>                                                                                                    |
| Adj/Set/Operate Method       | Enter the setting value (switch negative/positive by -/+ key) and press OK key.                                                                                                    |
| Caution                      | If the value is too large, uneven gloss may occur.<br>If the value is too small, a fixing failure may occur on the leading edge of paper. (Toner does not<br>peel off.)                                                                                                    |
| Display/Adj/Set Range        | -2 to 2<br>-2: -10 deg C, -1: -5 deg C, 0: 0 deg C, 1: +5 deg C, 2: +10 deg C                                                                                                    |
| Unit                         | deg C                                                                                                    |
| Default Value                | 0                                                                                                    |
| Amount of Change per<br>Unit | 5                                                                                                    |
| FXS-TM29 1                   | Set ITOP control temp: coated paper 5                                                                                                    |
| Detail                       | To set the offset of ITOP control temperature for coated paper 5 (257 to 300 g/m2).<br>As the value is changed by 1, the control temperature is changed by 5 deg C.<br>Decrease the value when uneven gloss occurs, and increase the value when a fixing failure occurs<br>on the leading edge of paper. |
| Use Case                     | <ul> <li>When a fixing failure occurs on the leading edge of paper</li> <li>When uneven gloss occurs on the leading edge (74 mm)</li> </ul>                                                                                                    |
| Adj/Set/Operate Method       | Enter the setting value (switch negative/positive by -/+ key) and press OK key.                                                                                                    |
| Caution                      | If the value is too large, uneven gloss may occur.<br>If the value is too small, a fixing failure may occur on the leading edge of paper. (Toner does not<br>peel off.)                                                                                                    |
| Display/Adj/Set Range        | -2 to 2<br>-2: -10 deg C, -1: -5 deg C, 0: 0 deg C, 1: +5 deg C, 2: +10 deg C                                                                                                    |
| Unit                         | deg C                                                                                                    |
| Default Value                | 0                                                                                                    |
| Amount of Change per<br>Unit | 5                                                                                                    |

| TMP-TB24 1                   | Set fixing control temp: thin ppr 2                                                                                                    |
|------------------------------|----------------------------------------------------------------------------------------------------|
| Detail                       | To set the offset of fixing control temperature for thin paper 2 (52 to 59 g/m2).<br>As the value is changed by 1, the control temperature is changed by 5 deg C.<br>Increase the value when a fixing failure occurs, and decrease the value when fixing offset occurs.    |
| Use Case                     | When a fixing failure/fixing offset occurs on thin paper 2                                                                                                    |
| Adj/Set/Operate Method       | Enter the setting value (switch negative/positive by -/+ key) and press OK key.                                                                                                    |
| Caution                      | If the value is too large, fixing offset may occur.<br>If the value is too small, a fixing failure may occur.                                                                                                    |
| Display/Adj/Set Range        | -2 to 2<br>-2: -10 deg C, -1: -5 deg C, 0: 0 deg C, 1: +5 deg C, 2: +10 deg C                                                                                                    |
| Unit                         | deg C                                                                                                    |
| Default Value                | 0                                                                                                    |
| Amount of Change per<br>Unit | 5                                                                                                    |
| TMP-TB25 1                   | Set fix ctrl temp:hvy 5, label, postcard                                                                                                    |
| Detail                       | To set the offset of fixing control temperature for heavy paper 5 (181 to 220 g/m2), label and postcard.                                                                                                    |
|                              | As the value is changed by 1, the control temperature is changed by 5 deg C. Increase the value when a fixing failure occurs, and decrease the value when fixing offset occurs.                                                                                            |
| Use Case                     | When a fixing failure/fixing offset occurs on heavy paper 5, label and postcard                                                                                                    |
| Adj/Set/Operate Method       | Enter the setting value (switch negative/positive by -/+ key) and press OK key.                                                                                                    |
| Caution                      | If the value is too large, fixing offset may occur.<br>If the value is too small, a fixing failure may occur.                                                                                                    |
| Display/Adj/Set Range        | -2 to 2<br>-2: -10 deg C, -1: -5 deg C, 0: 0 deg C, 1: +5 deg C, 2: +10 deg C                                                                                                    |
| Unit                         | deg C                                                                                                    |
| Default Value                | 0                                                                                                    |
| Amount of Change per<br>Unit | 5                                                                                                    |
| TMP-TB26 1                   | Set fixing control temp: heavy paper 6                                                                                                    |
| Detail                       | To set the offset of fixing control temperature for heavy paper 4 (221 to 256 g/m2).<br>As the value is changed by 1, the control temperature is changed by 5 deg C.<br>Increase the value when a fixing failure occurs, and decrease the value when fixing offset occurs. |
| Use Case                     | When a fixing failure/fixing offset occurs on heavy paper 6                                                                                                    |
| Adj/Set/Operate Method       | Enter the setting value (switch negative/positive by -/+ key) and press OK key.                                                                                                    |
| Caution                      | If the value is too large, fixing offset may occur.<br>If the value is too small, a fixing failure may occur.                                                                                                    |
| Display/Adj/Set Range        | -2 to 2<br>-2: -10 deg C, -1: -5 deg C, 0: 0 deg C, 1: +5 deg C, 2: +10 deg C                                                                                                    |
| Unit                         | deg C                                                                                                    |
| Default Value                | 0                                                                                                    |
| Amount of Change per<br>Unit | 5                                                                                                    |

| TMP-TB27 1                   | Set fixing control temp: heavy paper 7                                                                                                    |
|------------------------------|----------------------------------------------------------------------------------------------------|
| Detail                       | To set the offset of fixing control temperature for heavy paper 4 (257 to 300 g/m2).<br>As the value is changed by 1, the control temperature is changed by 5 deg C.<br>Increase the value when a fixing failure occurs, and decrease the value when fixing offset occurs.  |
| Use Case                     | When a fixing failure/fixing offset occurs on heavy paper 7                                                                                                    |
| Adj/Set/Operate Method       | Enter the setting value (switch negative/positive by -/+ key) and press OK key.                                                                                                    |
| Caution                      | If the value is too large, fixing offset may occur.<br>If the value is too small, a fixing failure may occur.                                                                                                    |
| Display/Adj/Set Range        | -2 to 2<br>-2: -10 deg C, -1: -5 deg C, 0: 0 deg C, 1: +5 deg C, 2: +10 deg C                                                                                                    |
| Unit                         | deg C                                                                                                    |
| Default Value                | 0                                                                                                    |
| Amount of Change per<br>Unit | 5                                                                                                    |
| TMP-TB28 1                   | Set fixing control temp: coated paper 4                                                                                                    |
| Detail                       | To set the offset of fixing control temperature for coated paper 4 (221 to 256 g/m2).<br>As the value is changed by 1, the control temperature is changed by 5 deg C.<br>Increase the value when a fixing failure occurs, and decrease the value when fixing offset occurs. |
| Use Case                     | When a fixing failure/fixing offset occurs on coated paper 4                                                                                                    |
| Adj/Set/Operate Method       | Enter the setting value (switch negative/positive by -/+ key) and press OK key.                                                                                                    |
| Caution                      | If the value is too large, fixing offset may occur.<br>If the value is too small, a fixing failure may occur.                                                                                                    |
| Display/Adj/Set Range        | -2 to 2<br>-2: -10 deg C, -1: -5 deg C, 0: 0 deg C, 1: +5 deg C, 2: +10 deg C                                                                                                    |
| Unit                         | deg C                                                                                                    |
| Default Value                | 0                                                                                                    |
| Amount of Change per<br>Unit | 5                                                                                                    |
| TMP-TB29 1                   | Set fixing control temp: coated paper 5                                                                                                    |
| Detail                       | To set the offset of fixing control temperature for coated paper 5 (257 to 300 g/m2).<br>As the value is changed by 1, the control temperature is changed by 5 deg C.<br>Increase the value when a fixing failure occurs, and decrease the value when fixing offset occurs. |
| Use Case                     | When a fixing failure/fixing offset occurs on coated paper 5                                                                                                    |
| Adj/Set/Operate Method       | Enter the setting value (switch negative/positive by -/+ key) and press OK key.                                                                                                    |
| Caution                      | If the value is too large, fixing offset may occur.<br>If the value is too small, a fixing failure may occur.                                                                                                    |
| Display/Adj/Set Range        | -2 to 2<br>-2: -10 deg C, -1: -5 deg C, 0: 0 deg C, 1: +5 deg C, 2: +10 deg C                                                                                                    |
| Unit                         | deg C                                                                                                    |
| Default Value                | 0                                                                                                    |
| Amount of Change per<br>Unit | 5                                                                                                    |

| EXTH-LP 2                    | Set fix arch control: heavy ppr/coat ppr                                                                                                    |
|------------------------------|----------------------------------------------------------------------------------------------------|
| Detail                       | To set the arch amount between secondary transfer and fixing when feeding heavy paper 7 and coated paper 4/5.                                                                                                    |
|                              | Increase the value when shock image occurs at the trailing edge of heavy paper or coated paper.<br>The arch amount is decreased so that shock can be alleviated.                                                                                                    |
| Use Case                     | When shock image occurs at the area around 60 mm or 130 mm from the trailing edge of heavy paper or coated paper                                                                                                    |
| Adj/Set/Operate Method       | Enter the setting value, and then press OK key.                                                                                                    |
| Caution                      | Change the value by 1 at a time while checking the symptom. If the value is increased too much at a time, image at the trailing edge may disturb.                                                                                                    |
| Display/Adj/Set Range        | 0 to 4<br>0: Maximum, 1: Large, 2: Medium, 3: Small, 4: Minimum                                                                                                    |
| Default Value                | 0                                                                                                    |
| Amount of Change per<br>Unit | 15mm                                                                                                    |
| FIX-RTTH 2                   | ON/OFF horz line prev:heavy, coat, trnsp                                                                                                    |
| Detail                       | To set whether to rotate the Fixing Pressure Roller and the Fixing Film after 36 hours have passed from completion of fixing operation.<br>Keeping the Fixing Pressure Roller and the Fixing Film engaged at a position for a long time may cause deformation of the Fixing Film. If it causes appearance of horizontal lines at 75 mm intervals on heavy paper, coated paper and transparency, set 1. When sleep state continues for 36 hours after completion of fixing operation, the Fixing Pressure Roller and the Fixing Film rotate automatically for approx. 1 second. The fixing nip moves so that deformation of the Fixing Film can be prevented. |
| Use Case                     | When horizontal lines appear at 75 mm intervals on heavy paper, coated paper and transparency                                                                                                    |
| Adj/Set/Operate Method       | Enter the setting value, and then press OK key.                                                                                                    |
| Caution                      | <ul> <li>This setting is enabled only at sleep. It does not work when the power is OFF.</li> <li>When setting 1, replace the Fixing Film Unit. At the time of appearance of horizontal lines, the Fixing Film has been already deformed.</li> </ul>                                                                                                    |
| Display/Adj/Set Range        | 0 to 1<br>0: OFF, 1: ON                                                                                                    |
| Default Value                | 0                                                                                                    |
| Supplement/Memo              | It actually takes approx. 3 seconds for the serial operations of engagement, temperature control, rotation, stop and disengagement of the Fixing Pressure Roller and the Fixing Film.                                                                                                    |

## CUSTOM

| TEMP-TBL 1             | Set fixing control temp: plain 1                                                                                                    |
|------------------------|----------------------------------------------------------------------------------------------------|
| Detail                 | To set the offset of fixing control temperature for plain paper 1 (64 to 75 g/m2).<br>As the value is changed by 1, the control temperature is changed by 5 deg C.<br>Increase the value when a fixing failure occurs, and decrease the value when fixing offset occurs. |
| Use Case               | When a fixing failure/fixing offset occurs on plain paper 1                                                                                                    |
| Adj/Set/Operate Method | Enter the setting value (switch negative/positive by -/+ key) and press OK key.                                                                                                    |
| Display/Adj/Set Range  | -2 to 2                                                                                                    |
|                        | -2: -10 deg C, -1: -5 deg C, 0: 0 deg C, 1: +5 deg C, 2: +10 deg C                                                                                                    |
| Unit                   | deg C                                                                                                    |
| Default Value          | 0                                                                                                    |

| SC-L-CNT 1             | Set large paper jdgmt reference at scan                                                                                                    |
|------------------------|----------------------------------------------------------------------------------------------------|
| Detail                 | To set the judgment reference of the scan counter as to which to use B4 or LTR to determine large size.<br>The threshold is determined by the combination with the setting of B4-L-CNT. |
|                        | SC-L-CNT=0, B4-L-CNT=0: paper exceeding B4 is determined as large size, paper with B4 or                                                                                                |
|                        | smaller is determined as small size.                                                                                                    |
|                        | SC-L-CN I =0, B4-L-CN I =1: paper with B4 or larger is determined as large size, paper smaller than B4 is determined as small size.                                                     |
| Use Case               | As needed                                                                                                    |
| Adj/Set/Operate Method | <ol> <li>Enter the setting value, and then press OK key.</li> <li>Turn OFF/ON the main power switch.</li> </ol>                                                                         |
| Display/Adj/Set Range  | 0 to 1<br>0: B4 size, 1: LTR size                                                                                                    |
| Default Value          | 0                                                                                                    |
| Related Service Mode   | COPIER> OPTION> USER> B4-L-CNT                                                                                                    |
| SCANTYPE 1             | Switching of DADF + Reader type                                                                                                    |
| Detail                 | To switch the type of DADF + Reader to a different type.                                                                                                    |
| Use Case               | At installation                                                                                                    |
| Adj/Set/Operate Method | N/A (Display only)                                                                                                    |
| Display/Adj/Set Range  | 0 to 1<br>0: DADF (reverse model) + Reader, 1: DADF (1-path model) + Reader                                                                                                    |
| Default Value          | 0 (reverse model)/1 (1-path model)                                                                                                    |
| ABK-TOOL 1             | Allow access from address book mntc tool                                                                                                    |
| Detail                 | *Operation on this item is restricted by the setting of [Restrict Service Representation Access].<br>To set whether to accept import from the address book maintenance tool.            |
| Use Case               | When executing import from the address book maintenance tool                                                                                                    |
| Adj/Set/Operate Method | <ol> <li>Enter the setting value, and then press OK key.</li> <li>Turn OFF/ON the main power switch.</li> </ol>                                                                         |
| Display/Adj/Set Range  | 0 to 1<br>0: Disabled, 1: Enabled                                                                                                    |
| Default Value          | 0                                                                                                    |
| Supplement/Memo        | Address book maintenance tool: Tool provided from CMJ.                                                                                                    |
| DEV-SP1 2              | For R&D                                                                                                    |
| DEV-SP2 2              | For R&D                                                                                                    |
| DEV-SP3 2              | For R&D                                                                                                    |
| DEV-SP4 2              | For R&D                                                                                                    |
| DEV-SP5 2              | For R&D                                                                                                    |
| DEV-SP6 2              | For R&D                                                                                                    |
| DEV-SP7 2              | For R&D                                                                                                    |
| DEV-SP8 2              | For R&D                                                                                                    |
| DFEJCLED 1             | ON/OFF of DADF Original Output Indicator                                                                                                    |
| Detail                 | To set whether to light up the Original Output Indicator of the DADF.                                                                                                    |
| Use Case               | Upon user's request (The Original Output Indicator is too bright.)                                                                                                    |
| Adj/Set/Operate Method | Enter the setting value, and then press OK key.                                                                                                    |
| Display/Adj/Set Range  | 0 to 1<br>0: ON, 1: OFF                                                                                                    |
| Default Value          | 0                                                                                                    |

| (                      |                                                                                                    |
|------------------------|----------------------------------------------------------------------------------------------------|
| RDEV-SP1 2             | RCON device special settings 1                                                                                  |
| Detail                 | To execute the device special setting.                                                                          |
| Use Case               | For customization                                                                                               |
| Adj/Set/Operate Method | <ol> <li>Enter the setting value, and then press OK key.</li> <li>Turn OFF/ON the main power switch.</li> </ol> |
| Caution                | Use this mode only when specific instructions are given.                                                        |
| Display/Adj/Set Range  | 00000000 to 11111111                                                                                            |
| Default Value          | 0                                                                                                    |
| RDEV-SP2 2             | RCON device special settings 2                                                                                  |
| Detail                 | To execute the device special setting.                                                                          |
| Use Case               | For customization                                                                                               |
| Adj/Set/Operate Method | <ol> <li>Enter the setting value, and then press OK key.</li> <li>Turn OFF/ON the main power switch.</li> </ol> |
| Caution                | Use this mode only when specific instructions are given.                                                        |
| Display/Adj/Set Range  | 00000000 to 11111111                                                                                            |
| Default Value          | 0                                                                                                    |
| RDEV-SP3 2             | RCON device special settings 3                                                                                  |
| Detail                 | To execute the device special setting.                                                                          |
| Use Case               | For customization                                                                                               |
| Adj/Set/Operate Method | <ol> <li>Enter the setting value, and then press OK key.</li> <li>Turn OFF/ON the main power switch.</li> </ol> |
| Caution                | Use this mode only when specific instructions are given.                                                        |
| Display/Adj/Set Range  | 00000000 to 11111111                                                                                            |
| Default Value          | 0                                                                                                    |
| RDEV-SP4 2             | RCON device special settings 4                                                                                  |
| Detail                 | To execute the device special setting.                                                                          |
| Use Case               | For customization                                                                                               |
| Adj/Set/Operate Method | <ol> <li>Enter the setting value, and then press OK key.</li> <li>Turn OFF/ON the main power switch.</li> </ol> |
| Caution                | Use this mode only when specific instructions are given.                                                        |
| Display/Adj/Set Range  | 00000000 to 11111111                                                                                            |
| Default Value          | 0                                                                                                    |
| RDEV-SP5 2             | RCON device special settings 5                                                                                  |
| Detail                 | To execute the device special setting.                                                                          |
| Use Case               | For customization                                                                                               |
| Adj/Set/Operate Method | <ol> <li>Enter the setting value, and then press OK key.</li> <li>Turn OFF/ON the main power switch.</li> </ol> |
| Caution                | Use this mode only when specific instructions are given.                                                        |
| Display/Adj/Set Range  | 00000000 to 11111111                                                                                            |
| Default Value          | 0                                                                                                    |

| · · ·                  | , , , , , , , , , , , , , , , , , , , ,                                                                         |
|------------------------|----------------------------------------------------------------------------------------------------|
| RDEV-SP6 2             | RCON device special settings 6                                                                                  |
| Detail                 | To execute the device special setting.                                                                          |
| Use Case               | For customization                                                                                               |
| Adj/Set/Operate Method | <ol> <li>Enter the setting value, and then press OK key.</li> <li>Turn OFF/ON the main power switch.</li> </ol> |
| Caution                | Use this mode only when specific instructions are given.                                                        |
| Display/Adj/Set Range  | 00000000 to 11111111                                                                                            |
| Default Value          | 0                                                                                                    |
| RDEV-SP7 2             | RCON device special settings 7                                                                                  |
| Detail                 | To execute the device special setting.                                                                          |
| Use Case               | For customization                                                                                               |
| Adj/Set/Operate Method | <ol> <li>Enter the setting value, and then press OK key.</li> <li>Turn OFF/ON the main power switch.</li> </ol> |
| Caution                | Use this mode only when specific instructions are given.                                                        |
| Display/Adj/Set Range  | 00000000 to 11111111                                                                                            |
| Default Value          | 0                                                                                                    |
| RDEV-SP8 2             | RCON device special settings 8                                                                                  |
| Detail                 | To execute the device special setting.                                                                          |
| Use Case               | For customization                                                                                               |
| Adj/Set/Operate Method | <ol> <li>Enter the setting value, and then press OK key.</li> <li>Turn OFF/ON the main power switch.</li> </ol> |
| Caution                | Use this mode only when specific instructions are given.                                                        |
| Display/Adj/Set Range  | 00000000 to 11111111                                                                                            |
| Default Value          | 0                                                                                                    |
| TIFFJPEG 2             | [For customization]                                                                                             |
| DCM-EXCL 1             | [For customization]                                                                                             |
| FPOT-MD 2              | [For customization]                                                                                             |

## USER

| COPY-LIM 1             | Setting of upper limit for copy                                                                                 |
|------------------------|----------------------------------------------------------------------------------------------------|
| Detail                 | To set the upper limit value for copy.                                                                          |
| Use Case               | Upon user's request                                                                                             |
| Adj/Set/Operate Method | <ol> <li>Enter the setting value, and then press OK key.</li> <li>Turn OFF/ON the main power switch.</li> </ol> |
| Display/Adj/Set Range  | 1 to 9999                                                                                                    |
| Default Value          | 9999                                                                                                    |

|                              | while y = 0 = 1014 (opechication setting mode) = 00E14                                                                        |
|------------------------------|----------------------------------------------------------------------------------------------------|
| SLEEP 1                      | Setting of auto sleep function                                                                                                |
| Detail                       | To set ON/OFF of auto sleep function.                                                                                         |
| Use Case                     | Upon user's request                                                                                                    |
| Adj/Set/Operate Method       | <ol> <li>Enter the setting value, and then press OK key.</li> <li>Turn OFF/ON the main power switch.</li> </ol>               |
| Display/Adj/Set Range        | 0 to 1<br>0: OFF, 1: ON                                                                                                    |
| Default Value                | 1                                                                                                    |
| Additional Functions<br>Mode | Preferences> Timer/Energy Settings> Auto Sleep Time                                                                           |
| Supplement/Memo              | The time to shift to the sleep mode can be set in Settings/Registration> Preferences> Timer/Energy Settings> Auto Sleep Time. |
| SIZE-DET 2                   | ON/OFF of original size detect function                                                                                       |
| Detail                       | To set ON/OFF of original size detection function.                                                                            |
| Use Case                     | Upon user's request (The LED is too bright, etc.)                                                                             |
| Adj/Set/Operate Method       | <ol> <li>Enter the setting value, and then press OK key.</li> <li>Turn OFF/ON the main power switch.</li> </ol>               |
| Display/Adj/Set Range        | 0 to 1<br>0: OFF, 1: ON                                                                                                    |
| Default Value                | 1                                                                                                    |
| COUNTER1 1                   | Display of software counter 1                                                                                                 |
| Detail                       | To display counter type for software counter 1 on the Counter Check screen.                                                   |
| Use Case                     | Upon user/dealer's request                                                                                                    |
| Adj/Set/Operate Method       | N/A (Display only)                                                                                                    |
| Caution                      | Display only. No change is available.                                                                                         |
| Default Value                | It differs according to the location.                                                                                         |
| COUNTER2 1                   | Setting of software counter 2                                                                                                 |
| Detail                       | To set counter type for software counter 2 on the Counter Check screen.                                                       |
| Use Case                     | Upon user/dealer's request                                                                                                    |
| Adj/Set/Operate Method       | <ol> <li>Enter the setting value, and then press OK key.</li> <li>Turn OFF/ON the main power switch.</li> </ol>               |
| Display/Adj/Set Range        | 0 to 999<br>0: No registration                                                                                                |
| Default Value                | It differs according to the location.                                                                                         |
| COUNTER3 1                   | Setting of software counter 3                                                                                                 |
| Detail                       | To set counter type for software counter 3 on the Counter Check screen.                                                       |
| Use Case                     | Upon user/dealer's request                                                                                                    |
| Adj/Set/Operate Method       | <ol> <li>Enter the setting value, and then press OK key.</li> <li>Turn OFF/ON the main power switch.</li> </ol>               |
| Display/Adj/Set Range        | 0 to 999<br>0: No registration                                                                                                |
| Default Value                | It differs according to the location.                                                                                         |

| COUNTER4 1                                                                                                    | Setting of software counter 4                                                                                                    |
|----------------------------------------------------------------------------------------------------|----------------------------------------------------------------------------------------------------|
| Detail                                                                                                    | To set counter type for software counter 4 on the Counter Check screen.                                                                                                    |
| Use Case                                                                                                    | Upon user/dealer's request                                                                                                    |
| Adj/Set/Operate Method                                                                                                    | <ol> <li>Enter the setting value, and then press OK key.</li> <li>Turn OFF/ON the main power switch.</li> </ol>                                                                                                    |
| Display/Adj/Set Range                                                                                                    | 0 to 999<br>0: No registration                                                                                                    |
| Default Value                                                                                                    | It differs according to the location.                                                                                                    |
| COUNTER5 1                                                                                                    | Setting of software counter 5                                                                                                    |
| Detail                                                                                                    | To set counter type for software counter 5 on the Counter Check screen.                                                                                                    |
| Use Case                                                                                                    | Upon user/dealer's request                                                                                                    |
| Adj/Set/Operate Method                                                                                                    | <ol> <li>Enter the setting value, and then press OK key.</li> <li>Turn OFF/ON the main power switch.</li> </ol>                                                                                                    |
| Display/Adj/Set Range                                                                                                    | 0 to 999<br>0: No registration                                                                                                    |
| Default Value                                                                                                    | It differs according to the location.                                                                                                    |
| COUNTER6 1                                                                                                    | Setting of software counter 6                                                                                                    |
| Detail                                                                                                    | To set counter type for software counter 6 on the Counter Check screen.                                                                                                    |
| Use Case                                                                                                    | Upon user/dealer's request                                                                                                    |
| Adj/Set/Operate Method                                                                                                    | <ol> <li>Enter the setting value, and then press OK key.</li> <li>Turn OFF/ON the main power switch.</li> </ol>                                                                                                    |
| Display/Adj/Set Range                                                                                                    | 0 to 999                                                                                                    |
|                                                                                                    | 0: No registration                                                                                                    |
| Default Value                                                                                                    | It differs according to the location.                                                                                                    |
| DATE-DSP 2                                                                                                    | Setting of data/time display format                                                                                                    |
| Detail                                                                                                    | *Operation on this item is restricted by the setting of [Restrict Service Representation Access].<br>To set date/time display format according to the country or region.<br>After the display format is set with this mode, the order of date is reflected to the followings:                                                                                                    |
|                                                                                                    | Preferences> Timer/Energy Settings> Date/Time Settings, and report output.                                                                                                    |
| Use Case                                                                                                    | Preferences> Timer/Energy Settings> Date/Time Settings, and report output.                                                                                                    |
| Use Case<br>Adj/Set/Operate Method                                                                                                    | Preferences> Timer/Energy Settings> Date/Time Settings, and report output. Upon user's request 1) Enter the setting value, and then press OK key. 2) Turn OFF/ON the main power switch.                                                                                                    |
| Use Case<br>Adj/Set/Operate Method<br>Display/Adj/Set Range                                                                                                    | Preferences> Timer/Energy Settings> Date/Time Settings, and report output. Upon user's request 1) Enter the setting value, and then press OK key. 2) Turn OFF/ON the main power switch. 0 to 2 0: YYMM/DD, 1: DD/MMYY, 2: MM/DD/YY                                                                                                    |
| Use Case<br>Adj/Set/Operate Method<br>Display/Adj/Set Range<br>Default Value                                                                                                    | Preferences> Timer/Energy Settings> Date/Time Settings, and report output.         Upon user's request         1) Enter the setting value, and then press OK key.         2) Turn OFF/ON the main power switch.         0 to 2         0: YYMM/DD, 1: DD/MMYY, 2: MM/DD/YY         It differs according to the location.                                                                                                    |
| Use Case<br>Adj/Set/Operate Method<br>Display/Adj/Set Range<br>Default Value<br>Additional Functions<br>Mode                                                                                           | Preferences> Timer/Energy Settings> Date/Time Settings, and report output.         Upon user's request         1) Enter the setting value, and then press OK key.         2) Turn OFF/ON the main power switch.         0 to 2         0: YYMM/DD, 1: DD/MMYY, 2: MM/DD/YY         It differs according to the location.         Preferences> Timer/Energy Settings> Date/Time Settings                                                                                                    |
| Use Case<br>Adj/Set/Operate Method<br>Display/Adj/Set Range<br>Default Value<br>Additional Functions<br>Mode                                                                                           | Preferences> Timer/Energy Settings> Date/Time Settings, and report output.         Upon user's request         1) Enter the setting value, and then press OK key.         2) Turn OFF/ON the main power switch.         0 to 2         0: YYMM/DD, 1: DD/MMYY, 2: MM/DD/YY         It differs according to the location.         Preferences> Timer/Energy Settings> Date/Time Settings                                                                                                    |
| Use Case<br>Adj/Set/Operate Method<br>Display/Adj/Set Range<br>Default Value<br>Additional Functions<br>Mode<br>MB-CCV 2<br>Detail                                                                     | Preferences> Timer/Energy Settings> Date/Time Settings, and report output.         Upon user's request         1) Enter the setting value, and then press OK key.         2) Turn OFF/ON the main power switch.         0 to 2         0: YYMM/DD, 1: DD/MMYY, 2: MM/DD/YY         It differs according to the location.         Preferences> Timer/Energy Settings> Date/Time Settings         Control card usage limit for Mail Box         *Operation on this item is restricted by the setting of [Restrict Service Representation Access]. To restrict use of control card for Mail Box.                                                                                                    |
| Use Case<br>Adj/Set/Operate Method<br>Display/Adj/Set Range<br>Default Value<br>Additional Functions<br>Mode<br>MB-CCV 2<br>Detail<br>Use Case                                                         | Preferences> Timer/Energy Settings> Date/Time Settings, and report output. Upon user's request 1) Enter the setting value, and then press OK key. 2) Turn OFF/ON the main power switch. 0 to 2 0: YYMM/DD, 1: DD/MMYY, 2: MM/DD/YY It differs according to the location. Preferences> Timer/Energy Settings> Date/Time Settings  Control card usage limit for Mail Box *Operation on this item is restricted by the setting of [Restrict Service Representation Access]. To restrict use of control card for Mail Box. Upon user's request                                                                                                    |
| Use Case<br>Adj/Set/Operate Method<br>Display/Adj/Set Range<br>Default Value<br>Additional Functions<br>Mode<br>MB-CCV 2<br>Detail<br>Use Case<br>Adj/Set/Operate Method                               | Preferences> Timer/Energy Settings> Date/Time Settings, and report output. Upon user's request 1) Enter the setting value, and then press OK key. 2) Turn OFF/ON the main power switch. 0 to 2 0: YYMM/DD, 1: DD/MMYY, 2: MM/DD/YY It differs according to the location. Preferences> Timer/Energy Settings> Date/Time Settings  Control card usage limit for Mail Box *Operation on this item is restricted by the setting of [Restrict Service Representation Access]. To restrict use of control card for Mail Box. Upon user's request 1) Enter the setting value, and then press OK key. 2) Turn OFF/ON the main power switch.                                                                             |
| Use Case<br>Adj/Set/Operate Method<br>Display/Adj/Set Range<br>Default Value<br>Additional Functions<br>Mode<br>0<br>MB-CCV 2<br>Detail<br>Use Case<br>Adj/Set/Operate Method<br>Display/Adj/Set Range | Preferences> Timer/Energy Settings> Date/Time Settings, and report output.<br>Upon user's request<br>1) Enter the setting value, and then press OK key.<br>2) Turn OFF/ON the main power switch.<br>0 to 2<br>0: YYMM/DD, 1: DD/MMYY, 2: MM/DD/YY<br>It differs according to the location.<br>Preferences> Timer/Energy Settings> Date/Time Settings<br>Control card usage limit for Mail Box<br>*Operation on this item is restricted by the setting of [Restrict Service Representation Access].<br>To restrict use of control card for Mail Box.<br>Upon user's request<br>1) Enter the setting value, and then press OK key.<br>2) Turn OFF/ON the main power switch.<br>0 to 1<br>0: Unlimited, 1: Limited |

| CONTROL 1                    | Charge setting of PDL job                                                                                                    |
|------------------------------|----------------------------------------------------------------------------------------------------|
| Detail                       | *Operation on this item is restricted by the setting of [Restrict Service Representation Access].<br>To set charge count transmission of PDL job to the connecting charging management device (Coin<br>Manager or non-Canon-made control card). |
| Use Case                     | Upon user's request                                                                                                    |
| Adj/Set/Operate Method       | <ol> <li>Enter the setting value, and then press OK key.</li> <li>Turn OFF/ON the main power switch.</li> </ol>                                                                                                    |
| Display/Adj/Set Range        | 0 to 1<br>0: No charge, 1: Charge                                                                                                    |
| Default Value                | 0                                                                                                    |
| Related Service Mode         | COPIER> OPTION> ACC> COIN                                                                                                    |
| B4-L-CNT 1                   | Count setting of B4 size                                                                                                    |
| Detail                       | To set B4 count with software counter 1 to 8 as to whether B4 is counted as large size or small size.<br>Selecting 1 counts B4 or larger size paper as large size while paper smaller than B4 size as small size.                               |
| Use Case                     | Upon user's request                                                                                                    |
| Adj/Set/Operate Method       | <ol> <li>Enter the setting value, and then press OK key.</li> <li>Turn OFF/ON the main power switch.</li> </ol>                                                                                                    |
| Display/Adj/Set Range        | 0 to 1<br>0: Small size, 1: Large size                                                                                                    |
| Default Value                | 0                                                                                                    |
| Related Service Mode         | COPIER> OPTION> CUSTOM> SC-L-CNT                                                                                                    |
| MF-LG-ST 2                   | ON/OFF of long original mode display                                                                                                    |
| Detail                       | To set whether to display or hide the [Long Original] button.<br>When 1 is set, [Long Original] button is displayed in Copy> Options screen and the long strip paper<br>becomes available.                                                      |
| Use Case                     | Upon user's request (use of long strip original or long strip paper)                                                                                                    |
| Adj/Set/Operate Method       | <ol> <li>Enter the setting value, and then press OK key.</li> <li>Turn OFF/ON the main power switch.</li> </ol>                                                                                                    |
| Caution                      | Long length paper is delivered from the Second Delivery Outlet (excluding delivery from the Inner Finisher).                                                                                                    |
| Display/Adj/Set Range        | 0 to 1<br>0: Hide, 1: Display                                                                                                    |
| Default Value                | 0                                                                                                    |
| Additional Functions<br>Mode | Copy> Options                                                                                                    |
| CNT-DISP 2                   | Display/hide of serial No.                                                                                                    |
| Detail                       | To set whether to display or hide the serial No. on the Counter Check screen.                                                                                                    |
| Use Case                     | When setting to display/hide serial No. on the Counter Check screen.                                                                                                    |
| Adj/Set/Operate Method       | 1) Enter the setting value, and then press OK key.                                                                                                    |
|                              | 2) Turn OFF/ON the main power switch.                                                                                                    |
| Display/Adj/Set Range        | 0 to 1<br>0: OFF, 1: ON                                                                                                    |
| Default Value                | 0                                                                                                    |

| COPY-JOB 1             | Setting of copy job reservation                                                                                                    |
|------------------------|----------------------------------------------------------------------------------------------------|
| Detail                 | To set to enable/disable copy job reservation when the Card Reader/Coin Manager is used.                                                                                                    |
| Use Case               | Upon user's request                                                                                                    |
| Adj/Set/Operate Method | <ol> <li>Enter the setting value, and then press OK key.</li> <li>Turn OFF/ON the main power switch.</li> </ol>                                                                                                    |
| Display/Adj/Set Range  | 0 to 1<br>0: Enabled, 1: Disabled                                                                                                    |
| Default Value          | 0                                                                                                    |
| OP-SZ-DT 2             | OrgnI size dtct ON/OFF at copyboard open                                                                                                    |
| Detail                 | To set ON/OFF of original size detection while the Copyboard is opened.<br>When "0: OFF" is set, enter original size manually from the Control Panel.<br>When "1: ON" is set, original size is detected automatically.<br>AB configuration machine: A3/B4/A4R/B5R/A4/B5/A5/B6<br>Inch configuration machine: 11" x 17"/LGL/LTR/LTRR |
| Adj/Set/Operate Method | 1) Enter the setting value, and then press OK key.<br>2) Turn OFF/ON the main power switch.                                                                                                    |
| Display/Adj/Set Range  | 0 to 1<br>0: OFF, 1: ON                                                                                                    |
| Default Value          | 0                                                                                                    |
| JOB-INVL 2             | Job intvl setting at interruption copy                                                                                                    |
| Detail                 | To set output interval between jobs at the time of interruption copy.<br>Sorting is difficult after interruption copy because of the continuous output of the next job. Paper<br>interval becomes longer when starting pickup for the next job after the last sheet of the previous<br>job is delivered.                            |
| Use Case               | Upon user's request                                                                                                    |
| Adj/Set/Operate Method | <ol> <li>Enter the setting value, and then press OK key.</li> <li>Turn OFF/ON the main power switch.</li> </ol>                                                                                                    |
| Display/Adj/Set Range  | <ul> <li>0 to 2</li> <li>0: Continuous output of the interruption copy and the next job</li> <li>1: Starting pickup for the next job after the interruption copy is delivered all.</li> <li>2: Starting pickup for the next job after the previous job is delivered all. (For all jobs)</li> </ul>                                  |
| Default Value          | 0                                                                                                    |
| TAB-ROT 1              | Set of landscape img rotn at PDL:tab ppr                                                                                                    |
| Detail                 | To set whether to rotate landscape image by 180 degrees when PDL print is made on tab paper.<br>When 1 is set, image is rotated.                                                                                                    |
| Use Case               | Upon user's request                                                                                                    |
| Adj/Set/Operate Method | <ol> <li>Enter the setting value, and then press OK key.</li> <li>Turn OFF/ON the main power switch.</li> </ol>                                                                                                    |
| Display/Adj/Set Range  | 0 to 1<br>0: Not rotated, 1: Rotated                                                                                                    |
| Default Value          | 0                                                                                                    |
| PR-PSESW 1             | ON/OFF Pause All Print Jobs button dspl                                                                                                    |
| Detail                 | To set whether to display [Pause All Print Jobs] button on the Status Monitor/Cancel screen.                                                                                                    |
| Use Case               | - Upon user's request - When preferring to promptly stop the print job in operation or under reservation                                                                                                    |
| Adj/Set/Operate Method | <ol> <li>Enter the setting value, and then press OK key.</li> <li>Turn OFF/ON the main power switch.</li> </ol>                                                                                                    |
| Display/Adj/Set Range  | 0 to 1<br>0: OFF, 1: ON                                                                                                    |
| Default Value          | 0                                                                                                    |

| IDPRN-SW 1                   | Charge target job set of dept mngm cntr                                                                                                    |
|------------------------------|----------------------------------------------------------------------------------------------------|
| Detail                       | *Operation on this item is restricted by the setting of [Restrict Service Representation Access]. To set the job type that advances the department management counter.                                                                                                    |
| Use Case                     | Upon user's request                                                                                                    |
| Adj/Set/Operate Method       | <ol> <li>Enter the setting value, and then press OK key.</li> <li>Turn OFF/ON the main power switch.</li> </ol>                                                                                                    |
| Display/Adj/Set Range        | 0 to 1<br>0:<br>PRINT category: Inbox Print, Report Print, PDL Print<br>COPY category: COPY<br>1:<br>PRINT category: Report Print, PDL Print<br>COPY category: COPY, Inbox Print                                                                                                    |
| Default Value                | 0                                                                                                    |
| CPRT-DSP 1                   | ON/OFF of [Print Charge Log] button                                                                                                    |
| Detail                       | To set whether to display the [Print Charge Log] button to print the charge logs on the charge log screen in Settings/Registration.<br>When "1: ON" is set, the button is displayed in Management Settings> Charge Management> Charge Log Screen.                                                                                                    |
| Use Case                     | Upon user's request                                                                                                    |
| Adj/Set/Operate Method       | <ol> <li>Enter the setting value, and then press OK key.</li> <li>Turn OFF/ON the main power switch.</li> </ol>                                                                                                    |
| Display/Adj/Set Range        | 0 to 1<br>0: OFF, 1: ON                                                                                                    |
| Default Value                | 0                                                                                                    |
| Additional Functions<br>Mode | Management Settings> Charge Management> Charge Log                                                                                                    |
| PCL-COPY 2                   | Set of PCL COPIES command control method                                                                                                    |
| Detail                       | To set the binder control method of COPIES command with PCL.<br>Select whether to use the control method of Canon-made PCL or use the same control method of<br>non-Canon-made PCL.                                                                                                    |
| Use Case                     | Upon user's request                                                                                                    |
| Adj/Set/Operate Method       | <ol> <li>Enter the setting value, and then press OK key.</li> <li>Turn OFF/ON the main power switch.</li> </ol>                                                                                                    |
| Display/Adj/Set Range        | 0 to 65535<br>0: Control method of Canon-made PCL (following the value of COPIES command that is specified<br>for each page to control on a page basis)<br>1: Control method of non-Canon-made PCL (handling the value of COPIES command, which is<br>specified for page 1 at the time of Collate mode, as bind figure while the value of COPIES command<br>for the next page or later is invalid. Same control applies as Canon-made PCL at the time of non-<br>sorted mode)<br>2 to 65535: For future use |
| Default Value                | 0                                                                                                    |
| CNT-SW 1                     | Set default dspl items on charge counter                                                                                                    |
| Detail                       | To set default display items of the charge counter on the Counter Check screen.<br>For details of each type, refer to the Service Manual.                                                                                                    |
| Use Case                     | Upon user's request                                                                                                    |
| Adj/Set/Operate Method       | <ol> <li>Enter the setting value, and then press OK key.</li> <li>Turn OFF/ON the main power switch.</li> </ol>                                                                                                    |
| Display/Adj/Set Range        | 0 to 1<br>0: Type1, 1: Type2                                                                                                    |
| Default Value                | 0                                                                                                    |

| BCNT-AST 1                   | Set of box print charge target job                                                                                                    |
|------------------------------|----------------------------------------------------------------------------------------------------|
| Detail                       | *Operation on this item is restricted by the setting of [Restrict Service Representation Access].<br>To set the job type that advances the count in box print with NE Controller (ASSIST).                                                                                                    |
| Use Case                     | When switching the job type that is subject to counting of the box print with NE Controller                                                                                                    |
| Adj/Set/Operate Method       | <ol> <li>Enter the setting value, and then press OK key.</li> <li>Turn OFF/ON the main power switch.</li> </ol>                                                                                                    |
| Display/Adj/Set Range        | 0 to 1<br>0: PDL job, 1: Copy job                                                                                                    |
| Default Value                | 0                                                                                                    |
| PRJOB-CP 2                   | Set count TX at RX/report print                                                                                                    |
| Detail                       | To set to enable/disable a page-basis count pulse transmission to the charging management device at the time of reception print or report print.                                                                                                    |
| Use Case                     | Upon user's request                                                                                                    |
| Adj/Set/Operate Method       | <ol> <li>Enter the setting value, and then press OK key.</li> <li>Turn OFF/ON the main power switch.</li> </ol>                                                                                                    |
| Display/Adj/Set Range        | 0 to 1<br>0: No transmission, 1: Transmission                                                                                                    |
| Default Value                | 0                                                                                                    |
| Supplement/Memo              | Charging management device: Coin Manager, Non-Canon-made control card                                                                                                    |
| DFLT-CPY 1                   | Setting of color mode for copy                                                                                                    |
| Detail                       | To set the default color mode for copy operation.<br>To reflect the change, it is necessary to initialize the default settings of copy function in one of the following two ways.<br>- Settings/Registration> Function Settings> Copy> Change Default Settings> Initialize                                                                                                    |
|                              | - Main Menu> Copy> Logo icon in upper right of the screen> Change Default Settings> Initialize                                                                                                    |
| Use Case                     | Upon user's request                                                                                                    |
| Adj/Set/Operate Method       | <ul> <li>2) Initialize the default settings of copy function.</li> </ul>                                                                                                    |
| Caution                      | Be sure to initialize the default settings of copy function after change.                                                                                                    |
| Display/Adj/Set Range        | 0 to 2<br>0: Based on Auto/ACS/Printer Driver settings 1: Color mode 2: Black mode                                                                                                    |
| Default Value                | It differs according to the location.                                                                                                    |
| Additional Functions         | Function Settings> Copy> Change Default Settings> Initialize                                                                                                    |
| Mode                         | Function Settings> Copy> Select Color Settings for Copy> Use Auto (Color/Black & White)                                                                                                    |
| DFLT-BOX 1                   | Setting of color mode for Mail Box scan                                                                                                    |
| Detail                       | To set the default color mode for Mail Box scan operation.<br>To reflect the change, it is necessary to initialize the default settings of scan and store function in<br>the screen displayed by pressing [Scan] in the main menu with one of the following methods.<br>- Settings/Registration> Function Settings> Store/Access Files> Common Settings> Scan and<br>Store Settings/Access Stored Files Settings> Change Default Settings> Initialize<br>- Logo icon in upper right of the screen> Change Default Settings> Initialize |
| Use Case                     | Upon user's request                                                                                                    |
| Adj/Set/Operate Method       | <ol> <li>Enter the setting value, and then press OK key.</li> <li>Initialize the default settings of scan and store function.</li> </ol>                                                                                                    |
| Caution                      | Be sure to initialize the default settings of scan and store function after change.                                                                                                    |
| Display/Adj/Set Range        | 0 to 2<br>0: Based on Auto/ACS settings, 1: Color mode, 2: Black mode                                                                                                    |
| Default Value                | 0                                                                                                    |
| Additional Functions<br>Mode | Main Menu> Scan and Store> Mail Box> (Box number)> Scan<br>Function Settings> Store/Access Files> Common Settings> Scan and Store Settings/Access<br>Stored Files Settings> Change Default Settings> Initialize                                                                                                    |

| DOC-REM 1                    | Display/hide of original removal message                                                                                                    |
|------------------------------|----------------------------------------------------------------------------------------------------|
| Detail                       | To set whether to display or hide the message to remove original when scanning with DADF without opening/closing DADF after scanning with the Copyboard.                                                                                                    |
| Use Case                     | Upon user's request                                                                                                    |
| Adj/Set/Operate Method       | <ol> <li>Enter the setting value, and then press OK key.</li> <li>Turn OFF/ON the main power switch.</li> </ol>                                                                                                    |
| Display/Adj/Set Range        | 0 to 1<br>0: Hide, 1: Display                                                                                                    |
| Default Value                | 0                                                                                                    |
| DPT-ID-7 2                   | Password entry set at dept ID reg/auth                                                                                                    |
| Detail                       | *Operation on this item is restricted by the setting of [Restrict Service Representation Access].<br>To set whether to require a password entry at the time of registration/authentication of department ID.<br>With the setting to require entry, entry of 7-digit password is required as well as entry of department ID.                                |
| Use Case                     | Upon user's request                                                                                                    |
| Adj/Set/Operate Method       | <ol> <li>Enter the setting value, and then press OK key.</li> <li>Turn OFF/ON the main power switch.</li> </ol>                                                                                                    |
| Display/Adj/Set Range        | 0 to 1<br>0: Department ID only, 1: 7-digit (password) entry                                                                                                    |
| Default Value                | 0                                                                                                    |
| RUI-RJT 2                    | Connct set at invalid auth from remoteUI                                                                                                    |
| Detail                       | *Operation on this item is restricted by the setting of [Restrict Service Representation Access].<br>To set to disconnect HTTP port when the machine receives invalid authentication from remote UI<br>3 times.                                                                                                    |
| Use Case                     | Upon user's request                                                                                                    |
| Adj/Set/Operate Method       | <ol> <li>Enter the setting value, and then press OK key.</li> <li>Turn OFF/ON the main power switch.</li> </ol>                                                                                                    |
| Display/Adj/Set Range        | 0 to 1<br>0: Continued connection, 1: Disconnected                                                                                                    |
| Default Value                | 0                                                                                                    |
| FREG-SW 2                    | For R&D                                                                                                    |
| IFAX-SZL 2                   | Set of I-Fax transmission size limit                                                                                                    |
| Detail                       | To set for restricting data size at the time of I-Fax transmission that does not go through the server.<br>With the setting to restrict the data size, it is to be #830 error in the case of sending data that<br>exceeds the upper limit value.<br>In the case that the data goes through the server, the size of transmission data is always restricted. |
| Use Case                     | Upon user's request                                                                                                    |
| Adj/Set/Operate Method       | <ol> <li>Enter the setting value, and then press OK key.</li> <li>Turn OFF/ON the main power switch.</li> </ol>                                                                                                    |
| Display/Adj/Set Range        | 0 to 1<br>0: Limited, 1: Not limited (Restriction applies when data goes through the server.)                                                                                                    |
| Default Value                | 1                                                                                                    |
| Additional Functions<br>Mode | Function Settings> Send> E-Mail/I-Fax Settings> Maximum Data Size for Sending                                                                                                    |
| Supplement/Memo              | Set the upper limit value for transmission data size in Settings/Registration menu.                                                                                                    |

| IFAX-PGD 2                   | Set page split TX at IFax Simple mode TX                                                                                                    |
|------------------------------|----------------------------------------------------------------------------------------------------|
| Detail                       | To set whether to perform split-data transmission on a page basis in the case that the transmission size in I-Fax Simple mode exceeds the upper limit value.                                                                                                    |
| Use Case                     | Upon user's request                                                                                                    |
| Adj/Set/Operate Method       | <ol> <li>Enter the setting value, and then press OK key.</li> <li>Turn OFF/ON the main power switch.</li> </ol>                                                                                                    |
| Caution                      | In the case to enable split-data transmission, be sure to get approval from the user by explaining the following:<br>- No guarantee for page order on the reception side<br>- There is a possibility of interruption of other received jobs between pages.                                                                     |
| Display/Adj/Set Range        | 0 to 1<br>0: Disabled, 1: Enabled                                                                                                    |
| Default Value                | 0                                                                                                    |
| Additional Functions<br>Mode | Function Settings> Send> E-Mail/I-Fax Settings> Maximum Data Size for Sending                                                                                                    |
| Supplement/Memo              | Set the upper limit value for transmission data size in Settings/Registration menu.                                                                                                    |
| MEAPSAFE 2                   | Setting of MEAP safe mode                                                                                                    |
| Detail                       | *Operation on this item is restricted by the setting of [Restrict Service Representation Access].<br>To set safe mode for MEAP platform.<br>MPSF is displayed on the Control Panel in safe mode.<br>In safe mode, MEAP application is stopped while just the system application, which starts with                             |
|                              | initial state, is activated. Logs for cause analysis of MEAP failure can be obtained.                                                                                                    |
| Use Case                     | Perform system recovery processing when MEAP platform fails to be activated due to resource confliction between MEAP applications, service registration or use order.                                                                                                    |
| Adj/Set/Operate Method       | <ol> <li>Enter the setting value, and then press OK key.</li> <li>Turn OFF/ON the main power switch.</li> </ol>                                                                                                    |
| Display/Adj/Set Range        | 0 to 1<br>0: Normal mode, 1: Safe mode                                                                                                    |
| Default Value                | 0                                                                                                    |
| PRNT-POS 2                   | ON/OFF of all pauses at error job cancel                                                                                                    |
| Detail                       | *Operation on this item is restricted by the setting of [Restrict Service Representation Access]. To set whether to pause the print operation of following jobs when a job is canceled due to an error inside the machine (#037, etc.) except service calls during PDL print.                                                  |
| Use Case                     | Upon user's request                                                                                                    |
| Adj/Set/Operate Method       | <ol> <li>Enter the setting value, and then press OK key.</li> <li>Turn OFF/ON the main power switch.</li> </ol>                                                                                                    |
| Display/Adj/Set Range        | 0 to 1<br>0: OFF, 1: ON                                                                                                    |
| Default Value                | 0                                                                                                    |
| AFN-PSWD 2                   | Setting of Set/Reg menu access limit                                                                                                    |
| Detail                       | *Operation on this item is restricted by the setting of [Restrict Service Representation Access].<br>To set restriction on accessing Settings/Registration menu by entering password.<br>With the setting to enable this mode, password entry of system administrator is required after<br>pressing Settings/Registration key. |
| Use Case                     | Upon user's request                                                                                                    |
| Adj/Set/Operate Method       | <ol> <li>Enter the setting value, and then press OK key.</li> <li>Turn OFF/ON the main power switch.</li> </ol>                                                                                                    |
| Display/Adj/Set Range        | 0 to 1<br>0: Password is not required, 1: Password is required                                                                                                    |
| Default Value                | 0                                                                                                    |

| PTJAM-RC 2             | Auto reprint setting at PDL print jam                                                                                                    |
|------------------------|----------------------------------------------------------------------------------------------------|
| Detail                 | To set to automatically restart printing after jam recovery that occurs with PDL print.                                                                                                    |
| Use Case               | Upon user's request                                                                                                    |
| Adj/Set/Operate Method | <ol> <li>Enter the setting value, and then press OK key.</li> <li>Turn OFF/ON the main power switch.</li> </ol>                                                                                                    |
| Display/Adj/Set Range  | 0 to 1<br>0: Not automatically reprinted, 1: Automatically reprinted                                                                                                    |
| Default Value          | 1                                                                                                    |
| PDL-NCSW 2             | Card mngm setting for PDL print job                                                                                                    |
| Detail                 | *Operation on this item is restricted by the setting of [Restrict Service Representation Access].<br>To set to make PDL print job to be subject to card management by the Card Reader.<br>With the setting to enable this mode, PDL print is available only when the card ID of the card<br>inserted to the Card Reader matches the department ID. |
| Use Case               | Upon user's request                                                                                                    |
| Adj/Set/Operate Method | <ol> <li>Enter the setting value, and then press OK key.</li> <li>Turn OFF/ON the main power switch.</li> </ol>                                                                                                    |
| Display/Adj/Set Range  | <ul><li>0 to 1</li><li>0: PDL print is available with no card inserted.</li><li>1: PDL print is available only when the card ID matches the department ID in the case that the card is inserted.</li></ul>                                                                                                    |
| Default Value          | 0                                                                                                    |
| CNCT-RLZ 2             | Setting of connection serialize function                                                                                                    |
| Detail                 | Connection serialize is a function to assure job grouping function of imageWARE Output Manager Select Edition V1.0.<br>The setting to enable this mode can avoid job rearrangement because the machine does not receive job data from other connection until it completes job data reception from the current connection.                          |
| Use Case               | Upon user's request                                                                                                    |
| Adj/Set/Operate Method | <ol> <li>Enter the setting value, and then press OK key.</li> <li>Turn OFF/ON the main power switch.</li> </ol>                                                                                                    |
| Display/Adj/Set Range  | 0 to 1<br>0: OFF, 1: ON                                                                                                    |
| Default Value          | 0                                                                                                    |
| Supplement/Memo        | Connection: Connection to be established through network between multiple hosts (PC, etc). Job grouping function: A function of imageWARE Output Manager Select Edition V1.0. This is to prevent job interruption from other PC by group job (sending multiple jobs in 1 session at job transmission).                                             |
| COUNTER7 1             | Setting of software counter 7                                                                                                    |
| Detail                 | To set counter type for software counter 7 on the Counter Check screen.                                                                                                    |
| Use Case               | Upon user/dealer's request                                                                                                    |
| Adj/Set/Operate Method | <ol> <li>Enter the setting value, and then press OK key.</li> <li>Turn OFF/ON the main power switch.</li> </ol>                                                                                                    |
| Display/Adj/Set Range  | 0 to 999<br>0: No registration                                                                                                    |
| Default Value          | It differs according to the location.                                                                                                    |

| COUNTER8 1             | Setting of software counter 8                                                                                                    |
|------------------------|----------------------------------------------------------------------------------------------------|
| Detail                 | To set counter type for software counter 8 on the Counter Check screen.                                                                                                    |
| Use Case               | Upon user/dealer's request                                                                                                    |
| Adj/Set/Operate Method | 1) Enter the setting value, and then press OK key.<br>2) Turn OFF/ON the main power switch.                                                                                                    |
| Display/Adi/Set Range  | 0 to 999                                                                                                    |
|                        | 0: No registration                                                                                                    |
| Default Value          | It differs according to the location.                                                                                                    |
| 2C-CT-SW 2             | Set of color counter at 2-color mode                                                                                                    |
| Detail                 | To set whether to use the single color counter or full color counter for count-up in 2-color mode.                                                                                                    |
| Use Case               | When supporting 2-color mode                                                                                                    |
| Adj/Set/Operate Method | <ol> <li>Enter the setting value, and then press OK key.</li> <li>Turn OFF/ON the main power switch.</li> </ol>                                                                                                    |
| Display/Adj/Set Range  | 0 to 1                                                                                                    |
|                        | 0: Single color counter, 1: Full color counter                                                                                                    |
| Default Value          | It differs according to the location.                                                                                                    |
| JA-FUNC 2              | Display of job archive function ON/OFF                                                                                                    |
| Detail                 | To display ON/OFF of job archive function.<br>Make the setting with the MEAP program which supports job archiving.                                                                                                    |
| Use Case               | When using the job archive function                                                                                                    |
| Adj/Set/Operate Method | N/A (Display only)                                                                                                    |
| Caution                | Setting cannot be made with this item.                                                                                                    |
| Display/Adj/Set Range  | 0 to 1                                                                                                    |
|                        | 0: OFF, 1: ON                                                                                                    |
| Default Value          | 0                                                                                                    |
| JA-JOB 2               | Display of job archive target job                                                                                                    |
| Detail                 | To display the job type subject to job archive.<br>When the job archive function is ON, archive operation is executed when executing the target job.<br>Make the setting with the MEAP program which supports job archiving.                   |
| Use Case               | When using the job archive function                                                                                                    |
| Adj/Set/Operate Method | N/A (Display only)                                                                                                    |
| Caution                | Setting cannot be made with this item.                                                                                                    |
| Display/Adj/Set Range  | 0: N/A, 3: Limited to FAX/IFAX, 0xFFFFFFF: All jobs                                                                                                    |
| Default Value          | 0                                                                                                    |
| Related Service Mode   | COPIER> OPTION> USER> JA-FUNC                                                                                                    |
| JA-RESTR 2             | Display of job archive restriction items                                                                                                    |
| Detail                 | To display restriction items for job archive specification.<br>When the job archive function is ON, follow the setting to execute operation to restrict specification.<br>Make the setting with the MEAP program which supports job archiving. |
| Use Case               | When using the job archive function                                                                                                    |
| Adj/Set/Operate Method | N/A (Display only)                                                                                                    |
| Caution                | Setting cannot be made with this item.                                                                                                    |
| Display/Adj/Set Range  | 0 to 1<br>0: OFF, 1: ON                                                                                                    |
|                        | 32 specification restrictions with Bit definition                                                                                                    |
|                        | BITU: FUNCTION TO OBTAIN IMAGE THE (U: OFF, 1: ON)<br>Bit1: Function to compose form registration (0: OFF, 1: ON)                                                                                                    |
|                        | Bit2: Function to edit document (0: OFF, 1: ON)                                                                                                    |
| Default Value          | 0                                                                                                    |
| Related Service Mode   | COPIER> OPTION> USER> JA-FUNC                                                                                                    |

| LDAP-SW 1              | Retrieval condition set for LDAP server                                                                                                    |
|------------------------|----------------------------------------------------------------------------------------------------|
| Detail                 | To set the condition to search e-mail address, etc. from LDAP server.                                                                                                    |
| Use Case               | When specifying condition to search e-mail address, etc. from LDAP server                                                                                                    |
| Adj/Set/Operate Method | <ol> <li>Enter the setting value, and then press OK key.</li> <li>Turn OFF/ON the main power switch.</li> </ol>                                                                                                    |
| Display/Adj/Set Range  | 0 to 5<br>0: Includes the next, 1: Not include the next, 2: Equivalent to the next, 3: Not equivalent to the next,<br>4: Starts with the next, 5: Finishes with the next                                                                                                    |
| Default Value          | 4                                                                                                    |
| Supplement/Memo        | LDAP (Lightweight Directory Access Protocol): Registering LDAP server enables to search e-mail address, etc. from LDAP server and the result can be registered in the Address Book, etc. Registration is available by the following: Set Destination > Register LDAP Server                                                                                                    |
| FROM-OF 1              | Deletion of mail sender's address                                                                                                    |
| Detail                 | *Operation on this item is restricted by the setting of [Restrict Service Representation Access]. To set whether to delete the sender's address (From) at the time of e-mail transmission.                                                                                                    |
| Use Case               | Upon user's request                                                                                                    |
| Adj/Set/Operate Method | <ol> <li>Enter the setting value, and then press OK key.</li> <li>Turn OFF/ON the main power switch.</li> </ol>                                                                                                    |
| Display/Adj/Set Range  | 0 to 1<br>0: Retained, 1: Deleted                                                                                                    |
| Default Value          | 0                                                                                                    |
| FILE-OF 1              | Set file transmission to entered address                                                                                                    |
| Detail                 | *Operation on this item is restricted by the setting of [Restrict Service Representation Access].<br>To set whether to allow file transmission to a newly entered address.<br>When 1 is set, file transmission is not available by entering the address because "File" is not<br>displayed on the transmission screen.<br>The addresses already registered in the Address Book can be used.       |
| Use Case               | Upon user's request                                                                                                    |
| Adj/Set/Operate Method | <ol> <li>Enter the setting value, and then press OK key.</li> <li>Turn OFF/ON the main power switch.</li> </ol>                                                                                                    |
| Caution                | To restrict addresses for transmission, be sure to manually delete them because the addresses registered in the Address Book can be used.                                                                                                    |
| Display/Adj/Set Range  | 0 to 1<br>0: Enabled, 1: Disabled                                                                                                    |
| Default Value          | 0                                                                                                    |
| MAIL-OF 1              | Setting of e-mail TX to entered address                                                                                                    |
| Detail                 | *Operation on this item is restricted by the setting of [Restrict Service Representation Access].<br>To set whether to allow e-mail transmission to a newly entered address.<br>When 1 is set, e-mail transmission is not available by entering the address because "E-mail" is not<br>displayed on the transmission screen.<br>The addresses already registered in the Address Book can be used. |
| Use Case               | Upon user's request                                                                                                    |
| Adj/Set/Operate Method | <ol> <li>Enter the setting value, and then press OK key.</li> <li>Turn OFF/ON the main power switch.</li> </ol>                                                                                                    |
| Caution                | To restrict addresses for transmission, be sure to manually delete them because the addresses registered in the Address Book can be used.                                                                                                    |
| Display/Adj/Set Range  | 0 to 1<br>0: Allowed, 1: Prohibited                                                                                                    |
| Default Value          | 0                                                                                                    |

| IFAX-OF 1              | Setting of I-Fax TX to entered address                                                                                                    |
|------------------------|----------------------------------------------------------------------------------------------------|
| Detail                 | <ul> <li>* Operation on this item is restricted by the setting of [Restrict Service Representation Access].</li> <li>To set whether to allow I-Fax transmission to a newly entered address.</li> <li>When 1 is set, I-Fax transmission is not available by entering the address because "I-Fax" is not displayed on the transmission screen.</li> <li>The addresses already registered in the Address Book can be used.</li> </ul> |
| Use Case               | Upon user's request                                                                                                    |
| Adj/Set/Operate Method | <ol> <li>Enter the setting value, and then press OK key.</li> <li>Turn OFF/ON the main power switch.</li> </ol>                                                                                                    |
| Caution                | To restrict addresses for transmission, be sure to manually delete them because the addresses registered in the Address Book can be used.                                                                                                    |
| Display/Adj/Set Range  | 0 to 1<br>0: Allowed, 1: Prohibited                                                                                                    |
| Default Value          | 0                                                                                                    |
| LDAP-DEF 1             | Initial condtn set of LDAP server search                                                                                                    |
| Detail                 | To set initial condition for search target attribute that is specified at the time of LDAP server Details search.                                                                                                    |
| Use Case               | Upon user's request                                                                                                    |
| Adj/Set/Operate Method | <ol> <li>Enter the setting value, and then press OK key.</li> <li>Turn OFF/ON the main power switch.</li> </ol>                                                                                                    |
| Display/Adj/Set Range  | 0 to 6<br>0: Name, 1: E-mail, 2: FAX, 3: Organization, 4: Organization unit, 5: No registration 1 (any setting),<br>6: No registration 2 (any setting)                                                                                                    |
| Default Value          | 0                                                                                                    |
| Related Service Mode   | COPIER> OPTION> USER> LDAP-SW                                                                                                    |
| JA-DPI 2               | Display of job archive record resolution                                                                                                    |
| Detail                 | To display the resolution of images for job archives recorded in jobs other than FAX reception and I-Fax reception, etc.<br>In service mode, display is available, but settings cannot be made. To make the settings, use the MEAP application which supports job archiving.                                                                                                    |
| Use Case               | Upon user's request                                                                                                    |
| Adj/Set/Operate Method | N/A (Display only)                                                                                                    |
| Caution                | In service mode, display is available, but settings cannot be made. To make the settings, use the MEAP application which supports job archiving.                                                                                                    |
| Display/Adj/Set Range  | 0 to 3<br>0: No conversion, 1: 100 x 100 dpi, 2: 200 x 200 dpi, 3: 300 x 300 dpi                                                                                                    |
| Default Value          | 3                                                                                                    |
| JA-COMPR 2             | Dspl job archive record compress ratio                                                                                                    |
| Detail                 | To display the compression ratio of images for job archives recorded in jobs other than FAX reception and I-Fax reception, etc.<br>In service mode, display is available, but settings cannot be made. To make the settings, use the MEAP application which supports job archiving.                                                                                                    |
| Use Case               | Upon user's request                                                                                                    |
| Adj/Set/Operate Method | N/A (Display only)                                                                                                    |
| Caution                | In service mode, display is available, but settings cannot be made. To make the settings, use the MEAP application which supports job archiving.                                                                                                    |
| Display/Adj/Set Range  | 0 to 5<br>0: No conversion, 1: Compression ratio 1/4, 2: Compression ratio 1/8, 3: Compression ratio 1/16,<br>4: Compression ratio 1/32, 5: Compression ratio 1/64                                                                                                    |
| Default Value          | 3                                                                                                    |
| FREE-DSP 2                   | ON/OFF of charge disable screen                                                                                                    |
|------------------------------|----------------------------------------------------------------------------------------------------|
| Detail                       | To set whether to display or hide the "Use Charge Management" screen for switching between charge and no charge.<br>The hardware switch for switching charge/no charge in the Coin Manager enables the mode in which all the services are available for free (store manager mode) by temporarily canceling the charging system.<br>Even without the hardware switch, the mode can be switched with the software switch when it is set to display the "Use Charge Management" screen in [Settings/Registration]. |
| Use Case                     | When enabling all the services to be provided for free by temporarily canceling the charging system                                                                                                    |
| Adj/Set/Operate Method       | <ol> <li>Enter the setting value, and then press OK key.</li> <li>Turn OFF/ON the main power switch.</li> </ol>                                                                                                    |
| Display/Adj/Set Range        | 0 to 1<br>0: Hide, 1: Display                                                                                                    |
| Default Value                | 0                                                                                                    |
| Additional Functions<br>Mode | Management Settings> Charge Management> Use Charge Management                                                                                                    |
| TNRB-SW 2                    | Display/hide of Toner Container counter                                                                                                    |
| Detail                       | To set whether to display the Toner Container counter on the Counter Check screen.                                                                                                    |
| Use Case                     | When showing the Toner Container counter to the user                                                                                                    |
| Adj/Set/Operate Method       | <ol> <li>Enter the setting value, and then press OK key.</li> <li>Turn OFF/ON the main power switch.</li> </ol>                                                                                                    |
| Display/Adj/Set Range        | 0 to 4<br>0: Hide, 1: Display (70s only), 2: Not used, 3: Display (70s/180s), 4: Display (60s/70s/180s)                                                                                                    |
| Default Value                | It differs according to the location.                                                                                                    |
| Supplement/Memo              | <ul> <li>60s: The number of premature replacements of the Toner Container</li> <li>70s: The number of installations of a new Toner Container</li> <li>80s: The number of installations of a new Toner Container + the number of premature replacements</li> <li>180s: The number of installations of unidentified Toner Container</li> </ul>                                                                                                    |
| JA-FORMT 2                   | Display of job archive record format                                                                                                    |
| Detail                       | To display the format of images for job archives recorded in jobs other than FAX reception and IFAX reception, etc.<br>Whether the images processed by Packet JPEG are recorded in Packet JPEG, or converted into Raster JPEG and then recorded is displayed.<br>Make the setting with the MEAP program which supports job archiving.                                                                                                    |
| Use Case                     | Upon user's request                                                                                                    |
| Adj/Set/Operate Method       | N/A (Display only)                                                                                                    |
| Caution                      | Setting cannot be made with this item.                                                                                                    |
| Display/Adj/Set Range        | 0 to 1<br>0: Packet JPEG, 1: Raster JPEG                                                                                                    |
| Default Value                | 0                                                                                                    |

| HDCR-DSW 1                   | ON/OFF of Strg complete deletion display                                                                                                    |
|------------------------------|----------------------------------------------------------------------------------------------------|
| Detail                       | To set whether to display "Storage Data Complete Deletion" in [Settings/Registration].<br>When 1 is set, unneeded data in the storage can be deleted completely on the Storage Data<br>Complete Deletion screen. |
| Use Case                     | Upon user's request                                                                                                    |
| Adj/Set/Operate Method       | <ol> <li>Enter the setting value, and then press OK key.</li> <li>Turn OFF/ON the main power switch.</li> </ol>                                                                                                  |
| Display/Adj/Set Range        | 0 to 1<br>0: OFF, 1: ON                                                                                                    |
| Default Value                | 1                                                                                                    |
| Additional Functions<br>Mode | Management Settings> Data Management> Storage Data Complete Deletion> Storage Data<br>Complete Deletion                                                                                                    |
| BWCL-DSP 2                   | ON/OFF of color/B&W selection screen                                                                                                    |
| Detail                       | To set whether to display the color/B&W selection screen to select the default of the color mode.                                                                                                    |
| Use Case                     | When displaying the color mode default selection screen                                                                                                    |
| Adj/Set/Operate Method       | <ol> <li>Enter the setting value, and then press OK key.</li> <li>Turn OFF/ON the main power switch.</li> </ol>                                                                                                  |
| Display/Adj/Set Range        | 0 to 1<br>0: OFF, 1: ON                                                                                                    |
| Default Value                | 0                                                                                                    |
| USBH-DSP 2                   | ON/OFF of USB host use display                                                                                                    |
| Detail                       | To set whether to display "Preferences> External Interface> USB Settings> Use USB Host".<br>By selecting "1: Display", whether to use USB host on USB Settings screen can be selected.                           |
| Use Case                     | When switching to display or hide "Use USB Host" on USB Settings screen                                                                                                    |
| Adj/Set/Operate Method       | <ol> <li>Enter the setting value, and then press OK key.</li> <li>Turn OFF/ON the main power switch.</li> </ol>                                                                                                  |
| Display/Adj/Set Range        | 0 to 1<br>0: Hide, 1: Display                                                                                                    |
| Default Value                | 0                                                                                                    |
| Additional Functions<br>Mode | Preferences> External Interface> USB Settings> Use USB Host                                                                                                    |
| USBM-DSP 2                   | ON/OFF USB ex-mem device MEAP driver use                                                                                                    |
| Detail                       | To set whether to display [Use MEAP Driver for USB Storage Device] in [Settings/Registration]. When 0 is set, the item is not displayed so that the user administrator cannot change the setting.                |
| Use Case                     | When not allowing the user administrator to select whether to use the MEAP driver                                                                                                    |
| Adj/Set/Operate Method       | <ol> <li>Enter the setting value, and then press OK key.</li> <li>Turn OFF/ON the main power switch.</li> </ol>                                                                                                  |
| Caution                      | When setting 0, be sure to make the setting after the specified setting is completed.                                                                                                    |
| Display/Adj/Set Range        | 0 to 1<br>0: OFF, 1: ON                                                                                                    |
| Default Value                | 1                                                                                                    |
| Additional Functions<br>Mode | Preferences> External Interface> USB Settings> Use MEAP Driver for USB External Device                                                                                                    |

| · · ·                        | , , , , , , , , , , , , , , , , , , , ,                                                                                                    |
|------------------------------|----------------------------------------------------------------------------------------------------|
| USBI-DSP 2                   | ON/OFF USB input device MEAP driver use                                                                                                    |
| Detail                       | To set whether to display [Use MEAP Driver for USB Input Device] in [Settings/Registration]. When 0 is set, the item is not displayed so that the user administrator cannot change the setting.                      |
| Use Case                     | When not allowing the user administrator to select whether to use the MEAP driver                                                                                                    |
| Adj/Set/Operate Method       | <ol> <li>Enter the setting value, and then press OK key.</li> <li>Turn OFF/ON the main power switch.</li> </ol>                                                                                                    |
| Caution                      | When setting 0, be sure to make the setting after the specified setting is completed.                                                                                                    |
| Display/Adj/Set Range        | 0 to 1<br>0: OFF, 1: ON                                                                                                    |
| Default Value                | 1                                                                                                    |
| Additional Functions<br>Mode | Preferences> External Interface> USB Settings> Use MEAP Driver for USB Input Device                                                                                                    |
| CTCHKDSP 1                   | Display/hide of counter print                                                                                                    |
| Detail                       | To set whether to display or hide "Print List" on the Counter Check screen.<br>Model name, model number information, counter check date and counter information can be output<br>as a total count management report. |
| Use Case                     | Upon user's request                                                                                                    |
| Adj/Set/Operate Method       | <ol> <li>Enter the setting value, and then press OK key.</li> <li>Turn OFF/ON the main power switch.</li> </ol>                                                                                                    |
| Display/Adj/Set Range        | 0 to 1<br>0: Hide, 1: Display                                                                                                    |
| Default Value                | 1                                                                                                    |
| USBR-DSP 2                   | ON/OFF USB infrared devc MEAP driver use                                                                                                    |
| Detail                       | To set whether to display "Use MEAP Driver for USB Infrared Device" in [Settings/Registration]. When 1 is set, whether to use MEAP driver can be selected on USB Settings screen.                                    |
| Use Case                     | When allowing the user administrator to select whether to use the MEAP driver                                                                                                    |
| Adj/Set/Operate Method       | <ol> <li>Enter the setting value, and then press OK key.</li> <li>Turn OFF/ON the main power switch.</li> </ol>                                                                                                    |
| Display/Adj/Set Range        | 0 to 1<br>0: OFF, 1: ON                                                                                                    |
| Default Value                | 0                                                                                                    |
| Additional Functions<br>Mode | Preferences> External Interface> USB Settings> Use MEAP Driver for USB Infrared Device                                                                                                    |
| POL-SCAN 1                   | ON/OFF Rights Management Server set dspl                                                                                                    |
| Detail                       | When "1: Display" is set, the Rights Management Server function screen is displayed.<br>While the Rights Management Server function is a standard feature, it is possible to hide if not necessary.                  |
| Use Case                     | Upon user's request                                                                                                    |
| Adj/Set/Operate Method       | <ol> <li>Enter the setting value, and then press OK key.</li> <li>Turn OFF/ON the main power switch.</li> </ol>                                                                                                    |
| Display/Adj/Set Range        | 0 to 1<br>0: Hide, 1: Display                                                                                                    |
| Default Value                | It differs according to the location.                                                                                                    |

| JA-SBOX 2              | Setting of linking with Advanced Box:SAM                                                                                                    |
|------------------------|----------------------------------------------------------------------------------------------------|
| Detail                 | *Operation on this item is restricted by the setting of [Restrict Service Representation Access].<br>To set the link with Advanced Box when iW SAM is enabled.<br>When 1 is set, linking with Advanced Box is enabled.      |
| Use Case               | When the operation restriction is cleared at the time of iW SAM                                                                                                    |
| Adj/Set/Operate Method | <ol> <li>Enter the setting value, and then press OK key.</li> <li>Turn OFF/ON the main power switch.</li> </ol>                                                                                                    |
| Display/Adj/Set Range  | 0 to 1<br>0: Disabled, 1: Enabled                                                                                                    |
| Default Value          | 0                                                                                                    |
| JA-DFAX 2              | Setting of direct fax transmission: SAM                                                                                                    |
| Detail                 | *Operation on this item is restricted by the setting of [Restrict Service Representation Access].<br>To set the direct fax transmission when iW SAM is enabled.<br>When 1 is set, the direct fax transmission is enabled.   |
| Use Case               | When the operation restriction is cleared at the time of iW SAM                                                                                                    |
| Adj/Set/Operate Method | <ol> <li>Enter the setting value, and then press OK key.</li> <li>Turn OFF/ON the main power switch.</li> </ol>                                                                                                    |
| Display/Adj/Set Range  | 0 to 1<br>0: Disabled, 1: Enabled                                                                                                    |
| Default Value          | 0                                                                                                    |
| JA-REP 2               | Setting of TX Report with image: SAM                                                                                                    |
| Detail                 | *Operation on this item is restricted by the setting of [Restrict Service Representation Access].<br>To set the TX Report with image when iW SAM is enabled.<br>When 1 is set, the TX Report with image is enabled.         |
| Use Case               | When the operation restriction is cleared at the time of iW SAM                                                                                                    |
| Adj/Set/Operate Method | <ol> <li>Enter the setting value, and then press OK key.</li> <li>Turn OFF/ON the main power switch.</li> </ol>                                                                                                    |
| Display/Adj/Set Range  | 0 to 1<br>0: Disabled, 1: Enabled                                                                                                    |
| Default Value          | 0                                                                                                    |
| JA-FREP 2              | Setting of Fax TX Report with image: SAM                                                                                                    |
| Detail                 | *Operation on this item is restricted by the setting of [Restrict Service Representation Access].<br>To set the Fax TX Report with image when iW SAM is enabled.<br>When 1 is set, the Fax TX Report with image is enabled. |
| Use Case               | When the operation restriction is cleared at the time of iW SAM                                                                                                    |
| Adj/Set/Operate Method | <ol> <li>Enter the setting value, and then press OK key.</li> <li>Turn OFF/ON the main power switch.</li> </ol>                                                                                                    |
| Display/Adj/Set Range  | 0 to 1<br>0: Disabled, 1: Enabled                                                                                                    |
| Default Value          | 0                                                                                                    |
| JA-BOX 2               | Setting of Inbox document operation: SAM                                                                                                    |
| Detail                 | *Operation on this item is restricted by the setting of [Restrict Service Representation Access].<br>To set the operation for Inbox document at the time of iW SAM<br>When 1 is set, the Inbox document can be operated.    |
| Use Case               | When the operation restriction is cleared at the time of iW SAM                                                                                                    |
| Adj/Set/Operate Method | <ol> <li>Enter the setting value, and then press OK key.</li> <li>Turn OFF/ON the main power switch.</li> </ol>                                                                                                    |
| Display/Adj/Set Range  | 0 to 1<br>0: Disabled, 1: Enabled                                                                                                    |
| Default Value          | 0                                                                                                    |

| JA-FORM 2              | Setting of image composition: SAM                                                                                                    |
|------------------------|----------------------------------------------------------------------------------------------------|
| Detail                 | *Operation on this item is restricted by the setting of [Restrict Service Representation Access].<br>To set the image composition when iW SAM is enabled.<br>When 1 is set, the image composition is enabled.                                                                                                    |
| Use Case               | When the operation restriction is cleared at the time of iW SAM                                                                                                    |
| Adj/Set/Operate Method | <ol> <li>Enter the setting value, and then press OK key.</li> <li>Turn OFF/ON the main power switch.</li> </ol>                                                                                                    |
| Display/Adj/Set Range  | 0 to 1<br>0: Disabled, 1: Enabled                                                                                                    |
| Default Value          | 0                                                                                                    |
| JA-PREV 2              | Setting of preview page deletion: SAM                                                                                                    |
| Detail                 | *Operation on this item is restricted by the setting of [Restrict Service Representation Access].<br>To set whether a page is deleted from the scan preview screen at the time of iW SAM<br>When 1 is set, a page is deleted from the scan preview screen.                                                              |
| Use Case               | When the operation restriction is cleared at the time of iW SAM                                                                                                    |
| Adj/Set/Operate Method | <ol> <li>Enter the setting value, and then press OK key.</li> <li>Turn OFF/ON the main power switch.</li> </ol>                                                                                                    |
| Display/Adj/Set Range  | 0 to 1<br>0: Disabled, 1: Enabled                                                                                                    |
| Default Value          | 0                                                                                                    |
| JA-PULL 2              | Setting of network scan: SAM                                                                                                    |
| Detail                 | *Operation on this item is restricted by the setting of [Restrict Service Representation Access].<br>To set the network scan when iW SAM is enabled.<br>When 1 is set, the network scan is enabled.                                                                                                    |
| Use Case               | When the operation restriction is cleared at the time of iW SAM                                                                                                    |
| Adj/Set/Operate Method | <ol> <li>Enter the setting value, and then press OK key.</li> <li>Turn OFF/ON the main power switch.</li> </ol>                                                                                                    |
| Display/Adj/Set Range  | 0 to 1<br>0: Disabled, 1: Enabled                                                                                                    |
| Default Value          | 0                                                                                                    |
| JA-PDLB 2              | Set of printer driver multi box save:SAM                                                                                                    |
| Detail                 | *Operation on this item is restricted by the setting of [Restrict Service Representation Access].<br>To set whether a document can be simultaneously saved to multiple Inboxes from the printer driver<br>at the time of iW SAM.<br>When 1 is set, a document can be saved to multiple Inboxes from the printer driver. |
| Use Case               | When the operation restriction is cleared at the time of iW SAM                                                                                                    |
| Adj/Set/Operate Method | <ol> <li>Enter the setting value, and then press OK key.</li> <li>Turn OFF/ON the main power switch.</li> </ol>                                                                                                    |
| Display/Adj/Set Range  | 0 to 1<br>0: Disabled, 1: Enabled                                                                                                    |
| Default Value          | 0                                                                                                    |
| JA-JOBK 2              | Setting of job merge allowance:SAM                                                                                                    |
| Detail                 | *Operation on this item is restricted by the setting of [Restrict Service Representation Access].<br>To set whether merging jobs is allowed when iW SAM is enabled.<br>When 1 is set, jobs can be merged.                                                                                                    |
| Use Case               | When the operation restriction is cleared at the time of iW SAM                                                                                                    |
| Adj/Set/Operate Method | <ol> <li>Enter the setting value, and then press OK key.</li> <li>Turn OFF/ON the main power switch.</li> </ol>                                                                                                    |
| Display/Adj/Set Range  | 0 to 1<br>0: Disabled, 1: Enabled                                                                                                    |
| Default Value          |                                                                                                    |

| JA-JDF 2               | Setting of JDF: SAM                                                                                                    |
|------------------------|----------------------------------------------------------------------------------------------------|
| Detail                 | *Operation on this item is restricted by the setting of [Restrict Service Representation Access].<br>To set the use of JDF when iW SAM is enabled.<br>When 1 is set, JDF can be used.                                                                                                    |
| Use Case               | When the operation restriction is cleared at the time of iW SAM                                                                                                    |
| Adj/Set/Operate Method | <ol> <li>Enter the setting value, and then press OK key.</li> <li>Turn OFF/ON the main power switch.</li> </ol>                                                                                                    |
| Display/Adj/Set Range  | 0 to 1<br>0: Disabled, 1: Enabled                                                                                                    |
| Default Value          | 0                                                                                                    |
| JA-RUI 2               | Setting of Inbox document access: SAM                                                                                                    |
| Detail                 | *Operation on this item is restricted by the setting of [Restrict Service Representation Access].<br>To set the Inbox document access from remote UI at the time of iW SAM<br>When 1 is set, accessing to the Inbox document from remote UI is enabled.                                                                                                    |
| Use Case               | When the operation restriction is cleared at the time of iW SAM                                                                                                    |
| Adj/Set/Operate Method | <ol> <li>Enter the setting value, and then press OK key.</li> <li>Turn OFF/ON the main power switch.</li> </ol>                                                                                                    |
| Display/Adj/Set Range  | 0 to 1<br>0: Disabled, 1: Enabled                                                                                                    |
| Default Value          | 0                                                                                                    |
| JA-WEB 2               | Setting of Inbox document upload: SAM                                                                                                    |
| Detail                 | *Operation on this item is restricted by the setting of [Restrict Service Representation Access].<br>To set the Inbox document upload with the Web browser at the time of iW SAM.<br>When 1 is set uploading to the Inbox document with the Web Browser is enabled.                                                                                         |
| Use Case               | When the operation restriction is cleared at the time of iW SAM                                                                                                    |
| Adj/Set/Operate Method | <ol> <li>Enter the setting value, and then press OK key.</li> <li>Turn OFF/ON the main power switch.</li> </ol>                                                                                                    |
| Display/Adj/Set Range  | 0 to 1<br>0: Disabled, 1: Enabled                                                                                                    |
| Default Value          | 0                                                                                                    |
| EXP-CRYP 1             | Confdntial encrypt ON/OFF:add book exprt                                                                                                    |
| Detail                 | * Operation on this item is restricted by the setting of [Restrict Service Representation Access].<br>To set whether to encrypt the confidential part (password part) in the Address Book when exporting<br>the address book and device settings via remote UI.<br>When 0 is set, the confidential part in the address book is exported without encryption. |
| Use Case               | When there is a need to export password without encryption because of operation and tool                                                                                                    |
| Adj/Set/Operate Method | <ol> <li>Enter the setting value, and then press OK key.</li> <li>Turn OFF/ON the main power switch.</li> </ol>                                                                                                    |
| Caution                | Be sure not to allow the user to execute export without encryption because of security concern.                                                                                                    |
| Display/Adj/Set Range  | 0 to 1<br>0: OFF, 1: ON                                                                                                    |
| Default Value          | 1                                                                                                    |

| SMD-EXPT 1             | Setting of export target data: remote UI                                                                                                    |
|------------------------|----------------------------------------------------------------------------------------------------|
| Detail                 | To set whether to export "service mode data" from remote UI.<br>When 1 is set, "service mode data" is displayed as the target data of export on remote UI. When<br>installing more than 1 machine at the same time, the same service mode data can be registered.                                                                                                    |
| Use Case               | When installing more than 1 machine at the same time                                                                                                    |
| Adj/Set/Operate Method | <ol> <li>Enter the setting value, and then press OK key.</li> <li>Turn OFF/ON the main power switch.</li> </ol>                                                                                                    |
| Display/Adj/Set Range  | 0 to 1<br>0: Hide, 1: Display                                                                                                    |
| Default Value          | 0                                                                                                    |
| Supplement/Memo        | If selecting "service mode data" as the target data of export on remote UI after setting SMD-EXPT to 1, service mode data can be exported.                                                                                                    |
| SNDSTREN 1             | Set of setting delete aftr scan and send                                                                                                    |
| Detail                 | To set whether to delete the transmission settings except for the address after transmission from the "Scan and Send" screen.                                                                                                    |
| Use Case               | Upon user's request                                                                                                    |
| Adj/Set/Operate Method | <ol> <li>Enter the setting value, and then press OK key.</li> <li>Turn OFF/ON the main power switch.</li> </ol>                                                                                                    |
| Display/Adj/Set Range  | 0 to 5<br>0: Deleted<br>1: Retained only the transmission setting<br>2: Retained the transmission setting and address *<br>3: Retained only address *<br>4: Retained the transmission setting and address<br>5: Retained only address<br>* The setting for Options > Job Done Notice > Attach TX Image is not retained.                                                                                                    |
| Default Value          | It differs according to the location.                                                                                                    |
| FAXSTREN 1             | Set of setting delete aftr fax transmit                                                                                                    |
| Detail                 | To set whether to delete the transmission settings except for the address after transmission from the "Fax" screen.                                                                                                    |
| Use Case               | Upon user's request                                                                                                    |
| Adj/Set/Operate Method | <ol> <li>Enter the setting value, and then press OK key.</li> <li>Turn OFF/ON the main power switch.</li> </ol>                                                                                                    |
| Display/Adj/Set Range  | 0 to 2<br>0: Delete<br>1: Retain *<br>2: Retain<br>* The setting for Options > Job Done Notice > Attach TX Image is not retained.                                                                                                    |
| Default Value          | It differs according to the location.                                                                                                    |
| SJ-UNMSK 2             | ON/OFF secured job masking cancellation                                                                                                    |
| Detail                 | *Operation on this item is restricted by the setting of [Restrict Service Representation Access].<br>To set whether to mask other people's secured jobs.<br>When 0 is set, operation of other people's secured jobs is not possible because they are masked.<br>When COIN is set to 6 or 7 (charge mode: Type-C), set 1. Masking is canceled and other people's<br>secured jobs can be operated.<br>It is enabled at MEAP authentication. |
| Use Case               | When operating secured jobs in charge mode Type-C                                                                                                    |
| Adj/Set/Operate Method | <ol> <li>Enter the setting value, and then press OK key.</li> <li>Turn OFF/ON the main power switch.</li> </ol>                                                                                                    |
| Display/Adj/Set Range  | 0 to 1<br>0: OFF (Masking enabled), 1: ON (Masking canceled)                                                                                                    |
| Default Value          | 0                                                                                                    |
|                        |                                                                                                    |

| SJ-CLMSK 2             | ON/OFF secured job stop button display                                                                                                    |
|------------------------|----------------------------------------------------------------------------------------------------|
| Detail                 | *Operation on this item is restricted by the setting of [Restrict Service Representation Access].<br>To set whether to display the button to stop a secured job.<br>When 0 is set, the stop button is displayed.<br>When COIN is set to 6 or 7 (charge mode: Type-C), set 1. Since the stop button is not displayed,<br>the secured job cannot be stopped.                                                                                                    |
| Use Case               | When prohibiting to stop the secured job in charge mode Type-C                                                                                                    |
| Adj/Set/Operate Method | <ol> <li>Enter the setting value, and then press OK key.</li> <li>Turn OFF/ON the main power switch.</li> </ol>                                                                                                    |
| Display/Adj/Set Range  | 0 to 1<br>0: OFF (Display), 1: ON (Hide)                                                                                                    |
| Default Value          | 0                                                                                                    |
| Related Service Mode   | COPIER> OPTION> ACC> COIN                                                                                                    |
| PRTDP-SW 1             | Duplex print settings for a single origi                                                                                                    |
| Detail                 | <ul> <li>When printing a single original in the duplex setting, this machine omits the printing operation on a blank paper side to emphasize productivity (it performs single-sided printing without double-sided printing).</li> <li>In this case, the orientation of the printing surface changes in the case of duplex printing operation, and a problem occurs in which the printing surface does not align in a duplex job of a single original and in a duplex job of two or more originals.</li> <li>In addition, the direction of the printing surface changes even though in the case of printing for preprinted or punched paper with a preset printing surface.</li> <li>By setting this service mode to 1, duplex printing will be performed even when a single original is printed with duplex settings.</li> </ul> |
| Use Case               | <ul> <li>When printing on a preprinted or punched paper with duplex settings of a single original</li> <li>When aligning the printing surface in a duplex job of a single original and in a duplex job of two or more originals</li> </ul>                                                                                                    |
| Adj/Set/Operate Method | Enter the setting value, and then press OK key.                                                                                                    |
| Caution                | When this switch is set to 1, even duplex print job of a single original performs duplex printing, reducing productivity.                                                                                                    |
| Display/Adj/Set Range  | 0 to 1<br>0: 1-sided print of duplex printing job of a single original (default)<br>1: 2-sided print of duplex printing job of a single original                                                                                                    |
| Default Value          | 0                                                                                                    |
| PDFD-MSW 2             | Set output paper size: direct print PDF                                                                                                    |
| Detail                 | To set output paper size at direct print PDF.<br>Usually, the region defined by MediaBox is output. However, in some cases, the region defined<br>(trimmed) by CropBox is judged as output paper size depending on PDF file.<br>Set 1 when output result differs from what is defined at direct print PDF.                                                                                                    |
| Use Case               | When preferring to output a PDF file with paper which size is defined by CropBox while the sizes of MediaBox and CropBox are different                                                                                                    |
| Adj/Set/Operate Method | Enter the setting value, and then press OK key.                                                                                                    |
| Display/Adj/Set Range  | 0 to 1<br>0: MediaBox (Normal), 1: CropBox                                                                                                    |
| Default Value          | 0                                                                                                    |

| SFT-OUT 2                    | Setting of offset priority delivery                                                                                                    |
|------------------------------|----------------------------------------------------------------------------------------------------|
| Detail                       | To set whether to deliver a job where offset and collate/offset group is set to the delivery destination with offset function.<br>When 0 is set, a job is delivered to the delivery destination set in [Settings/Registration] even though the offset function is not available.                                                                                                    |
|                              | When 1 is set, a job is delivered to the delivery destination with offset function even though a delivery destination without offset function is set in [Settings/Registration].                                                                                                    |
| Use Case                     | When preferring to deliver a job to the delivery destination with offset function                                                                                                    |
| Adj/Set/Operate Method       | <ol> <li>Enter the setting value, and then press OK key.</li> <li>Turn OFF/ON the main power switch.</li> </ol>                                                                                                    |
| Display/Adj/Set Range        | 0 to 1<br>0: Based on Output Tray Settings, 1: Priority on job settings (deliver to a delivery destination where offset is possible)                                                                                                    |
| Default Value                | 1                                                                                                    |
| Additional Functions<br>Mode | Function Settings> Common> Paper Output Settings> Output Tray Settings                                                                                                    |
| LGCY-SCP 2                   | Setting of PPA/secured print switch                                                                                                    |
| Detail                       | *Operation on this item is restricted by the setting of [Restrict Service Representation Access].<br>To set whether to use the PPA function or the conventional secured print function.<br>Set 0 when using the PPA function. The conventional secured print function is disabled.<br>Set 1 when using the conventional secured print function (when the EFI Controller is connected, etc.). The PPA function is disabled.                           |
|                              | When IMG-CONT is set to 3 or 4 for connecting the EFI Controller, the setting of this item becomes                                                                                                    |
|                              | 1.<br>When this item is set to 0, the setting of UI-PPA becomes 1. When this item is set to 1, the setting of UI-PPA becomes 0.                                                                                                    |
| Use Case                     | When using the conventional secured print function (when the EFI Controller is connected, etc.)                                                                                                    |
| Adj/Set/Operate Method       | <ol> <li>Enter the setting value, and then press OK key.</li> <li>Turn OFF/ON the main power switch.</li> </ol>                                                                                                    |
| Caution                      | The PPA function cannot be used when the EFI Controller is connected.                                                                                                    |
| Display/Adj/Set Range        | 0 to 1<br>0: Use the PPA function, 1: Use the conventional secured print function                                                                                                    |
| Default Value                | 0                                                                                                    |
| Related Service Mode         | COPIER>OPTION>DSPLY-SW>UI-PPA                                                                                                    |
| Supplement/Memo              | PPA (Personal Print Application): A function to hold print job. It contains the function of secured print.                                                                                                    |
| VC-CNT 2                     | Set tiered base pricing oprtn method                                                                                                    |
| Detail                       | To set the operation method of the tiered base pricing.<br>Name of the tiered base pricing counter displayed on the Check Counter screen is switched<br>according to the selected operation method.<br>This item can be changed only in the following countries and regions.<br>US, UK, FRANCE, GERMAN, ITALY, NETHERLANDS, SPAIN, SWEDEN, PORTUGAL,<br>NORWAY, DENMARK, FINLAND, POLAND, HUNGARY, CZECH, SLOVENIA, GREECE, EU,<br>RUSSIA, ARGENTINE |
| Use Case                     | When using a management application supporting breakdown log of tiered billing counter                                                                                                    |
| Adj/Set/Operate Method       | <ol> <li>Enter the setting value, and then press OK key.</li> <li>Turn OFF/ON the main power switch.</li> </ol>                                                                                                    |
| Display/Adj/Set Range        | 0 to 3<br>0: Normal charge, 1: Tiered base pricing 1, 2: Tiered base pricing 2, 3: Tiered base pricing 3                                                                                                    |
| Default Value                | 0                                                                                                    |

| VC-AVE 2               | Set tiered base pricing calculate method                                                                                                    |
|------------------------|----------------------------------------------------------------------------------------------------|
| Detail                 | To set the calculation method of video count correction value to be used for the tiered base pricing.<br>When 0 is set, the correction value is derived by averaging the video count values for 3 colors (Y/<br>M/C). When 1 is set, it is derived by averaging the video count values for 4 colors (Y/M/C/Bk).<br>This item can be changed only in the following countries and regions.<br>US, UK, FRANCE, GERMAN, ITALY, NETHERLANDS, SPAIN, SWEDEN, PORTUGAL,<br>NORWAY, DENMARK, FINLAND, POLAND, HUNGARY, CZECH, SLOVENIA, GREECE, EU,<br>RUSSIA, ARGENTINE                |
| Use Case               | When using a management application supporting breakdown log of tiered billing counter                                                                                                    |
| Adj/Set/Operate Method | <ol> <li>Enter the setting value, and then press OK key.</li> <li>Turn OFF/ON the main power switch.</li> </ol>                                                                                                    |
| Display/Adj/Set Range  | 0 to 1<br>0: (Y+M+C)/3, 1: (Y+M+C+Bk)/4                                                                                                    |
| Default Value          | 0                                                                                                    |
| VC-HIGH 2              | Tiered base pricing cntr "High" thrshld                                                                                                    |
| Detail                 | To set the threshold value for the tiered base pricing counter "High".<br>To enter the value 10 times higher than the estimated video count value (%).<br>Video count correction value higher than the value (setting value x 0.1 (%)) is judged as "High".<br>As the value is changed by 1, the threshold is changed by 0.1%.<br>This item can be changed only in the following countries and regions.<br>US, UK, FRANCE, GERMAN, ITALY, NETHERLANDS, SPAIN, SWEDEN, PORTUGAL,<br>NORWAY, DENMARK, FINLAND, POLAND, HUNGARY, CZECH, SLOVENIA, GREECE, EU,<br>RUSSIA, ARGENTINE |
| Use Case               | When using a management application supporting breakdown log of tiered billing counter                                                                                                    |
| Adj/Set/Operate Method | <ol> <li>Enter the setting value, and then press OK key.</li> <li>Turn OFF/ON the main power switch.</li> </ol>                                                                                                    |
| Display/Adj/Set Range  | 50 to 2000 (5 to 200%)                                                                                                    |
| Default Value          | 100                                                                                                    |
| VC-LOW 2               | Tiered base pricing cntr "Low" thrshld                                                                                                    |
| Detail                 | To set the threshold value for the tiered base pricing counter "Low".<br>To enter the value 10 times higher than the estimated video count value (%).<br>Video count correction value lower than the value (setting value x 0.1 (%)) is judged as "Low".<br>As the value is changed by 1, the threshold is changed by 0.1%.<br>This item can be changed only in the following countries and regions.<br>US, UK, FRANCE, GERMAN, ITALY, NETHERLANDS, SPAIN, SWEDEN, PORTUGAL,<br>NORWAY, DENMARK, FINLAND, POLAND, HUNGARY, CZECH, SLOVENIA, GREECE, EU,<br>RUSSIA, ARGENTINE    |
| Use Case               | When using a management application supporting breakdown log of tiered billing counter                                                                                                    |
| Adj/Set/Operate Method | <ol> <li>Enter the setting value, and then press OK key.</li> <li>Turn OFF/ON the main power switch.</li> </ol>                                                                                                    |
| Display/Adj/Set Range  | 0 to 50                                                                                                    |
| Unit                   | %                                                                                                    |
| Default Value          | 10                                                                                                    |

| FLM-DSPL 2                   | ON/OFF of Clear Film usage                                                                                                    |
|------------------------------|----------------------------------------------------------------------------------------------------|
| Detail                       | To set whether to use the Clear Film.<br>When 1 is set, "Clear Film" is displayed on the paper type screen so it can be registered as the<br>paper to be used.                                                                                                    |
| Use Case                     | When using large size transparency or special film                                                                                                    |
| Adj/Set/Operate Method       | <ol> <li>Enter the setting value, and then press OK key.</li> <li>Turn OFF/ON the main power switch.</li> </ol>                                                                                                    |
| Caution                      | <ul> <li>Since the clear film is not defined in the specifications, image quality is not guaranteed even though it can be fed.</li> <li>After the setting is made, check image quality and get approval from the user. If there is an error, set the value back to 0.</li> </ul> |
| Display/Adj/Set Range        | 0 to 1<br>0: OFF, 1: ON                                                                                                    |
| Default Value                | 0                                                                                                    |
| Additional Functions<br>Mode | Preferences> Paper Settings> Paper Settings> Set > Detailed Settings > Clear Film                                                                                                    |
| FMTMH2M 2                    | [For customization]                                                                                                    |
| CNT-PRT 2                    | ON/OFF of parts counter report output                                                                                                    |
| Detail                       | To set whether to print parts counter values on the counter report.                                                                                                    |
| Use Case                     | When grasping the estimated life of parts while the monitoring service function is not used                                                                                                    |
| Adj/Set/Operate Method       | <ol> <li>Enter the setting value, and then press OK key.</li> <li>Turn OFF/ON the main power switch.</li> </ol>                                                                                                    |
| Display/Adj/Set Range        | 0 to 1<br>0: OFF (Not print), 1: ON (Print)                                                                                                    |
| Default Value                | It differs according to the location.                                                                                                    |
| Additional Functions<br>Mode | Check Counter> Print List                                                                                                    |
| JA-WIFI 2                    | Setting of SAM Wi-Fi direct print                                                                                                    |
| Detail                       | *Operation on this item is restricted by the setting of [Restrict Service Representation Access].<br>To set whether to allow Wi-Fi direct print when iW SAM is enabled.<br>Wi-Fi direct print cannot be used when iW SAM is enabled. However, when 1 is set, it can be used.     |
| Use Case                     | When the operation restriction is cleared at the time of iW SAM                                                                                                    |
| Adj/Set/Operate Method       | <ol> <li>Enter the setting value, and then press OK key.</li> <li>Turn OFF/ON the main power switch.</li> </ol>                                                                                                    |
| Display/Adj/Set Range        | 0 to 1<br>0: Disabled, 1: Enabled                                                                                                    |
| Dofault Value                |                                                                                                    |
| Delault value                | 0                                                                                                    |

|                              | · · · · · · · · · · · · · · · · · · ·                                                                                                    |
|------------------------------|----------------------------------------------------------------------------------------------------|
| MF-FEED 1                    | Manual restart w/OK key: no ppr on MP Tr                                                                                                    |
| Detail                       | If the following three conditions are satisfied, pickup is not restarted automatically when placing paper on the Multi-purpose Tray.<br>1. The setting of "Preferences> Paper Settings> Multi-Purpose Tray Defaults" is "Fixed". |
|                              | <ol> <li>The job type is FDL.</li> <li>The setting value of this service mode is 1.</li> <li>Paper is placed at occurrence of no paper on the Multi-Purpose Tray.</li> </ol>                                                     |
| Use Case                     | Upon user's request. Use this item for customization for Aeon during application of service mode.                                                                                                    |
| Adj/Set/Operate Method       | Enter the setting value, and then press OK key.                                                                                                    |
| Display/Adj/Set Range        | 0 to 1<br>0: OFF, 1: ON                                                                                                    |
| Default Value                | 0                                                                                                    |
| Additional Functions<br>Mode | Preferences> Paper Settings> Multi-Purpose Tray Defaults                                                                                                    |
| TNRBEXGR 2                   | ON/OFF oprtn hold: Tonr Cont early rpice                                                                                                    |
| Detail                       | To set whether to hold the operation when the Toner Container is prematurely replaced although it can still be used.<br>When a new Toner Container is inserted while 1 is set, a message is displayed and the operation is held. |
|                              | The message disappears by changing the Toner Container back to the one before replacement or by changing the setting value of this item to 0 and then restarting the machine.                                                    |
| Use Case                     | When preventing from replacing the Toner Container prematurely                                                                                                    |
| Adj/Set/Operate Method       | <ol> <li>Enter the setting value, and then press OK key.</li> <li>Turn OFF/ON the main power switch.</li> </ol>                                                                                                    |
| Caution                      | The message does not disappear unless the Toner Container is changed back to the one before the replacement. Be sure to get approval from the user by telling the above specifications before making the setting.                |
| Display/Adj/Set Range        | 0 to 1<br>0: OFF, 1: ON                                                                                                    |
| Default Value                | 0                                                                                                    |
| TNRBRMVR 2                   | ON/OFF mssg dspl at Tonr Cntner removal                                                                                                    |
| Detail                       | To set whether to display a message when the Toner Container is removed although it can still be used.                                                                                                    |
| Use Case                     | When there is no need to display the message                                                                                                    |
| Adj/Set/Operate Method       | <ol> <li>Enter the setting value, and then press OK key.</li> <li>Turn OFF/ON the main power switch.</li> </ol>                                                                                                    |
| Display/Adj/Set Range        | 0 to 1<br>0: OFF, 1: ON                                                                                                    |
| Default Value                | It differs according to the location.                                                                                                    |
| INSTDT-Y 1                   | Register installation date info: year                                                                                                    |
| Detail                       | To set the information on the installation date (year).                                                                                                    |
| Use Case                     | - At installation                                                                                                    |
|                              | - When replacing the Storage                                                                                                    |
| Adj/Set/Operate Method       | Enter the setting value, and then press OK key.                                                                                                    |
| Display/Adj/Set Range        | 0 to 2038                                                                                                    |
| Default Value                | 0                                                                                                    |
| <b>Related Service Mode</b>  | COPIER>FUNCTION>INSTALL>INSTDTST                                                                                                    |

| INSTDT-M 1             | Register installation date info: month                                                                 |
|------------------------|----------------------------------------------------------------------------------------------------|
| Detail                 | To set the information on the installation date (month).                                               |
| Use Case               | - At installation                                                                                      |
|                        | - When replacing the Storage                                                                           |
| Adj/Set/Operate Method | Enter the setting value, and then press OK key.                                                        |
| Display/Adj/Set Range  | 0 to 12                                                                                                |
| Default Value          | 0                                                                                                    |
| Related Service Mode   | COPIER>FUNCTION>INSTALL>INSTDTST                                                                       |
| INSTDT-D 1             | Register installation date info: day                                                                   |
| Detail                 | To set the information on the installation date (day).                                                 |
| Use Case               | - At installation                                                                                      |
|                        | - When replacing the Storage                                                                           |
| Adj/Set/Operate Method | Enter the setting value, and then press OK key.                                                        |
| Display/Adj/Set Range  | 0 to 31                                                                                                |
| Default Value          | 0                                                                                                    |
| Related Service Mode   | COPIER>FUNCTION>INSTALL>INSTDTST                                                                       |
| INSTDT-H 1             | Register installation date info: hour                                                                  |
| Detail                 | To set the information on the installation date (hour).                                                |
| Use Case               | - At installation                                                                                      |
|                        | - When replacing the Storage                                                                           |
| Adj/Set/Operate Method | Enter the setting value, and then press OK key.                                                        |
| Display/Adj/Set Range  |                                                                                                    |
| Default Value          |                                                                                                    |
| Related Service Mode   | COPIER>FUNCTION>INSTALL>INSTDIST                                                                       |
| INSTDT-N 1             | Register installation date info: minute                                                                |
| Detail                 | To set the information on the installation date (minute).                                              |
| Use Case               | - At installation                                                                                      |
| Adi/Sot/Operate Method | Enter the setting value, and then press OK key                                                         |
| Display/Adi/Set Range  |                                                                                                    |
|                        |                                                                                                    |
| Related Service Mode   | COPIER>FUNCTION>INSTALL>INSTDTST                                                                       |
| STOP-USE 1             | ON/OFF of Stop key function                                                                            |
| Detail                 | To switch ON and OFF of the Stop key function.<br>When Stop key is pressed, all print jobs are paused. |
| Use Case               | When switching to use/not use Stop key according to the customer                                       |
| Adj/Set/Operate Method | 1) Enter the setting value, and then press OK key.                                                     |
| -                      | 2) Turn OFF/ON the main power switch.                                                                  |
| Caution                | Be sure to explain to the customer in advance that all print jobs are paused when Stop key is pressed. |
| Display/Adj/Set Range  | 0 to 1<br>0: OFF, 1: ON                                                                                |
| Default Value          | 1                                                                                                    |

| LASTREST 1                   | Set remaining consumables display specs                                                                                                    |
|------------------------------|----------------------------------------------------------------------------------------------------|
| Detail                       | To switch the percentage of increments in which the remaining level of consumables is shown at their near end.                                                                                                    |
| Use Case                     | When the remaining level of toner or waste toner is suddenly displayed as 0%                                                                                                    |
| Adj/Set/Operate Method       | <ol> <li>Enter the setting value, and then press OK key.</li> <li>Turn ON/OFF the Main Power.</li> </ol>                                                                                                    |
| Caution                      | The default value is properly set according to the country and the model, and thus should not be normally changed unless requested.                                                                                                    |
| Display/Adj/Set Range        | 0 to 1<br>0: 5%, 1: 1%                                                                                                    |
| Default Value                | The value differs according to the location.                                                                                                    |
| Additional Functions<br>Mode | Status Monitor/Cancel > Consmbls./Others > Consumables                                                                                                    |
| SZCHKSW 2                    | For R&D                                                                                                    |
| SC-SW 1                      | Service Call Button ON / OFF setting                                                                                                    |
| Detail                       | Setting for displaying/not displaying of the Service Call Button.                                                                                                    |
| Use Case                     | Change the display setting of a device with repair request application contract.                                                                                                    |
| Adj/Set/Operate Method       | <ol> <li>Enter the setting value, and then press OK key.</li> <li>Turn OFF/ON the main power switch.</li> </ol>                                                                                                    |
| Caution                      | Repair request application contract is required in advance.                                                                                                    |
| Display/Adj/Set Range        | 0 to 1<br>0: Hide, 1: Display                                                                                                    |
| Default Value                | 0                                                                                                    |
| JA-MODE 2                    | JA log recording operation mode                                                                                                    |
| Detail                       | <ul><li>Retain the existing JA log recording operation mode and confirm which of the following modes is operated.</li><li>0: Existing JA log recording operation (Perform image conversion at the server side)</li><li>1: New log recording operation (Perform image conversion at the host machine side)</li></ul>                         |
| Use Case                     | If the MEAP program is updated or the MEAP program is reinstalled for a reason such as reconfiguring the environment, check which mode the previous JA log recording mode was operating in.                                                                                                    |
| Adj/Set/Operate Method       | <ul> <li>When the JA system administrator (assuming a technical staff) installs the MEAP program</li> <li>1. Check JA-MODE.</li> <li>2. Reinstall the MEAP application according to the setting of JA-MODE.</li> <li>Displaying the current JA log recording operation mode</li> <li>0: Existing JA log recording operation</li> </ul>      |
|                              | 1: New JA log recording operation                                                                                                    |
| Caution                      | <ul> <li>Setting change from the service mode screen is not available. Only reference is available.</li> <li>The settings are available only from MEAP programs that support new JA log recording.</li> <li>JA-MODE is set to 1 in conjunction with enabling the JA system from the MEAP program by the JA system administrator.</li> </ul> |
| Display/Adj/Set Range        | 0 to 1                                                                                                    |
| Default Value                | 0                                                                                                    |

## 

| CST1-P1 1                    | Setting of Cst1 paper size (A5R/STMTR)                                                                          |
|------------------------------|----------------------------------------------------------------------------------------------------|
| Detail                       | To set the paper size (A5R/STMTR) used in the Cassette 1.                                                       |
| Use Case                     | When setting the paper size for the Cassette 1                                                                  |
| Adj/Set/Operate Method       | <ol> <li>Enter the setting value, and then press OK key.</li> <li>Turn OFF/ON the main power switch.</li> </ol> |
| Display/Adj/Set Range        | 0 to 1<br>0: A5R, 1: STMTR                                                                                      |
| Default Value                | 0                                                                                                    |
| Additional Functions<br>Mode | Preferences> Paper Settings> A5R/STMTR Paper Selection                                                          |
| CST2-P1 1                    | Setting of Cst2 paper size (A5R/STMTR)                                                                          |
| Detail                       | To set the paper size (A5R/STMTR) used in the Cassette 2.                                                       |
| Use Case                     | When setting the paper size for the Cassette 2                                                                  |
| Adj/Set/Operate Method       | <ol> <li>Enter the setting value, and then press OK key.</li> <li>Turn OFF/ON the main power switch.</li> </ol> |
| Display/Adj/Set Range        | 0 to 1<br>0: A5R, 1: STMTR                                                                                      |
| Default Value                | 0                                                                                                    |
| Additional Functions<br>Mode | Preferences> Paper Settings> Paper Settings> A5R/STMTR Paper Selection                                          |
| CST3-P1 1                    | Setting of Cst3 paper size (A5R/STMTR)                                                                          |
| Detail                       | To set the paper size (A5R/STMTR) used in the Cassette 3.                                                       |
| Use Case                     | When setting the paper size for the Cassette 3                                                                  |
| Adj/Set/Operate Method       | <ol> <li>Enter the setting value, and then press OK key.</li> <li>Turn OFF/ON the main power switch.</li> </ol> |
| Display/Adj/Set Range        | 0 to 1<br>0: A5R, 1: STMTR                                                                                      |
| Default Value                | 0                                                                                                    |
| Additional Functions<br>Mode | Preferences> Paper Settings> Paper Settings> A5R/STMTR Paper Selection                                          |
| CST4-P1 1                    | Setting of Cst4 paper size (A5R/STMTR)                                                                          |
| Detail                       | To set the paper size (A5R/STMTR) used in the Cassette 4.                                                       |
| Use Case                     | When setting the paper size for the Cassette 4                                                                  |
| Adj/Set/Operate Method       | <ol> <li>Enter the setting value, and then press OK key.</li> <li>Turn OFF/ON the main power switch.</li> </ol> |
| Display/Adj/Set Range        | 0 to 1<br>0: A5R, 1: STMTR                                                                                      |
| Default Value                | 0                                                                                                    |
| Additional Functions<br>Mode | Preferences> Paper Settings> Paper Settings> A5R/STMTR Paper Selection                                          |

| CST-K-SW 2                                                                                                    | Set of EXEC/16K size support: Cassette 1                                                                                                    |
|----------------------------------------------------------------------------------------------------|----------------------------------------------------------------------------------------------------|
| Detail                                                                                                    | To set whether to support EXEC or 16K size (K-size paper) by the Cassette 1.<br>This setting is enabled only for the location where K-size paper can be selected in the Control<br>Panel menu. For other locations, only EXEC can be set.                                                                                                    |
| Use Case                                                                                                    | Upon user's request                                                                                                    |
| Adj/Set/Operate Method                                                                                                    | Enter the setting value, and then press OK key.                                                                                                    |
| Caution                                                                                                    | When K-size paper cannot be selected in the Control Panel menu, only the setting value 0 can be set.                                                                                                    |
| Display/Adj/Set Range                                                                                                    | 0 to 1<br>0: EXEC, 1: 16K                                                                                                    |
| Default Value                                                                                                    | 0                                                                                                    |
| Supplement/Memo                                                                                                    | 16K paper: 270 x 195 mm                                                                                                    |
| C2-K-SW 2                                                                                                    | Set of EXEC/16K size support: Cassette 2                                                                                                    |
| Detail                                                                                                    | To set whether to support EXEC or 16K size (K-size paper) by the Cassette 2.<br>This setting is enabled only for the location where K-size paper can be selected in the Control<br>Panel menu. For other locations, only EXEC can be set.                                                                                                    |
| Use Case                                                                                                    | Upon user's request                                                                                                    |
| Adj/Set/Operate Method                                                                                                    | Enter the setting value, and then press OK key.                                                                                                    |
| Caution                                                                                                    | When K-size paper cannot be selected in the Control Panel menu, only the setting value 0 can be set.                                                                                                    |
| Display/Adj/Set Range                                                                                                    | 0 to 1<br>0: EXEC, 1: 16K                                                                                                    |
| Default Value                                                                                                    | 0                                                                                                    |
| Supplement/Memo                                                                                                    | 16K paper: 270 x 195 mm                                                                                                    |
|                                                                                                    |                                                                                                    |
| C3-K-SW 2                                                                                                    | Set of EXEC/16K size support: Cassette 3                                                                                                    |
| C3-K-SW 2<br>Detail                                                                                                    | Set of EXEC/16K size support: Cassette 3<br>To set whether to support EXEC or 16K size (K-size paper) by the Cassette 3.<br>This setting is enabled only for the location where K-size paper can be selected in the Control<br>Panel menu. For other locations, only EXEC can be set.                                                                                                    |
| C3-K-SW 2<br>Detail<br>Use Case                                                                                                    | Set of EXEC/16K size support: Cassette 3         To set whether to support EXEC or 16K size (K-size paper) by the Cassette 3.         This setting is enabled only for the location where K-size paper can be selected in the Control Panel menu. For other locations, only EXEC can be set.         Upon user's request                                                                                                    |
| C3-K-SW 2<br>Detail<br>Use Case<br>Adj/Set/Operate Method                                                                                                    | Set of EXEC/16K size support: Cassette 3         To set whether to support EXEC or 16K size (K-size paper) by the Cassette 3.         This setting is enabled only for the location where K-size paper can be selected in the Control Panel menu. For other locations, only EXEC can be set.         Upon user's request         Enter the setting value, and then press OK key.                                                                                                    |
| C3-K-SW 2<br>Detail<br>Use Case<br>Adj/Set/Operate Method<br>Caution                                                                                                    | Set of EXEC/16K size support: Cassette 3         To set whether to support EXEC or 16K size (K-size paper) by the Cassette 3.         This setting is enabled only for the location where K-size paper can be selected in the Control Panel menu. For other locations, only EXEC can be set.         Upon user's request         Enter the setting value, and then press OK key.         When K-size paper cannot be selected in the Control Panel menu, only the setting value 0 can be set.                                                                                                    |
| C3-K-SW 2<br>Detail<br>Use Case<br>Adj/Set/Operate Method<br>Caution<br>Display/Adj/Set Range                                                                                                    | Set of EXEC/16K size support: Cassette 3         To set whether to support EXEC or 16K size (K-size paper) by the Cassette 3.         This setting is enabled only for the location where K-size paper can be selected in the Control Panel menu. For other locations, only EXEC can be set.         Upon user's request       Enter the setting value, and then press OK key.         When K-size paper cannot be selected in the Control Panel menu, only the setting value 0 can be set.         0 to 1       0: EXEC, 1: 16K                                                                                                    |
| C3-K-SW 2<br>Detail<br>Use Case<br>Adj/Set/Operate Method<br>Caution<br>Display/Adj/Set Range<br>Default Value                                                                                                    | Set of EXEC/16K size support: Cassette 3         To set whether to support EXEC or 16K size (K-size paper) by the Cassette 3.         This setting is enabled only for the location where K-size paper can be selected in the Control Panel menu. For other locations, only EXEC can be set.         Upon user's request       Enter the setting value, and then press OK key.         When K-size paper cannot be selected in the Control Panel menu, only the setting value 0 can be set.         0 to 1       0: EXEC, 1: 16K         0                                                                                                    |
| C3-K-SW 2<br>Detail<br>Use Case<br>Adj/Set/Operate Method<br>Caution<br>Display/Adj/Set Range<br>Default Value<br>Supplement/Memo                                                                                                    | Set of EXEC/16K size support: Cassette 3         To set whether to support EXEC or 16K size (K-size paper) by the Cassette 3.         This setting is enabled only for the location where K-size paper can be selected in the Control Panel menu. For other locations, only EXEC can be set.         Upon user's request       Enter the setting value, and then press OK key.         When K-size paper cannot be selected in the Control Panel menu, only the setting value 0 can be set.         0 to 1       0: EXEC, 1: 16K         0       16K paper: 270 x 195 mm                                                                                                    |
| C3-K-SW 2<br>Detail<br>Use Case<br>Adj/Set/Operate Method<br>Caution<br>Display/Adj/Set Range<br>Default Value<br>Supplement/Memo                                                                                                    | Set of EXEC/16K size support: Cassette 3         To set whether to support EXEC or 16K size (K-size paper) by the Cassette 3.         This setting is enabled only for the location where K-size paper can be selected in the Control Panel menu. For other locations, only EXEC can be set.         Upon user's request         Enter the setting value, and then press OK key.         When K-size paper cannot be selected in the Control Panel menu, only the setting value 0 can be set.         0 to 1         0: EXEC, 1: 16K         0         16K paper: 270 x 195 mm         Set of EXEC/16K size support: Cassette 4                                                                                                    |
| C3-K-SW2DetailUse CaseAdj/Set/Operate Method<br>CautionDisplay/Adj/Set RangeDefault Value<br>Supplement/MemoC4-K-SW2Detail                                                                                                    | Set of EXEC/16K size support: Cassette 3         To set whether to support EXEC or 16K size (K-size paper) by the Cassette 3.         This setting is enabled only for the location where K-size paper can be selected in the Control Panel menu. For other locations, only EXEC can be set.         Upon user's request         Enter the setting value, and then press OK key.         When K-size paper cannot be selected in the Control Panel menu, only the setting value 0 can be set.         0 to 1       0:         EXEC/16K Size support: Cassette 4         To set whether to support EXEC or 16K size (K-size paper) by the Cassette 4.         This setting is enabled only for the location where K-size paper can be selected in the Control Panel menu. For other locations, only EXEC can be set.                                                                                                    |
| C3-K-SW2DetailDetailUse CaseAdj/Set/Operate Method<br>CautionDisplay/Adj/Set RangeDefault Value<br>Supplement/MemoC4-K-SW2DetailUse Case                                                                                                    | Set of EXEC/16K size support: Cassette 3         To set whether to support EXEC or 16K size (K-size paper) by the Cassette 3.         This setting is enabled only for the location where K-size paper can be selected in the Control Panel menu. For other locations, only EXEC can be set.         Upon user's request       Enter the setting value, and then press OK key.         When K-size paper cannot be selected in the Control Panel menu, only the setting value 0 can be set.         0 to 1       0: EXEC, 1: 16K         0       16K paper: 270 x 195 mm         Set of EXEC/16K size support: Cassette 4         To set whether to support EXEC or 16K size (K-size paper) by the Cassette 4.         This setting is enabled only for the location where K-size paper can be selected in the Control Panel menu. For other locations, only EXEC can be set.         Upon user's request                                                                                                    |
| C3-K-SW2DetailDetailUse CaseAdj/Set/Operate Method<br>CautionDisplay/Adj/Set RangeDefault Value<br>Supplement/MemoC4-K-SW2DetailUse Case<br>Adj/Set/Operate Method                                                                           | Set of EXEC/16K size support: Cassette 3         To set whether to support EXEC or 16K size (K-size paper) by the Cassette 3.         This setting is enabled only for the location where K-size paper can be selected in the Control         Panel menu. For other locations, only EXEC can be set.         Upon user's request         Enter the setting value, and then press OK key.         When K-size paper cannot be selected in the Control Panel menu, only the setting value 0 can be set.         0 to 1         0: EXEC, 1: 16K         0         16K paper: 270 x 195 mm         Set of EXEC/16K size support: Cassette 4         To set whether to support EXEC or 16K size (K-size paper) by the Cassette 4.         This setting is enabled only for the location where K-size paper can be selected in the Control Panel menu. For other locations, only EXEC can be set.         Upon user's request         Enter the setting value, and then press OK key.                                                                                                    |
| C3-K-SW2DetailDetailUse CaseAdj/Set/Operate Method<br>CautionDisplay/Adj/Set RangeDefault Value<br>Supplement/MemoC4-K-SW2DetailUse Case<br>Adj/Set/Operate Method<br>Caution                                                                | Set of EXEC/16K size support: Cassette 3         To set whether to support EXEC or 16K size (K-size paper) by the Cassette 3.         This setting is enabled only for the location where K-size paper can be selected in the Control Panel menu. For other locations, only EXEC can be set.         Upon user's request         Enter the setting value, and then press OK key.         When K-size paper cannot be selected in the Control Panel menu, only the setting value 0 can be set.         0 to 1         0: EXEC, 1: 16K         0         16K paper: 270 x 195 mm         Set of EXEC/16K size support: Cassette 4         To set whether to support EXEC or 16K size (K-size paper) by the Cassette 4.         This setting is enabled only for the location where K-size paper can be selected in the Control Panel menu. For other locations, only EXEC can be set.         Upon user's request         Enter the setting value, and then press OK key.         When K-size paper can be selected in the Control Panel menu. For other locations, only EXEC can be set.         Upon user's request         Enter the setting value, and then press OK key.         When K-size paper cannot be selected in the Control Panel menu, only the setting value 0 can be set.         Upon user's request         Enter the setting value, and then press OK key.         When K-size paper cannot be selected in the Control Panel menu, only the setting value 0 can be set. |
| C3-K-SW2DetailDetailUse CaseAdj/Set/Operate Method<br>CautionDisplay/Adj/Set RangeDefault Value<br>Supplement/MemoC4-K-SW2DetailUse Case<br>Adj/Set/Operate Method<br>CautionDisplay/Adj/Set Range                                           | Set of EXEC/16K size support: Cassette 3         To set whether to support EXEC or 16K size (K-size paper) by the Cassette 3.         This setting is enabled only for the location where K-size paper can be selected in the Control         Panel menu. For other locations, only EXEC can be set.         Upon user's request         Enter the setting value, and then press OK key.         When K-size paper cannot be selected in the Control Panel menu, only the setting value 0 can be set.         0 to 1         0: EXEC, 1: 16K         0         16K paper: 270 x 195 mm         Set of EXEC/16K size support: Cassette 4         To set whether to support EXEC or 16K size (K-size paper) by the Cassette 4.         This setting is enabled only for the location where K-size paper can be selected in the Control Panel menu. For other locations, only EXEC can be set.         Upon user's request         Enter the setting value, and then press OK key.         When K-size paper cannot be selected in the Control Panel menu. For other locations, only EXEC can be set.         Upon user's request         Enter the setting value, and then press OK key.         When K-size paper cannot be selected in the Control Panel menu, only the setting value 0 can be set.         0 to 1         0: EXEC, 1: 16K                                                                                                    |
| C3-K-SW2DetailDetailUse CaseAdj/Set/Operate Method<br>CautionDisplay/Adj/Set RangeDefault Value<br>Supplement/MemoC4-K-SW2DetailUse Case<br>Adj/Set/Operate Method<br>CautionDisplay/Adj/Set RangeDisplay/Adj/Set RangeDisplay/Adj/Set Range | Set of EXEC/16K size support: Cassette 3         To set whether to support EXEC or 16K size (K-size paper) by the Cassette 3.         This setting is enabled only for the location where K-size paper can be selected in the Control Panel menu. For other locations, only EXEC can be set.         Upon user's request         Enter the setting value, and then press OK key.         When K-size paper cannot be selected in the Control Panel menu, only the setting value 0 can be set.         0 to 1         0: EXEC, 1: 16K         0         16K paper: 270 x 195 mm         Set of EXEC/16K size support: Cassette 4         To set whether to support EXEC or 16K size (K-size paper) by the Cassette 4.         This setting is enabled only for the location where K-size paper can be selected in the Control Panel menu. For other locations, only EXEC can be set.         Upon user's request         Enter the setting value, and then press OK key.         When K-size paper cannot be selected in the Control Panel menu. For other locations, only EXEC can be set.         Upon user's request         Enter the setting value, and then press OK key.         When K-size paper cannot be selected in the Control Panel menu, only the setting value 0 can be set.         0 to 1         0: EXEC, 1: 16K         0         0 to 1         0: EXEC, 1: 16K                                                                                                    |

## 

| COIN 1                 | Setting of charge management                                                                                                    |
|------------------------|----------------------------------------------------------------------------------------------------|
| Detail                 | *Operation on this item is restricted by the setting of [Restrict Service Representation Access].<br>To set charge management method.                                                                                                    |
| Use Case               | At installation of Coin Manager                                                                                                    |
| Adj/Set/Operate Method | <ol> <li>Enter the setting value, and then press OK key.</li> <li>Turn OFF/ON the main power switch.</li> </ol>                                                                                                    |
| Caution                | -When COIN is set to a value other than 0, Settings/Registration > Function Settings > Common > Print Settings > Auto Delete Suspended Jobs is set to OFF and hidden. Setting COIN back to 0 does not turn ON.                                                                             |
|                        | -When COIN is set to 3, the following items are set automatically. Setting COIN to 0 does not restore the original value.                                                                                                    |
|                        | -COPIER > OPTION > USER > CONTROL: Set to 1<br>-(Lev2)COPIER > OPTION > USER > AFN-PSWD: Set to 1                                                                                                    |
|                        | -(Lev2)COPIER > OPTION > DSPLY-SW > UI-BOX: Set to 0                                                                                                    |
|                        | -(Lev2)COPIER > OPTION > DSPLY-SW > UI-SEND: Set to 0                                                                                                    |
|                        | -(LeV2)COPIER > OPTION > DSPLY-SW > UI-FAX: Set to U                                                                                                    |
|                        | -Settings/Registration > Preferences > Network > TCP/IP Settings > IPv6 Settings > Use IPv6: ON<br>-Settings/Registration > Preferences > Network > TCP/IP Settings > FTP Print Settings > Use FTP<br>Printing: OFF                                                                        |
|                        | -Settings/Registration > Preferences > Network > TCP/IP Settings > IPP Print Settings: ON                                                                                                    |
|                        | -Settings/Registration > Function Settings > Send > Network Settings > E-Mail/I-Fax Settings >                                                                                                    |
|                        | SMTP RX: OFF / POP RX: OFF                                                                                                    |
|                        | - When COIN is set to 4/6/7, the following items are set automatically. Setting COIN from 4/6/7 to 0 does not restore the original value                                                                                                    |
|                        | -(Lev2)COPIER > OPTION > DSPLY-SW > UI-SBOX: The setting changes to 0 (COIN4/6/7)<br>-(Lev2)COPIER > OPTION > DSPLY-SW > UI-BOX: The setting changes to 0 (COIN4) / The                                                                                                    |
|                        | setting changes to 2 (COIN6/7)<br>-(Lev2)COPIER > OPTION > DSPLY-SW > UI-SEND: The setting changes to 0 (COIN4/6/7)<br>-(Lev2)COPIER > OPTION > DSPLY-SW > UI-FAX: The setting changes to 0 (COIN4/6/7)<br>(Lev2)COPIER > OPTION > DSPLY-SW > UI-FAX: The setting changes to 0 (COIN4/6/7) |
|                        | -(Lev2)COPIER > OPTION > DSPLY-SW > UI-RSCAN. The setting changes to 0 (COIN4/6/7)<br>-(Lev2)COPIER > OPTION > DSPLY-SW > UI-EPRNT: The setting changes to 0 (COIN4/6/7)<br>-(Lev2)COPIER > OPTION > DSPLY-SW > UI-HOLD: The setting changes to 0 (COIN4/6/7)                              |
|                        | -(Lev2)COPIER > OPTION > DSPLY-SW > 01-MEM: The setting changes to 0 (COIN4) / The setting changes to 1 (COIN6/7)                                                                                                    |
|                        | -(Lev2)COPIER > OPTION > USER > USBH-DSP: The setting changes to 0 (COIN4/6/7)<br>-(Lev2)COPIER > OPTION > USER > USBM-DSP: The setting changes to 0 (COIN4/6/7)<br>-(Lev2)COPIER > OPTION > USER > SJ-UNMSK: The setting changes to 1 (COIN4/6/7)                                         |
|                        | -(Lev2)COPIER > OPTION > USER > SJ-CLMSK: The setting changes to 1 (COIN4/6/7)<br>-Settings/Registration > Function Settings > Common > Print Settings > Auto Delete Suspended                                                                                                    |
|                        | Jobs : Set to OFF and hide(COIN4/6/7)<br>-Settings/Registration > Function Settings > Common > Print Settings > Secure Watermark                                                                                                    |
|                        | Settings > Forced Secure Watermark > Copy : Do Not Set(COIN4/6/7)                                                                                                    |
|                        | -Settings/Registration > Function Settings > Common > Print Settings > Secure Watermark                                                                                                    |
|                        | Settings >Printer Driver Secure Watermark : Do Not Set(COIN4/6/7)                                                                                                    |
|                        | -Settings/Registration > Management Settings > Device Management > Display Job Log :<br>OFF(COIN4/6/7)                                                                                                    |
|                        | -Settings/Registration > Function Settings > Common > Generate File : OFF(COIN4)                                                                                                    |
|                        | -Settings/Registration > Function Settings > Printer > Printer Settings > Custom Settings > UFRII                                                                                                    |
|                        | (PCL / PS) > Paper Save : ON(COIN4/6/7)                                                                                                    |
|                        | -Settings/Registration > Management Settings > License/Other > Use ACCESS MANAGEMENT                                                                                                    |
|                        | STSTENT. UFF(UUIN4/0/7)<br>-Settings/Registration > Management Settings > Charge Management · OFF(COIN6/7)                                                                                                    |
|                        | *Show when setting "COPIER > OPTION > USER > FREE-DSP : 1" and "COPIER > OPTION >                                                                                                    |
|                        | ACC > COIN : 4"                                                                                                    |

| PIER (Service mode for p | rinter) > OP HON (Specification setting mode) > ACC                                                                                                    |
|--------------------------|----------------------------------------------------------------------------------------------------|
|                          | -Settings/Registration > Preferences > Timer/Energy Settings > Auto Reset Time : Off(0)(COIN6/7)<br>-Settings/Registration > Preferences > Timer/Energy Settings > Auto Shutdown Time : Off(0) |
|                          | (CUIN4/6/7)<br>*CODIED > ODTION > DEDLY SW > SDTM DED :Set to 1 to display                                                                                                    |
|                          | CUPIER > OPTION > DSPL1-SW > SDTM-DSP .Set to T to display<br>Settings/Degistration > Preferences > External Interface > USB Settings > Use as USB Device :                                    |
|                          | Turn on the setting and hide it (COIN6/7)                                                                                                    |
|                          | *COPIER > OPTION > USER > USBH-DSP · Setting 0 turns OFF""                                                                                                    |
|                          | -Settings/Registration > Preferences > External Interface > USB Settings > Use MEAP Driver for                                                                                                 |
|                          | USB Input Device : Turn the setting OFF and then hide it(COIN6/7)                                                                                                    |
|                          | *COPIER > OPTION > USER > USBM-DSP : Setting 0 turns OFF""                                                                                                    |
|                          | -Settings/Registration > Preferences > Display Settings > Store Location Display Settings :                                                                                                    |
|                          | OFF(COIN6/7)                                                                                                    |
|                          | -Settings/Registration > Function Settings > Send : OFF(COIN4/6/7)                                                                                                    |
|                          | -Settings/Registration > Function Settings > Receive/Forward : OFF(COIN4/6/7)                                                                                                    |
|                          | -Settings/Registration > Function Settings > Store/Access Files : OFF(COIN4/6/7)                                                                                                    |
|                          | -Settings/Registration > Set Destination : OFF(COIN4/6/7)                                                                                                    |
|                          | -Settings/Registration > Function Settings > Common > Paper Output Settings > Job Separator                                                                                                    |
|                          | Between Jobs : OFF(COIN4/6/7)                                                                                                    |
|                          | -Settings/Registration > Function Settings > Common > Paper Output Settings > Job Separator                                                                                                    |
|                          | Between Copies : OFF(COIN4/6/7)                                                                                                    |
|                          | -Settings/Registration > Function Settings > Common > Print Settings > Register Form(iR-                                                                                                    |
|                          | ADVC5800/6800Series Only): OFF(Color machines only)(COIN4/6/7)                                                                                                    |
|                          | Print(iR-ADVC5800/6800Series Only) : OFF(Black and white only)(COIN4/6/7)                                                                                                    |
|                          | -Settings/Registration > Function Settings > Paper Feed Settings > Suspended Job Timeout : Set                                                                                                 |
|                          | to OFF and hide(COIN4/6/7)                                                                                                    |
|                          | -Settings/Registration > Function Settings > Common > Print Settings > Secure Watermark                                                                                                    |
|                          | Settings > Adjust Background/Character Contrast : OFF(Color machines only(COIN4/6/7)                                                                                                    |
|                          | -Settings/Registration > Function Settings > Common > Print Settings > Copy Set Numbering                                                                                                    |
|                          | Option Settings : OFF(Color machines only)(COIN4/6/7)                                                                                                    |
|                          | -Settings/Registration > Function Settings > Common > Find Settings > Forced Find of<br>Recognition Information : OFE(Color machines only)(COIN4/6/7)                                          |
|                          | -Settings/Registration > Management Settings > User Management > Department ID                                                                                                    |
|                          | Management : OFF(COIN4/6/7)"                                                                                                    |
| Displav/Adi/Set Range    | 0 to 7                                                                                                    |
|                          | 0: No charge                                                                                                    |
|                          | 1: Charge with Coin Manager                                                                                                    |
|                          | 2: Charge with remote counter                                                                                                    |
|                          | 3: Charge with DA (only in Japan)                                                                                                    |
|                          | 4: Charge with this machine itself                                                                                                    |
|                          | 5: New SC mode                                                                                                    |
|                          | 6: External charge mode 6                                                                                                    |
|                          | 7: External charge mode 7                                                                                                    |
| Default Value            | 0                                                                                                    |
| Related Service Mode     | COPIER> OPTION> USER> CONTROL                                                                                                    |
|                          | COPIER> OPTION> DSPLY-SW> UI-BOX, UI-SEND, UI-FAX                                                                                                    |
|                          | COPIER> OPTION> ACC> PDL-THR                                                                                                    |
| Additional Functions     | Function Settings> Send> E-Mail/I-Fax Settings> Communication Settings                                                                                                    |
| Mode                     | Function Settings> Print> Delete Job After Printing                                                                                                    |
|                          | Preferences> Network> TCP/IP Settings> DNS Settings> FTP Print Settings, IPP Print Settings                                                                                                    |
| Supplement/Memo          | Control card can be used with "No charge".                                                                                                    |
|                          | DA: Digital Accessory                                                                                                    |
|                          |                                                                                                    |

| CARD-SW 1              | Set screen dspl: Coin Manager connected                                                                                                    |
|------------------------|----------------------------------------------------------------------------------------------------|
| Detail                 | To set coin or card that the user is prompted to insert on the Control Panel when the Coin Manager is connected.                                                                                 |
|                        | When 1 is set, authentication operation using the Coin Manager is also required.                                                                                                    |
| Use Case               | Upon user's request                                                                                                    |
| Adj/Set/Operate Method | <ol> <li>Enter the setting value, and then press OK key.</li> <li>Turn OFF/ON the main power switch.</li> </ol>                                                                                  |
| Display/Adj/Set Range  | 0 to 3<br>0 and 3: Card, 1: Card + authentication, 2: Coin/Card                                                                                                    |
| Default Value          | 0                                                                                                    |
| OUT-TRAY 1             | Presence/absence of Third Delivery Tray                                                                                                    |
| Detail                 | To set whether the Third Delivery Tray is installed or not.<br>When it is installed, set 1.                                                                                                    |
| Use Case               | When the Third Delivery Tray is installed                                                                                                    |
| Adj/Set/Operate Method | <ol> <li>Enter the setting value, and then press OK key.</li> <li>Turn OFF/ON the main power switch.</li> </ol>                                                                                  |
| Display/Adj/Set Range  | 0 to 1<br>0: Not installed, 1: Installed                                                                                                    |
| Default Value          | 0                                                                                                    |
| CC-SPSW 2              | Setting of control card I/F support                                                                                                    |
| Detail                 | To set support level of control card (CCIV/CCV) interface.                                                                                                    |
|                        | To keep processing performance of the printer engine, set 1.<br>To correctly stop the output by the upper limit number of sheets, set 2.                                                         |
| Use Case               | Upon user's request (when connecting to the external counter management system using the control card interface)                                                                                 |
| Adj/Set/Operate Method | <ol> <li>Enter the setting value, and then press OK key.</li> <li>Turn OFF/ON the main power switch.</li> </ol>                                                                                  |
| Caution                | When 1 is set, output cannot be correctly stopped by the upper limit number of sheets.<br>When 2 is set, processing performance of the printer engine is decreased depending on pickup location. |
| Display/Adj/Set Range  | 0 to 2<br>0: No support, 1: Priority on speed, 2: Priority on upper limit number of sheets                                                                                                    |
| Default Value          | 0                                                                                                    |
| UNIT-PRC 2             | Setting of Coin Manager currency unit                                                                                                    |
| Detail                 | To set currency unit to be handled with Coin Manager                                                                                                    |
| Use Case               | At installation of Coin Manager                                                                                                    |
| Adj/Set/Operate Method | <ol> <li>Enter the setting value, and then press OK key.</li> <li>Turn OFF/ON the main power switch.</li> </ol>                                                                                  |
| Display/Adj/Set Range  | 0 to 6<br>0: Japanese yen, 1: Euro, 2: Pound, 3: Swiss Franc, 4: Dollar, 5: No currency unit (no fractional                                                                                      |
|                        | unit), 6: No currency unit (with fractional unit)                                                                                                    |
|                        |                                                                                                    |
| IN-IRAY 1              | Presence/absence of Second Delivery Tray                                                                                                    |
| Detail                 | When it is installed, set 1.                                                                                                    |
| Use Case               | When the Second Delivery Tray is installed                                                                                                    |
| Adj/Set/Operate Method | <ol> <li>Enter the setting value, and then press OK key.</li> <li>Turn OFF/ON the main power switch.</li> </ol>                                                                                  |
| Display/Adj/Set Range  | 0 to 1<br>0: Not installed, 1: Installed                                                                                                    |
| Default Value          | 0                                                                                                    |

| MIN-PRC 1                    | Set of Coin Manager minimum price                                                                                                    |
|------------------------------|----------------------------------------------------------------------------------------------------|
| Detail                       | To set the minimum amount to be handled with Coin Manager.<br>Enter 10 when specifying 10 Japanese yen as the minimum amount to be handled with the Coin<br>Manager that supports Japanese yen.<br>In the case to specify 1 to 4 (Euro/Pound/Swiss Franc/Dollar) by going through the following:<br>COPIER> OPTION> ACC> UNIT-PRC, entry is in fractional unit. Entry of 50 indicates 50 cents (\$<br>0.50). |
| Use Case                     | At installation of Coin Manager                                                                                                    |
| Adj/Set/Operate Method       | <ol> <li>Enter the setting value, and then press OK key.</li> <li>Turn OFF/ON the main power switch.</li> </ol>                                                                                                    |
| Caution                      | This mode is enabled when selecting 4 for the following: COPIER> OPTION> ACC> COIN.                                                                                                    |
| Display/Adj/Set Range        | 0 to 9999                                                                                                    |
| Default Value                | 10                                                                                                    |
| Related Service Mode         | COPIER> OPTION> ACC> COIN, UNIT-PRC                                                                                                    |
| Supplement/Memo              | When a value smaller than the minimum amount is entered in Settings/Registration menu as the charging amount, it causes an error.                                                                                                    |
| MAX-PRC 1                    | Set of Coin Manager maximum price                                                                                                    |
| Detail                       | To set the maximum amount to be handled with Coin Manager.<br>Enter 8800 when specifying 8800 Japanese yen as the maximum amount to be handled with the<br>Coin Manager that supports Japanese yen.                                                                                                    |
| Use Case                     | At installation of Coin Manager                                                                                                    |
| Adj/Set/Operate Method       | <ol> <li>Enter the setting value, and then press OK key.</li> <li>Turn OFF/ON the main power switch.</li> </ol>                                                                                                    |
| Caution                      | This mode is enabled when selecting 4 for the following: COPIER> OPTION> ACC> COIN.                                                                                                    |
| Display/Adj/Set Range        | 0 to 9999                                                                                                    |
| Default Value                | 8800                                                                                                    |
| Related Service Mode         | COPIER> OPTION> ACC> COIN, UNIT-PRC                                                                                                    |
| Supplement/Memo              | When a value larger than the maximum amount is entered in Settings/Registration menu as the charging amount, it causes an error.                                                                                                    |
| MIC-TUN 1                    | Manual adj of voice recognize microphone                                                                                                    |
| Detail                       | To manually adjust the voice receiving level (sensitivity) of the connected voice recognition microphone.<br>Microphone sensitivity is automatically tuned in [Settings/Registration]; however, adjust it manually as needed.                                                                                                    |
| Use Case                     | When the sensitivity of microphone is not improved by auto tuning                                                                                                    |
| Adj/Set/Operate Method       | <ol> <li>Enter the setting value, and then press OK key.</li> <li>Turn OFF/ON the main power switch.</li> </ol>                                                                                                    |
| Display/Adj/Set Range        | 0 to 255                                                                                                    |
| Default Value                | 128                                                                                                    |
| Additional Functions<br>Mode | Preferences> Accessibility> Voice Navigation Settings> Tune Microphone                                                                                                    |

| SRL-SPSW 1             | Setting of Serial I/F Kit support                                                                                                    |
|------------------------|----------------------------------------------------------------------------------------------------|
| Detail                 | To set the support level of the Serial Interface Kit.<br>To keep processing performance of printer engine, select "1: Priority on speed".<br>To correctly stop the output by the upper limit number of sheets, select "2: Priority on upper limit<br>number of sheets".                                          |
| Use Case               | At installation of Serial Interface Kit                                                                                                    |
| Adj/Set/Operate Method | <ol> <li>Enter the setting value, and then press OK key.</li> <li>Turn OFF/ON the main power switch.</li> </ol>                                                                                                    |
| Caution                | With priority on speed, output cannot be correctly stopped by the upper limit number of sheets.<br>With priority on the upper limit number of sheets, processing performance of the printer engine is decreased depending on pickup location.                                                                    |
| Display/Adj/Set Range  | 0 to 2<br>0: No support, 1: Priority on speed, 2: Priority on upper limit number of sheets                                                                                                    |
| Default Value          | 0                                                                                                    |
| PDL-THR 2              | ON/OFF PDL print: external charge mode                                                                                                    |
| Detail                 | *Operation on this item is restricted by the setting of [Restrict Service Representation Access]. To set whether to execute normal PDL print when COIN is set to external charge mode 6/7.                                                                                                    |
| Use Case               | When executing normal PDL print in external charge mode                                                                                                    |
| Adj/Set/Operate Method | <ol> <li>Enter the setting value, and then press OK key.</li> <li>Turn OFF/ON the main power switch.</li> </ol>                                                                                                    |
| Display/Adj/Set Range  | 0 to 1<br>0: OFF, 1: ON                                                                                                    |
| Default Value          | 0                                                                                                    |
| Related Service Mode   | COPIER> OPTION> ACC> COIN                                                                                                    |
| MEAP-SRL 1             | Set to allow serial comctn from MEAP app                                                                                                    |
| Detail                 | *Operation on this item is restricted by the setting of [Restrict Service Representation Access].<br>To set whether to allow serial communication of MEAP application.<br>When 1 is set, serial communication of the machine is stopped and only the serial communication<br>with MEAP application is available. |
| Use Case               | When performing serial communication from MEAP application                                                                                                    |
| Adj/Set/Operate Method | <ol> <li>Enter the setting value, and then press OK key.</li> <li>Turn OFF/ON the main power switch.</li> </ol>                                                                                                    |
| Display/Adj/Set Range  | 0 to 1<br>0: Prohibited, 1: Allowed                                                                                                    |
| Default Value          | 0                                                                                                    |
| HCC-P 1                | Set H-Cpcty Casstt Pedestal paper size                                                                                                    |
| Detail                 | To set the paper size used in the High Capacity Cassette Pedestal.                                                                                                    |
| Adj/Set/Operate Method | Enter the setting value, and then press OK key.                                                                                                    |
| Caution                | Adjust the position of the paper guides.                                                                                                    |
| Display/Adj/Set Range  | 0 to 1<br>0: A4, 1: LTR                                                                                                    |
| Default Value          | It differs according to the location.                                                                                                    |

| · · ·                        | , , , , , , , , , , , , , , , , , , , ,                                                                                                    |
|------------------------------|----------------------------------------------------------------------------------------------------|
| CV-CSZ 1                     | Set outpt info notice:chg w/device alone                                                                                                    |
| Detail                       | To set whether to notify the Coin Manager of color mode and paper size at the time of charging with a device alone.                                                                                                    |
| Use Case                     | When Coin Manager (CV3) is connected                                                                                                    |
| Adj/Set/Operate Method       | Enter the setting value, and then press OK key.                                                                                                    |
| Caution                      | Set 0 when a coin manager other than CV3 is connected. When 1 is set, an error occurs.                                                                                                    |
| Display/Adj/Set Range        | 0 to 1<br>0: OFF, 1: ON                                                                                                    |
| Default Value                | 0                                                                                                    |
| COIN-AUT 1                   | ON/OFF of charge/no charge mixed setting                                                                                                    |
| Detail                       | * Operation on this item is restricted by the setting of [Restrict Service Representation Access].<br>To set whether to switch charge/no charge according to the authentication setting in an<br>environment where both charged and no charged users exist.<br>When this item is set to 1 while the setting value of COIN is 4, the initial screen where the user<br>can select charge/no charge can be set. Selecting "Charge" on the initial screen displays the copy<br>screen, and selecting "No Charge" displays the main menu after authentication. |
| Use Case                     | At installation of Coin Manager                                                                                                    |
| Adj/Set/Operate Method       | <ol> <li>Enter the setting value, and then press OK key.</li> <li>Turn OFF/ON the main power switch.</li> </ol>                                                                                                    |
| Caution                      | When setting 1, be sure to set COIN to 4 in advance. If COIN-AUT is set first, it is necessary to make the settings in the following order again: COIN and then COIN-AUT.                                                                                                    |
| Display/Adj/Set Range        | 0 to 1<br>0: OFF, 1: ON                                                                                                    |
| Default Value                | 0                                                                                                    |
| Related Service Mode         | COPIER> OPTION> ACC> COIN<br>COPIER> OPTION> DSPLY-SW> UI-BOX/SEND/FAX                                                                                                    |
| Additional Functions<br>Mode | Preferences> Display Settings> Default Screen after Startup/Restoration                                                                                                    |

## LCNS-TR

| ST-SEND 2              | Installation state dspl of SEND function                                                               |
|------------------------|----------------------------------------------------------------------------------------------------|
| Detail                 | To display installation state of SEND function when disabling and then transferring the license.       |
| Use Case               | When checking whether SEND function is installed                                                       |
| Adj/Set/Operate Method | 1) Select ST-SEND.                                                                                     |
|                        | 2) Enter 0, and then press OK key.                                                                     |
|                        | When installation has been completed, the transfer license key is displayed under TR-SEND.             |
| Display/Adj/Set Range  | When operation finished normally: OK!                                                                  |
| Default Value          | According to the setting at shipment                                                                   |
| TR-SEND 2              | Trns license key dspl of SEND function                                                                 |
| Detail                 | To display transfer license key to use SEND function when disabling and then transferring the license. |
| Use Case               | - When replacing Storage                                                                               |
|                        | - When replacing the device                                                                            |
| Adj/Set/Operate Method | 1) Select ST-SEND.                                                                                     |
|                        | 2) Enter 0, and then press OK key.                                                                     |
|                        | The transfer license key is displayed under TR-SEND.                                                   |
| Display/Adj/Set Range  | 24 digits                                                                                              |

| · · · · · · · · · · · · · |                                                                                                    |
|---------------------------|----------------------------------------------------------------------------------------------------|
| ST-ENPDF 2                | Install state dspl of Encryption PDF                                                                                          |
| Detail                    | To display installation state of Encryption PDF when disabling and then transferring the license.                             |
| Use Case                  | When checking whether Encryption PDF is installed                                                                             |
| Adj/Set/Operate Method    | 1) Select ST-ENPDF.                                                                                                    |
|                           | 2) Enter 0, and then press OK key.                                                                                            |
|                           | When installation has been completed, the transfer license key is displayed under TR-ENPDF.                                   |
| Display/Adj/Set Range     | When operation finished normally: OK!                                                                                         |
| Default Value             | According to the setting at shipment                                                                                          |
| TR-ENPDF 2                | Trns license key dspl of Encryption PDF                                                                                       |
| Detail                    | To display transfer license key to use Encryption PDF when disabling and then transferring the license.                       |
| Use Case                  | - When replacing Storage                                                                                                    |
| Adi/Set/Operate Method    | 1) Select ST-ENPDE                                                                                                    |
|                           | 2) Enter 0, and then press OK key.                                                                                            |
|                           | The transfer license key is displayed under TR-ENPDF.                                                                         |
| Caution                   | This mode is enabled when SEND function is installed.                                                                         |
| Display/Adj/Set Range     | 24 digits                                                                                                    |
| ST-SPDF 2                 | Install state dspl of Searchable PDF                                                                                          |
| Detail                    | To display installation state of Searchable PDF when disabling and then transferring the license.                             |
| Use Case                  | When checking whether Searchable PDF is installed                                                                             |
| Adj/Set/Operate Method    | 1) Select ST-SPDF.                                                                                                    |
|                           | 2) Enter 0, and then press OK key.                                                                                            |
|                           | When installation has been completed, the transfer license key is displayed under TR-SPDF.                                    |
| Display/Adj/Set Range     | When operation finished normally: OK!                                                                                         |
| Default Value             | According to the setting at shipment                                                                                          |
| TR-SPDF 2                 | Trns license key dspl of Searchable PDF                                                                                       |
| Detail                    | To display transfer license key to use Searchable PDF when disabling and then transferring the license.                       |
| Use Case                  | - When replacing Storage                                                                                                    |
|                           | - When replacing the device                                                                                                   |
| Adj/Set/Operate Method    | 1) Select ST-SPDF.                                                                                                    |
|                           | 2) Enter 0, and then press OK key.                                                                                            |
| Caution                   | This mode is enabled when SEND function is installed                                                                          |
| Display/Adj/Set Range     | 24 digits                                                                                                    |
|                           | Instal state of Enery DDE + Searchbl DDE                                                                                      |
|                           |                                                                                                    |
| Detail                    | transferring the license.                                                                                                    |
| Use Case                  | When checking whether Encryption PDF + Searchable PDF is installed                                                            |
| Adj/Set/Operate Method    | 1) Select ST-EXPDF.                                                                                                    |
|                           | 2) Enter U, and then press UK key. When installation has been completed, the transfer license key is displayed under TP_EXPDE |
| Disnlav/Adi/Sot Panco     | When operation finished normally: OK!                                                                                         |
| Display/Auj/Set Range     | According to the setting at shipment                                                                                          |
|                           | According to the setting at shipment                                                                                          |

| TR-EXPDF 2             | Trns Icns key of Encry PDF+Searchbl PDF                                                                                                    |
|------------------------|----------------------------------------------------------------------------------------------------|
| Detail                 | To display transfer license key to use Encryption PDF + Searchable PDF when disabling and then transferring the license.                                                           |
| Use Case               | - When replacing Storage<br>- When replacing the device                                                                                                    |
| Adj/Set/Operate Method | <ol> <li>Select ST-EXPDF.</li> <li>Enter 0, and then press OK key.</li> <li>The transfer license key is displayed under TR-EXPDF.</li> </ol>                                       |
| Caution                | This mode is enabled when SEND function is installed for Japan.                                                                                                    |
| Display/Adj/Set Range  | 24 digits                                                                                                    |
| ST-PDFDR 2             | Install state dspl of Direct Print PDF                                                                                                    |
| Detail                 | To display installation state of Direct Print PDF when disabling and then transferring the license.                                                                                |
| Use Case               | When checking whether Direct Print PDF is installed                                                                                                    |
| Adj/Set/Operate Method | <ol> <li>Select ST-PDFDR.</li> <li>Enter 0, and then press OK key.</li> <li>When installation has been completed, the transfer license key is displayed under TR-PDFDR.</li> </ol> |
| Display/Adj/Set Range  | When operation finished normally: OK!                                                                                                    |
| Default Value          | According to the setting at shipment                                                                                                    |
| TR-PDFDR 2             | Trns Icns key dspl of Direct Print PDF                                                                                                    |
| Detail                 | To display transfer license key to use Direct Print PDF when disabling and then transferring the license.                                                                          |
| Use Case               | - When replacing Storage<br>- When replacing the device                                                                                                    |
| Adj/Set/Operate Method | <ol> <li>Select ST-PDFDR.</li> <li>Enter 0, and then press OK key.</li> <li>The transfer license key is displayed under TR-PDFDR.</li> </ol>                                       |
| Display/Adj/Set Range  | 24 digits                                                                                                    |
| ST-SCR 2               | Install state dspl of Encry Secure Print                                                                                                    |
| Detail                 | To display installation state of Encrypted Secure Print when disabling and then transferring the license.                                                                          |
| Use Case               | When checking whether Encrypted Secure Print is installed                                                                                                    |
| Adj/Set/Operate Method | <ol> <li>Select ST-SCR.</li> <li>Enter 0, and then press OK key.</li> <li>When installation has been completed, the transfer license key is displayed under TR-SCR.</li> </ol>     |
| Display/Adj/Set Range  | When operation finished normally: OK!                                                                                                    |
| Default Value          | According to the setting at shipment                                                                                                    |
| TR-SCR 2               | Trns license key dspl: Encry Secure Pnt                                                                                                    |
| Detail                 | To display transfer license key to use Encrypted Secure Print when disabling and then transferring the license.                                                                    |
| Use Case               | - When replacing Storage<br>- When replacing the device                                                                                                    |
| Adj/Set/Operate Method | 1) Select ST-SCR.                                                                                                    |
|                        | <ol> <li>Enter 0, and then press OK key.</li> <li>The transfer license key is displayed under TR-SCR.</li> </ol>                                                                   |
| Caution                | This mode is enabled when there is "3DES+USH-H" Board.                                                                                                    |
| Display/Adj/Set Range  | 24 digits                                                                                                    |

| ST-BRDIM 2             | Install state dspl: PCL Barcode Printing                                                                                                    |
|------------------------|----------------------------------------------------------------------------------------------------|
| Detail                 | To display installation state of Barcode Printing for PCL when disabling and then transferring the license.                                                                        |
| Use Case               | When checking whether Barcode Printing for PCL is installed                                                                                                    |
| Adj/Set/Operate Method | <ol> <li>Select ST-BRDIM.</li> <li>Enter 0, and then press OK key.</li> <li>When installation has been completed, the transfer license key is displayed under TR-BRDIM.</li> </ol> |
| Display/Adj/Set Range  | When operation finished normally: OK!                                                                                                    |
| Default Value          | According to the setting at shipment                                                                                                    |
| TR-BRDIM 2             | Trns Icns key dspl: PCL Barcode Printing                                                                                                    |
| Detail                 | To display transfer license key to use Barcode Printing for PCL when disabling and then transferring the license.                                                                  |
| Use Case               | - When replacing Storage<br>- When replacing the device                                                                                                    |
| Adj/Set/Operate Method | 1) Select ST-BRDIM.                                                                                                    |
|                        | 2) Enter 0, and then press OK key.<br>The transfer license key is displayed under TR-BRDIM                                                                                         |
| Display/Adj/Set Range  | 24 digits                                                                                                    |
| ST-VNC 2               | Install state dspl of Remote Oprtr Soft                                                                                                    |
| Detail                 | To display installation state of Remote Operators Software when disabling and then transferring the license.                                                                       |
| Use Case               | When checking whether Remote Operators Software is installed                                                                                                    |
| Adj/Set/Operate Method | <ol> <li>Select ST-VNC.</li> <li>Enter 0, and then press OK key.</li> <li>When installation has been completed, the transfer license key is displayed under TR-VNC.</li> </ol>     |
| Display/Adj/Set Range  | When operation finished normally: OK!                                                                                                    |
| Default Value          | According to the setting at shipment                                                                                                    |
| TR-VNC 2               | Trns Icns dspl of Remote Operators Soft                                                                                                    |
| Detail                 | To display transfer license key to use Remote Operators Software when disabling and then transferring the license.                                                                 |
| Use Case               | - When replacing Storage<br>- When replacing the device                                                                                                    |
| Adj/Set/Operate Method | <ol> <li>Select ST-VNC.</li> <li>Enter 0, and then press OK key.</li> <li>The transfer license key is displayed under TR-VNC.</li> </ol>                                           |
| Display/Adj/Set Range  | 24 digits                                                                                                    |
| ST-WEB 2               | Install state dspl: Web Access Software                                                                                                    |
| Detail                 | To display installation state of Web Access Software when disabling and then transferring the license.                                                                             |
| Use Case               | When checking whether Web Access Software is installed                                                                                                    |
| Adj/Set/Operate Method | 1) Select ST-WEB.                                                                                                    |
|                        | 2) Enter 0, and then press OK key.<br>When installation has been completed, the transfer license key is displayed under TR-WEB                                                     |
| Display/Adi/Set Range  | When operation finished normally: OK!                                                                                                    |
| Default Value          | According to the setting at shipment                                                                                                    |

| TR-WEB 2               | Trns license key dspl of Web Access Soft                                                                                                    |
|------------------------|----------------------------------------------------------------------------------------------------|
| Detail                 | To display transfer license key to use Web Access Software when disabling and then transferring the license.                                 |
| Use Case               | - When replacing Storage<br>- When replacing the device                                                                                      |
| Adj/Set/Operate Method | <ol> <li>Select ST-WEB.</li> <li>Enter 0, and then press OK key.</li> <li>The transfer license key is displayed under TR-WEB.</li> </ol>     |
| Display/Adj/Set Range  | 24 digits                                                                                                    |
| ST-HRPDF 2             | Install state dspl of High Compress PDF                                                                                                    |
| Detail                 | To display installation state of High Compression PDF when disabling and then transferring the license.                                      |
| Use Case               | When checking whether High Compression PDF is installed                                                                                      |
| Adj/Set/Operate Method | 1) Select ST-HRPDF.                                                                                                    |
|                        | 2) Enter 0, and then press OK key.                                                                                                    |
| Display/Adi/Set Range  | When operation finished normally: OKI                                                                                                    |
| Default Value          | According to the setting at shipment                                                                                                    |
|                        | Trins long kov dent of High Comprose PDE                                                                                                    |
| Dotail                 | To display transfer license key to use High Compression PDE when displains and then transferring                                             |
| Detail                 | the license.                                                                                                    |
| Use Case               | - When replacing Storage<br>- When replacing the device                                                                                      |
| Adj/Set/Operate Method | 1) Select ST-HRPDF.<br>2) Enter 0, and then press OK key.                                                                                    |
|                        | The transfer license key is displayed under TR-HRPDF.                                                                                        |
| Display/Adj/Set Range  | 24 digits                                                                                                    |
| ST-TRSND 2             | Install state dspl: Trial SEND function                                                                                                    |
| Detail                 | To display installation state of Trial SEND function when disabling and then transferring the license.                                       |
| Use Case               | When checking whether Trial SEND function is installed                                                                                       |
| Adj/Set/Operate Method | 1) Select ST-TRSND.                                                                                                    |
|                        | When installation has been completed, the transfer license key is displayed under TR-TRSND.                                                  |
| Display/Adj/Set Range  | When operation finished normally: OK!                                                                                                    |
| Default Value          | According to the setting at shipment                                                                                                    |
| TR-TRSND 2             | Trns Icns key dspl: Trial SEND function                                                                                                    |
| Detail                 | To display transfer license key to use Trial SEND function when disabling and then transferring the license.                                 |
| Use Case               | - When replacing Storage<br>- When replacing the device                                                                                      |
| Adj/Set/Operate Method | <ol> <li>Select ST-TRSND.</li> <li>Enter 0, and then press OK key.</li> <li>The transfer license key is displayed under TR-TRSND.</li> </ol> |
| Display/Adj/Set Range  | 24 digits                                                                                                    |

| ( F                    | ······································                                                                                                    |
|------------------------|----------------------------------------------------------------------------------------------------|
| ST-WTMRK 2             | Install state dspl of Secure Watermark                                                                                                    |
| Detail                 | To display installation state of Secure Watermark when disabling and then transferring the license.                                                                                |
| Use Case               | When checking whether Secure Watermark is installed                                                                                                    |
| Adj/Set/Operate Method | 1) Select ST-WTMRK.                                                                                                    |
|                        | 2) Enter 0, and then press OK key.                                                                                                    |
|                        | When installation has been completed, the transfer license key is displayed under TR-WTMRK.                                                                                        |
| Display/Adj/Set Range  | When operation finished normally: OK!                                                                                                    |
| Default Value          | According to the setting at shipment                                                                                                    |
| TR-WTMRK 2             | Trns license key dspl: Secure Watermark                                                                                                    |
| Detail                 | To display transfer license key to use Secure Watermark when disabling and then transferring the license.                                                                          |
| Use Case               | - When replacing Storage                                                                                                    |
| Adi/Set/Operate Method | 1) Select ST-WTMRK                                                                                                    |
| Adjeen eperate method  | 2) Enter 0, and then press OK key.                                                                                                    |
|                        | The transfer license key is displayed under TR-WTMRK.                                                                                                    |
| Display/Adj/Set Range  | 24 digits                                                                                                    |
| ST-TSPDF 2             | Install state dspl of Time Stamp PDF: JP                                                                                                    |
| Detail                 | To display installation state of Time Stamp PDF (JP only) when disabling and then transferring the license.                                                                        |
| Use Case               | When checking whether Time Stamp PDF (JP only) is installed                                                                                                    |
| Adj/Set/Operate Method | <ol> <li>Select ST-TSPDF.</li> <li>Enter 0, and then press OK key.</li> <li>When installation has been completed, the transfer license key is displayed under TR-TSPDF.</li> </ol> |
| Display/Adj/Set Range  | When operation finished normally: OK!                                                                                                    |
| Default Value          | According to the setting at shipment                                                                                                    |
| TR-TSPDF 2             | Trns Icns key dspl of Time Stamp PDF: JP                                                                                                    |
| Detail                 | To display transfer license key to use Time Stamp PDF (JP only) when disabling and then transferring the license.                                                                  |
| Use Case               | - When replacing Storage<br>- When replacing the device                                                                                                    |
| Adj/Set/Operate Method | 1) Select ST-TSPDF.                                                                                                    |
|                        | 2) Enter 0, and then press OK key.                                                                                                    |
| Osution                |                                                                                                    |
| Caution                |                                                                                                    |
| Display/Adj/Set Range  | 24 digits                                                                                                    |
| ST-USPDF 2             | Install state dspl of Dgtl User Sign PDF                                                                                                    |
| Detail                 | To display installation state of Digital User Signature PDF when disabling and then transferring the license.                                                                      |
| Use Case               | When checking whether Digital User Signature PDF is installed                                                                                                    |
| Adj/Set/Operate Method | 1) Select ST-USPDF.                                                                                                    |
|                        | 2) Enter 0, and then press OK key.                                                                                                    |
| Diamles (Ault/Out Duri | when installation has been completed, the transfer license key is displayed under IR-USPDF.                                                                                        |
| Display/Adj/Set Range  | vvnen operation finished normaliy: UK!                                                                                                    |
| Default Value          | U                                                                                                    |

| TR-USPDF 2             | Trns Icns key dspl of Dgtl User Sign PDF                                                                                                    |
|------------------------|----------------------------------------------------------------------------------------------------|
| Detail                 | To display transfer license key to use Digital User Signature PDF when disabling and then transferring the license.                                                                |
| Use Case               | - When replacing Storage<br>- When replacing the device                                                                                                    |
| Adj/Set/Operate Method | 1) Select ST-USPDF.<br>2) Enter 0, and then press OK key.<br>The transfer license key is displayed under TR-USPDF.                                                                 |
| Caution                | This mode is enabled when SEND function is installed.                                                                                                    |
| Display/Adj/Set Range  | 24 digits                                                                                                    |
| ST-DVPDF 2             | Install state dspl of Device Sign PDF                                                                                                    |
| Detail                 | To display installation state of Device Signature PDF when disabling and then transferring the license.                                                                            |
| Use Case               | When checking whether Device Signature PDF is installed                                                                                                    |
| Adj/Set/Operate Method | <ol> <li>Select ST-DVPDF.</li> <li>Enter 0, and then press OK key.</li> <li>When installation has been completed, the transfer license key is displayed under TR-DVPDF.</li> </ol> |
| Display/Adj/Set Range  | When operation finished normally: OK!                                                                                                    |
| Default Value          | According to the setting at shipment                                                                                                    |
| TR-DVPDF 2             | Trns Icns key dspl of Device Sign PDF                                                                                                    |
| Detail                 | To display transfer license key to use Device Signature PDF when disabling and then transferring the license.                                                                      |
| Use Case               | - When replacing Storage<br>- When replacing the device                                                                                                    |
| Adj/Set/Operate Method | <ol> <li>Select ST-DVPDF.</li> <li>Enter 0, and then press OK key.</li> <li>The transfer license key is displayed under TR-DVPDF.</li> </ol>                                       |
| Caution                | This mode is enabled when SEND function is installed.                                                                                                    |
| Display/Adj/Set Range  | 24 digits                                                                                                    |
| ST-SCPDF 2             | Install state dspl of Trace & Smooth PDF                                                                                                    |
| Detail                 | To display installation state of Trace & Smooth PDF when disabling and then transferring the license.                                                                              |
| Use Case               | When checking whether Trace & Smooth PDF is installed                                                                                                    |
| Adj/Set/Operate Method | 1) Select ST-SCPDF.                                                                                                    |
|                        | 2) Enter 0, and then press OK key.                                                                                                    |
| Display/Adi/Set Range  | When operation finished normally: OKI                                                                                                    |
| Default Value          | According to the setting at shipment                                                                                                    |
|                        | Trns Ions koy deal of Trace & Smooth BDE                                                                                                    |
| Dotail                 | To display transfer license key to use Trace & Smooth PDE when displains and then transferring                                                                                     |
|                        | the license.                                                                                                    |
| Use Case               | - When replacing storage                                                                                                    |
| Adj/Set/Operate Method | 1) Select ST-SCPDF.                                                                                                    |
|                        | 2) Enter 0, and then press OK key.                                                                                                    |
|                        | The transfer license key is displayed under TR-SCPDF.                                                                                                    |
| Caution                | This mode is enabled when SEND function is installed.                                                                                                    |
| Display/Adj/Set Range  | 24 digits                                                                                                    |

| ST-AMS 2               | Install state dspl of Access Mngm System                                                                                                    |
|------------------------|----------------------------------------------------------------------------------------------------|
| Detail                 | To display installation state of Access Management System when disabling and then transferring the license.                                                                      |
| Use Case               | When checking whether Access Management System is installed                                                                                                    |
| Adj/Set/Operate Method | <ol> <li>Select ST-AMS.</li> <li>Enter 0, and then press OK key.</li> <li>When installation has been completed, the transfer license key is displayed under TR-AMS.</li> </ol>   |
| Display/Adj/Set Range  | When operation finished normally: OK!                                                                                                    |
| Default Value          | According to the setting at shipment                                                                                                    |
| TR-AMS 2               | Trns Icns key dspl of Access Mngm System                                                                                                    |
| Detail                 | To display transfer license key to use Access Management System when disabling and then transferring the license.                                                                |
| Use Case               | - When replacing Storage<br>- When replacing the device                                                                                                    |
| Adj/Set/Operate Method | <ol> <li>Select ST-AMS.</li> <li>Enter 0, and then press OK key.</li> <li>The transfer license key is displayed under TR-AMS.</li> </ol>                                         |
| Display/Adj/Set Range  | 24 digits                                                                                                    |
| ST-ERDS 2              | Install state dspl: E-RDS 3rd Pty Expnsn                                                                                                    |
| Detail                 | To display installation state of E-RDS non-Canon-made extension function when disabling and then transferring the license.                                                       |
| Use Case               | When checking whether E-RDS non-Canon-made extension function is installed                                                                                                    |
| Adj/Set/Operate Method | <ol> <li>Select ST-ERDS.</li> <li>Enter 0, and then press OK key.</li> <li>When installation has been completed, the transfer license key is displayed under TR-ERDS.</li> </ol> |
| Display/Adj/Set Range  | When operation finished normally: OK!                                                                                                    |
| Default Value          | According to the setting at shipment                                                                                                    |
| Supplement/Memo        | Monitoring service function: A function to send charge counter to the non-Canon-made charge server.                                                                              |
| TR-ERDS 2              | Trns Icns key dspl: E-RDS 3rd Pty Expnsn                                                                                                    |
| Detail                 | To display transfer license key to use E-RDS non-Canon-made extension function when disabling and then transferring the license.                                                 |
| Use Case               | - When replacing Storage<br>- When replacing the device                                                                                                    |
| Adj/Set/Operate Method | 1) Select ST-ERDS.<br>2) Enter 0, and then press OK key.<br>The transfer license key is displayed under TR-ERDS.                                                                 |
| Display/Adj/Set Range  | 24 digits                                                                                                    |
| Supplement/Memo        | Monitoring service function: A function to send charge counter to the non-Canon-made charge server.                                                                              |
| ST-PS 2                | Install state display of PS function                                                                                                    |
| Detail                 | To display installation state of PS function when disabling and then transferring the license.                                                                                   |
| Use Case               | When checking whether PS function is installed                                                                                                    |
| Adj/Set/Operate Method | <ol> <li>Select ST-PS.</li> <li>Enter 0, and then press OK key.</li> <li>When installation has been completed, the transfer license key is displayed under TR-PS.</li> </ol>     |
| Display/Adj/Set Range  | When operation finished normally: OK!                                                                                                    |
| Default Value          | According to the setting at shipment                                                                                                    |

| TR-PS 2                                                                                                    | Transfer license key dspl of PS function                                                                                                    |
|----------------------------------------------------------------------------------------------------|----------------------------------------------------------------------------------------------------|
| Detail                                                                                                    | To display transfer license key to use PS function when disabling and then transferring the license.                                                                                                    |
| Use Case                                                                                                    | - When replacing Storage<br>- When replacing the device                                                                                                    |
| Adj/Set/Operate Method                                                                                                    | 1) Select ST-PS.<br>2) Enter 0, and then press OK key.<br>The transfer license key is displayed under TR-PS.                                                                                                    |
| Display/Adj/Set Range                                                                                                    | 24 digits                                                                                                    |
| ST-PCL 2                                                                                                    | Install state display of PCL function                                                                                                    |
| Detail                                                                                                    | To display installation state of PCL function when disabling and then transferring the license.                                                                                                    |
| Use Case                                                                                                    | When checking whether PCL function is installed                                                                                                    |
| Adj/Set/Operate Method                                                                                                    | <ol> <li>Select ST-PCL.</li> <li>Enter 0, and then press OK key.</li> <li>When installation has been completed, the transfer license key is displayed under TR-PCL.</li> </ol>                                                                                                    |
| Display/Adj/Set Range                                                                                                    | When operation finished normally: OK!                                                                                                    |
| Default Value                                                                                                    | According to the setting at shipment                                                                                                    |
| TR-PCL 2                                                                                                    | Transfer license key dspl: PCL function                                                                                                    |
| Detail                                                                                                    | To display transfer license key to use PCL function when disabling and then transferring the license.                                                                                                    |
| Use Case                                                                                                    | - When replacing Storage<br>- When replacing the device                                                                                                    |
| Adj/Set/Operate Method                                                                                                    | 1) Select ST-PCL.                                                                                                    |
|                                                                                                    | <ol> <li>Enter 0, and then press OK key.</li> <li>The transfer license key is displayed under TR-PCL.</li> </ol>                                                                                                    |
| Display/Adj/Set Range                                                                                                    | 2) Enter 0, and then press OK key.<br>The transfer license key is displayed under TR-PCL.<br>24 digits                                                                                                    |
| Display/Adj/Set Range<br>ST-PSLI5 2                                                                                                    | 2) Enter 0, and then press OK key.<br>The transfer license key is displayed under TR-PCL.<br>24 digits<br>Install state dspl: PS/LIPS4/LIPS LX: JP                                                                                                    |
| Display/Adj/Set Range<br>ST-PSLI5 2<br>Detail                                                                                                    | 2) Enter 0, and then press OK key.<br>The transfer license key is displayed under TR-PCL.<br>24 digits<br>Install state dspl: PS/LIPS4/LIPS LX: JP<br>To display installation state of PS/LIPS4/LIPS LX function (JP only) when disabling and then<br>transferring the license.                                                                                                    |
| Display/Adj/Set Range<br>ST-PSLI5 2<br>Detail<br>Use Case                                                                                                    | 2) Enter 0, and then press OK key.<br>The transfer license key is displayed under TR-PCL.<br>24 digits<br>Install state dspl: PS/LIPS4/LIPS LX: JP<br>To display installation state of PS/LIPS4/LIPS LX function (JP only) when disabling and then<br>transferring the license.<br>When checking whether PS/LIPS4/LIPS LX function (JP only) is installed                                                                                                    |
| Display/Adj/Set Range<br>ST-PSLI5 2<br>Detail<br>Use Case<br>Adj/Set/Operate Method                                                                                                    | <ul> <li>2) Enter 0, and then press OK key.</li> <li>The transfer license key is displayed under TR-PCL.</li> <li>24 digits</li> <li>Install state dspl: PS/LIPS4/LIPS LX: JP</li> <li>To display installation state of PS/LIPS4/LIPS LX function (JP only) when disabling and then transferring the license.</li> <li>When checking whether PS/LIPS4/LIPS LX function (JP only) is installed</li> <li>1) Select ST-PSLI5.</li> <li>2) Enter 0, and then press OK key.</li> <li>When installation has been completed, the transfer license key is displayed under TR-PSLI5.</li> </ul>                                                                                                    |
| Display/Adj/Set Range<br>ST-PSLI5 2<br>Detail<br>Use Case<br>Adj/Set/Operate Method<br>Display/Adj/Set Range                                                                                | <ul> <li>2) Enter 0, and then press OK key.</li> <li>The transfer license key is displayed under TR-PCL.</li> <li>24 digits</li> <li>Install state dspl: PS/LIPS4/LIPS LX: JP</li> <li>To display installation state of PS/LIPS4/LIPS LX function (JP only) when disabling and then transferring the license.</li> <li>When checking whether PS/LIPS4/LIPS LX function (JP only) is installed</li> <li>1) Select ST-PSLI5.</li> <li>2) Enter 0, and then press OK key.</li> <li>When installation has been completed, the transfer license key is displayed under TR-PSLI5.</li> <li>When operation finished normally: OK!</li> </ul>                                                                                                    |
| Display/Adj/Set Range<br>ST-PSLI5 2<br>Detail<br>Use Case<br>Adj/Set/Operate Method<br>Display/Adj/Set Range<br>Default Value                                                               | <ul> <li>2) Enter 0, and then press OK key.<br/>The transfer license key is displayed under TR-PCL.</li> <li>24 digits</li> <li>Install state dspl: PS/LIPS4/LIPS LX: JP</li> <li>To display installation state of PS/LIPS4/LIPS LX function (JP only) when disabling and then transferring the license.</li> <li>When checking whether PS/LIPS4/LIPS LX function (JP only) is installed</li> <li>1) Select ST-PSLI5.</li> <li>2) Enter 0, and then press OK key.</li> <li>When installation has been completed, the transfer license key is displayed under TR-PSLI5.</li> <li>When operation finished normally: OK!</li> <li>0</li> </ul>                                                                                                    |
| Display/Adj/Set Range<br>ST-PSLI5 2<br>Detail<br>Use Case<br>Adj/Set/Operate Method<br>Display/Adj/Set Range<br>Default Value                                                               | <ul> <li>2) Enter 0, and then press OK key.</li> <li>The transfer license key is displayed under TR-PCL.</li> <li>24 digits</li> <li>Install state dspl: PS/LIPS4/LIPS LX: JP</li> <li>To display installation state of PS/LIPS4/LIPS LX function (JP only) when disabling and then transferring the license.</li> <li>When checking whether PS/LIPS4/LIPS LX function (JP only) is installed</li> <li>1) Select ST-PSLI5.</li> <li>2) Enter 0, and then press OK key.</li> <li>When installation has been completed, the transfer license key is displayed under TR-PSLI5.</li> <li>When operation finished normally: OK!</li> <li>0</li> <li>Trns lcns key dspl: PS/LIPS4/LIPS LX: JP</li> </ul>                                                                                                    |
| Display/Adj/Set Range<br>ST-PSLIS 2<br>Detail<br>Use Case<br>Adj/Set/Operate Method<br>Display/Adj/Set Range<br>Default Value<br>IR-PSLIS 2<br>Detail                                       | <ul> <li>2) Enter 0, and then press OK key.<br/>The transfer license key is displayed under TR-PCL.<br/>24 digits</li> <li>Install state dspl: PS/LIPS4/LIPS LX: JP</li> <li>To display installation state of PS/LIPS4/LIPS LX function (JP only) when disabling and then transferring the license.</li> <li>When checking whether PS/LIPS4/LIPS LX function (JP only) is installed</li> <li>1) Select ST-PSLI5.</li> <li>2) Enter 0, and then press OK key.</li> <li>When installation has been completed, the transfer license key is displayed under TR-PSLI5.</li> <li>When operation finished normally: OK!</li> <li>0</li> <li>Trns lcns key dspl: PS/LIPS4/LIPS LX: JP</li> <li>To display transfer license key to use PS/LIPS4/LIPS LX function (JP only) when disabling and then transferring the license.</li> </ul>                                                                                                    |
| Display/Adj/Set Range ST-PSLI5 2 Detail Use Case Adj/Set/Operate Method Display/Adj/Set Range Default Value TR-PSLI5 2 Detail Use Case                                                      | <ul> <li>2) Enter 0, and then press OK key.<br/>The transfer license key is displayed under TR-PCL.</li> <li>24 digits</li> <li>Install state dspl: PS/LIPS4/LIPS LX: JP</li> <li>To display installation state of PS/LIPS4/LIPS LX function (JP only) when disabling and then transferring the license.</li> <li>When checking whether PS/LIPS4/LIPS LX function (JP only) is installed</li> <li>1) Select ST-PSLI5.</li> <li>2) Enter 0, and then press OK key.</li> <li>When installation has been completed, the transfer license key is displayed under TR-PSLI5.</li> <li>When operation finished normally: OK!</li> <li>0</li> <li>Trns lcns key dspl: PS/LIPS4/LIPS LX: JP</li> <li>To display transfer license key to use PS/LIPS4/LIPS LX function (JP only) when disabling and then transferring the license.</li> <li>When replacing Storage</li> <li>When replacing the device</li> </ul>                                                                                                    |
| Display/Adj/Set Range<br>ST-PSLI5 2<br>Detail<br>Use Case<br>Adj/Set/Operate Method<br>Display/Adj/Set Range<br>Default Value<br>TR-PSLI5 2<br>Detail<br>Use Case<br>Adj/Set/Operate Method | <ul> <li>2) Enter 0, and then press OK key.<br/>The transfer license key is displayed under TR-PCL.</li> <li>24 digits</li> <li>Install state dspl: PS/LIPS4/LIPS LX: JP</li> <li>To display installation state of PS/LIPS4/LIPS LX function (JP only) when disabling and then transferring the license.</li> <li>When checking whether PS/LIPS4/LIPS LX function (JP only) is installed</li> <li>1) Select ST-PSLI5.</li> <li>2) Enter 0, and then press OK key.</li> <li>When installation has been completed, the transfer license key is displayed under TR-PSLI5.</li> <li>When operation finished normally: OK!</li> <li>0</li> <li>Trns lcns key dspl: PS/LIPS4/LIPS LX: JP</li> <li>To display transfer license key to use PS/LIPS4/LIPS LX function (JP only) when disabling and then transferring the license.</li> <li>When replacing Storage</li> <li>When replacing the device</li> <li>1) Select ST-PSLI5.</li> <li>2) Enter 0, and then press OK key.</li> <li>The transfer license key is displayed under TR-PSLI5.</li> </ul> |

| ST-LIPS5 2             | Install state dspl:LIPS LX/LIPS4 func:JP                                                                                                    |
|------------------------|----------------------------------------------------------------------------------------------------|
| Detail                 | To display installation state of LIPS LX/LIPS4 function (JP only) when disabling and then transferring the license.                                                                |
| Use Case               | When checking whether LIPS LX/LIPS4 function (JP only) is installed                                                                                                    |
| Adj/Set/Operate Method | <ol> <li>Select ST-LIPS5.</li> <li>Enter 0, and then press OK key.</li> <li>When installation has been completed, the transfer license key is displayed under TR-LIPS5.</li> </ol> |
| Display/Adj/Set Range  | When operation finished normally: OK!                                                                                                    |
| Default Value          | According to the setting at shipment                                                                                                    |
| TR-LIPS5 2             | Trns Icns key dspl:LIPS LX/LIPS4 func:JP                                                                                                    |
| Detail                 | To display transfer license key to use LIPS LX/LIPS4 function (JP only) when disabling and then transferring the license.                                                          |
| Use Case               | - When replacing Storage<br>- When replacing the device                                                                                                    |
| Adj/Set/Operate Method | <ol> <li>Select ST-LIPS5.</li> <li>Enter 0, and then press OK key.</li> <li>The transfer license key is displayed under TR-LIPS5.</li> </ol>                                       |
| Display/Adj/Set Range  | 24 digits                                                                                                    |
| ST-LIPS4 2             | Install state display of LIPS4 func: JP                                                                                                    |
| Detail                 | To display installation state of LIPS4 function (JP only) when disabling and then transferring the license.                                                                        |
| Use Case               | When checking whether LIPS4 function (JP only) is installed                                                                                                    |
| Adj/Set/Operate Method | <ol> <li>Select ST-LIPS4.</li> <li>Enter 0, and then press OK key.</li> <li>When installation has been completed, the transfer license key is displayed under TR-LIPS4.</li> </ol> |
| Display/Adj/Set Range  | When operation finished normally: OK!                                                                                                    |
| Default Value          | According to the setting at shipment                                                                                                    |
| TR-LIPS4 2             | Trns license key dspl of LIPS4 func: JP                                                                                                    |
| Detail                 | To display transfer license key to use LIPS4 function (JP only) when disabling and then transferring the license.                                                                  |
| Use Case               | - When replacing Storage<br>- When replacing the device                                                                                                    |
| Adj/Set/Operate Method | <ol> <li>Select ST-LIPS4.</li> <li>Enter 0, and then press OK key.</li> <li>The transfer license key is displayed under TR-LIPS4.</li> </ol>                                       |
| Display/Adj/Set Range  | 24 digits                                                                                                    |
| ST-PSPCL 2             | Install state dspl of PS/PCL function                                                                                                    |
| Detail                 | To display installation state of PS/PCL function when disabling and then transferring the license.                                                                                 |
| Use Case               | When checking whether PS/PCL function is installed                                                                                                    |
| Adj/Set/Operate Method | <ol> <li>Select ST-PSPCL.</li> <li>Enter 0, and then press OK key.</li> <li>When installation has been completed, the transfer license key is displayed under TR-PSPCL.</li> </ol> |
| Display/Adj/Set Range  | When operation finished normally: OK!                                                                                                    |
| Default Value          | According to the setting at shipment                                                                                                    |

| TR-PSPCL 2             | Transfer license key dspl of PS/PCL func                                                                                                    |
|------------------------|----------------------------------------------------------------------------------------------------|
| Detail                 | To display transfer license key to use PS/PCL function when disabling and then transferring the license.                                                                           |
| Use Case               | - When replacing Storage<br>- When replacing the device                                                                                                    |
| Adj/Set/Operate Method | <ol> <li>Select ST-PSPCL.</li> <li>Enter 0, and then press OK key.</li> <li>The transfer license key is displayed under TR-PSPCL.</li> </ol>                                       |
| Display/Adj/Set Range  | 24 digits                                                                                                    |
| ST-PCLUF 2             | Install state dspl: PCL/UFR II function                                                                                                    |
| Detail                 | To display installation state of PCL/UFR II function when disabling and then transferring the license.                                                                             |
| Use Case               | When checking whether PCL/UFR II function is installed                                                                                                    |
| Adj/Set/Operate Method | <ol> <li>Select ST-PCLUF.</li> <li>Enter 0, and then press OK key.</li> <li>When installation has been completed, the transfer license key is displayed under TR-PCLUF.</li> </ol> |
| Display/Adj/Set Range  | When operation finished normally: OK!                                                                                                    |
| Default Value          | According to the setting at shipment                                                                                                    |
| TR-PCLUF 2             | Trns license key dspl of PCL/UFR II func                                                                                                    |
| Detail                 | To display transfer license key to use PCL/UFR II function when disabling and then transferring the license.                                                                       |
| Use Case               | - When replacing Storage<br>- When replacing the device                                                                                                    |
| Adj/Set/Operate Method | <ol> <li>Select ST-PCLUF.</li> <li>Enter 0, and then press OK key.</li> <li>The transfer license key is displayed under TR-PCLUF.</li> </ol>                                       |
| Display/Adj/Set Range  | 24 digits                                                                                                    |
| ST-PSLIP 2             | Install state dspl of PS/LIPS4 func: JP                                                                                                    |
| Detail                 | To display installation state of PS/LIPS4 function (JP only) when disabling and then transferring the license.                                                                     |
| Use Case               | When checking whether PS/LIPS4 function (JP only) is installed                                                                                                    |
| Adj/Set/Operate Method | <ol> <li>Select ST-PSLIP.</li> <li>Enter 0, and then press OK key.</li> <li>When installation has been completed, the transfer license key is displayed under TR-PSLIP.</li> </ol> |
| Display/Adj/Set Range  | When operation finished normally: OK!                                                                                                    |
| Default Value          | According to the setting at shipment                                                                                                    |
| TR-PSLIP 2             | Trns license key dspl: PS/LIPS4 func:JP                                                                                                    |
| Detail                 | To display transfer license key to use PS/LIPS4 function (JP only) when disabling and then transferring the license.                                                               |
| Use Case               | - When replacing Storage<br>- When replacing the device                                                                                                    |
| Adj/Set/Operate Method | <ol> <li>Select ST-PSLIP.</li> <li>Enter 0, and then press OK key.</li> <li>The transfer license key is displayed under TR-PSLIP.</li> </ol>                                       |
| Display/Adj/Set Range  | 24 digits                                                                                                    |

| ST-PSPCU 2             | Install state dspl of PS/PCL/UFR II func                                                                                                    |
|------------------------|----------------------------------------------------------------------------------------------------|
| Detail                 | To display installation state of PS/PCL/UFR II function when disabling and then transferring the license.                                                                          |
| Use Case               | When checking whether PS/PCL/UFR II function is installed                                                                                                    |
| Adj/Set/Operate Method | <ol> <li>Select ST-PSPCU.</li> <li>Enter 0, and then press OK key.</li> <li>When installation has been completed, the transfer license key is displayed under TR-PSPCU.</li> </ol> |
| Display/Adj/Set Range  | When operation finished normally: OK!                                                                                                    |
| Default Value          | According to the setting at shipment                                                                                                    |
| TR-PSPCU 2             | Trns Icns key dspl of PS/PCL/UFR II func                                                                                                    |
| Detail                 | To display transfer license key to use PS/PCL/UFR II function when disabling and then transferring the license.                                                                    |
| Use Case               | - When replacing Storage<br>- When replacing the device                                                                                                    |
| Adj/Set/Operate Method | <ol> <li>Select ST-PSPCU.</li> <li>Enter 0, and then press OK key.</li> <li>The transfer license key is displayed under TR-PSPCU.</li> </ol>                                       |
| Display/Adj/Set Range  | 24 digits                                                                                                    |
| ST-LXUFR 2             | Install state display of UFR II function                                                                                                    |
| Detail                 | To display installation state of UFR II function when disabling and then transferring the license.                                                                                 |
| Use Case               | When checking whether UFR II function is installed                                                                                                    |
| Adj/Set/Operate Method | <ol> <li>Select ST-LXUFR.</li> <li>Enter 0, and then press OK key.</li> <li>When installation has been completed, the transfer license key is displayed under TR-LXUFR.</li> </ol> |
| Display/Adj/Set Range  | When operation finished normally: OK!                                                                                                    |
| Default Value          | According to the setting at shipment                                                                                                    |
| TR-LXUFR 2             | Trns license key dspl of UFR II function                                                                                                    |
| Detail                 | To display transfer license key to use UFR II function when disabling and then transferring the license.                                                                           |
| Use Case               | - When replacing Storage<br>- When replacing the device                                                                                                    |
| Adj/Set/Operate Method | <ol> <li>Select ST-LXUFR.</li> <li>Enter 0, and then press OK key.</li> <li>The transfer license key is displayed under TR-LXUFR.</li> </ol>                                       |
| Display/Adj/Set Range  | 24 digits                                                                                                    |
| ST-HDCR2 2             | Install state dspl:STG Init All Data/Set                                                                                                    |
| Detail                 | To display installation state of Storage Initialize All Data/Settings when disabling and then transferring the license.                                                            |
| Use Case               | When checking whether Storage Initialize All Data/Settings is installed                                                                                                    |
| Adj/Set/Operate Method | <ol> <li>Select ST-HDCR2.</li> <li>Enter 0, and then press OK key.</li> <li>When installation has been completed, the transfer license key is displayed under TB HDCP2.</li> </ol> |
| Disular (A-11/0) ( D   | When encretion finished normally: OK                                                                                                    |
| Display/Adj/Set Range  |                                                                                                    |
| Detault value          | U                                                                                                    |

| TR-HDCR2 2                                                                                                    | Trns Icns key dspl:STG Init All Data/Set                                                                                                    |
|----------------------------------------------------------------------------------------------------|----------------------------------------------------------------------------------------------------|
| Detail                                                                                                    | To display transfer license key to use Storage Initialize All Data/Settings when disabling and then transferring the license.                                                                                                    |
| Use Case                                                                                                    | - When replacing Storage<br>- When replacing the device                                                                                                    |
| Adj/Set/Operate Method                                                                                                    | <ol> <li>Select ST-HDCR2.</li> <li>Enter 0, and then press OK key.</li> <li>The transfer license key is displayed under TR-HDCR2.</li> </ol>                                                                                                    |
| Display/Adj/Set Range                                                                                                    | 24 digits                                                                                                    |
| ST-JBLK 2                                                                                                    | Install state dspl of Document Scan Lock                                                                                                    |
| Detail                                                                                                    | To display installation state of Document Scan Lock when disabling and then transferring the license.                                                                                                    |
| Use Case                                                                                                    | When checking whether Document Scan Lock is installed                                                                                                    |
| Adj/Set/Operate Method                                                                                                    | <ol> <li>Select ST-JBLK.</li> <li>Enter 0, and then press OK key.</li> <li>When installation has been completed, the transfer license key is displayed under TR-JBLK.</li> </ol>                                                                                                    |
| Display/Adj/Set Range                                                                                                    | When operation finished normally: OK!                                                                                                    |
| Default Value                                                                                                    | 0                                                                                                    |
| TR-JBLK 2                                                                                                    | Trns Icns key dspl of Document Scan Lock                                                                                                    |
| Detail                                                                                                    | To display transfer license key to use Document Scan Lock when disabling and then transferring the license.                                                                                                    |
| Use Case                                                                                                    | - When replacing Storage                                                                                                    |
|                                                                                                    | - When replacing the device                                                                                                    |
| Adj/Set/Operate Method                                                                                                    | <ul> <li>When replacing the device</li> <li>1) Select ST-JBLK.</li> <li>2) Enter 0, and then press OK key.</li> <li>The transfer license key is displayed under TR-JBLK.</li> </ul>                                                                                                    |
| Adj/Set/Operate Method<br>Display/Adj/Set Range                                                                                                    | - When replacing the device<br>1) Select ST-JBLK.<br>2) Enter 0, and then press OK key.<br>The transfer license key is displayed under TR-JBLK.<br>24 digits                                                                                                    |
| Adj/Set/Operate Method<br>Display/Adj/Set Range<br>ST-AFAX 2                                                                                                    | - When replacing the device     1) Select ST-JBLK.     2) Enter 0, and then press OK key.     The transfer license key is displayed under TR-JBLK.     24 digits     Installation state display of Remote Fax                                                                                                    |
| Adj/Set/Operate Method<br>Display/Adj/Set Range<br>ST-AFAX 2<br>Detail                                                                                                    | - When replacing the device     1) Select ST-JBLK.     2) Enter 0, and then press OK key.     The transfer license key is displayed under TR-JBLK.     24 digits     Installation state display of Remote Fax     To display installation state of Remote Fax when disabling and then transferring the license.                                                                                                    |
| Adj/Set/Operate Method<br>Display/Adj/Set Range<br>ST-AFAX 2<br>Detail<br>Use Case                                                                                                    | <ul> <li>When replacing the device</li> <li>1) Select ST-JBLK.</li> <li>2) Enter 0, and then press OK key.</li> <li>The transfer license key is displayed under TR-JBLK.</li> <li>24 digits</li> <li>Installation state display of Remote Fax</li> <li>To display installation state of Remote Fax when disabling and then transferring the license.</li> <li>When checking whether Remote Fax is installed</li> </ul>                                                                                                    |
| Adj/Set/Operate Method<br>Display/Adj/Set Range<br>ST-AFAX 2<br>Detail<br>Use Case<br>Adj/Set/Operate Method                                                                                                    | <ul> <li>When replacing the device</li> <li>1) Select ST-JBLK.</li> <li>2) Enter 0, and then press OK key.</li> <li>The transfer license key is displayed under TR-JBLK.</li> <li>24 digits</li> <li>Installation state display of Remote Fax</li> <li>To display installation state of Remote Fax when disabling and then transferring the license.</li> <li>When checking whether Remote Fax is installed</li> <li>1) Select ST-AFAX.</li> <li>2) Enter 0, and then press OK key.</li> <li>When installation has been completed, the transfer license key is displayed under TR-AFAX.</li> </ul>                                                                                                    |
| Adj/Set/Operate Method<br>Display/Adj/Set Range<br>ST-AFAX 2<br>Detail<br>Use Case<br>Adj/Set/Operate Method<br>Display/Adj/Set Range                                                                               | <ul> <li>When replacing the device         <ol> <li>Select ST-JBLK.</li> <li>Enter 0, and then press OK key.</li> <li>The transfer license key is displayed under TR-JBLK.</li> </ol> </li> <li>24 digits     Installation state display of Remote Fax     To display installation state of Remote Fax when disabling and then transferring the license.     When checking whether Remote Fax is installed     1) Select ST-AFAX.     2) Enter 0, and then press OK key.     When installation has been completed, the transfer license key is displayed under TR-AFAX.     When operation finished normally: OK! </li> </ul>                                                                                                    |
| Adj/Set/Operate Method<br>Display/Adj/Set Range<br>ST-AFAX 2<br>Detail<br>Use Case<br>Adj/Set/Operate Method<br>Display/Adj/Set Range<br>Default Value                                                              | <ul> <li>When replacing the device</li> <li>1) Select ST-JBLK.</li> <li>2) Enter 0, and then press OK key.</li> <li>The transfer license key is displayed under TR-JBLK.</li> <li>24 digits</li> <li>Installation state display of Remote Fax</li> <li>To display installation state of Remote Fax when disabling and then transferring the license.</li> <li>When checking whether Remote Fax is installed</li> <li>1) Select ST-AFAX.</li> <li>2) Enter 0, and then press OK key.</li> <li>When installation has been completed, the transfer license key is displayed under TR-AFAX.</li> <li>When operation finished normally: OK!</li> <li>According to the setting at shipment</li> </ul>                                                                                                    |
| Adj/Set/Operate Method<br>Display/Adj/Set Range<br>ST-AFAX 2<br>Detail<br>Use Case<br>Adj/Set/Operate Method<br>Display/Adj/Set Range<br>Default Value                                                              | <ul> <li>When replacing the device</li> <li>1) Select ST-JBLK.</li> <li>2) Enter 0, and then press OK key.</li> <li>The transfer license key is displayed under TR-JBLK.</li> <li>24 digits</li> <li>Installation state display of Remote Fax</li> <li>To display installation state of Remote Fax when disabling and then transferring the license.</li> <li>When checking whether Remote Fax is installed</li> <li>1) Select ST-AFAX.</li> <li>2) Enter 0, and then press OK key.</li> <li>When installation has been completed, the transfer license key is displayed under TR-AFAX.</li> <li>When operation finished normally: OK!</li> <li>According to the setting at shipment</li> <li>Transfer license key dspl of Remote Fax</li> </ul>                                                                                                    |
| Adj/Set/Operate Method<br>Display/Adj/Set Range<br>ST-AFAX 2<br>Detail<br>Use Case<br>Adj/Set/Operate Method<br>Display/Adj/Set Range<br>Default Value<br>TR-AFAX 2<br>Detail                                       | <ul> <li>When replacing the device         <ol> <li>Select ST-JBLK.</li> <li>Enter 0, and then press OK key.</li> <li>The transfer license key is displayed under TR-JBLK.</li> <li>24 digits</li> </ol> </li> <li>Installation state display of Remote Fax         <ol> <li>To display installation state of Remote Fax when disabling and then transferring the license.</li> <li>When checking whether Remote Fax is installed             <ol> <li>Select ST-AFAX.</li> <li>Enter 0, and then press OK key.</li> <li>When installation has been completed, the transfer license key is displayed under TR-AFAX.</li> <li>When operation finished normally: OK!</li> <li>According to the setting at shipment</li> <li>Transfer license key dspl of Remote Fax</li> <li>To display transfer license key to use Remote Fax when disabling and then transferring the license.</li> </ol> </li> </ol></li></ul>   |
| Adj/Set/Operate Method<br>Display/Adj/Set Range<br>ST-AFAX 2<br>Detail<br>Use Case<br>Adj/Set/Operate Method<br>Display/Adj/Set Range<br>Default Value<br>TR-AFAX 2<br>Detail<br>Use Case                           | <ul> <li>When replacing the device <ol> <li>Select ST-JBLK.</li> <li>Enter 0, and then press OK key.</li> <li>The transfer license key is displayed under TR-JBLK.</li> </ol> </li> <li>Installation state display of Remote Fax To display installation state of Remote Fax when disabling and then transferring the license. When checking whether Remote Fax is installed <ol> <li>Select ST-AFAX.</li> <li>Enter 0, and then press OK key.</li> </ol> When installation has been completed, the transfer license key is displayed under TR-AFAX. When operation finished normally: OK! According to the setting at shipment Transfer license key dspl of Remote Fax To display transfer license key to use Remote Fax when disabling and then transferring the license. When replacing Storage When replacing the device</li></ul>                                                                            |
| Adj/Set/Operate Method<br>Display/Adj/Set Range<br>ST-AFAX 2<br>Detail<br>Use Case<br>Adj/Set/Operate Method<br>Display/Adj/Set Range<br>Default Value<br>TR-AFAX 2<br>Detail<br>Use Case<br>Adj/Set/Operate Method | <ul> <li>When replacing the device <ol> <li>Select ST-JBLK.</li> <li>Enter 0, and then press OK key.</li> </ol> </li> <li>The transfer license key is displayed under TR-JBLK.</li> <li>4 digits </li> <li>Installation state display of Remote Fax To display installation state of Remote Fax when disabling and then transferring the license. When checking whether Remote Fax is installed <ol> <li>Select ST-AFAX.</li> <li>Enter 0, and then press OK key.</li> <li>When installation has been completed, the transfer license key is displayed under TR-AFAX.</li> <li>When operation finished normally: OK!</li> <li>According to the setting at shipment</li> </ol> Transfer license key dspl of Remote Fax when disabling and then transferring the license. When replacing Storage When replacing the device <ol> <li>Select ST-AFAX.</li> <li>Enter 0, and then press OK key.</li> </ol> </li> </ul> |

| ST-REPDF 2             | Install state dspl:Reader Extensions PDF                                                                                                    |
|------------------------|----------------------------------------------------------------------------------------------------|
| Detail                 | To display installation state of Reader Extensions PDF when disabling and then transferring the license.                                                                           |
| Use Case               | When checking whether Reader Extensions PDF is installed                                                                                                    |
| Adj/Set/Operate Method | <ol> <li>Select ST-REPDF.</li> <li>Enter 0, and then press OK key.</li> <li>When installation has been completed, the transfer license key is displayed under TR-REPDF.</li> </ol> |
| Display/Adj/Set Range  | When operation finished normally: OK!                                                                                                    |
| Default Value          | According to the setting at shipment                                                                                                    |
| TR-REPDF 2             | Trns Icns key dspl:Reader Extensions PDF                                                                                                    |
| Detail                 | To display transfer license key to use Reader Extensions PDF when disabling and then transferring the license.                                                                     |
| Use Case               | - When replacing Storage<br>- When replacing the device                                                                                                    |
| Adj/Set/Operate Method | <ol> <li>Select ST-REPDF.</li> <li>Enter 0, and then press OK key.</li> <li>The transfer license key is displayed under TR-REPDF.</li> </ol>                                       |
| Display/Adj/Set Range  | 24 digits                                                                                                    |
| ST-OOXML 2             | Install state display of Office Open XML                                                                                                    |
| Detail                 | To display installation state of Office Open XML when disabling and then transferring the license.                                                                                 |
| Use Case               | When checking whether Office Open XML is installed                                                                                                    |
| Adj/Set/Operate Method | <ol> <li>Select ST-OOXML.</li> <li>Enter 0, and then press OK key.</li> <li>When installation has been completed, the transfer license key is displayed under TR-OOXML.</li> </ol> |
| Display/Adj/Set Range  | When operation finished normally: OK!                                                                                                    |
| Default Value          | According to the setting at shipment                                                                                                    |
| TR-OOXML 2             | Trns Icns key display of Office Open XML                                                                                                    |
| Detail                 | To display transfer license key to use Office Open XML when disabling and then transferring the license.                                                                           |
| Use Case               | - When replacing Storage<br>- When replacing the device                                                                                                    |
| Adj/Set/Operate Method | <ol> <li>Select ST-OOXML.</li> <li>Enter 0, and then press OK key.</li> <li>The transfer license key is displayed under TR-OOXML.</li> </ol>                                       |
| Display/Adj/Set Range  | 24 digits                                                                                                    |
| ST-XPS 2               | Install state dspl of Direct Print XPS                                                                                                    |
| Detail                 | To display installation state of Direct Print XPS when disabling and then transferring the license.                                                                                |
| Use Case               | When checking whether Direct Print XPS is installed                                                                                                    |
| Adj/Set/Operate Method | <ol> <li>Select ST-XPS.</li> <li>Enter 0, and then press OK key.</li> <li>When installation has been completed, the transfer license key is displayed under TR-XPS.</li> </ol>     |
| Display/Adj/Set Range  | When operation finished normally: OK!                                                                                                    |
| Default Value          | According to the setting at shipment                                                                                                    |

| TR-XPS 2               | Trns Icns key dspl of Direct Print XPS                                                                                                    |
|------------------------|----------------------------------------------------------------------------------------------------|
| Detail                 | To display transfer license key to use Direct Print XPS when disabling and then transferring the license.                                                                          |
| Use Case               | - When replacing Storage<br>- When replacing the device                                                                                                    |
| Adj/Set/Operate Method | <ol> <li>Select ST-XPS.</li> <li>Enter 0, and then press OK key.</li> <li>The transfer license key is displayed under TR-XPS.</li> </ol>                                           |
| Display/Adj/Set Range  | 24 digits                                                                                                    |
| ST-2600 2              | Instal state dspl: IEEE2600.1 scrty func                                                                                                    |
| Detail                 | To display installation state of the IEEE2600.1 security function when disabling and then transferring the license.                                                                |
| Use Case               | When checking whether the IEEE2600.1 security function is installed                                                                                                    |
| Adj/Set/Operate Method | <ol> <li>Select ST-2600.</li> <li>Enter 0, and then press OK key.</li> <li>When installation has been completed, the transfer license key is displayed under TR-2600.</li> </ol>   |
| Display/Adj/Set Range  | When operation finished normally: OK!                                                                                                    |
| Default Value          | According to the setting at shipment                                                                                                    |
| TR-2600 2              | Trn Icns key dspl: IEEE2600.1 scrty func                                                                                                    |
| Detail                 | To display transfer license key to use IEEE2600.1 security function when disabling and then transferring the license.                                                              |
| Use Case               | - When replacing Storage<br>- When replacing the device                                                                                                    |
| Adj/Set/Operate Method | 1) Select ST-2600.<br>2) Enter 0, and then press OK key.<br>The transfer license key is displayed under TR-2600.                                                                   |
| Display/Adj/Set Range  | 24 digits                                                                                                    |
| ST-OPFNT 2             | Install state display of PCL Font Set                                                                                                    |
| Detail                 | To display installation state of PCL Font Set when disabling and then transferring the license.                                                                                    |
| Use Case               | When checking whether PCL Font Set is installed                                                                                                    |
| Adj/Set/Operate Method | <ol> <li>Select ST-OPFNT.</li> <li>Enter 0, and then press OK key.</li> <li>When installation has been completed, the transfer license key is displayed under TR-OPFNT.</li> </ol> |
| Display/Adj/Set Range  | When operation finished normally: OK!                                                                                                    |
| Default Value          | According to the setting at shipment                                                                                                    |
| TR-OPFNT 2             | Trns license key display of PCL Font Set                                                                                                    |
| Detail                 | To display transfer license key to use the PCL Font Set when disabling and then transferring the license.                                                                          |
| Use Case               | - When replacing Storage<br>- When replacing the device                                                                                                    |
| Adj/Set/Operate Method | <ol> <li>Select ST-OPFNT.</li> <li>Enter 0, and then press OK key.</li> <li>The transfer license key is displayed under TR-OPFNT.</li> </ol>                                       |
| Display/Adj/Set Range  | 24 digits                                                                                                    |
| ST-NCAPT 2             | Install state display of NetCap function                                                                                                    |
|------------------------|----------------------------------------------------------------------------------------------------|
| Detail                 | To display installation state of network packet capture function when disabling and then transferring the license.                                                                 |
| Use Case               | When checking whether network packet capture function is installed                                                                                                    |
| Adj/Set/Operate Method | <ol> <li>Select ST-NCAPT.</li> <li>Enter 0, and then press OK key.</li> <li>When installation has been completed, the transfer license key is displayed under TR-NCAPT.</li> </ol> |
| Display/Adj/Set Range  | When operation finished normally: OK!                                                                                                    |
| Default Value          | According to the setting at shipment                                                                                                    |
| TR-NCAPT 2             | Transfer license key dspl of NetCap func                                                                                                    |
| Detail                 | To display transfer license key to use the network packet capture function when disabling and then transferring the license.                                                       |
| Use Case               | - When replacing Storage<br>- When replacing the device                                                                                                    |
| Adj/Set/Operate Method | <ol> <li>Select ST-NCAPT.</li> <li>Enter 0, and then press OK key.</li> <li>The transfer license key is displayed under TR-NCAPT.</li> </ol>                                       |
| Display/Adj/Set Range  | 24 digits                                                                                                    |
| ST-IPFAX 2             | Installation state display of IPFAX                                                                                                    |
| Detail                 | To display installation state of IPFAX when disabling and then transferring the license.                                                                                           |
| Use Case               | When checking whether IPFAX is installed                                                                                                    |
| Adj/Set/Operate Method | 1) Select ST-IPFAX.                                                                                                    |
|                        | <ol> <li>Enter 0, and then press OK key.</li> <li>When installation has been completed, the transfer license key is displayed under TR-IPFAX.</li> </ol>                           |
| Display/Adj/Set Range  | When operation finished normally: OK!                                                                                                    |
| Default Value          | 0                                                                                                    |
| TR-IPFAX 2             | Transfer license key dspl of IPFAX                                                                                                    |
| Detail                 | To display transfer license key to use IPFAX when disabling and then transferring the license.                                                                                     |
| Use Case               | - When replacing Storage<br>- When replacing the device                                                                                                    |
| Adj/Set/Operate Method | 1) Select ST-IPFAX.                                                                                                    |
|                        | 2) Enter 0, and then press OK key.                                                                                                    |
|                        | The transfer license key is displayed under TR-IPFAX.                                                                                                    |
| Display/Adj/Set Range  | 24 digits                                                                                                    |
| ST-U-RDS 2             | Install state display of E-RDS function                                                                                                    |
| Detail                 | To display installation state of Embedded-RDS function when disabling and then transferring the license.                                                                           |
| Use Case               | When checking whether Embedded-RDS function is installed                                                                                                    |
| Adj/Set/Operate Method | <ol> <li>Select ST-U-RDS.</li> <li>Enter 0, and then press OK key.</li> <li>When installation has been completed, the transfer license key is displayed under TR-U-RDS.</li> </ol> |
| Display/Adj/Set Range  | When operation finished normally: OK!                                                                                                    |
| Default Value          | According to the setting at shipment                                                                                                    |
| Related Service Mode   | COPIER> FUNCTION> INSTALL> E-RDS                                                                                                    |

| TR-U-RDS 2             | Trns license key dspl of E-RDS function                                                                                                    |
|------------------------|----------------------------------------------------------------------------------------------------|
| Detail                 | To display transfer license key to use Embedded-RDS function when disabling and then transferring the license.                                                                   |
| Use Case               | - When replacing the Storage<br>- When replacing the device                                                                                                    |
| Adj/Set/Operate Method | <ol> <li>Select ST-U-RDS.</li> <li>Enter 0, and then press OK key.</li> <li>The transfer license key is displayed under TR-U-RDS.</li> </ol>                                     |
| Display/Adj/Set Range  | 24 digits                                                                                                    |
| ST-OFIC 2              | Install state dspl:MS Office direct func                                                                                                    |
| Detail                 | To display installation state of MS Office direct function when disabling and then transferring the license.                                                                     |
| Use Case               | When checking whether MS Office direct function is installed                                                                                                    |
| Adj/Set/Operate Method | <ol> <li>Select ST-OFIC.</li> <li>Enter 0, and then press OK key.</li> <li>When installation has been completed, the transfer license key is displayed under TR-OFIC.</li> </ol> |
| Display/Adj/Set Range  | When operation finished normally: OK!                                                                                                    |
| Default Value          | According to the setting at shipment                                                                                                    |
| TR-OFIC 2              | Trns Icns key dspl:MS Office direct func                                                                                                    |
| Detail                 | To display transfer license key to use MS Office direct function when disabling and then transferring the license.                                                               |
| Use Case               | - When replacing Storage<br>- When replacing the device                                                                                                    |
| Adj/Set/Operate Method | <ol> <li>Select ST-OFIC.</li> <li>Enter 0, and then press OK key.</li> <li>The transfer license key is displayed under TR-OFIC.</li> </ol>                                       |
| Display/Adj/Set Range  | 24 digits                                                                                                    |
| ST-SMLG 2              | Install state dspl of picture login func                                                                                                    |
| Detail                 | To display installation state of picture login function when disabling and then transferring the license.                                                                        |
| Use Case               | When checking whether picture login function is installed                                                                                                    |
| Adj/Set/Operate Method | <ol> <li>Select ST-SMLG.</li> <li>Enter 0, and then press OK key.</li> <li>When installation has been completed, the transfer license key is displayed under TR-SMLG.</li> </ol> |
| Display/Adj/Set Range  | When operation finished normally: OK!                                                                                                    |
| Default Value          | According to the setting at shipment                                                                                                    |
| TR-SMLG 2              | Trns Icns key dspl: picture login func                                                                                                    |
| Detail                 | To display transfer license key to use picture login function when disabling and then transferring the license.                                                                  |
| Use Case               | - When replacing Storage<br>- When replacing the device                                                                                                    |
| Adj/Set/Operate Method | <ol> <li>Select ST-SMLG.</li> <li>Enter 0, and then press OK key.</li> <li>The transfer license key is displayed under TR-SMLG.</li> </ol>                                       |
| Display/Adj/Set Range  | 24 digits                                                                                                    |

| ST-TCFNT 2                   | Inst state dspl:PCL Asian Font, trad CHI                                                                                                    |
|------------------------------|----------------------------------------------------------------------------------------------------|
| Detail                       | To display installation state of PCL Asian Font (traditional Chinese) when disabling and then transfer the license.                                                                |
| Use Case                     | When checking whether PCL Asian Font (traditional Chinese) is installed                                                                                                    |
| Adj/Set/Operate Method       | <ol> <li>Select ST-TCFNT.</li> <li>Enter 0, and then press OK key.</li> <li>When installation has been completed, the transfer license key is displayed under TR-TCFNT.</li> </ol> |
| Caution                      | When replacing the Storage, check that "PCL Traditional Chinese Fonts" and "PCL Traditional Chinese Fonts (HKSCS)" are installed with [Font List] in [Settings/Registration].      |
| Display/Adj/Set Range        | When operation finished normally: OK!                                                                                                    |
| Default Value                | According to the setting at shipment                                                                                                    |
| Additional Functions<br>Mode | Function Settings> Printer> Output Report> PCL> Font List                                                                                                    |
| TR-TCFNT 2                   | Trn lic key dspl:PCL Asian Font,trad CHI                                                                                                    |
| Detail                       | To display transfer license key to use PCL Asian Font (traditional Chinese) when disabling and then transferring the license.                                                      |
| Use Case                     | - When replacing Storage<br>- When replacing the device                                                                                                    |
| Adj/Set/Operate Method       | <ol> <li>Select ST-TCFNT.</li> <li>Enter 0, and then press OK key.</li> <li>The transfer license key is displayed under TR-TCFNT.</li> </ol>                                       |
| Display/Adj/Set Range        | 24 digits                                                                                                    |
| Additional Functions<br>Mode | Function Settings> Printer> Output Report> PCL> Font List                                                                                                    |
| TR-FRWEB 2                   | Trn Icns key dspl:Web Access SW,free ver                                                                                                    |
| Detail                       | To display transfer license key to use the free version of Web Access Software when disabling and then transferring the license of it.                                             |
| Use Case                     | - When replacing Storage<br>- When replacing the device                                                                                                    |
| Adj/Set/Operate Method       | <ol> <li>Select ST-FRWEB.</li> <li>Enter 0, and then press OK key.</li> <li>The transfer license key is displayed under TR-FRWEB.</li> </ol>                                       |
| Display/Adj/Set Range        | 24 digits                                                                                                    |
| ST-FRWEB 2                   | Instl state dspl:Web Access SW, free ver                                                                                                    |
| Detail                       | To display installation state of the free version of Web Access Software when disabling and then transferring the license of it.                                                   |
| Use Case                     | When checking whether the free version of Web Access Software is installed                                                                                                    |
| Adj/Set/Operate Method       | <ol> <li>Select ST-FRWEB.</li> <li>Enter 0, and then press OK key.</li> <li>When installation has been completed, the transfer license key is displayed under TR-FRWEB.</li> </ol> |
| Display/Adj/Set Range        | When operation finished normally: OK!                                                                                                    |
| Default Value                | According to the setting at shipment                                                                                                    |
| ST-HCD 2                     | Inst state dspl: IEEE2600 Security Kit                                                                                                    |
| Detail                       | To display installation state of Security Kit for IEEE2600 when disabling and then transferring the license.                                                                       |
| Use Case                     | When checking whether the Security Kit for IEEE2600 is installed                                                                                                    |
| Adj/Set/Operate Method       | 1) Select ST-HCD.<br>2) Enter 0, and then press OK key.                                                                                                    |
|                              | When installation has been completed, the transfer license key is displayed under TR-HCD.                                                                                          |
| Display/Adj/Set Range        | When operation finished normally: OK!                                                                                                    |
| Default Value                | According to the setting at shipment                                                                                                    |

| TR-HCD 2               | Trn Icns key dspl: IEEE2600 Security Kit                                                                                                    |
|------------------------|----------------------------------------------------------------------------------------------------|
| Detail                 | To display transfer license key to use the Security Kit for IEEE2600 when disabling and then transferring the license of it.                                                                                                    |
| Use Case               | - When replacing Storage<br>- When replacing the device                                                                                                    |
| Adj/Set/Operate Method | <ol> <li>Select ST-HCD.</li> <li>Enter 0, and then press OK key.</li> <li>The transfer license key is displayed under TR-HCD.</li> </ol>                                                                                                    |
| Display/Adj/Set Range  | 24 digits                                                                                                    |
| Default Value          | 0                                                                                                    |
| ST-MECWL 2             | Inst state dspl: McAfee whitelist func                                                                                                    |
| Detail                 | To display installation state of McAfee whitelisting function when disabling the function and transferring the license.                                                                                                    |
| Use Case               | When checking whether McAfee whitelisting function is installed.                                                                                                    |
| Adj/Set/Operate Method | <ol> <li>Select ST-MECWL.</li> <li>Enter 0, and then press OK key.</li> <li>When installation has been completed, the transfer license key is displayed under TR-MECWL.</li> </ol>                                                                                             |
| Display/Adj/Set Range  | When operation finished normally: OK!                                                                                                    |
| Supplement/Memo        | McAfee and the McAfee logo are trademarks or registered trademarks of McAfee, LLC or its subsidiaries in the United States and other countries. All other trademarks and registered trademarks are the property of their respective manufacturers. Copyright(c)2018 McAfee LLC |
| TR-MECWL 2             | Trn Icns key dspl: McAfee whitelist func                                                                                                    |
| Detail                 | To display transfer license key to use McAfee whitelisting function when disabling and then transferring the license of it.                                                                                                    |
| Use Case               | - When replacing the Storage<br>- When replacing the device                                                                                                    |
| Adj/Set/Operate Method | <ol> <li>Select ST-MECWL.</li> <li>Enter 0, and then press OK key.</li> <li>The transfer license key is displayed under TR-MECWL.</li> </ol>                                                                                                    |
| Display/Adj/Set Range  | 24 digits                                                                                                    |
| Supplement/Memo        | McAfee and the McAfee logo are trademarks or registered trademarks of McAfee, LLC or its subsidiaries in the United States and other countries. All other trademarks and registered trademarks are the property of their respective manufacturers. Copyright(c)2018 McAfee LLC |

### CUSTOM2

| SP-B01 | 2 [For customization] |  |
|--------|-----------------------|--|
| SP-B02 | 2 [For customization] |  |
| SP-B03 | 2 [For customization] |  |
| SP-B04 | 2 [For customization] |  |
| SP-B05 | 2 [For customization] |  |
| SP-B06 | 2 [For customization] |  |
| SP-B07 | 2 [For customization] |  |
| SP-B08 | 2 [For customization] |  |
| SP-B09 | 2 [For customization] |  |
| SP-B10 | 2 [For customization] |  |
| SP-B11 | 2 [For customization] |  |
| SP-B12 | 2 [For customization] |  |

| SP-B13 | 2 | [For customization] |
|--------|---|---------------------|
| SP-B14 | 2 | [For customization] |
| SP-B15 | 2 | [For customization] |
| SP-B16 | 2 | [For customization] |
| SP-B17 | 2 | [For customization] |
| SP-B18 | 2 | [For customization] |
| SP-B19 | 2 | [For customization] |
| SP-B20 | 2 | [For customization] |
| SP-B21 | 2 | [For customization] |
| SP-B22 | 2 | [For customization] |
| SP-B23 | 2 | [For customization] |
| SP-B24 | 2 | [For customization] |
| SP-B25 | 2 | [For customization] |
| SP-B26 | 2 | [For customization] |
| SP-B27 | 2 | [For customization] |
| SP-B28 | 2 | [For customization] |
| SP-B29 | 2 | [For customization] |
| SP-B30 | 2 | [For customization] |
| SP-B31 | 2 | [For customization] |
| SP-B32 | 2 | [For customization] |
| SP-B33 | 2 | [For customization] |
| SP-B34 | 2 | [For customization] |
| SP-B35 | 2 | [For customization] |
| SP-B36 | 2 | [For customization] |
| SP-B37 | 2 | [For customization] |
| SP-B38 | 2 | [For customization] |
| SP-B39 | 2 | [For customization] |
| SP-B40 | 2 | [For customization] |
| SP-B41 | 2 | [For customization] |
| SP-B42 | 2 | [For customization] |
| SP-B43 | 2 | [For customization] |
| SP-B44 | 2 | [For customization] |
| SP-B45 | 2 | [For customization] |
| SP-B46 | 2 | [For customization] |
| SP-B47 | 2 | [For customization] |
| SP-B48 | 2 | [For customization] |
| SP-B49 | 2 | [For customization] |
| SP-B50 | 2 | [For customization] |
| SP-B51 | 2 | [For customization] |
| SP-B52 | 2 | [For customization] |
| SP-B53 | 2 | [For customization] |

| SP-B54 | 2 | [For customization] |
|--------|---|---------------------|
| SP-B55 | 2 | [For customization] |
| SP-B56 | 2 | [For customization] |
| SP-B57 | 2 | [For customization] |
| SP-B58 | 2 | [For customization] |
| SP-B59 | 2 | [For customization] |
| SP-B60 | 2 | [For customization] |
| SP-B61 | 2 | [For customization] |
| SP-B62 | 2 | [For customization] |
| SP-B63 | 2 | [For customization] |
| SP-B64 | 2 | [For customization] |
| SP-B65 | 2 | [For customization] |
| SP-B66 | 2 | [For customization] |
| SP-B67 | 2 | [For customization] |
| SP-B68 | 2 | [For customization] |
| SP-B69 | 2 | [For customization] |
| SP-B70 | 2 | [For customization] |
| SP-B71 | 2 | [For customization] |
| SP-B72 | 2 | [For customization] |
| SP-B73 | 2 | [For customization] |
| SP-B74 | 2 | [For customization] |
| SP-B75 | 2 | [For customization] |
| SP-B76 | 2 | [For customization] |
| SP-B77 | 2 | [For customization] |
| SP-B78 | 2 | [For customization] |
| SP-B79 | 2 | [For customization] |
| SP-B80 | 2 | [For customization] |
| SP-V01 | 2 | [For customization] |
| SP-V02 | 2 | [For customization] |
| SP-V03 | 2 | [For customization] |
| SP-V04 | 2 | [For customization] |
| SP-V05 | 2 | [For customization] |
| SP-V06 | 2 | [For customization] |
| SP-V07 | 2 | [For customization] |
| SP-V08 | 2 | [For customization] |
| SP-V09 | 2 | [For customization] |
| SP-V10 | 2 | [For customization] |
| SP-V11 | 2 | [For customization] |
| SP-V12 | 2 | [For customization] |
| SP-V13 | 2 | [For customization] |
| SP-V14 | 2 | [For customization] |

| SP-V15 | 2 | [For customization] |
|--------|---|---------------------|
| SP-V16 | 2 | [For customization] |
| SP-V17 | 2 | [For customization] |
| SP-V18 | 2 | [For customization] |
| SP-V19 | 2 | [For customization] |
| SP-V20 | 2 | [For customization] |
| SP-V21 | 2 | [For customization] |
| SP-V22 | 2 | [For customization] |
| SP-V23 | 2 | [For customization] |
| SP-V24 | 2 | [For customization] |
| SP-V25 | 2 | [For customization] |
| SP-V26 | 2 | [For customization] |
| SP-V27 | 2 | [For customization] |
| SP-V28 | 2 | [For customization] |
| SP-V29 | 2 | [For customization] |
| SP-V30 | 2 | [For customization] |
| SP-V31 | 2 | [For customization] |
| SP-V32 | 2 | [For customization] |
| SP-V33 | 2 | [For customization] |
| SP-V34 | 2 | [For customization] |
| SP-V35 | 2 | [For customization] |
| SP-V36 | 2 | [For customization] |
| SP-V37 | 2 | [For customization] |
| SP-V38 | 2 | [For customization] |
| SP-V39 | 2 | [For customization] |
| SP-V40 | 2 | [For customization] |
| SP-V41 | 2 | [For customization] |
| SP-V42 | 2 | [For customization] |
| SP-V43 | 2 | [For customization] |
| SP-V44 | 2 | [For customization] |
| SP-V45 | 2 | [For customization] |
| SP-V46 | 2 | [For customization] |
| SP-V47 | 2 | [For customization] |
| SP-V48 | 2 | [For customization] |
| SP-V49 | 2 | [For customization] |
| SP-V50 | 2 | [For customization] |
| SP-V51 | 2 | [For customization] |
| SP-V52 | 2 | [For customization] |
| SP-V53 | 2 | [For customization] |
| SP-V54 | 2 | [For customization] |
| SP-V55 | 2 | [For customization] |

| SP-V56 | 2 [For customization] |
|--------|-----------------------|
| SP-V57 | 2 [For customization] |
| SP-V58 | 2 [For customization] |
| SP-V59 | 2 [For customization] |
| SP-V60 | 2 [For customization] |
| SP-V61 | 2 [For customization] |
| SP-V62 | 2 [For customization] |
| SP-V63 | 2 [For customization] |
| SP-V64 | 2 [For customization] |
| SP-V65 | 2 [For customization] |
| SP-V66 | 2 [For customization] |
| SP-V67 | 2 [For customization] |
| SP-V68 | 2 [For customization] |
| SP-V69 | 2 [For customization] |
| SP-V70 | 2 [For customization] |
| SP-V71 | 2 [For customization] |
| SP-V72 | 2 [For customization] |
| SP-V73 | 2 [For customization] |
| SP-V74 | 2 [For customization] |
| SP-V75 | 2 [For customization] |
| SP-V76 | 2 [For customization] |
| SP-V77 | 2 [For customization] |
| SP-V78 | 2 [For customization] |
| SP-V79 | 2 [For customization] |
| SP-V80 | 2 [For customization] |

### ■ PM-PRE-M

| TONER-K 1                                                                          | Dspl/hide Toner (Bk) preparation warning                                                                                                    |
|------------------------------------------------------------------------------------|----------------------------------------------------------------------------------------------------|
| Detail                                                                             | To switch between display/hide the preparation warning on the Control Panel Status Bar.                                                                                                    |
| Use Case                                                                           | In the case of displaying the warning when consumables/consumable parts are not automatically delivered                                                                                                    |
| Adj/Set/Operate Method                                                             | Enter the setting value, and then press OK key.                                                                                                    |
| Display/Adj/Set Range                                                              | 0 to 1                                                                                                    |
|                                                                                    | 0: Hide, 1: Display                                                                                                    |
| Default Value                                                                      | The value differs according to the location.                                                                                                    |
|                                                                                    |                                                                                                    |
| WST-TNR 1                                                                          | Display/hide Wst Tonr Cont prep warning                                                                                                    |
| WST-TNR 1<br>Detail                                                                | <b>Display/hide Wst Tonr Cont prep warning</b><br>To switch between display/hide the preparation warning on the Control Panel Status Bar.                                                                                                    |
| WST-TNR 1<br>Detail<br>Use Case                                                    | Display/hide Wst Tonr Cont prep warning         To switch between display/hide the preparation warning on the Control Panel Status Bar.         In the case of displaying the warning when consumables/consumable parts are not automatically delivered                                                                                                    |
| WST-TNR 1<br>Detail<br>Use Case<br>Adj/Set/Operate Method                          | Display/hide Wst Tonr Cont prep warning         To switch between display/hide the preparation warning on the Control Panel Status Bar.         In the case of displaying the warning when consumables/consumable parts are not automatically delivered         Enter the setting value, and then press OK key.                                            |
| WST-TNR 1<br>Detail<br>Use Case<br>Adj/Set/Operate Method<br>Display/Adj/Set Range | Display/hide Wst Tonr Cont prep warning         To switch between display/hide the preparation warning on the Control Panel Status Bar.         In the case of displaying the warning when consumables/consumable parts are not automatically delivered         Enter the setting value, and then press OK key.         0 to 1                             |
| WST-TNR 1<br>Detail<br>Use Case<br>Adj/Set/Operate Method<br>Display/Adj/Set Range | Display/hide Wst Tonr Cont prep warning         To switch between display/hide the preparation warning on the Control Panel Status Bar.         In the case of displaying the warning when consumables/consumable parts are not automatically delivered         Enter the setting value, and then press OK key.         0 to 1         0: Hide, 1: Display |

| PT-DRM 1               | Display/hide Drum-U (Bk) prepare warning                                                                |
|------------------------|----------------------------------------------------------------------------------------------------|
| Detail                 | To switch between display/hide the preparation warning on the Control Panel Status Bar.                 |
| Use Case               | In the case of displaying the warning when consumables/consumable parts are not automatically delivered |
| Adj/Set/Operate Method | Enter the setting value, and then press OK key.                                                         |
| Display/Adj/Set Range  | 0 to 1<br>0: Hide, 1: Display                                                                           |
| Default Value          | The value differs according to the location.                                                            |
| TR-UNIT 1              | Show/Hide Itb Unit Readiness Messages                                                                   |
| Detail                 | Show or hide readiness messages on Control Panel status Bar                                             |
| Use Case               | If "Consumables" and "Consumables Parts" are not delivered automatically, display them.                 |
| Adj/Set/Operate Method | After inputting the setting value, press OK.                                                            |
| Display/Adj/Set Range  | 0 to 1<br>0: Do not display<br>1: Display                                                               |
| Default Value          | 0                                                                                                    |
| 2TR-ROLL 1             | Show/Hide 2TR-ROLL Readiness Messages                                                                   |
| Detail                 | Show or hide readiness messages on Control Panel status Bar(Secondary Transfer Outer Roller)            |
| Use Case               | If "Consumables" and "Consumables Parts" are not delivered automatically, display them.                 |
| Adj/Set/Operate Method | After inputting the setting value, press OK.                                                            |
| Display/Adj/Set Range  | 0 to 1<br>0: Do not display<br>1: Display                                                               |
| Default Value          | 0                                                                                                    |
| FX-REP 1               | Display/hide Fix Ass'y prepare warning                                                                  |
| Detail                 | To switch between display/hide the preparation warning on the Control Panel Status Bar.                 |
| Use Case               | In the case of displaying the warning when consumables/consumable parts are not automatically delivered |
| Adj/Set/Operate Method | Enter the setting value, and then press OK key.                                                         |
| Display/Adj/Set Range  | 0 to 1<br>0: Hide, 1: Display                                                                           |
| Default Value          | The value differs according to the location.                                                            |
| DF-REP 1               | Display/hide Roller (DADF) prep warning                                                                 |
| Detail                 | To switch between display/hide the preparation warning on the Control Panel Status Bar.                 |
| Use Case               | In the case of displaying the warning when consumables/consumable parts are not automatically delivered |
| Adj/Set/Operate Method | Enter the setting value, and then press OK key.                                                         |
| Display/Adj/Set Range  | 0 to 1<br>0: Hide, 1: Display                                                                           |
| Default Value          | The value differs according to the location.                                                            |

# ■ PM-EXC-M

| PT-DRM 1                     | Dspl/hide Drum-U(Bk) Replacement message                                                                                                    |
|------------------------------|----------------------------------------------------------------------------------------------------|
| Detail                       | To switch between display/hide the Replacement message on the Control Panel Status Bar.                                                                                                    |
| Use Case                     | When a non-technical person will replace the drum unit                                                                                                    |
| Adj/Set/Operate Method       | Enter the setting value, and then press OK key.                                                                                                    |
| Display/Adj/Set Range        | 0 to 1                                                                                                    |
|                              | 0: Hide, 1: Display                                                                                                    |
| Default Value                | The value differs according to the location.                                                                                                    |
| TR-UNIT 1                    | Show/Hide Itb Unit Exchange Messages                                                                                                    |
| Detail                       | Control Panel status Shows or hides exchange messages on Bar.<br>When the display setting is set, the replacement method is displayed in "Setting/Registration > Adjustment/Maintenance > Check maintenance method."                                  |
| Use Case                     | In the case of user exchange                                                                                                    |
| Adj/Set/Operate Method       | After inputting the setting value, press OK.                                                                                                    |
| Display/Adj/Set Range        | 0 to 1<br>0: Do not display<br>1: Display                                                                                                    |
| Default Value                | 0                                                                                                    |
| Additional Functions<br>Mode | Setting/Registration > Adjustment/Maintenance > Check maintenance method                                                                                                    |
| 2TR-ROLL 1                   | Show/Hide 2TR-ROLL Exchange Messages                                                                                                    |
| Detail                       | Control Panel status Shows or hides exchange messages on Bar.(Secondary Transfer Outer Roller)<br>When the display setting is set, the replacement method is displayed in "Setting/Registration > Adjustment/Maintenance > Check maintenance method." |
| Use Case                     | In the case of user exchange                                                                                                    |
| Adj/Set/Operate Method       | After inputting the setting value, press OK.                                                                                                    |
| Display/Adj/Set Range        | 0 to 1<br>0: Do not display<br>1: Display                                                                                                    |
| Default Value                | 0                                                                                                    |
| Additional Functions<br>Mode | Setting/Registration > Adjustment/Maintenance > Check maintenance method                                                                                                    |
| FX-REP 1                     | Display/hide Fix Ass'y Replacement mssg                                                                                                    |
| Detail                       | To switch between display/hide the Replacement message on the Control Panel Status Bar.                                                                                                    |
| Use Case                     | When a non-technical person will replace the drum unit                                                                                                    |
| Adj/Set/Operate Method       | Enter the setting value, and then press OK key.                                                                                                    |
| Display/Adj/Set Range        | 0 to 1<br>0: Hide, 1: Display                                                                                                    |
| Default Value                | The value differs according to the location.                                                                                                    |
| DF-REP 1                     | Display/hide Rol (DADF) Replacement mssg                                                                                                    |
| Detail                       | To switch between display/hide the Replacement message on the Control Panel Status Bar.                                                                                                    |
| Use Case                     | When a non-technical person will replace the drum unit                                                                                                    |
| Adj/Set/Operate Method       | Enter the setting value, and then press OK key.                                                                                                    |
| Display/Adj/Set Range        | 0 to 1<br>0: Hide, 1: Display                                                                                                    |
| Default Value                | The value differs according to the location.                                                                                                    |

# PM-U-DSP

| PT-DRM 1                     | Display/hide Drum-U (Bk) consumable scrn                                                         |
|------------------------------|--------------------------------------------------------------------------------------------------|
| Detail                       | To switch between display/hide the status and the number of days left on the consumables screen. |
| Use Case                     | When switching the display on the consumables screen                                             |
| Adj/Set/Operate Method       | Enter the setting value, and then press OK key.                                                  |
| Display/Adj/Set Range        | 0 to 1                                                                                           |
|                              | 0: Hide, 1: Display                                                                              |
| Default Value                | AU:1, OTHER:0                                                                                    |
| Additional Functions<br>Mode | Status Monitor > Consmbls/Others > Consumables                                                   |
| TR-UNIT 1                    | Display/hide ITB Unit Consumable scrn                                                            |
| Detail                       | To switch between display/hide the status and the number of days left on the consumables screen. |
| Use Case                     | When switching the display on the consumables screen                                             |
| Adj/Set/Operate Method       | Enter the setting value, and then press OK key.                                                  |
| Display/Adj/Set Range        | 0 to 1<br>0: Hide, 1: Display                                                                    |
| Default Value                | 0                                                                                                |
| Additional Functions<br>Mode | Status Monitor > Consmbls/Others > Consumables                                                   |
| 2TR-ROLL 1                   | Dspl/hide 2trns Out Roll Consumable scrn                                                         |
| Detail                       | To switch between display/hide the status and the number of days left on the consumables screen. |
| Use Case                     | When switching the display on the consumables screen                                             |
| Adj/Set/Operate Method       | Enter the setting value, and then press OK key.                                                  |
| Display/Adj/Set Range        | 0 to 1<br>0: Hide, 1: Display                                                                    |
| Default Value                | The value differs according to the location.                                                     |
| Additional Functions<br>Mode | Status Monitor > Consmbls/Others > Consumables                                                   |
| FX-REP 1                     | Dspl/hide Fixing Ass'y Consumables scrn                                                          |
| Detail                       | To switch between display/hide the status and the number of days left on the consumables screen. |
| Use Case                     | When switching the display on the consumables screen                                             |
| Adj/Set/Operate Method       | Enter the setting value, and then press OK key.                                                  |
| Display/Adj/Set Range        | 0 to 1<br>0: Hide 1: Display                                                                     |
| Default Value                | The value differs according to the location                                                      |
| Additional Functions         | Status Monitor > Consmbls/Others > Consumables                                                   |
| Mode                         |                                                                                                  |
| DF-REP 1                     | Display/hide Roll (DADF) Consumable scrn                                                         |
| Detail                       | To switch between display/hide the status and the number of days left on the consumables screen. |
| Use Case                     | When switching the display on the consumables screen                                             |
| Adj/Set/Operate Method       | Enter the setting value, and then press OK key.                                                  |
| Display/Adj/Set Range        | 0 to 1<br>0: Hide, 1: Display                                                                    |
| Default Value                | The value differs according to the location.                                                     |
| Additional Functions<br>Mode | Status Monitor > Consmbls/Others > Consumables                                                   |

# PM-MSG-D

| TONER-K 1                                                                                                    | Set days left before Toner(Bk) prep warn                                                                                                    |
|----------------------------------------------------------------------------------------------------|----------------------------------------------------------------------------------------------------|
| Detail                                                                                                    | To set the timing (number of days left) at which the preparation warning will be displayed.                                                                                                    |
| Use Case                                                                                                    | When changing the timing (number of days left) at which the preparation warning will be displayed                                                                                                    |
| Adj/Set/Operate Method                                                                                                    | Enter the setting value, and then press OK key.                                                                                                    |
| Caution                                                                                                    | Change the setting in accordance with the instruction of the sales company HQ.                                                                                                    |
| Display/Adj/Set Range                                                                                                    | 0 to 365                                                                                                    |
| Default Value                                                                                                    | The value differs according to the location.                                                                                                    |
| WST-TNR 1                                                                                                    | Set days left bef Wst Tnr Cont prep warn                                                                                                    |
| Detail                                                                                                    | To set the timing (number of days left) at which the preparation warning will be displayed.                                                                                                    |
| Use Case                                                                                                    | When changing the timing (number of days left) at which the preparation warning will be displayed                                                                                                    |
| Adj/Set/Operate Method                                                                                                    | Enter the setting value, and then press OK key.                                                                                                    |
| Caution                                                                                                    | Change the setting in accordance with the instruction of the sales company HQ.                                                                                                    |
| Display/Adj/Set Range                                                                                                    | 0 to 365                                                                                                    |
| Default Value                                                                                                    | The value differs according to the location.                                                                                                    |
| PT-DRM 1                                                                                                    | Set days left before Drm-U(Bk) prep warn                                                                                                    |
| Detail                                                                                                    | To set the timing (number of days left) at which the preparation warning will be displayed.                                                                                                    |
| Use Case                                                                                                    | When changing the timing (number of days left) at which the preparation warning will be displayed                                                                                                    |
| Adj/Set/Operate Method                                                                                                    | Enter the setting value, and then press OK key.                                                                                                    |
| Caution                                                                                                    | Change the setting in accordance with the instruction of the sales company HQ.                                                                                                    |
| Display/Adj/Set Range                                                                                                    | 0 to 365                                                                                                    |
| Default Value                                                                                                    | The value differs according to the location.                                                                                                    |
|                                                                                                    |                                                                                                    |
| TR-UNIT 1                                                                                                    | Set days left before ITB Unit prep warn                                                                                                    |
| TR-UNIT 1<br>Detail                                                                                                    | Set days left before ITB Unit prep warn<br>To set the timing (number of days left) at which the preparation warning will be displayed.                                                                                                    |
| TR-UNIT 1<br>Detail<br>Use Case                                                                                                    | Set days left before ITB Unit prep warn         To set the timing (number of days left) at which the preparation warning will be displayed.         When changing the timing (number of days left) at which the preparation warning will be displayed.                                                                                                    |
| TR-UNIT 1<br>Detail<br>Use Case<br>Adj/Set/Operate Method                                                                                                    | Set days left before ITB Unit prep warn         To set the timing (number of days left) at which the preparation warning will be displayed.         When changing the timing (number of days left) at which the preparation warning will be displayed         Enter the setting value, and then press OK key.                                                                                                    |
| TR-UNIT 1<br>Detail<br>Use Case<br>Adj/Set/Operate Method<br>Display/Adj/Set Range                                                                                                    | Set days left before ITB Unit prep warn         To set the timing (number of days left) at which the preparation warning will be displayed.         When changing the timing (number of days left) at which the preparation warning will be displayed         Enter the setting value, and then press OK key.         0 to 365                                                                                                    |
| TR-UNIT 1<br>Detail<br>Use Case<br>Adj/Set/Operate Method<br>Display/Adj/Set Range<br>Default Value                                                                                                    | Set days left before ITB Unit prep warn         To set the timing (number of days left) at which the preparation warning will be displayed.         When changing the timing (number of days left) at which the preparation warning will be displayed         Enter the setting value, and then press OK key.         0 to 365         JP:5 AR:7 AU:0 CN:7 CZ:7 DK:7 EE:7 FI:7 FR:7 DE:7 GR:7 HU:7 IN:7 IT:7 KR:7 NL:7 NO:7 PL:                                                                                                    |
| TR-UNIT 1<br>Detail<br>Use Case<br>Adj/Set/Operate Method<br>Display/Adj/Set Range<br>Default Value                                                                                                    | Set days left before ITB Unit prep warn         To set the timing (number of days left) at which the preparation warning will be displayed.         When changing the timing (number of days left) at which the preparation warning will be displayed         Enter the setting value, and then press OK key.         0 to 365         JP:5 AR:7 AU:0 CN:7 CZ:7 DK:7 EE:7 FI:7 FR:7 DE:7 GR:7 HU:7 IN:7 IT:7 KR:7 NL:7 NO:7 PL:         7 PT:7 RU:7 SG:7 SI:7 ES:7 SE:7 TW:7 GB:7 US:7 OTHER:5                                                                                                    |
| TR-UNIT1DetailUse CaseAdj/Set/Operate MethodDisplay/Adj/Set RangeDefault Value2TR-ROLL1                                                                                                    | Set days left before ITB Unit prep warn         To set the timing (number of days left) at which the preparation warning will be displayed.         When changing the timing (number of days left) at which the preparation warning will be displayed         Enter the setting value, and then press OK key.         0 to 365         JP:5 AR:7 AU:0 CN:7 CZ:7 DK:7 EE:7 FI:7 FR:7 DE:7 GR:7 HU:7 IN:7 IT:7 KR:7 NL:7 NO:7 PL:         7 PT:7 RU:7 SG:7 SI:7 ES:7 SE:7 TW:7 GB:7 US:7 OTHER:5         Set dys lft bef Sec Trn Out-Rol prep wrn                                                                                                    |
| TR-UNIT1DetailUse CaseAdj/Set/Operate MethodDisplay/Adj/Set RangeDefault Value2TR-ROLL1Detail                                                                                                    | Set days left before ITB Unit prep warnTo set the timing (number of days left) at which the preparation warning will be displayed.When changing the timing (number of days left) at which the preparation warning will be displayedEnter the setting value, and then press OK key.0 to 365JP:5 AR:7 AU:0 CN:7 CZ:7 DK:7 EE:7 FI:7 FR:7 DE:7 GR:7 HU:7 IN:7 IT:7 KR:7 NL:7 NO:7 PL:<br>7 PT:7 RU:7 SG:7 SI:7 ES:7 SE:7 TW:7 GB:7 US:7 OTHER:5Set dys lft bef Sec Trn Out-Rol prep wrnTo set the timing (number of days left) at which the preparation warning will be displayed.                                                                                                    |
| TR-UNIT1DetailUse CaseAdj/Set/Operate MethodDisplay/Adj/Set RangeDefault Value2TR-ROLL1DetailUse Case                                                                                                    | Set days left before ITB Unit prep warnTo set the timing (number of days left) at which the preparation warning will be displayed.When changing the timing (number of days left) at which the preparation warning will be displayedEnter the setting value, and then press OK key.0 to 365JP:5 AR:7 AU:0 CN:7 CZ:7 DK:7 EE:7 FI:7 FR:7 DE:7 GR:7 HU:7 IN:7 IT:7 KR:7 NL:7 NO:7 PL:<br>7 PT:7 RU:7 SG:7 SI:7 ES:7 SE:7 TW:7 GB:7 US:7 OTHER:5Set dys lft bef Sec Trn Out-Rol prep wrnTo set the timing (number of days left) at which the preparation warning will be displayed.When changing the timing (number of days left) at which the preparation warning will be displayed.                                                                                                    |
| TR-UNIT1DetailUse CaseAdj/Set/Operate MethodDisplay/Adj/Set RangeDefault Value2TR-ROLL1DetailUse CaseAdj/Set/Operate Method                                                                                                    | Set days left before ITB Unit prep warn         To set the timing (number of days left) at which the preparation warning will be displayed.         When changing the timing (number of days left) at which the preparation warning will be displayed         Enter the setting value, and then press OK key.         0 to 365         JP:5 AR:7 AU:0 CN:7 CZ:7 DK:7 EE:7 FI:7 FR:7 DE:7 GR:7 HU:7 IN:7 IT:7 KR:7 NL:7 NO:7 PL:         7 PT:7 RU:7 SG:7 SI:7 ES:7 SE:7 TW:7 GB:7 US:7 OTHER:5         Set dys lft bef Sec Trn Out-Rol prep wrn         To set the timing (number of days left) at which the preparation warning will be displayed.         When changing the timing (number of days left) at which the preparation warning will be displayed.         When changing the timing (number of days left) at which the preparation warning will be displayed.         To set the timing (number of days left) at which the preparation warning will be displayed.         When changing the timing (number of days left) at which the preparation warning will be displayed.                                                                                                    |
| TR-UNIT1DetailUse CaseAdj/Set/Operate MethodDisplay/Adj/Set RangeDefault Value2TR-ROLL1DetailUse CaseAdj/Set/Operate MethodCaution                                                                                                    | Set days left before ITB Unit prep warnTo set the timing (number of days left) at which the preparation warning will be displayed.When changing the timing (number of days left) at which the preparation warning will be displayedEnter the setting value, and then press OK key.0 to 365JP:5 AR:7 AU:0 CN:7 CZ:7 DK:7 EE:7 FI:7 FR:7 DE:7 GR:7 HU:7 IN:7 IT:7 KR:7 NL:7 NO:7 PL:<br>7 PT:7 RU:7 SG:7 SI:7 ES:7 SE:7 TW:7 GB:7 US:7 OTHER:5Set dys lft bef Sec Trn Out-Rol prep wrnTo set the timing (number of days left) at which the preparation warning will be displayed.When changing the timing (number of days left) at which the preparation warning will be displayed.When changing the timing (number of days left) at which the preparation warning will be displayed.Enter the setting value, and then press OK key.Change the setting in accordance with the instruction of the sales company HQ.                                                                                                    |
| TR-UNIT1DetailUse CaseAdj/Set/Operate MethodDisplay/Adj/Set RangeDefault Value2TR-ROLL1DetailUse CaseAdj/Set/Operate MethodCautionDisplay/Adj/Set Range                                                                                                    | Set days left before ITB Unit prep warnTo set the timing (number of days left) at which the preparation warning will be displayed.When changing the timing (number of days left) at which the preparation warning will be displayedEnter the setting value, and then press OK key.0 to 365JP:5 AR:7 AU:0 CN:7 CZ:7 DK:7 EE:7 FI:7 FR:7 DE:7 GR:7 HU:7 IN:7 IT:7 KR:7 NL:7 NO:7 PL:<br>7 PT:7 RU:7 SG:7 SI:7 ES:7 SE:7 TW:7 GB:7 US:7 OTHER:5Set dys lft bef Sec Trn Out-Rol prep wrnTo set the timing (number of days left) at which the preparation warning will be displayed.When changing the timing (number of days left) at which the preparation warning will be displayed.When changing the timing (number of days left) at which the preparation warning will be displayed.Enter the setting value, and then press OK key.Change the setting in accordance with the instruction of the sales company HQ.0 to 365                                                                                                    |
| TR-UNIT1DetailUse CaseAdj/Set/Operate MethodDisplay/Adj/Set RangeDefault Value2TR-ROLL1DetailUse CaseAdj/Set/Operate MethodCautionDisplay/Adj/Set RangeDefault Value                                                                                                    | Set days left before ITB Unit prep warn         To set the timing (number of days left) at which the preparation warning will be displayed.         When changing the timing (number of days left) at which the preparation warning will be displayed         Enter the setting value, and then press OK key.         0 to 365         JP:5 AR:7 AU:0 CN:7 CZ:7 DK:7 EE:7 FI:7 FR:7 DE:7 GR:7 HU:7 IN:7 IT:7 KR:7 NL:7 NO:7 PL:         7 PT:7 RU:7 SG:7 SI:7 ES:7 SE:7 TW:7 GB:7 US:7 OTHER:5         Set dys lft bef Sec Trn Out-Rol prep wrn         To set the timing (number of days left) at which the preparation warning will be displayed.         When changing the timing (number of days left) at which the preparation warning will be displayed.         When changing the timing (number of days left) at which the preparation warning will be displayed.         Change the setting value, and then press OK key.         Change the setting in accordance with the instruction of the sales company HQ.         0 to 365         JP:5 AR:7 AU:0 CN:7 CZ:7 DK:7 EE:7 FI:7 FR:7 DE:7 GR:7 HU:7 IN:7 IT:7 KR:7 NL:7 NO:7 PL:         7 PT:7 RU:7 SG:7 SI:7 ES:7 SE:7 TW:7 GB:7 US:7 OTHER:5                                                                                                    |
| TR-UNIT1DetailUse CaseAdj/Set/Operate MethodDisplay/Adj/Set RangeDefault Value2TR-ROLL1DetailUse CaseAdj/Set/Operate MethodCautionDisplay/Adj/Set RangeDefault Value                                                                                                    | Set days left before ITB Unit prep warn         To set the timing (number of days left) at which the preparation warning will be displayed.         When changing the timing (number of days left) at which the preparation warning will be displayed         Enter the setting value, and then press OK key.         0 to 365         JP:5 AR:7 AU:0 CN:7 CZ:7 DK:7 EE:7 FI:7 FR:7 DE:7 GR:7 HU:7 IN:7 IT:7 KR:7 NL:7 NO:7 PL:<br>7 PT:7 RU:7 SG:7 SI:7 ES:7 SE:7 TW:7 GB:7 US:7 OTHER:5         Set dys lft bef Sec Trn Out-Rol prep wrn         To set the timing (number of days left) at which the preparation warning will be displayed.         When changing the timing (number of days left) at which the preparation warning will be displayed.         When changing the timing (number of days left) at which the preparation warning will be displayed.         When changing the timing (number of days left) at which the preparation warning will be displayed.         When changing the timing (number of days left) at which the preparation warning will be displayed.         Change the setting in accordance with the instruction of the sales company HQ.         0 to 365         JP:5 AR:7 AU:0 CN:7 CZ:7 DK:7 EE:7 FI:7 FR:7 DE:7 GR:7 HU:7 IN:7 IT:7 KR:7 NL:7 NO:7 PL:<br>7 PT:7 RU:7 SG:7 SI:7 ES:7 SE:7 TW:7 GB:7 US:7 OTHER:5         Set days left before Fix Ass'y prep warn                                                                                                    |
| TR-UNIT1DetailUse CaseAdj/Set/Operate MethodDisplay/Adj/Set RangeDefault Value2TR-ROLL1DetailUse CaseAdj/Set/Operate MethodCautionDisplay/Adj/Set RangeDefault ValueFX-REP1DetailDetailDetailDetail                                                                                                    | Set days left before ITB Unit prep warn         To set the timing (number of days left) at which the preparation warning will be displayed.         When changing the timing (number of days left) at which the preparation warning will be displayed         Enter the setting value, and then press OK key.         0 to 365         JP:5 AR:7 AU:0 CN:7 CZ:7 DK:7 EE:7 FI:7 FR:7 DE:7 GR:7 HU:7 IN:7 IT:7 KR:7 NL:7 NO:7 PL:<br>7 PT:7 RU:7 SG:7 SI:7 ES:7 SE:7 TW:7 GB:7 US:7 OTHER:5         Set dys lft bef Sec Trn Out-Rol prep wrn         To set the timing (number of days left) at which the preparation warning will be displayed.         When changing the timing (number of days left) at which the preparation warning will be displayed.         When changing the timing (number of days left) at which the preparation warning will be displayed.         When changing the timing (number of days left) at which the preparation warning will be displayed.         When changing the timing (number of days left) at which the preparation warning will be displayed.         Oto 365         JP:5 AR:7 AU:0 CN:7 CZ:7 DK:7 EE:7 FI:7 FR:7 DE:7 GR:7 HU:7 IN:7 IT:7 KR:7 NL:7 NO:7 PL:<br>7 PT:7 RU:7 SG:7 SI:7 ES:7 SE:7 TW:7 GB:7 US:7 OTHER:5         Set days left before Fix Ass'y prep warn         To set the timing (number of days left) at which the preparation warning will be displayed.                                                                                                    |
| TR-UNIT1DetailUse CaseAdj/Set/Operate MethodDisplay/Adj/Set RangeDefault Value2TR-ROLL1DetailUse CaseAdj/Set/Operate MethodCautionDisplay/Adj/Set RangeDefault ValueFX-REP1DetailUse CaseAdj/Set/Operate MethodDisplay/Adj/Set RangeDefault ValueFX-REP1DetailUse Case                                                                               | Set days left before ITB Unit prep warn         To set the timing (number of days left) at which the preparation warning will be displayed.         When changing the timing (number of days left) at which the preparation warning will be displayed         Enter the setting value, and then press OK key.         0 to 365         JP:5 AR:7 AU:0 CN:7 CZ:7 DK:7 EE:7 FI:7 FR:7 DE:7 GR:7 HU:7 IN:7 IT:7 KR:7 NL:7 NO:7 PL:         7 PT:7 RU:7 SG:7 SI:7 ES:7 SE:7 TW:7 GB:7 US:7 OTHER:5         Set dys Ift bef Sec Trn Out-Rol prep wrn         To set the timing (number of days left) at which the preparation warning will be displayed.         When changing the timing (number of days left) at which the preparation warning will be displayed.         When changing the timing (number of days left) at which the preparation warning will be displayed.         When changing the timing (number of days left) at which the preparation warning will be displayed.         Enter the setting value, and then press OK key.         Change the setting in accordance with the instruction of the sales company HQ.         0 to 365         JP:5 AR:7 AU:0 CN:7 CZ:7 DK:7 EE:7 FI:7 FR:7 DE:7 GR:7 HU:7 IN:7 IT:7 KR:7 NL:7 NO:7 PL:         7 PT:7 RU:7 SG:7 SI:7 ES:7 SE:7 TW:7 GB:7 US:7 OTHER:5         Set days left before Fix Ass'y prep warn         To set the timing (number of days left) at which the preparation warning will be displayed.         When changing the timing (number of days left) at which the preparation warning will be display |
| TR-UNIT1DetailUse CaseAdj/Set/Operate MethodDisplay/Adj/Set RangeDefault Value2TR-ROLL1DetailUse CaseAdj/Set/Operate MethodCautionDisplay/Adj/Set RangeDefault ValueFX-REP1DetailUse CaseAdj/Set/Operate MethodCautionDisplay/Adj/Set RangeDefault Value                                                                                             | Set days left before ITB Unit prep warn         To set the timing (number of days left) at which the preparation warning will be displayed.         When changing the timing (number of days left) at which the preparation warning will be displayed         Enter the setting value, and then press OK key.         0 to 365         JP:5 AR:7 AU:0 CN:7 CZ:7 DK:7 EE:7 FI:7 FR:7 DE:7 GR:7 HU:7 IN:7 IT:7 KR:7 NL:7 NO:7 PL:         7 PT:7 RU:7 SG:7 SI:7 ES:7 SE:7 TW:7 GB:7 US:7 OTHER:5         Set dys Ift bef Sec Trn Out-Rol prep wrn         To set the timing (number of days left) at which the preparation warning will be displayed.         When changing the timing (number of days left) at which the preparation warning will be displayed.         When changing the timing (number of days left) at which the preparation warning will be displayed.         When changing the timing (number of days left) at which the preparation warning will be displayed.         O to 365         JP:5 AR:7 AU:0 CN:7 CZ:7 DK:7 EE:7 FI:7 FR:7 DE:7 GR:7 HU:7 IN:7 IT:7 KR:7 NL:7 NO:7 PL:         7 PT:7 RU:7 SG:7 SI:7 ES:7 SE:7 TW:7 GB:7 US:7 OTHER:5         Set days left before Fix Ass'y prep warn         To set the timing (number of days left) at which the preparation warning will be displayed.         When changing the timing (number of days left) at which the preparation warning will be displayed.         When changing the timing (number of days left) at which the preparation warning will be displayed.                                  |
| TR-UNIT1DetailUse CaseAdj/Set/Operate MethodDisplay/Adj/Set RangeDefault Value2TR-ROLL1DetailUse CaseAdj/Set/Operate MethodCautionDisplay/Adj/Set RangeDefault ValueFX-REP1DetailUse CaseAdj/Set/Operate MethodCautionDisplay/Adj/Set RangeDefault ValueFX-REP1Use CaseAdj/Set/Operate MethodCaution                                                 | Set days left before ITB Unit prep warn         To set the timing (number of days left) at which the preparation warning will be displayed.         When changing the timing (number of days left) at which the preparation warning will be displayed         Enter the setting value, and then press OK key.         0 to 365         JP:5 AR:7 AU:0 CN:7 CZ:7 DK:7 EE:7 FI:7 FR:7 DE:7 GR:7 HU:7 IN:7 IT:7 KR:7 NL:7 NO:7 PL:         7 PT:7 RU:7 SG:7 SI:7 ES:7 SE:7 TW:7 GB:7 US:7 OTHER:5         Set dys Ift bef Sec Trn Out-Rol prep wrn         To set the timing (number of days left) at which the preparation warning will be displayed.         When changing the timing (number of days left) at which the preparation warning will be displayed.         When changing the timing (number of days left) at which the preparation warning will be displayed.         When changing the timing (number of days left) at which the preparation warning will be displayed.         O to 365         JP:5 AR:7 AU:0 CN:7 CZ:7 DK:7 EE:7 FI:7 FR:7 DE:7 GR:7 HU:7 IN:7 IT:7 KR:7 NL:7 NO:7 PL:         7 PT:7 RU:7 SG:7 SI:7 ES:7 SE:7 TW:7 GB:7 US:7 OTHER:5         Set days left before Fix Ass'y prep warn         To set the timing (number of days left) at which the preparation warning will be displayed.         When changing the timing (number of days left) at which the preparation warning will be displayed.         When changing the timing (number of days left) at which the preparation warning will be displayed.         When changing the timing |
| TR-UNIT1DetailUse CaseAdj/Set/Operate MethodDisplay/Adj/Set RangeDefault Value2TR-ROLL1DetailUse CaseAdj/Set/Operate MethodCautionDisplay/Adj/Set RangeDefault ValueFX-REP1DetailUse CaseAdj/Set/Operate MethodCautionDisplay/Adj/Set RangeDefault ValueFX-REP1DetailUse CaseAdj/Set/Operate MethodCautionDisplay/Adj/Set RangeDisplay/Adj/Set Range | Set days left before ITB Unit prep warn         To set the timing (number of days left) at which the preparation warning will be displayed.         When changing the timing (number of days left) at which the preparation warning will be displayed         Enter the setting value, and then press OK key.         0 to 365         JP:5 AR:7 AU:0 CN:7 CZ:7 DK:7 EE:7 FI:7 FR:7 DE:7 GR:7 HU:7 IN:7 IT:7 KR:7 NL:7 NO:7 PL:         7 PT:7 RU:7 SG:7 SI:7 ES:7 SE:7 TW:7 GB:7 US:7 OTHER:5         Set dys lft bef Sec Trn Out-Rol prep wrn         To set the timing (number of days left) at which the preparation warning will be displayed.         When changing the timing (number of days left) at which the preparation warning will be displayed.         Change the setting value, and then press OK key.         Change the setting in accordance with the instruction of the sales company HQ.         0 to 365         JP:5 AR:7 AU:0 CN:7 CZ:7 DK:7 EE:7 FI:7 FR:7 DE:7 GR:7 HU:7 IN:7 IT:7 KR:7 NL:7 NO:7 PL:         7 PT:7 RU:7 SG:7 SI:7 ES:7 SE:7 TW:7 GB:7 US:7 OTHER:5         Set days left before Fix Ass'y prep warn         To set the timing (number of days left) at which the preparation warning will be displayed.         When changing the timing (number of days left) at which the preparation warning will be displayed.         When changing the timing (number of days left) at which the preparation warning will be displayed.         When changing the timing (number of days left) at which the preparation warning will be displa |

| DF-REP 1               | Set days left bef Roll (DADF) prep warn                                                           |
|------------------------|---------------------------------------------------------------------------------------------------|
| Detail                 | To set the timing (number of days left) at which the preparation warning will be displayed.       |
| Use Case               | When changing the timing (number of days left) at which the preparation warning will be displayed |
| Adj/Set/Operate Method | Enter the setting value, and then press OK key.                                                   |
| Caution                | Change the setting in accordance with the instruction of the sales company HQ.                    |
| Display/Adj/Set Range  | 0 to 365                                                                                          |
| Default Value          | JP:5 AR:7 AU:0 CN:7 CZ:7 DK:7 EE:7 FI:7 FR:7 DE:7 GR:7 HU:7 IN:7 IT:7 KR:7 NL:7 NO:7 PL:          |
|                        | 7 PT:7 RU:7 SG:7 SI:7 ES:7 SE:7 TW:7 GB:7 US:7 OTHER:5                                            |

### PM-DLV-D

| TONER-K 1              | Set Toner (Bk) prior alarm notice timing                                                                                                    |
|------------------------|----------------------------------------------------------------------------------------------------|
| Detail                 | To set the number of days left before the prior notification alarm will be notified.                                                            |
| Use Case               | When changing the timing to notify the prior notification alarm                                                                                 |
| Adj/Set/Operate Method | Enter the setting value, and then press OK key.                                                                                                 |
| Display/Adj/Set Range  | -1 to 365                                                                                                    |
|                        | -1: The alarm not issued                                                                                                    |
| Default Value          | It differs according to the location.                                                                                                    |
| WST-TNR 1              | Set Wst Tonr Cont prior alarm notice tmg                                                                                                    |
| Detail                 | To set the number of days left before the prior notification alarm will be notified.                                                            |
| Use Case               | When changing the timing to notify the prior notification alarm                                                                                 |
| Adj/Set/Operate Method | Enter the setting value, and then press OK key.                                                                                                 |
| Display/Adj/Set Range  | -1 to 365<br>-1: The alarm not issued                                                                                                    |
| Default Value          | JP:5 AR:7 AU:8 CN:7 CZ:7 DK:7 EE:7 FI:7 FR:7 DE:7 GR:7 HU:7 IN:7 IT:7 KR:7 NL:7 NO:7 PL: 7 PT:7 RU:7 SG:7 SI:7 ES:7 SE:7 TW:7 GB:7 US:7 OTHER:5 |
|                        | Set Drum II/Pk) prior clorm potico timing                                                                                                    |
|                        | To set the number of days left before the prior patification alarm will be patified                                                             |
|                        | When changing the timing to patify the prior patification alarm                                                                                 |
|                        | Enter the setting value, and then proce OK key                                                                                                  |
| Display/Adi/Set Range  | -1 to 365                                                                                                    |
| Display/Adj/Set Kange  | -1: The alarm not issued                                                                                                    |
| Default Value          | It differs according to the location.                                                                                                    |
| DV-UNT-K 1             | Set Dev Ass'v (Bk) prior alarm notice                                                                                                    |
| Detail                 | To set the number of days left before the prior potification alarm will be potified                                                             |
| Use Case               | When changing the timing to notify the prior notification alarm                                                                                 |
| Adi/Set/Operate Method | Enter the setting value, and then press OK key.                                                                                                 |
| Display/Adj/Set Range  | -1 to 365                                                                                                    |
|                        | -1: The alarm not issued                                                                                                    |
| Default Value          | It differs according to the location.                                                                                                    |
| TR-UNIT 1              | Set ITB Unit prior alarm notice timing                                                                                                    |
| Detail                 | To set the number of days left before the prior notification alarm will be notified.                                                            |
| Use Case               | When changing the timing to notify the prior notification alarm                                                                                 |
| Adj/Set/Operate Method | Enter the setting value, and then press OK key.                                                                                                 |
| Display/Adj/Set Range  | -1 to 365                                                                                                    |
|                        | -1: The alarm not issued                                                                                                    |
| Default Value          | It differs according to the location.                                                                                                    |

| 2TR-ROLL 1                                                                                                    | Set Sec Trn Out Rol prior alm notice tmg                                                                                                    |
|----------------------------------------------------------------------------------------------------|----------------------------------------------------------------------------------------------------|
| Detail                                                                                                    | To set the number of days left before the prior notification alarm will be notified.                                                                                                    |
| Use Case                                                                                                    | When changing the timing to notify the prior notification alarm                                                                                                    |
| Adj/Set/Operate Method                                                                                                    | Enter the setting value, and then press OK key.                                                                                                    |
| Display/Adj/Set Range                                                                                                    | -1 to 365                                                                                                    |
|                                                                                                    | -1: The alarm not issued                                                                                                    |
| Default Value                                                                                                    | It differs according to the location.                                                                                                    |
| FX-UNIT 1                                                                                                    | Set Fixing Assembly prior alm notice tmg                                                                                                    |
| Detail                                                                                                    | To set the number of days left before the prior notification alarm will be notified.                                                                                                    |
| Use Case                                                                                                    | When changing the timing to notify the prior notification alarm                                                                                                    |
| Adj/Set/Operate Method                                                                                                    | Enter the setting value, and then press OK key.                                                                                                    |
| Display/Adj/Set Range                                                                                                    | -1 to 365                                                                                                    |
|                                                                                                    | -1: The alarm not issued                                                                                                    |
| Default Value                                                                                                    | It differs according to the location.                                                                                                    |
| DF-PU-RL 1                                                                                                    | Set Pickup Roll (DADF) prior alm ntc tmg                                                                                                    |
|                                                                                                    |                                                                                                    |
| Detail                                                                                                    | To set the number of days left before the prior notification alarm will be notified.                                                                                                    |
| Detail<br>Use Case                                                                                                    | To set the number of days left before the prior notification alarm will be notified.<br>When changing the timing to notify the prior notification alarm                                                                                                    |
| Detail<br>Use Case<br>Adj/Set/Operate Method                                                                                                    | To set the number of days left before the prior notification alarm will be notified.<br>When changing the timing to notify the prior notification alarm<br>Enter the setting value, and then press OK key.                                                                                                    |
| Detail<br>Use Case<br>Adj/Set/Operate Method<br>Display/Adj/Set Range                                                                                                    | To set the number of days left before the prior notification alarm will be notified.<br>When changing the timing to notify the prior notification alarm<br>Enter the setting value, and then press OK key.<br>-1 to 365                                                                                                    |
| Detail<br>Use Case<br>Adj/Set/Operate Method<br>Display/Adj/Set Range                                                                                                    | To set the number of days left before the prior notification alarm will be notified.<br>When changing the timing to notify the prior notification alarm<br>Enter the setting value, and then press OK key.<br>-1 to 365<br>-1: The alarm not issued                                                                                                    |
| Detail<br>Use Case<br>Adj/Set/Operate Method<br>Display/Adj/Set Range<br>Default Value                                                                                        | To set the number of days left before the prior notification alarm will be notified.<br>When changing the timing to notify the prior notification alarm<br>Enter the setting value, and then press OK key.<br>-1 to 365<br>-1: The alarm not issued<br>It differs according to the location.                                                                                                    |
| Detail<br>Use Case<br>Adj/Set/Operate Method<br>Display/Adj/Set Range<br>Default Value<br>DF-SP-RL 1                                                                          | To set the number of days left before the prior notification alarm will be notified.<br>When changing the timing to notify the prior notification alarm<br>Enter the setting value, and then press OK key.<br>-1 to 365<br>-1: The alarm not issued<br>It differs according to the location.<br>Set Separation Roller (DADF) alm ntc tmg                                                                                                    |
| Detail<br>Use Case<br>Adj/Set/Operate Method<br>Display/Adj/Set Range<br>Default Value<br>DF-SP-RL 1<br>Detail                                                                | To set the number of days left before the prior notification alarm will be notified.         When changing the timing to notify the prior notification alarm         Enter the setting value, and then press OK key.         -1 to 365         -1: The alarm not issued         It differs according to the location.         Set Separation Roller (DADF) alm ntc tmg         To set the number of days left before the prior notification alarm will be notified.                                                                                                    |
| Detail<br>Use Case<br>Adj/Set/Operate Method<br>Display/Adj/Set Range<br>Default Value<br>DF-SP-RL 1<br>Detail<br>Use Case                                                    | To set the number of days left before the prior notification alarm will be notified. When changing the timing to notify the prior notification alarm Enter the setting value, and then press OK key1 to 365 -1: The alarm not issued It differs according to the location. Set Separation Roller (DADF) alm ntc tmg To set the number of days left before the prior notification alarm will be notified. When changing the timing to notify the prior notification alarm                                                                                                    |
| Detail<br>Use Case<br>Adj/Set/Operate Method<br>Display/Adj/Set Range<br>Default Value<br>DF-SP-RL 1<br>Detail<br>Use Case<br>Adj/Set/Operate Method                          | To set the number of days left before the prior notification alarm will be notified.         When changing the timing to notify the prior notification alarm         Enter the setting value, and then press OK key.         -1 to 365         -1: The alarm not issued         It differs according to the location.         Set Separation Roller (DADF) alm ntc tmg         To set the number of days left before the prior notification alarm will be notified.         When changing the timing to notify the prior notification alarm         Enter the setting value, and then press OK key.    |
| Detail<br>Use Case<br>Adj/Set/Operate Method<br>Display/Adj/Set Range<br>Default Value<br>DF-SP-RL 1<br>Detail<br>Use Case<br>Adj/Set/Operate Method<br>Display/Adj/Set Range | To set the number of days left before the prior notification alarm will be notified.<br>When changing the timing to notify the prior notification alarm<br>Enter the setting value, and then press OK key.<br>-1 to 365<br>-1: The alarm not issued<br>It differs according to the location.<br>Set Separation Roller (DADF) alm ntc tmg<br>To set the number of days left before the prior notification alarm will be notified.<br>When changing the timing to notify the prior notification alarm<br>Enter the setting value, and then press OK key.<br>-1 to 365                                    |
| Detail<br>Use Case<br>Adj/Set/Operate Method<br>Display/Adj/Set Range<br>Default Value<br>DF-SP-RL 1<br>Detail<br>Use Case<br>Adj/Set/Operate Method<br>Display/Adj/Set Range | To set the number of days left before the prior notification alarm will be notified.<br>When changing the timing to notify the prior notification alarm<br>Enter the setting value, and then press OK key.<br>-1 to 365<br>-1: The alarm not issued<br>It differs according to the location.<br><b>Set Separation Roller (DADF) alm ntc tmg</b><br>To set the number of days left before the prior notification alarm will be notified.<br>When changing the timing to notify the prior notification alarm<br>Enter the setting value, and then press OK key.<br>-1 to 365<br>-1: The alarm not issued |

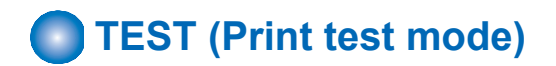

# ■ PG

### COPIER (Service mode for printer) > TEST (Print test mode) > PG

| TYPE 1                 | Test print                                                                                           |
|------------------------|----------------------------------------------------------------------------------------------------|
| Detail                 | To execute the test print.                                                                           |
| Use Case               | At problem analysis                                                                                  |
| Adj/Set/Operate Method | 1) Enter the setting value, and then press OK key.                                                   |
|                        | 2) Press Start key.                                                                                  |
|                        | Test print is executed.                                                                              |
| Caution                | Be sure to set the value back to 0 after the test print output.                                      |
| Display/Adj/Set Range  | 0 - 100                                                                                              |
|                        | 0: Image from CCD (normal print)<br>2: Wide Halftone Vortical                                        |
|                        | 2. Wide Halftone Horizontal                                                                          |
|                        | 4: 16 shades                                                                                         |
|                        | 5: Full Halftone                                                                                     |
|                        | 6: Lattice                                                                                           |
|                        | 10: Narrow Stripes                                                                                   |
|                        | 11: Narrow Striped Halftone                                                                          |
|                        | 12: 64 shades                                                                                        |
|                        | 14: 8, 10 Shades<br>*1, 7 - 9, 13, 15 - 100' For R&D use                                             |
| Default Value          | 0                                                                                                    |
|                        |                                                                                                    |
| IXPH 1                 | Setting of test print image mode                                                                     |
| Detail                 | To set the image mode at the time of test print output.<br>This mode is enabled for test print only. |
| Use Case               | At problem analysis                                                                                  |
| Adj/Set/Operate Method | Enter the setting value, and then press OK key.                                                      |
| Display/Adj/Set Range  | 0 to 14                                                                                              |
|                        | 0: Error diffusion                                                                                   |
|                        | 1: Gradation - Normal, Low Frequency Screen                                                          |
|                        | 2: Resolution - Normal, High Frequency Screen                                                        |
|                        |                                                                                                    |
| Delault value          | 0                                                                                                    |
| THRU 1                 | Set image correct table use: test print                                                              |
| Detail                 | To set whether to use the image correction table at the time of test print output.                   |
| Use Case               | At problem analysis                                                                                  |
| Adj/Set/Operate Method | Enter the setting value, and then press OK key.                                                      |
| Display/Adj/Set Range  | 0 to 2                                                                                               |
|                        | 0: "Adjust Gradation": ON (applies "gamma LUT")                                                      |
|                        | 1: "Adjust Gradation": OFF (no "gamma LUT")<br>2: Net used                                           |
| Default Value          |                                                                                                    |
| Delault value          | 0                                                                                                    |
| DENS-K 1               | Adj of Bk-color density at test print                                                                |
| Detail                 | To adjust Bk-color density when performing test print (TYPE = 5).                                    |
|                        | As the value is larger, the image gets darker.                                                       |
| Use Case               | At test print (TYPE = 5)                                                                             |
| Adj/Set/Operate Method | Enter the setting value, and then press OK key.                                                      |
| Display/Adj/Set Range  | 0 to 255                                                                                             |
| Default Value          | 128                                                                                                  |

COPIER (Service mode for printer) > TEST (Print test mode) > PG

| COLOR-K 1                                                                                                    | Setting of Bk-color output at test print                                                                                                    |
|----------------------------------------------------------------------------------------------------|----------------------------------------------------------------------------------------------------|
| Detail                                                                                                    | To set whether to output Bk-color at the time of test print.<br>The setting is applied to all types.<br>When setting COLOR-K to 1 and COLOR-Y/M/C to 0, a single Bk-color is output                                                                                                    |
| Use Case                                                                                                    | At test print                                                                                                    |
| Adi/Set/Operate Method                                                                                                    | Enter the setting value, and then press OK key                                                                                                    |
| Display/Adi/Set Range                                                                                                    |                                                                                                    |
|                                                                                                    | 0: Not output, 1: Output                                                                                                    |
| Default Value                                                                                                    | 1                                                                                                    |
| PG-PICK 1                                                                                                    | Setting of test print paper source                                                                                                    |
| Detail                                                                                                    | To set the paper source at the time of test print output.                                                                                                    |
| Use Case                                                                                                    | - When outputting a test print<br>- At problem analysis                                                                                                    |
| Adj/Set/Operate Method                                                                                                    | Enter the setting value, and then press OK key.                                                                                                    |
| Display/Adj/Set Range                                                                                                    | 1 to 8<br>1: Cassette 1, 2: Cassette 2, 3: Cassette 3, 4: Cassette 4, 5: Multi-purpose Tray, 6 to 8: Not used                                                                                                    |
| Default Value                                                                                                    | 1                                                                                                    |
|                                                                                                    |                                                                                                    |
| 2-SIDE 1                                                                                                    | Setting of PG 2-sided mode                                                                                                    |
| 2-SIDE 1<br>Detail                                                                                                    | Setting of PG 2-sided mode To set 1-sided/2-sided print for PG output.                                                                                                    |
| 2-SIDE 1<br>Detail<br>Use Case                                                                                                    | Setting of PG 2-sided mode         To set 1-sided/2-sided print for PG output.         At trouble analysis                                                                                                    |
| 2-SIDE 1<br>Detail<br>Use Case<br>Adj/Set/Operate Method                                                                                                    | Setting of PG 2-sided mode         To set 1-sided/2-sided print for PG output.         At trouble analysis         Enter the setting value, and then press OK key.                                                                                                    |
| 2-SIDE 1<br>Detail<br>Use Case<br>Adj/Set/Operate Method<br>Display/Adj/Set Range                                                                                                    | Setting of PG 2-sided mode         To set 1-sided/2-sided print for PG output.         At trouble analysis         Enter the setting value, and then press OK key.         0 to 1         0: 1-sided, 1: 2-sided                                                                                                    |
| 2-SIDE 1<br>Detail<br>Use Case<br>Adj/Set/Operate Method<br>Display/Adj/Set Range<br>Default Value                                                                                                    | Setting of PG 2-sided mode         To set 1-sided/2-sided print for PG output.         At trouble analysis         Enter the setting value, and then press OK key.         0 to 1         0: 1-sided, 1: 2-sided         0                                                                                                    |
| 2-SIDE 1<br>Detail<br>Use Case<br>Adj/Set/Operate Method<br>Display/Adj/Set Range<br>Default Value<br>PG-QTY 1                                                                                                   | Setting of PG 2-sided mode         To set 1-sided/2-sided print for PG output.         At trouble analysis         Enter the setting value, and then press OK key.         0 to 1         0: 1-sided, 1: 2-sided         0         Setting of PG output quantity                                                                                                    |
| 2-SIDE 1<br>Detail<br>Use Case<br>Adj/Set/Operate Method<br>Display/Adj/Set Range<br>Default Value<br>PG-QTY 1<br>Detail                                                                                         | Setting of PG 2-sided mode         To set 1-sided/2-sided print for PG output.         At trouble analysis         Enter the setting value, and then press OK key.         0 to 1         0: 1-sided, 1: 2-sided         0         Setting of PG output quantity         To set the number of sheets for PG output.                                                                                                    |
| 2-SIDE 1<br>Detail<br>Use Case<br>Adj/Set/Operate Method<br>Display/Adj/Set Range<br>Default Value<br>PG-QTY 1<br>Detail<br>Use Case                                                                             | Setting of PG 2-sided mode         To set 1-sided/2-sided print for PG output.         At trouble analysis         Enter the setting value, and then press OK key.         0 to 1         0: 1-sided, 1: 2-sided         0         Setting of PG output quantity         To set the number of sheets for PG output.         At trouble analysis                                                                                                  |
| 2-SIDE1DetailUse CaseAdj/Set/Operate MethodDisplay/Adj/Set RangeDefault ValuePG-QTY1DetailUse CaseAdj/Set/Operate Method                                                                                         | Setting of PG 2-sided mode         To set 1-sided/2-sided print for PG output.         At trouble analysis         Enter the setting value, and then press OK key.         0 to 1         0: 1-sided, 1: 2-sided         0         Setting of PG output quantity         To set the number of sheets for PG output.         At trouble analysis         Enter the setting value, and then press OK key.                                          |
| 2-SIDE1DetailUse CaseAdj/Set/Operate MethodDisplay/Adj/Set RangeDefault ValuePG-QTY1DetailUse CaseAdj/Set/Operate MethodDisplay/Adj/Set Range                                                                    | Setting of PG 2-sided mode         To set 1-sided/2-sided print for PG output.         At trouble analysis         Enter the setting value, and then press OK key.         0 to 1         0: 1-sided, 1: 2-sided         0         Setting of PG output quantity         To set the number of sheets for PG output.         At trouble analysis         Enter the setting value, and then press OK key.         1 to 999                         |
| 2-SIDE 1<br>Detail<br>Use Case<br>Adj/Set/Operate Method<br>Display/Adj/Set Range<br>PG-QTY 1<br>Petail<br>Use Case<br>Adj/Set/Operate Method<br>Display/Adj/Set Range<br>Unit                                   | Setting of PG 2-sided modeTo set 1-sided/2-sided print for PG output.At trouble analysisEnter the setting value, and then press OK key.0 to 10: 1-sided, 1: 2-sided00Setting of PG output quantityTo set the number of sheets for PG output.At trouble analysisEnter the setting value, and then press OK key.1 to 999sheet                                                                                                    |
| 2-SIDE 1<br>Detail<br>Use Case<br>Adj/Set/Operate Method<br>Display/Adj/Set Range<br>Default Value<br>PG-QTY 1<br>Detail<br>Use Case<br>Adj/Set/Operate Method<br>Display/Adj/Set Range<br>Unit<br>Default Value | Setting of PG 2-sided mode         To set 1-sided/2-sided print for PG output.         At trouble analysis         Enter the setting value, and then press OK key.         0 to 1         0: 1-sided, 1: 2-sided         0         Setting of PG output quantity         To set the number of sheets for PG output.         At trouble analysis         Enter the setting value, and then press OK key.         1 to 999         sheet         1 |

COPIER (Service mode for printer) > TEST (Print test mode) > PG

| FINISH 1               | Accessory processing function test print                                                                                                    |
|------------------------|----------------------------------------------------------------------------------------------------|
| Detail                 | To execute the test print relating to accessory processing function.                                                                                                    |
| Use Case               | When checking operation of accessory processing function                                                                                                    |
| Adj/Set/Operate Method | <ol> <li>1) Enter the number of sheets for PG-QTY, and then press OK key.</li> <li>2) Enter the setting value, and then press OK key.</li> <li>3) Press Start button.</li> <li>The machine outputs a test print.</li> </ol>                                                                                                   |
| Display/Adj/Set Range  | 0 to 99<br>0: N/A<br>1: Staple (Finisher, front)<br>2: Staple (Finisher, 2 points)<br>3: Staple (Finisher, rear)<br>4: Booklet (Booklet Finisher , saddle stitch)<br>8: Saddle fold (Booklet Finisher)<br>11: Punch (Puncher)<br>16: Staple free stapling (Finisher)<br>Any values other than those mentioned above: Not used |
| Default Value          | 0                                                                                                    |
| Related Service Mode   | COPIER> TEST> PG> PG-QTY                                                                                                    |
|                        |                                                                                                    |

### NETWORK

COPIER (Service mode for printer) > TEST (Print test mode) > NETWORK

| PING 1                 | Network connection check                                                                                                    |
|------------------------|----------------------------------------------------------------------------------------------------|
| Detail                 | To check connection between this machine and TCP/IP network.                                                                                                    |
| Use Case               | <ul> <li>When checking network connection at the time of installation</li> <li>At network connection failure</li> </ul>                                                                                                    |
| Adj/Set/Operate Method | <ol> <li>Turn OFF the main power switch.</li> <li>Connect the network cable to this machine, and then turn ON the main power switch.</li> <li>Inform the system administrator at user's site that installation of this machine is complete, and ask for network setting.</li> <li>Ask the system administrator to check the network connection, and check the remote host address of PING transmission target.</li> <li>Select the item and enter the remote host address, and then press OK key and Start key. OK: Connection is normal. Checking procedure is complete.</li> <li>NG: Connection failed. Go to step 6) if the cable connection is OK. In case of cable connection failure, connect again and then go to step 5).</li> <li>Select the item and enter loopback address, and then press OK key and Start key. OK: TCP/IP setting of this machine is normal. Go to step 7) to check NIC.</li> <li>NG: TCP/IP setting of this machine has failure. Go to step 3) to check the setting again.</li> <li>Select the item and enter the local host address, and then press OK key.</li> <li>OK: Network setting of this machine and NIC are normal. Inform the system administrator that the trouble is due to network environment and ask for countermeasure.</li> <li>NG: Connection failure/fault with NIC. Check connection of NIC/ replace NIC.</li> </ol> |
| Display/Adj/Set Range  | 0.0.0.0 to 255.255.255.255<br>At normal state: OK, At failure occurrence: NG                                                                                                    |
| Supplement/Memo        | <ul> <li>Remote host address: IP address of PC terminal in network.</li> <li>Loopback address: 127.0.0.1. Checking TCP/IP of this machine is available because the signal is returned before NIC.</li> <li>NIC: Network interface</li> <li>Local host address: IP address of this machine</li> </ul>                                                                                                    |

COPIER (Service mode for printer) > TEST (Print test mode) > NETWORK

| BML-DISP 2                  | Set System Monitor scrn: BMlinks support                                                                                                    |
|-----------------------------|----------------------------------------------------------------------------------------------------|
| Detail                      | To set whether to display only the device configuration in the System Monitor screen when supporting BMlinks.                                                                               |
|                             | When the setting is switched, the job status and logs are not displayed.                                                                                                    |
| Use Case                    | When supporting BMlinks                                                                                                    |
| Adj/Set/Operate Method      | Enter the setting value, and then press OK key.                                                                                                    |
| Display/Adj/Set Range       | 0 to 1<br>0: Ordinary System Monitor screen, 1: Screen in which only the device configuration is displayed                                                                                  |
| Default Value               | 0                                                                                                    |
| IPV6-ADR 1                  | Setting of PING send address (IPv6)                                                                                                    |
| Detail                      | To set the IPv6 address to send PING.<br>When PING is sent to this address by COPIER> TEST> NETWORK> PING-IP6, the network<br>connection condition in the IPv6 environment can be checked.  |
| Adj/Set/Operate Method      | Enter the setting value, and then press OK key.                                                                                                    |
| Caution                     | <ul> <li>Enter a consistent character string as an address of IPv6.</li> <li>Enter an address within 39 characters including hexadecimal numbers (0-9, a-f) and a separator (:).</li> </ul> |
| Related Service Mode        | COPIER> TEST> NETWORK> PING-IP6                                                                                                    |
| PING-IP6 1                  | PING transmission to IPv6 address                                                                                                    |
| Detail                      | To send PING to the address specified by IPV6-ADR.<br>The network connection condition in the IPv6 environment can be checked.                                                              |
| Adj/Set/Operate Method      | Select the item, and then press OK key.                                                                                                    |
| <b>Related Service Mode</b> | COPIER> TEST> NETWORK> IPV6-ADR                                                                                                    |

### ■ NET-CAP

COPIER (Service mode for printer) > TEST (Print test mode) > NET-CAP

| CAPOFFON 2                   | ON/OFF of NetCap function                         |
|------------------------------|---------------------------------------------------|
| Detail                       | To set ON/OFF of network packet capture function. |
| Adj/Set/Operate Method       | Enter the setting value, and then press OK key.   |
| Display/Adj/Set Range        | 0 to 1                                            |
|                              | 0: OFF, 1: ON                                     |
| Default Value                | 0                                                 |
| Related Service Mode         | COPIER> TEST> NET-CAP                             |
| Additional Functions<br>Mode | Store Network Packet Log                          |
| STT-STP 2                    | Start and stop of network packet canture          |
| Dotail                       | To start and stop network packet capture          |
|                              |                                                   |
| Adj/Set/Operate Method       | Enter the setting value, and then press OK key.   |
| Display/Adj/Set Range        | 0 to 1                                            |
|                              | 0: Stop, 1: Start                                 |
| Default Value                | 0                                                 |
| Related Service Mode         | COPIER> TEST> NET-CAP                             |
| Additional Functions<br>Mode | Store Network Packet Log                          |

COPIER (Service mode for printer) > TEST (Print test mode) > NET-CAP

| CAPSTATE 2                   | State display of network packet capture                                                                         |
|------------------------------|----------------------------------------------------------------------------------------------------|
| Detail                       | To display the state of network packet capture.                                                                 |
| Adj/Set/Operate Method       | N/A (Display only)                                                                                              |
| Related Service Mode         | COPIER> TEST> NET-CAP                                                                                           |
| Additional Functions         | Store Network Packet Log                                                                                        |
| Mode                         |                                                                                                    |
| PONSTART 2                   | Set network packet capture start timing                                                                         |
| Detail                       | To set whether to perform network packet capture from power-on.                                                 |
| Adj/Set/Operate Method       | <ol> <li>Enter the setting value, and then press OK key.</li> <li>Turn OFF/ON the main power switch.</li> </ol> |
| Display/Adi/Set Range        | 0 to 1                                                                                                    |
|                              | 0: OFF, 1: ON                                                                                                   |
| Default Value                | 0                                                                                                    |
| <b>Related Service Mode</b>  | COPIER> TEST> NET-CAP                                                                                           |
| Additional Functions         | Store Network Packet Log                                                                                        |
| Mode                         |                                                                                                    |
| OVERWRIT 2                   | Setting of NetCap data overwriting                                                                              |
| Detail                       | To set whether to finish network capturing or overwrite when Storage becomes full.                              |
| Adj/Set/Operate Method       | <ol> <li>Enter the setting value, and then press OK key.</li> <li>Turn OFF/ON the main power switch.</li> </ol> |
| Display/Adj/Set Range        | 0 to 1                                                                                                    |
|                              | 0: No overwriting (finish network packet capture), 1: Overwriting                                               |
| Default Value                | 1                                                                                                    |
| Related Service Mode         | COPIER> TEST> NET-CAP                                                                                           |
| Additional Functions         | Store Network Packet Log                                                                                        |
| Mode                         |                                                                                                    |
| PAYLOAD 2                    | Set network packet capture data save                                                                            |
| Detail                       | To set whether to discard payload when saving the captured packet data.                                         |
| Adj/Set/Operate Method       | <ol> <li>Enter the setting value, and then press OK key.</li> <li>Turn OFF/ON the main power switch.</li> </ol> |
| Display/Adj/Set Range        | 0 to 1                                                                                                    |
|                              | 0: Save captured packet data as is, 1: Discard payload and save the packet data                                 |
| Default Value                | 0                                                                                                    |
| Related Service Mode         | COPIER> TEST> NET-CAP                                                                                           |
| Additional Functions<br>Mode | Store Network Packet Log                                                                                        |
| FILE-CLR 2                   | Deletion of network packet capture data                                                                         |
| Detail                       | To delete the captured packet data.                                                                             |
| Adj/Set/Operate Method       | 1) Enter the setting value, and then press OK key.                                                              |
|                              | 2) Turn OFF/ON the main power switch.                                                                           |
| SIMPFILT 2                   | For R&D                                                                                                    |

COPIER (Service mode for printer) > TEST (Print test mode) > NET-CAP

| ENCDATA 2                             | Setting of packet data encryption                                                                                                    |
|---------------------------------------|----------------------------------------------------------------------------------------------------|
| Detail                                | To set whether to encrypt the packet data when writing the captured packet data to the USB flash drive.                                                                                                    |
| Use Case                              | <ul> <li>At problem analysis (at packet data analysis)</li> <li>When improving security of written packet data</li> </ul>                                                                                                    |
| Adj/Set/Operate Method                | <ol> <li>Enter the setting value, and then press OK key.</li> <li>Turn OFF/ON the main power switch.</li> </ol>                                                                                                    |
| Caution                               | This setting is enabled only when writing data to the USB flash drive. Even when the packet data is loaded using SST, the file is specified, therefore the setting is disabled.                                                                                                    |
| Display/Adj/Set Range                 | 0 to 2<br>0: Encrypted (encrypted file)<br>1: Not encrypted (plain text file)<br>2: Encrypted (encrypted file + plain text file)                                                                                                    |
| Default Value                         | 0                                                                                                    |
| CAPIF 2                               | Setting of network packet capture target                                                                                                    |
| Detail                                | To set the network interface to capture the packet data.<br>Make this setting before starting network packet capture.                                                                                                    |
| Use Case                              | When changing the target of network packet capture                                                                                                    |
| Adj/Set/Operate Method                | Enter the setting value, and then press OK key.                                                                                                    |
| Display/Adj/Set Range                 | 1 to 6<br>1 - Local loopback<br>Basically not used. Use only if analysis is required.<br>2 - Wired LAN<br>Used when Wired LAN is set in Settings/Registration > Preferences > Network > Interface.<br>Use this when "Wired LAN + Wireless LAN" or "Wired LAN + Wired LAN" is set in Settings/<br>Registration > Preferences > Network > Interface, and you want to obtain communication on the<br>main line side.<br>3- Wireless LAN<br>Used when Wireless LAN is set in Settings/Registration > Preferences > Network > Interface.<br>Use this when "Wired LAN + Wireless LAN" is set in Settings/Registration > Preferences > Network > Interface.<br>Use this when "Wired LAN + Wireless LAN" is set in Settings/Registration > Preferences > Network > Interface.<br>Use this when Access Point Mode is set in Settings/Registration > Preferences > Network > Direct<br>Connection.<br>5 - Wi-Fi Direct<br>Used when Wi-Fi Direct is set in Settings/Registration > Preferences > Network > Direct<br>Connection Settings.<br>6 - Wired LAN (Subline)<br>Use this when "Wired LAN + Wired LAN" is set in Settings/Registration > Preferences > Network > Direct<br>Vise this when "Wired LAN + Wired LAN" is set in Settings/Registration > Preferences > Network > Direct<br>Use this when "Wired LAN + Wired LAN" is set in Settings/Registration > Preferences > Network > Direct<br>Use this when "Wired LAN + Wired LAN" is set in Settings/Registration > Preferences > Network > Direct<br>Use this when "Wired LAN + Wired LAN" is set in Settings/Registration > Preferences > Network > Direct<br>Use this when "Wired LAN + Wired LAN" is set in Settings/Registration > Preferences > Network > Direct<br>Use this when "Wired LAN + Wired LAN" is set in Settings/Registration > Preferences > Network > Direct<br>Use this when "Wired LAN + Wired LAN" is set in Settings/Registration > Preferences > Network > Direct<br>Use this when "Wired LAN + Wired LAN" is set in Settings/Registration > Preferences > Network > Direct<br>Use this when "Wired LAN + Wired LAN" is set in Settings/Registration > Preferences > Network > Direct |
| Default Value                         | 2                                                                                                    |
| Related Service Mode                  | COPIER > TEST > NET-CAP                                                                                                    |
| Default Value<br>Related Service Mode | 5 - Wi-Fi Direct<br>Used when Wi-Fi Direct is set in Settings/Registration > Preferences > Network > Direct<br>Connection Settings.<br>6 - Wired LAN (Subline)<br>Use this when "Wired LAN + Wired LAN" is set in Settings/Registration > Preferences > N<br>> Interface, and you want to obtain communication on the sub line side.<br>2<br>COPIER > TEST > NET-CAP                                                                                                    |

# P-STOP

COPIER (Service mode for printer) > TEST (Print test mode) > P-STOP

| PRINTER 1              | Forcible stop of paper feed                                                                                                    |
|------------------------|----------------------------------------------------------------------------------------------------|
| Detail                 | To forcibly stop paper for the next job at the specified position (only once).<br>Leading edge of paper stops at the specified position so that the cause of a problem can be<br>identified.<br>Set 99 when checking an image on the ITB.<br>When the operation is stopped forcibly, jam code "AAxx" is displayed.<br>When a normal jam occurs at a position other than the specified position or paper is delivered<br>without being forcibly stopped, this setting is automatically cleared.                               |
| Use Case               | - When bent paper/skew/wrinkles occur<br>- When jam occurs frequently<br>- When checking an image on the ITB                                                                                                    |
| Adj/Set/Operate Method | <ol> <li>Enter the setting value, and then press OK key.</li> <li>Execute a job (copy/test print).</li> <li>Paper stops at the specified position.</li> </ol>                                                                                                    |
| Caution                | <ul> <li>Remove the paper being stopped with the normal jam removal procedure. After jam removal, the job is automatically recovered.</li> <li>Display of standard jam code indicates that a jam occurs somewhere other than the specified position.</li> <li>The setting is disabled for job where paper does not pass through the specified position.</li> <li>Unfixed toner may be adhered on paper depending on the stop position. Thus, handle it with care.</li> </ul>                                                 |
| Display/Adj/Set Range  | 0 to 255<br>0: OFF<br>1: Cassette 1 Vertical Path<br>20: Before registration (1st side)<br>21: Before registration (2nd side)<br>30: Before fixing (1st side)<br>31: Before fixing (2nd side)<br>32: After fixing (1st side)<br>33: After fixing (2nd side)<br>40: First Delivery (1st side)<br>42: Second delivery (2nd side)<br>70: Reverse position 1<br>71: Duplex standby position<br>Any values other than those mentioned above: Not used<br>*1: Paper is stopped after being reversed when a duplex job is executed. |
| Default Value          | 0                                                                                                    |

# COUNTER (Counter mode)

### **TOTAL**

| SERVICE1           | 1      | Service-purposed total counter 1                                                                                                 |
|--------------------|--------|----------------------------------------------------------------------------------------------------|
| [                  | Detail | To count up when the printout is delivered outside the machine.<br>Large size: 1, Small size: 1<br>A blank sheet is not counted. |
| Adj/Set/Operate Me | ethod  | N/A (Display only)                                                                                                    |
| Display/Adj/Set R  | lange  | 0 to 99999999                                                                                                    |

| SERVICE2 1             | Service-purposed total counter 2                                                                                                    |
|------------------------|----------------------------------------------------------------------------------------------------|
| Detail                 | To count up when the printout is delivered outside the machine.<br>Large size: 2, Small size: 1<br>A blank sheet is not counted.                                                            |
| Adj/Set/Operate Method | N/A (Display only)                                                                                                    |
| Display/Adj/Set Range  | 0 to 99999999                                                                                                    |
| COPY 1                 | Total copy counter                                                                                                    |
| Detail                 | To count up when the printout is delivered outside the machine.<br>Large size: 1, Small size: 1<br>A blank sheet is not counted.                                                            |
| Adj/Set/Operate Method | N/A (Display only)                                                                                                    |
| Display/Adj/Set Range  | 0 to 99999999                                                                                                    |
| PDL-PRT 1              | PDL print counter                                                                                                    |
| Detail                 | To count up when the printout is delivered outside the machine according to the charge counter<br>at PDL print.<br>Large size: 1, Small size: 1<br>A blank sheet is not counted.            |
| Adj/Set/Operate Method | N/A (Display only)                                                                                                    |
| Display/Adj/Set Range  | 0 to 99999999                                                                                                    |
| FAX-PRT 1              | FAX reception print counter                                                                                                    |
| Detail                 | To count up when the printout is delivered outside the machine according to the charge counter at FAX reception.<br>Large size: 1, Small size: 1<br>A blank sheet is not counted.           |
| Adj/Set/Operate Method | N/A (Display only)                                                                                                    |
| Display/Adj/Set Range  | 0 to 99999999                                                                                                    |
| BOX-PRT 1              | Inbox print counter                                                                                                    |
| Detail                 | To count up when the printout is delivered outside the machine according to the charge counter<br>at Inbox print.<br>Large size: 1, Small size: 1<br>A blank sheet is not counted.          |
| Adj/Set/Operate Method | N/A (Display only)                                                                                                    |
| Display/Adj/Set Range  | 0 to 99999999                                                                                                    |
| RPT-PRT 1              | Report print counter                                                                                                    |
| Detail                 | To count up when the printout is delivered outside the machine according to the charge counter at report print.<br>Large size: 1, Small size: 1<br>A blank sheet is not counted.            |
| Adj/Set/Operate Method | N/A (Display only)                                                                                                    |
| Display/Adj/Set Range  | 0 to 99999999                                                                                                    |
| 2-SIDE 1               | 2-sided copy/print counter                                                                                                    |
| Detail                 | To count up when the copy/printout is delivered outside the machine according to the charge counter at 2-sided copy/print.<br>Large size: 1, Small size: 1<br>A blank sheet is not counted. |
| Adj/Set/Operate Method | N/A (Display only)                                                                                                    |
| Display/Adj/Set Range  | 0 to 99999999                                                                                                    |

| SCAN 1                 | Scan counter                                                                                                    |
|------------------------|----------------------------------------------------------------------------------------------------|
| Detai                  | To count the number of scan operations according to the charge counter when the scanning operation is complete.<br>Large size: 1, Small size: 1 |
| Adj/Set/Operate Method | N/A (Display only)                                                                                                    |
| Display/Adj/Set Range  | 0 to 99999999                                                                                                    |

### ■ PICK-UP

| C1 1                         | Cassette 1 pickup total counter                                              |
|------------------------------|------------------------------------------------------------------------------|
| Detail                       | Total pickup counter value of the Cassette 1<br>Large size: 1, Small size: 1 |
| Use Case                     | When checking the counter                                                    |
| Adj/Set/Operate Method       | N/A (Display only)                                                           |
| Display/Adj/Set Range        | 0 to 99999999                                                                |
| Unit                         | sheet                                                                        |
| Amount of Change per<br>Unit | 1                                                                            |
| C2 1                         | Cassette 2 pickup total counter                                              |
| Detail                       | Total pickup counter value of the Cassette 2<br>Large size: 1, Small size: 1 |
| Use Case                     | When checking the counter                                                    |
| Adj/Set/Operate Method       | N/A (Display only)                                                           |
| Display/Adj/Set Range        | 0 to 99999999                                                                |
| Unit                         | sheet                                                                        |
| Amount of Change per<br>Unit | 1                                                                            |
| C3 1                         | Cassette 3 pickup total counter                                              |
| Detail                       | Total pickup counter value of the Cassette 3<br>Large size: 1, Small size: 1 |
| Use Case                     | When checking the counter                                                    |
| Adj/Set/Operate Method       | N/A (Display only)                                                           |
| Display/Adj/Set Range        | 0 to 99999999                                                                |
| Unit                         | sheet                                                                        |
| Amount of Change per<br>Unit | 1                                                                            |
| C4 1                         | Cassette 4 pickup total counter                                              |
| Detail                       | Total pickup counter value of the Cassette 4<br>Large size: 1, Small size: 1 |
| Use Case                     | When checking the counter                                                    |
| Adj/Set/Operate Method       | N/A (Display only)                                                           |
| Display/Adj/Set Range        | 0 to 99999999                                                                |
| Unit                         | sheet                                                                        |
| Amount of Change per         | 1                                                                            |

| · · · · · · · · · · · · · · · · |                                                                                      |
|---------------------------------|--------------------------------------------------------------------------------------|
| MF 1                            | Multi-purpose Tray pickup total counter                                              |
| Detail                          | Total pickup counter value of the Multi-purpose Tray<br>Large size: 1, Small size: 1 |
| Use Case                        | When checking the counter                                                            |
| Adj/Set/Operate Method          | N/A (Display only)                                                                   |
| Display/Adj/Set Range           | 0 to 99999999                                                                        |
| Unit                            | sheet                                                                                |
| Amount of Change per<br>Unit    | 1                                                                                    |
| 2-SIDE 1                        | 2-sided pickup total counter                                                         |
| Detail                          | Total pickup counter value of 2-sided print<br>Large size: 1, Small size: 1          |
| Use Case                        | When checking the counter                                                            |
| Adj/Set/Operate Method          | N/A (Display only)                                                                   |
| Display/Adj/Set Range           | 0 to 99999999                                                                        |
| Unit                            | sheet                                                                                |
| Amount of Change per<br>Unit    | 1                                                                                    |

### FEEDER

| FEED 1                       | DADF original pickup total counter                           |
|------------------------------|--------------------------------------------------------------|
| Detail                       | To count up the number of originals picked up from the DADF. |
| Use Case                     | When checking the total counter of original pickup by DADF   |
| Display/Adj/Set Range        | 0 to 99999999                                                |
| Unit                         | sheet                                                        |
| Default Value                | 0                                                            |
| Amount of Change per<br>Unit | 1                                                            |
| DFOP-CNT 1                   | DADF hinge open/close counter                                |
| Detail                       | To count up the number of open/close of the DADF hinge.      |
| Use Case                     | When checking the DADF hinge open/close counter              |
| Display/Adj/Set Range        | 0 to 99999999                                                |
| Unit                         | time                                                         |
| Default Value                | 0                                                            |
| Amount of Change per<br>Unit | 1                                                            |

# JAM

| TOTAL 1                      | Host machine total jam counter                                         |
|------------------------------|------------------------------------------------------------------------|
| Detail                       | Total number of jam occurrences in the host machine                    |
| Use Case                     | When checking the jam counter                                          |
| Adj/Set/Operate Method       | To clear the counter value: Select the item, and then press Clear key. |
| Display/Adj/Set Range        | 0 to 99999999                                                          |
| Unit                         | time                                                                   |
| Default Value                | 0                                                                      |
| Amount of Change per         | 1                                                                      |
| Unit                         |                                                                        |
| FEEDER 1                     | DADF total jam counter                                                 |
| Detail                       | Total number of jam occurrences in the DADF                            |
| Use Case                     | When checking the jam counter                                          |
| Adj/Set/Operate Method       | To clear the counter value: Select the item, and then press Clear key. |
| Display/Adj/Set Range        | 0 to 99999999                                                          |
| Unit                         | time                                                                   |
| Default Value                | 0                                                                      |
| Amount of Change per         | 1                                                                      |
| Unit                         |                                                                        |
| SORTER 1                     | Finisher total jam counter                                             |
| Detail                       | Total number of jam occurrences in the Finisher                        |
| Use Case                     | When checking the jam counter                                          |
| Adj/Set/Operate Method       | To clear the counter value: Select the item, and then press Clear key. |
| Display/Adj/Set Range        | 0 to 99999999                                                          |
| Unit                         | time                                                                   |
| Default Value                | 0                                                                      |
| Amount of Change per         | 1                                                                      |
| Unit                         |                                                                        |
| 2-SIDE 1                     | Double-Sided Unit Jam Counter                                          |
| Detail                       | Count jams that occur on the duplex unit                               |
| Use Case                     | Checking the Double-Sided Unit Jam Counter                             |
| Caution                      | Press the clear key to "0".                                            |
| Default Value                |                                                                        |
| Amount of Change per<br>Unit | 1                                                                      |
| MF 1                         | Multi-purpose Tray jam counter                                         |
| Detail                       | The number of pickup jam occurrences in the Multi-purpose Tray         |
| Use Case                     | When checking the jam counter                                          |
| Adj/Set/Operate Method       | To clear the counter value: Select the item, and then press Clear key. |
| Display/Adj/Set Range        | 0 to 99999999                                                          |
| Unit                         | time                                                                   |
| Default Value                | 0                                                                      |
| Amount of Change per         | 1                                                                      |
| Unit                         |                                                                        |

| C1 1                         | Cassette 1 jam counter                                                                             |
|------------------------------|----------------------------------------------------------------------------------------------------|
| Detail                       | The number of pickup jam occurrences in the Cassette 1                                             |
| Use Case                     | When checking the jam counter                                                                      |
| Adj/Set/Operate Method       | To clear the counter value: Select the item, and then press Clear key.                             |
| Display/Adj/Set Range        | 0 to 99999999                                                                                      |
| Unit                         | time                                                                                               |
| Default Value                | 0                                                                                                  |
| Amount of Change per         | 1                                                                                                  |
| Unit                         |                                                                                                    |
| C2 1                         | Cassette 2 jam counter                                                                             |
| Detail                       | The number of pickup jam occurrences in the Cassette 2                                             |
| Use Case                     | When checking the jam counter                                                                      |
| Adj/Set/Operate Method       | To clear the counter value: Select the item, and then press Clear key.                             |
| Display/Adj/Set Range        | 0 to 99999999                                                                                      |
| Unit                         | time                                                                                               |
| Default Value                | 0                                                                                                  |
| Amount of Change per         | 1                                                                                                  |
| Unit                         |                                                                                                    |
| C3 1                         | Cassette 3 jam counter                                                                             |
| Detail                       | The number of pickup jam occurrences in the Cassette 3 (Upper Cassette of the 2-cassette Pedestal) |
| Use Case                     | When checking the jam counter                                                                      |
| Adj/Set/Operate Method       | To clear the counter value: Select the item, and then press Clear key.                             |
| Display/Adj/Set Range        | 0 to 99999999                                                                                      |
| Unit                         | time                                                                                               |
| Default Value                | 0                                                                                                  |
| Amount of Change per<br>Unit | 1                                                                                                  |
| C4 1                         | Cassette 4 jam counter                                                                             |
| Detail                       | The number of pickup jam occurrences in the Cassette 4 (Lower Cassette of the 2-cassette Pedestal) |
| Use Case                     | When checking the jam counter                                                                      |
| Adj/Set/Operate Method       | To clear the counter value: Select the item, and then press Clear key.                             |
| Display/Adj/Set Range        | 0 to 99999999                                                                                      |
| Unit                         | time                                                                                               |
| Default Value                | 0                                                                                                  |
| Amount of Change per         | 1                                                                                                  |
| Unit                         |                                                                                                    |

# MISC

COPIER (Service mode for printer) > COUNTER (Counter mode) > MISC

| T-SPLY-K 1                   | Bk-color toner supply counter                                                                                           |
|------------------------------|----------------------------------------------------------------------------------------------------|
| Detail                       | To count up the number of Bk-color toner supply blocks with each half turn of the Toner Container.                      |
| Use Case                     | When checking the usage status of toner                                                                                 |
| Adj/Set/Operate Method       | N/A (Display only)                                                                                                    |
| Display/Adj/Set Range        | 0 to 99999999                                                                                                    |
| Unit                         | block                                                                                                    |
| Default Value                | 0                                                                                                    |
| Amount of Change per<br>Unit | 1                                                                                                    |
| ALLPW-ON 1                   | Number of DCON PCB power-on times                                                                                       |
| Detail                       | Number of power-on times (Non-all-night Power Unit).<br>To count up when power is turned ON (Non-all-night Power Unit). |
| Use Case                     | When checking the usage status of the product                                                                           |
| Display/Adj/Set Range        | 0 to 99999999                                                                                                    |
| Unit                         | time                                                                                                    |
| Default Value                | 0                                                                                                    |
| Amount of Change per<br>Unit | 1                                                                                                    |
| HDD-ON 1                     | Number of storage start-up times                                                                                        |
| Detail                       | To count up when power of the storage is turned ON.                                                                     |
| Use Case                     | When judging whether to shift the machine to power-saving state after using the printer or scanner for a job            |
| Display/Adj/Set Range        | 0 to 99999999                                                                                                    |
| Unit                         | time                                                                                                    |
| Default Value                | 0                                                                                                    |
| Amount of Change per<br>Unit | 1                                                                                                    |
| SUC-A-K 2                    | For R&D                                                                                                    |
| FIN-PTH 1                    | For R&D                                                                                                    |
| MSTP-B 1                     | For R&D                                                                                                    |
| MSTPL 1                      | For R&D                                                                                                    |
| STPL-2P 1                    | For R&D                                                                                                    |
| STPL-F 1                     | For R&D                                                                                                    |
| STPL-R 1                     | For R&D                                                                                                    |
| SWG-RL 1                     | For R&D                                                                                                    |
| FIN-RBLT 1                   | For R&D                                                                                                    |

# ■ JOB

| DVPAPLEN | 1 | For R&D |
|----------|---|---------|
| DVRUNLEN | 1 | For R&D |

# DRBL-1

| TR-UNIT 1                    | ITB Unit parts counter                                                                                                    |
|------------------------------|----------------------------------------------------------------------------------------------------|
| Detail                       | ITB Unit<br>1st line: Total counter value from the previous replacement<br>2nd line: Estimated life value                                                              |
| Use Case                     | When checking the consumption level of parts/replacing the parts                                                                                                    |
| Adj/Set/Operate Method       | To clear the counter value: Select the item, and then press Clear key.<br>To change the estimated life value: Select the item, enter the value, and then press OK key. |
| Caution                      | Clear the counter value after replacement.                                                                                                    |
| Display/Adj/Set Range        | 0 to 99999999                                                                                                    |
| Unit                         | sheet                                                                                                    |
| Default Value                | 0                                                                                                    |
| Amount of Change per<br>Unit | 1                                                                                                    |
| 2TR-ROLL 1                   | Sec Transfer Outer Roller parts counter                                                                                                    |
| Detail                       | Secondary Transfer Outer Roller<br>1st line: Total counter value from the previous replacement<br>2nd line: Estimated life value                                       |
| Use Case                     | When checking the consumption level of parts/replacing the parts                                                                                                    |
| Adj/Set/Operate Method       | To clear the counter value: Select the item, and then press Clear key.<br>To change the estimated life value: Select the item, enter the value, and then press OK key. |
| Caution                      | Clear the counter value after replacement.                                                                                                    |
| Display/Adj/Set Range        | 0 to 99999999                                                                                                    |
| Unit                         | sheet                                                                                                    |
| Default Value                | 0                                                                                                    |
| Amount of Change per<br>Unit | 1                                                                                                    |
| PT-DRM 1                     | Drum Unit (Bk) parts counter                                                                                                    |
| Detail                       | Drum Unit (Bk)<br>1st line: Total counter value from the previous replacement<br>2nd line: Estimated life value                                                        |
| Use Case                     | When checking the consumption level of parts/replacing the parts                                                                                                    |
| Adj/Set/Operate Method       | To clear the counter value: Select the item, and then press Clear key.<br>To change the estimated life value: Select the item, enter the value, and then press OK key. |
| Caution                      | Clear the counter value after replacement.                                                                                                    |
| Display/Adj/Set Range        | 0 to 99999999                                                                                                    |
| Unit                         | sheet                                                                                                    |
| Default Value                | 0                                                                                                    |
| Amount of Change per<br>Unit | 1                                                                                                    |

| DV-UNT-K 1                   | Developing Unit (Bk) parts counter                                                                                                    |
|------------------------------|----------------------------------------------------------------------------------------------------|
| Detail                       | Developing Unit (Bk)<br>1st line: Total counter value from the previous replacement<br>2nd line: Estimated life value                                                  |
| Use Case                     | When checking the consumption level of parts/replacing the parts                                                                                                    |
| Adj/Set/Operate Method       | To clear the counter value: Select the item, and then press Clear key.<br>To change the estimated life value: Select the item, enter the value, and then press OK key. |
| Display/Adj/Set Range        | 0 to 99999999                                                                                                    |
| Unit                         | sheet                                                                                                    |
| Default Value                | 0                                                                                                    |
| Amount of Change per<br>Unit | 1                                                                                                    |
| C1-PU-RL 1                   | Cassette 1 Pickup Roller parts counter                                                                                                    |
| Detail                       | Cassette 1 Pickup Roller<br>1st line: Total counter value from the previous replacement<br>2nd line: Estimated life value                                              |
| Use Case                     | When checking the consumption level of parts/replacing the parts                                                                                                    |
| Adj/Set/Operate Method       | To clear the counter value: Select the item, and then press Clear key.<br>To change the estimated life value: Select the item, enter the value, and then press OK key. |
| Caution                      | Clear the counter value after replacement.                                                                                                    |
| Display/Adj/Set Range        | 0 to 99999999                                                                                                    |
| Unit                         | sheet                                                                                                    |
| Default Value                | 0                                                                                                    |
| Amount of Change per<br>Unit | 1                                                                                                    |
| C1-SP-RL 1                   | Cassette 1 Separation Roller parts cntr                                                                                                    |
| Detail                       | Cassette 1 Separation Roller<br>1st line: Total counter value from the previous replacement<br>2nd line: Estimated life value                                          |
| Use Case                     | When checking the consumption level of parts/replacing the parts                                                                                                    |
| Adj/Set/Operate Method       | To clear the counter value: Select the item, and then press Clear key.<br>To change the estimated life value: Select the item, enter the value, and then press OK key. |
| Caution                      | Clear the counter value after replacement.                                                                                                    |
| Display/Adj/Set Range        | 0 to 99999999                                                                                                    |
| Unit                         | sheet                                                                                                    |
|                              |                                                                                                    |
| Default Value                | 0                                                                                                    |

| •                            |                                                                                                    |
|------------------------------|----------------------------------------------------------------------------------------------------|
| C1-FD-RL 1                   | Cassette 1 Feed Roller parts counter                                                                                                    |
| Detail                       | Cassette 1 Feed Roller<br>1st line: Total counter value from the previous replacement<br>2nd line: Estimated life value                                                |
| Use Case                     | When checking the consumption level of parts/replacing the parts                                                                                                    |
| Adj/Set/Operate Method       | To clear the counter value: Select the item, and then press Clear key.<br>To change the estimated life value: Select the item, enter the value, and then press OK key. |
| Caution                      | Clear the counter value after replacement.                                                                                                    |
| Display/Adj/Set Range        | 0 to 99999999                                                                                                    |
| Unit                         | sheet                                                                                                    |
| Default Value                | 0                                                                                                    |
| Amount of Change per<br>Unit | 1                                                                                                    |
| C2-PU-RL 1                   | Cassette 2 Pickup Roller parts counter                                                                                                    |
| Detail                       | Cassette 2 Pickup Roller<br>1st line: Total counter value from the previous replacement<br>2nd line: Estimated life value                                              |
| Use Case                     | When checking the consumption level of parts/replacing the parts                                                                                                    |
| Adj/Set/Operate Method       | To clear the counter value: Select the item, and then press Clear key.<br>To change the estimated life value: Select the item, enter the value, and then press OK key. |
| Caution                      | Clear the counter value after replacement.                                                                                                    |
| Display/Adj/Set Range        | 0 to 99999999                                                                                                    |
| Unit                         | sheet                                                                                                    |
| Default Value                | 0                                                                                                    |
| Amount of Change per<br>Unit | 1                                                                                                    |
| C2-SP-RL 1                   | Cassette 2 Separation Roller parts cntr                                                                                                    |
| Detail                       | Cassette 2 Separation Roller<br>1st line: Total counter value from the previous replacement<br>2nd line: Estimated life value                                          |
| Use Case                     | When checking the consumption level of parts/replacing the parts                                                                                                    |
| Adj/Set/Operate Method       | To clear the counter value: Select the item, and then press Clear key.<br>To change the estimated life value: Select the item, enter the value, and then press OK key. |
| Caution                      | Clear the counter value after replacement.                                                                                                    |
| Display/Adj/Set Range        | 0 to 99999999                                                                                                    |
| Unit                         | sheet                                                                                                    |
| Default Value                | 0                                                                                                    |
| Amount of Change per<br>Unit | 1                                                                                                    |

| C2-FD-RL 1                   | Cassette 2 Feed Roller parts counter                                                                                                    |
|------------------------------|----------------------------------------------------------------------------------------------------|
| Detail                       | Cassette 2 Feed Roller<br>1st line: Total counter value from the previous replacement<br>2nd line: Estimated life value                                                |
| Use Case                     | When checking the consumption level of parts/replacing the parts                                                                                                    |
| Adj/Set/Operate Method       | To clear the counter value: Select the item, and then press Clear key.<br>To change the estimated life value: Select the item, enter the value, and then press OK key. |
| Caution                      | Clear the counter value after replacement.                                                                                                    |
| Display/Adj/Set Range        | 0 to 99999999                                                                                                    |
| Unit                         | sheet                                                                                                    |
| Default Value                | 0                                                                                                    |
| Amount of Change per<br>Unit | 1                                                                                                    |
| M-PU-RL 1                    | Multi-purpose Tray Pickup Roll prts cntr                                                                                                    |
| Detail                       | Multi-purpose Tray Pickup Roller<br>1st line: Total counter value from the previous replacement<br>2nd line: Estimated life value                                      |
| Use Case                     | When checking the consumption level of parts/replacing the parts                                                                                                    |
| Adj/Set/Operate Method       | To clear the counter value: Select the item, and then press Clear key.<br>To change the estimated life value: Select the item, enter the value, and then press OK key. |
| Caution                      | Clear the counter value after replacement.                                                                                                    |
| Display/Adj/Set Range        | 0 to 99999999                                                                                                    |
| Unit                         | sheet                                                                                                    |
| Default Value                | 0                                                                                                    |
| Amount of Change per<br>Unit | 1                                                                                                    |
| M-SP-RL 1                    | Multi-purpose Tray Sprtn Roll prts cntr                                                                                                    |
| Detail                       | Multi-purpose Tray Separation Roller<br>1st line: Total counter value from the previous replacement<br>2nd line: Estimated life value                                  |
| Use Case                     | When checking the consumption level of parts/replacing the parts                                                                                                    |
| Adj/Set/Operate Method       | To clear the counter value: Select the item, and then press Clear key.<br>To change the estimated life value: Select the item, enter the value, and then press OK key. |
| Caution                      | Clear the counter value after replacement.                                                                                                    |
| Display/Adj/Set Range        | 0 to 99999999                                                                                                    |
| Unit                         | sheet                                                                                                    |
| Default Value                | 0                                                                                                    |
| Amount of Change per<br>Unit | 1                                                                                                    |

| M-FD-RL 1                                                                                                    | Multi-purpose Tray Feed Roll prts cntr                                                                                                    |
|----------------------------------------------------------------------------------------------------|----------------------------------------------------------------------------------------------------|
| Detail                                                                                                    | Multi-purpose Tray Feed Roller<br>1st line: Total counter value from the previous replacement<br>2nd line: Estimated life value                                                                                                    |
| Use Case                                                                                                    | When checking the consumption level of parts/replacing the parts                                                                                                    |
| Adi/Set/Operate Method                                                                                                    | To clear the counter value: Select the item and then press Clear key                                                                                                    |
|                                                                                                    | To change the estimated life value: Select the item, enter the value, and then press OK key.                                                                                                    |
| Caution                                                                                                    | Clear the counter value after replacement.                                                                                                    |
| Display/Adj/Set Range                                                                                                    | 0 to 99999999                                                                                                    |
| Unit                                                                                                    | sheet                                                                                                    |
| Default Value                                                                                                    | 0                                                                                                    |
| Amount of Change per<br>Unit                                                                                                    | 1                                                                                                    |
| FX-UNIT 1                                                                                                    | Fixing Unit parts counter                                                                                                    |
| Detail                                                                                                    | Fixing Unit<br>1st line: Total counter value from the previous replacement<br>2nd line: Estimated life value                                                                                                    |
| Use Case                                                                                                    | When checking the consumption level of parts/replacing the parts                                                                                                    |
| Adj/Set/Operate Method                                                                                                    | To clear the counter value: Select the item, and then press Clear key.<br>To change the estimated life value: Select the item, enter the value, and then press OK key.                                                                                                    |
| Caution                                                                                                    | Clear the counter value after replacement.                                                                                                    |
| Display/Adj/Set Range                                                                                                    | 0 to 99999999                                                                                                    |
| Unit                                                                                                    | sheet                                                                                                    |
| Default Value                                                                                                    | 0                                                                                                    |
|                                                                                                    |                                                                                                    |
| Amount of Change per<br>Unit                                                                                                    | 1                                                                                                    |
| Amount of Change per<br>Unit<br>EXIT-U 1                                                                                                    | 1<br>Inner Delivery Unit parts counter                                                                                                    |
| Amount of Change per<br>Unit<br>EXIT-U 1<br>Detail                                                                                                    | 1         Inner Delivery Unit parts counter         1st line: Total counter value from the previous replacement         2nd line: Estimated life                                                                                                    |
| Amount of Change per<br>Unit<br>EXIT-U 1<br>Detail<br>Use Case                                                                                                    | 1         Inner Delivery Unit parts counter         1st line: Total counter value from the previous replacement         2nd line: Estimated life         When checking the consumption level of parts/replacing the parts                                                                                                    |
| Amount of Change per<br>Unit<br>EXIT-U 1<br>Detail<br>Use Case<br>Adj/Set/Operate Method                                                                                                    | 1         Inner Delivery Unit parts counter         1st line: Total counter value from the previous replacement         2nd line: Estimated life         When checking the consumption level of parts/replacing the parts         To clear the counter value: Select the item, and then press Clear key.         To change the estimated life value: Select the item, enter the value, and then press OK key.                                                                                                    |
| Amount of Change per<br>Unit<br>EXIT-U 1<br>Detail<br>Use Case<br>Adj/Set/Operate Method<br>Caution                                                                                             | 1         Inner Delivery Unit parts counter         1st line: Total counter value from the previous replacement         2nd line: Estimated life         When checking the consumption level of parts/replacing the parts         To clear the counter value: Select the item, and then press Clear key.         To change the estimated life value: Select the item, enter the value, and then press OK key.         Clear the counter value after replacement.                                                                                                    |
| Amount of Change per<br>Unit<br>EXIT-U 1<br>Detail<br>Use Case<br>Adj/Set/Operate Method<br>Caution<br>Display/Adj/Set Range                                                                    | 1         Inner Delivery Unit parts counter         1st line: Total counter value from the previous replacement         2nd line: Estimated life         When checking the consumption level of parts/replacing the parts         To clear the counter value: Select the item, and then press Clear key.         To change the estimated life value: Select the item, enter the value, and then press OK key.         Clear the counter value after replacement.         0 to 99999999                                                                                                    |
| Amount of Change per<br>Unit<br>EXIT-U 1<br>Detail<br>Use Case<br>Adj/Set/Operate Method<br>Caution<br>Display/Adj/Set Range<br>Default Value                                                   | 1         Inner Delivery Unit parts counter         1st line: Total counter value from the previous replacement         2nd line: Estimated life         When checking the consumption level of parts/replacing the parts         To clear the counter value: Select the item, and then press Clear key.         To change the estimated life value: Select the item, enter the value, and then press OK key.         Clear the counter value after replacement.         0 to 99999999         0                                                                                                    |
| Amount of Change per<br>Unit<br>EXIT-U 1<br>Detail<br>Use Case<br>Adj/Set/Operate Method<br>Caution<br>Display/Adj/Set Range<br>Default Value                                                   | 1         Inner Delivery Unit parts counter         1st line: Total counter value from the previous replacement         2nd line: Estimated life         When checking the consumption level of parts/replacing the parts         To clear the counter value: Select the item, and then press Clear key.         To change the estimated life value: Select the item, enter the value, and then press OK key.         Clear the counter value after replacement.         0 to 99999999         0         Waste Toner Container parts counter                                                                                                    |
| Amount of Change per<br>Unit<br>EXIT-U 1<br>Detail<br>Use Case<br>Adj/Set/Operate Method<br>Caution<br>Display/Adj/Set Range<br>Default Value<br>WST-TNR 1<br>Detail                            | 1         Inner Delivery Unit parts counter         1st line: Total counter value from the previous replacement         2nd line: Estimated life         When checking the consumption level of parts/replacing the parts         To clear the counter value: Select the item, and then press Clear key.         To change the estimated life value: Select the item, enter the value, and then press OK key.         Clear the counter value after replacement.         0 to 99999999         0         Waste Toner Container parts counter         Vaste Toner Container         1st line: Total counter value from the previous replacement         2nd line: Estimated life value                                                                                                    |
| Amount of Change per<br>Unit<br>EXIT-U 1<br>Detail<br>Use Case<br>Adj/Set/Operate Method<br>Caution<br>Display/Adj/Set Range<br>Default Value<br>WST-TNR 1<br>Detail                            | 1         Inner Delivery Unit parts counter         1st line: Total counter value from the previous replacement         2nd line: Estimated life         When checking the consumption level of parts/replacing the parts         To clear the counter value: Select the item, and then press Clear key.         To change the estimated life value: Select the item, enter the value, and then press OK key.         Clear the counter value after replacement.         0 to 99999999         0         Waste Toner Container parts counter         Waste Toner Container         1st line: Total counter value from the previous replacement         2nd line: Estimated life value         When checking the consumption level of parts/replacing the parts                                                                                                    |
| Amount of Change per<br>Unit<br>EXIT-U 1<br>Detail<br>Use Case<br>Adj/Set/Operate Method<br>Display/Adj/Set Range<br>Default Value<br>WST-TNR 1<br>Detail                                       | 1         Inner Delivery Unit parts counter         1st line: Total counter value from the previous replacement         2nd line: Estimated life         When checking the consumption level of parts/replacing the parts         To clear the counter value: Select the item, and then press Clear key.         To change the estimated life value: Select the item, enter the value, and then press OK key.         Clear the counter value after replacement.         0 to 99999999         0         Waste Toner Container parts counter         Vaste Toner Container         1st line: Total counter value from the previous replacement         2nd line: Estimated life value         When checking the consumption level of parts/replacing the parts         To clear the counter value. Select the item, and then press Clear key.         To clear the counter value: Select the item, and then press Clear key.         To clear the counter value: Select the item, and then press Clear key.         To change the estimated life value:                                                                                                    |
| Amount of Change per<br>Unit<br>EXIT-U 1<br>Detail<br>Use Case<br>Adj/Set/Operate Method<br>Display/Adj/Set Range<br>Default Value<br>WST-TNR 1<br>Detail<br>Use Case<br>Adj/Set/Operate Method | 1         Inner Delivery Unit parts counter         1st line: Total counter value from the previous replacement         2nd line: Estimated life         When checking the consumption level of parts/replacing the parts         To clear the counter value: Select the item, and then press Clear key.         To change the estimated life value: Select the item, enter the value, and then press OK key.         Clear the counter value after replacement.         0 to 99999999         0         Waste Toner Container parts counter         Waste Toner Container         1st line: Total counter value from the previous replacement         2nd line: Estimated life value         When checking the consumption level of parts/replacing the parts         To clear the counter value from the previous replacement         2nd line: Estimated life value         When checking the consumption level of parts/replacing the parts         To clear the counter value: Select the item, and then press Clear key.         To change the estimated life value: Select the item, enter the value, and then press OK key.         Clear the counter value after replacement.                                     |
| Amount of Change per<br>Unit<br>EXIT-U 1<br>Detail<br>Use Case<br>Adj/Set/Operate Method<br>Display/Adj/Set Range<br>Default Value<br>WST-TNR 1<br>Detail<br>Use Case<br>Adj/Set/Operate Method | 1         Inner Delivery Unit parts counter         1st line: Total counter value from the previous replacement         2nd line: Estimated life         When checking the consumption level of parts/replacing the parts         To clear the counter value: Select the item, and then press Clear key.         To change the estimated life value: Select the item, enter the value, and then press OK key.         Clear the counter value after replacement.         0 to 99999999         0         Waste Toner Container parts counter         Vaste Toner Container         1st line: Total counter value from the previous replacement         2nd line: Estimated life value         When checking the consumption level of parts/replacing the parts         To clear the counter value from the previous replacement         2nd line: Estimated life value         When checking the consumption level of parts/replacing the parts         To clear the counter value: Select the item, and then press Clear key.         To change the estimated life value: Select the item, enter the value, and then press OK key.         Clear the counter value after replacement.         0 to 99999999               |
| Amount of Change per<br>Unit<br>EXIT-U 1<br>Detail<br>Use Case<br>Adj/Set/Operate Method<br>Display/Adj/Set Range<br>Default Value<br>WST-TNR 1<br>Detail<br>Use Case<br>Adj/Set/Operate Method | 1         Inner Delivery Unit parts counter         1st line: Total counter value from the previous replacement         2nd line: Estimated life         When checking the consumption level of parts/replacing the parts         To clear the counter value: Select the item, and then press Clear key.         To change the estimated life value: Select the item, enter the value, and then press OK key.         Clear the counter value after replacement.         0 to 99999999         0         Waste Toner Container parts counter         Vaste Toner Container         1st line: Total counter value from the previous replacement         2nd line: Estimated life value         When checking the consumption level of parts/replacing the parts         To clear the counter value from the previous replacement         2nd line: Estimated life value         When checking the consumption level of parts/replacing the parts         To clear the counter value: Select the item, and then press Clear key.         To change the estimated life value: Select the item, enter the value, and then press OK key.         Clear the counter value after replacement.         0 to 99999999         sheet |
| Amount of Change per<br>Unit<br>EXIT-U 1<br>Detail<br>Use Case<br>Adj/Set/Operate Wethod<br>Display/Adj/Set Range<br>Default Value<br>WST-TNR 1<br>Detail<br>WST-TNR 1<br>Detail                | 1         Inner Delivery Unit parts counter         1st line: Total counter value from the previous replacement         2nd line: Estimated life         When checking the consumption level of parts/replacing the parts         To clear the counter value: Select the item, and then press Clear key.         To change the estimated life value: Select the item, enter the value, and then press OK key.         Clear the counter value after replacement.         0 to 99999999         0         Waste Toner Container parts counter         Waste Toner Container         1st line: Total counter value from the previous replacement         2nd line: Estimated life value         When checking the consumption level of parts/replacing the parts         To clear the counter value: Select the item, and then press Clear key.         To clear the counter value: Select the item, enter the value, and then press OK key.         Clear the counter value: Select the item, enter the value, and then press OK key.         Clear the counter value after replacement.         0 to 99999999         sheet         0                                                                                      |

| · · ·                  |                                                                                                    |
|------------------------|----------------------------------------------------------------------------------------------------|
| R-DOOR 1               | Right Door Unit parts counter                                                                                                    |
| Detail                 | Right Door Unit                                                                                                    |
|                        | 1st line: I otal counter value from the previous replacement<br>2nd line: Estimated life value                                                                         |
| Use Case               | When checking the consumption level of parts/replacing the parts                                                                                                    |
| Adi/Set/Operate Method | To clear the counter value: Select the item, and then press Clear key                                                                                                  |
|                        | To change the estimated life value: Select the item, enter the value, and then press OK key.                                                                           |
| Caution                | Clear the counter value after replacement.                                                                                                    |
| Display/Adj/Set Range  | 0 to 99999999                                                                                                    |
| Unit                   | sheet                                                                                                    |
| Default Value          | 0                                                                                                    |
| Amount of Change per   | 1                                                                                                    |
| Unit                   |                                                                                                    |
| FIX-DR-U 1             | Fixing Drive Unit parts counter                                                                                                    |
| Detail                 | Fixing Drive Unit                                                                                                    |
|                        | 1st line: Total counter value from the previous replacement                                                                                                    |
|                        |                                                                                                    |
| Use Case               | When checking the consumption level of parts/replacing the parts                                                                                                    |
| Adj/Set/Operate Method | To clear the counter value: Select the item, and then press Clear key.<br>To change the estimated life value: Select the item, enter the value, and then press OK key. |
| Caution                | Clear the counter value after replacement.                                                                                                    |
| Display/Adj/Set Range  | 0 to 99999999                                                                                                    |
| Unit                   | sheet                                                                                                    |
| Default Value          | 0                                                                                                    |
| Amount of Change per   | 1                                                                                                    |
| Unit                   |                                                                                                    |
| VP-FD-RL 1             | Cassette 1 Vertical Path Roll prts cntr                                                                                                    |
| Detail                 | Cassette 1 Vertical Path Roller                                                                                                    |
|                        | 1st line: Total counter value from the previous replacement                                                                                                    |
|                        | 2nd line. Estimated life value                                                                                                    |
| Adi/Sat/Operate Method | To clear the soundar value: Select the item, and then prove Clear key                                                                                                  |
| Auj/Sel/Operate Method | To change the estimated life value: Select the item, enter the value, and then press OK key.                                                                           |
| Caution                | Clear the counter value after replacement.                                                                                                    |
| Display/Adj/Set Range  | 0 to 99999999                                                                                                    |
| Unit                   | sheet                                                                                                    |
| Default Value          | 0                                                                                                    |
| Amount of Change per   | 1                                                                                                    |
| Unit                   |                                                                                                    |

# DRBL-2

| DF-PU-RL 1                   | Pickup Roller Unit parts counter: DADF                                                                                                    |
|------------------------------|----------------------------------------------------------------------------------------------------|
| Detail                       | Pickup Roller Unit (DADF)<br>1st line: Total counter value from the previous replacement<br>2nd line: Estimated life value                                                                                                    |
| Use Case                     | When checking the consumption level of parts/replacing the parts                                                                                                    |
| Adj/Set/Operate Method       | To clear the counter value: Select the item, and then press Clear key.<br>To change the estimated life value: Select the item, enter the value, and then press OK key.                                                                                                    |
| Caution                      | Clear the counter value after replacement.                                                                                                    |
| Display/Adj/Set Range        | 0 to 99999999                                                                                                    |
| Unit                         | sheet                                                                                                    |
| Default Value                | 0                                                                                                    |
| Supplement/Memo              | Regardless of the read mode (1-sided/2-sided), the counter is advanced every time a sheet is fed.                                                                                                    |
| Amount of Change per<br>Unit | 1                                                                                                    |
| DF-SP-RL 1                   | Separation Roller parts counter: DADF                                                                                                    |
| Detail                       | Separation Roller (DADF)<br>1st line: Total counter value from the previous replacement<br>2nd line: Estimated life value                                                                                                    |
| Use Case                     | When checking the consumption level of parts/replacing the parts                                                                                                    |
| Adj/Set/Operate Method       | To clear the counter value: Select the item, and then press Clear key.<br>To change the estimated life value: Select the item, enter the value, and then press OK key.                                                                                                    |
| Caution                      | Clear the counter value after replacement.                                                                                                    |
| Display/Adj/Set Range        | 0 to 99999999                                                                                                    |
| Unit                         | sheet                                                                                                    |
| Default Value                | 0                                                                                                    |
| Amount of Change per<br>Unit | 1                                                                                                    |
| DF-HNG-L 1                   | Left Hinge parts counter: reverse                                                                                                    |
| Detail                       | Left Hinge of the DADF (reverse model)<br>1st line: Total counter value from the previous replacement<br>2nd line: Estimated life value                                                                                                    |
| Use Case                     | When checking the consumption level of parts/replacing the parts                                                                                                    |
| Adj/Set/Operate Method       | To clear the counter value: Select the item, and then press Clear key.<br>To change the estimated life value: Select the item, enter the value, and then press OK key.                                                                                                    |
| Caution                      | <ul> <li>Clear the counter value after replacement.</li> <li>When the single-pass double-sided ADF in a selectable machine installed at the factory is replaced with the inverted ADF in the market, the replacement guide value of the left hinge part may become 0. At this time, when COPIER &gt; Option &gt; FNC-SW &gt; CNTR-SW (Level 1) is executed, the replacement guide value is set.</li> </ul> |
| Display/Adj/Set Range        | 0 to 99999999                                                                                                    |
| Unit                         | time                                                                                                    |
| Default Value                | 0                                                                                                    |
| Supplement/Memo              | The counter is advanced at each opening and closing.                                                                                                    |
| Amount of Change per<br>Unit | 1                                                                                                    |

| C3-PU-RL 1                   | Cassette 3 Pickup Roller parts counter                                                                                                    |
|------------------------------|----------------------------------------------------------------------------------------------------|
| Detail                       | Cassette 3 Pickup Roller<br>1st line: Total counter value from the previous replacement<br>2nd line: Estimated life value                                              |
| Use Case                     | When checking the consumption level of parts/replacing the parts                                                                                                    |
| Adj/Set/Operate Method       | To clear the counter value: Select the item, and then press Clear key.<br>To change the estimated life value: Select the item, enter the value, and then press OK key. |
| Caution                      | Clear the counter value after replacement.                                                                                                    |
| Display/Adj/Set Range        | 0 to 99999999                                                                                                    |
| Unit                         | sheet                                                                                                    |
| Default Value                | 0                                                                                                    |
| Amount of Change per<br>Unit | 1                                                                                                    |
| C3-SP-RL 1                   | Cassette 3 Separation Roller parts cntr                                                                                                    |
| Detail                       | Cassette 3 Separation Roller<br>1st line: Total counter value from the previous replacement<br>2nd line: Estimated life value                                          |
| Use Case                     | When checking the consumption level of parts/replacing the parts                                                                                                    |
| Adj/Set/Operate Method       | To clear the counter value: Select the item, and then press Clear key.                                                                                                 |
|                              | To change the estimated life value: Select the item, enter the value, and then press OK key.                                                                           |
| Caution                      | Clear the counter value after replacement.                                                                                                    |
| Display/Adj/Set Range        | 0 to 99999999                                                                                                    |
| Unit                         | sheet                                                                                                    |
| Default value                |                                                                                                    |
| Amount of Change per<br>Unit | 1                                                                                                    |
| C3-FD-RL 1                   | Cassette 3 Feed Roller parts counter                                                                                                    |
| Detail                       | Cassette 3 Feed Roller<br>1st line: Total counter value from the previous replacement<br>2nd line: Estimated life value                                                |
| Use Case                     | When checking the consumption level of parts/replacing the parts                                                                                                    |
| Adj/Set/Operate Method       | To clear the counter value: Select the item, and then press Clear key.<br>To change the estimated life value: Select the item, enter the value, and then press OK key. |
| Caution                      | Clear the counter value after replacement.                                                                                                    |
| Display/Adj/Set Range        | 0 to 99999999                                                                                                    |
| Unit                         | sheet                                                                                                    |
| Default Value                | 0                                                                                                    |
| Amount of Change per         | 1                                                                                                    |
| Unit                         |                                                                                                    |

| C4-PU-RL 1                   | Cassette 4 Pickup Roller parts counter                                                                                                    |
|------------------------------|----------------------------------------------------------------------------------------------------|
| Detail                       | Cassette 4 Pickup Roller<br>1st line: Total counter value from the previous replacement<br>2nd line: Estimated life value                                              |
| Use Case                     | When checking the consumption level of parts/replacing the parts                                                                                                    |
| Adj/Set/Operate Method       | To clear the counter value: Select the item, and then press Clear key.<br>To change the estimated life value: Select the item, enter the value, and then press OK key. |
| Caution                      | Clear the counter value after replacement.                                                                                                    |
| Display/Adj/Set Range        | 0 to 99999999                                                                                                    |
| Unit                         | sheet                                                                                                    |
| Default Value                | 0                                                                                                    |
| Amount of Change per<br>Unit | 1                                                                                                    |
| C4-SP-RL 1                   | Cassette 4 Separation Roller parts cntr                                                                                                    |
| Detail                       | Cassette 4 Separation Roller<br>1st line: Total counter value from the previous replacement<br>2nd line: Estimated life value                                          |
| Use Case                     | When checking the consumption level of parts/replacing the parts                                                                                                    |
| Adj/Set/Operate Method       | To clear the counter value: Select the item, and then press Clear key.                                                                                                 |
|                              | To change the estimated life value: Select the item, enter the value, and then press OK key.                                                                           |
| Caution                      | Clear the counter value after replacement.                                                                                                    |
| Display/Adj/Set Range        | 0 to 99999999                                                                                                    |
| Unit                         | sheet                                                                                                    |
| Default Value                |                                                                                                    |
| Amount of Change per<br>Unit | 1                                                                                                    |
| C4-FD-RL 1                   | Cassette 4 Feed Roller parts counter                                                                                                    |
| Detail                       | Cassette 4 Feed Roller<br>1st line: Total counter value from the previous replacement<br>2nd line: Estimated life value                                                |
| Use Case                     | When checking the consumption level of parts/replacing the parts                                                                                                    |
| Adj/Set/Operate Method       | To clear the counter value: Select the item, and then press Clear key.<br>To change the estimated life value: Select the item, enter the value, and then press OK key. |
| Caution                      | Clear the counter value after replacement.                                                                                                    |
| Display/Adj/Set Range        | 0 to 99999999                                                                                                    |
| Unit                         | sheet                                                                                                    |
| Default Value                | 0                                                                                                    |
| Amount of Change per         | 1                                                                                                    |
| Unit                         |                                                                                                    |
| FIN-STPR 1                   | Stapler parts counter: Fin-L/AE                                                                                                    |
|------------------------------|----------------------------------------------------------------------------------------------------|
| Detail                       | Staple Unit<br>1st line: Total counter value from the previous replacement<br>2nd line: Estimated life                                                                 |
| Use Case                     | When checking the consumption level of parts/replacing the parts                                                                                                    |
| Adj/Set/Operate Method       | To clear the counter value: Select the item, and then press Clear key.<br>To change the estimated life value: Select the item, enter the value, and then press OK key. |
| Caution                      | Clear the counter value after replacement.                                                                                                    |
| Display/Adj/Set Range        | 0 to 99999999                                                                                                    |
| Unit                         | time                                                                                                    |
| Default Value                | 0                                                                                                    |
| Amount of Change per<br>Unit | 1                                                                                                    |
| TRY-TQLM 1                   | Tray Torq Limt pts cntr:Fin-AE                                                                                                    |
| Detail                       | Stack Tray Torque Limiter<br>1st line: Total counter value from the previous replacement<br>2nd line: Estimated life                                                   |
| Use Case                     | When checking the consumption level of parts/replacing the parts                                                                                                    |
| Adj/Set/Operate Method       | To clear the counter value: Select the item, and then press Clear key.<br>To change the estimated life value: Select the item, enter the value, and then press OK key. |
| Caution                      | Clear the counter value after replacement.                                                                                                    |
| Display/Adj/Set Range        | 0 to 99999999                                                                                                    |
| Unit                         | sheet                                                                                                    |
| Default Value                | 0                                                                                                    |
| Amount of Change per<br>Unit | 1                                                                                                    |
| FIN-MPDL 1                   | Paddle parts counter                                                                                                    |
| Detail                       | (Staple Finisher-AE / Booklet Finisher-AE)<br>Paddle<br>1st line: Total counter value from the previous replacement<br>2nd line: Estimated life value                  |
| Use Case                     | When checking the consumption level of parts/replacing the parts                                                                                                    |
| Adj/Set/Operate Method       | To clear the counter value: Select the item, and then press Clear key.<br>To change the estimated life value: Select the item, enter the value, and then press OK key. |
| Caution                      | Clear the counter value after replacement.                                                                                                    |
| Display/Adj/Set Range        | 0 to 99999999                                                                                                    |
| Unit                         | time                                                                                                    |

| FR-STPL 1                    | Staple free stapling counter: Fin-L/AE                                                                                                    |
|------------------------------|----------------------------------------------------------------------------------------------------|
| Detail                       | Number of executions of staple free stapling (including at the time of paper dust removal)<br>1st line: Total counter value from the previous replacement<br>2nd line: Estimated life value |
| Use Case                     | When checking the consumption level of parts/replacing the parts                                                                                                    |
| Adj/Set/Operate Method       | To clear the counter value: Select the item, and then press Clear key.<br>To change the estimated life value: Select the item, enter the value, and then press OK key.                      |
| Caution                      | Clear the counter value after replacement.                                                                                                    |
| Display/Adj/Set Range        | 0 to 99999999                                                                                                    |
| Unit                         | time                                                                                                    |
| Default Value                | 0                                                                                                    |
| Related Service Mode         | SORTER> FUNCTION> FR-ST-RP                                                                                                    |
| Amount of Change per<br>Unit | 1                                                                                                    |
| HCCPU-RL 1                   | High Cpcty Casstt Pickup Roll prts cntr                                                                                                    |
| Detail                       | High Capacity Cassette Pickup Roller<br>1st line: Total counter value from the previous replacement<br>2nd line: Estimated life value                                                       |
| Use Case                     | When checking the consumption level of parts/replacing the parts                                                                                                    |
| Adj/Set/Operate Method       | To clear the counter value: Select the item, and then press Clear key.<br>To change the estimated life value: Select the item, enter the value, and then press OK key.                      |
| Caution                      | Clear the counter value after replacement.                                                                                                    |
| Display/Adj/Set Range        | 0 to 99999999                                                                                                    |
| Default Value                | 0                                                                                                    |
| HCCSP-RL 1                   | High Cpcty Casstt Sprtn Roll prts cntr                                                                                                    |
| Detail                       | High Capacity Cassette Separation Roller<br>1st line: Total counter value from the previous replacement<br>2nd line: Estimated life value                                                   |
| Use Case                     | When checking the consumption level of parts/replacing the parts                                                                                                    |
| Adj/Set/Operate Method       | To clear the counter value: Select the item, and then press Clear key.<br>To change the estimated life value: Select the item, enter the value, and then press OK key.                      |
| Caution                      | Clear the counter value after replacement.                                                                                                    |
| Display/Adj/Set Range        | 0 to 99999999                                                                                                    |
| Default Value                | 0                                                                                                    |
| HCCFD-RL 1                   | High Capacity Casstt Feed Roll prts cntr                                                                                                    |
| Detail                       | High Capacity Cassette Feed Roller<br>1st line: Total counter value from the previous replacement<br>2nd line: Estimated life value                                                         |
| Use Case                     | When checking the consumption level of parts/replacing the parts                                                                                                    |
| Adj/Set/Operate Method       | To clear the counter value: Select the item, and then press Clear key.<br>To change the estimated life value: Select the item, enter the value, and then press OK key.                      |
| Caution                      | Clear the counter value after replacement.                                                                                                    |
| Display/Adj/Set Range        | 0 to 99999999                                                                                                    |
| Default Value                | 0                                                                                                    |

| SDL-STP 1                    | Saddle stitcher parts counter:Fin-AE                                                                                                    |
|------------------------------|----------------------------------------------------------------------------------------------------|
| Detail                       | Saddle stitcher unit<br>1st line: total counter value from the previous replacement<br>2nd line: estimated life                                                        |
| Use Case                     | When checking the consumption level of parts/replacing the parts                                                                                                    |
| Adj/Set/Operate Method       | To clear the counter value: Select the item, and then press Clear key.<br>To change the estimated life value: Select the item, enter the value, and then press OK key. |
| Caution                      | Clear the counter value after replacement.                                                                                                    |
| Display/Adj/Set Range        | 0 to 99999999                                                                                                    |
| Unit                         | time                                                                                                    |
| Default Value                | 0                                                                                                    |
| Amount of Change per<br>Unit | 1                                                                                                    |

## T-CNTR

COPIER (Service mode for printer) > COUNTER (Counter mode) > T-CNTR

| YELLOW  | 1 | For R&D |
|---------|---|---------|
| MAGENTA | 1 | For R&D |
| CYAN    | 1 | For R&D |
| BLACK   | 1 | For R&D |

### MISC2

COPIER (Service mode for printer) > COUNTER (Counter mode) > MISC2

| APW-TIME | 2 | For R&D |
|----------|---|---------|
| CPW-TIME | 2 | For R&D |
| BAT-TIME | 2 | For R&D |
| FUSE-CNT | 2 | For R&D |
| SPW-TIME | 2 | For R&D |
| PUNCH    | 1 | For R&D |

### PAPER

| G52-59 1                     | Delivered sheet counter: 52 to 59 g/m2                                                                                                    |
|------------------------------|----------------------------------------------------------------------------------------------------|
| Detail                       | To count up the number of delivered sheets which weight is 52 to 59 g/m2.<br>1st line: The counter is advanced by 1 for both small size and large size.<br>2nd line: The counter is advanced by 1 for small size and by 2 for large size. |
| Use Case                     | When checking the consumption level of parts based on the number of delivered sheets                                                                                                    |
| Adj/Set/Operate Method       | N/A (Display only)                                                                                                    |
| Display/Adj/Set Range        | 0 to 99999999                                                                                                    |
| Unit                         | sheet                                                                                                    |
| Amount of Change per<br>Unit | 1                                                                                                    |

| G60-63 1                     | Delivered sheet counter: 60 to 63 g/m2                                                                                                    |
|------------------------------|----------------------------------------------------------------------------------------------------|
| Detail                       | To count up the number of delivered sheets which weight is 60 to 63 g/m2.<br>1st line: The counter is advanced by 1 for both small size and large size.<br>2nd line: The counter is advanced by 1 for small size and by 2 for large size.   |
| Use Case                     | When checking the consumption level of parts based on the number of delivered sheets                                                                                                    |
| Adj/Set/Operate Method       | N/A (Display only)                                                                                                    |
| Display/Adj/Set Range        | 0 to 99999999                                                                                                    |
| Unit                         | sheet                                                                                                    |
| Amount of Change per<br>Unit | 1                                                                                                    |
| G64-75 1                     | Delivered sheet counter: 64 to 75 g/m2                                                                                                    |
| Detail                       | To count up the number of delivered sheets which weight is 64 to 75 g/m2.<br>1st line: The counter is advanced by 1 for both small size and large size.<br>2nd line: The counter is advanced by 1 for small size and by 2 for large size.   |
| Use Case                     | When checking the consumption level of parts based on the number of delivered sheets                                                                                                    |
| Adj/Set/Operate Method       | N/A (Display only)                                                                                                    |
| Display/Adj/Set Range        | 0 to 99999999                                                                                                    |
| Unit                         | sheet                                                                                                    |
| Amount of Change per<br>Unit | 1                                                                                                    |
| G76-90 1                     | Delivered sheet counter: 76 to 90 g/m2                                                                                                    |
| Detail                       | To count up the number of delivered sheets which weight is 76 to 90 g/m2.<br>1st line: The counter is advanced by 1 for both small size and large size.<br>2nd line: The counter is advanced by 1 for small size and by 2 for large size.   |
| Use Case                     | When checking the consumption level of parts based on the number of delivered sheets                                                                                                    |
| Adj/Set/Operate Method       | N/A (Display only)                                                                                                    |
| Display/Adj/Set Range        | 0 to 99999999                                                                                                    |
| Unit                         | sheet                                                                                                    |
| Amount of Change per<br>Unit | 1                                                                                                    |
| G91-105 1                    | Delivered sheet counter: 91 to 105 g/m2                                                                                                    |
| Detail                       | To count up the number of delivered sheets which weight is 91 to 105 g/m2.<br>1st line: The counter is advanced by 1 for both small size and large size.<br>2nd line: The counter is advanced by 1 for small size and by 2 for large size.  |
| Use Case                     | When checking the consumption level of parts based on the number of delivered sheets                                                                                                    |
| Adj/Set/Operate Method       | N/A (Display only)                                                                                                    |
| Display/Adj/Set Range        | 0 to 99999999                                                                                                    |
| Unit                         | sheet                                                                                                    |
| Amount of Change per<br>Unit | 1                                                                                                    |
| G106-128 1                   | Delivered sheet counter: 106 to 128 g/m2                                                                                                    |
| Detail                       | To count up the number of delivered sheets which weight is 106 to 128 g/m2.<br>1st line: The counter is advanced by 1 for both small size and large size.<br>2nd line: The counter is advanced by 1 for small size and by 2 for large size. |
| Use Case                     | When checking the consumption level of parts based on the number of delivered sheets                                                                                                    |
| Adj/Set/Operate Method       | N/A (Display only)                                                                                                    |
| Display/Adj/Set Range        | 0 to 99999999                                                                                                    |
| Unit                         | sheet                                                                                                    |
| Amount of Change per<br>Unit | 1                                                                                                    |

| G129-150 1                   | Delivered sheet counter: 129 to 150 g/m2                                                                                                    |
|------------------------------|----------------------------------------------------------------------------------------------------|
| Detail                       | To count up the number of delivered sheets which weight is 129 to 150 g/m2.<br>1st line: The counter is advanced by 1 for both small size and large size.<br>2nd line: The counter is advanced by 1 for small size and by 2 for large size. |
| Use Case                     | When checking the consumption level of parts based on the number of delivered sheets                                                                                                    |
| Adj/Set/Operate Method       | N/A (Display only)                                                                                                    |
| Display/Adj/Set Range        | 0 to 99999999                                                                                                    |
| Unit                         | sheet                                                                                                    |
| Amount of Change per<br>Unit | 1                                                                                                    |
| G151-163 1                   | Delivered sheet counter: 151 to 163 g/m2                                                                                                    |
| Detail                       | To count up the number of delivered sheets which weight is 151 to 163 g/m2.<br>1st line: The counter is advanced by 1 for both small size and large size.<br>2nd line: The counter is advanced by 1 for small size and by 2 for large size. |
| Use Case                     | When checking the consumption level of parts based on the number of delivered sheets                                                                                                    |
| Adj/Set/Operate Method       | N/A (Display only)                                                                                                    |
| Display/Adj/Set Range        | 0 to 99999999                                                                                                    |
| Unit                         | sheet                                                                                                    |
| Amount of Change per<br>Unit | 1                                                                                                    |
| G164-180 1                   | Delivered sheet counter: 164 to 180 g/m2                                                                                                    |
| Detail                       | To count up the number of delivered sheets which weight is 164 to 180 g/m2.<br>1st line: The counter is advanced by 1 for both small size and large size.<br>2nd line: The counter is advanced by 1 for small size and by 2 for large size. |
| Use Case                     | When checking the consumption level of parts based on the number of delivered sheets                                                                                                    |
| Adj/Set/Operate Method       | N/A (Display only)                                                                                                    |
| Display/Adj/Set Range        | 0 to 99999999                                                                                                    |
| Unit                         | sheet                                                                                                    |
| Amount of Change per<br>Unit | 1                                                                                                    |
| G181-220 1                   | Delivered sheet counter: 181 to 220 g/m2                                                                                                    |
| Detail                       | To count up the number of delivered sheets which weight is 181 to 220 g/m2.<br>1st line: The counter is advanced by 1 for both small size and large size.<br>2nd line: The counter is advanced by 1 for small size and by 2 for large size. |
| Use Case                     | When checking the consumption level of parts based on the number of delivered sheets                                                                                                    |
| Adj/Set/Operate Method       | N/A (Display only)                                                                                                    |
| Display/Adj/Set Range        | 0 to 99999999                                                                                                    |
| Unit                         | sheet                                                                                                    |
| Amount of Change per<br>Unit | 1                                                                                                    |
| G221-256 1                   | Delivered sheet counter: 221 to 256 g/m2                                                                                                    |
| Detail                       | To count up the number of delivered sheets which weight is 221 to 256 g/m2.<br>1st line: The counter is advanced by 1 for both small size and large size.<br>2nd line: The counter is advanced by 1 for small size and by 2 for large size. |
| Use Case                     | When checking the consumption level of parts based on the number of delivered sheets                                                                                                    |
| Adj/Set/Operate Method       | N/A (Display only)                                                                                                    |
| Display/Adj/Set Range        | 0 to 99999999                                                                                                    |
| Unit                         | sheet                                                                                                    |
| Amount of Change per<br>Unit | 1                                                                                                    |

| G257-300 1                                                                                                    | Delivered sheet counter: 257 to 300 g/m2                                                                                                    |
|----------------------------------------------------------------------------------------------------|----------------------------------------------------------------------------------------------------|
| Detail                                                                                                    | To count up the number of delivered sheets which weight is 257 to 300 g/m2.<br>1st line: The counter is advanced by 1 for both small size and large size.<br>2nd line: The counter is advanced by 1 for small size and by 2 for large size.                                                                                                    |
| Use Case                                                                                                    | When checking the consumption level of parts based on the number of delivered sheets                                                                                                    |
| Adj/Set/Operate Method                                                                                                    | N/A (Display only)                                                                                                    |
| Display/Adj/Set Range                                                                                                    | 0 to 99999999                                                                                                    |
| Unit                                                                                                    | sheet                                                                                                    |
| Amount of Change per<br>Unit                                                                                                    | 1                                                                                                    |
| G301-325 1                                                                                                    | Delivered sheet counter: 301 to 325 g/m2                                                                                                    |
| Detail                                                                                                    | To count up the number of delivered sheets which weight is 301 to 325 g/m2.<br>1st line: The counter is advanced by 1 for both small size and large size.<br>2nd line: The counter is advanced by 1 for small size and by 2 for large size.                                                                                                    |
| Use Case                                                                                                    | When checking the consumption level of parts based on the number of delivered sheets                                                                                                    |
| Adj/Set/Operate Method                                                                                                    | N/A (Display only)                                                                                                    |
| Display/Adj/Set Range                                                                                                    | 0 to 99999999                                                                                                    |
| Unit                                                                                                    | sheet                                                                                                    |
| Amount of Change per<br>Unit                                                                                                    | 1                                                                                                    |
|                                                                                                    |                                                                                                    |
| G326-350 1                                                                                                    | Delivered sheet counter: 326 to 350 g/m2                                                                                                    |
| G326-350 1<br>Detail                                                                                                    | Delivered sheet counter: 326 to 350 g/m2<br>To count up the number of delivered sheets which weight is 326 to 350 g/m2.<br>1st line: The counter is advanced by 1 for both small size and large size.<br>2nd line: The counter is advanced by 1 for small size and by 2 for large size.                                                                                                    |
| G326-350 1<br>Detail<br>Use Case                                                                                                    | Delivered sheet counter: 326 to 350 g/m2To count up the number of delivered sheets which weight is 326 to 350 g/m2.1st line: The counter is advanced by 1 for both small size and large size.2nd line: The counter is advanced by 1 for small size and by 2 for large size.When checking the consumption level of parts based on the number of delivered sheets                                                                                                    |
| G326-350 1<br>Detail<br>Use Case<br>Adj/Set/Operate Method                                                                                                    | Delivered sheet counter: 326 to 350 g/m2         To count up the number of delivered sheets which weight is 326 to 350 g/m2.         1st line: The counter is advanced by 1 for both small size and large size.         2nd line: The counter is advanced by 1 for small size and by 2 for large size.         When checking the consumption level of parts based on the number of delivered sheets         N/A (Display only)                                                                                                    |
| G326-350 1<br>Detail<br>Use Case<br>Adj/Set/Operate Method<br>Display/Adj/Set Range                                                                                                    | Delivered sheet counter: 326 to 350 g/m2         To count up the number of delivered sheets which weight is 326 to 350 g/m2.         1st line: The counter is advanced by 1 for both small size and large size.         2nd line: The counter is advanced by 1 for small size and by 2 for large size.         When checking the consumption level of parts based on the number of delivered sheets         N/A (Display only)         0 to 99999999                                                                                                    |
| G326-350 1<br>Detail<br>Use Case<br>Adj/Set/Operate Method<br>Display/Adj/Set Range<br>Unit                                                                                                    | Delivered sheet counter: 326 to 350 g/m2         To count up the number of delivered sheets which weight is 326 to 350 g/m2.         1st line: The counter is advanced by 1 for both small size and large size.         2nd line: The counter is advanced by 1 for small size and by 2 for large size.         When checking the consumption level of parts based on the number of delivered sheets         N/A (Display only)       0 to 99999999         sheet                                                                                                    |
| G326-350 1<br>Detail<br>Use Case<br>Adj/Set/Operate Method<br>Display/Adj/Set Range<br>Unit<br>Amount of Change per<br>Unit                                                                                        | Delivered sheet counter: 326 to 350 g/m2         To count up the number of delivered sheets which weight is 326 to 350 g/m2.         1 st line: The counter is advanced by 1 for both small size and large size.         2nd line: The counter is advanced by 1 for small size and by 2 for large size.         When checking the consumption level of parts based on the number of delivered sheets         N/A (Display only)       0 to 99999999         sheet         1                                                                                                    |
| G326-350 1<br>Detail<br>Use Case<br>Adj/Set/Operate Method<br>Display/Adj/Set Range<br>Unit<br>Amount of Change per<br>Unit                                                                                        | Delivered sheet counter: 326 to 350 g/m2         To count up the number of delivered sheets which weight is 326 to 350 g/m2.         1st line: The counter is advanced by 1 for both small size and large size.         2nd line: The counter is advanced by 1 for small size and by 2 for large size.         When checking the consumption level of parts based on the number of delivered sheets         N/A (Display only)       0 to 99999999         sheet         1         Delivered sheet counter:351 g/m2 or more                                                                                                    |
| G326-3501DetailUse CaseAdj/Set/Operate MethodDisplay/Adj/Set RangeUnitAmount of Change per<br>UnitG351OVER1Detail                                                                                                  | Delivered sheet counter: 326 to 350 g/m2         To count up the number of delivered sheets which weight is 326 to 350 g/m2.         1st line: The counter is advanced by 1 for both small size and large size.         2nd line: The counter is advanced by 1 for small size and by 2 for large size.         When checking the consumption level of parts based on the number of delivered sheets         N/A (Display only)       0         0 to 99999999       sheet         1       1         Delivered sheet counter:351 g/m2 or more         To count up the number of delivered sheets which weight is 351 g/m2 or more.         1st line: The counter is advanced by 1 for both small size and large size.         Delivered sheet counter:351 g/m2 or more.         To count up the number of delivered sheets which weight is 351 g/m2 or more.         1st line: The counter is advanced by 1 for both small size and large size.         2nd line: The counter is advanced by 1 for small size and large size.                                                                                                    |
| G326-350 1<br>Detail<br>Use Case<br>Adj/Set/Operate Method<br>Display/Adj/Set Range<br>Unit<br>Amount of Change per<br>Unit<br>G351OVER 1<br>Detail                                                                | Delivered sheet counter: 326 to 350 g/m2         To count up the number of delivered sheets which weight is 326 to 350 g/m2.         1st line: The counter is advanced by 1 for both small size and large size.         2nd line: The counter is advanced by 1 for small size and by 2 for large size.         When checking the consumption level of parts based on the number of delivered sheets         N/A (Display only)         0 to 99999999         sheet         1         To count up the number of delivered sheets which weight is 351 g/m2 or more.         1st line: The counter is advanced by 1 for small size and large size.         2nd line: The counter:351 g/m2 or more         To count up the number of delivered sheets which weight is 351 g/m2 or more.         1st line: The counter is advanced by 1 for both small size and large size.         2nd line: The counter is advanced by 1 for small size and by 2 for large size.         When checking the consumption level of parts based on the number of delivered sheets                                                                                                    |
| G326-350 1<br>Detail<br>Use Case<br>Adj/Set/Operate Method<br>Display/Adj/Set Range<br>Unit<br>Amount of Change per<br>Unit<br>G351OVER 1<br>Detail<br>Use Case<br>Adj/Set/Operate Method                          | Delivered sheet counter: 326 to 350 g/m2         To count up the number of delivered sheets which weight is 326 to 350 g/m2.         1st line: The counter is advanced by 1 for both small size and large size.         2nd line: The counter is advanced by 1 for small size and by 2 for large size.         When checking the consumption level of parts based on the number of delivered sheets         N/A (Display only)         0 to 99999999         sheet         1         Delivered sheet counter:351 g/m2 or more         To count up the number of delivered sheets which weight is 351 g/m2 or more.         1st line: The counter is advanced by 1 for small size and large size.         When checking the consumption level of parts based on the number of delivered.         1         Delivered sheet counter:351 g/m2 or more         To count up the number of delivered sheets which weight is 351 g/m2 or more.         1st line: The counter is advanced by 1 for both small size and large size.         2nd line: The counter is advanced by 1 for small size and by 2 for large size.         When checking the consumption level of parts based on the number of delivered sheets         N/A (Display only) |
| G326-350 1<br>Detail<br>Use Case<br>Adj/Set/Operate Method<br>Display/Adj/Set Range<br>Unit<br>Amount of Change per<br>Unit<br>G351OVER 1<br>Detail<br>Use Case<br>Adj/Set/Operate Method<br>Display/Adj/Set Range | Delivered sheet counter: 326 to 350 g/m2         To count up the number of delivered sheets which weight is 326 to 350 g/m2.         1st line: The counter is advanced by 1 for both small size and large size.         2nd line: The counter is advanced by 1 for small size and by 2 for large size.         When checking the consumption level of parts based on the number of delivered sheets         N/A (Display only)         0 to 99999999         sheet         1         Delivered sheet counter:351 g/m2 or more         To count up the number of delivered sheets which weight is 351 g/m2 or more.         1st line: The counter is advanced by 1 for small size and large size.         2nd line: The counter is advanced by 1 for small size and large size.         N/A (Display only)         0 to 99999999         sheet         1         1         Venture:       State and large size.         2nd line: The counter is advanced by 1 for small size and large size.         2nd line: The counter is advanced by 1 for small size and by 2 for large size.         When checking the consumption level of parts based on the number of delivered sheets         N/A (Display only)         0 to 99999999         |
| G326-350 1<br>Detail<br>Use Case<br>Adj/Set/Operate Method<br>Display/Adj/Set Range<br>Unit<br>Amount of Change per<br>Unit<br>Amount of Change per<br>Unit<br>Sastover 1<br>Detail                                | Delivered sheet counter: 326 to 350 g/m2         To count up the number of delivered sheets which weight is 326 to 350 g/m2.         1st line: The counter is advanced by 1 for both small size and large size.         2nd line: The counter is advanced by 1 for small size and by 2 for large size.         When checking the consumption level of parts based on the number of delivered sheets         N/A (Display only)         0 to 99999999         sheet         1         Delivered sheet counter:351 g/m2 or more         To count up the number of delivered sheets which weight is 351 g/m2 or more.         1st line: The counter is advanced by 1 for small size and large size.         2nd line: The counter is advanced by 1 for both small size and large size.         2nd line: The counter is advanced by 1 for both small size and large size.         2nd line: The counter is advanced by 1 for small size and by 2 for large size.         2nd line: The counter is advanced by 1 for small size and by 2 for large size.         When checking the consumption level of parts based on the number of delivered sheets         N/A (Display only)         0 to 99999999         sheet                          |

## **DRBL-10**

COPIER (Service mode for printer) > COUNTER (Counter mode) > DRBL-10

| AR-FIL11 1             | Air Filter part counter                                                                                                    |
|------------------------|----------------------------------------------------------------------------------------------------|
| Detail                 | Air Filter<br>1st line: Total counter value since the previous replacement<br>2nd line: Estimated life value                                                           |
| Use Case               | When checking the consumption level of the part or replacing the part                                                                                                  |
| Adj/Set/Operate Method | To clear the counter value: Select the item, and then press Clear key.<br>To change the estimated life value: Select the item, enter the value, and then press OK key. |
| Caution                | Clear the counter value after replacement.                                                                                                    |
| Display/Adj/Set Range  | 0 to 99999999                                                                                                    |
| Default Value          | 0                                                                                                    |

## LIFE

| IONER-R 1                                                              | Toner (BK): Life VL and No. of days left                                                                                                    |
|------------------------------------------------------------------------|----------------------------------------------------------------------------------------------------|
| Detail                                                                 | To display the life value and the number of days left of Toner (Bk). The 3rd and 4th columns may<br>be hidden depending on the country.<br>1st column: Operation Life Value<br>2nd column: Number of Days Left<br>3rd column: Life Value<br>4th column: Replacement Life Value                                                                                                    |
| Use Case                                                               | When checking Life VL/No. of days left                                                                                                    |
| Display/Adj/Set Range                                                  | 1st column: 0 to 999 (%)         2nd column: 0 to 999 (days)         3rd column: 0 to 999 (%)         4th column: 50 to 999 (%)                                                                                                    |
| Supplement/Memo                                                        | Operation Life Value: Wear level value relative to Replacement Life Value (%)<br>Operation Life Value = Life Value/Replacement Life Valuex100Number of Days Left: Expected<br>number of days until the part reaches its end of life Replacement Life Value: Target replacement<br>life value                                                                                                    |
| WST-TNR 1                                                              | Waste Toner Container:Life VL/days left                                                                                                    |
| Detail                                                                 | To display the life value and the number of days left of Waste Toner Container. The 3rd and 4th columns may be hidden depending on the country.<br>1st column: Operation Life Value                                                                                                    |
|                                                                        | 2nd column: Number of Days Left<br>3rd column: Life Value<br>4th column: Replacement Life Value                                                                                                    |
| Use Case                                                               | 2nd column: Number of Days Left<br>3rd column: Life Value<br>4th column: Replacement Life Value<br>When checking Life VL/No. of days left                                                                                                    |
| Use Case<br>Adj/Set/Operate Method                                     | 2nd column: Number of Days Left<br>3rd column: Life Value<br>4th column: Replacement Life Value<br>When checking Life VL/No. of days left<br>To reset Operation Life Value/Number of Days Left/Life Value: Select the item, and then press<br>Clear key.                                                                                                    |
| Use Case<br>Adj/Set/Operate Method<br>Caution                          | 2nd column: Number of Days Left         3rd column: Life Value         4th column: Replacement Life Value         When checking Life VL/No. of days left         To reset Operation Life Value/Number of Days Left/Life Value: Select the item, and then press         Clear key.         - Clear the counters if the waste toner container is replaced when the Preparing Waste Toner         Container warning or Waste Toner Full message is not displayed.         - Operation Life Value/Number of Days Left/Life Value can be reset also by clearing the counters in COPIER> COUNTER> DRBL-1> WST-TNR.                                                                                                    |
| Use Case<br>Adj/Set/Operate Method<br>Caution<br>Display/Adj/Set Range | 2nd column: Number of Days Left         3rd column: Life Value         4th column: Replacement Life Value         When checking Life VL/No. of days left         To reset Operation Life Value/Number of Days Left/Life Value: Select the item, and then press         Clear key.         - Clear the counters if the waste toner container is replaced when the Preparing Waste Toner         Container warning or Waste Toner Full message is not displayed.         - Operation Life Value/Number of Days Left/Life Value can be reset also by clearing the counters in COPIER> COUNTER> DRBL-1> WST-TNR.         1st column: 0 to 999 (%)         2nd column: 0 to 999 (%)         4th column: 50 to 999 (%) |

| PT-DRM 1               | Drum Unit (Bk): Life VL/No. of days                                                                                                    |
|------------------------|----------------------------------------------------------------------------------------------------|
| Detail                 | To display the life value and the number of days left of Drum Unit (Bk).The 3rd and 4th columns<br>may be hidden depending on the country.<br>1st column: Operation Life Value<br>2nd column: Number of Days Left<br>3rd column: Life Value<br>4th column: Replacement Life Value                |
| Use Case               | - When checking Life VL/No. of days left of the part<br>- At parts replacement                                                                                                    |
| Adj/Set/Operate Method | To change the Replacement Life Value: Select the item, enter the value, and then press OK key. Operation Life Value/Number of Days Left/Life Value: Display only                                                                                                    |
| Caution                | Operation Life Value, Number of Days Left and Life Value are reset automatically when the part is replaced.                                                                                                    |
| Display/Adj/Set Range  | 1st column: 0 to 999 (%)         2nd column: 0 to 999 (days)         3rd column: 0 to 999 (%)         4th column: 50 to 999 (%)                                                                                                    |
| Supplement/Memo        | Operation Life Value: Wear level value relative to Replacement Life Value (%)<br>Operation Life Value = Life Value/Replacement Life Valuex100Number of Days Left: Expected<br>number of days until the part reaches its end of life Replacement Life Value: Target replacement<br>life value     |
| DV-UNT-K 1             | Dev Ass'y (Bk):Life VL/No. of days left                                                                                                    |
| Detail                 | To display the life value and the number of days left of the Developing Assembly (Bk). The 3rd and<br>4th columns may be hidden depending on the country.<br>1st column: Operation Life Value<br>2nd column: Number of Days Left<br>3rd column: Life Value<br>4th column: Replacement Life Value |
| Use Case               | - When checking Life VL/No. of days left of the part<br>- At parts replacement                                                                                                    |
| Adj/Set/Operate Method | To change the Replacement Life Value: Select the item, enter the value, and then press OK key.<br>Operation Life Value/Number of Days Left/Life Value: Display only                                                                                                    |
| Display/Adj/Set Range  | 1st column: 0 to 999 (%)         2nd column: 0 to 999 (days)         3rd column: 0 to 999 (%)         4th column: 50 to 999 (%)                                                                                                    |
| Supplement/Memo        | Operation Life Value: Wear level value relative to Replacement Life Value (%)<br>Operation Life Value = Life Value/Replacement Life Valuex100Number of Days Left: Expected<br>number of days until the part reaches its end of life Replacement Life Value: Target replacement<br>life value     |

| х I                    |                                                                                                    |
|------------------------|----------------------------------------------------------------------------------------------------|
| TR-UNIT 1              | ITB Unit:Life VL and No. of days left                                                                                                    |
| Detail                 | To display the life value and the number of days left of the ITB Unit. The 3rd and 4th columns may<br>be hidden depending on the country.<br>1st column: Operation Life Value<br>2nd column: Number of Days Left<br>3rd column: Life Value<br>4th column: Replacement Life Value                        |
| Use Case               | - When checking Life VL/No. of days left of the part<br>- At parts replacement                                                                                                    |
| Adj/Set/Operate Method | To change the Replacement Life Value: Select the item, enter the value, and then press OK key.<br>To reset Operation Life Value/Number of Days Left/Life Value: Select the item, and then press<br>Clear key.                                                                                           |
| Display/Adj/Set Range  | 1st column: 0 to 999 (%)         2nd column: 0 to 999 (days)         3rd column: 0 to 999 (%)         4th column: 50 to 999 (%)                                                                                                    |
| Supplement/Memo        | Operation Life Value: Wear level value relative to Replacement Life Value (%)<br>Operation Life Value = Life Value/Replacement Life Valuex100Number of Days Left: Expected<br>number of days until the part reaches its end of life Replacement Life Value: Target replacement<br>life value            |
| 2TR-ROLL 1             | Sec Trn Out-Rol:Life VL/No. of days left                                                                                                    |
| Detail                 | To display the life value and the number of days left of the Secondary Transfer Outer Roller. The<br>3rd and 4th columns may be hidden depending on the country.<br>1st column: Operation Life Value<br>2nd column: Number of Days Left<br>3rd column: Life Value<br>4th column: Replacement Life Value |
| Use Case               | - When checking Life VL/No. of days left of the part<br>- At parts replacement                                                                                                    |
| Adj/Set/Operate Method | To change the Replacement Life Value: Select the item, enter the value, and then press OK key. To reset Operation Life Value/Number of Days Left/Life Value: Select the item, and then press Clear key.                                                                                                 |
| Display/Adj/Set Range  | 1st column: 0 to 999 (%)         2nd column: 0 to 999 (days)         3rd column: 0 to 999 (%)         4th column: 50 to 999 (%)                                                                                                    |
| Supplement/Memo        | Operation Life Value: Wear level value relative to Replacement Life Value (%)<br>Operation Life Value = Life Value/Replacement Life Valuex100Number of Days Left: Expected<br>number of days until the part reaches its end of life Replacement Life Value: Target replacement<br>life value            |

| FX-UNIT 1                                                                        | Fixing Ass'y: Life VL/No. of days left                                                                                                    |
|----------------------------------------------------------------------------------|----------------------------------------------------------------------------------------------------|
| Detail                                                                           | To display the life value and the number of days left of the Fixing Assembly. The 3rd and 4th columns may be hidden depending on the country.<br>1st column: Operation Life Value<br>2nd column: Number of Days Left<br>3rd column: Life Value<br>4th column: Replacement Life Value                                                                                                    |
| Use Case                                                                         | - When checking Life VL/No. of days left of the part<br>- At parts replacement                                                                                                    |
| Adj/Set/Operate Method                                                           | To change the Replacement Life Value: Select the item, enter the value, and then press OK key.<br>To reset Operation Life Value/Number of Days Left/Life Value: Select the item, and then press<br>Clear key.                                                                                                    |
| Display/Adj/Set Range                                                            | 1st column: 0 to 999 (%)<br>2nd column: 0 to 999 (days)<br>3rd column: 0 to 999 (%)<br>4th column: 50 to 999 (%)                                                                                                    |
| Supplement/Memo                                                                  | Operation Life Value: Wear level value relative to Replacement Life Value (%)<br>Operation Life Value = Life Value/Replacement Life Value x 100Number of Days Left: Expected<br>number of days until the part reaches its end of life Replacement Life Value: Target replacement<br>life value                                                                                                    |
| C1-PU-RL 1                                                                       | Cst1 Pckup Rol: Life VL/No. of days left                                                                                                    |
|                                                                                  |                                                                                                    |
| Detail                                                                           | To display the life value and the number of days left of the Pickup Roller.<br>The 3rd and 4th columns may be hidden depending on the country.<br>1st column: Operation Life Value<br>2nd column: Number of Days Left<br>3rd column: Life Value<br>4th column: Replacement Life Value                                                                                                    |
| Detail<br>Use Case                                                               | To display the life value and the number of days left of the Pickup Roller.<br>The 3rd and 4th columns may be hidden depending on the country.<br>1st column: Operation Life Value<br>2nd column: Number of Days Left<br>3rd column: Life Value<br>4th column: Replacement Life Value<br>- When checking Life VL/No. of days left of the part<br>- At parts replacement                                                                                                    |
| Detail<br>Use Case<br>Adj/Set/Operate Method                                     | To display the life value and the number of days left of the Pickup Roller.<br>The 3rd and 4th columns may be hidden depending on the country.<br>1st column: Operation Life Value<br>2nd column: Number of Days Left<br>3rd column: Life Value<br>4th column: Replacement Life Value<br>- When checking Life VL/No. of days left of the part<br>- At parts replacement<br>To change the Replacement Life Value: Select the item, enter the value, and then press OK key.<br>To reset Operation Life Value/Number of Days Left/Life Value: Select the item, and then press<br>Clear key.                                                                                                    |
| Detail<br>Use Case<br>Adj/Set/Operate Method<br>Caution                          | To display the life value and the number of days left of the Pickup Roller.<br>The 3rd and 4th columns may be hidden depending on the country.<br>1st column: Operation Life Value<br>2nd column: Number of Days Left<br>3rd column: Life Value<br>4th column: Replacement Life Value<br>- When checking Life VL/No. of days left of the part<br>- At parts replacement<br>To change the Replacement Life Value: Select the item, enter the value, and then press OK key.<br>To reset Operation Life Value/Number of Days Left/Life Value: Select the item, and then press<br>Clear key.<br>- Be sure to reset Operation Life Value/Number of Days Left/Life Value after replacing the part.<br>- Operation Life Value/Number of Days Left/Life Value can also be reset by clearing the parts counter.                                                                                         |
| Detail<br>Use Case<br>Adj/Set/Operate Method<br>Caution<br>Display/Adj/Set Range | To display the life value and the number of days left of the Pickup Roller.<br>The 3rd and 4th columns may be hidden depending on the country.<br>1st column: Operation Life Value<br>2nd column: Number of Days Left<br>3rd column: Life Value<br>4th column: Replacement Life Value<br>- When checking Life VL/No. of days left of the part<br>- At parts replacement<br>To change the Replacement Life Value: Select the item, enter the value, and then press OK key.<br>To reset Operation Life Value/Number of Days Left/Life Value: Select the item, and then press<br>Clear key.<br>- Be sure to reset Operation Life Value/Number of Days Left/Life Value after replacing the part.<br>- Operation Life Value/Number of Days Left/Life Value can also be reset by clearing the parts<br>counter.<br>1st column: 0 to 999 (%)<br>2nd column: 0 to 999 (%)<br>4th column: 50 to 999 (%) |

| C1-FD-RL 1             | Cst1 Feed Roll: Life VL/No. of days left                                                                                                    |
|------------------------|----------------------------------------------------------------------------------------------------|
| Detail                 | To display the life value and the number of days left of the Cassette 1 Feed Roller.<br>The 3rd and 4th columns may be hidden depending on the country.<br>1st column: Operation Life Value<br>2nd column: Number of Days Left<br>3rd column: Life Value<br>4th column: Replacement Life Value       |
| Use Case               | - When checking Life VL/No. of days left of the part<br>- At parts replacement                                                                                                    |
| Adj/Set/Operate Method | To change the Replacement Life Value: Select the item, enter the value, and then press OK key. To reset Operation Life Value/Number of Days Left/Life Value: Select the item, and then press Clear key.                                                                                              |
| Caution                | <ul> <li>Be sure to reset Operation Life Value/Number of Days Left/Life Value after replacing the part.</li> <li>Operation Life Value/Number of Days Left/Life Value can also be reset by clearing the parts counter.</li> </ul>                                                                     |
| Display/Adj/Set Range  | 1st column: 0 to 999 (%)<br>2nd column: 0 to 999 (days)<br>3rd column: 0 to 999 (%)<br>4th column: 50 to 999 (%)                                                                                                    |
| Supplement/Memo        | Operation Life Value: Wear level value relative to Replacement Life Value (%)<br>Operation Life Value = Life Value/Replacement Life Value x 100Number of Days Left: Expected<br>number of days until the part reaches its end of life Replacement Life Value: Target replacement<br>life value       |
| C1-SP-RL 1             | Cst1 Sepn Roll: Life VL/No. of days left                                                                                                    |
| Detail                 | To display the life value and the number of days left of the Cassette 1 Separation Roller.<br>The 3rd and 4th columns may be hidden depending on the country.<br>1st column: Operation Life Value<br>2nd column: Number of Days Left<br>3rd column: Life Value<br>4th column: Replacement Life Value |
| Use Case               | - When checking Life VL/No. of days left of the part<br>- At parts replacement                                                                                                    |
| Adj/Set/Operate Method | To change the Replacement Life Value: Select the item, enter the value, and then press OK key. To reset Operation Life Value/Number of Days Left/Life Value: Select the item, and then press Clear key.                                                                                              |
| Caution                | <ul> <li>Be sure to reset Operation Life Value/Number of Days Left/Life Value after replacing the part.</li> <li>Operation Life Value/Number of Days Left/Life Value can also be reset by clearing the parts counter.</li> </ul>                                                                     |
| Display/Adj/Set Range  | 1st column: 0 to 999 (%)         2nd column: 0 to 999 (days)         3rd column: 0 to 999 (%)         4th column: 50 to 999 (%)                                                                                                    |
|                        |                                                                                                    |

| C2-PU-RL                                                                               | 1 Cst2 Pckup Rol: Life VL/No. of days left                                                                                                    |
|----------------------------------------------------------------------------------------|----------------------------------------------------------------------------------------------------|
| Deta                                                                                   | <ul> <li>To display the life value and the number of days left of the Cassette 2 Pickup Roller.<br/>The 3rd and 4th columns may be hidden depending on the country.</li> <li>1st column: Operation Life Value</li> <li>2nd column: Number of Days Left</li> <li>3rd column: Life Value</li> <li>4th column: Replacement Life Value</li> </ul>                                                                                                    |
| Use Cas                                                                                | <ul> <li>When checking Life VL/No. of days left of the part</li> <li>At parts replacement</li> </ul>                                                                                                    |
| Adj/Set/Operate Metho                                                                  | d To change the Replacement Life Value: Select the item, enter the value, and then press OK key.<br>To reset Operation Life Value/Number of Days Left/Life Value: Select the item, and then press<br>Clear key.                                                                                                    |
| Cautio                                                                                 | <ul> <li>Be sure to reset Operation Life Value/Number of Days Left/Life Value after replacing the part.</li> <li>Operation Life Value/Number of Days Left/Life Value can also be reset by clearing the parts counter.</li> </ul>                                                                                                    |
| Display/Adj/Set Rang                                                                   | Ist column: 0 to 999 (%)         2nd column: 0 to 999 (days)         3rd column: 0 to 999 (%)         4th column: 50 to 999 (%)                                                                                                    |
| Supplement/Men                                                                         | <ul> <li>Operation Life Value: Wear level value relative to Replacement Life Value (%)</li> <li>Operation Life Value = Life Value/Replacement Life Value x 100Number of Days Left: Expected number of days until the part reaches its end of life Replacement Life Value: Target replacement life value</li> </ul>                                                                                                    |
|                                                                                        |                                                                                                    |
| C2-FD-RL                                                                               | 1 Cst2 Feed Roll: Life VL/No. of days left                                                                                                    |
| C2-FD-RL<br>Deta                                                                       | <ul> <li>Cst2 Feed Roll: Life VL/No. of days left</li> <li>To display the life value and the number of days left of the Cassette 2 Feed Roller.<br/>The 3rd and 4th columns may be hidden depending on the country.<br/>1st column: Operation Life Value</li> <li>2nd column: Number of Days Left</li> <li>3rd column: Life Value</li> <li>4th column: Replacement Life Value</li> </ul>                                                                                                    |
| C2-FD-RL<br>Deta<br>Use Cas                                                            | <ul> <li>1 Cst2 Feed Roll: Life VL/No. of days left</li> <li>iii To display the life value and the number of days left of the Cassette 2 Feed Roller.<br/>The 3rd and 4th columns may be hidden depending on the country.<br/>1st column: Operation Life Value<br/>2nd column: Number of Days Left<br/>3rd column: Life Value<br/>4th column: Replacement Life Value<br/>- When checking Life VL/No. of days left of the part<br/>- At parts replacement</li> </ul>                                                                                                    |
| C2-FD-RL<br>Deta<br>Use Cas<br>Adj/Set/Operate Metho                                   | <ul> <li>1 Cst2 Feed Roll: Life VL/No. of days left</li> <li>iii To display the life value and the number of days left of the Cassette 2 Feed Roller.<br/>The 3rd and 4th columns may be hidden depending on the country.<br/>1st column: Operation Life Value<br/>2nd column: Number of Days Left<br/>3rd column: Life Value<br/>4th column: Replacement Life Value</li> <li>iii When checking Life VL/No. of days left of the part<br/>- At parts replacement</li> <li>iii To change the Replacement Life Value: Select the item, enter the value, and then press OK key.<br/>To reset Operation Life Value/Number of Days Left/Life Value: Select the item, and then press<br/>Clear key.</li> </ul>                                                                                                    |
| C2-FD-RL<br>Deta<br>Use Cas<br>Adj/Set/Operate Metho<br>Cautio                         | <ul> <li>1 Cst2 Feed Roll: Life VL/No. of days left</li> <li>To display the life value and the number of days left of the Cassette 2 Feed Roller.<br/>The 3rd and 4th columns may be hidden depending on the country.<br/>1st column: Operation Life Value<br/>2nd column: Number of Days Left<br/>3rd column: Life Value<br/>4th column: Replacement Life Value <ul> <li>When checking Life VL/No. of days left of the part</li> <li>At parts replacement</li> <li>To change the Replacement Life Value: Select the item, enter the value, and then press OK key.<br/>To reset Operation Life Value/Number of Days Left/Life Value: Select the item, and then press<br/>Clear key.</li> <li>Be sure to reset Operation Life Value/Number of Days Left/Life Value after replacing the part.<br/>- Operation Life Value/Number of Days Left/Life Value can also be reset by clearing the parts counter.</li> </ul> </li></ul>                                                                                                    |
| C2-FD-RL<br>Deta<br>Use Cas<br>Adj/Set/Operate Metho<br>Cautio<br>Display/Adj/Set Rang | <ul> <li>1 Cst2 Feed Roll: Life VL/No. of days left</li> <li>iii To display the life value and the number of days left of the Cassette 2 Feed Roller.<br/>The 3rd and 4th columns may be hidden depending on the country.<br/>1st column: Operation Life Value<br/>2nd column: Number of Days Left<br/>3rd column: Life Value</li> <li>4th column: Replacement Life Value</li> <li>When checking Life VL/No. of days left of the part<br/>- At parts replacement</li> <li>ife Value: Select the item, enter the value, and then press OK key.<br/>To change the Replacement Life Value: Select the item, enter the value, and then press OK key.<br/>To reset Operation Life Value/Number of Days Left/Life Value: Select the item, and then press<br/>Clear key.</li> <li>in Be sure to reset Operation Life Value/Number of Days Left/Life Value after replacing the part.<br/>- Operation Life Value/Number of Days Left/Life Value can also be reset by clearing the parts<br/>counter.</li> <li>ie 1st column: 0 to 999 (%)<br/>Ath column: 50 to 999 (%)</li> </ul> |

| C2-SP-RL                                                                                          | Cst2 Sepn Roll: Life VL/No. of days left                                                                                                    |
|---------------------------------------------------------------------------------------------------|----------------------------------------------------------------------------------------------------|
| Detai                                                                                             | <ul> <li>To display the life value and the number of days left of the Cassette 2 Separation Roller.<br/>The 3rd and 4th columns may be hidden depending on the country.</li> <li>1st column: Operation Life Value</li> <li>2nd column: Number of Days Left</li> <li>3rd column: Life Value</li> <li>4th column: Replacement Life Value</li> </ul>                                                                                                    |
| Use Case                                                                                          | <ul> <li>When checking Life VL/No. of days left of the part</li> <li>At parts replacement</li> </ul>                                                                                                    |
| Adj/Set/Operate Method                                                                            | To change the Replacement Life Value: Select the item, enter the value, and then press OK key.<br>To reset Operation Life Value/Number of Days Left/Life Value: Select the item, and then press<br>Clear key.                                                                                                    |
| Cautior                                                                                           | <ul> <li>Be sure to reset Operation Life Value/Number of Days Left/Life Value after replacing the part.</li> <li>Operation Life Value/Number of Days Left/Life Value can also be reset by clearing the parts counter.</li> </ul>                                                                                                    |
| Display/Adj/Set Range                                                                             | <ul> <li>1st column: 0 to 999 (%)</li> <li>2nd column: 0 to 999 (days)</li> <li>3rd column: 0 to 999 (%)</li> <li>4th column: 50 to 999 (%)</li> </ul>                                                                                                    |
| Supplement/Memo                                                                                   | <ul> <li>Operation Life Value: Wear level value relative to Replacement Life Value (%)</li> <li>Operation Life Value = Life Value/Replacement Life Value x 100Number of Days Left: Expected number of days until the part reaches its end of life Replacement Life Value: Target replacement life value</li> </ul>                                                                                                    |
|                                                                                                   |                                                                                                    |
| C3-PU-RL                                                                                          | Cst3 Pckup Rol: Life VL/No. of days left                                                                                                    |
| C3-PU-RL 1<br>Detai                                                                               | <ul> <li>Cst3 Pckup Rol: Life VL/No. of days left</li> <li>To display the life value and the number of days left of the Cassette 3 Pickup Roller.<br/>The 3rd and 4th columns may be hidden depending on the country.<br/>1st column: Operation Life Value</li> <li>2nd column: Number of Days Left</li> <li>3rd column: Life Value</li> <li>4th column: Replacement Life Value</li> </ul>                                                                                                    |
| C3-PU-RL 1<br>Detai                                                                               | Cst3 Pckup Rol: Life VL/No. of days left         To display the life value and the number of days left of the Cassette 3 Pickup Roller.         The 3rd and 4th columns may be hidden depending on the country.         1st column: Operation Life Value         2nd column: Number of Days Left         3rd column: Life Value         4th column: Replacement Life Value         - When checking Life VL/No. of days left of the part         - At parts replacement                                                                                                    |
| C3-PU-RL T<br>Detai<br>Use Case<br>Adj/Set/Operate Method                                         | <ul> <li>Cst3 Pckup Rol: Life VL/No. of days left</li> <li>To display the life value and the number of days left of the Cassette 3 Pickup Roller.<br/>The 3rd and 4th columns may be hidden depending on the country.<br/>1st column: Operation Life Value<br/>2nd column: Number of Days Left<br/>3rd column: Life Value</li> <li>4th column: Replacement Life Value</li> <li>When checking Life VL/No. of days left of the part</li> <li>At parts replacement</li> <li>To change the Replacement Life Value: Select the item, enter the value, and then press OK key.<br/>To reset Operation Life Value/Number of Days Left/Life Value: Select the item, and then press<br/>Clear key.</li> </ul>                                                                                                    |
| C3-PU-RL Detai<br>Detai<br>Use Case<br>Adj/Set/Operate Method<br>Caution                          | Cst3 Pckup Rol: Life VL/No. of days left         To display the life value and the number of days left of the Cassette 3 Pickup Roller.<br>The 3rd and 4th columns may be hidden depending on the country.<br>1st column: Operation Life Value<br>2nd column: Number of Days Left<br>3rd column: Life Value<br>4th column: Replacement Life Value         • When checking Life VL/No. of days left of the part<br>- At parts replacement         • To change the Replacement Life Value: Select the item, enter the value, and then press OK key.<br>To reset Operation Life Value/Number of Days Left/Life Value: Select the item, and then press<br>Clear key.         • Be sure to reset Operation Life Value/Number of Days Left/Life Value after replacing the part.<br>- Operation Life Value/Number of Days Left/Life Value can also be reset by clearing the parts<br>counter.                                                                                                    |
| C3-PU-RL Detai<br>Detai<br>Use Case<br>Adj/Set/Operate Method<br>Caution<br>Display/Adj/Set Range | <ul> <li>Cst3 Pckup Rol: Life VL/No. of days left</li> <li>To display the life value and the number of days left of the Cassette 3 Pickup Roller.<br/>The 3rd and 4th columns may be hidden depending on the country.<br/>1st column: Operation Life Value</li> <li>2nd column: Number of Days Left</li> <li>3rd column: Life Value</li> <li>4th column: Replacement Life Value</li> <li>When checking Life VL/No. of days left of the part</li> <li>At parts replacement</li> <li>To change the Replacement Life Value: Select the item, enter the value, and then press OK key.<br/>To reset Operation Life Value/Number of Days Left/Life Value: Select the item, and then press Clear key.</li> <li>Be sure to reset Operation Life Value/Number of Days Left/Life Value after replacing the part.</li> <li>Operation Life Value/Number of Days Left/Life Value after replacing the parts counter.</li> <li>1st column: 0 to 999 (%)</li> <li>2nd column: 0 to 999 (%)</li> <li>4th column: 50 to 999 (%)</li> </ul> |

| C3-SP-RL 1                                                                                     | Cst3 Sepn Roll: Life VL/No. of days left                                                                                                    |
|------------------------------------------------------------------------------------------------|----------------------------------------------------------------------------------------------------|
| Detail                                                                                         | To display the life value and the number of days left of the Cassette 3 Separation Roller.<br>The 3rd and 4th columns may be hidden depending on the country.<br>1st column: Operation Life Value<br>2nd column: Number of Days Left<br>3rd column: Life Value<br>4th column: Replacement Life Value                                                                                                    |
| Use Case                                                                                       | - When checking Life VL/No. of days left of the part<br>- At parts replacement                                                                                                    |
| Adj/Set/Operate Method                                                                         | To change the Replacement Life Value: Select the item, enter the value, and then press OK key.<br>To reset Operation Life Value/Number of Days Left/Life Value: Select the item, and then press<br>Clear key.                                                                                                    |
| Caution                                                                                        | <ul> <li>Be sure to reset Operation Life Value/Number of Days Left/Life Value after replacing the part.</li> <li>Operation Life Value/Number of Days Left/Life Value can also be reset by clearing the parts counter.</li> </ul>                                                                                                    |
| Display/Adj/Set Range                                                                          | 1st column: 0 to 999 (%)<br>2nd column: 0 to 999 (days)<br>3rd column: 0 to 999 (%)<br>4th column: 50 to 999 (%)                                                                                                    |
| Supplement/Memo                                                                                | Operation Life Value: Wear level value relative to Replacement Life Value (%)<br>Operation Life Value = Life Value/Replacement Life Value x 100Number of Days Left: Expected<br>number of days until the part reaches its end of life Replacement Life Value: Target replacement<br>life value                                                                                                    |
|                                                                                                |                                                                                                    |
| C3-FD-RL 1                                                                                     | Cst3 Feed Roll: Life VL/No. of days left                                                                                                    |
| C3-FD-RL 1<br>Detail                                                                           | Cst3 Feed Roll: Life VL/No. of days left         To display the life value and the number of days left of the Cassette 3 Feed Roller.         The 3rd and 4th columns may be hidden depending on the country.         1st column: Operation Life Value         2nd column: Number of Days Left         3rd column: Life Value         4th column: Replacement Life Value                                                                                                    |
| C3-FD-RL 1<br>Detail                                                                           | Cst3 Feed Roll: Life VL/No. of days left         To display the life value and the number of days left of the Cassette 3 Feed Roller.         The 3rd and 4th columns may be hidden depending on the country.         1st column: Operation Life Value         2nd column: Number of Days Left         3rd column: Life Value         4th column: Replacement Life Value         - When checking Life VL/No. of days left of the part         - At parts replacement                                                                                                    |
| C3-FD-RL 1<br>Detail<br>Use Case<br>Adj/Set/Operate Method                                     | Cst3 Feed Roll: Life VL/No. of days left         To display the life value and the number of days left of the Cassette 3 Feed Roller.         The 3rd and 4th columns may be hidden depending on the country.         1st column: Operation Life Value         2nd column: Number of Days Left         3rd column: Life Value         4th column: Replacement Life Value         - When checking Life VL/No. of days left of the part         - At parts replacement         To change the Replacement Life Value: Select the item, enter the value, and then press OK key.         To reset Operation Life Value/Number of Days Left/Life Value: Select the item, and then press         Clear key.                                                                                                    |
| C3-FD-RL 1<br>Detail<br>Use Case<br>Adj/Set/Operate Method<br>Caution                          | Cst3 Feed Roll: Life VL/No. of days left         To display the life value and the number of days left of the Cassette 3 Feed Roller.         The 3rd and 4th columns may be hidden depending on the country.         1st column: Operation Life Value         2nd column: Number of Days Left         3rd column: Life Value         4th column: Replacement Life Value         - When checking Life VL/No. of days left of the part         - At parts replacement         To change the Replacement Life Value: Select the item, enter the value, and then press OK key.         To reset Operation Life Value/Number of Days Left/Life Value: Select the item, and then press         Clear key.         - Be sure to reset Operation Life Value/Number of Days Left/Life Value after replacing the part.         - Operation Life Value/Number of Days Left/Life Value after replacing the parts counter.                                                                                             |
| C3-FD-RL 1<br>Detail<br>Use Case<br>Adj/Set/Operate Method<br>Caution<br>Display/Adj/Set Range | Cst3 Feed Roll: Life VL/No. of days left         To display the life value and the number of days left of the Cassette 3 Feed Roller.         The 3rd and 4th columns may be hidden depending on the country.         1st column: Operation Life Value         2nd column: Number of Days Left         3rd column: Life Value         4th column: Replacement Life Value         • When checking Life VL/No. of days left of the part         • At parts replacement         To change the Replacement Life Value: Select the item, enter the value, and then press OK key.         To reset Operation Life Value/Number of Days Left/Life Value: Select the item, and then press Clear key.         • Be sure to reset Operation Life Value/Number of Days Left/Life Value after replacing the part.         • Operation Life Value/Number of Days Left/Life Value after replacing the parts counter.         1st column: 0 to 999 (%)         2nd column: 0 to 999 (%)         4th column: 50 to 999 (%) |

| C4-PU-RL                                                                               | 1 Cst4 Pckup Rol: Life VL/No. of days left                                                                                                    |
|----------------------------------------------------------------------------------------|----------------------------------------------------------------------------------------------------|
| Deta                                                                                   | <ul> <li>To display the life value and the number of days left of the Cassette 4 Pickup Roller.<br/>The 3rd and 4th columns may be hidden depending on the country.<br/>1st column: Operation Life Value</li> <li>2nd column: Number of Days Left</li> <li>3rd column: Life Value</li> <li>4th column: Replacement Life Value</li> </ul>                                                                                                    |
| Use Cas                                                                                | <ul> <li>When checking Life VL/No. of days left of the part</li> <li>At parts replacement</li> </ul>                                                                                                    |
| Adj/Set/Operate Metho                                                                  | <b>d</b> To change the Replacement Life Value: Select the item, enter the value, and then press OK key.<br>To reset Operation Life Value/Number of Days Left/Life Value: Select the item, and then press<br>Clear key.                                                                                                    |
| Cautio                                                                                 | <ul> <li>Be sure to reset Operation Life Value/Number of Days Left/Life Value after replacing the part.</li> <li>Operation Life Value/Number of Days Left/Life Value can also be reset by clearing the parts counter.</li> </ul>                                                                                                    |
| Display/Adj/Set Rang                                                                   | e 1st column: 0 to 999 (%)<br>2nd column: 0 to 999 (days)<br>3rd column: 0 to 999 (%)<br>4th column: 50 to 999 (%)                                                                                                    |
| Supplement/Merr                                                                        | <ul> <li>Operation Life Value: Wear level value relative to Replacement Life Value (%)</li> <li>Operation Life Value = Life Value/Replacement Life Value x 100Number of Days Left: Expected number of days until the part reaches its end of life Replacement Life Value: Target replacement life value</li> </ul>                                                                                                    |
|                                                                                        |                                                                                                    |
| C4-FD-RL                                                                               | 1 Cst4 Feed Roll: Life VL/No. of days left                                                                                                    |
| C4-FD-RL<br>Deta                                                                       | <ul> <li>1 Cst4 Feed Roll: Life VL/No. of days left</li> <li>iii To display the life value and the number of days left of the Cassette 4 Feed Roller.<br/>The 3rd and 4th columns may be hidden depending on the country.<br/>1st column: Operation Life Value</li> <li>2nd column: Number of Days Left</li> <li>3rd column: Life Value</li> <li>4th column: Replacement Life Value</li> </ul>                                                                                                    |
| C4-FD-RL<br>Deta<br>Use Cas                                                            | <ul> <li>Cst4 Feed Roll: Life VL/No. of days left</li> <li>To display the life value and the number of days left of the Cassette 4 Feed Roller.<br/>The 3rd and 4th columns may be hidden depending on the country.<br/>1st column: Operation Life Value<br/>2nd column: Number of Days Left<br/>3rd column: Life Value<br/>4th column: Replacement Life Value</li> <li>When checking Life VL/No. of days left of the part<br/>- At parts replacement</li> </ul>                                                                                                    |
| C4-FD-RL<br>Deta<br>Use Cas<br>Adj/Set/Operate Metho                                   | <ul> <li>1 Cst4 Feed Roll: Life VL/No. of days left</li> <li>iii To display the life value and the number of days left of the Cassette 4 Feed Roller.<br/>The 3rd and 4th columns may be hidden depending on the country.<br/>1st column: Operation Life Value<br/>2nd column: Number of Days Left<br/>3rd column: Life Value<br/>4th column: Replacement Life Value<br/>- When checking Life VL/No. of days left of the part<br/>- At parts replacement<br/>d To change the Replacement Life Value: Select the item, enter the value, and then press OK key.<br/>To reset Operation Life Value/Number of Days Left/Life Value: Select the item, and then press<br/>Clear key.</li> </ul>                                                                                                    |
| C4-FD-RL<br>Deta<br>Use Cas<br>Adj/Set/Operate Methor<br>Cautio                        | <ul> <li>1 Cst4 Feed Roll: Life VL/No. of days left</li> <li>ii To display the life value and the number of days left of the Cassette 4 Feed Roller.<br/>The 3rd and 4th columns may be hidden depending on the country.<br/>1st column: Operation Life Value<br/>2nd column: Number of Days Left<br/>3rd column: Life Value<br/>4th column: Replacement Life Value</li> <li>e When checking Life VL/No. of days left of the part<br/>- At parts replacement</li> <li>d To change the Replacement Life Value: Select the item, enter the value, and then press OK key.<br/>To reset Operation Life Value/Number of Days Left/Life Value: Select the item, and then press<br/>Clear key.</li> <li>n Be sure to reset Operation Life Value/Number of Days Left/Life Value can also be reset by clearing the parts<br/>counter.</li> </ul>                                                                                                    |
| C4-FD-RL<br>Deta<br>Use Cas<br>Adj/Set/Operate Metho<br>Cautio<br>Display/Adj/Set Rang | <ul> <li>1 Cst4 Feed Roll: Life VL/No. of days left</li> <li>iii To display the life value and the number of days left of the Cassette 4 Feed Roller.<br/>The 3rd and 4th columns may be hidden depending on the country.<br/>1st column: Operation Life Value<br/>2nd column: Number of Days Left<br/>3rd column: Number of Days Left</li> <li>3rd column: Replacement Life Value</li> <li>e When checking Life VL/No. of days left of the part<br/>- At parts replacement</li> <li>d To change the Replacement Life Value: Select the item, enter the value, and then press OK key.<br/>To reset Operation Life Value/Number of Days Left/Life Value: Select the item, and then press<br/>Clear key.</li> <li>n Be sure to reset Operation Life Value/Number of Days Left/Life Value after replacing the parts.<br/>- Operation Life Value/Number of Days Left/Life Value after replacing the parts.<br/>Counter.</li> <li>e 1st column: 0 to 999 (%)<br/>2nd column: 0 to 999 (%)</li> <li>4th column: 50 to 999 (%)</li> </ul> |

| C4-SP-RL 1                                                                                    | Cst4 Sepn Roll: Life VL/No. of days left                                                                                                    |
|-----------------------------------------------------------------------------------------------|----------------------------------------------------------------------------------------------------|
| Detail                                                                                        | To display the life value and the number of days left of the Cassette 4 Separation Roller.<br>The 3rd and 4th columns may be hidden depending on the country.<br>1st column: Operation Life Value<br>2nd column: Number of Days Left<br>3rd column: Life Value<br>4th column: Replacement Life Value                                                                                                    |
| Use Case                                                                                      | - When checking Life VL/No. of days left of the part<br>- At parts replacement                                                                                                    |
| Adj/Set/Operate Method                                                                        | To change the Replacement Life Value: Select the item, enter the value, and then press OK key.<br>To reset Operation Life Value/Number of Days Left/Life Value: Select the item, and then press<br>Clear key.                                                                                                    |
| Caution                                                                                       | <ul> <li>Be sure to reset Operation Life Value/Number of Days Left/Life Value after replacing the part.</li> <li>Operation Life Value/Number of Days Left/Life Value can also be reset by clearing the parts counter.</li> </ul>                                                                                                    |
| Display/Adj/Set Range                                                                         | 1st column: 0 to 999 (%)<br>2nd column: 0 to 999 (days)<br>3rd column: 0 to 999 (%)<br>4th column: 50 to 999 (%)                                                                                                    |
| Supplement/Memo                                                                               | Operation Life Value: Wear level value relative to Replacement Life Value (%)<br>Operation Life Value = Life Value/Replacement Life Value x 100Number of Days Left: Expected<br>number of days until the part reaches its end of life Replacement Life Value: Target replacement<br>life value                                                                                                    |
|                                                                                               |                                                                                                    |
| M-PU-RL 1                                                                                     | MP Tray Separation Pad:Life VL/days left                                                                                                    |
| M-PU-RL 1<br>Detail                                                                           | <ul> <li>MP Tray Separation Pad:Life VL/days left</li> <li>To display the life value and the number of days left of the Multi-purpose Tray Pickup Roller.</li> <li>The 3rd and 4th columns may be hidden depending on the country.</li> <li>1st column: Operation Life Value</li> <li>2nd column: Number of Days Left</li> <li>3rd column: Life Value</li> <li>4th column: Replacement Life Value</li> </ul>                                                                                                    |
| M-PU-RL 1<br>Detail                                                                           | MP Tray Separation Pad:Life VL/days left         To display the life value and the number of days left of the Multi-purpose Tray Pickup Roller.         The 3rd and 4th columns may be hidden depending on the country.         1st column: Operation Life Value         2nd column: Number of Days Left         3rd column: Life Value         4th column: Replacement Life Value         - When checking Life VL/No. of days left of the part         - At parts replacement                                                                                                    |
| M-PU-RL 1<br>Detail<br>Use Case<br>Adj/Set/Operate Method                                     | MP Tray Separation Pad:Life VL/days left         To display the life value and the number of days left of the Multi-purpose Tray Pickup Roller.         The 3rd and 4th columns may be hidden depending on the country.         1st column: Operation Life Value         2nd column: Number of Days Left         3rd column: Life Value         4th column: Replacement Life Value         - When checking Life VL/No. of days left of the part         - At parts replacement         To change the Replacement Life Value: Select the item, enter the value, and then press OK key.         To reset Operation Life Value/Number of Days Left/Life Value: Select the item, and then press         Clear key.                                                                                                    |
| M-PU-RL 1<br>Detail<br>Use Case<br>Adj/Set/Operate Method<br>Caution                          | MP Tray Separation Pad:Life VL/days left         To display the life value and the number of days left of the Multi-purpose Tray Pickup Roller.         The 3rd and 4th columns may be hidden depending on the country.         1st column: Operation Life Value         2nd column: Number of Days Left         3rd column: Life Value         4th column: Replacement Life Value         - When checking Life VL/No. of days left of the part         - At parts replacement         To change the Replacement Life Value: Select the item, enter the value, and then press OK key.         To reset Operation Life Value/Number of Days Left/Life Value: Select the item, and then press         Clear key.         - Be sure to reset Operation Life Value/Number of Days Left/Life Value after replacing the part.         - Operation Life Value/Number of Days Left/Life Value can also be reset by clearing the parts counter.                                                              |
| M-PU-RL 1<br>Detail<br>Use Case<br>Adj/Set/Operate Method<br>Caution<br>Display/Adj/Set Range | MP Tray Separation Pad:Life VL/days left         To display the life value and the number of days left of the Multi-purpose Tray Pickup Roller.         The 3rd and 4th columns may be hidden depending on the country.         1st column: Operation Life Value         2nd column: Number of Days Left         3rd column: Replacement Life Value         - When checking Life VL/No. of days left of the part         - At parts replacement         To change the Replacement Life Value: Select the item, enter the value, and then press OK key.         To reset Operation Life Value/Number of Days Left/Life Value: Select the item, and then press Clear key.         - Be sure to reset Operation Life Value/Number of Days Left/Life Value after replacing the part.         - Operation Life Value/Number of Days Left/Life Value can also be reset by clearing the parts counter.         1st column: 0 to 999 (%)         2nd column: 0 to 999 (%)         4th column: 50 to 999 (%) |

| M-FD-RL 1              | MP Tray Fd Rol: Life VL/No of days left                                                                                                    |
|------------------------|----------------------------------------------------------------------------------------------------|
| Detail                 | To display the life value and the number of days left of the Multi-purpose Tray Feed Roller.<br>The 3rd and 4th columns may be hidden depending on the country.<br>1st column: Operation Life Value<br>2nd column: Number of Days Left<br>3rd column: Life Value<br>4th column: Replacement Life Value       |
| Use Case               | - When checking Life VL/No. of days left of the part<br>- At parts replacement                                                                                                    |
| Adj/Set/Operate Method | To change the Replacement Life Value: Select the item, enter the value, and then press OK key. To reset Operation Life Value/Number of Days Left/Life Value: Select the item, and then press Clear key.                                                                                                    |
| Caution                | <ul> <li>Be sure to reset Operation Life Value/Number of Days Left/Life Value after replacing the part.</li> <li>Operation Life Value/Number of Days Left/Life Value can also be reset by clearing the parts counter.</li> </ul>                                                                             |
| Display/Adj/Set Range  | 1st column: 0 to 999 (%)<br>2nd column: 0 to 999 (days)<br>3rd column: 0 to 999 (%)<br>4th column: 50 to 999 (%)                                                                                                    |
| Supplement/Memo        | Operation Life Value: Wear level value relative to Replacement Life Value (%)<br>Operation Life Value = Life Value/Replacement Life Value x 100Number of Days Left: Expected<br>number of days until the part reaches its end of life Replacement Life Value: Target replacement<br>life value               |
| M-SP-RL 1              | MP Tray Sepn Rol:Life VL/No of days left                                                                                                    |
| Detail                 | To display the life value and the number of days left of the Multi-purpose Tray Separation Roller.<br>The 3rd and 4th columns may be hidden depending on the country.<br>1st column: Operation Life Value<br>2nd column: Number of Days Left<br>3rd column: Life Value<br>4th column: Replacement Life Value |
| Use Case               | - When checking Life VL/No. of days left of the part<br>- At parts replacement                                                                                                    |
| Adj/Set/Operate Method | To change the Replacement Life Value: Select the item, enter the value, and then press OK key. To reset Operation Life Value/Number of Days Left/Life Value: Select the item, and then press Clear key.                                                                                                    |
| Caution                | <ul> <li>Be sure to reset Operation Life Value/Number of Days Left/Life Value after replacing the part.</li> <li>Operation Life Value/Number of Days Left/Life Value can also be reset by clearing the parts counter.</li> </ul>                                                                             |
| Display/Adj/Set Range  | 1st column: 0 to 999 (%)         2nd column: 0 to 999 (days)         3rd column: 0 to 999 (%)         4th column: 50 to 999 (%)                                                                                                    |
| Supplement/Memo        | Operation Life Value: Wear level value relative to Replacement Life Value (%)<br>Operation Life Value = Life Value/Replacement Life Value x 100Number of Days Left: Expected<br>number of days until the part reaches its end of life Replacement Life Value: Target replacement<br>life value               |

| VP-FD-RL                | 1                                                            | Cst1 Vert Path Rol: Life VL/days left                                                                                                    |
|-------------------------|--------------------------------------------------------------|----------------------------------------------------------------------------------------------------|
|                         | Detail                                                       | To display the life values and the number of days left of the parts/unit.<br>3rd and 4th columns may be hidden for some destinations.<br>1st column: Operation Life Value (Life Value divided by Replacement Life Value )<br>2nd column: Number of Days Left (Number of days until the Operation Life Value is estimated to<br>reach 100%)<br>3rd column: Life Value (Value accumulated since the last replacement)<br>4th column: Replacement Life Value<br>Operation Life Value/Number of Days Left/Life Value become zero when a new product is set up<br>or the counter is cleared.                                                                                                    |
|                         | Use Case                                                     | - When checking Life VL/No. of days left of the part<br>- At parts replacement                                                                                                    |
| Adj/Set/Opera           | te Method                                                    | To reset Operation Life Value/Number of Days Left/ Replacement Life Value: Select the item, and then press Clear key.<br>To change the estimated life value: Select the item, enter the value, and then press OK key.                                                                                                    |
|                         | Caution                                                      | <ul> <li>Reset Operation Life Value/Number of Days Left/Replacement Life Value after a part replacement.</li> <li>(The values are automatically reset for some parts.)</li> <li>Operation Life Value/Number of Days Left/Replacement Life Value can also be reset by clearing parts counters.</li> </ul>                                                                                                    |
| Display/Adj/\$          | Set Range                                                    | 50 to 999<br>1st column: 0-999 (%)<br>2nd column: 0-999 (days)<br>3rd column: 0-999 (%)<br>4th column: 50-999 (%)                                                                                                    |
| Supplem                 | ent/Memo                                                     | Operation Life Value: Wear level value relative to Replacement Life Value (%)<br>Operation Life Value = Life Value/Replacement Life Value x 100Number of Days Left: Expected                                                                                                    |
|                         |                                                              | number of days until the part reaches its end of life Replacement Life Value: Target replacement life value                                                                                                    |
| EXIT-U                  | 1                                                            | number of days until the part reaches its end of life Replacement Life Value: Target replacement<br>life value<br>Delivery Unit: Life VL/days left                                                                                                    |
| EXIT-U                  | 1<br>Detail                                                  | number of days until the part reaches its end of life Replacement Life Value: Target replacement life value           Delivery Unit: Life VL/days left           To display the life values and the number of days left of the parts/unit.           3rd and 4th columns may be hidden for some destinations.           1st column: Operation Life Value (Life Value divided by Replacement Life Value )           2nd column: Number of Days Left (Number of days until the Operation Life Value is estimated to reach 100%)           3rd column: Life Value (Value accumulated since the last replacement)           4th column: Replacement Life Value           Operation Life Value/Number of Days Left/Life Value become zero when a new product is set up or the counter is cleared.                                                                                                    |
| EXIT-U                  | 1<br>Detail<br>Use Case                                      | number of days until the part reaches its end of life Replacement Life Value: Target replacement<br>life value<br><b>Delivery Unit: Life VL/days left</b><br>To display the life values and the number of days left of the parts/unit.<br>3rd and 4th columns may be hidden for some destinations.<br>1st column: Operation Life Value (Life Value divided by Replacement Life Value )<br>2nd column: Number of Days Left (Number of days until the Operation Life Value is estimated to<br>reach 100%)<br>3rd column: Life Value (Value accumulated since the last replacement)<br>4th column: Replacement Life Value<br>Operation Life Value/Number of Days Left/Life Value become zero when a new product is set up<br>or the counter is cleared.<br>- When checking Life VL/No. of days left of the part<br>- At parts replacement                                                                                                    |
| EXIT-U<br>Adj/Set/Opera | 1<br>Detail<br>Use Case<br>te Method                         | number of days until the part reaches its end of life Replacement Life Value: Target replacement<br>life value           Delivery Unit: Life VL/days left           To display the life values and the number of days left of the parts/unit.           3rd and 4th columns may be hidden for some destinations.           1st column: Operation Life Value (Life Value divided by Replacement Life Value )           2nd column: Number of Days Left (Number of days until the Operation Life Value is estimated to reach 100%)           3rd column: Life Value (Value accumulated since the last replacement)           4th column: Replacement Life Value           Operation Life Value/Number of Days Left/Life Value become zero when a new product is set up or the counter is cleared.           - When checking Life VL/No. of days left of the part           - At parts replacement           To reset Operation Life Value/Number of Days Left/ Replacement Life Value: Select the item, and then press Clear key.           To change the estimated life value: Select the item, enter the value, and then press OK key.                                                                                                    |
| EXIT-U<br>Adj/Set/Opera | 1<br>Detail<br>Use Case<br>te Method<br>Caution<br>Set Range | number of days until the part reaches its end of life Replacement Life Value: Target replacement life value  Delivery Unit: Life VL/days left  To display the life values and the number of days left of the parts/unit. 3rd and 4th columns may be hidden for some destinations. 1st column: Operation Life Value (Life Value divided by Replacement Life Value ) 2nd column: Number of Days Left (Number of days until the Operation Life Value is estimated to reach 100%) 3rd column: Life Value (Value accumulated since the last replacement) 4th column: Replacement Life Value Operation Life Value/Number of Days Left/Life Value become zero when a new product is set up or the counter is cleared.  - When checking Life VL/No. of days left of the part - At parts replacement To reset Operation Life Value/Number of Days Left/ Replacement Life Value: Select the item, and then press Clear key. To change the estimated life value: Select the item, enter the value, and then press OK key Reset Operation Life Value/Number of Days Left/Replacement Life Value after a part replacement. (The values are automatically reset for some parts.) - Operation Life Value/Number of Days Left/Replacement Life Value can also be reset by clearing parts counters. 1st column: 0-999 (%) |

| AR-FIL11 1             | Air Filter: Life VL and No. of days left                                                                                                    |
|------------------------|----------------------------------------------------------------------------------------------------|
| Detail                 | To display the life value and the number of days left of the Air Filter.<br>The 3rd and 4th columns may be hidden depending on the country.<br>1st column: Operation Life Value<br>2nd column: Number of Days Left<br>3rd column: Life Value<br>4th column: Replacement Life Value                                                                                                    |
| Use Case               | - When checking Life VL/No. of days left of the part<br>- At parts replacement                                                                                                    |
| Adj/Set/Operate Method | To change the Replacement Life Value: Select the item, enter the value, and then press OK key.<br>To reset Operation Life Value/Number of Days Left/Life Value: Select the item, and then press<br>Clear key.                                                                                                    |
| Caution                | <ul> <li>Be sure to reset Operation Life Value/Number of Days Left/Life Value after replacing the part.</li> <li>Operation Life Value/Number of Days Left/Life Value can also be reset by clearing the parts counter.</li> </ul>                                                                                                    |
| Display/Adj/Set Range  | 1st column: 0 to 999 (%)<br>2nd column: 0 to 999 (days)<br>3rd column: 0 to 999 (%)<br>4th column: 50 to 999 (%)                                                                                                    |
| Supplement/Memo        | Operation Life Value: Wear level value relative to Replacement Life Value (%)<br>Operation Life Value = Life Value/Replacement Life Valuex100Number of Days Left: Expected<br>number of days until the part reaches its end of life Replacement Life Value: Target replacement<br>life value                                                                                                    |
| R-DOOR 1               | Right Door Unit: Life VL/days left                                                                                                    |
| Detail                 | To display the life values and the number of days left of the parts/unit.<br>3rd and 4th columns may be hidden for some destinations.<br>1st column: Operation Life Value (Life Value divided by Replacement Life Value )<br>2nd column: Number of Days Left (Number of days until the Operation Life Value is estimated to<br>reach 100%)<br>3rd column: Life Value (Value accumulated since the last replacement)<br>4th column: Replacement Life Value<br>Operation Life Value/Number of Days Left/Life Value become zero when a new product is set up<br>or the counter is cleared. |
| Use Case               | - When checking Life VL/No. of days left of the part<br>- At parts replacement                                                                                                    |
| Adj/Set/Operate Method | To reset Operation Life Value/Number of Days Left/ Replacement Life Value: Select the item, and then press Clear key.<br>To change the estimated life value: Select the item, enter the value, and then press OK key.                                                                                                    |
| Caution                | <ul> <li>Reset Operation Life Value/Number of Days Left/Replacement Life Value after a part replacement.</li> <li>(The values are automatically reset for some parts.)</li> <li>Operation Life Value/Number of Days Left/Replacement Life Value can also be reset by clearing parts counters.</li> </ul>                                                                                                    |
| Display/Adj/Set Range  | 50 to 999<br>1st column: 0-999 (%)<br>2nd column: 0-999 (days)<br>3rd column: 0-999 (%)<br>4th column: 50-999 (%)                                                                                                    |
| Supplement/Memo        | Operation Life Value: Wear level value relative to Replacement Life Value (%)<br>Operation Life Value = Life Value/Replacement Life Value x 100Number of Days Left: Expected<br>number of days until the part reaches its end of life Replacement Life Value: Target replacement<br>life value                                                                                                    |

| FIX-DR-U             | 1 Fixing drive unit: Life VL/days left                                                                                                    |
|----------------------|----------------------------------------------------------------------------------------------------|
| De                   | <ul> <li>To display the life values and the number of days left of the parts/unit.</li> <li>3rd and 4th columns may be hidden for some destinations.</li> <li>1st column: Operation Life Value (Life Value divided by Replacement Life Value)</li> <li>2nd column: Number of Days Left (Number of days until the Operation Life Value is estimated to reach 100%)</li> <li>3rd column: Life Value (Value accumulated since the last replacement)</li> <li>4th column: Replacement Life Value</li> <li>Operation Life Value/Number of Days Left/Life Value become zero when a new product is set up or the counter is cleared.</li> </ul> |
| Use Ca               | - When checking Life VL/No. of days left of the part<br>- At parts replacement                                                                                                    |
| Adj/Set/Operate Meth | <ul> <li>To reset Operation Life Value/Number of Days Left/ Replacement Life Value: Select the item, and then press Clear key.</li> <li>To change the estimated life value: Select the item, enter the value, and then press OK key.</li> </ul>                                                                                                    |
| Caut                 | <ul> <li>Reset Operation Life Value/Number of Days Left/Replacement Life Value after a part replacement.</li> <li>(The values are automatically reset for some parts.)</li> <li>Operation Life Value/Number of Days Left/Replacement Life Value can also be reset by clearing parts counters.</li> </ul>                                                                                                    |
| Display/Adj/Set Rar  | 1st column: 0-999 (%)         2nd column: 0-999 (days)         3rd column: 0-999 (%)         4th column: 50-999 (%)                                                                                                    |
| DF-PU-RL             | 1 Pickup Roller (DADF): Life VL/days left                                                                                                    |
| De                   | <ul> <li>To display the life value and the number of days left of the Pickup Roller (DADF). The 3rd and 4th columns may be hidden depending on the country.</li> <li>1st column: Operation Life Value</li> <li>2nd column: Number of Days Left</li> <li>3rd column: Life Value</li> <li>4th column: Replacement Life Value</li> </ul>                                                                                                    |
| Use Ca               | <ul> <li>When checking Life VL/No. of days left of the part</li> <li>At parts replacement</li> </ul>                                                                                                    |
| Adj/Set/Operate Meth | od To change the Replacement Life Value: Select the item, enter the value, and then press OK key.<br>To reset Operation Life Value/Number of Days Left/Life Value: Select the item, and then press<br>Clear key.                                                                                                    |
| Display/Adj/Set Rar  | Ist column: 0 to 999 (%)           2nd column: 0 to 999 (days)           3rd column: 0 to 999 (%)           4th column: 50 to 999 (%)                                                                                                    |
| Supplement/Me        | <ul> <li>Operation Life Value: Wear level value relative to Replacement Life Value (%)Operation Life Value</li> <li>= Life Value/Replacement Life Valuex101</li> <li>Number of Days Left: Expected number of days until the part reaches its end of life</li> <li>Replacement Life Value: Target re</li> </ul>                                                                                                    |

| DF-SP-RL 1             | Separation Roller : Life VL/days left                                                                                                    |
|------------------------|----------------------------------------------------------------------------------------------------|
| Detail                 | To display the life value and the number of days left of the Separation Roller (DADF). The 3rd and<br>4th columns may be hidden depending on the country.<br>1st column: Operation Life Value<br>2nd column: Number of Days Left<br>3rd column: Life Value<br>4th column: Replacement Life Value                                                                                                    |
| Use Case               | - When checking Life VL/No. of days left of the part<br>- At parts replacement                                                                                                    |
| Adj/Set/Operate Method | To change the Replacement Life Value: Select the item, enter the value, and then press OK key. To reset Operation Life Value/Number of Days Left/Life Value: Select the item, and then press Clear key.                                                                                                    |
| Display/Adj/Set Range  | 1st column: 0 to 999 (%)         2nd column: 0 to 999 (days)         3rd column: 0 to 999 (%)         4th column: 50 to 999 (%)                                                                                                    |
| Supplement/Memo        | Operation Life Value: Wear level value relative to Replacement Life Value (%)Operation Life Value<br>= Life Value/Replacement Life Valuex113<br>Number of Days Left: Expected number of days until the part reaches its end of life<br>Replacement Life Value: Target re                                                                                                    |
| DF-HNG-L 1             | Left Hinge Unit: Life VL/days left                                                                                                    |
| Detail                 | To display the life values and the number of days left of the parts/unit.<br>3rd and 4th columns may be hidden for some destinations.<br>1st column: Operation Life Value (Life Value divided by Replacement Life Value )<br>2nd column: Number of Days Left (Number of days until the Operation Life Value is estimated to<br>reach 100%)<br>3rd column: Life Value (Value accumulated since the last replacement)<br>4th column: Replacement Life Value<br>Operation Life Value/Number of Days Left/Life Value become zero when a new product is set up<br>or the counter is cleared. |
| Use Case               | - When checking Life VL/No. of days left of the part<br>- At parts replacement                                                                                                    |
| Adj/Set/Operate Method | To reset Operation Life Value/Number of Days Left/ Replacement Life Value: Select the item, and then press Clear key.<br>To change the estimated life value: Select the item, enter the value, and then press OK key.                                                                                                    |
| Caution                | <ul> <li>Reset Operation Life Value/Number of Days Left/Replacement Life Value after a part replacement.</li> <li>(The values are automatically reset for some parts.)</li> <li>Operation Life Value/Number of Days Left/Replacement Life Value can also be reset by clearing parts counters.</li> </ul>                                                                                                    |
| Supplement/Memo        | Operation Life Value: Wear level value relative to Replacement Life Value (%)<br>Operation Life Value = Life Value/Replacement Life Value x 100Number of Days Left: Expected<br>number of days until the part reaches its end of life Replacement Life Value: Target replacement<br>life value                                                                                                    |

| HCCFD-RL                                                        | 1                                                  | H-Cpcty Cst Feed Roll: Life VL/days left                                                                                                    |
|-----------------------------------------------------------------|----------------------------------------------------|----------------------------------------------------------------------------------------------------|
|                                                                 | Detail                                             | To display the life value and the number of days left of the High Capacity Cassette Feed Roller.<br>The 3rd and 4th columns may be hidden depending on the country.<br>1st column: Operation Life Value<br>2nd column: Number of Days Left<br>3rd column: Life Value<br>4th column: Replacement Life Value                                                                                                    |
| Use                                                             | e Case                                             | - When checking Life VL/No. of days left of the part<br>- At parts replacement                                                                                                    |
| Adj/Set/Operate M                                               | lethod                                             | To change the Replacement Life Value: Select the item, enter the value, and then press OK key. To reset Operation Life Value/Number of Days Left/Life Value: Select the item, and then press Clear key.                                                                                                    |
| Ca                                                              | aution                                             | <ul> <li>Be sure to reset Operation Life Value/Number of Days Left/Life Value after replacing the part.</li> <li>Operation Life Value/Number of Days Left/Life Value can also be reset by clearing the parts counter.</li> </ul>                                                                                                    |
| Display/Adj/Set F                                               | Range                                              | 1st column: 0 to 999 (%)<br>2nd column: 0 to 999 (days)<br>3rd column: 0 to 999 (%)<br>4th column: 50 to 999 (%)                                                                                                    |
| Supplement/                                                     | Memo                                               | Operation Life Value: Wear level value relative to Replacement Life Value (%)Operation Life Value<br>= Life Value/Replacement Life Valuex144<br>Number of Days Left: Expected number of days until the part reaches its end of life<br>Replacement Life Value: Target re                                                                                                    |
|                                                                 |                                                    |                                                                                                    |
| HCCPU-RL                                                        | 1                                                  | H-Cpcty Cst Feed Roll: Life VL/days left                                                                                                    |
| HCCPU-RL                                                        | 1<br>Detail                                        | <ul> <li>H-Cpcty Cst Feed Roll: Life VL/days left</li> <li>To display the life value and the number of days left of the High Capacity Cassette Feed Roller.</li> <li>The 3rd and 4th columns may be hidden depending on the country.</li> <li>1st column: Operation Life Value</li> <li>2nd column: Number of Days Left</li> <li>3rd column: Life Value</li> <li>4th column: Replacement Life Value</li> </ul>                                                                                                    |
| HCCPU-RL<br>Use                                                 | 1<br>Detail                                        | H-Cpcty Cst Feed Roll: Life VL/days left         To display the life value and the number of days left of the High Capacity Cassette Feed Roller.         The 3rd and 4th columns may be hidden depending on the country.         1st column: Operation Life Value         2nd column: Number of Days Left         3rd column: Life Value         4th column: Replacement Life Value         - When checking Life VL/No. of days left of the part         - At parts replacement                                                                                                    |
| HCCPU-RL<br>Use<br>Adj/Set/Operate M                            | 1<br>Detail<br>e Case<br>lethod                    | H-Cpcty Cst Feed Roll: Life VL/days left         To display the life value and the number of days left of the High Capacity Cassette Feed Roller.         The 3rd and 4th columns may be hidden depending on the country.         1st column: Operation Life Value         2nd column: Number of Days Left         3rd column: Life Value         4th column: Replacement Life Value         - When checking Life VL/No. of days left of the part         - At parts replacement         To change the Replacement Life Value: Select the item, enter the value, and then press OK key.         To reset Operation Life Value/Number of Days Left/Life Value: Select the item, and then press         Clear key.                                                                                                    |
| HCCPU-RL<br>Use<br>Adj/Set/Operate M<br>Ca                      | 1<br>Detail<br>Case<br>lethod<br>aution            | <ul> <li>H-Cpcty Cst Feed Roll: Life VL/days left</li> <li>To display the life value and the number of days left of the High Capacity Cassette Feed Roller.<br/>The 3rd and 4th columns may be hidden depending on the country.</li> <li>1st column: Operation Life Value</li> <li>2nd column: Number of Days Left</li> <li>3rd column: Life Value</li> <li>4th column: Replacement Life Value</li> <li>When checking Life VL/No. of days left of the part</li> <li>At parts replacement</li> <li>To change the Replacement Life Value: Select the item, enter the value, and then press OK key.</li> <li>To reset Operation Life Value/Number of Days Left/Life Value: Select the item, and then press</li> <li>Clear key.</li> <li>Be sure to reset Operation Life Value/Number of Days Left/Life Value after replacing the part.</li> <li>Operation Life Value/Number of Days Left/Life Value can also be reset by clearing the parts counter.</li> </ul> |
| HCCPU-RL<br>Use<br>Adj/Set/Operate M<br>Ca<br>Display/Adj/Set F | 1<br>Detail<br>e Case<br>lethod<br>aution<br>Range | H-Cpcty Cst Feed Roll: Life VL/days left To display the life value and the number of days left of the High Capacity Cassette Feed Roller. The 3rd and 4th columns may be hidden depending on the country. 1st column: Operation Life Value 2nd column: Number of Days Left 3rd column: Life Value 4th column: Replacement Life Value - When checking Life VL/No. of days left of the part - At parts replacement To change the Replacement Life Value: Select the item, enter the value, and then press OK key. To reset Operation Life Value/Number of Days Left/Life Value: Select the item, and then press Clear key Be sure to reset Operation Life Value/Number of Days Left/Life Value after replacing the part Operation Life Value/Number of Days Left/Life Value can also be reset by clearing the parts counter. 1st column: 0 to 999 (%) 2nd column: 0 to 999 (%)                                                                                 |

| HCCSP-RL                                                                              | 1 H-Cpcty Cst Sepn Roll: Life VL/days left                                                                                                    |
|---------------------------------------------------------------------------------------|----------------------------------------------------------------------------------------------------|
| Deta                                                                                  | <ul> <li>To display the life value and the number of days left of the High Capacity Cassette Feed Roller.<br/>The 3rd and 4th columns may be hidden depending on the country.</li> <li>1st column: Operation Life Value</li> <li>2nd column: Number of Days Left</li> <li>3rd column: Life Value</li> <li>4th column: Replacement Life Value</li> </ul>                                                                                                    |
| Use Ca                                                                                | <ul> <li>When checking Life VL/No. of days left of the part</li> <li>At parts replacement</li> </ul>                                                                                                    |
| Adj/Set/Operate Metho                                                                 | d To change the Replacement Life Value: Select the item, enter the value, and then press OK key.<br>To reset Operation Life Value/Number of Days Left/Life Value: Select the item, and then press<br>Clear key.                                                                                                    |
| Cautio                                                                                | <ul> <li>Be sure to reset Operation Life Value/Number of Days Left/Life Value after replacing the part.</li> <li>Operation Life Value/Number of Days Left/Life Value can also be reset by clearing the parts counter.</li> </ul>                                                                                                    |
| Display/Adj/Set Rang                                                                  | Ist column: 0 to 999 (%)         2nd column: 0 to 999 (days)         3rd column: 0 to 999 (%)         4th column: 50 to 999 (%)                                                                                                    |
| Supplement/Men                                                                        | <ul> <li>Operation Life Value: Wear level value relative to Replacement Life Value (%)Operation Life Value</li> <li>= Life Value/Replacement Life Valuex149</li> <li>Number of Days Left: Expected number of days until the part reaches its end of life</li> <li>Replacement Life Value: Target re</li> </ul>                                                                                                    |
|                                                                                       |                                                                                                    |
| FIN-STPR                                                                              | 1 Stapler: Life VL/No. of days left                                                                                                    |
| FIN-STPR<br>Deta                                                                      | <ul> <li>Stapler: Life VL/No. of days left</li> <li>To display the life value and the number of days left of the Feed Roller. The 3rd and 4th columns may be hidden depending on the country.<br/>1st column: Operation Life Value<br/>2nd column: Number of Days Left<br/>3rd column: Life Value<br/>4th column: Replacement Life Value</li> </ul>                                                                                                    |
| FIN-STPR<br>Deta<br>Use Ca                                                            | <ul> <li>Stapler: Life VL/No. of days left</li> <li>To display the life value and the number of days left of the Feed Roller. The 3rd and 4th columns may be hidden depending on the country.<br/>1st column: Operation Life Value<br/>2nd column: Number of Days Left<br/>3rd column: Life Value<br/>4th column: Replacement Life Value<br/>- When checking Life VL/No. of days left of the part<br/>- At parts replacement</li> </ul>                                                                                                    |
| FIN-STPR<br>Deta<br>Use Cas<br>Adj/Set/Operate Metho                                  | <ul> <li>Stapler: Life VL/No. of days left</li> <li>To display the life value and the number of days left of the Feed Roller. The 3rd and 4th columns may be hidden depending on the country.         <ul> <li>1st column: Operation Life Value</li> <li>2nd column: Number of Days Left</li> <li>3rd column: Life Value</li> <li>4th column: Replacement Life Value</li> <li>When checking Life VL/No. of days left of the part</li> <li>At parts replacement</li> <li>To change the Replacement Life Value: Select the item, enter the value, and then press OK key. To reset Operation Life Value/Number of Days Left/Life Value: Select the item, and then press Clear key.</li> </ul> </li> </ul>                                                                                                    |
| FIN-STPR<br>Det<br>Use Cas<br>Adj/Set/Operate Metho<br>Cautio                         | <ul> <li>Stapler: Life VL/No. of days left</li> <li>To display the life value and the number of days left of the Feed Roller. The 3rd and 4th columns may be hidden depending on the country.<br/>1st column: Operation Life Value<br/>2nd column: Number of Days Left<br/>3rd column: Life Value<br/>4th column: Replacement Life Value <ul> <li>When checking Life VL/No. of days left of the part</li> <li>At parts replacement</li> </ul> </li> <li>To change the Replacement Life Value: Select the item, enter the value, and then press OK key.<br/>To reset Operation Life Value/Number of Days Left/Life Value: Select the item, and then press Clear key.</li> <li>Be sure to reset Operation Life Value/Number of Days Left/Life Value after replacing the part.<br/>Operation Life Value/Number of Days Left/Life Value can also be reset by clearing the parts counter.</li> </ul>                                                                               |
| FIN-STPR<br>Det<br>Use Cas<br>Adj/Set/Operate Metho<br>Cautio<br>Display/Adj/Set Rang | <ul> <li>1 Stapler: Life VL/No. of days left</li> <li>iii To display the life value and the number of days left of the Feed Roller. The 3rd and 4th columns may be hidden depending on the country.<br/>1st column: Operation Life Value<br/>2nd column: Number of Days Left<br/>3rd column: Life Value<br/>4th column: Replacement Life Value<br/>- When checking Life VL/No. of days left of the part<br/>- At parts replacement<br/>To change the Replacement Life Value: Select the item, enter the value, and then press OK key.<br/>To reset Operation Life Value/Number of Days Left/Life Value: Select the item, and then press<br/>Clear key.</li> <li>in Be sure to reset Operation Life Value/Number of Days Left/Life Value after replacing the part.<br/>- Operation Life Value/Number of Days Left/Life Value after replacing the parts<br/>counter.</li> <li>in Ist column: 0 to 999 (%)<br/>2nd column: 0 to 999 (%)<br/>4th column: 50 to 999 (%)</li> </ul> |

| SDL-STP 1                                                                                     | Saddle Stitcher : Life VL/No. of days                                                                                                    |
|-----------------------------------------------------------------------------------------------|----------------------------------------------------------------------------------------------------|
| Detail                                                                                        | To display the life value and the number of days left of the Saddle Stitcher Unit.<br>The 3rd and 4th columns may be hidden depending on the country.<br>1st column: Operation Life Value<br>2nd column: Number of Days Left<br>3rd column: Life Value<br>4th column: Replacement Life Value                                                                                                    |
| Use Case                                                                                      | - When checking Life VL/No. of days left of the part<br>- At parts replacement                                                                                                    |
| Adj/Set/Operate Method                                                                        | To change the Replacement Life Value: Select the item, enter the value, and then press OK key. To reset Operation Life Value/Number of Days Left/Life Value: Select the item, and then press Clear key.                                                                                                    |
| Caution                                                                                       | <ul> <li>Be sure to reset Operation Life Value/Number of Days Left/Life Value after replacing the part.</li> <li>Operation Life Value/Number of Days Left/Life Value can also be reset by clearing the parts counter.</li> </ul>                                                                                                    |
| Display/Adj/Set Range                                                                         | 1st column: 0 to 999 (%)<br>2nd column: 0 to 999 (days)<br>3rd column: 0 to 999 (%)<br>4th column: 50 to 999 (%)                                                                                                    |
| Supplement/Memo                                                                               | Operation Life Value: Wear level value relative to Replacement Life Value (%)<br>Operation Life Value = Life Value/Replacement Life Value x 100Number of Days Left: Expected<br>number of days until the part reaches its end of life Replacement Life Value: Target replacement<br>life value                                                                                                    |
|                                                                                               |                                                                                                    |
| FR-STPL 1                                                                                     | Stpl-free Binding: Life VL/No. of days                                                                                                    |
| FR-STPL 1<br>Detail                                                                           | Stpl-free Binding: Life VL/No. of days         To display the life value and the number of days left of the Staple-free Binding Unit.         The 3rd and 4th columns may be hidden depending on the country.         1st column: Operation Life Value         2nd column: Number of Days Left         3rd column: Life Value         4th column: Replacement Life Value                                                                                                    |
| FR-STPL 1<br>Detail                                                                           | Stpl-free Binding: Life VL/No. of days         To display the life value and the number of days left of the Staple-free Binding Unit.         The 3rd and 4th columns may be hidden depending on the country.         1st column: Operation Life Value         2nd column: Number of Days Left         3rd column: Life Value         4th column: Replacement Life Value         - When checking Life VL/No. of days left of the part         - At parts replacement                                                                                                    |
| FR-STPL 1<br>Detail<br>Use Case<br>Adj/Set/Operate Method                                     | Stpl-free Binding: Life VL/No. of days         To display the life value and the number of days left of the Staple-free Binding Unit.         The 3rd and 4th columns may be hidden depending on the country.         1st column: Operation Life Value         2nd column: Number of Days Left         3rd column: Life Value         4th column: Replacement Life Value         - When checking Life VL/No. of days left of the part         - At parts replacement         To change the Replacement Life Value: Select the item, enter the value, and then press OK key.         To reset Operation Life Value/Number of Days Left/Life Value: Select the item, and then press         Clear key.                                                                                                    |
| FR-STPL 1<br>Detail<br>Use Case<br>Adj/Set/Operate Method<br>Caution                          | Stpl-free Binding: Life VL/No. of days         To display the life value and the number of days left of the Staple-free Binding Unit.         The 3rd and 4th columns may be hidden depending on the country.         1st column: Operation Life Value         2nd column: Number of Days Left         3rd column: Life Value         4th column: Replacement Life Value         - When checking Life VL/No. of days left of the part         - At parts replacement         To change the Replacement Life Value: Select the item, enter the value, and then press OK key.         To reset Operation Life Value/Number of Days Left/Life Value: Select the item, and then press         Clear key.         - Be sure to reset Operation Life Value/Number of Days Left/Life Value after replacing the part.         - Operation Life Value/Number of Days Left/Life Value after replacing the parts counter.                                                                                            |
| FR-STPL 1<br>Detail<br>Use Case<br>Adj/Set/Operate Method<br>Caution<br>Display/Adj/Set Range | Stpl-free Binding: Life VL/No. of days         To display the life value and the number of days left of the Staple-free Binding Unit.         The 3rd and 4th columns may be hidden depending on the country.         1st column: Operation Life Value         2nd column: Number of Days Left         3rd column: Life Value         4th column: Replacement Life Value         • When checking Life VL/No. of days left of the part         • At parts replacement         To change the Replacement Life Value: Select the item, enter the value, and then press OK key.         To reset Operation Life Value/Number of Days Left/Life Value: Select the item, and then press Clear key.         • Be sure to reset Operation Life Value/Number of Days Left/Life Value after replacing the part.         • Operation Life Value/Number of Days Left/Life Value after replacing the parts counter.         1st column: 0 to 999 (%)         2nd column: 0 to 999 (%)         4th column: 0 to 999 (%) |

| TRY-TQLM                                                                                     | I Tray Torque Limiter: Life VL/No. of days                                                                                                    |
|----------------------------------------------------------------------------------------------|----------------------------------------------------------------------------------------------------|
| Detai                                                                                        | <ul> <li>To display the life value and the number of days left of the Stack Tray Torque Limiter.<br/>The 3rd and 4th columns may be hidden depending on the country.</li> <li>1st column: Operation Life Value</li> <li>2nd column: Number of Days Left</li> <li>3rd column: Life Value</li> <li>4th column: Replacement Life Value</li> </ul>                                                                                                    |
| Use Case                                                                                     | <ul> <li>When checking Life VL/No. of days left of the part</li> <li>At parts replacement</li> </ul>                                                                                                    |
| Adj/Set/Operate Method                                                                       | To change the Replacement Life Value: Select the item, enter the value, and then press OK key.<br>To reset Operation Life Value/Number of Days Left/Life Value: Select the item, and then press<br>Clear key.                                                                                                    |
| Caution                                                                                      | <ul> <li>Be sure to reset Operation Life Value/Number of Days Left/Life Value after replacing the part.</li> <li>Operation Life Value/Number of Days Left/Life Value can also be reset by clearing the parts counter.</li> </ul>                                                                                                    |
| Display/Adj/Set Rango                                                                        | <ul> <li>1st column: 0 to 999 (%)</li> <li>2nd column: 0 to 999 (days)</li> <li>3rd column: 0 to 999 (%)</li> <li>4th column: 50 to 999 (%)</li> </ul>                                                                                                    |
| Supplement/Memo                                                                              | <ul> <li>Operation Life Value: Wear level value relative to Replacement Life Value (%)</li> <li>Operation Life Value = Life Value/Replacement Life Value x 100Number of Days Left: Expected number of days until the part reaches its end of life Replacement Life Value: Target replacement life value</li> </ul>                                                                                                    |
|                                                                                              |                                                                                                    |
| FIN-MPDL                                                                                     | Paddle: Life VL/No. of days left                                                                                                    |
| FIN-MPDL Detai                                                                               | <ul> <li>Paddle: Life VL/No. of days left</li> <li>To display the life value and the number of days left of the Paddle.<br/>The 3rd and 4th columns may be hidden depending on the country.<br/>1st column: Operation Life Value</li> <li>2nd column: Number of Days Left</li> <li>3rd column: Life Value</li> <li>4th column: Replacement Life Value</li> </ul>                                                                                                    |
| FIN-MPDL<br>Detail                                                                           | <ul> <li>Paddle: Life VL/No. of days left</li> <li>To display the life value and the number of days left of the Paddle.<br/>The 3rd and 4th columns may be hidden depending on the country.<br/>1st column: Operation Life Value</li> <li>2nd column: Number of Days Left</li> <li>3rd column: Life Value</li> <li>4th column: Replacement Life Value</li> <li>When checking Life VL/No. of days left of the part</li> <li>At parts replacement</li> </ul>                                                                                                    |
| FIN-MPDL<br>Detai<br>Use Case<br>Adj/Set/Operate Method                                      | <ul> <li>Paddle: Life VL/No. of days left</li> <li>To display the life value and the number of days left of the Paddle.<br/>The 3rd and 4th columns may be hidden depending on the country.<br/>1st column: Operation Life Value</li> <li>2nd column: Number of Days Left</li> <li>3rd column: Life Value</li> <li>4th column: Replacement Life Value</li> <li>When checking Life VL/No. of days left of the part</li> <li>At parts replacement</li> <li>To change the Replacement Life Value: Select the item, enter the value, and then press OK key.<br/>To reset Operation Life Value/Number of Days Left/Life Value: Select the item, and then press<br/>Clear key.</li> </ul>                                                                                                    |
| FIN-MPDL<br>Detail<br>Use Case<br>Adj/Set/Operate Method<br>Caution                          | <ul> <li>Paddle: Life VL/No. of days left</li> <li>To display the life value and the number of days left of the Paddle.<br/>The 3rd and 4th columns may be hidden depending on the country.<br/>1st column: Operation Life Value</li> <li>2nd column: Number of Days Left</li> <li>3rd column: Life Value</li> <li>4th column: Replacement Life Value</li> <li>When checking Life VL/No. of days left of the part</li> <li>At parts replacement</li> <li>To change the Replacement Life Value: Select the item, enter the value, and then press OK key.<br/>To reset Operation Life Value/Number of Days Left/Life Value: Select the item, and then press Clear key.</li> <li>Be sure to reset Operation Life Value/Number of Days Left/Life Value after replacing the part.</li> <li>Operation Life Value/Number of Days Left/Life Value can also be reset by clearing the parts counter.</li> </ul>                                                                                                 |
| FIN-MPDL<br>Detail<br>Use Case<br>Adj/Set/Operate Method<br>Caution<br>Display/Adj/Set Range | <ul> <li>Paddle: Life VL/No. of days left</li> <li>To display the life value and the number of days left of the Paddle.<br/>The 3rd and 4th columns may be hidden depending on the country.<br/>1st column: Operation Life Value</li> <li>2nd column: Number of Days Left</li> <li>3rd column: Life Value</li> <li>4th column: Replacement Life Value</li> <li>When checking Life VL/No. of days left of the part</li> <li>At parts replacement</li> <li>To change the Replacement Life Value: Select the item, enter the value, and then press OK key.<br/>To reset Operation Life Value/Number of Days Left/Life Value: Select the item, and then press<br/>Clear key.</li> <li>Be sure to reset Operation Life Value/Number of Days Left/Life Value after replacing the part.</li> <li>Operation Life Value/Number of Days Left/Life Value after replacing the parts<br/>counter.</li> <li>Ist column: 0 to 999 (%)</li> <li>2nd column: 0 to 999 (%)</li> <li>4th column: 5 to 999 (%)</li> </ul> |

# FEEDER (ADF service mode)

## DISPLAY (State display mode)

#### FEEDER (ADF service mode) > DISPLAY (State display mode)

| FEEDSIZE 1                   | Dspl orgnl size detected by DADF                                                                                                    |
|------------------------------|----------------------------------------------------------------------------------------------------|
| Detail                       | To display the original size detected by the DADF.                                                                                                    |
| Use Case                     | When checking the paper size recognized by the device after scanning                                                                                                    |
| Adj/Set/Operate Method       | N/A (Display only)                                                                                                    |
| TRY-WIDE 1                   | Distance of Original Width Detect Slider                                                                                                    |
| Detail                       | To display the decuple value of the distance between the Original Width Detection Sliders.                                                                                                    |
| Use Case                     | At incorrect detection of original size                                                                                                    |
| Adj/Set/Operate Method       | N/A (Display only)                                                                                                    |
| Caution                      | Even if a value larger than 297.0 mm which is the maximum readable width is displayed, it does not mean that the reading range changes. When reading an original of 297.1 mm or larger in width, the edge of an image may be missing. |
| Display/Adj/Set Range        | 0 to 3048                                                                                                    |
| Unit                         | mm                                                                                                    |
| Related Service Mode         | FEEDER> FUNCTION> TRY-A4                                                                                                    |
| Supplement/Memo              | If the edge of an image is still missing after adjustment of A4 paper width (297.0 mm) with TRY-A4, the original width may be larger than 297.1 mm.                                                                                   |
| Amount of Change per<br>Unit | 0.1                                                                                                    |
| SKW-D1 1                     | Skew information display                                                                                                    |
| Detail                       | Display data related to skew detection and correction for 12 faces from FEEDER > Display > SKW-<br>D1 to SKW-D12                                                                                                    |
| Use Case                     | In case skew occurs when an image is scanned from the ADF.                                                                                                    |
| Adj/Set/Operate Method       | After executing the skimming job from the ADF, check the skew amount of each page from the service mode screen.                                                                                                    |
| Caution                      | When the power is turned OFF/ON, the previous data disappears. The data also disappears when the next reading is performed.                                                                                                    |
| SKW-D2 1                     | Skew information display                                                                                                    |
| Detail                       | Display data related to skew detection and correction for 12 faces from FEEDER > Display > SKW-<br>D1 to SKW-D12                                                                                                    |
| Use Case                     | In case skew occurs when an image is scanned from the ADF.                                                                                                    |
| Adj/Set/Operate Method       | After executing the skimming job from the ADF, check the skew amount of each page from the service mode screen.                                                                                                    |
| Caution                      | When the power is turned OFF/ON, the previous data disappears. The data also disappears when the next reading is performed.                                                                                                    |
| SKW-D3 1                     | Skew information display                                                                                                    |
| Detail                       | Display data related to skew detection and correction for 12 faces from FEEDER > Display > SKW-<br>D1 to SKW-D12                                                                                                    |
| Use Case                     | In case skew occurs when an image is scanned from the ADF.                                                                                                    |
| Adj/Set/Operate Method       | After executing the skimming job from the ADF, check the skew amount of each page from the service mode screen.                                                                                                    |
| Caution                      | When the power is turned OFF/ON, the previous data disappears. The data also disappears when the next reading is performed.                                                                                                    |

| FEEDER (ADF service mode                                                                                                    | e) > DISPLAY (State display mode)                                                                                                    |
|----------------------------------------------------------------------------------------------------|----------------------------------------------------------------------------------------------------|
| SKW-D4 1                                                                                                    | Skew information display                                                                                                    |
| Detail                                                                                                    | Display data related to skew detection and correction for 12 faces from FEEDER > Display > SKW-<br>D1 to SKW-D12                                                                                                    |
| Use Case                                                                                                    | In case skew occurs when an image is scanned from the ADF.                                                                                                    |
| Adj/Set/Operate Method                                                                                                    | After executing the skimming job from the ADF, check the skew amount of each page from the service mode screen.                                                                                                    |
| Caution                                                                                                    | When the power is turned OFF/ON, the previous data disappears. The data also disappears when the next reading is performed.                                                                                                    |
| SKW-D5 1                                                                                                    | Skew information display                                                                                                    |
| Detail                                                                                                    | Display data related to skew detection and correction for 12 faces from FEEDER > Display > SKW-<br>D1 to SKW-D12                                                                                                    |
| Use Case                                                                                                    | In case skew occurs when an image is scanned from the ADF.                                                                                                    |
| Adj/Set/Operate Method                                                                                                    | After executing the skimming job from the ADF, check the skew amount of each page from the service mode screen.                                                                                                    |
| Caution                                                                                                    | When the power is turned OFF/ON, the previous data disappears. The data also disappears when the next reading is performed.                                                                                                    |
| SKW-D6 1                                                                                                    | Skew information display                                                                                                    |
| Detail                                                                                                    | Display data related to skew detection and correction for 12 faces from FEEDER > Display > SKW-<br>D1 to SKW-D12                                                                                                    |
| Use Case                                                                                                    | In case skew occurs when an image is scanned from the ADF.                                                                                                    |
| Adj/Set/Operate Method                                                                                                    | After executing the skimming job from the ADF, check the skew amount of each page from the service mode screen.                                                                                                    |
| Caution                                                                                                    | When the power is turned OFF/ON, the previous data disappears. The data also disappears when the next reading is performed.                                                                                                    |
|                                                                                                    |                                                                                                    |
| SKW-D7 1                                                                                                    | Skew information display                                                                                                    |
| SKW-D7 1<br>Detail                                                                                                    | Skew information display<br>Display data related to skew detection and correction for 12 faces from FEEDER > Display > SKW-<br>D1 to SKW-D12                                                                                                    |
| SKW-D7 1<br>Detail<br>Use Case                                                                                                    | Skew information display         Display data related to skew detection and correction for 12 faces from FEEDER > Display > SKW-D1 to SKW-D12         In case skew occurs when an image is scanned from the ADF.                                                                                                    |
| SKW-D7 1<br>Detail<br>Use Case<br>Adj/Set/Operate Method                                                                                                    | Skew information display         Display data related to skew detection and correction for 12 faces from FEEDER > Display > SKW-D1 to SKW-D12         In case skew occurs when an image is scanned from the ADF.         After executing the skimming job from the ADF, check the skew amount of each page from the service mode screen.                                                                                                    |
| SKW-D7 1<br>Detail<br>Use Case<br>Adj/Set/Operate Method<br>Caution                                                                                             | Skew information display         Display data related to skew detection and correction for 12 faces from FEEDER > Display > SKW-D1 to SKW-D12         In case skew occurs when an image is scanned from the ADF.         After executing the skimming job from the ADF, check the skew amount of each page from the service mode screen.         When the power is turned OFF/ON, the previous data disappears. The data also disappears when the next reading is performed.                                                                                                    |
| SKW-D71DetailUse CaseAdj/Set/Operate MethodCautionSKW-D81                                                                                                    | Skew information display         Display data related to skew detection and correction for 12 faces from FEEDER > Display > SKW-D1 to SKW-D12         In case skew occurs when an image is scanned from the ADF.         After executing the skimming job from the ADF, check the skew amount of each page from the service mode screen.         When the power is turned OFF/ON, the previous data disappears. The data also disappears when the next reading is performed.         Skew information display                                                                                                    |
| SKW-D71DetailUse CaseAdj/Set/Operate MethodCautionSKW-D81Detail                                                                                                 | Skew information display         Display data related to skew detection and correction for 12 faces from FEEDER > Display > SKW-D1 to SKW-D12         In case skew occurs when an image is scanned from the ADF.         After executing the skimming job from the ADF, check the skew amount of each page from the service mode screen.         When the power is turned OFF/ON, the previous data disappears. The data also disappears when the next reading is performed.         Skew information display         Display data related to skew detection and correction for 12 faces from FEEDER > Display > SKW-D1 to SKW-D12                                                                                                    |
| SKW-D71DetailUse CaseAdj/Set/Operate MethodCautionSKW-D81DetailUse Case                                                                                         | Skew information display         Display data related to skew detection and correction for 12 faces from FEEDER > Display > SKW-D1 to SKW-D12         In case skew occurs when an image is scanned from the ADF.         After executing the skimming job from the ADF, check the skew amount of each page from the service mode screen.         When the power is turned OFF/ON, the previous data disappears. The data also disappears when the next reading is performed.         Skew information display         Display data related to skew detection and correction for 12 faces from FEEDER > Display > SKW-D1 to SKW-D12         In case skew occurs when an image is scanned from the ADF.                                                                                                    |
| SKW-D71DetailUse CaseAdj/Set/Operate MethodCautionSKW-D81DetailUse CaseAdj/Set/Operate Method                                                                   | Skew information display         Display data related to skew detection and correction for 12 faces from FEEDER > Display > SKW-D1 to SKW-D12         In case skew occurs when an image is scanned from the ADF.         After executing the skimming job from the ADF, check the skew amount of each page from the service mode screen.         When the power is turned OFF/ON, the previous data disappears. The data also disappears when the next reading is performed.         Skew information display         Display data related to skew detection and correction for 12 faces from FEEDER > Display > SKW-D1 to SKW-D12         In case skew occurs when an image is scanned from the ADF.         After executing the skimming job from the ADF, check the skew amount of each page from the service mode screen.                                                                                                    |
| SKW-D71DetailUse CaseAdj/Set/Operate MethodCautionSKW-D81DetailUse CaseAdj/Set/Operate MethodCaution                                                            | Skew information display         Display data related to skew detection and correction for 12 faces from FEEDER > Display > SKW-D1 to SKW-D12         In case skew occurs when an image is scanned from the ADF.         After executing the skimming job from the ADF, check the skew amount of each page from the service mode screen.         When the power is turned OFF/ON, the previous data disappears. The data also disappears when the next reading is performed.         Skew information display         Display data related to skew detection and correction for 12 faces from FEEDER > Display > SKW-D1 to SKW-D12         In case skew occurs when an image is scanned from the ADF.         After executing the skimming job from the ADF, check the skew amount of each page from the service mode screen.         When the power is turned OFF/ON, the previous data disappears. The data also disappears when the next reading is performed.         When the power is turned OFF/ON, the previous data disappears. The data also disappears when the next reading is perform the ADF, check the skew amount of each page from the service mode screen.         When the power is turned OFF/ON, the previous data disappears. The data also disappears when the next reading is performed.                                                                                                    |
| SKW-D71DetailUse CaseAdj/Set/Operate MethodSKW-D81Use CaseAdj/Set/Operate MethodCautionSKW-D91                                                                  | Skew information display         Display data related to skew detection and correction for 12 faces from FEEDER > Display > SKW-D1 to SKW-D12         In case skew occurs when an image is scanned from the ADF.         After executing the skimming job from the ADF, check the skew amount of each page from the service mode screen.         When the power is turned OFF/ON, the previous data disappears. The data also disappears when the next reading is performed.         Skew information display         Display data related to skew detection and correction for 12 faces from FEEDER > Display > SKW-D1 to SKW-D12         In case skew occurs when an image is scanned from the ADF.         After executing the skimming job from the ADF, check the skew amount of each page from the service mode screen.         When the power is turned OFF/ON, the previous data disappears. The data also disappears when the next reading the skimming job from the ADF, check the skew amount of each page from the service mode screen.         When the power is turned OFF/ON, the previous data disappears. The data also disappears when the next reading is performed.         Skew information display                                                                                                    |
| SKW-D71DetailUse CaseAdj/Set/Operate MethodSKW-D81DetailUse CaseAdj/Set/Operate MethodCautionSKW-D91Detail                                                      | Skew information display         Display data related to skew detection and correction for 12 faces from FEEDER > Display > SKW-D1 to SKW-D12         In case skew occurs when an image is scanned from the ADF.         After executing the skimming job from the ADF, check the skew amount of each page from the service mode screen.         When the power is turned OFF/ON, the previous data disappears. The data also disappears when the next reading is performed.         Skew information display         Display data related to skew detection and correction for 12 faces from FEEDER > Display > SKW-D1 to SKW-D12         In case skew occurs when an image is scanned from the ADF.         After executing the skimming job from the ADF, check the skew amount of each page from the service mode screen.         When the power is turned OFF/ON, the previous data disappears. The data also disappears when the next reading is performed.         Skew information display         Display data related to skew detection and correction for 12 faces from FEEDER > Display > SKW-D1 to SKW-D12         In case skew occurs when an image is scanned from the ADF.         After executing the skimming job from the ADF, check the skew amount of each page from the service mode screen.         When the power is turned OFF/ON, the previous data disappears. The data also disappears when the next reading is performed.         Skew information display       Display data related to skew detection and correction for 12 faces from FEEDER > Display > SKW-D1 to SKW-D12                            |
| SKW-D71DetailUse CaseAdj/Set/Operate MethodCautionSKW-D81DetailUse CaseAdj/Set/Operate MethodCautionSKW-D91DetailUse CaseMultionSKW-D91DetailUse Case           | Skew information display         Display data related to skew detection and correction for 12 faces from FEEDER > Display > SKW-D1 to SKW-D12         In case skew occurs when an image is scanned from the ADF.         After executing the skimming job from the ADF, check the skew amount of each page from the service mode screen.         When the power is turned OFF/ON, the previous data disappears. The data also disappears when the next reading is performed.         Skew information display         Display data related to skew detection and correction for 12 faces from FEEDER > Display > SKW-D1 to SKW-D12         In case skew occurs when an image is scanned from the ADF.         After executing the skimming job from the ADF, check the skew amount of each page from the service mode screen.         When the power is turned OFF/ON, the previous data disappears. The data also disappears when the next reading is performed.         Skew information display         Display data related to skew detection and correction for 12 faces from FEEDER > Display > SKW-D1 to SKW-D12         In case skew occurs when an image is scanned from the ADF.         After executing the skimming job from the ADF, check the skew amount of each page from the service mode screen.         When the power is turned OFF/ON, the previous data disappears. The data also disappears when the next reading is performed.         Skew information display         Display data related to skew detection and correction for 12 faces from FEEDER > Display > SKW-D1 to SKW-D12         In case skew occ |
| SKW-D71DetailUse CaseAdj/Set/Operate MethodSKW-D81DetailUse CaseAdj/Set/Operate MethodSKW-D91DetailUse CaseAdj/Set/Operate MethodUse CaseAdj/Set/Operate Method | Skew information display         Display data related to skew detection and correction for 12 faces from FEEDER > Display > SKW-D1 to SKW-D12         In case skew occurs when an image is scanned from the ADF.         After executing the skimming job from the ADF, check the skew amount of each page from the service mode screen.         When the power is turned OFF/ON, the previous data disappears. The data also disappears when the next reading is performed.         Skew information display         Display data related to skew detection and correction for 12 faces from FEEDER > Display > SKW-D1 to SKW-D12         In case skew occurs when an image is scanned from the ADF.         After executing the skimming job from the ADF, check the skew amount of each page from the service mode screen.         When the power is turned OFF/ON, the previous data disappears. The data also disappears when the next reading is performed.         Skew information display         Display data related to skew detection and correction for 12 faces from FEEDER > Display > SKW-D1 to SKW-D12         In case skew occurs when an image is scanned from the ADF.         After executing the skimming job from the ADF, check the skew amount of each page from the next reading is performed.         Skew information display         Display data related to skew detection and correction for 12 faces from FEEDER > Display > SKW-D1 to SKW-D12         In case skew occurs when an image is scanned from the ADF.         After executing the skimming job from the ADF, check the skew amount of eac |

| FEEDER (ADF service mode | e) > DISPLAY (State display mode)                                                                                                    |
|--------------------------|----------------------------------------------------------------------------------------------------|
| SKW-D10 1                | Skew information display                                                                                                    |
| Detail                   | Display data related to skew detection and correction for 12 faces from FEEDER > Display > SKW-<br>D1 to SKW-D12                                                                                                    |
| Use Case                 | In case skew occurs when an image is scanned from the ADF.                                                                                                    |
| Adj/Set/Operate Method   | After executing the skimming job from the ADF, check the skew amount of each page from the service mode screen.                                                                                                    |
| Caution                  | When the power is turned OFF/ON, the previous data disappears. The data also disappears when the next reading is performed.                                                                                                    |
| SKW-D11 1                | Skew information display                                                                                                    |
| Detail                   | Display data related to skew detection and correction for 12 faces from FEEDER > Display > SKW-<br>D1 to SKW-D12                                                                                                    |
| Use Case                 | In case skew occurs when an image is scanned from the ADF.                                                                                                    |
| Adj/Set/Operate Method   | After executing the skimming job from the ADF, check the skew amount of each page from the service mode screen.                                                                                                    |
| Caution                  | When the power is turned OFF/ON, the previous data disappears. The data also disappears when the next reading is performed.                                                                                                    |
| SKW-D12 1                | Skew information display                                                                                                    |
| Detail                   | Display data related to skew detection and correction for 12 faces from FEEDER > Display > SKW-<br>D1 to SKW-D12                                                                                                    |
| Use Case                 | In case skew occurs when an image is scanned from the ADF.                                                                                                    |
| Adj/Set/Operate Method   | After executing the skimming job from the ADF, check the skew amount of each page from the service mode screen.                                                                                                    |
| Caution                  | When the power is turned OFF/ON, the previous data disappears. The data also disappears when the next reading is performed.                                                                                                    |
| STRD-ANG 1               | Sq adj amt disp after skim read pos adj                                                                                                    |
| Detail                   | <ul> <li>Display the squareness adjustment amount</li> <li>The squareness adjustment amount is updated during the skimming position adjustment<br/>(COPIER- &gt; Function- &gt; INSTALL- &gt; STRD-POS).</li> <li>The unit of the amount of the squareness adjustment is the amount of rotation of the adjusting<br/>screw by the driver, and 1 unit = 1 rotation of the driver (0.25 increments).</li> <li>Positive values are displayed as clockwise adjustment amount and negative values as<br/>counterclockwise adjustment amount</li> </ul> |
| Use Case                 | In case skew occurs for a scanned image When replacing the optical system unit of the reader                                                                                                    |
| Adj/Set/Operate Method   | Check the actual squareness adjustment amount after the skimming position adjustment<br>(COPIER- > Function- > INSTALL- > STRD-POS) is performed.<br>Perform the squareness adjustment based on the squareness adjustment amount.<br>Perform the skimming position adjustment again and check the squareness adjustment amount<br>and check that it is close to zero.<br>If necessary, check the squareness of the copied image.                                                                                                    |
| Caution                  | The squareness adjustment amount is updated when the skimming position adjustment (COPIER-<br>> Function- > INSTALL- > STRD-POS) is performed.<br>Therefore, it is necessary to perform the skimming position adjustment.<br>For STRD-POS NG indication, do not perform adjustment referring to this value.                                                                                                    |
| Display/Adj/Set Range    | -5.00 to + 5.00 [Rotate]                                                                                                    |
| Default Value            | 0                                                                                                    |

# ADJUST (Adjustment mode)

| DOCST 1                      | Adj image lead edge margin: stream read                                                                                                    |
|------------------------------|----------------------------------------------------------------------------------------------------|
| Detail                       | To adjust the leading edge margin of the image on the front side at stream reading.<br>Execute this item when the output image after DADF installation is displaced.<br>When replacing the Main Controller PCB/clearing the Reader-related RAM data, enter the value<br>of service label.<br>As the value is incremented by 1, the margin is reduced by 0.1 mm. (The image moves upward.)<br>The setting is applied to only the image on the front side in the case of DADF (1-path model) or<br>the images on both the front and back sides in the case of DADF (reverse model). |
| Use Case                     | - When installing DADF<br>- When replacing the Main Controller PCB/clearing the Reader-related RAM data                                                                                                    |
| Adj/Set/Operate Method       | Enter the setting value (switch negative/positive by -/+ key) and press OK key.                                                                                                    |
| Display/Adj/Set Range        | -50 to 50                                                                                                    |
| Unit                         | mm                                                                                                    |
| Default Value                | 0                                                                                                    |
| Amount of Change per<br>Unit | 0.1                                                                                                    |
| LA-SPEED 1                   | Fine adj img ratio:stream read,vert scan                                                                                                    |
| Detail                       | To make a fine adjustment of the image magnification ratio in vertical scanning direction at stream reading.<br>When replacing the Main Controller PCB/clearing the Reader-related RAM data, enter the value of service label.<br>As the value is incremented by 1, the image is reduced by 0.1% in vertical scanning direction. (The feeding speed increases, and the image is reduced.)                                                                                                    |
| Use Case                     | - When installing DADF<br>- When replacing the Main Controller PCB/clearing the Reader-related RAM data                                                                                                    |
| Adj/Set/Operate Method       | Enter the setting value (switch negative/positive by -/+ key) and press OK key.                                                                                                    |
| Display/Adj/Set Range        | -30 to 30                                                                                                    |
| Unit                         | %                                                                                                    |
| Default Value                | 0                                                                                                    |
| Amount of Change per<br>Unit | 0.1                                                                                                    |
| DOCST2 1                     | Adj img lead edge mar: 2-side,bck,1-path                                                                                                    |
| Detail                       | To adjust the leading edge margin of the image on the back side scanned with the DADF (1-path model).<br>Execute this item when the output image after DADF installation is displaced.<br>When replacing the Main Controller PCB/clearing the Reader-related RAM data, enter the value of service label.<br>As the value is incremented by 1, the margin is reduced by 0.1 mm. (The image moves upward.)                                                                                                    |
| Use Case                     | - When installing DADF<br>- When replacing the Main Controller PCB/clearing the Reader-related RAM data                                                                                                    |
| Adj/Set/Operate Method       | Enter the setting value (switch negative/positive by -/+ key) and press OK key.                                                                                                    |
| Display/Adj/Set Range        | -50 to 50                                                                                                    |
| Unit                         | mm                                                                                                    |
| Default Value                | 0                                                                                                    |
| Amount of Change per<br>Unit | 0.1                                                                                                    |

| LA-SPD2 1                                                                                                 | FA img ratio:2-side,vert scan,bck,1-path                                                                                                    |
|----------------------------------------------------------------------------------------------------|----------------------------------------------------------------------------------------------------|
| Detail                                                                                                    | To make a fine adjustment of the image magnification in vertical scanning direction on the back side scanned with the DADF (1-path model).                                                                                                    |
|                                                                                                    | When replacing the Main Controller PCB/clearing the Reader-related RAM data, enter the value of service label.                                                                                                    |
|                                                                                                    | As the value is incremented by 1, the image is reduced by 0.1% in vertical scanning direction. (The                                                                                                    |
|                                                                                                    | feeding speed increases, and the image is reduced.)                                                                                                    |
| Use Case                                                                                                  | - When installing DADF - When replacing the Main Controller PCB/clearing the Reader-related RAM data                                                                                                    |
| Adj/Set/Operate Method                                                                                    | Enter the setting value (switch negative/positive by -/+ key) and press OK key.                                                                                                    |
| Display/Adj/Set Range                                                                                     | -200 to 200 (-2.00 to 2.00%)                                                                                                    |
| Unit                                                                                                    | %                                                                                                    |
| Default Value                                                                                             | 0                                                                                                    |
| Amount of Change per<br>Unit                                                                              | 0.01                                                                                                    |
| ADJMSCN1 1                                                                                                | Fine adj img ratio: stream,horz scan,frt                                                                                                    |
| Detail                                                                                                    | To make a fine adjustment of the image magnification ratio in horizontal scanning direction on the front side at stream reading.                                                                                                    |
|                                                                                                    | As the value is incremented by 1, the image is enlarged by 0.1% in horizontal scanning direction. The setting is applied to only the image on the front side in the case of DADF (1-path model) or                                                                                                    |
|                                                                                                    | the images on both the front and back sides in the case of DADF (reverse model).                                                                                                    |
| Use Case                                                                                                  | When changing the image magnification ratio only for the front side                                                                                                    |
| Adj/Set/Operate Method                                                                                    | Enter the setting value (switch negative/positive by -/+ key) and press OK key.                                                                                                    |
| Display/Adj/Set Range                                                                                     | -10 to 10                                                                                                    |
| Unit                                                                                                    | %                                                                                                    |
| Default Value                                                                                             | 0                                                                                                    |
| Amount of Change per<br>Unit                                                                              | 0.1                                                                                                    |
| ADJMSCN2 1                                                                                                | FA img ratio:2-side,horz scan,bck,1-path                                                                                                    |
| Detail                                                                                                    | To make a fine adjustment of the image magnification in horizontal scanning direction on the back side scanned with the DADF (1-path model).                                                                                                    |
|                                                                                                    | As the value is incremented by 1, the image is emarged by 0.1% in honzontal scanning direction.                                                                                                    |
| Use Case                                                                                                  | Enter the setting value (switch pagetive (section but (1, 1/s)) and page OK (sec                                                                                                    |
| Adj/Set/Operate Method                                                                                    | Enter the setting value (switch negative/positive by -/+ key) and press OK key.                                                                                                    |
| Display/Adj/Set Range                                                                                     |                                                                                                    |
|                                                                                                    | <sup>%</sup> 0                                                                                                    |
|                                                                                                    |                                                                                                    |
| Unit                                                                                                    | 0.1                                                                                                    |
| ADJ-T1 1                                                                                                  |                                                                                                    |
|                                                                                                    | Adj of DADF img lead edge margin: front                                                                                                    |
| Detail                                                                                                    | Adj of DADF img lead edge margin: front<br>To adjust the leading edge margin of image after skew correction (front side).<br>When the value is increased by 1, leading edge margin is increased by 0.1 mm.<br>When the value is decreased by 1, leading edge margin is decreased by 0.1 mm.                                                                                                    |
| Detail<br>Use Case                                                                                        | Adj of DADF img lead edge margin: front<br>To adjust the leading edge margin of image after skew correction (front side).<br>When the value is increased by 1, leading edge margin is increased by 0.1 mm.<br>When the value is decreased by 1, leading edge margin is decreased by 0.1 mm.<br>When adjusting the leading edge margin                                                                                                    |
| Detail<br>Use Case<br>Adi/Set/Operate Method                                                              | Adj of DADF img lead edge margin: front         To adjust the leading edge margin of image after skew correction (front side).         When the value is increased by 1, leading edge margin is increased by 0.1 mm.         When the value is decreased by 1, leading edge margin is decreased by 0.1 mm.         When adjusting the leading edge margin         Enter the setting value, and then press OK key.                                                                                                    |
| Detail<br>Use Case<br>Adj/Set/Operate Method<br>Caution                                                   | Adj of DADF img lead edge margin: front         To adjust the leading edge margin of image after skew correction (front side).         When the value is increased by 1, leading edge margin is increased by 0.1 mm.         When the value is decreased by 1, leading edge margin is decreased by 0.1 mm.         When adjusting the leading edge margin         Enter the setting value, and then press OK key.         Setting the value too high or too low may cause cropped image.                                        |
| Detail<br>Use Case<br>Adj/Set/Operate Method<br>Caution<br>Display/Adj/Set Range                          | Adj of DADF img lead edge margin: front         To adjust the leading edge margin of image after skew correction (front side).         When the value is increased by 1, leading edge margin is increased by 0.1 mm.         When the value is decreased by 1, leading edge margin is decreased by 0.1 mm.         When adjusting the leading edge margin         Enter the setting value, and then press OK key.         Setting the value too high or too low may cause cropped image.         -15 to 15                      |
| Detail<br>Use Case<br>Adj/Set/Operate Method<br>Caution<br>Display/Adj/Set Range<br>Unit                  | Adj of DADF img lead edge margin: front         To adjust the leading edge margin of image after skew correction (front side).         When the value is increased by 1, leading edge margin is increased by 0.1 mm.         When the value is decreased by 1, leading edge margin is decreased by 0.1 mm.         When adjusting the leading edge margin         Enter the setting value, and then press OK key.         Setting the value too high or too low may cause cropped image.         -15 to 15         mm           |
| Detail<br>Use Case<br>Adj/Set/Operate Method<br>Caution<br>Display/Adj/Set Range<br>Unit<br>Default Value | Adj of DADF img lead edge margin: front         To adjust the leading edge margin of image after skew correction (front side).         When the value is increased by 1, leading edge margin is increased by 0.1 mm.         When the value is decreased by 1, leading edge margin is decreased by 0.1 mm.         When adjusting the leading edge margin         Enter the setting value, and then press OK key.         Setting the value too high or too low may cause cropped image.         -15 to 15         mm         0 |

| ,                            |                                                                                                    |
|------------------------------|----------------------------------------------------------------------------------------------------|
| ADJ-T2 1                     | Adj of DADF img lead edge margin: back                                                                                                    |
| Detail                       | To adjust the leading edge margin of image after skew correction (back side).<br>When the value is increased by 1, leading edge margin is increased by 0.1 mm.<br>When the value is decreased by 1, leading edge margin is decreased by 0.1 mm. |
| Use Case                     | When adjusting the leading edge margin                                                                                                    |
| Adj/Set/Operate Method       | Enter the setting value, and then press OK key.                                                                                                    |
| Caution                      | Setting the value too high or too low may cause cropped image.                                                                                                    |
| Display/Adj/Set Range        | -15 to 15                                                                                                    |
| Unit                         | mm                                                                                                    |
| Default Value                | 0                                                                                                    |
| Amount of Change per         | 0.1                                                                                                    |
| Unit                         |                                                                                                    |
| ADJ-L1 1                     | Adj of DADF img left edge margin: front                                                                                                    |
| Detail                       | To adjust the left edge margin of image after skew correction (on front side).<br>When the value is increased by 1, left edge margin is increased by 0.1 mm.<br>When the value is decreased by 1, left edge margin is decreased by 0.1 mm.      |
| Use Case                     | When adjusting the position of scanned image's left edge                                                                                                    |
| Adj/Set/Operate Method       | Enter the setting value, and then press OK key.                                                                                                    |
| Caution                      | Setting the value too high or too low may cause cropped image.                                                                                                    |
| Display/Adj/Set Range        | -30 to 30                                                                                                    |
| Unit                         | mm                                                                                                    |
| Default Value                | 0                                                                                                    |
| Amount of Change per<br>Unit | 0.1                                                                                                    |
| ADJ-L2 1                     | Adj of DADF img left edge margin: back                                                                                                    |
| Detail                       | To adjust the left edge margin of image after skew correction (on back side).<br>When the value is increased by 1, left edge margin is increased by 0.1 mm.<br>When the value is decreased by 1, left edge margin is decreased by 0.1 mm.       |
| Use Case                     | When adjusting the position of scanned image's left edge                                                                                                    |
| Adj/Set/Operate Method       | Enter the setting value, and then press OK key.                                                                                                    |
| Caution                      | Setting the value too high or too low may cause cropped image.                                                                                                    |
| Display/Adj/Set Range        | -30 to 30                                                                                                    |
| Unit                         | mm                                                                                                    |
| Default Value                | 0                                                                                                    |
| Amount of Change per<br>Unit | 0.1                                                                                                    |
| ADJ-PAR1 1                   | Parallelogram crrct for DADF read: front                                                                                                    |
| Detail                       | To perform parallelogram correction on image after skew correction (front side)                                                                                                    |
| Detail                       | When the value is decreased by 1, image is corrected counterclockwise by 0.01 degree.                                                                                                    |
| Use Case                     | When scanned image is parallelogram-shaped                                                                                                    |
| Adj/Set/Operate Method       | Enter the setting value, and then press OK key.                                                                                                    |
| Caution                      | Setting the value too high or too low may cause cropped image.                                                                                                    |
| Display/Adj/Set Range        | -30 to 30                                                                                                    |
| Dofault Value                |                                                                                                    |

| ADJ-PAR2 1                  | Parallelogram crrct for DADF read: back                                                                                                    |
|-----------------------------|----------------------------------------------------------------------------------------------------|
| Detail                      | To perform parallelogram correction on image after skew correction (back side).<br>When the value is increased by 1, image is corrected clockwise by 0.01 degree.<br>When the value is decreased by 1, image is corrected counterclockwise by 0.01 degree. |
| Use Case                    | When scanned image is parallelogram-shaped                                                                                                    |
| Adj/Set/Operate Method      | Enter the setting value, and then press OK key.                                                                                                    |
| Caution                     | Setting the value too high or too low may cause cropped image.                                                                                                    |
| Display/Adj/Set Range       | -30 to 30                                                                                                    |
| Default Value               | 0                                                                                                    |
| ADJ-ROT1 1                  | Angle correction for DADF reading: front                                                                                                    |
| Detail                      | To correct rotation angle on image after skew correction (front side).<br>When the value is increased by 1, image is corrected clockwise by 0.01 degree.<br>When the value is decreased by 1, image is corrected counterclockwise by 0.01 degree.          |
| Use Case                    | When scanned image is missing part of its trailing edge                                                                                                    |
| Adj/Set/Operate Method      | Enter the setting value, and then press OK key.                                                                                                    |
| Caution                     | Setting the value too high or too low may cause cropped image.                                                                                                    |
| Display/Adj/Set Range       | -300 to 300                                                                                                    |
| Default Value               | 0                                                                                                    |
| ADJ-ROT2 1                  | Angle correction for DADF reading: back                                                                                                    |
| Detail                      | To correct rotation angle on image after skew correction (back side).<br>When the value is increased by 1, image is corrected clockwise by 0.01 degree.<br>When the value is decreased by 1, image is corrected counterclockwise by 0.01 degree.           |
| Use Case                    | When scanned image is missing part of its trailing edge                                                                                                    |
| Adj/Set/Operate Method      | Enter the setting value, and then press OK key.                                                                                                    |
| Caution                     | Setting the value too high or too low may cause cropped image.                                                                                                    |
| Display/Adj/Set Range       | -300 to 300                                                                                                    |
| Default Value               | 0                                                                                                    |
| ADJ-DT 1                    | Skew adj val: bck lead edge register dif                                                                                                    |
| Detail                      | To correct the skew difference of the front and back by correcting the difference of leading edge registration.                                                                                                    |
| Use Case                    | - When writing the values on the service label after executing ADJ-SKW.                                                                                                    |
|                             | - When clearing RAM data of the Reader / replacing the Main Controller PCB                                                                                                    |
| Adj/Set/Operate Method      | Enter the setting value, and then press OK key.                                                                                                    |
| Caution                     | Do not change the adjustment values of this mode for image position adjustment.                                                                                                    |
| Display/Adj/Set Range       | -255 to 255                                                                                                    |
| Default Value               | 0                                                                                                    |
| Related Service Mode        | FEEDER->FUNCTION->ADJ-SKW                                                                                                    |
| ADJ-DL 1                    | Skew adj val: bck left edge register dif                                                                                                    |
| Detail                      | To correct the skew difference of the front and back by correcting the difference of left edge registration.                                                                                                    |
| Use Case                    | - When writing the values on the service label after executing ADJ-SKW.<br>- When clearing RAM data of the Reader / replacing the Main Controller PCB                                                                                                    |
| Adj/Set/Operate Method      | Enter the setting value, and then press OK key.                                                                                                    |
| Caution                     | Do not change the adjustment values of this mode for image position adjustment.                                                                                                    |
| Display/Adj/Set Range       | -255 to 255                                                                                                    |
| Default Value               | 0                                                                                                    |
| <b>Belated Comiles Meda</b> |                                                                                                    |

| ADJ-DROT 1             | Skew adj value: back, angle difference                                                                                                    |
|------------------------|----------------------------------------------------------------------------------------------------|
| Detail                 | To correct the skew difference of the front and back by correcting the difference of angles.                                                                                                    |
| Use Case               | <ul> <li>When writing the values on the service label after executing ADJ-SKW.</li> <li>When clearing RAM data of the Reader / replacing the Main Controller PCB</li> </ul>                                                                                      |
| Adj/Set/Operate Method | Enter the setting value, and then press OK key.                                                                                                    |
| Caution                | Do not change the adjustment values of this mode for image position adjustment.                                                                                                    |
| Display/Adj/Set Range  | -255 to 255                                                                                                    |
| Default Value          | 0                                                                                                    |
| Related Service Mode   | FEEDER->FUNCTION->ADJ-SKW                                                                                                    |
| LA-SPDT1 1             | Fine adj img ro: DADF,vert scan,frt,hvy                                                                                                    |
| Detail                 | To make a fine adjustment of the front side image magnification ratio in vertical scanning direction at DADF reading (when feeding heavy paper).<br>As value is incremented by 1, image shrinks by 0.01%.<br>As value is decreased by 1, image expands by 0.01%. |
| Use Case               | <ul> <li>If backup/restore is not possible during Pcb exchange, enter the service label data.</li> <li>If you are installing DADF selectors, verify the values that are displayed and fill out the service label.</li> </ul>                                     |
| Adj/Set/Operate Method | Enter the setting value (switch positive/negative by +/- key) and press OK key.                                                                                                    |
| Display/Adj/Set Range  | -200 to 200<br>The image expands and contracts by 0.01% of the length of Original to be conveyed.<br>Example:In A3 Original [420 mm] conversion, increasing the value by 1 shrinks the image by 0.042<br>mm                                                      |
| Unit                   | %                                                                                                    |
| Default Value          | 0                                                                                                    |
| LA-SPDT2 1             | Fine adj img ro: DADF,vert scan,back,hvy                                                                                                    |
| Detail                 | To make a fine adjustment of the back side image magnification ratio in vertical scanning direction at DADF reading (when feeding heavy paper).<br>As value is incremented by 1, image shrinks by 0.01%.<br>As value is decreased by 1, image expands by 0.01%.  |
| Use Case               | <ul> <li>If backup/restore is not possible during Pcb exchange, enter the service label data.</li> <li>If you are installing DADF selectors, verify the values that are displayed and fill out the service label.</li> </ul>                                     |
| Adj/Set/Operate Method | Enter the setting value (switch positive/negative by +/- key) and press OK key.                                                                                                    |
| Display/Adj/Set Range  | -200 to 200                                                                                                    |
|                        | The image expands and contracts by 0.01% of the length of Original to be conveyed.<br>Example:In A3 Original [420 mm] conversion, increasing the value by 1 shrinks the image by 0.042 mm                                                                        |
| Unit                   | %                                                                                                    |
| Default Value          | 0                                                                                                    |

## **FUNCTION (Operation / inspection mode)**

#### FEEDER (ADF service mode) > FUNCTION (Operation / inspection mode)

| MTR-CHK 1              | Specification of DADF operation motor                                                                                                    |
|------------------------|----------------------------------------------------------------------------------------------------|
| Detail                 | To specify the motor of DADF to operate.<br>The motor is activated by MTR-ON.                                                                                                    |
| Use Case               | At operation check                                                                                                    |
| Adj/Set/Operate Method | Enter the setting value, and then press OK key.                                                                                                    |
| Display/Adj/Set Range  | 0 to 3<br>- DADF (1-path model)<br>0: Pickup Motor (M401)<br>1: Pullout Motor (M402)<br>2: Read Motor (M403)<br>3: Delivery Motor (M404)<br>- DADF (reverse model)<br>0: Pickup Motor (M1)<br>1: Read Motor (M2)<br>2 to 3: Not used |
| Related Service Mode   | FEEDER> FUNCTION> MTR-ON                                                                                                    |
| TRY-A4 1               | Adj of DADF Tray width detect ref 1: A4                                                                                                    |
| Detail                 | To automatically adjust the paper width detection reference point 1 for the DADF Original Pickup Tray. (A4)                                                                                                    |
| Use Case               | - When installing DADF<br>- When replacing the Main Controller PCB/clearing the Reader-related RAM data                                                                                                    |
| Adj/Set/Operate Method | Select the item, and then press OK key.                                                                                                    |
| TRY-A5R 1              | Adj of DADF Tray width detect ref 2: A5R                                                                                                    |
| Detail                 | To automatically adjust the paper width detection reference point 2 for the DADF Original Pickup Tray. (A5R)                                                                                                    |
| Use Case               | - When installing DADF<br>- When replacing the Main Controller PCB/clearing the Reader-related RAM data                                                                                                    |
| Adj/Set/Operate Method | Select the item, and then press OK key.                                                                                                    |
| TRY-LTR 1              | Adj of DADF Tray width detect ref 1: LTR                                                                                                    |
| Detail                 | To automatically adjust the paper width detection reference point 1 for the DADF Original Pickup Tray. (LTR)                                                                                                    |
| Use Case               | - When installing DADF<br>- When replacing the Main Controller PCB/clearing the Reader-related RAM data                                                                                                    |
| Adj/Set/Operate Method | Select the item, and then press OK key.                                                                                                    |
| TRY-LTRR 1             | Adj of DADF Tray width detect ref2: LTRR                                                                                                    |
| Detail                 | To automatically adjust the paper width detection reference point 2 for the DADF Original Pickup Tray. (LTRR)                                                                                                    |
| Use Case               | - When installing DADF<br>- When replacing the Main Controller PCB/clearing the Reader-related RAM data                                                                                                    |
|                        |                                                                                                    |

FEEDER (ADF service mode) > FUNCTION (Operation / inspection mode)

| FEED-CHK 1                                                                                                    | Specify DADF individual feed operation                                                                                                    |
|----------------------------------------------------------------------------------------------------|----------------------------------------------------------------------------------------------------|
| Detail                                                                                                    | To specify the feed mode for DADF.<br>Feed operation is activated by FEED-ON.                                                                                                    |
| Use Case                                                                                                    | At operation check                                                                                                    |
| Adj/Set/Operate Method                                                                                                    | Enter the setting value, and then press OK key.                                                                                                    |
| Display/Adj/Set Range                                                                                                    | 0 to 3<br>- DADF (1-path model)<br>0: 1-sided pickup/delivery operation, 1: Not used, 2: 1-sided pickup/delivery operation (with stamp),<br>3: Not used<br>- DADF (reverse model)<br>0: 1-sided pickup/delivery operation, 1: 2-sided pickup/delivery operation, 2: 1-sided pickup/<br>delivery operation (with stamp), 3: 2-sided pickup/delivery operation (with stamp)                                                                                                    |
| Related Service Mode                                                                                                    | FEEDER> FUNCTION> FEED-ON                                                                                                    |
| CL-CHK 1                                                                                                    | Specifying DADF Operation Clutch                                                                                                    |
| Detail                                                                                                    | To specify the DADF Clutch to be operated.<br>The Clutch is activated by CL-ON.                                                                                                    |
| Use Case                                                                                                    | At operation check                                                                                                    |
| Adj/Set/Operate Method                                                                                                    | Enter the setting value, and then press OK key.                                                                                                    |
| Display/Adj/Set Range                                                                                                    | 0 to 1<br>- DADF (1-path model)<br>0: Pickup Clutch (CL1), 1: Not used<br>- DADF (reverse model)<br>0: Pickup Clutch (CL1), 1: Registration Clutch (CL2)                                                                                                    |
| <b>Related Service Mode</b>                                                                                                    | FEEDER> FUNCTION> CL-ON                                                                                                    |
|                                                                                                    |                                                                                                    |
| CL-ON 1                                                                                                    | Operation check of DADF Clutch                                                                                                    |
| CL-ON 1<br>Detail                                                                                                    | Operation check of DADF Clutch<br>To start operation check of the clutch specified by CL-CHK.                                                                                                    |
| CL-ON 1<br>Detail<br>Use Case                                                                                                    | Operation check of DADF Clutch           To start operation check of the clutch specified by CL-CHK.           At operation check                                                                                                    |
| CL-ON 1<br>Detail<br>Use Case<br>Adj/Set/Operate Method                                                                                                    | Operation check of DADF Clutch         To start operation check of the clutch specified by CL-CHK.         At operation check         1) Select the item, and then press OK key.         The clutch operates for approximately 5 seconds and automatically stops.         2) Press OK key.                                                                                                    |
| CL-ON 1<br>Detail<br>Use Case<br>Adj/Set/Operate Method                                                                                                    | Operation check of DADF Clutch         To start operation check of the clutch specified by CL-CHK.         At operation check         1) Select the item, and then press OK key.         The clutch operates for approximately 5 seconds and automatically stops.         2) Press OK key.         The operation check is completed.                                                                                                    |
| CL-ON 1<br>Detail<br>Use Case<br>Adj/Set/Operate Method                                                                                                    | Operation check of DADF Clutch         To start operation check of the clutch specified by CL-CHK.         At operation check         1) Select the item, and then press OK key.         The clutch operates for approximately 5 seconds and automatically stops.         2) Press OK key.         The operation check is completed.         Be sure to press the OK key again after execution. The operation automatically stops after approximately 5 seconds, but is not completed unless the OK key is pressed (STOP is not displayed).                                                                                                    |
| CL-ON 1<br>Detail<br>Use Case<br>Adj/Set/Operate Method<br>Caution<br>Default Value                                                                             | Operation check of DADF Clutch         To start operation check of the clutch specified by CL-CHK.         At operation check         1) Select the item, and then press OK key.         The clutch operates for approximately 5 seconds and automatically stops.         2) Press OK key.         The operation check is completed.         Be sure to press the OK key again after execution. The operation automatically stops after approximately 5 seconds, but is not completed unless the OK key is pressed (STOP is not displayed).         0                                                                                                    |
| CL-ON 1<br>Detail<br>Use Case<br>Adj/Set/Operate Method<br>Caution<br>Default Value<br>Related Service Mode                                                     | Operation check of DADF Clutch         To start operation check of the clutch specified by CL-CHK.         At operation check         1) Select the item, and then press OK key.         The clutch operates for approximately 5 seconds and automatically stops.         2) Press OK key.         The operation check is completed.         Be sure to press the OK key again after execution. The operation automatically stops after approximately 5 seconds, but is not completed unless the OK key is pressed (STOP is not displayed).         0         FEEDER> FUNCTION> CL-CHK                                                                                                    |
| CL-ON1DetailUse CaseAdj/Set/Operate MethodCautionCautionDefault ValueRelated Service ModeSL-CHK1                                                                | Operation check of DADF Clutch         To start operation check of the clutch specified by CL-CHK.         At operation check         1) Select the item, and then press OK key.         The clutch operates for approximately 5 seconds and automatically stops.         2) Press OK key.         The operation check is completed.         Be sure to press the OK key again after execution. The operation automatically stops after approximately 5 seconds, but is not completed unless the OK key is pressed (STOP is not displayed).         0         FEEDER> FUNCTION> CL-CHK         Specification of DADF operation solenoid                                                                                                    |
| CL-ON1DetailUse CaseAdj/Set/Operate MethodCautionDefault ValueRelated Service ModeSL-CHK1Detail                                                                 | Operation check of DADF Clutch         To start operation check of the clutch specified by CL-CHK.         At operation check         1) Select the item, and then press OK key.         The clutch operates for approximately 5 seconds and automatically stops.         2) Press OK key.         The operation check is completed.         Be sure to press the OK key again after execution. The operation automatically stops after approximately 5 seconds, but is not completed unless the OK key is pressed (STOP is not displayed).         0         FEEDER> FUNCTION> CL-CHK         Specification of DADF operation solenoid         To specify the solenoid of DADF to operate.         The solenoid is activated by SL-ON.                                                                                                    |
| CL-ON1DetailUse CaseAdj/Set/Operate MethodCautionDefault ValueRelated Service ModeSL-CHK1DetailUse Case                                                         | Operation check of DADF Clutch         To start operation check of the clutch specified by CL-CHK.         At operation check         1) Select the item, and then press OK key.         The clutch operates for approximately 5 seconds and automatically stops.         2) Press OK key.         The operation check is completed.         Be sure to press the OK key again after execution. The operation automatically stops after approximately 5 seconds, but is not completed unless the OK key is pressed (STOP is not displayed).         0         FEEDER> FUNCTION> CL-CHK         Specification of DADF operation solenoid         To specify the solenoid of DADF to operate.         The solenoid is activated by SL-ON.         At operation check                                                                                                    |
| CL-ON1DetailUse CaseAdj/Set/Operate MethodCautionDefault ValueRelated Service ModeSL-CHK1DetailUse CaseAdj/Set/Operate Method                                   | Operation check of DADF Clutch         To start operation check of the clutch specified by CL-CHK.         At operation check         1) Select the item, and then press OK key.         The clutch operates for approximately 5 seconds and automatically stops.         2) Press OK key.         The operation check is completed.         Be sure to press the OK key again after execution. The operation automatically stops after approximately 5 seconds, but is not completed unless the OK key is pressed (STOP is not displayed).         0         FEEDER> FUNCTION> CL-CHK         Specification of DADF operation solenoid         To specify the solenoid of DADF to operate.         The solenoid is activated by SL-ON.         At operation check         Enter the setting value, and then press OK key.                                                                                                    |
| CL-ON1DetailUse CaseAdj/Set/Operate MethodCautionDefault ValueRelated Service ModeSL-CHK1DetailUse CaseAdj/Set/Operate MethodDisplay/Adj/Set Range              | Operation check of DADF Clutch         To start operation check of the clutch specified by CL-CHK.         At operation check         1) Select the item, and then press OK key.         The clutch operates for approximately 5 seconds and automatically stops.         2) Press OK key.         The operation check is completed.         Be sure to press the OK key again after execution. The operation automatically stops after approximately 5 seconds, but is not completed unless the OK key is pressed (STOP is not displayed).         0         FEEDER> FUNCTION> CL-CHK         Specification of DADF operation solenoid         To specify the solenoid of DADF to operate.         The solenoid is activated by SL-ON.         At operation check         Enter the setting value, and then press OK key.         0 to 1         DADF (1-path model)         0: Stamp Solenoid (SL1), 1: Not used         DADF (reverse model)         0: Release Solenoid (SL1), 1: Stamp Solenoid (SL2)               |
| CL-ON1DetailUse CaseAdj/Set/Operate MethodCautionDefault ValueRelated Service ModeSL-CHK1DetailUse CaseAdj/Set/Operate MethodDisplay/Adj/Set RangeDefault Value | Operation check of DADF Clutch         To start operation check of the clutch specified by CL-CHK.         At operation check         1) Select the item, and then press OK key.         The clutch operates for approximately 5 seconds and automatically stops.         2) Press OK key.         The operation check is completed.         Be sure to press the OK key again after execution. The operation automatically stops after approximately 5 seconds, but is not completed unless the OK key is pressed (STOP is not displayed).         0         FEEDER> FUNCTION> CL-CHK         Specification of DADF operation solenoid         To specify the solenoid of DADF to operate.         The solenoid is activated by SL-ON.         At operation check         Enter the setting value, and then press OK key.         0 to 1         - DADF (1-path model)         0: Stamp Solenoid (SL1), 1: Not used         - DADF (reverse model)         0: Release Solenoid (SL1), 1: Stamp Solenoid (SL2)         0 |

FEEDER (ADF service mode) > FUNCTION (Operation / inspection mode)

| SL-ON 1                | Operation check of DADF solenoid                                                                    |
|------------------------|----------------------------------------------------------------------------------------------------|
| Detail                 | To start operation check of the solenoid specified by SL-CHK.                                       |
| Use Case               | At operation check                                                                                  |
| Adj/Set/Operate Method | 1) Select the item, and then press OK key.                                                          |
|                        | It is driven for approximately 5 seconds and is automatically stopped.                              |
|                        | 2) Press OK key.<br>The operation check is completed                                                |
| Caution                | Be sure to press the OK key again after execution. The operation automatically stops after          |
|                        | approximately 5 seconds, but is not completed unless the OK key is pressed (STOP is not             |
|                        | displayed).                                                                                         |
| Related Service Mode   | FEEDER> FUNCTION> SL-CHK                                                                            |
| MTR-ON 1               | Operation check of DADF motor                                                                       |
| Detail                 | To start operation check for the motor specified by MTR-CHK.                                        |
| Use Case               | At operation check                                                                                  |
| Adj/Set/Operate Method | 1) Select the item, and then press OK key.                                                          |
|                        | The unit operates for approximately 5 seconds and automatically stops.                              |
|                        | The operation check is completed.                                                                   |
| Caution                | Be sure to press the OK key again after execution. The operation automatically stops after          |
|                        | approximately 5 seconds, but is not completed unless the OK key is pressed (STOP is not             |
|                        | displayed).                                                                                         |
| Related Service Mode   | FEEDER> FUNCTION> MTR-CHK                                                                           |
| ROLL-CLN 1             | Rotation of DADF rollers                                                                            |
| Detail                 | To rotate the rollers of DADF for cleaning.                                                         |
|                        |                                                                                                    |
| Adi/Set/Operate Method | 1) Select the item and then press OK key                                                            |
| Auj/Sel/Operate Method | 2) Clean the rotating rollers with lint-free paper moistened with alcohol.                          |
|                        | 3) Press OK key.                                                                                    |
|                        | The rollers stop.                                                                                   |
| FEED-ON 1              | Operation check of DADF individual feed                                                             |
| Detail                 | To start operation check of the feed mode specified by FEED-CHK.                                    |
| Use Case               | At operation check                                                                                  |
| Adj/Set/Operate Method | Select the item, and then press OK key.                                                             |
| Related Service Mode   | FEEDER> FUNCTION> FEED-CHK                                                                          |
| TRY-A4R 1              | Auto-adj DADF Tr ppr wid dtct ref (A4R)                                                             |
| Detail                 | To automatically adjust the paper width detection reference for the DADF Original Pickup Tray       |
|                        | (A4R).                                                                                              |
| Use Case               | - When replacing the ADF Original Pickup Tray                                                       |
| Adi/Set/Onerate Method | 1) Place an A4R-size original on the ADE tray and adjust the tray to the original's width           |
|                        | 2) Select the item, and then press OK key.                                                          |
| Caution                | If configured with an original that is not either A4R- or A5-size placed, the size detection on the |
|                        | ADF tray does not detect paper size properly.                                                       |
| Display/Adj/Set Range  | 0 to 9999                                                                                           |
FEEDER (ADF service mode) > FUNCTION (Operation / inspection mode)

| TRY-STMR 1             | Auto-adj DADF Tr ppr wid dtct ref STMTR                                                                                                    |
|------------------------|----------------------------------------------------------------------------------------------------|
| Detail                 | To automatically adjust the paper width detection reference for the DADF Original Pickup Tray (STMTR).                                                                                                    |
| Use Case               | - When replacing the ADF Original Pickup Tray<br>- When replacing the Main Controller PCB                                                                                                    |
| Adj/Set/Operate Method | <ol> <li>Place an STMTR-size original on the ADF tray and adjust the tray to the original's width.</li> <li>Select the item, and then press OK key.</li> </ol>                                                                                                    |
| Caution                | If configured with a non-STMTR-size original placed, the size detection on the ADF tray does not detect paper size properly.                                                                                                    |
| Display/Adj/Set Range  | 0 to 9999                                                                                                    |
| ADJ-SKW 1              | Skew adj: frt / bck diff correct adjust                                                                                                    |
| Detail                 | To correct the skew difference of the front and back by extracting the difference and calculate the correction value.                                                                                                    |
| Use Case               | <ul> <li>When replacing the Scanner Unit (Paper Front)</li> <li>When replacing the Scanner Unit (Paper Back)</li> <li>When replacing the Scanner Glass (Paper Back)</li> <li>When installing the 1-path DADF</li> </ul>                                                                                                    |
| Adj/Set/Operate Method | <ol> <li>Place the adjustment chart, included in the package of the unit, on the ADF Document Pickup<br/>Tray.</li> <li>Write the following adjusted values on the service label after executing the modes.</li> <li>FEEDER &gt; ADJUST &gt; ADJ-DT</li> <li>FEEDER &gt; ADJUST &gt; ADJ-DL</li> <li>FEEDER &gt; ADJUST &gt; ADJ-DROT</li> </ol> |
| Caution                | <ul> <li>Do not open/close the ADF during the setup operation.</li> <li>If this adjustment chart is not used, "NG" is displayed.</li> </ul>                                                                                                    |
| Display/Adj/Set Range  | Operating: ACTIVE, Terminated normally: OK, Terminated abnormally: NG                                                                                                    |

## OPTION (Specification setting mode)

#### FEEDER (ADF service mode) > OPTION (Specification setting mode)

| ,                      | , , , , , , , , , , , , , , , , , , , ,                                                                                                    |
|------------------------|----------------------------------------------------------------------------------------------------|
| R-ATM 1                | Set DADF dble fd dtct H-land mode:1-path                                                                                                    |
| Detail                 | To set the Double Feed Sensor of the DADF (1-path model) to the highland mode.<br>Set 1 if the installation site is above the altitude of 2000 meters.                                                                                                    |
| Use Case               | When the installation site is above the altitude of 2000 meters at installation                                                                                                    |
| Adj/Set/Operate Method | Enter the setting value, and then press OK key.                                                                                                    |
| Display/Adj/Set Range  | 0 to 1                                                                                                    |
|                        | 0: Normal, 1: Highland mode                                                                                                    |
| Default Value          | 0                                                                                                    |
| R-OVLPLV 2             | Set DADF dble fd dtct thrshld VL: 1-path                                                                                                    |
| Detail                 | To set the threshold value at which the Double Feed Sensor of the DADF (1-path model) judges whether papers are double fed.<br>Decrease the value if single feed of paper is incorrectly detected as double feed.<br>Increase the value if double feed of paper is incorrectly detected as single feed. |
| Use Case               | When double feed is incorrectly detected with special paper not defined in the specifications                                                                                                    |
| Adj/Set/Operate Method | Enter the setting value (switch negative/positive by -/+ key) and press OK key.                                                                                                    |
| Caution                | In the case of highlands, be sure to set R-ATM in advance.                                                                                                    |
| Display/Adj/Set Range  | -3 to 3                                                                                                    |
| Default Value          | 0                                                                                                    |
| Related Service Mode   | FEEDER> OPTION> R-ATM                                                                                                    |
| DF-STPL 1              | For R&D                                                                                                    |

FEEDER (ADF service mode) > OPTION (Specification setting mode)

| SKW-SW 1               | Sw skew correct func for ADF stream read                                                                                                    |
|------------------------|----------------------------------------------------------------------------------------------------|
| Detail                 | To enable/disable the ADF skew correction function for ADF stream reading.                                                                                  |
| Use Case               | When one wishes to examine an image printed with the ADF skew correction function disabled                                                                  |
| Adj/Set/Operate Method | <ol> <li>1) Enter the setting value, and then press OK key.</li> <li>2) Perform image adjustment.</li> <li>3) Turn OFF/ON the main power switch.</li> </ol> |
| Caution                | "Power switch OFF/ON" automatically sets the value to 0.<br>"Sleep mode" automatically sets the setting to 0.                                               |
| Display/Adj/Set Range  | 0 to 1<br>0: Enable, 1: Disable                                                                                                    |
| Default Value          | 0                                                                                                    |

# SORTER (Service mode for delivery options)

## ADJUST (Adjustment mode)

| PNCH-Y 1                                                                                                  | Adj punch hole horz rgst pstn: Fin-L/AE                                                                                                    |
|----------------------------------------------------------------------------------------------------|----------------------------------------------------------------------------------------------------|
| Detail                                                                                                    | To adjust the punch hole in horizontal registration direction.<br>As the value is incremented by 1, the punch hole moves by 0.1 mm.<br>+: Toward rear<br>-: Toward front                                                                                                    |
| Use Case                                                                                                  | When the punch hole is misaligned in the horizontal registration direction                                                                                                    |
| Adj/Set/Operate Method                                                                                    | Enter the setting value (switch negative/positive by -/+ key) and press OK key.                                                                                                    |
| Caution                                                                                                   | Fin-AE<br>When the setting of "PUN-Y-SW" is 0, the adjustAEle range is from -3 to 15.<br>Fin-L<br>When the setting of "PUN-Y-SW" is 0, the adjustAEle range is from -13 to 15.                                                                                                    |
| Disnlav/Adi/Set Range                                                                                     | -25 to 25                                                                                                    |
| Unit                                                                                                    | -25 10 25<br>mm                                                                                                    |
| Default Value                                                                                             | 0                                                                                                    |
| Related Service Mode                                                                                      | SORTER> OPTION> PUN-Y-SW                                                                                                    |
| Amount of Change per<br>Unit                                                                              | 0.1                                                                                                    |
| STP-F1 1                                                                                                  | Front 1-staple position:Fin-AE                                                                                                    |
|                                                                                                    |                                                                                                    |
| Detail                                                                                                    | To adjust the front 1-staple position.<br>As the value is changed by 1, the staple position is moved by 0.1 mm.<br>+: Toward rear<br>-: Toward front<br>When replacing the Finisher Controller PCB/clearing RAM data, enter the value of service label.                                                                                                    |
| Detail<br>Use Case                                                                                        | To adjust the front 1-staple position.<br>As the value is changed by 1, the staple position is moved by 0.1 mm.<br>+: Toward rear<br>-: Toward front<br>When replacing the Finisher Controller PCB/clearing RAM data, enter the value of service label.<br>- When the staple position in front/rear direction is displaced at front 1-stapling<br>- When replacing the Finisher Controller PCB/clearing RAM data                                                                                                    |
| Detail<br>Use Case<br>Adj/Set/Operate Method                                                              | To adjust the front 1-staple position.<br>As the value is changed by 1, the staple position is moved by 0.1 mm.<br>+: Toward rear<br>-: Toward front<br>When replacing the Finisher Controller PCB/clearing RAM data, enter the value of service label.<br>- When the staple position in front/rear direction is displaced at front 1-stapling<br>- When replacing the Finisher Controller PCB/clearing RAM data<br>Enter the setting value (switch negative/positive by -/+ key) and press OK key.                                                                                                    |
| Detail<br>Use Case<br>Adj/Set/Operate Method<br>Caution                                                   | To adjust the front 1-staple position.<br>As the value is changed by 1, the staple position is moved by 0.1 mm.<br>+: Toward rear<br>-: Toward front<br>When replacing the Finisher Controller PCB/clearing RAM data, enter the value of service label.<br>- When the staple position in front/rear direction is displaced at front 1-stapling<br>- When replacing the Finisher Controller PCB/clearing RAM data<br>Enter the setting value (switch negative/positive by -/+ key) and press OK key.<br>After the setting value is changed, write the changed value in the service label.                         |
| Detail<br>Use Case<br>Adj/Set/Operate Method<br>Caution<br>Display/Adj/Set Range                          | To adjust the front 1-staple position.<br>As the value is changed by 1, the staple position is moved by 0.1 mm.<br>+: Toward rear<br>-: Toward front<br>When replacing the Finisher Controller PCB/clearing RAM data, enter the value of service label.<br>- When the staple position in front/rear direction is displaced at front 1-stapling<br>- When replacing the Finisher Controller PCB/clearing RAM data<br>Enter the setting value (switch negative/positive by -/+ key) and press OK key.<br>After the setting value is changed, write the changed value in the service label.<br>-30 to 30            |
| Detail<br>Use Case<br>Adj/Set/Operate Method<br>Caution<br>Display/Adj/Set Range<br>Unit                  | To adjust the front 1-staple position.<br>As the value is changed by 1, the staple position is moved by 0.1 mm.<br>+: Toward rear<br>-: Toward front<br>When replacing the Finisher Controller PCB/clearing RAM data, enter the value of service label.<br>- When the staple position in front/rear direction is displaced at front 1-stapling<br>- When replacing the Finisher Controller PCB/clearing RAM data<br>Enter the setting value (switch negative/positive by -/+ key) and press OK key.<br>After the setting value is changed, write the changed value in the service label.<br>-30 to 30<br>mm      |
| Detail<br>Use Case<br>Adj/Set/Operate Method<br>Caution<br>Display/Adj/Set Range<br>Unit<br>Default Value | To adjust the front 1-staple position.<br>As the value is changed by 1, the staple position is moved by 0.1 mm.<br>+: Toward rear<br>-: Toward front<br>When replacing the Finisher Controller PCB/clearing RAM data, enter the value of service label.<br>- When the staple position in front/rear direction is displaced at front 1-stapling<br>- When replacing the Finisher Controller PCB/clearing RAM data<br>Enter the setting value (switch negative/positive by -/+ key) and press OK key.<br>After the setting value is changed, write the changed value in the service label.<br>-30 to 30<br>mm<br>0 |

| STP-R1 1               | Rear 1-staple position: Fin-AF                                                                                                    |
|------------------------|----------------------------------------------------------------------------------------------------|
| Det-!!                 |                                                                                                    |
| Detail                 | To adjust the rear T-staple position.<br>As the value is changed by 1, the staple position is moved by 0.1 mm                                                |
|                        | +: Toward rear                                                                                                    |
|                        | -: Toward front                                                                                                    |
|                        | When replacing the Finisher Controller PCB/clearing RAM data, enter the value of service label.                                                              |
| Use Case               | - When the staple position in front/rear direction is displaced at rear 1-stapling                                                                           |
|                        | - When replacing the Finisher Controller PCB/clearing RAM data                                                                                               |
| Adj/Set/Operate Method | Enter the setting value (switch negative/positive by -/+ key) and press OK key.                                                                              |
| Caution                | After the setting value is changed, write the changed value in the service label.                                                                            |
| Display/Adj/Set Range  | -30 to 30                                                                                                    |
| Unit                   | mm                                                                                                    |
| Default Value          | 0                                                                                                    |
| Amount of Change per   | 0.1                                                                                                    |
| Unit                   |                                                                                                    |
| STP-2P 1               | Adj 2-stapling position: Fin-L/AE                                                                                                    |
| Detail                 | To adjust the 2-staple position.                                                                                                    |
|                        | As the value is changed by 1, the staple position is moved by 0.1 mm.                                                                                        |
|                        | +: Toward rear                                                                                                    |
|                        | -: I oward front<br>When replacing the Einisher Controller PCR/clearing RAM data, enter the value of service label                                           |
|                        | When the staple position in front/rear direction is displaced at 2 point stapling                                                                            |
| USE Case               | - When replacing the Finisher Controller PCB/clearing RAM data                                                                                               |
| Adj/Set/Operate Method | Enter the setting value (switch negative/positive by -/+ key) and press OK key.                                                                              |
| Caution                | After the setting value is changed, write the changed value in the service label.                                                                            |
| Display/Adj/Set Range  | Fin-L: -50 to 50                                                                                                    |
|                        | Fin-AE: -30 to 30                                                                                                    |
| Unit                   | mm                                                                                                    |
| Default Value          | 0                                                                                                    |
| Amount of Change per   | 0.1                                                                                                    |
| Unit                   |                                                                                                    |
| BFF-SFT 1              | Paper displace amount adj:buffer,Fin-AE                                                                                                    |
| Detail                 | To adjust the paper displacement amount in the Finisher Buffer Assembly.                                                                                     |
|                        | As the value is changed by 1, the paper position is moved by 0.1 mm.                                                                                         |
|                        | +: The first sheet of paper moves toward the inlet                                                                                                    |
|                        | -: The first sneet of paper moves toward the delivery side<br>When replacing the Finisher Controller PCB/clearing RAM data, enter the value of service label |
|                        | When paper displacement occurs on the first and second sheets of a paper stack in the Buffer                                                                 |
| 036 0436               | Assembly                                                                                                    |
|                        | - When replacing the Finisher Controller PCB/clearing RAM data                                                                                               |
| Adj/Set/Operate Method | Enter the setting value (switch negative/positive by -/+ key) and press OK key.                                                                              |
| Caution                | After the setting value is changed, write the changed value in the service label.                                                                            |
| Display/Adj/Set Range  | -60 to 60                                                                                                    |
| Unit                   | mm                                                                                                    |
| Default Value          | 0                                                                                                    |
| Amount of Change per   | 0.1                                                                                                    |
| Unit                   |                                                                                                    |

| PNCH-X 1                     | Punch hole pstn in feed way: Fin-L/AE                                                                                                    |
|------------------------------|----------------------------------------------------------------------------------------------------|
| Detail                       | To adjust the punch hole position on puncher unit in feed direction.<br>As the value is incremented by 1, the punch hole moves by 0.1mm.<br>+: Toward delivery direction<br>-: Toward inlet direction                                                                                                    |
| Use Case                     | When the punch hole is displaced in feed direction                                                                                                    |
| Adj/Set/Operate Method       | Enter the setting value, and then press OK key.                                                                                                    |
| Caution                      | Fin-AE: When selecting the precision priority by operation panel menu, this adjustment cannot be executed.                                                                                                    |
| Display/Adj/Set Range        | -20 to 20                                                                                                    |
| Unit                         | mm                                                                                                    |
| Default Value                | 0                                                                                                    |
| Related Service Mode         | SORTER> OPTION> PUCH-SW                                                                                                    |
| Additional Functions<br>Mode | Adjustment/Maintenance> Adjust Action> Switch Finisher Puncher Mode                                                                                                    |
| BFF-SFT2 1                   | Paper displace amount adj:buffer,Fin-AE                                                                                                    |
| Detail                       | To adjust the paper displacement amount in the Finisher Buffer Assembly.<br>As the value is changed by 1, the paper position is moved by 0.1 mm.<br>+: The second sheet of paper moves toward the inlet<br>-: The second sheet of paper moves toward the delivery side<br>When replacing the Finisher Controller PCB/clearing RAM data, enter the value of service label. |
| Use Case                     | <ul> <li>When paper displacement occurs on the second and third sheets of a paper stack in the Buffer<br/>Assembly</li> <li>When replacing the Finisher Controller PCB/clearing RAM data</li> </ul>                                                                                                    |
| Adj/Set/Operate Method       | Enter the setting value (switch negative/positive by -/+ key) and press OK key.                                                                                                    |
| Caution                      | After the setting value is changed, write the changed value in the service label.                                                                                                    |
| Display/Adj/Set Range        | -60 to 60                                                                                                    |
| Unit                         | mm                                                                                                    |
| Default Value                | 0                                                                                                    |
| Amount of Change per<br>Unit | 0.1                                                                                                    |
| SDL-STP 1                    | Adj Saddle Sttch staple position:Fin-AE                                                                                                    |
| Detail                       | To adjust the staple position of Saddle Stitcher.<br>As the value is changed by 1, the staple position is moved by 0.1 mm.<br>+: Moves in the left direction of the spread<br>-: Moves in the right direction of the spread<br>When replacing the Finisher Controller PCB/clearing RAM data, enter the value of service label.                                            |
| Use Case                     | <ul> <li>When the staple position of the Saddle Stitcher is displaced</li> <li>When replacing the Finisher Controller PCB/clearing RAM data</li> </ul>                                                                                                    |
| Adj/Set/Operate Method       | Enter the setting value (switch negative/positive by -/+ key) and press OK key.                                                                                                    |
| Caution                      | After the setting value is changed, write the changed value in the service label.                                                                                                    |
| Display/Adj/Set Range        | -20 to 20                                                                                                    |
| Unit                         | mm                                                                                                    |
| Default Value                | 0                                                                                                    |
| Related Service Mode         | SORTER> ADJUST> SDL-STP2                                                                                                    |
| Supplement/Memo              | Because the staple position of the thin paper is changed by this adjustment at the same time, perform the adjustment of SDL-STP2 as needed after performing this adjustment if the staple position of the thin paper has been adjusted by SDL-STP2.                                                                                                    |
| Amount of Change per<br>Unit | 0.1                                                                                                    |

| · · · · · · · · · · · · · · · · · · · |                                                                                                    |
|---------------------------------------|----------------------------------------------------------------------------------------------------|
| SDL-FLD 1                             | Adj of Saddle Sttch fold pstn:Fin-AE                                                                                                    |
| Detail                                | To adjust the fold position of Saddle Stitcher.<br>As the value is changed by 1, the fold position is moved by 0.1 mm.<br>+: Moves in the left direction of the spread<br>-: Moves in the right direction of the spread<br>When replacing the Finisher Controller PCB/clearing RAM data, enter the value of service label. |
| Use Case                              | When the misalignment occurs within a paper stack on the Saddle Stitcher                                                                                                    |
| Adj/Set/Operate Method                | Enter the setting value (switch negative/positive by -/+ key) and press OK key.                                                                                                    |
| Caution                               | After the setting value is changed, write the changed value in the service label.                                                                                                    |
| Display/Adj/Set Range                 | -20 to 20                                                                                                    |
| Unit                                  | mm                                                                                                    |
| Default Value                         | 0                                                                                                    |
| Related Service Mode                  | SORTER> ADJUST> SDL-FLD2                                                                                                    |
| Supplement/Memo                       | Because the fold position of the thin paper is changed by this adjustment at the same time, perform the adjustment of SDL-FLD2 as needed after performing this adjustment if the fold position of the thin paper has been adjusted by SDL-FLD2.                                                                            |
| Amount of Change per<br>Unit          | 0.1                                                                                                    |
| SDL-ALG 1                             | Adj of Saddle Sttch align wid:Fin-AE                                                                                                    |
| Detail                                | To adjust the alignment width of Saddle Stitcher.                                                                                                    |
|                                       | As the value is changed by 1, alignment width is changed by 0.1 mm.                                                                                                    |
|                                       | +: The width of the Alignment Plate becomes narrower.                                                                                                    |
| Use Case                              | When the misalignment occurs within a paper stack on the Saddle Stitcher                                                                                                    |
| Adi/Set/Operate Method                | Enter the setting value (switch negative/positive by -/+ key) and press OK key.                                                                                                    |
| Display/Adi/Set Range                 | -20 to 20                                                                                                    |
| Unit                                  | mm                                                                                                    |
| Default Value                         | 0                                                                                                    |
| Amount of Change per                  | 0.1                                                                                                    |
| Unit                                  |                                                                                                    |
| PUNCH-SB 1                            | Adj punch swbck (pln, hvy1/2): Fin-L                                                                                                    |
| Detail                                | Adjusting the amount the paper is pushed on to the reference wall when plain paper 1/2/3 or heavy                                                                                                    |
|                                       | paper 1/2 is selected in precision priority mode.                                                                                                    |
|                                       | The push-on amount increases or decreases by 0.1 mm for each input value of 1.                                                                                                    |
|                                       | If the paper trailing edge is damaged due to the push-on, decrease the value.                                                                                                    |
|                                       | +: Increase                                                                                                    |
|                                       | -: Decrease                                                                                                    |
| Use Case                              | <ul> <li>When the punch hole position is off to the feed direction.</li> <li>When damage occurs to the paper trailing edge.</li> </ul>                                                                                                    |
| Adj/Set/Operate Method                | Enter the setting value, and then press OK key.                                                                                                    |
| Display/Adj/Set Range                 | -25 to 25                                                                                                    |
| Unit                                  | mm                                                                                                    |
| Default Value                         | 0                                                                                                    |
| Additional Functions<br>Mode          | Adjustment/Maintenance> Adjust Action> Switch Finisher Puncher Mode                                                                                                    |
| Amount of Change per                  | 0.1                                                                                                    |

| ST-ALG1 1                                                                                       | Adj Stacker A4 align pstn:Fin-AE                                                                                                    |
|-------------------------------------------------------------------------------------------------|----------------------------------------------------------------------------------------------------|
| Detail                                                                                          | To adjust the A4 size paper alignment position of the Process Tray.<br>As the value is changed by 1, position of the Alignment Plate is moved by 0.1 mm.<br>+: Inward<br>-: Outward<br>When replacing the Finisher Controller PCB/clearing RAM data, enter the value of service label.                                                                                                    |
| Use Case                                                                                        | - When misalignment occurs with A4 size paper<br>- When replacing the Finisher Controller PCB/clearing RAM data                                                                                                    |
| Adj/Set/Operate Method                                                                          | <ol> <li>1) Enter the setting value (switch negative/positive by -/+ key) and press OK key.</li> <li>2) The Alignment Plate moves to the A4 paper width position.</li> <li>3) Place A4 paper on the Process Tray.</li> <li>4) Enter the setting value (switch negative/positive by -/+ key) and press OK key.</li> <li>5) Check the adjustment operation of the Alignment Plate.</li> <li>6) Repeat steps 4 and 5 to make an adjustment.</li> <li>7) After completion of adjustment, remove paper on the Process Tray.</li> </ol>                                                                                                    |
| Caution                                                                                         | After the setting value is changed, write the changed value in the service label.                                                                                                    |
| Display/Adj/Set Range                                                                           | -50 to 50                                                                                                    |
| Unit                                                                                            | mm                                                                                                    |
| Default Value                                                                                   | 0                                                                                                    |
| Amount of Change per<br>Unit                                                                    | 0.1                                                                                                    |
| ST-ALG2 1                                                                                       | Adj Stacker LTR align pstn:Fin-AE                                                                                                    |
| Detail                                                                                          | To adjust the LTR size paper alignment position of the Process Tray.<br>As the value is changed by 1, position of the Alignment Plate is moved by 0.1 mm.<br>+: Inward                                                                                                    |
|                                                                                                 | When replacing the Finisher Controller PCB/clearing RAM data, enter the value of service label.                                                                                                    |
| Use Case                                                                                        | <ul> <li>When replacing the Finisher Controller PCB/clearing RAM data, enter the value of service label.</li> <li>When misalignment occurs with LTR size paper</li> <li>When replacing the Finisher Controller PCB/clearing RAM data</li> </ul>                                                                                                    |
| Use Case<br>Adj/Set/Operate Method                                                              | <ul> <li>When replacing the Finisher Controller PCB/clearing RAM data, enter the value of service label.</li> <li>When misalignment occurs with LTR size paper</li> <li>When replacing the Finisher Controller PCB/clearing RAM data</li> <li>1) Enter the setting value (switch negative/positive by -/+ key) and press OK key.</li> <li>2) The Alignment Plate moves to the LTR paper width position.</li> <li>3) Place LTR paper on the Process Tray.</li> <li>4) Enter the setting value (switch negative/positive by -/+ key) and press OK key.</li> <li>5) Check the adjustment operation of the Alignment Plate.</li> <li>6) Repeat steps 4 and 5 to make an adjustment.</li> <li>7) After completion of adjustment, remove paper on the Process Tray.</li> </ul>                                                                                |
| Use Case<br>Adj/Set/Operate Method<br>Caution                                                   | <ul> <li>When replacing the Finisher Controller PCB/clearing RAM data, enter the value of service label.</li> <li>When replacing the Finisher Controller PCB/clearing RAM data</li> <li>1) Enter the setting value (switch negative/positive by -/+ key) and press OK key.</li> <li>2) The Alignment Plate moves to the LTR paper width position.</li> <li>3) Place LTR paper on the Process Tray.</li> <li>4) Enter the setting value (switch negative/positive by -/+ key) and press OK key.</li> <li>5) Check the adjustment operation of the Alignment Plate.</li> <li>6) Repeat steps 4 and 5 to make an adjustment.</li> <li>7) After completion of adjustment, remove paper on the Process Tray.</li> <li>After the setting value is changed, write the changed value in the service label.</li> </ul>                                           |
| Use Case<br>Adj/Set/Operate Method<br>Caution<br>Display/Adj/Set Range                          | <ul> <li>When replacing the Finisher Controller PCB/clearing RAM data, enter the value of service label.</li> <li>When replacing the Finisher Controller PCB/clearing RAM data</li> <li>1) Enter the setting value (switch negative/positive by -/+ key) and press OK key.</li> <li>2) The Alignment Plate moves to the LTR paper width position.</li> <li>3) Place LTR paper on the Process Tray.</li> <li>4) Enter the setting value (switch negative/positive by -/+ key) and press OK key.</li> <li>5) Check the adjustment operation of the Alignment Plate.</li> <li>6) Repeat steps 4 and 5 to make an adjustment.</li> <li>7) After completion of adjustment, remove paper on the Process Tray.</li> <li>After the setting value is changed, write the changed value in the service label.</li> <li>-50 to 50</li> </ul>                        |
| Use Case<br>Adj/Set/Operate Method<br>Caution<br>Display/Adj/Set Range<br>Unit                  | <ul> <li>When replacing the Finisher Controller PCB/clearing RAM data, enter the value of service label.</li> <li>When replacing the Finisher Controller PCB/clearing RAM data</li> <li>Enter the setting value (switch negative/positive by -/+ key) and press OK key.</li> <li>The Alignment Plate moves to the LTR paper width position.</li> <li>Place LTR paper on the Process Tray.</li> <li>Enter the setting value (switch negative/positive by -/+ key) and press OK key.</li> <li>Check the adjustment operation of the Alignment Plate.</li> <li>Repeat steps 4 and 5 to make an adjustment.</li> <li>After the setting value is changed, write the changed value in the service label.</li> <li>50 to 50</li> <li>mm</li> </ul>                                                                                                    |
| Use Case<br>Adj/Set/Operate Method<br>Caution<br>Display/Adj/Set Range<br>Unit<br>Default Value | <ul> <li>When replacing the Finisher Controller PCB/clearing RAM data, enter the value of service label.</li> <li>When replacing the Finisher Controller PCB/clearing RAM data</li> <li>1) Enter the setting value (switch negative/positive by -/+ key) and press OK key.</li> <li>2) The Alignment Plate moves to the LTR paper width position.</li> <li>3) Place LTR paper on the Process Tray.</li> <li>4) Enter the setting value (switch negative/positive by -/+ key) and press OK key.</li> <li>5) Check the adjustment operation of the Alignment Plate.</li> <li>6) Repeat steps 4 and 5 to make an adjustment.</li> <li>7) After completion of adjustment, remove paper on the Process Tray.</li> <li>After the setting value is changed, write the changed value in the service label.</li> <li>-50 to 50</li> <li>mm</li> <li>0</li> </ul> |

| SW-UP-RL 1                   | Adj of swing unit height:Fin-AE                                                                                                    |
|------------------------------|----------------------------------------------------------------------------------------------------|
| Detail                       | To adjust the height of the Swing Unit.<br>As the value is changed by 1, the height of the Swing Unit is changed by 0.1 mm.<br>+: Move down<br>-: Move up                                                                                               |
|                              | When replacing the Finisher Controller PCB/clearing RAM data, enter the value of service label.                                                                                                    |
| Use Case                     | - When misalignment occurs due to failure of paper feeding to the Process Tray<br>- When replacing the Finisher Controller PCB/clearing RAM data                                                                                                    |
| Adj/Set/Operate Method       | Enter the setting value (switch negative/positive by -/+ key) and press OK key.                                                                                                    |
| Caution                      | After the setting value is changed, write the changed value in the service label.                                                                                                    |
| Display/Adj/Set Range        | -30 to 30                                                                                                    |
| Default Value                | 0                                                                                                    |
| Amount of Change per<br>Unit | 0.1                                                                                                    |
| INSTP-F1 1                   | Adj front 1-stapling position: Fin-L                                                                                                    |
| Detail                       | To adjust the front 1-staple position.<br>As the value is changed by 1, the staple position is moved by 0.1 mm.<br>+: Toward rear<br>-: Toward front<br>When replacing the Finisher Controller PCB/clearing RAM data, enter the value of service label. |
| Use Case                     | - When the staple position in front/rear direction is displaced at front 1-stapling<br>- When replacing the Finisher Controller PCB/clearing RAM data                                                                                                   |
| Adj/Set/Operate Method       | Enter the setting value (switch negative/positive by -/+ key) and press OK key.                                                                                                    |
| Caution                      | After the setting value is changed, write the changed value in the service label.                                                                                                    |
| Display/Adj/Set Range        | -50 to 50                                                                                                    |
| Unit                         | mm                                                                                                    |
| Default Value                | 0                                                                                                    |
| Amount of Change per<br>Unit | 0.1                                                                                                    |
| INSTP-R1 1                   | Adj rear 1-stapling position: Fin-L                                                                                                    |
| Detail                       | To adjust the rear 1-staple position.<br>As the value is changed by 1, the staple position is moved by 0.1 mm.<br>+: Toward rear<br>-: Toward front<br>When replacing the Finisher Controller PCB/clearing RAM data, enter the value of service label.  |
| Use Case                     | <ul> <li>When the staple position in front/rear direction is displaced at rear 1-stapling</li> <li>When replacing the Finisher Controller PCB/clearing RAM data</li> </ul>                                                                              |
| Adj/Set/Operate Method       | Enter the setting value (switch negative/positive by -/+ key) and press OK key.                                                                                                    |
| Caution                      | After the setting value is changed, write the changed value in the service label.                                                                                                    |
| Display/Adj/Set Range        | -50 to 50                                                                                                    |
| Unit                         | mm                                                                                                    |
| Default Value                | 0                                                                                                    |
| Amount of Change per<br>Unit | 0.1                                                                                                    |

| PNC-SBTN 1                   | Adj punch switch back (thin ppr): Fin-L                                                                                                    |
|------------------------------|----------------------------------------------------------------------------------------------------|
| Detail                       | Adjusting the amount the paper is pushed on to the reference wall when thin paper is selected in precision priority mode.<br>The push-on amount increases or decreases by 0.1 mm for each input value of 1.<br>When the punch hole position is off to the feed direction, increase the value.<br>If the paper trailing edge is damaged due to the push-on, decrease the value.<br>+: Increase<br>-: Decrease |
| Use Case                     | <ul> <li>When the punch hole position is off to the feed direction.</li> <li>When damage occurs to the paper trailing edge.</li> </ul>                                                                                                    |
| Adj/Set/Operate Method       | Enter the setting value, and then press OK key.                                                                                                    |
| Display/Adj/Set Range        | -25 to 25                                                                                                    |
| Unit                         | mm                                                                                                    |
| Default Value                | 0                                                                                                    |
| Additional Functions<br>Mode | Adjustment/Maintenance> Adjust Action> Switch Finisher Puncher Mode                                                                                                    |
| NST-SPD 1                    | Adj dvry speed at non-collate:Fin-AE                                                                                                    |
| Detail                       | To adjust the delivery speed to the stack tray in non-collate mode.<br>As the value is incremented by 1, the delivery speed is increased by 10 mm/sec.                                                                                                    |
| Use Case                     | When the stacking condition in non-collate mode is poor                                                                                                    |
| Adj/Set/Operate Method       | Enter the setting value (switch negative/positive by -/+ key) and press OK key.                                                                                                    |
| Display/Adj/Set Range        | -10 to 10                                                                                                    |
| Unit                         | mm/s                                                                                                    |
| Default Value                | 0                                                                                                    |
| Amount of Change per<br>Unit | 10                                                                                                    |
| FR-ST-PS 1                   | Adjust staple free pressure: Fin-L/AE                                                                                                    |
| Detail                       | To adjust the binding pressure at staple free stapling.<br>As the value is changed by 1, the binding pressure is changed by 1 mNm.<br>+: Increase<br>-: Decrease                                                                                                    |
| Use Case                     | Upon user's request (When changing the binding pressure)                                                                                                    |
| Adj/Set/Operate Method       | Enter the setting value (switch negative/positive by -/+ key) and press OK key.                                                                                                    |
| Caution                      | The life of staple-free binding unit becomes shorter when increasing the setting value.                                                                                                    |
| Display/Adj/Set Range        | -15 to 15                                                                                                    |
| Unit                         | mNm                                                                                                    |
| Default Value                | 0                                                                                                    |
| Amount of Change per<br>Unit | 1                                                                                                    |

| FR-STP-X 1                                                                                                    | Adj stpl free stpl pstn (Fd way): Fin-L                                                                                                    |
|----------------------------------------------------------------------------------------------------|----------------------------------------------------------------------------------------------------|
| Detail                                                                                                    | To adjust the staple position in feed direction at staple-free stapling.<br>As the value is changed by 1, the staple position is moved by 0.1 mm.<br>+: Toward inlet direction<br>-: Toward delivery direction<br>When replacing the Finisher Controller PCB/clearing RAM data, enter the value of service label.                                                                                                    |
| Use Case                                                                                                    | - When the staple position in feed direction is displaced at staple-free stapling<br>- When replacing the Finisher Controller PCB/clearing RAM data                                                                                                    |
| Adj/Set/Operate Method                                                                                                    | Enter the setting value (switch negative/positive by -/+ key) and press OK key.                                                                                                    |
| Caution                                                                                                    | After the setting value is changed, write the changed value in the service label.                                                                                                    |
| Display/Adj/Set Range                                                                                                    | -15 to 15                                                                                                    |
| Unit                                                                                                    | mm                                                                                                    |
| Default Value                                                                                                    | 0                                                                                                    |
| Supplement/Memo                                                                                                    | Change the paper shift amount in the paper feed direction. The staple free stapler position is not changed.                                                                                                    |
| Amount of Change per<br>Unit                                                                                                    | 0.1                                                                                                    |
|                                                                                                    |                                                                                                    |
| FR-STP-Y 1                                                                                                    | Adj stpl free stpl pstn (F/R):Fin-L/AE                                                                                                    |
| FR-STP-Y 1<br>Detail                                                                                                    | Adj stpl free stpl pstn (F/R):Fin-L/AE<br>To adjust the staple position in front/rear direction at staple-free stapling.<br>As the value is changed by 1, the staple position is moved by 0.1 mm.<br>+: Toward rear<br>-: Toward front<br>When replacing the Finisher Controller PCB/clearing RAM data, enter the value of service label.                                                                                                    |
| FR-STP-Y 1<br>Detail<br>Use Case                                                                                                    | Adj stpl free stpl pstn (F/R):Fin-L/AE         To adjust the staple position in front/rear direction at staple-free stapling.         As the value is changed by 1, the staple position is moved by 0.1 mm.         +: Toward rear         -: Toward front         When replacing the Finisher Controller PCB/clearing RAM data, enter the value of service label.         - When the staple position in front/rear direction is displaced at staple-free stapling         - When replacing the Finisher Controller PCB/clearing RAM data                                                                                                    |
| FR-STP-Y 1<br>Detail<br>Use Case<br>Adj/Set/Operate Method                                                                                 | Adj stpl free stpl pstn (F/R):Fin-L/AE         To adjust the staple position in front/rear direction at staple-free stapling.         As the value is changed by 1, the staple position is moved by 0.1 mm.         +: Toward rear         -: Toward front         When replacing the Finisher Controller PCB/clearing RAM data, enter the value of service label.         - When the staple position in front/rear direction is displaced at staple-free stapling         - When replacing the Finisher Controller PCB/clearing RAM data         Enter the setting value (switch negative/positive by -/+ key) and press OK key.                                                                                                    |
| FR-STP-Y 1<br>Detail<br>Use Case<br>Adj/Set/Operate Method<br>Caution                                                                      | Adj stpl free stpl pstn (F/R):Fin-L/AE         To adjust the staple position in front/rear direction at staple-free stapling.         As the value is changed by 1, the staple position is moved by 0.1 mm.         +: Toward rear         -: Toward front         When replacing the Finisher Controller PCB/clearing RAM data, enter the value of service label.         - When the staple position in front/rear direction is displaced at staple-free stapling         - When replacing the Finisher Controller PCB/clearing RAM data         Enter the setting value (switch negative/positive by -/+ key) and press OK key.         After the setting value is changed, write the changed value in the service label.                                                                                                    |
| FR-STP-Y 1<br>Detail<br>Use Case<br>Adj/Set/Operate Method<br>Caution<br>Display/Adj/Set Range                                             | Adj stpl free stpl pstn (F/R):Fin-L/AE         To adjust the staple position in front/rear direction at staple-free stapling.         As the value is changed by 1, the staple position is moved by 0.1 mm.         +: Toward rear         -: Toward front         When replacing the Finisher Controller PCB/clearing RAM data, enter the value of service label.         - When the staple position in front/rear direction is displaced at staple-free stapling         - When replacing the Finisher Controller PCB/clearing RAM data         Enter the setting value (switch negative/positive by -/+ key) and press OK key.         After the setting value is changed, write the changed value in the service label.         Fin-L : -30 to 30         Fin-AE : -20 to 15                                                                                                    |
| FR-STP-Y 1<br>Detail<br>Use Case<br>Adj/Set/Operate Method<br>Caution<br>Display/Adj/Set Range<br>Unit                                     | Adj stpl free stpl pstn (F/R):Fin-L/AE         To adjust the staple position in front/rear direction at staple-free stapling.         As the value is changed by 1, the staple position is moved by 0.1 mm.         +: Toward rear         -: Toward front         When replacing the Finisher Controller PCB/clearing RAM data, enter the value of service label.         - When the staple position in front/rear direction is displaced at staple-free stapling         - When replacing the Finisher Controller PCB/clearing RAM data         Enter the setting value (switch negative/positive by -/+ key) and press OK key.         After the setting value is changed, write the changed value in the service label.         Fin-L : -30 to 30         Fin-AE : -20 to 15         mm                                                                                                    |
| FR-STP-Y 1<br>Detail<br>Use Case<br>Adj/Set/Operate Method<br>Caution<br>Display/Adj/Set Range<br>Unit<br>Default Value                    | Adj stpl free stpl pstn (F/R):Fin-L/AE         To adjust the staple position in front/rear direction at staple-free stapling.         As the value is changed by 1, the staple position is moved by 0.1 mm.         +: Toward rear         -: Toward front         When replacing the Finisher Controller PCB/clearing RAM data, enter the value of service label.         - When the staple position in front/rear direction is displaced at staple-free stapling         - When replacing the Finisher Controller PCB/clearing RAM data         Enter the setting value (switch negative/positive by -/+ key) and press OK key.         After the setting value is changed, write the changed value in the service label.         Fin-L : -30 to 30         Fin-AE : -20 to 15         mm         0                                                                                                    |
| FR-STP-Y 1<br>Detail<br>Use Case<br>Adj/Set/Operate Method<br>Caution<br>Display/Adj/Set Range<br>Unit<br>Default Value<br>Supplement/Memo | Adj stpl free stpl pstn (F/R):Fin-L/AE         To adjust the staple position in front/rear direction at staple-free stapling.         As the value is changed by 1, the staple position is moved by 0.1 mm.         +: Toward rear         -: Toward front         When replacing the Finisher Controller PCB/clearing RAM data, enter the value of service label.         - When the staple position in front/rear direction is displaced at staple-free stapling         - When replacing the Finisher Controller PCB/clearing RAM data         Enter the staple position in front/rear direction is displaced at staple-free stapling         - When replacing the Finisher Controller PCB/clearing RAM data         Enter the setting value (switch negative/positive by -/+ key) and press OK key.         After the setting value is changed, write the changed value in the service label.         Fin-L : -30 to 30         Fin-AE : -20 to 15         mm         0         Change the paper shift amount in the front/rear direction. The staple free stapler position is not changed. |

| RBLT-PRS 1                   | Adj Return Belt height 1:Fin-L/AE                                                                                                    |
|------------------------------|----------------------------------------------------------------------------------------------------|
| Detail                       | Fin-L<br>To adjust the amount of pressure of the Return Belt.<br>As the value is changed by 1, the Return Belt is moved up or down by 0.1 mm so the amount of<br>pressure is increased or decreased.<br>+: Increase<br>-: Decrease<br>When replacing the Finisher Controller PCB/clearing RAM data, enter the value of service label.<br>Fin-AE<br>To adjust the height of the Return Belt when papers (65 sheets) are stacked on the Process Tray.<br>As the value is changed by 1, the height of the Return Belt is changed by 0.1 mm.<br>+: Move down<br>-: Move up<br>When replacing the Finisher Controller PCB/clearing RAM data, enter the value of service label. |
| Use Case                     | - When paper alignment is poor<br>- When replacing the Finisher Controller PCB/clearing RAM data                                                                                                    |
| Adj/Set/Operate Method       | Enter the setting value (switch negative/positive by -/+ key) and press OK key.                                                                                                    |
| Caution                      | <ul><li>Fin-L:</li><li>After the setting value is changed, write the changed value in the service label.</li><li>Fin-AE:</li><li>Adjust the height of the Return Belt for stacking a paper (1 sheet) with RBLT-PS3. The height for stacking 2 to 64 sheets is calculated from the adjustment values of RBLT-PRS and RBLT-PS3.</li><li>After the setting value is changed, write the changed value in the service label.</li></ul>                                                                                                    |
| Display/Adj/Set Range        | Fin-L: -20 to 20<br>Fin-AE: -50 to 100                                                                                                    |
| Default Value                | 0                                                                                                    |
| Related Service Mode         | Fin-AE:<br>SORTER> ADJUST> RBLT-PS2/PS3                                                                                                    |
| Supplement/Memo              | Fin-AE:<br>The height of Return Belt when stacking the first sheet of paper or buffering the paper: The height<br>of Return Belt is double of the setting value. (Escape position of Return Belt)<br>The height of Return Belt when stacking the sheet of paper except for first sheet: The height of<br>Return Belt is the setting value. (Paper feed position of Return Belt)                                                                                                    |
| Amount of Change per<br>Unit | 0.1                                                                                                    |
| MSTP-2P 1                    | Adj manual stapling position:Fin-L/AE                                                                                                    |
| Detail                       | To adjust the staple position in front/rear direction at manual stapling.<br>As the value is changed by 1, the staple position is moved by 0.1 mm.<br>+: Toward rear<br>-: Toward front<br>When replacing the Finisher Controller PCB/clearing RAM data, enter the value of service label.                                                                                                    |
| Use Case                     | - When the staple position in front/rear direction is displaced at manual stapling<br>- When replacing the Finisher Controller PCB/clearing RAM data                                                                                                    |
| Adi/Set/Operate Method       | Enter the setting value (switch negative/positive by -/+ key) and press OK key                                                                                                    |
| Caution                      | After the setting value is changed, write the changed value in the service label                                                                                                    |
| Display/Adj/Set Range        | Fin-L: -15 to 20                                                                                                    |
| Unit                         | mm                                                                                                    |
| Default Value                | 0                                                                                                    |
| Amount of Change per         | 0.1                                                                                                    |
| Unit                         | 0.1                                                                                                    |

| CENT-ALG 1                   | Adj ctr align standard pstn: Fin-L/AE                                                                                                    |
|------------------------------|----------------------------------------------------------------------------------------------------|
| Detail                       | To adjust the reference position for center alignment.<br>As the value is changed by 1, the reference position is moved by 0.1 mm.<br>+: Toward rear<br>-: Toward front                                                                                                    |
| Use Case                     | - When the standard position for the center alignment is misaligned<br>- When the paper alignment position is displaced.<br>- When replacing the Finisher Controller PCB/clearing RAM data                                                                                                    |
| Adj/Set/Operate Method       | Enter the setting value (switch negative/positive by -/+ key) and press OK key.                                                                                                    |
| Caution                      | This adjustment affects alignment operation and staple position.<br>Fin-L:<br>Adjust the alignment width with INF-ALG3/4.                                                                                                    |
|                              | After the setting value is changed, write the changed value in the service label.<br>Fin-AE:<br>Adjust the alignment width with ST-ALG1/2.                                                                                                    |
| Display/Adj/Set Range        | Fin-L: -10 to 10<br>Fin-AE: -50 to 50                                                                                                    |
| Unit                         | mm                                                                                                    |
| Default Value                | 0                                                                                                    |
| Related Service Mode         | Fin-L:<br>SORTER> ADJUST> INF-ALG3/ALG4<br>Fin-AE:<br>SORTER> ADJUST> ST-ALG1/ALG2                                                                                                    |
| Amount of Change per<br>Unit | 0.1                                                                                                    |
| SDL-STP2 1                   | Adj Sddl Sttch staple pstn: thin,Fin-AE                                                                                                    |
| Detail                       | To adjust the staple position of Saddle Stitcher when using thin paper (less than 64 g/m2).<br>As the value is changed by 1, the staple position is moved by 0.1 mm.<br>+: Moves in the left direction of the spread<br>-: Moves in the right direction of the spread                                                                                                    |
| Use Case                     | When the staple position of the Saddle Stitcher for thin paper is displaced                                                                                                    |
| Adj/Set/Operate Method       | Enter the setting value (switch negative/positive by -/+ key) and press OK key.                                                                                                    |
| Display/Adj/Set Range        | -20 to 20                                                                                                    |
| Unit                         | mm                                                                                                    |
| Default Value                | 0                                                                                                    |
| Related Service Mode         | SORTER> ADJUST> SDL-STP                                                                                                    |
| Supplement/Memo              | Perform this adjustment after performing the adjustment of SDL-STP.<br>Because the staple position of the thin paper is adjusted by the total setting values of SDL-STP<br>and SDL-STP2, the actual adjustment of the staple position is performed in the staple position<br>adjustable range (-20 to 20) even if entering the setting value beyond the mechanical staple<br>position adjustable range. |
| Amount of Change per<br>Unit | 0.1                                                                                                    |

|                        | Adi Saddla Sttab fold path; this Ein AE                                                             |
|------------------------|----------------------------------------------------------------------------------------------------|
|                        |                                                                                                    |
| Detail                 | To adjust the fold position of Saddle Stitcher when using thin paper (less than 64 g/m2).           |
|                        | +: Moves in the left direction of the spread                                                        |
|                        | -: Moves in the right direction of the spread                                                       |
| Use Case               | When the fold position of the Saddle Stitcher for thin paper is displaced                           |
| Adj/Set/Operate Method | Enter the setting value (switch negative/positive by -/+ key) and press OK key.                     |
| Display/Adj/Set Range  | -20 to 20                                                                                           |
| Unit                   | mm                                                                                                  |
| Default Value          | 0                                                                                                   |
| Related Service Mode   | SORTER> ADJUST> SDL-FLD                                                                             |
| Supplement/Memo        | Perform this adjustment after performing the adjustment of SDL-FLD.                                 |
|                        | Because the fold position of the thin paper is adjusted by the total setting values of SDL-FLD and  |
|                        | SDL-FLD2, the actual adjustment of the fold position is performed in the fold position adjustable   |
|                        | range (-20 to 20) even if entering the setting value beyond the mechanical fold position adjustable |
| Amount of Change per   |                                                                                                    |
| Unit                   | 0.1                                                                                                 |
| F004 000 4             |                                                                                                    |
| ESC1-SPD 1             | Adj Escape i r delivery speed:FIN-AE                                                                |
| Detail                 | To adjust the delivery speed to the Escape Tray.                                                    |
|                        | As the value is incremented by 1, the delivery speed is increased by 10 min/sec.                    |
|                        | Enter the patting working to the escape tray is misalignment                                        |
| Adj/Set/Operate Method | Enter the setting value (switch negative/positive by -/+ key) and press OK key.                     |
| Display/Adj/Set Range  | -10 to 10                                                                                           |
| Unit                   | mm/s                                                                                                |
| Default Value          | 0                                                                                                   |
| Amount of Change per   | 10                                                                                                  |
| Unit                   |                                                                                                    |
| SFT-SPD 1              | Adj of delivery speed: Fin-AE                                                                       |
| Detail                 | To adjust the delivery speed to the stack tray at collate mode.                                     |
|                        | As the value is changed by 1, the delivery speed changes by 10 mm/sec.                              |
| Use Case               | When the paper stacking of stack tray at collate mode is misalignment                               |
| Adj/Set/Operate Method | Enter the setting value (switch negative/positive by -/+ key) and press OK key.                     |
| Caution                | - When the value is decreased, the productivity is decreased.                                       |
|                        | - When the buffer operation is performed, delivery speed does not change. (The buffer operation     |
|                        | The ON/OFF of buffer operation is set by BUFF-SW                                                    |
| Disnlav/Adi/Set Range  | -5 to 5                                                                                             |
| Display/Adjoer Range   | -7 to -6: Not used                                                                                  |
| Unit                   | mm/s                                                                                                |
| Default Value          | 0                                                                                                   |
| Related Service Mode   | SORTER> OPTION> BUFF-SW                                                                             |
| Amount of Change per   | 10/20                                                                                               |
| Unit                   |                                                                                                    |

| ,                            |                                                                                                    |
|------------------------------|----------------------------------------------------------------------------------------------------|
| STP-SPD 1                    | Adj dvry speed at staple mode:Fin-AE                                                                                                    |
| Detail                       | To adjust the delivery speed to the Stack Tray in staple mode or at staple-free stapling.<br>As the value is incremented by 1, the delivery speed is increased by 10 mm/sec.                                                                                                    |
| Use Case                     | When the paper stacking at staple mode or staple-free binding mode is misalignment                                                                                                    |
| Adj/Set/Operate Method       | Enter the setting value (switch negative/positive by -/+ key) and press OK key.                                                                                                    |
| Caution                      | <ul> <li>As the value is decreased, productivity is decreased.</li> <li>When the buffer operation (simultaneous stack delivery operation) is performed, the delivery speed does not change. Make the setting whether to perform buffer operation with BUFF-SW.</li> </ul>                                                           |
| Display/Adj/Set Range        | -5 to 5                                                                                                    |
| Unit                         | mm/s                                                                                                    |
| Default Value                | 0                                                                                                    |
| Related Service Mode         | SORTER> OPTION> BUFF-SW                                                                                                    |
| Amount of Change per<br>Unit | 10                                                                                                    |
| RBLT-PS2 1                   | Adj of Return Belt height 2:Fin-AE                                                                                                    |
| Detail                       | To adjust the height of the Return Belt when aligning papers on the Process Tray.<br>As the value is changed by 1, the height of the Return Belt is changed by 0.1 mm.<br>+: Move down<br>-: Move up<br>When replacing the Finisher Controller PCB/clearing RAM data, enter the value of service label.                             |
| Use Case                     | - When an alignment failure of paper stack occurs in alignment operation at the Process Tray<br>- When replacing the Finisher Controller PCB/clearing RAM data                                                                                                    |
| Adj/Set/Operate Method       | Enter the setting value (switch negative/positive by -/+ key) and press OK key.                                                                                                    |
| Caution                      | The height of Return Belt during the paper alignment on the processing tray is the total of setting values of RBLT-PRS2 and PBLT-PS3, so adjust again the setting value of RBLT-PS2 if necessary when changing the setting value of RBLT-PRS3.<br>After the setting value is changed, write the changed value in the service label. |
| Display/Adj/Set Range        | -30 to 30                                                                                                    |
| Unit                         | o                                                                                                    |
| Default Value                | 0                                                                                                    |
| <b>Related Service Mode</b>  | SORTER> ADJUST> RBLT-PRS/PS3                                                                                                    |
| Supplement/Memo              | Perform this adjustment after executing adjustment of RBLT-PRS.                                                                                                    |
| Amount of Change per<br>Unit | 0.1                                                                                                    |
| PULL-SPD 1                   | [Not used]                                                                                                    |
| SFT-AMT 1                    | [Not used]                                                                                                    |

| RBLT-PS3 1                   | Adj of Return Belt height 3:Fin-AE                                                                                                    |
|------------------------------|----------------------------------------------------------------------------------------------------|
| Detail                       | To adjust the height of the Return Belt when stacking the 1 sheet on the processing tray.<br>As the value is changed by 1, the height of the return belt changes by angle of 0.1 degree.<br>+: Downward<br>-: Upward                                                                                                    |
|                              | When replacing the Finisher Controller PCB/clearing the RAM data of the Finisher Controller PCB, enter the value of service label.                                                                                                    |
| Use Case                     | When the paper alignment position is displaced.<br>When replacing the Finisher Controller PCB/clearing the RAM data of the Finisher Controller PCB.                                                                                                    |
| Adj/Set/Operate Method       | Enter the setting value (switch negative/positive by -/+ key) and press OK key.                                                                                                    |
| Caution                      | The height of Return Belt of the stacking 65 sheets adjust in the RBLT-PRS. The height of Return Belt at the stacking 2 to 64 sheets alignment on the processing tray is the total of setting values of RBLT-PRS and RBLT-PS3. So adjust again the setting value of RBLT-PS2 if necessary when changing the setting value of RBLT-PS3. After the setting value is changed, write the changed value in the service label. |
| Display/Adj/Set Range        | -50 to 100                                                                                                    |
| Unit                         | 0                                                                                                    |
| Default Value                | 0                                                                                                    |
| Related Service Mode         | SORTER> ADJUST> RBLT-PRS,RBLT-PS2                                                                                                    |
| Amount of Change per<br>Unit | 0.1                                                                                                    |
| PNCH-SB1 1                   | Adj punch switch back (hvy 3/4): Fin-L                                                                                                    |
| Detail                       | Adjusting the amount the paper is pushed on to the reference wall when heavy paper 3/4 is selected<br>in precision priority mode.<br>The push-on amount increases or decreases by 0.1 mm for each input value of 1.<br>When the punch hole position is off to the feed direction, increase the value.<br>If the paper trailing edge is damaged due to the push-on, decrease the value.<br>+: Increase                    |
|                              | Declease                                                                                                    |
| Use Case                     | - When the punch hole position is off to the feed direction.<br>- When damage occurs to the paper trailing edge.                                                                                                    |
| Adj/Set/Operate Method       | Enter the setting value, and then press OK key.                                                                                                    |
| Display/Adj/Set Range        | -25 to 25                                                                                                    |
| Unit                         | mm                                                                                                    |
| Default Value                | 0                                                                                                    |
| Additional Functions<br>Mode | Adjustment/Maintenance> Adjust Action> Switch Finisher Puncher Mode                                                                                                    |
| PNCH-SB2 1                   | Adj punch switch back (hvy 5/6): Fin-L                                                                                                    |
| Detail                       | Adjusting the amount the paper is pushed on to the reference wall when heavy paper 5/6 is selected<br>in precision priority mode.<br>The push-on amount increases or decreases by 0.1 mm for each input value of 1.<br>When the punch hole position is off to the feed direction, increase the value.<br>If the paper trailing edge is damaged due to the push-on, decrease the value.<br>+: Increase<br>-: Decrease     |
| Use Case                     | <ul> <li>When the punch hole position is off to the feed direction.</li> <li>When damage occurs to the paper trailing edge.</li> </ul>                                                                                                    |
| Adj/Set/Operate Method       | Enter the setting value, and then press OK key.                                                                                                    |
| Display/Adj/Set Range        | -25 to 25                                                                                                    |
| Unit                         | mm                                                                                                    |
| Default Value                | 0                                                                                                    |
| Additional Functions<br>Mode | Adjustment/Maintenance> Adjust Action> Switch Finisher Puncher Mode                                                                                                    |

| <b>N</b>                     |                                                                                                    |
|------------------------------|----------------------------------------------------------------------------------------------------|
| PNCH-SB3 1                   | Adj punch switch back (hvy 7): Fin-L                                                                                                    |
| Detail                       | Adjusting the amount the paper is pushed on to the reference wall when heavy paper 7 is selected<br>in precision priority mode.<br>The push-on amount increases or decreases by 0.1 mm for each input value of 1.<br>When the punch hole position is off to the feed direction, increase the value.<br>If the paper trailing edge is damaged due to the push-on, decrease the value.<br>+: Increase<br>-: Decrease                                                              |
| Use Case                     | <ul> <li>When the punch hole position is off to the feed direction.</li> <li>When damage occurs to the paper trailing edge.</li> </ul>                                                                                                    |
| Adj/Set/Operate Method       | Enter the setting value, and then press OK key.                                                                                                    |
| Display/Adj/Set Range        | -25 to 25                                                                                                    |
| Unit                         | mm                                                                                                    |
| Default Value                | 0                                                                                                    |
| Additional Functions<br>Mode | Adjustment/Maintenance> Adjust Action> Switch Finisher Puncher Mode                                                                                                    |
| INF-ALG3 1                   | Adj Align pstn at stpl mod: Fin-L                                                                                                    |
| Detail                       | To adjust the position of the Alignment Plate when aligning paper in the staple mode or staple-free staple mode.<br>As the value is incremented by 1, distance between the Alignment Plates is narrowed by 0.1 mm.<br>Decrease the value when the paper is displaced in feed direction.                                                                                                    |
| Use Case                     | - When the paper alignment position is displaced in the staple mode or staple-free staple mode<br>- When replacing the Finisher Controller PCB/clearing RAM data                                                                                                    |
| Adj/Set/Operate Method       | Enter the setting value (switch negative/positive by -/+ key) and press OK key.                                                                                                    |
| Display/Adj/Set Range        | -50 to 50                                                                                                    |
| Unit                         | mm                                                                                                    |
| Default Value                | 0                                                                                                    |
| Related Service Mode         | SORTER> ADJUST> INF-ALG4                                                                                                    |
| INF-ALG4 1                   | Adj Align pstn at non-stpl mod: Fin-L                                                                                                    |
| Detail                       | To adjust the position of the Alignment Plate when aligning paper in the non-sort mode or shift-<br>sort mode.<br>As the value is incremented by 1, distance between the Alignment Plates is narrowed by 0.1 mm.<br>Decrease the value when the trailing edge of paper stack is left to the delivery mouth at the delivery.<br>Increase the value when the paper stack is delivered to the position where the paper retainer does<br>not reach the paper stack at the delivery. |
| Use Case                     | <ul> <li>When the paper stacking position is displaced in the non-sort mode or shift-sort mode</li> <li>When replacing the Finisher Controller PCB/clearing RAM data</li> </ul>                                                                                                    |
| Adj/Set/Operate Method       | Enter the setting value (switch negative/positive by -/+ key) and press OK key.                                                                                                    |
| Display/Adj/Set Range        | -50 to 50                                                                                                    |
| Unit                         | mm                                                                                                    |
| Default Value                | 0                                                                                                    |
| Related Service Mode         | SORTER> ADJUST> INF-ALG3                                                                                                    |

## **FUNCTION (Operation / inspection mode)**

| FN-SENS1 1             | Adj Punch Horz Rgst Sensor: Fin-L/AE                                                                                                    |
|------------------------|----------------------------------------------------------------------------------------------------|
| Detail                 | To automatically adjust the output of the Horizontal Registration Sensor 1 to 5 of the Puncher Unit in sequence.                                                                                                   |
|                        | Horizontal Registration Sensor 1: A3/A4, 2: LDR/LTR, 3: B4/B5, 4: A4R/LTRR/LGL, 5: B5R                                                                                                    |
| Use Case               | <ul> <li>When installing/replacing the Puncher Unit</li> <li>When replacing the Horizontal Registration Sensor of the Puncher Unit</li> </ul>                                                                      |
| Adj/Set/Operate Method | Select the item, and then press OK key.                                                                                                    |
| Caution                | If paper blocks light to the sensor, the adjustment result ends in NG.                                                                                                    |
| Display/Adj/Set Range  | During operation: ACTIVE, At normal termination: OK, At abnormal termination: NG                                                                                                    |
| FN-SENS2 1             | Adj Punch Waste Full Sensor: Fin-L/AE                                                                                                    |
| Detail                 | To automatically adjust the output of Punch Waste Full Sensor (Punch Waste Full Detection PCB) of the Puncher Unit.                                                                                                |
| Use Case               | - When installing/replacing the Puncher Unit<br>- When replacing the Punch Waste Full Sensor                                                                                                    |
| Adj/Set/Operate Method | Select the item, and then press OK key.                                                                                                    |
| Caution                | If paper blocks light to the sensor, the adjustment result ends in NG.                                                                                                    |
| Display/Adj/Set Range  | During operation: ACTIVE, At normal termination: OK, At abnormal termination: NG                                                                                                    |
| FIN-BK-R 1             | Finisher backup data saving: All Fin                                                                                                    |
| Detail                 | To read the backup data from the Finisher Controller PCB and save in Storage.                                                                                                    |
| Use Case               | When replacing the Finisher Controller PCB                                                                                                    |
| Adj/Set/Operate Method | 1) Select the item, and then press OK key.                                                                                                    |
|                        | 2) Turn OFF/ON the main power switch.                                                                                                    |
| Display/Adj/Set Range  | During operation: ACTIVE, At normal termination: OK, At abnormal termination: NG                                                                                                    |
| Related Service Mode   | SORTER> FUNCTION> FIN-BK-W                                                                                                    |
| FIN-BK-W 1             | Writing of Fin backup data: All Fin                                                                                                    |
| Detail                 | To write the backup data saved in Storage to the Finisher Controller PCB.                                                                                                    |
| Use Case               | When replacing the Finisher Controller PCB                                                                                                    |
| Adj/Set/Operate Method | <ol> <li>Select the item, and then press OK key.</li> <li>Turn OFF/ON the main power switch.</li> </ol>                                                                                                    |
| Display/Adj/Set Range  | During operation: ACTIVE, At normal termination: OK, At abnormal termination: NG                                                                                                    |
| Related Service Mode   | SORTER> FUNCTION> FIN-BK-R                                                                                                    |
| FIN-CON 1              | Controller PCB RAM clear: All Finisher                                                                                                    |
| Detail                 | To execute the RAM clear of the Finisher Controller PCB to delete all the adjustment contents (excluding counter information).                                                                                     |
| Use Case               | When replacing the Finisher Controller PCB                                                                                                    |
| Adj/Set/Operate Method | <ol> <li>Select the item, and then press OK key.</li> <li>Turn OFF/ON the main power switch.</li> </ol>                                                                                                    |
| Caution                | <ul> <li>Output the service mode setting values by P-PRINT before execution. After execution, enter the necessary setting values.</li> <li>RAM clear is executed after the main power is turned OFF/ON.</li> </ul> |
| Display/Adj/Set Range  | During operation: ACTIVE, At normal termination: OK, At abnormal termination: NG                                                                                                    |
| Related Service Mode   | COPIER> FUNCTION> MISC-P> P-PRINT                                                                                                    |
| Supplement/Memo        | Fin-AE<br>The adjustment values stored to the puncher controller PCB does not cleared.                                                                                                    |

| •                      |                                                                                                    |
|------------------------|----------------------------------------------------------------------------------------------------|
| MTR-CHK 1              | Specification of oprtn motor: All Fin                                                                                                    |
| Detail                 | To specify the motor to operate.                                                                                                    |
| Use Case               | - When checking whether there is any failure in the motor                                                                                                    |
| Adi/Cat/Oneveta Mathed |                                                                                                    |
| Adj/Set/Operate Method |                                                                                                    |
| Caution                | When setting the staple motor (Fin-L/AE) and the saddle stitcher motor (Fin-AE), remove the staple cartridge. When the staple cartridge is installed, the motor is not driven. |
| Display/Adj/Set Range  | Fin-L: 1 to 15                                                                                                    |
|                        | 1: Feed Motor (M1)                                                                                                    |
|                        | 2: Return Belt Motor (M2)                                                                                                    |
|                        | 3: Front Alignment Motor (M3)                                                                                                    |
|                        | 4: Rear Alignment Motor (M4)                                                                                                    |
|                        | 5: Assist Motor (M5)                                                                                                    |
|                        | 6: Stapler Shift Motor (M7)                                                                                                    |
|                        | 7: Paddle Motor (M10) (Paddle up/down)                                                                                                    |
|                        | 8: Paddle Motor (M10) (Paper retainer up/down)                                                                                                    |
|                        | 9: Stapler Motor (M8)                                                                                                    |
|                        | 10: Clinch Motor (M9)                                                                                                    |
|                        | 11: Tray Shift Motor (M6)                                                                                                    |
|                        | 12: Not Used                                                                                                    |
|                        | 13: Punch Feed Motor (M3)                                                                                                    |
|                        | 14: Punch Motor (M2)                                                                                                    |
|                        | 15: Punch Horizontal Registration Motor (M1)                                                                                                    |
|                        | FIN-AE: TO to 50                                                                                                    |
|                        | 17. Intel Feed Motor (M101)<br>17: Dro processing/Duffer Motor (M102)                                                                                                    |
|                        | 18: Stack Delivery/Dadde Motor (M103)                                                                                                    |
|                        | 10: Not used                                                                                                    |
|                        | 20: Paper End Pushing Guide Motor (M112)                                                                                                    |
|                        | 21: Stapler Shift Motor (M114)                                                                                                    |
|                        | 22: Stack Tray Shift Motor (M105)                                                                                                    |
|                        | 23: Swing Guide Motor (M110)                                                                                                    |
|                        | 24: Front Alianment Motor (M107)                                                                                                    |
|                        | 25: Rear Alignment Motor (M108)                                                                                                    |
|                        | 26: Return Roller Lift Motor (M111)                                                                                                    |
|                        | 27: Flapper Motor (M104)                                                                                                    |
|                        | 28: Not used                                                                                                    |
|                        | 29: Paper End Assist Motor (M113)                                                                                                    |
|                        | 30: Not used                                                                                                    |
|                        | 31: Escape Delivery Shift Motor (M106)                                                                                                    |
|                        | 32: Tray Auxiliary Guide Motor (M109)                                                                                                    |
|                        | 33: Cooling Fan (FM1)                                                                                                    |
|                        | 34: Staple Motor (M115)                                                                                                    |
|                        | 35: Staple-free Binding Motor (M116)                                                                                                    |
|                        | 36: Saddle Feed/Paddle Motor (M201)                                                                                                    |
|                        | 37: Saddle Delivery Motor (M207)                                                                                                    |
|                        | 38: Saddle Switching Lever Motor (M2U2)                                                                                                    |
|                        | 39: Saddle Stitcher Motor (M208)                                                                                                    |
|                        | 40: Saddle Paper End Stopper Motor (M206)                                                                                                    |
|                        | 41. Sauue Gripper Motor (M205)                                                                                                    |
|                        | 42. Sadule Alightment Motor (M203)<br>42: Saddle Depar Duebing Dioto/ Eciding Mater (M204)                                                                                     |
|                        | 45. Sauule Paper Pushing Plate/ Folding Motor (M204)                                                                                                    |
|                        | 44. FUTCH WOUT (WOUT)<br>45: Dunch Shift Matar (M302)                                                                                                    |
|                        | 46. Punch Mater (M301)                                                                                                    |
|                        | 47: Ruffer Pass Power Supply Cooling Fap (EM201)                                                                                                    |
|                        | 48: Buffer Pass Cooling Fan (FM202)                                                                                                    |
|                        | +0. Durity Lass Cooling Latt (Livi202)<br>40 to 50: Not used                                                                                                    |
|                        |                                                                                                    |

| Related Service Mode   | SORTER> FUNCTION> MTR-ON                                                                                                    |
|------------------------|----------------------------------------------------------------------------------------------------|
| MTR-ON 1               | Operation check of motor: All Fin                                                                                                    |
| Detail                 | To start operation check of the motor specified by MTR-CHK.<br>After the motor operates for the specified period of time (10 to 30 seconds), it automatically stops.                                                                                                    |
| Use Case               | <ul> <li>When checking whether there is any failure in the motor</li> <li>When checking the operation of the replaced motor</li> </ul>                                                                                                    |
| Adj/Set/Operate Method | Select the item, and then press OK key.                                                                                                    |
| Caution                | <ul> <li>When the job starts during the operation of the motor, the finisher sequence error jam occurs.</li> <li>When the error avoidance jam occurs during the operation of the motor, the jam becomes the error immediately.</li> </ul>                                                                                                 |
| Display/Adj/Set Range  | During operation: ACTIVE, At normal termination: OK, At abnormal termination: NG                                                                                                    |
| Related Service Mode   | SORTER> FUNCTION> MTR-CHK                                                                                                    |
| SL-CHK 1               | Specification of oprtn solenoid: Fin-L                                                                                                    |
| Detail                 | To specify the Solenoid to operate.                                                                                                    |
| Use Case               | When replacing the Solenoid/checking the operation                                                                                                    |
| Adj/Set/Operate Method | Enter the setting value, and then press OK key.                                                                                                    |
| Display/Adj/Set Range  | 1: Paper Trailing Edge Pushing Guide Solenoid (SL1)                                                                                                    |
| Default Value          | 1                                                                                                    |
| Related Service Mode   | SORTER> FUNCTION> SL-ON                                                                                                    |
| SL-ON 1                | Operation check of solenoid: Fin-L                                                                                                    |
| Detail                 | To start operation check for the Solenoid specified by SL-CHK.<br>After the solenoid operates for the specified period of time (10 to 30 seconds), it automatically<br>stops.                                                                                                    |
| Use Case               | When replacing the Solenoid/checking the operation                                                                                                    |
| Adj/Set/Operate Method | Select the item, and then press OK key.                                                                                                    |
| Display/Adj/Set Range  | During operation: ACTIVE, At normal termination: OK, At abnormal termination: NG                                                                                                    |
| Related Service Mode   | SORTER> FUNCTION> SL-CHK                                                                                                    |
| CNT-FCON 1             | For R&D                                                                                                    |
| FR-ST-RP 1             | Ppr dst rmv at stpl free stpl:Fin-L/AE                                                                                                    |
| Detail                 | To remove the paper dust from the staple-free binding unit, the staple-free binding operation repeatedly is executed 30 times without paper.<br>When this mode is executed, the performance of the staple-free binding unit recovers.                                                                                                    |
| Use Case               | When the performance of the staple-free binding unit deteriorates                                                                                                    |
| Adj/Set/Operate Method | Select the item, and then press OK key.                                                                                                    |
| Caution                | <ul> <li>Finisher-L/AE:</li> <li>The Staple free stapling parts counter is advanced.</li> <li>Finisher-AE:</li> <li>If a job is submitted during execution of this mode, it is to be a finisher sequence error jam.</li> <li>If an error avoidance jam occurs during execution of this mode, it is to be an error immediately.</li> </ul> |
| Display/Adj/Set Range  | During operation: ACTIVE, At normal termination: OK, At abnormal termination: NG                                                                                                    |
| Related Service Mode   | COPIER> COUNTER> DRBL-2> FR-STPL                                                                                                    |
| Supplement/Memo        | The removed paper dust accumulates on the lower frame under the paper path, so it does not influence to the machine performance.<br>The part counter value of the staple free stapling operation is counted.                                                                                                    |

| CL-CHK 1               | Specify of operation Clutch:Fin-AE                                                                                                    |
|------------------------|----------------------------------------------------------------------------------------------------|
| Detail                 | To specify the Clutch to operate.                                                                                                    |
| Use Case               | When replacing the Clutch/checking the operation                                                                                                    |
| Adj/Set/Operate Method | Enter the setting value, and then press OK key.                                                                                                    |
| Display/Adj/Set Range  | 1 to 3<br>1: Lower Stack Delivery Roller Clutch (CL102)<br>2: Escape Feed Clutch (CL101)<br>3: Paddle Clutch (CL103)                                                                                                    |
| Default Value          | 1                                                                                                    |
| Related Service Mode   | SORTER> FUNCTION> CL-ON                                                                                                    |
| CL-ON 1                | Operation check of Clutch:Fin-AE                                                                                                    |
| Detail                 | To start operation check of the clutch specified by CL-CHK.<br>ON/OFF of the clutch is repeated at intervals of 500 msec for 10 seconds, and then the operation<br>stops automatically.                                                     |
| Use Case               | When replacing the Clutch/checking the operation                                                                                                    |
| Adj/Set/Operate Method | Select the item, and then press OK key.                                                                                                    |
| Caution                | <ul> <li>When the job starts during the operation of the clutch, the finisher sequence error jam occurs.</li> <li>When the error avoidance jam occurs during the operation of the clutch, the jam becomes the error immediately.</li> </ul> |
| Display/Adj/Set Range  | During operation: ACTIVE, At normal termination: OK, At abnormal termination: NG                                                                                                    |
| Required Time          | 10 sec                                                                                                    |
| Related Service Mode   | SORTER> FUNCTION> CL-CHK                                                                                                    |
| PUN-BK-R 1             | Puncher backup data saving: Fin-L/AE                                                                                                    |
| Detail                 | To read the backup data from Puncher Controller PCB and save in Storage.                                                                                                    |
| Use Case               | When replacing the Puncher Controller PCB                                                                                                    |
| Adj/Set/Operate Method | <ol> <li>Select the item, and then press OK key.</li> <li>Turn OFF/ON the main power switch.</li> </ol>                                                                                                    |
| Caution                | Be sure to read the data before writing.                                                                                                    |
| Display/Adj/Set Range  | During operation: ACTIVE, At normal termination: OK, At abnormal termination: NG                                                                                                    |
| Related Service Mode   | SORTER> FUNCTION> PUN-BK-W                                                                                                    |
| PUN-BK-W 1             | Puncher backup data writing: Fin-L/AE                                                                                                    |
| Detail                 | To write the backup data saved in Storage to Puncher Controller PCB.                                                                                                    |
| Use Case               | When replacing the Puncher Controller PCB                                                                                                    |
| Adj/Set/Operate Method | <ol> <li>Select the item, and then press OK key.</li> <li>Turn OFF/ON the main power switch.</li> </ol>                                                                                                    |
| Caution                | Be sure to read the data before writing.                                                                                                    |
| Display/Adj/Set Range  | During operation: ACTIVE, At normal termination: OK, At abnormal termination: NG                                                                                                    |
| Related Service Mode   | SORTER> FUNCTION> PUN-BK-R                                                                                                    |
| EMSG-CLR 1             | Clear Fin limited func mssg: Fin-L/AE                                                                                                    |
| Detail                 | To clear the message related to staple free stapling that is displayed when functions of Finisher are limited.<br>The staple free stapling alarm (61-0002) is cleared.                                                                      |
| Use Case               | When clearing the message related to limited functions mode that is displayed after troubleshooting of finisher is performed                                                                                                    |
| Adj/Set/Operate Method | Select the item, and then press OK key.                                                                                                    |
| Caution                | Only the messages related to staple free stapling can be cleared.                                                                                                    |
| Display/Adj/Set Range  | At normal termination: OK!, At abnormal termination: NG!                                                                                                    |

| PNCH-INT      | 1          | Init punch mtr stop pstn; Fin-L/AE                                                                      |
|---------------|------------|----------------------------------------------------------------------------------------------------|
|               | Detail     | To execute initialization Initialization of punch motor stop reference value.                           |
|               | Use Case   | When replacing the punch motor/gear/belt/sensor flag                                                    |
| Adj/Set/Opera | ate Method | <ol> <li>Select the item, and then press OK key.</li> <li>Turn OFF/ON the main power switch.</li> </ol> |
| Display/Adj/  | Set Range  | During operation: ACTIVE, At normal termination: OK, At abnormal termination: NG                        |

## OPTION (Specification setting mode)

| MD-SPRTN 1                   | Restricted operation at Finisher error                                                                                                    |
|------------------------------|----------------------------------------------------------------------------------------------------|
| Detail                       | To set whether to stop the machine when an error occurs at Finisher.<br>The result set in [Limited Functions Mode] in [Settings/Registration] is displayed.<br>Set 0 when canceling restriction on operations.<br>When switching whether to restrict operations for each function, make the setting in [Limited<br>Functions Mode]. |
| Use Case                     | When canceling restriction on operations of the finisher                                                                                                    |
| Adj/Set/Operate Method       | <ol> <li>Enter the setting value, and then press OK key.</li> <li>Turn OFF/ON the main power switch.</li> </ol>                                                                                                    |
| Caution                      | Do not set any value other than 0.                                                                                                    |
| Display/Adj/Set Range        | 0 to 255<br>0: Normal<br>1: Function restriction<br>2 to 255: Not use                                                                                                    |
| Default Value                | 0                                                                                                    |
| Additional Functions<br>Mode | Management Settings> Device Management> Limited Functions Mode                                                                                                    |
| BUFF-SW 1                    | Set of fin buffer opertn:Fin-AE                                                                                                    |
| Detail                       | To set ON/OFF of buffer operation in the Finisher.<br>When 1 is set, the buffer operation is not performed for all modes. The alignment performance is<br>improved, but the productivity decreases.                                                                                                    |
| Use Case                     | When the misalignment of the buffered paper stack occurs on the processing tray                                                                                                    |
| Adj/Set/Operate Method       | Enter the setting value, and then press OK key.                                                                                                    |
| Caution                      | When the buffer operation is set to OFF, productivity is decreased.                                                                                                    |
| Display/Adj/Set Range        | 0 to 2<br>0: ON, 1: OFF, 2: Not used                                                                                                    |
| Default Value                | 0                                                                                                    |
| PUCH-SW 1                    | Hi-prdctvty/accurcy punch mod: Fin-L                                                                                                    |
| Detail                       | To switch the high-productivity punch mode or high-accuracy punch mode of Finisher.                                                                                                    |
| Use Case                     | When switching the high-productivity punch mode or high-accuracy punch mode                                                                                                    |
| Adj/Set/Operate Method       | Select the item, and then press OK key.                                                                                                    |
| Display/Adj/Set Range        | 0 to 1<br>0: high-accuracy, 1: high-productivity                                                                                                    |
| Default Value                | 0                                                                                                    |
| Additional Functions<br>Mode | Adjustment/Maintenance> Adjust Action> Switch Finisher Puncher Mode                                                                                                    |
| Supplement/Memo              | The settings of this service mode and the "Switch Finisher Puncher Mode" of the "Settings/<br>Registration" change at the same time.                                                                                                    |

| 1SHT-SRT 1                   | Set collate dvry of 1-sheet:Fin-AE                                                                                                    |
|------------------------------|----------------------------------------------------------------------------------------------------|
| Detail                       | To set ON/OFF of collated delivery operation for a sheet of paper.<br>When 1 is set, the collated delivery operation for a sheet of paper is not performed.                                                                                   |
| Use Case                     | Upon user's request                                                                                                    |
| Adj/Set/Operate Method       | Enter the setting value, and then press OK key.                                                                                                    |
| Caution                      | The stacking condition decreases when the collated delivery operation for a sheet of paper enables.<br>A sheet of paper is delivered by non-sort decreases when the collated delivery operation for a sheet of paper disables.                |
| Display/Adj/Set Range        | 0 to 1<br>0: ON, 1: OFF                                                                                                    |
| Default Value                | 0                                                                                                    |
| Additional Functions<br>Mode | Setting/Registration> Function Settings> Common> Paper Output Settings> Offset Jobs                                                                                                    |
| Supplement/Memo              | The collated delivery operation for a sheet of paper works in the following condition.<br>The setting of a sheet of paper and a copy<br>This service mode is ON.<br>The job from a printer driver<br>Oddset jobs is ON.                       |
| FIN-SP1 2                    | Finisher special setting 1: Fin-L/AE                                                                                                    |
| Detail                       | To execute the Finisher special settings 1.                                                                                                    |
| Adj/Set/Operate Method       | <ol> <li>Enter the setting value, and then press OK key.</li> <li>Turn OFF/ON the main power switch.</li> </ol>                                                                                                    |
| Caution                      | Take necessary action in accordance with the instructions from the Quality Support Division.                                                                                                    |
| Display/Adj/Set Range        | 00000000 to 11111111                                                                                                    |
| Default Value                | 0000000                                                                                                    |
| FIN-SP2 2                    | Finisher special setting 2: Fin-L/AE                                                                                                    |
| Detail                       | To execute the Finisher special settings 2.                                                                                                    |
| Adj/Set/Operate Method       | <ol> <li>Enter the setting value, and then press OK key.</li> <li>Turn OFF/ON the main power switch.</li> </ol>                                                                                                    |
| Caution                      | Take necessary action in accordance with the instructions from the Quality Support Division.                                                                                                    |
| Display/Adj/Set Range        | 00000000 to 11111111                                                                                                    |
| Default Value                | 0000000                                                                                                    |
| NSRT-STC 1                   | Set stack improve mode: non-sort, Fin-AE                                                                                                    |
| Detail                       | To set stack improvement mode when non-collate is set to the Stack Tray.<br>When 1 is set, paper stack is delivered at the center reference via the Process Tray even if it is<br>non-collate mode so the stacking condition can be improved. |
| Use Case                     | When the stacking condition at non-sorting of the stack tray is poor                                                                                                    |
| Adj/Set/Operate Method       | Enter the setting value, and then press OK key.                                                                                                    |
| Caution                      | <ul> <li>When 1 is set:</li> <li>Productivity is decreased.</li> <li>In the case of the paper type or the paper size that cannot feed via a processing tray , paper is delivered by non-sort.</li> </ul>                                      |
| Display/Adj/Set Range        | 0 to 1<br>0: OFF, 1: ON                                                                                                    |
| Default Value                | 0                                                                                                    |

| MSTP-TMG 1                   | Set of manual stpl tmg: Fin-L/AE                                                                                                    |
|------------------------------|----------------------------------------------------------------------------------------------------|
| Detail                       | To set the duration of time before executing automatic stapling at manual staple mode.<br>As the value is changed by 1, the time is changed by 1 second.<br>+: Timing is delayed<br>-: Timing becomes earlier                                                               |
| Use Case                     | Upon user's request                                                                                                    |
| Adj/Set/Operate Method       | Enter the setting value, and then press OK key.                                                                                                    |
| Display/Adj/Set Range        | 1 to 5                                                                                                    |
| Unit                         | sec                                                                                                    |
| Default Value                | 3                                                                                                    |
| Additional Functions<br>Mode | Adjustment/Maintenance> Adjust Action> Time Until Stapling Starts in Stapler Mode                                                                                                    |
| Supplement/Memo              | The setting of the service mode links the setting of the user mode.                                                                                                    |
| Amount of Change per<br>Unit | 1                                                                                                    |
| FR-ST-PO 1                   | Set staple free staple position: Fin-L                                                                                                    |
| Detail                       | To set the staple position of staple free stapling.<br>When 1 is set, staple position becomes the center so paper is more likely to be come off. The<br>staple position moves toward delivery direction by 4.0 mm and moves inward by 2.0 mm in the<br>alignment direction. |
| Use Case                     | Upon user's request                                                                                                    |
| Adj/Set/Operate Method       | Enter the setting value, and then press OK key.                                                                                                    |
| Display/Adj/Set Range        | 0 to 1<br>0: Corner-stapling (normal), 1: Center-stapling                                                                                                    |
| Default Value                | 0                                                                                                    |
| Related Service Mode         | SORTER> ADJUST> FR-STP-X/Y                                                                                                    |
| MSTP-WT 1                    | Set wait time after manual stpl: Fin-L                                                                                                    |
| Detail                       | To set the duration of time to keep manual staple mode enabled after execution of manual stapling.<br>While manual stapling mode is enabled, other jobs are not accepted.                                                                                                   |
| Use Case                     | Upon user's request                                                                                                    |
| Adj/Set/Operate Method       | Enter the setting value, and then press OK key.                                                                                                    |
| Display/Adj/Set Range        | 0 to 10                                                                                                    |
| Unit                         | sec                                                                                                    |
| Default Value                | 0                                                                                                    |
| Amount of Change per<br>Unit | 1                                                                                                    |

| TRY-PSTN 1             | Set tray pstn after job complete: Fin-L                                                                                                    |
|------------------------|----------------------------------------------------------------------------------------------------|
| Detail                 | To set the tray position after the completion of job.<br>When 1 is set, the tray stops at the lower limit position. Visibility of the delivered papers is improved,<br>but FCOT becomes longer.                        |
| Use Case               | Upon user's request (to improve visibility of the delivered papers)                                                                                                    |
| Adj/Set/Operate Method | Enter the setting value, and then press OK key.                                                                                                    |
| Caution                | When 1 is set, productivity is decreased. Do not put a foreign object under the tray to move the tray down to the lower limit position. If there is a foreign object, the tray is unable to move down, E540 may occur. |
| Display/Adj/Set Range  | 0 to 1<br>0: Normal (priority on productivity), 1: Lower limit position (priority on visibility)                                                                                                    |
| Default Value          | 0                                                                                                    |
| Related Service Mode   | SORTER> OPTION> TRY-STP                                                                                                    |
| Supplement/Memo        | When 1 in SORTER> OPTION> TRY-STP is set, the tray of the inner finisher does not down after paper full detection.                                                                                                    |
| PUN-Y-SW 1             | Set of punch horz reg oprtn: Fin-L/AE                                                                                                    |
| Detail                 | To set whether or not to perform the horizontal registration operation of puncher unit for matching with the center of the paper.                                                                                      |
| Use Case               | When the adjustable range of the punch hole horizontal registration adjustment (PNCH-Y) is enlarged.                                                                                                    |
| Adj/Set/Operate Method | Enter the setting value, and then press OK key.                                                                                                    |
| Caution                | Fin-AE:<br>When punch hole position precision improvement mode is set, this mode has priority.                                                                                                    |
| Display/Adj/Set Range  | 0 to 1<br>0: The horizontal registration operation is performed.<br>1: The horizontal registration operation is not performed. (fixed in the center position)                                                          |
| Default Value          | 0                                                                                                    |
| Related Service Mode   | SORTER> ADJUST> PNCH-Y<br>SORTER> OPTION> PUCH-SW, PNCH-SW3 (Fin-AE only)                                                                                                    |
| Additional Functions   | Fin-AE                                                                                                    |
| Mode                   | Adjustment/Maintenance> Adjust Action> Switch Finisher Puncher Mode                                                                                                    |
| PNCH-SW2 1             | Setting of punch hole spec: Fin-L/AE                                                                                                    |
| Detail                 | To set the punch hole specification of puncher unit.                                                                                                    |
| Use Case               | When replacing the Puncher Unit                                                                                                    |
| Adj/Set/Operate Method | <ol> <li>Enter the setting value, and then press OK key.</li> <li>Turn OFF/ON the main power switch.</li> </ol>                                                                                                    |
| Caution                | When the punch hole specification is not set, malfunction may occur in the punch operation.                                                                                                    |
| Display/Adj/Set Range  | 0 to 2<br>0: 2/4-hole punch<br>1: 2/3-hole punch<br>2: SWE 4-hole punch                                                                                                    |
|                        | U C C C C C C C C C C C C C C C C C C C                                                                                                    |

| PNCH-SW3 1                   | Set punch hole hi precision mode:Fin-AE                                                                                                    |
|------------------------------|----------------------------------------------------------------------------------------------------|
| Detail                       | To set ON/OFF of the mode to improve the precision of the punch hole position.<br>When 1 is set, the punch hole position is decided by the paper trailing edge standard.                                                                                                    |
| Use Case                     | When the position of the punch hole is misaligned                                                                                                    |
| Adj/Set/Operate Method       | Enter the setting value, and then press OK key.                                                                                                    |
| Caution                      | <ul> <li>When setting to ON, the productivity is decreased.</li> <li>When setting the punch mode to the precision priority, this mode enables.</li> </ul>                                                                                                    |
| Display/Adj/Set Range        | 0 to 1                                                                                                    |
|                              | 0: OFF, 1: ON                                                                                                    |
| Default Value                | 0                                                                                                    |
| Related Service Mode         | SORTER> OPTION> PUN-Y-SW                                                                                                    |
| Additional Functions<br>Mode | Adjustment/Maintenance> Adjust Action> Switch Finisher Puncher Mode                                                                                                    |
| SFT-CHNG 1                   | Set dvry number of stck ppr:Fin-AE                                                                                                    |
| Detail                       | <ul> <li>Setting the number of paper in a stack delivery for small sizes at shift sort mode.</li> <li>Changing the setting to "1", the number of paper in a stack delivery changes as follows:</li> <li>For plain paper 1/2: Number of paper in a stack changes from 5 to 2.</li> <li>For plain paper 3 and heavy paper 1/2/3/4/5/6/7: Number of paper in a stack changes from 3 to 2.</li> </ul> |
| Use Case                     | When improving stacking performance at the time of offsetting and collating paper other than tab paper and coated paper                                                                                                    |
| Adj/Set/Operate Method       | Enter the setting value, and then press OK key.                                                                                                    |
| Caution                      | For small size paper, simultaneous stack delivery is not performed in offset and collate mode.                                                                                                    |
| Display/Adj/Set Range        | 0 to 1<br>0: OFF, 1: ON                                                                                                    |
| Default Value                | 1                                                                                                    |
| STP-ALG 1                    | Set align plt oprtn at stpl mod:Fin-AE                                                                                                    |
| Detail                       | To set the operation of alignment plates at staple mode and staple-free binding mode.<br>Set to 1 when the alignment operation by the alignment plates is changed from one time to two<br>times at the staple mode and staple-free binding mode.                                                                                                    |
| Use Case                     | When improving the alignment (front/rear) of the paper at staple mode                                                                                                    |
| Adj/Set/Operate Method       | Enter the setting value, and then press OK key.                                                                                                    |
| Caution                      | When setting to ON, productivity is decreased.                                                                                                    |
| Display/Adj/Set Range        | 0 to 1<br>0: OFF, 1: ON                                                                                                    |
| Default Value                | 0                                                                                                    |
| SDL-ALG 1                    | Set paddle oprtn in sddl unit:Fin-AE                                                                                                    |
| Detail                       | To set the paddle operation when stacking the paper in the saddle stitcher unit.<br>Set to 1 when the paddle operation of the last stack paper in the saddle stitcher unit is changed from one rotation to two rotations.                                                                                                    |
| Use Case                     | When improving the paper alignment of the feed direction at stacking the paper in the saddle stitcher unit                                                                                                    |
| Adj/Set/Operate Method       | Enter the setting value, and then press OK key.                                                                                                    |
| Caution                      | When setting to ON, productivity is decreased.                                                                                                    |
| Display/Adj/Set Range        | 0 to 1<br>0: OFF, 1: ON                                                                                                    |
| Default Value                | 0                                                                                                    |

| TRY-STP 1              | Stpl/fold stck limit clear: Fin-L/AE                                                                                                    |
|------------------------|----------------------------------------------------------------------------------------------------|
| Detail                 | To set whether to limit the stack capacity of the stapled copies/folded sheets.<br>When clearing the limit, the tray height limit is applied instead.                                                                                                    |
| Use Case               | When stacking papers beyond the maximum number of stapled copies/folded sheets                                                                                                    |
| Adj/Set/Operate Method | Enter the setting value, and then press OK key.                                                                                                    |
| Caution                | When the stacking limit is cleared, stacking capacity increases, but stacking performance decreases.                                                                                                    |
| Display/Adj/Set Range  | <ul> <li>Fin-L: 0 to 1</li> <li>Fin-AE: 0 to 3</li> <li>0: Normal specification</li> <li>1: Clear the limit of stack capacity of the stapled copies, and apply the tray height limit</li> <li>2: Clear the limit of stack capacity of the folded sheets, and apply the tray height limit</li> <li>3: Clear the limit of stack capacity of both the stapled copies and folded sheets, and apply the tray height limit</li> </ul>                   |
| Default Value          | 0                                                                                                    |
| TRY-LMT 1              | Set stack limit of stack tray:Fin-AE                                                                                                    |
| Detail                 | To set whether to limit the stack capacity of the stack tray.<br>Set to 1 when the stack capacity of the stack tray for the small size paper is changed from about 3,000 sheets to about 1,000 sheets.                                                                                                    |
| Use Case               | When the stacking performance decreases by the curled paper during stacking a large amount of the small size paper                                                                                                    |
| Adj/Set/Operate Method | Enter the setting value, and then press OK key.                                                                                                    |
| Display/Adj/Set Range  | 0 to 1<br>0: OFF, 1: ON                                                                                                    |
| Default Value          | 0                                                                                                    |
| FR-ST-SW 1             | Stpl free stpl at no stpl ctrdg: Fin-L                                                                                                    |
| Detail                 | When the staple cartridge is absent, staple-free stapling is not actually performed in the default setting while a job with staple-free stapling has executed since the finisher behaves in non-sort mode. Set to "1" to enable the staple-free stapling without staple cartridge.                                                                                                    |
| Use Case               | When executing staple-free stapling by removing a staple cartridge                                                                                                    |
| Adj/Set/Operate Method | Enter the setting value, and then press OK key.                                                                                                    |
| Caution                | If staple-free stapling is executed while 1 is set without removing a staple cartridge and the cartridge has been installed improperly, 1C32 or E532 may occur.                                                                                                    |
| Display/Adj/Set Range  | 0 to 1<br>0: OFF, 1: ON                                                                                                    |
| Default Value          | 0                                                                                                    |
| ASTG-TMG 1             | Set ast guide oprtn start tmg : Fin-L                                                                                                    |
| Detail                 | <ul> <li>Set 1 when the stack delivery failure occurs under the following conditions.</li> <li>Conditions: Small size/large size, thin/recycled1,2,3/plain1, 1-sided, shift-sort/nonsort</li> <li>When 1 is set, the following controls are executed.</li> <li>The alignment plate evacuates 0.5mm for paper wide in the stack delivery.</li> <li>The operation start timing by the assist guide is delayed 70msec from a paddle rise.</li> </ul> |
| Use Case               | When the stack delivery failure occurs                                                                                                    |
| Adj/Set/Operate Method | Enter the setting value, and then press OK key.                                                                                                    |
| Caution                | When 1 is set, productivity is decreased.                                                                                                    |
| Display/Adj/Set Range  | 0 to 1<br>0: OFF, 1: ON                                                                                                    |
| Default Value          | 0                                                                                                    |

| TRY-UP 1                                                                           | Set stck tr oprtn at ppr dvry: Fin-AE                                                                                                    |
|------------------------------------------------------------------------------------|----------------------------------------------------------------------------------------------------|
| Detail                                                                             | To set the stack tray operation at the paper stack delivery.<br>When satisfy the following conditions, this mode functions.<br>-Staple mode or staple-free binding mode<br>-Paper length: 220mm or less<br>-2-sided printing<br>When 1 is set, the stack tray moves up delivering the paper stack from the processing tray.                                                                                                    |
| Use Case                                                                           | When a downward curl occurs on the bottom paper of the delivered paper stack delivering the paper stack from the processing tray at the staple mode/staple-free binding mode                                                                                                    |
| Adj/Set/Operate Method                                                             | Enter the setting value, and then press OK key.                                                                                                    |
| Caution                                                                            | When 1 is set, the guarantee stack capacity decreases to 30 sets. (the maximum stack capacity does not change.)                                                                                                    |
| Display/Adj/Set Range                                                              | 0 to 1<br>0: OFF, 1: ON                                                                                                    |
| Default Value                                                                      | 0                                                                                                    |
|                                                                                    |                                                                                                    |
| RET-TMG 1                                                                          | Set ppr rtnr oprtn start tmg : Fin-L                                                                                                    |
| RET-TMG 1<br>Detail                                                                | Set ppr rtnr oprtn start tmg : Fin-L<br>To set the start timing of paper retainer operation.<br>When set to 1, the paper retainer operation start timing is delayed according to the conditions<br>below.<br>Stackability improves because paper retainer operation is performed after the discharged paper<br>moves due to its own weight to the tray guide cover side.<br>- Small size, recycled paper 1, single-sided, shift/non-sort                                                                                                    |
| RET-TMG 1<br>Detail<br>Use Case                                                    | Set ppr rtnr oprtn start tmg : Fin-L         To set the start timing of paper retainer operation.         When set to 1, the paper retainer operation start timing is delayed according to the conditions below.         Stackability improves because paper retainer operation is performed after the discharged paper moves due to its own weight to the tray guide cover side.         - Small size, recycled paper 1, single-sided, shift/non-sort         When a paper stack is discharged to a position that cannot be reached by the paper retainer and stacking failure occurs due to the paper stack being pushed out by the next paper stack.                                                                                              |
| RET-TMG 1<br>Detail<br>Use Case<br>Adj/Set/Operate Method                          | Set ppr rtnr oprtn start tmg : Fin-L         To set the start timing of paper retainer operation.         When set to 1, the paper retainer operation start timing is delayed according to the conditions below.         Stackability improves because paper retainer operation is performed after the discharged paper moves due to its own weight to the tray guide cover side.         - Small size, recycled paper 1, single-sided, shift/non-sort         When a paper stack is discharged to a position that cannot be reached by the paper retainer and stacking failure occurs due to the paper stack being pushed out by the next paper stack.         Enter the setting value, and then press OK key.                                      |
| RET-TMG 1<br>Detail<br>Use Case<br>Adj/Set/Operate Method<br>Display/Adj/Set Range | Set ppr rtnr oprtn start tmg : Fin-L         To set the start timing of paper retainer operation.         When set to 1, the paper retainer operation start timing is delayed according to the conditions below.         Stackability improves because paper retainer operation is performed after the discharged paper moves due to its own weight to the tray guide cover side.         - Small size, recycled paper 1, single-sided, shift/non-sort         When a paper stack is discharged to a position that cannot be reached by the paper retainer and stacking failure occurs due to the paper stack being pushed out by the next paper stack.         Enter the setting value, and then press OK key.         0 to 1         0: OFF, 1: ON |

# **BOARD (Option board setting mode)**

## OPTION (Specification setting mode)

### BOARD (Option board setting mode) > OPTION (Specification setting mode)

| MENU-1 2               | Hide/dspl of printer set menu level 1                                                                           |
|------------------------|----------------------------------------------------------------------------------------------------|
| Detail                 | To set whether to display or hide the level 1 of printer setting menu.                                          |
| Use Case               | Upon user's request                                                                                             |
| Adj/Set/Operate Method | <ol> <li>Enter the setting value, and then press OK key.</li> <li>Turn OFF/ON the main power switch.</li> </ol> |
| Display/Adj/Set Range  | 0 to 1<br>0: Hide, 1: Display                                                                                   |
| Default Value          | 0                                                                                                    |
| MENU-2 2               | Hide/dspl of printer set menu level 2                                                                           |
| Detail                 | To set whether to display or hide the level 2 of printer setting menu.                                          |
| Use Case               | Upon user's request                                                                                             |
| Adj/Set/Operate Method | <ol> <li>Enter the setting value, and then press OK key.</li> <li>Turn OFF/ON the main power switch.</li> </ol> |
| Display/Adj/Set Range  | 0 to 1<br>0: Hide, 1: Display                                                                                   |
| Default Value          | 0                                                                                                    |
| MENU-3 2               | Hide/dspl of printer set menu level 3                                                                           |
| Detail                 | To set whether to display or hide the level 3 of printer setting menu.                                          |
| Use Case               | Upon user's request                                                                                             |
| Adj/Set/Operate Method | <ol> <li>Enter the setting value, and then press OK key.</li> <li>Turn OFF/ON the main power switch.</li> </ol> |
| Display/Adj/Set Range  | 0 to 1<br>0: Hide, 1: Display                                                                                   |
| Default Value          | 0                                                                                                    |
| MENU-4 2               | Hide/dspl of printer set menu level 4                                                                           |
| Detail                 | To set whether to display or hide the level 4 of printer setting menu.                                          |
| Use Case               | Upon user's request                                                                                             |
| Adj/Set/Operate Method | <ol> <li>Enter the setting value, and then press OK key.</li> <li>Turn OFF/ON the main power switch.</li> </ol> |
| Display/Adj/Set Range  | 0 to 1<br>0: Hide, 1: Display                                                                                   |
| Default Value          | 1                                                                                                    |

# FAX (Serivce Mode for FAX)

## Overview

## Configuration of the Service Mode

Service mode is divided into the following 10 items (#1 to #10).

| ltem                   | Name                                                  | Description                                                                                                    |
|------------------------|-------------------------------------------------------|----------------------------------------------------------------------------------------------------|
| #1 SSSW                | Service software switch                               | This can be used to conduct the registration/settings relating to basic functions of the fax, such as error management, echo prevention and prevention of communication problems. |
| #2 MENU                | Menu switch setting                                   | This can be used to conduct the registration/settings relating to the required functions at installation, such as NL equalizer, transmission level.                               |
| #3 NUMERIC Par-<br>am. | Setting of numeric pa-<br>rameters                    | This can be used to enter numeric parameters.                                                                                                    |
| #4 NCU                 | (Adjustment by a service technician is not possible.) | The values of this item are collectively set based on the setting of #5 TYPE.                                                                                                    |
| #5 TYPE                | Country/region set-<br>ting                           | If the item "STANDARD" displayed on the display is set, #4 NCU data is collectively set to comply with the communication standards in Japan.                                      |
| #6 IPFAX               | Communication set-<br>tings of IPFAX                  | If the license option for IPFAX has been enabled, IPFAX is displayed.                                                                                                    |
| #7 PRINT               | Printer function set-<br>ting                         | This can be used to conduct the registration/settings relating to the printer basic service functions, such as size reduction conditions for received images.                     |
| #8 CLEAR               | Data initialization mode setting                      | This item is to initialize each data.                                                                                                    |
| #9 TEST                | Test Mode                                             | To execute various tests.                                                                                                    |
| #10 REPORT             | Service Report                                        | To execute report print.                                                                                                    |

#### CAUTION:

If a 2nd line fax option is installed, IPFAX cannot be used.

## Operation method

1. Enter service mode.

2. When the connected options (FEEDER, SORTER, FAX, BOARD) are displayed, select FAX and enter service mode of this board.

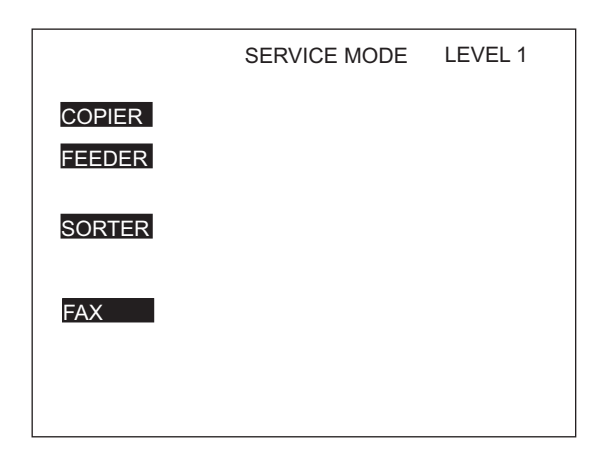

COPIER: Service mode of the connected equipment

FEEDER: Service mode of the ADF (\*)

SORTER: Service mode of the Finisher (\*)

FAX: Service mode of the fax (\*)

The following explains the operation method using the #1 SSSW screen as an example. The meaning of the keys and operations are common for all screens.

| Sssw   | Menu    | Num    | Ncu   | Туре  | IP F/              | ٩X               | Print  | Clear    | Test                                 | Report    |
|--------|---------|--------|-------|-------|--------------------|------------------|--------|----------|--------------------------------------|-----------|
|        |         |        |       |       |                    | <1               | /7>    |          | <reai< td=""><td>DY&gt;</td></reai<> | DY>       |
|        | SW01    | 000    | 00000 | 0     |                    |                  |        |          |                                      |           |
|        | SW02    | 100    | 00000 | 0     |                    |                  |        |          |                                      |           |
|        | SW03    | 000    | 00000 | 0     |                    |                  |        |          |                                      |           |
|        | SW04    | 100    | 00000 | 0     |                    |                  |        |          |                                      |           |
|        | SW05    | 000    | 00000 | 0     |                    |                  |        |          |                                      |           |
|        | SW06    | 100    | 00000 | 0     |                    |                  |        |          |                                      |           |
|        | SW07    | 000    | 00000 | 0     |                    |                  |        |          |                                      |           |
|        | SW08    | 100    | 00000 | 0     |                    |                  |        |          |                                      |           |
|        |         |        |       |       |                    |                  |        |          |                                      |           |
|        |         |        |       |       | $\bigtriangledown$ | $\bigtriangleup$ |        | Oł<br>1  | < ₊ ∣                                |           |
|        | 7       |        | _     |       |                    |                  | 1      |          |                                      |           |
| Previo | us Page | e/Next | Page  | key)  |                    | /                | (Pres  | ss to ac | cept th                              | ne curren |
|        |         |        |       | (Pres | s to sto           | op th            | ne TES | эт.)     |                                      |           |

- When changing the setting of the bit switch, directly press the bit (numeric value) you want to change.
- To enter a numeric value, use the numeric keypad.
- When confirming a change in a numeric value or when executing an item, press the [OK] key.
- To return to the previous layer, use the [Reset] key.

## CAUTION:

When changing the service mode settings, turn OFF and then ON the power.

The details of settings in service mode are stored in the storage of the host machine. The settings for this board are enabled by loading the settings stored in the storage of the host machine to the G3 Fax Control PCB when the main power is turned ON. Therefore, be sure to turn OFF and then ON the power when the settings have been changed.

## Menu List

|          | #1 SSSW SI<br>SI<br>SI | W01<br>W02<br>W03<br>W04<br>W05<br>W06 to SW08<br>W09<br>W10 to SW11<br>W12<br>W13<br>W14<br>W15<br>W17<br>W18<br>W19 to SW21<br>W22<br>W23 to SW24<br>W25<br>W26<br>W27<br>W28<br>W29<br>W30<br>W31 to SW50                                                                                                    | error management<br>Not used<br>set remedy against echo<br>set remedy against communication error<br>set standard function <dis signal=""><br/>Not used<br/>Not used<br/>Not used<br/>set page timer<br/>Display of the screen Settings<br/>Inch/mm resolution settings<br/>Not used<br/>Transmission level setting of modem<br/>The control of IP supported communication setting<br/>Not used<br/>Settings of archive send function<br/>Not used<br/>set report display function<br/>set transmission function<br/>Not used<br/>set v. 8/V. 34<br/>Not used<br/>Dial tone detection method switching<br/>Not used</dis>                                                                                                    |
|----------|----------------------------------------------------------------------------------------------------|----------------------------------------------------------------------------------------------------|----------------------------------------------------------------------------------------------------|
|          | #2 MENU 001 t<br>005<br>006<br>007<br>008<br>009<br>010 t                                                                                                    | to 004                                                                                                    | Not used<br>NL equalizer<br>line monitor<br>transmission level (ATT)<br>V.34 modulation speed upper limit<br>V.34 data speed upper limit<br>Not used                                                                                                    |
| #3 NUM — | 001           002           003           004           005           006           007           008           009           010           011           012           013           014           015           016           017           018           019           020           021           022           023           024           025                                                                                                    | not used<br>RTN transmiss<br>RTN transmiss<br>RTN transmiss<br>NCC pause tim<br>pre-pulse time<br>not used<br>number of cha<br>line connectio<br>T.30 T1 timer<br>not used<br>T.30 E0L timer<br>not used<br>t.30 E0L timer<br>not used<br>hooking detec<br>Time until a te<br>Pseudo RBT s<br>Pseudo RBT s<br>Pseudo RBT s<br>Pseudo Cl sig<br>Pseudo Cl sig<br>CNG detection<br>Pseudo RBT t<br>CNG monitorii | sion condition (1)<br>sion condition (2)<br>sion condition (3)<br>me (before ID code)<br>me (after ID code)<br>e at time of call<br>aracters in telephone numbers between transmitting and receiving parties.<br>n identification time<br>(for reception)<br>r<br>tion time<br>emporary response is obtained when switching FAX/TEL<br>signal pattern ON time<br>signal pattern ON time (short)<br>signal pattern OFF time (long)<br>inal pattern OFF time (short)<br>nal pattern OFF time (short)<br>inal pattern OFF time (short)<br>nal pattern OFF time (short)<br>inal pattern OFF time (short)<br>inal pattern OFF time (short)<br>inal pattern OFF time (short)<br>inal pattern OFF time (short)<br>inal pattern OFF (long)<br>n level when switching FAX/TEL<br>transmission level when switching FAX/TEL |
|          | 026<br>027<br>028<br>029-80                                                                                                    | Silent detectio<br>preamble dete<br>Off-hook PCB<br>not used                                                                                                    | on level when the answering phone connection function is set<br>action time for V.21 low-speed flag<br>duty settings                                                                                                    |

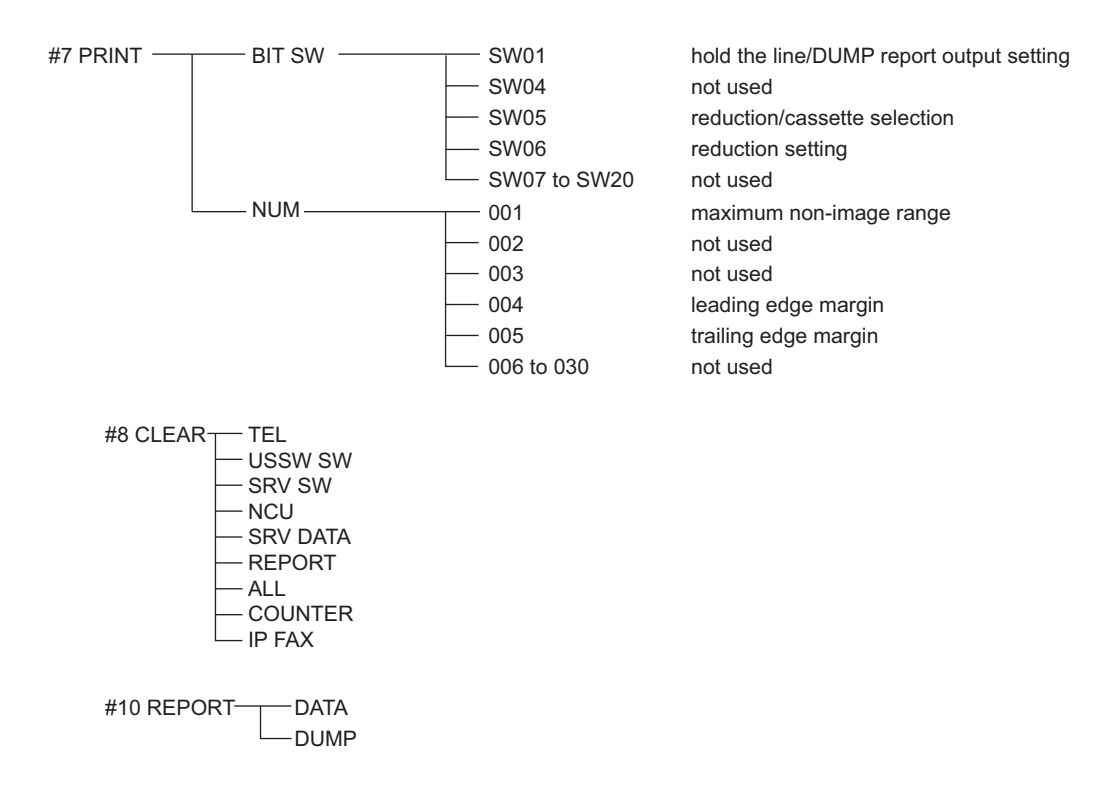

## Setting of Bit Switch (SSSW)

## Bit Switch Composition

The registration/setup items of the switch are set according to the positions of its 8 bits; the bit switch shown on the display is as follows, each bit being either 0 or 1:

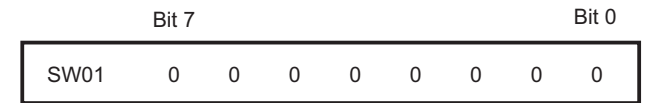

#### CAUTION:

Do not change service data identified as "not used"; they are set as initial settings.

| Sssw | Menu | Num | Ncu | Туре | IP FAX                              | Print | CI | ear | Test | Report |
|------|------|-----|-----|------|-------------------------------------|-------|----|-----|------|--------|
|      |      |     |     |      | <                                   | :1/7> |    | <   | REAL | )Y>    |
|      | SW01 | 0   | 0   | 0    | 0                                   | 0     | 0  | 0   | 0    |        |
|      | SW02 | 1   | 0   | 0    | 0                                   | 0     | 0  | 0   | 0    |        |
|      | SW03 | 0   | 0   | 0    | 0                                   | 0     | 0  | 0   | 0    |        |
|      | SW04 | 1   | 0   | 0    | 0                                   | 0     | 0  | 0   | 0    |        |
|      | SW05 | 0   | 0   | 0    | 0                                   | 0     | 0  | 0   | 0    |        |
|      | SW06 | 1   | 0   | 0    | 0                                   | 0     | 0  | 0   | 0    |        |
|      | SW07 | 0   | 0   | 0    | 0                                   | 0     | 0  | 0   | 0    |        |
|      | SW08 | 1   | 0   | 0    | 0                                   | 0     | 0  | 0   | 0    |        |
|      |      |     |     |      |                                     |       |    |     |      |        |
|      |      |     |     |      | $\bigtriangledown$ $\bigtriangleup$ | •     |    | Oł  | < -┘ |        |

## SSSW-SW01

## **Functional Construction**

| Bit | Function                                        | 1        | 0               |
|-----|-------------------------------------------------|----------|-----------------|
| 0   | Error codes for service technician              | Output   | Do not output   |
| 1   | Error dump list                                 | Output   | Do not output   |
| 2   | Not used                                        | -        | -               |
| 3   | Not used                                        | -        | -               |
| 4   | Display service error codes in the ##300 series | Display  | Do not display  |
| 5   | Increase the capacity of SUBLOG for USBFAX2     | Increase | Do not increase |
| 6   | Not used                                        | -        | -               |
| 7   | Cancel prohibition of user setting collectively | Cancel   | Do not cancel   |

#### Details of Bit 0

Select whether to output service error codes.

When "Output" is selected, service error codes will be on the display and on the report.

#### **Detailed Discussions of Bit 1**

Select whether to output error dump list.

When "Output" is selected, the error transmission report and the reception result report at the time of occurrence of an error are output with the error dump list attached.

#### **Detailed Discussions of Bit 4**

Select whether to display service error codes in the ##300 series.

#### **Detailed Discussions of Bit 5**

Select whether to increase the log storage area when firmware automatic update function of USBFAX2 (a modem with Silicone Labs modem mounted version) is used.

#### **Detailed Discussions of Bit 7**

Select whether to collectively cancel the prohibition of user settings.

### • SSSW-SW02

### **Functional Construction**

| Bit | Function                                        | 1         | 0               |
|-----|-------------------------------------------------|-----------|-----------------|
| 0   | Not used                                        | -         | -               |
| 1   | Not used                                        | -         | -               |
| 2   | Not used                                        | -         | -               |
| 3   | Not used                                        | -         | -               |
| 4   | To prohibit control channel retrain during V.34 | Prohibit  | Do not prohibit |
| 5   | Not used                                        | -         | -               |
| 6   | Not used                                        | -         | -               |
| 7   | F-NET service without ring tone                 | Supported | Not supported   |

#### **Detailed Discussions of Bit 4**

Select whether to prohibit the control channel retrain during V.34.

#### **Detailed Discussions of Bit 7**

Select whether to support F-NET (fax communication network) service without a ring tone.

If "Supported" is selected, fax document will be automatically received without a ring tone when FC signal (1300 Hz tonal signal) from F-NET is detected.

### • SSSW-SW03

#### **Functional Construction**

| Bit | Function                                     | 1    | 0           |
|-----|----------------------------------------------|------|-------------|
| 0   | Not used                                     | -    | -           |
| 1   | Echo protect tone at high speed transmission | Send | Do not send |

| Bit | Function                                          | 1                       | 0                       |
|-----|---------------------------------------------------|-------------------------|-------------------------|
| 2   | Not used                                          | -                       | -                       |
| 3   | Not used                                          | -                       | -                       |
| 4   | Transmission mode: International transmission (1) | Yes                     | No                      |
| 5   | Transmission mode: International transmission (3) | Yes                     | No                      |
| 6   | Send mode                                         | International transmis- | International transmis- |
|     |                                                   | sion (3)                | sion (2)                |
| 7   | Tonal signal before sending CED signal            | Send                    | Do not send             |

#### Detailed Discussions of Bit 1

Use it to enable/disable sending an echo protect tone for a high-speed transmission V.29 modem signal (transmission speed at 9600 or 7200 bps).

If errors occur frequently at time of sending fax because of the condition of the line, select "Send". Selecting "send" sends non-modulated carrier for about 200 ms as the synchronous signal before sending images.

#### NOTE:

Error codes caused by line condition when sending fax ##100, ##104, ##281, ##282, ##283, ##750, ##755, ##760, ##765

#### Detailed Discussions of Bits 4, 5 and 6

Transmission mode: Selected to use whether international transmission (1), international transmission (2) or international transmission (3).

Use these switches or the dial registration to select a transmission mode if errors occur frequently at time when sending fax overseas.

#### NOTE:

Error codes caused by echoes at time of sending fax

#005, ##100, ##101, ##102, ##104, ##201, ##280, ##281, ##283, ##284, ##750, ##760, ##765, ##774, ##779, ##784, ##794

Settings using the Dial Registration (user level):

Select "international transmission (1)" when making an entry in the address book. If errors persist, select "international transmission (2)" and then "international transmission (3)".

Transmission mode selected using One-Touch Dial function or the Speed Dial function will be given priority over the setting made by the service soft switch.

An international transmission mode may be selected using the keypad if a mode has been selected using this switch; for settings, see the following table:

| Transmission<br>mode                | Bit7 | Bit6 | Bit5 | Bit4 | Bit3 | Bit2 | Bit1 | Bit0 |
|-------------------------------------|------|------|------|------|------|------|------|------|
| International trans-<br>mission (1) | *    | 0    | 0    | 1    | -    | -    | *    | -    |
| International trans-<br>mission (2) | *    | 0    | 1    | 0    | -    | -    | *    | -    |
| International trans-<br>mission (3) | *    | 1    | 1    | 0    | -    | -    | *    | -    |

International transmission (1): Selected to ignore the first DIS signal from the other party. International transmission (2): Selected to transmit a 1850-Hz total signal when transmitting the DIS signal. International transmission (3): Selected to transmit a 1650-Hz total signal when transmitting the DIS signal.

#### **Detailed Discussions of Bit 7**

Select whether to enable/disable sending of a 1080-Hz tonal signal before sending CED signal. Select "Send" if errors occur frequently because of an echo when reception is from overseas.

#### NOTE:

Error codes caused by echoes at the time of reception #005, ##101, ##106, ##107, ##114, ##200, ##201, ##790

### SSSW-SW04

## **Functional Construction**

| Bit | Function                                                  | 1          | 0                    |
|-----|-----------------------------------------------------------|------------|----------------------|
| 0   | LC monitoring                                             | Monitor    | Do not monitor       |
| 1   | Check the CI signal frequency                             | Check      | Do not checked       |
| 2   | Final flag sequences of the procedure signal              | 2 pcs      | 1 piece              |
| 3   | Reception mode after sending CFR signal                   | High speed | High speed/low speed |
| 4   | Time to ignore low-speed signals after sending CFR signal | 1500 msec  | 700 msec             |
| 5   | Check the CS signal frequency (when PBX is set)           | Check      | Do not check         |
| 6   | CNG signal at the time of manual sending                  | Send       | Do not send          |
| 7   | CED signal at the time of manual reception                | Send       | Do not send          |

#### **Detailed Discussions of Bit 1**

Select whether to check the CI signal frequency.

#### **Detailed Discussions of Bit 2**

Select the number of the final flag sequences with the procedure signal (300 bps transmission speed). Select "2" when the other party's machine does not properly receive the procedure signal sent by this machine.

#### NOTE:

Error codes occurring at the time of sending fax ##100, ##280, ##281, ##750, ##753, ##754, ##755, ##758, ##759, ##760, ##763, ##764, ##765, ##768, ##769, ##770, ##773, ##775, ##778, ##780, ##783, ##785, ##788

#### Detailed Discussions of Bit 3

Select a reception mode after sending CFR signal.

Select "High speed" in the case of frequent errors caused by line condition at the time of reception. Simultaneously, turn "OFF" the "ECM reception" of the user data.

#### NOTE:

Error codes caused by line condition at the time of reception ##107, ##114, ##201 Be sure to change bit 4 before changing this bit; if errors still occur, change this bit. When 'high speed' is selected, only high-speed signals (images) will be received after sending the CFR signal.

#### Detailed Discussions of Bit 4

Select the time length during which low-speed signals are ignored after sending the CFR signal. Select "1500 msec" when reception of image signal is difficult because the line condition is not good.

#### Detailed Discussions of Bit 5

Select whether to check the CI signal frequency when PBX is set.

#### Detailed Discussions of Bit 6

Select whether to send CNG signal at the time of manual sending.

If error occurs frequently at manual sending when the destination device that has FAX/TEL switch mode does not change to the fax mode, select "Send".

### **Detailed Discussions of Bit 7**

Select whether to send CED signal at the time of manual reception. Select "Send" when the other party's machine does not start sending although manual reception is executed.

### • SSSW-SW05

### **Functional Construction**

| Bit | Function                                   | 1   | 0  |
|-----|--------------------------------------------|-----|----|
| 0   | Not used                                   | -   | -  |
| 1   | To execute mm/inch conversion (text mode). | Yes | No |
| 2   | Not used                                   | -   | -  |

| Bit | Function                                         | 1          | 0               |
|-----|--------------------------------------------------|------------|-----------------|
| 3   | To send bit 33 or later of DIS signal.           | Prohibit   | Do not prohibit |
| 4   | Record paper length to be declared by DIS signal | A4/B4 size | Any size        |
| 5   | Not used                                         | -          | -               |
| 6   | Not used                                         | -          | -               |
| 7   | Not used                                         | -          | -               |

#### **Detailed Discussions of Bit 1**

Execute mm/inch conversion for the image scanned in text mode.

#### **Detailed Discussions of Bit 3**

Select whether to send bit 33 or later of DIS signal.

#### CAUTION:

If "Prohibit" is selected, the super-fine reception from other brand printers or memory box function will be disabled.

#### **Detailed Discussions of Bit 4**

Select whether the paper to be declared by DIS signal is a cut paper. Select "A4/B4 size" if dividing the original at the sending machine side at the time of receiving a long original.

#### NOTE:

Depending on the model of sending machine, long originals may not be divided.

## • SSSW-SW12

#### **Functional Construction**

| Bit | Function                                       | 1   | 0          |
|-----|------------------------------------------------|-----|------------|
| 0   | Timeout period for sending 1 page (sending)    | 1   | 0          |
| 1   | Timeout period for sending 1 page (sending)    | 1   | 0          |
| 2   | Timeout period for sending 1 page (HT sending) | 1   | 0          |
| 3   | Timeout period for sending 1 page (HT sending) | 1   | 0          |
| 4   | Timeout period for sending 1 page (reception)  | 1   | 0          |
| 5   | Timeout period for sending 1 page (reception)  | 1   | 0          |
| 6   | Not used                                       | -   | -          |
| 7   | Page timer settings for sending/receiving      | Set | Do not set |

This machine stops communication when sending/receiving per original page takes 32 minutes or longer. When setting the timer different from the above, see the following to set the most appropriate time length.

When 'Do not set' is selected using bit 7, the timeout length per page for all modes will depend on the setting of bit 0 and bit 1.

#### Timeout period at the time of sending/receiving

| Timeout period | Bit7 | Bit6 | Bit5 | Bit4 | Bit3 | Bit2 | Bit1 | Bit0 |
|----------------|------|------|------|------|------|------|------|------|
| 8 min.         | 0    | *    | *    | *    | *    | *    | 0    | 0    |
| 16 min.        | 0    | *    | *    | *    | *    | *    | 0    | 1    |
| 32 min.        | 0    | *    | *    | *    | *    | *    | 1    | 0    |
| 64 min.        | 0    | *    | *    | *    | *    | *    | 1    | 1    |

### Timeout period at the time of sending (in text mode)

| Timeout period | Bit7 | Bit6 | Bit5 | Bit4 | Bit3 | Bit2 | Bit1 | Bit0 |
|----------------|------|------|------|------|------|------|------|------|
| 8 min.         | 1    | *    | *    | *    | *    | *    | 0    | 0    |
| 16 min.        | 1    | *    | *    | *    | *    | *    | 0    | 1    |
| 32 min.        | 1    | *    | *    | *    | *    | *    | 1    | 0    |
| 64 min.        | 1    | *    | *    | *    | *    | *    | 1    | 1    |
### Timeout period at the time of sending (in text mode)

| Timeout period | Bit7 | Bit6 | Bit5 | Bit4 | Bit3 | Bit2 | Bit1 | Bit0 |
|----------------|------|------|------|------|------|------|------|------|
| 8 min.         | 1    | *    | *    | *    | 0    | 0    | *    | *    |
| 16 min.        | 1    | *    | *    | *    | 0    | 1    | *    | *    |
| 32 min.        | 1    | *    | *    | *    | 1    | 0    | *    | *    |
| 64 min.        | 1    | *    | *    | *    | 1    | 1    | *    | *    |

### Timeout period at the time of reception

| Timeout Period | Bit7 | Bit6 | Bit5 | Bit4 | Bit3 | Bit2 | Bit1 | Bit0 |
|----------------|------|------|------|------|------|------|------|------|
| 8 min.         | 1    | *    | 0    | 0    | *    | *    | *    | *    |
| 16 min.        | 1    | *    | 0    | 1    | *    | *    | *    | *    |
| 32 min.        | 1    | *    | 1    | 0    | *    | *    | *    | *    |
| 64 min.        | 1    | *    | 1    | 1    | *    | *    | *    | *    |

# • SSSW-SW13

### **Functional Construction**

| Bit | Function                                       | 1   | 0  |
|-----|------------------------------------------------|-----|----|
| 0   | Not used                                       | -   | -  |
| 1   | Not used                                       | -   | -  |
| 2   | Not used                                       | -   | -  |
| 3   | Display Modem Dial-in/My Number Setting screen | Yes | No |
| 4   | Display Number Display Setting screen          | Yes | No |
| 5   | Not used                                       | -   | -  |
| 6   | Not used                                       | -   | -  |
| 7   | Not used                                       | -   | -  |

### **Detailed Discussions of Bit 3**

To set whether to display Modem Dial-in Setting screen and My Number Setting screen.

### NOTE:

Turn OFF and then ON the power of the host machine after the setting.

### **Detailed Discussions of Bit 4**

To set whether to enable the display of Number Display Setting screen.

### NOTE:

Turn OFF and then ON the power of the host machine after the setting.

# • SSSW-SW14

### **Functional Construction**

| Bit | Function                                  | 1   | 0  |
|-----|-------------------------------------------|-----|----|
| 0   | Not used                                  | -   | -  |
| 1   | Not used                                  | -   | -  |
| 2   | Not used                                  | -   | -  |
| 3   | Not used                                  | -   | -  |
| 4   | inch-configuration resolution declaration | Yes | No |
| 5   | Not used                                  | -   | -  |
| 6   | Not used                                  | -   | -  |
| 7   | Not used                                  | -   | -  |

### **Detailed Discussions of Bit 4**

At the time of G3 communication, select whether to declare inch-configuration resolution to the other party's machine. if 'declare' is selected, the machine will indicate that it reads and records at an inch-configuration resolution using the DIS, DCS, or DTC signal.

### • SSSW-SW17

### **Functional Construction**

| Bit | Function                                      | 1       | 0       |
|-----|-----------------------------------------------|---------|---------|
| 0   | Not used                                      | -       | -       |
| 1   | To select the transmission level of the modem | 0 to 15 | 8 to 15 |
| 2   | Not used                                      | -       | -       |
| 3   | Not used                                      | -       | -       |
| 4   | Not used                                      | -       | -       |
| 5   | Not used                                      | -       | -       |
| 6   | Not used                                      | -       | -       |
| 7   | Not used                                      | -       | -       |

### Detailed Discussions of Bit 1

Select the transmission level of the modem.

### • SSSW-SW18

### **Functional Construction**

| Bit | Function                                                                | 1       | 0       |
|-----|-------------------------------------------------------------------------|---------|---------|
| 0   | Not used                                                                | -       | -       |
| 1   | Not used                                                                | -       | -       |
| 2   | Prohibition of the control of IP supported communication                | Yes     | No      |
| 3   | Number of command retransmission (V1.7 or earlier)                      | 6 times | 3 times |
| 4   | Request retransmission of all frames after frame loss at JBIG reception | Yes     | No      |
| 5   | Not used                                                                | -       | -       |
| 6   | Not used                                                                | -       | -       |
| 7   | Not used                                                                | -       | -       |

### **Detailed Discussions of Bit 2**

Set whether to prohibit the control of IP supported communication

1: Yes

0: No

### **Detailed Discussions of Bit 3**

Number of command retransmission

- 1:6 times
- 0: 3 times

### **Detailed Discussions of Bit 4**

Set whether to request retransmission of all frames after frame loss at JBIG reception

- 1: Yes
- 0: No

### • SSSW-SW22

### **Functional Construction**

| Bit | Function                                         | 1   | 0          |
|-----|--------------------------------------------------|-----|------------|
| 0   | Backup when an archive transmission error occurs | Use | Do not use |
| 1   | Not used                                         | -   | -          |
| 2   | Not used                                         | -   | -          |
| 3   | Prohibit manual polling operation                | -   | -          |
| 4   | Not used                                         | -   | -          |

| Bit | Function                      | 1       | 0        |
|-----|-------------------------------|---------|----------|
| 5   | Not used                      | -       | -        |
| 6   | Archive transmission function | Enabled | Disabled |
| 7   | Not used                      | -       | -        |

### **Detailed Discussions of Bit0**

Select whether to back up data when a communication error occurs during archive transmission. This function is available on the Platform Version 3.6 or later.

### **Detailed Discussions of Bit3**

Set whether to prohibit of manual polling operation

### **Detailed Discussions of Bit 6**

Set whether to send the sent images to the destination specified by the forwarding function.

### • SSSW-SW23

### **Functional Construction**

| Bit | Function                                                                  | 1 | 0 |
|-----|---------------------------------------------------------------------------|---|---|
| 0   | Not used                                                                  | - | - |
| 1   | Not used                                                                  | - | - |
| 2   | Prohibit to rotate A4 or larger paper in portrait position by 180 degrees | - | - |
| 3   | Not used                                                                  | - | - |
| 4   | Not used                                                                  | - | - |
| 5   | Not used                                                                  | - | - |
| 6   | Not used                                                                  | - | - |
| 7   | Not used                                                                  | - | - |

### Detailed Discussion of Bit 2

Set whether to add header with or without rotating the image by 180 degrees when A4 or larger paper is placed in the feeder in portrait position (R position).

1: Yes

0: No

### • SSSW-SW25

### **Functional Construction**

| Bit | Function                                      | 1                 | 0                 |
|-----|-----------------------------------------------|-------------------|-------------------|
| 0   | Sender's phone number indicated in the report | Receiver's number | Caller's number   |
| 1   | Not used                                      | -                 | -                 |
| 2   | Not used                                      | -                 | -                 |
| 3   | Not used                                      | -                 | -                 |
| 4   | Not used                                      | -                 | -                 |
| 5   | Firmware automatic update (USB Fax)           | Prohibit          | Do not prohibited |
| 6   | Not used                                      | -                 | -                 |
| 7   | Not used                                      | -                 | -                 |

### **Detailed Discussions of Bit 0**

Select a phone number to be indicated on the report after transmission is completed.

Caller's number: To display the caller's phone number on the report

Receiver's number: To indicate the phone number (CSI signal data) sent from the other party's machine on the report

### Detailed Discussions of Bit 5

Select whether to prohibit the firmware automatic update for USB Fax.

### • SSSW-SW26

### **Functional Construction**

| Bit | Function                                       | 1             | 0            |
|-----|------------------------------------------------|---------------|--------------|
| 0   | Not used                                       | -             | -            |
| 1   | Not used                                       | -             | -            |
| 2   | Check the sequential broadcast.                | Check         | Do not check |
| 3   | Not used                                       | -             | -            |
| 4   | Not used                                       | -             | -            |
| 5   | Redial function when transmission error occurs | Use           | Do not use   |
| 6   | Not used                                       | -             | -            |
| 7   | Error report when sending process is canceled  | Do not output | Output       |

### Detailed Discussions of Bit 2

Select whether to display a confirmation message when entering destination for the sequential broadcast in order to prevent the user from broadcasting by mistake.

### Detailed Discussions of Bit 5

Select whether to use the redial function when outgoing transmission error occurs.

### **Detailed Discussions of Bit 7**

Select whether to output an error report when the [Stop] key is pressed to cancel sending.

### • SSSW-SW28

### **Functional Configuration**

| Bit | Function                             | 1        | 0               |
|-----|--------------------------------------|----------|-----------------|
| 0   | V.8 procedure at the caller side     | No       | Yes             |
| 1   | V.8 procedure at the receiver side   | No       | Yes             |
| 2   | V.8 late start at the caller side    | No       | Yes             |
| 3   | V.8 late start at the receiver side  | No       | Yes             |
| 4   | Fallback from the V.34 receiver side | Prohibit | Do not prohibit |
| 5   | Not used                             | -        | -               |
| 6   | Not used                             | -        | -               |
| 7   | Not used                             | -        | -               |

#### **Detailed Discussions of Bit 0**

Select whether to execute V.8 procedure when making a call.

"No": V.8 procedure is not executed even if V.8 procedure is received from the receiver side, and the procedure starts from V.21.

### Detailed Discussions of Bit 1

Select whether to execute V.8 procedure when receiving a call.

"No": V.8 procedure is not executed, and the procedure starts from V.21.

### **Detailed Discussions of Bit 2**

Select whether to execute V.8 procedure when ANSam signal from the receiver side cannot be recognized at the time of making a call and V.8 procedure is declared by DIS signal from the receiver side.

"Yes": CI signal is sent in response to the DIS signal of the receiver side to execute the V.8 procedure.

"No": CI signal is not sent in response to the DIS signal of the receiver side, and the V.21 procedure is executed.

In the case of manual transmission, there will be no V.8 late start regardless of this setting.

### Detailed Discussions of Bit 3

Select whether to declare the existence of the V.8 procedure with the DIS signal that is transmitted after the ANSam signal in case that the ANSam signal at the reception is not recognized at the caller side.

"Yes": V.8 procedure is declared by DIS signal and V.8 procedure is executed after CI signal is sent from the caller side.

"No": V.8 procedure is not declared by DIS signal, and V.21 procedure is executed.

In the case of manual transmission, there will be no V.8 late start regardless of this setting.

### **Detailed Discussions of Bit 4**

Select whether to prohibit fallback from the V.34 receiver side. "Prohibit": There will be no fallback from the receiver side.

### • SSSW-SW30

### **Functional Construction**

| Bit | Function                                 | 1       | 0                    |
|-----|------------------------------------------|---------|----------------------|
| 0   | Not used                                 | -       | -                    |
| 1   | Not used                                 | -       | -                    |
| 2   | Not used                                 | -       | -                    |
| 3   | Not used                                 | -       | -                    |
| 4   | Not used                                 | -       | -                    |
| 5   | Switching the dial tone detection method | -       | New detection method |
| 6   | Flow control between pages               | Control | Do not control       |
| 7   | Not used                                 | -       | -                    |

### **Detailed Discussions of Bit 5**

Switch the detection method when executing the dial tone detection at the time of calling.

- 0: New detection method (default)
- 1: Not used

### **Detailed Discussions of Bit 6**

Select whether to execute flow control between pages.

### • SSSW-SW50

### **Functional Construction**

| Bit | Function                                                                               | 1                | 0                   |
|-----|----------------------------------------------------------------------------------------|------------------|---------------------|
| 0   | Transmission number restriction: Function to prevent no external access code *2        | ON: Enable       | OFF: Disable        |
| 1   | Transmission number restriction: Extension allowance, prohibition *2                   | Prohibited       | Allow               |
| 2   | Transmission number restriction: Add "0" to the first digit of external access code *2 | Yes              | No                  |
| 3   | Operate as the client of a fax server *1                                               | Yes              | No                  |
| 4   | Display the send job stop confirmation screen when pressing Stop key *2                | No               | Yes                 |
| 5   | Send jobs that are targeted to stop when pressing Stop key *2                          | Ongoing send job | Incomplete send job |
| 6   | not used                                                                               | -                | -                   |
| 7   | not used                                                                               | -                | -                   |

\*1: Supported by the platform version 306 or later

\*2: Supported by the platform version 307 or later

### Details of Bit 0

To prevent incorrectly sending fax due to forgetting to use the external access number, "0", this function displays a pop-up warning window and prevents sending and returns to the status before pressing Start button by pressing [OK] after setting the fax number in [Fax] or [Scan and Send] and pressing Start button if the set telephone number does not start with "00". This function is supported even if the machine is operating in the fax server mode.

0: ON: Disable

1: OFF: Enable

### CAUTION:

- If using this function, enter the telephone number from the area code.
- This function applies to the fax destination telephone number of "Address List", "One-touch" and "Numeric Keypad input".
- However, the warning is not displayed with "sending from Mail Box" and "manual sending".
- A warning is displayed when sending IP fax but it is not displayed when sending PC fax.
- A warning is not displayed when forwarding transmission.
- If any registered number matches to the condition for displaying a warning, the warning is displayed with "sequential broadcast" and "group sending".
- "\*" and "#" are also processed as a number.

#### NOTE:

Example of sending fax to 03-1234-5678

- The machine accepts sending fax with "0 (external access code) + 03 1234 5678 (telephone number)".
- The machine displays a warning and stops sending with "(no external access code) + 03 1234 5678 (telephone number)".
- If the external access code is other than "0", it can be changed from the following service mode. Service Mode > FAX > NUM > 080

Change the default setting of 080 from "0" to the external access code used in the installation environment.

### Details of Bit 1

This is set to allow or prohibit transmission to the extension line.

This is enabled only if Bit 0 (function to prevent no external access code) is "1" (ON: Enable).

If transmission to the extension line is allowed, all telephone numbers not starting with the external access code are allowed. For example, if the external access code is "0", any number starting with "00" as starting 2 digits and number of the extension line are allowed. This means numbers starting with "01" to "09" are prohibited and other numbers are allowed.

If transmission to the extension line is prohibited, only allow the telephone number starting with the external access code + area code "0". For example, if the external access code is "0", allow only numbers starting with "00" as starting 2 digits.

Prohibit all extension numbers. This means only numbers starting with "00" are allowed and other numbers are prohibited. 0: Allow

1: Prohibit

### Details of Bit 2

This is the switch to add "0" to the beginning of external access code (default "0") set by the NUM switch 080.

The NUM switch can be used to set "0" and "1" but not "00" and "01" as the external access code.

This switch is used to solve this issue. In the above example, set this setting to "add" and then set the NUM switch 080 to "0" and "1" to set the external access code of "00" and "01".

- 0: No
- 1: Yes

#### **CAUTION:**

- This automatically adds the external access number to the destination telephone number for sending fax registered by Address List, One-touch and entering by the Numeric Keypad excluding Direct Send and Send from Mail Box.
- This should be set only in the network environment that sends fax by adding the external access code.
- Do not add the external access code to the telephone number for fax send destination as the external access code is automatically added.

### Details of Bit 3

This switch operates the machine as the client of fax server.

0: No

1: Yes

#### CAUTION:

When changing this switch, make sure to turn OFF and then ON then ON the power supply twice. This is the specification for changing the fax configuration and is the same specification as adding the Fax Board to the existing machine.

#### Details of Bit 4

This is the switch to set to display the send job stop confirmation screen if the Stop key is pressed during sending fax. 0: No

1: Yes

### Details of Bit 5

- This is the switch to set to stop the ongoing send job or incomplete send job if the Stop key is pressed during sending fax.
  - 0: Incomplete send job
  - 1: Ongoing send job

Setting of Menu Switch (MENU)

# Configuration of Menu Switches

| Sssw Mer | nu Num | Ncu | Туре | IPFAX                                                       | Print    | Clear | Test | Report |
|----------|--------|-----|------|-------------------------------------------------------------|----------|-------|------|--------|
|          |        | <1  | /3>  | <r< th=""><th>EADY</th><th>&gt;</th><th></th><th></th></r<> | EADY     | >     |      |        |
| 001      |        | xx  | (XX  | ← ¦(yyyy                                                    | y)¦¦{aa  | aaaa~ | bbbb | b}¦    |
| 002      |        | xx  | (XX  | ← ˈ(yyyy                                                    | y)¦{aa   | aaaa~ | bbbb | b}¦    |
| 003      |        | XX  | (XX  | ← [(уууу                                                    | y)¦{aa   | aaaa~ | bbbb | b}¦    |
| 004      |        | XX  | (XX  | ← (уууу                                                     | y)¦{aa   | aaaa~ | bbbb | b}¦    |
| 005      |        | xx  | xxx  | ← (уууу                                                     | y)¦{aa   | aaaa~ | bbbb | b}¦    |
| 006      |        | XX  | xxx  | ← ˈ(yyyy                                                    | y)¦{aa   | aaaa~ | bbbb | b}¦    |
| 007      |        | XX  | (XX  | ← ¦(уууу                                                    | y)¦{aa   | aaaa~ | bbbb | b}¦    |
| 008      |        | XX  | xxx  | ← [(уууу                                                    | y)¦{aa   | aaaa~ | bbbb | b}¦    |
|          |        | ⇒   |      | $\nabla$ $\triangle$                                        | <b>-</b> | O     | < +  |        |

| No. | Function                              | Scope of selection                                      |
|-----|---------------------------------------|---------------------------------------------------------|
| 005 | NL equalizer                          | 1: ON, 0: OFF                                           |
| 006 | Phone line monitoring                 | 0 to 3                                                  |
| 007 | Transmission level (ATT)              | 8 to 15 (ex: 15 = -15 dBm)                              |
| 008 | Upper limit for V.34 modulation speed | 0: 3429, 1: 3200, 2: 3000, 3: 2800, 4: 2743,<br>5: 2400 |
| 009 | Upper limit for V.34 data speed       | 0 to 13                                                 |
| 010 | Frequency of pseudo CI signal         | 0: 50 Hz, 1: 25 Hz, 2: 17 Hz                            |

### 005: NL equalizer

Select ON/OFF of NL equalizer.

Select "1: ON" in the case of frequent errors caused by line status at the time of communication.

#### NOTE:

Error codes caused by line status at the time of transmission ##100, ##101, ##102, ##104, ##201, ##281, ##282, ##283, ##750, ##755, ##765, ##774, ##779, ##784, ##789 Error codes caused by line status at the time of reception

##103, ##107, ##114, ##201, ##790, ##793

### 006: Phone line monitoring

Set whether to make monitoring tone of the phone line from the speaker.

• 0 (DIAL):

- To make monitoring tone of the phone line from the speaker from the start of line connection until the DIS.
- 1:
  - To make monitoring tone of the phone line from the speaker from the start of communication until the completion.
- 2:
- Not used
- 3 (OFF):

There will be no monitoring tone of the phone line from the speaker.

### 007: ATT transmission level

Set the transmission level (ATT).

Increase the transmission level (make it closer to 8) in the case of frequent errors caused by line status at the time of communication.

#### NOTE:

Error codes caused by line status at the time of transmission ##100, ##101, ##102, ##104, ##201, ##280, ##281, ##282, ##283, ##284, ##750, ##752, ##754, ##755, ##757, ##759, ##760, ##762, ##764, ##765, ##767, ##769, ##770, ##772, ##774, ##775, ##777, ##779, ##780, ##782, ##784, ##785, ##787, ##789 Error codes caused by line status at the time of reception ##103, ##106, ##107, ##201, ##793

### 008: Upper limit for V.34 modulation speed

Select the upper limit of the modulation speed (baud rate) in the V.34 primary channel. When 4 (2743 baud) is selected, the communication is actually performed at 2400 baud.

### 009: Upper limit of V.34 data speed

Select an upper limit of data transmission speed in the V.34 primary channel in the range between 2.4k and 33.6kbps at 2400bps intervals (0: 2.4 kbps to 13: 33.6 kbps).

### 010: Pseudo Cl signal frequency

Set pseudo CI signal frequency.

Depending on the type of external phones, there is no ring tone when the FAX/TEL switching function is working. Change the pseudo CI signal frequency when there is no ring tone.

# Setting of Numeric Parameter (NUMERIC Param.)

# Configuration of Numeric Parameters

| Sssw | Menu | Num | Ncu | Туре | IPFAX                                                        | Print    | Clear | Test | Report |
|------|------|-----|-----|------|--------------------------------------------------------------|----------|-------|------|--------|
|      |      |     | <1/ | 10>  | <r< td=""><td>EADY</td><td>`&gt;</td><td></td><td></td></r<> | EADY     | `>    |      |        |
| 00   | 1    |     | xx  | xxx  | ← ¦(уууу                                                     | y)¦¦{a   | aaaa~ | bbbb | b}¦    |
| 002  | 2    |     | XX  | xxx  | ← ¦(уууу                                                     | y)¦{a    | aaaa~ | bbbb | b}     |
| 003  | 3    |     | XX  | xxx  | ← [(уууу                                                     | y)¦{a    | aaaa~ | bbbb | b}     |
| 004  | 1    |     | xx  | xxx  | ← ¦(уууу                                                     | ′y)¦¦{aa | aaaa~ | bbbb | b}     |
| 005  | 5    |     | XX  | xxx  | ← ¦(уууу                                                     | y)¦{a    | aaaa~ | bbbb | b}     |
| 006  | 6    |     | XX  | xxx  | ← ¦(уууу                                                     | y)¦{a    | aaaa~ | bbbb | b}     |
| 007  | 7    |     | xx  | xxx  | ← [(уууу                                                     | y)¦{aa   | aaaa~ | bbbb | b}¦    |
| 008  | 3    |     | xx  | xxx  | ← ¦(уууу                                                     | y)¦{aa   | aaaa~ | bbbb | b}¦    |
|      | Ų    |     | ⇒   |      | $\bigtriangledown$ $\bigtriangleup$                          | ₅┘       | OI    | < -┘ |        |

| No. | Function                                                                                                    | Setting range         | Default value |
|-----|----------------------------------------------------------------------------------------------------|-----------------------|---------------|
| 002 | RTN transmission condition (1)                                                                              | 1 to 99%              | 10            |
| 003 | RTN transmission condition (2)                                                                              | 2 to 99 times         | 15            |
| 004 | RTN transmission condition (3)                                                                              | 1 to 99 lines         | 12            |
| 005 | NCC pause time (before ID code)                                                                             | 1 to 60 sec           | 4             |
| 006 | NCC pause time (after ID code)                                                                              | 1 to 60 sec           | 4             |
| 007 | Prepose time at the time of making a call                                                                   | 0 to 9999 (x 10 ms)   | 0             |
| 009 | Comparing the number of digits between the sender's telephone number<br>and the receiver's telephone number | 0 to 20 digits        | 0             |
| 010 | Line connection identification time                                                                         | 0 to 9999 (x 10 ms)   | 5500          |
| 011 | T.30 T1 timer (for reception)                                                                               | 0 to 9999 (x 10 ms)   | 3500          |
| 013 | T.30 EOL timer                                                                                              | 500 to 3000 (x 10 ms) | 1300          |
| 015 | Hooking detection time                                                                                      | 0 to 999              | 120           |
| 016 | Time until a temporary response is obtained when switching FAX/TEL                                          | 0 to 9                | 4             |
| 017 | Pseudo RBT signal pattern ON time                                                                           | 0 to 999              | 100           |

| No. | Function                                                                   | Setting range                 | Default value |
|-----|----------------------------------------------------------------------------|-------------------------------|---------------|
| 018 | Pseudo RBT signal pattern OFF time (short)                                 | 0 to 999                      | 0             |
| 019 | Pseudo RBT signal pattern OFF time (long)                                  | 0 to 999                      | 200           |
| 020 | Pseudo CI signal pattern ON time                                           | 0 to 999                      | 100           |
| 021 | Pseudo CI signal pattern OFF time (short)                                  | 0 to 999                      | 0             |
| 022 | Pseudo CI signal pattern OFF time (long)                                   | 0 to 999                      | 200           |
| 023 | CNG detection level when switching FAX/TEL *3                              | 0 to 7                        | 0             |
| 024 | Pseudo RBT transmission level when switching FAX/TEL                       | 10 to 20 (TYPE =<br>STANDARD) | 20            |
| 025 | CNG monitoring time when the answering phone connection function is set    |                               |               |
| 026 | Silent detection level when the answering phone connection function is set |                               |               |
| 027 | V.21 low-speed flag preamble detection time                                | 20 (-10 ms)                   | 0             |
| 028 | Off-hook PCB duty settings                                                 | 1 to 99%                      | 0 (50%)       |
| 080 | Transmission number restriction: Outside line transmission number *1       | 0 to 9999                     | 0             |

\*1: Supported on the platform version 307 or later

\*3: Not used

# 002: RTN transmission condition (1)/003: RTN transmission condition (2)/004: RTN transmission condition (3)

Set the RTN signal transmission condition.

In the case of frequent errors caused by RTN signal transmission at the time of reception, increase the parameters to loosen the RTN signal transmission condition.

### NOTE:

Error codes caused by RTN signal transmission at the time of reception

##104, ##107, ##114, ##201

RTN signal transmission condition (1) is the ratio of error lines for the total number of lines per page of the received image.

RTN signal transmission condition (2) is the reference value (\*2) of burst error (\*1).

RTN signal transmission condition (3) is the number of errors that fail to meet the reference value of burst error.

\*1: Burst error (transmission errors with several continued lines)

\*2: Reference value (When "15" is set, transmission error with 15 consecutive lines is recognized as a burst error.)

When any of the above conditions is detected during reception of image signals, RTN signal is sent after reception of the procedure signal from the sending machine. Increasing such parameter sends less RTN signal.

### 005: NCC pause time (before ID code)

Set the pause time to be automatically entered between the access code and ID code when dialing on NCC (New Common Carrier) line.

### 006: NCC pause time (after ID code)

Set the pause time to be automatically entered between the ID code and the other party's telephone number when dialing on NCC (New Common Carrier) line.

### 007: Prepose time at the time of making a call

When automatically making a call, set the time from closing a line to making a call.

# 009: Comparing the number of digits between the sender's telephone number and the receiver's telephone number

Set the TSI comparing the number of digits (last XX digits) when matching telephone numbers.

### 010: Line connection identification time

#### Set the line connection identification time.

Increase this parameter in the case of frequent errors caused by line connection status at the time of communication.

### NOTE:

Error codes caused by line connection status

#### ##005, ##018

The line connection identification time is the duration from when the dial signal is transmitted until the line is disconnected at the sending side, or from when DIS signal is transmitted until the line is disconnected at the reception side.

### 011: T.30 T1 timer (for reception)

Set T1 timer at the time of reception (wait time until receiving the meaningful signal after DIS transmission).

### 013: T.30 EOL timer

Set the receivable 1 line transmission time. In the case of a long line data length (e.g.: computer FAX), extend the transmission time to prevent reception errors.

### 015: Hooking detection time

Set the hooking detection time.

### 016: Time until the primary response is obtained when switching FAX/TEL

Set the time from when capturing the line until transmission of pseudo RBT at FAX/TEL switching function operation.

# 017: Pseudo RBT signal pattern ON time/ 018: Pseudo RBT signal pattern OFF time (short)/ 019: Pseudo RBT signal pattern OFF time (long)

Set the pattern of pseudo RBT signal to be sent at Fax/Tel switching function operation.

# 020: Pseudo CI signal pattern ON time/ 021: Pseudo CI signal pattern OFF time (short)/ 022: Pseudo CI signal pattern OFF time (long)

Set the pattern of pseudo CI signal to be sent at Fax/Tel switching function operation.

### 023: CNG detection level when switching FAX/TEL

Set the CNG detection level at Fax/Tel switching function operation.

### 024: Pseudo RBT transmission level when switching FAX/TEL

Set the transmission level of pseudo RBT at Fax/Tel switching function operation.

### 025: CNG monitoring time when the answering phone connection function is set

### 027: V21 low-speed flag preamble detection time

Set the period of time for judge detection of V.21 low-speed command preamble. Continuous detection for the fixed period of time leads to command analysis.

### 028: Off-hook PCB duty settings

Set the Off-hook PCB duty setting. When 0 or a value that is 100 or more is entered, the duty becomes 50%.

### 080: Transmission number restriction: Outside line transmission number

This sets the number permitted to dial to the outside line. Only the outside line transmission by the set number is permitted and other numbers are prohibited from transmission.

# Setting of Destination (TYPE)

# Overview

When the type shown on the display is set, all the service data is set to match each country/region domestic telecommunication standards.

# Setting of Printer Functions (PRINTER)

# Setting of Bit Switch (SSSW)

### SSSW-SW01

### **Functional Construction**

| Bit | Function                                      | 1      | 0             |
|-----|-----------------------------------------------|--------|---------------|
| 0   | Not used                                      | -      | -             |
| 1   | Not used                                      | -      | -             |
| 2   | Not used                                      | -      | -             |
| 3   | Not used                                      | -      | -             |
| 4   | Not used                                      | -      | -             |
| 5   | Not used                                      | -      | -             |
| 6   | Hold the line (when error code occurs)        | Hold   | Do not hold   |
| 7   | Output a print log when DUMP report is output | Output | Do not output |

### **Detailed Discussions of Bit 6**

Select whether to hold the line when an error code occurs.

However, in the case of vertical scanning prioritized recording, even when 0 is set for Bit 1 and Bit 0, the priority order will be Letter -> A4 -> Legal.

### Detailed Discussions of Bit 7

Select whether to output a print log at the time of the DUMP report output.

### • SSSW-SW05

### **Functional Construction**

| Bit | Function                                | 1          | 0              |
|-----|-----------------------------------------|------------|----------------|
| 0   | Letter priority                         | Set        | Do not set     |
| 1   | Legal priority                          | Set        | Do not set     |
| 2   | Not used                                | -          | -              |
| 3   | Not used                                | -          | -              |
| 4   | Not used                                | -          | -              |
| 5   | To prohibit reduced size printing (A4)  | Prohibited | Not prohibited |
| 6   | To prohibit reduced size printing (A4)  | Prohibited | Not prohibited |
| 7   | Vertical scanning prioritized recording | Set        | Do not set     |

### **Detailed Discussions of Bit 0 and 1**

When an image which can be printed in 100% magnification and with the same number of divided pages on any of A4, letter and legal is received, set which paper is prioritized for printing.

With the settings of Bit 0 and Bit 1, the priority order of the recording paper is shown in the following table.

| Bit 1 | Bit 0 | Priority order of the recording paper |
|-------|-------|---------------------------------------|
| 0     | 0     | A4 -> Letter -> Legal                 |
| 0     | 1     | Letter -> A4 -> Legal                 |
| 1     | 0     | Legal -> Letter -> A4                 |
| 1     | 1     | Letter -> Legal -> A4                 |

However, in the case of vertical scanning prioritized recording, the priority order will be Letter -> A4 -> Legal even when 0 is set for Bit 1 and Bit 0.

### **Detailed Discussions of Bit 5 and 6**

Select whether to enable reduced size printing for A4 or LTR.

### **Detailed Discussions of Bit 7**

Set whether to set vertical scanning prioritized recording.

### Set:

If B4 recording paper and A4 recording paper are set and an A4 extra-long image (\*) is received, printing will be on the B4 recording paper.

### Do not set:

If B5 horizontal recording paper and A4 recording paper are set and a B4 image is received, printing will be by division and on B5 horizontal recording paper.

\*: Image B4 or shorter and that cannot be printed on A4 recording paper.

### • SSSW-SW06

### **Functional Construction**

| Bit | Function                       | 1      | 0       |
|-----|--------------------------------|--------|---------|
| 0   | Not used                       | -      | -       |
| 1   | Not used                       | -      | -       |
| 2   | Not used                       | -      | -       |
| 3   | Not used                       | -      | -       |
| 4   | Not used                       | -      | -       |
| 5   | Reduced printing from A4 to B5 | Enable | Disable |
| 6   | Not used                       | -      | -       |
| 7   | Not used                       | -      | -       |

### **Detailed Discussions of Bit 5**

Set whether to execute the reduction print that forcibly reduces the received A4 size document into the B5 size. This function is invalid when outputting the report.

# Setting of Numeric Parameter (NUMERIC Param.)

### Numerical Parameter Composition

| No. | Function                                                                                         | Setting range | Initial setting | Unit |
|-----|--------------------------------------------------------------------------------------------------|---------------|-----------------|------|
| 01  | Missing areas of printing<br>image when receiving im-<br>age with longer length<br>than standard | 0 to 9999     | 12              | 1 mm |
| 04  | Leading edge blank area                                                                          | 0 to 9999     | 3               | 1 mm |
| 05  | Trailing edge blank area                                                                         | 0 to 9999     | 3               | 1 mm |

### <001: printing upon reception of extra-length image>

Use it to set the range of the image to be removed from when printing an extra-length received image. Lower the parameter to decrease the range if the trailing edge of the received image must be retained (as when it is longer than the effective recording length).

### <004: leading edge margin>

Use it to set the leading-edge margin for the effective recording length.

### <005: trailing edge margin>

Use it to set the trailing-edge margin for the effective recording length.

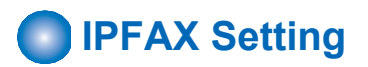

# ■ IPFAX

# • BASIC N

| Bit | Function                                             | Setting range  |
|-----|------------------------------------------------------|----------------|
| 2   | Session control reception timeout (sec.)             | 0 to 9999 (0*) |
| 20  | Reception start delay time (sec.)                    | 0 to 9999 (0*) |
| 21  | BYE sending delay time at transmission (x10 msec.)   | 0 to 9999 (0*) |
| 22  | BYE receiving delay time at transmission (x10 msec.) | 0 to 9999 (0*) |

# • NETA NUM

| Bit | Function                          | Setting range   |
|-----|-----------------------------------|-----------------|
| 1   | T0 timer(Timer C) for IPFAX(sec.) | 0 to 9999 (55*) |

### • NETC NUM

| Bit | Function                                                                                                    | Setting range                                                                   |
|-----|----------------------------------------------------------------------------------------------------|---------------------------------------------------------------------------------|
| 1   | SW for adjusting the speed at VoIPGW transmission [%]                                                                                                    | 0 to 9999*                                                                      |
|     |                                                                                                    | However, the value is fixed in the case of ECM, and is corrected by adding 5 %. |
| 2   | VoIPGW buffer size [byte]                                                                                                    | 0 to 9999*                                                                      |
|     |                                                                                                    | However, when the value is 0, it is internally                                  |
|     |                                                                                                    | interpreted as 200.                                                             |
| 3   | Packet division size [byte]                                                                                                    | 0 to 9999*                                                                      |
|     |                                                                                                    | However, when the value is 0, it is internally interpreted as 66.               |
| 4   | Number of VoIPGW buffer reset frames at ECM                                                                                                    | 0 to 9999*                                                                      |
|     | * At ECM transmission, when frames of the number of this NUM value have been transmitted, the next frames will be transmitted after the VoIPGW buffer becomes empty | However, when the value is 0, it is internally interpreted as 16.               |
|     | becomes empty.                                                                                                    |                                                                                 |

# • T.38 Bit Setting

### **SW01**

| Bit | Function                                                                                                    | Setting range |            |  |  |
|-----|----------------------------------------------------------------------------------------------------|---------------|------------|--|--|
|     |                                                                                                    | 1             | 0          |  |  |
| 1   | German mode is effective during T.38 communication.                                                                                                    | Effective     | Invalid *  |  |  |
| 2   | T.38 significant bit of DIS (bit123) is ignored.<br>(When this SW is effective, the other party's machine is regarded as IPFAX even if DIS<br>bit123 is 0.) | Ignore        | Not ignore |  |  |
| 3   | Transmission ECM = OFF setting                                                                                                    | Effective     | Invalid *  |  |  |
| 4   | Reception ECM = OFF setting                                                                                                    | Effective     | Invalid *  |  |  |

# • T.38 NUM Setting

| Bit | Function                                                                                                    | Setting range  |
|-----|----------------------------------------------------------------------------------------------------|----------------|
| 1   | High-speed flag sending time of ECM mode for IPFAX (x10 msec.).                                                                                            | 0 to 9999 (0*) |
| 2   | WAIT time from the close of T.38 to the close of SIP: Unit; second (However, the setting becomes 2 seconds even if the setting is changed to 2 or more. ). | 0 to 9999 (1*) |

# Initialization of Set Value (CLEAR)

# Overview

Selecting the following items enables the applicable data to be initialized. When clear is executed, the setting items and numeric values for various parameters are set back to the factory setting values.

| Item     | Data to be initialized                                                                                                    |
|----------|----------------------------------------------------------------------------------------------------|
| TEL      | Registered telephone number data (*1)                                                                                                    |
| USSW SW  | Contents registered in the user data and service mode #1 to #3<br>Memory management contents of the user data are not cleared.<br>Image data stored in the memory is not cleared. |
| SRV SW   | Contents of the user data and service mode #1 to #3, and #7                                                                                                    |
| NCU      | Contents of service mode #4                                                                                                    |
| SRV DATA | Contents of the system dump list                                                                                                    |
| REPORT   | Contents of the communication management report                                                                                                    |
| ALL      | All Settings/Registration data (*1) except service mode #5 TYPE (*2)                                                                                                    |
| COUNTER  | The number of printed sheets, the number of read sheets                                                                                                    |
| IPFAX    | Contents of service mode IPFAX                                                                                                    |

\*1: With models that can register information other than fax in destination, the telephone number data is not cleared even when TEL (service mode > FAX > Clear > TEL) or ALL (service mode > FAX > Clear > ALL) is executed.

To clear the data, execute the following service mode on the host machine.

COPIER > Function > CLEAR > ADRS-BK

\*2: When service mode > FAX > Clear > ALL is executed, a value is registered in service mode > FAX > TYPE according to the location of the host machine (in the case of Japanese model, "STANDARD" is registered).

### CAUTION:

If service mode > FAX > Clear > ALL is executed with a fax job waiting to be processed and the fax job is cancelled before the power is turned OFF and then ON, E674-0100 may occur when the power is turned OFF and then ON. If E674-0100 occurs, the machine can be recovered by executing service mode > FAX > Clear > ALL again and then turning OFF and then ON the power.

In order to prevent the foregoing error, be sure to check for any remaining fax jobs before executing service mode > FAX > Clear > ALL. If there is a remaining job, cancel the job and then execute service mode > FAX > Clear > ALL.

# Test Mode (TEST)

# Overview

### Test Mode Construction

| Sssw | Menu  | Num | Ncu | Туре | IP FAX | Print | Clear | Test | Report |
|------|-------|-----|-----|------|--------|-------|-------|------|--------|
|      |       |     | IS  | DNM  | DD2    |       |       |      |        |
| MC   | DEM   |     |     |      |        |       |       |      |        |
| MC   | DEM2  |     |     |      |        |       |       |      |        |
| FA   |       | /   |     |      |        |       |       |      |        |
| FA   |       | 12  |     |      |        |       |       |      |        |
| 170  | OULII | 2   |     |      |        |       |       |      |        |
| DA   | TA SE | т   |     |      |        |       |       |      |        |
| ISE  | NMO   | D   |     |      |        |       |       |      |        |
|      |       |     |     |      |        |       |       |      |        |
|      |       |     |     |      |        |       |       |      |        |

### Using Test Mode

### 1. Press the desired item to highlight; then, press the OK key to bring up its screen.

The following table shows text mode items that are valid and invalid when a fax board is installed: Yes: may be used

-: not used

| Level 1  | Level 2   | Fax Board present |
|----------|-----------|-------------------|
|          | RELAY-1   | Yes               |
|          | RELAY-2   | -                 |
|          | FREQ      | Yes               |
| MODEM    | G3TX      | Yes               |
|          | DTMFTX    | Yes               |
|          | TONERX    | -                 |
|          | V34G3TX   | Yes               |
|          | G3 4800TX | Yes               |
|          | SPEAKER   | -                 |
|          | DETECT1   | -                 |
|          | DETECT2   | -                 |
|          | DETECT3   | -                 |
|          | VOICETX   | -                 |
| DATA SET |           | -                 |
| ISDNMOD  |           | -                 |
| ISDNMOD2 | -         |                   |

### CAUTION:

Do not use items in the table identified as "-."

# MODEM Test

# • Relay Test (RELAY-1)

Use it to see if the individual relays on the NCU board go on and off as expected.

| Sssw                                                                                                    | Menu | Num                                                                                                    | Ncu   | Туре | IP FAX               | Print | Clear           | Test         | Report |
|----------------------------------------------------------------------------------------------------|------|----------------------------------------------------------------------------------------------------|-------|------|----------------------|-------|-----------------|--------------|--------|
| <moi< td=""><td>DEM&gt;</td><td><rei< td=""><td>_AY-1</td><td>&gt;</td><td>&lt;1</td><td>/1&gt;</td><td colspan="3"><ready></ready></td></rei<></td></moi<> | DEM> | <rei< td=""><td>_AY-1</td><td>&gt;</td><td>&lt;1</td><td>/1&gt;</td><td colspan="3"><ready></ready></td></rei<> | _AY-1 | >    | <1                   | /1>   | <ready></ready> |              |        |
| СМ                                                                                                    | L    | OF                                                                                                    | F     |      |                      |       |                 |              |        |
| Р                                                                                                    | OFF  |                                                                                                    |       |      |                      |       |                 |              |        |
| S                                                                                                    |      | OF                                                                                                    | F     |      |                      |       |                 |              |        |
| н                                                                                                    |      | OF                                                                                                    | F     |      |                      |       |                 |              |        |
| D                                                                                                    |      | OF                                                                                                    | F     |      |                      |       |                 |              |        |
| R                                                                                                    |      | OF                                                                                                    | F     |      |                      |       |                 |              |        |
|                                                                                                    |      |                                                                                                    |       |      |                      |       |                 |              |        |
|                                                                                                    |      |                                                                                                    |       |      |                      |       |                 |              |        |
|                                                                                                    |      |                                                                                                    |       |      |                      |       |                 |              |        |
|                                                                                                    |      |                                                                                                    |       |      |                      |       |                 |              |        |
|                                                                                                    |      |                                                                                                    |       |      | $\nabla$ $\triangle$ | ┫     | OK              | ( <b>_</b> ] |        |
|                                                                                                    |      |                                                                                                    |       |      |                      |       |                 |              |        |

Using Text Mode

1. From the relays indicated on the screen, select the one you want to test; then, turn it off or on using the Up/Down key. (Some of the relays may not actually exist on the NCU board.)

# • Frequency Test (FREQ)

Of the items indicated below, press one; in response, the DC circuit will be closed and the selected frequency will be transmitted using the tone transmission function of the modern. You can also monitor the transmission signal by listening to the sound generated by the speaker. To stop the operation and end test mode, press the **a** key.

| Sssw | Menu            | Num | Ncu | Туре | IP FAX | Print | Clear           | Test | Report |
|------|-----------------|-----|-----|------|--------|-------|-----------------|------|--------|
| <    | <modem></modem> |     |     | EQ>  | <1     | /1>   | <ready></ready> |      |        |
|      | RBT             |     |     |      |        |       |                 |      |        |
|      | 462Hz           |     |     |      |        |       |                 |      |        |
|      | 1100Hz          |     |     |      |        |       |                 |      |        |
|      | 1300H           | lz  |     |      |        |       |                 |      |        |
|      | 1500H           | lz  |     |      |        |       |                 |      |        |
|      | 1650H           | lz  |     |      |        |       |                 |      |        |
|      | 1850H           | lz  |     |      |        |       |                 |      |        |
|      | 2100H           | lz  |     |      |        |       |                 |      |        |
|      |                 |     |     |      |        |       |                 |      |        |
|      | 4               |     |     | >    |        | \     |                 | )K + | ]      |

### CAUTION:

'RBT' is not currently supported.

### • G3 Signal Transmission Test (G3 Tx)

Of the items indicated below, press one. In response, the DC circuit will be closed and the selected frequency will be transmitted using the G3 signal transmission function of the modem. You can also monitor the transmission signal by listening to the sound generated by the speaker. To stop the operation and end test mode, press the **a** key.

| Sssw | Menu                                                                                                    | Num                                                                                                | Ncu | Туре | IP FAX | Print           | Clear | Test | Report |
|------|----------------------------------------------------------------------------------------------------|----------------------------------------------------------------------------------------------------|-----|------|--------|-----------------|-------|------|--------|
| <    | <mode< td=""><td><g3< td=""><td>TX&gt;</td><td>&lt;1</td><td> /2&gt;</td><td colspan="4"><ready></ready></td></g3<></td></mode<> | <g3< td=""><td>TX&gt;</td><td>&lt;1</td><td> /2&gt;</td><td colspan="4"><ready></ready></td></g3<> | TX> | <1   | /2>    | <ready></ready> |       |      |        |
|      | 300bp                                                                                                    | )S                                                                                                 |     |      |        |                 |       |      |        |
|      | 2400bps                                                                                                    |                                                                                                    |     |      |        |                 |       |      |        |
|      | 4800b                                                                                                    | ps                                                                                                 |     |      |        |                 |       |      |        |
|      | 7200b                                                                                                    | ps                                                                                                 |     |      |        |                 |       |      |        |
|      | 9600b                                                                                                    | ps                                                                                                 |     |      |        |                 |       |      |        |
|      | TC72                                                                                                    | 00                                                                                                 |     |      |        |                 |       |      |        |
|      | TC96                                                                                                    | 00                                                                                                 |     |      |        |                 |       |      |        |
|      | 12000                                                                                                    | )bps                                                                                               |     |      |        |                 |       |      |        |
|      |                                                                                                    |                                                                                                    |     |      |        |                 |       |      |        |
|      |                                                                                                    |                                                                                                    |     | •    |        | <u> </u>        |       | ОК ≁ |        |

| Sssw | Menu                                                                                                    | Num  | Ncu                                                                                                    | Туре | IP FAX             | Print    | Clear | Test                               | Report |
|------|----------------------------------------------------------------------------------------------------|------|----------------------------------------------------------------------------------------------------|------|--------------------|----------|-------|------------------------------------|--------|
| 4    | <mode< td=""><td>EM&gt;</td><td><g3< td=""><td>TX&gt;</td><td>&lt;</td><td>2/2&gt;</td><td></td><td><rea< td=""><td>DY&gt;</td></rea<></td></g3<></td></mode<> | EM>  | <g3< td=""><td>TX&gt;</td><td>&lt;</td><td>2/2&gt;</td><td></td><td><rea< td=""><td>DY&gt;</td></rea<></td></g3<> | TX>  | <                  | 2/2>     |       | <rea< td=""><td>DY&gt;</td></rea<> | DY>    |
|      | 14400                                                                                                    | )bps |                                                                                                    |      |                    |          |       |                                    |        |
|      | 300-A                                                                                                    | LL0  |                                                                                                    |      |                    |          |       |                                    |        |
|      | 300-A                                                                                                    | LL1  |                                                                                                    |      |                    |          |       |                                    |        |
|      | 300-1                                                                                                    | :1   |                                                                                                    |      |                    |          |       |                                    |        |
|      | 300-1                                                                                                    | :4   |                                                                                                    |      |                    |          |       |                                    |        |
|      | 300-4                                                                                                    | :1   |                                                                                                    |      |                    |          |       |                                    |        |
|      |                                                                                                    |      |                                                                                                    |      |                    |          |       |                                    |        |
|      |                                                                                                    |      |                                                                                                    |      |                    |          |       |                                    |        |
|      |                                                                                                    |      |                                                                                                    |      |                    |          |       |                                    |        |
|      |                                                                                                    |      |                                                                                                    | >    | $\bigtriangledown$ | <u> </u> |       | OK 🗕                               |        |

### CAUTION:

'300-ALL0' through '300-4:1' are not currently supported.

# • DTMF Transmission Test

Of the items indicated below, press one; in response, the DC circuit will be closed and the selected DTMF signal will be transmitted using the DTMF transmission function of the modem. You can also monitor the transmission signal by listening to the speaker. To stop the operation and to end test mode, press the 📕 key.

| Sssw | Menu   | Num | Ncu                                                                                                    | Туре  | IP FAX             | Print    | Clear Te                         | st Report |
|------|--------|-----|----------------------------------------------------------------------------------------------------|-------|--------------------|----------|----------------------------------|-----------|
| <    | MODE   | M>  | <d1< td=""><td>MFTX:</td><td>&gt; &lt;</td><td>1/1&gt;</td><td><r< td=""><td>EADY&gt;</td></r<></td></d1<> | MFTX: | > <                | 1/1>     | <r< td=""><td>EADY&gt;</td></r<> | EADY>     |
|      | LONG   |     | 0 1                                                                                                    | 234   | 567                | 89*      | #                                |           |
|      |        |     |                                                                                                    |       |                    |          |                                  |           |
|      |        |     |                                                                                                    |       |                    |          |                                  |           |
|      |        |     |                                                                                                    |       |                    |          |                                  |           |
|      |        |     |                                                                                                    |       |                    |          |                                  |           |
|      |        |     |                                                                                                    |       |                    |          |                                  |           |
|      |        |     |                                                                                                    |       |                    |          |                                  |           |
|      | $\Box$ |     |                                                                                                    | >     | $\bigtriangledown$ | <u> </u> | ОК                               | •         |

Using Text Mode

1. From the items indicated on the screen, select the item you want to test; then, press the key on keypad that corresponds to the DTMF signal to test.

### CAUTION:

'SHORT' is not currently supported.

### V.34 G3 Signal Transmission Test (V34G3Tx)

Select the transmission speed you want to test, and then select a modulation speed (baud rate); in response, the V.34 G3 transmission signal will be transmitted to the telephone line terminal and the speaker. To stop the operation and to end test mode, press the 📕 key.

| Sssw | Menu                                                                                                    | Num | Ncu                                                                                                    | Туре   | IP FAX | Print  | Clear | Test                               | Report |
|------|----------------------------------------------------------------------------------------------------|-----|----------------------------------------------------------------------------------------------------|--------|--------|--------|-------|------------------------------------|--------|
|      | <mode< td=""><td>M&gt;</td><td><v34< td=""><td>4G3TX</td><td>&gt; &lt;′</td><td> /1&gt;</td><td></td><td><rea< td=""><td>DY&gt;</td></rea<></td></v34<></td></mode<> | M>  | <v34< td=""><td>4G3TX</td><td>&gt; &lt;′</td><td> /1&gt;</td><td></td><td><rea< td=""><td>DY&gt;</td></rea<></td></v34<> | 4G3TX  | > <′   | /1>    |       | <rea< td=""><td>DY&gt;</td></rea<> | DY>    |
|      | SPEE                                                                                                    | D   | 33                                                                                                    | 600bps | 5      |        |       |                                    |        |
|      | 3429b                                                                                                    | aud |                                                                                                    |        |        |        |       |                                    |        |
|      | 3200b                                                                                                    | aud |                                                                                                    |        |        |        |       |                                    |        |
|      | 3000b                                                                                                    | aud |                                                                                                    |        |        |        |       |                                    |        |
|      | 2800b                                                                                                    | aud |                                                                                                    |        |        |        |       |                                    |        |
|      | 2743b                                                                                                    | aud |                                                                                                    |        |        |        |       |                                    |        |
|      | 2400b                                                                                                    | aud |                                                                                                    |        |        |        |       |                                    |        |
|      |                                                                                                    |     |                                                                                                    |        |        |        |       |                                    |        |
|      |                                                                                                    | ו   |                                                                                                    | >      |        | \<br>_ |       | ok 🗸                               |        |

Using Text Mode

- 1. Select 'SPEED', and then select the speed you want to test using the Up/Down key.
- 2. Select the baud rate you want to test.

# Function Test

### • 4800-bps Signal Transmission Test

The DC circuit will be closed, and a 4800-bps signal will be transmitted using the 4800-bps signal transmission function of the modem. You can also monitor the transmission signal by listening to the speaker. To stop the operation and end test mode, press the  $\square$  key.

| Sssw | Menu                                                                                                    | Num  | Ncu                                                                                                    | Туре   | IP FAX | Print | Clear | Test                               | Report |
|------|----------------------------------------------------------------------------------------------------|------|----------------------------------------------------------------------------------------------------|--------|--------|-------|-------|------------------------------------|--------|
| ~    | <facui< td=""><td>_TY&gt;</td><td><g34< td=""><td>4800T&gt;</td><td>&lt;&gt;</td><td>&lt;</td><td>&lt;1/1&gt;</td><td><rea< td=""><td>DY&gt;</td></rea<></td></g34<></td></facui<> | _TY> | <g34< td=""><td>4800T&gt;</td><td>&lt;&gt;</td><td>&lt;</td><td>&lt;1/1&gt;</td><td><rea< td=""><td>DY&gt;</td></rea<></td></g34<> | 4800T> | <>     | <     | <1/1> | <rea< td=""><td>DY&gt;</td></rea<> | DY>    |
|      | G3480                                                                                                    | 00TX |                                                                                                    |        |        |       |       |                                    |        |
|      |                                                                                                    |      |                                                                                                    |        |        |       |       |                                    |        |
|      |                                                                                                    |      |                                                                                                    |        |        |       |       |                                    |        |
|      |                                                                                                    |      |                                                                                                    |        |        |       |       |                                    |        |
|      |                                                                                                    |      |                                                                                                    |        |        |       |       |                                    |        |
|      |                                                                                                    |      |                                                                                                    |        |        |       |       |                                    |        |
|      |                                                                                                    |      |                                                                                                    |        |        |       |       |                                    | -      |
|      |                                                                                                    |      |                                                                                                    | >      |        | · -   |       | ок ⊸                               |        |

# Service Report (REPORT)

# System Data List

Use it to check the settings associated with the service soft switch and service parameters.

### 9. Service Mode

| 2003 09/02 TUE 12:00 | FAX            |                                        |                                        | 001 |
|----------------------|----------------|----------------------------------------|----------------------------------------|-----|
|                      |                |                                        |                                        |     |
|                      |                |                                        | ************************************** |     |
|                      |                | ************************************** | 151**                                  |     |
| SEDIAL NO            |                | VVVVVVV                                |                                        |     |
| SERIAL NO            |                | лалалал                                |                                        |     |
|                      | #1 SSSW        |                                        |                                        |     |
|                      | SW01           |                                        | 00000000                               |     |
|                      | SW02           |                                        | 1000000                                |     |
|                      | SW03<br>SW04   |                                        | 00000000                               |     |
|                      | SW04<br>SW05   |                                        | 00000000                               |     |
|                      | SW06           |                                        | 10000000                               |     |
|                      | SW07<br>SW08   |                                        | 00000000                               |     |
|                      | SW09           |                                        | 00000000                               |     |
|                      | SW10           |                                        | 00000000                               |     |
|                      | SW11<br>SW10   |                                        | 00000000                               |     |
|                      | SW12<br>SW13   |                                        | 00000000                               |     |
|                      | SW14           |                                        | 00000000                               |     |
|                      | SW15           |                                        | 00000000                               |     |
|                      | SW16<br>SW17   |                                        | 00000000                               |     |
|                      | SW18           |                                        | 00000000                               |     |
|                      | SW19           |                                        | 00011000                               |     |
|                      | SW20<br>SW21   |                                        | 00000000                               |     |
|                      | SW22           |                                        | 00000000                               |     |
|                      | SW23           |                                        | 0000000                                |     |
|                      | SW24<br>SW25   |                                        | 00000000                               |     |
|                      | SW26           |                                        | 00100000                               |     |
|                      | SW27           |                                        | 0000000                                |     |
|                      | SW28<br>SW29   |                                        | 00000000                               |     |
|                      | SW20<br>SW30   |                                        | 00000000                               |     |
|                      | SW31           |                                        | 00000000                               |     |
|                      | SW32<br>SW33   |                                        | 00000000                               |     |
|                      | SW33           |                                        | 00000000                               |     |
|                      | SW35           |                                        | 0000000                                |     |
|                      | SW36           |                                        | 00000000                               |     |
|                      | SW37<br>SW38   |                                        | 00000000                               |     |
|                      | SW39           |                                        | 00000000                               |     |
|                      | SW40           |                                        | 00000000                               |     |
|                      | SW41<br>SW42   |                                        | 00000000                               |     |
|                      | SW43           |                                        | 00000000                               |     |
|                      | SW44           |                                        | 0000000                                |     |
|                      | SW45<br>SW46   |                                        | 00000000                               |     |
|                      | SW47           |                                        | 00000000                               |     |
|                      | SW48           |                                        | 0000000                                |     |
|                      | SW49<br>SW50   |                                        | 0000000                                |     |
|                      | 51100          |                                        | 0000000                                |     |
|                      |                |                                        |                                        |     |
|                      | #2 MENU<br>01: |                                        | 0                                      |     |
|                      | 02:            |                                        | 0                                      |     |
|                      | 03:            |                                        | 0                                      |     |
|                      | 04:            |                                        | 0                                      |     |
|                      | 06:            |                                        | 0                                      |     |
|                      | 07:            |                                        | 10                                     |     |
|                      | 08:            |                                        | 0                                      |     |
|                      | 10:            |                                        | 2                                      |     |
|                      |                |                                        | -                                      |     |
|                      |                |                                        |                                        |     |
|                      |                |                                        |                                        |     |
|                      |                |                                        |                                        |     |

# System Dump List

#### NOTE:

A system dump list is generated when you execute the following in service mode: FAX > Report > DUMP.

Use it to check the history of communications, both successful and error.

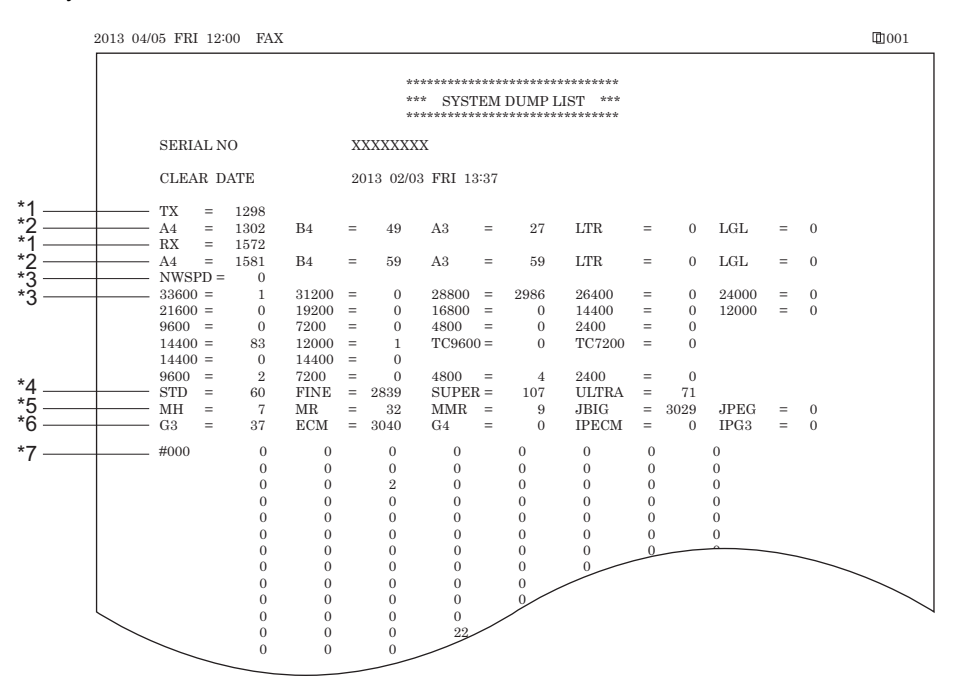

- \*1: RX, total reception number of times; TX, total transmission number of times.
- \*2: number of pages sent/received according to original size.
- \*3: number of pages sent/received in connection with different modem speeds (NWSPD : For IPFAX communication count).
- \*4: number of communication pages by resolution(Standard, Fine, Super Fine, Ultra Fine).
- \*5: number of pages sent/received in connection with different coding methods.
- \*6: number of transmissions/receptions according to mode.
- \*7: number of occurrences according to error code.

Indication sample

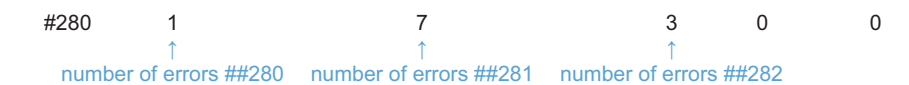

It provides error information on the 3 most recent communications.

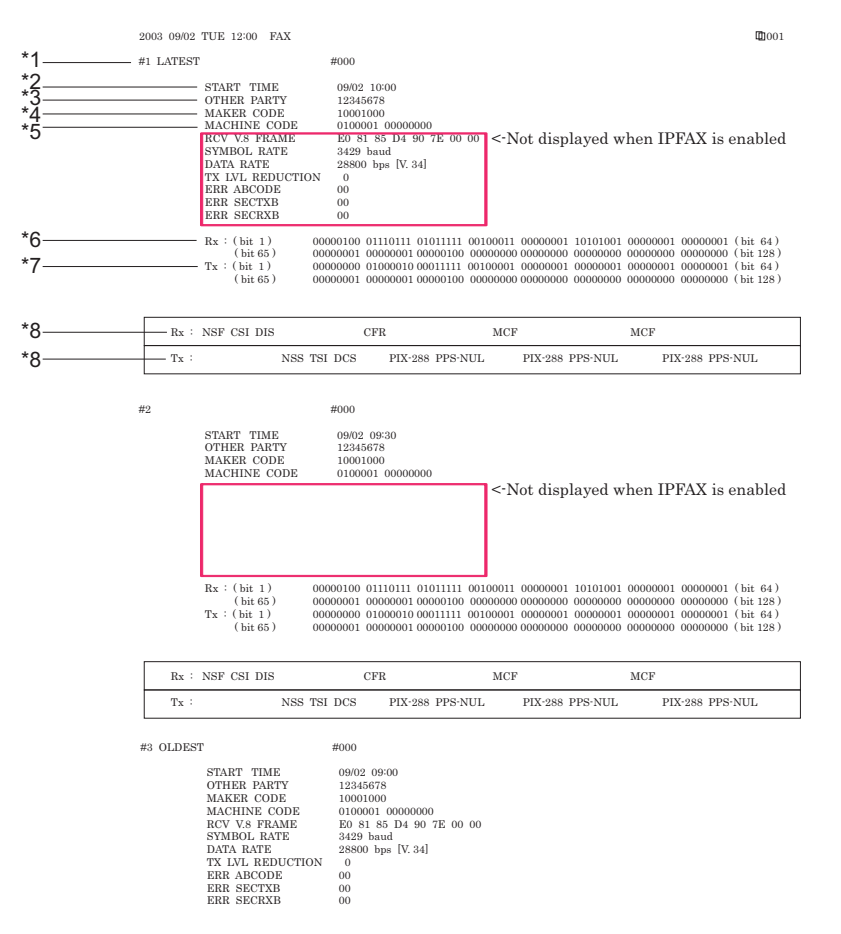

\*1: service error code.

- \*2: START TIME, date and time (in 24-hr notation).
- \*3: OTHER PARTY, telephone number sent by the other party.
- \*4: MAKER CODE, manufacturer code.
- \*5: MACHINE CODE, model code.
- \*6: bit 1 through bit 128 of DIS, DCS, or DTC that has been received.
- \*7: bit 1 through bit 128 of DIS, DCS, or DTC that has been transmitted.
- \*8: RX, procedural signal received; TX, procedural signal transmitted.

# Error Transmission Report

An error transmission report is an error transmission report together to which a service error code and error dump list is attached.

| 200 | 3 09/02 | TUE | 12:00 | FAX |                                                                     |                                   |       | 001 |
|-----|---------|-----|-------|-----|---------------------------------------------------------------------|-----------------------------------|-------|-----|
|     |         |     |       |     | *************                                                       | *******                           |       |     |
|     |         |     |       |     | *** FAX ERROR TX R                                                  | EPORT ***                         |       |     |
|     |         |     |       |     | TX FUNCTION WAS NO                                                  | T COMPLETED                       |       |     |
|     |         |     |       |     | JOB NO.<br>DESTINATION ADDRESS<br>PSWD/SUBADDRESS<br>DESTINATION ID | 1269<br>12345678                  |       |     |
|     |         |     |       |     | ST. TIME<br>USAGE T<br>PGS.<br>RESULT                               | 09/02 09:00<br>01 ' 50<br>1<br>NG |       |     |
|     |         |     |       |     |                                                                     | 1                                 | ##750 |     |
|     |         |     |       |     |                                                                     |                                   |       |     |

| START TIME       | 09/02 09:00                                |
|------------------|--------------------------------------------|
| OTHER PARTY      | 12345678                                   |
| MAKER CODE       | 10001000                                   |
| MACHINE CODE     | 0100001 00000000                           |
| RCV V.8 FRAME    | E0 81 85 D4 90 7E 00 00                    |
| SYMBOL RATE      | 3429 baud                                  |
| DATA RATE        | 28800 bps [V. 34]                          |
| TX LVL REDUCTION | N 0                                        |
| ERR ABCODE       | 92                                         |
| ERR SECTXB       | 8A                                         |
| ERR SECRXB       | 80                                         |
| Rx : (bit 1) 0   | 00000100 01110111 01011111 00100011 000000 |
| (bit 57) 0       | 0000001 0000001 00000100 00000000 000000   |
| Tx : (bit 1) 0   | 0000000 01000010 00011111 00100001 000000  |
|                  | 00000001_00000001_00000100_00000000_000000 |

| Rx : NSF | CSI DIS         | CFR         | MCF       |                 | MCF             |  |
|----------|-----------------|-------------|-----------|-----------------|-----------------|--|
| $T_X$ :  | NSS TSI         | DCS PIX-288 | PPS-NUL   | PIX-288 PPS-NUL | PIX-288 PPS-NUL |  |
| Rx : MCF |                 | MCF         | MCF       |                 |                 |  |
| Tx :     | PIX-288 PPS-NUL | PIX-288 PP  | PS-EOP DO | CN              |                 |  |

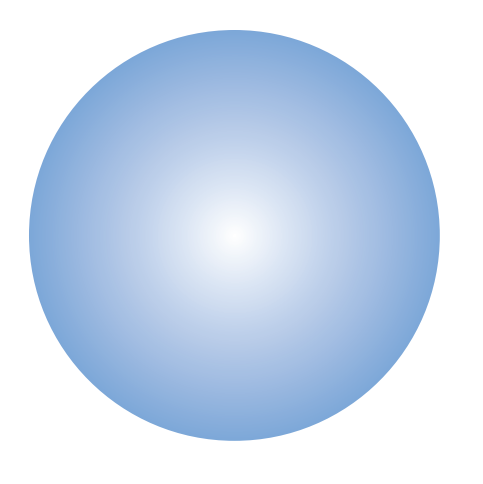

# **APPENDICES**

| Service Tools                     | 1090  |
|-----------------------------------|-------|
| General Circuit Diagram           | .1091 |
| Software Counter Specifications   | 1109  |
| Removal                           | 1115  |
| Target PCBs of Automatic Update . | 1118  |
| List of Service Modes That Can Be |       |
| Restored                          | 1119  |
| List of Movies                    | 1139  |
|                                   |       |

# Service Tools

# List of Special Tools

When servicing this machine, the special tools shown below are required besides the standard tools.

| Tool name           | Tool No.                          | Rank | Configuration | Use/Remarks                                                             |
|---------------------|-----------------------------------|------|---------------|-------------------------------------------------------------------------|
| Digital multi-meter | FY9-2002                          | A    |               | Used for supplementary<br>electricity check of the<br>electricity check |
| CA-7 Test Sheet     | FY9-9323 (A3)<br>FY9-9390 (11x17) | A    |               | For image adjustment/<br>check                                          |

Reference: Rank

- A: Tool each service engineers should have 1 pc per engineer
- B: Tool a group of approx. 5 engineers should have 1 pc per group

# Solvent/Oil List

| Solvent name           | Part Number | Purpose of use / Main loca-<br>tion of use                                             | Remarks / Precautions for<br>use                             |
|------------------------|-------------|----------------------------------------------------------------------------------------|--------------------------------------------------------------|
| Alcohol                | -           | Cleaning                                                                               | - Keep away from fire - Arrange at each sales company        |
| MOLYKOTE EM-50L GREASE | HY9-0007    | Sliding part (regardless of resin or metal)                                            | - Viscous grease - Not suitable for areas users touch        |
| HANARL UD-321          | FY9-6037    | Sliding part (regardless of resin or metal)                                            | - Quick-drying grease - Can be applied for areas users touch |
| FLOIL GE-676           | FY9-6023    | Sliding part (Metal-to-metal,<br>areas where electrical conductiv-<br>ity is required) | - Viscous grease - Not suitable<br>for areas users touch     |
| MOLYKOTE HP-300        | CK-8012     | Applied to the Fixing Pressure<br>Roller Shaft                                         |                                                              |
| SE1107                 | FY9-6036    | Applied to the Fixing Pressure<br>Roller Shaft                                         |                                                              |

# Main Unit

Main Unit 1/13

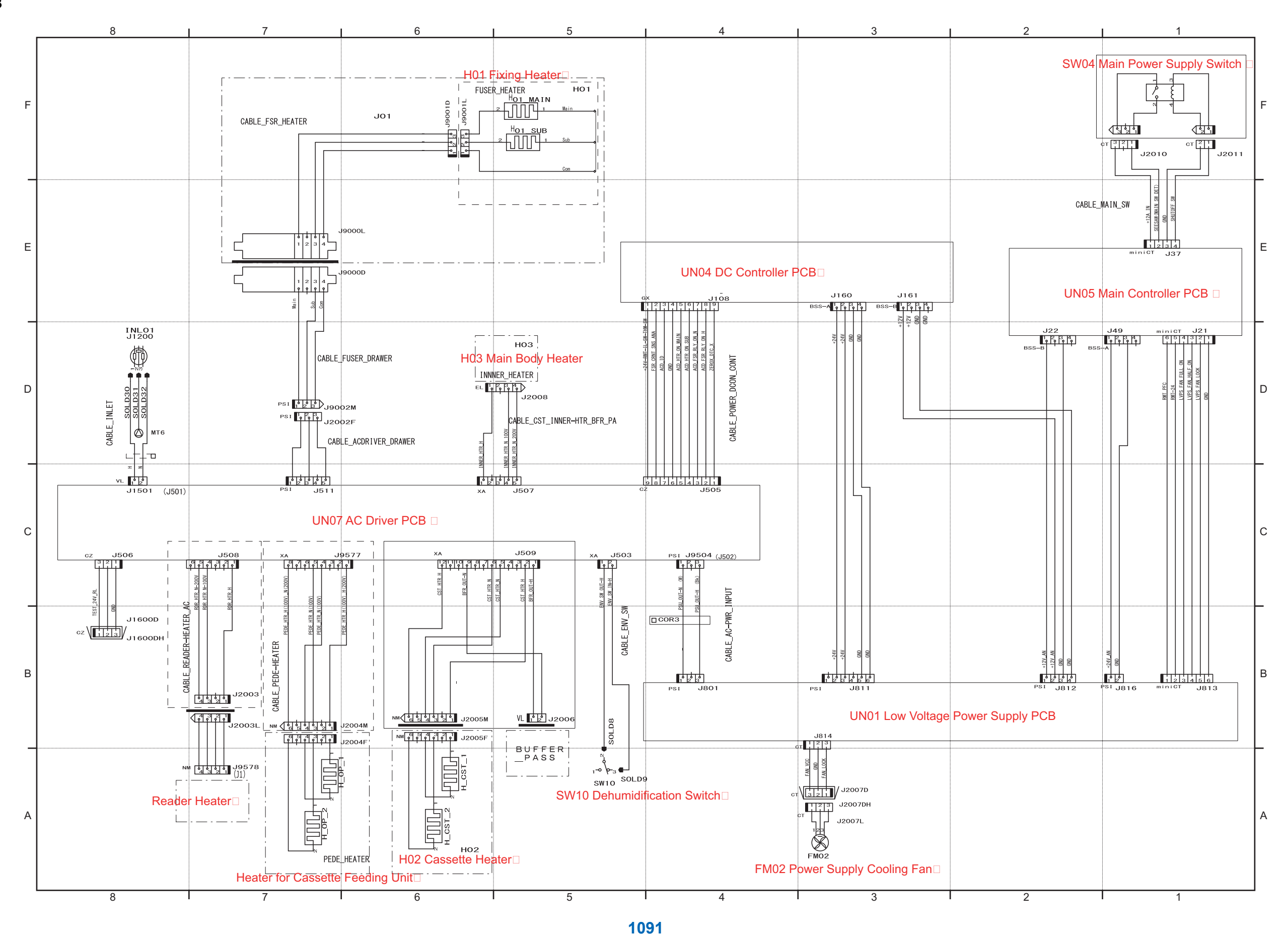

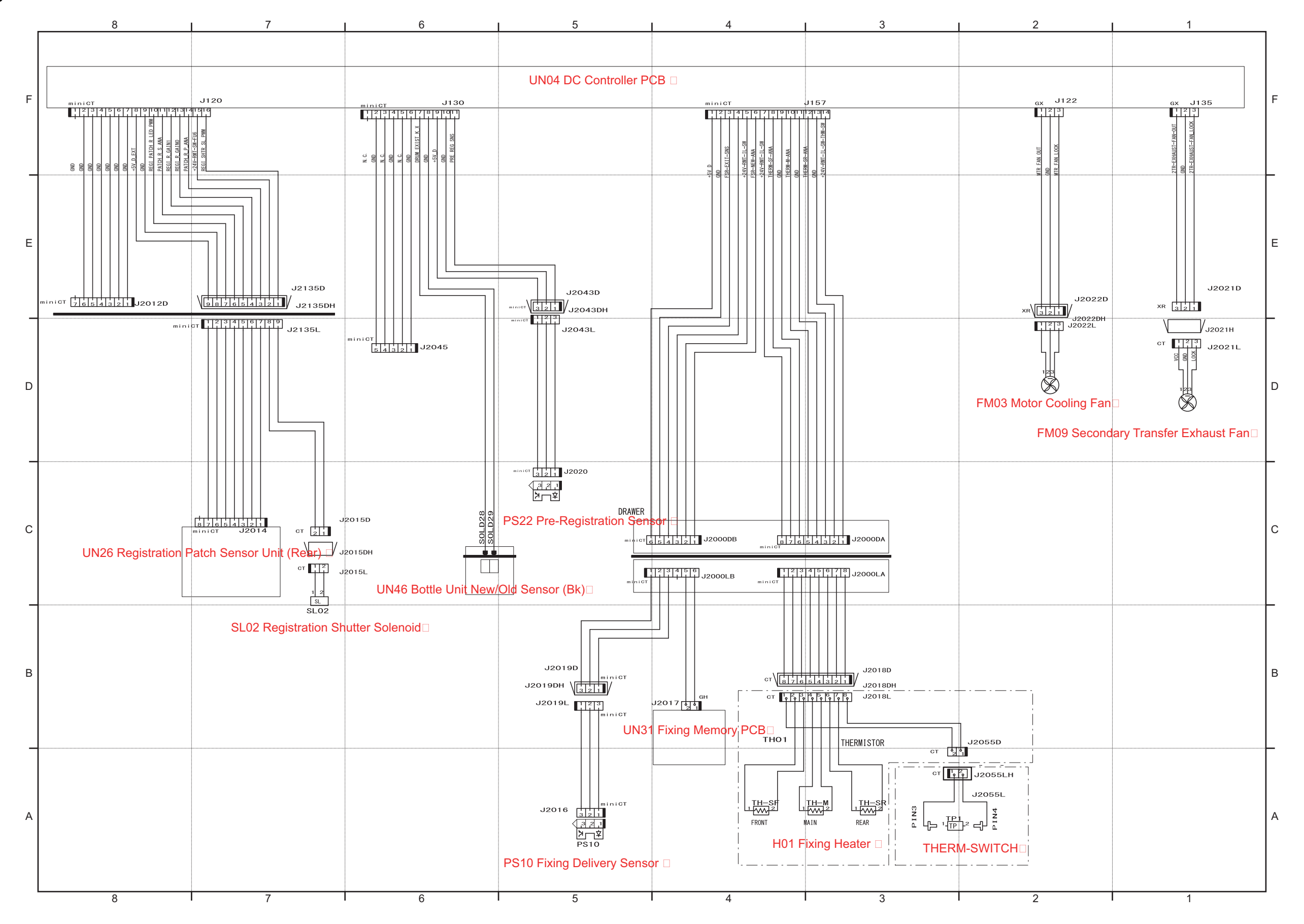

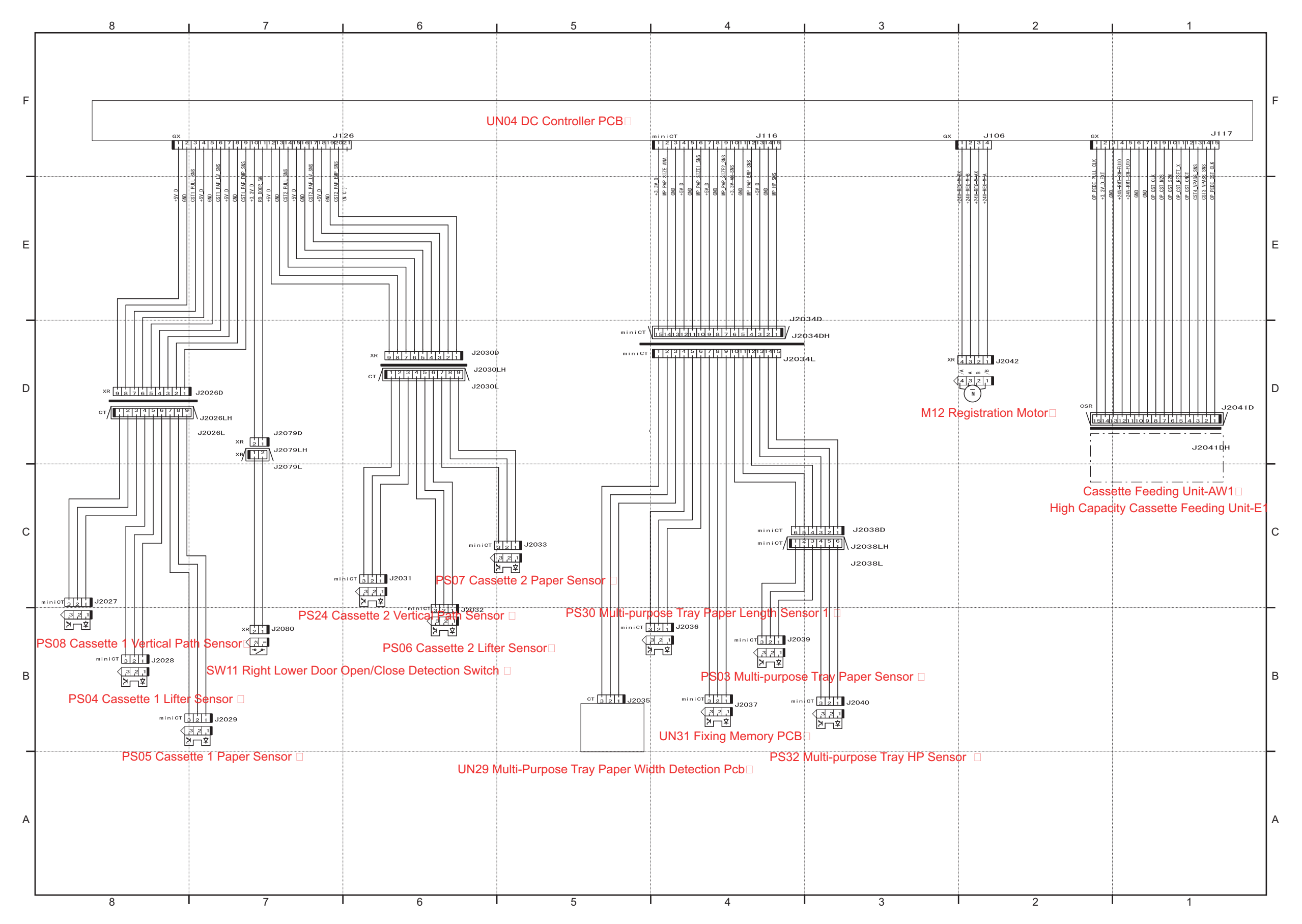

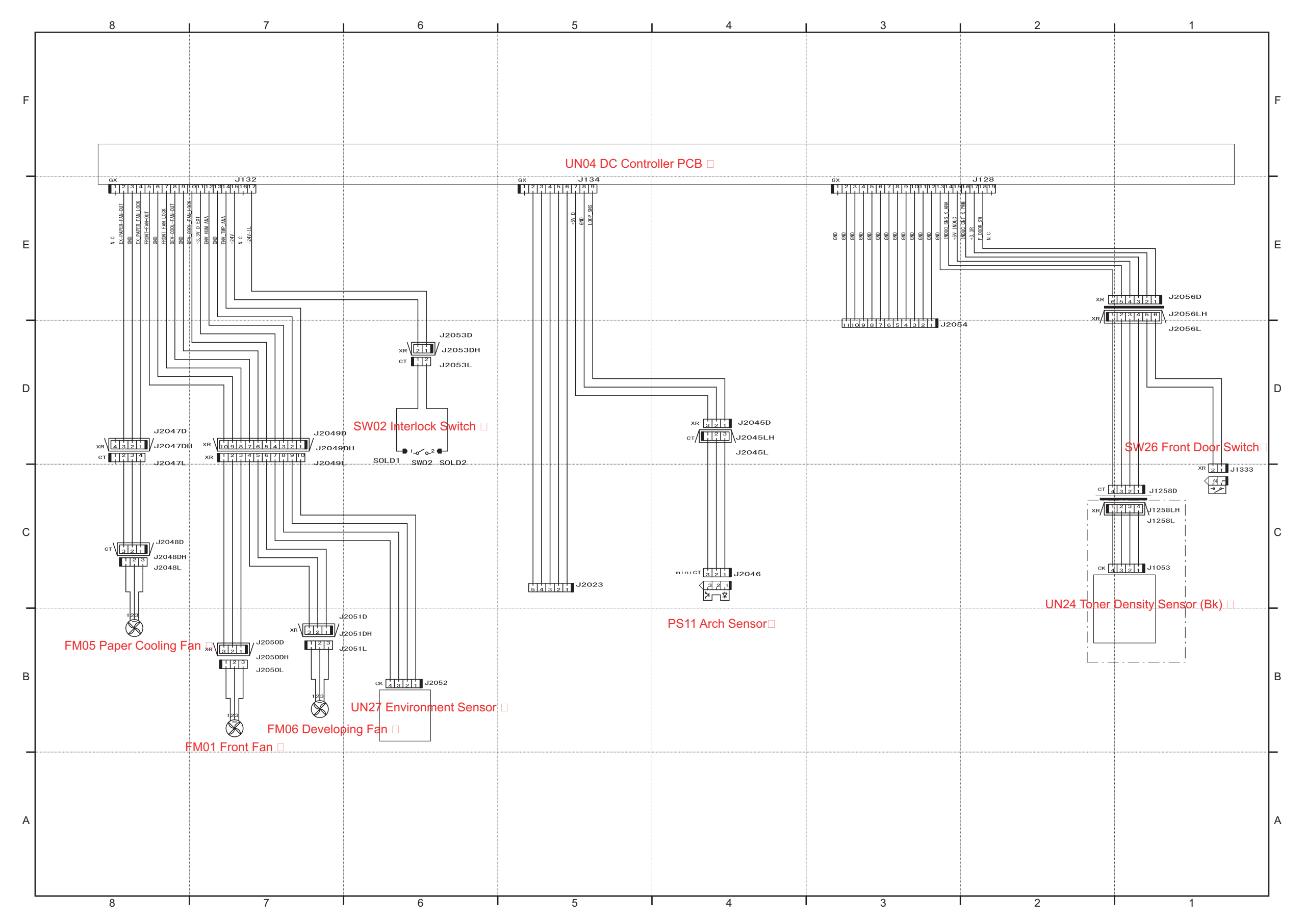

# Main Unit 5/13

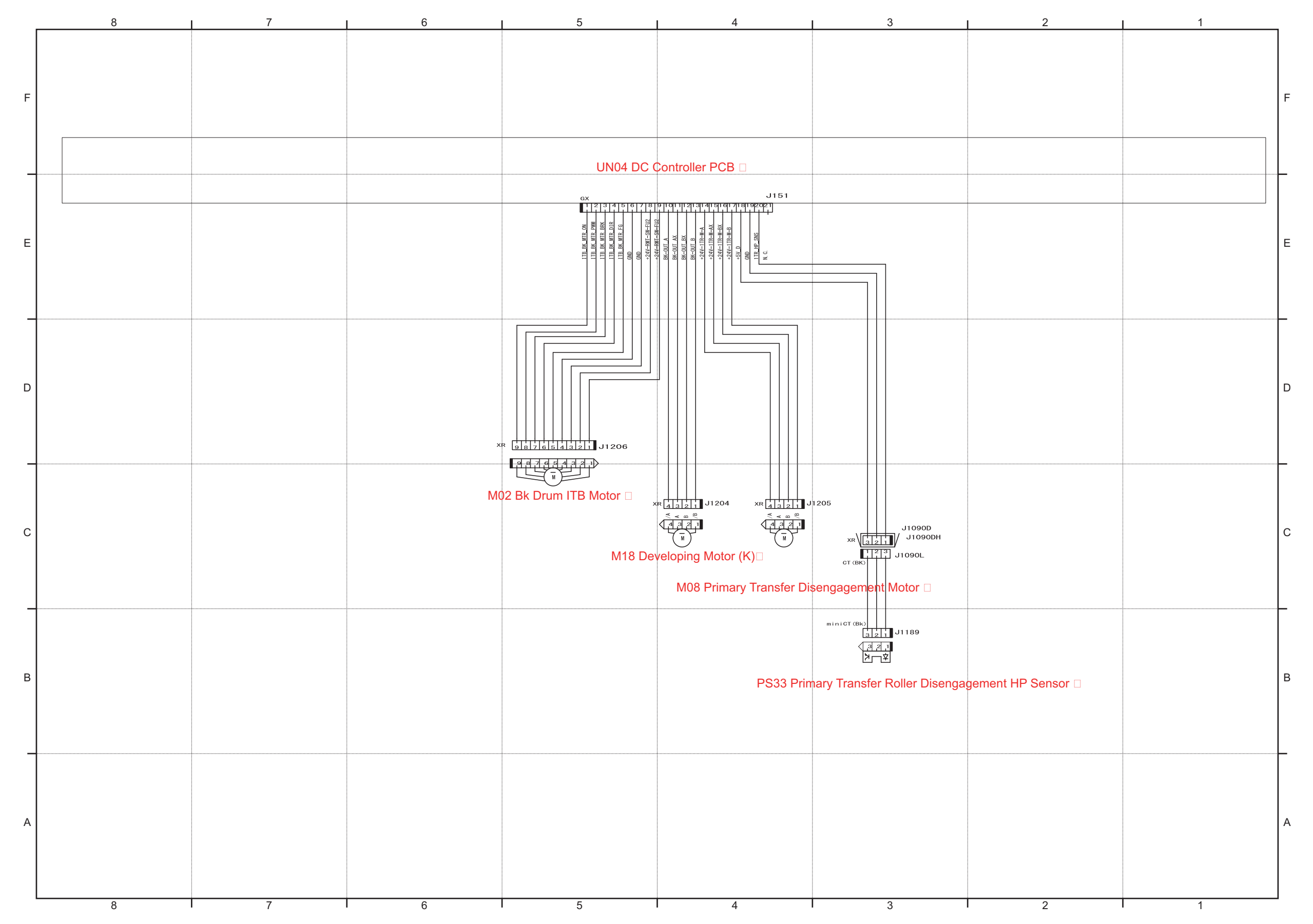

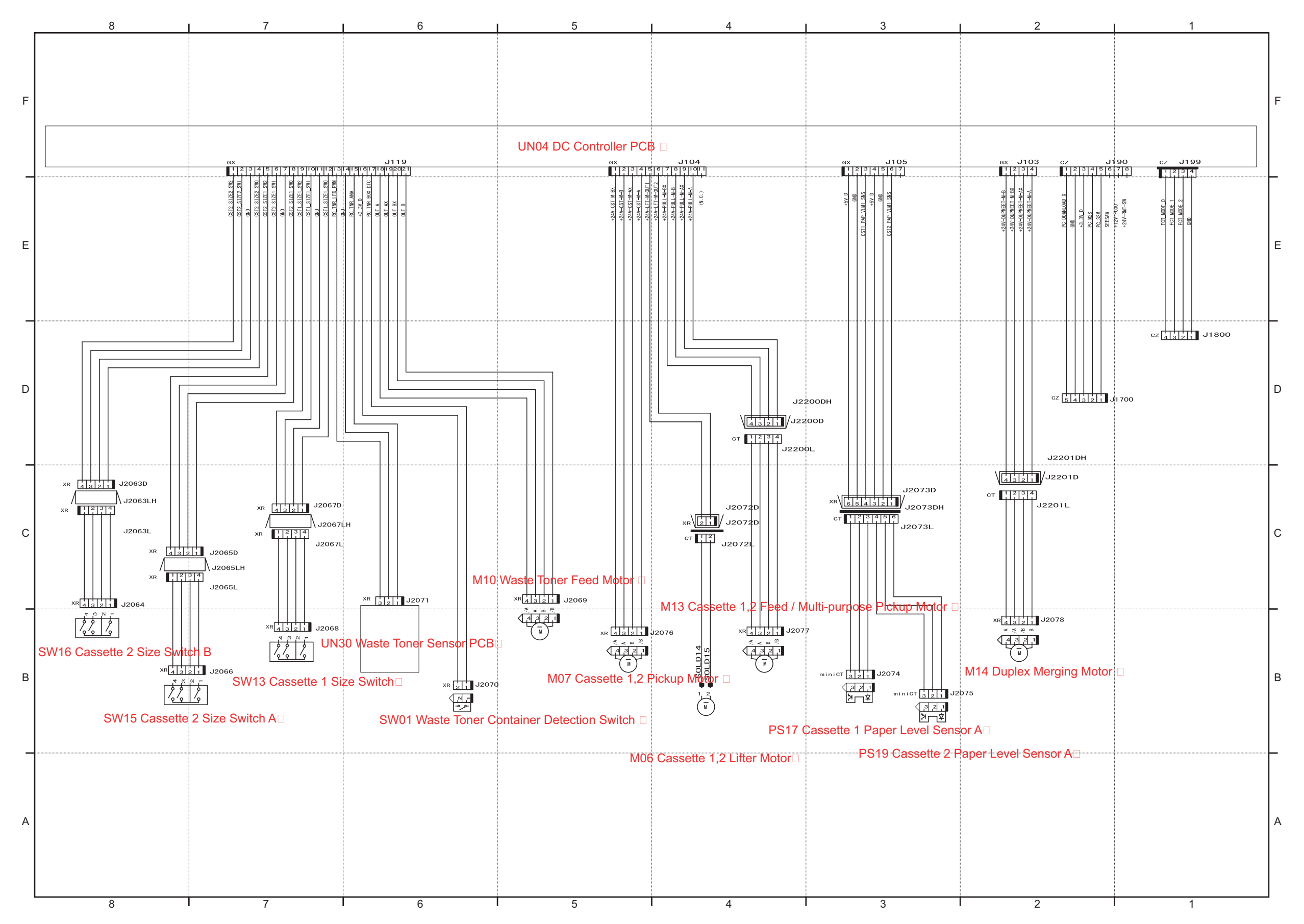

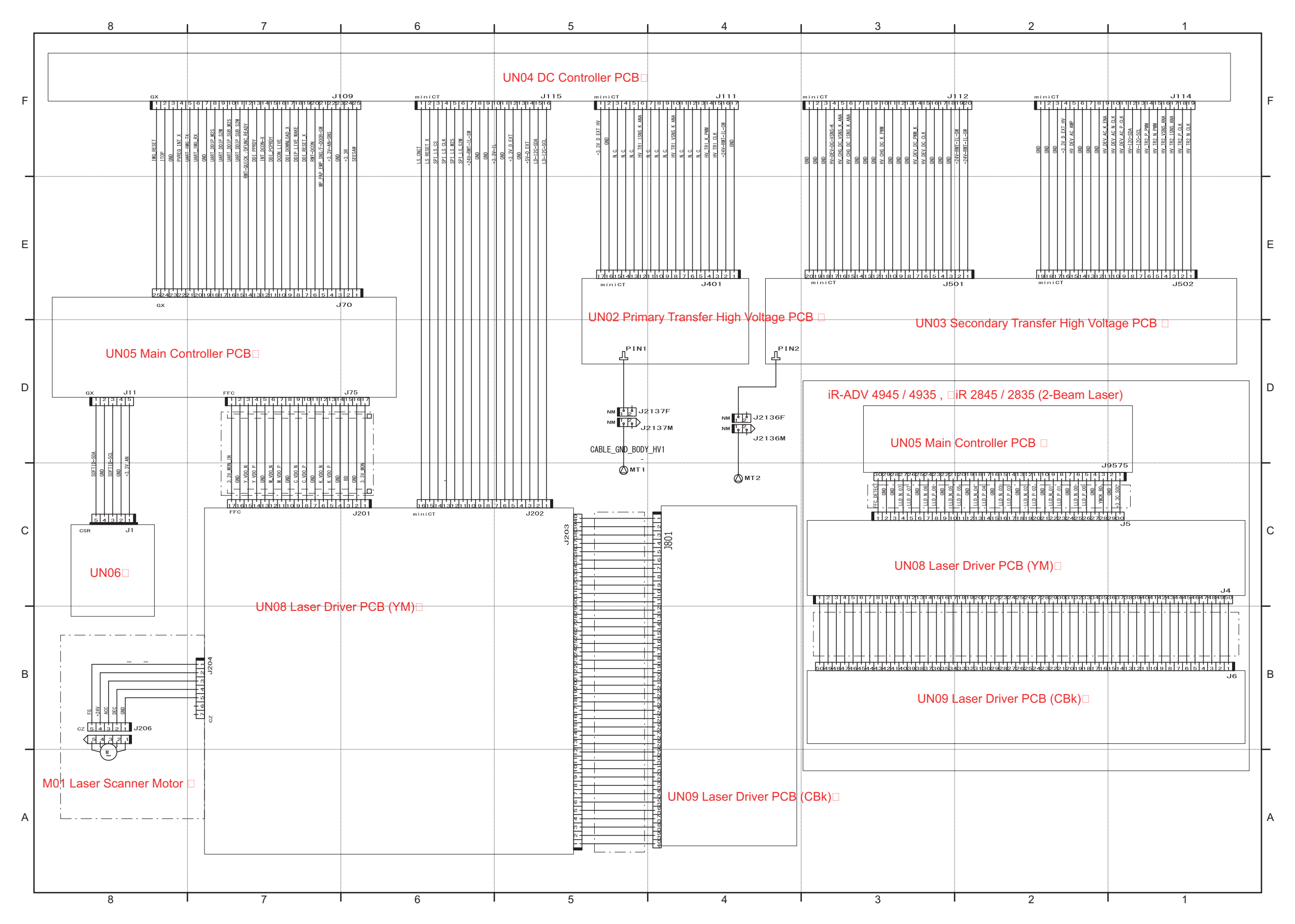

Main Unit 8/13

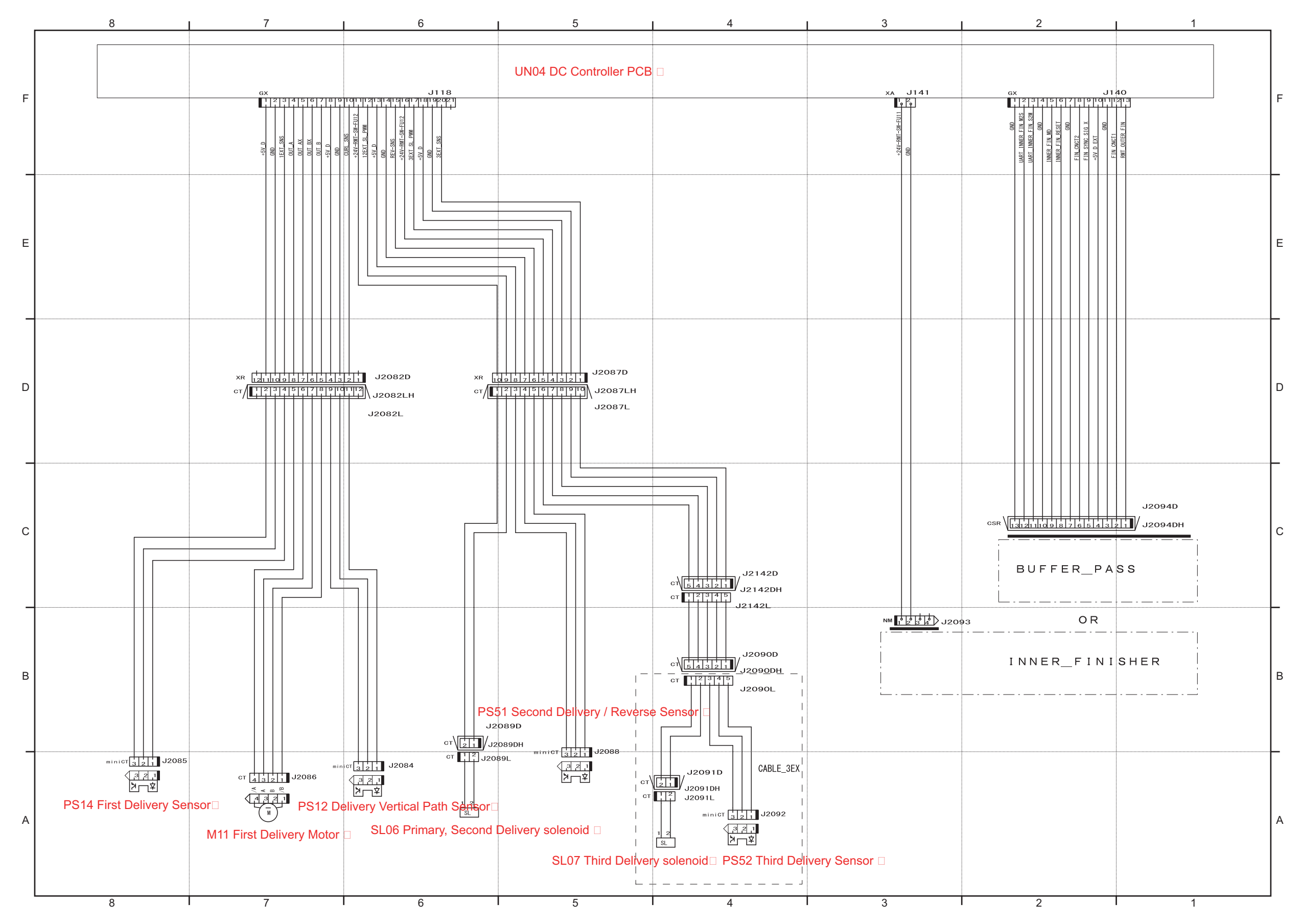

1098

### Main Unit 9/13

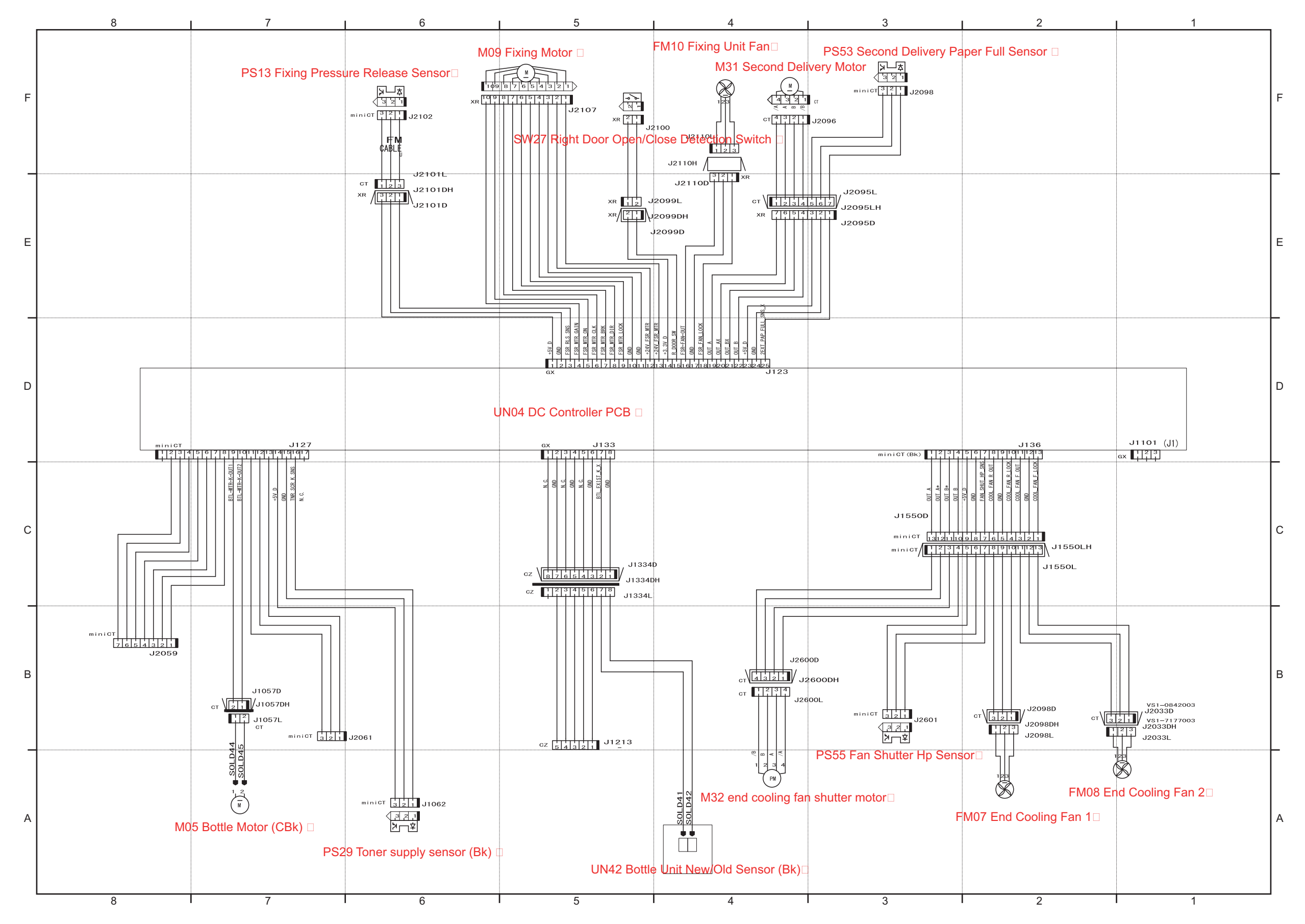

### Main Unit 10/13

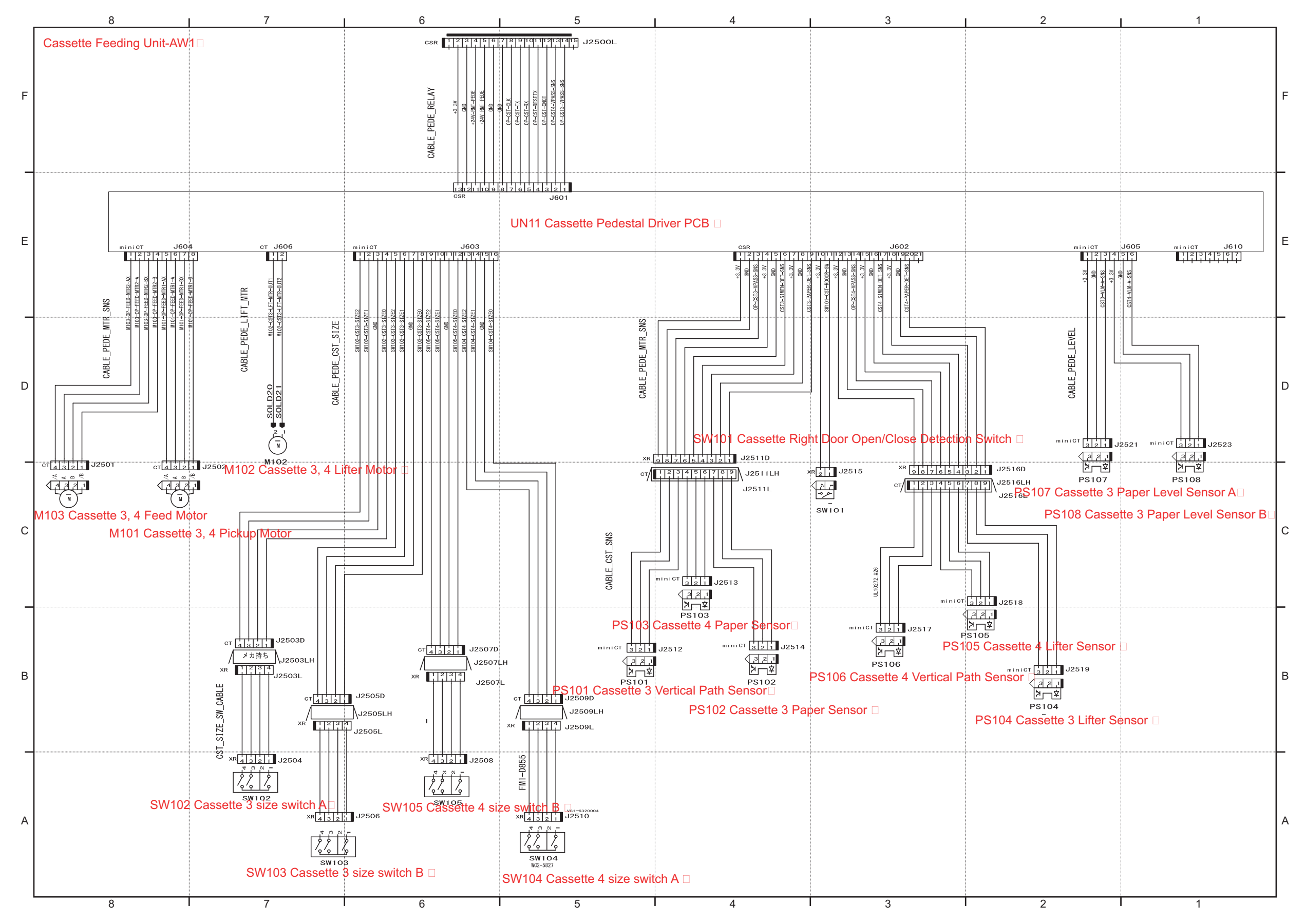

### Main Unit 11/13

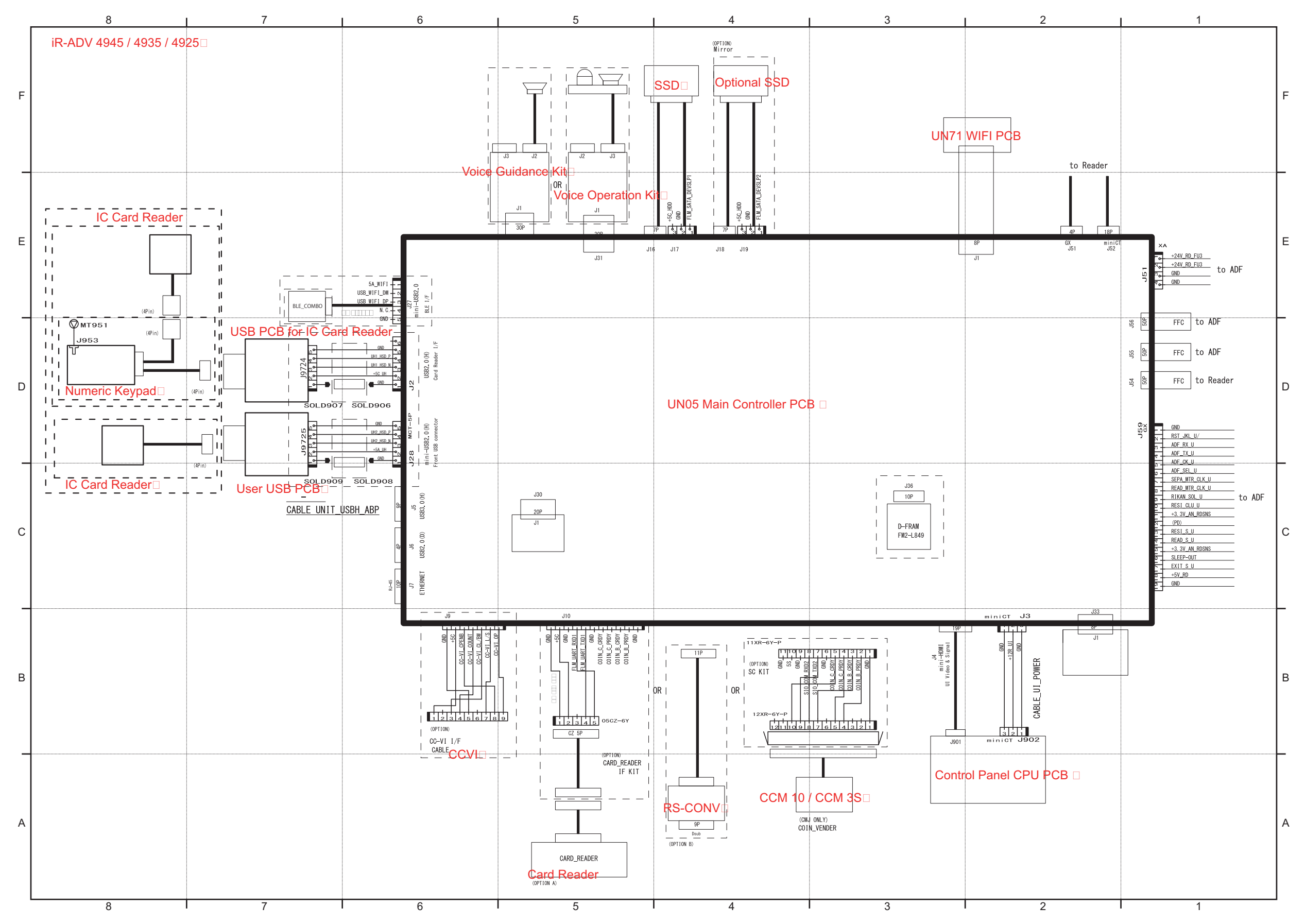

1101

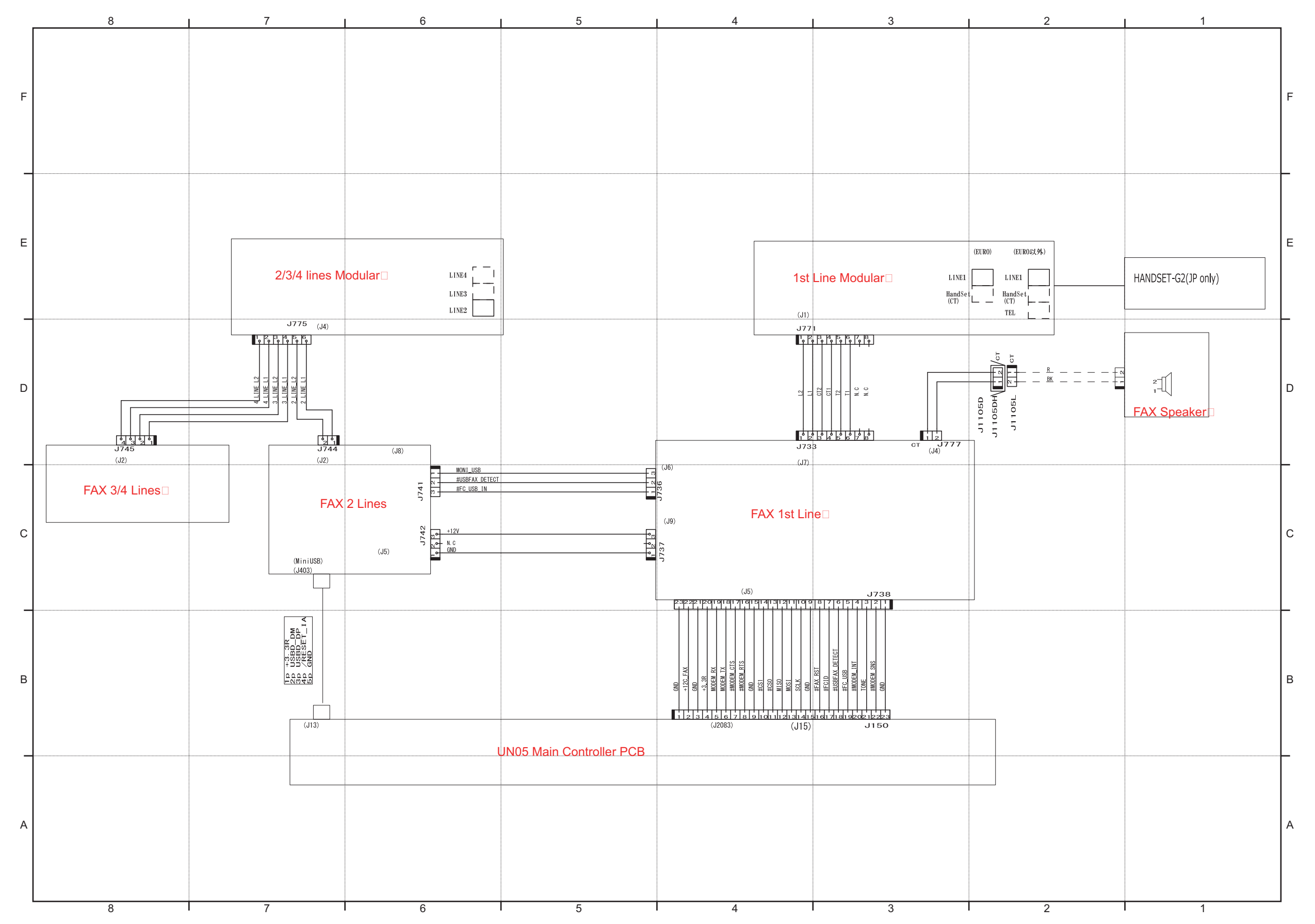

1102

### Main Unit 13/13

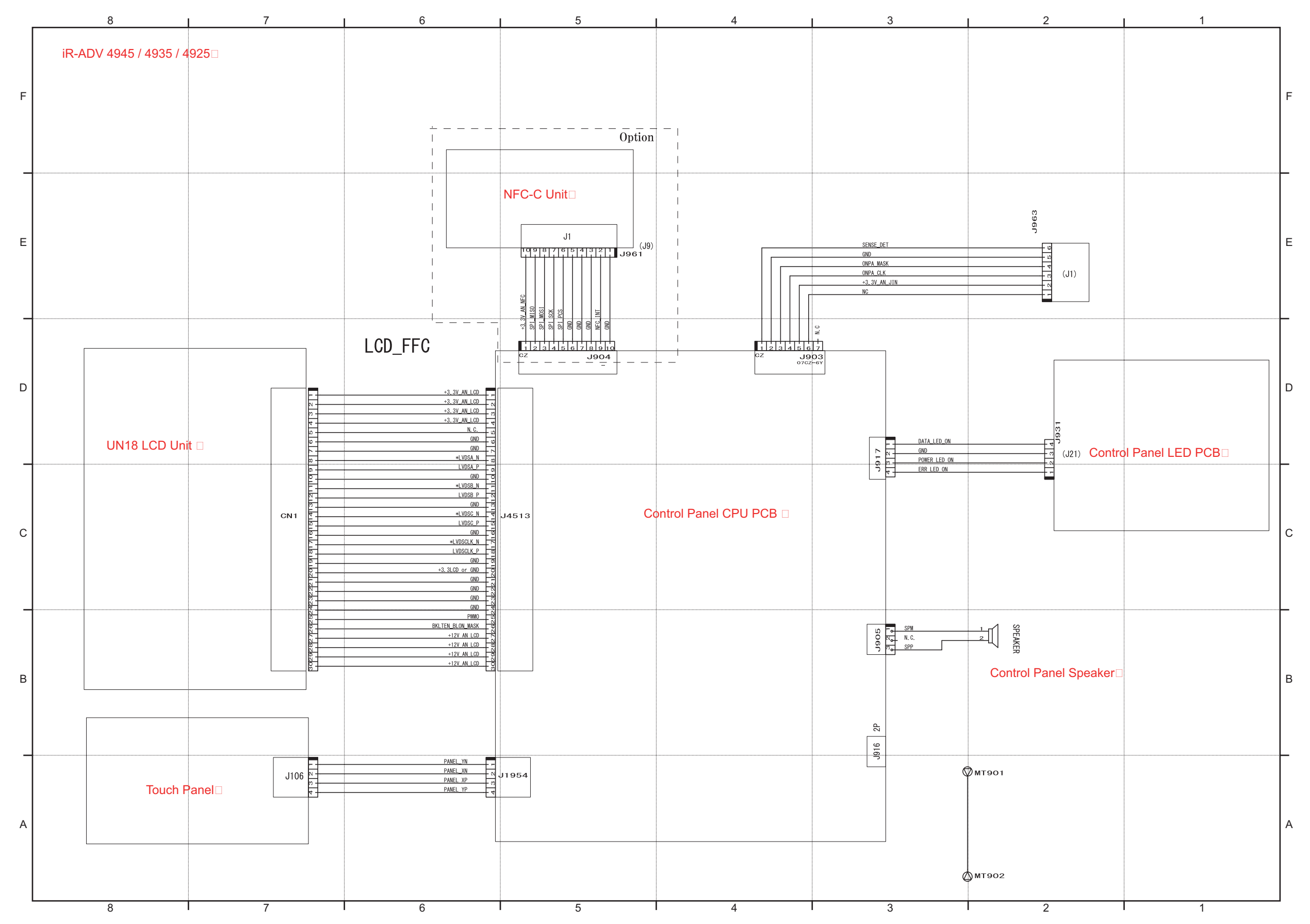
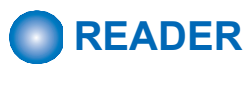

## READER 1/2

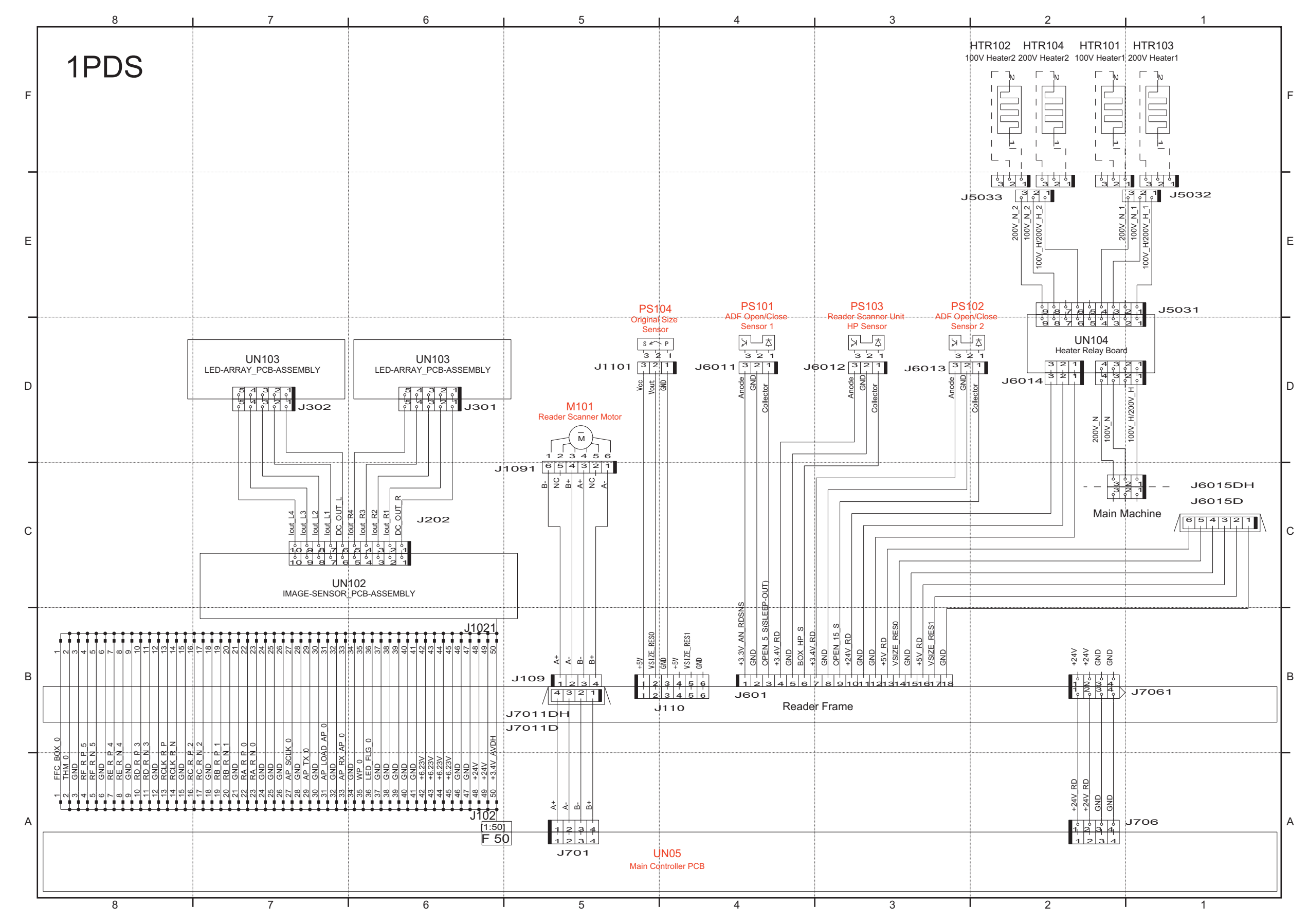

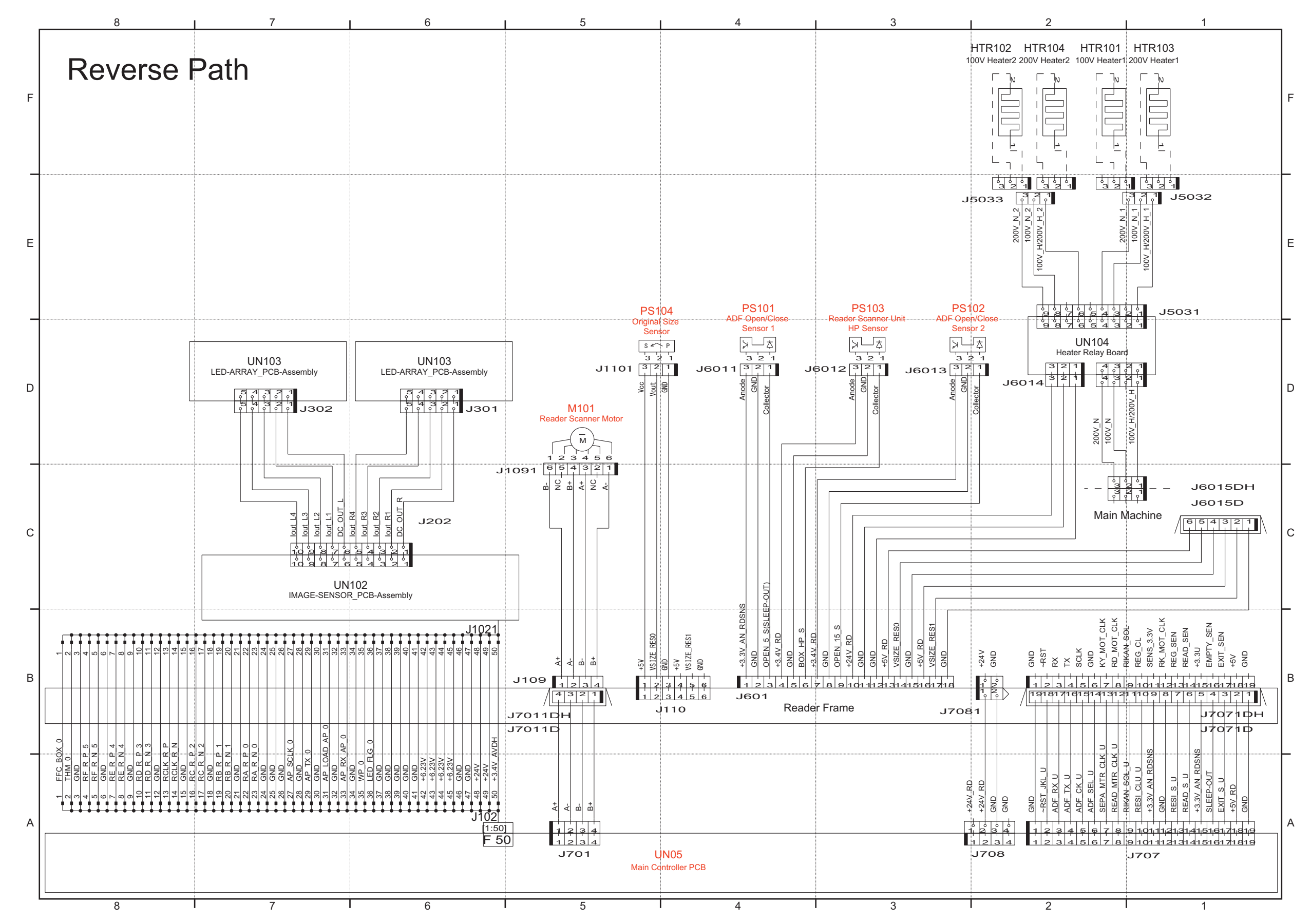

P.1

# Single Pass DADF

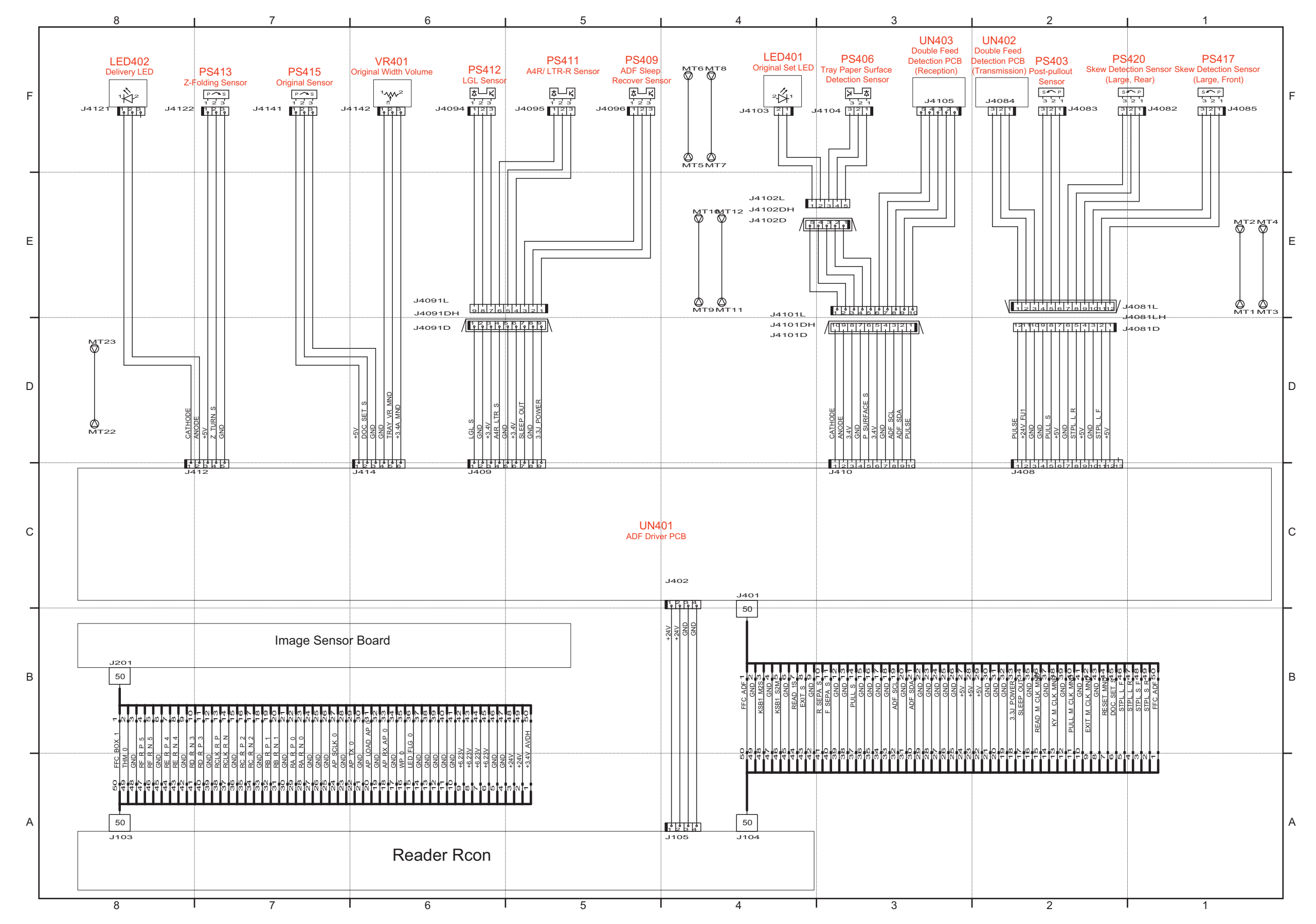

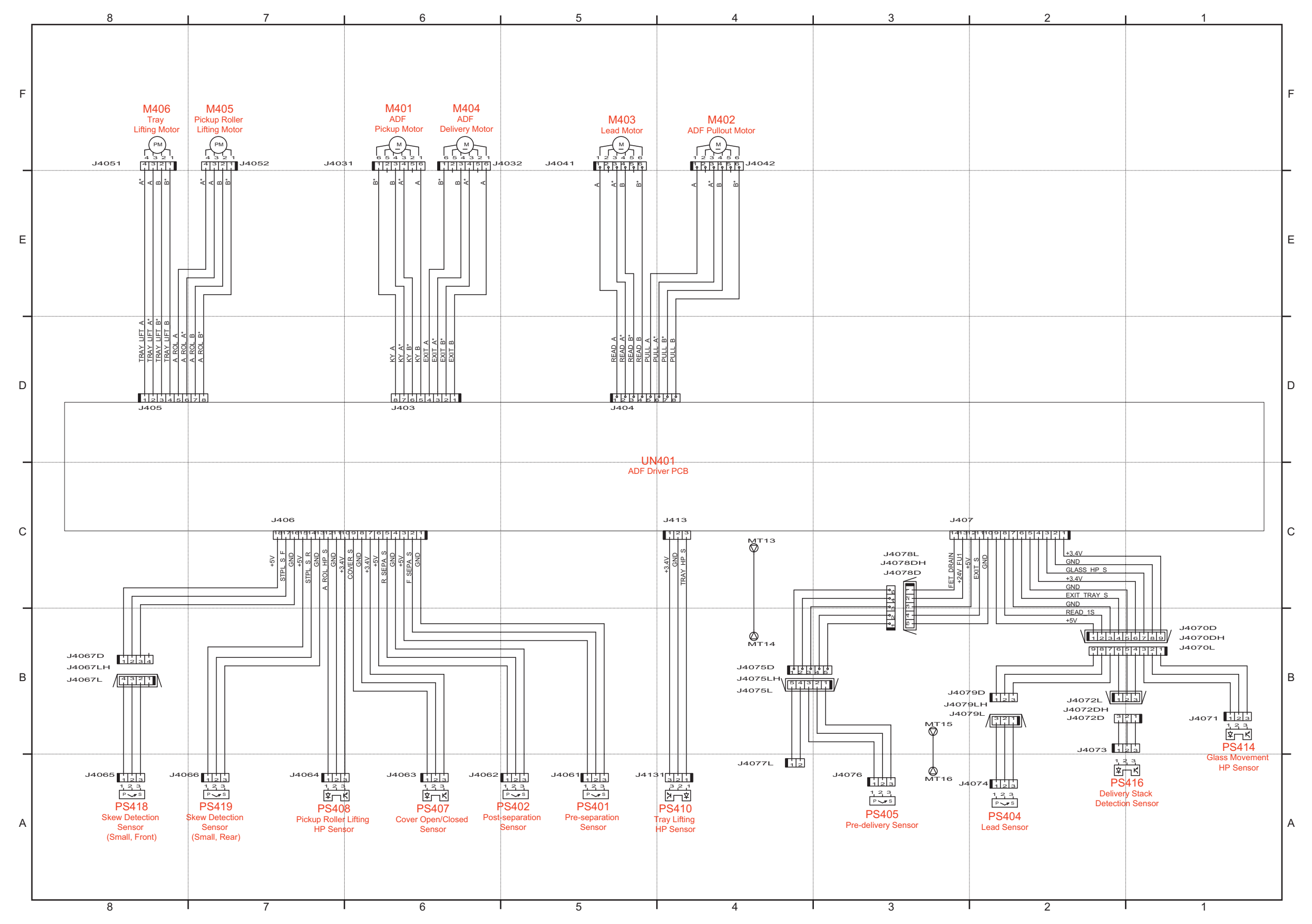

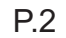

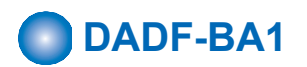

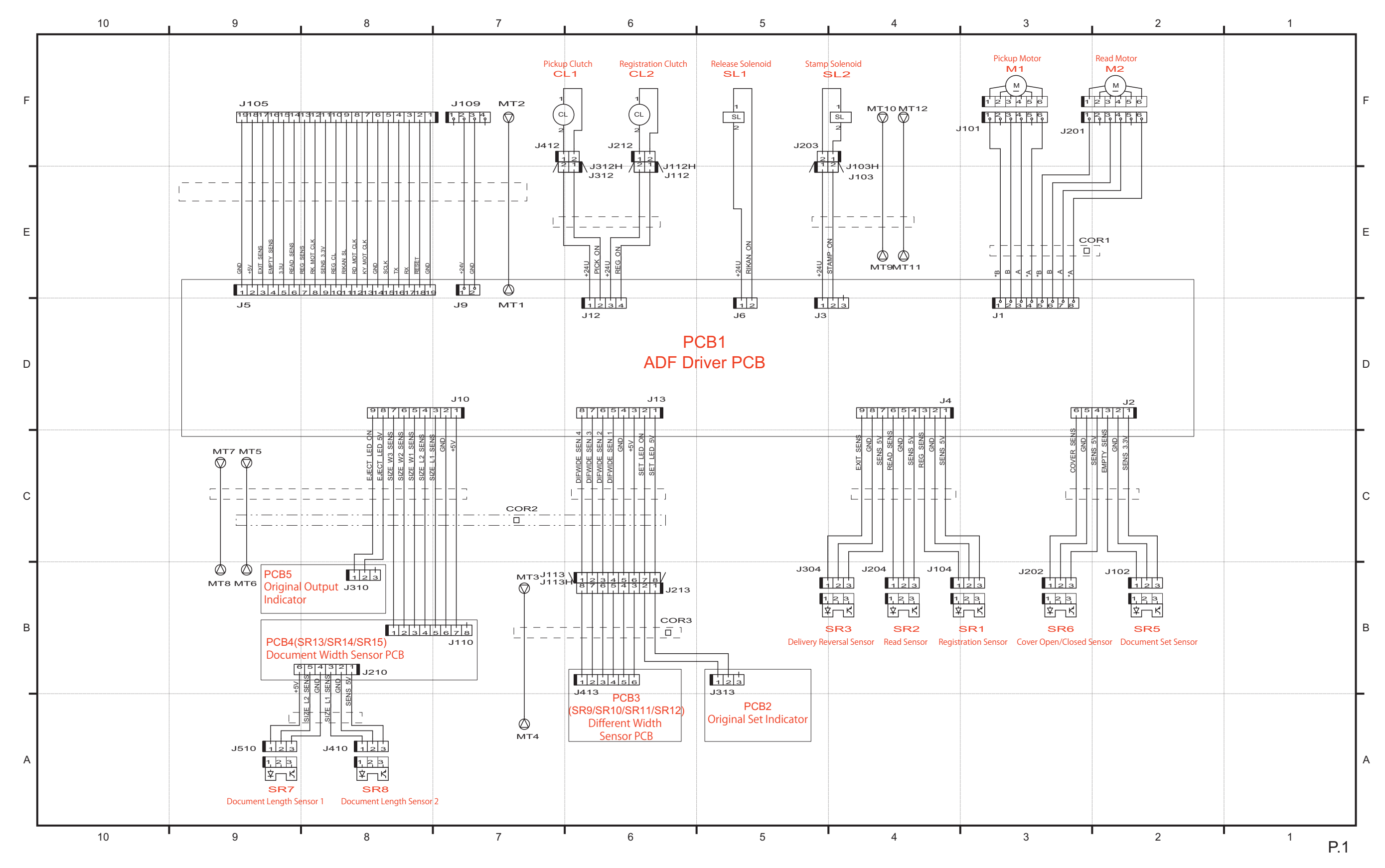

# **Software Counter Specifications**

Software counter is classified according to the input number as follows:

| No.        | Counter item                                                     |
|------------|------------------------------------------------------------------|
| 000 to 099 | Toner Bottle                                                     |
| 100 to 199 | Total                                                            |
| 200 to 299 | Сору                                                             |
| 300 to 399 | Print                                                            |
| 400 to 499 | Copy + Print                                                     |
| 500 to 599 | Scan                                                             |
| 600 to 699 | Mail Box print, memory media print                               |
| 700 to 799 | Reception print, Advanced Box print, network print, mobile print |
| 800 to 899 | Report print                                                     |
| 900 to 999 | Transmission                                                     |

- Description of codes in the table -

- Large: Paper larger than B4 size
- Small: Paper equal to or smaller than B4

#### CAUTION:

When printing in the free size setting, it is counted in the large.

- The number 1 and 2 in "Counter item": The count for large size paper
- The size as which "B4" should be counted (service mode: B4-L-CNT) 0: Small (default)
- 1: Large
- Total A: Total excluding local copy
- Total B: Total excluding local copy + Mail Box print
- · Copy: Local copy
- · Copy A: Local copy + Mail Box print
- Print: PDL print + Report print + Mail Box print
- Print A: PDL print + Report print
- Scan: Black scan + Color scan

#### **Related Service Mode**

COPIER > OPTION > USER > B4-L-CNT

#### 000 to 099

| Number | Counter item                        |                                                                     |
|--------|-------------------------------------|---------------------------------------------------------------------|
|        | UI Display                          | Remarks                                                             |
| 064    | Toner Cartridge Replacement (Black) | The number of premature replacements of the Toner Container (Black) |
| 071    | Toner Cartridge Replacement (Black) | The number of installations of a new Toner Container (Black)        |

| Number | Counter item                 |         |
|--------|------------------------------|---------|
|        | UI Display                   | Remarks |
| 101    | Total 1                      | -       |
| 102    | Total 2                      | -       |
| 103    | Total (Large)                | -       |
| 104    | Total (Small)                | -       |
| 108    | Total (Black & White 1)      | -       |
| 109    | Total (Black & White 2)      | -       |
| 112    | Total (Black & White /Large) | -       |

| Number | Counter item                        |                                                    |
|--------|-------------------------------------|----------------------------------------------------|
|        | UI Display                          | Remarks                                            |
| 113    | Total (Black & White /Small)        | -                                                  |
| 114    | Total 1 (2-Sided)                   | -                                                  |
| 115    | Total 2 (2-Sided)                   | -                                                  |
| 116    | Large (2-Sided)                     | -                                                  |
| 117    | Small (2-Sided)                     | -                                                  |
| 126    | Total A1                            | -                                                  |
| 127    | Total A2                            | -                                                  |
| 128    | Total A (Large)                     | -                                                  |
| 129    | Total A (Small)                     | -                                                  |
| 132    | Total A (Black & White 1)           | -                                                  |
| 133    | Total A (Black & White 2)           | -                                                  |
| 136    | Total A (Black & White /Large)      | -                                                  |
| 137    | Total A (Black & White /Small)      | -                                                  |
| 138    | Total A1 (2-Sided)                  | -                                                  |
| 139    | Total A2 (2-Sided)                  | -                                                  |
| 140    | LargeA (2-Sided)                    | -                                                  |
| 141    | SmallA (2-Sided)                    | -                                                  |
| 150    | Total B1                            | -                                                  |
| 151    | Total B2                            | -                                                  |
| 152    | Total B (Large)                     | -                                                  |
| 153    | Total B (Small)                     | -                                                  |
| 156    | Total B (Black & White 1)           | -                                                  |
| 157    | Total B (Black & White 2)           | -                                                  |
| 160    | Total B (Black & White /Large)      | -                                                  |
| 161    | Total B (Black & White /Small)      | -                                                  |
| 162    | Total B1 (2-Sided)                  | -                                                  |
| 163    | Total B2 (2-Sided)                  | -                                                  |
| 164    | LargeB (2-Sided)                    | -                                                  |
| 165    | SmallB (2-Sided)                    | -                                                  |
| 181    | Toner Cartridge Replacement (Black) | BlackToner (Counter for unidentified toner bottle) |

| Number | Counter item                        |         |
|--------|-------------------------------------|---------|
|        | UI Display                          | Remarks |
| 201    | Copy (Total 1)                      | -       |
| 202    | Copy (Total 2)                      | -       |
| 203    | Copy (Large)                        | -       |
| 204    | Copy (Small)                        | -       |
| 205    | CopyA (Total 1)                     | -       |
| 206    | CopyA (Total 2)                     | -       |
| 207    | CopyA (Large)                       | -       |
| 208    | CopyA (Small)                       | -       |
| 209    | Local Copy (Total 1)                | -       |
| 210    | Local Copy (Total 2)                | -       |
| 211    | Local Copy (Large)                  | -       |
| 212    | Local Copy (Small)                  | -       |
| 221    | Copy (Black & White 1)              | -       |
| 222    | Copy (Black & White 2)              | -       |
| 227    | Copy (Black & White /Large)         | -       |
| 228    | Copy (Black & White /Small)         | -       |
| 237    | Copy (Black & White /Large/2-Sided) | -       |
| 238    | Copy (Black & White /Small/2-Sided) | -       |

| Number | Counter item                              |         |
|--------|-------------------------------------------|---------|
|        | UI Display                                | Remarks |
| 249    | CopyA (Black & White 1)                   | -       |
| 250    | CopyA (Black & White 2)                   | -       |
| 255    | CopyA (Black & White /Large)              | -       |
| 256    | CopyA (Black & White /Small)              | -       |
| 265    | CopyA (Black & White /Large/2-Sided)      | -       |
| 266    | CopyA (Black & White /Small/2-Sided)      | -       |
| 277    | Local Copy (Black & White 1)              | -       |
| 278    | Local Copy (Black & White 2)              | -       |
| 283    | Local Copy (Black & White /Large)         | -       |
| 284    | Local Copy (Black & White /Small)         | -       |
| 293    | Local Copy (Black & White /Large/2-Sided) | -       |
| 294    | Local Copy (Black & White /Small/2-Sided) | -       |

| Number | Counter item                            |         |
|--------|-----------------------------------------|---------|
|        | UI Display                              | Remarks |
| 301    | Print (Total 1)                         | -       |
| 302    | Print (Total 2)                         | -       |
| 303    | Print (Large)                           | -       |
| 304    | Print (Small)                           | -       |
| 305    | PrintA (Total 1)                        | -       |
| 306    | PrintA (Total 2)                        | -       |
| 307    | PrintA (Large)                          | -       |
| 308    | PrintA (Small)                          | -       |
| 313    | Print (Black & White 1)                 | -       |
| 314    | Print (Black & White 2)                 | -       |
| 319    | Print (Black & White /Large)            | -       |
| 320    | Print (Black & White /Small)            | -       |
| 329    | Print (Black & White /Large/2-Sided)    | -       |
| 330    | Print (Black & White /Small/2-Sided)    | -       |
| 331    | PDLPrint (Total 1)                      | -       |
| 332    | PDLPrint (Total 2)                      | -       |
| 333    | PDLPrint (Large)                        | -       |
| 334    | PDLPrint (Small)                        | -       |
| 339    | PDLPrint (Black & White 1)              | -       |
| 340    | PDLPrint (Black & White 2)              | -       |
| 343    | PDLPrint (Single Color /Large)          | -       |
| 346    | PDLPrint (Black & White /Small)         | -       |
| 355    | PDLPrint (Black & White /Large/2-Sided) | -       |
| 356    | PDLPrint (Black & White /Small/2-Sided) | -       |

| Number | Counter item                      |         |
|--------|-----------------------------------|---------|
|        | UI Display                        | Remarks |
| 403    | Copy+Print (Black & White /Large) | -       |
| 404    | Copy+Print (Black & White /Small) | -       |
| 405    | Copy+Print (Black & White 2)      | -       |
| 406    | Copy+Print (Black & White 1)      | -       |
| 411    | Copy+Print (Large)                | -       |
| 412    | Copy+Print (Small)                | -       |
| 413    | Copy+Print (2)                    | -       |
| 414    | Copy+Print (1)                    | -       |

| Number | Counter item                              |                               |
|--------|-------------------------------------------|-------------------------------|
|        | UI Display                                | Remarks                       |
| 421    | Copy+Print (Black & White /Large/2-Sided) | -                             |
| 422    | Copy+Print (Black & White /Small/2-Sided) | -                             |
| 461    | Total C (Long Sheet)                      | Long original counter (Total) |
| 463    | Total C (Black & White /Long Sheet)       | Long original counter (Black) |
| 466    | Total (Long Sheet: Segment 1)             | Long original counter (Total) |
| 467    | Total (Long Sheet: Segment 2)             | Long original counter (Total) |
| 468    | Total (Long Sheet: Segment 3)             | Long original counter (Total) |
| 469    | Total (Long Sheet: Segment 4)             | Long original counter (Total) |
| 470    | Total (Long Sheet: Segment 5)             | Long original counter (Total) |
| 471    | Total (Long Sheet)                        | Long original counter (Total) |
| 473    | Total (Black & White /Long Sheet)         | Long original counter (Black) |

| Number | Counter item                 |         |
|--------|------------------------------|---------|
|        | UI Display                   | Remarks |
| 501    | Scan (Total 1)               | -       |
| 502    | Scan (Total 2)               | -       |
| 503    | Scan (Large)                 | -       |
| 504    | Scan (Small)                 | -       |
| 505    | Black & White Scan (Total 1) | -       |
| 506    | Black & White Scan (Total 2) | -       |
| 507    | Black & White Scan (Large)   | -       |
| 508    | Black & White Scan (Small)   | -       |
| 509    | Color Scan (Total 1)         | -       |
| 510    | Color Scan (Total 2)         | -       |
| 511    | Color Scan (Large)           | -       |
| 512    | Color Scan (Small)           | -       |

| Number | Counter item                                      |         |
|--------|---------------------------------------------------|---------|
|        | UI Display                                        | Remarks |
| 601    | Box Print (Total 1)                               | -       |
| 602    | Box Print (Total 2)                               | -       |
| 603    | Box Print (Large)                                 | -       |
| 604    | Box Print (Small)                                 | -       |
| 609    | Box Print (Black & White 1)                       | -       |
| 610    | Box Print (Black & White 2)                       | -       |
| 615    | Box Print (Black & White /Large)                  | -       |
| 616    | Box Print (Black & White /Small)                  | -       |
| 625    | Box Print (Black & White /Large/2-Sided)          | -       |
| 626    | Box Print (Black & White /Small/2-Sided)          | -       |
| 631    | Memory Media Print (Total 1)                      | -       |
| 632    | Memory Media Print (Total 2)                      | -       |
| 633    | Memory Media Print (Large)                        | -       |
| 634    | Memory Media Print (Small)                        | -       |
| 639    | Memory Media Print (Black & White 1)              | -       |
| 640    | Memory Media Print (Black & White 2)              | -       |
| 645    | Memory Media Print (Black & White /Large)         | -       |
| 646    | Memory Media Print (Black & White /Small)         | -       |
| 655    | Memory Media Print (Black & White /Large/2-Sided) | -       |
| 656    | Memory Media Print (Black & White /Small/2-Sided) | -       |

| Number | Counter item                                      |                                                 |
|--------|---------------------------------------------------|-------------------------------------------------|
|        | UI Display                                        | Remarks                                         |
| 701    | Receive Print (Total 1)                           | -                                               |
| 702    | Receive Print (Total 2)                           | -                                               |
| 703    | Receive Print (Large)                             | -                                               |
| 704    | Receive Print (Small)                             | -                                               |
| 709    | Receive Print (Black & White 1)                   | -                                               |
| 710    | Receive Print (Black & White 2)                   | -                                               |
| 715    | Receive Print (Black & White /Large)              | -                                               |
| 716    | Receive Print (Black & White /Small)              | -                                               |
| 725    | Receive Print (Black & White /Large/2-Sided)      | -                                               |
| 726    | Receive Print (Black & White /Small/2-Sided)      | -                                               |
| 727    | Advanced Box Print (Total 1)                      | -                                               |
| 728    | Advanced Box Print (Total 2)                      | -                                               |
| 729    | Advanced Box Print (Large)                        | -                                               |
| 730    | Advanced Box Print (Small)                        | -                                               |
| 733    | Advanced Box Print (Black & White 1)              | -                                               |
| 734    | Advanced Box Print (Black & White 2)              | -                                               |
| 737    | Advanced Box Print (Black & White /Large)         | -                                               |
| 738    | Advanced Box Print (Black & White /Small)         | -                                               |
| 741    | Advanced Box Print (Black & White /Large/2-Sided) | -                                               |
| 742    | Advanced Box Print (Black & White /Small/2-Sided) | -                                               |
| 743    | Network Print (Total 1)                           | Advanced Box print-Remote (Total1)              |
| 744    | Network Print (Total 2)                           | Advanced Box print-Remote (Total2)              |
| 745    | Network Print (Large)                             | Advanced Box print-Remote (Large)               |
| 746    | Network Print (Small)                             | Advanced Box print-Remote (Small)               |
| 749    | Network Print (Black & White 1)                   | Advanced Box print-Remote (Black1)              |
| 750    | Network Print (Black & White 2)                   | Advanced Box print-Remote (Black2)              |
| 753    | Network Print (Black & White /Large)              | Advanced Box print-Remote (Black/Large)         |
| 754    | Network Print (Black & White /Small)              | Advanced Box print-Remote (Black/Small)         |
| 757    | Network Print (Black & White /Large/2-Sided)      | Advanced Box print-Remote (Black/Large/2-sided) |
| 758    | Network Print (Black & White /Small/2-Sided)      | Advanced Box print-Remote (Black/Small/2-sided) |
| 759    | Mobile Print (Total 1)                            | -                                               |
| 760    | Mobile Print (Total 2)                            | -                                               |
| 761    | Mobile Print (Large)                              | -                                               |
| 762    | Mobile Print (Small)                              | -                                               |
| 765    | Mobile Print (Black & White 1)                    | -                                               |
| 766    | Mobile Print (Black & White 2)                    | -                                               |
| 769    | Mobile Print (Black & White /Large)               | -                                               |
| 770    | Mobile Print (Black & White /Small)               | -                                               |
| 773    | Mobile Print (Black & White /Large/2-Sided)       | -                                               |
| 774    | Mobile Print (Black & White /Small/2-Sided)       | -                                               |

| Number | Counter item                       |         |  |  |  |  |  |
|--------|------------------------------------|---------|--|--|--|--|--|
|        | UI Display                         | Remarks |  |  |  |  |  |
| 801    | ReportPrint (Total 1)              | -       |  |  |  |  |  |
| 802    | ReportPrint (Total 2)              | -       |  |  |  |  |  |
| 803    | ReportPrint (Large)                | -       |  |  |  |  |  |
| 804    | ReportPrint (Small)                | -       |  |  |  |  |  |
| 809    | ReportPrint (Black & White 1)      | -       |  |  |  |  |  |
| 810    | ReportPrint (Black & White 2)      | -       |  |  |  |  |  |
| 815    | ReportPrint (Black & White /Large) | -       |  |  |  |  |  |

| Number | Counter item                               |         |  |  |  |  |
|--------|--------------------------------------------|---------|--|--|--|--|
|        | UI Display                                 | Remarks |  |  |  |  |
| 816    | ReportPrint (Black & White /Small)         | -       |  |  |  |  |
| 825    | ReportPrint (Black & White /Large/2-Sided) | -       |  |  |  |  |
| 826    | ReportPrint (Black & White /Small/2-Sided) | -       |  |  |  |  |

| Number | Counter item                       |                                              |  |  |  |  |
|--------|------------------------------------|----------------------------------------------|--|--|--|--|
|        | UI Display                         | Remarks                                      |  |  |  |  |
| 915    | TX ScanTotal 2 (Color)             | -                                            |  |  |  |  |
| 916    | TX ScanTotal 2 (Black & White )    | -                                            |  |  |  |  |
| 917    | TX ScanTotal 3 (Color)             | -                                            |  |  |  |  |
| 918    | TX ScanTotal 3 (Black & White )    | -                                            |  |  |  |  |
| 921    | TX ScanTotal 5 (Color)             | -                                            |  |  |  |  |
| 922    | TX ScanTotal 5 (Black & White )    | -                                            |  |  |  |  |
| 929    | TX ScanTotal 6 (Color)             | -                                            |  |  |  |  |
| 930    | TX ScanTotal 6 (Black & White )    | -                                            |  |  |  |  |
| 937    | Box Scan (Color)                   | -                                            |  |  |  |  |
| 938    | Box Scan (Black & White )          | -                                            |  |  |  |  |
| 939    | Remote Scan (Color)                | -                                            |  |  |  |  |
| 940    | Remote Scan (Black & White )       | -                                            |  |  |  |  |
| 945    | TX Scan/E-Mail (Color)             | -                                            |  |  |  |  |
| 946    | TX Scan/E-Mail (Black & White)     | -                                            |  |  |  |  |
| 959    | Memory Media Scan (Color)          | -                                            |  |  |  |  |
| 960    | Memory Media Scan (Black & White ) | -                                            |  |  |  |  |
| 961    | Job Scan (Total 1)                 | Application scan (Total 1)                   |  |  |  |  |
| 962    | Black & White Job Scan (Total 1)   | Application black scan (Total 1)             |  |  |  |  |
| 963    | Color Job Scan (Total 1)           | Application color scan (Total 1)             |  |  |  |  |
| 964    | Advanced Box Scan (Color )         | Advanced Box Scan-Local Scan (Color)         |  |  |  |  |
| 965    | Advanced Box Scan (Black & White ) | Advanced Box Scan-Local Scan (Black & White) |  |  |  |  |

## Removal

# Overview

- User data kept by the machine contains address books and inbox documents that users can recognize.
- For security, the Settings/Registration menu for user is provided to delete data on Flash PCB and perform overwrite deletion to render user data on Storage unrecoverable.
- Before the removal of machine, be sure to explain to the user that the above mode must be used to completely delete data.
   When performing the user operation as the substitute, make sure that the service staff executes this to prevent the information leak of user data.

## Cancelling the Device Registration

If Data Backup Service is used, it is required to perform the following steps in the order.

- 1. Stop using the Data Backup Service. (Operation on CBIO side)
- 2. Delete all the backup data. (Operation on CBIO side)
- 3. Cancel the device registration. (Operation on the device side)

#### NOTE:

For the above-mentioned procedure, see the User's Guide for Data Backup Service or the Service Manual for the imageRUNNER ADVANCE system.

If the User's Guide is not available, see the technical documents published by each sales company.

#### CAUTION:

Be sure to cancel the device registration before deleting the user, because the device registration cannot be cancelled after deleting the user data.

#### User data deletion

- To delete user data, execute Settings/Registration > Management Settings > System Management > Initialize All Data/ Settings. Performing Initialize All Data/Settings returns setting values of Settings/Registration menu to their factory defaults.
- Deletion Mode can be changed. Normally, "Once with 0 (Null) Data" can sufficiently delete data. Note that increasing the number of overwrite increases the time required for the deletion operation.

#### NOTE:

- When you perform Initialize All Data/Settings, license and data of MEAP application are initialized to the state same as when the HDD is replaced. If any MEAP application may be used by other users after the machine is removed, disable the MEAP application and uninstall it in advance.
- Performing Initialize All Data/Settings does not delete the license of the system option.

### Deletion of Service Mode Settings

The user mode setting values may have been changed at the user's request. In that case, the service mode setting values should be changed back to the default values before removing the machine.

# Work Procedure

If the user uses MEAP applications, ask the user to uninstall the MEAP applications if necessary.

### User data delete procedure

- 1. Settings/Registration > Management Settings > Data Management > Initialize All Data/Settings
- 2. Select a deletion mode.

#### 3. Press [Start].

Press [Start]. If the user has not given any instruction on which item in the deletion mode should be used, select the default "Once with 0 (Null) Data".

| D Administrat                                                                                                    | or                                                           |                                          |                             | \$        |
|----------------------------------------------------------------------------------------------------|--------------------------------------------------------------|------------------------------------------|-----------------------------|-----------|
| <pre>Select an left<br/><li>Select an left<br/>Select an left<br/>Select an le</li></pre> | nitialize All Data/Settings><br>lect a deletion mode and pre | ess [Start].                             |                             |           |
| Top                                                                                                    | Once with 0<br>(Null) Data<br>9 Times with<br>Random Data    | Once with<br>Random Data<br>DoD Standard | 3 Times with<br>Random Data | 1/1       |
|                                                                                                    | < Cancel                                                     | ]                                        | Start                       |           |
| D System Ma                                                                                                    | anagement mode.                                              |                                          |                             | 🗣 Log Out |

#### NOTE:

- When all the data are initialized, the user data on the Storage and the user data on the Flash PCB are deleted. For the items to be deleted, refer to the backup list.
- Performing "Initialize All Data" turns auto gradation adjustment values and TPM settings to OFF. Therefore, to enable normal operation the next time, the operation performed at installation is necessary.
- Performing Initialize All Data/Settings does not delete the license of the system option.

#### Report output upon completion of Initialize All Data/Settings

A report is output after "Initialize All Data/Settings" is completed. Consider using this report to provide to user as a material to inform of work details when executing Initialize All Data/Settings upon user's request.

#### **Operation after Initialize All Data/Settings**

The machine is started normally at restart after Initialize All Data/Settings without displaying the message (Turn OFF the main power supply on the right side of the machine) on the screen to prompt shutdown. The report is output after startup.

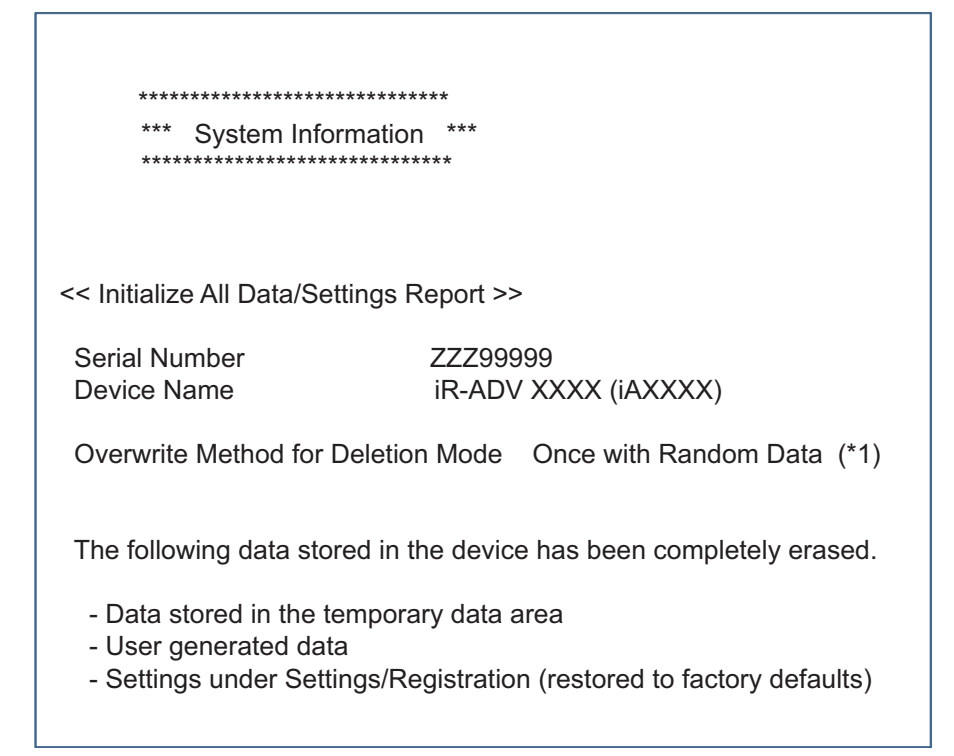

\*1 display following one. "Once with 0 (Null) Data" "Once with Random Data" "3 Times with Random Data" "9 Times with Random Data" "DoD Standard"

#### Limitations

- The language of the report is only English, and cannot be changed.
- The report is output without fail (a function to select ON/OFF of report output is not provided).
- There is no second output of report when the machine is turned ON without paper.
- Only the output of this report remains in the job log.

## Deletion of Service Mode Setting Values

Service Mode Lev1 > Function> CLEAR > MN-CONT

| Display I/O | Ad  | just | Functio | n Optio | In T | est _ | Counter |
|-------------|-----|------|---------|---------|------|-------|---------|
| < CLEAR     | > < | 2/3  | > <     | READY   | > <  | LEVEL | 1 >     |
| CNT-DCON    |     |      |         |         |      |       |         |
| OPTION      |     |      |         |         |      |       |         |
| MMI         |     |      |         |         |      |       |         |
| MN-CON      |     |      |         |         |      |       |         |
| CARD        |     |      |         |         |      |       |         |
| ALARM       |     |      |         |         |      |       |         |
| ERDS-DAT    |     |      |         |         |      |       |         |
| USBM-CLR    |     |      |         |         |      |       |         |
|             |     |      |         |         |      |       | ou      |
|             |     |      | 1       | +,      | /-   |       | OK L    |

NOTE:

- When MN-CON clear is executed, the address book on the SSD is not deleted. As for the user data, initialize all the data.
- · When MN-CON clear is executed, the password for the security policies will be deleted.

# **Target PCBs of Automatic Update**

The following PCBs are mentioned in the System Service Manual as PCBs supported by the automatic update function.

#### List of Target PCBs of Automatic Update

| Category                                | Target PCB                     | Service mode* |
|-----------------------------------------|--------------------------------|---------------|
| Main Unit                               | DC Controller PCB              | DC-CON        |
|                                         | Reader Controller PCB          | R-CON         |
| Staple Finisher-AE1 / Booklet Finisher- | Finisher Controller PCB        | SORTER        |
| AE1                                     | Saddle Stitcher Controller PCB | SDL-STCH      |
|                                         | Buffer Path Controller PCB     | BF-PASS       |
| Inner Finisher-L1                       | Finisher Controller PCB        | SORTER        |
| 2/3, 2/4, 4 Hole Puncher Unit-A1        | Puncher Controller PCB         | PUNCH         |
| Inner 2/3, 2/4, 4 Hole Puncher-D1       | Puncher Contoller PCB          | PUNCH         |

\*:COPIER > DISPLAY > VERSION

The following items are restored when a DCM file obtained by using [Settings/Registration] > [Back Up/Restore] or [Backup/ Restoration Using Service Mode] is exported.

#### **Purpose for Using the Function**

| Case | Export/ Import                                                 | Use Case                                                                                                    |
|------|----------------------------------------------------------------|----------------------------------------------------------------------------------------------------|
| A    | Export from and import to the same device                      | <ul> <li>Used as backup in preparation for a device failure</li> <li>Used as backup before changing settings</li> </ul>                                                                                    |
| В    | Export from and import to a different device of the same model | <ul><li>Collectively migrate data when replacing the host machine</li><li>Copy the settings to multiple devices (during kitting)</li></ul>                                                                 |
| С    | Export from and import to a different model                    | <ul> <li>Migrate the settings from the old model to the new model when replacing the host machine</li> <li>Migrate the settings of the base machine to a different model for a large-scale user</li> </ul> |

#### NOTE:

For the details of the function, refer to "Backup/Restoration" of the System Service Manual.

| Initial screen | Main item | Intermediate | Sub item | Case A   | Case B   | Case C    |
|----------------|-----------|--------------|----------|----------|----------|-----------|
| ROARD          |           | item         |          | Pestored | Pestored | Pestored  |
| BOARD          |           |              |          | Pestored | Restored | Pestored  |
| BOARD          |           |              | MENUL3   | Restored | Restored | Restored  |
| BOARD          |           |              |          | Pestored | Restored | Pestored  |
|                |           |              |          | Restored | Restored | Trestored |
|                |           |              |          | Restored | _        | _         |
|                |           |              |          | Pestored | -        | -         |
|                |           |              |          | Pestored | -        | -         |
|                |           |              |          | Restored | -        | -         |
|                |           |              |          | Restored | -        | -         |
| COPIER         | ADJUST    |              |          | Restored | -        | -         |
| COPIER         | ADJUST    |              |          | Restored | -        | -         |
|                | ADJUST    | BLANK        | BLANK-I  | Restored | -        | -         |
|                | ADJUST    | BLANK        | BLANK-L  | Restored | -        | -         |
| COPIER         | ADJUST    | BLANK        | BLANK-R  | Restored | -        | -         |
| COPIER         | ADJUST    | BLANK        | BLANK-B  | Restored | -        | -         |
| COPIER         | ADJUST    | BLANK        | BLANK-B2 | Restored | -        | -         |
| COPIER         | ADJUST    | CCD          | W-PLT-X  | Restored | -        | -         |
| COPIER         | ADJUST    | CCD          | W-PLT-Y  | Restored | -        | -         |
| COPIER         | ADJUST    | CCD          | W-PLT-Z  | Restored | -        | -         |
| COPIER         | ADJUST    | CCD          | SH-TRGT  | Restored | -        | -         |
| COPIER         | ADJUST    | CCD          | 100-RG   | Restored | -        | -         |
| COPIER         | ADJUST    | CCD          | 100-GB   | Restored | -        | -         |
| COPIER         | ADJUST    | CCD          | DFTAR-R  | Restored | -        | -         |
| COPIER         | ADJUST    | CCD          | DFTAR-G  | Restored | -        | -         |
| COPIER         | ADJUST    | CCD          | DFTAR-B  | Restored | -        | -         |
| COPIER         | ADJUST    | CCD          | 100DF2GB | Restored | -        | -         |
| COPIER         | ADJUST    | CCD          | 100DF2RG | Restored | -        | -         |
| COPIER         | ADJUST    | CCD          | DFCH2R2  | Restored | -        | -         |
| COPIER         | ADJUST    | CCD          | DFCH2R10 | Restored | -        | -         |
| COPIER         | ADJUST    | CCD          | DFCH2B2  | Restored | -        | -         |
| COPIER         | ADJUST    | CCD          | DFCH2B10 | Restored | -        | -         |
| COPIER         | ADJUST    | CCD          | DFCH2G2  | Restored | -        | -         |

| Initial screen | Main item | Intermediate<br>item | Sub item | Case A   | Case B | Case C |
|----------------|-----------|----------------------|----------|----------|--------|--------|
| COPIER         | ADJUST    | CCD                  | DFCH2G10 | Restored | -      | -      |
| COPIER         | ADJUST    | CCD                  | DFCH-R2  | Restored | _      | -      |
| COPIER         | ADJUST    | CCD                  | DFCH-R10 | Restored | -      | -      |
| COPIER         | ADJUST    | CCD                  | DFCH-B2  | Restored | _      | -      |
| COPIER         | ADJUST    | CCD                  | DFCH-B10 | Restored | _      | -      |
| COPIER         | ADJUST    | CCD                  | DFCH-G2  | Restored | _      | -      |
| COPIER         | ADJUST    | CCD                  | DFCH-G10 | Restored | _      | -      |
| COPIER         | ADJUST    | CCD                  | DFTAR-BW | Restored | _      | -      |
| COPIER         | ADJUST    | CCD                  | DFTBK-G  | Restored | _      | -      |
| COPIER         | ADJUST    | CCD                  | DFTBK-B  | Restored | _      | -      |
| COPIER         | ADJUST    | CCD                  | DFTBK-R  | Restored | _      | -      |
| COPIER         | ADJUST    | CCD                  | DFTBK-BW | Restored | _      | -      |
| COPIER         | ADJUST    | COLOR                | ADJ-Y    | Restored | -      | -      |
| COPIER         | ADJUST    | COLOR                | ADJ-M    | Restored | -      | -      |
| COPIER         | ADJUST    | COLOR                | ADJ-C    | Restored | -      | -      |
| COPIER         | ADJUST    | COLOR                | ADJ-K    | Restored | _      | -      |
| COPIER         | ADJUST    | COLOR                | OFST-Y   | Restored | _      | _      |
| COPIER         | ADJUST    |                      | OFST-M   | Restored | _      | _      |
| COPIER         |           |                      | OFST-C   | Restored |        | _      |
| COPIER         |           |                      | OFST-K   | Restored |        | _      |
|                |           |                      | LD-OFS-Y | Restored |        |        |
|                |           |                      | LD-OFS-M | Restored |        |        |
|                |           |                      | LD-OFS-C | Restored |        |        |
|                |           |                      |          | Restored |        | _      |
|                |           |                      | MD-OFS-Y | Restored |        |        |
|                |           |                      | MD-OFS-M | Restored |        |        |
|                |           |                      | MD-OFS-C | Restored |        |        |
|                |           |                      | MD-OFS-K | Restored |        |        |
|                |           |                      | HD-OES-Y | Restored |        |        |
|                |           |                      | HD-OES-M | Restored |        |        |
|                |           |                      | HD-OFS-C | Restored |        |        |
|                |           |                      | HD-OFS-K | Restored |        |        |
|                |           |                      | PL-OFS-Y | Restored |        |        |
|                |           |                      | PL-OFS-M | Restored | _      |        |
|                |           |                      |          | Restored | _      |        |
|                |           |                      | PL-OFS-K | Restored |        | _      |
|                |           |                      |          | Restored |        | _      |
|                |           |                      | PM-OFS-M | Restored |        | _      |
|                |           |                      | PM-OFS-C | Restored |        | _      |
|                |           |                      | PM-OFS-K | Restored |        | _      |
|                |           |                      | PH_OES_V | Restored |        | _      |
|                |           |                      | PH OFS M | Restored | _      | _      |
|                |           |                      |          | Restored | _      | _      |
|                |           |                      |          | Restored | -      | -      |
|                |           |                      |          | Restored | -      | -      |
|                |           |                      |          | Restored | -      | -      |
|                |           |                      |          | Restored |        | -      |
|                |           |                      |          | Restored | -      | -      |
|                |           |                      |          | Postored | -      | -      |
|                |           |                      |          | Postored | -      | -      |
|                |           |                      |          | Postored | -      | -      |
|                |           |                      |          | Bostorod | -      | -      |
|                |           |                      |          | Destared | -      | -      |
| UUFIER         | 19091     | DENS                 | JOGINE-C | Restored | -      | -      |

| Initial screen | Main item | Intermediate<br>item | Sub item  | Case A   | Case B | Case C |
|----------------|-----------|----------------------|-----------|----------|--------|--------|
| COPIER         | ADJUST    | DENS                 | REF-Y     | Restored | -      | -      |
| COPIER         | ADJUST    | DENS                 | REF-M     | Restored | _      | _      |
| COPIER         | ADJUST    | DENS                 | REF-C     | Restored | _      | _      |
| COPIER         | ADJUST    | DENS                 | SGNL-K    | Restored | _      | _      |
| COPIER         | ADJUST    | DENS                 | HLMT-PTY  | Restored | -      | -      |
| COPIER         | ADJUST    | DENS                 | HLMT-PTM  | Restored | -      | -      |
| COPIER         | ADJUST    | DENS                 | HLMT-PTC  | Restored | -      | -      |
| COPIER         | ADJUST    | DENS                 | LLMT-PTY  | Restored | _      | _      |
| COPIER         | ADJUST    | DENS                 | LLMT-PTM  | Restored | _      | _      |
| COPIER         | ADJUST    | DENS                 | LLMT-PTC  | Restored | _      | _      |
| COPIER         | ADJUST    | DENS                 | T-SPI Y-Y | Restored | _      | _      |
| COPIER         | ADJUST    | DENS                 | T-SPLY-M  | Restored |        | _      |
| COPIER         |           | DENS                 | T-SPLY-C  | Restored |        | _      |
|                |           | DENS                 | T-SPLY-K  | Restored |        |        |
|                |           | DENS                 |           | Restored | _      | _      |
|                |           |                      |           | Restored | _      | _      |
|                |           |                      |           | Restored | _      | _      |
|                |           | DENS                 |           | Restored | -      | -      |
|                |           | DENS                 | P-IG-I    | Restored | -      | -      |
|                | ADJUST    | DENS                 | P-TG-M    | Restored | -      | -      |
|                | ADJUST    | DENS                 | P-IG-C    | Restored | -      | -      |
|                | ADJUST    | DENS                 | P-IG-K    | Restored | -      | -      |
| COPIER         | ADJUST    | DENS                 | DMAX-K    | Restored | -      | -      |
| COPIER         | ADJUST    | DENS                 | HLMI-PIK  | Restored | -      | -      |
| COPIER         | ADJUST    | DENS                 | LLMT-PTK  | Restored | -      | -      |
| COPIER         | ADJUST    | DENS                 | REF-K     | Restored | -      | -      |
| COPIER         | ADJUST    | DENS                 | CONT-Y    | Restored | -      | -      |
| COPIER         | ADJUST    | DENS                 | CONT-M    | Restored | -      | -      |
| COPIER         | ADJUST    | DENS                 | CONT-C    | Restored | -      | -      |
| COPIER         | ADJUST    | DENS                 | CONT-K    | Restored | -      | -      |
| COPIER         | ADJUST    | DENS                 | D-Y-LVL   | Restored | -      | -      |
| COPIER         | ADJUST    | DENS                 | D-M-LVL   | Restored | -      | -      |
| COPIER         | ADJUST    | DENS                 | D-C-LVL   | Restored | -      | -      |
| COPIER         | ADJUST    | DENS                 | D-K-LVL   | Restored | -      | -      |
| COPIER         | ADJUST    | DENS                 | PALPHA-F  | Restored | -      | -      |
| COPIER         | ADJUST    | DENS                 | PALPHA-R  | Restored | -      | -      |
| COPIER         | ADJUST    | DENS                 | POFST-F1  | Restored | -      | -      |
| COPIER         | ADJUST    | DENS                 | POFST-R1  | Restored | -      | -      |
| COPIER         | ADJUST    | DENS                 | SOFST-F1  | Restored | -      | -      |
| COPIER         | ADJUST    | DENS                 | SOFST-R1  | Restored | -      | -      |
| COPIER         | ADJUST    | DENS                 | POFST-F2  | Restored | -      | -      |
| COPIER         | ADJUST    | DENS                 | POFST-R2  | Restored | -      | -      |
| COPIER         | ADJUST    | DENS                 | SOFST-F2  | Restored | -      | -      |
| COPIER         | ADJUST    | DENS                 | SOFST-R2  | Restored | -      | -      |
| COPIER         | ADJUST    | EXP-LED              | PR-EXP-M  | Restored | -      | -      |
| COPIER         | ADJUST    | EXP-LED              | PR-EXP-C  | Restored | -      | -      |
| COPIER         | ADJUST    | EXP-LED              | PR-EXP-K  | Restored | -      | -      |
| COPIER         | ADJUST    | EXP-LED              | PR-EXPM2  | Restored | -      | -      |
| COPIER         | ADJUST    | EXP-LED              | PR-EXPC2  | Restored | -      | -      |
| COPIER         | ADJUST    | EXP-LED              | PR-EXPK2  | Restored | -      | -      |
| COPIER         | ADJUST    | EXP-LED              | INTEXP-M  | Restored | -      | -      |
| COPIER         | ADJUST    | EXP-LED              | INTEXP-C  | Restored | -      | -      |
| COPIER         | ADJUST    | EXP-LED              | INTEXP-K  | Restored | -      | -      |
| COPIER         | ADJUST    | FEED-ADJ             | REGIST    | Restored | -      | -      |

| Initial screen | Main item | Intermediate<br>item | Sub item | Case A   | Case B | Case C |
|----------------|-----------|----------------------|----------|----------|--------|--------|
| COPIER         | ADJUST    | FEED-ADJ             | ADJ-C1   | Restored | -      | -      |
| COPIER         | ADJUST    | FEED-ADJ             | ADJ-C2   | Restored | _      | _      |
| COPIER         | ADJUST    | FEED-ADJ             | ADJ-C3   | Restored | -      | -      |
| COPIER         | ADJUST    | FEED-ADJ             | ADJ-C4   | Restored | -      | -      |
| COPIER         | ADJUST    | FEED-ADJ             | ADJ-MF   | Restored | -      | -      |
| COPIER         | ADJUST    | FEED-ADJ             | ADJ-C1RE | Restored | -      | -      |
| COPIER         | ADJUST    | FEED-ADJ             | ADJ-C2RE | Restored | _      | _      |
| COPIER         | ADJUST    | FEED-ADJ             | ADJ-C3RE | Restored | -      | -      |
| COPIER         | ADJUST    | FEED-ADJ             | ADJ-C4RE | Restored | -      | -      |
| COPIER         | ADJUST    | FEED-ADJ             | ADJ-MFRE | Restored | _      | _      |
| COPIER         | ADJUST    | FEED-ADJ             | REG-THCK | Restored | _      | _      |
| COPIER         | ADJUST    | FEED-ADJ             | REG-DUP1 | Restored | _      | _      |
| COPIER         | ADJUST    | FEED-ADJ             | REG-DUP2 | Restored | -      | -      |
| COPIER         | ADJUST    | FEED-ADJ             | LP-FEED1 | Restored | -      | -      |
| COPIER         | ADJUST    | FEED-ADJ             | LP-FEED2 | Restored | -      | -      |
| COPIER         | ADJUST    | FEED-ADJ             | LP-MULT1 | Restored | _      | _      |
| COPIER         | ADJUST    | FEED-AD.I            | LP-MULT2 | Restored | _      | _      |
|                |           |                      |          | Restored | _      | _      |
|                |           |                      |          | Restored | _      | _      |
|                |           |                      | REG-SPD  | Restored |        |        |
|                |           |                      | EXT-SPD  | Restored |        |        |
|                |           |                      |          | Restored | _      | _      |
|                |           |                      |          | Restored | _      | _      |
|                |           |                      |          | Restored | _      | _      |
|                |           |                      |          | Pestored | -      | -      |
|                |           |                      |          | Pestored | -      | -      |
|                |           |                      |          | Pestored | -      | -      |
|                |           |                      |          | Pestored | -      | -      |
|                |           |                      |          | Pestored | -      | -      |
|                |           |                      |          | Restored | -      | -      |
|                |           |                      |          | Restored | -      | -      |
|                |           |                      |          | Restored | -      | -      |
|                |           |                      |          | Restored | -      | -      |
|                |           |                      |          | Restored | -      | -      |
|                |           |                      | TR-EINV2 | Restored | -      | -      |
|                |           |                      | TR-EINV3 | Restored | -      | -      |
|                |           |                      |          | Restored | -      | -      |
|                |           |                      | TR-EINV5 | Restored | -      | -      |
|                |           |                      | TR-EINVO | Restored | -      | -      |
|                | ADJUST    |                      |          | Restored | -      | -      |
|                | ADJUST    |                      |          | Restored | -      | -      |
|                | ADJUST    |                      |          | Restored | -      | -      |
|                | ADJUST    |                      | TR-DUP2  | Restored | -      | -      |
|                | ADJUST    |                      | TR-DUP3  | Restored | -      | -      |
|                | ADJUST    | HV-IR                | TR-DUP4  | Restored | -      | -      |
|                |           |                      |          | Restored | -      | -      |
|                |           |                      |          | Restored | -      | -      |
|                | ADJUST    |                      |          | Restored | -      | -      |
|                |           |                      |          | Restored | -      | -      |
|                |           |                      | TIR-IGY  | Restored | -      | -      |
|                |           |                      | TIR-IGM  | Restored | -      | -      |
| COPIER         | ADJUST    | HV-IR                | 11R-IGC  | Restored | -      | -      |
| COPIER         | ADJUST    | HV-TR                | 1TR-TGK1 | Restored | -      | -      |
| COPIER         | ADJUST    | HV-TR                | 2TR-OFF  | Restored | -      | -      |

| Initial screen | Main item | Intermediate<br>item | Sub item  | Case A   | Case B | Case C |
|----------------|-----------|----------------------|-----------|----------|--------|--------|
| COPIER         | ADJUST    | HV-TR                | 1TR-TGY2  | Restored | -      | -      |
| COPIER         | ADJUST    | HV-TR                | 1TR-TGM2  | Restored | _      | _      |
| COPIER         | ADJUST    | HV-TR                | 1TR-TGC2  | Restored | _      | _      |
| COPIER         | ADJUST    | HV-TR                | T2TR-LNG  | Restored | -      | _      |
| COPIER         | ADJUST    | HV-TR                | B2TR-LNG  | Restored | _      | _      |
| COPIER         | ADJUST    | HV-TR                | 1ATVCTMG  | Restored | -      | -      |
| COPIER         | ADJUST    | HV-TR                | TR-PPR9   | Restored | -      | _      |
| COPIER         | ADJUST    | HV-TR                | TR-PPR10  | Restored | -      | _      |
| COPIER         | ADJUST    | HV-TR                | TR-PPR11  | Restored | _      | _      |
| COPIER         | ADJUST    | HV-TR                | TR-PPR12  | Restored | _      | _      |
| COPIER         | ADJUST    | HV-TR                | TR-PPR13  | Restored | _      | -      |
| COPIER         | ADJUST    | HV-TR                | TR-PPR14  | Restored | _      | _      |
| COPIER         |           | HV-TR                | TR-PPR15  | Restored | _      | _      |
|                |           | HV-TR                | TR-PPR16  | Restored | _      | _      |
| COPIER         |           | HV-TR                |           | Restored | _      | _      |
|                |           | HV-TR                |           | Restored | _      | _      |
|                |           |                      |           | Restored | _      | _      |
|                |           |                      |           | Restored | -      | -      |
|                |           |                      | TR-EINV12 | Restored | -      | -      |
|                | ADJUST    |                      | TR-ENV13  | Restored | -      | -      |
|                | ADJUST    |                      | TR-ENV14  | Restored | -      | -      |
|                | ADJUST    | HV-IR                | TR-ENV15  | Restored | -      | -      |
| COPIER         | ADJUST    | HV-IR                | TR-ENV16  | Restored | -      | -      |
| COPIER         | ADJUST    | HV-IR                | TR-DUP9   | Restored | -      | -      |
| COPIER         | ADJUST    | HV-TR                | TR-DUP10  | Restored | -      | -      |
| COPIER         | ADJUST    | HV-TR                | TR-DUP11  | Restored | -      | -      |
| COPIER         | ADJUST    | HV-TR                | TR-DUP12  | Restored | -      | -      |
| COPIER         | ADJUST    | HV-TR                | TR-DUP13  | Restored | -      | -      |
| COPIER         | ADJUST    | HV-TR                | TR-DUP14  | Restored | -      | -      |
| COPIER         | ADJUST    | HV-TR                | TR-DUP15  | Restored | -      | -      |
| COPIER         | ADJUST    | HV-TR                | TR-DUP16  | Restored | -      | -      |
| COPIER         | ADJUST    | HV-TR                | TR-VL1    | Restored | -      | -      |
| COPIER         | ADJUST    | HV-TR                | TR-VL2    | Restored | -      | -      |
| COPIER         | ADJUST    | HV-TR                | TR-VL3    | Restored | -      | -      |
| COPIER         | ADJUST    | HV-TR                | TR-VL4    | Restored | -      | -      |
| COPIER         | ADJUST    | HV-TR                | TR-VL5    | Restored | -      | -      |
| COPIER         | ADJUST    | HV-TR                | TR-VL6    | Restored | -      | -      |
| COPIER         | ADJUST    | HV-TR                | TR-VL7    | Restored | -      | -      |
| COPIER         | ADJUST    | HV-TR                | TR-VL8    | Restored | -      | -      |
| COPIER         | ADJUST    | HV-TR                | TR-VL9    | Restored | -      | -      |
| COPIER         | ADJUST    | HV-TR                | TR-VL10   | Restored | -      | -      |
| COPIER         | ADJUST    | HV-TR                | TR-VL11   | Restored | -      | -      |
| COPIER         | ADJUST    | HV-TR                | TR-VL12   | Restored | -      | -      |
| COPIER         | ADJUST    | HV-TR                | TR-VL13   | Restored | -      | -      |
| COPIER         | ADJUST    | HV-TR                | TR-VL14   | Restored | -      | -      |
| COPIER         | ADJUST    | HV-TR                | TR-VL15   | Restored | -      | -      |
| COPIER         | ADJUST    | HV-TR                | TR-VL16   | Restored | -      | -      |
| COPIER         | ADJUST    | HV-TR                | 1TR-TGK2  | Restored | -      | -      |
| COPIER         | ADJUST    | HV-TR                | 2TRI-UP   | Restored | -      | -      |
| COPIER         | ADJUST    | HV-TR                | 2TRI-LOW  | Restored | -      | -      |
| COPIER         | ADJUST    | IMG-REG              | REG-H-Y   | Restored | -      | -      |
| COPIER         | ADJUST    | IMG-REG              | REG-H-C   | Restored | -      | -      |
| COPIER         | ADJUST    | IMG-REG              | REG-H-K   | Restored | -      | -      |
| COPIER         | ADJUST    | IMG-REG              | REG-HS-Y  | Restored | -      | -      |

| Initial screen | Main item | Intermediate<br>item | Sub item | Case A   | Case B | Case C |
|----------------|-----------|----------------------|----------|----------|--------|--------|
| COPIER         | ADJUST    | IMG-REG              | REG-HS-C | Restored | -      | -      |
| COPIER         | ADJUST    | IMG-REG              | REG-HS-K | Restored | _      | _      |
| COPIER         | ADJUST    | IMG-REG              | REG-V-Y  | Restored | _      | _      |
| COPIER         | ADJUST    | IMG-REG              | REG-V-C  | Restored | -      | -      |
| COPIER         | ADJUST    | IMG-REG              | REG-V-K  | Restored | -      | -      |
| COPIER         | ADJUST    | IMG-REG              | REG-H-M  | Restored | -      | -      |
| COPIER         | ADJUST    | IMG-REG              | REG-V-M  | Restored | -      | -      |
| COPIER         | ADJUST    | IMG-REG              | REG-HS-M | Restored | -      | _      |
| COPIER         | ADJUST    | IMG-REG              | MAG-H    | Restored | -      | -      |
| COPIER         | ADJUST    | IMG-REG              | MAG-V    | Restored | -      | -      |
| COPIER         | ADJUST    | IMG-REG              | DRM-SPD1 | Restored | _      | _      |
| COPIER         | ADJUST    | IMG-REG              | I S-H-YI | Restored | _      | _      |
| COPIER         |           | IMG-REG              | LS-H-YC  | Restored | _      | _      |
|                |           | IMG-REG              | LS-H-YR  | Restored | _      | _      |
|                |           |                      | LS-H-MI  | Restored | _      | _      |
|                |           |                      | LS-H-MC  | Restored | _      | _      |
|                |           |                      |          | Restored | _      | _      |
|                |           |                      |          | Restored | -      | -      |
|                |           |                      |          | Restored | -      | -      |
|                | ADJUST    |                      |          | Restored | -      | -      |
|                | ADJUST    | IMG-REG              |          | Restored | -      | -      |
|                | ADJUST    | IMG-REG              | LS-V-YL  | Restored | -      | -      |
| COPIER         | ADJUST    | IMG-REG              | LS-V-YC  | Restored | -      | -      |
| COPIER         | ADJUST    | IMG-REG              | LS-V-YR  | Restored | -      | -      |
| COPIER         | ADJUST    | IMG-REG              | LS-V-ML  | Restored | -      | -      |
| COPIER         | ADJUST    | IMG-REG              | LS-V-MC  | Restored | -      | -      |
| COPIER         | ADJUST    | IMG-REG              | LS-V-MR  | Restored | -      | -      |
| COPIER         | ADJUST    | IMG-REG              | LS-V-KL  | Restored | -      | -      |
| COPIER         | ADJUST    | IMG-REG              | LS-V-KC  | Restored | -      | -      |
| COPIER         | ADJUST    | IMG-REG              | LS-V-KR  | Restored | -      | -      |
| COPIER         | ADJUST    | IMG-REG              | SLOP-Y   | Restored | -      | -      |
| COPIER         | ADJUST    | MISC                 | SEG-ADJ  | Restored | -      | -      |
| COPIER         | ADJUST    | MISC                 | K-ADJ    | Restored | -      | -      |
| COPIER         | ADJUST    | MISC                 | ACS-ADJ  | Restored | -      | -      |
| COPIER         | ADJUST    | MISC                 | ACS-EN   | Restored | -      | -      |
| COPIER         | ADJUST    | MISC                 | ACS-CNT  | Restored | -      | -      |
| COPIER         | ADJUST    | MISC                 | ACS-EN2  | Restored | -      | -      |
| COPIER         | ADJUST    | MISC                 | ACS-CNT2 | Restored | -      | -      |
| COPIER         | ADJUST    | MISC                 | SEG-ADJ3 | Restored | -      | -      |
| COPIER         | ADJUST    | MISC                 | K-ADJ3   | Restored | -      | -      |
| COPIER         | ADJUST    | MISC                 | ACS-ADJ3 | Restored | -      | -      |
| COPIER         | ADJUST    | MISC                 | ACS-EN3  | Restored | -      | -      |
| COPIER         | ADJUST    | MISC                 | ACS-CNT3 | Restored | -      | -      |
| COPIER         | ADJUST    | MISC                 | SH-ADJ   | Restored | -      | -      |
| COPIER         | ADJUST    | MISC                 | SH-ADJ2  | Restored | -      | -      |
| COPIER         | ADJUST    | PASCAL               | OFST-P-Y | Restored | -      | -      |
| COPIER         | ADJUST    | PASCAL               | OFST-P-M | Restored | -      | -      |
| COPIER         | ADJUST    | PASCAL               | OFST-P-C | Restored | -      | -      |
| COPIER         | ADJUST    | PASCAL               | OFST-P-K | Restored | -      | -      |
| COPIER         | ADJUST    | PASCAL               | OFST-PY2 | Restored | -      | -      |
| COPIER         | ADJUST    | PASCAL               | OFST-PM2 | Restored | -      | -      |
| COPIER         | ADJUST    | PASCAL               | OFST-PC2 | Restored | -      | -      |
| COPIER         | ADJUST    | PASCAL               | OFST-PK2 | Restored | -      | -      |
| COPIER         | ADJUST    | PASCAL               | OFST-A-C | Restored | -      | -      |

| Initial screen | Main item | Intermediate<br>item | Sub item  | Case A   | Case B        | Case C        |
|----------------|-----------|----------------------|-----------|----------|---------------|---------------|
| COPIER         | ADJUST    | PASCAL               | OFST-A-K  | Restored | -             | -             |
| COPIER         | ADJUST    | PASCAL               | OFST-A-M  | Restored | -             | -             |
| COPIER         | ADJUST    | PASCAL               | OFST-A-Y  | Restored | -             | -             |
| COPIER         | ADJUST    | V-CONT               | VCONT-Y   | Restored | -             | -             |
| COPIER         | ADJUST    | V-CONT               | VCONT-M   | Restored | -             | -             |
| COPIER         | ADJUST    | V-CONT               | VCONT-C   | Restored | -             | -             |
| COPIER         | ADJUST    | V-CONT               | VCONT-K   | Restored | -             | -             |
| COPIER         | ADJUST    | V-CONT               | VBACK-Y   | Restored | -             | -             |
| COPIER         | ADJUST    | V-CONT               | VBACK-M   | Restored | -             | -             |
| COPIER         | ADJUST    | V-CONT               | VBACK-C   | Restored | -             | -             |
| COPIER         | ADJUST    | V-CONT               | VBACK-K   | Restored | -             | -             |
| COPIER         | ADJUST    | V-CONT               | VBACK2-Y  | Restored | -             | -             |
| COPIER         | ADJUST    | V-CONT               | VBACK2-M  | Restored | -             | -             |
| COPIER         | ADJUST    | V-CONT               | VBACK2-C  | Restored | _             | _             |
| COPIER         | ADJUST    | V-CONT               | VBACK2-K  | Restored | _             | _             |
| COPIER         | FUNCTION  | INSTALL              | E-RDS     | Restored | Restored      | Restored      |
| COPIER         | FUNCTION  | INSTALL              | RGW-PORT  | Restored | Restored      | Restored      |
| COPIER         | FUNCTION  | INSTALL              | RGW-ADR   | Restored | Restored      | Restored      |
| COPIER         | FUNCTION  | INSTALL              | CDS-CTI   | Restored | Restored      | Restored      |
| COPIER         | FUNCTION  | INSTALL              | BIT-SVC   | Restored | Restored      | Restored      |
| COPIER         | FUNCTION  |                      | NFC-USF   | Restored | -             | -             |
| COPIER         | FUNCTION  |                      | BI F-USE  | Restored |               | _             |
|                | FUNCTION  |                      | FAX-USE   | Restored | Restored      | Restored      |
| COPIER         | OPTION    | ACC                  |           | Restored | -             | -             |
|                | OPTION    | ACC                  | CARD-SW   | Restored |               | _             |
|                | OPTION    | ACC                  | STPL-I MT | Restored | Restored      | Restored      |
|                | OPTION    | ACC                  | OUT-TRAY  | Restored | -             | -             |
|                | OPTION    | ACC                  | CC-SPSW   | Restored |               | _             |
|                | OPTION    | ACC                  | UNIT-PRC  | Restored |               | _             |
|                | OPTION    | ACC                  | IN-TRAY   | Restored | _             | _             |
| COPIER         |           | ACC                  | MIN-PRC   | Restored |               |               |
| COPIER         |           | ACC                  | MAX-PRC   | Restored | _             | _             |
| COPIER         |           | ACC                  | MIC-TUN   | Restored |               |               |
|                |           | ACC                  | SRI-SPSW  | Restored |               |               |
|                |           | ACC                  |           | Restored |               |               |
|                |           | ACC                  | MEAP-SRI  | Restored | Restored      |               |
|                |           | ACC                  | CV-CSZ    | Restored | Restored      | Restored      |
|                |           | ACC                  | COIN-AUT  | Restored | -             | -             |
|                |           | ENC-SW               | MODEL-SZ  | Restored |               | _             |
|                |           | ENC-SW               | SCANSI CT | Restored |               | _             |
|                |           |                      | PASCAL    | Restored |               | _             |
|                |           | ENC-SW               | DH-SW     | Restored |               | _             |
|                |           |                      |           | Restored | Restored      | Restored      |
|                |           | ENC-SW               | SENS-CNE  | Restored | -             | -             |
|                |           | ENC-SW               |           | Restored |               | _             |
|                |           | NETWORK              |           | Restored | Restored      | Restored      |
| COPIER         | OPTION    | NETWORK              | IFAX-LIM  | Restored | Restored      | Restored      |
| COPIER         |           | CUSTOM               |           | Restored | - Residieu    |               |
|                |           |                      |           | Restored | -             | -             |
|                |           |                      |           | Pestored | -<br>Pestorod | -<br>Pestorod |
|                |           |                      |           | Postored | Postored      | Postored      |
|                |           |                      |           | Bostored | Postored      | Postored      |
|                |           |                      |           | Bostored | Postored      | 176510160     |
| UUFIER         |           | 1110-300             | UNG-LGL   | Restored | Residied      | -             |

| Initial screen | Main item | Intermediate<br>item | Sub item  | Case A    | Case B    | Case C        |
|----------------|-----------|----------------------|-----------|-----------|-----------|---------------|
| COPIER         | OPTION    | FNC-SW               | ORG-LTR   | Restored  | Restored  | -             |
| COPIER         | OPTION    | FNC-SW               | ORG-LTRR  | Restored  | Restored  | -             |
| COPIER         | OPTION    | FNC-SW               | ORG-LDR   | Restored  | Restored  | -             |
| COPIER         | OPTION    | FNC-SW               | ORG-B5    | Restored  | Restored  | _             |
| COPIER         | OPTION    | DSPLY-SW             | UI-COPY   | Restored  | Restored  | Restored      |
| COPIER         | OPTION    | DSPLY-SW             | UI-BOX    | Restored  | Restored  | Restored      |
| COPIER         | OPTION    | DSPLY-SW             | UI-SEND   | Restored  | Restored  | Restored      |
| COPIER         | OPTION    | DSPLY-SW             | UI-FAX    | Restored  | Restored  | Restored      |
| COPIER         | OPTION    | IMG-MCON             | SCR-SLCT  | Restored  | Restored  | -             |
| COPIER         | OPTION    | IMG-MCON             | TMC-SLCT  | Restored  | -         | -             |
| COPIER         | OPTION    | NETWORK              | FTPTXPN   | Restored  | Restored  | Restored      |
| COPIER         | OPTION    | IMG-MCON             | PRN-FLG   | Restored  | Restored  | _             |
| COPIER         | OPTION    | IMG-MCON             | SCN-FLG   | Restored  | Restored  | _             |
| COPIER         | OPTION    | FNC-SW               | INTROT-2  | Restored  | _         | _             |
| COPIER         | OPTION    | FNC-SW               | DMAX-SW   | Restored  | _         | _             |
| COPIER         | OPTION    | DSPLY-SW             | NWERR-SW  | Restored  | Restored  | Restored      |
| COPIER         | OPTION    | IMG-DEV              | AUTO-DH   | Restored  | -         |               |
| COPIER         | OPTION    | FNC-SW               | BK-4CSW   | Restored  | _         |               |
| COPIER         | OPTION    | FNC-SW               | MODEL SZ2 | Restored  | _         |               |
| COPIER         | OPTION    | CLEANING             | OHP-PTH   | Restored  | _         |               |
| COPIER         |           | IMG-RDR              | DEDST-I 1 | Restored  |           |               |
| COPIER         |           | IMG-RDR              | DEDST-12  | Restored  |           |               |
| COPIER         |           | NETWORK              | NS-CMD5   | Restored  | Restored  | Restored      |
| COPIER         |           | NETWORK              | NS-GSAPI  | Restored  | Restored  | Restored      |
|                |           | NETWORK              | NS-NTLM   | Restored  | Restored  | Restored      |
| COPIER         |           | NETWORK              | NS-PLNWS  | Restored  | Restored  | Restored      |
|                |           | NETWORK              | NS-PLN    | Restored  | Restored  | Restored      |
|                |           | NETWORK              | NS-I GN   | Restored  | Restored  | Restored      |
| COPIER         |           | NETWORK              | MEAP-PN   | Restored  | Restored  | Restored      |
| COPIER         |           |                      |           | Restored  | -         | -             |
|                |           |                      | TMIC-BK   | Restored  | Restored  |               |
|                |           | ENC-SW               | SVMD-ENT  | Restored  | Restored  | Restored      |
|                |           | IMG-MCON             |           | Restored  | -         | -             |
|                |           | ENV-SET              | ENVP-INT  | Restored  | Restored  | Restored      |
|                |           |                      | PCHINT-V  | Restored  | -         | -             |
|                |           | ENC-SW               |           | Restored  |           |               |
|                |           | DSPLY-SW             | FXMSG-SW  | Restored  | Restored  | Restored      |
|                |           | NETWORK              | MEAP-SSI  | Restored  | Restored  | Restored      |
|                |           | CUSTOM               | SC-L-CNT  | Restored  | Restored  | -             |
|                |           |                      | MIX-FLG   | Restored  | Restored  |               |
|                |           |                      | FX-D-TMP  | Restored  | -         |               |
|                |           | IMG-SPD              |           | Restored  |           |               |
|                |           |                      | FX-S-TMP  | Restored  |           |               |
|                |           |                      | REPORT-7  | Restored  | Restored  |               |
|                |           |                      |           | Restored  | Restored  |               |
|                |           |                      |           | Restored  | Restored  | _             |
|                |           | ENC-SW               | KSIZE-SW  | Restored  | Restored  | _             |
|                |           |                      |           | Restored  | Restored  | Restored      |
|                |           |                      |           | Restored  | Restored  | 1.6310160     |
|                |           |                      |           | Restored  | Restored  | -<br>Restored |
|                |           |                      |           | Restored  | 116310160 | 1.6310160     |
|                |           |                      |           | Restored  | -         | -             |
|                |           |                      |           | Restored  | -         | -             |
|                |           |                      |           | ILESIUIEU | -         | -             |

| COPIER         OPTION         DSPLY-SW         UI-PINT         Restored         Restored         Restored           COPIER         OPTION         FNC-SW         MIAC-ADJ         Restored         Restored         Restored           COPIER         OPTION         DSPLY-SW         MIAC-ADJ         Restored         Restored <t< th=""><th>Initial screen</th><th>Main item</th><th>Intermediate<br/>item</th><th>Sub item</th><th>Case A</th><th>Case B</th><th>Case C</th></t<> | Initial screen | Main item | Intermediate<br>item | Sub item  | Case A   | Case B   | Case C   |
|----------------------------------------------------------------------------------------------------|----------------|-----------|----------------------|-----------|----------|----------|----------|
| CDPIER         OPTION         FNC-SW         SJB-LINW         Restored         Restored         Restored           COPIER         OPTION         DSPLY-SW         IMGC-ADJ         Restored         Restored         Restored           COPIER         OPTION         DSPLY-SW         UL-RSCAN         Restored         Restored         Restored           COPIER         OPTION         DSPLY-SW         UL-WCB         Restored         Restored         Restored           COPIER         OPTION         DSPLY-SW         UL-WCB         Restored         Restored         Restored           COPIER         OPTION         MC-SW         CARD-RNG         Restored         Restored         Restored           COPIER         OPTION         IMG-DEV         DELV-THY         Restored         -         -           COPIER         OPTION         IMG-DEV         DELV-THK         Restored         -         -           COPIER         OPTION         IMG-DEV         DELV-THK         Restored         -         -           COPIER         OPTION         IMG-DEV         DELV-THK         Restored         -         -           COPIER         OPTION         IMG-DEV         DELV-THK         Restored         <                                                                                                    | COPIER         | OPTION    | DSPLY-SW             | UI-PRINT  | Restored | Restored | Restored |
| COPIER         OPTION         DSPLY-SW         IMGC-ADJ         Restored         Restored         Restored           COPIER         OPTION         DSPLY-SW         UI-WEB         Restored         Restored         Restored           COPIER         OPTION         DSPLY-SW         UI-HOLD         Restored         Restored         Restored           COPIER         OPTION         DSPLY-SW         UI-HOLD         Restored         Restored         Restored           COPIER         OPTION         ING-MCO         PASCI-TY         Restored         Restored         -           COPIER         OPTION         ING-DEV         DELV-THY         Restored         -         -           COPIER         OPTION         IMG-DEV         DELV-THK         Restored         -         -           COPIER         OPTION         IMG-DEV         DELV-THK         Restored         -         -           COPIER         OPTION         IMG-DEV         DELV-THK         Restored         -         -           COPIER         OPTION         IMG-DEV         ADJ-MPP         Restored         -         -           COPIER         OPTION         IMG-FIX         TMP-TBL3         Restored         -         <                                                                                                    | COPIER         | OPTION    | FNC-SW               | SJB-UNW   | Restored | Restored | Restored |
| COPIER         OPTION         DSPLY-SW         UI-RBCAN         Restored         Restored         Restored           COPIER         OPTION         DSPLY-SW         UI-WEB         Restored         Restored         Restored           COPIER         OPTION         IMG-MCON         PASCI-TY         Restored         Restored         -           COPIER         OPTION         IMG-MCON         PASCI-TY         Restored         Restored         -           COPIER         OPTION         NETWORK         WUEN-LUV         Restored         Restored         -           COPIER         OPTION         IMG-DEV         DELV-THC         Restored         -         -           COPIER         OPTION         IMG-DEV         DELV-THK         Restored         -         -           COPIER         OPTION         IMG-DEV         DELV-THK         Restored         -         -           COPIER         OPTION         IMG-DEV         ADJ-BLNK         Restored         -         -           COPIER         OPTION         IMG-FIX         TMP-TBL3         Restored         -         -           COPIER         OPTION         IMG-FIX         TMP-TBL4         Restored         -         -                                                                                                    | COPIER         | OPTION    | DSPLY-SW             | IMGC-ADJ  | Restored | Restored | Restored |
| COPIER         OPTION         DSPLY-SW         UHWEB         Restored         Restored         Restored           COPIER         OPTION         DSPLY-SW         UHHOLD         Restored         Restored         Restored           COPIER         OPTION         FKC-SW         CARD-RNG         Restored         Restored         -           COPIER         OPTION         ING-MCV         WEEN-LV         Restored         -         -           COPIER         OPTION         ING-DEV         DELV-THY         Restored         -         -           COPIER         OPTION         ING-DEV         DELV-THK         Restored         -         -           COPIER         OPTION         ING-DEV         DELV-THK         Restored         -         -           COPIER         OPTION         ING-DEV         ADJ-VPP         Restored         -         -           COPIER         OPTION         ING-FIX         TMP-TBL3         Restored         -         -           COPIER         OPTION         ING-FIX         TMP-TBL3         Restored         -         -           COPIER         OPTION         ING-FIX         TMP-TBL3         Restored         -         -                                                                                                    | COPIER         | OPTION    | DSPLY-SW             | UI-RSCAN  | Restored | Restored | Restored |
| COPIER         OPTION         DSPLY-SW         UI-HOLD         Restored         Restored         Restored           COPIER         OPTION         IMG-MCON         PASCL-TY         Restored         Restored         -           COPIER         OPTION         NETWORK         WUEN-LIV         Restored         Restored         Restored           COPIER         OPTION         IMG-DEV         DELV-THV         Restored         -         -           COPIER         OPTION         IMG-DEV         DELV-THK         Restored         -         -           COPIER         OPTION         IMG-DEV         DELV-THK         Restored         -         -           COPIER         OPTION         IMG-DEV         DELV-THK         Restored         -         -           COPIER         OPTION         IMG-DEV         ADJ-SPP         Restored         -         -           COPIER         OPTION         IMG-FIX         TMP-TBL2         Restored         -         -           COPIER         OPTION         IMG-FIX         TMP-TBL4         Restored         -         -           COPIER         OPTION         IMG-FIX         TMP-TBL5         Restored         -         - <tr< td=""><td>COPIER</td><td>OPTION</td><td>DSPLY-SW</td><td>UI-WEB</td><td>Restored</td><td>Restored</td><td>Restored</td></tr<>                                                                                                    | COPIER         | OPTION    | DSPLY-SW             | UI-WEB    | Restored | Restored | Restored |
| COPIER         OPTION         IMG-MCON         PASCL-TY         Restored         Restored         -           COPIER         OPTION         FNC-SW         CARD-RNG         Restored         Restored         -           COPIER         OPTION         METWORK         WUEN-LIV         Restored         -         -           COPIER         OPTION         IMG-DEV         DELV-THY         Restored         -         -           COPIER         OPTION         IMG-DEV         DELV-THK         Restored         -         -           COPIER         OPTION         IMG-DEV         DELV-THK         Restored         -         -           COPIER         OPTION         IMG-DEV         ADJ-BLNK         Restored         -         -           COPIER         OPTION         IMG-FIX         TMP-TBL2         Restored         -         -           COPIER         OPTION         IMG-FIX         TMP-TBL3         Restored         -         -           COPIER         OPTION         IMG-FIX         TMP-TBL4         Restored         -         -           COPIER         OPTION         IMG-FIX         TMP-TBL4         Restored         -         -           COPIER<                                                                                                    | COPIER         | OPTION    | DSPLY-SW             | UI-HOLD   | Restored | Restored | Restored |
| COPIER         OPTION         FNC-SW         CARD-RNG         Restored         Restored         Restored           COPIER         OPTION         NKTWORK         WUEN-LIV         Restored         -         -           COPIER         OPTION         IMG-DEV         DELV-THY         Restored         -         -           COPIER         OPTION         IMG-DEV         DELV-THK         Restored         -         -           COPIER         OPTION         IMG-DEV         DELV-THK         Restored         -         -           COPIER         OPTION         IMG-DEV         ADJ-VPP         Restored         -         -           COPIER         OPTION         IMG-DEV         ADJ-BLNK         Restored         -         -           COPIER         OPTION         IMG-FIX         TMP-TBL3         Restored         -         -           COPIER         OPTION         IMG-FIX         TMP-TBL3         Restored         -         -         -           COPIER         OPTION         IMG-FIX         TMP-TBL3         Restored         -         -         -           COPIER         OPTION         IMG-FIX         TMP-TBL4         Restored         -         -                                                                                                    | COPIER         | OPTION    | IMG-MCON             | PASCL-TY  | Restored | Restored | _        |
| COPIER         OPTION         NETWORK         WUEN-LIV         Restored         Restored         Restored           COPIER         OPTION         IMG-DEV         DELV-THY         Restored         -         -           COPIER         OPTION         IMG-DEV         DELV-THK         Restored         -         -           COPIER         OPTION         IMG-DEV         DELV-THK         Restored         -         -           COPIER         OPTION         IMG-DEV         DELV-THK         Restored         -         -           COPIER         OPTION         IMG-DEV         ADJ-BLIK         Restored         -         -           COPIER         OPTION         IMG-FIX         TMP-TBL2         Restored         -         -           COPIER         OPTION         IMG-FIX         TMP-TBL3         Restored         -         -           COPIER         OPTION         IMG-FIX         TMP-TBL4         Restored         -         -         -           COPIER         OPTION         IMG-FIX         TMP-TBL4         Restored         -         -         -         -         -         -         -         -         -         -         -         - <td< td=""><td>COPIER</td><td>OPTION</td><td>FNC-SW</td><td>CARD-RNG</td><td>Restored</td><td>Restored</td><td>_</td></td<>                                                                                                    | COPIER         | OPTION    | FNC-SW               | CARD-RNG  | Restored | Restored | _        |
| COPIER         OPTION         IMG-DEV         DELV-THY         Restored         -           COPIER         OPTION         IMG-DEV         DELV-TH         Restored         -           COPIER         OPTION         IMG-DEV         DELV-TH         Restored         -           COPIER         OPTION         IMG-DEV         DELV-TH         Restored         -           COPIER         OPTION         IMG-DEV         ADJ-VPP         Restored         -           COPIER         OPTION         IMG-DEV         ADJ-BLIK         Restored         -           COPIER         OPTION         IMG-FIX         TMP-TBL2         Restored         -           COPIER         OPTION         IMG-FIX         TMP-TBL3         Restored         -           COPIER         OPTION         IMG-FIX         TMP-TBL4         Restored         -         -           COPIER         OPTION         IMG-FIX         TMP-TBL5         Restored         -         -         -         -         -         -         -         -         -         -         -         -         -         -         -         -         -         -         -         -         -         - <t< td=""><td>COPIER</td><td>OPTION</td><td>NETWORK</td><td>WUEN-LIV</td><td>Restored</td><td>Restored</td><td>Restored</td></t<>                                                                                                    | COPIER         | OPTION    | NETWORK              | WUEN-LIV  | Restored | Restored | Restored |
| COPIER         OPTION         IMG-DEV         DELV-THC         Restored         -           COPIER         OPTION         IMG-DEV         DELV-THK         Restored         -           COPIER         OPTION         IMG-DEV         DELV-THK         Restored         -           COPIER         OPTION         IMG-DEV         ADJ-VPP         Restored         -           COPIER         OPTION         IMG-MCON         AST-SEL         Restored         -           COPIER         OPTION         IMG-FIX         TMP-TBL3         Restored         -           COPIER         OPTION         IMG-FIX         TMP-TBL4         Restored         -         -           COPIER         OPTION         IMG-FIX         TMP-TBL5         Restored         -         -           COPIER         OPTION         IMG-FIX         FXS-TMP3         Restored         -         -           COPIER         OPTION         IMG-FIX         FXS-TMP4         Restored         -         -           COPIER         OPTION         IMG-FIX         FXS-TMP5         Restored         -         -           COPIER         OPTION         IMG-FIX         FXS-TMP5         Restored         -                                                                                                    | COPIER         | OPTION    | IMG-DEV              | DELV-THY  | Restored | _        | _        |
| COPIER         OPTION         IMG-DEV         DELV-THM         Restored         -           COPIER         OPTION         IMG-DEV         ADJ-VPP         Restored         -         -           COPIER         OPTION         IMG-DEV         ADJ-VPP         Restored         -         -           COPIER         OPTION         IMG-MCON         AST-SEL         Restored         -         -           COPIER         OPTION         IMG-PEV         ADJ-BLNK         Restored         -         -           COPIER         OPTION         IMG-FIX         TMP-TBL2         Restored         -         -           COPIER         OPTION         IMG-FIX         TMP-TBL5         Restored         -         -           COPIER         OPTION         IMG-FIX         TMP-TBL5         Restored         -         -           COPIER         OPTION         IMG-FIX         FXS-TMP3         Restored         -         -           COPIER         OPTION         IMG-FIX         FXS-TMP3         Restored         -         -           COPIER         OPTION         IMG-FIX         FXS-TMP4         Restored         -         -           COPIER         OPTION                                                                                                    | COPIER         | OPTION    | IMG-DEV              | DELV-THC  | Restored | _        | -        |
| COPIER         OPTION         IMG-DEV         DELV-THK         Restored         -           COPIER         OPTION         IMG-DEV         ADJ-VPP         Restored         -         -           COPIER         OPTION         IMG-DEV         ADJ-VPP         Restored         -         -           COPIER         OPTION         IMG-FIX         TMP-TBL2         Restored         -         -           COPIER         OPTION         IMG-FIX         TMP-TBL3         Restored         -         -           COPIER         OPTION         IMG-FIX         TMP-TBL4         Restored         -         -           COPIER         OPTION         IMG-FIX         TMP-TBL4         Restored         -         -           COPIER         OPTION         IMG-FIX         FXS-TMP3         Restored         -         -           COPIER         OPTION         IMG-FIX         FXS-TMP4         Restored         -         -           COPIER         OPTION         IMG-FIX         FXS-TMP5         Restored         -         -           COPIER         OPTION         IMG-FIX         FXS-TMP5         Restored         -         -           COPIER         OPTION                                                                                                    | COPIER         | OPTION    | IMG-DEV              | DELV-THM  | Restored | -        | _        |
| COPIER         OPTION         IMG-DEV         ADJ-VPP         Restored         -           COPIER         OPTION         IMG-MCON         AST-SEL         Restored         -           COPIER         OPTION         IMG-FIX         TMP-TBL2         Restored         -           COPIER         OPTION         IMG-FIX         TMP-TBL3         Restored         -           COPIER         OPTION         IMG-FIX         TMP-TBL4         Restored         -           COPIER         OPTION         IMG-FIX         TMP-TBL5         Restored         -           COPIER         OPTION         IMG-FIX         TMP-TBL6         Restored         -           COPIER         OPTION         IMG-FIX         FXS-TMP3         Restored         -           COPIER         OPTION         IMG-FIX         FXS-TMP5         Restored         -           COPIER         OPTION         IMG-FIX         FXS-TMP5         Restored         -         -           COPIER         OPTION         IMG-FIX         FXS-TMP5         Restored         -         -           COPIER         OPTION         IMG-FIX         FXS-TMP5         Restored         -         -           COPIER                                                                                                    | COPIER         | OPTION    | IMG-DEV              | DELV-THK  | Restored | -        | _        |
| COPIER         OPTION         IMG-MCON         AST-SEL         Restored         -           COPIER         OPTION         IMG-FIX         TMP-TBL2         Restored         -         -           COPIER         OPTION         IMG-FIX         TMP-TBL3         Restored         -         -           COPIER         OPTION         IMG-FIX         TMP-TBL4         Restored         -         -           COPIER         OPTION         IMG-FIX         TMP-TBL4         Restored         -         -           COPIER         OPTION         IMG-FIX         TMP-TBL6         Restored         -         -           COPIER         OPTION         IMG-FIX         FXS-TMP3         Restored         -         -           COPIER         OPTION         IMG-FIX         FXS-TMP3         Restored         -         -           COPIER         OPTION         IMG-FIX         FXS-TMP4         Restored         -         -         -           COPIER         OPTION         IMG-FIX         FXS-TMP5         Restored         -         -         -         -         -         COPIER         OPTION         IMG-FIX         FXS-TMP4         Restored         -         -         -<                                                                                                    | COPIER         | OPTION    | IMG-DEV              | ADJ-VPP   | Restored | -        | _        |
| COPIER         OPTION         IMG-DEV         ADJ-BLNK         Restored         -           COPIER         OPTION         IMG-FIX         TMP-TBL2         Restored         -         -           COPIER         OPTION         IMG-FIX         TMP-TBL4         Restored         -         -           COPIER         OPTION         IMG-FIX         TMP-TBL5         Restored         -         -           COPIER         OPTION         IMG-FIX         TMP-TBL6         Restored         -         -           COPIER         OPTION         IMG-FIX         TMP-TBL6         Restored         -         -           COPIER         OPTION         IMG-FIX         FXS-TMP3         Restored         -         -           COPIER         OPTION         IMG-FIX         FXS-TMP4         Restored         -         -           COPIER         OPTION         IMG-FIX         FXS-TMP5         Restored         -         -         -           COPIER         OPTION         IMG-FIX         FXS-TMP6         Restored         -         -         -         -         -         -         COPIER         OPTION         IMG-FIX         FXS-TMP5         Restored         -         -<                                                                                                    | COPIER         | OPTION    | IMG-MCON             | AST-SEL   | Restored | -        | _        |
| COPIER         OPTION         IMG-FIX         TMP-TBL2         Restored         -           COPIER         OPTION         IMG-FIX         TMP-TBL3         Restored         -         -           COPIER         OPTION         IMG-FIX         TMP-TBL4         Restored         -         -           COPIER         OPTION         IMG-FIX         TMP-TBL6         Restored         -         -           COPIER         OPTION         IMG-FIX         FXS-TMP2         Restored         -         -           COPIER         OPTION         IMG-FIX         FXS-TMP3         Restored         -         -           COPIER         OPTION         IMG-FIX         FXS-TMP4         Restored         -         -           COPIER         OPTION         IMG-FIX         FXS-TMP5         Restored         -         -           COPIER         OPTION         IMG-FIX         FXS-TMP6         Restored         -         -           COPIER         OPTION         IMG-FIX         FXS-TMP6         Restored         -         -           COPIER         OPTION         IMG-FIX         FXST2-N2         Restored         -         -           COPIER         OPTION                                                                                                    | COPIER         | OPTION    | IMG-DEV              | ADJ-BLNK  | Restored | -        | _        |
| COPIER         OPTION         IMG-FIX         TMP-TBL3         Restored         -           COPIER         OPTION         IMG-FIX         TMP-TBL4         Restored         -         -           COPIER         OPTION         IMG-FIX         TMP-TBL5         Restored         -         -           COPIER         OPTION         IMG-FIX         TMP-TBL5         Restored         -         -           COPIER         OPTION         IMG-FIX         FXS-TMP3         Restored         -         -           COPIER         OPTION         IMG-FIX         FXS-TMP3         Restored         -         -           COPIER         OPTION         IMG-FIX         FXS-TMP6         Restored         -         -           COPIER         OPTION         IMG-FIX         FXS-TMP6         Restored         -         -           COPIER         OPTION         IMG-FIX         FXS12-V12         Restored         -         -           COPIER         OPTION         IMG-FIX         FXS12-V12         Restored         -         -           COPIER         OPTION         IMG-FIX         TMP-TBL7         Restored         -         -           COPIER         OPTION                                                                                                    | COPIER         | OPTION    | IMG-FIX              | TMP-TBL2  | Restored | -        | -        |
| COPIER         OPTION         IMG-FIX         TMP-TBL4         Restored         -         -           COPIER         OPTION         IMG-FIX         TMP-TBL5         Restored         -         -           COPIER         OPTION         IMG-FIX         TMP-TBL6         Restored         -         -           COPIER         OPTION         IMG-FIX         FXS-TMP3         Restored         -         -           COPIER         OPTION         IMG-FIX         FXS-TMP4         Restored         -         -           COPIER         OPTION         IMG-FIX         FXS-TMP5         Restored         -         -           COPIER         OPTION         IMG-FIX         FXS-TMP6         Restored         -         -           COPIER         OPTION         IMG-FIX         FXS-TMP5         Restored         -         -           COPIER         OPTION         IMG-FIX         FXS12-UH         Restored         -         -           COPIER         OPTION         IMG-FIX         FXS12-UH         Restored         Restored         Restored         Restored         Restored         -         -         -         -         -         -         COPIER         OPTION                                                                                                    | COPIER         | OPTION    | IMG-FIX              | TMP-TBL 3 | Restored | _        | _        |
| COPIER         OPTION         IMG-FIX         TMP-TBL5         Restored         -           COPIER         OPTION         IMG-FIX         TMP-TBL6         Restored         -         -           COPIER         OPTION         IMG-FIX         FXS-TMP2         Restored         -         -           COPIER         OPTION         IMG-FIX         FXS-TMP3         Restored         -         -           COPIER         OPTION         IMG-FIX         FXS-TMP4         Restored         -         -           COPIER         OPTION         IMG-FIX         FXS-TMP5         Restored         -         -           COPIER         OPTION         IMG-FIX         FXS-TMP6         Restored         -         -           COPIER         OPTION         IMG-FIX         FXST2AL         Restored         -         -           COPIER         OPTION         IMG-FIX         FXST2-VL         Restored         Restored         Restored         -         -           COPIER         OPTION         IMG-FIX         FXST2-VL         Restored         Restored         -         -         -         -         COPIER         OPTION         IMG-FIX         TMP-TBL7         Restored         R                                                                                                    | COPIER         | OPTION    | IMG-FIX              | TMP-TBL4  | Restored | _        | _        |
| COPIER         OPTION         IMG-FIX         TMP-TBL6         Restored         -           COPIER         OPTION         IMG-FIX         FXS-TMP2         Restored         -         -           COPIER         OPTION         IMG-FIX         FXS-TMP3         Restored         -         -           COPIER         OPTION         IMG-FIX         FXS-TMP5         Restored         -         -           COPIER         OPTION         IMG-FIX         FXS-TMP5         Restored         -         -           COPIER         OPTION         IMG-FIX         FXS-TMP6         Restored         -         -           COPIER         OPTION         IMG-FIX         FXS-TMP6         Restored         -         -           COPIER         OPTION         IMG-FIX         FXST2-VJ         Restored         -         -           COPIER         OPTION         IMG-FIX         FXST2-VJ         Restored         Restored         Restored         -         -           COPIER         OPTION         IMG-FIX         FLY-TMIG         Restored         -         -         -         -         -         -         -         -         -         -         -         - <td< td=""><td>COPIER</td><td>OPTION</td><td>IMG-FIX</td><td>TMP-TBL5</td><td>Restored</td><td>_</td><td>_</td></td<>                                                                                                    | COPIER         | OPTION    | IMG-FIX              | TMP-TBL5  | Restored | _        | _        |
| COPIER         OPTION         IMG-FIX         FXS-TMP2         Restored         .           COPIER         OPTION         IMG-FIX         FXS-TMP3         Restored         .         .           COPIER         OPTION         IMG-FIX         FXS-TMP4         Restored         .         .           COPIER         OPTION         IMG-FIX         FXS-TMP5         Restored         .         .           COPIER         OPTION         IMG-FIX         FXS-TMP6         Restored         .         .           COPIER         OPTION         IMG-FIX         FXS-TMP6         Restored         .         .           COPIER         OPTION         IMG-FIX         FXS-TVH         Restored         .         .           COPIER         OPTION         IMG-FIX         FXS-TVH         Restored         Restored         .         .           COPIER         OPTION         IMG-FIX         FXS-TVH         Restored         Restored         .         .           COPIER         OPTION         IMG-FIX         TMP-TBL7         Restored         Restored         Restored         .         .           COPIER         OPTION         NETWORK         DNSTRANS         Restored                                                                                                    | COPIER         | OPTION    | IMG-FIX              | TMP-TBL6  | Restored | _        | _        |
| COPIER         OPTION         IMG-FIX         FXS-TMP3         Restored         -         -           COPIER         OPTION         IMG-FIX         FXS-TMP4         Restored         -         -         -           COPIER         OPTION         IMG-FIX         FXS-TMP5         Restored         -         -         -           COPIER         OPTION         IMG-FIX         FXS-TMP6         Restored         -         -         -         -         -         -         -         -         -         -         -         -         -         -         -         -         -         -         -         -         -         -         -         -         -         -         -         -         -         -         -         -         -         -         -         -         -         -         -         -         -         -         -         -         -         -         -         -         -         -         -         -         -         -         -         -         -         -         -         -         -         -         -         -         -         -         -         -         -         - </td <td>COPIER</td> <td>OPTION</td> <td>IMG-FIX</td> <td>FXS-TMP2</td> <td>Restored</td> <td>_</td> <td>_</td>                                                                                                    | COPIER         | OPTION    | IMG-FIX              | FXS-TMP2  | Restored | _        | _        |
| COPIER         OPTION         IMG-FIX         FXS-TMP4         Restored         -         -           COPIER         OPTION         IMG-FIX         FXS-TMP5         Restored         -         -           COPIER         OPTION         IMG-FIX         FXS-TMP6         Restored         -         -           COPIER         OPTION         IMG-FIX         FXST2-N2         Restored         -         -           COPIER         OPTION         IMG-FIX         FXST2-VL         Restored         -         -           COPIER         OPTION         IMG-FIX         FXST2-VL         Restored         Restored         -         -           COPIER         OPTION         IMG-FIX         FXST2-VL         Restored         Restored         Restored         -         -         -         -         -         -         -         -         -         -         -         -         -         -         -         -         -         -         -         -         -         -         -         -         -         -         -         -         -         -         -         -         -         -         -         -         -         -         -                                                                                                    | COPIER         | OPTION    | IMG-FIX              | FXS-TMP3  | Restored | _        | _        |
| COPIER         OPTION         IMG-FIX         FXS-TMP5         Restored         -           COPIER         OPTION         IMG-FIX         FXS-TMP6         Restored         -         -           COPIER         OPTION         IMG-FIX         FXS-TMP6         Restored         -         -           COPIER         OPTION         IMG-FIX         FXST2-VI         Restored         -         -           COPIER         OPTION         IMG-FIX         FXST2-VI         Restored         -         -           COPIER         OPTION         IMG-FIX         FLYING         Restored         Restored         Restored           COPIER         OPTION         IMG-FIX         TMP-TBL7         Restored         Restored         Restored           COPIER         OPTION         NETWORK         IFX-CHIG         Restored         Restored         Restored         Restored         Copienci         Restored         Restored                                                                                                    | COPIER         | OPTION    | IMG-FIX              | FXS-TMP4  | Restored | _        | _        |
| COPIER         OPTION         IMG-FIX         FXS-TMP6         Restored         -           COPIER         OPTION         IMG-FIX         FXSTMP6         Restored         -         -           COPIER         OPTION         IMG-FIX         FXSTMP6         Restored         -         -           COPIER         OPTION         IMG-FIX         FXST2-UH         Restored         Restored         -         -           COPIER         OPTION         IMG-FIX         FLYING         Restored         Restored         Restored         Restored         Restored         Restored         CO         -         -         -         -         -         -         -         COPIER         OPTION         IMG-FIX         TMP-TBL7         Restored         Restored         Restored         Restored         CO         -         -         -         -         -         -         -         -         -         -         -         -         -         -         -         -         -         -         -         -         -         -         -         -         -         -         -         -         -         -         -         -         -         -         -                                                                                                    | COPIER         | OPTION    | IMG-FIX              | FXS-TMP5  | Restored | _        | _        |
| COPIER         OPTION         IMG-FIX         FXST2-N2         Restored         -         -           COPIER         OPTION         IMG-FIX         FXST2-VL         Restored         -         -         -           COPIER         OPTION         IMG-FIX         FXST2-VL         Restored         -         -         -           COPIER         OPTION         IMG-FIX         FLYING         Restored         Restored         Restored         -         -           COPIER         OPTION         IMG-FIX         TLYING         Restored         Restored         Restored         Restored         Restored         Restored         -         -         -         -         -         -         -         -         -         -         -         -         -         -         -         -         -         -         -         -         -         -         -         -         -         -         -         -         -         -         -         -         -         -         -         -         -         -         -         -         -         -         -         -         -         -         -         -         -         -         - <td>COPIER</td> <td>OPTION</td> <td>IMG-FIX</td> <td>FXS-TMP6</td> <td>Restored</td> <td>_</td> <td>_</td>                                                                                                    | COPIER         | OPTION    | IMG-FIX              | FXS-TMP6  | Restored | _        | _        |
| COPIER         OPTION         IMG-FIX         FXST2-UH         Restored         -           COPIER         OPTION         FNC-SW         SJOB-CL         Restored         Restored         Restored           COPIER         OPTION         IMG-FIX         FLYING         Restored         -         -           COPIER         OPTION         IMG-FIX         TMP-TBL7         Restored         Restored         Restored           COPIER         OPTION         NETWORK         IFX-CHIG         Restored         Restored         Restored           COPIER         OPTION         NETWORK         IFX-CHIG         Restored         Restored         Restored           COPIER         OPTION         NETWORK         DNSTRANS         Restored         Restored         Restored         Restored         Restored         Restored         Restored         Restored         Restored         Restored         Restored         -         -         -         -         COPIER         OPTION         IMG-FIX         TMP-TBL8         Restored         Restored         Restored         Restored         Restored         -         -         -         -         -         -         -         -         -         -         - <td< td=""><td>COPIER</td><td>OPTION</td><td>IMG-FIX</td><td>FXST2-N2</td><td>Restored</td><td>_</td><td>_</td></td<>                                                                                                    | COPIER         | OPTION    | IMG-FIX              | FXST2-N2  | Restored | _        | _        |
| COPIER         OPTION         FNC-SW         SJOB-CL         Restored         Restored         Restored           COPIER         OPTION         IMG-FIX         FLYING         Restored         -         -           COPIER         OPTION         IMG-FIX         TMP-TBL7         Restored         -         -           COPIER         OPTION         NETWORK         IFX-CHIG         Restored         Restored         Restored           COPIER         OPTION         NETWORK         DNSTRANS         Restored         Restored         Restored           COPIER         OPTION         NETWORK         DNSTRANS         Restored         Restored         Restored           COPIER         OPTION         FNC-SW         MIBCOUNT         Restored         Restored         Restored           COPIER         OPTION         DSPLY-SW         MIBCOUNT         Restored         Restored         -         -           COPIER         OPTION         DSPLY-SW         MIP-LDSP         Restored         Restored         -         -         -           COPIER         OPTION         ENV-SET         DRY-CISU         Restored         -         -         -         -         -         -         -                                                                                                    | COPIER         | OPTION    | IMG-FIX              | FXST2-UH  | Restored | _        | _        |
| COPIEROPTIONIMG-FIXFLYINGRestored-COPIEROPTIONIMG-FIXTMP-TBL7RestoredCOPIEROPTIONNETWORKIFX-CHIGRestoredRestoredRestoredCOPIEROPTIONNETWORKDNSTRANSRestoredRestoredRestoredCOPIEROPTIONFNC-SWMIBCOUNTRestoredRestoredRestoredCOPIEROPTIONDSPLY-SWHPFL-DSPRestoredRestoredRestoredCOPIEROPTIONDSPLY-SWHPFL-DSPRestoredCOPIEROPTIONDSPLY-SWHPFL-DSPRestoredCOPIEROPTIONDSPLY-SWMIT-CNSLRestoredCOPIEROPTIONDSPLY-SWRMT-CNSLRestoredCOPIEROPTIONDSPLY-SWRMT-CNSLRestoredRestoredRestoredCOPIEROPTIONNETWORKPROXYRESRestoredRestoredCOPIEROPTIONNETWORKWOLTRANSRestoredRestoredRestoredCOPIEROPTIONIMG-RDRDF2DSTL1RestoredCOPIEROPTIONIMG-RDRDF2DSTL2RestoredRestoredRestoredCOPIEROPTIONNETWORKNCONF-SWRestoredRestoredCOPIEROPTIONNETWORKNCONF-SWRestoredRestoredCOPIEROPTION <td>COPIER</td> <td>OPTION</td> <td>FNC-SW</td> <td>SJOB-CL</td> <td>Restored</td> <td>Restored</td> <td>Restored</td>                                                                                                    | COPIER         | OPTION    | FNC-SW               | SJOB-CL   | Restored | Restored | Restored |
| COPIER         OPTION         IMG-FIX         TMP-TBL7         Restored         -           COPIER         OPTION         NETWORK         IFX-CHIG         Restored         Restored         Restored           COPIER         OPTION         NETWORK         INSTRANS         Restored         Restored         Restored           COPIER         OPTION         FNC-SW         MIBCOUNT         Restored         Restored         Restored           COPIER         OPTION         DSPLY-SW         HPFL-DSP         Restored         Restored         Restored           COPIER         OPTION         DSPLY-SW         HPFL-DSP         Restored         -         -           COPIER         OPTION         ENV-SET         DRY-CISU         Restored         -         -           COPIER         OPTION         ENV-SET         DRY-CISU         Restored         -         -           COPIER         OPTION         DSPLY-SW         RMT-CNSL         Restored         Restored         Restored         Restored         -         -         -         COPIER         OPTION         DSPLY-SW         Restored         -         -         -         COPIER         OPTION         NETWORK         WOXYRES         Restored                                                                                                    | COPIER         | OPTION    | IMG-FIX              | FLYING    | Restored | -        | -        |
| COPIEROPTIONNETWORKIFX-CHIGRestoredRestoredRestoredCOPIEROPTIONNETWORKDNSTRANSRestoredRestoredRestoredCOPIEROPTIONFNC-SWMIBCOUNTRestoredRestoredRestoredCOPIEROPTIONDSPLY-SWHPFL-DSPRestoredRestoredRestoredCOPIEROPTIONIMG-FIXTMP-TBL8RestoredCOPIEROPTIONENV-SETDRY-CISURestoredCOPIEROPTIONDSPLY-SWRMT-CNSLRestoredRestoredRestoredCOPIEROPTIONDSPLY-SWRMT-CNSLRestoredRestoredRestoredCOPIEROPTIONFEED-SWEVLP-SPDRestoredCOPIEROPTIONNETWORKPROXYRESRestoredRestoredRestoredCOPIEROPTIONIMG-RDRDF2DSTL1RestoredCOPIEROPTIONIMG-RDRDF2DSTL2RestoredCOPIEROPTIONIMG-RDRDF2DSTL2RestoredRestoredRestoredCOPIEROPTIONNETWORKNCONF-SWRestoredRestoredRestoredCOPIEROPTIONNETWORKNCONF-SWRestoredRestoredCOPIEROPTIONNETWORKNCONF-SWRestoredRestoredCOPIEROPTIONIMG-DEVDMX-OF-YRestoredCOPIE                                                                                                    | COPIER         | OPTION    | IMG-FIX              | TMP-TBL7  | Restored | _        | _        |
| COPIEROPTIONNETWORKDNSTRANSRestoredRestoredCOPIEROPTIONFNC-SWMIBCOUNTRestoredRestoredRestoredCOPIEROPTIONDSPLY-SWHPFL-DSPRestoredRestoredRestoredCOPIEROPTIONIMG-FIXTMP-TBL8RestoredCOPIEROPTIONENV-SETDRY-CISURestoredCOPIEROPTIONDSPLY-SWRMT-CNSLRestoredRestoredRestoredCOPIEROPTIONFEED-SWEVLP-SPDRestoredCOPIEROPTIONNETWORKPROXYRESRestoredRestoredRestoredCOPIEROPTIONNETWORKWOLTRANSRestoredRestoredRestoredCOPIEROPTIONIMG-RDRDF2DSTL1RestoredCOPIEROPTIONIMG-RDRDF2DSTL2RestoredCOPIEROPTIONNETWORKNCONF-SWRestoredRestoredRestoredCOPIEROPTIONNETWORKNCONF-SWRestoredRestoredRestoredCOPIEROPTIONIMG-DEVDMX-OF-YRestoredCOPIEROPTIONIMG-DEVDMX-OF-CRestoredCOPIEROPTIONIMG-DEVDMX-OF-KRestoredCOPIEROPTIONIMG-DEVDMX-OF-KRestoredCOPIEROPTIONIMG-DEVDMX-OF-KRestored-                                                                                                    | COPIER         | OPTION    | NETWORK              | IFX-CHIG  | Restored | Restored | Restored |
| COPIEROPTIONFNC-SWMIBCOUNTRestoredRestoredRestoredCOPIEROPTIONDSPLY-SWHPFL-DSPRestoredRestoredRestoredCOPIEROPTIONIMG-FIXTMP-TBL8RestoredCOPIEROPTIONENV-SETDRY-CISURestoredCOPIEROPTIONDSPLY-SWRMT-CNSLRestoredRestoredRestoredCOPIEROPTIONDSPLY-SWRMT-CNSLRestoredRestoredRestoredCOPIEROPTIONFEED-SWEVLP-SPDRestoredCOPIEROPTIONNETWORKPROXYRESRestoredRestoredRestoredCOPIEROPTIONNETWORKWOLTRANSRestoredRestoredRestoredCOPIEROPTIONIMG-RDRDF2DSTL1RestoredCOPIEROPTIONIMG-RDRDF2DSTL2RestoredRestoredRestoredCOPIEROPTIONNETWORK802XTOUTRestoredRestoredRestoredCOPIEROPTIONNETWORKNCONF-SWRestoredRestoredCOPIEROPTIONIMG-DEVDMX-OF-YRestoredCOPIEROPTIONIMG-DEVDMX-OF-KRestoredCOPIEROPTIONIMG-DEVDMX-OF-KRestoredCOPIEROPTIONIMG-DEVDMX-OF-KRestoredCOPIER                                                                                                    | COPIER         | OPTION    | NETWORK              | DNSTRANS  | Restored | Restored | Restored |
| COPIEROPTIONDSPLY-SWHPFL-DSPRestoredRestoredRestoredCOPIEROPTIONIMG-FIXTMP-TBL8RestoredCOPIEROPTIONENV-SETDRY-CISURestoredCOPIEROPTIONDSPLY-SWRMT-CNSLRestoredRestoredRestoredCOPIEROPTIONFEED-SWEVLP-SPDRestoredCOPIEROPTIONNETWORKPROXYRESRestoredRestoredRestoredCOPIEROPTIONNETWORKWOLTRANSRestoredRestoredRestoredCOPIEROPTIONIMG-RDRDF2DSTL1RestoredCOPIEROPTIONIMG-RDRDF2DSTL2RestoredCOPIEROPTIONIMG-RDRDF2DSTL2RestoredRestoredRestoredCOPIEROPTIONNETWORKNCONF-SWRestoredRestoredRestoredCOPIEROPTIONNETWORKNCONF-SWRestoredRestored-COPIEROPTIONIMG-DEVDMX-OF-YRestoredCOPIEROPTIONIMG-DEVDMX-OF-MRestoredCOPIEROPTIONIMG-DEVDMX-OF-KRestoredCOPIEROPTIONIMG-DEVDMX-OF-KRestoredCOPIEROPTIONIMG-DEVDMX-OF-KRestoredCOPIEROPTIONIMG-DEVDMX-OF-KRestored- <td>COPIER</td> <td>OPTION</td> <td>FNC-SW</td> <td>MIBCOUNT</td> <td>Restored</td> <td>Restored</td> <td>Restored</td>                                                                                                    | COPIER         | OPTION    | FNC-SW               | MIBCOUNT  | Restored | Restored | Restored |
| COPIEROPTIONIMG-FIXTMP-TBL8Restored-COPIEROPTIONENV-SETDRY-CISURestoredCOPIEROPTIONDSPLY-SWRMT-CNSLRestoredRestoredRestoredCOPIEROPTIONFEED-SWEVLP-SPDRestoredCOPIEROPTIONNETWORKPROXYRESRestoredRestoredRestoredCOPIEROPTIONNETWORKWOLTRANSRestoredRestoredRestoredCOPIEROPTIONIMG-RDRDF2DSTL1RestoredCOPIEROPTIONIMG-RDRDF2DSTL2RestoredCOPIEROPTIONIMG-RDRDF2DSTL2RestoredCOPIEROPTIONNETWORK802XTOUTRestoredRestoredRestoredCOPIEROPTIONNETWORK802XTOUTRestoredRestoredRestoredCOPIEROPTIONNETWORKNCONF-SWRestoredRestored-COPIEROPTIONIMG-DEVDMX-OF-YRestoredCOPIEROPTIONIMG-DEVDMX-OF-MRestoredCOPIEROPTIONIMG-DEVDMX-OF-KRestoredCOPIEROPTIONIMG-DEVDMX-OF-KRestoredCOPIEROPTIONFEED-SWPINT-REGRestoredCOPIEROPTIONFNC-SWW/RAIDRestoredCOP                                                                                                    | COPIER         | OPTION    | DSPLY-SW             | HPFL-DSP  | Restored | Restored | Restored |
| COPIEROPTIONENV-SETDRY-CISURestored-COPIEROPTIONDSPLY-SWRMT-CNSLRestoredRestoredRestoredCOPIEROPTIONFEED-SWEVLP-SPDRestoredCOPIEROPTIONNETWORKPROXYRESRestoredRestoredRestoredCOPIEROPTIONNETWORKWOLTRANSRestoredRestoredRestoredCOPIEROPTIONIMG-RDRDF2DSTL1RestoredCOPIEROPTIONIMG-RDRDF2DSTL2RestoredCOPIEROPTIONIMG-RDRDF2DSTL2RestoredRestoredRestoredCOPIEROPTIONNETWORK802XTOUTRestoredRestoredRestoredCOPIEROPTIONNETWORKNCONF-SWRestoredRestoredRestoredCOPIEROPTIONNETWORKNCONF-SWRestoredRestoredRestoredCOPIEROPTIONIMG-DEVDMX-OF-YRestoredCOPIEROPTIONIMG-DEVDMX-OF-CRestoredCOPIEROPTIONIMG-DEVDMX-OF-KRestoredCOPIEROPTIONIMG-DEVDMX-OF-KRestoredCOPIEROPTIONIMG-DEVDMX-OF-KRestoredCOPIEROPTIONFEED-SWPINT-REGRestoredCOPIEROPTIONFNC-SWW/RAIDRestored                                                                                                    | COPIER         | OPTION    | IMG-FIX              | TMP-TBL8  | Restored | -        | -        |
| COPIEROPTIONDSPLY-SWRMT-CNSLRestoredRestoredRestoredCOPIEROPTIONFEED-SWEVLP-SPDRestoredCOPIEROPTIONNETWORKPROXYRESRestoredRestoredRestoredCOPIEROPTIONNETWORKWOLTRANSRestoredRestoredRestoredCOPIEROPTIONNETWORKWOLTRANSRestoredCOPIEROPTIONIMG-RDRDF2DSTL1RestoredCOPIEROPTIONIMG-RDRDF2DSTL2RestoredCOPIEROPTIONNETWORK802XTOUTRestoredRestoredRestoredCOPIEROPTIONNETWORKNCONF-SWRestoredRestoredRestoredCOPIEROPTIONNETWORKNCONF-SWRestoredRestoredRestoredCOPIEROPTIONIMG-DEVDMX-OF-YRestoredCOPIEROPTIONIMG-DEVDMX-OF-CRestoredCOPIEROPTIONIMG-DEVDMX-OF-CRestoredCOPIEROPTIONIMG-DEVDMX-OF-KRestoredCOPIEROPTIONIMG-DEVDMX-OF-KRestoredCOPIEROPTIONFEED-SWPINT-REGRestoredCOPIEROPTIONFNC-SWW/RAIDRestoredRestored-COPIEROPTIONFNC-SWPSWD-SWRestoredRestored </td <td>COPIER</td> <td>OPTION</td> <td>ENV-SET</td> <td>DRY-CISU</td> <td>Restored</td> <td>-</td> <td>-</td>                                                                                                    | COPIER         | OPTION    | ENV-SET              | DRY-CISU  | Restored | -        | -        |
| COPIEROPTIONFEED-SWEVLP-SPDRestored-COPIEROPTIONNETWORKPROXYRESRestoredRestoredRestoredCOPIEROPTIONNETWORKWOLTRANSRestoredRestoredRestoredCOPIEROPTIONIMG-RDRDF2DSTL1RestoredCOPIEROPTIONIMG-RDRDF2DSTL2RestoredCOPIEROPTIONIMG-RDRDF2DSTL2RestoredCOPIEROPTIONNETWORK802XTOUTRestoredRestoredRestoredCOPIEROPTIONNETWORKNCONF-SWRestoredRestoredRestoredCOPIEROPTIONNETWORKNCONF-SWRestoredRestoredRestoredCOPIEROPTIONIMG-DEVDMX-OF-YRestoredCOPIEROPTIONIMG-DEVDMX-OF-MRestoredCOPIEROPTIONIMG-DEVDMX-OF-KRestoredCOPIEROPTIONIMG-DEVDMX-OF-KRestoredCOPIEROPTIONIMG-DEVDMX-OF-KRestoredCOPIEROPTIONFEED-SWPINT-REGRestoredCOPIEROPTIONFNC-SWW/RAIDRestoredRestored-COPIEROPTIONFNC-SWPSWD-SWRestoredRestored-                                                                                                    | COPIER         | OPTION    | DSPLY-SW             | RMT-CNSL  | Restored | Restored | Restored |
| COPIEROPTIONNETWORKPROXYRESRestoredRestoredRestoredCOPIEROPTIONNETWORKWOLTRANSRestoredRestoredRestoredCOPIEROPTIONIMG-RDRDF2DSTL1RestoredCOPIEROPTIONIMG-RDRDF2DSTL2RestoredCOPIEROPTIONNETWORK802XTOUTRestoredRestoredRestoredCOPIEROPTIONNETWORK802XTOUTRestoredRestoredRestoredCOPIEROPTIONNETWORKNCONF-SWRestoredRestoredRestoredCOPIEROPTIONLUSTOMABK-TOOLRestoredRestoredRestoredCOPIEROPTIONIMG-DEVDMX-OF-YRestoredCOPIEROPTIONIMG-DEVDMX-OF-CRestoredCOPIEROPTIONIMG-DEVDMX-OF-CRestoredCOPIEROPTIONIMG-DEVDMX-OF-KRestoredCOPIEROPTIONIMG-DEVDMX-OF-KRestoredCOPIEROPTIONFED-SWPINT-REGRestoredCOPIEROPTIONFNC-SWW/RAIDRestoredRestored-COPIEROPTIONFNC-SWPSWD-SWRestoredRestored-                                                                                                    | COPIER         | OPTION    | FEED-SW              | EVLP-SPD  | Restored | -        | -        |
| COPIEROPTIONNETWORKWOLTRANSRestoredRestoredRestoredCOPIEROPTIONIMG-RDRDF2DSTL1RestoredCOPIEROPTIONIMG-RDRDF2DSTL2RestoredCOPIEROPTIONNETWORK802XTOUTRestoredRestoredRestoredCOPIEROPTIONNETWORK802XTOUTRestoredRestoredRestoredCOPIEROPTIONNETWORKNCONF-SWRestoredRestoredRestoredCOPIEROPTIONCUSTOMABK-TOOLRestoredRestoredRestoredCOPIEROPTIONIMG-DEVDMX-OF-YRestoredCOPIEROPTIONIMG-DEVDMX-OF-CRestoredCOPIEROPTIONIMG-DEVDMX-OF-CRestoredCOPIEROPTIONIMG-DEVDMX-OF-KRestoredCOPIEROPTIONIMG-DEVDMX-OF-KRestoredCOPIEROPTIONFEED-SWPINT-REGRestoredCOPIEROPTIONFNC-SWW/RAIDRestoredRestored-COPIEROPTIONFNC-SWPSWD-SWRestoredRestored-                                                                                                    | COPIER         | OPTION    | NETWORK              | PROXYRES  | Restored | Restored | Restored |
| COPIEROPTIONIMG-RDRDF2DSTL1RestoredCOPIEROPTIONIMG-RDRDF2DSTL2RestoredCOPIEROPTIONNETWORK802XTOUTRestoredRestoredRestoredCOPIEROPTIONNETWORKNCONF-SWRestoredRestoredRestoredCOPIEROPTIONNETWORKNCONF-SWRestoredRestoredRestoredCOPIEROPTIONCUSTOMABK-TOOLRestoredRestoredRestoredCOPIEROPTIONIMG-DEVDMX-OF-YRestoredCOPIEROPTIONIMG-DEVDMX-OF-MRestoredCOPIEROPTIONIMG-DEVDMX-OF-CRestoredCOPIEROPTIONIMG-DEVDMX-OF-KRestoredCOPIEROPTIONIMG-DEVDMX-OF-KRestoredCOPIEROPTIONFED-SWPINT-REGRestoredCOPIEROPTIONFNC-SWW/RAIDRestoredRestored-COPIEROPTIONFNC-SWPSWD-SWRestoredRestored-                                                                                                    | COPIER         | OPTION    | NETWORK              | WOLTRANS  | Restored | Restored | Restored |
| COPIEROPTIONIMG-RDRDF2DSTL2RestoredCOPIEROPTIONNETWORK802XTOUTRestoredRestoredRestoredCOPIEROPTIONNETWORKNCONF-SWRestoredRestoredRestoredCOPIEROPTIONNETWORKNCONF-SWRestoredRestoredRestoredCOPIEROPTIONCUSTOMABK-TOOLRestoredCOPIEROPTIONIMG-DEVDMX-OF-YRestoredCOPIEROPTIONIMG-DEVDMX-OF-MRestoredCOPIEROPTIONIMG-DEVDMX-OF-CRestoredCOPIEROPTIONIMG-DEVDMX-OF-KRestoredCOPIEROPTIONFEED-SWPINT-REGRestoredCOPIEROPTIONFNC-SWW/RAIDRestoredRestored-COPIEROPTIONFNC-SWPSWD-SWRestoredRestoredRestored                                                                                                    | COPIER         | OPTION    | IMG-RDR              | DF2DSTL1  | Restored | -        | -        |
| COPIEROPTIONNETWORK802XTOUTRestoredRestoredRestoredCOPIEROPTIONNETWORKNCONF-SWRestoredRestoredRestoredCOPIEROPTIONCUSTOMABK-TOOLRestoredRestoredRestoredCOPIEROPTIONIMG-DEVDMX-OF-YRestoredCOPIEROPTIONIMG-DEVDMX-OF-MRestoredCOPIEROPTIONIMG-DEVDMX-OF-CRestoredCOPIEROPTIONIMG-DEVDMX-OF-KRestoredCOPIEROPTIONIMG-DEVDMX-OF-KRestoredCOPIEROPTIONFEED-SWPINT-REGRestoredCOPIEROPTIONFNC-SWW/RAIDRestoredRestored-COPIEROPTIONFNC-SWPSWD-SWRestoredRestoredRestored                                                                                                    | COPIER         | OPTION    | IMG-RDR              | DF2DSTL2  | Restored | -        | -        |
| COPIEROPTIONNETWORKNCONF-SWRestoredRestoredRestoredCOPIEROPTIONCUSTOMABK-TOOLRestoredRestoredRestoredCOPIEROPTIONIMG-DEVDMX-OF-YRestoredCOPIEROPTIONIMG-DEVDMX-OF-MRestoredCOPIEROPTIONIMG-DEVDMX-OF-CRestoredCOPIEROPTIONIMG-DEVDMX-OF-CRestoredCOPIEROPTIONIMG-DEVDMX-OF-KRestoredCOPIEROPTIONFEED-SWPINT-REGRestoredCOPIEROPTIONFNC-SWW/RAIDRestoredRestored-COPIEROPTIONFNC-SWPSWD-SWRestoredRestoredRestored                                                                                                    | COPIER         | OPTION    | NETWORK              | 802XTOUT  | Restored | Restored | Restored |
| COPIEROPTIONCUSTOMABK-TOOLRestoredRestoredRestoredCOPIEROPTIONIMG-DEVDMX-OF-YRestoredCOPIEROPTIONIMG-DEVDMX-OF-MRestoredCOPIEROPTIONIMG-DEVDMX-OF-CRestoredCOPIEROPTIONIMG-DEVDMX-OF-KRestoredCOPIEROPTIONIMG-DEVDMX-OF-KRestoredCOPIEROPTIONFEED-SWPINT-REGRestoredCOPIEROPTIONFNC-SWW/RAIDRestoredRestored-COPIEROPTIONFNC-SWPSWD-SWRestoredRestoredRestored                                                                                                    | COPIER         | OPTION    | NETWORK              | NCONF-SW  | Restored | Restored | Restored |
| COPIEROPTIONIMG-DEVDMX-OF-YRestoredCOPIEROPTIONIMG-DEVDMX-OF-MRestoredCOPIEROPTIONIMG-DEVDMX-OF-CRestoredCOPIEROPTIONIMG-DEVDMX-OF-KRestoredCOPIEROPTIONIMG-DEVDMX-OF-KRestoredCOPIEROPTIONFEED-SWPINT-REGRestoredCOPIEROPTIONFNC-SWW/RAIDRestoredRestored-COPIEROPTIONFNC-SWPSWD-SWRestoredRestoredRestored                                                                                                    | COPIER         | OPTION    | CUSTOM               | ABK-TOOL  | Restored | Restored | Restored |
| COPIEROPTIONIMG-DEVDMX-OF-MRestored-COPIEROPTIONIMG-DEVDMX-OF-CRestoredCOPIEROPTIONIMG-DEVDMX-OF-KRestoredCOPIEROPTIONFEED-SWPINT-REGRestoredCOPIEROPTIONFNC-SWW/RAIDRestoredRestored-COPIEROPTIONFNC-SWPSWD-SWRestoredRestoredRestored                                                                                                    | COPIER         | OPTION    | IMG-DEV              | DMX-OF-Y  | Restored | -        | -        |
| COPIER     OPTION     IMG-DEV     DMX-OF-C     Restored     -       COPIER     OPTION     IMG-DEV     DMX-OF-K     Restored     -     -       COPIER     OPTION     IMG-DEV     DMX-OF-K     Restored     -     -       COPIER     OPTION     FEED-SW     PINT-REG     Restored     -     -       COPIER     OPTION     FNC-SW     W/RAID     Restored     Restored     -       COPIER     OPTION     FNC-SW     PSWD-SW     Restored     Restored     Restored                                                                                                    | COPIER         | OPTION    | IMG-DEV              | DMX-OF-M  | Restored | _        | _        |
| COPIER     OPTION     IMG-DEV     DMX-OF-K     Restored     -       COPIER     OPTION     FEED-SW     PINT-REG     Restored     -     -       COPIER     OPTION     FNC-SW     W/RAID     Restored     Restored     -       COPIER     OPTION     FNC-SW     W/RAID     Restored     Restored     -       COPIER     OPTION     FNC-SW     PSWD-SW     Restored     Restored     Restored                                                                                                    | COPIER         | OPTION    | IMG-DEV              | DMX-OF-C  | Restored | _        | _        |
| COPIER     OPTION     FEED-SW     PINT-REG     Restored     -       COPIER     OPTION     FNC-SW     W/RAID     Restored     Restored       COPIER     OPTION     FNC-SW     PSWD-SW     Restored     Restored                                                                                                    | COPIER         | OPTION    | IMG-DEV              | DMX-OF-K  | Restored | _        | _        |
| COPIER         OPTION         FNC-SW         W/RAID         Restored         Restored         -           COPIER         OPTION         FNC-SW         PSWD-SW         Restored         Restored         Restored                                                                                                    | COPIER         | OPTION    | FEED-SW              | PINT-RFG  | Restored | _        | _        |
| COPIER OPTION FNC-SW PSWD-SW Restored Restored Restored                                                                                                    | COPIER         | OPTION    | FNC-SW               | W/RAID    | Restored | Restored | -        |
|                                                                                                    | COPIER         | OPTION    | FNC-SW               | PSWD-SW   | Restored | Restored | Restored |

| Initial screen | Main item | Intermediate<br>item | Sub item | Case A   | Case B       | Case C    |
|----------------|-----------|----------------------|----------|----------|--------------|-----------|
| COPIER         | OPTION    | FNC-SW               | SM-PSWD  | Restored | Restored     | Restored  |
| COPIER         | OPTION    | IMG-DEV              | ADJ-VPPN | Restored | -            | -         |
| COPIER         | OPTION    | CUSTOM               | DEV-SP1  | Restored | -            | -         |
| COPIER         | OPTION    | CUSTOM               | DEV-SP2  | Restored | -            | -         |
| COPIER         | OPTION    | FNC-SW               | RPT2SIDE | Restored | Restored     | Restored  |
| COPIER         | OPTION    | NETWORK              | AFS-JOB  | Restored | Restored     | Restored  |
| COPIER         | OPTION    | NETWORK              | AFC-EVNT | Restored | Restored     | Restored  |
| COPIER         | OPTION    | DSPLY-SW             | UI-SBOX  | Restored | Restored     | Restored  |
| COPIER         | OPTION    | DSPLY-SW             | UI-MEM   | Restored | Restored     | Restored  |
| COPIER         | OPTION    | NETWORK              | ILOGMODE | Restored | Restored     | Restored  |
| COPIER         | OPTION    | NETWORK              | ILOGKEEP | Restored | Restored     | Restored  |
| COPIER         | OPTION    | FNC-SW               | PSCL-MS  | Restored | _            | _         |
| COPIER         | OPTION    | DSPLY-SW             | UI-NAVI  | Restored | Restored     | Restored  |
| COPIER         | OPTION    | FNC-SW               | INVALPDL | Restored | Restored     | _         |
| COPIER         | OPTION    | FNC-SW               | IMGCNTPR | Restored | Restored     | _         |
| COPIER         | OPTION    | FNC-SW               | CDS-FIRM | Restored | Restored     | Restored  |
| COPIER         | OPTION    | ENC-SW               | CDS-MEAP | Restored | Restored     | Restored  |
|                |           | ENC-SW               |          | Restored | Restored     | Restored  |
|                |           | ENC-SW               |          | Restored | Restored     | Restored  |
|                |           |                      |          | Restored | Trestored    | Trestored |
|                |           |                      |          | Restored | -            | -         |
|                |           |                      |          | Restored | -            | -         |
|                |           |                      |          | Restored | -            | -         |
|                | OPTION    |                      |          | Restored | -            | -         |
|                | OPTION    |                      | FXS-TMP7 | Restored | -            | -         |
|                | OPTION    |                      | FXS-TMP8 | Restored | -            | -         |
|                | OPTION    |                      |          | Restored | -<br>Destand | -         |
|                | OPTION    |                      |          | Restored | Restored     | -         |
|                | OPTION    | CUSTOM               | DEV-SP3  | Restored | -            | -         |
|                | OPTION    | CUSTOM               | DEV-SP4  | Restored | -            | -         |
|                | OPTION    | CUSTOM               | DEV-SP5  | Restored | -            | -         |
|                | OPTION    | CUSTOM               | DEV-SP6  | Restored | -            | -         |
| COPIER         | OPTION    | CUSTOM               | DEV-SP7  | Restored | -            | -         |
| COPIER         | OPTION    | CUSTOM               | DEV-SP8  | Restored | -            | -         |
| COPIER         | OPTION    | NETWORK              | IPTBROAD | Restored | Restored     | Restored  |
| COPIER         | OPTION    | IMG-FIX              | FXS-TMP9 | Restored | -            | -         |
| COPIER         | OPTION    | NETWORK              | PFWFTPRT | Restored | Restored     | Restored  |
| COPIER         | OPTION    | FNC-SW               | BXNUPLOG | Restored | Restored     | Restored  |
| COPIER         | OPTION    | IMG-FIX              | THIN-LP  | Restored | -            | -         |
| COPIER         | OPTION    | FEED-SW              | EVLP-FS  | Restored | -            | -         |
| COPIER         | OPTION    | FEED-SW              | TFL-RTC  | Restored | Restored     | -         |
| COPIER         | OPTION    | DSPLY-SW             | UI-CUSTM | Restored | Restored     | Restored  |
| COPIER         | OPTION    | FNC-SW               | SDLMTWRN | Restored | Restored     | Restored  |
| COPIER         | OPTION    | FNC-SW               | AUTO-OUT | Restored | -            | -         |
| COPIER         | OPTION    | IMG-FIX              | PRE-FXRL | Restored | -            | -         |
| COPIER         | OPTION    | NETWORK              | DDNSINTV | Restored | Restored     | Restored  |
| COPIER         | OPTION    | IMG-FIX              | FX-WNKL  | Restored | Restored     | -         |
| COPIER         | OPTION    | FNC-SW               | FAX-INT  | Restored | Restored     | Restored  |
| COPIER         | OPTION    | FNC-SW               | PDL-Z-LG | Restored | Restored     | -         |
| COPIER         | OPTION    | FNC-SW               | CDS-LVUP | Restored | Restored     | Restored  |
| COPIER         | OPTION    | IMG-FIX              | TMP-TB12 | Restored | -            | -         |
| COPIER         | OPTION    | IMG-FIX              | TMP-TB13 | Restored | -            | -         |
| COPIER         | OPTION    | IMG-FIX              | TMP-TB11 | Restored | -            | -         |
| COPIER         | OPTION    | IMG-FIX              | FXS-TM11 | Restored | -            | -         |

| Initial screen | Main item | Intermediate<br>item | Sub item  | Case A    | Case B   | Case C   |
|----------------|-----------|----------------------|-----------|-----------|----------|----------|
| COPIER         | OPTION    | FNC-SW               | AMSOFFSW  | Restored  | Restored | Restored |
| COPIER         | OPTION    | FNC-SW               | UA-OFFSW  | Restored  | Restored | Restored |
| COPIER         | OPTION    | FNC-SW               | MIB-NVTA  | Restored  | Restored | _        |
| COPIER         | OPTION    | FNC-SW               | MIB-EXT   | Restored  | Restored | _        |
| COPIER         | OPTION    | DSPLY-SW             | CLN-SEL   | Restored  | Restored | _        |
| COPIER         | OPTION    | CUSTOM               | DFEJCLED  | Restored  | _        | _        |
| COPIER         | OPTION    | FNC-SW               | SVC-RUI   | Restored  | Restored | _        |
| COPIER         | OPTION    | IMG-MCON             | PSCL-TBL  | Restored  | _        | _        |
| COPIER         | OPTION    | IMG-MCON             | BGE-OFS   | Restored  | _        | _        |
| COPIER         | OPTION    | FNC-SW               | LCDSFLG   | Restored  | Restored | Restored |
| COPIER         | OPTION    | DSPLY-SW             | SDTM-DSP  | Restored  | Restored | Restored |
| COPIER         | OPTION    | FNC-SW               | BXSHIFT   | Restored  | Restored | Restored |
| COPIER         | OPTION    | FNC-SW               | HOME-SW   | Restored  | Restored | Restored |
| COPIER         | OPTION    | FNC-SW               | NO-LGOUT  | Restored  | Restored | Restored |
| COPIER         | OPTION    | FNC-SW               | JM-ERR-D  | Restored  | -        | -        |
| COPIER         | OPTION    | FNC-SW               | JM-FRR-R  | Restored  | -        | _        |
| COPIER         | OPTION    | IMG-FIX              | PIN-IP    | Restored  |          |          |
| COPIER         |           | NETWORK              | SIPAUDIO  | Restored  | Restored | Restored |
|                |           | NETWORK              | SIPINOLIT | Restored  | Restored | Restored |
| COPIER         |           | NETWORK              | SIPREGPR  | Restored  | Restored | Restored |
| COPIER         |           | ENC-SW               |           | Restored  | Restored | Restored |
| COPIER         |           | NETWORK              | VLAN-SW   | Restored  | Restored | Restored |
|                |           | ENC-SW               | SEND-SPD  | Restored  | Restored | Restored |
|                |           | ENC-SW               |           | Restored  | -        | -        |
| COPIER         |           | IMG-DEV              |           | Restored  |          |          |
| COPIER         |           | IMG-DEV              |           | Restored  |          |          |
|                |           |                      | ITB-CL-L  | Restored  |          |          |
| COPIER         |           |                      | ITB-CL-T  | Restored  |          |          |
| COPIER         |           | IMG-FIX              | FXS-TM12  | Restored  |          |          |
| COPIER         |           | IMG-FIX              | FXS-TM13  | Restored  |          |          |
| COPIER         |           | IMG-FIX              | FXS-TM14  | Restored  |          |          |
| COPIER         |           | IMG-DEV              | D-PTN     | Restored  |          |          |
| COPIER         |           | FNC-SW               | 2TR-TBLS  | Restored  | Restored |          |
| COPIER         |           | FNC-SW               | VER-CHNG  | Restored  | Restored | Restored |
| COPIER         |           | NETWORK              | FTPMODE   | Restored  | Restored | Restored |
| COPIER         |           | IMG-FIX              | TMP-TB17  | Restored  | -        | -        |
|                |           | NETWORK              | SSI MODE  | Restored  | Restored | Restored |
| COPIER         |           | NETWORK              | SSI STRNG | Restored  | Restored | Restored |
| COPIER         |           | DSPLY-SW             | UI-PPA    | Restored  | Restored | Restored |
| COPIER         |           | DSPLY-SW             | COM10-DI  | Restored  | Restored | -        |
| COPIER         |           | NETWORK              | NW-WAIT   | Restored  | Restored | Restored |
| COPIER         |           | NETWORK              | WI AN-USE | Restored  | Restored | Restored |
| COPIER         |           | DSPLY-SW             | CE-DSP    | Restored  | -        | -        |
|                |           | NETWORK              |           | Restored  | Restored | Restored |
|                |           | ENC-SW               |           | Restored  | Restored | Restored |
| COPIER         | OPTION    | DSPLY-SW             | LOCAL-SZ  | Restored  | Restored | -        |
| COPIER         | OPTION    | CUSTOM               | PSCI-OS   | Restored  | Restored | Restored |
| COPIER         | OPTION    | CUSTOM               | TIFF.IPFG | Restored  | Restored | Restored |
| COPIER         | OPTION    | NETWORK              |           | Restored  | Restored | Restored |
| COPIER         | OPTION    | FNC-SW               |           | Restored  | -        | -        |
| COPIER         |           | IMG-FIX              | FXS-TM15  | Restored  | _        | _        |
| COPIER         | OPTION    | IMG-FIX              | FXS-TM16  | Restored  | _        | _        |
| COPIER         | OPTION    | IMG-FIX              | FXS-TM17  | Restored  | -        | -        |
|                |           | 1                    | 1         | 1.0010100 |          |          |

| Initial screen | Main item | Intermediate<br>item | Sub item | Case A   | Case B        | Case C        |
|----------------|-----------|----------------------|----------|----------|---------------|---------------|
| COPIER         | OPTION    | IMG-FIX              | FXS-TM18 | Restored | _             | _             |
| COPIER         | OPTION    | IMG-FIX              | FXS-TM19 | Restored | -             | -             |
| COPIER         | OPTION    | IMG-FIX              | TMP-TB18 | Restored | _             | _             |
| COPIER         | OPTION    | IMG-FIX              | TMP-TB19 | Restored | _             | _             |
| COPIER         | OPTION    | IMG-FIX              | TMP-TB20 | Restored | _             | _             |
| COPIER         | OPTION    | IMG-FIX              | TMP-TB21 | Restored |               |               |
| COPIER         | OPTION    | IMG-FIX              | TMP-TB22 | Restored | _             | _             |
| COPIER         | OPTION    | ENV-SET              | AINR-TM  | Restored | _             | _             |
| COPIER         | OPTION    | ENV-SET              | INTRTMPL | Restored | _             | _             |
| COPIER         | OPTION    | ENV-SET              | INTRTMPH | Restored | _             | _             |
| COPIER         | OPTION    | ENV-SET              | LES-CNDS | Restored | _             | _             |
| COPIER         | OPTION    | IMG-DEV              | DELV-DNS | Restored | _             | _             |
| COPIER         | OPTION    | IMG-FIX              | FXS-TM20 | Restored |               |               |
| COPIER         |           | IMG-FIX              | TMP-TB23 | Restored |               |               |
|                |           | ENC-SW               | PREXP-SW | Restored |               |               |
|                |           | NETWORK              |          | Restored |               |               |
|                |           | DSPLY-SW             | VC-HIST  | Restored | Restored      |               |
|                |           |                      |          | Restored | Restored      | _             |
|                |           |                      |          | Pestored | Pestored      | -             |
|                |           |                      |          | Restored | Restored      | -<br>Postorod |
|                |           |                      |          | Restored | Restored      | Restored      |
|                |           |                      |          | Restored | -<br>Destared | -<br>Destared |
|                |           |                      |          | Restored | Restored      | Restored      |
|                |           |                      |          | Restored | Restored      | Restored      |
|                | OPTION    | FNC-SW               | FL-START | Restored | Restored      | Restored      |
|                | OPTION    | CUSTOM               |          | Restored | Restored      | Restored      |
|                | OPTION    | NETWORK              | BLEPOWER | Restored | -             | -             |
|                | OPTION    | NETWORK              | WSMC-USE | Restored | Restored      | Restored      |
| COPIER         | OPTION    | FEED-SW              | REGASSI  | Restored | -             | -             |
| COPIER         | OPTION    |                      | FXS-TM24 | Restored | -             | -             |
| COPIER         | OPTION    |                      | FXS-TM25 | Restored | -             | -             |
| COPIER         | OPTION    | IMG-FIX              | FXS-TM26 | Restored | -             | -             |
| COPIER         | OPTION    | IMG-FIX              | FXS-IM27 | Restored | -             | -             |
| COPIER         | OPTION    | IMG-FIX              | FXS-TM28 | Restored | -             | -             |
| COPIER         | OPTION    | IMG-FIX              | FXS-TM29 | Restored | -             | -             |
| COPIER         | OPTION    | IMG-FIX              | TMP-TB24 | Restored | -             | -             |
| COPIER         | OPTION    | IMG-FIX              | TMP-TB25 | Restored | -             | -             |
| COPIER         | OPTION    | IMG-FIX              | TMP-TB26 | Restored | -             | -             |
| COPIER         | OPTION    | IMG-FIX              | TMP-TB27 | Restored | -             | -             |
| COPIER         | OPTION    | IMG-FIX              | TMP-TB28 | Restored | -             | -             |
| COPIER         | OPTION    | IMG-FIX              | TMP-TB29 | Restored | -             | -             |
| COPIER         | OPTION    | IMG-MCON             | BOLD-SEL | Restored | -             | -             |
| COPIER         | OPTION    | DSPLY-SW             | EXTH-SW  | Restored | Restored      | -             |
| COPIER         | OPTION    | IMG-FIX              | EXTH-LP  | Restored | -             | -             |
| COPIER         | OPTION    | FNC-SW               | JLG-FLT  | Restored | Restored      | -             |
| COPIER         | OPTION    | IMG-FIX              | FIX-RTTH | Restored | -             | -             |
| COPIER         | OPTION    | FNC-SW               | 3RDP-MSG | Restored | -             | -             |
| COPIER         | OPTION    | DSPLY-SW             | ERR-DISP | Restored | Restored      | Restored      |
| COPIER         | OPTION    | DSPLY-SW             | SVC-ACA  | Restored | Restored      | Restored      |
| COPIER         | OPTION    | NETWORK              | INTENT   | Restored | -             | -             |
| COPIER         | OPTION    | IMG-MCON             | BIN-SEL  | Restored | -             | -             |
| COPIER         | OPTION    | DSPLY-SW             | RMT-CNCT | Restored | Restored      | Restored      |
| COPIER         | OPTION    | DSPLY-SW             | SVC-SRA  | Restored | Restored      | Restored      |
| COPIER         | OPTION    | DSPLY-SW             | LF-DSP-S | Restored | Restored      | Restored      |

| Initial screen | Main item | Intermediate<br>item | Sub item | Case A   | Case B   | Case C   |
|----------------|-----------|----------------------|----------|----------|----------|----------|
| COPIER         | OPTION    | DSPLY-SW             | LF-DSP-U | Restored | Restored | Restored |
| COPIER         | OPTION    | DSPLY-SW             | ERRL-DSP | Restored | Restored | Restored |
| COPIER         | OPTION    | DSPLY-SW             | JLG-UD-D | Restored | Restored | Restored |
| COPIER         | OPTION    | DSPLY-SW             | UFOS-DSP | Restored | Restored | Restored |
| COPIER         | OPTION    | DSPLY-SW             | SVC-DAT  | Restored | Restored | Restored |
| COPIER         | OPTION    | DSPLY-SW             | ENV40-SW | Restored | Restored | -        |
| COPIER         | OPTION    | FNC-SW               | SZ-MODE  | Restored | -        | -        |
| COPIER         | OPTION    | CST                  | CST1-P1  | Restored | Restored | -        |
| COPIER         | OPTION    | CST                  | CST2-P1  | Restored | Restored | -        |
| COPIER         | OPTION    | CST                  | CST3-P1  | Restored | Restored | -        |
| COPIER         | OPTION    | CST                  | CST4-P1  | Restored | Restored | -        |
|                | OPTION    | CST                  | CST-K-SW | Restored | Restored | Restored |
| COPIER         |           | CST                  | C2-K-SW  | Restored | Restored | Restored |
|                |           | CST                  | C3-K-SW  | Restored | Restored | Restored |
|                |           | CST                  | C4-K-SW  | Restored | Restored | Restored |
|                |           | CUSTOM2              | SP-B01   | Restored | Restored | Restored |
|                |           |                      | SD 202   | Restored | Bostorod | Restored |
|                |           |                      | SP 802   | Restored | Restored | Restored |
|                |           |                      | SP-B03   | Restored | Restored | Restored |
|                |           | CUSTOM2              | SP-B04   | Restored | Restored | Restored |
| COPIER         | OPTION    | CUSTOM2              | SP-B05   | Restored | Restored | Restored |
|                | OPTION    | CUSTOM2              | SP-BU6   | Restored | Restored | Restored |
|                | OPTION    |                      | SP-BU7   | Restored | Restored | Restored |
|                | OPTION    |                      | SP-B08   | Restored | Restored | Restored |
| COPIER         | OPTION    | CUSTOM2              | SP-B09   | Restored | Restored | Restored |
| COPIER         | OPTION    | CUSTOM2              | SP-B10   | Restored | Restored | Restored |
| COPIER         | OPTION    | CUSTOM2              | SP-B11   | Restored | Restored | Restored |
| COPIER         | OPTION    | CUSTOM2              | SP-B12   | Restored | Restored | Restored |
| COPIER         | OPTION    | CUSTOM2              | SP-B13   | Restored | Restored | Restored |
| COPIER         | OPTION    | CUSTOM2              | SP-B14   | Restored | Restored | Restored |
| COPIER         | OPTION    | CUSTOM2              | SP-B15   | Restored | Restored | Restored |
| COPIER         | OPTION    | CUSTOM2              | SP-B16   | Restored | Restored | Restored |
| COPIER         | OPTION    | CUSTOM2              | SP-B17   | Restored | Restored | Restored |
| COPIER         | OPTION    | CUSTOM2              | SP-B18   | Restored | Restored | Restored |
| COPIER         | OPTION    | CUSTOM2              | SP-B19   | Restored | Restored | Restored |
| COPIER         | OPTION    | CUSTOM2              | SP-B20   | Restored | Restored | Restored |
| COPIER         | OPTION    | CUSTOM2              | SP-B21   | Restored | Restored | Restored |
| COPIER         | OPTION    | CUSTOM2              | SP-B22   | Restored | Restored | Restored |
| COPIER         | OPTION    | CUSTOM2              | SP-B23   | Restored | Restored | Restored |
| COPIER         | OPTION    | CUSTOM2              | SP-B24   | Restored | Restored | Restored |
| COPIER         | OPTION    | CUSTOM2              | SP-B25   | Restored | Restored | Restored |
| COPIER         | OPTION    | CUSTOM2              | SP-B26   | Restored | Restored | Restored |
| COPIER         | OPTION    | CUSTOM2              | SP-B27   | Restored | Restored | Restored |
| COPIER         | OPTION    | CUSTOM2              | SP-B28   | Restored | Restored | Restored |
| COPIER         | OPTION    | CUSTOM2              | SP-B29   | Restored | Restored | Restored |
| COPIER         | OPTION    | CUSTOM2              | SP-B30   | Restored | Restored | Restored |
| COPIER         | OPTION    | CUSTOM2              | SP-B31   | Restored | Restored | Restored |
| COPIER         | OPTION    | CUSTOM2              | SP-B32   | Restored | Restored | Restored |
| COPIER         | OPTION    | CUSTOM2              | SP-B33   | Restored | Restored | Restored |
| COPIER         | OPTION    | CUSTOM2              | SP-B34   | Restored | Restored | Restored |
| COPIER         | OPTION    | CUSTOM2              | SP-B35   | Restored | Restored | Restored |
| COPIER         | OPTION    | CUSTOM2              | SP-B36   | Restored | Restored | Restored |
| COPIER         | OPTION    | CUSTOM2              | SP-B37   | Restored | Restored | Restored |
| COPIER         | OPTION    | CUSTOM2              | SP-B38   | Restored | Restored | Restored |

| Initial screen | Main item | Intermediate<br>item | Sub item | Case A   | Case B   | Case C   |
|----------------|-----------|----------------------|----------|----------|----------|----------|
| COPIER         | OPTION    | CUSTOM2              | SP-B39   | Restored | Restored | Restored |
| COPIER         | OPTION    | CUSTOM2              | SP-B40   | Restored | Restored | Restored |
| COPIER         | OPTION    | CUSTOM2              | SP-B41   | Restored | Restored | Restored |
| COPIER         | OPTION    | CUSTOM2              | SP-B42   | Restored | Restored | Restored |
| COPIER         | OPTION    | CUSTOM2              | SP-B43   | Restored | Restored | Restored |
| COPIER         | OPTION    | CUSTOM2              | SP-B44   | Restored | Restored | Restored |
| COPIER         | OPTION    | CUSTOM2              | SP-B45   | Restored | Restored | Restored |
| COPIER         | OPTION    | CUSTOM2              | SP-B46   | Restored | Restored | Restored |
| COPIER         | OPTION    | CUSTOM2              | SP-B47   | Restored | Restored | Restored |
| COPIER         | OPTION    | CUSTOM2              | SP-B48   | Restored | Restored | Restored |
| COPIER         | OPTION    | CUSTOM2              | SP-B49   | Restored | Restored | Restored |
| COPIER         | OPTION    | CUSTOM2              | SP-B50   | Restored | Restored | Restored |
| COPIER         | OPTION    | CUSTOM2              | SP-B51   | Restored | Restored | Restored |
| COPIER         | OPTION    | CUSTOM2              | SP-B52   | Restored | Restored | Restored |
| COPIER         | OPTION    | CUSTOM2              | SP-B53   | Restored | Restored | Restored |
| COPIER         |           | CUSTOM2              | SP-B54   | Restored | Restored | Restored |
|                |           | CUSTOM2              | SP-855   | Restored | Restored | Restored |
|                |           |                      | SP-856   | Restored | Restored | Restored |
|                |           |                      | SP -650  | Pestored | Pestored | Pestored |
|                |           |                      | SF-D37   | Restored | Restored | Restored |
|                |           |                      | SP-00    | Restored | Restored | Restored |
|                |           |                      | SP-D39   | Restored | Restored | Restored |
|                |           | CUSTOM2              | SP-B00   | Restored | Restored | Restored |
| COPIER         | OPTION    | CUSTOM2              | SP-B01   | Restored | Restored | Restored |
|                | OPTION    |                      | SP-B62   | Restored | Restored | Restored |
|                | OPTION    |                      | SP-B63   | Restored | Restored | Restored |
|                | OPTION    | CUSTOM2              | SP-B64   | Restored | Restored | Restored |
|                | OPTION    | CUSTOM2              | SP-B65   | Restored | Restored | Restored |
|                | OPTION    | CUSTOM2              | SP-B66   | Restored | Restored | Restored |
| COPIER         | OPTION    | CUSTOM2              | SP-B67   | Restored | Restored | Restored |
| COPIER         | OPTION    | CUSTOM2              | SP-B68   | Restored | Restored | Restored |
|                | OPTION    | CUSTOM2              | SP-B69   | Restored | Restored | Restored |
| COPIER         | OPTION    | CUSTOM2              | SP-B70   | Restored | Restored | Restored |
| COPIER         | OPTION    | CUSTOM2              | SP-B71   | Restored | Restored | Restored |
| COPIER         | OPTION    | CUSTOM2              | SP-B72   | Restored | Restored | Restored |
| COPIER         | OPTION    | CUSTOM2              | SP-B73   | Restored | Restored | Restored |
| COPIER         | OPTION    | CUSTOM2              | SP-B74   | Restored | Restored | Restored |
| COPIER         | OPTION    | CUSTOM2              | SP-B75   | Restored | Restored | Restored |
| COPIER         | OPTION    | CUSTOM2              | SP-B76   | Restored | Restored | Restored |
| COPIER         | OPTION    | CUSTOM2              | SP-B77   | Restored | Restored | Restored |
| COPIER         | OPTION    | CUSTOM2              | SP-B78   | Restored | Restored | Restored |
| COPIER         | OPTION    | CUSTOM2              | SP-B79   | Restored | Restored | Restored |
| COPIER         | OPTION    | CUSTOM2              | SP-B80   | Restored | Restored | Restored |
| COPIER         | OPTION    | CUSTOM2              | SP-V01   | Restored | Restored | Restored |
| COPIER         | OPTION    | CUSTOM2              | SP-V02   | Restored | Restored | Restored |
| COPIER         | OPTION    | CUSTOM2              | SP-V03   | Restored | Restored | Restored |
| COPIER         | OPTION    | CUSTOM2              | SP-V04   | Restored | Restored | Restored |
| COPIER         | OPTION    | CUSTOM2              | SP-V05   | Restored | Restored | Restored |
| COPIER         | OPTION    | CUSTOM2              | SP-V06   | Restored | Restored | Restored |
| COPIER         | OPTION    | CUSTOM2              | SP-V07   | Restored | Restored | Restored |
| COPIER         | OPTION    | CUSTOM2              | SP-V08   | Restored | Restored | Restored |
| COPIER         | OPTION    | CUSTOM2              | SP-V09   | Restored | Restored | Restored |
| COPIER         | OPTION    | CUSTOM2              | SP-V10   | Restored | Restored | Restored |
| COPIER         | OPTION    | CUSTOM2              | SP-V11   | Restored | Restored | Restored |

| Initial screen | Main item | Intermediate<br>item | Sub item | Case A   | Case B   | Case C   |
|----------------|-----------|----------------------|----------|----------|----------|----------|
| COPIER         | OPTION    | CUSTOM2              | SP-V12   | Restored | Restored | Restored |
| COPIER         | OPTION    | CUSTOM2              | SP-V13   | Restored | Restored | Restored |
| COPIER         | OPTION    | CUSTOM2              | SP-V14   | Restored | Restored | Restored |
| COPIER         | OPTION    | CUSTOM2              | SP-V15   | Restored | Restored | Restored |
| COPIER         | OPTION    | CUSTOM2              | SP-V16   | Restored | Restored | Restored |
| COPIER         | OPTION    | CUSTOM2              | SP-V17   | Restored | Restored | Restored |
| COPIER         | OPTION    | CUSTOM2              | SP-V18   | Restored | Restored | Restored |
| COPIER         | OPTION    | CUSTOM2              | SP-V19   | Restored | Restored | Restored |
| COPIER         | OPTION    | CUSTOM2              | SP-V20   | Restored | Restored | Restored |
| COPIER         | OPTION    | CUSTOM2              | SP-V21   | Restored | Restored | Restored |
| COPIER         | OPTION    | CUSTOM2              | SP-V22   | Restored | Restored | Restored |
| COPIER         | OPTION    | CUSTOM2              | SP-V23   | Restored | Restored | Restored |
| COPIER         | OPTION    | CUSTOM2              | SP-V24   | Restored | Restored | Restored |
| COPIER         | OPTION    | CUSTOM2              | SP-V25   | Restored | Restored | Restored |
| COPIER         | OPTION    | CUSTOM2              | SP-V26   | Restored | Restored | Restored |
| COPIER         | OPTION    | CUSTOM2              | SP-V27   | Restored | Restored | Restored |
| COPIER         |           | CUSTOM2              | SP-V28   | Restored | Restored | Restored |
|                |           | CUSTOM2              | SP-V29   | Restored | Restored | Restored |
|                |           | CUSTOM2              | SP-V30   | Restored | Restored | Restored |
|                |           | CUSTOM2              | SP_V31   | Restored | Restored | Restored |
|                |           | CUSTOM2              | SP-V32   | Restored | Restored | Restored |
|                |           | CUSTOM2              | SP-V32   | Restored | Restored | Restored |
|                |           |                      | SP-V33   | Pestored | Pestored | Pestored |
|                |           |                      | SF-V34   | Restored | Restored | Restored |
| COPIER         |           |                      | SF-V35   | Restored | Restored | Restored |
| COPIER         |           |                      | SF-V30   | Restored | Restored | Restored |
| COPIER         |           |                      | SF-V37   | Restored | Restored | Restored |
|                |           |                      | SP-V30   | Restored | Restored | Restored |
|                |           |                      | SP-V39   | Restored | Restored | Restored |
|                |           |                      | SP-V40   | Restored | Restored | Restored |
|                |           |                      | SP-V41   | Restored | Restored | Restored |
|                |           |                      | SP-V42   | Restored | Restored | Restored |
|                |           | CUSTOM2              | SP-V43   | Restored | Restored | Restored |
|                |           | CUSTOM2              | SP-V44   | Restored | Restored | Restored |
|                |           | CUSTOM2              | SP-V45   | Restored | Restored | Restored |
|                | OPTION    | CUSTOM2              | SP-V46   | Restored | Restored | Restored |
|                | OPTION    | CUSTOM2              | SP-V47   | Restored | Restored | Restored |
|                | OPTION    | CUSTOM2              | SP-V48   | Restored | Restored | Restored |
|                | OPTION    | CUSTOM2              | SP-V49   | Restored | Restored | Restored |
|                | OPTION    | CUSTOM2              | SP-V50   | Restored | Restored | Restored |
|                | OPTION    | CUSTOM2              | SP-V51   | Restored | Restored | Restored |
| COPIER         | OPTION    | CUSTOM2              | SP-V52   | Restored | Restored | Restored |
| COPIER         | OPTION    | CUSTOM2              | SP-V53   | Restored | Restored | Restored |
| COPIER         | OPTION    | CUSTOM2              | SP-V54   | Restored | Restored | Restored |
| COPIER         | OPTION    | CUSTOM2              | SP-V55   | Restored | Restored | Restored |
| COPIER         | OPTION    | CUSTOM2              | SP-V56   | Restored | Restored | Restored |
| COPIER         | OPTION    | CUSTOM2              | SP-V57   | Restored | Restored | Restored |
| COPIER         | OPTION    | CUSTOM2              | SP-V58   | Restored | Restored | Restored |
| COPIER         | OPTION    | CUSTOM2              | SP-V59   | Restored | Restored | Restored |
| COPIER         | OPTION    | CUSTOM2              | SP-V60   | Restored | Restored | Restored |
| COPIER         | OPTION    | CUSTOM2              | SP-V61   | Restored | Restored | Restored |
| COPIER         | OPTION    | CUSTOM2              | SP-V62   | Restored | Restored | Restored |
| COPIER         | OPTION    | CUSTOM2              | SP-V63   | Restored | Restored | Restored |
| COPIER         | OPTION    | CUSTOM2              | SP-V64   | Restored | Restored | Restored |

| Initial screen | Main item | Intermediate<br>item | Sub item | Case A      | Case B    | Case C       |
|----------------|-----------|----------------------|----------|-------------|-----------|--------------|
| COPIER         | OPTION    | CUSTOM2              | SP-V65   | Restored    | Restored  | Restored     |
| COPIER         | OPTION    | CUSTOM2              | SP-V66   | Restored    | Restored  | Restored     |
| COPIER         | OPTION    | CUSTOM2              | SP-V67   | Restored    | Restored  | Restored     |
| COPIER         | OPTION    | CUSTOM2              | SP-V68   | Restored    | Restored  | Restored     |
| COPIER         | OPTION    | CUSTOM2              | SP-V69   | Restored    | Restored  | Restored     |
| COPIER         | OPTION    | CUSTOM2              | SP-V70   | Restored    | Restored  | Restored     |
| COPIER         | OPTION    | CUSTOM2              | SP-V71   | Restored    | Restored  | Restored     |
| COPIER         | OPTION    | CUSTOM2              | SP-V72   | Restored    | Restored  | Restored     |
| COPIER         | OPTION    | CUSTOM2              | SP-V73   | Restored    | Restored  | Restored     |
| COPIER         | OPTION    | CUSTOM2              | SP-V74   | Restored    | Restored  | Restored     |
| COPIER         | OPTION    | CUSTOM2              | SP-V75   | Restored    | Restored  | Restored     |
| COPIER         | OPTION    | CUSTOM2              | SP-V76   | Restored    | Restored  | Restored     |
| COPIER         | OPTION    | CUSTOM2              | SP-V77   | Restored    | Restored  | Restored     |
| COPIER         | OPTION    | CUSTOM2              | SP-V78   | Restored    | Restored  | Restored     |
| COPIER         | OPTION    | CUSTOM2              | SP-V79   | Restored    | Restored  | Restored     |
| COPIER         | OPTION    | CUSTOM2              | SP-V80   | Restored    | Restored  | Restored     |
|                |           |                      | IMG-CONT | Restored    | _         | _            |
|                |           |                      | NWCT-TM  | Restored    |           |              |
|                |           |                      | VTRNS-TO | Restored    |           |              |
|                |           | PM-DI V-D            | TONER-Y  | Restored    | Restored  | Restored     |
|                |           |                      | TONER-M  | Restored    | Restored  | Restored     |
|                |           |                      | TONER-C  | Restored    | Restored  | Restored     |
|                |           |                      | TONER-K  | Restored    | Restored  | Restored     |
|                |           |                      |          | Restored    | Restored  | Restored     |
|                |           |                      |          | Restored    | Restored  | Restored     |
|                |           |                      | PT_DR_M  | Restored    | Restored  | Restored     |
|                |           |                      |          | Restored    | Restored  | Restored     |
|                |           |                      |          | Restored    | Restored  | Restored     |
|                |           |                      |          | Restored    | Restored  | Restored     |
|                |           |                      | DV-UNT-M | Restored    | Restored  | Restored     |
|                |           |                      | DV-UNT-C | Restored    | Restored  | Restored     |
|                |           |                      |          | Restored    | Restored  | Restored     |
|                |           |                      |          | Restored    | Restored  | Restored     |
|                |           |                      |          | Restored    | Restored  | Restored     |
|                |           |                      | EX-LINIT | Restored    | Restored  | Restored     |
|                |           |                      |          | Restored    | Restored  | Restored     |
|                |           |                      | DF-SP-RI | Restored    | Restored  | Restored     |
|                |           | PM-EXC-M             |          | Restored    | Restored  | Restored     |
|                |           | PM-EXC-M             | PT-DR-M  | Restored    | Restored  | Restored     |
|                |           | PM-EXC-M             |          | Restored    | Restored  | Restored     |
|                |           | PM-EXC-M             |          | Restored    | Restored  | Restored     |
|                |           | PM-EXC-M             | FX-REP   | Restored    | Restored  | Restored     |
|                |           | PM-EXC-M             |          | Restored    | Restored  | Restored     |
|                |           | PM-MSG-D             |          | Restored    | Restored  | Restored     |
|                |           | PM-MSG-D             |          | Restored    | Restored  | Restored     |
|                |           | PM-MSG-D             |          | Restored    | Restored  | Restored     |
|                |           | PM-MSG-D             |          | Restored    | Restored  | Restored     |
|                |           |                      |          | Restored    | Restored  | Restored     |
|                |           |                      |          | Restored    | Restored  | Restored     |
|                |           |                      |          | Restored    | Restored  | Restored     |
|                |           |                      |          | Restored    | Restored  | Restored     |
|                |           |                      |          | Restored    | Restored  | Restored     |
|                |           |                      |          | Restored    | Restored  | Restored     |
| JOUFIER        |           |                      |          | I I COLUIEU | I COLUIEU | I I COSIDIEU |

| Initial screen | Main item | Intermediate<br>item | Sub item   | Case A      | Case B    | Case C    |
|----------------|-----------|----------------------|------------|-------------|-----------|-----------|
| COPIER         | OPTION    | PM-MSG-D             | DF-REP     | Restored    | Restored  | Restored  |
| COPIER         | OPTION    | PM-PRE-M             | TONER-Y    | Restored    | Restored  | Restored  |
| COPIER         | OPTION    | PM-PRE-M             | TONER-M    | Restored    | Restored  | Restored  |
| COPIER         | OPTION    | PM-PRE-M             | TONER-C    | Restored    | Restored  | Restored  |
| COPIER         | OPTION    | PM-PRE-M             | TONER-K    | Restored    | Restored  | Restored  |
| COPIER         | OPTION    | PM-PRE-M             | WST-TNR    | Restored    | Restored  | Restored  |
| COPIER         | OPTION    | PM-PRE-M             | PT-DR-Y    | Restored    | Restored  | Restored  |
| COPIER         | OPTION    | PM-PRE-M             | PT-DR-M    | Restored    | Restored  | Restored  |
| COPIER         | OPTION    | PM-PRE-M             | PT-DR-C    | Restored    | Restored  | Restored  |
| COPIER         | OPTION    | PM-PRE-M             | PT-DRM     | Restored    | Restored  | Restored  |
| COPIER         | OPTION    | PM-PRE-M             | FX-REP     | Restored    | Restored  | Restored  |
| COPIER         | OPTION    | PM-PRE-M             | DF-REP     | Restored    | Restored  | Restored  |
| COPIER         | OPTION    | PM-U-DSP             | PT-DR-Y    | Restored    | Restored  | Restored  |
| COPIER         | OPTION    | PM-U-DSP             | PT-DR-M    | Restored    | Restored  | Restored  |
| COPIER         | OPTION    | PM-U-DSP             | PT-DR-C    | Restored    | Restored  | Restored  |
| COPIER         | OPTION    | PM-U-DSP             | PT-DRM     | Restored    | Restored  | Restored  |
|                |           | PM-U-DSP             | FX-REP     | Restored    | Restored  | Restored  |
|                |           |                      |            | Restored    | Restored  | Restored  |
|                |           |                      |            | Restored    | Restored  | -         |
|                |           | USER                 | SI FEP     | Restored    | Restored  | Restored  |
|                |           | USER                 | SIZE-DET   | Restored    | -         | -         |
|                |           | USER                 |            | Restored    | Restored  | Restored  |
|                |           | USER                 | COUNTER3   | Restored    | Restored  | Restored  |
|                |           |                      |            | Restored    | Restored  | Restored  |
|                |           |                      |            | Restored    | Restored  | Restored  |
|                |           |                      |            | Restored    | Restored  | Restored  |
|                |           |                      |            | Restored    | Restored  | Restored  |
|                |           |                      | MB-CCV     | Restored    | Restored  | -         |
|                |           | USER                 |            | Restored    |           |           |
|                |           | USER                 | B4-L-CNT   | Restored    | Restored  |           |
|                |           | USER                 | MELIG-ST   | Restored    | Restored  | Restored  |
|                |           | USER                 |            | Restored    | Restored  | Restored  |
|                |           | USER                 |            | Restored    | Restored  | -         |
|                |           | USER                 | 0P-S7-DT   | Restored    | Restored  |           |
|                |           | USER                 |            | Restored    | Restored  | Restored  |
|                |           | USER                 |            | Restored    | Restored  | -         |
|                |           | USER                 | PR-PSESW   | Restored    | Restored  | Restored  |
|                |           | USER                 |            | Restored    | Restored  | -         |
|                |           | USER                 |            | Restored    | Restored  | Restored  |
|                |           | USER                 |            | Restored    | Restored  | Restored  |
|                |           | USER                 | CNT-SW     | Restored    | Restored  | Restored  |
|                |           | USER                 | BCNT-AST   | Restored    | Restored  | Restored  |
|                |           |                      |            | Restored    | Restored  | Restored  |
|                |           |                      |            | Restored    | Restored  | Restored  |
|                |           |                      |            | Restored    | Restored  | Restored  |
|                |           |                      |            | Restored    | Restored  | Restored  |
|                |           |                      |            | Restored    | Restored  | Restored  |
|                |           |                      |            | Restored    | Restored  | Restored  |
|                |           |                      |            | Postored    | Postored  | Peetered  |
|                |           |                      |            | Postored    | Postored  | Peetered  |
|                |           |                      |            | Postored    | Postored  | Peetered  |
|                |           |                      |            | Postored    | Postored  | Peetered  |
|                |           |                      |            | Postored    | Postored  | 176310160 |
| JOUFIER        |           |                      | IVILALOALE | I I COLUIEU | I COLUIEU | -         |

| Initial screen | Main item | Intermediate<br>item | Sub item | Case A   | Case B   | Case C   |
|----------------|-----------|----------------------|----------|----------|----------|----------|
| COPIER         | OPTION    | USER                 | PRNT-POS | Restored | Restored | Restored |
| COPIER         | OPTION    | USER                 | AFN-PSWD | Restored | Restored | Restored |
| COPIER         | OPTION    | USER                 | PTJAM-RC | Restored | Restored | Restored |
| COPIER         | OPTION    | USER                 | PDL-NCSW | Restored | Restored | -        |
| COPIER         | OPTION    | USER                 | CNCT-RLZ | Restored | Restored | Restored |
| COPIER         | OPTION    | USER                 | COUNTER7 | Restored | Restored | Restored |
| COPIER         | OPTION    | USER                 | COUNTER8 | Restored | Restored | Restored |
| COPIER         | OPTION    | USER                 | 2C-CT-SW | Restored | Restored | Restored |
| COPIER         | OPTION    | USER                 | LDAP-SW  | Restored | Restored | Restored |
| COPIER         | OPTION    | USER                 | FROM-OF  | Restored | Restored | Restored |
| COPIER         | OPTION    | USER                 | FILE-OF  | Restored | Restored | Restored |
| COPIER         | OPTION    | USER                 | MAIL-OF  | Restored | Restored | Restored |
| COPIER         | OPTION    | USER                 | IFAX-OF  | Restored | Restored | Restored |
| COPIER         | OPTION    | USER                 | LDAP-DEF | Restored | Restored | Restored |
| COPIER         | OPTION    | USER                 | FREE-DSP | Restored | -        | -        |
| COPIER         | OPTION    | USER                 | TNRB-SW  | Restored | Restored | Restored |
| COPIER         | OPTION    | USER                 | HDCR-DSW | Restored | Restored | Restored |
| COPIER         | OPTION    | USER                 | BWCL-DSP | Restored | Restored | Restored |
| COPIER         | OPTION    | USER                 | USBH-DSP | Restored | Restored | Restored |
| COPIER         | OPTION    | USER                 | USBM-DSP | Restored | Restored | Restored |
| COPIER         | OPTION    | USER                 | USBI-DSP | Restored | Restored | Restored |
| COPIER         | OPTION    | USER                 | CTCHKDSP | Restored | Restored | Restored |
| COPIER         | OPTION    | USER                 | USBR-DSP | Restored | Restored | Restored |
| COPIER         | OPTION    | USER                 | POL-SCAN | Restored | Restored | Restored |
| COPIER         | OPTION    | USER                 | JA-SBOX  | Restored | Restored | Restored |
| COPIER         | OPTION    | USER                 | JA-DFAX  | Restored | Restored | Restored |
| COPIER         | OPTION    | USER                 | JA-REP   | Restored | Restored | Restored |
| COPIER         | OPTION    | USER                 | JA-FREP  | Restored | Restored | Restored |
| COPIER         | OPTION    | USER                 | JA-BOX   | Restored | Restored | Restored |
| COPIER         | OPTION    | USER                 | JA-FORM  | Restored | Restored | Restored |
| COPIER         | OPTION    | USER                 | JA-PREV  | Restored | Restored | Restored |
| COPIER         | OPTION    | USER                 | JA-PULL  | Restored | Restored | Restored |
| COPIER         | OPTION    | USER                 | JA-PDLB  | Restored | Restored | Restored |
| COPIER         | OPTION    | USER                 | JA-JOBK  | Restored | Restored | Restored |
| COPIER         | OPTION    | USER                 | JA-JDF   | Restored | Restored | Restored |
| COPIER         | OPTION    | USER                 | JA-RUI   | Restored | Restored | Restored |
| COPIER         | OPTION    | USER                 | JA-WEB   | Restored | Restored | Restored |
| COPIER         | OPTION    | USER                 | EXP-CRYP | Restored | Restored | Restored |
| COPIER         | OPTION    | USER                 | SNDSTREN | Restored | Restored | Restored |
| COPIER         | OPTION    | USER                 | FAXSTREN | Restored | Restored | Restored |
| COPIER         | OPTION    | USER                 | SJ-UNMSK | Restored | Restored | Restored |
| COPIER         | OPTION    | USER                 | SJ-CLMSK | Restored | Restored | Restored |
| COPIER         | OPTION    | USER                 | PRTDP-SW | Restored | Restored | Restored |
| COPIER         | OPTION    | USER                 | PDFD-MSW | Restored | Restored | Restored |
| COPIER         | OPTION    | USER                 | SFT-OUT  | Restored | Restored | Restored |
| COPIER         | OPTION    | USER                 | LGCY-SCP | Restored | Restored | Restored |
| COPIER         | OPTION    | USER                 | VC-CNT   | Restored | Restored | -        |
| COPIER         | OPTION    | USER                 | VC-AVE   | Restored | Restored | -        |
| COPIER         | OPTION    | USER                 | VC-HIGH  | Restored | Restored | -        |
| COPIER         | OPTION    | USER                 | VC-LOW   | Restored | Restored | -        |
| COPIER         | OPTION    | USER                 | FLM-DSPL | Restored | Restored | -        |
| COPIER         | OPTION    | USER                 | FMTMH2M  | Restored | Restored | Restored |
| COPIER         | OPTION    | USER                 | CNT-PRT  | Restored | Restored | Restored |

| COPIER         OPTION         USER         C-P-SIZE         Restored         Restored         Restored           COPIER         OPTION         USER         TNREEXGR         Restored         Restored         Restored           COPIER         OPTION         USER         TNREEXGR         Restored         Restored         Restored           COPIER         OPTION         USER         INSTDT-Y         Restored         -         -           COPIER         OPTION         USER         INSTDT-Y         Restored         -         -           COPIER         OPTION         USER         INSTDT-N         Restored         -         -           COPIER         OPTION         USER         INSTDT-N         Restored         Restored         Restored           COPIER         OPTION         USER         ISTOP-USE         Restored         Restored         Restored         Restored         -         -         -         -         -         -         -         -         -         -         -         -         -         -         -         -         -         -         -         -         -         -         -         -         -         -         -                                                                                                    | Initial screen | Main item | Intermediate<br>item | Sub item | Case A   | Case B   | Case C   |
|----------------------------------------------------------------------------------------------------|----------------|-----------|----------------------|----------|----------|----------|----------|
| COPIER         OPTION         USER         MF-FED         Restored         Restored         Restored           COPIER         OPTION         USER         TNRBRAVR         Restored         Restored         Restored           COPIER         OPTION         USER         INSTDTY         Restored         -         -           COPIER         OPTION         USER         INSTDTA         Restored         -         -           COPIER         OPTION         USER         INSTDTA         Restored         -         -           COPIER         OPTION         USER         INSTDTA         Restored         -         -           COPIER         OPTION         USER         INSTDTA         Restored         Restored         Restored           COPIER         OPTION         USER         INSTDTA         Restored         Restored         Restored         COPIER         Restored         Restored         Restored         Restored         Restored         Restored         -         -         -         -         -         -         -         -         -         -         -         -         -         -         -         -         -         -         -         -         -<                                                                                                    | COPIER         | OPTION    | USER                 | C-P-SIZE | Restored | Restored | Restored |
| COPIER         OPTION         USER         TINRBRM/R         Restored         Restored         Restored           COPIER         OPTION         USER         INSTDT-Y         Restored         -         -           COPIER         OPTION         USER         INSTDT-Y         Restored         -         -           COPIER         OPTION         USER         INSTDT-M         Restored         -         -           COPIER         OPTION         USER         INSTDT-H         Restored         -         -           COPIER         OPTION         USER         INSTDT-H         Restored         Restored         Restored         Restored         Restored         Restored         Restored         Restored         Restored         Restored         COPIER         OPTION         USER         LASPED         Restored         -         -         -         -         -         -         -         -         -         -         -         -         -         -         -         -         -         -         -         -         -         -         -         -         -         -         -         -         -         -         -         -         -         -                                                                                                    | COPIER         | OPTION    | USER                 | MF-FEED  | Restored | Restored | Restored |
| COPIER         OPTION         USER         TNRBRM/R         Restored         Restored         Restored           COPIER         OPTION         USER         INSTDT-Y         Restored         -         -           COPIER         OPTION         USER         INSTDT-D         Restored         -         -           COPIER         OPTION         USER         INSTDT-N         Restored         -         -           COPIER         OPTION         USER         INSTDT-N         Restored         Restored         Restored           COPIER         OPTION         USER         TSOP-USE         Restored         Restored         Restored         Restored           COPIER         OPTION         USER         TATREST         Restored         Restored         Restored         Restored         Restored         Restored         Restored         -         -         -         -         FEEDER         ADJUST         -         LA-SPED         Restored         -         -         -         FEEDER         ADJUST         -         ADJMSCN1         Restored         -         -         -         FEEDER         ADJUST         -         ADJ+1         Restored         -         -         -         FEED                                                                                                    | COPIER         | OPTION    | USER                 | TNRBEXGR | Restored | Restored | Restored |
| COPIER         OPTION         USER         INSTDT-Y         Restored         -           COPIER         OPTION         USER         INSTDT-M         Restored         -         -           COPIER         OPTION         USER         INSTDT-D         Restored         -         -           COPIER         OPTION         USER         INSTDT-H         Restored         -         -           COPIER         OPTION         USER         STOP-USE         Restored         Restored         Restored         Restored           COPIER         OPTION         USER         STOP-USE         Restored         Restored         Restored         Restored           COPIER         OPTION         USER         LASPED         Restored         -         -         -           FEEDER         ADJUST         -         DOCST         Restored         -         -         -           FEEDER         ADJUST         -         LASPD2         Restored         -         -         -           FEEDER         ADJUST         -         ADJ-T1         Restored         -         -         -           FEEDER         ADJUST         -         ADJ-T2         Restored         <                                                                                                    | COPIER         | OPTION    | USER                 | TNRBRMVR | Restored | Restored | Restored |
| COPIER         OPTION         USER         INSTDT-M         Restored         .           COPIER         OPTION         USER         INSTDT-H         Restored         .         .           COPIER         OPTION         USER         INSTDT-H         Restored         .         .           COPIER         OPTION         USER         ISTDT-N         Restored         Restored         Restored         Restored           COPIER         OPTION         USER         LASTREST         Restored         Restored         Restored         Restored           COPIER         OPTION         USER         LASTREST         Restored         .         .           FEEDER         ADJUST         -         LA-SPEED         Restored         .         .           FEEDER         ADJUST         -         LA-SPEED         Restored         .         .           FEEDER         ADJUST         -         LA-SPEED         Restored         .         .           FEEDER         ADJUST         -         ADJT1         Restored         .         .           FEEDER         ADJUST         -         ADJ-12         Restored         .         .           FEEDER                                                                                                    | COPIER         | OPTION    | USER                 | INSTDT-Y | Restored | -        | -        |
| COPIER         OPTION         USER         INSTDT-D         Restored         -         -           COPIER         OPTION         USER         INSTDT-N         Restored         -         -           COPIER         OPTION         USER         INSTDT-N         Restored         Restored         Restored         Restored         Restored         Restored         Restored         Restored         Restored         Restored         Restored         Restored         Restored         Restored         Restored         Restored         -         -         -         -         -         -         -         -         -         -         -         -         -         -         -         -         -         -         -         -         -         -         -         -         -         -         -         -         -         -         -         -         -         -         -         -         -         -         -         -         -         -         -         -         -         -         -         -         -         -         -         -         -         -         -         -         -         -         -         -         -                                                                                                    | COPIER         | OPTION    | USER                 | INSTDT-M | Restored | _        | _        |
| COPIER         OPTION         USER         INSTDT-H         Restored         -           COPIER         OPTION         USER         STOP-USE         Restored         Restored         Restored           COPIER         OPTION         USER         LASTREST         Restored         Restored         Restored           COPIER         OPTION         USER         SZCHKSW         Restored         Restored         Restored           COPIER         OPTION         USER         SZCHKSW         Restored         -         -           FEEDER         ADJUST         -         LA-SPEED         Restored         -         -           FEEDER         ADJUST         -         LA-SPEED         Restored         -         -           FEEDER         ADJUST         -         LA-SPE2         Restored         -         -           FEEDER         ADJUST         -         ADJMSCN2         Restored         -         -           FEEDER         ADJUST         -         ADJ-T1         Restored         -         -           FEEDER         ADJUST         -         ADJ-T2         Restored         -         -           FEEDER         ADJUST         -                                                                                                    | COPIER         | OPTION    | USER                 | INSTDT-D | Restored | _        | _        |
| COPIER         OPTION         USER         INSTDT-N         Restored         -           COPIER         OPTION         USER         STOP-USE         Restored         Restored <td< td=""><td>COPIER</td><td>OPTION</td><td>USER</td><td>INSTDT-H</td><td>Restored</td><td>_</td><td>_</td></td<> | COPIER         | OPTION    | USER                 | INSTDT-H | Restored | _        | _        |
| COPIER         OPTION         USER         STOP-USE         Restored         Restored         Restored           COPIER         OPTION         USER         LASTREST         Restored         Restored         Restored           COPIER         OPTION         USER         SZCKKSW         Restored         Restored         Restored           COPIER         TEST         NET-CAP         CAPIF         Restored         -         -           FEEDER         ADJUST         -         LA-SPEED         Restored         -         -           FEEDER         ADJUST         -         LA-SPED         Restored         -         -           FEEDER         ADJUST         -         LA-SPED         Restored         -         -           FEEDER         ADJUST         -         ADJMSCN2         Restored         -         -           FEEDER         ADJUST         -         ADJ-12         Restored         -         -           FEEDER         ADJUST         -         ADJ-12         Restored         -         -           FEEDER         ADJUST         -         ADJ-72         Restored         -         -           FEEDER         ADJUST                                                                                                    | COPIER         | OPTION    | USER                 | INSTDT-N | Restored | _        | _        |
| COPIER         OPTION         USER         LASTREST         Restored         Restored         Restored           COPIER         OPTION         USER         SZCHKSW         Restored         Restored         Restored         Restored         Restored         Restored         -         -           FEEDER         ADJUST         -         LASPED         Restored         -         -         -           FEEDER         ADJUST         -         LASPED         Restored         -         -         -           FEEDER         ADJUST         -         LASPD2         Restored         -         -         -           FEEDER         ADJUST         -         ADJMSCN1         Restored         -         -         -           FEEDER         ADJUST         -         ADJ-T1         Restored         -         -         -           FEEDER         ADJUST         -         ADJ-12         Restored         -         -         -           FEEDER         ADJUST         -         ADJ-12         Restored         -         -         -         -         -         -         -         -         -         -         -         -         - <t< td=""><td>COPIER</td><td>OPTION</td><td>USER</td><td>STOP-USE</td><td>Restored</td><td>Restored</td><td>Restored</td></t<>                                                                                                    | COPIER         | OPTION    | USER                 | STOP-USE | Restored | Restored | Restored |
| COPIER         OPTION         USER         SZCHKSW         Restored         Restored         Restored           COPIER         TEST         NET-CAP         CAPIF         Restored         -         -           FEEDER         ADJUST         -         DOCST         Restored         -         -           FEEDER         ADJUST         -         LA-SPEED         Restored         -         -           FEEDER         ADJUST         -         LA-SPD2         Restored         -         -           FEEDER         ADJUST         -         ADJMSCN1         Restored         -         -           FEEDER         ADJUST         -         ADJ-T1         Restored         -         -           FEEDER         ADJUST         -         ADJ-11         Restored         -         -           FEEDER         ADJUST         -         ADJ-12         Restored         -         -           FEEDER         ADJUST         -         ADJ-PAR1         Restored         -         -           FEEDER         ADJUST         -         ADJ-FOT         Restored         -         -           FEEDER         ADJUST         -         ADJ-FOT                                                                                                    | COPIER         | OPTION    | USER                 | LASTREST | Restored | Restored | Restored |
| COPIERTESTNET-CAPCAPIFRestored-FEEDERADJUST-DOCSTRestored-FEEDERADJUST-LA-SPEEDRestored-FEEDERADJUST-LA-SPD2Restored-FEEDERADJUST-LA-SPD2Restored-FEEDERADJUST-ADJMSCN1Restored-FEEDERADJUST-ADJMSCN2Restored-FEEDERADJUST-ADJ-T1Restored-FEEDERADJUST-ADJ-T2Restored-FEEDERADJUST-ADJ-L2Restored-FEEDERADJUST-ADJ-PAR1Restored-FEEDERADJUST-ADJ-PAR1Restored-FEEDERADJUST-ADJ-PAR2Restored-FEEDERADJUST-ADJ-PAR2Restored-FEEDERADJUST-ADJ-PAR2Restored-FEEDERADJUST-ADJ-POTRestored-FEEDERADJUST-ADJ-DCTRestored-FEEDERADJUST-ADJ-DCRestored-FEEDERADJUST-ADJ-DCRestored-FEEDERADJUST-ADJ-DROTRestored-FEEDERADJUST-ADJ-DROTRestored-FEEDERADJUST-CASPD12Restored-F                                                                                                    | COPIER         | OPTION    | USER                 | SZCHKSW  | Restored | Restored | Restored |
| FEEDER       ADUST       -       DOCST       Restored       -         FEEDER       ADJUST       -       LA-SPEED       Restored       -       -         FEEDER       ADJUST       -       LA-SPEED       Restored       -       -         FEEDER       ADJUST       -       LA-SPED2       Restored       -       -         FEEDER       ADJUST       -       ADJMSCN1       Restored       -       -         FEEDER       ADJUST       -       ADJ-T2       Restored       -       -         FEEDER       ADJUST       -       ADJ-11       Restored       -       -         FEEDER       ADJUST       -       ADJ-12       Restored       -       -         FEEDER       ADJUST       -       ADJ-PAR1       Restored       -       -         FEEDER       ADJUST       -       ADJ-PAR2       Restored       -       -         FEEDER       ADJUST       -       ADJ-PAR2       Restored       -       -         FEEDER       ADJUST       -       ADJ-PAR2       Restored       -       -         FEEDER       ADJUST       -       ADJ-PCT       Restored                                                                                                    | COPIER         | TEST      | NET-CAP              |          | Restored | -        | -        |
| REEDER       ADUST       -       LA-SPEED       Restored       -         FEEDER       ADUST       -       DOCST2       Restored       -       -         FEEDER       ADUST       -       ADMSCN1       Restored       -       -         FEEDER       ADUST       -       ADMSCN1       Restored       -       -         FEEDER       ADUST       -       ADJACN2       Restored       -       -         FEEDER       ADUST       -       ADJ-11       Restored       -       -         FEEDER       ADUST       -       ADJ-12       Restored       -       -         FEEDER       ADUST       -       ADJ-PAR1       Restored       -       -         FEEDER       ADUST       -       ADJ-PAR1       Restored       -       -         FEEDER       ADUST       -       ADJ-PAR2       Restored       -       -         FEEDER       ADUST       -       ADJ-PAR1       Restored       -       -         FEEDER       ADUST       -       ADJ-PAR2       Restored       -       -         FEEDER       ADUST       -       ADJ-DC       Restored       - </td <td>FFEDER</td> <td>ADJUST</td> <td>-</td> <td>DOCST</td> <td>Restored</td> <td>_</td> <td>_</td>                                                                                                    | FFEDER         | ADJUST    | -                    | DOCST    | Restored | _        | _        |
| FEEDER       ADJUST       -       DOCST2       Restored       -         FEEDER       ADJUST       -       LA-SPD2       Restored       -       -         FEEDER       ADJUST       -       ADJMSCN1       Restored       -       -         FEEDER       ADJUST       -       ADJMSCN2       Restored       -       -         FEEDER       ADJUST       -       ADJ-T1       Restored       -       -         FEEDER       ADJUST       -       ADJ-12       Restored       -       -         FEEDER       ADJUST       -       ADJ-12       Restored       -       -         FEEDER       ADJUST       -       ADJ-PAR1       Restored       -       -         FEEDER       ADJUST       -       ADJ-PAR2       Restored       -       -         FEEDER       ADJUST       -       ADJ-PAR2       Restored       -       -         FEEDER       ADJUST       -       ADJ-PAR2       Restored       -       -         FEEDER       ADJUST       -       ADJ-PAR2       Restored       -       -         FEEDER       ADJUST       -       ADJ-PAR2       Restored <td>FEEDER</td> <td></td> <td></td> <td></td> <td>Restored</td> <td>_</td> <td>_</td>                                                                                                    | FEEDER         |           |                      |          | Restored | _        | _        |
| FEEDER       ADJUST       -       LA-SPD2       Restored       -       -         FEEDER       ADJUST       -       LA-SPD2       Restored       -       -         FEEDER       ADJUST       -       ADJMSCN1       Restored       -       -         FEEDER       ADJUST       -       ADJ-T1       Restored       -       -         FEEDER       ADJUST       -       ADJ-T2       Restored       -       -         FEEDER       ADJUST       -       ADJ-11       Restored       -       -         FEEDER       ADJUST       -       ADJ-22       Restored       -       -         FEEDER       ADJUST       -       ADJ-PAR1       Restored       -       -         FEEDER       ADJUST       -       ADJ-PAR2       Restored       -       -         FEEDER       ADJUST       -       ADJ-POT2       Restored       -       -       -         FEEDER       ADJUST       -       ADJ-D1       Restored       -       -       -         FEEDER       ADJUST       -       LA-SPD11       Restored       -       -       -         FEEDER       ADJUST <td>FEEDER</td> <td></td> <td></td> <td></td> <td>Restored</td> <td>_</td> <td>_</td>                                                                                                    | FEEDER         |           |                      |          | Restored | _        | _        |
| FEEDER       ADJUST       -       ADJMSCN1       Restored       -       -         FEEDER       ADJUST       -       ADJMSCN2       Restored       -       -         FEEDER       ADJUST       -       ADJ-T1       Restored       -       -         FEEDER       ADJUST       -       ADJ-11       Restored       -       -         FEEDER       ADJUST       -       ADJ-11       Restored       -       -         FEEDER       ADJUST       -       ADJ-12       Restored       -       -         FEEDER       ADJUST       -       ADJ-PAR2       Restored       -       -         FEEDER       ADJUST       -       ADJ-PAR2       Restored       -       -         FEEDER       ADJUST       -       ADJ-PAR2       Restored       -       -         FEEDER       ADJUST       -       ADJ-POT       Restored       -       -       -         FEEDER       ADJUST       -       ADJ-DDT       Restored       -       -       -         FEEDER       ADJUST       -       LA-SPDT1       Restored       -       -       -         FEEDER       ADJUST </td <td></td> <td></td> <td></td> <td></td> <td>Restored</td> <td>_</td> <td>_</td>                                                                                                    |                |           |                      |          | Restored | _        | _        |
| FEEDER       ADJIST       -       ADJISCN1       Restored       -       -         FEEDER       ADJUST       -       ADJ-T1       Restored       -       -         FEEDER       ADJUST       -       ADJ-T1       Restored       -       -         FEEDER       ADJUST       -       ADJ-L1       Restored       -       -         FEEDER       ADJUST       -       ADJ-PAR1       Restored       -       -         FEEDER       ADJUST       -       ADJ-PAR1       Restored       -       -         FEEDER       ADJUST       -       ADJ-PAR2       Restored       -       -         FEEDER       ADJUST       -       ADJ-PAR2       Restored       -       -         FEEDER       ADJUST       -       ADJ-PAR2       Restored       -       -         FEEDER       ADJUST       -       ADJ-PAR2       Restored       -       -       -         FEEDER       ADJUST       -       ADJ-PAR72       Restored       -       -       -         FEEDER       ADJUST       -       ADJ-DROT       Restored       -       -       -         FEEDER       ADJ                                                                                                    | FEEDER         |           | -                    |          | Restored | -        | -        |
| PEEDER       ADJUST       -       ADJ-T1       Restored       -       -         FEEDER       ADJUST       -       ADJ-T1       Restored       -       -         FEEDER       ADJUST       -       ADJ-11       Restored       -       -         FEEDER       ADJUST       -       ADJ-12       Restored       -       -         FEEDER       ADJUST       -       ADJ-PAR1       Restored       -       -         FEEDER       ADJUST       -       ADJ-PAR1       Restored       -       -         FEEDER       ADJUST       -       ADJ-PAR1       Restored       -       -         FEEDER       ADJUST       -       ADJ-PAR1       Restored       -       -         FEEDER       ADJUST       -       ADJ-DT       Restored       -       -         FEEDER       ADJUST       -       ADJ-DC       Restored       -       -       -         FEEDER       ADJUST       -       LA-SPDT1       Restored       -       -       -         FEEDER       ADJUST       -       LA-SPDT2       Restored       -       -       -         FEEDER       OPTION <td>FEEDER</td> <td></td> <td>-</td> <td></td> <td>Restored</td> <td>-</td> <td>-</td>                                                                                                    | FEEDER         |           | -                    |          | Restored | -        | -        |
| FEEDER       ADJUST       -       ADJ-12       Restored       -       -         FEEDER       ADJUST       -       ADJ-12       Restored       -       -         FEEDER       ADJUST       -       ADJ-12       Restored       -       -         FEEDER       ADJUST       -       ADJ-PAR2       Restored       -       -         FEEDER       ADJUST       -       ADJ-PAR2       Restored       -       -         FEEDER       ADJUST       -       ADJ-PAR2       Restored       -       -         FEEDER       ADJUST       -       ADJ-PAR2       Restored       -       -         FEEDER       ADJUST       -       ADJ-PAR2       Restored       -       -         FEEDER       ADJUST       -       ADJ-DL       Restored       -       -         FEEDER       ADJUST       -       ADJ-DL       Restored       -       -       -         FEEDER       ADJUST       -       ADJ-DL       Restored       -       -       -         FEEDER       OPTION       -       R-ATM       Restored       -       -       -         FEEDER       OPTION                                                                                                    | FEEDER         | ADJUST    | -                    |          | Restored | -        | -        |
| FEEDER       ADJUST       -       ADJ-12       Restored       -       -         FEEDER       ADJUST       -       ADJ-1       Restored       -       -         FEEDER       ADJUST       -       ADJ-PAR1       Restored       -       -         FEEDER       ADJUST       -       ADJ-PAR2       Restored       -       -         FEEDER       ADJUST       -       ADJ-PAR2       Restored       -       -         FEEDER       ADJUST       -       ADJ-PAR2       Restored       -       -         FEEDER       ADJUST       -       ADJ-PAR2       Restored       -       -         FEEDER       ADJUST       -       ADJ-PAR2       Restored       -       -         FEEDER       ADJUST       -       ADJ-DL       Restored       -       -         FEEDER       ADJUST       -       ADJ-DL       Restored       -       -         FEEDER       ADJUST       -       LA-SPDT1       Restored       -       -         FEEDER       OPTION       -       R-ATM       Restored       Restored       -       -         FEEDER       OPTION       - <t< td=""><td>FEEDER</td><td>ADJUST</td><td>-</td><td>ADJ-11</td><td>Restored</td><td>-</td><td>-</td></t<>                                                                                                    | FEEDER         | ADJUST    | -                    | ADJ-11   | Restored | -        | -        |
| FEEDERADJUST-ADJL1RestoredFEEDERADJUST-ADJ-PAR1RestoredFEEDERADJUST-ADJ-PAR2RestoredFEEDERADJUST-ADJ-ROT1RestoredFEEDERADJUST-ADJ-ROT2RestoredFEEDERADJUST-ADJ-ROT2RestoredFEEDERADJUST-ADJ-DTRestoredFEEDERADJUST-ADJ-DLRestoredFEEDERADJUST-ADJ-DLRestoredFEEDERADJUST-LA-SPDT1RestoredFEEDERADJUST-LA-SPDT2RestoredFEEDERADJUST-R-STPLRestoredFEEDEROPTION-R-ATMRestoredFEEDEROPTION-R-STPLRestoredFEEDEROPTION-R-STPLRestoredFEEDEROPTION-R-STPLRestoredFEEDERADJUST-NCH-YRestoredSORTERADJUST-STP-F1RestoredSORTERADJUST-STP-SF1RestoredSORTERADJUST-SDL-FLDRestoredS                                                                                                    | FEEDER         | ADJUST    | -                    | ADJ-12   | Restored | -        | -        |
| HEEDERADJUST-ADJ-PAR1RestoredFEEDERADJUST-ADJ-PAR2RestoredFEEDERADJUST-ADJ-ROT1RestoredFEEDERADJUST-ADJ-ROT2RestoredFEEDERADJUST-ADJ-OTRestoredFEEDERADJUST-ADJ-DLRestoredFEEDERADJUST-ADJ-DLRestoredFEEDERADJUST-ADJ-DLRestoredFEEDERADJUST-LA-SPDT1RestoredFEEDERADJUST-LA-SPDT2RestoredFEEDEROPTION-R-ATMRestoredRestored-FEEDEROPTION-R-STPLRestoredSORTERADJUST-STP-F1RestoredSORTERADJUST-STP-F1RestoredSORTERADJUST-STP-ST2RestoredSORTERADJUST-SDL-STPRestoredSORTERADJUST-SDL-STPRestoredSORTERADJUST-SDL-STPRestoredSORTERADJUST-SDL-STPRestoredSORTERADJUST-SDL-STPRestored <td>FEEDER</td> <td>ADJUST</td> <td>-</td> <td>ADJ-L1</td> <td>Restored</td> <td>-</td> <td>-</td>                                                                                                    | FEEDER         | ADJUST    | -                    | ADJ-L1   | Restored | -        | -        |
| FEEDERADJUST-ADJ-PAR1RestoredFEEDERADJUST-ADJ-PAR2RestoredFEEDERADJUST-ADJ-ROT1RestoredFEEDERADJUST-ADJ-ROT2RestoredFEEDERADJUST-ADJ-DTRestoredFEEDERADJUST-ADJ-DTRestoredFEEDERADJUST-ADJ-DROTRestoredFEEDERADJUST-LA-SPDT1RestoredFEEDERADJUST-LA-SPDT2RestoredFEEDEROPTION-R-ATMRestoredRestored-FEEDEROPTION-R-OVLPLVRestoredRestored-SORTERADJUST-PNCH-YRestoredSORTERADJUST-STP-R1RestoredSORTERADJUST-STP-STRestoredSORTERADJUST-SDL-STPRestoredSORTERADJUST-SDL-STPRestoredSORTERADJUST-SDL-STPRestoredSORTERADJUST-SDL-STPRestoredSORTERADJUST-SDL-STPRestoredSORTERADJUST-SDL-STPRestored- <td>FEEDER</td> <td>ADJUST</td> <td>-</td> <td>ADJ-L2</td> <td>Restored</td> <td>-</td> <td>-</td>                                                                                                    | FEEDER         | ADJUST    | -                    | ADJ-L2   | Restored | -        | -        |
| FEEDERADJUST-ADJ-PAR2RestoredFEEDERADJUST-ADJ-ROT1RestoredFEEDERADJUST-ADJ-DTRestoredFEEDERADJUST-ADJ-DTRestoredFEEDERADJUST-ADJ-DTRestoredFEEDERADJUST-ADJ-DROTRestoredFEEDERADJUST-LA-SPDT1RestoredFEEDERADJUST-LA-SPDT2RestoredFEEDERADJUST-LA-SPDT2RestoredFEEDEROPTION-R-ATMRestoredRestored-FEEDEROPTION-R-ATMRestoredRestored-FEEDEROPTION-R-ATMRestoredSORTERADJUST-DF-STPLRestoredSORTERADJUST-STP-F1RestoredSORTERADJUST-STP-ST2RestoredSORTERADJUST-SDL-STPRestoredSORTERADJUST-ST-ALG1RestoredSORTERADJUST-ST-ALG2RestoredSORTERADJUST-ST-ALG2RestoredSORTERADJUST-ST-ALG2Restored- <td< td=""><td>FEEDER</td><td>ADJUST</td><td>-</td><td>ADJ-PAR1</td><td>Restored</td><td>-</td><td>-</td></td<>                                                                                                    | FEEDER         | ADJUST    | -                    | ADJ-PAR1 | Restored | -        | -        |
| FEEDERADJUST-ADJ-ROT1RestoredFEEDERADJUST-ADJ-ROT2RestoredFEEDERADJUST-ADJ-DLRestoredFEEDERADJUST-ADJ-DLRestoredFEEDERADJUST-ADJ-DLRestoredFEEDERADJUST-LA-SPDT1RestoredFEEDERADJUST-LA-SPDT2RestoredFEEDEROPTION-R-ATMRestoredRestored-FEEDEROPTION-R-ATMRestoredRestored-FEEDEROPTION-R-STPLRestoredSORTERADJUST-PNCH-YRestoredSORTERADJUST-STP-R1RestoredSORTERADJUST-STP-STPRestoredSORTERADJUST-SFF-SFT2RestoredSORTERADJUST-SDL-STPRestoredSORTERADJUST-SDL-STPRestoredSORTERADJUST-ST-ALG1RestoredSORTERADJUST-ST-ALG2RestoredSORTERADJUST-ST-ALG2RestoredSORTERADJUST-ST-ALG2Restored-                                                                                                    | FEEDER         | ADJUST    | -                    | ADJ-PAR2 | Restored | -        | -        |
| FEEDERADJUST-ADJ-ROT2RestoredFEEDERADJUST-ADJ-DTRestoredFEEDERADJUST-ADJ-DLRestoredFEEDERADJUST-ADJ-DROTRestoredFEEDERADJUST-LA-SPDT1RestoredFEEDERADJUST-LA-SPDT2RestoredFEEDEROPTION-R-ATMRestoredRestored-FEEDEROPTION-R-ATMRestoredRestored-FEEDEROPTION-R-OVLPLVRestoredRestored-SORTERADJUST-PNCH-YRestoredSORTERADJUST-STP-R1RestoredSORTERADJUST-STP-STPRestoredSORTERADJUST-SDL-STPRestoredSORTERADJUST-SDL-STPRestoredSORTERADJUST-SDL-STPRestoredSORTERADJUST-SDL-LGRestoredSORTERADJUST-ST-ALG2RestoredSORTERADJUST-ST-ALG2RestoredSORTERADJUST-ST-ALG2RestoredSORTERADJUST-ST-ALG2Restored-<                                                                                                    | FEEDER         | ADJUST    | -                    | ADJ-ROT1 | Restored | -        | -        |
| FEEDERADJUST-ADJ-DTRestoredFEEDERADJUST-ADJ-DLRestoredFEEDERADJUST-ADJ-DROTRestoredFEEDERADJUST-LA-SPDT1RestoredFEEDERADJUST-LA-SPDT2RestoredFEEDERADJUST-LA-SPDT2RestoredFEEDEROPTION-R-ATMRestoredRestored-FEEDEROPTION-R-OVLPLVRestoredRestored-FEEDEROPTION-PNCH-YRestoredSORTERADJUST-STP-F1RestoredSORTERADJUST-STP-R1RestoredSORTERADJUST-STP-STRestoredSORTERADJUST-SDL-STPRestoredSORTERADJUST-SDL-STPRestoredSORTERADJUST-SDL-STPRestoredSORTERADJUST-SDL-ALGRestoredSORTERADJUST-ST-ALG1RestoredSORTERADJUST-ST-ALG2RestoredSORTERADJUST-ST-ALG2RestoredSORTERADJUST-ST-ALG2Restored- <t< td=""><td>FEEDER</td><td>ADJUST</td><td>-</td><td>ADJ-ROT2</td><td>Restored</td><td>-</td><td>-</td></t<>                                                                                                    | FEEDER         | ADJUST    | -                    | ADJ-ROT2 | Restored | -        | -        |
| FEEDERADJUST-ADJ-DLRestoredFEEDERADJUST-ADJ-DROTRestoredFEEDERADJUST-LA-SPDT1RestoredFEEDERADJUST-LA-SPDT2RestoredFEEDEROPTION-R-ATMRestoredRestored-FEEDEROPTION-R-OVLPLVRestoredRestored-FEEDEROPTION-PNCH-YRestoredSORTERADJUST-PNCH-YRestoredSORTERADJUST-STP-F1RestoredSORTERADJUST-STP-2PRestoredSORTERADJUST-STP-2PRestoredSORTERADJUST-BFF-SFT2RestoredSORTERADJUST-SDL-STPRestoredSORTERADJUST-SDL-STPRestoredSORTERADJUST-SDL-ALGRestoredSORTERADJUST-ST-ALG1RestoredSORTERADJUST-ST-ALG2RestoredSORTERADJUST-ST-ALG2RestoredSORTERADJUST-INSTP-F1RestoredSORTERADJUST-INSTP-F1Restored-                                                                                                    | FEEDER         | ADJUST    | -                    | ADJ-DT   | Restored | -        | -        |
| FEEDERADJUST-ADJ-DROTRestoredFEEDERADJUST-LA-SPDT1RestoredFEEDERADJUST-LA-SPDT2RestoredFEEDEROPTION-R-ATMRestoredRestored-FEEDEROPTION-R-ATMRestoredRestored-FEEDEROPTION-R-OVLPLVRestoredRestored-SORTERADJUST-DF-STPLRestoredSORTERADJUST-STP-F1RestoredSORTERADJUST-STP-R1RestoredSORTERADJUST-STP-2PRestoredSORTERADJUST-BFF-SFTRestoredSORTERADJUST-SDL-STPRestoredSORTERADJUST-SDL-FLDRestoredSORTERADJUST-SDL-ALGRestoredSORTERADJUST-ST-ALG2RestoredSORTERADJUST-ST-ALG2RestoredSORTERADJUST-INSTP-F1RestoredSORTERADJUST-ST-ALG2RestoredSORTERADJUST-ST-ALG2RestoredSORTERADJUST-INSTP-F1Restored <td< td=""><td>FEEDER</td><td>ADJUST</td><td>-</td><td>ADJ-DL</td><td>Restored</td><td>-</td><td>-</td></td<>                                                                                                    | FEEDER         | ADJUST    | -                    | ADJ-DL   | Restored | -        | -        |
| FEEDERADJUST-LA-SPDT1RestoredFEEDERADJUST-LA-SPDT2RestoredFEEDEROPTION-R-ATMRestoredRestored-FEEDEROPTION-R-OVLPLVRestoredRestored-FEEDEROPTION-DF-STPLRestoredSORTERADJUST-PNCH-YRestoredSORTERADJUST-STP-F1RestoredSORTERADJUST-STP-R1RestoredSORTERADJUST-STP-R1RestoredSORTERADJUST-STP-R1RestoredSORTERADJUST-STP-SFTRestoredSORTERADJUST-SDL-STPRestoredSORTERADJUST-SDL-STPRestoredSORTERADJUST-SDL-ALGRestoredSORTERADJUST-ST-ALG1RestoredSORTERADJUST-ST-ALG2RestoredSORTERADJUST-SW-UP-RLRestoredSORTERADJUST-SW-UP-RLRestoredSORTERADJUST-SW-UP-R1RestoredSORTERADJUST-SW-UP-R1Restored- <td>FEEDER</td> <td>ADJUST</td> <td>-</td> <td>ADJ-DROT</td> <td>Restored</td> <td>-</td> <td>-</td>                                                                                                    | FEEDER         | ADJUST    | -                    | ADJ-DROT | Restored | -        | -        |
| FEEDERADJUST-LA-SPDT2RestoredFEEDEROPTION-R-ATMRestoredRestored-FEEDEROPTION-R-OVLPLVRestoredRestored-FEEDEROPTION-DF-STPLRestoredSORTERADJUST-PNCH-YRestoredSORTERADJUST-STP-F1RestoredSORTERADJUST-STP-R1RestoredSORTERADJUST-STP-2PRestoredSORTERADJUST-BFF-SFTRestoredSORTERADJUST-BFF-SFT2RestoredSORTERADJUST-SDL-STPRestoredSORTERADJUST-SDL-FLDRestoredSORTERADJUST-SDL-ALGRestoredSORTERADJUST-ST-ALG1RestoredSORTERADJUST-SW-UP-RLRestoredSORTERADJUST-INSTP-F1RestoredSORTERADJUST-SW-UP-RLRestoredSORTERADJUST-INSTP-F1RestoredSORTERADJUST-INSTP-R1RestoredSORTERADJUST-INSTP-SPDRestored-                                                                                                    | FEEDER         | ADJUST    | -                    | LA-SPDT1 | Restored | -        | -        |
| FEEDEROPTION-R-ATMRestoredRestored-FEEDEROPTION-R-OVLPLVRestoredRestored-FEEDEROPTION-DF-STPLRestoredSORTERADJUST-PNCH-YRestoredSORTERADJUST-STP-F1RestoredSORTERADJUST-STP-R1RestoredSORTERADJUST-STP-2PRestoredSORTERADJUST-BFF-SFTRestoredSORTERADJUST-BFF-SFT2RestoredSORTERADJUST-SDL-STPRestoredSORTERADJUST-SDL-FLDRestoredSORTERADJUST-SDL-ALGRestoredSORTERADJUST-ST-ALG1RestoredSORTERADJUST-ST-ALG2RestoredSORTERADJUST-SW-UP-RLRestoredSORTERADJUST-INSTP-F1RestoredSORTERADJUST-NST-SPDRestoredSORTERADJUST-INSTP-SPRestoredSORTERADJUST-INSTP-SPRestoredSORTERADJUST-INSTP-SPRestored- <td>FEEDER</td> <td>ADJUST</td> <td>-</td> <td>LA-SPDT2</td> <td>Restored</td> <td>-</td> <td>-</td>                                                                                                    | FEEDER         | ADJUST    | -                    | LA-SPDT2 | Restored | -        | -        |
| FEEDEROPTION-R-OVLPLVRestoredRestored-FEEDEROPTION-DF-STPLRestoredSORTERADJUST-PNCH-YRestoredSORTERADJUST-STP-F1RestoredSORTERADJUST-STP-R1RestoredSORTERADJUST-STP-2PRestoredSORTERADJUST-BFF-SFTRestoredSORTERADJUST-BFF-SFT2RestoredSORTERADJUST-SDL-STPRestoredSORTERADJUST-SDL-ALGRestoredSORTERADJUST-ST-ALG1RestoredSORTERADJUST-ST-ALG2RestoredSORTERADJUST-SW-UP-RLRestoredSORTERADJUST-INSTP-F1RestoredSORTERADJUST-INSTP-F1RestoredSORTERADJUST-INSTP-R1RestoredSORTERADJUST-INSTP-SPDRestoredSORTERADJUST-INSTP-SPDRestoredSORTERADJUST-FR-ST-PSRestoredSORTERADJUST-FR-ST-PSRestored- <td>FEEDER</td> <td>OPTION</td> <td>-</td> <td>R-ATM</td> <td>Restored</td> <td>Restored</td> <td>-</td>                                                                                                    | FEEDER         | OPTION    | -                    | R-ATM    | Restored | Restored | -        |
| FEEDEROPTION-DF-STPLRestoredSORTERADJUST-PNCH-YRestoredSORTERADJUST-STP-F1RestoredSORTERADJUST-STP-R1RestoredSORTERADJUST-STP-2PRestoredSORTERADJUST-BFF-SFTRestoredSORTERADJUST-BFF-SFT2RestoredSORTERADJUST-SDL-STPRestoredSORTERADJUST-SDL-FLDRestoredSORTERADJUST-SDL-ALGRestoredSORTERADJUST-ST-ALG1RestoredSORTERADJUST-ST-ALG2RestoredSORTERADJUST-ST-ALG2RestoredSORTERADJUST-INSTP-F1RestoredSORTERADJUST-INSTP-F1RestoredSORTERADJUST-INSTP-R1RestoredSORTERADJUST-INSTP-R1RestoredSORTERADJUST-INSTP-R1RestoredSORTERADJUST-FR-STPSRestoredSORTERADJUST-FR-STPSRestored<                                                                                                    | FEEDER         | OPTION    | -                    | R-OVLPLV | Restored | Restored | -        |
| SORTERADJUST-PNCH-YRestoredSORTERADJUST-STP-F1RestoredSORTERADJUST-STP-R1RestoredSORTERADJUST-STP-2PRestoredSORTERADJUST-BFF-SFTRestoredSORTERADJUST-BFF-SFT2RestoredSORTERADJUST-SDL-STPRestoredSORTERADJUST-SDL-FLDRestoredSORTERADJUST-SDL-ALGRestoredSORTERADJUST-ST-ALG1RestoredSORTERADJUST-ST-ALG2RestoredSORTERADJUST-SW-UP-RLRestoredSORTERADJUST-INSTP-F1RestoredSORTERADJUST-SW-UP-RLRestoredSORTERADJUST-INSTP-F1RestoredSORTERADJUST-INSTP-R1RestoredSORTERADJUST-INSTP-SPDRestoredSORTERADJUST-INSTP-SPDRestoredSORTERADJUST-INST-SPDRestoredSORTERADJUST-FR-ST-PSRestored                                                                                                    | FEEDER         | OPTION    | -                    | DF-STPL  | Restored | -        | -        |
| SORTERADJUST-STP-F1RestoredSORTERADJUST-STP-R1RestoredSORTERADJUST-STP-2PRestoredSORTERADJUST-BFF-SFTRestoredSORTERADJUST-BFF-SFT2RestoredSORTERADJUST-SDL-STPRestoredSORTERADJUST-SDL-FLDRestoredSORTERADJUST-SDL-ALGRestoredSORTERADJUST-ST-ALG1RestoredSORTERADJUST-ST-ALG2RestoredSORTERADJUST-ST-ALG2RestoredSORTERADJUST-SW-UP-RLRestoredSORTERADJUST-INSTP-F1RestoredSORTERADJUST-INSTP-R1RestoredSORTERADJUST-INSTP-R1RestoredSORTERADJUST-INST-SPDRestoredSORTERADJUST-FR-ST-PSRestoredSORTERADJUST-INST-SPDRestoredSORTERADJUST-FR-ST-PSRestoredSORTERADJUST-FR-ST-PSRestored<                                                                                                    | SORTER         | ADJUST    | -                    | PNCH-Y   | Restored | -        | -        |
| SORTERADJUST-STP-R1RestoredSORTERADJUST-STP-2PRestoredSORTERADJUST-BFF-SFTRestoredSORTERADJUST-BFF-SFT2RestoredSORTERADJUST-SDL-STPRestoredSORTERADJUST-SDL-FLDRestoredSORTERADJUST-SDL-ALGRestoredSORTERADJUST-ST-ALG1RestoredSORTERADJUST-ST-ALG2RestoredSORTERADJUST-ST-ALG2RestoredSORTERADJUST-INSTP-F1RestoredSORTERADJUST-INSTP-F1RestoredSORTERADJUST-INSTP-R1RestoredSORTERADJUST-INSTP-R1RestoredSORTERADJUST-INST-SPDRestoredSORTERADJUST-FR-ST-PSRestoredSORTERADJUST-FR-ST-PSRestoredSORTERADJUST-FR-ST-PSRestored                                                                                                    | SORTER         | ADJUST    | -                    | STP-F1   | Restored | -        | -        |
| SORTERADJUST-STP-2PRestoredSORTERADJUST-BFF-SFTRestoredSORTERADJUST-BFF-SFT2RestoredSORTERADJUST-SDL-STPRestoredSORTERADJUST-SDL-FLDRestoredSORTERADJUST-SDL-ALGRestoredSORTERADJUST-ST-ALG1RestoredSORTERADJUST-ST-ALG2RestoredSORTERADJUST-SW-UP-RLRestoredSORTERADJUST-INSTP-F1RestoredSORTERADJUST-INSTP-R1RestoredSORTERADJUST-NST-SPDRestoredSORTERADJUST-FR-ST-PSRestoredSORTERADJUST-FR-ST-PSRestoredSORTERADJUST-FR-ST-PSRestoredSORTERADJUST-FR-ST-PSRestoredSORTERADJUST-FR-ST-PSRestoredSORTERADJUST-FR-ST-PSRestoredSORTERADJUST-FR-ST-PSRestoredSORTERADJUST-FR-ST-PSRestored- <t< td=""><td>SORTER</td><td>ADJUST</td><td>-</td><td>STP-R1</td><td>Restored</td><td>-</td><td>-</td></t<>                                                                                                    | SORTER         | ADJUST    | -                    | STP-R1   | Restored | -        | -        |
| SORTERADJUST-BFF-SFTRestoredSORTERADJUST-BFF-SFT2RestoredSORTERADJUST-SDL-STPRestoredSORTERADJUST-SDL-FLDRestoredSORTERADJUST-SDL-ALGRestoredSORTERADJUST-ST-ALG1RestoredSORTERADJUST-ST-ALG2RestoredSORTERADJUST-ST-ALG2RestoredSORTERADJUST-ST-ALG2RestoredSORTERADJUST-INSTP-F1RestoredSORTERADJUST-INSTP-F1RestoredSORTERADJUST-NST-SPDRestoredSORTERADJUST-FR-ST-PSRestoredSORTERADJUST-FR-ST-PSRestoredSORTERADJUST-FR-ST-PSRestoredSORTERADJUST-FR-ST-PSRestoredSORTERADJUST-FR-ST-PSRestoredSORTERADJUST-FR-ST-PSRestoredSORTERADJUST-FR-ST-PSRestoredSORTERADJUST-FR-ST-PSRestored- <t< td=""><td>SORTER</td><td>ADJUST</td><td>-</td><td>STP-2P</td><td>Restored</td><td>-</td><td>-</td></t<>                                                                                                    | SORTER         | ADJUST    | -                    | STP-2P   | Restored | -        | -        |
| SORTERADJUST-BFF-SFT2RestoredSORTERADJUST-SDL-STPRestoredSORTERADJUST-SDL-FLDRestoredSORTERADJUST-SDL-ALGRestoredSORTERADJUST-ST-ALG1RestoredSORTERADJUST-ST-ALG2RestoredSORTERADJUST-SW-UP-RLRestoredSORTERADJUST-INSTP-F1RestoredSORTERADJUST-INSTP-R1RestoredSORTERADJUST-NST-SPDRestoredSORTERADJUST-FR-ST-PSRestoredRestored-SORTERADJUST-FR-ST-PSRestoredRestored-SORTERADJUST-FR-ST-PSRestoredRestored-SORTERADJUST-FR-ST-PSRestoredRestored-SORTERADJUST-FR-ST-PSRestoredRestored-SORTERADJUST-FR-ST-PSRestoredRestored-SORTERADJUST-FR-ST-PSRestoredSORTERADJUST-FR-ST-PSRestoredSORTERADJUST-FR-ST-PSRestoredSORTERADJUST-<                                                                                                    | SORTER         | ADJUST    | -                    | BFF-SFT  | Restored | -        | -        |
| SORTERADJUST-SDL-STPRestoredSORTERADJUST-SDL-FLDRestoredSORTERADJUST-SDL-ALGRestoredSORTERADJUST-ST-ALG1RestoredSORTERADJUST-ST-ALG2RestoredSORTERADJUST-ST-ALG2RestoredSORTERADJUST-SW-UP-RLRestoredSORTERADJUST-INSTP-F1RestoredSORTERADJUST-INSTP-R1RestoredSORTERADJUST-NST-SPDRestoredSORTERADJUST-FR-ST-PSRestoredSORTERADJUST-FR-ST-PSRestoredSORTERADJUST-FR-ST-PSRestored                                                                                                    | SORTER         | ADJUST    | -                    | BFF-SFT2 | Restored | -        | -        |
| SORTERADJUST-SDL-FLDRestoredSORTERADJUST-SDL-ALGRestoredSORTERADJUST-ST-ALG1RestoredSORTERADJUST-ST-ALG2RestoredSORTERADJUST-ST-ALG2RestoredSORTERADJUST-SW-UP-RLRestoredSORTERADJUST-INSTP-F1RestoredSORTERADJUST-INSTP-R1RestoredSORTERADJUST-NST-SPDRestoredSORTERADJUST-FR-ST-PSRestoredSORTERADJUST-FR-ST-PSRestored                                                                                                    | SORTER         | ADJUST    | -                    | SDL-STP  | Restored | -        | -        |
| SORTERADJUST-SDL-ALGRestoredSORTERADJUST-ST-ALG1RestoredSORTERADJUST-ST-ALG2RestoredSORTERADJUST-SW-UP-RLRestoredSORTERADJUST-INSTP-F1RestoredSORTERADJUST-INSTP-R1RestoredSORTERADJUST-NST-SPDRestoredSORTERADJUST-FR-ST-PSRestoredSORTERADJUST-FR-ST-PSRestored                                                                                                    | SORTER         | ADJUST    | -                    | SDL-FLD  | Restored | -        | -        |
| SORTERADJUST-ST-ALG1RestoredSORTERADJUST-ST-ALG2RestoredSORTERADJUST-SW-UP-RLRestoredSORTERADJUST-INSTP-F1RestoredSORTERADJUST-INSTP-R1RestoredSORTERADJUST-NST-SPDRestoredSORTERADJUST-FR-ST-PSRestoredSORTERADJUST-FR-ST-PSRestored                                                                                                    | SORTER         | ADJUST    | -                    | SDL-ALG  | Restored | -        | -        |
| SORTERADJUST-ST-ALG2RestoredSORTERADJUST-SW-UP-RLRestoredSORTERADJUST-INSTP-F1RestoredSORTERADJUST-INSTP-R1RestoredSORTERADJUST-NST-SPDRestoredSORTERADJUST-FR-ST-PSRestoredSORTERADJUST-FR-ST-PSRestored-                                                                                                    | SORTER         | ADJUST    | -                    | ST-ALG1  | Restored | -        | -        |
| SORTERADJUST-SW-UP-RLRestoredSORTERADJUST-INSTP-F1RestoredSORTERADJUST-INSTP-R1RestoredSORTERADJUST-NST-SPDRestoredSORTERADJUST-FR-ST-PSRestoredRestored-SORTERADJUST-FR-ST-PSRestoredRestored-                                                                                                    | SORTER         | ADJUST    | -                    | ST-ALG2  | Restored | -        | -        |
| SORTER       ADJUST       -       INSTP-F1       Restored       -       -         SORTER       ADJUST       -       INSTP-R1       Restored       -       -       -         SORTER       ADJUST       -       NST-SPD       Restored       -       -       -         SORTER       ADJUST       -       FR-ST-PS       Restored       Restored       -         SORTER       ADJUST       -       FR-ST-PS       Restored       Restored       -                                                                                                    | SORTER         | ADJUST    | -                    | SW-UP-RL | Restored | -        | -        |
| SORTER     ADJUST     -     INSTP-R1     Restored     -     -       SORTER     ADJUST     -     NST-SPD     Restored     -     -       SORTER     ADJUST     -     FR-ST-PS     Restored     Restored     -       SORTER     ADJUST     -     FR-ST-PS     Restored     -     -                                                                                                    | SORTER         | ADJUST    | -                    | INSTP-F1 | Restored | -        | -        |
| SORTER     ADJUST     -     NST-SPD     Restored     -     -       SORTER     ADJUST     -     FR-ST-PS     Restored     Restored     -       SORTER     ADJUST     -     FR-ST-PS     Restored     -     -                                                                                                    | SORTER         | ADJUST    | -                    | INSTP-R1 | Restored | -        | -        |
| SORTER     ADJUST     -     FR-ST-PS     Restored     Restored       SORTER     ADJUST     -     -     -                                                                                                    | SORTER         | ADJUST    | -                    | NST-SPD  | Restored | -        | -        |
|                                                                                                    | SORTER         | ADJUST    | -                    | FR-ST-PS | Restored | Restored | _        |
|                                                                                                    | SORTER         | ADJUST    | -                    | FR-STP-X | Restored | -        | _        |
| SORTER ADJUST - FR-STP-Y Restored                                                                                                    | SORTER         | ADJUST    | -                    | FR-STP-Y | Restored | _        | -        |

| Initial screen | Main item | Intermediate | Sub item | Case A   | Case B   | Case C   |
|----------------|-----------|--------------|----------|----------|----------|----------|
| 000750         |           | Item         |          | Destand  |          |          |
| SORTER         | ADJUST    | -            | RBLI-PRS | Restored | -        | -        |
| SORTER         | ADJUST    | -            | MSTP-2P  | Restored | -        | -        |
| SORTER         | ADJUST    | -            | INF-ALG1 | Restored | -        | -        |
| SORTER         | ADJUST    | -            | INF-ALG2 | Restored | -        | -        |
| SORTER         | ADJUST    | -            | CENT-ALG | Restored | -        | -        |
| SORTER         | ADJUST    | -            | SDL-STP2 | Restored | -        | -        |
| SORTER         | ADJUST    | -            | SDL-FLD2 | Restored | -        | -        |
| SORTER         | ADJUST    | -            | ESC1-SPD | Restored | -        | -        |
| SORTER         | ADJUST    | -            | SFT-SPD  | Restored | -        | -        |
| SORTER         | ADJUST    | -            | STP-SPD  | Restored | -        | -        |
| SORTER         | ADJUST    | -            | RBLT-PS2 | Restored | -        | -        |
| SORTER         | ADJUST    | -            | PULL-SPD | Restored | -        | -        |
| SORTER         | ADJUST    | -            | SFT-AMT  | Restored | Restored | -        |
| SORTER         | ADJUST    | -            | RBLT-PS3 | Restored | -        | -        |
| SORTER         | OPTION    | -            | MD-SPRTN | Restored | -        | -        |
| SORTER         | OPTION    | -            | BUFF-SW  | Restored | -        | -        |
| SORTER         | OPTION    | -            | 1SHT-SRT | Restored | Restored | -        |
| SORTER         | OPTION    | -            | NSRT-STC | Restored | Restored | -        |
| SORTER         | OPTION    | -            | MSTP-TMG | Restored | Restored | Restored |
| SORTER         | OPTION    | -            | FR-ST-PO | Restored | Restored | -        |
| SORTER         | OPTION    | -            | MSTP-WT  | Restored | Restored | -        |
| SORTER         | OPTION    | -            | TRY-PSTN | Restored | Restored | -        |
| SORTER         | OPTION    | -            | PADL-TM  | Restored | Restored | -        |
| SORTER         | OPTION    | -            | PUN-Y-SW | Restored | Restored | -        |
| SORTER         | OPTION    | -            | PNCH-SW2 | Restored | Restored | -        |
| SORTER         | OPTION    | -            | PNCH-SW3 | Restored | Restored | -        |
| SORTER         | OPTION    | -            | SFT-CHNG | Restored | Restored | -        |
| SORTER         | OPTION    | -            | STP-ALG  | Restored | Restored | -        |
| SORTER         | OPTION    | -            | SDL-ALG  | Restored | Restored | -        |
| SORTER         | OPTION    | -            | TRY-STP  | Restored | Restored | _        |
| SORTER         | OPTION    | -            | TRY-LMT  | Restored | Restored | _        |
| SORTER         | OPTION    | -            | FR-ST-SW | Restored | Restored | _        |
| SORTER         | OPTION    | -            | EXEC-SFT | Restored | Restored | _        |
| SORTER         | OPTION    | -            | TRY-UP   | Restored | Restored | -        |

# **List of Movies**

- Removing the Primary Transfer High Voltage PCB
- Removing the Main Drive Unit
- Removing the Laser Scanner Unit
- Removing the Right Door Unit
- Removing the Pickup / Lifter Drive Unit
- Removing the Low Voltage Power Supply Unit
- Removing the Fixing Drive Unit
- Removing the Cassette 1 Pullout Roller
- Removing the Cassette 2 Pullout Roller
- Removing the Toner bottle cooling duct
- Removing the Motor cooling fan unit
- Removing the Fixing end cooling fan unit
- Removing the Secondary Transfer Cooling Fan
- Removing the Air Filter